LAMPIRAN A

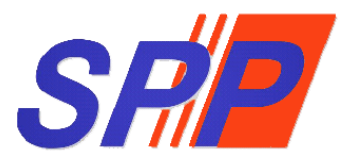

# SURUHANJAYA PERKHIDMATAN PELAJARAN

Manual Pengguna Sistem ePROPER

# **KANDUNGAN**

| 1. | TUJUAN                              | . 3       |
|----|-------------------------------------|-----------|
| 2. | KATEGORI PENGGUNA SISTEM            | . 3       |
| 3. | PENDAFTARAN ID PENGGUNA             | . 4       |
| 4. | CAPAIAN SISTEM                      | . 4       |
| 5. | LOG MASUK KALI PERTAMA              | . 4       |
|    | i) Profil Pengguna                  | . 5       |
|    | ii) Maklumat Profil Pengguna        | . 6       |
|    | iii) Kemaskini Profil Pengguna      | 6         |
|    | iv) Tukar Kata Laluan Pengguna      | . 7       |
| 6. | LOG MASUK                           | . 7       |
|    | i) Lupa Kata Laluan                 | . 8       |
| 7. | MODUL PENGESAHAN PELANTIKAN TETAP   | . 8       |
|    | 7.1 Pegawai Penyedia                | . 8       |
|    | i) Kemasukan                        | 9         |
|    | ii) Kemaskini 1                     | 1         |
|    | iii)Peti Pinda                      | 13        |
|    | 7.2 Pegawai Penyemak                | 15        |
|    | 7.3 Pegawai Peraku                  | 18        |
| 8. | MODUL PENGESAHAN DALAM PERKHIDMATAN | 21        |
|    | 8.1 Pegawai Penvedia                | 21        |
|    | i) Kemasukan                        | 22        |
|    | ii) Kemaskini                       | 26        |
|    | iii) Peti Pinda                     | 28        |
|    | 8.2 Pegawai Penyemak                | 30        |
|    | 8.3 Pegawai Peraku                  | 33        |
| 0  |                                     | 56        |
| 9. | MODUL PELANJUTAN TEMPUH PERCUBAAN   | 30        |
|    | i) Komasukan                        | סנ        |
|    | i) Kemaskini                        | 57<br>20  |
|    | ii) Reti Rinda                      | )9<br>11  |
|    | 9 2 Degawai Denvemak                | ι.        |
|    | 9.3 Pegawai Penyemak                | +4<br>17  |
| 10 |                                     | - ^       |
| 10 | MODUL PEMBERIAN TARAF BERPENCEN     | 50<br>- 0 |
|    | i) Konsevilor                       | 5U<br>- ⊿ |
|    | i) Kemasukan                        | 51<br>- 2 |
|    | II) Kemaskini                       | 2<br>- ר  |
|    | III) Peu Pinda                      | יקר<br>דר |
|    | 10.2 regawai renyemak               | 5         |
|    | 10.3 Pegawai Peraku                 | 57        |
| 11 | LOG KELUAR                          | 50        |

# 1. TUJUAN

Manual ini bertujuan untuk menjelaskan tatacara penggunaan Sistem ePROPER bagi melaksanakan modul Pengesahan Pelantikan Tetap (PPT), Pengesahan Dalam Perkhidmatan (PDP), Pelanjutan Tempoh Percubaan (PTP) dan Pemberian Taraf Berpencen (PTB) bagi memudahkan Pegawai Bertanggungjawab menggunakan sistem ini.

# 2. KATEGORI PENGGUNA SISTEM

Pelaksanaan urusan perkhidmatan secara dalam talian melalui Sistem ePROPER melibatkan pengguna-pengguna berikut :-

| Kategori            | Peranan                                                                                                    | Pegawai                                                                                  |
|---------------------|----------------------------------------------------------------------------------------------------|------------------------------------------------------------------------------------------|
| Pegawai<br>Penyedia | Bertanggungjawab memasukkan<br>maklumat perkhidmatan pegawai ke<br>dalam Sistem ePROPER dengan<br>memastikan semua dokumen yang<br>dikemukakan oleh pegawai adalah<br>lengkap dan disimpan di dalam fail<br>pegawai.                                    | Pembantu Tadbir<br>(Perkeranian/<br>Operasi)                                             |
| Pegawai<br>Penyemak | Bertanggungjawab menyemak<br>maklumat perkhidmatan yang<br>dimasukkan oleh Pegawai Penyedia ke<br>dalam Sistem ePROPER. Sekiranya<br>Pegawai Penyemak berpuas hati,<br>maklumat pegawai akan disahkan<br>lengkap dan dihantar kepada Pegawai<br>Peraku. | Ketua Sektor/<br>Penolong Kanan/<br>Penolong Pegawai<br>Tadbir/ Ketua<br>Pembantu Tadbir |
| Pegawai<br>Peraku   | Bertanggungjawab memperakukan<br>pegawai berdasarkan maklumat yang<br>telah disediakan dan disemak bagi<br>memastikan pegawai yang<br>diperakukan untuk urusan                                                                                          | Ketua Jabatan<br>sepertimana<br>ditakrifkan di<br>perenggan 5,<br>Pekeliling             |

| Kategori | Peranan                              | Pegawai            |
|----------|--------------------------------------|--------------------|
|          | perkhidmatan ke SPP adalah betul dan | Suruhanjaya        |
|          | teratur.                             | Perkhidmatan       |
|          |                                      | Pelajaran Bilangan |
|          |                                      | 5 Tahun 2018       |
|          |                                      |                    |

# 3. PENDAFTARAN ID PENGGUNA

Ketua Jabatan perlu mendaftarkan nama pegawai yang akan bertindak sebagai Pegawai Penyedia, Pegawai Penyemak dan Pegawai Peraku. Senarai nama pegawai hendaklah dikemukakan kepada SPP berdasarkan kepada Borang Pendaftaran ID Pengguna Sistem ePROPER di Lampiran B, Pekeliling Suruhanjaya Perkhidmatan Pelajaran Bilangan 5 Tahun 2018

#### 4. CAPAIAN SISTEM

Sistem ePROPER boleh dicapai melalui URL https://teratai.spp.gov.my.

#### 5. LOG MASUK KALI PERTAMA

- a. Taip alamat URL <u>https://teratai.spp.gov.my/eproper/</u> pada ruangan alamat pada pelayan internet.
- b. Paparan log masuk dipaparkan.
- c. Jika berjaya log masuk, menu halaman utama sistem akan dipaparkan.

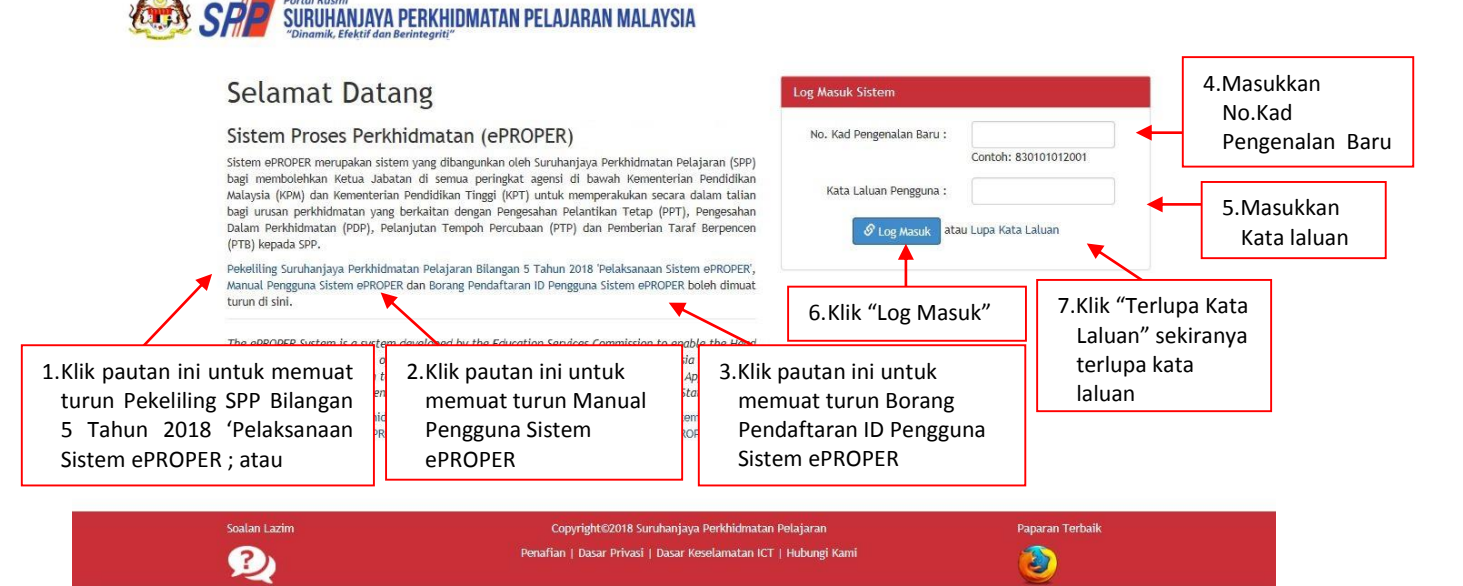

Rajah 1 : Log Masuk

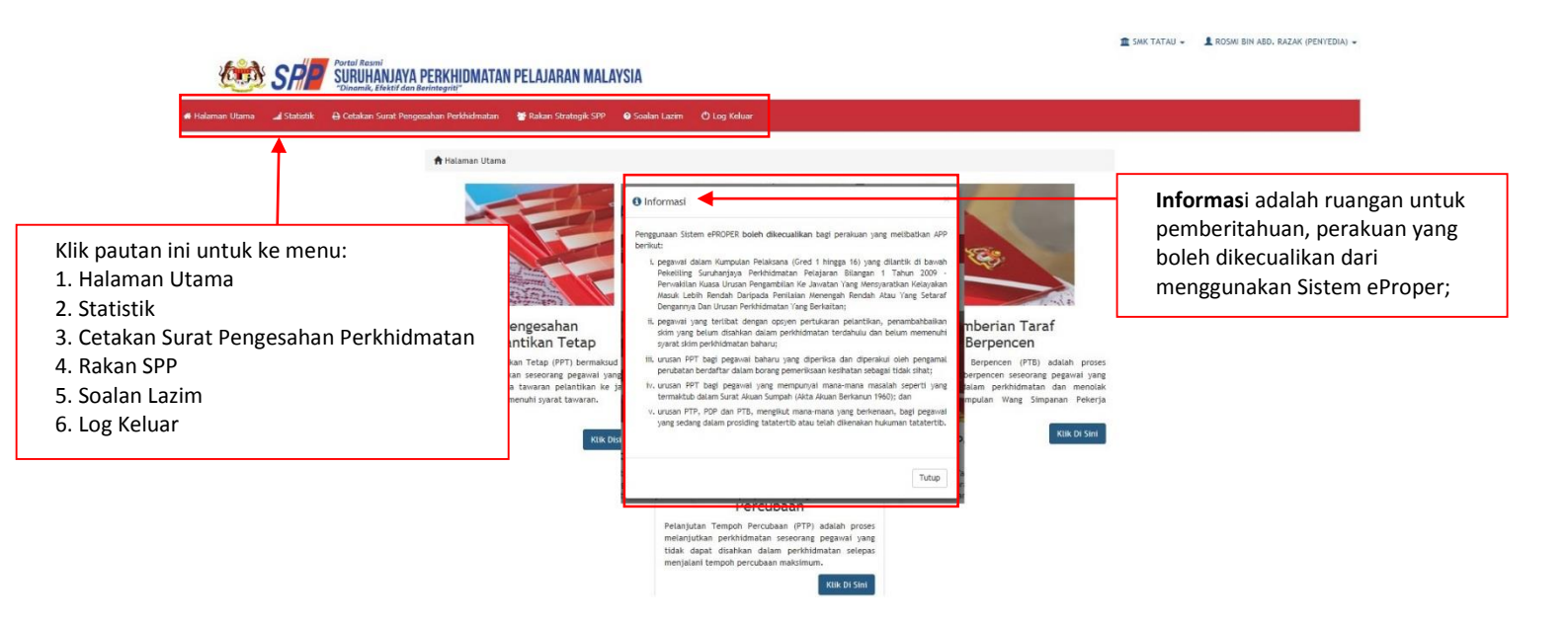

Rajah 2 : Halaman Utama

#### **PERHATIAN**:

Sila kemaskini profil dan menukar kata laluan anda sebelum melakukan aktiviti pengesahan urusan perkhidmatan.

i) Profil Pengguna

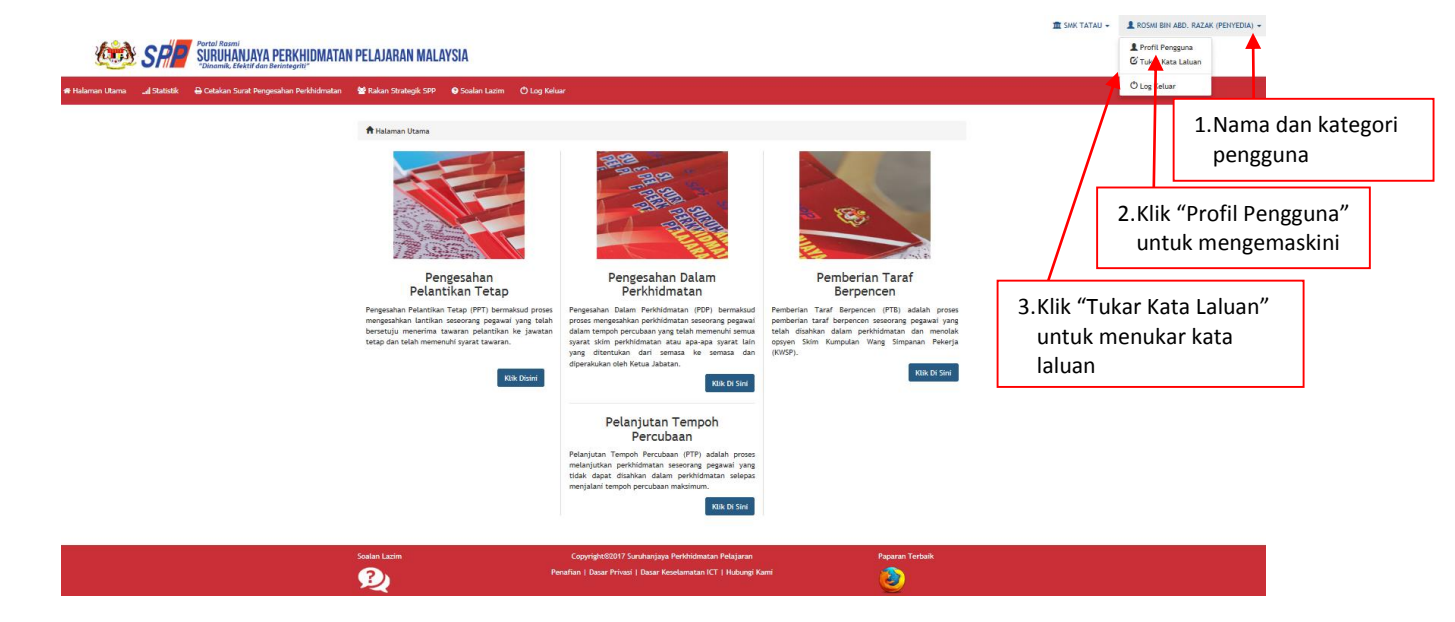

Rajah 3 : Profil Pengguna

# ii) Maklumat Profil Pengguna

| (and            | SP          | Portal Rasmi<br>SURUHANJAYA PERKHIDMAT | AN PELAJARAN MAI         | AYSIA                            |                             | 🏦 SMK TATAU - 🏾 🧘 ROSMI BIN ABD. RAZAK (PEN |
|-----------------|-------------|----------------------------------------|--------------------------|----------------------------------|-----------------------------|---------------------------------------------|
| 🖶 Halaman Utama | I Statistik | 🖨 Cetakan Surat Pengesahan Perkhidmat  | an 🛛 🐮 Rakan Strategik S | PP 🛛 Soalan Lazim 🖒 Log Keluar   |                             |                                             |
|                 |             | Halaman Utama / Profil Pe              | ngguna                   |                                  |                             | 1.Maklumat pengguna                         |
|                 |             | No. Kad Pengenalan Baru:               |                          | 994984985495                     |                             | dipaparkan                                  |
|                 |             | Nama Penuh:                            |                          | Rosmi bin Abd. Razak             |                             |                                             |
|                 |             | E-mel Rasmi:                           |                          | rosmi@spp.gov.my                 |                             |                                             |
|                 |             | Nama Jawatan dan Gred:                 |                          | Penolong Pegawai Teknologi       | Maklumat F29                |                                             |
|                 |             | Gelaran Jawatan:                       |                          |                                  |                             |                                             |
|                 |             | Nama Kementerian / Jabata              | n / Sekolah:             | SMK TATAU                        |                             |                                             |
|                 |             | No. Telefon Pejabat:                   |                          |                                  |                             |                                             |
|                 |             | No. Telefon Mudah Alih:                |                          |                                  |                             |                                             |
|                 |             | Had Capaian Pengguna:                  |                          | Penyedia                         |                             |                                             |
|                 |             | Aktif?:                                |                          | Ya                               |                             |                                             |
|                 |             | Kali Terakhir Log Masuk:               |                          | 31/05/2017 10:25:04              |                             |                                             |
|                 |             |                                        |                          | 🖨 Cetak 🕼 Kemaskini              | Tukar Kata Laluan           |                                             |
|                 |             |                                        |                          | <u>†</u>                         | 1                           |                                             |
|                 |             | Soalan Lazim                           | 2.Klik "Ke<br>menger     | maskini" untuk<br>naskini ; atau | 3.Klik "Tukar<br>menukar ka | Kata Laluan"<br>ata laluan                  |

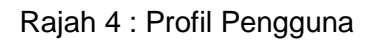

#### iii) Kemaskini Profil Pengguna

|                                  | ıl Rasmi                                                                                                    |                                         |                                           | 🏦 SMK ТАТАЦ 🗸 | - 💄 ROSMI BIN ABD. RAZAK (PENYEDIA) - |
|----------------------------------|----------------------------------------------------------------------------------------------------|-----------------------------------------|-------------------------------------------|---------------|---------------------------------------|
| 🗱 Halaman Utama 💷 Statistik 🔒 Ce | KUHANJAYA PEKKHIJMAIAN PELA<br>amik, Efektif dan Berintegrit!"<br>etakan Surat Pengesahan Perkhidmatan 🛛 😤 F | takan Strategik SPP © Soalan Lazim      | O Log Keluar                              |               |                                       |
|                                  | Halaman Utama / Kemaskini Profil                                                                             |                                         |                                           |               |                                       |
|                                  | Sila kemaskini maklumat                                                                                      |                                         |                                           |               |                                       |
|                                  | ID Pengguna:                                                                                                 | rosmi                                   |                                           |               |                                       |
|                                  | No. Kad Pengenalan Baru:<br>Nama Penuh:                                                                      | Rosmi bin Abd. Razak                    | * Contoh: Siti Aminah binti Ali Amin      | 1             | . Kemaskini                           |
|                                  | E-mel Rasmi:                                                                                                 | rosmi@spp.gov.my                        | •                                         |               | berkaitan                             |
|                                  | Nama Jawatan:                                                                                                | Penolong Pegawai Teknolog               | i Maklumat 💌 *                            |               |                                       |
|                                  | Gred:                                                                                                    | 29 💌                                    |                                           |               |                                       |
|                                  | Gelaran Jawatan:                                                                                             | Sila Pilih                              | •                                         |               |                                       |
|                                  | Nama Kementerian / Jabatan / Sekolah:                                                                        | SMK TATAU                               |                                           |               |                                       |
|                                  | No. Telefon Pejabat:                                                                                         |                                         | Contoh: 03-88881234                       |               |                                       |
|                                  | No. Telefon Mudah Alih:                                                                                      |                                         |                                           |               |                                       |
|                                  | Had Capaian Pengguna:                                                                                        | Penyedia                                |                                           | -             |                                       |
|                                  | Aktif?:                                                                                                    | Ya                                      |                                           |               |                                       |
|                                  | 2.Klik "Simpan'<br>menyimpan i<br>telah dikema                                                               | " untuk<br>maklumat yang<br>skini; atau | 3.Klik "Kembali" untuk<br>ke skrin profil |               |                                       |

Rajah 5 : Kemaskini Profil

#### iv) Tukar Kata Laluan Pengguna

| 迹 s                   | R         | Portal Rasmi<br>SURUHANJAYA PERKHIDMATAN<br>"Dinamik, Efektif dan Berintegriti" | PELAJARAN MALAY       | SIA                                         |                                              |                           | im smk tatau →  | ROSMI BIN ABD. RAZAK (PENYEDIA) |
|-----------------------|-----------|---------------------------------------------------------------------------------|-----------------------|---------------------------------------------|----------------------------------------------|---------------------------|-----------------|---------------------------------|
| n Halaman Utama 🛛 📶 S | Statistik | 🖨 Cetakan Surat Pengesahan Perkhidmatan                                         | 🚰 Rakan Strategik SPP | 🕑 Soalan Lazim                              | 🖱 Log Keluar                                 |                           |                 |                                 |
|                       |           | Tukar Kata Laluan                                                               |                       |                                             |                                              |                           |                 |                                 |
|                       |           | Kata Laluan Semasa :<br>Kata Laluan Baru :<br>Kata Laluan Baru (Kemasukan Ser   | mula) :               |                                             |                                              | Masukkan Kat<br>yang baru | a Laluan        |                                 |
|                       |           |                                                                                 | Simpan                | atau Kembali                                |                                              |                           |                 |                                 |
|                       | :         | 2.Klik "Simpan" untu<br>menyimpan kata la                                       | k<br>aluan; atau      | 3.Kli<br>skr                                | k"Kembali<br>in halama                       | " untuk ke<br>n utama     |                 |                                 |
|                       |           | Soalan Lazim                                                                    | Cop<br>Penafian       | oyright©2017 Suruha<br>  Dasar Privasi   Da | njaya Perkhidmatan Pi<br>sar Keselamatan ICT | elajaran<br>Hubungi Kami  | Paparan Terbaik |                                 |

Rajah 6 : Tukar Kata Laluan

#### 6. LOG MASUK

- a. Taip alamat URL <u>https://teratai.spp.gov.my/eproper/</u> pada ruangan alamat pada pelayan internet.
- b. Paparan log masuk dipaparkan.
- c. Jika berjaya log masuk, menu halaman utama sistem akan dipaparkan.

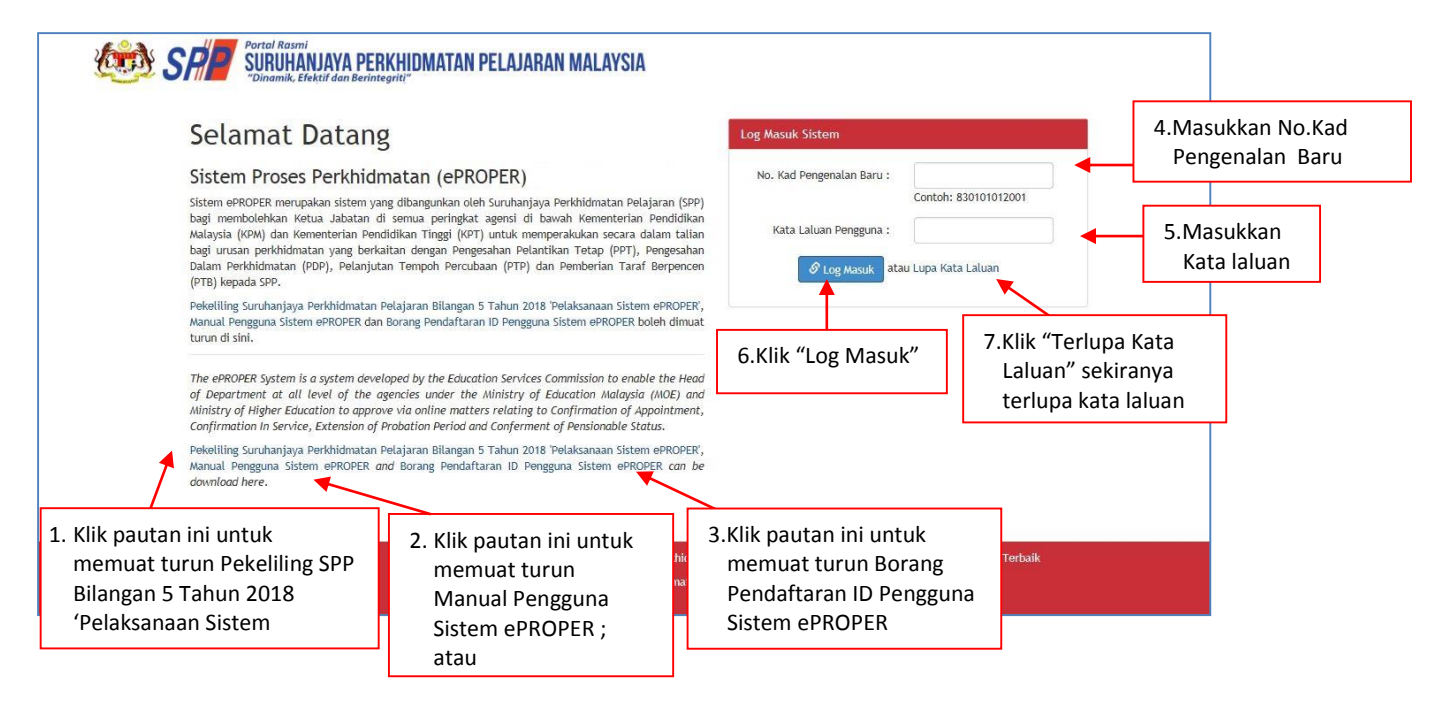

Rajah 1 : Log masuk

#### i) Lupa Kata Laluan

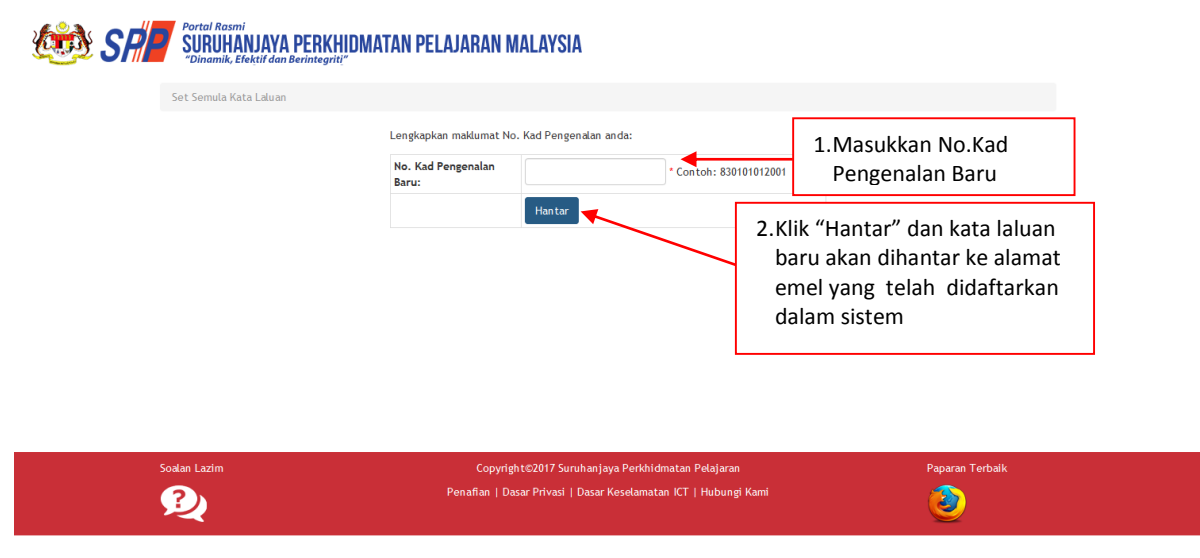

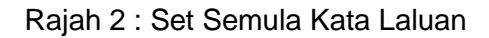

#### 7. MODUL PENGESAHAN PELANTIKAN TETAP

#### 7.1 Pegawai Penyedia

1. Log masuk sistem ePROPER dan halaman utama dipaparkan apabila berjaya masuk.

| Selamat Datang<br>Sistem Proses Perkhidmatan (ePROPER)<br>Sistem ePROPER merupakan sistem yang dibangunkan oleh Suruhanjaya Perkhidmatan Pelajaran (SPP)<br>bagi membolehkan Ketua Jabatan di semua peringkat agensi di bawah Kementerian Pendidikan<br>Malaysia (KPM) dan Kementerian Pendidikan Tinggi (KPT) untuk memperakukan secara dalam talian<br>bagi urusan perkhidmatan yang berkaitan dengan Pengesahan Pelantikan Tetap (PPT), Pengesahan<br>Dalam Perkhidmatan (PPP), Pelanjutan Tempoh Percubaan (PTP) dan Pemberian Taraf Berpencen<br>(PTB) kepada SPP.                                                                                                    | Log Masuk Sistem No. Kad Pengenalan Baru : Contoh: 830101012001 Kata Laluan Pengguna : Ø Log Masuk atau Lupa Kata Laluan | No.Kad<br>Pengenalan E<br>2.Masukkan<br>Kata laluan<br>Pengguna |
|----------------------------------------------------------------------------------------------------|----------------------------------------------------------------------------------------------------|-----------------------------------------------------------------|
| Pekeliling Suruhanjaya Perkhidmatan Pelajaran Bilangan 5 Tahun 2018 'Pelaksanaan Sistem ePROPER',<br>Manual Pengguna Sistem ePROPER dan Borang Pendaftaran ID Pengguna Sistem ePROPER boleh dimuat<br>turun<br>The ePROPER System is a system developed by the Education Services Commission to enable the Head<br>of Department at all level of the agencies under the Ministry of Education Malaysia (MOE) and<br>Ministry of Higher Education to approve via online matters relating to Confirmation of Appointment,<br>Confirmation In Service, Extension of Probation Period and Conferment of Pensionable Status.<br>Pekeliling Suruhanjaya Perkhidmatan Pelajaran Bilangan 5 Tahun 2018 'Pelaksanaan Sistem ePROPER',<br>Manual Pengguna Sistem ePROPER and Borang Pendaftaran ID Pengguna Sistem ePROPER can be<br>download here. | 3. Klik "Log<br>Masuk"                                                                                                   |                                                                 |

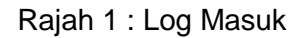

- 🏦 SMK TATAU 🗸 🔒 ROSMI BIN ABD. RAZAK (PENYEDIA) 🔹 CONSTRAINTS AND A PERKHIDMATAN PELAJARAN MALAYSIA an Lazim 🕈 Halaman Utama Pengesahan Pelantikan Tetap Pengesahan Dalam Perkhidmatan Pemberian Taraf Berpencen ntikan Tetap (P tan (PDP Be en (PTB) ng pega telal dar Klik butang Klik Disini Klik Di Sini "Klik Di Sini" Pelanjutan Tempoh Percubaan Percubaan (PTP imatan seseoran pe kan da Klik Di Sini
- 2. Di menu halaman utama, klik butang "Klik Di Sini".

Rajah 2 : Halaman Utama

Carian rekod pegawai berdasarkan kemasukan Nombor Kad Pengenalan.
 Kemasukan

| 🧆 SP                          | Portal Rasmi<br>SURUHANJAYA P<br>"Dinamik, Efektif dan Ber | ERKHIDMATAN PELAJARAN MALAYSIA                                                                                                    | 🏦 SMK TATAU 👻 💄 ROSMI BIN ABD. RAZAK (PENYEDIA) |
|-------------------------------|------------------------------------------------------------|----------------------------------------------------------------------------------------------------|-------------------------------------------------|
| 🟶 Halaman Utama 🛛 🚛 Statistik | k 🔒 Cetakan Surat Pengesa                                  | ahan Perkhidmatan 🛛 📽 Rakan Strategik SPP 🛛 Soalan Lazim 🕐 Log Keluar                                                                                                    |                                                 |
|                               | ✿ Halaman Utama / Pen<br>No. Kad Pengenalan:               | gesahan Pelantikan Tetap / Carian                                                                                                    | 1.Masukkan No Kad<br>Pengenalan                 |
|                               | Jawatan / Gred:                                            | Sila Pilih 💟 * * Sekiranya pegawai mempunyai masalah kesihatan dan tidak mematuhi Surat Akuan Sumpah (Akta<br>Berkanun 1960), PTJ perlu mengemukakan dokumen secara manual kepada SPP.<br>Teruskan | 2.Klik butang senarai dan<br>pilih Jawatan/Gred |
|                               |                                                            | 3.Klik "Teruskan"                                                                                                    |                                                 |
|                               | Soalan Lazim                                               | Copyrights2017 Suruhanjaya Perkhidmatan Pelajaran<br>Penafian   Dasar Privasi   Dasar Keselamatan ICT   Hubungi Kami                                                                               | Paparan Terbaik                                 |

Rajah 3 : Pengesahan Pelantikan Tetap - Carian Rekod

4. Paparan profil pegawai berkenaan.

| Halaman Utama 🗐 Statistik 🔒            | tal Rasmi<br>IRUHANJAYA PERKHIDMATAN PELAJARAN<br>Inamik, Efektif dan Berintegritt"<br>Cetakan Surat Kelulusan Perkhidmatan • Penyelenggaraa                                                                                  | n MALAYSIA<br>n + ⊕ Scalan Lazim ⊕ Log Keluar                                                                                                    |                                                                   |
|----------------------------------------|----------------------------------------------------------------------------------------------------|----------------------------------------------------------------------------------------------------|-------------------------------------------------------------------|
| 2.Klik "Dokumen<br>yang<br>Diperlukan" | <ul> <li>✦ Halaman Utama / Pengesahan Pelantikan Tetap</li> <li>Profil Dokumen yang Diperlukan</li> <li>No. Kad Pengenalan (Baru/Lama):</li> <li>Nama Penuh:</li> <li>Jawatan/Gred:</li> <li>Tarikh Surat Tawaran:</li> </ul> | Kemasukan         890809035732         NUR FATIN AMIRAH BINTI MOHD SAMSUDIN         PEGAWAI PERKHIDMATAN PENDIDIKAN SISWAZAH GRED DG41         19/03/2014 | Kemasukan<br>Kemaskini<br>1. Paparan Maklumat<br>"Profil" pegawai |
|                                        | sualan Lazim                                                                                                    | Copyright62018 Suruhanjaya Perkhidmatan Pelajaran<br>Penafian   Dasar Privasi   Dasar Keselamatan ICT   Hubungi Kami                                      | Paparan Terbaik                                                   |

Rajah 4 : Pengesahan Pelantikan Tetap – Profil Pegawai

5. Paparan senarai dokumen yang diperlukan.

| SR SR                                                                            | Portal Rasmi<br>SURUHANJAYA PERKHIDMATAN PELAJARAN MALAYSIA<br>"Dinamik, Efektif dan Berintegriti"                                                                                                    |                                                 |
|----------------------------------------------------------------------------------|----------------------------------------------------------------------------------------------------|-------------------------------------------------|
| 🕷 Halaman Utama 🛛 🚛 Statistik 🕠                                                  | ə Cetalian Surat Kelulusan Perkhidmatan 🗢 Penyelenggaraan - 😡 Soalan Lazim 🙂 Log Keluar                                                                                                    |                                                 |
|                                                                                  | Halaman Utama // Pengesahan Pelantikan Tetap // Kemasukan Profil Dokumen yang Diperlukan                                                                                                    | Kemasukan                                       |
| 1.Masukan Nombor rujukan<br>Kem/ Jab/ Sekolah                                    | Tempat Bertugas:         SURUHANJAYA PERKHIDMATAN PELAJARAN           No. Rujukan Kem/Jab/Sekolah:         *                                                                                                    | 2.Masukkan maklumat<br>dikehendaki. Mesej "Sila |
|                                                                                  | Bil. Dokumen yang Diperlukan                                                                                                    | masukkan" dipaparkan                            |
|                                                                                  | Suid Secul Termina Tawaran Penantikan     Suid Secul Termina Tawaran Penantikan     Suid Secul Termina Termina Term | sekiranya makiumat                              |
|                                                                                  | 3. Borang Pemeriksaan Perubatan untuk Pelantikan Ke Dalam Perkhidmatan Awam (PP 1/2013)                                                                                                    | dimasukkan                                      |
| 2 Klik pada kalondar                                                             | 4. Surat Aku Janji (PUA 1/2012)                                                                                                    |                                                 |
|                                                                                  | 5. Salinan Kad Pengenalan                                                                                                    | (MANDATORI)                                     |
|                                                                                  | 6. Galinan Sijil                                                                                                    |                                                 |
|                                                                                  | 7.     Peruyata Perubahan (Kwu, 8)       7.1     Tarikh Lapor Diri :                                                                                                    |                                                 |
| 4.Klik "Simpan". Rekod<br>berjaya disimpan akan<br>ditambah di peti<br>kemaskini | 8. Dokumen-Dokumen Lain yang Disyaratkan Dalam Surat Tawaran                                                                                                    |                                                 |

Rajah 5 : Pengesahan Pelantikan Tetap – Dokumen yang Diperlukan

6. Paparan rujukan tentang Tarikh Lapor Diri.

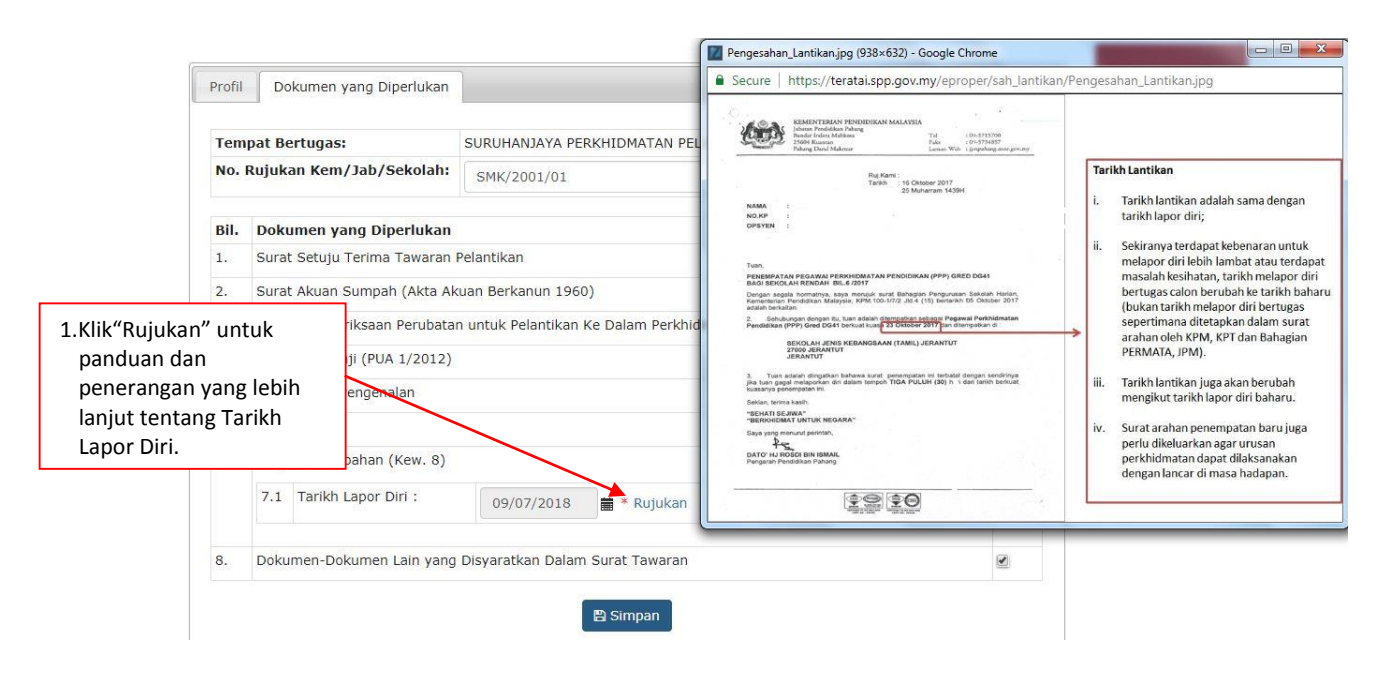

Rajah 6 : Pengesahan Pelantikan Tetap – Rujukan Tarikh Lapor Diri/Tarikh Lantikan

- 7. Paparan untuk melihat semula rekod atau mengemaskini maklumat pegawai.
  - ii) Kemaskini

|                        |                                                 |                                                                                                    | 🏦 SMK TATAU 👻           | 💄 ROSMI BIN ABD. RAZAK (PENYEDIA) 👻      |
|------------------------|-------------------------------------------------|----------------------------------------------------------------------------------------------------|-------------------------|------------------------------------------|
| 🧰 S                    | Portal Rasmi<br>SURUHANJAYA PERKHIDMAT          | AN PELAJARAN MALAYSIA                                                                                                 |                         |                                          |
| 希 Halaman Utama 🛛 🚚 St | tatistik 😝 Cetakan Surat Pengesahan Perkhidmata | n 🛛 😽 Rakan Strategik SPP 🛛 Ə Soalan Lazim 🕚 Log Keluar                                                               |                         |                                          |
|                        | 🗮 Halaman Utama 🕧 Pengesahan P                  | vlantikan Tetap / Kemaskini / Senarai                                                                                 |                         |                                          |
|                        | No. Kad Pengenalan (Bar                         | /Lama) :                                                                                                    | Kemasukan               |                                          |
|                        | Nam                                             | a Penuh : Cari                                                                                                    | Kemaskini<br>Peti Pinda | 1.Klik peti                              |
|                        | Paparan 10 🗸 rekod                              |                                                                                                    |                         | "Kemaskini"                              |
|                        | # Nama Penuh                                    | No. Kad Jawatan/Gred<br>Pengenalan<br>(Baru/Lama)                                                                     | Tindakan                |                                          |
|                        | 1. HII SIEW XING                                | 920427136284 PEGAWAI PERKHIDMATAN PENDIDIKAN GRED DG41                                                                | 2.Klik ik               | on pensel untuk<br>skini maklumat : atau |
|                        | Dipaparkan 1 - 1 drpd. 1 rekod                  |                                                                                                    |                         |                                          |
|                        | factor torin                                    |                                                                                                    | 3.Klik ik<br>mema       | on kanta untuk<br>aparkan maklumat       |
|                        |                                                 | Copyright@2017 Surunanjaya Perkiniomatan Pelajaran<br>Penafian   Dasar Privasi   Dasar Keselamatan ICT   Hubungi Kami | Pat Pat                 |                                          |
|                        |                                                 |                                                                                                    |                         |                                          |

Rajah 7 : Pengesahan Pelantikan Tetap - Senarai Rekod Kemaskini

#### a) Profil Pegawai

|                               |                                                                              |                                                               |                  |              |  | 🏦 SMK TATAU 👻 | 💄 ROSMI BIN ABD. RAZAK (PENYEDIA) 👻 |
|-------------------------------|------------------------------------------------------------------------------|---------------------------------------------------------------|------------------|--------------|--|---------------|-------------------------------------|
| 🍥 SR                          | Portal Rasmi<br>SURUHANJAYA PERKHIDM.<br>"Dinamik, Efektif dan Berintegriti" | ATAN PELAJARAN MAL                                            | AYSIA            |              |  |               |                                     |
| 🖷 Halaman Utama 🛛 🔐 Statistik | 🖨 Cetakan Surat Pengesahan Perkhidm                                          | atan 🛛 😁 Rakan Strategik SPP                                  | Soalan Lazim     | 🖒 Log Keluar |  |               |                                     |
| ĺ                             | ✿ Halaman Utama / Pengesahan Pelan           Profil         Senarai Dokumen  | tama / Pengesahan Pelantikan Tetap / Kemaskini enaral Dokumen |                  |              |  |               |                                     |
|                               | No. Kad Pengenalan<br>(Baru/Lama):                                           | 920427136284                                                  |                  |              |  | 1 Drofil n    | ogowai                              |
| 2 Klik "Sonarai               | Nama Penuh:                                                                  | HII SIEW XING                                                 |                  |              |  | 1.Prom p      | egawai                              |
|                               | Jawatan/Gred:                                                                | PEGAWAI PERKHIDMATA                                           | N PENDIDIKAN GRE | D DG41       |  |               |                                     |
| Dokumen "                     | Tarikh Surat Tawaran:                                                        | 09 Dis 2016                                                   |                  |              |  |               |                                     |

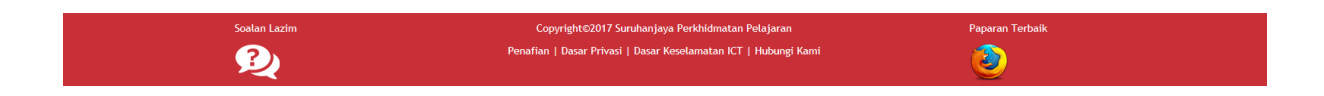

#### Rajah 7 (a) : Pengesahan Pelantikan Tetap - Kemaskini

b) Senarai Dokumen

|               |                                |             |                                                                                                    |                                   |                                     |          | 🏛 SMK TATAU 🔻 | 👤 ROSMI BIN ABD. RAZAK (PENYEDIA) 👻 |
|---------------|--------------------------------|-------------|----------------------------------------------------------------------------------------------------|-----------------------------------|-------------------------------------|----------|---------------|-------------------------------------|
|               | SP                             |             | mi<br>Anjaya perkhidmatai                                                                                                    | N PELAJARAN MALAYSIA              |                                     |          |               |                                     |
|               |                                | "Dinamik,   | , Efektif dan Berintegrit <u>i</u> "                                                                                                    |                                   | • • • • •                           |          |               |                                     |
|               | or Halaman Utama 🛄 Statistik 🔐 | 🖨 Cetakan   | i Surat Pengesahan Perkhidmatan                                                                                                    | 🔮 Rakan Strategik SPP 🛛 🥹 Soalar  | n Lazim 🖱 Log Keluar                |          |               |                                     |
|               |                                | <b>A</b>    |                                                                                                    |                                   |                                     |          |               |                                     |
|               |                                | п на        | ilaman Utama / Pengesahan Pela                                                                                                    | ntikan Letap / Kemaskini          |                                     |          |               |                                     |
|               |                                |             | 1                                                                                                    |                                   |                                     |          | Kemasukan     |                                     |
|               |                                | Prof        | fil Senarai Dokumen                                                                                                    |                                   |                                     |          | Kenneskiel    |                                     |
|               |                                | Ter         | mpat Bertugas :                                                                                                    | SMK TATAU                         |                                     |          | Kemaskini     |                                     |
|               |                                | No          | . Rujukan Kem/Jab/Sekola                                                                                                    | h: 2017/01/201                    | *                                   |          | Peti Pinda    |                                     |
|               | 1.Klik "Senarai                |             |                                                                                                    |                                   |                                     |          |               |                                     |
|               | Dokumen"                       | Bil.        | Dokumen yang Diperluka                                                                                                    | an<br>an Relantikan               |                                     | <b>♂</b> |               |                                     |
|               |                                | 2           | Surat Akuan Sumpah (Akta                                                                                                    | Akuan Berkanun 1960)              |                                     |          |               |                                     |
|               |                                | 3.          | Borang Pemeriksaan Perub                                                                                                    | atan untuk Pelantikan Ke Dalam Pe | rkhidmatan Awam (PP 1/2013)         | ₩ *      | 2.1           | Kemaskini maklumat                  |
|               |                                | 4.          | 4. Surat Aku Janji (PUA 1/2012)                                                                                                    |                                   |                                     |          | y             | ang berkaitan                       |
|               |                                | 5.          | Salinan Kad Pengenalan                                                                                                    |                                   |                                     |          |               |                                     |
|               |                                | 6.          | Salinan Sijil                                                                                                    |                                   |                                     |          |               |                                     |
|               |                                | 7.          | Penyata Perubahan (Kew. 8                                                                                                    | 3):                               |                                     |          |               |                                     |
|               |                                |             | 7.1 Tarikh Lapor Diri :                                                                                                    | 10/05/2017 🗂 * Rujuka             | n:                                  |          |               |                                     |
|               |                                |             |                                                                                                    |                                   |                                     |          |               |                                     |
|               |                                | 8.          | Dokumen-Dokumen Lain ya                                                                                                    | ng Disyaratkan Dalam Surat Tawar  | an                                  |          |               |                                     |
|               |                                | Dis         | ediakan oleh                                                                                                    |                                   |                                     |          |               |                                     |
|               |                                | Nar         | Nama Penyedia: Rosmi bin Abd. Razak                                                                                                    |                                   |                                     |          |               |                                     |
| 3.Tandakan (V | ) jika berpuas                 | Per<br>Ivis | Fakuan Penyedia:<br>SAYA DENGAN INI TELAH MENY                                                                                                    | YEDIA DAN MENYEMAK DOKUMEN F      | EGAWAI HII SIEW XING MENGIKUT DOKUM | IEN YANG |               |                                     |
| hati dengan   | maklumat yang                  | DIP         | M SATA DENGAN INT TELAH MENTEDIA DAN MENTEMAK DOKOMEN PEGAWAL HIT SIEW XING MENGIKUT DOKOMEN TANG<br>DIPERLUKAN DALAM TAWARAN PELANTIKAN TETAP. * |                                   |                                     |          |               |                                     |
| dimasukkan    |                                |             | Simpa                                                                                                    | an Hantar kepada Penyemak         | ⊨ Lihat Senarai Kemaskini           |          |               |                                     |
|               |                                |             |                                                                                                    |                                   |                                     |          |               |                                     |
|               |                                |             |                                                                                                    |                                   | <u> </u>                            |          |               |                                     |
|               |                                | Soalan      | 4.Klik "Simpan                                                                                                    | ″ untuk                           | 5.Klik "Hantar kepa                 | da       | an Terbaik    |                                     |
|               |                                | 3           | menvimpan                                                                                                    | maklumat vang                     | Penvemak" untuk                     | semakan  |               |                                     |
|               |                                |             | telah dikema                                                                                                    | skini · atau                      | Pegawai Penvema                     | ak       |               |                                     |
|               |                                | L           |                                                                                                    |                                   |                                     | ~~~      |               |                                     |

Rajah 7 (b) : Pengesahan Pelantikan Tetap - Kemaskini

8. Paparan untuk meminda maklumat pengawai yang dihantar semula oleh Pegawai Penyemak.

iii) Peti Pinda

Profil Pegawai

a)

|                 |               |          |                                         |         |                                        |                         |                                |                | 🏦 SMK TATAU 👻 | L ROSMI | BIN ABD. RAZAK (PENYEDIA) 👻 |    |
|-----------------|---------------|----------|-----------------------------------------|---------|----------------------------------------|-------------------------|--------------------------------|----------------|---------------|---------|-----------------------------|----|
|                 | SP            |          | Rasmi<br>IHANJAYA PERKHIDMATAN          | PELA    | JARAN MAL                              | AYSIA                   |                                |                |               |         |                             |    |
| 希 Halaman Utama | .al Statistik | 🔒 Ceta   | an Surat Pengesahan Perkhidmatan        | 🐮 Ral   | can Strategik SPP                      | Soalan Lazim            | 🖒 Log Keluar                   |                |               |         |                             |    |
|                 |               |          | Halaman Utama / Pengesahan Pelant       | ikan Te | tap / Peti Pinda                       | / Senarai               |                                |                |               |         |                             |    |
|                 |               |          | No. Kad Pengenalan (Baru/Lai<br>Nama Pe | ma) : [ |                                        |                         |                                |                | Kemasukan     |         | <b></b>                     |    |
|                 |               |          |                                         |         | Cari                                   |                         |                                |                | Peti Pinda    | -       | 1.Klik "Peti<br>Pinda"      |    |
|                 |               | Рара     | ran 10 💙 rekod                          |         |                                        |                         |                                |                |               |         |                             |    |
|                 |               | #        | Nama Penuh                              | φ       | No. Kad<br>Pengenalan 🍦<br>(Baru/Lama) | Jawatan/Gred            |                                | Tindakan<br>\$ |               |         |                             |    |
|                 |               | 1.       | HII SIEW XING                           |         | 920427136284                           | PEGAWAI PERKHIDM        | AATAN PENDIDIKAN GRED DG41     | ۹ / ا          | 2.Klik ik     | on pei  | nsel untuk tindak           | an |
|                 |               | Dipa     | oarkan 1 - 1 drpd. 1 rekod              |         |                                        |                         |                                |                | kema          | skini n | naklumat ; atau             |    |
|                 |               |          |                                         |         |                                        |                         |                                |                | 3.Klik ik     | on kar  | ita untuk                   |    |
|                 |               | Soali    | n Lazim                                 |         | Copyri                                 | ght©2017 Suruhanjay     | /a Perkhidmatan Pelajaran      |                | Par mema      | parka   | n maklumat                  |    |
|                 |               | <u>s</u> | 2                                       |         | Penafian   D                           | basar Privasi   Dasar H | Keselamatan ICT   Hubungi Kami |                | ۷             |         |                             |    |

Rajah 8 : Pengesahan Pelantikan Tetap - Peti Pinda

|                 |              |                                                                                 |                                                                 |   | 🏦 SMK TATAU 👻  | ▲ ROSMI BIN ABD. RAZAK (PENYEDIA) ▼ |
|-----------------|--------------|---------------------------------------------------------------------------------|-----------------------------------------------------------------|---|----------------|-------------------------------------|
|                 | § SR         | Portal Rasmi<br>SURUHANJAYA PERKHIDMATAI<br>"Dinamik, Efektif dan Berintegriti" | N PELAJARAN MALAYSIA                                            |   |                |                                     |
| 🖷 Halaman Utama | il Statistik | 🕀 Cetakan Surat Pengesahan Perkhidmatan                                         | 營 Rakan Strategik SPP                                           |   |                |                                     |
|                 |              | 🕈 Halaman Utama 🥖 Pengesahan Pela                                               | ntikan Tetap / Peti Pinda                                       |   |                |                                     |
|                 |              |                                                                                 |                                                                 |   | Kompeulean     | 1                                   |
|                 |              | Profil Senarai Dokumen                                                          |                                                                 |   | Kemasukan      |                                     |
| 2.Klik "S       | enarai       | No. Kad Pengenalan<br>(Baru/Lama);                                              | 920427136284                                                    |   | Peti Pinda     |                                     |
| Dokun           | nen"         | Nama Penuh:                                                                     | HII SIEW XING                                                   |   |                | 1                                   |
|                 |              | Jawatan/Gred:                                                                   | PEGAWAI PERKHIDMATAN PENDIDIKAN GRED DG41                       |   | 1 Profi        | inagawai                            |
|                 |              | Tarikh Surat Tawaran:                                                           | 09 Dis 2016                                                     |   | 1.11011        | pegawai                             |
|                 |              |                                                                                 |                                                                 |   |                |                                     |
|                 |              |                                                                                 |                                                                 |   |                |                                     |
|                 |              |                                                                                 |                                                                 |   |                |                                     |
|                 |              |                                                                                 |                                                                 |   |                |                                     |
|                 |              | Soalan Lazim                                                                    | Copyright©2017 Surghaniaya Perkhidmatan Pelajaran               | P | anaran Terbaik |                                     |
|                 |              | 3041411 (42111                                                                  | Penafian   Dasar Privasi   Dasar Keselamatan ICT   Hubungi Kami |   |                |                                     |
|                 |              |                                                                                 |                                                                 | V | <b>S</b>       |                                     |

Rajah 8 (a) : Pengesahan Pelantikan Tetap - Pindaan

# b) Senarai Dokumen

| Halaman Utama | Portal Resmi<br>SURUHANJAYA PERKHID<br>"Dinamik, Efektif dan Berintegrit?"                                                                                                    | MATAN PELAJARAN MAL                                                                                                    | AYSIA<br>● Soalan Ladm <sup>©</sup> Log Keluar                                                                         |                                                             | 🏦 SMK TATAU 👻                        | 🎗 Rosmi bin abd. Razak (Penyedia) 🔸                                         |  |
|---------------|----------------------------------------------------------------------------------------------------|----------------------------------------------------------------------------------------------------|----------------------------------------------------------------------------------------------------|-------------------------------------------------------------|--------------------------------------|-----------------------------------------------------------------------------|--|
|               | 👚 Halaman Utama 🥢 Penges                                                                                                    | ahan Pelantikan Tetap 🥖 Peti Pinda                                                                                                    |                                                                                                    |                                                             |                                      |                                                                             |  |
|               | Profil Senarai Dokume<br>Tempat Bertugas :<br>No. Rujukan Kem/Jab,                                                                                                    | n SMK TATAU<br>/Sekolah: 207/10/210                                                                                                    | ·                                                                                                    |                                                             | Kemasukan<br>Kemaskini<br>Peti Pinda |                                                                             |  |
|               | Bil.         Dokumen yang D           1.         Surat Setuju Terim           2.         Surat Akuan Sump           3.         Borang Pemerikaa           4.         Surat Aku Janji (Pl           5.         Salinan Kad Penge           6.         Salinan Sijil           7.         Penyata Perubahar           8.         Dokumen-Dokume | iperlukan<br>a Tawaran Pelantikan<br>ah (Akta Akuan Berkanun 1960)<br>in Perubatan untuk Pelantikan Ku<br>JA 1/2012)<br>nalan<br>n (Kew. 8):<br>irii : 10/05/2017 = 1<br>n Lain yang Disyaratkan Dalam t | e Dalam Perkhidmatan Awam (PP 1/2013)<br>* Rujukan<br>Surat Tawaran                                                    | 2 -<br>2 -<br>2 -<br>2 -<br>2 -<br>2 -<br>2 -<br>2 -<br>2 - | 3. Ke<br>ber<br>peg<br>unt           | maskini maklumat<br>rdasarkan catatan<br>gawai penyemak<br>tuk pindaan      |  |
|               | Disediakan oleh<br>Nama Penyedia:<br>Tarikh Hantar kepada<br>Penyemak:<br>Perakuan Penyedia:<br>SAYA DENGAN INI TEU<br>DIPERLUKAN DALAM TAV                                                                                                    | Rosmi bin Abd. Raz.<br>31 Mei 2017<br>AH MENYEDIA DAN MENYEMAK I<br>VARAN PELANTIKAN TETAP.                                                                                                    | ak<br>DOKUMEN PEGAWAI HII SIEW XING MENGIKUT DOK                                                                       | IUMEN YANG                                                  |                                      |                                                                             |  |
|               | Disemak oleh<br>Nama Penyemak:<br>Tarikh Semakan:<br>Catatan Pindaan oleh<br>Penyemak:<br>Perakuan Penyemak:<br>SAYA TELAH MENYEM/                                                                                                    | Mohd Fauzi Minal<br>31/05/2017 12:47:<br>bertindih<br>KK SEMUA DOKUMEN YANG DISE                                                                                                    | ohd Fauzi Minal<br>1/05/2017 12:47:35<br>ertindih<br>kumen Yang Disediakan oleh penyedia adalah Betul dan teratur. Den |                                                             | 4.0<br>U                             | 4.Catatan pegawai penyer<br>untuk tindakan pindaan<br>oleh pegawai penyedia |  |
|               | INI SAYA MENCADANGKI<br>PELAJARAN.                                                                                                    | maskini Hantar Semula kepa                                                                                                    | LEH DIPERAKUKAN KEPADA SURUHANJAYA PERKHID                                                                             | MATAN                                                       | Paparan Terbaik                      |                                                                             |  |
|               | menyimpan maklum<br>telah dikemaskini ; a                                                                                                    | at yang Pe<br>tau Pe                                                                                                    | enyemak" untuk semakan<br>gawai Penyemak                                                                               |                                                             | 3                                    |                                                                             |  |

Rajah 8 (b) : Pengesahan Pelantikan Tetap - Pindaan

#### 7.2 Pegawai Penyemak

1. Log masuk sistem ePROPER dan menu halaman utama dipaparkan apabila berjaya masuk.

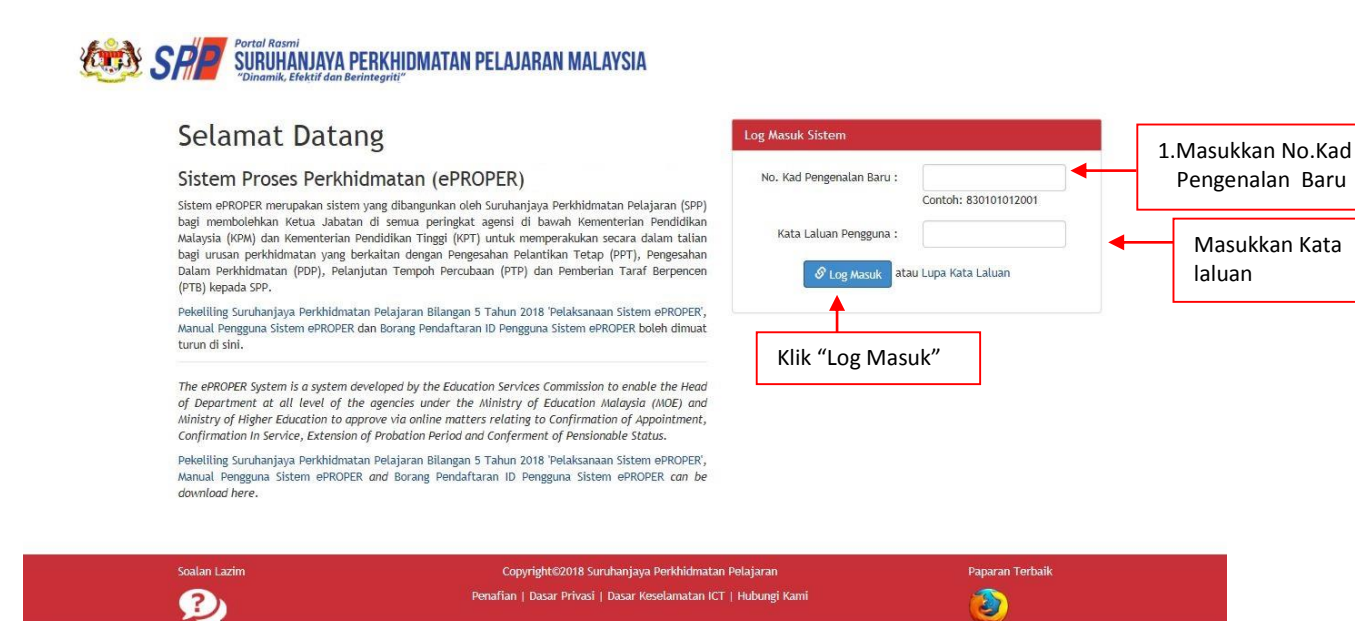

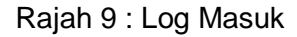

2. Di menu halaman utama, klik butang "Klik Di Sini".

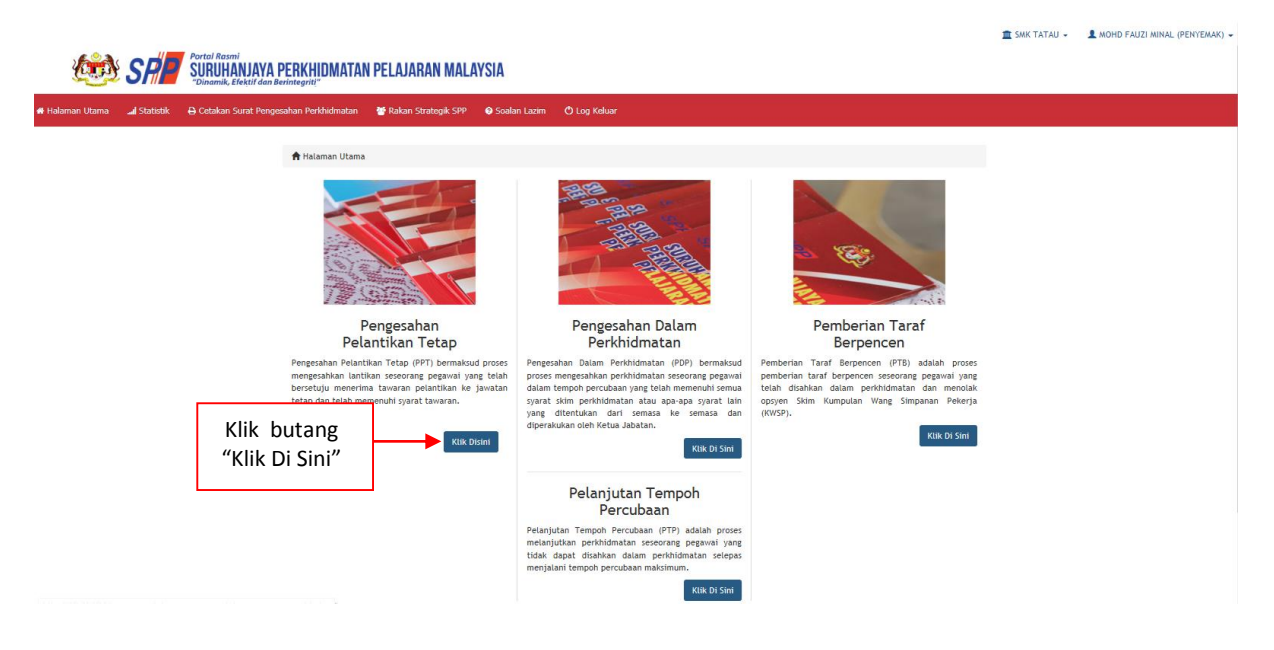

Rajah 10: Halaman Utama

3. Paparan untuk melihat rekod atau mengemaskini maklumat pegawai yang telah disediakan oleh pegawai penyedia.

|                               | _                                                                               |                                                                 |          | 🏦 SMK TATAU 👻           | L MOHD FAUZI MINAL (PENYEMAK) ▼  |
|-------------------------------|---------------------------------------------------------------------------------|-----------------------------------------------------------------|----------|-------------------------|----------------------------------|
| 🧆 SR                          | Portal Rasmi<br>SURUHANJAYA PERKHIDMATAN<br>"Dinamik, Efektif dan Berintegriti" | PELAJARAN MALAYSIA                                              |          |                         |                                  |
| 🕈 Halaman Utama 🛛 📶 Statistik | 🖨 Cetakan Surat Pengesahan Perkhidmatan                                         | 🖀 Rakan Strategik SPP 🛛 Ø Soalan Lazim 🖞 Log Keluar             |          |                         |                                  |
|                               | 🗮 Halaman Utama 🥢 Pengesahan Pelanti                                            | kan Tetap / Peti Semak / Senarai                                |          |                         |                                  |
|                               | No. Kad Pengenalan (Baru/Lan                                                    | na) :                                                           |          | Kemasukan               |                                  |
|                               | Nama Pen                                                                        | Cari                                                            |          | Kemaskini<br>Peti Pinda |                                  |
|                               | Paparan 10 V rekod                                                              |                                                                 |          | Peti Semak              | 1.Klik "Peti Semak"              |
|                               | # Nama Penuh                                                                    | No. Kad Jawatan/Gred<br>Pengenalan<br>(Baru/Lama)               | Tindakan | 2.Klik ikon             | pensel untuk                     |
|                               | 1. HII SIEW XING<br>Dipaparkan 1 - 1 drpd. 1 rekod                              | 920427136284 PEGAWAI PERKHIDMATAN PENDIDIKAN GRED DG41          |          | kemaskir                | ni maklumat; atau                |
|                               |                                                                                 |                                                                 | 1        | 3.Klik ikoi<br>memap    | n kanta untuk<br>varkan maklumat |
|                               | Soalan Lazim                                                                    | Copyright©2017 Suruhanjaya Perkhidmatan Pelajaran               | Pa       | paran Terbaik           |                                  |
|                               | 2<br>2                                                                          | Penafian   Dasar Privasi   Dasar Keselamatan ICT   Hubungi Kami | (        | 2                       |                                  |

Rajah 11 : Pengesahan Pelantikan Tetap – Peti Semak

a) Profil Pegawai

|                 |               |                                          |                                                                | 🏦 SMK TATAU 👻   | L MOHD FAUZI MINAL (PENYEMAK) - |
|-----------------|---------------|------------------------------------------|----------------------------------------------------------------|-----------------|---------------------------------|
| 1 (king)        | SP            | Portal Rasmi<br>SURUHANJAYA PERKHIDMATAN | PELAJARAN MALAYSIA                                             |                 |                                 |
|                 |               | "Dinamik, Efektif dan Berintegriti"      |                                                                |                 |                                 |
| 🖶 Halaman Utama | .al Statistik | 🖨 Cetakan Surat Pengesahan Perkhidmatan  | 📸 Rakan Strategik SPP 🛛 🤤 Soalan Lazim 🖉 Log Keluar            |                 |                                 |
|                 |               |                                          |                                                                |                 |                                 |
|                 |               | 🕈 Halaman Utama / Pengesahan Pelar       | tikan Tetap 🕧 Peti Semak                                       |                 |                                 |
|                 |               |                                          |                                                                | Kemasukan       |                                 |
|                 |               | Profil Senaral Dokumen                   |                                                                | Kemaskini       |                                 |
|                 |               | No. Kad Pengenalan<br>(Paru (Lama):      | 920427136284                                                   | Peti Pinda      |                                 |
|                 | /             | Nama Penuh:                              | HII SIEW XING                                                  | Peti Semak      |                                 |
|                 |               | Jawatan/Gred:                            | PEGAWAI PERKHIDMATAN PENDIDIKAN GRED DG41                      |                 |                                 |
| 2.Klik "Ser     | narai         | Tarikh Surat Tawaran:                    | 09 Dis 2016                                                    | 1 Profil        | Pogawai                         |
| Dokume          | n″            |                                          |                                                                | 1.FIOII         | regawai                         |
|                 |               |                                          |                                                                |                 |                                 |
|                 |               |                                          |                                                                |                 |                                 |
|                 |               |                                          |                                                                |                 |                                 |
|                 |               |                                          |                                                                |                 |                                 |
|                 |               | Soalan Lazim                             | Copyright©2017 Suruhanjaya Perkhidmatan Pelajaran              | Paparan Terbaik |                                 |
|                 |               |                                          | Penaman   Dasar Privasi   Dasar Keselamatan ICT   Hubungi Kami | و الم           |                                 |
|                 |               |                                          |                                                                |                 |                                 |

Rajah 11 (a) : Pengesahan Pelantikan Tetap - Semakan Pegawai Penyemak

#### b) Senarai Dokumen

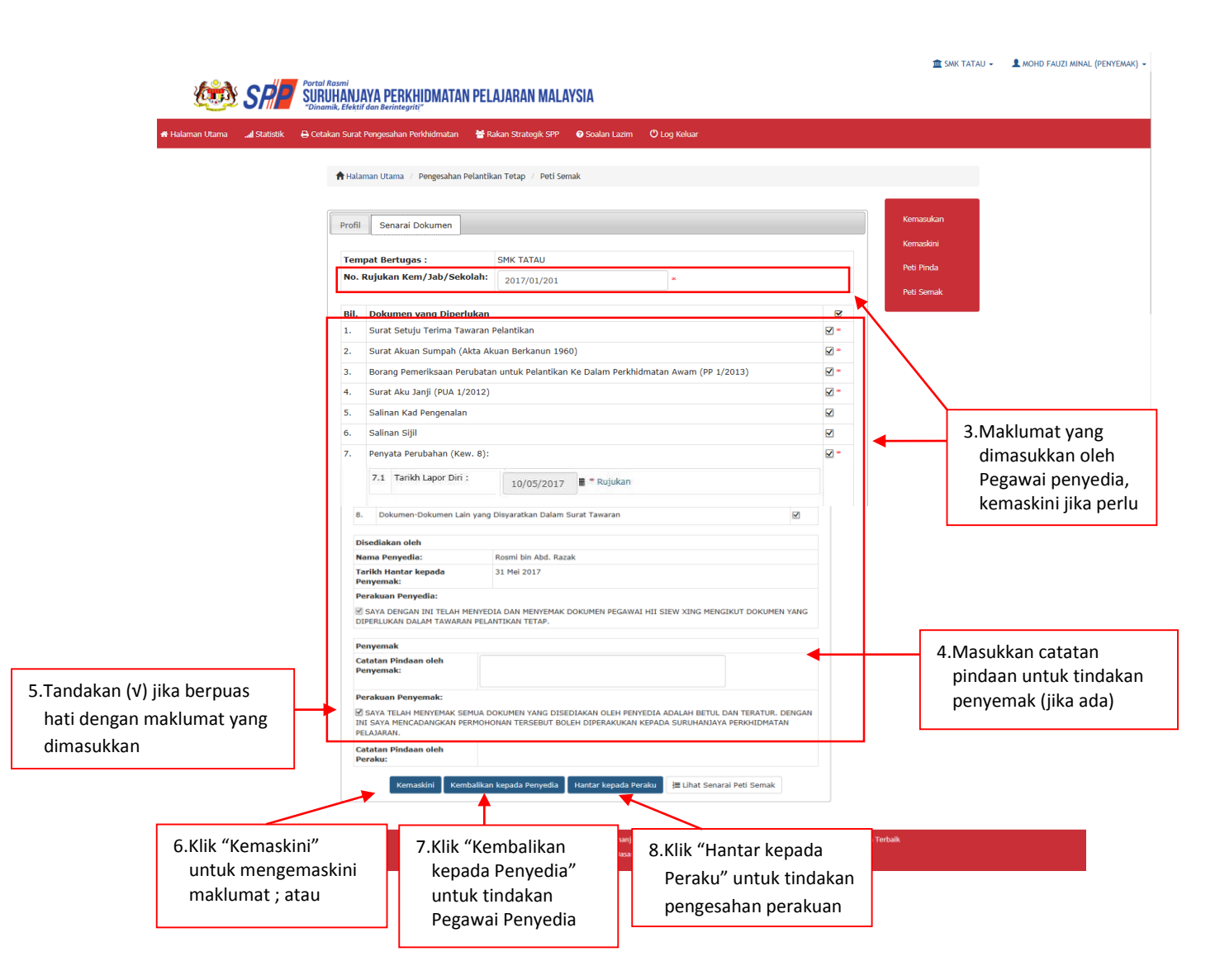

Rajah 11 (b) - Pengesahan Pelantikan Tetap : Perakuan Pengawai Penyemak

# 7.3 Pegawai Peraku

1. Log masuk sistem ePROPER dan menu halaman utama dipaparkan apabila berjaya masuk.

| Sistem Proses Perkhidmatan (ePROPER)<br>Sistem ePROPER merupakan sistem yang dibangunkan oleh Suruhanjaya Perkhidmatan Pelajaran (SPP)<br>bagi membolehkan Ketua Jabatan di semua peringkat agensi di bawah Kementerian Pendidikan<br>Malaysia (KPM) dan Kementerian Pendidikan Tinggi (KPT) untuk memperakukan secara dalam talian<br>badi untura pendikidarata una bendikan dense Deparaphen Polaritikan Zathar (MT). Memorikan                                                                                                    | No. Kad Pengenalan Baru :<br>Contoh: 830101012001<br>Kata Laluan Pengguna : | 1.Masukkan No<br>Pengenalan E |
|----------------------------------------------------------------------------------------------------|-----------------------------------------------------------------------------|-------------------------------|
| Dalam Perkhidmatan (PDP), Pelanjutan Tempoh Percubaan (PTP) dan Pemberian Taraf Berpencen<br>(PTB) kepada SPP.<br>Pekeliling Suruhanjaya Perkhidmatan Pelajaran Bilangan 5 Tahun 2018 'Pelaksanaan Sistem ePROPER',<br>Manual Pengguna Sistem ePROPER dan Borang Pendaftaran ID Pengguna Sistem ePROPER boleh dimuat<br>turun di sini.<br>The ePROPER System is a system developed by the Education Services Commission to enable the Head<br>of Department at all level of the agencies under the Ministry of Education Malaysia (MOE) and<br>Ministry of Higher Education to approve via online matters relating to Confirmation of pervice, Extension of Probation Period and Conferment of Pensionable Status. | <ul> <li>Atau Lupa Kata Laluan</li> <li>A. Klik "Log<br/>Masuk"</li> </ul>  | laluan                        |
| Pekeliling Suruhanjaya Perkhidmatan Pelajaran Bilangan 5 Tahun 2018 'Pelaksanaan Sistem ePROPER',<br>Manual Pengguna Sistem ePROPER and Borang Pendaftaran ID Pengguna Sistem ePROPER can be<br>download here.                                                                                                    |                                                                             |                               |

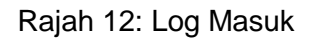

2. Di menu halaman utama, klik butang "Klik Di Sini".

|                                                                                                    |                                                                                                    |                                                                                                    | 🟦 SMK TATAU 👻 | L AZHAR MUHAMMAD FILOH (PERAKU) - |
|----------------------------------------------------------------------------------------------------|----------------------------------------------------------------------------------------------------|----------------------------------------------------------------------------------------------------|---------------|-----------------------------------|
| SPACE Rosmi<br>SURUHANJAYA PERKHIDMATAN PELAJARAN MALAYSIA                                                                                                    |                                                                                                    |                                                                                                    |               |                                   |
| 🕷 Halaman Utama 🔟 Statistik 🔒 Cetakan Surat Pergesahan Perkhidmatan 🖉 Rakan Strategik SPP 🛛 Soalan La                                                                                                    | uzim 🔿 Log Keluar                                                                                                    |                                                                                                    |               |                                   |
| A CONTRACTOR OF A CONTRACTOR OF | Andrea - Carlos de Mariada de                                                                                                    |                                                                                                    |               |                                   |
| 🕈 Halaman Utama                                                                                                    |                                                                                                    |                                                                                                    |               |                                   |
|                                                                                                    |                                                                                                    |                                                                                                    |               |                                   |
| Pengesahan                                                                                                    | Pengesahan Dalam                                                                                                    | Pemberian Taraf                                                                                                    |               |                                   |
| Pelantikan Tetap<br>Persesahar Petatikan Teta (PT) bernakud proses<br>megerahar lantikan sereorarg pegawai yang telah<br>bertudju memenuli kyarat tawaran.<br>Klik butang<br>"Klik Di Sini"                                                                                                    | Perkhindmatan<br>Pengesahan Duan Penkindmatan (POP) bermaksud<br>proce mengesahakan penkindmatan seseorang pegawai<br>dalam tempip berobanyang telah memenuh semu<br>yang telah dan penakan atau apa-apa yanat lain<br>yang ditentukan dari semasa te semasa dan<br>dipenakukan oleh Ketua Jabatan.<br>Kuk DI Stri | Berpencen<br>Pemberian taraf Berpencen (PTI) Adah proses<br>pemberian taraf berpencen sesorang pepawai yang<br>telah disahan daha perkifukanan dan mendiak<br>opsyen Skim Kumpulan Wang Simpanan Pekerja<br>(KWSP). |               |                                   |
|                                                                                                    | Pelanjutan Tempoh<br>Percubaan<br>Pelanjutan Tempoh Percubaan (PTP) adalah proses<br>melanjutan perdihidmatan serepara pegawai yapa<br>tidak dapat disahan dalam perdihidmatan selepar<br>menjalani tempoh percubaan amajum.<br>Xuk Di Smi                                                                         |                                                                                                    |               |                                   |

Rajah 13: Halaman Utama

3. Paparan untuk melihat rekod pegawai untuk perakuan

|                     |           |                                                                                   |                                                                 |                                                           |               | 🏛 SMK TATAU 👻 | 👤 AZHAR MUHAMMAD FILOH (PERAKU) 👻 |
|---------------------|-----------|-----------------------------------------------------------------------------------|-----------------------------------------------------------------|-----------------------------------------------------------|---------------|---------------|-----------------------------------|
| ی 💮                 | SR        | Portal Rasmi<br>SURUHANJAYA PERKHIDMATAN I<br>"Dinamik, Efektif dan Berintegriti" | PELAJARAN MALAYSIA                                              |                                                           |               |               |                                   |
| 🖷 Halaman Utama 🛛 🚛 | Statistik | 🖨 Cetakan Surat Pengesahan Perkhidmatan                                           | 🚰 Rakan Strategik SPP 🛛 🕝 Soalan Lazim                          | 🕑 Log Keluar                                              |               |               |                                   |
|                     |           | 🗮 Halaman Utama 🥢 Pengesahan Pelantik                                             | an Tetap / Peti Peraku / Senarai                                |                                                           |               |               |                                   |
|                     |           | No. Kad Pengenalan (Baru/Lam                                                      | a) :                                                            |                                                           |               | Kemasukan     |                                   |
|                     |           | Nama Pent                                                                         | uh :                                                            |                                                           |               | Kemaskini     |                                   |
|                     |           |                                                                                   | Cari                                                            |                                                           |               | Peti Pinda    |                                   |
|                     |           | Paparan 10 🗸 rekod                                                                |                                                                 |                                                           |               | Peti Semak    |                                   |
|                     |           | # Nama Penuh                                                                      | No. Kad Jawatan/Gred<br>Pengenalan<br>(Baru/Lama)               |                                                           | Tindakan<br>¢ | Peti Peraku   | 1.Klik "Peti Peraku"              |
|                     |           | 1. HII SIEW XING                                                                  | 920427136284 PEGAWAI PERKHIDM                                   | ATAN PENDIDIKAN GRED DG41                                 | ۹ 🗸           | 2 Klik ikon   | poped uptuk                       |
|                     |           | Dipaparkan 1 - 1 drpd. 1 rekod                                                    |                                                                 |                                                           |               | peraku r      | naklumat; atau                    |
|                     |           |                                                                                   |                                                                 |                                                           |               | 3.Klik ikon   | i kanta untuk                     |
|                     |           | Soalan Lazim                                                                      | Copyright©2017 Suruhanjay<br>Penafian   Dasar Privasi   Dasar K | a Perkhidmatan Pelajaran<br>eselamatan ICT   Hubungi Kami |               | memapa        | arkan maklumat                    |
|                     |           |                                                                                   |                                                                 |                                                           |               | $\mathbf{r}$  |                                   |

Rajah 14 : Pengesahan Pelantikan Tetap – Peti Peraku

a) Profil Pegawai

| Halaman Utama 🖬 Statistik   | Portal Reami<br>SURUHANNAYA PERKHIDMATA<br>Dinamik, Efektif dan Berintegritt"<br>Cetakan Surat Pengesahan Perkhidmatan | N PELAJARAN MALAYSIA<br>📽 Rakan Strategik SPP 🛛 Q Soalan Lazim 🔍 Log Keluar<br>xtikan Tetap / Peti Peraku |     |                        |         |
|-----------------------------|----------------------------------------------------------------------------------------------------|----------------------------------------------------------------------------------------------------|-----|------------------------|---------|
| Halaman Utama 🛛 🖬 Statistik | 🖶 Cetakan Surat Pengesahan Perkhidmatan                                                                                | ₩ Rakan Strategik SPP 🛛 Q Soalan Lazim 🛛 D Log Keluar<br>ntlian Tetap / Peti Peraku                       |     |                        |         |
|                             | 🕇 Halaman Utama 🥢 Pengesahan Pela                                                                                      | ntikan Tetap 🥢 Peti Peraku                                                                                |     |                        |         |
|                             |                                                                                                    |                                                                                                    |     |                        |         |
| /                           | Profil Senarai Dokumen                                                                                                 |                                                                                                    |     | Kemasukan<br>Kemaskini |         |
|                             | No. Kad Pengenalan<br>(Baru/Lama):                                                                                     | 920427136284                                                                                              |     | 1 Maklumat             |         |
| Klik "Senarai               | Nama Penuh:                                                                                                    | HII SIEW XING                                                                                             | - ' | 1.IVIdKiuiilat i       | pegawai |
| Dokumen"                    | Jawatan/Gred:<br>Tarikh Surat Tawaran:                                                                                 | PEGAWAI PERKHIDMATAN PENDIDIKAN GRED DG41<br>09 Dis 2016                                                  |     | Peti Peraku            |         |
|                             | - <u> </u>                                                                                                    |                                                                                                    |     |                        |         |
|                             |                                                                                                    |                                                                                                    |     |                        |         |
|                             |                                                                                                    |                                                                                                    |     |                        |         |
|                             | Soalan Lazim                                                                                                    | Copyright©2017 Suruhanjaya Perkhidmatan Pelajaran                                                         |     | Paparan Terbaik        |         |
|                             | ?                                                                                                    | Penafian   Dasar Privasi   Dasar Keselamatan ICT   Hubungi Kami                                           |     | 3                      |         |

Rajah 14 (a) : Pengesahan Pelantikan Tetap – Semakan Pegawai Peraku

#### b) Senarai Dokumen

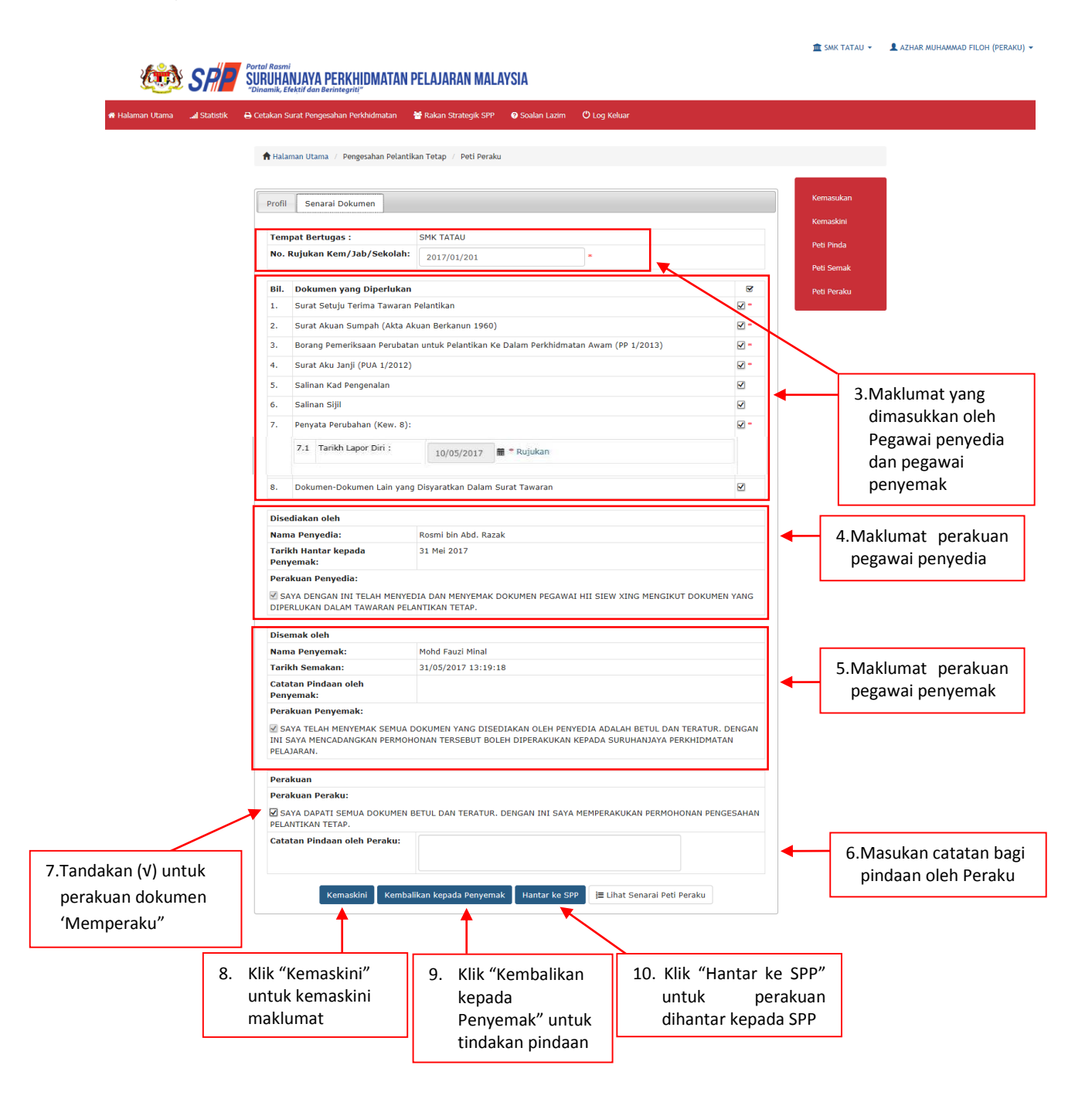

Rajah 14 (b) : Pengesahan Pelantikan Tetap – Perakuan Pegawai Peraku

#### 8. MODUL PENGESAHAN DALAM PERKHIDMATAN

# 8.1 Pegawai Penyedia

1. Log masuk sistem ePROPER dan halaman utama dipaparkan apabila berjaya masuk.

| <ul> <li>Date in the Deriver provide a second guide of the developed by the Education of Application of Applications and Statem ePROPER's agent of Devaltation of Applications and Statem ePROPER's agent of Devaltation of Applications and Statem ePROPER's agent of Devaltation of Applications and Statem ePROPER and Biology and Statem ePROPER's agent of Devaltation of Applications and Statem ePROPER's agent of Devaltation of Applications and Statem ePROPER's agent of Devaltation and Statem ePROPER's agent of Devaltation and Statem ePROPER's and Borang Pendaftaran ID Pengguna Statem ePROPER's and Devaltation and Devaltation and Statem ePROPER's and Borang Pendaftaran ID Pengguna Statem ePROPER's and Devaltation and Statem ePROPER's agent of Devaltation and Devaltation and Statem ePROPER's agent of Devaltation and Devaltation and Statem ePROPER's agent of Devaltation and Devaltation and Statem ePROPER's agent of Devaltation and Devaltation and Statem ePROPER's agent of Devaltation and Devaltation and Devaltation and Devaltation and Devaltation and Devaltation and Devaltation and Devaltatis and Statem ePROPER's agent of Devaltation and Devaltation a</li></ul> | Kata Laluan Pengguna :<br>S Log Masuk<br>atau Lupa Kata Laluan<br>Atau Lupa Kata Laluan<br>Atau Lupa Kata Laluan<br>Atau Lupa Kata Laluan<br>Atau Lupa Kata Laluan | 2.Masukkan Kat<br>laluan |
|----------------------------------------------------------------------------------------------------|----------------------------------------------------------------------------------------------------|--------------------------|
|----------------------------------------------------------------------------------------------------|----------------------------------------------------------------------------------------------------|--------------------------|

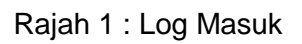

2. Di menu halaman utama, klik butang "Klik Di Sini".

|                                                                               |                                                                                                    |                                                                                                    | III SMI                                                                                                    | AK TATAU 👻 | ROSMI BIN ABD. RAZAK (PENYEDIA) - |
|-------------------------------------------------------------------------------|----------------------------------------------------------------------------------------------------|----------------------------------------------------------------------------------------------------|----------------------------------------------------------------------------------------------------|------------|-----------------------------------|
| SAPP STORY NOSTING                                                            | PELAJARAN MALAYSIA                                                                                                    |                                                                                                    |                                                                                                    |            |                                   |
| # Halaman Utama 🚽 Statistik 🔒 Cetakan Surat Pengesahan Perkhidmatan           | 🐮 Rakan Strategik SPP 🛛 😔 Soalan                                                                                                    | i Lazim 🔿 Log Keluar                                                                                                    |                                                                                                    |            |                                   |
| 🕈 Halaman Utama                                                               |                                                                                                    |                                                                                                    |                                                                                                    |            |                                   |
|                                                                               |                                                                                                    |                                                                                                    |                                                                                                    |            |                                   |
| Pela                                                                          | engesahan<br>ntikan Tetan                                                                                                    | Pengesahan Dalam<br>Perkhidmatan                                                                                                    | Pemberian Taraf                                                                                                    |            |                                   |
| Pengesahan Petart<br>mengesahan Janu<br>bersetuju manti<br>tetap dan telah me | An Tetap (PT) bernaksud proses<br>an seseorang pegawai yang telah<br>a tawaran pelantitian ke jawatan<br>nenuhi syarat tawaran.<br>Klik buta<br>"Klik Di S | Pengesahan Dalam Perkhidmatan (PDP) bermaksud<br>prosse mengesahan perkhidmatan seseorang pegawai<br>dalam tempoh pencidaan yang teha hememuhi semua<br>syarat sikin perkhidmatan aku apa-pas yarat lain<br>yang ditentukan deri semasa dan<br>Ketua Jabatan, kuk tu semi<br>ketua Jabatan, kuk tu semi | Pemberian Tará Brepneon (PT5) adalah proses<br>pemberian tará Brepneon (PT5) adalah proses<br>tealah disaliha diaim penkhidinanta dan mendaki<br>oppen Skim Kumpulan Wang Simpanan Pekerja<br>(KWSP).<br>Ktak Di Seri |            |                                   |
|                                                                               |                                                                                                    | anjutan Tempoh                                                                                                    |                                                                                                    |            |                                   |
|                                                                               |                                                                                                    | Percubagan<br>Pelanjutan Tempoh Percubaan (PTP) adalah prozes<br>melanjutkan perhidimatan secerang pegawal yang<br>tidak dapat disahkan dalam perhidimatan selepas<br>menjalani tempoh percubaan maksimum.<br>Ktik Di Sini                                                                              |                                                                                                    |            |                                   |

Rajah 2 : Halaman Utama

3. Carian rekod pegawai berdasarkan kemasukan Nombor Kad Pengenalan.

| an Utama 🛄 Statist | tik 🛛 🖨 Cetakan Surat Pengesal | han Perkhidmatan 🛛 👹 Rakan Strategik SPP 🛛 🛛 Soalan Lazim 🕚 Log Keluar                                                                                                    |                                                      |                                             |              |
|--------------------|--------------------------------|----------------------------------------------------------------------------------------------------|------------------------------------------------------|---------------------------------------------|--------------|
|                    | 🔒 Halaman Utama 🥖 Peng         | gesahan Dalam Perkhidmatan / Carian                                                                                                    | 1.Masul                                              | kkan Nombor                                 |              |
|                    | No Kad Pengenalan:             | · •                                                                                                    | Kad Pe                                               | engenalan                                   |              |
|                    |                                | Sila Pithi ▼         Pegawai berikut hendaklah mengemukakan perakuan secara manual (hardcopy) ke         (i) Kumpulan Pelakana (Gred 1-16) yang dilantik di bawah pewakilan kuasa Suruh         (ii) Tertibat dengan opsyen pertukaran pelantikan yang belum disahkan dalam peri-<br>dan belum memenuhi syarat skim perkhidmatan baharu; dan         (iii) Sedang dalam prosiding tatatertib atau telah dikenakan hukuman tatatertib.         El Teruskan | ıpada Suruhanjaya:<br>anjaya;<br>dhidmatan terdahulu | 2.Klik butang<br>senarai dan<br>Jawatan/ Gr | pilih<br>red |

Rajah 3 : Pengesahan Dalam Perkhidmatan – Carian Rekod

4. Paparan Profil Pegawai dan Senarai dokumen Anggota Perkhidmatan Pendidikan (APP)

TATALI - ROSMI BIN ABD. RAZAK (PENYEDIA) -

| 🐲 SR                                 | <b>-</b> | ortal Rasmi<br>EURUHANJAYA PERKHIDMATAI<br>Dinamik, Efektif dan Berintegriti‴                                                                        | N PELAJARAN MALAYSIA                                                                                   |                                      |  |
|--------------------------------------|----------|----------------------------------------------------------------------------------------------------|----------------------------------------------------------------------------------------------------|--------------------------------------|--|
| 🖷 Halaman Utama 🛛 🖼 Statist          | ik 🔒     | Cetakan Surat Pengesahan Perkhidmatan                                                                                                    | 🚼 Rakan Strategik SPP 🛛 Ə Soalan Lazim 🔿 Log Keluar                                                    |                                      |  |
|                                      |          | 🕈 Halaman Utama 🥢 Pengesahan Dalai                                                                                                    | am Perkhidmatan 🦯 Kemasukan                                                                            |                                      |  |
|                                      |          |                                                                                                    |                                                                                                    |                                      |  |
|                                      |          | PROFIL PEGAWAI                                                                                                    |                                                                                                    | Kemasukan                            |  |
|                                      | _ 1      | <b>PROFIL PEGAWAI</b><br>No. Rujukan Kem/Jab/PPD/Sek :                                                                                               | ·                                                                                                    | Kemasukan<br>Kemaskini               |  |
| Noculian nombor                      |          | PROFIL PEGAWAI<br>No. Rujukan Kem/Jab/PPD/Sek :<br>Nama Penuh :                                                                                      | PAVETHRA A/P GUNASEKARAN                                                                               | Kemasukan<br>Kemaskini<br>Peti Pinda |  |
| Masukkan nombor                      | 7        | PROFIL PECAWAI<br>No. Rujukan Kem/Jab/PPD/Sek :<br>Nama Penuh :<br>No Kad Pengenalan (Baru/Lama) :                                                   | PAVETHRA A/P GUNASEKARAN<br>900610016522                                                               | Kemasukan<br>Kemaskini<br>Peti Pinda |  |
| Masukkan nombor<br>rujukan kem/ jab/ | 7        | PROFIL PEGAWAI<br>No. Rujukan Kem/Jab/PPD/Sek :<br>Nama Penuh :<br>No Kad Pengenalan (Baru/Lama) :<br>Jawatan / Gred :                               | PAVETHRA A/P GUNASEKARAN     900510016522     PEGAWAI PERKHIDMATAN PENDIDIKAN GRED DG41                | Kemasukan<br>Kemaskini<br>Peti Pinda |  |
| Masukkan nombor<br>rujukan kem/ jab/ | 7        | PROFIL PECAWAI<br>No. Rujukan Kem/Jab/PPD/Sek :<br>Nama Penuh :<br>No Kad Pengenalan (Baru/Lama) :<br>Jawatan / Gred :<br>Tarikh Lantikan Sekarang : | PAVETHRA A/P GUNASEKARAN     900610016522     PEGAWAI PERKHIDMATAN PENDIDIKAN GRED DG41     24/08/2015 | Kemasukan<br>Kemaskini<br>Peti Pinda |  |

Rajah 4 (a) : Pengesahan Dalam Perkhidmatan – Kemasukan Maklumat Anggota Perkhidmatan Pendidikan (APP)

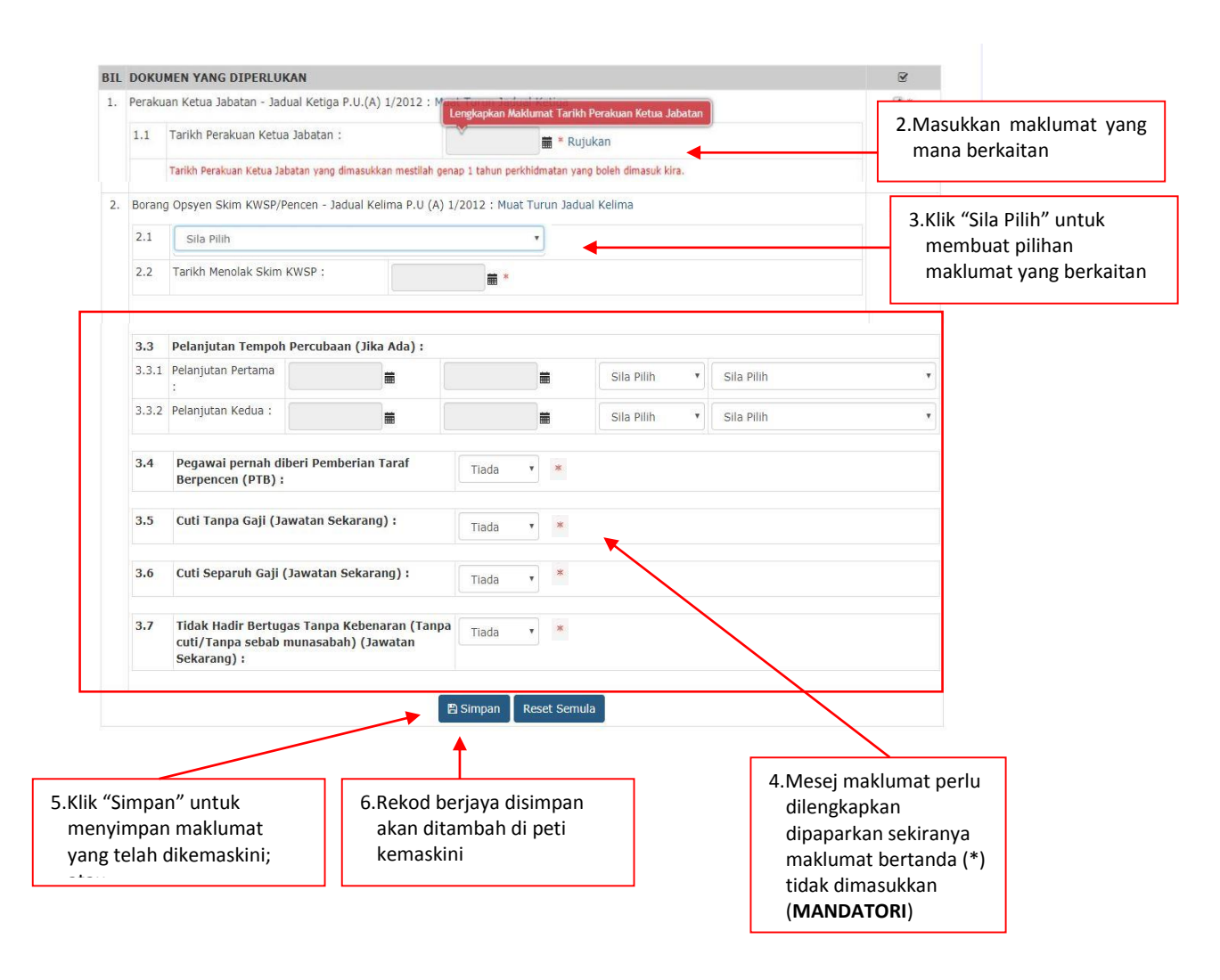

Rajah 4 (b) : Pengesahan Dalam Perkhidmatan – Kemasukan Maklumat Anggota Perkhidmatan Pendidikan (APP)

5. Paparan rujukan Tarikh Perakuan Ketua Jabatan, Contoh Rujukan Pengecualian KPM/JPM dan Tarikh Menduduki Peperiksaan.

| Halaman Otama     Statistik      Markanan Otama     Statistik      Markanan Otama      Markanan Otama      Markanan Ota        | Cotalan     Cotalan     C         | Surat Pengesahan Perkhidmatan<br>Iaman Utama / Pengesahan Dalar<br>It PEGAWAT<br>Jukan Kem/Jab/PPD/Sek :<br>Penuh :<br>I Pengenalan (Baru/Lama) :<br>n / Gred :<br>Lantikan Sekarang :<br>t Bertugas :<br>KUMEN YANG DIPERLUK<br>ikuan Ketua Jabatan - Jadu<br>Tarikh Perakuan Ketua Jab<br>ang Opsyen Skim KWSP/Pe<br>PENCEN - Menolak S | Ralan Strategik SPP     O So      Perkhidmatan / Kemasukan      PAVETHRA A/P GUNASEKARA      900610016522     PEGAWAI PERKHIDMATAN 24/08/2015     SMK TATAU  AN  AN  Al Ketiga P.U.(A) 1/2012 : N Jabatan :  atan yang dimasukkan mestilah g ncen - Jadual Kelima P.U (A) | V O Log Kelu V O Log Kelu V O L | " " " " " " " " " " " " " " " " " " "                                                                                                | uan Ketua Jabatan                                                      | Kemasukan<br>Kemaskini<br>Peti Pinda   | 1.Sila pastikan opsyen<br>skim KWSP/Pencen dip<br>dengan tepat seperti Ja<br>Kelima P.U(A) 1/2012  | oilih<br>adual    |
|----------------------------------------------------------------------------------------------------|----------------------------------------------------------------------------------------------------|----------------------------------------------------------------------------------------------------|----------------------------------------------------------------------------------------------------|----------------------------------------------------------------------------------------------------|----------------------------------------------------------------------------------------------------|------------------------------------------------------------------------|----------------------------------------|----------------------------------------------------------------------------------------------------|-------------------|
| dual ketigaang (340×1107)                                                                                                    | Halana Halanaa Halana Halana Hal<br>Halana Halana Halana Halana Halana Halana Halana Halana Halana Halana Halana Halana Halana Halana Halana Halana Halana Halana Halana Halana Halana Halana Halana Halana Halana Halana Halana Halana Halana Halana Halana Halana Halana Hala | Iaman Utama / Pengesahan Dalar<br>IL PEGAWAI<br>Jukan Kem/Jab/PPD/Sek :<br>Penuh :<br>J Pengenalan (Baru/Lama) :<br>in / Gred :<br>Lattikan Sekarang :<br>t Bertugas :<br>CUMEN YANG DIPERLUK<br>ikuan Ketua Jabatan - Jadu<br>Tarikh Perakuan Ketua Jab<br>ang Opsyen Skim KWSP/Pe<br>PENCEN - Menolak S                                 | n Perkhidmatan / Kemasukan PAVETHRA A/P GUNASEKARA 900610016522 PEGAWAI PERKHIDMATAN 24/08/2015 SHK TATAU AN al Ketiga P.U.(A) 1/2012 : N Jabatan : atan yang dimasukkan mestilah ( ncen - Jadual Kelima P.U (A)                                                          | V<br>0.24.19.1 says<br>Ta patkan ooyen yang dipilih<br>alma P.U.U. 1/2012<br>Lengkapkan Maklumat<br>enap 1 tahun perkhidmat<br>1/2012 : Muat Turuu                                                                                                    | • • • • • • • • • • • • • • • • • • •                                                                                                | uan Ketua Jabatan<br>h dimasuk kira.<br>ma                             | Kernasukan<br>Kernasukan<br>Peti Pinda | 1.Sila pastikan opsyen<br>skim KWSP/Pencen dip<br>dengan tepat seperti Ja<br>Kelima P.U(A) 1/2012  | oilih<br>adual    |
|                                                                                                    | <ul> <li>Hala</li> <li>PROFINO</li> <li>No. Ru</li> <li>No Kata</li> <li>Nama i</li> <li>Tarikh</li> <li>Tempa</li> <li>Tarikh</li> <li>Tempa</li> <li>I.1</li> <li>Pera</li> <li>I.1</li> <li>Pera</li> <li>I.1</li> <li>Pera</li> <li>I.1</li> </ul>                                                                                                    | aman Utama / Pengerahan Dalar<br>IL PEGAWAT<br>Jukan Ken/Jab/PPD/Sek :<br>Penuh :<br>I Pengenalan (Baru/Lama) :<br>in / Gred :<br>Lantikan Sekarang :<br>t Bertugae :<br>KUMEN YANG DIPERLUK<br>ikuan Ketua Jabatan - Jadu<br>Tarikh Perakuan Ketua<br>Tarikh Perakuan Ketua Jab<br>ang Opsyen Skim KWSP/Pe<br>PENCEN - Menolak S         | AN<br>AN<br>AN<br>AN<br>AN<br>AN<br>AN<br>AN<br>AN<br>AN                                                                                                    | V<br>0.24.19.1 says<br>la patkan opyen yang dipith<br>elma P.U(A) 1/2012<br>Lengkapkan Maklumat<br>1/2012 : Muat Turuu<br>1/2012 : Muat Turuu                                                                                                    |                                                                                                    | t seperti Jadual<br>cx uan Ketua Jabatan h dimasuk kira. ma            | Kernasukan<br>Kernaskini<br>Peti Pinda | 1.Sila pastikan opsyen<br>skim KWSP/Pencen dip<br>dengan tepat seperti Ja<br>Kelima P.U(A) 1/2012  | oilih<br>adual    |
| Sual Letigapong (940×1107)                                                                                                    | PROFINO. Ru<br>No. Ru<br>No Kac<br>Jawata<br>Tarikh<br>Tempa<br>BIL DOM<br>1. Pera<br>1.1<br>2. Bora<br>2.1                                                                                                    | IL PEGAWAI<br>jukan Kem/Jab/PPD/Sek :<br>Penuh :<br>I Pengenalan (Baru/Lama) :<br>n / Gred :<br>Lantikan Sekarang :<br>t Bertugas :<br>KUMEN YANG DIPERLUK<br>ikuan Ketua Jabatan - Jadu<br>Tarikh Perakuan Ketua<br>Tarikh Perakuan Ketua Jab<br>ang Opsyen Skim KWSP/Pe<br>PENCEN - Menolak S                                           | PAVETHRA A/P GUNASEKARA<br>900610016522<br>PEGAWAI PERKHIDMATAN<br>24/08/2015<br>SMK TATAU<br>AN<br>al Ketiga P.U.(A) 1/2012 : M<br>Jabatan :<br>atan yang dimasukkan mestilah y<br>ncen - Jadual Kelima P.U (A)                                                          | N<br>0.24.19.1 says<br>Ba pasikan oppien yang dipilih<br>elima P.U(A) 1/2012                                                                                                    | Farikh Peraki     Tarikh Peraki     Tarikh Peraki     Tarikh Peraki     Tarikh Peraki     Tarikh Peraki     Tarikh Peraki            | t seperti Jadual<br>cx uan Kotua Jabatan h dimasuk kira. ma            | Kemasukan<br>Kemaskan<br>Peti Pinda    | 1.Sila pastikan opsyen<br>skim KWSP/Pencen dip<br>dengan tepat seperti Ja<br>Kelima P.U(A) 1/2012  | pilih<br>adual    |
| ual kebigapng (940×1107)                                                                                                    | No. Ru<br>Nama I<br>No Kac<br>Jawata<br>Tarikh<br>Tempa<br>1.<br>Pera<br>1.1<br>2. Bora<br>2.1                                                                                                    | jukan Kem/Jab/PPD/Sek :<br>Penuh :<br>J Pengenalan (Baru/Lama) :<br>n / Gred :<br>Lantikan Sekarang :<br>t Bertugae :<br>KUMEN YANG DIPERLUK,<br>ikuan Ketua Jabatan - Jadu<br>Tarikh Perakuan Ketua<br>Tarikh Perakuan Ketua Jab<br>ang Opsyen Skim KWSP/Pe<br>PENCEN - Menolak S                                                        | PAVETHRA A/P GUNASEKARA<br>900610016522<br>PPEGAWAI PERKHIDMATAN<br>24/08/2015<br>SMK TATAU<br>AN<br>al Ketiga P.U.(A) 1/2012 : N<br>Jabatan :<br>atan yang dimasukkan mestilah y<br>ncen - Jadual Kelima P.U.(A)                                                         | N<br>0.24.19.1 says<br>la patitan opyen yang dipith<br>elma P.U(A) 1/2012<br>Lengkapkan Makluma<br>enap 1 tahun perkhidma<br>1/2012 : Muat Turuu                                                                                                    |                                                                                                    | t seperti Jadual<br>cx<br>Juan Kotua Jabatan<br>h dimasuk kira.<br>ma  | Kemaskini Peti Pinda                   | 1.Sila pastikan opsyen<br>skim KWSP/Pencen dip<br>dengan tepat seperti Ja<br>Kelima P.U(A) 1/2012  | oilih<br>Iadual   |
| al ketgapong (940×1107)                                                                                                    | Nama I<br>No Kac<br>Jawata<br>Tarikh<br>Tempa<br>BIL DOP<br>1. Pera<br>1.1<br>2. Bora<br>2.1                                                                                                    | Penuh :<br>I Pengenalan (Baru/Lama) :<br>n / Gred :<br>Lantikan Sekarang :<br>E Bertugas :<br>CUMEN YANG DIPERLUK,<br>ikuan Ketua Jabatan - Jadu<br>Tarikh Perakuan Ketua<br>Tarikh Perakuan Ketua Jab<br>ang Opsyen Skim KWSP/Pe<br>PENCEN - Menolak S                                                                                   | PAVETHRA A/P GUNASEKARA<br>900610016522<br>PEGAWAI PERKHIDMATAN<br>24/08/2015<br>SMK TATAU<br>AN<br>al Ketiga P.U.(A) 1/2012 : N<br>Jabatan :<br>stan yang dimasukkan mestilah (<br>ncen - Jadual Kelima P.U (A)                                                          | N<br>0.24.19.1 says<br>la patitan convenyang dipitih<br>elma P.U(A) 1/2012<br>Lengkapkan Makluma<br>enap 1 tahun perkhidma<br>1/2012 : Muat Turuu                                                                                                    | oleh peganal tepat<br>ETarikh Perak<br>I * Rujukan<br>Itan yang bole<br>I Jadual Keli                                                | tseperti Jadual<br>cx<br>Juan Kotua Jabatan<br>h dimasuk kira.<br>ma   | Pets Pinda                             | 1.Sila pastikan opsyen<br>skim KWSP/Pencen dip<br>dengan tepat seperti Ja<br>Kelima P.U(A) 1/2012  | oilih<br>Iadual   |
| al ketgaang (940×1107)                                                                                                    | No Kad<br>Jawata<br>Tarikh<br>Tempa<br>BIL DOH<br>1. Pera<br>1.1<br>2. Bora<br>2.1                                                                                                    | I Pengenalan (Baru/Lama) :<br>n / Gred :<br>Lantikan Sekarang :<br>t Bertugae :<br>KUMEN YANG DIPERLUK<br>ikuan Ketua Jabatan - Jadu<br>Tarikh Perakuan Ketua<br>Tarikh Perakuan Ketua Jab<br>ang Opsyen Skim KWSP/Pe<br>PENCEN - Menolak S                                                                                               | 90610016522<br>PEGAWAI PERKHIDMATAN<br>24/08/2015<br>SMK TATAU<br>AN<br>AN<br>AN<br>AN<br>AN<br>AN<br>AN<br>AN<br>AN<br>AN                                                                                                    | 0.24.19.1 says<br>da pastikan conyen yang dipitih<br>elma P.U(A) 1/2012                                                                                                    | oleh pegawai tepu<br>Tarikh Perak<br>* Rujukan<br>itan yang bolel<br>n Jadual Keli                                                   | tseperti Jadual<br>cx 4<br>suan Kotua Jabatan<br>h dimasuk kira.<br>ma |                                        | 1.Sila pastikan opsyen<br>skim KWSP/Pencen dip<br>dengan tepat seperti Ja<br>Kelima P.U(A) 1/2012  | oilih<br>Iadual   |
| Aure https://teratai.spp.gov.my/epro FR01 FR01 FR01 FR01 FR01 FR01 FR01 FR01                                                                                                    | BIL DOP<br>1. Pera<br>1.1<br>2. Bora<br>2.1                                                                                                    | A Unit of Sekarang :<br>t Bertugas :<br><b>KUMEN YANG DIPERLUK</b><br>ikuan Ketua Jabatan - Jadu<br>Tarikh Perakuan Ketua<br>Tarikh Perakuan Ketua Jab<br>ang Opsyen Skim KWSP/Pe<br>PENCEN - Menolak S                                                                                                    | AN<br>AN<br>Al Ketiga P.U.(A) 1/2012 : N<br>Jabatan :<br>stan yang dimasukkan mestilah (<br>ncen - Jadual Kelima P.U (A)                                                                                                    | 0.24.19.1 says<br>da patkan openyang dipith<br>elme P.U(A) 1/2012                                                                                                    | oleh peganai tepa<br><b>Tarikh Perak</b><br><b>Tarikh Perak</b><br><b>Tarikh Perak</b><br><b>Tarikh Perak</b><br><b>Tarikh Perak</b> | t seperti Jadual<br>coc<br>suan Kotua Jabatan<br>h dimasuk kira.<br>ma |                                        | 1.Sila pastikan opsyen<br>skim KWSP/Pencen dip<br>dengan tepat seperti Ja<br>Kelima P.U(A) 1/2012  | oilih<br>Iadual   |
| EXCHANCE      EXCHANCE       EXCHANCE       EXCHANCE      EXCHANCE      EXCHANCE         | Tempa<br>BIL DOP<br>1. Pera<br>1.1<br>2. Bora<br>2.1                                                                                                    | t Bertugas :<br>KUMEN YANG DIPERLUK<br>ikuan Ketua Jabatan - Jadu<br>Tarikh Perakuan Ketua<br>Tarikh Perakuan Ketua Jab<br>ang Opsyen Skim KWSP/Pe<br>PENCEN - Menolak S                                                                                                    | SMK TATAU<br>AN<br>al Ketiga P.U.(A) 1/2012 : N<br>Jabatan :<br>stan yang dimasukkan mestilah (<br>ncen - Jadual Kelima P.U (A)<br>KIM KUMPULAN WANC SIMP                                                                                                    | Lengkapkan Makluma<br>enap 1 tahun perkhidma<br>1/2012 : Muat Turuu                                                                                                    | t Tarikh Perak<br>  * Rujukan<br>Itan yang bole<br>n Jadual Keli                                                                     | uan Ketua Jabatan<br>h dimasuk kira.<br>ma                             |                                        | 1.Sila pastikan opsyen<br>skim KWSP/Pencen dip<br>dengan tepat seperti Ja<br>Kelima P.U(A) 1/2012  | pilih<br>Iadual   |
| LOLANTIA<br>LAURANTIAL ANTARAMINATIAN<br>LAURANTIAL PARAMINATIAN<br>antaria antaria antaria antaria<br>antaria antaria dan dia dia dia dia dia dia dia dia dia dia                                                                                                    | <ul> <li>BIL DOF</li> <li>1. Pera</li> <li>1.1</li> <li>2. Bora</li> <li>2.1</li> </ul>                                                                                                    | KUMEN YANG DIPERLUK<br>Ikuan Ketua Jabatan - Jadu<br>Tarikh Perakuan Ketua<br>Tarikh Perakuan Ketua Jabi<br>ang Opsyen Skim KWSP/Pe<br>PENCEN - Menolak S                                                                                                    | an<br>al Ketiga P.U.(A) 1/2012 : M<br>Jabatan :<br>itan yang dimasukkan mestilah (<br>ncen - Jadual Kelima P.U (A)                                                                                                    | Lengkapkan Makluma<br>enap 1 tahun perkhidma<br>1/2012 : Muat Turuu                                                                                                    | t Tarikh Perak<br>  * Rujukan<br>Itan yang bole<br>n Jadual Keli                                                                     | uan Ketua Jabatan<br>h dimasuk kira.<br>ma                             |                                        | skim KWSP/Pencen dip<br>dengan tepat seperti Ja<br>Kelima P.U(A) 1/2012                            | pilih<br>Iadual   |
| solpenses:202]<br>m                                                                                                    | BIL DOM<br>1. Pera<br>1.1<br>2. Bora<br>2.1                                                                                                    | KUMEN YANG DIPERLUK<br>Ikuan Ketua Jabatan - Jadu<br>Tarikh Perakuan Ketua<br>Tarikh Perakuan Ketua Jab<br>ang Opsyen Skim KWSP/Pe<br>PENCEN - Menolak S                                                                                                    | AN<br>al Ketiga P.U.(A) 1/2012 : M<br>Jabatan :<br>ttan yang dimasukkan mestilah (<br>ncen - Jadual Kelima P.U (A)                                                                                                    | Lengkapkan Makluma<br>map 1 tahun perkhidma<br>1/2012 : Muat Turun                                                                                                    | t Tarikh Perak<br>  * Rujukan<br>Itan yang bolel<br>h Jadual Keli                                                                    | uan Ketua Jabatan )<br>h dimasuk kira.<br>ma                           |                                        | dengan tepat seperti Ja<br>Kelima P.U(A) 1/2012                                                    | ladual            |
| da                                                                                                    | BIL         DOP           1.         Pera           1.1         1.1           2.         Bora           2.1         2.1                                                                                                    | KUMEN YANG DIPERLUK<br>kuan Ketua Jabatan - Jadu<br>Tarikh Perakuan Ketua<br>Tarikh Perakuan Ketua Jab<br>ang Opsyen Skim KWSP/Pe<br>PENCEN - Menolak S                                                                                                    | AN<br>al Ketiga P.U.(A) 1/2012 : N<br>Jabatan :<br>stan yang dimasukkan mestilah (<br>ncen - Jadual Kelima P.U (A)                                                                                                    | Lengkapkan Makluma<br>enap 1 tahun perkhidma<br>1/2012 : Muat Turun                                                                                                    | t Tarikh Perak<br>Tarikh Perak<br>Rujukan<br>Itan yang bole<br>1 Jadual Keli                                                         | wan Ketua Jabatan<br>h dimasuk kira.<br>ma                             |                                        | Kelima P.U(A) 1/2012                                                                               |                   |
| entern hannen dass kann einen den Andreausen der ausen<br>eine der einer sich geste fahrte der Andreausen der einer sich der Andreausen der geste fahrteten der einer sich der Andreausen der einer sich der Andreausen der einer sich der einer sich de | 1. Pera<br>1.1<br>2. Bora<br>2.1                                                                                                    | kuan Ketua Jabatan - Jadu<br>Tarikh Perakuan Ketua<br>Tarikh Perakuan Ketua Jab<br>ang Opsyen Skim KWSP/Pe<br>PENCEN - Menolak S                                                                                                    | al Ketiga P.U.(A) 1/2012 : M<br>Jabatan :<br>atan yang dimasukkan mestilah (<br>ncen - Jadual Kelima P.U (A)                                                                                                    | Lengkapkan Makluma<br>enap 1 tahun perkhidma<br>1/2012 : Muat Turui                                                                                                    | t Tarikh Perak<br>  * Rujukan<br> tan yang bole<br>1 Jadual Keli                                                                     | wan Ketua Jabatan<br>h dimasuk kira.<br>ma                             |                                        | <u>□</u> ×                                                                                         |                   |
| Aparabase same adams adam problematin terna<br>ena bidana<br>men bidana<br>data<br>data                                                                                                    | 1.1<br>2. Bora<br>2.1                                                                                                    | Tarikh Perakuan Ketua<br>Tarikh Perakuan Ketua Jab<br>ang Opsyen Skim KWSP/Pe<br>PENCEN - Menolak S                                                                                                    | Jabatan :<br>atan yang dimasukkan mestilah g<br>ncen - Jadual Kelima P.U (A                                                                                                    | enap 1 tahun perkhidm:<br>1/2012 : Muat Turui                                                                                                    | itan yang bole<br>n Jadual Keli                                                                                                    | ih dimasuk kira.<br>Ima                                                |                                        | •                                                                                                  |                   |
| Kina Jakas<br>Mata<br>Hartan<br>Tangaka Lang Andra Mata<br>Kangaka Lang Andra Kangaka<br>Kangaka Lang Andra Kangaka                                                                                                    | 2. Bora<br>2.1                                                                                                    | Tarikh Perakuan Ketua Jaba<br>ang Opsyen Skim KWSP/Pe<br>PENCEN - Menolak S                                                                                                    | atan yang dimasukkan mestilah g<br>ncen - Jadual Kelima P.U (A                                                                                                    | enap 1 tahun perkhidma<br>1/2012 : Muat Turun                                                                                                    | ntan yang bole<br>n Jadual Keli                                                                                                    | ih dimasuk kira.<br>Ima                                                |                                        | •                                                                                                  |                   |
| Addate                                                                                                    | 2. Bora<br>2.1                                                                                                    | PENCEN - Menolak S                                                                                                    | ncen - Jadual Kelima P.U (A                                                                                                    | 1/2012 : Muat Turu                                                                                                    | n Jadual Keli                                                                                                    | ima                                                                    |                                        | <u> </u>                                                                                           |                   |
| inthurketiga                                                                                                    | 2. Bora<br>2.1                                                                                                    | ng Opsyen Skim KWSP/Pe<br>PENCEN - Menolak S                                                                                                    | ncen - Jadual Kelima P.U (A)                                                                                                    | 1/2012 : Muat Turu                                                                                                    | n Jadual Keli                                                                                                    | ima                                                                    |                                        | - *                                                                                                |                   |
|                                                                                                    | 2.1                                                                                                    | PENCEN - Menolak S                                                                                                    |                                                                                                    |                                                                                                    |                                                                                                    |                                                                        |                                        |                                                                                                    |                   |
|                                                                                                    | 10000                                                                                                    | TENGEN HENDIARD                                                                                                    |                                                                                                    | ANAM PEKERIA T                                                                                                    | 6                                                                                                    |                                                                        |                                        |                                                                                                    |                   |
|                                                                                                    |                                                                                                    | Tasilik Maaslali China K                                                                                                    |                                                                                                    | and the letter of the                                                                                                    | Z rujukan                                                                                                    | _kpm.jpg (287×198)                                                     | - • ×                                  |                                                                                                    |                   |
|                                                                                                    | 2.2                                                                                                    | Tarikn Menolak Skim K                                                                                                    | WSP :                                                                                                    | <b>iii</b> *                                                                                                    | M Secur                                                                                                    | e   https://teratai.spp.g                                              | .gov.my/epr                            | rujukan_jpn.jpg (44/×16/) - Goog                                                                   |                   |
|                                                                                                    |                                                                                                    |                                                                                                    |                                                                                                    |                                                                                                    |                                                                                                    | Rujukan kami : KPM.50<br>Tarikh:                                       | 500-1/1/12 (4 )<br>1/17 Mei 2017       | Secure   https://teratai.spp.gov.r                                                                 | my/eprope,.       |
|                                                                                                    | 3. Ken                                                                                                    | yataan Perkhidmatan                                                                                                    |                                                                                                    |                                                                                                    | -                                                                                                    | 7                                                                      |                                        | Ruj.Kami : JPNS/LAT/500-3/1/8/                                                                     | 1/1 Jid. 18 (28)  |
|                                                                                                    | Disa                                                                                                    | hkan bahawa Kenyataan P                                                                                                    | erkhidmatan telah disemak (                                                                                                    | an dikemaskini men                                                                                                    | gik 3.1.3F                                                                                                    | Pengecualian Program Tr                                                | ransformasi                            | Tarkn : of Usergate 2016                                                                           | PAD.              |
|                                                                                                    | 2.1                                                                                                    | Kursus Vang Dibadir                                                                                                    | D                                                                                                    |                                                                                                    | Gu                                                                                                    | Minda/ Kursus Induk<br>Inapakai rujukan dan tari                       | ksi<br>ikh surat                       | 3.1.3 Pengecualian Program Transformasi Minda,<br>Gupanakai rujukan dan tarikh surat kelulusan IPN | a/ Kursus Induksi |
|                                                                                                    | 3.1                                                                                                    | 1 Kursus Induksi :                                                                                                    |                                                                                                    |                                                                                                    | kelulu                                                                                                    | san KPM pengecualian P<br>Induksi                                      | PTM/ Kursus                            | PTM/ Kursus Induksi                                                                                |                   |
|                                                                                                    |                                                                                                    |                                                                                                    |                                                                                                    |                                                                                                    | Į.                                                                                                    | <b>e</b>                                                               | igga 🍋                                 | <b>7</b>                                                                                           |                   |
|                                                                                                    | 3.1                                                                                                    | .2 Program Transformasi                                                                                                    | Minda :                                                                                                    |                                                                                                    | Mula                                                                                                    | ă 🔤                                                                    | Hingga                                 | <b></b>                                                                                            |                   |
| CPM / JPN" untuk Contoh                                                                                                    | 3.1                                                                                                    | .3 Pengecualian Program                                                                                                    | Transformasi Minda / Kursu                                                                                                    | Induksi :                                                                                                    | Tidak                                                                                                    | Contoh Ru                                                              | ijukan Pengecualian                    | KPM / IPN                                                                                          |                   |
| an Pengecualian                                                                                                    |                                                                                                    |                                                                                                    |                                                                                                    |                                                                                                    |                                                                                                    |                                                                        |                                        |                                                                                                    |                   |
|                                                                                                    | 3.2                                                                                                    | Peperiksaan Perkhid                                                                                                    | matan Yang Diduduki da                                                                                                    | 1 Lulus :                                                                                                    |                                                                                                    |                                                                        |                                        | Tarikh Menduduki                                                                                   |                   |
| -                                                                                                    |                                                                                                    |                                                                                                    |                                                                                                    | ~                                                                                                    |                                                                                                    |                                                                        |                                        | Rujukan                                                                                            |                   |
|                                                                                                    | Z pepe                                                                                                    | eriksaan.jpg (752×297) - G                                                                                                    | oogle Chrome                                                                                                    | ~                                                                                                    |                                                                                                    |                                                                        |                                        | 3. Klik "Rujukan" untu                                                                             | Jk Rujuk          |
|                                                                                                    | Sec.                                                                                                    | cure https://teratai.sp                                                                                                    | p.gov.my/eproper/imag                                                                                                    | es                                                                                                    |                                                                                                    |                                                                        |                                        | Tarikh Menduduki                                                                                   |                   |
|                                                                                                    | KOD DAN K                                                                                                    | KEPUTI<br>ERTAS 12 - PEPERIKSAA                                                                                                    | JSAN<br>N PERKHIDMATAN PEMBANTU PENGURUS                                                                                                    | AN                                                                                                    |                                                                                                    | Sila Pilih 🔻                                                           | Sila Pilih                             |                                                                                                    |                   |
|                                                                                                    | PEPERIKSA<br>ANGKA GIL                                                                                                    | AN MURID GRED N11<br>JRIAN : 0812031                                                                                                    |                                                                                                    |                                                                                                    |                                                                                                    | Sila Pilih                                                             | Sila Pilih                             | *                                                                                                  |                   |
|                                                                                                    | KEPUTUSA<br>TAHUN MER                                                                                                    | N LULUS<br>NDUDUKI SESI 2 TAHUN 20                                                                                                    | 15 3.2 Peneriksaan Perkhidmu                                                                                                    | tan                                                                                                    |                                                                                                    |                                                                        | JĮ                                     |                                                                                                    |                   |
|                                                                                                    | PEPERIKSA<br>TARIKH PEI                                                                                                    | AN<br>PERIKSAAN : 25 OGOS 2015                                                                                                    | Yang Diduduki dan Lulu<br>Gunapakai tarikh mendud                                                                                                    | uki Fiada V                                                                                                    | *                                                                                                    |                                                                        |                                        |                                                                                                    |                   |
|                                                                                                    | NO. RUJUK                                                                                                    | AN 23 NOVEMBER 20                                                                                                    | peperiksaan pada slip keput                                                                                                    | Isan                                                                                                    |                                                                                                    |                                                                        |                                        |                                                                                                    |                   |
|                                                                                                    | 3.5                                                                                                    | 5 Cuti Tanna Gaii (Ja                                                                                                    | watan Sekarang) :                                                                                                    |                                                                                                    |                                                                                                    |                                                                        |                                        |                                                                                                    |                   |
|                                                                                                    | 01                                                                                                    | o cut runpu duji (su                                                                                                    | induit octuring)                                                                                                    | Tiada 🔻                                                                                                    | *                                                                                                    |                                                                        |                                        |                                                                                                    |                   |
|                                                                                                    | 3.0                                                                                                    | 6 Cuti Separuh Gaji (                                                                                                    | Jawatan Sekarang) :                                                                                                    | Tiada 🔻                                                                                                    | *                                                                                                    |                                                                        |                                        |                                                                                                    |                   |
|                                                                                                    | 3.                                                                                                    | 7 Tidak Hadir Bertug<br>cuti/Tanpa sebab r<br>Sekarang) :                                                                                                    | as Tanpa Kebenaran (Tai<br>nunasabah) (Jawatan                                                                                                    | pa Tiada 🔻                                                                                                    | *                                                                                                    |                                                                        |                                        |                                                                                                    |                   |

Rajah 5 : Pengesahan Dalam Perkhidmatan – Paparan Rujukan Kemasukan Maklumat Anggota Perkhidmatan Pendidikan (APP)

#### Paparan rujukan Tempoh kursus dan Maklumat Peperiksaan 6.

| Process Provide Process Provide Provide Pro                                                                                                    | PROFIL PEGAWAN   No. Rujukan Keni/JahoPRO/Sek:   Z.S. MIRAH FATIN BINTI ZAMSARII.   No. Kudy Romenian (Baru/Lama):   PODJI JJ JSSHA   Jawatan / Gred :   PERKANTU PENGURUSAN MURID GRED N17   Tarihi Lattikan Sekarang :   Z.S/08/2015   Terrikan Returi Jabata - Jaka Kaling PL/(A) JJ2022 : Nut Turni Jaka Kaling   Profilam Returi Jabata - Jaka Kaling PL/(A) JJ2022 : Nut Turni Jaka Kaling   Profilam Returi Jabata - Jaka Kaling PL/(A) JJ2022 : Nut Turni Jaka Kaling   Profilam Returi Jabata - Jaka Kaling PL/(A) JJ2022 : Nut Turni Jaka Kaling   Profilam Returi Jabata - Jaka Kaling PL/(A) JJ2022 : Nut Turni Jaka Kaling   Profilam Returi Jabata - Jaka Kaling PL/(A) JJ2022 : Nut Turni Jaka Kaling   Profilam Returi Jabata - Jaka Kaling PL/(A) JJ2022 : Nut Turni Jaka Kaling   Profilam Returi Jabata - Jaka Kaling PL/(A) JJ2022 : Nut Turni Jaka Kaling   Profilam Returi Jabata - Jaka Kaling PL/(A) JJ202 : Nut Turni Jaka Kaling   Profilam Returi Jabata - Jaka Kaling PL/(A) JJ202 : Hat Turni Jaka Kaling   Profilam Returi Jabata - Jaka Kaling PL/(A) JJ202 : Hat Turni Jaka Kaling   Profilam Returi Jabata - Jaka Kaling PL/(A) JJ202 : Hat Turni Jaka Kaling   Profilam Returi Jabata - Jaka Kaling PL/(A) JJ202 : Hat Turni Jaka Kaling   Profilam Returi Jabata - Jaka Kaling PL/(A) JJ202 : Hat Turni Jaka Kaling   Profilam Returi Jabata - Jaka Kaling PL/(A) JJ202 : Hat Turni Jaka Kaling   Profilam Returi Jabata - Jaka Kaling PL/(A) JJ202 : Hat Turni Jaka Kaling   Profilam Returi Jabata - Jaka Kaling PL/(A) JJ202 : Hat Turni Jaka Kaling   Profilam Returi Jabata - Jaka Kali                                                                                                    | Pio: Rulpion Kern/3ko/Po/Sec:   Pio: Rulpion Kern/3ko/Po/Sec:                                                                                                    | Nonce Nonce   Nonce Produktion Keen/MakPM/MakPM/MakPM/MakPM/Mak   Nonce Produktion Keen/MakPM/MakPM/                                                                                                    | PNC.UpCanter Normalization   Normalization Normalization   Normalization Normalization                                                                                                    | PROL_INC.NUCLEARURAL   No. Nuclearural   No. Nuclearural   No. Nuclearural   No. Nuclearural   No. Nuclearural   No. Nuclearural   Nuclearural    Nuclearural   Nuclearural<                                                                                                    | Proc. Russian kern/bio/Posk:   Name   Name <                                                                                                    | <pre>Pro: Fue code fue for the code fue for the code for the code for</pre>                                                                                                    | Number Normalized   Number Normalized   Number Normalized   Number Normalized   Normalized Normalized   Normalized Solution   Normalized Solution   Normalized Normalized   Normalized Solution   Normalized Solution </th <th>PPOR Lupican Kennika Kennika Kennik</th> <th>Sile pasktion   Sile pasktion   Sile pasktion</th> <th>Sile pastkink   Sile pastkink   Sile pastkink</th> <th>POC.PL. PECAWAL   No. Rightan Kem/LSPD/SE:   ZAMMAA HATU PENGURASAN HATU PENGURASAN HATU PENGUR</th> <th>Pro-Rupican Kentylab/Project ZASMRAPI FATIN BINTI ZAMSARI   Non Sa Puchi : ZASMRAPI FATIN BINTI ZAMSARI   Non Sa Puchi : CASMRAPI FATIN BINTI ZAMSARI   Non Sa Puchi : CASMRAPI FATIN BINTI ZAMSARI   Non Sa Puchi : CASMRAPI FATIN BINTI ZAMSARI   Non Sa Puchi : CASMRAPI FATIN BINTI ZAMSARI   Non Sa Puchi : CASMRAPI FATIN BINTI ZAMSARI   Non Sa Puchi : CASMRAPI FATIN BINTI ZAMSARI   Non Sa Puchi : CASMRAPI FATIN BINTI ZAMSARI   Non Sa Puchi : CASMRAPI FATIN BINTI ZAMSARI   Non Sa Puchi : CASMRAPI FATIN BINTI ZAMSARI   Non Sa Puchi : CASMRAPI FATIN BINTI ZAMSARI   Tarihi Lantidon Salerango : COMPANY FATIN BINTI ZAMSARI   Tarihi Casma Fatin Fatin Binti : Salerange Fatin Binti :   Salerange Fatin Fatin Salerangi : COMPANY FATIN BINTI ZAMSARI   Tarihi Casma Fatin Binti : Non Salerange Fatin Binti :   Salerange Fatin Fatin Binti : Non Salerange Fatin Binti :   Salerange Fatin : Salerange Fatin Binti :   Salerange Fatin : Salerange Fatin Binti :   Salerange Fatin : Salerange Fatin Binti :   Salerange Fatin : Salerange Fatin :   Salerange Fatin : Salerange Fatin :   Salerange Fatin : Salerange Fatin :   Salerange Fatin : Salerange Fatin :   Salerange Fatin : Salerange Fatin :   Salerange Fatin : Salerange Fatin :   Salerange Fatin : Salerange Fatin :   Salerange Fatin : Salerange Fatin :</th> <th>POR DEL EGENNAL   No. Red Pendendan   No. Red Pendendan   No. Red Pendendan   Sama Penuh:   Sama Penuh:</th> <th>PORCEL VEGAWAI   Number Penulth:   Number Penulth:</th> <th>POPCIE PEGNWAI   No. Kod Piergension (Baru/Lama) :   No. Kod Piergension (Baru/Lama) :   Social Astronomic (Baru/Lama) :   Social Astronomic (B</th> <th>ROPCLU PEGAWAI   No RAJ Pengenalan (Baru/Lami):   No RAJ Pengenalan (Baru/Lami):   900713125940   No RAJ Pengenalan (Baru/Lami):   900713125940   No RAJ Pengenalan (Baru/Lami):   900713125940   No RAJ Pengenalan (Baru/Lami):   900713125940   No RAJ Pengenalan (Baru/Lami):   900713125940   No RAJ Pengenalan (Baru/Lami):   900713125940   No RAJ Pengenalan (Baru/Lami):   900713125940   No RAJ Pengenalan (Baru/Lami):   900713125940   No RAJ Pengenalan (Baru/Lami):   900713125940   No RAJ Pengenalan (Baru/Lami):   900713125940   No RAJ Pengenalan (Baru/Lami):   900713125940   900713125940   900713125940   900713125940   900713125940   900713125940   900713125940   900713125940   900713125940   900713125940   900713125940   900713125940   900713125940   900713125940   900713125940   900713125940   900713125940   900713125940   900713125940   900713125940   900713125940   900713125940   900713125940   900713125940   900713125940   900713125940   900713125940   900713125940   900713125940   900713125940   9007141111   9017141111   901714</th> <th>PORCIL PEGNWAI   No. Kad Renylation Kentyläsion yossa   No. Kad Renylation Kentyläsion yossa   Son Kad Renylation Kentyläsion yossa   Son Kad Renylation Kentyläsion Kentyläsion yossa   Son Kad Renylation Kentyläsion yossa   Son Kad Renylation Kentyläsion Kentyläsion yossa   Son Kat Renylation Kentyläsion Kentyläsion Kent</th> <th>POPCIEL PEGNANK   No. Kudy Pengendan (Baru/Lama) :   2000/1312/5240   Sincer   Sincer    Sincer <th>POR FLU LEGAMANE   No. Rod Pengenalian (Baru/Lamb) :   No. Kad Pengenalian (Baru/Lamb) :   POR FLU LEGAMANE   No. Kad Pengenalian (Baru/Lamb) :   Porticit I Antikan Sekarang :   2000 2015   Tarikh Lamtikan Sekarang :   2000 2015   Tarikh Lamtikan Sekarang :   2000 2015   Tarikh Lamtikan Sekarang :   2000 2015   Tarikh Lamtikan Sekarang :   2000 2015   Tarikh Lamtikan Sekarang :   2000 2015   Tarikh Lamtikan Sekarang :   2000 2015   Tarikh Lamtikan Sekarang :   2000 2015   Tarikh Lamtikan Sekarang :   2000 2015   Tarikh Lamtikan Sekarang :   2000 2015   Tarikh Lamtikan Sekarang :   2000 2015   Tarikh Lamtikan Sekarang :   2000 2015   Tarikh Lamtikan Sekarang :   2000 2015   Tarikh Lamtikan Sekarang :   2000 2015   Tarikh Lamtikan Sekarang :   2000 2015   2000 2015   2000 2015   2000 2015   2000 2015   2000 2015   2000 2015   2000 2015   2000 2015   2000 2015   2000 2015   2000 2015   2000 2015   2000 2015   2000 2015   2000 2015   2000 2015   2000 2015   2000 2015   2000 2015   2000 2015   2000 2015   2000 2015<!--</th--><th>POPCIEL PEGAWAI   No. Rud, Rudami Ken/Jabi/PPD/Sek:   Nama Penuhi:   Zisaman J, Gredi:   No. Kad, Pegepalani (Baru/Lama):   Jawaian J, Gredi:   Perupation   Tempal   Perupation   Tempal   Perupation   Tempal   Perupation   No. Kad, Pegepalani (Baru/Lama):   Perupation   Tempal   Perupation   Tempal   Perupation   Tempal   Perupation   Tempal   Perupation   Tempal   Perupation   Tempal   Perupation   Perupation   <td< th=""><th>PKOFL PEGNAMI   No. Rujukan Kem/Jab/PPD/Sek :   No. Rujukan Kem/Jab/PPD/Sek :   N</th><th>PROFILE PEGNANI Remaukani   No. Radje Negenshan (Baru/Lam) 900713125940   No. Kadje Negenshan (Baru/Lam) 900713125940   No. Kadje Negenshan (Baru/Lam) 900713125940   Navata Neuhi 25/00215   Tarkih Latikan Sekarang : 25/00215   Tarkih Latikan Sekarang : 9&lt;00/00116   Tarkih Latikan Sekarang : 9&lt;00/001222   Tarkih Latikan Sekarang : 9&lt;00/001222   Tarkih Latikan Sekarang : 9&lt;00/001222   Tarkih Latikan Sekarang : 9&lt;00/001222   Tarkih Latikan Sekarang : 9&lt;00/001222   Tarkih Latikan Sekarang : 1&lt;00/001202   Tarkih Latikan Sekarang :&lt;</th><th>PROFIL PEGAWAI     Nama Penuh        Nama Penuh        Nama Penuh        Nama Penuh           Nama Penuh           Nama Penuh                 Nama Penuh                 Nama Penuh                                Nama Penuh   Nama Penuh   Nama Penuh   Statuationa Sekarang:   Statuationa Sekarang:   Statua</th><th>POPCIEL PEGNIMAL No. Ruduylan Kentylabb/Pyck: ZASMIRAM FATTU BENT ZAMSARI No. Ruduylam Kentylabb/Pyck: Rususkan   No. Kod Pegnelain (Baru/Lamp): 200713122940 Petroda Petroda   No. Kod Pegnelain (Baru/Lamp): 2008/0215 Petroda Petroda   Tariatik Lantkan Sekarang : 2008/0215 Petroda Petroda   Tariatik Lantkan Sekarang : 2008/0215 Petroda Petroda   Tariatik Lantkan Sekarang : 2008/0215 Petroda Petroda   Tariatik Lantkan Sekarang : 2008/0215 Petroda Petroda   Tariatik Lantkan Sekarang : 2008/0215 Petroda Petroda   Tariatik Lantkan Sekarang : 2008/0215 Petroda Petroda   Tariatik Lantkan Sekarang : 2008/0215 Petroda Petroda   Tariatik Lantkan Sekarang : 2008/0215 Petroda Petroda   Tariatik Lantkan Sekarang : 2008/0215 Petroda Petroda   Tariatik Lantkan Sekarang : 2008/0215 Petroda Petroda   Tariatik Lantkan Sekarang : 2008/0215 Petroda Petroda   Tariatik Lantkan Sekarang : 2008/0215 Petroda Petroda   Tariatik Lantkan Sekarang : 2008/0215 Petroda Petroda   Tariatik Lantkan Sekarang : Petroda Petroda Petroda   Tariatik Lantkan Sekarang : Petroda Petroda Petroda   Tariatik Lantkan Sekarang : Petroda Petroda Petroda   Tariatik Lantkan Sekarang : Petroda<!--</th--><th>PPOFL PEGAWAI   No.Rulpican Kenn/Jahn/Pers/Sek :   No.Rulpican Kenn/Jahn/Pers/Sek : <!--</th--><th>PROFER LEGENNAL Remained   No. Riglukan Kem/lab/PPD/Sek : ZASHIRAH FATIN BINTI ZAMSARII   No. Riglukan Kem/lab/PPD/Sek : ZASHIRAH FATIN BINTI ZAMSARII   No. Riglukan Kem/lab/PD/Sek : JONELANIN PERDURUKAN MURID GRED N17   Tampa Berlugs : SURUHANINATA PERKHIDMATAN PELADARAN   Profest Berlander Binder Status : Perlander   Profest Berlander Status : Perlander   Profest Berlander : Perlander Status :   Profest Berlander : Perlander Status :   Profest Berlander : Perlander Status :   Profest Berlander : Perlander Status :   Perlander : Perla</th><th>RioFLI. PEGAWAI   Nama Penuh   Nama Penuh</th><th>PROFILE DE GAWAI   No. Rujukan Kenn/Jab/PD/Sck:   No. Rujukan Kenn/Jab/PD/Sck:   No. Kajukan Kenn/Jab/PD/Sck:   No. Kajukan Kenn/Jab/PD/Sck: <th>PROFILE PECNANI   No. Ruyukan Kem/Jab/PPD/Sek:   Atama Penuh:   Atama Penuh:   Ata</th><th>POR RULJACAN KEND/200/PD/SS ::   Non Republic   Nama Penuh ::   No Kad / Penubasis   Non Republic   Non Republic   &lt;</th><th>FXCPLL PECAWAL   No. Registant Kendi / Jab/PP/D/SE:   No. Rad Pengenalan (Baru/Lams) :   OUTDI JIJJJJAN   No. Rad Pengenalan (Baru/Lams) :   Storate Pender   No. Rad Pengenalan (Baru/Lams) :   Storate Pender   No. Rad Pengenalan (Baru/Lams) :   Storate Pender   No. Rad Pengenalan (Baru/Lams) :   Storate Pender   No. Rad Pengenalan (Baru/Lams) :   Storate Pender   No. Rad Pengenalan (Baru/Lams) :   Storate Pender   No. Rad Pengenalan (Baru/Lams) :   Storate Pender   No. Rad Pengenalan (Baru/Lams) :   Storate Pender   No. Rad Pengenalan (Baru/Lams) :   Storate Pender   No. Rad Pengenalan (Baru/Lams) :   Storate Pender   No. Rad Pengenalan (Baru/Lams) :   Storate Pender   No. Rad Pengenalan (Baru/Lams) :   No. Rad Pengenalan (Baru/Lams) : <th>PORCEL PEGNAVAL Nervosabar   No. Kad Programa Nervosabar   No. Kad Programa Dispective Control   No. Kad Programa Dispective Control   No. Kad Programa Dispective</th><th>PORCEL PECAWAI   No. Rod Program   No. Rod Program</th><th>PROFILE   No. Rugulan, Kern/Sab/PPO/Se:   No. Rugulan, Kern/Sab/PPO/Se:   No. Rugulan, Kern/Sab/PPO/Sab/PPO/Sab/P</th><th>Proc. Rujučan Kenij Jab/PD/SS:   Nama Penul:   Nama Penul:</th><th>Proc. Rujukan Ken/Jab/PD/SS : ZASMRAH FATIN BINTI ZAMSARI   No. Rujukan Ken/Jab/PD/SS : ZASMRAH FATIN BINTI ZAMSARI   No. Kujukan Ken/Jab/PD/SS : Produ   Sama Pouli Produ   Sama Pouli Produ   Sama P</th><th>PORCELL PEGAMALI   No. RLUJACAN KEN/2bb/PD/Sh :   Anome Peulo:   No. Kad / Peulo:   Anome Peulo:   Some Kad / Kad /</th><th>POP CRU LU ECOMMI   No. Roy Ruy Luman Rendu 11:   No. Kod Pergenalan (Bary) Lama) :   Status Luman Luma Luma 11:   No. Kod Pergenalan (Bary) Lama) :   Status Luma Luma 11:   No. Kod Pergenalan (Bary) Lama) :   Status Luma 11:   Status Luma 11:   Status 11:   Status 11:   St</th><th>PROFEL PROFEL   No. Rollylan Kenn/ba/POSSK: ZASHIRAH FATIN EINT ZAMSARI   No. Kold Pengendian (Baru/Lama); 900713125940   Javata Neuhl: Zissella Kana Peuhl:   Tarichi Lattiko Sekarang; 25008/2015   Tarichi Lattiko Sekarang; 25008/2015   Tarichi Lattiko Sekarang; 25008/2015   Tarichi Lattiko Sekarang; 25008/2015   Tarichi Lattiko Sekarang; 25008/2015   Tarichi Lattiko Sekarang; 25008/2015   Tarichi Lattiko Sekarang; 25008/2015   Tarichi Lattiko Sekarang; 25008/2015   Tarichi Lattiko Sekarang; 25008/2015   Tarichi Lattiko Sekarang; 25008/2015   Tarichi Lattiko Sekarang; 25008/2015   Tarichi Lattiko Sekarang; 25008/2015   Tarichi Lattiko Sekarang; 25008/2015   Tarichi Menzio Mana Polici Livia Tarichi Menzio Mana Polici Livia   Polici Menzio Mana Polici Livia Tarichi Menzio Mana Polici Livia   Tarichi Menzio Mana Polici Livia Tarichi Menzio Mana Polici Livia   Tarichi Menzio Mana Polici Livia Tarichi Menzio Mana Polici Livia   Tarichi Menzio Mana Polici Livia Tarichi Menzio Mana Polici Livia   Tarichi Menzio Mana Polici Livia Mana Polici Livia   Tarichi Menzio Mana Polici Livia Mana Polici Livia   Tarichi Menzio Mana Polici Livia Mana Polici Livia   Tarichi Menzio Mana Polici Livia Mana Polici Livia   Tarichi Menzio Mana Polici Livia Mana Polici Livia   Tarichi Menzio Mana Polici Livia Men</th><th>PROFEL PEGAWAI   No. Rujukan Kent/Jab/PROSK:   ZASNIRAM FATTN BENT ZAMSARI   No. Kud Pengendalan (Baru/Lams):   90713125940   Jawata Arenub:   Cassadari   No. Kud Pengendalan (Baru/Lams):   90713125940   Jawata Arenub:   Cassadari   No. Kud Pengendalan (Baru/Lams):   90713125940   Jawata Arenub:   Cassadari   No. Kud Pengendalan (Baru/Lams):   90713125940   Jawata Arenub:   Cassadari   No. Kud Pengendalan (Baru/Lams):   90713125940   Jawata Arenub:   Cassadari   No. Kud Pengendalan (Baru/Lams):   SURUHANJANAY PERKHIDMATAN FELAJABAN                  Pengendalan (Baru/Lams):   SURUHANJANYA PERKHIDMATAN FELAJABAN               Pengendalan (Baru/Lams):   SURUHANJANYA PERKHIDMATAN FELAJABAN             Pengendalan (Baru/Lams):   SURUHANJANYA PERKHIDMATAN FELAJABAN             Pengendalan (Baru/Lams):   Pengendalan (Baru/Lams):   Pengendalan (Baru/Lams):   Pengendalan (Baru/Lams):   Pengendalan (Baru/Lams):   Pengendalan (Baru/Lams):   Pengendalan (Baru/Lams):   Pengendalan (Baru/Lams):   Pengendalan (Baru/Lams):   Pengendalan (Baru/La</th><th>POPCIL PECANNI Remodular   No. Kad Pengenalan (Baru/Lama) : 2003/1322940   No. Kad Pengenalan (Baru/Lama) : 9003/1322940   No. Kad Pengenalan (Baru/Lama) : 9003/1322940   No. Kad Pengenalan (Baru/Lama) : 2008/2015   Tarikh Latikan Sekarang : 2008/2015   Tarikh Latikan Sekarang : 2008/2015  <tr< th=""><th>PROFIL PEGAWAI     Normal Penuhi     Normal Penuhi        Normal Penuhi        Normal Penuhi                       Normal Penuhi   Normal Penuhi   Nor</th><th>POPCIP PEGNANI   No man Penuh:   No Kada Penuh:   No Kada Penuh:   No Kad</th><th>POPCIEL PEGNWAI Remeatant   No. Kudi Pegnelahan (Edaru/Lamp) : 900713125940   No. Kudi Pegnelahan (Edaru/Lamp) : 900713125940   No. Kudi Pegnelahan (Edaru/Lamp) : 90071312594</th><th>PORCIL PEGNANI Normal Period Normal Period Normal Period Normal Period Period Peri</th><th>PROFINE       Excession       Excession         No. Rulpkiam Kem/Jab/PPO/SN: :      </th><th>PROF.IL ECGNANIE       Kenneskanie         No. Rulykani Kennyl Abb/PPO/Sek ::       Akenneskanie         No. Rulykani Kennyl Abb/PPO/Sek ::       Bellander         No. Rulykani Kennyl Abb/PPO/Sek ::       Bellander         No. Rulykani Kennyl Abb/PPO/Sek ::       Bellander         Terminet Benutiv::       Bellander         Terminet Benutiv::       Bellander         Terminet Benutiv::       SURUHANIANA PERKHIDUMATAN PERLAMARIN         Terminet Benutiv::       SURUHANIANA PERKHIDUMATAN PERLAMARIN         Terminet Benutiv::       SURUHANIANA PERKHIDUMATAN PERLAMARIN         Terminet Benutiv::       SURUHANIANA PERKHIDUMATAN PERLAMARIN         Terminet Benutiv::       SURUHANIANA PERKHIDUMATAN PERLAMARIN         Terminet Benutiv::       SURUHANIANA PERKHIDUMATAN PERLAMARIN         Terminet Benutiv::       SURUHANIANA PERKHIDUMATAN PERLAMARIN         Terminet Benutiv::       SURUHANIANA PERKHIDUMATAN PERLAMARIN         Terminet Benutiv::       SURUHANIANA PERKHIDUMATAN PERLAMARIN         Terminet Benutiv::       SURUHANIANA PERKHIDUMATAN PERLAMARIN         Terminet Benutiv::       SURUHANIANA PERKHIDUMATAN PERLAMARIN         SURUHANIANA PERKHIDUMATAN PERKHIDUMATAN PERLAMARIN       SURUHANIANA PERKHIDUMATAN PERLAMARIN         SURUHANIANA PERKHIDUMATAN PERLAMARIN       SURUHANIANA PERLAMARIN         S</th><th>Proc. Rujukan Ken/Jab/PD/Sk : ZASHRAH FATN BINT ZAMSARI   No. Rujukan Ken/Jab/PD/Sk : ZASHRAH FATN BINT ZAMSARI   No. Kal / Anna Peuli: ZASHRAH FATN BINT ZAMSARI   No. Kal / Anna Peuli: ZASHRAH FATN BINT ZAMSARI   No. Kal / Anna Peuli: ZASHRAH FATN BINT ZAMSARI   No. Kal / Anna Peuli: ZASHRAH FATN BINT ZAMSARI   No. Kal / Anna Peuli: ZASHRAH FATN BINT ZAMSARI   No. Kal / Anna Peuli: ZASHRAH FATN BINT ZAMSARI   No. Kal / Anna Peuli: ZASHRAH FATN BINT ZAMSARI   No. Kal / Anna Peuli: ZASHRAH FATN BINT ZAMSARI   No. Kal / Anna Peuli: ZASHRAH FATN BINT ZAMSARI   No. Kal / Anna Peuli: ZASHRAH FATN BINT ZAMSARI   No. Kal / Anna Peuli: Zashrah Kali / Anna Peuli:   No. Kali / Anna Peuli: Zashrah Kali / Anna Peuli:   No. Kali / Anna Peuli: Zashrah Kali / Anna Peuli:   No. Kali / Anna Peuli: Zashrah Kali / Anna Peuli:   No. Kali / Anna Peuli: Zashrah Kali / Anna Peuli:   No. Kali / Anna Peuli: Zashrah Kali / Anna Peuli:   No. Kali / Anna Peuli: Zashrah Kali / Anna Peuli:   No. Kali / Anna Peuli: Zashrah Kali / Anna Peuli:   No. Kali / Anna Peuli: Zashrah Kali / Anna Peuli:   No. Kali / Anna Peuli: Zashrah Kali / Anna Peuli:   No. Kali / Anna Peuli: Zashrah Kali / Anna Peuli:   No. Kali / Anna Peuli: Main Peuli:   No. Kali / Anna Peuli: Main Peuli:   No. Kali / Anna Peuli: Main Peuli:   No. Kali / Anna Peuli: Main</th><th>PROFIL PEGAWAI   Nama Pendi   Nama Pendi</th><th>Pro Rulpian Kent Jabi/PD/Sk : ZASHRAH FATH BINTI ZAHSARI   No Kad Pengenalan (Baru/Lam) : 90071312590   Jama Pendi : Pendian   Jama Pendi : Pendian   Jama Pendi : SUBURUMANANAY PERKHIDMATAN PELAJARAN   Tempat Bertuga :: SUBURUMANANAY PERKHIDMATAN PELAJARAN   Tempat Bertuga :: SUBURUMANANAY PERKHIDMATAN PELAJARAN   Tempat Bertuga :: SUBURUMANANAY PERKHIDMATAN PELAJARAN   Tempat Bertuga :: SUBURUMANANAY PERKHIDMATAN PELAJARAN</th><th>POPCIAL PECAWAR   No. Rudan Kentylab/PSOS :   Nama Peurit   Nama Peurit    Nama Peurit  </th></tr<><th>PROFIL   No. Rujukan Ken/Jab/PPO/Sek:   No. Rujukan Ken/Jab/PPO/Sek:   No. Rujukan Ken/Jab/PPO/Sek:   No. Rujukan Ken/Jab/PPO/Sek:   No. Rujukan Ken/Jab/PPO/Sek:   No. Rujukan Ken/Jab/PPO/Sek:   No. Rujukan Ken/Jab/PPO/Sek:   No. Rujukan Ken/Jab/PPO/Sek:   No. Rujukan Ken/Jab/PPO/Sek:   No. Rujukan Ken/Jab/PPO/Sek:   No. Rujukan Ken/Jab/PPO/Sek:   Perturbation   No. Rujukan Ken/Jab/PPO/Sek:   Perturbation   No. Rujukan Ken/Jab/PPO/Sek:   Perturbation   Perturbation   No. Rujukan Ken/Jab/PPO/Sek:   Perturbation   Perturbation</th><th>PROFERE LEGENARI   No. Rujukan Krem/Jab/PPD/Sek   ZASHTRAH FATNI BINT ZAMSARI   No. Rujukan Krem/Jab/PPD/Sek   ZASHTRAH FATNI BINT ZAMSARI   Rujukan Krem/Jab/PPD/Sek   ZASHTRAH FATNI BINT ZAMSARI   Rujukan Krem/Jab/PPD/Sek   ZASHTRAH FATNI BINT ZAMSARI   Rujukan Krem/Jab/PPD/Sek   ZASHTRAH FATNI BINT ZAMSARI   Rujukan Krem/Jab/PPD/Sek   ZASHTRAH FATNI BINT ZAMSARI   Rujukan Krem/Jab/PPD/Sek   ZASHTRAH Krem/Jab/PPD/Sek</th></th></th></th></th></th></td<><th>ROFEL PEGAWAI   No. Rujukan Kentylääb/PPD/Sisk:   No. Rujukan Kentylääb/PPD/Sisk:   No. Rujukan Kentylääb/PPD/Sisk:   No. Rujukan Kentylääb/PPD/Sisk:   No. Rujukan Kentylääb/PPD/Sisk:   No. Rujukan Kentylääb/PPD/Sisk:   No. Rujukan Kentylääb/PPD/Sisk:   No. Rujukan Kentylääb/PPD/Sisk:   No. Rujukan Kentylääb/PPD/Sisk:   No. Rujukan Kentylääb/PPD/Sisk:   Permosten   No. Rujukan Kentylääb/PPD/Sisk:   Permosten   Permosten <th>PROFILE FEGENALIA   No. Rujukan Ken/Jab/PPD/Sok :   Arman Pruhi :   ZASMIRAH FATIN BINT ZAMSARI   No. Kid Pengenalan (Baru/Lams) :   9007.3125940   Jawatah / Grid :   pengata Bertuga: :   SURUAN KIA Latitian Sekarang :   25/09/2015   Tempat Bertuga: :   SURUAN KIA AT KERN FERNANU PERGURUSAN MURID GRED N17   Tempat Bertuga: :   SURUAN KIA AT KERN FERNANU PERGURUSAN MURID GRED N17   Tempat Bertuga: :   SURUAN KIA AT KERN FERNANU PERGURUSAN MURID GRED N17   Tempat Bertuga: :   SURUAN KIA AT KERN FERNANU PERGURUSAN MURID GRED N17   Tempat Bertuga: :   SURUAN KIA AT KERN FERNANU PERGURUSAN MURID GRED N17   Tempat Bertuga: :   SURUAN KIA AT KERN FERNANU PERGURUSAN MURID GRED N17   Tempat Bertuga: :   SURUAN KIA AT KERN FERNANU PERGURUSAN MURID GRED N17   Tempat Bertuga: :   SURUAN KIA KIA KERN FERNANU PERGURUNAN FERNANU PERGURUNANU PERGURUNAN FERMANU PERGURUNAN FERMENU PERGURUNANU PERGURUNAN FE</th><th>PROFILE PERSONAL Remeakan   No. Rujukan Kemjaba/PPD/sek : ZASHIRAH FATIN BINT ZAMSARI   No. Kad bengenalan (Baru/Lumm) : 200713125940   Jawatan / Ged : PEMAATU PENURUSAN MURID GRED N17   Tempat Bertug :: SURUHANJAYA PERKHIDMATAN PELAJARAN   Provide Resource Resource R</th><th>PROFILE PERSONAL   No. Rulyukan Keny/Jah/PPO/Sek:   No. Rulyukan Keny/Jah/PPO/Sek:   No. Rulyukan Keny/Jah/PPO/Sek:   No. Rulyukan Keny/Jah/PPO/Sek:   Swatan / Irefa:   Personal Reservice   Swatan / Irefa:   Personal Reservice   Swatan / Irefa:   Personal Reservice   Swatan / Irefa:   Personal Reservice   Swatan / Irefa:   Personal Reservice   Swatan / Irefa:   Personal Reservice   Swatan / Irefa:   Personal Reservice   Swatan / Irefa:   Swatan / Irefa:    Swatan / Irefa:   Swa</th><th>PROFIL PROFIL   No. Ruglukan Kem/Jab/PP/Sek: 2ASMIRAH FATIN BINTI ZAMSANI   No. Ruglukan Kem/Jab/PP/Sek: 2ASMIRAH FATIN BINTI ZAMSANI   No. Kad Pengenalan (Ban/Jama) 900/1312/5940   Jawatan / cerd 2: PENBANTU PENGUKUSAN MURID GRED N17   Tempat Bertugas: 25/08/2015   Tempat Bertugas: 25/08/2015   Tempat Bertugas: 00/1312/5940   Jawatan / cerd 2: 25/08/2015   Tempat Bertugas: 00/1312/5940   Tempat Bertugas: 00/1312/5940   Jawatan / cerd 2: 25/08/2015   Tempat Bertugas: 00/14/14/2022 / Nut Turu Jakda Kelma   Tempat Bertugas: 00/14/14/2022 / Nut Turu Jakda Kelma   Tempat Bertugas: 00/14/14/2022 / Nut Turu Jakda Kelma   Tempat Bertugas: 00/14/14/2022 / Nut Turu Jakda Kelma   Tempat Dennik 1/16/16/14/14/14/10/202 / Nut Turu Jakda Kelma   Tempat Dennik 1/16/16/14/14/14/12/022 / Nut Turu Jakda Kelma   Tempat Dennik 1/16/16/14/14/14/14/12/022 / Nut Turu Jakda Kelma   Tempat Dennik 1/16/16/14/14/14/14/14/14/14/14/14/14/14/14/14/</th><th>RROFEL PEGAWAI   No. Rujukan Kenjukan   No. Rujukan Kenjukan   Nama Benuh :   ZASHIRAH FATIN BINTI ZAMSARI   Na Kada Pengendian (Barujuan) :   9007131232940   Jawatan / Grad :   PERMEATU PERMURUKUN NURDO GRED N17   Tarish Lantikan Sekarang :   25/08/2015   Termin Berugas :   SURUHANNAYA PERKHIDMATAN PELAJARAN               DEMERKANG DIFELISIONAN    Penjukan Ketaj Jabatan Jaka Ketaj PLA(h) J2021 : Nut Tarina Jabata Ketaj         Penjukan Ketaj Jabatan Jaka Ketaj PLA(h) J2021 : Nut Tarina Jabata Ketaj                Penjukan Ketaj Jabatan Jabatan</th><th>PROFIL PEGAWAI   No. Rad, Pennyle:   No. Kad, Pennyle:   Jaweizan / Gred :   PENDERLINEN   Tarinki. Lantikan Sekarang :   25/08/2015   Tarinki. Lantikan Sekarang :   25/08/2015   Tarinki. Lantikan Sekarang :   25/08/2015   Tarinki. Lantikan Sekarang :   25/08/2015   Tarinki. Lantikan Sekarang :   25/08/2015   Tarinki. Lantikan Sekarang :   25/08/2015   Tarinki. Lantikan Sekarang :   25/08/2015   Tarinki. Lantikan Sekarang :   25/08/2015   Tarinki. Lantikan Sekarang :   25/08/2015   Tarinki. Lantikan Sekarang :   26/08/2015   Tarinki. Lantikan Sekarang :   27/08/2015   Tarinki. Tarinki. Ta</th><th>PROFIL PEGNANI Romanulari   No. Rajdina, Kerrin Jabi/PED/Sek :: ZASMIRAH FATIN BINIT ZAMSARI   No. Kadd Pengenalan (Baru/Lam) :: 20073 3125940   Javatan / Gred :: PEMBANTU PENGURUSAN MURID GRED N17   Tarikh Lambtan Sekarang :: 25/08/2015   Tarikh Lambtan Sekarang :: 25/08/2015   Tarikh Lambtan Sekarang :: 25/08/2015   Tarikh Lambtan Sekarang :: 25/08/2015   Tarikh Lambtan Sekarang :: 25/08/2015   Tarikh Lambtan Sekarang :: 25/08/2015   Tarikh Lambtan Sekarang :: 25/08/2015   Tarikh Lambtan Sekarang :: 25/08/2015   Tarikh Lambtan Sekarang :: 25/08/2015   Tarikh Lambtan Sekarang :: 25/08/2015   Tarikh Lambtan Sekarang :: 25/08/2015   Tarikh Lambtan Sekarang :: 25/08/2015   Tarikh Sekarang :: 25/08/2015   Tarikh Sekarang :: 25/08/2015   Tarikh Sekarang :: 25/08/2015   Tarikh Sekarang :: 25/08/2015   Tarikh Sekarang :: 25/08/2015   Tarikh Sekarang :: 25/08/2015   Tarikh Sekarang :: 25/08/2015   Tarikh Sekarang :: 25/08/2015   Tarikh Sekarang :: 25/08/2015   Tarikh Sekarang :: 25/08/2015   Tarikh Sekarang :: 26/08/2014   Tarikh Sekarang :: 26/08/2014   Tarikh Sekarang :: 26/08/2014   Tarikh Sekarang :: 26/08/2014   Tarikh Sekarang :: 27/08/2014   Tarikh Sekarang :: 28/08/2014</th><th>PPOFLIL EEGAWANI   No. Rujkan Kent/Jab/Pojsk:   Nama Penui   No. Kad Pengenalan (Baru/Lama):   Jowata/Josephan   Jowata/Josephan   Jowata/Josephan   Tarikh Lantkan Sekarang:   25/08/2015   Tarikh Lantkan Sekarang:   25/08/2015   Tarikh Lantkan Sekarang:   25/08/2015   Tarikh Lantkan Sekarang:   25/08/2015   Tarikh Lantkan Sekarang:   25/08/2015   Tarikh Lantkan Sekarang:   25/08/2015   Tarikh Lantkan Sekarang:   25/08/2015   Tarikh Lantkan Sekarang:   25/08/2015   Tarikh Lantkan Sekarang:   25/08/2015   Tarikh Lantkan Sekarang:   25/08/2015   Tarikh Lantkan Sekarang:   25/08/2015   Tarikh Lantkan Sekarang:   25/08/2015   Tarikh Lantkan Sekarang:   25/08/2015   Tarikh Lantkan Sekarang:   25/08/2015   Tarikh Lantkan Sekarang:   25/08/2016   Tarikh Lantkan Sekarang:   25/08/2016   25/08/2016   25/08/2015   25/08/2016   25/08/2016   25/08/2016   25/08/2016   25/08/2016   25/08/2016   25/08/2016   25/08/2016   25/08/2016   25/08/2016   25/08/2016   25/08/2016   25/08/2016   25/08/2016   25/08/2016   26/08/2016 &lt;</th><th>PROFIL PROFIL   No. Rel PEGENANE Remained   No. Kad Pengenalan (Baru/Lama) : 2ASMIRAH FATIN BINTI ZAMSARI   No. Kad Pengenalan (Baru/Lama) : 900713125940   No. Kad Pengenalan (Baru/Lama) : 900713125940   No. Kad Pengenalan (Baru/Lama) : 900713125940   No. Kad Pengenalan (Baru/Lama) : 900713125940   No. Kad Pengenalan (Baru/Lama) : 900713125940   No. Kad Pengenalan (Baru/Lama) : 900713125940   Imarchi I. Sanakari Imarchi I. Sanakari   Tarikh Lamkan Sekarang : 25/08/015   Tarikh Lamkan Sekarang : 25/08/015   Tarikh Lamkan Sekarang : 25/08/015   Tarikh Lamkan Sekarang : 25/08/015   Tarikh Lamkan Sekarang : 25/08/015   Tarikh Lamkan Sekarang : 25/08/015   Tarikh Lamkan Sekarang : 25/08/015   Tarikh Lamkan Sekarang : 25/08/016   Tarikh Lamkan Sekarang : 25/08/016   Tarikh Lamkan Sekarang : 25/08/016   Tarikh Lamkan Sekarang : 3/01/06   Tarikh Lamkan Sekarang : 3/01/06   Tarikh Lamkan Sekarang : 3/01/06   Tarikh Lamkan Sekarang : 3/01/06   Tarikh Lamkan Sekarang : 3/01/06   Tarikh Lamkan Sekarang : 3/01/06   Tarikh Lamkan Sekarang : 3/01/06   Tarikh Lamkan Sekarang : 3/01/06   Tarikh Lamkan Sekarang : 3/01/06   Tarikh Lamkan Sekarang : 3/01/06   Tarikh Lamkan Sekarang : 3/01/06   Tarik</th><th>PDPOFILE PEGNANI Knimakani   No. Kudylani Ken/Jab/PD/Sek: ZASHIKAH FATIN BINTI ZAMSARI   No. Kudylani Ken/Jab/PD/Sek: PEMBANTU PENGUBUUSAN MURID GRED N17   Tarikh Lantikan Sekarang: 2007.012.52540   Jarikh Lantikan Sekarang: 2007.020.55   Tarikh Lantikan Sekarang: 2007.020.50   Tarikh Lantikan Sekarang: 2007.020.51   Tarikh Lantikan Sekarang: 2007.020.51   Tarikh Lantikan Sekarang: 2007.020.51   Tarikh Lantikan Sekarang: 2007.020.51   Tarikh Lantikan Sekarang: 2007.020.51   Tarikh Lantikan Sekarang: 2007.020.51   Tarikh Lantikan Sekarang: 2007.020.51   Tarikh Lantikan Sekarang: 2007.020.51   Tarikh Lantikan Sekarang: 2007.020.51   Tarikh Lantikan Sekarang: 2007.020.51   Tarikh Lantikan Sekarang: 2007.020.51   Tarikh Facas Image   Tarikh Facas Image  <t< th=""><th>PROFIL PEGAWNI Kenneukari   No. Kudy Lopengelan (Earu/Lam) : ZASHIRAH FATIN BINTI ZANSARI   No. Kudy Dengelan (Earu/Lam) : 900713125940   Jawatan / Gred : PEMBANTU PENGURUSAN MURID GRED N17   Tarich Lamtkon Sekarang : 25/08/2015   Tarich Lamtkon Sekarang : 25/08/2015   Tempat Betruga: 3000713125940   Jawatan / Gred : PEMBANTU PENGURUSAN MURID GRED N17   Tarich Lamtkon Sekarang : 25/08/2015   Tempat Betruga: 3000713125940   Jawatan / Gred : SURJANJAY PERKHIDMATAN PELAJARAN   Permpat Betruga: 300071312591   Tarich Lamtkon Sekarang : 25/08/2015   Tempat Betruga: SURJANJAY PERKHIDMATAN PELAJARAN   Permpat Betruga: SURJANJAY PERKHIDMATAN PELAJARAN</th><th>PROFEL PEGAWAN Kencaudan   No. Ruylan Ken/Jab/PPD/Sek: ZASHIRAH FATIN BINTI ZANSARI   Nama Penuh: ZASHIRAH FATIN BINTI ZANSARI   No. Kod Pengenalan (Baru/Lama): 900713125940   Jawatan / Gred : PEMBANTU PENGURUSAN MURID GRED N17   Tarich Lantkian Sekarang :: 25/08/2015   Tempat Bertuges : SUMUANIAY PERKHIDMATAN PELAJARAN   Permane Permane   Permane Permane  &lt;</th><th>PROFUL PEGNANAI Remasukan   No. Rupukan Ken/Jab/PPO/Sek : ZASMIRAH FATIN BINTI ZAMSARI   No. Kad Pengenalan (Baru/Lam) : 2007J3125940   Javatan / Gred : PEMBANTU PENGURUSAN MURID GRED N17   Tarich Lantkan Sekarang : 25/08/2015   Tempat Bertugas : SUNRAN/YA PERKHIDMATAN PELAJARAN      Postimation of Gred : Pengatu Bertugas : SUNRAN/YA PERKHIDMATAN PELAJARAN Postimation of Gred : Postimation of Gred :&lt;</th><th>PROFIL PEGAWAI   No. Rujukan Kem/Jab/PPD/Sek :   Anama Penuh :   ZASMIRAH FATIN BINTI ZAMSARI.   No. Kad Pengenalan (Baru/Lama) :   Jowatan / Gred :   PEMBAMTU PENGURUSAN MURUID GRED N17   Tarikh Lantikan. Sekarang :   ZS/08/2015   Tarikh Lantikan. Sekarang :   ZS/08/2015   Tarikh Lantikan. Sekarang :   ZS/08/2015   Tarikh Lantikan. Sekarang :   ZS/08/2015   Tarikh Lantikan. Sekarang :   ZS/08/2015   Tarikh Lantikan. Sekarang :   ZS/08/2015   Tarikh Lantikan. Sekarang :   ZS/08/2015   Tarikh Lantikan. Sekarang :   ZS/08/2015   Tarikh Lantikan. Sekarang :   ZS/08/2015   Tarikh Lantikan. Sekarang :   ZS/08/2015   Tarikh Lantikan. Sekarang :   ZS/08/2015   Tarikh Medak Stein NUGP Feature Nata   Tarikh Medak Stein NUGP Feature Nata</th><th>PROFEL PEGAWAI   No. R. Rujukan Kem/Jab/PPD/Sek :   Nama Penuh :   ZASMIKAH FATINI BINITI ZAMSARI   Nama Penuh ::   ZASMIKAH FATINI BINITI ZAMSARI   Nama Penuh ::   ZASMIKAH FATINI BINITI ZAMSARI   Nama Penuh ::   ZASMIKAH FATINI BINITI ZAMSARI   Nama Penuh ::   ZASMIKAH FATINI BINITI ZAMSARI   Nama Penuh ::   ZASMIKAH FATINI BINITI ZAMSARI   Nama Penuh ::   SURVANI / Greet   SURVANI / Greet   Burdan / Greet   SURVANI / Greet   SURVANI / Greet   S</th></t<></th></th></th></th></th>                                                                                                    | PPOR Lupican Kennika Kennika Kennik                                                                                                    | Sile pasktion   Sile pasktion                                                                                                    | Sile pastkink   Sile pastkink                                                                                                    | POC.PL. PECAWAL   No. Rightan Kem/LSPD/SE:   ZAMMAA HATU PENGURASAN HATU PENGURASAN HATU PENGUR                                                                                                    | Pro-Rupican Kentylab/Project ZASMRAPI FATIN BINTI ZAMSARI   Non Sa Puchi : ZASMRAPI FATIN BINTI ZAMSARI   Non Sa Puchi : CASMRAPI FATIN BINTI ZAMSARI   Non Sa Puchi : CASMRAPI FATIN BINTI ZAMSARI   Non Sa Puchi : CASMRAPI FATIN BINTI ZAMSARI   Non Sa Puchi : CASMRAPI FATIN BINTI ZAMSARI   Non Sa Puchi : CASMRAPI FATIN BINTI ZAMSARI   Non Sa Puchi : CASMRAPI FATIN BINTI ZAMSARI   Non Sa Puchi : CASMRAPI FATIN BINTI ZAMSARI   Non Sa Puchi : CASMRAPI FATIN BINTI ZAMSARI   Non Sa Puchi : CASMRAPI FATIN BINTI ZAMSARI   Non Sa Puchi : CASMRAPI FATIN BINTI ZAMSARI   Tarihi Lantidon Salerango : COMPANY FATIN BINTI ZAMSARI   Tarihi Casma Fatin Fatin Binti : Salerange Fatin Binti :   Salerange Fatin Fatin Salerangi : COMPANY FATIN BINTI ZAMSARI   Tarihi Casma Fatin Binti : Non Salerange Fatin Binti :   Salerange Fatin Fatin Binti : Non Salerange Fatin Binti :   Salerange Fatin : Salerange Fatin Binti :   Salerange Fatin : Salerange Fatin Binti :   Salerange Fatin : Salerange Fatin Binti :   Salerange Fatin : Salerange Fatin :   Salerange Fatin : Salerange Fatin :   Salerange Fatin : Salerange Fatin :   Salerange Fatin : Salerange Fatin :   Salerange Fatin : Salerange Fatin :   Salerange Fatin : Salerange Fatin :   Salerange Fatin : Salerange Fatin :   Salerange Fatin : Salerange Fatin :                                                                                                    | POR DEL EGENNAL   No. Red Pendendan   No. Red Pendendan   No. Red Pendendan   Sama Penuh:   Sama Penuh:                                                                                                    | PORCEL VEGAWAI   Number Penulth:   Number Penulth:                                                                                                    | POPCIE PEGNWAI   No. Kod Piergension (Baru/Lama) :   No. Kod Piergension (Baru/Lama) :   Social Astronomic (Baru/Lama) :   Social Astronomic (B                                                                                                    | ROPCLU PEGAWAI   No RAJ Pengenalan (Baru/Lami):   No RAJ Pengenalan (Baru/Lami):   900713125940   No RAJ Pengenalan (Baru/Lami):   900713125940   No RAJ Pengenalan (Baru/Lami):   900713125940   No RAJ Pengenalan (Baru/Lami):   900713125940   No RAJ Pengenalan (Baru/Lami):   900713125940   No RAJ Pengenalan (Baru/Lami):   900713125940   No RAJ Pengenalan (Baru/Lami):   900713125940   No RAJ Pengenalan (Baru/Lami):   900713125940   No RAJ Pengenalan (Baru/Lami):   900713125940   No RAJ Pengenalan (Baru/Lami):   900713125940   No RAJ Pengenalan (Baru/Lami):   900713125940   900713125940   900713125940   900713125940   900713125940   900713125940   900713125940   900713125940   900713125940   900713125940   900713125940   900713125940   900713125940   900713125940   900713125940   900713125940   900713125940   900713125940   900713125940   900713125940   900713125940   900713125940   900713125940   900713125940   900713125940   900713125940   900713125940   900713125940   900713125940   900713125940   9007141111   9017141111   901714                                                                                                    | PORCIL PEGNWAI   No. Kad Renylation Kentyläsion yossa   No. Kad Renylation Kentyläsion yossa   Son Kad Renylation Kentyläsion yossa   Son Kad Renylation Kentyläsion Kentyläsion yossa   Son Kad Renylation Kentyläsion yossa   Son Kad Renylation Kentyläsion Kentyläsion yossa   Son Kat Renylation Kentyläsion Kentyläsion Kent                                                                                                    | POPCIEL PEGNANK   No. Kudy Pengendan (Baru/Lama) :   2000/1312/5240   Sincer   Sincer    Sincer <th>POR FLU LEGAMANE   No. Rod Pengenalian (Baru/Lamb) :   No. Kad Pengenalian (Baru/Lamb) :   POR FLU LEGAMANE   No. Kad Pengenalian (Baru/Lamb) :   Porticit I Antikan Sekarang :   2000 2015   Tarikh Lamtikan Sekarang :   2000 2015   Tarikh Lamtikan Sekarang :   2000 2015   Tarikh Lamtikan Sekarang :   2000 2015   Tarikh Lamtikan Sekarang :   2000 2015   Tarikh Lamtikan Sekarang :   2000 2015   Tarikh Lamtikan Sekarang :   2000 2015   Tarikh Lamtikan Sekarang :   2000 2015   Tarikh Lamtikan Sekarang :   2000 2015   Tarikh Lamtikan Sekarang :   2000 2015   Tarikh Lamtikan Sekarang :   2000 2015   Tarikh Lamtikan Sekarang :   2000 2015   Tarikh Lamtikan Sekarang :   2000 2015   Tarikh Lamtikan Sekarang :   2000 2015   Tarikh Lamtikan Sekarang :   2000 2015   2000 2015   2000 2015   2000 2015   2000 2015   2000 2015   2000 2015   2000 2015   2000 2015   2000 2015   2000 2015   2000 2015   2000 2015   2000 2015   2000 2015   2000 2015   2000 2015   2000 2015   2000 2015   2000 2015   2000 2015   2000 2015   2000 2015<!--</th--><th>POPCIEL PEGAWAI   No. Rud, Rudami Ken/Jabi/PPD/Sek:   Nama Penuhi:   Zisaman J, Gredi:   No. Kad, Pegepalani (Baru/Lama):   Jawaian J, Gredi:   Perupation   Tempal   Perupation   Tempal   Perupation   Tempal   Perupation   No. Kad, Pegepalani (Baru/Lama):   Perupation   Tempal   Perupation   Tempal   Perupation   Tempal   Perupation   Tempal   Perupation   Tempal   Perupation   Tempal   Perupation   Perupation   <td< th=""><th>PKOFL PEGNAMI   No. Rujukan Kem/Jab/PPD/Sek :   No. Rujukan Kem/Jab/PPD/Sek :   N</th><th>PROFILE PEGNANI Remaukani   No. Radje Negenshan (Baru/Lam) 900713125940   No. Kadje Negenshan (Baru/Lam) 900713125940   No. Kadje Negenshan (Baru/Lam) 900713125940   Navata Neuhi 25/00215   Tarkih Latikan Sekarang : 25/00215   Tarkih Latikan Sekarang : 9&lt;00/00116   Tarkih Latikan Sekarang : 9&lt;00/001222   Tarkih Latikan Sekarang : 9&lt;00/001222   Tarkih Latikan Sekarang : 9&lt;00/001222   Tarkih Latikan Sekarang : 9&lt;00/001222   Tarkih Latikan Sekarang : 9&lt;00/001222   Tarkih Latikan Sekarang : 1&lt;00/001202   Tarkih Latikan Sekarang :&lt;</th><th>PROFIL PEGAWAI     Nama Penuh        Nama Penuh        Nama Penuh        Nama Penuh           Nama Penuh           Nama Penuh                 Nama Penuh                 Nama Penuh                                Nama Penuh   Nama Penuh   Nama Penuh   Statuationa Sekarang:   Statuationa Sekarang:   Statua</th><th>POPCIEL PEGNIMAL No. Ruduylan Kentylabb/Pyck: ZASMIRAM FATTU BENT ZAMSARI No. Ruduylam Kentylabb/Pyck: Rususkan   No. Kod Pegnelain (Baru/Lamp): 200713122940 Petroda Petroda   No. Kod Pegnelain (Baru/Lamp): 2008/0215 Petroda Petroda   Tariatik Lantkan Sekarang : 2008/0215 Petroda Petroda   Tariatik Lantkan Sekarang : 2008/0215 Petroda Petroda   Tariatik Lantkan Sekarang : 2008/0215 Petroda Petroda   Tariatik Lantkan Sekarang : 2008/0215 Petroda Petroda   Tariatik Lantkan Sekarang : 2008/0215 Petroda Petroda   Tariatik Lantkan Sekarang : 2008/0215 Petroda Petroda   Tariatik Lantkan Sekarang : 2008/0215 Petroda Petroda   Tariatik Lantkan Sekarang : 2008/0215 Petroda Petroda   Tariatik Lantkan Sekarang : 2008/0215 Petroda Petroda   Tariatik Lantkan Sekarang : 2008/0215 Petroda Petroda   Tariatik Lantkan Sekarang : 2008/0215 Petroda Petroda   Tariatik Lantkan Sekarang : 2008/0215 Petroda Petroda   Tariatik Lantkan Sekarang : 2008/0215 Petroda Petroda   Tariatik Lantkan Sekarang : Petroda Petroda Petroda   Tariatik Lantkan Sekarang : Petroda Petroda Petroda   Tariatik Lantkan Sekarang : Petroda Petroda Petroda   Tariatik Lantkan Sekarang : Petroda<!--</th--><th>PPOFL PEGAWAI   No.Rulpican Kenn/Jahn/Pers/Sek :   No.Rulpican Kenn/Jahn/Pers/Sek : <!--</th--><th>PROFER LEGENNAL Remained   No. Riglukan Kem/lab/PPD/Sek : ZASHIRAH FATIN BINTI ZAMSARII   No. Riglukan Kem/lab/PPD/Sek : ZASHIRAH FATIN BINTI ZAMSARII   No. Riglukan Kem/lab/PD/Sek : JONELANIN PERDURUKAN MURID GRED N17   Tampa Berlugs : SURUHANINATA PERKHIDMATAN PELADARAN   Profest Berlander Binder Status : Perlander   Profest Berlander Status : Perlander   Profest Berlander : Perlander Status :   Profest Berlander : Perlander Status :   Profest Berlander : Perlander Status :   Profest Berlander : Perlander Status :   Perlander : Perla</th><th>RioFLI. PEGAWAI   Nama Penuh   Nama Penuh</th><th>PROFILE DE GAWAI   No. Rujukan Kenn/Jab/PD/Sck:   No. Rujukan Kenn/Jab/PD/Sck:   No. Kajukan Kenn/Jab/PD/Sck:   No. Kajukan Kenn/Jab/PD/Sck: <th>PROFILE PECNANI   No. Ruyukan Kem/Jab/PPD/Sek:   Atama Penuh:   Atama Penuh:   Ata</th><th>POR RULJACAN KEND/200/PD/SS ::   Non Republic   Nama Penuh ::   No Kad / Penubasis   Non Republic   Non Republic   &lt;</th><th>FXCPLL PECAWAL   No. Registant Kendi / Jab/PP/D/SE:   No. Rad Pengenalan (Baru/Lams) :   OUTDI JIJJJJAN   No. Rad Pengenalan (Baru/Lams) :   Storate Pender   No. Rad Pengenalan (Baru/Lams) :   Storate Pender   No. Rad Pengenalan (Baru/Lams) :   Storate Pender   No. Rad Pengenalan (Baru/Lams) :   Storate Pender   No. Rad Pengenalan (Baru/Lams) :   Storate Pender   No. Rad Pengenalan (Baru/Lams) :   Storate Pender   No. Rad Pengenalan (Baru/Lams) :   Storate Pender   No. Rad Pengenalan (Baru/Lams) :   Storate Pender   No. Rad Pengenalan (Baru/Lams) :   Storate Pender   No. Rad Pengenalan (Baru/Lams) :   Storate Pender   No. Rad Pengenalan (Baru/Lams) :   Storate Pender   No. Rad Pengenalan (Baru/Lams) :   No. Rad Pengenalan (Baru/Lams) : <th>PORCEL PEGNAVAL Nervosabar   No. Kad Programa Nervosabar   No. Kad Programa Dispective Control   No. Kad Programa Dispective Control   No. Kad Programa Dispective</th><th>PORCEL PECAWAI   No. Rod Program   No. Rod Program</th><th>PROFILE   No. Rugulan, Kern/Sab/PPO/Se:   No. Rugulan, Kern/Sab/PPO/Se:   No. Rugulan, Kern/Sab/PPO/Sab/PPO/Sab/P</th><th>Proc. Rujučan Kenij Jab/PD/SS:   Nama Penul:   Nama Penul:</th><th>Proc. Rujukan Ken/Jab/PD/SS : ZASMRAH FATIN BINTI ZAMSARI   No. Rujukan Ken/Jab/PD/SS : ZASMRAH FATIN BINTI ZAMSARI   No. Kujukan Ken/Jab/PD/SS : Produ   Sama Pouli Produ   Sama Pouli Produ   Sama P</th><th>PORCELL PEGAMALI   No. RLUJACAN KEN/2bb/PD/Sh :   Anome Peulo:   No. Kad / Peulo:   Anome Peulo:   Some Kad / Kad /</th><th>POP CRU LU ECOMMI   No. Roy Ruy Luman Rendu 11:   No. Kod Pergenalan (Bary) Lama) :   Status Luman Luma Luma 11:   No. Kod Pergenalan (Bary) Lama) :   Status Luma Luma 11:   No. Kod Pergenalan (Bary) Lama) :   Status Luma 11:   Status Luma 11:   Status 11:   Status 11:   St</th><th>PROFEL PROFEL   No. Rollylan Kenn/ba/POSSK: ZASHIRAH FATIN EINT ZAMSARI   No. Kold Pengendian (Baru/Lama); 900713125940   Javata Neuhl: Zissella Kana Peuhl:   Tarichi Lattiko Sekarang; 25008/2015   Tarichi Lattiko Sekarang; 25008/2015   Tarichi Lattiko Sekarang; 25008/2015   Tarichi Lattiko Sekarang; 25008/2015   Tarichi Lattiko Sekarang; 25008/2015   Tarichi Lattiko Sekarang; 25008/2015   Tarichi Lattiko Sekarang; 25008/2015   Tarichi Lattiko Sekarang; 25008/2015   Tarichi Lattiko Sekarang; 25008/2015   Tarichi Lattiko Sekarang; 25008/2015   Tarichi Lattiko Sekarang; 25008/2015   Tarichi Lattiko Sekarang; 25008/2015   Tarichi Lattiko Sekarang; 25008/2015   Tarichi Menzio Mana Polici Livia Tarichi Menzio Mana Polici Livia   Polici Menzio Mana Polici Livia Tarichi Menzio Mana Polici Livia   Tarichi Menzio Mana Polici Livia Tarichi Menzio Mana Polici Livia   Tarichi Menzio Mana Polici Livia Tarichi Menzio Mana Polici Livia   Tarichi Menzio Mana Polici Livia Tarichi Menzio Mana Polici Livia   Tarichi Menzio Mana Polici Livia Mana Polici Livia   Tarichi Menzio Mana Polici Livia Mana Polici Livia   Tarichi Menzio Mana Polici Livia Mana Polici Livia   Tarichi Menzio Mana Polici Livia Mana Polici Livia   Tarichi Menzio Mana Polici Livia Mana Polici Livia   Tarichi Menzio Mana Polici Livia Men</th><th>PROFEL PEGAWAI   No. Rujukan Kent/Jab/PROSK:   ZASNIRAM FATTN BENT ZAMSARI   No. Kud Pengendalan (Baru/Lams):   90713125940   Jawata Arenub:   Cassadari   No. Kud Pengendalan (Baru/Lams):   90713125940   Jawata Arenub:   Cassadari   No. Kud Pengendalan (Baru/Lams):   90713125940   Jawata Arenub:   Cassadari   No. Kud Pengendalan (Baru/Lams):   90713125940   Jawata Arenub:   Cassadari   No. Kud Pengendalan (Baru/Lams):   90713125940   Jawata Arenub:   Cassadari   No. Kud Pengendalan (Baru/Lams):   SURUHANJANAY PERKHIDMATAN FELAJABAN                  Pengendalan (Baru/Lams):   SURUHANJANYA PERKHIDMATAN FELAJABAN               Pengendalan (Baru/Lams):   SURUHANJANYA PERKHIDMATAN FELAJABAN             Pengendalan (Baru/Lams):   SURUHANJANYA PERKHIDMATAN FELAJABAN             Pengendalan (Baru/Lams):   Pengendalan (Baru/Lams):   Pengendalan (Baru/Lams):   Pengendalan (Baru/Lams):   Pengendalan (Baru/Lams):   Pengendalan (Baru/Lams):   Pengendalan (Baru/Lams):   Pengendalan (Baru/Lams):   Pengendalan (Baru/Lams):   Pengendalan (Baru/La</th><th>POPCIL PECANNI Remodular   No. Kad Pengenalan (Baru/Lama) : 2003/1322940   No. Kad Pengenalan (Baru/Lama) : 9003/1322940   No. Kad Pengenalan (Baru/Lama) : 9003/1322940   No. Kad Pengenalan (Baru/Lama) : 2008/2015   Tarikh Latikan Sekarang : 2008/2015   Tarikh Latikan Sekarang : 2008/2015  <tr< th=""><th>PROFIL PEGAWAI     Normal Penuhi     Normal Penuhi        Normal Penuhi        Normal Penuhi                       Normal Penuhi   Normal Penuhi   Nor</th><th>POPCIP PEGNANI   No man Penuh:   No Kada Penuh:   No Kada Penuh:   No Kad</th><th>POPCIEL PEGNWAI Remeatant   No. Kudi Pegnelahan (Edaru/Lamp) : 900713125940   No. Kudi Pegnelahan (Edaru/Lamp) : 900713125940   No. Kudi Pegnelahan (Edaru/Lamp) : 90071312594</th><th>PORCIL PEGNANI Normal Period Normal Period Normal Period Normal Period Period Peri</th><th>PROFINE       Excession       Excession         No. Rulpkiam Kem/Jab/PPO/SN: :      </th><th>PROF.IL ECGNANIE       Kenneskanie         No. Rulykani Kennyl Abb/PPO/Sek ::       Akenneskanie         No. Rulykani Kennyl Abb/PPO/Sek ::       Bellander         No. Rulykani Kennyl Abb/PPO/Sek ::       Bellander         No. Rulykani Kennyl Abb/PPO/Sek ::       Bellander         Terminet Benutiv::       Bellander         Terminet Benutiv::       Bellander         Terminet Benutiv::       SURUHANIANA PERKHIDUMATAN PERLAMARIN         Terminet Benutiv::       SURUHANIANA PERKHIDUMATAN PERLAMARIN         Terminet Benutiv::       SURUHANIANA PERKHIDUMATAN PERLAMARIN         Terminet Benutiv::       SURUHANIANA PERKHIDUMATAN PERLAMARIN         Terminet Benutiv::       SURUHANIANA PERKHIDUMATAN PERLAMARIN         Terminet Benutiv::       SURUHANIANA PERKHIDUMATAN PERLAMARIN         Terminet Benutiv::       SURUHANIANA PERKHIDUMATAN PERLAMARIN         Terminet Benutiv::       SURUHANIANA PERKHIDUMATAN PERLAMARIN         Terminet Benutiv::       SURUHANIANA PERKHIDUMATAN PERLAMARIN         Terminet Benutiv::       SURUHANIANA PERKHIDUMATAN PERLAMARIN         Terminet Benutiv::       SURUHANIANA PERKHIDUMATAN PERLAMARIN         SURUHANIANA PERKHIDUMATAN PERKHIDUMATAN PERLAMARIN       SURUHANIANA PERKHIDUMATAN PERLAMARIN         SURUHANIANA PERKHIDUMATAN PERLAMARIN       SURUHANIANA PERLAMARIN         S</th><th>Proc. Rujukan Ken/Jab/PD/Sk : ZASHRAH FATN BINT ZAMSARI   No. Rujukan Ken/Jab/PD/Sk : ZASHRAH FATN BINT ZAMSARI   No. Kal / Anna Peuli: ZASHRAH FATN BINT ZAMSARI   No. Kal / Anna Peuli: ZASHRAH FATN BINT ZAMSARI   No. Kal / Anna Peuli: ZASHRAH FATN BINT ZAMSARI   No. Kal / Anna Peuli: ZASHRAH FATN BINT ZAMSARI   No. Kal / Anna Peuli: ZASHRAH FATN BINT ZAMSARI   No. Kal / Anna Peuli: ZASHRAH FATN BINT ZAMSARI   No. Kal / Anna Peuli: ZASHRAH FATN BINT ZAMSARI   No. Kal / Anna Peuli: ZASHRAH FATN BINT ZAMSARI   No. Kal / Anna Peuli: ZASHRAH FATN BINT ZAMSARI   No. Kal / Anna Peuli: ZASHRAH FATN BINT ZAMSARI   No. Kal / Anna Peuli: Zashrah Kali / Anna Peuli:   No. Kali / Anna Peuli: Zashrah Kali / Anna Peuli:   No. Kali / Anna Peuli: Zashrah Kali / Anna Peuli:   No. Kali / Anna Peuli: Zashrah Kali / Anna Peuli:   No. Kali / Anna Peuli: Zashrah Kali / Anna Peuli:   No. Kali / Anna Peuli: Zashrah Kali / Anna Peuli:   No. Kali / Anna Peuli: Zashrah Kali / Anna Peuli:   No. Kali / Anna Peuli: Zashrah Kali / Anna Peuli:   No. Kali / Anna Peuli: Zashrah Kali / Anna Peuli:   No. Kali / Anna Peuli: Zashrah Kali / Anna Peuli:   No. Kali / Anna Peuli: Zashrah Kali / Anna Peuli:   No. Kali / Anna Peuli: Main Peuli:   No. Kali / Anna Peuli: Main Peuli:   No. Kali / Anna Peuli: Main Peuli:   No. Kali / Anna Peuli: Main</th><th>PROFIL PEGAWAI   Nama Pendi   Nama Pendi</th><th>Pro Rulpian Kent Jabi/PD/Sk : ZASHRAH FATH BINTI ZAHSARI   No Kad Pengenalan (Baru/Lam) : 90071312590   Jama Pendi : Pendian   Jama Pendi : Pendian   Jama Pendi : SUBURUMANANAY PERKHIDMATAN PELAJARAN   Tempat Bertuga :: SUBURUMANANAY PERKHIDMATAN PELAJARAN   Tempat Bertuga :: SUBURUMANANAY PERKHIDMATAN PELAJARAN   Tempat Bertuga :: SUBURUMANANAY PERKHIDMATAN PELAJARAN   Tempat Bertuga :: SUBURUMANANAY PERKHIDMATAN PELAJARAN</th><th>POPCIAL PECAWAR   No. Rudan Kentylab/PSOS :   Nama Peurit   Nama Peurit    Nama Peurit  </th></tr<><th>PROFIL   No. Rujukan Ken/Jab/PPO/Sek:   No. Rujukan Ken/Jab/PPO/Sek:   No. Rujukan Ken/Jab/PPO/Sek:   No. Rujukan Ken/Jab/PPO/Sek:   No. Rujukan Ken/Jab/PPO/Sek:   No. Rujukan Ken/Jab/PPO/Sek:   No. Rujukan Ken/Jab/PPO/Sek:   No. Rujukan Ken/Jab/PPO/Sek:   No. Rujukan Ken/Jab/PPO/Sek:   No. Rujukan Ken/Jab/PPO/Sek:   No. Rujukan Ken/Jab/PPO/Sek:   Perturbation   No. Rujukan Ken/Jab/PPO/Sek:   Perturbation   No. Rujukan Ken/Jab/PPO/Sek:   Perturbation   Perturbation   No. Rujukan Ken/Jab/PPO/Sek:   Perturbation   Perturbation</th><th>PROFERE LEGENARI   No. Rujukan Krem/Jab/PPD/Sek   ZASHTRAH FATNI BINT ZAMSARI   No. Rujukan Krem/Jab/PPD/Sek   ZASHTRAH FATNI BINT ZAMSARI   Rujukan Krem/Jab/PPD/Sek   ZASHTRAH FATNI BINT ZAMSARI   Rujukan Krem/Jab/PPD/Sek   ZASHTRAH FATNI BINT ZAMSARI   Rujukan Krem/Jab/PPD/Sek   ZASHTRAH FATNI BINT ZAMSARI   Rujukan Krem/Jab/PPD/Sek   ZASHTRAH FATNI BINT ZAMSARI   Rujukan Krem/Jab/PPD/Sek   ZASHTRAH Krem/Jab/PPD/Sek</th></th></th></th></th></th></td<><th>ROFEL PEGAWAI   No. Rujukan Kentylääb/PPD/Sisk:   No. Rujukan Kentylääb/PPD/Sisk:   No. Rujukan Kentylääb/PPD/Sisk:   No. Rujukan Kentylääb/PPD/Sisk:   No. Rujukan Kentylääb/PPD/Sisk:   No. Rujukan Kentylääb/PPD/Sisk:   No. Rujukan Kentylääb/PPD/Sisk:   No. Rujukan Kentylääb/PPD/Sisk:   No. Rujukan Kentylääb/PPD/Sisk:   No. Rujukan Kentylääb/PPD/Sisk:   Permosten   No. Rujukan Kentylääb/PPD/Sisk:   Permosten   Permosten <th>PROFILE FEGENALIA   No. Rujukan Ken/Jab/PPD/Sok :   Arman Pruhi :   ZASMIRAH FATIN BINT ZAMSARI   No. Kid Pengenalan (Baru/Lams) :   9007.3125940   Jawatah / Grid :   pengata Bertuga: :   SURUAN KIA Latitian Sekarang :   25/09/2015   Tempat Bertuga: :   SURUAN KIA AT KERN FERNANU PERGURUSAN MURID GRED N17   Tempat Bertuga: :   SURUAN KIA AT KERN FERNANU PERGURUSAN MURID GRED N17   Tempat Bertuga: :   SURUAN KIA AT KERN FERNANU PERGURUSAN MURID GRED N17   Tempat Bertuga: :   SURUAN KIA AT KERN FERNANU PERGURUSAN MURID GRED N17   Tempat Bertuga: :   SURUAN KIA AT KERN FERNANU PERGURUSAN MURID GRED N17   Tempat Bertuga: :   SURUAN KIA AT KERN FERNANU PERGURUSAN MURID GRED N17   Tempat Bertuga: :   SURUAN KIA AT KERN FERNANU PERGURUSAN MURID GRED N17   Tempat Bertuga: :   SURUAN KIA KIA KERN FERNANU PERGURUNAN FERNANU PERGURUNANU PERGURUNAN FERMANU PERGURUNAN FERMENU PERGURUNANU PERGURUNAN FE</th><th>PROFILE PERSONAL Remeakan   No. Rujukan Kemjaba/PPD/sek : ZASHIRAH FATIN BINT ZAMSARI   No. Kad bengenalan (Baru/Lumm) : 200713125940   Jawatan / Ged : PEMAATU PENURUSAN MURID GRED N17   Tempat Bertug :: SURUHANJAYA PERKHIDMATAN PELAJARAN   Provide Resource Resource R</th><th>PROFILE PERSONAL   No. Rulyukan Keny/Jah/PPO/Sek:   No. Rulyukan Keny/Jah/PPO/Sek:   No. Rulyukan Keny/Jah/PPO/Sek:   No. Rulyukan Keny/Jah/PPO/Sek:   Swatan / Irefa:   Personal Reservice   Swatan / Irefa:   Personal Reservice   Swatan / Irefa:   Personal Reservice   Swatan / Irefa:   Personal Reservice   Swatan / Irefa:   Personal Reservice   Swatan / Irefa:   Personal Reservice   Swatan / Irefa:   Personal Reservice   Swatan / Irefa:   Swatan / Irefa:    Swatan / Irefa:   Swa</th><th>PROFIL PROFIL   No. Ruglukan Kem/Jab/PP/Sek: 2ASMIRAH FATIN BINTI ZAMSANI   No. Ruglukan Kem/Jab/PP/Sek: 2ASMIRAH FATIN BINTI ZAMSANI   No. Kad Pengenalan (Ban/Jama) 900/1312/5940   Jawatan / cerd 2: PENBANTU PENGUKUSAN MURID GRED N17   Tempat Bertugas: 25/08/2015   Tempat Bertugas: 25/08/2015   Tempat Bertugas: 00/1312/5940   Jawatan / cerd 2: 25/08/2015   Tempat Bertugas: 00/1312/5940   Tempat Bertugas: 00/1312/5940   Jawatan / cerd 2: 25/08/2015   Tempat Bertugas: 00/14/14/2022 / Nut Turu Jakda Kelma   Tempat Bertugas: 00/14/14/2022 / Nut Turu Jakda Kelma   Tempat Bertugas: 00/14/14/2022 / Nut Turu Jakda Kelma   Tempat Bertugas: 00/14/14/2022 / Nut Turu Jakda Kelma   Tempat Dennik 1/16/16/14/14/14/10/202 / Nut Turu Jakda Kelma   Tempat Dennik 1/16/16/14/14/14/12/022 / Nut Turu Jakda Kelma   Tempat Dennik 1/16/16/14/14/14/14/12/022 / Nut Turu Jakda Kelma   Tempat Dennik 1/16/16/14/14/14/14/14/14/14/14/14/14/14/14/14/</th><th>RROFEL PEGAWAI   No. Rujukan Kenjukan   No. Rujukan Kenjukan   Nama Benuh :   ZASHIRAH FATIN BINTI ZAMSARI   Na Kada Pengendian (Barujuan) :   9007131232940   Jawatan / Grad :   PERMEATU PERMURUKUN NURDO GRED N17   Tarish Lantikan Sekarang :   25/08/2015   Termin Berugas :   SURUHANNAYA PERKHIDMATAN PELAJARAN               DEMERKANG DIFELISIONAN    Penjukan Ketaj Jabatan Jaka Ketaj PLA(h) J2021 : Nut Tarina Jabata Ketaj         Penjukan Ketaj Jabatan Jaka Ketaj PLA(h) J2021 : Nut Tarina Jabata Ketaj                Penjukan Ketaj Jabatan Jabatan</th><th>PROFIL PEGAWAI   No. Rad, Pennyle:   No. Kad, Pennyle:   Jaweizan / Gred :   PENDERLINEN   Tarinki. Lantikan Sekarang :   25/08/2015   Tarinki. Lantikan Sekarang :   25/08/2015   Tarinki. Lantikan Sekarang :   25/08/2015   Tarinki. Lantikan Sekarang :   25/08/2015   Tarinki. Lantikan Sekarang :   25/08/2015   Tarinki. Lantikan Sekarang :   25/08/2015   Tarinki. Lantikan Sekarang :   25/08/2015   Tarinki. Lantikan Sekarang :   25/08/2015   Tarinki. Lantikan Sekarang :   25/08/2015   Tarinki. Lantikan Sekarang :   26/08/2015   Tarinki. Lantikan Sekarang :   27/08/2015   Tarinki. Tarinki. Ta</th><th>PROFIL PEGNANI Romanulari   No. Rajdina, Kerrin Jabi/PED/Sek :: ZASMIRAH FATIN BINIT ZAMSARI   No. Kadd Pengenalan (Baru/Lam) :: 20073 3125940   Javatan / Gred :: PEMBANTU PENGURUSAN MURID GRED N17   Tarikh Lambtan Sekarang :: 25/08/2015   Tarikh Lambtan Sekarang :: 25/08/2015   Tarikh Lambtan Sekarang :: 25/08/2015   Tarikh Lambtan Sekarang :: 25/08/2015   Tarikh Lambtan Sekarang :: 25/08/2015   Tarikh Lambtan Sekarang :: 25/08/2015   Tarikh Lambtan Sekarang :: 25/08/2015   Tarikh Lambtan Sekarang :: 25/08/2015   Tarikh Lambtan Sekarang :: 25/08/2015   Tarikh Lambtan Sekarang :: 25/08/2015   Tarikh Lambtan Sekarang :: 25/08/2015   Tarikh Lambtan Sekarang :: 25/08/2015   Tarikh Sekarang :: 25/08/2015   Tarikh Sekarang :: 25/08/2015   Tarikh Sekarang :: 25/08/2015   Tarikh Sekarang :: 25/08/2015   Tarikh Sekarang :: 25/08/2015   Tarikh Sekarang :: 25/08/2015   Tarikh Sekarang :: 25/08/2015   Tarikh Sekarang :: 25/08/2015   Tarikh Sekarang :: 25/08/2015   Tarikh Sekarang :: 25/08/2015   Tarikh Sekarang :: 26/08/2014   Tarikh Sekarang :: 26/08/2014   Tarikh Sekarang :: 26/08/2014   Tarikh Sekarang :: 26/08/2014   Tarikh Sekarang :: 27/08/2014   Tarikh Sekarang :: 28/08/2014</th><th>PPOFLIL EEGAWANI   No. Rujkan Kent/Jab/Pojsk:   Nama Penui   No. Kad Pengenalan (Baru/Lama):   Jowata/Josephan   Jowata/Josephan   Jowata/Josephan   Tarikh Lantkan Sekarang:   25/08/2015   Tarikh Lantkan Sekarang:   25/08/2015   Tarikh Lantkan Sekarang:   25/08/2015   Tarikh Lantkan Sekarang:   25/08/2015   Tarikh Lantkan Sekarang:   25/08/2015   Tarikh Lantkan Sekarang:   25/08/2015   Tarikh Lantkan Sekarang:   25/08/2015   Tarikh Lantkan Sekarang:   25/08/2015   Tarikh Lantkan Sekarang:   25/08/2015   Tarikh Lantkan Sekarang:   25/08/2015   Tarikh Lantkan Sekarang:   25/08/2015   Tarikh Lantkan Sekarang:   25/08/2015   Tarikh Lantkan Sekarang:   25/08/2015   Tarikh Lantkan Sekarang:   25/08/2015   Tarikh Lantkan Sekarang:   25/08/2016   Tarikh Lantkan Sekarang:   25/08/2016   25/08/2016   25/08/2015   25/08/2016   25/08/2016   25/08/2016   25/08/2016   25/08/2016   25/08/2016   25/08/2016   25/08/2016   25/08/2016   25/08/2016   25/08/2016   25/08/2016   25/08/2016   25/08/2016   25/08/2016   26/08/2016 &lt;</th><th>PROFIL PROFIL   No. Rel PEGENANE Remained   No. Kad Pengenalan (Baru/Lama) : 2ASMIRAH FATIN BINTI ZAMSARI   No. Kad Pengenalan (Baru/Lama) : 900713125940   No. Kad Pengenalan (Baru/Lama) : 900713125940   No. Kad Pengenalan (Baru/Lama) : 900713125940   No. Kad Pengenalan (Baru/Lama) : 900713125940   No. Kad Pengenalan (Baru/Lama) : 900713125940   No. Kad Pengenalan (Baru/Lama) : 900713125940   Imarchi I. Sanakari Imarchi I. Sanakari   Tarikh Lamkan Sekarang : 25/08/015   Tarikh Lamkan Sekarang : 25/08/015   Tarikh Lamkan Sekarang : 25/08/015   Tarikh Lamkan Sekarang : 25/08/015   Tarikh Lamkan Sekarang : 25/08/015   Tarikh Lamkan Sekarang : 25/08/015   Tarikh Lamkan Sekarang : 25/08/015   Tarikh Lamkan Sekarang : 25/08/016   Tarikh Lamkan Sekarang : 25/08/016   Tarikh Lamkan Sekarang : 25/08/016   Tarikh Lamkan Sekarang : 3/01/06   Tarikh Lamkan Sekarang : 3/01/06   Tarikh Lamkan Sekarang : 3/01/06   Tarikh Lamkan Sekarang : 3/01/06   Tarikh Lamkan Sekarang : 3/01/06   Tarikh Lamkan Sekarang : 3/01/06   Tarikh Lamkan Sekarang : 3/01/06   Tarikh Lamkan Sekarang : 3/01/06   Tarikh Lamkan Sekarang : 3/01/06   Tarikh Lamkan Sekarang : 3/01/06   Tarikh Lamkan Sekarang : 3/01/06   Tarik</th><th>PDPOFILE PEGNANI Knimakani   No. Kudylani Ken/Jab/PD/Sek: ZASHIKAH FATIN BINTI ZAMSARI   No. Kudylani Ken/Jab/PD/Sek: PEMBANTU PENGUBUUSAN MURID GRED N17   Tarikh Lantikan Sekarang: 2007.012.52540   Jarikh Lantikan Sekarang: 2007.020.55   Tarikh Lantikan Sekarang: 2007.020.50   Tarikh Lantikan Sekarang: 2007.020.51   Tarikh Lantikan Sekarang: 2007.020.51   Tarikh Lantikan Sekarang: 2007.020.51   Tarikh Lantikan Sekarang: 2007.020.51   Tarikh Lantikan Sekarang: 2007.020.51   Tarikh Lantikan Sekarang: 2007.020.51   Tarikh Lantikan Sekarang: 2007.020.51   Tarikh Lantikan Sekarang: 2007.020.51   Tarikh Lantikan Sekarang: 2007.020.51   Tarikh Lantikan Sekarang: 2007.020.51   Tarikh Lantikan Sekarang: 2007.020.51   Tarikh Facas Image   Tarikh Facas Image  <t< th=""><th>PROFIL PEGAWNI Kenneukari   No. Kudy Lopengelan (Earu/Lam) : ZASHIRAH FATIN BINTI ZANSARI   No. Kudy Dengelan (Earu/Lam) : 900713125940   Jawatan / Gred : PEMBANTU PENGURUSAN MURID GRED N17   Tarich Lamtkon Sekarang : 25/08/2015   Tarich Lamtkon Sekarang : 25/08/2015   Tempat Betruga: 3000713125940   Jawatan / Gred : PEMBANTU PENGURUSAN MURID GRED N17   Tarich Lamtkon Sekarang : 25/08/2015   Tempat Betruga: 3000713125940   Jawatan / Gred : SURJANJAY PERKHIDMATAN PELAJARAN   Permpat Betruga: 300071312591   Tarich Lamtkon Sekarang : 25/08/2015   Tempat Betruga: SURJANJAY PERKHIDMATAN PELAJARAN   Permpat Betruga: SURJANJAY PERKHIDMATAN PELAJARAN</th><th>PROFEL PEGAWAN Kencaudan   No. Ruylan Ken/Jab/PPD/Sek: ZASHIRAH FATIN BINTI ZANSARI   Nama Penuh: ZASHIRAH FATIN BINTI ZANSARI   No. Kod Pengenalan (Baru/Lama): 900713125940   Jawatan / Gred : PEMBANTU PENGURUSAN MURID GRED N17   Tarich Lantkian Sekarang :: 25/08/2015   Tempat Bertuges : SUMUANIAY PERKHIDMATAN PELAJARAN   Permane Permane   Permane Permane  &lt;</th><th>PROFUL PEGNANAI Remasukan   No. Rupukan Ken/Jab/PPO/Sek : ZASMIRAH FATIN BINTI ZAMSARI   No. Kad Pengenalan (Baru/Lam) : 2007J3125940   Javatan / Gred : PEMBANTU PENGURUSAN MURID GRED N17   Tarich Lantkan Sekarang : 25/08/2015   Tempat Bertugas : SUNRAN/YA PERKHIDMATAN PELAJARAN      Postimation of Gred : Pengatu Bertugas : SUNRAN/YA PERKHIDMATAN PELAJARAN Postimation of Gred : Postimation of Gred :&lt;</th><th>PROFIL PEGAWAI   No. Rujukan Kem/Jab/PPD/Sek :   Anama Penuh :   ZASMIRAH FATIN BINTI ZAMSARI.   No. Kad Pengenalan (Baru/Lama) :   Jowatan / Gred :   PEMBAMTU PENGURUSAN MURUID GRED N17   Tarikh Lantikan. Sekarang :   ZS/08/2015   Tarikh Lantikan. Sekarang :   ZS/08/2015   Tarikh Lantikan. Sekarang :   ZS/08/2015   Tarikh Lantikan. Sekarang :   ZS/08/2015   Tarikh Lantikan. Sekarang :   ZS/08/2015   Tarikh Lantikan. Sekarang :   ZS/08/2015   Tarikh Lantikan. Sekarang :   ZS/08/2015   Tarikh Lantikan. Sekarang :   ZS/08/2015   Tarikh Lantikan. Sekarang :   ZS/08/2015   Tarikh Lantikan. Sekarang :   ZS/08/2015   Tarikh Lantikan. Sekarang :   ZS/08/2015   Tarikh Medak Stein NUGP Feature Nata   Tarikh Medak Stein NUGP Feature Nata</th><th>PROFEL PEGAWAI   No. R. Rujukan Kem/Jab/PPD/Sek :   Nama Penuh :   ZASMIKAH FATINI BINITI ZAMSARI   Nama Penuh ::   ZASMIKAH FATINI BINITI ZAMSARI   Nama Penuh ::   ZASMIKAH FATINI BINITI ZAMSARI   Nama Penuh ::   ZASMIKAH FATINI BINITI ZAMSARI   Nama Penuh ::   ZASMIKAH FATINI BINITI ZAMSARI   Nama Penuh ::   ZASMIKAH FATINI BINITI ZAMSARI   Nama Penuh ::   SURVANI / Greet   SURVANI / Greet   Burdan / Greet   SURVANI / Greet   SURVANI / Greet   S</th></t<></th></th></th></th> | POR FLU LEGAMANE   No. Rod Pengenalian (Baru/Lamb) :   No. Kad Pengenalian (Baru/Lamb) :   POR FLU LEGAMANE   No. Kad Pengenalian (Baru/Lamb) :   Porticit I Antikan Sekarang :   2000 2015   Tarikh Lamtikan Sekarang :   2000 2015   Tarikh Lamtikan Sekarang :   2000 2015   Tarikh Lamtikan Sekarang :   2000 2015   Tarikh Lamtikan Sekarang :   2000 2015   Tarikh Lamtikan Sekarang :   2000 2015   Tarikh Lamtikan Sekarang :   2000 2015   Tarikh Lamtikan Sekarang :   2000 2015   Tarikh Lamtikan Sekarang :   2000 2015   Tarikh Lamtikan Sekarang :   2000 2015   Tarikh Lamtikan Sekarang :   2000 2015   Tarikh Lamtikan Sekarang :   2000 2015   Tarikh Lamtikan Sekarang :   2000 2015   Tarikh Lamtikan Sekarang :   2000 2015   Tarikh Lamtikan Sekarang :   2000 2015   2000 2015   2000 2015   2000 2015   2000 2015   2000 2015   2000 2015   2000 2015   2000 2015   2000 2015   2000 2015   2000 2015   2000 2015   2000 2015   2000 2015   2000 2015   2000 2015   2000 2015   2000 2015   2000 2015   2000 2015   2000 2015   2000 2015 </th <th>POPCIEL PEGAWAI   No. Rud, Rudami Ken/Jabi/PPD/Sek:   Nama Penuhi:   Zisaman J, Gredi:   No. Kad, Pegepalani (Baru/Lama):   Jawaian J, Gredi:   Perupation   Tempal   Perupation   Tempal   Perupation   Tempal   Perupation   No. Kad, Pegepalani (Baru/Lama):   Perupation   Tempal   Perupation   Tempal   Perupation   Tempal   Perupation   Tempal   Perupation   Tempal   Perupation   Tempal   Perupation   Perupation   <td< th=""><th>PKOFL PEGNAMI   No. Rujukan Kem/Jab/PPD/Sek :   No. Rujukan Kem/Jab/PPD/Sek :   N</th><th>PROFILE PEGNANI Remaukani   No. Radje Negenshan (Baru/Lam) 900713125940   No. Kadje Negenshan (Baru/Lam) 900713125940   No. Kadje Negenshan (Baru/Lam) 900713125940   Navata Neuhi 25/00215   Tarkih Latikan Sekarang : 25/00215   Tarkih Latikan Sekarang : 9&lt;00/00116   Tarkih Latikan Sekarang : 9&lt;00/001222   Tarkih Latikan Sekarang : 9&lt;00/001222   Tarkih Latikan Sekarang : 9&lt;00/001222   Tarkih Latikan Sekarang : 9&lt;00/001222   Tarkih Latikan Sekarang : 9&lt;00/001222   Tarkih Latikan Sekarang : 1&lt;00/001202   Tarkih Latikan Sekarang :&lt;</th><th>PROFIL PEGAWAI     Nama Penuh        Nama Penuh        Nama Penuh        Nama Penuh           Nama Penuh           Nama Penuh                 Nama Penuh                 Nama Penuh                                Nama Penuh   Nama Penuh   Nama Penuh   Statuationa Sekarang:   Statuationa Sekarang:   Statua</th><th>POPCIEL PEGNIMAL No. Ruduylan Kentylabb/Pyck: ZASMIRAM FATTU BENT ZAMSARI No. Ruduylam Kentylabb/Pyck: Rususkan   No. Kod Pegnelain (Baru/Lamp): 200713122940 Petroda Petroda   No. Kod Pegnelain (Baru/Lamp): 2008/0215 Petroda Petroda   Tariatik Lantkan Sekarang : 2008/0215 Petroda Petroda   Tariatik Lantkan Sekarang : 2008/0215 Petroda Petroda   Tariatik Lantkan Sekarang : 2008/0215 Petroda Petroda   Tariatik Lantkan Sekarang : 2008/0215 Petroda Petroda   Tariatik Lantkan Sekarang : 2008/0215 Petroda Petroda   Tariatik Lantkan Sekarang : 2008/0215 Petroda Petroda   Tariatik Lantkan Sekarang : 2008/0215 Petroda Petroda   Tariatik Lantkan Sekarang : 2008/0215 Petroda Petroda   Tariatik Lantkan Sekarang : 2008/0215 Petroda Petroda   Tariatik Lantkan Sekarang : 2008/0215 Petroda Petroda   Tariatik Lantkan Sekarang : 2008/0215 Petroda Petroda   Tariatik Lantkan Sekarang : 2008/0215 Petroda Petroda   Tariatik Lantkan Sekarang : 2008/0215 Petroda Petroda   Tariatik Lantkan Sekarang : Petroda Petroda Petroda   Tariatik Lantkan Sekarang : Petroda Petroda Petroda   Tariatik Lantkan Sekarang : Petroda Petroda Petroda   Tariatik Lantkan Sekarang : Petroda<!--</th--><th>PPOFL PEGAWAI   No.Rulpican Kenn/Jahn/Pers/Sek :   No.Rulpican Kenn/Jahn/Pers/Sek : <!--</th--><th>PROFER LEGENNAL Remained   No. Riglukan Kem/lab/PPD/Sek : ZASHIRAH FATIN BINTI ZAMSARII   No. Riglukan Kem/lab/PPD/Sek : ZASHIRAH FATIN BINTI ZAMSARII   No. Riglukan Kem/lab/PD/Sek : JONELANIN PERDURUKAN MURID GRED N17   Tampa Berlugs : SURUHANINATA PERKHIDMATAN PELADARAN   Profest Berlander Binder Status : Perlander   Profest Berlander Status : Perlander   Profest Berlander : Perlander Status :   Profest Berlander : Perlander Status :   Profest Berlander : Perlander Status :   Profest Berlander : Perlander Status :   Perlander : Perla</th><th>RioFLI. PEGAWAI   Nama Penuh   Nama Penuh</th><th>PROFILE DE GAWAI   No. Rujukan Kenn/Jab/PD/Sck:   No. Rujukan Kenn/Jab/PD/Sck:   No. Kajukan Kenn/Jab/PD/Sck:   No. Kajukan Kenn/Jab/PD/Sck: <th>PROFILE PECNANI   No. Ruyukan Kem/Jab/PPD/Sek:   Atama Penuh:   Atama Penuh:   Ata</th><th>POR RULJACAN KEND/200/PD/SS ::   Non Republic   Nama Penuh ::   No Kad / Penubasis   Non Republic   Non Republic   &lt;</th><th>FXCPLL PECAWAL   No. Registant Kendi / Jab/PP/D/SE:   No. Rad Pengenalan (Baru/Lams) :   OUTDI JIJJJJAN   No. Rad Pengenalan (Baru/Lams) :   Storate Pender   No. Rad Pengenalan (Baru/Lams) :   Storate Pender   No. Rad Pengenalan (Baru/Lams) :   Storate Pender   No. Rad Pengenalan (Baru/Lams) :   Storate Pender   No. Rad Pengenalan (Baru/Lams) :   Storate Pender   No. Rad Pengenalan (Baru/Lams) :   Storate Pender   No. Rad Pengenalan (Baru/Lams) :   Storate Pender   No. Rad Pengenalan (Baru/Lams) :   Storate Pender   No. Rad Pengenalan (Baru/Lams) :   Storate Pender   No. Rad Pengenalan (Baru/Lams) :   Storate Pender   No. Rad Pengenalan (Baru/Lams) :   Storate Pender   No. Rad Pengenalan (Baru/Lams) :   No. Rad Pengenalan (Baru/Lams) : <th>PORCEL PEGNAVAL Nervosabar   No. Kad Programa Nervosabar   No. Kad Programa Dispective Control   No. Kad Programa Dispective Control   No. Kad Programa Dispective</th><th>PORCEL PECAWAI   No. Rod Program   No. Rod Program</th><th>PROFILE   No. Rugulan, Kern/Sab/PPO/Se:   No. Rugulan, Kern/Sab/PPO/Se:   No. Rugulan, Kern/Sab/PPO/Sab/PPO/Sab/P</th><th>Proc. Rujučan Kenij Jab/PD/SS:   Nama Penul:   Nama Penul:</th><th>Proc. Rujukan Ken/Jab/PD/SS : ZASMRAH FATIN BINTI ZAMSARI   No. Rujukan Ken/Jab/PD/SS : ZASMRAH FATIN BINTI ZAMSARI   No. Kujukan Ken/Jab/PD/SS : Produ   Sama Pouli Produ   Sama Pouli Produ   Sama P</th><th>PORCELL PEGAMALI   No. RLUJACAN KEN/2bb/PD/Sh :   Anome Peulo:   No. Kad / Peulo:   Anome Peulo:   Some Kad / Kad /</th><th>POP CRU LU ECOMMI   No. Roy Ruy Luman Rendu 11:   No. Kod Pergenalan (Bary) Lama) :   Status Luman Luma Luma 11:   No. Kod Pergenalan (Bary) Lama) :   Status Luma Luma 11:   No. Kod Pergenalan (Bary) Lama) :   Status Luma 11:   Status Luma 11:   Status 11:   Status 11:   St</th><th>PROFEL PROFEL   No. Rollylan Kenn/ba/POSSK: ZASHIRAH FATIN EINT ZAMSARI   No. Kold Pengendian (Baru/Lama); 900713125940   Javata Neuhl: Zissella Kana Peuhl:   Tarichi Lattiko Sekarang; 25008/2015   Tarichi Lattiko Sekarang; 25008/2015   Tarichi Lattiko Sekarang; 25008/2015   Tarichi Lattiko Sekarang; 25008/2015   Tarichi Lattiko Sekarang; 25008/2015   Tarichi Lattiko Sekarang; 25008/2015   Tarichi Lattiko Sekarang; 25008/2015   Tarichi Lattiko Sekarang; 25008/2015   Tarichi Lattiko Sekarang; 25008/2015   Tarichi Lattiko Sekarang; 25008/2015   Tarichi Lattiko Sekarang; 25008/2015   Tarichi Lattiko Sekarang; 25008/2015   Tarichi Lattiko Sekarang; 25008/2015   Tarichi Menzio Mana Polici Livia Tarichi Menzio Mana Polici Livia   Polici Menzio Mana Polici Livia Tarichi Menzio Mana Polici Livia   Tarichi Menzio Mana Polici Livia Tarichi Menzio Mana Polici Livia   Tarichi Menzio Mana Polici Livia Tarichi Menzio Mana Polici Livia   Tarichi Menzio Mana Polici Livia Tarichi Menzio Mana Polici Livia   Tarichi Menzio Mana Polici Livia Mana Polici Livia   Tarichi Menzio Mana Polici Livia Mana Polici Livia   Tarichi Menzio Mana Polici Livia Mana Polici Livia   Tarichi Menzio Mana Polici Livia Mana Polici Livia   Tarichi Menzio Mana Polici Livia Mana Polici Livia   Tarichi Menzio Mana Polici Livia Men</th><th>PROFEL PEGAWAI   No. Rujukan Kent/Jab/PROSK:   ZASNIRAM FATTN BENT ZAMSARI   No. Kud Pengendalan (Baru/Lams):   90713125940   Jawata Arenub:   Cassadari   No. Kud Pengendalan (Baru/Lams):   90713125940   Jawata Arenub:   Cassadari   No. Kud Pengendalan (Baru/Lams):   90713125940   Jawata Arenub:   Cassadari   No. Kud Pengendalan (Baru/Lams):   90713125940   Jawata Arenub:   Cassadari   No. Kud Pengendalan (Baru/Lams):   90713125940   Jawata Arenub:   Cassadari   No. Kud Pengendalan (Baru/Lams):   SURUHANJANAY PERKHIDMATAN FELAJABAN                  Pengendalan (Baru/Lams):   SURUHANJANYA PERKHIDMATAN FELAJABAN               Pengendalan (Baru/Lams):   SURUHANJANYA PERKHIDMATAN FELAJABAN             Pengendalan (Baru/Lams):   SURUHANJANYA PERKHIDMATAN FELAJABAN             Pengendalan (Baru/Lams):   Pengendalan (Baru/Lams):   Pengendalan (Baru/Lams):   Pengendalan (Baru/Lams):   Pengendalan (Baru/Lams):   Pengendalan (Baru/Lams):   Pengendalan (Baru/Lams):   Pengendalan (Baru/Lams):   Pengendalan (Baru/Lams):   Pengendalan (Baru/La</th><th>POPCIL PECANNI Remodular   No. Kad Pengenalan (Baru/Lama) : 2003/1322940   No. Kad Pengenalan (Baru/Lama) : 9003/1322940   No. Kad Pengenalan (Baru/Lama) : 9003/1322940   No. Kad Pengenalan (Baru/Lama) : 2008/2015   Tarikh Latikan Sekarang : 2008/2015   Tarikh Latikan Sekarang : 2008/2015  <tr< th=""><th>PROFIL PEGAWAI     Normal Penuhi     Normal Penuhi        Normal Penuhi        Normal Penuhi                       Normal Penuhi   Normal Penuhi   Nor</th><th>POPCIP PEGNANI   No man Penuh:   No Kada Penuh:   No Kada Penuh:   No Kad</th><th>POPCIEL PEGNWAI Remeatant   No. Kudi Pegnelahan (Edaru/Lamp) : 900713125940   No. Kudi Pegnelahan (Edaru/Lamp) : 900713125940   No. Kudi Pegnelahan (Edaru/Lamp) : 90071312594</th><th>PORCIL PEGNANI Normal Period Normal Period Normal Period Normal Period Period Peri</th><th>PROFINE       Excession       Excession         No. Rulpkiam Kem/Jab/PPO/SN: :      </th><th>PROF.IL ECGNANIE       Kenneskanie         No. Rulykani Kennyl Abb/PPO/Sek ::       Akenneskanie         No. Rulykani Kennyl Abb/PPO/Sek ::       Bellander         No. Rulykani Kennyl Abb/PPO/Sek ::       Bellander         No. Rulykani Kennyl Abb/PPO/Sek ::       Bellander         Terminet Benutiv::       Bellander         Terminet Benutiv::       Bellander         Terminet Benutiv::       SURUHANIANA PERKHIDUMATAN PERLAMARIN         Terminet Benutiv::       SURUHANIANA PERKHIDUMATAN PERLAMARIN         Terminet Benutiv::       SURUHANIANA PERKHIDUMATAN PERLAMARIN         Terminet Benutiv::       SURUHANIANA PERKHIDUMATAN PERLAMARIN         Terminet Benutiv::       SURUHANIANA PERKHIDUMATAN PERLAMARIN         Terminet Benutiv::       SURUHANIANA PERKHIDUMATAN PERLAMARIN         Terminet Benutiv::       SURUHANIANA PERKHIDUMATAN PERLAMARIN         Terminet Benutiv::       SURUHANIANA PERKHIDUMATAN PERLAMARIN         Terminet Benutiv::       SURUHANIANA PERKHIDUMATAN PERLAMARIN         Terminet Benutiv::       SURUHANIANA PERKHIDUMATAN PERLAMARIN         Terminet Benutiv::       SURUHANIANA PERKHIDUMATAN PERLAMARIN         SURUHANIANA PERKHIDUMATAN PERKHIDUMATAN PERLAMARIN       SURUHANIANA PERKHIDUMATAN PERLAMARIN         SURUHANIANA PERKHIDUMATAN PERLAMARIN       SURUHANIANA PERLAMARIN         S</th><th>Proc. Rujukan Ken/Jab/PD/Sk : ZASHRAH FATN BINT ZAMSARI   No. Rujukan Ken/Jab/PD/Sk : ZASHRAH FATN BINT ZAMSARI   No. Kal / Anna Peuli: ZASHRAH FATN BINT ZAMSARI   No. Kal / Anna Peuli: ZASHRAH FATN BINT ZAMSARI   No. Kal / Anna Peuli: ZASHRAH FATN BINT ZAMSARI   No. Kal / Anna Peuli: ZASHRAH FATN BINT ZAMSARI   No. Kal / Anna Peuli: ZASHRAH FATN BINT ZAMSARI   No. Kal / Anna Peuli: ZASHRAH FATN BINT ZAMSARI   No. Kal / Anna Peuli: ZASHRAH FATN BINT ZAMSARI   No. Kal / Anna Peuli: ZASHRAH FATN BINT ZAMSARI   No. Kal / Anna Peuli: ZASHRAH FATN BINT ZAMSARI   No. Kal / Anna Peuli: ZASHRAH FATN BINT ZAMSARI   No. Kal / Anna Peuli: Zashrah Kali / Anna Peuli:   No. Kali / Anna Peuli: Zashrah Kali / Anna Peuli:   No. Kali / Anna Peuli: Zashrah Kali / Anna Peuli:   No. Kali / Anna Peuli: Zashrah Kali / Anna Peuli:   No. Kali / Anna Peuli: Zashrah Kali / Anna Peuli:   No. Kali / Anna Peuli: Zashrah Kali / Anna Peuli:   No. Kali / Anna Peuli: Zashrah Kali / Anna Peuli:   No. Kali / Anna Peuli: Zashrah Kali / Anna Peuli:   No. Kali / Anna Peuli: Zashrah Kali / Anna Peuli:   No. Kali / Anna Peuli: Zashrah Kali / Anna Peuli:   No. Kali / Anna Peuli: Zashrah Kali / Anna Peuli:   No. Kali / Anna Peuli: Main Peuli:   No. Kali / Anna Peuli: Main Peuli:   No. Kali / Anna Peuli: Main Peuli:   No. Kali / Anna Peuli: Main</th><th>PROFIL PEGAWAI   Nama Pendi   Nama Pendi</th><th>Pro Rulpian Kent Jabi/PD/Sk : ZASHRAH FATH BINTI ZAHSARI   No Kad Pengenalan (Baru/Lam) : 90071312590   Jama Pendi : Pendian   Jama Pendi : Pendian   Jama Pendi : SUBURUMANANAY PERKHIDMATAN PELAJARAN   Tempat Bertuga :: SUBURUMANANAY PERKHIDMATAN PELAJARAN   Tempat Bertuga :: SUBURUMANANAY PERKHIDMATAN PELAJARAN   Tempat Bertuga :: SUBURUMANANAY PERKHIDMATAN PELAJARAN   Tempat Bertuga :: SUBURUMANANAY PERKHIDMATAN PELAJARAN</th><th>POPCIAL PECAWAR   No. Rudan Kentylab/PSOS :   Nama Peurit   Nama Peurit    Nama Peurit  </th></tr<><th>PROFIL   No. Rujukan Ken/Jab/PPO/Sek:   No. Rujukan Ken/Jab/PPO/Sek:   No. Rujukan Ken/Jab/PPO/Sek:   No. Rujukan Ken/Jab/PPO/Sek:   No. Rujukan Ken/Jab/PPO/Sek:   No. Rujukan Ken/Jab/PPO/Sek:   No. Rujukan Ken/Jab/PPO/Sek:   No. Rujukan Ken/Jab/PPO/Sek:   No. Rujukan Ken/Jab/PPO/Sek:   No. Rujukan Ken/Jab/PPO/Sek:   No. Rujukan Ken/Jab/PPO/Sek:   Perturbation   No. Rujukan Ken/Jab/PPO/Sek:   Perturbation   No. Rujukan Ken/Jab/PPO/Sek:   Perturbation   Perturbation   No. Rujukan Ken/Jab/PPO/Sek:   Perturbation   Perturbation</th><th>PROFERE LEGENARI   No. Rujukan Krem/Jab/PPD/Sek   ZASHTRAH FATNI BINT ZAMSARI   No. Rujukan Krem/Jab/PPD/Sek   ZASHTRAH FATNI BINT ZAMSARI   Rujukan Krem/Jab/PPD/Sek   ZASHTRAH FATNI BINT ZAMSARI   Rujukan Krem/Jab/PPD/Sek   ZASHTRAH FATNI BINT ZAMSARI   Rujukan Krem/Jab/PPD/Sek   ZASHTRAH FATNI BINT ZAMSARI   Rujukan Krem/Jab/PPD/Sek   ZASHTRAH FATNI BINT ZAMSARI   Rujukan Krem/Jab/PPD/Sek   ZASHTRAH Krem/Jab/PPD/Sek</th></th></th></th></th></th></td<><th>ROFEL PEGAWAI   No. Rujukan Kentylääb/PPD/Sisk:   No. Rujukan Kentylääb/PPD/Sisk:   No. Rujukan Kentylääb/PPD/Sisk:   No. Rujukan Kentylääb/PPD/Sisk:   No. Rujukan Kentylääb/PPD/Sisk:   No. Rujukan Kentylääb/PPD/Sisk:   No. Rujukan Kentylääb/PPD/Sisk:   No. Rujukan Kentylääb/PPD/Sisk:   No. Rujukan Kentylääb/PPD/Sisk:   No. Rujukan Kentylääb/PPD/Sisk:   Permosten   No. Rujukan Kentylääb/PPD/Sisk:   Permosten   Permosten <th>PROFILE FEGENALIA   No. Rujukan Ken/Jab/PPD/Sok :   Arman Pruhi :   ZASMIRAH FATIN BINT ZAMSARI   No. Kid Pengenalan (Baru/Lams) :   9007.3125940   Jawatah / Grid :   pengata Bertuga: :   SURUAN KIA Latitian Sekarang :   25/09/2015   Tempat Bertuga: :   SURUAN KIA AT KERN FERNANU PERGURUSAN MURID GRED N17   Tempat Bertuga: :   SURUAN KIA AT KERN FERNANU PERGURUSAN MURID GRED N17   Tempat Bertuga: :   SURUAN KIA AT KERN FERNANU PERGURUSAN MURID GRED N17   Tempat Bertuga: :   SURUAN KIA AT KERN FERNANU PERGURUSAN MURID GRED N17   Tempat Bertuga: :   SURUAN KIA AT KERN FERNANU PERGURUSAN MURID GRED N17   Tempat Bertuga: :   SURUAN KIA AT KERN FERNANU PERGURUSAN MURID GRED N17   Tempat Bertuga: :   SURUAN KIA AT KERN FERNANU PERGURUSAN MURID GRED N17   Tempat Bertuga: :   SURUAN KIA KIA KERN FERNANU PERGURUNAN FERNANU PERGURUNANU PERGURUNAN FERMANU PERGURUNAN FERMENU PERGURUNANU PERGURUNAN FE</th><th>PROFILE PERSONAL Remeakan   No. Rujukan Kemjaba/PPD/sek : ZASHIRAH FATIN BINT ZAMSARI   No. Kad bengenalan (Baru/Lumm) : 200713125940   Jawatan / Ged : PEMAATU PENURUSAN MURID GRED N17   Tempat Bertug :: SURUHANJAYA PERKHIDMATAN PELAJARAN   Provide Resource Resource R</th><th>PROFILE PERSONAL   No. Rulyukan Keny/Jah/PPO/Sek:   No. Rulyukan Keny/Jah/PPO/Sek:   No. Rulyukan Keny/Jah/PPO/Sek:   No. Rulyukan Keny/Jah/PPO/Sek:   Swatan / Irefa:   Personal Reservice   Swatan / Irefa:   Personal Reservice   Swatan / Irefa:   Personal Reservice   Swatan / Irefa:   Personal Reservice   Swatan / Irefa:   Personal Reservice   Swatan / Irefa:   Personal Reservice   Swatan / Irefa:   Personal Reservice   Swatan / Irefa:   Swatan / Irefa:    Swatan / Irefa:   Swa</th><th>PROFIL PROFIL   No. Ruglukan Kem/Jab/PP/Sek: 2ASMIRAH FATIN BINTI ZAMSANI   No. Ruglukan Kem/Jab/PP/Sek: 2ASMIRAH FATIN BINTI ZAMSANI   No. Kad Pengenalan (Ban/Jama) 900/1312/5940   Jawatan / cerd 2: PENBANTU PENGUKUSAN MURID GRED N17   Tempat Bertugas: 25/08/2015   Tempat Bertugas: 25/08/2015   Tempat Bertugas: 00/1312/5940   Jawatan / cerd 2: 25/08/2015   Tempat Bertugas: 00/1312/5940   Tempat Bertugas: 00/1312/5940   Jawatan / cerd 2: 25/08/2015   Tempat Bertugas: 00/14/14/2022 / Nut Turu Jakda Kelma   Tempat Bertugas: 00/14/14/2022 / Nut Turu Jakda Kelma   Tempat Bertugas: 00/14/14/2022 / Nut Turu Jakda Kelma   Tempat Bertugas: 00/14/14/2022 / Nut Turu Jakda Kelma   Tempat Dennik 1/16/16/14/14/14/10/202 / Nut Turu Jakda Kelma   Tempat Dennik 1/16/16/14/14/14/12/022 / Nut Turu Jakda Kelma   Tempat Dennik 1/16/16/14/14/14/14/12/022 / Nut Turu Jakda Kelma   Tempat Dennik 1/16/16/14/14/14/14/14/14/14/14/14/14/14/14/14/</th><th>RROFEL PEGAWAI   No. Rujukan Kenjukan   No. Rujukan Kenjukan   Nama Benuh :   ZASHIRAH FATIN BINTI ZAMSARI   Na Kada Pengendian (Barujuan) :   9007131232940   Jawatan / Grad :   PERMEATU PERMURUKUN NURDO GRED N17   Tarish Lantikan Sekarang :   25/08/2015   Termin Berugas :   SURUHANNAYA PERKHIDMATAN PELAJARAN               DEMERKANG DIFELISIONAN    Penjukan Ketaj Jabatan Jaka Ketaj PLA(h) J2021 : Nut Tarina Jabata Ketaj         Penjukan Ketaj Jabatan Jaka Ketaj PLA(h) J2021 : Nut Tarina Jabata Ketaj                Penjukan Ketaj Jabatan Jabatan</th><th>PROFIL PEGAWAI   No. Rad, Pennyle:   No. Kad, Pennyle:   Jaweizan / Gred :   PENDERLINEN   Tarinki. Lantikan Sekarang :   25/08/2015   Tarinki. Lantikan Sekarang :   25/08/2015   Tarinki. Lantikan Sekarang :   25/08/2015   Tarinki. Lantikan Sekarang :   25/08/2015   Tarinki. Lantikan Sekarang :   25/08/2015   Tarinki. Lantikan Sekarang :   25/08/2015   Tarinki. Lantikan Sekarang :   25/08/2015   Tarinki. Lantikan Sekarang :   25/08/2015   Tarinki. Lantikan Sekarang :   25/08/2015   Tarinki. Lantikan Sekarang :   26/08/2015   Tarinki. Lantikan Sekarang :   27/08/2015   Tarinki. Tarinki. Ta</th><th>PROFIL PEGNANI Romanulari   No. Rajdina, Kerrin Jabi/PED/Sek :: ZASMIRAH FATIN BINIT ZAMSARI   No. Kadd Pengenalan (Baru/Lam) :: 20073 3125940   Javatan / Gred :: PEMBANTU PENGURUSAN MURID GRED N17   Tarikh Lambtan Sekarang :: 25/08/2015   Tarikh Lambtan Sekarang :: 25/08/2015   Tarikh Lambtan Sekarang :: 25/08/2015   Tarikh Lambtan Sekarang :: 25/08/2015   Tarikh Lambtan Sekarang :: 25/08/2015   Tarikh Lambtan Sekarang :: 25/08/2015   Tarikh Lambtan Sekarang :: 25/08/2015   Tarikh Lambtan Sekarang :: 25/08/2015   Tarikh Lambtan Sekarang :: 25/08/2015   Tarikh Lambtan Sekarang :: 25/08/2015   Tarikh Lambtan Sekarang :: 25/08/2015   Tarikh Lambtan Sekarang :: 25/08/2015   Tarikh Sekarang :: 25/08/2015   Tarikh Sekarang :: 25/08/2015   Tarikh Sekarang :: 25/08/2015   Tarikh Sekarang :: 25/08/2015   Tarikh Sekarang :: 25/08/2015   Tarikh Sekarang :: 25/08/2015   Tarikh Sekarang :: 25/08/2015   Tarikh Sekarang :: 25/08/2015   Tarikh Sekarang :: 25/08/2015   Tarikh Sekarang :: 25/08/2015   Tarikh Sekarang :: 26/08/2014   Tarikh Sekarang :: 26/08/2014   Tarikh Sekarang :: 26/08/2014   Tarikh Sekarang :: 26/08/2014   Tarikh Sekarang :: 27/08/2014   Tarikh Sekarang :: 28/08/2014</th><th>PPOFLIL EEGAWANI   No. Rujkan Kent/Jab/Pojsk:   Nama Penui   No. Kad Pengenalan (Baru/Lama):   Jowata/Josephan   Jowata/Josephan   Jowata/Josephan   Tarikh Lantkan Sekarang:   25/08/2015   Tarikh Lantkan Sekarang:   25/08/2015   Tarikh Lantkan Sekarang:   25/08/2015   Tarikh Lantkan Sekarang:   25/08/2015   Tarikh Lantkan Sekarang:   25/08/2015   Tarikh Lantkan Sekarang:   25/08/2015   Tarikh Lantkan Sekarang:   25/08/2015   Tarikh Lantkan Sekarang:   25/08/2015   Tarikh Lantkan Sekarang:   25/08/2015   Tarikh Lantkan Sekarang:   25/08/2015   Tarikh Lantkan Sekarang:   25/08/2015   Tarikh Lantkan Sekarang:   25/08/2015   Tarikh Lantkan Sekarang:   25/08/2015   Tarikh Lantkan Sekarang:   25/08/2015   Tarikh Lantkan Sekarang:   25/08/2016   Tarikh Lantkan Sekarang:   25/08/2016   25/08/2016   25/08/2015   25/08/2016   25/08/2016   25/08/2016   25/08/2016   25/08/2016   25/08/2016   25/08/2016   25/08/2016   25/08/2016   25/08/2016   25/08/2016   25/08/2016   25/08/2016   25/08/2016   25/08/2016   26/08/2016 &lt;</th><th>PROFIL PROFIL   No. Rel PEGENANE Remained   No. Kad Pengenalan (Baru/Lama) : 2ASMIRAH FATIN BINTI ZAMSARI   No. Kad Pengenalan (Baru/Lama) : 900713125940   No. Kad Pengenalan (Baru/Lama) : 900713125940   No. Kad Pengenalan (Baru/Lama) : 900713125940   No. Kad Pengenalan (Baru/Lama) : 900713125940   No. Kad Pengenalan (Baru/Lama) : 900713125940   No. Kad Pengenalan (Baru/Lama) : 900713125940   Imarchi I. Sanakari Imarchi I. Sanakari   Tarikh Lamkan Sekarang : 25/08/015   Tarikh Lamkan Sekarang : 25/08/015   Tarikh Lamkan Sekarang : 25/08/015   Tarikh Lamkan Sekarang : 25/08/015   Tarikh Lamkan Sekarang : 25/08/015   Tarikh Lamkan Sekarang : 25/08/015   Tarikh Lamkan Sekarang : 25/08/015   Tarikh Lamkan Sekarang : 25/08/016   Tarikh Lamkan Sekarang : 25/08/016   Tarikh Lamkan Sekarang : 25/08/016   Tarikh Lamkan Sekarang : 3/01/06   Tarikh Lamkan Sekarang : 3/01/06   Tarikh Lamkan Sekarang : 3/01/06   Tarikh Lamkan Sekarang : 3/01/06   Tarikh Lamkan Sekarang : 3/01/06   Tarikh Lamkan Sekarang : 3/01/06   Tarikh Lamkan Sekarang : 3/01/06   Tarikh Lamkan Sekarang : 3/01/06   Tarikh Lamkan Sekarang : 3/01/06   Tarikh Lamkan Sekarang : 3/01/06   Tarikh Lamkan Sekarang : 3/01/06   Tarik</th><th>PDPOFILE PEGNANI Knimakani   No. Kudylani Ken/Jab/PD/Sek: ZASHIKAH FATIN BINTI ZAMSARI   No. Kudylani Ken/Jab/PD/Sek: PEMBANTU PENGUBUUSAN MURID GRED N17   Tarikh Lantikan Sekarang: 2007.012.52540   Jarikh Lantikan Sekarang: 2007.020.55   Tarikh Lantikan Sekarang: 2007.020.50   Tarikh Lantikan Sekarang: 2007.020.51   Tarikh Lantikan Sekarang: 2007.020.51   Tarikh Lantikan Sekarang: 2007.020.51   Tarikh Lantikan Sekarang: 2007.020.51   Tarikh Lantikan Sekarang: 2007.020.51   Tarikh Lantikan Sekarang: 2007.020.51   Tarikh Lantikan Sekarang: 2007.020.51   Tarikh Lantikan Sekarang: 2007.020.51   Tarikh Lantikan Sekarang: 2007.020.51   Tarikh Lantikan Sekarang: 2007.020.51   Tarikh Lantikan Sekarang: 2007.020.51   Tarikh Facas Image   Tarikh Facas Image  <t< th=""><th>PROFIL PEGAWNI Kenneukari   No. Kudy Lopengelan (Earu/Lam) : ZASHIRAH FATIN BINTI ZANSARI   No. Kudy Dengelan (Earu/Lam) : 900713125940   Jawatan / Gred : PEMBANTU PENGURUSAN MURID GRED N17   Tarich Lamtkon Sekarang : 25/08/2015   Tarich Lamtkon Sekarang : 25/08/2015   Tempat Betruga: 3000713125940   Jawatan / Gred : PEMBANTU PENGURUSAN MURID GRED N17   Tarich Lamtkon Sekarang : 25/08/2015   Tempat Betruga: 3000713125940   Jawatan / Gred : SURJANJAY PERKHIDMATAN PELAJARAN   Permpat Betruga: 300071312591   Tarich Lamtkon Sekarang : 25/08/2015   Tempat Betruga: SURJANJAY PERKHIDMATAN PELAJARAN   Permpat Betruga: SURJANJAY PERKHIDMATAN PELAJARAN</th><th>PROFEL PEGAWAN Kencaudan   No. Ruylan Ken/Jab/PPD/Sek: ZASHIRAH FATIN BINTI ZANSARI   Nama Penuh: ZASHIRAH FATIN BINTI ZANSARI   No. Kod Pengenalan (Baru/Lama): 900713125940   Jawatan / Gred : PEMBANTU PENGURUSAN MURID GRED N17   Tarich Lantkian Sekarang :: 25/08/2015   Tempat Bertuges : SUMUANIAY PERKHIDMATAN PELAJARAN   Permane Permane   Permane Permane  &lt;</th><th>PROFUL PEGNANAI Remasukan   No. Rupukan Ken/Jab/PPO/Sek : ZASMIRAH FATIN BINTI ZAMSARI   No. Kad Pengenalan (Baru/Lam) : 2007J3125940   Javatan / Gred : PEMBANTU PENGURUSAN MURID GRED N17   Tarich Lantkan Sekarang : 25/08/2015   Tempat Bertugas : SUNRAN/YA PERKHIDMATAN PELAJARAN      Postimation of Gred : Pengatu Bertugas : SUNRAN/YA PERKHIDMATAN PELAJARAN Postimation of Gred : Postimation of Gred :&lt;</th><th>PROFIL PEGAWAI   No. Rujukan Kem/Jab/PPD/Sek :   Anama Penuh :   ZASMIRAH FATIN BINTI ZAMSARI.   No. Kad Pengenalan (Baru/Lama) :   Jowatan / Gred :   PEMBAMTU PENGURUSAN MURUID GRED N17   Tarikh Lantikan. Sekarang :   ZS/08/2015   Tarikh Lantikan. Sekarang :   ZS/08/2015   Tarikh Lantikan. Sekarang :   ZS/08/2015   Tarikh Lantikan. Sekarang :   ZS/08/2015   Tarikh Lantikan. Sekarang :   ZS/08/2015   Tarikh Lantikan. Sekarang :   ZS/08/2015   Tarikh Lantikan. Sekarang :   ZS/08/2015   Tarikh Lantikan. Sekarang :   ZS/08/2015   Tarikh Lantikan. Sekarang :   ZS/08/2015   Tarikh Lantikan. Sekarang :   ZS/08/2015   Tarikh Lantikan. Sekarang :   ZS/08/2015   Tarikh Medak Stein NUGP Feature Nata   Tarikh Medak Stein NUGP Feature Nata</th><th>PROFEL PEGAWAI   No. R. Rujukan Kem/Jab/PPD/Sek :   Nama Penuh :   ZASMIKAH FATINI BINITI ZAMSARI   Nama Penuh ::   ZASMIKAH FATINI BINITI ZAMSARI   Nama Penuh ::   ZASMIKAH FATINI BINITI ZAMSARI   Nama Penuh ::   ZASMIKAH FATINI BINITI ZAMSARI   Nama Penuh ::   ZASMIKAH FATINI BINITI ZAMSARI   Nama Penuh ::   ZASMIKAH FATINI BINITI ZAMSARI   Nama Penuh ::   SURVANI / Greet   SURVANI / Greet   Burdan / Greet   SURVANI / Greet   SURVANI / Greet   S</th></t<></th></th></th>                                                                                                    | POPCIEL PEGAWAI   No. Rud, Rudami Ken/Jabi/PPD/Sek:   Nama Penuhi:   Zisaman J, Gredi:   No. Kad, Pegepalani (Baru/Lama):   Jawaian J, Gredi:   Perupation   Tempal   Perupation   Tempal   Perupation   Tempal   Perupation   No. Kad, Pegepalani (Baru/Lama):   Perupation   Tempal   Perupation   Tempal   Perupation   Tempal   Perupation   Tempal   Perupation   Tempal   Perupation   Tempal   Perupation   Perupation <td< th=""><th>PKOFL PEGNAMI   No. Rujukan Kem/Jab/PPD/Sek :   No. Rujukan Kem/Jab/PPD/Sek :   N</th><th>PROFILE PEGNANI Remaukani   No. Radje Negenshan (Baru/Lam) 900713125940   No. Kadje Negenshan (Baru/Lam) 900713125940   No. Kadje Negenshan (Baru/Lam) 900713125940   Navata Neuhi 25/00215   Tarkih Latikan Sekarang : 25/00215   Tarkih Latikan Sekarang : 9&lt;00/00116   Tarkih Latikan Sekarang : 9&lt;00/001222   Tarkih Latikan Sekarang : 9&lt;00/001222   Tarkih Latikan Sekarang : 9&lt;00/001222   Tarkih Latikan Sekarang : 9&lt;00/001222   Tarkih Latikan Sekarang : 9&lt;00/001222   Tarkih Latikan Sekarang : 1&lt;00/001202   Tarkih Latikan Sekarang :&lt;</th><th>PROFIL PEGAWAI     Nama Penuh        Nama Penuh        Nama Penuh        Nama Penuh           Nama Penuh           Nama Penuh                 Nama Penuh                 Nama Penuh                                Nama Penuh   Nama Penuh   Nama Penuh   Statuationa Sekarang:   Statuationa Sekarang:   Statua</th><th>POPCIEL PEGNIMAL No. Ruduylan Kentylabb/Pyck: ZASMIRAM FATTU BENT ZAMSARI No. Ruduylam Kentylabb/Pyck: Rususkan   No. Kod Pegnelain (Baru/Lamp): 200713122940 Petroda Petroda   No. Kod Pegnelain (Baru/Lamp): 2008/0215 Petroda Petroda   Tariatik Lantkan Sekarang : 2008/0215 Petroda Petroda   Tariatik Lantkan Sekarang : 2008/0215 Petroda Petroda   Tariatik Lantkan Sekarang : 2008/0215 Petroda Petroda   Tariatik Lantkan Sekarang : 2008/0215 Petroda Petroda   Tariatik Lantkan Sekarang : 2008/0215 Petroda Petroda   Tariatik Lantkan Sekarang : 2008/0215 Petroda Petroda   Tariatik Lantkan Sekarang : 2008/0215 Petroda Petroda   Tariatik Lantkan Sekarang : 2008/0215 Petroda Petroda   Tariatik Lantkan Sekarang : 2008/0215 Petroda Petroda   Tariatik Lantkan Sekarang : 2008/0215 Petroda Petroda   Tariatik Lantkan Sekarang : 2008/0215 Petroda Petroda   Tariatik Lantkan Sekarang : 2008/0215 Petroda Petroda   Tariatik Lantkan Sekarang : 2008/0215 Petroda Petroda   Tariatik Lantkan Sekarang : Petroda Petroda Petroda   Tariatik Lantkan Sekarang : Petroda Petroda Petroda   Tariatik Lantkan Sekarang : Petroda Petroda Petroda   Tariatik Lantkan Sekarang : Petroda<!--</th--><th>PPOFL PEGAWAI   No.Rulpican Kenn/Jahn/Pers/Sek :   No.Rulpican Kenn/Jahn/Pers/Sek : <!--</th--><th>PROFER LEGENNAL Remained   No. Riglukan Kem/lab/PPD/Sek : ZASHIRAH FATIN BINTI ZAMSARII   No. Riglukan Kem/lab/PPD/Sek : ZASHIRAH FATIN BINTI ZAMSARII   No. Riglukan Kem/lab/PD/Sek : JONELANIN PERDURUKAN MURID GRED N17   Tampa Berlugs : SURUHANINATA PERKHIDMATAN PELADARAN   Profest Berlander Binder Status : Perlander   Profest Berlander Status : Perlander   Profest Berlander : Perlander Status :   Profest Berlander : Perlander Status :   Profest Berlander : Perlander Status :   Profest Berlander : Perlander Status :   Perlander : Perla</th><th>RioFLI. PEGAWAI   Nama Penuh   Nama Penuh</th><th>PROFILE DE GAWAI   No. Rujukan Kenn/Jab/PD/Sck:   No. Rujukan Kenn/Jab/PD/Sck:   No. Kajukan Kenn/Jab/PD/Sck:   No. Kajukan Kenn/Jab/PD/Sck: <th>PROFILE PECNANI   No. Ruyukan Kem/Jab/PPD/Sek:   Atama Penuh:   Atama Penuh:   Ata</th><th>POR RULJACAN KEND/200/PD/SS ::   Non Republic   Nama Penuh ::   No Kad / Penubasis   Non Republic   Non Republic   &lt;</th><th>FXCPLL PECAWAL   No. Registant Kendi / Jab/PP/D/SE:   No. Rad Pengenalan (Baru/Lams) :   OUTDI JIJJJJAN   No. Rad Pengenalan (Baru/Lams) :   Storate Pender   No. Rad Pengenalan (Baru/Lams) :   Storate Pender   No. Rad Pengenalan (Baru/Lams) :   Storate Pender   No. Rad Pengenalan (Baru/Lams) :   Storate Pender   No. Rad Pengenalan (Baru/Lams) :   Storate Pender   No. Rad Pengenalan (Baru/Lams) :   Storate Pender   No. Rad Pengenalan (Baru/Lams) :   Storate Pender   No. Rad Pengenalan (Baru/Lams) :   Storate Pender   No. Rad Pengenalan (Baru/Lams) :   Storate Pender   No. Rad Pengenalan (Baru/Lams) :   Storate Pender   No. Rad Pengenalan (Baru/Lams) :   Storate Pender   No. Rad Pengenalan (Baru/Lams) :   No. Rad Pengenalan (Baru/Lams) : <th>PORCEL PEGNAVAL Nervosabar   No. Kad Programa Nervosabar   No. Kad Programa Dispective Control   No. Kad Programa Dispective Control   No. Kad Programa Dispective</th><th>PORCEL PECAWAI   No. Rod Program   No. Rod Program</th><th>PROFILE   No. Rugulan, Kern/Sab/PPO/Se:   No. Rugulan, Kern/Sab/PPO/Se:   No. Rugulan, Kern/Sab/PPO/Sab/PPO/Sab/P</th><th>Proc. Rujučan Kenij Jab/PD/SS:   Nama Penul:   Nama Penul:</th><th>Proc. Rujukan Ken/Jab/PD/SS : ZASMRAH FATIN BINTI ZAMSARI   No. Rujukan Ken/Jab/PD/SS : ZASMRAH FATIN BINTI ZAMSARI   No. Kujukan Ken/Jab/PD/SS : Produ   Sama Pouli Produ   Sama Pouli Produ   Sama P</th><th>PORCELL PEGAMALI   No. RLUJACAN KEN/2bb/PD/Sh :   Anome Peulo:   No. Kad / Peulo:   Anome Peulo:   Some Kad / Kad /</th><th>POP CRU LU ECOMMI   No. Roy Ruy Luman Rendu 11:   No. Kod Pergenalan (Bary) Lama) :   Status Luman Luma Luma 11:   No. Kod Pergenalan (Bary) Lama) :   Status Luma Luma 11:   No. Kod Pergenalan (Bary) Lama) :   Status Luma 11:   Status Luma 11:   Status 11:   Status 11:   St</th><th>PROFEL PROFEL   No. Rollylan Kenn/ba/POSSK: ZASHIRAH FATIN EINT ZAMSARI   No. Kold Pengendian (Baru/Lama); 900713125940   Javata Neuhl: Zissella Kana Peuhl:   Tarichi Lattiko Sekarang; 25008/2015   Tarichi Lattiko Sekarang; 25008/2015   Tarichi Lattiko Sekarang; 25008/2015   Tarichi Lattiko Sekarang; 25008/2015   Tarichi Lattiko Sekarang; 25008/2015   Tarichi Lattiko Sekarang; 25008/2015   Tarichi Lattiko Sekarang; 25008/2015   Tarichi Lattiko Sekarang; 25008/2015   Tarichi Lattiko Sekarang; 25008/2015   Tarichi Lattiko Sekarang; 25008/2015   Tarichi Lattiko Sekarang; 25008/2015   Tarichi Lattiko Sekarang; 25008/2015   Tarichi Lattiko Sekarang; 25008/2015   Tarichi Menzio Mana Polici Livia Tarichi Menzio Mana Polici Livia   Polici Menzio Mana Polici Livia Tarichi Menzio Mana Polici Livia   Tarichi Menzio Mana Polici Livia Tarichi Menzio Mana Polici Livia   Tarichi Menzio Mana Polici Livia Tarichi Menzio Mana Polici Livia   Tarichi Menzio Mana Polici Livia Tarichi Menzio Mana Polici Livia   Tarichi Menzio Mana Polici Livia Mana Polici Livia   Tarichi Menzio Mana Polici Livia Mana Polici Livia   Tarichi Menzio Mana Polici Livia Mana Polici Livia   Tarichi Menzio Mana Polici Livia Mana Polici Livia   Tarichi Menzio Mana Polici Livia Mana Polici Livia   Tarichi Menzio Mana Polici Livia Men</th><th>PROFEL PEGAWAI   No. Rujukan Kent/Jab/PROSK:   ZASNIRAM FATTN BENT ZAMSARI   No. Kud Pengendalan (Baru/Lams):   90713125940   Jawata Arenub:   Cassadari   No. Kud Pengendalan (Baru/Lams):   90713125940   Jawata Arenub:   Cassadari   No. Kud Pengendalan (Baru/Lams):   90713125940   Jawata Arenub:   Cassadari   No. Kud Pengendalan (Baru/Lams):   90713125940   Jawata Arenub:   Cassadari   No. Kud Pengendalan (Baru/Lams):   90713125940   Jawata Arenub:   Cassadari   No. Kud Pengendalan (Baru/Lams):   SURUHANJANAY PERKHIDMATAN FELAJABAN                  Pengendalan (Baru/Lams):   SURUHANJANYA PERKHIDMATAN FELAJABAN               Pengendalan (Baru/Lams):   SURUHANJANYA PERKHIDMATAN FELAJABAN             Pengendalan (Baru/Lams):   SURUHANJANYA PERKHIDMATAN FELAJABAN             Pengendalan (Baru/Lams):   Pengendalan (Baru/Lams):   Pengendalan (Baru/Lams):   Pengendalan (Baru/Lams):   Pengendalan (Baru/Lams):   Pengendalan (Baru/Lams):   Pengendalan (Baru/Lams):   Pengendalan (Baru/Lams):   Pengendalan (Baru/Lams):   Pengendalan (Baru/La</th><th>POPCIL PECANNI Remodular   No. Kad Pengenalan (Baru/Lama) : 2003/1322940   No. Kad Pengenalan (Baru/Lama) : 9003/1322940   No. Kad Pengenalan (Baru/Lama) : 9003/1322940   No. Kad Pengenalan (Baru/Lama) : 2008/2015   Tarikh Latikan Sekarang : 2008/2015   Tarikh Latikan Sekarang : 2008/2015  <tr< th=""><th>PROFIL PEGAWAI     Normal Penuhi     Normal Penuhi        Normal Penuhi        Normal Penuhi                       Normal Penuhi   Normal Penuhi   Nor</th><th>POPCIP PEGNANI   No man Penuh:   No Kada Penuh:   No Kada Penuh:   No Kad</th><th>POPCIEL PEGNWAI Remeatant   No. Kudi Pegnelahan (Edaru/Lamp) : 900713125940   No. Kudi Pegnelahan (Edaru/Lamp) : 900713125940   No. Kudi Pegnelahan (Edaru/Lamp) : 90071312594</th><th>PORCIL PEGNANI Normal Period Normal Period Normal Period Normal Period Period Peri</th><th>PROFINE       Excession       Excession         No. Rulpkiam Kem/Jab/PPO/SN: :      </th><th>PROF.IL ECGNANIE       Kenneskanie         No. Rulykani Kennyl Abb/PPO/Sek ::       Akenneskanie         No. Rulykani Kennyl Abb/PPO/Sek ::       Bellander         No. Rulykani Kennyl Abb/PPO/Sek ::       Bellander         No. Rulykani Kennyl Abb/PPO/Sek ::       Bellander         Terminet Benutiv::       Bellander         Terminet Benutiv::       Bellander         Terminet Benutiv::       SURUHANIANA PERKHIDUMATAN PERLAMARIN         Terminet Benutiv::       SURUHANIANA PERKHIDUMATAN PERLAMARIN         Terminet Benutiv::       SURUHANIANA PERKHIDUMATAN PERLAMARIN         Terminet Benutiv::       SURUHANIANA PERKHIDUMATAN PERLAMARIN         Terminet Benutiv::       SURUHANIANA PERKHIDUMATAN PERLAMARIN         Terminet Benutiv::       SURUHANIANA PERKHIDUMATAN PERLAMARIN         Terminet Benutiv::       SURUHANIANA PERKHIDUMATAN PERLAMARIN         Terminet Benutiv::       SURUHANIANA PERKHIDUMATAN PERLAMARIN         Terminet Benutiv::       SURUHANIANA PERKHIDUMATAN PERLAMARIN         Terminet Benutiv::       SURUHANIANA PERKHIDUMATAN PERLAMARIN         Terminet Benutiv::       SURUHANIANA PERKHIDUMATAN PERLAMARIN         SURUHANIANA PERKHIDUMATAN PERKHIDUMATAN PERLAMARIN       SURUHANIANA PERKHIDUMATAN PERLAMARIN         SURUHANIANA PERKHIDUMATAN PERLAMARIN       SURUHANIANA PERLAMARIN         S</th><th>Proc. Rujukan Ken/Jab/PD/Sk : ZASHRAH FATN BINT ZAMSARI   No. Rujukan Ken/Jab/PD/Sk : ZASHRAH FATN BINT ZAMSARI   No. Kal / Anna Peuli: ZASHRAH FATN BINT ZAMSARI   No. Kal / Anna Peuli: ZASHRAH FATN BINT ZAMSARI   No. Kal / Anna Peuli: ZASHRAH FATN BINT ZAMSARI   No. Kal / Anna Peuli: ZASHRAH FATN BINT ZAMSARI   No. Kal / Anna Peuli: ZASHRAH FATN BINT ZAMSARI   No. Kal / Anna Peuli: ZASHRAH FATN BINT ZAMSARI   No. Kal / Anna Peuli: ZASHRAH FATN BINT ZAMSARI   No. Kal / Anna Peuli: ZASHRAH FATN BINT ZAMSARI   No. Kal / Anna Peuli: ZASHRAH FATN BINT ZAMSARI   No. Kal / Anna Peuli: ZASHRAH FATN BINT ZAMSARI   No. Kal / Anna Peuli: Zashrah Kali / Anna Peuli:   No. Kali / Anna Peuli: Zashrah Kali / Anna Peuli:   No. Kali / Anna Peuli: Zashrah Kali / Anna Peuli:   No. Kali / Anna Peuli: Zashrah Kali / Anna Peuli:   No. Kali / Anna Peuli: Zashrah Kali / Anna Peuli:   No. Kali / Anna Peuli: Zashrah Kali / Anna Peuli:   No. Kali / Anna Peuli: Zashrah Kali / Anna Peuli:   No. Kali / Anna Peuli: Zashrah Kali / Anna Peuli:   No. Kali / Anna Peuli: Zashrah Kali / Anna Peuli:   No. Kali / Anna Peuli: Zashrah Kali / Anna Peuli:   No. Kali / Anna Peuli: Zashrah Kali / Anna Peuli:   No. Kali / Anna Peuli: Main Peuli:   No. Kali / Anna Peuli: Main Peuli:   No. Kali / Anna Peuli: Main Peuli:   No. Kali / Anna Peuli: Main</th><th>PROFIL PEGAWAI   Nama Pendi   Nama Pendi</th><th>Pro Rulpian Kent Jabi/PD/Sk : ZASHRAH FATH BINTI ZAHSARI   No Kad Pengenalan (Baru/Lam) : 90071312590   Jama Pendi : Pendian   Jama Pendi : Pendian   Jama Pendi : SUBURUMANANAY PERKHIDMATAN PELAJARAN   Tempat Bertuga :: SUBURUMANANAY PERKHIDMATAN PELAJARAN   Tempat Bertuga :: SUBURUMANANAY PERKHIDMATAN PELAJARAN   Tempat Bertuga :: SUBURUMANANAY PERKHIDMATAN PELAJARAN   Tempat Bertuga :: SUBURUMANANAY PERKHIDMATAN PELAJARAN</th><th>POPCIAL PECAWAR   No. Rudan Kentylab/PSOS :   Nama Peurit   Nama Peurit    Nama Peurit  </th></tr<><th>PROFIL   No. Rujukan Ken/Jab/PPO/Sek:   No. Rujukan Ken/Jab/PPO/Sek:   No. Rujukan Ken/Jab/PPO/Sek:   No. Rujukan Ken/Jab/PPO/Sek:   No. Rujukan Ken/Jab/PPO/Sek:   No. Rujukan Ken/Jab/PPO/Sek:   No. Rujukan Ken/Jab/PPO/Sek:   No. Rujukan Ken/Jab/PPO/Sek:   No. Rujukan Ken/Jab/PPO/Sek:   No. Rujukan Ken/Jab/PPO/Sek:   No. Rujukan Ken/Jab/PPO/Sek:   Perturbation   No. Rujukan Ken/Jab/PPO/Sek:   Perturbation   No. Rujukan Ken/Jab/PPO/Sek:   Perturbation   Perturbation   No. Rujukan Ken/Jab/PPO/Sek:   Perturbation   Perturbation</th><th>PROFERE LEGENARI   No. Rujukan Krem/Jab/PPD/Sek   ZASHTRAH FATNI BINT ZAMSARI   No. Rujukan Krem/Jab/PPD/Sek   ZASHTRAH FATNI BINT ZAMSARI   Rujukan Krem/Jab/PPD/Sek   ZASHTRAH FATNI BINT ZAMSARI   Rujukan Krem/Jab/PPD/Sek   ZASHTRAH FATNI BINT ZAMSARI   Rujukan Krem/Jab/PPD/Sek   ZASHTRAH FATNI BINT ZAMSARI   Rujukan Krem/Jab/PPD/Sek   ZASHTRAH FATNI BINT ZAMSARI   Rujukan Krem/Jab/PPD/Sek   ZASHTRAH Krem/Jab/PPD/Sek</th></th></th></th></th></th></td<> <th>ROFEL PEGAWAI   No. Rujukan Kentylääb/PPD/Sisk:   No. Rujukan Kentylääb/PPD/Sisk:   No. Rujukan Kentylääb/PPD/Sisk:   No. Rujukan Kentylääb/PPD/Sisk:   No. Rujukan Kentylääb/PPD/Sisk:   No. Rujukan Kentylääb/PPD/Sisk:   No. Rujukan Kentylääb/PPD/Sisk:   No. Rujukan Kentylääb/PPD/Sisk:   No. Rujukan Kentylääb/PPD/Sisk:   No. Rujukan Kentylääb/PPD/Sisk:   Permosten   No. Rujukan Kentylääb/PPD/Sisk:   Permosten   Permosten <th>PROFILE FEGENALIA   No. Rujukan Ken/Jab/PPD/Sok :   Arman Pruhi :   ZASMIRAH FATIN BINT ZAMSARI   No. Kid Pengenalan (Baru/Lams) :   9007.3125940   Jawatah / Grid :   pengata Bertuga: :   SURUAN KIA Latitian Sekarang :   25/09/2015   Tempat Bertuga: :   SURUAN KIA AT KERN FERNANU PERGURUSAN MURID GRED N17   Tempat Bertuga: :   SURUAN KIA AT KERN FERNANU PERGURUSAN MURID GRED N17   Tempat Bertuga: :   SURUAN KIA AT KERN FERNANU PERGURUSAN MURID GRED N17   Tempat Bertuga: :   SURUAN KIA AT KERN FERNANU PERGURUSAN MURID GRED N17   Tempat Bertuga: :   SURUAN KIA AT KERN FERNANU PERGURUSAN MURID GRED N17   Tempat Bertuga: :   SURUAN KIA AT KERN FERNANU PERGURUSAN MURID GRED N17   Tempat Bertuga: :   SURUAN KIA AT KERN FERNANU PERGURUSAN MURID GRED N17   Tempat Bertuga: :   SURUAN KIA KIA KERN FERNANU PERGURUNAN FERNANU PERGURUNANU PERGURUNAN FERMANU PERGURUNAN FERMENU PERGURUNANU PERGURUNAN FE</th><th>PROFILE PERSONAL Remeakan   No. Rujukan Kemjaba/PPD/sek : ZASHIRAH FATIN BINT ZAMSARI   No. Kad bengenalan (Baru/Lumm) : 200713125940   Jawatan / Ged : PEMAATU PENURUSAN MURID GRED N17   Tempat Bertug :: SURUHANJAYA PERKHIDMATAN PELAJARAN   Provide Resource Resource R</th><th>PROFILE PERSONAL   No. Rulyukan Keny/Jah/PPO/Sek:   No. Rulyukan Keny/Jah/PPO/Sek:   No. Rulyukan Keny/Jah/PPO/Sek:   No. Rulyukan Keny/Jah/PPO/Sek:   Swatan / Irefa:   Personal Reservice   Swatan / Irefa:   Personal Reservice   Swatan / Irefa:   Personal Reservice   Swatan / Irefa:   Personal Reservice   Swatan / Irefa:   Personal Reservice   Swatan / Irefa:   Personal Reservice   Swatan / Irefa:   Personal Reservice   Swatan / Irefa:   Swatan / Irefa:    Swatan / Irefa:   Swa</th><th>PROFIL PROFIL   No. Ruglukan Kem/Jab/PP/Sek: 2ASMIRAH FATIN BINTI ZAMSANI   No. Ruglukan Kem/Jab/PP/Sek: 2ASMIRAH FATIN BINTI ZAMSANI   No. Kad Pengenalan (Ban/Jama) 900/1312/5940   Jawatan / cerd 2: PENBANTU PENGUKUSAN MURID GRED N17   Tempat Bertugas: 25/08/2015   Tempat Bertugas: 25/08/2015   Tempat Bertugas: 00/1312/5940   Jawatan / cerd 2: 25/08/2015   Tempat Bertugas: 00/1312/5940   Tempat Bertugas: 00/1312/5940   Jawatan / cerd 2: 25/08/2015   Tempat Bertugas: 00/14/14/2022 / Nut Turu Jakda Kelma   Tempat Bertugas: 00/14/14/2022 / Nut Turu Jakda Kelma   Tempat Bertugas: 00/14/14/2022 / Nut Turu Jakda Kelma   Tempat Bertugas: 00/14/14/2022 / Nut Turu Jakda Kelma   Tempat Dennik 1/16/16/14/14/14/10/202 / Nut Turu Jakda Kelma   Tempat Dennik 1/16/16/14/14/14/12/022 / Nut Turu Jakda Kelma   Tempat Dennik 1/16/16/14/14/14/14/12/022 / Nut Turu Jakda Kelma   Tempat Dennik 1/16/16/14/14/14/14/14/14/14/14/14/14/14/14/14/</th><th>RROFEL PEGAWAI   No. Rujukan Kenjukan   No. Rujukan Kenjukan   Nama Benuh :   ZASHIRAH FATIN BINTI ZAMSARI   Na Kada Pengendian (Barujuan) :   9007131232940   Jawatan / Grad :   PERMEATU PERMURUKUN NURDO GRED N17   Tarish Lantikan Sekarang :   25/08/2015   Termin Berugas :   SURUHANNAYA PERKHIDMATAN PELAJARAN               DEMERKANG DIFELISIONAN    Penjukan Ketaj Jabatan Jaka Ketaj PLA(h) J2021 : Nut Tarina Jabata Ketaj         Penjukan Ketaj Jabatan Jaka Ketaj PLA(h) J2021 : Nut Tarina Jabata Ketaj                Penjukan Ketaj Jabatan Jabatan</th><th>PROFIL PEGAWAI   No. Rad, Pennyle:   No. Kad, Pennyle:   Jaweizan / Gred :   PENDERLINEN   Tarinki. Lantikan Sekarang :   25/08/2015   Tarinki. Lantikan Sekarang :   25/08/2015   Tarinki. Lantikan Sekarang :   25/08/2015   Tarinki. Lantikan Sekarang :   25/08/2015   Tarinki. Lantikan Sekarang :   25/08/2015   Tarinki. Lantikan Sekarang :   25/08/2015   Tarinki. Lantikan Sekarang :   25/08/2015   Tarinki. Lantikan Sekarang :   25/08/2015   Tarinki. Lantikan Sekarang :   25/08/2015   Tarinki. Lantikan Sekarang :   26/08/2015   Tarinki. Lantikan Sekarang :   27/08/2015   Tarinki. Tarinki. Ta</th><th>PROFIL PEGNANI Romanulari   No. Rajdina, Kerrin Jabi/PED/Sek :: ZASMIRAH FATIN BINIT ZAMSARI   No. Kadd Pengenalan (Baru/Lam) :: 20073 3125940   Javatan / Gred :: PEMBANTU PENGURUSAN MURID GRED N17   Tarikh Lambtan Sekarang :: 25/08/2015   Tarikh Lambtan Sekarang :: 25/08/2015   Tarikh Lambtan Sekarang :: 25/08/2015   Tarikh Lambtan Sekarang :: 25/08/2015   Tarikh Lambtan Sekarang :: 25/08/2015   Tarikh Lambtan Sekarang :: 25/08/2015   Tarikh Lambtan Sekarang :: 25/08/2015   Tarikh Lambtan Sekarang :: 25/08/2015   Tarikh Lambtan Sekarang :: 25/08/2015   Tarikh Lambtan Sekarang :: 25/08/2015   Tarikh Lambtan Sekarang :: 25/08/2015   Tarikh Lambtan Sekarang :: 25/08/2015   Tarikh Sekarang :: 25/08/2015   Tarikh Sekarang :: 25/08/2015   Tarikh Sekarang :: 25/08/2015   Tarikh Sekarang :: 25/08/2015   Tarikh Sekarang :: 25/08/2015   Tarikh Sekarang :: 25/08/2015   Tarikh Sekarang :: 25/08/2015   Tarikh Sekarang :: 25/08/2015   Tarikh Sekarang :: 25/08/2015   Tarikh Sekarang :: 25/08/2015   Tarikh Sekarang :: 26/08/2014   Tarikh Sekarang :: 26/08/2014   Tarikh Sekarang :: 26/08/2014   Tarikh Sekarang :: 26/08/2014   Tarikh Sekarang :: 27/08/2014   Tarikh Sekarang :: 28/08/2014</th><th>PPOFLIL EEGAWANI   No. Rujkan Kent/Jab/Pojsk:   Nama Penui   No. Kad Pengenalan (Baru/Lama):   Jowata/Josephan   Jowata/Josephan   Jowata/Josephan   Tarikh Lantkan Sekarang:   25/08/2015   Tarikh Lantkan Sekarang:   25/08/2015   Tarikh Lantkan Sekarang:   25/08/2015   Tarikh Lantkan Sekarang:   25/08/2015   Tarikh Lantkan Sekarang:   25/08/2015   Tarikh Lantkan Sekarang:   25/08/2015   Tarikh Lantkan Sekarang:   25/08/2015   Tarikh Lantkan Sekarang:   25/08/2015   Tarikh Lantkan Sekarang:   25/08/2015   Tarikh Lantkan Sekarang:   25/08/2015   Tarikh Lantkan Sekarang:   25/08/2015   Tarikh Lantkan Sekarang:   25/08/2015   Tarikh Lantkan Sekarang:   25/08/2015   Tarikh Lantkan Sekarang:   25/08/2015   Tarikh Lantkan Sekarang:   25/08/2016   Tarikh Lantkan Sekarang:   25/08/2016   25/08/2016   25/08/2015   25/08/2016   25/08/2016   25/08/2016   25/08/2016   25/08/2016   25/08/2016   25/08/2016   25/08/2016   25/08/2016   25/08/2016   25/08/2016   25/08/2016   25/08/2016   25/08/2016   25/08/2016   26/08/2016 &lt;</th><th>PROFIL PROFIL   No. Rel PEGENANE Remained   No. Kad Pengenalan (Baru/Lama) : 2ASMIRAH FATIN BINTI ZAMSARI   No. Kad Pengenalan (Baru/Lama) : 900713125940   No. Kad Pengenalan (Baru/Lama) : 900713125940   No. Kad Pengenalan (Baru/Lama) : 900713125940   No. Kad Pengenalan (Baru/Lama) : 900713125940   No. Kad Pengenalan (Baru/Lama) : 900713125940   No. Kad Pengenalan (Baru/Lama) : 900713125940   Imarchi I. Sanakari Imarchi I. Sanakari   Tarikh Lamkan Sekarang : 25/08/015   Tarikh Lamkan Sekarang : 25/08/015   Tarikh Lamkan Sekarang : 25/08/015   Tarikh Lamkan Sekarang : 25/08/015   Tarikh Lamkan Sekarang : 25/08/015   Tarikh Lamkan Sekarang : 25/08/015   Tarikh Lamkan Sekarang : 25/08/015   Tarikh Lamkan Sekarang : 25/08/016   Tarikh Lamkan Sekarang : 25/08/016   Tarikh Lamkan Sekarang : 25/08/016   Tarikh Lamkan Sekarang : 3/01/06   Tarikh Lamkan Sekarang : 3/01/06   Tarikh Lamkan Sekarang : 3/01/06   Tarikh Lamkan Sekarang : 3/01/06   Tarikh Lamkan Sekarang : 3/01/06   Tarikh Lamkan Sekarang : 3/01/06   Tarikh Lamkan Sekarang : 3/01/06   Tarikh Lamkan Sekarang : 3/01/06   Tarikh Lamkan Sekarang : 3/01/06   Tarikh Lamkan Sekarang : 3/01/06   Tarikh Lamkan Sekarang : 3/01/06   Tarik</th><th>PDPOFILE PEGNANI Knimakani   No. Kudylani Ken/Jab/PD/Sek: ZASHIKAH FATIN BINTI ZAMSARI   No. Kudylani Ken/Jab/PD/Sek: PEMBANTU PENGUBUUSAN MURID GRED N17   Tarikh Lantikan Sekarang: 2007.012.52540   Jarikh Lantikan Sekarang: 2007.020.55   Tarikh Lantikan Sekarang: 2007.020.50   Tarikh Lantikan Sekarang: 2007.020.51   Tarikh Lantikan Sekarang: 2007.020.51   Tarikh Lantikan Sekarang: 2007.020.51   Tarikh Lantikan Sekarang: 2007.020.51   Tarikh Lantikan Sekarang: 2007.020.51   Tarikh Lantikan Sekarang: 2007.020.51   Tarikh Lantikan Sekarang: 2007.020.51   Tarikh Lantikan Sekarang: 2007.020.51   Tarikh Lantikan Sekarang: 2007.020.51   Tarikh Lantikan Sekarang: 2007.020.51   Tarikh Lantikan Sekarang: 2007.020.51   Tarikh Facas Image   Tarikh Facas Image  <t< th=""><th>PROFIL PEGAWNI Kenneukari   No. Kudy Lopengelan (Earu/Lam) : ZASHIRAH FATIN BINTI ZANSARI   No. Kudy Dengelan (Earu/Lam) : 900713125940   Jawatan / Gred : PEMBANTU PENGURUSAN MURID GRED N17   Tarich Lamtkon Sekarang : 25/08/2015   Tarich Lamtkon Sekarang : 25/08/2015   Tempat Betruga: 3000713125940   Jawatan / Gred : PEMBANTU PENGURUSAN MURID GRED N17   Tarich Lamtkon Sekarang : 25/08/2015   Tempat Betruga: 3000713125940   Jawatan / Gred : SURJANJAY PERKHIDMATAN PELAJARAN   Permpat Betruga: 300071312591   Tarich Lamtkon Sekarang : 25/08/2015   Tempat Betruga: SURJANJAY PERKHIDMATAN PELAJARAN   Permpat Betruga: SURJANJAY PERKHIDMATAN PELAJARAN</th><th>PROFEL PEGAWAN Kencaudan   No. Ruylan Ken/Jab/PPD/Sek: ZASHIRAH FATIN BINTI ZANSARI   Nama Penuh: ZASHIRAH FATIN BINTI ZANSARI   No. Kod Pengenalan (Baru/Lama): 900713125940   Jawatan / Gred : PEMBANTU PENGURUSAN MURID GRED N17   Tarich Lantkian Sekarang :: 25/08/2015   Tempat Bertuges : SUMUANIAY PERKHIDMATAN PELAJARAN   Permane Permane   Permane Permane  &lt;</th><th>PROFUL PEGNANAI Remasukan   No. Rupukan Ken/Jab/PPO/Sek : ZASMIRAH FATIN BINTI ZAMSARI   No. Kad Pengenalan (Baru/Lam) : 2007J3125940   Javatan / Gred : PEMBANTU PENGURUSAN MURID GRED N17   Tarich Lantkan Sekarang : 25/08/2015   Tempat Bertugas : SUNRAN/YA PERKHIDMATAN PELAJARAN      Postimation of Gred : Pengatu Bertugas : SUNRAN/YA PERKHIDMATAN PELAJARAN Postimation of Gred : Postimation of Gred :&lt;</th><th>PROFIL PEGAWAI   No. Rujukan Kem/Jab/PPD/Sek :   Anama Penuh :   ZASMIRAH FATIN BINTI ZAMSARI.   No. Kad Pengenalan (Baru/Lama) :   Jowatan / Gred :   PEMBAMTU PENGURUSAN MURUID GRED N17   Tarikh Lantikan. Sekarang :   ZS/08/2015   Tarikh Lantikan. Sekarang :   ZS/08/2015   Tarikh Lantikan. Sekarang :   ZS/08/2015   Tarikh Lantikan. Sekarang :   ZS/08/2015   Tarikh Lantikan. Sekarang :   ZS/08/2015   Tarikh Lantikan. Sekarang :   ZS/08/2015   Tarikh Lantikan. Sekarang :   ZS/08/2015   Tarikh Lantikan. Sekarang :   ZS/08/2015   Tarikh Lantikan. Sekarang :   ZS/08/2015   Tarikh Lantikan. Sekarang :   ZS/08/2015   Tarikh Lantikan. Sekarang :   ZS/08/2015   Tarikh Medak Stein NUGP Feature Nata   Tarikh Medak Stein NUGP Feature Nata</th><th>PROFEL PEGAWAI   No. R. Rujukan Kem/Jab/PPD/Sek :   Nama Penuh :   ZASMIKAH FATINI BINITI ZAMSARI   Nama Penuh ::   ZASMIKAH FATINI BINITI ZAMSARI   Nama Penuh ::   ZASMIKAH FATINI BINITI ZAMSARI   Nama Penuh ::   ZASMIKAH FATINI BINITI ZAMSARI   Nama Penuh ::   ZASMIKAH FATINI BINITI ZAMSARI   Nama Penuh ::   ZASMIKAH FATINI BINITI ZAMSARI   Nama Penuh ::   SURVANI / Greet   SURVANI / Greet   Burdan / Greet   SURVANI / Greet   SURVANI / Greet   S</th></t<></th></th>                                                                                                    | PKOFL PEGNAMI   No. Rujukan Kem/Jab/PPD/Sek :   No. Rujukan Kem/Jab/PPD/Sek :   N                                                                                                    | PROFILE PEGNANI Remaukani   No. Radje Negenshan (Baru/Lam) 900713125940   No. Kadje Negenshan (Baru/Lam) 900713125940   No. Kadje Negenshan (Baru/Lam) 900713125940   Navata Neuhi 25/00215   Tarkih Latikan Sekarang : 25/00215   Tarkih Latikan Sekarang : 9<00/00116   Tarkih Latikan Sekarang : 9<00/001222   Tarkih Latikan Sekarang : 9<00/001222   Tarkih Latikan Sekarang : 9<00/001222   Tarkih Latikan Sekarang : 9<00/001222   Tarkih Latikan Sekarang : 9<00/001222   Tarkih Latikan Sekarang : 1<00/001202   Tarkih Latikan Sekarang :<                                                                                                    | PROFIL PEGAWAI     Nama Penuh        Nama Penuh        Nama Penuh        Nama Penuh           Nama Penuh           Nama Penuh                 Nama Penuh                 Nama Penuh                                Nama Penuh   Nama Penuh   Nama Penuh   Statuationa Sekarang:   Statuationa Sekarang:   Statua                                                                                                    | POPCIEL PEGNIMAL No. Ruduylan Kentylabb/Pyck: ZASMIRAM FATTU BENT ZAMSARI No. Ruduylam Kentylabb/Pyck: Rususkan   No. Kod Pegnelain (Baru/Lamp): 200713122940 Petroda Petroda   No. Kod Pegnelain (Baru/Lamp): 2008/0215 Petroda Petroda   Tariatik Lantkan Sekarang : 2008/0215 Petroda Petroda   Tariatik Lantkan Sekarang : 2008/0215 Petroda Petroda   Tariatik Lantkan Sekarang : 2008/0215 Petroda Petroda   Tariatik Lantkan Sekarang : 2008/0215 Petroda Petroda   Tariatik Lantkan Sekarang : 2008/0215 Petroda Petroda   Tariatik Lantkan Sekarang : 2008/0215 Petroda Petroda   Tariatik Lantkan Sekarang : 2008/0215 Petroda Petroda   Tariatik Lantkan Sekarang : 2008/0215 Petroda Petroda   Tariatik Lantkan Sekarang : 2008/0215 Petroda Petroda   Tariatik Lantkan Sekarang : 2008/0215 Petroda Petroda   Tariatik Lantkan Sekarang : 2008/0215 Petroda Petroda   Tariatik Lantkan Sekarang : 2008/0215 Petroda Petroda   Tariatik Lantkan Sekarang : 2008/0215 Petroda Petroda   Tariatik Lantkan Sekarang : Petroda Petroda Petroda   Tariatik Lantkan Sekarang : Petroda Petroda Petroda   Tariatik Lantkan Sekarang : Petroda Petroda Petroda   Tariatik Lantkan Sekarang : Petroda </th <th>PPOFL PEGAWAI   No.Rulpican Kenn/Jahn/Pers/Sek :   No.Rulpican Kenn/Jahn/Pers/Sek : <!--</th--><th>PROFER LEGENNAL Remained   No. Riglukan Kem/lab/PPD/Sek : ZASHIRAH FATIN BINTI ZAMSARII   No. Riglukan Kem/lab/PPD/Sek : ZASHIRAH FATIN BINTI ZAMSARII   No. Riglukan Kem/lab/PD/Sek : JONELANIN PERDURUKAN MURID GRED N17   Tampa Berlugs : SURUHANINATA PERKHIDMATAN PELADARAN   Profest Berlander Binder Status : Perlander   Profest Berlander Status : Perlander   Profest Berlander : Perlander Status :   Profest Berlander : Perlander Status :   Profest Berlander : Perlander Status :   Profest Berlander : Perlander Status :   Perlander : Perla</th><th>RioFLI. PEGAWAI   Nama Penuh   Nama Penuh</th><th>PROFILE DE GAWAI   No. Rujukan Kenn/Jab/PD/Sck:   No. Rujukan Kenn/Jab/PD/Sck:   No. Kajukan Kenn/Jab/PD/Sck:   No. Kajukan Kenn/Jab/PD/Sck: <th>PROFILE PECNANI   No. Ruyukan Kem/Jab/PPD/Sek:   Atama Penuh:   Atama Penuh:   Ata</th><th>POR RULJACAN KEND/200/PD/SS ::   Non Republic   Nama Penuh ::   No Kad / Penubasis   Non Republic   Non Republic   &lt;</th><th>FXCPLL PECAWAL   No. Registant Kendi / Jab/PP/D/SE:   No. Rad Pengenalan (Baru/Lams) :   OUTDI JIJJJJAN   No. Rad Pengenalan (Baru/Lams) :   Storate Pender   No. Rad Pengenalan (Baru/Lams) :   Storate Pender   No. Rad Pengenalan (Baru/Lams) :   Storate Pender   No. Rad Pengenalan (Baru/Lams) :   Storate Pender   No. Rad Pengenalan (Baru/Lams) :   Storate Pender   No. Rad Pengenalan (Baru/Lams) :   Storate Pender   No. Rad Pengenalan (Baru/Lams) :   Storate Pender   No. Rad Pengenalan (Baru/Lams) :   Storate Pender   No. Rad Pengenalan (Baru/Lams) :   Storate Pender   No. Rad Pengenalan (Baru/Lams) :   Storate Pender   No. Rad Pengenalan (Baru/Lams) :   Storate Pender   No. Rad Pengenalan (Baru/Lams) :   No. Rad Pengenalan (Baru/Lams) : <th>PORCEL PEGNAVAL Nervosabar   No. Kad Programa Nervosabar   No. Kad Programa Dispective Control   No. Kad Programa Dispective Control   No. Kad Programa Dispective</th><th>PORCEL PECAWAI   No. Rod Program   No. Rod Program</th><th>PROFILE   No. Rugulan, Kern/Sab/PPO/Se:   No. Rugulan, Kern/Sab/PPO/Se:   No. Rugulan, Kern/Sab/PPO/Sab/PPO/Sab/P</th><th>Proc. Rujučan Kenij Jab/PD/SS:   Nama Penul:   Nama Penul:</th><th>Proc. Rujukan Ken/Jab/PD/SS : ZASMRAH FATIN BINTI ZAMSARI   No. Rujukan Ken/Jab/PD/SS : ZASMRAH FATIN BINTI ZAMSARI   No. Kujukan Ken/Jab/PD/SS : Produ   Sama Pouli Produ   Sama Pouli Produ   Sama P</th><th>PORCELL PEGAMALI   No. RLUJACAN KEN/2bb/PD/Sh :   Anome Peulo:   No. Kad / Peulo:   Anome Peulo:   Some Kad / Kad /</th><th>POP CRU LU ECOMMI   No. Roy Ruy Luman Rendu 11:   No. Kod Pergenalan (Bary) Lama) :   Status Luman Luma Luma 11:   No. Kod Pergenalan (Bary) Lama) :   Status Luma Luma 11:   No. Kod Pergenalan (Bary) Lama) :   Status Luma 11:   Status Luma 11:   Status 11:   Status 11:   St</th><th>PROFEL PROFEL   No. Rollylan Kenn/ba/POSSK: ZASHIRAH FATIN EINT ZAMSARI   No. Kold Pengendian (Baru/Lama); 900713125940   Javata Neuhl: Zissella Kana Peuhl:   Tarichi Lattiko Sekarang; 25008/2015   Tarichi Lattiko Sekarang; 25008/2015   Tarichi Lattiko Sekarang; 25008/2015   Tarichi Lattiko Sekarang; 25008/2015   Tarichi Lattiko Sekarang; 25008/2015   Tarichi Lattiko Sekarang; 25008/2015   Tarichi Lattiko Sekarang; 25008/2015   Tarichi Lattiko Sekarang; 25008/2015   Tarichi Lattiko Sekarang; 25008/2015   Tarichi Lattiko Sekarang; 25008/2015   Tarichi Lattiko Sekarang; 25008/2015   Tarichi Lattiko Sekarang; 25008/2015   Tarichi Lattiko Sekarang; 25008/2015   Tarichi Menzio Mana Polici Livia Tarichi Menzio Mana Polici Livia   Polici Menzio Mana Polici Livia Tarichi Menzio Mana Polici Livia   Tarichi Menzio Mana Polici Livia Tarichi Menzio Mana Polici Livia   Tarichi Menzio Mana Polici Livia Tarichi Menzio Mana Polici Livia   Tarichi Menzio Mana Polici Livia Tarichi Menzio Mana Polici Livia   Tarichi Menzio Mana Polici Livia Mana Polici Livia   Tarichi Menzio Mana Polici Livia Mana Polici Livia   Tarichi Menzio Mana Polici Livia Mana Polici Livia   Tarichi Menzio Mana Polici Livia Mana Polici Livia   Tarichi Menzio Mana Polici Livia Mana Polici Livia   Tarichi Menzio Mana Polici Livia Men</th><th>PROFEL PEGAWAI   No. Rujukan Kent/Jab/PROSK:   ZASNIRAM FATTN BENT ZAMSARI   No. Kud Pengendalan (Baru/Lams):   90713125940   Jawata Arenub:   Cassadari   No. Kud Pengendalan (Baru/Lams):   90713125940   Jawata Arenub:   Cassadari   No. Kud Pengendalan (Baru/Lams):   90713125940   Jawata Arenub:   Cassadari   No. Kud Pengendalan (Baru/Lams):   90713125940   Jawata Arenub:   Cassadari   No. Kud Pengendalan (Baru/Lams):   90713125940   Jawata Arenub:   Cassadari   No. Kud Pengendalan (Baru/Lams):   SURUHANJANAY PERKHIDMATAN FELAJABAN                  Pengendalan (Baru/Lams):   SURUHANJANYA PERKHIDMATAN FELAJABAN               Pengendalan (Baru/Lams):   SURUHANJANYA PERKHIDMATAN FELAJABAN             Pengendalan (Baru/Lams):   SURUHANJANYA PERKHIDMATAN FELAJABAN             Pengendalan (Baru/Lams):   Pengendalan (Baru/Lams):   Pengendalan (Baru/Lams):   Pengendalan (Baru/Lams):   Pengendalan (Baru/Lams):   Pengendalan (Baru/Lams):   Pengendalan (Baru/Lams):   Pengendalan (Baru/Lams):   Pengendalan (Baru/Lams):   Pengendalan (Baru/La</th><th>POPCIL PECANNI Remodular   No. Kad Pengenalan (Baru/Lama) : 2003/1322940   No. Kad Pengenalan (Baru/Lama) : 9003/1322940   No. Kad Pengenalan (Baru/Lama) : 9003/1322940   No. Kad Pengenalan (Baru/Lama) : 2008/2015   Tarikh Latikan Sekarang : 2008/2015   Tarikh Latikan Sekarang : 2008/2015  <tr< th=""><th>PROFIL PEGAWAI     Normal Penuhi     Normal Penuhi        Normal Penuhi        Normal Penuhi                       Normal Penuhi   Normal Penuhi   Nor</th><th>POPCIP PEGNANI   No man Penuh:   No Kada Penuh:   No Kada Penuh:   No Kad</th><th>POPCIEL PEGNWAI Remeatant   No. Kudi Pegnelahan (Edaru/Lamp) : 900713125940   No. Kudi Pegnelahan (Edaru/Lamp) : 900713125940   No. Kudi Pegnelahan (Edaru/Lamp) : 90071312594</th><th>PORCIL PEGNANI Normal Period Normal Period Normal Period Normal Period Period Peri</th><th>PROFINE       Excession       Excession         No. Rulpkiam Kem/Jab/PPO/SN: :      </th><th>PROF.IL ECGNANIE       Kenneskanie         No. Rulykani Kennyl Abb/PPO/Sek ::       Akenneskanie         No. Rulykani Kennyl Abb/PPO/Sek ::       Bellander         No. Rulykani Kennyl Abb/PPO/Sek ::       Bellander         No. Rulykani Kennyl Abb/PPO/Sek ::       Bellander         Terminet Benutiv::       Bellander         Terminet Benutiv::       Bellander         Terminet Benutiv::       SURUHANIANA PERKHIDUMATAN PERLAMARIN         Terminet Benutiv::       SURUHANIANA PERKHIDUMATAN PERLAMARIN         Terminet Benutiv::       SURUHANIANA PERKHIDUMATAN PERLAMARIN         Terminet Benutiv::       SURUHANIANA PERKHIDUMATAN PERLAMARIN         Terminet Benutiv::       SURUHANIANA PERKHIDUMATAN PERLAMARIN         Terminet Benutiv::       SURUHANIANA PERKHIDUMATAN PERLAMARIN         Terminet Benutiv::       SURUHANIANA PERKHIDUMATAN PERLAMARIN         Terminet Benutiv::       SURUHANIANA PERKHIDUMATAN PERLAMARIN         Terminet Benutiv::       SURUHANIANA PERKHIDUMATAN PERLAMARIN         Terminet Benutiv::       SURUHANIANA PERKHIDUMATAN PERLAMARIN         Terminet Benutiv::       SURUHANIANA PERKHIDUMATAN PERLAMARIN         SURUHANIANA PERKHIDUMATAN PERKHIDUMATAN PERLAMARIN       SURUHANIANA PERKHIDUMATAN PERLAMARIN         SURUHANIANA PERKHIDUMATAN PERLAMARIN       SURUHANIANA PERLAMARIN         S</th><th>Proc. Rujukan Ken/Jab/PD/Sk : ZASHRAH FATN BINT ZAMSARI   No. Rujukan Ken/Jab/PD/Sk : ZASHRAH FATN BINT ZAMSARI   No. Kal / Anna Peuli: ZASHRAH FATN BINT ZAMSARI   No. Kal / Anna Peuli: ZASHRAH FATN BINT ZAMSARI   No. Kal / Anna Peuli: ZASHRAH FATN BINT ZAMSARI   No. Kal / Anna Peuli: ZASHRAH FATN BINT ZAMSARI   No. Kal / Anna Peuli: ZASHRAH FATN BINT ZAMSARI   No. Kal / Anna Peuli: ZASHRAH FATN BINT ZAMSARI   No. Kal / Anna Peuli: ZASHRAH FATN BINT ZAMSARI   No. Kal / Anna Peuli: ZASHRAH FATN BINT ZAMSARI   No. Kal / Anna Peuli: ZASHRAH FATN BINT ZAMSARI   No. Kal / Anna Peuli: ZASHRAH FATN BINT ZAMSARI   No. Kal / Anna Peuli: Zashrah Kali / Anna Peuli:   No. Kali / Anna Peuli: Zashrah Kali / Anna Peuli:   No. Kali / Anna Peuli: Zashrah Kali / Anna Peuli:   No. Kali / Anna Peuli: Zashrah Kali / Anna Peuli:   No. Kali / Anna Peuli: Zashrah Kali / Anna Peuli:   No. Kali / Anna Peuli: Zashrah Kali / Anna Peuli:   No. Kali / Anna Peuli: Zashrah Kali / Anna Peuli:   No. Kali / Anna Peuli: Zashrah Kali / Anna Peuli:   No. Kali / Anna Peuli: Zashrah Kali / Anna Peuli:   No. Kali / Anna Peuli: Zashrah Kali / Anna Peuli:   No. Kali / Anna Peuli: Zashrah Kali / Anna Peuli:   No. Kali / Anna Peuli: Main Peuli:   No. Kali / Anna Peuli: Main Peuli:   No. Kali / Anna Peuli: Main Peuli:   No. Kali / Anna Peuli: Main</th><th>PROFIL PEGAWAI   Nama Pendi   Nama Pendi</th><th>Pro Rulpian Kent Jabi/PD/Sk : ZASHRAH FATH BINTI ZAHSARI   No Kad Pengenalan (Baru/Lam) : 90071312590   Jama Pendi : Pendian   Jama Pendi : Pendian   Jama Pendi : SUBURUMANANAY PERKHIDMATAN PELAJARAN   Tempat Bertuga :: SUBURUMANANAY PERKHIDMATAN PELAJARAN   Tempat Bertuga :: SUBURUMANANAY PERKHIDMATAN PELAJARAN   Tempat Bertuga :: SUBURUMANANAY PERKHIDMATAN PELAJARAN   Tempat Bertuga :: SUBURUMANANAY PERKHIDMATAN PELAJARAN</th><th>POPCIAL PECAWAR   No. Rudan Kentylab/PSOS :   Nama Peurit   Nama Peurit    Nama Peurit  </th></tr<><th>PROFIL   No. Rujukan Ken/Jab/PPO/Sek:   No. Rujukan Ken/Jab/PPO/Sek:   No. Rujukan Ken/Jab/PPO/Sek:   No. Rujukan Ken/Jab/PPO/Sek:   No. Rujukan Ken/Jab/PPO/Sek:   No. Rujukan Ken/Jab/PPO/Sek:   No. Rujukan Ken/Jab/PPO/Sek:   No. Rujukan Ken/Jab/PPO/Sek:   No. Rujukan Ken/Jab/PPO/Sek:   No. Rujukan Ken/Jab/PPO/Sek:   No. Rujukan Ken/Jab/PPO/Sek:   Perturbation   No. Rujukan Ken/Jab/PPO/Sek:   Perturbation   No. Rujukan Ken/Jab/PPO/Sek:   Perturbation   Perturbation   No. Rujukan Ken/Jab/PPO/Sek:   Perturbation   Perturbation</th><th>PROFERE LEGENARI   No. Rujukan Krem/Jab/PPD/Sek   ZASHTRAH FATNI BINT ZAMSARI   No. Rujukan Krem/Jab/PPD/Sek   ZASHTRAH FATNI BINT ZAMSARI   Rujukan Krem/Jab/PPD/Sek   ZASHTRAH FATNI BINT ZAMSARI   Rujukan Krem/Jab/PPD/Sek   ZASHTRAH FATNI BINT ZAMSARI   Rujukan Krem/Jab/PPD/Sek   ZASHTRAH FATNI BINT ZAMSARI   Rujukan Krem/Jab/PPD/Sek   ZASHTRAH FATNI BINT ZAMSARI   Rujukan Krem/Jab/PPD/Sek   ZASHTRAH Krem/Jab/PPD/Sek</th></th></th></th></th>                                                                                                    | PPOFL PEGAWAI   No.Rulpican Kenn/Jahn/Pers/Sek :   No.Rulpican Kenn/Jahn/Pers/Sek : </th <th>PROFER LEGENNAL Remained   No. Riglukan Kem/lab/PPD/Sek : ZASHIRAH FATIN BINTI ZAMSARII   No. Riglukan Kem/lab/PPD/Sek : ZASHIRAH FATIN BINTI ZAMSARII   No. Riglukan Kem/lab/PD/Sek : JONELANIN PERDURUKAN MURID GRED N17   Tampa Berlugs : SURUHANINATA PERKHIDMATAN PELADARAN   Profest Berlander Binder Status : Perlander   Profest Berlander Status : Perlander   Profest Berlander : Perlander Status :   Profest Berlander : Perlander Status :   Profest Berlander : Perlander Status :   Profest Berlander : Perlander Status :   Perlander : Perla</th> <th>RioFLI. PEGAWAI   Nama Penuh   Nama Penuh</th> <th>PROFILE DE GAWAI   No. Rujukan Kenn/Jab/PD/Sck:   No. Rujukan Kenn/Jab/PD/Sck:   No. Kajukan Kenn/Jab/PD/Sck:   No. Kajukan Kenn/Jab/PD/Sck: <th>PROFILE PECNANI   No. Ruyukan Kem/Jab/PPD/Sek:   Atama Penuh:   Atama Penuh:   Ata</th><th>POR RULJACAN KEND/200/PD/SS ::   Non Republic   Nama Penuh ::   No Kad / Penubasis   Non Republic   Non Republic   &lt;</th><th>FXCPLL PECAWAL   No. Registant Kendi / Jab/PP/D/SE:   No. Rad Pengenalan (Baru/Lams) :   OUTDI JIJJJJAN   No. Rad Pengenalan (Baru/Lams) :   Storate Pender   No. Rad Pengenalan (Baru/Lams) :   Storate Pender   No. Rad Pengenalan (Baru/Lams) :   Storate Pender   No. Rad Pengenalan (Baru/Lams) :   Storate Pender   No. Rad Pengenalan (Baru/Lams) :   Storate Pender   No. Rad Pengenalan (Baru/Lams) :   Storate Pender   No. Rad Pengenalan (Baru/Lams) :   Storate Pender   No. Rad Pengenalan (Baru/Lams) :   Storate Pender   No. Rad Pengenalan (Baru/Lams) :   Storate Pender   No. Rad Pengenalan (Baru/Lams) :   Storate Pender   No. Rad Pengenalan (Baru/Lams) :   Storate Pender   No. Rad Pengenalan (Baru/Lams) :   No. Rad Pengenalan (Baru/Lams) : <th>PORCEL PEGNAVAL Nervosabar   No. Kad Programa Nervosabar   No. Kad Programa Dispective Control   No. Kad Programa Dispective Control   No. Kad Programa Dispective</th><th>PORCEL PECAWAI   No. Rod Program   No. Rod Program</th><th>PROFILE   No. Rugulan, Kern/Sab/PPO/Se:   No. Rugulan, Kern/Sab/PPO/Se:   No. Rugulan, Kern/Sab/PPO/Sab/PPO/Sab/P</th><th>Proc. Rujučan Kenij Jab/PD/SS:   Nama Penul:   Nama Penul:</th><th>Proc. Rujukan Ken/Jab/PD/SS : ZASMRAH FATIN BINTI ZAMSARI   No. Rujukan Ken/Jab/PD/SS : ZASMRAH FATIN BINTI ZAMSARI   No. Kujukan Ken/Jab/PD/SS : Produ   Sama Pouli Produ   Sama Pouli Produ   Sama P</th><th>PORCELL PEGAMALI   No. RLUJACAN KEN/2bb/PD/Sh :   Anome Peulo:   No. Kad / Peulo:   Anome Peulo:   Some Kad / Kad /</th><th>POP CRU LU ECOMMI   No. Roy Ruy Luman Rendu 11:   No. Kod Pergenalan (Bary) Lama) :   Status Luman Luma Luma 11:   No. Kod Pergenalan (Bary) Lama) :   Status Luma Luma 11:   No. Kod Pergenalan (Bary) Lama) :   Status Luma 11:   Status Luma 11:   Status 11:   Status 11:   St</th><th>PROFEL PROFEL   No. Rollylan Kenn/ba/POSSK: ZASHIRAH FATIN EINT ZAMSARI   No. Kold Pengendian (Baru/Lama); 900713125940   Javata Neuhl: Zissella Kana Peuhl:   Tarichi Lattiko Sekarang; 25008/2015   Tarichi Lattiko Sekarang; 25008/2015   Tarichi Lattiko Sekarang; 25008/2015   Tarichi Lattiko Sekarang; 25008/2015   Tarichi Lattiko Sekarang; 25008/2015   Tarichi Lattiko Sekarang; 25008/2015   Tarichi Lattiko Sekarang; 25008/2015   Tarichi Lattiko Sekarang; 25008/2015   Tarichi Lattiko Sekarang; 25008/2015   Tarichi Lattiko Sekarang; 25008/2015   Tarichi Lattiko Sekarang; 25008/2015   Tarichi Lattiko Sekarang; 25008/2015   Tarichi Lattiko Sekarang; 25008/2015   Tarichi Menzio Mana Polici Livia Tarichi Menzio Mana Polici Livia   Polici Menzio Mana Polici Livia Tarichi Menzio Mana Polici Livia   Tarichi Menzio Mana Polici Livia Tarichi Menzio Mana Polici Livia   Tarichi Menzio Mana Polici Livia Tarichi Menzio Mana Polici Livia   Tarichi Menzio Mana Polici Livia Tarichi Menzio Mana Polici Livia   Tarichi Menzio Mana Polici Livia Mana Polici Livia   Tarichi Menzio Mana Polici Livia Mana Polici Livia   Tarichi Menzio Mana Polici Livia Mana Polici Livia   Tarichi Menzio Mana Polici Livia Mana Polici Livia   Tarichi Menzio Mana Polici Livia Mana Polici Livia   Tarichi Menzio Mana Polici Livia Men</th><th>PROFEL PEGAWAI   No. Rujukan Kent/Jab/PROSK:   ZASNIRAM FATTN BENT ZAMSARI   No. Kud Pengendalan (Baru/Lams):   90713125940   Jawata Arenub:   Cassadari   No. Kud Pengendalan (Baru/Lams):   90713125940   Jawata Arenub:   Cassadari   No. Kud Pengendalan (Baru/Lams):   90713125940   Jawata Arenub:   Cassadari   No. Kud Pengendalan (Baru/Lams):   90713125940   Jawata Arenub:   Cassadari   No. Kud Pengendalan (Baru/Lams):   90713125940   Jawata Arenub:   Cassadari   No. Kud Pengendalan (Baru/Lams):   SURUHANJANAY PERKHIDMATAN FELAJABAN                  Pengendalan (Baru/Lams):   SURUHANJANYA PERKHIDMATAN FELAJABAN               Pengendalan (Baru/Lams):   SURUHANJANYA PERKHIDMATAN FELAJABAN             Pengendalan (Baru/Lams):   SURUHANJANYA PERKHIDMATAN FELAJABAN             Pengendalan (Baru/Lams):   Pengendalan (Baru/Lams):   Pengendalan (Baru/Lams):   Pengendalan (Baru/Lams):   Pengendalan (Baru/Lams):   Pengendalan (Baru/Lams):   Pengendalan (Baru/Lams):   Pengendalan (Baru/Lams):   Pengendalan (Baru/Lams):   Pengendalan (Baru/La</th><th>POPCIL PECANNI Remodular   No. Kad Pengenalan (Baru/Lama) : 2003/1322940   No. Kad Pengenalan (Baru/Lama) : 9003/1322940   No. Kad Pengenalan (Baru/Lama) : 9003/1322940   No. Kad Pengenalan (Baru/Lama) : 2008/2015   Tarikh Latikan Sekarang : 2008/2015   Tarikh Latikan Sekarang : 2008/2015  <tr< th=""><th>PROFIL PEGAWAI     Normal Penuhi     Normal Penuhi        Normal Penuhi        Normal Penuhi                       Normal Penuhi   Normal Penuhi   Nor</th><th>POPCIP PEGNANI   No man Penuh:   No Kada Penuh:   No Kada Penuh:   No Kad</th><th>POPCIEL PEGNWAI Remeatant   No. Kudi Pegnelahan (Edaru/Lamp) : 900713125940   No. Kudi Pegnelahan (Edaru/Lamp) : 900713125940   No. Kudi Pegnelahan (Edaru/Lamp) : 90071312594</th><th>PORCIL PEGNANI Normal Period Normal Period Normal Period Normal Period Period Peri</th><th>PROFINE       Excession       Excession         No. Rulpkiam Kem/Jab/PPO/SN: :      </th><th>PROF.IL ECGNANIE       Kenneskanie         No. Rulykani Kennyl Abb/PPO/Sek ::       Akenneskanie         No. Rulykani Kennyl Abb/PPO/Sek ::       Bellander         No. Rulykani Kennyl Abb/PPO/Sek ::       Bellander         No. Rulykani Kennyl Abb/PPO/Sek ::       Bellander         Terminet Benutiv::       Bellander         Terminet Benutiv::       Bellander         Terminet Benutiv::       SURUHANIANA PERKHIDUMATAN PERLAMARIN         Terminet Benutiv::       SURUHANIANA PERKHIDUMATAN PERLAMARIN         Terminet Benutiv::       SURUHANIANA PERKHIDUMATAN PERLAMARIN         Terminet Benutiv::       SURUHANIANA PERKHIDUMATAN PERLAMARIN         Terminet Benutiv::       SURUHANIANA PERKHIDUMATAN PERLAMARIN         Terminet Benutiv::       SURUHANIANA PERKHIDUMATAN PERLAMARIN         Terminet Benutiv::       SURUHANIANA PERKHIDUMATAN PERLAMARIN         Terminet Benutiv::       SURUHANIANA PERKHIDUMATAN PERLAMARIN         Terminet Benutiv::       SURUHANIANA PERKHIDUMATAN PERLAMARIN         Terminet Benutiv::       SURUHANIANA PERKHIDUMATAN PERLAMARIN         Terminet Benutiv::       SURUHANIANA PERKHIDUMATAN PERLAMARIN         SURUHANIANA PERKHIDUMATAN PERKHIDUMATAN PERLAMARIN       SURUHANIANA PERKHIDUMATAN PERLAMARIN         SURUHANIANA PERKHIDUMATAN PERLAMARIN       SURUHANIANA PERLAMARIN         S</th><th>Proc. Rujukan Ken/Jab/PD/Sk : ZASHRAH FATN BINT ZAMSARI   No. Rujukan Ken/Jab/PD/Sk : ZASHRAH FATN BINT ZAMSARI   No. Kal / Anna Peuli: ZASHRAH FATN BINT ZAMSARI   No. Kal / Anna Peuli: ZASHRAH FATN BINT ZAMSARI   No. Kal / Anna Peuli: ZASHRAH FATN BINT ZAMSARI   No. Kal / Anna Peuli: ZASHRAH FATN BINT ZAMSARI   No. Kal / Anna Peuli: ZASHRAH FATN BINT ZAMSARI   No. Kal / Anna Peuli: ZASHRAH FATN BINT ZAMSARI   No. Kal / Anna Peuli: ZASHRAH FATN BINT ZAMSARI   No. Kal / Anna Peuli: ZASHRAH FATN BINT ZAMSARI   No. Kal / Anna Peuli: ZASHRAH FATN BINT ZAMSARI   No. Kal / Anna Peuli: ZASHRAH FATN BINT ZAMSARI   No. Kal / Anna Peuli: Zashrah Kali / Anna Peuli:   No. Kali / Anna Peuli: Zashrah Kali / Anna Peuli:   No. Kali / Anna Peuli: Zashrah Kali / Anna Peuli:   No. Kali / Anna Peuli: Zashrah Kali / Anna Peuli:   No. Kali / Anna Peuli: Zashrah Kali / Anna Peuli:   No. Kali / Anna Peuli: Zashrah Kali / Anna Peuli:   No. Kali / Anna Peuli: Zashrah Kali / Anna Peuli:   No. Kali / Anna Peuli: Zashrah Kali / Anna Peuli:   No. Kali / Anna Peuli: Zashrah Kali / Anna Peuli:   No. Kali / Anna Peuli: Zashrah Kali / Anna Peuli:   No. Kali / Anna Peuli: Zashrah Kali / Anna Peuli:   No. Kali / Anna Peuli: Main Peuli:   No. Kali / Anna Peuli: Main Peuli:   No. Kali / Anna Peuli: Main Peuli:   No. Kali / Anna Peuli: Main</th><th>PROFIL PEGAWAI   Nama Pendi   Nama Pendi</th><th>Pro Rulpian Kent Jabi/PD/Sk : ZASHRAH FATH BINTI ZAHSARI   No Kad Pengenalan (Baru/Lam) : 90071312590   Jama Pendi : Pendian   Jama Pendi : Pendian   Jama Pendi : SUBURUMANANAY PERKHIDMATAN PELAJARAN   Tempat Bertuga :: SUBURUMANANAY PERKHIDMATAN PELAJARAN   Tempat Bertuga :: SUBURUMANANAY PERKHIDMATAN PELAJARAN   Tempat Bertuga :: SUBURUMANANAY PERKHIDMATAN PELAJARAN   Tempat Bertuga :: SUBURUMANANAY PERKHIDMATAN PELAJARAN</th><th>POPCIAL PECAWAR   No. Rudan Kentylab/PSOS :   Nama Peurit   Nama Peurit    Nama Peurit  </th></tr<><th>PROFIL   No. Rujukan Ken/Jab/PPO/Sek:   No. Rujukan Ken/Jab/PPO/Sek:   No. Rujukan Ken/Jab/PPO/Sek:   No. Rujukan Ken/Jab/PPO/Sek:   No. Rujukan Ken/Jab/PPO/Sek:   No. Rujukan Ken/Jab/PPO/Sek:   No. Rujukan Ken/Jab/PPO/Sek:   No. Rujukan Ken/Jab/PPO/Sek:   No. Rujukan Ken/Jab/PPO/Sek:   No. Rujukan Ken/Jab/PPO/Sek:   No. Rujukan Ken/Jab/PPO/Sek:   Perturbation   No. Rujukan Ken/Jab/PPO/Sek:   Perturbation   No. Rujukan Ken/Jab/PPO/Sek:   Perturbation   Perturbation   No. Rujukan Ken/Jab/PPO/Sek:   Perturbation   Perturbation</th><th>PROFERE LEGENARI   No. Rujukan Krem/Jab/PPD/Sek   ZASHTRAH FATNI BINT ZAMSARI   No. Rujukan Krem/Jab/PPD/Sek   ZASHTRAH FATNI BINT ZAMSARI   Rujukan Krem/Jab/PPD/Sek   ZASHTRAH FATNI BINT ZAMSARI   Rujukan Krem/Jab/PPD/Sek   ZASHTRAH FATNI BINT ZAMSARI   Rujukan Krem/Jab/PPD/Sek   ZASHTRAH FATNI BINT ZAMSARI   Rujukan Krem/Jab/PPD/Sek   ZASHTRAH FATNI BINT ZAMSARI   Rujukan Krem/Jab/PPD/Sek   ZASHTRAH Krem/Jab/PPD/Sek</th></th></th></th>                                                                                                    | PROFER LEGENNAL Remained   No. Riglukan Kem/lab/PPD/Sek : ZASHIRAH FATIN BINTI ZAMSARII   No. Riglukan Kem/lab/PPD/Sek : ZASHIRAH FATIN BINTI ZAMSARII   No. Riglukan Kem/lab/PD/Sek : JONELANIN PERDURUKAN MURID GRED N17   Tampa Berlugs : SURUHANINATA PERKHIDMATAN PELADARAN   Profest Berlander Binder Status : Perlander   Profest Berlander Status : Perlander   Profest Berlander : Perlander Status :   Profest Berlander : Perlander Status :   Profest Berlander : Perlander Status :   Profest Berlander : Perlander Status :   Perlander : Perla                                                                                                    | RioFLI. PEGAWAI   Nama Penuh   Nama Penuh                                                                                                    | PROFILE DE GAWAI   No. Rujukan Kenn/Jab/PD/Sck:   No. Rujukan Kenn/Jab/PD/Sck:   No. Kajukan Kenn/Jab/PD/Sck:   No. Kajukan Kenn/Jab/PD/Sck: <th>PROFILE PECNANI   No. Ruyukan Kem/Jab/PPD/Sek:   Atama Penuh:   Atama Penuh:   Ata</th> <th>POR RULJACAN KEND/200/PD/SS ::   Non Republic   Nama Penuh ::   No Kad / Penubasis   Non Republic   Non Republic   &lt;</th> <th>FXCPLL PECAWAL   No. Registant Kendi / Jab/PP/D/SE:   No. Rad Pengenalan (Baru/Lams) :   OUTDI JIJJJJAN   No. Rad Pengenalan (Baru/Lams) :   Storate Pender   No. Rad Pengenalan (Baru/Lams) :   Storate Pender   No. Rad Pengenalan (Baru/Lams) :   Storate Pender   No. Rad Pengenalan (Baru/Lams) :   Storate Pender   No. Rad Pengenalan (Baru/Lams) :   Storate Pender   No. Rad Pengenalan (Baru/Lams) :   Storate Pender   No. Rad Pengenalan (Baru/Lams) :   Storate Pender   No. Rad Pengenalan (Baru/Lams) :   Storate Pender   No. Rad Pengenalan (Baru/Lams) :   Storate Pender   No. Rad Pengenalan (Baru/Lams) :   Storate Pender   No. Rad Pengenalan (Baru/Lams) :   Storate Pender   No. Rad Pengenalan (Baru/Lams) :   No. Rad Pengenalan (Baru/Lams) : <th>PORCEL PEGNAVAL Nervosabar   No. Kad Programa Nervosabar   No. Kad Programa Dispective Control   No. Kad Programa Dispective Control   No. Kad Programa Dispective</th><th>PORCEL PECAWAI   No. Rod Program   No. Rod Program</th><th>PROFILE   No. Rugulan, Kern/Sab/PPO/Se:   No. Rugulan, Kern/Sab/PPO/Se:   No. Rugulan, Kern/Sab/PPO/Sab/PPO/Sab/P</th><th>Proc. Rujučan Kenij Jab/PD/SS:   Nama Penul:   Nama Penul:</th><th>Proc. Rujukan Ken/Jab/PD/SS : ZASMRAH FATIN BINTI ZAMSARI   No. Rujukan Ken/Jab/PD/SS : ZASMRAH FATIN BINTI ZAMSARI   No. Kujukan Ken/Jab/PD/SS : Produ   Sama Pouli Produ   Sama Pouli Produ   Sama P</th><th>PORCELL PEGAMALI   No. RLUJACAN KEN/2bb/PD/Sh :   Anome Peulo:   No. Kad / Peulo:   Anome Peulo:   Some Kad / Kad /</th><th>POP CRU LU ECOMMI   No. Roy Ruy Luman Rendu 11:   No. Kod Pergenalan (Bary) Lama) :   Status Luman Luma Luma 11:   No. Kod Pergenalan (Bary) Lama) :   Status Luma Luma 11:   No. Kod Pergenalan (Bary) Lama) :   Status Luma 11:   Status Luma 11:   Status 11:   Status 11:   St</th><th>PROFEL PROFEL   No. Rollylan Kenn/ba/POSSK: ZASHIRAH FATIN EINT ZAMSARI   No. Kold Pengendian (Baru/Lama); 900713125940   Javata Neuhl: Zissella Kana Peuhl:   Tarichi Lattiko Sekarang; 25008/2015   Tarichi Lattiko Sekarang; 25008/2015   Tarichi Lattiko Sekarang; 25008/2015   Tarichi Lattiko Sekarang; 25008/2015   Tarichi Lattiko Sekarang; 25008/2015   Tarichi Lattiko Sekarang; 25008/2015   Tarichi Lattiko Sekarang; 25008/2015   Tarichi Lattiko Sekarang; 25008/2015   Tarichi Lattiko Sekarang; 25008/2015   Tarichi Lattiko Sekarang; 25008/2015   Tarichi Lattiko Sekarang; 25008/2015   Tarichi Lattiko Sekarang; 25008/2015   Tarichi Lattiko Sekarang; 25008/2015   Tarichi Menzio Mana Polici Livia Tarichi Menzio Mana Polici Livia   Polici Menzio Mana Polici Livia Tarichi Menzio Mana Polici Livia   Tarichi Menzio Mana Polici Livia Tarichi Menzio Mana Polici Livia   Tarichi Menzio Mana Polici Livia Tarichi Menzio Mana Polici Livia   Tarichi Menzio Mana Polici Livia Tarichi Menzio Mana Polici Livia   Tarichi Menzio Mana Polici Livia Mana Polici Livia   Tarichi Menzio Mana Polici Livia Mana Polici Livia   Tarichi Menzio Mana Polici Livia Mana Polici Livia   Tarichi Menzio Mana Polici Livia Mana Polici Livia   Tarichi Menzio Mana Polici Livia Mana Polici Livia   Tarichi Menzio Mana Polici Livia Men</th><th>PROFEL PEGAWAI   No. Rujukan Kent/Jab/PROSK:   ZASNIRAM FATTN BENT ZAMSARI   No. Kud Pengendalan (Baru/Lams):   90713125940   Jawata Arenub:   Cassadari   No. Kud Pengendalan (Baru/Lams):   90713125940   Jawata Arenub:   Cassadari   No. Kud Pengendalan (Baru/Lams):   90713125940   Jawata Arenub:   Cassadari   No. Kud Pengendalan (Baru/Lams):   90713125940   Jawata Arenub:   Cassadari   No. Kud Pengendalan (Baru/Lams):   90713125940   Jawata Arenub:   Cassadari   No. Kud Pengendalan (Baru/Lams):   SURUHANJANAY PERKHIDMATAN FELAJABAN                  Pengendalan (Baru/Lams):   SURUHANJANYA PERKHIDMATAN FELAJABAN               Pengendalan (Baru/Lams):   SURUHANJANYA PERKHIDMATAN FELAJABAN             Pengendalan (Baru/Lams):   SURUHANJANYA PERKHIDMATAN FELAJABAN             Pengendalan (Baru/Lams):   Pengendalan (Baru/Lams):   Pengendalan (Baru/Lams):   Pengendalan (Baru/Lams):   Pengendalan (Baru/Lams):   Pengendalan (Baru/Lams):   Pengendalan (Baru/Lams):   Pengendalan (Baru/Lams):   Pengendalan (Baru/Lams):   Pengendalan (Baru/La</th><th>POPCIL PECANNI Remodular   No. Kad Pengenalan (Baru/Lama) : 2003/1322940   No. Kad Pengenalan (Baru/Lama) : 9003/1322940   No. Kad Pengenalan (Baru/Lama) : 9003/1322940   No. Kad Pengenalan (Baru/Lama) : 2008/2015   Tarikh Latikan Sekarang : 2008/2015   Tarikh Latikan Sekarang : 2008/2015  <tr< th=""><th>PROFIL PEGAWAI     Normal Penuhi     Normal Penuhi        Normal Penuhi        Normal Penuhi                       Normal Penuhi   Normal Penuhi   Nor</th><th>POPCIP PEGNANI   No man Penuh:   No Kada Penuh:   No Kada Penuh:   No Kad</th><th>POPCIEL PEGNWAI Remeatant   No. Kudi Pegnelahan (Edaru/Lamp) : 900713125940   No. Kudi Pegnelahan (Edaru/Lamp) : 900713125940   No. Kudi Pegnelahan (Edaru/Lamp) : 90071312594</th><th>PORCIL PEGNANI Normal Period Normal Period Normal Period Normal Period Period Peri</th><th>PROFINE       Excession       Excession         No. Rulpkiam Kem/Jab/PPO/SN: :      </th><th>PROF.IL ECGNANIE       Kenneskanie         No. Rulykani Kennyl Abb/PPO/Sek ::       Akenneskanie         No. Rulykani Kennyl Abb/PPO/Sek ::       Bellander         No. Rulykani Kennyl Abb/PPO/Sek ::       Bellander         No. Rulykani Kennyl Abb/PPO/Sek ::       Bellander         Terminet Benutiv::       Bellander         Terminet Benutiv::       Bellander         Terminet Benutiv::       SURUHANIANA PERKHIDUMATAN PERLAMARIN         Terminet Benutiv::       SURUHANIANA PERKHIDUMATAN PERLAMARIN         Terminet Benutiv::       SURUHANIANA PERKHIDUMATAN PERLAMARIN         Terminet Benutiv::       SURUHANIANA PERKHIDUMATAN PERLAMARIN         Terminet Benutiv::       SURUHANIANA PERKHIDUMATAN PERLAMARIN         Terminet Benutiv::       SURUHANIANA PERKHIDUMATAN PERLAMARIN         Terminet Benutiv::       SURUHANIANA PERKHIDUMATAN PERLAMARIN         Terminet Benutiv::       SURUHANIANA PERKHIDUMATAN PERLAMARIN         Terminet Benutiv::       SURUHANIANA PERKHIDUMATAN PERLAMARIN         Terminet Benutiv::       SURUHANIANA PERKHIDUMATAN PERLAMARIN         Terminet Benutiv::       SURUHANIANA PERKHIDUMATAN PERLAMARIN         SURUHANIANA PERKHIDUMATAN PERKHIDUMATAN PERLAMARIN       SURUHANIANA PERKHIDUMATAN PERLAMARIN         SURUHANIANA PERKHIDUMATAN PERLAMARIN       SURUHANIANA PERLAMARIN         S</th><th>Proc. Rujukan Ken/Jab/PD/Sk : ZASHRAH FATN BINT ZAMSARI   No. Rujukan Ken/Jab/PD/Sk : ZASHRAH FATN BINT ZAMSARI   No. Kal / Anna Peuli: ZASHRAH FATN BINT ZAMSARI   No. Kal / Anna Peuli: ZASHRAH FATN BINT ZAMSARI   No. Kal / Anna Peuli: ZASHRAH FATN BINT ZAMSARI   No. Kal / Anna Peuli: ZASHRAH FATN BINT ZAMSARI   No. Kal / Anna Peuli: ZASHRAH FATN BINT ZAMSARI   No. Kal / Anna Peuli: ZASHRAH FATN BINT ZAMSARI   No. Kal / Anna Peuli: ZASHRAH FATN BINT ZAMSARI   No. Kal / Anna Peuli: ZASHRAH FATN BINT ZAMSARI   No. Kal / Anna Peuli: ZASHRAH FATN BINT ZAMSARI   No. Kal / Anna Peuli: ZASHRAH FATN BINT ZAMSARI   No. Kal / Anna Peuli: Zashrah Kali / Anna Peuli:   No. Kali / Anna Peuli: Zashrah Kali / Anna Peuli:   No. Kali / Anna Peuli: Zashrah Kali / Anna Peuli:   No. Kali / Anna Peuli: Zashrah Kali / Anna Peuli:   No. Kali / Anna Peuli: Zashrah Kali / Anna Peuli:   No. Kali / Anna Peuli: Zashrah Kali / Anna Peuli:   No. Kali / Anna Peuli: Zashrah Kali / Anna Peuli:   No. Kali / Anna Peuli: Zashrah Kali / Anna Peuli:   No. Kali / Anna Peuli: Zashrah Kali / Anna Peuli:   No. Kali / Anna Peuli: Zashrah Kali / Anna Peuli:   No. Kali / Anna Peuli: Zashrah Kali / Anna Peuli:   No. Kali / Anna Peuli: Main Peuli:   No. Kali / Anna Peuli: Main Peuli:   No. Kali / Anna Peuli: Main Peuli:   No. Kali / Anna Peuli: Main</th><th>PROFIL PEGAWAI   Nama Pendi   Nama Pendi</th><th>Pro Rulpian Kent Jabi/PD/Sk : ZASHRAH FATH BINTI ZAHSARI   No Kad Pengenalan (Baru/Lam) : 90071312590   Jama Pendi : Pendian   Jama Pendi : Pendian   Jama Pendi : SUBURUMANANAY PERKHIDMATAN PELAJARAN   Tempat Bertuga :: SUBURUMANANAY PERKHIDMATAN PELAJARAN   Tempat Bertuga :: SUBURUMANANAY PERKHIDMATAN PELAJARAN   Tempat Bertuga :: SUBURUMANANAY PERKHIDMATAN PELAJARAN   Tempat Bertuga :: SUBURUMANANAY PERKHIDMATAN PELAJARAN</th><th>POPCIAL PECAWAR   No. Rudan Kentylab/PSOS :   Nama Peurit   Nama Peurit    Nama Peurit  </th></tr<><th>PROFIL   No. Rujukan Ken/Jab/PPO/Sek:   No. Rujukan Ken/Jab/PPO/Sek:   No. Rujukan Ken/Jab/PPO/Sek:   No. Rujukan Ken/Jab/PPO/Sek:   No. Rujukan Ken/Jab/PPO/Sek:   No. Rujukan Ken/Jab/PPO/Sek:   No. Rujukan Ken/Jab/PPO/Sek:   No. Rujukan Ken/Jab/PPO/Sek:   No. Rujukan Ken/Jab/PPO/Sek:   No. Rujukan Ken/Jab/PPO/Sek:   No. Rujukan Ken/Jab/PPO/Sek:   Perturbation   No. Rujukan Ken/Jab/PPO/Sek:   Perturbation   No. Rujukan Ken/Jab/PPO/Sek:   Perturbation   Perturbation   No. Rujukan Ken/Jab/PPO/Sek:   Perturbation   Perturbation</th><th>PROFERE LEGENARI   No. Rujukan Krem/Jab/PPD/Sek   ZASHTRAH FATNI BINT ZAMSARI   No. Rujukan Krem/Jab/PPD/Sek   ZASHTRAH FATNI BINT ZAMSARI   Rujukan Krem/Jab/PPD/Sek   ZASHTRAH FATNI BINT ZAMSARI   Rujukan Krem/Jab/PPD/Sek   ZASHTRAH FATNI BINT ZAMSARI   Rujukan Krem/Jab/PPD/Sek   ZASHTRAH FATNI BINT ZAMSARI   Rujukan Krem/Jab/PPD/Sek   ZASHTRAH FATNI BINT ZAMSARI   Rujukan Krem/Jab/PPD/Sek   ZASHTRAH Krem/Jab/PPD/Sek</th></th></th>                                                                                                    | PROFILE PECNANI   No. Ruyukan Kem/Jab/PPD/Sek:   Atama Penuh:   Atama Penuh:   Ata                                                                                                    | POR RULJACAN KEND/200/PD/SS ::   Non Republic   Nama Penuh ::   No Kad / Penubasis   Non Republic   Non Republic   <                                                                                                    | FXCPLL PECAWAL   No. Registant Kendi / Jab/PP/D/SE:   No. Rad Pengenalan (Baru/Lams) :   OUTDI JIJJJJAN   No. Rad Pengenalan (Baru/Lams) :   Storate Pender   No. Rad Pengenalan (Baru/Lams) :   Storate Pender   No. Rad Pengenalan (Baru/Lams) :   Storate Pender   No. Rad Pengenalan (Baru/Lams) :   Storate Pender   No. Rad Pengenalan (Baru/Lams) :   Storate Pender   No. Rad Pengenalan (Baru/Lams) :   Storate Pender   No. Rad Pengenalan (Baru/Lams) :   Storate Pender   No. Rad Pengenalan (Baru/Lams) :   Storate Pender   No. Rad Pengenalan (Baru/Lams) :   Storate Pender   No. Rad Pengenalan (Baru/Lams) :   Storate Pender   No. Rad Pengenalan (Baru/Lams) :   Storate Pender   No. Rad Pengenalan (Baru/Lams) :   No. Rad Pengenalan (Baru/Lams) : <th>PORCEL PEGNAVAL Nervosabar   No. Kad Programa Nervosabar   No. Kad Programa Dispective Control   No. Kad Programa Dispective Control   No. Kad Programa Dispective</th> <th>PORCEL PECAWAI   No. Rod Program   No. Rod Program</th> <th>PROFILE   No. Rugulan, Kern/Sab/PPO/Se:   No. Rugulan, Kern/Sab/PPO/Se:   No. Rugulan, Kern/Sab/PPO/Sab/PPO/Sab/P</th> <th>Proc. Rujučan Kenij Jab/PD/SS:   Nama Penul:   Nama Penul:</th> <th>Proc. Rujukan Ken/Jab/PD/SS : ZASMRAH FATIN BINTI ZAMSARI   No. Rujukan Ken/Jab/PD/SS : ZASMRAH FATIN BINTI ZAMSARI   No. Kujukan Ken/Jab/PD/SS : Produ   Sama Pouli Produ   Sama Pouli Produ   Sama P</th> <th>PORCELL PEGAMALI   No. RLUJACAN KEN/2bb/PD/Sh :   Anome Peulo:   No. Kad / Peulo:   Anome Peulo:   Some Kad / Kad /</th> <th>POP CRU LU ECOMMI   No. Roy Ruy Luman Rendu 11:   No. Kod Pergenalan (Bary) Lama) :   Status Luman Luma Luma 11:   No. Kod Pergenalan (Bary) Lama) :   Status Luma Luma 11:   No. Kod Pergenalan (Bary) Lama) :   Status Luma 11:   Status Luma 11:   Status 11:   Status 11:   St</th> <th>PROFEL PROFEL   No. Rollylan Kenn/ba/POSSK: ZASHIRAH FATIN EINT ZAMSARI   No. Kold Pengendian (Baru/Lama); 900713125940   Javata Neuhl: Zissella Kana Peuhl:   Tarichi Lattiko Sekarang; 25008/2015   Tarichi Lattiko Sekarang; 25008/2015   Tarichi Lattiko Sekarang; 25008/2015   Tarichi Lattiko Sekarang; 25008/2015   Tarichi Lattiko Sekarang; 25008/2015   Tarichi Lattiko Sekarang; 25008/2015   Tarichi Lattiko Sekarang; 25008/2015   Tarichi Lattiko Sekarang; 25008/2015   Tarichi Lattiko Sekarang; 25008/2015   Tarichi Lattiko Sekarang; 25008/2015   Tarichi Lattiko Sekarang; 25008/2015   Tarichi Lattiko Sekarang; 25008/2015   Tarichi Lattiko Sekarang; 25008/2015   Tarichi Menzio Mana Polici Livia Tarichi Menzio Mana Polici Livia   Polici Menzio Mana Polici Livia Tarichi Menzio Mana Polici Livia   Tarichi Menzio Mana Polici Livia Tarichi Menzio Mana Polici Livia   Tarichi Menzio Mana Polici Livia Tarichi Menzio Mana Polici Livia   Tarichi Menzio Mana Polici Livia Tarichi Menzio Mana Polici Livia   Tarichi Menzio Mana Polici Livia Mana Polici Livia   Tarichi Menzio Mana Polici Livia Mana Polici Livia   Tarichi Menzio Mana Polici Livia Mana Polici Livia   Tarichi Menzio Mana Polici Livia Mana Polici Livia   Tarichi Menzio Mana Polici Livia Mana Polici Livia   Tarichi Menzio Mana Polici Livia Men</th> <th>PROFEL PEGAWAI   No. Rujukan Kent/Jab/PROSK:   ZASNIRAM FATTN BENT ZAMSARI   No. Kud Pengendalan (Baru/Lams):   90713125940   Jawata Arenub:   Cassadari   No. Kud Pengendalan (Baru/Lams):   90713125940   Jawata Arenub:   Cassadari   No. Kud Pengendalan (Baru/Lams):   90713125940   Jawata Arenub:   Cassadari   No. Kud Pengendalan (Baru/Lams):   90713125940   Jawata Arenub:   Cassadari   No. Kud Pengendalan (Baru/Lams):   90713125940   Jawata Arenub:   Cassadari   No. Kud Pengendalan (Baru/Lams):   SURUHANJANAY PERKHIDMATAN FELAJABAN                  Pengendalan (Baru/Lams):   SURUHANJANYA PERKHIDMATAN FELAJABAN               Pengendalan (Baru/Lams):   SURUHANJANYA PERKHIDMATAN FELAJABAN             Pengendalan (Baru/Lams):   SURUHANJANYA PERKHIDMATAN FELAJABAN             Pengendalan (Baru/Lams):   Pengendalan (Baru/Lams):   Pengendalan (Baru/Lams):   Pengendalan (Baru/Lams):   Pengendalan (Baru/Lams):   Pengendalan (Baru/Lams):   Pengendalan (Baru/Lams):   Pengendalan (Baru/Lams):   Pengendalan (Baru/Lams):   Pengendalan (Baru/La</th> <th>POPCIL PECANNI Remodular   No. Kad Pengenalan (Baru/Lama) : 2003/1322940   No. Kad Pengenalan (Baru/Lama) : 9003/1322940   No. Kad Pengenalan (Baru/Lama) : 9003/1322940   No. Kad Pengenalan (Baru/Lama) : 2008/2015   Tarikh Latikan Sekarang : 2008/2015   Tarikh Latikan Sekarang : 2008/2015  <tr< th=""><th>PROFIL PEGAWAI     Normal Penuhi     Normal Penuhi        Normal Penuhi        Normal Penuhi                       Normal Penuhi   Normal Penuhi   Nor</th><th>POPCIP PEGNANI   No man Penuh:   No Kada Penuh:   No Kada Penuh:   No Kad</th><th>POPCIEL PEGNWAI Remeatant   No. Kudi Pegnelahan (Edaru/Lamp) : 900713125940   No. Kudi Pegnelahan (Edaru/Lamp) : 900713125940   No. Kudi Pegnelahan (Edaru/Lamp) : 90071312594</th><th>PORCIL PEGNANI Normal Period Normal Period Normal Period Normal Period Period Peri</th><th>PROFINE       Excession       Excession         No. Rulpkiam Kem/Jab/PPO/SN: :      </th><th>PROF.IL ECGNANIE       Kenneskanie         No. Rulykani Kennyl Abb/PPO/Sek ::       Akenneskanie         No. Rulykani Kennyl Abb/PPO/Sek ::       Bellander         No. Rulykani Kennyl Abb/PPO/Sek ::       Bellander         No. Rulykani Kennyl Abb/PPO/Sek ::       Bellander         Terminet Benutiv::       Bellander         Terminet Benutiv::       Bellander         Terminet Benutiv::       SURUHANIANA PERKHIDUMATAN PERLAMARIN         Terminet Benutiv::       SURUHANIANA PERKHIDUMATAN PERLAMARIN         Terminet Benutiv::       SURUHANIANA PERKHIDUMATAN PERLAMARIN         Terminet Benutiv::       SURUHANIANA PERKHIDUMATAN PERLAMARIN         Terminet Benutiv::       SURUHANIANA PERKHIDUMATAN PERLAMARIN         Terminet Benutiv::       SURUHANIANA PERKHIDUMATAN PERLAMARIN         Terminet Benutiv::       SURUHANIANA PERKHIDUMATAN PERLAMARIN         Terminet Benutiv::       SURUHANIANA PERKHIDUMATAN PERLAMARIN         Terminet Benutiv::       SURUHANIANA PERKHIDUMATAN PERLAMARIN         Terminet Benutiv::       SURUHANIANA PERKHIDUMATAN PERLAMARIN         Terminet Benutiv::       SURUHANIANA PERKHIDUMATAN PERLAMARIN         SURUHANIANA PERKHIDUMATAN PERKHIDUMATAN PERLAMARIN       SURUHANIANA PERKHIDUMATAN PERLAMARIN         SURUHANIANA PERKHIDUMATAN PERLAMARIN       SURUHANIANA PERLAMARIN         S</th><th>Proc. Rujukan Ken/Jab/PD/Sk : ZASHRAH FATN BINT ZAMSARI   No. Rujukan Ken/Jab/PD/Sk : ZASHRAH FATN BINT ZAMSARI   No. Kal / Anna Peuli: ZASHRAH FATN BINT ZAMSARI   No. Kal / Anna Peuli: ZASHRAH FATN BINT ZAMSARI   No. Kal / Anna Peuli: ZASHRAH FATN BINT ZAMSARI   No. Kal / Anna Peuli: ZASHRAH FATN BINT ZAMSARI   No. Kal / Anna Peuli: ZASHRAH FATN BINT ZAMSARI   No. Kal / Anna Peuli: ZASHRAH FATN BINT ZAMSARI   No. Kal / Anna Peuli: ZASHRAH FATN BINT ZAMSARI   No. Kal / Anna Peuli: ZASHRAH FATN BINT ZAMSARI   No. Kal / Anna Peuli: ZASHRAH FATN BINT ZAMSARI   No. Kal / Anna Peuli: ZASHRAH FATN BINT ZAMSARI   No. Kal / Anna Peuli: Zashrah Kali / Anna Peuli:   No. Kali / Anna Peuli: Zashrah Kali / Anna Peuli:   No. Kali / Anna Peuli: Zashrah Kali / Anna Peuli:   No. Kali / Anna Peuli: Zashrah Kali / Anna Peuli:   No. Kali / Anna Peuli: Zashrah Kali / Anna Peuli:   No. Kali / Anna Peuli: Zashrah Kali / Anna Peuli:   No. Kali / Anna Peuli: Zashrah Kali / Anna Peuli:   No. Kali / Anna Peuli: Zashrah Kali / Anna Peuli:   No. Kali / Anna Peuli: Zashrah Kali / Anna Peuli:   No. Kali / Anna Peuli: Zashrah Kali / Anna Peuli:   No. Kali / Anna Peuli: Zashrah Kali / Anna Peuli:   No. Kali / Anna Peuli: Main Peuli:   No. Kali / Anna Peuli: Main Peuli:   No. Kali / Anna Peuli: Main Peuli:   No. Kali / Anna Peuli: Main</th><th>PROFIL PEGAWAI   Nama Pendi   Nama Pendi</th><th>Pro Rulpian Kent Jabi/PD/Sk : ZASHRAH FATH BINTI ZAHSARI   No Kad Pengenalan (Baru/Lam) : 90071312590   Jama Pendi : Pendian   Jama Pendi : Pendian   Jama Pendi : SUBURUMANANAY PERKHIDMATAN PELAJARAN   Tempat Bertuga :: SUBURUMANANAY PERKHIDMATAN PELAJARAN   Tempat Bertuga :: SUBURUMANANAY PERKHIDMATAN PELAJARAN   Tempat Bertuga :: SUBURUMANANAY PERKHIDMATAN PELAJARAN   Tempat Bertuga :: SUBURUMANANAY PERKHIDMATAN PELAJARAN</th><th>POPCIAL PECAWAR   No. Rudan Kentylab/PSOS :   Nama Peurit   Nama Peurit    Nama Peurit  </th></tr<><th>PROFIL   No. Rujukan Ken/Jab/PPO/Sek:   No. Rujukan Ken/Jab/PPO/Sek:   No. Rujukan Ken/Jab/PPO/Sek:   No. Rujukan Ken/Jab/PPO/Sek:   No. Rujukan Ken/Jab/PPO/Sek:   No. Rujukan Ken/Jab/PPO/Sek:   No. Rujukan Ken/Jab/PPO/Sek:   No. Rujukan Ken/Jab/PPO/Sek:   No. Rujukan Ken/Jab/PPO/Sek:   No. Rujukan Ken/Jab/PPO/Sek:   No. Rujukan Ken/Jab/PPO/Sek:   Perturbation   No. Rujukan Ken/Jab/PPO/Sek:   Perturbation   No. Rujukan Ken/Jab/PPO/Sek:   Perturbation   Perturbation   No. Rujukan Ken/Jab/PPO/Sek:   Perturbation   Perturbation</th><th>PROFERE LEGENARI   No. Rujukan Krem/Jab/PPD/Sek   ZASHTRAH FATNI BINT ZAMSARI   No. Rujukan Krem/Jab/PPD/Sek   ZASHTRAH FATNI BINT ZAMSARI   Rujukan Krem/Jab/PPD/Sek   ZASHTRAH FATNI BINT ZAMSARI   Rujukan Krem/Jab/PPD/Sek   ZASHTRAH FATNI BINT ZAMSARI   Rujukan Krem/Jab/PPD/Sek   ZASHTRAH FATNI BINT ZAMSARI   Rujukan Krem/Jab/PPD/Sek   ZASHTRAH FATNI BINT ZAMSARI   Rujukan Krem/Jab/PPD/Sek   ZASHTRAH Krem/Jab/PPD/Sek</th></th>                                                                                                    | PORCEL PEGNAVAL Nervosabar   No. Kad Programa Nervosabar   No. Kad Programa Dispective Control   No. Kad Programa Dispective Control   No. Kad Programa Dispective                                                                                                    | PORCEL PECAWAI   No. Rod Program   No. Rod Program                                                                                                    | PROFILE   No. Rugulan, Kern/Sab/PPO/Se:   No. Rugulan, Kern/Sab/PPO/Se:   No. Rugulan, Kern/Sab/PPO/Sab/PPO/Sab/P                                                                                                    | Proc. Rujučan Kenij Jab/PD/SS:   Nama Penul:   Nama Penul:                                                                                                    | Proc. Rujukan Ken/Jab/PD/SS : ZASMRAH FATIN BINTI ZAMSARI   No. Rujukan Ken/Jab/PD/SS : ZASMRAH FATIN BINTI ZAMSARI   No. Kujukan Ken/Jab/PD/SS : Produ   Sama Pouli Produ   Sama Pouli Produ   Sama P                                                                                                    | PORCELL PEGAMALI   No. RLUJACAN KEN/2bb/PD/Sh :   Anome Peulo:   No. Kad / Peulo:   Anome Peulo:   Some Kad / Kad /                                                                                                    | POP CRU LU ECOMMI   No. Roy Ruy Luman Rendu 11:   No. Kod Pergenalan (Bary) Lama) :   Status Luman Luma Luma 11:   No. Kod Pergenalan (Bary) Lama) :   Status Luma Luma 11:   No. Kod Pergenalan (Bary) Lama) :   Status Luma 11:   Status Luma 11:   Status 11:   Status 11:   St                                                                                                    | PROFEL PROFEL   No. Rollylan Kenn/ba/POSSK: ZASHIRAH FATIN EINT ZAMSARI   No. Kold Pengendian (Baru/Lama); 900713125940   Javata Neuhl: Zissella Kana Peuhl:   Tarichi Lattiko Sekarang; 25008/2015   Tarichi Lattiko Sekarang; 25008/2015   Tarichi Lattiko Sekarang; 25008/2015   Tarichi Lattiko Sekarang; 25008/2015   Tarichi Lattiko Sekarang; 25008/2015   Tarichi Lattiko Sekarang; 25008/2015   Tarichi Lattiko Sekarang; 25008/2015   Tarichi Lattiko Sekarang; 25008/2015   Tarichi Lattiko Sekarang; 25008/2015   Tarichi Lattiko Sekarang; 25008/2015   Tarichi Lattiko Sekarang; 25008/2015   Tarichi Lattiko Sekarang; 25008/2015   Tarichi Lattiko Sekarang; 25008/2015   Tarichi Menzio Mana Polici Livia Tarichi Menzio Mana Polici Livia   Polici Menzio Mana Polici Livia Tarichi Menzio Mana Polici Livia   Tarichi Menzio Mana Polici Livia Tarichi Menzio Mana Polici Livia   Tarichi Menzio Mana Polici Livia Tarichi Menzio Mana Polici Livia   Tarichi Menzio Mana Polici Livia Tarichi Menzio Mana Polici Livia   Tarichi Menzio Mana Polici Livia Mana Polici Livia   Tarichi Menzio Mana Polici Livia Mana Polici Livia   Tarichi Menzio Mana Polici Livia Mana Polici Livia   Tarichi Menzio Mana Polici Livia Mana Polici Livia   Tarichi Menzio Mana Polici Livia Mana Polici Livia   Tarichi Menzio Mana Polici Livia Men                                                                                                    | PROFEL PEGAWAI   No. Rujukan Kent/Jab/PROSK:   ZASNIRAM FATTN BENT ZAMSARI   No. Kud Pengendalan (Baru/Lams):   90713125940   Jawata Arenub:   Cassadari   No. Kud Pengendalan (Baru/Lams):   90713125940   Jawata Arenub:   Cassadari   No. Kud Pengendalan (Baru/Lams):   90713125940   Jawata Arenub:   Cassadari   No. Kud Pengendalan (Baru/Lams):   90713125940   Jawata Arenub:   Cassadari   No. Kud Pengendalan (Baru/Lams):   90713125940   Jawata Arenub:   Cassadari   No. Kud Pengendalan (Baru/Lams):   SURUHANJANAY PERKHIDMATAN FELAJABAN                  Pengendalan (Baru/Lams):   SURUHANJANYA PERKHIDMATAN FELAJABAN               Pengendalan (Baru/Lams):   SURUHANJANYA PERKHIDMATAN FELAJABAN             Pengendalan (Baru/Lams):   SURUHANJANYA PERKHIDMATAN FELAJABAN             Pengendalan (Baru/Lams):   Pengendalan (Baru/Lams):   Pengendalan (Baru/Lams):   Pengendalan (Baru/Lams):   Pengendalan (Baru/Lams):   Pengendalan (Baru/Lams):   Pengendalan (Baru/Lams):   Pengendalan (Baru/Lams):   Pengendalan (Baru/Lams):   Pengendalan (Baru/La                                                                                                    | POPCIL PECANNI Remodular   No. Kad Pengenalan (Baru/Lama) : 2003/1322940   No. Kad Pengenalan (Baru/Lama) : 9003/1322940   No. Kad Pengenalan (Baru/Lama) : 9003/1322940   No. Kad Pengenalan (Baru/Lama) : 2008/2015   Tarikh Latikan Sekarang : 2008/2015   Tarikh Latikan Sekarang : 2008/2015 <tr< th=""><th>PROFIL PEGAWAI     Normal Penuhi     Normal Penuhi        Normal Penuhi        Normal Penuhi                       Normal Penuhi   Normal Penuhi   Nor</th><th>POPCIP PEGNANI   No man Penuh:   No Kada Penuh:   No Kada Penuh:   No Kad</th><th>POPCIEL PEGNWAI Remeatant   No. Kudi Pegnelahan (Edaru/Lamp) : 900713125940   No. Kudi Pegnelahan (Edaru/Lamp) : 900713125940   No. Kudi Pegnelahan (Edaru/Lamp) : 90071312594</th><th>PORCIL PEGNANI Normal Period Normal Period Normal Period Normal Period Period Peri</th><th>PROFINE       Excession       Excession         No. Rulpkiam Kem/Jab/PPO/SN: :      </th><th>PROF.IL ECGNANIE       Kenneskanie         No. Rulykani Kennyl Abb/PPO/Sek ::       Akenneskanie         No. Rulykani Kennyl Abb/PPO/Sek ::       Bellander         No. Rulykani Kennyl Abb/PPO/Sek ::       Bellander         No. Rulykani Kennyl Abb/PPO/Sek ::       Bellander         Terminet Benutiv::       Bellander         Terminet Benutiv::       Bellander         Terminet Benutiv::       SURUHANIANA PERKHIDUMATAN PERLAMARIN         Terminet Benutiv::       SURUHANIANA PERKHIDUMATAN PERLAMARIN         Terminet Benutiv::       SURUHANIANA PERKHIDUMATAN PERLAMARIN         Terminet Benutiv::       SURUHANIANA PERKHIDUMATAN PERLAMARIN         Terminet Benutiv::       SURUHANIANA PERKHIDUMATAN PERLAMARIN         Terminet Benutiv::       SURUHANIANA PERKHIDUMATAN PERLAMARIN         Terminet Benutiv::       SURUHANIANA PERKHIDUMATAN PERLAMARIN         Terminet Benutiv::       SURUHANIANA PERKHIDUMATAN PERLAMARIN         Terminet Benutiv::       SURUHANIANA PERKHIDUMATAN PERLAMARIN         Terminet Benutiv::       SURUHANIANA PERKHIDUMATAN PERLAMARIN         Terminet Benutiv::       SURUHANIANA PERKHIDUMATAN PERLAMARIN         SURUHANIANA PERKHIDUMATAN PERKHIDUMATAN PERLAMARIN       SURUHANIANA PERKHIDUMATAN PERLAMARIN         SURUHANIANA PERKHIDUMATAN PERLAMARIN       SURUHANIANA PERLAMARIN         S</th><th>Proc. Rujukan Ken/Jab/PD/Sk : ZASHRAH FATN BINT ZAMSARI   No. Rujukan Ken/Jab/PD/Sk : ZASHRAH FATN BINT ZAMSARI   No. Kal / Anna Peuli: ZASHRAH FATN BINT ZAMSARI   No. Kal / Anna Peuli: ZASHRAH FATN BINT ZAMSARI   No. Kal / Anna Peuli: ZASHRAH FATN BINT ZAMSARI   No. Kal / Anna Peuli: ZASHRAH FATN BINT ZAMSARI   No. Kal / Anna Peuli: ZASHRAH FATN BINT ZAMSARI   No. Kal / Anna Peuli: ZASHRAH FATN BINT ZAMSARI   No. Kal / Anna Peuli: ZASHRAH FATN BINT ZAMSARI   No. Kal / Anna Peuli: ZASHRAH FATN BINT ZAMSARI   No. Kal / Anna Peuli: ZASHRAH FATN BINT ZAMSARI   No. Kal / Anna Peuli: ZASHRAH FATN BINT ZAMSARI   No. Kal / Anna Peuli: Zashrah Kali / Anna Peuli:   No. Kali / Anna Peuli: Zashrah Kali / Anna Peuli:   No. Kali / Anna Peuli: Zashrah Kali / Anna Peuli:   No. Kali / Anna Peuli: Zashrah Kali / Anna Peuli:   No. Kali / Anna Peuli: Zashrah Kali / Anna Peuli:   No. Kali / Anna Peuli: Zashrah Kali / Anna Peuli:   No. Kali / Anna Peuli: Zashrah Kali / Anna Peuli:   No. Kali / Anna Peuli: Zashrah Kali / Anna Peuli:   No. Kali / Anna Peuli: Zashrah Kali / Anna Peuli:   No. Kali / Anna Peuli: Zashrah Kali / Anna Peuli:   No. Kali / Anna Peuli: Zashrah Kali / Anna Peuli:   No. Kali / Anna Peuli: Main Peuli:   No. Kali / Anna Peuli: Main Peuli:   No. Kali / Anna Peuli: Main Peuli:   No. Kali / Anna Peuli: Main</th><th>PROFIL PEGAWAI   Nama Pendi   Nama Pendi</th><th>Pro Rulpian Kent Jabi/PD/Sk : ZASHRAH FATH BINTI ZAHSARI   No Kad Pengenalan (Baru/Lam) : 90071312590   Jama Pendi : Pendian   Jama Pendi : Pendian   Jama Pendi : SUBURUMANANAY PERKHIDMATAN PELAJARAN   Tempat Bertuga :: SUBURUMANANAY PERKHIDMATAN PELAJARAN   Tempat Bertuga :: SUBURUMANANAY PERKHIDMATAN PELAJARAN   Tempat Bertuga :: SUBURUMANANAY PERKHIDMATAN PELAJARAN   Tempat Bertuga :: SUBURUMANANAY PERKHIDMATAN PELAJARAN</th><th>POPCIAL PECAWAR   No. Rudan Kentylab/PSOS :   Nama Peurit   Nama Peurit    Nama Peurit  </th></tr<> <th>PROFIL   No. Rujukan Ken/Jab/PPO/Sek:   No. Rujukan Ken/Jab/PPO/Sek:   No. Rujukan Ken/Jab/PPO/Sek:   No. Rujukan Ken/Jab/PPO/Sek:   No. Rujukan Ken/Jab/PPO/Sek:   No. Rujukan Ken/Jab/PPO/Sek:   No. Rujukan Ken/Jab/PPO/Sek:   No. Rujukan Ken/Jab/PPO/Sek:   No. Rujukan Ken/Jab/PPO/Sek:   No. Rujukan Ken/Jab/PPO/Sek:   No. Rujukan Ken/Jab/PPO/Sek:   Perturbation   No. Rujukan Ken/Jab/PPO/Sek:   Perturbation   No. Rujukan Ken/Jab/PPO/Sek:   Perturbation   Perturbation   No. Rujukan Ken/Jab/PPO/Sek:   Perturbation   Perturbation</th> <th>PROFERE LEGENARI   No. Rujukan Krem/Jab/PPD/Sek   ZASHTRAH FATNI BINT ZAMSARI   No. Rujukan Krem/Jab/PPD/Sek   ZASHTRAH FATNI BINT ZAMSARI   Rujukan Krem/Jab/PPD/Sek   ZASHTRAH FATNI BINT ZAMSARI   Rujukan Krem/Jab/PPD/Sek   ZASHTRAH FATNI BINT ZAMSARI   Rujukan Krem/Jab/PPD/Sek   ZASHTRAH FATNI BINT ZAMSARI   Rujukan Krem/Jab/PPD/Sek   ZASHTRAH FATNI BINT ZAMSARI   Rujukan Krem/Jab/PPD/Sek   ZASHTRAH Krem/Jab/PPD/Sek</th>                                                                                                    | PROFIL PEGAWAI     Normal Penuhi     Normal Penuhi        Normal Penuhi        Normal Penuhi                       Normal Penuhi   Normal Penuhi   Nor                                                                                                    | POPCIP PEGNANI   No man Penuh:   No Kada Penuh:   No Kada Penuh:   No Kad                                                                                                    | POPCIEL PEGNWAI Remeatant   No. Kudi Pegnelahan (Edaru/Lamp) : 900713125940   No. Kudi Pegnelahan (Edaru/Lamp) : 900713125940   No. Kudi Pegnelahan (Edaru/Lamp) : 90071312594                                                                                                    | PORCIL PEGNANI Normal Period Normal Period Normal Period Normal Period Period Peri                                                                                                    | PROFINE       Excession       Excession         No. Rulpkiam Kem/Jab/PPO/SN: :                                                                                                    | PROF.IL ECGNANIE       Kenneskanie         No. Rulykani Kennyl Abb/PPO/Sek ::       Akenneskanie         No. Rulykani Kennyl Abb/PPO/Sek ::       Bellander         No. Rulykani Kennyl Abb/PPO/Sek ::       Bellander         No. Rulykani Kennyl Abb/PPO/Sek ::       Bellander         Terminet Benutiv::       Bellander         Terminet Benutiv::       Bellander         Terminet Benutiv::       SURUHANIANA PERKHIDUMATAN PERLAMARIN         Terminet Benutiv::       SURUHANIANA PERKHIDUMATAN PERLAMARIN         Terminet Benutiv::       SURUHANIANA PERKHIDUMATAN PERLAMARIN         Terminet Benutiv::       SURUHANIANA PERKHIDUMATAN PERLAMARIN         Terminet Benutiv::       SURUHANIANA PERKHIDUMATAN PERLAMARIN         Terminet Benutiv::       SURUHANIANA PERKHIDUMATAN PERLAMARIN         Terminet Benutiv::       SURUHANIANA PERKHIDUMATAN PERLAMARIN         Terminet Benutiv::       SURUHANIANA PERKHIDUMATAN PERLAMARIN         Terminet Benutiv::       SURUHANIANA PERKHIDUMATAN PERLAMARIN         Terminet Benutiv::       SURUHANIANA PERKHIDUMATAN PERLAMARIN         Terminet Benutiv::       SURUHANIANA PERKHIDUMATAN PERLAMARIN         SURUHANIANA PERKHIDUMATAN PERKHIDUMATAN PERLAMARIN       SURUHANIANA PERKHIDUMATAN PERLAMARIN         SURUHANIANA PERKHIDUMATAN PERLAMARIN       SURUHANIANA PERLAMARIN         S                                                                                                    | Proc. Rujukan Ken/Jab/PD/Sk : ZASHRAH FATN BINT ZAMSARI   No. Rujukan Ken/Jab/PD/Sk : ZASHRAH FATN BINT ZAMSARI   No. Kal / Anna Peuli: ZASHRAH FATN BINT ZAMSARI   No. Kal / Anna Peuli: ZASHRAH FATN BINT ZAMSARI   No. Kal / Anna Peuli: ZASHRAH FATN BINT ZAMSARI   No. Kal / Anna Peuli: ZASHRAH FATN BINT ZAMSARI   No. Kal / Anna Peuli: ZASHRAH FATN BINT ZAMSARI   No. Kal / Anna Peuli: ZASHRAH FATN BINT ZAMSARI   No. Kal / Anna Peuli: ZASHRAH FATN BINT ZAMSARI   No. Kal / Anna Peuli: ZASHRAH FATN BINT ZAMSARI   No. Kal / Anna Peuli: ZASHRAH FATN BINT ZAMSARI   No. Kal / Anna Peuli: ZASHRAH FATN BINT ZAMSARI   No. Kal / Anna Peuli: Zashrah Kali / Anna Peuli:   No. Kali / Anna Peuli: Zashrah Kali / Anna Peuli:   No. Kali / Anna Peuli: Zashrah Kali / Anna Peuli:   No. Kali / Anna Peuli: Zashrah Kali / Anna Peuli:   No. Kali / Anna Peuli: Zashrah Kali / Anna Peuli:   No. Kali / Anna Peuli: Zashrah Kali / Anna Peuli:   No. Kali / Anna Peuli: Zashrah Kali / Anna Peuli:   No. Kali / Anna Peuli: Zashrah Kali / Anna Peuli:   No. Kali / Anna Peuli: Zashrah Kali / Anna Peuli:   No. Kali / Anna Peuli: Zashrah Kali / Anna Peuli:   No. Kali / Anna Peuli: Zashrah Kali / Anna Peuli:   No. Kali / Anna Peuli: Main Peuli:   No. Kali / Anna Peuli: Main Peuli:   No. Kali / Anna Peuli: Main Peuli:   No. Kali / Anna Peuli: Main                                                                                                    | PROFIL PEGAWAI   Nama Pendi   Nama Pendi                                                                                                    | Pro Rulpian Kent Jabi/PD/Sk : ZASHRAH FATH BINTI ZAHSARI   No Kad Pengenalan (Baru/Lam) : 90071312590   Jama Pendi : Pendian   Jama Pendi : Pendian   Jama Pendi : SUBURUMANANAY PERKHIDMATAN PELAJARAN   Tempat Bertuga :: SUBURUMANANAY PERKHIDMATAN PELAJARAN   Tempat Bertuga :: SUBURUMANANAY PERKHIDMATAN PELAJARAN   Tempat Bertuga :: SUBURUMANANAY PERKHIDMATAN PELAJARAN   Tempat Bertuga :: SUBURUMANANAY PERKHIDMATAN PELAJARAN                                                                                                    | POPCIAL PECAWAR   No. Rudan Kentylab/PSOS :   Nama Peurit   Nama Peurit    Nama Peurit                                                                                                    | PROFIL   No. Rujukan Ken/Jab/PPO/Sek:   No. Rujukan Ken/Jab/PPO/Sek:   No. Rujukan Ken/Jab/PPO/Sek:   No. Rujukan Ken/Jab/PPO/Sek:   No. Rujukan Ken/Jab/PPO/Sek:   No. Rujukan Ken/Jab/PPO/Sek:   No. Rujukan Ken/Jab/PPO/Sek:   No. Rujukan Ken/Jab/PPO/Sek:   No. Rujukan Ken/Jab/PPO/Sek:   No. Rujukan Ken/Jab/PPO/Sek:   No. Rujukan Ken/Jab/PPO/Sek:   Perturbation   No. Rujukan Ken/Jab/PPO/Sek:   Perturbation   No. Rujukan Ken/Jab/PPO/Sek:   Perturbation   Perturbation   No. Rujukan Ken/Jab/PPO/Sek:   Perturbation   Perturbation                                                                                                    | PROFERE LEGENARI   No. Rujukan Krem/Jab/PPD/Sek   ZASHTRAH FATNI BINT ZAMSARI   No. Rujukan Krem/Jab/PPD/Sek   ZASHTRAH FATNI BINT ZAMSARI   Rujukan Krem/Jab/PPD/Sek   ZASHTRAH FATNI BINT ZAMSARI   Rujukan Krem/Jab/PPD/Sek   ZASHTRAH FATNI BINT ZAMSARI   Rujukan Krem/Jab/PPD/Sek   ZASHTRAH FATNI BINT ZAMSARI   Rujukan Krem/Jab/PPD/Sek   ZASHTRAH FATNI BINT ZAMSARI   Rujukan Krem/Jab/PPD/Sek   ZASHTRAH Krem/Jab/PPD/Sek                                                                                                    | ROFEL PEGAWAI   No. Rujukan Kentylääb/PPD/Sisk:   No. Rujukan Kentylääb/PPD/Sisk:   No. Rujukan Kentylääb/PPD/Sisk:   No. Rujukan Kentylääb/PPD/Sisk:   No. Rujukan Kentylääb/PPD/Sisk:   No. Rujukan Kentylääb/PPD/Sisk:   No. Rujukan Kentylääb/PPD/Sisk:   No. Rujukan Kentylääb/PPD/Sisk:   No. Rujukan Kentylääb/PPD/Sisk:   No. Rujukan Kentylääb/PPD/Sisk:   Permosten   No. Rujukan Kentylääb/PPD/Sisk:   Permosten   Permosten <th>PROFILE FEGENALIA   No. Rujukan Ken/Jab/PPD/Sok :   Arman Pruhi :   ZASMIRAH FATIN BINT ZAMSARI   No. Kid Pengenalan (Baru/Lams) :   9007.3125940   Jawatah / Grid :   pengata Bertuga: :   SURUAN KIA Latitian Sekarang :   25/09/2015   Tempat Bertuga: :   SURUAN KIA AT KERN FERNANU PERGURUSAN MURID GRED N17   Tempat Bertuga: :   SURUAN KIA AT KERN FERNANU PERGURUSAN MURID GRED N17   Tempat Bertuga: :   SURUAN KIA AT KERN FERNANU PERGURUSAN MURID GRED N17   Tempat Bertuga: :   SURUAN KIA AT KERN FERNANU PERGURUSAN MURID GRED N17   Tempat Bertuga: :   SURUAN KIA AT KERN FERNANU PERGURUSAN MURID GRED N17   Tempat Bertuga: :   SURUAN KIA AT KERN FERNANU PERGURUSAN MURID GRED N17   Tempat Bertuga: :   SURUAN KIA AT KERN FERNANU PERGURUSAN MURID GRED N17   Tempat Bertuga: :   SURUAN KIA KIA KERN FERNANU PERGURUNAN FERNANU PERGURUNANU PERGURUNAN FERMANU PERGURUNAN FERMENU PERGURUNANU PERGURUNAN FE</th> <th>PROFILE PERSONAL Remeakan   No. Rujukan Kemjaba/PPD/sek : ZASHIRAH FATIN BINT ZAMSARI   No. Kad bengenalan (Baru/Lumm) : 200713125940   Jawatan / Ged : PEMAATU PENURUSAN MURID GRED N17   Tempat Bertug :: SURUHANJAYA PERKHIDMATAN PELAJARAN   Provide Resource Resource R</th> <th>PROFILE PERSONAL   No. Rulyukan Keny/Jah/PPO/Sek:   No. Rulyukan Keny/Jah/PPO/Sek:   No. Rulyukan Keny/Jah/PPO/Sek:   No. Rulyukan Keny/Jah/PPO/Sek:   Swatan / Irefa:   Personal Reservice   Swatan / Irefa:   Personal Reservice   Swatan / Irefa:   Personal Reservice   Swatan / Irefa:   Personal Reservice   Swatan / Irefa:   Personal Reservice   Swatan / Irefa:   Personal Reservice   Swatan / Irefa:   Personal Reservice   Swatan / Irefa:   Swatan / Irefa:    Swatan / Irefa:   Swa</th> <th>PROFIL PROFIL   No. Ruglukan Kem/Jab/PP/Sek: 2ASMIRAH FATIN BINTI ZAMSANI   No. Ruglukan Kem/Jab/PP/Sek: 2ASMIRAH FATIN BINTI ZAMSANI   No. Kad Pengenalan (Ban/Jama) 900/1312/5940   Jawatan / cerd 2: PENBANTU PENGUKUSAN MURID GRED N17   Tempat Bertugas: 25/08/2015   Tempat Bertugas: 25/08/2015   Tempat Bertugas: 00/1312/5940   Jawatan / cerd 2: 25/08/2015   Tempat Bertugas: 00/1312/5940   Tempat Bertugas: 00/1312/5940   Jawatan / cerd 2: 25/08/2015   Tempat Bertugas: 00/14/14/2022 / Nut Turu Jakda Kelma   Tempat Bertugas: 00/14/14/2022 / Nut Turu Jakda Kelma   Tempat Bertugas: 00/14/14/2022 / Nut Turu Jakda Kelma   Tempat Bertugas: 00/14/14/2022 / Nut Turu Jakda Kelma   Tempat Dennik 1/16/16/14/14/14/10/202 / Nut Turu Jakda Kelma   Tempat Dennik 1/16/16/14/14/14/12/022 / Nut Turu Jakda Kelma   Tempat Dennik 1/16/16/14/14/14/14/12/022 / Nut Turu Jakda Kelma   Tempat Dennik 1/16/16/14/14/14/14/14/14/14/14/14/14/14/14/14/</th> <th>RROFEL PEGAWAI   No. Rujukan Kenjukan   No. Rujukan Kenjukan   Nama Benuh :   ZASHIRAH FATIN BINTI ZAMSARI   Na Kada Pengendian (Barujuan) :   9007131232940   Jawatan / Grad :   PERMEATU PERMURUKUN NURDO GRED N17   Tarish Lantikan Sekarang :   25/08/2015   Termin Berugas :   SURUHANNAYA PERKHIDMATAN PELAJARAN               DEMERKANG DIFELISIONAN    Penjukan Ketaj Jabatan Jaka Ketaj PLA(h) J2021 : Nut Tarina Jabata Ketaj         Penjukan Ketaj Jabatan Jaka Ketaj PLA(h) J2021 : Nut Tarina Jabata Ketaj                Penjukan Ketaj Jabatan Jabatan</th> <th>PROFIL PEGAWAI   No. Rad, Pennyle:   No. Kad, Pennyle:   Jaweizan / Gred :   PENDERLINEN   Tarinki. Lantikan Sekarang :   25/08/2015   Tarinki. Lantikan Sekarang :   25/08/2015   Tarinki. Lantikan Sekarang :   25/08/2015   Tarinki. Lantikan Sekarang :   25/08/2015   Tarinki. Lantikan Sekarang :   25/08/2015   Tarinki. Lantikan Sekarang :   25/08/2015   Tarinki. Lantikan Sekarang :   25/08/2015   Tarinki. Lantikan Sekarang :   25/08/2015   Tarinki. Lantikan Sekarang :   25/08/2015   Tarinki. Lantikan Sekarang :   26/08/2015   Tarinki. Lantikan Sekarang :   27/08/2015   Tarinki. Tarinki. Ta</th> <th>PROFIL PEGNANI Romanulari   No. Rajdina, Kerrin Jabi/PED/Sek :: ZASMIRAH FATIN BINIT ZAMSARI   No. Kadd Pengenalan (Baru/Lam) :: 20073 3125940   Javatan / Gred :: PEMBANTU PENGURUSAN MURID GRED N17   Tarikh Lambtan Sekarang :: 25/08/2015   Tarikh Lambtan Sekarang :: 25/08/2015   Tarikh Lambtan Sekarang :: 25/08/2015   Tarikh Lambtan Sekarang :: 25/08/2015   Tarikh Lambtan Sekarang :: 25/08/2015   Tarikh Lambtan Sekarang :: 25/08/2015   Tarikh Lambtan Sekarang :: 25/08/2015   Tarikh Lambtan Sekarang :: 25/08/2015   Tarikh Lambtan Sekarang :: 25/08/2015   Tarikh Lambtan Sekarang :: 25/08/2015   Tarikh Lambtan Sekarang :: 25/08/2015   Tarikh Lambtan Sekarang :: 25/08/2015   Tarikh Sekarang :: 25/08/2015   Tarikh Sekarang :: 25/08/2015   Tarikh Sekarang :: 25/08/2015   Tarikh Sekarang :: 25/08/2015   Tarikh Sekarang :: 25/08/2015   Tarikh Sekarang :: 25/08/2015   Tarikh Sekarang :: 25/08/2015   Tarikh Sekarang :: 25/08/2015   Tarikh Sekarang :: 25/08/2015   Tarikh Sekarang :: 25/08/2015   Tarikh Sekarang :: 26/08/2014   Tarikh Sekarang :: 26/08/2014   Tarikh Sekarang :: 26/08/2014   Tarikh Sekarang :: 26/08/2014   Tarikh Sekarang :: 27/08/2014   Tarikh Sekarang :: 28/08/2014</th> <th>PPOFLIL EEGAWANI   No. Rujkan Kent/Jab/Pojsk:   Nama Penui   No. Kad Pengenalan (Baru/Lama):   Jowata/Josephan   Jowata/Josephan   Jowata/Josephan   Tarikh Lantkan Sekarang:   25/08/2015   Tarikh Lantkan Sekarang:   25/08/2015   Tarikh Lantkan Sekarang:   25/08/2015   Tarikh Lantkan Sekarang:   25/08/2015   Tarikh Lantkan Sekarang:   25/08/2015   Tarikh Lantkan Sekarang:   25/08/2015   Tarikh Lantkan Sekarang:   25/08/2015   Tarikh Lantkan Sekarang:   25/08/2015   Tarikh Lantkan Sekarang:   25/08/2015   Tarikh Lantkan Sekarang:   25/08/2015   Tarikh Lantkan Sekarang:   25/08/2015   Tarikh Lantkan Sekarang:   25/08/2015   Tarikh Lantkan Sekarang:   25/08/2015   Tarikh Lantkan Sekarang:   25/08/2015   Tarikh Lantkan Sekarang:   25/08/2016   Tarikh Lantkan Sekarang:   25/08/2016   25/08/2016   25/08/2015   25/08/2016   25/08/2016   25/08/2016   25/08/2016   25/08/2016   25/08/2016   25/08/2016   25/08/2016   25/08/2016   25/08/2016   25/08/2016   25/08/2016   25/08/2016   25/08/2016   25/08/2016   26/08/2016 &lt;</th> <th>PROFIL PROFIL   No. Rel PEGENANE Remained   No. Kad Pengenalan (Baru/Lama) : 2ASMIRAH FATIN BINTI ZAMSARI   No. Kad Pengenalan (Baru/Lama) : 900713125940   No. Kad Pengenalan (Baru/Lama) : 900713125940   No. Kad Pengenalan (Baru/Lama) : 900713125940   No. Kad Pengenalan (Baru/Lama) : 900713125940   No. Kad Pengenalan (Baru/Lama) : 900713125940   No. Kad Pengenalan (Baru/Lama) : 900713125940   Imarchi I. Sanakari Imarchi I. Sanakari   Tarikh Lamkan Sekarang : 25/08/015   Tarikh Lamkan Sekarang : 25/08/015   Tarikh Lamkan Sekarang : 25/08/015   Tarikh Lamkan Sekarang : 25/08/015   Tarikh Lamkan Sekarang : 25/08/015   Tarikh Lamkan Sekarang : 25/08/015   Tarikh Lamkan Sekarang : 25/08/015   Tarikh Lamkan Sekarang : 25/08/016   Tarikh Lamkan Sekarang : 25/08/016   Tarikh Lamkan Sekarang : 25/08/016   Tarikh Lamkan Sekarang : 3/01/06   Tarikh Lamkan Sekarang : 3/01/06   Tarikh Lamkan Sekarang : 3/01/06   Tarikh Lamkan Sekarang : 3/01/06   Tarikh Lamkan Sekarang : 3/01/06   Tarikh Lamkan Sekarang : 3/01/06   Tarikh Lamkan Sekarang : 3/01/06   Tarikh Lamkan Sekarang : 3/01/06   Tarikh Lamkan Sekarang : 3/01/06   Tarikh Lamkan Sekarang : 3/01/06   Tarikh Lamkan Sekarang : 3/01/06   Tarik</th> <th>PDPOFILE PEGNANI Knimakani   No. Kudylani Ken/Jab/PD/Sek: ZASHIKAH FATIN BINTI ZAMSARI   No. Kudylani Ken/Jab/PD/Sek: PEMBANTU PENGUBUUSAN MURID GRED N17   Tarikh Lantikan Sekarang: 2007.012.52540   Jarikh Lantikan Sekarang: 2007.020.55   Tarikh Lantikan Sekarang: 2007.020.50   Tarikh Lantikan Sekarang: 2007.020.51   Tarikh Lantikan Sekarang: 2007.020.51   Tarikh Lantikan Sekarang: 2007.020.51   Tarikh Lantikan Sekarang: 2007.020.51   Tarikh Lantikan Sekarang: 2007.020.51   Tarikh Lantikan Sekarang: 2007.020.51   Tarikh Lantikan Sekarang: 2007.020.51   Tarikh Lantikan Sekarang: 2007.020.51   Tarikh Lantikan Sekarang: 2007.020.51   Tarikh Lantikan Sekarang: 2007.020.51   Tarikh Lantikan Sekarang: 2007.020.51   Tarikh Facas Image   Tarikh Facas Image  <t< th=""><th>PROFIL PEGAWNI Kenneukari   No. Kudy Lopengelan (Earu/Lam) : ZASHIRAH FATIN BINTI ZANSARI   No. Kudy Dengelan (Earu/Lam) : 900713125940   Jawatan / Gred : PEMBANTU PENGURUSAN MURID GRED N17   Tarich Lamtkon Sekarang : 25/08/2015   Tarich Lamtkon Sekarang : 25/08/2015   Tempat Betruga: 3000713125940   Jawatan / Gred : PEMBANTU PENGURUSAN MURID GRED N17   Tarich Lamtkon Sekarang : 25/08/2015   Tempat Betruga: 3000713125940   Jawatan / Gred : SURJANJAY PERKHIDMATAN PELAJARAN   Permpat Betruga: 300071312591   Tarich Lamtkon Sekarang : 25/08/2015   Tempat Betruga: SURJANJAY PERKHIDMATAN PELAJARAN   Permpat Betruga: SURJANJAY PERKHIDMATAN PELAJARAN</th><th>PROFEL PEGAWAN Kencaudan   No. Ruylan Ken/Jab/PPD/Sek: ZASHIRAH FATIN BINTI ZANSARI   Nama Penuh: ZASHIRAH FATIN BINTI ZANSARI   No. Kod Pengenalan (Baru/Lama): 900713125940   Jawatan / Gred : PEMBANTU PENGURUSAN MURID GRED N17   Tarich Lantkian Sekarang :: 25/08/2015   Tempat Bertuges : SUMUANIAY PERKHIDMATAN PELAJARAN   Permane Permane   Permane Permane  &lt;</th><th>PROFUL PEGNANAI Remasukan   No. Rupukan Ken/Jab/PPO/Sek : ZASMIRAH FATIN BINTI ZAMSARI   No. Kad Pengenalan (Baru/Lam) : 2007J3125940   Javatan / Gred : PEMBANTU PENGURUSAN MURID GRED N17   Tarich Lantkan Sekarang : 25/08/2015   Tempat Bertugas : SUNRAN/YA PERKHIDMATAN PELAJARAN      Postimation of Gred : Pengatu Bertugas : SUNRAN/YA PERKHIDMATAN PELAJARAN Postimation of Gred : Postimation of Gred :&lt;</th><th>PROFIL PEGAWAI   No. Rujukan Kem/Jab/PPD/Sek :   Anama Penuh :   ZASMIRAH FATIN BINTI ZAMSARI.   No. Kad Pengenalan (Baru/Lama) :   Jowatan / Gred :   PEMBAMTU PENGURUSAN MURUID GRED N17   Tarikh Lantikan. Sekarang :   ZS/08/2015   Tarikh Lantikan. Sekarang :   ZS/08/2015   Tarikh Lantikan. Sekarang :   ZS/08/2015   Tarikh Lantikan. Sekarang :   ZS/08/2015   Tarikh Lantikan. Sekarang :   ZS/08/2015   Tarikh Lantikan. Sekarang :   ZS/08/2015   Tarikh Lantikan. Sekarang :   ZS/08/2015   Tarikh Lantikan. Sekarang :   ZS/08/2015   Tarikh Lantikan. Sekarang :   ZS/08/2015   Tarikh Lantikan. Sekarang :   ZS/08/2015   Tarikh Lantikan. Sekarang :   ZS/08/2015   Tarikh Medak Stein NUGP Feature Nata   Tarikh Medak Stein NUGP Feature Nata</th><th>PROFEL PEGAWAI   No. R. Rujukan Kem/Jab/PPD/Sek :   Nama Penuh :   ZASMIKAH FATINI BINITI ZAMSARI   Nama Penuh ::   ZASMIKAH FATINI BINITI ZAMSARI   Nama Penuh ::   ZASMIKAH FATINI BINITI ZAMSARI   Nama Penuh ::   ZASMIKAH FATINI BINITI ZAMSARI   Nama Penuh ::   ZASMIKAH FATINI BINITI ZAMSARI   Nama Penuh ::   ZASMIKAH FATINI BINITI ZAMSARI   Nama Penuh ::   SURVANI / Greet   SURVANI / Greet   Burdan / Greet   SURVANI / Greet   SURVANI / Greet   S</th></t<></th> | PROFILE FEGENALIA   No. Rujukan Ken/Jab/PPD/Sok :   Arman Pruhi :   ZASMIRAH FATIN BINT ZAMSARI   No. Kid Pengenalan (Baru/Lams) :   9007.3125940   Jawatah / Grid :   pengata Bertuga: :   SURUAN KIA Latitian Sekarang :   25/09/2015   Tempat Bertuga: :   SURUAN KIA AT KERN FERNANU PERGURUSAN MURID GRED N17   Tempat Bertuga: :   SURUAN KIA AT KERN FERNANU PERGURUSAN MURID GRED N17   Tempat Bertuga: :   SURUAN KIA AT KERN FERNANU PERGURUSAN MURID GRED N17   Tempat Bertuga: :   SURUAN KIA AT KERN FERNANU PERGURUSAN MURID GRED N17   Tempat Bertuga: :   SURUAN KIA AT KERN FERNANU PERGURUSAN MURID GRED N17   Tempat Bertuga: :   SURUAN KIA AT KERN FERNANU PERGURUSAN MURID GRED N17   Tempat Bertuga: :   SURUAN KIA AT KERN FERNANU PERGURUSAN MURID GRED N17   Tempat Bertuga: :   SURUAN KIA KIA KERN FERNANU PERGURUNAN FERNANU PERGURUNANU PERGURUNAN FERMANU PERGURUNAN FERMENU PERGURUNANU PERGURUNAN FE                                                                                                    | PROFILE PERSONAL Remeakan   No. Rujukan Kemjaba/PPD/sek : ZASHIRAH FATIN BINT ZAMSARI   No. Kad bengenalan (Baru/Lumm) : 200713125940   Jawatan / Ged : PEMAATU PENURUSAN MURID GRED N17   Tempat Bertug :: SURUHANJAYA PERKHIDMATAN PELAJARAN   Provide Resource Resource R                                                                                                    | PROFILE PERSONAL   No. Rulyukan Keny/Jah/PPO/Sek:   No. Rulyukan Keny/Jah/PPO/Sek:   No. Rulyukan Keny/Jah/PPO/Sek:   No. Rulyukan Keny/Jah/PPO/Sek:   Swatan / Irefa:   Personal Reservice   Swatan / Irefa:   Personal Reservice   Swatan / Irefa:   Personal Reservice   Swatan / Irefa:   Personal Reservice   Swatan / Irefa:   Personal Reservice   Swatan / Irefa:   Personal Reservice   Swatan / Irefa:   Personal Reservice   Swatan / Irefa:   Swatan / Irefa:    Swatan / Irefa:   Swa                                                                                                    | PROFIL PROFIL   No. Ruglukan Kem/Jab/PP/Sek: 2ASMIRAH FATIN BINTI ZAMSANI   No. Ruglukan Kem/Jab/PP/Sek: 2ASMIRAH FATIN BINTI ZAMSANI   No. Kad Pengenalan (Ban/Jama) 900/1312/5940   Jawatan / cerd 2: PENBANTU PENGUKUSAN MURID GRED N17   Tempat Bertugas: 25/08/2015   Tempat Bertugas: 25/08/2015   Tempat Bertugas: 00/1312/5940   Jawatan / cerd 2: 25/08/2015   Tempat Bertugas: 00/1312/5940   Tempat Bertugas: 00/1312/5940   Jawatan / cerd 2: 25/08/2015   Tempat Bertugas: 00/14/14/2022 / Nut Turu Jakda Kelma   Tempat Bertugas: 00/14/14/2022 / Nut Turu Jakda Kelma   Tempat Bertugas: 00/14/14/2022 / Nut Turu Jakda Kelma   Tempat Bertugas: 00/14/14/2022 / Nut Turu Jakda Kelma   Tempat Dennik 1/16/16/14/14/14/10/202 / Nut Turu Jakda Kelma   Tempat Dennik 1/16/16/14/14/14/12/022 / Nut Turu Jakda Kelma   Tempat Dennik 1/16/16/14/14/14/14/12/022 / Nut Turu Jakda Kelma   Tempat Dennik 1/16/16/14/14/14/14/14/14/14/14/14/14/14/14/14/                                                                                                    | RROFEL PEGAWAI   No. Rujukan Kenjukan   No. Rujukan Kenjukan   Nama Benuh :   ZASHIRAH FATIN BINTI ZAMSARI   Na Kada Pengendian (Barujuan) :   9007131232940   Jawatan / Grad :   PERMEATU PERMURUKUN NURDO GRED N17   Tarish Lantikan Sekarang :   25/08/2015   Termin Berugas :   SURUHANNAYA PERKHIDMATAN PELAJARAN               DEMERKANG DIFELISIONAN    Penjukan Ketaj Jabatan Jaka Ketaj PLA(h) J2021 : Nut Tarina Jabata Ketaj         Penjukan Ketaj Jabatan Jaka Ketaj PLA(h) J2021 : Nut Tarina Jabata Ketaj                Penjukan Ketaj Jabatan Jabatan                                                                                                    | PROFIL PEGAWAI   No. Rad, Pennyle:   No. Kad, Pennyle:   Jaweizan / Gred :   PENDERLINEN   Tarinki. Lantikan Sekarang :   25/08/2015   Tarinki. Lantikan Sekarang :   25/08/2015   Tarinki. Lantikan Sekarang :   25/08/2015   Tarinki. Lantikan Sekarang :   25/08/2015   Tarinki. Lantikan Sekarang :   25/08/2015   Tarinki. Lantikan Sekarang :   25/08/2015   Tarinki. Lantikan Sekarang :   25/08/2015   Tarinki. Lantikan Sekarang :   25/08/2015   Tarinki. Lantikan Sekarang :   25/08/2015   Tarinki. Lantikan Sekarang :   26/08/2015   Tarinki. Lantikan Sekarang :   27/08/2015   Tarinki. Tarinki. Ta                                                                                                    | PROFIL PEGNANI Romanulari   No. Rajdina, Kerrin Jabi/PED/Sek :: ZASMIRAH FATIN BINIT ZAMSARI   No. Kadd Pengenalan (Baru/Lam) :: 20073 3125940   Javatan / Gred :: PEMBANTU PENGURUSAN MURID GRED N17   Tarikh Lambtan Sekarang :: 25/08/2015   Tarikh Lambtan Sekarang :: 25/08/2015   Tarikh Lambtan Sekarang :: 25/08/2015   Tarikh Lambtan Sekarang :: 25/08/2015   Tarikh Lambtan Sekarang :: 25/08/2015   Tarikh Lambtan Sekarang :: 25/08/2015   Tarikh Lambtan Sekarang :: 25/08/2015   Tarikh Lambtan Sekarang :: 25/08/2015   Tarikh Lambtan Sekarang :: 25/08/2015   Tarikh Lambtan Sekarang :: 25/08/2015   Tarikh Lambtan Sekarang :: 25/08/2015   Tarikh Lambtan Sekarang :: 25/08/2015   Tarikh Sekarang :: 25/08/2015   Tarikh Sekarang :: 25/08/2015   Tarikh Sekarang :: 25/08/2015   Tarikh Sekarang :: 25/08/2015   Tarikh Sekarang :: 25/08/2015   Tarikh Sekarang :: 25/08/2015   Tarikh Sekarang :: 25/08/2015   Tarikh Sekarang :: 25/08/2015   Tarikh Sekarang :: 25/08/2015   Tarikh Sekarang :: 25/08/2015   Tarikh Sekarang :: 26/08/2014   Tarikh Sekarang :: 26/08/2014   Tarikh Sekarang :: 26/08/2014   Tarikh Sekarang :: 26/08/2014   Tarikh Sekarang :: 27/08/2014   Tarikh Sekarang :: 28/08/2014                                                                                                    | PPOFLIL EEGAWANI   No. Rujkan Kent/Jab/Pojsk:   Nama Penui   No. Kad Pengenalan (Baru/Lama):   Jowata/Josephan   Jowata/Josephan   Jowata/Josephan   Tarikh Lantkan Sekarang:   25/08/2015   Tarikh Lantkan Sekarang:   25/08/2015   Tarikh Lantkan Sekarang:   25/08/2015   Tarikh Lantkan Sekarang:   25/08/2015   Tarikh Lantkan Sekarang:   25/08/2015   Tarikh Lantkan Sekarang:   25/08/2015   Tarikh Lantkan Sekarang:   25/08/2015   Tarikh Lantkan Sekarang:   25/08/2015   Tarikh Lantkan Sekarang:   25/08/2015   Tarikh Lantkan Sekarang:   25/08/2015   Tarikh Lantkan Sekarang:   25/08/2015   Tarikh Lantkan Sekarang:   25/08/2015   Tarikh Lantkan Sekarang:   25/08/2015   Tarikh Lantkan Sekarang:   25/08/2015   Tarikh Lantkan Sekarang:   25/08/2016   Tarikh Lantkan Sekarang:   25/08/2016   25/08/2016   25/08/2015   25/08/2016   25/08/2016   25/08/2016   25/08/2016   25/08/2016   25/08/2016   25/08/2016   25/08/2016   25/08/2016   25/08/2016   25/08/2016   25/08/2016   25/08/2016   25/08/2016   25/08/2016   26/08/2016 <                                                                                                    | PROFIL PROFIL   No. Rel PEGENANE Remained   No. Kad Pengenalan (Baru/Lama) : 2ASMIRAH FATIN BINTI ZAMSARI   No. Kad Pengenalan (Baru/Lama) : 900713125940   No. Kad Pengenalan (Baru/Lama) : 900713125940   No. Kad Pengenalan (Baru/Lama) : 900713125940   No. Kad Pengenalan (Baru/Lama) : 900713125940   No. Kad Pengenalan (Baru/Lama) : 900713125940   No. Kad Pengenalan (Baru/Lama) : 900713125940   Imarchi I. Sanakari Imarchi I. Sanakari   Tarikh Lamkan Sekarang : 25/08/015   Tarikh Lamkan Sekarang : 25/08/015   Tarikh Lamkan Sekarang : 25/08/015   Tarikh Lamkan Sekarang : 25/08/015   Tarikh Lamkan Sekarang : 25/08/015   Tarikh Lamkan Sekarang : 25/08/015   Tarikh Lamkan Sekarang : 25/08/015   Tarikh Lamkan Sekarang : 25/08/016   Tarikh Lamkan Sekarang : 25/08/016   Tarikh Lamkan Sekarang : 25/08/016   Tarikh Lamkan Sekarang : 3/01/06   Tarikh Lamkan Sekarang : 3/01/06   Tarikh Lamkan Sekarang : 3/01/06   Tarikh Lamkan Sekarang : 3/01/06   Tarikh Lamkan Sekarang : 3/01/06   Tarikh Lamkan Sekarang : 3/01/06   Tarikh Lamkan Sekarang : 3/01/06   Tarikh Lamkan Sekarang : 3/01/06   Tarikh Lamkan Sekarang : 3/01/06   Tarikh Lamkan Sekarang : 3/01/06   Tarikh Lamkan Sekarang : 3/01/06   Tarik                                                                                                    | PDPOFILE PEGNANI Knimakani   No. Kudylani Ken/Jab/PD/Sek: ZASHIKAH FATIN BINTI ZAMSARI   No. Kudylani Ken/Jab/PD/Sek: PEMBANTU PENGUBUUSAN MURID GRED N17   Tarikh Lantikan Sekarang: 2007.012.52540   Jarikh Lantikan Sekarang: 2007.020.55   Tarikh Lantikan Sekarang: 2007.020.50   Tarikh Lantikan Sekarang: 2007.020.51   Tarikh Lantikan Sekarang: 2007.020.51   Tarikh Lantikan Sekarang: 2007.020.51   Tarikh Lantikan Sekarang: 2007.020.51   Tarikh Lantikan Sekarang: 2007.020.51   Tarikh Lantikan Sekarang: 2007.020.51   Tarikh Lantikan Sekarang: 2007.020.51   Tarikh Lantikan Sekarang: 2007.020.51   Tarikh Lantikan Sekarang: 2007.020.51   Tarikh Lantikan Sekarang: 2007.020.51   Tarikh Lantikan Sekarang: 2007.020.51   Tarikh Facas Image   Tarikh Facas Image <t< th=""><th>PROFIL PEGAWNI Kenneukari   No. Kudy Lopengelan (Earu/Lam) : ZASHIRAH FATIN BINTI ZANSARI   No. Kudy Dengelan (Earu/Lam) : 900713125940   Jawatan / Gred : PEMBANTU PENGURUSAN MURID GRED N17   Tarich Lamtkon Sekarang : 25/08/2015   Tarich Lamtkon Sekarang : 25/08/2015   Tempat Betruga: 3000713125940   Jawatan / Gred : PEMBANTU PENGURUSAN MURID GRED N17   Tarich Lamtkon Sekarang : 25/08/2015   Tempat Betruga: 3000713125940   Jawatan / Gred : SURJANJAY PERKHIDMATAN PELAJARAN   Permpat Betruga: 300071312591   Tarich Lamtkon Sekarang : 25/08/2015   Tempat Betruga: SURJANJAY PERKHIDMATAN PELAJARAN   Permpat Betruga: SURJANJAY PERKHIDMATAN PELAJARAN</th><th>PROFEL PEGAWAN Kencaudan   No. Ruylan Ken/Jab/PPD/Sek: ZASHIRAH FATIN BINTI ZANSARI   Nama Penuh: ZASHIRAH FATIN BINTI ZANSARI   No. Kod Pengenalan (Baru/Lama): 900713125940   Jawatan / Gred : PEMBANTU PENGURUSAN MURID GRED N17   Tarich Lantkian Sekarang :: 25/08/2015   Tempat Bertuges : SUMUANIAY PERKHIDMATAN PELAJARAN   Permane Permane   Permane Permane  &lt;</th><th>PROFUL PEGNANAI Remasukan   No. Rupukan Ken/Jab/PPO/Sek : ZASMIRAH FATIN BINTI ZAMSARI   No. Kad Pengenalan (Baru/Lam) : 2007J3125940   Javatan / Gred : PEMBANTU PENGURUSAN MURID GRED N17   Tarich Lantkan Sekarang : 25/08/2015   Tempat Bertugas : SUNRAN/YA PERKHIDMATAN PELAJARAN      Postimation of Gred : Pengatu Bertugas : SUNRAN/YA PERKHIDMATAN PELAJARAN Postimation of Gred : Postimation of Gred :&lt;</th><th>PROFIL PEGAWAI   No. Rujukan Kem/Jab/PPD/Sek :   Anama Penuh :   ZASMIRAH FATIN BINTI ZAMSARI.   No. Kad Pengenalan (Baru/Lama) :   Jowatan / Gred :   PEMBAMTU PENGURUSAN MURUID GRED N17   Tarikh Lantikan. Sekarang :   ZS/08/2015   Tarikh Lantikan. Sekarang :   ZS/08/2015   Tarikh Lantikan. Sekarang :   ZS/08/2015   Tarikh Lantikan. Sekarang :   ZS/08/2015   Tarikh Lantikan. Sekarang :   ZS/08/2015   Tarikh Lantikan. Sekarang :   ZS/08/2015   Tarikh Lantikan. Sekarang :   ZS/08/2015   Tarikh Lantikan. Sekarang :   ZS/08/2015   Tarikh Lantikan. Sekarang :   ZS/08/2015   Tarikh Lantikan. Sekarang :   ZS/08/2015   Tarikh Lantikan. Sekarang :   ZS/08/2015   Tarikh Medak Stein NUGP Feature Nata   Tarikh Medak Stein NUGP Feature Nata</th><th>PROFEL PEGAWAI   No. R. Rujukan Kem/Jab/PPD/Sek :   Nama Penuh :   ZASMIKAH FATINI BINITI ZAMSARI   Nama Penuh ::   ZASMIKAH FATINI BINITI ZAMSARI   Nama Penuh ::   ZASMIKAH FATINI BINITI ZAMSARI   Nama Penuh ::   ZASMIKAH FATINI BINITI ZAMSARI   Nama Penuh ::   ZASMIKAH FATINI BINITI ZAMSARI   Nama Penuh ::   ZASMIKAH FATINI BINITI ZAMSARI   Nama Penuh ::   SURVANI / Greet   SURVANI / Greet   Burdan / Greet   SURVANI / Greet   SURVANI / Greet   S</th></t<>                                                                                                    | PROFIL PEGAWNI Kenneukari   No. Kudy Lopengelan (Earu/Lam) : ZASHIRAH FATIN BINTI ZANSARI   No. Kudy Dengelan (Earu/Lam) : 900713125940   Jawatan / Gred : PEMBANTU PENGURUSAN MURID GRED N17   Tarich Lamtkon Sekarang : 25/08/2015   Tarich Lamtkon Sekarang : 25/08/2015   Tempat Betruga: 3000713125940   Jawatan / Gred : PEMBANTU PENGURUSAN MURID GRED N17   Tarich Lamtkon Sekarang : 25/08/2015   Tempat Betruga: 3000713125940   Jawatan / Gred : SURJANJAY PERKHIDMATAN PELAJARAN   Permpat Betruga: 300071312591   Tarich Lamtkon Sekarang : 25/08/2015   Tempat Betruga: SURJANJAY PERKHIDMATAN PELAJARAN   Permpat Betruga: SURJANJAY PERKHIDMATAN PELAJARAN                                                                                                    | PROFEL PEGAWAN Kencaudan   No. Ruylan Ken/Jab/PPD/Sek: ZASHIRAH FATIN BINTI ZANSARI   Nama Penuh: ZASHIRAH FATIN BINTI ZANSARI   No. Kod Pengenalan (Baru/Lama): 900713125940   Jawatan / Gred : PEMBANTU PENGURUSAN MURID GRED N17   Tarich Lantkian Sekarang :: 25/08/2015   Tempat Bertuges : SUMUANIAY PERKHIDMATAN PELAJARAN   Permane Permane   Permane Permane  <                                                                                                    | PROFUL PEGNANAI Remasukan   No. Rupukan Ken/Jab/PPO/Sek : ZASMIRAH FATIN BINTI ZAMSARI   No. Kad Pengenalan (Baru/Lam) : 2007J3125940   Javatan / Gred : PEMBANTU PENGURUSAN MURID GRED N17   Tarich Lantkan Sekarang : 25/08/2015   Tempat Bertugas : SUNRAN/YA PERKHIDMATAN PELAJARAN      Postimation of Gred : Pengatu Bertugas : SUNRAN/YA PERKHIDMATAN PELAJARAN Postimation of Gred : Postimation of Gred :<                                                                                                    | PROFIL PEGAWAI   No. Rujukan Kem/Jab/PPD/Sek :   Anama Penuh :   ZASMIRAH FATIN BINTI ZAMSARI.   No. Kad Pengenalan (Baru/Lama) :   Jowatan / Gred :   PEMBAMTU PENGURUSAN MURUID GRED N17   Tarikh Lantikan. Sekarang :   ZS/08/2015   Tarikh Lantikan. Sekarang :   ZS/08/2015   Tarikh Lantikan. Sekarang :   ZS/08/2015   Tarikh Lantikan. Sekarang :   ZS/08/2015   Tarikh Lantikan. Sekarang :   ZS/08/2015   Tarikh Lantikan. Sekarang :   ZS/08/2015   Tarikh Lantikan. Sekarang :   ZS/08/2015   Tarikh Lantikan. Sekarang :   ZS/08/2015   Tarikh Lantikan. Sekarang :   ZS/08/2015   Tarikh Lantikan. Sekarang :   ZS/08/2015   Tarikh Lantikan. Sekarang :   ZS/08/2015   Tarikh Medak Stein NUGP Feature Nata   Tarikh Medak Stein NUGP Feature Nata                                                                                                    | PROFEL PEGAWAI   No. R. Rujukan Kem/Jab/PPD/Sek :   Nama Penuh :   ZASMIKAH FATINI BINITI ZAMSARI   Nama Penuh ::   ZASMIKAH FATINI BINITI ZAMSARI   Nama Penuh ::   ZASMIKAH FATINI BINITI ZAMSARI   Nama Penuh ::   ZASMIKAH FATINI BINITI ZAMSARI   Nama Penuh ::   ZASMIKAH FATINI BINITI ZAMSARI   Nama Penuh ::   ZASMIKAH FATINI BINITI ZAMSARI   Nama Penuh ::   SURVANI / Greet   SURVANI / Greet   Burdan / Greet   SURVANI / Greet   SURVANI / Greet   S                                                                                                    |
|----------------------------------------------------------------------------------------------------|----------------------------------------------------------------------------------------------------|----------------------------------------------------------------------------------------------------|----------------------------------------------------------------------------------------------------|----------------------------------------------------------------------------------------------------|----------------------------------------------------------------------------------------------------|----------------------------------------------------------------------------------------------------|----------------------------------------------------------------------------------------------------|----------------------------------------------------------------------------------------------------|----------------------------------------------------------------------------------------------------|----------------------------------------------------------------------------------------------------|----------------------------------------------------------------------------------------------------|----------------------------------------------------------------------------------------------------|----------------------------------------------------------------------------------------------------|----------------------------------------------------------------------------------------------------|----------------------------------------------------------------------------------------------------|----------------------------------------------------------------------------------------------------|----------------------------------------------------------------------------------------------------|----------------------------------------------------------------------------------------------------|----------------------------------------------------------------------------------------------------|----------------------------------------------------------------------------------------------------|----------------------------------------------------------------------------------------------------|----------------------------------------------------------------------------------------------------|----------------------------------------------------------------------------------------------------|----------------------------------------------------------------------------------------------------|----------------------------------------------------------------------------------------------------|----------------------------------------------------------------------------------------------------|----------------------------------------------------------------------------------------------------|----------------------------------------------------------------------------------------------------|----------------------------------------------------------------------------------------------------|----------------------------------------------------------------------------------------------------|----------------------------------------------------------------------------------------------------|----------------------------------------------------------------------------------------------------|----------------------------------------------------------------------------------------------------|----------------------------------------------------------------------------------------------------|----------------------------------------------------------------------------------------------------|----------------------------------------------------------------------------------------------------|----------------------------------------------------------------------------------------------------|----------------------------------------------------------------------------------------------------|----------------------------------------------------------------------------------------------------|----------------------------------------------------------------------------------------------------|----------------------------------------------------------------------------------------------------|----------------------------------------------------------------------------------------------------|----------------------------------------------------------------------------------------------------|----------------------------------------------------------------------------------------------------|----------------------------------------------------------------------------------------------------|----------------------------------------------------------------------------------------------------|----------------------------------------------------------------------------------------------------|----------------------------------------------------------------------------------------------------|----------------------------------------------------------------------------------------------------|----------------------------------------------------------------------------------------------------|----------------------------------------------------------------------------------------------------|----------------------------------------------------------------------------------------------------|----------------------------------------------------------------------------------------------------|----------------------------------------------------------------------------------------------------|----------------------------------------------------------------------------------------------------|----------------------------------------------------------------------------------------------------|----------------------------------------------------------------------------------------------------|----------------------------------------------------------------------------------------------------|----------------------------------------------------------------------------------------------------|----------------------------------------------------------------------------------------------------|----------------------------------------------------------------------------------------------------|----------------------------------------------------------------------------------------------------|----------------------------------------------------------------------------------------------------|----------------------------------------------------------------------------------------------------|----------------------------------------------------------------------------------------------------|----------------------------------------------------------------------------------------------------|----------------------------------------------------------------------------------------------------|----------------------------------------------------------------------------------------------------|----------------------------------------------------------------------------------------------------|----------------------------------------------------------------------------------------------------|
| No. Rudjulan Kem/Jab/PPD/Sek :   No. Rudjulan Kem/Jab/PPD/Sek ::   No. Rudjulan Kem/Jab/PPD/Sek ::   No. Rudj                                                                                                    | No. Ruylan Ken/Jab/PPD/Sek :   Nama Penuh :   ZASMIRAH FATIN BINTI ZANSARI   No Kad Pengenalan (Baru/Lams) :   Dotation Sekarang :   Z5/06/2015   Tarikh Lantkian Sekarang :   Z5/06/2015   Tarikh Lantkian Sekarang :   Z5/06/2015   Tarikh Lantkian Sekarang :   Z5/06/2015   Tarikh Lantkian Sekarang :   Z5/06/2015   Tarikh Lantkian Sekarang :   Z5/06/2015   Tarikh Lantkian Sekarang :   Z6/06/2015   Tarikh Lantkian Sekarang :   Z6/06/2015   Tarikh Lantkian Sekarang :   Z6/06/2015   Tarikh Lantkian Sekarang :   Z6/06/2015   Tarikh Lantkian Sekarang :   Z6/06/2015   Tarikh Lantkian Sekarang :   Z6/06/2015   Tarikh Lantkian Sekarang :   Z6/06/2015   Tarikh Lantkian Sekarang :   Z6/06/2015   Tarikh Mendak Sekarang :   Z6/06/2015   Tarikh Mendak Sekarang :   Z6/06/2015   Z6/06/2015   Z6/06/2015   Z6/06/2015   Z6/06/2015   Z6/06/2015   Z6/06/2015   Z6/06/2015   Z6/06/2015   Z6/06/2015   Z6/06/2015   Z6/06/2015   Z6/06/2015   Z6/06/2015   Z6/06/2015   Z6/06/2015   Z6/06/2015   Z6/06/2015   Z6/06/2015   Z6/06/2015   Z6/06/2015                                                                                                    | No. Bujukan Kem/Jab/PPD/Sek:     No. Bujukan Kem/Jab/PPD/Sek:     No. Bujukan Kem/Jab/PPD/Sek: <th>No. Bullylaan Kem/Jab/PPD/Sek:     No. Bullylaan Kem/Jab/PPD/Sek:     No. Bullylaan Kem/Jab/PPD/Sek:     No. Bullylaan Kem/Jab/PPD/Sek:     No. Bullylaan Kem/Jab/PPD/Sek:     No. Bullylaan Kem/Jab/PPD/Sek:     No. Bullylaan Kem/Jab/PPD/Sek:     No. Bullylaan Kem/Jab/PPD/Sek:     No. Bullylaan Kem/Jab/PPD/Sek:     No. Bullylaan Kem/Jab/PPD/Sek:     No. Bullylaan Kem/Jab/PPD/Sek:        No. Bullylaan Kem/Jab/PPD/Sek:              No. Bullylaan Kem/Jab/PPD/Sek:                                                                                                    &lt;</th> <th>No. Ruglidan Kem/Jab/PED/Sel::     No. Ruglidan Kem/Jab/PED/Sel::     No. Ruglidan Kem/Jab/PED/Sel::     No. Ruglidan Kem/Jab/PED/Sel::     No. Ruglidan Kem/Jab/PED/Sel::     No. Ruglidan Kem/Jab/PED/Sel::     No. Ruglidan Kem/Jab/PED/Sel::     No. Ruglidan Kem/Jab/PED/Sel::     No. Ruglidan Kem/Jab/PED/Sel::     No. Ruglidan Kem/Jab/PED/Sel::     No. Ruglidan Kem/Jab/PED/Sel::        No. Ruglidan Kem/Jab/PED/Sel::           No. Ruglidan Kem/Jab/PED/Sel::                                                                                                    &lt;</th> <th>No. Rujukan Ken/Jab/PPO/Sel:     No. Rujukan Ken/Jab/PPO/Sel:     Profile:     No. Rujukan Ken/Jab/PPO/Sel:     Profile:     Profile:     Profile:     Profile:     Profile:     Profile:     Profile:                                                                                               <th>No. Rujukan Ken/Jab/PPD/Sel:     No. Rujukan Ken/Jab/PPD/Sel:            <th>No. Rugukan Kem/ab/PPD/Sel:     No. Rugukan Kem/ab/PPD/Sel:                                                                                    <th>No. Rugulan Ken/Jab/PPD/Sel::   No. Rugulan Ken/Jab/PPD/Sel::   No. Rugulan Ken/Jab/PPD/Sel::</th><th>No. Rujukan Kem/Jab/PPD/Sek:     No. Rujukan Kem/Jab/PPD/Sek:     No. Rujukan Kem/Jab/PPD/Sek:     No. Rujukan Kem/Jab/PPD/Sek:     No. Rujukan Kem/Jab/PPD/Sek:     No. Rujukan Kem/Jab/PPD/Sek:     No. Rujukan Kem/Jab/PPD/Sek:     No. Rujukan Kem/Jab/PPD/Sek:     No. Rujukan Kem/Jab/PPD/Sek:     No. Rujukan Kem/Jab/PPD/Sek:     No. Rujukan Kem/Jab/PPD/Sek:     No. Rujukan Kem/Jab/PPD/Sek:     No. Rujukan Kem/Jab/PPD/Sek:        No. Rujukan Kem/Jab/PPD/Sek:                    No. Rujukan Kem/Jab/PPD/Sek:</th><th>No. Rujukan Kem/Jab/PPO/Sek::     No. Rujukan Kem/Jab/PPO/Sek::        No. Rujukan Kem/Jab/PPO/Sek::        No. Rujukan Kem/Jab/PPO/Sek::                                                                                                    <th>No. Rujukan Kem/Jab/PPO/Sek:     No. Rujukan Kem/Jab/PPO/Sek:           No. Rujukan Kem/Jab/PPO/Sek:                                                                  <th>No. Rug Udank Kern/Jab/PPD/Sek ::     No. Rug Udank Kern/Jab/PPD/Sek ::     No. Rug Udank Kern/Jab/PPD/Sek ::     No. Rug Udank Kern/Jab/PPD/Sek ::     No. Rug Udank Kern/Jab/PPD/Sek ::     No. Rug Udank Kern/Jab/PPD/Sek ::     No. Rug Udank Kern/Jab/PPD/Sek ::     No. Rug Udank Kern/Jab/PPD/Sek ::     No. Rug Udank Kern/Jab/PPD/Sek ::     No. Rug Udank Kern/Jab/PPD/Sek ::     No. Rug Udank Kern/Jab/PPD/Sek ::     No. Rug Udank Kern/Jab/PPD/Sek ::     No. Rug Udank Kern/Jab/PPD/Sek ::     No. Rug Udank Kern/Jab/PPD/Sek ::        No. Rug Udank Kern/Jab/PPD/Sek ::        No. Rug Udank Kern/Jab/PPD/Sek ::           No. Rug Udank Kern/Jab/PPD/Sek ::                                                                                                    <th>No. Rullykan kem/Jab/PPD/Sek :     No. Rullykan kem/Jab/PPD/Sek ::     No. Rullykan kem/Jab/PPD/Sek ::     No. Kod Pengengalan (Gard/Lams) ::   Jauatan / Gred ::   Petman Kemaan   No. Kod Pengengalan (Gard/Lams) ::   Jauatan / Gred ::   Petman Kemaan   No. Kod Pengengalan (Gard/Lams) ::   Jauatan / Gred ::   Petman Kemaan   No. Kod Pengengalan (Gard/Lams) ::   Jauatan / Gred ::   Petman Kemaan   No. Kod Pengengalan (Gard/Lams) ::   Jauatan / Gred ::   Petman Kemaan   No. Kod Pengengalan (Gard/Lams) ::   Jauatan / Gred ::   Petman Kemaan   Stan Kemaan   Petman Kemaan   Stan Kemaan   Petman Kemaan   Stan Kemaan   Petman Kemaan   Stan Kemaan   Petman Kemaan   Stan Kemaan   Stan Kemaan <th>No. Rullykan Kan/Jab/PPD/Sek:     No. Rullykan Kan/Jab/PPD/Sek:     No. Kad Pengenalan (Baru/Lam):   Davadan / Gel:   PEMaATU PENGLAUSAN MURILD GRED N17   Turing Betragas:   Davadan / Gel:   PEMaATU PENGLAUSAN MURILD GRED N17   Turing Betragas:   Davadan / Gel:   PEMaATU PENGLAUSAN MURILD GRED N17   Turing Betragas:   Davadan / Gel:   PEMaATU PENGLAUSAN MURILD GRED N17   Turing Betragas:   Davadan / Gel:   PEMaATU PENGLAUSAN   Turing Betragas:   Davadan / Gel:   PEMaATU PENGLAUSAN   Pelantaming Performance   Turing Betragas:   Davadan / Gel:   Pelantaming Pelantaming Pelantami</th><th>No. Rufuldan Kem/Jab/PPD/Sek ::</th><th>No. Rudjukan Ketur/Jab/PPD/Sek ::</th><th>No. Rujukan Kem/Jab/PPD/Sek:     No. Rujukan Kem/Jab/PPD/Sek:        No. Rujukan Kem/Jab/PPD/Sek:                 No. Rujukan Kem/Jab/PPD/Sek:                                                                                                    <th>No. Rudjukan Keny/Jab/PPD/Sek :: Xenuskas   No. Rudjukan Keny/Jab/PPD/Sek :: ZASHIRAH FATIN BINTI ZAMSARI   No. Kad Pengenalan (Bany/Lam) :: 2007/13/23/20-0   Javatan / Gred :: PEMBANTU PENGURUSAN MURID GRED N127   Taripit Lantikan Sekarang :: 25/08/2015   Taripit Lantikan Sekarang :: 25/08/2015   Taripit Lantikan Sekarang :: 25/08/2015   Taripit Lantikan Sekarang :: 25/08/2015   Taripit Lantikan Sekarang :: 25/08/2015   Taripit Lantikan Sekarang :: 25/08/2015   Taripit Lantikan Sekarang :: 25/08/2015   Taripit Lantikan Sekarang :: 25/08/2015   Taripit Lantikan Sekarang :: 25/08/2015   Taripit Lantikan Sekarang :: 25/08/2015   Taripit Lantikan Sekarang :: 25/08/2015   Taripit Pengar Mangalan Sekarang :: 25/08/2015   Taripit Pengar Mangalan Sekarang :: 25/08/2015   Taripit Pengar Mangalan Mangalan Sekarang :: 21/02/21: Nat Turu Jakas Kelas   Taripit Pengar Mangalan Mangalan Mangalan Sekarang :: ************************************</th><th>Norma Peruh ZASMIRAH FATIN BINTI ZAMSARI   Norma Peruh ZASMIRAH FATIN BINTI ZAMSARI   Norma Peruh ZASMIRAH FATIN BINTI ZAMSARI   Norma Peruh ZASMIRAH FATIN BINTI ZAMSARI   Norma Peruh ZASMIRAH FATIN BINTI ZAMSARI   Norma Peruh ZASMIRAH FATIN BINTI ZAMSARI   Norma Peruh ZASMIRAH FATIN BINTI ZAMSARI   Norma Peruh ZASMIRAH FATIN BINTI ZAMSARI   Norma Peruh ZASMIRAH FATIN BINTI ZAMSARI   Norma Peruh ZASMIRAH FATIN BINTI ZAMSARI   Norma Peruh ZASMIRAH FATIN BINTI ZAMSARI   Norma Peruh Zasmiri Catin Peruh   Norma Peruh Zasmiri Catin Peruh</th><th>No. Ruyukan Ken/Jab/PPD/Sek :     Nama Peruh :   ZaSHIRAH FATIN BINTI ZAMSARI   No. Kod Pergenangenangi (Baru/Lama) :   Jawatan / Gred :   Tariha Latikan Sekarang :   25/08/2015   Tariha Latikan Sekarang :   25/08/2015   Tariha Latikan Sekarang :   25/08/2015   Tariha Latikan Sekarang :   25/08/2015   Tariha Latikan Sekarang :   25/08/2015   Tariha Latikan Sekarang :   25/08/2015   Tariha Latikan Sekarang :   25/08/2015   Tariha Latikan Sekarang :   21/08/2016   Tariha Kata Distang Samangan Kata Distang Samangan Distang Samangan Distang Samangan Distang Sam</th><th>No. Re. Rujukan Kem/Jab/PPO/Sek :     No. Re. Rujukan Kem/Jab/PPO/Sek :     No. Kad Pengenalan (Bar/Jam) :   DOKMEN YAKG OPERLIKAN   Termpat Bertugas :   Storegename     Termpat Bertugas :   Storegename     Termpat Bertugas :   Storegename     Termpat Bertugas :   Storegename     Termpat Bertugas :   Storegename     Termpat Bertugas :   Storegename     Termpat Bertugas :   Storegename     Termpat Bertugas :   Storegename   Termpat Bertugas :   Storegename   Termpat Bertugas :   Storegename   Termpat Bertugas :   Storegename   Termpat Bertugas :   Storegename   Storegename <!--</th--><th>No. Rujukan Kem/Jab/PD/Sek:   No. Rujukan Kem/Jab/PD/Sek:   No. Rujukan Kem/Jab</th><th>No. Rujukan Kernijabi/PPD/Sel:     Nama Benuh:        Nama Benuh:        No. Kada Pengenalan (Baru/Lama):   Javatan / Gred :   Tempat: Bertugas:   SURJHANIANA PERKHIDIMATAN PERKHIDIMATAN PELAJARAN        Tempat: Bertugas:   SURJHANIANA PERKHIDIMATAN PERKHIDIMATAN PElajaran           Pelalam / Ruta Battan:   ************************************</th><th>No. Ruyukan Kem/Jab/PPO/Sek ::   No. Ruyukan Kem/Jab/PPO/Sek :: No. Ruyukan Kem/Jab/PPO/Sek :: No. R</th><th>No. Rujujan Ken/Jab/PPD/Sek:     No. Rujujan Ken/Jab/PPD/Sek:     No. Kod Pengenalan (Baru/Lams):   Javatan / Gred :   PENda Antro Pendu Baru/Lams):   Javatan / Gred ::   PENda Antro Pendu Baru/Lams):   Javatan / Gred ::   PENda Antro Pendu Baru/Lams):   Javatan / Gred ::   Tempat Bertugs::   Javatan / Gred ::   PENda Antro Pendu Baru/Lams):   Tempat Bertugs::   Javatan / Gred ::   PENda Antro Pendu Baru/Lams):   Tempat Bertugs::   Javatan / Gred ::   PENda Antro Pendu Baru/Lams):   Tempat Bertugs::   Javatan / Gred ::   PENda Maru Pendu Baru/Lams):   Tempat Bertugs::   Javatan / Gred ::   PENda Maru Pendu Baru/Lams):   Tempat Bertugs::   Javatan / Gred ::   PENda Maru Pendu Baru/Lams):   Tempat Bertugs::   Javatan / Gred ::   PENda Maru Pendu Baru/Lams):   Tempat Bertugs::   Javatan / Gred ::   PENda Maru Pendu Baru/Lams):   Javatan / Gred ::   Javatan / Gred ::   &lt;</th><th>No. Rujukan Kem/lab/PPD/Sek:     No. Rujukan Kem/lab/PPD/Sek:     No. Rujukan Kem/lab/PPD/Sek:     No. Rujukan Kem/lab/PPD/Sek:     No. Rujukan Kem/lab/PPD/Sek:     No. Rujukan Kem/lab/PPD/Sek:     No. Rujukan Kem/lab/PPD/Sek:     No. Rujukan Kem/lab/PPD/Sek:     No. Rujukan Kem/lab/PPD/Sek:     No. Rujukan Kem/lab/PPD/Sek:     No. Rujukan Kem/lab/PPD/Sek:     No. Rujukan Kem/lab/PPD/Sek:        No. Rujukan Kem/lab/PPD/Sek:                 No. Rujukan Kem/lab/PPD/Sek:                    No. Rujukan Kem/lab/PPD/Sek:</th><th>No. Rujukan Kem/Jab/PPD/Sek ::     Nom B Penuhi ::   ZASMIRAH FATIN BINIT ZASARARI   No Kad Pengenalan (Baru/Lam) :   Barutan / Grei :   Pendantru Penuhi ::   Tarikh Lamitan Sekarang ::   2/5/08/2015   Teripat Berlugas ::   SURUHANUANA KE M/Jab/PD/Sek ::   Teripat Berlugas ::   SURUHANUANA RATIN PENUANA KE M/Jab/PD/Sek ::   Teripat Berlugas ::   SURUHANUANA KE M/Jab/PD/Sek ::   Teripat Berlugas ::   SURUHANUANA KE M/Jab/PD/Sek ::   SURUHANUANA KE M/Jab/PD/Sek ::   Teripat Berlugas ::   SURUHANUANA KE M/Jab/PD/Sek ::   SURUHANUANA KE M/Jab/PD/Sek :: <!--</th--><th>No. Rujukan Ken/Jab/PPO/Sel:     No. Rujukan Ken/Jab/PPO/Sel:        No. Rujukan Ken/Jab/PPO/Sel:        No. Rujukan Ken/Jab/PPO/Sel:           No. Rujukan Ken/Jab/PPO/Sel:              No. Rujukan Ken/Jab/PPO/Sel:</th><th>No. Rujukan Kem/Jab/PPD/Sek ::     No. Rujukan Kem/Jab/PPD/Sek ::     No. Rujukan Kem/Jab/PPD/Sek ::</th><th>No. Rujukan Ken/Jab/PPD/Sel:     No. Rujukan Ken/Jab/PPD/Sel:     No. Kad Pengenalan (Baru/Lam3):   Doktar Pengenalan (Baru/Lam3):   Doktar Pengenalan (Baru/Lam</th><th>No. Rullykan Ken/Jab/PPD/Sek :     No. Rullykan Ken/Jab/PPD/Sek :     No. Kod Pengenalen (Ben/Lams) :   Joavain // Ged :   Pendarup Penkarup Penk</th><th>No. Rujukan Ken/Jab/PPD/Sek:     No. Rujukan Ken/Jab/PPD/Sek:     No. Rujukan Ken/Jab/PPD/Sek:     No. Kad Pengenalan (Baru/Lama):   Jourtani, Cerci:   Taringua Berluis:   Suntani, Cerci:   Suntani, Cerci:</th><th>No. Rujukan Kem/lab/PPO/Sel:     No. Rujukan Kem/lab/PPO/Sel:     No. Rujukan Kem/lab/PPO/Sel:     No. Rujukan Kem/lab/PPO/Sel:     No. Rujukan Kem/lab/PPO/Sel:     No. Rujukan Kem/lab/PPO/Sel:     No. Rujukan Kem/lab/PPO/Sel:     No. Rujukan Kem/lab/PPO/Sel:     No. Rujukan Kem/lab/PPO/Sel:     No. Rujukan Kem/lab/PPO/Sel:     No. Rujukan Kem/lab/PPO/Sel:     No. Rujukan Kem/lab/PPO/Sel:     No. Rujukan Kem/lab/PPO/Sel:        No. Rujukan Kem/lab/PPO/Sel:                                                                                                    <th>No. Rujukan Kem/lab/PPO/Sel:     No. Rujukan Kem/lab/PPO/Sel:        No. Rujukan Kem/lab/PPO/Sel:        No. Rujukan Kem/lab/PPO/Sel:</th><th>No. Rujukan Kem/Jab/PPD/Sek:   No. Rujukan Kem/Jab/PPD/Sek:   No. Kad Penguna (Baru/Lama):   Javatan / Gred :   PENBANTU PENGUNUSAN MURID GRED N37   Tariha Bertuka:   Tariha Bertuka:   Tariha Bertuka:   Source   Tariha Bertuka:   Tariha Bertuka:   Source   Source    Source   Source</th><th>No. Rujukan Ken/Jab/PPD/Sek :   No. Rujukan Ken/Jab/PPD/Sek ::   Zasantan / Gred ::   PENBARTU PENURUSIAN MURID GRED N17   Tariha Lattikan Sekarang ::   25/09/2015   Tariha Lattikan Sekarang ::   25/09/2015   Tariha Lattikan Sekarang ::   25/09/2015   Tariha Lattikan Sekarang ::   25/09/2015   Tariha Lattikan Sekarang ::   25/09/2015   Tariha Lattikan Sekarang ::   25/09/2015   Tariha Lattikan Sekarang ::   25/09/2015   Tariha Lattikan Sekarang ::   25/09/2015   Tariha Lattikan Sekarang ::   25/09/2015   Tariha Lattikan Sekarang ::   25/09/2015   Tariha Lattikan Sekarang ::   25/09/2015   Tariha Lattikan Sekarang ::   25/09/2015   Tariha Lattikan Sekarang ::   25/09/2015   Tariha Lattikan Sekarang ::   25/09/2015   Tariha Lattikan Sekarang ::   26/000   1   Tariha Lattikan Sekarang ::   27/000   28/000   28/000   29/000   20/000   20/000   20/000   20/000   20/000   20/000   20/000   20/000   20/000   20/000   20/000   20/000   20/000   20/000   20/000   20/000   20/0000   20/0000  <t< th=""><th>No. Ruljukan Kem/Jab/PPD/Sek ::     No. Ruljukan Kem/Jab/PPD/Sek ::     No. Kad Pengenalan (Baru/Lam) ::   Javatan / Grid ::   PEMBATU PENGURUSAN MURID GELD N17   Tarkh. Latukan Sekarang ::   25/06/2015   Tarkh. Latukan Sekarang ::   25/06/2015   Tarkh. Latukan Sekarang ::   25/06/2015   Tarkh. Latukan Sekarang ::   25/06/2015   Tarkh. Latukan Sekarang ::   25/06/2015   Tarkh. Latukan Sekarang ::   25/06/2015   Tarkh. Latukan Sekarang ::   25/06/2015   Tarkh. Latukan Sekarang ::   25/06/2015   Tarkh. Latukan Sekarang ::   21/06/2015   Tarkh. Latukan Sekarang ::   21/06/2016   Tarkh. Latukan Sekarang ::   21/06/2016   Tarkh. Latukan Sekarang ::   21/06/2016   21/06/2016   21/06/2016   21/06/2016   21/06/2016   21/06/2016   21/06/2016   21/06/2016   21/06/2016   21/06/2016   21/06/2016   21/06/2016   21/06/2016   21/06/2016   21/06/2016   21/06/2016   21/06/2016   21/06/2016   21/06/2016   21/06/2016   21/06/2016   21/06/2016   21/06/2016   21/06/2016   21/06/2016   21/06/2016   21/06/2016   21/06/2016</th><th>No. Ruljskan Ken/Jab/PPD/Sek :     No. Ruljskan Ken/Jab/PPD/Sek ::     No. Kad Pengenalan (Ban/Lam) :   Javatan / Grd ::   PEMBATU PENURUSAN MURID GRED N17   Tariha Latilika Sekarang ::   Z5/06/2015   Tariha Latilika Sekarang ::   Z5/06/2015   Zariha Mendak Sein NVDP ::   Zariha Mendak Sein NVDP ::   Zariha Mendak Sein NVDP ::   Zariha Mendak Sein NVDP ::   Zariha Mendak Sein NVDP ::   Zariha Mendak Sein NVDP ::   Zariha Mendak Sein NVDP ::   Zariha Mendak Sein NVDP ::   Zariha Mendak Sein NVDP ::   Zariha Mendak Sein NVDP ::   Zariha Mendak Sein NVDP :: </th></t<><th>No. Rulykan Ken/Jab/PPD/Sek :     No. Rulykan Ken/Jab/PPD/Sek ::     No. Kad Pengenalan (Baru/Lama) ::   Jawatah / Ged ::   PEMBATU PENJORUSAN MURID GRED N17   Tariha Latilikan Sekarang ::   25/08/2015   Tariha Latilikan Sekarang ::   25/08/2015   Tariha Latilikan Sekarang ::   25/08/2015   Tariha Latilikan Sekarang ::   25/08/2015   Tariha Latilikan Sekarang ::   25/08/2015   Tariha Latilikan Sekarang ::   25/08/2015   Tariha Latilikan Sekarang ::   25/08/2015   Tariha Latilikan Sekarang ::   25/08/2015   Tariha Latilikan Sekarang ::   25/08/2015   Tariha Latilikan Sekarang ::   25/08/2015   Tariha Latilikan Sekarang ::   25/08/2015   Tariha Latilikan Sekarang ::   25/08/2015   Tariha Latilikan Sekarang ::   25/08/2015   Tariha Latilikan Sekarang ::   25/08/2016   1   Tariha Latilikan Sekarang ::   20   1   20   20   21   21   21   22   22   23   24   24   25   25   25   26   26   26   27   28   28   28   28   29   29   20</th><th>No. Rujukan Kem/Jab/PPD/Sek :     No. Rujukan Kem/Jab/PPD/Sek ::     No. Kad Pengonalan (Baru/Lama) ::   Dik Kad Pengonalan (Baru/Lama) ::   Dik Kad Pengonalan (Ba</th><th>No. Rujukan Kem/Jab/PPD/Sek ::     Nama Peruh :   ZASMIRAH FATNI BINTI ZAMSARI   No. Kad Pengenalan (Baru/Lama) ::   Jowatan / Gred :   Tariho Lantikan Sekarang ::   ZS/08/2015   Tempat Bertugs ::   SUBURHARADATA PERKHIDMATAN PERKHIDMATAN PELAJARAN                                Parkikan Keta 2004rs   Tempat Stata / Gred :   Tempat Stata / Gred :   Stata / Gred :   Tempat Stata / Gred :   Tempat Stata / Gred :  <t< th=""><th>No. Ruljukan Ken/Jab/PPD/Sek:     No. Ruljukan Ken/Jab/PPD/Sek:     No. Kad Pengenalan Genuth:   ZasMIRAH FATIN BINTI ZAMSARI   No. Kad Pengenalan Genuth:   ZasMIRAH FATIN BINTI ZAMSARI   No. Kad Pengenalan Genuth:   ZasMIRAH FATIN BINTI ZAMSARI   Deventaria:   ZasMIRAH FATIN BINTI ZAMSARI   Deventaria:   Temperitaria:   Temperitaria:   Subatah / Geni:   Pengenalan Genuth:   Temperitaria:   Subatah / Geni:   Pengenalan Genuth:   Temperitaria:   Subatah / Geni:   Subatah / Geni:   Su</th><th>No. Rudjukan Kem/Jab/PPD/Sek :: Assmittant Fathus Elstratus   No. Rudjukan Kem/Jab/PPD/Sek :: Assmittant Fathus Elstratus   No. Kad Pengunian (Gen/Luma) :: 25/06/2015   Tarination (Sen/Luma) :: 25/06/2015   Tarination (Sen/Luma) :: 26/06/2015   Tarination (Sen/Luma) :: 26/06/2015   Tarination (Sen/Luma) :: 26/06/2015   Tarination (Sen/Luma) :: 26/06/2015   Tarination (Sen/Luma) :: 26/06/2015   Tarination (Sen/Luma) :: 26/06/2015   Tarination (Sen/Luma) :: 26/06/2015   Tarination (Sen/Luma) :: 26/06/2015   Tarination (Sen/Luma) :: 26/06/2015   Tarination (Sen/Luma) :: 26/06/2015   Tarination (Sen/Luma) :: 26/06/2015   Tarination (Sen/Luma) :: 26/06/2015   Tarination (Sen/Luma) ::</th><th>No. Ruljukan Kem/Jab/PPD/Sek ::</th><th>No. Rujkjan Ken/Jab/PPD/Sek :     No. Rujkjan Ken/Jab/PPD/Sek ::     No. Kod Pengenalan (Baru/Lam) ::   Jawatah / Get   Tarkh Lathikan Sekanang ::   Jawatah / Get   Tarkh Lathikan Sekanang ::   Jawatah / Get   Tarkh Lathikan Sekanang ::   Jawatah / Get   Tarkh Lathikan Sekanang ::   Jawatah / Get   Tarkh Lathikan Sekanang ::   Jawatah / Get   Tarkh Lathikan Sekanang ::   Jawatah / Get   Tarkh Lathikan Sekanang ::   Jawatah / Get   Tarkh Lathikan Sekanang ::   Jawatah / Get   Tarkh Lathikan Sekanang ::   Jawatah / Get   Tarkh Lathikan Sekanang ::   Jawatah / Get   Tarkh Lathikan Sekanang ::   Jawatah / Get   Tarkh Lathikan Sekanang ::   Jawatah / Get   Jawatah / Get    Jawatah / Get   &lt;</th><th>No. Ruljukan Ken/Jab/PPD/Sek :: Amilian Anily Anily PpJ/Sek ::   No. Kad Pengenalan (Baru/Lam) :: 2 AMIRANI FATIR BINTI ZAMSARI   No. Kad Pengenalan (Baru/Lam) :: 2 A/08/2015   Tarkin Lantkan Sekaran :: 2 2/08/2015   Tarkin Lantkan Sekaran :: 2 2/08/2015   Tarkin Kena Sekaran :: 2 2/08/2015   Tarkin Kena Sekaran :: 2 2/08/2015   Tarkin Kena Sekaran :: 2 2/08/2015   Tarkin Kena Sekaran :: 2 2/08/2015   Tarkin Kena Sekaran :: 2 2/08/2015   Tarkin Kena Sekaran :: 2 2/08/2016   Tarkin Kena Sekaran :: 2 2/08/2016   Tarkin Kena Sekaran :: 2 2/08/2016  &lt;</th><th>No. Rujukan Kem/Jab/PPD/Sel::     No. Rujukan Kem/Jab/PPD/Sel::     No. Rujukan Kem/Jab/PPD/Sel::     No. Rujukan Kem/Jab/PPD/Sel::     No. Rujukan Kem/Jab/PPD/Sel::     No. Rujukan Kem/Jab/PPD/Sel::     No. Rujukan Kem/Jab/PPD/Sel::     No. Rujukan Kem/Jab/PPD/Sel::     No. Rujukan Kem/Jab/PPD/Sel::     Parkin     No. Rujukan Kem/Jab/PPD/Sel::     Parkin     Parkin     Parkin     Parkin     Parkin     Parkin     Parkin     Parkin        Parkin</th><th>No. Rujukan Kem/Jab/PPD/Sek::     Norma Penuli::   ACASHIRAH FATIN BINTI ZANSARI:   Norkad Pengenalan (Baru/Lama):   Javian / Crés ::   Teriph Lamikan Sekarang ::   Z508/2015   Teriph Lamikan Sekarang ::   Z508/2015   Teriph Lamikan Sekarang ::   Z508/2015   Teriph Lamikan Sekarang ::   Z508/2015   Teriph Lamikan Sekarang ::   Z508/2015   Teriph Lamikan Sekarang ::   Z508/2015   Teriph Lamikan Sekarang ::   Z508/2015   Teriph Lamikan Sekarang ::   Z508/2015   Teriph Lamikan Sekarang ::   Z508/2015   Teriph Lamikan Sekarang ::   Z508/2015   Teriph Lamikan Sekarang ::   Z508/2015   Teriph Lamikan Sekarang ::   Z508/2015   Teriph Lamikan Sekarang ::   Z508/2017   Teriph Lamikan Sekarang ::   Z508/2018   Teriph Lamikan Sekarang ::   Z508/2018   Teriph Lamikan Sekarang Sekarang</th><th>No. Ruljukan Kern/Jab/PPD/Sek ::     No. Ruljukan Kern/Jab/PPD/Sek ::     No. Kad Pengenalan (Banu/Lam) ::   Joavain // Ged ::   PEMAATU PENGURUSAN MURID GELD N17   Tarikh Latutikan Sekarang ::   Joavain // Ged ::   PEMAATU PENGURUSAN MURID GELD N17   Tarikh Latutikan Sekarang ::   Joavain // Ged ::   PEMAATU PENGURUSAN MURID GELD N17   Tarikh Latutikan Sekarang ::   Joavain // Ged ::   PEMAATU PENGURUSAN MURID GELD N17   Tarikh Latutikan Sekarang ::   Joavain // Ged ::   PEMAATU PENGURUSAN MURID GELD N17   Tarikh Latutikan Sekarang ::   Joavain // Ged ::   PEMAATU PENGURUSAN   Pengenalan Murin Murin Pendurusan Murin Pelakakan   Pengenalan Murin Murin Pelakakan Murin Pelakakan   Pengenalan Murin Murin Pelakakan Murin Pelakakan Murin Pelakakan   Pengenalan Murin Murin Pelakakan Murin Pelakakan Murin Pelakakan Murin Pelakakan Murin Pelakakan Murin Pelakakan Murin Pelakakan Murin Pelakakan Murin Pelakakan Murin Pelakakan Murin Pelakakan Murin Pelakakan Murin Pelakakan Pelakan Pelakan</th><th>No. Rujukan Kenylab/PPO/Sel:     No. Rujukan Kenylab/PPO/Sel:        No. Rujukan Kenylab/PPO/Sel:           No. Rujukan Kenylab/PPO/Sel:           No. Rujukan Kenylab/PPO/Sel:                                                                                                    </th></t<><th>No. Ruljklan Ken/Jab/PPD/Sek :     No. Ruljklan Ken/Jab/PPD/Sek :     No. Kad Pengenalen (Ignru/Lam) :   Javatan / God :   Tarkh Lanbian Sekarang :   25/08/2015     Tarkh Maning Bertugas :   SURUHANJAYA PERKHIDMATAN PELAJARAN     No. Kad Pengenalen (Ignru/Lam) :   Javatan / God :   Tarkh Lanbian Sekarang :   25/08/2015   Tarkh Lanbian Sekarang :   SURUHANJAYA PERKHIDMATAN PELAJARAN     No. Kad Pengenalen (Ignru/Lam) :   Pelavatan / God :   Tarkh Lanbian Sekarang :   25/08/2015   SURUHANJAYA PERKHIDMATAN PELAJARAN        No. Kad Pengenalen (Ignru/Lam) :   Pelavatan / God :   SURUHANJAYA PERKHIDMATAN PELAJARAN                 No. Kad Pengenalen (Ignru/Lam) :                                                                                                    <th>No. Ruljukan Kem/Jab/PPD/Sek :: AKINEAH FATIN EINTI ZAMSARI   No. Kad Pengensial (Baru/Lam) :: 200713125940   Javatan / Gred :: PEMANTU PENGURUSAN MURID GRED N17   Tariha Lattikan Sekaran :: 25/08/2015   Tariha Lattikan Sekaran :: 25/08/2015   Tariha Lattikan Sekaran :: 25/08/2015   Tariha Lattikan Sekaran :: 25/08/2015   Tariha Lattikan Sekaran :: 25/08/2015   Tariha Lattikan Sekaran :: 25/08/2015   Tariha Lattikan Sekaran :: 25/08/2015   Tariha Lattikan Sekaran :: 25/08/2015   Tariha Lattikan Sekaran :: 25/08/2015   Tariha Lattikan Sekaran :: 25/08/2015   Tariha Lattikan Sekaran :: 20/08/2015   Tariha Lattikan Sekaran :: 20/08/2015   Tariha Lattikan Sekaran :: 20/08/2015   Tariha Lattikan Sekaran :: 20/08/2015   Tariha Lattikan Sekaran :: 20/08/2015   Tariha Lattikan Sekaran :: 20/08/2015   Tariha Lattikan Sekaran :: 20/08/2015   Tariha Lattikan Sekaran :: 20/08/2016   Tariha Lattikan Sekaran :: 20/08/2016   Tariha Lattikan Sekaran :: 20/08/2016   Tariha Lattikan Sekaran :: 20/08/2016   Tariha Lattikan Sekaran :: 20/08/2016   Tariha Lattikan Sekaran :: 20/08/2016   Tariha Lattikan Sekaran :: 20/08/2016   Tariha Lattikan Sekaran :: 20/08/2016   Tariha Lattikan Sekaran :: 20/08/2016   Tariha Lattikan Sekaran :: 20/08/2016<!--</th--><th>No. Rujukan Kemi/Jab/PPO/Sek :     No. Rujukan Kemi/Jab/PPO/Sek :     No. Rujukan Kemi/Jab/PPO/Sek :</th><th>wo. Rujukan Kemu/abb/PD/Sek ::     Nama Penuh ::   ZASMIRAH FATIN BINITZ ZASMIRAH FATIN BINITZ ZAMISARA     Nama Penuh ::   ZASMIRAH FATIN BINITZ ZAMISARA     Nama Penuh ::   ZASMIRAH FATIN BINITZ ZAMISARA     Nama Penuh ::   Zasmira Kenu/abi/Policie   Subata/ / Gel ::   Penuarto Penuarto</th><th>No. Rujukan Kemi/Jab/PPO/Sek ::     Noma Penuh ::   ZASMIRAH FATNI BINITI ZANSARI   No Kad Pengenakan (Baru/Lama) ::   Davitan / Gred ::   Tariki Lantkan Sekarang ::   2/500/2015 ::   Tariki Lantkan Sekarang ::   2/500/2015 ::   Tariki Lantkan Sekarang ::   2/500/2015 ::   Tariki Lantkan Sekarang ::   2/500/2015 ::   Tariki Lantkan Sekarang ::   2/500/2015 ::   Tariki Lantkan Sekarang ::   2/500/2015 ::   Tariki Lantkan Sekarang ::   2/500/2015 ::   Tariki Lantkan Sekarang ::   2/500/2015 ::   Tariki Lantkan Sekarang ::   2/500/2015 ::   Tariki Lantkan Sekarang ::   2/500/2015 ::   1   Tariki Lantkan Sekarang ::   2/500/2015 ::   1   1   1   2/500/2015 ::   1   2/500/2015 ::   2/500/2015 ::   2/500/2015 ::   2/500/2015 ::   2/500/2015 ::   2/500/2015 ::   2/500/2015 ::   2/500/2015 ::   2/500/2015 ::   2/500/2015 ::   2/500/2015 ::   2/500/2015 ::   2/500/2015 ::   2/500/2015 ::   2/500/2015 ::   2/500/2015 ::   2/500/2015 ::   2/500/2015 ::   2/500/2015 ::   2/500/2015 ::   2/500/2015 ::   2/500/2015 ::   2/500/2015 ::&lt;</th><th>No. Rujukan KenyJab/PPD/Sek ::   No. Rujukan KenyJab/PPD/Sek ::   No. Rujukan KenyJab/PPD/Sek ::</th><th>No. Ruljukan KenyJab/PPD/Sek:   No. Ruljukan KenyJab/PPD/Sek: No. Ruljukan KenyJab/PPD/Sek: No. Ruljukan KenyJab/PPD/Sek: Versiona No. Ruljukan KenyJab/PPD/Sek: Versiona Straine Versiona Versiona<th>No. Rujukan Kem/Jab/PD/Sek:   No. Rujukan Kem/Jab/PD/Sek:   No. Rujukan Kem/Jab</th><th>No. Rujukan Kem/Jab/PPD/Sek:     No. Rujukan Kem/Jab/PPD/Sek:        Nama Penni:   ZASHIKAH FATIN BINITI ZAMSHAN I FATIN BINITI ZAMSHAN   Nama Penni:   Zaskitah / Cred:   Tarish Lanskan Sekarang :   25/09/2015   Tarish Lanskan Sekarang :   25/09/2015   Tarish Lanskan Sekarang :   25/09/2015   Tarish Lanskan Sekarang :   25/09/2015   Tarish Lanskan Sekarang :   25/09/2015   Tarish Lanskan Sekarang :   25/09/2015   Tarish Chanskan Sekarang :   25/09/2015   Tarish Chanskan Sekarang :   25/09/2015   Tarish Chanskan Sekarang :   25/09/2015   Tarish Chanskan Sekarang :   25/09/2015   Tarish Chanskan Sekarang :   25/09/2015   Tarish Chanskan Sekarang :   25/09/2015   Tarish Chanskan Sekarang :   25/09/2015   Tarish Chanskan Sekarang :   25/09/2015   Tarish Chanskan Sekarang :   21   22   21   22   22   23   23   24   25   25   25   25   26   27   28   29   29   20   20   20   20   21   22   22   23   24 <th>bo. Rujukan Kem/Jab/PPD/Sek ::</th><th>No. Rutjukan Kem/Jab/PPD/Sek:   No. Rutjukan Kem/Jab/PPD/Sek:   No. Rutjukan Kem/Jab/PPD/Sek:   No. Kad Pengenalan (Baru/Lama):   Soviata   Tarikh Lantikan Sekarang:   25/08/2015   Tarikh Lantikan Sekarang:   25/08/2015   Tarikh Lantikan Sekarang:   25/08/2015   Tarikh Lantikan Sekarang:   25/08/2015   Tarikh Lantikan Sekarang:   25/08/2015   Tarikh Lantikan Sekarang:   25/08/2015   Tarikh Lantikan Sekarang:   25/08/2015   Tarikh Lantikan Sekarang:   25/08/2015   Tarikh Lantikan Sekarang:   25/08/2015   Tarikh Lantikan Sekarang:   25/08/2015   Tarikh Lantikan Sekarang:   25/08/2015   Tarikh Lantikan Sekarang:   25/08/2015   Tarikh Matabatan Kitabatan Kitabatan Kitabatan   1   Tarikh Matabatan Kitabatan Kitabatan   2   1   1   21   22   23   24   25   25   26   27   28   29   29   29   20   20   20   21   21   22   23   24   25   25   25   26   27   28   29   29   29   29</th><th>No. Rujukan Kem/Jab/PPD/Sek :     No. Rujukan Kem/Jab/PPD/Sek ::     Nama Penuh ::   ZASMIRAH FATTN BINTI ZAMSARI                                                                                                    <!--</th--><th>No. Rudjukan Kem/Jab/PPD/Sel:     No. Rudjukan Kem/Jab/PPD/Sel:        No. Kad Pengenalan (Baru/Lam);   Sortigetam Penult:   Jawatan / Gred :   PEMada   Jawatan / Gred ::   Sortigetam Penult   Sortigetam Penult   Sortigetam Penult   Sortigetam Penult   Sortigetam Penult   Jawatan / Gred ::   PEMada   Sortigetam Penult   Sortigetam Penult   S</th><th>No. Rujukan Kem/Jab/PPD/Sek:     No. Rujukan Kem/Jab/PPD/Sek:     No. Kad Pengenalan (Baru/Lam):   Sourcest   Sourcest    Sourcest   Sourcest   Sourcest   Sourcest   Sourcest   Sourcest   Sourcest   Sourcest   Sourcest   Sourcest   Sourcest   Sourcest   Sourcest   Sourcest   Sourcest   Sourcest   Sourcest   So</th><th>No. Rujukan KenyAsh/PPD/Sek :     No. Rujukan KenyAsh/PPD/Sek :        No. Kad Pengenalan (Baru/Lami) :   Sorter Vertice   Sorter Vertice        No. Kad Pengenalan (Baru/Lami) :   Sorter Vertice   Sorter Vertice        No. Kad Pengenalan (Baru/Lami) :   Sorter Vertice   Sorter Vertice                 Sorter Vertice   Sorter Vertice   <td< th=""><th>No. Rujukan Kem/Jab/PPD/Sek : Komskal   No. Kad Pengenaian (Baru/Lama) : 245/05/2015   Temps Bertuka : Sukatan / Gret :   Temps Bertuka : SUKUHANJAYA PERKHIDMATAN PELAJARAN   Pel Penku Pel Penku &lt;</th><th>No. Rujukan Kem/Jab/PPD/Sek :   Nama Brouhi :   ZASMIRAH FATIN BINTI ZAMSARI   No Kad Pengenalan (Baru/Lama) :   Zasmir Handina (Baru/Lama) :   Zasmir Handina (Baru/Lama) :   Zasmir Handina (Baru/Lama) :   Zasmir Handina (Baru/Lama) :   Zasmir Handina (Baru/Lama) :   Zasmir Handina (Baru/Lama) :   Zasmir Handina (Baru/Lama) :   District :   District :    District :   District :<th>No. Ruyukan Kem/Jab/PPD/Sek::   No. Ruyukan Kem/Jab/PPD/Sek::   No. Kad Pengenalan (Baru/Luma):   Sovatan / Ged :   Tarikh Lantikan Sekarang:   25/08/2015   Tarikh Lantikan Sekarang:   25/08/2015   Tarikh Lantikan Sekarang:   25/08/2015   Tarikh Lantikan Sekarang:   25/08/2015   Tarikh Lantikan Sekarang:   25/08/2015   Tarikh Lantikan Sekarang:   25/08/2015   Tarikh Lantikan Sekarang:   25/08/2015   Tarikh Lantikan Sekarang:   25/08/2015   Tarikh Lantikan Sekarang:   25/08/2015   Tarikh Lantikan Sekarang:   25/08/2015   Tarikh Lantikan Sekarang:   25/08/2015   Tarikh Lantikan Sekarang:   25/08/2015   Tarikh Lantikan Sekarang:   25/08/2015   Tarikh Lantikan Sekarang:   25/08/2015   Tarikh Lantikan Sekarang:   21   21   Tarikh Perakuan Ketua Jakara nga genakan mento tida nataha Kelma   21   21   21   21    22   21   22   23   23   24   24   25   25   25   25   26   27   28   28   28   29   29   20   20   20    21<th>No. Rujukan Kem/Jab/PPD/Sek :   No. Rujukan Kem/Jab/PPD/Sek :   No. Rujukan Kem/Jab/PPD/Sek :   No. Rujukan Kem/Jab/PPD/Sek :   No. Rujukan Kem/Jab/PPD/Sek :   No. Rujukan Kem/Jab/PPD/Sek :   No. Rujukan Kem/Jab/PPD/Sek :   No. Rujukan Kem/Jab/PPD/Sek :   No. Rujukan Kem/Jab/PPD/Sek :   No. Rujukan Kem/Jab/PPD/Sek :   No. Rujukan Kem/Jab/PPD/Sek :   No. Rujukan Kem/Jab/PPD/Sek :   No. Rujukan Kem/Jab/PPD/Sek :   Stantan / Grei :   Tarish Lantikan Sekarang :   25/08/2015 :   Tarish Destukan Kem/Jab/PPD/Sek :   Tarish Destukan Kem/Jab/PPD/Sek :   No. Rujukan Kem/Jab/PPD/Sek :   Stantan / Grei :   Tarish Lantikan Sekarang ::   25/08/2015 :   Tarish Perduca Kem/Jab/PPD/Sek :   Predesam Kem/Jab/PPD/Sek :   Stantan / Grei :   Stantan / Grei :   Stan</th><th>No. Rujukan Kem/Jab/PPD/Sel:     No. Rujukan Kem/Jab/PPD/Sel:     No. Rujukan Kem/Jab/PPD/Sel:     No. Kujukan Kem/Jab/PD/Sel:     No. Kujukan (Baru/Lama):   9000000000000000000000000000000000000</th></th></th></td<></th></th></th></th></th></th></th></th></th></th></th></th></th></th></th></th></th></th></th>                                                                                                    | No. Bullylaan Kem/Jab/PPD/Sek:     No. Bullylaan Kem/Jab/PPD/Sek:     No. Bullylaan Kem/Jab/PPD/Sek:     No. Bullylaan Kem/Jab/PPD/Sek:     No. Bullylaan Kem/Jab/PPD/Sek:     No. Bullylaan Kem/Jab/PPD/Sek:     No. Bullylaan Kem/Jab/PPD/Sek:     No. Bullylaan Kem/Jab/PPD/Sek:     No. Bullylaan Kem/Jab/PPD/Sek:     No. Bullylaan Kem/Jab/PPD/Sek:     No. Bullylaan Kem/Jab/PPD/Sek:        No. Bullylaan Kem/Jab/PPD/Sek:              No. Bullylaan Kem/Jab/PPD/Sek:                                                                                                    <                                                                                                    | No. Ruglidan Kem/Jab/PED/Sel::     No. Ruglidan Kem/Jab/PED/Sel::     No. Ruglidan Kem/Jab/PED/Sel::     No. Ruglidan Kem/Jab/PED/Sel::     No. Ruglidan Kem/Jab/PED/Sel::     No. Ruglidan Kem/Jab/PED/Sel::     No. Ruglidan Kem/Jab/PED/Sel::     No. Ruglidan Kem/Jab/PED/Sel::     No. Ruglidan Kem/Jab/PED/Sel::     No. Ruglidan Kem/Jab/PED/Sel::     No. Ruglidan Kem/Jab/PED/Sel::        No. Ruglidan Kem/Jab/PED/Sel::           No. Ruglidan Kem/Jab/PED/Sel::                                                                                                    <                                                                                                    | No. Rujukan Ken/Jab/PPO/Sel:     No. Rujukan Ken/Jab/PPO/Sel:     Profile:     No. Rujukan Ken/Jab/PPO/Sel:     Profile:     Profile:     Profile:     Profile:     Profile:     Profile:     Profile: <th>No. Rujukan Ken/Jab/PPD/Sel:     No. Rujukan Ken/Jab/PPD/Sel:            <th>No. Rugukan Kem/ab/PPD/Sel:     No. Rugukan Kem/ab/PPD/Sel:                                                                                    <th>No. Rugulan Ken/Jab/PPD/Sel::   No. Rugulan Ken/Jab/PPD/Sel::   No. Rugulan Ken/Jab/PPD/Sel::</th><th>No. Rujukan Kem/Jab/PPD/Sek:     No. Rujukan Kem/Jab/PPD/Sek:     No. Rujukan Kem/Jab/PPD/Sek:     No. Rujukan Kem/Jab/PPD/Sek:     No. Rujukan Kem/Jab/PPD/Sek:     No. Rujukan Kem/Jab/PPD/Sek:     No. Rujukan Kem/Jab/PPD/Sek:     No. Rujukan Kem/Jab/PPD/Sek:     No. Rujukan Kem/Jab/PPD/Sek:     No. Rujukan Kem/Jab/PPD/Sek:     No. Rujukan Kem/Jab/PPD/Sek:     No. Rujukan Kem/Jab/PPD/Sek:     No. Rujukan Kem/Jab/PPD/Sek:        No. Rujukan Kem/Jab/PPD/Sek:                    No. Rujukan Kem/Jab/PPD/Sek:</th><th>No. Rujukan Kem/Jab/PPO/Sek::     No. Rujukan Kem/Jab/PPO/Sek::        No. Rujukan Kem/Jab/PPO/Sek::        No. Rujukan Kem/Jab/PPO/Sek::                                                                                                    <th>No. Rujukan Kem/Jab/PPO/Sek:     No. Rujukan Kem/Jab/PPO/Sek:           No. Rujukan Kem/Jab/PPO/Sek:                                                                  <th>No. Rug Udank Kern/Jab/PPD/Sek ::     No. Rug Udank Kern/Jab/PPD/Sek ::     No. Rug Udank Kern/Jab/PPD/Sek ::     No. Rug Udank Kern/Jab/PPD/Sek ::     No. Rug Udank Kern/Jab/PPD/Sek ::     No. Rug Udank Kern/Jab/PPD/Sek ::     No. Rug Udank Kern/Jab/PPD/Sek ::     No. Rug Udank Kern/Jab/PPD/Sek ::     No. Rug Udank Kern/Jab/PPD/Sek ::     No. Rug Udank Kern/Jab/PPD/Sek ::     No. Rug Udank Kern/Jab/PPD/Sek ::     No. Rug Udank Kern/Jab/PPD/Sek ::     No. Rug Udank Kern/Jab/PPD/Sek ::     No. Rug Udank Kern/Jab/PPD/Sek ::        No. Rug Udank Kern/Jab/PPD/Sek ::        No. Rug Udank Kern/Jab/PPD/Sek ::           No. Rug Udank Kern/Jab/PPD/Sek ::                                                                                                    <th>No. Rullykan kem/Jab/PPD/Sek :     No. Rullykan kem/Jab/PPD/Sek ::     No. Rullykan kem/Jab/PPD/Sek ::     No. Kod Pengengalan (Gard/Lams) ::   Jauatan / Gred ::   Petman Kemaan   No. Kod Pengengalan (Gard/Lams) ::   Jauatan / Gred ::   Petman Kemaan   No. Kod Pengengalan (Gard/Lams) ::   Jauatan / Gred ::   Petman Kemaan   No. Kod Pengengalan (Gard/Lams) ::   Jauatan / Gred ::   Petman Kemaan   No. Kod Pengengalan (Gard/Lams) ::   Jauatan / Gred ::   Petman Kemaan   No. Kod Pengengalan (Gard/Lams) ::   Jauatan / Gred ::   Petman Kemaan   Stan Kemaan   Petman Kemaan   Stan Kemaan   Petman Kemaan   Stan Kemaan   Petman Kemaan   Stan Kemaan   Petman Kemaan   Stan Kemaan   Stan Kemaan <th>No. Rullykan Kan/Jab/PPD/Sek:     No. Rullykan Kan/Jab/PPD/Sek:     No. Kad Pengenalan (Baru/Lam):   Davadan / Gel:   PEMaATU PENGLAUSAN MURILD GRED N17   Turing Betragas:   Davadan / Gel:   PEMaATU PENGLAUSAN MURILD GRED N17   Turing Betragas:   Davadan / Gel:   PEMaATU PENGLAUSAN MURILD GRED N17   Turing Betragas:   Davadan / Gel:   PEMaATU PENGLAUSAN MURILD GRED N17   Turing Betragas:   Davadan / Gel:   PEMaATU PENGLAUSAN   Turing Betragas:   Davadan / Gel:   PEMaATU PENGLAUSAN   Pelantaming Performance   Turing Betragas:   Davadan / Gel:   Pelantaming Pelantaming Pelantami</th><th>No. Rufuldan Kem/Jab/PPD/Sek ::</th><th>No. Rudjukan Ketur/Jab/PPD/Sek ::</th><th>No. Rujukan Kem/Jab/PPD/Sek:     No. Rujukan Kem/Jab/PPD/Sek:        No. Rujukan Kem/Jab/PPD/Sek:                 No. Rujukan Kem/Jab/PPD/Sek:                                                                                                    <th>No. Rudjukan Keny/Jab/PPD/Sek :: Xenuskas   No. Rudjukan Keny/Jab/PPD/Sek :: ZASHIRAH FATIN BINTI ZAMSARI   No. Kad Pengenalan (Bany/Lam) :: 2007/13/23/20-0   Javatan / Gred :: PEMBANTU PENGURUSAN MURID GRED N127   Taripit Lantikan Sekarang :: 25/08/2015   Taripit Lantikan Sekarang :: 25/08/2015   Taripit Lantikan Sekarang :: 25/08/2015   Taripit Lantikan Sekarang :: 25/08/2015   Taripit Lantikan Sekarang :: 25/08/2015   Taripit Lantikan Sekarang :: 25/08/2015   Taripit Lantikan Sekarang :: 25/08/2015   Taripit Lantikan Sekarang :: 25/08/2015   Taripit Lantikan Sekarang :: 25/08/2015   Taripit Lantikan Sekarang :: 25/08/2015   Taripit Lantikan Sekarang :: 25/08/2015   Taripit Pengar Mangalan Sekarang :: 25/08/2015   Taripit Pengar Mangalan Sekarang :: 25/08/2015   Taripit Pengar Mangalan Mangalan Sekarang :: 21/02/21: Nat Turu Jakas Kelas   Taripit Pengar Mangalan Mangalan Mangalan Sekarang :: ************************************</th><th>Norma Peruh ZASMIRAH FATIN BINTI ZAMSARI   Norma Peruh ZASMIRAH FATIN BINTI ZAMSARI   Norma Peruh ZASMIRAH FATIN BINTI ZAMSARI   Norma Peruh ZASMIRAH FATIN BINTI ZAMSARI   Norma Peruh ZASMIRAH FATIN BINTI ZAMSARI   Norma Peruh ZASMIRAH FATIN BINTI ZAMSARI   Norma Peruh ZASMIRAH FATIN BINTI ZAMSARI   Norma Peruh ZASMIRAH FATIN BINTI ZAMSARI   Norma Peruh ZASMIRAH FATIN BINTI ZAMSARI   Norma Peruh ZASMIRAH FATIN BINTI ZAMSARI   Norma Peruh ZASMIRAH FATIN BINTI ZAMSARI   Norma Peruh Zasmiri Catin Peruh   Norma Peruh Zasmiri Catin Peruh</th><th>No. Ruyukan Ken/Jab/PPD/Sek :     Nama Peruh :   ZaSHIRAH FATIN BINTI ZAMSARI   No. Kod Pergenangenangi (Baru/Lama) :   Jawatan / Gred :   Tariha Latikan Sekarang :   25/08/2015   Tariha Latikan Sekarang :   25/08/2015   Tariha Latikan Sekarang :   25/08/2015   Tariha Latikan Sekarang :   25/08/2015   Tariha Latikan Sekarang :   25/08/2015   Tariha Latikan Sekarang :   25/08/2015   Tariha Latikan Sekarang :   25/08/2015   Tariha Latikan Sekarang :   21/08/2016   Tariha Kata Distang Samangan Kata Distang Samangan Distang Samangan Distang Samangan Distang Sam</th><th>No. Re. Rujukan Kem/Jab/PPO/Sek :     No. Re. Rujukan Kem/Jab/PPO/Sek :     No. Kad Pengenalan (Bar/Jam) :   DOKMEN YAKG OPERLIKAN   Termpat Bertugas :   Storegename     Termpat Bertugas :   Storegename     Termpat Bertugas :   Storegename     Termpat Bertugas :   Storegename     Termpat Bertugas :   Storegename     Termpat Bertugas :   Storegename     Termpat Bertugas :   Storegename     Termpat Bertugas :   Storegename   Termpat Bertugas :   Storegename   Termpat Bertugas :   Storegename   Termpat Bertugas :   Storegename   Termpat Bertugas :   Storegename   Storegename <!--</th--><th>No. Rujukan Kem/Jab/PD/Sek:   No. Rujukan Kem/Jab/PD/Sek:   No. Rujukan Kem/Jab</th><th>No. Rujukan Kernijabi/PPD/Sel:     Nama Benuh:        Nama Benuh:        No. Kada Pengenalan (Baru/Lama):   Javatan / Gred :   Tempat: Bertugas:   SURJHANIANA PERKHIDIMATAN PERKHIDIMATAN PELAJARAN        Tempat: Bertugas:   SURJHANIANA PERKHIDIMATAN PERKHIDIMATAN PElajaran           Pelalam / Ruta Battan:   ************************************</th><th>No. Ruyukan Kem/Jab/PPO/Sek ::   No. Ruyukan Kem/Jab/PPO/Sek :: No. Ruyukan Kem/Jab/PPO/Sek :: No. R</th><th>No. Rujujan Ken/Jab/PPD/Sek:     No. Rujujan Ken/Jab/PPD/Sek:     No. Kod Pengenalan (Baru/Lams):   Javatan / Gred :   PENda Antro Pendu Baru/Lams):   Javatan / Gred ::   PENda Antro Pendu Baru/Lams):   Javatan / Gred ::   PENda Antro Pendu Baru/Lams):   Javatan / Gred ::   Tempat Bertugs::   Javatan / Gred ::   PENda Antro Pendu Baru/Lams):   Tempat Bertugs::   Javatan / Gred ::   PENda Antro Pendu Baru/Lams):   Tempat Bertugs::   Javatan / Gred ::   PENda Antro Pendu Baru/Lams):   Tempat Bertugs::   Javatan / Gred ::   PENda Maru Pendu Baru/Lams):   Tempat Bertugs::   Javatan / Gred ::   PENda Maru Pendu Baru/Lams):   Tempat Bertugs::   Javatan / Gred ::   PENda Maru Pendu Baru/Lams):   Tempat Bertugs::   Javatan / Gred ::   PENda Maru Pendu Baru/Lams):   Tempat Bertugs::   Javatan / Gred ::   PENda Maru Pendu Baru/Lams):   Javatan / Gred ::   Javatan / Gred ::   &lt;</th><th>No. Rujukan Kem/lab/PPD/Sek:     No. Rujukan Kem/lab/PPD/Sek:     No. Rujukan Kem/lab/PPD/Sek:     No. Rujukan Kem/lab/PPD/Sek:     No. Rujukan Kem/lab/PPD/Sek:     No. Rujukan Kem/lab/PPD/Sek:     No. Rujukan Kem/lab/PPD/Sek:     No. Rujukan Kem/lab/PPD/Sek:     No. Rujukan Kem/lab/PPD/Sek:     No. Rujukan Kem/lab/PPD/Sek:     No. Rujukan Kem/lab/PPD/Sek:     No. Rujukan Kem/lab/PPD/Sek:        No. Rujukan Kem/lab/PPD/Sek:                 No. Rujukan Kem/lab/PPD/Sek:                    No. Rujukan Kem/lab/PPD/Sek:</th><th>No. Rujukan Kem/Jab/PPD/Sek ::     Nom B Penuhi ::   ZASMIRAH FATIN BINIT ZASARARI   No Kad Pengenalan (Baru/Lam) :   Barutan / Grei :   Pendantru Penuhi ::   Tarikh Lamitan Sekarang ::   2/5/08/2015   Teripat Berlugas ::   SURUHANUANA KE M/Jab/PD/Sek ::   Teripat Berlugas ::   SURUHANUANA RATIN PENUANA KE M/Jab/PD/Sek ::   Teripat Berlugas ::   SURUHANUANA KE M/Jab/PD/Sek ::   Teripat Berlugas ::   SURUHANUANA KE M/Jab/PD/Sek ::   SURUHANUANA KE M/Jab/PD/Sek ::   Teripat Berlugas ::   SURUHANUANA KE M/Jab/PD/Sek ::   SURUHANUANA KE M/Jab/PD/Sek :: <!--</th--><th>No. Rujukan Ken/Jab/PPO/Sel:     No. Rujukan Ken/Jab/PPO/Sel:        No. Rujukan Ken/Jab/PPO/Sel:        No. Rujukan Ken/Jab/PPO/Sel:           No. Rujukan Ken/Jab/PPO/Sel:              No. Rujukan Ken/Jab/PPO/Sel:</th><th>No. Rujukan Kem/Jab/PPD/Sek ::     No. Rujukan Kem/Jab/PPD/Sek ::     No. Rujukan Kem/Jab/PPD/Sek ::</th><th>No. Rujukan Ken/Jab/PPD/Sel:     No. Rujukan Ken/Jab/PPD/Sel:     No. Kad Pengenalan (Baru/Lam3):   Doktar Pengenalan (Baru/Lam3):   Doktar Pengenalan (Baru/Lam</th><th>No. Rullykan Ken/Jab/PPD/Sek :     No. Rullykan Ken/Jab/PPD/Sek :     No. Kod Pengenalen (Ben/Lams) :   Joavain // Ged :   Pendarup Penkarup Penk</th><th>No. Rujukan Ken/Jab/PPD/Sek:     No. Rujukan Ken/Jab/PPD/Sek:     No. Rujukan Ken/Jab/PPD/Sek:     No. Kad Pengenalan (Baru/Lama):   Jourtani, Cerci:   Taringua Berluis:   Suntani, Cerci:   Suntani, Cerci:</th><th>No. Rujukan Kem/lab/PPO/Sel:     No. Rujukan Kem/lab/PPO/Sel:     No. Rujukan Kem/lab/PPO/Sel:     No. Rujukan Kem/lab/PPO/Sel:     No. Rujukan Kem/lab/PPO/Sel:     No. Rujukan Kem/lab/PPO/Sel:     No. Rujukan Kem/lab/PPO/Sel:     No. Rujukan Kem/lab/PPO/Sel:     No. Rujukan Kem/lab/PPO/Sel:     No. Rujukan Kem/lab/PPO/Sel:     No. Rujukan Kem/lab/PPO/Sel:     No. Rujukan Kem/lab/PPO/Sel:     No. Rujukan Kem/lab/PPO/Sel:        No. Rujukan Kem/lab/PPO/Sel:                                                                                                    <th>No. Rujukan Kem/lab/PPO/Sel:     No. Rujukan Kem/lab/PPO/Sel:        No. Rujukan Kem/lab/PPO/Sel:        No. Rujukan Kem/lab/PPO/Sel:</th><th>No. Rujukan Kem/Jab/PPD/Sek:   No. Rujukan Kem/Jab/PPD/Sek:   No. Kad Penguna (Baru/Lama):   Javatan / Gred :   PENBANTU PENGUNUSAN MURID GRED N37   Tariha Bertuka:   Tariha Bertuka:   Tariha Bertuka:   Source   Tariha Bertuka:   Tariha Bertuka:   Source   Source    Source   Source</th><th>No. Rujukan Ken/Jab/PPD/Sek :   No. Rujukan Ken/Jab/PPD/Sek ::   Zasantan / Gred ::   PENBARTU PENURUSIAN MURID GRED N17   Tariha Lattikan Sekarang ::   25/09/2015   Tariha Lattikan Sekarang ::   25/09/2015   Tariha Lattikan Sekarang ::   25/09/2015   Tariha Lattikan Sekarang ::   25/09/2015   Tariha Lattikan Sekarang ::   25/09/2015   Tariha Lattikan Sekarang ::   25/09/2015   Tariha Lattikan Sekarang ::   25/09/2015   Tariha Lattikan Sekarang ::   25/09/2015   Tariha Lattikan Sekarang ::   25/09/2015   Tariha Lattikan Sekarang ::   25/09/2015   Tariha Lattikan Sekarang ::   25/09/2015   Tariha Lattikan Sekarang ::   25/09/2015   Tariha Lattikan Sekarang ::   25/09/2015   Tariha Lattikan Sekarang ::   25/09/2015   Tariha Lattikan Sekarang ::   26/000   1   Tariha Lattikan Sekarang ::   27/000   28/000   28/000   29/000   20/000   20/000   20/000   20/000   20/000   20/000   20/000   20/000   20/000   20/000   20/000   20/000   20/000   20/000   20/000   20/000   20/0000   20/0000  <t< th=""><th>No. Ruljukan Kem/Jab/PPD/Sek ::     No. Ruljukan Kem/Jab/PPD/Sek ::     No. Kad Pengenalan (Baru/Lam) ::   Javatan / Grid ::   PEMBATU PENGURUSAN MURID GELD N17   Tarkh. Latukan Sekarang ::   25/06/2015   Tarkh. Latukan Sekarang ::   25/06/2015   Tarkh. Latukan Sekarang ::   25/06/2015   Tarkh. Latukan Sekarang ::   25/06/2015   Tarkh. Latukan Sekarang ::   25/06/2015   Tarkh. Latukan Sekarang ::   25/06/2015   Tarkh. Latukan Sekarang ::   25/06/2015   Tarkh. Latukan Sekarang ::   25/06/2015   Tarkh. Latukan Sekarang ::   21/06/2015   Tarkh. Latukan Sekarang ::   21/06/2016   Tarkh. Latukan Sekarang ::   21/06/2016   Tarkh. Latukan Sekarang ::   21/06/2016   21/06/2016   21/06/2016   21/06/2016   21/06/2016   21/06/2016   21/06/2016   21/06/2016   21/06/2016   21/06/2016   21/06/2016   21/06/2016   21/06/2016   21/06/2016   21/06/2016   21/06/2016   21/06/2016   21/06/2016   21/06/2016   21/06/2016   21/06/2016   21/06/2016   21/06/2016   21/06/2016   21/06/2016   21/06/2016   21/06/2016   21/06/2016</th><th>No. Ruljskan Ken/Jab/PPD/Sek :     No. Ruljskan Ken/Jab/PPD/Sek ::     No. Kad Pengenalan (Ban/Lam) :   Javatan / Grd ::   PEMBATU PENURUSAN MURID GRED N17   Tariha Latilika Sekarang ::   Z5/06/2015   Tariha Latilika Sekarang ::   Z5/06/2015   Zariha Mendak Sein NVDP ::   Zariha Mendak Sein NVDP ::   Zariha Mendak Sein NVDP ::   Zariha Mendak Sein NVDP ::   Zariha Mendak Sein NVDP ::   Zariha Mendak Sein NVDP ::   Zariha Mendak Sein NVDP ::   Zariha Mendak Sein NVDP ::   Zariha Mendak Sein NVDP ::   Zariha Mendak Sein NVDP ::   Zariha Mendak Sein NVDP :: </th></t<><th>No. Rulykan Ken/Jab/PPD/Sek :     No. Rulykan Ken/Jab/PPD/Sek ::     No. Kad Pengenalan (Baru/Lama) ::   Jawatah / Ged ::   PEMBATU PENJORUSAN MURID GRED N17   Tariha Latilikan Sekarang ::   25/08/2015   Tariha Latilikan Sekarang ::   25/08/2015   Tariha Latilikan Sekarang ::   25/08/2015   Tariha Latilikan Sekarang ::   25/08/2015   Tariha Latilikan Sekarang ::   25/08/2015   Tariha Latilikan Sekarang ::   25/08/2015   Tariha Latilikan Sekarang ::   25/08/2015   Tariha Latilikan Sekarang ::   25/08/2015   Tariha Latilikan Sekarang ::   25/08/2015   Tariha Latilikan Sekarang ::   25/08/2015   Tariha Latilikan Sekarang ::   25/08/2015   Tariha Latilikan Sekarang ::   25/08/2015   Tariha Latilikan Sekarang ::   25/08/2015   Tariha Latilikan Sekarang ::   25/08/2016   1   Tariha Latilikan Sekarang ::   20   1   20   20   21   21   21   22   22   23   24   24   25   25   25   26   26   26   27   28   28   28   28   29   29   20</th><th>No. Rujukan Kem/Jab/PPD/Sek :     No. Rujukan Kem/Jab/PPD/Sek ::     No. Kad Pengonalan (Baru/Lama) ::   Dik Kad Pengonalan (Baru/Lama) ::   Dik Kad Pengonalan (Ba</th><th>No. Rujukan Kem/Jab/PPD/Sek ::     Nama Peruh :   ZASMIRAH FATNI BINTI ZAMSARI   No. Kad Pengenalan (Baru/Lama) ::   Jowatan / Gred :   Tariho Lantikan Sekarang ::   ZS/08/2015   Tempat Bertugs ::   SUBURHARADATA PERKHIDMATAN PERKHIDMATAN PELAJARAN                                Parkikan Keta 2004rs   Tempat Stata / Gred :   Tempat Stata / Gred :   Stata / Gred :   Tempat Stata / Gred :   Tempat Stata / Gred :  <t< th=""><th>No. Ruljukan Ken/Jab/PPD/Sek:     No. Ruljukan Ken/Jab/PPD/Sek:     No. Kad Pengenalan Genuth:   ZasMIRAH FATIN BINTI ZAMSARI   No. Kad Pengenalan Genuth:   ZasMIRAH FATIN BINTI ZAMSARI   No. Kad Pengenalan Genuth:   ZasMIRAH FATIN BINTI ZAMSARI   Deventaria:   ZasMIRAH FATIN BINTI ZAMSARI   Deventaria:   Temperitaria:   Temperitaria:   Subatah / Geni:   Pengenalan Genuth:   Temperitaria:   Subatah / Geni:   Pengenalan Genuth:   Temperitaria:   Subatah / Geni:   Subatah / Geni:   Su</th><th>No. Rudjukan Kem/Jab/PPD/Sek :: Assmittant Fathus Elstratus   No. Rudjukan Kem/Jab/PPD/Sek :: Assmittant Fathus Elstratus   No. Kad Pengunian (Gen/Luma) :: 25/06/2015   Tarination (Sen/Luma) :: 25/06/2015   Tarination (Sen/Luma) :: 26/06/2015   Tarination (Sen/Luma) :: 26/06/2015   Tarination (Sen/Luma) :: 26/06/2015   Tarination (Sen/Luma) :: 26/06/2015   Tarination (Sen/Luma) :: 26/06/2015   Tarination (Sen/Luma) :: 26/06/2015   Tarination (Sen/Luma) :: 26/06/2015   Tarination (Sen/Luma) :: 26/06/2015   Tarination (Sen/Luma) :: 26/06/2015   Tarination (Sen/Luma) :: 26/06/2015   Tarination (Sen/Luma) :: 26/06/2015   Tarination (Sen/Luma) :: 26/06/2015   Tarination (Sen/Luma) ::</th><th>No. Ruljukan Kem/Jab/PPD/Sek ::</th><th>No. Rujkjan Ken/Jab/PPD/Sek :     No. Rujkjan Ken/Jab/PPD/Sek ::     No. Kod Pengenalan (Baru/Lam) ::   Jawatah / Get   Tarkh Lathikan Sekanang ::   Jawatah / Get   Tarkh Lathikan Sekanang ::   Jawatah / Get   Tarkh Lathikan Sekanang ::   Jawatah / Get   Tarkh Lathikan Sekanang ::   Jawatah / Get   Tarkh Lathikan Sekanang ::   Jawatah / Get   Tarkh Lathikan Sekanang ::   Jawatah / Get   Tarkh Lathikan Sekanang ::   Jawatah / Get   Tarkh Lathikan Sekanang ::   Jawatah / Get   Tarkh Lathikan Sekanang ::   Jawatah / Get   Tarkh Lathikan Sekanang ::   Jawatah / Get   Tarkh Lathikan Sekanang ::   Jawatah / Get   Tarkh Lathikan Sekanang ::   Jawatah / Get   Jawatah / Get    Jawatah / Get   &lt;</th><th>No. Ruljukan Ken/Jab/PPD/Sek :: Amilian Anily Anily PpJ/Sek ::   No. Kad Pengenalan (Baru/Lam) :: 2 AMIRANI FATIR BINTI ZAMSARI   No. Kad Pengenalan (Baru/Lam) :: 2 A/08/2015   Tarkin Lantkan Sekaran :: 2 2/08/2015   Tarkin Lantkan Sekaran :: 2 2/08/2015   Tarkin Kena Sekaran :: 2 2/08/2015   Tarkin Kena Sekaran :: 2 2/08/2015   Tarkin Kena Sekaran :: 2 2/08/2015   Tarkin Kena Sekaran :: 2 2/08/2015   Tarkin Kena Sekaran :: 2 2/08/2015   Tarkin Kena Sekaran :: 2 2/08/2016   Tarkin Kena Sekaran :: 2 2/08/2016   Tarkin Kena Sekaran :: 2 2/08/2016  &lt;</th><th>No. Rujukan Kem/Jab/PPD/Sel::     No. Rujukan Kem/Jab/PPD/Sel::     No. Rujukan Kem/Jab/PPD/Sel::     No. Rujukan Kem/Jab/PPD/Sel::     No. Rujukan Kem/Jab/PPD/Sel::     No. Rujukan Kem/Jab/PPD/Sel::     No. Rujukan Kem/Jab/PPD/Sel::     No. Rujukan Kem/Jab/PPD/Sel::     No. Rujukan Kem/Jab/PPD/Sel::     Parkin     No. Rujukan Kem/Jab/PPD/Sel::     Parkin     Parkin     Parkin     Parkin     Parkin     Parkin     Parkin     Parkin        Parkin</th><th>No. Rujukan Kem/Jab/PPD/Sek::     Norma Penuli::   ACASHIRAH FATIN BINTI ZANSARI:   Norkad Pengenalan (Baru/Lama):   Javian / Crés ::   Teriph Lamikan Sekarang ::   Z508/2015   Teriph Lamikan Sekarang ::   Z508/2015   Teriph Lamikan Sekarang ::   Z508/2015   Teriph Lamikan Sekarang ::   Z508/2015   Teriph Lamikan Sekarang ::   Z508/2015   Teriph Lamikan Sekarang ::   Z508/2015   Teriph Lamikan Sekarang ::   Z508/2015   Teriph Lamikan Sekarang ::   Z508/2015   Teriph Lamikan Sekarang ::   Z508/2015   Teriph Lamikan Sekarang ::   Z508/2015   Teriph Lamikan Sekarang ::   Z508/2015   Teriph Lamikan Sekarang ::   Z508/2015   Teriph Lamikan Sekarang ::   Z508/2017   Teriph Lamikan Sekarang ::   Z508/2018   Teriph Lamikan Sekarang ::   Z508/2018   Teriph Lamikan Sekarang Sekarang</th><th>No. Ruljukan Kern/Jab/PPD/Sek ::     No. Ruljukan Kern/Jab/PPD/Sek ::     No. Kad Pengenalan (Banu/Lam) ::   Joavain // Ged ::   PEMAATU PENGURUSAN MURID GELD N17   Tarikh Latutikan Sekarang ::   Joavain // Ged ::   PEMAATU PENGURUSAN MURID GELD N17   Tarikh Latutikan Sekarang ::   Joavain // Ged ::   PEMAATU PENGURUSAN MURID GELD N17   Tarikh Latutikan Sekarang ::   Joavain // Ged ::   PEMAATU PENGURUSAN MURID GELD N17   Tarikh Latutikan Sekarang ::   Joavain // Ged ::   PEMAATU PENGURUSAN MURID GELD N17   Tarikh Latutikan Sekarang ::   Joavain // Ged ::   PEMAATU PENGURUSAN   Pengenalan Murin Murin Pendurusan Murin Pelakakan   Pengenalan Murin Murin Pelakakan Murin Pelakakan   Pengenalan Murin Murin Pelakakan Murin Pelakakan Murin Pelakakan   Pengenalan Murin Murin Pelakakan Murin Pelakakan Murin Pelakakan Murin Pelakakan Murin Pelakakan Murin Pelakakan Murin Pelakakan Murin Pelakakan Murin Pelakakan Murin Pelakakan Murin Pelakakan Murin Pelakakan Murin Pelakakan Pelakan Pelakan</th><th>No. Rujukan Kenylab/PPO/Sel:     No. Rujukan Kenylab/PPO/Sel:        No. Rujukan Kenylab/PPO/Sel:           No. Rujukan Kenylab/PPO/Sel:           No. Rujukan Kenylab/PPO/Sel:                                                                                                    </th></t<><th>No. Ruljklan Ken/Jab/PPD/Sek :     No. Ruljklan Ken/Jab/PPD/Sek :     No. Kad Pengenalen (Ignru/Lam) :   Javatan / God :   Tarkh Lanbian Sekarang :   25/08/2015     Tarkh Maning Bertugas :   SURUHANJAYA PERKHIDMATAN PELAJARAN     No. Kad Pengenalen (Ignru/Lam) :   Javatan / God :   Tarkh Lanbian Sekarang :   25/08/2015   Tarkh Lanbian Sekarang :   SURUHANJAYA PERKHIDMATAN PELAJARAN     No. Kad Pengenalen (Ignru/Lam) :   Pelavatan / God :   Tarkh Lanbian Sekarang :   25/08/2015   SURUHANJAYA PERKHIDMATAN PELAJARAN        No. Kad Pengenalen (Ignru/Lam) :   Pelavatan / God :   SURUHANJAYA PERKHIDMATAN PELAJARAN                 No. Kad Pengenalen (Ignru/Lam) :                                                                                                    <th>No. Ruljukan Kem/Jab/PPD/Sek :: AKINEAH FATIN EINTI ZAMSARI   No. Kad Pengensial (Baru/Lam) :: 200713125940   Javatan / Gred :: PEMANTU PENGURUSAN MURID GRED N17   Tariha Lattikan Sekaran :: 25/08/2015   Tariha Lattikan Sekaran :: 25/08/2015   Tariha Lattikan Sekaran :: 25/08/2015   Tariha Lattikan Sekaran :: 25/08/2015   Tariha Lattikan Sekaran :: 25/08/2015   Tariha Lattikan Sekaran :: 25/08/2015   Tariha Lattikan Sekaran :: 25/08/2015   Tariha Lattikan Sekaran :: 25/08/2015   Tariha Lattikan Sekaran :: 25/08/2015   Tariha Lattikan Sekaran :: 25/08/2015   Tariha Lattikan Sekaran :: 20/08/2015   Tariha Lattikan Sekaran :: 20/08/2015   Tariha Lattikan Sekaran :: 20/08/2015   Tariha Lattikan Sekaran :: 20/08/2015   Tariha Lattikan Sekaran :: 20/08/2015   Tariha Lattikan Sekaran :: 20/08/2015   Tariha Lattikan Sekaran :: 20/08/2015   Tariha Lattikan Sekaran :: 20/08/2016   Tariha Lattikan Sekaran :: 20/08/2016   Tariha Lattikan Sekaran :: 20/08/2016   Tariha Lattikan Sekaran :: 20/08/2016   Tariha Lattikan Sekaran :: 20/08/2016   Tariha Lattikan Sekaran :: 20/08/2016   Tariha Lattikan Sekaran :: 20/08/2016   Tariha Lattikan Sekaran :: 20/08/2016   Tariha Lattikan Sekaran :: 20/08/2016   Tariha Lattikan Sekaran :: 20/08/2016<!--</th--><th>No. Rujukan Kemi/Jab/PPO/Sek :     No. Rujukan Kemi/Jab/PPO/Sek :     No. Rujukan Kemi/Jab/PPO/Sek :</th><th>wo. Rujukan Kemu/abb/PD/Sek ::     Nama Penuh ::   ZASMIRAH FATIN BINITZ ZASMIRAH FATIN BINITZ ZAMISARA     Nama Penuh ::   ZASMIRAH FATIN BINITZ ZAMISARA     Nama Penuh ::   ZASMIRAH FATIN BINITZ ZAMISARA     Nama Penuh ::   Zasmira Kenu/abi/Policie   Subata/ / Gel ::   Penuarto Penuarto</th><th>No. Rujukan Kemi/Jab/PPO/Sek ::     Noma Penuh ::   ZASMIRAH FATNI BINITI ZANSARI   No Kad Pengenakan (Baru/Lama) ::   Davitan / Gred ::   Tariki Lantkan Sekarang ::   2/500/2015 ::   Tariki Lantkan Sekarang ::   2/500/2015 ::   Tariki Lantkan Sekarang ::   2/500/2015 ::   Tariki Lantkan Sekarang ::   2/500/2015 ::   Tariki Lantkan Sekarang ::   2/500/2015 ::   Tariki Lantkan Sekarang ::   2/500/2015 ::   Tariki Lantkan Sekarang ::   2/500/2015 ::   Tariki Lantkan Sekarang ::   2/500/2015 ::   Tariki Lantkan Sekarang ::   2/500/2015 ::   Tariki Lantkan Sekarang ::   2/500/2015 ::   1   Tariki Lantkan Sekarang ::   2/500/2015 ::   1   1   1   2/500/2015 ::   1   2/500/2015 ::   2/500/2015 ::   2/500/2015 ::   2/500/2015 ::   2/500/2015 ::   2/500/2015 ::   2/500/2015 ::   2/500/2015 ::   2/500/2015 ::   2/500/2015 ::   2/500/2015 ::   2/500/2015 ::   2/500/2015 ::   2/500/2015 ::   2/500/2015 ::   2/500/2015 ::   2/500/2015 ::   2/500/2015 ::   2/500/2015 ::   2/500/2015 ::   2/500/2015 ::   2/500/2015 ::   2/500/2015 ::&lt;</th><th>No. Rujukan KenyJab/PPD/Sek ::   No. Rujukan KenyJab/PPD/Sek ::   No. Rujukan KenyJab/PPD/Sek ::</th><th>No. Ruljukan KenyJab/PPD/Sek:   No. Ruljukan KenyJab/PPD/Sek: No. Ruljukan KenyJab/PPD/Sek: No. Ruljukan KenyJab/PPD/Sek: Versiona No. Ruljukan KenyJab/PPD/Sek: Versiona Straine Versiona Versiona<th>No. Rujukan Kem/Jab/PD/Sek:   No. Rujukan Kem/Jab/PD/Sek:   No. Rujukan Kem/Jab</th><th>No. Rujukan Kem/Jab/PPD/Sek:     No. Rujukan Kem/Jab/PPD/Sek:        Nama Penni:   ZASHIKAH FATIN BINITI ZAMSHAN I FATIN BINITI ZAMSHAN   Nama Penni:   Zaskitah / Cred:   Tarish Lanskan Sekarang :   25/09/2015   Tarish Lanskan Sekarang :   25/09/2015   Tarish Lanskan Sekarang :   25/09/2015   Tarish Lanskan Sekarang :   25/09/2015   Tarish Lanskan Sekarang :   25/09/2015   Tarish Lanskan Sekarang :   25/09/2015   Tarish Chanskan Sekarang :   25/09/2015   Tarish Chanskan Sekarang :   25/09/2015   Tarish Chanskan Sekarang :   25/09/2015   Tarish Chanskan Sekarang :   25/09/2015   Tarish Chanskan Sekarang :   25/09/2015   Tarish Chanskan Sekarang :   25/09/2015   Tarish Chanskan Sekarang :   25/09/2015   Tarish Chanskan Sekarang :   25/09/2015   Tarish Chanskan Sekarang :   21   22   21   22   22   23   23   24   25   25   25   25   26   27   28   29   29   20   20   20   20   21   22   22   23   24 <th>bo. Rujukan Kem/Jab/PPD/Sek ::</th><th>No. Rutjukan Kem/Jab/PPD/Sek:   No. Rutjukan Kem/Jab/PPD/Sek:   No. Rutjukan Kem/Jab/PPD/Sek:   No. Kad Pengenalan (Baru/Lama):   Soviata   Tarikh Lantikan Sekarang:   25/08/2015   Tarikh Lantikan Sekarang:   25/08/2015   Tarikh Lantikan Sekarang:   25/08/2015   Tarikh Lantikan Sekarang:   25/08/2015   Tarikh Lantikan Sekarang:   25/08/2015   Tarikh Lantikan Sekarang:   25/08/2015   Tarikh Lantikan Sekarang:   25/08/2015   Tarikh Lantikan Sekarang:   25/08/2015   Tarikh Lantikan Sekarang:   25/08/2015   Tarikh Lantikan Sekarang:   25/08/2015   Tarikh Lantikan Sekarang:   25/08/2015   Tarikh Lantikan Sekarang:   25/08/2015   Tarikh Matabatan Kitabatan Kitabatan Kitabatan   1   Tarikh Matabatan Kitabatan Kitabatan   2   1   1   21   22   23   24   25   25   26   27   28   29   29   29   20   20   20   21   21   22   23   24   25   25   25   26   27   28   29   29   29   29</th><th>No. Rujukan Kem/Jab/PPD/Sek :     No. Rujukan Kem/Jab/PPD/Sek ::     Nama Penuh ::   ZASMIRAH FATTN BINTI ZAMSARI                                                                                                    <!--</th--><th>No. Rudjukan Kem/Jab/PPD/Sel:     No. Rudjukan Kem/Jab/PPD/Sel:        No. Kad Pengenalan (Baru/Lam);   Sortigetam Penult:   Jawatan / Gred :   PEMada   Jawatan / Gred ::   Sortigetam Penult   Sortigetam Penult   Sortigetam Penult   Sortigetam Penult   Sortigetam Penult   Jawatan / Gred ::   PEMada   Sortigetam Penult   Sortigetam Penult   S</th><th>No. Rujukan Kem/Jab/PPD/Sek:     No. Rujukan Kem/Jab/PPD/Sek:     No. Kad Pengenalan (Baru/Lam):   Sourcest   Sourcest    Sourcest   Sourcest   Sourcest   Sourcest   Sourcest   Sourcest   Sourcest   Sourcest   Sourcest   Sourcest   Sourcest   Sourcest   Sourcest   Sourcest   Sourcest   Sourcest   Sourcest   So</th><th>No. Rujukan KenyAsh/PPD/Sek :     No. Rujukan KenyAsh/PPD/Sek :        No. Kad Pengenalan (Baru/Lami) :   Sorter Vertice   Sorter Vertice        No. Kad Pengenalan (Baru/Lami) :   Sorter Vertice   Sorter Vertice        No. Kad Pengenalan (Baru/Lami) :   Sorter Vertice   Sorter Vertice                 Sorter Vertice   Sorter Vertice   <td< th=""><th>No. Rujukan Kem/Jab/PPD/Sek : Komskal   No. Kad Pengenaian (Baru/Lama) : 245/05/2015   Temps Bertuka : Sukatan / Gret :   Temps Bertuka : SUKUHANJAYA PERKHIDMATAN PELAJARAN   Pel Penku Pel Penku &lt;</th><th>No. Rujukan Kem/Jab/PPD/Sek :   Nama Brouhi :   ZASMIRAH FATIN BINTI ZAMSARI   No Kad Pengenalan (Baru/Lama) :   Zasmir Handina (Baru/Lama) :   Zasmir Handina (Baru/Lama) :   Zasmir Handina (Baru/Lama) :   Zasmir Handina (Baru/Lama) :   Zasmir Handina (Baru/Lama) :   Zasmir Handina (Baru/Lama) :   Zasmir Handina (Baru/Lama) :   District :   District :    District :   District :<th>No. Ruyukan Kem/Jab/PPD/Sek::   No. Ruyukan Kem/Jab/PPD/Sek::   No. Kad Pengenalan (Baru/Luma):   Sovatan / Ged :   Tarikh Lantikan Sekarang:   25/08/2015   Tarikh Lantikan Sekarang:   25/08/2015   Tarikh Lantikan Sekarang:   25/08/2015   Tarikh Lantikan Sekarang:   25/08/2015   Tarikh Lantikan Sekarang:   25/08/2015   Tarikh Lantikan Sekarang:   25/08/2015   Tarikh Lantikan Sekarang:   25/08/2015   Tarikh Lantikan Sekarang:   25/08/2015   Tarikh Lantikan Sekarang:   25/08/2015   Tarikh Lantikan Sekarang:   25/08/2015   Tarikh Lantikan Sekarang:   25/08/2015   Tarikh Lantikan Sekarang:   25/08/2015   Tarikh Lantikan Sekarang:   25/08/2015   Tarikh Lantikan Sekarang:   25/08/2015   Tarikh Lantikan Sekarang:   21   21   Tarikh Perakuan Ketua Jakara nga genakan mento tida nataha Kelma   21   21   21   21    22   21   22   23   23   24   24   25   25   25   25   26   27   28   28   28   29   29   20   20   20    21<th>No. Rujukan Kem/Jab/PPD/Sek :   No. Rujukan Kem/Jab/PPD/Sek :   No. Rujukan Kem/Jab/PPD/Sek :   No. Rujukan Kem/Jab/PPD/Sek :   No. Rujukan Kem/Jab/PPD/Sek :   No. Rujukan Kem/Jab/PPD/Sek :   No. Rujukan Kem/Jab/PPD/Sek :   No. Rujukan Kem/Jab/PPD/Sek :   No. Rujukan Kem/Jab/PPD/Sek :   No. Rujukan Kem/Jab/PPD/Sek :   No. Rujukan Kem/Jab/PPD/Sek :   No. Rujukan Kem/Jab/PPD/Sek :   No. Rujukan Kem/Jab/PPD/Sek :   Stantan / Grei :   Tarish Lantikan Sekarang :   25/08/2015 :   Tarish Destukan Kem/Jab/PPD/Sek :   Tarish Destukan Kem/Jab/PPD/Sek :   No. Rujukan Kem/Jab/PPD/Sek :   Stantan / Grei :   Tarish Lantikan Sekarang ::   25/08/2015 :   Tarish Perduca Kem/Jab/PPD/Sek :   Predesam Kem/Jab/PPD/Sek :   Stantan / Grei :   Stantan / Grei :   Stan</th><th>No. Rujukan Kem/Jab/PPD/Sel:     No. Rujukan Kem/Jab/PPD/Sel:     No. Rujukan Kem/Jab/PPD/Sel:     No. Kujukan Kem/Jab/PD/Sel:     No. Kujukan (Baru/Lama):   9000000000000000000000000000000000000</th></th></th></td<></th></th></th></th></th></th></th></th></th></th></th></th></th></th></th></th></th></th>                                                                                                    | No. Rujukan Ken/Jab/PPD/Sel:     No. Rujukan Ken/Jab/PPD/Sel:     No. Rujukan Ken/Jab/PPD/Sel: <th>No. Rugukan Kem/ab/PPD/Sel:     No. Rugukan Kem/ab/PPD/Sel:                                                                                    <th>No. Rugulan Ken/Jab/PPD/Sel::   No. Rugulan Ken/Jab/PPD/Sel::   No. Rugulan Ken/Jab/PPD/Sel::</th><th>No. Rujukan Kem/Jab/PPD/Sek:     No. Rujukan Kem/Jab/PPD/Sek:     No. Rujukan Kem/Jab/PPD/Sek:     No. Rujukan Kem/Jab/PPD/Sek:     No. Rujukan Kem/Jab/PPD/Sek:     No. Rujukan Kem/Jab/PPD/Sek:     No. Rujukan Kem/Jab/PPD/Sek:     No. Rujukan Kem/Jab/PPD/Sek:     No. Rujukan Kem/Jab/PPD/Sek:     No. Rujukan Kem/Jab/PPD/Sek:     No. Rujukan Kem/Jab/PPD/Sek:     No. Rujukan Kem/Jab/PPD/Sek:     No. Rujukan Kem/Jab/PPD/Sek:        No. Rujukan Kem/Jab/PPD/Sek:                    No. Rujukan Kem/Jab/PPD/Sek:</th><th>No. Rujukan Kem/Jab/PPO/Sek::     No. Rujukan Kem/Jab/PPO/Sek::        No. Rujukan Kem/Jab/PPO/Sek::        No. Rujukan Kem/Jab/PPO/Sek::                                                                                                    <th>No. Rujukan Kem/Jab/PPO/Sek:     No. Rujukan Kem/Jab/PPO/Sek:           No. Rujukan Kem/Jab/PPO/Sek:                                                                  <th>No. Rug Udank Kern/Jab/PPD/Sek ::     No. Rug Udank Kern/Jab/PPD/Sek ::     No. Rug Udank Kern/Jab/PPD/Sek ::     No. Rug Udank Kern/Jab/PPD/Sek ::     No. Rug Udank Kern/Jab/PPD/Sek ::     No. Rug Udank Kern/Jab/PPD/Sek ::     No. Rug Udank Kern/Jab/PPD/Sek ::     No. Rug Udank Kern/Jab/PPD/Sek ::     No. Rug Udank Kern/Jab/PPD/Sek ::     No. Rug Udank Kern/Jab/PPD/Sek ::     No. Rug Udank Kern/Jab/PPD/Sek ::     No. Rug Udank Kern/Jab/PPD/Sek ::     No. Rug Udank Kern/Jab/PPD/Sek ::     No. Rug Udank Kern/Jab/PPD/Sek ::        No. Rug Udank Kern/Jab/PPD/Sek ::        No. Rug Udank Kern/Jab/PPD/Sek ::           No. Rug Udank Kern/Jab/PPD/Sek ::                                                                                                    <th>No. Rullykan kem/Jab/PPD/Sek :     No. Rullykan kem/Jab/PPD/Sek ::     No. Rullykan kem/Jab/PPD/Sek ::     No. Kod Pengengalan (Gard/Lams) ::   Jauatan / Gred ::   Petman Kemaan   No. Kod Pengengalan (Gard/Lams) ::   Jauatan / Gred ::   Petman Kemaan   No. Kod Pengengalan (Gard/Lams) ::   Jauatan / Gred ::   Petman Kemaan   No. Kod Pengengalan (Gard/Lams) ::   Jauatan / Gred ::   Petman Kemaan   No. Kod Pengengalan (Gard/Lams) ::   Jauatan / Gred ::   Petman Kemaan   No. Kod Pengengalan (Gard/Lams) ::   Jauatan / Gred ::   Petman Kemaan   Stan Kemaan   Petman Kemaan   Stan Kemaan   Petman Kemaan   Stan Kemaan   Petman Kemaan   Stan Kemaan   Petman Kemaan   Stan Kemaan   Stan Kemaan <th>No. Rullykan Kan/Jab/PPD/Sek:     No. Rullykan Kan/Jab/PPD/Sek:     No. Kad Pengenalan (Baru/Lam):   Davadan / Gel:   PEMaATU PENGLAUSAN MURILD GRED N17   Turing Betragas:   Davadan / Gel:   PEMaATU PENGLAUSAN MURILD GRED N17   Turing Betragas:   Davadan / Gel:   PEMaATU PENGLAUSAN MURILD GRED N17   Turing Betragas:   Davadan / Gel:   PEMaATU PENGLAUSAN MURILD GRED N17   Turing Betragas:   Davadan / Gel:   PEMaATU PENGLAUSAN   Turing Betragas:   Davadan / Gel:   PEMaATU PENGLAUSAN   Pelantaming Performance   Turing Betragas:   Davadan / Gel:   Pelantaming Pelantaming Pelantami</th><th>No. Rufuldan Kem/Jab/PPD/Sek ::</th><th>No. Rudjukan Ketur/Jab/PPD/Sek ::</th><th>No. Rujukan Kem/Jab/PPD/Sek:     No. Rujukan Kem/Jab/PPD/Sek:        No. Rujukan Kem/Jab/PPD/Sek:                 No. Rujukan Kem/Jab/PPD/Sek:                                                                                                    <th>No. Rudjukan Keny/Jab/PPD/Sek :: Xenuskas   No. Rudjukan Keny/Jab/PPD/Sek :: ZASHIRAH FATIN BINTI ZAMSARI   No. Kad Pengenalan (Bany/Lam) :: 2007/13/23/20-0   Javatan / Gred :: PEMBANTU PENGURUSAN MURID GRED N127   Taripit Lantikan Sekarang :: 25/08/2015   Taripit Lantikan Sekarang :: 25/08/2015   Taripit Lantikan Sekarang :: 25/08/2015   Taripit Lantikan Sekarang :: 25/08/2015   Taripit Lantikan Sekarang :: 25/08/2015   Taripit Lantikan Sekarang :: 25/08/2015   Taripit Lantikan Sekarang :: 25/08/2015   Taripit Lantikan Sekarang :: 25/08/2015   Taripit Lantikan Sekarang :: 25/08/2015   Taripit Lantikan Sekarang :: 25/08/2015   Taripit Lantikan Sekarang :: 25/08/2015   Taripit Pengar Mangalan Sekarang :: 25/08/2015   Taripit Pengar Mangalan Sekarang :: 25/08/2015   Taripit Pengar Mangalan Mangalan Sekarang :: 21/02/21: Nat Turu Jakas Kelas   Taripit Pengar Mangalan Mangalan Mangalan Sekarang :: ************************************</th><th>Norma Peruh ZASMIRAH FATIN BINTI ZAMSARI   Norma Peruh ZASMIRAH FATIN BINTI ZAMSARI   Norma Peruh ZASMIRAH FATIN BINTI ZAMSARI   Norma Peruh ZASMIRAH FATIN BINTI ZAMSARI   Norma Peruh ZASMIRAH FATIN BINTI ZAMSARI   Norma Peruh ZASMIRAH FATIN BINTI ZAMSARI   Norma Peruh ZASMIRAH FATIN BINTI ZAMSARI   Norma Peruh ZASMIRAH FATIN BINTI ZAMSARI   Norma Peruh ZASMIRAH FATIN BINTI ZAMSARI   Norma Peruh ZASMIRAH FATIN BINTI ZAMSARI   Norma Peruh ZASMIRAH FATIN BINTI ZAMSARI   Norma Peruh Zasmiri Catin Peruh   Norma Peruh Zasmiri Catin Peruh</th><th>No. Ruyukan Ken/Jab/PPD/Sek :     Nama Peruh :   ZaSHIRAH FATIN BINTI ZAMSARI   No. Kod Pergenangenangi (Baru/Lama) :   Jawatan / Gred :   Tariha Latikan Sekarang :   25/08/2015   Tariha Latikan Sekarang :   25/08/2015   Tariha Latikan Sekarang :   25/08/2015   Tariha Latikan Sekarang :   25/08/2015   Tariha Latikan Sekarang :   25/08/2015   Tariha Latikan Sekarang :   25/08/2015   Tariha Latikan Sekarang :   25/08/2015   Tariha Latikan Sekarang :   21/08/2016   Tariha Kata Distang Samangan Kata Distang Samangan Distang Samangan Distang Samangan Distang Sam</th><th>No. Re. Rujukan Kem/Jab/PPO/Sek :     No. Re. Rujukan Kem/Jab/PPO/Sek :     No. Kad Pengenalan (Bar/Jam) :   DOKMEN YAKG OPERLIKAN   Termpat Bertugas :   Storegename     Termpat Bertugas :   Storegename     Termpat Bertugas :   Storegename     Termpat Bertugas :   Storegename     Termpat Bertugas :   Storegename     Termpat Bertugas :   Storegename     Termpat Bertugas :   Storegename     Termpat Bertugas :   Storegename   Termpat Bertugas :   Storegename   Termpat Bertugas :   Storegename   Termpat Bertugas :   Storegename   Termpat Bertugas :   Storegename   Storegename <!--</th--><th>No. Rujukan Kem/Jab/PD/Sek:   No. Rujukan Kem/Jab/PD/Sek:   No. Rujukan Kem/Jab</th><th>No. Rujukan Kernijabi/PPD/Sel:     Nama Benuh:        Nama Benuh:        No. Kada Pengenalan (Baru/Lama):   Javatan / Gred :   Tempat: Bertugas:   SURJHANIANA PERKHIDIMATAN PERKHIDIMATAN PELAJARAN        Tempat: Bertugas:   SURJHANIANA PERKHIDIMATAN PERKHIDIMATAN PElajaran           Pelalam / Ruta Battan:   ************************************</th><th>No. Ruyukan Kem/Jab/PPO/Sek ::   No. Ruyukan Kem/Jab/PPO/Sek :: No. Ruyukan Kem/Jab/PPO/Sek :: No. R</th><th>No. Rujujan Ken/Jab/PPD/Sek:     No. Rujujan Ken/Jab/PPD/Sek:     No. Kod Pengenalan (Baru/Lams):   Javatan / Gred :   PENda Antro Pendu Baru/Lams):   Javatan / Gred ::   PENda Antro Pendu Baru/Lams):   Javatan / Gred ::   PENda Antro Pendu Baru/Lams):   Javatan / Gred ::   Tempat Bertugs::   Javatan / Gred ::   PENda Antro Pendu Baru/Lams):   Tempat Bertugs::   Javatan / Gred ::   PENda Antro Pendu Baru/Lams):   Tempat Bertugs::   Javatan / Gred ::   PENda Antro Pendu Baru/Lams):   Tempat Bertugs::   Javatan / Gred ::   PENda Maru Pendu Baru/Lams):   Tempat Bertugs::   Javatan / Gred ::   PENda Maru Pendu Baru/Lams):   Tempat Bertugs::   Javatan / Gred ::   PENda Maru Pendu Baru/Lams):   Tempat Bertugs::   Javatan / Gred ::   PENda Maru Pendu Baru/Lams):   Tempat Bertugs::   Javatan / Gred ::   PENda Maru Pendu Baru/Lams):   Javatan / Gred ::   Javatan / Gred ::   &lt;</th><th>No. Rujukan Kem/lab/PPD/Sek:     No. Rujukan Kem/lab/PPD/Sek:     No. Rujukan Kem/lab/PPD/Sek:     No. Rujukan Kem/lab/PPD/Sek:     No. Rujukan Kem/lab/PPD/Sek:     No. Rujukan Kem/lab/PPD/Sek:     No. Rujukan Kem/lab/PPD/Sek:     No. Rujukan Kem/lab/PPD/Sek:     No. Rujukan Kem/lab/PPD/Sek:     No. Rujukan Kem/lab/PPD/Sek:     No. Rujukan Kem/lab/PPD/Sek:     No. Rujukan Kem/lab/PPD/Sek:        No. Rujukan Kem/lab/PPD/Sek:                 No. Rujukan Kem/lab/PPD/Sek:                    No. Rujukan Kem/lab/PPD/Sek:</th><th>No. Rujukan Kem/Jab/PPD/Sek ::     Nom B Penuhi ::   ZASMIRAH FATIN BINIT ZASARARI   No Kad Pengenalan (Baru/Lam) :   Barutan / Grei :   Pendantru Penuhi ::   Tarikh Lamitan Sekarang ::   2/5/08/2015   Teripat Berlugas ::   SURUHANUANA KE M/Jab/PD/Sek ::   Teripat Berlugas ::   SURUHANUANA RATIN PENUANA KE M/Jab/PD/Sek ::   Teripat Berlugas ::   SURUHANUANA KE M/Jab/PD/Sek ::   Teripat Berlugas ::   SURUHANUANA KE M/Jab/PD/Sek ::   SURUHANUANA KE M/Jab/PD/Sek ::   Teripat Berlugas ::   SURUHANUANA KE M/Jab/PD/Sek ::   SURUHANUANA KE M/Jab/PD/Sek :: <!--</th--><th>No. Rujukan Ken/Jab/PPO/Sel:     No. Rujukan Ken/Jab/PPO/Sel:        No. Rujukan Ken/Jab/PPO/Sel:        No. Rujukan Ken/Jab/PPO/Sel:           No. Rujukan Ken/Jab/PPO/Sel:              No. Rujukan Ken/Jab/PPO/Sel:</th><th>No. Rujukan Kem/Jab/PPD/Sek ::     No. Rujukan Kem/Jab/PPD/Sek ::     No. Rujukan Kem/Jab/PPD/Sek ::</th><th>No. Rujukan Ken/Jab/PPD/Sel:     No. Rujukan Ken/Jab/PPD/Sel:     No. Kad Pengenalan (Baru/Lam3):   Doktar Pengenalan (Baru/Lam3):   Doktar Pengenalan (Baru/Lam</th><th>No. Rullykan Ken/Jab/PPD/Sek :     No. Rullykan Ken/Jab/PPD/Sek :     No. Kod Pengenalen (Ben/Lams) :   Joavain // Ged :   Pendarup Penkarup Penk</th><th>No. Rujukan Ken/Jab/PPD/Sek:     No. Rujukan Ken/Jab/PPD/Sek:     No. Rujukan Ken/Jab/PPD/Sek:     No. Kad Pengenalan (Baru/Lama):   Jourtani, Cerci:   Taringua Berluis:   Suntani, Cerci:   Suntani, Cerci:</th><th>No. Rujukan Kem/lab/PPO/Sel:     No. Rujukan Kem/lab/PPO/Sel:     No. Rujukan Kem/lab/PPO/Sel:     No. Rujukan Kem/lab/PPO/Sel:     No. Rujukan Kem/lab/PPO/Sel:     No. Rujukan Kem/lab/PPO/Sel:     No. Rujukan Kem/lab/PPO/Sel:     No. Rujukan Kem/lab/PPO/Sel:     No. Rujukan Kem/lab/PPO/Sel:     No. Rujukan Kem/lab/PPO/Sel:     No. Rujukan Kem/lab/PPO/Sel:     No. Rujukan Kem/lab/PPO/Sel:     No. Rujukan Kem/lab/PPO/Sel:        No. Rujukan Kem/lab/PPO/Sel:                                                                                                    <th>No. Rujukan Kem/lab/PPO/Sel:     No. Rujukan Kem/lab/PPO/Sel:        No. Rujukan Kem/lab/PPO/Sel:        No. Rujukan Kem/lab/PPO/Sel:</th><th>No. Rujukan Kem/Jab/PPD/Sek:   No. Rujukan Kem/Jab/PPD/Sek:   No. Kad Penguna (Baru/Lama):   Javatan / Gred :   PENBANTU PENGUNUSAN MURID GRED N37   Tariha Bertuka:   Tariha Bertuka:   Tariha Bertuka:   Source   Tariha Bertuka:   Tariha Bertuka:   Source   Source    Source   Source</th><th>No. Rujukan Ken/Jab/PPD/Sek :   No. Rujukan Ken/Jab/PPD/Sek ::   Zasantan / Gred ::   PENBARTU PENURUSIAN MURID GRED N17   Tariha Lattikan Sekarang ::   25/09/2015   Tariha Lattikan Sekarang ::   25/09/2015   Tariha Lattikan Sekarang ::   25/09/2015   Tariha Lattikan Sekarang ::   25/09/2015   Tariha Lattikan Sekarang ::   25/09/2015   Tariha Lattikan Sekarang ::   25/09/2015   Tariha Lattikan Sekarang ::   25/09/2015   Tariha Lattikan Sekarang ::   25/09/2015   Tariha Lattikan Sekarang ::   25/09/2015   Tariha Lattikan Sekarang ::   25/09/2015   Tariha Lattikan Sekarang ::   25/09/2015   Tariha Lattikan Sekarang ::   25/09/2015   Tariha Lattikan Sekarang ::   25/09/2015   Tariha Lattikan Sekarang ::   25/09/2015   Tariha Lattikan Sekarang ::   26/000   1   Tariha Lattikan Sekarang ::   27/000   28/000   28/000   29/000   20/000   20/000   20/000   20/000   20/000   20/000   20/000   20/000   20/000   20/000   20/000   20/000   20/000   20/000   20/000   20/000   20/0000   20/0000  <t< th=""><th>No. Ruljukan Kem/Jab/PPD/Sek ::     No. Ruljukan Kem/Jab/PPD/Sek ::     No. Kad Pengenalan (Baru/Lam) ::   Javatan / Grid ::   PEMBATU PENGURUSAN MURID GELD N17   Tarkh. Latukan Sekarang ::   25/06/2015   Tarkh. Latukan Sekarang ::   25/06/2015   Tarkh. Latukan Sekarang ::   25/06/2015   Tarkh. Latukan Sekarang ::   25/06/2015   Tarkh. Latukan Sekarang ::   25/06/2015   Tarkh. Latukan Sekarang ::   25/06/2015   Tarkh. Latukan Sekarang ::   25/06/2015   Tarkh. Latukan Sekarang ::   25/06/2015   Tarkh. Latukan Sekarang ::   21/06/2015   Tarkh. Latukan Sekarang ::   21/06/2016   Tarkh. Latukan Sekarang ::   21/06/2016   Tarkh. Latukan Sekarang ::   21/06/2016   21/06/2016   21/06/2016   21/06/2016   21/06/2016   21/06/2016   21/06/2016   21/06/2016   21/06/2016   21/06/2016   21/06/2016   21/06/2016   21/06/2016   21/06/2016   21/06/2016   21/06/2016   21/06/2016   21/06/2016   21/06/2016   21/06/2016   21/06/2016   21/06/2016   21/06/2016   21/06/2016   21/06/2016   21/06/2016   21/06/2016   21/06/2016</th><th>No. Ruljskan Ken/Jab/PPD/Sek :     No. Ruljskan Ken/Jab/PPD/Sek ::     No. Kad Pengenalan (Ban/Lam) :   Javatan / Grd ::   PEMBATU PENURUSAN MURID GRED N17   Tariha Latilika Sekarang ::   Z5/06/2015   Tariha Latilika Sekarang ::   Z5/06/2015   Zariha Mendak Sein NVDP ::   Zariha Mendak Sein NVDP ::   Zariha Mendak Sein NVDP ::   Zariha Mendak Sein NVDP ::   Zariha Mendak Sein NVDP ::   Zariha Mendak Sein NVDP ::   Zariha Mendak Sein NVDP ::   Zariha Mendak Sein NVDP ::   Zariha Mendak Sein NVDP ::   Zariha Mendak Sein NVDP ::   Zariha Mendak Sein NVDP :: </th></t<><th>No. Rulykan Ken/Jab/PPD/Sek :     No. Rulykan Ken/Jab/PPD/Sek ::     No. Kad Pengenalan (Baru/Lama) ::   Jawatah / Ged ::   PEMBATU PENJORUSAN MURID GRED N17   Tariha Latilikan Sekarang ::   25/08/2015   Tariha Latilikan Sekarang ::   25/08/2015   Tariha Latilikan Sekarang ::   25/08/2015   Tariha Latilikan Sekarang ::   25/08/2015   Tariha Latilikan Sekarang ::   25/08/2015   Tariha Latilikan Sekarang ::   25/08/2015   Tariha Latilikan Sekarang ::   25/08/2015   Tariha Latilikan Sekarang ::   25/08/2015   Tariha Latilikan Sekarang ::   25/08/2015   Tariha Latilikan Sekarang ::   25/08/2015   Tariha Latilikan Sekarang ::   25/08/2015   Tariha Latilikan Sekarang ::   25/08/2015   Tariha Latilikan Sekarang ::   25/08/2015   Tariha Latilikan Sekarang ::   25/08/2016   1   Tariha Latilikan Sekarang ::   20   1   20   20   21   21   21   22   22   23   24   24   25   25   25   26   26   26   27   28   28   28   28   29   29   20</th><th>No. Rujukan Kem/Jab/PPD/Sek :     No. Rujukan Kem/Jab/PPD/Sek ::     No. Kad Pengonalan (Baru/Lama) ::   Dik Kad Pengonalan (Baru/Lama) ::   Dik Kad Pengonalan (Ba</th><th>No. Rujukan Kem/Jab/PPD/Sek ::     Nama Peruh :   ZASMIRAH FATNI BINTI ZAMSARI   No. Kad Pengenalan (Baru/Lama) ::   Jowatan / Gred :   Tariho Lantikan Sekarang ::   ZS/08/2015   Tempat Bertugs ::   SUBURHARADATA PERKHIDMATAN PERKHIDMATAN PELAJARAN                                Parkikan Keta 2004rs   Tempat Stata / Gred :   Tempat Stata / Gred :   Stata / Gred :   Tempat Stata / Gred :   Tempat Stata / Gred :  <t< th=""><th>No. Ruljukan Ken/Jab/PPD/Sek:     No. Ruljukan Ken/Jab/PPD/Sek:     No. Kad Pengenalan Genuth:   ZasMIRAH FATIN BINTI ZAMSARI   No. Kad Pengenalan Genuth:   ZasMIRAH FATIN BINTI ZAMSARI   No. Kad Pengenalan Genuth:   ZasMIRAH FATIN BINTI ZAMSARI   Deventaria:   ZasMIRAH FATIN BINTI ZAMSARI   Deventaria:   Temperitaria:   Temperitaria:   Subatah / Geni:   Pengenalan Genuth:   Temperitaria:   Subatah / Geni:   Pengenalan Genuth:   Temperitaria:   Subatah / Geni:   Subatah / Geni:   Su</th><th>No. Rudjukan Kem/Jab/PPD/Sek :: Assmittant Fathus Elstratus   No. Rudjukan Kem/Jab/PPD/Sek :: Assmittant Fathus Elstratus   No. Kad Pengunian (Gen/Luma) :: 25/06/2015   Tarination (Sen/Luma) :: 25/06/2015   Tarination (Sen/Luma) :: 26/06/2015   Tarination (Sen/Luma) :: 26/06/2015   Tarination (Sen/Luma) :: 26/06/2015   Tarination (Sen/Luma) :: 26/06/2015   Tarination (Sen/Luma) :: 26/06/2015   Tarination (Sen/Luma) :: 26/06/2015   Tarination (Sen/Luma) :: 26/06/2015   Tarination (Sen/Luma) :: 26/06/2015   Tarination (Sen/Luma) :: 26/06/2015   Tarination (Sen/Luma) :: 26/06/2015   Tarination (Sen/Luma) :: 26/06/2015   Tarination (Sen/Luma) :: 26/06/2015   Tarination (Sen/Luma) ::</th><th>No. Ruljukan Kem/Jab/PPD/Sek ::</th><th>No. Rujkjan Ken/Jab/PPD/Sek :     No. Rujkjan Ken/Jab/PPD/Sek ::     No. Kod Pengenalan (Baru/Lam) ::   Jawatah / Get   Tarkh Lathikan Sekanang ::   Jawatah / Get   Tarkh Lathikan Sekanang ::   Jawatah / Get   Tarkh Lathikan Sekanang ::   Jawatah / Get   Tarkh Lathikan Sekanang ::   Jawatah / Get   Tarkh Lathikan Sekanang ::   Jawatah / Get   Tarkh Lathikan Sekanang ::   Jawatah / Get   Tarkh Lathikan Sekanang ::   Jawatah / Get   Tarkh Lathikan Sekanang ::   Jawatah / Get   Tarkh Lathikan Sekanang ::   Jawatah / Get   Tarkh Lathikan Sekanang ::   Jawatah / Get   Tarkh Lathikan Sekanang ::   Jawatah / Get   Tarkh Lathikan Sekanang ::   Jawatah / Get   Jawatah / Get    Jawatah / Get   &lt;</th><th>No. Ruljukan Ken/Jab/PPD/Sek :: Amilian Anily Anily PpJ/Sek ::   No. Kad Pengenalan (Baru/Lam) :: 2 AMIRANI FATIR BINTI ZAMSARI   No. Kad Pengenalan (Baru/Lam) :: 2 A/08/2015   Tarkin Lantkan Sekaran :: 2 2/08/2015   Tarkin Lantkan Sekaran :: 2 2/08/2015   Tarkin Kena Sekaran :: 2 2/08/2015   Tarkin Kena Sekaran :: 2 2/08/2015   Tarkin Kena Sekaran :: 2 2/08/2015   Tarkin Kena Sekaran :: 2 2/08/2015   Tarkin Kena Sekaran :: 2 2/08/2015   Tarkin Kena Sekaran :: 2 2/08/2016   Tarkin Kena Sekaran :: 2 2/08/2016   Tarkin Kena Sekaran :: 2 2/08/2016  &lt;</th><th>No. Rujukan Kem/Jab/PPD/Sel::     No. Rujukan Kem/Jab/PPD/Sel::     No. Rujukan Kem/Jab/PPD/Sel::     No. Rujukan Kem/Jab/PPD/Sel::     No. Rujukan Kem/Jab/PPD/Sel::     No. Rujukan Kem/Jab/PPD/Sel::     No. Rujukan Kem/Jab/PPD/Sel::     No. Rujukan Kem/Jab/PPD/Sel::     No. Rujukan Kem/Jab/PPD/Sel::     Parkin     No. Rujukan Kem/Jab/PPD/Sel::     Parkin     Parkin     Parkin     Parkin     Parkin     Parkin     Parkin     Parkin        Parkin</th><th>No. Rujukan Kem/Jab/PPD/Sek::     Norma Penuli::   ACASHIRAH FATIN BINTI ZANSARI:   Norkad Pengenalan (Baru/Lama):   Javian / Crés ::   Teriph Lamikan Sekarang ::   Z508/2015   Teriph Lamikan Sekarang ::   Z508/2015   Teriph Lamikan Sekarang ::   Z508/2015   Teriph Lamikan Sekarang ::   Z508/2015   Teriph Lamikan Sekarang ::   Z508/2015   Teriph Lamikan Sekarang ::   Z508/2015   Teriph Lamikan Sekarang ::   Z508/2015   Teriph Lamikan Sekarang ::   Z508/2015   Teriph Lamikan Sekarang ::   Z508/2015   Teriph Lamikan Sekarang ::   Z508/2015   Teriph Lamikan Sekarang ::   Z508/2015   Teriph Lamikan Sekarang ::   Z508/2015   Teriph Lamikan Sekarang ::   Z508/2017   Teriph Lamikan Sekarang ::   Z508/2018   Teriph Lamikan Sekarang ::   Z508/2018   Teriph Lamikan Sekarang Sekarang</th><th>No. Ruljukan Kern/Jab/PPD/Sek ::     No. Ruljukan Kern/Jab/PPD/Sek ::     No. Kad Pengenalan (Banu/Lam) ::   Joavain // Ged ::   PEMAATU PENGURUSAN MURID GELD N17   Tarikh Latutikan Sekarang ::   Joavain // Ged ::   PEMAATU PENGURUSAN MURID GELD N17   Tarikh Latutikan Sekarang ::   Joavain // Ged ::   PEMAATU PENGURUSAN MURID GELD N17   Tarikh Latutikan Sekarang ::   Joavain // Ged ::   PEMAATU PENGURUSAN MURID GELD N17   Tarikh Latutikan Sekarang ::   Joavain // Ged ::   PEMAATU PENGURUSAN MURID GELD N17   Tarikh Latutikan Sekarang ::   Joavain // Ged ::   PEMAATU PENGURUSAN   Pengenalan Murin Murin Pendurusan Murin Pelakakan   Pengenalan Murin Murin Pelakakan Murin Pelakakan   Pengenalan Murin Murin Pelakakan Murin Pelakakan Murin Pelakakan   Pengenalan Murin Murin Pelakakan Murin Pelakakan Murin Pelakakan Murin Pelakakan Murin Pelakakan Murin Pelakakan Murin Pelakakan Murin Pelakakan Murin Pelakakan Murin Pelakakan Murin Pelakakan Murin Pelakakan Murin Pelakakan Pelakan Pelakan</th><th>No. Rujukan Kenylab/PPO/Sel:     No. Rujukan Kenylab/PPO/Sel:        No. Rujukan Kenylab/PPO/Sel:           No. Rujukan Kenylab/PPO/Sel:           No. Rujukan Kenylab/PPO/Sel:                                                                                                    </th></t<><th>No. Ruljklan Ken/Jab/PPD/Sek :     No. Ruljklan Ken/Jab/PPD/Sek :     No. Kad Pengenalen (Ignru/Lam) :   Javatan / God :   Tarkh Lanbian Sekarang :   25/08/2015     Tarkh Maning Bertugas :   SURUHANJAYA PERKHIDMATAN PELAJARAN     No. Kad Pengenalen (Ignru/Lam) :   Javatan / God :   Tarkh Lanbian Sekarang :   25/08/2015   Tarkh Lanbian Sekarang :   SURUHANJAYA PERKHIDMATAN PELAJARAN     No. Kad Pengenalen (Ignru/Lam) :   Pelavatan / God :   Tarkh Lanbian Sekarang :   25/08/2015   SURUHANJAYA PERKHIDMATAN PELAJARAN        No. Kad Pengenalen (Ignru/Lam) :   Pelavatan / God :   SURUHANJAYA PERKHIDMATAN PELAJARAN                 No. Kad Pengenalen (Ignru/Lam) :                                                                                                    <th>No. Ruljukan Kem/Jab/PPD/Sek :: AKINEAH FATIN EINTI ZAMSARI   No. Kad Pengensial (Baru/Lam) :: 200713125940   Javatan / Gred :: PEMANTU PENGURUSAN MURID GRED N17   Tariha Lattikan Sekaran :: 25/08/2015   Tariha Lattikan Sekaran :: 25/08/2015   Tariha Lattikan Sekaran :: 25/08/2015   Tariha Lattikan Sekaran :: 25/08/2015   Tariha Lattikan Sekaran :: 25/08/2015   Tariha Lattikan Sekaran :: 25/08/2015   Tariha Lattikan Sekaran :: 25/08/2015   Tariha Lattikan Sekaran :: 25/08/2015   Tariha Lattikan Sekaran :: 25/08/2015   Tariha Lattikan Sekaran :: 25/08/2015   Tariha Lattikan Sekaran :: 20/08/2015   Tariha Lattikan Sekaran :: 20/08/2015   Tariha Lattikan Sekaran :: 20/08/2015   Tariha Lattikan Sekaran :: 20/08/2015   Tariha Lattikan Sekaran :: 20/08/2015   Tariha Lattikan Sekaran :: 20/08/2015   Tariha Lattikan Sekaran :: 20/08/2015   Tariha Lattikan Sekaran :: 20/08/2016   Tariha Lattikan Sekaran :: 20/08/2016   Tariha Lattikan Sekaran :: 20/08/2016   Tariha Lattikan Sekaran :: 20/08/2016   Tariha Lattikan Sekaran :: 20/08/2016   Tariha Lattikan Sekaran :: 20/08/2016   Tariha Lattikan Sekaran :: 20/08/2016   Tariha Lattikan Sekaran :: 20/08/2016   Tariha Lattikan Sekaran :: 20/08/2016   Tariha Lattikan Sekaran :: 20/08/2016<!--</th--><th>No. Rujukan Kemi/Jab/PPO/Sek :     No. Rujukan Kemi/Jab/PPO/Sek :     No. Rujukan Kemi/Jab/PPO/Sek :</th><th>wo. Rujukan Kemu/abb/PD/Sek ::     Nama Penuh ::   ZASMIRAH FATIN BINITZ ZASMIRAH FATIN BINITZ ZAMISARA     Nama Penuh ::   ZASMIRAH FATIN BINITZ ZAMISARA     Nama Penuh ::   ZASMIRAH FATIN BINITZ ZAMISARA     Nama Penuh ::   Zasmira Kenu/abi/Policie   Subata/ / Gel ::   Penuarto Penuarto</th><th>No. Rujukan Kemi/Jab/PPO/Sek ::     Noma Penuh ::   ZASMIRAH FATNI BINITI ZANSARI   No Kad Pengenakan (Baru/Lama) ::   Davitan / Gred ::   Tariki Lantkan Sekarang ::   2/500/2015 ::   Tariki Lantkan Sekarang ::   2/500/2015 ::   Tariki Lantkan Sekarang ::   2/500/2015 ::   Tariki Lantkan Sekarang ::   2/500/2015 ::   Tariki Lantkan Sekarang ::   2/500/2015 ::   Tariki Lantkan Sekarang ::   2/500/2015 ::   Tariki Lantkan Sekarang ::   2/500/2015 ::   Tariki Lantkan Sekarang ::   2/500/2015 ::   Tariki Lantkan Sekarang ::   2/500/2015 ::   Tariki Lantkan Sekarang ::   2/500/2015 ::   1   Tariki Lantkan Sekarang ::   2/500/2015 ::   1   1   1   2/500/2015 ::   1   2/500/2015 ::   2/500/2015 ::   2/500/2015 ::   2/500/2015 ::   2/500/2015 ::   2/500/2015 ::   2/500/2015 ::   2/500/2015 ::   2/500/2015 ::   2/500/2015 ::   2/500/2015 ::   2/500/2015 ::   2/500/2015 ::   2/500/2015 ::   2/500/2015 ::   2/500/2015 ::   2/500/2015 ::   2/500/2015 ::   2/500/2015 ::   2/500/2015 ::   2/500/2015 ::   2/500/2015 ::   2/500/2015 ::&lt;</th><th>No. Rujukan KenyJab/PPD/Sek ::   No. Rujukan KenyJab/PPD/Sek ::   No. Rujukan KenyJab/PPD/Sek ::</th><th>No. Ruljukan KenyJab/PPD/Sek:   No. Ruljukan KenyJab/PPD/Sek: No. Ruljukan KenyJab/PPD/Sek: No. Ruljukan KenyJab/PPD/Sek: Versiona No. Ruljukan KenyJab/PPD/Sek: Versiona Straine Versiona Versiona<th>No. Rujukan Kem/Jab/PD/Sek:   No. Rujukan Kem/Jab/PD/Sek:   No. Rujukan Kem/Jab</th><th>No. Rujukan Kem/Jab/PPD/Sek:     No. Rujukan Kem/Jab/PPD/Sek:        Nama Penni:   ZASHIKAH FATIN BINITI ZAMSHAN I FATIN BINITI ZAMSHAN   Nama Penni:   Zaskitah / Cred:   Tarish Lanskan Sekarang :   25/09/2015   Tarish Lanskan Sekarang :   25/09/2015   Tarish Lanskan Sekarang :   25/09/2015   Tarish Lanskan Sekarang :   25/09/2015   Tarish Lanskan Sekarang :   25/09/2015   Tarish Lanskan Sekarang :   25/09/2015   Tarish Chanskan Sekarang :   25/09/2015   Tarish Chanskan Sekarang :   25/09/2015   Tarish Chanskan Sekarang :   25/09/2015   Tarish Chanskan Sekarang :   25/09/2015   Tarish Chanskan Sekarang :   25/09/2015   Tarish Chanskan Sekarang :   25/09/2015   Tarish Chanskan Sekarang :   25/09/2015   Tarish Chanskan Sekarang :   25/09/2015   Tarish Chanskan Sekarang :   21   22   21   22   22   23   23   24   25   25   25   25   26   27   28   29   29   20   20   20   20   21   22   22   23   24 <th>bo. Rujukan Kem/Jab/PPD/Sek ::</th><th>No. Rutjukan Kem/Jab/PPD/Sek:   No. Rutjukan Kem/Jab/PPD/Sek:   No. Rutjukan Kem/Jab/PPD/Sek:   No. Kad Pengenalan (Baru/Lama):   Soviata   Tarikh Lantikan Sekarang:   25/08/2015   Tarikh Lantikan Sekarang:   25/08/2015   Tarikh Lantikan Sekarang:   25/08/2015   Tarikh Lantikan Sekarang:   25/08/2015   Tarikh Lantikan Sekarang:   25/08/2015   Tarikh Lantikan Sekarang:   25/08/2015   Tarikh Lantikan Sekarang:   25/08/2015   Tarikh Lantikan Sekarang:   25/08/2015   Tarikh Lantikan Sekarang:   25/08/2015   Tarikh Lantikan Sekarang:   25/08/2015   Tarikh Lantikan Sekarang:   25/08/2015   Tarikh Lantikan Sekarang:   25/08/2015   Tarikh Matabatan Kitabatan Kitabatan Kitabatan   1   Tarikh Matabatan Kitabatan Kitabatan   2   1   1   21   22   23   24   25   25   26   27   28   29   29   29   20   20   20   21   21   22   23   24   25   25   25   26   27   28   29   29   29   29</th><th>No. Rujukan Kem/Jab/PPD/Sek :     No. Rujukan Kem/Jab/PPD/Sek ::     Nama Penuh ::   ZASMIRAH FATTN BINTI ZAMSARI                                                                                                    <!--</th--><th>No. Rudjukan Kem/Jab/PPD/Sel:     No. Rudjukan Kem/Jab/PPD/Sel:        No. Kad Pengenalan (Baru/Lam);   Sortigetam Penult:   Jawatan / Gred :   PEMada   Jawatan / Gred ::   Sortigetam Penult   Sortigetam Penult   Sortigetam Penult   Sortigetam Penult   Sortigetam Penult   Jawatan / Gred ::   PEMada   Sortigetam Penult   Sortigetam Penult   S</th><th>No. Rujukan Kem/Jab/PPD/Sek:     No. Rujukan Kem/Jab/PPD/Sek:     No. Kad Pengenalan (Baru/Lam):   Sourcest   Sourcest    Sourcest   Sourcest   Sourcest   Sourcest   Sourcest   Sourcest   Sourcest   Sourcest   Sourcest   Sourcest   Sourcest   Sourcest   Sourcest   Sourcest   Sourcest   Sourcest   Sourcest   So</th><th>No. Rujukan KenyAsh/PPD/Sek :     No. Rujukan KenyAsh/PPD/Sek :        No. Kad Pengenalan (Baru/Lami) :   Sorter Vertice   Sorter Vertice        No. Kad Pengenalan (Baru/Lami) :   Sorter Vertice   Sorter Vertice        No. Kad Pengenalan (Baru/Lami) :   Sorter Vertice   Sorter Vertice                 Sorter Vertice   Sorter Vertice   <td< th=""><th>No. Rujukan Kem/Jab/PPD/Sek : Komskal   No. Kad Pengenaian (Baru/Lama) : 245/05/2015   Temps Bertuka : Sukatan / Gret :   Temps Bertuka : SUKUHANJAYA PERKHIDMATAN PELAJARAN   Pel Penku Pel Penku &lt;</th><th>No. Rujukan Kem/Jab/PPD/Sek :   Nama Brouhi :   ZASMIRAH FATIN BINTI ZAMSARI   No Kad Pengenalan (Baru/Lama) :   Zasmir Handina (Baru/Lama) :   Zasmir Handina (Baru/Lama) :   Zasmir Handina (Baru/Lama) :   Zasmir Handina (Baru/Lama) :   Zasmir Handina (Baru/Lama) :   Zasmir Handina (Baru/Lama) :   Zasmir Handina (Baru/Lama) :   District :   District :    District :   District :<th>No. Ruyukan Kem/Jab/PPD/Sek::   No. Ruyukan Kem/Jab/PPD/Sek::   No. Kad Pengenalan (Baru/Luma):   Sovatan / Ged :   Tarikh Lantikan Sekarang:   25/08/2015   Tarikh Lantikan Sekarang:   25/08/2015   Tarikh Lantikan Sekarang:   25/08/2015   Tarikh Lantikan Sekarang:   25/08/2015   Tarikh Lantikan Sekarang:   25/08/2015   Tarikh Lantikan Sekarang:   25/08/2015   Tarikh Lantikan Sekarang:   25/08/2015   Tarikh Lantikan Sekarang:   25/08/2015   Tarikh Lantikan Sekarang:   25/08/2015   Tarikh Lantikan Sekarang:   25/08/2015   Tarikh Lantikan Sekarang:   25/08/2015   Tarikh Lantikan Sekarang:   25/08/2015   Tarikh Lantikan Sekarang:   25/08/2015   Tarikh Lantikan Sekarang:   25/08/2015   Tarikh Lantikan Sekarang:   21   21   Tarikh Perakuan Ketua Jakara nga genakan mento tida nataha Kelma   21   21   21   21    22   21   22   23   23   24   24   25   25   25   25   26   27   28   28   28   29   29   20   20   20    21<th>No. Rujukan Kem/Jab/PPD/Sek :   No. Rujukan Kem/Jab/PPD/Sek :   No. Rujukan Kem/Jab/PPD/Sek :   No. Rujukan Kem/Jab/PPD/Sek :   No. Rujukan Kem/Jab/PPD/Sek :   No. Rujukan Kem/Jab/PPD/Sek :   No. Rujukan Kem/Jab/PPD/Sek :   No. Rujukan Kem/Jab/PPD/Sek :   No. Rujukan Kem/Jab/PPD/Sek :   No. Rujukan Kem/Jab/PPD/Sek :   No. Rujukan Kem/Jab/PPD/Sek :   No. Rujukan Kem/Jab/PPD/Sek :   No. Rujukan Kem/Jab/PPD/Sek :   Stantan / Grei :   Tarish Lantikan Sekarang :   25/08/2015 :   Tarish Destukan Kem/Jab/PPD/Sek :   Tarish Destukan Kem/Jab/PPD/Sek :   No. Rujukan Kem/Jab/PPD/Sek :   Stantan / Grei :   Tarish Lantikan Sekarang ::   25/08/2015 :   Tarish Perduca Kem/Jab/PPD/Sek :   Predesam Kem/Jab/PPD/Sek :   Stantan / Grei :   Stantan / Grei :   Stan</th><th>No. Rujukan Kem/Jab/PPD/Sel:     No. Rujukan Kem/Jab/PPD/Sel:     No. Rujukan Kem/Jab/PPD/Sel:     No. Kujukan Kem/Jab/PD/Sel:     No. Kujukan (Baru/Lama):   9000000000000000000000000000000000000</th></th></th></td<></th></th></th></th></th></th></th></th></th></th></th></th></th></th></th></th></th>                                                                                                    | No. Rugukan Kem/ab/PPD/Sel:     No. Rugukan Kem/ab/PPD/Sel:     No. Rugukan Kem/ab/PPD/Sel: <th>No. Rugulan Ken/Jab/PPD/Sel::   No. Rugulan Ken/Jab/PPD/Sel::   No. Rugulan Ken/Jab/PPD/Sel::</th> <th>No. Rujukan Kem/Jab/PPD/Sek:     No. Rujukan Kem/Jab/PPD/Sek:     No. Rujukan Kem/Jab/PPD/Sek:     No. Rujukan Kem/Jab/PPD/Sek:     No. Rujukan Kem/Jab/PPD/Sek:     No. Rujukan Kem/Jab/PPD/Sek:     No. Rujukan Kem/Jab/PPD/Sek:     No. Rujukan Kem/Jab/PPD/Sek:     No. Rujukan Kem/Jab/PPD/Sek:     No. Rujukan Kem/Jab/PPD/Sek:     No. Rujukan Kem/Jab/PPD/Sek:     No. Rujukan Kem/Jab/PPD/Sek:     No. Rujukan Kem/Jab/PPD/Sek:        No. Rujukan Kem/Jab/PPD/Sek:                    No. Rujukan Kem/Jab/PPD/Sek:</th> <th>No. Rujukan Kem/Jab/PPO/Sek::     No. Rujukan Kem/Jab/PPO/Sek::        No. Rujukan Kem/Jab/PPO/Sek::        No. Rujukan Kem/Jab/PPO/Sek::                                                                                                    <th>No. Rujukan Kem/Jab/PPO/Sek:     No. Rujukan Kem/Jab/PPO/Sek:           No. Rujukan Kem/Jab/PPO/Sek:                                                                  <th>No. Rug Udank Kern/Jab/PPD/Sek ::     No. Rug Udank Kern/Jab/PPD/Sek ::     No. Rug Udank Kern/Jab/PPD/Sek ::     No. Rug Udank Kern/Jab/PPD/Sek ::     No. Rug Udank Kern/Jab/PPD/Sek ::     No. Rug Udank Kern/Jab/PPD/Sek ::     No. Rug Udank Kern/Jab/PPD/Sek ::     No. Rug Udank Kern/Jab/PPD/Sek ::     No. Rug Udank Kern/Jab/PPD/Sek ::     No. Rug Udank Kern/Jab/PPD/Sek ::     No. Rug Udank Kern/Jab/PPD/Sek ::     No. Rug Udank Kern/Jab/PPD/Sek ::     No. Rug Udank Kern/Jab/PPD/Sek ::     No. Rug Udank Kern/Jab/PPD/Sek ::        No. Rug Udank Kern/Jab/PPD/Sek ::        No. Rug Udank Kern/Jab/PPD/Sek ::           No. Rug Udank Kern/Jab/PPD/Sek ::                                                                                                    <th>No. Rullykan kem/Jab/PPD/Sek :     No. Rullykan kem/Jab/PPD/Sek ::     No. Rullykan kem/Jab/PPD/Sek ::     No. Kod Pengengalan (Gard/Lams) ::   Jauatan / Gred ::   Petman Kemaan   No. Kod Pengengalan (Gard/Lams) ::   Jauatan / Gred ::   Petman Kemaan   No. Kod Pengengalan (Gard/Lams) ::   Jauatan / Gred ::   Petman Kemaan   No. Kod Pengengalan (Gard/Lams) ::   Jauatan / Gred ::   Petman Kemaan   No. Kod Pengengalan (Gard/Lams) ::   Jauatan / Gred ::   Petman Kemaan   No. Kod Pengengalan (Gard/Lams) ::   Jauatan / Gred ::   Petman Kemaan   Stan Kemaan   Petman Kemaan   Stan Kemaan   Petman Kemaan   Stan Kemaan   Petman Kemaan   Stan Kemaan   Petman Kemaan   Stan Kemaan   Stan Kemaan <th>No. Rullykan Kan/Jab/PPD/Sek:     No. Rullykan Kan/Jab/PPD/Sek:     No. Kad Pengenalan (Baru/Lam):   Davadan / Gel:   PEMaATU PENGLAUSAN MURILD GRED N17   Turing Betragas:   Davadan / Gel:   PEMaATU PENGLAUSAN MURILD GRED N17   Turing Betragas:   Davadan / Gel:   PEMaATU PENGLAUSAN MURILD GRED N17   Turing Betragas:   Davadan / Gel:   PEMaATU PENGLAUSAN MURILD GRED N17   Turing Betragas:   Davadan / Gel:   PEMaATU PENGLAUSAN   Turing Betragas:   Davadan / Gel:   PEMaATU PENGLAUSAN   Pelantaming Performance   Turing Betragas:   Davadan / Gel:   Pelantaming Pelantaming Pelantami</th><th>No. Rufuldan Kem/Jab/PPD/Sek ::</th><th>No. Rudjukan Ketur/Jab/PPD/Sek ::</th><th>No. Rujukan Kem/Jab/PPD/Sek:     No. Rujukan Kem/Jab/PPD/Sek:        No. Rujukan Kem/Jab/PPD/Sek:                 No. Rujukan Kem/Jab/PPD/Sek:                                                                                                    <th>No. Rudjukan Keny/Jab/PPD/Sek :: Xenuskas   No. Rudjukan Keny/Jab/PPD/Sek :: ZASHIRAH FATIN BINTI ZAMSARI   No. Kad Pengenalan (Bany/Lam) :: 2007/13/23/20-0   Javatan / Gred :: PEMBANTU PENGURUSAN MURID GRED N127   Taripit Lantikan Sekarang :: 25/08/2015   Taripit Lantikan Sekarang :: 25/08/2015   Taripit Lantikan Sekarang :: 25/08/2015   Taripit Lantikan Sekarang :: 25/08/2015   Taripit Lantikan Sekarang :: 25/08/2015   Taripit Lantikan Sekarang :: 25/08/2015   Taripit Lantikan Sekarang :: 25/08/2015   Taripit Lantikan Sekarang :: 25/08/2015   Taripit Lantikan Sekarang :: 25/08/2015   Taripit Lantikan Sekarang :: 25/08/2015   Taripit Lantikan Sekarang :: 25/08/2015   Taripit Pengar Mangalan Sekarang :: 25/08/2015   Taripit Pengar Mangalan Sekarang :: 25/08/2015   Taripit Pengar Mangalan Mangalan Sekarang :: 21/02/21: Nat Turu Jakas Kelas   Taripit Pengar Mangalan Mangalan Mangalan Sekarang :: ************************************</th><th>Norma Peruh ZASMIRAH FATIN BINTI ZAMSARI   Norma Peruh ZASMIRAH FATIN BINTI ZAMSARI   Norma Peruh ZASMIRAH FATIN BINTI ZAMSARI   Norma Peruh ZASMIRAH FATIN BINTI ZAMSARI   Norma Peruh ZASMIRAH FATIN BINTI ZAMSARI   Norma Peruh ZASMIRAH FATIN BINTI ZAMSARI   Norma Peruh ZASMIRAH FATIN BINTI ZAMSARI   Norma Peruh ZASMIRAH FATIN BINTI ZAMSARI   Norma Peruh ZASMIRAH FATIN BINTI ZAMSARI   Norma Peruh ZASMIRAH FATIN BINTI ZAMSARI   Norma Peruh ZASMIRAH FATIN BINTI ZAMSARI   Norma Peruh Zasmiri Catin Peruh   Norma Peruh Zasmiri Catin Peruh</th><th>No. Ruyukan Ken/Jab/PPD/Sek :     Nama Peruh :   ZaSHIRAH FATIN BINTI ZAMSARI   No. Kod Pergenangenangi (Baru/Lama) :   Jawatan / Gred :   Tariha Latikan Sekarang :   25/08/2015   Tariha Latikan Sekarang :   25/08/2015   Tariha Latikan Sekarang :   25/08/2015   Tariha Latikan Sekarang :   25/08/2015   Tariha Latikan Sekarang :   25/08/2015   Tariha Latikan Sekarang :   25/08/2015   Tariha Latikan Sekarang :   25/08/2015   Tariha Latikan Sekarang :   21/08/2016   Tariha Kata Distang Samangan Kata Distang Samangan Distang Samangan Distang Samangan Distang Sam</th><th>No. Re. Rujukan Kem/Jab/PPO/Sek :     No. Re. Rujukan Kem/Jab/PPO/Sek :     No. Kad Pengenalan (Bar/Jam) :   DOKMEN YAKG OPERLIKAN   Termpat Bertugas :   Storegename     Termpat Bertugas :   Storegename     Termpat Bertugas :   Storegename     Termpat Bertugas :   Storegename     Termpat Bertugas :   Storegename     Termpat Bertugas :   Storegename     Termpat Bertugas :   Storegename     Termpat Bertugas :   Storegename   Termpat Bertugas :   Storegename   Termpat Bertugas :   Storegename   Termpat Bertugas :   Storegename   Termpat Bertugas :   Storegename   Storegename <!--</th--><th>No. Rujukan Kem/Jab/PD/Sek:   No. Rujukan Kem/Jab/PD/Sek:   No. Rujukan Kem/Jab</th><th>No. Rujukan Kernijabi/PPD/Sel:     Nama Benuh:        Nama Benuh:        No. Kada Pengenalan (Baru/Lama):   Javatan / Gred :   Tempat: Bertugas:   SURJHANIANA PERKHIDIMATAN PERKHIDIMATAN PELAJARAN        Tempat: Bertugas:   SURJHANIANA PERKHIDIMATAN PERKHIDIMATAN PElajaran           Pelalam / Ruta Battan:   ************************************</th><th>No. Ruyukan Kem/Jab/PPO/Sek ::   No. Ruyukan Kem/Jab/PPO/Sek :: No. Ruyukan Kem/Jab/PPO/Sek :: No. R</th><th>No. Rujujan Ken/Jab/PPD/Sek:     No. Rujujan Ken/Jab/PPD/Sek:     No. Kod Pengenalan (Baru/Lams):   Javatan / Gred :   PENda Antro Pendu Baru/Lams):   Javatan / Gred ::   PENda Antro Pendu Baru/Lams):   Javatan / Gred ::   PENda Antro Pendu Baru/Lams):   Javatan / Gred ::   Tempat Bertugs::   Javatan / Gred ::   PENda Antro Pendu Baru/Lams):   Tempat Bertugs::   Javatan / Gred ::   PENda Antro Pendu Baru/Lams):   Tempat Bertugs::   Javatan / Gred ::   PENda Antro Pendu Baru/Lams):   Tempat Bertugs::   Javatan / Gred ::   PENda Maru Pendu Baru/Lams):   Tempat Bertugs::   Javatan / Gred ::   PENda Maru Pendu Baru/Lams):   Tempat Bertugs::   Javatan / Gred ::   PENda Maru Pendu Baru/Lams):   Tempat Bertugs::   Javatan / Gred ::   PENda Maru Pendu Baru/Lams):   Tempat Bertugs::   Javatan / Gred ::   PENda Maru Pendu Baru/Lams):   Javatan / Gred ::   Javatan / Gred ::   &lt;</th><th>No. Rujukan Kem/lab/PPD/Sek:     No. Rujukan Kem/lab/PPD/Sek:     No. Rujukan Kem/lab/PPD/Sek:     No. Rujukan Kem/lab/PPD/Sek:     No. Rujukan Kem/lab/PPD/Sek:     No. Rujukan Kem/lab/PPD/Sek:     No. Rujukan Kem/lab/PPD/Sek:     No. Rujukan Kem/lab/PPD/Sek:     No. Rujukan Kem/lab/PPD/Sek:     No. Rujukan Kem/lab/PPD/Sek:     No. Rujukan Kem/lab/PPD/Sek:     No. Rujukan Kem/lab/PPD/Sek:        No. Rujukan Kem/lab/PPD/Sek:                 No. Rujukan Kem/lab/PPD/Sek:                    No. Rujukan Kem/lab/PPD/Sek:</th><th>No. Rujukan Kem/Jab/PPD/Sek ::     Nom B Penuhi ::   ZASMIRAH FATIN BINIT ZASARARI   No Kad Pengenalan (Baru/Lam) :   Barutan / Grei :   Pendantru Penuhi ::   Tarikh Lamitan Sekarang ::   2/5/08/2015   Teripat Berlugas ::   SURUHANUANA KE M/Jab/PD/Sek ::   Teripat Berlugas ::   SURUHANUANA RATIN PENUANA KE M/Jab/PD/Sek ::   Teripat Berlugas ::   SURUHANUANA KE M/Jab/PD/Sek ::   Teripat Berlugas ::   SURUHANUANA KE M/Jab/PD/Sek ::   SURUHANUANA KE M/Jab/PD/Sek ::   Teripat Berlugas ::   SURUHANUANA KE M/Jab/PD/Sek ::   SURUHANUANA KE M/Jab/PD/Sek :: <!--</th--><th>No. Rujukan Ken/Jab/PPO/Sel:     No. Rujukan Ken/Jab/PPO/Sel:        No. Rujukan Ken/Jab/PPO/Sel:        No. Rujukan Ken/Jab/PPO/Sel:           No. Rujukan Ken/Jab/PPO/Sel:              No. Rujukan Ken/Jab/PPO/Sel:</th><th>No. Rujukan Kem/Jab/PPD/Sek ::     No. Rujukan Kem/Jab/PPD/Sek ::     No. Rujukan Kem/Jab/PPD/Sek ::</th><th>No. Rujukan Ken/Jab/PPD/Sel:     No. Rujukan Ken/Jab/PPD/Sel:     No. Kad Pengenalan (Baru/Lam3):   Doktar Pengenalan (Baru/Lam3):   Doktar Pengenalan (Baru/Lam</th><th>No. Rullykan Ken/Jab/PPD/Sek :     No. Rullykan Ken/Jab/PPD/Sek :     No. Kod Pengenalen (Ben/Lams) :   Joavain // Ged :   Pendarup Penkarup Penk</th><th>No. Rujukan Ken/Jab/PPD/Sek:     No. Rujukan Ken/Jab/PPD/Sek:     No. Rujukan Ken/Jab/PPD/Sek:     No. Kad Pengenalan (Baru/Lama):   Jourtani, Cerci:   Taringua Berluis:   Suntani, Cerci:   Suntani, Cerci:</th><th>No. Rujukan Kem/lab/PPO/Sel:     No. Rujukan Kem/lab/PPO/Sel:     No. Rujukan Kem/lab/PPO/Sel:     No. Rujukan Kem/lab/PPO/Sel:     No. Rujukan Kem/lab/PPO/Sel:     No. Rujukan Kem/lab/PPO/Sel:     No. Rujukan Kem/lab/PPO/Sel:     No. Rujukan Kem/lab/PPO/Sel:     No. Rujukan Kem/lab/PPO/Sel:     No. Rujukan Kem/lab/PPO/Sel:     No. Rujukan Kem/lab/PPO/Sel:     No. Rujukan Kem/lab/PPO/Sel:     No. Rujukan Kem/lab/PPO/Sel:        No. Rujukan Kem/lab/PPO/Sel:                                                                                                    <th>No. Rujukan Kem/lab/PPO/Sel:     No. Rujukan Kem/lab/PPO/Sel:        No. Rujukan Kem/lab/PPO/Sel:        No. Rujukan Kem/lab/PPO/Sel:</th><th>No. Rujukan Kem/Jab/PPD/Sek:   No. Rujukan Kem/Jab/PPD/Sek:   No. Kad Penguna (Baru/Lama):   Javatan / Gred :   PENBANTU PENGUNUSAN MURID GRED N37   Tariha Bertuka:   Tariha Bertuka:   Tariha Bertuka:   Source   Tariha Bertuka:   Tariha Bertuka:   Source   Source    Source   Source</th><th>No. Rujukan Ken/Jab/PPD/Sek :   No. Rujukan Ken/Jab/PPD/Sek ::   Zasantan / Gred ::   PENBARTU PENURUSIAN MURID GRED N17   Tariha Lattikan Sekarang ::   25/09/2015   Tariha Lattikan Sekarang ::   25/09/2015   Tariha Lattikan Sekarang ::   25/09/2015   Tariha Lattikan Sekarang ::   25/09/2015   Tariha Lattikan Sekarang ::   25/09/2015   Tariha Lattikan Sekarang ::   25/09/2015   Tariha Lattikan Sekarang ::   25/09/2015   Tariha Lattikan Sekarang ::   25/09/2015   Tariha Lattikan Sekarang ::   25/09/2015   Tariha Lattikan Sekarang ::   25/09/2015   Tariha Lattikan Sekarang ::   25/09/2015   Tariha Lattikan Sekarang ::   25/09/2015   Tariha Lattikan Sekarang ::   25/09/2015   Tariha Lattikan Sekarang ::   25/09/2015   Tariha Lattikan Sekarang ::   26/000   1   Tariha Lattikan Sekarang ::   27/000   28/000   28/000   29/000   20/000   20/000   20/000   20/000   20/000   20/000   20/000   20/000   20/000   20/000   20/000   20/000   20/000   20/000   20/000   20/000   20/0000   20/0000  <t< th=""><th>No. Ruljukan Kem/Jab/PPD/Sek ::     No. Ruljukan Kem/Jab/PPD/Sek ::     No. Kad Pengenalan (Baru/Lam) ::   Javatan / Grid ::   PEMBATU PENGURUSAN MURID GELD N17   Tarkh. Latukan Sekarang ::   25/06/2015   Tarkh. Latukan Sekarang ::   25/06/2015   Tarkh. Latukan Sekarang ::   25/06/2015   Tarkh. Latukan Sekarang ::   25/06/2015   Tarkh. Latukan Sekarang ::   25/06/2015   Tarkh. Latukan Sekarang ::   25/06/2015   Tarkh. Latukan Sekarang ::   25/06/2015   Tarkh. Latukan Sekarang ::   25/06/2015   Tarkh. Latukan Sekarang ::   21/06/2015   Tarkh. Latukan Sekarang ::   21/06/2016   Tarkh. Latukan Sekarang ::   21/06/2016   Tarkh. Latukan Sekarang ::   21/06/2016   21/06/2016   21/06/2016   21/06/2016   21/06/2016   21/06/2016   21/06/2016   21/06/2016   21/06/2016   21/06/2016   21/06/2016   21/06/2016   21/06/2016   21/06/2016   21/06/2016   21/06/2016   21/06/2016   21/06/2016   21/06/2016   21/06/2016   21/06/2016   21/06/2016   21/06/2016   21/06/2016   21/06/2016   21/06/2016   21/06/2016   21/06/2016</th><th>No. Ruljskan Ken/Jab/PPD/Sek :     No. Ruljskan Ken/Jab/PPD/Sek ::     No. Kad Pengenalan (Ban/Lam) :   Javatan / Grd ::   PEMBATU PENURUSAN MURID GRED N17   Tariha Latilika Sekarang ::   Z5/06/2015   Tariha Latilika Sekarang ::   Z5/06/2015   Zariha Mendak Sein NVDP ::   Zariha Mendak Sein NVDP ::   Zariha Mendak Sein NVDP ::   Zariha Mendak Sein NVDP ::   Zariha Mendak Sein NVDP ::   Zariha Mendak Sein NVDP ::   Zariha Mendak Sein NVDP ::   Zariha Mendak Sein NVDP ::   Zariha Mendak Sein NVDP ::   Zariha Mendak Sein NVDP ::   Zariha Mendak Sein NVDP :: </th></t<><th>No. Rulykan Ken/Jab/PPD/Sek :     No. Rulykan Ken/Jab/PPD/Sek ::     No. Kad Pengenalan (Baru/Lama) ::   Jawatah / Ged ::   PEMBATU PENJORUSAN MURID GRED N17   Tariha Latilikan Sekarang ::   25/08/2015   Tariha Latilikan Sekarang ::   25/08/2015   Tariha Latilikan Sekarang ::   25/08/2015   Tariha Latilikan Sekarang ::   25/08/2015   Tariha Latilikan Sekarang ::   25/08/2015   Tariha Latilikan Sekarang ::   25/08/2015   Tariha Latilikan Sekarang ::   25/08/2015   Tariha Latilikan Sekarang ::   25/08/2015   Tariha Latilikan Sekarang ::   25/08/2015   Tariha Latilikan Sekarang ::   25/08/2015   Tariha Latilikan Sekarang ::   25/08/2015   Tariha Latilikan Sekarang ::   25/08/2015   Tariha Latilikan Sekarang ::   25/08/2015   Tariha Latilikan Sekarang ::   25/08/2016   1   Tariha Latilikan Sekarang ::   20   1   20   20   21   21   21   22   22   23   24   24   25   25   25   26   26   26   27   28   28   28   28   29   29   20</th><th>No. Rujukan Kem/Jab/PPD/Sek :     No. Rujukan Kem/Jab/PPD/Sek ::     No. Kad Pengonalan (Baru/Lama) ::   Dik Kad Pengonalan (Baru/Lama) ::   Dik Kad Pengonalan (Ba</th><th>No. Rujukan Kem/Jab/PPD/Sek ::     Nama Peruh :   ZASMIRAH FATNI BINTI ZAMSARI   No. Kad Pengenalan (Baru/Lama) ::   Jowatan / Gred :   Tariho Lantikan Sekarang ::   ZS/08/2015   Tempat Bertugs ::   SUBURHARADATA PERKHIDMATAN PERKHIDMATAN PELAJARAN                                Parkikan Keta 2004rs   Tempat Stata / Gred :   Tempat Stata / Gred :   Stata / Gred :   Tempat Stata / Gred :   Tempat Stata / Gred :  <t< th=""><th>No. Ruljukan Ken/Jab/PPD/Sek:     No. Ruljukan Ken/Jab/PPD/Sek:     No. Kad Pengenalan Genuth:   ZasMIRAH FATIN BINTI ZAMSARI   No. Kad Pengenalan Genuth:   ZasMIRAH FATIN BINTI ZAMSARI   No. Kad Pengenalan Genuth:   ZasMIRAH FATIN BINTI ZAMSARI   Deventaria:   ZasMIRAH FATIN BINTI ZAMSARI   Deventaria:   Temperitaria:   Temperitaria:   Subatah / Geni:   Pengenalan Genuth:   Temperitaria:   Subatah / Geni:   Pengenalan Genuth:   Temperitaria:   Subatah / Geni:   Subatah / Geni:   Su</th><th>No. Rudjukan Kem/Jab/PPD/Sek :: Assmittant Fathus Elstratus   No. Rudjukan Kem/Jab/PPD/Sek :: Assmittant Fathus Elstratus   No. Kad Pengunian (Gen/Luma) :: 25/06/2015   Tarination (Sen/Luma) :: 25/06/2015   Tarination (Sen/Luma) :: 26/06/2015   Tarination (Sen/Luma) :: 26/06/2015   Tarination (Sen/Luma) :: 26/06/2015   Tarination (Sen/Luma) :: 26/06/2015   Tarination (Sen/Luma) :: 26/06/2015   Tarination (Sen/Luma) :: 26/06/2015   Tarination (Sen/Luma) :: 26/06/2015   Tarination (Sen/Luma) :: 26/06/2015   Tarination (Sen/Luma) :: 26/06/2015   Tarination (Sen/Luma) :: 26/06/2015   Tarination (Sen/Luma) :: 26/06/2015   Tarination (Sen/Luma) :: 26/06/2015   Tarination (Sen/Luma) ::</th><th>No. Ruljukan Kem/Jab/PPD/Sek ::</th><th>No. Rujkjan Ken/Jab/PPD/Sek :     No. Rujkjan Ken/Jab/PPD/Sek ::     No. Kod Pengenalan (Baru/Lam) ::   Jawatah / Get   Tarkh Lathikan Sekanang ::   Jawatah / Get   Tarkh Lathikan Sekanang ::   Jawatah / Get   Tarkh Lathikan Sekanang ::   Jawatah / Get   Tarkh Lathikan Sekanang ::   Jawatah / Get   Tarkh Lathikan Sekanang ::   Jawatah / Get   Tarkh Lathikan Sekanang ::   Jawatah / Get   Tarkh Lathikan Sekanang ::   Jawatah / Get   Tarkh Lathikan Sekanang ::   Jawatah / Get   Tarkh Lathikan Sekanang ::   Jawatah / Get   Tarkh Lathikan Sekanang ::   Jawatah / Get   Tarkh Lathikan Sekanang ::   Jawatah / Get   Tarkh Lathikan Sekanang ::   Jawatah / Get   Jawatah / Get    Jawatah / Get   &lt;</th><th>No. Ruljukan Ken/Jab/PPD/Sek :: Amilian Anily Anily PpJ/Sek ::   No. Kad Pengenalan (Baru/Lam) :: 2 AMIRANI FATIR BINTI ZAMSARI   No. Kad Pengenalan (Baru/Lam) :: 2 A/08/2015   Tarkin Lantkan Sekaran :: 2 2/08/2015   Tarkin Lantkan Sekaran :: 2 2/08/2015   Tarkin Kena Sekaran :: 2 2/08/2015   Tarkin Kena Sekaran :: 2 2/08/2015   Tarkin Kena Sekaran :: 2 2/08/2015   Tarkin Kena Sekaran :: 2 2/08/2015   Tarkin Kena Sekaran :: 2 2/08/2015   Tarkin Kena Sekaran :: 2 2/08/2016   Tarkin Kena Sekaran :: 2 2/08/2016   Tarkin Kena Sekaran :: 2 2/08/2016  &lt;</th><th>No. Rujukan Kem/Jab/PPD/Sel::     No. Rujukan Kem/Jab/PPD/Sel::     No. Rujukan Kem/Jab/PPD/Sel::     No. Rujukan Kem/Jab/PPD/Sel::     No. Rujukan Kem/Jab/PPD/Sel::     No. Rujukan Kem/Jab/PPD/Sel::     No. Rujukan Kem/Jab/PPD/Sel::     No. Rujukan Kem/Jab/PPD/Sel::     No. Rujukan Kem/Jab/PPD/Sel::     Parkin     No. Rujukan Kem/Jab/PPD/Sel::     Parkin     Parkin     Parkin     Parkin     Parkin     Parkin     Parkin     Parkin        Parkin</th><th>No. Rujukan Kem/Jab/PPD/Sek::     Norma Penuli::   ACASHIRAH FATIN BINTI ZANSARI:   Norkad Pengenalan (Baru/Lama):   Javian / Crés ::   Teriph Lamikan Sekarang ::   Z508/2015   Teriph Lamikan Sekarang ::   Z508/2015   Teriph Lamikan Sekarang ::   Z508/2015   Teriph Lamikan Sekarang ::   Z508/2015   Teriph Lamikan Sekarang ::   Z508/2015   Teriph Lamikan Sekarang ::   Z508/2015   Teriph Lamikan Sekarang ::   Z508/2015   Teriph Lamikan Sekarang ::   Z508/2015   Teriph Lamikan Sekarang ::   Z508/2015   Teriph Lamikan Sekarang ::   Z508/2015   Teriph Lamikan Sekarang ::   Z508/2015   Teriph Lamikan Sekarang ::   Z508/2015   Teriph Lamikan Sekarang ::   Z508/2017   Teriph Lamikan Sekarang ::   Z508/2018   Teriph Lamikan Sekarang ::   Z508/2018   Teriph Lamikan Sekarang Sekarang</th><th>No. Ruljukan Kern/Jab/PPD/Sek ::     No. Ruljukan Kern/Jab/PPD/Sek ::     No. Kad Pengenalan (Banu/Lam) ::   Joavain // Ged ::   PEMAATU PENGURUSAN MURID GELD N17   Tarikh Latutikan Sekarang ::   Joavain // Ged ::   PEMAATU PENGURUSAN MURID GELD N17   Tarikh Latutikan Sekarang ::   Joavain // Ged ::   PEMAATU PENGURUSAN MURID GELD N17   Tarikh Latutikan Sekarang ::   Joavain // Ged ::   PEMAATU PENGURUSAN MURID GELD N17   Tarikh Latutikan Sekarang ::   Joavain // Ged ::   PEMAATU PENGURUSAN MURID GELD N17   Tarikh Latutikan Sekarang ::   Joavain // Ged ::   PEMAATU PENGURUSAN   Pengenalan Murin Murin Pendurusan Murin Pelakakan   Pengenalan Murin Murin Pelakakan Murin Pelakakan   Pengenalan Murin Murin Pelakakan Murin Pelakakan Murin Pelakakan   Pengenalan Murin Murin Pelakakan Murin Pelakakan Murin Pelakakan Murin Pelakakan Murin Pelakakan Murin Pelakakan Murin Pelakakan Murin Pelakakan Murin Pelakakan Murin Pelakakan Murin Pelakakan Murin Pelakakan Murin Pelakakan Pelakan Pelakan</th><th>No. Rujukan Kenylab/PPO/Sel:     No. Rujukan Kenylab/PPO/Sel:        No. Rujukan Kenylab/PPO/Sel:           No. Rujukan Kenylab/PPO/Sel:           No. Rujukan Kenylab/PPO/Sel:                                                                                                    </th></t<><th>No. Ruljklan Ken/Jab/PPD/Sek :     No. Ruljklan Ken/Jab/PPD/Sek :     No. Kad Pengenalen (Ignru/Lam) :   Javatan / God :   Tarkh Lanbian Sekarang :   25/08/2015     Tarkh Maning Bertugas :   SURUHANJAYA PERKHIDMATAN PELAJARAN     No. Kad Pengenalen (Ignru/Lam) :   Javatan / God :   Tarkh Lanbian Sekarang :   25/08/2015   Tarkh Lanbian Sekarang :   SURUHANJAYA PERKHIDMATAN PELAJARAN     No. Kad Pengenalen (Ignru/Lam) :   Pelavatan / God :   Tarkh Lanbian Sekarang :   25/08/2015   SURUHANJAYA PERKHIDMATAN PELAJARAN        No. Kad Pengenalen (Ignru/Lam) :   Pelavatan / God :   SURUHANJAYA PERKHIDMATAN PELAJARAN                 No. Kad Pengenalen (Ignru/Lam) :                                                                                                    <th>No. Ruljukan Kem/Jab/PPD/Sek :: AKINEAH FATIN EINTI ZAMSARI   No. Kad Pengensial (Baru/Lam) :: 200713125940   Javatan / Gred :: PEMANTU PENGURUSAN MURID GRED N17   Tariha Lattikan Sekaran :: 25/08/2015   Tariha Lattikan Sekaran :: 25/08/2015   Tariha Lattikan Sekaran :: 25/08/2015   Tariha Lattikan Sekaran :: 25/08/2015   Tariha Lattikan Sekaran :: 25/08/2015   Tariha Lattikan Sekaran :: 25/08/2015   Tariha Lattikan Sekaran :: 25/08/2015   Tariha Lattikan Sekaran :: 25/08/2015   Tariha Lattikan Sekaran :: 25/08/2015   Tariha Lattikan Sekaran :: 25/08/2015   Tariha Lattikan Sekaran :: 20/08/2015   Tariha Lattikan Sekaran :: 20/08/2015   Tariha Lattikan Sekaran :: 20/08/2015   Tariha Lattikan Sekaran :: 20/08/2015   Tariha Lattikan Sekaran :: 20/08/2015   Tariha Lattikan Sekaran :: 20/08/2015   Tariha Lattikan Sekaran :: 20/08/2015   Tariha Lattikan Sekaran :: 20/08/2016   Tariha Lattikan Sekaran :: 20/08/2016   Tariha Lattikan Sekaran :: 20/08/2016   Tariha Lattikan Sekaran :: 20/08/2016   Tariha Lattikan Sekaran :: 20/08/2016   Tariha Lattikan Sekaran :: 20/08/2016   Tariha Lattikan Sekaran :: 20/08/2016   Tariha Lattikan Sekaran :: 20/08/2016   Tariha Lattikan Sekaran :: 20/08/2016   Tariha Lattikan Sekaran :: 20/08/2016<!--</th--><th>No. Rujukan Kemi/Jab/PPO/Sek :     No. Rujukan Kemi/Jab/PPO/Sek :     No. Rujukan Kemi/Jab/PPO/Sek :</th><th>wo. Rujukan Kemu/abb/PD/Sek ::     Nama Penuh ::   ZASMIRAH FATIN BINITZ ZASMIRAH FATIN BINITZ ZAMISARA     Nama Penuh ::   ZASMIRAH FATIN BINITZ ZAMISARA     Nama Penuh ::   ZASMIRAH FATIN BINITZ ZAMISARA     Nama Penuh ::   Zasmira Kenu/abi/Policie   Subata/ / Gel ::   Penuarto Penuarto</th><th>No. Rujukan Kemi/Jab/PPO/Sek ::     Noma Penuh ::   ZASMIRAH FATNI BINITI ZANSARI   No Kad Pengenakan (Baru/Lama) ::   Davitan / Gred ::   Tariki Lantkan Sekarang ::   2/500/2015 ::   Tariki Lantkan Sekarang ::   2/500/2015 ::   Tariki Lantkan Sekarang ::   2/500/2015 ::   Tariki Lantkan Sekarang ::   2/500/2015 ::   Tariki Lantkan Sekarang ::   2/500/2015 ::   Tariki Lantkan Sekarang ::   2/500/2015 ::   Tariki Lantkan Sekarang ::   2/500/2015 ::   Tariki Lantkan Sekarang ::   2/500/2015 ::   Tariki Lantkan Sekarang ::   2/500/2015 ::   Tariki Lantkan Sekarang ::   2/500/2015 ::   1   Tariki Lantkan Sekarang ::   2/500/2015 ::   1   1   1   2/500/2015 ::   1   2/500/2015 ::   2/500/2015 ::   2/500/2015 ::   2/500/2015 ::   2/500/2015 ::   2/500/2015 ::   2/500/2015 ::   2/500/2015 ::   2/500/2015 ::   2/500/2015 ::   2/500/2015 ::   2/500/2015 ::   2/500/2015 ::   2/500/2015 ::   2/500/2015 ::   2/500/2015 ::   2/500/2015 ::   2/500/2015 ::   2/500/2015 ::   2/500/2015 ::   2/500/2015 ::   2/500/2015 ::   2/500/2015 ::&lt;</th><th>No. Rujukan KenyJab/PPD/Sek ::   No. Rujukan KenyJab/PPD/Sek ::   No. Rujukan KenyJab/PPD/Sek ::</th><th>No. Ruljukan KenyJab/PPD/Sek:   No. Ruljukan KenyJab/PPD/Sek: No. Ruljukan KenyJab/PPD/Sek: No. Ruljukan KenyJab/PPD/Sek: Versiona No. Ruljukan KenyJab/PPD/Sek: Versiona Straine Versiona Versiona<th>No. Rujukan Kem/Jab/PD/Sek:   No. Rujukan Kem/Jab/PD/Sek:   No. Rujukan Kem/Jab</th><th>No. Rujukan Kem/Jab/PPD/Sek:     No. Rujukan Kem/Jab/PPD/Sek:        Nama Penni:   ZASHIKAH FATIN BINITI ZAMSHAN I FATIN BINITI ZAMSHAN   Nama Penni:   Zaskitah / Cred:   Tarish Lanskan Sekarang :   25/09/2015   Tarish Lanskan Sekarang :   25/09/2015   Tarish Lanskan Sekarang :   25/09/2015   Tarish Lanskan Sekarang :   25/09/2015   Tarish Lanskan Sekarang :   25/09/2015   Tarish Lanskan Sekarang :   25/09/2015   Tarish Chanskan Sekarang :   25/09/2015   Tarish Chanskan Sekarang :   25/09/2015   Tarish Chanskan Sekarang :   25/09/2015   Tarish Chanskan Sekarang :   25/09/2015   Tarish Chanskan Sekarang :   25/09/2015   Tarish Chanskan Sekarang :   25/09/2015   Tarish Chanskan Sekarang :   25/09/2015   Tarish Chanskan Sekarang :   25/09/2015   Tarish Chanskan Sekarang :   21   22   21   22   22   23   23   24   25   25   25   25   26   27   28   29   29   20   20   20   20   21   22   22   23   24 <th>bo. Rujukan Kem/Jab/PPD/Sek ::</th><th>No. Rutjukan Kem/Jab/PPD/Sek:   No. Rutjukan Kem/Jab/PPD/Sek:   No. Rutjukan Kem/Jab/PPD/Sek:   No. Kad Pengenalan (Baru/Lama):   Soviata   Tarikh Lantikan Sekarang:   25/08/2015   Tarikh Lantikan Sekarang:   25/08/2015   Tarikh Lantikan Sekarang:   25/08/2015   Tarikh Lantikan Sekarang:   25/08/2015   Tarikh Lantikan Sekarang:   25/08/2015   Tarikh Lantikan Sekarang:   25/08/2015   Tarikh Lantikan Sekarang:   25/08/2015   Tarikh Lantikan Sekarang:   25/08/2015   Tarikh Lantikan Sekarang:   25/08/2015   Tarikh Lantikan Sekarang:   25/08/2015   Tarikh Lantikan Sekarang:   25/08/2015   Tarikh Lantikan Sekarang:   25/08/2015   Tarikh Matabatan Kitabatan Kitabatan Kitabatan   1   Tarikh Matabatan Kitabatan Kitabatan   2   1   1   21   22   23   24   25   25   26   27   28   29   29   29   20   20   20   21   21   22   23   24   25   25   25   26   27   28   29   29   29   29</th><th>No. Rujukan Kem/Jab/PPD/Sek :     No. Rujukan Kem/Jab/PPD/Sek ::     Nama Penuh ::   ZASMIRAH FATTN BINTI ZAMSARI                                                                                                    <!--</th--><th>No. Rudjukan Kem/Jab/PPD/Sel:     No. Rudjukan Kem/Jab/PPD/Sel:        No. Kad Pengenalan (Baru/Lam);   Sortigetam Penult:   Jawatan / Gred :   PEMada   Jawatan / Gred ::   Sortigetam Penult   Sortigetam Penult   Sortigetam Penult   Sortigetam Penult   Sortigetam Penult   Jawatan / Gred ::   PEMada   Sortigetam Penult   Sortigetam Penult   S</th><th>No. Rujukan Kem/Jab/PPD/Sek:     No. Rujukan Kem/Jab/PPD/Sek:     No. Kad Pengenalan (Baru/Lam):   Sourcest   Sourcest    Sourcest   Sourcest   Sourcest   Sourcest   Sourcest   Sourcest   Sourcest   Sourcest   Sourcest   Sourcest   Sourcest   Sourcest   Sourcest   Sourcest   Sourcest   Sourcest   Sourcest   So</th><th>No. Rujukan KenyAsh/PPD/Sek :     No. Rujukan KenyAsh/PPD/Sek :        No. Kad Pengenalan (Baru/Lami) :   Sorter Vertice   Sorter Vertice        No. Kad Pengenalan (Baru/Lami) :   Sorter Vertice   Sorter Vertice        No. Kad Pengenalan (Baru/Lami) :   Sorter Vertice   Sorter Vertice                 Sorter Vertice   Sorter Vertice   <td< th=""><th>No. Rujukan Kem/Jab/PPD/Sek : Komskal   No. Kad Pengenaian (Baru/Lama) : 245/05/2015   Temps Bertuka : Sukatan / Gret :   Temps Bertuka : SUKUHANJAYA PERKHIDMATAN PELAJARAN   Pel Penku Pel Penku &lt;</th><th>No. Rujukan Kem/Jab/PPD/Sek :   Nama Brouhi :   ZASMIRAH FATIN BINTI ZAMSARI   No Kad Pengenalan (Baru/Lama) :   Zasmir Handina (Baru/Lama) :   Zasmir Handina (Baru/Lama) :   Zasmir Handina (Baru/Lama) :   Zasmir Handina (Baru/Lama) :   Zasmir Handina (Baru/Lama) :   Zasmir Handina (Baru/Lama) :   Zasmir Handina (Baru/Lama) :   District :   District :    District :   District :<th>No. Ruyukan Kem/Jab/PPD/Sek::   No. Ruyukan Kem/Jab/PPD/Sek::   No. Kad Pengenalan (Baru/Luma):   Sovatan / Ged :   Tarikh Lantikan Sekarang:   25/08/2015   Tarikh Lantikan Sekarang:   25/08/2015   Tarikh Lantikan Sekarang:   25/08/2015   Tarikh Lantikan Sekarang:   25/08/2015   Tarikh Lantikan Sekarang:   25/08/2015   Tarikh Lantikan Sekarang:   25/08/2015   Tarikh Lantikan Sekarang:   25/08/2015   Tarikh Lantikan Sekarang:   25/08/2015   Tarikh Lantikan Sekarang:   25/08/2015   Tarikh Lantikan Sekarang:   25/08/2015   Tarikh Lantikan Sekarang:   25/08/2015   Tarikh Lantikan Sekarang:   25/08/2015   Tarikh Lantikan Sekarang:   25/08/2015   Tarikh Lantikan Sekarang:   25/08/2015   Tarikh Lantikan Sekarang:   21   21   Tarikh Perakuan Ketua Jakara nga genakan mento tida nataha Kelma   21   21   21   21    22   21   22   23   23   24   24   25   25   25   25   26   27   28   28   28   29   29   20   20   20    21<th>No. Rujukan Kem/Jab/PPD/Sek :   No. Rujukan Kem/Jab/PPD/Sek :   No. Rujukan Kem/Jab/PPD/Sek :   No. Rujukan Kem/Jab/PPD/Sek :   No. Rujukan Kem/Jab/PPD/Sek :   No. Rujukan Kem/Jab/PPD/Sek :   No. Rujukan Kem/Jab/PPD/Sek :   No. Rujukan Kem/Jab/PPD/Sek :   No. Rujukan Kem/Jab/PPD/Sek :   No. Rujukan Kem/Jab/PPD/Sek :   No. Rujukan Kem/Jab/PPD/Sek :   No. Rujukan Kem/Jab/PPD/Sek :   No. Rujukan Kem/Jab/PPD/Sek :   Stantan / Grei :   Tarish Lantikan Sekarang :   25/08/2015 :   Tarish Destukan Kem/Jab/PPD/Sek :   Tarish Destukan Kem/Jab/PPD/Sek :   No. Rujukan Kem/Jab/PPD/Sek :   Stantan / Grei :   Tarish Lantikan Sekarang ::   25/08/2015 :   Tarish Perduca Kem/Jab/PPD/Sek :   Predesam Kem/Jab/PPD/Sek :   Stantan / Grei :   Stantan / Grei :   Stan</th><th>No. Rujukan Kem/Jab/PPD/Sel:     No. Rujukan Kem/Jab/PPD/Sel:     No. Rujukan Kem/Jab/PPD/Sel:     No. Kujukan Kem/Jab/PD/Sel:     No. Kujukan (Baru/Lama):   9000000000000000000000000000000000000</th></th></th></td<></th></th></th></th></th></th></th></th></th></th></th></th></th></th></th></th>                                                                                                    | No. Rugulan Ken/Jab/PPD/Sel::   No. Rugulan Ken/Jab/PPD/Sel::                                                                                                    | No. Rujukan Kem/Jab/PPD/Sek:     No. Rujukan Kem/Jab/PPD/Sek:     No. Rujukan Kem/Jab/PPD/Sek:     No. Rujukan Kem/Jab/PPD/Sek:     No. Rujukan Kem/Jab/PPD/Sek:     No. Rujukan Kem/Jab/PPD/Sek:     No. Rujukan Kem/Jab/PPD/Sek:     No. Rujukan Kem/Jab/PPD/Sek:     No. Rujukan Kem/Jab/PPD/Sek:     No. Rujukan Kem/Jab/PPD/Sek:     No. Rujukan Kem/Jab/PPD/Sek:     No. Rujukan Kem/Jab/PPD/Sek:     No. Rujukan Kem/Jab/PPD/Sek:        No. Rujukan Kem/Jab/PPD/Sek:                    No. Rujukan Kem/Jab/PPD/Sek:                                                                                                    | No. Rujukan Kem/Jab/PPO/Sek::     No. Rujukan Kem/Jab/PPO/Sek::        No. Rujukan Kem/Jab/PPO/Sek::        No. Rujukan Kem/Jab/PPO/Sek:: <th>No. Rujukan Kem/Jab/PPO/Sek:     No. Rujukan Kem/Jab/PPO/Sek:           No. Rujukan Kem/Jab/PPO/Sek:                                                                  <th>No. Rug Udank Kern/Jab/PPD/Sek ::     No. Rug Udank Kern/Jab/PPD/Sek ::     No. Rug Udank Kern/Jab/PPD/Sek ::     No. Rug Udank Kern/Jab/PPD/Sek ::     No. Rug Udank Kern/Jab/PPD/Sek ::     No. Rug Udank Kern/Jab/PPD/Sek ::     No. Rug Udank Kern/Jab/PPD/Sek ::     No. Rug Udank Kern/Jab/PPD/Sek ::     No. Rug Udank Kern/Jab/PPD/Sek ::     No. Rug Udank Kern/Jab/PPD/Sek ::     No. Rug Udank Kern/Jab/PPD/Sek ::     No. Rug Udank Kern/Jab/PPD/Sek ::     No. Rug Udank Kern/Jab/PPD/Sek ::     No. Rug Udank Kern/Jab/PPD/Sek ::        No. Rug Udank Kern/Jab/PPD/Sek ::        No. Rug Udank Kern/Jab/PPD/Sek ::           No. Rug Udank Kern/Jab/PPD/Sek ::                                                                                                    <th>No. Rullykan kem/Jab/PPD/Sek :     No. Rullykan kem/Jab/PPD/Sek ::     No. Rullykan kem/Jab/PPD/Sek ::     No. Kod Pengengalan (Gard/Lams) ::   Jauatan / Gred ::   Petman Kemaan   No. Kod Pengengalan (Gard/Lams) ::   Jauatan / Gred ::   Petman Kemaan   No. Kod Pengengalan (Gard/Lams) ::   Jauatan / Gred ::   Petman Kemaan   No. Kod Pengengalan (Gard/Lams) ::   Jauatan / Gred ::   Petman Kemaan   No. Kod Pengengalan (Gard/Lams) ::   Jauatan / Gred ::   Petman Kemaan   No. Kod Pengengalan (Gard/Lams) ::   Jauatan / Gred ::   Petman Kemaan   Stan Kemaan   Petman Kemaan   Stan Kemaan   Petman Kemaan   Stan Kemaan   Petman Kemaan   Stan Kemaan   Petman Kemaan   Stan Kemaan   Stan Kemaan <th>No. Rullykan Kan/Jab/PPD/Sek:     No. Rullykan Kan/Jab/PPD/Sek:     No. Kad Pengenalan (Baru/Lam):   Davadan / Gel:   PEMaATU PENGLAUSAN MURILD GRED N17   Turing Betragas:   Davadan / Gel:   PEMaATU PENGLAUSAN MURILD GRED N17   Turing Betragas:   Davadan / Gel:   PEMaATU PENGLAUSAN MURILD GRED N17   Turing Betragas:   Davadan / Gel:   PEMaATU PENGLAUSAN MURILD GRED N17   Turing Betragas:   Davadan / Gel:   PEMaATU PENGLAUSAN   Turing Betragas:   Davadan / Gel:   PEMaATU PENGLAUSAN   Pelantaming Performance   Turing Betragas:   Davadan / Gel:   Pelantaming Pelantaming Pelantami</th><th>No. Rufuldan Kem/Jab/PPD/Sek ::</th><th>No. Rudjukan Ketur/Jab/PPD/Sek ::</th><th>No. Rujukan Kem/Jab/PPD/Sek:     No. Rujukan Kem/Jab/PPD/Sek:        No. Rujukan Kem/Jab/PPD/Sek:                 No. Rujukan Kem/Jab/PPD/Sek:                                                                                                    <th>No. Rudjukan Keny/Jab/PPD/Sek :: Xenuskas   No. Rudjukan Keny/Jab/PPD/Sek :: ZASHIRAH FATIN BINTI ZAMSARI   No. Kad Pengenalan (Bany/Lam) :: 2007/13/23/20-0   Javatan / Gred :: PEMBANTU PENGURUSAN MURID GRED N127   Taripit Lantikan Sekarang :: 25/08/2015   Taripit Lantikan Sekarang :: 25/08/2015   Taripit Lantikan Sekarang :: 25/08/2015   Taripit Lantikan Sekarang :: 25/08/2015   Taripit Lantikan Sekarang :: 25/08/2015   Taripit Lantikan Sekarang :: 25/08/2015   Taripit Lantikan Sekarang :: 25/08/2015   Taripit Lantikan Sekarang :: 25/08/2015   Taripit Lantikan Sekarang :: 25/08/2015   Taripit Lantikan Sekarang :: 25/08/2015   Taripit Lantikan Sekarang :: 25/08/2015   Taripit Pengar Mangalan Sekarang :: 25/08/2015   Taripit Pengar Mangalan Sekarang :: 25/08/2015   Taripit Pengar Mangalan Mangalan Sekarang :: 21/02/21: Nat Turu Jakas Kelas   Taripit Pengar Mangalan Mangalan Mangalan Sekarang :: ************************************</th><th>Norma Peruh ZASMIRAH FATIN BINTI ZAMSARI   Norma Peruh ZASMIRAH FATIN BINTI ZAMSARI   Norma Peruh ZASMIRAH FATIN BINTI ZAMSARI   Norma Peruh ZASMIRAH FATIN BINTI ZAMSARI   Norma Peruh ZASMIRAH FATIN BINTI ZAMSARI   Norma Peruh ZASMIRAH FATIN BINTI ZAMSARI   Norma Peruh ZASMIRAH FATIN BINTI ZAMSARI   Norma Peruh ZASMIRAH FATIN BINTI ZAMSARI   Norma Peruh ZASMIRAH FATIN BINTI ZAMSARI   Norma Peruh ZASMIRAH FATIN BINTI ZAMSARI   Norma Peruh ZASMIRAH FATIN BINTI ZAMSARI   Norma Peruh Zasmiri Catin Peruh   Norma Peruh Zasmiri Catin Peruh</th><th>No. Ruyukan Ken/Jab/PPD/Sek :     Nama Peruh :   ZaSHIRAH FATIN BINTI ZAMSARI   No. Kod Pergenangenangi (Baru/Lama) :   Jawatan / Gred :   Tariha Latikan Sekarang :   25/08/2015   Tariha Latikan Sekarang :   25/08/2015   Tariha Latikan Sekarang :   25/08/2015   Tariha Latikan Sekarang :   25/08/2015   Tariha Latikan Sekarang :   25/08/2015   Tariha Latikan Sekarang :   25/08/2015   Tariha Latikan Sekarang :   25/08/2015   Tariha Latikan Sekarang :   21/08/2016   Tariha Kata Distang Samangan Kata Distang Samangan Distang Samangan Distang Samangan Distang Sam</th><th>No. Re. Rujukan Kem/Jab/PPO/Sek :     No. Re. Rujukan Kem/Jab/PPO/Sek :     No. Kad Pengenalan (Bar/Jam) :   DOKMEN YAKG OPERLIKAN   Termpat Bertugas :   Storegename     Termpat Bertugas :   Storegename     Termpat Bertugas :   Storegename     Termpat Bertugas :   Storegename     Termpat Bertugas :   Storegename     Termpat Bertugas :   Storegename     Termpat Bertugas :   Storegename     Termpat Bertugas :   Storegename   Termpat Bertugas :   Storegename   Termpat Bertugas :   Storegename   Termpat Bertugas :   Storegename   Termpat Bertugas :   Storegename   Storegename <!--</th--><th>No. Rujukan Kem/Jab/PD/Sek:   No. Rujukan Kem/Jab/PD/Sek:   No. Rujukan Kem/Jab</th><th>No. Rujukan Kernijabi/PPD/Sel:     Nama Benuh:        Nama Benuh:        No. Kada Pengenalan (Baru/Lama):   Javatan / Gred :   Tempat: Bertugas:   SURJHANIANA PERKHIDIMATAN PERKHIDIMATAN PELAJARAN        Tempat: Bertugas:   SURJHANIANA PERKHIDIMATAN PERKHIDIMATAN PElajaran           Pelalam / Ruta Battan:   ************************************</th><th>No. Ruyukan Kem/Jab/PPO/Sek ::   No. Ruyukan Kem/Jab/PPO/Sek :: No. Ruyukan Kem/Jab/PPO/Sek :: No. R</th><th>No. Rujujan Ken/Jab/PPD/Sek:     No. Rujujan Ken/Jab/PPD/Sek:     No. Kod Pengenalan (Baru/Lams):   Javatan / Gred :   PENda Antro Pendu Baru/Lams):   Javatan / Gred ::   PENda Antro Pendu Baru/Lams):   Javatan / Gred ::   PENda Antro Pendu Baru/Lams):   Javatan / Gred ::   Tempat Bertugs::   Javatan / Gred ::   PENda Antro Pendu Baru/Lams):   Tempat Bertugs::   Javatan / Gred ::   PENda Antro Pendu Baru/Lams):   Tempat Bertugs::   Javatan / Gred ::   PENda Antro Pendu Baru/Lams):   Tempat Bertugs::   Javatan / Gred ::   PENda Maru Pendu Baru/Lams):   Tempat Bertugs::   Javatan / Gred ::   PENda Maru Pendu Baru/Lams):   Tempat Bertugs::   Javatan / Gred ::   PENda Maru Pendu Baru/Lams):   Tempat Bertugs::   Javatan / Gred ::   PENda Maru Pendu Baru/Lams):   Tempat Bertugs::   Javatan / Gred ::   PENda Maru Pendu Baru/Lams):   Javatan / Gred ::   Javatan / Gred ::   &lt;</th><th>No. Rujukan Kem/lab/PPD/Sek:     No. Rujukan Kem/lab/PPD/Sek:     No. Rujukan Kem/lab/PPD/Sek:     No. Rujukan Kem/lab/PPD/Sek:     No. Rujukan Kem/lab/PPD/Sek:     No. Rujukan Kem/lab/PPD/Sek:     No. Rujukan Kem/lab/PPD/Sek:     No. Rujukan Kem/lab/PPD/Sek:     No. Rujukan Kem/lab/PPD/Sek:     No. Rujukan Kem/lab/PPD/Sek:     No. Rujukan Kem/lab/PPD/Sek:     No. Rujukan Kem/lab/PPD/Sek:        No. Rujukan Kem/lab/PPD/Sek:                 No. Rujukan Kem/lab/PPD/Sek:                    No. Rujukan Kem/lab/PPD/Sek:</th><th>No. Rujukan Kem/Jab/PPD/Sek ::     Nom B Penuhi ::   ZASMIRAH FATIN BINIT ZASARARI   No Kad Pengenalan (Baru/Lam) :   Barutan / Grei :   Pendantru Penuhi ::   Tarikh Lamitan Sekarang ::   2/5/08/2015   Teripat Berlugas ::   SURUHANUANA KE M/Jab/PD/Sek ::   Teripat Berlugas ::   SURUHANUANA RATIN PENUANA KE M/Jab/PD/Sek ::   Teripat Berlugas ::   SURUHANUANA KE M/Jab/PD/Sek ::   Teripat Berlugas ::   SURUHANUANA KE M/Jab/PD/Sek ::   SURUHANUANA KE M/Jab/PD/Sek ::   Teripat Berlugas ::   SURUHANUANA KE M/Jab/PD/Sek ::   SURUHANUANA KE M/Jab/PD/Sek :: <!--</th--><th>No. Rujukan Ken/Jab/PPO/Sel:     No. Rujukan Ken/Jab/PPO/Sel:        No. Rujukan Ken/Jab/PPO/Sel:        No. Rujukan Ken/Jab/PPO/Sel:           No. Rujukan Ken/Jab/PPO/Sel:              No. Rujukan Ken/Jab/PPO/Sel:</th><th>No. Rujukan Kem/Jab/PPD/Sek ::     No. Rujukan Kem/Jab/PPD/Sek ::     No. Rujukan Kem/Jab/PPD/Sek ::</th><th>No. Rujukan Ken/Jab/PPD/Sel:     No. Rujukan Ken/Jab/PPD/Sel:     No. Kad Pengenalan (Baru/Lam3):   Doktar Pengenalan (Baru/Lam3):   Doktar Pengenalan (Baru/Lam</th><th>No. Rullykan Ken/Jab/PPD/Sek :     No. Rullykan Ken/Jab/PPD/Sek :     No. Kod Pengenalen (Ben/Lams) :   Joavain // Ged :   Pendarup Penkarup Penk</th><th>No. Rujukan Ken/Jab/PPD/Sek:     No. Rujukan Ken/Jab/PPD/Sek:     No. Rujukan Ken/Jab/PPD/Sek:     No. Kad Pengenalan (Baru/Lama):   Jourtani, Cerci:   Taringua Berluis:   Suntani, Cerci:   Suntani, Cerci:</th><th>No. Rujukan Kem/lab/PPO/Sel:     No. Rujukan Kem/lab/PPO/Sel:     No. Rujukan Kem/lab/PPO/Sel:     No. Rujukan Kem/lab/PPO/Sel:     No. Rujukan Kem/lab/PPO/Sel:     No. Rujukan Kem/lab/PPO/Sel:     No. Rujukan Kem/lab/PPO/Sel:     No. Rujukan Kem/lab/PPO/Sel:     No. Rujukan Kem/lab/PPO/Sel:     No. Rujukan Kem/lab/PPO/Sel:     No. Rujukan Kem/lab/PPO/Sel:     No. Rujukan Kem/lab/PPO/Sel:     No. Rujukan Kem/lab/PPO/Sel:        No. Rujukan Kem/lab/PPO/Sel:                                                                                                    <th>No. Rujukan Kem/lab/PPO/Sel:     No. Rujukan Kem/lab/PPO/Sel:        No. Rujukan Kem/lab/PPO/Sel:        No. Rujukan Kem/lab/PPO/Sel:</th><th>No. Rujukan Kem/Jab/PPD/Sek:   No. Rujukan Kem/Jab/PPD/Sek:   No. Kad Penguna (Baru/Lama):   Javatan / Gred :   PENBANTU PENGUNUSAN MURID GRED N37   Tariha Bertuka:   Tariha Bertuka:   Tariha Bertuka:   Source   Tariha Bertuka:   Tariha Bertuka:   Source   Source    Source   Source</th><th>No. Rujukan Ken/Jab/PPD/Sek :   No. Rujukan Ken/Jab/PPD/Sek ::   Zasantan / Gred ::   PENBARTU PENURUSIAN MURID GRED N17   Tariha Lattikan Sekarang ::   25/09/2015   Tariha Lattikan Sekarang ::   25/09/2015   Tariha Lattikan Sekarang ::   25/09/2015   Tariha Lattikan Sekarang ::   25/09/2015   Tariha Lattikan Sekarang ::   25/09/2015   Tariha Lattikan Sekarang ::   25/09/2015   Tariha Lattikan Sekarang ::   25/09/2015   Tariha Lattikan Sekarang ::   25/09/2015   Tariha Lattikan Sekarang ::   25/09/2015   Tariha Lattikan Sekarang ::   25/09/2015   Tariha Lattikan Sekarang ::   25/09/2015   Tariha Lattikan Sekarang ::   25/09/2015   Tariha Lattikan Sekarang ::   25/09/2015   Tariha Lattikan Sekarang ::   25/09/2015   Tariha Lattikan Sekarang ::   26/000   1   Tariha Lattikan Sekarang ::   27/000   28/000   28/000   29/000   20/000   20/000   20/000   20/000   20/000   20/000   20/000   20/000   20/000   20/000   20/000   20/000   20/000   20/000   20/000   20/000   20/0000   20/0000  <t< th=""><th>No. Ruljukan Kem/Jab/PPD/Sek ::     No. Ruljukan Kem/Jab/PPD/Sek ::     No. Kad Pengenalan (Baru/Lam) ::   Javatan / Grid ::   PEMBATU PENGURUSAN MURID GELD N17   Tarkh. Latukan Sekarang ::   25/06/2015   Tarkh. Latukan Sekarang ::   25/06/2015   Tarkh. Latukan Sekarang ::   25/06/2015   Tarkh. Latukan Sekarang ::   25/06/2015   Tarkh. Latukan Sekarang ::   25/06/2015   Tarkh. Latukan Sekarang ::   25/06/2015   Tarkh. Latukan Sekarang ::   25/06/2015   Tarkh. Latukan Sekarang ::   25/06/2015   Tarkh. Latukan Sekarang ::   21/06/2015   Tarkh. Latukan Sekarang ::   21/06/2016   Tarkh. Latukan Sekarang ::   21/06/2016   Tarkh. Latukan Sekarang ::   21/06/2016   21/06/2016   21/06/2016   21/06/2016   21/06/2016   21/06/2016   21/06/2016   21/06/2016   21/06/2016   21/06/2016   21/06/2016   21/06/2016   21/06/2016   21/06/2016   21/06/2016   21/06/2016   21/06/2016   21/06/2016   21/06/2016   21/06/2016   21/06/2016   21/06/2016   21/06/2016   21/06/2016   21/06/2016   21/06/2016   21/06/2016   21/06/2016</th><th>No. Ruljskan Ken/Jab/PPD/Sek :     No. Ruljskan Ken/Jab/PPD/Sek ::     No. Kad Pengenalan (Ban/Lam) :   Javatan / Grd ::   PEMBATU PENURUSAN MURID GRED N17   Tariha Latilika Sekarang ::   Z5/06/2015   Tariha Latilika Sekarang ::   Z5/06/2015   Zariha Mendak Sein NVDP ::   Zariha Mendak Sein NVDP ::   Zariha Mendak Sein NVDP ::   Zariha Mendak Sein NVDP ::   Zariha Mendak Sein NVDP ::   Zariha Mendak Sein NVDP ::   Zariha Mendak Sein NVDP ::   Zariha Mendak Sein NVDP ::   Zariha Mendak Sein NVDP ::   Zariha Mendak Sein NVDP ::   Zariha Mendak Sein NVDP :: </th></t<><th>No. Rulykan Ken/Jab/PPD/Sek :     No. Rulykan Ken/Jab/PPD/Sek ::     No. Kad Pengenalan (Baru/Lama) ::   Jawatah / Ged ::   PEMBATU PENJORUSAN MURID GRED N17   Tariha Latilikan Sekarang ::   25/08/2015   Tariha Latilikan Sekarang ::   25/08/2015   Tariha Latilikan Sekarang ::   25/08/2015   Tariha Latilikan Sekarang ::   25/08/2015   Tariha Latilikan Sekarang ::   25/08/2015   Tariha Latilikan Sekarang ::   25/08/2015   Tariha Latilikan Sekarang ::   25/08/2015   Tariha Latilikan Sekarang ::   25/08/2015   Tariha Latilikan Sekarang ::   25/08/2015   Tariha Latilikan Sekarang ::   25/08/2015   Tariha Latilikan Sekarang ::   25/08/2015   Tariha Latilikan Sekarang ::   25/08/2015   Tariha Latilikan Sekarang ::   25/08/2015   Tariha Latilikan Sekarang ::   25/08/2016   1   Tariha Latilikan Sekarang ::   20   1   20   20   21   21   21   22   22   23   24   24   25   25   25   26   26   26   27   28   28   28   28   29   29   20</th><th>No. Rujukan Kem/Jab/PPD/Sek :     No. Rujukan Kem/Jab/PPD/Sek ::     No. Kad Pengonalan (Baru/Lama) ::   Dik Kad Pengonalan (Baru/Lama) ::   Dik Kad Pengonalan (Ba</th><th>No. Rujukan Kem/Jab/PPD/Sek ::     Nama Peruh :   ZASMIRAH FATNI BINTI ZAMSARI   No. Kad Pengenalan (Baru/Lama) ::   Jowatan / Gred :   Tariho Lantikan Sekarang ::   ZS/08/2015   Tempat Bertugs ::   SUBURHARADATA PERKHIDMATAN PERKHIDMATAN PELAJARAN                                Parkikan Keta 2004rs   Tempat Stata / Gred :   Tempat Stata / Gred :   Stata / Gred :   Tempat Stata / Gred :   Tempat Stata / Gred :  <t< th=""><th>No. Ruljukan Ken/Jab/PPD/Sek:     No. Ruljukan Ken/Jab/PPD/Sek:     No. Kad Pengenalan Genuth:   ZasMIRAH FATIN BINTI ZAMSARI   No. Kad Pengenalan Genuth:   ZasMIRAH FATIN BINTI ZAMSARI   No. Kad Pengenalan Genuth:   ZasMIRAH FATIN BINTI ZAMSARI   Deventaria:   ZasMIRAH FATIN BINTI ZAMSARI   Deventaria:   Temperitaria:   Temperitaria:   Subatah / Geni:   Pengenalan Genuth:   Temperitaria:   Subatah / Geni:   Pengenalan Genuth:   Temperitaria:   Subatah / Geni:   Subatah / Geni:   Su</th><th>No. Rudjukan Kem/Jab/PPD/Sek :: Assmittant Fathus Elstratus   No. Rudjukan Kem/Jab/PPD/Sek :: Assmittant Fathus Elstratus   No. Kad Pengunian (Gen/Luma) :: 25/06/2015   Tarination (Sen/Luma) :: 25/06/2015   Tarination (Sen/Luma) :: 26/06/2015   Tarination (Sen/Luma) :: 26/06/2015   Tarination (Sen/Luma) :: 26/06/2015   Tarination (Sen/Luma) :: 26/06/2015   Tarination (Sen/Luma) :: 26/06/2015   Tarination (Sen/Luma) :: 26/06/2015   Tarination (Sen/Luma) :: 26/06/2015   Tarination (Sen/Luma) :: 26/06/2015   Tarination (Sen/Luma) :: 26/06/2015   Tarination (Sen/Luma) :: 26/06/2015   Tarination (Sen/Luma) :: 26/06/2015   Tarination (Sen/Luma) :: 26/06/2015   Tarination (Sen/Luma) ::</th><th>No. Ruljukan Kem/Jab/PPD/Sek ::</th><th>No. Rujkjan Ken/Jab/PPD/Sek :     No. Rujkjan Ken/Jab/PPD/Sek ::     No. Kod Pengenalan (Baru/Lam) ::   Jawatah / Get   Tarkh Lathikan Sekanang ::   Jawatah / Get   Tarkh Lathikan Sekanang ::   Jawatah / Get   Tarkh Lathikan Sekanang ::   Jawatah / Get   Tarkh Lathikan Sekanang ::   Jawatah / Get   Tarkh Lathikan Sekanang ::   Jawatah / Get   Tarkh Lathikan Sekanang ::   Jawatah / Get   Tarkh Lathikan Sekanang ::   Jawatah / Get   Tarkh Lathikan Sekanang ::   Jawatah / Get   Tarkh Lathikan Sekanang ::   Jawatah / Get   Tarkh Lathikan Sekanang ::   Jawatah / Get   Tarkh Lathikan Sekanang ::   Jawatah / Get   Tarkh Lathikan Sekanang ::   Jawatah / Get   Jawatah / Get    Jawatah / Get   &lt;</th><th>No. Ruljukan Ken/Jab/PPD/Sek :: Amilian Anily Anily PpJ/Sek ::   No. Kad Pengenalan (Baru/Lam) :: 2 AMIRANI FATIR BINTI ZAMSARI   No. Kad Pengenalan (Baru/Lam) :: 2 A/08/2015   Tarkin Lantkan Sekaran :: 2 2/08/2015   Tarkin Lantkan Sekaran :: 2 2/08/2015   Tarkin Kena Sekaran :: 2 2/08/2015   Tarkin Kena Sekaran :: 2 2/08/2015   Tarkin Kena Sekaran :: 2 2/08/2015   Tarkin Kena Sekaran :: 2 2/08/2015   Tarkin Kena Sekaran :: 2 2/08/2015   Tarkin Kena Sekaran :: 2 2/08/2016   Tarkin Kena Sekaran :: 2 2/08/2016   Tarkin Kena Sekaran :: 2 2/08/2016  &lt;</th><th>No. Rujukan Kem/Jab/PPD/Sel::     No. Rujukan Kem/Jab/PPD/Sel::     No. Rujukan Kem/Jab/PPD/Sel::     No. Rujukan Kem/Jab/PPD/Sel::     No. Rujukan Kem/Jab/PPD/Sel::     No. Rujukan Kem/Jab/PPD/Sel::     No. Rujukan Kem/Jab/PPD/Sel::     No. Rujukan Kem/Jab/PPD/Sel::     No. Rujukan Kem/Jab/PPD/Sel::     Parkin     No. Rujukan Kem/Jab/PPD/Sel::     Parkin     Parkin     Parkin     Parkin     Parkin     Parkin     Parkin     Parkin        Parkin</th><th>No. Rujukan Kem/Jab/PPD/Sek::     Norma Penuli::   ACASHIRAH FATIN BINTI ZANSARI:   Norkad Pengenalan (Baru/Lama):   Javian / Crés ::   Teriph Lamikan Sekarang ::   Z508/2015   Teriph Lamikan Sekarang ::   Z508/2015   Teriph Lamikan Sekarang ::   Z508/2015   Teriph Lamikan Sekarang ::   Z508/2015   Teriph Lamikan Sekarang ::   Z508/2015   Teriph Lamikan Sekarang ::   Z508/2015   Teriph Lamikan Sekarang ::   Z508/2015   Teriph Lamikan Sekarang ::   Z508/2015   Teriph Lamikan Sekarang ::   Z508/2015   Teriph Lamikan Sekarang ::   Z508/2015   Teriph Lamikan Sekarang ::   Z508/2015   Teriph Lamikan Sekarang ::   Z508/2015   Teriph Lamikan Sekarang ::   Z508/2017   Teriph Lamikan Sekarang ::   Z508/2018   Teriph Lamikan Sekarang ::   Z508/2018   Teriph Lamikan Sekarang Sekarang</th><th>No. Ruljukan Kern/Jab/PPD/Sek ::     No. Ruljukan Kern/Jab/PPD/Sek ::     No. Kad Pengenalan (Banu/Lam) ::   Joavain // Ged ::   PEMAATU PENGURUSAN MURID GELD N17   Tarikh Latutikan Sekarang ::   Joavain // Ged ::   PEMAATU PENGURUSAN MURID GELD N17   Tarikh Latutikan Sekarang ::   Joavain // Ged ::   PEMAATU PENGURUSAN MURID GELD N17   Tarikh Latutikan Sekarang ::   Joavain // Ged ::   PEMAATU PENGURUSAN MURID GELD N17   Tarikh Latutikan Sekarang ::   Joavain // Ged ::   PEMAATU PENGURUSAN MURID GELD N17   Tarikh Latutikan Sekarang ::   Joavain // Ged ::   PEMAATU PENGURUSAN   Pengenalan Murin Murin Pendurusan Murin Pelakakan   Pengenalan Murin Murin Pelakakan Murin Pelakakan   Pengenalan Murin Murin Pelakakan Murin Pelakakan Murin Pelakakan   Pengenalan Murin Murin Pelakakan Murin Pelakakan Murin Pelakakan Murin Pelakakan Murin Pelakakan Murin Pelakakan Murin Pelakakan Murin Pelakakan Murin Pelakakan Murin Pelakakan Murin Pelakakan Murin Pelakakan Murin Pelakakan Pelakan Pelakan</th><th>No. Rujukan Kenylab/PPO/Sel:     No. Rujukan Kenylab/PPO/Sel:        No. Rujukan Kenylab/PPO/Sel:           No. Rujukan Kenylab/PPO/Sel:           No. Rujukan Kenylab/PPO/Sel:                                                                                                    </th></t<><th>No. Ruljklan Ken/Jab/PPD/Sek :     No. Ruljklan Ken/Jab/PPD/Sek :     No. Kad Pengenalen (Ignru/Lam) :   Javatan / God :   Tarkh Lanbian Sekarang :   25/08/2015     Tarkh Maning Bertugas :   SURUHANJAYA PERKHIDMATAN PELAJARAN     No. Kad Pengenalen (Ignru/Lam) :   Javatan / God :   Tarkh Lanbian Sekarang :   25/08/2015   Tarkh Lanbian Sekarang :   SURUHANJAYA PERKHIDMATAN PELAJARAN     No. Kad Pengenalen (Ignru/Lam) :   Pelavatan / God :   Tarkh Lanbian Sekarang :   25/08/2015   SURUHANJAYA PERKHIDMATAN PELAJARAN        No. Kad Pengenalen (Ignru/Lam) :   Pelavatan / God :   SURUHANJAYA PERKHIDMATAN PELAJARAN                 No. Kad Pengenalen (Ignru/Lam) :                                                                                                    <th>No. Ruljukan Kem/Jab/PPD/Sek :: AKINEAH FATIN EINTI ZAMSARI   No. Kad Pengensial (Baru/Lam) :: 200713125940   Javatan / Gred :: PEMANTU PENGURUSAN MURID GRED N17   Tariha Lattikan Sekaran :: 25/08/2015   Tariha Lattikan Sekaran :: 25/08/2015   Tariha Lattikan Sekaran :: 25/08/2015   Tariha Lattikan Sekaran :: 25/08/2015   Tariha Lattikan Sekaran :: 25/08/2015   Tariha Lattikan Sekaran :: 25/08/2015   Tariha Lattikan Sekaran :: 25/08/2015   Tariha Lattikan Sekaran :: 25/08/2015   Tariha Lattikan Sekaran :: 25/08/2015   Tariha Lattikan Sekaran :: 25/08/2015   Tariha Lattikan Sekaran :: 20/08/2015   Tariha Lattikan Sekaran :: 20/08/2015   Tariha Lattikan Sekaran :: 20/08/2015   Tariha Lattikan Sekaran :: 20/08/2015   Tariha Lattikan Sekaran :: 20/08/2015   Tariha Lattikan Sekaran :: 20/08/2015   Tariha Lattikan Sekaran :: 20/08/2015   Tariha Lattikan Sekaran :: 20/08/2016   Tariha Lattikan Sekaran :: 20/08/2016   Tariha Lattikan Sekaran :: 20/08/2016   Tariha Lattikan Sekaran :: 20/08/2016   Tariha Lattikan Sekaran :: 20/08/2016   Tariha Lattikan Sekaran :: 20/08/2016   Tariha Lattikan Sekaran :: 20/08/2016   Tariha Lattikan Sekaran :: 20/08/2016   Tariha Lattikan Sekaran :: 20/08/2016   Tariha Lattikan Sekaran :: 20/08/2016<!--</th--><th>No. Rujukan Kemi/Jab/PPO/Sek :     No. Rujukan Kemi/Jab/PPO/Sek :     No. Rujukan Kemi/Jab/PPO/Sek :</th><th>wo. Rujukan Kemu/abb/PD/Sek ::     Nama Penuh ::   ZASMIRAH FATIN BINITZ ZASMIRAH FATIN BINITZ ZAMISARA     Nama Penuh ::   ZASMIRAH FATIN BINITZ ZAMISARA     Nama Penuh ::   ZASMIRAH FATIN BINITZ ZAMISARA     Nama Penuh ::   Zasmira Kenu/abi/Policie   Subata/ / Gel ::   Penuarto Penuarto</th><th>No. Rujukan Kemi/Jab/PPO/Sek ::     Noma Penuh ::   ZASMIRAH FATNI BINITI ZANSARI   No Kad Pengenakan (Baru/Lama) ::   Davitan / Gred ::   Tariki Lantkan Sekarang ::   2/500/2015 ::   Tariki Lantkan Sekarang ::   2/500/2015 ::   Tariki Lantkan Sekarang ::   2/500/2015 ::   Tariki Lantkan Sekarang ::   2/500/2015 ::   Tariki Lantkan Sekarang ::   2/500/2015 ::   Tariki Lantkan Sekarang ::   2/500/2015 ::   Tariki Lantkan Sekarang ::   2/500/2015 ::   Tariki Lantkan Sekarang ::   2/500/2015 ::   Tariki Lantkan Sekarang ::   2/500/2015 ::   Tariki Lantkan Sekarang ::   2/500/2015 ::   1   Tariki Lantkan Sekarang ::   2/500/2015 ::   1   1   1   2/500/2015 ::   1   2/500/2015 ::   2/500/2015 ::   2/500/2015 ::   2/500/2015 ::   2/500/2015 ::   2/500/2015 ::   2/500/2015 ::   2/500/2015 ::   2/500/2015 ::   2/500/2015 ::   2/500/2015 ::   2/500/2015 ::   2/500/2015 ::   2/500/2015 ::   2/500/2015 ::   2/500/2015 ::   2/500/2015 ::   2/500/2015 ::   2/500/2015 ::   2/500/2015 ::   2/500/2015 ::   2/500/2015 ::   2/500/2015 ::&lt;</th><th>No. Rujukan KenyJab/PPD/Sek ::   No. Rujukan KenyJab/PPD/Sek ::   No. Rujukan KenyJab/PPD/Sek ::</th><th>No. Ruljukan KenyJab/PPD/Sek:   No. Ruljukan KenyJab/PPD/Sek: No. Ruljukan KenyJab/PPD/Sek: No. Ruljukan KenyJab/PPD/Sek: Versiona No. Ruljukan KenyJab/PPD/Sek: Versiona Straine Versiona Versiona<th>No. Rujukan Kem/Jab/PD/Sek:   No. Rujukan Kem/Jab/PD/Sek:   No. Rujukan Kem/Jab</th><th>No. Rujukan Kem/Jab/PPD/Sek:     No. Rujukan Kem/Jab/PPD/Sek:        Nama Penni:   ZASHIKAH FATIN BINITI ZAMSHAN I FATIN BINITI ZAMSHAN   Nama Penni:   Zaskitah / Cred:   Tarish Lanskan Sekarang :   25/09/2015   Tarish Lanskan Sekarang :   25/09/2015   Tarish Lanskan Sekarang :   25/09/2015   Tarish Lanskan Sekarang :   25/09/2015   Tarish Lanskan Sekarang :   25/09/2015   Tarish Lanskan Sekarang :   25/09/2015   Tarish Chanskan Sekarang :   25/09/2015   Tarish Chanskan Sekarang :   25/09/2015   Tarish Chanskan Sekarang :   25/09/2015   Tarish Chanskan Sekarang :   25/09/2015   Tarish Chanskan Sekarang :   25/09/2015   Tarish Chanskan Sekarang :   25/09/2015   Tarish Chanskan Sekarang :   25/09/2015   Tarish Chanskan Sekarang :   25/09/2015   Tarish Chanskan Sekarang :   21   22   21   22   22   23   23   24   25   25   25   25   26   27   28   29   29   20   20   20   20   21   22   22   23   24 <th>bo. Rujukan Kem/Jab/PPD/Sek ::</th><th>No. Rutjukan Kem/Jab/PPD/Sek:   No. Rutjukan Kem/Jab/PPD/Sek:   No. Rutjukan Kem/Jab/PPD/Sek:   No. Kad Pengenalan (Baru/Lama):   Soviata   Tarikh Lantikan Sekarang:   25/08/2015   Tarikh Lantikan Sekarang:   25/08/2015   Tarikh Lantikan Sekarang:   25/08/2015   Tarikh Lantikan Sekarang:   25/08/2015   Tarikh Lantikan Sekarang:   25/08/2015   Tarikh Lantikan Sekarang:   25/08/2015   Tarikh Lantikan Sekarang:   25/08/2015   Tarikh Lantikan Sekarang:   25/08/2015   Tarikh Lantikan Sekarang:   25/08/2015   Tarikh Lantikan Sekarang:   25/08/2015   Tarikh Lantikan Sekarang:   25/08/2015   Tarikh Lantikan Sekarang:   25/08/2015   Tarikh Matabatan Kitabatan Kitabatan Kitabatan   1   Tarikh Matabatan Kitabatan Kitabatan   2   1   1   21   22   23   24   25   25   26   27   28   29   29   29   20   20   20   21   21   22   23   24   25   25   25   26   27   28   29   29   29   29</th><th>No. Rujukan Kem/Jab/PPD/Sek :     No. Rujukan Kem/Jab/PPD/Sek ::     Nama Penuh ::   ZASMIRAH FATTN BINTI ZAMSARI                                                                                                    <!--</th--><th>No. Rudjukan Kem/Jab/PPD/Sel:     No. Rudjukan Kem/Jab/PPD/Sel:        No. Kad Pengenalan (Baru/Lam);   Sortigetam Penult:   Jawatan / Gred :   PEMada   Jawatan / Gred ::   Sortigetam Penult   Sortigetam Penult   Sortigetam Penult   Sortigetam Penult   Sortigetam Penult   Jawatan / Gred ::   PEMada   Sortigetam Penult   Sortigetam Penult   S</th><th>No. Rujukan Kem/Jab/PPD/Sek:     No. Rujukan Kem/Jab/PPD/Sek:     No. Kad Pengenalan (Baru/Lam):   Sourcest   Sourcest    Sourcest   Sourcest   Sourcest   Sourcest   Sourcest   Sourcest   Sourcest   Sourcest   Sourcest   Sourcest   Sourcest   Sourcest   Sourcest   Sourcest   Sourcest   Sourcest   Sourcest   So</th><th>No. Rujukan KenyAsh/PPD/Sek :     No. Rujukan KenyAsh/PPD/Sek :        No. Kad Pengenalan (Baru/Lami) :   Sorter Vertice   Sorter Vertice        No. Kad Pengenalan (Baru/Lami) :   Sorter Vertice   Sorter Vertice        No. Kad Pengenalan (Baru/Lami) :   Sorter Vertice   Sorter Vertice                 Sorter Vertice   Sorter Vertice   <td< th=""><th>No. Rujukan Kem/Jab/PPD/Sek : Komskal   No. Kad Pengenaian (Baru/Lama) : 245/05/2015   Temps Bertuka : Sukatan / Gret :   Temps Bertuka : SUKUHANJAYA PERKHIDMATAN PELAJARAN   Pel Penku Pel Penku &lt;</th><th>No. Rujukan Kem/Jab/PPD/Sek :   Nama Brouhi :   ZASMIRAH FATIN BINTI ZAMSARI   No Kad Pengenalan (Baru/Lama) :   Zasmir Handina (Baru/Lama) :   Zasmir Handina (Baru/Lama) :   Zasmir Handina (Baru/Lama) :   Zasmir Handina (Baru/Lama) :   Zasmir Handina (Baru/Lama) :   Zasmir Handina (Baru/Lama) :   Zasmir Handina (Baru/Lama) :   District :   District :    District :   District :<th>No. Ruyukan Kem/Jab/PPD/Sek::   No. Ruyukan Kem/Jab/PPD/Sek::   No. Kad Pengenalan (Baru/Luma):   Sovatan / Ged :   Tarikh Lantikan Sekarang:   25/08/2015   Tarikh Lantikan Sekarang:   25/08/2015   Tarikh Lantikan Sekarang:   25/08/2015   Tarikh Lantikan Sekarang:   25/08/2015   Tarikh Lantikan Sekarang:   25/08/2015   Tarikh Lantikan Sekarang:   25/08/2015   Tarikh Lantikan Sekarang:   25/08/2015   Tarikh Lantikan Sekarang:   25/08/2015   Tarikh Lantikan Sekarang:   25/08/2015   Tarikh Lantikan Sekarang:   25/08/2015   Tarikh Lantikan Sekarang:   25/08/2015   Tarikh Lantikan Sekarang:   25/08/2015   Tarikh Lantikan Sekarang:   25/08/2015   Tarikh Lantikan Sekarang:   25/08/2015   Tarikh Lantikan Sekarang:   21   21   Tarikh Perakuan Ketua Jakara nga genakan mento tida nataha Kelma   21   21   21   21    22   21   22   23   23   24   24   25   25   25   25   26   27   28   28   28   29   29   20   20   20    21<th>No. Rujukan Kem/Jab/PPD/Sek :   No. Rujukan Kem/Jab/PPD/Sek :   No. Rujukan Kem/Jab/PPD/Sek :   No. Rujukan Kem/Jab/PPD/Sek :   No. Rujukan Kem/Jab/PPD/Sek :   No. Rujukan Kem/Jab/PPD/Sek :   No. Rujukan Kem/Jab/PPD/Sek :   No. Rujukan Kem/Jab/PPD/Sek :   No. Rujukan Kem/Jab/PPD/Sek :   No. Rujukan Kem/Jab/PPD/Sek :   No. Rujukan Kem/Jab/PPD/Sek :   No. Rujukan Kem/Jab/PPD/Sek :   No. Rujukan Kem/Jab/PPD/Sek :   Stantan / Grei :   Tarish Lantikan Sekarang :   25/08/2015 :   Tarish Destukan Kem/Jab/PPD/Sek :   Tarish Destukan Kem/Jab/PPD/Sek :   No. Rujukan Kem/Jab/PPD/Sek :   Stantan / Grei :   Tarish Lantikan Sekarang ::   25/08/2015 :   Tarish Perduca Kem/Jab/PPD/Sek :   Predesam Kem/Jab/PPD/Sek :   Stantan / Grei :   Stantan / Grei :   Stan</th><th>No. Rujukan Kem/Jab/PPD/Sel:     No. Rujukan Kem/Jab/PPD/Sel:     No. Rujukan Kem/Jab/PPD/Sel:     No. Kujukan Kem/Jab/PD/Sel:     No. Kujukan (Baru/Lama):   9000000000000000000000000000000000000</th></th></th></td<></th></th></th></th></th></th></th></th></th></th></th></th></th></th></th>                                                                                                    | No. Rujukan Kem/Jab/PPO/Sek:     No. Rujukan Kem/Jab/PPO/Sek:           No. Rujukan Kem/Jab/PPO/Sek: <th>No. Rug Udank Kern/Jab/PPD/Sek ::     No. Rug Udank Kern/Jab/PPD/Sek ::     No. Rug Udank Kern/Jab/PPD/Sek ::     No. Rug Udank Kern/Jab/PPD/Sek ::     No. Rug Udank Kern/Jab/PPD/Sek ::     No. Rug Udank Kern/Jab/PPD/Sek ::     No. Rug Udank Kern/Jab/PPD/Sek ::     No. Rug Udank Kern/Jab/PPD/Sek ::     No. Rug Udank Kern/Jab/PPD/Sek ::     No. Rug Udank Kern/Jab/PPD/Sek ::     No. Rug Udank Kern/Jab/PPD/Sek ::     No. Rug Udank Kern/Jab/PPD/Sek ::     No. Rug Udank Kern/Jab/PPD/Sek ::     No. Rug Udank Kern/Jab/PPD/Sek ::        No. Rug Udank Kern/Jab/PPD/Sek ::        No. Rug Udank Kern/Jab/PPD/Sek ::           No. Rug Udank Kern/Jab/PPD/Sek ::                                                                                                    <th>No. Rullykan kem/Jab/PPD/Sek :     No. Rullykan kem/Jab/PPD/Sek ::     No. Rullykan kem/Jab/PPD/Sek ::     No. Kod Pengengalan (Gard/Lams) ::   Jauatan / Gred ::   Petman Kemaan   No. Kod Pengengalan (Gard/Lams) ::   Jauatan / Gred ::   Petman Kemaan   No. Kod Pengengalan (Gard/Lams) ::   Jauatan / Gred ::   Petman Kemaan   No. Kod Pengengalan (Gard/Lams) ::   Jauatan / Gred ::   Petman Kemaan   No. Kod Pengengalan (Gard/Lams) ::   Jauatan / Gred ::   Petman Kemaan   No. Kod Pengengalan (Gard/Lams) ::   Jauatan / Gred ::   Petman Kemaan   Stan Kemaan   Petman Kemaan   Stan Kemaan   Petman Kemaan   Stan Kemaan   Petman Kemaan   Stan Kemaan   Petman Kemaan   Stan Kemaan   Stan Kemaan <th>No. Rullykan Kan/Jab/PPD/Sek:     No. Rullykan Kan/Jab/PPD/Sek:     No. Kad Pengenalan (Baru/Lam):   Davadan / Gel:   PEMaATU PENGLAUSAN MURILD GRED N17   Turing Betragas:   Davadan / Gel:   PEMaATU PENGLAUSAN MURILD GRED N17   Turing Betragas:   Davadan / Gel:   PEMaATU PENGLAUSAN MURILD GRED N17   Turing Betragas:   Davadan / Gel:   PEMaATU PENGLAUSAN MURILD GRED N17   Turing Betragas:   Davadan / Gel:   PEMaATU PENGLAUSAN   Turing Betragas:   Davadan / Gel:   PEMaATU PENGLAUSAN   Pelantaming Performance   Turing Betragas:   Davadan / Gel:   Pelantaming Pelantaming Pelantami</th><th>No. Rufuldan Kem/Jab/PPD/Sek ::</th><th>No. Rudjukan Ketur/Jab/PPD/Sek ::</th><th>No. Rujukan Kem/Jab/PPD/Sek:     No. Rujukan Kem/Jab/PPD/Sek:        No. Rujukan Kem/Jab/PPD/Sek:                 No. Rujukan Kem/Jab/PPD/Sek:                                                                                                    <th>No. Rudjukan Keny/Jab/PPD/Sek :: Xenuskas   No. Rudjukan Keny/Jab/PPD/Sek :: ZASHIRAH FATIN BINTI ZAMSARI   No. Kad Pengenalan (Bany/Lam) :: 2007/13/23/20-0   Javatan / Gred :: PEMBANTU PENGURUSAN MURID GRED N127   Taripit Lantikan Sekarang :: 25/08/2015   Taripit Lantikan Sekarang :: 25/08/2015   Taripit Lantikan Sekarang :: 25/08/2015   Taripit Lantikan Sekarang :: 25/08/2015   Taripit Lantikan Sekarang :: 25/08/2015   Taripit Lantikan Sekarang :: 25/08/2015   Taripit Lantikan Sekarang :: 25/08/2015   Taripit Lantikan Sekarang :: 25/08/2015   Taripit Lantikan Sekarang :: 25/08/2015   Taripit Lantikan Sekarang :: 25/08/2015   Taripit Lantikan Sekarang :: 25/08/2015   Taripit Pengar Mangalan Sekarang :: 25/08/2015   Taripit Pengar Mangalan Sekarang :: 25/08/2015   Taripit Pengar Mangalan Mangalan Sekarang :: 21/02/21: Nat Turu Jakas Kelas   Taripit Pengar Mangalan Mangalan Mangalan Sekarang :: ************************************</th><th>Norma Peruh ZASMIRAH FATIN BINTI ZAMSARI   Norma Peruh ZASMIRAH FATIN BINTI ZAMSARI   Norma Peruh ZASMIRAH FATIN BINTI ZAMSARI   Norma Peruh ZASMIRAH FATIN BINTI ZAMSARI   Norma Peruh ZASMIRAH FATIN BINTI ZAMSARI   Norma Peruh ZASMIRAH FATIN BINTI ZAMSARI   Norma Peruh ZASMIRAH FATIN BINTI ZAMSARI   Norma Peruh ZASMIRAH FATIN BINTI ZAMSARI   Norma Peruh ZASMIRAH FATIN BINTI ZAMSARI   Norma Peruh ZASMIRAH FATIN BINTI ZAMSARI   Norma Peruh ZASMIRAH FATIN BINTI ZAMSARI   Norma Peruh Zasmiri Catin Peruh   Norma Peruh Zasmiri Catin Peruh</th><th>No. Ruyukan Ken/Jab/PPD/Sek :     Nama Peruh :   ZaSHIRAH FATIN BINTI ZAMSARI   No. Kod Pergenangenangi (Baru/Lama) :   Jawatan / Gred :   Tariha Latikan Sekarang :   25/08/2015   Tariha Latikan Sekarang :   25/08/2015   Tariha Latikan Sekarang :   25/08/2015   Tariha Latikan Sekarang :   25/08/2015   Tariha Latikan Sekarang :   25/08/2015   Tariha Latikan Sekarang :   25/08/2015   Tariha Latikan Sekarang :   25/08/2015   Tariha Latikan Sekarang :   21/08/2016   Tariha Kata Distang Samangan Kata Distang Samangan Distang Samangan Distang Samangan Distang Sam</th><th>No. Re. Rujukan Kem/Jab/PPO/Sek :     No. Re. Rujukan Kem/Jab/PPO/Sek :     No. Kad Pengenalan (Bar/Jam) :   DOKMEN YAKG OPERLIKAN   Termpat Bertugas :   Storegename     Termpat Bertugas :   Storegename     Termpat Bertugas :   Storegename     Termpat Bertugas :   Storegename     Termpat Bertugas :   Storegename     Termpat Bertugas :   Storegename     Termpat Bertugas :   Storegename     Termpat Bertugas :   Storegename   Termpat Bertugas :   Storegename   Termpat Bertugas :   Storegename   Termpat Bertugas :   Storegename   Termpat Bertugas :   Storegename   Storegename <!--</th--><th>No. Rujukan Kem/Jab/PD/Sek:   No. Rujukan Kem/Jab/PD/Sek:   No. Rujukan Kem/Jab</th><th>No. Rujukan Kernijabi/PPD/Sel:     Nama Benuh:        Nama Benuh:        No. Kada Pengenalan (Baru/Lama):   Javatan / Gred :   Tempat: Bertugas:   SURJHANIANA PERKHIDIMATAN PERKHIDIMATAN PELAJARAN        Tempat: Bertugas:   SURJHANIANA PERKHIDIMATAN PERKHIDIMATAN PElajaran           Pelalam / Ruta Battan:   ************************************</th><th>No. Ruyukan Kem/Jab/PPO/Sek ::   No. Ruyukan Kem/Jab/PPO/Sek :: No. Ruyukan Kem/Jab/PPO/Sek :: No. R</th><th>No. Rujujan Ken/Jab/PPD/Sek:     No. Rujujan Ken/Jab/PPD/Sek:     No. Kod Pengenalan (Baru/Lams):   Javatan / Gred :   PENda Antro Pendu Baru/Lams):   Javatan / Gred ::   PENda Antro Pendu Baru/Lams):   Javatan / Gred ::   PENda Antro Pendu Baru/Lams):   Javatan / Gred ::   Tempat Bertugs::   Javatan / Gred ::   PENda Antro Pendu Baru/Lams):   Tempat Bertugs::   Javatan / Gred ::   PENda Antro Pendu Baru/Lams):   Tempat Bertugs::   Javatan / Gred ::   PENda Antro Pendu Baru/Lams):   Tempat Bertugs::   Javatan / Gred ::   PENda Maru Pendu Baru/Lams):   Tempat Bertugs::   Javatan / Gred ::   PENda Maru Pendu Baru/Lams):   Tempat Bertugs::   Javatan / Gred ::   PENda Maru Pendu Baru/Lams):   Tempat Bertugs::   Javatan / Gred ::   PENda Maru Pendu Baru/Lams):   Tempat Bertugs::   Javatan / Gred ::   PENda Maru Pendu Baru/Lams):   Javatan / Gred ::   Javatan / Gred ::   &lt;</th><th>No. Rujukan Kem/lab/PPD/Sek:     No. Rujukan Kem/lab/PPD/Sek:     No. Rujukan Kem/lab/PPD/Sek:     No. Rujukan Kem/lab/PPD/Sek:     No. Rujukan Kem/lab/PPD/Sek:     No. Rujukan Kem/lab/PPD/Sek:     No. Rujukan Kem/lab/PPD/Sek:     No. Rujukan Kem/lab/PPD/Sek:     No. Rujukan Kem/lab/PPD/Sek:     No. Rujukan Kem/lab/PPD/Sek:     No. Rujukan Kem/lab/PPD/Sek:     No. Rujukan Kem/lab/PPD/Sek:        No. Rujukan Kem/lab/PPD/Sek:                 No. Rujukan Kem/lab/PPD/Sek:                    No. Rujukan Kem/lab/PPD/Sek:</th><th>No. Rujukan Kem/Jab/PPD/Sek ::     Nom B Penuhi ::   ZASMIRAH FATIN BINIT ZASARARI   No Kad Pengenalan (Baru/Lam) :   Barutan / Grei :   Pendantru Penuhi ::   Tarikh Lamitan Sekarang ::   2/5/08/2015   Teripat Berlugas ::   SURUHANUANA KE M/Jab/PD/Sek ::   Teripat Berlugas ::   SURUHANUANA RATIN PENUANA KE M/Jab/PD/Sek ::   Teripat Berlugas ::   SURUHANUANA KE M/Jab/PD/Sek ::   Teripat Berlugas ::   SURUHANUANA KE M/Jab/PD/Sek ::   SURUHANUANA KE M/Jab/PD/Sek ::   Teripat Berlugas ::   SURUHANUANA KE M/Jab/PD/Sek ::   SURUHANUANA KE M/Jab/PD/Sek :: <!--</th--><th>No. Rujukan Ken/Jab/PPO/Sel:     No. Rujukan Ken/Jab/PPO/Sel:        No. Rujukan Ken/Jab/PPO/Sel:        No. Rujukan Ken/Jab/PPO/Sel:           No. Rujukan Ken/Jab/PPO/Sel:              No. Rujukan Ken/Jab/PPO/Sel:</th><th>No. Rujukan Kem/Jab/PPD/Sek ::     No. Rujukan Kem/Jab/PPD/Sek ::     No. Rujukan Kem/Jab/PPD/Sek ::</th><th>No. Rujukan Ken/Jab/PPD/Sel:     No. Rujukan Ken/Jab/PPD/Sel:     No. Kad Pengenalan (Baru/Lam3):   Doktar Pengenalan (Baru/Lam3):   Doktar Pengenalan (Baru/Lam</th><th>No. Rullykan Ken/Jab/PPD/Sek :     No. Rullykan Ken/Jab/PPD/Sek :     No. Kod Pengenalen (Ben/Lams) :   Joavain // Ged :   Pendarup Penkarup Penk</th><th>No. Rujukan Ken/Jab/PPD/Sek:     No. Rujukan Ken/Jab/PPD/Sek:     No. Rujukan Ken/Jab/PPD/Sek:     No. Kad Pengenalan (Baru/Lama):   Jourtani, Cerci:   Taringua Berluis:   Suntani, Cerci:   Suntani, Cerci:</th><th>No. Rujukan Kem/lab/PPO/Sel:     No. Rujukan Kem/lab/PPO/Sel:     No. Rujukan Kem/lab/PPO/Sel:     No. Rujukan Kem/lab/PPO/Sel:     No. Rujukan Kem/lab/PPO/Sel:     No. Rujukan Kem/lab/PPO/Sel:     No. Rujukan Kem/lab/PPO/Sel:     No. Rujukan Kem/lab/PPO/Sel:     No. Rujukan Kem/lab/PPO/Sel:     No. Rujukan Kem/lab/PPO/Sel:     No. Rujukan Kem/lab/PPO/Sel:     No. Rujukan Kem/lab/PPO/Sel:     No. Rujukan Kem/lab/PPO/Sel:        No. Rujukan Kem/lab/PPO/Sel:                                                                                                    <th>No. Rujukan Kem/lab/PPO/Sel:     No. Rujukan Kem/lab/PPO/Sel:        No. Rujukan Kem/lab/PPO/Sel:        No. Rujukan Kem/lab/PPO/Sel:</th><th>No. Rujukan Kem/Jab/PPD/Sek:   No. Rujukan Kem/Jab/PPD/Sek:   No. Kad Penguna (Baru/Lama):   Javatan / Gred :   PENBANTU PENGUNUSAN MURID GRED N37   Tariha Bertuka:   Tariha Bertuka:   Tariha Bertuka:   Source   Tariha Bertuka:   Tariha Bertuka:   Source   Source    Source   Source</th><th>No. Rujukan Ken/Jab/PPD/Sek :   No. Rujukan Ken/Jab/PPD/Sek ::   Zasantan / Gred ::   PENBARTU PENURUSIAN MURID GRED N17   Tariha Lattikan Sekarang ::   25/09/2015   Tariha Lattikan Sekarang ::   25/09/2015   Tariha Lattikan Sekarang ::   25/09/2015   Tariha Lattikan Sekarang ::   25/09/2015   Tariha Lattikan Sekarang ::   25/09/2015   Tariha Lattikan Sekarang ::   25/09/2015   Tariha Lattikan Sekarang ::   25/09/2015   Tariha Lattikan Sekarang ::   25/09/2015   Tariha Lattikan Sekarang ::   25/09/2015   Tariha Lattikan Sekarang ::   25/09/2015   Tariha Lattikan Sekarang ::   25/09/2015   Tariha Lattikan Sekarang ::   25/09/2015   Tariha Lattikan Sekarang ::   25/09/2015   Tariha Lattikan Sekarang ::   25/09/2015   Tariha Lattikan Sekarang ::   26/000   1   Tariha Lattikan Sekarang ::   27/000   28/000   28/000   29/000   20/000   20/000   20/000   20/000   20/000   20/000   20/000   20/000   20/000   20/000   20/000   20/000   20/000   20/000   20/000   20/000   20/0000   20/0000  <t< th=""><th>No. Ruljukan Kem/Jab/PPD/Sek ::     No. Ruljukan Kem/Jab/PPD/Sek ::     No. Kad Pengenalan (Baru/Lam) ::   Javatan / Grid ::   PEMBATU PENGURUSAN MURID GELD N17   Tarkh. Latukan Sekarang ::   25/06/2015   Tarkh. Latukan Sekarang ::   25/06/2015   Tarkh. Latukan Sekarang ::   25/06/2015   Tarkh. Latukan Sekarang ::   25/06/2015   Tarkh. Latukan Sekarang ::   25/06/2015   Tarkh. Latukan Sekarang ::   25/06/2015   Tarkh. Latukan Sekarang ::   25/06/2015   Tarkh. Latukan Sekarang ::   25/06/2015   Tarkh. Latukan Sekarang ::   21/06/2015   Tarkh. Latukan Sekarang ::   21/06/2016   Tarkh. Latukan Sekarang ::   21/06/2016   Tarkh. Latukan Sekarang ::   21/06/2016   21/06/2016   21/06/2016   21/06/2016   21/06/2016   21/06/2016   21/06/2016   21/06/2016   21/06/2016   21/06/2016   21/06/2016   21/06/2016   21/06/2016   21/06/2016   21/06/2016   21/06/2016   21/06/2016   21/06/2016   21/06/2016   21/06/2016   21/06/2016   21/06/2016   21/06/2016   21/06/2016   21/06/2016   21/06/2016   21/06/2016   21/06/2016</th><th>No. Ruljskan Ken/Jab/PPD/Sek :     No. Ruljskan Ken/Jab/PPD/Sek ::     No. Kad Pengenalan (Ban/Lam) :   Javatan / Grd ::   PEMBATU PENURUSAN MURID GRED N17   Tariha Latilika Sekarang ::   Z5/06/2015   Tariha Latilika Sekarang ::   Z5/06/2015   Zariha Mendak Sein NVDP ::   Zariha Mendak Sein NVDP ::   Zariha Mendak Sein NVDP ::   Zariha Mendak Sein NVDP ::   Zariha Mendak Sein NVDP ::   Zariha Mendak Sein NVDP ::   Zariha Mendak Sein NVDP ::   Zariha Mendak Sein NVDP ::   Zariha Mendak Sein NVDP ::   Zariha Mendak Sein NVDP ::   Zariha Mendak Sein NVDP :: </th></t<><th>No. Rulykan Ken/Jab/PPD/Sek :     No. Rulykan Ken/Jab/PPD/Sek ::     No. Kad Pengenalan (Baru/Lama) ::   Jawatah / Ged ::   PEMBATU PENJORUSAN MURID GRED N17   Tariha Latilikan Sekarang ::   25/08/2015   Tariha Latilikan Sekarang ::   25/08/2015   Tariha Latilikan Sekarang ::   25/08/2015   Tariha Latilikan Sekarang ::   25/08/2015   Tariha Latilikan Sekarang ::   25/08/2015   Tariha Latilikan Sekarang ::   25/08/2015   Tariha Latilikan Sekarang ::   25/08/2015   Tariha Latilikan Sekarang ::   25/08/2015   Tariha Latilikan Sekarang ::   25/08/2015   Tariha Latilikan Sekarang ::   25/08/2015   Tariha Latilikan Sekarang ::   25/08/2015   Tariha Latilikan Sekarang ::   25/08/2015   Tariha Latilikan Sekarang ::   25/08/2015   Tariha Latilikan Sekarang ::   25/08/2016   1   Tariha Latilikan Sekarang ::   20   1   20   20   21   21   21   22   22   23   24   24   25   25   25   26   26   26   27   28   28   28   28   29   29   20</th><th>No. Rujukan Kem/Jab/PPD/Sek :     No. Rujukan Kem/Jab/PPD/Sek ::     No. Kad Pengonalan (Baru/Lama) ::   Dik Kad Pengonalan (Baru/Lama) ::   Dik Kad Pengonalan (Ba</th><th>No. Rujukan Kem/Jab/PPD/Sek ::     Nama Peruh :   ZASMIRAH FATNI BINTI ZAMSARI   No. Kad Pengenalan (Baru/Lama) ::   Jowatan / Gred :   Tariho Lantikan Sekarang ::   ZS/08/2015   Tempat Bertugs ::   SUBURHARADATA PERKHIDMATAN PERKHIDMATAN PELAJARAN                                Parkikan Keta 2004rs   Tempat Stata / Gred :   Tempat Stata / Gred :   Stata / Gred :   Tempat Stata / Gred :   Tempat Stata / Gred :  <t< th=""><th>No. Ruljukan Ken/Jab/PPD/Sek:     No. Ruljukan Ken/Jab/PPD/Sek:     No. Kad Pengenalan Genuth:   ZasMIRAH FATIN BINTI ZAMSARI   No. Kad Pengenalan Genuth:   ZasMIRAH FATIN BINTI ZAMSARI   No. Kad Pengenalan Genuth:   ZasMIRAH FATIN BINTI ZAMSARI   Deventaria:   ZasMIRAH FATIN BINTI ZAMSARI   Deventaria:   Temperitaria:   Temperitaria:   Subatah / Geni:   Pengenalan Genuth:   Temperitaria:   Subatah / Geni:   Pengenalan Genuth:   Temperitaria:   Subatah / Geni:   Subatah / Geni:   Su</th><th>No. Rudjukan Kem/Jab/PPD/Sek :: Assmittant Fathus Elstratus   No. Rudjukan Kem/Jab/PPD/Sek :: Assmittant Fathus Elstratus   No. Kad Pengunian (Gen/Luma) :: 25/06/2015   Tarination (Sen/Luma) :: 25/06/2015   Tarination (Sen/Luma) :: 26/06/2015   Tarination (Sen/Luma) :: 26/06/2015   Tarination (Sen/Luma) :: 26/06/2015   Tarination (Sen/Luma) :: 26/06/2015   Tarination (Sen/Luma) :: 26/06/2015   Tarination (Sen/Luma) :: 26/06/2015   Tarination (Sen/Luma) :: 26/06/2015   Tarination (Sen/Luma) :: 26/06/2015   Tarination (Sen/Luma) :: 26/06/2015   Tarination (Sen/Luma) :: 26/06/2015   Tarination (Sen/Luma) :: 26/06/2015   Tarination (Sen/Luma) :: 26/06/2015   Tarination (Sen/Luma) ::</th><th>No. Ruljukan Kem/Jab/PPD/Sek ::</th><th>No. Rujkjan Ken/Jab/PPD/Sek :     No. Rujkjan Ken/Jab/PPD/Sek ::     No. Kod Pengenalan (Baru/Lam) ::   Jawatah / Get   Tarkh Lathikan Sekanang ::   Jawatah / Get   Tarkh Lathikan Sekanang ::   Jawatah / Get   Tarkh Lathikan Sekanang ::   Jawatah / Get   Tarkh Lathikan Sekanang ::   Jawatah / Get   Tarkh Lathikan Sekanang ::   Jawatah / Get   Tarkh Lathikan Sekanang ::   Jawatah / Get   Tarkh Lathikan Sekanang ::   Jawatah / Get   Tarkh Lathikan Sekanang ::   Jawatah / Get   Tarkh Lathikan Sekanang ::   Jawatah / Get   Tarkh Lathikan Sekanang ::   Jawatah / Get   Tarkh Lathikan Sekanang ::   Jawatah / Get   Tarkh Lathikan Sekanang ::   Jawatah / Get   Jawatah / Get    Jawatah / Get   &lt;</th><th>No. Ruljukan Ken/Jab/PPD/Sek :: Amilian Anily Anily PpJ/Sek ::   No. Kad Pengenalan (Baru/Lam) :: 2 AMIRANI FATIR BINTI ZAMSARI   No. Kad Pengenalan (Baru/Lam) :: 2 A/08/2015   Tarkin Lantkan Sekaran :: 2 2/08/2015   Tarkin Lantkan Sekaran :: 2 2/08/2015   Tarkin Kena Sekaran :: 2 2/08/2015   Tarkin Kena Sekaran :: 2 2/08/2015   Tarkin Kena Sekaran :: 2 2/08/2015   Tarkin Kena Sekaran :: 2 2/08/2015   Tarkin Kena Sekaran :: 2 2/08/2015   Tarkin Kena Sekaran :: 2 2/08/2016   Tarkin Kena Sekaran :: 2 2/08/2016   Tarkin Kena Sekaran :: 2 2/08/2016  &lt;</th><th>No. Rujukan Kem/Jab/PPD/Sel::     No. Rujukan Kem/Jab/PPD/Sel::     No. Rujukan Kem/Jab/PPD/Sel::     No. Rujukan Kem/Jab/PPD/Sel::     No. Rujukan Kem/Jab/PPD/Sel::     No. Rujukan Kem/Jab/PPD/Sel::     No. Rujukan Kem/Jab/PPD/Sel::     No. Rujukan Kem/Jab/PPD/Sel::     No. Rujukan Kem/Jab/PPD/Sel::     Parkin     No. Rujukan Kem/Jab/PPD/Sel::     Parkin     Parkin     Parkin     Parkin     Parkin     Parkin     Parkin     Parkin        Parkin</th><th>No. Rujukan Kem/Jab/PPD/Sek::     Norma Penuli::   ACASHIRAH FATIN BINTI ZANSARI:   Norkad Pengenalan (Baru/Lama):   Javian / Crés ::   Teriph Lamikan Sekarang ::   Z508/2015   Teriph Lamikan Sekarang ::   Z508/2015   Teriph Lamikan Sekarang ::   Z508/2015   Teriph Lamikan Sekarang ::   Z508/2015   Teriph Lamikan Sekarang ::   Z508/2015   Teriph Lamikan Sekarang ::   Z508/2015   Teriph Lamikan Sekarang ::   Z508/2015   Teriph Lamikan Sekarang ::   Z508/2015   Teriph Lamikan Sekarang ::   Z508/2015   Teriph Lamikan Sekarang ::   Z508/2015   Teriph Lamikan Sekarang ::   Z508/2015   Teriph Lamikan Sekarang ::   Z508/2015   Teriph Lamikan Sekarang ::   Z508/2017   Teriph Lamikan Sekarang ::   Z508/2018   Teriph Lamikan Sekarang ::   Z508/2018   Teriph Lamikan Sekarang Sekarang</th><th>No. Ruljukan Kern/Jab/PPD/Sek ::     No. Ruljukan Kern/Jab/PPD/Sek ::     No. Kad Pengenalan (Banu/Lam) ::   Joavain // Ged ::   PEMAATU PENGURUSAN MURID GELD N17   Tarikh Latutikan Sekarang ::   Joavain // Ged ::   PEMAATU PENGURUSAN MURID GELD N17   Tarikh Latutikan Sekarang ::   Joavain // Ged ::   PEMAATU PENGURUSAN MURID GELD N17   Tarikh Latutikan Sekarang ::   Joavain // Ged ::   PEMAATU PENGURUSAN MURID GELD N17   Tarikh Latutikan Sekarang ::   Joavain // Ged ::   PEMAATU PENGURUSAN MURID GELD N17   Tarikh Latutikan Sekarang ::   Joavain // Ged ::   PEMAATU PENGURUSAN   Pengenalan Murin Murin Pendurusan Murin Pelakakan   Pengenalan Murin Murin Pelakakan Murin Pelakakan   Pengenalan Murin Murin Pelakakan Murin Pelakakan Murin Pelakakan   Pengenalan Murin Murin Pelakakan Murin Pelakakan Murin Pelakakan Murin Pelakakan Murin Pelakakan Murin Pelakakan Murin Pelakakan Murin Pelakakan Murin Pelakakan Murin Pelakakan Murin Pelakakan Murin Pelakakan Murin Pelakakan Pelakan Pelakan</th><th>No. Rujukan Kenylab/PPO/Sel:     No. Rujukan Kenylab/PPO/Sel:        No. Rujukan Kenylab/PPO/Sel:           No. Rujukan Kenylab/PPO/Sel:           No. Rujukan Kenylab/PPO/Sel:                                                                                                    </th></t<><th>No. Ruljklan Ken/Jab/PPD/Sek :     No. Ruljklan Ken/Jab/PPD/Sek :     No. Kad Pengenalen (Ignru/Lam) :   Javatan / God :   Tarkh Lanbian Sekarang :   25/08/2015     Tarkh Maning Bertugas :   SURUHANJAYA PERKHIDMATAN PELAJARAN     No. Kad Pengenalen (Ignru/Lam) :   Javatan / God :   Tarkh Lanbian Sekarang :   25/08/2015   Tarkh Lanbian Sekarang :   SURUHANJAYA PERKHIDMATAN PELAJARAN     No. Kad Pengenalen (Ignru/Lam) :   Pelavatan / God :   Tarkh Lanbian Sekarang :   25/08/2015   SURUHANJAYA PERKHIDMATAN PELAJARAN        No. Kad Pengenalen (Ignru/Lam) :   Pelavatan / God :   SURUHANJAYA PERKHIDMATAN PELAJARAN                 No. Kad Pengenalen (Ignru/Lam) :                                                                                                    <th>No. Ruljukan Kem/Jab/PPD/Sek :: AKINEAH FATIN EINTI ZAMSARI   No. Kad Pengensial (Baru/Lam) :: 200713125940   Javatan / Gred :: PEMANTU PENGURUSAN MURID GRED N17   Tariha Lattikan Sekaran :: 25/08/2015   Tariha Lattikan Sekaran :: 25/08/2015   Tariha Lattikan Sekaran :: 25/08/2015   Tariha Lattikan Sekaran :: 25/08/2015   Tariha Lattikan Sekaran :: 25/08/2015   Tariha Lattikan Sekaran :: 25/08/2015   Tariha Lattikan Sekaran :: 25/08/2015   Tariha Lattikan Sekaran :: 25/08/2015   Tariha Lattikan Sekaran :: 25/08/2015   Tariha Lattikan Sekaran :: 25/08/2015   Tariha Lattikan Sekaran :: 20/08/2015   Tariha Lattikan Sekaran :: 20/08/2015   Tariha Lattikan Sekaran :: 20/08/2015   Tariha Lattikan Sekaran :: 20/08/2015   Tariha Lattikan Sekaran :: 20/08/2015   Tariha Lattikan Sekaran :: 20/08/2015   Tariha Lattikan Sekaran :: 20/08/2015   Tariha Lattikan Sekaran :: 20/08/2016   Tariha Lattikan Sekaran :: 20/08/2016   Tariha Lattikan Sekaran :: 20/08/2016   Tariha Lattikan Sekaran :: 20/08/2016   Tariha Lattikan Sekaran :: 20/08/2016   Tariha Lattikan Sekaran :: 20/08/2016   Tariha Lattikan Sekaran :: 20/08/2016   Tariha Lattikan Sekaran :: 20/08/2016   Tariha Lattikan Sekaran :: 20/08/2016   Tariha Lattikan Sekaran :: 20/08/2016<!--</th--><th>No. Rujukan Kemi/Jab/PPO/Sek :     No. Rujukan Kemi/Jab/PPO/Sek :     No. Rujukan Kemi/Jab/PPO/Sek :</th><th>wo. Rujukan Kemu/abb/PD/Sek ::     Nama Penuh ::   ZASMIRAH FATIN BINITZ ZASMIRAH FATIN BINITZ ZAMISARA     Nama Penuh ::   ZASMIRAH FATIN BINITZ ZAMISARA     Nama Penuh ::   ZASMIRAH FATIN BINITZ ZAMISARA     Nama Penuh ::   Zasmira Kenu/abi/Policie   Subata/ / Gel ::   Penuarto Penuarto</th><th>No. Rujukan Kemi/Jab/PPO/Sek ::     Noma Penuh ::   ZASMIRAH FATNI BINITI ZANSARI   No Kad Pengenakan (Baru/Lama) ::   Davitan / Gred ::   Tariki Lantkan Sekarang ::   2/500/2015 ::   Tariki Lantkan Sekarang ::   2/500/2015 ::   Tariki Lantkan Sekarang ::   2/500/2015 ::   Tariki Lantkan Sekarang ::   2/500/2015 ::   Tariki Lantkan Sekarang ::   2/500/2015 ::   Tariki Lantkan Sekarang ::   2/500/2015 ::   Tariki Lantkan Sekarang ::   2/500/2015 ::   Tariki Lantkan Sekarang ::   2/500/2015 ::   Tariki Lantkan Sekarang ::   2/500/2015 ::   Tariki Lantkan Sekarang ::   2/500/2015 ::   1   Tariki Lantkan Sekarang ::   2/500/2015 ::   1   1   1   2/500/2015 ::   1   2/500/2015 ::   2/500/2015 ::   2/500/2015 ::   2/500/2015 ::   2/500/2015 ::   2/500/2015 ::   2/500/2015 ::   2/500/2015 ::   2/500/2015 ::   2/500/2015 ::   2/500/2015 ::   2/500/2015 ::   2/500/2015 ::   2/500/2015 ::   2/500/2015 ::   2/500/2015 ::   2/500/2015 ::   2/500/2015 ::   2/500/2015 ::   2/500/2015 ::   2/500/2015 ::   2/500/2015 ::   2/500/2015 ::&lt;</th><th>No. Rujukan KenyJab/PPD/Sek ::   No. Rujukan KenyJab/PPD/Sek ::   No. Rujukan KenyJab/PPD/Sek ::</th><th>No. Ruljukan KenyJab/PPD/Sek:   No. Ruljukan KenyJab/PPD/Sek: No. Ruljukan KenyJab/PPD/Sek: No. Ruljukan KenyJab/PPD/Sek: Versiona No. Ruljukan KenyJab/PPD/Sek: Versiona Straine Versiona Versiona<th>No. Rujukan Kem/Jab/PD/Sek:   No. Rujukan Kem/Jab/PD/Sek:   No. Rujukan Kem/Jab</th><th>No. Rujukan Kem/Jab/PPD/Sek:     No. Rujukan Kem/Jab/PPD/Sek:        Nama Penni:   ZASHIKAH FATIN BINITI ZAMSHAN I FATIN BINITI ZAMSHAN   Nama Penni:   Zaskitah / Cred:   Tarish Lanskan Sekarang :   25/09/2015   Tarish Lanskan Sekarang :   25/09/2015   Tarish Lanskan Sekarang :   25/09/2015   Tarish Lanskan Sekarang :   25/09/2015   Tarish Lanskan Sekarang :   25/09/2015   Tarish Lanskan Sekarang :   25/09/2015   Tarish Chanskan Sekarang :   25/09/2015   Tarish Chanskan Sekarang :   25/09/2015   Tarish Chanskan Sekarang :   25/09/2015   Tarish Chanskan Sekarang :   25/09/2015   Tarish Chanskan Sekarang :   25/09/2015   Tarish Chanskan Sekarang :   25/09/2015   Tarish Chanskan Sekarang :   25/09/2015   Tarish Chanskan Sekarang :   25/09/2015   Tarish Chanskan Sekarang :   21   22   21   22   22   23   23   24   25   25   25   25   26   27   28   29   29   20   20   20   20   21   22   22   23   24 <th>bo. Rujukan Kem/Jab/PPD/Sek ::</th><th>No. Rutjukan Kem/Jab/PPD/Sek:   No. Rutjukan Kem/Jab/PPD/Sek:   No. Rutjukan Kem/Jab/PPD/Sek:   No. Kad Pengenalan (Baru/Lama):   Soviata   Tarikh Lantikan Sekarang:   25/08/2015   Tarikh Lantikan Sekarang:   25/08/2015   Tarikh Lantikan Sekarang:   25/08/2015   Tarikh Lantikan Sekarang:   25/08/2015   Tarikh Lantikan Sekarang:   25/08/2015   Tarikh Lantikan Sekarang:   25/08/2015   Tarikh Lantikan Sekarang:   25/08/2015   Tarikh Lantikan Sekarang:   25/08/2015   Tarikh Lantikan Sekarang:   25/08/2015   Tarikh Lantikan Sekarang:   25/08/2015   Tarikh Lantikan Sekarang:   25/08/2015   Tarikh Lantikan Sekarang:   25/08/2015   Tarikh Matabatan Kitabatan Kitabatan Kitabatan   1   Tarikh Matabatan Kitabatan Kitabatan   2   1   1   21   22   23   24   25   25   26   27   28   29   29   29   20   20   20   21   21   22   23   24   25   25   25   26   27   28   29   29   29   29</th><th>No. Rujukan Kem/Jab/PPD/Sek :     No. Rujukan Kem/Jab/PPD/Sek ::     Nama Penuh ::   ZASMIRAH FATTN BINTI ZAMSARI                                                                                                    <!--</th--><th>No. Rudjukan Kem/Jab/PPD/Sel:     No. Rudjukan Kem/Jab/PPD/Sel:        No. Kad Pengenalan (Baru/Lam);   Sortigetam Penult:   Jawatan / Gred :   PEMada   Jawatan / Gred ::   Sortigetam Penult   Sortigetam Penult   Sortigetam Penult   Sortigetam Penult   Sortigetam Penult   Jawatan / Gred ::   PEMada   Sortigetam Penult   Sortigetam Penult   S</th><th>No. Rujukan Kem/Jab/PPD/Sek:     No. Rujukan Kem/Jab/PPD/Sek:     No. Kad Pengenalan (Baru/Lam):   Sourcest   Sourcest    Sourcest   Sourcest   Sourcest   Sourcest   Sourcest   Sourcest   Sourcest   Sourcest   Sourcest   Sourcest   Sourcest   Sourcest   Sourcest   Sourcest   Sourcest   Sourcest   Sourcest   So</th><th>No. Rujukan KenyAsh/PPD/Sek :     No. Rujukan KenyAsh/PPD/Sek :        No. Kad Pengenalan (Baru/Lami) :   Sorter Vertice   Sorter Vertice        No. Kad Pengenalan (Baru/Lami) :   Sorter Vertice   Sorter Vertice        No. Kad Pengenalan (Baru/Lami) :   Sorter Vertice   Sorter Vertice                 Sorter Vertice   Sorter Vertice   <td< th=""><th>No. Rujukan Kem/Jab/PPD/Sek : Komskal   No. Kad Pengenaian (Baru/Lama) : 245/05/2015   Temps Bertuka : Sukatan / Gret :   Temps Bertuka : SUKUHANJAYA PERKHIDMATAN PELAJARAN   Pel Penku Pel Penku &lt;</th><th>No. Rujukan Kem/Jab/PPD/Sek :   Nama Brouhi :   ZASMIRAH FATIN BINTI ZAMSARI   No Kad Pengenalan (Baru/Lama) :   Zasmir Handina (Baru/Lama) :   Zasmir Handina (Baru/Lama) :   Zasmir Handina (Baru/Lama) :   Zasmir Handina (Baru/Lama) :   Zasmir Handina (Baru/Lama) :   Zasmir Handina (Baru/Lama) :   Zasmir Handina (Baru/Lama) :   District :   District :    District :   District :<th>No. Ruyukan Kem/Jab/PPD/Sek::   No. Ruyukan Kem/Jab/PPD/Sek::   No. Kad Pengenalan (Baru/Luma):   Sovatan / Ged :   Tarikh Lantikan Sekarang:   25/08/2015   Tarikh Lantikan Sekarang:   25/08/2015   Tarikh Lantikan Sekarang:   25/08/2015   Tarikh Lantikan Sekarang:   25/08/2015   Tarikh Lantikan Sekarang:   25/08/2015   Tarikh Lantikan Sekarang:   25/08/2015   Tarikh Lantikan Sekarang:   25/08/2015   Tarikh Lantikan Sekarang:   25/08/2015   Tarikh Lantikan Sekarang:   25/08/2015   Tarikh Lantikan Sekarang:   25/08/2015   Tarikh Lantikan Sekarang:   25/08/2015   Tarikh Lantikan Sekarang:   25/08/2015   Tarikh Lantikan Sekarang:   25/08/2015   Tarikh Lantikan Sekarang:   25/08/2015   Tarikh Lantikan Sekarang:   21   21   Tarikh Perakuan Ketua Jakara nga genakan mento tida nataha Kelma   21   21   21   21    22   21   22   23   23   24   24   25   25   25   25   26   27   28   28   28   29   29   20   20   20    21<th>No. Rujukan Kem/Jab/PPD/Sek :   No. Rujukan Kem/Jab/PPD/Sek :   No. Rujukan Kem/Jab/PPD/Sek :   No. Rujukan Kem/Jab/PPD/Sek :   No. Rujukan Kem/Jab/PPD/Sek :   No. Rujukan Kem/Jab/PPD/Sek :   No. Rujukan Kem/Jab/PPD/Sek :   No. Rujukan Kem/Jab/PPD/Sek :   No. Rujukan Kem/Jab/PPD/Sek :   No. Rujukan Kem/Jab/PPD/Sek :   No. Rujukan Kem/Jab/PPD/Sek :   No. Rujukan Kem/Jab/PPD/Sek :   No. Rujukan Kem/Jab/PPD/Sek :   Stantan / Grei :   Tarish Lantikan Sekarang :   25/08/2015 :   Tarish Destukan Kem/Jab/PPD/Sek :   Tarish Destukan Kem/Jab/PPD/Sek :   No. Rujukan Kem/Jab/PPD/Sek :   Stantan / Grei :   Tarish Lantikan Sekarang ::   25/08/2015 :   Tarish Perduca Kem/Jab/PPD/Sek :   Predesam Kem/Jab/PPD/Sek :   Stantan / Grei :   Stantan / Grei :   Stan</th><th>No. Rujukan Kem/Jab/PPD/Sel:     No. Rujukan Kem/Jab/PPD/Sel:     No. Rujukan Kem/Jab/PPD/Sel:     No. Kujukan Kem/Jab/PD/Sel:     No. Kujukan (Baru/Lama):   9000000000000000000000000000000000000</th></th></th></td<></th></th></th></th></th></th></th></th></th></th></th></th></th></th>                                                                                                    | No. Rug Udank Kern/Jab/PPD/Sek ::     No. Rug Udank Kern/Jab/PPD/Sek ::     No. Rug Udank Kern/Jab/PPD/Sek ::     No. Rug Udank Kern/Jab/PPD/Sek ::     No. Rug Udank Kern/Jab/PPD/Sek ::     No. Rug Udank Kern/Jab/PPD/Sek ::     No. Rug Udank Kern/Jab/PPD/Sek ::     No. Rug Udank Kern/Jab/PPD/Sek ::     No. Rug Udank Kern/Jab/PPD/Sek ::     No. Rug Udank Kern/Jab/PPD/Sek ::     No. Rug Udank Kern/Jab/PPD/Sek ::     No. Rug Udank Kern/Jab/PPD/Sek ::     No. Rug Udank Kern/Jab/PPD/Sek ::     No. Rug Udank Kern/Jab/PPD/Sek ::        No. Rug Udank Kern/Jab/PPD/Sek ::        No. Rug Udank Kern/Jab/PPD/Sek ::           No. Rug Udank Kern/Jab/PPD/Sek :: <th>No. Rullykan kem/Jab/PPD/Sek :     No. Rullykan kem/Jab/PPD/Sek ::     No. Rullykan kem/Jab/PPD/Sek ::     No. Kod Pengengalan (Gard/Lams) ::   Jauatan / Gred ::   Petman Kemaan   No. Kod Pengengalan (Gard/Lams) ::   Jauatan / Gred ::   Petman Kemaan   No. Kod Pengengalan (Gard/Lams) ::   Jauatan / Gred ::   Petman Kemaan   No. Kod Pengengalan (Gard/Lams) ::   Jauatan / Gred ::   Petman Kemaan   No. Kod Pengengalan (Gard/Lams) ::   Jauatan / Gred ::   Petman Kemaan   No. Kod Pengengalan (Gard/Lams) ::   Jauatan / Gred ::   Petman Kemaan   Stan Kemaan   Petman Kemaan   Stan Kemaan   Petman Kemaan   Stan Kemaan   Petman Kemaan   Stan Kemaan   Petman Kemaan   Stan Kemaan   Stan Kemaan <th>No. Rullykan Kan/Jab/PPD/Sek:     No. Rullykan Kan/Jab/PPD/Sek:     No. Kad Pengenalan (Baru/Lam):   Davadan / Gel:   PEMaATU PENGLAUSAN MURILD GRED N17   Turing Betragas:   Davadan / Gel:   PEMaATU PENGLAUSAN MURILD GRED N17   Turing Betragas:   Davadan / Gel:   PEMaATU PENGLAUSAN MURILD GRED N17   Turing Betragas:   Davadan / Gel:   PEMaATU PENGLAUSAN MURILD GRED N17   Turing Betragas:   Davadan / Gel:   PEMaATU PENGLAUSAN   Turing Betragas:   Davadan / Gel:   PEMaATU PENGLAUSAN   Pelantaming Performance   Turing Betragas:   Davadan / Gel:   Pelantaming Pelantaming Pelantami</th><th>No. Rufuldan Kem/Jab/PPD/Sek ::</th><th>No. Rudjukan Ketur/Jab/PPD/Sek ::</th><th>No. Rujukan Kem/Jab/PPD/Sek:     No. Rujukan Kem/Jab/PPD/Sek:        No. Rujukan Kem/Jab/PPD/Sek:                 No. Rujukan Kem/Jab/PPD/Sek:                                                                                                    <th>No. Rudjukan Keny/Jab/PPD/Sek :: Xenuskas   No. Rudjukan Keny/Jab/PPD/Sek :: ZASHIRAH FATIN BINTI ZAMSARI   No. Kad Pengenalan (Bany/Lam) :: 2007/13/23/20-0   Javatan / Gred :: PEMBANTU PENGURUSAN MURID GRED N127   Taripit Lantikan Sekarang :: 25/08/2015   Taripit Lantikan Sekarang :: 25/08/2015   Taripit Lantikan Sekarang :: 25/08/2015   Taripit Lantikan Sekarang :: 25/08/2015   Taripit Lantikan Sekarang :: 25/08/2015   Taripit Lantikan Sekarang :: 25/08/2015   Taripit Lantikan Sekarang :: 25/08/2015   Taripit Lantikan Sekarang :: 25/08/2015   Taripit Lantikan Sekarang :: 25/08/2015   Taripit Lantikan Sekarang :: 25/08/2015   Taripit Lantikan Sekarang :: 25/08/2015   Taripit Pengar Mangalan Sekarang :: 25/08/2015   Taripit Pengar Mangalan Sekarang :: 25/08/2015   Taripit Pengar Mangalan Mangalan Sekarang :: 21/02/21: Nat Turu Jakas Kelas   Taripit Pengar Mangalan Mangalan Mangalan Sekarang :: ************************************</th><th>Norma Peruh ZASMIRAH FATIN BINTI ZAMSARI   Norma Peruh ZASMIRAH FATIN BINTI ZAMSARI   Norma Peruh ZASMIRAH FATIN BINTI ZAMSARI   Norma Peruh ZASMIRAH FATIN BINTI ZAMSARI   Norma Peruh ZASMIRAH FATIN BINTI ZAMSARI   Norma Peruh ZASMIRAH FATIN BINTI ZAMSARI   Norma Peruh ZASMIRAH FATIN BINTI ZAMSARI   Norma Peruh ZASMIRAH FATIN BINTI ZAMSARI   Norma Peruh ZASMIRAH FATIN BINTI ZAMSARI   Norma Peruh ZASMIRAH FATIN BINTI ZAMSARI   Norma Peruh ZASMIRAH FATIN BINTI ZAMSARI   Norma Peruh Zasmiri Catin Peruh   Norma Peruh Zasmiri Catin Peruh</th><th>No. Ruyukan Ken/Jab/PPD/Sek :     Nama Peruh :   ZaSHIRAH FATIN BINTI ZAMSARI   No. Kod Pergenangenangi (Baru/Lama) :   Jawatan / Gred :   Tariha Latikan Sekarang :   25/08/2015   Tariha Latikan Sekarang :   25/08/2015   Tariha Latikan Sekarang :   25/08/2015   Tariha Latikan Sekarang :   25/08/2015   Tariha Latikan Sekarang :   25/08/2015   Tariha Latikan Sekarang :   25/08/2015   Tariha Latikan Sekarang :   25/08/2015   Tariha Latikan Sekarang :   21/08/2016   Tariha Kata Distang Samangan Kata Distang Samangan Distang Samangan Distang Samangan Distang Sam</th><th>No. Re. Rujukan Kem/Jab/PPO/Sek :     No. Re. Rujukan Kem/Jab/PPO/Sek :     No. Kad Pengenalan (Bar/Jam) :   DOKMEN YAKG OPERLIKAN   Termpat Bertugas :   Storegename     Termpat Bertugas :   Storegename     Termpat Bertugas :   Storegename     Termpat Bertugas :   Storegename     Termpat Bertugas :   Storegename     Termpat Bertugas :   Storegename     Termpat Bertugas :   Storegename     Termpat Bertugas :   Storegename   Termpat Bertugas :   Storegename   Termpat Bertugas :   Storegename   Termpat Bertugas :   Storegename   Termpat Bertugas :   Storegename   Storegename <!--</th--><th>No. Rujukan Kem/Jab/PD/Sek:   No. Rujukan Kem/Jab/PD/Sek:   No. Rujukan Kem/Jab</th><th>No. Rujukan Kernijabi/PPD/Sel:     Nama Benuh:        Nama Benuh:        No. Kada Pengenalan (Baru/Lama):   Javatan / Gred :   Tempat: Bertugas:   SURJHANIANA PERKHIDIMATAN PERKHIDIMATAN PELAJARAN        Tempat: Bertugas:   SURJHANIANA PERKHIDIMATAN PERKHIDIMATAN PElajaran           Pelalam / Ruta Battan:   ************************************</th><th>No. Ruyukan Kem/Jab/PPO/Sek ::   No. Ruyukan Kem/Jab/PPO/Sek :: No. Ruyukan Kem/Jab/PPO/Sek :: No. R</th><th>No. Rujujan Ken/Jab/PPD/Sek:     No. Rujujan Ken/Jab/PPD/Sek:     No. Kod Pengenalan (Baru/Lams):   Javatan / Gred :   PENda Antro Pendu Baru/Lams):   Javatan / Gred ::   PENda Antro Pendu Baru/Lams):   Javatan / Gred ::   PENda Antro Pendu Baru/Lams):   Javatan / Gred ::   Tempat Bertugs::   Javatan / Gred ::   PENda Antro Pendu Baru/Lams):   Tempat Bertugs::   Javatan / Gred ::   PENda Antro Pendu Baru/Lams):   Tempat Bertugs::   Javatan / Gred ::   PENda Antro Pendu Baru/Lams):   Tempat Bertugs::   Javatan / Gred ::   PENda Maru Pendu Baru/Lams):   Tempat Bertugs::   Javatan / Gred ::   PENda Maru Pendu Baru/Lams):   Tempat Bertugs::   Javatan / Gred ::   PENda Maru Pendu Baru/Lams):   Tempat Bertugs::   Javatan / Gred ::   PENda Maru Pendu Baru/Lams):   Tempat Bertugs::   Javatan / Gred ::   PENda Maru Pendu Baru/Lams):   Javatan / Gred ::   Javatan / Gred ::   &lt;</th><th>No. Rujukan Kem/lab/PPD/Sek:     No. Rujukan Kem/lab/PPD/Sek:     No. Rujukan Kem/lab/PPD/Sek:     No. Rujukan Kem/lab/PPD/Sek:     No. Rujukan Kem/lab/PPD/Sek:     No. Rujukan Kem/lab/PPD/Sek:     No. Rujukan Kem/lab/PPD/Sek:     No. Rujukan Kem/lab/PPD/Sek:     No. Rujukan Kem/lab/PPD/Sek:     No. Rujukan Kem/lab/PPD/Sek:     No. Rujukan Kem/lab/PPD/Sek:     No. Rujukan Kem/lab/PPD/Sek:        No. Rujukan Kem/lab/PPD/Sek:                 No. Rujukan Kem/lab/PPD/Sek:                    No. Rujukan Kem/lab/PPD/Sek:</th><th>No. Rujukan Kem/Jab/PPD/Sek ::     Nom B Penuhi ::   ZASMIRAH FATIN BINIT ZASARARI   No Kad Pengenalan (Baru/Lam) :   Barutan / Grei :   Pendantru Penuhi ::   Tarikh Lamitan Sekarang ::   2/5/08/2015   Teripat Berlugas ::   SURUHANUANA KE M/Jab/PD/Sek ::   Teripat Berlugas ::   SURUHANUANA RATIN PENUANA KE M/Jab/PD/Sek ::   Teripat Berlugas ::   SURUHANUANA KE M/Jab/PD/Sek ::   Teripat Berlugas ::   SURUHANUANA KE M/Jab/PD/Sek ::   SURUHANUANA KE M/Jab/PD/Sek ::   Teripat Berlugas ::   SURUHANUANA KE M/Jab/PD/Sek ::   SURUHANUANA KE M/Jab/PD/Sek :: <!--</th--><th>No. Rujukan Ken/Jab/PPO/Sel:     No. Rujukan Ken/Jab/PPO/Sel:        No. Rujukan Ken/Jab/PPO/Sel:        No. Rujukan Ken/Jab/PPO/Sel:           No. Rujukan Ken/Jab/PPO/Sel:              No. Rujukan Ken/Jab/PPO/Sel:</th><th>No. Rujukan Kem/Jab/PPD/Sek ::     No. Rujukan Kem/Jab/PPD/Sek ::     No. Rujukan Kem/Jab/PPD/Sek ::</th><th>No. Rujukan Ken/Jab/PPD/Sel:     No. Rujukan Ken/Jab/PPD/Sel:     No. Kad Pengenalan (Baru/Lam3):   Doktar Pengenalan (Baru/Lam3):   Doktar Pengenalan (Baru/Lam</th><th>No. Rullykan Ken/Jab/PPD/Sek :     No. Rullykan Ken/Jab/PPD/Sek :     No. Kod Pengenalen (Ben/Lams) :   Joavain // Ged :   Pendarup Penkarup Penk</th><th>No. Rujukan Ken/Jab/PPD/Sek:     No. Rujukan Ken/Jab/PPD/Sek:     No. Rujukan Ken/Jab/PPD/Sek:     No. Kad Pengenalan (Baru/Lama):   Jourtani, Cerci:   Taringua Berluis:   Suntani, Cerci:   Suntani, Cerci:</th><th>No. Rujukan Kem/lab/PPO/Sel:     No. Rujukan Kem/lab/PPO/Sel:     No. Rujukan Kem/lab/PPO/Sel:     No. Rujukan Kem/lab/PPO/Sel:     No. Rujukan Kem/lab/PPO/Sel:     No. Rujukan Kem/lab/PPO/Sel:     No. Rujukan Kem/lab/PPO/Sel:     No. Rujukan Kem/lab/PPO/Sel:     No. Rujukan Kem/lab/PPO/Sel:     No. Rujukan Kem/lab/PPO/Sel:     No. Rujukan Kem/lab/PPO/Sel:     No. Rujukan Kem/lab/PPO/Sel:     No. Rujukan Kem/lab/PPO/Sel:        No. Rujukan Kem/lab/PPO/Sel:                                                                                                    <th>No. Rujukan Kem/lab/PPO/Sel:     No. Rujukan Kem/lab/PPO/Sel:        No. Rujukan Kem/lab/PPO/Sel:        No. Rujukan Kem/lab/PPO/Sel:</th><th>No. Rujukan Kem/Jab/PPD/Sek:   No. Rujukan Kem/Jab/PPD/Sek:   No. Kad Penguna (Baru/Lama):   Javatan / Gred :   PENBANTU PENGUNUSAN MURID GRED N37   Tariha Bertuka:   Tariha Bertuka:   Tariha Bertuka:   Source   Tariha Bertuka:   Tariha Bertuka:   Source   Source    Source   Source</th><th>No. Rujukan Ken/Jab/PPD/Sek :   No. Rujukan Ken/Jab/PPD/Sek ::   Zasantan / Gred ::   PENBARTU PENURUSIAN MURID GRED N17   Tariha Lattikan Sekarang ::   25/09/2015   Tariha Lattikan Sekarang ::   25/09/2015   Tariha Lattikan Sekarang ::   25/09/2015   Tariha Lattikan Sekarang ::   25/09/2015   Tariha Lattikan Sekarang ::   25/09/2015   Tariha Lattikan Sekarang ::   25/09/2015   Tariha Lattikan Sekarang ::   25/09/2015   Tariha Lattikan Sekarang ::   25/09/2015   Tariha Lattikan Sekarang ::   25/09/2015   Tariha Lattikan Sekarang ::   25/09/2015   Tariha Lattikan Sekarang ::   25/09/2015   Tariha Lattikan Sekarang ::   25/09/2015   Tariha Lattikan Sekarang ::   25/09/2015   Tariha Lattikan Sekarang ::   25/09/2015   Tariha Lattikan Sekarang ::   26/000   1   Tariha Lattikan Sekarang ::   27/000   28/000   28/000   29/000   20/000   20/000   20/000   20/000   20/000   20/000   20/000   20/000   20/000   20/000   20/000   20/000   20/000   20/000   20/000   20/000   20/0000   20/0000  <t< th=""><th>No. Ruljukan Kem/Jab/PPD/Sek ::     No. Ruljukan Kem/Jab/PPD/Sek ::     No. Kad Pengenalan (Baru/Lam) ::   Javatan / Grid ::   PEMBATU PENGURUSAN MURID GELD N17   Tarkh. Latukan Sekarang ::   25/06/2015   Tarkh. Latukan Sekarang ::   25/06/2015   Tarkh. Latukan Sekarang ::   25/06/2015   Tarkh. Latukan Sekarang ::   25/06/2015   Tarkh. Latukan Sekarang ::   25/06/2015   Tarkh. Latukan Sekarang ::   25/06/2015   Tarkh. Latukan Sekarang ::   25/06/2015   Tarkh. Latukan Sekarang ::   25/06/2015   Tarkh. Latukan Sekarang ::   21/06/2015   Tarkh. Latukan Sekarang ::   21/06/2016   Tarkh. Latukan Sekarang ::   21/06/2016   Tarkh. Latukan Sekarang ::   21/06/2016   21/06/2016   21/06/2016   21/06/2016   21/06/2016   21/06/2016   21/06/2016   21/06/2016   21/06/2016   21/06/2016   21/06/2016   21/06/2016   21/06/2016   21/06/2016   21/06/2016   21/06/2016   21/06/2016   21/06/2016   21/06/2016   21/06/2016   21/06/2016   21/06/2016   21/06/2016   21/06/2016   21/06/2016   21/06/2016   21/06/2016   21/06/2016</th><th>No. Ruljskan Ken/Jab/PPD/Sek :     No. Ruljskan Ken/Jab/PPD/Sek ::     No. Kad Pengenalan (Ban/Lam) :   Javatan / Grd ::   PEMBATU PENURUSAN MURID GRED N17   Tariha Latilika Sekarang ::   Z5/06/2015   Tariha Latilika Sekarang ::   Z5/06/2015   Zariha Mendak Sein NVDP ::   Zariha Mendak Sein NVDP ::   Zariha Mendak Sein NVDP ::   Zariha Mendak Sein NVDP ::   Zariha Mendak Sein NVDP ::   Zariha Mendak Sein NVDP ::   Zariha Mendak Sein NVDP ::   Zariha Mendak Sein NVDP ::   Zariha Mendak Sein NVDP ::   Zariha Mendak Sein NVDP ::   Zariha Mendak Sein NVDP :: </th></t<><th>No. Rulykan Ken/Jab/PPD/Sek :     No. Rulykan Ken/Jab/PPD/Sek ::     No. Kad Pengenalan (Baru/Lama) ::   Jawatah / Ged ::   PEMBATU PENJORUSAN MURID GRED N17   Tariha Latilikan Sekarang ::   25/08/2015   Tariha Latilikan Sekarang ::   25/08/2015   Tariha Latilikan Sekarang ::   25/08/2015   Tariha Latilikan Sekarang ::   25/08/2015   Tariha Latilikan Sekarang ::   25/08/2015   Tariha Latilikan Sekarang ::   25/08/2015   Tariha Latilikan Sekarang ::   25/08/2015   Tariha Latilikan Sekarang ::   25/08/2015   Tariha Latilikan Sekarang ::   25/08/2015   Tariha Latilikan Sekarang ::   25/08/2015   Tariha Latilikan Sekarang ::   25/08/2015   Tariha Latilikan Sekarang ::   25/08/2015   Tariha Latilikan Sekarang ::   25/08/2015   Tariha Latilikan Sekarang ::   25/08/2016   1   Tariha Latilikan Sekarang ::   20   1   20   20   21   21   21   22   22   23   24   24   25   25   25   26   26   26   27   28   28   28   28   29   29   20</th><th>No. Rujukan Kem/Jab/PPD/Sek :     No. Rujukan Kem/Jab/PPD/Sek ::     No. Kad Pengonalan (Baru/Lama) ::   Dik Kad Pengonalan (Baru/Lama) ::   Dik Kad Pengonalan (Ba</th><th>No. Rujukan Kem/Jab/PPD/Sek ::     Nama Peruh :   ZASMIRAH FATNI BINTI ZAMSARI   No. Kad Pengenalan (Baru/Lama) ::   Jowatan / Gred :   Tariho Lantikan Sekarang ::   ZS/08/2015   Tempat Bertugs ::   SUBURHARADATA PERKHIDMATAN PERKHIDMATAN PELAJARAN                                Parkikan Keta 2004rs   Tempat Stata / Gred :   Tempat Stata / Gred :   Stata / Gred :   Tempat Stata / Gred :   Tempat Stata / Gred :  <t< th=""><th>No. Ruljukan Ken/Jab/PPD/Sek:     No. Ruljukan Ken/Jab/PPD/Sek:     No. Kad Pengenalan Genuth:   ZasMIRAH FATIN BINTI ZAMSARI   No. Kad Pengenalan Genuth:   ZasMIRAH FATIN BINTI ZAMSARI   No. Kad Pengenalan Genuth:   ZasMIRAH FATIN BINTI ZAMSARI   Deventaria:   ZasMIRAH FATIN BINTI ZAMSARI   Deventaria:   Temperitaria:   Temperitaria:   Subatah / Geni:   Pengenalan Genuth:   Temperitaria:   Subatah / Geni:   Pengenalan Genuth:   Temperitaria:   Subatah / Geni:   Subatah / Geni:   Su</th><th>No. Rudjukan Kem/Jab/PPD/Sek :: Assmittant Fathus Elstratus   No. Rudjukan Kem/Jab/PPD/Sek :: Assmittant Fathus Elstratus   No. Kad Pengunian (Gen/Luma) :: 25/06/2015   Tarination (Sen/Luma) :: 25/06/2015   Tarination (Sen/Luma) :: 26/06/2015   Tarination (Sen/Luma) :: 26/06/2015   Tarination (Sen/Luma) :: 26/06/2015   Tarination (Sen/Luma) :: 26/06/2015   Tarination (Sen/Luma) :: 26/06/2015   Tarination (Sen/Luma) :: 26/06/2015   Tarination (Sen/Luma) :: 26/06/2015   Tarination (Sen/Luma) :: 26/06/2015   Tarination (Sen/Luma) :: 26/06/2015   Tarination (Sen/Luma) :: 26/06/2015   Tarination (Sen/Luma) :: 26/06/2015   Tarination (Sen/Luma) :: 26/06/2015   Tarination (Sen/Luma) ::</th><th>No. Ruljukan Kem/Jab/PPD/Sek ::</th><th>No. Rujkjan Ken/Jab/PPD/Sek :     No. Rujkjan Ken/Jab/PPD/Sek ::     No. Kod Pengenalan (Baru/Lam) ::   Jawatah / Get   Tarkh Lathikan Sekanang ::   Jawatah / Get   Tarkh Lathikan Sekanang ::   Jawatah / Get   Tarkh Lathikan Sekanang ::   Jawatah / Get   Tarkh Lathikan Sekanang ::   Jawatah / Get   Tarkh Lathikan Sekanang ::   Jawatah / Get   Tarkh Lathikan Sekanang ::   Jawatah / Get   Tarkh Lathikan Sekanang ::   Jawatah / Get   Tarkh Lathikan Sekanang ::   Jawatah / Get   Tarkh Lathikan Sekanang ::   Jawatah / Get   Tarkh Lathikan Sekanang ::   Jawatah / Get   Tarkh Lathikan Sekanang ::   Jawatah / Get   Tarkh Lathikan Sekanang ::   Jawatah / Get   Jawatah / Get    Jawatah / Get   &lt;</th><th>No. Ruljukan Ken/Jab/PPD/Sek :: Amilian Anily Anily PpJ/Sek ::   No. Kad Pengenalan (Baru/Lam) :: 2 AMIRANI FATIR BINTI ZAMSARI   No. Kad Pengenalan (Baru/Lam) :: 2 A/08/2015   Tarkin Lantkan Sekaran :: 2 2/08/2015   Tarkin Lantkan Sekaran :: 2 2/08/2015   Tarkin Kena Sekaran :: 2 2/08/2015   Tarkin Kena Sekaran :: 2 2/08/2015   Tarkin Kena Sekaran :: 2 2/08/2015   Tarkin Kena Sekaran :: 2 2/08/2015   Tarkin Kena Sekaran :: 2 2/08/2015   Tarkin Kena Sekaran :: 2 2/08/2016   Tarkin Kena Sekaran :: 2 2/08/2016   Tarkin Kena Sekaran :: 2 2/08/2016  &lt;</th><th>No. Rujukan Kem/Jab/PPD/Sel::     No. Rujukan Kem/Jab/PPD/Sel::     No. Rujukan Kem/Jab/PPD/Sel::     No. Rujukan Kem/Jab/PPD/Sel::     No. Rujukan Kem/Jab/PPD/Sel::     No. Rujukan Kem/Jab/PPD/Sel::     No. Rujukan Kem/Jab/PPD/Sel::     No. Rujukan Kem/Jab/PPD/Sel::     No. Rujukan Kem/Jab/PPD/Sel::     Parkin     No. Rujukan Kem/Jab/PPD/Sel::     Parkin     Parkin     Parkin     Parkin     Parkin     Parkin     Parkin     Parkin        Parkin</th><th>No. Rujukan Kem/Jab/PPD/Sek::     Norma Penuli::   ACASHIRAH FATIN BINTI ZANSARI:   Norkad Pengenalan (Baru/Lama):   Javian / Crés ::   Teriph Lamikan Sekarang ::   Z508/2015   Teriph Lamikan Sekarang ::   Z508/2015   Teriph Lamikan Sekarang ::   Z508/2015   Teriph Lamikan Sekarang ::   Z508/2015   Teriph Lamikan Sekarang ::   Z508/2015   Teriph Lamikan Sekarang ::   Z508/2015   Teriph Lamikan Sekarang ::   Z508/2015   Teriph Lamikan Sekarang ::   Z508/2015   Teriph Lamikan Sekarang ::   Z508/2015   Teriph Lamikan Sekarang ::   Z508/2015   Teriph Lamikan Sekarang ::   Z508/2015   Teriph Lamikan Sekarang ::   Z508/2015   Teriph Lamikan Sekarang ::   Z508/2017   Teriph Lamikan Sekarang ::   Z508/2018   Teriph Lamikan Sekarang ::   Z508/2018   Teriph Lamikan Sekarang Sekarang</th><th>No. Ruljukan Kern/Jab/PPD/Sek ::     No. Ruljukan Kern/Jab/PPD/Sek ::     No. Kad Pengenalan (Banu/Lam) ::   Joavain // Ged ::   PEMAATU PENGURUSAN MURID GELD N17   Tarikh Latutikan Sekarang ::   Joavain // Ged ::   PEMAATU PENGURUSAN MURID GELD N17   Tarikh Latutikan Sekarang ::   Joavain // Ged ::   PEMAATU PENGURUSAN MURID GELD N17   Tarikh Latutikan Sekarang ::   Joavain // Ged ::   PEMAATU PENGURUSAN MURID GELD N17   Tarikh Latutikan Sekarang ::   Joavain // Ged ::   PEMAATU PENGURUSAN MURID GELD N17   Tarikh Latutikan Sekarang ::   Joavain // Ged ::   PEMAATU PENGURUSAN   Pengenalan Murin Murin Pendurusan Murin Pelakakan   Pengenalan Murin Murin Pelakakan Murin Pelakakan   Pengenalan Murin Murin Pelakakan Murin Pelakakan Murin Pelakakan   Pengenalan Murin Murin Pelakakan Murin Pelakakan Murin Pelakakan Murin Pelakakan Murin Pelakakan Murin Pelakakan Murin Pelakakan Murin Pelakakan Murin Pelakakan Murin Pelakakan Murin Pelakakan Murin Pelakakan Murin Pelakakan Pelakan Pelakan</th><th>No. Rujukan Kenylab/PPO/Sel:     No. Rujukan Kenylab/PPO/Sel:        No. Rujukan Kenylab/PPO/Sel:           No. Rujukan Kenylab/PPO/Sel:           No. Rujukan Kenylab/PPO/Sel:                                                                                                    </th></t<><th>No. Ruljklan Ken/Jab/PPD/Sek :     No. Ruljklan Ken/Jab/PPD/Sek :     No. Kad Pengenalen (Ignru/Lam) :   Javatan / God :   Tarkh Lanbian Sekarang :   25/08/2015     Tarkh Maning Bertugas :   SURUHANJAYA PERKHIDMATAN PELAJARAN     No. Kad Pengenalen (Ignru/Lam) :   Javatan / God :   Tarkh Lanbian Sekarang :   25/08/2015   Tarkh Lanbian Sekarang :   SURUHANJAYA PERKHIDMATAN PELAJARAN     No. Kad Pengenalen (Ignru/Lam) :   Pelavatan / God :   Tarkh Lanbian Sekarang :   25/08/2015   SURUHANJAYA PERKHIDMATAN PELAJARAN        No. Kad Pengenalen (Ignru/Lam) :   Pelavatan / God :   SURUHANJAYA PERKHIDMATAN PELAJARAN                 No. Kad Pengenalen (Ignru/Lam) :                                                                                                    <th>No. Ruljukan Kem/Jab/PPD/Sek :: AKINEAH FATIN EINTI ZAMSARI   No. Kad Pengensial (Baru/Lam) :: 200713125940   Javatan / Gred :: PEMANTU PENGURUSAN MURID GRED N17   Tariha Lattikan Sekaran :: 25/08/2015   Tariha Lattikan Sekaran :: 25/08/2015   Tariha Lattikan Sekaran :: 25/08/2015   Tariha Lattikan Sekaran :: 25/08/2015   Tariha Lattikan Sekaran :: 25/08/2015   Tariha Lattikan Sekaran :: 25/08/2015   Tariha Lattikan Sekaran :: 25/08/2015   Tariha Lattikan Sekaran :: 25/08/2015   Tariha Lattikan Sekaran :: 25/08/2015   Tariha Lattikan Sekaran :: 25/08/2015   Tariha Lattikan Sekaran :: 20/08/2015   Tariha Lattikan Sekaran :: 20/08/2015   Tariha Lattikan Sekaran :: 20/08/2015   Tariha Lattikan Sekaran :: 20/08/2015   Tariha Lattikan Sekaran :: 20/08/2015   Tariha Lattikan Sekaran :: 20/08/2015   Tariha Lattikan Sekaran :: 20/08/2015   Tariha Lattikan Sekaran :: 20/08/2016   Tariha Lattikan Sekaran :: 20/08/2016   Tariha Lattikan Sekaran :: 20/08/2016   Tariha Lattikan Sekaran :: 20/08/2016   Tariha Lattikan Sekaran :: 20/08/2016   Tariha Lattikan Sekaran :: 20/08/2016   Tariha Lattikan Sekaran :: 20/08/2016   Tariha Lattikan Sekaran :: 20/08/2016   Tariha Lattikan Sekaran :: 20/08/2016   Tariha Lattikan Sekaran :: 20/08/2016<!--</th--><th>No. Rujukan Kemi/Jab/PPO/Sek :     No. Rujukan Kemi/Jab/PPO/Sek :     No. Rujukan Kemi/Jab/PPO/Sek :</th><th>wo. Rujukan Kemu/abb/PD/Sek ::     Nama Penuh ::   ZASMIRAH FATIN BINITZ ZASMIRAH FATIN BINITZ ZAMISARA     Nama Penuh ::   ZASMIRAH FATIN BINITZ ZAMISARA     Nama Penuh ::   ZASMIRAH FATIN BINITZ ZAMISARA     Nama Penuh ::   Zasmira Kenu/abi/Policie   Subata/ / Gel ::   Penuarto Penuarto</th><th>No. Rujukan Kemi/Jab/PPO/Sek ::     Noma Penuh ::   ZASMIRAH FATNI BINITI ZANSARI   No Kad Pengenakan (Baru/Lama) ::   Davitan / Gred ::   Tariki Lantkan Sekarang ::   2/500/2015 ::   Tariki Lantkan Sekarang ::   2/500/2015 ::   Tariki Lantkan Sekarang ::   2/500/2015 ::   Tariki Lantkan Sekarang ::   2/500/2015 ::   Tariki Lantkan Sekarang ::   2/500/2015 ::   Tariki Lantkan Sekarang ::   2/500/2015 ::   Tariki Lantkan Sekarang ::   2/500/2015 ::   Tariki Lantkan Sekarang ::   2/500/2015 ::   Tariki Lantkan Sekarang ::   2/500/2015 ::   Tariki Lantkan Sekarang ::   2/500/2015 ::   1   Tariki Lantkan Sekarang ::   2/500/2015 ::   1   1   1   2/500/2015 ::   1   2/500/2015 ::   2/500/2015 ::   2/500/2015 ::   2/500/2015 ::   2/500/2015 ::   2/500/2015 ::   2/500/2015 ::   2/500/2015 ::   2/500/2015 ::   2/500/2015 ::   2/500/2015 ::   2/500/2015 ::   2/500/2015 ::   2/500/2015 ::   2/500/2015 ::   2/500/2015 ::   2/500/2015 ::   2/500/2015 ::   2/500/2015 ::   2/500/2015 ::   2/500/2015 ::   2/500/2015 ::   2/500/2015 ::&lt;</th><th>No. Rujukan KenyJab/PPD/Sek ::   No. Rujukan KenyJab/PPD/Sek ::   No. Rujukan KenyJab/PPD/Sek ::</th><th>No. Ruljukan KenyJab/PPD/Sek:   No. Ruljukan KenyJab/PPD/Sek: No. Ruljukan KenyJab/PPD/Sek: No. Ruljukan KenyJab/PPD/Sek: Versiona No. Ruljukan KenyJab/PPD/Sek: Versiona Straine Versiona Versiona<th>No. Rujukan Kem/Jab/PD/Sek:   No. Rujukan Kem/Jab/PD/Sek:   No. Rujukan Kem/Jab</th><th>No. Rujukan Kem/Jab/PPD/Sek:     No. Rujukan Kem/Jab/PPD/Sek:        Nama Penni:   ZASHIKAH FATIN BINITI ZAMSHAN I FATIN BINITI ZAMSHAN   Nama Penni:   Zaskitah / Cred:   Tarish Lanskan Sekarang :   25/09/2015   Tarish Lanskan Sekarang :   25/09/2015   Tarish Lanskan Sekarang :   25/09/2015   Tarish Lanskan Sekarang :   25/09/2015   Tarish Lanskan Sekarang :   25/09/2015   Tarish Lanskan Sekarang :   25/09/2015   Tarish Chanskan Sekarang :   25/09/2015   Tarish Chanskan Sekarang :   25/09/2015   Tarish Chanskan Sekarang :   25/09/2015   Tarish Chanskan Sekarang :   25/09/2015   Tarish Chanskan Sekarang :   25/09/2015   Tarish Chanskan Sekarang :   25/09/2015   Tarish Chanskan Sekarang :   25/09/2015   Tarish Chanskan Sekarang :   25/09/2015   Tarish Chanskan Sekarang :   21   22   21   22   22   23   23   24   25   25   25   25   26   27   28   29   29   20   20   20   20   21   22   22   23   24 <th>bo. Rujukan Kem/Jab/PPD/Sek ::</th><th>No. Rutjukan Kem/Jab/PPD/Sek:   No. Rutjukan Kem/Jab/PPD/Sek:   No. Rutjukan Kem/Jab/PPD/Sek:   No. Kad Pengenalan (Baru/Lama):   Soviata   Tarikh Lantikan Sekarang:   25/08/2015   Tarikh Lantikan Sekarang:   25/08/2015   Tarikh Lantikan Sekarang:   25/08/2015   Tarikh Lantikan Sekarang:   25/08/2015   Tarikh Lantikan Sekarang:   25/08/2015   Tarikh Lantikan Sekarang:   25/08/2015   Tarikh Lantikan Sekarang:   25/08/2015   Tarikh Lantikan Sekarang:   25/08/2015   Tarikh Lantikan Sekarang:   25/08/2015   Tarikh Lantikan Sekarang:   25/08/2015   Tarikh Lantikan Sekarang:   25/08/2015   Tarikh Lantikan Sekarang:   25/08/2015   Tarikh Matabatan Kitabatan Kitabatan Kitabatan   1   Tarikh Matabatan Kitabatan Kitabatan   2   1   1   21   22   23   24   25   25   26   27   28   29   29   29   20   20   20   21   21   22   23   24   25   25   25   26   27   28   29   29   29   29</th><th>No. Rujukan Kem/Jab/PPD/Sek :     No. Rujukan Kem/Jab/PPD/Sek ::     Nama Penuh ::   ZASMIRAH FATTN BINTI ZAMSARI                                                                                                    <!--</th--><th>No. Rudjukan Kem/Jab/PPD/Sel:     No. Rudjukan Kem/Jab/PPD/Sel:        No. Kad Pengenalan (Baru/Lam);   Sortigetam Penult:   Jawatan / Gred :   PEMada   Jawatan / Gred ::   Sortigetam Penult   Sortigetam Penult   Sortigetam Penult   Sortigetam Penult   Sortigetam Penult   Jawatan / Gred ::   PEMada   Sortigetam Penult   Sortigetam Penult   S</th><th>No. Rujukan Kem/Jab/PPD/Sek:     No. Rujukan Kem/Jab/PPD/Sek:     No. Kad Pengenalan (Baru/Lam):   Sourcest   Sourcest    Sourcest   Sourcest   Sourcest   Sourcest   Sourcest   Sourcest   Sourcest   Sourcest   Sourcest   Sourcest   Sourcest   Sourcest   Sourcest   Sourcest   Sourcest   Sourcest   Sourcest   So</th><th>No. Rujukan KenyAsh/PPD/Sek :     No. Rujukan KenyAsh/PPD/Sek :        No. Kad Pengenalan (Baru/Lami) :   Sorter Vertice   Sorter Vertice        No. Kad Pengenalan (Baru/Lami) :   Sorter Vertice   Sorter Vertice        No. Kad Pengenalan (Baru/Lami) :   Sorter Vertice   Sorter Vertice                 Sorter Vertice   Sorter Vertice   <td< th=""><th>No. Rujukan Kem/Jab/PPD/Sek : Komskal   No. Kad Pengenaian (Baru/Lama) : 245/05/2015   Temps Bertuka : Sukatan / Gret :   Temps Bertuka : SUKUHANJAYA PERKHIDMATAN PELAJARAN   Pel Penku Pel Penku &lt;</th><th>No. Rujukan Kem/Jab/PPD/Sek :   Nama Brouhi :   ZASMIRAH FATIN BINTI ZAMSARI   No Kad Pengenalan (Baru/Lama) :   Zasmir Handina (Baru/Lama) :   Zasmir Handina (Baru/Lama) :   Zasmir Handina (Baru/Lama) :   Zasmir Handina (Baru/Lama) :   Zasmir Handina (Baru/Lama) :   Zasmir Handina (Baru/Lama) :   Zasmir Handina (Baru/Lama) :   District :   District :    District :   District :<th>No. Ruyukan Kem/Jab/PPD/Sek::   No. Ruyukan Kem/Jab/PPD/Sek::   No. Kad Pengenalan (Baru/Luma):   Sovatan / Ged :   Tarikh Lantikan Sekarang:   25/08/2015   Tarikh Lantikan Sekarang:   25/08/2015   Tarikh Lantikan Sekarang:   25/08/2015   Tarikh Lantikan Sekarang:   25/08/2015   Tarikh Lantikan Sekarang:   25/08/2015   Tarikh Lantikan Sekarang:   25/08/2015   Tarikh Lantikan Sekarang:   25/08/2015   Tarikh Lantikan Sekarang:   25/08/2015   Tarikh Lantikan Sekarang:   25/08/2015   Tarikh Lantikan Sekarang:   25/08/2015   Tarikh Lantikan Sekarang:   25/08/2015   Tarikh Lantikan Sekarang:   25/08/2015   Tarikh Lantikan Sekarang:   25/08/2015   Tarikh Lantikan Sekarang:   25/08/2015   Tarikh Lantikan Sekarang:   21   21   Tarikh Perakuan Ketua Jakara nga genakan mento tida nataha Kelma   21   21   21   21    22   21   22   23   23   24   24   25   25   25   25   26   27   28   28   28   29   29   20   20   20    21<th>No. Rujukan Kem/Jab/PPD/Sek :   No. Rujukan Kem/Jab/PPD/Sek :   No. Rujukan Kem/Jab/PPD/Sek :   No. Rujukan Kem/Jab/PPD/Sek :   No. Rujukan Kem/Jab/PPD/Sek :   No. Rujukan Kem/Jab/PPD/Sek :   No. Rujukan Kem/Jab/PPD/Sek :   No. Rujukan Kem/Jab/PPD/Sek :   No. Rujukan Kem/Jab/PPD/Sek :   No. Rujukan Kem/Jab/PPD/Sek :   No. Rujukan Kem/Jab/PPD/Sek :   No. Rujukan Kem/Jab/PPD/Sek :   No. Rujukan Kem/Jab/PPD/Sek :   Stantan / Grei :   Tarish Lantikan Sekarang :   25/08/2015 :   Tarish Destukan Kem/Jab/PPD/Sek :   Tarish Destukan Kem/Jab/PPD/Sek :   No. Rujukan Kem/Jab/PPD/Sek :   Stantan / Grei :   Tarish Lantikan Sekarang ::   25/08/2015 :   Tarish Perduca Kem/Jab/PPD/Sek :   Predesam Kem/Jab/PPD/Sek :   Stantan / Grei :   Stantan / Grei :   Stan</th><th>No. Rujukan Kem/Jab/PPD/Sel:     No. Rujukan Kem/Jab/PPD/Sel:     No. Rujukan Kem/Jab/PPD/Sel:     No. Kujukan Kem/Jab/PD/Sel:     No. Kujukan (Baru/Lama):   9000000000000000000000000000000000000</th></th></th></td<></th></th></th></th></th></th></th></th></th></th></th></th></th>                                                                                                    | No. Rullykan kem/Jab/PPD/Sek :     No. Rullykan kem/Jab/PPD/Sek ::     No. Rullykan kem/Jab/PPD/Sek ::     No. Kod Pengengalan (Gard/Lams) ::   Jauatan / Gred ::   Petman Kemaan   No. Kod Pengengalan (Gard/Lams) ::   Jauatan / Gred ::   Petman Kemaan   No. Kod Pengengalan (Gard/Lams) ::   Jauatan / Gred ::   Petman Kemaan   No. Kod Pengengalan (Gard/Lams) ::   Jauatan / Gred ::   Petman Kemaan   No. Kod Pengengalan (Gard/Lams) ::   Jauatan / Gred ::   Petman Kemaan   No. Kod Pengengalan (Gard/Lams) ::   Jauatan / Gred ::   Petman Kemaan   Stan Kemaan   Petman Kemaan   Stan Kemaan   Petman Kemaan   Stan Kemaan   Petman Kemaan   Stan Kemaan   Petman Kemaan   Stan Kemaan   Stan Kemaan <th>No. Rullykan Kan/Jab/PPD/Sek:     No. Rullykan Kan/Jab/PPD/Sek:     No. Kad Pengenalan (Baru/Lam):   Davadan / Gel:   PEMaATU PENGLAUSAN MURILD GRED N17   Turing Betragas:   Davadan / Gel:   PEMaATU PENGLAUSAN MURILD GRED N17   Turing Betragas:   Davadan / Gel:   PEMaATU PENGLAUSAN MURILD GRED N17   Turing Betragas:   Davadan / Gel:   PEMaATU PENGLAUSAN MURILD GRED N17   Turing Betragas:   Davadan / Gel:   PEMaATU PENGLAUSAN   Turing Betragas:   Davadan / Gel:   PEMaATU PENGLAUSAN   Pelantaming Performance   Turing Betragas:   Davadan / Gel:   Pelantaming Pelantaming Pelantami</th> <th>No. Rufuldan Kem/Jab/PPD/Sek ::</th> <th>No. Rudjukan Ketur/Jab/PPD/Sek ::</th> <th>No. Rujukan Kem/Jab/PPD/Sek:     No. Rujukan Kem/Jab/PPD/Sek:        No. Rujukan Kem/Jab/PPD/Sek:                 No. Rujukan Kem/Jab/PPD/Sek:                                                                                                    <th>No. Rudjukan Keny/Jab/PPD/Sek :: Xenuskas   No. Rudjukan Keny/Jab/PPD/Sek :: ZASHIRAH FATIN BINTI ZAMSARI   No. Kad Pengenalan (Bany/Lam) :: 2007/13/23/20-0   Javatan / Gred :: PEMBANTU PENGURUSAN MURID GRED N127   Taripit Lantikan Sekarang :: 25/08/2015   Taripit Lantikan Sekarang :: 25/08/2015   Taripit Lantikan Sekarang :: 25/08/2015   Taripit Lantikan Sekarang :: 25/08/2015   Taripit Lantikan Sekarang :: 25/08/2015   Taripit Lantikan Sekarang :: 25/08/2015   Taripit Lantikan Sekarang :: 25/08/2015   Taripit Lantikan Sekarang :: 25/08/2015   Taripit Lantikan Sekarang :: 25/08/2015   Taripit Lantikan Sekarang :: 25/08/2015   Taripit Lantikan Sekarang :: 25/08/2015   Taripit Pengar Mangalan Sekarang :: 25/08/2015   Taripit Pengar Mangalan Sekarang :: 25/08/2015   Taripit Pengar Mangalan Mangalan Sekarang :: 21/02/21: Nat Turu Jakas Kelas   Taripit Pengar Mangalan Mangalan Mangalan Sekarang :: ************************************</th><th>Norma Peruh ZASMIRAH FATIN BINTI ZAMSARI   Norma Peruh ZASMIRAH FATIN BINTI ZAMSARI   Norma Peruh ZASMIRAH FATIN BINTI ZAMSARI   Norma Peruh ZASMIRAH FATIN BINTI ZAMSARI   Norma Peruh ZASMIRAH FATIN BINTI ZAMSARI   Norma Peruh ZASMIRAH FATIN BINTI ZAMSARI   Norma Peruh ZASMIRAH FATIN BINTI ZAMSARI   Norma Peruh ZASMIRAH FATIN BINTI ZAMSARI   Norma Peruh ZASMIRAH FATIN BINTI ZAMSARI   Norma Peruh ZASMIRAH FATIN BINTI ZAMSARI   Norma Peruh ZASMIRAH FATIN BINTI ZAMSARI   Norma Peruh Zasmiri Catin Peruh   Norma Peruh Zasmiri Catin Peruh</th><th>No. Ruyukan Ken/Jab/PPD/Sek :     Nama Peruh :   ZaSHIRAH FATIN BINTI ZAMSARI   No. Kod Pergenangenangi (Baru/Lama) :   Jawatan / Gred :   Tariha Latikan Sekarang :   25/08/2015   Tariha Latikan Sekarang :   25/08/2015   Tariha Latikan Sekarang :   25/08/2015   Tariha Latikan Sekarang :   25/08/2015   Tariha Latikan Sekarang :   25/08/2015   Tariha Latikan Sekarang :   25/08/2015   Tariha Latikan Sekarang :   25/08/2015   Tariha Latikan Sekarang :   21/08/2016   Tariha Kata Distang Samangan Kata Distang Samangan Distang Samangan Distang Samangan Distang Sam</th><th>No. Re. Rujukan Kem/Jab/PPO/Sek :     No. Re. Rujukan Kem/Jab/PPO/Sek :     No. Kad Pengenalan (Bar/Jam) :   DOKMEN YAKG OPERLIKAN   Termpat Bertugas :   Storegename     Termpat Bertugas :   Storegename     Termpat Bertugas :   Storegename     Termpat Bertugas :   Storegename     Termpat Bertugas :   Storegename     Termpat Bertugas :   Storegename     Termpat Bertugas :   Storegename     Termpat Bertugas :   Storegename   Termpat Bertugas :   Storegename   Termpat Bertugas :   Storegename   Termpat Bertugas :   Storegename   Termpat Bertugas :   Storegename   Storegename <!--</th--><th>No. Rujukan Kem/Jab/PD/Sek:   No. Rujukan Kem/Jab/PD/Sek:   No. Rujukan Kem/Jab</th><th>No. Rujukan Kernijabi/PPD/Sel:     Nama Benuh:        Nama Benuh:        No. Kada Pengenalan (Baru/Lama):   Javatan / Gred :   Tempat: Bertugas:   SURJHANIANA PERKHIDIMATAN PERKHIDIMATAN PELAJARAN        Tempat: Bertugas:   SURJHANIANA PERKHIDIMATAN PERKHIDIMATAN PElajaran           Pelalam / Ruta Battan:   ************************************</th><th>No. Ruyukan Kem/Jab/PPO/Sek ::   No. Ruyukan Kem/Jab/PPO/Sek :: No. Ruyukan Kem/Jab/PPO/Sek :: No. R</th><th>No. Rujujan Ken/Jab/PPD/Sek:     No. Rujujan Ken/Jab/PPD/Sek:     No. Kod Pengenalan (Baru/Lams):   Javatan / Gred :   PENda Antro Pendu Baru/Lams):   Javatan / Gred ::   PENda Antro Pendu Baru/Lams):   Javatan / Gred ::   PENda Antro Pendu Baru/Lams):   Javatan / Gred ::   Tempat Bertugs::   Javatan / Gred ::   PENda Antro Pendu Baru/Lams):   Tempat Bertugs::   Javatan / Gred ::   PENda Antro Pendu Baru/Lams):   Tempat Bertugs::   Javatan / Gred ::   PENda Antro Pendu Baru/Lams):   Tempat Bertugs::   Javatan / Gred ::   PENda Maru Pendu Baru/Lams):   Tempat Bertugs::   Javatan / Gred ::   PENda Maru Pendu Baru/Lams):   Tempat Bertugs::   Javatan / Gred ::   PENda Maru Pendu Baru/Lams):   Tempat Bertugs::   Javatan / Gred ::   PENda Maru Pendu Baru/Lams):   Tempat Bertugs::   Javatan / Gred ::   PENda Maru Pendu Baru/Lams):   Javatan / Gred ::   Javatan / Gred ::   &lt;</th><th>No. Rujukan Kem/lab/PPD/Sek:     No. Rujukan Kem/lab/PPD/Sek:     No. Rujukan Kem/lab/PPD/Sek:     No. Rujukan Kem/lab/PPD/Sek:     No. Rujukan Kem/lab/PPD/Sek:     No. Rujukan Kem/lab/PPD/Sek:     No. Rujukan Kem/lab/PPD/Sek:     No. Rujukan Kem/lab/PPD/Sek:     No. Rujukan Kem/lab/PPD/Sek:     No. Rujukan Kem/lab/PPD/Sek:     No. Rujukan Kem/lab/PPD/Sek:     No. Rujukan Kem/lab/PPD/Sek:        No. Rujukan Kem/lab/PPD/Sek:                 No. Rujukan Kem/lab/PPD/Sek:                    No. Rujukan Kem/lab/PPD/Sek:</th><th>No. Rujukan Kem/Jab/PPD/Sek ::     Nom B Penuhi ::   ZASMIRAH FATIN BINIT ZASARARI   No Kad Pengenalan (Baru/Lam) :   Barutan / Grei :   Pendantru Penuhi ::   Tarikh Lamitan Sekarang ::   2/5/08/2015   Teripat Berlugas ::   SURUHANUANA KE M/Jab/PD/Sek ::   Teripat Berlugas ::   SURUHANUANA RATIN PENUANA KE M/Jab/PD/Sek ::   Teripat Berlugas ::   SURUHANUANA KE M/Jab/PD/Sek ::   Teripat Berlugas ::   SURUHANUANA KE M/Jab/PD/Sek ::   SURUHANUANA KE M/Jab/PD/Sek ::   Teripat Berlugas ::   SURUHANUANA KE M/Jab/PD/Sek ::   SURUHANUANA KE M/Jab/PD/Sek :: <!--</th--><th>No. Rujukan Ken/Jab/PPO/Sel:     No. Rujukan Ken/Jab/PPO/Sel:        No. Rujukan Ken/Jab/PPO/Sel:        No. Rujukan Ken/Jab/PPO/Sel:           No. Rujukan Ken/Jab/PPO/Sel:              No. Rujukan Ken/Jab/PPO/Sel:</th><th>No. Rujukan Kem/Jab/PPD/Sek ::     No. Rujukan Kem/Jab/PPD/Sek ::     No. Rujukan Kem/Jab/PPD/Sek ::</th><th>No. Rujukan Ken/Jab/PPD/Sel:     No. Rujukan Ken/Jab/PPD/Sel:     No. Kad Pengenalan (Baru/Lam3):   Doktar Pengenalan (Baru/Lam3):   Doktar Pengenalan (Baru/Lam</th><th>No. Rullykan Ken/Jab/PPD/Sek :     No. Rullykan Ken/Jab/PPD/Sek :     No. Kod Pengenalen (Ben/Lams) :   Joavain // Ged :   Pendarup Penkarup Penk</th><th>No. Rujukan Ken/Jab/PPD/Sek:     No. Rujukan Ken/Jab/PPD/Sek:     No. Rujukan Ken/Jab/PPD/Sek:     No. Kad Pengenalan (Baru/Lama):   Jourtani, Cerci:   Taringua Berluis:   Suntani, Cerci:   Suntani, Cerci:</th><th>No. Rujukan Kem/lab/PPO/Sel:     No. Rujukan Kem/lab/PPO/Sel:     No. Rujukan Kem/lab/PPO/Sel:     No. Rujukan Kem/lab/PPO/Sel:     No. Rujukan Kem/lab/PPO/Sel:     No. Rujukan Kem/lab/PPO/Sel:     No. Rujukan Kem/lab/PPO/Sel:     No. Rujukan Kem/lab/PPO/Sel:     No. Rujukan Kem/lab/PPO/Sel:     No. Rujukan Kem/lab/PPO/Sel:     No. Rujukan Kem/lab/PPO/Sel:     No. Rujukan Kem/lab/PPO/Sel:     No. Rujukan Kem/lab/PPO/Sel:        No. Rujukan Kem/lab/PPO/Sel:                                                                                                    <th>No. Rujukan Kem/lab/PPO/Sel:     No. Rujukan Kem/lab/PPO/Sel:        No. Rujukan Kem/lab/PPO/Sel:        No. Rujukan Kem/lab/PPO/Sel:</th><th>No. Rujukan Kem/Jab/PPD/Sek:   No. Rujukan Kem/Jab/PPD/Sek:   No. Kad Penguna (Baru/Lama):   Javatan / Gred :   PENBANTU PENGUNUSAN MURID GRED N37   Tariha Bertuka:   Tariha Bertuka:   Tariha Bertuka:   Source   Tariha Bertuka:   Tariha Bertuka:   Source   Source    Source   Source</th><th>No. Rujukan Ken/Jab/PPD/Sek :   No. Rujukan Ken/Jab/PPD/Sek ::   Zasantan / Gred ::   PENBARTU PENURUSIAN MURID GRED N17   Tariha Lattikan Sekarang ::   25/09/2015   Tariha Lattikan Sekarang ::   25/09/2015   Tariha Lattikan Sekarang ::   25/09/2015   Tariha Lattikan Sekarang ::   25/09/2015   Tariha Lattikan Sekarang ::   25/09/2015   Tariha Lattikan Sekarang ::   25/09/2015   Tariha Lattikan Sekarang ::   25/09/2015   Tariha Lattikan Sekarang ::   25/09/2015   Tariha Lattikan Sekarang ::   25/09/2015   Tariha Lattikan Sekarang ::   25/09/2015   Tariha Lattikan Sekarang ::   25/09/2015   Tariha Lattikan Sekarang ::   25/09/2015   Tariha Lattikan Sekarang ::   25/09/2015   Tariha Lattikan Sekarang ::   25/09/2015   Tariha Lattikan Sekarang ::   26/000   1   Tariha Lattikan Sekarang ::   27/000   28/000   28/000   29/000   20/000   20/000   20/000   20/000   20/000   20/000   20/000   20/000   20/000   20/000   20/000   20/000   20/000   20/000   20/000   20/000   20/0000   20/0000  <t< th=""><th>No. Ruljukan Kem/Jab/PPD/Sek ::     No. Ruljukan Kem/Jab/PPD/Sek ::     No. Kad Pengenalan (Baru/Lam) ::   Javatan / Grid ::   PEMBATU PENGURUSAN MURID GELD N17   Tarkh. Latukan Sekarang ::   25/06/2015   Tarkh. Latukan Sekarang ::   25/06/2015   Tarkh. Latukan Sekarang ::   25/06/2015   Tarkh. Latukan Sekarang ::   25/06/2015   Tarkh. Latukan Sekarang ::   25/06/2015   Tarkh. Latukan Sekarang ::   25/06/2015   Tarkh. Latukan Sekarang ::   25/06/2015   Tarkh. Latukan Sekarang ::   25/06/2015   Tarkh. Latukan Sekarang ::   21/06/2015   Tarkh. Latukan Sekarang ::   21/06/2016   Tarkh. Latukan Sekarang ::   21/06/2016   Tarkh. Latukan Sekarang ::   21/06/2016   21/06/2016   21/06/2016   21/06/2016   21/06/2016   21/06/2016   21/06/2016   21/06/2016   21/06/2016   21/06/2016   21/06/2016   21/06/2016   21/06/2016   21/06/2016   21/06/2016   21/06/2016   21/06/2016   21/06/2016   21/06/2016   21/06/2016   21/06/2016   21/06/2016   21/06/2016   21/06/2016   21/06/2016   21/06/2016   21/06/2016   21/06/2016</th><th>No. Ruljskan Ken/Jab/PPD/Sek :     No. Ruljskan Ken/Jab/PPD/Sek ::     No. Kad Pengenalan (Ban/Lam) :   Javatan / Grd ::   PEMBATU PENURUSAN MURID GRED N17   Tariha Latilika Sekarang ::   Z5/06/2015   Tariha Latilika Sekarang ::   Z5/06/2015   Zariha Mendak Sein NVDP ::   Zariha Mendak Sein NVDP ::   Zariha Mendak Sein NVDP ::   Zariha Mendak Sein NVDP ::   Zariha Mendak Sein NVDP ::   Zariha Mendak Sein NVDP ::   Zariha Mendak Sein NVDP ::   Zariha Mendak Sein NVDP ::   Zariha Mendak Sein NVDP ::   Zariha Mendak Sein NVDP ::   Zariha Mendak Sein NVDP :: </th></t<><th>No. Rulykan Ken/Jab/PPD/Sek :     No. Rulykan Ken/Jab/PPD/Sek ::     No. Kad Pengenalan (Baru/Lama) ::   Jawatah / Ged ::   PEMBATU PENJORUSAN MURID GRED N17   Tariha Latilikan Sekarang ::   25/08/2015   Tariha Latilikan Sekarang ::   25/08/2015   Tariha Latilikan Sekarang ::   25/08/2015   Tariha Latilikan Sekarang ::   25/08/2015   Tariha Latilikan Sekarang ::   25/08/2015   Tariha Latilikan Sekarang ::   25/08/2015   Tariha Latilikan Sekarang ::   25/08/2015   Tariha Latilikan Sekarang ::   25/08/2015   Tariha Latilikan Sekarang ::   25/08/2015   Tariha Latilikan Sekarang ::   25/08/2015   Tariha Latilikan Sekarang ::   25/08/2015   Tariha Latilikan Sekarang ::   25/08/2015   Tariha Latilikan Sekarang ::   25/08/2015   Tariha Latilikan Sekarang ::   25/08/2016   1   Tariha Latilikan Sekarang ::   20   1   20   20   21   21   21   22   22   23   24   24   25   25   25   26   26   26   27   28   28   28   28   29   29   20</th><th>No. Rujukan Kem/Jab/PPD/Sek :     No. Rujukan Kem/Jab/PPD/Sek ::     No. Kad Pengonalan (Baru/Lama) ::   Dik Kad Pengonalan (Baru/Lama) ::   Dik Kad Pengonalan (Ba</th><th>No. Rujukan Kem/Jab/PPD/Sek ::     Nama Peruh :   ZASMIRAH FATNI BINTI ZAMSARI   No. Kad Pengenalan (Baru/Lama) ::   Jowatan / Gred :   Tariho Lantikan Sekarang ::   ZS/08/2015   Tempat Bertugs ::   SUBURHARADATA PERKHIDMATAN PERKHIDMATAN PELAJARAN                                Parkikan Keta 2004rs   Tempat Stata / Gred :   Tempat Stata / Gred :   Stata / Gred :   Tempat Stata / Gred :   Tempat Stata / Gred :  <t< th=""><th>No. Ruljukan Ken/Jab/PPD/Sek:     No. Ruljukan Ken/Jab/PPD/Sek:     No. Kad Pengenalan Genuth:   ZasMIRAH FATIN BINTI ZAMSARI   No. Kad Pengenalan Genuth:   ZasMIRAH FATIN BINTI ZAMSARI   No. Kad Pengenalan Genuth:   ZasMIRAH FATIN BINTI ZAMSARI   Deventaria:   ZasMIRAH FATIN BINTI ZAMSARI   Deventaria:   Temperitaria:   Temperitaria:   Subatah / Geni:   Pengenalan Genuth:   Temperitaria:   Subatah / Geni:   Pengenalan Genuth:   Temperitaria:   Subatah / Geni:   Subatah / Geni:   Su</th><th>No. Rudjukan Kem/Jab/PPD/Sek :: Assmittant Fathus Elstratus   No. Rudjukan Kem/Jab/PPD/Sek :: Assmittant Fathus Elstratus   No. Kad Pengunian (Gen/Luma) :: 25/06/2015   Tarination (Sen/Luma) :: 25/06/2015   Tarination (Sen/Luma) :: 26/06/2015   Tarination (Sen/Luma) :: 26/06/2015   Tarination (Sen/Luma) :: 26/06/2015   Tarination (Sen/Luma) :: 26/06/2015   Tarination (Sen/Luma) :: 26/06/2015   Tarination (Sen/Luma) :: 26/06/2015   Tarination (Sen/Luma) :: 26/06/2015   Tarination (Sen/Luma) :: 26/06/2015   Tarination (Sen/Luma) :: 26/06/2015   Tarination (Sen/Luma) :: 26/06/2015   Tarination (Sen/Luma) :: 26/06/2015   Tarination (Sen/Luma) :: 26/06/2015   Tarination (Sen/Luma) ::</th><th>No. Ruljukan Kem/Jab/PPD/Sek ::</th><th>No. Rujkjan Ken/Jab/PPD/Sek :     No. Rujkjan Ken/Jab/PPD/Sek ::     No. Kod Pengenalan (Baru/Lam) ::   Jawatah / Get   Tarkh Lathikan Sekanang ::   Jawatah / Get   Tarkh Lathikan Sekanang ::   Jawatah / Get   Tarkh Lathikan Sekanang ::   Jawatah / Get   Tarkh Lathikan Sekanang ::   Jawatah / Get   Tarkh Lathikan Sekanang ::   Jawatah / Get   Tarkh Lathikan Sekanang ::   Jawatah / Get   Tarkh Lathikan Sekanang ::   Jawatah / Get   Tarkh Lathikan Sekanang ::   Jawatah / Get   Tarkh Lathikan Sekanang ::   Jawatah / Get   Tarkh Lathikan Sekanang ::   Jawatah / Get   Tarkh Lathikan Sekanang ::   Jawatah / Get   Tarkh Lathikan Sekanang ::   Jawatah / Get   Jawatah / Get    Jawatah / Get   &lt;</th><th>No. Ruljukan Ken/Jab/PPD/Sek :: Amilian Anily Anily PpJ/Sek ::   No. Kad Pengenalan (Baru/Lam) :: 2 AMIRANI FATIR BINTI ZAMSARI   No. Kad Pengenalan (Baru/Lam) :: 2 A/08/2015   Tarkin Lantkan Sekaran :: 2 2/08/2015   Tarkin Lantkan Sekaran :: 2 2/08/2015   Tarkin Kena Sekaran :: 2 2/08/2015   Tarkin Kena Sekaran :: 2 2/08/2015   Tarkin Kena Sekaran :: 2 2/08/2015   Tarkin Kena Sekaran :: 2 2/08/2015   Tarkin Kena Sekaran :: 2 2/08/2015   Tarkin Kena Sekaran :: 2 2/08/2016   Tarkin Kena Sekaran :: 2 2/08/2016   Tarkin Kena Sekaran :: 2 2/08/2016  &lt;</th><th>No. Rujukan Kem/Jab/PPD/Sel::     No. Rujukan Kem/Jab/PPD/Sel::     No. Rujukan Kem/Jab/PPD/Sel::     No. Rujukan Kem/Jab/PPD/Sel::     No. Rujukan Kem/Jab/PPD/Sel::     No. Rujukan Kem/Jab/PPD/Sel::     No. Rujukan Kem/Jab/PPD/Sel::     No. Rujukan Kem/Jab/PPD/Sel::     No. Rujukan Kem/Jab/PPD/Sel::     Parkin     No. Rujukan Kem/Jab/PPD/Sel::     Parkin     Parkin     Parkin     Parkin     Parkin     Parkin     Parkin     Parkin        Parkin</th><th>No. Rujukan Kem/Jab/PPD/Sek::     Norma Penuli::   ACASHIRAH FATIN BINTI ZANSARI:   Norkad Pengenalan (Baru/Lama):   Javian / Crés ::   Teriph Lamikan Sekarang ::   Z508/2015   Teriph Lamikan Sekarang ::   Z508/2015   Teriph Lamikan Sekarang ::   Z508/2015   Teriph Lamikan Sekarang ::   Z508/2015   Teriph Lamikan Sekarang ::   Z508/2015   Teriph Lamikan Sekarang ::   Z508/2015   Teriph Lamikan Sekarang ::   Z508/2015   Teriph Lamikan Sekarang ::   Z508/2015   Teriph Lamikan Sekarang ::   Z508/2015   Teriph Lamikan Sekarang ::   Z508/2015   Teriph Lamikan Sekarang ::   Z508/2015   Teriph Lamikan Sekarang ::   Z508/2015   Teriph Lamikan Sekarang ::   Z508/2017   Teriph Lamikan Sekarang ::   Z508/2018   Teriph Lamikan Sekarang ::   Z508/2018   Teriph Lamikan Sekarang Sekarang</th><th>No. Ruljukan Kern/Jab/PPD/Sek ::     No. Ruljukan Kern/Jab/PPD/Sek ::     No. Kad Pengenalan (Banu/Lam) ::   Joavain // Ged ::   PEMAATU PENGURUSAN MURID GELD N17   Tarikh Latutikan Sekarang ::   Joavain // Ged ::   PEMAATU PENGURUSAN MURID GELD N17   Tarikh Latutikan Sekarang ::   Joavain // Ged ::   PEMAATU PENGURUSAN MURID GELD N17   Tarikh Latutikan Sekarang ::   Joavain // Ged ::   PEMAATU PENGURUSAN MURID GELD N17   Tarikh Latutikan Sekarang ::   Joavain // Ged ::   PEMAATU PENGURUSAN MURID GELD N17   Tarikh Latutikan Sekarang ::   Joavain // Ged ::   PEMAATU PENGURUSAN   Pengenalan Murin Murin Pendurusan Murin Pelakakan   Pengenalan Murin Murin Pelakakan Murin Pelakakan   Pengenalan Murin Murin Pelakakan Murin Pelakakan Murin Pelakakan   Pengenalan Murin Murin Pelakakan Murin Pelakakan Murin Pelakakan Murin Pelakakan Murin Pelakakan Murin Pelakakan Murin Pelakakan Murin Pelakakan Murin Pelakakan Murin Pelakakan Murin Pelakakan Murin Pelakakan Murin Pelakakan Pelakan Pelakan</th><th>No. Rujukan Kenylab/PPO/Sel:     No. Rujukan Kenylab/PPO/Sel:        No. Rujukan Kenylab/PPO/Sel:           No. Rujukan Kenylab/PPO/Sel:           No. Rujukan Kenylab/PPO/Sel:                                                                                                    </th></t<><th>No. Ruljklan Ken/Jab/PPD/Sek :     No. Ruljklan Ken/Jab/PPD/Sek :     No. Kad Pengenalen (Ignru/Lam) :   Javatan / God :   Tarkh Lanbian Sekarang :   25/08/2015     Tarkh Maning Bertugas :   SURUHANJAYA PERKHIDMATAN PELAJARAN     No. Kad Pengenalen (Ignru/Lam) :   Javatan / God :   Tarkh Lanbian Sekarang :   25/08/2015   Tarkh Lanbian Sekarang :   SURUHANJAYA PERKHIDMATAN PELAJARAN     No. Kad Pengenalen (Ignru/Lam) :   Pelavatan / God :   Tarkh Lanbian Sekarang :   25/08/2015   SURUHANJAYA PERKHIDMATAN PELAJARAN        No. Kad Pengenalen (Ignru/Lam) :   Pelavatan / God :   SURUHANJAYA PERKHIDMATAN PELAJARAN                 No. Kad Pengenalen (Ignru/Lam) :                                                                                                    <th>No. Ruljukan Kem/Jab/PPD/Sek :: AKINEAH FATIN EINTI ZAMSARI   No. Kad Pengensial (Baru/Lam) :: 200713125940   Javatan / Gred :: PEMANTU PENGURUSAN MURID GRED N17   Tariha Lattikan Sekaran :: 25/08/2015   Tariha Lattikan Sekaran :: 25/08/2015   Tariha Lattikan Sekaran :: 25/08/2015   Tariha Lattikan Sekaran :: 25/08/2015   Tariha Lattikan Sekaran :: 25/08/2015   Tariha Lattikan Sekaran :: 25/08/2015   Tariha Lattikan Sekaran :: 25/08/2015   Tariha Lattikan Sekaran :: 25/08/2015   Tariha Lattikan Sekaran :: 25/08/2015   Tariha Lattikan Sekaran :: 25/08/2015   Tariha Lattikan Sekaran :: 20/08/2015   Tariha Lattikan Sekaran :: 20/08/2015   Tariha Lattikan Sekaran :: 20/08/2015   Tariha Lattikan Sekaran :: 20/08/2015   Tariha Lattikan Sekaran :: 20/08/2015   Tariha Lattikan Sekaran :: 20/08/2015   Tariha Lattikan Sekaran :: 20/08/2015   Tariha Lattikan Sekaran :: 20/08/2016   Tariha Lattikan Sekaran :: 20/08/2016   Tariha Lattikan Sekaran :: 20/08/2016   Tariha Lattikan Sekaran :: 20/08/2016   Tariha Lattikan Sekaran :: 20/08/2016   Tariha Lattikan Sekaran :: 20/08/2016   Tariha Lattikan Sekaran :: 20/08/2016   Tariha Lattikan Sekaran :: 20/08/2016   Tariha Lattikan Sekaran :: 20/08/2016   Tariha Lattikan Sekaran :: 20/08/2016<!--</th--><th>No. Rujukan Kemi/Jab/PPO/Sek :     No. Rujukan Kemi/Jab/PPO/Sek :     No. Rujukan Kemi/Jab/PPO/Sek :</th><th>wo. Rujukan Kemu/abb/PD/Sek ::     Nama Penuh ::   ZASMIRAH FATIN BINITZ ZASMIRAH FATIN BINITZ ZAMISARA     Nama Penuh ::   ZASMIRAH FATIN BINITZ ZAMISARA     Nama Penuh ::   ZASMIRAH FATIN BINITZ ZAMISARA     Nama Penuh ::   Zasmira Kenu/abi/Policie   Subata/ / Gel ::   Penuarto Penuarto</th><th>No. Rujukan Kemi/Jab/PPO/Sek ::     Noma Penuh ::   ZASMIRAH FATNI BINITI ZANSARI   No Kad Pengenakan (Baru/Lama) ::   Davitan / Gred ::   Tariki Lantkan Sekarang ::   2/500/2015 ::   Tariki Lantkan Sekarang ::   2/500/2015 ::   Tariki Lantkan Sekarang ::   2/500/2015 ::   Tariki Lantkan Sekarang ::   2/500/2015 ::   Tariki Lantkan Sekarang ::   2/500/2015 ::   Tariki Lantkan Sekarang ::   2/500/2015 ::   Tariki Lantkan Sekarang ::   2/500/2015 ::   Tariki Lantkan Sekarang ::   2/500/2015 ::   Tariki Lantkan Sekarang ::   2/500/2015 ::   Tariki Lantkan Sekarang ::   2/500/2015 ::   1   Tariki Lantkan Sekarang ::   2/500/2015 ::   1   1   1   2/500/2015 ::   1   2/500/2015 ::   2/500/2015 ::   2/500/2015 ::   2/500/2015 ::   2/500/2015 ::   2/500/2015 ::   2/500/2015 ::   2/500/2015 ::   2/500/2015 ::   2/500/2015 ::   2/500/2015 ::   2/500/2015 ::   2/500/2015 ::   2/500/2015 ::   2/500/2015 ::   2/500/2015 ::   2/500/2015 ::   2/500/2015 ::   2/500/2015 ::   2/500/2015 ::   2/500/2015 ::   2/500/2015 ::   2/500/2015 ::&lt;</th><th>No. Rujukan KenyJab/PPD/Sek ::   No. Rujukan KenyJab/PPD/Sek ::   No. Rujukan KenyJab/PPD/Sek ::</th><th>No. Ruljukan KenyJab/PPD/Sek:   No. Ruljukan KenyJab/PPD/Sek: No. Ruljukan KenyJab/PPD/Sek: No. Ruljukan KenyJab/PPD/Sek: Versiona No. Ruljukan KenyJab/PPD/Sek: Versiona Straine Versiona Versiona<th>No. Rujukan Kem/Jab/PD/Sek:   No. Rujukan Kem/Jab/PD/Sek:   No. Rujukan Kem/Jab</th><th>No. Rujukan Kem/Jab/PPD/Sek:     No. Rujukan Kem/Jab/PPD/Sek:        Nama Penni:   ZASHIKAH FATIN BINITI ZAMSHAN I FATIN BINITI ZAMSHAN   Nama Penni:   Zaskitah / Cred:   Tarish Lanskan Sekarang :   25/09/2015   Tarish Lanskan Sekarang :   25/09/2015   Tarish Lanskan Sekarang :   25/09/2015   Tarish Lanskan Sekarang :   25/09/2015   Tarish Lanskan Sekarang :   25/09/2015   Tarish Lanskan Sekarang :   25/09/2015   Tarish Chanskan Sekarang :   25/09/2015   Tarish Chanskan Sekarang :   25/09/2015   Tarish Chanskan Sekarang :   25/09/2015   Tarish Chanskan Sekarang :   25/09/2015   Tarish Chanskan Sekarang :   25/09/2015   Tarish Chanskan Sekarang :   25/09/2015   Tarish Chanskan Sekarang :   25/09/2015   Tarish Chanskan Sekarang :   25/09/2015   Tarish Chanskan Sekarang :   21   22   21   22   22   23   23   24   25   25   25   25   26   27   28   29   29   20   20   20   20   21   22   22   23   24 <th>bo. Rujukan Kem/Jab/PPD/Sek ::</th><th>No. Rutjukan Kem/Jab/PPD/Sek:   No. Rutjukan Kem/Jab/PPD/Sek:   No. Rutjukan Kem/Jab/PPD/Sek:   No. Kad Pengenalan (Baru/Lama):   Soviata   Tarikh Lantikan Sekarang:   25/08/2015   Tarikh Lantikan Sekarang:   25/08/2015   Tarikh Lantikan Sekarang:   25/08/2015   Tarikh Lantikan Sekarang:   25/08/2015   Tarikh Lantikan Sekarang:   25/08/2015   Tarikh Lantikan Sekarang:   25/08/2015   Tarikh Lantikan Sekarang:   25/08/2015   Tarikh Lantikan Sekarang:   25/08/2015   Tarikh Lantikan Sekarang:   25/08/2015   Tarikh Lantikan Sekarang:   25/08/2015   Tarikh Lantikan Sekarang:   25/08/2015   Tarikh Lantikan Sekarang:   25/08/2015   Tarikh Matabatan Kitabatan Kitabatan Kitabatan   1   Tarikh Matabatan Kitabatan Kitabatan   2   1   1   21   22   23   24   25   25   26   27   28   29   29   29   20   20   20   21   21   22   23   24   25   25   25   26   27   28   29   29   29   29</th><th>No. Rujukan Kem/Jab/PPD/Sek :     No. Rujukan Kem/Jab/PPD/Sek ::     Nama Penuh ::   ZASMIRAH FATTN BINTI ZAMSARI                                                                                                    <!--</th--><th>No. Rudjukan Kem/Jab/PPD/Sel:     No. Rudjukan Kem/Jab/PPD/Sel:        No. Kad Pengenalan (Baru/Lam);   Sortigetam Penult:   Jawatan / Gred :   PEMada   Jawatan / Gred ::   Sortigetam Penult   Sortigetam Penult   Sortigetam Penult   Sortigetam Penult   Sortigetam Penult   Jawatan / Gred ::   PEMada   Sortigetam Penult   Sortigetam Penult   S</th><th>No. Rujukan Kem/Jab/PPD/Sek:     No. Rujukan Kem/Jab/PPD/Sek:     No. Kad Pengenalan (Baru/Lam):   Sourcest   Sourcest    Sourcest   Sourcest   Sourcest   Sourcest   Sourcest   Sourcest   Sourcest   Sourcest   Sourcest   Sourcest   Sourcest   Sourcest   Sourcest   Sourcest   Sourcest   Sourcest   Sourcest   So</th><th>No. Rujukan KenyAsh/PPD/Sek :     No. Rujukan KenyAsh/PPD/Sek :        No. Kad Pengenalan (Baru/Lami) :   Sorter Vertice   Sorter Vertice        No. Kad Pengenalan (Baru/Lami) :   Sorter Vertice   Sorter Vertice        No. Kad Pengenalan (Baru/Lami) :   Sorter Vertice   Sorter Vertice                 Sorter Vertice   Sorter Vertice   <td< th=""><th>No. Rujukan Kem/Jab/PPD/Sek : Komskal   No. Kad Pengenaian (Baru/Lama) : 245/05/2015   Temps Bertuka : Sukatan / Gret :   Temps Bertuka : SUKUHANJAYA PERKHIDMATAN PELAJARAN   Pel Penku Pel Penku &lt;</th><th>No. Rujukan Kem/Jab/PPD/Sek :   Nama Brouhi :   ZASMIRAH FATIN BINTI ZAMSARI   No Kad Pengenalan (Baru/Lama) :   Zasmir Handina (Baru/Lama) :   Zasmir Handina (Baru/Lama) :   Zasmir Handina (Baru/Lama) :   Zasmir Handina (Baru/Lama) :   Zasmir Handina (Baru/Lama) :   Zasmir Handina (Baru/Lama) :   Zasmir Handina (Baru/Lama) :   District :   District :    District :   District :<th>No. Ruyukan Kem/Jab/PPD/Sek::   No. Ruyukan Kem/Jab/PPD/Sek::   No. Kad Pengenalan (Baru/Luma):   Sovatan / Ged :   Tarikh Lantikan Sekarang:   25/08/2015   Tarikh Lantikan Sekarang:   25/08/2015   Tarikh Lantikan Sekarang:   25/08/2015   Tarikh Lantikan Sekarang:   25/08/2015   Tarikh Lantikan Sekarang:   25/08/2015   Tarikh Lantikan Sekarang:   25/08/2015   Tarikh Lantikan Sekarang:   25/08/2015   Tarikh Lantikan Sekarang:   25/08/2015   Tarikh Lantikan Sekarang:   25/08/2015   Tarikh Lantikan Sekarang:   25/08/2015   Tarikh Lantikan Sekarang:   25/08/2015   Tarikh Lantikan Sekarang:   25/08/2015   Tarikh Lantikan Sekarang:   25/08/2015   Tarikh Lantikan Sekarang:   25/08/2015   Tarikh Lantikan Sekarang:   21   21   Tarikh Perakuan Ketua Jakara nga genakan mento tida nataha Kelma   21   21   21   21    22   21   22   23   23   24   24   25   25   25   25   26   27   28   28   28   29   29   20   20   20    21<th>No. Rujukan Kem/Jab/PPD/Sek :   No. Rujukan Kem/Jab/PPD/Sek :   No. Rujukan Kem/Jab/PPD/Sek :   No. Rujukan Kem/Jab/PPD/Sek :   No. Rujukan Kem/Jab/PPD/Sek :   No. Rujukan Kem/Jab/PPD/Sek :   No. Rujukan Kem/Jab/PPD/Sek :   No. Rujukan Kem/Jab/PPD/Sek :   No. Rujukan Kem/Jab/PPD/Sek :   No. Rujukan Kem/Jab/PPD/Sek :   No. Rujukan Kem/Jab/PPD/Sek :   No. Rujukan Kem/Jab/PPD/Sek :   No. Rujukan Kem/Jab/PPD/Sek :   Stantan / Grei :   Tarish Lantikan Sekarang :   25/08/2015 :   Tarish Destukan Kem/Jab/PPD/Sek :   Tarish Destukan Kem/Jab/PPD/Sek :   No. Rujukan Kem/Jab/PPD/Sek :   Stantan / Grei :   Tarish Lantikan Sekarang ::   25/08/2015 :   Tarish Perduca Kem/Jab/PPD/Sek :   Predesam Kem/Jab/PPD/Sek :   Stantan / Grei :   Stantan / Grei :   Stan</th><th>No. Rujukan Kem/Jab/PPD/Sel:     No. Rujukan Kem/Jab/PPD/Sel:     No. Rujukan Kem/Jab/PPD/Sel:     No. Kujukan Kem/Jab/PD/Sel:     No. Kujukan (Baru/Lama):   9000000000000000000000000000000000000</th></th></th></td<></th></th></th></th></th></th></th></th></th></th></th></th>                                                                                                    | No. Rullykan Kan/Jab/PPD/Sek:     No. Rullykan Kan/Jab/PPD/Sek:     No. Kad Pengenalan (Baru/Lam):   Davadan / Gel:   PEMaATU PENGLAUSAN MURILD GRED N17   Turing Betragas:   Davadan / Gel:   PEMaATU PENGLAUSAN MURILD GRED N17   Turing Betragas:   Davadan / Gel:   PEMaATU PENGLAUSAN MURILD GRED N17   Turing Betragas:   Davadan / Gel:   PEMaATU PENGLAUSAN MURILD GRED N17   Turing Betragas:   Davadan / Gel:   PEMaATU PENGLAUSAN   Turing Betragas:   Davadan / Gel:   PEMaATU PENGLAUSAN   Pelantaming Performance   Turing Betragas:   Davadan / Gel:   Pelantaming Pelantaming Pelantami                                                                                                    | No. Rufuldan Kem/Jab/PPD/Sek ::                                                                                                    | No. Rudjukan Ketur/Jab/PPD/Sek ::                                                                                                    | No. Rujukan Kem/Jab/PPD/Sek:     No. Rujukan Kem/Jab/PPD/Sek:        No. Rujukan Kem/Jab/PPD/Sek:                 No. Rujukan Kem/Jab/PPD/Sek: <th>No. Rudjukan Keny/Jab/PPD/Sek :: Xenuskas   No. Rudjukan Keny/Jab/PPD/Sek :: ZASHIRAH FATIN BINTI ZAMSARI   No. Kad Pengenalan (Bany/Lam) :: 2007/13/23/20-0   Javatan / Gred :: PEMBANTU PENGURUSAN MURID GRED N127   Taripit Lantikan Sekarang :: 25/08/2015   Taripit Lantikan Sekarang :: 25/08/2015   Taripit Lantikan Sekarang :: 25/08/2015   Taripit Lantikan Sekarang :: 25/08/2015   Taripit Lantikan Sekarang :: 25/08/2015   Taripit Lantikan Sekarang :: 25/08/2015   Taripit Lantikan Sekarang :: 25/08/2015   Taripit Lantikan Sekarang :: 25/08/2015   Taripit Lantikan Sekarang :: 25/08/2015   Taripit Lantikan Sekarang :: 25/08/2015   Taripit Lantikan Sekarang :: 25/08/2015   Taripit Pengar Mangalan Sekarang :: 25/08/2015   Taripit Pengar Mangalan Sekarang :: 25/08/2015   Taripit Pengar Mangalan Mangalan Sekarang :: 21/02/21: Nat Turu Jakas Kelas   Taripit Pengar Mangalan Mangalan Mangalan Sekarang :: ************************************</th> <th>Norma Peruh ZASMIRAH FATIN BINTI ZAMSARI   Norma Peruh ZASMIRAH FATIN BINTI ZAMSARI   Norma Peruh ZASMIRAH FATIN BINTI ZAMSARI   Norma Peruh ZASMIRAH FATIN BINTI ZAMSARI   Norma Peruh ZASMIRAH FATIN BINTI ZAMSARI   Norma Peruh ZASMIRAH FATIN BINTI ZAMSARI   Norma Peruh ZASMIRAH FATIN BINTI ZAMSARI   Norma Peruh ZASMIRAH FATIN BINTI ZAMSARI   Norma Peruh ZASMIRAH FATIN BINTI ZAMSARI   Norma Peruh ZASMIRAH FATIN BINTI ZAMSARI   Norma Peruh ZASMIRAH FATIN BINTI ZAMSARI   Norma Peruh Zasmiri Catin Peruh   Norma Peruh Zasmiri Catin Peruh</th> <th>No. Ruyukan Ken/Jab/PPD/Sek :     Nama Peruh :   ZaSHIRAH FATIN BINTI ZAMSARI   No. Kod Pergenangenangi (Baru/Lama) :   Jawatan / Gred :   Tariha Latikan Sekarang :   25/08/2015   Tariha Latikan Sekarang :   25/08/2015   Tariha Latikan Sekarang :   25/08/2015   Tariha Latikan Sekarang :   25/08/2015   Tariha Latikan Sekarang :   25/08/2015   Tariha Latikan Sekarang :   25/08/2015   Tariha Latikan Sekarang :   25/08/2015   Tariha Latikan Sekarang :   21/08/2016   Tariha Kata Distang Samangan Kata Distang Samangan Distang Samangan Distang Samangan Distang Sam</th> <th>No. Re. Rujukan Kem/Jab/PPO/Sek :     No. Re. Rujukan Kem/Jab/PPO/Sek :     No. Kad Pengenalan (Bar/Jam) :   DOKMEN YAKG OPERLIKAN   Termpat Bertugas :   Storegename     Termpat Bertugas :   Storegename     Termpat Bertugas :   Storegename     Termpat Bertugas :   Storegename     Termpat Bertugas :   Storegename     Termpat Bertugas :   Storegename     Termpat Bertugas :   Storegename     Termpat Bertugas :   Storegename   Termpat Bertugas :   Storegename   Termpat Bertugas :   Storegename   Termpat Bertugas :   Storegename   Termpat Bertugas :   Storegename   Storegename <!--</th--><th>No. Rujukan Kem/Jab/PD/Sek:   No. Rujukan Kem/Jab/PD/Sek:   No. Rujukan Kem/Jab</th><th>No. Rujukan Kernijabi/PPD/Sel:     Nama Benuh:        Nama Benuh:        No. Kada Pengenalan (Baru/Lama):   Javatan / Gred :   Tempat: Bertugas:   SURJHANIANA PERKHIDIMATAN PERKHIDIMATAN PELAJARAN        Tempat: Bertugas:   SURJHANIANA PERKHIDIMATAN PERKHIDIMATAN PElajaran           Pelalam / Ruta Battan:   ************************************</th><th>No. Ruyukan Kem/Jab/PPO/Sek ::   No. Ruyukan Kem/Jab/PPO/Sek :: No. Ruyukan Kem/Jab/PPO/Sek :: No. R</th><th>No. Rujujan Ken/Jab/PPD/Sek:     No. Rujujan Ken/Jab/PPD/Sek:     No. Kod Pengenalan (Baru/Lams):   Javatan / Gred :   PENda Antro Pendu Baru/Lams):   Javatan / Gred ::   PENda Antro Pendu Baru/Lams):   Javatan / Gred ::   PENda Antro Pendu Baru/Lams):   Javatan / Gred ::   Tempat Bertugs::   Javatan / Gred ::   PENda Antro Pendu Baru/Lams):   Tempat Bertugs::   Javatan / Gred ::   PENda Antro Pendu Baru/Lams):   Tempat Bertugs::   Javatan / Gred ::   PENda Antro Pendu Baru/Lams):   Tempat Bertugs::   Javatan / Gred ::   PENda Maru Pendu Baru/Lams):   Tempat Bertugs::   Javatan / Gred ::   PENda Maru Pendu Baru/Lams):   Tempat Bertugs::   Javatan / Gred ::   PENda Maru Pendu Baru/Lams):   Tempat Bertugs::   Javatan / Gred ::   PENda Maru Pendu Baru/Lams):   Tempat Bertugs::   Javatan / Gred ::   PENda Maru Pendu Baru/Lams):   Javatan / Gred ::   Javatan / Gred ::   &lt;</th><th>No. Rujukan Kem/lab/PPD/Sek:     No. Rujukan Kem/lab/PPD/Sek:     No. Rujukan Kem/lab/PPD/Sek:     No. Rujukan Kem/lab/PPD/Sek:     No. Rujukan Kem/lab/PPD/Sek:     No. Rujukan Kem/lab/PPD/Sek:     No. Rujukan Kem/lab/PPD/Sek:     No. Rujukan Kem/lab/PPD/Sek:     No. Rujukan Kem/lab/PPD/Sek:     No. Rujukan Kem/lab/PPD/Sek:     No. Rujukan Kem/lab/PPD/Sek:     No. Rujukan Kem/lab/PPD/Sek:        No. Rujukan Kem/lab/PPD/Sek:                 No. Rujukan Kem/lab/PPD/Sek:                    No. Rujukan Kem/lab/PPD/Sek:</th><th>No. Rujukan Kem/Jab/PPD/Sek ::     Nom B Penuhi ::   ZASMIRAH FATIN BINIT ZASARARI   No Kad Pengenalan (Baru/Lam) :   Barutan / Grei :   Pendantru Penuhi ::   Tarikh Lamitan Sekarang ::   2/5/08/2015   Teripat Berlugas ::   SURUHANUANA KE M/Jab/PD/Sek ::   Teripat Berlugas ::   SURUHANUANA RATIN PENUANA KE M/Jab/PD/Sek ::   Teripat Berlugas ::   SURUHANUANA KE M/Jab/PD/Sek ::   Teripat Berlugas ::   SURUHANUANA KE M/Jab/PD/Sek ::   SURUHANUANA KE M/Jab/PD/Sek ::   Teripat Berlugas ::   SURUHANUANA KE M/Jab/PD/Sek ::   SURUHANUANA KE M/Jab/PD/Sek :: <!--</th--><th>No. Rujukan Ken/Jab/PPO/Sel:     No. Rujukan Ken/Jab/PPO/Sel:        No. Rujukan Ken/Jab/PPO/Sel:        No. Rujukan Ken/Jab/PPO/Sel:           No. Rujukan Ken/Jab/PPO/Sel:              No. Rujukan Ken/Jab/PPO/Sel:</th><th>No. Rujukan Kem/Jab/PPD/Sek ::     No. Rujukan Kem/Jab/PPD/Sek ::     No. Rujukan Kem/Jab/PPD/Sek ::</th><th>No. Rujukan Ken/Jab/PPD/Sel:     No. Rujukan Ken/Jab/PPD/Sel:     No. Kad Pengenalan (Baru/Lam3):   Doktar Pengenalan (Baru/Lam3):   Doktar Pengenalan (Baru/Lam</th><th>No. Rullykan Ken/Jab/PPD/Sek :     No. Rullykan Ken/Jab/PPD/Sek :     No. Kod Pengenalen (Ben/Lams) :   Joavain // Ged :   Pendarup Penkarup Penk</th><th>No. Rujukan Ken/Jab/PPD/Sek:     No. Rujukan Ken/Jab/PPD/Sek:     No. Rujukan Ken/Jab/PPD/Sek:     No. Kad Pengenalan (Baru/Lama):   Jourtani, Cerci:   Taringua Berluis:   Suntani, Cerci:   Suntani, Cerci:</th><th>No. Rujukan Kem/lab/PPO/Sel:     No. Rujukan Kem/lab/PPO/Sel:     No. Rujukan Kem/lab/PPO/Sel:     No. Rujukan Kem/lab/PPO/Sel:     No. Rujukan Kem/lab/PPO/Sel:     No. Rujukan Kem/lab/PPO/Sel:     No. Rujukan Kem/lab/PPO/Sel:     No. Rujukan Kem/lab/PPO/Sel:     No. Rujukan Kem/lab/PPO/Sel:     No. Rujukan Kem/lab/PPO/Sel:     No. Rujukan Kem/lab/PPO/Sel:     No. Rujukan Kem/lab/PPO/Sel:     No. Rujukan Kem/lab/PPO/Sel:        No. Rujukan Kem/lab/PPO/Sel:                                                                                                    <th>No. Rujukan Kem/lab/PPO/Sel:     No. Rujukan Kem/lab/PPO/Sel:        No. Rujukan Kem/lab/PPO/Sel:        No. Rujukan Kem/lab/PPO/Sel:</th><th>No. Rujukan Kem/Jab/PPD/Sek:   No. Rujukan Kem/Jab/PPD/Sek:   No. Kad Penguna (Baru/Lama):   Javatan / Gred :   PENBANTU PENGUNUSAN MURID GRED N37   Tariha Bertuka:   Tariha Bertuka:   Tariha Bertuka:   Source   Tariha Bertuka:   Tariha Bertuka:   Source   Source    Source   Source</th><th>No. Rujukan Ken/Jab/PPD/Sek :   No. Rujukan Ken/Jab/PPD/Sek ::   Zasantan / Gred ::   PENBARTU PENURUSIAN MURID GRED N17   Tariha Lattikan Sekarang ::   25/09/2015   Tariha Lattikan Sekarang ::   25/09/2015   Tariha Lattikan Sekarang ::   25/09/2015   Tariha Lattikan Sekarang ::   25/09/2015   Tariha Lattikan Sekarang ::   25/09/2015   Tariha Lattikan Sekarang ::   25/09/2015   Tariha Lattikan Sekarang ::   25/09/2015   Tariha Lattikan Sekarang ::   25/09/2015   Tariha Lattikan Sekarang ::   25/09/2015   Tariha Lattikan Sekarang ::   25/09/2015   Tariha Lattikan Sekarang ::   25/09/2015   Tariha Lattikan Sekarang ::   25/09/2015   Tariha Lattikan Sekarang ::   25/09/2015   Tariha Lattikan Sekarang ::   25/09/2015   Tariha Lattikan Sekarang ::   26/000   1   Tariha Lattikan Sekarang ::   27/000   28/000   28/000   29/000   20/000   20/000   20/000   20/000   20/000   20/000   20/000   20/000   20/000   20/000   20/000   20/000   20/000   20/000   20/000   20/000   20/0000   20/0000  <t< th=""><th>No. Ruljukan Kem/Jab/PPD/Sek ::     No. Ruljukan Kem/Jab/PPD/Sek ::     No. Kad Pengenalan (Baru/Lam) ::   Javatan / Grid ::   PEMBATU PENGURUSAN MURID GELD N17   Tarkh. Latukan Sekarang ::   25/06/2015   Tarkh. Latukan Sekarang ::   25/06/2015   Tarkh. Latukan Sekarang ::   25/06/2015   Tarkh. Latukan Sekarang ::   25/06/2015   Tarkh. Latukan Sekarang ::   25/06/2015   Tarkh. Latukan Sekarang ::   25/06/2015   Tarkh. Latukan Sekarang ::   25/06/2015   Tarkh. Latukan Sekarang ::   25/06/2015   Tarkh. Latukan Sekarang ::   21/06/2015   Tarkh. Latukan Sekarang ::   21/06/2016   Tarkh. Latukan Sekarang ::   21/06/2016   Tarkh. Latukan Sekarang ::   21/06/2016   21/06/2016   21/06/2016   21/06/2016   21/06/2016   21/06/2016   21/06/2016   21/06/2016   21/06/2016   21/06/2016   21/06/2016   21/06/2016   21/06/2016   21/06/2016   21/06/2016   21/06/2016   21/06/2016   21/06/2016   21/06/2016   21/06/2016   21/06/2016   21/06/2016   21/06/2016   21/06/2016   21/06/2016   21/06/2016   21/06/2016   21/06/2016</th><th>No. Ruljskan Ken/Jab/PPD/Sek :     No. Ruljskan Ken/Jab/PPD/Sek ::     No. Kad Pengenalan (Ban/Lam) :   Javatan / Grd ::   PEMBATU PENURUSAN MURID GRED N17   Tariha Latilika Sekarang ::   Z5/06/2015   Tariha Latilika Sekarang ::   Z5/06/2015   Zariha Mendak Sein NVDP ::   Zariha Mendak Sein NVDP ::   Zariha Mendak Sein NVDP ::   Zariha Mendak Sein NVDP ::   Zariha Mendak Sein NVDP ::   Zariha Mendak Sein NVDP ::   Zariha Mendak Sein NVDP ::   Zariha Mendak Sein NVDP ::   Zariha Mendak Sein NVDP ::   Zariha Mendak Sein NVDP ::   Zariha Mendak Sein NVDP :: </th></t<><th>No. Rulykan Ken/Jab/PPD/Sek :     No. Rulykan Ken/Jab/PPD/Sek ::     No. Kad Pengenalan (Baru/Lama) ::   Jawatah / Ged ::   PEMBATU PENJORUSAN MURID GRED N17   Tariha Latilikan Sekarang ::   25/08/2015   Tariha Latilikan Sekarang ::   25/08/2015   Tariha Latilikan Sekarang ::   25/08/2015   Tariha Latilikan Sekarang ::   25/08/2015   Tariha Latilikan Sekarang ::   25/08/2015   Tariha Latilikan Sekarang ::   25/08/2015   Tariha Latilikan Sekarang ::   25/08/2015   Tariha Latilikan Sekarang ::   25/08/2015   Tariha Latilikan Sekarang ::   25/08/2015   Tariha Latilikan Sekarang ::   25/08/2015   Tariha Latilikan Sekarang ::   25/08/2015   Tariha Latilikan Sekarang ::   25/08/2015   Tariha Latilikan Sekarang ::   25/08/2015   Tariha Latilikan Sekarang ::   25/08/2016   1   Tariha Latilikan Sekarang ::   20   1   20   20   21   21   21   22   22   23   24   24   25   25   25   26   26   26   27   28   28   28   28   29   29   20</th><th>No. Rujukan Kem/Jab/PPD/Sek :     No. Rujukan Kem/Jab/PPD/Sek ::     No. Kad Pengonalan (Baru/Lama) ::   Dik Kad Pengonalan (Baru/Lama) ::   Dik Kad Pengonalan (Ba</th><th>No. Rujukan Kem/Jab/PPD/Sek ::     Nama Peruh :   ZASMIRAH FATNI BINTI ZAMSARI   No. Kad Pengenalan (Baru/Lama) ::   Jowatan / Gred :   Tariho Lantikan Sekarang ::   ZS/08/2015   Tempat Bertugs ::   SUBURHARADATA PERKHIDMATAN PERKHIDMATAN PELAJARAN                                Parkikan Keta 2004rs   Tempat Stata / Gred :   Tempat Stata / Gred :   Stata / Gred :   Tempat Stata / Gred :   Tempat Stata / Gred :  <t< th=""><th>No. Ruljukan Ken/Jab/PPD/Sek:     No. Ruljukan Ken/Jab/PPD/Sek:     No. Kad Pengenalan Genuth:   ZasMIRAH FATIN BINTI ZAMSARI   No. Kad Pengenalan Genuth:   ZasMIRAH FATIN BINTI ZAMSARI   No. Kad Pengenalan Genuth:   ZasMIRAH FATIN BINTI ZAMSARI   Deventaria:   ZasMIRAH FATIN BINTI ZAMSARI   Deventaria:   Temperitaria:   Temperitaria:   Subatah / Geni:   Pengenalan Genuth:   Temperitaria:   Subatah / Geni:   Pengenalan Genuth:   Temperitaria:   Subatah / Geni:   Subatah / Geni:   Su</th><th>No. Rudjukan Kem/Jab/PPD/Sek :: Assmittant Fathus Elstratus   No. Rudjukan Kem/Jab/PPD/Sek :: Assmittant Fathus Elstratus   No. Kad Pengunian (Gen/Luma) :: 25/06/2015   Tarination (Sen/Luma) :: 25/06/2015   Tarination (Sen/Luma) :: 26/06/2015   Tarination (Sen/Luma) :: 26/06/2015   Tarination (Sen/Luma) :: 26/06/2015   Tarination (Sen/Luma) :: 26/06/2015   Tarination (Sen/Luma) :: 26/06/2015   Tarination (Sen/Luma) :: 26/06/2015   Tarination (Sen/Luma) :: 26/06/2015   Tarination (Sen/Luma) :: 26/06/2015   Tarination (Sen/Luma) :: 26/06/2015   Tarination (Sen/Luma) :: 26/06/2015   Tarination (Sen/Luma) :: 26/06/2015   Tarination (Sen/Luma) :: 26/06/2015   Tarination (Sen/Luma) ::</th><th>No. Ruljukan Kem/Jab/PPD/Sek ::</th><th>No. Rujkjan Ken/Jab/PPD/Sek :     No. Rujkjan Ken/Jab/PPD/Sek ::     No. Kod Pengenalan (Baru/Lam) ::   Jawatah / Get   Tarkh Lathikan Sekanang ::   Jawatah / Get   Tarkh Lathikan Sekanang ::   Jawatah / Get   Tarkh Lathikan Sekanang ::   Jawatah / Get   Tarkh Lathikan Sekanang ::   Jawatah / Get   Tarkh Lathikan Sekanang ::   Jawatah / Get   Tarkh Lathikan Sekanang ::   Jawatah / Get   Tarkh Lathikan Sekanang ::   Jawatah / Get   Tarkh Lathikan Sekanang ::   Jawatah / Get   Tarkh Lathikan Sekanang ::   Jawatah / Get   Tarkh Lathikan Sekanang ::   Jawatah / Get   Tarkh Lathikan Sekanang ::   Jawatah / Get   Tarkh Lathikan Sekanang ::   Jawatah / Get   Jawatah / Get    Jawatah / Get   &lt;</th><th>No. Ruljukan Ken/Jab/PPD/Sek :: Amilian Anily Anily PpJ/Sek ::   No. Kad Pengenalan (Baru/Lam) :: 2 AMIRANI FATIR BINTI ZAMSARI   No. Kad Pengenalan (Baru/Lam) :: 2 A/08/2015   Tarkin Lantkan Sekaran :: 2 2/08/2015   Tarkin Lantkan Sekaran :: 2 2/08/2015   Tarkin Kena Sekaran :: 2 2/08/2015   Tarkin Kena Sekaran :: 2 2/08/2015   Tarkin Kena Sekaran :: 2 2/08/2015   Tarkin Kena Sekaran :: 2 2/08/2015   Tarkin Kena Sekaran :: 2 2/08/2015   Tarkin Kena Sekaran :: 2 2/08/2016   Tarkin Kena Sekaran :: 2 2/08/2016   Tarkin Kena Sekaran :: 2 2/08/2016  &lt;</th><th>No. Rujukan Kem/Jab/PPD/Sel::     No. Rujukan Kem/Jab/PPD/Sel::     No. Rujukan Kem/Jab/PPD/Sel::     No. Rujukan Kem/Jab/PPD/Sel::     No. Rujukan Kem/Jab/PPD/Sel::     No. Rujukan Kem/Jab/PPD/Sel::     No. Rujukan Kem/Jab/PPD/Sel::     No. Rujukan Kem/Jab/PPD/Sel::     No. Rujukan Kem/Jab/PPD/Sel::     Parkin     No. Rujukan Kem/Jab/PPD/Sel::     Parkin     Parkin     Parkin     Parkin     Parkin     Parkin     Parkin     Parkin        Parkin</th><th>No. Rujukan Kem/Jab/PPD/Sek::     Norma Penuli::   ACASHIRAH FATIN BINTI ZANSARI:   Norkad Pengenalan (Baru/Lama):   Javian / Crés ::   Teriph Lamikan Sekarang ::   Z508/2015   Teriph Lamikan Sekarang ::   Z508/2015   Teriph Lamikan Sekarang ::   Z508/2015   Teriph Lamikan Sekarang ::   Z508/2015   Teriph Lamikan Sekarang ::   Z508/2015   Teriph Lamikan Sekarang ::   Z508/2015   Teriph Lamikan Sekarang ::   Z508/2015   Teriph Lamikan Sekarang ::   Z508/2015   Teriph Lamikan Sekarang ::   Z508/2015   Teriph Lamikan Sekarang ::   Z508/2015   Teriph Lamikan Sekarang ::   Z508/2015   Teriph Lamikan Sekarang ::   Z508/2015   Teriph Lamikan Sekarang ::   Z508/2017   Teriph Lamikan Sekarang ::   Z508/2018   Teriph Lamikan Sekarang ::   Z508/2018   Teriph Lamikan Sekarang Sekarang</th><th>No. Ruljukan Kern/Jab/PPD/Sek ::     No. Ruljukan Kern/Jab/PPD/Sek ::     No. Kad Pengenalan (Banu/Lam) ::   Joavain // Ged ::   PEMAATU PENGURUSAN MURID GELD N17   Tarikh Latutikan Sekarang ::   Joavain // Ged ::   PEMAATU PENGURUSAN MURID GELD N17   Tarikh Latutikan Sekarang ::   Joavain // Ged ::   PEMAATU PENGURUSAN MURID GELD N17   Tarikh Latutikan Sekarang ::   Joavain // Ged ::   PEMAATU PENGURUSAN MURID GELD N17   Tarikh Latutikan Sekarang ::   Joavain // Ged ::   PEMAATU PENGURUSAN MURID GELD N17   Tarikh Latutikan Sekarang ::   Joavain // Ged ::   PEMAATU PENGURUSAN   Pengenalan Murin Murin Pendurusan Murin Pelakakan   Pengenalan Murin Murin Pelakakan Murin Pelakakan   Pengenalan Murin Murin Pelakakan Murin Pelakakan Murin Pelakakan   Pengenalan Murin Murin Pelakakan Murin Pelakakan Murin Pelakakan Murin Pelakakan Murin Pelakakan Murin Pelakakan Murin Pelakakan Murin Pelakakan Murin Pelakakan Murin Pelakakan Murin Pelakakan Murin Pelakakan Murin Pelakakan Pelakan Pelakan</th><th>No. Rujukan Kenylab/PPO/Sel:     No. Rujukan Kenylab/PPO/Sel:        No. Rujukan Kenylab/PPO/Sel:           No. Rujukan Kenylab/PPO/Sel:           No. Rujukan Kenylab/PPO/Sel:                                                                                                    </th></t<><th>No. Ruljklan Ken/Jab/PPD/Sek :     No. Ruljklan Ken/Jab/PPD/Sek :     No. Kad Pengenalen (Ignru/Lam) :   Javatan / God :   Tarkh Lanbian Sekarang :   25/08/2015     Tarkh Maning Bertugas :   SURUHANJAYA PERKHIDMATAN PELAJARAN     No. Kad Pengenalen (Ignru/Lam) :   Javatan / God :   Tarkh Lanbian Sekarang :   25/08/2015   Tarkh Lanbian Sekarang :   SURUHANJAYA PERKHIDMATAN PELAJARAN     No. Kad Pengenalen (Ignru/Lam) :   Pelavatan / God :   Tarkh Lanbian Sekarang :   25/08/2015   SURUHANJAYA PERKHIDMATAN PELAJARAN        No. Kad Pengenalen (Ignru/Lam) :   Pelavatan / God :   SURUHANJAYA PERKHIDMATAN PELAJARAN                 No. Kad Pengenalen (Ignru/Lam) :                                                                                                    <th>No. Ruljukan Kem/Jab/PPD/Sek :: AKINEAH FATIN EINTI ZAMSARI   No. Kad Pengensial (Baru/Lam) :: 200713125940   Javatan / Gred :: PEMANTU PENGURUSAN MURID GRED N17   Tariha Lattikan Sekaran :: 25/08/2015   Tariha Lattikan Sekaran :: 25/08/2015   Tariha Lattikan Sekaran :: 25/08/2015   Tariha Lattikan Sekaran :: 25/08/2015   Tariha Lattikan Sekaran :: 25/08/2015   Tariha Lattikan Sekaran :: 25/08/2015   Tariha Lattikan Sekaran :: 25/08/2015   Tariha Lattikan Sekaran :: 25/08/2015   Tariha Lattikan Sekaran :: 25/08/2015   Tariha Lattikan Sekaran :: 25/08/2015   Tariha Lattikan Sekaran :: 20/08/2015   Tariha Lattikan Sekaran :: 20/08/2015   Tariha Lattikan Sekaran :: 20/08/2015   Tariha Lattikan Sekaran :: 20/08/2015   Tariha Lattikan Sekaran :: 20/08/2015   Tariha Lattikan Sekaran :: 20/08/2015   Tariha Lattikan Sekaran :: 20/08/2015   Tariha Lattikan Sekaran :: 20/08/2016   Tariha Lattikan Sekaran :: 20/08/2016   Tariha Lattikan Sekaran :: 20/08/2016   Tariha Lattikan Sekaran :: 20/08/2016   Tariha Lattikan Sekaran :: 20/08/2016   Tariha Lattikan Sekaran :: 20/08/2016   Tariha Lattikan Sekaran :: 20/08/2016   Tariha Lattikan Sekaran :: 20/08/2016   Tariha Lattikan Sekaran :: 20/08/2016   Tariha Lattikan Sekaran :: 20/08/2016<!--</th--><th>No. Rujukan Kemi/Jab/PPO/Sek :     No. Rujukan Kemi/Jab/PPO/Sek :     No. Rujukan Kemi/Jab/PPO/Sek :</th><th>wo. Rujukan Kemu/abb/PD/Sek ::     Nama Penuh ::   ZASMIRAH FATIN BINITZ ZASMIRAH FATIN BINITZ ZAMISARA     Nama Penuh ::   ZASMIRAH FATIN BINITZ ZAMISARA     Nama Penuh ::   ZASMIRAH FATIN BINITZ ZAMISARA     Nama Penuh ::   Zasmira Kenu/abi/Policie   Subata/ / Gel ::   Penuarto Penuarto</th><th>No. Rujukan Kemi/Jab/PPO/Sek ::     Noma Penuh ::   ZASMIRAH FATNI BINITI ZANSARI   No Kad Pengenakan (Baru/Lama) ::   Davitan / Gred ::   Tariki Lantkan Sekarang ::   2/500/2015 ::   Tariki Lantkan Sekarang ::   2/500/2015 ::   Tariki Lantkan Sekarang ::   2/500/2015 ::   Tariki Lantkan Sekarang ::   2/500/2015 ::   Tariki Lantkan Sekarang ::   2/500/2015 ::   Tariki Lantkan Sekarang ::   2/500/2015 ::   Tariki Lantkan Sekarang ::   2/500/2015 ::   Tariki Lantkan Sekarang ::   2/500/2015 ::   Tariki Lantkan Sekarang ::   2/500/2015 ::   Tariki Lantkan Sekarang ::   2/500/2015 ::   1   Tariki Lantkan Sekarang ::   2/500/2015 ::   1   1   1   2/500/2015 ::   1   2/500/2015 ::   2/500/2015 ::   2/500/2015 ::   2/500/2015 ::   2/500/2015 ::   2/500/2015 ::   2/500/2015 ::   2/500/2015 ::   2/500/2015 ::   2/500/2015 ::   2/500/2015 ::   2/500/2015 ::   2/500/2015 ::   2/500/2015 ::   2/500/2015 ::   2/500/2015 ::   2/500/2015 ::   2/500/2015 ::   2/500/2015 ::   2/500/2015 ::   2/500/2015 ::   2/500/2015 ::   2/500/2015 ::&lt;</th><th>No. Rujukan KenyJab/PPD/Sek ::   No. Rujukan KenyJab/PPD/Sek ::   No. Rujukan KenyJab/PPD/Sek ::</th><th>No. Ruljukan KenyJab/PPD/Sek:   No. Ruljukan KenyJab/PPD/Sek: No. Ruljukan KenyJab/PPD/Sek: No. Ruljukan KenyJab/PPD/Sek: Versiona No. Ruljukan KenyJab/PPD/Sek: Versiona Straine Versiona Versiona<th>No. Rujukan Kem/Jab/PD/Sek:   No. Rujukan Kem/Jab/PD/Sek:   No. Rujukan Kem/Jab</th><th>No. Rujukan Kem/Jab/PPD/Sek:     No. Rujukan Kem/Jab/PPD/Sek:        Nama Penni:   ZASHIKAH FATIN BINITI ZAMSHAN I FATIN BINITI ZAMSHAN   Nama Penni:   Zaskitah / Cred:   Tarish Lanskan Sekarang :   25/09/2015   Tarish Lanskan Sekarang :   25/09/2015   Tarish Lanskan Sekarang :   25/09/2015   Tarish Lanskan Sekarang :   25/09/2015   Tarish Lanskan Sekarang :   25/09/2015   Tarish Lanskan Sekarang :   25/09/2015   Tarish Chanskan Sekarang :   25/09/2015   Tarish Chanskan Sekarang :   25/09/2015   Tarish Chanskan Sekarang :   25/09/2015   Tarish Chanskan Sekarang :   25/09/2015   Tarish Chanskan Sekarang :   25/09/2015   Tarish Chanskan Sekarang :   25/09/2015   Tarish Chanskan Sekarang :   25/09/2015   Tarish Chanskan Sekarang :   25/09/2015   Tarish Chanskan Sekarang :   21   22   21   22   22   23   23   24   25   25   25   25   26   27   28   29   29   20   20   20   20   21   22   22   23   24 <th>bo. Rujukan Kem/Jab/PPD/Sek ::</th><th>No. Rutjukan Kem/Jab/PPD/Sek:   No. Rutjukan Kem/Jab/PPD/Sek:   No. Rutjukan Kem/Jab/PPD/Sek:   No. Kad Pengenalan (Baru/Lama):   Soviata   Tarikh Lantikan Sekarang:   25/08/2015   Tarikh Lantikan Sekarang:   25/08/2015   Tarikh Lantikan Sekarang:   25/08/2015   Tarikh Lantikan Sekarang:   25/08/2015   Tarikh Lantikan Sekarang:   25/08/2015   Tarikh Lantikan Sekarang:   25/08/2015   Tarikh Lantikan Sekarang:   25/08/2015   Tarikh Lantikan Sekarang:   25/08/2015   Tarikh Lantikan Sekarang:   25/08/2015   Tarikh Lantikan Sekarang:   25/08/2015   Tarikh Lantikan Sekarang:   25/08/2015   Tarikh Lantikan Sekarang:   25/08/2015   Tarikh Matabatan Kitabatan Kitabatan Kitabatan   1   Tarikh Matabatan Kitabatan Kitabatan   2   1   1   21   22   23   24   25   25   26   27   28   29   29   29   20   20   20   21   21   22   23   24   25   25   25   26   27   28   29   29   29   29</th><th>No. Rujukan Kem/Jab/PPD/Sek :     No. Rujukan Kem/Jab/PPD/Sek ::     Nama Penuh ::   ZASMIRAH FATTN BINTI ZAMSARI                                                                                                    <!--</th--><th>No. Rudjukan Kem/Jab/PPD/Sel:     No. Rudjukan Kem/Jab/PPD/Sel:        No. Kad Pengenalan (Baru/Lam);   Sortigetam Penult:   Jawatan / Gred :   PEMada   Jawatan / Gred ::   Sortigetam Penult   Sortigetam Penult   Sortigetam Penult   Sortigetam Penult   Sortigetam Penult   Jawatan / Gred ::   PEMada   Sortigetam Penult   Sortigetam Penult   S</th><th>No. Rujukan Kem/Jab/PPD/Sek:     No. Rujukan Kem/Jab/PPD/Sek:     No. Kad Pengenalan (Baru/Lam):   Sourcest   Sourcest    Sourcest   Sourcest   Sourcest   Sourcest   Sourcest   Sourcest   Sourcest   Sourcest   Sourcest   Sourcest   Sourcest   Sourcest   Sourcest   Sourcest   Sourcest   Sourcest   Sourcest   So</th><th>No. Rujukan KenyAsh/PPD/Sek :     No. Rujukan KenyAsh/PPD/Sek :        No. Kad Pengenalan (Baru/Lami) :   Sorter Vertice   Sorter Vertice        No. Kad Pengenalan (Baru/Lami) :   Sorter Vertice   Sorter Vertice        No. Kad Pengenalan (Baru/Lami) :   Sorter Vertice   Sorter Vertice                 Sorter Vertice   Sorter Vertice   <td< th=""><th>No. Rujukan Kem/Jab/PPD/Sek : Komskal   No. Kad Pengenaian (Baru/Lama) : 245/05/2015   Temps Bertuka : Sukatan / Gret :   Temps Bertuka : SUKUHANJAYA PERKHIDMATAN PELAJARAN   Pel Penku Pel Penku &lt;</th><th>No. Rujukan Kem/Jab/PPD/Sek :   Nama Brouhi :   ZASMIRAH FATIN BINTI ZAMSARI   No Kad Pengenalan (Baru/Lama) :   Zasmir Handina (Baru/Lama) :   Zasmir Handina (Baru/Lama) :   Zasmir Handina (Baru/Lama) :   Zasmir Handina (Baru/Lama) :   Zasmir Handina (Baru/Lama) :   Zasmir Handina (Baru/Lama) :   Zasmir Handina (Baru/Lama) :   District :   District :    District :   District :<th>No. Ruyukan Kem/Jab/PPD/Sek::   No. Ruyukan Kem/Jab/PPD/Sek::   No. Kad Pengenalan (Baru/Luma):   Sovatan / Ged :   Tarikh Lantikan Sekarang:   25/08/2015   Tarikh Lantikan Sekarang:   25/08/2015   Tarikh Lantikan Sekarang:   25/08/2015   Tarikh Lantikan Sekarang:   25/08/2015   Tarikh Lantikan Sekarang:   25/08/2015   Tarikh Lantikan Sekarang:   25/08/2015   Tarikh Lantikan Sekarang:   25/08/2015   Tarikh Lantikan Sekarang:   25/08/2015   Tarikh Lantikan Sekarang:   25/08/2015   Tarikh Lantikan Sekarang:   25/08/2015   Tarikh Lantikan Sekarang:   25/08/2015   Tarikh Lantikan Sekarang:   25/08/2015   Tarikh Lantikan Sekarang:   25/08/2015   Tarikh Lantikan Sekarang:   25/08/2015   Tarikh Lantikan Sekarang:   21   21   Tarikh Perakuan Ketua Jakara nga genakan mento tida nataha Kelma   21   21   21   21    22   21   22   23   23   24   24   25   25   25   25   26   27   28   28   28   29   29   20   20   20    21<th>No. Rujukan Kem/Jab/PPD/Sek :   No. Rujukan Kem/Jab/PPD/Sek :   No. Rujukan Kem/Jab/PPD/Sek :   No. Rujukan Kem/Jab/PPD/Sek :   No. Rujukan Kem/Jab/PPD/Sek :   No. Rujukan Kem/Jab/PPD/Sek :   No. Rujukan Kem/Jab/PPD/Sek :   No. Rujukan Kem/Jab/PPD/Sek :   No. Rujukan Kem/Jab/PPD/Sek :   No. Rujukan Kem/Jab/PPD/Sek :   No. Rujukan Kem/Jab/PPD/Sek :   No. Rujukan Kem/Jab/PPD/Sek :   No. Rujukan Kem/Jab/PPD/Sek :   Stantan / Grei :   Tarish Lantikan Sekarang :   25/08/2015 :   Tarish Destukan Kem/Jab/PPD/Sek :   Tarish Destukan Kem/Jab/PPD/Sek :   No. Rujukan Kem/Jab/PPD/Sek :   Stantan / Grei :   Tarish Lantikan Sekarang ::   25/08/2015 :   Tarish Perduca Kem/Jab/PPD/Sek :   Predesam Kem/Jab/PPD/Sek :   Stantan / Grei :   Stantan / Grei :   Stan</th><th>No. Rujukan Kem/Jab/PPD/Sel:     No. Rujukan Kem/Jab/PPD/Sel:     No. Rujukan Kem/Jab/PPD/Sel:     No. Kujukan Kem/Jab/PD/Sel:     No. Kujukan (Baru/Lama):   9000000000000000000000000000000000000</th></th></th></td<></th></th></th></th></th></th></th></th></th></th></th>                                                                                                    | No. Rudjukan Keny/Jab/PPD/Sek :: Xenuskas   No. Rudjukan Keny/Jab/PPD/Sek :: ZASHIRAH FATIN BINTI ZAMSARI   No. Kad Pengenalan (Bany/Lam) :: 2007/13/23/20-0   Javatan / Gred :: PEMBANTU PENGURUSAN MURID GRED N127   Taripit Lantikan Sekarang :: 25/08/2015   Taripit Lantikan Sekarang :: 25/08/2015   Taripit Lantikan Sekarang :: 25/08/2015   Taripit Lantikan Sekarang :: 25/08/2015   Taripit Lantikan Sekarang :: 25/08/2015   Taripit Lantikan Sekarang :: 25/08/2015   Taripit Lantikan Sekarang :: 25/08/2015   Taripit Lantikan Sekarang :: 25/08/2015   Taripit Lantikan Sekarang :: 25/08/2015   Taripit Lantikan Sekarang :: 25/08/2015   Taripit Lantikan Sekarang :: 25/08/2015   Taripit Pengar Mangalan Sekarang :: 25/08/2015   Taripit Pengar Mangalan Sekarang :: 25/08/2015   Taripit Pengar Mangalan Mangalan Sekarang :: 21/02/21: Nat Turu Jakas Kelas   Taripit Pengar Mangalan Mangalan Mangalan Sekarang :: ************************************                                                                                                    | Norma Peruh ZASMIRAH FATIN BINTI ZAMSARI   Norma Peruh ZASMIRAH FATIN BINTI ZAMSARI   Norma Peruh ZASMIRAH FATIN BINTI ZAMSARI   Norma Peruh ZASMIRAH FATIN BINTI ZAMSARI   Norma Peruh ZASMIRAH FATIN BINTI ZAMSARI   Norma Peruh ZASMIRAH FATIN BINTI ZAMSARI   Norma Peruh ZASMIRAH FATIN BINTI ZAMSARI   Norma Peruh ZASMIRAH FATIN BINTI ZAMSARI   Norma Peruh ZASMIRAH FATIN BINTI ZAMSARI   Norma Peruh ZASMIRAH FATIN BINTI ZAMSARI   Norma Peruh ZASMIRAH FATIN BINTI ZAMSARI   Norma Peruh Zasmiri Catin Peruh   Norma Peruh Zasmiri Catin Peruh                                                                                                    | No. Ruyukan Ken/Jab/PPD/Sek :     Nama Peruh :   ZaSHIRAH FATIN BINTI ZAMSARI   No. Kod Pergenangenangi (Baru/Lama) :   Jawatan / Gred :   Tariha Latikan Sekarang :   25/08/2015   Tariha Latikan Sekarang :   25/08/2015   Tariha Latikan Sekarang :   25/08/2015   Tariha Latikan Sekarang :   25/08/2015   Tariha Latikan Sekarang :   25/08/2015   Tariha Latikan Sekarang :   25/08/2015   Tariha Latikan Sekarang :   25/08/2015   Tariha Latikan Sekarang :   21/08/2016   Tariha Kata Distang Samangan Kata Distang Samangan Distang Samangan Distang Samangan Distang Sam                                                                                                    | No. Re. Rujukan Kem/Jab/PPO/Sek :     No. Re. Rujukan Kem/Jab/PPO/Sek :     No. Kad Pengenalan (Bar/Jam) :   DOKMEN YAKG OPERLIKAN   Termpat Bertugas :   Storegename     Termpat Bertugas :   Storegename     Termpat Bertugas :   Storegename     Termpat Bertugas :   Storegename     Termpat Bertugas :   Storegename     Termpat Bertugas :   Storegename     Termpat Bertugas :   Storegename     Termpat Bertugas :   Storegename   Termpat Bertugas :   Storegename   Termpat Bertugas :   Storegename   Termpat Bertugas :   Storegename   Termpat Bertugas :   Storegename   Storegename </th <th>No. Rujukan Kem/Jab/PD/Sek:   No. Rujukan Kem/Jab/PD/Sek:   No. Rujukan Kem/Jab</th> <th>No. Rujukan Kernijabi/PPD/Sel:     Nama Benuh:        Nama Benuh:        No. Kada Pengenalan (Baru/Lama):   Javatan / Gred :   Tempat: Bertugas:   SURJHANIANA PERKHIDIMATAN PERKHIDIMATAN PELAJARAN        Tempat: Bertugas:   SURJHANIANA PERKHIDIMATAN PERKHIDIMATAN PElajaran           Pelalam / Ruta Battan:   ************************************</th> <th>No. Ruyukan Kem/Jab/PPO/Sek ::   No. Ruyukan Kem/Jab/PPO/Sek :: No. Ruyukan Kem/Jab/PPO/Sek :: No. R</th> <th>No. Rujujan Ken/Jab/PPD/Sek:     No. Rujujan Ken/Jab/PPD/Sek:     No. Kod Pengenalan (Baru/Lams):   Javatan / Gred :   PENda Antro Pendu Baru/Lams):   Javatan / Gred ::   PENda Antro Pendu Baru/Lams):   Javatan / Gred ::   PENda Antro Pendu Baru/Lams):   Javatan / Gred ::   Tempat Bertugs::   Javatan / Gred ::   PENda Antro Pendu Baru/Lams):   Tempat Bertugs::   Javatan / Gred ::   PENda Antro Pendu Baru/Lams):   Tempat Bertugs::   Javatan / Gred ::   PENda Antro Pendu Baru/Lams):   Tempat Bertugs::   Javatan / Gred ::   PENda Maru Pendu Baru/Lams):   Tempat Bertugs::   Javatan / Gred ::   PENda Maru Pendu Baru/Lams):   Tempat Bertugs::   Javatan / Gred ::   PENda Maru Pendu Baru/Lams):   Tempat Bertugs::   Javatan / Gred ::   PENda Maru Pendu Baru/Lams):   Tempat Bertugs::   Javatan / Gred ::   PENda Maru Pendu Baru/Lams):   Javatan / Gred ::   Javatan / Gred ::   &lt;</th> <th>No. Rujukan Kem/lab/PPD/Sek:     No. Rujukan Kem/lab/PPD/Sek:     No. Rujukan Kem/lab/PPD/Sek:     No. Rujukan Kem/lab/PPD/Sek:     No. Rujukan Kem/lab/PPD/Sek:     No. Rujukan Kem/lab/PPD/Sek:     No. Rujukan Kem/lab/PPD/Sek:     No. Rujukan Kem/lab/PPD/Sek:     No. Rujukan Kem/lab/PPD/Sek:     No. Rujukan Kem/lab/PPD/Sek:     No. Rujukan Kem/lab/PPD/Sek:     No. Rujukan Kem/lab/PPD/Sek:        No. Rujukan Kem/lab/PPD/Sek:                 No. Rujukan Kem/lab/PPD/Sek:                    No. Rujukan Kem/lab/PPD/Sek:</th> <th>No. Rujukan Kem/Jab/PPD/Sek ::     Nom B Penuhi ::   ZASMIRAH FATIN BINIT ZASARARI   No Kad Pengenalan (Baru/Lam) :   Barutan / Grei :   Pendantru Penuhi ::   Tarikh Lamitan Sekarang ::   2/5/08/2015   Teripat Berlugas ::   SURUHANUANA KE M/Jab/PD/Sek ::   Teripat Berlugas ::   SURUHANUANA RATIN PENUANA KE M/Jab/PD/Sek ::   Teripat Berlugas ::   SURUHANUANA KE M/Jab/PD/Sek ::   Teripat Berlugas ::   SURUHANUANA KE M/Jab/PD/Sek ::   SURUHANUANA KE M/Jab/PD/Sek ::   Teripat Berlugas ::   SURUHANUANA KE M/Jab/PD/Sek ::   SURUHANUANA KE M/Jab/PD/Sek :: <!--</th--><th>No. Rujukan Ken/Jab/PPO/Sel:     No. Rujukan Ken/Jab/PPO/Sel:        No. Rujukan Ken/Jab/PPO/Sel:        No. Rujukan Ken/Jab/PPO/Sel:           No. Rujukan Ken/Jab/PPO/Sel:              No. Rujukan Ken/Jab/PPO/Sel:</th><th>No. Rujukan Kem/Jab/PPD/Sek ::     No. Rujukan Kem/Jab/PPD/Sek ::     No. Rujukan Kem/Jab/PPD/Sek ::</th><th>No. Rujukan Ken/Jab/PPD/Sel:     No. Rujukan Ken/Jab/PPD/Sel:     No. Kad Pengenalan (Baru/Lam3):   Doktar Pengenalan (Baru/Lam3):   Doktar Pengenalan (Baru/Lam</th><th>No. Rullykan Ken/Jab/PPD/Sek :     No. Rullykan Ken/Jab/PPD/Sek :     No. Kod Pengenalen (Ben/Lams) :   Joavain // Ged :   Pendarup Penkarup Penk</th><th>No. Rujukan Ken/Jab/PPD/Sek:     No. Rujukan Ken/Jab/PPD/Sek:     No. Rujukan Ken/Jab/PPD/Sek:     No. Kad Pengenalan (Baru/Lama):   Jourtani, Cerci:   Taringua Berluis:   Suntani, Cerci:   Suntani, Cerci:</th><th>No. Rujukan Kem/lab/PPO/Sel:     No. Rujukan Kem/lab/PPO/Sel:     No. Rujukan Kem/lab/PPO/Sel:     No. Rujukan Kem/lab/PPO/Sel:     No. Rujukan Kem/lab/PPO/Sel:     No. Rujukan Kem/lab/PPO/Sel:     No. Rujukan Kem/lab/PPO/Sel:     No. Rujukan Kem/lab/PPO/Sel:     No. Rujukan Kem/lab/PPO/Sel:     No. Rujukan Kem/lab/PPO/Sel:     No. Rujukan Kem/lab/PPO/Sel:     No. Rujukan Kem/lab/PPO/Sel:     No. Rujukan Kem/lab/PPO/Sel:        No. Rujukan Kem/lab/PPO/Sel:                                                                                                    <th>No. Rujukan Kem/lab/PPO/Sel:     No. Rujukan Kem/lab/PPO/Sel:        No. Rujukan Kem/lab/PPO/Sel:        No. Rujukan Kem/lab/PPO/Sel:</th><th>No. Rujukan Kem/Jab/PPD/Sek:   No. Rujukan Kem/Jab/PPD/Sek:   No. Kad Penguna (Baru/Lama):   Javatan / Gred :   PENBANTU PENGUNUSAN MURID GRED N37   Tariha Bertuka:   Tariha Bertuka:   Tariha Bertuka:   Source   Tariha Bertuka:   Tariha Bertuka:   Source   Source    Source   Source</th><th>No. Rujukan Ken/Jab/PPD/Sek :   No. Rujukan Ken/Jab/PPD/Sek ::   Zasantan / Gred ::   PENBARTU PENURUSIAN MURID GRED N17   Tariha Lattikan Sekarang ::   25/09/2015   Tariha Lattikan Sekarang ::   25/09/2015   Tariha Lattikan Sekarang ::   25/09/2015   Tariha Lattikan Sekarang ::   25/09/2015   Tariha Lattikan Sekarang ::   25/09/2015   Tariha Lattikan Sekarang ::   25/09/2015   Tariha Lattikan Sekarang ::   25/09/2015   Tariha Lattikan Sekarang ::   25/09/2015   Tariha Lattikan Sekarang ::   25/09/2015   Tariha Lattikan Sekarang ::   25/09/2015   Tariha Lattikan Sekarang ::   25/09/2015   Tariha Lattikan Sekarang ::   25/09/2015   Tariha Lattikan Sekarang ::   25/09/2015   Tariha Lattikan Sekarang ::   25/09/2015   Tariha Lattikan Sekarang ::   26/000   1   Tariha Lattikan Sekarang ::   27/000   28/000   28/000   29/000   20/000   20/000   20/000   20/000   20/000   20/000   20/000   20/000   20/000   20/000   20/000   20/000   20/000   20/000   20/000   20/000   20/0000   20/0000  <t< th=""><th>No. Ruljukan Kem/Jab/PPD/Sek ::     No. Ruljukan Kem/Jab/PPD/Sek ::     No. Kad Pengenalan (Baru/Lam) ::   Javatan / Grid ::   PEMBATU PENGURUSAN MURID GELD N17   Tarkh. Latukan Sekarang ::   25/06/2015   Tarkh. Latukan Sekarang ::   25/06/2015   Tarkh. Latukan Sekarang ::   25/06/2015   Tarkh. Latukan Sekarang ::   25/06/2015   Tarkh. Latukan Sekarang ::   25/06/2015   Tarkh. Latukan Sekarang ::   25/06/2015   Tarkh. Latukan Sekarang ::   25/06/2015   Tarkh. Latukan Sekarang ::   25/06/2015   Tarkh. Latukan Sekarang ::   21/06/2015   Tarkh. Latukan Sekarang ::   21/06/2016   Tarkh. Latukan Sekarang ::   21/06/2016   Tarkh. Latukan Sekarang ::   21/06/2016   21/06/2016   21/06/2016   21/06/2016   21/06/2016   21/06/2016   21/06/2016   21/06/2016   21/06/2016   21/06/2016   21/06/2016   21/06/2016   21/06/2016   21/06/2016   21/06/2016   21/06/2016   21/06/2016   21/06/2016   21/06/2016   21/06/2016   21/06/2016   21/06/2016   21/06/2016   21/06/2016   21/06/2016   21/06/2016   21/06/2016   21/06/2016</th><th>No. Ruljskan Ken/Jab/PPD/Sek :     No. Ruljskan Ken/Jab/PPD/Sek ::     No. Kad Pengenalan (Ban/Lam) :   Javatan / Grd ::   PEMBATU PENURUSAN MURID GRED N17   Tariha Latilika Sekarang ::   Z5/06/2015   Tariha Latilika Sekarang ::   Z5/06/2015   Zariha Mendak Sein NVDP ::   Zariha Mendak Sein NVDP ::   Zariha Mendak Sein NVDP ::   Zariha Mendak Sein NVDP ::   Zariha Mendak Sein NVDP ::   Zariha Mendak Sein NVDP ::   Zariha Mendak Sein NVDP ::   Zariha Mendak Sein NVDP ::   Zariha Mendak Sein NVDP ::   Zariha Mendak Sein NVDP ::   Zariha Mendak Sein NVDP :: </th></t<><th>No. Rulykan Ken/Jab/PPD/Sek :     No. Rulykan Ken/Jab/PPD/Sek ::     No. Kad Pengenalan (Baru/Lama) ::   Jawatah / Ged ::   PEMBATU PENJORUSAN MURID GRED N17   Tariha Latilikan Sekarang ::   25/08/2015   Tariha Latilikan Sekarang ::   25/08/2015   Tariha Latilikan Sekarang ::   25/08/2015   Tariha Latilikan Sekarang ::   25/08/2015   Tariha Latilikan Sekarang ::   25/08/2015   Tariha Latilikan Sekarang ::   25/08/2015   Tariha Latilikan Sekarang ::   25/08/2015   Tariha Latilikan Sekarang ::   25/08/2015   Tariha Latilikan Sekarang ::   25/08/2015   Tariha Latilikan Sekarang ::   25/08/2015   Tariha Latilikan Sekarang ::   25/08/2015   Tariha Latilikan Sekarang ::   25/08/2015   Tariha Latilikan Sekarang ::   25/08/2015   Tariha Latilikan Sekarang ::   25/08/2016   1   Tariha Latilikan Sekarang ::   20   1   20   20   21   21   21   22   22   23   24   24   25   25   25   26   26   26   27   28   28   28   28   29   29   20</th><th>No. Rujukan Kem/Jab/PPD/Sek :     No. Rujukan Kem/Jab/PPD/Sek ::     No. Kad Pengonalan (Baru/Lama) ::   Dik Kad Pengonalan (Baru/Lama) ::   Dik Kad Pengonalan (Ba</th><th>No. Rujukan Kem/Jab/PPD/Sek ::     Nama Peruh :   ZASMIRAH FATNI BINTI ZAMSARI   No. Kad Pengenalan (Baru/Lama) ::   Jowatan / Gred :   Tariho Lantikan Sekarang ::   ZS/08/2015   Tempat Bertugs ::   SUBURHARADATA PERKHIDMATAN PERKHIDMATAN PELAJARAN                                Parkikan Keta 2004rs   Tempat Stata / Gred :   Tempat Stata / Gred :   Stata / Gred :   Tempat Stata / Gred :   Tempat Stata / Gred :  <t< th=""><th>No. Ruljukan Ken/Jab/PPD/Sek:     No. Ruljukan Ken/Jab/PPD/Sek:     No. Kad Pengenalan Genuth:   ZasMIRAH FATIN BINTI ZAMSARI   No. Kad Pengenalan Genuth:   ZasMIRAH FATIN BINTI ZAMSARI   No. Kad Pengenalan Genuth:   ZasMIRAH FATIN BINTI ZAMSARI   Deventaria:   ZasMIRAH FATIN BINTI ZAMSARI   Deventaria:   Temperitaria:   Temperitaria:   Subatah / Geni:   Pengenalan Genuth:   Temperitaria:   Subatah / Geni:   Pengenalan Genuth:   Temperitaria:   Subatah / Geni:   Subatah / Geni:   Su</th><th>No. Rudjukan Kem/Jab/PPD/Sek :: Assmittant Fathus Elstratus   No. Rudjukan Kem/Jab/PPD/Sek :: Assmittant Fathus Elstratus   No. Kad Pengunian (Gen/Luma) :: 25/06/2015   Tarination (Sen/Luma) :: 25/06/2015   Tarination (Sen/Luma) :: 26/06/2015   Tarination (Sen/Luma) :: 26/06/2015   Tarination (Sen/Luma) :: 26/06/2015   Tarination (Sen/Luma) :: 26/06/2015   Tarination (Sen/Luma) :: 26/06/2015   Tarination (Sen/Luma) :: 26/06/2015   Tarination (Sen/Luma) :: 26/06/2015   Tarination (Sen/Luma) :: 26/06/2015   Tarination (Sen/Luma) :: 26/06/2015   Tarination (Sen/Luma) :: 26/06/2015   Tarination (Sen/Luma) :: 26/06/2015   Tarination (Sen/Luma) :: 26/06/2015   Tarination (Sen/Luma) ::</th><th>No. Ruljukan Kem/Jab/PPD/Sek ::</th><th>No. Rujkjan Ken/Jab/PPD/Sek :     No. Rujkjan Ken/Jab/PPD/Sek ::     No. Kod Pengenalan (Baru/Lam) ::   Jawatah / Get   Tarkh Lathikan Sekanang ::   Jawatah / Get   Tarkh Lathikan Sekanang ::   Jawatah / Get   Tarkh Lathikan Sekanang ::   Jawatah / Get   Tarkh Lathikan Sekanang ::   Jawatah / Get   Tarkh Lathikan Sekanang ::   Jawatah / Get   Tarkh Lathikan Sekanang ::   Jawatah / Get   Tarkh Lathikan Sekanang ::   Jawatah / Get   Tarkh Lathikan Sekanang ::   Jawatah / Get   Tarkh Lathikan Sekanang ::   Jawatah / Get   Tarkh Lathikan Sekanang ::   Jawatah / Get   Tarkh Lathikan Sekanang ::   Jawatah / Get   Tarkh Lathikan Sekanang ::   Jawatah / Get   Jawatah / Get    Jawatah / Get   &lt;</th><th>No. Ruljukan Ken/Jab/PPD/Sek :: Amilian Anily Anily PpJ/Sek ::   No. Kad Pengenalan (Baru/Lam) :: 2 AMIRANI FATIR BINTI ZAMSARI   No. Kad Pengenalan (Baru/Lam) :: 2 A/08/2015   Tarkin Lantkan Sekaran :: 2 2/08/2015   Tarkin Lantkan Sekaran :: 2 2/08/2015   Tarkin Kena Sekaran :: 2 2/08/2015   Tarkin Kena Sekaran :: 2 2/08/2015   Tarkin Kena Sekaran :: 2 2/08/2015   Tarkin Kena Sekaran :: 2 2/08/2015   Tarkin Kena Sekaran :: 2 2/08/2015   Tarkin Kena Sekaran :: 2 2/08/2016   Tarkin Kena Sekaran :: 2 2/08/2016   Tarkin Kena Sekaran :: 2 2/08/2016  &lt;</th><th>No. Rujukan Kem/Jab/PPD/Sel::     No. Rujukan Kem/Jab/PPD/Sel::     No. Rujukan Kem/Jab/PPD/Sel::     No. Rujukan Kem/Jab/PPD/Sel::     No. Rujukan Kem/Jab/PPD/Sel::     No. Rujukan Kem/Jab/PPD/Sel::     No. Rujukan Kem/Jab/PPD/Sel::     No. Rujukan Kem/Jab/PPD/Sel::     No. Rujukan Kem/Jab/PPD/Sel::     Parkin     No. Rujukan Kem/Jab/PPD/Sel::     Parkin     Parkin     Parkin     Parkin     Parkin     Parkin     Parkin     Parkin        Parkin</th><th>No. Rujukan Kem/Jab/PPD/Sek::     Norma Penuli::   ACASHIRAH FATIN BINTI ZANSARI:   Norkad Pengenalan (Baru/Lama):   Javian / Crés ::   Teriph Lamikan Sekarang ::   Z508/2015   Teriph Lamikan Sekarang ::   Z508/2015   Teriph Lamikan Sekarang ::   Z508/2015   Teriph Lamikan Sekarang ::   Z508/2015   Teriph Lamikan Sekarang ::   Z508/2015   Teriph Lamikan Sekarang ::   Z508/2015   Teriph Lamikan Sekarang ::   Z508/2015   Teriph Lamikan Sekarang ::   Z508/2015   Teriph Lamikan Sekarang ::   Z508/2015   Teriph Lamikan Sekarang ::   Z508/2015   Teriph Lamikan Sekarang ::   Z508/2015   Teriph Lamikan Sekarang ::   Z508/2015   Teriph Lamikan Sekarang ::   Z508/2017   Teriph Lamikan Sekarang ::   Z508/2018   Teriph Lamikan Sekarang ::   Z508/2018   Teriph Lamikan Sekarang Sekarang</th><th>No. Ruljukan Kern/Jab/PPD/Sek ::     No. Ruljukan Kern/Jab/PPD/Sek ::     No. Kad Pengenalan (Banu/Lam) ::   Joavain // Ged ::   PEMAATU PENGURUSAN MURID GELD N17   Tarikh Latutikan Sekarang ::   Joavain // Ged ::   PEMAATU PENGURUSAN MURID GELD N17   Tarikh Latutikan Sekarang ::   Joavain // Ged ::   PEMAATU PENGURUSAN MURID GELD N17   Tarikh Latutikan Sekarang ::   Joavain // Ged ::   PEMAATU PENGURUSAN MURID GELD N17   Tarikh Latutikan Sekarang ::   Joavain // Ged ::   PEMAATU PENGURUSAN MURID GELD N17   Tarikh Latutikan Sekarang ::   Joavain // Ged ::   PEMAATU PENGURUSAN   Pengenalan Murin Murin Pendurusan Murin Pelakakan   Pengenalan Murin Murin Pelakakan Murin Pelakakan   Pengenalan Murin Murin Pelakakan Murin Pelakakan Murin Pelakakan   Pengenalan Murin Murin Pelakakan Murin Pelakakan Murin Pelakakan Murin Pelakakan Murin Pelakakan Murin Pelakakan Murin Pelakakan Murin Pelakakan Murin Pelakakan Murin Pelakakan Murin Pelakakan Murin Pelakakan Murin Pelakakan Pelakan Pelakan</th><th>No. Rujukan Kenylab/PPO/Sel:     No. Rujukan Kenylab/PPO/Sel:        No. Rujukan Kenylab/PPO/Sel:           No. Rujukan Kenylab/PPO/Sel:           No. Rujukan Kenylab/PPO/Sel:                                                                                                    </th></t<><th>No. Ruljklan Ken/Jab/PPD/Sek :     No. Ruljklan Ken/Jab/PPD/Sek :     No. Kad Pengenalen (Ignru/Lam) :   Javatan / God :   Tarkh Lanbian Sekarang :   25/08/2015     Tarkh Maning Bertugas :   SURUHANJAYA PERKHIDMATAN PELAJARAN     No. Kad Pengenalen (Ignru/Lam) :   Javatan / God :   Tarkh Lanbian Sekarang :   25/08/2015   Tarkh Lanbian Sekarang :   SURUHANJAYA PERKHIDMATAN PELAJARAN     No. Kad Pengenalen (Ignru/Lam) :   Pelavatan / God :   Tarkh Lanbian Sekarang :   25/08/2015   SURUHANJAYA PERKHIDMATAN PELAJARAN        No. Kad Pengenalen (Ignru/Lam) :   Pelavatan / God :   SURUHANJAYA PERKHIDMATAN PELAJARAN                 No. Kad Pengenalen (Ignru/Lam) :                                                                                                    <th>No. Ruljukan Kem/Jab/PPD/Sek :: AKINEAH FATIN EINTI ZAMSARI   No. Kad Pengensial (Baru/Lam) :: 200713125940   Javatan / Gred :: PEMANTU PENGURUSAN MURID GRED N17   Tariha Lattikan Sekaran :: 25/08/2015   Tariha Lattikan Sekaran :: 25/08/2015   Tariha Lattikan Sekaran :: 25/08/2015   Tariha Lattikan Sekaran :: 25/08/2015   Tariha Lattikan Sekaran :: 25/08/2015   Tariha Lattikan Sekaran :: 25/08/2015   Tariha Lattikan Sekaran :: 25/08/2015   Tariha Lattikan Sekaran :: 25/08/2015   Tariha Lattikan Sekaran :: 25/08/2015   Tariha Lattikan Sekaran :: 25/08/2015   Tariha Lattikan Sekaran :: 20/08/2015   Tariha Lattikan Sekaran :: 20/08/2015   Tariha Lattikan Sekaran :: 20/08/2015   Tariha Lattikan Sekaran :: 20/08/2015   Tariha Lattikan Sekaran :: 20/08/2015   Tariha Lattikan Sekaran :: 20/08/2015   Tariha Lattikan Sekaran :: 20/08/2015   Tariha Lattikan Sekaran :: 20/08/2016   Tariha Lattikan Sekaran :: 20/08/2016   Tariha Lattikan Sekaran :: 20/08/2016   Tariha Lattikan Sekaran :: 20/08/2016   Tariha Lattikan Sekaran :: 20/08/2016   Tariha Lattikan Sekaran :: 20/08/2016   Tariha Lattikan Sekaran :: 20/08/2016   Tariha Lattikan Sekaran :: 20/08/2016   Tariha Lattikan Sekaran :: 20/08/2016   Tariha Lattikan Sekaran :: 20/08/2016<!--</th--><th>No. Rujukan Kemi/Jab/PPO/Sek :     No. Rujukan Kemi/Jab/PPO/Sek :     No. Rujukan Kemi/Jab/PPO/Sek :</th><th>wo. Rujukan Kemu/abb/PD/Sek ::     Nama Penuh ::   ZASMIRAH FATIN BINITZ ZASMIRAH FATIN BINITZ ZAMISARA     Nama Penuh ::   ZASMIRAH FATIN BINITZ ZAMISARA     Nama Penuh ::   ZASMIRAH FATIN BINITZ ZAMISARA     Nama Penuh ::   Zasmira Kenu/abi/Policie   Subata/ / Gel ::   Penuarto Penuarto</th><th>No. Rujukan Kemi/Jab/PPO/Sek ::     Noma Penuh ::   ZASMIRAH FATNI BINITI ZANSARI   No Kad Pengenakan (Baru/Lama) ::   Davitan / Gred ::   Tariki Lantkan Sekarang ::   2/500/2015 ::   Tariki Lantkan Sekarang ::   2/500/2015 ::   Tariki Lantkan Sekarang ::   2/500/2015 ::   Tariki Lantkan Sekarang ::   2/500/2015 ::   Tariki Lantkan Sekarang ::   2/500/2015 ::   Tariki Lantkan Sekarang ::   2/500/2015 ::   Tariki Lantkan Sekarang ::   2/500/2015 ::   Tariki Lantkan Sekarang ::   2/500/2015 ::   Tariki Lantkan Sekarang ::   2/500/2015 ::   Tariki Lantkan Sekarang ::   2/500/2015 ::   1   Tariki Lantkan Sekarang ::   2/500/2015 ::   1   1   1   2/500/2015 ::   1   2/500/2015 ::   2/500/2015 ::   2/500/2015 ::   2/500/2015 ::   2/500/2015 ::   2/500/2015 ::   2/500/2015 ::   2/500/2015 ::   2/500/2015 ::   2/500/2015 ::   2/500/2015 ::   2/500/2015 ::   2/500/2015 ::   2/500/2015 ::   2/500/2015 ::   2/500/2015 ::   2/500/2015 ::   2/500/2015 ::   2/500/2015 ::   2/500/2015 ::   2/500/2015 ::   2/500/2015 ::   2/500/2015 ::&lt;</th><th>No. Rujukan KenyJab/PPD/Sek ::   No. Rujukan KenyJab/PPD/Sek ::   No. Rujukan KenyJab/PPD/Sek ::</th><th>No. Ruljukan KenyJab/PPD/Sek:   No. Ruljukan KenyJab/PPD/Sek: No. Ruljukan KenyJab/PPD/Sek: No. Ruljukan KenyJab/PPD/Sek: Versiona No. Ruljukan KenyJab/PPD/Sek: Versiona Straine Versiona Versiona<th>No. Rujukan Kem/Jab/PD/Sek:   No. Rujukan Kem/Jab/PD/Sek:   No. Rujukan Kem/Jab</th><th>No. Rujukan Kem/Jab/PPD/Sek:     No. Rujukan Kem/Jab/PPD/Sek:        Nama Penni:   ZASHIKAH FATIN BINITI ZAMSHAN I FATIN BINITI ZAMSHAN   Nama Penni:   Zaskitah / Cred:   Tarish Lanskan Sekarang :   25/09/2015   Tarish Lanskan Sekarang :   25/09/2015   Tarish Lanskan Sekarang :   25/09/2015   Tarish Lanskan Sekarang :   25/09/2015   Tarish Lanskan Sekarang :   25/09/2015   Tarish Lanskan Sekarang :   25/09/2015   Tarish Chanskan Sekarang :   25/09/2015   Tarish Chanskan Sekarang :   25/09/2015   Tarish Chanskan Sekarang :   25/09/2015   Tarish Chanskan Sekarang :   25/09/2015   Tarish Chanskan Sekarang :   25/09/2015   Tarish Chanskan Sekarang :   25/09/2015   Tarish Chanskan Sekarang :   25/09/2015   Tarish Chanskan Sekarang :   25/09/2015   Tarish Chanskan Sekarang :   21   22   21   22   22   23   23   24   25   25   25   25   26   27   28   29   29   20   20   20   20   21   22   22   23   24 <th>bo. Rujukan Kem/Jab/PPD/Sek ::</th><th>No. Rutjukan Kem/Jab/PPD/Sek:   No. Rutjukan Kem/Jab/PPD/Sek:   No. Rutjukan Kem/Jab/PPD/Sek:   No. Kad Pengenalan (Baru/Lama):   Soviata   Tarikh Lantikan Sekarang:   25/08/2015   Tarikh Lantikan Sekarang:   25/08/2015   Tarikh Lantikan Sekarang:   25/08/2015   Tarikh Lantikan Sekarang:   25/08/2015   Tarikh Lantikan Sekarang:   25/08/2015   Tarikh Lantikan Sekarang:   25/08/2015   Tarikh Lantikan Sekarang:   25/08/2015   Tarikh Lantikan Sekarang:   25/08/2015   Tarikh Lantikan Sekarang:   25/08/2015   Tarikh Lantikan Sekarang:   25/08/2015   Tarikh Lantikan Sekarang:   25/08/2015   Tarikh Lantikan Sekarang:   25/08/2015   Tarikh Matabatan Kitabatan Kitabatan Kitabatan   1   Tarikh Matabatan Kitabatan Kitabatan   2   1   1   21   22   23   24   25   25   26   27   28   29   29   29   20   20   20   21   21   22   23   24   25   25   25   26   27   28   29   29   29   29</th><th>No. Rujukan Kem/Jab/PPD/Sek :     No. Rujukan Kem/Jab/PPD/Sek ::     Nama Penuh ::   ZASMIRAH FATTN BINTI ZAMSARI                                                                                                    <!--</th--><th>No. Rudjukan Kem/Jab/PPD/Sel:     No. Rudjukan Kem/Jab/PPD/Sel:        No. Kad Pengenalan (Baru/Lam);   Sortigetam Penult:   Jawatan / Gred :   PEMada   Jawatan / Gred ::   Sortigetam Penult   Sortigetam Penult   Sortigetam Penult   Sortigetam Penult   Sortigetam Penult   Jawatan / Gred ::   PEMada   Sortigetam Penult   Sortigetam Penult   S</th><th>No. Rujukan Kem/Jab/PPD/Sek:     No. Rujukan Kem/Jab/PPD/Sek:     No. Kad Pengenalan (Baru/Lam):   Sourcest   Sourcest    Sourcest   Sourcest   Sourcest   Sourcest   Sourcest   Sourcest   Sourcest   Sourcest   Sourcest   Sourcest   Sourcest   Sourcest   Sourcest   Sourcest   Sourcest   Sourcest   Sourcest   So</th><th>No. Rujukan KenyAsh/PPD/Sek :     No. Rujukan KenyAsh/PPD/Sek :        No. Kad Pengenalan (Baru/Lami) :   Sorter Vertice   Sorter Vertice        No. Kad Pengenalan (Baru/Lami) :   Sorter Vertice   Sorter Vertice        No. Kad Pengenalan (Baru/Lami) :   Sorter Vertice   Sorter Vertice                 Sorter Vertice   Sorter Vertice   <td< th=""><th>No. Rujukan Kem/Jab/PPD/Sek : Komskal   No. Kad Pengenaian (Baru/Lama) : 245/05/2015   Temps Bertuka : Sukatan / Gret :   Temps Bertuka : SUKUHANJAYA PERKHIDMATAN PELAJARAN   Pel Penku Pel Penku &lt;</th><th>No. Rujukan Kem/Jab/PPD/Sek :   Nama Brouhi :   ZASMIRAH FATIN BINTI ZAMSARI   No Kad Pengenalan (Baru/Lama) :   Zasmir Handina (Baru/Lama) :   Zasmir Handina (Baru/Lama) :   Zasmir Handina (Baru/Lama) :   Zasmir Handina (Baru/Lama) :   Zasmir Handina (Baru/Lama) :   Zasmir Handina (Baru/Lama) :   Zasmir Handina (Baru/Lama) :   District :   District :    District :   District :<th>No. Ruyukan Kem/Jab/PPD/Sek::   No. Ruyukan Kem/Jab/PPD/Sek::   No. Kad Pengenalan (Baru/Luma):   Sovatan / Ged :   Tarikh Lantikan Sekarang:   25/08/2015   Tarikh Lantikan Sekarang:   25/08/2015   Tarikh Lantikan Sekarang:   25/08/2015   Tarikh Lantikan Sekarang:   25/08/2015   Tarikh Lantikan Sekarang:   25/08/2015   Tarikh Lantikan Sekarang:   25/08/2015   Tarikh Lantikan Sekarang:   25/08/2015   Tarikh Lantikan Sekarang:   25/08/2015   Tarikh Lantikan Sekarang:   25/08/2015   Tarikh Lantikan Sekarang:   25/08/2015   Tarikh Lantikan Sekarang:   25/08/2015   Tarikh Lantikan Sekarang:   25/08/2015   Tarikh Lantikan Sekarang:   25/08/2015   Tarikh Lantikan Sekarang:   25/08/2015   Tarikh Lantikan Sekarang:   21   21   Tarikh Perakuan Ketua Jakara nga genakan mento tida nataha Kelma   21   21   21   21    22   21   22   23   23   24   24   25   25   25   25   26   27   28   28   28   29   29   20   20   20    21<th>No. Rujukan Kem/Jab/PPD/Sek :   No. Rujukan Kem/Jab/PPD/Sek :   No. Rujukan Kem/Jab/PPD/Sek :   No. Rujukan Kem/Jab/PPD/Sek :   No. Rujukan Kem/Jab/PPD/Sek :   No. Rujukan Kem/Jab/PPD/Sek :   No. Rujukan Kem/Jab/PPD/Sek :   No. Rujukan Kem/Jab/PPD/Sek :   No. Rujukan Kem/Jab/PPD/Sek :   No. Rujukan Kem/Jab/PPD/Sek :   No. Rujukan Kem/Jab/PPD/Sek :   No. Rujukan Kem/Jab/PPD/Sek :   No. Rujukan Kem/Jab/PPD/Sek :   Stantan / Grei :   Tarish Lantikan Sekarang :   25/08/2015 :   Tarish Destukan Kem/Jab/PPD/Sek :   Tarish Destukan Kem/Jab/PPD/Sek :   No. Rujukan Kem/Jab/PPD/Sek :   Stantan / Grei :   Tarish Lantikan Sekarang ::   25/08/2015 :   Tarish Perduca Kem/Jab/PPD/Sek :   Predesam Kem/Jab/PPD/Sek :   Stantan / Grei :   Stantan / Grei :   Stan</th><th>No. Rujukan Kem/Jab/PPD/Sel:     No. Rujukan Kem/Jab/PPD/Sel:     No. Rujukan Kem/Jab/PPD/Sel:     No. Kujukan Kem/Jab/PD/Sel:     No. Kujukan (Baru/Lama):   9000000000000000000000000000000000000</th></th></th></td<></th></th></th></th></th></th></th></th></th></th>                                                                                                    | No. Rujukan Kem/Jab/PD/Sek:   No. Rujukan Kem/Jab/PD/Sek:   No. Rujukan Kem/Jab                                                                                                    | No. Rujukan Kernijabi/PPD/Sel:     Nama Benuh:        Nama Benuh:        No. Kada Pengenalan (Baru/Lama):   Javatan / Gred :   Tempat: Bertugas:   SURJHANIANA PERKHIDIMATAN PERKHIDIMATAN PELAJARAN        Tempat: Bertugas:   SURJHANIANA PERKHIDIMATAN PERKHIDIMATAN PElajaran           Pelalam / Ruta Battan:   ************************************                                                                                                    | No. Ruyukan Kem/Jab/PPO/Sek ::   No. Ruyukan Kem/Jab/PPO/Sek :: No. Ruyukan Kem/Jab/PPO/Sek :: No. R                                                                                                    | No. Rujujan Ken/Jab/PPD/Sek:     No. Rujujan Ken/Jab/PPD/Sek:     No. Kod Pengenalan (Baru/Lams):   Javatan / Gred :   PENda Antro Pendu Baru/Lams):   Javatan / Gred ::   PENda Antro Pendu Baru/Lams):   Javatan / Gred ::   PENda Antro Pendu Baru/Lams):   Javatan / Gred ::   Tempat Bertugs::   Javatan / Gred ::   PENda Antro Pendu Baru/Lams):   Tempat Bertugs::   Javatan / Gred ::   PENda Antro Pendu Baru/Lams):   Tempat Bertugs::   Javatan / Gred ::   PENda Antro Pendu Baru/Lams):   Tempat Bertugs::   Javatan / Gred ::   PENda Maru Pendu Baru/Lams):   Tempat Bertugs::   Javatan / Gred ::   PENda Maru Pendu Baru/Lams):   Tempat Bertugs::   Javatan / Gred ::   PENda Maru Pendu Baru/Lams):   Tempat Bertugs::   Javatan / Gred ::   PENda Maru Pendu Baru/Lams):   Tempat Bertugs::   Javatan / Gred ::   PENda Maru Pendu Baru/Lams):   Javatan / Gred ::   Javatan / Gred ::   <                                                                                                    | No. Rujukan Kem/lab/PPD/Sek:     No. Rujukan Kem/lab/PPD/Sek:     No. Rujukan Kem/lab/PPD/Sek:     No. Rujukan Kem/lab/PPD/Sek:     No. Rujukan Kem/lab/PPD/Sek:     No. Rujukan Kem/lab/PPD/Sek:     No. Rujukan Kem/lab/PPD/Sek:     No. Rujukan Kem/lab/PPD/Sek:     No. Rujukan Kem/lab/PPD/Sek:     No. Rujukan Kem/lab/PPD/Sek:     No. Rujukan Kem/lab/PPD/Sek:     No. Rujukan Kem/lab/PPD/Sek:        No. Rujukan Kem/lab/PPD/Sek:                 No. Rujukan Kem/lab/PPD/Sek:                    No. Rujukan Kem/lab/PPD/Sek:                                                                                                    | No. Rujukan Kem/Jab/PPD/Sek ::     Nom B Penuhi ::   ZASMIRAH FATIN BINIT ZASARARI   No Kad Pengenalan (Baru/Lam) :   Barutan / Grei :   Pendantru Penuhi ::   Tarikh Lamitan Sekarang ::   2/5/08/2015   Teripat Berlugas ::   SURUHANUANA KE M/Jab/PD/Sek ::   Teripat Berlugas ::   SURUHANUANA RATIN PENUANA KE M/Jab/PD/Sek ::   Teripat Berlugas ::   SURUHANUANA KE M/Jab/PD/Sek ::   Teripat Berlugas ::   SURUHANUANA KE M/Jab/PD/Sek ::   SURUHANUANA KE M/Jab/PD/Sek ::   Teripat Berlugas ::   SURUHANUANA KE M/Jab/PD/Sek ::   SURUHANUANA KE M/Jab/PD/Sek :: </th <th>No. Rujukan Ken/Jab/PPO/Sel:     No. Rujukan Ken/Jab/PPO/Sel:        No. Rujukan Ken/Jab/PPO/Sel:        No. Rujukan Ken/Jab/PPO/Sel:           No. Rujukan Ken/Jab/PPO/Sel:              No. Rujukan Ken/Jab/PPO/Sel:</th> <th>No. Rujukan Kem/Jab/PPD/Sek ::     No. Rujukan Kem/Jab/PPD/Sek ::     No. Rujukan Kem/Jab/PPD/Sek ::</th> <th>No. Rujukan Ken/Jab/PPD/Sel:     No. Rujukan Ken/Jab/PPD/Sel:     No. Kad Pengenalan (Baru/Lam3):   Doktar Pengenalan (Baru/Lam3):   Doktar Pengenalan (Baru/Lam</th> <th>No. Rullykan Ken/Jab/PPD/Sek :     No. Rullykan Ken/Jab/PPD/Sek :     No. Kod Pengenalen (Ben/Lams) :   Joavain // Ged :   Pendarup Penkarup Penk</th> <th>No. Rujukan Ken/Jab/PPD/Sek:     No. Rujukan Ken/Jab/PPD/Sek:     No. Rujukan Ken/Jab/PPD/Sek:     No. Kad Pengenalan (Baru/Lama):   Jourtani, Cerci:   Taringua Berluis:   Suntani, Cerci:   Suntani, Cerci:</th> <th>No. Rujukan Kem/lab/PPO/Sel:     No. Rujukan Kem/lab/PPO/Sel:     No. Rujukan Kem/lab/PPO/Sel:     No. Rujukan Kem/lab/PPO/Sel:     No. Rujukan Kem/lab/PPO/Sel:     No. Rujukan Kem/lab/PPO/Sel:     No. Rujukan Kem/lab/PPO/Sel:     No. Rujukan Kem/lab/PPO/Sel:     No. Rujukan Kem/lab/PPO/Sel:     No. Rujukan Kem/lab/PPO/Sel:     No. Rujukan Kem/lab/PPO/Sel:     No. Rujukan Kem/lab/PPO/Sel:     No. Rujukan Kem/lab/PPO/Sel:        No. Rujukan Kem/lab/PPO/Sel:                                                                                                    <th>No. Rujukan Kem/lab/PPO/Sel:     No. Rujukan Kem/lab/PPO/Sel:        No. Rujukan Kem/lab/PPO/Sel:        No. Rujukan Kem/lab/PPO/Sel:</th><th>No. Rujukan Kem/Jab/PPD/Sek:   No. Rujukan Kem/Jab/PPD/Sek:   No. Kad Penguna (Baru/Lama):   Javatan / Gred :   PENBANTU PENGUNUSAN MURID GRED N37   Tariha Bertuka:   Tariha Bertuka:   Tariha Bertuka:   Source   Tariha Bertuka:   Tariha Bertuka:   Source   Source    Source   Source</th><th>No. Rujukan Ken/Jab/PPD/Sek :   No. Rujukan Ken/Jab/PPD/Sek ::   Zasantan / Gred ::   PENBARTU PENURUSIAN MURID GRED N17   Tariha Lattikan Sekarang ::   25/09/2015   Tariha Lattikan Sekarang ::   25/09/2015   Tariha Lattikan Sekarang ::   25/09/2015   Tariha Lattikan Sekarang ::   25/09/2015   Tariha Lattikan Sekarang ::   25/09/2015   Tariha Lattikan Sekarang ::   25/09/2015   Tariha Lattikan Sekarang ::   25/09/2015   Tariha Lattikan Sekarang ::   25/09/2015   Tariha Lattikan Sekarang ::   25/09/2015   Tariha Lattikan Sekarang ::   25/09/2015   Tariha Lattikan Sekarang ::   25/09/2015   Tariha Lattikan Sekarang ::   25/09/2015   Tariha Lattikan Sekarang ::   25/09/2015   Tariha Lattikan Sekarang ::   25/09/2015   Tariha Lattikan Sekarang ::   26/000   1   Tariha Lattikan Sekarang ::   27/000   28/000   28/000   29/000   20/000   20/000   20/000   20/000   20/000   20/000   20/000   20/000   20/000   20/000   20/000   20/000   20/000   20/000   20/000   20/000   20/0000   20/0000  <t< th=""><th>No. Ruljukan Kem/Jab/PPD/Sek ::     No. Ruljukan Kem/Jab/PPD/Sek ::     No. Kad Pengenalan (Baru/Lam) ::   Javatan / Grid ::   PEMBATU PENGURUSAN MURID GELD N17   Tarkh. Latukan Sekarang ::   25/06/2015   Tarkh. Latukan Sekarang ::   25/06/2015   Tarkh. Latukan Sekarang ::   25/06/2015   Tarkh. Latukan Sekarang ::   25/06/2015   Tarkh. Latukan Sekarang ::   25/06/2015   Tarkh. Latukan Sekarang ::   25/06/2015   Tarkh. Latukan Sekarang ::   25/06/2015   Tarkh. Latukan Sekarang ::   25/06/2015   Tarkh. Latukan Sekarang ::   21/06/2015   Tarkh. Latukan Sekarang ::   21/06/2016   Tarkh. Latukan Sekarang ::   21/06/2016   Tarkh. Latukan Sekarang ::   21/06/2016   21/06/2016   21/06/2016   21/06/2016   21/06/2016   21/06/2016   21/06/2016   21/06/2016   21/06/2016   21/06/2016   21/06/2016   21/06/2016   21/06/2016   21/06/2016   21/06/2016   21/06/2016   21/06/2016   21/06/2016   21/06/2016   21/06/2016   21/06/2016   21/06/2016   21/06/2016   21/06/2016   21/06/2016   21/06/2016   21/06/2016   21/06/2016</th><th>No. Ruljskan Ken/Jab/PPD/Sek :     No. Ruljskan Ken/Jab/PPD/Sek ::     No. Kad Pengenalan (Ban/Lam) :   Javatan / Grd ::   PEMBATU PENURUSAN MURID GRED N17   Tariha Latilika Sekarang ::   Z5/06/2015   Tariha Latilika Sekarang ::   Z5/06/2015   Zariha Mendak Sein NVDP ::   Zariha Mendak Sein NVDP ::   Zariha Mendak Sein NVDP ::   Zariha Mendak Sein NVDP ::   Zariha Mendak Sein NVDP ::   Zariha Mendak Sein NVDP ::   Zariha Mendak Sein NVDP ::   Zariha Mendak Sein NVDP ::   Zariha Mendak Sein NVDP ::   Zariha Mendak Sein NVDP ::   Zariha Mendak Sein NVDP :: </th></t<><th>No. Rulykan Ken/Jab/PPD/Sek :     No. Rulykan Ken/Jab/PPD/Sek ::     No. Kad Pengenalan (Baru/Lama) ::   Jawatah / Ged ::   PEMBATU PENJORUSAN MURID GRED N17   Tariha Latilikan Sekarang ::   25/08/2015   Tariha Latilikan Sekarang ::   25/08/2015   Tariha Latilikan Sekarang ::   25/08/2015   Tariha Latilikan Sekarang ::   25/08/2015   Tariha Latilikan Sekarang ::   25/08/2015   Tariha Latilikan Sekarang ::   25/08/2015   Tariha Latilikan Sekarang ::   25/08/2015   Tariha Latilikan Sekarang ::   25/08/2015   Tariha Latilikan Sekarang ::   25/08/2015   Tariha Latilikan Sekarang ::   25/08/2015   Tariha Latilikan Sekarang ::   25/08/2015   Tariha Latilikan Sekarang ::   25/08/2015   Tariha Latilikan Sekarang ::   25/08/2015   Tariha Latilikan Sekarang ::   25/08/2016   1   Tariha Latilikan Sekarang ::   20   1   20   20   21   21   21   22   22   23   24   24   25   25   25   26   26   26   27   28   28   28   28   29   29   20</th><th>No. Rujukan Kem/Jab/PPD/Sek :     No. Rujukan Kem/Jab/PPD/Sek ::     No. Kad Pengonalan (Baru/Lama) ::   Dik Kad Pengonalan (Baru/Lama) ::   Dik Kad Pengonalan (Ba</th><th>No. Rujukan Kem/Jab/PPD/Sek ::     Nama Peruh :   ZASMIRAH FATNI BINTI ZAMSARI   No. Kad Pengenalan (Baru/Lama) ::   Jowatan / Gred :   Tariho Lantikan Sekarang ::   ZS/08/2015   Tempat Bertugs ::   SUBURHARADATA PERKHIDMATAN PERKHIDMATAN PELAJARAN                                Parkikan Keta 2004rs   Tempat Stata / Gred :   Tempat Stata / Gred :   Stata / Gred :   Tempat Stata / Gred :   Tempat Stata / Gred :  <t< th=""><th>No. Ruljukan Ken/Jab/PPD/Sek:     No. Ruljukan Ken/Jab/PPD/Sek:     No. Kad Pengenalan Genuth:   ZasMIRAH FATIN BINTI ZAMSARI   No. Kad Pengenalan Genuth:   ZasMIRAH FATIN BINTI ZAMSARI   No. Kad Pengenalan Genuth:   ZasMIRAH FATIN BINTI ZAMSARI   Deventaria:   ZasMIRAH FATIN BINTI ZAMSARI   Deventaria:   Temperitaria:   Temperitaria:   Subatah / Geni:   Pengenalan Genuth:   Temperitaria:   Subatah / Geni:   Pengenalan Genuth:   Temperitaria:   Subatah / Geni:   Subatah / Geni:   Su</th><th>No. Rudjukan Kem/Jab/PPD/Sek :: Assmittant Fathus Elstratus   No. Rudjukan Kem/Jab/PPD/Sek :: Assmittant Fathus Elstratus   No. Kad Pengunian (Gen/Luma) :: 25/06/2015   Tarination (Sen/Luma) :: 25/06/2015   Tarination (Sen/Luma) :: 26/06/2015   Tarination (Sen/Luma) :: 26/06/2015   Tarination (Sen/Luma) :: 26/06/2015   Tarination (Sen/Luma) :: 26/06/2015   Tarination (Sen/Luma) :: 26/06/2015   Tarination (Sen/Luma) :: 26/06/2015   Tarination (Sen/Luma) :: 26/06/2015   Tarination (Sen/Luma) :: 26/06/2015   Tarination (Sen/Luma) :: 26/06/2015   Tarination (Sen/Luma) :: 26/06/2015   Tarination (Sen/Luma) :: 26/06/2015   Tarination (Sen/Luma) :: 26/06/2015   Tarination (Sen/Luma) ::</th><th>No. Ruljukan Kem/Jab/PPD/Sek ::</th><th>No. Rujkjan Ken/Jab/PPD/Sek :     No. Rujkjan Ken/Jab/PPD/Sek ::     No. Kod Pengenalan (Baru/Lam) ::   Jawatah / Get   Tarkh Lathikan Sekanang ::   Jawatah / Get   Tarkh Lathikan Sekanang ::   Jawatah / Get   Tarkh Lathikan Sekanang ::   Jawatah / Get   Tarkh Lathikan Sekanang ::   Jawatah / Get   Tarkh Lathikan Sekanang ::   Jawatah / Get   Tarkh Lathikan Sekanang ::   Jawatah / Get   Tarkh Lathikan Sekanang ::   Jawatah / Get   Tarkh Lathikan Sekanang ::   Jawatah / Get   Tarkh Lathikan Sekanang ::   Jawatah / Get   Tarkh Lathikan Sekanang ::   Jawatah / Get   Tarkh Lathikan Sekanang ::   Jawatah / Get   Tarkh Lathikan Sekanang ::   Jawatah / Get   Jawatah / Get    Jawatah / Get   &lt;</th><th>No. Ruljukan Ken/Jab/PPD/Sek :: Amilian Anily Anily PpJ/Sek ::   No. Kad Pengenalan (Baru/Lam) :: 2 AMIRANI FATIR BINTI ZAMSARI   No. Kad Pengenalan (Baru/Lam) :: 2 A/08/2015   Tarkin Lantkan Sekaran :: 2 2/08/2015   Tarkin Lantkan Sekaran :: 2 2/08/2015   Tarkin Kena Sekaran :: 2 2/08/2015   Tarkin Kena Sekaran :: 2 2/08/2015   Tarkin Kena Sekaran :: 2 2/08/2015   Tarkin Kena Sekaran :: 2 2/08/2015   Tarkin Kena Sekaran :: 2 2/08/2015   Tarkin Kena Sekaran :: 2 2/08/2016   Tarkin Kena Sekaran :: 2 2/08/2016   Tarkin Kena Sekaran :: 2 2/08/2016  &lt;</th><th>No. Rujukan Kem/Jab/PPD/Sel::     No. Rujukan Kem/Jab/PPD/Sel::     No. Rujukan Kem/Jab/PPD/Sel::     No. Rujukan Kem/Jab/PPD/Sel::     No. Rujukan Kem/Jab/PPD/Sel::     No. Rujukan Kem/Jab/PPD/Sel::     No. Rujukan Kem/Jab/PPD/Sel::     No. Rujukan Kem/Jab/PPD/Sel::     No. Rujukan Kem/Jab/PPD/Sel::     Parkin     No. Rujukan Kem/Jab/PPD/Sel::     Parkin     Parkin     Parkin     Parkin     Parkin     Parkin     Parkin     Parkin        Parkin</th><th>No. Rujukan Kem/Jab/PPD/Sek::     Norma Penuli::   ACASHIRAH FATIN BINTI ZANSARI:   Norkad Pengenalan (Baru/Lama):   Javian / Crés ::   Teriph Lamikan Sekarang ::   Z508/2015   Teriph Lamikan Sekarang ::   Z508/2015   Teriph Lamikan Sekarang ::   Z508/2015   Teriph Lamikan Sekarang ::   Z508/2015   Teriph Lamikan Sekarang ::   Z508/2015   Teriph Lamikan Sekarang ::   Z508/2015   Teriph Lamikan Sekarang ::   Z508/2015   Teriph Lamikan Sekarang ::   Z508/2015   Teriph Lamikan Sekarang ::   Z508/2015   Teriph Lamikan Sekarang ::   Z508/2015   Teriph Lamikan Sekarang ::   Z508/2015   Teriph Lamikan Sekarang ::   Z508/2015   Teriph Lamikan Sekarang ::   Z508/2017   Teriph Lamikan Sekarang ::   Z508/2018   Teriph Lamikan Sekarang ::   Z508/2018   Teriph Lamikan Sekarang Sekarang</th><th>No. Ruljukan Kern/Jab/PPD/Sek ::     No. Ruljukan Kern/Jab/PPD/Sek ::     No. Kad Pengenalan (Banu/Lam) ::   Joavain // Ged ::   PEMAATU PENGURUSAN MURID GELD N17   Tarikh Latutikan Sekarang ::   Joavain // Ged ::   PEMAATU PENGURUSAN MURID GELD N17   Tarikh Latutikan Sekarang ::   Joavain // Ged ::   PEMAATU PENGURUSAN MURID GELD N17   Tarikh Latutikan Sekarang ::   Joavain // Ged ::   PEMAATU PENGURUSAN MURID GELD N17   Tarikh Latutikan Sekarang ::   Joavain // Ged ::   PEMAATU PENGURUSAN MURID GELD N17   Tarikh Latutikan Sekarang ::   Joavain // Ged ::   PEMAATU PENGURUSAN   Pengenalan Murin Murin Pendurusan Murin Pelakakan   Pengenalan Murin Murin Pelakakan Murin Pelakakan   Pengenalan Murin Murin Pelakakan Murin Pelakakan Murin Pelakakan   Pengenalan Murin Murin Pelakakan Murin Pelakakan Murin Pelakakan Murin Pelakakan Murin Pelakakan Murin Pelakakan Murin Pelakakan Murin Pelakakan Murin Pelakakan Murin Pelakakan Murin Pelakakan Murin Pelakakan Murin Pelakakan Pelakan Pelakan</th><th>No. Rujukan Kenylab/PPO/Sel:     No. Rujukan Kenylab/PPO/Sel:        No. Rujukan Kenylab/PPO/Sel:           No. Rujukan Kenylab/PPO/Sel:           No. Rujukan Kenylab/PPO/Sel:                                                                                                    </th></t<><th>No. Ruljklan Ken/Jab/PPD/Sek :     No. Ruljklan Ken/Jab/PPD/Sek :     No. Kad Pengenalen (Ignru/Lam) :   Javatan / God :   Tarkh Lanbian Sekarang :   25/08/2015     Tarkh Maning Bertugas :   SURUHANJAYA PERKHIDMATAN PELAJARAN     No. Kad Pengenalen (Ignru/Lam) :   Javatan / God :   Tarkh Lanbian Sekarang :   25/08/2015   Tarkh Lanbian Sekarang :   SURUHANJAYA PERKHIDMATAN PELAJARAN     No. Kad Pengenalen (Ignru/Lam) :   Pelavatan / God :   Tarkh Lanbian Sekarang :   25/08/2015   SURUHANJAYA PERKHIDMATAN PELAJARAN        No. Kad Pengenalen (Ignru/Lam) :   Pelavatan / God :   SURUHANJAYA PERKHIDMATAN PELAJARAN                 No. Kad Pengenalen (Ignru/Lam) :                                                                                                    <th>No. Ruljukan Kem/Jab/PPD/Sek :: AKINEAH FATIN EINTI ZAMSARI   No. Kad Pengensial (Baru/Lam) :: 200713125940   Javatan / Gred :: PEMANTU PENGURUSAN MURID GRED N17   Tariha Lattikan Sekaran :: 25/08/2015   Tariha Lattikan Sekaran :: 25/08/2015   Tariha Lattikan Sekaran :: 25/08/2015   Tariha Lattikan Sekaran :: 25/08/2015   Tariha Lattikan Sekaran :: 25/08/2015   Tariha Lattikan Sekaran :: 25/08/2015   Tariha Lattikan Sekaran :: 25/08/2015   Tariha Lattikan Sekaran :: 25/08/2015   Tariha Lattikan Sekaran :: 25/08/2015   Tariha Lattikan Sekaran :: 25/08/2015   Tariha Lattikan Sekaran :: 20/08/2015   Tariha Lattikan Sekaran :: 20/08/2015   Tariha Lattikan Sekaran :: 20/08/2015   Tariha Lattikan Sekaran :: 20/08/2015   Tariha Lattikan Sekaran :: 20/08/2015   Tariha Lattikan Sekaran :: 20/08/2015   Tariha Lattikan Sekaran :: 20/08/2015   Tariha Lattikan Sekaran :: 20/08/2016   Tariha Lattikan Sekaran :: 20/08/2016   Tariha Lattikan Sekaran :: 20/08/2016   Tariha Lattikan Sekaran :: 20/08/2016   Tariha Lattikan Sekaran :: 20/08/2016   Tariha Lattikan Sekaran :: 20/08/2016   Tariha Lattikan Sekaran :: 20/08/2016   Tariha Lattikan Sekaran :: 20/08/2016   Tariha Lattikan Sekaran :: 20/08/2016   Tariha Lattikan Sekaran :: 20/08/2016<!--</th--><th>No. Rujukan Kemi/Jab/PPO/Sek :     No. Rujukan Kemi/Jab/PPO/Sek :     No. Rujukan Kemi/Jab/PPO/Sek :</th><th>wo. Rujukan Kemu/abb/PD/Sek ::     Nama Penuh ::   ZASMIRAH FATIN BINITZ ZASMIRAH FATIN BINITZ ZAMISARA     Nama Penuh ::   ZASMIRAH FATIN BINITZ ZAMISARA     Nama Penuh ::   ZASMIRAH FATIN BINITZ ZAMISARA     Nama Penuh ::   Zasmira Kenu/abi/Policie   Subata/ / Gel ::   Penuarto Penuarto</th><th>No. Rujukan Kemi/Jab/PPO/Sek ::     Noma Penuh ::   ZASMIRAH FATNI BINITI ZANSARI   No Kad Pengenakan (Baru/Lama) ::   Davitan / Gred ::   Tariki Lantkan Sekarang ::   2/500/2015 ::   Tariki Lantkan Sekarang ::   2/500/2015 ::   Tariki Lantkan Sekarang ::   2/500/2015 ::   Tariki Lantkan Sekarang ::   2/500/2015 ::   Tariki Lantkan Sekarang ::   2/500/2015 ::   Tariki Lantkan Sekarang ::   2/500/2015 ::   Tariki Lantkan Sekarang ::   2/500/2015 ::   Tariki Lantkan Sekarang ::   2/500/2015 ::   Tariki Lantkan Sekarang ::   2/500/2015 ::   Tariki Lantkan Sekarang ::   2/500/2015 ::   1   Tariki Lantkan Sekarang ::   2/500/2015 ::   1   1   1   2/500/2015 ::   1   2/500/2015 ::   2/500/2015 ::   2/500/2015 ::   2/500/2015 ::   2/500/2015 ::   2/500/2015 ::   2/500/2015 ::   2/500/2015 ::   2/500/2015 ::   2/500/2015 ::   2/500/2015 ::   2/500/2015 ::   2/500/2015 ::   2/500/2015 ::   2/500/2015 ::   2/500/2015 ::   2/500/2015 ::   2/500/2015 ::   2/500/2015 ::   2/500/2015 ::   2/500/2015 ::   2/500/2015 ::   2/500/2015 ::&lt;</th><th>No. Rujukan KenyJab/PPD/Sek ::   No. Rujukan KenyJab/PPD/Sek ::   No. Rujukan KenyJab/PPD/Sek ::</th><th>No. Ruljukan KenyJab/PPD/Sek:   No. Ruljukan KenyJab/PPD/Sek: No. Ruljukan KenyJab/PPD/Sek: No. Ruljukan KenyJab/PPD/Sek: Versiona No. Ruljukan KenyJab/PPD/Sek: Versiona Straine Versiona Versiona<th>No. Rujukan Kem/Jab/PD/Sek:   No. Rujukan Kem/Jab/PD/Sek:   No. Rujukan Kem/Jab</th><th>No. Rujukan Kem/Jab/PPD/Sek:     No. Rujukan Kem/Jab/PPD/Sek:        Nama Penni:   ZASHIKAH FATIN BINITI ZAMSHAN I FATIN BINITI ZAMSHAN   Nama Penni:   Zaskitah / Cred:   Tarish Lanskan Sekarang :   25/09/2015   Tarish Lanskan Sekarang :   25/09/2015   Tarish Lanskan Sekarang :   25/09/2015   Tarish Lanskan Sekarang :   25/09/2015   Tarish Lanskan Sekarang :   25/09/2015   Tarish Lanskan Sekarang :   25/09/2015   Tarish Chanskan Sekarang :   25/09/2015   Tarish Chanskan Sekarang :   25/09/2015   Tarish Chanskan Sekarang :   25/09/2015   Tarish Chanskan Sekarang :   25/09/2015   Tarish Chanskan Sekarang :   25/09/2015   Tarish Chanskan Sekarang :   25/09/2015   Tarish Chanskan Sekarang :   25/09/2015   Tarish Chanskan Sekarang :   25/09/2015   Tarish Chanskan Sekarang :   21   22   21   22   22   23   23   24   25   25   25   25   26   27   28   29   29   20   20   20   20   21   22   22   23   24 <th>bo. Rujukan Kem/Jab/PPD/Sek ::</th><th>No. Rutjukan Kem/Jab/PPD/Sek:   No. Rutjukan Kem/Jab/PPD/Sek:   No. Rutjukan Kem/Jab/PPD/Sek:   No. Kad Pengenalan (Baru/Lama):   Soviata   Tarikh Lantikan Sekarang:   25/08/2015   Tarikh Lantikan Sekarang:   25/08/2015   Tarikh Lantikan Sekarang:   25/08/2015   Tarikh Lantikan Sekarang:   25/08/2015   Tarikh Lantikan Sekarang:   25/08/2015   Tarikh Lantikan Sekarang:   25/08/2015   Tarikh Lantikan Sekarang:   25/08/2015   Tarikh Lantikan Sekarang:   25/08/2015   Tarikh Lantikan Sekarang:   25/08/2015   Tarikh Lantikan Sekarang:   25/08/2015   Tarikh Lantikan Sekarang:   25/08/2015   Tarikh Lantikan Sekarang:   25/08/2015   Tarikh Matabatan Kitabatan Kitabatan Kitabatan   1   Tarikh Matabatan Kitabatan Kitabatan   2   1   1   21   22   23   24   25   25   26   27   28   29   29   29   20   20   20   21   21   22   23   24   25   25   25   26   27   28   29   29   29   29</th><th>No. Rujukan Kem/Jab/PPD/Sek :     No. Rujukan Kem/Jab/PPD/Sek ::     Nama Penuh ::   ZASMIRAH FATTN BINTI ZAMSARI                                                                                                    <!--</th--><th>No. Rudjukan Kem/Jab/PPD/Sel:     No. Rudjukan Kem/Jab/PPD/Sel:        No. Kad Pengenalan (Baru/Lam);   Sortigetam Penult:   Jawatan / Gred :   PEMada   Jawatan / Gred ::   Sortigetam Penult   Sortigetam Penult   Sortigetam Penult   Sortigetam Penult   Sortigetam Penult   Jawatan / Gred ::   PEMada   Sortigetam Penult   Sortigetam Penult   S</th><th>No. Rujukan Kem/Jab/PPD/Sek:     No. Rujukan Kem/Jab/PPD/Sek:     No. Kad Pengenalan (Baru/Lam):   Sourcest   Sourcest    Sourcest   Sourcest   Sourcest   Sourcest   Sourcest   Sourcest   Sourcest   Sourcest   Sourcest   Sourcest   Sourcest   Sourcest   Sourcest   Sourcest   Sourcest   Sourcest   Sourcest   So</th><th>No. Rujukan KenyAsh/PPD/Sek :     No. Rujukan KenyAsh/PPD/Sek :        No. Kad Pengenalan (Baru/Lami) :   Sorter Vertice   Sorter Vertice        No. Kad Pengenalan (Baru/Lami) :   Sorter Vertice   Sorter Vertice        No. Kad Pengenalan (Baru/Lami) :   Sorter Vertice   Sorter Vertice                 Sorter Vertice   Sorter Vertice   <td< th=""><th>No. Rujukan Kem/Jab/PPD/Sek : Komskal   No. Kad Pengenaian (Baru/Lama) : 245/05/2015   Temps Bertuka : Sukatan / Gret :   Temps Bertuka : SUKUHANJAYA PERKHIDMATAN PELAJARAN   Pel Penku Pel Penku &lt;</th><th>No. Rujukan Kem/Jab/PPD/Sek :   Nama Brouhi :   ZASMIRAH FATIN BINTI ZAMSARI   No Kad Pengenalan (Baru/Lama) :   Zasmir Handina (Baru/Lama) :   Zasmir Handina (Baru/Lama) :   Zasmir Handina (Baru/Lama) :   Zasmir Handina (Baru/Lama) :   Zasmir Handina (Baru/Lama) :   Zasmir Handina (Baru/Lama) :   Zasmir Handina (Baru/Lama) :   District :   District :    District :   District :<th>No. Ruyukan Kem/Jab/PPD/Sek::   No. Ruyukan Kem/Jab/PPD/Sek::   No. Kad Pengenalan (Baru/Luma):   Sovatan / Ged :   Tarikh Lantikan Sekarang:   25/08/2015   Tarikh Lantikan Sekarang:   25/08/2015   Tarikh Lantikan Sekarang:   25/08/2015   Tarikh Lantikan Sekarang:   25/08/2015   Tarikh Lantikan Sekarang:   25/08/2015   Tarikh Lantikan Sekarang:   25/08/2015   Tarikh Lantikan Sekarang:   25/08/2015   Tarikh Lantikan Sekarang:   25/08/2015   Tarikh Lantikan Sekarang:   25/08/2015   Tarikh Lantikan Sekarang:   25/08/2015   Tarikh Lantikan Sekarang:   25/08/2015   Tarikh Lantikan Sekarang:   25/08/2015   Tarikh Lantikan Sekarang:   25/08/2015   Tarikh Lantikan Sekarang:   25/08/2015   Tarikh Lantikan Sekarang:   21   21   Tarikh Perakuan Ketua Jakara nga genakan mento tida nataha Kelma   21   21   21   21    22   21   22   23   23   24   24   25   25   25   25   26   27   28   28   28   29   29   20   20   20    21<th>No. Rujukan Kem/Jab/PPD/Sek :   No. Rujukan Kem/Jab/PPD/Sek :   No. Rujukan Kem/Jab/PPD/Sek :   No. Rujukan Kem/Jab/PPD/Sek :   No. Rujukan Kem/Jab/PPD/Sek :   No. Rujukan Kem/Jab/PPD/Sek :   No. Rujukan Kem/Jab/PPD/Sek :   No. Rujukan Kem/Jab/PPD/Sek :   No. Rujukan Kem/Jab/PPD/Sek :   No. Rujukan Kem/Jab/PPD/Sek :   No. Rujukan Kem/Jab/PPD/Sek :   No. Rujukan Kem/Jab/PPD/Sek :   No. Rujukan Kem/Jab/PPD/Sek :   Stantan / Grei :   Tarish Lantikan Sekarang :   25/08/2015 :   Tarish Destukan Kem/Jab/PPD/Sek :   Tarish Destukan Kem/Jab/PPD/Sek :   No. Rujukan Kem/Jab/PPD/Sek :   Stantan / Grei :   Tarish Lantikan Sekarang ::   25/08/2015 :   Tarish Perduca Kem/Jab/PPD/Sek :   Predesam Kem/Jab/PPD/Sek :   Stantan / Grei :   Stantan / Grei :   Stan</th><th>No. Rujukan Kem/Jab/PPD/Sel:     No. Rujukan Kem/Jab/PPD/Sel:     No. Rujukan Kem/Jab/PPD/Sel:     No. Kujukan Kem/Jab/PD/Sel:     No. Kujukan (Baru/Lama):   9000000000000000000000000000000000000</th></th></th></td<></th></th></th></th></th></th></th></th></th>                                                                                                    | No. Rujukan Ken/Jab/PPO/Sel:     No. Rujukan Ken/Jab/PPO/Sel:        No. Rujukan Ken/Jab/PPO/Sel:        No. Rujukan Ken/Jab/PPO/Sel:           No. Rujukan Ken/Jab/PPO/Sel:              No. Rujukan Ken/Jab/PPO/Sel:                                                                                                    | No. Rujukan Kem/Jab/PPD/Sek ::     No. Rujukan Kem/Jab/PPD/Sek ::                                                                                                    | No. Rujukan Ken/Jab/PPD/Sel:     No. Rujukan Ken/Jab/PPD/Sel:     No. Kad Pengenalan (Baru/Lam3):   Doktar Pengenalan (Baru/Lam3):   Doktar Pengenalan (Baru/Lam                                                                                                    | No. Rullykan Ken/Jab/PPD/Sek :     No. Rullykan Ken/Jab/PPD/Sek :     No. Kod Pengenalen (Ben/Lams) :   Joavain // Ged :   Pendarup Penkarup Penk                                                                                                    | No. Rujukan Ken/Jab/PPD/Sek:     No. Rujukan Ken/Jab/PPD/Sek:     No. Rujukan Ken/Jab/PPD/Sek:     No. Kad Pengenalan (Baru/Lama):   Jourtani, Cerci:   Taringua Berluis:   Suntani, Cerci:   Suntani, Cerci:                                                                                                    | No. Rujukan Kem/lab/PPO/Sel:     No. Rujukan Kem/lab/PPO/Sel:     No. Rujukan Kem/lab/PPO/Sel:     No. Rujukan Kem/lab/PPO/Sel:     No. Rujukan Kem/lab/PPO/Sel:     No. Rujukan Kem/lab/PPO/Sel:     No. Rujukan Kem/lab/PPO/Sel:     No. Rujukan Kem/lab/PPO/Sel:     No. Rujukan Kem/lab/PPO/Sel:     No. Rujukan Kem/lab/PPO/Sel:     No. Rujukan Kem/lab/PPO/Sel:     No. Rujukan Kem/lab/PPO/Sel:     No. Rujukan Kem/lab/PPO/Sel:        No. Rujukan Kem/lab/PPO/Sel: <th>No. Rujukan Kem/lab/PPO/Sel:     No. Rujukan Kem/lab/PPO/Sel:        No. Rujukan Kem/lab/PPO/Sel:        No. Rujukan Kem/lab/PPO/Sel:</th> <th>No. Rujukan Kem/Jab/PPD/Sek:   No. Rujukan Kem/Jab/PPD/Sek:   No. Kad Penguna (Baru/Lama):   Javatan / Gred :   PENBANTU PENGUNUSAN MURID GRED N37   Tariha Bertuka:   Tariha Bertuka:   Tariha Bertuka:   Source   Tariha Bertuka:   Tariha Bertuka:   Source   Source    Source   Source</th> <th>No. Rujukan Ken/Jab/PPD/Sek :   No. Rujukan Ken/Jab/PPD/Sek ::   Zasantan / Gred ::   PENBARTU PENURUSIAN MURID GRED N17   Tariha Lattikan Sekarang ::   25/09/2015   Tariha Lattikan Sekarang ::   25/09/2015   Tariha Lattikan Sekarang ::   25/09/2015   Tariha Lattikan Sekarang ::   25/09/2015   Tariha Lattikan Sekarang ::   25/09/2015   Tariha Lattikan Sekarang ::   25/09/2015   Tariha Lattikan Sekarang ::   25/09/2015   Tariha Lattikan Sekarang ::   25/09/2015   Tariha Lattikan Sekarang ::   25/09/2015   Tariha Lattikan Sekarang ::   25/09/2015   Tariha Lattikan Sekarang ::   25/09/2015   Tariha Lattikan Sekarang ::   25/09/2015   Tariha Lattikan Sekarang ::   25/09/2015   Tariha Lattikan Sekarang ::   25/09/2015   Tariha Lattikan Sekarang ::   26/000   1   Tariha Lattikan Sekarang ::   27/000   28/000   28/000   29/000   20/000   20/000   20/000   20/000   20/000   20/000   20/000   20/000   20/000   20/000   20/000   20/000   20/000   20/000   20/000   20/000   20/0000   20/0000  <t< th=""><th>No. Ruljukan Kem/Jab/PPD/Sek ::     No. Ruljukan Kem/Jab/PPD/Sek ::     No. Kad Pengenalan (Baru/Lam) ::   Javatan / Grid ::   PEMBATU PENGURUSAN MURID GELD N17   Tarkh. Latukan Sekarang ::   25/06/2015   Tarkh. Latukan Sekarang ::   25/06/2015   Tarkh. Latukan Sekarang ::   25/06/2015   Tarkh. Latukan Sekarang ::   25/06/2015   Tarkh. Latukan Sekarang ::   25/06/2015   Tarkh. Latukan Sekarang ::   25/06/2015   Tarkh. Latukan Sekarang ::   25/06/2015   Tarkh. Latukan Sekarang ::   25/06/2015   Tarkh. Latukan Sekarang ::   21/06/2015   Tarkh. Latukan Sekarang ::   21/06/2016   Tarkh. Latukan Sekarang ::   21/06/2016   Tarkh. Latukan Sekarang ::   21/06/2016   21/06/2016   21/06/2016   21/06/2016   21/06/2016   21/06/2016   21/06/2016   21/06/2016   21/06/2016   21/06/2016   21/06/2016   21/06/2016   21/06/2016   21/06/2016   21/06/2016   21/06/2016   21/06/2016   21/06/2016   21/06/2016   21/06/2016   21/06/2016   21/06/2016   21/06/2016   21/06/2016   21/06/2016   21/06/2016   21/06/2016   21/06/2016</th><th>No. Ruljskan Ken/Jab/PPD/Sek :     No. Ruljskan Ken/Jab/PPD/Sek ::     No. Kad Pengenalan (Ban/Lam) :   Javatan / Grd ::   PEMBATU PENURUSAN MURID GRED N17   Tariha Latilika Sekarang ::   Z5/06/2015   Tariha Latilika Sekarang ::   Z5/06/2015   Zariha Mendak Sein NVDP ::   Zariha Mendak Sein NVDP ::   Zariha Mendak Sein NVDP ::   Zariha Mendak Sein NVDP ::   Zariha Mendak Sein NVDP ::   Zariha Mendak Sein NVDP ::   Zariha Mendak Sein NVDP ::   Zariha Mendak Sein NVDP ::   Zariha Mendak Sein NVDP ::   Zariha Mendak Sein NVDP ::   Zariha Mendak Sein NVDP :: </th></t<><th>No. Rulykan Ken/Jab/PPD/Sek :     No. Rulykan Ken/Jab/PPD/Sek ::     No. Kad Pengenalan (Baru/Lama) ::   Jawatah / Ged ::   PEMBATU PENJORUSAN MURID GRED N17   Tariha Latilikan Sekarang ::   25/08/2015   Tariha Latilikan Sekarang ::   25/08/2015   Tariha Latilikan Sekarang ::   25/08/2015   Tariha Latilikan Sekarang ::   25/08/2015   Tariha Latilikan Sekarang ::   25/08/2015   Tariha Latilikan Sekarang ::   25/08/2015   Tariha Latilikan Sekarang ::   25/08/2015   Tariha Latilikan Sekarang ::   25/08/2015   Tariha Latilikan Sekarang ::   25/08/2015   Tariha Latilikan Sekarang ::   25/08/2015   Tariha Latilikan Sekarang ::   25/08/2015   Tariha Latilikan Sekarang ::   25/08/2015   Tariha Latilikan Sekarang ::   25/08/2015   Tariha Latilikan Sekarang ::   25/08/2016   1   Tariha Latilikan Sekarang ::   20   1   20   20   21   21   21   22   22   23   24   24   25   25   25   26   26   26   27   28   28   28   28   29   29   20</th><th>No. Rujukan Kem/Jab/PPD/Sek :     No. Rujukan Kem/Jab/PPD/Sek ::     No. Kad Pengonalan (Baru/Lama) ::   Dik Kad Pengonalan (Baru/Lama) ::   Dik Kad Pengonalan (Ba</th><th>No. Rujukan Kem/Jab/PPD/Sek ::     Nama Peruh :   ZASMIRAH FATNI BINTI ZAMSARI   No. Kad Pengenalan (Baru/Lama) ::   Jowatan / Gred :   Tariho Lantikan Sekarang ::   ZS/08/2015   Tempat Bertugs ::   SUBURHARADATA PERKHIDMATAN PERKHIDMATAN PELAJARAN                                Parkikan Keta 2004rs   Tempat Stata / Gred :   Tempat Stata / Gred :   Stata / Gred :   Tempat Stata / Gred :   Tempat Stata / Gred :  <t< th=""><th>No. Ruljukan Ken/Jab/PPD/Sek:     No. Ruljukan Ken/Jab/PPD/Sek:     No. Kad Pengenalan Genuth:   ZasMIRAH FATIN BINTI ZAMSARI   No. Kad Pengenalan Genuth:   ZasMIRAH FATIN BINTI ZAMSARI   No. Kad Pengenalan Genuth:   ZasMIRAH FATIN BINTI ZAMSARI   Deventaria:   ZasMIRAH FATIN BINTI ZAMSARI   Deventaria:   Temperitaria:   Temperitaria:   Subatah / Geni:   Pengenalan Genuth:   Temperitaria:   Subatah / Geni:   Pengenalan Genuth:   Temperitaria:   Subatah / Geni:   Subatah / Geni:   Su</th><th>No. Rudjukan Kem/Jab/PPD/Sek :: Assmittant Fathus Elstratus   No. Rudjukan Kem/Jab/PPD/Sek :: Assmittant Fathus Elstratus   No. Kad Pengunian (Gen/Luma) :: 25/06/2015   Tarination (Sen/Luma) :: 25/06/2015   Tarination (Sen/Luma) :: 26/06/2015   Tarination (Sen/Luma) :: 26/06/2015   Tarination (Sen/Luma) :: 26/06/2015   Tarination (Sen/Luma) :: 26/06/2015   Tarination (Sen/Luma) :: 26/06/2015   Tarination (Sen/Luma) :: 26/06/2015   Tarination (Sen/Luma) :: 26/06/2015   Tarination (Sen/Luma) :: 26/06/2015   Tarination (Sen/Luma) :: 26/06/2015   Tarination (Sen/Luma) :: 26/06/2015   Tarination (Sen/Luma) :: 26/06/2015   Tarination (Sen/Luma) :: 26/06/2015   Tarination (Sen/Luma) ::</th><th>No. Ruljukan Kem/Jab/PPD/Sek ::</th><th>No. Rujkjan Ken/Jab/PPD/Sek :     No. Rujkjan Ken/Jab/PPD/Sek ::     No. Kod Pengenalan (Baru/Lam) ::   Jawatah / Get   Tarkh Lathikan Sekanang ::   Jawatah / Get   Tarkh Lathikan Sekanang ::   Jawatah / Get   Tarkh Lathikan Sekanang ::   Jawatah / Get   Tarkh Lathikan Sekanang ::   Jawatah / Get   Tarkh Lathikan Sekanang ::   Jawatah / Get   Tarkh Lathikan Sekanang ::   Jawatah / Get   Tarkh Lathikan Sekanang ::   Jawatah / Get   Tarkh Lathikan Sekanang ::   Jawatah / Get   Tarkh Lathikan Sekanang ::   Jawatah / Get   Tarkh Lathikan Sekanang ::   Jawatah / Get   Tarkh Lathikan Sekanang ::   Jawatah / Get   Tarkh Lathikan Sekanang ::   Jawatah / Get   Jawatah / Get    Jawatah / Get   &lt;</th><th>No. Ruljukan Ken/Jab/PPD/Sek :: Amilian Anily Anily PpJ/Sek ::   No. Kad Pengenalan (Baru/Lam) :: 2 AMIRANI FATIR BINTI ZAMSARI   No. Kad Pengenalan (Baru/Lam) :: 2 A/08/2015   Tarkin Lantkan Sekaran :: 2 2/08/2015   Tarkin Lantkan Sekaran :: 2 2/08/2015   Tarkin Kena Sekaran :: 2 2/08/2015   Tarkin Kena Sekaran :: 2 2/08/2015   Tarkin Kena Sekaran :: 2 2/08/2015   Tarkin Kena Sekaran :: 2 2/08/2015   Tarkin Kena Sekaran :: 2 2/08/2015   Tarkin Kena Sekaran :: 2 2/08/2016   Tarkin Kena Sekaran :: 2 2/08/2016   Tarkin Kena Sekaran :: 2 2/08/2016  &lt;</th><th>No. Rujukan Kem/Jab/PPD/Sel::     No. Rujukan Kem/Jab/PPD/Sel::     No. Rujukan Kem/Jab/PPD/Sel::     No. Rujukan Kem/Jab/PPD/Sel::     No. Rujukan Kem/Jab/PPD/Sel::     No. Rujukan Kem/Jab/PPD/Sel::     No. Rujukan Kem/Jab/PPD/Sel::     No. Rujukan Kem/Jab/PPD/Sel::     No. Rujukan Kem/Jab/PPD/Sel::     Parkin     No. Rujukan Kem/Jab/PPD/Sel::     Parkin     Parkin     Parkin     Parkin     Parkin     Parkin     Parkin     Parkin        Parkin</th><th>No. Rujukan Kem/Jab/PPD/Sek::     Norma Penuli::   ACASHIRAH FATIN BINTI ZANSARI:   Norkad Pengenalan (Baru/Lama):   Javian / Crés ::   Teriph Lamikan Sekarang ::   Z508/2015   Teriph Lamikan Sekarang ::   Z508/2015   Teriph Lamikan Sekarang ::   Z508/2015   Teriph Lamikan Sekarang ::   Z508/2015   Teriph Lamikan Sekarang ::   Z508/2015   Teriph Lamikan Sekarang ::   Z508/2015   Teriph Lamikan Sekarang ::   Z508/2015   Teriph Lamikan Sekarang ::   Z508/2015   Teriph Lamikan Sekarang ::   Z508/2015   Teriph Lamikan Sekarang ::   Z508/2015   Teriph Lamikan Sekarang ::   Z508/2015   Teriph Lamikan Sekarang ::   Z508/2015   Teriph Lamikan Sekarang ::   Z508/2017   Teriph Lamikan Sekarang ::   Z508/2018   Teriph Lamikan Sekarang ::   Z508/2018   Teriph Lamikan Sekarang Sekarang</th><th>No. Ruljukan Kern/Jab/PPD/Sek ::     No. Ruljukan Kern/Jab/PPD/Sek ::     No. Kad Pengenalan (Banu/Lam) ::   Joavain // Ged ::   PEMAATU PENGURUSAN MURID GELD N17   Tarikh Latutikan Sekarang ::   Joavain // Ged ::   PEMAATU PENGURUSAN MURID GELD N17   Tarikh Latutikan Sekarang ::   Joavain // Ged ::   PEMAATU PENGURUSAN MURID GELD N17   Tarikh Latutikan Sekarang ::   Joavain // Ged ::   PEMAATU PENGURUSAN MURID GELD N17   Tarikh Latutikan Sekarang ::   Joavain // Ged ::   PEMAATU PENGURUSAN MURID GELD N17   Tarikh Latutikan Sekarang ::   Joavain // Ged ::   PEMAATU PENGURUSAN   Pengenalan Murin Murin Pendurusan Murin Pelakakan   Pengenalan Murin Murin Pelakakan Murin Pelakakan   Pengenalan Murin Murin Pelakakan Murin Pelakakan Murin Pelakakan   Pengenalan Murin Murin Pelakakan Murin Pelakakan Murin Pelakakan Murin Pelakakan Murin Pelakakan Murin Pelakakan Murin Pelakakan Murin Pelakakan Murin Pelakakan Murin Pelakakan Murin Pelakakan Murin Pelakakan Murin Pelakakan Pelakan Pelakan</th><th>No. Rujukan Kenylab/PPO/Sel:     No. Rujukan Kenylab/PPO/Sel:        No. Rujukan Kenylab/PPO/Sel:           No. Rujukan Kenylab/PPO/Sel:           No. Rujukan Kenylab/PPO/Sel:                                                                                                    </th></t<><th>No. Ruljklan Ken/Jab/PPD/Sek :     No. Ruljklan Ken/Jab/PPD/Sek :     No. Kad Pengenalen (Ignru/Lam) :   Javatan / God :   Tarkh Lanbian Sekarang :   25/08/2015     Tarkh Maning Bertugas :   SURUHANJAYA PERKHIDMATAN PELAJARAN     No. Kad Pengenalen (Ignru/Lam) :   Javatan / God :   Tarkh Lanbian Sekarang :   25/08/2015   Tarkh Lanbian Sekarang :   SURUHANJAYA PERKHIDMATAN PELAJARAN     No. Kad Pengenalen (Ignru/Lam) :   Pelavatan / God :   Tarkh Lanbian Sekarang :   25/08/2015   SURUHANJAYA PERKHIDMATAN PELAJARAN        No. Kad Pengenalen (Ignru/Lam) :   Pelavatan / God :   SURUHANJAYA PERKHIDMATAN PELAJARAN                 No. Kad Pengenalen (Ignru/Lam) :                                                                                                    <th>No. Ruljukan Kem/Jab/PPD/Sek :: AKINEAH FATIN EINTI ZAMSARI   No. Kad Pengensial (Baru/Lam) :: 200713125940   Javatan / Gred :: PEMANTU PENGURUSAN MURID GRED N17   Tariha Lattikan Sekaran :: 25/08/2015   Tariha Lattikan Sekaran :: 25/08/2015   Tariha Lattikan Sekaran :: 25/08/2015   Tariha Lattikan Sekaran :: 25/08/2015   Tariha Lattikan Sekaran :: 25/08/2015   Tariha Lattikan Sekaran :: 25/08/2015   Tariha Lattikan Sekaran :: 25/08/2015   Tariha Lattikan Sekaran :: 25/08/2015   Tariha Lattikan Sekaran :: 25/08/2015   Tariha Lattikan Sekaran :: 25/08/2015   Tariha Lattikan Sekaran :: 20/08/2015   Tariha Lattikan Sekaran :: 20/08/2015   Tariha Lattikan Sekaran :: 20/08/2015   Tariha Lattikan Sekaran :: 20/08/2015   Tariha Lattikan Sekaran :: 20/08/2015   Tariha Lattikan Sekaran :: 20/08/2015   Tariha Lattikan Sekaran :: 20/08/2015   Tariha Lattikan Sekaran :: 20/08/2016   Tariha Lattikan Sekaran :: 20/08/2016   Tariha Lattikan Sekaran :: 20/08/2016   Tariha Lattikan Sekaran :: 20/08/2016   Tariha Lattikan Sekaran :: 20/08/2016   Tariha Lattikan Sekaran :: 20/08/2016   Tariha Lattikan Sekaran :: 20/08/2016   Tariha Lattikan Sekaran :: 20/08/2016   Tariha Lattikan Sekaran :: 20/08/2016   Tariha Lattikan Sekaran :: 20/08/2016<!--</th--><th>No. Rujukan Kemi/Jab/PPO/Sek :     No. Rujukan Kemi/Jab/PPO/Sek :     No. Rujukan Kemi/Jab/PPO/Sek :</th><th>wo. Rujukan Kemu/abb/PD/Sek ::     Nama Penuh ::   ZASMIRAH FATIN BINITZ ZASMIRAH FATIN BINITZ ZAMISARA     Nama Penuh ::   ZASMIRAH FATIN BINITZ ZAMISARA     Nama Penuh ::   ZASMIRAH FATIN BINITZ ZAMISARA     Nama Penuh ::   Zasmira Kenu/abi/Policie   Subata/ / Gel ::   Penuarto Penuarto</th><th>No. Rujukan Kemi/Jab/PPO/Sek ::     Noma Penuh ::   ZASMIRAH FATNI BINITI ZANSARI   No Kad Pengenakan (Baru/Lama) ::   Davitan / Gred ::   Tariki Lantkan Sekarang ::   2/500/2015 ::   Tariki Lantkan Sekarang ::   2/500/2015 ::   Tariki Lantkan Sekarang ::   2/500/2015 ::   Tariki Lantkan Sekarang ::   2/500/2015 ::   Tariki Lantkan Sekarang ::   2/500/2015 ::   Tariki Lantkan Sekarang ::   2/500/2015 ::   Tariki Lantkan Sekarang ::   2/500/2015 ::   Tariki Lantkan Sekarang ::   2/500/2015 ::   Tariki Lantkan Sekarang ::   2/500/2015 ::   Tariki Lantkan Sekarang ::   2/500/2015 ::   1   Tariki Lantkan Sekarang ::   2/500/2015 ::   1   1   1   2/500/2015 ::   1   2/500/2015 ::   2/500/2015 ::   2/500/2015 ::   2/500/2015 ::   2/500/2015 ::   2/500/2015 ::   2/500/2015 ::   2/500/2015 ::   2/500/2015 ::   2/500/2015 ::   2/500/2015 ::   2/500/2015 ::   2/500/2015 ::   2/500/2015 ::   2/500/2015 ::   2/500/2015 ::   2/500/2015 ::   2/500/2015 ::   2/500/2015 ::   2/500/2015 ::   2/500/2015 ::   2/500/2015 ::   2/500/2015 ::&lt;</th><th>No. Rujukan KenyJab/PPD/Sek ::   No. Rujukan KenyJab/PPD/Sek ::   No. Rujukan KenyJab/PPD/Sek ::</th><th>No. Ruljukan KenyJab/PPD/Sek:   No. Ruljukan KenyJab/PPD/Sek: No. Ruljukan KenyJab/PPD/Sek: No. Ruljukan KenyJab/PPD/Sek: Versiona No. Ruljukan KenyJab/PPD/Sek: Versiona Straine Versiona Versiona<th>No. Rujukan Kem/Jab/PD/Sek:   No. Rujukan Kem/Jab/PD/Sek:   No. Rujukan Kem/Jab</th><th>No. Rujukan Kem/Jab/PPD/Sek:     No. Rujukan Kem/Jab/PPD/Sek:        Nama Penni:   ZASHIKAH FATIN BINITI ZAMSHAN I FATIN BINITI ZAMSHAN   Nama Penni:   Zaskitah / Cred:   Tarish Lanskan Sekarang :   25/09/2015   Tarish Lanskan Sekarang :   25/09/2015   Tarish Lanskan Sekarang :   25/09/2015   Tarish Lanskan Sekarang :   25/09/2015   Tarish Lanskan Sekarang :   25/09/2015   Tarish Lanskan Sekarang :   25/09/2015   Tarish Chanskan Sekarang :   25/09/2015   Tarish Chanskan Sekarang :   25/09/2015   Tarish Chanskan Sekarang :   25/09/2015   Tarish Chanskan Sekarang :   25/09/2015   Tarish Chanskan Sekarang :   25/09/2015   Tarish Chanskan Sekarang :   25/09/2015   Tarish Chanskan Sekarang :   25/09/2015   Tarish Chanskan Sekarang :   25/09/2015   Tarish Chanskan Sekarang :   21   22   21   22   22   23   23   24   25   25   25   25   26   27   28   29   29   20   20   20   20   21   22   22   23   24 <th>bo. Rujukan Kem/Jab/PPD/Sek ::</th><th>No. Rutjukan Kem/Jab/PPD/Sek:   No. Rutjukan Kem/Jab/PPD/Sek:   No. Rutjukan Kem/Jab/PPD/Sek:   No. Kad Pengenalan (Baru/Lama):   Soviata   Tarikh Lantikan Sekarang:   25/08/2015   Tarikh Lantikan Sekarang:   25/08/2015   Tarikh Lantikan Sekarang:   25/08/2015   Tarikh Lantikan Sekarang:   25/08/2015   Tarikh Lantikan Sekarang:   25/08/2015   Tarikh Lantikan Sekarang:   25/08/2015   Tarikh Lantikan Sekarang:   25/08/2015   Tarikh Lantikan Sekarang:   25/08/2015   Tarikh Lantikan Sekarang:   25/08/2015   Tarikh Lantikan Sekarang:   25/08/2015   Tarikh Lantikan Sekarang:   25/08/2015   Tarikh Lantikan Sekarang:   25/08/2015   Tarikh Matabatan Kitabatan Kitabatan Kitabatan   1   Tarikh Matabatan Kitabatan Kitabatan   2   1   1   21   22   23   24   25   25   26   27   28   29   29   29   20   20   20   21   21   22   23   24   25   25   25   26   27   28   29   29   29   29</th><th>No. Rujukan Kem/Jab/PPD/Sek :     No. Rujukan Kem/Jab/PPD/Sek ::     Nama Penuh ::   ZASMIRAH FATTN BINTI ZAMSARI                                                                                                    <!--</th--><th>No. Rudjukan Kem/Jab/PPD/Sel:     No. Rudjukan Kem/Jab/PPD/Sel:        No. Kad Pengenalan (Baru/Lam);   Sortigetam Penult:   Jawatan / Gred :   PEMada   Jawatan / Gred ::   Sortigetam Penult   Sortigetam Penult   Sortigetam Penult   Sortigetam Penult   Sortigetam Penult   Jawatan / Gred ::   PEMada   Sortigetam Penult   Sortigetam Penult   S</th><th>No. Rujukan Kem/Jab/PPD/Sek:     No. Rujukan Kem/Jab/PPD/Sek:     No. Kad Pengenalan (Baru/Lam):   Sourcest   Sourcest    Sourcest   Sourcest   Sourcest   Sourcest   Sourcest   Sourcest   Sourcest   Sourcest   Sourcest   Sourcest   Sourcest   Sourcest   Sourcest   Sourcest   Sourcest   Sourcest   Sourcest   So</th><th>No. Rujukan KenyAsh/PPD/Sek :     No. Rujukan KenyAsh/PPD/Sek :        No. Kad Pengenalan (Baru/Lami) :   Sorter Vertice   Sorter Vertice        No. Kad Pengenalan (Baru/Lami) :   Sorter Vertice   Sorter Vertice        No. Kad Pengenalan (Baru/Lami) :   Sorter Vertice   Sorter Vertice                 Sorter Vertice   Sorter Vertice   <td< th=""><th>No. Rujukan Kem/Jab/PPD/Sek : Komskal   No. Kad Pengenaian (Baru/Lama) : 245/05/2015   Temps Bertuka : Sukatan / Gret :   Temps Bertuka : SUKUHANJAYA PERKHIDMATAN PELAJARAN   Pel Penku Pel Penku &lt;</th><th>No. Rujukan Kem/Jab/PPD/Sek :   Nama Brouhi :   ZASMIRAH FATIN BINTI ZAMSARI   No Kad Pengenalan (Baru/Lama) :   Zasmir Handina (Baru/Lama) :   Zasmir Handina (Baru/Lama) :   Zasmir Handina (Baru/Lama) :   Zasmir Handina (Baru/Lama) :   Zasmir Handina (Baru/Lama) :   Zasmir Handina (Baru/Lama) :   Zasmir Handina (Baru/Lama) :   District :   District :    District :   District :<th>No. Ruyukan Kem/Jab/PPD/Sek::   No. Ruyukan Kem/Jab/PPD/Sek::   No. Kad Pengenalan (Baru/Luma):   Sovatan / Ged :   Tarikh Lantikan Sekarang:   25/08/2015   Tarikh Lantikan Sekarang:   25/08/2015   Tarikh Lantikan Sekarang:   25/08/2015   Tarikh Lantikan Sekarang:   25/08/2015   Tarikh Lantikan Sekarang:   25/08/2015   Tarikh Lantikan Sekarang:   25/08/2015   Tarikh Lantikan Sekarang:   25/08/2015   Tarikh Lantikan Sekarang:   25/08/2015   Tarikh Lantikan Sekarang:   25/08/2015   Tarikh Lantikan Sekarang:   25/08/2015   Tarikh Lantikan Sekarang:   25/08/2015   Tarikh Lantikan Sekarang:   25/08/2015   Tarikh Lantikan Sekarang:   25/08/2015   Tarikh Lantikan Sekarang:   25/08/2015   Tarikh Lantikan Sekarang:   21   21   Tarikh Perakuan Ketua Jakara nga genakan mento tida nataha Kelma   21   21   21   21    22   21   22   23   23   24   24   25   25   25   25   26   27   28   28   28   29   29   20   20   20    21<th>No. Rujukan Kem/Jab/PPD/Sek :   No. Rujukan Kem/Jab/PPD/Sek :   No. Rujukan Kem/Jab/PPD/Sek :   No. Rujukan Kem/Jab/PPD/Sek :   No. Rujukan Kem/Jab/PPD/Sek :   No. Rujukan Kem/Jab/PPD/Sek :   No. Rujukan Kem/Jab/PPD/Sek :   No. Rujukan Kem/Jab/PPD/Sek :   No. Rujukan Kem/Jab/PPD/Sek :   No. Rujukan Kem/Jab/PPD/Sek :   No. Rujukan Kem/Jab/PPD/Sek :   No. Rujukan Kem/Jab/PPD/Sek :   No. Rujukan Kem/Jab/PPD/Sek :   Stantan / Grei :   Tarish Lantikan Sekarang :   25/08/2015 :   Tarish Destukan Kem/Jab/PPD/Sek :   Tarish Destukan Kem/Jab/PPD/Sek :   No. Rujukan Kem/Jab/PPD/Sek :   Stantan / Grei :   Tarish Lantikan Sekarang ::   25/08/2015 :   Tarish Perduca Kem/Jab/PPD/Sek :   Predesam Kem/Jab/PPD/Sek :   Stantan / Grei :   Stantan / Grei :   Stan</th><th>No. Rujukan Kem/Jab/PPD/Sel:     No. Rujukan Kem/Jab/PPD/Sel:     No. Rujukan Kem/Jab/PPD/Sel:     No. Kujukan Kem/Jab/PD/Sel:     No. Kujukan (Baru/Lama):   9000000000000000000000000000000000000</th></th></th></td<></th></th></th></th></th></th></th></th>                                                                                                    | No. Rujukan Kem/lab/PPO/Sel:     No. Rujukan Kem/lab/PPO/Sel:        No. Rujukan Kem/lab/PPO/Sel:        No. Rujukan Kem/lab/PPO/Sel:                                                                                                    | No. Rujukan Kem/Jab/PPD/Sek:   No. Rujukan Kem/Jab/PPD/Sek:   No. Kad Penguna (Baru/Lama):   Javatan / Gred :   PENBANTU PENGUNUSAN MURID GRED N37   Tariha Bertuka:   Tariha Bertuka:   Tariha Bertuka:   Source   Tariha Bertuka:   Tariha Bertuka:   Source   Source    Source   Source                                                                                                    | No. Rujukan Ken/Jab/PPD/Sek :   No. Rujukan Ken/Jab/PPD/Sek ::   Zasantan / Gred ::   PENBARTU PENURUSIAN MURID GRED N17   Tariha Lattikan Sekarang ::   25/09/2015   Tariha Lattikan Sekarang ::   25/09/2015   Tariha Lattikan Sekarang ::   25/09/2015   Tariha Lattikan Sekarang ::   25/09/2015   Tariha Lattikan Sekarang ::   25/09/2015   Tariha Lattikan Sekarang ::   25/09/2015   Tariha Lattikan Sekarang ::   25/09/2015   Tariha Lattikan Sekarang ::   25/09/2015   Tariha Lattikan Sekarang ::   25/09/2015   Tariha Lattikan Sekarang ::   25/09/2015   Tariha Lattikan Sekarang ::   25/09/2015   Tariha Lattikan Sekarang ::   25/09/2015   Tariha Lattikan Sekarang ::   25/09/2015   Tariha Lattikan Sekarang ::   25/09/2015   Tariha Lattikan Sekarang ::   26/000   1   Tariha Lattikan Sekarang ::   27/000   28/000   28/000   29/000   20/000   20/000   20/000   20/000   20/000   20/000   20/000   20/000   20/000   20/000   20/000   20/000   20/000   20/000   20/000   20/000   20/0000   20/0000 <t< th=""><th>No. Ruljukan Kem/Jab/PPD/Sek ::     No. Ruljukan Kem/Jab/PPD/Sek ::     No. Kad Pengenalan (Baru/Lam) ::   Javatan / Grid ::   PEMBATU PENGURUSAN MURID GELD N17   Tarkh. Latukan Sekarang ::   25/06/2015   Tarkh. Latukan Sekarang ::   25/06/2015   Tarkh. Latukan Sekarang ::   25/06/2015   Tarkh. Latukan Sekarang ::   25/06/2015   Tarkh. Latukan Sekarang ::   25/06/2015   Tarkh. Latukan Sekarang ::   25/06/2015   Tarkh. Latukan Sekarang ::   25/06/2015   Tarkh. Latukan Sekarang ::   25/06/2015   Tarkh. Latukan Sekarang ::   21/06/2015   Tarkh. Latukan Sekarang ::   21/06/2016   Tarkh. Latukan Sekarang ::   21/06/2016   Tarkh. Latukan Sekarang ::   21/06/2016   21/06/2016   21/06/2016   21/06/2016   21/06/2016   21/06/2016   21/06/2016   21/06/2016   21/06/2016   21/06/2016   21/06/2016   21/06/2016   21/06/2016   21/06/2016   21/06/2016   21/06/2016   21/06/2016   21/06/2016   21/06/2016   21/06/2016   21/06/2016   21/06/2016   21/06/2016   21/06/2016   21/06/2016   21/06/2016   21/06/2016   21/06/2016</th><th>No. Ruljskan Ken/Jab/PPD/Sek :     No. Ruljskan Ken/Jab/PPD/Sek ::     No. Kad Pengenalan (Ban/Lam) :   Javatan / Grd ::   PEMBATU PENURUSAN MURID GRED N17   Tariha Latilika Sekarang ::   Z5/06/2015   Tariha Latilika Sekarang ::   Z5/06/2015   Zariha Mendak Sein NVDP ::   Zariha Mendak Sein NVDP ::   Zariha Mendak Sein NVDP ::   Zariha Mendak Sein NVDP ::   Zariha Mendak Sein NVDP ::   Zariha Mendak Sein NVDP ::   Zariha Mendak Sein NVDP ::   Zariha Mendak Sein NVDP ::   Zariha Mendak Sein NVDP ::   Zariha Mendak Sein NVDP ::   Zariha Mendak Sein NVDP :: </th></t<> <th>No. Rulykan Ken/Jab/PPD/Sek :     No. Rulykan Ken/Jab/PPD/Sek ::     No. Kad Pengenalan (Baru/Lama) ::   Jawatah / Ged ::   PEMBATU PENJORUSAN MURID GRED N17   Tariha Latilikan Sekarang ::   25/08/2015   Tariha Latilikan Sekarang ::   25/08/2015   Tariha Latilikan Sekarang ::   25/08/2015   Tariha Latilikan Sekarang ::   25/08/2015   Tariha Latilikan Sekarang ::   25/08/2015   Tariha Latilikan Sekarang ::   25/08/2015   Tariha Latilikan Sekarang ::   25/08/2015   Tariha Latilikan Sekarang ::   25/08/2015   Tariha Latilikan Sekarang ::   25/08/2015   Tariha Latilikan Sekarang ::   25/08/2015   Tariha Latilikan Sekarang ::   25/08/2015   Tariha Latilikan Sekarang ::   25/08/2015   Tariha Latilikan Sekarang ::   25/08/2015   Tariha Latilikan Sekarang ::   25/08/2016   1   Tariha Latilikan Sekarang ::   20   1   20   20   21   21   21   22   22   23   24   24   25   25   25   26   26   26   27   28   28   28   28   29   29   20</th> <th>No. Rujukan Kem/Jab/PPD/Sek :     No. Rujukan Kem/Jab/PPD/Sek ::     No. Kad Pengonalan (Baru/Lama) ::   Dik Kad Pengonalan (Baru/Lama) ::   Dik Kad Pengonalan (Ba</th> <th>No. Rujukan Kem/Jab/PPD/Sek ::     Nama Peruh :   ZASMIRAH FATNI BINTI ZAMSARI   No. Kad Pengenalan (Baru/Lama) ::   Jowatan / Gred :   Tariho Lantikan Sekarang ::   ZS/08/2015   Tempat Bertugs ::   SUBURHARADATA PERKHIDMATAN PERKHIDMATAN PELAJARAN                                Parkikan Keta 2004rs   Tempat Stata / Gred :   Tempat Stata / Gred :   Stata / Gred :   Tempat Stata / Gred :   Tempat Stata / Gred :  <t< th=""><th>No. Ruljukan Ken/Jab/PPD/Sek:     No. Ruljukan Ken/Jab/PPD/Sek:     No. Kad Pengenalan Genuth:   ZasMIRAH FATIN BINTI ZAMSARI   No. Kad Pengenalan Genuth:   ZasMIRAH FATIN BINTI ZAMSARI   No. Kad Pengenalan Genuth:   ZasMIRAH FATIN BINTI ZAMSARI   Deventaria:   ZasMIRAH FATIN BINTI ZAMSARI   Deventaria:   Temperitaria:   Temperitaria:   Subatah / Geni:   Pengenalan Genuth:   Temperitaria:   Subatah / Geni:   Pengenalan Genuth:   Temperitaria:   Subatah / Geni:   Subatah / Geni:   Su</th><th>No. Rudjukan Kem/Jab/PPD/Sek :: Assmittant Fathus Elstratus   No. Rudjukan Kem/Jab/PPD/Sek :: Assmittant Fathus Elstratus   No. Kad Pengunian (Gen/Luma) :: 25/06/2015   Tarination (Sen/Luma) :: 25/06/2015   Tarination (Sen/Luma) :: 26/06/2015   Tarination (Sen/Luma) :: 26/06/2015   Tarination (Sen/Luma) :: 26/06/2015   Tarination (Sen/Luma) :: 26/06/2015   Tarination (Sen/Luma) :: 26/06/2015   Tarination (Sen/Luma) :: 26/06/2015   Tarination (Sen/Luma) :: 26/06/2015   Tarination (Sen/Luma) :: 26/06/2015   Tarination (Sen/Luma) :: 26/06/2015   Tarination (Sen/Luma) :: 26/06/2015   Tarination (Sen/Luma) :: 26/06/2015   Tarination (Sen/Luma) :: 26/06/2015   Tarination (Sen/Luma) ::</th><th>No. Ruljukan Kem/Jab/PPD/Sek ::</th><th>No. Rujkjan Ken/Jab/PPD/Sek :     No. Rujkjan Ken/Jab/PPD/Sek ::     No. Kod Pengenalan (Baru/Lam) ::   Jawatah / Get   Tarkh Lathikan Sekanang ::   Jawatah / Get   Tarkh Lathikan Sekanang ::   Jawatah / Get   Tarkh Lathikan Sekanang ::   Jawatah / Get   Tarkh Lathikan Sekanang ::   Jawatah / Get   Tarkh Lathikan Sekanang ::   Jawatah / Get   Tarkh Lathikan Sekanang ::   Jawatah / Get   Tarkh Lathikan Sekanang ::   Jawatah / Get   Tarkh Lathikan Sekanang ::   Jawatah / Get   Tarkh Lathikan Sekanang ::   Jawatah / Get   Tarkh Lathikan Sekanang ::   Jawatah / Get   Tarkh Lathikan Sekanang ::   Jawatah / Get   Tarkh Lathikan Sekanang ::   Jawatah / Get   Jawatah / Get    Jawatah / Get   &lt;</th><th>No. Ruljukan Ken/Jab/PPD/Sek :: Amilian Anily Anily PpJ/Sek ::   No. Kad Pengenalan (Baru/Lam) :: 2 AMIRANI FATIR BINTI ZAMSARI   No. Kad Pengenalan (Baru/Lam) :: 2 A/08/2015   Tarkin Lantkan Sekaran :: 2 2/08/2015   Tarkin Lantkan Sekaran :: 2 2/08/2015   Tarkin Kena Sekaran :: 2 2/08/2015   Tarkin Kena Sekaran :: 2 2/08/2015   Tarkin Kena Sekaran :: 2 2/08/2015   Tarkin Kena Sekaran :: 2 2/08/2015   Tarkin Kena Sekaran :: 2 2/08/2015   Tarkin Kena Sekaran :: 2 2/08/2016   Tarkin Kena Sekaran :: 2 2/08/2016   Tarkin Kena Sekaran :: 2 2/08/2016  &lt;</th><th>No. Rujukan Kem/Jab/PPD/Sel::     No. Rujukan Kem/Jab/PPD/Sel::     No. Rujukan Kem/Jab/PPD/Sel::     No. Rujukan Kem/Jab/PPD/Sel::     No. Rujukan Kem/Jab/PPD/Sel::     No. Rujukan Kem/Jab/PPD/Sel::     No. Rujukan Kem/Jab/PPD/Sel::     No. Rujukan Kem/Jab/PPD/Sel::     No. Rujukan Kem/Jab/PPD/Sel::     Parkin     No. Rujukan Kem/Jab/PPD/Sel::     Parkin     Parkin     Parkin     Parkin     Parkin     Parkin     Parkin     Parkin        Parkin</th><th>No. Rujukan Kem/Jab/PPD/Sek::     Norma Penuli::   ACASHIRAH FATIN BINTI ZANSARI:   Norkad Pengenalan (Baru/Lama):   Javian / Crés ::   Teriph Lamikan Sekarang ::   Z508/2015   Teriph Lamikan Sekarang ::   Z508/2015   Teriph Lamikan Sekarang ::   Z508/2015   Teriph Lamikan Sekarang ::   Z508/2015   Teriph Lamikan Sekarang ::   Z508/2015   Teriph Lamikan Sekarang ::   Z508/2015   Teriph Lamikan Sekarang ::   Z508/2015   Teriph Lamikan Sekarang ::   Z508/2015   Teriph Lamikan Sekarang ::   Z508/2015   Teriph Lamikan Sekarang ::   Z508/2015   Teriph Lamikan Sekarang ::   Z508/2015   Teriph Lamikan Sekarang ::   Z508/2015   Teriph Lamikan Sekarang ::   Z508/2017   Teriph Lamikan Sekarang ::   Z508/2018   Teriph Lamikan Sekarang ::   Z508/2018   Teriph Lamikan Sekarang Sekarang</th><th>No. Ruljukan Kern/Jab/PPD/Sek ::     No. Ruljukan Kern/Jab/PPD/Sek ::     No. Kad Pengenalan (Banu/Lam) ::   Joavain // Ged ::   PEMAATU PENGURUSAN MURID GELD N17   Tarikh Latutikan Sekarang ::   Joavain // Ged ::   PEMAATU PENGURUSAN MURID GELD N17   Tarikh Latutikan Sekarang ::   Joavain // Ged ::   PEMAATU PENGURUSAN MURID GELD N17   Tarikh Latutikan Sekarang ::   Joavain // Ged ::   PEMAATU PENGURUSAN MURID GELD N17   Tarikh Latutikan Sekarang ::   Joavain // Ged ::   PEMAATU PENGURUSAN MURID GELD N17   Tarikh Latutikan Sekarang ::   Joavain // Ged ::   PEMAATU PENGURUSAN   Pengenalan Murin Murin Pendurusan Murin Pelakakan   Pengenalan Murin Murin Pelakakan Murin Pelakakan   Pengenalan Murin Murin Pelakakan Murin Pelakakan Murin Pelakakan   Pengenalan Murin Murin Pelakakan Murin Pelakakan Murin Pelakakan Murin Pelakakan Murin Pelakakan Murin Pelakakan Murin Pelakakan Murin Pelakakan Murin Pelakakan Murin Pelakakan Murin Pelakakan Murin Pelakakan Murin Pelakakan Pelakan Pelakan</th><th>No. Rujukan Kenylab/PPO/Sel:     No. Rujukan Kenylab/PPO/Sel:        No. Rujukan Kenylab/PPO/Sel:           No. Rujukan Kenylab/PPO/Sel:           No. Rujukan Kenylab/PPO/Sel:                                                                                                    </th></t<><th>No. Ruljklan Ken/Jab/PPD/Sek :     No. Ruljklan Ken/Jab/PPD/Sek :     No. Kad Pengenalen (Ignru/Lam) :   Javatan / God :   Tarkh Lanbian Sekarang :   25/08/2015     Tarkh Maning Bertugas :   SURUHANJAYA PERKHIDMATAN PELAJARAN     No. Kad Pengenalen (Ignru/Lam) :   Javatan / God :   Tarkh Lanbian Sekarang :   25/08/2015   Tarkh Lanbian Sekarang :   SURUHANJAYA PERKHIDMATAN PELAJARAN     No. Kad Pengenalen (Ignru/Lam) :   Pelavatan / God :   Tarkh Lanbian Sekarang :   25/08/2015   SURUHANJAYA PERKHIDMATAN PELAJARAN        No. Kad Pengenalen (Ignru/Lam) :   Pelavatan / God :   SURUHANJAYA PERKHIDMATAN PELAJARAN                 No. Kad Pengenalen (Ignru/Lam) :                                                                                                    <th>No. Ruljukan Kem/Jab/PPD/Sek :: AKINEAH FATIN EINTI ZAMSARI   No. Kad Pengensial (Baru/Lam) :: 200713125940   Javatan / Gred :: PEMANTU PENGURUSAN MURID GRED N17   Tariha Lattikan Sekaran :: 25/08/2015   Tariha Lattikan Sekaran :: 25/08/2015   Tariha Lattikan Sekaran :: 25/08/2015   Tariha Lattikan Sekaran :: 25/08/2015   Tariha Lattikan Sekaran :: 25/08/2015   Tariha Lattikan Sekaran :: 25/08/2015   Tariha Lattikan Sekaran :: 25/08/2015   Tariha Lattikan Sekaran :: 25/08/2015   Tariha Lattikan Sekaran :: 25/08/2015   Tariha Lattikan Sekaran :: 25/08/2015   Tariha Lattikan Sekaran :: 20/08/2015   Tariha Lattikan Sekaran :: 20/08/2015   Tariha Lattikan Sekaran :: 20/08/2015   Tariha Lattikan Sekaran :: 20/08/2015   Tariha Lattikan Sekaran :: 20/08/2015   Tariha Lattikan Sekaran :: 20/08/2015   Tariha Lattikan Sekaran :: 20/08/2015   Tariha Lattikan Sekaran :: 20/08/2016   Tariha Lattikan Sekaran :: 20/08/2016   Tariha Lattikan Sekaran :: 20/08/2016   Tariha Lattikan Sekaran :: 20/08/2016   Tariha Lattikan Sekaran :: 20/08/2016   Tariha Lattikan Sekaran :: 20/08/2016   Tariha Lattikan Sekaran :: 20/08/2016   Tariha Lattikan Sekaran :: 20/08/2016   Tariha Lattikan Sekaran :: 20/08/2016   Tariha Lattikan Sekaran :: 20/08/2016<!--</th--><th>No. Rujukan Kemi/Jab/PPO/Sek :     No. Rujukan Kemi/Jab/PPO/Sek :     No. Rujukan Kemi/Jab/PPO/Sek :</th><th>wo. Rujukan Kemu/abb/PD/Sek ::     Nama Penuh ::   ZASMIRAH FATIN BINITZ ZASMIRAH FATIN BINITZ ZAMISARA     Nama Penuh ::   ZASMIRAH FATIN BINITZ ZAMISARA     Nama Penuh ::   ZASMIRAH FATIN BINITZ ZAMISARA     Nama Penuh ::   Zasmira Kenu/abi/Policie   Subata/ / Gel ::   Penuarto Penuarto</th><th>No. Rujukan Kemi/Jab/PPO/Sek ::     Noma Penuh ::   ZASMIRAH FATNI BINITI ZANSARI   No Kad Pengenakan (Baru/Lama) ::   Davitan / Gred ::   Tariki Lantkan Sekarang ::   2/500/2015 ::   Tariki Lantkan Sekarang ::   2/500/2015 ::   Tariki Lantkan Sekarang ::   2/500/2015 ::   Tariki Lantkan Sekarang ::   2/500/2015 ::   Tariki Lantkan Sekarang ::   2/500/2015 ::   Tariki Lantkan Sekarang ::   2/500/2015 ::   Tariki Lantkan Sekarang ::   2/500/2015 ::   Tariki Lantkan Sekarang ::   2/500/2015 ::   Tariki Lantkan Sekarang ::   2/500/2015 ::   Tariki Lantkan Sekarang ::   2/500/2015 ::   1   Tariki Lantkan Sekarang ::   2/500/2015 ::   1   1   1   2/500/2015 ::   1   2/500/2015 ::   2/500/2015 ::   2/500/2015 ::   2/500/2015 ::   2/500/2015 ::   2/500/2015 ::   2/500/2015 ::   2/500/2015 ::   2/500/2015 ::   2/500/2015 ::   2/500/2015 ::   2/500/2015 ::   2/500/2015 ::   2/500/2015 ::   2/500/2015 ::   2/500/2015 ::   2/500/2015 ::   2/500/2015 ::   2/500/2015 ::   2/500/2015 ::   2/500/2015 ::   2/500/2015 ::   2/500/2015 ::&lt;</th><th>No. Rujukan KenyJab/PPD/Sek ::   No. Rujukan KenyJab/PPD/Sek ::   No. Rujukan KenyJab/PPD/Sek ::</th><th>No. Ruljukan KenyJab/PPD/Sek:   No. Ruljukan KenyJab/PPD/Sek: No. Ruljukan KenyJab/PPD/Sek: No. Ruljukan KenyJab/PPD/Sek: Versiona No. Ruljukan KenyJab/PPD/Sek: Versiona Straine Versiona Versiona<th>No. Rujukan Kem/Jab/PD/Sek:   No. Rujukan Kem/Jab/PD/Sek:   No. Rujukan Kem/Jab</th><th>No. Rujukan Kem/Jab/PPD/Sek:     No. Rujukan Kem/Jab/PPD/Sek:        Nama Penni:   ZASHIKAH FATIN BINITI ZAMSHAN I FATIN BINITI ZAMSHAN   Nama Penni:   Zaskitah / Cred:   Tarish Lanskan Sekarang :   25/09/2015   Tarish Lanskan Sekarang :   25/09/2015   Tarish Lanskan Sekarang :   25/09/2015   Tarish Lanskan Sekarang :   25/09/2015   Tarish Lanskan Sekarang :   25/09/2015   Tarish Lanskan Sekarang :   25/09/2015   Tarish Chanskan Sekarang :   25/09/2015   Tarish Chanskan Sekarang :   25/09/2015   Tarish Chanskan Sekarang :   25/09/2015   Tarish Chanskan Sekarang :   25/09/2015   Tarish Chanskan Sekarang :   25/09/2015   Tarish Chanskan Sekarang :   25/09/2015   Tarish Chanskan Sekarang :   25/09/2015   Tarish Chanskan Sekarang :   25/09/2015   Tarish Chanskan Sekarang :   21   22   21   22   22   23   23   24   25   25   25   25   26   27   28   29   29   20   20   20   20   21   22   22   23   24 <th>bo. Rujukan Kem/Jab/PPD/Sek ::</th><th>No. Rutjukan Kem/Jab/PPD/Sek:   No. Rutjukan Kem/Jab/PPD/Sek:   No. Rutjukan Kem/Jab/PPD/Sek:   No. Kad Pengenalan (Baru/Lama):   Soviata   Tarikh Lantikan Sekarang:   25/08/2015   Tarikh Lantikan Sekarang:   25/08/2015   Tarikh Lantikan Sekarang:   25/08/2015   Tarikh Lantikan Sekarang:   25/08/2015   Tarikh Lantikan Sekarang:   25/08/2015   Tarikh Lantikan Sekarang:   25/08/2015   Tarikh Lantikan Sekarang:   25/08/2015   Tarikh Lantikan Sekarang:   25/08/2015   Tarikh Lantikan Sekarang:   25/08/2015   Tarikh Lantikan Sekarang:   25/08/2015   Tarikh Lantikan Sekarang:   25/08/2015   Tarikh Lantikan Sekarang:   25/08/2015   Tarikh Matabatan Kitabatan Kitabatan Kitabatan   1   Tarikh Matabatan Kitabatan Kitabatan   2   1   1   21   22   23   24   25   25   26   27   28   29   29   29   20   20   20   21   21   22   23   24   25   25   25   26   27   28   29   29   29   29</th><th>No. Rujukan Kem/Jab/PPD/Sek :     No. Rujukan Kem/Jab/PPD/Sek ::     Nama Penuh ::   ZASMIRAH FATTN BINTI ZAMSARI                                                                                                    <!--</th--><th>No. Rudjukan Kem/Jab/PPD/Sel:     No. Rudjukan Kem/Jab/PPD/Sel:        No. Kad Pengenalan (Baru/Lam);   Sortigetam Penult:   Jawatan / Gred :   PEMada   Jawatan / Gred ::   Sortigetam Penult   Sortigetam Penult   Sortigetam Penult   Sortigetam Penult   Sortigetam Penult   Jawatan / Gred ::   PEMada   Sortigetam Penult   Sortigetam Penult   S</th><th>No. Rujukan Kem/Jab/PPD/Sek:     No. Rujukan Kem/Jab/PPD/Sek:     No. Kad Pengenalan (Baru/Lam):   Sourcest   Sourcest    Sourcest   Sourcest   Sourcest   Sourcest   Sourcest   Sourcest   Sourcest   Sourcest   Sourcest   Sourcest   Sourcest   Sourcest   Sourcest   Sourcest   Sourcest   Sourcest   Sourcest   So</th><th>No. Rujukan KenyAsh/PPD/Sek :     No. Rujukan KenyAsh/PPD/Sek :        No. Kad Pengenalan (Baru/Lami) :   Sorter Vertice   Sorter Vertice        No. Kad Pengenalan (Baru/Lami) :   Sorter Vertice   Sorter Vertice        No. Kad Pengenalan (Baru/Lami) :   Sorter Vertice   Sorter Vertice                 Sorter Vertice   Sorter Vertice   <td< th=""><th>No. Rujukan Kem/Jab/PPD/Sek : Komskal   No. Kad Pengenaian (Baru/Lama) : 245/05/2015   Temps Bertuka : Sukatan / Gret :   Temps Bertuka : SUKUHANJAYA PERKHIDMATAN PELAJARAN   Pel Penku Pel Penku &lt;</th><th>No. Rujukan Kem/Jab/PPD/Sek :   Nama Brouhi :   ZASMIRAH FATIN BINTI ZAMSARI   No Kad Pengenalan (Baru/Lama) :   Zasmir Handina (Baru/Lama) :   Zasmir Handina (Baru/Lama) :   Zasmir Handina (Baru/Lama) :   Zasmir Handina (Baru/Lama) :   Zasmir Handina (Baru/Lama) :   Zasmir Handina (Baru/Lama) :   Zasmir Handina (Baru/Lama) :   District :   District :    District :   District :<th>No. Ruyukan Kem/Jab/PPD/Sek::   No. Ruyukan Kem/Jab/PPD/Sek::   No. Kad Pengenalan (Baru/Luma):   Sovatan / Ged :   Tarikh Lantikan Sekarang:   25/08/2015   Tarikh Lantikan Sekarang:   25/08/2015   Tarikh Lantikan Sekarang:   25/08/2015   Tarikh Lantikan Sekarang:   25/08/2015   Tarikh Lantikan Sekarang:   25/08/2015   Tarikh Lantikan Sekarang:   25/08/2015   Tarikh Lantikan Sekarang:   25/08/2015   Tarikh Lantikan Sekarang:   25/08/2015   Tarikh Lantikan Sekarang:   25/08/2015   Tarikh Lantikan Sekarang:   25/08/2015   Tarikh Lantikan Sekarang:   25/08/2015   Tarikh Lantikan Sekarang:   25/08/2015   Tarikh Lantikan Sekarang:   25/08/2015   Tarikh Lantikan Sekarang:   25/08/2015   Tarikh Lantikan Sekarang:   21   21   Tarikh Perakuan Ketua Jakara nga genakan mento tida nataha Kelma   21   21   21   21    22   21   22   23   23   24   24   25   25   25   25   26   27   28   28   28   29   29   20   20   20    21<th>No. Rujukan Kem/Jab/PPD/Sek :   No. Rujukan Kem/Jab/PPD/Sek :   No. Rujukan Kem/Jab/PPD/Sek :   No. Rujukan Kem/Jab/PPD/Sek :   No. Rujukan Kem/Jab/PPD/Sek :   No. Rujukan Kem/Jab/PPD/Sek :   No. Rujukan Kem/Jab/PPD/Sek :   No. Rujukan Kem/Jab/PPD/Sek :   No. Rujukan Kem/Jab/PPD/Sek :   No. Rujukan Kem/Jab/PPD/Sek :   No. Rujukan Kem/Jab/PPD/Sek :   No. Rujukan Kem/Jab/PPD/Sek :   No. Rujukan Kem/Jab/PPD/Sek :   Stantan / Grei :   Tarish Lantikan Sekarang :   25/08/2015 :   Tarish Destukan Kem/Jab/PPD/Sek :   Tarish Destukan Kem/Jab/PPD/Sek :   No. Rujukan Kem/Jab/PPD/Sek :   Stantan / Grei :   Tarish Lantikan Sekarang ::   25/08/2015 :   Tarish Perduca Kem/Jab/PPD/Sek :   Predesam Kem/Jab/PPD/Sek :   Stantan / Grei :   Stantan / Grei :   Stan</th><th>No. Rujukan Kem/Jab/PPD/Sel:     No. Rujukan Kem/Jab/PPD/Sel:     No. Rujukan Kem/Jab/PPD/Sel:     No. Kujukan Kem/Jab/PD/Sel:     No. Kujukan (Baru/Lama):   9000000000000000000000000000000000000</th></th></th></td<></th></th></th></th></th></th></th>                                                                                                    | No. Ruljukan Kem/Jab/PPD/Sek ::     No. Ruljukan Kem/Jab/PPD/Sek ::     No. Kad Pengenalan (Baru/Lam) ::   Javatan / Grid ::   PEMBATU PENGURUSAN MURID GELD N17   Tarkh. Latukan Sekarang ::   25/06/2015   Tarkh. Latukan Sekarang ::   25/06/2015   Tarkh. Latukan Sekarang ::   25/06/2015   Tarkh. Latukan Sekarang ::   25/06/2015   Tarkh. Latukan Sekarang ::   25/06/2015   Tarkh. Latukan Sekarang ::   25/06/2015   Tarkh. Latukan Sekarang ::   25/06/2015   Tarkh. Latukan Sekarang ::   25/06/2015   Tarkh. Latukan Sekarang ::   21/06/2015   Tarkh. Latukan Sekarang ::   21/06/2016   Tarkh. Latukan Sekarang ::   21/06/2016   Tarkh. Latukan Sekarang ::   21/06/2016   21/06/2016   21/06/2016   21/06/2016   21/06/2016   21/06/2016   21/06/2016   21/06/2016   21/06/2016   21/06/2016   21/06/2016   21/06/2016   21/06/2016   21/06/2016   21/06/2016   21/06/2016   21/06/2016   21/06/2016   21/06/2016   21/06/2016   21/06/2016   21/06/2016   21/06/2016   21/06/2016   21/06/2016   21/06/2016   21/06/2016   21/06/2016                                                                                                    | No. Ruljskan Ken/Jab/PPD/Sek :     No. Ruljskan Ken/Jab/PPD/Sek ::     No. Kad Pengenalan (Ban/Lam) :   Javatan / Grd ::   PEMBATU PENURUSAN MURID GRED N17   Tariha Latilika Sekarang ::   Z5/06/2015   Tariha Latilika Sekarang ::   Z5/06/2015   Zariha Mendak Sein NVDP ::   Zariha Mendak Sein NVDP ::   Zariha Mendak Sein NVDP ::   Zariha Mendak Sein NVDP ::   Zariha Mendak Sein NVDP ::   Zariha Mendak Sein NVDP ::   Zariha Mendak Sein NVDP ::   Zariha Mendak Sein NVDP ::   Zariha Mendak Sein NVDP ::   Zariha Mendak Sein NVDP ::   Zariha Mendak Sein NVDP ::                                                                                                    | No. Rulykan Ken/Jab/PPD/Sek :     No. Rulykan Ken/Jab/PPD/Sek ::     No. Kad Pengenalan (Baru/Lama) ::   Jawatah / Ged ::   PEMBATU PENJORUSAN MURID GRED N17   Tariha Latilikan Sekarang ::   25/08/2015   Tariha Latilikan Sekarang ::   25/08/2015   Tariha Latilikan Sekarang ::   25/08/2015   Tariha Latilikan Sekarang ::   25/08/2015   Tariha Latilikan Sekarang ::   25/08/2015   Tariha Latilikan Sekarang ::   25/08/2015   Tariha Latilikan Sekarang ::   25/08/2015   Tariha Latilikan Sekarang ::   25/08/2015   Tariha Latilikan Sekarang ::   25/08/2015   Tariha Latilikan Sekarang ::   25/08/2015   Tariha Latilikan Sekarang ::   25/08/2015   Tariha Latilikan Sekarang ::   25/08/2015   Tariha Latilikan Sekarang ::   25/08/2015   Tariha Latilikan Sekarang ::   25/08/2016   1   Tariha Latilikan Sekarang ::   20   1   20   20   21   21   21   22   22   23   24   24   25   25   25   26   26   26   27   28   28   28   28   29   29   20                                                                                                    | No. Rujukan Kem/Jab/PPD/Sek :     No. Rujukan Kem/Jab/PPD/Sek ::     No. Kad Pengonalan (Baru/Lama) ::   Dik Kad Pengonalan (Baru/Lama) ::   Dik Kad Pengonalan (Ba                                                                                                    | No. Rujukan Kem/Jab/PPD/Sek ::     Nama Peruh :   ZASMIRAH FATNI BINTI ZAMSARI   No. Kad Pengenalan (Baru/Lama) ::   Jowatan / Gred :   Tariho Lantikan Sekarang ::   ZS/08/2015   Tempat Bertugs ::   SUBURHARADATA PERKHIDMATAN PERKHIDMATAN PELAJARAN                                Parkikan Keta 2004rs   Tempat Stata / Gred :   Tempat Stata / Gred :   Stata / Gred :   Tempat Stata / Gred :   Tempat Stata / Gred : <t< th=""><th>No. Ruljukan Ken/Jab/PPD/Sek:     No. Ruljukan Ken/Jab/PPD/Sek:     No. Kad Pengenalan Genuth:   ZasMIRAH FATIN BINTI ZAMSARI   No. Kad Pengenalan Genuth:   ZasMIRAH FATIN BINTI ZAMSARI   No. Kad Pengenalan Genuth:   ZasMIRAH FATIN BINTI ZAMSARI   Deventaria:   ZasMIRAH FATIN BINTI ZAMSARI   Deventaria:   Temperitaria:   Temperitaria:   Subatah / Geni:   Pengenalan Genuth:   Temperitaria:   Subatah / Geni:   Pengenalan Genuth:   Temperitaria:   Subatah / Geni:   Subatah / Geni:   Su</th><th>No. Rudjukan Kem/Jab/PPD/Sek :: Assmittant Fathus Elstratus   No. Rudjukan Kem/Jab/PPD/Sek :: Assmittant Fathus Elstratus   No. Kad Pengunian (Gen/Luma) :: 25/06/2015   Tarination (Sen/Luma) :: 25/06/2015   Tarination (Sen/Luma) :: 26/06/2015   Tarination (Sen/Luma) :: 26/06/2015   Tarination (Sen/Luma) :: 26/06/2015   Tarination (Sen/Luma) :: 26/06/2015   Tarination (Sen/Luma) :: 26/06/2015   Tarination (Sen/Luma) :: 26/06/2015   Tarination (Sen/Luma) :: 26/06/2015   Tarination (Sen/Luma) :: 26/06/2015   Tarination (Sen/Luma) :: 26/06/2015   Tarination (Sen/Luma) :: 26/06/2015   Tarination (Sen/Luma) :: 26/06/2015   Tarination (Sen/Luma) :: 26/06/2015   Tarination (Sen/Luma) ::</th><th>No. Ruljukan Kem/Jab/PPD/Sek ::</th><th>No. Rujkjan Ken/Jab/PPD/Sek :     No. Rujkjan Ken/Jab/PPD/Sek ::     No. Kod Pengenalan (Baru/Lam) ::   Jawatah / Get   Tarkh Lathikan Sekanang ::   Jawatah / Get   Tarkh Lathikan Sekanang ::   Jawatah / Get   Tarkh Lathikan Sekanang ::   Jawatah / Get   Tarkh Lathikan Sekanang ::   Jawatah / Get   Tarkh Lathikan Sekanang ::   Jawatah / Get   Tarkh Lathikan Sekanang ::   Jawatah / Get   Tarkh Lathikan Sekanang ::   Jawatah / Get   Tarkh Lathikan Sekanang ::   Jawatah / Get   Tarkh Lathikan Sekanang ::   Jawatah / Get   Tarkh Lathikan Sekanang ::   Jawatah / Get   Tarkh Lathikan Sekanang ::   Jawatah / Get   Tarkh Lathikan Sekanang ::   Jawatah / Get   Jawatah / Get    Jawatah / Get   &lt;</th><th>No. Ruljukan Ken/Jab/PPD/Sek :: Amilian Anily Anily PpJ/Sek ::   No. Kad Pengenalan (Baru/Lam) :: 2 AMIRANI FATIR BINTI ZAMSARI   No. Kad Pengenalan (Baru/Lam) :: 2 A/08/2015   Tarkin Lantkan Sekaran :: 2 2/08/2015   Tarkin Lantkan Sekaran :: 2 2/08/2015   Tarkin Kena Sekaran :: 2 2/08/2015   Tarkin Kena Sekaran :: 2 2/08/2015   Tarkin Kena Sekaran :: 2 2/08/2015   Tarkin Kena Sekaran :: 2 2/08/2015   Tarkin Kena Sekaran :: 2 2/08/2015   Tarkin Kena Sekaran :: 2 2/08/2016   Tarkin Kena Sekaran :: 2 2/08/2016   Tarkin Kena Sekaran :: 2 2/08/2016  &lt;</th><th>No. Rujukan Kem/Jab/PPD/Sel::     No. Rujukan Kem/Jab/PPD/Sel::     No. Rujukan Kem/Jab/PPD/Sel::     No. Rujukan Kem/Jab/PPD/Sel::     No. Rujukan Kem/Jab/PPD/Sel::     No. Rujukan Kem/Jab/PPD/Sel::     No. Rujukan Kem/Jab/PPD/Sel::     No. Rujukan Kem/Jab/PPD/Sel::     No. Rujukan Kem/Jab/PPD/Sel::     Parkin     No. Rujukan Kem/Jab/PPD/Sel::     Parkin     Parkin     Parkin     Parkin     Parkin     Parkin     Parkin     Parkin        Parkin</th><th>No. Rujukan Kem/Jab/PPD/Sek::     Norma Penuli::   ACASHIRAH FATIN BINTI ZANSARI:   Norkad Pengenalan (Baru/Lama):   Javian / Crés ::   Teriph Lamikan Sekarang ::   Z508/2015   Teriph Lamikan Sekarang ::   Z508/2015   Teriph Lamikan Sekarang ::   Z508/2015   Teriph Lamikan Sekarang ::   Z508/2015   Teriph Lamikan Sekarang ::   Z508/2015   Teriph Lamikan Sekarang ::   Z508/2015   Teriph Lamikan Sekarang ::   Z508/2015   Teriph Lamikan Sekarang ::   Z508/2015   Teriph Lamikan Sekarang ::   Z508/2015   Teriph Lamikan Sekarang ::   Z508/2015   Teriph Lamikan Sekarang ::   Z508/2015   Teriph Lamikan Sekarang ::   Z508/2015   Teriph Lamikan Sekarang ::   Z508/2017   Teriph Lamikan Sekarang ::   Z508/2018   Teriph Lamikan Sekarang ::   Z508/2018   Teriph Lamikan Sekarang Sekarang</th><th>No. Ruljukan Kern/Jab/PPD/Sek ::     No. Ruljukan Kern/Jab/PPD/Sek ::     No. Kad Pengenalan (Banu/Lam) ::   Joavain // Ged ::   PEMAATU PENGURUSAN MURID GELD N17   Tarikh Latutikan Sekarang ::   Joavain // Ged ::   PEMAATU PENGURUSAN MURID GELD N17   Tarikh Latutikan Sekarang ::   Joavain // Ged ::   PEMAATU PENGURUSAN MURID GELD N17   Tarikh Latutikan Sekarang ::   Joavain // Ged ::   PEMAATU PENGURUSAN MURID GELD N17   Tarikh Latutikan Sekarang ::   Joavain // Ged ::   PEMAATU PENGURUSAN MURID GELD N17   Tarikh Latutikan Sekarang ::   Joavain // Ged ::   PEMAATU PENGURUSAN   Pengenalan Murin Murin Pendurusan Murin Pelakakan   Pengenalan Murin Murin Pelakakan Murin Pelakakan   Pengenalan Murin Murin Pelakakan Murin Pelakakan Murin Pelakakan   Pengenalan Murin Murin Pelakakan Murin Pelakakan Murin Pelakakan Murin Pelakakan Murin Pelakakan Murin Pelakakan Murin Pelakakan Murin Pelakakan Murin Pelakakan Murin Pelakakan Murin Pelakakan Murin Pelakakan Murin Pelakakan Pelakan Pelakan</th><th>No. Rujukan Kenylab/PPO/Sel:     No. Rujukan Kenylab/PPO/Sel:        No. Rujukan Kenylab/PPO/Sel:           No. Rujukan Kenylab/PPO/Sel:           No. Rujukan Kenylab/PPO/Sel:                                                                                                    </th></t<> <th>No. Ruljklan Ken/Jab/PPD/Sek :     No. Ruljklan Ken/Jab/PPD/Sek :     No. Kad Pengenalen (Ignru/Lam) :   Javatan / God :   Tarkh Lanbian Sekarang :   25/08/2015     Tarkh Maning Bertugas :   SURUHANJAYA PERKHIDMATAN PELAJARAN     No. Kad Pengenalen (Ignru/Lam) :   Javatan / God :   Tarkh Lanbian Sekarang :   25/08/2015   Tarkh Lanbian Sekarang :   SURUHANJAYA PERKHIDMATAN PELAJARAN     No. Kad Pengenalen (Ignru/Lam) :   Pelavatan / God :   Tarkh Lanbian Sekarang :   25/08/2015   SURUHANJAYA PERKHIDMATAN PELAJARAN        No. Kad Pengenalen (Ignru/Lam) :   Pelavatan / God :   SURUHANJAYA PERKHIDMATAN PELAJARAN                 No. Kad Pengenalen (Ignru/Lam) :                                                                                                    <th>No. Ruljukan Kem/Jab/PPD/Sek :: AKINEAH FATIN EINTI ZAMSARI   No. Kad Pengensial (Baru/Lam) :: 200713125940   Javatan / Gred :: PEMANTU PENGURUSAN MURID GRED N17   Tariha Lattikan Sekaran :: 25/08/2015   Tariha Lattikan Sekaran :: 25/08/2015   Tariha Lattikan Sekaran :: 25/08/2015   Tariha Lattikan Sekaran :: 25/08/2015   Tariha Lattikan Sekaran :: 25/08/2015   Tariha Lattikan Sekaran :: 25/08/2015   Tariha Lattikan Sekaran :: 25/08/2015   Tariha Lattikan Sekaran :: 25/08/2015   Tariha Lattikan Sekaran :: 25/08/2015   Tariha Lattikan Sekaran :: 25/08/2015   Tariha Lattikan Sekaran :: 20/08/2015   Tariha Lattikan Sekaran :: 20/08/2015   Tariha Lattikan Sekaran :: 20/08/2015   Tariha Lattikan Sekaran :: 20/08/2015   Tariha Lattikan Sekaran :: 20/08/2015   Tariha Lattikan Sekaran :: 20/08/2015   Tariha Lattikan Sekaran :: 20/08/2015   Tariha Lattikan Sekaran :: 20/08/2016   Tariha Lattikan Sekaran :: 20/08/2016   Tariha Lattikan Sekaran :: 20/08/2016   Tariha Lattikan Sekaran :: 20/08/2016   Tariha Lattikan Sekaran :: 20/08/2016   Tariha Lattikan Sekaran :: 20/08/2016   Tariha Lattikan Sekaran :: 20/08/2016   Tariha Lattikan Sekaran :: 20/08/2016   Tariha Lattikan Sekaran :: 20/08/2016   Tariha Lattikan Sekaran :: 20/08/2016<!--</th--><th>No. Rujukan Kemi/Jab/PPO/Sek :     No. Rujukan Kemi/Jab/PPO/Sek :     No. Rujukan Kemi/Jab/PPO/Sek :</th><th>wo. Rujukan Kemu/abb/PD/Sek ::     Nama Penuh ::   ZASMIRAH FATIN BINITZ ZASMIRAH FATIN BINITZ ZAMISARA     Nama Penuh ::   ZASMIRAH FATIN BINITZ ZAMISARA     Nama Penuh ::   ZASMIRAH FATIN BINITZ ZAMISARA     Nama Penuh ::   Zasmira Kenu/abi/Policie   Subata/ / Gel ::   Penuarto Penuarto</th><th>No. Rujukan Kemi/Jab/PPO/Sek ::     Noma Penuh ::   ZASMIRAH FATNI BINITI ZANSARI   No Kad Pengenakan (Baru/Lama) ::   Davitan / Gred ::   Tariki Lantkan Sekarang ::   2/500/2015 ::   Tariki Lantkan Sekarang ::   2/500/2015 ::   Tariki Lantkan Sekarang ::   2/500/2015 ::   Tariki Lantkan Sekarang ::   2/500/2015 ::   Tariki Lantkan Sekarang ::   2/500/2015 ::   Tariki Lantkan Sekarang ::   2/500/2015 ::   Tariki Lantkan Sekarang ::   2/500/2015 ::   Tariki Lantkan Sekarang ::   2/500/2015 ::   Tariki Lantkan Sekarang ::   2/500/2015 ::   Tariki Lantkan Sekarang ::   2/500/2015 ::   1   Tariki Lantkan Sekarang ::   2/500/2015 ::   1   1   1   2/500/2015 ::   1   2/500/2015 ::   2/500/2015 ::   2/500/2015 ::   2/500/2015 ::   2/500/2015 ::   2/500/2015 ::   2/500/2015 ::   2/500/2015 ::   2/500/2015 ::   2/500/2015 ::   2/500/2015 ::   2/500/2015 ::   2/500/2015 ::   2/500/2015 ::   2/500/2015 ::   2/500/2015 ::   2/500/2015 ::   2/500/2015 ::   2/500/2015 ::   2/500/2015 ::   2/500/2015 ::   2/500/2015 ::   2/500/2015 ::&lt;</th><th>No. Rujukan KenyJab/PPD/Sek ::   No. Rujukan KenyJab/PPD/Sek ::   No. Rujukan KenyJab/PPD/Sek ::</th><th>No. Ruljukan KenyJab/PPD/Sek:   No. Ruljukan KenyJab/PPD/Sek: No. Ruljukan KenyJab/PPD/Sek: No. Ruljukan KenyJab/PPD/Sek: Versiona No. Ruljukan KenyJab/PPD/Sek: Versiona Straine Versiona Versiona<th>No. Rujukan Kem/Jab/PD/Sek:   No. Rujukan Kem/Jab/PD/Sek:   No. Rujukan Kem/Jab</th><th>No. Rujukan Kem/Jab/PPD/Sek:     No. Rujukan Kem/Jab/PPD/Sek:        Nama Penni:   ZASHIKAH FATIN BINITI ZAMSHAN I FATIN BINITI ZAMSHAN   Nama Penni:   Zaskitah / Cred:   Tarish Lanskan Sekarang :   25/09/2015   Tarish Lanskan Sekarang :   25/09/2015   Tarish Lanskan Sekarang :   25/09/2015   Tarish Lanskan Sekarang :   25/09/2015   Tarish Lanskan Sekarang :   25/09/2015   Tarish Lanskan Sekarang :   25/09/2015   Tarish Chanskan Sekarang :   25/09/2015   Tarish Chanskan Sekarang :   25/09/2015   Tarish Chanskan Sekarang :   25/09/2015   Tarish Chanskan Sekarang :   25/09/2015   Tarish Chanskan Sekarang :   25/09/2015   Tarish Chanskan Sekarang :   25/09/2015   Tarish Chanskan Sekarang :   25/09/2015   Tarish Chanskan Sekarang :   25/09/2015   Tarish Chanskan Sekarang :   21   22   21   22   22   23   23   24   25   25   25   25   26   27   28   29   29   20   20   20   20   21   22   22   23   24 <th>bo. Rujukan Kem/Jab/PPD/Sek ::</th><th>No. Rutjukan Kem/Jab/PPD/Sek:   No. Rutjukan Kem/Jab/PPD/Sek:   No. Rutjukan Kem/Jab/PPD/Sek:   No. Kad Pengenalan (Baru/Lama):   Soviata   Tarikh Lantikan Sekarang:   25/08/2015   Tarikh Lantikan Sekarang:   25/08/2015   Tarikh Lantikan Sekarang:   25/08/2015   Tarikh Lantikan Sekarang:   25/08/2015   Tarikh Lantikan Sekarang:   25/08/2015   Tarikh Lantikan Sekarang:   25/08/2015   Tarikh Lantikan Sekarang:   25/08/2015   Tarikh Lantikan Sekarang:   25/08/2015   Tarikh Lantikan Sekarang:   25/08/2015   Tarikh Lantikan Sekarang:   25/08/2015   Tarikh Lantikan Sekarang:   25/08/2015   Tarikh Lantikan Sekarang:   25/08/2015   Tarikh Matabatan Kitabatan Kitabatan Kitabatan   1   Tarikh Matabatan Kitabatan Kitabatan   2   1   1   21   22   23   24   25   25   26   27   28   29   29   29   20   20   20   21   21   22   23   24   25   25   25   26   27   28   29   29   29   29</th><th>No. Rujukan Kem/Jab/PPD/Sek :     No. Rujukan Kem/Jab/PPD/Sek ::     Nama Penuh ::   ZASMIRAH FATTN BINTI ZAMSARI                                                                                                    <!--</th--><th>No. Rudjukan Kem/Jab/PPD/Sel:     No. Rudjukan Kem/Jab/PPD/Sel:        No. Kad Pengenalan (Baru/Lam);   Sortigetam Penult:   Jawatan / Gred :   PEMada   Jawatan / Gred ::   Sortigetam Penult   Sortigetam Penult   Sortigetam Penult   Sortigetam Penult   Sortigetam Penult   Jawatan / Gred ::   PEMada   Sortigetam Penult   Sortigetam Penult   S</th><th>No. Rujukan Kem/Jab/PPD/Sek:     No. Rujukan Kem/Jab/PPD/Sek:     No. Kad Pengenalan (Baru/Lam):   Sourcest   Sourcest    Sourcest   Sourcest   Sourcest   Sourcest   Sourcest   Sourcest   Sourcest   Sourcest   Sourcest   Sourcest   Sourcest   Sourcest   Sourcest   Sourcest   Sourcest   Sourcest   Sourcest   So</th><th>No. Rujukan KenyAsh/PPD/Sek :     No. Rujukan KenyAsh/PPD/Sek :        No. Kad Pengenalan (Baru/Lami) :   Sorter Vertice   Sorter Vertice        No. Kad Pengenalan (Baru/Lami) :   Sorter Vertice   Sorter Vertice        No. Kad Pengenalan (Baru/Lami) :   Sorter Vertice   Sorter Vertice                 Sorter Vertice   Sorter Vertice   <td< th=""><th>No. Rujukan Kem/Jab/PPD/Sek : Komskal   No. Kad Pengenaian (Baru/Lama) : 245/05/2015   Temps Bertuka : Sukatan / Gret :   Temps Bertuka : SUKUHANJAYA PERKHIDMATAN PELAJARAN   Pel Penku Pel Penku &lt;</th><th>No. Rujukan Kem/Jab/PPD/Sek :   Nama Brouhi :   ZASMIRAH FATIN BINTI ZAMSARI   No Kad Pengenalan (Baru/Lama) :   Zasmir Handina (Baru/Lama) :   Zasmir Handina (Baru/Lama) :   Zasmir Handina (Baru/Lama) :   Zasmir Handina (Baru/Lama) :   Zasmir Handina (Baru/Lama) :   Zasmir Handina (Baru/Lama) :   Zasmir Handina (Baru/Lama) :   District :   District :    District :   District :<th>No. Ruyukan Kem/Jab/PPD/Sek::   No. Ruyukan Kem/Jab/PPD/Sek::   No. Kad Pengenalan (Baru/Luma):   Sovatan / Ged :   Tarikh Lantikan Sekarang:   25/08/2015   Tarikh Lantikan Sekarang:   25/08/2015   Tarikh Lantikan Sekarang:   25/08/2015   Tarikh Lantikan Sekarang:   25/08/2015   Tarikh Lantikan Sekarang:   25/08/2015   Tarikh Lantikan Sekarang:   25/08/2015   Tarikh Lantikan Sekarang:   25/08/2015   Tarikh Lantikan Sekarang:   25/08/2015   Tarikh Lantikan Sekarang:   25/08/2015   Tarikh Lantikan Sekarang:   25/08/2015   Tarikh Lantikan Sekarang:   25/08/2015   Tarikh Lantikan Sekarang:   25/08/2015   Tarikh Lantikan Sekarang:   25/08/2015   Tarikh Lantikan Sekarang:   25/08/2015   Tarikh Lantikan Sekarang:   21   21   Tarikh Perakuan Ketua Jakara nga genakan mento tida nataha Kelma   21   21   21   21    22   21   22   23   23   24   24   25   25   25   25   26   27   28   28   28   29   29   20   20   20    21<th>No. Rujukan Kem/Jab/PPD/Sek :   No. Rujukan Kem/Jab/PPD/Sek :   No. Rujukan Kem/Jab/PPD/Sek :   No. Rujukan Kem/Jab/PPD/Sek :   No. Rujukan Kem/Jab/PPD/Sek :   No. Rujukan Kem/Jab/PPD/Sek :   No. Rujukan Kem/Jab/PPD/Sek :   No. Rujukan Kem/Jab/PPD/Sek :   No. Rujukan Kem/Jab/PPD/Sek :   No. Rujukan Kem/Jab/PPD/Sek :   No. Rujukan Kem/Jab/PPD/Sek :   No. Rujukan Kem/Jab/PPD/Sek :   No. Rujukan Kem/Jab/PPD/Sek :   Stantan / Grei :   Tarish Lantikan Sekarang :   25/08/2015 :   Tarish Destukan Kem/Jab/PPD/Sek :   Tarish Destukan Kem/Jab/PPD/Sek :   No. Rujukan Kem/Jab/PPD/Sek :   Stantan / Grei :   Tarish Lantikan Sekarang ::   25/08/2015 :   Tarish Perduca Kem/Jab/PPD/Sek :   Predesam Kem/Jab/PPD/Sek :   Stantan / Grei :   Stantan / Grei :   Stan</th><th>No. Rujukan Kem/Jab/PPD/Sel:     No. Rujukan Kem/Jab/PPD/Sel:     No. Rujukan Kem/Jab/PPD/Sel:     No. Kujukan Kem/Jab/PD/Sel:     No. Kujukan (Baru/Lama):   9000000000000000000000000000000000000</th></th></th></td<></th></th></th></th></th></th>                                                                                                    | No. Ruljukan Ken/Jab/PPD/Sek:     No. Ruljukan Ken/Jab/PPD/Sek:     No. Kad Pengenalan Genuth:   ZasMIRAH FATIN BINTI ZAMSARI   No. Kad Pengenalan Genuth:   ZasMIRAH FATIN BINTI ZAMSARI   No. Kad Pengenalan Genuth:   ZasMIRAH FATIN BINTI ZAMSARI   Deventaria:   ZasMIRAH FATIN BINTI ZAMSARI   Deventaria:   Temperitaria:   Temperitaria:   Subatah / Geni:   Pengenalan Genuth:   Temperitaria:   Subatah / Geni:   Pengenalan Genuth:   Temperitaria:   Subatah / Geni:   Subatah / Geni:   Su                                                                                                    | No. Rudjukan Kem/Jab/PPD/Sek :: Assmittant Fathus Elstratus   No. Rudjukan Kem/Jab/PPD/Sek :: Assmittant Fathus Elstratus   No. Kad Pengunian (Gen/Luma) :: 25/06/2015   Tarination (Sen/Luma) :: 25/06/2015   Tarination (Sen/Luma) :: 26/06/2015   Tarination (Sen/Luma) :: 26/06/2015   Tarination (Sen/Luma) :: 26/06/2015   Tarination (Sen/Luma) :: 26/06/2015   Tarination (Sen/Luma) :: 26/06/2015   Tarination (Sen/Luma) :: 26/06/2015   Tarination (Sen/Luma) :: 26/06/2015   Tarination (Sen/Luma) :: 26/06/2015   Tarination (Sen/Luma) :: 26/06/2015   Tarination (Sen/Luma) :: 26/06/2015   Tarination (Sen/Luma) :: 26/06/2015   Tarination (Sen/Luma) :: 26/06/2015   Tarination (Sen/Luma) ::                                                                                                    | No. Ruljukan Kem/Jab/PPD/Sek ::                                                                                                    | No. Rujkjan Ken/Jab/PPD/Sek :     No. Rujkjan Ken/Jab/PPD/Sek ::     No. Kod Pengenalan (Baru/Lam) ::   Jawatah / Get   Tarkh Lathikan Sekanang ::   Jawatah / Get   Tarkh Lathikan Sekanang ::   Jawatah / Get   Tarkh Lathikan Sekanang ::   Jawatah / Get   Tarkh Lathikan Sekanang ::   Jawatah / Get   Tarkh Lathikan Sekanang ::   Jawatah / Get   Tarkh Lathikan Sekanang ::   Jawatah / Get   Tarkh Lathikan Sekanang ::   Jawatah / Get   Tarkh Lathikan Sekanang ::   Jawatah / Get   Tarkh Lathikan Sekanang ::   Jawatah / Get   Tarkh Lathikan Sekanang ::   Jawatah / Get   Tarkh Lathikan Sekanang ::   Jawatah / Get   Tarkh Lathikan Sekanang ::   Jawatah / Get   Jawatah / Get    Jawatah / Get   <                                                                                                    | No. Ruljukan Ken/Jab/PPD/Sek :: Amilian Anily Anily PpJ/Sek ::   No. Kad Pengenalan (Baru/Lam) :: 2 AMIRANI FATIR BINTI ZAMSARI   No. Kad Pengenalan (Baru/Lam) :: 2 A/08/2015   Tarkin Lantkan Sekaran :: 2 2/08/2015   Tarkin Lantkan Sekaran :: 2 2/08/2015   Tarkin Kena Sekaran :: 2 2/08/2015   Tarkin Kena Sekaran :: 2 2/08/2015   Tarkin Kena Sekaran :: 2 2/08/2015   Tarkin Kena Sekaran :: 2 2/08/2015   Tarkin Kena Sekaran :: 2 2/08/2015   Tarkin Kena Sekaran :: 2 2/08/2016   Tarkin Kena Sekaran :: 2 2/08/2016   Tarkin Kena Sekaran :: 2 2/08/2016  <                                                                                                    | No. Rujukan Kem/Jab/PPD/Sel::     No. Rujukan Kem/Jab/PPD/Sel::     No. Rujukan Kem/Jab/PPD/Sel::     No. Rujukan Kem/Jab/PPD/Sel::     No. Rujukan Kem/Jab/PPD/Sel::     No. Rujukan Kem/Jab/PPD/Sel::     No. Rujukan Kem/Jab/PPD/Sel::     No. Rujukan Kem/Jab/PPD/Sel::     No. Rujukan Kem/Jab/PPD/Sel::     Parkin     No. Rujukan Kem/Jab/PPD/Sel::     Parkin     Parkin     Parkin     Parkin     Parkin     Parkin     Parkin     Parkin        Parkin                                                                                                    | No. Rujukan Kem/Jab/PPD/Sek::     Norma Penuli::   ACASHIRAH FATIN BINTI ZANSARI:   Norkad Pengenalan (Baru/Lama):   Javian / Crés ::   Teriph Lamikan Sekarang ::   Z508/2015   Teriph Lamikan Sekarang ::   Z508/2015   Teriph Lamikan Sekarang ::   Z508/2015   Teriph Lamikan Sekarang ::   Z508/2015   Teriph Lamikan Sekarang ::   Z508/2015   Teriph Lamikan Sekarang ::   Z508/2015   Teriph Lamikan Sekarang ::   Z508/2015   Teriph Lamikan Sekarang ::   Z508/2015   Teriph Lamikan Sekarang ::   Z508/2015   Teriph Lamikan Sekarang ::   Z508/2015   Teriph Lamikan Sekarang ::   Z508/2015   Teriph Lamikan Sekarang ::   Z508/2015   Teriph Lamikan Sekarang ::   Z508/2017   Teriph Lamikan Sekarang ::   Z508/2018   Teriph Lamikan Sekarang ::   Z508/2018   Teriph Lamikan Sekarang Sekarang                                                                                                    | No. Ruljukan Kern/Jab/PPD/Sek ::     No. Ruljukan Kern/Jab/PPD/Sek ::     No. Kad Pengenalan (Banu/Lam) ::   Joavain // Ged ::   PEMAATU PENGURUSAN MURID GELD N17   Tarikh Latutikan Sekarang ::   Joavain // Ged ::   PEMAATU PENGURUSAN MURID GELD N17   Tarikh Latutikan Sekarang ::   Joavain // Ged ::   PEMAATU PENGURUSAN MURID GELD N17   Tarikh Latutikan Sekarang ::   Joavain // Ged ::   PEMAATU PENGURUSAN MURID GELD N17   Tarikh Latutikan Sekarang ::   Joavain // Ged ::   PEMAATU PENGURUSAN MURID GELD N17   Tarikh Latutikan Sekarang ::   Joavain // Ged ::   PEMAATU PENGURUSAN   Pengenalan Murin Murin Pendurusan Murin Pelakakan   Pengenalan Murin Murin Pelakakan Murin Pelakakan   Pengenalan Murin Murin Pelakakan Murin Pelakakan Murin Pelakakan   Pengenalan Murin Murin Pelakakan Murin Pelakakan Murin Pelakakan Murin Pelakakan Murin Pelakakan Murin Pelakakan Murin Pelakakan Murin Pelakakan Murin Pelakakan Murin Pelakakan Murin Pelakakan Murin Pelakakan Murin Pelakakan Pelakan Pelakan                                                                                                    | No. Rujukan Kenylab/PPO/Sel:     No. Rujukan Kenylab/PPO/Sel:        No. Rujukan Kenylab/PPO/Sel:           No. Rujukan Kenylab/PPO/Sel:           No. Rujukan Kenylab/PPO/Sel:                                                                                                    | No. Ruljklan Ken/Jab/PPD/Sek :     No. Ruljklan Ken/Jab/PPD/Sek :     No. Kad Pengenalen (Ignru/Lam) :   Javatan / God :   Tarkh Lanbian Sekarang :   25/08/2015     Tarkh Maning Bertugas :   SURUHANJAYA PERKHIDMATAN PELAJARAN     No. Kad Pengenalen (Ignru/Lam) :   Javatan / God :   Tarkh Lanbian Sekarang :   25/08/2015   Tarkh Lanbian Sekarang :   SURUHANJAYA PERKHIDMATAN PELAJARAN     No. Kad Pengenalen (Ignru/Lam) :   Pelavatan / God :   Tarkh Lanbian Sekarang :   25/08/2015   SURUHANJAYA PERKHIDMATAN PELAJARAN        No. Kad Pengenalen (Ignru/Lam) :   Pelavatan / God :   SURUHANJAYA PERKHIDMATAN PELAJARAN                 No. Kad Pengenalen (Ignru/Lam) : <th>No. Ruljukan Kem/Jab/PPD/Sek :: AKINEAH FATIN EINTI ZAMSARI   No. Kad Pengensial (Baru/Lam) :: 200713125940   Javatan / Gred :: PEMANTU PENGURUSAN MURID GRED N17   Tariha Lattikan Sekaran :: 25/08/2015   Tariha Lattikan Sekaran :: 25/08/2015   Tariha Lattikan Sekaran :: 25/08/2015   Tariha Lattikan Sekaran :: 25/08/2015   Tariha Lattikan Sekaran :: 25/08/2015   Tariha Lattikan Sekaran :: 25/08/2015   Tariha Lattikan Sekaran :: 25/08/2015   Tariha Lattikan Sekaran :: 25/08/2015   Tariha Lattikan Sekaran :: 25/08/2015   Tariha Lattikan Sekaran :: 25/08/2015   Tariha Lattikan Sekaran :: 20/08/2015   Tariha Lattikan Sekaran :: 20/08/2015   Tariha Lattikan Sekaran :: 20/08/2015   Tariha Lattikan Sekaran :: 20/08/2015   Tariha Lattikan Sekaran :: 20/08/2015   Tariha Lattikan Sekaran :: 20/08/2015   Tariha Lattikan Sekaran :: 20/08/2015   Tariha Lattikan Sekaran :: 20/08/2016   Tariha Lattikan Sekaran :: 20/08/2016   Tariha Lattikan Sekaran :: 20/08/2016   Tariha Lattikan Sekaran :: 20/08/2016   Tariha Lattikan Sekaran :: 20/08/2016   Tariha Lattikan Sekaran :: 20/08/2016   Tariha Lattikan Sekaran :: 20/08/2016   Tariha Lattikan Sekaran :: 20/08/2016   Tariha Lattikan Sekaran :: 20/08/2016   Tariha Lattikan Sekaran :: 20/08/2016<!--</th--><th>No. Rujukan Kemi/Jab/PPO/Sek :     No. Rujukan Kemi/Jab/PPO/Sek :     No. Rujukan Kemi/Jab/PPO/Sek :</th><th>wo. Rujukan Kemu/abb/PD/Sek ::     Nama Penuh ::   ZASMIRAH FATIN BINITZ ZASMIRAH FATIN BINITZ ZAMISARA     Nama Penuh ::   ZASMIRAH FATIN BINITZ ZAMISARA     Nama Penuh ::   ZASMIRAH FATIN BINITZ ZAMISARA     Nama Penuh ::   Zasmira Kenu/abi/Policie   Subata/ / Gel ::   Penuarto Penuarto</th><th>No. Rujukan Kemi/Jab/PPO/Sek ::     Noma Penuh ::   ZASMIRAH FATNI BINITI ZANSARI   No Kad Pengenakan (Baru/Lama) ::   Davitan / Gred ::   Tariki Lantkan Sekarang ::   2/500/2015 ::   Tariki Lantkan Sekarang ::   2/500/2015 ::   Tariki Lantkan Sekarang ::   2/500/2015 ::   Tariki Lantkan Sekarang ::   2/500/2015 ::   Tariki Lantkan Sekarang ::   2/500/2015 ::   Tariki Lantkan Sekarang ::   2/500/2015 ::   Tariki Lantkan Sekarang ::   2/500/2015 ::   Tariki Lantkan Sekarang ::   2/500/2015 ::   Tariki Lantkan Sekarang ::   2/500/2015 ::   Tariki Lantkan Sekarang ::   2/500/2015 ::   1   Tariki Lantkan Sekarang ::   2/500/2015 ::   1   1   1   2/500/2015 ::   1   2/500/2015 ::   2/500/2015 ::   2/500/2015 ::   2/500/2015 ::   2/500/2015 ::   2/500/2015 ::   2/500/2015 ::   2/500/2015 ::   2/500/2015 ::   2/500/2015 ::   2/500/2015 ::   2/500/2015 ::   2/500/2015 ::   2/500/2015 ::   2/500/2015 ::   2/500/2015 ::   2/500/2015 ::   2/500/2015 ::   2/500/2015 ::   2/500/2015 ::   2/500/2015 ::   2/500/2015 ::   2/500/2015 ::&lt;</th><th>No. Rujukan KenyJab/PPD/Sek ::   No. Rujukan KenyJab/PPD/Sek ::   No. Rujukan KenyJab/PPD/Sek ::</th><th>No. Ruljukan KenyJab/PPD/Sek:   No. Ruljukan KenyJab/PPD/Sek: No. Ruljukan KenyJab/PPD/Sek: No. Ruljukan KenyJab/PPD/Sek: Versiona No. Ruljukan KenyJab/PPD/Sek: Versiona Straine Versiona Versiona<th>No. Rujukan Kem/Jab/PD/Sek:   No. Rujukan Kem/Jab/PD/Sek:   No. Rujukan Kem/Jab</th><th>No. Rujukan Kem/Jab/PPD/Sek:     No. Rujukan Kem/Jab/PPD/Sek:        Nama Penni:   ZASHIKAH FATIN BINITI ZAMSHAN I FATIN BINITI ZAMSHAN   Nama Penni:   Zaskitah / Cred:   Tarish Lanskan Sekarang :   25/09/2015   Tarish Lanskan Sekarang :   25/09/2015   Tarish Lanskan Sekarang :   25/09/2015   Tarish Lanskan Sekarang :   25/09/2015   Tarish Lanskan Sekarang :   25/09/2015   Tarish Lanskan Sekarang :   25/09/2015   Tarish Chanskan Sekarang :   25/09/2015   Tarish Chanskan Sekarang :   25/09/2015   Tarish Chanskan Sekarang :   25/09/2015   Tarish Chanskan Sekarang :   25/09/2015   Tarish Chanskan Sekarang :   25/09/2015   Tarish Chanskan Sekarang :   25/09/2015   Tarish Chanskan Sekarang :   25/09/2015   Tarish Chanskan Sekarang :   25/09/2015   Tarish Chanskan Sekarang :   21   22   21   22   22   23   23   24   25   25   25   25   26   27   28   29   29   20   20   20   20   21   22   22   23   24 <th>bo. Rujukan Kem/Jab/PPD/Sek ::</th><th>No. Rutjukan Kem/Jab/PPD/Sek:   No. Rutjukan Kem/Jab/PPD/Sek:   No. Rutjukan Kem/Jab/PPD/Sek:   No. Kad Pengenalan (Baru/Lama):   Soviata   Tarikh Lantikan Sekarang:   25/08/2015   Tarikh Lantikan Sekarang:   25/08/2015   Tarikh Lantikan Sekarang:   25/08/2015   Tarikh Lantikan Sekarang:   25/08/2015   Tarikh Lantikan Sekarang:   25/08/2015   Tarikh Lantikan Sekarang:   25/08/2015   Tarikh Lantikan Sekarang:   25/08/2015   Tarikh Lantikan Sekarang:   25/08/2015   Tarikh Lantikan Sekarang:   25/08/2015   Tarikh Lantikan Sekarang:   25/08/2015   Tarikh Lantikan Sekarang:   25/08/2015   Tarikh Lantikan Sekarang:   25/08/2015   Tarikh Matabatan Kitabatan Kitabatan Kitabatan   1   Tarikh Matabatan Kitabatan Kitabatan   2   1   1   21   22   23   24   25   25   26   27   28   29   29   29   20   20   20   21   21   22   23   24   25   25   25   26   27   28   29   29   29   29</th><th>No. Rujukan Kem/Jab/PPD/Sek :     No. Rujukan Kem/Jab/PPD/Sek ::     Nama Penuh ::   ZASMIRAH FATTN BINTI ZAMSARI                                                                                                    <!--</th--><th>No. Rudjukan Kem/Jab/PPD/Sel:     No. Rudjukan Kem/Jab/PPD/Sel:        No. Kad Pengenalan (Baru/Lam);   Sortigetam Penult:   Jawatan / Gred :   PEMada   Jawatan / Gred ::   Sortigetam Penult   Sortigetam Penult   Sortigetam Penult   Sortigetam Penult   Sortigetam Penult   Jawatan / Gred ::   PEMada   Sortigetam Penult   Sortigetam Penult   S</th><th>No. Rujukan Kem/Jab/PPD/Sek:     No. Rujukan Kem/Jab/PPD/Sek:     No. Kad Pengenalan (Baru/Lam):   Sourcest   Sourcest    Sourcest   Sourcest   Sourcest   Sourcest   Sourcest   Sourcest   Sourcest   Sourcest   Sourcest   Sourcest   Sourcest   Sourcest   Sourcest   Sourcest   Sourcest   Sourcest   Sourcest   So</th><th>No. Rujukan KenyAsh/PPD/Sek :     No. Rujukan KenyAsh/PPD/Sek :        No. Kad Pengenalan (Baru/Lami) :   Sorter Vertice   Sorter Vertice        No. Kad Pengenalan (Baru/Lami) :   Sorter Vertice   Sorter Vertice        No. Kad Pengenalan (Baru/Lami) :   Sorter Vertice   Sorter Vertice                 Sorter Vertice   Sorter Vertice   <td< th=""><th>No. Rujukan Kem/Jab/PPD/Sek : Komskal   No. Kad Pengenaian (Baru/Lama) : 245/05/2015   Temps Bertuka : Sukatan / Gret :   Temps Bertuka : SUKUHANJAYA PERKHIDMATAN PELAJARAN   Pel Penku Pel Penku &lt;</th><th>No. Rujukan Kem/Jab/PPD/Sek :   Nama Brouhi :   ZASMIRAH FATIN BINTI ZAMSARI   No Kad Pengenalan (Baru/Lama) :   Zasmir Handina (Baru/Lama) :   Zasmir Handina (Baru/Lama) :   Zasmir Handina (Baru/Lama) :   Zasmir Handina (Baru/Lama) :   Zasmir Handina (Baru/Lama) :   Zasmir Handina (Baru/Lama) :   Zasmir Handina (Baru/Lama) :   District :   District :    District :   District :<th>No. Ruyukan Kem/Jab/PPD/Sek::   No. Ruyukan Kem/Jab/PPD/Sek::   No. Kad Pengenalan (Baru/Luma):   Sovatan / Ged :   Tarikh Lantikan Sekarang:   25/08/2015   Tarikh Lantikan Sekarang:   25/08/2015   Tarikh Lantikan Sekarang:   25/08/2015   Tarikh Lantikan Sekarang:   25/08/2015   Tarikh Lantikan Sekarang:   25/08/2015   Tarikh Lantikan Sekarang:   25/08/2015   Tarikh Lantikan Sekarang:   25/08/2015   Tarikh Lantikan Sekarang:   25/08/2015   Tarikh Lantikan Sekarang:   25/08/2015   Tarikh Lantikan Sekarang:   25/08/2015   Tarikh Lantikan Sekarang:   25/08/2015   Tarikh Lantikan Sekarang:   25/08/2015   Tarikh Lantikan Sekarang:   25/08/2015   Tarikh Lantikan Sekarang:   25/08/2015   Tarikh Lantikan Sekarang:   21   21   Tarikh Perakuan Ketua Jakara nga genakan mento tida nataha Kelma   21   21   21   21    22   21   22   23   23   24   24   25   25   25   25   26   27   28   28   28   29   29   20   20   20    21<th>No. Rujukan Kem/Jab/PPD/Sek :   No. Rujukan Kem/Jab/PPD/Sek :   No. Rujukan Kem/Jab/PPD/Sek :   No. Rujukan Kem/Jab/PPD/Sek :   No. Rujukan Kem/Jab/PPD/Sek :   No. Rujukan Kem/Jab/PPD/Sek :   No. Rujukan Kem/Jab/PPD/Sek :   No. Rujukan Kem/Jab/PPD/Sek :   No. Rujukan Kem/Jab/PPD/Sek :   No. Rujukan Kem/Jab/PPD/Sek :   No. Rujukan Kem/Jab/PPD/Sek :   No. Rujukan Kem/Jab/PPD/Sek :   No. Rujukan Kem/Jab/PPD/Sek :   Stantan / Grei :   Tarish Lantikan Sekarang :   25/08/2015 :   Tarish Destukan Kem/Jab/PPD/Sek :   Tarish Destukan Kem/Jab/PPD/Sek :   No. Rujukan Kem/Jab/PPD/Sek :   Stantan / Grei :   Tarish Lantikan Sekarang ::   25/08/2015 :   Tarish Perduca Kem/Jab/PPD/Sek :   Predesam Kem/Jab/PPD/Sek :   Stantan / Grei :   Stantan / Grei :   Stan</th><th>No. Rujukan Kem/Jab/PPD/Sel:     No. Rujukan Kem/Jab/PPD/Sel:     No. Rujukan Kem/Jab/PPD/Sel:     No. Kujukan Kem/Jab/PD/Sel:     No. Kujukan (Baru/Lama):   9000000000000000000000000000000000000</th></th></th></td<></th></th></th></th></th>                                                                                                    | No. Ruljukan Kem/Jab/PPD/Sek :: AKINEAH FATIN EINTI ZAMSARI   No. Kad Pengensial (Baru/Lam) :: 200713125940   Javatan / Gred :: PEMANTU PENGURUSAN MURID GRED N17   Tariha Lattikan Sekaran :: 25/08/2015   Tariha Lattikan Sekaran :: 25/08/2015   Tariha Lattikan Sekaran :: 25/08/2015   Tariha Lattikan Sekaran :: 25/08/2015   Tariha Lattikan Sekaran :: 25/08/2015   Tariha Lattikan Sekaran :: 25/08/2015   Tariha Lattikan Sekaran :: 25/08/2015   Tariha Lattikan Sekaran :: 25/08/2015   Tariha Lattikan Sekaran :: 25/08/2015   Tariha Lattikan Sekaran :: 25/08/2015   Tariha Lattikan Sekaran :: 20/08/2015   Tariha Lattikan Sekaran :: 20/08/2015   Tariha Lattikan Sekaran :: 20/08/2015   Tariha Lattikan Sekaran :: 20/08/2015   Tariha Lattikan Sekaran :: 20/08/2015   Tariha Lattikan Sekaran :: 20/08/2015   Tariha Lattikan Sekaran :: 20/08/2015   Tariha Lattikan Sekaran :: 20/08/2016   Tariha Lattikan Sekaran :: 20/08/2016   Tariha Lattikan Sekaran :: 20/08/2016   Tariha Lattikan Sekaran :: 20/08/2016   Tariha Lattikan Sekaran :: 20/08/2016   Tariha Lattikan Sekaran :: 20/08/2016   Tariha Lattikan Sekaran :: 20/08/2016   Tariha Lattikan Sekaran :: 20/08/2016   Tariha Lattikan Sekaran :: 20/08/2016   Tariha Lattikan Sekaran :: 20/08/2016 </th <th>No. Rujukan Kemi/Jab/PPO/Sek :     No. Rujukan Kemi/Jab/PPO/Sek :     No. Rujukan Kemi/Jab/PPO/Sek :</th> <th>wo. Rujukan Kemu/abb/PD/Sek ::     Nama Penuh ::   ZASMIRAH FATIN BINITZ ZASMIRAH FATIN BINITZ ZAMISARA     Nama Penuh ::   ZASMIRAH FATIN BINITZ ZAMISARA     Nama Penuh ::   ZASMIRAH FATIN BINITZ ZAMISARA     Nama Penuh ::   Zasmira Kenu/abi/Policie   Subata/ / Gel ::   Penuarto Penuarto</th> <th>No. Rujukan Kemi/Jab/PPO/Sek ::     Noma Penuh ::   ZASMIRAH FATNI BINITI ZANSARI   No Kad Pengenakan (Baru/Lama) ::   Davitan / Gred ::   Tariki Lantkan Sekarang ::   2/500/2015 ::   Tariki Lantkan Sekarang ::   2/500/2015 ::   Tariki Lantkan Sekarang ::   2/500/2015 ::   Tariki Lantkan Sekarang ::   2/500/2015 ::   Tariki Lantkan Sekarang ::   2/500/2015 ::   Tariki Lantkan Sekarang ::   2/500/2015 ::   Tariki Lantkan Sekarang ::   2/500/2015 ::   Tariki Lantkan Sekarang ::   2/500/2015 ::   Tariki Lantkan Sekarang ::   2/500/2015 ::   Tariki Lantkan Sekarang ::   2/500/2015 ::   1   Tariki Lantkan Sekarang ::   2/500/2015 ::   1   1   1   2/500/2015 ::   1   2/500/2015 ::   2/500/2015 ::   2/500/2015 ::   2/500/2015 ::   2/500/2015 ::   2/500/2015 ::   2/500/2015 ::   2/500/2015 ::   2/500/2015 ::   2/500/2015 ::   2/500/2015 ::   2/500/2015 ::   2/500/2015 ::   2/500/2015 ::   2/500/2015 ::   2/500/2015 ::   2/500/2015 ::   2/500/2015 ::   2/500/2015 ::   2/500/2015 ::   2/500/2015 ::   2/500/2015 ::   2/500/2015 ::&lt;</th> <th>No. Rujukan KenyJab/PPD/Sek ::   No. Rujukan KenyJab/PPD/Sek ::   No. Rujukan KenyJab/PPD/Sek ::</th> <th>No. Ruljukan KenyJab/PPD/Sek:   No. Ruljukan KenyJab/PPD/Sek: No. Ruljukan KenyJab/PPD/Sek: No. Ruljukan KenyJab/PPD/Sek: Versiona No. Ruljukan KenyJab/PPD/Sek: Versiona Straine Versiona Versiona<th>No. Rujukan Kem/Jab/PD/Sek:   No. Rujukan Kem/Jab/PD/Sek:   No. Rujukan Kem/Jab</th><th>No. Rujukan Kem/Jab/PPD/Sek:     No. Rujukan Kem/Jab/PPD/Sek:        Nama Penni:   ZASHIKAH FATIN BINITI ZAMSHAN I FATIN BINITI ZAMSHAN   Nama Penni:   Zaskitah / Cred:   Tarish Lanskan Sekarang :   25/09/2015   Tarish Lanskan Sekarang :   25/09/2015   Tarish Lanskan Sekarang :   25/09/2015   Tarish Lanskan Sekarang :   25/09/2015   Tarish Lanskan Sekarang :   25/09/2015   Tarish Lanskan Sekarang :   25/09/2015   Tarish Chanskan Sekarang :   25/09/2015   Tarish Chanskan Sekarang :   25/09/2015   Tarish Chanskan Sekarang :   25/09/2015   Tarish Chanskan Sekarang :   25/09/2015   Tarish Chanskan Sekarang :   25/09/2015   Tarish Chanskan Sekarang :   25/09/2015   Tarish Chanskan Sekarang :   25/09/2015   Tarish Chanskan Sekarang :   25/09/2015   Tarish Chanskan Sekarang :   21   22   21   22   22   23   23   24   25   25   25   25   26   27   28   29   29   20   20   20   20   21   22   22   23   24 <th>bo. Rujukan Kem/Jab/PPD/Sek ::</th><th>No. Rutjukan Kem/Jab/PPD/Sek:   No. Rutjukan Kem/Jab/PPD/Sek:   No. Rutjukan Kem/Jab/PPD/Sek:   No. Kad Pengenalan (Baru/Lama):   Soviata   Tarikh Lantikan Sekarang:   25/08/2015   Tarikh Lantikan Sekarang:   25/08/2015   Tarikh Lantikan Sekarang:   25/08/2015   Tarikh Lantikan Sekarang:   25/08/2015   Tarikh Lantikan Sekarang:   25/08/2015   Tarikh Lantikan Sekarang:   25/08/2015   Tarikh Lantikan Sekarang:   25/08/2015   Tarikh Lantikan Sekarang:   25/08/2015   Tarikh Lantikan Sekarang:   25/08/2015   Tarikh Lantikan Sekarang:   25/08/2015   Tarikh Lantikan Sekarang:   25/08/2015   Tarikh Lantikan Sekarang:   25/08/2015   Tarikh Matabatan Kitabatan Kitabatan Kitabatan   1   Tarikh Matabatan Kitabatan Kitabatan   2   1   1   21   22   23   24   25   25   26   27   28   29   29   29   20   20   20   21   21   22   23   24   25   25   25   26   27   28   29   29   29   29</th><th>No. Rujukan Kem/Jab/PPD/Sek :     No. Rujukan Kem/Jab/PPD/Sek ::     Nama Penuh ::   ZASMIRAH FATTN BINTI ZAMSARI                                                                                                    <!--</th--><th>No. Rudjukan Kem/Jab/PPD/Sel:     No. Rudjukan Kem/Jab/PPD/Sel:        No. Kad Pengenalan (Baru/Lam);   Sortigetam Penult:   Jawatan / Gred :   PEMada   Jawatan / Gred ::   Sortigetam Penult   Sortigetam Penult   Sortigetam Penult   Sortigetam Penult   Sortigetam Penult   Jawatan / Gred ::   PEMada   Sortigetam Penult   Sortigetam Penult   S</th><th>No. Rujukan Kem/Jab/PPD/Sek:     No. Rujukan Kem/Jab/PPD/Sek:     No. Kad Pengenalan (Baru/Lam):   Sourcest   Sourcest    Sourcest   Sourcest   Sourcest   Sourcest   Sourcest   Sourcest   Sourcest   Sourcest   Sourcest   Sourcest   Sourcest   Sourcest   Sourcest   Sourcest   Sourcest   Sourcest   Sourcest   So</th><th>No. Rujukan KenyAsh/PPD/Sek :     No. Rujukan KenyAsh/PPD/Sek :        No. Kad Pengenalan (Baru/Lami) :   Sorter Vertice   Sorter Vertice        No. Kad Pengenalan (Baru/Lami) :   Sorter Vertice   Sorter Vertice        No. Kad Pengenalan (Baru/Lami) :   Sorter Vertice   Sorter Vertice                 Sorter Vertice   Sorter Vertice   <td< th=""><th>No. Rujukan Kem/Jab/PPD/Sek : Komskal   No. Kad Pengenaian (Baru/Lama) : 245/05/2015   Temps Bertuka : Sukatan / Gret :   Temps Bertuka : SUKUHANJAYA PERKHIDMATAN PELAJARAN   Pel Penku Pel Penku &lt;</th><th>No. Rujukan Kem/Jab/PPD/Sek :   Nama Brouhi :   ZASMIRAH FATIN BINTI ZAMSARI   No Kad Pengenalan (Baru/Lama) :   Zasmir Handina (Baru/Lama) :   Zasmir Handina (Baru/Lama) :   Zasmir Handina (Baru/Lama) :   Zasmir Handina (Baru/Lama) :   Zasmir Handina (Baru/Lama) :   Zasmir Handina (Baru/Lama) :   Zasmir Handina (Baru/Lama) :   District :   District :    District :   District :<th>No. Ruyukan Kem/Jab/PPD/Sek::   No. Ruyukan Kem/Jab/PPD/Sek::   No. Kad Pengenalan (Baru/Luma):   Sovatan / Ged :   Tarikh Lantikan Sekarang:   25/08/2015   Tarikh Lantikan Sekarang:   25/08/2015   Tarikh Lantikan Sekarang:   25/08/2015   Tarikh Lantikan Sekarang:   25/08/2015   Tarikh Lantikan Sekarang:   25/08/2015   Tarikh Lantikan Sekarang:   25/08/2015   Tarikh Lantikan Sekarang:   25/08/2015   Tarikh Lantikan Sekarang:   25/08/2015   Tarikh Lantikan Sekarang:   25/08/2015   Tarikh Lantikan Sekarang:   25/08/2015   Tarikh Lantikan Sekarang:   25/08/2015   Tarikh Lantikan Sekarang:   25/08/2015   Tarikh Lantikan Sekarang:   25/08/2015   Tarikh Lantikan Sekarang:   25/08/2015   Tarikh Lantikan Sekarang:   21   21   Tarikh Perakuan Ketua Jakara nga genakan mento tida nataha Kelma   21   21   21   21    22   21   22   23   23   24   24   25   25   25   25   26   27   28   28   28   29   29   20   20   20    21<th>No. Rujukan Kem/Jab/PPD/Sek :   No. Rujukan Kem/Jab/PPD/Sek :   No. Rujukan Kem/Jab/PPD/Sek :   No. Rujukan Kem/Jab/PPD/Sek :   No. Rujukan Kem/Jab/PPD/Sek :   No. Rujukan Kem/Jab/PPD/Sek :   No. Rujukan Kem/Jab/PPD/Sek :   No. Rujukan Kem/Jab/PPD/Sek :   No. Rujukan Kem/Jab/PPD/Sek :   No. Rujukan Kem/Jab/PPD/Sek :   No. Rujukan Kem/Jab/PPD/Sek :   No. Rujukan Kem/Jab/PPD/Sek :   No. Rujukan Kem/Jab/PPD/Sek :   Stantan / Grei :   Tarish Lantikan Sekarang :   25/08/2015 :   Tarish Destukan Kem/Jab/PPD/Sek :   Tarish Destukan Kem/Jab/PPD/Sek :   No. Rujukan Kem/Jab/PPD/Sek :   Stantan / Grei :   Tarish Lantikan Sekarang ::   25/08/2015 :   Tarish Perduca Kem/Jab/PPD/Sek :   Predesam Kem/Jab/PPD/Sek :   Stantan / Grei :   Stantan / Grei :   Stan</th><th>No. Rujukan Kem/Jab/PPD/Sel:     No. Rujukan Kem/Jab/PPD/Sel:     No. Rujukan Kem/Jab/PPD/Sel:     No. Kujukan Kem/Jab/PD/Sel:     No. Kujukan (Baru/Lama):   9000000000000000000000000000000000000</th></th></th></td<></th></th></th></th>                                                                                                    | No. Rujukan Kemi/Jab/PPO/Sek :     No. Rujukan Kemi/Jab/PPO/Sek :                                                                                                    | wo. Rujukan Kemu/abb/PD/Sek ::     Nama Penuh ::   ZASMIRAH FATIN BINITZ ZASMIRAH FATIN BINITZ ZAMISARA     Nama Penuh ::   ZASMIRAH FATIN BINITZ ZAMISARA     Nama Penuh ::   ZASMIRAH FATIN BINITZ ZAMISARA     Nama Penuh ::   Zasmira Kenu/abi/Policie   Subata/ / Gel ::   Penuarto Penuarto                                                                                                    | No. Rujukan Kemi/Jab/PPO/Sek ::     Noma Penuh ::   ZASMIRAH FATNI BINITI ZANSARI   No Kad Pengenakan (Baru/Lama) ::   Davitan / Gred ::   Tariki Lantkan Sekarang ::   2/500/2015 ::   Tariki Lantkan Sekarang ::   2/500/2015 ::   Tariki Lantkan Sekarang ::   2/500/2015 ::   Tariki Lantkan Sekarang ::   2/500/2015 ::   Tariki Lantkan Sekarang ::   2/500/2015 ::   Tariki Lantkan Sekarang ::   2/500/2015 ::   Tariki Lantkan Sekarang ::   2/500/2015 ::   Tariki Lantkan Sekarang ::   2/500/2015 ::   Tariki Lantkan Sekarang ::   2/500/2015 ::   Tariki Lantkan Sekarang ::   2/500/2015 ::   1   Tariki Lantkan Sekarang ::   2/500/2015 ::   1   1   1   2/500/2015 ::   1   2/500/2015 ::   2/500/2015 ::   2/500/2015 ::   2/500/2015 ::   2/500/2015 ::   2/500/2015 ::   2/500/2015 ::   2/500/2015 ::   2/500/2015 ::   2/500/2015 ::   2/500/2015 ::   2/500/2015 ::   2/500/2015 ::   2/500/2015 ::   2/500/2015 ::   2/500/2015 ::   2/500/2015 ::   2/500/2015 ::   2/500/2015 ::   2/500/2015 ::   2/500/2015 ::   2/500/2015 ::   2/500/2015 ::<                                                                                                    | No. Rujukan KenyJab/PPD/Sek ::   No. Rujukan KenyJab/PPD/Sek ::                                                                                                    | No. Ruljukan KenyJab/PPD/Sek:   No. Ruljukan KenyJab/PPD/Sek: No. Ruljukan KenyJab/PPD/Sek: No. Ruljukan KenyJab/PPD/Sek: Versiona No. Ruljukan KenyJab/PPD/Sek: Versiona Straine Versiona Versiona <th>No. Rujukan Kem/Jab/PD/Sek:   No. Rujukan Kem/Jab/PD/Sek:   No. Rujukan Kem/Jab</th> <th>No. Rujukan Kem/Jab/PPD/Sek:     No. Rujukan Kem/Jab/PPD/Sek:        Nama Penni:   ZASHIKAH FATIN BINITI ZAMSHAN I FATIN BINITI ZAMSHAN   Nama Penni:   Zaskitah / Cred:   Tarish Lanskan Sekarang :   25/09/2015   Tarish Lanskan Sekarang :   25/09/2015   Tarish Lanskan Sekarang :   25/09/2015   Tarish Lanskan Sekarang :   25/09/2015   Tarish Lanskan Sekarang :   25/09/2015   Tarish Lanskan Sekarang :   25/09/2015   Tarish Chanskan Sekarang :   25/09/2015   Tarish Chanskan Sekarang :   25/09/2015   Tarish Chanskan Sekarang :   25/09/2015   Tarish Chanskan Sekarang :   25/09/2015   Tarish Chanskan Sekarang :   25/09/2015   Tarish Chanskan Sekarang :   25/09/2015   Tarish Chanskan Sekarang :   25/09/2015   Tarish Chanskan Sekarang :   25/09/2015   Tarish Chanskan Sekarang :   21   22   21   22   22   23   23   24   25   25   25   25   26   27   28   29   29   20   20   20   20   21   22   22   23   24 <th>bo. Rujukan Kem/Jab/PPD/Sek ::</th><th>No. Rutjukan Kem/Jab/PPD/Sek:   No. Rutjukan Kem/Jab/PPD/Sek:   No. Rutjukan Kem/Jab/PPD/Sek:   No. Kad Pengenalan (Baru/Lama):   Soviata   Tarikh Lantikan Sekarang:   25/08/2015   Tarikh Lantikan Sekarang:   25/08/2015   Tarikh Lantikan Sekarang:   25/08/2015   Tarikh Lantikan Sekarang:   25/08/2015   Tarikh Lantikan Sekarang:   25/08/2015   Tarikh Lantikan Sekarang:   25/08/2015   Tarikh Lantikan Sekarang:   25/08/2015   Tarikh Lantikan Sekarang:   25/08/2015   Tarikh Lantikan Sekarang:   25/08/2015   Tarikh Lantikan Sekarang:   25/08/2015   Tarikh Lantikan Sekarang:   25/08/2015   Tarikh Lantikan Sekarang:   25/08/2015   Tarikh Matabatan Kitabatan Kitabatan Kitabatan   1   Tarikh Matabatan Kitabatan Kitabatan   2   1   1   21   22   23   24   25   25   26   27   28   29   29   29   20   20   20   21   21   22   23   24   25   25   25   26   27   28   29   29   29   29</th><th>No. Rujukan Kem/Jab/PPD/Sek :     No. Rujukan Kem/Jab/PPD/Sek ::     Nama Penuh ::   ZASMIRAH FATTN BINTI ZAMSARI                                                                                                    <!--</th--><th>No. Rudjukan Kem/Jab/PPD/Sel:     No. Rudjukan Kem/Jab/PPD/Sel:        No. Kad Pengenalan (Baru/Lam);   Sortigetam Penult:   Jawatan / Gred :   PEMada   Jawatan / Gred ::   Sortigetam Penult   Sortigetam Penult   Sortigetam Penult   Sortigetam Penult   Sortigetam Penult   Jawatan / Gred ::   PEMada   Sortigetam Penult   Sortigetam Penult   S</th><th>No. Rujukan Kem/Jab/PPD/Sek:     No. Rujukan Kem/Jab/PPD/Sek:     No. Kad Pengenalan (Baru/Lam):   Sourcest   Sourcest    Sourcest   Sourcest   Sourcest   Sourcest   Sourcest   Sourcest   Sourcest   Sourcest   Sourcest   Sourcest   Sourcest   Sourcest   Sourcest   Sourcest   Sourcest   Sourcest   Sourcest   So</th><th>No. Rujukan KenyAsh/PPD/Sek :     No. Rujukan KenyAsh/PPD/Sek :        No. Kad Pengenalan (Baru/Lami) :   Sorter Vertice   Sorter Vertice        No. Kad Pengenalan (Baru/Lami) :   Sorter Vertice   Sorter Vertice        No. Kad Pengenalan (Baru/Lami) :   Sorter Vertice   Sorter Vertice                 Sorter Vertice   Sorter Vertice   <td< th=""><th>No. Rujukan Kem/Jab/PPD/Sek : Komskal   No. Kad Pengenaian (Baru/Lama) : 245/05/2015   Temps Bertuka : Sukatan / Gret :   Temps Bertuka : SUKUHANJAYA PERKHIDMATAN PELAJARAN   Pel Penku Pel Penku &lt;</th><th>No. Rujukan Kem/Jab/PPD/Sek :   Nama Brouhi :   ZASMIRAH FATIN BINTI ZAMSARI   No Kad Pengenalan (Baru/Lama) :   Zasmir Handina (Baru/Lama) :   Zasmir Handina (Baru/Lama) :   Zasmir Handina (Baru/Lama) :   Zasmir Handina (Baru/Lama) :   Zasmir Handina (Baru/Lama) :   Zasmir Handina (Baru/Lama) :   Zasmir Handina (Baru/Lama) :   District :   District :    District :   District :<th>No. Ruyukan Kem/Jab/PPD/Sek::   No. Ruyukan Kem/Jab/PPD/Sek::   No. Kad Pengenalan (Baru/Luma):   Sovatan / Ged :   Tarikh Lantikan Sekarang:   25/08/2015   Tarikh Lantikan Sekarang:   25/08/2015   Tarikh Lantikan Sekarang:   25/08/2015   Tarikh Lantikan Sekarang:   25/08/2015   Tarikh Lantikan Sekarang:   25/08/2015   Tarikh Lantikan Sekarang:   25/08/2015   Tarikh Lantikan Sekarang:   25/08/2015   Tarikh Lantikan Sekarang:   25/08/2015   Tarikh Lantikan Sekarang:   25/08/2015   Tarikh Lantikan Sekarang:   25/08/2015   Tarikh Lantikan Sekarang:   25/08/2015   Tarikh Lantikan Sekarang:   25/08/2015   Tarikh Lantikan Sekarang:   25/08/2015   Tarikh Lantikan Sekarang:   25/08/2015   Tarikh Lantikan Sekarang:   21   21   Tarikh Perakuan Ketua Jakara nga genakan mento tida nataha Kelma   21   21   21   21    22   21   22   23   23   24   24   25   25   25   25   26   27   28   28   28   29   29   20   20   20    21<th>No. Rujukan Kem/Jab/PPD/Sek :   No. Rujukan Kem/Jab/PPD/Sek :   No. Rujukan Kem/Jab/PPD/Sek :   No. Rujukan Kem/Jab/PPD/Sek :   No. Rujukan Kem/Jab/PPD/Sek :   No. Rujukan Kem/Jab/PPD/Sek :   No. Rujukan Kem/Jab/PPD/Sek :   No. Rujukan Kem/Jab/PPD/Sek :   No. Rujukan Kem/Jab/PPD/Sek :   No. Rujukan Kem/Jab/PPD/Sek :   No. Rujukan Kem/Jab/PPD/Sek :   No. Rujukan Kem/Jab/PPD/Sek :   No. Rujukan Kem/Jab/PPD/Sek :   Stantan / Grei :   Tarish Lantikan Sekarang :   25/08/2015 :   Tarish Destukan Kem/Jab/PPD/Sek :   Tarish Destukan Kem/Jab/PPD/Sek :   No. Rujukan Kem/Jab/PPD/Sek :   Stantan / Grei :   Tarish Lantikan Sekarang ::   25/08/2015 :   Tarish Perduca Kem/Jab/PPD/Sek :   Predesam Kem/Jab/PPD/Sek :   Stantan / Grei :   Stantan / Grei :   Stan</th><th>No. Rujukan Kem/Jab/PPD/Sel:     No. Rujukan Kem/Jab/PPD/Sel:     No. Rujukan Kem/Jab/PPD/Sel:     No. Kujukan Kem/Jab/PD/Sel:     No. Kujukan (Baru/Lama):   9000000000000000000000000000000000000</th></th></th></td<></th></th></th>                                                                                                    | No. Rujukan Kem/Jab/PD/Sek:   No. Rujukan Kem/Jab/PD/Sek:   No. Rujukan Kem/Jab                                                                                                    | No. Rujukan Kem/Jab/PPD/Sek:     No. Rujukan Kem/Jab/PPD/Sek:        Nama Penni:   ZASHIKAH FATIN BINITI ZAMSHAN I FATIN BINITI ZAMSHAN   Nama Penni:   Zaskitah / Cred:   Tarish Lanskan Sekarang :   25/09/2015   Tarish Lanskan Sekarang :   25/09/2015   Tarish Lanskan Sekarang :   25/09/2015   Tarish Lanskan Sekarang :   25/09/2015   Tarish Lanskan Sekarang :   25/09/2015   Tarish Lanskan Sekarang :   25/09/2015   Tarish Chanskan Sekarang :   25/09/2015   Tarish Chanskan Sekarang :   25/09/2015   Tarish Chanskan Sekarang :   25/09/2015   Tarish Chanskan Sekarang :   25/09/2015   Tarish Chanskan Sekarang :   25/09/2015   Tarish Chanskan Sekarang :   25/09/2015   Tarish Chanskan Sekarang :   25/09/2015   Tarish Chanskan Sekarang :   25/09/2015   Tarish Chanskan Sekarang :   21   22   21   22   22   23   23   24   25   25   25   25   26   27   28   29   29   20   20   20   20   21   22   22   23   24 <th>bo. Rujukan Kem/Jab/PPD/Sek ::</th> <th>No. Rutjukan Kem/Jab/PPD/Sek:   No. Rutjukan Kem/Jab/PPD/Sek:   No. Rutjukan Kem/Jab/PPD/Sek:   No. Kad Pengenalan (Baru/Lama):   Soviata   Tarikh Lantikan Sekarang:   25/08/2015   Tarikh Lantikan Sekarang:   25/08/2015   Tarikh Lantikan Sekarang:   25/08/2015   Tarikh Lantikan Sekarang:   25/08/2015   Tarikh Lantikan Sekarang:   25/08/2015   Tarikh Lantikan Sekarang:   25/08/2015   Tarikh Lantikan Sekarang:   25/08/2015   Tarikh Lantikan Sekarang:   25/08/2015   Tarikh Lantikan Sekarang:   25/08/2015   Tarikh Lantikan Sekarang:   25/08/2015   Tarikh Lantikan Sekarang:   25/08/2015   Tarikh Lantikan Sekarang:   25/08/2015   Tarikh Matabatan Kitabatan Kitabatan Kitabatan   1   Tarikh Matabatan Kitabatan Kitabatan   2   1   1   21   22   23   24   25   25   26   27   28   29   29   29   20   20   20   21   21   22   23   24   25   25   25   26   27   28   29   29   29   29</th> <th>No. Rujukan Kem/Jab/PPD/Sek :     No. Rujukan Kem/Jab/PPD/Sek ::     Nama Penuh ::   ZASMIRAH FATTN BINTI ZAMSARI                                                                                                    <!--</th--><th>No. Rudjukan Kem/Jab/PPD/Sel:     No. Rudjukan Kem/Jab/PPD/Sel:        No. Kad Pengenalan (Baru/Lam);   Sortigetam Penult:   Jawatan / Gred :   PEMada   Jawatan / Gred ::   Sortigetam Penult   Sortigetam Penult   Sortigetam Penult   Sortigetam Penult   Sortigetam Penult   Jawatan / Gred ::   PEMada   Sortigetam Penult   Sortigetam Penult   S</th><th>No. Rujukan Kem/Jab/PPD/Sek:     No. Rujukan Kem/Jab/PPD/Sek:     No. Kad Pengenalan (Baru/Lam):   Sourcest   Sourcest    Sourcest   Sourcest   Sourcest   Sourcest   Sourcest   Sourcest   Sourcest   Sourcest   Sourcest   Sourcest   Sourcest   Sourcest   Sourcest   Sourcest   Sourcest   Sourcest   Sourcest   So</th><th>No. Rujukan KenyAsh/PPD/Sek :     No. Rujukan KenyAsh/PPD/Sek :        No. Kad Pengenalan (Baru/Lami) :   Sorter Vertice   Sorter Vertice        No. Kad Pengenalan (Baru/Lami) :   Sorter Vertice   Sorter Vertice        No. Kad Pengenalan (Baru/Lami) :   Sorter Vertice   Sorter Vertice                 Sorter Vertice   Sorter Vertice   <td< th=""><th>No. Rujukan Kem/Jab/PPD/Sek : Komskal   No. Kad Pengenaian (Baru/Lama) : 245/05/2015   Temps Bertuka : Sukatan / Gret :   Temps Bertuka : SUKUHANJAYA PERKHIDMATAN PELAJARAN   Pel Penku Pel Penku &lt;</th><th>No. Rujukan Kem/Jab/PPD/Sek :   Nama Brouhi :   ZASMIRAH FATIN BINTI ZAMSARI   No Kad Pengenalan (Baru/Lama) :   Zasmir Handina (Baru/Lama) :   Zasmir Handina (Baru/Lama) :   Zasmir Handina (Baru/Lama) :   Zasmir Handina (Baru/Lama) :   Zasmir Handina (Baru/Lama) :   Zasmir Handina (Baru/Lama) :   Zasmir Handina (Baru/Lama) :   District :   District :    District :   District :<th>No. Ruyukan Kem/Jab/PPD/Sek::   No. Ruyukan Kem/Jab/PPD/Sek::   No. Kad Pengenalan (Baru/Luma):   Sovatan / Ged :   Tarikh Lantikan Sekarang:   25/08/2015   Tarikh Lantikan Sekarang:   25/08/2015   Tarikh Lantikan Sekarang:   25/08/2015   Tarikh Lantikan Sekarang:   25/08/2015   Tarikh Lantikan Sekarang:   25/08/2015   Tarikh Lantikan Sekarang:   25/08/2015   Tarikh Lantikan Sekarang:   25/08/2015   Tarikh Lantikan Sekarang:   25/08/2015   Tarikh Lantikan Sekarang:   25/08/2015   Tarikh Lantikan Sekarang:   25/08/2015   Tarikh Lantikan Sekarang:   25/08/2015   Tarikh Lantikan Sekarang:   25/08/2015   Tarikh Lantikan Sekarang:   25/08/2015   Tarikh Lantikan Sekarang:   25/08/2015   Tarikh Lantikan Sekarang:   21   21   Tarikh Perakuan Ketua Jakara nga genakan mento tida nataha Kelma   21   21   21   21    22   21   22   23   23   24   24   25   25   25   25   26   27   28   28   28   29   29   20   20   20    21<th>No. Rujukan Kem/Jab/PPD/Sek :   No. Rujukan Kem/Jab/PPD/Sek :   No. Rujukan Kem/Jab/PPD/Sek :   No. Rujukan Kem/Jab/PPD/Sek :   No. Rujukan Kem/Jab/PPD/Sek :   No. Rujukan Kem/Jab/PPD/Sek :   No. Rujukan Kem/Jab/PPD/Sek :   No. Rujukan Kem/Jab/PPD/Sek :   No. Rujukan Kem/Jab/PPD/Sek :   No. Rujukan Kem/Jab/PPD/Sek :   No. Rujukan Kem/Jab/PPD/Sek :   No. Rujukan Kem/Jab/PPD/Sek :   No. Rujukan Kem/Jab/PPD/Sek :   Stantan / Grei :   Tarish Lantikan Sekarang :   25/08/2015 :   Tarish Destukan Kem/Jab/PPD/Sek :   Tarish Destukan Kem/Jab/PPD/Sek :   No. Rujukan Kem/Jab/PPD/Sek :   Stantan / Grei :   Tarish Lantikan Sekarang ::   25/08/2015 :   Tarish Perduca Kem/Jab/PPD/Sek :   Predesam Kem/Jab/PPD/Sek :   Stantan / Grei :   Stantan / Grei :   Stan</th><th>No. Rujukan Kem/Jab/PPD/Sel:     No. Rujukan Kem/Jab/PPD/Sel:     No. Rujukan Kem/Jab/PPD/Sel:     No. Kujukan Kem/Jab/PD/Sel:     No. Kujukan (Baru/Lama):   9000000000000000000000000000000000000</th></th></th></td<></th></th>                                                                                                    | bo. Rujukan Kem/Jab/PPD/Sek ::                                                                                                    | No. Rutjukan Kem/Jab/PPD/Sek:   No. Rutjukan Kem/Jab/PPD/Sek:   No. Rutjukan Kem/Jab/PPD/Sek:   No. Kad Pengenalan (Baru/Lama):   Soviata   Tarikh Lantikan Sekarang:   25/08/2015   Tarikh Lantikan Sekarang:   25/08/2015   Tarikh Lantikan Sekarang:   25/08/2015   Tarikh Lantikan Sekarang:   25/08/2015   Tarikh Lantikan Sekarang:   25/08/2015   Tarikh Lantikan Sekarang:   25/08/2015   Tarikh Lantikan Sekarang:   25/08/2015   Tarikh Lantikan Sekarang:   25/08/2015   Tarikh Lantikan Sekarang:   25/08/2015   Tarikh Lantikan Sekarang:   25/08/2015   Tarikh Lantikan Sekarang:   25/08/2015   Tarikh Lantikan Sekarang:   25/08/2015   Tarikh Matabatan Kitabatan Kitabatan Kitabatan   1   Tarikh Matabatan Kitabatan Kitabatan   2   1   1   21   22   23   24   25   25   26   27   28   29   29   29   20   20   20   21   21   22   23   24   25   25   25   26   27   28   29   29   29   29                                                                                                    | No. Rujukan Kem/Jab/PPD/Sek :     No. Rujukan Kem/Jab/PPD/Sek ::     Nama Penuh ::   ZASMIRAH FATTN BINTI ZAMSARI </th <th>No. Rudjukan Kem/Jab/PPD/Sel:     No. Rudjukan Kem/Jab/PPD/Sel:        No. Kad Pengenalan (Baru/Lam);   Sortigetam Penult:   Jawatan / Gred :   PEMada   Jawatan / Gred ::   Sortigetam Penult   Sortigetam Penult   Sortigetam Penult   Sortigetam Penult   Sortigetam Penult   Jawatan / Gred ::   PEMada   Sortigetam Penult   Sortigetam Penult   S</th> <th>No. Rujukan Kem/Jab/PPD/Sek:     No. Rujukan Kem/Jab/PPD/Sek:     No. Kad Pengenalan (Baru/Lam):   Sourcest   Sourcest    Sourcest   Sourcest   Sourcest   Sourcest   Sourcest   Sourcest   Sourcest   Sourcest   Sourcest   Sourcest   Sourcest   Sourcest   Sourcest   Sourcest   Sourcest   Sourcest   Sourcest   So</th> <th>No. Rujukan KenyAsh/PPD/Sek :     No. Rujukan KenyAsh/PPD/Sek :        No. Kad Pengenalan (Baru/Lami) :   Sorter Vertice   Sorter Vertice        No. Kad Pengenalan (Baru/Lami) :   Sorter Vertice   Sorter Vertice        No. Kad Pengenalan (Baru/Lami) :   Sorter Vertice   Sorter Vertice                 Sorter Vertice   Sorter Vertice   <td< th=""><th>No. Rujukan Kem/Jab/PPD/Sek : Komskal   No. Kad Pengenaian (Baru/Lama) : 245/05/2015   Temps Bertuka : Sukatan / Gret :   Temps Bertuka : SUKUHANJAYA PERKHIDMATAN PELAJARAN   Pel Penku Pel Penku &lt;</th><th>No. Rujukan Kem/Jab/PPD/Sek :   Nama Brouhi :   ZASMIRAH FATIN BINTI ZAMSARI   No Kad Pengenalan (Baru/Lama) :   Zasmir Handina (Baru/Lama) :   Zasmir Handina (Baru/Lama) :   Zasmir Handina (Baru/Lama) :   Zasmir Handina (Baru/Lama) :   Zasmir Handina (Baru/Lama) :   Zasmir Handina (Baru/Lama) :   Zasmir Handina (Baru/Lama) :   District :   District :    District :   District :<th>No. Ruyukan Kem/Jab/PPD/Sek::   No. Ruyukan Kem/Jab/PPD/Sek::   No. Kad Pengenalan (Baru/Luma):   Sovatan / Ged :   Tarikh Lantikan Sekarang:   25/08/2015   Tarikh Lantikan Sekarang:   25/08/2015   Tarikh Lantikan Sekarang:   25/08/2015   Tarikh Lantikan Sekarang:   25/08/2015   Tarikh Lantikan Sekarang:   25/08/2015   Tarikh Lantikan Sekarang:   25/08/2015   Tarikh Lantikan Sekarang:   25/08/2015   Tarikh Lantikan Sekarang:   25/08/2015   Tarikh Lantikan Sekarang:   25/08/2015   Tarikh Lantikan Sekarang:   25/08/2015   Tarikh Lantikan Sekarang:   25/08/2015   Tarikh Lantikan Sekarang:   25/08/2015   Tarikh Lantikan Sekarang:   25/08/2015   Tarikh Lantikan Sekarang:   25/08/2015   Tarikh Lantikan Sekarang:   21   21   Tarikh Perakuan Ketua Jakara nga genakan mento tida nataha Kelma   21   21   21   21    22   21   22   23   23   24   24   25   25   25   25   26   27   28   28   28   29   29   20   20   20    21<th>No. Rujukan Kem/Jab/PPD/Sek :   No. Rujukan Kem/Jab/PPD/Sek :   No. Rujukan Kem/Jab/PPD/Sek :   No. Rujukan Kem/Jab/PPD/Sek :   No. Rujukan Kem/Jab/PPD/Sek :   No. Rujukan Kem/Jab/PPD/Sek :   No. Rujukan Kem/Jab/PPD/Sek :   No. Rujukan Kem/Jab/PPD/Sek :   No. Rujukan Kem/Jab/PPD/Sek :   No. Rujukan Kem/Jab/PPD/Sek :   No. Rujukan Kem/Jab/PPD/Sek :   No. Rujukan Kem/Jab/PPD/Sek :   No. Rujukan Kem/Jab/PPD/Sek :   Stantan / Grei :   Tarish Lantikan Sekarang :   25/08/2015 :   Tarish Destukan Kem/Jab/PPD/Sek :   Tarish Destukan Kem/Jab/PPD/Sek :   No. Rujukan Kem/Jab/PPD/Sek :   Stantan / Grei :   Tarish Lantikan Sekarang ::   25/08/2015 :   Tarish Perduca Kem/Jab/PPD/Sek :   Predesam Kem/Jab/PPD/Sek :   Stantan / Grei :   Stantan / Grei :   Stan</th><th>No. Rujukan Kem/Jab/PPD/Sel:     No. Rujukan Kem/Jab/PPD/Sel:     No. Rujukan Kem/Jab/PPD/Sel:     No. Kujukan Kem/Jab/PD/Sel:     No. Kujukan (Baru/Lama):   9000000000000000000000000000000000000</th></th></th></td<></th>                                                                                                    | No. Rudjukan Kem/Jab/PPD/Sel:     No. Rudjukan Kem/Jab/PPD/Sel:        No. Kad Pengenalan (Baru/Lam);   Sortigetam Penult:   Jawatan / Gred :   PEMada   Jawatan / Gred ::   Sortigetam Penult   Sortigetam Penult   Sortigetam Penult   Sortigetam Penult   Sortigetam Penult   Jawatan / Gred ::   PEMada   Sortigetam Penult   Sortigetam Penult   S                                                                                                    | No. Rujukan Kem/Jab/PPD/Sek:     No. Rujukan Kem/Jab/PPD/Sek:     No. Kad Pengenalan (Baru/Lam):   Sourcest   Sourcest    Sourcest   Sourcest   Sourcest   Sourcest   Sourcest   Sourcest   Sourcest   Sourcest   Sourcest   Sourcest   Sourcest   Sourcest   Sourcest   Sourcest   Sourcest   Sourcest   Sourcest   So                                                                                                    | No. Rujukan KenyAsh/PPD/Sek :     No. Rujukan KenyAsh/PPD/Sek :        No. Kad Pengenalan (Baru/Lami) :   Sorter Vertice   Sorter Vertice        No. Kad Pengenalan (Baru/Lami) :   Sorter Vertice   Sorter Vertice        No. Kad Pengenalan (Baru/Lami) :   Sorter Vertice   Sorter Vertice                 Sorter Vertice   Sorter Vertice   Sorter Vertice <td< th=""><th>No. Rujukan Kem/Jab/PPD/Sek : Komskal   No. Kad Pengenaian (Baru/Lama) : 245/05/2015   Temps Bertuka : Sukatan / Gret :   Temps Bertuka : SUKUHANJAYA PERKHIDMATAN PELAJARAN   Pel Penku Pel Penku &lt;</th><th>No. Rujukan Kem/Jab/PPD/Sek :   Nama Brouhi :   ZASMIRAH FATIN BINTI ZAMSARI   No Kad Pengenalan (Baru/Lama) :   Zasmir Handina (Baru/Lama) :   Zasmir Handina (Baru/Lama) :   Zasmir Handina (Baru/Lama) :   Zasmir Handina (Baru/Lama) :   Zasmir Handina (Baru/Lama) :   Zasmir Handina (Baru/Lama) :   Zasmir Handina (Baru/Lama) :   District :   District :    District :   District :<th>No. Ruyukan Kem/Jab/PPD/Sek::   No. Ruyukan Kem/Jab/PPD/Sek::   No. Kad Pengenalan (Baru/Luma):   Sovatan / Ged :   Tarikh Lantikan Sekarang:   25/08/2015   Tarikh Lantikan Sekarang:   25/08/2015   Tarikh Lantikan Sekarang:   25/08/2015   Tarikh Lantikan Sekarang:   25/08/2015   Tarikh Lantikan Sekarang:   25/08/2015   Tarikh Lantikan Sekarang:   25/08/2015   Tarikh Lantikan Sekarang:   25/08/2015   Tarikh Lantikan Sekarang:   25/08/2015   Tarikh Lantikan Sekarang:   25/08/2015   Tarikh Lantikan Sekarang:   25/08/2015   Tarikh Lantikan Sekarang:   25/08/2015   Tarikh Lantikan Sekarang:   25/08/2015   Tarikh Lantikan Sekarang:   25/08/2015   Tarikh Lantikan Sekarang:   25/08/2015   Tarikh Lantikan Sekarang:   21   21   Tarikh Perakuan Ketua Jakara nga genakan mento tida nataha Kelma   21   21   21   21    22   21   22   23   23   24   24   25   25   25   25   26   27   28   28   28   29   29   20   20   20    21<th>No. Rujukan Kem/Jab/PPD/Sek :   No. Rujukan Kem/Jab/PPD/Sek :   No. Rujukan Kem/Jab/PPD/Sek :   No. Rujukan Kem/Jab/PPD/Sek :   No. Rujukan Kem/Jab/PPD/Sek :   No. Rujukan Kem/Jab/PPD/Sek :   No. Rujukan Kem/Jab/PPD/Sek :   No. Rujukan Kem/Jab/PPD/Sek :   No. Rujukan Kem/Jab/PPD/Sek :   No. Rujukan Kem/Jab/PPD/Sek :   No. Rujukan Kem/Jab/PPD/Sek :   No. Rujukan Kem/Jab/PPD/Sek :   No. Rujukan Kem/Jab/PPD/Sek :   Stantan / Grei :   Tarish Lantikan Sekarang :   25/08/2015 :   Tarish Destukan Kem/Jab/PPD/Sek :   Tarish Destukan Kem/Jab/PPD/Sek :   No. Rujukan Kem/Jab/PPD/Sek :   Stantan / Grei :   Tarish Lantikan Sekarang ::   25/08/2015 :   Tarish Perduca Kem/Jab/PPD/Sek :   Predesam Kem/Jab/PPD/Sek :   Stantan / Grei :   Stantan / Grei :   Stan</th><th>No. Rujukan Kem/Jab/PPD/Sel:     No. Rujukan Kem/Jab/PPD/Sel:     No. Rujukan Kem/Jab/PPD/Sel:     No. Kujukan Kem/Jab/PD/Sel:     No. Kujukan (Baru/Lama):   9000000000000000000000000000000000000</th></th></th></td<>                                                                                                    | No. Rujukan Kem/Jab/PPD/Sek : Komskal   No. Kad Pengenaian (Baru/Lama) : 245/05/2015   Temps Bertuka : Sukatan / Gret :   Temps Bertuka : SUKUHANJAYA PERKHIDMATAN PELAJARAN   Pel Penku Pel Penku <                                                                                                    | No. Rujukan Kem/Jab/PPD/Sek :   Nama Brouhi :   ZASMIRAH FATIN BINTI ZAMSARI   No Kad Pengenalan (Baru/Lama) :   Zasmir Handina (Baru/Lama) :   Zasmir Handina (Baru/Lama) :   Zasmir Handina (Baru/Lama) :   Zasmir Handina (Baru/Lama) :   Zasmir Handina (Baru/Lama) :   Zasmir Handina (Baru/Lama) :   Zasmir Handina (Baru/Lama) :   District :   District :    District :   District : <th>No. Ruyukan Kem/Jab/PPD/Sek::   No. Ruyukan Kem/Jab/PPD/Sek::   No. Kad Pengenalan (Baru/Luma):   Sovatan / Ged :   Tarikh Lantikan Sekarang:   25/08/2015   Tarikh Lantikan Sekarang:   25/08/2015   Tarikh Lantikan Sekarang:   25/08/2015   Tarikh Lantikan Sekarang:   25/08/2015   Tarikh Lantikan Sekarang:   25/08/2015   Tarikh Lantikan Sekarang:   25/08/2015   Tarikh Lantikan Sekarang:   25/08/2015   Tarikh Lantikan Sekarang:   25/08/2015   Tarikh Lantikan Sekarang:   25/08/2015   Tarikh Lantikan Sekarang:   25/08/2015   Tarikh Lantikan Sekarang:   25/08/2015   Tarikh Lantikan Sekarang:   25/08/2015   Tarikh Lantikan Sekarang:   25/08/2015   Tarikh Lantikan Sekarang:   25/08/2015   Tarikh Lantikan Sekarang:   21   21   Tarikh Perakuan Ketua Jakara nga genakan mento tida nataha Kelma   21   21   21   21    22   21   22   23   23   24   24   25   25   25   25   26   27   28   28   28   29   29   20   20   20    21<th>No. Rujukan Kem/Jab/PPD/Sek :   No. Rujukan Kem/Jab/PPD/Sek :   No. Rujukan Kem/Jab/PPD/Sek :   No. Rujukan Kem/Jab/PPD/Sek :   No. Rujukan Kem/Jab/PPD/Sek :   No. Rujukan Kem/Jab/PPD/Sek :   No. Rujukan Kem/Jab/PPD/Sek :   No. Rujukan Kem/Jab/PPD/Sek :   No. Rujukan Kem/Jab/PPD/Sek :   No. Rujukan Kem/Jab/PPD/Sek :   No. Rujukan Kem/Jab/PPD/Sek :   No. Rujukan Kem/Jab/PPD/Sek :   No. Rujukan Kem/Jab/PPD/Sek :   Stantan / Grei :   Tarish Lantikan Sekarang :   25/08/2015 :   Tarish Destukan Kem/Jab/PPD/Sek :   Tarish Destukan Kem/Jab/PPD/Sek :   No. Rujukan Kem/Jab/PPD/Sek :   Stantan / Grei :   Tarish Lantikan Sekarang ::   25/08/2015 :   Tarish Perduca Kem/Jab/PPD/Sek :   Predesam Kem/Jab/PPD/Sek :   Stantan / Grei :   Stantan / Grei :   Stan</th><th>No. Rujukan Kem/Jab/PPD/Sel:     No. Rujukan Kem/Jab/PPD/Sel:     No. Rujukan Kem/Jab/PPD/Sel:     No. Kujukan Kem/Jab/PD/Sel:     No. Kujukan (Baru/Lama):   9000000000000000000000000000000000000</th></th>                                                                                                    | No. Ruyukan Kem/Jab/PPD/Sek::   No. Ruyukan Kem/Jab/PPD/Sek::   No. Kad Pengenalan (Baru/Luma):   Sovatan / Ged :   Tarikh Lantikan Sekarang:   25/08/2015   Tarikh Lantikan Sekarang:   25/08/2015   Tarikh Lantikan Sekarang:   25/08/2015   Tarikh Lantikan Sekarang:   25/08/2015   Tarikh Lantikan Sekarang:   25/08/2015   Tarikh Lantikan Sekarang:   25/08/2015   Tarikh Lantikan Sekarang:   25/08/2015   Tarikh Lantikan Sekarang:   25/08/2015   Tarikh Lantikan Sekarang:   25/08/2015   Tarikh Lantikan Sekarang:   25/08/2015   Tarikh Lantikan Sekarang:   25/08/2015   Tarikh Lantikan Sekarang:   25/08/2015   Tarikh Lantikan Sekarang:   25/08/2015   Tarikh Lantikan Sekarang:   25/08/2015   Tarikh Lantikan Sekarang:   21   21   Tarikh Perakuan Ketua Jakara nga genakan mento tida nataha Kelma   21   21   21   21    22   21   22   23   23   24   24   25   25   25   25   26   27   28   28   28   29   29   20   20   20    21 <th>No. Rujukan Kem/Jab/PPD/Sek :   No. Rujukan Kem/Jab/PPD/Sek :   No. Rujukan Kem/Jab/PPD/Sek :   No. Rujukan Kem/Jab/PPD/Sek :   No. Rujukan Kem/Jab/PPD/Sek :   No. Rujukan Kem/Jab/PPD/Sek :   No. Rujukan Kem/Jab/PPD/Sek :   No. Rujukan Kem/Jab/PPD/Sek :   No. Rujukan Kem/Jab/PPD/Sek :   No. Rujukan Kem/Jab/PPD/Sek :   No. Rujukan Kem/Jab/PPD/Sek :   No. Rujukan Kem/Jab/PPD/Sek :   No. Rujukan Kem/Jab/PPD/Sek :   Stantan / Grei :   Tarish Lantikan Sekarang :   25/08/2015 :   Tarish Destukan Kem/Jab/PPD/Sek :   Tarish Destukan Kem/Jab/PPD/Sek :   No. Rujukan Kem/Jab/PPD/Sek :   Stantan / Grei :   Tarish Lantikan Sekarang ::   25/08/2015 :   Tarish Perduca Kem/Jab/PPD/Sek :   Predesam Kem/Jab/PPD/Sek :   Stantan / Grei :   Stantan / Grei :   Stan</th> <th>No. Rujukan Kem/Jab/PPD/Sel:     No. Rujukan Kem/Jab/PPD/Sel:     No. Rujukan Kem/Jab/PPD/Sel:     No. Kujukan Kem/Jab/PD/Sel:     No. Kujukan (Baru/Lama):   9000000000000000000000000000000000000</th> | No. Rujukan Kem/Jab/PPD/Sek :   No. Rujukan Kem/Jab/PPD/Sek :   No. Rujukan Kem/Jab/PPD/Sek :   No. Rujukan Kem/Jab/PPD/Sek :   No. Rujukan Kem/Jab/PPD/Sek :   No. Rujukan Kem/Jab/PPD/Sek :   No. Rujukan Kem/Jab/PPD/Sek :   No. Rujukan Kem/Jab/PPD/Sek :   No. Rujukan Kem/Jab/PPD/Sek :   No. Rujukan Kem/Jab/PPD/Sek :   No. Rujukan Kem/Jab/PPD/Sek :   No. Rujukan Kem/Jab/PPD/Sek :   No. Rujukan Kem/Jab/PPD/Sek :   Stantan / Grei :   Tarish Lantikan Sekarang :   25/08/2015 :   Tarish Destukan Kem/Jab/PPD/Sek :   Tarish Destukan Kem/Jab/PPD/Sek :   No. Rujukan Kem/Jab/PPD/Sek :   Stantan / Grei :   Tarish Lantikan Sekarang ::   25/08/2015 :   Tarish Perduca Kem/Jab/PPD/Sek :   Predesam Kem/Jab/PPD/Sek :   Stantan / Grei :   Stantan / Grei :   Stan                                                                                                    | No. Rujukan Kem/Jab/PPD/Sel:     No. Rujukan Kem/Jab/PPD/Sel:     No. Rujukan Kem/Jab/PPD/Sel:     No. Kujukan Kem/Jab/PD/Sel:     No. Kujukan (Baru/Lama):   9000000000000000000000000000000000000                                                                                                    |
| Norma Penult: ZASHIRAH FATN BINT ZAHSARI   No Kad Pengenalan (Baru/Lams): Pel Pedu   No Kad Pengenalan (Baru/Lams): Pel Pedu   No Kad Pengenalan (Baru/Lams): <td>Nama Penult :: CASMIRAH FATIN BINTI ZAMSARI   Nov Kad Pengenalan (Barty/Lams) : 90013125940   Yarkh Lantikan Sekarang : 25/09/2015   Tarikh Lantikan Sekarang : 25/09/2015   Tarikh Lantikan Sekarang :: 25/09/2015   Pen Pendue Pen Pendue Pendue<td>Nima Pondi :: Asking Contraining Internation (International State State Stat</td><td>Nima Penuh::::::::::::::::::::::::::::::::::::</td><td>Name Penden: Addressenses   Name Penden: Pendenses   Name Penden: Pendenses   Name Pende: Pendenses   Name Pende: Penden</td><td>Name Penni:::::::::::::::::::::::::::::::::::</td><td>Nime fordure: Constraints     Nime fordure: Constraints     Nime fordure: Constraints     Nime fordure: Constraints        Nime fordure: Constraints        Nime fordure: Constraints                 Nime fordure: Constraints                                                                                                    <td>Non Society Construction     Non Society Construction     Non Society Construction     Non Society Construction     Non Society Construction     Non Society Construction     Non Society Construction     Non Society Construction     Non Society Construction     Non Society Construction     Non Society Construction        Non Society Construction</td><td>Nima Pombi::::::::::::::::::::::::::::::::::::</td><td>Nime Penul:: ASNIRAH FATIN BUNT ZAMSARI   Nime Penul:: Boxalan (red):   Jawala (red):: Standard::   Jawala (red):: Standard::   Jawala (red):: Standard::   Standard:: Standard::   Standard::</td><td>Nimis Pendin II: ZaSHIRAH FATIN BINTI ZANSARI   Nimis Pendin II: Pendamini Pendamini Pend</td><td>Nama Penuh: ZASMIRAH FATN BUNT ZAMSARI   Nama Penuh: Kada Pengenalan (Ruru Lama):   Jawatan Pendemining   Jawatan Storage   Nama Penuh: Storage   Nama Penuh: Storage   Jawatan Storage   Nama Penuh: Storage   Nama Penuh: Storage   Jawatan Storage   Nama Penuh: Storage   Nama Penuh: Storage   <t< td=""><td>Nime Penul: ZASHRAH FATIN BINT ZAMSARI   No Kad Pengenian (Baru/Lang): 900713125949   No Kad Pengenian (Baru/Lang): 900713125949   No Kad Pengenian (Baru/Lang): 900713125949   No Kad Pengenian (Baru/Lang): 25/08/2015   Tarkh Lantkan Sekarang : 25/08/2015   Tarkh Lantkan Sekarang : 25/08/2015   Tarkh Lantkan Sekarang : 25/08/2015   Tarkh Lantkan Sekarang : 25/08/2015   Tarkh Lantkan Sekarang : 25/08/2015   Tarkh Lantkan Sekarang : 25/08/2015   Tarkh Lantkan Sekarang : 25/08/2015   Tarkh Lantkan Sekarang : 25/08/2015   Tarkh Lantkan Sekarang : 25/08/2015   Tarkh Lantkan Sekarang : 25/08/2012   Tarkh Lantkan Sekarang : 25/08/2012   Tarkh Lantkan Sekarang : 25/08/2012   Tarkh Lantkan Sekarang : 300/2015   Tarkh Lantkan Sekarang : 300/2015   Tarkh Lantkan Sekarang : 300/2015   Tarkh Lantkan Sekarang : 300/2015   Tarkh Lantkan Sekarang : 300/2015   Tarkh Lantkan Sekarang : 300/2015   Tarkh Datakan Sekarang : 300/2015   Tarkh Datakan Sekarang : 300/2015   Tarkh Datakan Sekarang : 300/2015   Tarkh Datakan Sekarang : 300/2015   Tarkh Datakan Sekarang : 300/2015   Tarkh Datakan Sekarang : 300/2015   Tarkh Datakan Sekarang : 300/2015   Tarkh Datakan Sekarang : 300/2015   Tarkh Datakan Sekar</td><td>Numer Periods   Numer Periods   Numer <td< td=""><td>Image Densiti: Image Densiti:   Image Densiti: Image Densiti:   Image Densiti: Image</td><td>Annua Penul:: ZASHIRAH FATIN BINTI ZAMSARI   Pri Bruds Pri Bruds Pri B</td><td>Import Profile   Import Profile   Impor</td><td>Nama Penuh: ZSMIRAH FATIN BINTI ZAMSARI   Nama Penuh: PCH India   Nama Penuh: PCH India   Nama Penuh: PCH Ind</td><td>Norma Norma   Norma Norma   Norma Norma</td><td>Names Penult:: ZASMIRAM FATIN BUNT ZAMSARI   No kad Pengenalan (Bar(VLams): 900713125940   Sawatan / Cred : PEMBANU PERKORUSSAN MURID GRED N17   Tarikh Lantikan Sekarang :: 25/06/2015   Tarikh Lantikan Sekarang :: 25/06/2015   Tarikh Lantikan Sekarang :: 25/06/2015   Tarikh Lantikan Sekarang :: 25/06/2015   Tarikh Lantikan Sekarang :: 25/06/2015   Tarikh Lantikan Sekarang :: 25/06/2015   Tarikh Lantikan Sekarang :: 25/06/2015   Tarikh Lantikan Sekarang :: 25/06/2015   Tarikh Lantikan Sekarang :: 25/06/2015   Tarikh Lantikan Sekarang :: 25/06/2015   Tarikh Lantikan Sekarang :: 25/06/2015   Tarikh Lantikan Sekarang :: 25/06/2015   Tarikh Lantikan Sekarang :: 25/06/2015   Tarikh Lantikan Sekarang :: 25/06/2015   Tarikh Model Sein Moter ************************************</td><td>Names Penul::: ZASMIRAH FATIN BINTI ZAMSARI   No Kad Pengenalan (Baru/Lams): 900713125540   Sawaian / Cred :: FPEMBATU PERGURUSSAN MURID GRED N17   Tarikh Lantikan Sekarang :: 25/06/2015   Tarikh Lantikan Sekarang :: 25/06/2015   Tarikh Lantikan Sekarang :: 25/06/2015   Tarikh Lantikan Sekarang :: 25/06/2015   Tarikh Lantikan Sekarang :: 25/06/2015   Tarikh Lantikan Sekarang :: 25/06/2015   Tarikh Lantikan Sekarang :: 25/06/2015   Tarikh Lantikan Sekarang :: 25/06/2015   Tarikh Lantikan Sekarang :: 25/06/2015   Tarikh Lantikan Sekarang :: 25/06/2015   Tarikh Lantikan Sekarang :: 25/06/2015   Tarikh Lantikan Sekarang :: 25/06/2015   Tarikh Lantikan Sekarang :: 25/06/2015   Tarikh Lantikan Sekarang :: 25/06/2015   Tarikh Modak Sim Nitors Pinene- Jadak Mine Pu (A) 1/2012 : Nati Turu Jadak Mines   Tarihan Mondak Sim Nitors Pinene- Jadak Mines Pu (A) 1/2012 : Nati Turu Jadak Mines   Tarihan Mondak Sim Nitors Pinene- Jadak Mines Pu (A) 1/2012 : Nati Turu Jadak Mines   Tarihan Mondak Sim Nitors Pinene- Jadak Mines Pu (A) 1/2012 : Nati Turu Jadak Mines   Tarihan Mondak Sim Nitors Yang Mindenisan Itah deemak din dikemakin menglut perform menglut perform mengl</td><td>Norma Penuh : ZASMIRAH FATIN BINT ZAMSARI   Nema Penuh : ZASMIRAH FATIN BINT ZAMSARI   Nema Penuh : Penuha   Sowtan / Crei : Penuha   Sowtan / Crei : Penuha   Sowtan / Crei : Soutan / Crei :   Tempat Bertugas : SURUHANJAYA PERKHIDMATAN PELAJARAN    Penuha Penuha Penu</td><td>Nama Penuh :: ZASHIRAH FATIN BINTI ZAMSARI   Nama Penuh :: ZASHIRAH FATIN BINTI ZAMSARI   Na Kad Pengenalan (Baru/Lama) :: 90073125540   Wattahn / Grei : PENdaNTU Penkokun MURID GRED N17   Tarikh Lantikan Sekarang :: 25/08/2015   Tempat Bertugas :: SURUHANJAYA PEKKHIDMATAN PELAJARAN      Penkan fordia Jobata -: Jakal Keigs Pun(Ju) 1/2012 : Mat Turin Jakal Keigs * Rijdan   Turih Honda Babata -: Jakal Keigs Pun(Ju) 1/2012 : Mat Turin Jakal Keigs * Rijdan   Turih Honda Solata -: Jakal Keigs Pun(Ju) 1/2012 : Mat Turin Jakal Keigs * Rijdan   Turih Honda Solata -: Jakal Keigs Pun(Ju) 1/2012 : Mat Turin Jakal Keigs * Rijdan   Turih Honda Solata -: Jakal Keigs Pun(Ju) 1/2012 : Mat Turin Jakal Keigs * Rijdan   Turih Honda Solata -: Jakal Keigs Pun(Ju) 1/2012 : Mat Turin Jakal Keigs * Rijdan   Turih Honda Solata -: Jakal Keigs Pun(Ju) 1/2012 : Mat Turin Jakal Keigs * Rijdan   Turih Honda Solata -: Jakal Keigs Pun(Ju) 1/2012 : Mat Turin Jakal Keigs * Rijdan   Turih Honda Solata -: Jakal Keigs Pun(Ju) 1/2012 : Mat Turin Jakal Keigs * Rijdan   Turih Honda Solata Kiejs Pun(Ju) 1/2012 : Mat Turin Jakal Keigs * Rijdan   Turih Honda Solata Kiejs Pun(Ju) 1/2012 : Mat Turin Jakal Keigs * Rijdan   Turih Honda Solata Kiejs Pun(Ju) 1/2012 : Mat Turin Jakal Keigs * Rijdan   Turih Honda Solata Kiejs Pun(Ju) 1/2012 : Mat Turin Jakal Keigs * Rijdan   Turih Honda Solata Keigs Pun(Ju) 1/2012 : Mat Turin Jakal Keigs</td><td>Name Penult :: ZASMIRAH FATTN BINT ZAMSARI   No Kad Pengenaian (Baru/Lama) : 90073135940   Subatah / Gred : PENBANTU PENGURUSAN MURID GRED N17   Tarkh Lantikan Sekarang :: 25/08/2015   Tarkh Lantikan Sekarang :: 25/08/2015   Tarkh Lantikan Sekarang :: 25/08/2015   Tarkh Lantikan Sekarang :: 25/08/2015   Tarkh Lantikan Sekarang :: 25/08/2015   Tarkh Lantikan Sekarang :: 25/08/2015   Tarkh Lantikan Sekarang :: 25/08/2015   Tarkh Lantikan Sekarang :: SURUHANJAYA PERKHIDMATAN PELAJARAN</td><td>Nome Penuh:: ZASMIRAH FATIN BINTI ZAMSARI   Net inda Peni penuh   Nome Penuh:: ZASMIRAH FATIN BINTI ZAMSARI   Net inda Peni penuh   Nome Republi:: SUSUALIANA VA PENUH IDENULUSAN MURID GRED N17   Tarikh Lantikan Sekarang :: ZS/08/2015   Tenpik Bertugas : SUSUALIANA VA PENUH IDENULUSAN MURID GRED N17   Tarikh Lantikan Sekarang :: ZS/08/2015   Tenpik Bertugas : SUSUALIANA VA PENUH IDENULUSAN MURID GRED N17   Tarikh Lantikan Sekarang :: ZS/08/2015   Tenpik Bertugas : SUSUALIANA VA PENUH IDENULUSAN MURID GRED N17   Tarikh Lantikan Sekarang :: ZS/08/2015   Tenpik Bertugas : SUSUALIANA VA PENUH IDENULUSAN MURID GRED N17   Tenpik Bertugas : SUSUALIANA VA SERVILANA VA SERVILANA VA SERVILANA VA PENUH IDENULUSAN MURID GRED N17   Tenpik Bertugas : SUSUALIANA VA SERVILANA VA SERVILANA VA SERV</td><td>Amage Deruch: Adda Pengenalian (Barry/Lam) 900713122940 Method   Sawdah / Cred: PEPMAAUN/Lam) 900713122940 Method   Sawdah / Cred: Sambah / Samba Permanu Method   Tarish Lantikan Sekarang : 25/08/2015 Surkuh / Arish Method   Tarish Lantikan Sekarang : 25/08/2015 Nume Method   Tarish Lantikan Sekarang : 25/08/2015 Nume Method   Tarish Lantikan Sekarang : 25/08/2015 Nume Method   Tarish Lantikan Sekarang : 25/08/2015 Nume Method   Tarish Lantikan Sekarang : 25/08/2015 Nume Method   Tarish Lantikan Sekarang : 25/08/2015 Nume Method   Tarish Lantikan Sekarang : 25/08/2015 Nume Tarish Lantikan Sekarang :   Tarish Method Sekarang : 25/08/2012 Nume Tarish Method Sekarang :   Tarish Method Sekarang : 25/08/2012 Nume Tarish Method Sekarang :   Tarish Method Sekarang : 20/01/2012 Nume Turkun Starkang Method Sekarang : Tarish Method Sekarang :   Tarish Method Sekarang : 21/01/2012 Nume Turkun Starkang Method Sekarang : Tarish Method Sekarang :   Tarish Method Sekarang : 21/01/2012 Nume Turkun Starkang Method Sekarang : Tarish Method Sekarang :   Tarish Method Sekarang : 21/01/2012 Nume Turkun Starkang Method Sekarang : Tarish Method Sekarang :   Tarish Method Sekarang : 21/01/2012 Nume Turkun Starkang Method Sekarang Method Sekarang Sekarang S</td><td>Name Penuh:: ZASHIRAH FATIN BINTI ZAMSARI   Name Penuh:: ZASHIRAH FATIN BINTI ZAMSARI   Name Penuh:: Penuh::   Name Penuh:: Penuh::  <t< td=""><td>Nama Penuh: ASMIRAH FATIN BINTI ZAMSARI   No Kad Pengenalan (Baru/Lam): 90073123949   Jawaian / cred : PENDANU PENNANUKID GRED N17   Taribu Latikan Sekarang : 25/08/2015   Tempa Berlugs : SURUHANANAK PERKHIDMATAN PELAJARAN      Prepreprepreprepreprepreprepreprepreprepr</td><td>Name Penuh: Image Penuh:   Name Penuh: Image Penuh:   Name Penuh: Image Penuh:</td></t<></td></td<><td>Image: specific and specific and</td><td>Anima Penuh : ZASMIRAH FATIN BINT ZAMSARI   No kad Pengenalan (Baru/Luma) : Pengenalan (Baru/Luma) :   Savatah / Grei : Pengenalan (Baru/Luma) :   Savatah / Grei : Sukutah / Arca   Tarkh Lantikan Sekarang :: St/09/2015   Tarkh Lantikan Sekarang :: St/09/2015   Tarkh Cantikan Sekarang :: St/09/2015   Tark</td><td>Image Denub: ZASMIRAM FATIN BINT ZAMSARI   No kar Pengenalan (Buru,Lami): BOUTSI 25940   Jawatan / Grei : FPEMABUT DENUBLIANS NURLIG GRED N17   Tarikh Lamikan Sekarang : 25/00/2015   Tarikh Lamikan Sekarang : 25/00/2015   Tarikh Lamikan Sekarang : 25/00/2015   Tarikh Lamikan Sekarang : 25/00/2015   Tarikh Lamikan Sekarang : 25/00/2015   Tarikh Lamikan Sekarang : 25/00/2015   Tarikh Lamikan Sekarang : 25/00/2015   Tarikh Lamikan Sekarang : 25/00/2015   Tarikh Lamikan Sekarang : 25/00/2015   Tarikh Lamikan Sekarang : 25/00/2015   Tarikh Lamikan Sekarang : 25/00/2015   Tarikh Lamikan Sekarang : 25/00/2015   Tarikh Lamikan Sekarang : 25/00/2015   Tarikh Lamikan Sekarang : 25/00/2015   Tarikh Monikan Sekarang : 25/00/2015   Tarikh Monikan Sekarang : 25/00/2015   Tarikh Monikan Sekarang : 26/00/2015   Tarikh Monikan Sekarang : 26/00/2015   Tarikh Monikan Sekarang : 26/00/2015   Tarikh Monikan Sekarang : 26/00/2015   Tarikh Monikan Sekarang : 26/00/2015   Tarikh Monikan Sekarang : 26/00/2015   Tarikh Monikan Sekarang : 26/00/2015   Tarikh Monikan Sekarang : 26/00/2015   Tarikh Monikan Sekarang : 26/00/2015   Tarikh Monikan Sekarang : 26/00/2015   Tarikh Monikan Sekarang : 26/00/2015   Tarikh Monikan Sekarang :</td></td></t<><td>Pierrode   Pierrode   Piero</td><td>Name Penuh:: ZASHIKAH FATIN BINTI ZAMSABI   Name Penuh:: ZASHIKAH FATIN BINTI ZAMSABI   Name Penuh:: PENBAD   Name Penuh:: SCORPTION   Name Penuh:: SCORPTION   Name Penu:: SCO</td><td>Name Penuh:: ZASMIRAH FATIN BINTI ZAMSARI   Name Penuh:: ZASMIRAH FATIN BINTI ZAMSARI   Name Penuh:: PENERAL   Name Penuh:: SCORD'SCORD:   Name Penuh:: SCORD'SCORD:   Name Penuh:: SCORD:   Name Penuh:: SCORD:   Name Penuh:: SCORD:   Name Penuh:: SCORD:   Name Penuh:: SCORD:   Name Penuh:: SCORD:   Name Penuh:: SCORD:   Name Penuh:: SCORD:   Name Penuh:: SCORD:   Name Penuh:: SCORD:   Name Penuh:: SCORD:   Name Penuh:: SCORD:   Name Penuh:: SCORD::   Name Penuh:: SCORD::   Name Penuh:: SCORD::   Name Penuh:: SCORD::   Name Penuh:: SCORD::   Name Penuh:: SCORD::   Name Penuh:: SCORD::   Name Penu:: SCORD::   Name Penu:: SCORD::<td>Normal Perult ZASHIBAH FATIN BINT ZAMSARI   Normal Perult Soutian / (Cel :   Normal Perult Soutian / (Cel :</td><td>Nume Penul: ASSMEAUE FATINE BINTI ZAMSARE   Nume Penul: Samstandin (Garu/Lams):   Yourgetee Penule Penule Samstanding   Nume Penul: Samstandin (Garu/Lams):   Yourgetee Samstandin (Garu/Lams):   Nume Penul: Samstandin (Garu/Lams):   Yourgetee Samstandin (Garu/Lams):   Nume Penule Penule Samstanding   Nume Penule Penule Samstanding   Nume Penule Penule Penule Samstanding   Nume &lt;</td><td>Image: Service Team Service Team</td><td>Image: Service And Pengenalian (BuryLam): 2dSMIRAM FATIN BINT ZAMSARI   No dar Pengenalian (BuryLam): 90073125940   Jawatan / rote i : Pengenalian (BuryLam):   Twith Lantikan Sekarang : 25/08/2015   Twith Surkuh / rote   Twith Surkuh / rote   Twith Surkuh / rote   Twith Pengenalian (BuryLam):   Twith Surkuh / rote   Twith Surkuh / rote   Twith Pengenalian (BuryLam):   Twith Pengenalian (BuryLam):   Twith Surkuh / rote   Twith Pengenalian (BuryLam):   Twith Pengenalian (BuryLam):   Twith Pengenali</td><td>Nime Penul: CASMIRAM FATIN BINT ZAMSARI   Nime Penul: CASMIRAM FATIN BINT ZAMSARI   Nime Penul: Nime Arenul:   Nime Penul: Penultasi   Nime Penul: Penultasi   Nime Pe</td><td>Name Denut: ZASMIRAH FATIN BINTI ZAMSARI   No kad Pengenalan (Baru/Lama): W19 Mds   No kad Pengenalan (Baru/Lama): W19 Mds  <t< td=""><td>A production</td><td>A man Benul: ZASMIRAH FATIN BINTI ZAMSARI   No kad Pengenalan (Baru/Lami): 200513125940   Jawaian / ceel : FPEMBATU PERGURUSAN MURID GRED N17   Tarkh Lantikan Sekarang : 25/06/2015   Tarkh Lantikan Sekarang : 25/06/2015   Tarkh Pelkeke Melke Sekarang : 7   Tarkh Pelkeke Melke Sekarang : 7   Tarkh Pelkeke Melke Sekarang : 7   Tarkh Pelkeke Melke Sekarang :</td><td>Name Penuh::::::::::::::::::::::::::::::::::::</td><td>Name Perside   Name Perside   Name Persi</td><td>Norma Penuh: ZASMIRAH FATIN BUNT ZAMSARI   Norma Penuh: ZASMIRAH FATIN BUNT ZAMSARI   Norma Penuh: Pendad   Sowian / Crei: September   Sowian / Crei: September   Twin Sowian / Crei:   Sowian / Crei: Supember   Twin Supember   Somian / Crei: Supember   Somian / Crei: Supember   Som</td><td>Image: marking in personal in [Barry Lamps]: 265/08/2015   Image: marking in the personal in [Barry Lamps]: 265/08/2015   Image: marking in the personal in [Barry Lamps]: 25/08/2015   Image: marking in the personal in [Barry Lamps]: 25/08/2015   Image: marking in the personal in [Barry Lamps]: 25/08/2015   Image: marking in the personal in [Barry Lamps]: 25/08/2015   Image: marking in the personal in [Barry Lamps]: 25/08/2015   Image: marking in the personal in [Barry Lamps]: 25/08/2015   Image: marking in the personal in [Barry Lamps]: 25/08/2015   Image: marking in the personal in [Barry Lamps]: 25/08/2015   Image: marking in the personal in [Barry Lamps]: 25/08/2015   Image: marking in the personal in [Barry Lamps]: Image: marking in the personal in [Barry Lamps]:   Image: marking in the personal in [Barry Lamps]: Image: marking in the personal in [Barry Lamps]:   Image: marking in the personal in [Barry Lamps]: Image: marking in the personal in [Barry Lamps]:   Image: marking in the personal in [Barry Lamps]: Image: marking in the personal in [Barry Lamps]:   Image: marking in the personal in the personal in the</td><td>Nama Penuh: ZASMIRAH FATIN BINTI ZAMSARI   No Kad Pengenalan (Baru/Lams): 900713125940   Jowatan / crist Pengenalan (Baru/Lams):   Jowatan / crist Sentokuras):   Jowatan / crist Sentokuras):   Temper Temper   Temper Temper   Temper Sentokuras):   Sentokuras: Sentokuras):   Sentokuras: Sentokuras:   Sentokuras: Sentokuras:<!--</td--><td>Names Penuh: ZASHURAH FATIN BINTI ZANSARI   No Kad Pengenalan (Reurgana): 90073125940   Javatan / cred : Terphet Neutron (Benugana):   Terminet Berugas : SURUHANJAKA PERKHIDUNATAN PELAJARAN   Pel India Pel India &lt;</td><td>Image: Benuh: Image: Apsilon Appilon Benuh:   Image: Benuh: Image: Appilon Benuh:   Image: Benuh: Image: Benuh:   Image: Benuh: Image: Benuh:   Image: Benuh:</td></td></t<><td>Name Penuh:: ZASMIRAH FATIN BINTI ZAMSARI   Name Penuh:: ZASMIRAH FATIN BINTI ZAMSARI   Name Penuh:: Penuhypenula   Subata /r.generala Story 100/13123940   Subata /r.generala Story 100/13123940   Subata /r.generala Story 100/13123940   Subata /r.generala Story 100/13123940   Subata /r.generala Story 100/13123940   Subata /r.generala Story 100/13123940   Subata /r.generala Story 100/13123940   Subata /r.generala Story 100/13123940   Subata /r.generala Story 100/13123940   Subata /r.generala Story 100/13123940   Subata /r.generala Story 100/13123940   Subata /r.generala Story 100/17   Subata /r.generala Story 100/17   Sub</td><td>Nimes Penuh: ZASMIRAH FATIN BINT ZAMSARI   Nimes Penuh: ZASMIRAH FATIN BINT ZAMSARI   Nimes Penuh: Penuhukui:   Diawitan / Grei : Penuhukui:   Diawitan / Grei : Penuhukui:   Trich Lantikan Sekarang : 24/09/2015   Trich Lantikan Sekarang : 24/09/2015   Trich Lantikan Sekarang : 24/09/2015   Trich Lantikan Sekarang : 24/09/2015   Trich Lantikan Sekarang : 24/09/2015   Trich Lantikan Sekarang : 24/09/2012   Trich Lantikan Sekarang : 24/09/2012   Trich Lantikan Sekarang : 24/09/2012   Trich Lantikan Sekarang : 24/09/2012   Trich Penuku Kota Meter Penuku Kota Meter Puluk 1/2022 Penuku Kota Meter Penuku Kota Meter Puluk 1/2022   Trich Penuku Kota Meter Puluk 1/2022 Penuku Kota Meter Puluk 1/2022   Trich Penuku Kota Meter Puluk 1/2022 Penuku Kota Meter Puluk 1/2022   Trich Penuku Kota Meter Penuku Kota Meter Puluk 1/2022 Penuku Kota Meter Penuku Kota Meter Puluk 1/2022   Trich Penuku Kota Meter Penuku Kota Meter Penuku Kota Meter Puluk 1/2022   Trich Penuku Kota Meter Penuku Kota Meter Penuku Kota Meter Puluk 1/2022   Trich Penuku Kota Meter Penuku Kota Meter Penuku Kota Meter Penuku Kota Meter Penuku Kota Meter Penuku Kota Meter Penuku Kota Meter Penuku Kota Meter Penuku Kota Meter Penuku Kota Meter Penuku Kota Meter Penuku Kota Meter Penuku Kota Meter Penuku Kota Penuku Kota Meter Penuku Kota Penuku Kota Penuku Kota Penuku Kota Penuku Kota Penuku Kota Penuku Kota Penuku Kota Penuku Kota Penuku Kota Penuku Kota Penuku Kota Penuku Kota Penuku Kota Penuku Kota Penuku Kota Penuku Kota Penuku Kota</td><td>Name Petition   Name Petition   Name</td><td>Name Penuh: ZASMIRAH FATIN BINTI ZAMSARI   No Kad Pengendan ((aru/Lam): 900/13/23/90   Namatani (Get : PENdakut Pendakut Pendak</td><td>Nama Penuh:: ZASMIRAH FATIN BINTI ZAMSARI   No kod Pengenalan (Baru/Lam): 900713123940   Nama Penuh:: ZASMIRAH FATIN BINTI ZAMSARI   Nama Penuh:: ZASMIRAH FATIN BINTI ZAMSARI   Nama Penuh:: ZASMIRAH FATIN BINTI ZAMSARI   Nama Penuh:: ZASMIRAH FATIN BINTI ZAMSARI   Penuhati Penuhati Penuh</td><td>Image: Section Provide Transformation Transformation Tr</td><td>Image: Section of the section of the sec</td><td>Image: Section Section Sect</td><td>almana Penuh: ZASMIRAH FATIN BINTI ZAMSARI     Na Kad Penuh: ZASMIRAH FATIN BINTI ZAMSARI     Na Kad Penuh: ZASMIRAH FATIN BINTI ZAMSARI     Na Kad Penuh: ZASMIRAH FATIN BINTI ZAMSARI     Na Kad Penuh: Zasmira     Na Kad Penuh: Zasmira     Na Kad Penuh: Zasmira     Na Kad Penuh: Zasmira     Na Kad Penuh: Zasmira     Na Kad Penuh: Zasmira     Na Kad Penuh: Zasmira     Na Kad Penuh: Zasmira     Na Kad Penuh: Zasmira        Na Kad Penuh: Zasmira           Na Kad Penuh: Zasmira                                                                                                    <td>Name Penuh: ZASHIRAH FATIN BINTI ZAMSARI   No kad Penuh: Penkakni (Baru)ana):   Soutah / Gord : EPenkakni VenkoBRUSINA MURID GRED N17   Tarikh Lantikan Sekarang : ZS/06/2015   Tempet Bertuges :: SURUHANJAYA PERKHIDMATAN PELAJARAN   Penkakni VenkoBRUSINA MURID GRED N17 Tempet Bertuges :: SURUHANJAYA PERKHIDMATAN PELAJARAN Penkakni VenkoBRUSINA MURID GRED N17 Tempet Bertuges :: SURUHANJAYA PERKHIDMATAN PELAJARAN Penkakni VenkoBRUSINA MURID GRED N17 Tempet Bertuges :: SURUHANJAYA PERKHIDMATAN PELAJARAN Penkakni Keta Jakata - Jakata Ketaga Pulata - Jakata Ketaga Tumu Jakata Ketaga Tumu Jakata Ket</td><td>Nama Penuh ::       ZASHIRAH FATIN BINTI ZAMSARI         No Kad Pengenalan (Baru/Lama) :       900713125940         No Kad Pengenalan (Baru/Lama) :       900713125940         Nama Penuh ::       Softwart Networkshow NURDL GRED N17         Tarikh Lantikan Sekarang ::       25/08/2015         Tempat Bertugas ::       SURUHANJAYA PERKHIDMATAN PELAJARAN         Pengenala Retugas ::       SURUHANJAYA PERKHIDMATAN PELAJARAN         Pengenala Retugas ::       SURUHANJAYA PERKHIDMATAN PELAJARAN         Pengenala Retugas ::       SURUHANJAYA PERKHIDMATAN PELAJARAN         Pengenala Retugas ::       SURUHANJAYA PERKHIDMATAN PELAJARAN         Pengenala Retugas ::       SURUHANJAYA PERKHIDMATAN PELAJARAN         Pengenala Retugas ::       SURUHANJAYA PERKHIDMATAN PELAJARAN         Pengenala Retugas ::       SURUHANJAYA PERKHIDMATAN PELAJARAN         Pengenala Retugas ::       SURUHANJAYA PERKHIDMATAN         Pengenala Retugas ::       SURUHANJAYA PERKHIDMATAN         Pengenala Retugas ::       SURUHANJAYA PERKHIDMATAN         Pengenala Retugas ::       SURUHANJAYA PERKHIDMATAN         Pengenala Retugas ::       SURUHANJAYA PERKHIDMATAN         Pengenala Retugas ::       SURUHANJAYA PERKHIDMATAN         Pengenala Retugas ::       SURUHANJAYA PERKHIDMATAN         Pengenala Retugas ::       SURUHANJA</td><td>Nama Penuh :: ZASMIRAH FATIN BINTI ZAMSARI   Nama Penuh :: 90713125940   Jawatan / Gred : PHBBANTU PENGURUSAN MURID GED N17   Tarikh Lanka Sekarang : 25/09/2015   Tempat Bertugas :: SURUHANAYA PERKHIDMATAN PELAJARAN</td><td>Nama Penuh : ZASMIRAH FATIN BINT ZAMSARI   No Kad Pengenalan (Baru/Lam) : 90073125949   Sawdan / Gred : PEMBAUT UPURJUKJAN MURID GRED N17   Tarkh Lantikan Sekarang : 25/08/2015   Tarkh Lantikan Sekarang : 25/08/2015   Tarkh Lantikan Sekarang : 25/08/2015   Tarkh Lantikan Sekarang : 25/08/2015   Tarkh Lantikan Sekarang : 25/08/2015   Tarkh Lantikan Sekarang : 25/08/2015   Tarkh Lantikan Sekarang : 25/08/2015   Tarkh Lantikan Sekarang : 20/08/2015   Tarkh Lantikan Sekarang : 20/08/2015   Tarkh Lantikan Sekarang : 20/08/2015   Tarkh Lantikan Sekarang : 20/08/2015   Tarkh Lantikan Sekarang : 20/08/2015   Tarkh Lantikan Sekarang : 0   Tarkh Lantikan Sekarang : 0</td><td>Nama Penuh: 255MIRAH FATIN BINTI ZAMSARI   Nawtan / Gred: 25000/213125940   Sawtan / Gred: 25000/2015   Tarikh Lantikan Sekarang: 25000/2015   Tarikh Lantikan Sekarang: 25000/2015   Tarikh Lantikan Sekarang: 25000/2015   Tarikh Lantikan Sekarang: 25000/2015   Tarikh Lantikan Sekarang: 25000/2015   Tarikh Lantikan Sekarang: 25000/2015   Tarikh Lantikan Sekarang: 50000   Tarikh Lantikan Sekarang: 500000   Tarikh Lantikan Sekarang: 500000   Tarikh Lantikan Sekarang: 5000000   Tarikh Lantikan Sekarang: 500000000000   Tarikh Lantikan Sekarang: 5000000000000000000000000000000000000</td><td>Name Penuh: ZASMIRAH FATIN BINTI ZAMSARI   Nema Penuh: ZASMIRAH FATIN BINTI ZAMSARI   Nema Penuh: POD Pedu   Jawaian / Gred: ZASMIRAH FATIN BINTI ZAMSARI   Nema Penuh: ZASMIRAH FATIN BINTI ZAMSARI   Nema Penuh: POD Pedu   Jawaian / Gred: ZASMIRAH FATIN BINTI ZAMSARI   Nema Penuh: ZASMIRAH FATIN BINTI ZAMSARI   Jawaian / Gred: ZASMIRAH FATIN BINTI ZAMSARI   Nema Penuh: ZASMIRAH FATIN BINTI ZAMSARI   Jawaian / Gred: ZASMIRAH FATIN BINTI ZAMSARI</td><td>Image Denub::::::::::::::::::::::::::::::::::::</td><td>Image: specific production   Image: specific production   Image: specifi</td><td>Name Renut: ZASMIRAH FATIN BINTI ZAMSARI   No Kad Pengenalan (Baru/Lama): 900/13125340   Savatan / Gred : PEMBATU Pendau   Tarikh Lantikan Sekarang: 20/08/2015   Tarikh Lantikan Sekarang: 20/08/2015<td>Name Perult :: ZASMIRAH FATIN BINTI ZAMSARI   No kad Pengenalan (Ban/Lama) : 900713125940   Savatah / Gred : : PEMBANTU PENGURUSAN MURID GRED N17   Tarikh Lamikan Sekarang :: 25/007/015   Tarikh Lamikan Sekarang :: SURUHANJAVA PERKHIDMATAN PELAJARAN   <b>DEXMERSION MODELER: Lamit And Defension Model Selection (Markov Control Region Control Region Contr</b></td><td>Nama Penuh :: ZASMIRAH FATIN BINTI ZAMSARI   No Kad Pengenalan (Baru)Lama) : 900713125940   Jawatan / Gred :: PEMBATU PEMBATU PENGUSAN MURID GRED N17   Tarkih Latihan Sakarang :: 25/08/2015   Tempat Bertugas :: SURUHANJAYA PERKHIDMATAN PELAJARAN   Peli Puda Peli Puda</td><td>Nama Penuh :: ZASMIRAH FATIN BINTI ZAMSARI   No Kad Pengenalan (Baru/Lama) :: 900713125940   Sawatan / Gred :: PEHBANTU PENGURUSAN MURID GRED N17   Tarikh Lantikan Sekarang :: 25/08/2015   Tempa Bertugas :: SURUHANJAYA PERKHIDMATAN PELAJARAN   Pendua Ministra Sekarang :: 25/08/2015 Tempa Bertugas :: SURUHANJAYA PERKHIDMATAN PELAJARAN Pendua Katang Sekarang :: 26/08/2012 : Must Turun Jekus Kelas Pendua Katang Sekarang :: 26/08/2012 : Must Turun Jekus Kelas Pendua Kelas Sekarang :: 27/08/2012 : Must Turun Jekus Kelas Pendua Kelas Sekarang :: 28/08/2012 : Must Turun Jekus Kelas Pendua Kelas Sekarang :: 28/08/2012 : Must Turun Jekus Kelas Pendua Kelas Sekarang :: 28/08/2012 : Must Turun Jekus Kelas Pendua Kelas Sekarang :: 28/08/2013 :  Pendua Kelas Sekarang :: 28/08/2013 :  28/08/2013 :  Pendua Kelas Sekarang :: 28/08/2013 :  28/08/2013 :  28/08/2013 :  28/08/2013 :  28/08/2013 :  28/08/2013 :  28/08/2013 :  28/08/2013 :  28/08/2013 :  28/08/2013 :  28/08/2014 :  28/08/2014 :  28/08/2014 :  28/08/2014 :  28/08/2014 :  28/08/2014 :  28/08/2014 :  28/08/2014 :  28/08/2014 :  28/08/2014 :  28/08/2014 :  28/08/2014 :  28/08/2014 :  28/08/2014 :  28/08/2014 :  28/08/2014 :  28/08/2014 :  28/08/2014 :  28/08/2014 :  28/08/2014 :  28/08/2014 :  28/08/2014 :  28/08/2014 :  28/08/2014 :  28/08/2014 :  28/08/2014 :  28/08/2014 :  28/08/2014 :  28/08/2014 :  28/08/2014 :  28/08/2014 :  28/08/2014 :  28/08/2014 :  28/08/2014 :  &lt;</td></td></td></td></td></td></td></td> | Nama Penult :: CASMIRAH FATIN BINTI ZAMSARI   Nov Kad Pengenalan (Barty/Lams) : 90013125940   Yarkh Lantikan Sekarang : 25/09/2015   Tarikh Lantikan Sekarang : 25/09/2015   Tarikh Lantikan Sekarang :: 25/09/2015   Pen Pendue Pen Pendue Pendue <td>Nima Pondi :: Asking Contraining Internation (International State State Stat</td> <td>Nima Penuh::::::::::::::::::::::::::::::::::::</td> <td>Name Penden: Addressenses   Name Penden: Pendenses   Name Penden: Pendenses   Name Pende: Pendenses   Name Pende: Penden</td> <td>Name Penni:::::::::::::::::::::::::::::::::::</td> <td>Nime fordure: Constraints     Nime fordure: Constraints     Nime fordure: Constraints     Nime fordure: Constraints        Nime fordure: Constraints        Nime fordure: Constraints                 Nime fordure: Constraints                                                                                                    <td>Non Society Construction     Non Society Construction     Non Society Construction     Non Society Construction     Non Society Construction     Non Society Construction     Non Society Construction     Non Society Construction     Non Society Construction     Non Society Construction     Non Society Construction        Non Society Construction</td><td>Nima Pombi::::::::::::::::::::::::::::::::::::</td><td>Nime Penul:: ASNIRAH FATIN BUNT ZAMSARI   Nime Penul:: Boxalan (red):   Jawala (red):: Standard::   Jawala (red):: Standard::   Jawala (red):: Standard::   Standard:: Standard::   Standard::</td><td>Nimis Pendin II: ZaSHIRAH FATIN BINTI ZANSARI   Nimis Pendin II: Pendamini Pendamini Pend</td><td>Nama Penuh: ZASMIRAH FATN BUNT ZAMSARI   Nama Penuh: Kada Pengenalan (Ruru Lama):   Jawatan Pendemining   Jawatan Storage   Nama Penuh: Storage   Nama Penuh: Storage   Jawatan Storage   Nama Penuh: Storage   Nama Penuh: Storage   Jawatan Storage   Nama Penuh: Storage   Nama Penuh: Storage   <t< td=""><td>Nime Penul: ZASHRAH FATIN BINT ZAMSARI   No Kad Pengenian (Baru/Lang): 900713125949   No Kad Pengenian (Baru/Lang): 900713125949   No Kad Pengenian (Baru/Lang): 900713125949   No Kad Pengenian (Baru/Lang): 25/08/2015   Tarkh Lantkan Sekarang : 25/08/2015   Tarkh Lantkan Sekarang : 25/08/2015   Tarkh Lantkan Sekarang : 25/08/2015   Tarkh Lantkan Sekarang : 25/08/2015   Tarkh Lantkan Sekarang : 25/08/2015   Tarkh Lantkan Sekarang : 25/08/2015   Tarkh Lantkan Sekarang : 25/08/2015   Tarkh Lantkan Sekarang : 25/08/2015   Tarkh Lantkan Sekarang : 25/08/2015   Tarkh Lantkan Sekarang : 25/08/2012   Tarkh Lantkan Sekarang : 25/08/2012   Tarkh Lantkan Sekarang : 25/08/2012   Tarkh Lantkan Sekarang : 300/2015   Tarkh Lantkan Sekarang : 300/2015   Tarkh Lantkan Sekarang : 300/2015   Tarkh Lantkan Sekarang : 300/2015   Tarkh Lantkan Sekarang : 300/2015   Tarkh Lantkan Sekarang : 300/2015   Tarkh Datakan Sekarang : 300/2015   Tarkh Datakan Sekarang : 300/2015   Tarkh Datakan Sekarang : 300/2015   Tarkh Datakan Sekarang : 300/2015   Tarkh Datakan Sekarang : 300/2015   Tarkh Datakan Sekarang : 300/2015   Tarkh Datakan Sekarang : 300/2015   Tarkh Datakan Sekarang : 300/2015   Tarkh Datakan Sekar</td><td>Numer Periods   Numer Periods   Numer <td< td=""><td>Image Densiti: Image Densiti:   Image Densiti: Image Densiti:   Image Densiti: Image</td><td>Annua Penul:: ZASHIRAH FATIN BINTI ZAMSARI   Pri Bruds Pri Bruds Pri B</td><td>Import Profile   Import Profile   Impor</td><td>Nama Penuh: ZSMIRAH FATIN BINTI ZAMSARI   Nama Penuh: PCH India   Nama Penuh: PCH India   Nama Penuh: PCH Ind</td><td>Norma Norma   Norma Norma   Norma Norma</td><td>Names Penult:: ZASMIRAM FATIN BUNT ZAMSARI   No kad Pengenalan (Bar(VLams): 900713125940   Sawatan / Cred : PEMBANU PERKORUSSAN MURID GRED N17   Tarikh Lantikan Sekarang :: 25/06/2015   Tarikh Lantikan Sekarang :: 25/06/2015   Tarikh Lantikan Sekarang :: 25/06/2015   Tarikh Lantikan Sekarang :: 25/06/2015   Tarikh Lantikan Sekarang :: 25/06/2015   Tarikh Lantikan Sekarang :: 25/06/2015   Tarikh Lantikan Sekarang :: 25/06/2015   Tarikh Lantikan Sekarang :: 25/06/2015   Tarikh Lantikan Sekarang :: 25/06/2015   Tarikh Lantikan Sekarang :: 25/06/2015   Tarikh Lantikan Sekarang :: 25/06/2015   Tarikh Lantikan Sekarang :: 25/06/2015   Tarikh Lantikan Sekarang :: 25/06/2015   Tarikh Lantikan Sekarang :: 25/06/2015   Tarikh Model Sein Moter ************************************</td><td>Names Penul::: ZASMIRAH FATIN BINTI ZAMSARI   No Kad Pengenalan (Baru/Lams): 900713125540   Sawaian / Cred :: FPEMBATU PERGURUSSAN MURID GRED N17   Tarikh Lantikan Sekarang :: 25/06/2015   Tarikh Lantikan Sekarang :: 25/06/2015   Tarikh Lantikan Sekarang :: 25/06/2015   Tarikh Lantikan Sekarang :: 25/06/2015   Tarikh Lantikan Sekarang :: 25/06/2015   Tarikh Lantikan Sekarang :: 25/06/2015   Tarikh Lantikan Sekarang :: 25/06/2015   Tarikh Lantikan Sekarang :: 25/06/2015   Tarikh Lantikan Sekarang :: 25/06/2015   Tarikh Lantikan Sekarang :: 25/06/2015   Tarikh Lantikan Sekarang :: 25/06/2015   Tarikh Lantikan Sekarang :: 25/06/2015   Tarikh Lantikan Sekarang :: 25/06/2015   Tarikh Lantikan Sekarang :: 25/06/2015   Tarikh Modak Sim Nitors Pinene- Jadak Mine Pu (A) 1/2012 : Nati Turu Jadak Mines   Tarihan Mondak Sim Nitors Pinene- Jadak Mines Pu (A) 1/2012 : Nati Turu Jadak Mines   Tarihan Mondak Sim Nitors Pinene- Jadak Mines Pu (A) 1/2012 : Nati Turu Jadak Mines   Tarihan Mondak Sim Nitors Pinene- Jadak Mines Pu (A) 1/2012 : Nati Turu Jadak Mines   Tarihan Mondak Sim Nitors Yang Mindenisan Itah deemak din dikemakin menglut perform menglut perform mengl</td><td>Norma Penuh : ZASMIRAH FATIN BINT ZAMSARI   Nema Penuh : ZASMIRAH FATIN BINT ZAMSARI   Nema Penuh : Penuha   Sowtan / Crei : Penuha   Sowtan / Crei : Penuha   Sowtan / Crei : Soutan / Crei :   Tempat Bertugas : SURUHANJAYA PERKHIDMATAN PELAJARAN    Penuha Penuha Penu</td><td>Nama Penuh :: ZASHIRAH FATIN BINTI ZAMSARI   Nama Penuh :: ZASHIRAH FATIN BINTI ZAMSARI   Na Kad Pengenalan (Baru/Lama) :: 90073125540   Wattahn / Grei : PENdaNTU Penkokun MURID GRED N17   Tarikh Lantikan Sekarang :: 25/08/2015   Tempat Bertugas :: SURUHANJAYA PEKKHIDMATAN PELAJARAN      Penkan fordia Jobata -: Jakal Keigs Pun(Ju) 1/2012 : Mat Turin Jakal Keigs * Rijdan   Turih Honda Babata -: Jakal Keigs Pun(Ju) 1/2012 : Mat Turin Jakal Keigs * Rijdan   Turih Honda Solata -: Jakal Keigs Pun(Ju) 1/2012 : Mat Turin Jakal Keigs * Rijdan   Turih Honda Solata -: Jakal Keigs Pun(Ju) 1/2012 : Mat Turin Jakal Keigs * Rijdan   Turih Honda Solata -: Jakal Keigs Pun(Ju) 1/2012 : Mat Turin Jakal Keigs * Rijdan   Turih Honda Solata -: Jakal Keigs Pun(Ju) 1/2012 : Mat Turin Jakal Keigs * Rijdan   Turih Honda Solata -: Jakal Keigs Pun(Ju) 1/2012 : Mat Turin Jakal Keigs * Rijdan   Turih Honda Solata -: Jakal Keigs Pun(Ju) 1/2012 : Mat Turin Jakal Keigs * Rijdan   Turih Honda Solata -: Jakal Keigs Pun(Ju) 1/2012 : Mat Turin Jakal Keigs * Rijdan   Turih Honda Solata Kiejs Pun(Ju) 1/2012 : Mat Turin Jakal Keigs * Rijdan   Turih Honda Solata Kiejs Pun(Ju) 1/2012 : Mat Turin Jakal Keigs * Rijdan   Turih Honda Solata Kiejs Pun(Ju) 1/2012 : Mat Turin Jakal Keigs * Rijdan   Turih Honda Solata Kiejs Pun(Ju) 1/2012 : Mat Turin Jakal Keigs * Rijdan   Turih Honda Solata Keigs Pun(Ju) 1/2012 : Mat Turin Jakal Keigs</td><td>Name Penult :: ZASMIRAH FATTN BINT ZAMSARI   No Kad Pengenaian (Baru/Lama) : 90073135940   Subatah / Gred : PENBANTU PENGURUSAN MURID GRED N17   Tarkh Lantikan Sekarang :: 25/08/2015   Tarkh Lantikan Sekarang :: 25/08/2015   Tarkh Lantikan Sekarang :: 25/08/2015   Tarkh Lantikan Sekarang :: 25/08/2015   Tarkh Lantikan Sekarang :: 25/08/2015   Tarkh Lantikan Sekarang :: 25/08/2015   Tarkh Lantikan Sekarang :: 25/08/2015   Tarkh Lantikan Sekarang :: SURUHANJAYA PERKHIDMATAN PELAJARAN</td><td>Nome Penuh:: ZASMIRAH FATIN BINTI ZAMSARI   Net inda Peni penuh   Nome Penuh:: ZASMIRAH FATIN BINTI ZAMSARI   Net inda Peni penuh   Nome Republi:: SUSUALIANA VA PENUH IDENULUSAN MURID GRED N17   Tarikh Lantikan Sekarang :: ZS/08/2015   Tenpik Bertugas : SUSUALIANA VA PENUH IDENULUSAN MURID GRED N17   Tarikh Lantikan Sekarang :: ZS/08/2015   Tenpik Bertugas : SUSUALIANA VA PENUH IDENULUSAN MURID GRED N17   Tarikh Lantikan Sekarang :: ZS/08/2015   Tenpik Bertugas : SUSUALIANA VA PENUH IDENULUSAN MURID GRED N17   Tarikh Lantikan Sekarang :: ZS/08/2015   Tenpik Bertugas : SUSUALIANA VA PENUH IDENULUSAN MURID GRED N17   Tenpik Bertugas : SUSUALIANA VA SERVILANA VA SERVILANA VA SERVILANA VA PENUH IDENULUSAN MURID GRED N17   Tenpik Bertugas : SUSUALIANA VA SERVILANA VA SERVILANA VA SERV</td><td>Amage Deruch: Adda Pengenalian (Barry/Lam) 900713122940 Method   Sawdah / Cred: PEPMAAUN/Lam) 900713122940 Method   Sawdah / Cred: Sambah / Samba Permanu Method   Tarish Lantikan Sekarang : 25/08/2015 Surkuh / Arish Method   Tarish Lantikan Sekarang : 25/08/2015 Nume Method   Tarish Lantikan Sekarang : 25/08/2015 Nume Method   Tarish Lantikan Sekarang : 25/08/2015 Nume Method   Tarish Lantikan Sekarang : 25/08/2015 Nume Method   Tarish Lantikan Sekarang : 25/08/2015 Nume Method   Tarish Lantikan Sekarang : 25/08/2015 Nume Method   Tarish Lantikan Sekarang : 25/08/2015 Nume Tarish Lantikan Sekarang :   Tarish Method Sekarang : 25/08/2012 Nume Tarish Method Sekarang :   Tarish Method Sekarang : 25/08/2012 Nume Tarish Method Sekarang :   Tarish Method Sekarang : 20/01/2012 Nume Turkun Starkang Method Sekarang : Tarish Method Sekarang :   Tarish Method Sekarang : 21/01/2012 Nume Turkun Starkang Method Sekarang : Tarish Method Sekarang :   Tarish Method Sekarang : 21/01/2012 Nume Turkun Starkang Method Sekarang : Tarish Method Sekarang :   Tarish Method Sekarang : 21/01/2012 Nume Turkun Starkang Method Sekarang : Tarish Method Sekarang :   Tarish Method Sekarang : 21/01/2012 Nume Turkun Starkang Method Sekarang Method Sekarang Sekarang S</td><td>Name Penuh:: ZASHIRAH FATIN BINTI ZAMSARI   Name Penuh:: ZASHIRAH FATIN BINTI ZAMSARI   Name Penuh:: Penuh::   Name Penuh:: Penuh::  <t< td=""><td>Nama Penuh: ASMIRAH FATIN BINTI ZAMSARI   No Kad Pengenalan (Baru/Lam): 90073123949   Jawaian / cred : PENDANU PENNANUKID GRED N17   Taribu Latikan Sekarang : 25/08/2015   Tempa Berlugs : SURUHANANAK PERKHIDMATAN PELAJARAN      Prepreprepreprepreprepreprepreprepreprepr</td><td>Name Penuh: Image Penuh:   Name Penuh: Image Penuh:   Name Penuh: Image Penuh:</td></t<></td></td<><td>Image: specific and specific and</td><td>Anima Penuh : ZASMIRAH FATIN BINT ZAMSARI   No kad Pengenalan (Baru/Luma) : Pengenalan (Baru/Luma) :   Savatah / Grei : Pengenalan (Baru/Luma) :   Savatah / Grei : Sukutah / Arca   Tarkh Lantikan Sekarang :: St/09/2015   Tarkh Lantikan Sekarang :: St/09/2015   Tarkh Cantikan Sekarang :: St/09/2015   Tark</td><td>Image Denub: ZASMIRAM FATIN BINT ZAMSARI   No kar Pengenalan (Buru,Lami): BOUTSI 25940   Jawatan / Grei : FPEMABUT DENUBLIANS NURLIG GRED N17   Tarikh Lamikan Sekarang : 25/00/2015   Tarikh Lamikan Sekarang : 25/00/2015   Tarikh Lamikan Sekarang : 25/00/2015   Tarikh Lamikan Sekarang : 25/00/2015   Tarikh Lamikan Sekarang : 25/00/2015   Tarikh Lamikan Sekarang : 25/00/2015   Tarikh Lamikan Sekarang : 25/00/2015   Tarikh Lamikan Sekarang : 25/00/2015   Tarikh Lamikan Sekarang : 25/00/2015   Tarikh Lamikan Sekarang : 25/00/2015   Tarikh Lamikan Sekarang : 25/00/2015   Tarikh Lamikan Sekarang : 25/00/2015   Tarikh Lamikan Sekarang : 25/00/2015   Tarikh Lamikan Sekarang : 25/00/2015   Tarikh Monikan Sekarang : 25/00/2015   Tarikh Monikan Sekarang : 25/00/2015   Tarikh Monikan Sekarang : 26/00/2015   Tarikh Monikan Sekarang : 26/00/2015   Tarikh Monikan Sekarang : 26/00/2015   Tarikh Monikan Sekarang : 26/00/2015   Tarikh Monikan Sekarang : 26/00/2015   Tarikh Monikan Sekarang : 26/00/2015   Tarikh Monikan Sekarang : 26/00/2015   Tarikh Monikan Sekarang : 26/00/2015   Tarikh Monikan Sekarang : 26/00/2015   Tarikh Monikan Sekarang : 26/00/2015   Tarikh Monikan Sekarang : 26/00/2015   Tarikh Monikan Sekarang :</td></td></t<><td>Pierrode   Pierrode   Piero</td><td>Name Penuh:: ZASHIKAH FATIN BINTI ZAMSABI   Name Penuh:: ZASHIKAH FATIN BINTI ZAMSABI   Name Penuh:: PENBAD   Name Penuh:: SCORPTION   Name Penuh:: SCORPTION   Name Penu:: SCO</td><td>Name Penuh:: ZASMIRAH FATIN BINTI ZAMSARI   Name Penuh:: ZASMIRAH FATIN BINTI ZAMSARI   Name Penuh:: PENERAL   Name Penuh:: SCORD'SCORD:   Name Penuh:: SCORD'SCORD:   Name Penuh:: SCORD:   Name Penuh:: SCORD:   Name Penuh:: SCORD:   Name Penuh:: SCORD:   Name Penuh:: SCORD:   Name Penuh:: SCORD:   Name Penuh:: SCORD:   Name Penuh:: SCORD:   Name Penuh:: SCORD:   Name Penuh:: SCORD:   Name Penuh:: SCORD:   Name Penuh:: SCORD:   Name Penuh:: SCORD::   Name Penuh:: SCORD::   Name Penuh:: SCORD::   Name Penuh:: SCORD::   Name Penuh:: SCORD::   Name Penuh:: SCORD::   Name Penuh:: SCORD::   Name Penu:: SCORD::   Name Penu:: SCORD::<td>Normal Perult ZASHIBAH FATIN BINT ZAMSARI   Normal Perult Soutian / (Cel :   Normal Perult Soutian / (Cel :</td><td>Nume Penul: ASSMEAUE FATINE BINTI ZAMSARE   Nume Penul: Samstandin (Garu/Lams):   Yourgetee Penule Penule Samstanding   Nume Penul: Samstandin (Garu/Lams):   Yourgetee Samstandin (Garu/Lams):   Nume Penul: Samstandin (Garu/Lams):   Yourgetee Samstandin (Garu/Lams):   Nume Penule Penule Samstanding   Nume Penule Penule Samstanding   Nume Penule Penule Penule Samstanding   Nume &lt;</td><td>Image: Service Team Service Team</td><td>Image: Service And Pengenalian (BuryLam): 2dSMIRAM FATIN BINT ZAMSARI   No dar Pengenalian (BuryLam): 90073125940   Jawatan / rote i : Pengenalian (BuryLam):   Twith Lantikan Sekarang : 25/08/2015   Twith Surkuh / rote   Twith Surkuh / rote   Twith Surkuh / rote   Twith Pengenalian (BuryLam):   Twith Surkuh / rote   Twith Surkuh / rote   Twith Pengenalian (BuryLam):   Twith Pengenalian (BuryLam):   Twith Surkuh / rote   Twith Pengenalian (BuryLam):   Twith Pengenalian (BuryLam):   Twith Pengenali</td><td>Nime Penul: CASMIRAM FATIN BINT ZAMSARI   Nime Penul: CASMIRAM FATIN BINT ZAMSARI   Nime Penul: Nime Arenul:   Nime Penul: Penultasi   Nime Penul: Penultasi   Nime Pe</td><td>Name Denut: ZASMIRAH FATIN BINTI ZAMSARI   No kad Pengenalan (Baru/Lama): W19 Mds   No kad Pengenalan (Baru/Lama): W19 Mds  <t< td=""><td>A production</td><td>A man Benul: ZASMIRAH FATIN BINTI ZAMSARI   No kad Pengenalan (Baru/Lami): 200513125940   Jawaian / ceel : FPEMBATU PERGURUSAN MURID GRED N17   Tarkh Lantikan Sekarang : 25/06/2015   Tarkh Lantikan Sekarang : 25/06/2015   Tarkh Pelkeke Melke Sekarang : 7   Tarkh Pelkeke Melke Sekarang : 7   Tarkh Pelkeke Melke Sekarang : 7   Tarkh Pelkeke Melke Sekarang :</td><td>Name Penuh::::::::::::::::::::::::::::::::::::</td><td>Name Perside   Name Perside   Name Persi</td><td>Norma Penuh: ZASMIRAH FATIN BUNT ZAMSARI   Norma Penuh: ZASMIRAH FATIN BUNT ZAMSARI   Norma Penuh: Pendad   Sowian / Crei: September   Sowian / Crei: September   Twin Sowian / Crei:   Sowian / Crei: Supember   Twin Supember   Somian / Crei: Supember   Somian / Crei: Supember   Som</td><td>Image: marking in personal in [Barry Lamps]: 265/08/2015   Image: marking in the personal in [Barry Lamps]: 265/08/2015   Image: marking in the personal in [Barry Lamps]: 25/08/2015   Image: marking in the personal in [Barry Lamps]: 25/08/2015   Image: marking in the personal in [Barry Lamps]: 25/08/2015   Image: marking in the personal in [Barry Lamps]: 25/08/2015   Image: marking in the personal in [Barry Lamps]: 25/08/2015   Image: marking in the personal in [Barry Lamps]: 25/08/2015   Image: marking in the personal in [Barry Lamps]: 25/08/2015   Image: marking in the personal in [Barry Lamps]: 25/08/2015   Image: marking in the personal in [Barry Lamps]: 25/08/2015   Image: marking in the personal in [Barry Lamps]: Image: marking in the personal in [Barry Lamps]:   Image: marking in the personal in [Barry Lamps]: Image: marking in the personal in [Barry Lamps]:   Image: marking in the personal in [Barry Lamps]: Image: marking in the personal in [Barry Lamps]:   Image: marking in the personal in [Barry Lamps]: Image: marking in the personal in [Barry Lamps]:   Image: marking in the personal in the personal in the</td><td>Nama Penuh: ZASMIRAH FATIN BINTI ZAMSARI   No Kad Pengenalan (Baru/Lams): 900713125940   Jowatan / crist Pengenalan (Baru/Lams):   Jowatan / crist Sentokuras):   Jowatan / crist Sentokuras):   Temper Temper   Temper Temper   Temper Sentokuras):   Sentokuras: Sentokuras):   Sentokuras: Sentokuras:   Sentokuras: Sentokuras:<!--</td--><td>Names Penuh: ZASHURAH FATIN BINTI ZANSARI   No Kad Pengenalan (Reurgana): 90073125940   Javatan / cred : Terphet Neutron (Benugana):   Terminet Berugas : SURUHANJAKA PERKHIDUNATAN PELAJARAN   Pel India Pel India &lt;</td><td>Image: Benuh: Image: Apsilon Appilon Benuh:   Image: Benuh: Image: Appilon Benuh:   Image: Benuh: Image: Benuh:   Image: Benuh: Image: Benuh:   Image: Benuh:</td></td></t<><td>Name Penuh:: ZASMIRAH FATIN BINTI ZAMSARI   Name Penuh:: ZASMIRAH FATIN BINTI ZAMSARI   Name Penuh:: Penuhypenula   Subata /r.generala Story 100/13123940   Subata /r.generala Story 100/13123940   Subata /r.generala Story 100/13123940   Subata /r.generala Story 100/13123940   Subata /r.generala Story 100/13123940   Subata /r.generala Story 100/13123940   Subata /r.generala Story 100/13123940   Subata /r.generala Story 100/13123940   Subata /r.generala Story 100/13123940   Subata /r.generala Story 100/13123940   Subata /r.generala Story 100/13123940   Subata /r.generala Story 100/17   Subata /r.generala Story 100/17   Sub</td><td>Nimes Penuh: ZASMIRAH FATIN BINT ZAMSARI   Nimes Penuh: ZASMIRAH FATIN BINT ZAMSARI   Nimes Penuh: Penuhukui:   Diawitan / Grei : Penuhukui:   Diawitan / Grei : Penuhukui:   Trich Lantikan Sekarang : 24/09/2015   Trich Lantikan Sekarang : 24/09/2015   Trich Lantikan Sekarang : 24/09/2015   Trich Lantikan Sekarang : 24/09/2015   Trich Lantikan Sekarang : 24/09/2015   Trich Lantikan Sekarang : 24/09/2012   Trich Lantikan Sekarang : 24/09/2012   Trich Lantikan Sekarang : 24/09/2012   Trich Lantikan Sekarang : 24/09/2012   Trich Penuku Kota Meter Penuku Kota Meter Puluk 1/2022 Penuku Kota Meter Penuku Kota Meter Puluk 1/2022   Trich Penuku Kota Meter Puluk 1/2022 Penuku Kota Meter Puluk 1/2022   Trich Penuku Kota Meter Puluk 1/2022 Penuku Kota Meter Puluk 1/2022   Trich Penuku Kota Meter Penuku Kota Meter Puluk 1/2022 Penuku Kota Meter Penuku Kota Meter Puluk 1/2022   Trich Penuku Kota Meter Penuku Kota Meter Penuku Kota Meter Puluk 1/2022   Trich Penuku Kota Meter Penuku Kota Meter Penuku Kota Meter Puluk 1/2022   Trich Penuku Kota Meter Penuku Kota Meter Penuku Kota Meter Penuku Kota Meter Penuku Kota Meter Penuku Kota Meter Penuku Kota Meter Penuku Kota Meter Penuku Kota Meter Penuku Kota Meter Penuku Kota Meter Penuku Kota Meter Penuku Kota Meter Penuku Kota Penuku Kota Meter Penuku Kota Penuku Kota Penuku Kota Penuku Kota Penuku Kota Penuku Kota Penuku Kota Penuku Kota Penuku Kota Penuku Kota Penuku Kota Penuku Kota Penuku Kota Penuku Kota Penuku Kota Penuku Kota Penuku Kota Penuku Kota</td><td>Name Petition   Name Petition   Name</td><td>Name Penuh: ZASMIRAH FATIN BINTI ZAMSARI   No Kad Pengendan ((aru/Lam): 900/13/23/90   Namatani (Get : PENdakut Pendakut Pendak</td><td>Nama Penuh:: ZASMIRAH FATIN BINTI ZAMSARI   No kod Pengenalan (Baru/Lam): 900713123940   Nama Penuh:: ZASMIRAH FATIN BINTI ZAMSARI   Nama Penuh:: ZASMIRAH FATIN BINTI ZAMSARI   Nama Penuh:: ZASMIRAH FATIN BINTI ZAMSARI   Nama Penuh:: ZASMIRAH FATIN BINTI ZAMSARI   Penuhati Penuhati Penuh</td><td>Image: Section Provide Transformation Transformation Tr</td><td>Image: Section of the section of the sec</td><td>Image: Section Section Sect</td><td>almana Penuh: ZASMIRAH FATIN BINTI ZAMSARI     Na Kad Penuh: ZASMIRAH FATIN BINTI ZAMSARI     Na Kad Penuh: ZASMIRAH FATIN BINTI ZAMSARI     Na Kad Penuh: ZASMIRAH FATIN BINTI ZAMSARI     Na Kad Penuh: Zasmira     Na Kad Penuh: Zasmira     Na Kad Penuh: Zasmira     Na Kad Penuh: Zasmira     Na Kad Penuh: Zasmira     Na Kad Penuh: Zasmira     Na Kad Penuh: Zasmira     Na Kad Penuh: Zasmira     Na Kad Penuh: Zasmira        Na Kad Penuh: Zasmira           Na Kad Penuh: Zasmira                                                                                                    <td>Name Penuh: ZASHIRAH FATIN BINTI ZAMSARI   No kad Penuh: Penkakni (Baru)ana):   Soutah / Gord : EPenkakni VenkoBRUSINA MURID GRED N17   Tarikh Lantikan Sekarang : ZS/06/2015   Tempet Bertuges :: SURUHANJAYA PERKHIDMATAN PELAJARAN   Penkakni VenkoBRUSINA MURID GRED N17 Tempet Bertuges :: SURUHANJAYA PERKHIDMATAN PELAJARAN Penkakni VenkoBRUSINA MURID GRED N17 Tempet Bertuges :: SURUHANJAYA PERKHIDMATAN PELAJARAN Penkakni VenkoBRUSINA MURID GRED N17 Tempet Bertuges :: SURUHANJAYA PERKHIDMATAN PELAJARAN Penkakni Keta Jakata - Jakata Ketaga Pulata - Jakata Ketaga Tumu Jakata Ketaga Tumu Jakata Ket</td><td>Nama Penuh ::       ZASHIRAH FATIN BINTI ZAMSARI         No Kad Pengenalan (Baru/Lama) :       900713125940         No Kad Pengenalan (Baru/Lama) :       900713125940         Nama Penuh ::       Softwart Networkshow NURDL GRED N17         Tarikh Lantikan Sekarang ::       25/08/2015         Tempat Bertugas ::       SURUHANJAYA PERKHIDMATAN PELAJARAN         Pengenala Retugas ::       SURUHANJAYA PERKHIDMATAN PELAJARAN         Pengenala Retugas ::       SURUHANJAYA PERKHIDMATAN PELAJARAN         Pengenala Retugas ::       SURUHANJAYA PERKHIDMATAN PELAJARAN         Pengenala Retugas ::       SURUHANJAYA PERKHIDMATAN PELAJARAN         Pengenala Retugas ::       SURUHANJAYA PERKHIDMATAN PELAJARAN         Pengenala Retugas ::       SURUHANJAYA PERKHIDMATAN PELAJARAN         Pengenala Retugas ::       SURUHANJAYA PERKHIDMATAN PELAJARAN         Pengenala Retugas ::       SURUHANJAYA PERKHIDMATAN         Pengenala Retugas ::       SURUHANJAYA PERKHIDMATAN         Pengenala Retugas ::       SURUHANJAYA PERKHIDMATAN         Pengenala Retugas ::       SURUHANJAYA PERKHIDMATAN         Pengenala Retugas ::       SURUHANJAYA PERKHIDMATAN         Pengenala Retugas ::       SURUHANJAYA PERKHIDMATAN         Pengenala Retugas ::       SURUHANJAYA PERKHIDMATAN         Pengenala Retugas ::       SURUHANJA</td><td>Nama Penuh :: ZASMIRAH FATIN BINTI ZAMSARI   Nama Penuh :: 90713125940   Jawatan / Gred : PHBBANTU PENGURUSAN MURID GED N17   Tarikh Lanka Sekarang : 25/09/2015   Tempat Bertugas :: SURUHANAYA PERKHIDMATAN PELAJARAN</td><td>Nama Penuh : ZASMIRAH FATIN BINT ZAMSARI   No Kad Pengenalan (Baru/Lam) : 90073125949   Sawdan / Gred : PEMBAUT UPURJUKJAN MURID GRED N17   Tarkh Lantikan Sekarang : 25/08/2015   Tarkh Lantikan Sekarang : 25/08/2015   Tarkh Lantikan Sekarang : 25/08/2015   Tarkh Lantikan Sekarang : 25/08/2015   Tarkh Lantikan Sekarang : 25/08/2015   Tarkh Lantikan Sekarang : 25/08/2015   Tarkh Lantikan Sekarang : 25/08/2015   Tarkh Lantikan Sekarang : 20/08/2015   Tarkh Lantikan Sekarang : 20/08/2015   Tarkh Lantikan Sekarang : 20/08/2015   Tarkh Lantikan Sekarang : 20/08/2015   Tarkh Lantikan Sekarang : 20/08/2015   Tarkh Lantikan Sekarang : 0   Tarkh Lantikan Sekarang : 0</td><td>Nama Penuh: 255MIRAH FATIN BINTI ZAMSARI   Nawtan / Gred: 25000/213125940   Sawtan / Gred: 25000/2015   Tarikh Lantikan Sekarang: 25000/2015   Tarikh Lantikan Sekarang: 25000/2015   Tarikh Lantikan Sekarang: 25000/2015   Tarikh Lantikan Sekarang: 25000/2015   Tarikh Lantikan Sekarang: 25000/2015   Tarikh Lantikan Sekarang: 25000/2015   Tarikh Lantikan Sekarang: 50000   Tarikh Lantikan Sekarang: 500000   Tarikh Lantikan Sekarang: 500000   Tarikh Lantikan Sekarang: 5000000   Tarikh Lantikan Sekarang: 500000000000   Tarikh Lantikan Sekarang: 5000000000000000000000000000000000000</td><td>Name Penuh: ZASMIRAH FATIN BINTI ZAMSARI   Nema Penuh: ZASMIRAH FATIN BINTI ZAMSARI   Nema Penuh: POD Pedu   Jawaian / Gred: ZASMIRAH FATIN BINTI ZAMSARI   Nema Penuh: ZASMIRAH FATIN BINTI ZAMSARI   Nema Penuh: POD Pedu   Jawaian / Gred: ZASMIRAH FATIN BINTI ZAMSARI   Nema Penuh: ZASMIRAH FATIN BINTI ZAMSARI   Jawaian / Gred: ZASMIRAH FATIN BINTI ZAMSARI   Nema Penuh: ZASMIRAH FATIN BINTI ZAMSARI   Jawaian / Gred: ZASMIRAH FATIN BINTI ZAMSARI</td><td>Image Denub::::::::::::::::::::::::::::::::::::</td><td>Image: specific production   Image: specific production   Image: specifi</td><td>Name Renut: ZASMIRAH FATIN BINTI ZAMSARI   No Kad Pengenalan (Baru/Lama): 900/13125340   Savatan / Gred : PEMBATU Pendau   Tarikh Lantikan Sekarang: 20/08/2015   Tarikh Lantikan Sekarang: 20/08/2015<td>Name Perult :: ZASMIRAH FATIN BINTI ZAMSARI   No kad Pengenalan (Ban/Lama) : 900713125940   Savatah / Gred : : PEMBANTU PENGURUSAN MURID GRED N17   Tarikh Lamikan Sekarang :: 25/007/015   Tarikh Lamikan Sekarang :: SURUHANJAVA PERKHIDMATAN PELAJARAN   <b>DEXMERSION MODELER: Lamit And Defension Model Selection (Markov Control Region Control Region Contr</b></td><td>Nama Penuh :: ZASMIRAH FATIN BINTI ZAMSARI   No Kad Pengenalan (Baru)Lama) : 900713125940   Jawatan / Gred :: PEMBATU PEMBATU PENGUSAN MURID GRED N17   Tarkih Latihan Sakarang :: 25/08/2015   Tempat Bertugas :: SURUHANJAYA PERKHIDMATAN PELAJARAN   Peli Puda Peli Puda</td><td>Nama Penuh :: ZASMIRAH FATIN BINTI ZAMSARI   No Kad Pengenalan (Baru/Lama) :: 900713125940   Sawatan / Gred :: PEHBANTU PENGURUSAN MURID GRED N17   Tarikh Lantikan Sekarang :: 25/08/2015   Tempa Bertugas :: SURUHANJAYA PERKHIDMATAN PELAJARAN   Pendua Ministra Sekarang :: 25/08/2015 Tempa Bertugas :: SURUHANJAYA PERKHIDMATAN PELAJARAN Pendua Katang Sekarang :: 26/08/2012 : Must Turun Jekus Kelas Pendua Katang Sekarang :: 26/08/2012 : Must Turun Jekus Kelas Pendua Kelas Sekarang :: 27/08/2012 : Must Turun Jekus Kelas Pendua Kelas Sekarang :: 28/08/2012 : Must Turun Jekus Kelas Pendua Kelas Sekarang :: 28/08/2012 : Must Turun Jekus Kelas Pendua Kelas Sekarang :: 28/08/2012 : Must Turun Jekus Kelas Pendua Kelas Sekarang :: 28/08/2013 :  Pendua Kelas Sekarang :: 28/08/2013 :  28/08/2013 :  Pendua Kelas Sekarang :: 28/08/2013 :  28/08/2013 :  28/08/2013 :  28/08/2013 :  28/08/2013 :  28/08/2013 :  28/08/2013 :  28/08/2013 :  28/08/2013 :  28/08/2013 :  28/08/2014 :  28/08/2014 :  28/08/2014 :  28/08/2014 :  28/08/2014 :  28/08/2014 :  28/08/2014 :  28/08/2014 :  28/08/2014 :  28/08/2014 :  28/08/2014 :  28/08/2014 :  28/08/2014 :  28/08/2014 :  28/08/2014 :  28/08/2014 :  28/08/2014 :  28/08/2014 :  28/08/2014 :  28/08/2014 :  28/08/2014 :  28/08/2014 :  28/08/2014 :  28/08/2014 :  28/08/2014 :  28/08/2014 :  28/08/2014 :  28/08/2014 :  28/08/2014 :  28/08/2014 :  28/08/2014 :  28/08/2014 :  28/08/2014 :  28/08/2014 :  &lt;</td></td></td></td></td></td></td>                                                                                                    | Nima Pondi :: Asking Contraining Internation (International State State Stat                                                                                                    | Nima Penuh::::::::::::::::::::::::::::::::::::                                                                                                    | Name Penden: Addressenses   Name Penden: Pendenses   Name Penden: Pendenses   Name Pende: Pendenses   Name Pende: Penden                                                                                                    | Name Penni:::::::::::::::::::::::::::::::::::                                                                                                    | Nime fordure: Constraints     Nime fordure: Constraints     Nime fordure: Constraints     Nime fordure: Constraints        Nime fordure: Constraints        Nime fordure: Constraints                 Nime fordure: Constraints <td>Non Society Construction     Non Society Construction     Non Society Construction     Non Society Construction     Non Society Construction     Non Society Construction     Non Society Construction     Non Society Construction     Non Society Construction     Non Society Construction     Non Society Construction        Non Society Construction</td> <td>Nima Pombi::::::::::::::::::::::::::::::::::::</td> <td>Nime Penul:: ASNIRAH FATIN BUNT ZAMSARI   Nime Penul:: Boxalan (red):   Jawala (red):: Standard::   Jawala (red):: Standard::   Jawala (red):: Standard::   Standard:: Standard::   Standard::</td> <td>Nimis Pendin II: ZaSHIRAH FATIN BINTI ZANSARI   Nimis Pendin II: Pendamini Pendamini Pend</td> <td>Nama Penuh: ZASMIRAH FATN BUNT ZAMSARI   Nama Penuh: Kada Pengenalan (Ruru Lama):   Jawatan Pendemining   Jawatan Storage   Nama Penuh: Storage   Nama Penuh: Storage   Jawatan Storage   Nama Penuh: Storage   Nama Penuh: Storage   Jawatan Storage   Nama Penuh: Storage   Nama Penuh: Storage   <t< td=""><td>Nime Penul: ZASHRAH FATIN BINT ZAMSARI   No Kad Pengenian (Baru/Lang): 900713125949   No Kad Pengenian (Baru/Lang): 900713125949   No Kad Pengenian (Baru/Lang): 900713125949   No Kad Pengenian (Baru/Lang): 25/08/2015   Tarkh Lantkan Sekarang : 25/08/2015   Tarkh Lantkan Sekarang : 25/08/2015   Tarkh Lantkan Sekarang : 25/08/2015   Tarkh Lantkan Sekarang : 25/08/2015   Tarkh Lantkan Sekarang : 25/08/2015   Tarkh Lantkan Sekarang : 25/08/2015   Tarkh Lantkan Sekarang : 25/08/2015   Tarkh Lantkan Sekarang : 25/08/2015   Tarkh Lantkan Sekarang : 25/08/2015   Tarkh Lantkan Sekarang : 25/08/2012   Tarkh Lantkan Sekarang : 25/08/2012   Tarkh Lantkan Sekarang : 25/08/2012   Tarkh Lantkan Sekarang : 300/2015   Tarkh Lantkan Sekarang : 300/2015   Tarkh Lantkan Sekarang : 300/2015   Tarkh Lantkan Sekarang : 300/2015   Tarkh Lantkan Sekarang : 300/2015   Tarkh Lantkan Sekarang : 300/2015   Tarkh Datakan Sekarang : 300/2015   Tarkh Datakan Sekarang : 300/2015   Tarkh Datakan Sekarang : 300/2015   Tarkh Datakan Sekarang : 300/2015   Tarkh Datakan Sekarang : 300/2015   Tarkh Datakan Sekarang : 300/2015   Tarkh Datakan Sekarang : 300/2015   Tarkh Datakan Sekarang : 300/2015   Tarkh Datakan Sekar</td><td>Numer Periods   Numer Periods   Numer <td< td=""><td>Image Densiti: Image Densiti:   Image Densiti: Image Densiti:   Image Densiti: Image</td><td>Annua Penul:: ZASHIRAH FATIN BINTI ZAMSARI   Pri Bruds Pri Bruds Pri B</td><td>Import Profile   Import Profile   Impor</td><td>Nama Penuh: ZSMIRAH FATIN BINTI ZAMSARI   Nama Penuh: PCH India   Nama Penuh: PCH India   Nama Penuh: PCH Ind</td><td>Norma Norma   Norma Norma   Norma Norma</td><td>Names Penult:: ZASMIRAM FATIN BUNT ZAMSARI   No kad Pengenalan (Bar(VLams): 900713125940   Sawatan / Cred : PEMBANU PERKORUSSAN MURID GRED N17   Tarikh Lantikan Sekarang :: 25/06/2015   Tarikh Lantikan Sekarang :: 25/06/2015   Tarikh Lantikan Sekarang :: 25/06/2015   Tarikh Lantikan Sekarang :: 25/06/2015   Tarikh Lantikan Sekarang :: 25/06/2015   Tarikh Lantikan Sekarang :: 25/06/2015   Tarikh Lantikan Sekarang :: 25/06/2015   Tarikh Lantikan Sekarang :: 25/06/2015   Tarikh Lantikan Sekarang :: 25/06/2015   Tarikh Lantikan Sekarang :: 25/06/2015   Tarikh Lantikan Sekarang :: 25/06/2015   Tarikh Lantikan Sekarang :: 25/06/2015   Tarikh Lantikan Sekarang :: 25/06/2015   Tarikh Lantikan Sekarang :: 25/06/2015   Tarikh Model Sein Moter ************************************</td><td>Names Penul::: ZASMIRAH FATIN BINTI ZAMSARI   No Kad Pengenalan (Baru/Lams): 900713125540   Sawaian / Cred :: FPEMBATU PERGURUSSAN MURID GRED N17   Tarikh Lantikan Sekarang :: 25/06/2015   Tarikh Lantikan Sekarang :: 25/06/2015   Tarikh Lantikan Sekarang :: 25/06/2015   Tarikh Lantikan Sekarang :: 25/06/2015   Tarikh Lantikan Sekarang :: 25/06/2015   Tarikh Lantikan Sekarang :: 25/06/2015   Tarikh Lantikan Sekarang :: 25/06/2015   Tarikh Lantikan Sekarang :: 25/06/2015   Tarikh Lantikan Sekarang :: 25/06/2015   Tarikh Lantikan Sekarang :: 25/06/2015   Tarikh Lantikan Sekarang :: 25/06/2015   Tarikh Lantikan Sekarang :: 25/06/2015   Tarikh Lantikan Sekarang :: 25/06/2015   Tarikh Lantikan Sekarang :: 25/06/2015   Tarikh Modak Sim Nitors Pinene- Jadak Mine Pu (A) 1/2012 : Nati Turu Jadak Mines   Tarihan Mondak Sim Nitors Pinene- Jadak Mines Pu (A) 1/2012 : Nati Turu Jadak Mines   Tarihan Mondak Sim Nitors Pinene- Jadak Mines Pu (A) 1/2012 : Nati Turu Jadak Mines   Tarihan Mondak Sim Nitors Pinene- Jadak Mines Pu (A) 1/2012 : Nati Turu Jadak Mines   Tarihan Mondak Sim Nitors Yang Mindenisan Itah deemak din dikemakin menglut perform menglut perform mengl</td><td>Norma Penuh : ZASMIRAH FATIN BINT ZAMSARI   Nema Penuh : ZASMIRAH FATIN BINT ZAMSARI   Nema Penuh : Penuha   Sowtan / Crei : Penuha   Sowtan / Crei : Penuha   Sowtan / Crei : Soutan / Crei :   Tempat Bertugas : SURUHANJAYA PERKHIDMATAN PELAJARAN    Penuha Penuha Penu</td><td>Nama Penuh :: ZASHIRAH FATIN BINTI ZAMSARI   Nama Penuh :: ZASHIRAH FATIN BINTI ZAMSARI   Na Kad Pengenalan (Baru/Lama) :: 90073125540   Wattahn / Grei : PENdaNTU Penkokun MURID GRED N17   Tarikh Lantikan Sekarang :: 25/08/2015   Tempat Bertugas :: SURUHANJAYA PEKKHIDMATAN PELAJARAN      Penkan fordia Jobata -: Jakal Keigs Pun(Ju) 1/2012 : Mat Turin Jakal Keigs * Rijdan   Turih Honda Babata -: Jakal Keigs Pun(Ju) 1/2012 : Mat Turin Jakal Keigs * Rijdan   Turih Honda Solata -: Jakal Keigs Pun(Ju) 1/2012 : Mat Turin Jakal Keigs * Rijdan   Turih Honda Solata -: Jakal Keigs Pun(Ju) 1/2012 : Mat Turin Jakal Keigs * Rijdan   Turih Honda Solata -: Jakal Keigs Pun(Ju) 1/2012 : Mat Turin Jakal Keigs * Rijdan   Turih Honda Solata -: Jakal Keigs Pun(Ju) 1/2012 : Mat Turin Jakal Keigs * Rijdan   Turih Honda Solata -: Jakal Keigs Pun(Ju) 1/2012 : Mat Turin Jakal Keigs * Rijdan   Turih Honda Solata -: Jakal Keigs Pun(Ju) 1/2012 : Mat Turin Jakal Keigs * Rijdan   Turih Honda Solata -: Jakal Keigs Pun(Ju) 1/2012 : Mat Turin Jakal Keigs * Rijdan   Turih Honda Solata Kiejs Pun(Ju) 1/2012 : Mat Turin Jakal Keigs * Rijdan   Turih Honda Solata Kiejs Pun(Ju) 1/2012 : Mat Turin Jakal Keigs * Rijdan   Turih Honda Solata Kiejs Pun(Ju) 1/2012 : Mat Turin Jakal Keigs * Rijdan   Turih Honda Solata Kiejs Pun(Ju) 1/2012 : Mat Turin Jakal Keigs * Rijdan   Turih Honda Solata Keigs Pun(Ju) 1/2012 : Mat Turin Jakal Keigs</td><td>Name Penult :: ZASMIRAH FATTN BINT ZAMSARI   No Kad Pengenaian (Baru/Lama) : 90073135940   Subatah / Gred : PENBANTU PENGURUSAN MURID GRED N17   Tarkh Lantikan Sekarang :: 25/08/2015   Tarkh Lantikan Sekarang :: 25/08/2015   Tarkh Lantikan Sekarang :: 25/08/2015   Tarkh Lantikan Sekarang :: 25/08/2015   Tarkh Lantikan Sekarang :: 25/08/2015   Tarkh Lantikan Sekarang :: 25/08/2015   Tarkh Lantikan Sekarang :: 25/08/2015   Tarkh Lantikan Sekarang :: SURUHANJAYA PERKHIDMATAN PELAJARAN</td><td>Nome Penuh:: ZASMIRAH FATIN BINTI ZAMSARI   Net inda Peni penuh   Nome Penuh:: ZASMIRAH FATIN BINTI ZAMSARI   Net inda Peni penuh   Nome Republi:: SUSUALIANA VA PENUH IDENULUSAN MURID GRED N17   Tarikh Lantikan Sekarang :: ZS/08/2015   Tenpik Bertugas : SUSUALIANA VA PENUH IDENULUSAN MURID GRED N17   Tarikh Lantikan Sekarang :: ZS/08/2015   Tenpik Bertugas : SUSUALIANA VA PENUH IDENULUSAN MURID GRED N17   Tarikh Lantikan Sekarang :: ZS/08/2015   Tenpik Bertugas : SUSUALIANA VA PENUH IDENULUSAN MURID GRED N17   Tarikh Lantikan Sekarang :: ZS/08/2015   Tenpik Bertugas : SUSUALIANA VA PENUH IDENULUSAN MURID GRED N17   Tenpik Bertugas : SUSUALIANA VA SERVILANA VA SERVILANA VA SERVILANA VA PENUH IDENULUSAN MURID GRED N17   Tenpik Bertugas : SUSUALIANA VA SERVILANA VA SERVILANA VA SERV</td><td>Amage Deruch: Adda Pengenalian (Barry/Lam) 900713122940 Method   Sawdah / Cred: PEPMAAUN/Lam) 900713122940 Method   Sawdah / Cred: Sambah / Samba Permanu Method   Tarish Lantikan Sekarang : 25/08/2015 Surkuh / Arish Method   Tarish Lantikan Sekarang : 25/08/2015 Nume Method   Tarish Lantikan Sekarang : 25/08/2015 Nume Method   Tarish Lantikan Sekarang : 25/08/2015 Nume Method   Tarish Lantikan Sekarang : 25/08/2015 Nume Method   Tarish Lantikan Sekarang : 25/08/2015 Nume Method   Tarish Lantikan Sekarang : 25/08/2015 Nume Method   Tarish Lantikan Sekarang : 25/08/2015 Nume Tarish Lantikan Sekarang :   Tarish Method Sekarang : 25/08/2012 Nume Tarish Method Sekarang :   Tarish Method Sekarang : 25/08/2012 Nume Tarish Method Sekarang :   Tarish Method Sekarang : 20/01/2012 Nume Turkun Starkang Method Sekarang : Tarish Method Sekarang :   Tarish Method Sekarang : 21/01/2012 Nume Turkun Starkang Method Sekarang : Tarish Method Sekarang :   Tarish Method Sekarang : 21/01/2012 Nume Turkun Starkang Method Sekarang : Tarish Method Sekarang :   Tarish Method Sekarang : 21/01/2012 Nume Turkun Starkang Method Sekarang : Tarish Method Sekarang :   Tarish Method Sekarang : 21/01/2012 Nume Turkun Starkang Method Sekarang Method Sekarang Sekarang S</td><td>Name Penuh:: ZASHIRAH FATIN BINTI ZAMSARI   Name Penuh:: ZASHIRAH FATIN BINTI ZAMSARI   Name Penuh:: Penuh::   Name Penuh:: Penuh::  <t< td=""><td>Nama Penuh: ASMIRAH FATIN BINTI ZAMSARI   No Kad Pengenalan (Baru/Lam): 90073123949   Jawaian / cred : PENDANU PENNANUKID GRED N17   Taribu Latikan Sekarang : 25/08/2015   Tempa Berlugs : SURUHANANAK PERKHIDMATAN PELAJARAN      Prepreprepreprepreprepreprepreprepreprepr</td><td>Name Penuh: Image Penuh:   Name Penuh: Image Penuh:   Name Penuh: Image Penuh:</td></t<></td></td<><td>Image: specific and specific and</td><td>Anima Penuh : ZASMIRAH FATIN BINT ZAMSARI   No kad Pengenalan (Baru/Luma) : Pengenalan (Baru/Luma) :   Savatah / Grei : Pengenalan (Baru/Luma) :   Savatah / Grei : Sukutah / Arca   Tarkh Lantikan Sekarang :: St/09/2015   Tarkh Lantikan Sekarang :: St/09/2015   Tarkh Cantikan Sekarang :: St/09/2015   Tark</td><td>Image Denub: ZASMIRAM FATIN BINT ZAMSARI   No kar Pengenalan (Buru,Lami): BOUTSI 25940   Jawatan / Grei : FPEMABUT DENUBLIANS NURLIG GRED N17   Tarikh Lamikan Sekarang : 25/00/2015   Tarikh Lamikan Sekarang : 25/00/2015   Tarikh Lamikan Sekarang : 25/00/2015   Tarikh Lamikan Sekarang : 25/00/2015   Tarikh Lamikan Sekarang : 25/00/2015   Tarikh Lamikan Sekarang : 25/00/2015   Tarikh Lamikan Sekarang : 25/00/2015   Tarikh Lamikan Sekarang : 25/00/2015   Tarikh Lamikan Sekarang : 25/00/2015   Tarikh Lamikan Sekarang : 25/00/2015   Tarikh Lamikan Sekarang : 25/00/2015   Tarikh Lamikan Sekarang : 25/00/2015   Tarikh Lamikan Sekarang : 25/00/2015   Tarikh Lamikan Sekarang : 25/00/2015   Tarikh Monikan Sekarang : 25/00/2015   Tarikh Monikan Sekarang : 25/00/2015   Tarikh Monikan Sekarang : 26/00/2015   Tarikh Monikan Sekarang : 26/00/2015   Tarikh Monikan Sekarang : 26/00/2015   Tarikh Monikan Sekarang : 26/00/2015   Tarikh Monikan Sekarang : 26/00/2015   Tarikh Monikan Sekarang : 26/00/2015   Tarikh Monikan Sekarang : 26/00/2015   Tarikh Monikan Sekarang : 26/00/2015   Tarikh Monikan Sekarang : 26/00/2015   Tarikh Monikan Sekarang : 26/00/2015   Tarikh Monikan Sekarang : 26/00/2015   Tarikh Monikan Sekarang :</td></td></t<><td>Pierrode   Pierrode   Piero</td><td>Name Penuh:: ZASHIKAH FATIN BINTI ZAMSABI   Name Penuh:: ZASHIKAH FATIN BINTI ZAMSABI   Name Penuh:: PENBAD   Name Penuh:: SCORPTION   Name Penuh:: SCORPTION   Name Penu:: SCO</td><td>Name Penuh:: ZASMIRAH FATIN BINTI ZAMSARI   Name Penuh:: ZASMIRAH FATIN BINTI ZAMSARI   Name Penuh:: PENERAL   Name Penuh:: SCORD'SCORD:   Name Penuh:: SCORD'SCORD:   Name Penuh:: SCORD:   Name Penuh:: SCORD:   Name Penuh:: SCORD:   Name Penuh:: SCORD:   Name Penuh:: SCORD:   Name Penuh:: SCORD:   Name Penuh:: SCORD:   Name Penuh:: SCORD:   Name Penuh:: SCORD:   Name Penuh:: SCORD:   Name Penuh:: SCORD:   Name Penuh:: SCORD:   Name Penuh:: SCORD::   Name Penuh:: SCORD::   Name Penuh:: SCORD::   Name Penuh:: SCORD::   Name Penuh:: SCORD::   Name Penuh:: SCORD::   Name Penuh:: SCORD::   Name Penu:: SCORD::   Name Penu:: SCORD::<td>Normal Perult ZASHIBAH FATIN BINT ZAMSARI   Normal Perult Soutian / (Cel :   Normal Perult Soutian / (Cel :</td><td>Nume Penul: ASSMEAUE FATINE BINTI ZAMSARE   Nume Penul: Samstandin (Garu/Lams):   Yourgetee Penule Penule Samstanding   Nume Penul: Samstandin (Garu/Lams):   Yourgetee Samstandin (Garu/Lams):   Nume Penul: Samstandin (Garu/Lams):   Yourgetee Samstandin (Garu/Lams):   Nume Penule Penule Samstanding   Nume Penule Penule Samstanding   Nume Penule Penule Penule Samstanding   Nume &lt;</td><td>Image: Service Team Service Team</td><td>Image: Service And Pengenalian (BuryLam): 2dSMIRAM FATIN BINT ZAMSARI   No dar Pengenalian (BuryLam): 90073125940   Jawatan / rote i : Pengenalian (BuryLam):   Twith Lantikan Sekarang : 25/08/2015   Twith Surkuh / rote   Twith Surkuh / rote   Twith Surkuh / rote   Twith Pengenalian (BuryLam):   Twith Surkuh / rote   Twith Surkuh / rote   Twith Pengenalian (BuryLam):   Twith Pengenalian (BuryLam):   Twith Surkuh / rote   Twith Pengenalian (BuryLam):   Twith Pengenalian (BuryLam):   Twith Pengenali</td><td>Nime Penul: CASMIRAM FATIN BINT ZAMSARI   Nime Penul: CASMIRAM FATIN BINT ZAMSARI   Nime Penul: Nime Arenul:   Nime Penul: Penultasi   Nime Penul: Penultasi   Nime Pe</td><td>Name Denut: ZASMIRAH FATIN BINTI ZAMSARI   No kad Pengenalan (Baru/Lama): W19 Mds   No kad Pengenalan (Baru/Lama): W19 Mds  <t< td=""><td>A production</td><td>A man Benul: ZASMIRAH FATIN BINTI ZAMSARI   No kad Pengenalan (Baru/Lami): 200513125940   Jawaian / ceel : FPEMBATU PERGURUSAN MURID GRED N17   Tarkh Lantikan Sekarang : 25/06/2015   Tarkh Lantikan Sekarang : 25/06/2015   Tarkh Pelkeke Melke Sekarang : 7   Tarkh Pelkeke Melke Sekarang : 7   Tarkh Pelkeke Melke Sekarang : 7   Tarkh Pelkeke Melke Sekarang :</td><td>Name Penuh::::::::::::::::::::::::::::::::::::</td><td>Name Perside   Name Perside   Name Persi</td><td>Norma Penuh: ZASMIRAH FATIN BUNT ZAMSARI   Norma Penuh: ZASMIRAH FATIN BUNT ZAMSARI   Norma Penuh: Pendad   Sowian / Crei: September   Sowian / Crei: September   Twin Sowian / Crei:   Sowian / Crei: Supember   Twin Supember   Somian / Crei: Supember   Somian / Crei: Supember   Som</td><td>Image: marking in personal in [Barry Lamps]: 265/08/2015   Image: marking in the personal in [Barry Lamps]: 265/08/2015   Image: marking in the personal in [Barry Lamps]: 25/08/2015   Image: marking in the personal in [Barry Lamps]: 25/08/2015   Image: marking in the personal in [Barry Lamps]: 25/08/2015   Image: marking in the personal in [Barry Lamps]: 25/08/2015   Image: marking in the personal in [Barry Lamps]: 25/08/2015   Image: marking in the personal in [Barry Lamps]: 25/08/2015   Image: marking in the personal in [Barry Lamps]: 25/08/2015   Image: marking in the personal in [Barry Lamps]: 25/08/2015   Image: marking in the personal in [Barry Lamps]: 25/08/2015   Image: marking in the personal in [Barry Lamps]: Image: marking in the personal in [Barry Lamps]:   Image: marking in the personal in [Barry Lamps]: Image: marking in the personal in [Barry Lamps]:   Image: marking in the personal in [Barry Lamps]: Image: marking in the personal in [Barry Lamps]:   Image: marking in the personal in [Barry Lamps]: Image: marking in the personal in [Barry Lamps]:   Image: marking in the personal in the personal in the</td><td>Nama Penuh: ZASMIRAH FATIN BINTI ZAMSARI   No Kad Pengenalan (Baru/Lams): 900713125940   Jowatan / crist Pengenalan (Baru/Lams):   Jowatan / crist Sentokuras):   Jowatan / crist Sentokuras):   Temper Temper   Temper Temper   Temper Sentokuras):   Sentokuras: Sentokuras):   Sentokuras: Sentokuras:   Sentokuras: Sentokuras:<!--</td--><td>Names Penuh: ZASHURAH FATIN BINTI ZANSARI   No Kad Pengenalan (Reurgana): 90073125940   Javatan / cred : Terphet Neutron (Benugana):   Terminet Berugas : SURUHANJAKA PERKHIDUNATAN PELAJARAN   Pel India Pel India &lt;</td><td>Image: Benuh: Image: Apsilon Appilon Benuh:   Image: Benuh: Image: Appilon Benuh:   Image: Benuh: Image: Benuh:   Image: Benuh: Image: Benuh:   Image: Benuh:</td></td></t<><td>Name Penuh:: ZASMIRAH FATIN BINTI ZAMSARI   Name Penuh:: ZASMIRAH FATIN BINTI ZAMSARI   Name Penuh:: Penuhypenula   Subata /r.generala Story 100/13123940   Subata /r.generala Story 100/13123940   Subata /r.generala Story 100/13123940   Subata /r.generala Story 100/13123940   Subata /r.generala Story 100/13123940   Subata /r.generala Story 100/13123940   Subata /r.generala Story 100/13123940   Subata /r.generala Story 100/13123940   Subata /r.generala Story 100/13123940   Subata /r.generala Story 100/13123940   Subata /r.generala Story 100/13123940   Subata /r.generala Story 100/17   Subata /r.generala Story 100/17   Sub</td><td>Nimes Penuh: ZASMIRAH FATIN BINT ZAMSARI   Nimes Penuh: ZASMIRAH FATIN BINT ZAMSARI   Nimes Penuh: Penuhukui:   Diawitan / Grei : Penuhukui:   Diawitan / Grei : Penuhukui:   Trich Lantikan Sekarang : 24/09/2015   Trich Lantikan Sekarang : 24/09/2015   Trich Lantikan Sekarang : 24/09/2015   Trich Lantikan Sekarang : 24/09/2015   Trich Lantikan Sekarang : 24/09/2015   Trich Lantikan Sekarang : 24/09/2012   Trich Lantikan Sekarang : 24/09/2012   Trich Lantikan Sekarang : 24/09/2012   Trich Lantikan Sekarang : 24/09/2012   Trich Penuku Kota Meter Penuku Kota Meter Puluk 1/2022 Penuku Kota Meter Penuku Kota Meter Puluk 1/2022   Trich Penuku Kota Meter Puluk 1/2022 Penuku Kota Meter Puluk 1/2022   Trich Penuku Kota Meter Puluk 1/2022 Penuku Kota Meter Puluk 1/2022   Trich Penuku Kota Meter Penuku Kota Meter Puluk 1/2022 Penuku Kota Meter Penuku Kota Meter Puluk 1/2022   Trich Penuku Kota Meter Penuku Kota Meter Penuku Kota Meter Puluk 1/2022   Trich Penuku Kota Meter Penuku Kota Meter Penuku Kota Meter Puluk 1/2022   Trich Penuku Kota Meter Penuku Kota Meter Penuku Kota Meter Penuku Kota Meter Penuku Kota Meter Penuku Kota Meter Penuku Kota Meter Penuku Kota Meter Penuku Kota Meter Penuku Kota Meter Penuku Kota Meter Penuku Kota Meter Penuku Kota Meter Penuku Kota Penuku Kota Meter Penuku Kota Penuku Kota Penuku Kota Penuku Kota Penuku Kota Penuku Kota Penuku Kota Penuku Kota Penuku Kota Penuku Kota Penuku Kota Penuku Kota Penuku Kota Penuku Kota Penuku Kota Penuku Kota Penuku Kota Penuku Kota</td><td>Name Petition   Name Petition   Name</td><td>Name Penuh: ZASMIRAH FATIN BINTI ZAMSARI   No Kad Pengendan ((aru/Lam): 900/13/23/90   Namatani (Get : PENdakut Pendakut Pendak</td><td>Nama Penuh:: ZASMIRAH FATIN BINTI ZAMSARI   No kod Pengenalan (Baru/Lam): 900713123940   Nama Penuh:: ZASMIRAH FATIN BINTI ZAMSARI   Nama Penuh:: ZASMIRAH FATIN BINTI ZAMSARI   Nama Penuh:: ZASMIRAH FATIN BINTI ZAMSARI   Nama Penuh:: ZASMIRAH FATIN BINTI ZAMSARI   Penuhati Penuhati Penuh</td><td>Image: Section Provide Transformation Transformation Tr</td><td>Image: Section of the section of the sec</td><td>Image: Section Section Sect</td><td>almana Penuh: ZASMIRAH FATIN BINTI ZAMSARI     Na Kad Penuh: ZASMIRAH FATIN BINTI ZAMSARI     Na Kad Penuh: ZASMIRAH FATIN BINTI ZAMSARI     Na Kad Penuh: ZASMIRAH FATIN BINTI ZAMSARI     Na Kad Penuh: Zasmira     Na Kad Penuh: Zasmira     Na Kad Penuh: Zasmira     Na Kad Penuh: Zasmira     Na Kad Penuh: Zasmira     Na Kad Penuh: Zasmira     Na Kad Penuh: Zasmira     Na Kad Penuh: Zasmira     Na Kad Penuh: Zasmira        Na Kad Penuh: Zasmira           Na Kad Penuh: Zasmira                                                                                                    <td>Name Penuh: ZASHIRAH FATIN BINTI ZAMSARI   No kad Penuh: Penkakni (Baru)ana):   Soutah / Gord : EPenkakni VenkoBRUSINA MURID GRED N17   Tarikh Lantikan Sekarang : ZS/06/2015   Tempet Bertuges :: SURUHANJAYA PERKHIDMATAN PELAJARAN   Penkakni VenkoBRUSINA MURID GRED N17 Tempet Bertuges :: SURUHANJAYA PERKHIDMATAN PELAJARAN Penkakni VenkoBRUSINA MURID GRED N17 Tempet Bertuges :: SURUHANJAYA PERKHIDMATAN PELAJARAN Penkakni VenkoBRUSINA MURID GRED N17 Tempet Bertuges :: SURUHANJAYA PERKHIDMATAN PELAJARAN Penkakni Keta Jakata - Jakata Ketaga Pulata - Jakata Ketaga Tumu Jakata Ketaga Tumu Jakata Ket</td><td>Nama Penuh ::       ZASHIRAH FATIN BINTI ZAMSARI         No Kad Pengenalan (Baru/Lama) :       900713125940         No Kad Pengenalan (Baru/Lama) :       900713125940         Nama Penuh ::       Softwart Networkshow NURDL GRED N17         Tarikh Lantikan Sekarang ::       25/08/2015         Tempat Bertugas ::       SURUHANJAYA PERKHIDMATAN PELAJARAN         Pengenala Retugas ::       SURUHANJAYA PERKHIDMATAN PELAJARAN         Pengenala Retugas ::       SURUHANJAYA PERKHIDMATAN PELAJARAN         Pengenala Retugas ::       SURUHANJAYA PERKHIDMATAN PELAJARAN         Pengenala Retugas ::       SURUHANJAYA PERKHIDMATAN PELAJARAN         Pengenala Retugas ::       SURUHANJAYA PERKHIDMATAN PELAJARAN         Pengenala Retugas ::       SURUHANJAYA PERKHIDMATAN PELAJARAN         Pengenala Retugas ::       SURUHANJAYA PERKHIDMATAN PELAJARAN         Pengenala Retugas ::       SURUHANJAYA PERKHIDMATAN         Pengenala Retugas ::       SURUHANJAYA PERKHIDMATAN         Pengenala Retugas ::       SURUHANJAYA PERKHIDMATAN         Pengenala Retugas ::       SURUHANJAYA PERKHIDMATAN         Pengenala Retugas ::       SURUHANJAYA PERKHIDMATAN         Pengenala Retugas ::       SURUHANJAYA PERKHIDMATAN         Pengenala Retugas ::       SURUHANJAYA PERKHIDMATAN         Pengenala Retugas ::       SURUHANJA</td><td>Nama Penuh :: ZASMIRAH FATIN BINTI ZAMSARI   Nama Penuh :: 90713125940   Jawatan / Gred : PHBBANTU PENGURUSAN MURID GED N17   Tarikh Lanka Sekarang : 25/09/2015   Tempat Bertugas :: SURUHANAYA PERKHIDMATAN PELAJARAN</td><td>Nama Penuh : ZASMIRAH FATIN BINT ZAMSARI   No Kad Pengenalan (Baru/Lam) : 90073125949   Sawdan / Gred : PEMBAUT UPURJUKJAN MURID GRED N17   Tarkh Lantikan Sekarang : 25/08/2015   Tarkh Lantikan Sekarang : 25/08/2015   Tarkh Lantikan Sekarang : 25/08/2015   Tarkh Lantikan Sekarang : 25/08/2015   Tarkh Lantikan Sekarang : 25/08/2015   Tarkh Lantikan Sekarang : 25/08/2015   Tarkh Lantikan Sekarang : 25/08/2015   Tarkh Lantikan Sekarang : 20/08/2015   Tarkh Lantikan Sekarang : 20/08/2015   Tarkh Lantikan Sekarang : 20/08/2015   Tarkh Lantikan Sekarang : 20/08/2015   Tarkh Lantikan Sekarang : 20/08/2015   Tarkh Lantikan Sekarang : 0   Tarkh Lantikan Sekarang : 0</td><td>Nama Penuh: 255MIRAH FATIN BINTI ZAMSARI   Nawtan / Gred: 25000/213125940   Sawtan / Gred: 25000/2015   Tarikh Lantikan Sekarang: 25000/2015   Tarikh Lantikan Sekarang: 25000/2015   Tarikh Lantikan Sekarang: 25000/2015   Tarikh Lantikan Sekarang: 25000/2015   Tarikh Lantikan Sekarang: 25000/2015   Tarikh Lantikan Sekarang: 25000/2015   Tarikh Lantikan Sekarang: 50000   Tarikh Lantikan Sekarang: 500000   Tarikh Lantikan Sekarang: 500000   Tarikh Lantikan Sekarang: 5000000   Tarikh Lantikan Sekarang: 500000000000   Tarikh Lantikan Sekarang: 5000000000000000000000000000000000000</td><td>Name Penuh: ZASMIRAH FATIN BINTI ZAMSARI   Nema Penuh: ZASMIRAH FATIN BINTI ZAMSARI   Nema Penuh: POD Pedu   Jawaian / Gred: ZASMIRAH FATIN BINTI ZAMSARI   Nema Penuh: ZASMIRAH FATIN BINTI ZAMSARI   Nema Penuh: POD Pedu   Jawaian / Gred: ZASMIRAH FATIN BINTI ZAMSARI   Nema Penuh: ZASMIRAH FATIN BINTI ZAMSARI   Jawaian / Gred: ZASMIRAH FATIN BINTI ZAMSARI   Nema Penuh: ZASMIRAH FATIN BINTI ZAMSARI   Jawaian / Gred: ZASMIRAH FATIN BINTI ZAMSARI</td><td>Image Denub::::::::::::::::::::::::::::::::::::</td><td>Image: specific production   Image: specific production   Image: specifi</td><td>Name Renut: ZASMIRAH FATIN BINTI ZAMSARI   No Kad Pengenalan (Baru/Lama): 900/13125340   Savatan / Gred : PEMBATU Pendau   Tarikh Lantikan Sekarang: 20/08/2015   Tarikh Lantikan Sekarang: 20/08/2015<td>Name Perult :: ZASMIRAH FATIN BINTI ZAMSARI   No kad Pengenalan (Ban/Lama) : 900713125940   Savatah / Gred : : PEMBANTU PENGURUSAN MURID GRED N17   Tarikh Lamikan Sekarang :: 25/007/015   Tarikh Lamikan Sekarang :: SURUHANJAVA PERKHIDMATAN PELAJARAN   <b>DEXMERSION MODELER: Lamit And Defension Model Selection (Markov Control Region Control Region Contr</b></td><td>Nama Penuh :: ZASMIRAH FATIN BINTI ZAMSARI   No Kad Pengenalan (Baru)Lama) : 900713125940   Jawatan / Gred :: PEMBATU PEMBATU PENGUSAN MURID GRED N17   Tarkih Latihan Sakarang :: 25/08/2015   Tempat Bertugas :: SURUHANJAYA PERKHIDMATAN PELAJARAN   Peli Puda Peli Puda</td><td>Nama Penuh :: ZASMIRAH FATIN BINTI ZAMSARI   No Kad Pengenalan (Baru/Lama) :: 900713125940   Sawatan / Gred :: PEHBANTU PENGURUSAN MURID GRED N17   Tarikh Lantikan Sekarang :: 25/08/2015   Tempa Bertugas :: SURUHANJAYA PERKHIDMATAN PELAJARAN   Pendua Ministra Sekarang :: 25/08/2015 Tempa Bertugas :: SURUHANJAYA PERKHIDMATAN PELAJARAN Pendua Katang Sekarang :: 26/08/2012 : Must Turun Jekus Kelas Pendua Katang Sekarang :: 26/08/2012 : Must Turun Jekus Kelas Pendua Kelas Sekarang :: 27/08/2012 : Must Turun Jekus Kelas Pendua Kelas Sekarang :: 28/08/2012 : Must Turun Jekus Kelas Pendua Kelas Sekarang :: 28/08/2012 : Must Turun Jekus Kelas Pendua Kelas Sekarang :: 28/08/2012 : Must Turun Jekus Kelas Pendua Kelas Sekarang :: 28/08/2013 :  Pendua Kelas Sekarang :: 28/08/2013 :  28/08/2013 :  Pendua Kelas Sekarang :: 28/08/2013 :  28/08/2013 :  28/08/2013 :  28/08/2013 :  28/08/2013 :  28/08/2013 :  28/08/2013 :  28/08/2013 :  28/08/2013 :  28/08/2013 :  28/08/2014 :  28/08/2014 :  28/08/2014 :  28/08/2014 :  28/08/2014 :  28/08/2014 :  28/08/2014 :  28/08/2014 :  28/08/2014 :  28/08/2014 :  28/08/2014 :  28/08/2014 :  28/08/2014 :  28/08/2014 :  28/08/2014 :  28/08/2014 :  28/08/2014 :  28/08/2014 :  28/08/2014 :  28/08/2014 :  28/08/2014 :  28/08/2014 :  28/08/2014 :  28/08/2014 :  28/08/2014 :  28/08/2014 :  28/08/2014 :  28/08/2014 :  28/08/2014 :  28/08/2014 :  28/08/2014 :  28/08/2014 :  28/08/2014 :  28/08/2014 :  &lt;</td></td></td></td></td></td>                                                                                                    | Non Society Construction     Non Society Construction     Non Society Construction     Non Society Construction     Non Society Construction     Non Society Construction     Non Society Construction     Non Society Construction     Non Society Construction     Non Society Construction     Non Society Construction        Non Society Construction                                                                                                    | Nima Pombi::::::::::::::::::::::::::::::::::::                                                                                                    | Nime Penul:: ASNIRAH FATIN BUNT ZAMSARI   Nime Penul:: Boxalan (red):   Jawala (red):: Standard::   Jawala (red):: Standard::   Jawala (red):: Standard::   Standard:: Standard::   Standard::                                                                                                    | Nimis Pendin II: ZaSHIRAH FATIN BINTI ZANSARI   Nimis Pendin II: Pendamini Pendamini Pend                                                                                                    | Nama Penuh: ZASMIRAH FATN BUNT ZAMSARI   Nama Penuh: Kada Pengenalan (Ruru Lama):   Jawatan Pendemining   Jawatan Storage   Nama Penuh: Storage   Nama Penuh: Storage   Jawatan Storage   Nama Penuh: Storage   Nama Penuh: Storage   Jawatan Storage   Nama Penuh: Storage   Nama Penuh: Storage <t< td=""><td>Nime Penul: ZASHRAH FATIN BINT ZAMSARI   No Kad Pengenian (Baru/Lang): 900713125949   No Kad Pengenian (Baru/Lang): 900713125949   No Kad Pengenian (Baru/Lang): 900713125949   No Kad Pengenian (Baru/Lang): 25/08/2015   Tarkh Lantkan Sekarang : 25/08/2015   Tarkh Lantkan Sekarang : 25/08/2015   Tarkh Lantkan Sekarang : 25/08/2015   Tarkh Lantkan Sekarang : 25/08/2015   Tarkh Lantkan Sekarang : 25/08/2015   Tarkh Lantkan Sekarang : 25/08/2015   Tarkh Lantkan Sekarang : 25/08/2015   Tarkh Lantkan Sekarang : 25/08/2015   Tarkh Lantkan Sekarang : 25/08/2015   Tarkh Lantkan Sekarang : 25/08/2012   Tarkh Lantkan Sekarang : 25/08/2012   Tarkh Lantkan Sekarang : 25/08/2012   Tarkh Lantkan Sekarang : 300/2015   Tarkh Lantkan Sekarang : 300/2015   Tarkh Lantkan Sekarang : 300/2015   Tarkh Lantkan Sekarang : 300/2015   Tarkh Lantkan Sekarang : 300/2015   Tarkh Lantkan Sekarang : 300/2015   Tarkh Datakan Sekarang : 300/2015   Tarkh Datakan Sekarang : 300/2015   Tarkh Datakan Sekarang : 300/2015   Tarkh Datakan Sekarang : 300/2015   Tarkh Datakan Sekarang : 300/2015   Tarkh Datakan Sekarang : 300/2015   Tarkh Datakan Sekarang : 300/2015   Tarkh Datakan Sekarang : 300/2015   Tarkh Datakan Sekar</td><td>Numer Periods   Numer Periods   Numer <td< td=""><td>Image Densiti: Image Densiti:   Image Densiti: Image Densiti:   Image Densiti: Image</td><td>Annua Penul:: ZASHIRAH FATIN BINTI ZAMSARI   Pri Bruds Pri Bruds Pri B</td><td>Import Profile   Import Profile   Impor</td><td>Nama Penuh: ZSMIRAH FATIN BINTI ZAMSARI   Nama Penuh: PCH India   Nama Penuh: PCH India   Nama Penuh: PCH Ind</td><td>Norma Norma   Norma Norma   Norma Norma</td><td>Names Penult:: ZASMIRAM FATIN BUNT ZAMSARI   No kad Pengenalan (Bar(VLams): 900713125940   Sawatan / Cred : PEMBANU PERKORUSSAN MURID GRED N17   Tarikh Lantikan Sekarang :: 25/06/2015   Tarikh Lantikan Sekarang :: 25/06/2015   Tarikh Lantikan Sekarang :: 25/06/2015   Tarikh Lantikan Sekarang :: 25/06/2015   Tarikh Lantikan Sekarang :: 25/06/2015   Tarikh Lantikan Sekarang :: 25/06/2015   Tarikh Lantikan Sekarang :: 25/06/2015   Tarikh Lantikan Sekarang :: 25/06/2015   Tarikh Lantikan Sekarang :: 25/06/2015   Tarikh Lantikan Sekarang :: 25/06/2015   Tarikh Lantikan Sekarang :: 25/06/2015   Tarikh Lantikan Sekarang :: 25/06/2015   Tarikh Lantikan Sekarang :: 25/06/2015   Tarikh Lantikan Sekarang :: 25/06/2015   Tarikh Model Sein Moter ************************************</td><td>Names Penul::: ZASMIRAH FATIN BINTI ZAMSARI   No Kad Pengenalan (Baru/Lams): 900713125540   Sawaian / Cred :: FPEMBATU PERGURUSSAN MURID GRED N17   Tarikh Lantikan Sekarang :: 25/06/2015   Tarikh Lantikan Sekarang :: 25/06/2015   Tarikh Lantikan Sekarang :: 25/06/2015   Tarikh Lantikan Sekarang :: 25/06/2015   Tarikh Lantikan Sekarang :: 25/06/2015   Tarikh Lantikan Sekarang :: 25/06/2015   Tarikh Lantikan Sekarang :: 25/06/2015   Tarikh Lantikan Sekarang :: 25/06/2015   Tarikh Lantikan Sekarang :: 25/06/2015   Tarikh Lantikan Sekarang :: 25/06/2015   Tarikh Lantikan Sekarang :: 25/06/2015   Tarikh Lantikan Sekarang :: 25/06/2015   Tarikh Lantikan Sekarang :: 25/06/2015   Tarikh Lantikan Sekarang :: 25/06/2015   Tarikh Modak Sim Nitors Pinene- Jadak Mine Pu (A) 1/2012 : Nati Turu Jadak Mines   Tarihan Mondak Sim Nitors Pinene- Jadak Mines Pu (A) 1/2012 : Nati Turu Jadak Mines   Tarihan Mondak Sim Nitors Pinene- Jadak Mines Pu (A) 1/2012 : Nati Turu Jadak Mines   Tarihan Mondak Sim Nitors Pinene- Jadak Mines Pu (A) 1/2012 : Nati Turu Jadak Mines   Tarihan Mondak Sim Nitors Yang Mindenisan Itah deemak din dikemakin menglut perform menglut perform mengl</td><td>Norma Penuh : ZASMIRAH FATIN BINT ZAMSARI   Nema Penuh : ZASMIRAH FATIN BINT ZAMSARI   Nema Penuh : Penuha   Sowtan / Crei : Penuha   Sowtan / Crei : Penuha   Sowtan / Crei : Soutan / Crei :   Tempat Bertugas : SURUHANJAYA PERKHIDMATAN PELAJARAN    Penuha Penuha Penu</td><td>Nama Penuh :: ZASHIRAH FATIN BINTI ZAMSARI   Nama Penuh :: ZASHIRAH FATIN BINTI ZAMSARI   Na Kad Pengenalan (Baru/Lama) :: 90073125540   Wattahn / Grei : PENdaNTU Penkokun MURID GRED N17   Tarikh Lantikan Sekarang :: 25/08/2015   Tempat Bertugas :: SURUHANJAYA PEKKHIDMATAN PELAJARAN      Penkan fordia Jobata -: Jakal Keigs Pun(Ju) 1/2012 : Mat Turin Jakal Keigs * Rijdan   Turih Honda Babata -: Jakal Keigs Pun(Ju) 1/2012 : Mat Turin Jakal Keigs * Rijdan   Turih Honda Solata -: Jakal Keigs Pun(Ju) 1/2012 : Mat Turin Jakal Keigs * Rijdan   Turih Honda Solata -: Jakal Keigs Pun(Ju) 1/2012 : Mat Turin Jakal Keigs * Rijdan   Turih Honda Solata -: Jakal Keigs Pun(Ju) 1/2012 : Mat Turin Jakal Keigs * Rijdan   Turih Honda Solata -: Jakal Keigs Pun(Ju) 1/2012 : Mat Turin Jakal Keigs * Rijdan   Turih Honda Solata -: Jakal Keigs Pun(Ju) 1/2012 : Mat Turin Jakal Keigs * Rijdan   Turih Honda Solata -: Jakal Keigs Pun(Ju) 1/2012 : Mat Turin Jakal Keigs * Rijdan   Turih Honda Solata -: Jakal Keigs Pun(Ju) 1/2012 : Mat Turin Jakal Keigs * Rijdan   Turih Honda Solata Kiejs Pun(Ju) 1/2012 : Mat Turin Jakal Keigs * Rijdan   Turih Honda Solata Kiejs Pun(Ju) 1/2012 : Mat Turin Jakal Keigs * Rijdan   Turih Honda Solata Kiejs Pun(Ju) 1/2012 : Mat Turin Jakal Keigs * Rijdan   Turih Honda Solata Kiejs Pun(Ju) 1/2012 : Mat Turin Jakal Keigs * Rijdan   Turih Honda Solata Keigs Pun(Ju) 1/2012 : Mat Turin Jakal Keigs</td><td>Name Penult :: ZASMIRAH FATTN BINT ZAMSARI   No Kad Pengenaian (Baru/Lama) : 90073135940   Subatah / Gred : PENBANTU PENGURUSAN MURID GRED N17   Tarkh Lantikan Sekarang :: 25/08/2015   Tarkh Lantikan Sekarang :: 25/08/2015   Tarkh Lantikan Sekarang :: 25/08/2015   Tarkh Lantikan Sekarang :: 25/08/2015   Tarkh Lantikan Sekarang :: 25/08/2015   Tarkh Lantikan Sekarang :: 25/08/2015   Tarkh Lantikan Sekarang :: 25/08/2015   Tarkh Lantikan Sekarang :: SURUHANJAYA PERKHIDMATAN PELAJARAN</td><td>Nome Penuh:: ZASMIRAH FATIN BINTI ZAMSARI   Net inda Peni penuh   Nome Penuh:: ZASMIRAH FATIN BINTI ZAMSARI   Net inda Peni penuh   Nome Republi:: SUSUALIANA VA PENUH IDENULUSAN MURID GRED N17   Tarikh Lantikan Sekarang :: ZS/08/2015   Tenpik Bertugas : SUSUALIANA VA PENUH IDENULUSAN MURID GRED N17   Tarikh Lantikan Sekarang :: ZS/08/2015   Tenpik Bertugas : SUSUALIANA VA PENUH IDENULUSAN MURID GRED N17   Tarikh Lantikan Sekarang :: ZS/08/2015   Tenpik Bertugas : SUSUALIANA VA PENUH IDENULUSAN MURID GRED N17   Tarikh Lantikan Sekarang :: ZS/08/2015   Tenpik Bertugas : SUSUALIANA VA PENUH IDENULUSAN MURID GRED N17   Tenpik Bertugas : SUSUALIANA VA SERVILANA VA SERVILANA VA SERVILANA VA PENUH IDENULUSAN MURID GRED N17   Tenpik Bertugas : SUSUALIANA VA SERVILANA VA SERVILANA VA SERV</td><td>Amage Deruch: Adda Pengenalian (Barry/Lam) 900713122940 Method   Sawdah / Cred: PEPMAAUN/Lam) 900713122940 Method   Sawdah / Cred: Sambah / Samba Permanu Method   Tarish Lantikan Sekarang : 25/08/2015 Surkuh / Arish Method   Tarish Lantikan Sekarang : 25/08/2015 Nume Method   Tarish Lantikan Sekarang : 25/08/2015 Nume Method   Tarish Lantikan Sekarang : 25/08/2015 Nume Method   Tarish Lantikan Sekarang : 25/08/2015 Nume Method   Tarish Lantikan Sekarang : 25/08/2015 Nume Method   Tarish Lantikan Sekarang : 25/08/2015 Nume Method   Tarish Lantikan Sekarang : 25/08/2015 Nume Tarish Lantikan Sekarang :   Tarish Method Sekarang : 25/08/2012 Nume Tarish Method Sekarang :   Tarish Method Sekarang : 25/08/2012 Nume Tarish Method Sekarang :   Tarish Method Sekarang : 20/01/2012 Nume Turkun Starkang Method Sekarang : Tarish Method Sekarang :   Tarish Method Sekarang : 21/01/2012 Nume Turkun Starkang Method Sekarang : Tarish Method Sekarang :   Tarish Method Sekarang : 21/01/2012 Nume Turkun Starkang Method Sekarang : Tarish Method Sekarang :   Tarish Method Sekarang : 21/01/2012 Nume Turkun Starkang Method Sekarang : Tarish Method Sekarang :   Tarish Method Sekarang : 21/01/2012 Nume Turkun Starkang Method Sekarang Method Sekarang Sekarang S</td><td>Name Penuh:: ZASHIRAH FATIN BINTI ZAMSARI   Name Penuh:: ZASHIRAH FATIN BINTI ZAMSARI   Name Penuh:: Penuh::   Name Penuh:: Penuh::  <t< td=""><td>Nama Penuh: ASMIRAH FATIN BINTI ZAMSARI   No Kad Pengenalan (Baru/Lam): 90073123949   Jawaian / cred : PENDANU PENNANUKID GRED N17   Taribu Latikan Sekarang : 25/08/2015   Tempa Berlugs : SURUHANANAK PERKHIDMATAN PELAJARAN      Prepreprepreprepreprepreprepreprepreprepr</td><td>Name Penuh: Image Penuh:   Name Penuh: Image Penuh:   Name Penuh: Image Penuh:</td></t<></td></td<><td>Image: specific and specific and</td><td>Anima Penuh : ZASMIRAH FATIN BINT ZAMSARI   No kad Pengenalan (Baru/Luma) : Pengenalan (Baru/Luma) :   Savatah / Grei : Pengenalan (Baru/Luma) :   Savatah / Grei : Sukutah / Arca   Tarkh Lantikan Sekarang :: St/09/2015   Tarkh Lantikan Sekarang :: St/09/2015   Tarkh Cantikan Sekarang :: St/09/2015   Tark</td><td>Image Denub: ZASMIRAM FATIN BINT ZAMSARI   No kar Pengenalan (Buru,Lami): BOUTSI 25940   Jawatan / Grei : FPEMABUT DENUBLIANS NURLIG GRED N17   Tarikh Lamikan Sekarang : 25/00/2015   Tarikh Lamikan Sekarang : 25/00/2015   Tarikh Lamikan Sekarang : 25/00/2015   Tarikh Lamikan Sekarang : 25/00/2015   Tarikh Lamikan Sekarang : 25/00/2015   Tarikh Lamikan Sekarang : 25/00/2015   Tarikh Lamikan Sekarang : 25/00/2015   Tarikh Lamikan Sekarang : 25/00/2015   Tarikh Lamikan Sekarang : 25/00/2015   Tarikh Lamikan Sekarang : 25/00/2015   Tarikh Lamikan Sekarang : 25/00/2015   Tarikh Lamikan Sekarang : 25/00/2015   Tarikh Lamikan Sekarang : 25/00/2015   Tarikh Lamikan Sekarang : 25/00/2015   Tarikh Monikan Sekarang : 25/00/2015   Tarikh Monikan Sekarang : 25/00/2015   Tarikh Monikan Sekarang : 26/00/2015   Tarikh Monikan Sekarang : 26/00/2015   Tarikh Monikan Sekarang : 26/00/2015   Tarikh Monikan Sekarang : 26/00/2015   Tarikh Monikan Sekarang : 26/00/2015   Tarikh Monikan Sekarang : 26/00/2015   Tarikh Monikan Sekarang : 26/00/2015   Tarikh Monikan Sekarang : 26/00/2015   Tarikh Monikan Sekarang : 26/00/2015   Tarikh Monikan Sekarang : 26/00/2015   Tarikh Monikan Sekarang : 26/00/2015   Tarikh Monikan Sekarang :</td></td></t<> <td>Pierrode   Pierrode   Piero</td> <td>Name Penuh:: ZASHIKAH FATIN BINTI ZAMSABI   Name Penuh:: ZASHIKAH FATIN BINTI ZAMSABI   Name Penuh:: PENBAD   Name Penuh:: SCORPTION   Name Penuh:: SCORPTION   Name Penu:: SCO</td> <td>Name Penuh:: ZASMIRAH FATIN BINTI ZAMSARI   Name Penuh:: ZASMIRAH FATIN BINTI ZAMSARI   Name Penuh:: PENERAL   Name Penuh:: SCORD'SCORD:   Name Penuh:: SCORD'SCORD:   Name Penuh:: SCORD:   Name Penuh:: SCORD:   Name Penuh:: SCORD:   Name Penuh:: SCORD:   Name Penuh:: SCORD:   Name Penuh:: SCORD:   Name Penuh:: SCORD:   Name Penuh:: SCORD:   Name Penuh:: SCORD:   Name Penuh:: SCORD:   Name Penuh:: SCORD:   Name Penuh:: SCORD:   Name Penuh:: SCORD::   Name Penuh:: SCORD::   Name Penuh:: SCORD::   Name Penuh:: SCORD::   Name Penuh:: SCORD::   Name Penuh:: SCORD::   Name Penuh:: SCORD::   Name Penu:: SCORD::   Name Penu:: SCORD::<td>Normal Perult ZASHIBAH FATIN BINT ZAMSARI   Normal Perult Soutian / (Cel :   Normal Perult Soutian / (Cel :</td><td>Nume Penul: ASSMEAUE FATINE BINTI ZAMSARE   Nume Penul: Samstandin (Garu/Lams):   Yourgetee Penule Penule Samstanding   Nume Penul: Samstandin (Garu/Lams):   Yourgetee Samstandin (Garu/Lams):   Nume Penul: Samstandin (Garu/Lams):   Yourgetee Samstandin (Garu/Lams):   Nume Penule Penule Samstanding   Nume Penule Penule Samstanding   Nume Penule Penule Penule Samstanding   Nume &lt;</td><td>Image: Service Team Service Team</td><td>Image: Service And Pengenalian (BuryLam): 2dSMIRAM FATIN BINT ZAMSARI   No dar Pengenalian (BuryLam): 90073125940   Jawatan / rote i : Pengenalian (BuryLam):   Twith Lantikan Sekarang : 25/08/2015   Twith Surkuh / rote   Twith Surkuh / rote   Twith Surkuh / rote   Twith Pengenalian (BuryLam):   Twith Surkuh / rote   Twith Surkuh / rote   Twith Pengenalian (BuryLam):   Twith Pengenalian (BuryLam):   Twith Surkuh / rote   Twith Pengenalian (BuryLam):   Twith Pengenalian (BuryLam):   Twith Pengenali</td><td>Nime Penul: CASMIRAM FATIN BINT ZAMSARI   Nime Penul: CASMIRAM FATIN BINT ZAMSARI   Nime Penul: Nime Arenul:   Nime Penul: Penultasi   Nime Penul: Penultasi   Nime Pe</td><td>Name Denut: ZASMIRAH FATIN BINTI ZAMSARI   No kad Pengenalan (Baru/Lama): W19 Mds   No kad Pengenalan (Baru/Lama): W19 Mds  <t< td=""><td>A production</td><td>A man Benul: ZASMIRAH FATIN BINTI ZAMSARI   No kad Pengenalan (Baru/Lami): 200513125940   Jawaian / ceel : FPEMBATU PERGURUSAN MURID GRED N17   Tarkh Lantikan Sekarang : 25/06/2015   Tarkh Lantikan Sekarang : 25/06/2015   Tarkh Pelkeke Melke Sekarang : 7   Tarkh Pelkeke Melke Sekarang : 7   Tarkh Pelkeke Melke Sekarang : 7   Tarkh Pelkeke Melke Sekarang :</td><td>Name Penuh::::::::::::::::::::::::::::::::::::</td><td>Name Perside   Name Perside   Name Persi</td><td>Norma Penuh: ZASMIRAH FATIN BUNT ZAMSARI   Norma Penuh: ZASMIRAH FATIN BUNT ZAMSARI   Norma Penuh: Pendad   Sowian / Crei: September   Sowian / Crei: September   Twin Sowian / Crei:   Sowian / Crei: Supember   Twin Supember   Somian / Crei: Supember   Somian / Crei: Supember   Som</td><td>Image: marking in personal in [Barry Lamps]: 265/08/2015   Image: marking in the personal in [Barry Lamps]: 265/08/2015   Image: marking in the personal in [Barry Lamps]: 25/08/2015   Image: marking in the personal in [Barry Lamps]: 25/08/2015   Image: marking in the personal in [Barry Lamps]: 25/08/2015   Image: marking in the personal in [Barry Lamps]: 25/08/2015   Image: marking in the personal in [Barry Lamps]: 25/08/2015   Image: marking in the personal in [Barry Lamps]: 25/08/2015   Image: marking in the personal in [Barry Lamps]: 25/08/2015   Image: marking in the personal in [Barry Lamps]: 25/08/2015   Image: marking in the personal in [Barry Lamps]: 25/08/2015   Image: marking in the personal in [Barry Lamps]: Image: marking in the personal in [Barry Lamps]:   Image: marking in the personal in [Barry Lamps]: Image: marking in the personal in [Barry Lamps]:   Image: marking in the personal in [Barry Lamps]: Image: marking in the personal in [Barry Lamps]:   Image: marking in the personal in [Barry Lamps]: Image: marking in the personal in [Barry Lamps]:   Image: marking in the personal in the personal in the</td><td>Nama Penuh: ZASMIRAH FATIN BINTI ZAMSARI   No Kad Pengenalan (Baru/Lams): 900713125940   Jowatan / crist Pengenalan (Baru/Lams):   Jowatan / crist Sentokuras):   Jowatan / crist Sentokuras):   Temper Temper   Temper Temper   Temper Sentokuras):   Sentokuras: Sentokuras):   Sentokuras: Sentokuras:   Sentokuras: Sentokuras:<!--</td--><td>Names Penuh: ZASHURAH FATIN BINTI ZANSARI   No Kad Pengenalan (Reurgana): 90073125940   Javatan / cred : Terphet Neutron (Benugana):   Terminet Berugas : SURUHANJAKA PERKHIDUNATAN PELAJARAN   Pel India Pel India &lt;</td><td>Image: Benuh: Image: Apsilon Appilon Benuh:   Image: Benuh: Image: Appilon Benuh:   Image: Benuh: Image: Benuh:   Image: Benuh: Image: Benuh:   Image: Benuh:</td></td></t<><td>Name Penuh:: ZASMIRAH FATIN BINTI ZAMSARI   Name Penuh:: ZASMIRAH FATIN BINTI ZAMSARI   Name Penuh:: Penuhypenula   Subata /r.generala Story 100/13123940   Subata /r.generala Story 100/13123940   Subata /r.generala Story 100/13123940   Subata /r.generala Story 100/13123940   Subata /r.generala Story 100/13123940   Subata /r.generala Story 100/13123940   Subata /r.generala Story 100/13123940   Subata /r.generala Story 100/13123940   Subata /r.generala Story 100/13123940   Subata /r.generala Story 100/13123940   Subata /r.generala Story 100/13123940   Subata /r.generala Story 100/17   Subata /r.generala Story 100/17   Sub</td><td>Nimes Penuh: ZASMIRAH FATIN BINT ZAMSARI   Nimes Penuh: ZASMIRAH FATIN BINT ZAMSARI   Nimes Penuh: Penuhukui:   Diawitan / Grei : Penuhukui:   Diawitan / Grei : Penuhukui:   Trich Lantikan Sekarang : 24/09/2015   Trich Lantikan Sekarang : 24/09/2015   Trich Lantikan Sekarang : 24/09/2015   Trich Lantikan Sekarang : 24/09/2015   Trich Lantikan Sekarang : 24/09/2015   Trich Lantikan Sekarang : 24/09/2012   Trich Lantikan Sekarang : 24/09/2012   Trich Lantikan Sekarang : 24/09/2012   Trich Lantikan Sekarang : 24/09/2012   Trich Penuku Kota Meter Penuku Kota Meter Puluk 1/2022 Penuku Kota Meter Penuku Kota Meter Puluk 1/2022   Trich Penuku Kota Meter Puluk 1/2022 Penuku Kota Meter Puluk 1/2022   Trich Penuku Kota Meter Puluk 1/2022 Penuku Kota Meter Puluk 1/2022   Trich Penuku Kota Meter Penuku Kota Meter Puluk 1/2022 Penuku Kota Meter Penuku Kota Meter Puluk 1/2022   Trich Penuku Kota Meter Penuku Kota Meter Penuku Kota Meter Puluk 1/2022   Trich Penuku Kota Meter Penuku Kota Meter Penuku Kota Meter Puluk 1/2022   Trich Penuku Kota Meter Penuku Kota Meter Penuku Kota Meter Penuku Kota Meter Penuku Kota Meter Penuku Kota Meter Penuku Kota Meter Penuku Kota Meter Penuku Kota Meter Penuku Kota Meter Penuku Kota Meter Penuku Kota Meter Penuku Kota Meter Penuku Kota Penuku Kota Meter Penuku Kota Penuku Kota Penuku Kota Penuku Kota Penuku Kota Penuku Kota Penuku Kota Penuku Kota Penuku Kota Penuku Kota Penuku Kota Penuku Kota Penuku Kota Penuku Kota Penuku Kota Penuku Kota Penuku Kota Penuku Kota</td><td>Name Petition   Name Petition   Name</td><td>Name Penuh: ZASMIRAH FATIN BINTI ZAMSARI   No Kad Pengendan ((aru/Lam): 900/13/23/90   Namatani (Get : PENdakut Pendakut Pendak</td><td>Nama Penuh:: ZASMIRAH FATIN BINTI ZAMSARI   No kod Pengenalan (Baru/Lam): 900713123940   Nama Penuh:: ZASMIRAH FATIN BINTI ZAMSARI   Nama Penuh:: ZASMIRAH FATIN BINTI ZAMSARI   Nama Penuh:: ZASMIRAH FATIN BINTI ZAMSARI   Nama Penuh:: ZASMIRAH FATIN BINTI ZAMSARI   Penuhati Penuhati Penuh</td><td>Image: Section Provide Transformation Transformation Tr</td><td>Image: Section of the section of the sec</td><td>Image: Section Section Sect</td><td>almana Penuh: ZASMIRAH FATIN BINTI ZAMSARI     Na Kad Penuh: ZASMIRAH FATIN BINTI ZAMSARI     Na Kad Penuh: ZASMIRAH FATIN BINTI ZAMSARI     Na Kad Penuh: ZASMIRAH FATIN BINTI ZAMSARI     Na Kad Penuh: Zasmira     Na Kad Penuh: Zasmira     Na Kad Penuh: Zasmira     Na Kad Penuh: Zasmira     Na Kad Penuh: Zasmira     Na Kad Penuh: Zasmira     Na Kad Penuh: Zasmira     Na Kad Penuh: Zasmira     Na Kad Penuh: Zasmira        Na Kad Penuh: Zasmira           Na Kad Penuh: Zasmira                                                                                                    <td>Name Penuh: ZASHIRAH FATIN BINTI ZAMSARI   No kad Penuh: Penkakni (Baru)ana):   Soutah / Gord : EPenkakni VenkoBRUSINA MURID GRED N17   Tarikh Lantikan Sekarang : ZS/06/2015   Tempet Bertuges :: SURUHANJAYA PERKHIDMATAN PELAJARAN   Penkakni VenkoBRUSINA MURID GRED N17 Tempet Bertuges :: SURUHANJAYA PERKHIDMATAN PELAJARAN Penkakni VenkoBRUSINA MURID GRED N17 Tempet Bertuges :: SURUHANJAYA PERKHIDMATAN PELAJARAN Penkakni VenkoBRUSINA MURID GRED N17 Tempet Bertuges :: SURUHANJAYA PERKHIDMATAN PELAJARAN Penkakni Keta Jakata - Jakata Ketaga Pulata - Jakata Ketaga Tumu Jakata Ketaga Tumu Jakata Ket</td><td>Nama Penuh ::       ZASHIRAH FATIN BINTI ZAMSARI         No Kad Pengenalan (Baru/Lama) :       900713125940         No Kad Pengenalan (Baru/Lama) :       900713125940         Nama Penuh ::       Softwart Networkshow NURDL GRED N17         Tarikh Lantikan Sekarang ::       25/08/2015         Tempat Bertugas ::       SURUHANJAYA PERKHIDMATAN PELAJARAN         Pengenala Retugas ::       SURUHANJAYA PERKHIDMATAN PELAJARAN         Pengenala Retugas ::       SURUHANJAYA PERKHIDMATAN PELAJARAN         Pengenala Retugas ::       SURUHANJAYA PERKHIDMATAN PELAJARAN         Pengenala Retugas ::       SURUHANJAYA PERKHIDMATAN PELAJARAN         Pengenala Retugas ::       SURUHANJAYA PERKHIDMATAN PELAJARAN         Pengenala Retugas ::       SURUHANJAYA PERKHIDMATAN PELAJARAN         Pengenala Retugas ::       SURUHANJAYA PERKHIDMATAN PELAJARAN         Pengenala Retugas ::       SURUHANJAYA PERKHIDMATAN         Pengenala Retugas ::       SURUHANJAYA PERKHIDMATAN         Pengenala Retugas ::       SURUHANJAYA PERKHIDMATAN         Pengenala Retugas ::       SURUHANJAYA PERKHIDMATAN         Pengenala Retugas ::       SURUHANJAYA PERKHIDMATAN         Pengenala Retugas ::       SURUHANJAYA PERKHIDMATAN         Pengenala Retugas ::       SURUHANJAYA PERKHIDMATAN         Pengenala Retugas ::       SURUHANJA</td><td>Nama Penuh :: ZASMIRAH FATIN BINTI ZAMSARI   Nama Penuh :: 90713125940   Jawatan / Gred : PHBBANTU PENGURUSAN MURID GED N17   Tarikh Lanka Sekarang : 25/09/2015   Tempat Bertugas :: SURUHANAYA PERKHIDMATAN PELAJARAN</td><td>Nama Penuh : ZASMIRAH FATIN BINT ZAMSARI   No Kad Pengenalan (Baru/Lam) : 90073125949   Sawdan / Gred : PEMBAUT UPURJUKJAN MURID GRED N17   Tarkh Lantikan Sekarang : 25/08/2015   Tarkh Lantikan Sekarang : 25/08/2015   Tarkh Lantikan Sekarang : 25/08/2015   Tarkh Lantikan Sekarang : 25/08/2015   Tarkh Lantikan Sekarang : 25/08/2015   Tarkh Lantikan Sekarang : 25/08/2015   Tarkh Lantikan Sekarang : 25/08/2015   Tarkh Lantikan Sekarang : 20/08/2015   Tarkh Lantikan Sekarang : 20/08/2015   Tarkh Lantikan Sekarang : 20/08/2015   Tarkh Lantikan Sekarang : 20/08/2015   Tarkh Lantikan Sekarang : 20/08/2015   Tarkh Lantikan Sekarang : 0   Tarkh Lantikan Sekarang : 0</td><td>Nama Penuh: 255MIRAH FATIN BINTI ZAMSARI   Nawtan / Gred: 25000/213125940   Sawtan / Gred: 25000/2015   Tarikh Lantikan Sekarang: 25000/2015   Tarikh Lantikan Sekarang: 25000/2015   Tarikh Lantikan Sekarang: 25000/2015   Tarikh Lantikan Sekarang: 25000/2015   Tarikh Lantikan Sekarang: 25000/2015   Tarikh Lantikan Sekarang: 25000/2015   Tarikh Lantikan Sekarang: 50000   Tarikh Lantikan Sekarang: 500000   Tarikh Lantikan Sekarang: 500000   Tarikh Lantikan Sekarang: 5000000   Tarikh Lantikan Sekarang: 500000000000   Tarikh Lantikan Sekarang: 5000000000000000000000000000000000000</td><td>Name Penuh: ZASMIRAH FATIN BINTI ZAMSARI   Nema Penuh: ZASMIRAH FATIN BINTI ZAMSARI   Nema Penuh: POD Pedu   Jawaian / Gred: ZASMIRAH FATIN BINTI ZAMSARI   Nema Penuh: ZASMIRAH FATIN BINTI ZAMSARI   Nema Penuh: POD Pedu   Jawaian / Gred: ZASMIRAH FATIN BINTI ZAMSARI   Nema Penuh: ZASMIRAH FATIN BINTI ZAMSARI   Jawaian / Gred: ZASMIRAH FATIN BINTI ZAMSARI   Nema Penuh: ZASMIRAH FATIN BINTI ZAMSARI   Jawaian / Gred: ZASMIRAH FATIN BINTI ZAMSARI</td><td>Image Denub::::::::::::::::::::::::::::::::::::</td><td>Image: specific production   Image: specific production   Image: specifi</td><td>Name Renut: ZASMIRAH FATIN BINTI ZAMSARI   No Kad Pengenalan (Baru/Lama): 900/13125340   Savatan / Gred : PEMBATU Pendau   Tarikh Lantikan Sekarang: 20/08/2015   Tarikh Lantikan Sekarang: 20/08/2015<td>Name Perult :: ZASMIRAH FATIN BINTI ZAMSARI   No kad Pengenalan (Ban/Lama) : 900713125940   Savatah / Gred : : PEMBANTU PENGURUSAN MURID GRED N17   Tarikh Lamikan Sekarang :: 25/007/015   Tarikh Lamikan Sekarang :: SURUHANJAVA PERKHIDMATAN PELAJARAN   <b>DEXMERSION MODELER: Lamit And Defension Model Selection (Markov Control Region Control Region Contr</b></td><td>Nama Penuh :: ZASMIRAH FATIN BINTI ZAMSARI   No Kad Pengenalan (Baru)Lama) : 900713125940   Jawatan / Gred :: PEMBATU PEMBATU PENGUSAN MURID GRED N17   Tarkih Latihan Sakarang :: 25/08/2015   Tempat Bertugas :: SURUHANJAYA PERKHIDMATAN PELAJARAN   Peli Puda Peli Puda</td><td>Nama Penuh :: ZASMIRAH FATIN BINTI ZAMSARI   No Kad Pengenalan (Baru/Lama) :: 900713125940   Sawatan / Gred :: PEHBANTU PENGURUSAN MURID GRED N17   Tarikh Lantikan Sekarang :: 25/08/2015   Tempa Bertugas :: SURUHANJAYA PERKHIDMATAN PELAJARAN   Pendua Ministra Sekarang :: 25/08/2015 Tempa Bertugas :: SURUHANJAYA PERKHIDMATAN PELAJARAN Pendua Katang Sekarang :: 26/08/2012 : Must Turun Jekus Kelas Pendua Katang Sekarang :: 26/08/2012 : Must Turun Jekus Kelas Pendua Kelas Sekarang :: 27/08/2012 : Must Turun Jekus Kelas Pendua Kelas Sekarang :: 28/08/2012 : Must Turun Jekus Kelas Pendua Kelas Sekarang :: 28/08/2012 : Must Turun Jekus Kelas Pendua Kelas Sekarang :: 28/08/2012 : Must Turun Jekus Kelas Pendua Kelas Sekarang :: 28/08/2013 :  Pendua Kelas Sekarang :: 28/08/2013 :  28/08/2013 :  Pendua Kelas Sekarang :: 28/08/2013 :  28/08/2013 :  28/08/2013 :  28/08/2013 :  28/08/2013 :  28/08/2013 :  28/08/2013 :  28/08/2013 :  28/08/2013 :  28/08/2013 :  28/08/2014 :  28/08/2014 :  28/08/2014 :  28/08/2014 :  28/08/2014 :  28/08/2014 :  28/08/2014 :  28/08/2014 :  28/08/2014 :  28/08/2014 :  28/08/2014 :  28/08/2014 :  28/08/2014 :  28/08/2014 :  28/08/2014 :  28/08/2014 :  28/08/2014 :  28/08/2014 :  28/08/2014 :  28/08/2014 :  28/08/2014 :  28/08/2014 :  28/08/2014 :  28/08/2014 :  28/08/2014 :  28/08/2014 :  28/08/2014 :  28/08/2014 :  28/08/2014 :  28/08/2014 :  28/08/2014 :  28/08/2014 :  28/08/2014 :  28/08/2014 :  &lt;</td></td></td></td></td> | Nime Penul: ZASHRAH FATIN BINT ZAMSARI   No Kad Pengenian (Baru/Lang): 900713125949   No Kad Pengenian (Baru/Lang): 900713125949   No Kad Pengenian (Baru/Lang): 900713125949   No Kad Pengenian (Baru/Lang): 25/08/2015   Tarkh Lantkan Sekarang : 25/08/2015   Tarkh Lantkan Sekarang : 25/08/2015   Tarkh Lantkan Sekarang : 25/08/2015   Tarkh Lantkan Sekarang : 25/08/2015   Tarkh Lantkan Sekarang : 25/08/2015   Tarkh Lantkan Sekarang : 25/08/2015   Tarkh Lantkan Sekarang : 25/08/2015   Tarkh Lantkan Sekarang : 25/08/2015   Tarkh Lantkan Sekarang : 25/08/2015   Tarkh Lantkan Sekarang : 25/08/2012   Tarkh Lantkan Sekarang : 25/08/2012   Tarkh Lantkan Sekarang : 25/08/2012   Tarkh Lantkan Sekarang : 300/2015   Tarkh Lantkan Sekarang : 300/2015   Tarkh Lantkan Sekarang : 300/2015   Tarkh Lantkan Sekarang : 300/2015   Tarkh Lantkan Sekarang : 300/2015   Tarkh Lantkan Sekarang : 300/2015   Tarkh Datakan Sekarang : 300/2015   Tarkh Datakan Sekarang : 300/2015   Tarkh Datakan Sekarang : 300/2015   Tarkh Datakan Sekarang : 300/2015   Tarkh Datakan Sekarang : 300/2015   Tarkh Datakan Sekarang : 300/2015   Tarkh Datakan Sekarang : 300/2015   Tarkh Datakan Sekarang : 300/2015   Tarkh Datakan Sekar                                                                                                    | Numer Periods   Numer Periods   Numer <td< td=""><td>Image Densiti: Image Densiti:   Image Densiti: Image Densiti:   Image Densiti: Image</td><td>Annua Penul:: ZASHIRAH FATIN BINTI ZAMSARI   Pri Bruds Pri Bruds Pri B</td><td>Import Profile   Import Profile   Impor</td><td>Nama Penuh: ZSMIRAH FATIN BINTI ZAMSARI   Nama Penuh: PCH India   Nama Penuh: PCH India   Nama Penuh: PCH Ind</td><td>Norma Norma   Norma Norma   Norma Norma</td><td>Names Penult:: ZASMIRAM FATIN BUNT ZAMSARI   No kad Pengenalan (Bar(VLams): 900713125940   Sawatan / Cred : PEMBANU PERKORUSSAN MURID GRED N17   Tarikh Lantikan Sekarang :: 25/06/2015   Tarikh Lantikan Sekarang :: 25/06/2015   Tarikh Lantikan Sekarang :: 25/06/2015   Tarikh Lantikan Sekarang :: 25/06/2015   Tarikh Lantikan Sekarang :: 25/06/2015   Tarikh Lantikan Sekarang :: 25/06/2015   Tarikh Lantikan Sekarang :: 25/06/2015   Tarikh Lantikan Sekarang :: 25/06/2015   Tarikh Lantikan Sekarang :: 25/06/2015   Tarikh Lantikan Sekarang :: 25/06/2015   Tarikh Lantikan Sekarang :: 25/06/2015   Tarikh Lantikan Sekarang :: 25/06/2015   Tarikh Lantikan Sekarang :: 25/06/2015   Tarikh Lantikan Sekarang :: 25/06/2015   Tarikh Model Sein Moter ************************************</td><td>Names Penul::: ZASMIRAH FATIN BINTI ZAMSARI   No Kad Pengenalan (Baru/Lams): 900713125540   Sawaian / Cred :: FPEMBATU PERGURUSSAN MURID GRED N17   Tarikh Lantikan Sekarang :: 25/06/2015   Tarikh Lantikan Sekarang :: 25/06/2015   Tarikh Lantikan Sekarang :: 25/06/2015   Tarikh Lantikan Sekarang :: 25/06/2015   Tarikh Lantikan Sekarang :: 25/06/2015   Tarikh Lantikan Sekarang :: 25/06/2015   Tarikh Lantikan Sekarang :: 25/06/2015   Tarikh Lantikan Sekarang :: 25/06/2015   Tarikh Lantikan Sekarang :: 25/06/2015   Tarikh Lantikan Sekarang :: 25/06/2015   Tarikh Lantikan Sekarang :: 25/06/2015   Tarikh Lantikan Sekarang :: 25/06/2015   Tarikh Lantikan Sekarang :: 25/06/2015   Tarikh Lantikan Sekarang :: 25/06/2015   Tarikh Modak Sim Nitors Pinene- Jadak Mine Pu (A) 1/2012 : Nati Turu Jadak Mines   Tarihan Mondak Sim Nitors Pinene- Jadak Mines Pu (A) 1/2012 : Nati Turu Jadak Mines   Tarihan Mondak Sim Nitors Pinene- Jadak Mines Pu (A) 1/2012 : Nati Turu Jadak Mines   Tarihan Mondak Sim Nitors Pinene- Jadak Mines Pu (A) 1/2012 : Nati Turu Jadak Mines   Tarihan Mondak Sim Nitors Yang Mindenisan Itah deemak din dikemakin menglut perform menglut perform mengl</td><td>Norma Penuh : ZASMIRAH FATIN BINT ZAMSARI   Nema Penuh : ZASMIRAH FATIN BINT ZAMSARI   Nema Penuh : Penuha   Sowtan / Crei : Penuha   Sowtan / Crei : Penuha   Sowtan / Crei : Soutan / Crei :   Tempat Bertugas : SURUHANJAYA PERKHIDMATAN PELAJARAN    Penuha Penuha Penu</td><td>Nama Penuh :: ZASHIRAH FATIN BINTI ZAMSARI   Nama Penuh :: ZASHIRAH FATIN BINTI ZAMSARI   Na Kad Pengenalan (Baru/Lama) :: 90073125540   Wattahn / Grei : PENdaNTU Penkokun MURID GRED N17   Tarikh Lantikan Sekarang :: 25/08/2015   Tempat Bertugas :: SURUHANJAYA PEKKHIDMATAN PELAJARAN      Penkan fordia Jobata -: Jakal Keigs Pun(Ju) 1/2012 : Mat Turin Jakal Keigs * Rijdan   Turih Honda Babata -: Jakal Keigs Pun(Ju) 1/2012 : Mat Turin Jakal Keigs * Rijdan   Turih Honda Solata -: Jakal Keigs Pun(Ju) 1/2012 : Mat Turin Jakal Keigs * Rijdan   Turih Honda Solata -: Jakal Keigs Pun(Ju) 1/2012 : Mat Turin Jakal Keigs * Rijdan   Turih Honda Solata -: Jakal Keigs Pun(Ju) 1/2012 : Mat Turin Jakal Keigs * Rijdan   Turih Honda Solata -: Jakal Keigs Pun(Ju) 1/2012 : Mat Turin Jakal Keigs * Rijdan   Turih Honda Solata -: Jakal Keigs Pun(Ju) 1/2012 : Mat Turin Jakal Keigs * Rijdan   Turih Honda Solata -: Jakal Keigs Pun(Ju) 1/2012 : Mat Turin Jakal Keigs * Rijdan   Turih Honda Solata -: Jakal Keigs Pun(Ju) 1/2012 : Mat Turin Jakal Keigs * Rijdan   Turih Honda Solata Kiejs Pun(Ju) 1/2012 : Mat Turin Jakal Keigs * Rijdan   Turih Honda Solata Kiejs Pun(Ju) 1/2012 : Mat Turin Jakal Keigs * Rijdan   Turih Honda Solata Kiejs Pun(Ju) 1/2012 : Mat Turin Jakal Keigs * Rijdan   Turih Honda Solata Kiejs Pun(Ju) 1/2012 : Mat Turin Jakal Keigs * Rijdan   Turih Honda Solata Keigs Pun(Ju) 1/2012 : Mat Turin Jakal Keigs</td><td>Name Penult :: ZASMIRAH FATTN BINT ZAMSARI   No Kad Pengenaian (Baru/Lama) : 90073135940   Subatah / Gred : PENBANTU PENGURUSAN MURID GRED N17   Tarkh Lantikan Sekarang :: 25/08/2015   Tarkh Lantikan Sekarang :: 25/08/2015   Tarkh Lantikan Sekarang :: 25/08/2015   Tarkh Lantikan Sekarang :: 25/08/2015   Tarkh Lantikan Sekarang :: 25/08/2015   Tarkh Lantikan Sekarang :: 25/08/2015   Tarkh Lantikan Sekarang :: 25/08/2015   Tarkh Lantikan Sekarang :: SURUHANJAYA PERKHIDMATAN PELAJARAN</td><td>Nome Penuh:: ZASMIRAH FATIN BINTI ZAMSARI   Net inda Peni penuh   Nome Penuh:: ZASMIRAH FATIN BINTI ZAMSARI   Net inda Peni penuh   Nome Republi:: SUSUALIANA VA PENUH IDENULUSAN MURID GRED N17   Tarikh Lantikan Sekarang :: ZS/08/2015   Tenpik Bertugas : SUSUALIANA VA PENUH IDENULUSAN MURID GRED N17   Tarikh Lantikan Sekarang :: ZS/08/2015   Tenpik Bertugas : SUSUALIANA VA PENUH IDENULUSAN MURID GRED N17   Tarikh Lantikan Sekarang :: ZS/08/2015   Tenpik Bertugas : SUSUALIANA VA PENUH IDENULUSAN MURID GRED N17   Tarikh Lantikan Sekarang :: ZS/08/2015   Tenpik Bertugas : SUSUALIANA VA PENUH IDENULUSAN MURID GRED N17   Tenpik Bertugas : SUSUALIANA VA SERVILANA VA SERVILANA VA SERVILANA VA PENUH IDENULUSAN MURID GRED N17   Tenpik Bertugas : SUSUALIANA VA SERVILANA VA SERVILANA VA SERV</td><td>Amage Deruch: Adda Pengenalian (Barry/Lam) 900713122940 Method   Sawdah / Cred: PEPMAAUN/Lam) 900713122940 Method   Sawdah / Cred: Sambah / Samba Permanu Method   Tarish Lantikan Sekarang : 25/08/2015 Surkuh / Arish Method   Tarish Lantikan Sekarang : 25/08/2015 Nume Method   Tarish Lantikan Sekarang : 25/08/2015 Nume Method   Tarish Lantikan Sekarang : 25/08/2015 Nume Method   Tarish Lantikan Sekarang : 25/08/2015 Nume Method   Tarish Lantikan Sekarang : 25/08/2015 Nume Method   Tarish Lantikan Sekarang : 25/08/2015 Nume Method   Tarish Lantikan Sekarang : 25/08/2015 Nume Tarish Lantikan Sekarang :   Tarish Method Sekarang : 25/08/2012 Nume Tarish Method Sekarang :   Tarish Method Sekarang : 25/08/2012 Nume Tarish Method Sekarang :   Tarish Method Sekarang : 20/01/2012 Nume Turkun Starkang Method Sekarang : Tarish Method Sekarang :   Tarish Method Sekarang : 21/01/2012 Nume Turkun Starkang Method Sekarang : Tarish Method Sekarang :   Tarish Method Sekarang : 21/01/2012 Nume Turkun Starkang Method Sekarang : Tarish Method Sekarang :   Tarish Method Sekarang : 21/01/2012 Nume Turkun Starkang Method Sekarang : Tarish Method Sekarang :   Tarish Method Sekarang : 21/01/2012 Nume Turkun Starkang Method Sekarang Method Sekarang Sekarang S</td><td>Name Penuh:: ZASHIRAH FATIN BINTI ZAMSARI   Name Penuh:: ZASHIRAH FATIN BINTI ZAMSARI   Name Penuh:: Penuh::   Name Penuh:: Penuh::  <t< td=""><td>Nama Penuh: ASMIRAH FATIN BINTI ZAMSARI   No Kad Pengenalan (Baru/Lam): 90073123949   Jawaian / cred : PENDANU PENNANUKID GRED N17   Taribu Latikan Sekarang : 25/08/2015   Tempa Berlugs : SURUHANANAK PERKHIDMATAN PELAJARAN      Prepreprepreprepreprepreprepreprepreprepr</td><td>Name Penuh: Image Penuh:   Name Penuh: Image Penuh:   Name Penuh: Image Penuh:</td></t<></td></td<> <td>Image: specific and specific and</td> <td>Anima Penuh : ZASMIRAH FATIN BINT ZAMSARI   No kad Pengenalan (Baru/Luma) : Pengenalan (Baru/Luma) :   Savatah / Grei : Pengenalan (Baru/Luma) :   Savatah / Grei : Sukutah / Arca   Tarkh Lantikan Sekarang :: St/09/2015   Tarkh Lantikan Sekarang :: St/09/2015   Tarkh Cantikan Sekarang :: St/09/2015   Tark</td> <td>Image Denub: ZASMIRAM FATIN BINT ZAMSARI   No kar Pengenalan (Buru,Lami): BOUTSI 25940   Jawatan / Grei : FPEMABUT DENUBLIANS NURLIG GRED N17   Tarikh Lamikan Sekarang : 25/00/2015   Tarikh Lamikan Sekarang : 25/00/2015   Tarikh Lamikan Sekarang : 25/00/2015   Tarikh Lamikan Sekarang : 25/00/2015   Tarikh Lamikan Sekarang : 25/00/2015   Tarikh Lamikan Sekarang : 25/00/2015   Tarikh Lamikan Sekarang : 25/00/2015   Tarikh Lamikan Sekarang : 25/00/2015   Tarikh Lamikan Sekarang : 25/00/2015   Tarikh Lamikan Sekarang : 25/00/2015   Tarikh Lamikan Sekarang : 25/00/2015   Tarikh Lamikan Sekarang : 25/00/2015   Tarikh Lamikan Sekarang : 25/00/2015   Tarikh Lamikan Sekarang : 25/00/2015   Tarikh Monikan Sekarang : 25/00/2015   Tarikh Monikan Sekarang : 25/00/2015   Tarikh Monikan Sekarang : 26/00/2015   Tarikh Monikan Sekarang : 26/00/2015   Tarikh Monikan Sekarang : 26/00/2015   Tarikh Monikan Sekarang : 26/00/2015   Tarikh Monikan Sekarang : 26/00/2015   Tarikh Monikan Sekarang : 26/00/2015   Tarikh Monikan Sekarang : 26/00/2015   Tarikh Monikan Sekarang : 26/00/2015   Tarikh Monikan Sekarang : 26/00/2015   Tarikh Monikan Sekarang : 26/00/2015   Tarikh Monikan Sekarang : 26/00/2015   Tarikh Monikan Sekarang :</td>                                                                                                    | Image Densiti: Image Densiti:   Image Densiti: Image Densiti:   Image Densiti: Image                                                                                                    | Annua Penul:: ZASHIRAH FATIN BINTI ZAMSARI   Pri Bruds Pri Bruds Pri B                                                                                                    | Import Profile   Import Profile   Impor                                                                                                    | Nama Penuh: ZSMIRAH FATIN BINTI ZAMSARI   Nama Penuh: PCH India   Nama Penuh: PCH India   Nama Penuh: PCH Ind                                                                                                    | Norma Norma   Norma Norma                                                                                                    | Names Penult:: ZASMIRAM FATIN BUNT ZAMSARI   No kad Pengenalan (Bar(VLams): 900713125940   Sawatan / Cred : PEMBANU PERKORUSSAN MURID GRED N17   Tarikh Lantikan Sekarang :: 25/06/2015   Tarikh Lantikan Sekarang :: 25/06/2015   Tarikh Lantikan Sekarang :: 25/06/2015   Tarikh Lantikan Sekarang :: 25/06/2015   Tarikh Lantikan Sekarang :: 25/06/2015   Tarikh Lantikan Sekarang :: 25/06/2015   Tarikh Lantikan Sekarang :: 25/06/2015   Tarikh Lantikan Sekarang :: 25/06/2015   Tarikh Lantikan Sekarang :: 25/06/2015   Tarikh Lantikan Sekarang :: 25/06/2015   Tarikh Lantikan Sekarang :: 25/06/2015   Tarikh Lantikan Sekarang :: 25/06/2015   Tarikh Lantikan Sekarang :: 25/06/2015   Tarikh Lantikan Sekarang :: 25/06/2015   Tarikh Model Sein Moter ************************************                                                                                                    | Names Penul::: ZASMIRAH FATIN BINTI ZAMSARI   No Kad Pengenalan (Baru/Lams): 900713125540   Sawaian / Cred :: FPEMBATU PERGURUSSAN MURID GRED N17   Tarikh Lantikan Sekarang :: 25/06/2015   Tarikh Lantikan Sekarang :: 25/06/2015   Tarikh Lantikan Sekarang :: 25/06/2015   Tarikh Lantikan Sekarang :: 25/06/2015   Tarikh Lantikan Sekarang :: 25/06/2015   Tarikh Lantikan Sekarang :: 25/06/2015   Tarikh Lantikan Sekarang :: 25/06/2015   Tarikh Lantikan Sekarang :: 25/06/2015   Tarikh Lantikan Sekarang :: 25/06/2015   Tarikh Lantikan Sekarang :: 25/06/2015   Tarikh Lantikan Sekarang :: 25/06/2015   Tarikh Lantikan Sekarang :: 25/06/2015   Tarikh Lantikan Sekarang :: 25/06/2015   Tarikh Lantikan Sekarang :: 25/06/2015   Tarikh Modak Sim Nitors Pinene- Jadak Mine Pu (A) 1/2012 : Nati Turu Jadak Mines   Tarihan Mondak Sim Nitors Pinene- Jadak Mines Pu (A) 1/2012 : Nati Turu Jadak Mines   Tarihan Mondak Sim Nitors Pinene- Jadak Mines Pu (A) 1/2012 : Nati Turu Jadak Mines   Tarihan Mondak Sim Nitors Pinene- Jadak Mines Pu (A) 1/2012 : Nati Turu Jadak Mines   Tarihan Mondak Sim Nitors Yang Mindenisan Itah deemak din dikemakin menglut perform menglut perform mengl                                                                                                    | Norma Penuh : ZASMIRAH FATIN BINT ZAMSARI   Nema Penuh : ZASMIRAH FATIN BINT ZAMSARI   Nema Penuh : Penuha   Sowtan / Crei : Penuha   Sowtan / Crei : Penuha   Sowtan / Crei : Soutan / Crei :   Tempat Bertugas : SURUHANJAYA PERKHIDMATAN PELAJARAN    Penuha Penuha Penu                                                                                                    | Nama Penuh :: ZASHIRAH FATIN BINTI ZAMSARI   Nama Penuh :: ZASHIRAH FATIN BINTI ZAMSARI   Na Kad Pengenalan (Baru/Lama) :: 90073125540   Wattahn / Grei : PENdaNTU Penkokun MURID GRED N17   Tarikh Lantikan Sekarang :: 25/08/2015   Tempat Bertugas :: SURUHANJAYA PEKKHIDMATAN PELAJARAN      Penkan fordia Jobata -: Jakal Keigs Pun(Ju) 1/2012 : Mat Turin Jakal Keigs * Rijdan   Turih Honda Babata -: Jakal Keigs Pun(Ju) 1/2012 : Mat Turin Jakal Keigs * Rijdan   Turih Honda Solata -: Jakal Keigs Pun(Ju) 1/2012 : Mat Turin Jakal Keigs * Rijdan   Turih Honda Solata -: Jakal Keigs Pun(Ju) 1/2012 : Mat Turin Jakal Keigs * Rijdan   Turih Honda Solata -: Jakal Keigs Pun(Ju) 1/2012 : Mat Turin Jakal Keigs * Rijdan   Turih Honda Solata -: Jakal Keigs Pun(Ju) 1/2012 : Mat Turin Jakal Keigs * Rijdan   Turih Honda Solata -: Jakal Keigs Pun(Ju) 1/2012 : Mat Turin Jakal Keigs * Rijdan   Turih Honda Solata -: Jakal Keigs Pun(Ju) 1/2012 : Mat Turin Jakal Keigs * Rijdan   Turih Honda Solata -: Jakal Keigs Pun(Ju) 1/2012 : Mat Turin Jakal Keigs * Rijdan   Turih Honda Solata Kiejs Pun(Ju) 1/2012 : Mat Turin Jakal Keigs * Rijdan   Turih Honda Solata Kiejs Pun(Ju) 1/2012 : Mat Turin Jakal Keigs * Rijdan   Turih Honda Solata Kiejs Pun(Ju) 1/2012 : Mat Turin Jakal Keigs * Rijdan   Turih Honda Solata Kiejs Pun(Ju) 1/2012 : Mat Turin Jakal Keigs * Rijdan   Turih Honda Solata Keigs Pun(Ju) 1/2012 : Mat Turin Jakal Keigs                                                                                                    | Name Penult :: ZASMIRAH FATTN BINT ZAMSARI   No Kad Pengenaian (Baru/Lama) : 90073135940   Subatah / Gred : PENBANTU PENGURUSAN MURID GRED N17   Tarkh Lantikan Sekarang :: 25/08/2015   Tarkh Lantikan Sekarang :: 25/08/2015   Tarkh Lantikan Sekarang :: 25/08/2015   Tarkh Lantikan Sekarang :: 25/08/2015   Tarkh Lantikan Sekarang :: 25/08/2015   Tarkh Lantikan Sekarang :: 25/08/2015   Tarkh Lantikan Sekarang :: 25/08/2015   Tarkh Lantikan Sekarang :: SURUHANJAYA PERKHIDMATAN PELAJARAN                                                                                                    | Nome Penuh:: ZASMIRAH FATIN BINTI ZAMSARI   Net inda Peni penuh   Nome Penuh:: ZASMIRAH FATIN BINTI ZAMSARI   Net inda Peni penuh   Nome Republi:: SUSUALIANA VA PENUH IDENULUSAN MURID GRED N17   Tarikh Lantikan Sekarang :: ZS/08/2015   Tenpik Bertugas : SUSUALIANA VA PENUH IDENULUSAN MURID GRED N17   Tarikh Lantikan Sekarang :: ZS/08/2015   Tenpik Bertugas : SUSUALIANA VA PENUH IDENULUSAN MURID GRED N17   Tarikh Lantikan Sekarang :: ZS/08/2015   Tenpik Bertugas : SUSUALIANA VA PENUH IDENULUSAN MURID GRED N17   Tarikh Lantikan Sekarang :: ZS/08/2015   Tenpik Bertugas : SUSUALIANA VA PENUH IDENULUSAN MURID GRED N17   Tenpik Bertugas : SUSUALIANA VA SERVILANA VA SERVILANA VA SERVILANA VA PENUH IDENULUSAN MURID GRED N17   Tenpik Bertugas : SUSUALIANA VA SERVILANA VA SERVILANA VA SERV                                                                                                    | Amage Deruch: Adda Pengenalian (Barry/Lam) 900713122940 Method   Sawdah / Cred: PEPMAAUN/Lam) 900713122940 Method   Sawdah / Cred: Sambah / Samba Permanu Method   Tarish Lantikan Sekarang : 25/08/2015 Surkuh / Arish Method   Tarish Lantikan Sekarang : 25/08/2015 Nume Method   Tarish Lantikan Sekarang : 25/08/2015 Nume Method   Tarish Lantikan Sekarang : 25/08/2015 Nume Method   Tarish Lantikan Sekarang : 25/08/2015 Nume Method   Tarish Lantikan Sekarang : 25/08/2015 Nume Method   Tarish Lantikan Sekarang : 25/08/2015 Nume Method   Tarish Lantikan Sekarang : 25/08/2015 Nume Tarish Lantikan Sekarang :   Tarish Method Sekarang : 25/08/2012 Nume Tarish Method Sekarang :   Tarish Method Sekarang : 25/08/2012 Nume Tarish Method Sekarang :   Tarish Method Sekarang : 20/01/2012 Nume Turkun Starkang Method Sekarang : Tarish Method Sekarang :   Tarish Method Sekarang : 21/01/2012 Nume Turkun Starkang Method Sekarang : Tarish Method Sekarang :   Tarish Method Sekarang : 21/01/2012 Nume Turkun Starkang Method Sekarang : Tarish Method Sekarang :   Tarish Method Sekarang : 21/01/2012 Nume Turkun Starkang Method Sekarang : Tarish Method Sekarang :   Tarish Method Sekarang : 21/01/2012 Nume Turkun Starkang Method Sekarang Method Sekarang Sekarang S                                                                                                    | Name Penuh:: ZASHIRAH FATIN BINTI ZAMSARI   Name Penuh:: ZASHIRAH FATIN BINTI ZAMSARI   Name Penuh:: Penuh::   Name Penuh:: Penuh:: <t< td=""><td>Nama Penuh: ASMIRAH FATIN BINTI ZAMSARI   No Kad Pengenalan (Baru/Lam): 90073123949   Jawaian / cred : PENDANU PENNANUKID GRED N17   Taribu Latikan Sekarang : 25/08/2015   Tempa Berlugs : SURUHANANAK PERKHIDMATAN PELAJARAN      Prepreprepreprepreprepreprepreprepreprepr</td><td>Name Penuh: Image Penuh:   Name Penuh: Image Penuh:   Name Penuh: Image Penuh:</td></t<>                                                                                                    | Nama Penuh: ASMIRAH FATIN BINTI ZAMSARI   No Kad Pengenalan (Baru/Lam): 90073123949   Jawaian / cred : PENDANU PENNANUKID GRED N17   Taribu Latikan Sekarang : 25/08/2015   Tempa Berlugs : SURUHANANAK PERKHIDMATAN PELAJARAN      Prepreprepreprepreprepreprepreprepreprepr                                                                                                    | Name Penuh: Image Penuh:   Name Penuh: Image Penuh:                                                                                                    | Image: specific and specific and                                                                                                    | Anima Penuh : ZASMIRAH FATIN BINT ZAMSARI   No kad Pengenalan (Baru/Luma) : Pengenalan (Baru/Luma) :   Savatah / Grei : Pengenalan (Baru/Luma) :   Savatah / Grei : Sukutah / Arca   Tarkh Lantikan Sekarang :: St/09/2015   Tarkh Lantikan Sekarang :: St/09/2015   Tarkh Cantikan Sekarang :: St/09/2015   Tark                                                                                                    | Image Denub: ZASMIRAM FATIN BINT ZAMSARI   No kar Pengenalan (Buru,Lami): BOUTSI 25940   Jawatan / Grei : FPEMABUT DENUBLIANS NURLIG GRED N17   Tarikh Lamikan Sekarang : 25/00/2015   Tarikh Lamikan Sekarang : 25/00/2015   Tarikh Lamikan Sekarang : 25/00/2015   Tarikh Lamikan Sekarang : 25/00/2015   Tarikh Lamikan Sekarang : 25/00/2015   Tarikh Lamikan Sekarang : 25/00/2015   Tarikh Lamikan Sekarang : 25/00/2015   Tarikh Lamikan Sekarang : 25/00/2015   Tarikh Lamikan Sekarang : 25/00/2015   Tarikh Lamikan Sekarang : 25/00/2015   Tarikh Lamikan Sekarang : 25/00/2015   Tarikh Lamikan Sekarang : 25/00/2015   Tarikh Lamikan Sekarang : 25/00/2015   Tarikh Lamikan Sekarang : 25/00/2015   Tarikh Monikan Sekarang : 25/00/2015   Tarikh Monikan Sekarang : 25/00/2015   Tarikh Monikan Sekarang : 26/00/2015   Tarikh Monikan Sekarang : 26/00/2015   Tarikh Monikan Sekarang : 26/00/2015   Tarikh Monikan Sekarang : 26/00/2015   Tarikh Monikan Sekarang : 26/00/2015   Tarikh Monikan Sekarang : 26/00/2015   Tarikh Monikan Sekarang : 26/00/2015   Tarikh Monikan Sekarang : 26/00/2015   Tarikh Monikan Sekarang : 26/00/2015   Tarikh Monikan Sekarang : 26/00/2015   Tarikh Monikan Sekarang : 26/00/2015   Tarikh Monikan Sekarang :                                                                                                    | Pierrode   Pierrode   Piero                                                                                                    | Name Penuh:: ZASHIKAH FATIN BINTI ZAMSABI   Name Penuh:: ZASHIKAH FATIN BINTI ZAMSABI   Name Penuh:: PENBAD   Name Penuh:: SCORPTION   Name Penuh:: SCORPTION   Name Penu:: SCO                                                                                                    | Name Penuh:: ZASMIRAH FATIN BINTI ZAMSARI   Name Penuh:: ZASMIRAH FATIN BINTI ZAMSARI   Name Penuh:: PENERAL   Name Penuh:: SCORD'SCORD:   Name Penuh:: SCORD'SCORD:   Name Penuh:: SCORD:   Name Penuh:: SCORD:   Name Penuh:: SCORD:   Name Penuh:: SCORD:   Name Penuh:: SCORD:   Name Penuh:: SCORD:   Name Penuh:: SCORD:   Name Penuh:: SCORD:   Name Penuh:: SCORD:   Name Penuh:: SCORD:   Name Penuh:: SCORD:   Name Penuh:: SCORD:   Name Penuh:: SCORD::   Name Penuh:: SCORD::   Name Penuh:: SCORD::   Name Penuh:: SCORD::   Name Penuh:: SCORD::   Name Penuh:: SCORD::   Name Penuh:: SCORD::   Name Penu:: SCORD::   Name Penu:: SCORD:: <td>Normal Perult ZASHIBAH FATIN BINT ZAMSARI   Normal Perult Soutian / (Cel :   Normal Perult Soutian / (Cel :</td> <td>Nume Penul: ASSMEAUE FATINE BINTI ZAMSARE   Nume Penul: Samstandin (Garu/Lams):   Yourgetee Penule Penule Samstanding   Nume Penul: Samstandin (Garu/Lams):   Yourgetee Samstandin (Garu/Lams):   Nume Penul: Samstandin (Garu/Lams):   Yourgetee Samstandin (Garu/Lams):   Nume Penule Penule Samstanding   Nume Penule Penule Samstanding   Nume Penule Penule Penule Samstanding   Nume &lt;</td> <td>Image: Service Team Service Team</td> <td>Image: Service And Pengenalian (BuryLam): 2dSMIRAM FATIN BINT ZAMSARI   No dar Pengenalian (BuryLam): 90073125940   Jawatan / rote i : Pengenalian (BuryLam):   Twith Lantikan Sekarang : 25/08/2015   Twith Surkuh / rote   Twith Surkuh / rote   Twith Surkuh / rote   Twith Pengenalian (BuryLam):   Twith Surkuh / rote   Twith Surkuh / rote   Twith Pengenalian (BuryLam):   Twith Pengenalian (BuryLam):   Twith Surkuh / rote   Twith Pengenalian (BuryLam):   Twith Pengenalian (BuryLam):   Twith Pengenali</td> <td>Nime Penul: CASMIRAM FATIN BINT ZAMSARI   Nime Penul: CASMIRAM FATIN BINT ZAMSARI   Nime Penul: Nime Arenul:   Nime Penul: Penultasi   Nime Penul: Penultasi   Nime Pe</td> <td>Name Denut: ZASMIRAH FATIN BINTI ZAMSARI   No kad Pengenalan (Baru/Lama): W19 Mds   No kad Pengenalan (Baru/Lama): W19 Mds  <t< td=""><td>A production</td><td>A man Benul: ZASMIRAH FATIN BINTI ZAMSARI   No kad Pengenalan (Baru/Lami): 200513125940   Jawaian / ceel : FPEMBATU PERGURUSAN MURID GRED N17   Tarkh Lantikan Sekarang : 25/06/2015   Tarkh Lantikan Sekarang : 25/06/2015   Tarkh Pelkeke Melke Sekarang : 7   Tarkh Pelkeke Melke Sekarang : 7   Tarkh Pelkeke Melke Sekarang : 7   Tarkh Pelkeke Melke Sekarang :</td><td>Name Penuh::::::::::::::::::::::::::::::::::::</td><td>Name Perside   Name Perside   Name Persi</td><td>Norma Penuh: ZASMIRAH FATIN BUNT ZAMSARI   Norma Penuh: ZASMIRAH FATIN BUNT ZAMSARI   Norma Penuh: Pendad   Sowian / Crei: September   Sowian / Crei: September   Twin Sowian / Crei:   Sowian / Crei: Supember   Twin Supember   Somian / Crei: Supember   Somian / Crei: Supember   Som</td><td>Image: marking in personal in [Barry Lamps]: 265/08/2015   Image: marking in the personal in [Barry Lamps]: 265/08/2015   Image: marking in the personal in [Barry Lamps]: 25/08/2015   Image: marking in the personal in [Barry Lamps]: 25/08/2015   Image: marking in the personal in [Barry Lamps]: 25/08/2015   Image: marking in the personal in [Barry Lamps]: 25/08/2015   Image: marking in the personal in [Barry Lamps]: 25/08/2015   Image: marking in the personal in [Barry Lamps]: 25/08/2015   Image: marking in the personal in [Barry Lamps]: 25/08/2015   Image: marking in the personal in [Barry Lamps]: 25/08/2015   Image: marking in the personal in [Barry Lamps]: 25/08/2015   Image: marking in the personal in [Barry Lamps]: Image: marking in the personal in [Barry Lamps]:   Image: marking in the personal in [Barry Lamps]: Image: marking in the personal in [Barry Lamps]:   Image: marking in the personal in [Barry Lamps]: Image: marking in the personal in [Barry Lamps]:   Image: marking in the personal in [Barry Lamps]: Image: marking in the personal in [Barry Lamps]:   Image: marking in the personal in the personal in the</td><td>Nama Penuh: ZASMIRAH FATIN BINTI ZAMSARI   No Kad Pengenalan (Baru/Lams): 900713125940   Jowatan / crist Pengenalan (Baru/Lams):   Jowatan / crist Sentokuras):   Jowatan / crist Sentokuras):   Temper Temper   Temper Temper   Temper Sentokuras):   Sentokuras: Sentokuras):   Sentokuras: Sentokuras:   Sentokuras: Sentokuras:<!--</td--><td>Names Penuh: ZASHURAH FATIN BINTI ZANSARI   No Kad Pengenalan (Reurgana): 90073125940   Javatan / cred : Terphet Neutron (Benugana):   Terminet Berugas : SURUHANJAKA PERKHIDUNATAN PELAJARAN   Pel India Pel India &lt;</td><td>Image: Benuh: Image: Apsilon Appilon Benuh:   Image: Benuh: Image: Appilon Benuh:   Image: Benuh: Image: Benuh:   Image: Benuh: Image: Benuh:   Image: Benuh:</td></td></t<><td>Name Penuh:: ZASMIRAH FATIN BINTI ZAMSARI   Name Penuh:: ZASMIRAH FATIN BINTI ZAMSARI   Name Penuh:: Penuhypenula   Subata /r.generala Story 100/13123940   Subata /r.generala Story 100/13123940   Subata /r.generala Story 100/13123940   Subata /r.generala Story 100/13123940   Subata /r.generala Story 100/13123940   Subata /r.generala Story 100/13123940   Subata /r.generala Story 100/13123940   Subata /r.generala Story 100/13123940   Subata /r.generala Story 100/13123940   Subata /r.generala Story 100/13123940   Subata /r.generala Story 100/13123940   Subata /r.generala Story 100/17   Subata /r.generala Story 100/17   Sub</td><td>Nimes Penuh: ZASMIRAH FATIN BINT ZAMSARI   Nimes Penuh: ZASMIRAH FATIN BINT ZAMSARI   Nimes Penuh: Penuhukui:   Diawitan / Grei : Penuhukui:   Diawitan / Grei : Penuhukui:   Trich Lantikan Sekarang : 24/09/2015   Trich Lantikan Sekarang : 24/09/2015   Trich Lantikan Sekarang : 24/09/2015   Trich Lantikan Sekarang : 24/09/2015   Trich Lantikan Sekarang : 24/09/2015   Trich Lantikan Sekarang : 24/09/2012   Trich Lantikan Sekarang : 24/09/2012   Trich Lantikan Sekarang : 24/09/2012   Trich Lantikan Sekarang : 24/09/2012   Trich Penuku Kota Meter Penuku Kota Meter Puluk 1/2022 Penuku Kota Meter Penuku Kota Meter Puluk 1/2022   Trich Penuku Kota Meter Puluk 1/2022 Penuku Kota Meter Puluk 1/2022   Trich Penuku Kota Meter Puluk 1/2022 Penuku Kota Meter Puluk 1/2022   Trich Penuku Kota Meter Penuku Kota Meter Puluk 1/2022 Penuku Kota Meter Penuku Kota Meter Puluk 1/2022   Trich Penuku Kota Meter Penuku Kota Meter Penuku Kota Meter Puluk 1/2022   Trich Penuku Kota Meter Penuku Kota Meter Penuku Kota Meter Puluk 1/2022   Trich Penuku Kota Meter Penuku Kota Meter Penuku Kota Meter Penuku Kota Meter Penuku Kota Meter Penuku Kota Meter Penuku Kota Meter Penuku Kota Meter Penuku Kota Meter Penuku Kota Meter Penuku Kota Meter Penuku Kota Meter Penuku Kota Meter Penuku Kota Penuku Kota Meter Penuku Kota Penuku Kota Penuku Kota Penuku Kota Penuku Kota Penuku Kota Penuku Kota Penuku Kota Penuku Kota Penuku Kota Penuku Kota Penuku Kota Penuku Kota Penuku Kota Penuku Kota Penuku Kota Penuku Kota Penuku Kota</td><td>Name Petition   Name Petition   Name</td><td>Name Penuh: ZASMIRAH FATIN BINTI ZAMSARI   No Kad Pengendan ((aru/Lam): 900/13/23/90   Namatani (Get : PENdakut Pendakut Pendak</td><td>Nama Penuh:: ZASMIRAH FATIN BINTI ZAMSARI   No kod Pengenalan (Baru/Lam): 900713123940   Nama Penuh:: ZASMIRAH FATIN BINTI ZAMSARI   Nama Penuh:: ZASMIRAH FATIN BINTI ZAMSARI   Nama Penuh:: ZASMIRAH FATIN BINTI ZAMSARI   Nama Penuh:: ZASMIRAH FATIN BINTI ZAMSARI   Penuhati Penuhati Penuh</td><td>Image: Section Provide Transformation Transformation Tr</td><td>Image: Section of the section of the sec</td><td>Image: Section Section Sect</td><td>almana Penuh: ZASMIRAH FATIN BINTI ZAMSARI     Na Kad Penuh: ZASMIRAH FATIN BINTI ZAMSARI     Na Kad Penuh: ZASMIRAH FATIN BINTI ZAMSARI     Na Kad Penuh: ZASMIRAH FATIN BINTI ZAMSARI     Na Kad Penuh: Zasmira     Na Kad Penuh: Zasmira     Na Kad Penuh: Zasmira     Na Kad Penuh: Zasmira     Na Kad Penuh: Zasmira     Na Kad Penuh: Zasmira     Na Kad Penuh: Zasmira     Na Kad Penuh: Zasmira     Na Kad Penuh: Zasmira        Na Kad Penuh: Zasmira           Na Kad Penuh: Zasmira                                                                                                    <td>Name Penuh: ZASHIRAH FATIN BINTI ZAMSARI   No kad Penuh: Penkakni (Baru)ana):   Soutah / Gord : EPenkakni VenkoBRUSINA MURID GRED N17   Tarikh Lantikan Sekarang : ZS/06/2015   Tempet Bertuges :: SURUHANJAYA PERKHIDMATAN PELAJARAN   Penkakni VenkoBRUSINA MURID GRED N17 Tempet Bertuges :: SURUHANJAYA PERKHIDMATAN PELAJARAN Penkakni VenkoBRUSINA MURID GRED N17 Tempet Bertuges :: SURUHANJAYA PERKHIDMATAN PELAJARAN Penkakni VenkoBRUSINA MURID GRED N17 Tempet Bertuges :: SURUHANJAYA PERKHIDMATAN PELAJARAN Penkakni Keta Jakata - Jakata Ketaga Pulata - Jakata Ketaga Tumu Jakata Ketaga Tumu Jakata Ket</td><td>Nama Penuh ::       ZASHIRAH FATIN BINTI ZAMSARI         No Kad Pengenalan (Baru/Lama) :       900713125940         No Kad Pengenalan (Baru/Lama) :       900713125940         Nama Penuh ::       Softwart Networkshow NURDL GRED N17         Tarikh Lantikan Sekarang ::       25/08/2015         Tempat Bertugas ::       SURUHANJAYA PERKHIDMATAN PELAJARAN         Pengenala Retugas ::       SURUHANJAYA PERKHIDMATAN PELAJARAN         Pengenala Retugas ::       SURUHANJAYA PERKHIDMATAN PELAJARAN         Pengenala Retugas ::       SURUHANJAYA PERKHIDMATAN PELAJARAN         Pengenala Retugas ::       SURUHANJAYA PERKHIDMATAN PELAJARAN         Pengenala Retugas ::       SURUHANJAYA PERKHIDMATAN PELAJARAN         Pengenala Retugas ::       SURUHANJAYA PERKHIDMATAN PELAJARAN         Pengenala Retugas ::       SURUHANJAYA PERKHIDMATAN PELAJARAN         Pengenala Retugas ::       SURUHANJAYA PERKHIDMATAN         Pengenala Retugas ::       SURUHANJAYA PERKHIDMATAN         Pengenala Retugas ::       SURUHANJAYA PERKHIDMATAN         Pengenala Retugas ::       SURUHANJAYA PERKHIDMATAN         Pengenala Retugas ::       SURUHANJAYA PERKHIDMATAN         Pengenala Retugas ::       SURUHANJAYA PERKHIDMATAN         Pengenala Retugas ::       SURUHANJAYA PERKHIDMATAN         Pengenala Retugas ::       SURUHANJA</td><td>Nama Penuh :: ZASMIRAH FATIN BINTI ZAMSARI   Nama Penuh :: 90713125940   Jawatan / Gred : PHBBANTU PENGURUSAN MURID GED N17   Tarikh Lanka Sekarang : 25/09/2015   Tempat Bertugas :: SURUHANAYA PERKHIDMATAN PELAJARAN</td><td>Nama Penuh : ZASMIRAH FATIN BINT ZAMSARI   No Kad Pengenalan (Baru/Lam) : 90073125949   Sawdan / Gred : PEMBAUT UPURJUKJAN MURID GRED N17   Tarkh Lantikan Sekarang : 25/08/2015   Tarkh Lantikan Sekarang : 25/08/2015   Tarkh Lantikan Sekarang : 25/08/2015   Tarkh Lantikan Sekarang : 25/08/2015   Tarkh Lantikan Sekarang : 25/08/2015   Tarkh Lantikan Sekarang : 25/08/2015   Tarkh Lantikan Sekarang : 25/08/2015   Tarkh Lantikan Sekarang : 20/08/2015   Tarkh Lantikan Sekarang : 20/08/2015   Tarkh Lantikan Sekarang : 20/08/2015   Tarkh Lantikan Sekarang : 20/08/2015   Tarkh Lantikan Sekarang : 20/08/2015   Tarkh Lantikan Sekarang : 0   Tarkh Lantikan Sekarang : 0</td><td>Nama Penuh: 255MIRAH FATIN BINTI ZAMSARI   Nawtan / Gred: 25000/213125940   Sawtan / Gred: 25000/2015   Tarikh Lantikan Sekarang: 25000/2015   Tarikh Lantikan Sekarang: 25000/2015   Tarikh Lantikan Sekarang: 25000/2015   Tarikh Lantikan Sekarang: 25000/2015   Tarikh Lantikan Sekarang: 25000/2015   Tarikh Lantikan Sekarang: 25000/2015   Tarikh Lantikan Sekarang: 50000   Tarikh Lantikan Sekarang: 500000   Tarikh Lantikan Sekarang: 500000   Tarikh Lantikan Sekarang: 5000000   Tarikh Lantikan Sekarang: 500000000000   Tarikh Lantikan Sekarang: 5000000000000000000000000000000000000</td><td>Name Penuh: ZASMIRAH FATIN BINTI ZAMSARI   Nema Penuh: ZASMIRAH FATIN BINTI ZAMSARI   Nema Penuh: POD Pedu   Jawaian / Gred: ZASMIRAH FATIN BINTI ZAMSARI   Nema Penuh: ZASMIRAH FATIN BINTI ZAMSARI   Nema Penuh: POD Pedu   Jawaian / Gred: ZASMIRAH FATIN BINTI ZAMSARI   Nema Penuh: ZASMIRAH FATIN BINTI ZAMSARI   Jawaian / Gred: ZASMIRAH FATIN BINTI ZAMSARI   Nema Penuh: ZASMIRAH FATIN BINTI ZAMSARI   Jawaian / Gred: ZASMIRAH FATIN BINTI ZAMSARI</td><td>Image Denub::::::::::::::::::::::::::::::::::::</td><td>Image: specific production   Image: specific production   Image: specifi</td><td>Name Renut: ZASMIRAH FATIN BINTI ZAMSARI   No Kad Pengenalan (Baru/Lama): 900/13125340   Savatan / Gred : PEMBATU Pendau   Tarikh Lantikan Sekarang: 20/08/2015   Tarikh Lantikan Sekarang: 20/08/2015<td>Name Perult :: ZASMIRAH FATIN BINTI ZAMSARI   No kad Pengenalan (Ban/Lama) : 900713125940   Savatah / Gred : : PEMBANTU PENGURUSAN MURID GRED N17   Tarikh Lamikan Sekarang :: 25/007/015   Tarikh Lamikan Sekarang :: SURUHANJAVA PERKHIDMATAN PELAJARAN   <b>DEXMERSION MODELER: Lamit And Defension Model Selection (Markov Control Region Control Region Contr</b></td><td>Nama Penuh :: ZASMIRAH FATIN BINTI ZAMSARI   No Kad Pengenalan (Baru)Lama) : 900713125940   Jawatan / Gred :: PEMBATU PEMBATU PENGUSAN MURID GRED N17   Tarkih Latihan Sakarang :: 25/08/2015   Tempat Bertugas :: SURUHANJAYA PERKHIDMATAN PELAJARAN   Peli Puda Peli Puda</td><td>Nama Penuh :: ZASMIRAH FATIN BINTI ZAMSARI   No Kad Pengenalan (Baru/Lama) :: 900713125940   Sawatan / Gred :: PEHBANTU PENGURUSAN MURID GRED N17   Tarikh Lantikan Sekarang :: 25/08/2015   Tempa Bertugas :: SURUHANJAYA PERKHIDMATAN PELAJARAN   Pendua Ministra Sekarang :: 25/08/2015 Tempa Bertugas :: SURUHANJAYA PERKHIDMATAN PELAJARAN Pendua Katang Sekarang :: 26/08/2012 : Must Turun Jekus Kelas Pendua Katang Sekarang :: 26/08/2012 : Must Turun Jekus Kelas Pendua Kelas Sekarang :: 27/08/2012 : Must Turun Jekus Kelas Pendua Kelas Sekarang :: 28/08/2012 : Must Turun Jekus Kelas Pendua Kelas Sekarang :: 28/08/2012 : Must Turun Jekus Kelas Pendua Kelas Sekarang :: 28/08/2012 : Must Turun Jekus Kelas Pendua Kelas Sekarang :: 28/08/2013 :  Pendua Kelas Sekarang :: 28/08/2013 :  28/08/2013 :  Pendua Kelas Sekarang :: 28/08/2013 :  28/08/2013 :  28/08/2013 :  28/08/2013 :  28/08/2013 :  28/08/2013 :  28/08/2013 :  28/08/2013 :  28/08/2013 :  28/08/2013 :  28/08/2014 :  28/08/2014 :  28/08/2014 :  28/08/2014 :  28/08/2014 :  28/08/2014 :  28/08/2014 :  28/08/2014 :  28/08/2014 :  28/08/2014 :  28/08/2014 :  28/08/2014 :  28/08/2014 :  28/08/2014 :  28/08/2014 :  28/08/2014 :  28/08/2014 :  28/08/2014 :  28/08/2014 :  28/08/2014 :  28/08/2014 :  28/08/2014 :  28/08/2014 :  28/08/2014 :  28/08/2014 :  28/08/2014 :  28/08/2014 :  28/08/2014 :  28/08/2014 :  28/08/2014 :  28/08/2014 :  28/08/2014 :  28/08/2014 :  28/08/2014 :  &lt;</td></td></td></td>                                                                                                    | Normal Perult ZASHIBAH FATIN BINT ZAMSARI   Normal Perult Soutian / (Cel :   Normal Perult Soutian / (Cel :                                                                                                    | Nume Penul: ASSMEAUE FATINE BINTI ZAMSARE   Nume Penul: Samstandin (Garu/Lams):   Yourgetee Penule Penule Samstanding   Nume Penul: Samstandin (Garu/Lams):   Yourgetee Samstandin (Garu/Lams):   Nume Penul: Samstandin (Garu/Lams):   Yourgetee Samstandin (Garu/Lams):   Nume Penule Penule Samstanding   Nume Penule Penule Samstanding   Nume Penule Penule Penule Samstanding   Nume <                                                                                                    | Image: Service Team Service Team                                                                                                    | Image: Service And Pengenalian (BuryLam): 2dSMIRAM FATIN BINT ZAMSARI   No dar Pengenalian (BuryLam): 90073125940   Jawatan / rote i : Pengenalian (BuryLam):   Twith Lantikan Sekarang : 25/08/2015   Twith Surkuh / rote   Twith Surkuh / rote   Twith Surkuh / rote   Twith Pengenalian (BuryLam):   Twith Surkuh / rote   Twith Surkuh / rote   Twith Pengenalian (BuryLam):   Twith Pengenalian (BuryLam):   Twith Surkuh / rote   Twith Pengenalian (BuryLam):   Twith Pengenalian (BuryLam):   Twith Pengenali                                                                                                    | Nime Penul: CASMIRAM FATIN BINT ZAMSARI   Nime Penul: CASMIRAM FATIN BINT ZAMSARI   Nime Penul: Nime Arenul:   Nime Penul: Penultasi   Nime Penul: Penultasi   Nime Pe                                                                                                    | Name Denut: ZASMIRAH FATIN BINTI ZAMSARI   No kad Pengenalan (Baru/Lama): W19 Mds   No kad Pengenalan (Baru/Lama): W19 Mds <t< td=""><td>A production</td><td>A man Benul: ZASMIRAH FATIN BINTI ZAMSARI   No kad Pengenalan (Baru/Lami): 200513125940   Jawaian / ceel : FPEMBATU PERGURUSAN MURID GRED N17   Tarkh Lantikan Sekarang : 25/06/2015   Tarkh Lantikan Sekarang : 25/06/2015   Tarkh Pelkeke Melke Sekarang : 7   Tarkh Pelkeke Melke Sekarang : 7   Tarkh Pelkeke Melke Sekarang : 7   Tarkh Pelkeke Melke Sekarang :</td><td>Name Penuh::::::::::::::::::::::::::::::::::::</td><td>Name Perside   Name Perside   Name Persi</td><td>Norma Penuh: ZASMIRAH FATIN BUNT ZAMSARI   Norma Penuh: ZASMIRAH FATIN BUNT ZAMSARI   Norma Penuh: Pendad   Sowian / Crei: September   Sowian / Crei: September   Twin Sowian / Crei:   Sowian / Crei: Supember   Twin Supember   Somian / Crei: Supember   Somian / Crei: Supember   Som</td><td>Image: marking in personal in [Barry Lamps]: 265/08/2015   Image: marking in the personal in [Barry Lamps]: 265/08/2015   Image: marking in the personal in [Barry Lamps]: 25/08/2015   Image: marking in the personal in [Barry Lamps]: 25/08/2015   Image: marking in the personal in [Barry Lamps]: 25/08/2015   Image: marking in the personal in [Barry Lamps]: 25/08/2015   Image: marking in the personal in [Barry Lamps]: 25/08/2015   Image: marking in the personal in [Barry Lamps]: 25/08/2015   Image: marking in the personal in [Barry Lamps]: 25/08/2015   Image: marking in the personal in [Barry Lamps]: 25/08/2015   Image: marking in the personal in [Barry Lamps]: 25/08/2015   Image: marking in the personal in [Barry Lamps]: Image: marking in the personal in [Barry Lamps]:   Image: marking in the personal in [Barry Lamps]: Image: marking in the personal in [Barry Lamps]:   Image: marking in the personal in [Barry Lamps]: Image: marking in the personal in [Barry Lamps]:   Image: marking in the personal in [Barry Lamps]: Image: marking in the personal in [Barry Lamps]:   Image: marking in the personal in the personal in the</td><td>Nama Penuh: ZASMIRAH FATIN BINTI ZAMSARI   No Kad Pengenalan (Baru/Lams): 900713125940   Jowatan / crist Pengenalan (Baru/Lams):   Jowatan / crist Sentokuras):   Jowatan / crist Sentokuras):   Temper Temper   Temper Temper   Temper Sentokuras):   Sentokuras: Sentokuras):   Sentokuras: Sentokuras:   Sentokuras: Sentokuras:<!--</td--><td>Names Penuh: ZASHURAH FATIN BINTI ZANSARI   No Kad Pengenalan (Reurgana): 90073125940   Javatan / cred : Terphet Neutron (Benugana):   Terminet Berugas : SURUHANJAKA PERKHIDUNATAN PELAJARAN   Pel India Pel India &lt;</td><td>Image: Benuh: Image: Apsilon Appilon Benuh:   Image: Benuh: Image: Appilon Benuh:   Image: Benuh: Image: Benuh:   Image: Benuh: Image: Benuh:   Image: Benuh:</td></td></t<> <td>Name Penuh:: ZASMIRAH FATIN BINTI ZAMSARI   Name Penuh:: ZASMIRAH FATIN BINTI ZAMSARI   Name Penuh:: Penuhypenula   Subata /r.generala Story 100/13123940   Subata /r.generala Story 100/13123940   Subata /r.generala Story 100/13123940   Subata /r.generala Story 100/13123940   Subata /r.generala Story 100/13123940   Subata /r.generala Story 100/13123940   Subata /r.generala Story 100/13123940   Subata /r.generala Story 100/13123940   Subata /r.generala Story 100/13123940   Subata /r.generala Story 100/13123940   Subata /r.generala Story 100/13123940   Subata /r.generala Story 100/17   Subata /r.generala Story 100/17   Sub</td> <td>Nimes Penuh: ZASMIRAH FATIN BINT ZAMSARI   Nimes Penuh: ZASMIRAH FATIN BINT ZAMSARI   Nimes Penuh: Penuhukui:   Diawitan / Grei : Penuhukui:   Diawitan / Grei : Penuhukui:   Trich Lantikan Sekarang : 24/09/2015   Trich Lantikan Sekarang : 24/09/2015   Trich Lantikan Sekarang : 24/09/2015   Trich Lantikan Sekarang : 24/09/2015   Trich Lantikan Sekarang : 24/09/2015   Trich Lantikan Sekarang : 24/09/2012   Trich Lantikan Sekarang : 24/09/2012   Trich Lantikan Sekarang : 24/09/2012   Trich Lantikan Sekarang : 24/09/2012   Trich Penuku Kota Meter Penuku Kota Meter Puluk 1/2022 Penuku Kota Meter Penuku Kota Meter Puluk 1/2022   Trich Penuku Kota Meter Puluk 1/2022 Penuku Kota Meter Puluk 1/2022   Trich Penuku Kota Meter Puluk 1/2022 Penuku Kota Meter Puluk 1/2022   Trich Penuku Kota Meter Penuku Kota Meter Puluk 1/2022 Penuku Kota Meter Penuku Kota Meter Puluk 1/2022   Trich Penuku Kota Meter Penuku Kota Meter Penuku Kota Meter Puluk 1/2022   Trich Penuku Kota Meter Penuku Kota Meter Penuku Kota Meter Puluk 1/2022   Trich Penuku Kota Meter Penuku Kota Meter Penuku Kota Meter Penuku Kota Meter Penuku Kota Meter Penuku Kota Meter Penuku Kota Meter Penuku Kota Meter Penuku Kota Meter Penuku Kota Meter Penuku Kota Meter Penuku Kota Meter Penuku Kota Meter Penuku Kota Penuku Kota Meter Penuku Kota Penuku Kota Penuku Kota Penuku Kota Penuku Kota Penuku Kota Penuku Kota Penuku Kota Penuku Kota Penuku Kota Penuku Kota Penuku Kota Penuku Kota Penuku Kota Penuku Kota Penuku Kota Penuku Kota Penuku Kota</td> <td>Name Petition   Name Petition   Name</td> <td>Name Penuh: ZASMIRAH FATIN BINTI ZAMSARI   No Kad Pengendan ((aru/Lam): 900/13/23/90   Namatani (Get : PENdakut Pendakut Pendak</td> <td>Nama Penuh:: ZASMIRAH FATIN BINTI ZAMSARI   No kod Pengenalan (Baru/Lam): 900713123940   Nama Penuh:: ZASMIRAH FATIN BINTI ZAMSARI   Nama Penuh:: ZASMIRAH FATIN BINTI ZAMSARI   Nama Penuh:: ZASMIRAH FATIN BINTI ZAMSARI   Nama Penuh:: ZASMIRAH FATIN BINTI ZAMSARI   Penuhati Penuhati Penuh</td> <td>Image: Section Provide Transformation Transformation Tr</td> <td>Image: Section of the section of the sec</td> <td>Image: Section Section Sect</td> <td>almana Penuh: ZASMIRAH FATIN BINTI ZAMSARI     Na Kad Penuh: ZASMIRAH FATIN BINTI ZAMSARI     Na Kad Penuh: ZASMIRAH FATIN BINTI ZAMSARI     Na Kad Penuh: ZASMIRAH FATIN BINTI ZAMSARI     Na Kad Penuh: Zasmira     Na Kad Penuh: Zasmira     Na Kad Penuh: Zasmira     Na Kad Penuh: Zasmira     Na Kad Penuh: Zasmira     Na Kad Penuh: Zasmira     Na Kad Penuh: Zasmira     Na Kad Penuh: Zasmira     Na Kad Penuh: Zasmira        Na Kad Penuh: Zasmira           Na Kad Penuh: Zasmira                                                                                                    <td>Name Penuh: ZASHIRAH FATIN BINTI ZAMSARI   No kad Penuh: Penkakni (Baru)ana):   Soutah / Gord : EPenkakni VenkoBRUSINA MURID GRED N17   Tarikh Lantikan Sekarang : ZS/06/2015   Tempet Bertuges :: SURUHANJAYA PERKHIDMATAN PELAJARAN   Penkakni VenkoBRUSINA MURID GRED N17 Tempet Bertuges :: SURUHANJAYA PERKHIDMATAN PELAJARAN Penkakni VenkoBRUSINA MURID GRED N17 Tempet Bertuges :: SURUHANJAYA PERKHIDMATAN PELAJARAN Penkakni VenkoBRUSINA MURID GRED N17 Tempet Bertuges :: SURUHANJAYA PERKHIDMATAN PELAJARAN Penkakni Keta Jakata - Jakata Ketaga Pulata - Jakata Ketaga Tumu Jakata Ketaga Tumu Jakata Ket</td><td>Nama Penuh ::       ZASHIRAH FATIN BINTI ZAMSARI         No Kad Pengenalan (Baru/Lama) :       900713125940         No Kad Pengenalan (Baru/Lama) :       900713125940         Nama Penuh ::       Softwart Networkshow NURDL GRED N17         Tarikh Lantikan Sekarang ::       25/08/2015         Tempat Bertugas ::       SURUHANJAYA PERKHIDMATAN PELAJARAN         Pengenala Retugas ::       SURUHANJAYA PERKHIDMATAN PELAJARAN         Pengenala Retugas ::       SURUHANJAYA PERKHIDMATAN PELAJARAN         Pengenala Retugas ::       SURUHANJAYA PERKHIDMATAN PELAJARAN         Pengenala Retugas ::       SURUHANJAYA PERKHIDMATAN PELAJARAN         Pengenala Retugas ::       SURUHANJAYA PERKHIDMATAN PELAJARAN         Pengenala Retugas ::       SURUHANJAYA PERKHIDMATAN PELAJARAN         Pengenala Retugas ::       SURUHANJAYA PERKHIDMATAN PELAJARAN         Pengenala Retugas ::       SURUHANJAYA PERKHIDMATAN         Pengenala Retugas ::       SURUHANJAYA PERKHIDMATAN         Pengenala Retugas ::       SURUHANJAYA PERKHIDMATAN         Pengenala Retugas ::       SURUHANJAYA PERKHIDMATAN         Pengenala Retugas ::       SURUHANJAYA PERKHIDMATAN         Pengenala Retugas ::       SURUHANJAYA PERKHIDMATAN         Pengenala Retugas ::       SURUHANJAYA PERKHIDMATAN         Pengenala Retugas ::       SURUHANJA</td><td>Nama Penuh :: ZASMIRAH FATIN BINTI ZAMSARI   Nama Penuh :: 90713125940   Jawatan / Gred : PHBBANTU PENGURUSAN MURID GED N17   Tarikh Lanka Sekarang : 25/09/2015   Tempat Bertugas :: SURUHANAYA PERKHIDMATAN PELAJARAN</td><td>Nama Penuh : ZASMIRAH FATIN BINT ZAMSARI   No Kad Pengenalan (Baru/Lam) : 90073125949   Sawdan / Gred : PEMBAUT UPURJUKJAN MURID GRED N17   Tarkh Lantikan Sekarang : 25/08/2015   Tarkh Lantikan Sekarang : 25/08/2015   Tarkh Lantikan Sekarang : 25/08/2015   Tarkh Lantikan Sekarang : 25/08/2015   Tarkh Lantikan Sekarang : 25/08/2015   Tarkh Lantikan Sekarang : 25/08/2015   Tarkh Lantikan Sekarang : 25/08/2015   Tarkh Lantikan Sekarang : 20/08/2015   Tarkh Lantikan Sekarang : 20/08/2015   Tarkh Lantikan Sekarang : 20/08/2015   Tarkh Lantikan Sekarang : 20/08/2015   Tarkh Lantikan Sekarang : 20/08/2015   Tarkh Lantikan Sekarang : 0   Tarkh Lantikan Sekarang : 0</td><td>Nama Penuh: 255MIRAH FATIN BINTI ZAMSARI   Nawtan / Gred: 25000/213125940   Sawtan / Gred: 25000/2015   Tarikh Lantikan Sekarang: 25000/2015   Tarikh Lantikan Sekarang: 25000/2015   Tarikh Lantikan Sekarang: 25000/2015   Tarikh Lantikan Sekarang: 25000/2015   Tarikh Lantikan Sekarang: 25000/2015   Tarikh Lantikan Sekarang: 25000/2015   Tarikh Lantikan Sekarang: 50000   Tarikh Lantikan Sekarang: 500000   Tarikh Lantikan Sekarang: 500000   Tarikh Lantikan Sekarang: 5000000   Tarikh Lantikan Sekarang: 500000000000   Tarikh Lantikan Sekarang: 5000000000000000000000000000000000000</td><td>Name Penuh: ZASMIRAH FATIN BINTI ZAMSARI   Nema Penuh: ZASMIRAH FATIN BINTI ZAMSARI   Nema Penuh: POD Pedu   Jawaian / Gred: ZASMIRAH FATIN BINTI ZAMSARI   Nema Penuh: ZASMIRAH FATIN BINTI ZAMSARI   Nema Penuh: POD Pedu   Jawaian / Gred: ZASMIRAH FATIN BINTI ZAMSARI   Nema Penuh: ZASMIRAH FATIN BINTI ZAMSARI   Jawaian / Gred: ZASMIRAH FATIN BINTI ZAMSARI   Nema Penuh: ZASMIRAH FATIN BINTI ZAMSARI   Jawaian / Gred: ZASMIRAH FATIN BINTI ZAMSARI</td><td>Image Denub::::::::::::::::::::::::::::::::::::</td><td>Image: specific production   Image: specific production   Image: specifi</td><td>Name Renut: ZASMIRAH FATIN BINTI ZAMSARI   No Kad Pengenalan (Baru/Lama): 900/13125340   Savatan / Gred : PEMBATU Pendau   Tarikh Lantikan Sekarang: 20/08/2015   Tarikh Lantikan Sekarang: 20/08/2015<td>Name Perult :: ZASMIRAH FATIN BINTI ZAMSARI   No kad Pengenalan (Ban/Lama) : 900713125940   Savatah / Gred : : PEMBANTU PENGURUSAN MURID GRED N17   Tarikh Lamikan Sekarang :: 25/007/015   Tarikh Lamikan Sekarang :: SURUHANJAVA PERKHIDMATAN PELAJARAN   <b>DEXMERSION MODELER: Lamit And Defension Model Selection (Markov Control Region Control Region Contr</b></td><td>Nama Penuh :: ZASMIRAH FATIN BINTI ZAMSARI   No Kad Pengenalan (Baru)Lama) : 900713125940   Jawatan / Gred :: PEMBATU PEMBATU PENGUSAN MURID GRED N17   Tarkih Latihan Sakarang :: 25/08/2015   Tempat Bertugas :: SURUHANJAYA PERKHIDMATAN PELAJARAN   Peli Puda Peli Puda</td><td>Nama Penuh :: ZASMIRAH FATIN BINTI ZAMSARI   No Kad Pengenalan (Baru/Lama) :: 900713125940   Sawatan / Gred :: PEHBANTU PENGURUSAN MURID GRED N17   Tarikh Lantikan Sekarang :: 25/08/2015   Tempa Bertugas :: SURUHANJAYA PERKHIDMATAN PELAJARAN   Pendua Ministra Sekarang :: 25/08/2015 Tempa Bertugas :: SURUHANJAYA PERKHIDMATAN PELAJARAN Pendua Katang Sekarang :: 26/08/2012 : Must Turun Jekus Kelas Pendua Katang Sekarang :: 26/08/2012 : Must Turun Jekus Kelas Pendua Kelas Sekarang :: 27/08/2012 : Must Turun Jekus Kelas Pendua Kelas Sekarang :: 28/08/2012 : Must Turun Jekus Kelas Pendua Kelas Sekarang :: 28/08/2012 : Must Turun Jekus Kelas Pendua Kelas Sekarang :: 28/08/2012 : Must Turun Jekus Kelas Pendua Kelas Sekarang :: 28/08/2013 :  Pendua Kelas Sekarang :: 28/08/2013 :  28/08/2013 :  Pendua Kelas Sekarang :: 28/08/2013 :  28/08/2013 :  28/08/2013 :  28/08/2013 :  28/08/2013 :  28/08/2013 :  28/08/2013 :  28/08/2013 :  28/08/2013 :  28/08/2013 :  28/08/2014 :  28/08/2014 :  28/08/2014 :  28/08/2014 :  28/08/2014 :  28/08/2014 :  28/08/2014 :  28/08/2014 :  28/08/2014 :  28/08/2014 :  28/08/2014 :  28/08/2014 :  28/08/2014 :  28/08/2014 :  28/08/2014 :  28/08/2014 :  28/08/2014 :  28/08/2014 :  28/08/2014 :  28/08/2014 :  28/08/2014 :  28/08/2014 :  28/08/2014 :  28/08/2014 :  28/08/2014 :  28/08/2014 :  28/08/2014 :  28/08/2014 :  28/08/2014 :  28/08/2014 :  28/08/2014 :  28/08/2014 :  28/08/2014 :  28/08/2014 :  &lt;</td></td></td> | A production                                                                                                    | A man Benul: ZASMIRAH FATIN BINTI ZAMSARI   No kad Pengenalan (Baru/Lami): 200513125940   Jawaian / ceel : FPEMBATU PERGURUSAN MURID GRED N17   Tarkh Lantikan Sekarang : 25/06/2015   Tarkh Lantikan Sekarang : 25/06/2015   Tarkh Pelkeke Melke Sekarang : 7   Tarkh Pelkeke Melke Sekarang : 7   Tarkh Pelkeke Melke Sekarang : 7   Tarkh Pelkeke Melke Sekarang :                                                                                                    | Name Penuh::::::::::::::::::::::::::::::::::::                                                                                                    | Name Perside   Name Perside   Name Persi                                                                                                    | Norma Penuh: ZASMIRAH FATIN BUNT ZAMSARI   Norma Penuh: ZASMIRAH FATIN BUNT ZAMSARI   Norma Penuh: Pendad   Sowian / Crei: September   Sowian / Crei: September   Twin Sowian / Crei:   Sowian / Crei: Supember   Twin Supember   Somian / Crei: Supember   Somian / Crei: Supember   Som                                                                                                    | Image: marking in personal in [Barry Lamps]: 265/08/2015   Image: marking in the personal in [Barry Lamps]: 265/08/2015   Image: marking in the personal in [Barry Lamps]: 25/08/2015   Image: marking in the personal in [Barry Lamps]: 25/08/2015   Image: marking in the personal in [Barry Lamps]: 25/08/2015   Image: marking in the personal in [Barry Lamps]: 25/08/2015   Image: marking in the personal in [Barry Lamps]: 25/08/2015   Image: marking in the personal in [Barry Lamps]: 25/08/2015   Image: marking in the personal in [Barry Lamps]: 25/08/2015   Image: marking in the personal in [Barry Lamps]: 25/08/2015   Image: marking in the personal in [Barry Lamps]: 25/08/2015   Image: marking in the personal in [Barry Lamps]: Image: marking in the personal in [Barry Lamps]:   Image: marking in the personal in [Barry Lamps]: Image: marking in the personal in [Barry Lamps]:   Image: marking in the personal in [Barry Lamps]: Image: marking in the personal in [Barry Lamps]:   Image: marking in the personal in [Barry Lamps]: Image: marking in the personal in [Barry Lamps]:   Image: marking in the personal in the personal in the                                                                                                    | Nama Penuh: ZASMIRAH FATIN BINTI ZAMSARI   No Kad Pengenalan (Baru/Lams): 900713125940   Jowatan / crist Pengenalan (Baru/Lams):   Jowatan / crist Sentokuras):   Jowatan / crist Sentokuras):   Temper Temper   Temper Temper   Temper Sentokuras):   Sentokuras: Sentokuras):   Sentokuras: Sentokuras:   Sentokuras: Sentokuras: </td <td>Names Penuh: ZASHURAH FATIN BINTI ZANSARI   No Kad Pengenalan (Reurgana): 90073125940   Javatan / cred : Terphet Neutron (Benugana):   Terminet Berugas : SURUHANJAKA PERKHIDUNATAN PELAJARAN   Pel India Pel India &lt;</td> <td>Image: Benuh: Image: Apsilon Appilon Benuh:   Image: Benuh: Image: Appilon Benuh:   Image: Benuh: Image: Benuh:   Image: Benuh: Image: Benuh:   Image: Benuh:</td> | Names Penuh: ZASHURAH FATIN BINTI ZANSARI   No Kad Pengenalan (Reurgana): 90073125940   Javatan / cred : Terphet Neutron (Benugana):   Terminet Berugas : SURUHANJAKA PERKHIDUNATAN PELAJARAN   Pel India Pel India <                                                                                                    | Image: Benuh: Image: Apsilon Appilon Benuh:   Image: Benuh: Image: Appilon Benuh:   Image: Benuh: Image: Benuh:   Image: Benuh: Image: Benuh:   Image: Benuh:                                                                                                    | Name Penuh:: ZASMIRAH FATIN BINTI ZAMSARI   Name Penuh:: ZASMIRAH FATIN BINTI ZAMSARI   Name Penuh:: Penuhypenula   Subata /r.generala Story 100/13123940   Subata /r.generala Story 100/13123940   Subata /r.generala Story 100/13123940   Subata /r.generala Story 100/13123940   Subata /r.generala Story 100/13123940   Subata /r.generala Story 100/13123940   Subata /r.generala Story 100/13123940   Subata /r.generala Story 100/13123940   Subata /r.generala Story 100/13123940   Subata /r.generala Story 100/13123940   Subata /r.generala Story 100/13123940   Subata /r.generala Story 100/17   Subata /r.generala Story 100/17   Sub                                                                                                    | Nimes Penuh: ZASMIRAH FATIN BINT ZAMSARI   Nimes Penuh: ZASMIRAH FATIN BINT ZAMSARI   Nimes Penuh: Penuhukui:   Diawitan / Grei : Penuhukui:   Diawitan / Grei : Penuhukui:   Trich Lantikan Sekarang : 24/09/2015   Trich Lantikan Sekarang : 24/09/2015   Trich Lantikan Sekarang : 24/09/2015   Trich Lantikan Sekarang : 24/09/2015   Trich Lantikan Sekarang : 24/09/2015   Trich Lantikan Sekarang : 24/09/2012   Trich Lantikan Sekarang : 24/09/2012   Trich Lantikan Sekarang : 24/09/2012   Trich Lantikan Sekarang : 24/09/2012   Trich Penuku Kota Meter Penuku Kota Meter Puluk 1/2022 Penuku Kota Meter Penuku Kota Meter Puluk 1/2022   Trich Penuku Kota Meter Puluk 1/2022 Penuku Kota Meter Puluk 1/2022   Trich Penuku Kota Meter Puluk 1/2022 Penuku Kota Meter Puluk 1/2022   Trich Penuku Kota Meter Penuku Kota Meter Puluk 1/2022 Penuku Kota Meter Penuku Kota Meter Puluk 1/2022   Trich Penuku Kota Meter Penuku Kota Meter Penuku Kota Meter Puluk 1/2022   Trich Penuku Kota Meter Penuku Kota Meter Penuku Kota Meter Puluk 1/2022   Trich Penuku Kota Meter Penuku Kota Meter Penuku Kota Meter Penuku Kota Meter Penuku Kota Meter Penuku Kota Meter Penuku Kota Meter Penuku Kota Meter Penuku Kota Meter Penuku Kota Meter Penuku Kota Meter Penuku Kota Meter Penuku Kota Meter Penuku Kota Penuku Kota Meter Penuku Kota Penuku Kota Penuku Kota Penuku Kota Penuku Kota Penuku Kota Penuku Kota Penuku Kota Penuku Kota Penuku Kota Penuku Kota Penuku Kota Penuku Kota Penuku Kota Penuku Kota Penuku Kota Penuku Kota Penuku Kota                                                                                                    | Name Petition   Name Petition   Name                                                                                                    | Name Penuh: ZASMIRAH FATIN BINTI ZAMSARI   No Kad Pengendan ((aru/Lam): 900/13/23/90   Namatani (Get : PENdakut Pendakut Pendak                                                                                                    | Nama Penuh:: ZASMIRAH FATIN BINTI ZAMSARI   No kod Pengenalan (Baru/Lam): 900713123940   Nama Penuh:: ZASMIRAH FATIN BINTI ZAMSARI   Nama Penuh:: ZASMIRAH FATIN BINTI ZAMSARI   Nama Penuh:: ZASMIRAH FATIN BINTI ZAMSARI   Nama Penuh:: ZASMIRAH FATIN BINTI ZAMSARI   Penuhati Penuhati Penuh                                                                                                    | Image: Section Provide Transformation Transformation Tr                                                                                                    | Image: Section of the section of the sec                                                                                                    | Image: Section Section Sect                                                                                                    | almana Penuh: ZASMIRAH FATIN BINTI ZAMSARI     Na Kad Penuh: ZASMIRAH FATIN BINTI ZAMSARI     Na Kad Penuh: ZASMIRAH FATIN BINTI ZAMSARI     Na Kad Penuh: ZASMIRAH FATIN BINTI ZAMSARI     Na Kad Penuh: Zasmira     Na Kad Penuh: Zasmira     Na Kad Penuh: Zasmira     Na Kad Penuh: Zasmira     Na Kad Penuh: Zasmira     Na Kad Penuh: Zasmira     Na Kad Penuh: Zasmira     Na Kad Penuh: Zasmira     Na Kad Penuh: Zasmira        Na Kad Penuh: Zasmira           Na Kad Penuh: Zasmira <td>Name Penuh: ZASHIRAH FATIN BINTI ZAMSARI   No kad Penuh: Penkakni (Baru)ana):   Soutah / Gord : EPenkakni VenkoBRUSINA MURID GRED N17   Tarikh Lantikan Sekarang : ZS/06/2015   Tempet Bertuges :: SURUHANJAYA PERKHIDMATAN PELAJARAN   Penkakni VenkoBRUSINA MURID GRED N17 Tempet Bertuges :: SURUHANJAYA PERKHIDMATAN PELAJARAN Penkakni VenkoBRUSINA MURID GRED N17 Tempet Bertuges :: SURUHANJAYA PERKHIDMATAN PELAJARAN Penkakni VenkoBRUSINA MURID GRED N17 Tempet Bertuges :: SURUHANJAYA PERKHIDMATAN PELAJARAN Penkakni Keta Jakata - Jakata Ketaga Pulata - Jakata Ketaga Tumu Jakata Ketaga Tumu Jakata Ket</td> <td>Nama Penuh ::       ZASHIRAH FATIN BINTI ZAMSARI         No Kad Pengenalan (Baru/Lama) :       900713125940         No Kad Pengenalan (Baru/Lama) :       900713125940         Nama Penuh ::       Softwart Networkshow NURDL GRED N17         Tarikh Lantikan Sekarang ::       25/08/2015         Tempat Bertugas ::       SURUHANJAYA PERKHIDMATAN PELAJARAN         Pengenala Retugas ::       SURUHANJAYA PERKHIDMATAN PELAJARAN         Pengenala Retugas ::       SURUHANJAYA PERKHIDMATAN PELAJARAN         Pengenala Retugas ::       SURUHANJAYA PERKHIDMATAN PELAJARAN         Pengenala Retugas ::       SURUHANJAYA PERKHIDMATAN PELAJARAN         Pengenala Retugas ::       SURUHANJAYA PERKHIDMATAN PELAJARAN         Pengenala Retugas ::       SURUHANJAYA PERKHIDMATAN PELAJARAN         Pengenala Retugas ::       SURUHANJAYA PERKHIDMATAN PELAJARAN         Pengenala Retugas ::       SURUHANJAYA PERKHIDMATAN         Pengenala Retugas ::       SURUHANJAYA PERKHIDMATAN         Pengenala Retugas ::       SURUHANJAYA PERKHIDMATAN         Pengenala Retugas ::       SURUHANJAYA PERKHIDMATAN         Pengenala Retugas ::       SURUHANJAYA PERKHIDMATAN         Pengenala Retugas ::       SURUHANJAYA PERKHIDMATAN         Pengenala Retugas ::       SURUHANJAYA PERKHIDMATAN         Pengenala Retugas ::       SURUHANJA</td> <td>Nama Penuh :: ZASMIRAH FATIN BINTI ZAMSARI   Nama Penuh :: 90713125940   Jawatan / Gred : PHBBANTU PENGURUSAN MURID GED N17   Tarikh Lanka Sekarang : 25/09/2015   Tempat Bertugas :: SURUHANAYA PERKHIDMATAN PELAJARAN</td> <td>Nama Penuh : ZASMIRAH FATIN BINT ZAMSARI   No Kad Pengenalan (Baru/Lam) : 90073125949   Sawdan / Gred : PEMBAUT UPURJUKJAN MURID GRED N17   Tarkh Lantikan Sekarang : 25/08/2015   Tarkh Lantikan Sekarang : 25/08/2015   Tarkh Lantikan Sekarang : 25/08/2015   Tarkh Lantikan Sekarang : 25/08/2015   Tarkh Lantikan Sekarang : 25/08/2015   Tarkh Lantikan Sekarang : 25/08/2015   Tarkh Lantikan Sekarang : 25/08/2015   Tarkh Lantikan Sekarang : 20/08/2015   Tarkh Lantikan Sekarang : 20/08/2015   Tarkh Lantikan Sekarang : 20/08/2015   Tarkh Lantikan Sekarang : 20/08/2015   Tarkh Lantikan Sekarang : 20/08/2015   Tarkh Lantikan Sekarang : 0   Tarkh Lantikan Sekarang : 0</td> <td>Nama Penuh: 255MIRAH FATIN BINTI ZAMSARI   Nawtan / Gred: 25000/213125940   Sawtan / Gred: 25000/2015   Tarikh Lantikan Sekarang: 25000/2015   Tarikh Lantikan Sekarang: 25000/2015   Tarikh Lantikan Sekarang: 25000/2015   Tarikh Lantikan Sekarang: 25000/2015   Tarikh Lantikan Sekarang: 25000/2015   Tarikh Lantikan Sekarang: 25000/2015   Tarikh Lantikan Sekarang: 50000   Tarikh Lantikan Sekarang: 500000   Tarikh Lantikan Sekarang: 500000   Tarikh Lantikan Sekarang: 5000000   Tarikh Lantikan Sekarang: 500000000000   Tarikh Lantikan Sekarang: 5000000000000000000000000000000000000</td> <td>Name Penuh: ZASMIRAH FATIN BINTI ZAMSARI   Nema Penuh: ZASMIRAH FATIN BINTI ZAMSARI   Nema Penuh: POD Pedu   Jawaian / Gred: ZASMIRAH FATIN BINTI ZAMSARI   Nema Penuh: ZASMIRAH FATIN BINTI ZAMSARI   Nema Penuh: POD Pedu   Jawaian / Gred: ZASMIRAH FATIN BINTI ZAMSARI   Nema Penuh: ZASMIRAH FATIN BINTI ZAMSARI   Jawaian / Gred: ZASMIRAH FATIN BINTI ZAMSARI   Nema Penuh: ZASMIRAH FATIN BINTI ZAMSARI   Jawaian / Gred: ZASMIRAH FATIN BINTI ZAMSARI</td> <td>Image Denub::::::::::::::::::::::::::::::::::::</td> <td>Image: specific production   Image: specific production   Image: specifi</td> <td>Name Renut: ZASMIRAH FATIN BINTI ZAMSARI   No Kad Pengenalan (Baru/Lama): 900/13125340   Savatan / Gred : PEMBATU Pendau   Tarikh Lantikan Sekarang: 20/08/2015   Tarikh Lantikan Sekarang: 20/08/2015<td>Name Perult :: ZASMIRAH FATIN BINTI ZAMSARI   No kad Pengenalan (Ban/Lama) : 900713125940   Savatah / Gred : : PEMBANTU PENGURUSAN MURID GRED N17   Tarikh Lamikan Sekarang :: 25/007/015   Tarikh Lamikan Sekarang :: SURUHANJAVA PERKHIDMATAN PELAJARAN   <b>DEXMERSION MODELER: Lamit And Defension Model Selection (Markov Control Region Control Region Contr</b></td><td>Nama Penuh :: ZASMIRAH FATIN BINTI ZAMSARI   No Kad Pengenalan (Baru)Lama) : 900713125940   Jawatan / Gred :: PEMBATU PEMBATU PENGUSAN MURID GRED N17   Tarkih Latihan Sakarang :: 25/08/2015   Tempat Bertugas :: SURUHANJAYA PERKHIDMATAN PELAJARAN   Peli Puda Peli Puda</td><td>Nama Penuh :: ZASMIRAH FATIN BINTI ZAMSARI   No Kad Pengenalan (Baru/Lama) :: 900713125940   Sawatan / Gred :: PEHBANTU PENGURUSAN MURID GRED N17   Tarikh Lantikan Sekarang :: 25/08/2015   Tempa Bertugas :: SURUHANJAYA PERKHIDMATAN PELAJARAN   Pendua Ministra Sekarang :: 25/08/2015 Tempa Bertugas :: SURUHANJAYA PERKHIDMATAN PELAJARAN Pendua Katang Sekarang :: 26/08/2012 : Must Turun Jekus Kelas Pendua Katang Sekarang :: 26/08/2012 : Must Turun Jekus Kelas Pendua Kelas Sekarang :: 27/08/2012 : Must Turun Jekus Kelas Pendua Kelas Sekarang :: 28/08/2012 : Must Turun Jekus Kelas Pendua Kelas Sekarang :: 28/08/2012 : Must Turun Jekus Kelas Pendua Kelas Sekarang :: 28/08/2012 : Must Turun Jekus Kelas Pendua Kelas Sekarang :: 28/08/2013 :  Pendua Kelas Sekarang :: 28/08/2013 :  28/08/2013 :  Pendua Kelas Sekarang :: 28/08/2013 :  28/08/2013 :  28/08/2013 :  28/08/2013 :  28/08/2013 :  28/08/2013 :  28/08/2013 :  28/08/2013 :  28/08/2013 :  28/08/2013 :  28/08/2014 :  28/08/2014 :  28/08/2014 :  28/08/2014 :  28/08/2014 :  28/08/2014 :  28/08/2014 :  28/08/2014 :  28/08/2014 :  28/08/2014 :  28/08/2014 :  28/08/2014 :  28/08/2014 :  28/08/2014 :  28/08/2014 :  28/08/2014 :  28/08/2014 :  28/08/2014 :  28/08/2014 :  28/08/2014 :  28/08/2014 :  28/08/2014 :  28/08/2014 :  28/08/2014 :  28/08/2014 :  28/08/2014 :  28/08/2014 :  28/08/2014 :  28/08/2014 :  28/08/2014 :  28/08/2014 :  28/08/2014 :  28/08/2014 :  28/08/2014 :  &lt;</td></td>                                                                                                    | Name Penuh: ZASHIRAH FATIN BINTI ZAMSARI   No kad Penuh: Penkakni (Baru)ana):   Soutah / Gord : EPenkakni VenkoBRUSINA MURID GRED N17   Tarikh Lantikan Sekarang : ZS/06/2015   Tempet Bertuges :: SURUHANJAYA PERKHIDMATAN PELAJARAN   Penkakni VenkoBRUSINA MURID GRED N17 Tempet Bertuges :: SURUHANJAYA PERKHIDMATAN PELAJARAN Penkakni VenkoBRUSINA MURID GRED N17 Tempet Bertuges :: SURUHANJAYA PERKHIDMATAN PELAJARAN Penkakni VenkoBRUSINA MURID GRED N17 Tempet Bertuges :: SURUHANJAYA PERKHIDMATAN PELAJARAN Penkakni Keta Jakata - Jakata Ketaga Pulata - Jakata Ketaga Tumu Jakata Ketaga Tumu Jakata Ket                                                                                                    | Nama Penuh ::       ZASHIRAH FATIN BINTI ZAMSARI         No Kad Pengenalan (Baru/Lama) :       900713125940         No Kad Pengenalan (Baru/Lama) :       900713125940         Nama Penuh ::       Softwart Networkshow NURDL GRED N17         Tarikh Lantikan Sekarang ::       25/08/2015         Tempat Bertugas ::       SURUHANJAYA PERKHIDMATAN PELAJARAN         Pengenala Retugas ::       SURUHANJAYA PERKHIDMATAN PELAJARAN         Pengenala Retugas ::       SURUHANJAYA PERKHIDMATAN PELAJARAN         Pengenala Retugas ::       SURUHANJAYA PERKHIDMATAN PELAJARAN         Pengenala Retugas ::       SURUHANJAYA PERKHIDMATAN PELAJARAN         Pengenala Retugas ::       SURUHANJAYA PERKHIDMATAN PELAJARAN         Pengenala Retugas ::       SURUHANJAYA PERKHIDMATAN PELAJARAN         Pengenala Retugas ::       SURUHANJAYA PERKHIDMATAN PELAJARAN         Pengenala Retugas ::       SURUHANJAYA PERKHIDMATAN         Pengenala Retugas ::       SURUHANJAYA PERKHIDMATAN         Pengenala Retugas ::       SURUHANJAYA PERKHIDMATAN         Pengenala Retugas ::       SURUHANJAYA PERKHIDMATAN         Pengenala Retugas ::       SURUHANJAYA PERKHIDMATAN         Pengenala Retugas ::       SURUHANJAYA PERKHIDMATAN         Pengenala Retugas ::       SURUHANJAYA PERKHIDMATAN         Pengenala Retugas ::       SURUHANJA                                                                                                    | Nama Penuh :: ZASMIRAH FATIN BINTI ZAMSARI   Nama Penuh :: 90713125940   Jawatan / Gred : PHBBANTU PENGURUSAN MURID GED N17   Tarikh Lanka Sekarang : 25/09/2015   Tempat Bertugas :: SURUHANAYA PERKHIDMATAN PELAJARAN                                                                                                    | Nama Penuh : ZASMIRAH FATIN BINT ZAMSARI   No Kad Pengenalan (Baru/Lam) : 90073125949   Sawdan / Gred : PEMBAUT UPURJUKJAN MURID GRED N17   Tarkh Lantikan Sekarang : 25/08/2015   Tarkh Lantikan Sekarang : 25/08/2015   Tarkh Lantikan Sekarang : 25/08/2015   Tarkh Lantikan Sekarang : 25/08/2015   Tarkh Lantikan Sekarang : 25/08/2015   Tarkh Lantikan Sekarang : 25/08/2015   Tarkh Lantikan Sekarang : 25/08/2015   Tarkh Lantikan Sekarang : 20/08/2015   Tarkh Lantikan Sekarang : 20/08/2015   Tarkh Lantikan Sekarang : 20/08/2015   Tarkh Lantikan Sekarang : 20/08/2015   Tarkh Lantikan Sekarang : 20/08/2015   Tarkh Lantikan Sekarang : 0   Tarkh Lantikan Sekarang : 0                                                                                                    | Nama Penuh: 255MIRAH FATIN BINTI ZAMSARI   Nawtan / Gred: 25000/213125940   Sawtan / Gred: 25000/2015   Tarikh Lantikan Sekarang: 25000/2015   Tarikh Lantikan Sekarang: 25000/2015   Tarikh Lantikan Sekarang: 25000/2015   Tarikh Lantikan Sekarang: 25000/2015   Tarikh Lantikan Sekarang: 25000/2015   Tarikh Lantikan Sekarang: 25000/2015   Tarikh Lantikan Sekarang: 50000   Tarikh Lantikan Sekarang: 500000   Tarikh Lantikan Sekarang: 500000   Tarikh Lantikan Sekarang: 5000000   Tarikh Lantikan Sekarang: 500000000000   Tarikh Lantikan Sekarang: 5000000000000000000000000000000000000                                                                                                    | Name Penuh: ZASMIRAH FATIN BINTI ZAMSARI   Nema Penuh: ZASMIRAH FATIN BINTI ZAMSARI   Nema Penuh: POD Pedu   Jawaian / Gred: ZASMIRAH FATIN BINTI ZAMSARI   Nema Penuh: ZASMIRAH FATIN BINTI ZAMSARI   Nema Penuh: POD Pedu   Jawaian / Gred: ZASMIRAH FATIN BINTI ZAMSARI   Nema Penuh: ZASMIRAH FATIN BINTI ZAMSARI   Jawaian / Gred: ZASMIRAH FATIN BINTI ZAMSARI   Nema Penuh: ZASMIRAH FATIN BINTI ZAMSARI   Jawaian / Gred: ZASMIRAH FATIN BINTI ZAMSARI                                                                                                    | Image Denub::::::::::::::::::::::::::::::::::::                                                                                                    | Image: specific production   Image: specific production   Image: specifi                                                                                                    | Name Renut: ZASMIRAH FATIN BINTI ZAMSARI   No Kad Pengenalan (Baru/Lama): 900/13125340   Savatan / Gred : PEMBATU Pendau   Tarikh Lantikan Sekarang: 20/08/2015   Tarikh Lantikan Sekarang: 20/08/2015 <td>Name Perult :: ZASMIRAH FATIN BINTI ZAMSARI   No kad Pengenalan (Ban/Lama) : 900713125940   Savatah / Gred : : PEMBANTU PENGURUSAN MURID GRED N17   Tarikh Lamikan Sekarang :: 25/007/015   Tarikh Lamikan Sekarang :: SURUHANJAVA PERKHIDMATAN PELAJARAN   <b>DEXMERSION MODELER: Lamit And Defension Model Selection (Markov Control Region Control Region Contr</b></td> <td>Nama Penuh :: ZASMIRAH FATIN BINTI ZAMSARI   No Kad Pengenalan (Baru)Lama) : 900713125940   Jawatan / Gred :: PEMBATU PEMBATU PENGUSAN MURID GRED N17   Tarkih Latihan Sakarang :: 25/08/2015   Tempat Bertugas :: SURUHANJAYA PERKHIDMATAN PELAJARAN   Peli Puda Peli Puda</td> <td>Nama Penuh :: ZASMIRAH FATIN BINTI ZAMSARI   No Kad Pengenalan (Baru/Lama) :: 900713125940   Sawatan / Gred :: PEHBANTU PENGURUSAN MURID GRED N17   Tarikh Lantikan Sekarang :: 25/08/2015   Tempa Bertugas :: SURUHANJAYA PERKHIDMATAN PELAJARAN   Pendua Ministra Sekarang :: 25/08/2015 Tempa Bertugas :: SURUHANJAYA PERKHIDMATAN PELAJARAN Pendua Katang Sekarang :: 26/08/2012 : Must Turun Jekus Kelas Pendua Katang Sekarang :: 26/08/2012 : Must Turun Jekus Kelas Pendua Kelas Sekarang :: 27/08/2012 : Must Turun Jekus Kelas Pendua Kelas Sekarang :: 28/08/2012 : Must Turun Jekus Kelas Pendua Kelas Sekarang :: 28/08/2012 : Must Turun Jekus Kelas Pendua Kelas Sekarang :: 28/08/2012 : Must Turun Jekus Kelas Pendua Kelas Sekarang :: 28/08/2013 :  Pendua Kelas Sekarang :: 28/08/2013 :  28/08/2013 :  Pendua Kelas Sekarang :: 28/08/2013 :  28/08/2013 :  28/08/2013 :  28/08/2013 :  28/08/2013 :  28/08/2013 :  28/08/2013 :  28/08/2013 :  28/08/2013 :  28/08/2013 :  28/08/2014 :  28/08/2014 :  28/08/2014 :  28/08/2014 :  28/08/2014 :  28/08/2014 :  28/08/2014 :  28/08/2014 :  28/08/2014 :  28/08/2014 :  28/08/2014 :  28/08/2014 :  28/08/2014 :  28/08/2014 :  28/08/2014 :  28/08/2014 :  28/08/2014 :  28/08/2014 :  28/08/2014 :  28/08/2014 :  28/08/2014 :  28/08/2014 :  28/08/2014 :  28/08/2014 :  28/08/2014 :  28/08/2014 :  28/08/2014 :  28/08/2014 :  28/08/2014 :  28/08/2014 :  28/08/2014 :  28/08/2014 :  28/08/2014 :  28/08/2014 :  &lt;</td> | Name Perult :: ZASMIRAH FATIN BINTI ZAMSARI   No kad Pengenalan (Ban/Lama) : 900713125940   Savatah / Gred : : PEMBANTU PENGURUSAN MURID GRED N17   Tarikh Lamikan Sekarang :: 25/007/015   Tarikh Lamikan Sekarang :: SURUHANJAVA PERKHIDMATAN PELAJARAN <b>DEXMERSION MODELER: Lamit And Defension Model Selection (Markov Control Region Control Region Contr</b>                                                                                                    | Nama Penuh :: ZASMIRAH FATIN BINTI ZAMSARI   No Kad Pengenalan (Baru)Lama) : 900713125940   Jawatan / Gred :: PEMBATU PEMBATU PENGUSAN MURID GRED N17   Tarkih Latihan Sakarang :: 25/08/2015   Tempat Bertugas :: SURUHANJAYA PERKHIDMATAN PELAJARAN   Peli Puda Peli Puda                                                                                                    | Nama Penuh :: ZASMIRAH FATIN BINTI ZAMSARI   No Kad Pengenalan (Baru/Lama) :: 900713125940   Sawatan / Gred :: PEHBANTU PENGURUSAN MURID GRED N17   Tarikh Lantikan Sekarang :: 25/08/2015   Tempa Bertugas :: SURUHANJAYA PERKHIDMATAN PELAJARAN   Pendua Ministra Sekarang :: 25/08/2015 Tempa Bertugas :: SURUHANJAYA PERKHIDMATAN PELAJARAN Pendua Katang Sekarang :: 26/08/2012 : Must Turun Jekus Kelas Pendua Katang Sekarang :: 26/08/2012 : Must Turun Jekus Kelas Pendua Kelas Sekarang :: 27/08/2012 : Must Turun Jekus Kelas Pendua Kelas Sekarang :: 28/08/2012 : Must Turun Jekus Kelas Pendua Kelas Sekarang :: 28/08/2012 : Must Turun Jekus Kelas Pendua Kelas Sekarang :: 28/08/2012 : Must Turun Jekus Kelas Pendua Kelas Sekarang :: 28/08/2013 :  Pendua Kelas Sekarang :: 28/08/2013 :  28/08/2013 :  Pendua Kelas Sekarang :: 28/08/2013 :  28/08/2013 :  28/08/2013 :  28/08/2013 :  28/08/2013 :  28/08/2013 :  28/08/2013 :  28/08/2013 :  28/08/2013 :  28/08/2013 :  28/08/2014 :  28/08/2014 :  28/08/2014 :  28/08/2014 :  28/08/2014 :  28/08/2014 :  28/08/2014 :  28/08/2014 :  28/08/2014 :  28/08/2014 :  28/08/2014 :  28/08/2014 :  28/08/2014 :  28/08/2014 :  28/08/2014 :  28/08/2014 :  28/08/2014 :  28/08/2014 :  28/08/2014 :  28/08/2014 :  28/08/2014 :  28/08/2014 :  28/08/2014 :  28/08/2014 :  28/08/2014 :  28/08/2014 :  28/08/2014 :  28/08/2014 :  28/08/2014 :  28/08/2014 :  28/08/2014 :  28/08/2014 :  28/08/2014 :  28/08/2014 :  <                                                                                                    |
| No Kad Pengenalan (Baru/Lama) ; 900713125940   Javatan (Gred : PEMBANTU PENGURUSAN MURID GRED N17   Tempat Bertugas : SUBUHANJAYA PERKHIDMATAN PELAJARAN   Pelasan Kata Saturation (Seru/Lama) : SUBUHANJAYA PERKHIDMATAN PELAJARAN Pelasan Kata Jabata : Jabata Kings P.L.(A) 1/2021 : Matt Turu Jabata Kings Pelasan Kata Jabata : Jabata Kings P.L.(A) 1/2021 : Matt Turu Jabata Kings Pelasan Kata Jabata : Jabata Kings P.L.(A) 1/2021 : Matt Turu Jabata Kings Pelasan Kata Jabata : Jabata Kings P.L.(A) 1/2021 : Matt Turu Jabata Kings Pelasan Kata Jabata : Jabata Kings P.L.(A) 1/2021 : Matt Turu Jabata Kings Pelasan Kata Jabata : Jabata Kings P.L.(A) 1/2021 : Matt Turu Jabata Kings Pelasan Kata Jabata : Jabata Kings P.L.(A) 1/2021 : Matt Turu Jabata Kings Pelasan Kata Jabata : Jabata Kings P.L.(A) 1/2021 : Matt Turu Jabata Kings Pelasan Kata Jabata : Jabata Kings P.L.(A) 1/2021 : Matt Turu Jabata Kings Pelasan Kata Jabata : Matta Jabata : Matta Jabata                                                                                                    | No Kad Pengenalan (Baru/Lama): 9007.13125940   Jawatan / Gred :: 25/00000   Jawatan / Gred :: 25/00000   Tempat Bertugas :: SURUHANJAYA PERKHIDMATAN PELAJARAN     Peteralari Peteralari      DOKMETN YANG DIPELLIMAN Faran Jakasi Keta Jakasi Keta Jakasi Jakasi Keta Jakasi Keta Jakasi Keta Jakasi Keta Jakasi Keta Jakasi Jakasi J                                                                                                    | No kad Pengenalan (Baru/Lam): 907/3125940     No kad Pengenalan (Baru/Lam): 907/3125940     No kad Pengenalan (Baru/Lam): 907/3125940     No kad Pengenalan (Baru/Lam): 907/3125940     No kad Pengenalan (Baru/Lam): 907/3125940     No kad Pengenalan (Baru/Lam): 907/3126940     No kad Pengenalan (Baru/Lam): 907/3126940     No kad Pengenalan (Baru/Lam): 907/3126940     No kad Pengenalan (Baru/Lam): 907/3126940     No kad Pengenalan (Baru/Lam): 907/3126940     No kad Pengenalan (Baru/Lam): 907/3126940     No kad Pengenalan (Baru/Lam): 907/3126940     No kad Pengenalan (Baru/Lam): 907/3126940     No kad Pengenalan (Baru/Lam): 907/3126940     No kad Pengenalan (Baru/Lam): 907/3126940     No kad Pengenalan (Baru/Lam): 907/3126940     No kad Pengenalan (Stab 2040): 907/3126940     No kad Pengenalan (Stab 2040): 907/3126940     No kad Pengenalan (Stab 2040): 907/3126940     No kad Pengenalan (Stab 2040): 907/3126940     No kad Pengenalan (Stab 2040): 907/3126940     No kad Pengenalan (Stab 2040): 907/3126940     No kad Pengenalan (Stab 2040): 907/3126940     No kad Pengenalan (Stab 2040): 907/3126940     No kad Pengenalan (Stab 2040): 907/3126940 </td <td>No kad Pengenalan (Baru/Lang): 900713125940 Note and Pengenalan (Baru/Lang):   Tarih Lantikan Sekarang: 2509(2015)   Tarih Lantikan Sekarang: 2509(2015)   Tarih Lantikan Sekarang: 2509(2015)   Tarih Lantikan Sekarang: 200713121940   Tarih Lantikan Sekarang: 200713121940   Tarih Lantikan Sekarang: 200713121940   Tarih Lantikan Sekarang: 200713121940   Tarih Lantikan Sekarang: 200713121940   Tarih Lantikan Sekarang: 200713121940   Tarih Lantikan Sekarang: 0001111111111111111111111111111111111</td> <td>No Kad Pengenalan (pred : 900713122940     No Kad Pengenalan (pred : PENBANTU PENGUKUKAN NURID GRED N17   Tarikh Lahita Baktang : 20/0015     Tarikh Lahita Baktang : 20/00120221 (Part Turun Jakat Nife)     Termination : Pendukan: Pendukan (Part I)     Termination : Pendukan: Pendukan (Part I)     Termination : Pendukan: Pendukan (Part I)     Termination : Pendukan: Pendukan (Part I)     Termination : Pendukan: Pendukan (Part I)     Termination : Pendukan: Pendukan (Part I)     Termination : Pendukan: Pendukan (Part I)     Termination : Pendukan: Pendukan (Part I)     Termination : Pendukan: Pendukan (Part I)     Termination : Pendukan: Pendukan (Part I)     Termination : Pendukan: Pendukan (Part I)     Termination : Pendukan: Pendukan (Part I)     Termination : Pendukan: Pendukan (Part I)                                                                                              <td>No Kad Pengonalan (Baru/Lamp) : 000713123940   Term   Term    Term   Term <td>No Kad Pengenalan (Baru/Lamp) : 900713123940   Weth Package   Weth Package</td><td>No kad Pengenalam (garu/Lams) : 9007131239400   Termina Restarting : 25/08/2015   Termina Restarting : 25/08/2015  <t< td=""><td>No Kad Pengenalan (Igaru/Lang): 007131232940   No Kad Pengenalan (Igaru/Lang): 00713123940   No Kad Pengenalan (Igaru/Lang): 21506/2015   Tarih Lantika Sakang: 21506/2015   Tarih Lantika Sakang: 21506/2015   Tarih Lantika Sakang: 21506/2015   Tarih Lantika Sakang: 1000000000000000000000000000000000000</td><td>No. Kad Pengenalan (Baru/Lama): 00713122940   No. Kad Pengenalan (Baru/Lama): 00713122940   No. Kad Pengenalan (Baru/Lama): 20/0071312940   Tariki. Datasa Hadai Sekarang: 20/0071312940   No. Kad Pengenalan (Baru/Lama): 20/0071312940   No. Kad Pengenalan (Baru/Lama): 10/0071312940   No. Kad Pengenalan (Baru/Lama): 10/0071312940   No. Kad Pengenalan (Baru/Lama): 10/0071312940   No. Kad Pengenalan (Baru/Lama): 10/0071312940   No. Kad Pengenalan (Baru/Lama): 10/0071312940   No. Kad Pengena</td><td>Sila pastikin   Sila pastikin   Sila pastikin   Mindia tidak   Image manane Mada / Kana Malanga Maja (an Luba):   Image manane Mada / Kana Malanga Maja (an Luba):   Image manane Mada / Kana Malanga Malanga</td><td>No Kad Pengenalan (Baru/Lam): P00713125940   Tarikh Lank Sektrang: 250005   Tarikh Lank Sektrang: 2500015   Tarikh Lank Sektrang: 2500015   Tarikh Lank Sektrang: 2500015   Tarikh Lank Sektrang: 2500015   Tarikh Lank Sektrang: 2500015   Tarikh Lank Sektrang: 2500015   Tarikh Lank Sektrang: 2500015   Tarikh Lank Sektrang: 2500015   Tarikh Lank Sektrang: 2500015   Tarikh Lank Sektrang: 2500015   Tarikh Lank Sektrang: 2500000   Tarikh Lank Sektrang: 2500000   Tarikh Lank Sektrang: 2000000   Tarikh Lank Sektrang: 2000000000000000000000000000000000000</td><td>Note   Swatan   Swatan</td><td>Nicked Pengenalan (Baru/Lama): 90713125940     Nicked Pengenalan (Baru/Lama): 907031325940     Nicked Pengenalan (Baru/Lama): 907031325940     Nicked Pengenalan (Baru/Lama): 907041325940     Nicked Pengenalan (B</td><td>No Kad Pengenalan (Baru/Lama): 9007.13.25.940   Jarwan / Gred :: PPEMANTU PENGUNSAN MURID GRED N27   Tarkih Lamka Sekarang :: SURUHANJAYA PERKHIDMATAN PELAJARAN     Name Pengenalam (Baru/Lama):        Name Pengenalam (Baru/Lama):           Name Pengenalam (Baru/Lama):                 Name Pengenalam (Baru/Lama):                                                                                                    </td></t<><td>No Kad Pengendain (Baru/Lama): 900713125940     No Kad Pengendain (Baru/Lama): 900713125940     No Kad Pengendain (Baru/Lama): 900713125940     No Kad Pengendain (Baru/Lama): 25/09/2015     Tarishi Lamikin Sekarang: 25/09/2015     No Kad Pengendain (Baru/Lama): 25/09/2015     No Kad Pengendain (Baru/Lama): 25/09/2015     No Kad Pengendain (Baru/Lama): 25/09/2015     No Kad Pengendain (Baru/Lama): 25/09/2015     No Kad Pengendain (Baru/Lama): Yorkin (Pengendain Sekarang):     No Kad Pengendain (Baru/Lama): Yorkin (Pengendain Sekarang):     No Kad Pengendain (Baru/Lama): Yorkin (Pengendain Sekarang):     No Kad Pengendain (Baru/Lama): Yorkin (Pengendain Sekarang):     No Kad Pengendain (Baru/Lama): Yorkin (Pengendain Pengendain Pengenda</td><td>No Kad Pengenalan (Baru/Lama) ; 90013125940     No Kad Pengenalan (Baru/Lama) ; 90013125940     No Kad Pengenalan (</td><td>No Kad Pengenalan (Baru/Lam): p00713125940   PelmBARTU PENGURUSAN MURID GRED N17 Tinkih Lankkan Sekarang: 2050/2015 Tingat Bertugas: SURUHANDAYA PERKHIDMATAN PELAJARAN PelmBARTU PENGANYA PERKHIDMATAN PELAJARAN PelmBARTU PENGANYA PERKHIDMATAN PELAJARAN PERKHIDMATAN PELAJARAN PelmBARTU PENGANYA PERKHIDMATAN PELAJARAN PelmBARTU PENGANYA PERKHIDMATAN PELAJARAN PelmBARTU PENGANYA PERKHIDMATAN PELAJARAN PelmBARTU PENGANYA PERKHIDMATAN PELAJARAN PelmBARTU PENGANYA PERKHIDMATAN PELAJARAN PelmBARTU PENGA</td><td>Image: service in the Kad Pengenalan (Baru/Lam) : 900713125940   Image: service in the Kad Pengenalan (Baru/Lam) : 900713125940   Image: service in the Kad Pengenalan Pengenalan Pengenala Pengenala Pe</td><td>No Kod Pengenalan (Baru/Lama): 900713125940     Jarwain / Cred :: PENBAATU PENGUNSAN MURID GRED N17   Tarkh Lamika Sekarang :: 25/06/2015     Tarkh Lamika Sekarang :: SURUHANJAYA PERKHIDMATAN PELAJARAN     DOCMENT MAG DIPENLIKAN     Perdau Kata Jakkar - Jakai Katiga P.U.(A) 1/2012 : Rust Turun Jakai Katiga:   Perdau Kata Jakkar - Jakai Katiga P.U.(A) 1/2012 : Rust Turun Jakai Katiga:   Perdau Kata Jakkar - Jakai Katiga P.U.(A) 1/2012 : Rust Turun Jakai Katiga:   Perdau Kata Jakkar - Jakai Katiga P.U.(A) 1/2012 : Rust Turun Jakai Katiga:   Perdau Kata Jakar - Jakai Katiga P.U.(A) 1/2012 : Rust Turun Jakai Katiga:   Pendau Katiga P.U.(A) 1/2012 : Rust Turun Jakai Katiga:   Pendau Katiga P.U.(A)</td><td>No Kad Pengenalan (Baru/Lama): p007131225940     Jarvainan / Gred:: p Pendaartu Pendualtu Pendualtu Pendualtu Pendualtu Alunata   Tarvaina Januarian Sekarang:: 25/09/2015   Tarvaina Januarian Sekarang:: SURUHANJAYA PENKHIDMATAN PELAJARAN     Doumen vand Direktuska Suruhan Sekarang::   Tarvaina Januarian Sekarang:: SURUHANJAYA PENKHIDMATAN PELAJARAN     Doumen vand Direktuska Suruhan Sekarang::   Tarvaina Januarian Sekarang:: SURUHANJAYA PENKHIDMATAN PELAJARAN     Doumen vand Direktuska Suruhan Sekarang::   Tarvaina Januarian Sekarang:: Suruhan Sekarang::   Tarvaina Januarian Vand Direktuska Suruhan Sekarang::   Tarvaina Januarian Vand Direktuska Suruhan Sekarang::   Tarvaina Januarian Vand Direktuska Suruhan Vandia Kalima Pulo (a) 1/2012 : Haat Turun: Jakuaria Kalima   Tarvaina Januarian Vandia Vandia Vandia Kalima Pulo (a) 1/2012 : Haat Turun: Jakuaria Kalima   1 Mersea Vandia Vandia Sizim KudaPuloti Valuaria Sizim Andria Sizim Mandal Kalima   2 Tarvaina Mersea Vandia Jakatan:   1 Mersea Vandia Jakatan:   1 Mersea Vandia Jakatan:   1 Mersea Vandia Jakatan:   1 Mersea Vandia Jakatan:   2 Tarvaina Mersea Vandia Jakatan:   2 Tarvaina Mersea Vandia Jakatan:   2 Tarvaina Mersea Vandia Jakatan:   2 Tarvaina Mersea Vandia Jakatan:   2 Tarvaina Mersea Vandia Jakatan:   2 Tarvaina Mersea Vandia Jakatan: <!--</td--><td>Image: Starting of Start Personaling (Baru/Lama) ; PO0713125940   Jarvata Lama (Baru/Lama) ; PPRBANTU PENGRUSAN MURID GRED N17   Tarikh Lamating s: SURUHARJAYA PERKHIDMATAN PELAJARAN   Document Value Offset Listen Selvariang ; SURUHARJAYA PERKHIDMATAN PELAJARAN   Document Value Offset Listen Selvariang ;   Tarikh Lamating Kalia Jabatar : Jabadi Keling PUL(A) 1/2012 ; Nust Turun Jabadi Keling Televarian Residual Keling PUL(A) 1/2012 ; Nust Turun Jabadi Keling Pendue Keling Jabatar : Jabadi Keling PUL(A) 1/2012 ; Nust Turun Jabadi Keling Televarian Residual Keling Jabatar : Jabadi Keling PUL(A) 1/2012 ; Nust Turun Jabadi Keling Pendue Keling Jabatar : Jabadi Keling PUL(A) 1/2012 ; Nust Turun Jabadi Keling Pendue Keling Jabatar : Jabadi Keling PUL(A) 1/2012 ; Nust Turun Jabadi Keling Pendue Keling Jabatar : Jabadi Keling PUL(A) 1/2012 ; Nust Turun Jabadi Keling Pendue Keling Jabatar : Jabadi Keling PUL(A) 1/2012 ; Nust Turun Jabadi Keling Pendue Keling Keling Jabatar : Jabadi Keling PUL(A) 1/2012 ; Nust Turun Jabadi Keling Pendue Keling Keling Jabatar : Jabadi Keling PUL(A) 1/2012 ; Nust Turun Jabadi Keling Pendue Keling Keling Jabatar : Jabadi Keling PUL(A) 1/2012 ; Nust Turun Jabadi Keling Pendue Keling Keling Jabatar : Jabadi Keling PUL(A) 1/2012 ; Nust Turun Jabadi Keling Pendue Keling Keling PUL(A) 1/2012 ; Nust Turun Jabadi Keling Pendue Keling Keling PUL(A) 1/2012 ; Nust Turun Jabadi Keling Pendue Keling Keling PUL(A) 1/2012 ; Nust Turun Jabadi Keling Pendue Keling Keling PUL(A) 1/2012 ; Nust Turun Jabadi Keling Pendue Keling Keling PUL(A) 1/2012 ; Nust Turun Jabadi Keling Pendue Keling Keling PUL(A) 1/2012 ; Nust Turun Jabadi Keling Pendue Keling Keling Pulity Pulity Pulity Pulity Pulity Pulity Pulity Pulity Pulity Pulity Pulity Pulity Pulity</td><td>No Kad Pengenalan (Baru/Lam) : 90073125940       PelkBATU PENGAUNUED GRED N17         Jawatan / Gred : PENBATU PENGUNUSAN MURID GRED N17       PelkBATU PENGUNUSAN MURID GRED N17         Tempa Bertugas :       SURUHANJAYA PERKHIDMATAN PELAJARAN         DOMMEN YANG DIFERIASION       PelkBatu Status         DOMMEN YANG DIFERIASION       PelkBatu Status         DOMMEN YANG DIFERIASION       PelkBatu Status         DOMMEN YANG DIFERIASION       PelkBatu Status         DOMMEN YANG DIFERIASION       PelkBatu - Jabai Katip Nichol Jabai Katip Tempakau Katima Batu Akima PelkAkan Katus         Teleh Pelakou Katus Jabara - Jabai Katip Nichol Jabai Katip Tempakau Katus Batur - Jabai Katim Pul (A) J2012 : Hust Tuun Jabai Katims         1       Teleh Pelakou Katus Jabara - Jabai Katim Pul (A) J2012 : Hust Tuun Jabai Katims         2       Teleh Pelakou Katus Jabara - Jabai Katim Pul (A) J2012 : Hust Tuun Jabai Katims         1       Teleh Pelakou Katus Jabara - Jabai Katims Pul (A) J2012 : Hust Tuun Jabai Katims         2       Teleh Pelakou Katim Jabai Katims Pul (A) J2012 : Hust Tuun Jabai Katims         1       Teleh Pelakou Katim Jabai Katims Pul (A) J2012 : Hust Tuun Jabai Katims         2       Teleh Pelakou Katim Jabai Katims Pul (A) J2012 : Hust Tuun Jabai Katims         1       Karas Tada Jabai Katim Pul (A) J2012 : Hust Tuun Jabai Katims         2       Teleh Pelakou Katim Atam Pelakou Katim         3</td><td>No. Kod Pengenalan (Baru/Lama): 900713122940   Jawiatni / Gred :: PENBAATU PENGUNSAN MURID GRED N17   Tarikh Latitias Sekarang: 25/08/2015   Tempat Bertugas:: SURUHANDAYA PERKHIDMATAN PELAJARAN     Dokumen dana dana dana dana dana dana dana da</td><td>No Kad Pengenalan (Baru/Lama): 900713325940   Lington Penda   Lington 125000000000000000000000000000000000000</td><td>No Kad Pengenalan (Baru/Lama) : P00733225940     Jawaita / Gred : PEHBAATU PENGUSANI MURID GRED N17     Tarikh Latikha Sekarang : 25/06/2015     Tarikh Latikha Sekarang : SURUHANJAYA PERKHIDMATAN PELAJARAN     ************************************</td><td>No kad Pengenalan (Baru/Lama): 000713125940   Pendearting: 2 / Diratian / Gred:: 2 / Diratian / Gred:: 2 / Diratian / Gred:: 2 / Diratian / Gred:: 2 / Diratian / Gred:: 2 / Diratian / Gred:: 2 / Diratian / Gred:: 2 / Diratian / Gred:: 2 / Diratian / Gred:: 2 / Diratian / Gred:: 3 / Diratian / Gred:: 3 / Diratian / Diratian</td><td>No Kad Pengenalan (Baru/Lama) : 900/31232940   Jawatan / Gred : PPEMANTU PENGURUSAN MURID GRED N17   Tarihi Lantikan Sekarang : 25/00/2015   Tempat Bertugas : SURUHANJAYA PERKHIDMATAN PELAJARAN   Pendensta Kida Pengenalan (Baru/Lama) : SURUHANJAYA PERKHIDMATAN PELAJARAN Pendensta Kida Pengenalan (Baru/Lama) : SURUHANJAYA PERKHIDMATAN PELAJARAN Pendensta Kida Pengenalan (Baru/Lama) : SURUHANJAYA PERKHIDMATAN PELAJARAN Pendensta Kida Pengenalan (Baru/Lama) : SURUHANJAYA PERKHIDMATAN PELAJARAN Pendensta Kida Pengenalan Pelajabara : Suruhan : Suruhan :</td><td>No Kad Pengenalan (Baru/Lama): 00713122940     No Kad Pengenalan (Baru/Lama): 100713122940     No Kad Pengenalan (Baru/Lama): 125/06/2015     Tariki. Lamiki. Sekarang: SURUHANUAYA PERKHIDMATAN PELAJARAN     No Kad Pengenalan (Baru/Lama): 100/10122: Nuk Turu: Juku King:     No Kad Pengenalan (Baru/Lama): 100/10122: Nuk Turu: Juku King:     No Kad Pengenalan (Baru/Lama): 100/10122: Nuk Turu: Juku King:     No Kad Pengenalan (Baru/Lama): 100/10122: Nuk Turu: Juku King:     No Kad Pengenalan (Baru/Lama): 100/10122: Nuk Turu: Juku King:     No Kad Pengenalan (Baru/Lama): 100/10122: Nuk Turu: Juku King:     No Kad Pengenalan (Baru/Lama): 100/1012: Nuk Turu: Juku King:     No Kad Pengenalan (Baru/Lama): 100/1012: Nuk Turu: Juku King:</td><td>Note Add Pengenalan (Banu/Lama) : PEMBANTU PENGURUSAN MURID GRED N17   Tarikh Latika Sekaran : 2508/2015   Taripat Bertugas : SURUHANJAYA PERKHIDMATAN PELAJARAN     Taripat Bertugas : SURUHANJAYA PERKHIDMATAN PELAJARAN   <td>bit Add Pengenalan (Baru/Lams) ; portilizesed   javatan / Gred : pendeantu pendeantu pendeunus Murito GRED N17   Tariki Lantikan Sekarang : 25/08/2015   Taripat Bertugas : SURUHANJAYA PERKHIDMATAN PELAJARAN   PENDEANTU PENdeunus Murito GRED N17 Taripat Bertugas : SURUHANJAYA PERKHIDMATAN PELAJARAN PENDEANTU PENdeunus Murito Gred National Murito State State St</td><td>No Kad Pengenalan (Baru/Lama): 90713125940     No Kad Pengenalan (Baru/Lama): 90713125940     No Kad Pengenalan (Kad Kuda): 90713125940     No Kad Pengenalan (Kad Kuda): 9071012111111111111111111111111111111111</td><td>No kada Pengenalan (Baru/Lama): PEMBANTU PENGURSAN MURID GRED N17   Tarkh. Lattika Sekiran :: S2509.205   Tarpat: Bertugas :: SUBUHANIAYA PERKHIDMATAN PELAJARAN   PEMBANTU PENGURSAN MURID GRED N17 Tarpat: Bertugas :: SUBUHANIAYA PERKHIDMATAN PELAJARAN PEMBANTU PENGURSAN MURID GRED N17 Tarpat: Bertugas :: SUBUHANIAYA PERKHIDMATAN PELAJARAN PEMBANTU PENGURSAN MURID GRED N17 Tarpat: Bertugas :: SUBUHANIAYA PERKHIDMATAN PELAJARAN PEMBANTU PENGURSAN MURID GRED N17 Tarpat: Bertugas :: SUBUHANIAYA PERKHIDMATAN PELAJARAN PEMBANTU PENGURSAN MURID GRED N17 Tarpat: Bertugas :: SUBUHANIAYA PERKHIDMATAN PELAJARAN PEMBANTU PENGURSAN MURID GRED N17 Tarpat: Bertugas :: SUBUHANIAYA PERKHIDMATAN PELAJARAN PEMBANTU PENGURSAN MURID GRED N17 Tarpat: Bertugas :: SUBUHANIAYA PERKHIDMATAN PELAJARAN PENGURSAN MURID GRED N17 Tarpat: Bertugas :: SUBUHANIAYA PERKHIDMATAN PELAJARAN PENGURSAN MURID GRED N17 Tarpat: Bertugas :: SUBUHANIAYA PERKHIDMATAN PELAJARAN PENGURSAN MURID GRED N17 Tarpat: Bertugas :: SUBUHANIAYA PERKHIDMATAN PELAJARAN PENGURSAN MURID GRED N17 Tarpat: Bertugas :: SUBUHANIAYA PERKHIDMATAN PELAJARAN PENGURSAN MURID GRED N17 Tarpat: Bertugas :: SUBUHANIAYA PERKHIDMATAN PELAJARAN SUBUHANIAYA PERKHIDMATAN PELAJARAN Pengunsan Murit :: SUBUHANIAYA PERKHIDMATAN PELAJARAN Pengunsan Pendukatan Cata Bertugas SUBUHANIAN PERCANAN MURID GRED N17 Tarbat :: SUBUHANIA PENGUNSAN PENGUNSAN MURID GRED N1700 BERTUGA GRED N1700 BERTUGA GRED N1700 BERTUGA GRED N1700 BERTUGA GRED N1700 BERTUGA GRED N1700 BERTUGA GRED N1700 BERTUGA GRED N1700 BERTUGA GRED N1700 BERTUGA GRED N1700 BERTUGA GRED N1700 BERTUGA GRED N1700 BERTUGA GRED N1700 BERTUGA GRED N1700 BERTUGA GRED N1</td><td>Note And Pengenalan (Baru/Lama) : 00713125940   Jawatan / Gred : PEMBANTU PENGUNSAN MURID GRED N17   Tarkit. Lamitan Sekarang : 250/02/035   Penduari Keta Jahano - Jakak Ketara 125/06/2015 Penduari Keta Jahano - Jakak Ketara 125/06/2015 : Nat Turu Jakak Ketara 1000 : Englandon dedates feta Jahano - Jakak Ketara 125/06/2015 : Nat Turu Jakak Ketara 1000 : Englandon dedates feta Jahano - Jakak Ketara 1000 : Englandon dedates feta Jahano - Jakak Ketara 1000 : Englandon dedates feta Jahano - Jakak Ketara 1000 : Englandon dedates feta Jahano - Jakak Ketara 1000 : Englandon dedates feta Jahano - Jahano Ketara 1000 : Englandon dedates feta Jahano - Jahano Ketara 1000 : Englandon dedates : Englandon - Jahano Ketara 1000 : Englandon dedates : Englandon - Jahano Ketara 1000 : Englandon dedates : Englandon - Jahano Ketara 1000 : Englandon dedates : Englandon - Jahano Ketara 1000 : Englandon dedates : Englandon - Jahano Ketara 1000 : Englandon dedates : Englandon - Jahano Ketara 1000 : Englandon dedates : Englandon - Jahano Ketara 1000 : Englandon dedates : Englandon - Jahano Ketara 1000 : En</td><td>Akad Pengenalan (Baru/Lama): 90713125940   Jawatan / Gred : PEMBANTU PENGUNUSAN MURID GRED N17   Tariki. Entitian Sekarang: 25/06/2015   Tempat Bertugas :: SURUHANJAYA PERKHIDMATAN PELAJARAN   Penduar Maia Sekarang: Contraction Secara Defaultion Secara Defaultion Defaultion Defaultion</td><td>No Kada Pengenalah (Baru/Lama): 907.13125940   Jarushing Jarushing J</td><td>Note Add Pengenalah (Baru/Lama): PO0713125940     Note Add Pengenalah (Baru/Lama): PO0713125940     Note Add Pengenalah (Baru/Lama): PO0713125940     Note Add Pengenalah (Baru/Lama): PO0713125940     Note Add Pengenalah (Baru/Lama): PO0713125940     Note Add Pengenalah (Baru/Lama): PO0713125940     Note Add Pengenalah (Baru/Lama): PO0713125940     Note Add Pengenalah (Baru/Lama): PO0713125940     Note Add Pengenalah (Baru/Lama): PO0713125940     Note Add Pengenalah (Baru/Lama): PO0713125940     Note Add Pengenalah (Baru/Lama): PO0714125940     Note Add Pengenalah (Baru/Lama): Po0714125940     Note Add Pengenalah (Baru/Lama): Po0714125940     Note Add Pengenalah (Baru/Lama): Po0714125940     Note Add Pengenalah (Baru/Lama): Po0714125940     Note Add Pengenalah (Baru/Lama): Po0714125940     Note Add Pengenalah (Baru/Lama): Po0714125940     Note Add Pengenalah (Baru/Lama): Po0714125940     Note Add Pengenalah (Baru/Lama): Po0714125940     Note Add Pengenalah (Baru/Lama): Po0714125940     Note Add Pengenalah (Baru/Lama): Po0714125940     Note Add Pengenalah (Baru/Lama): Po0714115940     Note Add Pengenalah (Baru/Lama): Po0714115940     Note Add Pengenalah (Baru/Lama): Po0714115940<td>No Kad Pengenalan (Baru/Lama) ; 900713125940   Jarden / Gred : PPEMANTU PENGURUSAN MURID GRED N27   Tarkib Latika Sekarang : SUBUHANJAYA PERKHIDMATAN PELAJARAN   <b>Other Pengenalan (Baru/Lama) : SUBUHANJAYA PERKHIDMATAN PELAJARAN Other Pengenalan (Baru/Lama) : SUBUHANJAYA PERKHIDMATAN PELAJARAN Other Pengenalan (Baru/Lama) : SUBUHANJAYA PERKHIDMATAN PELAJARAN Other Pengenalan (Baru/Lama) : SUBUHANJAYA PERKHIDMATAN PELAJARAN Other Pengenalan (Baru/Lama) : SUBUHANJAYA PERKHIDMATAN PELAJARAN Other Pengenalan (Baru/Lama) : SUBUHANJAYA PERKHIDMATAN PELAJARAN Other Pengenalan (Baru/Lama) : SUBUHANJAYA PERKHIDMATAN PELAJARAN Other Pengenalan (Baru/Lama) : Subuhan Pulaya (Balu) : Subuhan Pulaya (Balu) : Subuhan Pul</b></td><td>No Ked Pengenalan (Baru/Lama) : 90213125940     Add Pengenalan (Baru/Lama) : 90213125940     No Ked Pengenalan (Baru/Lama) : 90213125940     No Ked Pengenalan (Baru/Lama) : 90213125940                                                                                             <!--</td--><td>No Kad Pengenalan (Baru/Lama): 9007.13125940   Janatan / Gred :: PERBANTU PENGUSAN MURID GRED N17   Tarishi Latisha Saktarang :: 25/08/2015   Tarishi Latisha Saktarang :: 25/08/2015   Tarishi Latisha Saktarang :: 25/08/2015   Tarishi Latisha Saktarang :: 25/08/2015   Tarishi Latisha Saktarang :: 25/08/2015   Tarishi Latisha Saktarang :: 25/08/2015   Tarishi Latisha Saktarang :: 25/08/2015   Tarishi Latisha Saktarang :: 25/08/2015   Tarishi Latisha Saktarang :: 20/08/2014   Tarishi Latisha Saktarang :: 20/08/2014   Tarishi Latisha Saktarang :: 20/08/2014   Tarishi Latisha Saktarang :: 20/08/2014   Tarishi Latisha Saktarang :: 20/08/2014   Tarishi Latisha Saktarang :: 20/08/2014   Tarishi Matsika Matara Matara Mat</td><td>No Kade Pengenalan (Barru/Lama): PEMBANTU PENGURSAN MURID GRED N17   Tarikh Latitika Sakaran :: S2508/2015   Tempat Bertugas : SURUHANJAYA PERKHIDMATAN PELAJARAN     Penduant Kade Jabatan: - Jadat Keinge penduang Kade Jabatan: - Jahat Keinge penduang Kade Jabatan: - Jahat Keinge penduang Kade Jabatan: - Jabatan Keinge penduang Kade Jabatan: - Jabatan Keinge penduang Kade Jabatan:</td><td>Image: Second Second Secon</td><td>No Kad Pengenalan (Beru/Lama): 9007.312.52.940   Java Lan / Gred : PERBANTU PENGUNSAN MURID GRED N17   Tarkih Lanika Sekarang: 25008/2015   Tarpat Bertugas: SURUHANJAYA PERKHIDMATAN PELAJARAN   Penkaran Kata Jabar (Mg) (J2012: Hust Turn) Jabar Keligi ungegete Kata Keligi ungegete Kata Jabar (Mg) (J2012: Hust Turn) Jabar Keligi ungegete Kata Jabar (Mg) (J2012: Hust Turn) Jabar (J2012)</td><td>Image: Start All Card Card Designed and (Barry/Lama): 90713325940   Image: Start All Card Card Card Card Card Card Card Card</td><td>No Kad Pengenalan (Baru/Lama): 90713122940     No Kad Pengenalan (Baru/Lama): 90703122940     No Kad Pengenalan (Baru/Lama): 90703122940     No Kad Pengenalan (Baru/Lama): 90703122940     No Kad Pengenalan (Baru/Lama): 90703122940     No Kad Pengenalan (Baru/Lama): 90703122940     No Kad Pengenalan (Baru/Lama): 90703122940     No Kad Pengenalan (Baru/Lama): 90703122940     No Kad Pengenalan (Baru/Lama): 9070312940     No Kad Pengenalan (Baru/Lama): 9070312940 <td>No Kad Pengenalan (Baru/Lama): 9007.13125940   Jaraki Lantika Sekarang: 25/06/2015   Taraki Lantika Sekarang: 25/06/2015   Taraki Lantika Sekarang: 25/06/2015   Taraki Lantika Sekarang: 25/06/2015   Taraki Lantika Sekarang: 25/06/2015   Taraki Lantika Sekarang: 25/06/2015   Taraki Lantika Sekarang: 25/06/2015   Taraki Lantika Sekarang: 25/06/2015   Taraki Lantika Sekarang: 25/06/2015   Taraki Lantika Sekarang: 25/06/2015   Taraki Lantika Sekarang: 1   Taraki Lantika Sekarang: 1   Taraki Lantika Sekarang</td><td>No Kad Pengenalan (Baru/Lama): 9007.13.22.9940     Jargenalari / Gred: PEMBANTU PENGUNAN MURID GRED N17     Tarkih Lanktan Selarang: 25/09/2015   Tempat Bertugas :: SURUHANJAYA PERKHIDMATAN PELAJARAN     Observer Ander Optimization Selarang Perkelana     Tempat Bertugas :: SURUHANJAYA PERKHIDMATAN PELAJARAN     Observer Ander Optimization Selarang     Tempat Bertugas :: SURUHANJAYA PERKHIDMATAN PELAJARAN     Observer Ander Optimization Selarang     Tempat Bertugas :: SURUHANJAYA PERKHIDMATAN PELAJARAN     Observer Ander Optimization Selarang     Tempat Bertugas :: SURUHANJAYA PERKHIDMATAN PELAJARAN        Observer Ander Optimization Selarang</td><td>No Kad Pengenalan (Baru/Lama) : POD/11125940   Jawatan / Griden Sekarang : 25/09/2015   Terih Lamitan Garta Sekarang : 25/09/2015   Terih Lamitan Garta Sekarang : 25/09/2015   Terih Lamitan Garta Sekarang : SURUHANDAYA PERKHIDMATAN PELAJARAN   Dockret Make Distants: Saka Valation: Saka Valation: Saka Valat</td><td>No Kad Pengendain (Baru/Lams) :       POD/11125340       Pelebahrup Pengunangan (Baru/Lams) :       Pelebahrup Pengunangan (Baru/Lams) :       Pelebahrup Pelebahrup Pelebahrup Pelebahrup Pelebahrup Pelebahrup Pe</td><td>No Kad Pengenalan (Baru/Lama) : 90213125940     No Kad Pengenalan (Baru/Lama) : 90213125940     No Kad Pen</td><td>New Constraint</td><td>No Kad Pengenalan (Baru/Lama): 90213125940     No Kad Pengenalan (Baru/Lama): 90213125940     No Kad Pengenalan (Baru/Lama): 90213125940     No Kad Pengenalan (Baru/Lama): 90213125940     No Kad Pengenalan (Baru/Lama): 90213125940     No Kad Pengenalan (Baru/Lama): 90213125940     No Kad Pengenalan (Baru/Lama): 90213125940     No Kad Pengenalan (Baru/Lama): 90213125940     No Kad Pengenalan (Baru/Lama): 90213125940     No Kad Pengenalan (Baru/Lama): 92500/2015     No Kad Pengenalan (Baru/Lama): 92500/2015     No Kad Pengenalan (Baru/Lama): 92500/2015     No Kad Pengenalan (Baru/Lama): 92500/2015     No Kad Pengenalan (Baru/Lama): 92500/2015     No Kad Pengenalan (Baru/Lama): 92500/2015     No Kad Pengenalan (Baru/Lama): 92500/2015     No Kad Pengenalan (Baru/Lama): 92500/2015     No Kad Pengenalan (Baru/Lama): 92500/2015     No Kad Pengenalan (Baru/Lama): 92500/2015     No Kad Pengenalan (Baru/Lama): 92500/2015     Pengenalan (Baru/Lama): 92500/2015     No Kad Pengenalan (Baru/Lama): 92500/2015     No Kad Pengenalan (Baru/Lama): 92500/2016     No Kad Pengenalan (Baru/Lama): 92500/2016     No Kad Pengenalan (Baru/Lama): 92500/2016  <td>Namedia (Baru/Lama): 900713125940     Namedia / Gred : PERMANTU PENGUNAN MURID GRED N27   Tarkih Lamkin Sekarang: Sultu HANJAYA PERKHIDMATAN PELAJARAN Pengua Bertugas :: SULU HANJAYA PERKHIDMATAN PELAJARAN Pengua Bertugas :: SULU HANJAYA PERKHIDMATAN PELAJARAN Pengua Bertugas :: SULU HANJAYA PERKHIDMATAN PELAJARAN Pengua Bertugas :: SULU HANJAYA PERKHIDMATAN PELAJARAN Pengua Bertugas :: SULU HANJAYA PERKHIDMATAN PELAJARAN Pengua Bertugas :: SULU HANJAYA PERKHIDMATAN PELAJARAN Pengua Bertugas :: SULU HANJAYA PERKHIDMATAN PELAJARAN Pengua Bertugas :: SULU HANJAYA PERKHIDMATAN PELAJARAN Pengua Bertugas :: SULU HANJAYA PERKHIDMATAN PELAJARAN Pengua Bertugas :: SULU HANJAYA PERKHIDMATAN PELAJARAN Pengua Bertugas :: SULU HANJAYA PERKHIDMATAN PELAJARAN Pengua Bertugas :: SULU HANJAYA PERKHIDMATAN PELAJARAN Pengua Bertugas :: SULU HANJAYA PERKHIDMATAN PELAJARAN Pengua Bertugas :: Pengua Bertugas ::</td><td>No Kad Pengenalan (Baru/Lama) : 907.3125940<br/>Jawatan / Gred : PEMBANTU PENGUUUSAN MURID GRED N17<br/>Tempat Bertugas : SUBUHANIAYA PERKHIDMATAN PELAJARAN<br/>No Kad Pengenalan Sekarang :: 2008/2015<br/>Tempat Bertugas : SUBUHANIAYA PERKHIDMATAN PELAJARAN<br/>No Kad Pengenalan Sekarang :: 2008/2015<br/>Tempat Bertugas :: SUBUHANIAYA PERKHIDMATAN PELAJARAN<br/>No Kad Pengenalan Sekarang :: 2008/2012 : Nuk Turun Jakai Kelas<br/>Pengenalam Pengenalan Kelas Jakai Kelas Jakai Kelas Jakai Kelas<br/>Pengenalam Pengenalam Relas Jakai Kelas Jakai Kelas Jakai Kelas<br/>Pengenalam Pengenalam Relas Jakai Kelas Jakai Kelas Jakai Kelas<br/>Pengenalam Pengenalam Relas Jakai Kelas Jakai Kelas Jakai Kelas<br/>Pengenalam Pengenalam Relas Jakai Kelas Jakai Kelas Jakai Kelas<br/>Pengenalam Pengenalam Relas Jakai Kelas Jakai Kelas Jakai Kelas<br/>Pengenalam Pengenalam Relas Jakai Kelas Jakai Kelas Jakai Kelas<br/>Pengenalam Pengenalam Relas Jakai Kelas Jakai Kelas Jakai Kelas<br/>Pengenalam Pengenalam Relas Jakai Kelas Jakai Kelas Jakai Kelas<br/>Pengenalam Pengenalam Relas Jakai Kelas Jakai Kelas Jakai Kelas<br/>Pengenalam Pengenalam Relas Jakai Kelas Jakai Kelas Jakai Kelas<br/>Pengenalam Pengenalam Relas Jakai Kelas Jakai Kelas Jakai Kelas<br/>Pengenalam Pengenalam Relas Jakai Kelas Jakai Kelas Ja</td><td>No Kad Pengeenalan (Baru/Lams) : 9007.312.559-0       Ref. Produ         Jawatan / Gred : PEMBANTU PENGURUSAN MURID GRED N17       Teles Senak         Tarihi Lantikan Sekarang : 25/09/2015       Tempat Bertugas : SURUHANJAYA PERKHIDMATAN PELAJARAN         Tarihi Lantikan Sekarang : 25/09/2012 : Nat Turun 28/09/10/102 : Nat Turun 28/09/10/102 : Nat Turun 28/0</td><td>No Kad Pengenalan (Baru/Lama) : 900713125940<br/>Jawatan / Gred : PEMBANTU PENGURUSAN MURID GRED N17<br/>Tempat Bertugas : SURUHANJAYA PERKHIDMATAN PELAJARAN</td><td>No. Kad Pengenalah (Baru/Lama); 900713122940   Jawatan / Gred : PEMBATU PENGURUSAN MURID GRED N17   Tempat Bertugas : SURUHANUAYA PERKHIDMATAN PELAJARAN   No.   No.   <td< td=""><td>No Kad Pengendain (Baru/Lams):       90073125590       Mel Pendau         Javata / Gred :       PEMBANTU PENGURUSAN MURID GRED N17       Mel Pendau         Tempat Bertugas ::       SURUHANIJAYA PERKHIDMATAN PELAJARAN       Mel Pendau         Tempat Bertugas ::       SURUHANIJAYA PERKHIDMATAN PELAJARAN       Mel Pendau         Tempat Bertugas ::       SURUHANIJAYA PERKHIDMATAN PELAJARAN       Mel Pendau         Tempat Bertugas ::       SURUHANIJAYA PERKHIDMATAN PELAJARAN       Mel Pendau         Tempat Bertugas ::       SURUHANIJAYA PERKHIDMATAN PELAJARAN       Mel Pendau         Tempat Bertugas ::       SURUHANIJAYA PERKHIDMATAN PELAJARAN       Mel Pendau         Tempat Bertugas ::       SURUHANIJAYA PERKHIDMATAN PELAJARAN       Mel Pendau         Tempat Bertugas ::       SURUHANIJAYA PERKHIDMATAN PELAJARAN       Mel Pendau         Tempat Bertugas ::       Suruhani Antani Bertugas ::       Tempat Pendau         Tempat Bertugas ::       Suruhani Antani Bertugas ::       Tempat Pendau         Tempat Bertugas ::       Tempat Bertugas ::       Tempat Pendau         Tempat Pendau       Mel Pendau       Mega melani       Melani Melani         Tempat Pendau       Melani Melani Melani Melani Melani Melani Melani Melani Melani Melani Melani Melani Melani Melani Melani Melani Melani Melani Melani Melani Melani Melani Melani Melani Melani Melani Melani Melani Melani Mel</td><td>No Kad Pengenalan (Ban/Lams) : 900731252940       Pelmantu Pendantu Pendata Salam Nore (Pendantata Pendantu Pendantu</td><td>Mode Ampennalan (Baru/Lama);         190713125540         Medianti (Gred : PEMBANTU PENGUNUSAN HURID GRED N17         Tempa Bertugas : SURUHANJAYA PERKHIDMATAN PELAJARAN             Winter Statik Lantikan Sekarang;         SURUHANJAYA PERKHIDMATAN PELAJARAN             Winter Statik Lantikan Sekarang;         SURUHANJAYA PERKHIDMATAN PELAJARAN             Winter Statik Lantikan Sekarang;         SURUHANJAYA PERKHIDMATAN PELAJARAN             Winter Statik Lantikan Sekarang;         Suruhanja Statikang         Suruhanja Statikange         Suruhanja Statikang</td><td>No: Kad Pengenalan (Baru/Lama) ;       00713125940       PEMBATU PENGURUSAN MURID GRED N17         Jawatan / Gred :       PEMBATU PENGURUSAN MURID GRED N17       Pelsana         Tempat Bertugas :       SURUHANDAYA PERKHIDMATAN PELADARAN       Pelsana         DOKUMEN YANG DEPERLUAM       SURUHANDAYA PERKHIDMATAN PELADARAN       Pelsana         Dokumen Yang Deperkuam       Fels Pelsana       Fels Pelsana         Tempat Bertugas :       SURUHANDAYA PERKHIDMATAN PELADARAN       Fels Pelsana         Dokumen Yang Deperkuam       Fels Pelsana       Fels Pelsana         Tempat Bertugas Kama Sulai Kelings Pul(d) 1/2012 : Mast Turun Jakkai Kelings       Fels Pelsana       Fels Pelsana         1       Tesh Mendak Som KUSP !       Fels Pelsana       Fels Pelsana       Fels Pelsana         2       Tesh Mendak Som KUSP !       Fels Pelsana       Fels Pelsana       Fels Pelsana         2       Tesh Mendak Som KUSP !       Fels Pelsana       Fels Pelsana       Fels Pelsana         1       Kurus Yang Debadimi :       Fels Pelsana       Fels Pelsana       Fels Pelsana       Fels Pelsana         1       Kurus Yang Debaduk dan Remakin mengkut perturus bekus kasas.       Fels Pelsana       Fels Pelsana       Fels Pelsana       Fels Pelsana         2       Tesh Mendak Som KUSP !       Fels Pelsana       Fels</td><td>No Kad Pengenalan (Baru/Lama) : 00713125940   Jawatan / Gred : PEMBANTU PENGURUSAN MURID GEED N17   Tarikh Lankin Sekarang : 20/002015   Tempa Bertugas : SURUHANJAYA PERKHIDMATAN PELAJARAN      <b>PROMISEN VACUUREE LUKAN Provide Semak Selarang : Control Control Con</b></td><td>In Kad Pengenalan (Baru/Lama): 900713125940   Jawatan / Gred : PERBANTU PENGUNSAN MURID GRED N17   Tarik Lamitan Sakaang :: 25/08/2015   Tempat Bertugas : SURUHANDAYA PERKHIDMATAN PELAJARAN   Penduant Reta Jabatan - Jada Reta Pulation Jada Reta Jabatan - Jada Reta Jabatan - Jada Kala Reta Jabatan - Jabatan - Jabatan Reta Jabatan - Jabatan - J</td><td>No Kad Pengenalan (Baru/Lama): 900713125940     Jarwainan (Gred : PENBANTU PENGUNSAN MURID GRED N17   Tarkih Lankin Sekarang : 25/08/2015     Tarkih Lankin Sekarang :: SURUHANJAYA PERKIHIDMATAN PELAJARAN     DORMEN YMG DIPERLIKAN Perkus: Kana Jabas: - Jabas Keling P.U.(A) 1/2012 : Hust Turni Jabas Keling   Tarkih Lankin Sekarang :: SURUHANJAYA PERKIHIDMATAN PELAJARAN     DORMEN YMG DIPERLIKAN * Roydon   Perkus: Kana Jabas: - Jabas Keling P.U.(A) 1/2012 : Hust Turni Jabas Keling   Tarkih Lankin Sekarang :: * Roydon   Tarkih Lankin Sekarang :: * Roydon   Tarkih Lankin Keling Jabas: - Jabas Keling P.U.(A) 1/2012 : Hust Turni Jabas Keling   ** Tarkih Penkus: Keling Jabas: - Jabas Keling P.U.(A) 1/2012 : Hust Turni Jabas Keling   ** Tarkih Penkus: Keling Jabas: Sign King P.U.(A) 1/2012 : Hust Turni Jabas Keling   ** Tarkih Penkus: Keling Jabas: Sign King P.U.(A) 1/2012 : Hust Turni Jabas Keling   ** Tarkih Penkus: Keling Jabas: Sign King P.U.(A) 1/2012 : Hust Turni Jabas Keling   ** Tarkih Penkus: Keling Jabas: Sign King P.U.(A) 1/2012 : Hust Turni Jabas Keling   ** Tarkih Penkus: Keling Jabas: Sign King P.U.(A) 1/2012 : Hust Turni Jabas Keling   ** Tarkih Penkus: Keling Jabas: Sign King P.U.(A) 1/2012 : Hust Turni Jabas Keling   ** Tarkih Penkus: Keling Jabas: Sign King P.U.(A) 1/2012 : Hust Turni Jabas Keling   ** Tarkih Penkus: Keling Jabas: Sign King P.U.(A) 1/2012 : Hust Turni Jabas Keling   ** Tarkih Penkus: Keling Jabas: Sign King P.U.(A) 1/2012 : Hust Turni Jabas Keling   ** Tarkih Penkus: Keling Jabas: Sign Kin</td><td>No Kad Pengenalan (Baru/Lama): 90713125940     Javidan / Gred : PEMBAATU PENGUNSAN MURID GRED N17   Tarkh Lankin Sekarang : 25/08/2015   Tarkh Lankin Sekarang : SURUHANJAYA PERKHIDMATAN PELAJARAN     DOKMEN YANG DIPERLIAMA   Perkun KUSP/Pencen - Jadai Kelima PU (a) 1/2012 : Mat Turni Jadai Kelima   ************************************</td><td>No Kad Pengenalan (Ban/Lama): 900713125940   Javatan / Gred : 2 PKMBATU PENDBUNGAN MURID GRED N17   Tarkik Lanktan Sekarang: 2 SURUHANJAYA PERKHIDMATAN PELAJARAN     Pertanak   Tarkik Lanktan Sekarang: SURUHANJAYA PERKHIDMATAN PELAJARAN     DORMEEN YANG DIFERLISAN     Pertanak   Tarkik Lanktan Kuta Jabata:   Tarkik Lanktan Kuta Jabata:<td>No Kad Pengenalan (Baru/Lama) : 900713125940   Jarvan Lama Pengenalan (Baru/Lama) :   Jarvan Lama S2000/2015   Tarvan Lama SURUHANJAYA PERKHIDMATAN PELAJARAN   Polocom Polocom Perkama Perkama<!--</td--><td>No. Kad Pengenalan (Baru/Lama) : 900713125940   Javatan / Gred :: PENBANTU PENCBUSUN MURID GED N17   Tarikh Lankin Sekarang :: 25/08/2015   Tarikh Lankin Sekarang :: 5/08/2015   Tarikh Lankin Sekarang :: 5/08/2015   Tarikh Lankin Sekarang :: 5/08/2015   Tarikh Lankin Sekarang :: 5/08/2015   Tarikh Lankin Sekarang :: 5/08/2015   Tarikh Lankin Sekarang :: 5/08/2015   Tarikh Lankin Sekarang :: 5/08/2015   Tarikh Lankin Sekarang :: 5/08/2015   Tarikh Lankin Sekarang :: 5/08/2015   Tarikh Lankin Sekarang :: 5/08/2015   Tarikh Lankin Sekarang :: 5/08/2015   Tarikh Lankin Sekarang :: 5/08/2015   Tarikh Lankin Sekarang :: 5/08/2015   Tarikh Lankin Sekarang :: 7/08/2015   Tarikh Lankin Sekarang :: 7/08/2015   Tarikh Lankin Sekarang :: 7/08/2015   Tarikh Lankin Sekarang :: 7/08/2015   Tarikh Lankin Sekarang :: 7/08/2015   Tarikh Mendak Sim KNSP :: ************************************</td><td>No. Kad Pengenalan (Baru/Lama): 900713125940   Jawiatan / Gred:: PENBANTU PENGURUSAN MURID GRED N17   Tarikh Lantikan Sekarang : 2/06/2015   Tarikh Lantikan Sekarang : 2/06/2015   Tempat Dertugas:: SURUHANJAYA PERKHIDMATAN PELAJARAN   Perklaming :: DOKINEN YANG DIFERLINAN Perklaming :: DOKINEN YANG DIFERLINAN DOKINENG DIAMING :: DOKINENG :: DOKINENG DIAMING :: DOKINENG DIAMING :: DO</td><td>No. Kad Pengenalan (Baru/Lama): 00713125940   Jawatan / Gred : PEMBANTU PENGURUSAN MURID GRED N17   Tarikh Lattikan Sekarang : 2/08/2015   Tempat Bertugas : SURUHANJAYA PERKHIDMATAN PELAJARAN     Obteket Yand Dipetal Man   Note   Peleban Ketaa Jabatan - Jadaal Katiga PJU(A) 1/2012 : Nakt Turun Jadaal Katiga   Peleban Ketaa Jabatan - Jadaal Katiga PJU(A) 1/2012 : Nakt Turun Jadaal Katiga   Peleban Ketaa Jabatan - Jadaal Katiga PJU(A) 1/2012 : Nakt Turun Jadaal Katiga   Peleban Ketaa Jabatan - Jadaal Katiga PJU(A) 1/2012 : Nakt Turun Jadaal Katiga   Peleban Ketaa Jabatan - Jadaal Katiga PJU(A) 1/2012 : Nakt Turun Jadaal Katiga   Peleban Ketaa Jabatan - Jadaal Katiga PJU(A) 1/2012 : Nakt Turun Jadaal Katiga   Peleban Ketaa Jabatan - Jadaal Katiga PJU(A) 1/2012 : Nakt Turun Jadaal Katiga   Peleban Ketaa Jabatan - Jadaal Katiga PJU(A) 1/2012 : Nakt Turun Jadaal Katiga   Peleban Ketaa Jabatan - Jadaal Katiga PJU(A) 1/2012 : Nakt Turun Jadaal Katiga   Peleban Ketaa Jabatan - Jadaal Katiga PJU(A) 1/2012 : Nakt Turun Jadaal Katiga   2.1 Turuh Peleban Ketaa Jabatan - Jadaal Katiga PJU(A) 1/2012 : Nakt Turun Jadaal Katiga   2.2 Turuh Peleban Ketaa Jabatan Pielo Jahatan Ketaa Jabatan Pielo Jahatan Ketaa Jabatan - Jahatan Ketaa Jabatan - Pielo Jahatan Ketaa Jabatan Pielo Jahatan Ketaa Jabatan - Jahatan Jahatan Ketaa Jabatan - Pielo Jahatan Ketaa Jabatan - Pielo Jahatan Jahatan Jahatan Jahatan Jahatan Jahatan Jahatan Jahatan Jahatan Jahatan Jahatan Jahatan Jahatan Jahatan Jahatan Jahatan Jahatan Jahatan Jahatan Jahatan Jahatan Jahatan Jahatan Jahatan Jahatan Jahatan Jahatan Jahatan Jahatan Jahatan Jahatan Jahatan Jahatan Jahatan Jahatan Jahatan Jahatan</td><td>No Kad Pengenalan (Baru/Lama): 900713125940   Jawatan / Gred : PENBANTU PENGUKSAN MURID GRED N17   Tarih Lantikan Sekarang : 25/08/2015   Tempat Bertugas : SURUANNAYA PERKHIDMATAN PELAJARAN</td></td></td></td<></td></td></td></td></td></td></td></td></td></td>                                                                                                    | No kad Pengenalan (Baru/Lang): 900713125940 Note and Pengenalan (Baru/Lang):   Tarih Lantikan Sekarang: 2509(2015)   Tarih Lantikan Sekarang: 2509(2015)   Tarih Lantikan Sekarang: 2509(2015)   Tarih Lantikan Sekarang: 200713121940   Tarih Lantikan Sekarang: 200713121940   Tarih Lantikan Sekarang: 200713121940   Tarih Lantikan Sekarang: 200713121940   Tarih Lantikan Sekarang: 200713121940   Tarih Lantikan Sekarang: 200713121940   Tarih Lantikan Sekarang: 0001111111111111111111111111111111111                                                                                                    | No Kad Pengenalan (pred : 900713122940     No Kad Pengenalan (pred : PENBANTU PENGUKUKAN NURID GRED N17   Tarikh Lahita Baktang : 20/0015     Tarikh Lahita Baktang : 20/00120221 (Part Turun Jakat Nife)     Termination : Pendukan: Pendukan (Part I)     Termination : Pendukan: Pendukan (Part I)     Termination : Pendukan: Pendukan (Part I)     Termination : Pendukan: Pendukan (Part I)     Termination : Pendukan: Pendukan (Part I)     Termination : Pendukan: Pendukan (Part I)     Termination : Pendukan: Pendukan (Part I)     Termination : Pendukan: Pendukan (Part I)     Termination : Pendukan: Pendukan (Part I)     Termination : Pendukan: Pendukan (Part I)     Termination : Pendukan: Pendukan (Part I)     Termination : Pendukan: Pendukan (Part I)     Termination : Pendukan: Pendukan (Part I) <td>No Kad Pengonalan (Baru/Lamp) : 000713123940   Term   Term    Term   Term <td>No Kad Pengenalan (Baru/Lamp) : 900713123940   Weth Package   Weth Package</td><td>No kad Pengenalam (garu/Lams) : 9007131239400   Termina Restarting : 25/08/2015   Termina Restarting : 25/08/2015  <t< td=""><td>No Kad Pengenalan (Igaru/Lang): 007131232940   No Kad Pengenalan (Igaru/Lang): 00713123940   No Kad Pengenalan (Igaru/Lang): 21506/2015   Tarih Lantika Sakang: 21506/2015   Tarih Lantika Sakang: 21506/2015   Tarih Lantika Sakang: 21506/2015   Tarih Lantika Sakang: 1000000000000000000000000000000000000</td><td>No. Kad Pengenalan (Baru/Lama): 00713122940   No. Kad Pengenalan (Baru/Lama): 00713122940   No. Kad Pengenalan (Baru/Lama): 20/0071312940   Tariki. Datasa Hadai Sekarang: 20/0071312940   No. Kad Pengenalan (Baru/Lama): 20/0071312940   No. Kad Pengenalan (Baru/Lama): 10/0071312940   No. Kad Pengenalan (Baru/Lama): 10/0071312940   No. Kad Pengenalan (Baru/Lama): 10/0071312940   No. Kad Pengenalan (Baru/Lama): 10/0071312940   No. Kad Pengenalan (Baru/Lama): 10/0071312940   No. Kad Pengena</td><td>Sila pastikin   Sila pastikin   Sila pastikin   Mindia tidak   Image manane Mada / Kana Malanga Maja (an Luba):   Image manane Mada / Kana Malanga Maja (an Luba):   Image manane Mada / Kana Malanga Malanga</td><td>No Kad Pengenalan (Baru/Lam): P00713125940   Tarikh Lank Sektrang: 250005   Tarikh Lank Sektrang: 2500015   Tarikh Lank Sektrang: 2500015   Tarikh Lank Sektrang: 2500015   Tarikh Lank Sektrang: 2500015   Tarikh Lank Sektrang: 2500015   Tarikh Lank Sektrang: 2500015   Tarikh Lank Sektrang: 2500015   Tarikh Lank Sektrang: 2500015   Tarikh Lank Sektrang: 2500015   Tarikh Lank Sektrang: 2500015   Tarikh Lank Sektrang: 2500000   Tarikh Lank Sektrang: 2500000   Tarikh Lank Sektrang: 2000000   Tarikh Lank Sektrang: 2000000000000000000000000000000000000</td><td>Note   Swatan   Swatan</td><td>Nicked Pengenalan (Baru/Lama): 90713125940     Nicked Pengenalan (Baru/Lama): 907031325940     Nicked Pengenalan (Baru/Lama): 907031325940     Nicked Pengenalan (Baru/Lama): 907041325940     Nicked Pengenalan (B</td><td>No Kad Pengenalan (Baru/Lama): 9007.13.25.940   Jarwan / Gred :: PPEMANTU PENGUNSAN MURID GRED N27   Tarkih Lamka Sekarang :: SURUHANJAYA PERKHIDMATAN PELAJARAN     Name Pengenalam (Baru/Lama):        Name Pengenalam (Baru/Lama):           Name Pengenalam (Baru/Lama):                 Name Pengenalam (Baru/Lama):                                                                                                    </td></t<><td>No Kad Pengendain (Baru/Lama): 900713125940     No Kad Pengendain (Baru/Lama): 900713125940     No Kad Pengendain (Baru/Lama): 900713125940     No Kad Pengendain (Baru/Lama): 25/09/2015     Tarishi Lamikin Sekarang: 25/09/2015     No Kad Pengendain (Baru/Lama): 25/09/2015     No Kad Pengendain (Baru/Lama): 25/09/2015     No Kad Pengendain (Baru/Lama): 25/09/2015     No Kad Pengendain (Baru/Lama): 25/09/2015     No Kad Pengendain (Baru/Lama): Yorkin (Pengendain Sekarang):     No Kad Pengendain (Baru/Lama): Yorkin (Pengendain Sekarang):     No Kad Pengendain (Baru/Lama): Yorkin (Pengendain Sekarang):     No Kad Pengendain (Baru/Lama): Yorkin (Pengendain Sekarang):     No Kad Pengendain (Baru/Lama): Yorkin (Pengendain Pengendain Pengenda</td><td>No Kad Pengenalan (Baru/Lama) ; 90013125940     No Kad Pengenalan (Baru/Lama) ; 90013125940     No Kad Pengenalan (</td><td>No Kad Pengenalan (Baru/Lam): p00713125940   PelmBARTU PENGURUSAN MURID GRED N17 Tinkih Lankkan Sekarang: 2050/2015 Tingat Bertugas: SURUHANDAYA PERKHIDMATAN PELAJARAN PelmBARTU PENGANYA PERKHIDMATAN PELAJARAN PelmBARTU PENGANYA PERKHIDMATAN PELAJARAN PERKHIDMATAN PELAJARAN PelmBARTU PENGANYA PERKHIDMATAN PELAJARAN PelmBARTU PENGANYA PERKHIDMATAN PELAJARAN PelmBARTU PENGANYA PERKHIDMATAN PELAJARAN PelmBARTU PENGANYA PERKHIDMATAN PELAJARAN PelmBARTU PENGANYA PERKHIDMATAN PELAJARAN PelmBARTU PENGA</td><td>Image: service in the Kad Pengenalan (Baru/Lam) : 900713125940   Image: service in the Kad Pengenalan (Baru/Lam) : 900713125940   Image: service in the Kad Pengenalan Pengenalan Pengenala Pengenala Pe</td><td>No Kod Pengenalan (Baru/Lama): 900713125940     Jarwain / Cred :: PENBAATU PENGUNSAN MURID GRED N17   Tarkh Lamika Sekarang :: 25/06/2015     Tarkh Lamika Sekarang :: SURUHANJAYA PERKHIDMATAN PELAJARAN     DOCMENT MAG DIPENLIKAN     Perdau Kata Jakkar - Jakai Katiga P.U.(A) 1/2012 : Rust Turun Jakai Katiga:   Perdau Kata Jakkar - Jakai Katiga P.U.(A) 1/2012 : Rust Turun Jakai Katiga:   Perdau Kata Jakkar - Jakai Katiga P.U.(A) 1/2012 : Rust Turun Jakai Katiga:   Perdau Kata Jakkar - Jakai Katiga P.U.(A) 1/2012 : Rust Turun Jakai Katiga:   Perdau Kata Jakar - Jakai Katiga P.U.(A) 1/2012 : Rust Turun Jakai Katiga:   Pendau Katiga P.U.(A) 1/2012 : Rust Turun Jakai Katiga:   Pendau Katiga P.U.(A)</td><td>No Kad Pengenalan (Baru/Lama): p007131225940     Jarvainan / Gred:: p Pendaartu Pendualtu Pendualtu Pendualtu Pendualtu Alunata   Tarvaina Januarian Sekarang:: 25/09/2015   Tarvaina Januarian Sekarang:: SURUHANJAYA PENKHIDMATAN PELAJARAN     Doumen vand Direktuska Suruhan Sekarang::   Tarvaina Januarian Sekarang:: SURUHANJAYA PENKHIDMATAN PELAJARAN     Doumen vand Direktuska Suruhan Sekarang::   Tarvaina Januarian Sekarang:: SURUHANJAYA PENKHIDMATAN PELAJARAN     Doumen vand Direktuska Suruhan Sekarang::   Tarvaina Januarian Sekarang:: Suruhan Sekarang::   Tarvaina Januarian Vand Direktuska Suruhan Sekarang::   Tarvaina Januarian Vand Direktuska Suruhan Sekarang::   Tarvaina Januarian Vand Direktuska Suruhan Vandia Kalima Pulo (a) 1/2012 : Haat Turun: Jakuaria Kalima   Tarvaina Januarian Vandia Vandia Vandia Kalima Pulo (a) 1/2012 : Haat Turun: Jakuaria Kalima   1 Mersea Vandia Vandia Sizim KudaPuloti Valuaria Sizim Andria Sizim Mandal Kalima   2 Tarvaina Mersea Vandia Jakatan:   1 Mersea Vandia Jakatan:   1 Mersea Vandia Jakatan:   1 Mersea Vandia Jakatan:   1 Mersea Vandia Jakatan:   2 Tarvaina Mersea Vandia Jakatan:   2 Tarvaina Mersea Vandia Jakatan:   2 Tarvaina Mersea Vandia Jakatan:   2 Tarvaina Mersea Vandia Jakatan:   2 Tarvaina Mersea Vandia Jakatan:   2 Tarvaina Mersea Vandia Jakatan: <!--</td--><td>Image: Starting of Start Personaling (Baru/Lama) ; PO0713125940   Jarvata Lama (Baru/Lama) ; PPRBANTU PENGRUSAN MURID GRED N17   Tarikh Lamating s: SURUHARJAYA PERKHIDMATAN PELAJARAN   Document Value Offset Listen Selvariang ; SURUHARJAYA PERKHIDMATAN PELAJARAN   Document Value Offset Listen Selvariang ;   Tarikh Lamating Kalia Jabatar : Jabadi Keling PUL(A) 1/2012 ; Nust Turun Jabadi Keling Televarian Residual Keling PUL(A) 1/2012 ; Nust Turun Jabadi Keling Pendue Keling Jabatar : Jabadi Keling PUL(A) 1/2012 ; Nust Turun Jabadi Keling Televarian Residual Keling Jabatar : Jabadi Keling PUL(A) 1/2012 ; Nust Turun Jabadi Keling Pendue Keling Jabatar : Jabadi Keling PUL(A) 1/2012 ; Nust Turun Jabadi Keling Pendue Keling Jabatar : Jabadi Keling PUL(A) 1/2012 ; Nust Turun Jabadi Keling Pendue Keling Jabatar : Jabadi Keling PUL(A) 1/2012 ; Nust Turun Jabadi Keling Pendue Keling Jabatar : Jabadi Keling PUL(A) 1/2012 ; Nust Turun Jabadi Keling Pendue Keling Keling Jabatar : Jabadi Keling PUL(A) 1/2012 ; Nust Turun Jabadi Keling Pendue Keling Keling Jabatar : Jabadi Keling PUL(A) 1/2012 ; Nust Turun Jabadi Keling Pendue Keling Keling Jabatar : Jabadi Keling PUL(A) 1/2012 ; Nust Turun Jabadi Keling Pendue Keling Keling Jabatar : Jabadi Keling PUL(A) 1/2012 ; Nust Turun Jabadi Keling Pendue Keling Keling PUL(A) 1/2012 ; Nust Turun Jabadi Keling Pendue Keling Keling PUL(A) 1/2012 ; Nust Turun Jabadi Keling Pendue Keling Keling PUL(A) 1/2012 ; Nust Turun Jabadi Keling Pendue Keling Keling PUL(A) 1/2012 ; Nust Turun Jabadi Keling Pendue Keling Keling PUL(A) 1/2012 ; Nust Turun Jabadi Keling Pendue Keling Keling PUL(A) 1/2012 ; Nust Turun Jabadi Keling Pendue Keling Keling Pulity Pulity Pulity Pulity Pulity Pulity Pulity Pulity Pulity Pulity Pulity Pulity Pulity</td><td>No Kad Pengenalan (Baru/Lam) : 90073125940       PelkBATU PENGAUNUED GRED N17         Jawatan / Gred : PENBATU PENGUNUSAN MURID GRED N17       PelkBATU PENGUNUSAN MURID GRED N17         Tempa Bertugas :       SURUHANJAYA PERKHIDMATAN PELAJARAN         DOMMEN YANG DIFERIASION       PelkBatu Status         DOMMEN YANG DIFERIASION       PelkBatu Status         DOMMEN YANG DIFERIASION       PelkBatu Status         DOMMEN YANG DIFERIASION       PelkBatu Status         DOMMEN YANG DIFERIASION       PelkBatu - Jabai Katip Nichol Jabai Katip Tempakau Katima Batu Akima PelkAkan Katus         Teleh Pelakou Katus Jabara - Jabai Katip Nichol Jabai Katip Tempakau Katus Batur - Jabai Katim Pul (A) J2012 : Hust Tuun Jabai Katims         1       Teleh Pelakou Katus Jabara - Jabai Katim Pul (A) J2012 : Hust Tuun Jabai Katims         2       Teleh Pelakou Katus Jabara - Jabai Katim Pul (A) J2012 : Hust Tuun Jabai Katims         1       Teleh Pelakou Katus Jabara - Jabai Katims Pul (A) J2012 : Hust Tuun Jabai Katims         2       Teleh Pelakou Katim Jabai Katims Pul (A) J2012 : Hust Tuun Jabai Katims         1       Teleh Pelakou Katim Jabai Katims Pul (A) J2012 : Hust Tuun Jabai Katims         2       Teleh Pelakou Katim Jabai Katims Pul (A) J2012 : Hust Tuun Jabai Katims         1       Karas Tada Jabai Katim Pul (A) J2012 : Hust Tuun Jabai Katims         2       Teleh Pelakou Katim Atam Pelakou Katim         3</td><td>No. Kod Pengenalan (Baru/Lama): 900713122940   Jawiatni / Gred :: PENBAATU PENGUNSAN MURID GRED N17   Tarikh Latitias Sekarang: 25/08/2015   Tempat Bertugas:: SURUHANDAYA PERKHIDMATAN PELAJARAN     Dokumen dana dana dana dana dana dana dana da</td><td>No Kad Pengenalan (Baru/Lama): 900713325940   Lington Penda   Lington 125000000000000000000000000000000000000</td><td>No Kad Pengenalan (Baru/Lama) : P00733225940     Jawaita / Gred : PEHBAATU PENGUSANI MURID GRED N17     Tarikh Latikha Sekarang : 25/06/2015     Tarikh Latikha Sekarang : SURUHANJAYA PERKHIDMATAN PELAJARAN     ************************************</td><td>No kad Pengenalan (Baru/Lama): 000713125940   Pendearting: 2 / Diratian / Gred:: 2 / Diratian / Gred:: 2 / Diratian / Gred:: 2 / Diratian / Gred:: 2 / Diratian / Gred:: 2 / Diratian / Gred:: 2 / Diratian / Gred:: 2 / Diratian / Gred:: 2 / Diratian / Gred:: 2 / Diratian / Gred:: 3 / Diratian / Gred:: 3 / Diratian / Diratian</td><td>No Kad Pengenalan (Baru/Lama) : 900/31232940   Jawatan / Gred : PPEMANTU PENGURUSAN MURID GRED N17   Tarihi Lantikan Sekarang : 25/00/2015   Tempat Bertugas : SURUHANJAYA PERKHIDMATAN PELAJARAN   Pendensta Kida Pengenalan (Baru/Lama) : SURUHANJAYA PERKHIDMATAN PELAJARAN Pendensta Kida Pengenalan (Baru/Lama) : SURUHANJAYA PERKHIDMATAN PELAJARAN Pendensta Kida Pengenalan (Baru/Lama) : SURUHANJAYA PERKHIDMATAN PELAJARAN Pendensta Kida Pengenalan (Baru/Lama) : SURUHANJAYA PERKHIDMATAN PELAJARAN Pendensta Kida Pengenalan Pelajabara : Suruhan : Suruhan :</td><td>No Kad Pengenalan (Baru/Lama): 00713122940     No Kad Pengenalan (Baru/Lama): 100713122940     No Kad Pengenalan (Baru/Lama): 125/06/2015     Tariki. Lamiki. Sekarang: SURUHANUAYA PERKHIDMATAN PELAJARAN     No Kad Pengenalan (Baru/Lama): 100/10122: Nuk Turu: Juku King:     No Kad Pengenalan (Baru/Lama): 100/10122: Nuk Turu: Juku King:     No Kad Pengenalan (Baru/Lama): 100/10122: Nuk Turu: Juku King:     No Kad Pengenalan (Baru/Lama): 100/10122: Nuk Turu: Juku King:     No Kad Pengenalan (Baru/Lama): 100/10122: Nuk Turu: Juku King:     No Kad Pengenalan (Baru/Lama): 100/10122: Nuk Turu: Juku King:     No Kad Pengenalan (Baru/Lama): 100/1012: Nuk Turu: Juku King:     No Kad Pengenalan (Baru/Lama): 100/1012: Nuk Turu: Juku King:</td><td>Note Add Pengenalan (Banu/Lama) : PEMBANTU PENGURUSAN MURID GRED N17   Tarikh Latika Sekaran : 2508/2015   Taripat Bertugas : SURUHANJAYA PERKHIDMATAN PELAJARAN     Taripat Bertugas : SURUHANJAYA PERKHIDMATAN PELAJARAN   <td>bit Add Pengenalan (Baru/Lams) ; portilizesed   javatan / Gred : pendeantu pendeantu pendeunus Murito GRED N17   Tariki Lantikan Sekarang : 25/08/2015   Taripat Bertugas : SURUHANJAYA PERKHIDMATAN PELAJARAN   PENDEANTU PENdeunus Murito GRED N17 Taripat Bertugas : SURUHANJAYA PERKHIDMATAN PELAJARAN PENDEANTU PENdeunus Murito Gred National Murito State State St</td><td>No Kad Pengenalan (Baru/Lama): 90713125940     No Kad Pengenalan (Baru/Lama): 90713125940     No Kad Pengenalan (Kad Kuda): 90713125940     No Kad Pengenalan (Kad Kuda): 9071012111111111111111111111111111111111</td><td>No kada Pengenalan (Baru/Lama): PEMBANTU PENGURSAN MURID GRED N17   Tarkh. Lattika Sekiran :: S2509.205   Tarpat: Bertugas :: SUBUHANIAYA PERKHIDMATAN PELAJARAN   PEMBANTU PENGURSAN MURID GRED N17 Tarpat: Bertugas :: SUBUHANIAYA PERKHIDMATAN PELAJARAN PEMBANTU PENGURSAN MURID GRED N17 Tarpat: Bertugas :: SUBUHANIAYA PERKHIDMATAN PELAJARAN PEMBANTU PENGURSAN MURID GRED N17 Tarpat: Bertugas :: SUBUHANIAYA PERKHIDMATAN PELAJARAN PEMBANTU PENGURSAN MURID GRED N17 Tarpat: Bertugas :: SUBUHANIAYA PERKHIDMATAN PELAJARAN PEMBANTU PENGURSAN MURID GRED N17 Tarpat: Bertugas :: SUBUHANIAYA PERKHIDMATAN PELAJARAN PEMBANTU PENGURSAN MURID GRED N17 Tarpat: Bertugas :: SUBUHANIAYA PERKHIDMATAN PELAJARAN PEMBANTU PENGURSAN MURID GRED N17 Tarpat: Bertugas :: SUBUHANIAYA PERKHIDMATAN PELAJARAN PENGURSAN MURID GRED N17 Tarpat: Bertugas :: SUBUHANIAYA PERKHIDMATAN PELAJARAN PENGURSAN MURID GRED N17 Tarpat: Bertugas :: SUBUHANIAYA PERKHIDMATAN PELAJARAN PENGURSAN MURID GRED N17 Tarpat: Bertugas :: SUBUHANIAYA PERKHIDMATAN PELAJARAN PENGURSAN MURID GRED N17 Tarpat: Bertugas :: SUBUHANIAYA PERKHIDMATAN PELAJARAN PENGURSAN MURID GRED N17 Tarpat: Bertugas :: SUBUHANIAYA PERKHIDMATAN PELAJARAN SUBUHANIAYA PERKHIDMATAN PELAJARAN Pengunsan Murit :: SUBUHANIAYA PERKHIDMATAN PELAJARAN Pengunsan Pendukatan Cata Bertugas SUBUHANIAN PERCANAN MURID GRED N17 Tarbat :: SUBUHANIA PENGUNSAN PENGUNSAN MURID GRED N1700 BERTUGA GRED N1700 BERTUGA GRED N1700 BERTUGA GRED N1700 BERTUGA GRED N1700 BERTUGA GRED N1700 BERTUGA GRED N1700 BERTUGA GRED N1700 BERTUGA GRED N1700 BERTUGA GRED N1700 BERTUGA GRED N1700 BERTUGA GRED N1700 BERTUGA GRED N1700 BERTUGA GRED N1700 BERTUGA GRED N1</td><td>Note And Pengenalan (Baru/Lama) : 00713125940   Jawatan / Gred : PEMBANTU PENGUNSAN MURID GRED N17   Tarkit. Lamitan Sekarang : 250/02/035   Penduari Keta Jahano - Jakak Ketara 125/06/2015 Penduari Keta Jahano - Jakak Ketara 125/06/2015 : Nat Turu Jakak Ketara 1000 : Englandon dedates feta Jahano - Jakak Ketara 125/06/2015 : Nat Turu Jakak Ketara 1000 : Englandon dedates feta Jahano - Jakak Ketara 1000 : Englandon dedates feta Jahano - Jakak Ketara 1000 : Englandon dedates feta Jahano - Jakak Ketara 1000 : Englandon dedates feta Jahano - Jakak Ketara 1000 : Englandon dedates feta Jahano - Jahano Ketara 1000 : Englandon dedates feta Jahano - Jahano Ketara 1000 : Englandon dedates : Englandon - Jahano Ketara 1000 : Englandon dedates : Englandon - Jahano Ketara 1000 : Englandon dedates : Englandon - Jahano Ketara 1000 : Englandon dedates : Englandon - Jahano Ketara 1000 : Englandon dedates : Englandon - Jahano Ketara 1000 : Englandon dedates : Englandon - Jahano Ketara 1000 : Englandon dedates : Englandon - Jahano Ketara 1000 : Englandon dedates : Englandon - Jahano Ketara 1000 : En</td><td>Akad Pengenalan (Baru/Lama): 90713125940   Jawatan / Gred : PEMBANTU PENGUNUSAN MURID GRED N17   Tariki. Entitian Sekarang: 25/06/2015   Tempat Bertugas :: SURUHANJAYA PERKHIDMATAN PELAJARAN   Penduar Maia Sekarang: Contraction Secara Defaultion Secara Defaultion Defaultion Defaultion</td><td>No Kada Pengenalah (Baru/Lama): 907.13125940   Jarushing Jarushing J</td><td>Note Add Pengenalah (Baru/Lama): PO0713125940     Note Add Pengenalah (Baru/Lama): PO0713125940     Note Add Pengenalah (Baru/Lama): PO0713125940     Note Add Pengenalah (Baru/Lama): PO0713125940     Note Add Pengenalah (Baru/Lama): PO0713125940     Note Add Pengenalah (Baru/Lama): PO0713125940     Note Add Pengenalah (Baru/Lama): PO0713125940     Note Add Pengenalah (Baru/Lama): PO0713125940     Note Add Pengenalah (Baru/Lama): PO0713125940     Note Add Pengenalah (Baru/Lama): PO0713125940     Note Add Pengenalah (Baru/Lama): PO0714125940     Note Add Pengenalah (Baru/Lama): Po0714125940     Note Add Pengenalah (Baru/Lama): Po0714125940     Note Add Pengenalah (Baru/Lama): Po0714125940     Note Add Pengenalah (Baru/Lama): Po0714125940     Note Add Pengenalah (Baru/Lama): Po0714125940     Note Add Pengenalah (Baru/Lama): Po0714125940     Note Add Pengenalah (Baru/Lama): Po0714125940     Note Add Pengenalah (Baru/Lama): Po0714125940     Note Add Pengenalah (Baru/Lama): Po0714125940     Note Add Pengenalah (Baru/Lama): Po0714125940     Note Add Pengenalah (Baru/Lama): Po0714115940     Note Add Pengenalah (Baru/Lama): Po0714115940     Note Add Pengenalah (Baru/Lama): Po0714115940<td>No Kad Pengenalan (Baru/Lama) ; 900713125940   Jarden / Gred : PPEMANTU PENGURUSAN MURID GRED N27   Tarkib Latika Sekarang : SUBUHANJAYA PERKHIDMATAN PELAJARAN   <b>Other Pengenalan (Baru/Lama) : SUBUHANJAYA PERKHIDMATAN PELAJARAN Other Pengenalan (Baru/Lama) : SUBUHANJAYA PERKHIDMATAN PELAJARAN Other Pengenalan (Baru/Lama) : SUBUHANJAYA PERKHIDMATAN PELAJARAN Other Pengenalan (Baru/Lama) : SUBUHANJAYA PERKHIDMATAN PELAJARAN Other Pengenalan (Baru/Lama) : SUBUHANJAYA PERKHIDMATAN PELAJARAN Other Pengenalan (Baru/Lama) : SUBUHANJAYA PERKHIDMATAN PELAJARAN Other Pengenalan (Baru/Lama) : SUBUHANJAYA PERKHIDMATAN PELAJARAN Other Pengenalan (Baru/Lama) : Subuhan Pulaya (Balu) : Subuhan Pulaya (Balu) : Subuhan Pul</b></td><td>No Ked Pengenalan (Baru/Lama) : 90213125940     Add Pengenalan (Baru/Lama) : 90213125940     No Ked Pengenalan (Baru/Lama) : 90213125940     No Ked Pengenalan (Baru/Lama) : 90213125940                                                                                             <!--</td--><td>No Kad Pengenalan (Baru/Lama): 9007.13125940   Janatan / Gred :: PERBANTU PENGUSAN MURID GRED N17   Tarishi Latisha Saktarang :: 25/08/2015   Tarishi Latisha Saktarang :: 25/08/2015   Tarishi Latisha Saktarang :: 25/08/2015   Tarishi Latisha Saktarang :: 25/08/2015   Tarishi Latisha Saktarang :: 25/08/2015   Tarishi Latisha Saktarang :: 25/08/2015   Tarishi Latisha Saktarang :: 25/08/2015   Tarishi Latisha Saktarang :: 25/08/2015   Tarishi Latisha Saktarang :: 20/08/2014   Tarishi Latisha Saktarang :: 20/08/2014   Tarishi Latisha Saktarang :: 20/08/2014   Tarishi Latisha Saktarang :: 20/08/2014   Tarishi Latisha Saktarang :: 20/08/2014   Tarishi Latisha Saktarang :: 20/08/2014   Tarishi Matsika Matara Matara Mat</td><td>No Kade Pengenalan (Barru/Lama): PEMBANTU PENGURSAN MURID GRED N17   Tarikh Latitika Sakaran :: S2508/2015   Tempat Bertugas : SURUHANJAYA PERKHIDMATAN PELAJARAN     Penduant Kade Jabatan: - Jadat Keinge penduang Kade Jabatan: - Jahat Keinge penduang Kade Jabatan: - Jahat Keinge penduang Kade Jabatan: - Jabatan Keinge penduang Kade Jabatan: - Jabatan Keinge penduang Kade Jabatan:</td><td>Image: Second Second Secon</td><td>No Kad Pengenalan (Beru/Lama): 9007.312.52.940   Java Lan / Gred : PERBANTU PENGUNSAN MURID GRED N17   Tarkih Lanika Sekarang: 25008/2015   Tarpat Bertugas: SURUHANJAYA PERKHIDMATAN PELAJARAN   Penkaran Kata Jabar (Mg) (J2012: Hust Turn) Jabar Keligi ungegete Kata Keligi ungegete Kata Jabar (Mg) (J2012: Hust Turn) Jabar Keligi ungegete Kata Jabar (Mg) (J2012: Hust Turn) Jabar (J2012)</td><td>Image: Start All Card Card Designed and (Barry/Lama): 90713325940   Image: Start All Card Card Card Card Card Card Card Card</td><td>No Kad Pengenalan (Baru/Lama): 90713122940     No Kad Pengenalan (Baru/Lama): 90703122940     No Kad Pengenalan (Baru/Lama): 90703122940     No Kad Pengenalan (Baru/Lama): 90703122940     No Kad Pengenalan (Baru/Lama): 90703122940     No Kad Pengenalan (Baru/Lama): 90703122940     No Kad Pengenalan (Baru/Lama): 90703122940     No Kad Pengenalan (Baru/Lama): 90703122940     No Kad Pengenalan (Baru/Lama): 9070312940     No Kad Pengenalan (Baru/Lama): 9070312940 <td>No Kad Pengenalan (Baru/Lama): 9007.13125940   Jaraki Lantika Sekarang: 25/06/2015   Taraki Lantika Sekarang: 25/06/2015   Taraki Lantika Sekarang: 25/06/2015   Taraki Lantika Sekarang: 25/06/2015   Taraki Lantika Sekarang: 25/06/2015   Taraki Lantika Sekarang: 25/06/2015   Taraki Lantika Sekarang: 25/06/2015   Taraki Lantika Sekarang: 25/06/2015   Taraki Lantika Sekarang: 25/06/2015   Taraki Lantika Sekarang: 25/06/2015   Taraki Lantika Sekarang: 1   Taraki Lantika Sekarang: 1   Taraki Lantika Sekarang</td><td>No Kad Pengenalan (Baru/Lama): 9007.13.22.9940     Jargenalari / Gred: PEMBANTU PENGUNAN MURID GRED N17     Tarkih Lanktan Selarang: 25/09/2015   Tempat Bertugas :: SURUHANJAYA PERKHIDMATAN PELAJARAN     Observer Ander Optimization Selarang Perkelana     Tempat Bertugas :: SURUHANJAYA PERKHIDMATAN PELAJARAN     Observer Ander Optimization Selarang     Tempat Bertugas :: SURUHANJAYA PERKHIDMATAN PELAJARAN     Observer Ander Optimization Selarang     Tempat Bertugas :: SURUHANJAYA PERKHIDMATAN PELAJARAN     Observer Ander Optimization Selarang     Tempat Bertugas :: SURUHANJAYA PERKHIDMATAN PELAJARAN        Observer Ander Optimization Selarang</td><td>No Kad Pengenalan (Baru/Lama) : POD/11125940   Jawatan / Griden Sekarang : 25/09/2015   Terih Lamitan Garta Sekarang : 25/09/2015   Terih Lamitan Garta Sekarang : 25/09/2015   Terih Lamitan Garta Sekarang : SURUHANDAYA PERKHIDMATAN PELAJARAN   Dockret Make Distants: Saka Valation: Saka Valation: Saka Valat</td><td>No Kad Pengendain (Baru/Lams) :       POD/11125340       Pelebahrup Pengunangan (Baru/Lams) :       Pelebahrup Pengunangan (Baru/Lams) :       Pelebahrup Pelebahrup Pelebahrup Pelebahrup Pelebahrup Pelebahrup Pe</td><td>No Kad Pengenalan (Baru/Lama) : 90213125940     No Kad Pengenalan (Baru/Lama) : 90213125940     No Kad Pen</td><td>New Constraint</td><td>No Kad Pengenalan (Baru/Lama): 90213125940     No Kad Pengenalan (Baru/Lama): 90213125940     No Kad Pengenalan (Baru/Lama): 90213125940     No Kad Pengenalan (Baru/Lama): 90213125940     No Kad Pengenalan (Baru/Lama): 90213125940     No Kad Pengenalan (Baru/Lama): 90213125940     No Kad Pengenalan (Baru/Lama): 90213125940     No Kad Pengenalan (Baru/Lama): 90213125940     No Kad Pengenalan (Baru/Lama): 90213125940     No Kad Pengenalan (Baru/Lama): 92500/2015     No Kad Pengenalan (Baru/Lama): 92500/2015     No Kad Pengenalan (Baru/Lama): 92500/2015     No Kad Pengenalan (Baru/Lama): 92500/2015     No Kad Pengenalan (Baru/Lama): 92500/2015     No Kad Pengenalan (Baru/Lama): 92500/2015     No Kad Pengenalan (Baru/Lama): 92500/2015     No Kad Pengenalan (Baru/Lama): 92500/2015     No Kad Pengenalan (Baru/Lama): 92500/2015     No Kad Pengenalan (Baru/Lama): 92500/2015     No Kad Pengenalan (Baru/Lama): 92500/2015     Pengenalan (Baru/Lama): 92500/2015     No Kad Pengenalan (Baru/Lama): 92500/2015     No Kad Pengenalan (Baru/Lama): 92500/2016     No Kad Pengenalan (Baru/Lama): 92500/2016     No Kad Pengenalan (Baru/Lama): 92500/2016  <td>Namedia (Baru/Lama): 900713125940     Namedia / Gred : PERMANTU PENGUNAN MURID GRED N27   Tarkih Lamkin Sekarang: Sultu HANJAYA PERKHIDMATAN PELAJARAN Pengua Bertugas :: SULU HANJAYA PERKHIDMATAN PELAJARAN Pengua Bertugas :: SULU HANJAYA PERKHIDMATAN PELAJARAN Pengua Bertugas :: SULU HANJAYA PERKHIDMATAN PELAJARAN Pengua Bertugas :: SULU HANJAYA PERKHIDMATAN PELAJARAN Pengua Bertugas :: SULU HANJAYA PERKHIDMATAN PELAJARAN Pengua Bertugas :: SULU HANJAYA PERKHIDMATAN PELAJARAN Pengua Bertugas :: SULU HANJAYA PERKHIDMATAN PELAJARAN Pengua Bertugas :: SULU HANJAYA PERKHIDMATAN PELAJARAN Pengua Bertugas :: SULU HANJAYA PERKHIDMATAN PELAJARAN Pengua Bertugas :: SULU HANJAYA PERKHIDMATAN PELAJARAN Pengua Bertugas :: SULU HANJAYA PERKHIDMATAN PELAJARAN Pengua Bertugas :: SULU HANJAYA PERKHIDMATAN PELAJARAN Pengua Bertugas :: SULU HANJAYA PERKHIDMATAN PELAJARAN Pengua Bertugas :: Pengua Bertugas ::</td><td>No Kad Pengenalan (Baru/Lama) : 907.3125940<br/>Jawatan / Gred : PEMBANTU PENGUUUSAN MURID GRED N17<br/>Tempat Bertugas : SUBUHANIAYA PERKHIDMATAN PELAJARAN<br/>No Kad Pengenalan Sekarang :: 2008/2015<br/>Tempat Bertugas : SUBUHANIAYA PERKHIDMATAN PELAJARAN<br/>No Kad Pengenalan Sekarang :: 2008/2015<br/>Tempat Bertugas :: SUBUHANIAYA PERKHIDMATAN PELAJARAN<br/>No Kad Pengenalan Sekarang :: 2008/2012 : Nuk Turun Jakai Kelas<br/>Pengenalam Pengenalan Kelas Jakai Kelas Jakai Kelas Jakai Kelas<br/>Pengenalam Pengenalam Relas Jakai Kelas Jakai Kelas Jakai Kelas<br/>Pengenalam Pengenalam Relas Jakai Kelas Jakai Kelas Jakai Kelas<br/>Pengenalam Pengenalam Relas Jakai Kelas Jakai Kelas Jakai Kelas<br/>Pengenalam Pengenalam Relas Jakai Kelas Jakai Kelas Jakai Kelas<br/>Pengenalam Pengenalam Relas Jakai Kelas Jakai Kelas Jakai Kelas<br/>Pengenalam Pengenalam Relas Jakai Kelas Jakai Kelas Jakai Kelas<br/>Pengenalam Pengenalam Relas Jakai Kelas Jakai Kelas Jakai Kelas<br/>Pengenalam Pengenalam Relas Jakai Kelas Jakai Kelas Jakai Kelas<br/>Pengenalam Pengenalam Relas Jakai Kelas Jakai Kelas Jakai Kelas<br/>Pengenalam Pengenalam Relas Jakai Kelas Jakai Kelas Jakai Kelas<br/>Pengenalam Pengenalam Relas Jakai Kelas Jakai Kelas Jakai Kelas<br/>Pengenalam Pengenalam Relas Jakai Kelas Jakai Kelas Ja</td><td>No Kad Pengeenalan (Baru/Lams) : 9007.312.559-0       Ref. Produ         Jawatan / Gred : PEMBANTU PENGURUSAN MURID GRED N17       Teles Senak         Tarihi Lantikan Sekarang : 25/09/2015       Tempat Bertugas : SURUHANJAYA PERKHIDMATAN PELAJARAN         Tarihi Lantikan Sekarang : 25/09/2012 : Nat Turun 28/09/10/102 : Nat Turun 28/09/10/102 : Nat Turun 28/0</td><td>No Kad Pengenalan (Baru/Lama) : 900713125940<br/>Jawatan / Gred : PEMBANTU PENGURUSAN MURID GRED N17<br/>Tempat Bertugas : SURUHANJAYA PERKHIDMATAN PELAJARAN</td><td>No. Kad Pengenalah (Baru/Lama); 900713122940   Jawatan / Gred : PEMBATU PENGURUSAN MURID GRED N17   Tempat Bertugas : SURUHANUAYA PERKHIDMATAN PELAJARAN   No.   No.   <td< td=""><td>No Kad Pengendain (Baru/Lams):       90073125590       Mel Pendau         Javata / Gred :       PEMBANTU PENGURUSAN MURID GRED N17       Mel Pendau         Tempat Bertugas ::       SURUHANIJAYA PERKHIDMATAN PELAJARAN       Mel Pendau         Tempat Bertugas ::       SURUHANIJAYA PERKHIDMATAN PELAJARAN       Mel Pendau         Tempat Bertugas ::       SURUHANIJAYA PERKHIDMATAN PELAJARAN       Mel Pendau         Tempat Bertugas ::       SURUHANIJAYA PERKHIDMATAN PELAJARAN       Mel Pendau         Tempat Bertugas ::       SURUHANIJAYA PERKHIDMATAN PELAJARAN       Mel Pendau         Tempat Bertugas ::       SURUHANIJAYA PERKHIDMATAN PELAJARAN       Mel Pendau         Tempat Bertugas ::       SURUHANIJAYA PERKHIDMATAN PELAJARAN       Mel Pendau         Tempat Bertugas ::       SURUHANIJAYA PERKHIDMATAN PELAJARAN       Mel Pendau         Tempat Bertugas ::       Suruhani Antani Bertugas ::       Tempat Pendau         Tempat Bertugas ::       Suruhani Antani Bertugas ::       Tempat Pendau         Tempat Bertugas ::       Tempat Bertugas ::       Tempat Pendau         Tempat Pendau       Mel Pendau       Mega melani       Melani Melani         Tempat Pendau       Melani Melani Melani Melani Melani Melani Melani Melani Melani Melani Melani Melani Melani Melani Melani Melani Melani Melani Melani Melani Melani Melani Melani Melani Melani Melani Melani Melani Melani Mel</td><td>No Kad Pengenalan (Ban/Lams) : 900731252940       Pelmantu Pendantu Pendata Salam Nore (Pendantata Pendantu Pendantu</td><td>Mode Ampennalan (Baru/Lama);         190713125540         Medianti (Gred : PEMBANTU PENGUNUSAN HURID GRED N17         Tempa Bertugas : SURUHANJAYA PERKHIDMATAN PELAJARAN             Winter Statik Lantikan Sekarang;         SURUHANJAYA PERKHIDMATAN PELAJARAN             Winter Statik Lantikan Sekarang;         SURUHANJAYA PERKHIDMATAN PELAJARAN             Winter Statik Lantikan Sekarang;         SURUHANJAYA PERKHIDMATAN PELAJARAN             Winter Statik Lantikan Sekarang;         Suruhanja Statikang         Suruhanja Statikange         Suruhanja Statikang</td><td>No: Kad Pengenalan (Baru/Lama) ;       00713125940       PEMBATU PENGURUSAN MURID GRED N17         Jawatan / Gred :       PEMBATU PENGURUSAN MURID GRED N17       Pelsana         Tempat Bertugas :       SURUHANDAYA PERKHIDMATAN PELADARAN       Pelsana         DOKUMEN YANG DEPERLUAM       SURUHANDAYA PERKHIDMATAN PELADARAN       Pelsana         Dokumen Yang Deperkuam       Fels Pelsana       Fels Pelsana         Tempat Bertugas :       SURUHANDAYA PERKHIDMATAN PELADARAN       Fels Pelsana         Dokumen Yang Deperkuam       Fels Pelsana       Fels Pelsana         Tempat Bertugas Kama Sulai Kelings Pul(d) 1/2012 : Mast Turun Jakkai Kelings       Fels Pelsana       Fels Pelsana         1       Tesh Mendak Som KUSP !       Fels Pelsana       Fels Pelsana       Fels Pelsana         2       Tesh Mendak Som KUSP !       Fels Pelsana       Fels Pelsana       Fels Pelsana         2       Tesh Mendak Som KUSP !       Fels Pelsana       Fels Pelsana       Fels Pelsana         1       Kurus Yang Debadimi :       Fels Pelsana       Fels Pelsana       Fels Pelsana       Fels Pelsana         1       Kurus Yang Debaduk dan Remakin mengkut perturus bekus kasas.       Fels Pelsana       Fels Pelsana       Fels Pelsana       Fels Pelsana         2       Tesh Mendak Som KUSP !       Fels Pelsana       Fels</td><td>No Kad Pengenalan (Baru/Lama) : 00713125940   Jawatan / Gred : PEMBANTU PENGURUSAN MURID GEED N17   Tarikh Lankin Sekarang : 20/002015   Tempa Bertugas : SURUHANJAYA PERKHIDMATAN PELAJARAN      <b>PROMISEN VACUUREE LUKAN Provide Semak Selarang : Control Control Con</b></td><td>In Kad Pengenalan (Baru/Lama): 900713125940   Jawatan / Gred : PERBANTU PENGUNSAN MURID GRED N17   Tarik Lamitan Sakaang :: 25/08/2015   Tempat Bertugas : SURUHANDAYA PERKHIDMATAN PELAJARAN   Penduant Reta Jabatan - Jada Reta Pulation Jada Reta Jabatan - Jada Reta Jabatan - Jada Kala Reta Jabatan - Jabatan - Jabatan Reta Jabatan - Jabatan - J</td><td>No Kad Pengenalan (Baru/Lama): 900713125940     Jarwainan (Gred : PENBANTU PENGUNSAN MURID GRED N17   Tarkih Lankin Sekarang : 25/08/2015     Tarkih Lankin Sekarang :: SURUHANJAYA PERKIHIDMATAN PELAJARAN     DORMEN YMG DIPERLIKAN Perkus: Kana Jabas: - Jabas Keling P.U.(A) 1/2012 : Hust Turni Jabas Keling   Tarkih Lankin Sekarang :: SURUHANJAYA PERKIHIDMATAN PELAJARAN     DORMEN YMG DIPERLIKAN * Roydon   Perkus: Kana Jabas: - Jabas Keling P.U.(A) 1/2012 : Hust Turni Jabas Keling   Tarkih Lankin Sekarang :: * Roydon   Tarkih Lankin Sekarang :: * Roydon   Tarkih Lankin Keling Jabas: - Jabas Keling P.U.(A) 1/2012 : Hust Turni Jabas Keling   ** Tarkih Penkus: Keling Jabas: - Jabas Keling P.U.(A) 1/2012 : Hust Turni Jabas Keling   ** Tarkih Penkus: Keling Jabas: Sign King P.U.(A) 1/2012 : Hust Turni Jabas Keling   ** Tarkih Penkus: Keling Jabas: Sign King P.U.(A) 1/2012 : Hust Turni Jabas Keling   ** Tarkih Penkus: Keling Jabas: Sign King P.U.(A) 1/2012 : Hust Turni Jabas Keling   ** Tarkih Penkus: Keling Jabas: Sign King P.U.(A) 1/2012 : Hust Turni Jabas Keling   ** Tarkih Penkus: Keling Jabas: Sign King P.U.(A) 1/2012 : Hust Turni Jabas Keling   ** Tarkih Penkus: Keling Jabas: Sign King P.U.(A) 1/2012 : Hust Turni Jabas Keling   ** Tarkih Penkus: Keling Jabas: Sign King P.U.(A) 1/2012 : Hust Turni Jabas Keling   ** Tarkih Penkus: Keling Jabas: Sign King P.U.(A) 1/2012 : Hust Turni Jabas Keling   ** Tarkih Penkus: Keling Jabas: Sign King P.U.(A) 1/2012 : Hust Turni Jabas Keling   ** Tarkih Penkus: Keling Jabas: Sign Kin</td><td>No Kad Pengenalan (Baru/Lama): 90713125940     Javidan / Gred : PEMBAATU PENGUNSAN MURID GRED N17   Tarkh Lankin Sekarang : 25/08/2015   Tarkh Lankin Sekarang : SURUHANJAYA PERKHIDMATAN PELAJARAN     DOKMEN YANG DIPERLIAMA   Perkun KUSP/Pencen - Jadai Kelima PU (a) 1/2012 : Mat Turni Jadai Kelima   ************************************</td><td>No Kad Pengenalan (Ban/Lama): 900713125940   Javatan / Gred : 2 PKMBATU PENDBUNGAN MURID GRED N17   Tarkik Lanktan Sekarang: 2 SURUHANJAYA PERKHIDMATAN PELAJARAN     Pertanak   Tarkik Lanktan Sekarang: SURUHANJAYA PERKHIDMATAN PELAJARAN     DORMEEN YANG DIFERLISAN     Pertanak   Tarkik Lanktan Kuta Jabata:   Tarkik Lanktan Kuta Jabata:<td>No Kad Pengenalan (Baru/Lama) : 900713125940   Jarvan Lama Pengenalan (Baru/Lama) :   Jarvan Lama S2000/2015   Tarvan Lama SURUHANJAYA PERKHIDMATAN PELAJARAN   Polocom Polocom Perkama Perkama<!--</td--><td>No. Kad Pengenalan (Baru/Lama) : 900713125940   Javatan / Gred :: PENBANTU PENCBUSUN MURID GED N17   Tarikh Lankin Sekarang :: 25/08/2015   Tarikh Lankin Sekarang :: 5/08/2015   Tarikh Lankin Sekarang :: 5/08/2015   Tarikh Lankin Sekarang :: 5/08/2015   Tarikh Lankin Sekarang :: 5/08/2015   Tarikh Lankin Sekarang :: 5/08/2015   Tarikh Lankin Sekarang :: 5/08/2015   Tarikh Lankin Sekarang :: 5/08/2015   Tarikh Lankin Sekarang :: 5/08/2015   Tarikh Lankin Sekarang :: 5/08/2015   Tarikh Lankin Sekarang :: 5/08/2015   Tarikh Lankin Sekarang :: 5/08/2015   Tarikh Lankin Sekarang :: 5/08/2015   Tarikh Lankin Sekarang :: 5/08/2015   Tarikh Lankin Sekarang :: 7/08/2015   Tarikh Lankin Sekarang :: 7/08/2015   Tarikh Lankin Sekarang :: 7/08/2015   Tarikh Lankin Sekarang :: 7/08/2015   Tarikh Lankin Sekarang :: 7/08/2015   Tarikh Mendak Sim KNSP :: ************************************</td><td>No. Kad Pengenalan (Baru/Lama): 900713125940   Jawiatan / Gred:: PENBANTU PENGURUSAN MURID GRED N17   Tarikh Lantikan Sekarang : 2/06/2015   Tarikh Lantikan Sekarang : 2/06/2015   Tempat Dertugas:: SURUHANJAYA PERKHIDMATAN PELAJARAN   Perklaming :: DOKINEN YANG DIFERLINAN Perklaming :: DOKINEN YANG DIFERLINAN DOKINENG DIAMING :: DOKINENG :: DOKINENG DIAMING :: DOKINENG DIAMING :: DO</td><td>No. Kad Pengenalan (Baru/Lama): 00713125940   Jawatan / Gred : PEMBANTU PENGURUSAN MURID GRED N17   Tarikh Lattikan Sekarang : 2/08/2015   Tempat Bertugas : SURUHANJAYA PERKHIDMATAN PELAJARAN     Obteket Yand Dipetal Man   Note   Peleban Ketaa Jabatan - Jadaal Katiga PJU(A) 1/2012 : Nakt Turun Jadaal Katiga   Peleban Ketaa Jabatan - Jadaal Katiga PJU(A) 1/2012 : Nakt Turun Jadaal Katiga   Peleban Ketaa Jabatan - Jadaal Katiga PJU(A) 1/2012 : Nakt Turun Jadaal Katiga   Peleban Ketaa Jabatan - Jadaal Katiga PJU(A) 1/2012 : Nakt Turun Jadaal Katiga   Peleban Ketaa Jabatan - Jadaal Katiga PJU(A) 1/2012 : Nakt Turun Jadaal Katiga   Peleban Ketaa Jabatan - Jadaal Katiga PJU(A) 1/2012 : Nakt Turun Jadaal Katiga   Peleban Ketaa Jabatan - Jadaal Katiga PJU(A) 1/2012 : Nakt Turun Jadaal Katiga   Peleban Ketaa Jabatan - Jadaal Katiga PJU(A) 1/2012 : Nakt Turun Jadaal Katiga   Peleban Ketaa Jabatan - Jadaal Katiga PJU(A) 1/2012 : Nakt Turun Jadaal Katiga   Peleban Ketaa Jabatan - Jadaal Katiga PJU(A) 1/2012 : Nakt Turun Jadaal Katiga   2.1 Turuh Peleban Ketaa Jabatan - Jadaal Katiga PJU(A) 1/2012 : Nakt Turun Jadaal Katiga   2.2 Turuh Peleban Ketaa Jabatan Pielo Jahatan Ketaa Jabatan Pielo Jahatan Ketaa Jabatan - Jahatan Ketaa Jabatan - Pielo Jahatan Ketaa Jabatan Pielo Jahatan Ketaa Jabatan - Jahatan Jahatan Ketaa Jabatan - Pielo Jahatan Ketaa Jabatan - Pielo Jahatan Jahatan Jahatan Jahatan Jahatan Jahatan Jahatan Jahatan Jahatan Jahatan Jahatan Jahatan Jahatan Jahatan Jahatan Jahatan Jahatan Jahatan Jahatan Jahatan Jahatan Jahatan Jahatan Jahatan Jahatan Jahatan Jahatan Jahatan Jahatan Jahatan Jahatan Jahatan Jahatan Jahatan Jahatan Jahatan Jahatan</td><td>No Kad Pengenalan (Baru/Lama): 900713125940   Jawatan / Gred : PENBANTU PENGUKSAN MURID GRED N17   Tarih Lantikan Sekarang : 25/08/2015   Tempat Bertugas : SURUANNAYA PERKHIDMATAN PELAJARAN</td></td></td></td<></td></td></td></td></td></td></td></td></td>                                                                                                    | No Kad Pengonalan (Baru/Lamp) : 000713123940   Term   Term    Term   Term <td>No Kad Pengenalan (Baru/Lamp) : 900713123940   Weth Package   Weth Package</td> <td>No kad Pengenalam (garu/Lams) : 9007131239400   Termina Restarting : 25/08/2015   Termina Restarting : 25/08/2015  <t< td=""><td>No Kad Pengenalan (Igaru/Lang): 007131232940   No Kad Pengenalan (Igaru/Lang): 00713123940   No Kad Pengenalan (Igaru/Lang): 21506/2015   Tarih Lantika Sakang: 21506/2015   Tarih Lantika Sakang: 21506/2015   Tarih Lantika Sakang: 21506/2015   Tarih Lantika Sakang: 1000000000000000000000000000000000000</td><td>No. Kad Pengenalan (Baru/Lama): 00713122940   No. Kad Pengenalan (Baru/Lama): 00713122940   No. Kad Pengenalan (Baru/Lama): 20/0071312940   Tariki. Datasa Hadai Sekarang: 20/0071312940   No. Kad Pengenalan (Baru/Lama): 20/0071312940   No. Kad Pengenalan (Baru/Lama): 10/0071312940   No. Kad Pengenalan (Baru/Lama): 10/0071312940   No. Kad Pengenalan (Baru/Lama): 10/0071312940   No. Kad Pengenalan (Baru/Lama): 10/0071312940   No. Kad Pengenalan (Baru/Lama): 10/0071312940   No. Kad Pengena</td><td>Sila pastikin   Sila pastikin   Sila pastikin   Mindia tidak   Image manane Mada / Kana Malanga Maja (an Luba):   Image manane Mada / Kana Malanga Maja (an Luba):   Image manane Mada / Kana Malanga Malanga</td><td>No Kad Pengenalan (Baru/Lam): P00713125940   Tarikh Lank Sektrang: 250005   Tarikh Lank Sektrang: 2500015   Tarikh Lank Sektrang: 2500015   Tarikh Lank Sektrang: 2500015   Tarikh Lank Sektrang: 2500015   Tarikh Lank Sektrang: 2500015   Tarikh Lank Sektrang: 2500015   Tarikh Lank Sektrang: 2500015   Tarikh Lank Sektrang: 2500015   Tarikh Lank Sektrang: 2500015   Tarikh Lank Sektrang: 2500015   Tarikh Lank Sektrang: 2500000   Tarikh Lank Sektrang: 2500000   Tarikh Lank Sektrang: 2000000   Tarikh Lank Sektrang: 2000000000000000000000000000000000000</td><td>Note   Swatan   Swatan</td><td>Nicked Pengenalan (Baru/Lama): 90713125940     Nicked Pengenalan (Baru/Lama): 907031325940     Nicked Pengenalan (Baru/Lama): 907031325940     Nicked Pengenalan (Baru/Lama): 907041325940     Nicked Pengenalan (B</td><td>No Kad Pengenalan (Baru/Lama): 9007.13.25.940   Jarwan / Gred :: PPEMANTU PENGUNSAN MURID GRED N27   Tarkih Lamka Sekarang :: SURUHANJAYA PERKHIDMATAN PELAJARAN     Name Pengenalam (Baru/Lama):        Name Pengenalam (Baru/Lama):           Name Pengenalam (Baru/Lama):                 Name Pengenalam (Baru/Lama):                                                                                                    </td></t<><td>No Kad Pengendain (Baru/Lama): 900713125940     No Kad Pengendain (Baru/Lama): 900713125940     No Kad Pengendain (Baru/Lama): 900713125940     No Kad Pengendain (Baru/Lama): 25/09/2015     Tarishi Lamikin Sekarang: 25/09/2015     No Kad Pengendain (Baru/Lama): 25/09/2015     No Kad Pengendain (Baru/Lama): 25/09/2015     No Kad Pengendain (Baru/Lama): 25/09/2015     No Kad Pengendain (Baru/Lama): 25/09/2015     No Kad Pengendain (Baru/Lama): Yorkin (Pengendain Sekarang):     No Kad Pengendain (Baru/Lama): Yorkin (Pengendain Sekarang):     No Kad Pengendain (Baru/Lama): Yorkin (Pengendain Sekarang):     No Kad Pengendain (Baru/Lama): Yorkin (Pengendain Sekarang):     No Kad Pengendain (Baru/Lama): Yorkin (Pengendain Pengendain Pengenda</td><td>No Kad Pengenalan (Baru/Lama) ; 90013125940     No Kad Pengenalan (Baru/Lama) ; 90013125940     No Kad Pengenalan (</td><td>No Kad Pengenalan (Baru/Lam): p00713125940   PelmBARTU PENGURUSAN MURID GRED N17 Tinkih Lankkan Sekarang: 2050/2015 Tingat Bertugas: SURUHANDAYA PERKHIDMATAN PELAJARAN PelmBARTU PENGANYA PERKHIDMATAN PELAJARAN PelmBARTU PENGANYA PERKHIDMATAN PELAJARAN PERKHIDMATAN PELAJARAN PelmBARTU PENGANYA PERKHIDMATAN PELAJARAN PelmBARTU PENGANYA PERKHIDMATAN PELAJARAN PelmBARTU PENGANYA PERKHIDMATAN PELAJARAN PelmBARTU PENGANYA PERKHIDMATAN PELAJARAN PelmBARTU PENGANYA PERKHIDMATAN PELAJARAN PelmBARTU PENGA</td><td>Image: service in the Kad Pengenalan (Baru/Lam) : 900713125940   Image: service in the Kad Pengenalan (Baru/Lam) : 900713125940   Image: service in the Kad Pengenalan Pengenalan Pengenala Pengenala Pe</td><td>No Kod Pengenalan (Baru/Lama): 900713125940     Jarwain / Cred :: PENBAATU PENGUNSAN MURID GRED N17   Tarkh Lamika Sekarang :: 25/06/2015     Tarkh Lamika Sekarang :: SURUHANJAYA PERKHIDMATAN PELAJARAN     DOCMENT MAG DIPENLIKAN     Perdau Kata Jakkar - Jakai Katiga P.U.(A) 1/2012 : Rust Turun Jakai Katiga:   Perdau Kata Jakkar - Jakai Katiga P.U.(A) 1/2012 : Rust Turun Jakai Katiga:   Perdau Kata Jakkar - Jakai Katiga P.U.(A) 1/2012 : Rust Turun Jakai Katiga:   Perdau Kata Jakkar - Jakai Katiga P.U.(A) 1/2012 : Rust Turun Jakai Katiga:   Perdau Kata Jakar - Jakai Katiga P.U.(A) 1/2012 : Rust Turun Jakai Katiga:   Pendau Katiga P.U.(A) 1/2012 : Rust Turun Jakai Katiga:   Pendau Katiga P.U.(A)</td><td>No Kad Pengenalan (Baru/Lama): p007131225940     Jarvainan / Gred:: p Pendaartu Pendualtu Pendualtu Pendualtu Pendualtu Alunata   Tarvaina Januarian Sekarang:: 25/09/2015   Tarvaina Januarian Sekarang:: SURUHANJAYA PENKHIDMATAN PELAJARAN     Doumen vand Direktuska Suruhan Sekarang::   Tarvaina Januarian Sekarang:: SURUHANJAYA PENKHIDMATAN PELAJARAN     Doumen vand Direktuska Suruhan Sekarang::   Tarvaina Januarian Sekarang:: SURUHANJAYA PENKHIDMATAN PELAJARAN     Doumen vand Direktuska Suruhan Sekarang::   Tarvaina Januarian Sekarang:: Suruhan Sekarang::   Tarvaina Januarian Vand Direktuska Suruhan Sekarang::   Tarvaina Januarian Vand Direktuska Suruhan Sekarang::   Tarvaina Januarian Vand Direktuska Suruhan Vandia Kalima Pulo (a) 1/2012 : Haat Turun: Jakuaria Kalima   Tarvaina Januarian Vandia Vandia Vandia Kalima Pulo (a) 1/2012 : Haat Turun: Jakuaria Kalima   1 Mersea Vandia Vandia Sizim KudaPuloti Valuaria Sizim Andria Sizim Mandal Kalima   2 Tarvaina Mersea Vandia Jakatan:   1 Mersea Vandia Jakatan:   1 Mersea Vandia Jakatan:   1 Mersea Vandia Jakatan:   1 Mersea Vandia Jakatan:   2 Tarvaina Mersea Vandia Jakatan:   2 Tarvaina Mersea Vandia Jakatan:   2 Tarvaina Mersea Vandia Jakatan:   2 Tarvaina Mersea Vandia Jakatan:   2 Tarvaina Mersea Vandia Jakatan:   2 Tarvaina Mersea Vandia Jakatan: <!--</td--><td>Image: Starting of Start Personaling (Baru/Lama) ; PO0713125940   Jarvata Lama (Baru/Lama) ; PPRBANTU PENGRUSAN MURID GRED N17   Tarikh Lamating s: SURUHARJAYA PERKHIDMATAN PELAJARAN   Document Value Offset Listen Selvariang ; SURUHARJAYA PERKHIDMATAN PELAJARAN   Document Value Offset Listen Selvariang ;   Tarikh Lamating Kalia Jabatar : Jabadi Keling PUL(A) 1/2012 ; Nust Turun Jabadi Keling Televarian Residual Keling PUL(A) 1/2012 ; Nust Turun Jabadi Keling Pendue Keling Jabatar : Jabadi Keling PUL(A) 1/2012 ; Nust Turun Jabadi Keling Televarian Residual Keling Jabatar : Jabadi Keling PUL(A) 1/2012 ; Nust Turun Jabadi Keling Pendue Keling Jabatar : Jabadi Keling PUL(A) 1/2012 ; Nust Turun Jabadi Keling Pendue Keling Jabatar : Jabadi Keling PUL(A) 1/2012 ; Nust Turun Jabadi Keling Pendue Keling Jabatar : Jabadi Keling PUL(A) 1/2012 ; Nust Turun Jabadi Keling Pendue Keling Jabatar : Jabadi Keling PUL(A) 1/2012 ; Nust Turun Jabadi Keling Pendue Keling Keling Jabatar : Jabadi Keling PUL(A) 1/2012 ; Nust Turun Jabadi Keling Pendue Keling Keling Jabatar : Jabadi Keling PUL(A) 1/2012 ; Nust Turun Jabadi Keling Pendue Keling Keling Jabatar : Jabadi Keling PUL(A) 1/2012 ; Nust Turun Jabadi Keling Pendue Keling Keling Jabatar : Jabadi Keling PUL(A) 1/2012 ; Nust Turun Jabadi Keling Pendue Keling Keling PUL(A) 1/2012 ; Nust Turun Jabadi Keling Pendue Keling Keling PUL(A) 1/2012 ; Nust Turun Jabadi Keling Pendue Keling Keling PUL(A) 1/2012 ; Nust Turun Jabadi Keling Pendue Keling Keling PUL(A) 1/2012 ; Nust Turun Jabadi Keling Pendue Keling Keling PUL(A) 1/2012 ; Nust Turun Jabadi Keling Pendue Keling Keling PUL(A) 1/2012 ; Nust Turun Jabadi Keling Pendue Keling Keling Pulity Pulity Pulity Pulity Pulity Pulity Pulity Pulity Pulity Pulity Pulity Pulity Pulity</td><td>No Kad Pengenalan (Baru/Lam) : 90073125940       PelkBATU PENGAUNUED GRED N17         Jawatan / Gred : PENBATU PENGUNUSAN MURID GRED N17       PelkBATU PENGUNUSAN MURID GRED N17         Tempa Bertugas :       SURUHANJAYA PERKHIDMATAN PELAJARAN         DOMMEN YANG DIFERIASION       PelkBatu Status         DOMMEN YANG DIFERIASION       PelkBatu Status         DOMMEN YANG DIFERIASION       PelkBatu Status         DOMMEN YANG DIFERIASION       PelkBatu Status         DOMMEN YANG DIFERIASION       PelkBatu - Jabai Katip Nichol Jabai Katip Tempakau Katima Batu Akima PelkAkan Katus         Teleh Pelakou Katus Jabara - Jabai Katip Nichol Jabai Katip Tempakau Katus Batur - Jabai Katim Pul (A) J2012 : Hust Tuun Jabai Katims         1       Teleh Pelakou Katus Jabara - Jabai Katim Pul (A) J2012 : Hust Tuun Jabai Katims         2       Teleh Pelakou Katus Jabara - Jabai Katim Pul (A) J2012 : Hust Tuun Jabai Katims         1       Teleh Pelakou Katus Jabara - Jabai Katims Pul (A) J2012 : Hust Tuun Jabai Katims         2       Teleh Pelakou Katim Jabai Katims Pul (A) J2012 : Hust Tuun Jabai Katims         1       Teleh Pelakou Katim Jabai Katims Pul (A) J2012 : Hust Tuun Jabai Katims         2       Teleh Pelakou Katim Jabai Katims Pul (A) J2012 : Hust Tuun Jabai Katims         1       Karas Tada Jabai Katim Pul (A) J2012 : Hust Tuun Jabai Katims         2       Teleh Pelakou Katim Atam Pelakou Katim         3</td><td>No. Kod Pengenalan (Baru/Lama): 900713122940   Jawiatni / Gred :: PENBAATU PENGUNSAN MURID GRED N17   Tarikh Latitias Sekarang: 25/08/2015   Tempat Bertugas:: SURUHANDAYA PERKHIDMATAN PELAJARAN     Dokumen dana dana dana dana dana dana dana da</td><td>No Kad Pengenalan (Baru/Lama): 900713325940   Lington Penda   Lington 125000000000000000000000000000000000000</td><td>No Kad Pengenalan (Baru/Lama) : P00733225940     Jawaita / Gred : PEHBAATU PENGUSANI MURID GRED N17     Tarikh Latikha Sekarang : 25/06/2015     Tarikh Latikha Sekarang : SURUHANJAYA PERKHIDMATAN PELAJARAN     ************************************</td><td>No kad Pengenalan (Baru/Lama): 000713125940   Pendearting: 2 / Diratian / Gred:: 2 / Diratian / Gred:: 2 / Diratian / Gred:: 2 / Diratian / Gred:: 2 / Diratian / Gred:: 2 / Diratian / Gred:: 2 / Diratian / Gred:: 2 / Diratian / Gred:: 2 / Diratian / Gred:: 2 / Diratian / Gred:: 3 / Diratian / Gred:: 3 / Diratian / Diratian</td><td>No Kad Pengenalan (Baru/Lama) : 900/31232940   Jawatan / Gred : PPEMANTU PENGURUSAN MURID GRED N17   Tarihi Lantikan Sekarang : 25/00/2015   Tempat Bertugas : SURUHANJAYA PERKHIDMATAN PELAJARAN   Pendensta Kida Pengenalan (Baru/Lama) : SURUHANJAYA PERKHIDMATAN PELAJARAN Pendensta Kida Pengenalan (Baru/Lama) : SURUHANJAYA PERKHIDMATAN PELAJARAN Pendensta Kida Pengenalan (Baru/Lama) : SURUHANJAYA PERKHIDMATAN PELAJARAN Pendensta Kida Pengenalan (Baru/Lama) : SURUHANJAYA PERKHIDMATAN PELAJARAN Pendensta Kida Pengenalan Pelajabara : Suruhan : Suruhan :</td><td>No Kad Pengenalan (Baru/Lama): 00713122940     No Kad Pengenalan (Baru/Lama): 100713122940     No Kad Pengenalan (Baru/Lama): 125/06/2015     Tariki. Lamiki. Sekarang: SURUHANUAYA PERKHIDMATAN PELAJARAN     No Kad Pengenalan (Baru/Lama): 100/10122: Nuk Turu: Juku King:     No Kad Pengenalan (Baru/Lama): 100/10122: Nuk Turu: Juku King:     No Kad Pengenalan (Baru/Lama): 100/10122: Nuk Turu: Juku King:     No Kad Pengenalan (Baru/Lama): 100/10122: Nuk Turu: Juku King:     No Kad Pengenalan (Baru/Lama): 100/10122: Nuk Turu: Juku King:     No Kad Pengenalan (Baru/Lama): 100/10122: Nuk Turu: Juku King:     No Kad Pengenalan (Baru/Lama): 100/1012: Nuk Turu: Juku King:     No Kad Pengenalan (Baru/Lama): 100/1012: Nuk Turu: Juku King:</td><td>Note Add Pengenalan (Banu/Lama) : PEMBANTU PENGURUSAN MURID GRED N17   Tarikh Latika Sekaran : 2508/2015   Taripat Bertugas : SURUHANJAYA PERKHIDMATAN PELAJARAN     Taripat Bertugas : SURUHANJAYA PERKHIDMATAN PELAJARAN   <td>bit Add Pengenalan (Baru/Lams) ; portilizesed   javatan / Gred : pendeantu pendeantu pendeunus Murito GRED N17   Tariki Lantikan Sekarang : 25/08/2015   Taripat Bertugas : SURUHANJAYA PERKHIDMATAN PELAJARAN   PENDEANTU PENdeunus Murito GRED N17 Taripat Bertugas : SURUHANJAYA PERKHIDMATAN PELAJARAN PENDEANTU PENdeunus Murito Gred National Murito State State St</td><td>No Kad Pengenalan (Baru/Lama): 90713125940     No Kad Pengenalan (Baru/Lama): 90713125940     No Kad Pengenalan (Kad Kuda): 90713125940     No Kad Pengenalan (Kad Kuda): 9071012111111111111111111111111111111111</td><td>No kada Pengenalan (Baru/Lama): PEMBANTU PENGURSAN MURID GRED N17   Tarkh. Lattika Sekiran :: S2509.205   Tarpat: Bertugas :: SUBUHANIAYA PERKHIDMATAN PELAJARAN   PEMBANTU PENGURSAN MURID GRED N17 Tarpat: Bertugas :: SUBUHANIAYA PERKHIDMATAN PELAJARAN PEMBANTU PENGURSAN MURID GRED N17 Tarpat: Bertugas :: SUBUHANIAYA PERKHIDMATAN PELAJARAN PEMBANTU PENGURSAN MURID GRED N17 Tarpat: Bertugas :: SUBUHANIAYA PERKHIDMATAN PELAJARAN PEMBANTU PENGURSAN MURID GRED N17 Tarpat: Bertugas :: SUBUHANIAYA PERKHIDMATAN PELAJARAN PEMBANTU PENGURSAN MURID GRED N17 Tarpat: Bertugas :: SUBUHANIAYA PERKHIDMATAN PELAJARAN PEMBANTU PENGURSAN MURID GRED N17 Tarpat: Bertugas :: SUBUHANIAYA PERKHIDMATAN PELAJARAN PEMBANTU PENGURSAN MURID GRED N17 Tarpat: Bertugas :: SUBUHANIAYA PERKHIDMATAN PELAJARAN PENGURSAN MURID GRED N17 Tarpat: Bertugas :: SUBUHANIAYA PERKHIDMATAN PELAJARAN PENGURSAN MURID GRED N17 Tarpat: Bertugas :: SUBUHANIAYA PERKHIDMATAN PELAJARAN PENGURSAN MURID GRED N17 Tarpat: Bertugas :: SUBUHANIAYA PERKHIDMATAN PELAJARAN PENGURSAN MURID GRED N17 Tarpat: Bertugas :: SUBUHANIAYA PERKHIDMATAN PELAJARAN PENGURSAN MURID GRED N17 Tarpat: Bertugas :: SUBUHANIAYA PERKHIDMATAN PELAJARAN SUBUHANIAYA PERKHIDMATAN PELAJARAN Pengunsan Murit :: SUBUHANIAYA PERKHIDMATAN PELAJARAN Pengunsan Pendukatan Cata Bertugas SUBUHANIAN PERCANAN MURID GRED N17 Tarbat :: SUBUHANIA PENGUNSAN PENGUNSAN MURID GRED N1700 BERTUGA GRED N1700 BERTUGA GRED N1700 BERTUGA GRED N1700 BERTUGA GRED N1700 BERTUGA GRED N1700 BERTUGA GRED N1700 BERTUGA GRED N1700 BERTUGA GRED N1700 BERTUGA GRED N1700 BERTUGA GRED N1700 BERTUGA GRED N1700 BERTUGA GRED N1700 BERTUGA GRED N1700 BERTUGA GRED N1</td><td>Note And Pengenalan (Baru/Lama) : 00713125940   Jawatan / Gred : PEMBANTU PENGUNSAN MURID GRED N17   Tarkit. Lamitan Sekarang : 250/02/035   Penduari Keta Jahano - Jakak Ketara 125/06/2015 Penduari Keta Jahano - Jakak Ketara 125/06/2015 : Nat Turu Jakak Ketara 1000 : Englandon dedates feta Jahano - Jakak Ketara 125/06/2015 : Nat Turu Jakak Ketara 1000 : Englandon dedates feta Jahano - Jakak Ketara 1000 : Englandon dedates feta Jahano - Jakak Ketara 1000 : Englandon dedates feta Jahano - Jakak Ketara 1000 : Englandon dedates feta Jahano - Jakak Ketara 1000 : Englandon dedates feta Jahano - Jahano Ketara 1000 : Englandon dedates feta Jahano - Jahano Ketara 1000 : Englandon dedates : Englandon - Jahano Ketara 1000 : Englandon dedates : Englandon - Jahano Ketara 1000 : Englandon dedates : Englandon - Jahano Ketara 1000 : Englandon dedates : Englandon - Jahano Ketara 1000 : Englandon dedates : Englandon - Jahano Ketara 1000 : Englandon dedates : Englandon - Jahano Ketara 1000 : Englandon dedates : Englandon - Jahano Ketara 1000 : Englandon dedates : Englandon - Jahano Ketara 1000 : En</td><td>Akad Pengenalan (Baru/Lama): 90713125940   Jawatan / Gred : PEMBANTU PENGUNUSAN MURID GRED N17   Tariki. Entitian Sekarang: 25/06/2015   Tempat Bertugas :: SURUHANJAYA PERKHIDMATAN PELAJARAN   Penduar Maia Sekarang: Contraction Secara Defaultion Secara Defaultion Defaultion Defaultion</td><td>No Kada Pengenalah (Baru/Lama): 907.13125940   Jarushing Jarushing J</td><td>Note Add Pengenalah (Baru/Lama): PO0713125940     Note Add Pengenalah (Baru/Lama): PO0713125940     Note Add Pengenalah (Baru/Lama): PO0713125940     Note Add Pengenalah (Baru/Lama): PO0713125940     Note Add Pengenalah (Baru/Lama): PO0713125940     Note Add Pengenalah (Baru/Lama): PO0713125940     Note Add Pengenalah (Baru/Lama): PO0713125940     Note Add Pengenalah (Baru/Lama): PO0713125940     Note Add Pengenalah (Baru/Lama): PO0713125940     Note Add Pengenalah (Baru/Lama): PO0713125940     Note Add Pengenalah (Baru/Lama): PO0714125940     Note Add Pengenalah (Baru/Lama): Po0714125940     Note Add Pengenalah (Baru/Lama): Po0714125940     Note Add Pengenalah (Baru/Lama): Po0714125940     Note Add Pengenalah (Baru/Lama): Po0714125940     Note Add Pengenalah (Baru/Lama): Po0714125940     Note Add Pengenalah (Baru/Lama): Po0714125940     Note Add Pengenalah (Baru/Lama): Po0714125940     Note Add Pengenalah (Baru/Lama): Po0714125940     Note Add Pengenalah (Baru/Lama): Po0714125940     Note Add Pengenalah (Baru/Lama): Po0714125940     Note Add Pengenalah (Baru/Lama): Po0714115940     Note Add Pengenalah (Baru/Lama): Po0714115940     Note Add Pengenalah (Baru/Lama): Po0714115940<td>No Kad Pengenalan (Baru/Lama) ; 900713125940   Jarden / Gred : PPEMANTU PENGURUSAN MURID GRED N27   Tarkib Latika Sekarang : SUBUHANJAYA PERKHIDMATAN PELAJARAN   <b>Other Pengenalan (Baru/Lama) : SUBUHANJAYA PERKHIDMATAN PELAJARAN Other Pengenalan (Baru/Lama) : SUBUHANJAYA PERKHIDMATAN PELAJARAN Other Pengenalan (Baru/Lama) : SUBUHANJAYA PERKHIDMATAN PELAJARAN Other Pengenalan (Baru/Lama) : SUBUHANJAYA PERKHIDMATAN PELAJARAN Other Pengenalan (Baru/Lama) : SUBUHANJAYA PERKHIDMATAN PELAJARAN Other Pengenalan (Baru/Lama) : SUBUHANJAYA PERKHIDMATAN PELAJARAN Other Pengenalan (Baru/Lama) : SUBUHANJAYA PERKHIDMATAN PELAJARAN Other Pengenalan (Baru/Lama) : Subuhan Pulaya (Balu) : Subuhan Pulaya (Balu) : Subuhan Pul</b></td><td>No Ked Pengenalan (Baru/Lama) : 90213125940     Add Pengenalan (Baru/Lama) : 90213125940     No Ked Pengenalan (Baru/Lama) : 90213125940     No Ked Pengenalan (Baru/Lama) : 90213125940                                                                                             <!--</td--><td>No Kad Pengenalan (Baru/Lama): 9007.13125940   Janatan / Gred :: PERBANTU PENGUSAN MURID GRED N17   Tarishi Latisha Saktarang :: 25/08/2015   Tarishi Latisha Saktarang :: 25/08/2015   Tarishi Latisha Saktarang :: 25/08/2015   Tarishi Latisha Saktarang :: 25/08/2015   Tarishi Latisha Saktarang :: 25/08/2015   Tarishi Latisha Saktarang :: 25/08/2015   Tarishi Latisha Saktarang :: 25/08/2015   Tarishi Latisha Saktarang :: 25/08/2015   Tarishi Latisha Saktarang :: 20/08/2014   Tarishi Latisha Saktarang :: 20/08/2014   Tarishi Latisha Saktarang :: 20/08/2014   Tarishi Latisha Saktarang :: 20/08/2014   Tarishi Latisha Saktarang :: 20/08/2014   Tarishi Latisha Saktarang :: 20/08/2014   Tarishi Matsika Matara Matara Mat</td><td>No Kade Pengenalan (Barru/Lama): PEMBANTU PENGURSAN MURID GRED N17   Tarikh Latitika Sakaran :: S2508/2015   Tempat Bertugas : SURUHANJAYA PERKHIDMATAN PELAJARAN     Penduant Kade Jabatan: - Jadat Keinge penduang Kade Jabatan: - Jahat Keinge penduang Kade Jabatan: - Jahat Keinge penduang Kade Jabatan: - Jabatan Keinge penduang Kade Jabatan: - Jabatan Keinge penduang Kade Jabatan:</td><td>Image: Second Second Secon</td><td>No Kad Pengenalan (Beru/Lama): 9007.312.52.940   Java Lan / Gred : PERBANTU PENGUNSAN MURID GRED N17   Tarkih Lanika Sekarang: 25008/2015   Tarpat Bertugas: SURUHANJAYA PERKHIDMATAN PELAJARAN   Penkaran Kata Jabar (Mg) (J2012: Hust Turn) Jabar Keligi ungegete Kata Keligi ungegete Kata Jabar (Mg) (J2012: Hust Turn) Jabar Keligi ungegete Kata Jabar (Mg) (J2012: Hust Turn) Jabar (J2012)</td><td>Image: Start All Card Card Designed and (Barry/Lama): 90713325940   Image: Start All Card Card Card Card Card Card Card Card</td><td>No Kad Pengenalan (Baru/Lama): 90713122940     No Kad Pengenalan (Baru/Lama): 90703122940     No Kad Pengenalan (Baru/Lama): 90703122940     No Kad Pengenalan (Baru/Lama): 90703122940     No Kad Pengenalan (Baru/Lama): 90703122940     No Kad Pengenalan (Baru/Lama): 90703122940     No Kad Pengenalan (Baru/Lama): 90703122940     No Kad Pengenalan (Baru/Lama): 90703122940     No Kad Pengenalan (Baru/Lama): 9070312940     No Kad Pengenalan (Baru/Lama): 9070312940 <td>No Kad Pengenalan (Baru/Lama): 9007.13125940   Jaraki Lantika Sekarang: 25/06/2015   Taraki Lantika Sekarang: 25/06/2015   Taraki Lantika Sekarang: 25/06/2015   Taraki Lantika Sekarang: 25/06/2015   Taraki Lantika Sekarang: 25/06/2015   Taraki Lantika Sekarang: 25/06/2015   Taraki Lantika Sekarang: 25/06/2015   Taraki Lantika Sekarang: 25/06/2015   Taraki Lantika Sekarang: 25/06/2015   Taraki Lantika Sekarang: 25/06/2015   Taraki Lantika Sekarang: 1   Taraki Lantika Sekarang: 1   Taraki Lantika Sekarang</td><td>No Kad Pengenalan (Baru/Lama): 9007.13.22.9940     Jargenalari / Gred: PEMBANTU PENGUNAN MURID GRED N17     Tarkih Lanktan Selarang: 25/09/2015   Tempat Bertugas :: SURUHANJAYA PERKHIDMATAN PELAJARAN     Observer Ander Optimization Selarang Perkelana     Tempat Bertugas :: SURUHANJAYA PERKHIDMATAN PELAJARAN     Observer Ander Optimization Selarang     Tempat Bertugas :: SURUHANJAYA PERKHIDMATAN PELAJARAN     Observer Ander Optimization Selarang     Tempat Bertugas :: SURUHANJAYA PERKHIDMATAN PELAJARAN     Observer Ander Optimization Selarang     Tempat Bertugas :: SURUHANJAYA PERKHIDMATAN PELAJARAN        Observer Ander Optimization Selarang</td><td>No Kad Pengenalan (Baru/Lama) : POD/11125940   Jawatan / Griden Sekarang : 25/09/2015   Terih Lamitan Garta Sekarang : 25/09/2015   Terih Lamitan Garta Sekarang : 25/09/2015   Terih Lamitan Garta Sekarang : SURUHANDAYA PERKHIDMATAN PELAJARAN   Dockret Make Distants: Saka Valation: Saka Valation: Saka Valat</td><td>No Kad Pengendain (Baru/Lams) :       POD/11125340       Pelebahrup Pengunangan (Baru/Lams) :       Pelebahrup Pengunangan (Baru/Lams) :       Pelebahrup Pelebahrup Pelebahrup Pelebahrup Pelebahrup Pelebahrup Pe</td><td>No Kad Pengenalan (Baru/Lama) : 90213125940     No Kad Pengenalan (Baru/Lama) : 90213125940     No Kad Pen</td><td>New Constraint</td><td>No Kad Pengenalan (Baru/Lama): 90213125940     No Kad Pengenalan (Baru/Lama): 90213125940     No Kad Pengenalan (Baru/Lama): 90213125940     No Kad Pengenalan (Baru/Lama): 90213125940     No Kad Pengenalan (Baru/Lama): 90213125940     No Kad Pengenalan (Baru/Lama): 90213125940     No Kad Pengenalan (Baru/Lama): 90213125940     No Kad Pengenalan (Baru/Lama): 90213125940     No Kad Pengenalan (Baru/Lama): 90213125940     No Kad Pengenalan (Baru/Lama): 92500/2015     No Kad Pengenalan (Baru/Lama): 92500/2015     No Kad Pengenalan (Baru/Lama): 92500/2015     No Kad Pengenalan (Baru/Lama): 92500/2015     No Kad Pengenalan (Baru/Lama): 92500/2015     No Kad Pengenalan (Baru/Lama): 92500/2015     No Kad Pengenalan (Baru/Lama): 92500/2015     No Kad Pengenalan (Baru/Lama): 92500/2015     No Kad Pengenalan (Baru/Lama): 92500/2015     No Kad Pengenalan (Baru/Lama): 92500/2015     No Kad Pengenalan (Baru/Lama): 92500/2015     Pengenalan (Baru/Lama): 92500/2015     No Kad Pengenalan (Baru/Lama): 92500/2015     No Kad Pengenalan (Baru/Lama): 92500/2016     No Kad Pengenalan (Baru/Lama): 92500/2016     No Kad Pengenalan (Baru/Lama): 92500/2016  <td>Namedia (Baru/Lama): 900713125940     Namedia / Gred : PERMANTU PENGUNAN MURID GRED N27   Tarkih Lamkin Sekarang: Sultu HANJAYA PERKHIDMATAN PELAJARAN Pengua Bertugas :: SULU HANJAYA PERKHIDMATAN PELAJARAN Pengua Bertugas :: SULU HANJAYA PERKHIDMATAN PELAJARAN Pengua Bertugas :: SULU HANJAYA PERKHIDMATAN PELAJARAN Pengua Bertugas :: SULU HANJAYA PERKHIDMATAN PELAJARAN Pengua Bertugas :: SULU HANJAYA PERKHIDMATAN PELAJARAN Pengua Bertugas :: SULU HANJAYA PERKHIDMATAN PELAJARAN Pengua Bertugas :: SULU HANJAYA PERKHIDMATAN PELAJARAN Pengua Bertugas :: SULU HANJAYA PERKHIDMATAN PELAJARAN Pengua Bertugas :: SULU HANJAYA PERKHIDMATAN PELAJARAN Pengua Bertugas :: SULU HANJAYA PERKHIDMATAN PELAJARAN Pengua Bertugas :: SULU HANJAYA PERKHIDMATAN PELAJARAN Pengua Bertugas :: SULU HANJAYA PERKHIDMATAN PELAJARAN Pengua Bertugas :: SULU HANJAYA PERKHIDMATAN PELAJARAN Pengua Bertugas :: Pengua Bertugas ::</td><td>No Kad Pengenalan (Baru/Lama) : 907.3125940<br/>Jawatan / Gred : PEMBANTU PENGUUUSAN MURID GRED N17<br/>Tempat Bertugas : SUBUHANIAYA PERKHIDMATAN PELAJARAN<br/>No Kad Pengenalan Sekarang :: 2008/2015<br/>Tempat Bertugas : SUBUHANIAYA PERKHIDMATAN PELAJARAN<br/>No Kad Pengenalan Sekarang :: 2008/2015<br/>Tempat Bertugas :: SUBUHANIAYA PERKHIDMATAN PELAJARAN<br/>No Kad Pengenalan Sekarang :: 2008/2012 : Nuk Turun Jakai Kelas<br/>Pengenalam Pengenalan Kelas Jakai Kelas Jakai Kelas Jakai Kelas<br/>Pengenalam Pengenalam Relas Jakai Kelas Jakai Kelas Jakai Kelas<br/>Pengenalam Pengenalam Relas Jakai Kelas Jakai Kelas Jakai Kelas<br/>Pengenalam Pengenalam Relas Jakai Kelas Jakai Kelas Jakai Kelas<br/>Pengenalam Pengenalam Relas Jakai Kelas Jakai Kelas Jakai Kelas<br/>Pengenalam Pengenalam Relas Jakai Kelas Jakai Kelas Jakai Kelas<br/>Pengenalam Pengenalam Relas Jakai Kelas Jakai Kelas Jakai Kelas<br/>Pengenalam Pengenalam Relas Jakai Kelas Jakai Kelas Jakai Kelas<br/>Pengenalam Pengenalam Relas Jakai Kelas Jakai Kelas Jakai Kelas<br/>Pengenalam Pengenalam Relas Jakai Kelas Jakai Kelas Jakai Kelas<br/>Pengenalam Pengenalam Relas Jakai Kelas Jakai Kelas Jakai Kelas<br/>Pengenalam Pengenalam Relas Jakai Kelas Jakai Kelas Jakai Kelas<br/>Pengenalam Pengenalam Relas Jakai Kelas Jakai Kelas Ja</td><td>No Kad Pengeenalan (Baru/Lams) : 9007.312.559-0       Ref. Produ         Jawatan / Gred : PEMBANTU PENGURUSAN MURID GRED N17       Teles Senak         Tarihi Lantikan Sekarang : 25/09/2015       Tempat Bertugas : SURUHANJAYA PERKHIDMATAN PELAJARAN         Tarihi Lantikan Sekarang : 25/09/2012 : Nat Turun 28/09/10/102 : Nat Turun 28/09/10/102 : Nat Turun 28/0</td><td>No Kad Pengenalan (Baru/Lama) : 900713125940<br/>Jawatan / Gred : PEMBANTU PENGURUSAN MURID GRED N17<br/>Tempat Bertugas : SURUHANJAYA PERKHIDMATAN PELAJARAN</td><td>No. Kad Pengenalah (Baru/Lama); 900713122940   Jawatan / Gred : PEMBATU PENGURUSAN MURID GRED N17   Tempat Bertugas : SURUHANUAYA PERKHIDMATAN PELAJARAN   No.   No.   <td< td=""><td>No Kad Pengendain (Baru/Lams):       90073125590       Mel Pendau         Javata / Gred :       PEMBANTU PENGURUSAN MURID GRED N17       Mel Pendau         Tempat Bertugas ::       SURUHANIJAYA PERKHIDMATAN PELAJARAN       Mel Pendau         Tempat Bertugas ::       SURUHANIJAYA PERKHIDMATAN PELAJARAN       Mel Pendau         Tempat Bertugas ::       SURUHANIJAYA PERKHIDMATAN PELAJARAN       Mel Pendau         Tempat Bertugas ::       SURUHANIJAYA PERKHIDMATAN PELAJARAN       Mel Pendau         Tempat Bertugas ::       SURUHANIJAYA PERKHIDMATAN PELAJARAN       Mel Pendau         Tempat Bertugas ::       SURUHANIJAYA PERKHIDMATAN PELAJARAN       Mel Pendau         Tempat Bertugas ::       SURUHANIJAYA PERKHIDMATAN PELAJARAN       Mel Pendau         Tempat Bertugas ::       SURUHANIJAYA PERKHIDMATAN PELAJARAN       Mel Pendau         Tempat Bertugas ::       Suruhani Antani Bertugas ::       Tempat Pendau         Tempat Bertugas ::       Suruhani Antani Bertugas ::       Tempat Pendau         Tempat Bertugas ::       Tempat Bertugas ::       Tempat Pendau         Tempat Pendau       Mel Pendau       Mega melani       Melani Melani         Tempat Pendau       Melani Melani Melani Melani Melani Melani Melani Melani Melani Melani Melani Melani Melani Melani Melani Melani Melani Melani Melani Melani Melani Melani Melani Melani Melani Melani Melani Melani Melani Mel</td><td>No Kad Pengenalan (Ban/Lams) : 900731252940       Pelmantu Pendantu Pendata Salam Nore (Pendantata Pendantu Pendantu</td><td>Mode Ampennalan (Baru/Lama);         190713125540         Medianti (Gred : PEMBANTU PENGUNUSAN HURID GRED N17         Tempa Bertugas : SURUHANJAYA PERKHIDMATAN PELAJARAN             Winter Statik Lantikan Sekarang;         SURUHANJAYA PERKHIDMATAN PELAJARAN             Winter Statik Lantikan Sekarang;         SURUHANJAYA PERKHIDMATAN PELAJARAN             Winter Statik Lantikan Sekarang;         SURUHANJAYA PERKHIDMATAN PELAJARAN             Winter Statik Lantikan Sekarang;         Suruhanja Statikang         Suruhanja Statikange         Suruhanja Statikang</td><td>No: Kad Pengenalan (Baru/Lama) ;       00713125940       PEMBATU PENGURUSAN MURID GRED N17         Jawatan / Gred :       PEMBATU PENGURUSAN MURID GRED N17       Pelsana         Tempat Bertugas :       SURUHANDAYA PERKHIDMATAN PELADARAN       Pelsana         DOKUMEN YANG DEPERLUAM       SURUHANDAYA PERKHIDMATAN PELADARAN       Pelsana         Dokumen Yang Deperkuam       Fels Pelsana       Fels Pelsana         Tempat Bertugas :       SURUHANDAYA PERKHIDMATAN PELADARAN       Fels Pelsana         Dokumen Yang Deperkuam       Fels Pelsana       Fels Pelsana         Tempat Bertugas Kama Sulai Kelings Pul(d) 1/2012 : Mast Turun Jakkai Kelings       Fels Pelsana       Fels Pelsana         1       Tesh Mendak Som KUSP !       Fels Pelsana       Fels Pelsana       Fels Pelsana         2       Tesh Mendak Som KUSP !       Fels Pelsana       Fels Pelsana       Fels Pelsana         2       Tesh Mendak Som KUSP !       Fels Pelsana       Fels Pelsana       Fels Pelsana         1       Kurus Yang Debadimi :       Fels Pelsana       Fels Pelsana       Fels Pelsana       Fels Pelsana         1       Kurus Yang Debaduk dan Remakin mengkut perturus bekus kasas.       Fels Pelsana       Fels Pelsana       Fels Pelsana       Fels Pelsana         2       Tesh Mendak Som KUSP !       Fels Pelsana       Fels</td><td>No Kad Pengenalan (Baru/Lama) : 00713125940   Jawatan / Gred : PEMBANTU PENGURUSAN MURID GEED N17   Tarikh Lankin Sekarang : 20/002015   Tempa Bertugas : SURUHANJAYA PERKHIDMATAN PELAJARAN      <b>PROMISEN VACUUREE LUKAN Provide Semak Selarang : Control Control Con</b></td><td>In Kad Pengenalan (Baru/Lama): 900713125940   Jawatan / Gred : PERBANTU PENGUNSAN MURID GRED N17   Tarik Lamitan Sakaang :: 25/08/2015   Tempat Bertugas : SURUHANDAYA PERKHIDMATAN PELAJARAN   Penduant Reta Jabatan - Jada Reta Pulation Jada Reta Jabatan - Jada Reta Jabatan - Jada Kala Reta Jabatan - Jabatan - Jabatan Reta Jabatan - Jabatan - J</td><td>No Kad Pengenalan (Baru/Lama): 900713125940     Jarwainan (Gred : PENBANTU PENGUNSAN MURID GRED N17   Tarkih Lankin Sekarang : 25/08/2015     Tarkih Lankin Sekarang :: SURUHANJAYA PERKIHIDMATAN PELAJARAN     DORMEN YMG DIPERLIKAN Perkus: Kana Jabas: - Jabas Keling P.U.(A) 1/2012 : Hust Turni Jabas Keling   Tarkih Lankin Sekarang :: SURUHANJAYA PERKIHIDMATAN PELAJARAN     DORMEN YMG DIPERLIKAN * Roydon   Perkus: Kana Jabas: - Jabas Keling P.U.(A) 1/2012 : Hust Turni Jabas Keling   Tarkih Lankin Sekarang :: * Roydon   Tarkih Lankin Sekarang :: * Roydon   Tarkih Lankin Keling Jabas: - Jabas Keling P.U.(A) 1/2012 : Hust Turni Jabas Keling   ** Tarkih Penkus: Keling Jabas: - Jabas Keling P.U.(A) 1/2012 : Hust Turni Jabas Keling   ** Tarkih Penkus: Keling Jabas: Sign King P.U.(A) 1/2012 : Hust Turni Jabas Keling   ** Tarkih Penkus: Keling Jabas: Sign King P.U.(A) 1/2012 : Hust Turni Jabas Keling   ** Tarkih Penkus: Keling Jabas: Sign King P.U.(A) 1/2012 : Hust Turni Jabas Keling   ** Tarkih Penkus: Keling Jabas: Sign King P.U.(A) 1/2012 : Hust Turni Jabas Keling   ** Tarkih Penkus: Keling Jabas: Sign King P.U.(A) 1/2012 : Hust Turni Jabas Keling   ** Tarkih Penkus: Keling Jabas: Sign King P.U.(A) 1/2012 : Hust Turni Jabas Keling   ** Tarkih Penkus: Keling Jabas: Sign King P.U.(A) 1/2012 : Hust Turni Jabas Keling   ** Tarkih Penkus: Keling Jabas: Sign King P.U.(A) 1/2012 : Hust Turni Jabas Keling   ** Tarkih Penkus: Keling Jabas: Sign King P.U.(A) 1/2012 : Hust Turni Jabas Keling   ** Tarkih Penkus: Keling Jabas: Sign Kin</td><td>No Kad Pengenalan (Baru/Lama): 90713125940     Javidan / Gred : PEMBAATU PENGUNSAN MURID GRED N17   Tarkh Lankin Sekarang : 25/08/2015   Tarkh Lankin Sekarang : SURUHANJAYA PERKHIDMATAN PELAJARAN     DOKMEN YANG DIPERLIAMA   Perkun KUSP/Pencen - Jadai Kelima PU (a) 1/2012 : Mat Turni Jadai Kelima   ************************************</td><td>No Kad Pengenalan (Ban/Lama): 900713125940   Javatan / Gred : 2 PKMBATU PENDBUNGAN MURID GRED N17   Tarkik Lanktan Sekarang: 2 SURUHANJAYA PERKHIDMATAN PELAJARAN     Pertanak   Tarkik Lanktan Sekarang: SURUHANJAYA PERKHIDMATAN PELAJARAN     DORMEEN YANG DIFERLISAN     Pertanak   Tarkik Lanktan Kuta Jabata:   Tarkik Lanktan Kuta Jabata:<td>No Kad Pengenalan (Baru/Lama) : 900713125940   Jarvan Lama Pengenalan (Baru/Lama) :   Jarvan Lama S2000/2015   Tarvan Lama SURUHANJAYA PERKHIDMATAN PELAJARAN   Polocom Polocom Perkama Perkama<!--</td--><td>No. Kad Pengenalan (Baru/Lama) : 900713125940   Javatan / Gred :: PENBANTU PENCBUSUN MURID GED N17   Tarikh Lankin Sekarang :: 25/08/2015   Tarikh Lankin Sekarang :: 5/08/2015   Tarikh Lankin Sekarang :: 5/08/2015   Tarikh Lankin Sekarang :: 5/08/2015   Tarikh Lankin Sekarang :: 5/08/2015   Tarikh Lankin Sekarang :: 5/08/2015   Tarikh Lankin Sekarang :: 5/08/2015   Tarikh Lankin Sekarang :: 5/08/2015   Tarikh Lankin Sekarang :: 5/08/2015   Tarikh Lankin Sekarang :: 5/08/2015   Tarikh Lankin Sekarang :: 5/08/2015   Tarikh Lankin Sekarang :: 5/08/2015   Tarikh Lankin Sekarang :: 5/08/2015   Tarikh Lankin Sekarang :: 5/08/2015   Tarikh Lankin Sekarang :: 7/08/2015   Tarikh Lankin Sekarang :: 7/08/2015   Tarikh Lankin Sekarang :: 7/08/2015   Tarikh Lankin Sekarang :: 7/08/2015   Tarikh Lankin Sekarang :: 7/08/2015   Tarikh Mendak Sim KNSP :: ************************************</td><td>No. Kad Pengenalan (Baru/Lama): 900713125940   Jawiatan / Gred:: PENBANTU PENGURUSAN MURID GRED N17   Tarikh Lantikan Sekarang : 2/06/2015   Tarikh Lantikan Sekarang : 2/06/2015   Tempat Dertugas:: SURUHANJAYA PERKHIDMATAN PELAJARAN   Perklaming :: DOKINEN YANG DIFERLINAN Perklaming :: DOKINEN YANG DIFERLINAN DOKINENG DIAMING :: DOKINENG :: DOKINENG DIAMING :: DOKINENG DIAMING :: DO</td><td>No. Kad Pengenalan (Baru/Lama): 00713125940   Jawatan / Gred : PEMBANTU PENGURUSAN MURID GRED N17   Tarikh Lattikan Sekarang : 2/08/2015   Tempat Bertugas : SURUHANJAYA PERKHIDMATAN PELAJARAN     Obteket Yand Dipetal Man   Note   Peleban Ketaa Jabatan - Jadaal Katiga PJU(A) 1/2012 : Nakt Turun Jadaal Katiga   Peleban Ketaa Jabatan - Jadaal Katiga PJU(A) 1/2012 : Nakt Turun Jadaal Katiga   Peleban Ketaa Jabatan - Jadaal Katiga PJU(A) 1/2012 : Nakt Turun Jadaal Katiga   Peleban Ketaa Jabatan - Jadaal Katiga PJU(A) 1/2012 : Nakt Turun Jadaal Katiga   Peleban Ketaa Jabatan - Jadaal Katiga PJU(A) 1/2012 : Nakt Turun Jadaal Katiga   Peleban Ketaa Jabatan - Jadaal Katiga PJU(A) 1/2012 : Nakt Turun Jadaal Katiga   Peleban Ketaa Jabatan - Jadaal Katiga PJU(A) 1/2012 : Nakt Turun Jadaal Katiga   Peleban Ketaa Jabatan - Jadaal Katiga PJU(A) 1/2012 : Nakt Turun Jadaal Katiga   Peleban Ketaa Jabatan - Jadaal Katiga PJU(A) 1/2012 : Nakt Turun Jadaal Katiga   Peleban Ketaa Jabatan - Jadaal Katiga PJU(A) 1/2012 : Nakt Turun Jadaal Katiga   2.1 Turuh Peleban Ketaa Jabatan - Jadaal Katiga PJU(A) 1/2012 : Nakt Turun Jadaal Katiga   2.2 Turuh Peleban Ketaa Jabatan Pielo Jahatan Ketaa Jabatan Pielo Jahatan Ketaa Jabatan - Jahatan Ketaa Jabatan - Pielo Jahatan Ketaa Jabatan Pielo Jahatan Ketaa Jabatan - Jahatan Jahatan Ketaa Jabatan - Pielo Jahatan Ketaa Jabatan - Pielo Jahatan Jahatan Jahatan Jahatan Jahatan Jahatan Jahatan Jahatan Jahatan Jahatan Jahatan Jahatan Jahatan Jahatan Jahatan Jahatan Jahatan Jahatan Jahatan Jahatan Jahatan Jahatan Jahatan Jahatan Jahatan Jahatan Jahatan Jahatan Jahatan Jahatan Jahatan Jahatan Jahatan Jahatan Jahatan Jahatan Jahatan</td><td>No Kad Pengenalan (Baru/Lama): 900713125940   Jawatan / Gred : PENBANTU PENGUKSAN MURID GRED N17   Tarih Lantikan Sekarang : 25/08/2015   Tempat Bertugas : SURUANNAYA PERKHIDMATAN PELAJARAN</td></td></td></td<></td></td></td></td></td></td></td></td>                                                                                                    | No Kad Pengenalan (Baru/Lamp) : 900713123940   Weth Package   Weth Package                                                                                                    | No kad Pengenalam (garu/Lams) : 9007131239400   Termina Restarting : 25/08/2015   Termina Restarting : 25/08/2015 <t< td=""><td>No Kad Pengenalan (Igaru/Lang): 007131232940   No Kad Pengenalan (Igaru/Lang): 00713123940   No Kad Pengenalan (Igaru/Lang): 21506/2015   Tarih Lantika Sakang: 21506/2015   Tarih Lantika Sakang: 21506/2015   Tarih Lantika Sakang: 21506/2015   Tarih Lantika Sakang: 1000000000000000000000000000000000000</td><td>No. Kad Pengenalan (Baru/Lama): 00713122940   No. Kad Pengenalan (Baru/Lama): 00713122940   No. Kad Pengenalan (Baru/Lama): 20/0071312940   Tariki. Datasa Hadai Sekarang: 20/0071312940   No. Kad Pengenalan (Baru/Lama): 20/0071312940   No. Kad Pengenalan (Baru/Lama): 10/0071312940   No. Kad Pengenalan (Baru/Lama): 10/0071312940   No. Kad Pengenalan (Baru/Lama): 10/0071312940   No. Kad Pengenalan (Baru/Lama): 10/0071312940   No. Kad Pengenalan (Baru/Lama): 10/0071312940   No. Kad Pengena</td><td>Sila pastikin   Sila pastikin   Sila pastikin   Mindia tidak   Image manane Mada / Kana Malanga Maja (an Luba):   Image manane Mada / Kana Malanga Maja (an Luba):   Image manane Mada / Kana Malanga Malanga</td><td>No Kad Pengenalan (Baru/Lam): P00713125940   Tarikh Lank Sektrang: 250005   Tarikh Lank Sektrang: 2500015   Tarikh Lank Sektrang: 2500015   Tarikh Lank Sektrang: 2500015   Tarikh Lank Sektrang: 2500015   Tarikh Lank Sektrang: 2500015   Tarikh Lank Sektrang: 2500015   Tarikh Lank Sektrang: 2500015   Tarikh Lank Sektrang: 2500015   Tarikh Lank Sektrang: 2500015   Tarikh Lank Sektrang: 2500015   Tarikh Lank Sektrang: 2500000   Tarikh Lank Sektrang: 2500000   Tarikh Lank Sektrang: 2000000   Tarikh Lank Sektrang: 2000000000000000000000000000000000000</td><td>Note   Swatan   Swatan</td><td>Nicked Pengenalan (Baru/Lama): 90713125940     Nicked Pengenalan (Baru/Lama): 907031325940     Nicked Pengenalan (Baru/Lama): 907031325940     Nicked Pengenalan (Baru/Lama): 907041325940     Nicked Pengenalan (B</td><td>No Kad Pengenalan (Baru/Lama): 9007.13.25.940   Jarwan / Gred :: PPEMANTU PENGUNSAN MURID GRED N27   Tarkih Lamka Sekarang :: SURUHANJAYA PERKHIDMATAN PELAJARAN     Name Pengenalam (Baru/Lama):        Name Pengenalam (Baru/Lama):           Name Pengenalam (Baru/Lama):                 Name Pengenalam (Baru/Lama):                                                                                                    </td></t<> <td>No Kad Pengendain (Baru/Lama): 900713125940     No Kad Pengendain (Baru/Lama): 900713125940     No Kad Pengendain (Baru/Lama): 900713125940     No Kad Pengendain (Baru/Lama): 25/09/2015     Tarishi Lamikin Sekarang: 25/09/2015     No Kad Pengendain (Baru/Lama): 25/09/2015     No Kad Pengendain (Baru/Lama): 25/09/2015     No Kad Pengendain (Baru/Lama): 25/09/2015     No Kad Pengendain (Baru/Lama): 25/09/2015     No Kad Pengendain (Baru/Lama): Yorkin (Pengendain Sekarang):     No Kad Pengendain (Baru/Lama): Yorkin (Pengendain Sekarang):     No Kad Pengendain (Baru/Lama): Yorkin (Pengendain Sekarang):     No Kad Pengendain (Baru/Lama): Yorkin (Pengendain Sekarang):     No Kad Pengendain (Baru/Lama): Yorkin (Pengendain Pengendain Pengenda</td> <td>No Kad Pengenalan (Baru/Lama) ; 90013125940     No Kad Pengenalan (Baru/Lama) ; 90013125940     No Kad Pengenalan (</td> <td>No Kad Pengenalan (Baru/Lam): p00713125940   PelmBARTU PENGURUSAN MURID GRED N17 Tinkih Lankkan Sekarang: 2050/2015 Tingat Bertugas: SURUHANDAYA PERKHIDMATAN PELAJARAN PelmBARTU PENGANYA PERKHIDMATAN PELAJARAN PelmBARTU PENGANYA PERKHIDMATAN PELAJARAN PERKHIDMATAN PELAJARAN PelmBARTU PENGANYA PERKHIDMATAN PELAJARAN PelmBARTU PENGANYA PERKHIDMATAN PELAJARAN PelmBARTU PENGANYA PERKHIDMATAN PELAJARAN PelmBARTU PENGANYA PERKHIDMATAN PELAJARAN PelmBARTU PENGANYA PERKHIDMATAN PELAJARAN PelmBARTU PENGA</td> <td>Image: service in the Kad Pengenalan (Baru/Lam) : 900713125940   Image: service in the Kad Pengenalan (Baru/Lam) : 900713125940   Image: service in the Kad Pengenalan Pengenalan Pengenala Pengenala Pe</td> <td>No Kod Pengenalan (Baru/Lama): 900713125940     Jarwain / Cred :: PENBAATU PENGUNSAN MURID GRED N17   Tarkh Lamika Sekarang :: 25/06/2015     Tarkh Lamika Sekarang :: SURUHANJAYA PERKHIDMATAN PELAJARAN     DOCMENT MAG DIPENLIKAN     Perdau Kata Jakkar - Jakai Katiga P.U.(A) 1/2012 : Rust Turun Jakai Katiga:   Perdau Kata Jakkar - Jakai Katiga P.U.(A) 1/2012 : Rust Turun Jakai Katiga:   Perdau Kata Jakkar - Jakai Katiga P.U.(A) 1/2012 : Rust Turun Jakai Katiga:   Perdau Kata Jakkar - Jakai Katiga P.U.(A) 1/2012 : Rust Turun Jakai Katiga:   Perdau Kata Jakar - Jakai Katiga P.U.(A) 1/2012 : Rust Turun Jakai Katiga:   Pendau Katiga P.U.(A) 1/2012 : Rust Turun Jakai Katiga:   Pendau Katiga P.U.(A)</td> <td>No Kad Pengenalan (Baru/Lama): p007131225940     Jarvainan / Gred:: p Pendaartu Pendualtu Pendualtu Pendualtu Pendualtu Alunata   Tarvaina Januarian Sekarang:: 25/09/2015   Tarvaina Januarian Sekarang:: SURUHANJAYA PENKHIDMATAN PELAJARAN     Doumen vand Direktuska Suruhan Sekarang::   Tarvaina Januarian Sekarang:: SURUHANJAYA PENKHIDMATAN PELAJARAN     Doumen vand Direktuska Suruhan Sekarang::   Tarvaina Januarian Sekarang:: SURUHANJAYA PENKHIDMATAN PELAJARAN     Doumen vand Direktuska Suruhan Sekarang::   Tarvaina Januarian Sekarang:: Suruhan Sekarang::   Tarvaina Januarian Vand Direktuska Suruhan Sekarang::   Tarvaina Januarian Vand Direktuska Suruhan Sekarang::   Tarvaina Januarian Vand Direktuska Suruhan Vandia Kalima Pulo (a) 1/2012 : Haat Turun: Jakuaria Kalima   Tarvaina Januarian Vandia Vandia Vandia Kalima Pulo (a) 1/2012 : Haat Turun: Jakuaria Kalima   1 Mersea Vandia Vandia Sizim KudaPuloti Valuaria Sizim Andria Sizim Mandal Kalima   2 Tarvaina Mersea Vandia Jakatan:   1 Mersea Vandia Jakatan:   1 Mersea Vandia Jakatan:   1 Mersea Vandia Jakatan:   1 Mersea Vandia Jakatan:   2 Tarvaina Mersea Vandia Jakatan:   2 Tarvaina Mersea Vandia Jakatan:   2 Tarvaina Mersea Vandia Jakatan:   2 Tarvaina Mersea Vandia Jakatan:   2 Tarvaina Mersea Vandia Jakatan:   2 Tarvaina Mersea Vandia Jakatan: <!--</td--><td>Image: Starting of Start Personaling (Baru/Lama) ; PO0713125940   Jarvata Lama (Baru/Lama) ; PPRBANTU PENGRUSAN MURID GRED N17   Tarikh Lamating s: SURUHARJAYA PERKHIDMATAN PELAJARAN   Document Value Offset Listen Selvariang ; SURUHARJAYA PERKHIDMATAN PELAJARAN   Document Value Offset Listen Selvariang ;   Tarikh Lamating Kalia Jabatar : Jabadi Keling PUL(A) 1/2012 ; Nust Turun Jabadi Keling Televarian Residual Keling PUL(A) 1/2012 ; Nust Turun Jabadi Keling Pendue Keling Jabatar : Jabadi Keling PUL(A) 1/2012 ; Nust Turun Jabadi Keling Televarian Residual Keling Jabatar : Jabadi Keling PUL(A) 1/2012 ; Nust Turun Jabadi Keling Pendue Keling Jabatar : Jabadi Keling PUL(A) 1/2012 ; Nust Turun Jabadi Keling Pendue Keling Jabatar : Jabadi Keling PUL(A) 1/2012 ; Nust Turun Jabadi Keling Pendue Keling Jabatar : Jabadi Keling PUL(A) 1/2012 ; Nust Turun Jabadi Keling Pendue Keling Jabatar : Jabadi Keling PUL(A) 1/2012 ; Nust Turun Jabadi Keling Pendue Keling Keling Jabatar : Jabadi Keling PUL(A) 1/2012 ; Nust Turun Jabadi Keling Pendue Keling Keling Jabatar : Jabadi Keling PUL(A) 1/2012 ; Nust Turun Jabadi Keling Pendue Keling Keling Jabatar : Jabadi Keling PUL(A) 1/2012 ; Nust Turun Jabadi Keling Pendue Keling Keling Jabatar : Jabadi Keling PUL(A) 1/2012 ; Nust Turun Jabadi Keling Pendue Keling Keling PUL(A) 1/2012 ; Nust Turun Jabadi Keling Pendue Keling Keling PUL(A) 1/2012 ; Nust Turun Jabadi Keling Pendue Keling Keling PUL(A) 1/2012 ; Nust Turun Jabadi Keling Pendue Keling Keling PUL(A) 1/2012 ; Nust Turun Jabadi Keling Pendue Keling Keling PUL(A) 1/2012 ; Nust Turun Jabadi Keling Pendue Keling Keling PUL(A) 1/2012 ; Nust Turun Jabadi Keling Pendue Keling Keling Pulity Pulity Pulity Pulity Pulity Pulity Pulity Pulity Pulity Pulity Pulity Pulity Pulity</td><td>No Kad Pengenalan (Baru/Lam) : 90073125940       PelkBATU PENGAUNUED GRED N17         Jawatan / Gred : PENBATU PENGUNUSAN MURID GRED N17       PelkBATU PENGUNUSAN MURID GRED N17         Tempa Bertugas :       SURUHANJAYA PERKHIDMATAN PELAJARAN         DOMMEN YANG DIFERIASION       PelkBatu Status         DOMMEN YANG DIFERIASION       PelkBatu Status         DOMMEN YANG DIFERIASION       PelkBatu Status         DOMMEN YANG DIFERIASION       PelkBatu Status         DOMMEN YANG DIFERIASION       PelkBatu - Jabai Katip Nichol Jabai Katip Tempakau Katima Batu Akima PelkAkan Katus         Teleh Pelakou Katus Jabara - Jabai Katip Nichol Jabai Katip Tempakau Katus Batur - Jabai Katim Pul (A) J2012 : Hust Tuun Jabai Katims         1       Teleh Pelakou Katus Jabara - Jabai Katim Pul (A) J2012 : Hust Tuun Jabai Katims         2       Teleh Pelakou Katus Jabara - Jabai Katim Pul (A) J2012 : Hust Tuun Jabai Katims         1       Teleh Pelakou Katus Jabara - Jabai Katims Pul (A) J2012 : Hust Tuun Jabai Katims         2       Teleh Pelakou Katim Jabai Katims Pul (A) J2012 : Hust Tuun Jabai Katims         1       Teleh Pelakou Katim Jabai Katims Pul (A) J2012 : Hust Tuun Jabai Katims         2       Teleh Pelakou Katim Jabai Katims Pul (A) J2012 : Hust Tuun Jabai Katims         1       Karas Tada Jabai Katim Pul (A) J2012 : Hust Tuun Jabai Katims         2       Teleh Pelakou Katim Atam Pelakou Katim         3</td><td>No. Kod Pengenalan (Baru/Lama): 900713122940   Jawiatni / Gred :: PENBAATU PENGUNSAN MURID GRED N17   Tarikh Latitias Sekarang: 25/08/2015   Tempat Bertugas:: SURUHANDAYA PERKHIDMATAN PELAJARAN     Dokumen dana dana dana dana dana dana dana da</td><td>No Kad Pengenalan (Baru/Lama): 900713325940   Lington Penda   Lington 125000000000000000000000000000000000000</td><td>No Kad Pengenalan (Baru/Lama) : P00733225940     Jawaita / Gred : PEHBAATU PENGUSANI MURID GRED N17     Tarikh Latikha Sekarang : 25/06/2015     Tarikh Latikha Sekarang : SURUHANJAYA PERKHIDMATAN PELAJARAN     ************************************</td><td>No kad Pengenalan (Baru/Lama): 000713125940   Pendearting: 2 / Diratian / Gred:: 2 / Diratian / Gred:: 2 / Diratian / Gred:: 2 / Diratian / Gred:: 2 / Diratian / Gred:: 2 / Diratian / Gred:: 2 / Diratian / Gred:: 2 / Diratian / Gred:: 2 / Diratian / Gred:: 2 / Diratian / Gred:: 3 / Diratian / Gred:: 3 / Diratian / Diratian</td><td>No Kad Pengenalan (Baru/Lama) : 900/31232940   Jawatan / Gred : PPEMANTU PENGURUSAN MURID GRED N17   Tarihi Lantikan Sekarang : 25/00/2015   Tempat Bertugas : SURUHANJAYA PERKHIDMATAN PELAJARAN   Pendensta Kida Pengenalan (Baru/Lama) : SURUHANJAYA PERKHIDMATAN PELAJARAN Pendensta Kida Pengenalan (Baru/Lama) : SURUHANJAYA PERKHIDMATAN PELAJARAN Pendensta Kida Pengenalan (Baru/Lama) : SURUHANJAYA PERKHIDMATAN PELAJARAN Pendensta Kida Pengenalan (Baru/Lama) : SURUHANJAYA PERKHIDMATAN PELAJARAN Pendensta Kida Pengenalan Pelajabara : Suruhan : Suruhan :</td><td>No Kad Pengenalan (Baru/Lama): 00713122940     No Kad Pengenalan (Baru/Lama): 100713122940     No Kad Pengenalan (Baru/Lama): 125/06/2015     Tariki. Lamiki. Sekarang: SURUHANUAYA PERKHIDMATAN PELAJARAN     No Kad Pengenalan (Baru/Lama): 100/10122: Nuk Turu: Juku King:     No Kad Pengenalan (Baru/Lama): 100/10122: Nuk Turu: Juku King:     No Kad Pengenalan (Baru/Lama): 100/10122: Nuk Turu: Juku King:     No Kad Pengenalan (Baru/Lama): 100/10122: Nuk Turu: Juku King:     No Kad Pengenalan (Baru/Lama): 100/10122: Nuk Turu: Juku King:     No Kad Pengenalan (Baru/Lama): 100/10122: Nuk Turu: Juku King:     No Kad Pengenalan (Baru/Lama): 100/1012: Nuk Turu: Juku King:     No Kad Pengenalan (Baru/Lama): 100/1012: Nuk Turu: Juku King:</td><td>Note Add Pengenalan (Banu/Lama) : PEMBANTU PENGURUSAN MURID GRED N17   Tarikh Latika Sekaran : 2508/2015   Taripat Bertugas : SURUHANJAYA PERKHIDMATAN PELAJARAN     Taripat Bertugas : SURUHANJAYA PERKHIDMATAN PELAJARAN   <td>bit Add Pengenalan (Baru/Lams) ; portilizesed   javatan / Gred : pendeantu pendeantu pendeunus Murito GRED N17   Tariki Lantikan Sekarang : 25/08/2015   Taripat Bertugas : SURUHANJAYA PERKHIDMATAN PELAJARAN   PENDEANTU PENdeunus Murito GRED N17 Taripat Bertugas : SURUHANJAYA PERKHIDMATAN PELAJARAN PENDEANTU PENdeunus Murito Gred National Murito State State St</td><td>No Kad Pengenalan (Baru/Lama): 90713125940     No Kad Pengenalan (Baru/Lama): 90713125940     No Kad Pengenalan (Kad Kuda): 90713125940     No Kad Pengenalan (Kad Kuda): 9071012111111111111111111111111111111111</td><td>No kada Pengenalan (Baru/Lama): PEMBANTU PENGURSAN MURID GRED N17   Tarkh. Lattika Sekiran :: S2509.205   Tarpat: Bertugas :: SUBUHANIAYA PERKHIDMATAN PELAJARAN   PEMBANTU PENGURSAN MURID GRED N17 Tarpat: Bertugas :: SUBUHANIAYA PERKHIDMATAN PELAJARAN PEMBANTU PENGURSAN MURID GRED N17 Tarpat: Bertugas :: SUBUHANIAYA PERKHIDMATAN PELAJARAN PEMBANTU PENGURSAN MURID GRED N17 Tarpat: Bertugas :: SUBUHANIAYA PERKHIDMATAN PELAJARAN PEMBANTU PENGURSAN MURID GRED N17 Tarpat: Bertugas :: SUBUHANIAYA PERKHIDMATAN PELAJARAN PEMBANTU PENGURSAN MURID GRED N17 Tarpat: Bertugas :: SUBUHANIAYA PERKHIDMATAN PELAJARAN PEMBANTU PENGURSAN MURID GRED N17 Tarpat: Bertugas :: SUBUHANIAYA PERKHIDMATAN PELAJARAN PEMBANTU PENGURSAN MURID GRED N17 Tarpat: Bertugas :: SUBUHANIAYA PERKHIDMATAN PELAJARAN PENGURSAN MURID GRED N17 Tarpat: Bertugas :: SUBUHANIAYA PERKHIDMATAN PELAJARAN PENGURSAN MURID GRED N17 Tarpat: Bertugas :: SUBUHANIAYA PERKHIDMATAN PELAJARAN PENGURSAN MURID GRED N17 Tarpat: Bertugas :: SUBUHANIAYA PERKHIDMATAN PELAJARAN PENGURSAN MURID GRED N17 Tarpat: Bertugas :: SUBUHANIAYA PERKHIDMATAN PELAJARAN PENGURSAN MURID GRED N17 Tarpat: Bertugas :: SUBUHANIAYA PERKHIDMATAN PELAJARAN SUBUHANIAYA PERKHIDMATAN PELAJARAN Pengunsan Murit :: SUBUHANIAYA PERKHIDMATAN PELAJARAN Pengunsan Pendukatan Cata Bertugas SUBUHANIAN PERCANAN MURID GRED N17 Tarbat :: SUBUHANIA PENGUNSAN PENGUNSAN MURID GRED N1700 BERTUGA GRED N1700 BERTUGA GRED N1700 BERTUGA GRED N1700 BERTUGA GRED N1700 BERTUGA GRED N1700 BERTUGA GRED N1700 BERTUGA GRED N1700 BERTUGA GRED N1700 BERTUGA GRED N1700 BERTUGA GRED N1700 BERTUGA GRED N1700 BERTUGA GRED N1700 BERTUGA GRED N1700 BERTUGA GRED N1</td><td>Note And Pengenalan (Baru/Lama) : 00713125940   Jawatan / Gred : PEMBANTU PENGUNSAN MURID GRED N17   Tarkit. Lamitan Sekarang : 250/02/035   Penduari Keta Jahano - Jakak Ketara 125/06/2015 Penduari Keta Jahano - Jakak Ketara 125/06/2015 : Nat Turu Jakak Ketara 1000 : Englandon dedates feta Jahano - Jakak Ketara 125/06/2015 : Nat Turu Jakak Ketara 1000 : Englandon dedates feta Jahano - Jakak Ketara 1000 : Englandon dedates feta Jahano - Jakak Ketara 1000 : Englandon dedates feta Jahano - Jakak Ketara 1000 : Englandon dedates feta Jahano - Jakak Ketara 1000 : Englandon dedates feta Jahano - Jahano Ketara 1000 : Englandon dedates feta Jahano - Jahano Ketara 1000 : Englandon dedates : Englandon - Jahano Ketara 1000 : Englandon dedates : Englandon - Jahano Ketara 1000 : Englandon dedates : Englandon - Jahano Ketara 1000 : Englandon dedates : Englandon - Jahano Ketara 1000 : Englandon dedates : Englandon - Jahano Ketara 1000 : Englandon dedates : Englandon - Jahano Ketara 1000 : Englandon dedates : Englandon - Jahano Ketara 1000 : Englandon dedates : Englandon - Jahano Ketara 1000 : En</td><td>Akad Pengenalan (Baru/Lama): 90713125940   Jawatan / Gred : PEMBANTU PENGUNUSAN MURID GRED N17   Tariki. Entitian Sekarang: 25/06/2015   Tempat Bertugas :: SURUHANJAYA PERKHIDMATAN PELAJARAN   Penduar Maia Sekarang: Contraction Secara Defaultion Secara Defaultion Defaultion Defaultion</td><td>No Kada Pengenalah (Baru/Lama): 907.13125940   Jarushing Jarushing J</td><td>Note Add Pengenalah (Baru/Lama): PO0713125940     Note Add Pengenalah (Baru/Lama): PO0713125940     Note Add Pengenalah (Baru/Lama): PO0713125940     Note Add Pengenalah (Baru/Lama): PO0713125940     Note Add Pengenalah (Baru/Lama): PO0713125940     Note Add Pengenalah (Baru/Lama): PO0713125940     Note Add Pengenalah (Baru/Lama): PO0713125940     Note Add Pengenalah (Baru/Lama): PO0713125940     Note Add Pengenalah (Baru/Lama): PO0713125940     Note Add Pengenalah (Baru/Lama): PO0713125940     Note Add Pengenalah (Baru/Lama): PO0714125940     Note Add Pengenalah (Baru/Lama): Po0714125940     Note Add Pengenalah (Baru/Lama): Po0714125940     Note Add Pengenalah (Baru/Lama): Po0714125940     Note Add Pengenalah (Baru/Lama): Po0714125940     Note Add Pengenalah (Baru/Lama): Po0714125940     Note Add Pengenalah (Baru/Lama): Po0714125940     Note Add Pengenalah (Baru/Lama): Po0714125940     Note Add Pengenalah (Baru/Lama): Po0714125940     Note Add Pengenalah (Baru/Lama): Po0714125940     Note Add Pengenalah (Baru/Lama): Po0714125940     Note Add Pengenalah (Baru/Lama): Po0714115940     Note Add Pengenalah (Baru/Lama): Po0714115940     Note Add Pengenalah (Baru/Lama): Po0714115940<td>No Kad Pengenalan (Baru/Lama) ; 900713125940   Jarden / Gred : PPEMANTU PENGURUSAN MURID GRED N27   Tarkib Latika Sekarang : SUBUHANJAYA PERKHIDMATAN PELAJARAN   <b>Other Pengenalan (Baru/Lama) : SUBUHANJAYA PERKHIDMATAN PELAJARAN Other Pengenalan (Baru/Lama) : SUBUHANJAYA PERKHIDMATAN PELAJARAN Other Pengenalan (Baru/Lama) : SUBUHANJAYA PERKHIDMATAN PELAJARAN Other Pengenalan (Baru/Lama) : SUBUHANJAYA PERKHIDMATAN PELAJARAN Other Pengenalan (Baru/Lama) : SUBUHANJAYA PERKHIDMATAN PELAJARAN Other Pengenalan (Baru/Lama) : SUBUHANJAYA PERKHIDMATAN PELAJARAN Other Pengenalan (Baru/Lama) : SUBUHANJAYA PERKHIDMATAN PELAJARAN Other Pengenalan (Baru/Lama) : Subuhan Pulaya (Balu) : Subuhan Pulaya (Balu) : Subuhan Pul</b></td><td>No Ked Pengenalan (Baru/Lama) : 90213125940     Add Pengenalan (Baru/Lama) : 90213125940     No Ked Pengenalan (Baru/Lama) : 90213125940     No Ked Pengenalan (Baru/Lama) : 90213125940                                                                                             <!--</td--><td>No Kad Pengenalan (Baru/Lama): 9007.13125940   Janatan / Gred :: PERBANTU PENGUSAN MURID GRED N17   Tarishi Latisha Saktarang :: 25/08/2015   Tarishi Latisha Saktarang :: 25/08/2015   Tarishi Latisha Saktarang :: 25/08/2015   Tarishi Latisha Saktarang :: 25/08/2015   Tarishi Latisha Saktarang :: 25/08/2015   Tarishi Latisha Saktarang :: 25/08/2015   Tarishi Latisha Saktarang :: 25/08/2015   Tarishi Latisha Saktarang :: 25/08/2015   Tarishi Latisha Saktarang :: 20/08/2014   Tarishi Latisha Saktarang :: 20/08/2014   Tarishi Latisha Saktarang :: 20/08/2014   Tarishi Latisha Saktarang :: 20/08/2014   Tarishi Latisha Saktarang :: 20/08/2014   Tarishi Latisha Saktarang :: 20/08/2014   Tarishi Matsika Matara Matara Mat</td><td>No Kade Pengenalan (Barru/Lama): PEMBANTU PENGURSAN MURID GRED N17   Tarikh Latitika Sakaran :: S2508/2015   Tempat Bertugas : SURUHANJAYA PERKHIDMATAN PELAJARAN     Penduant Kade Jabatan: - Jadat Keinge penduang Kade Jabatan: - Jahat Keinge penduang Kade Jabatan: - Jahat Keinge penduang Kade Jabatan: - Jabatan Keinge penduang Kade Jabatan: - Jabatan Keinge penduang Kade Jabatan:</td><td>Image: Second Second Secon</td><td>No Kad Pengenalan (Beru/Lama): 9007.312.52.940   Java Lan / Gred : PERBANTU PENGUNSAN MURID GRED N17   Tarkih Lanika Sekarang: 25008/2015   Tarpat Bertugas: SURUHANJAYA PERKHIDMATAN PELAJARAN   Penkaran Kata Jabar (Mg) (J2012: Hust Turn) Jabar Keligi ungegete Kata Keligi ungegete Kata Jabar (Mg) (J2012: Hust Turn) Jabar Keligi ungegete Kata Jabar (Mg) (J2012: Hust Turn) Jabar (J2012)</td><td>Image: Start All Card Card Designed and (Barry/Lama): 90713325940   Image: Start All Card Card Card Card Card Card Card Card</td><td>No Kad Pengenalan (Baru/Lama): 90713122940     No Kad Pengenalan (Baru/Lama): 90703122940     No Kad Pengenalan (Baru/Lama): 90703122940     No Kad Pengenalan (Baru/Lama): 90703122940     No Kad Pengenalan (Baru/Lama): 90703122940     No Kad Pengenalan (Baru/Lama): 90703122940     No Kad Pengenalan (Baru/Lama): 90703122940     No Kad Pengenalan (Baru/Lama): 90703122940     No Kad Pengenalan (Baru/Lama): 9070312940     No Kad Pengenalan (Baru/Lama): 9070312940 <td>No Kad Pengenalan (Baru/Lama): 9007.13125940   Jaraki Lantika Sekarang: 25/06/2015   Taraki Lantika Sekarang: 25/06/2015   Taraki Lantika Sekarang: 25/06/2015   Taraki Lantika Sekarang: 25/06/2015   Taraki Lantika Sekarang: 25/06/2015   Taraki Lantika Sekarang: 25/06/2015   Taraki Lantika Sekarang: 25/06/2015   Taraki Lantika Sekarang: 25/06/2015   Taraki Lantika Sekarang: 25/06/2015   Taraki Lantika Sekarang: 25/06/2015   Taraki Lantika Sekarang: 1   Taraki Lantika Sekarang: 1   Taraki Lantika Sekarang</td><td>No Kad Pengenalan (Baru/Lama): 9007.13.22.9940     Jargenalari / Gred: PEMBANTU PENGUNAN MURID GRED N17     Tarkih Lanktan Selarang: 25/09/2015   Tempat Bertugas :: SURUHANJAYA PERKHIDMATAN PELAJARAN     Observer Ander Optimization Selarang Perkelana     Tempat Bertugas :: SURUHANJAYA PERKHIDMATAN PELAJARAN     Observer Ander Optimization Selarang     Tempat Bertugas :: SURUHANJAYA PERKHIDMATAN PELAJARAN     Observer Ander Optimization Selarang     Tempat Bertugas :: SURUHANJAYA PERKHIDMATAN PELAJARAN     Observer Ander Optimization Selarang     Tempat Bertugas :: SURUHANJAYA PERKHIDMATAN PELAJARAN        Observer Ander Optimization Selarang</td><td>No Kad Pengenalan (Baru/Lama) : POD/11125940   Jawatan / Griden Sekarang : 25/09/2015   Terih Lamitan Garta Sekarang : 25/09/2015   Terih Lamitan Garta Sekarang : 25/09/2015   Terih Lamitan Garta Sekarang : SURUHANDAYA PERKHIDMATAN PELAJARAN   Dockret Make Distants: Saka Valation: Saka Valation: Saka Valat</td><td>No Kad Pengendain (Baru/Lams) :       POD/11125340       Pelebahrup Pengunangan (Baru/Lams) :       Pelebahrup Pengunangan (Baru/Lams) :       Pelebahrup Pelebahrup Pelebahrup Pelebahrup Pelebahrup Pelebahrup Pe</td><td>No Kad Pengenalan (Baru/Lama) : 90213125940     No Kad Pengenalan (Baru/Lama) : 90213125940     No Kad Pen</td><td>New Constraint</td><td>No Kad Pengenalan (Baru/Lama): 90213125940     No Kad Pengenalan (Baru/Lama): 90213125940     No Kad Pengenalan (Baru/Lama): 90213125940     No Kad Pengenalan (Baru/Lama): 90213125940     No Kad Pengenalan (Baru/Lama): 90213125940     No Kad Pengenalan (Baru/Lama): 90213125940     No Kad Pengenalan (Baru/Lama): 90213125940     No Kad Pengenalan (Baru/Lama): 90213125940     No Kad Pengenalan (Baru/Lama): 90213125940     No Kad Pengenalan (Baru/Lama): 92500/2015     No Kad Pengenalan (Baru/Lama): 92500/2015     No Kad Pengenalan (Baru/Lama): 92500/2015     No Kad Pengenalan (Baru/Lama): 92500/2015     No Kad Pengenalan (Baru/Lama): 92500/2015     No Kad Pengenalan (Baru/Lama): 92500/2015     No Kad Pengenalan (Baru/Lama): 92500/2015     No Kad Pengenalan (Baru/Lama): 92500/2015     No Kad Pengenalan (Baru/Lama): 92500/2015     No Kad Pengenalan (Baru/Lama): 92500/2015     No Kad Pengenalan (Baru/Lama): 92500/2015     Pengenalan (Baru/Lama): 92500/2015     No Kad Pengenalan (Baru/Lama): 92500/2015     No Kad Pengenalan (Baru/Lama): 92500/2016     No Kad Pengenalan (Baru/Lama): 92500/2016     No Kad Pengenalan (Baru/Lama): 92500/2016  <td>Namedia (Baru/Lama): 900713125940     Namedia / Gred : PERMANTU PENGUNAN MURID GRED N27   Tarkih Lamkin Sekarang: Sultu HANJAYA PERKHIDMATAN PELAJARAN Pengua Bertugas :: SULU HANJAYA PERKHIDMATAN PELAJARAN Pengua Bertugas :: SULU HANJAYA PERKHIDMATAN PELAJARAN Pengua Bertugas :: SULU HANJAYA PERKHIDMATAN PELAJARAN Pengua Bertugas :: SULU HANJAYA PERKHIDMATAN PELAJARAN Pengua Bertugas :: SULU HANJAYA PERKHIDMATAN PELAJARAN Pengua Bertugas :: SULU HANJAYA PERKHIDMATAN PELAJARAN Pengua Bertugas :: SULU HANJAYA PERKHIDMATAN PELAJARAN Pengua Bertugas :: SULU HANJAYA PERKHIDMATAN PELAJARAN Pengua Bertugas :: SULU HANJAYA PERKHIDMATAN PELAJARAN Pengua Bertugas :: SULU HANJAYA PERKHIDMATAN PELAJARAN Pengua Bertugas :: SULU HANJAYA PERKHIDMATAN PELAJARAN Pengua Bertugas :: SULU HANJAYA PERKHIDMATAN PELAJARAN Pengua Bertugas :: SULU HANJAYA PERKHIDMATAN PELAJARAN Pengua Bertugas :: Pengua Bertugas ::</td><td>No Kad Pengenalan (Baru/Lama) : 907.3125940<br/>Jawatan / Gred : PEMBANTU PENGUUUSAN MURID GRED N17<br/>Tempat Bertugas : SUBUHANIAYA PERKHIDMATAN PELAJARAN<br/>No Kad Pengenalan Sekarang :: 2008/2015<br/>Tempat Bertugas : SUBUHANIAYA PERKHIDMATAN PELAJARAN<br/>No Kad Pengenalan Sekarang :: 2008/2015<br/>Tempat Bertugas :: SUBUHANIAYA PERKHIDMATAN PELAJARAN<br/>No Kad Pengenalan Sekarang :: 2008/2012 : Nuk Turun Jakai Kelas<br/>Pengenalam Pengenalan Kelas Jakai Kelas Jakai Kelas Jakai Kelas<br/>Pengenalam Pengenalam Relas Jakai Kelas Jakai Kelas Jakai Kelas<br/>Pengenalam Pengenalam Relas Jakai Kelas Jakai Kelas Jakai Kelas<br/>Pengenalam Pengenalam Relas Jakai Kelas Jakai Kelas Jakai Kelas<br/>Pengenalam Pengenalam Relas Jakai Kelas Jakai Kelas Jakai Kelas<br/>Pengenalam Pengenalam Relas Jakai Kelas Jakai Kelas Jakai Kelas<br/>Pengenalam Pengenalam Relas Jakai Kelas Jakai Kelas Jakai Kelas<br/>Pengenalam Pengenalam Relas Jakai Kelas Jakai Kelas Jakai Kelas<br/>Pengenalam Pengenalam Relas Jakai Kelas Jakai Kelas Jakai Kelas<br/>Pengenalam Pengenalam Relas Jakai Kelas Jakai Kelas Jakai Kelas<br/>Pengenalam Pengenalam Relas Jakai Kelas Jakai Kelas Jakai Kelas<br/>Pengenalam Pengenalam Relas Jakai Kelas Jakai Kelas Jakai Kelas<br/>Pengenalam Pengenalam Relas Jakai Kelas Jakai Kelas Ja</td><td>No Kad Pengeenalan (Baru/Lams) : 9007.312.559-0       Ref. Produ         Jawatan / Gred : PEMBANTU PENGURUSAN MURID GRED N17       Teles Senak         Tarihi Lantikan Sekarang : 25/09/2015       Tempat Bertugas : SURUHANJAYA PERKHIDMATAN PELAJARAN         Tarihi Lantikan Sekarang : 25/09/2012 : Nat Turun 28/09/10/102 : Nat Turun 28/09/10/102 : Nat Turun 28/0</td><td>No Kad Pengenalan (Baru/Lama) : 900713125940<br/>Jawatan / Gred : PEMBANTU PENGURUSAN MURID GRED N17<br/>Tempat Bertugas : SURUHANJAYA PERKHIDMATAN PELAJARAN</td><td>No. Kad Pengenalah (Baru/Lama); 900713122940   Jawatan / Gred : PEMBATU PENGURUSAN MURID GRED N17   Tempat Bertugas : SURUHANUAYA PERKHIDMATAN PELAJARAN   No.   No.   <td< td=""><td>No Kad Pengendain (Baru/Lams):       90073125590       Mel Pendau         Javata / Gred :       PEMBANTU PENGURUSAN MURID GRED N17       Mel Pendau         Tempat Bertugas ::       SURUHANIJAYA PERKHIDMATAN PELAJARAN       Mel Pendau         Tempat Bertugas ::       SURUHANIJAYA PERKHIDMATAN PELAJARAN       Mel Pendau         Tempat Bertugas ::       SURUHANIJAYA PERKHIDMATAN PELAJARAN       Mel Pendau         Tempat Bertugas ::       SURUHANIJAYA PERKHIDMATAN PELAJARAN       Mel Pendau         Tempat Bertugas ::       SURUHANIJAYA PERKHIDMATAN PELAJARAN       Mel Pendau         Tempat Bertugas ::       SURUHANIJAYA PERKHIDMATAN PELAJARAN       Mel Pendau         Tempat Bertugas ::       SURUHANIJAYA PERKHIDMATAN PELAJARAN       Mel Pendau         Tempat Bertugas ::       SURUHANIJAYA PERKHIDMATAN PELAJARAN       Mel Pendau         Tempat Bertugas ::       Suruhani Antani Bertugas ::       Tempat Pendau         Tempat Bertugas ::       Suruhani Antani Bertugas ::       Tempat Pendau         Tempat Bertugas ::       Tempat Bertugas ::       Tempat Pendau         Tempat Pendau       Mel Pendau       Mega melani       Melani Melani         Tempat Pendau       Melani Melani Melani Melani Melani Melani Melani Melani Melani Melani Melani Melani Melani Melani Melani Melani Melani Melani Melani Melani Melani Melani Melani Melani Melani Melani Melani Melani Melani Mel</td><td>No Kad Pengenalan (Ban/Lams) : 900731252940       Pelmantu Pendantu Pendata Salam Nore (Pendantata Pendantu Pendantu</td><td>Mode Ampennalan (Baru/Lama);         190713125540         Medianti (Gred : PEMBANTU PENGUNUSAN HURID GRED N17         Tempa Bertugas : SURUHANJAYA PERKHIDMATAN PELAJARAN             Winter Statik Lantikan Sekarang;         SURUHANJAYA PERKHIDMATAN PELAJARAN             Winter Statik Lantikan Sekarang;         SURUHANJAYA PERKHIDMATAN PELAJARAN             Winter Statik Lantikan Sekarang;         SURUHANJAYA PERKHIDMATAN PELAJARAN             Winter Statik Lantikan Sekarang;         Suruhanja Statikang         Suruhanja Statikange         Suruhanja Statikang</td><td>No: Kad Pengenalan (Baru/Lama) ;       00713125940       PEMBATU PENGURUSAN MURID GRED N17         Jawatan / Gred :       PEMBATU PENGURUSAN MURID GRED N17       Pelsana         Tempat Bertugas :       SURUHANDAYA PERKHIDMATAN PELADARAN       Pelsana         DOKUMEN YANG DEPERLUAM       SURUHANDAYA PERKHIDMATAN PELADARAN       Pelsana         Dokumen Yang Deperkuam       Fels Pelsana       Fels Pelsana         Tempat Bertugas :       SURUHANDAYA PERKHIDMATAN PELADARAN       Fels Pelsana         Dokumen Yang Deperkuam       Fels Pelsana       Fels Pelsana         Tempat Bertugas Kama Sulai Kelings Pul(d) 1/2012 : Mast Turun Jakkai Kelings       Fels Pelsana       Fels Pelsana         1       Tesh Mendak Som KUSP !       Fels Pelsana       Fels Pelsana       Fels Pelsana         2       Tesh Mendak Som KUSP !       Fels Pelsana       Fels Pelsana       Fels Pelsana         2       Tesh Mendak Som KUSP !       Fels Pelsana       Fels Pelsana       Fels Pelsana         1       Kurus Yang Debadimi :       Fels Pelsana       Fels Pelsana       Fels Pelsana       Fels Pelsana         1       Kurus Yang Debaduk dan Remakin mengkut perturus bekus kasas.       Fels Pelsana       Fels Pelsana       Fels Pelsana       Fels Pelsana         2       Tesh Mendak Som KUSP !       Fels Pelsana       Fels</td><td>No Kad Pengenalan (Baru/Lama) : 00713125940   Jawatan / Gred : PEMBANTU PENGURUSAN MURID GEED N17   Tarikh Lankin Sekarang : 20/002015   Tempa Bertugas : SURUHANJAYA PERKHIDMATAN PELAJARAN      <b>PROMISEN VACUUREE LUKAN Provide Semak Selarang : Control Control Con</b></td><td>In Kad Pengenalan (Baru/Lama): 900713125940   Jawatan / Gred : PERBANTU PENGUNSAN MURID GRED N17   Tarik Lamitan Sakaang :: 25/08/2015   Tempat Bertugas : SURUHANDAYA PERKHIDMATAN PELAJARAN   Penduant Reta Jabatan - Jada Reta Pulation Jada Reta Jabatan - Jada Reta Jabatan - Jada Kala Reta Jabatan - Jabatan - Jabatan Reta Jabatan - Jabatan - J</td><td>No Kad Pengenalan (Baru/Lama): 900713125940     Jarwainan (Gred : PENBANTU PENGUNSAN MURID GRED N17   Tarkih Lankin Sekarang : 25/08/2015     Tarkih Lankin Sekarang :: SURUHANJAYA PERKIHIDMATAN PELAJARAN     DORMEN YMG DIPERLIKAN Perkus: Kana Jabas: - Jabas Keling P.U.(A) 1/2012 : Hust Turni Jabas Keling   Tarkih Lankin Sekarang :: SURUHANJAYA PERKIHIDMATAN PELAJARAN     DORMEN YMG DIPERLIKAN * Roydon   Perkus: Kana Jabas: - Jabas Keling P.U.(A) 1/2012 : Hust Turni Jabas Keling   Tarkih Lankin Sekarang :: * Roydon   Tarkih Lankin Sekarang :: * Roydon   Tarkih Lankin Keling Jabas: - Jabas Keling P.U.(A) 1/2012 : Hust Turni Jabas Keling   ** Tarkih Penkus: Keling Jabas: - Jabas Keling P.U.(A) 1/2012 : Hust Turni Jabas Keling   ** Tarkih Penkus: Keling Jabas: Sign King P.U.(A) 1/2012 : Hust Turni Jabas Keling   ** Tarkih Penkus: Keling Jabas: Sign King P.U.(A) 1/2012 : Hust Turni Jabas Keling   ** Tarkih Penkus: Keling Jabas: Sign King P.U.(A) 1/2012 : Hust Turni Jabas Keling   ** Tarkih Penkus: Keling Jabas: Sign King P.U.(A) 1/2012 : Hust Turni Jabas Keling   ** Tarkih Penkus: Keling Jabas: Sign King P.U.(A) 1/2012 : Hust Turni Jabas Keling   ** Tarkih Penkus: Keling Jabas: Sign King P.U.(A) 1/2012 : Hust Turni Jabas Keling   ** Tarkih Penkus: Keling Jabas: Sign King P.U.(A) 1/2012 : Hust Turni Jabas Keling   ** Tarkih Penkus: Keling Jabas: Sign King P.U.(A) 1/2012 : Hust Turni Jabas Keling   ** Tarkih Penkus: Keling Jabas: Sign King P.U.(A) 1/2012 : Hust Turni Jabas Keling   ** Tarkih Penkus: Keling Jabas: Sign Kin</td><td>No Kad Pengenalan (Baru/Lama): 90713125940     Javidan / Gred : PEMBAATU PENGUNSAN MURID GRED N17   Tarkh Lankin Sekarang : 25/08/2015   Tarkh Lankin Sekarang : SURUHANJAYA PERKHIDMATAN PELAJARAN     DOKMEN YANG DIPERLIAMA   Perkun KUSP/Pencen - Jadai Kelima PU (a) 1/2012 : Mat Turni Jadai Kelima   ************************************</td><td>No Kad Pengenalan (Ban/Lama): 900713125940   Javatan / Gred : 2 PKMBATU PENDBUNGAN MURID GRED N17   Tarkik Lanktan Sekarang: 2 SURUHANJAYA PERKHIDMATAN PELAJARAN     Pertanak   Tarkik Lanktan Sekarang: SURUHANJAYA PERKHIDMATAN PELAJARAN     DORMEEN YANG DIFERLISAN     Pertanak   Tarkik Lanktan Kuta Jabata:   Tarkik Lanktan Kuta Jabata:<td>No Kad Pengenalan (Baru/Lama) : 900713125940   Jarvan Lama Pengenalan (Baru/Lama) :   Jarvan Lama S2000/2015   Tarvan Lama SURUHANJAYA PERKHIDMATAN PELAJARAN   Polocom Polocom Perkama Perkama<!--</td--><td>No. Kad Pengenalan (Baru/Lama) : 900713125940   Javatan / Gred :: PENBANTU PENCBUSUN MURID GED N17   Tarikh Lankin Sekarang :: 25/08/2015   Tarikh Lankin Sekarang :: 5/08/2015   Tarikh Lankin Sekarang :: 5/08/2015   Tarikh Lankin Sekarang :: 5/08/2015   Tarikh Lankin Sekarang :: 5/08/2015   Tarikh Lankin Sekarang :: 5/08/2015   Tarikh Lankin Sekarang :: 5/08/2015   Tarikh Lankin Sekarang :: 5/08/2015   Tarikh Lankin Sekarang :: 5/08/2015   Tarikh Lankin Sekarang :: 5/08/2015   Tarikh Lankin Sekarang :: 5/08/2015   Tarikh Lankin Sekarang :: 5/08/2015   Tarikh Lankin Sekarang :: 5/08/2015   Tarikh Lankin Sekarang :: 5/08/2015   Tarikh Lankin Sekarang :: 7/08/2015   Tarikh Lankin Sekarang :: 7/08/2015   Tarikh Lankin Sekarang :: 7/08/2015   Tarikh Lankin Sekarang :: 7/08/2015   Tarikh Lankin Sekarang :: 7/08/2015   Tarikh Mendak Sim KNSP :: ************************************</td><td>No. Kad Pengenalan (Baru/Lama): 900713125940   Jawiatan / Gred:: PENBANTU PENGURUSAN MURID GRED N17   Tarikh Lantikan Sekarang : 2/06/2015   Tarikh Lantikan Sekarang : 2/06/2015   Tempat Dertugas:: SURUHANJAYA PERKHIDMATAN PELAJARAN   Perklaming :: DOKINEN YANG DIFERLINAN Perklaming :: DOKINEN YANG DIFERLINAN DOKINENG DIAMING :: DOKINENG :: DOKINENG DIAMING :: DOKINENG DIAMING :: DO</td><td>No. Kad Pengenalan (Baru/Lama): 00713125940   Jawatan / Gred : PEMBANTU PENGURUSAN MURID GRED N17   Tarikh Lattikan Sekarang : 2/08/2015   Tempat Bertugas : SURUHANJAYA PERKHIDMATAN PELAJARAN     Obteket Yand Dipetal Man   Note   Peleban Ketaa Jabatan - Jadaal Katiga PJU(A) 1/2012 : Nakt Turun Jadaal Katiga   Peleban Ketaa Jabatan - Jadaal Katiga PJU(A) 1/2012 : Nakt Turun Jadaal Katiga   Peleban Ketaa Jabatan - Jadaal Katiga PJU(A) 1/2012 : Nakt Turun Jadaal Katiga   Peleban Ketaa Jabatan - Jadaal Katiga PJU(A) 1/2012 : Nakt Turun Jadaal Katiga   Peleban Ketaa Jabatan - Jadaal Katiga PJU(A) 1/2012 : Nakt Turun Jadaal Katiga   Peleban Ketaa Jabatan - Jadaal Katiga PJU(A) 1/2012 : Nakt Turun Jadaal Katiga   Peleban Ketaa Jabatan - Jadaal Katiga PJU(A) 1/2012 : Nakt Turun Jadaal Katiga   Peleban Ketaa Jabatan - Jadaal Katiga PJU(A) 1/2012 : Nakt Turun Jadaal Katiga   Peleban Ketaa Jabatan - Jadaal Katiga PJU(A) 1/2012 : Nakt Turun Jadaal Katiga   Peleban Ketaa Jabatan - Jadaal Katiga PJU(A) 1/2012 : Nakt Turun Jadaal Katiga   2.1 Turuh Peleban Ketaa Jabatan - Jadaal Katiga PJU(A) 1/2012 : Nakt Turun Jadaal Katiga   2.2 Turuh Peleban Ketaa Jabatan Pielo Jahatan Ketaa Jabatan Pielo Jahatan Ketaa Jabatan - Jahatan Ketaa Jabatan - Pielo Jahatan Ketaa Jabatan Pielo Jahatan Ketaa Jabatan - Jahatan Jahatan Ketaa Jabatan - Pielo Jahatan Ketaa Jabatan - Pielo Jahatan Jahatan Jahatan Jahatan Jahatan Jahatan Jahatan Jahatan Jahatan Jahatan Jahatan Jahatan Jahatan Jahatan Jahatan Jahatan Jahatan Jahatan Jahatan Jahatan Jahatan Jahatan Jahatan Jahatan Jahatan Jahatan Jahatan Jahatan Jahatan Jahatan Jahatan Jahatan Jahatan Jahatan Jahatan Jahatan Jahatan</td><td>No Kad Pengenalan (Baru/Lama): 900713125940   Jawatan / Gred : PENBANTU PENGUKSAN MURID GRED N17   Tarih Lantikan Sekarang : 25/08/2015   Tempat Bertugas : SURUANNAYA PERKHIDMATAN PELAJARAN</td></td></td></td<></td></td></td></td></td></td></td>                                                                                                    | No Kad Pengenalan (Igaru/Lang): 007131232940   No Kad Pengenalan (Igaru/Lang): 00713123940   No Kad Pengenalan (Igaru/Lang): 21506/2015   Tarih Lantika Sakang: 21506/2015   Tarih Lantika Sakang: 21506/2015   Tarih Lantika Sakang: 21506/2015   Tarih Lantika Sakang: 1000000000000000000000000000000000000                                                                                                    | No. Kad Pengenalan (Baru/Lama): 00713122940   No. Kad Pengenalan (Baru/Lama): 00713122940   No. Kad Pengenalan (Baru/Lama): 20/0071312940   Tariki. Datasa Hadai Sekarang: 20/0071312940   No. Kad Pengenalan (Baru/Lama): 20/0071312940   No. Kad Pengenalan (Baru/Lama): 10/0071312940   No. Kad Pengenalan (Baru/Lama): 10/0071312940   No. Kad Pengenalan (Baru/Lama): 10/0071312940   No. Kad Pengenalan (Baru/Lama): 10/0071312940   No. Kad Pengenalan (Baru/Lama): 10/0071312940   No. Kad Pengena                                                                                                    | Sila pastikin   Sila pastikin   Sila pastikin   Mindia tidak   Image manane Mada / Kana Malanga Maja (an Luba):   Image manane Mada / Kana Malanga Maja (an Luba):   Image manane Mada / Kana Malanga Malanga                                                                                                    | No Kad Pengenalan (Baru/Lam): P00713125940   Tarikh Lank Sektrang: 250005   Tarikh Lank Sektrang: 2500015   Tarikh Lank Sektrang: 2500015   Tarikh Lank Sektrang: 2500015   Tarikh Lank Sektrang: 2500015   Tarikh Lank Sektrang: 2500015   Tarikh Lank Sektrang: 2500015   Tarikh Lank Sektrang: 2500015   Tarikh Lank Sektrang: 2500015   Tarikh Lank Sektrang: 2500015   Tarikh Lank Sektrang: 2500015   Tarikh Lank Sektrang: 2500000   Tarikh Lank Sektrang: 2500000   Tarikh Lank Sektrang: 2000000   Tarikh Lank Sektrang: 2000000000000000000000000000000000000                                                                                                    | Note   Swatan   Swatan                                                                                                    | Nicked Pengenalan (Baru/Lama): 90713125940     Nicked Pengenalan (Baru/Lama): 907031325940     Nicked Pengenalan (Baru/Lama): 907031325940     Nicked Pengenalan (Baru/Lama): 907041325940     Nicked Pengenalan (B                                                                                                    | No Kad Pengenalan (Baru/Lama): 9007.13.25.940   Jarwan / Gred :: PPEMANTU PENGUNSAN MURID GRED N27   Tarkih Lamka Sekarang :: SURUHANJAYA PERKHIDMATAN PELAJARAN     Name Pengenalam (Baru/Lama):        Name Pengenalam (Baru/Lama):           Name Pengenalam (Baru/Lama):                 Name Pengenalam (Baru/Lama):                                                                                                    | No Kad Pengendain (Baru/Lama): 900713125940     No Kad Pengendain (Baru/Lama): 900713125940     No Kad Pengendain (Baru/Lama): 900713125940     No Kad Pengendain (Baru/Lama): 25/09/2015     Tarishi Lamikin Sekarang: 25/09/2015     No Kad Pengendain (Baru/Lama): 25/09/2015     No Kad Pengendain (Baru/Lama): 25/09/2015     No Kad Pengendain (Baru/Lama): 25/09/2015     No Kad Pengendain (Baru/Lama): 25/09/2015     No Kad Pengendain (Baru/Lama): Yorkin (Pengendain Sekarang):     No Kad Pengendain (Baru/Lama): Yorkin (Pengendain Sekarang):     No Kad Pengendain (Baru/Lama): Yorkin (Pengendain Sekarang):     No Kad Pengendain (Baru/Lama): Yorkin (Pengendain Sekarang):     No Kad Pengendain (Baru/Lama): Yorkin (Pengendain Pengendain Pengenda                                                                                                    | No Kad Pengenalan (Baru/Lama) ; 90013125940     No Kad Pengenalan (Baru/Lama) ; 90013125940     No Kad Pengenalan (                                                                                                    | No Kad Pengenalan (Baru/Lam): p00713125940   PelmBARTU PENGURUSAN MURID GRED N17 Tinkih Lankkan Sekarang: 2050/2015 Tingat Bertugas: SURUHANDAYA PERKHIDMATAN PELAJARAN PelmBARTU PENGANYA PERKHIDMATAN PELAJARAN PelmBARTU PENGANYA PERKHIDMATAN PELAJARAN PERKHIDMATAN PELAJARAN PelmBARTU PENGANYA PERKHIDMATAN PELAJARAN PelmBARTU PENGANYA PERKHIDMATAN PELAJARAN PelmBARTU PENGANYA PERKHIDMATAN PELAJARAN PelmBARTU PENGANYA PERKHIDMATAN PELAJARAN PelmBARTU PENGANYA PERKHIDMATAN PELAJARAN PelmBARTU PENGA                                                                                                    | Image: service in the Kad Pengenalan (Baru/Lam) : 900713125940   Image: service in the Kad Pengenalan (Baru/Lam) : 900713125940   Image: service in the Kad Pengenalan Pengenalan Pengenala Pengenala Pe                                                                                                    | No Kod Pengenalan (Baru/Lama): 900713125940     Jarwain / Cred :: PENBAATU PENGUNSAN MURID GRED N17   Tarkh Lamika Sekarang :: 25/06/2015     Tarkh Lamika Sekarang :: SURUHANJAYA PERKHIDMATAN PELAJARAN     DOCMENT MAG DIPENLIKAN     Perdau Kata Jakkar - Jakai Katiga P.U.(A) 1/2012 : Rust Turun Jakai Katiga:   Perdau Kata Jakkar - Jakai Katiga P.U.(A) 1/2012 : Rust Turun Jakai Katiga:   Perdau Kata Jakkar - Jakai Katiga P.U.(A) 1/2012 : Rust Turun Jakai Katiga:   Perdau Kata Jakkar - Jakai Katiga P.U.(A) 1/2012 : Rust Turun Jakai Katiga:   Perdau Kata Jakar - Jakai Katiga P.U.(A) 1/2012 : Rust Turun Jakai Katiga:   Pendau Katiga P.U.(A) 1/2012 : Rust Turun Jakai Katiga:   Pendau Katiga P.U.(A)                                                                                                    | No Kad Pengenalan (Baru/Lama): p007131225940     Jarvainan / Gred:: p Pendaartu Pendualtu Pendualtu Pendualtu Pendualtu Alunata   Tarvaina Januarian Sekarang:: 25/09/2015   Tarvaina Januarian Sekarang:: SURUHANJAYA PENKHIDMATAN PELAJARAN     Doumen vand Direktuska Suruhan Sekarang::   Tarvaina Januarian Sekarang:: SURUHANJAYA PENKHIDMATAN PELAJARAN     Doumen vand Direktuska Suruhan Sekarang::   Tarvaina Januarian Sekarang:: SURUHANJAYA PENKHIDMATAN PELAJARAN     Doumen vand Direktuska Suruhan Sekarang::   Tarvaina Januarian Sekarang:: Suruhan Sekarang::   Tarvaina Januarian Vand Direktuska Suruhan Sekarang::   Tarvaina Januarian Vand Direktuska Suruhan Sekarang::   Tarvaina Januarian Vand Direktuska Suruhan Vandia Kalima Pulo (a) 1/2012 : Haat Turun: Jakuaria Kalima   Tarvaina Januarian Vandia Vandia Vandia Kalima Pulo (a) 1/2012 : Haat Turun: Jakuaria Kalima   1 Mersea Vandia Vandia Sizim KudaPuloti Valuaria Sizim Andria Sizim Mandal Kalima   2 Tarvaina Mersea Vandia Jakatan:   1 Mersea Vandia Jakatan:   1 Mersea Vandia Jakatan:   1 Mersea Vandia Jakatan:   1 Mersea Vandia Jakatan:   2 Tarvaina Mersea Vandia Jakatan:   2 Tarvaina Mersea Vandia Jakatan:   2 Tarvaina Mersea Vandia Jakatan:   2 Tarvaina Mersea Vandia Jakatan:   2 Tarvaina Mersea Vandia Jakatan:   2 Tarvaina Mersea Vandia Jakatan: </td <td>Image: Starting of Start Personaling (Baru/Lama) ; PO0713125940   Jarvata Lama (Baru/Lama) ; PPRBANTU PENGRUSAN MURID GRED N17   Tarikh Lamating s: SURUHARJAYA PERKHIDMATAN PELAJARAN   Document Value Offset Listen Selvariang ; SURUHARJAYA PERKHIDMATAN PELAJARAN   Document Value Offset Listen Selvariang ;   Tarikh Lamating Kalia Jabatar : Jabadi Keling PUL(A) 1/2012 ; Nust Turun Jabadi Keling Televarian Residual Keling PUL(A) 1/2012 ; Nust Turun Jabadi Keling Pendue Keling Jabatar : Jabadi Keling PUL(A) 1/2012 ; Nust Turun Jabadi Keling Televarian Residual Keling Jabatar : Jabadi Keling PUL(A) 1/2012 ; Nust Turun Jabadi Keling Pendue Keling Jabatar : Jabadi Keling PUL(A) 1/2012 ; Nust Turun Jabadi Keling Pendue Keling Jabatar : Jabadi Keling PUL(A) 1/2012 ; Nust Turun Jabadi Keling Pendue Keling Jabatar : Jabadi Keling PUL(A) 1/2012 ; Nust Turun Jabadi Keling Pendue Keling Jabatar : Jabadi Keling PUL(A) 1/2012 ; Nust Turun Jabadi Keling Pendue Keling Keling Jabatar : Jabadi Keling PUL(A) 1/2012 ; Nust Turun Jabadi Keling Pendue Keling Keling Jabatar : Jabadi Keling PUL(A) 1/2012 ; Nust Turun Jabadi Keling Pendue Keling Keling Jabatar : Jabadi Keling PUL(A) 1/2012 ; Nust Turun Jabadi Keling Pendue Keling Keling Jabatar : Jabadi Keling PUL(A) 1/2012 ; Nust Turun Jabadi Keling Pendue Keling Keling PUL(A) 1/2012 ; Nust Turun Jabadi Keling Pendue Keling Keling PUL(A) 1/2012 ; Nust Turun Jabadi Keling Pendue Keling Keling PUL(A) 1/2012 ; Nust Turun Jabadi Keling Pendue Keling Keling PUL(A) 1/2012 ; Nust Turun Jabadi Keling Pendue Keling Keling PUL(A) 1/2012 ; Nust Turun Jabadi Keling Pendue Keling Keling PUL(A) 1/2012 ; Nust Turun Jabadi Keling Pendue Keling Keling Pulity Pulity Pulity Pulity Pulity Pulity Pulity Pulity Pulity Pulity Pulity Pulity Pulity</td> <td>No Kad Pengenalan (Baru/Lam) : 90073125940       PelkBATU PENGAUNUED GRED N17         Jawatan / Gred : PENBATU PENGUNUSAN MURID GRED N17       PelkBATU PENGUNUSAN MURID GRED N17         Tempa Bertugas :       SURUHANJAYA PERKHIDMATAN PELAJARAN         DOMMEN YANG DIFERIASION       PelkBatu Status         DOMMEN YANG DIFERIASION       PelkBatu Status         DOMMEN YANG DIFERIASION       PelkBatu Status         DOMMEN YANG DIFERIASION       PelkBatu Status         DOMMEN YANG DIFERIASION       PelkBatu - Jabai Katip Nichol Jabai Katip Tempakau Katima Batu Akima PelkAkan Katus         Teleh Pelakou Katus Jabara - Jabai Katip Nichol Jabai Katip Tempakau Katus Batur - Jabai Katim Pul (A) J2012 : Hust Tuun Jabai Katims         1       Teleh Pelakou Katus Jabara - Jabai Katim Pul (A) J2012 : Hust Tuun Jabai Katims         2       Teleh Pelakou Katus Jabara - Jabai Katim Pul (A) J2012 : Hust Tuun Jabai Katims         1       Teleh Pelakou Katus Jabara - Jabai Katims Pul (A) J2012 : Hust Tuun Jabai Katims         2       Teleh Pelakou Katim Jabai Katims Pul (A) J2012 : Hust Tuun Jabai Katims         1       Teleh Pelakou Katim Jabai Katims Pul (A) J2012 : Hust Tuun Jabai Katims         2       Teleh Pelakou Katim Jabai Katims Pul (A) J2012 : Hust Tuun Jabai Katims         1       Karas Tada Jabai Katim Pul (A) J2012 : Hust Tuun Jabai Katims         2       Teleh Pelakou Katim Atam Pelakou Katim         3</td> <td>No. Kod Pengenalan (Baru/Lama): 900713122940   Jawiatni / Gred :: PENBAATU PENGUNSAN MURID GRED N17   Tarikh Latitias Sekarang: 25/08/2015   Tempat Bertugas:: SURUHANDAYA PERKHIDMATAN PELAJARAN     Dokumen dana dana dana dana dana dana dana da</td> <td>No Kad Pengenalan (Baru/Lama): 900713325940   Lington Penda   Lington 125000000000000000000000000000000000000</td> <td>No Kad Pengenalan (Baru/Lama) : P00733225940     Jawaita / Gred : PEHBAATU PENGUSANI MURID GRED N17     Tarikh Latikha Sekarang : 25/06/2015     Tarikh Latikha Sekarang : SURUHANJAYA PERKHIDMATAN PELAJARAN     ************************************</td> <td>No kad Pengenalan (Baru/Lama): 000713125940   Pendearting: 2 / Diratian / Gred:: 2 / Diratian / Gred:: 2 / Diratian / Gred:: 2 / Diratian / Gred:: 2 / Diratian / Gred:: 2 / Diratian / Gred:: 2 / Diratian / Gred:: 2 / Diratian / Gred:: 2 / Diratian / Gred:: 2 / Diratian / Gred:: 3 / Diratian / Gred:: 3 / Diratian / Diratian</td> <td>No Kad Pengenalan (Baru/Lama) : 900/31232940   Jawatan / Gred : PPEMANTU PENGURUSAN MURID GRED N17   Tarihi Lantikan Sekarang : 25/00/2015   Tempat Bertugas : SURUHANJAYA PERKHIDMATAN PELAJARAN   Pendensta Kida Pengenalan (Baru/Lama) : SURUHANJAYA PERKHIDMATAN PELAJARAN Pendensta Kida Pengenalan (Baru/Lama) : SURUHANJAYA PERKHIDMATAN PELAJARAN Pendensta Kida Pengenalan (Baru/Lama) : SURUHANJAYA PERKHIDMATAN PELAJARAN Pendensta Kida Pengenalan (Baru/Lama) : SURUHANJAYA PERKHIDMATAN PELAJARAN Pendensta Kida Pengenalan Pelajabara : Suruhan : Suruhan :</td> <td>No Kad Pengenalan (Baru/Lama): 00713122940     No Kad Pengenalan (Baru/Lama): 100713122940     No Kad Pengenalan (Baru/Lama): 125/06/2015     Tariki. Lamiki. Sekarang: SURUHANUAYA PERKHIDMATAN PELAJARAN     No Kad Pengenalan (Baru/Lama): 100/10122: Nuk Turu: Juku King:     No Kad Pengenalan (Baru/Lama): 100/10122: Nuk Turu: Juku King:     No Kad Pengenalan (Baru/Lama): 100/10122: Nuk Turu: Juku King:     No Kad Pengenalan (Baru/Lama): 100/10122: Nuk Turu: Juku King:     No Kad Pengenalan (Baru/Lama): 100/10122: Nuk Turu: Juku King:     No Kad Pengenalan (Baru/Lama): 100/10122: Nuk Turu: Juku King:     No Kad Pengenalan (Baru/Lama): 100/1012: Nuk Turu: Juku King:     No Kad Pengenalan (Baru/Lama): 100/1012: Nuk Turu: Juku King:</td> <td>Note Add Pengenalan (Banu/Lama) : PEMBANTU PENGURUSAN MURID GRED N17   Tarikh Latika Sekaran : 2508/2015   Taripat Bertugas : SURUHANJAYA PERKHIDMATAN PELAJARAN     Taripat Bertugas : SURUHANJAYA PERKHIDMATAN PELAJARAN   <td>bit Add Pengenalan (Baru/Lams) ; portilizesed   javatan / Gred : pendeantu pendeantu pendeunus Murito GRED N17   Tariki Lantikan Sekarang : 25/08/2015   Taripat Bertugas : SURUHANJAYA PERKHIDMATAN PELAJARAN   PENDEANTU PENdeunus Murito GRED N17 Taripat Bertugas : SURUHANJAYA PERKHIDMATAN PELAJARAN PENDEANTU PENdeunus Murito Gred National Murito State State St</td><td>No Kad Pengenalan (Baru/Lama): 90713125940     No Kad Pengenalan (Baru/Lama): 90713125940     No Kad Pengenalan (Kad Kuda): 90713125940     No Kad Pengenalan (Kad Kuda): 9071012111111111111111111111111111111111</td><td>No kada Pengenalan (Baru/Lama): PEMBANTU PENGURSAN MURID GRED N17   Tarkh. Lattika Sekiran :: S2509.205   Tarpat: Bertugas :: SUBUHANIAYA PERKHIDMATAN PELAJARAN   PEMBANTU PENGURSAN MURID GRED N17 Tarpat: Bertugas :: SUBUHANIAYA PERKHIDMATAN PELAJARAN PEMBANTU PENGURSAN MURID GRED N17 Tarpat: Bertugas :: SUBUHANIAYA PERKHIDMATAN PELAJARAN PEMBANTU PENGURSAN MURID GRED N17 Tarpat: Bertugas :: SUBUHANIAYA PERKHIDMATAN PELAJARAN PEMBANTU PENGURSAN MURID GRED N17 Tarpat: Bertugas :: SUBUHANIAYA PERKHIDMATAN PELAJARAN PEMBANTU PENGURSAN MURID GRED N17 Tarpat: Bertugas :: SUBUHANIAYA PERKHIDMATAN PELAJARAN PEMBANTU PENGURSAN MURID GRED N17 Tarpat: Bertugas :: SUBUHANIAYA PERKHIDMATAN PELAJARAN PEMBANTU PENGURSAN MURID GRED N17 Tarpat: Bertugas :: SUBUHANIAYA PERKHIDMATAN PELAJARAN PENGURSAN MURID GRED N17 Tarpat: Bertugas :: SUBUHANIAYA PERKHIDMATAN PELAJARAN PENGURSAN MURID GRED N17 Tarpat: Bertugas :: SUBUHANIAYA PERKHIDMATAN PELAJARAN PENGURSAN MURID GRED N17 Tarpat: Bertugas :: SUBUHANIAYA PERKHIDMATAN PELAJARAN PENGURSAN MURID GRED N17 Tarpat: Bertugas :: SUBUHANIAYA PERKHIDMATAN PELAJARAN PENGURSAN MURID GRED N17 Tarpat: Bertugas :: SUBUHANIAYA PERKHIDMATAN PELAJARAN SUBUHANIAYA PERKHIDMATAN PELAJARAN Pengunsan Murit :: SUBUHANIAYA PERKHIDMATAN PELAJARAN Pengunsan Pendukatan Cata Bertugas SUBUHANIAN PERCANAN MURID GRED N17 Tarbat :: SUBUHANIA PENGUNSAN PENGUNSAN MURID GRED N1700 BERTUGA GRED N1700 BERTUGA GRED N1700 BERTUGA GRED N1700 BERTUGA GRED N1700 BERTUGA GRED N1700 BERTUGA GRED N1700 BERTUGA GRED N1700 BERTUGA GRED N1700 BERTUGA GRED N1700 BERTUGA GRED N1700 BERTUGA GRED N1700 BERTUGA GRED N1700 BERTUGA GRED N1700 BERTUGA GRED N1</td><td>Note And Pengenalan (Baru/Lama) : 00713125940   Jawatan / Gred : PEMBANTU PENGUNSAN MURID GRED N17   Tarkit. Lamitan Sekarang : 250/02/035   Penduari Keta Jahano - Jakak Ketara 125/06/2015 Penduari Keta Jahano - Jakak Ketara 125/06/2015 : Nat Turu Jakak Ketara 1000 : Englandon dedates feta Jahano - Jakak Ketara 125/06/2015 : Nat Turu Jakak Ketara 1000 : Englandon dedates feta Jahano - Jakak Ketara 1000 : Englandon dedates feta Jahano - Jakak Ketara 1000 : Englandon dedates feta Jahano - Jakak Ketara 1000 : Englandon dedates feta Jahano - Jakak Ketara 1000 : Englandon dedates feta Jahano - Jahano Ketara 1000 : Englandon dedates feta Jahano - Jahano Ketara 1000 : Englandon dedates : Englandon - Jahano Ketara 1000 : Englandon dedates : Englandon - Jahano Ketara 1000 : Englandon dedates : Englandon - Jahano Ketara 1000 : Englandon dedates : Englandon - Jahano Ketara 1000 : Englandon dedates : Englandon - Jahano Ketara 1000 : Englandon dedates : Englandon - Jahano Ketara 1000 : Englandon dedates : Englandon - Jahano Ketara 1000 : Englandon dedates : Englandon - Jahano Ketara 1000 : En</td><td>Akad Pengenalan (Baru/Lama): 90713125940   Jawatan / Gred : PEMBANTU PENGUNUSAN MURID GRED N17   Tariki. Entitian Sekarang: 25/06/2015   Tempat Bertugas :: SURUHANJAYA PERKHIDMATAN PELAJARAN   Penduar Maia Sekarang: Contraction Secara Defaultion Secara Defaultion Defaultion Defaultion</td><td>No Kada Pengenalah (Baru/Lama): 907.13125940   Jarushing Jarushing J</td><td>Note Add Pengenalah (Baru/Lama): PO0713125940     Note Add Pengenalah (Baru/Lama): PO0713125940     Note Add Pengenalah (Baru/Lama): PO0713125940     Note Add Pengenalah (Baru/Lama): PO0713125940     Note Add Pengenalah (Baru/Lama): PO0713125940     Note Add Pengenalah (Baru/Lama): PO0713125940     Note Add Pengenalah (Baru/Lama): PO0713125940     Note Add Pengenalah (Baru/Lama): PO0713125940     Note Add Pengenalah (Baru/Lama): PO0713125940     Note Add Pengenalah (Baru/Lama): PO0713125940     Note Add Pengenalah (Baru/Lama): PO0714125940     Note Add Pengenalah (Baru/Lama): Po0714125940     Note Add Pengenalah (Baru/Lama): Po0714125940     Note Add Pengenalah (Baru/Lama): Po0714125940     Note Add Pengenalah (Baru/Lama): Po0714125940     Note Add Pengenalah (Baru/Lama): Po0714125940     Note Add Pengenalah (Baru/Lama): Po0714125940     Note Add Pengenalah (Baru/Lama): Po0714125940     Note Add Pengenalah (Baru/Lama): Po0714125940     Note Add Pengenalah (Baru/Lama): Po0714125940     Note Add Pengenalah (Baru/Lama): Po0714125940     Note Add Pengenalah (Baru/Lama): Po0714115940     Note Add Pengenalah (Baru/Lama): Po0714115940     Note Add Pengenalah (Baru/Lama): Po0714115940<td>No Kad Pengenalan (Baru/Lama) ; 900713125940   Jarden / Gred : PPEMANTU PENGURUSAN MURID GRED N27   Tarkib Latika Sekarang : SUBUHANJAYA PERKHIDMATAN PELAJARAN   <b>Other Pengenalan (Baru/Lama) : SUBUHANJAYA PERKHIDMATAN PELAJARAN Other Pengenalan (Baru/Lama) : SUBUHANJAYA PERKHIDMATAN PELAJARAN Other Pengenalan (Baru/Lama) : SUBUHANJAYA PERKHIDMATAN PELAJARAN Other Pengenalan (Baru/Lama) : SUBUHANJAYA PERKHIDMATAN PELAJARAN Other Pengenalan (Baru/Lama) : SUBUHANJAYA PERKHIDMATAN PELAJARAN Other Pengenalan (Baru/Lama) : SUBUHANJAYA PERKHIDMATAN PELAJARAN Other Pengenalan (Baru/Lama) : SUBUHANJAYA PERKHIDMATAN PELAJARAN Other Pengenalan (Baru/Lama) : Subuhan Pulaya (Balu) : Subuhan Pulaya (Balu) : Subuhan Pul</b></td><td>No Ked Pengenalan (Baru/Lama) : 90213125940     Add Pengenalan (Baru/Lama) : 90213125940     No Ked Pengenalan (Baru/Lama) : 90213125940     No Ked Pengenalan (Baru/Lama) : 90213125940                                                                                             <!--</td--><td>No Kad Pengenalan (Baru/Lama): 9007.13125940   Janatan / Gred :: PERBANTU PENGUSAN MURID GRED N17   Tarishi Latisha Saktarang :: 25/08/2015   Tarishi Latisha Saktarang :: 25/08/2015   Tarishi Latisha Saktarang :: 25/08/2015   Tarishi Latisha Saktarang :: 25/08/2015   Tarishi Latisha Saktarang :: 25/08/2015   Tarishi Latisha Saktarang :: 25/08/2015   Tarishi Latisha Saktarang :: 25/08/2015   Tarishi Latisha Saktarang :: 25/08/2015   Tarishi Latisha Saktarang :: 20/08/2014   Tarishi Latisha Saktarang :: 20/08/2014   Tarishi Latisha Saktarang :: 20/08/2014   Tarishi Latisha Saktarang :: 20/08/2014   Tarishi Latisha Saktarang :: 20/08/2014   Tarishi Latisha Saktarang :: 20/08/2014   Tarishi Matsika Matara Matara Mat</td><td>No Kade Pengenalan (Barru/Lama): PEMBANTU PENGURSAN MURID GRED N17   Tarikh Latitika Sakaran :: S2508/2015   Tempat Bertugas : SURUHANJAYA PERKHIDMATAN PELAJARAN     Penduant Kade Jabatan: - Jadat Keinge penduang Kade Jabatan: - Jahat Keinge penduang Kade Jabatan: - Jahat Keinge penduang Kade Jabatan: - Jabatan Keinge penduang Kade Jabatan: - Jabatan Keinge penduang Kade Jabatan:</td><td>Image: Second Second Secon</td><td>No Kad Pengenalan (Beru/Lama): 9007.312.52.940   Java Lan / Gred : PERBANTU PENGUNSAN MURID GRED N17   Tarkih Lanika Sekarang: 25008/2015   Tarpat Bertugas: SURUHANJAYA PERKHIDMATAN PELAJARAN   Penkaran Kata Jabar (Mg) (J2012: Hust Turn) Jabar Keligi ungegete Kata Keligi ungegete Kata Jabar (Mg) (J2012: Hust Turn) Jabar Keligi ungegete Kata Jabar (Mg) (J2012: Hust Turn) Jabar (J2012)</td><td>Image: Start All Card Card Designed and (Barry/Lama): 90713325940   Image: Start All Card Card Card Card Card Card Card Card</td><td>No Kad Pengenalan (Baru/Lama): 90713122940     No Kad Pengenalan (Baru/Lama): 90703122940     No Kad Pengenalan (Baru/Lama): 90703122940     No Kad Pengenalan (Baru/Lama): 90703122940     No Kad Pengenalan (Baru/Lama): 90703122940     No Kad Pengenalan (Baru/Lama): 90703122940     No Kad Pengenalan (Baru/Lama): 90703122940     No Kad Pengenalan (Baru/Lama): 90703122940     No Kad Pengenalan (Baru/Lama): 9070312940     No Kad Pengenalan (Baru/Lama): 9070312940 <td>No Kad Pengenalan (Baru/Lama): 9007.13125940   Jaraki Lantika Sekarang: 25/06/2015   Taraki Lantika Sekarang: 25/06/2015   Taraki Lantika Sekarang: 25/06/2015   Taraki Lantika Sekarang: 25/06/2015   Taraki Lantika Sekarang: 25/06/2015   Taraki Lantika Sekarang: 25/06/2015   Taraki Lantika Sekarang: 25/06/2015   Taraki Lantika Sekarang: 25/06/2015   Taraki Lantika Sekarang: 25/06/2015   Taraki Lantika Sekarang: 25/06/2015   Taraki Lantika Sekarang: 1   Taraki Lantika Sekarang: 1   Taraki Lantika Sekarang</td><td>No Kad Pengenalan (Baru/Lama): 9007.13.22.9940     Jargenalari / Gred: PEMBANTU PENGUNAN MURID GRED N17     Tarkih Lanktan Selarang: 25/09/2015   Tempat Bertugas :: SURUHANJAYA PERKHIDMATAN PELAJARAN     Observer Ander Optimization Selarang Perkelana     Tempat Bertugas :: SURUHANJAYA PERKHIDMATAN PELAJARAN     Observer Ander Optimization Selarang     Tempat Bertugas :: SURUHANJAYA PERKHIDMATAN PELAJARAN     Observer Ander Optimization Selarang     Tempat Bertugas :: SURUHANJAYA PERKHIDMATAN PELAJARAN     Observer Ander Optimization Selarang     Tempat Bertugas :: SURUHANJAYA PERKHIDMATAN PELAJARAN        Observer Ander Optimization Selarang</td><td>No Kad Pengenalan (Baru/Lama) : POD/11125940   Jawatan / Griden Sekarang : 25/09/2015   Terih Lamitan Garta Sekarang : 25/09/2015   Terih Lamitan Garta Sekarang : 25/09/2015   Terih Lamitan Garta Sekarang : SURUHANDAYA PERKHIDMATAN PELAJARAN   Dockret Make Distants: Saka Valation: Saka Valation: Saka Valat</td><td>No Kad Pengendain (Baru/Lams) :       POD/11125340       Pelebahrup Pengunangan (Baru/Lams) :       Pelebahrup Pengunangan (Baru/Lams) :       Pelebahrup Pelebahrup Pelebahrup Pelebahrup Pelebahrup Pelebahrup Pe</td><td>No Kad Pengenalan (Baru/Lama) : 90213125940     No Kad Pengenalan (Baru/Lama) : 90213125940     No Kad Pen</td><td>New Constraint</td><td>No Kad Pengenalan (Baru/Lama): 90213125940     No Kad Pengenalan (Baru/Lama): 90213125940     No Kad Pengenalan (Baru/Lama): 90213125940     No Kad Pengenalan (Baru/Lama): 90213125940     No Kad Pengenalan (Baru/Lama): 90213125940     No Kad Pengenalan (Baru/Lama): 90213125940     No Kad Pengenalan (Baru/Lama): 90213125940     No Kad Pengenalan (Baru/Lama): 90213125940     No Kad Pengenalan (Baru/Lama): 90213125940     No Kad Pengenalan (Baru/Lama): 92500/2015     No Kad Pengenalan (Baru/Lama): 92500/2015     No Kad Pengenalan (Baru/Lama): 92500/2015     No Kad Pengenalan (Baru/Lama): 92500/2015     No Kad Pengenalan (Baru/Lama): 92500/2015     No Kad Pengenalan (Baru/Lama): 92500/2015     No Kad Pengenalan (Baru/Lama): 92500/2015     No Kad Pengenalan (Baru/Lama): 92500/2015     No Kad Pengenalan (Baru/Lama): 92500/2015     No Kad Pengenalan (Baru/Lama): 92500/2015     No Kad Pengenalan (Baru/Lama): 92500/2015     Pengenalan (Baru/Lama): 92500/2015     No Kad Pengenalan (Baru/Lama): 92500/2015     No Kad Pengenalan (Baru/Lama): 92500/2016     No Kad Pengenalan (Baru/Lama): 92500/2016     No Kad Pengenalan (Baru/Lama): 92500/2016  <td>Namedia (Baru/Lama): 900713125940     Namedia / Gred : PERMANTU PENGUNAN MURID GRED N27   Tarkih Lamkin Sekarang: Sultu HANJAYA PERKHIDMATAN PELAJARAN Pengua Bertugas :: SULU HANJAYA PERKHIDMATAN PELAJARAN Pengua Bertugas :: SULU HANJAYA PERKHIDMATAN PELAJARAN Pengua Bertugas :: SULU HANJAYA PERKHIDMATAN PELAJARAN Pengua Bertugas :: SULU HANJAYA PERKHIDMATAN PELAJARAN Pengua Bertugas :: SULU HANJAYA PERKHIDMATAN PELAJARAN Pengua Bertugas :: SULU HANJAYA PERKHIDMATAN PELAJARAN Pengua Bertugas :: SULU HANJAYA PERKHIDMATAN PELAJARAN Pengua Bertugas :: SULU HANJAYA PERKHIDMATAN PELAJARAN Pengua Bertugas :: SULU HANJAYA PERKHIDMATAN PELAJARAN Pengua Bertugas :: SULU HANJAYA PERKHIDMATAN PELAJARAN Pengua Bertugas :: SULU HANJAYA PERKHIDMATAN PELAJARAN Pengua Bertugas :: SULU HANJAYA PERKHIDMATAN PELAJARAN Pengua Bertugas :: SULU HANJAYA PERKHIDMATAN PELAJARAN Pengua Bertugas :: Pengua Bertugas ::</td><td>No Kad Pengenalan (Baru/Lama) : 907.3125940<br/>Jawatan / Gred : PEMBANTU PENGUUUSAN MURID GRED N17<br/>Tempat Bertugas : SUBUHANIAYA PERKHIDMATAN PELAJARAN<br/>No Kad Pengenalan Sekarang :: 2008/2015<br/>Tempat Bertugas : SUBUHANIAYA PERKHIDMATAN PELAJARAN<br/>No Kad Pengenalan Sekarang :: 2008/2015<br/>Tempat Bertugas :: SUBUHANIAYA PERKHIDMATAN PELAJARAN<br/>No Kad Pengenalan Sekarang :: 2008/2012 : Nuk Turun Jakai Kelas<br/>Pengenalam Pengenalan Kelas Jakai Kelas Jakai Kelas Jakai Kelas<br/>Pengenalam Pengenalam Relas Jakai Kelas Jakai Kelas Jakai Kelas<br/>Pengenalam Pengenalam Relas Jakai Kelas Jakai Kelas Jakai Kelas<br/>Pengenalam Pengenalam Relas Jakai Kelas Jakai Kelas Jakai Kelas<br/>Pengenalam Pengenalam Relas Jakai Kelas Jakai Kelas Jakai Kelas<br/>Pengenalam Pengenalam Relas Jakai Kelas Jakai Kelas Jakai Kelas<br/>Pengenalam Pengenalam Relas Jakai Kelas Jakai Kelas Jakai Kelas<br/>Pengenalam Pengenalam Relas Jakai Kelas Jakai Kelas Jakai Kelas<br/>Pengenalam Pengenalam Relas Jakai Kelas Jakai Kelas Jakai Kelas<br/>Pengenalam Pengenalam Relas Jakai Kelas Jakai Kelas Jakai Kelas<br/>Pengenalam Pengenalam Relas Jakai Kelas Jakai Kelas Jakai Kelas<br/>Pengenalam Pengenalam Relas Jakai Kelas Jakai Kelas Jakai Kelas<br/>Pengenalam Pengenalam Relas Jakai Kelas Jakai Kelas Ja</td><td>No Kad Pengeenalan (Baru/Lams) : 9007.312.559-0       Ref. Produ         Jawatan / Gred : PEMBANTU PENGURUSAN MURID GRED N17       Teles Senak         Tarihi Lantikan Sekarang : 25/09/2015       Tempat Bertugas : SURUHANJAYA PERKHIDMATAN PELAJARAN         Tarihi Lantikan Sekarang : 25/09/2012 : Nat Turun 28/09/10/102 : Nat Turun 28/09/10/102 : Nat Turun 28/0</td><td>No Kad Pengenalan (Baru/Lama) : 900713125940<br/>Jawatan / Gred : PEMBANTU PENGURUSAN MURID GRED N17<br/>Tempat Bertugas : SURUHANJAYA PERKHIDMATAN PELAJARAN</td><td>No. Kad Pengenalah (Baru/Lama); 900713122940   Jawatan / Gred : PEMBATU PENGURUSAN MURID GRED N17   Tempat Bertugas : SURUHANUAYA PERKHIDMATAN PELAJARAN   No.   No.   <td< td=""><td>No Kad Pengendain (Baru/Lams):       90073125590       Mel Pendau         Javata / Gred :       PEMBANTU PENGURUSAN MURID GRED N17       Mel Pendau         Tempat Bertugas ::       SURUHANIJAYA PERKHIDMATAN PELAJARAN       Mel Pendau         Tempat Bertugas ::       SURUHANIJAYA PERKHIDMATAN PELAJARAN       Mel Pendau         Tempat Bertugas ::       SURUHANIJAYA PERKHIDMATAN PELAJARAN       Mel Pendau         Tempat Bertugas ::       SURUHANIJAYA PERKHIDMATAN PELAJARAN       Mel Pendau         Tempat Bertugas ::       SURUHANIJAYA PERKHIDMATAN PELAJARAN       Mel Pendau         Tempat Bertugas ::       SURUHANIJAYA PERKHIDMATAN PELAJARAN       Mel Pendau         Tempat Bertugas ::       SURUHANIJAYA PERKHIDMATAN PELAJARAN       Mel Pendau         Tempat Bertugas ::       SURUHANIJAYA PERKHIDMATAN PELAJARAN       Mel Pendau         Tempat Bertugas ::       Suruhani Antani Bertugas ::       Tempat Pendau         Tempat Bertugas ::       Suruhani Antani Bertugas ::       Tempat Pendau         Tempat Bertugas ::       Tempat Bertugas ::       Tempat Pendau         Tempat Pendau       Mel Pendau       Mega melani       Melani Melani         Tempat Pendau       Melani Melani Melani Melani Melani Melani Melani Melani Melani Melani Melani Melani Melani Melani Melani Melani Melani Melani Melani Melani Melani Melani Melani Melani Melani Melani Melani Melani Melani Mel</td><td>No Kad Pengenalan (Ban/Lams) : 900731252940       Pelmantu Pendantu Pendata Salam Nore (Pendantata Pendantu Pendantu</td><td>Mode Ampennalan (Baru/Lama);         190713125540         Medianti (Gred : PEMBANTU PENGUNUSAN HURID GRED N17         Tempa Bertugas : SURUHANJAYA PERKHIDMATAN PELAJARAN             Winter Statik Lantikan Sekarang;         SURUHANJAYA PERKHIDMATAN PELAJARAN             Winter Statik Lantikan Sekarang;         SURUHANJAYA PERKHIDMATAN PELAJARAN             Winter Statik Lantikan Sekarang;         SURUHANJAYA PERKHIDMATAN PELAJARAN             Winter Statik Lantikan Sekarang;         Suruhanja Statikang         Suruhanja Statikange         Suruhanja Statikang</td><td>No: Kad Pengenalan (Baru/Lama) ;       00713125940       PEMBATU PENGURUSAN MURID GRED N17         Jawatan / Gred :       PEMBATU PENGURUSAN MURID GRED N17       Pelsana         Tempat Bertugas :       SURUHANDAYA PERKHIDMATAN PELADARAN       Pelsana         DOKUMEN YANG DEPERLUAM       SURUHANDAYA PERKHIDMATAN PELADARAN       Pelsana         Dokumen Yang Deperkuam       Fels Pelsana       Fels Pelsana         Tempat Bertugas :       SURUHANDAYA PERKHIDMATAN PELADARAN       Fels Pelsana         Dokumen Yang Deperkuam       Fels Pelsana       Fels Pelsana         Tempat Bertugas Kama Sulai Kelings Pul(d) 1/2012 : Mast Turun Jakkai Kelings       Fels Pelsana       Fels Pelsana         1       Tesh Mendak Som KUSP !       Fels Pelsana       Fels Pelsana       Fels Pelsana         2       Tesh Mendak Som KUSP !       Fels Pelsana       Fels Pelsana       Fels Pelsana         2       Tesh Mendak Som KUSP !       Fels Pelsana       Fels Pelsana       Fels Pelsana         1       Kurus Yang Debadimi :       Fels Pelsana       Fels Pelsana       Fels Pelsana       Fels Pelsana         1       Kurus Yang Debaduk dan Remakin mengkut perturus bekus kasas.       Fels Pelsana       Fels Pelsana       Fels Pelsana       Fels Pelsana         2       Tesh Mendak Som KUSP !       Fels Pelsana       Fels</td><td>No Kad Pengenalan (Baru/Lama) : 00713125940   Jawatan / Gred : PEMBANTU PENGURUSAN MURID GEED N17   Tarikh Lankin Sekarang : 20/002015   Tempa Bertugas : SURUHANJAYA PERKHIDMATAN PELAJARAN      <b>PROMISEN VACUUREE LUKAN Provide Semak Selarang : Control Control Con</b></td><td>In Kad Pengenalan (Baru/Lama): 900713125940   Jawatan / Gred : PERBANTU PENGUNSAN MURID GRED N17   Tarik Lamitan Sakaang :: 25/08/2015   Tempat Bertugas : SURUHANDAYA PERKHIDMATAN PELAJARAN   Penduant Reta Jabatan - Jada Reta Pulation Jada Reta Jabatan - Jada Reta Jabatan - Jada Kala Reta Jabatan - Jabatan - Jabatan Reta Jabatan - Jabatan - J</td><td>No Kad Pengenalan (Baru/Lama): 900713125940     Jarwainan (Gred : PENBANTU PENGUNSAN MURID GRED N17   Tarkih Lankin Sekarang : 25/08/2015     Tarkih Lankin Sekarang :: SURUHANJAYA PERKIHIDMATAN PELAJARAN     DORMEN YMG DIPERLIKAN Perkus: Kana Jabas: - Jabas Keling P.U.(A) 1/2012 : Hust Turni Jabas Keling   Tarkih Lankin Sekarang :: SURUHANJAYA PERKIHIDMATAN PELAJARAN     DORMEN YMG DIPERLIKAN * Roydon   Perkus: Kana Jabas: - Jabas Keling P.U.(A) 1/2012 : Hust Turni Jabas Keling   Tarkih Lankin Sekarang :: * Roydon   Tarkih Lankin Sekarang :: * Roydon   Tarkih Lankin Keling Jabas: - Jabas Keling P.U.(A) 1/2012 : Hust Turni Jabas Keling   ** Tarkih Penkus: Keling Jabas: - Jabas Keling P.U.(A) 1/2012 : Hust Turni Jabas Keling   ** Tarkih Penkus: Keling Jabas: Sign King P.U.(A) 1/2012 : Hust Turni Jabas Keling   ** Tarkih Penkus: Keling Jabas: Sign King P.U.(A) 1/2012 : Hust Turni Jabas Keling   ** Tarkih Penkus: Keling Jabas: Sign King P.U.(A) 1/2012 : Hust Turni Jabas Keling   ** Tarkih Penkus: Keling Jabas: Sign King P.U.(A) 1/2012 : Hust Turni Jabas Keling   ** Tarkih Penkus: Keling Jabas: Sign King P.U.(A) 1/2012 : Hust Turni Jabas Keling   ** Tarkih Penkus: Keling Jabas: Sign King P.U.(A) 1/2012 : Hust Turni Jabas Keling   ** Tarkih Penkus: Keling Jabas: Sign King P.U.(A) 1/2012 : Hust Turni Jabas Keling   ** Tarkih Penkus: Keling Jabas: Sign King P.U.(A) 1/2012 : Hust Turni Jabas Keling   ** Tarkih Penkus: Keling Jabas: Sign King P.U.(A) 1/2012 : Hust Turni Jabas Keling   ** Tarkih Penkus: Keling Jabas: Sign Kin</td><td>No Kad Pengenalan (Baru/Lama): 90713125940     Javidan / Gred : PEMBAATU PENGUNSAN MURID GRED N17   Tarkh Lankin Sekarang : 25/08/2015   Tarkh Lankin Sekarang : SURUHANJAYA PERKHIDMATAN PELAJARAN     DOKMEN YANG DIPERLIAMA   Perkun KUSP/Pencen - Jadai Kelima PU (a) 1/2012 : Mat Turni Jadai Kelima   ************************************</td><td>No Kad Pengenalan (Ban/Lama): 900713125940   Javatan / Gred : 2 PKMBATU PENDBUNGAN MURID GRED N17   Tarkik Lanktan Sekarang: 2 SURUHANJAYA PERKHIDMATAN PELAJARAN     Pertanak   Tarkik Lanktan Sekarang: SURUHANJAYA PERKHIDMATAN PELAJARAN     DORMEEN YANG DIFERLISAN     Pertanak   Tarkik Lanktan Kuta Jabata:   Tarkik Lanktan Kuta Jabata:<td>No Kad Pengenalan (Baru/Lama) : 900713125940   Jarvan Lama Pengenalan (Baru/Lama) :   Jarvan Lama S2000/2015   Tarvan Lama SURUHANJAYA PERKHIDMATAN PELAJARAN   Polocom Polocom Perkama Perkama<!--</td--><td>No. Kad Pengenalan (Baru/Lama) : 900713125940   Javatan / Gred :: PENBANTU PENCBUSUN MURID GED N17   Tarikh Lankin Sekarang :: 25/08/2015   Tarikh Lankin Sekarang :: 5/08/2015   Tarikh Lankin Sekarang :: 5/08/2015   Tarikh Lankin Sekarang :: 5/08/2015   Tarikh Lankin Sekarang :: 5/08/2015   Tarikh Lankin Sekarang :: 5/08/2015   Tarikh Lankin Sekarang :: 5/08/2015   Tarikh Lankin Sekarang :: 5/08/2015   Tarikh Lankin Sekarang :: 5/08/2015   Tarikh Lankin Sekarang :: 5/08/2015   Tarikh Lankin Sekarang :: 5/08/2015   Tarikh Lankin Sekarang :: 5/08/2015   Tarikh Lankin Sekarang :: 5/08/2015   Tarikh Lankin Sekarang :: 5/08/2015   Tarikh Lankin Sekarang :: 7/08/2015   Tarikh Lankin Sekarang :: 7/08/2015   Tarikh Lankin Sekarang :: 7/08/2015   Tarikh Lankin Sekarang :: 7/08/2015   Tarikh Lankin Sekarang :: 7/08/2015   Tarikh Mendak Sim KNSP :: ************************************</td><td>No. Kad Pengenalan (Baru/Lama): 900713125940   Jawiatan / Gred:: PENBANTU PENGURUSAN MURID GRED N17   Tarikh Lantikan Sekarang : 2/06/2015   Tarikh Lantikan Sekarang : 2/06/2015   Tempat Dertugas:: SURUHANJAYA PERKHIDMATAN PELAJARAN   Perklaming :: DOKINEN YANG DIFERLINAN Perklaming :: DOKINEN YANG DIFERLINAN DOKINENG DIAMING :: DOKINENG :: DOKINENG DIAMING :: DOKINENG DIAMING :: DO</td><td>No. Kad Pengenalan (Baru/Lama): 00713125940   Jawatan / Gred : PEMBANTU PENGURUSAN MURID GRED N17   Tarikh Lattikan Sekarang : 2/08/2015   Tempat Bertugas : SURUHANJAYA PERKHIDMATAN PELAJARAN     Obteket Yand Dipetal Man   Note   Peleban Ketaa Jabatan - Jadaal Katiga PJU(A) 1/2012 : Nakt Turun Jadaal Katiga   Peleban Ketaa Jabatan - Jadaal Katiga PJU(A) 1/2012 : Nakt Turun Jadaal Katiga   Peleban Ketaa Jabatan - Jadaal Katiga PJU(A) 1/2012 : Nakt Turun Jadaal Katiga   Peleban Ketaa Jabatan - Jadaal Katiga PJU(A) 1/2012 : Nakt Turun Jadaal Katiga   Peleban Ketaa Jabatan - Jadaal Katiga PJU(A) 1/2012 : Nakt Turun Jadaal Katiga   Peleban Ketaa Jabatan - Jadaal Katiga PJU(A) 1/2012 : Nakt Turun Jadaal Katiga   Peleban Ketaa Jabatan - Jadaal Katiga PJU(A) 1/2012 : Nakt Turun Jadaal Katiga   Peleban Ketaa Jabatan - Jadaal Katiga PJU(A) 1/2012 : Nakt Turun Jadaal Katiga   Peleban Ketaa Jabatan - Jadaal Katiga PJU(A) 1/2012 : Nakt Turun Jadaal Katiga   Peleban Ketaa Jabatan - Jadaal Katiga PJU(A) 1/2012 : Nakt Turun Jadaal Katiga   2.1 Turuh Peleban Ketaa Jabatan - Jadaal Katiga PJU(A) 1/2012 : Nakt Turun Jadaal Katiga   2.2 Turuh Peleban Ketaa Jabatan Pielo Jahatan Ketaa Jabatan Pielo Jahatan Ketaa Jabatan - Jahatan Ketaa Jabatan - Pielo Jahatan Ketaa Jabatan Pielo Jahatan Ketaa Jabatan - Jahatan Jahatan Ketaa Jabatan - Pielo Jahatan Ketaa Jabatan - Pielo Jahatan Jahatan Jahatan Jahatan Jahatan Jahatan Jahatan Jahatan Jahatan Jahatan Jahatan Jahatan Jahatan Jahatan Jahatan Jahatan Jahatan Jahatan Jahatan Jahatan Jahatan Jahatan Jahatan Jahatan Jahatan Jahatan Jahatan Jahatan Jahatan Jahatan Jahatan Jahatan Jahatan Jahatan Jahatan Jahatan Jahatan</td><td>No Kad Pengenalan (Baru/Lama): 900713125940   Jawatan / Gred : PENBANTU PENGUKSAN MURID GRED N17   Tarih Lantikan Sekarang : 25/08/2015   Tempat Bertugas : SURUANNAYA PERKHIDMATAN PELAJARAN</td></td></td></td<></td></td></td></td></td></td>                                                                                                    | Image: Starting of Start Personaling (Baru/Lama) ; PO0713125940   Jarvata Lama (Baru/Lama) ; PPRBANTU PENGRUSAN MURID GRED N17   Tarikh Lamating s: SURUHARJAYA PERKHIDMATAN PELAJARAN   Document Value Offset Listen Selvariang ; SURUHARJAYA PERKHIDMATAN PELAJARAN   Document Value Offset Listen Selvariang ;   Tarikh Lamating Kalia Jabatar : Jabadi Keling PUL(A) 1/2012 ; Nust Turun Jabadi Keling Televarian Residual Keling PUL(A) 1/2012 ; Nust Turun Jabadi Keling Pendue Keling Jabatar : Jabadi Keling PUL(A) 1/2012 ; Nust Turun Jabadi Keling Televarian Residual Keling Jabatar : Jabadi Keling PUL(A) 1/2012 ; Nust Turun Jabadi Keling Pendue Keling Jabatar : Jabadi Keling PUL(A) 1/2012 ; Nust Turun Jabadi Keling Pendue Keling Jabatar : Jabadi Keling PUL(A) 1/2012 ; Nust Turun Jabadi Keling Pendue Keling Jabatar : Jabadi Keling PUL(A) 1/2012 ; Nust Turun Jabadi Keling Pendue Keling Jabatar : Jabadi Keling PUL(A) 1/2012 ; Nust Turun Jabadi Keling Pendue Keling Keling Jabatar : Jabadi Keling PUL(A) 1/2012 ; Nust Turun Jabadi Keling Pendue Keling Keling Jabatar : Jabadi Keling PUL(A) 1/2012 ; Nust Turun Jabadi Keling Pendue Keling Keling Jabatar : Jabadi Keling PUL(A) 1/2012 ; Nust Turun Jabadi Keling Pendue Keling Keling Jabatar : Jabadi Keling PUL(A) 1/2012 ; Nust Turun Jabadi Keling Pendue Keling Keling PUL(A) 1/2012 ; Nust Turun Jabadi Keling Pendue Keling Keling PUL(A) 1/2012 ; Nust Turun Jabadi Keling Pendue Keling Keling PUL(A) 1/2012 ; Nust Turun Jabadi Keling Pendue Keling Keling PUL(A) 1/2012 ; Nust Turun Jabadi Keling Pendue Keling Keling PUL(A) 1/2012 ; Nust Turun Jabadi Keling Pendue Keling Keling PUL(A) 1/2012 ; Nust Turun Jabadi Keling Pendue Keling Keling Pulity Pulity Pulity Pulity Pulity Pulity Pulity Pulity Pulity Pulity Pulity Pulity Pulity                                                                                                    | No Kad Pengenalan (Baru/Lam) : 90073125940       PelkBATU PENGAUNUED GRED N17         Jawatan / Gred : PENBATU PENGUNUSAN MURID GRED N17       PelkBATU PENGUNUSAN MURID GRED N17         Tempa Bertugas :       SURUHANJAYA PERKHIDMATAN PELAJARAN         DOMMEN YANG DIFERIASION       PelkBatu Status         DOMMEN YANG DIFERIASION       PelkBatu Status         DOMMEN YANG DIFERIASION       PelkBatu Status         DOMMEN YANG DIFERIASION       PelkBatu Status         DOMMEN YANG DIFERIASION       PelkBatu - Jabai Katip Nichol Jabai Katip Tempakau Katima Batu Akima PelkAkan Katus         Teleh Pelakou Katus Jabara - Jabai Katip Nichol Jabai Katip Tempakau Katus Batur - Jabai Katim Pul (A) J2012 : Hust Tuun Jabai Katims         1       Teleh Pelakou Katus Jabara - Jabai Katim Pul (A) J2012 : Hust Tuun Jabai Katims         2       Teleh Pelakou Katus Jabara - Jabai Katim Pul (A) J2012 : Hust Tuun Jabai Katims         1       Teleh Pelakou Katus Jabara - Jabai Katims Pul (A) J2012 : Hust Tuun Jabai Katims         2       Teleh Pelakou Katim Jabai Katims Pul (A) J2012 : Hust Tuun Jabai Katims         1       Teleh Pelakou Katim Jabai Katims Pul (A) J2012 : Hust Tuun Jabai Katims         2       Teleh Pelakou Katim Jabai Katims Pul (A) J2012 : Hust Tuun Jabai Katims         1       Karas Tada Jabai Katim Pul (A) J2012 : Hust Tuun Jabai Katims         2       Teleh Pelakou Katim Atam Pelakou Katim         3                                                                                                    | No. Kod Pengenalan (Baru/Lama): 900713122940   Jawiatni / Gred :: PENBAATU PENGUNSAN MURID GRED N17   Tarikh Latitias Sekarang: 25/08/2015   Tempat Bertugas:: SURUHANDAYA PERKHIDMATAN PELAJARAN     Dokumen dana dana dana dana dana dana dana da                                                                                                    | No Kad Pengenalan (Baru/Lama): 900713325940   Lington Penda   Lington 125000000000000000000000000000000000000                                                                                                    | No Kad Pengenalan (Baru/Lama) : P00733225940     Jawaita / Gred : PEHBAATU PENGUSANI MURID GRED N17     Tarikh Latikha Sekarang : 25/06/2015     Tarikh Latikha Sekarang : SURUHANJAYA PERKHIDMATAN PELAJARAN     ************************************                                                                                                    | No kad Pengenalan (Baru/Lama): 000713125940   Pendearting: 2 / Diratian / Gred:: 2 / Diratian / Gred:: 2 / Diratian / Gred:: 2 / Diratian / Gred:: 2 / Diratian / Gred:: 2 / Diratian / Gred:: 2 / Diratian / Gred:: 2 / Diratian / Gred:: 2 / Diratian / Gred:: 2 / Diratian / Gred:: 3 / Diratian / Gred:: 3 / Diratian / Diratian                                                                                                    | No Kad Pengenalan (Baru/Lama) : 900/31232940   Jawatan / Gred : PPEMANTU PENGURUSAN MURID GRED N17   Tarihi Lantikan Sekarang : 25/00/2015   Tempat Bertugas : SURUHANJAYA PERKHIDMATAN PELAJARAN   Pendensta Kida Pengenalan (Baru/Lama) : SURUHANJAYA PERKHIDMATAN PELAJARAN Pendensta Kida Pengenalan (Baru/Lama) : SURUHANJAYA PERKHIDMATAN PELAJARAN Pendensta Kida Pengenalan (Baru/Lama) : SURUHANJAYA PERKHIDMATAN PELAJARAN Pendensta Kida Pengenalan (Baru/Lama) : SURUHANJAYA PERKHIDMATAN PELAJARAN Pendensta Kida Pengenalan Pelajabara : Suruhan : Suruhan :                                                                                                    | No Kad Pengenalan (Baru/Lama): 00713122940     No Kad Pengenalan (Baru/Lama): 100713122940     No Kad Pengenalan (Baru/Lama): 125/06/2015     Tariki. Lamiki. Sekarang: SURUHANUAYA PERKHIDMATAN PELAJARAN     No Kad Pengenalan (Baru/Lama): 100/10122: Nuk Turu: Juku King:     No Kad Pengenalan (Baru/Lama): 100/10122: Nuk Turu: Juku King:     No Kad Pengenalan (Baru/Lama): 100/10122: Nuk Turu: Juku King:     No Kad Pengenalan (Baru/Lama): 100/10122: Nuk Turu: Juku King:     No Kad Pengenalan (Baru/Lama): 100/10122: Nuk Turu: Juku King:     No Kad Pengenalan (Baru/Lama): 100/10122: Nuk Turu: Juku King:     No Kad Pengenalan (Baru/Lama): 100/1012: Nuk Turu: Juku King:     No Kad Pengenalan (Baru/Lama): 100/1012: Nuk Turu: Juku King:                                                                                                    | Note Add Pengenalan (Banu/Lama) : PEMBANTU PENGURUSAN MURID GRED N17   Tarikh Latika Sekaran : 2508/2015   Taripat Bertugas : SURUHANJAYA PERKHIDMATAN PELAJARAN     Taripat Bertugas : SURUHANJAYA PERKHIDMATAN PELAJARAN     Taripat Bertugas : SURUHANJAYA PERKHIDMATAN PELAJARAN <td>bit Add Pengenalan (Baru/Lams) ; portilizesed   javatan / Gred : pendeantu pendeantu pendeunus Murito GRED N17   Tariki Lantikan Sekarang : 25/08/2015   Taripat Bertugas : SURUHANJAYA PERKHIDMATAN PELAJARAN   PENDEANTU PENdeunus Murito GRED N17 Taripat Bertugas : SURUHANJAYA PERKHIDMATAN PELAJARAN PENDEANTU PENdeunus Murito Gred National Murito State State St</td> <td>No Kad Pengenalan (Baru/Lama): 90713125940     No Kad Pengenalan (Baru/Lama): 90713125940     No Kad Pengenalan (Kad Kuda): 90713125940     No Kad Pengenalan (Kad Kuda): 9071012111111111111111111111111111111111</td> <td>No kada Pengenalan (Baru/Lama): PEMBANTU PENGURSAN MURID GRED N17   Tarkh. Lattika Sekiran :: S2509.205   Tarpat: Bertugas :: SUBUHANIAYA PERKHIDMATAN PELAJARAN   PEMBANTU PENGURSAN MURID GRED N17 Tarpat: Bertugas :: SUBUHANIAYA PERKHIDMATAN PELAJARAN PEMBANTU PENGURSAN MURID GRED N17 Tarpat: Bertugas :: SUBUHANIAYA PERKHIDMATAN PELAJARAN PEMBANTU PENGURSAN MURID GRED N17 Tarpat: Bertugas :: SUBUHANIAYA PERKHIDMATAN PELAJARAN PEMBANTU PENGURSAN MURID GRED N17 Tarpat: Bertugas :: SUBUHANIAYA PERKHIDMATAN PELAJARAN PEMBANTU PENGURSAN MURID GRED N17 Tarpat: Bertugas :: SUBUHANIAYA PERKHIDMATAN PELAJARAN PEMBANTU PENGURSAN MURID GRED N17 Tarpat: Bertugas :: SUBUHANIAYA PERKHIDMATAN PELAJARAN PEMBANTU PENGURSAN MURID GRED N17 Tarpat: Bertugas :: SUBUHANIAYA PERKHIDMATAN PELAJARAN PENGURSAN MURID GRED N17 Tarpat: Bertugas :: SUBUHANIAYA PERKHIDMATAN PELAJARAN PENGURSAN MURID GRED N17 Tarpat: Bertugas :: SUBUHANIAYA PERKHIDMATAN PELAJARAN PENGURSAN MURID GRED N17 Tarpat: Bertugas :: SUBUHANIAYA PERKHIDMATAN PELAJARAN PENGURSAN MURID GRED N17 Tarpat: Bertugas :: SUBUHANIAYA PERKHIDMATAN PELAJARAN PENGURSAN MURID GRED N17 Tarpat: Bertugas :: SUBUHANIAYA PERKHIDMATAN PELAJARAN SUBUHANIAYA PERKHIDMATAN PELAJARAN Pengunsan Murit :: SUBUHANIAYA PERKHIDMATAN PELAJARAN Pengunsan Pendukatan Cata Bertugas SUBUHANIAN PERCANAN MURID GRED N17 Tarbat :: SUBUHANIA PENGUNSAN PENGUNSAN MURID GRED N1700 BERTUGA GRED N1700 BERTUGA GRED N1700 BERTUGA GRED N1700 BERTUGA GRED N1700 BERTUGA GRED N1700 BERTUGA GRED N1700 BERTUGA GRED N1700 BERTUGA GRED N1700 BERTUGA GRED N1700 BERTUGA GRED N1700 BERTUGA GRED N1700 BERTUGA GRED N1700 BERTUGA GRED N1700 BERTUGA GRED N1</td> <td>Note And Pengenalan (Baru/Lama) : 00713125940   Jawatan / Gred : PEMBANTU PENGUNSAN MURID GRED N17   Tarkit. Lamitan Sekarang : 250/02/035   Penduari Keta Jahano - Jakak Ketara 125/06/2015 Penduari Keta Jahano - Jakak Ketara 125/06/2015 : Nat Turu Jakak Ketara 1000 : Englandon dedates feta Jahano - Jakak Ketara 125/06/2015 : Nat Turu Jakak Ketara 1000 : Englandon dedates feta Jahano - Jakak Ketara 1000 : Englandon dedates feta Jahano - Jakak Ketara 1000 : Englandon dedates feta Jahano - Jakak Ketara 1000 : Englandon dedates feta Jahano - Jakak Ketara 1000 : Englandon dedates feta Jahano - Jahano Ketara 1000 : Englandon dedates feta Jahano - Jahano Ketara 1000 : Englandon dedates : Englandon - Jahano Ketara 1000 : Englandon dedates : Englandon - Jahano Ketara 1000 : Englandon dedates : Englandon - Jahano Ketara 1000 : Englandon dedates : Englandon - Jahano Ketara 1000 : Englandon dedates : Englandon - Jahano Ketara 1000 : Englandon dedates : Englandon - Jahano Ketara 1000 : Englandon dedates : Englandon - Jahano Ketara 1000 : Englandon dedates : Englandon - Jahano Ketara 1000 : En</td> <td>Akad Pengenalan (Baru/Lama): 90713125940   Jawatan / Gred : PEMBANTU PENGUNUSAN MURID GRED N17   Tariki. Entitian Sekarang: 25/06/2015   Tempat Bertugas :: SURUHANJAYA PERKHIDMATAN PELAJARAN   Penduar Maia Sekarang: Contraction Secara Defaultion Secara Defaultion Defaultion Defaultion</td> <td>No Kada Pengenalah (Baru/Lama): 907.13125940   Jarushing Jarushing J</td> <td>Note Add Pengenalah (Baru/Lama): PO0713125940     Note Add Pengenalah (Baru/Lama): PO0713125940     Note Add Pengenalah (Baru/Lama): PO0713125940     Note Add Pengenalah (Baru/Lama): PO0713125940     Note Add Pengenalah (Baru/Lama): PO0713125940     Note Add Pengenalah (Baru/Lama): PO0713125940     Note Add Pengenalah (Baru/Lama): PO0713125940     Note Add Pengenalah (Baru/Lama): PO0713125940     Note Add Pengenalah (Baru/Lama): PO0713125940     Note Add Pengenalah (Baru/Lama): PO0713125940     Note Add Pengenalah (Baru/Lama): PO0714125940     Note Add Pengenalah (Baru/Lama): Po0714125940     Note Add Pengenalah (Baru/Lama): Po0714125940     Note Add Pengenalah (Baru/Lama): Po0714125940     Note Add Pengenalah (Baru/Lama): Po0714125940     Note Add Pengenalah (Baru/Lama): Po0714125940     Note Add Pengenalah (Baru/Lama): Po0714125940     Note Add Pengenalah (Baru/Lama): Po0714125940     Note Add Pengenalah (Baru/Lama): Po0714125940     Note Add Pengenalah (Baru/Lama): Po0714125940     Note Add Pengenalah (Baru/Lama): Po0714125940     Note Add Pengenalah (Baru/Lama): Po0714115940     Note Add Pengenalah (Baru/Lama): Po0714115940     Note Add Pengenalah (Baru/Lama): Po0714115940<td>No Kad Pengenalan (Baru/Lama) ; 900713125940   Jarden / Gred : PPEMANTU PENGURUSAN MURID GRED N27   Tarkib Latika Sekarang : SUBUHANJAYA PERKHIDMATAN PELAJARAN   <b>Other Pengenalan (Baru/Lama) : SUBUHANJAYA PERKHIDMATAN PELAJARAN Other Pengenalan (Baru/Lama) : SUBUHANJAYA PERKHIDMATAN PELAJARAN Other Pengenalan (Baru/Lama) : SUBUHANJAYA PERKHIDMATAN PELAJARAN Other Pengenalan (Baru/Lama) : SUBUHANJAYA PERKHIDMATAN PELAJARAN Other Pengenalan (Baru/Lama) : SUBUHANJAYA PERKHIDMATAN PELAJARAN Other Pengenalan (Baru/Lama) : SUBUHANJAYA PERKHIDMATAN PELAJARAN Other Pengenalan (Baru/Lama) : SUBUHANJAYA PERKHIDMATAN PELAJARAN Other Pengenalan (Baru/Lama) : Subuhan Pulaya (Balu) : Subuhan Pulaya (Balu) : Subuhan Pul</b></td><td>No Ked Pengenalan (Baru/Lama) : 90213125940     Add Pengenalan (Baru/Lama) : 90213125940     No Ked Pengenalan (Baru/Lama) : 90213125940     No Ked Pengenalan (Baru/Lama) : 90213125940                                                                                             <!--</td--><td>No Kad Pengenalan (Baru/Lama): 9007.13125940   Janatan / Gred :: PERBANTU PENGUSAN MURID GRED N17   Tarishi Latisha Saktarang :: 25/08/2015   Tarishi Latisha Saktarang :: 25/08/2015   Tarishi Latisha Saktarang :: 25/08/2015   Tarishi Latisha Saktarang :: 25/08/2015   Tarishi Latisha Saktarang :: 25/08/2015   Tarishi Latisha Saktarang :: 25/08/2015   Tarishi Latisha Saktarang :: 25/08/2015   Tarishi Latisha Saktarang :: 25/08/2015   Tarishi Latisha Saktarang :: 20/08/2014   Tarishi Latisha Saktarang :: 20/08/2014   Tarishi Latisha Saktarang :: 20/08/2014   Tarishi Latisha Saktarang :: 20/08/2014   Tarishi Latisha Saktarang :: 20/08/2014   Tarishi Latisha Saktarang :: 20/08/2014   Tarishi Matsika Matara Matara Mat</td><td>No Kade Pengenalan (Barru/Lama): PEMBANTU PENGURSAN MURID GRED N17   Tarikh Latitika Sakaran :: S2508/2015   Tempat Bertugas : SURUHANJAYA PERKHIDMATAN PELAJARAN     Penduant Kade Jabatan: - Jadat Keinge penduang Kade Jabatan: - Jahat Keinge penduang Kade Jabatan: - Jahat Keinge penduang Kade Jabatan: - Jabatan Keinge penduang Kade Jabatan: - Jabatan Keinge penduang Kade Jabatan:</td><td>Image: Second Second Secon</td><td>No Kad Pengenalan (Beru/Lama): 9007.312.52.940   Java Lan / Gred : PERBANTU PENGUNSAN MURID GRED N17   Tarkih Lanika Sekarang: 25008/2015   Tarpat Bertugas: SURUHANJAYA PERKHIDMATAN PELAJARAN   Penkaran Kata Jabar (Mg) (J2012: Hust Turn) Jabar Keligi ungegete Kata Keligi ungegete Kata Jabar (Mg) (J2012: Hust Turn) Jabar Keligi ungegete Kata Jabar (Mg) (J2012: Hust Turn) Jabar (J2012)</td><td>Image: Start All Card Card Designed and (Barry/Lama): 90713325940   Image: Start All Card Card Card Card Card Card Card Card</td><td>No Kad Pengenalan (Baru/Lama): 90713122940     No Kad Pengenalan (Baru/Lama): 90703122940     No Kad Pengenalan (Baru/Lama): 90703122940     No Kad Pengenalan (Baru/Lama): 90703122940     No Kad Pengenalan (Baru/Lama): 90703122940     No Kad Pengenalan (Baru/Lama): 90703122940     No Kad Pengenalan (Baru/Lama): 90703122940     No Kad Pengenalan (Baru/Lama): 90703122940     No Kad Pengenalan (Baru/Lama): 9070312940     No Kad Pengenalan (Baru/Lama): 9070312940 <td>No Kad Pengenalan (Baru/Lama): 9007.13125940   Jaraki Lantika Sekarang: 25/06/2015   Taraki Lantika Sekarang: 25/06/2015   Taraki Lantika Sekarang: 25/06/2015   Taraki Lantika Sekarang: 25/06/2015   Taraki Lantika Sekarang: 25/06/2015   Taraki Lantika Sekarang: 25/06/2015   Taraki Lantika Sekarang: 25/06/2015   Taraki Lantika Sekarang: 25/06/2015   Taraki Lantika Sekarang: 25/06/2015   Taraki Lantika Sekarang: 25/06/2015   Taraki Lantika Sekarang: 1   Taraki Lantika Sekarang: 1   Taraki Lantika Sekarang</td><td>No Kad Pengenalan (Baru/Lama): 9007.13.22.9940     Jargenalari / Gred: PEMBANTU PENGUNAN MURID GRED N17     Tarkih Lanktan Selarang: 25/09/2015   Tempat Bertugas :: SURUHANJAYA PERKHIDMATAN PELAJARAN     Observer Ander Optimization Selarang Perkelana     Tempat Bertugas :: SURUHANJAYA PERKHIDMATAN PELAJARAN     Observer Ander Optimization Selarang     Tempat Bertugas :: SURUHANJAYA PERKHIDMATAN PELAJARAN     Observer Ander Optimization Selarang     Tempat Bertugas :: SURUHANJAYA PERKHIDMATAN PELAJARAN     Observer Ander Optimization Selarang     Tempat Bertugas :: SURUHANJAYA PERKHIDMATAN PELAJARAN        Observer Ander Optimization Selarang</td><td>No Kad Pengenalan (Baru/Lama) : POD/11125940   Jawatan / Griden Sekarang : 25/09/2015   Terih Lamitan Garta Sekarang : 25/09/2015   Terih Lamitan Garta Sekarang : 25/09/2015   Terih Lamitan Garta Sekarang : SURUHANDAYA PERKHIDMATAN PELAJARAN   Dockret Make Distants: Saka Valation: Saka Valation: Saka Valat</td><td>No Kad Pengendain (Baru/Lams) :       POD/11125340       Pelebahrup Pengunangan (Baru/Lams) :       Pelebahrup Pengunangan (Baru/Lams) :       Pelebahrup Pelebahrup Pelebahrup Pelebahrup Pelebahrup Pelebahrup Pe</td><td>No Kad Pengenalan (Baru/Lama) : 90213125940     No Kad Pengenalan (Baru/Lama) : 90213125940     No Kad Pen</td><td>New Constraint</td><td>No Kad Pengenalan (Baru/Lama): 90213125940     No Kad Pengenalan (Baru/Lama): 90213125940     No Kad Pengenalan (Baru/Lama): 90213125940     No Kad Pengenalan (Baru/Lama): 90213125940     No Kad Pengenalan (Baru/Lama): 90213125940     No Kad Pengenalan (Baru/Lama): 90213125940     No Kad Pengenalan (Baru/Lama): 90213125940     No Kad Pengenalan (Baru/Lama): 90213125940     No Kad Pengenalan (Baru/Lama): 90213125940     No Kad Pengenalan (Baru/Lama): 92500/2015     No Kad Pengenalan (Baru/Lama): 92500/2015     No Kad Pengenalan (Baru/Lama): 92500/2015     No Kad Pengenalan (Baru/Lama): 92500/2015     No Kad Pengenalan (Baru/Lama): 92500/2015     No Kad Pengenalan (Baru/Lama): 92500/2015     No Kad Pengenalan (Baru/Lama): 92500/2015     No Kad Pengenalan (Baru/Lama): 92500/2015     No Kad Pengenalan (Baru/Lama): 92500/2015     No Kad Pengenalan (Baru/Lama): 92500/2015     No Kad Pengenalan (Baru/Lama): 92500/2015     Pengenalan (Baru/Lama): 92500/2015     No Kad Pengenalan (Baru/Lama): 92500/2015     No Kad Pengenalan (Baru/Lama): 92500/2016     No Kad Pengenalan (Baru/Lama): 92500/2016     No Kad Pengenalan (Baru/Lama): 92500/2016  <td>Namedia (Baru/Lama): 900713125940     Namedia / Gred : PERMANTU PENGUNAN MURID GRED N27   Tarkih Lamkin Sekarang: Sultu HANJAYA PERKHIDMATAN PELAJARAN Pengua Bertugas :: SULU HANJAYA PERKHIDMATAN PELAJARAN Pengua Bertugas :: SULU HANJAYA PERKHIDMATAN PELAJARAN Pengua Bertugas :: SULU HANJAYA PERKHIDMATAN PELAJARAN Pengua Bertugas :: SULU HANJAYA PERKHIDMATAN PELAJARAN Pengua Bertugas :: SULU HANJAYA PERKHIDMATAN PELAJARAN Pengua Bertugas :: SULU HANJAYA PERKHIDMATAN PELAJARAN Pengua Bertugas :: SULU HANJAYA PERKHIDMATAN PELAJARAN Pengua Bertugas :: SULU HANJAYA PERKHIDMATAN PELAJARAN Pengua Bertugas :: SULU HANJAYA PERKHIDMATAN PELAJARAN Pengua Bertugas :: SULU HANJAYA PERKHIDMATAN PELAJARAN Pengua Bertugas :: SULU HANJAYA PERKHIDMATAN PELAJARAN Pengua Bertugas :: SULU HANJAYA PERKHIDMATAN PELAJARAN Pengua Bertugas :: SULU HANJAYA PERKHIDMATAN PELAJARAN Pengua Bertugas :: Pengua Bertugas ::</td><td>No Kad Pengenalan (Baru/Lama) : 907.3125940<br/>Jawatan / Gred : PEMBANTU PENGUUUSAN MURID GRED N17<br/>Tempat Bertugas : SUBUHANIAYA PERKHIDMATAN PELAJARAN<br/>No Kad Pengenalan Sekarang :: 2008/2015<br/>Tempat Bertugas : SUBUHANIAYA PERKHIDMATAN PELAJARAN<br/>No Kad Pengenalan Sekarang :: 2008/2015<br/>Tempat Bertugas :: SUBUHANIAYA PERKHIDMATAN PELAJARAN<br/>No Kad Pengenalan Sekarang :: 2008/2012 : Nuk Turun Jakai Kelas<br/>Pengenalam Pengenalan Kelas Jakai Kelas Jakai Kelas Jakai Kelas<br/>Pengenalam Pengenalam Relas Jakai Kelas Jakai Kelas Jakai Kelas<br/>Pengenalam Pengenalam Relas Jakai Kelas Jakai Kelas Jakai Kelas<br/>Pengenalam Pengenalam Relas Jakai Kelas Jakai Kelas Jakai Kelas<br/>Pengenalam Pengenalam Relas Jakai Kelas Jakai Kelas Jakai Kelas<br/>Pengenalam Pengenalam Relas Jakai Kelas Jakai Kelas Jakai Kelas<br/>Pengenalam Pengenalam Relas Jakai Kelas Jakai Kelas Jakai Kelas<br/>Pengenalam Pengenalam Relas Jakai Kelas Jakai Kelas Jakai Kelas<br/>Pengenalam Pengenalam Relas Jakai Kelas Jakai Kelas Jakai Kelas<br/>Pengenalam Pengenalam Relas Jakai Kelas Jakai Kelas Jakai Kelas<br/>Pengenalam Pengenalam Relas Jakai Kelas Jakai Kelas Jakai Kelas<br/>Pengenalam Pengenalam Relas Jakai Kelas Jakai Kelas Jakai Kelas<br/>Pengenalam Pengenalam Relas Jakai Kelas Jakai Kelas Ja</td><td>No Kad Pengeenalan (Baru/Lams) : 9007.312.559-0       Ref. Produ         Jawatan / Gred : PEMBANTU PENGURUSAN MURID GRED N17       Teles Senak         Tarihi Lantikan Sekarang : 25/09/2015       Tempat Bertugas : SURUHANJAYA PERKHIDMATAN PELAJARAN         Tarihi Lantikan Sekarang : 25/09/2012 : Nat Turun 28/09/10/102 : Nat Turun 28/09/10/102 : Nat Turun 28/0</td><td>No Kad Pengenalan (Baru/Lama) : 900713125940<br/>Jawatan / Gred : PEMBANTU PENGURUSAN MURID GRED N17<br/>Tempat Bertugas : SURUHANJAYA PERKHIDMATAN PELAJARAN</td><td>No. Kad Pengenalah (Baru/Lama); 900713122940   Jawatan / Gred : PEMBATU PENGURUSAN MURID GRED N17   Tempat Bertugas : SURUHANUAYA PERKHIDMATAN PELAJARAN   No.   No.   <td< td=""><td>No Kad Pengendain (Baru/Lams):       90073125590       Mel Pendau         Javata / Gred :       PEMBANTU PENGURUSAN MURID GRED N17       Mel Pendau         Tempat Bertugas ::       SURUHANIJAYA PERKHIDMATAN PELAJARAN       Mel Pendau         Tempat Bertugas ::       SURUHANIJAYA PERKHIDMATAN PELAJARAN       Mel Pendau         Tempat Bertugas ::       SURUHANIJAYA PERKHIDMATAN PELAJARAN       Mel Pendau         Tempat Bertugas ::       SURUHANIJAYA PERKHIDMATAN PELAJARAN       Mel Pendau         Tempat Bertugas ::       SURUHANIJAYA PERKHIDMATAN PELAJARAN       Mel Pendau         Tempat Bertugas ::       SURUHANIJAYA PERKHIDMATAN PELAJARAN       Mel Pendau         Tempat Bertugas ::       SURUHANIJAYA PERKHIDMATAN PELAJARAN       Mel Pendau         Tempat Bertugas ::       SURUHANIJAYA PERKHIDMATAN PELAJARAN       Mel Pendau         Tempat Bertugas ::       Suruhani Antani Bertugas ::       Tempat Pendau         Tempat Bertugas ::       Suruhani Antani Bertugas ::       Tempat Pendau         Tempat Bertugas ::       Tempat Bertugas ::       Tempat Pendau         Tempat Pendau       Mel Pendau       Mega melani       Melani Melani         Tempat Pendau       Melani Melani Melani Melani Melani Melani Melani Melani Melani Melani Melani Melani Melani Melani Melani Melani Melani Melani Melani Melani Melani Melani Melani Melani Melani Melani Melani Melani Melani Mel</td><td>No Kad Pengenalan (Ban/Lams) : 900731252940       Pelmantu Pendantu Pendata Salam Nore (Pendantata Pendantu Pendantu</td><td>Mode Ampennalan (Baru/Lama);         190713125540         Medianti (Gred : PEMBANTU PENGUNUSAN HURID GRED N17         Tempa Bertugas : SURUHANJAYA PERKHIDMATAN PELAJARAN             Winter Statik Lantikan Sekarang;         SURUHANJAYA PERKHIDMATAN PELAJARAN             Winter Statik Lantikan Sekarang;         SURUHANJAYA PERKHIDMATAN PELAJARAN             Winter Statik Lantikan Sekarang;         SURUHANJAYA PERKHIDMATAN PELAJARAN             Winter Statik Lantikan Sekarang;         Suruhanja Statikang         Suruhanja Statikange         Suruhanja Statikang</td><td>No: Kad Pengenalan (Baru/Lama) ;       00713125940       PEMBATU PENGURUSAN MURID GRED N17         Jawatan / Gred :       PEMBATU PENGURUSAN MURID GRED N17       Pelsana         Tempat Bertugas :       SURUHANDAYA PERKHIDMATAN PELADARAN       Pelsana         DOKUMEN YANG DEPERLUAM       SURUHANDAYA PERKHIDMATAN PELADARAN       Pelsana         Dokumen Yang Deperkuam       Fels Pelsana       Fels Pelsana         Tempat Bertugas :       SURUHANDAYA PERKHIDMATAN PELADARAN       Fels Pelsana         Dokumen Yang Deperkuam       Fels Pelsana       Fels Pelsana         Tempat Bertugas Kama Sulai Kelings Pul(d) 1/2012 : Mast Turun Jakkai Kelings       Fels Pelsana       Fels Pelsana         1       Tesh Mendak Som KUSP !       Fels Pelsana       Fels Pelsana       Fels Pelsana         2       Tesh Mendak Som KUSP !       Fels Pelsana       Fels Pelsana       Fels Pelsana         2       Tesh Mendak Som KUSP !       Fels Pelsana       Fels Pelsana       Fels Pelsana         1       Kurus Yang Debadimi :       Fels Pelsana       Fels Pelsana       Fels Pelsana       Fels Pelsana         1       Kurus Yang Debaduk dan Remakin mengkut perturus bekus kasas.       Fels Pelsana       Fels Pelsana       Fels Pelsana       Fels Pelsana         2       Tesh Mendak Som KUSP !       Fels Pelsana       Fels</td><td>No Kad Pengenalan (Baru/Lama) : 00713125940   Jawatan / Gred : PEMBANTU PENGURUSAN MURID GEED N17   Tarikh Lankin Sekarang : 20/002015   Tempa Bertugas : SURUHANJAYA PERKHIDMATAN PELAJARAN      <b>PROMISEN VACUUREE LUKAN Provide Semak Selarang : Control Control Con</b></td><td>In Kad Pengenalan (Baru/Lama): 900713125940   Jawatan / Gred : PERBANTU PENGUNSAN MURID GRED N17   Tarik Lamitan Sakaang :: 25/08/2015   Tempat Bertugas : SURUHANDAYA PERKHIDMATAN PELAJARAN   Penduant Reta Jabatan - Jada Reta Pulation Jada Reta Jabatan - Jada Reta Jabatan - Jada Kala Reta Jabatan - Jabatan - Jabatan Reta Jabatan - Jabatan - J</td><td>No Kad Pengenalan (Baru/Lama): 900713125940     Jarwainan (Gred : PENBANTU PENGUNSAN MURID GRED N17   Tarkih Lankin Sekarang : 25/08/2015     Tarkih Lankin Sekarang :: SURUHANJAYA PERKIHIDMATAN PELAJARAN     DORMEN YMG DIPERLIKAN Perkus: Kana Jabas: - Jabas Keling P.U.(A) 1/2012 : Hust Turni Jabas Keling   Tarkih Lankin Sekarang :: SURUHANJAYA PERKIHIDMATAN PELAJARAN     DORMEN YMG DIPERLIKAN * Roydon   Perkus: Kana Jabas: - Jabas Keling P.U.(A) 1/2012 : Hust Turni Jabas Keling   Tarkih Lankin Sekarang :: * Roydon   Tarkih Lankin Sekarang :: * Roydon   Tarkih Lankin Keling Jabas: - Jabas Keling P.U.(A) 1/2012 : Hust Turni Jabas Keling   ** Tarkih Penkus: Keling Jabas: - Jabas Keling P.U.(A) 1/2012 : Hust Turni Jabas Keling   ** Tarkih Penkus: Keling Jabas: Sign King P.U.(A) 1/2012 : Hust Turni Jabas Keling   ** Tarkih Penkus: Keling Jabas: Sign King P.U.(A) 1/2012 : Hust Turni Jabas Keling   ** Tarkih Penkus: Keling Jabas: Sign King P.U.(A) 1/2012 : Hust Turni Jabas Keling   ** Tarkih Penkus: Keling Jabas: Sign King P.U.(A) 1/2012 : Hust Turni Jabas Keling   ** Tarkih Penkus: Keling Jabas: Sign King P.U.(A) 1/2012 : Hust Turni Jabas Keling   ** Tarkih Penkus: Keling Jabas: Sign King P.U.(A) 1/2012 : Hust Turni Jabas Keling   ** Tarkih Penkus: Keling Jabas: Sign King P.U.(A) 1/2012 : Hust Turni Jabas Keling   ** Tarkih Penkus: Keling Jabas: Sign King P.U.(A) 1/2012 : Hust Turni Jabas Keling   ** Tarkih Penkus: Keling Jabas: Sign King P.U.(A) 1/2012 : Hust Turni Jabas Keling   ** Tarkih Penkus: Keling Jabas: Sign Kin</td><td>No Kad Pengenalan (Baru/Lama): 90713125940     Javidan / Gred : PEMBAATU PENGUNSAN MURID GRED N17   Tarkh Lankin Sekarang : 25/08/2015   Tarkh Lankin Sekarang : SURUHANJAYA PERKHIDMATAN PELAJARAN     DOKMEN YANG DIPERLIAMA   Perkun KUSP/Pencen - Jadai Kelima PU (a) 1/2012 : Mat Turni Jadai Kelima   ************************************</td><td>No Kad Pengenalan (Ban/Lama): 900713125940   Javatan / Gred : 2 PKMBATU PENDBUNGAN MURID GRED N17   Tarkik Lanktan Sekarang: 2 SURUHANJAYA PERKHIDMATAN PELAJARAN     Pertanak   Tarkik Lanktan Sekarang: SURUHANJAYA PERKHIDMATAN PELAJARAN     DORMEEN YANG DIFERLISAN     Pertanak   Tarkik Lanktan Kuta Jabata:   Tarkik Lanktan Kuta Jabata:<td>No Kad Pengenalan (Baru/Lama) : 900713125940   Jarvan Lama Pengenalan (Baru/Lama) :   Jarvan Lama S2000/2015   Tarvan Lama SURUHANJAYA PERKHIDMATAN PELAJARAN   Polocom Polocom Perkama Perkama<!--</td--><td>No. Kad Pengenalan (Baru/Lama) : 900713125940   Javatan / Gred :: PENBANTU PENCBUSUN MURID GED N17   Tarikh Lankin Sekarang :: 25/08/2015   Tarikh Lankin Sekarang :: 5/08/2015   Tarikh Lankin Sekarang :: 5/08/2015   Tarikh Lankin Sekarang :: 5/08/2015   Tarikh Lankin Sekarang :: 5/08/2015   Tarikh Lankin Sekarang :: 5/08/2015   Tarikh Lankin Sekarang :: 5/08/2015   Tarikh Lankin Sekarang :: 5/08/2015   Tarikh Lankin Sekarang :: 5/08/2015   Tarikh Lankin Sekarang :: 5/08/2015   Tarikh Lankin Sekarang :: 5/08/2015   Tarikh Lankin Sekarang :: 5/08/2015   Tarikh Lankin Sekarang :: 5/08/2015   Tarikh Lankin Sekarang :: 5/08/2015   Tarikh Lankin Sekarang :: 7/08/2015   Tarikh Lankin Sekarang :: 7/08/2015   Tarikh Lankin Sekarang :: 7/08/2015   Tarikh Lankin Sekarang :: 7/08/2015   Tarikh Lankin Sekarang :: 7/08/2015   Tarikh Mendak Sim KNSP :: ************************************</td><td>No. Kad Pengenalan (Baru/Lama): 900713125940   Jawiatan / Gred:: PENBANTU PENGURUSAN MURID GRED N17   Tarikh Lantikan Sekarang : 2/06/2015   Tarikh Lantikan Sekarang : 2/06/2015   Tempat Dertugas:: SURUHANJAYA PERKHIDMATAN PELAJARAN   Perklaming :: DOKINEN YANG DIFERLINAN Perklaming :: DOKINEN YANG DIFERLINAN DOKINENG DIAMING :: DOKINENG :: DOKINENG DIAMING :: DOKINENG DIAMING :: DO</td><td>No. Kad Pengenalan (Baru/Lama): 00713125940   Jawatan / Gred : PEMBANTU PENGURUSAN MURID GRED N17   Tarikh Lattikan Sekarang : 2/08/2015   Tempat Bertugas : SURUHANJAYA PERKHIDMATAN PELAJARAN     Obteket Yand Dipetal Man   Note   Peleban Ketaa Jabatan - Jadaal Katiga PJU(A) 1/2012 : Nakt Turun Jadaal Katiga   Peleban Ketaa Jabatan - Jadaal Katiga PJU(A) 1/2012 : Nakt Turun Jadaal Katiga   Peleban Ketaa Jabatan - Jadaal Katiga PJU(A) 1/2012 : Nakt Turun Jadaal Katiga   Peleban Ketaa Jabatan - Jadaal Katiga PJU(A) 1/2012 : Nakt Turun Jadaal Katiga   Peleban Ketaa Jabatan - Jadaal Katiga PJU(A) 1/2012 : Nakt Turun Jadaal Katiga   Peleban Ketaa Jabatan - Jadaal Katiga PJU(A) 1/2012 : Nakt Turun Jadaal Katiga   Peleban Ketaa Jabatan - Jadaal Katiga PJU(A) 1/2012 : Nakt Turun Jadaal Katiga   Peleban Ketaa Jabatan - Jadaal Katiga PJU(A) 1/2012 : Nakt Turun Jadaal Katiga   Peleban Ketaa Jabatan - Jadaal Katiga PJU(A) 1/2012 : Nakt Turun Jadaal Katiga   Peleban Ketaa Jabatan - Jadaal Katiga PJU(A) 1/2012 : Nakt Turun Jadaal Katiga   2.1 Turuh Peleban Ketaa Jabatan - Jadaal Katiga PJU(A) 1/2012 : Nakt Turun Jadaal Katiga   2.2 Turuh Peleban Ketaa Jabatan Pielo Jahatan Ketaa Jabatan Pielo Jahatan Ketaa Jabatan - Jahatan Ketaa Jabatan - Pielo Jahatan Ketaa Jabatan Pielo Jahatan Ketaa Jabatan - Jahatan Jahatan Ketaa Jabatan - Pielo Jahatan Ketaa Jabatan - Pielo Jahatan Jahatan Jahatan Jahatan Jahatan Jahatan Jahatan Jahatan Jahatan Jahatan Jahatan Jahatan Jahatan Jahatan Jahatan Jahatan Jahatan Jahatan Jahatan Jahatan Jahatan Jahatan Jahatan Jahatan Jahatan Jahatan Jahatan Jahatan Jahatan Jahatan Jahatan Jahatan Jahatan Jahatan Jahatan Jahatan Jahatan</td><td>No Kad Pengenalan (Baru/Lama): 900713125940   Jawatan / Gred : PENBANTU PENGUKSAN MURID GRED N17   Tarih Lantikan Sekarang : 25/08/2015   Tempat Bertugas : SURUANNAYA PERKHIDMATAN PELAJARAN</td></td></td></td<></td></td></td></td></td>                                                                                                    | bit Add Pengenalan (Baru/Lams) ; portilizesed   javatan / Gred : pendeantu pendeantu pendeunus Murito GRED N17   Tariki Lantikan Sekarang : 25/08/2015   Taripat Bertugas : SURUHANJAYA PERKHIDMATAN PELAJARAN   PENDEANTU PENdeunus Murito GRED N17 Taripat Bertugas : SURUHANJAYA PERKHIDMATAN PELAJARAN PENDEANTU PENdeunus Murito Gred National Murito State State St                                                                                                    | No Kad Pengenalan (Baru/Lama): 90713125940     No Kad Pengenalan (Baru/Lama): 90713125940     No Kad Pengenalan (Kad Kuda): 90713125940     No Kad Pengenalan (Kad Kuda): 9071012111111111111111111111111111111111                                                                                                    | No kada Pengenalan (Baru/Lama): PEMBANTU PENGURSAN MURID GRED N17   Tarkh. Lattika Sekiran :: S2509.205   Tarpat: Bertugas :: SUBUHANIAYA PERKHIDMATAN PELAJARAN   PEMBANTU PENGURSAN MURID GRED N17 Tarpat: Bertugas :: SUBUHANIAYA PERKHIDMATAN PELAJARAN PEMBANTU PENGURSAN MURID GRED N17 Tarpat: Bertugas :: SUBUHANIAYA PERKHIDMATAN PELAJARAN PEMBANTU PENGURSAN MURID GRED N17 Tarpat: Bertugas :: SUBUHANIAYA PERKHIDMATAN PELAJARAN PEMBANTU PENGURSAN MURID GRED N17 Tarpat: Bertugas :: SUBUHANIAYA PERKHIDMATAN PELAJARAN PEMBANTU PENGURSAN MURID GRED N17 Tarpat: Bertugas :: SUBUHANIAYA PERKHIDMATAN PELAJARAN PEMBANTU PENGURSAN MURID GRED N17 Tarpat: Bertugas :: SUBUHANIAYA PERKHIDMATAN PELAJARAN PEMBANTU PENGURSAN MURID GRED N17 Tarpat: Bertugas :: SUBUHANIAYA PERKHIDMATAN PELAJARAN PENGURSAN MURID GRED N17 Tarpat: Bertugas :: SUBUHANIAYA PERKHIDMATAN PELAJARAN PENGURSAN MURID GRED N17 Tarpat: Bertugas :: SUBUHANIAYA PERKHIDMATAN PELAJARAN PENGURSAN MURID GRED N17 Tarpat: Bertugas :: SUBUHANIAYA PERKHIDMATAN PELAJARAN PENGURSAN MURID GRED N17 Tarpat: Bertugas :: SUBUHANIAYA PERKHIDMATAN PELAJARAN PENGURSAN MURID GRED N17 Tarpat: Bertugas :: SUBUHANIAYA PERKHIDMATAN PELAJARAN SUBUHANIAYA PERKHIDMATAN PELAJARAN Pengunsan Murit :: SUBUHANIAYA PERKHIDMATAN PELAJARAN Pengunsan Pendukatan Cata Bertugas SUBUHANIAN PERCANAN MURID GRED N17 Tarbat :: SUBUHANIA PENGUNSAN PENGUNSAN MURID GRED N1700 BERTUGA GRED N1700 BERTUGA GRED N1700 BERTUGA GRED N1700 BERTUGA GRED N1700 BERTUGA GRED N1700 BERTUGA GRED N1700 BERTUGA GRED N1700 BERTUGA GRED N1700 BERTUGA GRED N1700 BERTUGA GRED N1700 BERTUGA GRED N1700 BERTUGA GRED N1700 BERTUGA GRED N1700 BERTUGA GRED N1                                                                                                    | Note And Pengenalan (Baru/Lama) : 00713125940   Jawatan / Gred : PEMBANTU PENGUNSAN MURID GRED N17   Tarkit. Lamitan Sekarang : 250/02/035   Penduari Keta Jahano - Jakak Ketara 125/06/2015 Penduari Keta Jahano - Jakak Ketara 125/06/2015 : Nat Turu Jakak Ketara 1000 : Englandon dedates feta Jahano - Jakak Ketara 125/06/2015 : Nat Turu Jakak Ketara 1000 : Englandon dedates feta Jahano - Jakak Ketara 1000 : Englandon dedates feta Jahano - Jakak Ketara 1000 : Englandon dedates feta Jahano - Jakak Ketara 1000 : Englandon dedates feta Jahano - Jakak Ketara 1000 : Englandon dedates feta Jahano - Jahano Ketara 1000 : Englandon dedates feta Jahano - Jahano Ketara 1000 : Englandon dedates : Englandon - Jahano Ketara 1000 : Englandon dedates : Englandon - Jahano Ketara 1000 : Englandon dedates : Englandon - Jahano Ketara 1000 : Englandon dedates : Englandon - Jahano Ketara 1000 : Englandon dedates : Englandon - Jahano Ketara 1000 : Englandon dedates : Englandon - Jahano Ketara 1000 : Englandon dedates : Englandon - Jahano Ketara 1000 : Englandon dedates : Englandon - Jahano Ketara 1000 : En                                                                                                    | Akad Pengenalan (Baru/Lama): 90713125940   Jawatan / Gred : PEMBANTU PENGUNUSAN MURID GRED N17   Tariki. Entitian Sekarang: 25/06/2015   Tempat Bertugas :: SURUHANJAYA PERKHIDMATAN PELAJARAN   Penduar Maia Sekarang: Contraction Secara Defaultion Secara Defaultion Defaultion Defaultion                                                                                                    | No Kada Pengenalah (Baru/Lama): 907.13125940   Jarushing Jarushing J                                      | Note Add Pengenalah (Baru/Lama): PO0713125940     Note Add Pengenalah (Baru/Lama): PO0713125940     Note Add Pengenalah (Baru/Lama): PO0713125940     Note Add Pengenalah (Baru/Lama): PO0713125940     Note Add Pengenalah (Baru/Lama): PO0713125940     Note Add Pengenalah (Baru/Lama): PO0713125940     Note Add Pengenalah (Baru/Lama): PO0713125940     Note Add Pengenalah (Baru/Lama): PO0713125940     Note Add Pengenalah (Baru/Lama): PO0713125940     Note Add Pengenalah (Baru/Lama): PO0713125940     Note Add Pengenalah (Baru/Lama): PO0714125940     Note Add Pengenalah (Baru/Lama): Po0714125940     Note Add Pengenalah (Baru/Lama): Po0714125940     Note Add Pengenalah (Baru/Lama): Po0714125940     Note Add Pengenalah (Baru/Lama): Po0714125940     Note Add Pengenalah (Baru/Lama): Po0714125940     Note Add Pengenalah (Baru/Lama): Po0714125940     Note Add Pengenalah (Baru/Lama): Po0714125940     Note Add Pengenalah (Baru/Lama): Po0714125940     Note Add Pengenalah (Baru/Lama): Po0714125940     Note Add Pengenalah (Baru/Lama): Po0714125940     Note Add Pengenalah (Baru/Lama): Po0714115940     Note Add Pengenalah (Baru/Lama): Po0714115940     Note Add Pengenalah (Baru/Lama): Po0714115940 <td>No Kad Pengenalan (Baru/Lama) ; 900713125940   Jarden / Gred : PPEMANTU PENGURUSAN MURID GRED N27   Tarkib Latika Sekarang : SUBUHANJAYA PERKHIDMATAN PELAJARAN   <b>Other Pengenalan (Baru/Lama) : SUBUHANJAYA PERKHIDMATAN PELAJARAN Other Pengenalan (Baru/Lama) : SUBUHANJAYA PERKHIDMATAN PELAJARAN Other Pengenalan (Baru/Lama) : SUBUHANJAYA PERKHIDMATAN PELAJARAN Other Pengenalan (Baru/Lama) : SUBUHANJAYA PERKHIDMATAN PELAJARAN Other Pengenalan (Baru/Lama) : SUBUHANJAYA PERKHIDMATAN PELAJARAN Other Pengenalan (Baru/Lama) : SUBUHANJAYA PERKHIDMATAN PELAJARAN Other Pengenalan (Baru/Lama) : SUBUHANJAYA PERKHIDMATAN PELAJARAN Other Pengenalan (Baru/Lama) : Subuhan Pulaya (Balu) : Subuhan Pulaya (Balu) : Subuhan Pul</b></td> <td>No Ked Pengenalan (Baru/Lama) : 90213125940     Add Pengenalan (Baru/Lama) : 90213125940     No Ked Pengenalan (Baru/Lama) : 90213125940     No Ked Pengenalan (Baru/Lama) : 90213125940                                                                                             <!--</td--><td>No Kad Pengenalan (Baru/Lama): 9007.13125940   Janatan / Gred :: PERBANTU PENGUSAN MURID GRED N17   Tarishi Latisha Saktarang :: 25/08/2015   Tarishi Latisha Saktarang :: 25/08/2015   Tarishi Latisha Saktarang :: 25/08/2015   Tarishi Latisha Saktarang :: 25/08/2015   Tarishi Latisha Saktarang :: 25/08/2015   Tarishi Latisha Saktarang :: 25/08/2015   Tarishi Latisha Saktarang :: 25/08/2015   Tarishi Latisha Saktarang :: 25/08/2015   Tarishi Latisha Saktarang :: 20/08/2014   Tarishi Latisha Saktarang :: 20/08/2014   Tarishi Latisha Saktarang :: 20/08/2014   Tarishi Latisha Saktarang :: 20/08/2014   Tarishi Latisha Saktarang :: 20/08/2014   Tarishi Latisha Saktarang :: 20/08/2014   Tarishi Matsika Matara Matara Mat</td><td>No Kade Pengenalan (Barru/Lama): PEMBANTU PENGURSAN MURID GRED N17   Tarikh Latitika Sakaran :: S2508/2015   Tempat Bertugas : SURUHANJAYA PERKHIDMATAN PELAJARAN     Penduant Kade Jabatan: - Jadat Keinge penduang Kade Jabatan: - Jahat Keinge penduang Kade Jabatan: - Jahat Keinge penduang Kade Jabatan: - Jabatan Keinge penduang Kade Jabatan: - Jabatan Keinge penduang Kade Jabatan:</td><td>Image: Second Second Secon</td><td>No Kad Pengenalan (Beru/Lama): 9007.312.52.940   Java Lan / Gred : PERBANTU PENGUNSAN MURID GRED N17   Tarkih Lanika Sekarang: 25008/2015   Tarpat Bertugas: SURUHANJAYA PERKHIDMATAN PELAJARAN   Penkaran Kata Jabar (Mg) (J2012: Hust Turn) Jabar Keligi ungegete Kata Keligi ungegete Kata Jabar (Mg) (J2012: Hust Turn) Jabar Keligi ungegete Kata Jabar (Mg) (J2012: Hust Turn) Jabar (J2012)</td><td>Image: Start All Card Card Designed and (Barry/Lama): 90713325940   Image: Start All Card Card Card Card Card Card Card Card</td><td>No Kad Pengenalan (Baru/Lama): 90713122940     No Kad Pengenalan (Baru/Lama): 90703122940     No Kad Pengenalan (Baru/Lama): 90703122940     No Kad Pengenalan (Baru/Lama): 90703122940     No Kad Pengenalan (Baru/Lama): 90703122940     No Kad Pengenalan (Baru/Lama): 90703122940     No Kad Pengenalan (Baru/Lama): 90703122940     No Kad Pengenalan (Baru/Lama): 90703122940     No Kad Pengenalan (Baru/Lama): 9070312940     No Kad Pengenalan (Baru/Lama): 9070312940 <td>No Kad Pengenalan (Baru/Lama): 9007.13125940   Jaraki Lantika Sekarang: 25/06/2015   Taraki Lantika Sekarang: 25/06/2015   Taraki Lantika Sekarang: 25/06/2015   Taraki Lantika Sekarang: 25/06/2015   Taraki Lantika Sekarang: 25/06/2015   Taraki Lantika Sekarang: 25/06/2015   Taraki Lantika Sekarang: 25/06/2015   Taraki Lantika Sekarang: 25/06/2015   Taraki Lantika Sekarang: 25/06/2015   Taraki Lantika Sekarang: 25/06/2015   Taraki Lantika Sekarang: 1   Taraki Lantika Sekarang: 1   Taraki Lantika Sekarang</td><td>No Kad Pengenalan (Baru/Lama): 9007.13.22.9940     Jargenalari / Gred: PEMBANTU PENGUNAN MURID GRED N17     Tarkih Lanktan Selarang: 25/09/2015   Tempat Bertugas :: SURUHANJAYA PERKHIDMATAN PELAJARAN     Observer Ander Optimization Selarang Perkelana     Tempat Bertugas :: SURUHANJAYA PERKHIDMATAN PELAJARAN     Observer Ander Optimization Selarang     Tempat Bertugas :: SURUHANJAYA PERKHIDMATAN PELAJARAN     Observer Ander Optimization Selarang     Tempat Bertugas :: SURUHANJAYA PERKHIDMATAN PELAJARAN     Observer Ander Optimization Selarang     Tempat Bertugas :: SURUHANJAYA PERKHIDMATAN PELAJARAN        Observer Ander Optimization Selarang</td><td>No Kad Pengenalan (Baru/Lama) : POD/11125940   Jawatan / Griden Sekarang : 25/09/2015   Terih Lamitan Garta Sekarang : 25/09/2015   Terih Lamitan Garta Sekarang : 25/09/2015   Terih Lamitan Garta Sekarang : SURUHANDAYA PERKHIDMATAN PELAJARAN   Dockret Make Distants: Saka Valation: Saka Valation: Saka Valat</td><td>No Kad Pengendain (Baru/Lams) :       POD/11125340       Pelebahrup Pengunangan (Baru/Lams) :       Pelebahrup Pengunangan (Baru/Lams) :       Pelebahrup Pelebahrup Pelebahrup Pelebahrup Pelebahrup Pelebahrup Pe</td><td>No Kad Pengenalan (Baru/Lama) : 90213125940     No Kad Pengenalan (Baru/Lama) : 90213125940     No Kad Pen</td><td>New Constraint</td><td>No Kad Pengenalan (Baru/Lama): 90213125940     No Kad Pengenalan (Baru/Lama): 90213125940     No Kad Pengenalan (Baru/Lama): 90213125940     No Kad Pengenalan (Baru/Lama): 90213125940     No Kad Pengenalan (Baru/Lama): 90213125940     No Kad Pengenalan (Baru/Lama): 90213125940     No Kad Pengenalan (Baru/Lama): 90213125940     No Kad Pengenalan (Baru/Lama): 90213125940     No Kad Pengenalan (Baru/Lama): 90213125940     No Kad Pengenalan (Baru/Lama): 92500/2015     No Kad Pengenalan (Baru/Lama): 92500/2015     No Kad Pengenalan (Baru/Lama): 92500/2015     No Kad Pengenalan (Baru/Lama): 92500/2015     No Kad Pengenalan (Baru/Lama): 92500/2015     No Kad Pengenalan (Baru/Lama): 92500/2015     No Kad Pengenalan (Baru/Lama): 92500/2015     No Kad Pengenalan (Baru/Lama): 92500/2015     No Kad Pengenalan (Baru/Lama): 92500/2015     No Kad Pengenalan (Baru/Lama): 92500/2015     No Kad Pengenalan (Baru/Lama): 92500/2015     Pengenalan (Baru/Lama): 92500/2015     No Kad Pengenalan (Baru/Lama): 92500/2015     No Kad Pengenalan (Baru/Lama): 92500/2016     No Kad Pengenalan (Baru/Lama): 92500/2016     No Kad Pengenalan (Baru/Lama): 92500/2016  <td>Namedia (Baru/Lama): 900713125940     Namedia / Gred : PERMANTU PENGUNAN MURID GRED N27   Tarkih Lamkin Sekarang: Sultu HANJAYA PERKHIDMATAN PELAJARAN Pengua Bertugas :: SULU HANJAYA PERKHIDMATAN PELAJARAN Pengua Bertugas :: SULU HANJAYA PERKHIDMATAN PELAJARAN Pengua Bertugas :: SULU HANJAYA PERKHIDMATAN PELAJARAN Pengua Bertugas :: SULU HANJAYA PERKHIDMATAN PELAJARAN Pengua Bertugas :: SULU HANJAYA PERKHIDMATAN PELAJARAN Pengua Bertugas :: SULU HANJAYA PERKHIDMATAN PELAJARAN Pengua Bertugas :: SULU HANJAYA PERKHIDMATAN PELAJARAN Pengua Bertugas :: SULU HANJAYA PERKHIDMATAN PELAJARAN Pengua Bertugas :: SULU HANJAYA PERKHIDMATAN PELAJARAN Pengua Bertugas :: SULU HANJAYA PERKHIDMATAN PELAJARAN Pengua Bertugas :: SULU HANJAYA PERKHIDMATAN PELAJARAN Pengua Bertugas :: SULU HANJAYA PERKHIDMATAN PELAJARAN Pengua Bertugas :: SULU HANJAYA PERKHIDMATAN PELAJARAN Pengua Bertugas :: Pengua Bertugas ::</td><td>No Kad Pengenalan (Baru/Lama) : 907.3125940<br/>Jawatan / Gred : PEMBANTU PENGUUUSAN MURID GRED N17<br/>Tempat Bertugas : SUBUHANIAYA PERKHIDMATAN PELAJARAN<br/>No Kad Pengenalan Sekarang :: 2008/2015<br/>Tempat Bertugas : SUBUHANIAYA PERKHIDMATAN PELAJARAN<br/>No Kad Pengenalan Sekarang :: 2008/2015<br/>Tempat Bertugas :: SUBUHANIAYA PERKHIDMATAN PELAJARAN<br/>No Kad Pengenalan Sekarang :: 2008/2012 : Nuk Turun Jakai Kelas<br/>Pengenalam Pengenalan Kelas Jakai Kelas Jakai Kelas Jakai Kelas<br/>Pengenalam Pengenalam Relas Jakai Kelas Jakai Kelas Jakai Kelas<br/>Pengenalam Pengenalam Relas Jakai Kelas Jakai Kelas Jakai Kelas<br/>Pengenalam Pengenalam Relas Jakai Kelas Jakai Kelas Jakai Kelas<br/>Pengenalam Pengenalam Relas Jakai Kelas Jakai Kelas Jakai Kelas<br/>Pengenalam Pengenalam Relas Jakai Kelas Jakai Kelas Jakai Kelas<br/>Pengenalam Pengenalam Relas Jakai Kelas Jakai Kelas Jakai Kelas<br/>Pengenalam Pengenalam Relas Jakai Kelas Jakai Kelas Jakai Kelas<br/>Pengenalam Pengenalam Relas Jakai Kelas Jakai Kelas Jakai Kelas<br/>Pengenalam Pengenalam Relas Jakai Kelas Jakai Kelas Jakai Kelas<br/>Pengenalam Pengenalam Relas Jakai Kelas Jakai Kelas Jakai Kelas<br/>Pengenalam Pengenalam Relas Jakai Kelas Jakai Kelas Jakai Kelas<br/>Pengenalam Pengenalam Relas Jakai Kelas Jakai Kelas Ja</td><td>No Kad Pengeenalan (Baru/Lams) : 9007.312.559-0       Ref. Produ         Jawatan / Gred : PEMBANTU PENGURUSAN MURID GRED N17       Teles Senak         Tarihi Lantikan Sekarang : 25/09/2015       Tempat Bertugas : SURUHANJAYA PERKHIDMATAN PELAJARAN         Tarihi Lantikan Sekarang : 25/09/2012 : Nat Turun 28/09/10/102 : Nat Turun 28/09/10/102 : Nat Turun 28/0</td><td>No Kad Pengenalan (Baru/Lama) : 900713125940<br/>Jawatan / Gred : PEMBANTU PENGURUSAN MURID GRED N17<br/>Tempat Bertugas : SURUHANJAYA PERKHIDMATAN PELAJARAN</td><td>No. Kad Pengenalah (Baru/Lama); 900713122940   Jawatan / Gred : PEMBATU PENGURUSAN MURID GRED N17   Tempat Bertugas : SURUHANUAYA PERKHIDMATAN PELAJARAN   No.   No.   <td< td=""><td>No Kad Pengendain (Baru/Lams):       90073125590       Mel Pendau         Javata / Gred :       PEMBANTU PENGURUSAN MURID GRED N17       Mel Pendau         Tempat Bertugas ::       SURUHANIJAYA PERKHIDMATAN PELAJARAN       Mel Pendau         Tempat Bertugas ::       SURUHANIJAYA PERKHIDMATAN PELAJARAN       Mel Pendau         Tempat Bertugas ::       SURUHANIJAYA PERKHIDMATAN PELAJARAN       Mel Pendau         Tempat Bertugas ::       SURUHANIJAYA PERKHIDMATAN PELAJARAN       Mel Pendau         Tempat Bertugas ::       SURUHANIJAYA PERKHIDMATAN PELAJARAN       Mel Pendau         Tempat Bertugas ::       SURUHANIJAYA PERKHIDMATAN PELAJARAN       Mel Pendau         Tempat Bertugas ::       SURUHANIJAYA PERKHIDMATAN PELAJARAN       Mel Pendau         Tempat Bertugas ::       SURUHANIJAYA PERKHIDMATAN PELAJARAN       Mel Pendau         Tempat Bertugas ::       Suruhani Antani Bertugas ::       Tempat Pendau         Tempat Bertugas ::       Suruhani Antani Bertugas ::       Tempat Pendau         Tempat Bertugas ::       Tempat Bertugas ::       Tempat Pendau         Tempat Pendau       Mel Pendau       Mega melani       Melani Melani         Tempat Pendau       Melani Melani Melani Melani Melani Melani Melani Melani Melani Melani Melani Melani Melani Melani Melani Melani Melani Melani Melani Melani Melani Melani Melani Melani Melani Melani Melani Melani Melani Mel</td><td>No Kad Pengenalan (Ban/Lams) : 900731252940       Pelmantu Pendantu Pendata Salam Nore (Pendantata Pendantu Pendantu</td><td>Mode Ampennalan (Baru/Lama);         190713125540         Medianti (Gred : PEMBANTU PENGUNUSAN HURID GRED N17         Tempa Bertugas : SURUHANJAYA PERKHIDMATAN PELAJARAN             Winter Statik Lantikan Sekarang;         SURUHANJAYA PERKHIDMATAN PELAJARAN             Winter Statik Lantikan Sekarang;         SURUHANJAYA PERKHIDMATAN PELAJARAN             Winter Statik Lantikan Sekarang;         SURUHANJAYA PERKHIDMATAN PELAJARAN             Winter Statik Lantikan Sekarang;         Suruhanja Statikang         Suruhanja Statikange         Suruhanja Statikang</td><td>No: Kad Pengenalan (Baru/Lama) ;       00713125940       PEMBATU PENGURUSAN MURID GRED N17         Jawatan / Gred :       PEMBATU PENGURUSAN MURID GRED N17       Pelsana         Tempat Bertugas :       SURUHANDAYA PERKHIDMATAN PELADARAN       Pelsana         DOKUMEN YANG DEPERLUAM       SURUHANDAYA PERKHIDMATAN PELADARAN       Pelsana         Dokumen Yang Deperkuam       Fels Pelsana       Fels Pelsana         Tempat Bertugas :       SURUHANDAYA PERKHIDMATAN PELADARAN       Fels Pelsana         Dokumen Yang Deperkuam       Fels Pelsana       Fels Pelsana         Tempat Bertugas Kama Sulai Kelings Pul(d) 1/2012 : Mast Turun Jakkai Kelings       Fels Pelsana       Fels Pelsana         1       Tesh Mendak Som KUSP !       Fels Pelsana       Fels Pelsana       Fels Pelsana         2       Tesh Mendak Som KUSP !       Fels Pelsana       Fels Pelsana       Fels Pelsana         2       Tesh Mendak Som KUSP !       Fels Pelsana       Fels Pelsana       Fels Pelsana         1       Kurus Yang Debadimi :       Fels Pelsana       Fels Pelsana       Fels Pelsana       Fels Pelsana         1       Kurus Yang Debaduk dan Remakin mengkut perturus bekus kasas.       Fels Pelsana       Fels Pelsana       Fels Pelsana       Fels Pelsana         2       Tesh Mendak Som KUSP !       Fels Pelsana       Fels</td><td>No Kad Pengenalan (Baru/Lama) : 00713125940   Jawatan / Gred : PEMBANTU PENGURUSAN MURID GEED N17   Tarikh Lankin Sekarang : 20/002015   Tempa Bertugas : SURUHANJAYA PERKHIDMATAN PELAJARAN      <b>PROMISEN VACUUREE LUKAN Provide Semak Selarang : Control Control Con</b></td><td>In Kad Pengenalan (Baru/Lama): 900713125940   Jawatan / Gred : PERBANTU PENGUNSAN MURID GRED N17   Tarik Lamitan Sakaang :: 25/08/2015   Tempat Bertugas : SURUHANDAYA PERKHIDMATAN PELAJARAN   Penduant Reta Jabatan - Jada Reta Pulation Jada Reta Jabatan - Jada Reta Jabatan - Jada Kala Reta Jabatan - Jabatan - Jabatan Reta Jabatan - Jabatan - J</td><td>No Kad Pengenalan (Baru/Lama): 900713125940     Jarwainan (Gred : PENBANTU PENGUNSAN MURID GRED N17   Tarkih Lankin Sekarang : 25/08/2015     Tarkih Lankin Sekarang :: SURUHANJAYA PERKIHIDMATAN PELAJARAN     DORMEN YMG DIPERLIKAN Perkus: Kana Jabas: - Jabas Keling P.U.(A) 1/2012 : Hust Turni Jabas Keling   Tarkih Lankin Sekarang :: SURUHANJAYA PERKIHIDMATAN PELAJARAN     DORMEN YMG DIPERLIKAN * Roydon   Perkus: Kana Jabas: - Jabas Keling P.U.(A) 1/2012 : Hust Turni Jabas Keling   Tarkih Lankin Sekarang :: * Roydon   Tarkih Lankin Sekarang :: * Roydon   Tarkih Lankin Keling Jabas: - Jabas Keling P.U.(A) 1/2012 : Hust Turni Jabas Keling   ** Tarkih Penkus: Keling Jabas: - Jabas Keling P.U.(A) 1/2012 : Hust Turni Jabas Keling   ** Tarkih Penkus: Keling Jabas: Sign King P.U.(A) 1/2012 : Hust Turni Jabas Keling   ** Tarkih Penkus: Keling Jabas: Sign King P.U.(A) 1/2012 : Hust Turni Jabas Keling   ** Tarkih Penkus: Keling Jabas: Sign King P.U.(A) 1/2012 : Hust Turni Jabas Keling   ** Tarkih Penkus: Keling Jabas: Sign King P.U.(A) 1/2012 : Hust Turni Jabas Keling   ** Tarkih Penkus: Keling Jabas: Sign King P.U.(A) 1/2012 : Hust Turni Jabas Keling   ** Tarkih Penkus: Keling Jabas: Sign King P.U.(A) 1/2012 : Hust Turni Jabas Keling   ** Tarkih Penkus: Keling Jabas: Sign King P.U.(A) 1/2012 : Hust Turni Jabas Keling   ** Tarkih Penkus: Keling Jabas: Sign King P.U.(A) 1/2012 : Hust Turni Jabas Keling   ** Tarkih Penkus: Keling Jabas: Sign King P.U.(A) 1/2012 : Hust Turni Jabas Keling   ** Tarkih Penkus: Keling Jabas: Sign Kin</td><td>No Kad Pengenalan (Baru/Lama): 90713125940     Javidan / Gred : PEMBAATU PENGUNSAN MURID GRED N17   Tarkh Lankin Sekarang : 25/08/2015   Tarkh Lankin Sekarang : SURUHANJAYA PERKHIDMATAN PELAJARAN     DOKMEN YANG DIPERLIAMA   Perkun KUSP/Pencen - Jadai Kelima PU (a) 1/2012 : Mat Turni Jadai Kelima   ************************************</td><td>No Kad Pengenalan (Ban/Lama): 900713125940   Javatan / Gred : 2 PKMBATU PENDBUNGAN MURID GRED N17   Tarkik Lanktan Sekarang: 2 SURUHANJAYA PERKHIDMATAN PELAJARAN     Pertanak   Tarkik Lanktan Sekarang: SURUHANJAYA PERKHIDMATAN PELAJARAN     DORMEEN YANG DIFERLISAN     Pertanak   Tarkik Lanktan Kuta Jabata:   Tarkik Lanktan Kuta Jabata:<td>No Kad Pengenalan (Baru/Lama) : 900713125940   Jarvan Lama Pengenalan (Baru/Lama) :   Jarvan Lama S2000/2015   Tarvan Lama SURUHANJAYA PERKHIDMATAN PELAJARAN   Polocom Polocom Perkama Perkama<!--</td--><td>No. Kad Pengenalan (Baru/Lama) : 900713125940   Javatan / Gred :: PENBANTU PENCBUSUN MURID GED N17   Tarikh Lankin Sekarang :: 25/08/2015   Tarikh Lankin Sekarang :: 5/08/2015   Tarikh Lankin Sekarang :: 5/08/2015   Tarikh Lankin Sekarang :: 5/08/2015   Tarikh Lankin Sekarang :: 5/08/2015   Tarikh Lankin Sekarang :: 5/08/2015   Tarikh Lankin Sekarang :: 5/08/2015   Tarikh Lankin Sekarang :: 5/08/2015   Tarikh Lankin Sekarang :: 5/08/2015   Tarikh Lankin Sekarang :: 5/08/2015   Tarikh Lankin Sekarang :: 5/08/2015   Tarikh Lankin Sekarang :: 5/08/2015   Tarikh Lankin Sekarang :: 5/08/2015   Tarikh Lankin Sekarang :: 5/08/2015   Tarikh Lankin Sekarang :: 7/08/2015   Tarikh Lankin Sekarang :: 7/08/2015   Tarikh Lankin Sekarang :: 7/08/2015   Tarikh Lankin Sekarang :: 7/08/2015   Tarikh Lankin Sekarang :: 7/08/2015   Tarikh Mendak Sim KNSP :: ************************************</td><td>No. Kad Pengenalan (Baru/Lama): 900713125940   Jawiatan / Gred:: PENBANTU PENGURUSAN MURID GRED N17   Tarikh Lantikan Sekarang : 2/06/2015   Tarikh Lantikan Sekarang : 2/06/2015   Tempat Dertugas:: SURUHANJAYA PERKHIDMATAN PELAJARAN   Perklaming :: DOKINEN YANG DIFERLINAN Perklaming :: DOKINEN YANG DIFERLINAN DOKINENG DIAMING :: DOKINENG :: DOKINENG DIAMING :: DOKINENG DIAMING :: DO</td><td>No. Kad Pengenalan (Baru/Lama): 00713125940   Jawatan / Gred : PEMBANTU PENGURUSAN MURID GRED N17   Tarikh Lattikan Sekarang : 2/08/2015   Tempat Bertugas : SURUHANJAYA PERKHIDMATAN PELAJARAN     Obteket Yand Dipetal Man   Note   Peleban Ketaa Jabatan - Jadaal Katiga PJU(A) 1/2012 : Nakt Turun Jadaal Katiga   Peleban Ketaa Jabatan - Jadaal Katiga PJU(A) 1/2012 : Nakt Turun Jadaal Katiga   Peleban Ketaa Jabatan - Jadaal Katiga PJU(A) 1/2012 : Nakt Turun Jadaal Katiga   Peleban Ketaa Jabatan - Jadaal Katiga PJU(A) 1/2012 : Nakt Turun Jadaal Katiga   Peleban Ketaa Jabatan - Jadaal Katiga PJU(A) 1/2012 : Nakt Turun Jadaal Katiga   Peleban Ketaa Jabatan - Jadaal Katiga PJU(A) 1/2012 : Nakt Turun Jadaal Katiga   Peleban Ketaa Jabatan - Jadaal Katiga PJU(A) 1/2012 : Nakt Turun Jadaal Katiga   Peleban Ketaa Jabatan - Jadaal Katiga PJU(A) 1/2012 : Nakt Turun Jadaal Katiga   Peleban Ketaa Jabatan - Jadaal Katiga PJU(A) 1/2012 : Nakt Turun Jadaal Katiga   Peleban Ketaa Jabatan - Jadaal Katiga PJU(A) 1/2012 : Nakt Turun Jadaal Katiga   2.1 Turuh Peleban Ketaa Jabatan - Jadaal Katiga PJU(A) 1/2012 : Nakt Turun Jadaal Katiga   2.2 Turuh Peleban Ketaa Jabatan Pielo Jahatan Ketaa Jabatan Pielo Jahatan Ketaa Jabatan - Jahatan Ketaa Jabatan - Pielo Jahatan Ketaa Jabatan Pielo Jahatan Ketaa Jabatan - Jahatan Jahatan Ketaa Jabatan - Pielo Jahatan Ketaa Jabatan - Pielo Jahatan Jahatan Jahatan Jahatan Jahatan Jahatan Jahatan Jahatan Jahatan Jahatan Jahatan Jahatan Jahatan Jahatan Jahatan Jahatan Jahatan Jahatan Jahatan Jahatan Jahatan Jahatan Jahatan Jahatan Jahatan Jahatan Jahatan Jahatan Jahatan Jahatan Jahatan Jahatan Jahatan Jahatan Jahatan Jahatan Jahatan</td><td>No Kad Pengenalan (Baru/Lama): 900713125940   Jawatan / Gred : PENBANTU PENGUKSAN MURID GRED N17   Tarih Lantikan Sekarang : 25/08/2015   Tempat Bertugas : SURUANNAYA PERKHIDMATAN PELAJARAN</td></td></td></td<></td></td></td></td> | No Kad Pengenalan (Baru/Lama) ; 900713125940   Jarden / Gred : PPEMANTU PENGURUSAN MURID GRED N27   Tarkib Latika Sekarang : SUBUHANJAYA PERKHIDMATAN PELAJARAN <b>Other Pengenalan (Baru/Lama) : SUBUHANJAYA PERKHIDMATAN PELAJARAN Other Pengenalan (Baru/Lama) : SUBUHANJAYA PERKHIDMATAN PELAJARAN Other Pengenalan (Baru/Lama) : SUBUHANJAYA PERKHIDMATAN PELAJARAN Other Pengenalan (Baru/Lama) : SUBUHANJAYA PERKHIDMATAN PELAJARAN Other Pengenalan (Baru/Lama) : SUBUHANJAYA PERKHIDMATAN PELAJARAN Other Pengenalan (Baru/Lama) : SUBUHANJAYA PERKHIDMATAN PELAJARAN Other Pengenalan (Baru/Lama) : SUBUHANJAYA PERKHIDMATAN PELAJARAN Other Pengenalan (Baru/Lama) : Subuhan Pulaya (Balu) : Subuhan Pulaya (Balu) : Subuhan Pul</b>                                                                                                    | No Ked Pengenalan (Baru/Lama) : 90213125940     Add Pengenalan (Baru/Lama) : 90213125940     No Ked Pengenalan (Baru/Lama) : 90213125940     No Ked Pengenalan (Baru/Lama) : 90213125940 </td <td>No Kad Pengenalan (Baru/Lama): 9007.13125940   Janatan / Gred :: PERBANTU PENGUSAN MURID GRED N17   Tarishi Latisha Saktarang :: 25/08/2015   Tarishi Latisha Saktarang :: 25/08/2015   Tarishi Latisha Saktarang :: 25/08/2015   Tarishi Latisha Saktarang :: 25/08/2015   Tarishi Latisha Saktarang :: 25/08/2015   Tarishi Latisha Saktarang :: 25/08/2015   Tarishi Latisha Saktarang :: 25/08/2015   Tarishi Latisha Saktarang :: 25/08/2015   Tarishi Latisha Saktarang :: 20/08/2014   Tarishi Latisha Saktarang :: 20/08/2014   Tarishi Latisha Saktarang :: 20/08/2014   Tarishi Latisha Saktarang :: 20/08/2014   Tarishi Latisha Saktarang :: 20/08/2014   Tarishi Latisha Saktarang :: 20/08/2014   Tarishi Matsika Matara Matara Mat</td> <td>No Kade Pengenalan (Barru/Lama): PEMBANTU PENGURSAN MURID GRED N17   Tarikh Latitika Sakaran :: S2508/2015   Tempat Bertugas : SURUHANJAYA PERKHIDMATAN PELAJARAN     Penduant Kade Jabatan: - Jadat Keinge penduang Kade Jabatan: - Jahat Keinge penduang Kade Jabatan: - Jahat Keinge penduang Kade Jabatan: - Jabatan Keinge penduang Kade Jabatan: - Jabatan Keinge penduang Kade Jabatan:</td> <td>Image: Second Second Secon</td> <td>No Kad Pengenalan (Beru/Lama): 9007.312.52.940   Java Lan / Gred : PERBANTU PENGUNSAN MURID GRED N17   Tarkih Lanika Sekarang: 25008/2015   Tarpat Bertugas: SURUHANJAYA PERKHIDMATAN PELAJARAN   Penkaran Kata Jabar (Mg) (J2012: Hust Turn) Jabar Keligi ungegete Kata Keligi ungegete Kata Jabar (Mg) (J2012: Hust Turn) Jabar Keligi ungegete Kata Jabar (Mg) (J2012: Hust Turn) Jabar (J2012)</td> <td>Image: Start All Card Card Designed and (Barry/Lama): 90713325940   Image: Start All Card Card Card Card Card Card Card Card</td> <td>No Kad Pengenalan (Baru/Lama): 90713122940     No Kad Pengenalan (Baru/Lama): 90703122940     No Kad Pengenalan (Baru/Lama): 90703122940     No Kad Pengenalan (Baru/Lama): 90703122940     No Kad Pengenalan (Baru/Lama): 90703122940     No Kad Pengenalan (Baru/Lama): 90703122940     No Kad Pengenalan (Baru/Lama): 90703122940     No Kad Pengenalan (Baru/Lama): 90703122940     No Kad Pengenalan (Baru/Lama): 9070312940     No Kad Pengenalan (Baru/Lama): 9070312940 <td>No Kad Pengenalan (Baru/Lama): 9007.13125940   Jaraki Lantika Sekarang: 25/06/2015   Taraki Lantika Sekarang: 25/06/2015   Taraki Lantika Sekarang: 25/06/2015   Taraki Lantika Sekarang: 25/06/2015   Taraki Lantika Sekarang: 25/06/2015   Taraki Lantika Sekarang: 25/06/2015   Taraki Lantika Sekarang: 25/06/2015   Taraki Lantika Sekarang: 25/06/2015   Taraki Lantika Sekarang: 25/06/2015   Taraki Lantika Sekarang: 25/06/2015   Taraki Lantika Sekarang: 1   Taraki Lantika Sekarang: 1   Taraki Lantika Sekarang</td><td>No Kad Pengenalan (Baru/Lama): 9007.13.22.9940     Jargenalari / Gred: PEMBANTU PENGUNAN MURID GRED N17     Tarkih Lanktan Selarang: 25/09/2015   Tempat Bertugas :: SURUHANJAYA PERKHIDMATAN PELAJARAN     Observer Ander Optimization Selarang Perkelana     Tempat Bertugas :: SURUHANJAYA PERKHIDMATAN PELAJARAN     Observer Ander Optimization Selarang     Tempat Bertugas :: SURUHANJAYA PERKHIDMATAN PELAJARAN     Observer Ander Optimization Selarang     Tempat Bertugas :: SURUHANJAYA PERKHIDMATAN PELAJARAN     Observer Ander Optimization Selarang     Tempat Bertugas :: SURUHANJAYA PERKHIDMATAN PELAJARAN        Observer Ander Optimization Selarang</td><td>No Kad Pengenalan (Baru/Lama) : POD/11125940   Jawatan / Griden Sekarang : 25/09/2015   Terih Lamitan Garta Sekarang : 25/09/2015   Terih Lamitan Garta Sekarang : 25/09/2015   Terih Lamitan Garta Sekarang : SURUHANDAYA PERKHIDMATAN PELAJARAN   Dockret Make Distants: Saka Valation: Saka Valation: Saka Valat</td><td>No Kad Pengendain (Baru/Lams) :       POD/11125340       Pelebahrup Pengunangan (Baru/Lams) :       Pelebahrup Pengunangan (Baru/Lams) :       Pelebahrup Pelebahrup Pelebahrup Pelebahrup Pelebahrup Pelebahrup Pe</td><td>No Kad Pengenalan (Baru/Lama) : 90213125940     No Kad Pengenalan (Baru/Lama) : 90213125940     No Kad Pen</td><td>New Constraint</td><td>No Kad Pengenalan (Baru/Lama): 90213125940     No Kad Pengenalan (Baru/Lama): 90213125940     No Kad Pengenalan (Baru/Lama): 90213125940     No Kad Pengenalan (Baru/Lama): 90213125940     No Kad Pengenalan (Baru/Lama): 90213125940     No Kad Pengenalan (Baru/Lama): 90213125940     No Kad Pengenalan (Baru/Lama): 90213125940     No Kad Pengenalan (Baru/Lama): 90213125940     No Kad Pengenalan (Baru/Lama): 90213125940     No Kad Pengenalan (Baru/Lama): 92500/2015     No Kad Pengenalan (Baru/Lama): 92500/2015     No Kad Pengenalan (Baru/Lama): 92500/2015     No Kad Pengenalan (Baru/Lama): 92500/2015     No Kad Pengenalan (Baru/Lama): 92500/2015     No Kad Pengenalan (Baru/Lama): 92500/2015     No Kad Pengenalan (Baru/Lama): 92500/2015     No Kad Pengenalan (Baru/Lama): 92500/2015     No Kad Pengenalan (Baru/Lama): 92500/2015     No Kad Pengenalan (Baru/Lama): 92500/2015     No Kad Pengenalan (Baru/Lama): 92500/2015     Pengenalan (Baru/Lama): 92500/2015     No Kad Pengenalan (Baru/Lama): 92500/2015     No Kad Pengenalan (Baru/Lama): 92500/2016     No Kad Pengenalan (Baru/Lama): 92500/2016     No Kad Pengenalan (Baru/Lama): 92500/2016  <td>Namedia (Baru/Lama): 900713125940     Namedia / Gred : PERMANTU PENGUNAN MURID GRED N27   Tarkih Lamkin Sekarang: Sultu HANJAYA PERKHIDMATAN PELAJARAN Pengua Bertugas :: SULU HANJAYA PERKHIDMATAN PELAJARAN Pengua Bertugas :: SULU HANJAYA PERKHIDMATAN PELAJARAN Pengua Bertugas :: SULU HANJAYA PERKHIDMATAN PELAJARAN Pengua Bertugas :: SULU HANJAYA PERKHIDMATAN PELAJARAN Pengua Bertugas :: SULU HANJAYA PERKHIDMATAN PELAJARAN Pengua Bertugas :: SULU HANJAYA PERKHIDMATAN PELAJARAN Pengua Bertugas :: SULU HANJAYA PERKHIDMATAN PELAJARAN Pengua Bertugas :: SULU HANJAYA PERKHIDMATAN PELAJARAN Pengua Bertugas :: SULU HANJAYA PERKHIDMATAN PELAJARAN Pengua Bertugas :: SULU HANJAYA PERKHIDMATAN PELAJARAN Pengua Bertugas :: SULU HANJAYA PERKHIDMATAN PELAJARAN Pengua Bertugas :: SULU HANJAYA PERKHIDMATAN PELAJARAN Pengua Bertugas :: SULU HANJAYA PERKHIDMATAN PELAJARAN Pengua Bertugas :: Pengua Bertugas ::</td><td>No Kad Pengenalan (Baru/Lama) : 907.3125940<br/>Jawatan / Gred : PEMBANTU PENGUUUSAN MURID GRED N17<br/>Tempat Bertugas : SUBUHANIAYA PERKHIDMATAN PELAJARAN<br/>No Kad Pengenalan Sekarang :: 2008/2015<br/>Tempat Bertugas : SUBUHANIAYA PERKHIDMATAN PELAJARAN<br/>No Kad Pengenalan Sekarang :: 2008/2015<br/>Tempat Bertugas :: SUBUHANIAYA PERKHIDMATAN PELAJARAN<br/>No Kad Pengenalan Sekarang :: 2008/2012 : Nuk Turun Jakai Kelas<br/>Pengenalam Pengenalan Kelas Jakai Kelas Jakai Kelas Jakai Kelas<br/>Pengenalam Pengenalam Relas Jakai Kelas Jakai Kelas Jakai Kelas<br/>Pengenalam Pengenalam Relas Jakai Kelas Jakai Kelas Jakai Kelas<br/>Pengenalam Pengenalam Relas Jakai Kelas Jakai Kelas Jakai Kelas<br/>Pengenalam Pengenalam Relas Jakai Kelas Jakai Kelas Jakai Kelas<br/>Pengenalam Pengenalam Relas Jakai Kelas Jakai Kelas Jakai Kelas<br/>Pengenalam Pengenalam Relas Jakai Kelas Jakai Kelas Jakai Kelas<br/>Pengenalam Pengenalam Relas Jakai Kelas Jakai Kelas Jakai Kelas<br/>Pengenalam Pengenalam Relas Jakai Kelas Jakai Kelas Jakai Kelas<br/>Pengenalam Pengenalam Relas Jakai Kelas Jakai Kelas Jakai Kelas<br/>Pengenalam Pengenalam Relas Jakai Kelas Jakai Kelas Jakai Kelas<br/>Pengenalam Pengenalam Relas Jakai Kelas Jakai Kelas Jakai Kelas<br/>Pengenalam Pengenalam Relas Jakai Kelas Jakai Kelas Ja</td><td>No Kad Pengeenalan (Baru/Lams) : 9007.312.559-0       Ref. Produ         Jawatan / Gred : PEMBANTU PENGURUSAN MURID GRED N17       Teles Senak         Tarihi Lantikan Sekarang : 25/09/2015       Tempat Bertugas : SURUHANJAYA PERKHIDMATAN PELAJARAN         Tarihi Lantikan Sekarang : 25/09/2012 : Nat Turun 28/09/10/102 : Nat Turun 28/09/10/102 : Nat Turun 28/0</td><td>No Kad Pengenalan (Baru/Lama) : 900713125940<br/>Jawatan / Gred : PEMBANTU PENGURUSAN MURID GRED N17<br/>Tempat Bertugas : SURUHANJAYA PERKHIDMATAN PELAJARAN</td><td>No. Kad Pengenalah (Baru/Lama); 900713122940   Jawatan / Gred : PEMBATU PENGURUSAN MURID GRED N17   Tempat Bertugas : SURUHANUAYA PERKHIDMATAN PELAJARAN   No.   No.   <td< td=""><td>No Kad Pengendain (Baru/Lams):       90073125590       Mel Pendau         Javata / Gred :       PEMBANTU PENGURUSAN MURID GRED N17       Mel Pendau         Tempat Bertugas ::       SURUHANIJAYA PERKHIDMATAN PELAJARAN       Mel Pendau         Tempat Bertugas ::       SURUHANIJAYA PERKHIDMATAN PELAJARAN       Mel Pendau         Tempat Bertugas ::       SURUHANIJAYA PERKHIDMATAN PELAJARAN       Mel Pendau         Tempat Bertugas ::       SURUHANIJAYA PERKHIDMATAN PELAJARAN       Mel Pendau         Tempat Bertugas ::       SURUHANIJAYA PERKHIDMATAN PELAJARAN       Mel Pendau         Tempat Bertugas ::       SURUHANIJAYA PERKHIDMATAN PELAJARAN       Mel Pendau         Tempat Bertugas ::       SURUHANIJAYA PERKHIDMATAN PELAJARAN       Mel Pendau         Tempat Bertugas ::       SURUHANIJAYA PERKHIDMATAN PELAJARAN       Mel Pendau         Tempat Bertugas ::       Suruhani Antani Bertugas ::       Tempat Pendau         Tempat Bertugas ::       Suruhani Antani Bertugas ::       Tempat Pendau         Tempat Bertugas ::       Tempat Bertugas ::       Tempat Pendau         Tempat Pendau       Mel Pendau       Mega melani       Melani Melani         Tempat Pendau       Melani Melani Melani Melani Melani Melani Melani Melani Melani Melani Melani Melani Melani Melani Melani Melani Melani Melani Melani Melani Melani Melani Melani Melani Melani Melani Melani Melani Melani Mel</td><td>No Kad Pengenalan (Ban/Lams) : 900731252940       Pelmantu Pendantu Pendata Salam Nore (Pendantata Pendantu Pendantu</td><td>Mode Ampennalan (Baru/Lama);         190713125540         Medianti (Gred : PEMBANTU PENGUNUSAN HURID GRED N17         Tempa Bertugas : SURUHANJAYA PERKHIDMATAN PELAJARAN             Winter Statik Lantikan Sekarang;         SURUHANJAYA PERKHIDMATAN PELAJARAN             Winter Statik Lantikan Sekarang;         SURUHANJAYA PERKHIDMATAN PELAJARAN             Winter Statik Lantikan Sekarang;         SURUHANJAYA PERKHIDMATAN PELAJARAN             Winter Statik Lantikan Sekarang;         Suruhanja Statikang         Suruhanja Statikange         Suruhanja Statikang</td><td>No: Kad Pengenalan (Baru/Lama) ;       00713125940       PEMBATU PENGURUSAN MURID GRED N17         Jawatan / Gred :       PEMBATU PENGURUSAN MURID GRED N17       Pelsana         Tempat Bertugas :       SURUHANDAYA PERKHIDMATAN PELADARAN       Pelsana         DOKUMEN YANG DEPERLUAM       SURUHANDAYA PERKHIDMATAN PELADARAN       Pelsana         Dokumen Yang Deperkuam       Fels Pelsana       Fels Pelsana         Tempat Bertugas :       SURUHANDAYA PERKHIDMATAN PELADARAN       Fels Pelsana         Dokumen Yang Deperkuam       Fels Pelsana       Fels Pelsana         Tempat Bertugas Kama Sulai Kelings Pul(d) 1/2012 : Mast Turun Jakkai Kelings       Fels Pelsana       Fels Pelsana         1       Tesh Mendak Som KUSP !       Fels Pelsana       Fels Pelsana       Fels Pelsana         2       Tesh Mendak Som KUSP !       Fels Pelsana       Fels Pelsana       Fels Pelsana         2       Tesh Mendak Som KUSP !       Fels Pelsana       Fels Pelsana       Fels Pelsana         1       Kurus Yang Debadimi :       Fels Pelsana       Fels Pelsana       Fels Pelsana       Fels Pelsana         1       Kurus Yang Debaduk dan Remakin mengkut perturus bekus kasas.       Fels Pelsana       Fels Pelsana       Fels Pelsana       Fels Pelsana         2       Tesh Mendak Som KUSP !       Fels Pelsana       Fels</td><td>No Kad Pengenalan (Baru/Lama) : 00713125940   Jawatan / Gred : PEMBANTU PENGURUSAN MURID GEED N17   Tarikh Lankin Sekarang : 20/002015   Tempa Bertugas : SURUHANJAYA PERKHIDMATAN PELAJARAN      <b>PROMISEN VACUUREE LUKAN Provide Semak Selarang : Control Control Con</b></td><td>In Kad Pengenalan (Baru/Lama): 900713125940   Jawatan / Gred : PERBANTU PENGUNSAN MURID GRED N17   Tarik Lamitan Sakaang :: 25/08/2015   Tempat Bertugas : SURUHANDAYA PERKHIDMATAN PELAJARAN   Penduant Reta Jabatan - Jada Reta Pulation Jada Reta Jabatan - Jada Reta Jabatan - Jada Kala Reta Jabatan - Jabatan - Jabatan Reta Jabatan - Jabatan - J</td><td>No Kad Pengenalan (Baru/Lama): 900713125940     Jarwainan (Gred : PENBANTU PENGUNSAN MURID GRED N17   Tarkih Lankin Sekarang : 25/08/2015     Tarkih Lankin Sekarang :: SURUHANJAYA PERKIHIDMATAN PELAJARAN     DORMEN YMG DIPERLIKAN Perkus: Kana Jabas: - Jabas Keling P.U.(A) 1/2012 : Hust Turni Jabas Keling   Tarkih Lankin Sekarang :: SURUHANJAYA PERKIHIDMATAN PELAJARAN     DORMEN YMG DIPERLIKAN * Roydon   Perkus: Kana Jabas: - Jabas Keling P.U.(A) 1/2012 : Hust Turni Jabas Keling   Tarkih Lankin Sekarang :: * Roydon   Tarkih Lankin Sekarang :: * Roydon   Tarkih Lankin Keling Jabas: - Jabas Keling P.U.(A) 1/2012 : Hust Turni Jabas Keling   ** Tarkih Penkus: Keling Jabas: - Jabas Keling P.U.(A) 1/2012 : Hust Turni Jabas Keling   ** Tarkih Penkus: Keling Jabas: Sign King P.U.(A) 1/2012 : Hust Turni Jabas Keling   ** Tarkih Penkus: Keling Jabas: Sign King P.U.(A) 1/2012 : Hust Turni Jabas Keling   ** Tarkih Penkus: Keling Jabas: Sign King P.U.(A) 1/2012 : Hust Turni Jabas Keling   ** Tarkih Penkus: Keling Jabas: Sign King P.U.(A) 1/2012 : Hust Turni Jabas Keling   ** Tarkih Penkus: Keling Jabas: Sign King P.U.(A) 1/2012 : Hust Turni Jabas Keling   ** Tarkih Penkus: Keling Jabas: Sign King P.U.(A) 1/2012 : Hust Turni Jabas Keling   ** Tarkih Penkus: Keling Jabas: Sign King P.U.(A) 1/2012 : Hust Turni Jabas Keling   ** Tarkih Penkus: Keling Jabas: Sign King P.U.(A) 1/2012 : Hust Turni Jabas Keling   ** Tarkih Penkus: Keling Jabas: Sign King P.U.(A) 1/2012 : Hust Turni Jabas Keling   ** Tarkih Penkus: Keling Jabas: Sign Kin</td><td>No Kad Pengenalan (Baru/Lama): 90713125940     Javidan / Gred : PEMBAATU PENGUNSAN MURID GRED N17   Tarkh Lankin Sekarang : 25/08/2015   Tarkh Lankin Sekarang : SURUHANJAYA PERKHIDMATAN PELAJARAN     DOKMEN YANG DIPERLIAMA   Perkun KUSP/Pencen - Jadai Kelima PU (a) 1/2012 : Mat Turni Jadai Kelima   ************************************</td><td>No Kad Pengenalan (Ban/Lama): 900713125940   Javatan / Gred : 2 PKMBATU PENDBUNGAN MURID GRED N17   Tarkik Lanktan Sekarang: 2 SURUHANJAYA PERKHIDMATAN PELAJARAN     Pertanak   Tarkik Lanktan Sekarang: SURUHANJAYA PERKHIDMATAN PELAJARAN     DORMEEN YANG DIFERLISAN     Pertanak   Tarkik Lanktan Kuta Jabata:   Tarkik Lanktan Kuta Jabata:<td>No Kad Pengenalan (Baru/Lama) : 900713125940   Jarvan Lama Pengenalan (Baru/Lama) :   Jarvan Lama S2000/2015   Tarvan Lama SURUHANJAYA PERKHIDMATAN PELAJARAN   Polocom Polocom Perkama Perkama<!--</td--><td>No. Kad Pengenalan (Baru/Lama) : 900713125940   Javatan / Gred :: PENBANTU PENCBUSUN MURID GED N17   Tarikh Lankin Sekarang :: 25/08/2015   Tarikh Lankin Sekarang :: 5/08/2015   Tarikh Lankin Sekarang :: 5/08/2015   Tarikh Lankin Sekarang :: 5/08/2015   Tarikh Lankin Sekarang :: 5/08/2015   Tarikh Lankin Sekarang :: 5/08/2015   Tarikh Lankin Sekarang :: 5/08/2015   Tarikh Lankin Sekarang :: 5/08/2015   Tarikh Lankin Sekarang :: 5/08/2015   Tarikh Lankin Sekarang :: 5/08/2015   Tarikh Lankin Sekarang :: 5/08/2015   Tarikh Lankin Sekarang :: 5/08/2015   Tarikh Lankin Sekarang :: 5/08/2015   Tarikh Lankin Sekarang :: 5/08/2015   Tarikh Lankin Sekarang :: 7/08/2015   Tarikh Lankin Sekarang :: 7/08/2015   Tarikh Lankin Sekarang :: 7/08/2015   Tarikh Lankin Sekarang :: 7/08/2015   Tarikh Lankin Sekarang :: 7/08/2015   Tarikh Mendak Sim KNSP :: ************************************</td><td>No. Kad Pengenalan (Baru/Lama): 900713125940   Jawiatan / Gred:: PENBANTU PENGURUSAN MURID GRED N17   Tarikh Lantikan Sekarang : 2/06/2015   Tarikh Lantikan Sekarang : 2/06/2015   Tempat Dertugas:: SURUHANJAYA PERKHIDMATAN PELAJARAN   Perklaming :: DOKINEN YANG DIFERLINAN Perklaming :: DOKINEN YANG DIFERLINAN DOKINENG DIAMING :: DOKINENG :: DOKINENG DIAMING :: DOKINENG DIAMING :: DO</td><td>No. Kad Pengenalan (Baru/Lama): 00713125940   Jawatan / Gred : PEMBANTU PENGURUSAN MURID GRED N17   Tarikh Lattikan Sekarang : 2/08/2015   Tempat Bertugas : SURUHANJAYA PERKHIDMATAN PELAJARAN     Obteket Yand Dipetal Man   Note   Peleban Ketaa Jabatan - Jadaal Katiga PJU(A) 1/2012 : Nakt Turun Jadaal Katiga   Peleban Ketaa Jabatan - Jadaal Katiga PJU(A) 1/2012 : Nakt Turun Jadaal Katiga   Peleban Ketaa Jabatan - Jadaal Katiga PJU(A) 1/2012 : Nakt Turun Jadaal Katiga   Peleban Ketaa Jabatan - Jadaal Katiga PJU(A) 1/2012 : Nakt Turun Jadaal Katiga   Peleban Ketaa Jabatan - Jadaal Katiga PJU(A) 1/2012 : Nakt Turun Jadaal Katiga   Peleban Ketaa Jabatan - Jadaal Katiga PJU(A) 1/2012 : Nakt Turun Jadaal Katiga   Peleban Ketaa Jabatan - Jadaal Katiga PJU(A) 1/2012 : Nakt Turun Jadaal Katiga   Peleban Ketaa Jabatan - Jadaal Katiga PJU(A) 1/2012 : Nakt Turun Jadaal Katiga   Peleban Ketaa Jabatan - Jadaal Katiga PJU(A) 1/2012 : Nakt Turun Jadaal Katiga   Peleban Ketaa Jabatan - Jadaal Katiga PJU(A) 1/2012 : Nakt Turun Jadaal Katiga   2.1 Turuh Peleban Ketaa Jabatan - Jadaal Katiga PJU(A) 1/2012 : Nakt Turun Jadaal Katiga   2.2 Turuh Peleban Ketaa Jabatan Pielo Jahatan Ketaa Jabatan Pielo Jahatan Ketaa Jabatan - Jahatan Ketaa Jabatan - Pielo Jahatan Ketaa Jabatan Pielo Jahatan Ketaa Jabatan - Jahatan Jahatan Ketaa Jabatan - Pielo Jahatan Ketaa Jabatan - Pielo Jahatan Jahatan Jahatan Jahatan Jahatan Jahatan Jahatan Jahatan Jahatan Jahatan Jahatan Jahatan Jahatan Jahatan Jahatan Jahatan Jahatan Jahatan Jahatan Jahatan Jahatan Jahatan Jahatan Jahatan Jahatan Jahatan Jahatan Jahatan Jahatan Jahatan Jahatan Jahatan Jahatan Jahatan Jahatan Jahatan Jahatan</td><td>No Kad Pengenalan (Baru/Lama): 900713125940   Jawatan / Gred : PENBANTU PENGUKSAN MURID GRED N17   Tarih Lantikan Sekarang : 25/08/2015   Tempat Bertugas : SURUANNAYA PERKHIDMATAN PELAJARAN</td></td></td></td<></td></td></td> | No Kad Pengenalan (Baru/Lama): 9007.13125940   Janatan / Gred :: PERBANTU PENGUSAN MURID GRED N17   Tarishi Latisha Saktarang :: 25/08/2015   Tarishi Latisha Saktarang :: 25/08/2015   Tarishi Latisha Saktarang :: 25/08/2015   Tarishi Latisha Saktarang :: 25/08/2015   Tarishi Latisha Saktarang :: 25/08/2015   Tarishi Latisha Saktarang :: 25/08/2015   Tarishi Latisha Saktarang :: 25/08/2015   Tarishi Latisha Saktarang :: 25/08/2015   Tarishi Latisha Saktarang :: 20/08/2014   Tarishi Latisha Saktarang :: 20/08/2014   Tarishi Latisha Saktarang :: 20/08/2014   Tarishi Latisha Saktarang :: 20/08/2014   Tarishi Latisha Saktarang :: 20/08/2014   Tarishi Latisha Saktarang :: 20/08/2014   Tarishi Matsika Matara Matara Mat                                                                                                    | No Kade Pengenalan (Barru/Lama): PEMBANTU PENGURSAN MURID GRED N17   Tarikh Latitika Sakaran :: S2508/2015   Tempat Bertugas : SURUHANJAYA PERKHIDMATAN PELAJARAN     Penduant Kade Jabatan: - Jadat Keinge penduang Kade Jabatan: - Jahat Keinge penduang Kade Jabatan: - Jahat Keinge penduang Kade Jabatan: - Jabatan Keinge penduang Kade Jabatan: - Jabatan Keinge penduang Kade Jabatan:                                                                                                    | Image: Second Second Secon                                                                                                    | No Kad Pengenalan (Beru/Lama): 9007.312.52.940   Java Lan / Gred : PERBANTU PENGUNSAN MURID GRED N17   Tarkih Lanika Sekarang: 25008/2015   Tarpat Bertugas: SURUHANJAYA PERKHIDMATAN PELAJARAN   Penkaran Kata Jabar (Mg) (J2012: Hust Turn) Jabar Keligi ungegete Kata Keligi ungegete Kata Jabar (Mg) (J2012: Hust Turn) Jabar Keligi ungegete Kata Jabar (Mg) (J2012: Hust Turn) Jabar (J2012)                                                                                                    | Image: Start All Card Card Designed and (Barry/Lama): 90713325940   Image: Start All Card Card Card Card Card Card Card Card                                                                                                    | No Kad Pengenalan (Baru/Lama): 90713122940     No Kad Pengenalan (Baru/Lama): 90703122940     No Kad Pengenalan (Baru/Lama): 90703122940     No Kad Pengenalan (Baru/Lama): 90703122940     No Kad Pengenalan (Baru/Lama): 90703122940     No Kad Pengenalan (Baru/Lama): 90703122940     No Kad Pengenalan (Baru/Lama): 90703122940     No Kad Pengenalan (Baru/Lama): 90703122940     No Kad Pengenalan (Baru/Lama): 9070312940     No Kad Pengenalan (Baru/Lama): 9070312940 <td>No Kad Pengenalan (Baru/Lama): 9007.13125940   Jaraki Lantika Sekarang: 25/06/2015   Taraki Lantika Sekarang: 25/06/2015   Taraki Lantika Sekarang: 25/06/2015   Taraki Lantika Sekarang: 25/06/2015   Taraki Lantika Sekarang: 25/06/2015   Taraki Lantika Sekarang: 25/06/2015   Taraki Lantika Sekarang: 25/06/2015   Taraki Lantika Sekarang: 25/06/2015   Taraki Lantika Sekarang: 25/06/2015   Taraki Lantika Sekarang: 25/06/2015   Taraki Lantika Sekarang: 1   Taraki Lantika Sekarang: 1   Taraki Lantika Sekarang</td> <td>No Kad Pengenalan (Baru/Lama): 9007.13.22.9940     Jargenalari / Gred: PEMBANTU PENGUNAN MURID GRED N17     Tarkih Lanktan Selarang: 25/09/2015   Tempat Bertugas :: SURUHANJAYA PERKHIDMATAN PELAJARAN     Observer Ander Optimization Selarang Perkelana     Tempat Bertugas :: SURUHANJAYA PERKHIDMATAN PELAJARAN     Observer Ander Optimization Selarang     Tempat Bertugas :: SURUHANJAYA PERKHIDMATAN PELAJARAN     Observer Ander Optimization Selarang     Tempat Bertugas :: SURUHANJAYA PERKHIDMATAN PELAJARAN     Observer Ander Optimization Selarang     Tempat Bertugas :: SURUHANJAYA PERKHIDMATAN PELAJARAN        Observer Ander Optimization Selarang</td> <td>No Kad Pengenalan (Baru/Lama) : POD/11125940   Jawatan / Griden Sekarang : 25/09/2015   Terih Lamitan Garta Sekarang : 25/09/2015   Terih Lamitan Garta Sekarang : 25/09/2015   Terih Lamitan Garta Sekarang : SURUHANDAYA PERKHIDMATAN PELAJARAN   Dockret Make Distants: Saka Valation: Saka Valation: Saka Valat</td> <td>No Kad Pengendain (Baru/Lams) :       POD/11125340       Pelebahrup Pengunangan (Baru/Lams) :       Pelebahrup Pengunangan (Baru/Lams) :       Pelebahrup Pelebahrup Pelebahrup Pelebahrup Pelebahrup Pelebahrup Pe</td> <td>No Kad Pengenalan (Baru/Lama) : 90213125940     No Kad Pengenalan (Baru/Lama) : 90213125940     No Kad Pen</td> <td>New Constraint</td> <td>No Kad Pengenalan (Baru/Lama): 90213125940     No Kad Pengenalan (Baru/Lama): 90213125940     No Kad Pengenalan (Baru/Lama): 90213125940     No Kad Pengenalan (Baru/Lama): 90213125940     No Kad Pengenalan (Baru/Lama): 90213125940     No Kad Pengenalan (Baru/Lama): 90213125940     No Kad Pengenalan (Baru/Lama): 90213125940     No Kad Pengenalan (Baru/Lama): 90213125940     No Kad Pengenalan (Baru/Lama): 90213125940     No Kad Pengenalan (Baru/Lama): 92500/2015     No Kad Pengenalan (Baru/Lama): 92500/2015     No Kad Pengenalan (Baru/Lama): 92500/2015     No Kad Pengenalan (Baru/Lama): 92500/2015     No Kad Pengenalan (Baru/Lama): 92500/2015     No Kad Pengenalan (Baru/Lama): 92500/2015     No Kad Pengenalan (Baru/Lama): 92500/2015     No Kad Pengenalan (Baru/Lama): 92500/2015     No Kad Pengenalan (Baru/Lama): 92500/2015     No Kad Pengenalan (Baru/Lama): 92500/2015     No Kad Pengenalan (Baru/Lama): 92500/2015     Pengenalan (Baru/Lama): 92500/2015     No Kad Pengenalan (Baru/Lama): 92500/2015     No Kad Pengenalan (Baru/Lama): 92500/2016     No Kad Pengenalan (Baru/Lama): 92500/2016     No Kad Pengenalan (Baru/Lama): 92500/2016  <td>Namedia (Baru/Lama): 900713125940     Namedia / Gred : PERMANTU PENGUNAN MURID GRED N27   Tarkih Lamkin Sekarang: Sultu HANJAYA PERKHIDMATAN PELAJARAN Pengua Bertugas :: SULU HANJAYA PERKHIDMATAN PELAJARAN Pengua Bertugas :: SULU HANJAYA PERKHIDMATAN PELAJARAN Pengua Bertugas :: SULU HANJAYA PERKHIDMATAN PELAJARAN Pengua Bertugas :: SULU HANJAYA PERKHIDMATAN PELAJARAN Pengua Bertugas :: SULU HANJAYA PERKHIDMATAN PELAJARAN Pengua Bertugas :: SULU HANJAYA PERKHIDMATAN PELAJARAN Pengua Bertugas :: SULU HANJAYA PERKHIDMATAN PELAJARAN Pengua Bertugas :: SULU HANJAYA PERKHIDMATAN PELAJARAN Pengua Bertugas :: SULU HANJAYA PERKHIDMATAN PELAJARAN Pengua Bertugas :: SULU HANJAYA PERKHIDMATAN PELAJARAN Pengua Bertugas :: SULU HANJAYA PERKHIDMATAN PELAJARAN Pengua Bertugas :: SULU HANJAYA PERKHIDMATAN PELAJARAN Pengua Bertugas :: SULU HANJAYA PERKHIDMATAN PELAJARAN Pengua Bertugas :: Pengua Bertugas ::</td><td>No Kad Pengenalan (Baru/Lama) : 907.3125940<br/>Jawatan / Gred : PEMBANTU PENGUUUSAN MURID GRED N17<br/>Tempat Bertugas : SUBUHANIAYA PERKHIDMATAN PELAJARAN<br/>No Kad Pengenalan Sekarang :: 2008/2015<br/>Tempat Bertugas : SUBUHANIAYA PERKHIDMATAN PELAJARAN<br/>No Kad Pengenalan Sekarang :: 2008/2015<br/>Tempat Bertugas :: SUBUHANIAYA PERKHIDMATAN PELAJARAN<br/>No Kad Pengenalan Sekarang :: 2008/2012 : Nuk Turun Jakai Kelas<br/>Pengenalam Pengenalan Kelas Jakai Kelas Jakai Kelas Jakai Kelas<br/>Pengenalam Pengenalam Relas Jakai Kelas Jakai Kelas Jakai Kelas<br/>Pengenalam Pengenalam Relas Jakai Kelas Jakai Kelas Jakai Kelas<br/>Pengenalam Pengenalam Relas Jakai Kelas Jakai Kelas Jakai Kelas<br/>Pengenalam Pengenalam Relas Jakai Kelas Jakai Kelas Jakai Kelas<br/>Pengenalam Pengenalam Relas Jakai Kelas Jakai Kelas Jakai Kelas<br/>Pengenalam Pengenalam Relas Jakai Kelas Jakai Kelas Jakai Kelas<br/>Pengenalam Pengenalam Relas Jakai Kelas Jakai Kelas Jakai Kelas<br/>Pengenalam Pengenalam Relas Jakai Kelas Jakai Kelas Jakai Kelas<br/>Pengenalam Pengenalam Relas Jakai Kelas Jakai Kelas Jakai Kelas<br/>Pengenalam Pengenalam Relas Jakai Kelas Jakai Kelas Jakai Kelas<br/>Pengenalam Pengenalam Relas Jakai Kelas Jakai Kelas Jakai Kelas<br/>Pengenalam Pengenalam Relas Jakai Kelas Jakai Kelas Ja</td><td>No Kad Pengeenalan (Baru/Lams) : 9007.312.559-0       Ref. Produ         Jawatan / Gred : PEMBANTU PENGURUSAN MURID GRED N17       Teles Senak         Tarihi Lantikan Sekarang : 25/09/2015       Tempat Bertugas : SURUHANJAYA PERKHIDMATAN PELAJARAN         Tarihi Lantikan Sekarang : 25/09/2012 : Nat Turun 28/09/10/102 : Nat Turun 28/09/10/102 : Nat Turun 28/0</td><td>No Kad Pengenalan (Baru/Lama) : 900713125940<br/>Jawatan / Gred : PEMBANTU PENGURUSAN MURID GRED N17<br/>Tempat Bertugas : SURUHANJAYA PERKHIDMATAN PELAJARAN</td><td>No. Kad Pengenalah (Baru/Lama); 900713122940   Jawatan / Gred : PEMBATU PENGURUSAN MURID GRED N17   Tempat Bertugas : SURUHANUAYA PERKHIDMATAN PELAJARAN   No.   No.   <td< td=""><td>No Kad Pengendain (Baru/Lams):       90073125590       Mel Pendau         Javata / Gred :       PEMBANTU PENGURUSAN MURID GRED N17       Mel Pendau         Tempat Bertugas ::       SURUHANIJAYA PERKHIDMATAN PELAJARAN       Mel Pendau         Tempat Bertugas ::       SURUHANIJAYA PERKHIDMATAN PELAJARAN       Mel Pendau         Tempat Bertugas ::       SURUHANIJAYA PERKHIDMATAN PELAJARAN       Mel Pendau         Tempat Bertugas ::       SURUHANIJAYA PERKHIDMATAN PELAJARAN       Mel Pendau         Tempat Bertugas ::       SURUHANIJAYA PERKHIDMATAN PELAJARAN       Mel Pendau         Tempat Bertugas ::       SURUHANIJAYA PERKHIDMATAN PELAJARAN       Mel Pendau         Tempat Bertugas ::       SURUHANIJAYA PERKHIDMATAN PELAJARAN       Mel Pendau         Tempat Bertugas ::       SURUHANIJAYA PERKHIDMATAN PELAJARAN       Mel Pendau         Tempat Bertugas ::       Suruhani Antani Bertugas ::       Tempat Pendau         Tempat Bertugas ::       Suruhani Antani Bertugas ::       Tempat Pendau         Tempat Bertugas ::       Tempat Bertugas ::       Tempat Pendau         Tempat Pendau       Mel Pendau       Mega melani       Melani Melani         Tempat Pendau       Melani Melani Melani Melani Melani Melani Melani Melani Melani Melani Melani Melani Melani Melani Melani Melani Melani Melani Melani Melani Melani Melani Melani Melani Melani Melani Melani Melani Melani Mel</td><td>No Kad Pengenalan (Ban/Lams) : 900731252940       Pelmantu Pendantu Pendata Salam Nore (Pendantata Pendantu Pendantu</td><td>Mode Ampennalan (Baru/Lama);         190713125540         Medianti (Gred : PEMBANTU PENGUNUSAN HURID GRED N17         Tempa Bertugas : SURUHANJAYA PERKHIDMATAN PELAJARAN             Winter Statik Lantikan Sekarang;         SURUHANJAYA PERKHIDMATAN PELAJARAN             Winter Statik Lantikan Sekarang;         SURUHANJAYA PERKHIDMATAN PELAJARAN             Winter Statik Lantikan Sekarang;         SURUHANJAYA PERKHIDMATAN PELAJARAN             Winter Statik Lantikan Sekarang;         Suruhanja Statikang         Suruhanja Statikange         Suruhanja Statikang</td><td>No: Kad Pengenalan (Baru/Lama) ;       00713125940       PEMBATU PENGURUSAN MURID GRED N17         Jawatan / Gred :       PEMBATU PENGURUSAN MURID GRED N17       Pelsana         Tempat Bertugas :       SURUHANDAYA PERKHIDMATAN PELADARAN       Pelsana         DOKUMEN YANG DEPERLUAM       SURUHANDAYA PERKHIDMATAN PELADARAN       Pelsana         Dokumen Yang Deperkuam       Fels Pelsana       Fels Pelsana         Tempat Bertugas :       SURUHANDAYA PERKHIDMATAN PELADARAN       Fels Pelsana         Dokumen Yang Deperkuam       Fels Pelsana       Fels Pelsana         Tempat Bertugas Kama Sulai Kelings Pul(d) 1/2012 : Mast Turun Jakkai Kelings       Fels Pelsana       Fels Pelsana         1       Tesh Mendak Som KUSP !       Fels Pelsana       Fels Pelsana       Fels Pelsana         2       Tesh Mendak Som KUSP !       Fels Pelsana       Fels Pelsana       Fels Pelsana         2       Tesh Mendak Som KUSP !       Fels Pelsana       Fels Pelsana       Fels Pelsana         1       Kurus Yang Debadimi :       Fels Pelsana       Fels Pelsana       Fels Pelsana       Fels Pelsana         1       Kurus Yang Debaduk dan Remakin mengkut perturus bekus kasas.       Fels Pelsana       Fels Pelsana       Fels Pelsana       Fels Pelsana         2       Tesh Mendak Som KUSP !       Fels Pelsana       Fels</td><td>No Kad Pengenalan (Baru/Lama) : 00713125940   Jawatan / Gred : PEMBANTU PENGURUSAN MURID GEED N17   Tarikh Lankin Sekarang : 20/002015   Tempa Bertugas : SURUHANJAYA PERKHIDMATAN PELAJARAN      <b>PROMISEN VACUUREE LUKAN Provide Semak Selarang : Control Control Con</b></td><td>In Kad Pengenalan (Baru/Lama): 900713125940   Jawatan / Gred : PERBANTU PENGUNSAN MURID GRED N17   Tarik Lamitan Sakaang :: 25/08/2015   Tempat Bertugas : SURUHANDAYA PERKHIDMATAN PELAJARAN   Penduant Reta Jabatan - Jada Reta Pulation Jada Reta Jabatan - Jada Reta Jabatan - Jada Kala Reta Jabatan - Jabatan - Jabatan Reta Jabatan - Jabatan - J</td><td>No Kad Pengenalan (Baru/Lama): 900713125940     Jarwainan (Gred : PENBANTU PENGUNSAN MURID GRED N17   Tarkih Lankin Sekarang : 25/08/2015     Tarkih Lankin Sekarang :: SURUHANJAYA PERKIHIDMATAN PELAJARAN     DORMEN YMG DIPERLIKAN Perkus: Kana Jabas: - Jabas Keling P.U.(A) 1/2012 : Hust Turni Jabas Keling   Tarkih Lankin Sekarang :: SURUHANJAYA PERKIHIDMATAN PELAJARAN     DORMEN YMG DIPERLIKAN * Roydon   Perkus: Kana Jabas: - Jabas Keling P.U.(A) 1/2012 : Hust Turni Jabas Keling   Tarkih Lankin Sekarang :: * Roydon   Tarkih Lankin Sekarang :: * Roydon   Tarkih Lankin Keling Jabas: - Jabas Keling P.U.(A) 1/2012 : Hust Turni Jabas Keling   ** Tarkih Penkus: Keling Jabas: - Jabas Keling P.U.(A) 1/2012 : Hust Turni Jabas Keling   ** Tarkih Penkus: Keling Jabas: Sign King P.U.(A) 1/2012 : Hust Turni Jabas Keling   ** Tarkih Penkus: Keling Jabas: Sign King P.U.(A) 1/2012 : Hust Turni Jabas Keling   ** Tarkih Penkus: Keling Jabas: Sign King P.U.(A) 1/2012 : Hust Turni Jabas Keling   ** Tarkih Penkus: Keling Jabas: Sign King P.U.(A) 1/2012 : Hust Turni Jabas Keling   ** Tarkih Penkus: Keling Jabas: Sign King P.U.(A) 1/2012 : Hust Turni Jabas Keling   ** Tarkih Penkus: Keling Jabas: Sign King P.U.(A) 1/2012 : Hust Turni Jabas Keling   ** Tarkih Penkus: Keling Jabas: Sign King P.U.(A) 1/2012 : Hust Turni Jabas Keling   ** Tarkih Penkus: Keling Jabas: Sign King P.U.(A) 1/2012 : Hust Turni Jabas Keling   ** Tarkih Penkus: Keling Jabas: Sign King P.U.(A) 1/2012 : Hust Turni Jabas Keling   ** Tarkih Penkus: Keling Jabas: Sign Kin</td><td>No Kad Pengenalan (Baru/Lama): 90713125940     Javidan / Gred : PEMBAATU PENGUNSAN MURID GRED N17   Tarkh Lankin Sekarang : 25/08/2015   Tarkh Lankin Sekarang : SURUHANJAYA PERKHIDMATAN PELAJARAN     DOKMEN YANG DIPERLIAMA   Perkun KUSP/Pencen - Jadai Kelima PU (a) 1/2012 : Mat Turni Jadai Kelima   ************************************</td><td>No Kad Pengenalan (Ban/Lama): 900713125940   Javatan / Gred : 2 PKMBATU PENDBUNGAN MURID GRED N17   Tarkik Lanktan Sekarang: 2 SURUHANJAYA PERKHIDMATAN PELAJARAN     Pertanak   Tarkik Lanktan Sekarang: SURUHANJAYA PERKHIDMATAN PELAJARAN     DORMEEN YANG DIFERLISAN     Pertanak   Tarkik Lanktan Kuta Jabata:   Tarkik Lanktan Kuta Jabata:<td>No Kad Pengenalan (Baru/Lama) : 900713125940   Jarvan Lama Pengenalan (Baru/Lama) :   Jarvan Lama S2000/2015   Tarvan Lama SURUHANJAYA PERKHIDMATAN PELAJARAN   Polocom Polocom Perkama Perkama<!--</td--><td>No. Kad Pengenalan (Baru/Lama) : 900713125940   Javatan / Gred :: PENBANTU PENCBUSUN MURID GED N17   Tarikh Lankin Sekarang :: 25/08/2015   Tarikh Lankin Sekarang :: 5/08/2015   Tarikh Lankin Sekarang :: 5/08/2015   Tarikh Lankin Sekarang :: 5/08/2015   Tarikh Lankin Sekarang :: 5/08/2015   Tarikh Lankin Sekarang :: 5/08/2015   Tarikh Lankin Sekarang :: 5/08/2015   Tarikh Lankin Sekarang :: 5/08/2015   Tarikh Lankin Sekarang :: 5/08/2015   Tarikh Lankin Sekarang :: 5/08/2015   Tarikh Lankin Sekarang :: 5/08/2015   Tarikh Lankin Sekarang :: 5/08/2015   Tarikh Lankin Sekarang :: 5/08/2015   Tarikh Lankin Sekarang :: 5/08/2015   Tarikh Lankin Sekarang :: 7/08/2015   Tarikh Lankin Sekarang :: 7/08/2015   Tarikh Lankin Sekarang :: 7/08/2015   Tarikh Lankin Sekarang :: 7/08/2015   Tarikh Lankin Sekarang :: 7/08/2015   Tarikh Mendak Sim KNSP :: ************************************</td><td>No. Kad Pengenalan (Baru/Lama): 900713125940   Jawiatan / Gred:: PENBANTU PENGURUSAN MURID GRED N17   Tarikh Lantikan Sekarang : 2/06/2015   Tarikh Lantikan Sekarang : 2/06/2015   Tempat Dertugas:: SURUHANJAYA PERKHIDMATAN PELAJARAN   Perklaming :: DOKINEN YANG DIFERLINAN Perklaming :: DOKINEN YANG DIFERLINAN DOKINENG DIAMING :: DOKINENG :: DOKINENG DIAMING :: DOKINENG DIAMING :: DO</td><td>No. Kad Pengenalan (Baru/Lama): 00713125940   Jawatan / Gred : PEMBANTU PENGURUSAN MURID GRED N17   Tarikh Lattikan Sekarang : 2/08/2015   Tempat Bertugas : SURUHANJAYA PERKHIDMATAN PELAJARAN     Obteket Yand Dipetal Man   Note   Peleban Ketaa Jabatan - Jadaal Katiga PJU(A) 1/2012 : Nakt Turun Jadaal Katiga   Peleban Ketaa Jabatan - Jadaal Katiga PJU(A) 1/2012 : Nakt Turun Jadaal Katiga   Peleban Ketaa Jabatan - Jadaal Katiga PJU(A) 1/2012 : Nakt Turun Jadaal Katiga   Peleban Ketaa Jabatan - Jadaal Katiga PJU(A) 1/2012 : Nakt Turun Jadaal Katiga   Peleban Ketaa Jabatan - Jadaal Katiga PJU(A) 1/2012 : Nakt Turun Jadaal Katiga   Peleban Ketaa Jabatan - Jadaal Katiga PJU(A) 1/2012 : Nakt Turun Jadaal Katiga   Peleban Ketaa Jabatan - Jadaal Katiga PJU(A) 1/2012 : Nakt Turun Jadaal Katiga   Peleban Ketaa Jabatan - Jadaal Katiga PJU(A) 1/2012 : Nakt Turun Jadaal Katiga   Peleban Ketaa Jabatan - Jadaal Katiga PJU(A) 1/2012 : Nakt Turun Jadaal Katiga   Peleban Ketaa Jabatan - Jadaal Katiga PJU(A) 1/2012 : Nakt Turun Jadaal Katiga   2.1 Turuh Peleban Ketaa Jabatan - Jadaal Katiga PJU(A) 1/2012 : Nakt Turun Jadaal Katiga   2.2 Turuh Peleban Ketaa Jabatan Pielo Jahatan Ketaa Jabatan Pielo Jahatan Ketaa Jabatan - Jahatan Ketaa Jabatan - Pielo Jahatan Ketaa Jabatan Pielo Jahatan Ketaa Jabatan - Jahatan Jahatan Ketaa Jabatan - Pielo Jahatan Ketaa Jabatan - Pielo Jahatan Jahatan Jahatan Jahatan Jahatan Jahatan Jahatan Jahatan Jahatan Jahatan Jahatan Jahatan Jahatan Jahatan Jahatan Jahatan Jahatan Jahatan Jahatan Jahatan Jahatan Jahatan Jahatan Jahatan Jahatan Jahatan Jahatan Jahatan Jahatan Jahatan Jahatan Jahatan Jahatan Jahatan Jahatan Jahatan Jahatan</td><td>No Kad Pengenalan (Baru/Lama): 900713125940   Jawatan / Gred : PENBANTU PENGUKSAN MURID GRED N17   Tarih Lantikan Sekarang : 25/08/2015   Tempat Bertugas : SURUANNAYA PERKHIDMATAN PELAJARAN</td></td></td></td<></td></td>                                                                                                    | No Kad Pengenalan (Baru/Lama): 9007.13125940   Jaraki Lantika Sekarang: 25/06/2015   Taraki Lantika Sekarang: 25/06/2015   Taraki Lantika Sekarang: 25/06/2015   Taraki Lantika Sekarang: 25/06/2015   Taraki Lantika Sekarang: 25/06/2015   Taraki Lantika Sekarang: 25/06/2015   Taraki Lantika Sekarang: 25/06/2015   Taraki Lantika Sekarang: 25/06/2015   Taraki Lantika Sekarang: 25/06/2015   Taraki Lantika Sekarang: 25/06/2015   Taraki Lantika Sekarang: 1   Taraki Lantika Sekarang: 1   Taraki Lantika Sekarang                                                                                                    | No Kad Pengenalan (Baru/Lama): 9007.13.22.9940     Jargenalari / Gred: PEMBANTU PENGUNAN MURID GRED N17     Tarkih Lanktan Selarang: 25/09/2015   Tempat Bertugas :: SURUHANJAYA PERKHIDMATAN PELAJARAN     Observer Ander Optimization Selarang Perkelana     Tempat Bertugas :: SURUHANJAYA PERKHIDMATAN PELAJARAN     Observer Ander Optimization Selarang     Tempat Bertugas :: SURUHANJAYA PERKHIDMATAN PELAJARAN     Observer Ander Optimization Selarang     Tempat Bertugas :: SURUHANJAYA PERKHIDMATAN PELAJARAN     Observer Ander Optimization Selarang     Tempat Bertugas :: SURUHANJAYA PERKHIDMATAN PELAJARAN        Observer Ander Optimization Selarang                                                                                                    | No Kad Pengenalan (Baru/Lama) : POD/11125940   Jawatan / Griden Sekarang : 25/09/2015   Terih Lamitan Garta Sekarang : 25/09/2015   Terih Lamitan Garta Sekarang : 25/09/2015   Terih Lamitan Garta Sekarang : SURUHANDAYA PERKHIDMATAN PELAJARAN   Dockret Make Distants: Saka Valation: Saka Valation: Saka Valat                                                                                                    | No Kad Pengendain (Baru/Lams) :       POD/11125340       Pelebahrup Pengunangan (Baru/Lams) :       Pelebahrup Pengunangan (Baru/Lams) :       Pelebahrup Pelebahrup Pelebahrup Pelebahrup Pelebahrup Pelebahrup Pe                                                                                                    | No Kad Pengenalan (Baru/Lama) : 90213125940     No Kad Pengenalan (Baru/Lama) : 90213125940     No Kad Pen                                                                                                    | New Constraint                                                                                                    | No Kad Pengenalan (Baru/Lama): 90213125940     No Kad Pengenalan (Baru/Lama): 90213125940     No Kad Pengenalan (Baru/Lama): 90213125940     No Kad Pengenalan (Baru/Lama): 90213125940     No Kad Pengenalan (Baru/Lama): 90213125940     No Kad Pengenalan (Baru/Lama): 90213125940     No Kad Pengenalan (Baru/Lama): 90213125940     No Kad Pengenalan (Baru/Lama): 90213125940     No Kad Pengenalan (Baru/Lama): 90213125940     No Kad Pengenalan (Baru/Lama): 92500/2015     No Kad Pengenalan (Baru/Lama): 92500/2015     No Kad Pengenalan (Baru/Lama): 92500/2015     No Kad Pengenalan (Baru/Lama): 92500/2015     No Kad Pengenalan (Baru/Lama): 92500/2015     No Kad Pengenalan (Baru/Lama): 92500/2015     No Kad Pengenalan (Baru/Lama): 92500/2015     No Kad Pengenalan (Baru/Lama): 92500/2015     No Kad Pengenalan (Baru/Lama): 92500/2015     No Kad Pengenalan (Baru/Lama): 92500/2015     No Kad Pengenalan (Baru/Lama): 92500/2015     Pengenalan (Baru/Lama): 92500/2015     No Kad Pengenalan (Baru/Lama): 92500/2015     No Kad Pengenalan (Baru/Lama): 92500/2016     No Kad Pengenalan (Baru/Lama): 92500/2016     No Kad Pengenalan (Baru/Lama): 92500/2016 <td>Namedia (Baru/Lama): 900713125940     Namedia / Gred : PERMANTU PENGUNAN MURID GRED N27   Tarkih Lamkin Sekarang: Sultu HANJAYA PERKHIDMATAN PELAJARAN Pengua Bertugas :: SULU HANJAYA PERKHIDMATAN PELAJARAN Pengua Bertugas :: SULU HANJAYA PERKHIDMATAN PELAJARAN Pengua Bertugas :: SULU HANJAYA PERKHIDMATAN PELAJARAN Pengua Bertugas :: SULU HANJAYA PERKHIDMATAN PELAJARAN Pengua Bertugas :: SULU HANJAYA PERKHIDMATAN PELAJARAN Pengua Bertugas :: SULU HANJAYA PERKHIDMATAN PELAJARAN Pengua Bertugas :: SULU HANJAYA PERKHIDMATAN PELAJARAN Pengua Bertugas :: SULU HANJAYA PERKHIDMATAN PELAJARAN Pengua Bertugas :: SULU HANJAYA PERKHIDMATAN PELAJARAN Pengua Bertugas :: SULU HANJAYA PERKHIDMATAN PELAJARAN Pengua Bertugas :: SULU HANJAYA PERKHIDMATAN PELAJARAN Pengua Bertugas :: SULU HANJAYA PERKHIDMATAN PELAJARAN Pengua Bertugas :: SULU HANJAYA PERKHIDMATAN PELAJARAN Pengua Bertugas :: Pengua Bertugas ::</td> <td>No Kad Pengenalan (Baru/Lama) : 907.3125940<br/>Jawatan / Gred : PEMBANTU PENGUUUSAN MURID GRED N17<br/>Tempat Bertugas : SUBUHANIAYA PERKHIDMATAN PELAJARAN<br/>No Kad Pengenalan Sekarang :: 2008/2015<br/>Tempat Bertugas : SUBUHANIAYA PERKHIDMATAN PELAJARAN<br/>No Kad Pengenalan Sekarang :: 2008/2015<br/>Tempat Bertugas :: SUBUHANIAYA PERKHIDMATAN PELAJARAN<br/>No Kad Pengenalan Sekarang :: 2008/2012 : Nuk Turun Jakai Kelas<br/>Pengenalam Pengenalan Kelas Jakai Kelas Jakai Kelas Jakai Kelas<br/>Pengenalam Pengenalam Relas Jakai Kelas Jakai Kelas Jakai Kelas<br/>Pengenalam Pengenalam Relas Jakai Kelas Jakai Kelas Jakai Kelas<br/>Pengenalam Pengenalam Relas Jakai Kelas Jakai Kelas Jakai Kelas<br/>Pengenalam Pengenalam Relas Jakai Kelas Jakai Kelas Jakai Kelas<br/>Pengenalam Pengenalam Relas Jakai Kelas Jakai Kelas Jakai Kelas<br/>Pengenalam Pengenalam Relas Jakai Kelas Jakai Kelas Jakai Kelas<br/>Pengenalam Pengenalam Relas Jakai Kelas Jakai Kelas Jakai Kelas<br/>Pengenalam Pengenalam Relas Jakai Kelas Jakai Kelas Jakai Kelas<br/>Pengenalam Pengenalam Relas Jakai Kelas Jakai Kelas Jakai Kelas<br/>Pengenalam Pengenalam Relas Jakai Kelas Jakai Kelas Jakai Kelas<br/>Pengenalam Pengenalam Relas Jakai Kelas Jakai Kelas Jakai Kelas<br/>Pengenalam Pengenalam Relas Jakai Kelas Jakai Kelas Ja</td> <td>No Kad Pengeenalan (Baru/Lams) : 9007.312.559-0       Ref. Produ         Jawatan / Gred : PEMBANTU PENGURUSAN MURID GRED N17       Teles Senak         Tarihi Lantikan Sekarang : 25/09/2015       Tempat Bertugas : SURUHANJAYA PERKHIDMATAN PELAJARAN         Tarihi Lantikan Sekarang : 25/09/2012 : Nat Turun 28/09/10/102 : Nat Turun 28/09/10/102 : Nat Turun 28/0</td> <td>No Kad Pengenalan (Baru/Lama) : 900713125940<br/>Jawatan / Gred : PEMBANTU PENGURUSAN MURID GRED N17<br/>Tempat Bertugas : SURUHANJAYA PERKHIDMATAN PELAJARAN</td> <td>No. Kad Pengenalah (Baru/Lama); 900713122940   Jawatan / Gred : PEMBATU PENGURUSAN MURID GRED N17   Tempat Bertugas : SURUHANUAYA PERKHIDMATAN PELAJARAN   No.   No.   <td< td=""><td>No Kad Pengendain (Baru/Lams):       90073125590       Mel Pendau         Javata / Gred :       PEMBANTU PENGURUSAN MURID GRED N17       Mel Pendau         Tempat Bertugas ::       SURUHANIJAYA PERKHIDMATAN PELAJARAN       Mel Pendau         Tempat Bertugas ::       SURUHANIJAYA PERKHIDMATAN PELAJARAN       Mel Pendau         Tempat Bertugas ::       SURUHANIJAYA PERKHIDMATAN PELAJARAN       Mel Pendau         Tempat Bertugas ::       SURUHANIJAYA PERKHIDMATAN PELAJARAN       Mel Pendau         Tempat Bertugas ::       SURUHANIJAYA PERKHIDMATAN PELAJARAN       Mel Pendau         Tempat Bertugas ::       SURUHANIJAYA PERKHIDMATAN PELAJARAN       Mel Pendau         Tempat Bertugas ::       SURUHANIJAYA PERKHIDMATAN PELAJARAN       Mel Pendau         Tempat Bertugas ::       SURUHANIJAYA PERKHIDMATAN PELAJARAN       Mel Pendau         Tempat Bertugas ::       Suruhani Antani Bertugas ::       Tempat Pendau         Tempat Bertugas ::       Suruhani Antani Bertugas ::       Tempat Pendau         Tempat Bertugas ::       Tempat Bertugas ::       Tempat Pendau         Tempat Pendau       Mel Pendau       Mega melani       Melani Melani         Tempat Pendau       Melani Melani Melani Melani Melani Melani Melani Melani Melani Melani Melani Melani Melani Melani Melani Melani Melani Melani Melani Melani Melani Melani Melani Melani Melani Melani Melani Melani Melani Mel</td><td>No Kad Pengenalan (Ban/Lams) : 900731252940       Pelmantu Pendantu Pendata Salam Nore (Pendantata Pendantu Pendantu</td><td>Mode Ampennalan (Baru/Lama);         190713125540         Medianti (Gred : PEMBANTU PENGUNUSAN HURID GRED N17         Tempa Bertugas : SURUHANJAYA PERKHIDMATAN PELAJARAN             Winter Statik Lantikan Sekarang;         SURUHANJAYA PERKHIDMATAN PELAJARAN             Winter Statik Lantikan Sekarang;         SURUHANJAYA PERKHIDMATAN PELAJARAN             Winter Statik Lantikan Sekarang;         SURUHANJAYA PERKHIDMATAN PELAJARAN             Winter Statik Lantikan Sekarang;         Suruhanja Statikang         Suruhanja Statikange         Suruhanja Statikang</td><td>No: Kad Pengenalan (Baru/Lama) ;       00713125940       PEMBATU PENGURUSAN MURID GRED N17         Jawatan / Gred :       PEMBATU PENGURUSAN MURID GRED N17       Pelsana         Tempat Bertugas :       SURUHANDAYA PERKHIDMATAN PELADARAN       Pelsana         DOKUMEN YANG DEPERLUAM       SURUHANDAYA PERKHIDMATAN PELADARAN       Pelsana         Dokumen Yang Deperkuam       Fels Pelsana       Fels Pelsana         Tempat Bertugas :       SURUHANDAYA PERKHIDMATAN PELADARAN       Fels Pelsana         Dokumen Yang Deperkuam       Fels Pelsana       Fels Pelsana         Tempat Bertugas Kama Sulai Kelings Pul(d) 1/2012 : Mast Turun Jakkai Kelings       Fels Pelsana       Fels Pelsana         1       Tesh Mendak Som KUSP !       Fels Pelsana       Fels Pelsana       Fels Pelsana         2       Tesh Mendak Som KUSP !       Fels Pelsana       Fels Pelsana       Fels Pelsana         2       Tesh Mendak Som KUSP !       Fels Pelsana       Fels Pelsana       Fels Pelsana         1       Kurus Yang Debadimi :       Fels Pelsana       Fels Pelsana       Fels Pelsana       Fels Pelsana         1       Kurus Yang Debaduk dan Remakin mengkut perturus bekus kasas.       Fels Pelsana       Fels Pelsana       Fels Pelsana       Fels Pelsana         2       Tesh Mendak Som KUSP !       Fels Pelsana       Fels</td><td>No Kad Pengenalan (Baru/Lama) : 00713125940   Jawatan / Gred : PEMBANTU PENGURUSAN MURID GEED N17   Tarikh Lankin Sekarang : 20/002015   Tempa Bertugas : SURUHANJAYA PERKHIDMATAN PELAJARAN      <b>PROMISEN VACUUREE LUKAN Provide Semak Selarang : Control Control Con</b></td><td>In Kad Pengenalan (Baru/Lama): 900713125940   Jawatan / Gred : PERBANTU PENGUNSAN MURID GRED N17   Tarik Lamitan Sakaang :: 25/08/2015   Tempat Bertugas : SURUHANDAYA PERKHIDMATAN PELAJARAN   Penduant Reta Jabatan - Jada Reta Pulation Jada Reta Jabatan - Jada Reta Jabatan - Jada Kala Reta Jabatan - Jabatan - Jabatan Reta Jabatan - Jabatan - J</td><td>No Kad Pengenalan (Baru/Lama): 900713125940     Jarwainan (Gred : PENBANTU PENGUNSAN MURID GRED N17   Tarkih Lankin Sekarang : 25/08/2015     Tarkih Lankin Sekarang :: SURUHANJAYA PERKIHIDMATAN PELAJARAN     DORMEN YMG DIPERLIKAN Perkus: Kana Jabas: - Jabas Keling P.U.(A) 1/2012 : Hust Turni Jabas Keling   Tarkih Lankin Sekarang :: SURUHANJAYA PERKIHIDMATAN PELAJARAN     DORMEN YMG DIPERLIKAN * Roydon   Perkus: Kana Jabas: - Jabas Keling P.U.(A) 1/2012 : Hust Turni Jabas Keling   Tarkih Lankin Sekarang :: * Roydon   Tarkih Lankin Sekarang :: * Roydon   Tarkih Lankin Keling Jabas: - Jabas Keling P.U.(A) 1/2012 : Hust Turni Jabas Keling   ** Tarkih Penkus: Keling Jabas: - Jabas Keling P.U.(A) 1/2012 : Hust Turni Jabas Keling   ** Tarkih Penkus: Keling Jabas: Sign King P.U.(A) 1/2012 : Hust Turni Jabas Keling   ** Tarkih Penkus: Keling Jabas: Sign King P.U.(A) 1/2012 : Hust Turni Jabas Keling   ** Tarkih Penkus: Keling Jabas: Sign King P.U.(A) 1/2012 : Hust Turni Jabas Keling   ** Tarkih Penkus: Keling Jabas: Sign King P.U.(A) 1/2012 : Hust Turni Jabas Keling   ** Tarkih Penkus: Keling Jabas: Sign King P.U.(A) 1/2012 : Hust Turni Jabas Keling   ** Tarkih Penkus: Keling Jabas: Sign King P.U.(A) 1/2012 : Hust Turni Jabas Keling   ** Tarkih Penkus: Keling Jabas: Sign King P.U.(A) 1/2012 : Hust Turni Jabas Keling   ** Tarkih Penkus: Keling Jabas: Sign King P.U.(A) 1/2012 : Hust Turni Jabas Keling   ** Tarkih Penkus: Keling Jabas: Sign King P.U.(A) 1/2012 : Hust Turni Jabas Keling   ** Tarkih Penkus: Keling Jabas: Sign Kin</td><td>No Kad Pengenalan (Baru/Lama): 90713125940     Javidan / Gred : PEMBAATU PENGUNSAN MURID GRED N17   Tarkh Lankin Sekarang : 25/08/2015   Tarkh Lankin Sekarang : SURUHANJAYA PERKHIDMATAN PELAJARAN     DOKMEN YANG DIPERLIAMA   Perkun KUSP/Pencen - Jadai Kelima PU (a) 1/2012 : Mat Turni Jadai Kelima   ************************************</td><td>No Kad Pengenalan (Ban/Lama): 900713125940   Javatan / Gred : 2 PKMBATU PENDBUNGAN MURID GRED N17   Tarkik Lanktan Sekarang: 2 SURUHANJAYA PERKHIDMATAN PELAJARAN     Pertanak   Tarkik Lanktan Sekarang: SURUHANJAYA PERKHIDMATAN PELAJARAN     DORMEEN YANG DIFERLISAN     Pertanak   Tarkik Lanktan Kuta Jabata:   Tarkik Lanktan Kuta Jabata:<td>No Kad Pengenalan (Baru/Lama) : 900713125940   Jarvan Lama Pengenalan (Baru/Lama) :   Jarvan Lama S2000/2015   Tarvan Lama SURUHANJAYA PERKHIDMATAN PELAJARAN   Polocom Polocom Perkama Perkama<!--</td--><td>No. Kad Pengenalan (Baru/Lama) : 900713125940   Javatan / Gred :: PENBANTU PENCBUSUN MURID GED N17   Tarikh Lankin Sekarang :: 25/08/2015   Tarikh Lankin Sekarang :: 5/08/2015   Tarikh Lankin Sekarang :: 5/08/2015   Tarikh Lankin Sekarang :: 5/08/2015   Tarikh Lankin Sekarang :: 5/08/2015   Tarikh Lankin Sekarang :: 5/08/2015   Tarikh Lankin Sekarang :: 5/08/2015   Tarikh Lankin Sekarang :: 5/08/2015   Tarikh Lankin Sekarang :: 5/08/2015   Tarikh Lankin Sekarang :: 5/08/2015   Tarikh Lankin Sekarang :: 5/08/2015   Tarikh Lankin Sekarang :: 5/08/2015   Tarikh Lankin Sekarang :: 5/08/2015   Tarikh Lankin Sekarang :: 5/08/2015   Tarikh Lankin Sekarang :: 7/08/2015   Tarikh Lankin Sekarang :: 7/08/2015   Tarikh Lankin Sekarang :: 7/08/2015   Tarikh Lankin Sekarang :: 7/08/2015   Tarikh Lankin Sekarang :: 7/08/2015   Tarikh Mendak Sim KNSP :: ************************************</td><td>No. Kad Pengenalan (Baru/Lama): 900713125940   Jawiatan / Gred:: PENBANTU PENGURUSAN MURID GRED N17   Tarikh Lantikan Sekarang : 2/06/2015   Tarikh Lantikan Sekarang : 2/06/2015   Tempat Dertugas:: SURUHANJAYA PERKHIDMATAN PELAJARAN   Perklaming :: DOKINEN YANG DIFERLINAN Perklaming :: DOKINEN YANG DIFERLINAN DOKINENG DIAMING :: DOKINENG :: DOKINENG DIAMING :: DOKINENG DIAMING :: DO</td><td>No. Kad Pengenalan (Baru/Lama): 00713125940   Jawatan / Gred : PEMBANTU PENGURUSAN MURID GRED N17   Tarikh Lattikan Sekarang : 2/08/2015   Tempat Bertugas : SURUHANJAYA PERKHIDMATAN PELAJARAN     Obteket Yand Dipetal Man   Note   Peleban Ketaa Jabatan - Jadaal Katiga PJU(A) 1/2012 : Nakt Turun Jadaal Katiga   Peleban Ketaa Jabatan - Jadaal Katiga PJU(A) 1/2012 : Nakt Turun Jadaal Katiga   Peleban Ketaa Jabatan - Jadaal Katiga PJU(A) 1/2012 : Nakt Turun Jadaal Katiga   Peleban Ketaa Jabatan - Jadaal Katiga PJU(A) 1/2012 : Nakt Turun Jadaal Katiga   Peleban Ketaa Jabatan - Jadaal Katiga PJU(A) 1/2012 : Nakt Turun Jadaal Katiga   Peleban Ketaa Jabatan - Jadaal Katiga PJU(A) 1/2012 : Nakt Turun Jadaal Katiga   Peleban Ketaa Jabatan - Jadaal Katiga PJU(A) 1/2012 : Nakt Turun Jadaal Katiga   Peleban Ketaa Jabatan - Jadaal Katiga PJU(A) 1/2012 : Nakt Turun Jadaal Katiga   Peleban Ketaa Jabatan - Jadaal Katiga PJU(A) 1/2012 : Nakt Turun Jadaal Katiga   Peleban Ketaa Jabatan - Jadaal Katiga PJU(A) 1/2012 : Nakt Turun Jadaal Katiga   2.1 Turuh Peleban Ketaa Jabatan - Jadaal Katiga PJU(A) 1/2012 : Nakt Turun Jadaal Katiga   2.2 Turuh Peleban Ketaa Jabatan Pielo Jahatan Ketaa Jabatan Pielo Jahatan Ketaa Jabatan - Jahatan Ketaa Jabatan - Pielo Jahatan Ketaa Jabatan Pielo Jahatan Ketaa Jabatan - Jahatan Jahatan Ketaa Jabatan - Pielo Jahatan Ketaa Jabatan - Pielo Jahatan Jahatan Jahatan Jahatan Jahatan Jahatan Jahatan Jahatan Jahatan Jahatan Jahatan Jahatan Jahatan Jahatan Jahatan Jahatan Jahatan Jahatan Jahatan Jahatan Jahatan Jahatan Jahatan Jahatan Jahatan Jahatan Jahatan Jahatan Jahatan Jahatan Jahatan Jahatan Jahatan Jahatan Jahatan Jahatan Jahatan</td><td>No Kad Pengenalan (Baru/Lama): 900713125940   Jawatan / Gred : PENBANTU PENGUKSAN MURID GRED N17   Tarih Lantikan Sekarang : 25/08/2015   Tempat Bertugas : SURUANNAYA PERKHIDMATAN PELAJARAN</td></td></td></td<></td> | Namedia (Baru/Lama): 900713125940     Namedia / Gred : PERMANTU PENGUNAN MURID GRED N27   Tarkih Lamkin Sekarang: Sultu HANJAYA PERKHIDMATAN PELAJARAN Pengua Bertugas :: SULU HANJAYA PERKHIDMATAN PELAJARAN Pengua Bertugas :: SULU HANJAYA PERKHIDMATAN PELAJARAN Pengua Bertugas :: SULU HANJAYA PERKHIDMATAN PELAJARAN Pengua Bertugas :: SULU HANJAYA PERKHIDMATAN PELAJARAN Pengua Bertugas :: SULU HANJAYA PERKHIDMATAN PELAJARAN Pengua Bertugas :: SULU HANJAYA PERKHIDMATAN PELAJARAN Pengua Bertugas :: SULU HANJAYA PERKHIDMATAN PELAJARAN Pengua Bertugas :: SULU HANJAYA PERKHIDMATAN PELAJARAN Pengua Bertugas :: SULU HANJAYA PERKHIDMATAN PELAJARAN Pengua Bertugas :: SULU HANJAYA PERKHIDMATAN PELAJARAN Pengua Bertugas :: SULU HANJAYA PERKHIDMATAN PELAJARAN Pengua Bertugas :: SULU HANJAYA PERKHIDMATAN PELAJARAN Pengua Bertugas :: SULU HANJAYA PERKHIDMATAN PELAJARAN Pengua Bertugas :: Pengua Bertugas ::                                                                                                    | No Kad Pengenalan (Baru/Lama) : 907.3125940<br>Jawatan / Gred : PEMBANTU PENGUUUSAN MURID GRED N17<br>Tempat Bertugas : SUBUHANIAYA PERKHIDMATAN PELAJARAN<br>No Kad Pengenalan Sekarang :: 2008/2015<br>Tempat Bertugas : SUBUHANIAYA PERKHIDMATAN PELAJARAN<br>No Kad Pengenalan Sekarang :: 2008/2015<br>Tempat Bertugas :: SUBUHANIAYA PERKHIDMATAN PELAJARAN<br>No Kad Pengenalan Sekarang :: 2008/2012 : Nuk Turun Jakai Kelas<br>Pengenalam Pengenalan Kelas Jakai Kelas Jakai Kelas Jakai Kelas<br>Pengenalam Pengenalam Relas Jakai Kelas Jakai Kelas Jakai Kelas<br>Pengenalam Pengenalam Relas Jakai Kelas Jakai Kelas Jakai Kelas<br>Pengenalam Pengenalam Relas Jakai Kelas Jakai Kelas Jakai Kelas<br>Pengenalam Pengenalam Relas Jakai Kelas Jakai Kelas Jakai Kelas<br>Pengenalam Pengenalam Relas Jakai Kelas Jakai Kelas Jakai Kelas<br>Pengenalam Pengenalam Relas Jakai Kelas Jakai Kelas Jakai Kelas<br>Pengenalam Pengenalam Relas Jakai Kelas Jakai Kelas Jakai Kelas<br>Pengenalam Pengenalam Relas Jakai Kelas Jakai Kelas Jakai Kelas<br>Pengenalam Pengenalam Relas Jakai Kelas Jakai Kelas Jakai Kelas<br>Pengenalam Pengenalam Relas Jakai Kelas Jakai Kelas Jakai Kelas<br>Pengenalam Pengenalam Relas Jakai Kelas Jakai Kelas Jakai Kelas<br>Pengenalam Pengenalam Relas Jakai Kelas Jakai Kelas Ja                                                                                                    | No Kad Pengeenalan (Baru/Lams) : 9007.312.559-0       Ref. Produ         Jawatan / Gred : PEMBANTU PENGURUSAN MURID GRED N17       Teles Senak         Tarihi Lantikan Sekarang : 25/09/2015       Tempat Bertugas : SURUHANJAYA PERKHIDMATAN PELAJARAN         Tarihi Lantikan Sekarang : 25/09/2012 : Nat Turun 28/09/10/102 : Nat Turun 28/09/10/102 : Nat Turun 28/0                                                                                                    | No Kad Pengenalan (Baru/Lama) : 900713125940<br>Jawatan / Gred : PEMBANTU PENGURUSAN MURID GRED N17<br>Tempat Bertugas : SURUHANJAYA PERKHIDMATAN PELAJARAN                                                                                                    | No. Kad Pengenalah (Baru/Lama); 900713122940   Jawatan / Gred : PEMBATU PENGURUSAN MURID GRED N17   Tempat Bertugas : SURUHANUAYA PERKHIDMATAN PELAJARAN   No.   No. <td< td=""><td>No Kad Pengendain (Baru/Lams):       90073125590       Mel Pendau         Javata / Gred :       PEMBANTU PENGURUSAN MURID GRED N17       Mel Pendau         Tempat Bertugas ::       SURUHANIJAYA PERKHIDMATAN PELAJARAN       Mel Pendau         Tempat Bertugas ::       SURUHANIJAYA PERKHIDMATAN PELAJARAN       Mel Pendau         Tempat Bertugas ::       SURUHANIJAYA PERKHIDMATAN PELAJARAN       Mel Pendau         Tempat Bertugas ::       SURUHANIJAYA PERKHIDMATAN PELAJARAN       Mel Pendau         Tempat Bertugas ::       SURUHANIJAYA PERKHIDMATAN PELAJARAN       Mel Pendau         Tempat Bertugas ::       SURUHANIJAYA PERKHIDMATAN PELAJARAN       Mel Pendau         Tempat Bertugas ::       SURUHANIJAYA PERKHIDMATAN PELAJARAN       Mel Pendau         Tempat Bertugas ::       SURUHANIJAYA PERKHIDMATAN PELAJARAN       Mel Pendau         Tempat Bertugas ::       Suruhani Antani Bertugas ::       Tempat Pendau         Tempat Bertugas ::       Suruhani Antani Bertugas ::       Tempat Pendau         Tempat Bertugas ::       Tempat Bertugas ::       Tempat Pendau         Tempat Pendau       Mel Pendau       Mega melani       Melani Melani         Tempat Pendau       Melani Melani Melani Melani Melani Melani Melani Melani Melani Melani Melani Melani Melani Melani Melani Melani Melani Melani Melani Melani Melani Melani Melani Melani Melani Melani Melani Melani Melani Mel</td><td>No Kad Pengenalan (Ban/Lams) : 900731252940       Pelmantu Pendantu Pendata Salam Nore (Pendantata Pendantu Pendantu</td><td>Mode Ampennalan (Baru/Lama);         190713125540         Medianti (Gred : PEMBANTU PENGUNUSAN HURID GRED N17         Tempa Bertugas : SURUHANJAYA PERKHIDMATAN PELAJARAN             Winter Statik Lantikan Sekarang;         SURUHANJAYA PERKHIDMATAN PELAJARAN             Winter Statik Lantikan Sekarang;         SURUHANJAYA PERKHIDMATAN PELAJARAN             Winter Statik Lantikan Sekarang;         SURUHANJAYA PERKHIDMATAN PELAJARAN             Winter Statik Lantikan Sekarang;         Suruhanja Statikang         Suruhanja Statikange         Suruhanja Statikang</td><td>No: Kad Pengenalan (Baru/Lama) ;       00713125940       PEMBATU PENGURUSAN MURID GRED N17         Jawatan / Gred :       PEMBATU PENGURUSAN MURID GRED N17       Pelsana         Tempat Bertugas :       SURUHANDAYA PERKHIDMATAN PELADARAN       Pelsana         DOKUMEN YANG DEPERLUAM       SURUHANDAYA PERKHIDMATAN PELADARAN       Pelsana         Dokumen Yang Deperkuam       Fels Pelsana       Fels Pelsana         Tempat Bertugas :       SURUHANDAYA PERKHIDMATAN PELADARAN       Fels Pelsana         Dokumen Yang Deperkuam       Fels Pelsana       Fels Pelsana         Tempat Bertugas Kama Sulai Kelings Pul(d) 1/2012 : Mast Turun Jakkai Kelings       Fels Pelsana       Fels Pelsana         1       Tesh Mendak Som KUSP !       Fels Pelsana       Fels Pelsana       Fels Pelsana         2       Tesh Mendak Som KUSP !       Fels Pelsana       Fels Pelsana       Fels Pelsana         2       Tesh Mendak Som KUSP !       Fels Pelsana       Fels Pelsana       Fels Pelsana         1       Kurus Yang Debadimi :       Fels Pelsana       Fels Pelsana       Fels Pelsana       Fels Pelsana         1       Kurus Yang Debaduk dan Remakin mengkut perturus bekus kasas.       Fels Pelsana       Fels Pelsana       Fels Pelsana       Fels Pelsana         2       Tesh Mendak Som KUSP !       Fels Pelsana       Fels</td><td>No Kad Pengenalan (Baru/Lama) : 00713125940   Jawatan / Gred : PEMBANTU PENGURUSAN MURID GEED N17   Tarikh Lankin Sekarang : 20/002015   Tempa Bertugas : SURUHANJAYA PERKHIDMATAN PELAJARAN      <b>PROMISEN VACUUREE LUKAN Provide Semak Selarang : Control Control Con</b></td><td>In Kad Pengenalan (Baru/Lama): 900713125940   Jawatan / Gred : PERBANTU PENGUNSAN MURID GRED N17   Tarik Lamitan Sakaang :: 25/08/2015   Tempat Bertugas : SURUHANDAYA PERKHIDMATAN PELAJARAN   Penduant Reta Jabatan - Jada Reta Pulation Jada Reta Jabatan - Jada Reta Jabatan - Jada Kala Reta Jabatan - Jabatan - Jabatan Reta Jabatan - Jabatan - J</td><td>No Kad Pengenalan (Baru/Lama): 900713125940     Jarwainan (Gred : PENBANTU PENGUNSAN MURID GRED N17   Tarkih Lankin Sekarang : 25/08/2015     Tarkih Lankin Sekarang :: SURUHANJAYA PERKIHIDMATAN PELAJARAN     DORMEN YMG DIPERLIKAN Perkus: Kana Jabas: - Jabas Keling P.U.(A) 1/2012 : Hust Turni Jabas Keling   Tarkih Lankin Sekarang :: SURUHANJAYA PERKIHIDMATAN PELAJARAN     DORMEN YMG DIPERLIKAN * Roydon   Perkus: Kana Jabas: - Jabas Keling P.U.(A) 1/2012 : Hust Turni Jabas Keling   Tarkih Lankin Sekarang :: * Roydon   Tarkih Lankin Sekarang :: * Roydon   Tarkih Lankin Keling Jabas: - Jabas Keling P.U.(A) 1/2012 : Hust Turni Jabas Keling   ** Tarkih Penkus: Keling Jabas: - Jabas Keling P.U.(A) 1/2012 : Hust Turni Jabas Keling   ** Tarkih Penkus: Keling Jabas: Sign King P.U.(A) 1/2012 : Hust Turni Jabas Keling   ** Tarkih Penkus: Keling Jabas: Sign King P.U.(A) 1/2012 : Hust Turni Jabas Keling   ** Tarkih Penkus: Keling Jabas: Sign King P.U.(A) 1/2012 : Hust Turni Jabas Keling   ** Tarkih Penkus: Keling Jabas: Sign King P.U.(A) 1/2012 : Hust Turni Jabas Keling   ** Tarkih Penkus: Keling Jabas: Sign King P.U.(A) 1/2012 : Hust Turni Jabas Keling   ** Tarkih Penkus: Keling Jabas: Sign King P.U.(A) 1/2012 : Hust Turni Jabas Keling   ** Tarkih Penkus: Keling Jabas: Sign King P.U.(A) 1/2012 : Hust Turni Jabas Keling   ** Tarkih Penkus: Keling Jabas: Sign King P.U.(A) 1/2012 : Hust Turni Jabas Keling   ** Tarkih Penkus: Keling Jabas: Sign King P.U.(A) 1/2012 : Hust Turni Jabas Keling   ** Tarkih Penkus: Keling Jabas: Sign Kin</td><td>No Kad Pengenalan (Baru/Lama): 90713125940     Javidan / Gred : PEMBAATU PENGUNSAN MURID GRED N17   Tarkh Lankin Sekarang : 25/08/2015   Tarkh Lankin Sekarang : SURUHANJAYA PERKHIDMATAN PELAJARAN     DOKMEN YANG DIPERLIAMA   Perkun KUSP/Pencen - Jadai Kelima PU (a) 1/2012 : Mat Turni Jadai Kelima   ************************************</td><td>No Kad Pengenalan (Ban/Lama): 900713125940   Javatan / Gred : 2 PKMBATU PENDBUNGAN MURID GRED N17   Tarkik Lanktan Sekarang: 2 SURUHANJAYA PERKHIDMATAN PELAJARAN     Pertanak   Tarkik Lanktan Sekarang: SURUHANJAYA PERKHIDMATAN PELAJARAN     DORMEEN YANG DIFERLISAN     Pertanak   Tarkik Lanktan Kuta Jabata:   Tarkik Lanktan Kuta Jabata:<td>No Kad Pengenalan (Baru/Lama) : 900713125940   Jarvan Lama Pengenalan (Baru/Lama) :   Jarvan Lama S2000/2015   Tarvan Lama SURUHANJAYA PERKHIDMATAN PELAJARAN   Polocom Polocom Perkama Perkama<!--</td--><td>No. Kad Pengenalan (Baru/Lama) : 900713125940   Javatan / Gred :: PENBANTU PENCBUSUN MURID GED N17   Tarikh Lankin Sekarang :: 25/08/2015   Tarikh Lankin Sekarang :: 5/08/2015   Tarikh Lankin Sekarang :: 5/08/2015   Tarikh Lankin Sekarang :: 5/08/2015   Tarikh Lankin Sekarang :: 5/08/2015   Tarikh Lankin Sekarang :: 5/08/2015   Tarikh Lankin Sekarang :: 5/08/2015   Tarikh Lankin Sekarang :: 5/08/2015   Tarikh Lankin Sekarang :: 5/08/2015   Tarikh Lankin Sekarang :: 5/08/2015   Tarikh Lankin Sekarang :: 5/08/2015   Tarikh Lankin Sekarang :: 5/08/2015   Tarikh Lankin Sekarang :: 5/08/2015   Tarikh Lankin Sekarang :: 5/08/2015   Tarikh Lankin Sekarang :: 7/08/2015   Tarikh Lankin Sekarang :: 7/08/2015   Tarikh Lankin Sekarang :: 7/08/2015   Tarikh Lankin Sekarang :: 7/08/2015   Tarikh Lankin Sekarang :: 7/08/2015   Tarikh Mendak Sim KNSP :: ************************************</td><td>No. Kad Pengenalan (Baru/Lama): 900713125940   Jawiatan / Gred:: PENBANTU PENGURUSAN MURID GRED N17   Tarikh Lantikan Sekarang : 2/06/2015   Tarikh Lantikan Sekarang : 2/06/2015   Tempat Dertugas:: SURUHANJAYA PERKHIDMATAN PELAJARAN   Perklaming :: DOKINEN YANG DIFERLINAN Perklaming :: DOKINEN YANG DIFERLINAN DOKINENG DIAMING :: DOKINENG :: DOKINENG DIAMING :: DOKINENG DIAMING :: DO</td><td>No. Kad Pengenalan (Baru/Lama): 00713125940   Jawatan / Gred : PEMBANTU PENGURUSAN MURID GRED N17   Tarikh Lattikan Sekarang : 2/08/2015   Tempat Bertugas : SURUHANJAYA PERKHIDMATAN PELAJARAN     Obteket Yand Dipetal Man   Note   Peleban Ketaa Jabatan - Jadaal Katiga PJU(A) 1/2012 : Nakt Turun Jadaal Katiga   Peleban Ketaa Jabatan - Jadaal Katiga PJU(A) 1/2012 : Nakt Turun Jadaal Katiga   Peleban Ketaa Jabatan - Jadaal Katiga PJU(A) 1/2012 : Nakt Turun Jadaal Katiga   Peleban Ketaa Jabatan - Jadaal Katiga PJU(A) 1/2012 : Nakt Turun Jadaal Katiga   Peleban Ketaa Jabatan - Jadaal Katiga PJU(A) 1/2012 : Nakt Turun Jadaal Katiga   Peleban Ketaa Jabatan - Jadaal Katiga PJU(A) 1/2012 : Nakt Turun Jadaal Katiga   Peleban Ketaa Jabatan - Jadaal Katiga PJU(A) 1/2012 : Nakt Turun Jadaal Katiga   Peleban Ketaa Jabatan - Jadaal Katiga PJU(A) 1/2012 : Nakt Turun Jadaal Katiga   Peleban Ketaa Jabatan - Jadaal Katiga PJU(A) 1/2012 : Nakt Turun Jadaal Katiga   Peleban Ketaa Jabatan - Jadaal Katiga PJU(A) 1/2012 : Nakt Turun Jadaal Katiga   2.1 Turuh Peleban Ketaa Jabatan - Jadaal Katiga PJU(A) 1/2012 : Nakt Turun Jadaal Katiga   2.2 Turuh Peleban Ketaa Jabatan Pielo Jahatan Ketaa Jabatan Pielo Jahatan Ketaa Jabatan - Jahatan Ketaa Jabatan - Pielo Jahatan Ketaa Jabatan Pielo Jahatan Ketaa Jabatan - Jahatan Jahatan Ketaa Jabatan - Pielo Jahatan Ketaa Jabatan - Pielo Jahatan Jahatan Jahatan Jahatan Jahatan Jahatan Jahatan Jahatan Jahatan Jahatan Jahatan Jahatan Jahatan Jahatan Jahatan Jahatan Jahatan Jahatan Jahatan Jahatan Jahatan Jahatan Jahatan Jahatan Jahatan Jahatan Jahatan Jahatan Jahatan Jahatan Jahatan Jahatan Jahatan Jahatan Jahatan Jahatan Jahatan</td><td>No Kad Pengenalan (Baru/Lama): 900713125940   Jawatan / Gred : PENBANTU PENGUKSAN MURID GRED N17   Tarih Lantikan Sekarang : 25/08/2015   Tempat Bertugas : SURUANNAYA PERKHIDMATAN PELAJARAN</td></td></td></td<> | No Kad Pengendain (Baru/Lams):       90073125590       Mel Pendau         Javata / Gred :       PEMBANTU PENGURUSAN MURID GRED N17       Mel Pendau         Tempat Bertugas ::       SURUHANIJAYA PERKHIDMATAN PELAJARAN       Mel Pendau         Tempat Bertugas ::       SURUHANIJAYA PERKHIDMATAN PELAJARAN       Mel Pendau         Tempat Bertugas ::       SURUHANIJAYA PERKHIDMATAN PELAJARAN       Mel Pendau         Tempat Bertugas ::       SURUHANIJAYA PERKHIDMATAN PELAJARAN       Mel Pendau         Tempat Bertugas ::       SURUHANIJAYA PERKHIDMATAN PELAJARAN       Mel Pendau         Tempat Bertugas ::       SURUHANIJAYA PERKHIDMATAN PELAJARAN       Mel Pendau         Tempat Bertugas ::       SURUHANIJAYA PERKHIDMATAN PELAJARAN       Mel Pendau         Tempat Bertugas ::       SURUHANIJAYA PERKHIDMATAN PELAJARAN       Mel Pendau         Tempat Bertugas ::       Suruhani Antani Bertugas ::       Tempat Pendau         Tempat Bertugas ::       Suruhani Antani Bertugas ::       Tempat Pendau         Tempat Bertugas ::       Tempat Bertugas ::       Tempat Pendau         Tempat Pendau       Mel Pendau       Mega melani       Melani Melani         Tempat Pendau       Melani Melani Melani Melani Melani Melani Melani Melani Melani Melani Melani Melani Melani Melani Melani Melani Melani Melani Melani Melani Melani Melani Melani Melani Melani Melani Melani Melani Melani Mel                                                                                                    | No Kad Pengenalan (Ban/Lams) : 900731252940       Pelmantu Pendantu Pendata Salam Nore (Pendantata Pendantu Pendantu                                                                                                    | Mode Ampennalan (Baru/Lama);         190713125540         Medianti (Gred : PEMBANTU PENGUNUSAN HURID GRED N17         Tempa Bertugas : SURUHANJAYA PERKHIDMATAN PELAJARAN             Winter Statik Lantikan Sekarang;         SURUHANJAYA PERKHIDMATAN PELAJARAN             Winter Statik Lantikan Sekarang;         SURUHANJAYA PERKHIDMATAN PELAJARAN             Winter Statik Lantikan Sekarang;         SURUHANJAYA PERKHIDMATAN PELAJARAN             Winter Statik Lantikan Sekarang;         Suruhanja Statikang         Suruhanja Statikange         Suruhanja Statikang                                                                                                    | No: Kad Pengenalan (Baru/Lama) ;       00713125940       PEMBATU PENGURUSAN MURID GRED N17         Jawatan / Gred :       PEMBATU PENGURUSAN MURID GRED N17       Pelsana         Tempat Bertugas :       SURUHANDAYA PERKHIDMATAN PELADARAN       Pelsana         DOKUMEN YANG DEPERLUAM       SURUHANDAYA PERKHIDMATAN PELADARAN       Pelsana         Dokumen Yang Deperkuam       Fels Pelsana       Fels Pelsana         Tempat Bertugas :       SURUHANDAYA PERKHIDMATAN PELADARAN       Fels Pelsana         Dokumen Yang Deperkuam       Fels Pelsana       Fels Pelsana         Tempat Bertugas Kama Sulai Kelings Pul(d) 1/2012 : Mast Turun Jakkai Kelings       Fels Pelsana       Fels Pelsana         1       Tesh Mendak Som KUSP !       Fels Pelsana       Fels Pelsana       Fels Pelsana         2       Tesh Mendak Som KUSP !       Fels Pelsana       Fels Pelsana       Fels Pelsana         2       Tesh Mendak Som KUSP !       Fels Pelsana       Fels Pelsana       Fels Pelsana         1       Kurus Yang Debadimi :       Fels Pelsana       Fels Pelsana       Fels Pelsana       Fels Pelsana         1       Kurus Yang Debaduk dan Remakin mengkut perturus bekus kasas.       Fels Pelsana       Fels Pelsana       Fels Pelsana       Fels Pelsana         2       Tesh Mendak Som KUSP !       Fels Pelsana       Fels                                                                                                    | No Kad Pengenalan (Baru/Lama) : 00713125940   Jawatan / Gred : PEMBANTU PENGURUSAN MURID GEED N17   Tarikh Lankin Sekarang : 20/002015   Tempa Bertugas : SURUHANJAYA PERKHIDMATAN PELAJARAN <b>PROMISEN VACUUREE LUKAN Provide Semak Selarang : Control Control Con</b>                                                                                                    | In Kad Pengenalan (Baru/Lama): 900713125940   Jawatan / Gred : PERBANTU PENGUNSAN MURID GRED N17   Tarik Lamitan Sakaang :: 25/08/2015   Tempat Bertugas : SURUHANDAYA PERKHIDMATAN PELAJARAN   Penduant Reta Jabatan - Jada Reta Pulation Jada Reta Jabatan - Jada Reta Jabatan - Jada Kala Reta Jabatan - Jabatan - Jabatan Reta Jabatan - Jabatan - J                                                                                                    | No Kad Pengenalan (Baru/Lama): 900713125940     Jarwainan (Gred : PENBANTU PENGUNSAN MURID GRED N17   Tarkih Lankin Sekarang : 25/08/2015     Tarkih Lankin Sekarang :: SURUHANJAYA PERKIHIDMATAN PELAJARAN     DORMEN YMG DIPERLIKAN Perkus: Kana Jabas: - Jabas Keling P.U.(A) 1/2012 : Hust Turni Jabas Keling   Tarkih Lankin Sekarang :: SURUHANJAYA PERKIHIDMATAN PELAJARAN     DORMEN YMG DIPERLIKAN * Roydon   Perkus: Kana Jabas: - Jabas Keling P.U.(A) 1/2012 : Hust Turni Jabas Keling   Tarkih Lankin Sekarang :: * Roydon   Tarkih Lankin Sekarang :: * Roydon   Tarkih Lankin Keling Jabas: - Jabas Keling P.U.(A) 1/2012 : Hust Turni Jabas Keling   ** Tarkih Penkus: Keling Jabas: - Jabas Keling P.U.(A) 1/2012 : Hust Turni Jabas Keling   ** Tarkih Penkus: Keling Jabas: Sign King P.U.(A) 1/2012 : Hust Turni Jabas Keling   ** Tarkih Penkus: Keling Jabas: Sign King P.U.(A) 1/2012 : Hust Turni Jabas Keling   ** Tarkih Penkus: Keling Jabas: Sign King P.U.(A) 1/2012 : Hust Turni Jabas Keling   ** Tarkih Penkus: Keling Jabas: Sign King P.U.(A) 1/2012 : Hust Turni Jabas Keling   ** Tarkih Penkus: Keling Jabas: Sign King P.U.(A) 1/2012 : Hust Turni Jabas Keling   ** Tarkih Penkus: Keling Jabas: Sign King P.U.(A) 1/2012 : Hust Turni Jabas Keling   ** Tarkih Penkus: Keling Jabas: Sign King P.U.(A) 1/2012 : Hust Turni Jabas Keling   ** Tarkih Penkus: Keling Jabas: Sign King P.U.(A) 1/2012 : Hust Turni Jabas Keling   ** Tarkih Penkus: Keling Jabas: Sign King P.U.(A) 1/2012 : Hust Turni Jabas Keling   ** Tarkih Penkus: Keling Jabas: Sign Kin                                                                                                    | No Kad Pengenalan (Baru/Lama): 90713125940     Javidan / Gred : PEMBAATU PENGUNSAN MURID GRED N17   Tarkh Lankin Sekarang : 25/08/2015   Tarkh Lankin Sekarang : SURUHANJAYA PERKHIDMATAN PELAJARAN     DOKMEN YANG DIPERLIAMA   Perkun KUSP/Pencen - Jadai Kelima PU (a) 1/2012 : Mat Turni Jadai Kelima   ************************************                                                                                                    | No Kad Pengenalan (Ban/Lama): 900713125940   Javatan / Gred : 2 PKMBATU PENDBUNGAN MURID GRED N17   Tarkik Lanktan Sekarang: 2 SURUHANJAYA PERKHIDMATAN PELAJARAN     Pertanak   Tarkik Lanktan Sekarang: SURUHANJAYA PERKHIDMATAN PELAJARAN     DORMEEN YANG DIFERLISAN     Pertanak   Tarkik Lanktan Kuta Jabata:   Tarkik Lanktan Kuta Jabata: <td>No Kad Pengenalan (Baru/Lama) : 900713125940   Jarvan Lama Pengenalan (Baru/Lama) :   Jarvan Lama S2000/2015   Tarvan Lama SURUHANJAYA PERKHIDMATAN PELAJARAN   Polocom Polocom Perkama Perkama<!--</td--><td>No. Kad Pengenalan (Baru/Lama) : 900713125940   Javatan / Gred :: PENBANTU PENCBUSUN MURID GED N17   Tarikh Lankin Sekarang :: 25/08/2015   Tarikh Lankin Sekarang :: 5/08/2015   Tarikh Lankin Sekarang :: 5/08/2015   Tarikh Lankin Sekarang :: 5/08/2015   Tarikh Lankin Sekarang :: 5/08/2015   Tarikh Lankin Sekarang :: 5/08/2015   Tarikh Lankin Sekarang :: 5/08/2015   Tarikh Lankin Sekarang :: 5/08/2015   Tarikh Lankin Sekarang :: 5/08/2015   Tarikh Lankin Sekarang :: 5/08/2015   Tarikh Lankin Sekarang :: 5/08/2015   Tarikh Lankin Sekarang :: 5/08/2015   Tarikh Lankin Sekarang :: 5/08/2015   Tarikh Lankin Sekarang :: 5/08/2015   Tarikh Lankin Sekarang :: 7/08/2015   Tarikh Lankin Sekarang :: 7/08/2015   Tarikh Lankin Sekarang :: 7/08/2015   Tarikh Lankin Sekarang :: 7/08/2015   Tarikh Lankin Sekarang :: 7/08/2015   Tarikh Mendak Sim KNSP :: ************************************</td><td>No. Kad Pengenalan (Baru/Lama): 900713125940   Jawiatan / Gred:: PENBANTU PENGURUSAN MURID GRED N17   Tarikh Lantikan Sekarang : 2/06/2015   Tarikh Lantikan Sekarang : 2/06/2015   Tempat Dertugas:: SURUHANJAYA PERKHIDMATAN PELAJARAN   Perklaming :: DOKINEN YANG DIFERLINAN Perklaming :: DOKINEN YANG DIFERLINAN DOKINENG DIAMING :: DOKINENG :: DOKINENG DIAMING :: DOKINENG DIAMING :: DO</td><td>No. Kad Pengenalan (Baru/Lama): 00713125940   Jawatan / Gred : PEMBANTU PENGURUSAN MURID GRED N17   Tarikh Lattikan Sekarang : 2/08/2015   Tempat Bertugas : SURUHANJAYA PERKHIDMATAN PELAJARAN     Obteket Yand Dipetal Man   Note   Peleban Ketaa Jabatan - Jadaal Katiga PJU(A) 1/2012 : Nakt Turun Jadaal Katiga   Peleban Ketaa Jabatan - Jadaal Katiga PJU(A) 1/2012 : Nakt Turun Jadaal Katiga   Peleban Ketaa Jabatan - Jadaal Katiga PJU(A) 1/2012 : Nakt Turun Jadaal Katiga   Peleban Ketaa Jabatan - Jadaal Katiga PJU(A) 1/2012 : Nakt Turun Jadaal Katiga   Peleban Ketaa Jabatan - Jadaal Katiga PJU(A) 1/2012 : Nakt Turun Jadaal Katiga   Peleban Ketaa Jabatan - Jadaal Katiga PJU(A) 1/2012 : Nakt Turun Jadaal Katiga   Peleban Ketaa Jabatan - Jadaal Katiga PJU(A) 1/2012 : Nakt Turun Jadaal Katiga   Peleban Ketaa Jabatan - Jadaal Katiga PJU(A) 1/2012 : Nakt Turun Jadaal Katiga   Peleban Ketaa Jabatan - Jadaal Katiga PJU(A) 1/2012 : Nakt Turun Jadaal Katiga   Peleban Ketaa Jabatan - Jadaal Katiga PJU(A) 1/2012 : Nakt Turun Jadaal Katiga   2.1 Turuh Peleban Ketaa Jabatan - Jadaal Katiga PJU(A) 1/2012 : Nakt Turun Jadaal Katiga   2.2 Turuh Peleban Ketaa Jabatan Pielo Jahatan Ketaa Jabatan Pielo Jahatan Ketaa Jabatan - Jahatan Ketaa Jabatan - Pielo Jahatan Ketaa Jabatan Pielo Jahatan Ketaa Jabatan - Jahatan Jahatan Ketaa Jabatan - Pielo Jahatan Ketaa Jabatan - Pielo Jahatan Jahatan Jahatan Jahatan Jahatan Jahatan Jahatan Jahatan Jahatan Jahatan Jahatan Jahatan Jahatan Jahatan Jahatan Jahatan Jahatan Jahatan Jahatan Jahatan Jahatan Jahatan Jahatan Jahatan Jahatan Jahatan Jahatan Jahatan Jahatan Jahatan Jahatan Jahatan Jahatan Jahatan Jahatan Jahatan Jahatan</td><td>No Kad Pengenalan (Baru/Lama): 900713125940   Jawatan / Gred : PENBANTU PENGUKSAN MURID GRED N17   Tarih Lantikan Sekarang : 25/08/2015   Tempat Bertugas : SURUANNAYA PERKHIDMATAN PELAJARAN</td></td>                                                                                                    | No Kad Pengenalan (Baru/Lama) : 900713125940   Jarvan Lama Pengenalan (Baru/Lama) :   Jarvan Lama S2000/2015   Tarvan Lama SURUHANJAYA PERKHIDMATAN PELAJARAN   Polocom Polocom Perkama Perkama </td <td>No. Kad Pengenalan (Baru/Lama) : 900713125940   Javatan / Gred :: PENBANTU PENCBUSUN MURID GED N17   Tarikh Lankin Sekarang :: 25/08/2015   Tarikh Lankin Sekarang :: 5/08/2015   Tarikh Lankin Sekarang :: 5/08/2015   Tarikh Lankin Sekarang :: 5/08/2015   Tarikh Lankin Sekarang :: 5/08/2015   Tarikh Lankin Sekarang :: 5/08/2015   Tarikh Lankin Sekarang :: 5/08/2015   Tarikh Lankin Sekarang :: 5/08/2015   Tarikh Lankin Sekarang :: 5/08/2015   Tarikh Lankin Sekarang :: 5/08/2015   Tarikh Lankin Sekarang :: 5/08/2015   Tarikh Lankin Sekarang :: 5/08/2015   Tarikh Lankin Sekarang :: 5/08/2015   Tarikh Lankin Sekarang :: 5/08/2015   Tarikh Lankin Sekarang :: 7/08/2015   Tarikh Lankin Sekarang :: 7/08/2015   Tarikh Lankin Sekarang :: 7/08/2015   Tarikh Lankin Sekarang :: 7/08/2015   Tarikh Lankin Sekarang :: 7/08/2015   Tarikh Mendak Sim KNSP :: ************************************</td> <td>No. Kad Pengenalan (Baru/Lama): 900713125940   Jawiatan / Gred:: PENBANTU PENGURUSAN MURID GRED N17   Tarikh Lantikan Sekarang : 2/06/2015   Tarikh Lantikan Sekarang : 2/06/2015   Tempat Dertugas:: SURUHANJAYA PERKHIDMATAN PELAJARAN   Perklaming :: DOKINEN YANG DIFERLINAN Perklaming :: DOKINEN YANG DIFERLINAN DOKINENG DIAMING :: DOKINENG :: DOKINENG DIAMING :: DOKINENG DIAMING :: DO</td> <td>No. Kad Pengenalan (Baru/Lama): 00713125940   Jawatan / Gred : PEMBANTU PENGURUSAN MURID GRED N17   Tarikh Lattikan Sekarang : 2/08/2015   Tempat Bertugas : SURUHANJAYA PERKHIDMATAN PELAJARAN     Obteket Yand Dipetal Man   Note   Peleban Ketaa Jabatan - Jadaal Katiga PJU(A) 1/2012 : Nakt Turun Jadaal Katiga   Peleban Ketaa Jabatan - Jadaal Katiga PJU(A) 1/2012 : Nakt Turun Jadaal Katiga   Peleban Ketaa Jabatan - Jadaal Katiga PJU(A) 1/2012 : Nakt Turun Jadaal Katiga   Peleban Ketaa Jabatan - Jadaal Katiga PJU(A) 1/2012 : Nakt Turun Jadaal Katiga   Peleban Ketaa Jabatan - Jadaal Katiga PJU(A) 1/2012 : Nakt Turun Jadaal Katiga   Peleban Ketaa Jabatan - Jadaal Katiga PJU(A) 1/2012 : Nakt Turun Jadaal Katiga   Peleban Ketaa Jabatan - Jadaal Katiga PJU(A) 1/2012 : Nakt Turun Jadaal Katiga   Peleban Ketaa Jabatan - Jadaal Katiga PJU(A) 1/2012 : Nakt Turun Jadaal Katiga   Peleban Ketaa Jabatan - Jadaal Katiga PJU(A) 1/2012 : Nakt Turun Jadaal Katiga   Peleban Ketaa Jabatan - Jadaal Katiga PJU(A) 1/2012 : Nakt Turun Jadaal Katiga   2.1 Turuh Peleban Ketaa Jabatan - Jadaal Katiga PJU(A) 1/2012 : Nakt Turun Jadaal Katiga   2.2 Turuh Peleban Ketaa Jabatan Pielo Jahatan Ketaa Jabatan Pielo Jahatan Ketaa Jabatan - Jahatan Ketaa Jabatan - Pielo Jahatan Ketaa Jabatan Pielo Jahatan Ketaa Jabatan - Jahatan Jahatan Ketaa Jabatan - Pielo Jahatan Ketaa Jabatan - Pielo Jahatan Jahatan Jahatan Jahatan Jahatan Jahatan Jahatan Jahatan Jahatan Jahatan Jahatan Jahatan Jahatan Jahatan Jahatan Jahatan Jahatan Jahatan Jahatan Jahatan Jahatan Jahatan Jahatan Jahatan Jahatan Jahatan Jahatan Jahatan Jahatan Jahatan Jahatan Jahatan Jahatan Jahatan Jahatan Jahatan Jahatan</td> <td>No Kad Pengenalan (Baru/Lama): 900713125940   Jawatan / Gred : PENBANTU PENGUKSAN MURID GRED N17   Tarih Lantikan Sekarang : 25/08/2015   Tempat Bertugas : SURUANNAYA PERKHIDMATAN PELAJARAN</td>                                                                                                    | No. Kad Pengenalan (Baru/Lama) : 900713125940   Javatan / Gred :: PENBANTU PENCBUSUN MURID GED N17   Tarikh Lankin Sekarang :: 25/08/2015   Tarikh Lankin Sekarang :: 5/08/2015   Tarikh Lankin Sekarang :: 5/08/2015   Tarikh Lankin Sekarang :: 5/08/2015   Tarikh Lankin Sekarang :: 5/08/2015   Tarikh Lankin Sekarang :: 5/08/2015   Tarikh Lankin Sekarang :: 5/08/2015   Tarikh Lankin Sekarang :: 5/08/2015   Tarikh Lankin Sekarang :: 5/08/2015   Tarikh Lankin Sekarang :: 5/08/2015   Tarikh Lankin Sekarang :: 5/08/2015   Tarikh Lankin Sekarang :: 5/08/2015   Tarikh Lankin Sekarang :: 5/08/2015   Tarikh Lankin Sekarang :: 5/08/2015   Tarikh Lankin Sekarang :: 7/08/2015   Tarikh Lankin Sekarang :: 7/08/2015   Tarikh Lankin Sekarang :: 7/08/2015   Tarikh Lankin Sekarang :: 7/08/2015   Tarikh Lankin Sekarang :: 7/08/2015   Tarikh Mendak Sim KNSP :: ************************************                                                                                                    | No. Kad Pengenalan (Baru/Lama): 900713125940   Jawiatan / Gred:: PENBANTU PENGURUSAN MURID GRED N17   Tarikh Lantikan Sekarang : 2/06/2015   Tarikh Lantikan Sekarang : 2/06/2015   Tempat Dertugas:: SURUHANJAYA PERKHIDMATAN PELAJARAN   Perklaming :: DOKINEN YANG DIFERLINAN Perklaming :: DOKINEN YANG DIFERLINAN DOKINENG DIAMING :: DOKINENG :: DOKINENG DIAMING :: DOKINENG DIAMING :: DO                                                                                                    | No. Kad Pengenalan (Baru/Lama): 00713125940   Jawatan / Gred : PEMBANTU PENGURUSAN MURID GRED N17   Tarikh Lattikan Sekarang : 2/08/2015   Tempat Bertugas : SURUHANJAYA PERKHIDMATAN PELAJARAN     Obteket Yand Dipetal Man   Note   Peleban Ketaa Jabatan - Jadaal Katiga PJU(A) 1/2012 : Nakt Turun Jadaal Katiga   Peleban Ketaa Jabatan - Jadaal Katiga PJU(A) 1/2012 : Nakt Turun Jadaal Katiga   Peleban Ketaa Jabatan - Jadaal Katiga PJU(A) 1/2012 : Nakt Turun Jadaal Katiga   Peleban Ketaa Jabatan - Jadaal Katiga PJU(A) 1/2012 : Nakt Turun Jadaal Katiga   Peleban Ketaa Jabatan - Jadaal Katiga PJU(A) 1/2012 : Nakt Turun Jadaal Katiga   Peleban Ketaa Jabatan - Jadaal Katiga PJU(A) 1/2012 : Nakt Turun Jadaal Katiga   Peleban Ketaa Jabatan - Jadaal Katiga PJU(A) 1/2012 : Nakt Turun Jadaal Katiga   Peleban Ketaa Jabatan - Jadaal Katiga PJU(A) 1/2012 : Nakt Turun Jadaal Katiga   Peleban Ketaa Jabatan - Jadaal Katiga PJU(A) 1/2012 : Nakt Turun Jadaal Katiga   Peleban Ketaa Jabatan - Jadaal Katiga PJU(A) 1/2012 : Nakt Turun Jadaal Katiga   2.1 Turuh Peleban Ketaa Jabatan - Jadaal Katiga PJU(A) 1/2012 : Nakt Turun Jadaal Katiga   2.2 Turuh Peleban Ketaa Jabatan Pielo Jahatan Ketaa Jabatan Pielo Jahatan Ketaa Jabatan - Jahatan Ketaa Jabatan - Pielo Jahatan Ketaa Jabatan Pielo Jahatan Ketaa Jabatan - Jahatan Jahatan Ketaa Jabatan - Pielo Jahatan Ketaa Jabatan - Pielo Jahatan Jahatan Jahatan Jahatan Jahatan Jahatan Jahatan Jahatan Jahatan Jahatan Jahatan Jahatan Jahatan Jahatan Jahatan Jahatan Jahatan Jahatan Jahatan Jahatan Jahatan Jahatan Jahatan Jahatan Jahatan Jahatan Jahatan Jahatan Jahatan Jahatan Jahatan Jahatan Jahatan Jahatan Jahatan Jahatan Jahatan                                                                                                    | No Kad Pengenalan (Baru/Lama): 900713125940   Jawatan / Gred : PENBANTU PENGUKSAN MURID GRED N17   Tarih Lantikan Sekarang : 25/08/2015   Tempat Bertugas : SURUANNAYA PERKHIDMATAN PELAJARAN                                                                                                    |
| Jawatan / Gred I: PEMAATU PENGURUSAN MURID GRED N17   Terrihu Lantikan Sekarang I: 25/08/2015   Terrihu Lantikan Sekarang I: 25/08/2015   Terrihu Lantikan Sekarang I: 25/08/2014   Terrihu Lantikan Sekarang I: 25/08/2014   Terrihu Lantikan Sekarang I: 25/08/2014   Terrihu Lantikan Sekarang I: 25/08/2014   Terrihu Lantikan Sekarang I: 25/08/2014   Terrihu Lantikan Sekarang I: 25/08/2014   Terrihu Lantikan Sekarang I: 25/08/2014   Terrihu Lantikan Sekarang I: 25/08/2014   Terrihu Lantikan Sekarang I: 25/08/2014   Terrihu Lantikan Sekar                                                                                                    | Javalan / Gred: EPRIBANTU DERKUGNUSAN MURID GRED N17     Tarikh Lantikan Sekarang: 25/08/2015   Tarikh Lantikan Sekarang: 25/08/2015   OKUMENTYANG OPERLIKAN   Perload     Dokumentyan Ketus Jababan:   Subukan Ketus Jababan:   Subukan                                                                                                    | Junction Junction   Arakin / Gredi : PENBANTU PENDURUKUAN MUKID GRED N17   Arakin / Gredi : 25/08/2015   Tempi Distribution SURUHANIAYA PERAHDMATAN PELAJARAN     Distribution Distribution   Arakin / Gredi : 25/08/2015   Tempi Distribution SURUHANIAYA PERAHDMATAN PELAJARAN     Distribution Distribution     Pendentetains Suruh        Pendentetains Suruh <td>Javatan / Gred : PERDAANTU PENGURSAN MURID GRED N12     Javatan / Gred : PERDAANTU PENGURSAN MURID GRED N12     Perdoantan : SUBURAN (XA PERKANDA YELADARAN     Perdoantan : SUBURAN (XA PERKANDA YELADARAN     Perdoantan : SUBURAN (XA PERKANDA YELADARAN     Perdoantan : SUBURAN (XA PERKANDA YELADARAN     Perdoantan : SUBURAN (XA PERKANDA YELADARAN     Perdoantan : SUBURAN (XA PERKANDA YELADARAN     Perdoantan : SUBURAN (XA PERKANDA YELADARAN)     Perdoantan : SUBURAN (XA PERKANDA YELADARAN)     Perdoantan : SUBURAN (XA PERKANDA YELADARAN)     Perdoantan : SUBURAN (XA PERKANDA YELADARAN)     Perdoantan : SUBURAN (XA PERKANDA YELADARAN)                                                                                                    <td>Jarvatan / Gred : PERMANTU PERMANTU PERMATU PERMANTU PERMATU PERMATU PERMANTU PERMANTU PERM</td><td>Sile pastikan   Imposite Indexemption   Imposite Indexemption</td><td>Jawatan / ored : petMaArtu PENGURSAN MURLID GRED N17 Peti Senak   Image: sena reading reading re</td><td>Jarkal J cried : PEMDAATU PENGURSAN MURLED GREED NJ.7 PEd Smalk   Territar Lington : 2 500005   Territar Lington : 2 500005   Territar Lington : 3 200004   Normal Lington : 3 200004   Territar Lington : 3 200004   Normal Lington : 3 200004   Normal Lington : 3 200004   Normal Lington : 3 200004   Normal Lington : 3 200004   Normal Lington : 3 200004   Normal Lington : 3 200004   Normal Lington : 3 200004   Normal Lington : 3 2000004   Normal Lington : 3 2000000000000000000000000000000000000</td><td>Javatan / Gred :: PENDAATU PENDAUGUSAN MURIED GRED N17     Javatan / Gred :: PENDAUTU PENDAUGUSAN MURIED GRED N17     Tempol Bertugas :: SUBURIANA/AA PERCHENHATAN PELAJABAN     Pendemon Pendautu Pendautu Pend</td><td>Jawatan / Gred : PENDANTU PENDANTU PE</td><td>Jawatan / Gred : PENDANTU PENDANTU PENDANGU GRED N17   terti diregitari 25/08/2015   terti diregitari SURUHANA/A PENKHIDMATAN PELAJARAN     Terripid Bertugas : SURUHANA/A PENKHIDMATAN PELAJARAN     Terripid Bertugas : SURUHANA/A PENKHIDMATAN PELAJARAN     Terripid Bertugas : SURUHANA/A PENKHIDMATAN PELAJARAN     Terripid Bertugas : SURUHANA/A PENKHIDMATAN PELAJARAN     Terripid Bertugas : SURUHANA/A PENKHIDMATAN PELAJARAN     Terripid Bertugas : SURUHANA/A PENKHIDMATAN PELAJARAN     Terripid Bertugas : SURUHANA/A PENKHIDMATAN PELAJARAN     Terripid Bertugas : SURUHANA/A PENKHIDMATAN PELAJARAN        Terripid Bertugas : SURUHANA/A PENKHIDMATAN PELAJARAN              Terripid Bertugas : SURUHANA/A PENKHIDMATAN PELAJARAN                                                                                                    <td>Javalan / cred : pelosenak<br/>pelosenak<br/>markinger.metrice<br/>metrice<br/>metrice</td><td>Programment   Programment   Programment <!--</td--><td>Automation   Automation   Automation <td>Alexaperior   Note   Note   Not</td><td>Image of the sector   Interpretendent   Interpretendent</td><td>Augustan / Gried : PERBANTU PERJORUSSAN MUREID GRED N17 Petitissen</td><td>Jawaian / cred: PENDAARTU PENDAUNUUUUUUUUUUUUUUUUUUUUUUUUUUUUUUUUUU</td><td>Auge down with a with a wi</td><td>ap oper with a mathematical basis of cycle i: per MBANTU PENGUSUASIAN MURED GRED N17 Per demak   ap oper with a mathematical basis of cycle is is SURUHANJAYA PERKHIDMATAN PELAJARAN Period</td><td>apastikan   nopol   1   New Kan / Ored :   1   Tempa / Derivation   1   1   1   1   1   1   1   1   1   1   1   1   1   1   1   1   1   1   1   1   1   1   1    1   1    1    1    1    1    1    1    1    1    1    1    1    1    1    1    1    1    1    1    1    1    1    1    1    1    1    1    1    1    1    1    1    1    1    1    1    1    1    1    1    1    1    1    1    1    1    1    1 <!--</td--><td>Segenderic     Segenderic     Segenderic     Segenderic     Segenderic     Segenderic     Segenderic     Segenderic     Segenderic     Segenderic     Segenderic        Segenderic        Segenderic                                                                                                    <td>Javatan   Javatan   Service   Service</td><td>Image: Sector Action   Image: Sector Action   Image: Sector Action</td><td>Jawalan / Gred : PEMBAANTU PERMAANTU PERAMUANTU PERAJARAN     Jawalan / Gred : PEMBAANTU PERAMUNTU PERAJARAN     Tempa Bertugas : SURUHANJAYA PERKHIDMATAN PERAJARAN     Marting Bertugas : SURUHANJAYA PERKHIDMATAN PERAJARAN     Marting Bertugas : SURUHANJAYA PERKHIDMATAN PERAJARAN     Marting Bertugas : SURUHANJAYA PERKHIDMATAN PERAJARAN     Marting Bertugas : SURUHANJAYA PERKHIDMATAN PERAJARAN     Marting Bertugas : SURUHANJAYA PERKHIDMATAN PERAJARAN     Marting Bertugas : SURUHANJAYA PERKHIDMATAN PERAJARAN     Marting Bertugas : SURUHANJAYA PERKHIDMATAN PERAJARAN                                                                                                    <td>Name     Name     Name     Name     Name     Name     Name     Name     Name     Name     Name     Name     Name     Name     Name     Name     Name     Name     Name     Name     Name        Name                                                                                                    <td>Jawadan / Gred : PEMBANTU PENUJUUAAN MURIED GRED N17 Peti Senak   Automation of the setua setua setu</td><td>Javaar / Gred : PEMBANTU PENGURUSAN MURID GRED N17 / Tariha / Gred : 25/08/2015 / Tariha Latikan Sekarang : 25/08/2015 / DEI DEI DATAN PELAJARAN / DEI DEI DATAN PELAJARAN / DEI DATAN PELAJARAN / DEI DATAN PELAJARAN</td><td>Jawalan / Gred :: PEMBAARTU PENDAUKUSAN MURID GRED N17 Pet Semal   Jawalan / Gred :: 25/08/2015   Tempa Berlugas :: SURUHANJAYA PERNHIDMATAN PELAJARAN   Poloter Make Debelauman Poloter Make Debelauman Poloter Make Debelauma</td><td>Jawatan / Gred :: PEMBANTU PENGURUSAN MURID GRED N17 Petisonak   gengorinyucu Tarinki Lantikan Sekarang :: 2/0/0/2012   Tarinki Lantikan Sekarang :: 2/0/0/2012   Tarinki Lantikan Sekarang Sekarang :: 2/0/0/2012   Tarinki Lantikan Sekarang :: 2/0/0/2012   Tarinki Lantikan Sekarang :: 2/0/0/2012   Tarinki Lantikan Sekarang :: 2/0/0/2012   Tarinki Lantikan Sekarang :: 2/0/0/2012   Tarinki Lantikan Sekarang :: 2/0/0/2012   Tarinki Lantikan Sekarang :: 2/0/0/2012   Tarinki Lantikan Sekarang :: 2/</td><td>Performant     Performant     Performant     Performant     Performant     Performant     Performant     Performant     Performant     Performant     Performant     Performant     Performant     Performant     Performant     Performant        Performant                                                                                                    <td>Alge pack with an of cred : PENBANTU PENGUSUANA MURID GRED N17 Petropau     Alge pack with an of cred : Standard Cred : Petropau     Alge pack with an of cred : Standard Cred : Standard Cred :   Tempat Bertugas : Standard Cred : Standard Cred : Standar</td><td>app gov/my/con   app gov/my/con   app g</td><td>Jawatan / cred: promotonuous/substantu penuduantu penuduantu penuduantu penuduantantu penuduantantu penuduan</td><td>Jawadan / Gred :: PEMBAARTU PENDAURUURUSAN MURID GRED N17 Peli Senak   Maine peoper Mirine Tereste Resizes :: SURUHANJAYA PERKHIDMATAN PELAJARAN Peli Senak   Maine Tereste Resizes :: SURUHANJAYA PERKHIDMATAN PELAJARAN</td><td>argention</td><td>Jack poly     Jack poly     Jack poly</td><td>Auge data / Gred : PERMANTU PERGURUSAN MURID GRED N17 Petropace   Tarkith Lattikkan Sekarang :: 2:0/08/2015 Tempat Bertuges :: SURUHANJAYA PERKHIDMATAN PELAJARAN Pelapitasi Bertuges :: SURUHANJAYA PERKHIDMATAN PELAJARAN Pelapitasi Bertuges :: SURUHANJAYA PERKHIDMATAN PELAJARAN Pelapitasi Perketasi Jakasa - Jakasi Bertuges // Bertuges // Bertu</td><td>Absolution Absolution     Absolution                                                                                                    <td>ABD generation</td><td>Availan / Gred : PEMBANTU PENGURUSAN MURID GRED N17 Penguru     Page / Wryten     Availan / Gred : 2.0 / 000/2012 : Math Turin Jadair Keity PERKIATAN PELAJARAN     Production XMM DIPERLINAN     Postikan Availan / Berkan / Berk</td><td>Big of Wrytes     Tariaki Latikkan Sekarang :        Big of Wrytes     Tariaki Latikkan Sekarang :           Big of Wrytes     Tariaki Latikkan Sekarang :           Big of Wrytes                                Big of Wrytes</td><td>Augustand / Cred : PENDANTU FENGURUSAN MURID GRED N17 Pendantu   Standard / Cred :: Pendantu / Pendantu / Pe</td><td>Alteration     Alteration                                                                                           <td>Alego environment</td><td>Image: Production Concidence</td><td>Autor Credit EPEMBANTU EPEMBANTU EPEMBANTU EPEMBANTU AND CREDED N17 PM1 Semak   Tarikhi Langadowni Standa Standa   Tempi Eeringias : SURUHANJAYA PERKHIDMATAN PELAJARAN   PMI Semak PMI Semak PM</td><td>Javian / Gred : PEMBANTU PENGUSUKSAN MURID GRED N17 Petisonak   Tarikh Lantikan Sekarang : 25/08/2015   Tarikh Lantikan Sekarang : 25/08/2015   Tempai Bertugas : SURUHANJAYA PERKHIDMATAN PELAJARAN   PENGEN / Marking Perikan Resultation Sekarang : Control Perikan Resultation Sekarang : Control Perikan Resultation Sekarang : Control Perikan Resultation Sekarang : Control Perikan Resultation Sekarang : Control Perikan Resultation Sekarang : Control Perikan Resultation Sekarang : Control Perikan Resultation Sekarang : Control Perikan Resultation Secaration Secaration Resultation Secaration Resultation Secaration Resultation Secaration Resultation Secaration Resultation Secaration Resultation Secaration Resultation Secaration Resultation Secaration Resultation Secaration Resultation Secaration Resultation Secaration Resultation Resultation Resu</td><td>Javian / Gred : PEMBANTU PENCUKUSAN MURID GRED N17 Petr senak   ppenmining Zintah Lantikan Sekarang : Zio/20/2015   Tarikh Lantikan Sekarang : Zio/20/2015   tempat Suru HANDAYA PERKHIDMATAN PELAJARAN   Pompining Pompining Pomp</td><td>Autor Percent   Autor Percent   Autor <td< td=""><td>Jawadan / Gred :: PENDAARTU PENDAUKU DEGALDU NATA   Likipeginami SURUHANJAVA PERJAHAN MURID GRED N17   Takipeginami PENDAARTU PENDAUKU PERJAHANANA   Takipeginami SURUHANJAVA PERJAHANANA   Takipeginami PENDAARTU PENDAUKU PERJAHANANA   Takipeginami PENDAARTU PENDAUKU PERJAHANANA   Takipeginami PENDAARTU PENDAUKU PERJAHANANA   Takipeginami PENDAUKU PENDAUKU PERJAHANANA   Takipeginami PENDAUKU PENDAUKU PERJAHANANA   Takipeginami PENDAUKU PENDAUKU PERJAHANANANA   Takipeginami PENDAUKU PENDAUKU PENDAUKU PENDAUKU PENDAUKU PERJAHANANANA   Takipeginami PENDAUKU PENDAUKU</td><td>Abg pack in Arrise 1     Abg pack in Arrise 1        Abg pack in Arrise 1        Abg pack in Arrise 1        Abg pack in Arrise 1        Abg pack in Arrise 1           Abg pack in Arrise 1                 Abg pack in Arrise 1                                                                                                    &lt;</td><td>Autop/Gred : PEMDAATU PENGURUSAN MURID GRED N17   Tarih Lantikan Sekarang : 25/08/2015:   Tempat Bertugas : SURUHANJAYA PERKHIDMATAN PELAJARAN   Pelawatan Kena Jababan - Jabala Keling PL/(0) 1/2012; Plat Turun Jabala Keling Pelawatan Kena Jababan - Jabala Keling PL/(0) 1/2012; Plat Turun Jabala Keling Pelawatan Kena Jababan - Jabala Keling PL/(0) 1/2012; Plat Turun Jabala Keling Pelawatan Kena Jababan - Jabala Keling PL/(0) 1/2012; Plat Turun Jabala Keling Pelawatan Kena Jababan - Jabala Keling PL/(0) 1/2012; Plat Turun Jabala Keling Pelawatan Kena Jababan - Jabala Keling PL/(0) 1/2012; Plat Turun Jabala Keling Pelawatan Kena Jababan - Jabala Keling PL/(0) 1/2012; Plat Turun Jabala Keling Pelawatan Kena Jababan - Jabala Keling PL/(0) 1/2012; Plat Turun Jabala Keling Pelawatan Kena Jababan - Jabala Keling PL/(0) 1/2012; Plat Turun Jabala Keling Pelawatan Kena Jababan - Jabala Keling PL/(0) 1/2012; Plat Turun Jabala Keling Pelawatan Kena Jababan - Jabala Keling PL/(0) 1/2012; Plat Turun Jabala Keling Pelawatan Kena Jababan - Jabala Keling PL/(0) 1/2012; Plat Turun Jabala Keling Pelawatan Kena Jababan Kening Jababan - Jabala Keling PL/(0) 1/2012; Plat Turun Jabala Keling Pelawatan Kena Jababan - Jabala Keling PL/(0) 1/2012; Plat Turun Jabala Keling Pelawatan Kena Jababan - Jabala Keling PL/(0) 1/2012; Plat Turun Jabala Keling Pelawatan Kena Jababan Kening Plat Kena Jababan Kening Keling Plat Kening Keling Plat Kening Keling Plat Kening Keling Plat Kening Keling Kening Keling Keling</td><td>JavaBar Perklaman Barbar - JakaBar Barbar - JakaBar Barbar - JakaBar Barbar - JakaBar Barbar - JakaBarbar - JakaBarbarbarbarbarbarbarbarbarbarbarbarbarba</td><td>Jawatan Cered :: PEMBANTU PENQURUSAN MURID GRED N17 Petropau   Petropau   Petropau Petropau   Petropau   Petropau Surrupau   Petropau   Petropau Petropau   Petropau   Petropau Petropau   Petropau   Petropau Petropau   Petropau   Petropau Petropau   Petropau   Petropau Petropau   Petropau   Petropau Petropau   Petropau   Petropau Petropau   Petropau   Petropau Petropau   Petropau Petropau&lt;</td><td>Javatar   generation   generation  &lt;</td><td>Juvidan / end :: PEMBANTU PENGURUSAN MURID GRED N17   Tarikh Lantikan Sekarang :: 25/08/2015   Tarikh Lantikan Sekarang :: 25/08/2015   SuruhANJAYA PERKHIDMATAN PELAJARAN     Perkesan Ketaa Jabata Ketaa Jabata Ketaa   Tarikh Lantikan Sekarang :: 25/08/2015     SuruhANJAYA PERKHIDMATAN PELAJARAN     Perkesan Ketaa Jabata Ketaa Jabata Ketaa   Perkesan Ketaa Jabata Ketaa Jabata Ketaa   Perkesan Ketaa Jabata Ketaa Jabata Ketaa Jabata Ketaa   Perkesan Ketaa Jabata Ketaa Jabata Ketaa   Perkesan Ketaa Jabata Ketaa Jabata Ketaa   Perkesan Ketaa Jabata Ketaa Jabata Ketaa Jabata Ketaa   Perkesan Ketaa Jabata Ketaa Jabata Ketaa   Perkesan Ketaa Jabata Ketaa Jabata Ketaa   Perkesan Ketaa Jabata Ketaa Jabata Ketaa   Perkesan Ketaa Jabata Ketaa Jabata Ketaa   Perkesan Ketaa Jabata Ketaa   Perkesan Ketaa Jabata Ketaa Jabata Ketaa   Perkesan Ketaa Jabata Ketaa   Perkesan Ketaa Jabata Ketaa   Perkesan Ketaa Jabata Ketaa   Perkesan Ketaa Jabata Ketaa   Perkesan Ketaa Jabata Ketaa   Perkesan Ketaa   Perkesan Ketaa   Perkesan Ketaa   Perkesan Ketaa   Perkesan Ketaa   Perkesan Ketaa   Perkesan Ketaa   Perkesan Ketaa   Perkesan Ketaa   Perkesan Ketaa   Perkesan Ketaa   Perkesan Ketaa   Perkesan Ketaa   Perkesan Ketaa   Perkesan Ketaa   Perkesan Ketaa   P</td><td>Jawatan / Gred : PENBANTU FENGURUSAN MURID GRED N17     Tarikh Lantikan Sekarang : 25/08/2015   GURUAN MARK DIFERUSAN   Tarikh Lantikan Sekarang : 25/08/2015   GURUAN MARK DIFERUSAN   Torikh Tarikh Lantikan Sekarang :   SURUHANJAYA PERKHIDMATAN PELAJARAN   Torikh Tarikh Lantikan Sekarang :   Domesti Berugas :   SURUHANJAYA PERKHIDMATAN PELAJARAN   Pelankan futu Jakan Jakan Ja</td><td>Javalan       Javalan       PEMBANTU PENGURUSAN MURID GRED N17       PE1 Senuk         Veryneer       Tarikh Lantikan Sekarang : 25/08/2015       Dikuren Murange Sekarang: 25/08/2015       Dikuren Murange Sekarange Sekarange</td><td>Javatan / cred : PEMBANTU PENGURUSAN MURID GRED N17     Parkh Lantikan Sekarang : 25/08/2015     Tarikh Lantikan Sekarang : 25/08/2015     Support Support     Perdoa Perdua Reka Sekarang : 25/08/2015     Support Support     Perdoa Perdua Reka Sekarang : 25/08/2015     Support Support     Perdoa Perdua Reka Sekarang : 25/08/2015     Support Support     Perdoa Reka Sekarang : 25/08/2012 : Melt Turun Jakus Keine     Perdoa Reka Sekarang : Support     Perdoa Reka Sekarang : Support     Perdoa Reka Sekarang : Support     Perdoa Reka Sekarang : Support     Perdoa Reka Sekarang : Support        Perdoa Reka Sekarang : Support                                                                                                    <td>Jawatan / cred : PEMBANTU PENGURUUSAN MURID GRED N17 Pelasana<br/>Tarikh Lantikan Sekarang : 25/08/2015 Pelasana<br/>Pelasana Berugas : SURUHANJAYA PERKHIDMATAN PELAJARAN PElasana<br/>Perkusan Kitas Jabatan - Jadua Keliga P.U.(A) 1/2012 : Muat Taun Jadua Kiliga Tendeken Kitas Jabatan - Jadua Keliga P.U.(A) 1/2012 : Muat Taun Jadua Kiliga Tendeken Kitas Jabatan - Jadua Keliga P.U.(A) 1/2012 : Muat Taun Jadua Kiliga Tendeken Kitas Jabatan - Jadua Keliga P.U.(A) 1/2012 : Muat Taun Jadua Kilima<br/>Perkusan Kitas Jabatan - Jadua Keliga P.U.(A) 1/2012 : Muat Taun Jadua Kilima<br/>* Tendeken Kitas Jabatan - Jadua Keliga P.U.(A) 1/2012 : Muat Taun Jadua Kilima<br/>* Tendeken Kitas Jabatan - Jadua Keliga P.U.(A) 1/2012 : Muat Taun Jadua Kilima<br/>* Tendeken Kitas Jabatan - Jadua Keliga P.U.(A) 1/2012 : Muat Taun Jadua Kilima<br/>* Tendeken Kitas Jabatan - Jadua Keliga P.U.(A) 1/2012 : Muat Taun Jadua Kilima<br/>* Tendeken Kitas Jabatan - Jadua Keliga P.U.(A) 1/2012 : Muat Taun Jadua Kilima<br/>* Tendeken Kitas Jabatan - Jadua Keliga P.U.(A) 1/2012 : Muat Taun Jadua Kilima<br/>* Tendeken Kitas Jabatan - Jadua Keliga P.U.(A) 1/2012 : Muat Taun Jadua Kilima<br/>* Tendeken Kitas Jabatan - Jadua Keliga P.U.(A) 1/2012 : Muat Taun Jadua Kilima<br/>* Tendeken Kitas Jabatan - Jadua Keliga P.U.(A) 1/2012 : Muat Taun Jadua Kilima<br/>* Tendeken Kitas Jabatan - Jadua Keliga P.U.(A) 1/2012 : Muat Taun Jadua Kilima<br/>* Tendeken Kitas Jabatan - Jadua Kelima P.U.(A) 1/2012 : Muat Taun Jadua Kilima<br/>* Tendeken Kitas Jabatan - Jadua Kelima P.U.(A) 1/2012 : Muat Taun Jadua Kilima<br/>* Tendeken Kitas Jabatan - Jadua Kelima P.U.(A) 1/2012 : Muat Taun Jadua Kilima<br/>* Tendeken Kitas Jabatan - Jadua Kelima P.U.(A) 1/2012 : Muat Taun Jadua Kilima<br/>* Tendeken Kitas Jabatan - Jadua Kelima P.U.(A) 1/2012 : Muat Taun Jadua Kilima<br/>* Tendeken Kitas Jabatan - Tendeken Kilima Kelima Kilima<br/>* Tendeken Kitas Jabatan - Tendeken Kelima Kelima Kelima Kalima Kelima Kelima Kelima Kelima Kelima Kelima Kelima Kelima Kelima Kelima Kelima Kelima Kelima Kelima Kelima Kelima Kelima Kelim</td><td>Jawatan / Gred : PEMBANTU PENGURUSAN MURID GRED N17   Tarihi Lamikan Sekarang : 25/08/2015   Tempat Bertugas : SURUHANJAYA PERKHIDMATAN PELAJARAN     Comment Sens Vand OPERLawan     Comment Sens Vand OPERLawan     Comment Sens Vand OPerlawan Ketus Selawan Sens Vand OPerlawan Ketus Selawan Vand OPerlawan Ketus Selawan Vand OPerlawan Ketus Selawan Vand OPerlawan Ketus Selawan Vand OPerlawan Ketus Selawan Vand OPerlawan Vand OPerlawan Ketus Selawan Vand OPerlawan Vand Vand Vand Sens Va</td><td>Javardia / Ored : PENBANTU PENGURUSAN MURID GRED N17     Tarikh Lantikan Sekarang : 2/09/2015   Tempat Bertugas :   SURUHANJAYA PERKHIDMATAN PELAJARAN   Penpat Bertugas : SURUHANJAYA PERKHIDMATAN PELAJARAN   Perkenan Kena Jabara :   DOKKEN YANG DERLUKAN   Perkenan Kena Jabara :   Dokuten Yang Dihedri :   Perkenan Kena Jabara :   Javardia Perkenan Kena Jabara :   Perkenan Kena Jabara :   Javardia Perkenan Kena Jabara :   Perkenan Kena Jabara :   Javardia Perkenan Kena Jabara :   Perkenan Kena Jabara :   Javardia Perkenan Kena Jabara :   Perkenan Kena Jabara :   Javardia Perkenan Kena Jabara :   Perkenan Kena Jabara :   Javardia Perkenan Kena Jabara :   Perkenan Kena Jabara :   Javardia Perkenan Kena Jabara :   Perkenan Kena Jabara :   Javardia Perkenan Kena Jabara :   Perkenan Kena Jabara :   Javardia Perkenan Kena Jabara :   Perkenan Kena Jabara :   Javardia Perkenan Kena Jabara :   Perkenan Kena Jabara :   Javardia Perkenan Kena Jabara :   Perkenan Kena Jabara :   Javardia Perkenan Kena Jabara :   Perkenan Kena Jabara :   Javardia Perkenan Kena Jabara :   Perkenan Kena Jabara : Javardia Perkenan Kena Jabara : Javardia Perkenan Menda : Javardia Perkenan Menda / Kerasa Jabara : Javardia Perkenan Menda : Javardia Perkenan Menda : Javardia Perkenan Menda : Javardia Perkenan Menda : Javardia Perkenan Menda : Javard</td><td>ADD CONTROL PERMEANTU PENGURUSAN MURID GRED N17   Tarkih Lantikan Sekarang : 25/08/2015   Tempat Bertugas : SURUHANJAYA PERKHIDMATAN PELAJARAN   Perkean retugas : Control DOUTEN YANG DIPERLUMAN Perkean retugas : Control DOUTEN YANG DIPERLUMAN Perkean retugas : Perkean retugas : Suruh Rystem Perkean retugas : Suruh Rystem Diperkean retugas : Diperkean retugas : Suruh Rystem Perkean retugas : Diperkean retugas : Diperkean retugas :<!--</td--><td>Jackson / Gred : PEMBAATU PENGURUSAN MURID GRED N17 Petsonsk   Tarikh Lattikan Sekarang : 25/08/2015   Tempat Bertugas : SURUHANJAYA PERKHIDMATAN PELAJARAN   DOKIEK YANG DIPERLISION Perduan Ketua Jabatan - Jadaal Ketua Betugas / UKU JU2012 : Mat Turun Jadua Ketua Tempat Bertugas : SURUHANJAYA PERKHIDMATAN PELAJARAN DOKIEK YANG DIPERLISION Perduan Ketua Jabatan - Jadaal Ketua Betugas / UKU JU2012 : Mat Turun Jadua Ketua Tempat Bertugas / UKU JU2012 : Mat Turun Jadua Ketua Perduan Ketua Jabatan - Jadaal Ketua Betugas / UKU JU2012 : Mat Turun Jadua Ketua Tempat Bertugas / UKU JU2012 : Mat Turun Jadua Ketua Perduan Ketua Jabatan - Jadaal Ketua Betugas / UKU JU2012 : Mat Turun Jadua Ketua Tempatikan Ketua Jabatan - Jadaal Ketua Betugas / UKU JU2012 : Mat Turun Jadua Ketua Tempatikan Ketua Jabatan - Jadaal Ketua Betugas / UKU JU2012 : Mat Turun Jadua Ketua Tempatikan Ketua Jabatan - Jadaal Ketua Betugas / UKU JU2012 : Mat Turun Jadua Ketua Tempatikan Ketua Jabatan - Jadaa Ketua Jabatan Tempatikan Metua Juakan Ketua Tempatikan Ketua Jabatan - Jadaa Ketua Betugas / UKU JU2012 : Mat Turun Jadua Ketua Tempatikan Ketua Jabatan - Jadaa Ketua Betugas / UKU JU2012 : Mat Turun Jadua Ketua Tempatikan Ketua Jabatan Muda : Tempatikan Ketua Jabatan Muda : Tempatikan Ketua Jabatan Muda :: Huda Hingga Herufu Muda : Huda Hingga Hingga Ketua Ketua Jubatan Ketua Jubatan Ketua Jubatan Ketua Jubatan Ketua Jubatan Ketua Jubatan Ketua Jubatan Ketua Jubatan Ketua Jubatan Ketua Jubatan Ketua Jubatan Ketua Jubatan Ketua Jubatan Herufu Muda JUE Hingga Su Ketua Jubatan Ketua Jubatan Ketua Jubatan Ketua Jubatan Ketua Jubatan Ketua Jubatan Ketua Jubatan Ketua Jubatan Ketua Jubatan Ketua Jubatan Ketua Jubatan Ketua Jubatan Ketua Jubatan Jubatan Ketua Jubatan Ketua Jubatan Jubatan Ketua Jubatan Ketua Jubatan</td><td>PROPERTATIV PENGLANTU PENGLAUJAN MURID GRED N17 Petu Samak   PROPERTATIV PENGLANTU PENGLAUJAN MURID GRED N17 Petu Samak   Tempat Bertugas : SURUHANJAYA PERKHIDMATAN PELAJARAN   DOULEN VANC DEFELUAN Petu Pendu   Petu Analia Suruh Analia   Petu Analia Diala   Tarikh Lattikan Sekarang :: SURUHANJAYA PERKHIDMATAN PELAJARAN   DOULEN VANC DEFELUAN Petu Banda   Petu Analia Diala   Tarikh Penduan Katua Jabatan - Jadaal Keliga P.U.(A) 1/2012 : Mat Turin Jadaa Kelima   Turin herdian Katua Jabatan - Jadaal Keliga P.U.(A) 1/2012 : Mat Turin Jadaa Kelima   Turin herdian Katua Jabatan - Jadaal Keliga P.U.(A) 1/2012 : Mat Turin Jadaa Kelima   Turin herdian Katua Jabatan - Jadaal Keliga P.U.(A) 1/2012 : Mat Turin Jadaa Kelima   Turin herdian Katua Jabatan - Jadaal Keliga P.U.(A) 1/2012 : Mat Turin Jadaa Kelima   Turin herdian Katua Jabatan - Jadaal Kelima P.U.(A) 1/2012 : Mat Turin Jadaa Kelima   Turin herdian Katua Jabatan - Jadaa Kelima P.U.(A) 1/2012 : Mat Turin Jadaa Kelima   Turin herdian Katua Jabatan - Jadaa Kelima P.U.(A) 1/2012 : Mat Turin Jadaa Kelima   Turin Herdian Katua Jabatan - Jadaa Kelima P.U.(A) 1/2012 : Mat Turin Jadaa Kelima   Turin Herdian Kelima Jabatan Kelima B.U.(A) 1/2012 : Mat Turin Jadaa Kelima   Turin Herdian Kelima Jabatan Kelima B.U.(A) 1/2012 : Mat Turin Jadaa Kelima   Turin Herdian Kelima Jabatan - Jadaa Kelima B.U.(A) 1/2012 : Mat Turin Jadaa Kelima   Turin Herdian Kelima Jabatan - Jadaa Kelima B.U.(A) 1/2012 : Mat Turin Jadaa Kelima   Turin Herdian Kelima Jabatan - Jadaa Kelima B.U.(A) 1/2012 : Mat Turin Jadaa Keli</td><td>Jawatan / Gred : PEMBANTU PENGURUSAN MURID GRED N17 Petisamak   Targhat / Gred :: SJOR/2015 SURUHANJAYA PERKHIDMATAN PELAJARAN   Petisamat Petisamat<td>Jawatan / Gred : PEMBANTU PENGURUSAN MURID GRED N17   Taripat Bertugas : 25/08/2015   Taripat Bertugas : SURUHANJAYA PERKHIDMATAN PELAJARAN   Peti Senuk Peti Senuk Peti Senu</td><td>Jawatan / Gred : PEMBANTU PENGURUSAN MURID GRED N17   Tariha / Lantikan Sekarang : 25/08/2015   Tempat Bertugas : SURUHANJAYA PERKHIDMATAN PELAJARAN   PRUSEN PRUSEN PRUSEN PRUSEN PRUSEN PRUSEN PRUSEN PRUSEN PRUSEN Prusentian - Jadai Keliga P.U.(A) 1/2012 : Must Turun Jadai Kelima **********************************</td><td>Javatal / Gred : PEMBANTU PENGURUSAN MURUD GRED N17   Taribat / Gred : 25/08/2015   Tempat Derugas : SURUHANJAYA PERKHIDMATAN PELAJARAN     DOKUMEN XAKS DEPERLUKAN Pela Semak   Perkanni Keba Jabatan - Jaduai Keiga P.JJ (A) 1/2012 : Mut Turun Jaduai Keige regeleen Meland Teele Perugas Keba Jabatan - Jaduai Keiga P.JJ (A) 1/2012 : Mut Turun Jaduai Keige regeleen Meland Teele Perugas Keba Jabatan - Jaduai Keiga P.JJ (A) 1/2012 : Mut Turun Jaduai Keige regeleen Meland Teele Perugas Keba Jabatan - Jaduai Keiga P.JJ (A) 1/2012 : Mut Turun Jaduai Keige regeleen Meland Teele Perugas Keba Jabatan - Jaduai Keiga P.JJ (A) 1/2012 : Mut Turun Jaduai Keige regeleen Meland Teele Perugas Keba Jabatan - Jaduai Keiga P.JJ (A) 1/2012 : Mut Turun Jaduai Keige   Dokumen Keba Jabatan - Jaduai Keiga Jabatan - Jaduai Keige regeleen Meland Teele Perugas Keba Jabatan - Jaduai Keige Regeleen Meland Teele Perugas Keba Jabatan - Jabatai Keige Regeleen Meland Teele Perugas Keba Jabatan - Jabatai Keige Regeleen Meland Teele Perugas Keba Jabatan - Jabatai Keige Regeleen Meland Teele Perugas Keba Jabatan - Jabatai Keige Regeleen Meland Teele Perugas Keba Jabatan - Jabatai Keige Regeleen Meland Teele Perugas Keba Jabatan - Jabatai Keige Regeleen Meland Teele Perugas Keba Jabatan - Jabatai Keige Regeleen Meland Regeleen Meland Teele Perugas Keba Jabatan - Jabatai Keige Regeleen Meland Regeleen Meland Teele Perugas Keba Jabatan - Jabatai Keige Regeleen Meland Regeleen Meland Teele Perugas Keba Jabatan - Jabatai Keige Regeleen Meland Regeleen Meland Teele Perugas Keba Jabatan - Jabatai Keige Regeleen Meland Regeleen Meland Regeleen Melan</td><td>Javatan / cred : PEMBANTU PENGURUSAN MURID GRED N17     Tarikh Lankikan Sekarang : 25/08/2015     Tarikh Lankikan Sekarang : 25/08/2015     Tempat Bertugas : SURUHANJAYA PERKHIDMATAN PELAJARAN     Dottempat Bertugas : SURUHANJAYA PERKHIDMATAN PELAJARAN     Tempat Bertugas : SURUHANJAYA PERKHIDMATAN PELAJARAN     Dottempat Bertugas : SURUHANJAYA PERKHIDMATAN PELAJARAN     Terikh Perkuan Ketua Jabatan : ************************************</td></td></td></td></td<></td></td></td></td></td></td></td></td></td></td></td></td>                                                                                                    | Javatan / Gred : PERDAANTU PENGURSAN MURID GRED N12     Javatan / Gred : PERDAANTU PENGURSAN MURID GRED N12     Perdoantan : SUBURAN (XA PERKANDA YELADARAN     Perdoantan : SUBURAN (XA PERKANDA YELADARAN     Perdoantan : SUBURAN (XA PERKANDA YELADARAN     Perdoantan : SUBURAN (XA PERKANDA YELADARAN     Perdoantan : SUBURAN (XA PERKANDA YELADARAN     Perdoantan : SUBURAN (XA PERKANDA YELADARAN     Perdoantan : SUBURAN (XA PERKANDA YELADARAN)     Perdoantan : SUBURAN (XA PERKANDA YELADARAN)     Perdoantan : SUBURAN (XA PERKANDA YELADARAN)     Perdoantan : SUBURAN (XA PERKANDA YELADARAN)     Perdoantan : SUBURAN (XA PERKANDA YELADARAN) <td>Jarvatan / Gred : PERMANTU PERMANTU PERMATU PERMANTU PERMATU PERMATU PERMANTU PERMANTU PERM</td> <td>Sile pastikan   Imposite Indexemption   Imposite Indexemption</td> <td>Jawatan / ored : petMaArtu PENGURSAN MURLID GRED N17 Peti Senak   Image: sena reading reading re</td> <td>Jarkal J cried : PEMDAATU PENGURSAN MURLED GREED NJ.7 PEd Smalk   Territar Lington : 2 500005   Territar Lington : 2 500005   Territar Lington : 3 200004   Normal Lington : 3 200004   Territar Lington : 3 200004   Normal Lington : 3 200004   Normal Lington : 3 200004   Normal Lington : 3 200004   Normal Lington : 3 200004   Normal Lington : 3 200004   Normal Lington : 3 200004   Normal Lington : 3 200004   Normal Lington : 3 2000004   Normal Lington : 3 2000000000000000000000000000000000000</td> <td>Javatan / Gred :: PENDAATU PENDAUGUSAN MURIED GRED N17     Javatan / Gred :: PENDAUTU PENDAUGUSAN MURIED GRED N17     Tempol Bertugas :: SUBURIANA/AA PERCHENHATAN PELAJABAN     Pendemon Pendautu Pendautu Pend</td> <td>Jawatan / Gred : PENDANTU PENDANTU PE</td> <td>Jawatan / Gred : PENDANTU PENDANTU PENDANGU GRED N17   terti diregitari 25/08/2015   terti diregitari SURUHANA/A PENKHIDMATAN PELAJARAN     Terripid Bertugas : SURUHANA/A PENKHIDMATAN PELAJARAN     Terripid Bertugas : SURUHANA/A PENKHIDMATAN PELAJARAN     Terripid Bertugas : SURUHANA/A PENKHIDMATAN PELAJARAN     Terripid Bertugas : SURUHANA/A PENKHIDMATAN PELAJARAN     Terripid Bertugas : SURUHANA/A PENKHIDMATAN PELAJARAN     Terripid Bertugas : SURUHANA/A PENKHIDMATAN PELAJARAN     Terripid Bertugas : SURUHANA/A PENKHIDMATAN PELAJARAN     Terripid Bertugas : SURUHANA/A PENKHIDMATAN PELAJARAN        Terripid Bertugas : SURUHANA/A PENKHIDMATAN PELAJARAN              Terripid Bertugas : SURUHANA/A PENKHIDMATAN PELAJARAN                                                                                                    <td>Javalan / cred : pelosenak<br/>pelosenak<br/>markinger.metrice<br/>metrice<br/>metrice</td><td>Programment   Programment   Programment <!--</td--><td>Automation   Automation   Automation <td>Alexaperior   Note   Note   Not</td><td>Image of the sector   Interpretendent   Interpretendent</td><td>Augustan / Gried : PERBANTU PERJORUSSAN MUREID GRED N17 Petitissen</td><td>Jawaian / cred: PENDAARTU PENDAUNUUUUUUUUUUUUUUUUUUUUUUUUUUUUUUUUUU</td><td>Auge down with a with a wi</td><td>ap oper with a mathematical basis of cycle i: per MBANTU PENGUSUASIAN MURED GRED N17 Per demak   ap oper with a mathematical basis of cycle is is SURUHANJAYA PERKHIDMATAN PELAJARAN Period</td><td>apastikan   nopol   1   New Kan / Ored :   1   Tempa / Derivation   1   1   1   1   1   1   1   1   1   1   1   1   1   1   1   1   1   1   1   1   1   1   1    1   1    1    1    1    1    1    1    1    1    1    1    1    1    1    1    1    1    1    1    1    1    1    1    1    1    1    1    1    1    1    1    1    1    1    1    1    1    1    1    1    1    1    1    1    1    1    1    1 <!--</td--><td>Segenderic     Segenderic     Segenderic     Segenderic     Segenderic     Segenderic     Segenderic     Segenderic     Segenderic     Segenderic     Segenderic        Segenderic        Segenderic                                                                                                    <td>Javatan   Javatan   Service   Service</td><td>Image: Sector Action   Image: Sector Action   Image: Sector Action</td><td>Jawalan / Gred : PEMBAANTU PERMAANTU PERAMUANTU PERAJARAN     Jawalan / Gred : PEMBAANTU PERAMUNTU PERAJARAN     Tempa Bertugas : SURUHANJAYA PERKHIDMATAN PERAJARAN     Marting Bertugas : SURUHANJAYA PERKHIDMATAN PERAJARAN     Marting Bertugas : SURUHANJAYA PERKHIDMATAN PERAJARAN     Marting Bertugas : SURUHANJAYA PERKHIDMATAN PERAJARAN     Marting Bertugas : SURUHANJAYA PERKHIDMATAN PERAJARAN     Marting Bertugas : SURUHANJAYA PERKHIDMATAN PERAJARAN     Marting Bertugas : SURUHANJAYA PERKHIDMATAN PERAJARAN     Marting Bertugas : SURUHANJAYA PERKHIDMATAN PERAJARAN                                                                                                    <td>Name     Name     Name     Name     Name     Name     Name     Name     Name     Name     Name     Name     Name     Name     Name     Name     Name     Name     Name     Name     Name        Name                                                                                                    <td>Jawadan / Gred : PEMBANTU PENUJUUAAN MURIED GRED N17 Peti Senak   Automation of the setua setua setu</td><td>Javaar / Gred : PEMBANTU PENGURUSAN MURID GRED N17 / Tariha / Gred : 25/08/2015 / Tariha Latikan Sekarang : 25/08/2015 / DEI DEI DATAN PELAJARAN / DEI DEI DATAN PELAJARAN / DEI DATAN PELAJARAN / DEI DATAN PELAJARAN</td><td>Jawalan / Gred :: PEMBAARTU PENDAUKUSAN MURID GRED N17 Pet Semal   Jawalan / Gred :: 25/08/2015   Tempa Berlugas :: SURUHANJAYA PERNHIDMATAN PELAJARAN   Poloter Make Debelauman Poloter Make Debelauman Poloter Make Debelauma</td><td>Jawatan / Gred :: PEMBANTU PENGURUSAN MURID GRED N17 Petisonak   gengorinyucu Tarinki Lantikan Sekarang :: 2/0/0/2012   Tarinki Lantikan Sekarang :: 2/0/0/2012   Tarinki Lantikan Sekarang Sekarang :: 2/0/0/2012   Tarinki Lantikan Sekarang :: 2/0/0/2012   Tarinki Lantikan Sekarang :: 2/0/0/2012   Tarinki Lantikan Sekarang :: 2/0/0/2012   Tarinki Lantikan Sekarang :: 2/0/0/2012   Tarinki Lantikan Sekarang :: 2/0/0/2012   Tarinki Lantikan Sekarang :: 2/0/0/2012   Tarinki Lantikan Sekarang :: 2/</td><td>Performant     Performant     Performant     Performant     Performant     Performant     Performant     Performant     Performant     Performant     Performant     Performant     Performant     Performant     Performant     Performant        Performant                                                                                                    <td>Alge pack with an of cred : PENBANTU PENGUSUANA MURID GRED N17 Petropau     Alge pack with an of cred : Standard Cred : Petropau     Alge pack with an of cred : Standard Cred : Standard Cred :   Tempat Bertugas : Standard Cred : Standard Cred : Standar</td><td>app gov/my/con   app gov/my/con   app g</td><td>Jawatan / cred: promotonuous/substantu penuduantu penuduantu penuduantu penuduantantu penuduantantu penuduan</td><td>Jawadan / Gred :: PEMBAARTU PENDAURUURUSAN MURID GRED N17 Peli Senak   Maine peoper Mirine Tereste Resizes :: SURUHANJAYA PERKHIDMATAN PELAJARAN Peli Senak   Maine Tereste Resizes :: SURUHANJAYA PERKHIDMATAN PELAJARAN</td><td>argention</td><td>Jack poly     Jack poly     Jack poly</td><td>Auge data / Gred : PERMANTU PERGURUSAN MURID GRED N17 Petropace   Tarkith Lattikkan Sekarang :: 2:0/08/2015 Tempat Bertuges :: SURUHANJAYA PERKHIDMATAN PELAJARAN Pelapitasi Bertuges :: SURUHANJAYA PERKHIDMATAN PELAJARAN Pelapitasi Bertuges :: SURUHANJAYA PERKHIDMATAN PELAJARAN Pelapitasi Perketasi Jakasa - Jakasi Bertuges // Bertuges // Bertu</td><td>Absolution Absolution     Absolution                                                                                                    <td>ABD generation</td><td>Availan / Gred : PEMBANTU PENGURUSAN MURID GRED N17 Penguru     Page / Wryten     Availan / Gred : 2.0 / 000/2012 : Math Turin Jadair Keity PERKIATAN PELAJARAN     Production XMM DIPERLINAN     Postikan Availan / Berkan / Berk</td><td>Big of Wrytes     Tariaki Latikkan Sekarang :        Big of Wrytes     Tariaki Latikkan Sekarang :           Big of Wrytes     Tariaki Latikkan Sekarang :           Big of Wrytes                                Big of Wrytes</td><td>Augustand / Cred : PENDANTU FENGURUSAN MURID GRED N17 Pendantu   Standard / Cred :: Pendantu / Pendantu / Pe</td><td>Alteration     Alteration                                                                                           <td>Alego environment</td><td>Image: Production Concidence</td><td>Autor Credit EPEMBANTU EPEMBANTU EPEMBANTU EPEMBANTU AND CREDED N17 PM1 Semak   Tarikhi Langadowni Standa Standa   Tempi Eeringias : SURUHANJAYA PERKHIDMATAN PELAJARAN   PMI Semak PMI Semak PM</td><td>Javian / Gred : PEMBANTU PENGUSUKSAN MURID GRED N17 Petisonak   Tarikh Lantikan Sekarang : 25/08/2015   Tarikh Lantikan Sekarang : 25/08/2015   Tempai Bertugas : SURUHANJAYA PERKHIDMATAN PELAJARAN   PENGEN / Marking Perikan Resultation Sekarang : Control Perikan Resultation Sekarang : Control Perikan Resultation Sekarang : Control Perikan Resultation Sekarang : Control Perikan Resultation Sekarang : Control Perikan Resultation Sekarang : Control Perikan Resultation Sekarang : Control Perikan Resultation Sekarang : Control Perikan Resultation Secaration Secaration Resultation Secaration Resultation Secaration Resultation Secaration Resultation Secaration Resultation Secaration Resultation Secaration Resultation Secaration Resultation Secaration Resultation Secaration Resultation Secaration Resultation Secaration Resultation Resultation Resu</td><td>Javian / Gred : PEMBANTU PENCUKUSAN MURID GRED N17 Petr senak   ppenmining Zintah Lantikan Sekarang : Zio/20/2015   Tarikh Lantikan Sekarang : Zio/20/2015   tempat Suru HANDAYA PERKHIDMATAN PELAJARAN   Pompining Pompining Pomp</td><td>Autor Percent   Autor Percent   Autor <td< td=""><td>Jawadan / Gred :: PENDAARTU PENDAUKU DEGALDU NATA   Likipeginami SURUHANJAVA PERJAHAN MURID GRED N17   Takipeginami PENDAARTU PENDAUKU PERJAHANANA   Takipeginami SURUHANJAVA PERJAHANANA   Takipeginami PENDAARTU PENDAUKU PERJAHANANA   Takipeginami PENDAARTU PENDAUKU PERJAHANANA   Takipeginami PENDAARTU PENDAUKU PERJAHANANA   Takipeginami PENDAUKU PENDAUKU PERJAHANANA   Takipeginami PENDAUKU PENDAUKU PERJAHANANA   Takipeginami PENDAUKU PENDAUKU PERJAHANANANA   Takipeginami PENDAUKU PENDAUKU PENDAUKU PENDAUKU PENDAUKU PERJAHANANANA   Takipeginami PENDAUKU PENDAUKU</td><td>Abg pack in Arrise 1     Abg pack in Arrise 1        Abg pack in Arrise 1        Abg pack in Arrise 1        Abg pack in Arrise 1        Abg pack in Arrise 1           Abg pack in Arrise 1                 Abg pack in Arrise 1                                                                                                    &lt;</td><td>Autop/Gred : PEMDAATU PENGURUSAN MURID GRED N17   Tarih Lantikan Sekarang : 25/08/2015:   Tempat Bertugas : SURUHANJAYA PERKHIDMATAN PELAJARAN   Pelawatan Kena Jababan - Jabala Keling PL/(0) 1/2012; Plat Turun Jabala Keling Pelawatan Kena Jababan - Jabala Keling PL/(0) 1/2012; Plat Turun Jabala Keling Pelawatan Kena Jababan - Jabala Keling PL/(0) 1/2012; Plat Turun Jabala Keling Pelawatan Kena Jababan - Jabala Keling PL/(0) 1/2012; Plat Turun Jabala Keling Pelawatan Kena Jababan - Jabala Keling PL/(0) 1/2012; Plat Turun Jabala Keling Pelawatan Kena Jababan - Jabala Keling PL/(0) 1/2012; Plat Turun Jabala Keling Pelawatan Kena Jababan - Jabala Keling PL/(0) 1/2012; Plat Turun Jabala Keling Pelawatan Kena Jababan - Jabala Keling PL/(0) 1/2012; Plat Turun Jabala Keling Pelawatan Kena Jababan - Jabala Keling PL/(0) 1/2012; Plat Turun Jabala Keling Pelawatan Kena Jababan - Jabala Keling PL/(0) 1/2012; Plat Turun Jabala Keling Pelawatan Kena Jababan - Jabala Keling PL/(0) 1/2012; Plat Turun Jabala Keling Pelawatan Kena Jababan - Jabala Keling PL/(0) 1/2012; Plat Turun Jabala Keling Pelawatan Kena Jababan Kening Jababan - Jabala Keling PL/(0) 1/2012; Plat Turun Jabala Keling Pelawatan Kena Jababan - Jabala Keling PL/(0) 1/2012; Plat Turun Jabala Keling Pelawatan Kena Jababan - Jabala Keling PL/(0) 1/2012; Plat Turun Jabala Keling Pelawatan Kena Jababan Kening Plat Kena Jababan Kening Keling Plat Kening Keling Plat Kening Keling Plat Kening Keling Plat Kening Keling Kening Keling Keling</td><td>JavaBar Perklaman Barbar - JakaBar Barbar - JakaBar Barbar - JakaBar Barbar - JakaBar Barbar - JakaBarbar - JakaBarbarbarbarbarbarbarbarbarbarbarbarbarba</td><td>Jawatan Cered :: PEMBANTU PENQURUSAN MURID GRED N17 Petropau   Petropau   Petropau Petropau   Petropau   Petropau Surrupau   Petropau   Petropau Petropau   Petropau   Petropau Petropau   Petropau   Petropau Petropau   Petropau   Petropau Petropau   Petropau   Petropau Petropau   Petropau   Petropau Petropau   Petropau   Petropau Petropau   Petropau   Petropau Petropau   Petropau Petropau&lt;</td><td>Javatar   generation   generation  &lt;</td><td>Juvidan / end :: PEMBANTU PENGURUSAN MURID GRED N17   Tarikh Lantikan Sekarang :: 25/08/2015   Tarikh Lantikan Sekarang :: 25/08/2015   SuruhANJAYA PERKHIDMATAN PELAJARAN     Perkesan Ketaa Jabata Ketaa Jabata Ketaa   Tarikh Lantikan Sekarang :: 25/08/2015     SuruhANJAYA PERKHIDMATAN PELAJARAN     Perkesan Ketaa Jabata Ketaa Jabata Ketaa   Perkesan Ketaa Jabata Ketaa Jabata Ketaa   Perkesan Ketaa Jabata Ketaa Jabata Ketaa Jabata Ketaa   Perkesan Ketaa Jabata Ketaa Jabata Ketaa   Perkesan Ketaa Jabata Ketaa Jabata Ketaa   Perkesan Ketaa Jabata Ketaa Jabata Ketaa Jabata Ketaa   Perkesan Ketaa Jabata Ketaa Jabata Ketaa   Perkesan Ketaa Jabata Ketaa Jabata Ketaa   Perkesan Ketaa Jabata Ketaa Jabata Ketaa   Perkesan Ketaa Jabata Ketaa Jabata Ketaa   Perkesan Ketaa Jabata Ketaa   Perkesan Ketaa Jabata Ketaa Jabata Ketaa   Perkesan Ketaa Jabata Ketaa   Perkesan Ketaa Jabata Ketaa   Perkesan Ketaa Jabata Ketaa   Perkesan Ketaa Jabata Ketaa   Perkesan Ketaa Jabata Ketaa   Perkesan Ketaa   Perkesan Ketaa   Perkesan Ketaa   Perkesan Ketaa   Perkesan Ketaa   Perkesan Ketaa   Perkesan Ketaa   Perkesan Ketaa   Perkesan Ketaa   Perkesan Ketaa   Perkesan Ketaa   Perkesan Ketaa   Perkesan Ketaa   Perkesan Ketaa   Perkesan Ketaa   Perkesan Ketaa   P</td><td>Jawatan / Gred : PENBANTU FENGURUSAN MURID GRED N17     Tarikh Lantikan Sekarang : 25/08/2015   GURUAN MARK DIFERUSAN   Tarikh Lantikan Sekarang : 25/08/2015   GURUAN MARK DIFERUSAN   Torikh Tarikh Lantikan Sekarang :   SURUHANJAYA PERKHIDMATAN PELAJARAN   Torikh Tarikh Lantikan Sekarang :   Domesti Berugas :   SURUHANJAYA PERKHIDMATAN PELAJARAN   Pelankan futu Jakan Jakan Ja</td><td>Javalan       Javalan       PEMBANTU PENGURUSAN MURID GRED N17       PE1 Senuk         Veryneer       Tarikh Lantikan Sekarang : 25/08/2015       Dikuren Murange Sekarang: 25/08/2015       Dikuren Murange Sekarange Sekarange</td><td>Javatan / cred : PEMBANTU PENGURUSAN MURID GRED N17     Parkh Lantikan Sekarang : 25/08/2015     Tarikh Lantikan Sekarang : 25/08/2015     Support Support     Perdoa Perdua Reka Sekarang : 25/08/2015     Support Support     Perdoa Perdua Reka Sekarang : 25/08/2015     Support Support     Perdoa Perdua Reka Sekarang : 25/08/2015     Support Support     Perdoa Reka Sekarang : 25/08/2012 : Melt Turun Jakus Keine     Perdoa Reka Sekarang : Support     Perdoa Reka Sekarang : Support     Perdoa Reka Sekarang : Support     Perdoa Reka Sekarang : Support     Perdoa Reka Sekarang : Support        Perdoa Reka Sekarang : Support                                                                                                    <td>Jawatan / cred : PEMBANTU PENGURUUSAN MURID GRED N17 Pelasana<br/>Tarikh Lantikan Sekarang : 25/08/2015 Pelasana<br/>Pelasana Berugas : SURUHANJAYA PERKHIDMATAN PELAJARAN PElasana<br/>Perkusan Kitas Jabatan - Jadua Keliga P.U.(A) 1/2012 : Muat Taun Jadua Kiliga Tendeken Kitas Jabatan - Jadua Keliga P.U.(A) 1/2012 : Muat Taun Jadua Kiliga Tendeken Kitas Jabatan - Jadua Keliga P.U.(A) 1/2012 : Muat Taun Jadua Kiliga Tendeken Kitas Jabatan - Jadua Keliga P.U.(A) 1/2012 : Muat Taun Jadua Kilima<br/>Perkusan Kitas Jabatan - Jadua Keliga P.U.(A) 1/2012 : Muat Taun Jadua Kilima<br/>* Tendeken Kitas Jabatan - Jadua Keliga P.U.(A) 1/2012 : Muat Taun Jadua Kilima<br/>* Tendeken Kitas Jabatan - Jadua Keliga P.U.(A) 1/2012 : Muat Taun Jadua Kilima<br/>* Tendeken Kitas Jabatan - Jadua Keliga P.U.(A) 1/2012 : Muat Taun Jadua Kilima<br/>* Tendeken Kitas Jabatan - Jadua Keliga P.U.(A) 1/2012 : Muat Taun Jadua Kilima<br/>* Tendeken Kitas Jabatan - Jadua Keliga P.U.(A) 1/2012 : Muat Taun Jadua Kilima<br/>* Tendeken Kitas Jabatan - Jadua Keliga P.U.(A) 1/2012 : Muat Taun Jadua Kilima<br/>* Tendeken Kitas Jabatan - Jadua Keliga P.U.(A) 1/2012 : Muat Taun Jadua Kilima<br/>* Tendeken Kitas Jabatan - Jadua Keliga P.U.(A) 1/2012 : Muat Taun Jadua Kilima<br/>* Tendeken Kitas Jabatan - Jadua Keliga P.U.(A) 1/2012 : Muat Taun Jadua Kilima<br/>* Tendeken Kitas Jabatan - Jadua Keliga P.U.(A) 1/2012 : Muat Taun Jadua Kilima<br/>* Tendeken Kitas Jabatan - Jadua Kelima P.U.(A) 1/2012 : Muat Taun Jadua Kilima<br/>* Tendeken Kitas Jabatan - Jadua Kelima P.U.(A) 1/2012 : Muat Taun Jadua Kilima<br/>* Tendeken Kitas Jabatan - Jadua Kelima P.U.(A) 1/2012 : Muat Taun Jadua Kilima<br/>* Tendeken Kitas Jabatan - Jadua Kelima P.U.(A) 1/2012 : Muat Taun Jadua Kilima<br/>* Tendeken Kitas Jabatan - Jadua Kelima P.U.(A) 1/2012 : Muat Taun Jadua Kilima<br/>* Tendeken Kitas Jabatan - Tendeken Kilima Kelima Kilima<br/>* Tendeken Kitas Jabatan - Tendeken Kelima Kelima Kelima Kalima Kelima Kelima Kelima Kelima Kelima Kelima Kelima Kelima Kelima Kelima Kelima Kelima Kelima Kelima Kelima Kelima Kelima Kelim</td><td>Jawatan / Gred : PEMBANTU PENGURUSAN MURID GRED N17   Tarihi Lamikan Sekarang : 25/08/2015   Tempat Bertugas : SURUHANJAYA PERKHIDMATAN PELAJARAN     Comment Sens Vand OPERLawan     Comment Sens Vand OPERLawan     Comment Sens Vand OPerlawan Ketus Selawan Sens Vand OPerlawan Ketus Selawan Vand OPerlawan Ketus Selawan Vand OPerlawan Ketus Selawan Vand OPerlawan Ketus Selawan Vand OPerlawan Ketus Selawan Vand OPerlawan Vand OPerlawan Ketus Selawan Vand OPerlawan Vand Vand Vand Sens Va</td><td>Javardia / Ored : PENBANTU PENGURUSAN MURID GRED N17     Tarikh Lantikan Sekarang : 2/09/2015   Tempat Bertugas :   SURUHANJAYA PERKHIDMATAN PELAJARAN   Penpat Bertugas : SURUHANJAYA PERKHIDMATAN PELAJARAN   Perkenan Kena Jabara :   DOKKEN YANG DERLUKAN   Perkenan Kena Jabara :   Dokuten Yang Dihedri :   Perkenan Kena Jabara :   Javardia Perkenan Kena Jabara :   Perkenan Kena Jabara :   Javardia Perkenan Kena Jabara :   Perkenan Kena Jabara :   Javardia Perkenan Kena Jabara :   Perkenan Kena Jabara :   Javardia Perkenan Kena Jabara :   Perkenan Kena Jabara :   Javardia Perkenan Kena Jabara :   Perkenan Kena Jabara :   Javardia Perkenan Kena Jabara :   Perkenan Kena Jabara :   Javardia Perkenan Kena Jabara :   Perkenan Kena Jabara :   Javardia Perkenan Kena Jabara :   Perkenan Kena Jabara :   Javardia Perkenan Kena Jabara :   Perkenan Kena Jabara :   Javardia Perkenan Kena Jabara :   Perkenan Kena Jabara :   Javardia Perkenan Kena Jabara :   Perkenan Kena Jabara :   Javardia Perkenan Kena Jabara :   Perkenan Kena Jabara :   Javardia Perkenan Kena Jabara :   Perkenan Kena Jabara : Javardia Perkenan Kena Jabara : Javardia Perkenan Menda : Javardia Perkenan Menda / Kerasa Jabara : Javardia Perkenan Menda : Javardia Perkenan Menda : Javardia Perkenan Menda : Javardia Perkenan Menda : Javardia Perkenan Menda : Javard</td><td>ADD CONTROL PERMEANTU PENGURUSAN MURID GRED N17   Tarkih Lantikan Sekarang : 25/08/2015   Tempat Bertugas : SURUHANJAYA PERKHIDMATAN PELAJARAN   Perkean retugas : Control DOUTEN YANG DIPERLUMAN Perkean retugas : Control DOUTEN YANG DIPERLUMAN Perkean retugas : Perkean retugas : Suruh Rystem Perkean retugas : Suruh Rystem Diperkean retugas : Diperkean retugas : Suruh Rystem Perkean retugas : Diperkean retugas : Diperkean retugas :<!--</td--><td>Jackson / Gred : PEMBAATU PENGURUSAN MURID GRED N17 Petsonsk   Tarikh Lattikan Sekarang : 25/08/2015   Tempat Bertugas : SURUHANJAYA PERKHIDMATAN PELAJARAN   DOKIEK YANG DIPERLISION Perduan Ketua Jabatan - Jadaal Ketua Betugas / UKU JU2012 : Mat Turun Jadua Ketua Tempat Bertugas : SURUHANJAYA PERKHIDMATAN PELAJARAN DOKIEK YANG DIPERLISION Perduan Ketua Jabatan - Jadaal Ketua Betugas / UKU JU2012 : Mat Turun Jadua Ketua Tempat Bertugas / UKU JU2012 : Mat Turun Jadua Ketua Perduan Ketua Jabatan - Jadaal Ketua Betugas / UKU JU2012 : Mat Turun Jadua Ketua Tempat Bertugas / UKU JU2012 : Mat Turun Jadua Ketua Perduan Ketua Jabatan - Jadaal Ketua Betugas / UKU JU2012 : Mat Turun Jadua Ketua Tempatikan Ketua Jabatan - Jadaal Ketua Betugas / UKU JU2012 : Mat Turun Jadua Ketua Tempatikan Ketua Jabatan - Jadaal Ketua Betugas / UKU JU2012 : Mat Turun Jadua Ketua Tempatikan Ketua Jabatan - Jadaal Ketua Betugas / UKU JU2012 : Mat Turun Jadua Ketua Tempatikan Ketua Jabatan - Jadaa Ketua Jabatan Tempatikan Metua Juakan Ketua Tempatikan Ketua Jabatan - Jadaa Ketua Betugas / UKU JU2012 : Mat Turun Jadua Ketua Tempatikan Ketua Jabatan - Jadaa Ketua Betugas / UKU JU2012 : Mat Turun Jadua Ketua Tempatikan Ketua Jabatan Muda : Tempatikan Ketua Jabatan Muda : Tempatikan Ketua Jabatan Muda :: Huda Hingga Herufu Muda : Huda Hingga Hingga Ketua Ketua Jubatan Ketua Jubatan Ketua Jubatan Ketua Jubatan Ketua Jubatan Ketua Jubatan Ketua Jubatan Ketua Jubatan Ketua Jubatan Ketua Jubatan Ketua Jubatan Ketua Jubatan Ketua Jubatan Herufu Muda JUE Hingga Su Ketua Jubatan Ketua Jubatan Ketua Jubatan Ketua Jubatan Ketua Jubatan Ketua Jubatan Ketua Jubatan Ketua Jubatan Ketua Jubatan Ketua Jubatan Ketua Jubatan Ketua Jubatan Ketua Jubatan Jubatan Ketua Jubatan Ketua Jubatan Jubatan Ketua Jubatan Ketua Jubatan</td><td>PROPERTATIV PENGLANTU PENGLAUJAN MURID GRED N17 Petu Samak   PROPERTATIV PENGLANTU PENGLAUJAN MURID GRED N17 Petu Samak   Tempat Bertugas : SURUHANJAYA PERKHIDMATAN PELAJARAN   DOULEN VANC DEFELUAN Petu Pendu   Petu Analia Suruh Analia   Petu Analia Diala   Tarikh Lattikan Sekarang :: SURUHANJAYA PERKHIDMATAN PELAJARAN   DOULEN VANC DEFELUAN Petu Banda   Petu Analia Diala   Tarikh Penduan Katua Jabatan - Jadaal Keliga P.U.(A) 1/2012 : Mat Turin Jadaa Kelima   Turin herdian Katua Jabatan - Jadaal Keliga P.U.(A) 1/2012 : Mat Turin Jadaa Kelima   Turin herdian Katua Jabatan - Jadaal Keliga P.U.(A) 1/2012 : Mat Turin Jadaa Kelima   Turin herdian Katua Jabatan - Jadaal Keliga P.U.(A) 1/2012 : Mat Turin Jadaa Kelima   Turin herdian Katua Jabatan - Jadaal Keliga P.U.(A) 1/2012 : Mat Turin Jadaa Kelima   Turin herdian Katua Jabatan - Jadaal Kelima P.U.(A) 1/2012 : Mat Turin Jadaa Kelima   Turin herdian Katua Jabatan - Jadaa Kelima P.U.(A) 1/2012 : Mat Turin Jadaa Kelima   Turin herdian Katua Jabatan - Jadaa Kelima P.U.(A) 1/2012 : Mat Turin Jadaa Kelima   Turin Herdian Katua Jabatan - Jadaa Kelima P.U.(A) 1/2012 : Mat Turin Jadaa Kelima   Turin Herdian Kelima Jabatan Kelima B.U.(A) 1/2012 : Mat Turin Jadaa Kelima   Turin Herdian Kelima Jabatan Kelima B.U.(A) 1/2012 : Mat Turin Jadaa Kelima   Turin Herdian Kelima Jabatan - Jadaa Kelima B.U.(A) 1/2012 : Mat Turin Jadaa Kelima   Turin Herdian Kelima Jabatan - Jadaa Kelima B.U.(A) 1/2012 : Mat Turin Jadaa Kelima   Turin Herdian Kelima Jabatan - Jadaa Kelima B.U.(A) 1/2012 : Mat Turin Jadaa Keli</td><td>Jawatan / Gred : PEMBANTU PENGURUSAN MURID GRED N17 Petisamak   Targhat / Gred :: SJOR/2015 SURUHANJAYA PERKHIDMATAN PELAJARAN   Petisamat Petisamat<td>Jawatan / Gred : PEMBANTU PENGURUSAN MURID GRED N17   Taripat Bertugas : 25/08/2015   Taripat Bertugas : SURUHANJAYA PERKHIDMATAN PELAJARAN   Peti Senuk Peti Senuk Peti Senu</td><td>Jawatan / Gred : PEMBANTU PENGURUSAN MURID GRED N17   Tariha / Lantikan Sekarang : 25/08/2015   Tempat Bertugas : SURUHANJAYA PERKHIDMATAN PELAJARAN   PRUSEN PRUSEN PRUSEN PRUSEN PRUSEN PRUSEN PRUSEN PRUSEN PRUSEN Prusentian - Jadai Keliga P.U.(A) 1/2012 : Must Turun Jadai Kelima **********************************</td><td>Javatal / Gred : PEMBANTU PENGURUSAN MURUD GRED N17   Taribat / Gred : 25/08/2015   Tempat Derugas : SURUHANJAYA PERKHIDMATAN PELAJARAN     DOKUMEN XAKS DEPERLUKAN Pela Semak   Perkanni Keba Jabatan - Jaduai Keiga P.JJ (A) 1/2012 : Mut Turun Jaduai Keige regeleen Meland Teele Perugas Keba Jabatan - Jaduai Keiga P.JJ (A) 1/2012 : Mut Turun Jaduai Keige regeleen Meland Teele Perugas Keba Jabatan - Jaduai Keiga P.JJ (A) 1/2012 : Mut Turun Jaduai Keige regeleen Meland Teele Perugas Keba Jabatan - Jaduai Keiga P.JJ (A) 1/2012 : Mut Turun Jaduai Keige regeleen Meland Teele Perugas Keba Jabatan - Jaduai Keiga P.JJ (A) 1/2012 : Mut Turun Jaduai Keige regeleen Meland Teele Perugas Keba Jabatan - Jaduai Keiga P.JJ (A) 1/2012 : Mut Turun Jaduai Keige   Dokumen Keba Jabatan - Jaduai Keiga Jabatan - Jaduai Keige regeleen Meland Teele Perugas Keba Jabatan - Jaduai Keige Regeleen Meland Teele Perugas Keba Jabatan - Jabatai Keige Regeleen Meland Teele Perugas Keba Jabatan - Jabatai Keige Regeleen Meland Teele Perugas Keba Jabatan - Jabatai Keige Regeleen Meland Teele Perugas Keba Jabatan - Jabatai Keige Regeleen Meland Teele Perugas Keba Jabatan - Jabatai Keige Regeleen Meland Teele Perugas Keba Jabatan - Jabatai Keige Regeleen Meland Teele Perugas Keba Jabatan - Jabatai Keige Regeleen Meland Regeleen Meland Teele Perugas Keba Jabatan - Jabatai Keige Regeleen Meland Regeleen Meland Teele Perugas Keba Jabatan - Jabatai Keige Regeleen Meland Regeleen Meland Teele Perugas Keba Jabatan - Jabatai Keige Regeleen Meland Regeleen Meland Teele Perugas Keba Jabatan - Jabatai Keige Regeleen Meland Regeleen Meland Regeleen Melan</td><td>Javatan / cred : PEMBANTU PENGURUSAN MURID GRED N17     Tarikh Lankikan Sekarang : 25/08/2015     Tarikh Lankikan Sekarang : 25/08/2015     Tempat Bertugas : SURUHANJAYA PERKHIDMATAN PELAJARAN     Dottempat Bertugas : SURUHANJAYA PERKHIDMATAN PELAJARAN     Tempat Bertugas : SURUHANJAYA PERKHIDMATAN PELAJARAN     Dottempat Bertugas : SURUHANJAYA PERKHIDMATAN PELAJARAN     Terikh Perkuan Ketua Jabatan : ************************************</td></td></td></td></td<></td></td></td></td></td></td></td></td></td></td></td> | Jarvatan / Gred : PERMANTU PERMANTU PERMATU PERMANTU PERMATU PERMATU PERMANTU PERMANTU PERM                                                                                                    | Sile pastikan   Imposite Indexemption   Imposite Indexemption                                                                                                    | Jawatan / ored : petMaArtu PENGURSAN MURLID GRED N17 Peti Senak   Image: sena reading reading re                                                                                                    | Jarkal J cried : PEMDAATU PENGURSAN MURLED GREED NJ.7 PEd Smalk   Territar Lington : 2 500005   Territar Lington : 2 500005   Territar Lington : 3 200004   Normal Lington : 3 200004   Territar Lington : 3 200004   Normal Lington : 3 200004   Normal Lington : 3 200004   Normal Lington : 3 200004   Normal Lington : 3 200004   Normal Lington : 3 200004   Normal Lington : 3 200004   Normal Lington : 3 200004   Normal Lington : 3 2000004   Normal Lington : 3 2000000000000000000000000000000000000                                                                                                    | Javatan / Gred :: PENDAATU PENDAUGUSAN MURIED GRED N17     Javatan / Gred :: PENDAUTU PENDAUGUSAN MURIED GRED N17     Tempol Bertugas :: SUBURIANA/AA PERCHENHATAN PELAJABAN     Pendemon Pendautu Pendautu Pend                                                                                                    | Jawatan / Gred : PENDANTU PENDANTU PE                                                                                                    | Jawatan / Gred : PENDANTU PENDANTU PENDANGU GRED N17   terti diregitari 25/08/2015   terti diregitari SURUHANA/A PENKHIDMATAN PELAJARAN     Terripid Bertugas : SURUHANA/A PENKHIDMATAN PELAJARAN     Terripid Bertugas : SURUHANA/A PENKHIDMATAN PELAJARAN     Terripid Bertugas : SURUHANA/A PENKHIDMATAN PELAJARAN     Terripid Bertugas : SURUHANA/A PENKHIDMATAN PELAJARAN     Terripid Bertugas : SURUHANA/A PENKHIDMATAN PELAJARAN     Terripid Bertugas : SURUHANA/A PENKHIDMATAN PELAJARAN     Terripid Bertugas : SURUHANA/A PENKHIDMATAN PELAJARAN     Terripid Bertugas : SURUHANA/A PENKHIDMATAN PELAJARAN        Terripid Bertugas : SURUHANA/A PENKHIDMATAN PELAJARAN              Terripid Bertugas : SURUHANA/A PENKHIDMATAN PELAJARAN <td>Javalan / cred : pelosenak<br/>pelosenak<br/>markinger.metrice<br/>metrice<br/>metrice</td> <td>Programment   Programment   Programment <!--</td--><td>Automation   Automation   Automation <td>Alexaperior   Note   Note   Not</td><td>Image of the sector   Interpretendent   Interpretendent</td><td>Augustan / Gried : PERBANTU PERJORUSSAN MUREID GRED N17 Petitissen</td><td>Jawaian / cred: PENDAARTU PENDAUNUUUUUUUUUUUUUUUUUUUUUUUUUUUUUUUUUU</td><td>Auge down with a with a wi</td><td>ap oper with a mathematical basis of cycle i: per MBANTU PENGUSUASIAN MURED GRED N17 Per demak   ap oper with a mathematical basis of cycle is is SURUHANJAYA PERKHIDMATAN PELAJARAN Period</td><td>apastikan   nopol   1   New Kan / Ored :   1   Tempa / Derivation   1   1   1   1   1   1   1   1   1   1   1   1   1   1   1   1   1   1   1   1   1   1   1    1   1    1    1    1    1    1    1    1    1    1    1    1    1    1    1    1    1    1    1    1    1    1    1    1    1    1    1    1    1    1    1    1    1    1    1    1    1    1    1    1    1    1    1    1    1    1    1    1 <!--</td--><td>Segenderic     Segenderic     Segenderic     Segenderic     Segenderic     Segenderic     Segenderic     Segenderic     Segenderic     Segenderic     Segenderic        Segenderic        Segenderic                                                                                                    <td>Javatan   Javatan   Service   Service</td><td>Image: Sector Action   Image: Sector Action   Image: Sector Action</td><td>Jawalan / Gred : PEMBAANTU PERMAANTU PERAMUANTU PERAJARAN     Jawalan / Gred : PEMBAANTU PERAMUNTU PERAJARAN     Tempa Bertugas : SURUHANJAYA PERKHIDMATAN PERAJARAN     Marting Bertugas : SURUHANJAYA PERKHIDMATAN PERAJARAN     Marting Bertugas : SURUHANJAYA PERKHIDMATAN PERAJARAN     Marting Bertugas : SURUHANJAYA PERKHIDMATAN PERAJARAN     Marting Bertugas : SURUHANJAYA PERKHIDMATAN PERAJARAN     Marting Bertugas : SURUHANJAYA PERKHIDMATAN PERAJARAN     Marting Bertugas : SURUHANJAYA PERKHIDMATAN PERAJARAN     Marting Bertugas : SURUHANJAYA PERKHIDMATAN PERAJARAN                                                                                                    <td>Name     Name     Name     Name     Name     Name     Name     Name     Name     Name     Name     Name     Name     Name     Name     Name     Name     Name     Name     Name     Name        Name                                                                                                    <td>Jawadan / Gred : PEMBANTU PENUJUUAAN MURIED GRED N17 Peti Senak   Automation of the setua setua setu</td><td>Javaar / Gred : PEMBANTU PENGURUSAN MURID GRED N17 / Tariha / Gred : 25/08/2015 / Tariha Latikan Sekarang : 25/08/2015 / DEI DEI DATAN PELAJARAN / DEI DEI DATAN PELAJARAN / DEI DATAN PELAJARAN / DEI DATAN PELAJARAN</td><td>Jawalan / Gred :: PEMBAARTU PENDAUKUSAN MURID GRED N17 Pet Semal   Jawalan / Gred :: 25/08/2015   Tempa Berlugas :: SURUHANJAYA PERNHIDMATAN PELAJARAN   Poloter Make Debelauman Poloter Make Debelauman Poloter Make Debelauma</td><td>Jawatan / Gred :: PEMBANTU PENGURUSAN MURID GRED N17 Petisonak   gengorinyucu Tarinki Lantikan Sekarang :: 2/0/0/2012   Tarinki Lantikan Sekarang :: 2/0/0/2012   Tarinki Lantikan Sekarang Sekarang :: 2/0/0/2012   Tarinki Lantikan Sekarang :: 2/0/0/2012   Tarinki Lantikan Sekarang :: 2/0/0/2012   Tarinki Lantikan Sekarang :: 2/0/0/2012   Tarinki Lantikan Sekarang :: 2/0/0/2012   Tarinki Lantikan Sekarang :: 2/0/0/2012   Tarinki Lantikan Sekarang :: 2/0/0/2012   Tarinki Lantikan Sekarang :: 2/</td><td>Performant     Performant     Performant     Performant     Performant     Performant     Performant     Performant     Performant     Performant     Performant     Performant     Performant     Performant     Performant     Performant        Performant                                                                                                    <td>Alge pack with an of cred : PENBANTU PENGUSUANA MURID GRED N17 Petropau     Alge pack with an of cred : Standard Cred : Petropau     Alge pack with an of cred : Standard Cred : Standard Cred :   Tempat Bertugas : Standard Cred : Standard Cred : Standar</td><td>app gov/my/con   app gov/my/con   app g</td><td>Jawatan / cred: promotonuous/substantu penuduantu penuduantu penuduantu penuduantantu penuduantantu penuduan</td><td>Jawadan / Gred :: PEMBAARTU PENDAURUURUSAN MURID GRED N17 Peli Senak   Maine peoper Mirine Tereste Resizes :: SURUHANJAYA PERKHIDMATAN PELAJARAN Peli Senak   Maine Tereste Resizes :: SURUHANJAYA PERKHIDMATAN PELAJARAN</td><td>argention</td><td>Jack poly     Jack poly     Jack poly</td><td>Auge data / Gred : PERMANTU PERGURUSAN MURID GRED N17 Petropace   Tarkith Lattikkan Sekarang :: 2:0/08/2015 Tempat Bertuges :: SURUHANJAYA PERKHIDMATAN PELAJARAN Pelapitasi Bertuges :: SURUHANJAYA PERKHIDMATAN PELAJARAN Pelapitasi Bertuges :: SURUHANJAYA PERKHIDMATAN PELAJARAN Pelapitasi Perketasi Jakasa - Jakasi Bertuges // Bertuges // Bertu</td><td>Absolution Absolution     Absolution                                                                                                    <td>ABD generation</td><td>Availan / Gred : PEMBANTU PENGURUSAN MURID GRED N17 Penguru     Page / Wryten     Availan / Gred : 2.0 / 000/2012 : Math Turin Jadair Keity PERKIATAN PELAJARAN     Production XMM DIPERLINAN     Postikan Availan / Berkan / Berk</td><td>Big of Wrytes     Tariaki Latikkan Sekarang :        Big of Wrytes     Tariaki Latikkan Sekarang :           Big of Wrytes     Tariaki Latikkan Sekarang :           Big of Wrytes                                Big of Wrytes</td><td>Augustand / Cred : PENDANTU FENGURUSAN MURID GRED N17 Pendantu   Standard / Cred :: Pendantu / Pendantu / Pe</td><td>Alteration     Alteration                                                                                           <td>Alego environment</td><td>Image: Production Concidence</td><td>Autor Credit EPEMBANTU EPEMBANTU EPEMBANTU EPEMBANTU AND CREDED N17 PM1 Semak   Tarikhi Langadowni Standa Standa   Tempi Eeringias : SURUHANJAYA PERKHIDMATAN PELAJARAN   PMI Semak PMI Semak PM</td><td>Javian / Gred : PEMBANTU PENGUSUKSAN MURID GRED N17 Petisonak   Tarikh Lantikan Sekarang : 25/08/2015   Tarikh Lantikan Sekarang : 25/08/2015   Tempai Bertugas : SURUHANJAYA PERKHIDMATAN PELAJARAN   PENGEN / Marking Perikan Resultation Sekarang : Control Perikan Resultation Sekarang : Control Perikan Resultation Sekarang : Control Perikan Resultation Sekarang : Control Perikan Resultation Sekarang : Control Perikan Resultation Sekarang : Control Perikan Resultation Sekarang : Control Perikan Resultation Sekarang : Control Perikan Resultation Secaration Secaration Resultation Secaration Resultation Secaration Resultation Secaration Resultation Secaration Resultation Secaration Resultation Secaration Resultation Secaration Resultation Secaration Resultation Secaration Resultation Secaration Resultation Secaration Resultation Resultation Resu</td><td>Javian / Gred : PEMBANTU PENCUKUSAN MURID GRED N17 Petr senak   ppenmining Zintah Lantikan Sekarang : Zio/20/2015   Tarikh Lantikan Sekarang : Zio/20/2015   tempat Suru HANDAYA PERKHIDMATAN PELAJARAN   Pompining Pompining Pomp</td><td>Autor Percent   Autor Percent   Autor <td< td=""><td>Jawadan / Gred :: PENDAARTU PENDAUKU DEGALDU NATA   Likipeginami SURUHANJAVA PERJAHAN MURID GRED N17   Takipeginami PENDAARTU PENDAUKU PERJAHANANA   Takipeginami SURUHANJAVA PERJAHANANA   Takipeginami PENDAARTU PENDAUKU PERJAHANANA   Takipeginami PENDAARTU PENDAUKU PERJAHANANA   Takipeginami PENDAARTU PENDAUKU PERJAHANANA   Takipeginami PENDAUKU PENDAUKU PERJAHANANA   Takipeginami PENDAUKU PENDAUKU PERJAHANANA   Takipeginami PENDAUKU PENDAUKU PERJAHANANANA   Takipeginami PENDAUKU PENDAUKU PENDAUKU PENDAUKU PENDAUKU PERJAHANANANA   Takipeginami PENDAUKU PENDAUKU</td><td>Abg pack in Arrise 1     Abg pack in Arrise 1        Abg pack in Arrise 1        Abg pack in Arrise 1        Abg pack in Arrise 1        Abg pack in Arrise 1           Abg pack in Arrise 1                 Abg pack in Arrise 1                                                                                                    &lt;</td><td>Autop/Gred : PEMDAATU PENGURUSAN MURID GRED N17   Tarih Lantikan Sekarang : 25/08/2015:   Tempat Bertugas : SURUHANJAYA PERKHIDMATAN PELAJARAN   Pelawatan Kena Jababan - Jabala Keling PL/(0) 1/2012; Plat Turun Jabala Keling Pelawatan Kena Jababan - Jabala Keling PL/(0) 1/2012; Plat Turun Jabala Keling Pelawatan Kena Jababan - Jabala Keling PL/(0) 1/2012; Plat Turun Jabala Keling Pelawatan Kena Jababan - Jabala Keling PL/(0) 1/2012; Plat Turun Jabala Keling Pelawatan Kena Jababan - Jabala Keling PL/(0) 1/2012; Plat Turun Jabala Keling Pelawatan Kena Jababan - Jabala Keling PL/(0) 1/2012; Plat Turun Jabala Keling Pelawatan Kena Jababan - Jabala Keling PL/(0) 1/2012; Plat Turun Jabala Keling Pelawatan Kena Jababan - Jabala Keling PL/(0) 1/2012; Plat Turun Jabala Keling Pelawatan Kena Jababan - Jabala Keling PL/(0) 1/2012; Plat Turun Jabala Keling Pelawatan Kena Jababan - Jabala Keling PL/(0) 1/2012; Plat Turun Jabala Keling Pelawatan Kena Jababan - Jabala Keling PL/(0) 1/2012; Plat Turun Jabala Keling Pelawatan Kena Jababan - Jabala Keling PL/(0) 1/2012; Plat Turun Jabala Keling Pelawatan Kena Jababan Kening Jababan - Jabala Keling PL/(0) 1/2012; Plat Turun Jabala Keling Pelawatan Kena Jababan - Jabala Keling PL/(0) 1/2012; Plat Turun Jabala Keling Pelawatan Kena Jababan - Jabala Keling PL/(0) 1/2012; Plat Turun Jabala Keling Pelawatan Kena Jababan Kening Plat Kena Jababan Kening Keling Plat Kening Keling Plat Kening Keling Plat Kening Keling Plat Kening Keling Kening Keling Keling</td><td>JavaBar Perklaman Barbar - JakaBar Barbar - JakaBar Barbar - JakaBar Barbar - JakaBar Barbar - JakaBarbar - JakaBarbarbarbarbarbarbarbarbarbarbarbarbarba</td><td>Jawatan Cered :: PEMBANTU PENQURUSAN MURID GRED N17 Petropau   Petropau   Petropau Petropau   Petropau   Petropau Surrupau   Petropau   Petropau Petropau   Petropau   Petropau Petropau   Petropau   Petropau Petropau   Petropau   Petropau Petropau   Petropau   Petropau Petropau   Petropau   Petropau Petropau   Petropau   Petropau Petropau   Petropau   Petropau Petropau   Petropau Petropau&lt;</td><td>Javatar   generation   generation  &lt;</td><td>Juvidan / end :: PEMBANTU PENGURUSAN MURID GRED N17   Tarikh Lantikan Sekarang :: 25/08/2015   Tarikh Lantikan Sekarang :: 25/08/2015   SuruhANJAYA PERKHIDMATAN PELAJARAN     Perkesan Ketaa Jabata Ketaa Jabata Ketaa   Tarikh Lantikan Sekarang :: 25/08/2015     SuruhANJAYA PERKHIDMATAN PELAJARAN     Perkesan Ketaa Jabata Ketaa Jabata Ketaa   Perkesan Ketaa Jabata Ketaa Jabata Ketaa   Perkesan Ketaa Jabata Ketaa Jabata Ketaa Jabata Ketaa   Perkesan Ketaa Jabata Ketaa Jabata Ketaa   Perkesan Ketaa Jabata Ketaa Jabata Ketaa   Perkesan Ketaa Jabata Ketaa Jabata Ketaa Jabata Ketaa   Perkesan Ketaa Jabata Ketaa Jabata Ketaa   Perkesan Ketaa Jabata Ketaa Jabata Ketaa   Perkesan Ketaa Jabata Ketaa Jabata Ketaa   Perkesan Ketaa Jabata Ketaa Jabata Ketaa   Perkesan Ketaa Jabata Ketaa   Perkesan Ketaa Jabata Ketaa Jabata Ketaa   Perkesan Ketaa Jabata Ketaa   Perkesan Ketaa Jabata Ketaa   Perkesan Ketaa Jabata Ketaa   Perkesan Ketaa Jabata Ketaa   Perkesan Ketaa Jabata Ketaa   Perkesan Ketaa   Perkesan Ketaa   Perkesan Ketaa   Perkesan Ketaa   Perkesan Ketaa   Perkesan Ketaa   Perkesan Ketaa   Perkesan Ketaa   Perkesan Ketaa   Perkesan Ketaa   Perkesan Ketaa   Perkesan Ketaa   Perkesan Ketaa   Perkesan Ketaa   Perkesan Ketaa   Perkesan Ketaa   P</td><td>Jawatan / Gred : PENBANTU FENGURUSAN MURID GRED N17     Tarikh Lantikan Sekarang : 25/08/2015   GURUAN MARK DIFERUSAN   Tarikh Lantikan Sekarang : 25/08/2015   GURUAN MARK DIFERUSAN   Torikh Tarikh Lantikan Sekarang :   SURUHANJAYA PERKHIDMATAN PELAJARAN   Torikh Tarikh Lantikan Sekarang :   Domesti Berugas :   SURUHANJAYA PERKHIDMATAN PELAJARAN   Pelankan futu Jakan Jakan Ja</td><td>Javalan       Javalan       PEMBANTU PENGURUSAN MURID GRED N17       PE1 Senuk         Veryneer       Tarikh Lantikan Sekarang : 25/08/2015       Dikuren Murange Sekarang: 25/08/2015       Dikuren Murange Sekarange Sekarange</td><td>Javatan / cred : PEMBANTU PENGURUSAN MURID GRED N17     Parkh Lantikan Sekarang : 25/08/2015     Tarikh Lantikan Sekarang : 25/08/2015     Support Support     Perdoa Perdua Reka Sekarang : 25/08/2015     Support Support     Perdoa Perdua Reka Sekarang : 25/08/2015     Support Support     Perdoa Perdua Reka Sekarang : 25/08/2015     Support Support     Perdoa Reka Sekarang : 25/08/2012 : Melt Turun Jakus Keine     Perdoa Reka Sekarang : Support     Perdoa Reka Sekarang : Support     Perdoa Reka Sekarang : Support     Perdoa Reka Sekarang : Support     Perdoa Reka Sekarang : Support        Perdoa Reka Sekarang : Support                                                                                                    <td>Jawatan / cred : PEMBANTU PENGURUUSAN MURID GRED N17 Pelasana<br/>Tarikh Lantikan Sekarang : 25/08/2015 Pelasana<br/>Pelasana Berugas : SURUHANJAYA PERKHIDMATAN PELAJARAN PElasana<br/>Perkusan Kitas Jabatan - Jadua Keliga P.U.(A) 1/2012 : Muat Taun Jadua Kiliga Tendeken Kitas Jabatan - Jadua Keliga P.U.(A) 1/2012 : Muat Taun Jadua Kiliga Tendeken Kitas Jabatan - Jadua Keliga P.U.(A) 1/2012 : Muat Taun Jadua Kiliga Tendeken Kitas Jabatan - Jadua Keliga P.U.(A) 1/2012 : Muat Taun Jadua Kilima<br/>Perkusan Kitas Jabatan - Jadua Keliga P.U.(A) 1/2012 : Muat Taun Jadua Kilima<br/>* Tendeken Kitas Jabatan - Jadua Keliga P.U.(A) 1/2012 : Muat Taun Jadua Kilima<br/>* Tendeken Kitas Jabatan - Jadua Keliga P.U.(A) 1/2012 : Muat Taun Jadua Kilima<br/>* Tendeken Kitas Jabatan - Jadua Keliga P.U.(A) 1/2012 : Muat Taun Jadua Kilima<br/>* Tendeken Kitas Jabatan - Jadua Keliga P.U.(A) 1/2012 : Muat Taun Jadua Kilima<br/>* Tendeken Kitas Jabatan - Jadua Keliga P.U.(A) 1/2012 : Muat Taun Jadua Kilima<br/>* Tendeken Kitas Jabatan - Jadua Keliga P.U.(A) 1/2012 : Muat Taun Jadua Kilima<br/>* Tendeken Kitas Jabatan - Jadua Keliga P.U.(A) 1/2012 : Muat Taun Jadua Kilima<br/>* Tendeken Kitas Jabatan - Jadua Keliga P.U.(A) 1/2012 : Muat Taun Jadua Kilima<br/>* Tendeken Kitas Jabatan - Jadua Keliga P.U.(A) 1/2012 : Muat Taun Jadua Kilima<br/>* Tendeken Kitas Jabatan - Jadua Keliga P.U.(A) 1/2012 : Muat Taun Jadua Kilima<br/>* Tendeken Kitas Jabatan - Jadua Kelima P.U.(A) 1/2012 : Muat Taun Jadua Kilima<br/>* Tendeken Kitas Jabatan - Jadua Kelima P.U.(A) 1/2012 : Muat Taun Jadua Kilima<br/>* Tendeken Kitas Jabatan - Jadua Kelima P.U.(A) 1/2012 : Muat Taun Jadua Kilima<br/>* Tendeken Kitas Jabatan - Jadua Kelima P.U.(A) 1/2012 : Muat Taun Jadua Kilima<br/>* Tendeken Kitas Jabatan - Jadua Kelima P.U.(A) 1/2012 : Muat Taun Jadua Kilima<br/>* Tendeken Kitas Jabatan - Tendeken Kilima Kelima Kilima<br/>* Tendeken Kitas Jabatan - Tendeken Kelima Kelima Kelima Kalima Kelima Kelima Kelima Kelima Kelima Kelima Kelima Kelima Kelima Kelima Kelima Kelima Kelima Kelima Kelima Kelima Kelima Kelim</td><td>Jawatan / Gred : PEMBANTU PENGURUSAN MURID GRED N17   Tarihi Lamikan Sekarang : 25/08/2015   Tempat Bertugas : SURUHANJAYA PERKHIDMATAN PELAJARAN     Comment Sens Vand OPERLawan     Comment Sens Vand OPERLawan     Comment Sens Vand OPerlawan Ketus Selawan Sens Vand OPerlawan Ketus Selawan Vand OPerlawan Ketus Selawan Vand OPerlawan Ketus Selawan Vand OPerlawan Ketus Selawan Vand OPerlawan Ketus Selawan Vand OPerlawan Vand OPerlawan Ketus Selawan Vand OPerlawan Vand Vand Vand Sens Va</td><td>Javardia / Ored : PENBANTU PENGURUSAN MURID GRED N17     Tarikh Lantikan Sekarang : 2/09/2015   Tempat Bertugas :   SURUHANJAYA PERKHIDMATAN PELAJARAN   Penpat Bertugas : SURUHANJAYA PERKHIDMATAN PELAJARAN   Perkenan Kena Jabara :   DOKKEN YANG DERLUKAN   Perkenan Kena Jabara :   Dokuten Yang Dihedri :   Perkenan Kena Jabara :   Javardia Perkenan Kena Jabara :   Perkenan Kena Jabara :   Javardia Perkenan Kena Jabara :   Perkenan Kena Jabara :   Javardia Perkenan Kena Jabara :   Perkenan Kena Jabara :   Javardia Perkenan Kena Jabara :   Perkenan Kena Jabara :   Javardia Perkenan Kena Jabara :   Perkenan Kena Jabara :   Javardia Perkenan Kena Jabara :   Perkenan Kena Jabara :   Javardia Perkenan Kena Jabara :   Perkenan Kena Jabara :   Javardia Perkenan Kena Jabara :   Perkenan Kena Jabara :   Javardia Perkenan Kena Jabara :   Perkenan Kena Jabara :   Javardia Perkenan Kena Jabara :   Perkenan Kena Jabara :   Javardia Perkenan Kena Jabara :   Perkenan Kena Jabara :   Javardia Perkenan Kena Jabara :   Perkenan Kena Jabara :   Javardia Perkenan Kena Jabara :   Perkenan Kena Jabara : Javardia Perkenan Kena Jabara : Javardia Perkenan Menda : Javardia Perkenan Menda / Kerasa Jabara : Javardia Perkenan Menda : Javardia Perkenan Menda : Javardia Perkenan Menda : Javardia Perkenan Menda : Javardia Perkenan Menda : Javard</td><td>ADD CONTROL PERMEANTU PENGURUSAN MURID GRED N17   Tarkih Lantikan Sekarang : 25/08/2015   Tempat Bertugas : SURUHANJAYA PERKHIDMATAN PELAJARAN   Perkean retugas : Control DOUTEN YANG DIPERLUMAN Perkean retugas : Control DOUTEN YANG DIPERLUMAN Perkean retugas : Perkean retugas : Suruh Rystem Perkean retugas : Suruh Rystem Diperkean retugas : Diperkean retugas : Suruh Rystem Perkean retugas : Diperkean retugas : Diperkean retugas :<!--</td--><td>Jackson / Gred : PEMBAATU PENGURUSAN MURID GRED N17 Petsonsk   Tarikh Lattikan Sekarang : 25/08/2015   Tempat Bertugas : SURUHANJAYA PERKHIDMATAN PELAJARAN   DOKIEK YANG DIPERLISION Perduan Ketua Jabatan - Jadaal Ketua Betugas / UKU JU2012 : Mat Turun Jadua Ketua Tempat Bertugas : SURUHANJAYA PERKHIDMATAN PELAJARAN DOKIEK YANG DIPERLISION Perduan Ketua Jabatan - Jadaal Ketua Betugas / UKU JU2012 : Mat Turun Jadua Ketua Tempat Bertugas / UKU JU2012 : Mat Turun Jadua Ketua Perduan Ketua Jabatan - Jadaal Ketua Betugas / UKU JU2012 : Mat Turun Jadua Ketua Tempat Bertugas / UKU JU2012 : Mat Turun Jadua Ketua Perduan Ketua Jabatan - Jadaal Ketua Betugas / UKU JU2012 : Mat Turun Jadua Ketua Tempatikan Ketua Jabatan - Jadaal Ketua Betugas / UKU JU2012 : Mat Turun Jadua Ketua Tempatikan Ketua Jabatan - Jadaal Ketua Betugas / UKU JU2012 : Mat Turun Jadua Ketua Tempatikan Ketua Jabatan - Jadaal Ketua Betugas / UKU JU2012 : Mat Turun Jadua Ketua Tempatikan Ketua Jabatan - Jadaa Ketua Jabatan Tempatikan Metua Juakan Ketua Tempatikan Ketua Jabatan - Jadaa Ketua Betugas / UKU JU2012 : Mat Turun Jadua Ketua Tempatikan Ketua Jabatan - Jadaa Ketua Betugas / UKU JU2012 : Mat Turun Jadua Ketua Tempatikan Ketua Jabatan Muda : Tempatikan Ketua Jabatan Muda : Tempatikan Ketua Jabatan Muda :: Huda Hingga Herufu Muda : Huda Hingga Hingga Ketua Ketua Jubatan Ketua Jubatan Ketua Jubatan Ketua Jubatan Ketua Jubatan Ketua Jubatan Ketua Jubatan Ketua Jubatan Ketua Jubatan Ketua Jubatan Ketua Jubatan Ketua Jubatan Ketua Jubatan Herufu Muda JUE Hingga Su Ketua Jubatan Ketua Jubatan Ketua Jubatan Ketua Jubatan Ketua Jubatan Ketua Jubatan Ketua Jubatan Ketua Jubatan Ketua Jubatan Ketua Jubatan Ketua Jubatan Ketua Jubatan Ketua Jubatan Jubatan Ketua Jubatan Ketua Jubatan Jubatan Ketua Jubatan Ketua Jubatan</td><td>PROPERTATIV PENGLANTU PENGLAUJAN MURID GRED N17 Petu Samak   PROPERTATIV PENGLANTU PENGLAUJAN MURID GRED N17 Petu Samak   Tempat Bertugas : SURUHANJAYA PERKHIDMATAN PELAJARAN   DOULEN VANC DEFELUAN Petu Pendu   Petu Analia Suruh Analia   Petu Analia Diala   Tarikh Lattikan Sekarang :: SURUHANJAYA PERKHIDMATAN PELAJARAN   DOULEN VANC DEFELUAN Petu Banda   Petu Analia Diala   Tarikh Penduan Katua Jabatan - Jadaal Keliga P.U.(A) 1/2012 : Mat Turin Jadaa Kelima   Turin herdian Katua Jabatan - Jadaal Keliga P.U.(A) 1/2012 : Mat Turin Jadaa Kelima   Turin herdian Katua Jabatan - Jadaal Keliga P.U.(A) 1/2012 : Mat Turin Jadaa Kelima   Turin herdian Katua Jabatan - Jadaal Keliga P.U.(A) 1/2012 : Mat Turin Jadaa Kelima   Turin herdian Katua Jabatan - Jadaal Keliga P.U.(A) 1/2012 : Mat Turin Jadaa Kelima   Turin herdian Katua Jabatan - Jadaal Kelima P.U.(A) 1/2012 : Mat Turin Jadaa Kelima   Turin herdian Katua Jabatan - Jadaa Kelima P.U.(A) 1/2012 : Mat Turin Jadaa Kelima   Turin herdian Katua Jabatan - Jadaa Kelima P.U.(A) 1/2012 : Mat Turin Jadaa Kelima   Turin Herdian Katua Jabatan - Jadaa Kelima P.U.(A) 1/2012 : Mat Turin Jadaa Kelima   Turin Herdian Kelima Jabatan Kelima B.U.(A) 1/2012 : Mat Turin Jadaa Kelima   Turin Herdian Kelima Jabatan Kelima B.U.(A) 1/2012 : Mat Turin Jadaa Kelima   Turin Herdian Kelima Jabatan - Jadaa Kelima B.U.(A) 1/2012 : Mat Turin Jadaa Kelima   Turin Herdian Kelima Jabatan - Jadaa Kelima B.U.(A) 1/2012 : Mat Turin Jadaa Kelima   Turin Herdian Kelima Jabatan - Jadaa Kelima B.U.(A) 1/2012 : Mat Turin Jadaa Keli</td><td>Jawatan / Gred : PEMBANTU PENGURUSAN MURID GRED N17 Petisamak   Targhat / Gred :: SJOR/2015 SURUHANJAYA PERKHIDMATAN PELAJARAN   Petisamat Petisamat<td>Jawatan / Gred : PEMBANTU PENGURUSAN MURID GRED N17   Taripat Bertugas : 25/08/2015   Taripat Bertugas : SURUHANJAYA PERKHIDMATAN PELAJARAN   Peti Senuk Peti Senuk Peti Senu</td><td>Jawatan / Gred : PEMBANTU PENGURUSAN MURID GRED N17   Tariha / Lantikan Sekarang : 25/08/2015   Tempat Bertugas : SURUHANJAYA PERKHIDMATAN PELAJARAN   PRUSEN PRUSEN PRUSEN PRUSEN PRUSEN PRUSEN PRUSEN PRUSEN PRUSEN Prusentian - Jadai Keliga P.U.(A) 1/2012 : Must Turun Jadai Kelima **********************************</td><td>Javatal / Gred : PEMBANTU PENGURUSAN MURUD GRED N17   Taribat / Gred : 25/08/2015   Tempat Derugas : SURUHANJAYA PERKHIDMATAN PELAJARAN     DOKUMEN XAKS DEPERLUKAN Pela Semak   Perkanni Keba Jabatan - Jaduai Keiga P.JJ (A) 1/2012 : Mut Turun Jaduai Keige regeleen Meland Teele Perugas Keba Jabatan - Jaduai Keiga P.JJ (A) 1/2012 : Mut Turun Jaduai Keige regeleen Meland Teele Perugas Keba Jabatan - Jaduai Keiga P.JJ (A) 1/2012 : Mut Turun Jaduai Keige regeleen Meland Teele Perugas Keba Jabatan - Jaduai Keiga P.JJ (A) 1/2012 : Mut Turun Jaduai Keige regeleen Meland Teele Perugas Keba Jabatan - Jaduai Keiga P.JJ (A) 1/2012 : Mut Turun Jaduai Keige regeleen Meland Teele Perugas Keba Jabatan - Jaduai Keiga P.JJ (A) 1/2012 : Mut Turun Jaduai Keige   Dokumen Keba Jabatan - Jaduai Keiga Jabatan - Jaduai Keige regeleen Meland Teele Perugas Keba Jabatan - Jaduai Keige Regeleen Meland Teele Perugas Keba Jabatan - Jabatai Keige Regeleen Meland Teele Perugas Keba Jabatan - Jabatai Keige Regeleen Meland Teele Perugas Keba Jabatan - Jabatai Keige Regeleen Meland Teele Perugas Keba Jabatan - Jabatai Keige Regeleen Meland Teele Perugas Keba Jabatan - Jabatai Keige Regeleen Meland Teele Perugas Keba Jabatan - Jabatai Keige Regeleen Meland Teele Perugas Keba Jabatan - Jabatai Keige Regeleen Meland Regeleen Meland Teele Perugas Keba Jabatan - Jabatai Keige Regeleen Meland Regeleen Meland Teele Perugas Keba Jabatan - Jabatai Keige Regeleen Meland Regeleen Meland Teele Perugas Keba Jabatan - Jabatai Keige Regeleen Meland Regeleen Meland Teele Perugas Keba Jabatan - Jabatai Keige Regeleen Meland Regeleen Meland Regeleen Melan</td><td>Javatan / cred : PEMBANTU PENGURUSAN MURID GRED N17     Tarikh Lankikan Sekarang : 25/08/2015     Tarikh Lankikan Sekarang : 25/08/2015     Tempat Bertugas : SURUHANJAYA PERKHIDMATAN PELAJARAN     Dottempat Bertugas : SURUHANJAYA PERKHIDMATAN PELAJARAN     Tempat Bertugas : SURUHANJAYA PERKHIDMATAN PELAJARAN     Dottempat Bertugas : SURUHANJAYA PERKHIDMATAN PELAJARAN     Terikh Perkuan Ketua Jabatan : ************************************</td></td></td></td></td<></td></td></td></td></td></td></td></td></td></td>                                                                                                    | Javalan / cred : pelosenak<br>pelosenak<br>markinger.metrice<br>metrice<br>metrice                                                                                                    | Programment   Programment   Programment </td <td>Automation   Automation   Automation <td>Alexaperior   Note   Note   Not</td><td>Image of the sector   Interpretendent   Interpretendent</td><td>Augustan / Gried : PERBANTU PERJORUSSAN MUREID GRED N17 Petitissen</td><td>Jawaian / cred: PENDAARTU PENDAUNUUUUUUUUUUUUUUUUUUUUUUUUUUUUUUUUUU</td><td>Auge down with a with a wi</td><td>ap oper with a mathematical basis of cycle i: per MBANTU PENGUSUASIAN MURED GRED N17 Per demak   ap oper with a mathematical basis of cycle is is SURUHANJAYA PERKHIDMATAN PELAJARAN Period</td><td>apastikan   nopol   1   New Kan / Ored :   1   Tempa / Derivation   1   1   1   1   1   1   1   1   1   1   1   1   1   1   1   1   1   1   1   1   1   1   1    1   1    1    1    1    1    1    1    1    1    1    1    1    1    1    1    1    1    1    1    1    1    1    1    1    1    1    1    1    1    1    1    1    1    1    1    1    1    1    1    1    1    1    1    1    1    1    1    1 <!--</td--><td>Segenderic     Segenderic     Segenderic     Segenderic     Segenderic     Segenderic     Segenderic     Segenderic     Segenderic     Segenderic     Segenderic        Segenderic        Segenderic                                                                                                    <td>Javatan   Javatan   Service   Service</td><td>Image: Sector Action   Image: Sector Action   Image: Sector Action</td><td>Jawalan / Gred : PEMBAANTU PERMAANTU PERAMUANTU PERAJARAN     Jawalan / Gred : PEMBAANTU PERAMUNTU PERAJARAN     Tempa Bertugas : SURUHANJAYA PERKHIDMATAN PERAJARAN     Marting Bertugas : SURUHANJAYA PERKHIDMATAN PERAJARAN     Marting Bertugas : SURUHANJAYA PERKHIDMATAN PERAJARAN     Marting Bertugas : SURUHANJAYA PERKHIDMATAN PERAJARAN     Marting Bertugas : SURUHANJAYA PERKHIDMATAN PERAJARAN     Marting Bertugas : SURUHANJAYA PERKHIDMATAN PERAJARAN     Marting Bertugas : SURUHANJAYA PERKHIDMATAN PERAJARAN     Marting Bertugas : SURUHANJAYA PERKHIDMATAN PERAJARAN                                                                                                    <td>Name     Name     Name     Name     Name     Name     Name     Name     Name     Name     Name     Name     Name     Name     Name     Name     Name     Name     Name     Name     Name        Name                                                                                                    <td>Jawadan / Gred : PEMBANTU PENUJUUAAN MURIED GRED N17 Peti Senak   Automation of the setua setua setu</td><td>Javaar / Gred : PEMBANTU PENGURUSAN MURID GRED N17 / Tariha / Gred : 25/08/2015 / Tariha Latikan Sekarang : 25/08/2015 / DEI DEI DATAN PELAJARAN / DEI DEI DATAN PELAJARAN / DEI DATAN PELAJARAN / DEI DATAN PELAJARAN</td><td>Jawalan / Gred :: PEMBAARTU PENDAUKUSAN MURID GRED N17 Pet Semal   Jawalan / Gred :: 25/08/2015   Tempa Berlugas :: SURUHANJAYA PERNHIDMATAN PELAJARAN   Poloter Make Debelauman Poloter Make Debelauman Poloter Make Debelauma</td><td>Jawatan / Gred :: PEMBANTU PENGURUSAN MURID GRED N17 Petisonak   gengorinyucu Tarinki Lantikan Sekarang :: 2/0/0/2012   Tarinki Lantikan Sekarang :: 2/0/0/2012   Tarinki Lantikan Sekarang Sekarang :: 2/0/0/2012   Tarinki Lantikan Sekarang :: 2/0/0/2012   Tarinki Lantikan Sekarang :: 2/0/0/2012   Tarinki Lantikan Sekarang :: 2/0/0/2012   Tarinki Lantikan Sekarang :: 2/0/0/2012   Tarinki Lantikan Sekarang :: 2/0/0/2012   Tarinki Lantikan Sekarang :: 2/0/0/2012   Tarinki Lantikan Sekarang :: 2/</td><td>Performant     Performant     Performant     Performant     Performant     Performant     Performant     Performant     Performant     Performant     Performant     Performant     Performant     Performant     Performant     Performant        Performant                                                                                                    <td>Alge pack with an of cred : PENBANTU PENGUSUANA MURID GRED N17 Petropau     Alge pack with an of cred : Standard Cred : Petropau     Alge pack with an of cred : Standard Cred : Standard Cred :   Tempat Bertugas : Standard Cred : Standard Cred : Standar</td><td>app gov/my/con   app gov/my/con   app g</td><td>Jawatan / cred: promotonuous/substantu penuduantu penuduantu penuduantu penuduantantu penuduantantu penuduan</td><td>Jawadan / Gred :: PEMBAARTU PENDAURUURUSAN MURID GRED N17 Peli Senak   Maine peoper Mirine Tereste Resizes :: SURUHANJAYA PERKHIDMATAN PELAJARAN Peli Senak   Maine Tereste Resizes :: SURUHANJAYA PERKHIDMATAN PELAJARAN</td><td>argention</td><td>Jack poly     Jack poly     Jack poly</td><td>Auge data / Gred : PERMANTU PERGURUSAN MURID GRED N17 Petropace   Tarkith Lattikkan Sekarang :: 2:0/08/2015 Tempat Bertuges :: SURUHANJAYA PERKHIDMATAN PELAJARAN Pelapitasi Bertuges :: SURUHANJAYA PERKHIDMATAN PELAJARAN Pelapitasi Bertuges :: SURUHANJAYA PERKHIDMATAN PELAJARAN Pelapitasi Perketasi Jakasa - Jakasi Bertuges // Bertuges // Bertu</td><td>Absolution Absolution     Absolution                                                                                                    <td>ABD generation</td><td>Availan / Gred : PEMBANTU PENGURUSAN MURID GRED N17 Penguru     Page / Wryten     Availan / Gred : 2.0 / 000/2012 : Math Turin Jadair Keity PERKIATAN PELAJARAN     Production XMM DIPERLINAN     Postikan Availan / Berkan / Berk</td><td>Big of Wrytes     Tariaki Latikkan Sekarang :        Big of Wrytes     Tariaki Latikkan Sekarang :           Big of Wrytes     Tariaki Latikkan Sekarang :           Big of Wrytes                                Big of Wrytes</td><td>Augustand / Cred : PENDANTU FENGURUSAN MURID GRED N17 Pendantu   Standard / Cred :: Pendantu / Pendantu / Pe</td><td>Alteration     Alteration                                                                                           <td>Alego environment</td><td>Image: Production Concidence</td><td>Autor Credit EPEMBANTU EPEMBANTU EPEMBANTU EPEMBANTU AND CREDED N17 PM1 Semak   Tarikhi Langadowni Standa Standa   Tempi Eeringias : SURUHANJAYA PERKHIDMATAN PELAJARAN   PMI Semak PMI Semak PM</td><td>Javian / Gred : PEMBANTU PENGUSUKSAN MURID GRED N17 Petisonak   Tarikh Lantikan Sekarang : 25/08/2015   Tarikh Lantikan Sekarang : 25/08/2015   Tempai Bertugas : SURUHANJAYA PERKHIDMATAN PELAJARAN   PENGEN / Marking Perikan Resultation Sekarang : Control Perikan Resultation Sekarang : Control Perikan Resultation Sekarang : Control Perikan Resultation Sekarang : Control Perikan Resultation Sekarang : Control Perikan Resultation Sekarang : Control Perikan Resultation Sekarang : Control Perikan Resultation Sekarang : Control Perikan Resultation Secaration Secaration Resultation Secaration Resultation Secaration Resultation Secaration Resultation Secaration Resultation Secaration Resultation Secaration Resultation Secaration Resultation Secaration Resultation Secaration Resultation Secaration Resultation Secaration Resultation Resultation Resu</td><td>Javian / Gred : PEMBANTU PENCUKUSAN MURID GRED N17 Petr senak   ppenmining Zintah Lantikan Sekarang : Zio/20/2015   Tarikh Lantikan Sekarang : Zio/20/2015   tempat Suru HANDAYA PERKHIDMATAN PELAJARAN   Pompining Pompining Pomp</td><td>Autor Percent   Autor Percent   Autor <td< td=""><td>Jawadan / Gred :: PENDAARTU PENDAUKU DEGALDU NATA   Likipeginami SURUHANJAVA PERJAHAN MURID GRED N17   Takipeginami PENDAARTU PENDAUKU PERJAHANANA   Takipeginami SURUHANJAVA PERJAHANANA   Takipeginami PENDAARTU PENDAUKU PERJAHANANA   Takipeginami PENDAARTU PENDAUKU PERJAHANANA   Takipeginami PENDAARTU PENDAUKU PERJAHANANA   Takipeginami PENDAUKU PENDAUKU PERJAHANANA   Takipeginami PENDAUKU PENDAUKU PERJAHANANA   Takipeginami PENDAUKU PENDAUKU PERJAHANANANA   Takipeginami PENDAUKU PENDAUKU PENDAUKU PENDAUKU PENDAUKU PERJAHANANANA   Takipeginami PENDAUKU PENDAUKU</td><td>Abg pack in Arrise 1     Abg pack in Arrise 1        Abg pack in Arrise 1        Abg pack in Arrise 1        Abg pack in Arrise 1        Abg pack in Arrise 1           Abg pack in Arrise 1                 Abg pack in Arrise 1                                                                                                    &lt;</td><td>Autop/Gred : PEMDAATU PENGURUSAN MURID GRED N17   Tarih Lantikan Sekarang : 25/08/2015:   Tempat Bertugas : SURUHANJAYA PERKHIDMATAN PELAJARAN   Pelawatan Kena Jababan - Jabala Keling PL/(0) 1/2012; Plat Turun Jabala Keling Pelawatan Kena Jababan - Jabala Keling PL/(0) 1/2012; Plat Turun Jabala Keling Pelawatan Kena Jababan - Jabala Keling PL/(0) 1/2012; Plat Turun Jabala Keling Pelawatan Kena Jababan - Jabala Keling PL/(0) 1/2012; Plat Turun Jabala Keling Pelawatan Kena Jababan - Jabala Keling PL/(0) 1/2012; Plat Turun Jabala Keling Pelawatan Kena Jababan - Jabala Keling PL/(0) 1/2012; Plat Turun Jabala Keling Pelawatan Kena Jababan - Jabala Keling PL/(0) 1/2012; Plat Turun Jabala Keling Pelawatan Kena Jababan - Jabala Keling PL/(0) 1/2012; Plat Turun Jabala Keling Pelawatan Kena Jababan - Jabala Keling PL/(0) 1/2012; Plat Turun Jabala Keling Pelawatan Kena Jababan - Jabala Keling PL/(0) 1/2012; Plat Turun Jabala Keling Pelawatan Kena Jababan - Jabala Keling PL/(0) 1/2012; Plat Turun Jabala Keling Pelawatan Kena Jababan - Jabala Keling PL/(0) 1/2012; Plat Turun Jabala Keling Pelawatan Kena Jababan Kening Jababan - Jabala Keling PL/(0) 1/2012; Plat Turun Jabala Keling Pelawatan Kena Jababan - Jabala Keling PL/(0) 1/2012; Plat Turun Jabala Keling Pelawatan Kena Jababan - Jabala Keling PL/(0) 1/2012; Plat Turun Jabala Keling Pelawatan Kena Jababan Kening Plat Kena Jababan Kening Keling Plat Kening Keling Plat Kening Keling Plat Kening Keling Plat Kening Keling Kening Keling Keling</td><td>JavaBar Perklaman Barbar - JakaBar Barbar - JakaBar Barbar - JakaBar Barbar - JakaBar Barbar - JakaBarbar - JakaBarbarbarbarbarbarbarbarbarbarbarbarbarba</td><td>Jawatan Cered :: PEMBANTU PENQURUSAN MURID GRED N17 Petropau   Petropau   Petropau Petropau   Petropau   Petropau Surrupau   Petropau   Petropau Petropau   Petropau   Petropau Petropau   Petropau   Petropau Petropau   Petropau   Petropau Petropau   Petropau   Petropau Petropau   Petropau   Petropau Petropau   Petropau   Petropau Petropau   Petropau   Petropau Petropau   Petropau Petropau&lt;</td><td>Javatar   generation   generation  &lt;</td><td>Juvidan / end :: PEMBANTU PENGURUSAN MURID GRED N17   Tarikh Lantikan Sekarang :: 25/08/2015   Tarikh Lantikan Sekarang :: 25/08/2015   SuruhANJAYA PERKHIDMATAN PELAJARAN     Perkesan Ketaa Jabata Ketaa Jabata Ketaa   Tarikh Lantikan Sekarang :: 25/08/2015     SuruhANJAYA PERKHIDMATAN PELAJARAN     Perkesan Ketaa Jabata Ketaa Jabata Ketaa   Perkesan Ketaa Jabata Ketaa Jabata Ketaa   Perkesan Ketaa Jabata Ketaa Jabata Ketaa Jabata Ketaa   Perkesan Ketaa Jabata Ketaa Jabata Ketaa   Perkesan Ketaa Jabata Ketaa Jabata Ketaa   Perkesan Ketaa Jabata Ketaa Jabata Ketaa Jabata Ketaa   Perkesan Ketaa Jabata Ketaa Jabata Ketaa   Perkesan Ketaa Jabata Ketaa Jabata Ketaa   Perkesan Ketaa Jabata Ketaa Jabata Ketaa   Perkesan Ketaa Jabata Ketaa Jabata Ketaa   Perkesan Ketaa Jabata Ketaa   Perkesan Ketaa Jabata Ketaa Jabata Ketaa   Perkesan Ketaa Jabata Ketaa   Perkesan Ketaa Jabata Ketaa   Perkesan Ketaa Jabata Ketaa   Perkesan Ketaa Jabata Ketaa   Perkesan Ketaa Jabata Ketaa   Perkesan Ketaa   Perkesan Ketaa   Perkesan Ketaa   Perkesan Ketaa   Perkesan Ketaa   Perkesan Ketaa   Perkesan Ketaa   Perkesan Ketaa   Perkesan Ketaa   Perkesan Ketaa   Perkesan Ketaa   Perkesan Ketaa   Perkesan Ketaa   Perkesan Ketaa   Perkesan Ketaa   Perkesan Ketaa   P</td><td>Jawatan / Gred : PENBANTU FENGURUSAN MURID GRED N17     Tarikh Lantikan Sekarang : 25/08/2015   GURUAN MARK DIFERUSAN   Tarikh Lantikan Sekarang : 25/08/2015   GURUAN MARK DIFERUSAN   Torikh Tarikh Lantikan Sekarang :   SURUHANJAYA PERKHIDMATAN PELAJARAN   Torikh Tarikh Lantikan Sekarang :   Domesti Berugas :   SURUHANJAYA PERKHIDMATAN PELAJARAN   Pelankan futu Jakan Jakan Ja</td><td>Javalan       Javalan       PEMBANTU PENGURUSAN MURID GRED N17       PE1 Senuk         Veryneer       Tarikh Lantikan Sekarang : 25/08/2015       Dikuren Murange Sekarang: 25/08/2015       Dikuren Murange Sekarange Sekarange</td><td>Javatan / cred : PEMBANTU PENGURUSAN MURID GRED N17     Parkh Lantikan Sekarang : 25/08/2015     Tarikh Lantikan Sekarang : 25/08/2015     Support Support     Perdoa Perdua Reka Sekarang : 25/08/2015     Support Support     Perdoa Perdua Reka Sekarang : 25/08/2015     Support Support     Perdoa Perdua Reka Sekarang : 25/08/2015     Support Support     Perdoa Reka Sekarang : 25/08/2012 : Melt Turun Jakus Keine     Perdoa Reka Sekarang : Support     Perdoa Reka Sekarang : Support     Perdoa Reka Sekarang : Support     Perdoa Reka Sekarang : Support     Perdoa Reka Sekarang : Support        Perdoa Reka Sekarang : Support                                                                                                    <td>Jawatan / cred : PEMBANTU PENGURUUSAN MURID GRED N17 Pelasana<br/>Tarikh Lantikan Sekarang : 25/08/2015 Pelasana<br/>Pelasana Berugas : SURUHANJAYA PERKHIDMATAN PELAJARAN PElasana<br/>Perkusan Kitas Jabatan - Jadua Keliga P.U.(A) 1/2012 : Muat Taun Jadua Kiliga Tendeken Kitas Jabatan - Jadua Keliga P.U.(A) 1/2012 : Muat Taun Jadua Kiliga Tendeken Kitas Jabatan - Jadua Keliga P.U.(A) 1/2012 : Muat Taun Jadua Kiliga Tendeken Kitas Jabatan - Jadua Keliga P.U.(A) 1/2012 : Muat Taun Jadua Kilima<br/>Perkusan Kitas Jabatan - Jadua Keliga P.U.(A) 1/2012 : Muat Taun Jadua Kilima<br/>* Tendeken Kitas Jabatan - Jadua Keliga P.U.(A) 1/2012 : Muat Taun Jadua Kilima<br/>* Tendeken Kitas Jabatan - Jadua Keliga P.U.(A) 1/2012 : Muat Taun Jadua Kilima<br/>* Tendeken Kitas Jabatan - Jadua Keliga P.U.(A) 1/2012 : Muat Taun Jadua Kilima<br/>* Tendeken Kitas Jabatan - Jadua Keliga P.U.(A) 1/2012 : Muat Taun Jadua Kilima<br/>* Tendeken Kitas Jabatan - Jadua Keliga P.U.(A) 1/2012 : Muat Taun Jadua Kilima<br/>* Tendeken Kitas Jabatan - Jadua Keliga P.U.(A) 1/2012 : Muat Taun Jadua Kilima<br/>* Tendeken Kitas Jabatan - Jadua Keliga P.U.(A) 1/2012 : Muat Taun Jadua Kilima<br/>* Tendeken Kitas Jabatan - Jadua Keliga P.U.(A) 1/2012 : Muat Taun Jadua Kilima<br/>* Tendeken Kitas Jabatan - Jadua Keliga P.U.(A) 1/2012 : Muat Taun Jadua Kilima<br/>* Tendeken Kitas Jabatan - Jadua Keliga P.U.(A) 1/2012 : Muat Taun Jadua Kilima<br/>* Tendeken Kitas Jabatan - Jadua Kelima P.U.(A) 1/2012 : Muat Taun Jadua Kilima<br/>* Tendeken Kitas Jabatan - Jadua Kelima P.U.(A) 1/2012 : Muat Taun Jadua Kilima<br/>* Tendeken Kitas Jabatan - Jadua Kelima P.U.(A) 1/2012 : Muat Taun Jadua Kilima<br/>* Tendeken Kitas Jabatan - Jadua Kelima P.U.(A) 1/2012 : Muat Taun Jadua Kilima<br/>* Tendeken Kitas Jabatan - Jadua Kelima P.U.(A) 1/2012 : Muat Taun Jadua Kilima<br/>* Tendeken Kitas Jabatan - Tendeken Kilima Kelima Kilima<br/>* Tendeken Kitas Jabatan - Tendeken Kelima Kelima Kelima Kalima Kelima Kelima Kelima Kelima Kelima Kelima Kelima Kelima Kelima Kelima Kelima Kelima Kelima Kelima Kelima Kelima Kelima Kelim</td><td>Jawatan / Gred : PEMBANTU PENGURUSAN MURID GRED N17   Tarihi Lamikan Sekarang : 25/08/2015   Tempat Bertugas : SURUHANJAYA PERKHIDMATAN PELAJARAN     Comment Sens Vand OPERLawan     Comment Sens Vand OPERLawan     Comment Sens Vand OPerlawan Ketus Selawan Sens Vand OPerlawan Ketus Selawan Vand OPerlawan Ketus Selawan Vand OPerlawan Ketus Selawan Vand OPerlawan Ketus Selawan Vand OPerlawan Ketus Selawan Vand OPerlawan Vand OPerlawan Ketus Selawan Vand OPerlawan Vand Vand Vand Sens Va</td><td>Javardia / Ored : PENBANTU PENGURUSAN MURID GRED N17     Tarikh Lantikan Sekarang : 2/09/2015   Tempat Bertugas :   SURUHANJAYA PERKHIDMATAN PELAJARAN   Penpat Bertugas : SURUHANJAYA PERKHIDMATAN PELAJARAN   Perkenan Kena Jabara :   DOKKEN YANG DERLUKAN   Perkenan Kena Jabara :   Dokuten Yang Dihedri :   Perkenan Kena Jabara :   Javardia Perkenan Kena Jabara :   Perkenan Kena Jabara :   Javardia Perkenan Kena Jabara :   Perkenan Kena Jabara :   Javardia Perkenan Kena Jabara :   Perkenan Kena Jabara :   Javardia Perkenan Kena Jabara :   Perkenan Kena Jabara :   Javardia Perkenan Kena Jabara :   Perkenan Kena Jabara :   Javardia Perkenan Kena Jabara :   Perkenan Kena Jabara :   Javardia Perkenan Kena Jabara :   Perkenan Kena Jabara :   Javardia Perkenan Kena Jabara :   Perkenan Kena Jabara :   Javardia Perkenan Kena Jabara :   Perkenan Kena Jabara :   Javardia Perkenan Kena Jabara :   Perkenan Kena Jabara :   Javardia Perkenan Kena Jabara :   Perkenan Kena Jabara :   Javardia Perkenan Kena Jabara :   Perkenan Kena Jabara :   Javardia Perkenan Kena Jabara :   Perkenan Kena Jabara : Javardia Perkenan Kena Jabara : Javardia Perkenan Menda : Javardia Perkenan Menda / Kerasa Jabara : Javardia Perkenan Menda : Javardia Perkenan Menda : Javardia Perkenan Menda : Javardia Perkenan Menda : Javardia Perkenan Menda : Javard</td><td>ADD CONTROL PERMEANTU PENGURUSAN MURID GRED N17   Tarkih Lantikan Sekarang : 25/08/2015   Tempat Bertugas : SURUHANJAYA PERKHIDMATAN PELAJARAN   Perkean retugas : Control DOUTEN YANG DIPERLUMAN Perkean retugas : Control DOUTEN YANG DIPERLUMAN Perkean retugas : Perkean retugas : Suruh Rystem Perkean retugas : Suruh Rystem Diperkean retugas : Diperkean retugas : Suruh Rystem Perkean retugas : Diperkean retugas : Diperkean retugas :<!--</td--><td>Jackson / Gred : PEMBAATU PENGURUSAN MURID GRED N17 Petsonsk   Tarikh Lattikan Sekarang : 25/08/2015   Tempat Bertugas : SURUHANJAYA PERKHIDMATAN PELAJARAN   DOKIEK YANG DIPERLISION Perduan Ketua Jabatan - Jadaal Ketua Betugas / UKU JU2012 : Mat Turun Jadua Ketua Tempat Bertugas : SURUHANJAYA PERKHIDMATAN PELAJARAN DOKIEK YANG DIPERLISION Perduan Ketua Jabatan - Jadaal Ketua Betugas / UKU JU2012 : Mat Turun Jadua Ketua Tempat Bertugas / UKU JU2012 : Mat Turun Jadua Ketua Perduan Ketua Jabatan - Jadaal Ketua Betugas / UKU JU2012 : Mat Turun Jadua Ketua Tempat Bertugas / UKU JU2012 : Mat Turun Jadua Ketua Perduan Ketua Jabatan - Jadaal Ketua Betugas / UKU JU2012 : Mat Turun Jadua Ketua Tempatikan Ketua Jabatan - Jadaal Ketua Betugas / UKU JU2012 : Mat Turun Jadua Ketua Tempatikan Ketua Jabatan - Jadaal Ketua Betugas / UKU JU2012 : Mat Turun Jadua Ketua Tempatikan Ketua Jabatan - Jadaal Ketua Betugas / UKU JU2012 : Mat Turun Jadua Ketua Tempatikan Ketua Jabatan - Jadaa Ketua Jabatan Tempatikan Metua Juakan Ketua Tempatikan Ketua Jabatan - Jadaa Ketua Betugas / UKU JU2012 : Mat Turun Jadua Ketua Tempatikan Ketua Jabatan - Jadaa Ketua Betugas / UKU JU2012 : Mat Turun Jadua Ketua Tempatikan Ketua Jabatan Muda : Tempatikan Ketua Jabatan Muda : Tempatikan Ketua Jabatan Muda :: Huda Hingga Herufu Muda : Huda Hingga Hingga Ketua Ketua Jubatan Ketua Jubatan Ketua Jubatan Ketua Jubatan Ketua Jubatan Ketua Jubatan Ketua Jubatan Ketua Jubatan Ketua Jubatan Ketua Jubatan Ketua Jubatan Ketua Jubatan Ketua Jubatan Herufu Muda JUE Hingga Su Ketua Jubatan Ketua Jubatan Ketua Jubatan Ketua Jubatan Ketua Jubatan Ketua Jubatan Ketua Jubatan Ketua Jubatan Ketua Jubatan Ketua Jubatan Ketua Jubatan Ketua Jubatan Ketua Jubatan Jubatan Ketua Jubatan Ketua Jubatan Jubatan Ketua Jubatan Ketua Jubatan</td><td>PROPERTATIV PENGLANTU PENGLAUJAN MURID GRED N17 Petu Samak   PROPERTATIV PENGLANTU PENGLAUJAN MURID GRED N17 Petu Samak   Tempat Bertugas : SURUHANJAYA PERKHIDMATAN PELAJARAN   DOULEN VANC DEFELUAN Petu Pendu   Petu Analia Suruh Analia   Petu Analia Diala   Tarikh Lattikan Sekarang :: SURUHANJAYA PERKHIDMATAN PELAJARAN   DOULEN VANC DEFELUAN Petu Banda   Petu Analia Diala   Tarikh Penduan Katua Jabatan - Jadaal Keliga P.U.(A) 1/2012 : Mat Turin Jadaa Kelima   Turin herdian Katua Jabatan - Jadaal Keliga P.U.(A) 1/2012 : Mat Turin Jadaa Kelima   Turin herdian Katua Jabatan - Jadaal Keliga P.U.(A) 1/2012 : Mat Turin Jadaa Kelima   Turin herdian Katua Jabatan - Jadaal Keliga P.U.(A) 1/2012 : Mat Turin Jadaa Kelima   Turin herdian Katua Jabatan - Jadaal Keliga P.U.(A) 1/2012 : Mat Turin Jadaa Kelima   Turin herdian Katua Jabatan - Jadaal Kelima P.U.(A) 1/2012 : Mat Turin Jadaa Kelima   Turin herdian Katua Jabatan - Jadaa Kelima P.U.(A) 1/2012 : Mat Turin Jadaa Kelima   Turin herdian Katua Jabatan - Jadaa Kelima P.U.(A) 1/2012 : Mat Turin Jadaa Kelima   Turin Herdian Katua Jabatan - Jadaa Kelima P.U.(A) 1/2012 : Mat Turin Jadaa Kelima   Turin Herdian Kelima Jabatan Kelima B.U.(A) 1/2012 : Mat Turin Jadaa Kelima   Turin Herdian Kelima Jabatan Kelima B.U.(A) 1/2012 : Mat Turin Jadaa Kelima   Turin Herdian Kelima Jabatan - Jadaa Kelima B.U.(A) 1/2012 : Mat Turin Jadaa Kelima   Turin Herdian Kelima Jabatan - Jadaa Kelima B.U.(A) 1/2012 : Mat Turin Jadaa Kelima   Turin Herdian Kelima Jabatan - Jadaa Kelima B.U.(A) 1/2012 : Mat Turin Jadaa Keli</td><td>Jawatan / Gred : PEMBANTU PENGURUSAN MURID GRED N17 Petisamak   Targhat / Gred :: SJOR/2015 SURUHANJAYA PERKHIDMATAN PELAJARAN   Petisamat Petisamat<td>Jawatan / Gred : PEMBANTU PENGURUSAN MURID GRED N17   Taripat Bertugas : 25/08/2015   Taripat Bertugas : SURUHANJAYA PERKHIDMATAN PELAJARAN   Peti Senuk Peti Senuk Peti Senu</td><td>Jawatan / Gred : PEMBANTU PENGURUSAN MURID GRED N17   Tariha / Lantikan Sekarang : 25/08/2015   Tempat Bertugas : SURUHANJAYA PERKHIDMATAN PELAJARAN   PRUSEN PRUSEN PRUSEN PRUSEN PRUSEN PRUSEN PRUSEN PRUSEN PRUSEN Prusentian - Jadai Keliga P.U.(A) 1/2012 : Must Turun Jadai Kelima **********************************</td><td>Javatal / Gred : PEMBANTU PENGURUSAN MURUD GRED N17   Taribat / Gred : 25/08/2015   Tempat Derugas : SURUHANJAYA PERKHIDMATAN PELAJARAN     DOKUMEN XAKS DEPERLUKAN Pela Semak   Perkanni Keba Jabatan - Jaduai Keiga P.JJ (A) 1/2012 : Mut Turun Jaduai Keige regeleen Meland Teele Perugas Keba Jabatan - Jaduai Keiga P.JJ (A) 1/2012 : Mut Turun Jaduai Keige regeleen Meland Teele Perugas Keba Jabatan - Jaduai Keiga P.JJ (A) 1/2012 : Mut Turun Jaduai Keige regeleen Meland Teele Perugas Keba Jabatan - Jaduai Keiga P.JJ (A) 1/2012 : Mut Turun Jaduai Keige regeleen Meland Teele Perugas Keba Jabatan - Jaduai Keiga P.JJ (A) 1/2012 : Mut Turun Jaduai Keige regeleen Meland Teele Perugas Keba Jabatan - Jaduai Keiga P.JJ (A) 1/2012 : Mut Turun Jaduai Keige   Dokumen Keba Jabatan - Jaduai Keiga Jabatan - Jaduai Keige regeleen Meland Teele Perugas Keba Jabatan - Jaduai Keige Regeleen Meland Teele Perugas Keba Jabatan - Jabatai Keige Regeleen Meland Teele Perugas Keba Jabatan - Jabatai Keige Regeleen Meland Teele Perugas Keba Jabatan - Jabatai Keige Regeleen Meland Teele Perugas Keba Jabatan - Jabatai Keige Regeleen Meland Teele Perugas Keba Jabatan - Jabatai Keige Regeleen Meland Teele Perugas Keba Jabatan - Jabatai Keige Regeleen Meland Teele Perugas Keba Jabatan - Jabatai Keige Regeleen Meland Regeleen Meland Teele Perugas Keba Jabatan - Jabatai Keige Regeleen Meland Regeleen Meland Teele Perugas Keba Jabatan - Jabatai Keige Regeleen Meland Regeleen Meland Teele Perugas Keba Jabatan - Jabatai Keige Regeleen Meland Regeleen Meland Teele Perugas Keba Jabatan - Jabatai Keige Regeleen Meland Regeleen Meland Regeleen Melan</td><td>Javatan / cred : PEMBANTU PENGURUSAN MURID GRED N17     Tarikh Lankikan Sekarang : 25/08/2015     Tarikh Lankikan Sekarang : 25/08/2015     Tempat Bertugas : SURUHANJAYA PERKHIDMATAN PELAJARAN     Dottempat Bertugas : SURUHANJAYA PERKHIDMATAN PELAJARAN     Tempat Bertugas : SURUHANJAYA PERKHIDMATAN PELAJARAN     Dottempat Bertugas : SURUHANJAYA PERKHIDMATAN PELAJARAN     Terikh Perkuan Ketua Jabatan : ************************************</td></td></td></td></td<></td></td></td></td></td></td></td></td></td>                                                                                                    | Automation   Automation   Automation <td>Alexaperior   Note   Note   Not</td> <td>Image of the sector   Interpretendent   Interpretendent</td> <td>Augustan / Gried : PERBANTU PERJORUSSAN MUREID GRED N17 Petitissen</td> <td>Jawaian / cred: PENDAARTU PENDAUNUUUUUUUUUUUUUUUUUUUUUUUUUUUUUUUUUU</td> <td>Auge down with a with a wi</td> <td>ap oper with a mathematical basis of cycle i: per MBANTU PENGUSUASIAN MURED GRED N17 Per demak   ap oper with a mathematical basis of cycle is is SURUHANJAYA PERKHIDMATAN PELAJARAN Period</td> <td>apastikan   nopol   1   New Kan / Ored :   1   Tempa / Derivation   1   1   1   1   1   1   1   1   1   1   1   1   1   1   1   1   1   1   1   1   1   1   1    1   1    1    1    1    1    1    1    1    1    1    1    1    1    1    1    1    1    1    1    1    1    1    1    1    1    1    1    1    1    1    1    1    1    1    1    1    1    1    1    1    1    1    1    1    1    1    1    1 <!--</td--><td>Segenderic     Segenderic     Segenderic     Segenderic     Segenderic     Segenderic     Segenderic     Segenderic     Segenderic     Segenderic     Segenderic        Segenderic        Segenderic                                                                                                    <td>Javatan   Javatan   Service   Service</td><td>Image: Sector Action   Image: Sector Action   Image: Sector Action</td><td>Jawalan / Gred : PEMBAANTU PERMAANTU PERAMUANTU PERAJARAN     Jawalan / Gred : PEMBAANTU PERAMUNTU PERAJARAN     Tempa Bertugas : SURUHANJAYA PERKHIDMATAN PERAJARAN     Marting Bertugas : SURUHANJAYA PERKHIDMATAN PERAJARAN     Marting Bertugas : SURUHANJAYA PERKHIDMATAN PERAJARAN     Marting Bertugas : SURUHANJAYA PERKHIDMATAN PERAJARAN     Marting Bertugas : SURUHANJAYA PERKHIDMATAN PERAJARAN     Marting Bertugas : SURUHANJAYA PERKHIDMATAN PERAJARAN     Marting Bertugas : SURUHANJAYA PERKHIDMATAN PERAJARAN     Marting Bertugas : SURUHANJAYA PERKHIDMATAN PERAJARAN                                                                                                    <td>Name     Name     Name     Name     Name     Name     Name     Name     Name     Name     Name     Name     Name     Name     Name     Name     Name     Name     Name     Name     Name        Name                                                                                                    <td>Jawadan / Gred : PEMBANTU PENUJUUAAN MURIED GRED N17 Peti Senak   Automation of the setua setua setu</td><td>Javaar / Gred : PEMBANTU PENGURUSAN MURID GRED N17 / Tariha / Gred : 25/08/2015 / Tariha Latikan Sekarang : 25/08/2015 / DEI DEI DATAN PELAJARAN / DEI DEI DATAN PELAJARAN / DEI DATAN PELAJARAN / DEI DATAN PELAJARAN</td><td>Jawalan / Gred :: PEMBAARTU PENDAUKUSAN MURID GRED N17 Pet Semal   Jawalan / Gred :: 25/08/2015   Tempa Berlugas :: SURUHANJAYA PERNHIDMATAN PELAJARAN   Poloter Make Debelauman Poloter Make Debelauman Poloter Make Debelauma</td><td>Jawatan / Gred :: PEMBANTU PENGURUSAN MURID GRED N17 Petisonak   gengorinyucu Tarinki Lantikan Sekarang :: 2/0/0/2012   Tarinki Lantikan Sekarang :: 2/0/0/2012   Tarinki Lantikan Sekarang Sekarang :: 2/0/0/2012   Tarinki Lantikan Sekarang :: 2/0/0/2012   Tarinki Lantikan Sekarang :: 2/0/0/2012   Tarinki Lantikan Sekarang :: 2/0/0/2012   Tarinki Lantikan Sekarang :: 2/0/0/2012   Tarinki Lantikan Sekarang :: 2/0/0/2012   Tarinki Lantikan Sekarang :: 2/0/0/2012   Tarinki Lantikan Sekarang :: 2/</td><td>Performant     Performant     Performant     Performant     Performant     Performant     Performant     Performant     Performant     Performant     Performant     Performant     Performant     Performant     Performant     Performant        Performant                                                                                                    <td>Alge pack with an of cred : PENBANTU PENGUSUANA MURID GRED N17 Petropau     Alge pack with an of cred : Standard Cred : Petropau     Alge pack with an of cred : Standard Cred : Standard Cred :   Tempat Bertugas : Standard Cred : Standard Cred : Standar</td><td>app gov/my/con   app gov/my/con   app g</td><td>Jawatan / cred: promotonuous/substantu penuduantu penuduantu penuduantu penuduantantu penuduantantu penuduan</td><td>Jawadan / Gred :: PEMBAARTU PENDAURUURUSAN MURID GRED N17 Peli Senak   Maine peoper Mirine Tereste Resizes :: SURUHANJAYA PERKHIDMATAN PELAJARAN Peli Senak   Maine Tereste Resizes :: SURUHANJAYA PERKHIDMATAN PELAJARAN</td><td>argention</td><td>Jack poly     Jack poly     Jack poly</td><td>Auge data / Gred : PERMANTU PERGURUSAN MURID GRED N17 Petropace   Tarkith Lattikkan Sekarang :: 2:0/08/2015 Tempat Bertuges :: SURUHANJAYA PERKHIDMATAN PELAJARAN Pelapitasi Bertuges :: SURUHANJAYA PERKHIDMATAN PELAJARAN Pelapitasi Bertuges :: SURUHANJAYA PERKHIDMATAN PELAJARAN Pelapitasi Perketasi Jakasa - Jakasi Bertuges // Bertuges // Bertu</td><td>Absolution Absolution     Absolution                                                                                                    <td>ABD generation</td><td>Availan / Gred : PEMBANTU PENGURUSAN MURID GRED N17 Penguru     Page / Wryten     Availan / Gred : 2.0 / 000/2012 : Math Turin Jadair Keity PERKIATAN PELAJARAN     Production XMM DIPERLINAN     Postikan Availan / Berkan / Berk</td><td>Big of Wrytes     Tariaki Latikkan Sekarang :        Big of Wrytes     Tariaki Latikkan Sekarang :           Big of Wrytes     Tariaki Latikkan Sekarang :           Big of Wrytes                                Big of Wrytes</td><td>Augustand / Cred : PENDANTU FENGURUSAN MURID GRED N17 Pendantu   Standard / Cred :: Pendantu / Pendantu / Pe</td><td>Alteration     Alteration                                                                                           <td>Alego environment</td><td>Image: Production Concidence</td><td>Autor Credit EPEMBANTU EPEMBANTU EPEMBANTU EPEMBANTU AND CREDED N17 PM1 Semak   Tarikhi Langadowni Standa Standa   Tempi Eeringias : SURUHANJAYA PERKHIDMATAN PELAJARAN   PMI Semak PMI Semak PM</td><td>Javian / Gred : PEMBANTU PENGUSUKSAN MURID GRED N17 Petisonak   Tarikh Lantikan Sekarang : 25/08/2015   Tarikh Lantikan Sekarang : 25/08/2015   Tempai Bertugas : SURUHANJAYA PERKHIDMATAN PELAJARAN   PENGEN / Marking Perikan Resultation Sekarang : Control Perikan Resultation Sekarang : Control Perikan Resultation Sekarang : Control Perikan Resultation Sekarang : Control Perikan Resultation Sekarang : Control Perikan Resultation Sekarang : Control Perikan Resultation Sekarang : Control Perikan Resultation Sekarang : Control Perikan Resultation Secaration Secaration Resultation Secaration Resultation Secaration Resultation Secaration Resultation Secaration Resultation Secaration Resultation Secaration Resultation Secaration Resultation Secaration Resultation Secaration Resultation Secaration Resultation Secaration Resultation Resultation Resu</td><td>Javian / Gred : PEMBANTU PENCUKUSAN MURID GRED N17 Petr senak   ppenmining Zintah Lantikan Sekarang : Zio/20/2015   Tarikh Lantikan Sekarang : Zio/20/2015   tempat Suru HANDAYA PERKHIDMATAN PELAJARAN   Pompining Pompining Pomp</td><td>Autor Percent   Autor Percent   Autor <td< td=""><td>Jawadan / Gred :: PENDAARTU PENDAUKU DEGALDU NATA   Likipeginami SURUHANJAVA PERJAHAN MURID GRED N17   Takipeginami PENDAARTU PENDAUKU PERJAHANANA   Takipeginami SURUHANJAVA PERJAHANANA   Takipeginami PENDAARTU PENDAUKU PERJAHANANA   Takipeginami PENDAARTU PENDAUKU PERJAHANANA   Takipeginami PENDAARTU PENDAUKU PERJAHANANA   Takipeginami PENDAUKU PENDAUKU PERJAHANANA   Takipeginami PENDAUKU PENDAUKU PERJAHANANA   Takipeginami PENDAUKU PENDAUKU PERJAHANANANA   Takipeginami PENDAUKU PENDAUKU PENDAUKU PENDAUKU PENDAUKU PERJAHANANANA   Takipeginami PENDAUKU PENDAUKU</td><td>Abg pack in Arrise 1     Abg pack in Arrise 1        Abg pack in Arrise 1        Abg pack in Arrise 1        Abg pack in Arrise 1        Abg pack in Arrise 1           Abg pack in Arrise 1                 Abg pack in Arrise 1                                                                                                    &lt;</td><td>Autop/Gred : PEMDAATU PENGURUSAN MURID GRED N17   Tarih Lantikan Sekarang : 25/08/2015:   Tempat Bertugas : SURUHANJAYA PERKHIDMATAN PELAJARAN   Pelawatan Kena Jababan - Jabala Keling PL/(0) 1/2012; Plat Turun Jabala Keling Pelawatan Kena Jababan - Jabala Keling PL/(0) 1/2012; Plat Turun Jabala Keling Pelawatan Kena Jababan - Jabala Keling PL/(0) 1/2012; Plat Turun Jabala Keling Pelawatan Kena Jababan - Jabala Keling PL/(0) 1/2012; Plat Turun Jabala Keling Pelawatan Kena Jababan - Jabala Keling PL/(0) 1/2012; Plat Turun Jabala Keling Pelawatan Kena Jababan - Jabala Keling PL/(0) 1/2012; Plat Turun Jabala Keling Pelawatan Kena Jababan - Jabala Keling PL/(0) 1/2012; Plat Turun Jabala Keling Pelawatan Kena Jababan - Jabala Keling PL/(0) 1/2012; Plat Turun Jabala Keling Pelawatan Kena Jababan - Jabala Keling PL/(0) 1/2012; Plat Turun Jabala Keling Pelawatan Kena Jababan - Jabala Keling PL/(0) 1/2012; Plat Turun Jabala Keling Pelawatan Kena Jababan - Jabala Keling PL/(0) 1/2012; Plat Turun Jabala Keling Pelawatan Kena Jababan - Jabala Keling PL/(0) 1/2012; Plat Turun Jabala Keling Pelawatan Kena Jababan Kening Jababan - Jabala Keling PL/(0) 1/2012; Plat Turun Jabala Keling Pelawatan Kena Jababan - Jabala Keling PL/(0) 1/2012; Plat Turun Jabala Keling Pelawatan Kena Jababan - Jabala Keling PL/(0) 1/2012; Plat Turun Jabala Keling Pelawatan Kena Jababan Kening Plat Kena Jababan Kening Keling Plat Kening Keling Plat Kening Keling Plat Kening Keling Plat Kening Keling Kening Keling Keling</td><td>JavaBar Perklaman Barbar - JakaBar Barbar - JakaBar Barbar - JakaBar Barbar - JakaBar Barbar - JakaBarbar - JakaBarbarbarbarbarbarbarbarbarbarbarbarbarba</td><td>Jawatan Cered :: PEMBANTU PENQURUSAN MURID GRED N17 Petropau   Petropau   Petropau Petropau   Petropau   Petropau Surrupau   Petropau   Petropau Petropau   Petropau   Petropau Petropau   Petropau   Petropau Petropau   Petropau   Petropau Petropau   Petropau   Petropau Petropau   Petropau   Petropau Petropau   Petropau   Petropau Petropau   Petropau   Petropau Petropau   Petropau Petropau&lt;</td><td>Javatar   generation   generation  &lt;</td><td>Juvidan / end :: PEMBANTU PENGURUSAN MURID GRED N17   Tarikh Lantikan Sekarang :: 25/08/2015   Tarikh Lantikan Sekarang :: 25/08/2015   SuruhANJAYA PERKHIDMATAN PELAJARAN     Perkesan Ketaa Jabata Ketaa Jabata Ketaa   Tarikh Lantikan Sekarang :: 25/08/2015     SuruhANJAYA PERKHIDMATAN PELAJARAN     Perkesan Ketaa Jabata Ketaa Jabata Ketaa   Perkesan Ketaa Jabata Ketaa Jabata Ketaa   Perkesan Ketaa Jabata Ketaa Jabata Ketaa Jabata Ketaa   Perkesan Ketaa Jabata Ketaa Jabata Ketaa   Perkesan Ketaa Jabata Ketaa Jabata Ketaa   Perkesan Ketaa Jabata Ketaa Jabata Ketaa Jabata Ketaa   Perkesan Ketaa Jabata Ketaa Jabata Ketaa   Perkesan Ketaa Jabata Ketaa Jabata Ketaa   Perkesan Ketaa Jabata Ketaa Jabata Ketaa   Perkesan Ketaa Jabata Ketaa Jabata Ketaa   Perkesan Ketaa Jabata Ketaa   Perkesan Ketaa Jabata Ketaa Jabata Ketaa   Perkesan Ketaa Jabata Ketaa   Perkesan Ketaa Jabata Ketaa   Perkesan Ketaa Jabata Ketaa   Perkesan Ketaa Jabata Ketaa   Perkesan Ketaa Jabata Ketaa   Perkesan Ketaa   Perkesan Ketaa   Perkesan Ketaa   Perkesan Ketaa   Perkesan Ketaa   Perkesan Ketaa   Perkesan Ketaa   Perkesan Ketaa   Perkesan Ketaa   Perkesan Ketaa   Perkesan Ketaa   Perkesan Ketaa   Perkesan Ketaa   Perkesan Ketaa   Perkesan Ketaa   Perkesan Ketaa   P</td><td>Jawatan / Gred : PENBANTU FENGURUSAN MURID GRED N17     Tarikh Lantikan Sekarang : 25/08/2015   GURUAN MARK DIFERUSAN   Tarikh Lantikan Sekarang : 25/08/2015   GURUAN MARK DIFERUSAN   Torikh Tarikh Lantikan Sekarang :   SURUHANJAYA PERKHIDMATAN PELAJARAN   Torikh Tarikh Lantikan Sekarang :   Domesti Berugas :   SURUHANJAYA PERKHIDMATAN PELAJARAN   Pelankan futu Jakan Jakan Ja</td><td>Javalan       Javalan       PEMBANTU PENGURUSAN MURID GRED N17       PE1 Senuk         Veryneer       Tarikh Lantikan Sekarang : 25/08/2015       Dikuren Murange Sekarang: 25/08/2015       Dikuren Murange Sekarange Sekarange</td><td>Javatan / cred : PEMBANTU PENGURUSAN MURID GRED N17     Parkh Lantikan Sekarang : 25/08/2015     Tarikh Lantikan Sekarang : 25/08/2015     Support Support     Perdoa Perdua Reka Sekarang : 25/08/2015     Support Support     Perdoa Perdua Reka Sekarang : 25/08/2015     Support Support     Perdoa Perdua Reka Sekarang : 25/08/2015     Support Support     Perdoa Reka Sekarang : 25/08/2012 : Melt Turun Jakus Keine     Perdoa Reka Sekarang : Support     Perdoa Reka Sekarang : Support     Perdoa Reka Sekarang : Support     Perdoa Reka Sekarang : Support     Perdoa Reka Sekarang : Support        Perdoa Reka Sekarang : Support                                                                                                    <td>Jawatan / cred : PEMBANTU PENGURUUSAN MURID GRED N17 Pelasana<br/>Tarikh Lantikan Sekarang : 25/08/2015 Pelasana<br/>Pelasana Berugas : SURUHANJAYA PERKHIDMATAN PELAJARAN PElasana<br/>Perkusan Kitas Jabatan - Jadua Keliga P.U.(A) 1/2012 : Muat Taun Jadua Kiliga Tendeken Kitas Jabatan - Jadua Keliga P.U.(A) 1/2012 : Muat Taun Jadua Kiliga Tendeken Kitas Jabatan - Jadua Keliga P.U.(A) 1/2012 : Muat Taun Jadua Kiliga Tendeken Kitas Jabatan - Jadua Keliga P.U.(A) 1/2012 : Muat Taun Jadua Kilima<br/>Perkusan Kitas Jabatan - Jadua Keliga P.U.(A) 1/2012 : Muat Taun Jadua Kilima<br/>* Tendeken Kitas Jabatan - Jadua Keliga P.U.(A) 1/2012 : Muat Taun Jadua Kilima<br/>* Tendeken Kitas Jabatan - Jadua Keliga P.U.(A) 1/2012 : Muat Taun Jadua Kilima<br/>* Tendeken Kitas Jabatan - Jadua Keliga P.U.(A) 1/2012 : Muat Taun Jadua Kilima<br/>* Tendeken Kitas Jabatan - Jadua Keliga P.U.(A) 1/2012 : Muat Taun Jadua Kilima<br/>* Tendeken Kitas Jabatan - Jadua Keliga P.U.(A) 1/2012 : Muat Taun Jadua Kilima<br/>* Tendeken Kitas Jabatan - Jadua Keliga P.U.(A) 1/2012 : Muat Taun Jadua Kilima<br/>* Tendeken Kitas Jabatan - Jadua Keliga P.U.(A) 1/2012 : Muat Taun Jadua Kilima<br/>* Tendeken Kitas Jabatan - Jadua Keliga P.U.(A) 1/2012 : Muat Taun Jadua Kilima<br/>* Tendeken Kitas Jabatan - Jadua Keliga P.U.(A) 1/2012 : Muat Taun Jadua Kilima<br/>* Tendeken Kitas Jabatan - Jadua Keliga P.U.(A) 1/2012 : Muat Taun Jadua Kilima<br/>* Tendeken Kitas Jabatan - Jadua Kelima P.U.(A) 1/2012 : Muat Taun Jadua Kilima<br/>* Tendeken Kitas Jabatan - Jadua Kelima P.U.(A) 1/2012 : Muat Taun Jadua Kilima<br/>* Tendeken Kitas Jabatan - Jadua Kelima P.U.(A) 1/2012 : Muat Taun Jadua Kilima<br/>* Tendeken Kitas Jabatan - Jadua Kelima P.U.(A) 1/2012 : Muat Taun Jadua Kilima<br/>* Tendeken Kitas Jabatan - Jadua Kelima P.U.(A) 1/2012 : Muat Taun Jadua Kilima<br/>* Tendeken Kitas Jabatan - Tendeken Kilima Kelima Kilima<br/>* Tendeken Kitas Jabatan - Tendeken Kelima Kelima Kelima Kalima Kelima Kelima Kelima Kelima Kelima Kelima Kelima Kelima Kelima Kelima Kelima Kelima Kelima Kelima Kelima Kelima Kelima Kelim</td><td>Jawatan / Gred : PEMBANTU PENGURUSAN MURID GRED N17   Tarihi Lamikan Sekarang : 25/08/2015   Tempat Bertugas : SURUHANJAYA PERKHIDMATAN PELAJARAN     Comment Sens Vand OPERLawan     Comment Sens Vand OPERLawan     Comment Sens Vand OPerlawan Ketus Selawan Sens Vand OPerlawan Ketus Selawan Vand OPerlawan Ketus Selawan Vand OPerlawan Ketus Selawan Vand OPerlawan Ketus Selawan Vand OPerlawan Ketus Selawan Vand OPerlawan Vand OPerlawan Ketus Selawan Vand OPerlawan Vand Vand Vand Sens Va</td><td>Javardia / Ored : PENBANTU PENGURUSAN MURID GRED N17     Tarikh Lantikan Sekarang : 2/09/2015   Tempat Bertugas :   SURUHANJAYA PERKHIDMATAN PELAJARAN   Penpat Bertugas : SURUHANJAYA PERKHIDMATAN PELAJARAN   Perkenan Kena Jabara :   DOKKEN YANG DERLUKAN   Perkenan Kena Jabara :   Dokuten Yang Dihedri :   Perkenan Kena Jabara :   Javardia Perkenan Kena Jabara :   Perkenan Kena Jabara :   Javardia Perkenan Kena Jabara :   Perkenan Kena Jabara :   Javardia Perkenan Kena Jabara :   Perkenan Kena Jabara :   Javardia Perkenan Kena Jabara :   Perkenan Kena Jabara :   Javardia Perkenan Kena Jabara :   Perkenan Kena Jabara :   Javardia Perkenan Kena Jabara :   Perkenan Kena Jabara :   Javardia Perkenan Kena Jabara :   Perkenan Kena Jabara :   Javardia Perkenan Kena Jabara :   Perkenan Kena Jabara :   Javardia Perkenan Kena Jabara :   Perkenan Kena Jabara :   Javardia Perkenan Kena Jabara :   Perkenan Kena Jabara :   Javardia Perkenan Kena Jabara :   Perkenan Kena Jabara :   Javardia Perkenan Kena Jabara :   Perkenan Kena Jabara :   Javardia Perkenan Kena Jabara :   Perkenan Kena Jabara : Javardia Perkenan Kena Jabara : Javardia Perkenan Menda : Javardia Perkenan Menda / Kerasa Jabara : Javardia Perkenan Menda : Javardia Perkenan Menda : Javardia Perkenan Menda : Javardia Perkenan Menda : Javardia Perkenan Menda : Javard</td><td>ADD CONTROL PERMEANTU PENGURUSAN MURID GRED N17   Tarkih Lantikan Sekarang : 25/08/2015   Tempat Bertugas : SURUHANJAYA PERKHIDMATAN PELAJARAN   Perkean retugas : Control DOUTEN YANG DIPERLUMAN Perkean retugas : Control DOUTEN YANG DIPERLUMAN Perkean retugas : Perkean retugas : Suruh Rystem Perkean retugas : Suruh Rystem Diperkean retugas : Diperkean retugas : Suruh Rystem Perkean retugas : Diperkean retugas : Diperkean retugas :<!--</td--><td>Jackson / Gred : PEMBAATU PENGURUSAN MURID GRED N17 Petsonsk   Tarikh Lattikan Sekarang : 25/08/2015   Tempat Bertugas : SURUHANJAYA PERKHIDMATAN PELAJARAN   DOKIEK YANG DIPERLISION Perduan Ketua Jabatan - Jadaal Ketua Betugas / UKU JU2012 : Mat Turun Jadua Ketua Tempat Bertugas : SURUHANJAYA PERKHIDMATAN PELAJARAN DOKIEK YANG DIPERLISION Perduan Ketua Jabatan - Jadaal Ketua Betugas / UKU JU2012 : Mat Turun Jadua Ketua Tempat Bertugas / UKU JU2012 : Mat Turun Jadua Ketua Perduan Ketua Jabatan - Jadaal Ketua Betugas / UKU JU2012 : Mat Turun Jadua Ketua Tempat Bertugas / UKU JU2012 : Mat Turun Jadua Ketua Perduan Ketua Jabatan - Jadaal Ketua Betugas / UKU JU2012 : Mat Turun Jadua Ketua Tempatikan Ketua Jabatan - Jadaal Ketua Betugas / UKU JU2012 : Mat Turun Jadua Ketua Tempatikan Ketua Jabatan - Jadaal Ketua Betugas / UKU JU2012 : Mat Turun Jadua Ketua Tempatikan Ketua Jabatan - Jadaal Ketua Betugas / UKU JU2012 : Mat Turun Jadua Ketua Tempatikan Ketua Jabatan - Jadaa Ketua Jabatan Tempatikan Metua Juakan Ketua Tempatikan Ketua Jabatan - Jadaa Ketua Betugas / UKU JU2012 : Mat Turun Jadua Ketua Tempatikan Ketua Jabatan - Jadaa Ketua Betugas / UKU JU2012 : Mat Turun Jadua Ketua Tempatikan Ketua Jabatan Muda : Tempatikan Ketua Jabatan Muda : Tempatikan Ketua Jabatan Muda :: Huda Hingga Herufu Muda : Huda Hingga Hingga Ketua Ketua Jubatan Ketua Jubatan Ketua Jubatan Ketua Jubatan Ketua Jubatan Ketua Jubatan Ketua Jubatan Ketua Jubatan Ketua Jubatan Ketua Jubatan Ketua Jubatan Ketua Jubatan Ketua Jubatan Herufu Muda JUE Hingga Su Ketua Jubatan Ketua Jubatan Ketua Jubatan Ketua Jubatan Ketua Jubatan Ketua Jubatan Ketua Jubatan Ketua Jubatan Ketua Jubatan Ketua Jubatan Ketua Jubatan Ketua Jubatan Ketua Jubatan Jubatan Ketua Jubatan Ketua Jubatan Jubatan Ketua Jubatan Ketua Jubatan</td><td>PROPERTATIV PENGLANTU PENGLAUJAN MURID GRED N17 Petu Samak   PROPERTATIV PENGLANTU PENGLAUJAN MURID GRED N17 Petu Samak   Tempat Bertugas : SURUHANJAYA PERKHIDMATAN PELAJARAN   DOULEN VANC DEFELUAN Petu Pendu   Petu Analia Suruh Analia   Petu Analia Diala   Tarikh Lattikan Sekarang :: SURUHANJAYA PERKHIDMATAN PELAJARAN   DOULEN VANC DEFELUAN Petu Banda   Petu Analia Diala   Tarikh Penduan Katua Jabatan - Jadaal Keliga P.U.(A) 1/2012 : Mat Turin Jadaa Kelima   Turin herdian Katua Jabatan - Jadaal Keliga P.U.(A) 1/2012 : Mat Turin Jadaa Kelima   Turin herdian Katua Jabatan - Jadaal Keliga P.U.(A) 1/2012 : Mat Turin Jadaa Kelima   Turin herdian Katua Jabatan - Jadaal Keliga P.U.(A) 1/2012 : Mat Turin Jadaa Kelima   Turin herdian Katua Jabatan - Jadaal Keliga P.U.(A) 1/2012 : Mat Turin Jadaa Kelima   Turin herdian Katua Jabatan - Jadaal Kelima P.U.(A) 1/2012 : Mat Turin Jadaa Kelima   Turin herdian Katua Jabatan - Jadaa Kelima P.U.(A) 1/2012 : Mat Turin Jadaa Kelima   Turin herdian Katua Jabatan - Jadaa Kelima P.U.(A) 1/2012 : Mat Turin Jadaa Kelima   Turin Herdian Katua Jabatan - Jadaa Kelima P.U.(A) 1/2012 : Mat Turin Jadaa Kelima   Turin Herdian Kelima Jabatan Kelima B.U.(A) 1/2012 : Mat Turin Jadaa Kelima   Turin Herdian Kelima Jabatan Kelima B.U.(A) 1/2012 : Mat Turin Jadaa Kelima   Turin Herdian Kelima Jabatan - Jadaa Kelima B.U.(A) 1/2012 : Mat Turin Jadaa Kelima   Turin Herdian Kelima Jabatan - Jadaa Kelima B.U.(A) 1/2012 : Mat Turin Jadaa Kelima   Turin Herdian Kelima Jabatan - Jadaa Kelima B.U.(A) 1/2012 : Mat Turin Jadaa Keli</td><td>Jawatan / Gred : PEMBANTU PENGURUSAN MURID GRED N17 Petisamak   Targhat / Gred :: SJOR/2015 SURUHANJAYA PERKHIDMATAN PELAJARAN   Petisamat Petisamat<td>Jawatan / Gred : PEMBANTU PENGURUSAN MURID GRED N17   Taripat Bertugas : 25/08/2015   Taripat Bertugas : SURUHANJAYA PERKHIDMATAN PELAJARAN   Peti Senuk Peti Senuk Peti Senu</td><td>Jawatan / Gred : PEMBANTU PENGURUSAN MURID GRED N17   Tariha / Lantikan Sekarang : 25/08/2015   Tempat Bertugas : SURUHANJAYA PERKHIDMATAN PELAJARAN   PRUSEN PRUSEN PRUSEN PRUSEN PRUSEN PRUSEN PRUSEN PRUSEN PRUSEN Prusentian - Jadai Keliga P.U.(A) 1/2012 : Must Turun Jadai Kelima **********************************</td><td>Javatal / Gred : PEMBANTU PENGURUSAN MURUD GRED N17   Taribat / Gred : 25/08/2015   Tempat Derugas : SURUHANJAYA PERKHIDMATAN PELAJARAN     DOKUMEN XAKS DEPERLUKAN Pela Semak   Perkanni Keba Jabatan - Jaduai Keiga P.JJ (A) 1/2012 : Mut Turun Jaduai Keige regeleen Meland Teele Perugas Keba Jabatan - Jaduai Keiga P.JJ (A) 1/2012 : Mut Turun Jaduai Keige regeleen Meland Teele Perugas Keba Jabatan - Jaduai Keiga P.JJ (A) 1/2012 : Mut Turun Jaduai Keige regeleen Meland Teele Perugas Keba Jabatan - Jaduai Keiga P.JJ (A) 1/2012 : Mut Turun Jaduai Keige regeleen Meland Teele Perugas Keba Jabatan - Jaduai Keiga P.JJ (A) 1/2012 : Mut Turun Jaduai Keige regeleen Meland Teele Perugas Keba Jabatan - Jaduai Keiga P.JJ (A) 1/2012 : Mut Turun Jaduai Keige   Dokumen Keba Jabatan - Jaduai Keiga Jabatan - Jaduai Keige regeleen Meland Teele Perugas Keba Jabatan - Jaduai Keige Regeleen Meland Teele Perugas Keba Jabatan - Jabatai Keige Regeleen Meland Teele Perugas Keba Jabatan - Jabatai Keige Regeleen Meland Teele Perugas Keba Jabatan - Jabatai Keige Regeleen Meland Teele Perugas Keba Jabatan - Jabatai Keige Regeleen Meland Teele Perugas Keba Jabatan - Jabatai Keige Regeleen Meland Teele Perugas Keba Jabatan - Jabatai Keige Regeleen Meland Teele Perugas Keba Jabatan - Jabatai Keige Regeleen Meland Regeleen Meland Teele Perugas Keba Jabatan - Jabatai Keige Regeleen Meland Regeleen Meland Teele Perugas Keba Jabatan - Jabatai Keige Regeleen Meland Regeleen Meland Teele Perugas Keba Jabatan - Jabatai Keige Regeleen Meland Regeleen Meland Teele Perugas Keba Jabatan - Jabatai Keige Regeleen Meland Regeleen Meland Regeleen Melan</td><td>Javatan / cred : PEMBANTU PENGURUSAN MURID GRED N17     Tarikh Lankikan Sekarang : 25/08/2015     Tarikh Lankikan Sekarang : 25/08/2015     Tempat Bertugas : SURUHANJAYA PERKHIDMATAN PELAJARAN     Dottempat Bertugas : SURUHANJAYA PERKHIDMATAN PELAJARAN     Tempat Bertugas : SURUHANJAYA PERKHIDMATAN PELAJARAN     Dottempat Bertugas : SURUHANJAYA PERKHIDMATAN PELAJARAN     Terikh Perkuan Ketua Jabatan : ************************************</td></td></td></td></td<></td></td></td></td></td></td></td></td>                                                                                                    | Alexaperior   Note   Note   Not                                                                                                    | Image of the sector   Interpretendent   Interpretendent                                                                                                    | Augustan / Gried : PERBANTU PERJORUSSAN MUREID GRED N17 Petitissen                                                                                                    | Jawaian / cred: PENDAARTU PENDAUNUUUUUUUUUUUUUUUUUUUUUUUUUUUUUUUUUU                                                                                                    | Auge down with a with a wi                                                                                                    | ap oper with a mathematical basis of cycle i: per MBANTU PENGUSUASIAN MURED GRED N17 Per demak   ap oper with a mathematical basis of cycle is is SURUHANJAYA PERKHIDMATAN PELAJARAN Period                                                                                                    | apastikan   nopol   1   New Kan / Ored :   1   Tempa / Derivation   1   1   1   1   1   1   1   1   1   1   1   1   1   1   1   1   1   1   1   1   1   1   1    1   1    1    1    1    1    1    1    1    1    1    1    1    1    1    1    1    1    1    1    1    1    1    1    1    1    1    1    1    1    1    1    1    1    1    1    1    1    1    1    1    1    1    1    1    1    1    1    1 </td <td>Segenderic     Segenderic     Segenderic     Segenderic     Segenderic     Segenderic     Segenderic     Segenderic     Segenderic     Segenderic     Segenderic        Segenderic        Segenderic                                                                                                    <td>Javatan   Javatan   Service   Service</td><td>Image: Sector Action   Image: Sector Action   Image: Sector Action</td><td>Jawalan / Gred : PEMBAANTU PERMAANTU PERAMUANTU PERAJARAN     Jawalan / Gred : PEMBAANTU PERAMUNTU PERAJARAN     Tempa Bertugas : SURUHANJAYA PERKHIDMATAN PERAJARAN     Marting Bertugas : SURUHANJAYA PERKHIDMATAN PERAJARAN     Marting Bertugas : SURUHANJAYA PERKHIDMATAN PERAJARAN     Marting Bertugas : SURUHANJAYA PERKHIDMATAN PERAJARAN     Marting Bertugas : SURUHANJAYA PERKHIDMATAN PERAJARAN     Marting Bertugas : SURUHANJAYA PERKHIDMATAN PERAJARAN     Marting Bertugas : SURUHANJAYA PERKHIDMATAN PERAJARAN     Marting Bertugas : SURUHANJAYA PERKHIDMATAN PERAJARAN                                                                                                    <td>Name     Name     Name     Name     Name     Name     Name     Name     Name     Name     Name     Name     Name     Name     Name     Name     Name     Name     Name     Name     Name        Name                                                                                                    <td>Jawadan / Gred : PEMBANTU PENUJUUAAN MURIED GRED N17 Peti Senak   Automation of the setua setua setu</td><td>Javaar / Gred : PEMBANTU PENGURUSAN MURID GRED N17 / Tariha / Gred : 25/08/2015 / Tariha Latikan Sekarang : 25/08/2015 / DEI DEI DATAN PELAJARAN / DEI DEI DATAN PELAJARAN / DEI DATAN PELAJARAN / DEI DATAN PELAJARAN</td><td>Jawalan / Gred :: PEMBAARTU PENDAUKUSAN MURID GRED N17 Pet Semal   Jawalan / Gred :: 25/08/2015   Tempa Berlugas :: SURUHANJAYA PERNHIDMATAN PELAJARAN   Poloter Make Debelauman Poloter Make Debelauman Poloter Make Debelauma</td><td>Jawatan / Gred :: PEMBANTU PENGURUSAN MURID GRED N17 Petisonak   gengorinyucu Tarinki Lantikan Sekarang :: 2/0/0/2012   Tarinki Lantikan Sekarang :: 2/0/0/2012   Tarinki Lantikan Sekarang Sekarang :: 2/0/0/2012   Tarinki Lantikan Sekarang :: 2/0/0/2012   Tarinki Lantikan Sekarang :: 2/0/0/2012   Tarinki Lantikan Sekarang :: 2/0/0/2012   Tarinki Lantikan Sekarang :: 2/0/0/2012   Tarinki Lantikan Sekarang :: 2/0/0/2012   Tarinki Lantikan Sekarang :: 2/0/0/2012   Tarinki Lantikan Sekarang :: 2/</td><td>Performant     Performant     Performant     Performant     Performant     Performant     Performant     Performant     Performant     Performant     Performant     Performant     Performant     Performant     Performant     Performant        Performant                                                                                                    <td>Alge pack with an of cred : PENBANTU PENGUSUANA MURID GRED N17 Petropau     Alge pack with an of cred : Standard Cred : Petropau     Alge pack with an of cred : Standard Cred : Standard Cred :   Tempat Bertugas : Standard Cred : Standard Cred : Standar</td><td>app gov/my/con   app gov/my/con   app g</td><td>Jawatan / cred: promotonuous/substantu penuduantu penuduantu penuduantu penuduantantu penuduantantu penuduan</td><td>Jawadan / Gred :: PEMBAARTU PENDAURUURUSAN MURID GRED N17 Peli Senak   Maine peoper Mirine Tereste Resizes :: SURUHANJAYA PERKHIDMATAN PELAJARAN Peli Senak   Maine Tereste Resizes :: SURUHANJAYA PERKHIDMATAN PELAJARAN</td><td>argention</td><td>Jack poly     Jack poly     Jack poly</td><td>Auge data / Gred : PERMANTU PERGURUSAN MURID GRED N17 Petropace   Tarkith Lattikkan Sekarang :: 2:0/08/2015 Tempat Bertuges :: SURUHANJAYA PERKHIDMATAN PELAJARAN Pelapitasi Bertuges :: SURUHANJAYA PERKHIDMATAN PELAJARAN Pelapitasi Bertuges :: SURUHANJAYA PERKHIDMATAN PELAJARAN Pelapitasi Perketasi Jakasa - Jakasi Bertuges // Bertuges // Bertu</td><td>Absolution Absolution     Absolution                                                                                                    <td>ABD generation</td><td>Availan / Gred : PEMBANTU PENGURUSAN MURID GRED N17 Penguru     Page / Wryten     Availan / Gred : 2.0 / 000/2012 : Math Turin Jadair Keity PERKIATAN PELAJARAN     Production XMM DIPERLINAN     Postikan Availan / Berkan / Berk</td><td>Big of Wrytes     Tariaki Latikkan Sekarang :        Big of Wrytes     Tariaki Latikkan Sekarang :           Big of Wrytes     Tariaki Latikkan Sekarang :           Big of Wrytes                                Big of Wrytes</td><td>Augustand / Cred : PENDANTU FENGURUSAN MURID GRED N17 Pendantu   Standard / Cred :: Pendantu / Pendantu / Pe</td><td>Alteration     Alteration                                                                                           <td>Alego environment</td><td>Image: Production Concidence</td><td>Autor Credit EPEMBANTU EPEMBANTU EPEMBANTU EPEMBANTU AND CREDED N17 PM1 Semak   Tarikhi Langadowni Standa Standa   Tempi Eeringias : SURUHANJAYA PERKHIDMATAN PELAJARAN   PMI Semak PMI Semak PM</td><td>Javian / Gred : PEMBANTU PENGUSUKSAN MURID GRED N17 Petisonak   Tarikh Lantikan Sekarang : 25/08/2015   Tarikh Lantikan Sekarang : 25/08/2015   Tempai Bertugas : SURUHANJAYA PERKHIDMATAN PELAJARAN   PENGEN / Marking Perikan Resultation Sekarang : Control Perikan Resultation Sekarang : Control Perikan Resultation Sekarang : Control Perikan Resultation Sekarang : Control Perikan Resultation Sekarang : Control Perikan Resultation Sekarang : Control Perikan Resultation Sekarang : Control Perikan Resultation Sekarang : Control Perikan Resultation Secaration Secaration Resultation Secaration Resultation Secaration Resultation Secaration Resultation Secaration Resultation Secaration Resultation Secaration Resultation Secaration Resultation Secaration Resultation Secaration Resultation Secaration Resultation Secaration Resultation Resultation Resu</td><td>Javian / Gred : PEMBANTU PENCUKUSAN MURID GRED N17 Petr senak   ppenmining Zintah Lantikan Sekarang : Zio/20/2015   Tarikh Lantikan Sekarang : Zio/20/2015   tempat Suru HANDAYA PERKHIDMATAN PELAJARAN   Pompining Pompining Pomp</td><td>Autor Percent   Autor Percent   Autor <td< td=""><td>Jawadan / Gred :: PENDAARTU PENDAUKU DEGALDU NATA   Likipeginami SURUHANJAVA PERJAHAN MURID GRED N17   Takipeginami PENDAARTU PENDAUKU PERJAHANANA   Takipeginami SURUHANJAVA PERJAHANANA   Takipeginami PENDAARTU PENDAUKU PERJAHANANA   Takipeginami PENDAARTU PENDAUKU PERJAHANANA   Takipeginami PENDAARTU PENDAUKU PERJAHANANA   Takipeginami PENDAUKU PENDAUKU PERJAHANANA   Takipeginami PENDAUKU PENDAUKU PERJAHANANA   Takipeginami PENDAUKU PENDAUKU PERJAHANANANA   Takipeginami PENDAUKU PENDAUKU PENDAUKU PENDAUKU PENDAUKU PERJAHANANANA   Takipeginami PENDAUKU PENDAUKU</td><td>Abg pack in Arrise 1     Abg pack in Arrise 1        Abg pack in Arrise 1        Abg pack in Arrise 1        Abg pack in Arrise 1        Abg pack in Arrise 1           Abg pack in Arrise 1                 Abg pack in Arrise 1                                                                                                    &lt;</td><td>Autop/Gred : PEMDAATU PENGURUSAN MURID GRED N17   Tarih Lantikan Sekarang : 25/08/2015:   Tempat Bertugas : SURUHANJAYA PERKHIDMATAN PELAJARAN   Pelawatan Kena Jababan - Jabala Keling PL/(0) 1/2012; Plat Turun Jabala Keling Pelawatan Kena Jababan - Jabala Keling PL/(0) 1/2012; Plat Turun Jabala Keling Pelawatan Kena Jababan - Jabala Keling PL/(0) 1/2012; Plat Turun Jabala Keling Pelawatan Kena Jababan - Jabala Keling PL/(0) 1/2012; Plat Turun Jabala Keling Pelawatan Kena Jababan - Jabala Keling PL/(0) 1/2012; Plat Turun Jabala Keling Pelawatan Kena Jababan - Jabala Keling PL/(0) 1/2012; Plat Turun Jabala Keling Pelawatan Kena Jababan - Jabala Keling PL/(0) 1/2012; Plat Turun Jabala Keling Pelawatan Kena Jababan - Jabala Keling PL/(0) 1/2012; Plat Turun Jabala Keling Pelawatan Kena Jababan - Jabala Keling PL/(0) 1/2012; Plat Turun Jabala Keling Pelawatan Kena Jababan - Jabala Keling PL/(0) 1/2012; Plat Turun Jabala Keling Pelawatan Kena Jababan - Jabala Keling PL/(0) 1/2012; Plat Turun Jabala Keling Pelawatan Kena Jababan - Jabala Keling PL/(0) 1/2012; Plat Turun Jabala Keling Pelawatan Kena Jababan Kening Jababan - Jabala Keling PL/(0) 1/2012; Plat Turun Jabala Keling Pelawatan Kena Jababan - Jabala Keling PL/(0) 1/2012; Plat Turun Jabala Keling Pelawatan Kena Jababan - Jabala Keling PL/(0) 1/2012; Plat Turun Jabala Keling Pelawatan Kena Jababan Kening Plat Kena Jababan Kening Keling Plat Kening Keling Plat Kening Keling Plat Kening Keling Plat Kening Keling Kening Keling Keling</td><td>JavaBar Perklaman Barbar - JakaBar Barbar - JakaBar Barbar - JakaBar Barbar - JakaBar Barbar - JakaBarbar - JakaBarbarbarbarbarbarbarbarbarbarbarbarbarba</td><td>Jawatan Cered :: PEMBANTU PENQURUSAN MURID GRED N17 Petropau   Petropau   Petropau Petropau   Petropau   Petropau Surrupau   Petropau   Petropau Petropau   Petropau   Petropau Petropau   Petropau   Petropau Petropau   Petropau   Petropau Petropau   Petropau   Petropau Petropau   Petropau   Petropau Petropau   Petropau   Petropau Petropau   Petropau   Petropau Petropau   Petropau Petropau&lt;</td><td>Javatar   generation   generation  &lt;</td><td>Juvidan / end :: PEMBANTU PENGURUSAN MURID GRED N17   Tarikh Lantikan Sekarang :: 25/08/2015   Tarikh Lantikan Sekarang :: 25/08/2015   SuruhANJAYA PERKHIDMATAN PELAJARAN     Perkesan Ketaa Jabata Ketaa Jabata Ketaa   Tarikh Lantikan Sekarang :: 25/08/2015     SuruhANJAYA PERKHIDMATAN PELAJARAN     Perkesan Ketaa Jabata Ketaa Jabata Ketaa   Perkesan Ketaa Jabata Ketaa Jabata Ketaa   Perkesan Ketaa Jabata Ketaa Jabata Ketaa Jabata Ketaa   Perkesan Ketaa Jabata Ketaa Jabata Ketaa   Perkesan Ketaa Jabata Ketaa Jabata Ketaa   Perkesan Ketaa Jabata Ketaa Jabata Ketaa Jabata Ketaa   Perkesan Ketaa Jabata Ketaa Jabata Ketaa   Perkesan Ketaa Jabata Ketaa Jabata Ketaa   Perkesan Ketaa Jabata Ketaa Jabata Ketaa   Perkesan Ketaa Jabata Ketaa Jabata Ketaa   Perkesan Ketaa Jabata Ketaa   Perkesan Ketaa Jabata Ketaa Jabata Ketaa   Perkesan Ketaa Jabata Ketaa   Perkesan Ketaa Jabata Ketaa   Perkesan Ketaa Jabata Ketaa   Perkesan Ketaa Jabata Ketaa   Perkesan Ketaa Jabata Ketaa   Perkesan Ketaa   Perkesan Ketaa   Perkesan Ketaa   Perkesan Ketaa   Perkesan Ketaa   Perkesan Ketaa   Perkesan Ketaa   Perkesan Ketaa   Perkesan Ketaa   Perkesan Ketaa   Perkesan Ketaa   Perkesan Ketaa   Perkesan Ketaa   Perkesan Ketaa   Perkesan Ketaa   Perkesan Ketaa   P</td><td>Jawatan / Gred : PENBANTU FENGURUSAN MURID GRED N17     Tarikh Lantikan Sekarang : 25/08/2015   GURUAN MARK DIFERUSAN   Tarikh Lantikan Sekarang : 25/08/2015   GURUAN MARK DIFERUSAN   Torikh Tarikh Lantikan Sekarang :   SURUHANJAYA PERKHIDMATAN PELAJARAN   Torikh Tarikh Lantikan Sekarang :   Domesti Berugas :   SURUHANJAYA PERKHIDMATAN PELAJARAN   Pelankan futu Jakan Jakan Ja</td><td>Javalan       Javalan       PEMBANTU PENGURUSAN MURID GRED N17       PE1 Senuk         Veryneer       Tarikh Lantikan Sekarang : 25/08/2015       Dikuren Murange Sekarang: 25/08/2015       Dikuren Murange Sekarange Sekarange</td><td>Javatan / cred : PEMBANTU PENGURUSAN MURID GRED N17     Parkh Lantikan Sekarang : 25/08/2015     Tarikh Lantikan Sekarang : 25/08/2015     Support Support     Perdoa Perdua Reka Sekarang : 25/08/2015     Support Support     Perdoa Perdua Reka Sekarang : 25/08/2015     Support Support     Perdoa Perdua Reka Sekarang : 25/08/2015     Support Support     Perdoa Reka Sekarang : 25/08/2012 : Melt Turun Jakus Keine     Perdoa Reka Sekarang : Support     Perdoa Reka Sekarang : Support     Perdoa Reka Sekarang : Support     Perdoa Reka Sekarang : Support     Perdoa Reka Sekarang : Support        Perdoa Reka Sekarang : Support                                                                                                    <td>Jawatan / cred : PEMBANTU PENGURUUSAN MURID GRED N17 Pelasana<br/>Tarikh Lantikan Sekarang : 25/08/2015 Pelasana<br/>Pelasana Berugas : SURUHANJAYA PERKHIDMATAN PELAJARAN PElasana<br/>Perkusan Kitas Jabatan - Jadua Keliga P.U.(A) 1/2012 : Muat Taun Jadua Kiliga Tendeken Kitas Jabatan - Jadua Keliga P.U.(A) 1/2012 : Muat Taun Jadua Kiliga Tendeken Kitas Jabatan - Jadua Keliga P.U.(A) 1/2012 : Muat Taun Jadua Kiliga Tendeken Kitas Jabatan - Jadua Keliga P.U.(A) 1/2012 : Muat Taun Jadua Kilima<br/>Perkusan Kitas Jabatan - Jadua Keliga P.U.(A) 1/2012 : Muat Taun Jadua Kilima<br/>* Tendeken Kitas Jabatan - Jadua Keliga P.U.(A) 1/2012 : Muat Taun Jadua Kilima<br/>* Tendeken Kitas Jabatan - Jadua Keliga P.U.(A) 1/2012 : Muat Taun Jadua Kilima<br/>* Tendeken Kitas Jabatan - Jadua Keliga P.U.(A) 1/2012 : Muat Taun Jadua Kilima<br/>* Tendeken Kitas Jabatan - Jadua Keliga P.U.(A) 1/2012 : Muat Taun Jadua Kilima<br/>* Tendeken Kitas Jabatan - Jadua Keliga P.U.(A) 1/2012 : Muat Taun Jadua Kilima<br/>* Tendeken Kitas Jabatan - Jadua Keliga P.U.(A) 1/2012 : Muat Taun Jadua Kilima<br/>* Tendeken Kitas Jabatan - Jadua Keliga P.U.(A) 1/2012 : Muat Taun Jadua Kilima<br/>* Tendeken Kitas Jabatan - Jadua Keliga P.U.(A) 1/2012 : Muat Taun Jadua Kilima<br/>* Tendeken Kitas Jabatan - Jadua Keliga P.U.(A) 1/2012 : Muat Taun Jadua Kilima<br/>* Tendeken Kitas Jabatan - Jadua Keliga P.U.(A) 1/2012 : Muat Taun Jadua Kilima<br/>* Tendeken Kitas Jabatan - Jadua Kelima P.U.(A) 1/2012 : Muat Taun Jadua Kilima<br/>* Tendeken Kitas Jabatan - Jadua Kelima P.U.(A) 1/2012 : Muat Taun Jadua Kilima<br/>* Tendeken Kitas Jabatan - Jadua Kelima P.U.(A) 1/2012 : Muat Taun Jadua Kilima<br/>* Tendeken Kitas Jabatan - Jadua Kelima P.U.(A) 1/2012 : Muat Taun Jadua Kilima<br/>* Tendeken Kitas Jabatan - Jadua Kelima P.U.(A) 1/2012 : Muat Taun Jadua Kilima<br/>* Tendeken Kitas Jabatan - Tendeken Kilima Kelima Kilima<br/>* Tendeken Kitas Jabatan - Tendeken Kelima Kelima Kelima Kalima Kelima Kelima Kelima Kelima Kelima Kelima Kelima Kelima Kelima Kelima Kelima Kelima Kelima Kelima Kelima Kelima Kelima Kelim</td><td>Jawatan / Gred : PEMBANTU PENGURUSAN MURID GRED N17   Tarihi Lamikan Sekarang : 25/08/2015   Tempat Bertugas : SURUHANJAYA PERKHIDMATAN PELAJARAN     Comment Sens Vand OPERLawan     Comment Sens Vand OPERLawan     Comment Sens Vand OPerlawan Ketus Selawan Sens Vand OPerlawan Ketus Selawan Vand OPerlawan Ketus Selawan Vand OPerlawan Ketus Selawan Vand OPerlawan Ketus Selawan Vand OPerlawan Ketus Selawan Vand OPerlawan Vand OPerlawan Ketus Selawan Vand OPerlawan Vand Vand Vand Sens Va</td><td>Javardia / Ored : PENBANTU PENGURUSAN MURID GRED N17     Tarikh Lantikan Sekarang : 2/09/2015   Tempat Bertugas :   SURUHANJAYA PERKHIDMATAN PELAJARAN   Penpat Bertugas : SURUHANJAYA PERKHIDMATAN PELAJARAN   Perkenan Kena Jabara :   DOKKEN YANG DERLUKAN   Perkenan Kena Jabara :   Dokuten Yang Dihedri :   Perkenan Kena Jabara :   Javardia Perkenan Kena Jabara :   Perkenan Kena Jabara :   Javardia Perkenan Kena Jabara :   Perkenan Kena Jabara :   Javardia Perkenan Kena Jabara :   Perkenan Kena Jabara :   Javardia Perkenan Kena Jabara :   Perkenan Kena Jabara :   Javardia Perkenan Kena Jabara :   Perkenan Kena Jabara :   Javardia Perkenan Kena Jabara :   Perkenan Kena Jabara :   Javardia Perkenan Kena Jabara :   Perkenan Kena Jabara :   Javardia Perkenan Kena Jabara :   Perkenan Kena Jabara :   Javardia Perkenan Kena Jabara :   Perkenan Kena Jabara :   Javardia Perkenan Kena Jabara :   Perkenan Kena Jabara :   Javardia Perkenan Kena Jabara :   Perkenan Kena Jabara :   Javardia Perkenan Kena Jabara :   Perkenan Kena Jabara :   Javardia Perkenan Kena Jabara :   Perkenan Kena Jabara : Javardia Perkenan Kena Jabara : Javardia Perkenan Menda : Javardia Perkenan Menda / Kerasa Jabara : Javardia Perkenan Menda : Javardia Perkenan Menda : Javardia Perkenan Menda : Javardia Perkenan Menda : Javardia Perkenan Menda : Javard</td><td>ADD CONTROL PERMEANTU PENGURUSAN MURID GRED N17   Tarkih Lantikan Sekarang : 25/08/2015   Tempat Bertugas : SURUHANJAYA PERKHIDMATAN PELAJARAN   Perkean retugas : Control DOUTEN YANG DIPERLUMAN Perkean retugas : Control DOUTEN YANG DIPERLUMAN Perkean retugas : Perkean retugas : Suruh Rystem Perkean retugas : Suruh Rystem Diperkean retugas : Diperkean retugas : Suruh Rystem Perkean retugas : Diperkean retugas : Diperkean retugas :<!--</td--><td>Jackson / Gred : PEMBAATU PENGURUSAN MURID GRED N17 Petsonsk   Tarikh Lattikan Sekarang : 25/08/2015   Tempat Bertugas : SURUHANJAYA PERKHIDMATAN PELAJARAN   DOKIEK YANG DIPERLISION Perduan Ketua Jabatan - Jadaal Ketua Betugas / UKU JU2012 : Mat Turun Jadua Ketua Tempat Bertugas : SURUHANJAYA PERKHIDMATAN PELAJARAN DOKIEK YANG DIPERLISION Perduan Ketua Jabatan - Jadaal Ketua Betugas / UKU JU2012 : Mat Turun Jadua Ketua Tempat Bertugas / UKU JU2012 : Mat Turun Jadua Ketua Perduan Ketua Jabatan - Jadaal Ketua Betugas / UKU JU2012 : Mat Turun Jadua Ketua Tempat Bertugas / UKU JU2012 : Mat Turun Jadua Ketua Perduan Ketua Jabatan - Jadaal Ketua Betugas / UKU JU2012 : Mat Turun Jadua Ketua Tempatikan Ketua Jabatan - Jadaal Ketua Betugas / UKU JU2012 : Mat Turun Jadua Ketua Tempatikan Ketua Jabatan - Jadaal Ketua Betugas / UKU JU2012 : Mat Turun Jadua Ketua Tempatikan Ketua Jabatan - Jadaal Ketua Betugas / UKU JU2012 : Mat Turun Jadua Ketua Tempatikan Ketua Jabatan - Jadaa Ketua Jabatan Tempatikan Metua Juakan Ketua Tempatikan Ketua Jabatan - Jadaa Ketua Betugas / UKU JU2012 : Mat Turun Jadua Ketua Tempatikan Ketua Jabatan - Jadaa Ketua Betugas / UKU JU2012 : Mat Turun Jadua Ketua Tempatikan Ketua Jabatan Muda : Tempatikan Ketua Jabatan Muda : Tempatikan Ketua Jabatan Muda :: Huda Hingga Herufu Muda : Huda Hingga Hingga Ketua Ketua Jubatan Ketua Jubatan Ketua Jubatan Ketua Jubatan Ketua Jubatan Ketua Jubatan Ketua Jubatan Ketua Jubatan Ketua Jubatan Ketua Jubatan Ketua Jubatan Ketua Jubatan Ketua Jubatan Herufu Muda JUE Hingga Su Ketua Jubatan Ketua Jubatan Ketua Jubatan Ketua Jubatan Ketua Jubatan Ketua Jubatan Ketua Jubatan Ketua Jubatan Ketua Jubatan Ketua Jubatan Ketua Jubatan Ketua Jubatan Ketua Jubatan Jubatan Ketua Jubatan Ketua Jubatan Jubatan Ketua Jubatan Ketua Jubatan</td><td>PROPERTATIV PENGLANTU PENGLAUJAN MURID GRED N17 Petu Samak   PROPERTATIV PENGLANTU PENGLAUJAN MURID GRED N17 Petu Samak   Tempat Bertugas : SURUHANJAYA PERKHIDMATAN PELAJARAN   DOULEN VANC DEFELUAN Petu Pendu   Petu Analia Suruh Analia   Petu Analia Diala   Tarikh Lattikan Sekarang :: SURUHANJAYA PERKHIDMATAN PELAJARAN   DOULEN VANC DEFELUAN Petu Banda   Petu Analia Diala   Tarikh Penduan Katua Jabatan - Jadaal Keliga P.U.(A) 1/2012 : Mat Turin Jadaa Kelima   Turin herdian Katua Jabatan - Jadaal Keliga P.U.(A) 1/2012 : Mat Turin Jadaa Kelima   Turin herdian Katua Jabatan - Jadaal Keliga P.U.(A) 1/2012 : Mat Turin Jadaa Kelima   Turin herdian Katua Jabatan - Jadaal Keliga P.U.(A) 1/2012 : Mat Turin Jadaa Kelima   Turin herdian Katua Jabatan - Jadaal Keliga P.U.(A) 1/2012 : Mat Turin Jadaa Kelima   Turin herdian Katua Jabatan - Jadaal Kelima P.U.(A) 1/2012 : Mat Turin Jadaa Kelima   Turin herdian Katua Jabatan - Jadaa Kelima P.U.(A) 1/2012 : Mat Turin Jadaa Kelima   Turin herdian Katua Jabatan - Jadaa Kelima P.U.(A) 1/2012 : Mat Turin Jadaa Kelima   Turin Herdian Katua Jabatan - Jadaa Kelima P.U.(A) 1/2012 : Mat Turin Jadaa Kelima   Turin Herdian Kelima Jabatan Kelima B.U.(A) 1/2012 : Mat Turin Jadaa Kelima   Turin Herdian Kelima Jabatan Kelima B.U.(A) 1/2012 : Mat Turin Jadaa Kelima   Turin Herdian Kelima Jabatan - Jadaa Kelima B.U.(A) 1/2012 : Mat Turin Jadaa Kelima   Turin Herdian Kelima Jabatan - Jadaa Kelima B.U.(A) 1/2012 : Mat Turin Jadaa Kelima   Turin Herdian Kelima Jabatan - Jadaa Kelima B.U.(A) 1/2012 : Mat Turin Jadaa Keli</td><td>Jawatan / Gred : PEMBANTU PENGURUSAN MURID GRED N17 Petisamak   Targhat / Gred :: SJOR/2015 SURUHANJAYA PERKHIDMATAN PELAJARAN   Petisamat Petisamat<td>Jawatan / Gred : PEMBANTU PENGURUSAN MURID GRED N17   Taripat Bertugas : 25/08/2015   Taripat Bertugas : SURUHANJAYA PERKHIDMATAN PELAJARAN   Peti Senuk Peti Senuk Peti Senu</td><td>Jawatan / Gred : PEMBANTU PENGURUSAN MURID GRED N17   Tariha / Lantikan Sekarang : 25/08/2015   Tempat Bertugas : SURUHANJAYA PERKHIDMATAN PELAJARAN   PRUSEN PRUSEN PRUSEN PRUSEN PRUSEN PRUSEN PRUSEN PRUSEN PRUSEN Prusentian - Jadai Keliga P.U.(A) 1/2012 : Must Turun Jadai Kelima **********************************</td><td>Javatal / Gred : PEMBANTU PENGURUSAN MURUD GRED N17   Taribat / Gred : 25/08/2015   Tempat Derugas : SURUHANJAYA PERKHIDMATAN PELAJARAN     DOKUMEN XAKS DEPERLUKAN Pela Semak   Perkanni Keba Jabatan - Jaduai Keiga P.JJ (A) 1/2012 : Mut Turun Jaduai Keige regeleen Meland Teele Perugas Keba Jabatan - Jaduai Keiga P.JJ (A) 1/2012 : Mut Turun Jaduai Keige regeleen Meland Teele Perugas Keba Jabatan - Jaduai Keiga P.JJ (A) 1/2012 : Mut Turun Jaduai Keige regeleen Meland Teele Perugas Keba Jabatan - Jaduai Keiga P.JJ (A) 1/2012 : Mut Turun Jaduai Keige regeleen Meland Teele Perugas Keba Jabatan - Jaduai Keiga P.JJ (A) 1/2012 : Mut Turun Jaduai Keige regeleen Meland Teele Perugas Keba Jabatan - Jaduai Keiga P.JJ (A) 1/2012 : Mut Turun Jaduai Keige   Dokumen Keba Jabatan - Jaduai Keiga Jabatan - Jaduai Keige regeleen Meland Teele Perugas Keba Jabatan - Jaduai Keige Regeleen Meland Teele Perugas Keba Jabatan - Jabatai Keige Regeleen Meland Teele Perugas Keba Jabatan - Jabatai Keige Regeleen Meland Teele Perugas Keba Jabatan - Jabatai Keige Regeleen Meland Teele Perugas Keba Jabatan - Jabatai Keige Regeleen Meland Teele Perugas Keba Jabatan - Jabatai Keige Regeleen Meland Teele Perugas Keba Jabatan - Jabatai Keige Regeleen Meland Teele Perugas Keba Jabatan - Jabatai Keige Regeleen Meland Regeleen Meland Teele Perugas Keba Jabatan - Jabatai Keige Regeleen Meland Regeleen Meland Teele Perugas Keba Jabatan - Jabatai Keige Regeleen Meland Regeleen Meland Teele Perugas Keba Jabatan - Jabatai Keige Regeleen Meland Regeleen Meland Teele Perugas Keba Jabatan - Jabatai Keige Regeleen Meland Regeleen Meland Regeleen Melan</td><td>Javatan / cred : PEMBANTU PENGURUSAN MURID GRED N17     Tarikh Lankikan Sekarang : 25/08/2015     Tarikh Lankikan Sekarang : 25/08/2015     Tempat Bertugas : SURUHANJAYA PERKHIDMATAN PELAJARAN     Dottempat Bertugas : SURUHANJAYA PERKHIDMATAN PELAJARAN     Tempat Bertugas : SURUHANJAYA PERKHIDMATAN PELAJARAN     Dottempat Bertugas : SURUHANJAYA PERKHIDMATAN PELAJARAN     Terikh Perkuan Ketua Jabatan : ************************************</td></td></td></td></td<></td></td></td></td></td></td></td>                                                                                                    | Segenderic     Segenderic     Segenderic     Segenderic     Segenderic     Segenderic     Segenderic     Segenderic     Segenderic     Segenderic     Segenderic        Segenderic        Segenderic <td>Javatan   Javatan   Service   Service</td> <td>Image: Sector Action   Image: Sector Action   Image: Sector Action</td> <td>Jawalan / Gred : PEMBAANTU PERMAANTU PERAMUANTU PERAJARAN     Jawalan / Gred : PEMBAANTU PERAMUNTU PERAJARAN     Tempa Bertugas : SURUHANJAYA PERKHIDMATAN PERAJARAN     Marting Bertugas : SURUHANJAYA PERKHIDMATAN PERAJARAN     Marting Bertugas : SURUHANJAYA PERKHIDMATAN PERAJARAN     Marting Bertugas : SURUHANJAYA PERKHIDMATAN PERAJARAN     Marting Bertugas : SURUHANJAYA PERKHIDMATAN PERAJARAN     Marting Bertugas : SURUHANJAYA PERKHIDMATAN PERAJARAN     Marting Bertugas : SURUHANJAYA PERKHIDMATAN PERAJARAN     Marting Bertugas : SURUHANJAYA PERKHIDMATAN PERAJARAN                                                                                                    <td>Name     Name     Name     Name     Name     Name     Name     Name     Name     Name     Name     Name     Name     Name     Name     Name     Name     Name     Name     Name     Name        Name                                                                                                    <td>Jawadan / Gred : PEMBANTU PENUJUUAAN MURIED GRED N17 Peti Senak   Automation of the setua setua setu</td><td>Javaar / Gred : PEMBANTU PENGURUSAN MURID GRED N17 / Tariha / Gred : 25/08/2015 / Tariha Latikan Sekarang : 25/08/2015 / DEI DEI DATAN PELAJARAN / DEI DEI DATAN PELAJARAN / DEI DATAN PELAJARAN / DEI DATAN PELAJARAN</td><td>Jawalan / Gred :: PEMBAARTU PENDAUKUSAN MURID GRED N17 Pet Semal   Jawalan / Gred :: 25/08/2015   Tempa Berlugas :: SURUHANJAYA PERNHIDMATAN PELAJARAN   Poloter Make Debelauman Poloter Make Debelauman Poloter Make Debelauma</td><td>Jawatan / Gred :: PEMBANTU PENGURUSAN MURID GRED N17 Petisonak   gengorinyucu Tarinki Lantikan Sekarang :: 2/0/0/2012   Tarinki Lantikan Sekarang :: 2/0/0/2012   Tarinki Lantikan Sekarang Sekarang :: 2/0/0/2012   Tarinki Lantikan Sekarang :: 2/0/0/2012   Tarinki Lantikan Sekarang :: 2/0/0/2012   Tarinki Lantikan Sekarang :: 2/0/0/2012   Tarinki Lantikan Sekarang :: 2/0/0/2012   Tarinki Lantikan Sekarang :: 2/0/0/2012   Tarinki Lantikan Sekarang :: 2/0/0/2012   Tarinki Lantikan Sekarang :: 2/</td><td>Performant     Performant     Performant     Performant     Performant     Performant     Performant     Performant     Performant     Performant     Performant     Performant     Performant     Performant     Performant     Performant        Performant                                                                                                    <td>Alge pack with an of cred : PENBANTU PENGUSUANA MURID GRED N17 Petropau     Alge pack with an of cred : Standard Cred : Petropau     Alge pack with an of cred : Standard Cred : Standard Cred :   Tempat Bertugas : Standard Cred : Standard Cred : Standar</td><td>app gov/my/con   app gov/my/con   app g</td><td>Jawatan / cred: promotonuous/substantu penuduantu penuduantu penuduantu penuduantantu penuduantantu penuduan</td><td>Jawadan / Gred :: PEMBAARTU PENDAURUURUSAN MURID GRED N17 Peli Senak   Maine peoper Mirine Tereste Resizes :: SURUHANJAYA PERKHIDMATAN PELAJARAN Peli Senak   Maine Tereste Resizes :: SURUHANJAYA PERKHIDMATAN PELAJARAN</td><td>argention</td><td>Jack poly     Jack poly     Jack poly</td><td>Auge data / Gred : PERMANTU PERGURUSAN MURID GRED N17 Petropace   Tarkith Lattikkan Sekarang :: 2:0/08/2015 Tempat Bertuges :: SURUHANJAYA PERKHIDMATAN PELAJARAN Pelapitasi Bertuges :: SURUHANJAYA PERKHIDMATAN PELAJARAN Pelapitasi Bertuges :: SURUHANJAYA PERKHIDMATAN PELAJARAN Pelapitasi Perketasi Jakasa - Jakasi Bertuges // Bertuges // Bertu</td><td>Absolution Absolution     Absolution                                                                                                    <td>ABD generation</td><td>Availan / Gred : PEMBANTU PENGURUSAN MURID GRED N17 Penguru     Page / Wryten     Availan / Gred : 2.0 / 000/2012 : Math Turin Jadair Keity PERKIATAN PELAJARAN     Production XMM DIPERLINAN     Postikan Availan / Berkan / Berk</td><td>Big of Wrytes     Tariaki Latikkan Sekarang :        Big of Wrytes     Tariaki Latikkan Sekarang :           Big of Wrytes     Tariaki Latikkan Sekarang :           Big of Wrytes                                Big of Wrytes</td><td>Augustand / Cred : PENDANTU FENGURUSAN MURID GRED N17 Pendantu   Standard / Cred :: Pendantu / Pendantu / Pe</td><td>Alteration     Alteration                                                                                           <td>Alego environment</td><td>Image: Production Concidence</td><td>Autor Credit EPEMBANTU EPEMBANTU EPEMBANTU EPEMBANTU AND CREDED N17 PM1 Semak   Tarikhi Langadowni Standa Standa   Tempi Eeringias : SURUHANJAYA PERKHIDMATAN PELAJARAN   PMI Semak PMI Semak PM</td><td>Javian / Gred : PEMBANTU PENGUSUKSAN MURID GRED N17 Petisonak   Tarikh Lantikan Sekarang : 25/08/2015   Tarikh Lantikan Sekarang : 25/08/2015   Tempai Bertugas : SURUHANJAYA PERKHIDMATAN PELAJARAN   PENGEN / Marking Perikan Resultation Sekarang : Control Perikan Resultation Sekarang : Control Perikan Resultation Sekarang : Control Perikan Resultation Sekarang : Control Perikan Resultation Sekarang : Control Perikan Resultation Sekarang : Control Perikan Resultation Sekarang : Control Perikan Resultation Sekarang : Control Perikan Resultation Secaration Secaration Resultation Secaration Resultation Secaration Resultation Secaration Resultation Secaration Resultation Secaration Resultation Secaration Resultation Secaration Resultation Secaration Resultation Secaration Resultation Secaration Resultation Secaration Resultation Resultation Resu</td><td>Javian / Gred : PEMBANTU PENCUKUSAN MURID GRED N17 Petr senak   ppenmining Zintah Lantikan Sekarang : Zio/20/2015   Tarikh Lantikan Sekarang : Zio/20/2015   tempat Suru HANDAYA PERKHIDMATAN PELAJARAN   Pompining Pompining Pomp</td><td>Autor Percent   Autor Percent   Autor <td< td=""><td>Jawadan / Gred :: PENDAARTU PENDAUKU DEGALDU NATA   Likipeginami SURUHANJAVA PERJAHAN MURID GRED N17   Takipeginami PENDAARTU PENDAUKU PERJAHANANA   Takipeginami SURUHANJAVA PERJAHANANA   Takipeginami PENDAARTU PENDAUKU PERJAHANANA   Takipeginami PENDAARTU PENDAUKU PERJAHANANA   Takipeginami PENDAARTU PENDAUKU PERJAHANANA   Takipeginami PENDAUKU PENDAUKU PERJAHANANA   Takipeginami PENDAUKU PENDAUKU PERJAHANANA   Takipeginami PENDAUKU PENDAUKU PERJAHANANANA   Takipeginami PENDAUKU PENDAUKU PENDAUKU PENDAUKU PENDAUKU PERJAHANANANA   Takipeginami PENDAUKU PENDAUKU</td><td>Abg pack in Arrise 1     Abg pack in Arrise 1        Abg pack in Arrise 1        Abg pack in Arrise 1        Abg pack in Arrise 1        Abg pack in Arrise 1           Abg pack in Arrise 1                 Abg pack in Arrise 1                                                                                                    &lt;</td><td>Autop/Gred : PEMDAATU PENGURUSAN MURID GRED N17   Tarih Lantikan Sekarang : 25/08/2015:   Tempat Bertugas : SURUHANJAYA PERKHIDMATAN PELAJARAN   Pelawatan Kena Jababan - Jabala Keling PL/(0) 1/2012; Plat Turun Jabala Keling Pelawatan Kena Jababan - Jabala Keling PL/(0) 1/2012; Plat Turun Jabala Keling Pelawatan Kena Jababan - Jabala Keling PL/(0) 1/2012; Plat Turun Jabala Keling Pelawatan Kena Jababan - Jabala Keling PL/(0) 1/2012; Plat Turun Jabala Keling Pelawatan Kena Jababan - Jabala Keling PL/(0) 1/2012; Plat Turun Jabala Keling Pelawatan Kena Jababan - Jabala Keling PL/(0) 1/2012; Plat Turun Jabala Keling Pelawatan Kena Jababan - Jabala Keling PL/(0) 1/2012; Plat Turun Jabala Keling Pelawatan Kena Jababan - Jabala Keling PL/(0) 1/2012; Plat Turun Jabala Keling Pelawatan Kena Jababan - Jabala Keling PL/(0) 1/2012; Plat Turun Jabala Keling Pelawatan Kena Jababan - Jabala Keling PL/(0) 1/2012; Plat Turun Jabala Keling Pelawatan Kena Jababan - Jabala Keling PL/(0) 1/2012; Plat Turun Jabala Keling Pelawatan Kena Jababan - Jabala Keling PL/(0) 1/2012; Plat Turun Jabala Keling Pelawatan Kena Jababan Kening Jababan - Jabala Keling PL/(0) 1/2012; Plat Turun Jabala Keling Pelawatan Kena Jababan - Jabala Keling PL/(0) 1/2012; Plat Turun Jabala Keling Pelawatan Kena Jababan - Jabala Keling PL/(0) 1/2012; Plat Turun Jabala Keling Pelawatan Kena Jababan Kening Plat Kena Jababan Kening Keling Plat Kening Keling Plat Kening Keling Plat Kening Keling Plat Kening Keling Kening Keling Keling</td><td>JavaBar Perklaman Barbar - JakaBar Barbar - JakaBar Barbar - JakaBar Barbar - JakaBar Barbar - JakaBarbar - JakaBarbarbarbarbarbarbarbarbarbarbarbarbarba</td><td>Jawatan Cered :: PEMBANTU PENQURUSAN MURID GRED N17 Petropau   Petropau   Petropau Petropau   Petropau   Petropau Surrupau   Petropau   Petropau Petropau   Petropau   Petropau Petropau   Petropau   Petropau Petropau   Petropau   Petropau Petropau   Petropau   Petropau Petropau   Petropau   Petropau Petropau   Petropau   Petropau Petropau   Petropau   Petropau Petropau   Petropau Petropau&lt;</td><td>Javatar   generation   generation  &lt;</td><td>Juvidan / end :: PEMBANTU PENGURUSAN MURID GRED N17   Tarikh Lantikan Sekarang :: 25/08/2015   Tarikh Lantikan Sekarang :: 25/08/2015   SuruhANJAYA PERKHIDMATAN PELAJARAN     Perkesan Ketaa Jabata Ketaa Jabata Ketaa   Tarikh Lantikan Sekarang :: 25/08/2015     SuruhANJAYA PERKHIDMATAN PELAJARAN     Perkesan Ketaa Jabata Ketaa Jabata Ketaa   Perkesan Ketaa Jabata Ketaa Jabata Ketaa   Perkesan Ketaa Jabata Ketaa Jabata Ketaa Jabata Ketaa   Perkesan Ketaa Jabata Ketaa Jabata Ketaa   Perkesan Ketaa Jabata Ketaa Jabata Ketaa   Perkesan Ketaa Jabata Ketaa Jabata Ketaa Jabata Ketaa   Perkesan Ketaa Jabata Ketaa Jabata Ketaa   Perkesan Ketaa Jabata Ketaa Jabata Ketaa   Perkesan Ketaa Jabata Ketaa Jabata Ketaa   Perkesan Ketaa Jabata Ketaa Jabata Ketaa   Perkesan Ketaa Jabata Ketaa   Perkesan Ketaa Jabata Ketaa Jabata Ketaa   Perkesan Ketaa Jabata Ketaa   Perkesan Ketaa Jabata Ketaa   Perkesan Ketaa Jabata Ketaa   Perkesan Ketaa Jabata Ketaa   Perkesan Ketaa Jabata Ketaa   Perkesan Ketaa   Perkesan Ketaa   Perkesan Ketaa   Perkesan Ketaa   Perkesan Ketaa   Perkesan Ketaa   Perkesan Ketaa   Perkesan Ketaa   Perkesan Ketaa   Perkesan Ketaa   Perkesan Ketaa   Perkesan Ketaa   Perkesan Ketaa   Perkesan Ketaa   Perkesan Ketaa   Perkesan Ketaa   P</td><td>Jawatan / Gred : PENBANTU FENGURUSAN MURID GRED N17     Tarikh Lantikan Sekarang : 25/08/2015   GURUAN MARK DIFERUSAN   Tarikh Lantikan Sekarang : 25/08/2015   GURUAN MARK DIFERUSAN   Torikh Tarikh Lantikan Sekarang :   SURUHANJAYA PERKHIDMATAN PELAJARAN   Torikh Tarikh Lantikan Sekarang :   Domesti Berugas :   SURUHANJAYA PERKHIDMATAN PELAJARAN   Pelankan futu Jakan Jakan Ja</td><td>Javalan       Javalan       PEMBANTU PENGURUSAN MURID GRED N17       PE1 Senuk         Veryneer       Tarikh Lantikan Sekarang : 25/08/2015       Dikuren Murange Sekarang: 25/08/2015       Dikuren Murange Sekarange Sekarange</td><td>Javatan / cred : PEMBANTU PENGURUSAN MURID GRED N17     Parkh Lantikan Sekarang : 25/08/2015     Tarikh Lantikan Sekarang : 25/08/2015     Support Support     Perdoa Perdua Reka Sekarang : 25/08/2015     Support Support     Perdoa Perdua Reka Sekarang : 25/08/2015     Support Support     Perdoa Perdua Reka Sekarang : 25/08/2015     Support Support     Perdoa Reka Sekarang : 25/08/2012 : Melt Turun Jakus Keine     Perdoa Reka Sekarang : Support     Perdoa Reka Sekarang : Support     Perdoa Reka Sekarang : Support     Perdoa Reka Sekarang : Support     Perdoa Reka Sekarang : Support        Perdoa Reka Sekarang : Support                                                                                                    <td>Jawatan / cred : PEMBANTU PENGURUUSAN MURID GRED N17 Pelasana<br/>Tarikh Lantikan Sekarang : 25/08/2015 Pelasana<br/>Pelasana Berugas : SURUHANJAYA PERKHIDMATAN PELAJARAN PElasana<br/>Perkusan Kitas Jabatan - Jadua Keliga P.U.(A) 1/2012 : Muat Taun Jadua Kiliga Tendeken Kitas Jabatan - Jadua Keliga P.U.(A) 1/2012 : Muat Taun Jadua Kiliga Tendeken Kitas Jabatan - Jadua Keliga P.U.(A) 1/2012 : Muat Taun Jadua Kiliga Tendeken Kitas Jabatan - Jadua Keliga P.U.(A) 1/2012 : Muat Taun Jadua Kilima<br/>Perkusan Kitas Jabatan - Jadua Keliga P.U.(A) 1/2012 : Muat Taun Jadua Kilima<br/>* Tendeken Kitas Jabatan - Jadua Keliga P.U.(A) 1/2012 : Muat Taun Jadua Kilima<br/>* Tendeken Kitas Jabatan - Jadua Keliga P.U.(A) 1/2012 : Muat Taun Jadua Kilima<br/>* Tendeken Kitas Jabatan - Jadua Keliga P.U.(A) 1/2012 : Muat Taun Jadua Kilima<br/>* Tendeken Kitas Jabatan - Jadua Keliga P.U.(A) 1/2012 : Muat Taun Jadua Kilima<br/>* Tendeken Kitas Jabatan - Jadua Keliga P.U.(A) 1/2012 : Muat Taun Jadua Kilima<br/>* Tendeken Kitas Jabatan - Jadua Keliga P.U.(A) 1/2012 : Muat Taun Jadua Kilima<br/>* Tendeken Kitas Jabatan - Jadua Keliga P.U.(A) 1/2012 : Muat Taun Jadua Kilima<br/>* Tendeken Kitas Jabatan - Jadua Keliga P.U.(A) 1/2012 : Muat Taun Jadua Kilima<br/>* Tendeken Kitas Jabatan - Jadua Keliga P.U.(A) 1/2012 : Muat Taun Jadua Kilima<br/>* Tendeken Kitas Jabatan - Jadua Keliga P.U.(A) 1/2012 : Muat Taun Jadua Kilima<br/>* Tendeken Kitas Jabatan - Jadua Kelima P.U.(A) 1/2012 : Muat Taun Jadua Kilima<br/>* Tendeken Kitas Jabatan - Jadua Kelima P.U.(A) 1/2012 : Muat Taun Jadua Kilima<br/>* Tendeken Kitas Jabatan - Jadua Kelima P.U.(A) 1/2012 : Muat Taun Jadua Kilima<br/>* Tendeken Kitas Jabatan - Jadua Kelima P.U.(A) 1/2012 : Muat Taun Jadua Kilima<br/>* Tendeken Kitas Jabatan - Jadua Kelima P.U.(A) 1/2012 : Muat Taun Jadua Kilima<br/>* Tendeken Kitas Jabatan - Tendeken Kilima Kelima Kilima<br/>* Tendeken Kitas Jabatan - Tendeken Kelima Kelima Kelima Kalima Kelima Kelima Kelima Kelima Kelima Kelima Kelima Kelima Kelima Kelima Kelima Kelima Kelima Kelima Kelima Kelima Kelima Kelim</td><td>Jawatan / Gred : PEMBANTU PENGURUSAN MURID GRED N17   Tarihi Lamikan Sekarang : 25/08/2015   Tempat Bertugas : SURUHANJAYA PERKHIDMATAN PELAJARAN     Comment Sens Vand OPERLawan     Comment Sens Vand OPERLawan     Comment Sens Vand OPerlawan Ketus Selawan Sens Vand OPerlawan Ketus Selawan Vand OPerlawan Ketus Selawan Vand OPerlawan Ketus Selawan Vand OPerlawan Ketus Selawan Vand OPerlawan Ketus Selawan Vand OPerlawan Vand OPerlawan Ketus Selawan Vand OPerlawan Vand Vand Vand Sens Va</td><td>Javardia / Ored : PENBANTU PENGURUSAN MURID GRED N17     Tarikh Lantikan Sekarang : 2/09/2015   Tempat Bertugas :   SURUHANJAYA PERKHIDMATAN PELAJARAN   Penpat Bertugas : SURUHANJAYA PERKHIDMATAN PELAJARAN   Perkenan Kena Jabara :   DOKKEN YANG DERLUKAN   Perkenan Kena Jabara :   Dokuten Yang Dihedri :   Perkenan Kena Jabara :   Javardia Perkenan Kena Jabara :   Perkenan Kena Jabara :   Javardia Perkenan Kena Jabara :   Perkenan Kena Jabara :   Javardia Perkenan Kena Jabara :   Perkenan Kena Jabara :   Javardia Perkenan Kena Jabara :   Perkenan Kena Jabara :   Javardia Perkenan Kena Jabara :   Perkenan Kena Jabara :   Javardia Perkenan Kena Jabara :   Perkenan Kena Jabara :   Javardia Perkenan Kena Jabara :   Perkenan Kena Jabara :   Javardia Perkenan Kena Jabara :   Perkenan Kena Jabara :   Javardia Perkenan Kena Jabara :   Perkenan Kena Jabara :   Javardia Perkenan Kena Jabara :   Perkenan Kena Jabara :   Javardia Perkenan Kena Jabara :   Perkenan Kena Jabara :   Javardia Perkenan Kena Jabara :   Perkenan Kena Jabara :   Javardia Perkenan Kena Jabara :   Perkenan Kena Jabara : Javardia Perkenan Kena Jabara : Javardia Perkenan Menda : Javardia Perkenan Menda / Kerasa Jabara : Javardia Perkenan Menda : Javardia Perkenan Menda : Javardia Perkenan Menda : Javardia Perkenan Menda : Javardia Perkenan Menda : Javard</td><td>ADD CONTROL PERMEANTU PENGURUSAN MURID GRED N17   Tarkih Lantikan Sekarang : 25/08/2015   Tempat Bertugas : SURUHANJAYA PERKHIDMATAN PELAJARAN   Perkean retugas : Control DOUTEN YANG DIPERLUMAN Perkean retugas : Control DOUTEN YANG DIPERLUMAN Perkean retugas : Perkean retugas : Suruh Rystem Perkean retugas : Suruh Rystem Diperkean retugas : Diperkean retugas : Suruh Rystem Perkean retugas : Diperkean retugas : Diperkean retugas :<!--</td--><td>Jackson / Gred : PEMBAATU PENGURUSAN MURID GRED N17 Petsonsk   Tarikh Lattikan Sekarang : 25/08/2015   Tempat Bertugas : SURUHANJAYA PERKHIDMATAN PELAJARAN   DOKIEK YANG DIPERLISION Perduan Ketua Jabatan - Jadaal Ketua Betugas / UKU JU2012 : Mat Turun Jadua Ketua Tempat Bertugas : SURUHANJAYA PERKHIDMATAN PELAJARAN DOKIEK YANG DIPERLISION Perduan Ketua Jabatan - Jadaal Ketua Betugas / UKU JU2012 : Mat Turun Jadua Ketua Tempat Bertugas / UKU JU2012 : Mat Turun Jadua Ketua Perduan Ketua Jabatan - Jadaal Ketua Betugas / UKU JU2012 : Mat Turun Jadua Ketua Tempat Bertugas / UKU JU2012 : Mat Turun Jadua Ketua Perduan Ketua Jabatan - Jadaal Ketua Betugas / UKU JU2012 : Mat Turun Jadua Ketua Tempatikan Ketua Jabatan - Jadaal Ketua Betugas / UKU JU2012 : Mat Turun Jadua Ketua Tempatikan Ketua Jabatan - Jadaal Ketua Betugas / UKU JU2012 : Mat Turun Jadua Ketua Tempatikan Ketua Jabatan - Jadaal Ketua Betugas / UKU JU2012 : Mat Turun Jadua Ketua Tempatikan Ketua Jabatan - Jadaa Ketua Jabatan Tempatikan Metua Juakan Ketua Tempatikan Ketua Jabatan - Jadaa Ketua Betugas / UKU JU2012 : Mat Turun Jadua Ketua Tempatikan Ketua Jabatan - Jadaa Ketua Betugas / UKU JU2012 : Mat Turun Jadua Ketua Tempatikan Ketua Jabatan Muda : Tempatikan Ketua Jabatan Muda : Tempatikan Ketua Jabatan Muda :: Huda Hingga Herufu Muda : Huda Hingga Hingga Ketua Ketua Jubatan Ketua Jubatan Ketua Jubatan Ketua Jubatan Ketua Jubatan Ketua Jubatan Ketua Jubatan Ketua Jubatan Ketua Jubatan Ketua Jubatan Ketua Jubatan Ketua Jubatan Ketua Jubatan Herufu Muda JUE Hingga Su Ketua Jubatan Ketua Jubatan Ketua Jubatan Ketua Jubatan Ketua Jubatan Ketua Jubatan Ketua Jubatan Ketua Jubatan Ketua Jubatan Ketua Jubatan Ketua Jubatan Ketua Jubatan Ketua Jubatan Jubatan Ketua Jubatan Ketua Jubatan Jubatan Ketua Jubatan Ketua Jubatan</td><td>PROPERTATIV PENGLANTU PENGLAUJAN MURID GRED N17 Petu Samak   PROPERTATIV PENGLANTU PENGLAUJAN MURID GRED N17 Petu Samak   Tempat Bertugas : SURUHANJAYA PERKHIDMATAN PELAJARAN   DOULEN VANC DEFELUAN Petu Pendu   Petu Analia Suruh Analia   Petu Analia Diala   Tarikh Lattikan Sekarang :: SURUHANJAYA PERKHIDMATAN PELAJARAN   DOULEN VANC DEFELUAN Petu Banda   Petu Analia Diala   Tarikh Penduan Katua Jabatan - Jadaal Keliga P.U.(A) 1/2012 : Mat Turin Jadaa Kelima   Turin herdian Katua Jabatan - Jadaal Keliga P.U.(A) 1/2012 : Mat Turin Jadaa Kelima   Turin herdian Katua Jabatan - Jadaal Keliga P.U.(A) 1/2012 : Mat Turin Jadaa Kelima   Turin herdian Katua Jabatan - Jadaal Keliga P.U.(A) 1/2012 : Mat Turin Jadaa Kelima   Turin herdian Katua Jabatan - Jadaal Keliga P.U.(A) 1/2012 : Mat Turin Jadaa Kelima   Turin herdian Katua Jabatan - Jadaal Kelima P.U.(A) 1/2012 : Mat Turin Jadaa Kelima   Turin herdian Katua Jabatan - Jadaa Kelima P.U.(A) 1/2012 : Mat Turin Jadaa Kelima   Turin herdian Katua Jabatan - Jadaa Kelima P.U.(A) 1/2012 : Mat Turin Jadaa Kelima   Turin Herdian Katua Jabatan - Jadaa Kelima P.U.(A) 1/2012 : Mat Turin Jadaa Kelima   Turin Herdian Kelima Jabatan Kelima B.U.(A) 1/2012 : Mat Turin Jadaa Kelima   Turin Herdian Kelima Jabatan Kelima B.U.(A) 1/2012 : Mat Turin Jadaa Kelima   Turin Herdian Kelima Jabatan - Jadaa Kelima B.U.(A) 1/2012 : Mat Turin Jadaa Kelima   Turin Herdian Kelima Jabatan - Jadaa Kelima B.U.(A) 1/2012 : Mat Turin Jadaa Kelima   Turin Herdian Kelima Jabatan - Jadaa Kelima B.U.(A) 1/2012 : Mat Turin Jadaa Keli</td><td>Jawatan / Gred : PEMBANTU PENGURUSAN MURID GRED N17 Petisamak   Targhat / Gred :: SJOR/2015 SURUHANJAYA PERKHIDMATAN PELAJARAN   Petisamat Petisamat<td>Jawatan / Gred : PEMBANTU PENGURUSAN MURID GRED N17   Taripat Bertugas : 25/08/2015   Taripat Bertugas : SURUHANJAYA PERKHIDMATAN PELAJARAN   Peti Senuk Peti Senuk Peti Senu</td><td>Jawatan / Gred : PEMBANTU PENGURUSAN MURID GRED N17   Tariha / Lantikan Sekarang : 25/08/2015   Tempat Bertugas : SURUHANJAYA PERKHIDMATAN PELAJARAN   PRUSEN PRUSEN PRUSEN PRUSEN PRUSEN PRUSEN PRUSEN PRUSEN PRUSEN Prusentian - Jadai Keliga P.U.(A) 1/2012 : Must Turun Jadai Kelima **********************************</td><td>Javatal / Gred : PEMBANTU PENGURUSAN MURUD GRED N17   Taribat / Gred : 25/08/2015   Tempat Derugas : SURUHANJAYA PERKHIDMATAN PELAJARAN     DOKUMEN XAKS DEPERLUKAN Pela Semak   Perkanni Keba Jabatan - Jaduai Keiga P.JJ (A) 1/2012 : Mut Turun Jaduai Keige regeleen Meland Teele Perugas Keba Jabatan - Jaduai Keiga P.JJ (A) 1/2012 : Mut Turun Jaduai Keige regeleen Meland Teele Perugas Keba Jabatan - Jaduai Keiga P.JJ (A) 1/2012 : Mut Turun Jaduai Keige regeleen Meland Teele Perugas Keba Jabatan - Jaduai Keiga P.JJ (A) 1/2012 : Mut Turun Jaduai Keige regeleen Meland Teele Perugas Keba Jabatan - Jaduai Keiga P.JJ (A) 1/2012 : Mut Turun Jaduai Keige regeleen Meland Teele Perugas Keba Jabatan - Jaduai Keiga P.JJ (A) 1/2012 : Mut Turun Jaduai Keige   Dokumen Keba Jabatan - Jaduai Keiga Jabatan - Jaduai Keige regeleen Meland Teele Perugas Keba Jabatan - Jaduai Keige Regeleen Meland Teele Perugas Keba Jabatan - Jabatai Keige Regeleen Meland Teele Perugas Keba Jabatan - Jabatai Keige Regeleen Meland Teele Perugas Keba Jabatan - Jabatai Keige Regeleen Meland Teele Perugas Keba Jabatan - Jabatai Keige Regeleen Meland Teele Perugas Keba Jabatan - Jabatai Keige Regeleen Meland Teele Perugas Keba Jabatan - Jabatai Keige Regeleen Meland Teele Perugas Keba Jabatan - Jabatai Keige Regeleen Meland Regeleen Meland Teele Perugas Keba Jabatan - Jabatai Keige Regeleen Meland Regeleen Meland Teele Perugas Keba Jabatan - Jabatai Keige Regeleen Meland Regeleen Meland Teele Perugas Keba Jabatan - Jabatai Keige Regeleen Meland Regeleen Meland Teele Perugas Keba Jabatan - Jabatai Keige Regeleen Meland Regeleen Meland Regeleen Melan</td><td>Javatan / cred : PEMBANTU PENGURUSAN MURID GRED N17     Tarikh Lankikan Sekarang : 25/08/2015     Tarikh Lankikan Sekarang : 25/08/2015     Tempat Bertugas : SURUHANJAYA PERKHIDMATAN PELAJARAN     Dottempat Bertugas : SURUHANJAYA PERKHIDMATAN PELAJARAN     Tempat Bertugas : SURUHANJAYA PERKHIDMATAN PELAJARAN     Dottempat Bertugas : SURUHANJAYA PERKHIDMATAN PELAJARAN     Terikh Perkuan Ketua Jabatan : ************************************</td></td></td></td></td<></td></td></td></td></td></td>                                                                                                    | Javatan   Javatan   Service   Service                                                                                                    | Image: Sector Action   Image: Sector Action                                                                                                    | Jawalan / Gred : PEMBAANTU PERMAANTU PERAMUANTU PERAJARAN     Jawalan / Gred : PEMBAANTU PERAMUNTU PERAJARAN     Tempa Bertugas : SURUHANJAYA PERKHIDMATAN PERAJARAN     Marting Bertugas : SURUHANJAYA PERKHIDMATAN PERAJARAN     Marting Bertugas : SURUHANJAYA PERKHIDMATAN PERAJARAN     Marting Bertugas : SURUHANJAYA PERKHIDMATAN PERAJARAN     Marting Bertugas : SURUHANJAYA PERKHIDMATAN PERAJARAN     Marting Bertugas : SURUHANJAYA PERKHIDMATAN PERAJARAN     Marting Bertugas : SURUHANJAYA PERKHIDMATAN PERAJARAN     Marting Bertugas : SURUHANJAYA PERKHIDMATAN PERAJARAN <td>Name     Name     Name     Name     Name     Name     Name     Name     Name     Name     Name     Name     Name     Name     Name     Name     Name     Name     Name     Name     Name        Name                                                                                                    <td>Jawadan / Gred : PEMBANTU PENUJUUAAN MURIED GRED N17 Peti Senak   Automation of the setua setua setu</td><td>Javaar / Gred : PEMBANTU PENGURUSAN MURID GRED N17 / Tariha / Gred : 25/08/2015 / Tariha Latikan Sekarang : 25/08/2015 / DEI DEI DATAN PELAJARAN / DEI DEI DATAN PELAJARAN / DEI DATAN PELAJARAN / DEI DATAN PELAJARAN</td><td>Jawalan / Gred :: PEMBAARTU PENDAUKUSAN MURID GRED N17 Pet Semal   Jawalan / Gred :: 25/08/2015   Tempa Berlugas :: SURUHANJAYA PERNHIDMATAN PELAJARAN   Poloter Make Debelauman Poloter Make Debelauman Poloter Make Debelauma</td><td>Jawatan / Gred :: PEMBANTU PENGURUSAN MURID GRED N17 Petisonak   gengorinyucu Tarinki Lantikan Sekarang :: 2/0/0/2012   Tarinki Lantikan Sekarang :: 2/0/0/2012   Tarinki Lantikan Sekarang Sekarang :: 2/0/0/2012   Tarinki Lantikan Sekarang :: 2/0/0/2012   Tarinki Lantikan Sekarang :: 2/0/0/2012   Tarinki Lantikan Sekarang :: 2/0/0/2012   Tarinki Lantikan Sekarang :: 2/0/0/2012   Tarinki Lantikan Sekarang :: 2/0/0/2012   Tarinki Lantikan Sekarang :: 2/0/0/2012   Tarinki Lantikan Sekarang :: 2/</td><td>Performant     Performant     Performant     Performant     Performant     Performant     Performant     Performant     Performant     Performant     Performant     Performant     Performant     Performant     Performant     Performant        Performant                                                                                                    <td>Alge pack with an of cred : PENBANTU PENGUSUANA MURID GRED N17 Petropau     Alge pack with an of cred : Standard Cred : Petropau     Alge pack with an of cred : Standard Cred : Standard Cred :   Tempat Bertugas : Standard Cred : Standard Cred : Standar</td><td>app gov/my/con   app gov/my/con   app g</td><td>Jawatan / cred: promotonuous/substantu penuduantu penuduantu penuduantu penuduantantu penuduantantu penuduan</td><td>Jawadan / Gred :: PEMBAARTU PENDAURUURUSAN MURID GRED N17 Peli Senak   Maine peoper Mirine Tereste Resizes :: SURUHANJAYA PERKHIDMATAN PELAJARAN Peli Senak   Maine Tereste Resizes :: SURUHANJAYA PERKHIDMATAN PELAJARAN</td><td>argention</td><td>Jack poly     Jack poly     Jack poly</td><td>Auge data / Gred : PERMANTU PERGURUSAN MURID GRED N17 Petropace   Tarkith Lattikkan Sekarang :: 2:0/08/2015 Tempat Bertuges :: SURUHANJAYA PERKHIDMATAN PELAJARAN Pelapitasi Bertuges :: SURUHANJAYA PERKHIDMATAN PELAJARAN Pelapitasi Bertuges :: SURUHANJAYA PERKHIDMATAN PELAJARAN Pelapitasi Perketasi Jakasa - Jakasi Bertuges // Bertuges // Bertu</td><td>Absolution Absolution     Absolution                                                                                                    <td>ABD generation</td><td>Availan / Gred : PEMBANTU PENGURUSAN MURID GRED N17 Penguru     Page / Wryten     Availan / Gred : 2.0 / 000/2012 : Math Turin Jadair Keity PERKIATAN PELAJARAN     Production XMM DIPERLINAN     Postikan Availan / Berkan / Berk</td><td>Big of Wrytes     Tariaki Latikkan Sekarang :        Big of Wrytes     Tariaki Latikkan Sekarang :           Big of Wrytes     Tariaki Latikkan Sekarang :           Big of Wrytes                                Big of Wrytes</td><td>Augustand / Cred : PENDANTU FENGURUSAN MURID GRED N17 Pendantu   Standard / Cred :: Pendantu / Pendantu / Pe</td><td>Alteration     Alteration                                                                                           <td>Alego environment</td><td>Image: Production Concidence</td><td>Autor Credit EPEMBANTU EPEMBANTU EPEMBANTU EPEMBANTU AND CREDED N17 PM1 Semak   Tarikhi Langadowni Standa Standa   Tempi Eeringias : SURUHANJAYA PERKHIDMATAN PELAJARAN   PMI Semak PMI Semak PM</td><td>Javian / Gred : PEMBANTU PENGUSUKSAN MURID GRED N17 Petisonak   Tarikh Lantikan Sekarang : 25/08/2015   Tarikh Lantikan Sekarang : 25/08/2015   Tempai Bertugas : SURUHANJAYA PERKHIDMATAN PELAJARAN   PENGEN / Marking Perikan Resultation Sekarang : Control Perikan Resultation Sekarang : Control Perikan Resultation Sekarang : Control Perikan Resultation Sekarang : Control Perikan Resultation Sekarang : Control Perikan Resultation Sekarang : Control Perikan Resultation Sekarang : Control Perikan Resultation Sekarang : Control Perikan Resultation Secaration Secaration Resultation Secaration Resultation Secaration Resultation Secaration Resultation Secaration Resultation Secaration Resultation Secaration Resultation Secaration Resultation Secaration Resultation Secaration Resultation Secaration Resultation Secaration Resultation Resultation Resu</td><td>Javian / Gred : PEMBANTU PENCUKUSAN MURID GRED N17 Petr senak   ppenmining Zintah Lantikan Sekarang : Zio/20/2015   Tarikh Lantikan Sekarang : Zio/20/2015   tempat Suru HANDAYA PERKHIDMATAN PELAJARAN   Pompining Pompining Pomp</td><td>Autor Percent   Autor Percent   Autor <td< td=""><td>Jawadan / Gred :: PENDAARTU PENDAUKU DEGALDU NATA   Likipeginami SURUHANJAVA PERJAHAN MURID GRED N17   Takipeginami PENDAARTU PENDAUKU PERJAHANANA   Takipeginami SURUHANJAVA PERJAHANANA   Takipeginami PENDAARTU PENDAUKU PERJAHANANA   Takipeginami PENDAARTU PENDAUKU PERJAHANANA   Takipeginami PENDAARTU PENDAUKU PERJAHANANA   Takipeginami PENDAUKU PENDAUKU PERJAHANANA   Takipeginami PENDAUKU PENDAUKU PERJAHANANA   Takipeginami PENDAUKU PENDAUKU PERJAHANANANA   Takipeginami PENDAUKU PENDAUKU PENDAUKU PENDAUKU PENDAUKU PERJAHANANANA   Takipeginami PENDAUKU PENDAUKU</td><td>Abg pack in Arrise 1     Abg pack in Arrise 1        Abg pack in Arrise 1        Abg pack in Arrise 1        Abg pack in Arrise 1        Abg pack in Arrise 1           Abg pack in Arrise 1                 Abg pack in Arrise 1                                                                                                    &lt;</td><td>Autop/Gred : PEMDAATU PENGURUSAN MURID GRED N17   Tarih Lantikan Sekarang : 25/08/2015:   Tempat Bertugas : SURUHANJAYA PERKHIDMATAN PELAJARAN   Pelawatan Kena Jababan - Jabala Keling PL/(0) 1/2012; Plat Turun Jabala Keling Pelawatan Kena Jababan - Jabala Keling PL/(0) 1/2012; Plat Turun Jabala Keling Pelawatan Kena Jababan - Jabala Keling PL/(0) 1/2012; Plat Turun Jabala Keling Pelawatan Kena Jababan - Jabala Keling PL/(0) 1/2012; Plat Turun Jabala Keling Pelawatan Kena Jababan - Jabala Keling PL/(0) 1/2012; Plat Turun Jabala Keling Pelawatan Kena Jababan - Jabala Keling PL/(0) 1/2012; Plat Turun Jabala Keling Pelawatan Kena Jababan - Jabala Keling PL/(0) 1/2012; Plat Turun Jabala Keling Pelawatan Kena Jababan - Jabala Keling PL/(0) 1/2012; Plat Turun Jabala Keling Pelawatan Kena Jababan - Jabala Keling PL/(0) 1/2012; Plat Turun Jabala Keling Pelawatan Kena Jababan - Jabala Keling PL/(0) 1/2012; Plat Turun Jabala Keling Pelawatan Kena Jababan - Jabala Keling PL/(0) 1/2012; Plat Turun Jabala Keling Pelawatan Kena Jababan - Jabala Keling PL/(0) 1/2012; Plat Turun Jabala Keling Pelawatan Kena Jababan Kening Jababan - Jabala Keling PL/(0) 1/2012; Plat Turun Jabala Keling Pelawatan Kena Jababan - Jabala Keling PL/(0) 1/2012; Plat Turun Jabala Keling Pelawatan Kena Jababan - Jabala Keling PL/(0) 1/2012; Plat Turun Jabala Keling Pelawatan Kena Jababan Kening Plat Kena Jababan Kening Keling Plat Kening Keling Plat Kening Keling Plat Kening Keling Plat Kening Keling Kening Keling Keling</td><td>JavaBar Perklaman Barbar - JakaBar Barbar - JakaBar Barbar - JakaBar Barbar - JakaBar Barbar - JakaBarbar - JakaBarbarbarbarbarbarbarbarbarbarbarbarbarba</td><td>Jawatan Cered :: PEMBANTU PENQURUSAN MURID GRED N17 Petropau   Petropau   Petropau Petropau   Petropau   Petropau Surrupau   Petropau   Petropau Petropau   Petropau   Petropau Petropau   Petropau   Petropau Petropau   Petropau   Petropau Petropau   Petropau   Petropau Petropau   Petropau   Petropau Petropau   Petropau   Petropau Petropau   Petropau   Petropau Petropau   Petropau Petropau&lt;</td><td>Javatar   generation   generation  &lt;</td><td>Juvidan / end :: PEMBANTU PENGURUSAN MURID GRED N17   Tarikh Lantikan Sekarang :: 25/08/2015   Tarikh Lantikan Sekarang :: 25/08/2015   SuruhANJAYA PERKHIDMATAN PELAJARAN     Perkesan Ketaa Jabata Ketaa Jabata Ketaa   Tarikh Lantikan Sekarang :: 25/08/2015     SuruhANJAYA PERKHIDMATAN PELAJARAN     Perkesan Ketaa Jabata Ketaa Jabata Ketaa   Perkesan Ketaa Jabata Ketaa Jabata Ketaa   Perkesan Ketaa Jabata Ketaa Jabata Ketaa Jabata Ketaa   Perkesan Ketaa Jabata Ketaa Jabata Ketaa   Perkesan Ketaa Jabata Ketaa Jabata Ketaa   Perkesan Ketaa Jabata Ketaa Jabata Ketaa Jabata Ketaa   Perkesan Ketaa Jabata Ketaa Jabata Ketaa   Perkesan Ketaa Jabata Ketaa Jabata Ketaa   Perkesan Ketaa Jabata Ketaa Jabata Ketaa   Perkesan Ketaa Jabata Ketaa Jabata Ketaa   Perkesan Ketaa Jabata Ketaa   Perkesan Ketaa Jabata Ketaa Jabata Ketaa   Perkesan Ketaa Jabata Ketaa   Perkesan Ketaa Jabata Ketaa   Perkesan Ketaa Jabata Ketaa   Perkesan Ketaa Jabata Ketaa   Perkesan Ketaa Jabata Ketaa   Perkesan Ketaa   Perkesan Ketaa   Perkesan Ketaa   Perkesan Ketaa   Perkesan Ketaa   Perkesan Ketaa   Perkesan Ketaa   Perkesan Ketaa   Perkesan Ketaa   Perkesan Ketaa   Perkesan Ketaa   Perkesan Ketaa   Perkesan Ketaa   Perkesan Ketaa   Perkesan Ketaa   Perkesan Ketaa   P</td><td>Jawatan / Gred : PENBANTU FENGURUSAN MURID GRED N17     Tarikh Lantikan Sekarang : 25/08/2015   GURUAN MARK DIFERUSAN   Tarikh Lantikan Sekarang : 25/08/2015   GURUAN MARK DIFERUSAN   Torikh Tarikh Lantikan Sekarang :   SURUHANJAYA PERKHIDMATAN PELAJARAN   Torikh Tarikh Lantikan Sekarang :   Domesti Berugas :   SURUHANJAYA PERKHIDMATAN PELAJARAN   Pelankan futu Jakan Jakan Ja</td><td>Javalan       Javalan       PEMBANTU PENGURUSAN MURID GRED N17       PE1 Senuk         Veryneer       Tarikh Lantikan Sekarang : 25/08/2015       Dikuren Murange Sekarang: 25/08/2015       Dikuren Murange Sekarange Sekarange</td><td>Javatan / cred : PEMBANTU PENGURUSAN MURID GRED N17     Parkh Lantikan Sekarang : 25/08/2015     Tarikh Lantikan Sekarang : 25/08/2015     Support Support     Perdoa Perdua Reka Sekarang : 25/08/2015     Support Support     Perdoa Perdua Reka Sekarang : 25/08/2015     Support Support     Perdoa Perdua Reka Sekarang : 25/08/2015     Support Support     Perdoa Reka Sekarang : 25/08/2012 : Melt Turun Jakus Keine     Perdoa Reka Sekarang : Support     Perdoa Reka Sekarang : Support     Perdoa Reka Sekarang : Support     Perdoa Reka Sekarang : Support     Perdoa Reka Sekarang : Support        Perdoa Reka Sekarang : Support                                                                                                    <td>Jawatan / cred : PEMBANTU PENGURUUSAN MURID GRED N17 Pelasana<br/>Tarikh Lantikan Sekarang : 25/08/2015 Pelasana<br/>Pelasana Berugas : SURUHANJAYA PERKHIDMATAN PELAJARAN PElasana<br/>Perkusan Kitas Jabatan - Jadua Keliga P.U.(A) 1/2012 : Muat Taun Jadua Kiliga Tendeken Kitas Jabatan - Jadua Keliga P.U.(A) 1/2012 : Muat Taun Jadua Kiliga Tendeken Kitas Jabatan - Jadua Keliga P.U.(A) 1/2012 : Muat Taun Jadua Kiliga Tendeken Kitas Jabatan - Jadua Keliga P.U.(A) 1/2012 : Muat Taun Jadua Kilima<br/>Perkusan Kitas Jabatan - Jadua Keliga P.U.(A) 1/2012 : Muat Taun Jadua Kilima<br/>* Tendeken Kitas Jabatan - Jadua Keliga P.U.(A) 1/2012 : Muat Taun Jadua Kilima<br/>* Tendeken Kitas Jabatan - Jadua Keliga P.U.(A) 1/2012 : Muat Taun Jadua Kilima<br/>* Tendeken Kitas Jabatan - Jadua Keliga P.U.(A) 1/2012 : Muat Taun Jadua Kilima<br/>* Tendeken Kitas Jabatan - Jadua Keliga P.U.(A) 1/2012 : Muat Taun Jadua Kilima<br/>* Tendeken Kitas Jabatan - Jadua Keliga P.U.(A) 1/2012 : Muat Taun Jadua Kilima<br/>* Tendeken Kitas Jabatan - Jadua Keliga P.U.(A) 1/2012 : Muat Taun Jadua Kilima<br/>* Tendeken Kitas Jabatan - Jadua Keliga P.U.(A) 1/2012 : Muat Taun Jadua Kilima<br/>* Tendeken Kitas Jabatan - Jadua Keliga P.U.(A) 1/2012 : Muat Taun Jadua Kilima<br/>* Tendeken Kitas Jabatan - Jadua Keliga P.U.(A) 1/2012 : Muat Taun Jadua Kilima<br/>* Tendeken Kitas Jabatan - Jadua Keliga P.U.(A) 1/2012 : Muat Taun Jadua Kilima<br/>* Tendeken Kitas Jabatan - Jadua Kelima P.U.(A) 1/2012 : Muat Taun Jadua Kilima<br/>* Tendeken Kitas Jabatan - Jadua Kelima P.U.(A) 1/2012 : Muat Taun Jadua Kilima<br/>* Tendeken Kitas Jabatan - Jadua Kelima P.U.(A) 1/2012 : Muat Taun Jadua Kilima<br/>* Tendeken Kitas Jabatan - Jadua Kelima P.U.(A) 1/2012 : Muat Taun Jadua Kilima<br/>* Tendeken Kitas Jabatan - Jadua Kelima P.U.(A) 1/2012 : Muat Taun Jadua Kilima<br/>* Tendeken Kitas Jabatan - Tendeken Kilima Kelima Kilima<br/>* Tendeken Kitas Jabatan - Tendeken Kelima Kelima Kelima Kalima Kelima Kelima Kelima Kelima Kelima Kelima Kelima Kelima Kelima Kelima Kelima Kelima Kelima Kelima Kelima Kelima Kelima Kelim</td><td>Jawatan / Gred : PEMBANTU PENGURUSAN MURID GRED N17   Tarihi Lamikan Sekarang : 25/08/2015   Tempat Bertugas : SURUHANJAYA PERKHIDMATAN PELAJARAN     Comment Sens Vand OPERLawan     Comment Sens Vand OPERLawan     Comment Sens Vand OPerlawan Ketus Selawan Sens Vand OPerlawan Ketus Selawan Vand OPerlawan Ketus Selawan Vand OPerlawan Ketus Selawan Vand OPerlawan Ketus Selawan Vand OPerlawan Ketus Selawan Vand OPerlawan Vand OPerlawan Ketus Selawan Vand OPerlawan Vand Vand Vand Sens Va</td><td>Javardia / Ored : PENBANTU PENGURUSAN MURID GRED N17     Tarikh Lantikan Sekarang : 2/09/2015   Tempat Bertugas :   SURUHANJAYA PERKHIDMATAN PELAJARAN   Penpat Bertugas : SURUHANJAYA PERKHIDMATAN PELAJARAN   Perkenan Kena Jabara :   DOKKEN YANG DERLUKAN   Perkenan Kena Jabara :   Dokuten Yang Dihedri :   Perkenan Kena Jabara :   Javardia Perkenan Kena Jabara :   Perkenan Kena Jabara :   Javardia Perkenan Kena Jabara :   Perkenan Kena Jabara :   Javardia Perkenan Kena Jabara :   Perkenan Kena Jabara :   Javardia Perkenan Kena Jabara :   Perkenan Kena Jabara :   Javardia Perkenan Kena Jabara :   Perkenan Kena Jabara :   Javardia Perkenan Kena Jabara :   Perkenan Kena Jabara :   Javardia Perkenan Kena Jabara :   Perkenan Kena Jabara :   Javardia Perkenan Kena Jabara :   Perkenan Kena Jabara :   Javardia Perkenan Kena Jabara :   Perkenan Kena Jabara :   Javardia Perkenan Kena Jabara :   Perkenan Kena Jabara :   Javardia Perkenan Kena Jabara :   Perkenan Kena Jabara :   Javardia Perkenan Kena Jabara :   Perkenan Kena Jabara :   Javardia Perkenan Kena Jabara :   Perkenan Kena Jabara : Javardia Perkenan Kena Jabara : Javardia Perkenan Menda : Javardia Perkenan Menda / Kerasa Jabara : Javardia Perkenan Menda : Javardia Perkenan Menda : Javardia Perkenan Menda : Javardia Perkenan Menda : Javardia Perkenan Menda : Javard</td><td>ADD CONTROL PERMEANTU PENGURUSAN MURID GRED N17   Tarkih Lantikan Sekarang : 25/08/2015   Tempat Bertugas : SURUHANJAYA PERKHIDMATAN PELAJARAN   Perkean retugas : Control DOUTEN YANG DIPERLUMAN Perkean retugas : Control DOUTEN YANG DIPERLUMAN Perkean retugas : Perkean retugas : Suruh Rystem Perkean retugas : Suruh Rystem Diperkean retugas : Diperkean retugas : Suruh Rystem Perkean retugas : Diperkean retugas : Diperkean retugas :<!--</td--><td>Jackson / Gred : PEMBAATU PENGURUSAN MURID GRED N17 Petsonsk   Tarikh Lattikan Sekarang : 25/08/2015   Tempat Bertugas : SURUHANJAYA PERKHIDMATAN PELAJARAN   DOKIEK YANG DIPERLISION Perduan Ketua Jabatan - Jadaal Ketua Betugas / UKU JU2012 : Mat Turun Jadua Ketua Tempat Bertugas : SURUHANJAYA PERKHIDMATAN PELAJARAN DOKIEK YANG DIPERLISION Perduan Ketua Jabatan - Jadaal Ketua Betugas / UKU JU2012 : Mat Turun Jadua Ketua Tempat Bertugas / UKU JU2012 : Mat Turun Jadua Ketua Perduan Ketua Jabatan - Jadaal Ketua Betugas / UKU JU2012 : Mat Turun Jadua Ketua Tempat Bertugas / UKU JU2012 : Mat Turun Jadua Ketua Perduan Ketua Jabatan - Jadaal Ketua Betugas / UKU JU2012 : Mat Turun Jadua Ketua Tempatikan Ketua Jabatan - Jadaal Ketua Betugas / UKU JU2012 : Mat Turun Jadua Ketua Tempatikan Ketua Jabatan - Jadaal Ketua Betugas / UKU JU2012 : Mat Turun Jadua Ketua Tempatikan Ketua Jabatan - Jadaal Ketua Betugas / UKU JU2012 : Mat Turun Jadua Ketua Tempatikan Ketua Jabatan - Jadaa Ketua Jabatan Tempatikan Metua Juakan Ketua Tempatikan Ketua Jabatan - Jadaa Ketua Betugas / UKU JU2012 : Mat Turun Jadua Ketua Tempatikan Ketua Jabatan - Jadaa Ketua Betugas / UKU JU2012 : Mat Turun Jadua Ketua Tempatikan Ketua Jabatan Muda : Tempatikan Ketua Jabatan Muda : Tempatikan Ketua Jabatan Muda :: Huda Hingga Herufu Muda : Huda Hingga Hingga Ketua Ketua Jubatan Ketua Jubatan Ketua Jubatan Ketua Jubatan Ketua Jubatan Ketua Jubatan Ketua Jubatan Ketua Jubatan Ketua Jubatan Ketua Jubatan Ketua Jubatan Ketua Jubatan Ketua Jubatan Herufu Muda JUE Hingga Su Ketua Jubatan Ketua Jubatan Ketua Jubatan Ketua Jubatan Ketua Jubatan Ketua Jubatan Ketua Jubatan Ketua Jubatan Ketua Jubatan Ketua Jubatan Ketua Jubatan Ketua Jubatan Ketua Jubatan Jubatan Ketua Jubatan Ketua Jubatan Jubatan Ketua Jubatan Ketua Jubatan</td><td>PROPERTATIV PENGLANTU PENGLAUJAN MURID GRED N17 Petu Samak   PROPERTATIV PENGLANTU PENGLAUJAN MURID GRED N17 Petu Samak   Tempat Bertugas : SURUHANJAYA PERKHIDMATAN PELAJARAN   DOULEN VANC DEFELUAN Petu Pendu   Petu Analia Suruh Analia   Petu Analia Diala   Tarikh Lattikan Sekarang :: SURUHANJAYA PERKHIDMATAN PELAJARAN   DOULEN VANC DEFELUAN Petu Banda   Petu Analia Diala   Tarikh Penduan Katua Jabatan - Jadaal Keliga P.U.(A) 1/2012 : Mat Turin Jadaa Kelima   Turin herdian Katua Jabatan - Jadaal Keliga P.U.(A) 1/2012 : Mat Turin Jadaa Kelima   Turin herdian Katua Jabatan - Jadaal Keliga P.U.(A) 1/2012 : Mat Turin Jadaa Kelima   Turin herdian Katua Jabatan - Jadaal Keliga P.U.(A) 1/2012 : Mat Turin Jadaa Kelima   Turin herdian Katua Jabatan - Jadaal Keliga P.U.(A) 1/2012 : Mat Turin Jadaa Kelima   Turin herdian Katua Jabatan - Jadaal Kelima P.U.(A) 1/2012 : Mat Turin Jadaa Kelima   Turin herdian Katua Jabatan - Jadaa Kelima P.U.(A) 1/2012 : Mat Turin Jadaa Kelima   Turin herdian Katua Jabatan - Jadaa Kelima P.U.(A) 1/2012 : Mat Turin Jadaa Kelima   Turin Herdian Katua Jabatan - Jadaa Kelima P.U.(A) 1/2012 : Mat Turin Jadaa Kelima   Turin Herdian Kelima Jabatan Kelima B.U.(A) 1/2012 : Mat Turin Jadaa Kelima   Turin Herdian Kelima Jabatan Kelima B.U.(A) 1/2012 : Mat Turin Jadaa Kelima   Turin Herdian Kelima Jabatan - Jadaa Kelima B.U.(A) 1/2012 : Mat Turin Jadaa Kelima   Turin Herdian Kelima Jabatan - Jadaa Kelima B.U.(A) 1/2012 : Mat Turin Jadaa Kelima   Turin Herdian Kelima Jabatan - Jadaa Kelima B.U.(A) 1/2012 : Mat Turin Jadaa Keli</td><td>Jawatan / Gred : PEMBANTU PENGURUSAN MURID GRED N17 Petisamak   Targhat / Gred :: SJOR/2015 SURUHANJAYA PERKHIDMATAN PELAJARAN   Petisamat Petisamat<td>Jawatan / Gred : PEMBANTU PENGURUSAN MURID GRED N17   Taripat Bertugas : 25/08/2015   Taripat Bertugas : SURUHANJAYA PERKHIDMATAN PELAJARAN   Peti Senuk Peti Senuk Peti Senu</td><td>Jawatan / Gred : PEMBANTU PENGURUSAN MURID GRED N17   Tariha / Lantikan Sekarang : 25/08/2015   Tempat Bertugas : SURUHANJAYA PERKHIDMATAN PELAJARAN   PRUSEN PRUSEN PRUSEN PRUSEN PRUSEN PRUSEN PRUSEN PRUSEN PRUSEN Prusentian - Jadai Keliga P.U.(A) 1/2012 : Must Turun Jadai Kelima **********************************</td><td>Javatal / Gred : PEMBANTU PENGURUSAN MURUD GRED N17   Taribat / Gred : 25/08/2015   Tempat Derugas : SURUHANJAYA PERKHIDMATAN PELAJARAN     DOKUMEN XAKS DEPERLUKAN Pela Semak   Perkanni Keba Jabatan - Jaduai Keiga P.JJ (A) 1/2012 : Mut Turun Jaduai Keige regeleen Meland Teele Perugas Keba Jabatan - Jaduai Keiga P.JJ (A) 1/2012 : Mut Turun Jaduai Keige regeleen Meland Teele Perugas Keba Jabatan - Jaduai Keiga P.JJ (A) 1/2012 : Mut Turun Jaduai Keige regeleen Meland Teele Perugas Keba Jabatan - Jaduai Keiga P.JJ (A) 1/2012 : Mut Turun Jaduai Keige regeleen Meland Teele Perugas Keba Jabatan - Jaduai Keiga P.JJ (A) 1/2012 : Mut Turun Jaduai Keige regeleen Meland Teele Perugas Keba Jabatan - Jaduai Keiga P.JJ (A) 1/2012 : Mut Turun Jaduai Keige   Dokumen Keba Jabatan - Jaduai Keiga Jabatan - Jaduai Keige regeleen Meland Teele Perugas Keba Jabatan - Jaduai Keige Regeleen Meland Teele Perugas Keba Jabatan - Jabatai Keige Regeleen Meland Teele Perugas Keba Jabatan - Jabatai Keige Regeleen Meland Teele Perugas Keba Jabatan - Jabatai Keige Regeleen Meland Teele Perugas Keba Jabatan - Jabatai Keige Regeleen Meland Teele Perugas Keba Jabatan - Jabatai Keige Regeleen Meland Teele Perugas Keba Jabatan - Jabatai Keige Regeleen Meland Teele Perugas Keba Jabatan - Jabatai Keige Regeleen Meland Regeleen Meland Teele Perugas Keba Jabatan - Jabatai Keige Regeleen Meland Regeleen Meland Teele Perugas Keba Jabatan - Jabatai Keige Regeleen Meland Regeleen Meland Teele Perugas Keba Jabatan - Jabatai Keige Regeleen Meland Regeleen Meland Teele Perugas Keba Jabatan - Jabatai Keige Regeleen Meland Regeleen Meland Regeleen Melan</td><td>Javatan / cred : PEMBANTU PENGURUSAN MURID GRED N17     Tarikh Lankikan Sekarang : 25/08/2015     Tarikh Lankikan Sekarang : 25/08/2015     Tempat Bertugas : SURUHANJAYA PERKHIDMATAN PELAJARAN     Dottempat Bertugas : SURUHANJAYA PERKHIDMATAN PELAJARAN     Tempat Bertugas : SURUHANJAYA PERKHIDMATAN PELAJARAN     Dottempat Bertugas : SURUHANJAYA PERKHIDMATAN PELAJARAN     Terikh Perkuan Ketua Jabatan : ************************************</td></td></td></td></td<></td></td></td></td></td>                                                                                                    | Name     Name     Name     Name     Name     Name     Name     Name     Name     Name     Name     Name     Name     Name     Name     Name     Name     Name     Name     Name     Name        Name <td>Jawadan / Gred : PEMBANTU PENUJUUAAN MURIED GRED N17 Peti Senak   Automation of the setua setua setu</td> <td>Javaar / Gred : PEMBANTU PENGURUSAN MURID GRED N17 / Tariha / Gred : 25/08/2015 / Tariha Latikan Sekarang : 25/08/2015 / DEI DEI DATAN PELAJARAN / DEI DEI DATAN PELAJARAN / DEI DATAN PELAJARAN / DEI DATAN PELAJARAN</td> <td>Jawalan / Gred :: PEMBAARTU PENDAUKUSAN MURID GRED N17 Pet Semal   Jawalan / Gred :: 25/08/2015   Tempa Berlugas :: SURUHANJAYA PERNHIDMATAN PELAJARAN   Poloter Make Debelauman Poloter Make Debelauman Poloter Make Debelauma</td> <td>Jawatan / Gred :: PEMBANTU PENGURUSAN MURID GRED N17 Petisonak   gengorinyucu Tarinki Lantikan Sekarang :: 2/0/0/2012   Tarinki Lantikan Sekarang :: 2/0/0/2012   Tarinki Lantikan Sekarang Sekarang :: 2/0/0/2012   Tarinki Lantikan Sekarang :: 2/0/0/2012   Tarinki Lantikan Sekarang :: 2/0/0/2012   Tarinki Lantikan Sekarang :: 2/0/0/2012   Tarinki Lantikan Sekarang :: 2/0/0/2012   Tarinki Lantikan Sekarang :: 2/0/0/2012   Tarinki Lantikan Sekarang :: 2/0/0/2012   Tarinki Lantikan Sekarang :: 2/</td> <td>Performant     Performant     Performant     Performant     Performant     Performant     Performant     Performant     Performant     Performant     Performant     Performant     Performant     Performant     Performant     Performant        Performant                                                                                                    <td>Alge pack with an of cred : PENBANTU PENGUSUANA MURID GRED N17 Petropau     Alge pack with an of cred : Standard Cred : Petropau     Alge pack with an of cred : Standard Cred : Standard Cred :   Tempat Bertugas : Standard Cred : Standard Cred : Standar</td><td>app gov/my/con   app gov/my/con   app g</td><td>Jawatan / cred: promotonuous/substantu penuduantu penuduantu penuduantu penuduantantu penuduantantu penuduan</td><td>Jawadan / Gred :: PEMBAARTU PENDAURUURUSAN MURID GRED N17 Peli Senak   Maine peoper Mirine Tereste Resizes :: SURUHANJAYA PERKHIDMATAN PELAJARAN Peli Senak   Maine Tereste Resizes :: SURUHANJAYA PERKHIDMATAN PELAJARAN</td><td>argention</td><td>Jack poly     Jack poly     Jack poly</td><td>Auge data / Gred : PERMANTU PERGURUSAN MURID GRED N17 Petropace   Tarkith Lattikkan Sekarang :: 2:0/08/2015 Tempat Bertuges :: SURUHANJAYA PERKHIDMATAN PELAJARAN Pelapitasi Bertuges :: SURUHANJAYA PERKHIDMATAN PELAJARAN Pelapitasi Bertuges :: SURUHANJAYA PERKHIDMATAN PELAJARAN Pelapitasi Perketasi Jakasa - Jakasi Bertuges // Bertuges // Bertu</td><td>Absolution Absolution     Absolution                                                                                                    <td>ABD generation</td><td>Availan / Gred : PEMBANTU PENGURUSAN MURID GRED N17 Penguru     Page / Wryten     Availan / Gred : 2.0 / 000/2012 : Math Turin Jadair Keity PERKIATAN PELAJARAN     Production XMM DIPERLINAN     Postikan Availan / Berkan / Berk</td><td>Big of Wrytes     Tariaki Latikkan Sekarang :        Big of Wrytes     Tariaki Latikkan Sekarang :           Big of Wrytes     Tariaki Latikkan Sekarang :           Big of Wrytes                                Big of Wrytes</td><td>Augustand / Cred : PENDANTU FENGURUSAN MURID GRED N17 Pendantu   Standard / Cred :: Pendantu / Pendantu / Pe</td><td>Alteration     Alteration                                                                                           <td>Alego environment</td><td>Image: Production Concidence</td><td>Autor Credit EPEMBANTU EPEMBANTU EPEMBANTU EPEMBANTU AND CREDED N17 PM1 Semak   Tarikhi Langadowni Standa Standa   Tempi Eeringias : SURUHANJAYA PERKHIDMATAN PELAJARAN   PMI Semak PMI Semak PM</td><td>Javian / Gred : PEMBANTU PENGUSUKSAN MURID GRED N17 Petisonak   Tarikh Lantikan Sekarang : 25/08/2015   Tarikh Lantikan Sekarang : 25/08/2015   Tempai Bertugas : SURUHANJAYA PERKHIDMATAN PELAJARAN   PENGEN / Marking Perikan Resultation Sekarang : Control Perikan Resultation Sekarang : Control Perikan Resultation Sekarang : Control Perikan Resultation Sekarang : Control Perikan Resultation Sekarang : Control Perikan Resultation Sekarang : Control Perikan Resultation Sekarang : Control Perikan Resultation Sekarang : Control Perikan Resultation Secaration Secaration Resultation Secaration Resultation Secaration Resultation Secaration Resultation Secaration Resultation Secaration Resultation Secaration Resultation Secaration Resultation Secaration Resultation Secaration Resultation Secaration Resultation Secaration Resultation Resultation Resu</td><td>Javian / Gred : PEMBANTU PENCUKUSAN MURID GRED N17 Petr senak   ppenmining Zintah Lantikan Sekarang : Zio/20/2015   Tarikh Lantikan Sekarang : Zio/20/2015   tempat Suru HANDAYA PERKHIDMATAN PELAJARAN   Pompining Pompining Pomp</td><td>Autor Percent   Autor Percent   Autor <td< td=""><td>Jawadan / Gred :: PENDAARTU PENDAUKU DEGALDU NATA   Likipeginami SURUHANJAVA PERJAHAN MURID GRED N17   Takipeginami PENDAARTU PENDAUKU PERJAHANANA   Takipeginami SURUHANJAVA PERJAHANANA   Takipeginami PENDAARTU PENDAUKU PERJAHANANA   Takipeginami PENDAARTU PENDAUKU PERJAHANANA   Takipeginami PENDAARTU PENDAUKU PERJAHANANA   Takipeginami PENDAUKU PENDAUKU PERJAHANANA   Takipeginami PENDAUKU PENDAUKU PERJAHANANA   Takipeginami PENDAUKU PENDAUKU PERJAHANANANA   Takipeginami PENDAUKU PENDAUKU PENDAUKU PENDAUKU PENDAUKU PERJAHANANANA   Takipeginami PENDAUKU PENDAUKU</td><td>Abg pack in Arrise 1     Abg pack in Arrise 1        Abg pack in Arrise 1        Abg pack in Arrise 1        Abg pack in Arrise 1        Abg pack in Arrise 1           Abg pack in Arrise 1                 Abg pack in Arrise 1                                                                                                    &lt;</td><td>Autop/Gred : PEMDAATU PENGURUSAN MURID GRED N17   Tarih Lantikan Sekarang : 25/08/2015:   Tempat Bertugas : SURUHANJAYA PERKHIDMATAN PELAJARAN   Pelawatan Kena Jababan - Jabala Keling PL/(0) 1/2012; Plat Turun Jabala Keling Pelawatan Kena Jababan - Jabala Keling PL/(0) 1/2012; Plat Turun Jabala Keling Pelawatan Kena Jababan - Jabala Keling PL/(0) 1/2012; Plat Turun Jabala Keling Pelawatan Kena Jababan - Jabala Keling PL/(0) 1/2012; Plat Turun Jabala Keling Pelawatan Kena Jababan - Jabala Keling PL/(0) 1/2012; Plat Turun Jabala Keling Pelawatan Kena Jababan - Jabala Keling PL/(0) 1/2012; Plat Turun Jabala Keling Pelawatan Kena Jababan - Jabala Keling PL/(0) 1/2012; Plat Turun Jabala Keling Pelawatan Kena Jababan - Jabala Keling PL/(0) 1/2012; Plat Turun Jabala Keling Pelawatan Kena Jababan - Jabala Keling PL/(0) 1/2012; Plat Turun Jabala Keling Pelawatan Kena Jababan - Jabala Keling PL/(0) 1/2012; Plat Turun Jabala Keling Pelawatan Kena Jababan - Jabala Keling PL/(0) 1/2012; Plat Turun Jabala Keling Pelawatan Kena Jababan - Jabala Keling PL/(0) 1/2012; Plat Turun Jabala Keling Pelawatan Kena Jababan Kening Jababan - Jabala Keling PL/(0) 1/2012; Plat Turun Jabala Keling Pelawatan Kena Jababan - Jabala Keling PL/(0) 1/2012; Plat Turun Jabala Keling Pelawatan Kena Jababan - Jabala Keling PL/(0) 1/2012; Plat Turun Jabala Keling Pelawatan Kena Jababan Kening Plat Kena Jababan Kening Keling Plat Kening Keling Plat Kening Keling Plat Kening Keling Plat Kening Keling Kening Keling Keling</td><td>JavaBar Perklaman Barbar - JakaBar Barbar - JakaBar Barbar - JakaBar Barbar - JakaBar Barbar - JakaBarbar - JakaBarbarbarbarbarbarbarbarbarbarbarbarbarba</td><td>Jawatan Cered :: PEMBANTU PENQURUSAN MURID GRED N17 Petropau   Petropau   Petropau Petropau   Petropau   Petropau Surrupau   Petropau   Petropau Petropau   Petropau   Petropau Petropau   Petropau   Petropau Petropau   Petropau   Petropau Petropau   Petropau   Petropau Petropau   Petropau   Petropau Petropau   Petropau   Petropau Petropau   Petropau   Petropau Petropau   Petropau Petropau&lt;</td><td>Javatar   generation   generation  &lt;</td><td>Juvidan / end :: PEMBANTU PENGURUSAN MURID GRED N17   Tarikh Lantikan Sekarang :: 25/08/2015   Tarikh Lantikan Sekarang :: 25/08/2015   SuruhANJAYA PERKHIDMATAN PELAJARAN     Perkesan Ketaa Jabata Ketaa Jabata Ketaa   Tarikh Lantikan Sekarang :: 25/08/2015     SuruhANJAYA PERKHIDMATAN PELAJARAN     Perkesan Ketaa Jabata Ketaa Jabata Ketaa   Perkesan Ketaa Jabata Ketaa Jabata Ketaa   Perkesan Ketaa Jabata Ketaa Jabata Ketaa Jabata Ketaa   Perkesan Ketaa Jabata Ketaa Jabata Ketaa   Perkesan Ketaa Jabata Ketaa Jabata Ketaa   Perkesan Ketaa Jabata Ketaa Jabata Ketaa Jabata Ketaa   Perkesan Ketaa Jabata Ketaa Jabata Ketaa   Perkesan Ketaa Jabata Ketaa Jabata Ketaa   Perkesan Ketaa Jabata Ketaa Jabata Ketaa   Perkesan Ketaa Jabata Ketaa Jabata Ketaa   Perkesan Ketaa Jabata Ketaa   Perkesan Ketaa Jabata Ketaa Jabata Ketaa   Perkesan Ketaa Jabata Ketaa   Perkesan Ketaa Jabata Ketaa   Perkesan Ketaa Jabata Ketaa   Perkesan Ketaa Jabata Ketaa   Perkesan Ketaa Jabata Ketaa   Perkesan Ketaa   Perkesan Ketaa   Perkesan Ketaa   Perkesan Ketaa   Perkesan Ketaa   Perkesan Ketaa   Perkesan Ketaa   Perkesan Ketaa   Perkesan Ketaa   Perkesan Ketaa   Perkesan Ketaa   Perkesan Ketaa   Perkesan Ketaa   Perkesan Ketaa   Perkesan Ketaa   Perkesan Ketaa   P</td><td>Jawatan / Gred : PENBANTU FENGURUSAN MURID GRED N17     Tarikh Lantikan Sekarang : 25/08/2015   GURUAN MARK DIFERUSAN   Tarikh Lantikan Sekarang : 25/08/2015   GURUAN MARK DIFERUSAN   Torikh Tarikh Lantikan Sekarang :   SURUHANJAYA PERKHIDMATAN PELAJARAN   Torikh Tarikh Lantikan Sekarang :   Domesti Berugas :   SURUHANJAYA PERKHIDMATAN PELAJARAN   Pelankan futu Jakan Jakan Ja</td><td>Javalan       Javalan       PEMBANTU PENGURUSAN MURID GRED N17       PE1 Senuk         Veryneer       Tarikh Lantikan Sekarang : 25/08/2015       Dikuren Murange Sekarang: 25/08/2015       Dikuren Murange Sekarange Sekarange</td><td>Javatan / cred : PEMBANTU PENGURUSAN MURID GRED N17     Parkh Lantikan Sekarang : 25/08/2015     Tarikh Lantikan Sekarang : 25/08/2015     Support Support     Perdoa Perdua Reka Sekarang : 25/08/2015     Support Support     Perdoa Perdua Reka Sekarang : 25/08/2015     Support Support     Perdoa Perdua Reka Sekarang : 25/08/2015     Support Support     Perdoa Reka Sekarang : 25/08/2012 : Melt Turun Jakus Keine     Perdoa Reka Sekarang : Support     Perdoa Reka Sekarang : Support     Perdoa Reka Sekarang : Support     Perdoa Reka Sekarang : Support     Perdoa Reka Sekarang : Support        Perdoa Reka Sekarang : Support                                                                                                    <td>Jawatan / cred : PEMBANTU PENGURUUSAN MURID GRED N17 Pelasana<br/>Tarikh Lantikan Sekarang : 25/08/2015 Pelasana<br/>Pelasana Berugas : SURUHANJAYA PERKHIDMATAN PELAJARAN PElasana<br/>Perkusan Kitas Jabatan - Jadua Keliga P.U.(A) 1/2012 : Muat Taun Jadua Kiliga Tendeken Kitas Jabatan - Jadua Keliga P.U.(A) 1/2012 : Muat Taun Jadua Kiliga Tendeken Kitas Jabatan - Jadua Keliga P.U.(A) 1/2012 : Muat Taun Jadua Kiliga Tendeken Kitas Jabatan - Jadua Keliga P.U.(A) 1/2012 : Muat Taun Jadua Kilima<br/>Perkusan Kitas Jabatan - Jadua Keliga P.U.(A) 1/2012 : Muat Taun Jadua Kilima<br/>* Tendeken Kitas Jabatan - Jadua Keliga P.U.(A) 1/2012 : Muat Taun Jadua Kilima<br/>* Tendeken Kitas Jabatan - Jadua Keliga P.U.(A) 1/2012 : Muat Taun Jadua Kilima<br/>* Tendeken Kitas Jabatan - Jadua Keliga P.U.(A) 1/2012 : Muat Taun Jadua Kilima<br/>* Tendeken Kitas Jabatan - Jadua Keliga P.U.(A) 1/2012 : Muat Taun Jadua Kilima<br/>* Tendeken Kitas Jabatan - Jadua Keliga P.U.(A) 1/2012 : Muat Taun Jadua Kilima<br/>* Tendeken Kitas Jabatan - Jadua Keliga P.U.(A) 1/2012 : Muat Taun Jadua Kilima<br/>* Tendeken Kitas Jabatan - Jadua Keliga P.U.(A) 1/2012 : Muat Taun Jadua Kilima<br/>* Tendeken Kitas Jabatan - Jadua Keliga P.U.(A) 1/2012 : Muat Taun Jadua Kilima<br/>* Tendeken Kitas Jabatan - Jadua Keliga P.U.(A) 1/2012 : Muat Taun Jadua Kilima<br/>* Tendeken Kitas Jabatan - Jadua Keliga P.U.(A) 1/2012 : Muat Taun Jadua Kilima<br/>* Tendeken Kitas Jabatan - Jadua Kelima P.U.(A) 1/2012 : Muat Taun Jadua Kilima<br/>* Tendeken Kitas Jabatan - Jadua Kelima P.U.(A) 1/2012 : Muat Taun Jadua Kilima<br/>* Tendeken Kitas Jabatan - Jadua Kelima P.U.(A) 1/2012 : Muat Taun Jadua Kilima<br/>* Tendeken Kitas Jabatan - Jadua Kelima P.U.(A) 1/2012 : Muat Taun Jadua Kilima<br/>* Tendeken Kitas Jabatan - Jadua Kelima P.U.(A) 1/2012 : Muat Taun Jadua Kilima<br/>* Tendeken Kitas Jabatan - Tendeken Kilima Kelima Kilima<br/>* Tendeken Kitas Jabatan - Tendeken Kelima Kelima Kelima Kalima Kelima Kelima Kelima Kelima Kelima Kelima Kelima Kelima Kelima Kelima Kelima Kelima Kelima Kelima Kelima Kelima Kelima Kelim</td><td>Jawatan / Gred : PEMBANTU PENGURUSAN MURID GRED N17   Tarihi Lamikan Sekarang : 25/08/2015   Tempat Bertugas : SURUHANJAYA PERKHIDMATAN PELAJARAN     Comment Sens Vand OPERLawan     Comment Sens Vand OPERLawan     Comment Sens Vand OPerlawan Ketus Selawan Sens Vand OPerlawan Ketus Selawan Vand OPerlawan Ketus Selawan Vand OPerlawan Ketus Selawan Vand OPerlawan Ketus Selawan Vand OPerlawan Ketus Selawan Vand OPerlawan Vand OPerlawan Ketus Selawan Vand OPerlawan Vand Vand Vand Sens Va</td><td>Javardia / Ored : PENBANTU PENGURUSAN MURID GRED N17     Tarikh Lantikan Sekarang : 2/09/2015   Tempat Bertugas :   SURUHANJAYA PERKHIDMATAN PELAJARAN   Penpat Bertugas : SURUHANJAYA PERKHIDMATAN PELAJARAN   Perkenan Kena Jabara :   DOKKEN YANG DERLUKAN   Perkenan Kena Jabara :   Dokuten Yang Dihedri :   Perkenan Kena Jabara :   Javardia Perkenan Kena Jabara :   Perkenan Kena Jabara :   Javardia Perkenan Kena Jabara :   Perkenan Kena Jabara :   Javardia Perkenan Kena Jabara :   Perkenan Kena Jabara :   Javardia Perkenan Kena Jabara :   Perkenan Kena Jabara :   Javardia Perkenan Kena Jabara :   Perkenan Kena Jabara :   Javardia Perkenan Kena Jabara :   Perkenan Kena Jabara :   Javardia Perkenan Kena Jabara :   Perkenan Kena Jabara :   Javardia Perkenan Kena Jabara :   Perkenan Kena Jabara :   Javardia Perkenan Kena Jabara :   Perkenan Kena Jabara :   Javardia Perkenan Kena Jabara :   Perkenan Kena Jabara :   Javardia Perkenan Kena Jabara :   Perkenan Kena Jabara :   Javardia Perkenan Kena Jabara :   Perkenan Kena Jabara :   Javardia Perkenan Kena Jabara :   Perkenan Kena Jabara : Javardia Perkenan Kena Jabara : Javardia Perkenan Menda : Javardia Perkenan Menda / Kerasa Jabara : Javardia Perkenan Menda : Javardia Perkenan Menda : Javardia Perkenan Menda : Javardia Perkenan Menda : Javardia Perkenan Menda : Javard</td><td>ADD CONTROL PERMEANTU PENGURUSAN MURID GRED N17   Tarkih Lantikan Sekarang : 25/08/2015   Tempat Bertugas : SURUHANJAYA PERKHIDMATAN PELAJARAN   Perkean retugas : Control DOUTEN YANG DIPERLUMAN Perkean retugas : Control DOUTEN YANG DIPERLUMAN Perkean retugas : Perkean retugas : Suruh Rystem Perkean retugas : Suruh Rystem Diperkean retugas : Diperkean retugas : Suruh Rystem Perkean retugas : Diperkean retugas : Diperkean retugas :<!--</td--><td>Jackson / Gred : PEMBAATU PENGURUSAN MURID GRED N17 Petsonsk   Tarikh Lattikan Sekarang : 25/08/2015   Tempat Bertugas : SURUHANJAYA PERKHIDMATAN PELAJARAN   DOKIEK YANG DIPERLISION Perduan Ketua Jabatan - Jadaal Ketua Betugas / UKU JU2012 : Mat Turun Jadua Ketua Tempat Bertugas : SURUHANJAYA PERKHIDMATAN PELAJARAN DOKIEK YANG DIPERLISION Perduan Ketua Jabatan - Jadaal Ketua Betugas / UKU JU2012 : Mat Turun Jadua Ketua Tempat Bertugas / UKU JU2012 : Mat Turun Jadua Ketua Perduan Ketua Jabatan - Jadaal Ketua Betugas / UKU JU2012 : Mat Turun Jadua Ketua Tempat Bertugas / UKU JU2012 : Mat Turun Jadua Ketua Perduan Ketua Jabatan - Jadaal Ketua Betugas / UKU JU2012 : Mat Turun Jadua Ketua Tempatikan Ketua Jabatan - Jadaal Ketua Betugas / UKU JU2012 : Mat Turun Jadua Ketua Tempatikan Ketua Jabatan - Jadaal Ketua Betugas / UKU JU2012 : Mat Turun Jadua Ketua Tempatikan Ketua Jabatan - Jadaal Ketua Betugas / UKU JU2012 : Mat Turun Jadua Ketua Tempatikan Ketua Jabatan - Jadaa Ketua Jabatan Tempatikan Metua Juakan Ketua Tempatikan Ketua Jabatan - Jadaa Ketua Betugas / UKU JU2012 : Mat Turun Jadua Ketua Tempatikan Ketua Jabatan - Jadaa Ketua Betugas / UKU JU2012 : Mat Turun Jadua Ketua Tempatikan Ketua Jabatan Muda : Tempatikan Ketua Jabatan Muda : Tempatikan Ketua Jabatan Muda :: Huda Hingga Herufu Muda : Huda Hingga Hingga Ketua Ketua Jubatan Ketua Jubatan Ketua Jubatan Ketua Jubatan Ketua Jubatan Ketua Jubatan Ketua Jubatan Ketua Jubatan Ketua Jubatan Ketua Jubatan Ketua Jubatan Ketua Jubatan Ketua Jubatan Herufu Muda JUE Hingga Su Ketua Jubatan Ketua Jubatan Ketua Jubatan Ketua Jubatan Ketua Jubatan Ketua Jubatan Ketua Jubatan Ketua Jubatan Ketua Jubatan Ketua Jubatan Ketua Jubatan Ketua Jubatan Ketua Jubatan Jubatan Ketua Jubatan Ketua Jubatan Jubatan Ketua Jubatan Ketua Jubatan</td><td>PROPERTATIV PENGLANTU PENGLAUJAN MURID GRED N17 Petu Samak   PROPERTATIV PENGLANTU PENGLAUJAN MURID GRED N17 Petu Samak   Tempat Bertugas : SURUHANJAYA PERKHIDMATAN PELAJARAN   DOULEN VANC DEFELUAN Petu Pendu   Petu Analia Suruh Analia   Petu Analia Diala   Tarikh Lattikan Sekarang :: SURUHANJAYA PERKHIDMATAN PELAJARAN   DOULEN VANC DEFELUAN Petu Banda   Petu Analia Diala   Tarikh Penduan Katua Jabatan - Jadaal Keliga P.U.(A) 1/2012 : Mat Turin Jadaa Kelima   Turin herdian Katua Jabatan - Jadaal Keliga P.U.(A) 1/2012 : Mat Turin Jadaa Kelima   Turin herdian Katua Jabatan - Jadaal Keliga P.U.(A) 1/2012 : Mat Turin Jadaa Kelima   Turin herdian Katua Jabatan - Jadaal Keliga P.U.(A) 1/2012 : Mat Turin Jadaa Kelima   Turin herdian Katua Jabatan - Jadaal Keliga P.U.(A) 1/2012 : Mat Turin Jadaa Kelima   Turin herdian Katua Jabatan - Jadaal Kelima P.U.(A) 1/2012 : Mat Turin Jadaa Kelima   Turin herdian Katua Jabatan - Jadaa Kelima P.U.(A) 1/2012 : Mat Turin Jadaa Kelima   Turin herdian Katua Jabatan - Jadaa Kelima P.U.(A) 1/2012 : Mat Turin Jadaa Kelima   Turin Herdian Katua Jabatan - Jadaa Kelima P.U.(A) 1/2012 : Mat Turin Jadaa Kelima   Turin Herdian Kelima Jabatan Kelima B.U.(A) 1/2012 : Mat Turin Jadaa Kelima   Turin Herdian Kelima Jabatan Kelima B.U.(A) 1/2012 : Mat Turin Jadaa Kelima   Turin Herdian Kelima Jabatan - Jadaa Kelima B.U.(A) 1/2012 : Mat Turin Jadaa Kelima   Turin Herdian Kelima Jabatan - Jadaa Kelima B.U.(A) 1/2012 : Mat Turin Jadaa Kelima   Turin Herdian Kelima Jabatan - Jadaa Kelima B.U.(A) 1/2012 : Mat Turin Jadaa Keli</td><td>Jawatan / Gred : PEMBANTU PENGURUSAN MURID GRED N17 Petisamak   Targhat / Gred :: SJOR/2015 SURUHANJAYA PERKHIDMATAN PELAJARAN   Petisamat Petisamat<td>Jawatan / Gred : PEMBANTU PENGURUSAN MURID GRED N17   Taripat Bertugas : 25/08/2015   Taripat Bertugas : SURUHANJAYA PERKHIDMATAN PELAJARAN   Peti Senuk Peti Senuk Peti Senu</td><td>Jawatan / Gred : PEMBANTU PENGURUSAN MURID GRED N17   Tariha / Lantikan Sekarang : 25/08/2015   Tempat Bertugas : SURUHANJAYA PERKHIDMATAN PELAJARAN   PRUSEN PRUSEN PRUSEN PRUSEN PRUSEN PRUSEN PRUSEN PRUSEN PRUSEN Prusentian - Jadai Keliga P.U.(A) 1/2012 : Must Turun Jadai Kelima **********************************</td><td>Javatal / Gred : PEMBANTU PENGURUSAN MURUD GRED N17   Taribat / Gred : 25/08/2015   Tempat Derugas : SURUHANJAYA PERKHIDMATAN PELAJARAN     DOKUMEN XAKS DEPERLUKAN Pela Semak   Perkanni Keba Jabatan - Jaduai Keiga P.JJ (A) 1/2012 : Mut Turun Jaduai Keige regeleen Meland Teele Perugas Keba Jabatan - Jaduai Keiga P.JJ (A) 1/2012 : Mut Turun Jaduai Keige regeleen Meland Teele Perugas Keba Jabatan - Jaduai Keiga P.JJ (A) 1/2012 : Mut Turun Jaduai Keige regeleen Meland Teele Perugas Keba Jabatan - Jaduai Keiga P.JJ (A) 1/2012 : Mut Turun Jaduai Keige regeleen Meland Teele Perugas Keba Jabatan - Jaduai Keiga P.JJ (A) 1/2012 : Mut Turun Jaduai Keige regeleen Meland Teele Perugas Keba Jabatan - Jaduai Keiga P.JJ (A) 1/2012 : Mut Turun Jaduai Keige   Dokumen Keba Jabatan - Jaduai Keiga Jabatan - Jaduai Keige regeleen Meland Teele Perugas Keba Jabatan - Jaduai Keige Regeleen Meland Teele Perugas Keba Jabatan - Jabatai Keige Regeleen Meland Teele Perugas Keba Jabatan - Jabatai Keige Regeleen Meland Teele Perugas Keba Jabatan - Jabatai Keige Regeleen Meland Teele Perugas Keba Jabatan - Jabatai Keige Regeleen Meland Teele Perugas Keba Jabatan - Jabatai Keige Regeleen Meland Teele Perugas Keba Jabatan - Jabatai Keige Regeleen Meland Teele Perugas Keba Jabatan - Jabatai Keige Regeleen Meland Regeleen Meland Teele Perugas Keba Jabatan - Jabatai Keige Regeleen Meland Regeleen Meland Teele Perugas Keba Jabatan - Jabatai Keige Regeleen Meland Regeleen Meland Teele Perugas Keba Jabatan - Jabatai Keige Regeleen Meland Regeleen Meland Teele Perugas Keba Jabatan - Jabatai Keige Regeleen Meland Regeleen Meland Regeleen Melan</td><td>Javatan / cred : PEMBANTU PENGURUSAN MURID GRED N17     Tarikh Lankikan Sekarang : 25/08/2015     Tarikh Lankikan Sekarang : 25/08/2015     Tempat Bertugas : SURUHANJAYA PERKHIDMATAN PELAJARAN     Dottempat Bertugas : SURUHANJAYA PERKHIDMATAN PELAJARAN     Tempat Bertugas : SURUHANJAYA PERKHIDMATAN PELAJARAN     Dottempat Bertugas : SURUHANJAYA PERKHIDMATAN PELAJARAN     Terikh Perkuan Ketua Jabatan : ************************************</td></td></td></td></td<></td></td></td></td>                                                                                                    | Jawadan / Gred : PEMBANTU PENUJUUAAN MURIED GRED N17 Peti Senak   Automation of the setua setua setu                                                                                                    | Javaar / Gred : PEMBANTU PENGURUSAN MURID GRED N17 / Tariha / Gred : 25/08/2015 / Tariha Latikan Sekarang : 25/08/2015 / DEI DEI DATAN PELAJARAN / DEI DEI DATAN PELAJARAN / DEI DATAN PELAJARAN / DEI DATAN PELAJARAN                                                                                                    | Jawalan / Gred :: PEMBAARTU PENDAUKUSAN MURID GRED N17 Pet Semal   Jawalan / Gred :: 25/08/2015   Tempa Berlugas :: SURUHANJAYA PERNHIDMATAN PELAJARAN   Poloter Make Debelauman Poloter Make Debelauman Poloter Make Debelauma                                                                                                    | Jawatan / Gred :: PEMBANTU PENGURUSAN MURID GRED N17 Petisonak   gengorinyucu Tarinki Lantikan Sekarang :: 2/0/0/2012   Tarinki Lantikan Sekarang :: 2/0/0/2012   Tarinki Lantikan Sekarang Sekarang :: 2/0/0/2012   Tarinki Lantikan Sekarang :: 2/0/0/2012   Tarinki Lantikan Sekarang :: 2/0/0/2012   Tarinki Lantikan Sekarang :: 2/0/0/2012   Tarinki Lantikan Sekarang :: 2/0/0/2012   Tarinki Lantikan Sekarang :: 2/0/0/2012   Tarinki Lantikan Sekarang :: 2/0/0/2012   Tarinki Lantikan Sekarang :: 2/                                                                                                    | Performant     Performant     Performant     Performant     Performant     Performant     Performant     Performant     Performant     Performant     Performant     Performant     Performant     Performant     Performant     Performant        Performant <td>Alge pack with an of cred : PENBANTU PENGUSUANA MURID GRED N17 Petropau     Alge pack with an of cred : Standard Cred : Petropau     Alge pack with an of cred : Standard Cred : Standard Cred :   Tempat Bertugas : Standard Cred : Standard Cred : Standar</td> <td>app gov/my/con   app gov/my/con   app g</td> <td>Jawatan / cred: promotonuous/substantu penuduantu penuduantu penuduantu penuduantantu penuduantantu penuduan</td> <td>Jawadan / Gred :: PEMBAARTU PENDAURUURUSAN MURID GRED N17 Peli Senak   Maine peoper Mirine Tereste Resizes :: SURUHANJAYA PERKHIDMATAN PELAJARAN Peli Senak   Maine Tereste Resizes :: SURUHANJAYA PERKHIDMATAN PELAJARAN</td> <td>argention</td> <td>Jack poly     Jack poly     Jack poly</td> <td>Auge data / Gred : PERMANTU PERGURUSAN MURID GRED N17 Petropace   Tarkith Lattikkan Sekarang :: 2:0/08/2015 Tempat Bertuges :: SURUHANJAYA PERKHIDMATAN PELAJARAN Pelapitasi Bertuges :: SURUHANJAYA PERKHIDMATAN PELAJARAN Pelapitasi Bertuges :: SURUHANJAYA PERKHIDMATAN PELAJARAN Pelapitasi Perketasi Jakasa - Jakasi Bertuges // Bertuges // Bertu</td> <td>Absolution Absolution     Absolution                                                                                                    <td>ABD generation</td><td>Availan / Gred : PEMBANTU PENGURUSAN MURID GRED N17 Penguru     Page / Wryten     Availan / Gred : 2.0 / 000/2012 : Math Turin Jadair Keity PERKIATAN PELAJARAN     Production XMM DIPERLINAN     Postikan Availan / Berkan / Berk</td><td>Big of Wrytes     Tariaki Latikkan Sekarang :        Big of Wrytes     Tariaki Latikkan Sekarang :           Big of Wrytes     Tariaki Latikkan Sekarang :           Big of Wrytes                                Big of Wrytes</td><td>Augustand / Cred : PENDANTU FENGURUSAN MURID GRED N17 Pendantu   Standard / Cred :: Pendantu / Pendantu / Pe</td><td>Alteration     Alteration                                                                                           <td>Alego environment</td><td>Image: Production Concidence</td><td>Autor Credit EPEMBANTU EPEMBANTU EPEMBANTU EPEMBANTU AND CREDED N17 PM1 Semak   Tarikhi Langadowni Standa Standa   Tempi Eeringias : SURUHANJAYA PERKHIDMATAN PELAJARAN   PMI Semak PMI Semak PM</td><td>Javian / Gred : PEMBANTU PENGUSUKSAN MURID GRED N17 Petisonak   Tarikh Lantikan Sekarang : 25/08/2015   Tarikh Lantikan Sekarang : 25/08/2015   Tempai Bertugas : SURUHANJAYA PERKHIDMATAN PELAJARAN   PENGEN / Marking Perikan Resultation Sekarang : Control Perikan Resultation Sekarang : Control Perikan Resultation Sekarang : Control Perikan Resultation Sekarang : Control Perikan Resultation Sekarang : Control Perikan Resultation Sekarang : Control Perikan Resultation Sekarang : Control Perikan Resultation Sekarang : Control Perikan Resultation Secaration Secaration Resultation Secaration Resultation Secaration Resultation Secaration Resultation Secaration Resultation Secaration Resultation Secaration Resultation Secaration Resultation Secaration Resultation Secaration Resultation Secaration Resultation Secaration Resultation Resultation Resu</td><td>Javian / Gred : PEMBANTU PENCUKUSAN MURID GRED N17 Petr senak   ppenmining Zintah Lantikan Sekarang : Zio/20/2015   Tarikh Lantikan Sekarang : Zio/20/2015   tempat Suru HANDAYA PERKHIDMATAN PELAJARAN   Pompining Pompining Pomp</td><td>Autor Percent   Autor Percent   Autor <td< td=""><td>Jawadan / Gred :: PENDAARTU PENDAUKU DEGALDU NATA   Likipeginami SURUHANJAVA PERJAHAN MURID GRED N17   Takipeginami PENDAARTU PENDAUKU PERJAHANANA   Takipeginami SURUHANJAVA PERJAHANANA   Takipeginami PENDAARTU PENDAUKU PERJAHANANA   Takipeginami PENDAARTU PENDAUKU PERJAHANANA   Takipeginami PENDAARTU PENDAUKU PERJAHANANA   Takipeginami PENDAUKU PENDAUKU PERJAHANANA   Takipeginami PENDAUKU PENDAUKU PERJAHANANA   Takipeginami PENDAUKU PENDAUKU PERJAHANANANA   Takipeginami PENDAUKU PENDAUKU PENDAUKU PENDAUKU PENDAUKU PERJAHANANANA   Takipeginami PENDAUKU PENDAUKU</td><td>Abg pack in Arrise 1     Abg pack in Arrise 1        Abg pack in Arrise 1        Abg pack in Arrise 1        Abg pack in Arrise 1        Abg pack in Arrise 1           Abg pack in Arrise 1                 Abg pack in Arrise 1                                                                                                    &lt;</td><td>Autop/Gred : PEMDAATU PENGURUSAN MURID GRED N17   Tarih Lantikan Sekarang : 25/08/2015:   Tempat Bertugas : SURUHANJAYA PERKHIDMATAN PELAJARAN   Pelawatan Kena Jababan - Jabala Keling PL/(0) 1/2012; Plat Turun Jabala Keling Pelawatan Kena Jababan - Jabala Keling PL/(0) 1/2012; Plat Turun Jabala Keling Pelawatan Kena Jababan - Jabala Keling PL/(0) 1/2012; Plat Turun Jabala Keling Pelawatan Kena Jababan - Jabala Keling PL/(0) 1/2012; Plat Turun Jabala Keling Pelawatan Kena Jababan - Jabala Keling PL/(0) 1/2012; Plat Turun Jabala Keling Pelawatan Kena Jababan - Jabala Keling PL/(0) 1/2012; Plat Turun Jabala Keling Pelawatan Kena Jababan - Jabala Keling PL/(0) 1/2012; Plat Turun Jabala Keling Pelawatan Kena Jababan - Jabala Keling PL/(0) 1/2012; Plat Turun Jabala Keling Pelawatan Kena Jababan - Jabala Keling PL/(0) 1/2012; Plat Turun Jabala Keling Pelawatan Kena Jababan - Jabala Keling PL/(0) 1/2012; Plat Turun Jabala Keling Pelawatan Kena Jababan - Jabala Keling PL/(0) 1/2012; Plat Turun Jabala Keling Pelawatan Kena Jababan - Jabala Keling PL/(0) 1/2012; Plat Turun Jabala Keling Pelawatan Kena Jababan Kening Jababan - Jabala Keling PL/(0) 1/2012; Plat Turun Jabala Keling Pelawatan Kena Jababan - Jabala Keling PL/(0) 1/2012; Plat Turun Jabala Keling Pelawatan Kena Jababan - Jabala Keling PL/(0) 1/2012; Plat Turun Jabala Keling Pelawatan Kena Jababan Kening Plat Kena Jababan Kening Keling Plat Kening Keling Plat Kening Keling Plat Kening Keling Plat Kening Keling Kening Keling Keling</td><td>JavaBar Perklaman Barbar - JakaBar Barbar - JakaBar Barbar - JakaBar Barbar - JakaBar Barbar - JakaBarbar - JakaBarbarbarbarbarbarbarbarbarbarbarbarbarba</td><td>Jawatan Cered :: PEMBANTU PENQURUSAN MURID GRED N17 Petropau   Petropau   Petropau Petropau   Petropau   Petropau Surrupau   Petropau   Petropau Petropau   Petropau   Petropau Petropau   Petropau   Petropau Petropau   Petropau   Petropau Petropau   Petropau   Petropau Petropau   Petropau   Petropau Petropau   Petropau   Petropau Petropau   Petropau   Petropau Petropau   Petropau Petropau&lt;</td><td>Javatar   generation   generation  &lt;</td><td>Juvidan / end :: PEMBANTU PENGURUSAN MURID GRED N17   Tarikh Lantikan Sekarang :: 25/08/2015   Tarikh Lantikan Sekarang :: 25/08/2015   SuruhANJAYA PERKHIDMATAN PELAJARAN     Perkesan Ketaa Jabata Ketaa Jabata Ketaa   Tarikh Lantikan Sekarang :: 25/08/2015     SuruhANJAYA PERKHIDMATAN PELAJARAN     Perkesan Ketaa Jabata Ketaa Jabata Ketaa   Perkesan Ketaa Jabata Ketaa Jabata Ketaa   Perkesan Ketaa Jabata Ketaa Jabata Ketaa Jabata Ketaa   Perkesan Ketaa Jabata Ketaa Jabata Ketaa   Perkesan Ketaa Jabata Ketaa Jabata Ketaa   Perkesan Ketaa Jabata Ketaa Jabata Ketaa Jabata Ketaa   Perkesan Ketaa Jabata Ketaa Jabata Ketaa   Perkesan Ketaa Jabata Ketaa Jabata Ketaa   Perkesan Ketaa Jabata Ketaa Jabata Ketaa   Perkesan Ketaa Jabata Ketaa Jabata Ketaa   Perkesan Ketaa Jabata Ketaa   Perkesan Ketaa Jabata Ketaa Jabata Ketaa   Perkesan Ketaa Jabata Ketaa   Perkesan Ketaa Jabata Ketaa   Perkesan Ketaa Jabata Ketaa   Perkesan Ketaa Jabata Ketaa   Perkesan Ketaa Jabata Ketaa   Perkesan Ketaa   Perkesan Ketaa   Perkesan Ketaa   Perkesan Ketaa   Perkesan Ketaa   Perkesan Ketaa   Perkesan Ketaa   Perkesan Ketaa   Perkesan Ketaa   Perkesan Ketaa   Perkesan Ketaa   Perkesan Ketaa   Perkesan Ketaa   Perkesan Ketaa   Perkesan Ketaa   Perkesan Ketaa   P</td><td>Jawatan / Gred : PENBANTU FENGURUSAN MURID GRED N17     Tarikh Lantikan Sekarang : 25/08/2015   GURUAN MARK DIFERUSAN   Tarikh Lantikan Sekarang : 25/08/2015   GURUAN MARK DIFERUSAN   Torikh Tarikh Lantikan Sekarang :   SURUHANJAYA PERKHIDMATAN PELAJARAN   Torikh Tarikh Lantikan Sekarang :   Domesti Berugas :   SURUHANJAYA PERKHIDMATAN PELAJARAN   Pelankan futu Jakan Jakan Ja</td><td>Javalan       Javalan       PEMBANTU PENGURUSAN MURID GRED N17       PE1 Senuk         Veryneer       Tarikh Lantikan Sekarang : 25/08/2015       Dikuren Murange Sekarang: 25/08/2015       Dikuren Murange Sekarange Sekarange</td><td>Javatan / cred : PEMBANTU PENGURUSAN MURID GRED N17     Parkh Lantikan Sekarang : 25/08/2015     Tarikh Lantikan Sekarang : 25/08/2015     Support Support     Perdoa Perdua Reka Sekarang : 25/08/2015     Support Support     Perdoa Perdua Reka Sekarang : 25/08/2015     Support Support     Perdoa Perdua Reka Sekarang : 25/08/2015     Support Support     Perdoa Reka Sekarang : 25/08/2012 : Melt Turun Jakus Keine     Perdoa Reka Sekarang : Support     Perdoa Reka Sekarang : Support     Perdoa Reka Sekarang : Support     Perdoa Reka Sekarang : Support     Perdoa Reka Sekarang : Support        Perdoa Reka Sekarang : Support                                                                                                    <td>Jawatan / cred : PEMBANTU PENGURUUSAN MURID GRED N17 Pelasana<br/>Tarikh Lantikan Sekarang : 25/08/2015 Pelasana<br/>Pelasana Berugas : SURUHANJAYA PERKHIDMATAN PELAJARAN PElasana<br/>Perkusan Kitas Jabatan - Jadua Keliga P.U.(A) 1/2012 : Muat Taun Jadua Kiliga Tendeken Kitas Jabatan - Jadua Keliga P.U.(A) 1/2012 : Muat Taun Jadua Kiliga Tendeken Kitas Jabatan - Jadua Keliga P.U.(A) 1/2012 : Muat Taun Jadua Kiliga Tendeken Kitas Jabatan - Jadua Keliga P.U.(A) 1/2012 : Muat Taun Jadua Kilima<br/>Perkusan Kitas Jabatan - Jadua Keliga P.U.(A) 1/2012 : Muat Taun Jadua Kilima<br/>* Tendeken Kitas Jabatan - Jadua Keliga P.U.(A) 1/2012 : Muat Taun Jadua Kilima<br/>* Tendeken Kitas Jabatan - Jadua Keliga P.U.(A) 1/2012 : Muat Taun Jadua Kilima<br/>* Tendeken Kitas Jabatan - Jadua Keliga P.U.(A) 1/2012 : Muat Taun Jadua Kilima<br/>* Tendeken Kitas Jabatan - Jadua Keliga P.U.(A) 1/2012 : Muat Taun Jadua Kilima<br/>* Tendeken Kitas Jabatan - Jadua Keliga P.U.(A) 1/2012 : Muat Taun Jadua Kilima<br/>* Tendeken Kitas Jabatan - Jadua Keliga P.U.(A) 1/2012 : Muat Taun Jadua Kilima<br/>* Tendeken Kitas Jabatan - Jadua Keliga P.U.(A) 1/2012 : Muat Taun Jadua Kilima<br/>* Tendeken Kitas Jabatan - Jadua Keliga P.U.(A) 1/2012 : Muat Taun Jadua Kilima<br/>* Tendeken Kitas Jabatan - Jadua Keliga P.U.(A) 1/2012 : Muat Taun Jadua Kilima<br/>* Tendeken Kitas Jabatan - Jadua Keliga P.U.(A) 1/2012 : Muat Taun Jadua Kilima<br/>* Tendeken Kitas Jabatan - Jadua Kelima P.U.(A) 1/2012 : Muat Taun Jadua Kilima<br/>* Tendeken Kitas Jabatan - Jadua Kelima P.U.(A) 1/2012 : Muat Taun Jadua Kilima<br/>* Tendeken Kitas Jabatan - Jadua Kelima P.U.(A) 1/2012 : Muat Taun Jadua Kilima<br/>* Tendeken Kitas Jabatan - Jadua Kelima P.U.(A) 1/2012 : Muat Taun Jadua Kilima<br/>* Tendeken Kitas Jabatan - Jadua Kelima P.U.(A) 1/2012 : Muat Taun Jadua Kilima<br/>* Tendeken Kitas Jabatan - Tendeken Kilima Kelima Kilima<br/>* Tendeken Kitas Jabatan - Tendeken Kelima Kelima Kelima Kalima Kelima Kelima Kelima Kelima Kelima Kelima Kelima Kelima Kelima Kelima Kelima Kelima Kelima Kelima Kelima Kelima Kelima Kelim</td><td>Jawatan / Gred : PEMBANTU PENGURUSAN MURID GRED N17   Tarihi Lamikan Sekarang : 25/08/2015   Tempat Bertugas : SURUHANJAYA PERKHIDMATAN PELAJARAN     Comment Sens Vand OPERLawan     Comment Sens Vand OPERLawan     Comment Sens Vand OPerlawan Ketus Selawan Sens Vand OPerlawan Ketus Selawan Vand OPerlawan Ketus Selawan Vand OPerlawan Ketus Selawan Vand OPerlawan Ketus Selawan Vand OPerlawan Ketus Selawan Vand OPerlawan Vand OPerlawan Ketus Selawan Vand OPerlawan Vand Vand Vand Sens Va</td><td>Javardia / Ored : PENBANTU PENGURUSAN MURID GRED N17     Tarikh Lantikan Sekarang : 2/09/2015   Tempat Bertugas :   SURUHANJAYA PERKHIDMATAN PELAJARAN   Penpat Bertugas : SURUHANJAYA PERKHIDMATAN PELAJARAN   Perkenan Kena Jabara :   DOKKEN YANG DERLUKAN   Perkenan Kena Jabara :   Dokuten Yang Dihedri :   Perkenan Kena Jabara :   Javardia Perkenan Kena Jabara :   Perkenan Kena Jabara :   Javardia Perkenan Kena Jabara :   Perkenan Kena Jabara :   Javardia Perkenan Kena Jabara :   Perkenan Kena Jabara :   Javardia Perkenan Kena Jabara :   Perkenan Kena Jabara :   Javardia Perkenan Kena Jabara :   Perkenan Kena Jabara :   Javardia Perkenan Kena Jabara :   Perkenan Kena Jabara :   Javardia Perkenan Kena Jabara :   Perkenan Kena Jabara :   Javardia Perkenan Kena Jabara :   Perkenan Kena Jabara :   Javardia Perkenan Kena Jabara :   Perkenan Kena Jabara :   Javardia Perkenan Kena Jabara :   Perkenan Kena Jabara :   Javardia Perkenan Kena Jabara :   Perkenan Kena Jabara :   Javardia Perkenan Kena Jabara :   Perkenan Kena Jabara :   Javardia Perkenan Kena Jabara :   Perkenan Kena Jabara : Javardia Perkenan Kena Jabara : Javardia Perkenan Menda : Javardia Perkenan Menda / Kerasa Jabara : Javardia Perkenan Menda : Javardia Perkenan Menda : Javardia Perkenan Menda : Javardia Perkenan Menda : Javardia Perkenan Menda : Javard</td><td>ADD CONTROL PERMEANTU PENGURUSAN MURID GRED N17   Tarkih Lantikan Sekarang : 25/08/2015   Tempat Bertugas : SURUHANJAYA PERKHIDMATAN PELAJARAN   Perkean retugas : Control DOUTEN YANG DIPERLUMAN Perkean retugas : Control DOUTEN YANG DIPERLUMAN Perkean retugas : Perkean retugas : Suruh Rystem Perkean retugas : Suruh Rystem Diperkean retugas : Diperkean retugas : Suruh Rystem Perkean retugas : Diperkean retugas : Diperkean retugas :<!--</td--><td>Jackson / Gred : PEMBAATU PENGURUSAN MURID GRED N17 Petsonsk   Tarikh Lattikan Sekarang : 25/08/2015   Tempat Bertugas : SURUHANJAYA PERKHIDMATAN PELAJARAN   DOKIEK YANG DIPERLISION Perduan Ketua Jabatan - Jadaal Ketua Betugas / UKU JU2012 : Mat Turun Jadua Ketua Tempat Bertugas : SURUHANJAYA PERKHIDMATAN PELAJARAN DOKIEK YANG DIPERLISION Perduan Ketua Jabatan - Jadaal Ketua Betugas / UKU JU2012 : Mat Turun Jadua Ketua Tempat Bertugas / UKU JU2012 : Mat Turun Jadua Ketua Perduan Ketua Jabatan - Jadaal Ketua Betugas / UKU JU2012 : Mat Turun Jadua Ketua Tempat Bertugas / UKU JU2012 : Mat Turun Jadua Ketua Perduan Ketua Jabatan - Jadaal Ketua Betugas / UKU JU2012 : Mat Turun Jadua Ketua Tempatikan Ketua Jabatan - Jadaal Ketua Betugas / UKU JU2012 : Mat Turun Jadua Ketua Tempatikan Ketua Jabatan - Jadaal Ketua Betugas / UKU JU2012 : Mat Turun Jadua Ketua Tempatikan Ketua Jabatan - Jadaal Ketua Betugas / UKU JU2012 : Mat Turun Jadua Ketua Tempatikan Ketua Jabatan - Jadaa Ketua Jabatan Tempatikan Metua Juakan Ketua Tempatikan Ketua Jabatan - Jadaa Ketua Betugas / UKU JU2012 : Mat Turun Jadua Ketua Tempatikan Ketua Jabatan - Jadaa Ketua Betugas / UKU JU2012 : Mat Turun Jadua Ketua Tempatikan Ketua Jabatan Muda : Tempatikan Ketua Jabatan Muda : Tempatikan Ketua Jabatan Muda :: Huda Hingga Herufu Muda : Huda Hingga Hingga Ketua Ketua Jubatan Ketua Jubatan Ketua Jubatan Ketua Jubatan Ketua Jubatan Ketua Jubatan Ketua Jubatan Ketua Jubatan Ketua Jubatan Ketua Jubatan Ketua Jubatan Ketua Jubatan Ketua Jubatan Herufu Muda JUE Hingga Su Ketua Jubatan Ketua Jubatan Ketua Jubatan Ketua Jubatan Ketua Jubatan Ketua Jubatan Ketua Jubatan Ketua Jubatan Ketua Jubatan Ketua Jubatan Ketua Jubatan Ketua Jubatan Ketua Jubatan Jubatan Ketua Jubatan Ketua Jubatan Jubatan Ketua Jubatan Ketua Jubatan</td><td>PROPERTATIV PENGLANTU PENGLAUJAN MURID GRED N17 Petu Samak   PROPERTATIV PENGLANTU PENGLAUJAN MURID GRED N17 Petu Samak   Tempat Bertugas : SURUHANJAYA PERKHIDMATAN PELAJARAN   DOULEN VANC DEFELUAN Petu Pendu   Petu Analia Suruh Analia   Petu Analia Diala   Tarikh Lattikan Sekarang :: SURUHANJAYA PERKHIDMATAN PELAJARAN   DOULEN VANC DEFELUAN Petu Banda   Petu Analia Diala   Tarikh Penduan Katua Jabatan - Jadaal Keliga P.U.(A) 1/2012 : Mat Turin Jadaa Kelima   Turin herdian Katua Jabatan - Jadaal Keliga P.U.(A) 1/2012 : Mat Turin Jadaa Kelima   Turin herdian Katua Jabatan - Jadaal Keliga P.U.(A) 1/2012 : Mat Turin Jadaa Kelima   Turin herdian Katua Jabatan - Jadaal Keliga P.U.(A) 1/2012 : Mat Turin Jadaa Kelima   Turin herdian Katua Jabatan - Jadaal Keliga P.U.(A) 1/2012 : Mat Turin Jadaa Kelima   Turin herdian Katua Jabatan - Jadaal Kelima P.U.(A) 1/2012 : Mat Turin Jadaa Kelima   Turin herdian Katua Jabatan - Jadaa Kelima P.U.(A) 1/2012 : Mat Turin Jadaa Kelima   Turin herdian Katua Jabatan - Jadaa Kelima P.U.(A) 1/2012 : Mat Turin Jadaa Kelima   Turin Herdian Katua Jabatan - Jadaa Kelima P.U.(A) 1/2012 : Mat Turin Jadaa Kelima   Turin Herdian Kelima Jabatan Kelima B.U.(A) 1/2012 : Mat Turin Jadaa Kelima   Turin Herdian Kelima Jabatan Kelima B.U.(A) 1/2012 : Mat Turin Jadaa Kelima   Turin Herdian Kelima Jabatan - Jadaa Kelima B.U.(A) 1/2012 : Mat Turin Jadaa Kelima   Turin Herdian Kelima Jabatan - Jadaa Kelima B.U.(A) 1/2012 : Mat Turin Jadaa Kelima   Turin Herdian Kelima Jabatan - Jadaa Kelima B.U.(A) 1/2012 : Mat Turin Jadaa Keli</td><td>Jawatan / Gred : PEMBANTU PENGURUSAN MURID GRED N17 Petisamak   Targhat / Gred :: SJOR/2015 SURUHANJAYA PERKHIDMATAN PELAJARAN   Petisamat Petisamat<td>Jawatan / Gred : PEMBANTU PENGURUSAN MURID GRED N17   Taripat Bertugas : 25/08/2015   Taripat Bertugas : SURUHANJAYA PERKHIDMATAN PELAJARAN   Peti Senuk Peti Senuk Peti Senu</td><td>Jawatan / Gred : PEMBANTU PENGURUSAN MURID GRED N17   Tariha / Lantikan Sekarang : 25/08/2015   Tempat Bertugas : SURUHANJAYA PERKHIDMATAN PELAJARAN   PRUSEN PRUSEN PRUSEN PRUSEN PRUSEN PRUSEN PRUSEN PRUSEN PRUSEN Prusentian - Jadai Keliga P.U.(A) 1/2012 : Must Turun Jadai Kelima **********************************</td><td>Javatal / Gred : PEMBANTU PENGURUSAN MURUD GRED N17   Taribat / Gred : 25/08/2015   Tempat Derugas : SURUHANJAYA PERKHIDMATAN PELAJARAN     DOKUMEN XAKS DEPERLUKAN Pela Semak   Perkanni Keba Jabatan - Jaduai Keiga P.JJ (A) 1/2012 : Mut Turun Jaduai Keige regeleen Meland Teele Perugas Keba Jabatan - Jaduai Keiga P.JJ (A) 1/2012 : Mut Turun Jaduai Keige regeleen Meland Teele Perugas Keba Jabatan - Jaduai Keiga P.JJ (A) 1/2012 : Mut Turun Jaduai Keige regeleen Meland Teele Perugas Keba Jabatan - Jaduai Keiga P.JJ (A) 1/2012 : Mut Turun Jaduai Keige regeleen Meland Teele Perugas Keba Jabatan - Jaduai Keiga P.JJ (A) 1/2012 : Mut Turun Jaduai Keige regeleen Meland Teele Perugas Keba Jabatan - Jaduai Keiga P.JJ (A) 1/2012 : Mut Turun Jaduai Keige   Dokumen Keba Jabatan - Jaduai Keiga Jabatan - Jaduai Keige regeleen Meland Teele Perugas Keba Jabatan - Jaduai Keige Regeleen Meland Teele Perugas Keba Jabatan - Jabatai Keige Regeleen Meland Teele Perugas Keba Jabatan - Jabatai Keige Regeleen Meland Teele Perugas Keba Jabatan - Jabatai Keige Regeleen Meland Teele Perugas Keba Jabatan - Jabatai Keige Regeleen Meland Teele Perugas Keba Jabatan - Jabatai Keige Regeleen Meland Teele Perugas Keba Jabatan - Jabatai Keige Regeleen Meland Teele Perugas Keba Jabatan - Jabatai Keige Regeleen Meland Regeleen Meland Teele Perugas Keba Jabatan - Jabatai Keige Regeleen Meland Regeleen Meland Teele Perugas Keba Jabatan - Jabatai Keige Regeleen Meland Regeleen Meland Teele Perugas Keba Jabatan - Jabatai Keige Regeleen Meland Regeleen Meland Teele Perugas Keba Jabatan - Jabatai Keige Regeleen Meland Regeleen Meland Regeleen Melan</td><td>Javatan / cred : PEMBANTU PENGURUSAN MURID GRED N17     Tarikh Lankikan Sekarang : 25/08/2015     Tarikh Lankikan Sekarang : 25/08/2015     Tempat Bertugas : SURUHANJAYA PERKHIDMATAN PELAJARAN     Dottempat Bertugas : SURUHANJAYA PERKHIDMATAN PELAJARAN     Tempat Bertugas : SURUHANJAYA PERKHIDMATAN PELAJARAN     Dottempat Bertugas : SURUHANJAYA PERKHIDMATAN PELAJARAN     Terikh Perkuan Ketua Jabatan : ************************************</td></td></td></td></td<></td></td></td>                                                                                                    | Alge pack with an of cred : PENBANTU PENGUSUANA MURID GRED N17 Petropau     Alge pack with an of cred : Standard Cred : Petropau     Alge pack with an of cred : Standard Cred : Standard Cred :   Tempat Bertugas : Standard Cred : Standard Cred : Standar                                                                                                    | app gov/my/con   app gov/my/con   app g                                                                                                    | Jawatan / cred: promotonuous/substantu penuduantu penuduantu penuduantu penuduantantu penuduantantu penuduan                                                                                                    | Jawadan / Gred :: PEMBAARTU PENDAURUURUSAN MURID GRED N17 Peli Senak   Maine peoper Mirine Tereste Resizes :: SURUHANJAYA PERKHIDMATAN PELAJARAN Peli Senak   Maine Tereste Resizes :: SURUHANJAYA PERKHIDMATAN PELAJARAN                                                                                                    | argention                                                                                                    | Jack poly     Jack poly                                                                                                    | Auge data / Gred : PERMANTU PERGURUSAN MURID GRED N17 Petropace   Tarkith Lattikkan Sekarang :: 2:0/08/2015 Tempat Bertuges :: SURUHANJAYA PERKHIDMATAN PELAJARAN Pelapitasi Bertuges :: SURUHANJAYA PERKHIDMATAN PELAJARAN Pelapitasi Bertuges :: SURUHANJAYA PERKHIDMATAN PELAJARAN Pelapitasi Perketasi Jakasa - Jakasi Bertuges // Bertuges // Bertu                                                                                                    | Absolution Absolution     Absolution     Absolution <td>ABD generation</td> <td>Availan / Gred : PEMBANTU PENGURUSAN MURID GRED N17 Penguru     Page / Wryten     Availan / Gred : 2.0 / 000/2012 : Math Turin Jadair Keity PERKIATAN PELAJARAN     Production XMM DIPERLINAN     Postikan Availan / Berkan / Berk</td> <td>Big of Wrytes     Tariaki Latikkan Sekarang :        Big of Wrytes     Tariaki Latikkan Sekarang :           Big of Wrytes     Tariaki Latikkan Sekarang :           Big of Wrytes                                Big of Wrytes</td> <td>Augustand / Cred : PENDANTU FENGURUSAN MURID GRED N17 Pendantu   Standard / Cred :: Pendantu / Pendantu / Pe</td> <td>Alteration     Alteration                                                                                           <td>Alego environment</td><td>Image: Production Concidence</td><td>Autor Credit EPEMBANTU EPEMBANTU EPEMBANTU EPEMBANTU AND CREDED N17 PM1 Semak   Tarikhi Langadowni Standa Standa   Tempi Eeringias : SURUHANJAYA PERKHIDMATAN PELAJARAN   PMI Semak PMI Semak PM</td><td>Javian / Gred : PEMBANTU PENGUSUKSAN MURID GRED N17 Petisonak   Tarikh Lantikan Sekarang : 25/08/2015   Tarikh Lantikan Sekarang : 25/08/2015   Tempai Bertugas : SURUHANJAYA PERKHIDMATAN PELAJARAN   PENGEN / Marking Perikan Resultation Sekarang : Control Perikan Resultation Sekarang : Control Perikan Resultation Sekarang : Control Perikan Resultation Sekarang : Control Perikan Resultation Sekarang : Control Perikan Resultation Sekarang : Control Perikan Resultation Sekarang : Control Perikan Resultation Sekarang : Control Perikan Resultation Secaration Secaration Resultation Secaration Resultation Secaration Resultation Secaration Resultation Secaration Resultation Secaration Resultation Secaration Resultation Secaration Resultation Secaration Resultation Secaration Resultation Secaration Resultation Secaration Resultation Resultation Resu</td><td>Javian / Gred : PEMBANTU PENCUKUSAN MURID GRED N17 Petr senak   ppenmining Zintah Lantikan Sekarang : Zio/20/2015   Tarikh Lantikan Sekarang : Zio/20/2015   tempat Suru HANDAYA PERKHIDMATAN PELAJARAN   Pompining Pompining Pomp</td><td>Autor Percent   Autor Percent   Autor <td< td=""><td>Jawadan / Gred :: PENDAARTU PENDAUKU DEGALDU NATA   Likipeginami SURUHANJAVA PERJAHAN MURID GRED N17   Takipeginami PENDAARTU PENDAUKU PERJAHANANA   Takipeginami SURUHANJAVA PERJAHANANA   Takipeginami PENDAARTU PENDAUKU PERJAHANANA   Takipeginami PENDAARTU PENDAUKU PERJAHANANA   Takipeginami PENDAARTU PENDAUKU PERJAHANANA   Takipeginami PENDAUKU PENDAUKU PERJAHANANA   Takipeginami PENDAUKU PENDAUKU PERJAHANANA   Takipeginami PENDAUKU PENDAUKU PERJAHANANANA   Takipeginami PENDAUKU PENDAUKU PENDAUKU PENDAUKU PENDAUKU PERJAHANANANA   Takipeginami PENDAUKU PENDAUKU</td><td>Abg pack in Arrise 1     Abg pack in Arrise 1        Abg pack in Arrise 1        Abg pack in Arrise 1        Abg pack in Arrise 1        Abg pack in Arrise 1           Abg pack in Arrise 1                 Abg pack in Arrise 1                                                                                                    &lt;</td><td>Autop/Gred : PEMDAATU PENGURUSAN MURID GRED N17   Tarih Lantikan Sekarang : 25/08/2015:   Tempat Bertugas : SURUHANJAYA PERKHIDMATAN PELAJARAN   Pelawatan Kena Jababan - Jabala Keling PL/(0) 1/2012; Plat Turun Jabala Keling Pelawatan Kena Jababan - Jabala Keling PL/(0) 1/2012; Plat Turun Jabala Keling Pelawatan Kena Jababan - Jabala Keling PL/(0) 1/2012; Plat Turun Jabala Keling Pelawatan Kena Jababan - Jabala Keling PL/(0) 1/2012; Plat Turun Jabala Keling Pelawatan Kena Jababan - Jabala Keling PL/(0) 1/2012; Plat Turun Jabala Keling Pelawatan Kena Jababan - Jabala Keling PL/(0) 1/2012; Plat Turun Jabala Keling Pelawatan Kena Jababan - Jabala Keling PL/(0) 1/2012; Plat Turun Jabala Keling Pelawatan Kena Jababan - Jabala Keling PL/(0) 1/2012; Plat Turun Jabala Keling Pelawatan Kena Jababan - Jabala Keling PL/(0) 1/2012; Plat Turun Jabala Keling Pelawatan Kena Jababan - Jabala Keling PL/(0) 1/2012; Plat Turun Jabala Keling Pelawatan Kena Jababan - Jabala Keling PL/(0) 1/2012; Plat Turun Jabala Keling Pelawatan Kena Jababan - Jabala Keling PL/(0) 1/2012; Plat Turun Jabala Keling Pelawatan Kena Jababan Kening Jababan - Jabala Keling PL/(0) 1/2012; Plat Turun Jabala Keling Pelawatan Kena Jababan - Jabala Keling PL/(0) 1/2012; Plat Turun Jabala Keling Pelawatan Kena Jababan - Jabala Keling PL/(0) 1/2012; Plat Turun Jabala Keling Pelawatan Kena Jababan Kening Plat Kena Jababan Kening Keling Plat Kening Keling Plat Kening Keling Plat Kening Keling Plat Kening Keling Kening Keling Keling</td><td>JavaBar Perklaman Barbar - JakaBar Barbar - JakaBar Barbar - JakaBar Barbar - JakaBar Barbar - JakaBarbar - JakaBarbarbarbarbarbarbarbarbarbarbarbarbarba</td><td>Jawatan Cered :: PEMBANTU PENQURUSAN MURID GRED N17 Petropau   Petropau   Petropau Petropau   Petropau   Petropau Surrupau   Petropau   Petropau Petropau   Petropau   Petropau Petropau   Petropau   Petropau Petropau   Petropau   Petropau Petropau   Petropau   Petropau Petropau   Petropau   Petropau Petropau   Petropau   Petropau Petropau   Petropau   Petropau Petropau   Petropau Petropau&lt;</td><td>Javatar   generation   generation  &lt;</td><td>Juvidan / end :: PEMBANTU PENGURUSAN MURID GRED N17   Tarikh Lantikan Sekarang :: 25/08/2015   Tarikh Lantikan Sekarang :: 25/08/2015   SuruhANJAYA PERKHIDMATAN PELAJARAN     Perkesan Ketaa Jabata Ketaa Jabata Ketaa   Tarikh Lantikan Sekarang :: 25/08/2015     SuruhANJAYA PERKHIDMATAN PELAJARAN     Perkesan Ketaa Jabata Ketaa Jabata Ketaa   Perkesan Ketaa Jabata Ketaa Jabata Ketaa   Perkesan Ketaa Jabata Ketaa Jabata Ketaa Jabata Ketaa   Perkesan Ketaa Jabata Ketaa Jabata Ketaa   Perkesan Ketaa Jabata Ketaa Jabata Ketaa   Perkesan Ketaa Jabata Ketaa Jabata Ketaa Jabata Ketaa   Perkesan Ketaa Jabata Ketaa Jabata Ketaa   Perkesan Ketaa Jabata Ketaa Jabata Ketaa   Perkesan Ketaa Jabata Ketaa Jabata Ketaa   Perkesan Ketaa Jabata Ketaa Jabata Ketaa   Perkesan Ketaa Jabata Ketaa   Perkesan Ketaa Jabata Ketaa Jabata Ketaa   Perkesan Ketaa Jabata Ketaa   Perkesan Ketaa Jabata Ketaa   Perkesan Ketaa Jabata Ketaa   Perkesan Ketaa Jabata Ketaa   Perkesan Ketaa Jabata Ketaa   Perkesan Ketaa   Perkesan Ketaa   Perkesan Ketaa   Perkesan Ketaa   Perkesan Ketaa   Perkesan Ketaa   Perkesan Ketaa   Perkesan Ketaa   Perkesan Ketaa   Perkesan Ketaa   Perkesan Ketaa   Perkesan Ketaa   Perkesan Ketaa   Perkesan Ketaa   Perkesan Ketaa   Perkesan Ketaa   P</td><td>Jawatan / Gred : PENBANTU FENGURUSAN MURID GRED N17     Tarikh Lantikan Sekarang : 25/08/2015   GURUAN MARK DIFERUSAN   Tarikh Lantikan Sekarang : 25/08/2015   GURUAN MARK DIFERUSAN   Torikh Tarikh Lantikan Sekarang :   SURUHANJAYA PERKHIDMATAN PELAJARAN   Torikh Tarikh Lantikan Sekarang :   Domesti Berugas :   SURUHANJAYA PERKHIDMATAN PELAJARAN   Pelankan futu Jakan Jakan Ja</td><td>Javalan       Javalan       PEMBANTU PENGURUSAN MURID GRED N17       PE1 Senuk         Veryneer       Tarikh Lantikan Sekarang : 25/08/2015       Dikuren Murange Sekarang: 25/08/2015       Dikuren Murange Sekarange Sekarange</td><td>Javatan / cred : PEMBANTU PENGURUSAN MURID GRED N17     Parkh Lantikan Sekarang : 25/08/2015     Tarikh Lantikan Sekarang : 25/08/2015     Support Support     Perdoa Perdua Reka Sekarang : 25/08/2015     Support Support     Perdoa Perdua Reka Sekarang : 25/08/2015     Support Support     Perdoa Perdua Reka Sekarang : 25/08/2015     Support Support     Perdoa Reka Sekarang : 25/08/2012 : Melt Turun Jakus Keine     Perdoa Reka Sekarang : Support     Perdoa Reka Sekarang : Support     Perdoa Reka Sekarang : Support     Perdoa Reka Sekarang : Support     Perdoa Reka Sekarang : Support        Perdoa Reka Sekarang : Support                                                                                                    <td>Jawatan / cred : PEMBANTU PENGURUUSAN MURID GRED N17 Pelasana<br/>Tarikh Lantikan Sekarang : 25/08/2015 Pelasana<br/>Pelasana Berugas : SURUHANJAYA PERKHIDMATAN PELAJARAN PElasana<br/>Perkusan Kitas Jabatan - Jadua Keliga P.U.(A) 1/2012 : Muat Taun Jadua Kiliga Tendeken Kitas Jabatan - Jadua Keliga P.U.(A) 1/2012 : Muat Taun Jadua Kiliga Tendeken Kitas Jabatan - Jadua Keliga P.U.(A) 1/2012 : Muat Taun Jadua Kiliga Tendeken Kitas Jabatan - Jadua Keliga P.U.(A) 1/2012 : Muat Taun Jadua Kilima<br/>Perkusan Kitas Jabatan - Jadua Keliga P.U.(A) 1/2012 : Muat Taun Jadua Kilima<br/>* Tendeken Kitas Jabatan - Jadua Keliga P.U.(A) 1/2012 : Muat Taun Jadua Kilima<br/>* Tendeken Kitas Jabatan - Jadua Keliga P.U.(A) 1/2012 : Muat Taun Jadua Kilima<br/>* Tendeken Kitas Jabatan - Jadua Keliga P.U.(A) 1/2012 : Muat Taun Jadua Kilima<br/>* Tendeken Kitas Jabatan - Jadua Keliga P.U.(A) 1/2012 : Muat Taun Jadua Kilima<br/>* Tendeken Kitas Jabatan - Jadua Keliga P.U.(A) 1/2012 : Muat Taun Jadua Kilima<br/>* Tendeken Kitas Jabatan - Jadua Keliga P.U.(A) 1/2012 : Muat Taun Jadua Kilima<br/>* Tendeken Kitas Jabatan - Jadua Keliga P.U.(A) 1/2012 : Muat Taun Jadua Kilima<br/>* Tendeken Kitas Jabatan - Jadua Keliga P.U.(A) 1/2012 : Muat Taun Jadua Kilima<br/>* Tendeken Kitas Jabatan - Jadua Keliga P.U.(A) 1/2012 : Muat Taun Jadua Kilima<br/>* Tendeken Kitas Jabatan - Jadua Keliga P.U.(A) 1/2012 : Muat Taun Jadua Kilima<br/>* Tendeken Kitas Jabatan - Jadua Kelima P.U.(A) 1/2012 : Muat Taun Jadua Kilima<br/>* Tendeken Kitas Jabatan - Jadua Kelima P.U.(A) 1/2012 : Muat Taun Jadua Kilima<br/>* Tendeken Kitas Jabatan - Jadua Kelima P.U.(A) 1/2012 : Muat Taun Jadua Kilima<br/>* Tendeken Kitas Jabatan - Jadua Kelima P.U.(A) 1/2012 : Muat Taun Jadua Kilima<br/>* Tendeken Kitas Jabatan - Jadua Kelima P.U.(A) 1/2012 : Muat Taun Jadua Kilima<br/>* Tendeken Kitas Jabatan - Tendeken Kilima Kelima Kilima<br/>* Tendeken Kitas Jabatan - Tendeken Kelima Kelima Kelima Kalima Kelima Kelima Kelima Kelima Kelima Kelima Kelima Kelima Kelima Kelima Kelima Kelima Kelima Kelima Kelima Kelima Kelima Kelim</td><td>Jawatan / Gred : PEMBANTU PENGURUSAN MURID GRED N17   Tarihi Lamikan Sekarang : 25/08/2015   Tempat Bertugas : SURUHANJAYA PERKHIDMATAN PELAJARAN     Comment Sens Vand OPERLawan     Comment Sens Vand OPERLawan     Comment Sens Vand OPerlawan Ketus Selawan Sens Vand OPerlawan Ketus Selawan Vand OPerlawan Ketus Selawan Vand OPerlawan Ketus Selawan Vand OPerlawan Ketus Selawan Vand OPerlawan Ketus Selawan Vand OPerlawan Vand OPerlawan Ketus Selawan Vand OPerlawan Vand Vand Vand Sens Va</td><td>Javardia / Ored : PENBANTU PENGURUSAN MURID GRED N17     Tarikh Lantikan Sekarang : 2/09/2015   Tempat Bertugas :   SURUHANJAYA PERKHIDMATAN PELAJARAN   Penpat Bertugas : SURUHANJAYA PERKHIDMATAN PELAJARAN   Perkenan Kena Jabara :   DOKKEN YANG DERLUKAN   Perkenan Kena Jabara :   Dokuten Yang Dihedri :   Perkenan Kena Jabara :   Javardia Perkenan Kena Jabara :   Perkenan Kena Jabara :   Javardia Perkenan Kena Jabara :   Perkenan Kena Jabara :   Javardia Perkenan Kena Jabara :   Perkenan Kena Jabara :   Javardia Perkenan Kena Jabara :   Perkenan Kena Jabara :   Javardia Perkenan Kena Jabara :   Perkenan Kena Jabara :   Javardia Perkenan Kena Jabara :   Perkenan Kena Jabara :   Javardia Perkenan Kena Jabara :   Perkenan Kena Jabara :   Javardia Perkenan Kena Jabara :   Perkenan Kena Jabara :   Javardia Perkenan Kena Jabara :   Perkenan Kena Jabara :   Javardia Perkenan Kena Jabara :   Perkenan Kena Jabara :   Javardia Perkenan Kena Jabara :   Perkenan Kena Jabara :   Javardia Perkenan Kena Jabara :   Perkenan Kena Jabara :   Javardia Perkenan Kena Jabara :   Perkenan Kena Jabara : Javardia Perkenan Kena Jabara : Javardia Perkenan Menda : Javardia Perkenan Menda / Kerasa Jabara : Javardia Perkenan Menda : Javardia Perkenan Menda : Javardia Perkenan Menda : Javardia Perkenan Menda : Javardia Perkenan Menda : Javard</td><td>ADD CONTROL PERMEANTU PENGURUSAN MURID GRED N17   Tarkih Lantikan Sekarang : 25/08/2015   Tempat Bertugas : SURUHANJAYA PERKHIDMATAN PELAJARAN   Perkean retugas : Control DOUTEN YANG DIPERLUMAN Perkean retugas : Control DOUTEN YANG DIPERLUMAN Perkean retugas : Perkean retugas : Suruh Rystem Perkean retugas : Suruh Rystem Diperkean retugas : Diperkean retugas : Suruh Rystem Perkean retugas : Diperkean retugas : Diperkean retugas :<!--</td--><td>Jackson / Gred : PEMBAATU PENGURUSAN MURID GRED N17 Petsonsk   Tarikh Lattikan Sekarang : 25/08/2015   Tempat Bertugas : SURUHANJAYA PERKHIDMATAN PELAJARAN   DOKIEK YANG DIPERLISION Perduan Ketua Jabatan - Jadaal Ketua Betugas / UKU JU2012 : Mat Turun Jadua Ketua Tempat Bertugas : SURUHANJAYA PERKHIDMATAN PELAJARAN DOKIEK YANG DIPERLISION Perduan Ketua Jabatan - Jadaal Ketua Betugas / UKU JU2012 : Mat Turun Jadua Ketua Tempat Bertugas / UKU JU2012 : Mat Turun Jadua Ketua Perduan Ketua Jabatan - Jadaal Ketua Betugas / UKU JU2012 : Mat Turun Jadua Ketua Tempat Bertugas / UKU JU2012 : Mat Turun Jadua Ketua Perduan Ketua Jabatan - Jadaal Ketua Betugas / UKU JU2012 : Mat Turun Jadua Ketua Tempatikan Ketua Jabatan - Jadaal Ketua Betugas / UKU JU2012 : Mat Turun Jadua Ketua Tempatikan Ketua Jabatan - Jadaal Ketua Betugas / UKU JU2012 : Mat Turun Jadua Ketua Tempatikan Ketua Jabatan - Jadaal Ketua Betugas / UKU JU2012 : Mat Turun Jadua Ketua Tempatikan Ketua Jabatan - Jadaa Ketua Jabatan Tempatikan Metua Juakan Ketua Tempatikan Ketua Jabatan - Jadaa Ketua Betugas / UKU JU2012 : Mat Turun Jadua Ketua Tempatikan Ketua Jabatan - Jadaa Ketua Betugas / UKU JU2012 : Mat Turun Jadua Ketua Tempatikan Ketua Jabatan Muda : Tempatikan Ketua Jabatan Muda : Tempatikan Ketua Jabatan Muda :: Huda Hingga Herufu Muda : Huda Hingga Hingga Ketua Ketua Jubatan Ketua Jubatan Ketua Jubatan Ketua Jubatan Ketua Jubatan Ketua Jubatan Ketua Jubatan Ketua Jubatan Ketua Jubatan Ketua Jubatan Ketua Jubatan Ketua Jubatan Ketua Jubatan Herufu Muda JUE Hingga Su Ketua Jubatan Ketua Jubatan Ketua Jubatan Ketua Jubatan Ketua Jubatan Ketua Jubatan Ketua Jubatan Ketua Jubatan Ketua Jubatan Ketua Jubatan Ketua Jubatan Ketua Jubatan Ketua Jubatan Jubatan Ketua Jubatan Ketua Jubatan Jubatan Ketua Jubatan Ketua Jubatan</td><td>PROPERTATIV PENGLANTU PENGLAUJAN MURID GRED N17 Petu Samak   PROPERTATIV PENGLANTU PENGLAUJAN MURID GRED N17 Petu Samak   Tempat Bertugas : SURUHANJAYA PERKHIDMATAN PELAJARAN   DOULEN VANC DEFELUAN Petu Pendu   Petu Analia Suruh Analia   Petu Analia Diala   Tarikh Lattikan Sekarang :: SURUHANJAYA PERKHIDMATAN PELAJARAN   DOULEN VANC DEFELUAN Petu Banda   Petu Analia Diala   Tarikh Penduan Katua Jabatan - Jadaal Keliga P.U.(A) 1/2012 : Mat Turin Jadaa Kelima   Turin herdian Katua Jabatan - Jadaal Keliga P.U.(A) 1/2012 : Mat Turin Jadaa Kelima   Turin herdian Katua Jabatan - Jadaal Keliga P.U.(A) 1/2012 : Mat Turin Jadaa Kelima   Turin herdian Katua Jabatan - Jadaal Keliga P.U.(A) 1/2012 : Mat Turin Jadaa Kelima   Turin herdian Katua Jabatan - Jadaal Keliga P.U.(A) 1/2012 : Mat Turin Jadaa Kelima   Turin herdian Katua Jabatan - Jadaal Kelima P.U.(A) 1/2012 : Mat Turin Jadaa Kelima   Turin herdian Katua Jabatan - Jadaa Kelima P.U.(A) 1/2012 : Mat Turin Jadaa Kelima   Turin herdian Katua Jabatan - Jadaa Kelima P.U.(A) 1/2012 : Mat Turin Jadaa Kelima   Turin Herdian Katua Jabatan - Jadaa Kelima P.U.(A) 1/2012 : Mat Turin Jadaa Kelima   Turin Herdian Kelima Jabatan Kelima B.U.(A) 1/2012 : Mat Turin Jadaa Kelima   Turin Herdian Kelima Jabatan Kelima B.U.(A) 1/2012 : Mat Turin Jadaa Kelima   Turin Herdian Kelima Jabatan - Jadaa Kelima B.U.(A) 1/2012 : Mat Turin Jadaa Kelima   Turin Herdian Kelima Jabatan - Jadaa Kelima B.U.(A) 1/2012 : Mat Turin Jadaa Kelima   Turin Herdian Kelima Jabatan - Jadaa Kelima B.U.(A) 1/2012 : Mat Turin Jadaa Keli</td><td>Jawatan / Gred : PEMBANTU PENGURUSAN MURID GRED N17 Petisamak   Targhat / Gred :: SJOR/2015 SURUHANJAYA PERKHIDMATAN PELAJARAN   Petisamat Petisamat<td>Jawatan / Gred : PEMBANTU PENGURUSAN MURID GRED N17   Taripat Bertugas : 25/08/2015   Taripat Bertugas : SURUHANJAYA PERKHIDMATAN PELAJARAN   Peti Senuk Peti Senuk Peti Senu</td><td>Jawatan / Gred : PEMBANTU PENGURUSAN MURID GRED N17   Tariha / Lantikan Sekarang : 25/08/2015   Tempat Bertugas : SURUHANJAYA PERKHIDMATAN PELAJARAN   PRUSEN PRUSEN PRUSEN PRUSEN PRUSEN PRUSEN PRUSEN PRUSEN PRUSEN Prusentian - Jadai Keliga P.U.(A) 1/2012 : Must Turun Jadai Kelima **********************************</td><td>Javatal / Gred : PEMBANTU PENGURUSAN MURUD GRED N17   Taribat / Gred : 25/08/2015   Tempat Derugas : SURUHANJAYA PERKHIDMATAN PELAJARAN     DOKUMEN XAKS DEPERLUKAN Pela Semak   Perkanni Keba Jabatan - Jaduai Keiga P.JJ (A) 1/2012 : Mut Turun Jaduai Keige regeleen Meland Teele Perugas Keba Jabatan - Jaduai Keiga P.JJ (A) 1/2012 : Mut Turun Jaduai Keige regeleen Meland Teele Perugas Keba Jabatan - Jaduai Keiga P.JJ (A) 1/2012 : Mut Turun Jaduai Keige regeleen Meland Teele Perugas Keba Jabatan - Jaduai Keiga P.JJ (A) 1/2012 : Mut Turun Jaduai Keige regeleen Meland Teele Perugas Keba Jabatan - Jaduai Keiga P.JJ (A) 1/2012 : Mut Turun Jaduai Keige regeleen Meland Teele Perugas Keba Jabatan - Jaduai Keiga P.JJ (A) 1/2012 : Mut Turun Jaduai Keige   Dokumen Keba Jabatan - Jaduai Keiga Jabatan - Jaduai Keige regeleen Meland Teele Perugas Keba Jabatan - Jaduai Keige Regeleen Meland Teele Perugas Keba Jabatan - Jabatai Keige Regeleen Meland Teele Perugas Keba Jabatan - Jabatai Keige Regeleen Meland Teele Perugas Keba Jabatan - Jabatai Keige Regeleen Meland Teele Perugas Keba Jabatan - Jabatai Keige Regeleen Meland Teele Perugas Keba Jabatan - Jabatai Keige Regeleen Meland Teele Perugas Keba Jabatan - Jabatai Keige Regeleen Meland Teele Perugas Keba Jabatan - Jabatai Keige Regeleen Meland Regeleen Meland Teele Perugas Keba Jabatan - Jabatai Keige Regeleen Meland Regeleen Meland Teele Perugas Keba Jabatan - Jabatai Keige Regeleen Meland Regeleen Meland Teele Perugas Keba Jabatan - Jabatai Keige Regeleen Meland Regeleen Meland Teele Perugas Keba Jabatan - Jabatai Keige Regeleen Meland Regeleen Meland Regeleen Melan</td><td>Javatan / cred : PEMBANTU PENGURUSAN MURID GRED N17     Tarikh Lankikan Sekarang : 25/08/2015     Tarikh Lankikan Sekarang : 25/08/2015     Tempat Bertugas : SURUHANJAYA PERKHIDMATAN PELAJARAN     Dottempat Bertugas : SURUHANJAYA PERKHIDMATAN PELAJARAN     Tempat Bertugas : SURUHANJAYA PERKHIDMATAN PELAJARAN     Dottempat Bertugas : SURUHANJAYA PERKHIDMATAN PELAJARAN     Terikh Perkuan Ketua Jabatan : ************************************</td></td></td></td></td<></td></td>                                                                                                    | ABD generation                                                                                                    | Availan / Gred : PEMBANTU PENGURUSAN MURID GRED N17 Penguru     Page / Wryten     Availan / Gred : 2.0 / 000/2012 : Math Turin Jadair Keity PERKIATAN PELAJARAN     Production XMM DIPERLINAN     Postikan Availan / Berkan / Berk                                                                                                    | Big of Wrytes     Tariaki Latikkan Sekarang :        Big of Wrytes     Tariaki Latikkan Sekarang :           Big of Wrytes     Tariaki Latikkan Sekarang :           Big of Wrytes                                Big of Wrytes                                                                                                    | Augustand / Cred : PENDANTU FENGURUSAN MURID GRED N17 Pendantu   Standard / Cred :: Pendantu / Pendantu / Pe                                                                                                    | Alteration     Alteration     Alteration <td>Alego environment</td> <td>Image: Production Concidence</td> <td>Autor Credit EPEMBANTU EPEMBANTU EPEMBANTU EPEMBANTU AND CREDED N17 PM1 Semak   Tarikhi Langadowni Standa Standa   Tempi Eeringias : SURUHANJAYA PERKHIDMATAN PELAJARAN   PMI Semak PMI Semak PM</td> <td>Javian / Gred : PEMBANTU PENGUSUKSAN MURID GRED N17 Petisonak   Tarikh Lantikan Sekarang : 25/08/2015   Tarikh Lantikan Sekarang : 25/08/2015   Tempai Bertugas : SURUHANJAYA PERKHIDMATAN PELAJARAN   PENGEN / Marking Perikan Resultation Sekarang : Control Perikan Resultation Sekarang : Control Perikan Resultation Sekarang : Control Perikan Resultation Sekarang : Control Perikan Resultation Sekarang : Control Perikan Resultation Sekarang : Control Perikan Resultation Sekarang : Control Perikan Resultation Sekarang : Control Perikan Resultation Secaration Secaration Resultation Secaration Resultation Secaration Resultation Secaration Resultation Secaration Resultation Secaration Resultation Secaration Resultation Secaration Resultation Secaration Resultation Secaration Resultation Secaration Resultation Secaration Resultation Resultation Resu</td> <td>Javian / Gred : PEMBANTU PENCUKUSAN MURID GRED N17 Petr senak   ppenmining Zintah Lantikan Sekarang : Zio/20/2015   Tarikh Lantikan Sekarang : Zio/20/2015   tempat Suru HANDAYA PERKHIDMATAN PELAJARAN   Pompining Pompining Pomp</td> <td>Autor Percent   Autor Percent   Autor <td< td=""><td>Jawadan / Gred :: PENDAARTU PENDAUKU DEGALDU NATA   Likipeginami SURUHANJAVA PERJAHAN MURID GRED N17   Takipeginami PENDAARTU PENDAUKU PERJAHANANA   Takipeginami SURUHANJAVA PERJAHANANA   Takipeginami PENDAARTU PENDAUKU PERJAHANANA   Takipeginami PENDAARTU PENDAUKU PERJAHANANA   Takipeginami PENDAARTU PENDAUKU PERJAHANANA   Takipeginami PENDAUKU PENDAUKU PERJAHANANA   Takipeginami PENDAUKU PENDAUKU PERJAHANANA   Takipeginami PENDAUKU PENDAUKU PERJAHANANANA   Takipeginami PENDAUKU PENDAUKU PENDAUKU PENDAUKU PENDAUKU PERJAHANANANA   Takipeginami PENDAUKU PENDAUKU</td><td>Abg pack in Arrise 1     Abg pack in Arrise 1        Abg pack in Arrise 1        Abg pack in Arrise 1        Abg pack in Arrise 1        Abg pack in Arrise 1           Abg pack in Arrise 1                 Abg pack in Arrise 1                                                                                                    &lt;</td><td>Autop/Gred : PEMDAATU PENGURUSAN MURID GRED N17   Tarih Lantikan Sekarang : 25/08/2015:   Tempat Bertugas : SURUHANJAYA PERKHIDMATAN PELAJARAN   Pelawatan Kena Jababan - Jabala Keling PL/(0) 1/2012; Plat Turun Jabala Keling Pelawatan Kena Jababan - Jabala Keling PL/(0) 1/2012; Plat Turun Jabala Keling Pelawatan Kena Jababan - Jabala Keling PL/(0) 1/2012; Plat Turun Jabala Keling Pelawatan Kena Jababan - Jabala Keling PL/(0) 1/2012; Plat Turun Jabala Keling Pelawatan Kena Jababan - Jabala Keling PL/(0) 1/2012; Plat Turun Jabala Keling Pelawatan Kena Jababan - Jabala Keling PL/(0) 1/2012; Plat Turun Jabala Keling Pelawatan Kena Jababan - Jabala Keling PL/(0) 1/2012; Plat Turun Jabala Keling Pelawatan Kena Jababan - Jabala Keling PL/(0) 1/2012; Plat Turun Jabala Keling Pelawatan Kena Jababan - Jabala Keling PL/(0) 1/2012; Plat Turun Jabala Keling Pelawatan Kena Jababan - Jabala Keling PL/(0) 1/2012; Plat Turun Jabala Keling Pelawatan Kena Jababan - Jabala Keling PL/(0) 1/2012; Plat Turun Jabala Keling Pelawatan Kena Jababan - Jabala Keling PL/(0) 1/2012; Plat Turun Jabala Keling Pelawatan Kena Jababan Kening Jababan - Jabala Keling PL/(0) 1/2012; Plat Turun Jabala Keling Pelawatan Kena Jababan - Jabala Keling PL/(0) 1/2012; Plat Turun Jabala Keling Pelawatan Kena Jababan - Jabala Keling PL/(0) 1/2012; Plat Turun Jabala Keling Pelawatan Kena Jababan Kening Plat Kena Jababan Kening Keling Plat Kening Keling Plat Kening Keling Plat Kening Keling Plat Kening Keling Kening Keling Keling</td><td>JavaBar Perklaman Barbar - JakaBar Barbar - JakaBar Barbar - JakaBar Barbar - JakaBar Barbar - JakaBarbar - JakaBarbarbarbarbarbarbarbarbarbarbarbarbarba</td><td>Jawatan Cered :: PEMBANTU PENQURUSAN MURID GRED N17 Petropau   Petropau   Petropau Petropau   Petropau   Petropau Surrupau   Petropau   Petropau Petropau   Petropau   Petropau Petropau   Petropau   Petropau Petropau   Petropau   Petropau Petropau   Petropau   Petropau Petropau   Petropau   Petropau Petropau   Petropau   Petropau Petropau   Petropau   Petropau Petropau   Petropau Petropau&lt;</td><td>Javatar   generation   generation  &lt;</td><td>Juvidan / end :: PEMBANTU PENGURUSAN MURID GRED N17   Tarikh Lantikan Sekarang :: 25/08/2015   Tarikh Lantikan Sekarang :: 25/08/2015   SuruhANJAYA PERKHIDMATAN PELAJARAN     Perkesan Ketaa Jabata Ketaa Jabata Ketaa   Tarikh Lantikan Sekarang :: 25/08/2015     SuruhANJAYA PERKHIDMATAN PELAJARAN     Perkesan Ketaa Jabata Ketaa Jabata Ketaa   Perkesan Ketaa Jabata Ketaa Jabata Ketaa   Perkesan Ketaa Jabata Ketaa Jabata Ketaa Jabata Ketaa   Perkesan Ketaa Jabata Ketaa Jabata Ketaa   Perkesan Ketaa Jabata Ketaa Jabata Ketaa   Perkesan Ketaa Jabata Ketaa Jabata Ketaa Jabata Ketaa   Perkesan Ketaa Jabata Ketaa Jabata Ketaa   Perkesan Ketaa Jabata Ketaa Jabata Ketaa   Perkesan Ketaa Jabata Ketaa Jabata Ketaa   Perkesan Ketaa Jabata Ketaa Jabata Ketaa   Perkesan Ketaa Jabata Ketaa   Perkesan Ketaa Jabata Ketaa Jabata Ketaa   Perkesan Ketaa Jabata Ketaa   Perkesan Ketaa Jabata Ketaa   Perkesan Ketaa Jabata Ketaa   Perkesan Ketaa Jabata Ketaa   Perkesan Ketaa Jabata Ketaa   Perkesan Ketaa   Perkesan Ketaa   Perkesan Ketaa   Perkesan Ketaa   Perkesan Ketaa   Perkesan Ketaa   Perkesan Ketaa   Perkesan Ketaa   Perkesan Ketaa   Perkesan Ketaa   Perkesan Ketaa   Perkesan Ketaa   Perkesan Ketaa   Perkesan Ketaa   Perkesan Ketaa   Perkesan Ketaa   P</td><td>Jawatan / Gred : PENBANTU FENGURUSAN MURID GRED N17     Tarikh Lantikan Sekarang : 25/08/2015   GURUAN MARK DIFERUSAN   Tarikh Lantikan Sekarang : 25/08/2015   GURUAN MARK DIFERUSAN   Torikh Tarikh Lantikan Sekarang :   SURUHANJAYA PERKHIDMATAN PELAJARAN   Torikh Tarikh Lantikan Sekarang :   Domesti Berugas :   SURUHANJAYA PERKHIDMATAN PELAJARAN   Pelankan futu Jakan Jakan Ja</td><td>Javalan       Javalan       PEMBANTU PENGURUSAN MURID GRED N17       PE1 Senuk         Veryneer       Tarikh Lantikan Sekarang : 25/08/2015       Dikuren Murange Sekarang: 25/08/2015       Dikuren Murange Sekarange Sekarange</td><td>Javatan / cred : PEMBANTU PENGURUSAN MURID GRED N17     Parkh Lantikan Sekarang : 25/08/2015     Tarikh Lantikan Sekarang : 25/08/2015     Support Support     Perdoa Perdua Reka Sekarang : 25/08/2015     Support Support     Perdoa Perdua Reka Sekarang : 25/08/2015     Support Support     Perdoa Perdua Reka Sekarang : 25/08/2015     Support Support     Perdoa Reka Sekarang : 25/08/2012 : Melt Turun Jakus Keine     Perdoa Reka Sekarang : Support     Perdoa Reka Sekarang : Support     Perdoa Reka Sekarang : Support     Perdoa Reka Sekarang : Support     Perdoa Reka Sekarang : Support        Perdoa Reka Sekarang : Support                                                                                                    <td>Jawatan / cred : PEMBANTU PENGURUUSAN MURID GRED N17 Pelasana<br/>Tarikh Lantikan Sekarang : 25/08/2015 Pelasana<br/>Pelasana Berugas : SURUHANJAYA PERKHIDMATAN PELAJARAN PElasana<br/>Perkusan Kitas Jabatan - Jadua Keliga P.U.(A) 1/2012 : Muat Taun Jadua Kiliga Tendeken Kitas Jabatan - Jadua Keliga P.U.(A) 1/2012 : Muat Taun Jadua Kiliga Tendeken Kitas Jabatan - Jadua Keliga P.U.(A) 1/2012 : Muat Taun Jadua Kiliga Tendeken Kitas Jabatan - Jadua Keliga P.U.(A) 1/2012 : Muat Taun Jadua Kilima<br/>Perkusan Kitas Jabatan - Jadua Keliga P.U.(A) 1/2012 : Muat Taun Jadua Kilima<br/>* Tendeken Kitas Jabatan - Jadua Keliga P.U.(A) 1/2012 : Muat Taun Jadua Kilima<br/>* Tendeken Kitas Jabatan - Jadua Keliga P.U.(A) 1/2012 : Muat Taun Jadua Kilima<br/>* Tendeken Kitas Jabatan - Jadua Keliga P.U.(A) 1/2012 : Muat Taun Jadua Kilima<br/>* Tendeken Kitas Jabatan - Jadua Keliga P.U.(A) 1/2012 : Muat Taun Jadua Kilima<br/>* Tendeken Kitas Jabatan - Jadua Keliga P.U.(A) 1/2012 : Muat Taun Jadua Kilima<br/>* Tendeken Kitas Jabatan - Jadua Keliga P.U.(A) 1/2012 : Muat Taun Jadua Kilima<br/>* Tendeken Kitas Jabatan - Jadua Keliga P.U.(A) 1/2012 : Muat Taun Jadua Kilima<br/>* Tendeken Kitas Jabatan - Jadua Keliga P.U.(A) 1/2012 : Muat Taun Jadua Kilima<br/>* Tendeken Kitas Jabatan - Jadua Keliga P.U.(A) 1/2012 : Muat Taun Jadua Kilima<br/>* Tendeken Kitas Jabatan - Jadua Keliga P.U.(A) 1/2012 : Muat Taun Jadua Kilima<br/>* Tendeken Kitas Jabatan - Jadua Kelima P.U.(A) 1/2012 : Muat Taun Jadua Kilima<br/>* Tendeken Kitas Jabatan - Jadua Kelima P.U.(A) 1/2012 : Muat Taun Jadua Kilima<br/>* Tendeken Kitas Jabatan - Jadua Kelima P.U.(A) 1/2012 : Muat Taun Jadua Kilima<br/>* Tendeken Kitas Jabatan - Jadua Kelima P.U.(A) 1/2012 : Muat Taun Jadua Kilima<br/>* Tendeken Kitas Jabatan - Jadua Kelima P.U.(A) 1/2012 : Muat Taun Jadua Kilima<br/>* Tendeken Kitas Jabatan - Tendeken Kilima Kelima Kilima<br/>* Tendeken Kitas Jabatan - Tendeken Kelima Kelima Kelima Kalima Kelima Kelima Kelima Kelima Kelima Kelima Kelima Kelima Kelima Kelima Kelima Kelima Kelima Kelima Kelima Kelima Kelima Kelim</td><td>Jawatan / Gred : PEMBANTU PENGURUSAN MURID GRED N17   Tarihi Lamikan Sekarang : 25/08/2015   Tempat Bertugas : SURUHANJAYA PERKHIDMATAN PELAJARAN     Comment Sens Vand OPERLawan     Comment Sens Vand OPERLawan     Comment Sens Vand OPerlawan Ketus Selawan Sens Vand OPerlawan Ketus Selawan Vand OPerlawan Ketus Selawan Vand OPerlawan Ketus Selawan Vand OPerlawan Ketus Selawan Vand OPerlawan Ketus Selawan Vand OPerlawan Vand OPerlawan Ketus Selawan Vand OPerlawan Vand Vand Vand Sens Va</td><td>Javardia / Ored : PENBANTU PENGURUSAN MURID GRED N17     Tarikh Lantikan Sekarang : 2/09/2015   Tempat Bertugas :   SURUHANJAYA PERKHIDMATAN PELAJARAN   Penpat Bertugas : SURUHANJAYA PERKHIDMATAN PELAJARAN   Perkenan Kena Jabara :   DOKKEN YANG DERLUKAN   Perkenan Kena Jabara :   Dokuten Yang Dihedri :   Perkenan Kena Jabara :   Javardia Perkenan Kena Jabara :   Perkenan Kena Jabara :   Javardia Perkenan Kena Jabara :   Perkenan Kena Jabara :   Javardia Perkenan Kena Jabara :   Perkenan Kena Jabara :   Javardia Perkenan Kena Jabara :   Perkenan Kena Jabara :   Javardia Perkenan Kena Jabara :   Perkenan Kena Jabara :   Javardia Perkenan Kena Jabara :   Perkenan Kena Jabara :   Javardia Perkenan Kena Jabara :   Perkenan Kena Jabara :   Javardia Perkenan Kena Jabara :   Perkenan Kena Jabara :   Javardia Perkenan Kena Jabara :   Perkenan Kena Jabara :   Javardia Perkenan Kena Jabara :   Perkenan Kena Jabara :   Javardia Perkenan Kena Jabara :   Perkenan Kena Jabara :   Javardia Perkenan Kena Jabara :   Perkenan Kena Jabara :   Javardia Perkenan Kena Jabara :   Perkenan Kena Jabara : Javardia Perkenan Kena Jabara : Javardia Perkenan Menda : Javardia Perkenan Menda / Kerasa Jabara : Javardia Perkenan Menda : Javardia Perkenan Menda : Javardia Perkenan Menda : Javardia Perkenan Menda : Javardia Perkenan Menda : Javard</td><td>ADD CONTROL PERMEANTU PENGURUSAN MURID GRED N17   Tarkih Lantikan Sekarang : 25/08/2015   Tempat Bertugas : SURUHANJAYA PERKHIDMATAN PELAJARAN   Perkean retugas : Control DOUTEN YANG DIPERLUMAN Perkean retugas : Control DOUTEN YANG DIPERLUMAN Perkean retugas : Perkean retugas : Suruh Rystem Perkean retugas : Suruh Rystem Diperkean retugas : Diperkean retugas : Suruh Rystem Perkean retugas : Diperkean retugas : Diperkean retugas :<!--</td--><td>Jackson / Gred : PEMBAATU PENGURUSAN MURID GRED N17 Petsonsk   Tarikh Lattikan Sekarang : 25/08/2015   Tempat Bertugas : SURUHANJAYA PERKHIDMATAN PELAJARAN   DOKIEK YANG DIPERLISION Perduan Ketua Jabatan - Jadaal Ketua Betugas / UKU JU2012 : Mat Turun Jadua Ketua Tempat Bertugas : SURUHANJAYA PERKHIDMATAN PELAJARAN DOKIEK YANG DIPERLISION Perduan Ketua Jabatan - Jadaal Ketua Betugas / UKU JU2012 : Mat Turun Jadua Ketua Tempat Bertugas / UKU JU2012 : Mat Turun Jadua Ketua Perduan Ketua Jabatan - Jadaal Ketua Betugas / UKU JU2012 : Mat Turun Jadua Ketua Tempat Bertugas / UKU JU2012 : Mat Turun Jadua Ketua Perduan Ketua Jabatan - Jadaal Ketua Betugas / UKU JU2012 : Mat Turun Jadua Ketua Tempatikan Ketua Jabatan - Jadaal Ketua Betugas / UKU JU2012 : Mat Turun Jadua Ketua Tempatikan Ketua Jabatan - Jadaal Ketua Betugas / UKU JU2012 : Mat Turun Jadua Ketua Tempatikan Ketua Jabatan - Jadaal Ketua Betugas / UKU JU2012 : Mat Turun Jadua Ketua Tempatikan Ketua Jabatan - Jadaa Ketua Jabatan Tempatikan Metua Juakan Ketua Tempatikan Ketua Jabatan - Jadaa Ketua Betugas / UKU JU2012 : Mat Turun Jadua Ketua Tempatikan Ketua Jabatan - Jadaa Ketua Betugas / UKU JU2012 : Mat Turun Jadua Ketua Tempatikan Ketua Jabatan Muda : Tempatikan Ketua Jabatan Muda : Tempatikan Ketua Jabatan Muda :: Huda Hingga Herufu Muda : Huda Hingga Hingga Ketua Ketua Jubatan Ketua Jubatan Ketua Jubatan Ketua Jubatan Ketua Jubatan Ketua Jubatan Ketua Jubatan Ketua Jubatan Ketua Jubatan Ketua Jubatan Ketua Jubatan Ketua Jubatan Ketua Jubatan Herufu Muda JUE Hingga Su Ketua Jubatan Ketua Jubatan Ketua Jubatan Ketua Jubatan Ketua Jubatan Ketua Jubatan Ketua Jubatan Ketua Jubatan Ketua Jubatan Ketua Jubatan Ketua Jubatan Ketua Jubatan Ketua Jubatan Jubatan Ketua Jubatan Ketua Jubatan Jubatan Ketua Jubatan Ketua Jubatan</td><td>PROPERTATIV PENGLANTU PENGLAUJAN MURID GRED N17 Petu Samak   PROPERTATIV PENGLANTU PENGLAUJAN MURID GRED N17 Petu Samak   Tempat Bertugas : SURUHANJAYA PERKHIDMATAN PELAJARAN   DOULEN VANC DEFELUAN Petu Pendu   Petu Analia Suruh Analia   Petu Analia Diala   Tarikh Lattikan Sekarang :: SURUHANJAYA PERKHIDMATAN PELAJARAN   DOULEN VANC DEFELUAN Petu Banda   Petu Analia Diala   Tarikh Penduan Katua Jabatan - Jadaal Keliga P.U.(A) 1/2012 : Mat Turin Jadaa Kelima   Turin herdian Katua Jabatan - Jadaal Keliga P.U.(A) 1/2012 : Mat Turin Jadaa Kelima   Turin herdian Katua Jabatan - Jadaal Keliga P.U.(A) 1/2012 : Mat Turin Jadaa Kelima   Turin herdian Katua Jabatan - Jadaal Keliga P.U.(A) 1/2012 : Mat Turin Jadaa Kelima   Turin herdian Katua Jabatan - Jadaal Keliga P.U.(A) 1/2012 : Mat Turin Jadaa Kelima   Turin herdian Katua Jabatan - Jadaal Kelima P.U.(A) 1/2012 : Mat Turin Jadaa Kelima   Turin herdian Katua Jabatan - Jadaa Kelima P.U.(A) 1/2012 : Mat Turin Jadaa Kelima   Turin herdian Katua Jabatan - Jadaa Kelima P.U.(A) 1/2012 : Mat Turin Jadaa Kelima   Turin Herdian Katua Jabatan - Jadaa Kelima P.U.(A) 1/2012 : Mat Turin Jadaa Kelima   Turin Herdian Kelima Jabatan Kelima B.U.(A) 1/2012 : Mat Turin Jadaa Kelima   Turin Herdian Kelima Jabatan Kelima B.U.(A) 1/2012 : Mat Turin Jadaa Kelima   Turin Herdian Kelima Jabatan - Jadaa Kelima B.U.(A) 1/2012 : Mat Turin Jadaa Kelima   Turin Herdian Kelima Jabatan - Jadaa Kelima B.U.(A) 1/2012 : Mat Turin Jadaa Kelima   Turin Herdian Kelima Jabatan - Jadaa Kelima B.U.(A) 1/2012 : Mat Turin Jadaa Keli</td><td>Jawatan / Gred : PEMBANTU PENGURUSAN MURID GRED N17 Petisamak   Targhat / Gred :: SJOR/2015 SURUHANJAYA PERKHIDMATAN PELAJARAN   Petisamat Petisamat<td>Jawatan / Gred : PEMBANTU PENGURUSAN MURID GRED N17   Taripat Bertugas : 25/08/2015   Taripat Bertugas : SURUHANJAYA PERKHIDMATAN PELAJARAN   Peti Senuk Peti Senuk Peti Senu</td><td>Jawatan / Gred : PEMBANTU PENGURUSAN MURID GRED N17   Tariha / Lantikan Sekarang : 25/08/2015   Tempat Bertugas : SURUHANJAYA PERKHIDMATAN PELAJARAN   PRUSEN PRUSEN PRUSEN PRUSEN PRUSEN PRUSEN PRUSEN PRUSEN PRUSEN Prusentian - Jadai Keliga P.U.(A) 1/2012 : Must Turun Jadai Kelima **********************************</td><td>Javatal / Gred : PEMBANTU PENGURUSAN MURUD GRED N17   Taribat / Gred : 25/08/2015   Tempat Derugas : SURUHANJAYA PERKHIDMATAN PELAJARAN     DOKUMEN XAKS DEPERLUKAN Pela Semak   Perkanni Keba Jabatan - Jaduai Keiga P.JJ (A) 1/2012 : Mut Turun Jaduai Keige regeleen Meland Teele Perugas Keba Jabatan - Jaduai Keiga P.JJ (A) 1/2012 : Mut Turun Jaduai Keige regeleen Meland Teele Perugas Keba Jabatan - Jaduai Keiga P.JJ (A) 1/2012 : Mut Turun Jaduai Keige regeleen Meland Teele Perugas Keba Jabatan - Jaduai Keiga P.JJ (A) 1/2012 : Mut Turun Jaduai Keige regeleen Meland Teele Perugas Keba Jabatan - Jaduai Keiga P.JJ (A) 1/2012 : Mut Turun Jaduai Keige regeleen Meland Teele Perugas Keba Jabatan - Jaduai Keiga P.JJ (A) 1/2012 : Mut Turun Jaduai Keige   Dokumen Keba Jabatan - Jaduai Keiga Jabatan - Jaduai Keige regeleen Meland Teele Perugas Keba Jabatan - Jaduai Keige Regeleen Meland Teele Perugas Keba Jabatan - Jabatai Keige Regeleen Meland Teele Perugas Keba Jabatan - Jabatai Keige Regeleen Meland Teele Perugas Keba Jabatan - Jabatai Keige Regeleen Meland Teele Perugas Keba Jabatan - Jabatai Keige Regeleen Meland Teele Perugas Keba Jabatan - Jabatai Keige Regeleen Meland Teele Perugas Keba Jabatan - Jabatai Keige Regeleen Meland Teele Perugas Keba Jabatan - Jabatai Keige Regeleen Meland Regeleen Meland Teele Perugas Keba Jabatan - Jabatai Keige Regeleen Meland Regeleen Meland Teele Perugas Keba Jabatan - Jabatai Keige Regeleen Meland Regeleen Meland Teele Perugas Keba Jabatan - Jabatai Keige Regeleen Meland Regeleen Meland Teele Perugas Keba Jabatan - Jabatai Keige Regeleen Meland Regeleen Meland Regeleen Melan</td><td>Javatan / cred : PEMBANTU PENGURUSAN MURID GRED N17     Tarikh Lankikan Sekarang : 25/08/2015     Tarikh Lankikan Sekarang : 25/08/2015     Tempat Bertugas : SURUHANJAYA PERKHIDMATAN PELAJARAN     Dottempat Bertugas : SURUHANJAYA PERKHIDMATAN PELAJARAN     Tempat Bertugas : SURUHANJAYA PERKHIDMATAN PELAJARAN     Dottempat Bertugas : SURUHANJAYA PERKHIDMATAN PELAJARAN     Terikh Perkuan Ketua Jabatan : ************************************</td></td></td></td></td<></td> | Alego environment                                                                                                    | Image: Production Concidence                                                                                                    | Autor Credit EPEMBANTU EPEMBANTU EPEMBANTU EPEMBANTU AND CREDED N17 PM1 Semak   Tarikhi Langadowni Standa Standa   Tempi Eeringias : SURUHANJAYA PERKHIDMATAN PELAJARAN   PMI Semak PMI Semak PM                                                                                                    | Javian / Gred : PEMBANTU PENGUSUKSAN MURID GRED N17 Petisonak   Tarikh Lantikan Sekarang : 25/08/2015   Tarikh Lantikan Sekarang : 25/08/2015   Tempai Bertugas : SURUHANJAYA PERKHIDMATAN PELAJARAN   PENGEN / Marking Perikan Resultation Sekarang : Control Perikan Resultation Sekarang : Control Perikan Resultation Sekarang : Control Perikan Resultation Sekarang : Control Perikan Resultation Sekarang : Control Perikan Resultation Sekarang : Control Perikan Resultation Sekarang : Control Perikan Resultation Sekarang : Control Perikan Resultation Secaration Secaration Resultation Secaration Resultation Secaration Resultation Secaration Resultation Secaration Resultation Secaration Resultation Secaration Resultation Secaration Resultation Secaration Resultation Secaration Resultation Secaration Resultation Secaration Resultation Resultation Resu                                                                                                    | Javian / Gred : PEMBANTU PENCUKUSAN MURID GRED N17 Petr senak   ppenmining Zintah Lantikan Sekarang : Zio/20/2015   Tarikh Lantikan Sekarang : Zio/20/2015   tempat Suru HANDAYA PERKHIDMATAN PELAJARAN   Pompining Pompining Pomp                                                                                                    | Autor Percent   Autor Percent   Autor <td< td=""><td>Jawadan / Gred :: PENDAARTU PENDAUKU DEGALDU NATA   Likipeginami SURUHANJAVA PERJAHAN MURID GRED N17   Takipeginami PENDAARTU PENDAUKU PERJAHANANA   Takipeginami SURUHANJAVA PERJAHANANA   Takipeginami PENDAARTU PENDAUKU PERJAHANANA   Takipeginami PENDAARTU PENDAUKU PERJAHANANA   Takipeginami PENDAARTU PENDAUKU PERJAHANANA   Takipeginami PENDAUKU PENDAUKU PERJAHANANA   Takipeginami PENDAUKU PENDAUKU PERJAHANANA   Takipeginami PENDAUKU PENDAUKU PERJAHANANANA   Takipeginami PENDAUKU PENDAUKU PENDAUKU PENDAUKU PENDAUKU PERJAHANANANA   Takipeginami PENDAUKU PENDAUKU</td><td>Abg pack in Arrise 1     Abg pack in Arrise 1        Abg pack in Arrise 1        Abg pack in Arrise 1        Abg pack in Arrise 1        Abg pack in Arrise 1           Abg pack in Arrise 1                 Abg pack in Arrise 1                                                                                                    &lt;</td><td>Autop/Gred : PEMDAATU PENGURUSAN MURID GRED N17   Tarih Lantikan Sekarang : 25/08/2015:   Tempat Bertugas : SURUHANJAYA PERKHIDMATAN PELAJARAN   Pelawatan Kena Jababan - Jabala Keling PL/(0) 1/2012; Plat Turun Jabala Keling Pelawatan Kena Jababan - Jabala Keling PL/(0) 1/2012; Plat Turun Jabala Keling Pelawatan Kena Jababan - Jabala Keling PL/(0) 1/2012; Plat Turun Jabala Keling Pelawatan Kena Jababan - Jabala Keling PL/(0) 1/2012; Plat Turun Jabala Keling Pelawatan Kena Jababan - Jabala Keling PL/(0) 1/2012; Plat Turun Jabala Keling Pelawatan Kena Jababan - Jabala Keling PL/(0) 1/2012; Plat Turun Jabala Keling Pelawatan Kena Jababan - Jabala Keling PL/(0) 1/2012; Plat Turun Jabala Keling Pelawatan Kena Jababan - Jabala Keling PL/(0) 1/2012; Plat Turun Jabala Keling Pelawatan Kena Jababan - Jabala Keling PL/(0) 1/2012; Plat Turun Jabala Keling Pelawatan Kena Jababan - Jabala Keling PL/(0) 1/2012; Plat Turun Jabala Keling Pelawatan Kena Jababan - Jabala Keling PL/(0) 1/2012; Plat Turun Jabala Keling Pelawatan Kena Jababan - Jabala Keling PL/(0) 1/2012; Plat Turun Jabala Keling Pelawatan Kena Jababan Kening Jababan - Jabala Keling PL/(0) 1/2012; Plat Turun Jabala Keling Pelawatan Kena Jababan - Jabala Keling PL/(0) 1/2012; Plat Turun Jabala Keling Pelawatan Kena Jababan - Jabala Keling PL/(0) 1/2012; Plat Turun Jabala Keling Pelawatan Kena Jababan Kening Plat Kena Jababan Kening Keling Plat Kening Keling Plat Kening Keling Plat Kening Keling Plat Kening Keling Kening Keling Keling</td><td>JavaBar Perklaman Barbar - JakaBar Barbar - JakaBar Barbar - JakaBar Barbar - JakaBar Barbar - JakaBarbar - JakaBarbarbarbarbarbarbarbarbarbarbarbarbarba</td><td>Jawatan Cered :: PEMBANTU PENQURUSAN MURID GRED N17 Petropau   Petropau   Petropau Petropau   Petropau   Petropau Surrupau   Petropau   Petropau Petropau   Petropau   Petropau Petropau   Petropau   Petropau Petropau   Petropau   Petropau Petropau   Petropau   Petropau Petropau   Petropau   Petropau Petropau   Petropau   Petropau Petropau   Petropau   Petropau Petropau   Petropau Petropau&lt;</td><td>Javatar   generation   generation  &lt;</td><td>Juvidan / end :: PEMBANTU PENGURUSAN MURID GRED N17   Tarikh Lantikan Sekarang :: 25/08/2015   Tarikh Lantikan Sekarang :: 25/08/2015   SuruhANJAYA PERKHIDMATAN PELAJARAN     Perkesan Ketaa Jabata Ketaa Jabata Ketaa   Tarikh Lantikan Sekarang :: 25/08/2015     SuruhANJAYA PERKHIDMATAN PELAJARAN     Perkesan Ketaa Jabata Ketaa Jabata Ketaa   Perkesan Ketaa Jabata Ketaa Jabata Ketaa   Perkesan Ketaa Jabata Ketaa Jabata Ketaa Jabata Ketaa   Perkesan Ketaa Jabata Ketaa Jabata Ketaa   Perkesan Ketaa Jabata Ketaa Jabata Ketaa   Perkesan Ketaa Jabata Ketaa Jabata Ketaa Jabata Ketaa   Perkesan Ketaa Jabata Ketaa Jabata Ketaa   Perkesan Ketaa Jabata Ketaa Jabata Ketaa   Perkesan Ketaa Jabata Ketaa Jabata Ketaa   Perkesan Ketaa Jabata Ketaa Jabata Ketaa   Perkesan Ketaa Jabata Ketaa   Perkesan Ketaa Jabata Ketaa Jabata Ketaa   Perkesan Ketaa Jabata Ketaa   Perkesan Ketaa Jabata Ketaa   Perkesan Ketaa Jabata Ketaa   Perkesan Ketaa Jabata Ketaa   Perkesan Ketaa Jabata Ketaa   Perkesan Ketaa   Perkesan Ketaa   Perkesan Ketaa   Perkesan Ketaa   Perkesan Ketaa   Perkesan Ketaa   Perkesan Ketaa   Perkesan Ketaa   Perkesan Ketaa   Perkesan Ketaa   Perkesan Ketaa   Perkesan Ketaa   Perkesan Ketaa   Perkesan Ketaa   Perkesan Ketaa   Perkesan Ketaa   P</td><td>Jawatan / Gred : PENBANTU FENGURUSAN MURID GRED N17     Tarikh Lantikan Sekarang : 25/08/2015   GURUAN MARK DIFERUSAN   Tarikh Lantikan Sekarang : 25/08/2015   GURUAN MARK DIFERUSAN   Torikh Tarikh Lantikan Sekarang :   SURUHANJAYA PERKHIDMATAN PELAJARAN   Torikh Tarikh Lantikan Sekarang :   Domesti Berugas :   SURUHANJAYA PERKHIDMATAN PELAJARAN   Pelankan futu Jakan Jakan Ja</td><td>Javalan       Javalan       PEMBANTU PENGURUSAN MURID GRED N17       PE1 Senuk         Veryneer       Tarikh Lantikan Sekarang : 25/08/2015       Dikuren Murange Sekarang: 25/08/2015       Dikuren Murange Sekarange Sekarange</td><td>Javatan / cred : PEMBANTU PENGURUSAN MURID GRED N17     Parkh Lantikan Sekarang : 25/08/2015     Tarikh Lantikan Sekarang : 25/08/2015     Support Support     Perdoa Perdua Reka Sekarang : 25/08/2015     Support Support     Perdoa Perdua Reka Sekarang : 25/08/2015     Support Support     Perdoa Perdua Reka Sekarang : 25/08/2015     Support Support     Perdoa Reka Sekarang : 25/08/2012 : Melt Turun Jakus Keine     Perdoa Reka Sekarang : Support     Perdoa Reka Sekarang : Support     Perdoa Reka Sekarang : Support     Perdoa Reka Sekarang : Support     Perdoa Reka Sekarang : Support        Perdoa Reka Sekarang : Support                                                                                                    <td>Jawatan / cred : PEMBANTU PENGURUUSAN MURID GRED N17 Pelasana<br/>Tarikh Lantikan Sekarang : 25/08/2015 Pelasana<br/>Pelasana Berugas : SURUHANJAYA PERKHIDMATAN PELAJARAN PElasana<br/>Perkusan Kitas Jabatan - Jadua Keliga P.U.(A) 1/2012 : Muat Taun Jadua Kiliga Tendeken Kitas Jabatan - Jadua Keliga P.U.(A) 1/2012 : Muat Taun Jadua Kiliga Tendeken Kitas Jabatan - Jadua Keliga P.U.(A) 1/2012 : Muat Taun Jadua Kiliga Tendeken Kitas Jabatan - Jadua Keliga P.U.(A) 1/2012 : Muat Taun Jadua Kilima<br/>Perkusan Kitas Jabatan - Jadua Keliga P.U.(A) 1/2012 : Muat Taun Jadua Kilima<br/>* Tendeken Kitas Jabatan - Jadua Keliga P.U.(A) 1/2012 : Muat Taun Jadua Kilima<br/>* Tendeken Kitas Jabatan - Jadua Keliga P.U.(A) 1/2012 : Muat Taun Jadua Kilima<br/>* Tendeken Kitas Jabatan - Jadua Keliga P.U.(A) 1/2012 : Muat Taun Jadua Kilima<br/>* Tendeken Kitas Jabatan - Jadua Keliga P.U.(A) 1/2012 : Muat Taun Jadua Kilima<br/>* Tendeken Kitas Jabatan - Jadua Keliga P.U.(A) 1/2012 : Muat Taun Jadua Kilima<br/>* Tendeken Kitas Jabatan - Jadua Keliga P.U.(A) 1/2012 : Muat Taun Jadua Kilima<br/>* Tendeken Kitas Jabatan - Jadua Keliga P.U.(A) 1/2012 : Muat Taun Jadua Kilima<br/>* Tendeken Kitas Jabatan - Jadua Keliga P.U.(A) 1/2012 : Muat Taun Jadua Kilima<br/>* Tendeken Kitas Jabatan - Jadua Keliga P.U.(A) 1/2012 : Muat Taun Jadua Kilima<br/>* Tendeken Kitas Jabatan - Jadua Keliga P.U.(A) 1/2012 : Muat Taun Jadua Kilima<br/>* Tendeken Kitas Jabatan - Jadua Kelima P.U.(A) 1/2012 : Muat Taun Jadua Kilima<br/>* Tendeken Kitas Jabatan - Jadua Kelima P.U.(A) 1/2012 : Muat Taun Jadua Kilima<br/>* Tendeken Kitas Jabatan - Jadua Kelima P.U.(A) 1/2012 : Muat Taun Jadua Kilima<br/>* Tendeken Kitas Jabatan - Jadua Kelima P.U.(A) 1/2012 : Muat Taun Jadua Kilima<br/>* Tendeken Kitas Jabatan - Jadua Kelima P.U.(A) 1/2012 : Muat Taun Jadua Kilima<br/>* Tendeken Kitas Jabatan - Tendeken Kilima Kelima Kilima<br/>* Tendeken Kitas Jabatan - Tendeken Kelima Kelima Kelima Kalima Kelima Kelima Kelima Kelima Kelima Kelima Kelima Kelima Kelima Kelima Kelima Kelima Kelima Kelima Kelima Kelima Kelima Kelim</td><td>Jawatan / Gred : PEMBANTU PENGURUSAN MURID GRED N17   Tarihi Lamikan Sekarang : 25/08/2015   Tempat Bertugas : SURUHANJAYA PERKHIDMATAN PELAJARAN     Comment Sens Vand OPERLawan     Comment Sens Vand OPERLawan     Comment Sens Vand OPerlawan Ketus Selawan Sens Vand OPerlawan Ketus Selawan Vand OPerlawan Ketus Selawan Vand OPerlawan Ketus Selawan Vand OPerlawan Ketus Selawan Vand OPerlawan Ketus Selawan Vand OPerlawan Vand OPerlawan Ketus Selawan Vand OPerlawan Vand Vand Vand Sens Va</td><td>Javardia / Ored : PENBANTU PENGURUSAN MURID GRED N17     Tarikh Lantikan Sekarang : 2/09/2015   Tempat Bertugas :   SURUHANJAYA PERKHIDMATAN PELAJARAN   Penpat Bertugas : SURUHANJAYA PERKHIDMATAN PELAJARAN   Perkenan Kena Jabara :   DOKKEN YANG DERLUKAN   Perkenan Kena Jabara :   Dokuten Yang Dihedri :   Perkenan Kena Jabara :   Javardia Perkenan Kena Jabara :   Perkenan Kena Jabara :   Javardia Perkenan Kena Jabara :   Perkenan Kena Jabara :   Javardia Perkenan Kena Jabara :   Perkenan Kena Jabara :   Javardia Perkenan Kena Jabara :   Perkenan Kena Jabara :   Javardia Perkenan Kena Jabara :   Perkenan Kena Jabara :   Javardia Perkenan Kena Jabara :   Perkenan Kena Jabara :   Javardia Perkenan Kena Jabara :   Perkenan Kena Jabara :   Javardia Perkenan Kena Jabara :   Perkenan Kena Jabara :   Javardia Perkenan Kena Jabara :   Perkenan Kena Jabara :   Javardia Perkenan Kena Jabara :   Perkenan Kena Jabara :   Javardia Perkenan Kena Jabara :   Perkenan Kena Jabara :   Javardia Perkenan Kena Jabara :   Perkenan Kena Jabara :   Javardia Perkenan Kena Jabara :   Perkenan Kena Jabara : Javardia Perkenan Kena Jabara : Javardia Perkenan Menda : Javardia Perkenan Menda / Kerasa Jabara : Javardia Perkenan Menda : Javardia Perkenan Menda : Javardia Perkenan Menda : Javardia Perkenan Menda : Javardia Perkenan Menda : Javard</td><td>ADD CONTROL PERMEANTU PENGURUSAN MURID GRED N17   Tarkih Lantikan Sekarang : 25/08/2015   Tempat Bertugas : SURUHANJAYA PERKHIDMATAN PELAJARAN   Perkean retugas : Control DOUTEN YANG DIPERLUMAN Perkean retugas : Control DOUTEN YANG DIPERLUMAN Perkean retugas : Perkean retugas : Suruh Rystem Perkean retugas : Suruh Rystem Diperkean retugas : Diperkean retugas : Suruh Rystem Perkean retugas : Diperkean retugas : Diperkean retugas :<!--</td--><td>Jackson / Gred : PEMBAATU PENGURUSAN MURID GRED N17 Petsonsk   Tarikh Lattikan Sekarang : 25/08/2015   Tempat Bertugas : SURUHANJAYA PERKHIDMATAN PELAJARAN   DOKIEK YANG DIPERLISION Perduan Ketua Jabatan - Jadaal Ketua Betugas / UKU JU2012 : Mat Turun Jadua Ketua Tempat Bertugas : SURUHANJAYA PERKHIDMATAN PELAJARAN DOKIEK YANG DIPERLISION Perduan Ketua Jabatan - Jadaal Ketua Betugas / UKU JU2012 : Mat Turun Jadua Ketua Tempat Bertugas / UKU JU2012 : Mat Turun Jadua Ketua Perduan Ketua Jabatan - Jadaal Ketua Betugas / UKU JU2012 : Mat Turun Jadua Ketua Tempat Bertugas / UKU JU2012 : Mat Turun Jadua Ketua Perduan Ketua Jabatan - Jadaal Ketua Betugas / UKU JU2012 : Mat Turun Jadua Ketua Tempatikan Ketua Jabatan - Jadaal Ketua Betugas / UKU JU2012 : Mat Turun Jadua Ketua Tempatikan Ketua Jabatan - Jadaal Ketua Betugas / UKU JU2012 : Mat Turun Jadua Ketua Tempatikan Ketua Jabatan - Jadaal Ketua Betugas / UKU JU2012 : Mat Turun Jadua Ketua Tempatikan Ketua Jabatan - Jadaa Ketua Jabatan Tempatikan Metua Juakan Ketua Tempatikan Ketua Jabatan - Jadaa Ketua Betugas / UKU JU2012 : Mat Turun Jadua Ketua Tempatikan Ketua Jabatan - Jadaa Ketua Betugas / UKU JU2012 : Mat Turun Jadua Ketua Tempatikan Ketua Jabatan Muda : Tempatikan Ketua Jabatan Muda : Tempatikan Ketua Jabatan Muda :: Huda Hingga Herufu Muda : Huda Hingga Hingga Ketua Ketua Jubatan Ketua Jubatan Ketua Jubatan Ketua Jubatan Ketua Jubatan Ketua Jubatan Ketua Jubatan Ketua Jubatan Ketua Jubatan Ketua Jubatan Ketua Jubatan Ketua Jubatan Ketua Jubatan Herufu Muda JUE Hingga Su Ketua Jubatan Ketua Jubatan Ketua Jubatan Ketua Jubatan Ketua Jubatan Ketua Jubatan Ketua Jubatan Ketua Jubatan Ketua Jubatan Ketua Jubatan Ketua Jubatan Ketua Jubatan Ketua Jubatan Jubatan Ketua Jubatan Ketua Jubatan Jubatan Ketua Jubatan Ketua Jubatan</td><td>PROPERTATIV PENGLANTU PENGLAUJAN MURID GRED N17 Petu Samak   PROPERTATIV PENGLANTU PENGLAUJAN MURID GRED N17 Petu Samak   Tempat Bertugas : SURUHANJAYA PERKHIDMATAN PELAJARAN   DOULEN VANC DEFELUAN Petu Pendu   Petu Analia Suruh Analia   Petu Analia Diala   Tarikh Lattikan Sekarang :: SURUHANJAYA PERKHIDMATAN PELAJARAN   DOULEN VANC DEFELUAN Petu Banda   Petu Analia Diala   Tarikh Penduan Katua Jabatan - Jadaal Keliga P.U.(A) 1/2012 : Mat Turin Jadaa Kelima   Turin herdian Katua Jabatan - Jadaal Keliga P.U.(A) 1/2012 : Mat Turin Jadaa Kelima   Turin herdian Katua Jabatan - Jadaal Keliga P.U.(A) 1/2012 : Mat Turin Jadaa Kelima   Turin herdian Katua Jabatan - Jadaal Keliga P.U.(A) 1/2012 : Mat Turin Jadaa Kelima   Turin herdian Katua Jabatan - Jadaal Keliga P.U.(A) 1/2012 : Mat Turin Jadaa Kelima   Turin herdian Katua Jabatan - Jadaal Kelima P.U.(A) 1/2012 : Mat Turin Jadaa Kelima   Turin herdian Katua Jabatan - Jadaa Kelima P.U.(A) 1/2012 : Mat Turin Jadaa Kelima   Turin herdian Katua Jabatan - Jadaa Kelima P.U.(A) 1/2012 : Mat Turin Jadaa Kelima   Turin Herdian Katua Jabatan - Jadaa Kelima P.U.(A) 1/2012 : Mat Turin Jadaa Kelima   Turin Herdian Kelima Jabatan Kelima B.U.(A) 1/2012 : Mat Turin Jadaa Kelima   Turin Herdian Kelima Jabatan Kelima B.U.(A) 1/2012 : Mat Turin Jadaa Kelima   Turin Herdian Kelima Jabatan - Jadaa Kelima B.U.(A) 1/2012 : Mat Turin Jadaa Kelima   Turin Herdian Kelima Jabatan - Jadaa Kelima B.U.(A) 1/2012 : Mat Turin Jadaa Kelima   Turin Herdian Kelima Jabatan - Jadaa Kelima B.U.(A) 1/2012 : Mat Turin Jadaa Keli</td><td>Jawatan / Gred : PEMBANTU PENGURUSAN MURID GRED N17 Petisamak   Targhat / Gred :: SJOR/2015 SURUHANJAYA PERKHIDMATAN PELAJARAN   Petisamat Petisamat<td>Jawatan / Gred : PEMBANTU PENGURUSAN MURID GRED N17   Taripat Bertugas : 25/08/2015   Taripat Bertugas : SURUHANJAYA PERKHIDMATAN PELAJARAN   Peti Senuk Peti Senuk Peti Senu</td><td>Jawatan / Gred : PEMBANTU PENGURUSAN MURID GRED N17   Tariha / Lantikan Sekarang : 25/08/2015   Tempat Bertugas : SURUHANJAYA PERKHIDMATAN PELAJARAN   PRUSEN PRUSEN PRUSEN PRUSEN PRUSEN PRUSEN PRUSEN PRUSEN PRUSEN Prusentian - Jadai Keliga P.U.(A) 1/2012 : Must Turun Jadai Kelima **********************************</td><td>Javatal / Gred : PEMBANTU PENGURUSAN MURUD GRED N17   Taribat / Gred : 25/08/2015   Tempat Derugas : SURUHANJAYA PERKHIDMATAN PELAJARAN     DOKUMEN XAKS DEPERLUKAN Pela Semak   Perkanni Keba Jabatan - Jaduai Keiga P.JJ (A) 1/2012 : Mut Turun Jaduai Keige regeleen Meland Teele Perugas Keba Jabatan - Jaduai Keiga P.JJ (A) 1/2012 : Mut Turun Jaduai Keige regeleen Meland Teele Perugas Keba Jabatan - Jaduai Keiga P.JJ (A) 1/2012 : Mut Turun Jaduai Keige regeleen Meland Teele Perugas Keba Jabatan - Jaduai Keiga P.JJ (A) 1/2012 : Mut Turun Jaduai Keige regeleen Meland Teele Perugas Keba Jabatan - Jaduai Keiga P.JJ (A) 1/2012 : Mut Turun Jaduai Keige regeleen Meland Teele Perugas Keba Jabatan - Jaduai Keiga P.JJ (A) 1/2012 : Mut Turun Jaduai Keige   Dokumen Keba Jabatan - Jaduai Keiga Jabatan - Jaduai Keige regeleen Meland Teele Perugas Keba Jabatan - Jaduai Keige Regeleen Meland Teele Perugas Keba Jabatan - Jabatai Keige Regeleen Meland Teele Perugas Keba Jabatan - Jabatai Keige Regeleen Meland Teele Perugas Keba Jabatan - Jabatai Keige Regeleen Meland Teele Perugas Keba Jabatan - Jabatai Keige Regeleen Meland Teele Perugas Keba Jabatan - Jabatai Keige Regeleen Meland Teele Perugas Keba Jabatan - Jabatai Keige Regeleen Meland Teele Perugas Keba Jabatan - Jabatai Keige Regeleen Meland Regeleen Meland Teele Perugas Keba Jabatan - Jabatai Keige Regeleen Meland Regeleen Meland Teele Perugas Keba Jabatan - Jabatai Keige Regeleen Meland Regeleen Meland Teele Perugas Keba Jabatan - Jabatai Keige Regeleen Meland Regeleen Meland Teele Perugas Keba Jabatan - Jabatai Keige Regeleen Meland Regeleen Meland Regeleen Melan</td><td>Javatan / cred : PEMBANTU PENGURUSAN MURID GRED N17     Tarikh Lankikan Sekarang : 25/08/2015     Tarikh Lankikan Sekarang : 25/08/2015     Tempat Bertugas : SURUHANJAYA PERKHIDMATAN PELAJARAN     Dottempat Bertugas : SURUHANJAYA PERKHIDMATAN PELAJARAN     Tempat Bertugas : SURUHANJAYA PERKHIDMATAN PELAJARAN     Dottempat Bertugas : SURUHANJAYA PERKHIDMATAN PELAJARAN     Terikh Perkuan Ketua Jabatan : ************************************</td></td></td></td></td<> | Jawadan / Gred :: PENDAARTU PENDAUKU DEGALDU NATA   Likipeginami SURUHANJAVA PERJAHAN MURID GRED N17   Takipeginami PENDAARTU PENDAUKU PERJAHANANA   Takipeginami SURUHANJAVA PERJAHANANA   Takipeginami PENDAARTU PENDAUKU PERJAHANANA   Takipeginami PENDAARTU PENDAUKU PERJAHANANA   Takipeginami PENDAARTU PENDAUKU PERJAHANANA   Takipeginami PENDAUKU PENDAUKU PERJAHANANA   Takipeginami PENDAUKU PENDAUKU PERJAHANANA   Takipeginami PENDAUKU PENDAUKU PERJAHANANANA   Takipeginami PENDAUKU PENDAUKU PENDAUKU PENDAUKU PENDAUKU PERJAHANANANA   Takipeginami PENDAUKU PENDAUKU                                                                                                    | Abg pack in Arrise 1     Abg pack in Arrise 1        Abg pack in Arrise 1        Abg pack in Arrise 1        Abg pack in Arrise 1        Abg pack in Arrise 1           Abg pack in Arrise 1                 Abg pack in Arrise 1                                                                                                    <                                                                                                    | Autop/Gred : PEMDAATU PENGURUSAN MURID GRED N17   Tarih Lantikan Sekarang : 25/08/2015:   Tempat Bertugas : SURUHANJAYA PERKHIDMATAN PELAJARAN   Pelawatan Kena Jababan - Jabala Keling PL/(0) 1/2012; Plat Turun Jabala Keling Pelawatan Kena Jababan - Jabala Keling PL/(0) 1/2012; Plat Turun Jabala Keling Pelawatan Kena Jababan - Jabala Keling PL/(0) 1/2012; Plat Turun Jabala Keling Pelawatan Kena Jababan - Jabala Keling PL/(0) 1/2012; Plat Turun Jabala Keling Pelawatan Kena Jababan - Jabala Keling PL/(0) 1/2012; Plat Turun Jabala Keling Pelawatan Kena Jababan - Jabala Keling PL/(0) 1/2012; Plat Turun Jabala Keling Pelawatan Kena Jababan - Jabala Keling PL/(0) 1/2012; Plat Turun Jabala Keling Pelawatan Kena Jababan - Jabala Keling PL/(0) 1/2012; Plat Turun Jabala Keling Pelawatan Kena Jababan - Jabala Keling PL/(0) 1/2012; Plat Turun Jabala Keling Pelawatan Kena Jababan - Jabala Keling PL/(0) 1/2012; Plat Turun Jabala Keling Pelawatan Kena Jababan - Jabala Keling PL/(0) 1/2012; Plat Turun Jabala Keling Pelawatan Kena Jababan - Jabala Keling PL/(0) 1/2012; Plat Turun Jabala Keling Pelawatan Kena Jababan Kening Jababan - Jabala Keling PL/(0) 1/2012; Plat Turun Jabala Keling Pelawatan Kena Jababan - Jabala Keling PL/(0) 1/2012; Plat Turun Jabala Keling Pelawatan Kena Jababan - Jabala Keling PL/(0) 1/2012; Plat Turun Jabala Keling Pelawatan Kena Jababan Kening Plat Kena Jababan Kening Keling Plat Kening Keling Plat Kening Keling Plat Kening Keling Plat Kening Keling Kening Keling Keling                                                                                                    | JavaBar Perklaman Barbar - JakaBar Barbar - JakaBar Barbar - JakaBar Barbar - JakaBar Barbar - JakaBarbar - JakaBarbarbarbarbarbarbarbarbarbarbarbarbarba                                                                                                    | Jawatan Cered :: PEMBANTU PENQURUSAN MURID GRED N17 Petropau   Petropau   Petropau Petropau   Petropau   Petropau Surrupau   Petropau   Petropau Petropau   Petropau   Petropau Petropau   Petropau   Petropau Petropau   Petropau   Petropau Petropau   Petropau   Petropau Petropau   Petropau   Petropau Petropau   Petropau   Petropau Petropau   Petropau   Petropau Petropau   Petropau Petropau<                                                                                                    | Javatar   generation   generation  <                                                                                                    | Juvidan / end :: PEMBANTU PENGURUSAN MURID GRED N17   Tarikh Lantikan Sekarang :: 25/08/2015   Tarikh Lantikan Sekarang :: 25/08/2015   SuruhANJAYA PERKHIDMATAN PELAJARAN     Perkesan Ketaa Jabata Ketaa Jabata Ketaa   Tarikh Lantikan Sekarang :: 25/08/2015     SuruhANJAYA PERKHIDMATAN PELAJARAN     Perkesan Ketaa Jabata Ketaa Jabata Ketaa   Perkesan Ketaa Jabata Ketaa Jabata Ketaa   Perkesan Ketaa Jabata Ketaa Jabata Ketaa Jabata Ketaa   Perkesan Ketaa Jabata Ketaa Jabata Ketaa   Perkesan Ketaa Jabata Ketaa Jabata Ketaa   Perkesan Ketaa Jabata Ketaa Jabata Ketaa Jabata Ketaa   Perkesan Ketaa Jabata Ketaa Jabata Ketaa   Perkesan Ketaa Jabata Ketaa Jabata Ketaa   Perkesan Ketaa Jabata Ketaa Jabata Ketaa   Perkesan Ketaa Jabata Ketaa Jabata Ketaa   Perkesan Ketaa Jabata Ketaa   Perkesan Ketaa Jabata Ketaa Jabata Ketaa   Perkesan Ketaa Jabata Ketaa   Perkesan Ketaa Jabata Ketaa   Perkesan Ketaa Jabata Ketaa   Perkesan Ketaa Jabata Ketaa   Perkesan Ketaa Jabata Ketaa   Perkesan Ketaa   Perkesan Ketaa   Perkesan Ketaa   Perkesan Ketaa   Perkesan Ketaa   Perkesan Ketaa   Perkesan Ketaa   Perkesan Ketaa   Perkesan Ketaa   Perkesan Ketaa   Perkesan Ketaa   Perkesan Ketaa   Perkesan Ketaa   Perkesan Ketaa   Perkesan Ketaa   Perkesan Ketaa   P                                                                                                    | Jawatan / Gred : PENBANTU FENGURUSAN MURID GRED N17     Tarikh Lantikan Sekarang : 25/08/2015   GURUAN MARK DIFERUSAN   Tarikh Lantikan Sekarang : 25/08/2015   GURUAN MARK DIFERUSAN   Torikh Tarikh Lantikan Sekarang :   SURUHANJAYA PERKHIDMATAN PELAJARAN   Torikh Tarikh Lantikan Sekarang :   Domesti Berugas :   SURUHANJAYA PERKHIDMATAN PELAJARAN   Pelankan futu Jakan Jakan Ja                                                                                                    | Javalan       Javalan       PEMBANTU PENGURUSAN MURID GRED N17       PE1 Senuk         Veryneer       Tarikh Lantikan Sekarang : 25/08/2015       Dikuren Murange Sekarang: 25/08/2015       Dikuren Murange Sekarange Sekarange                                                                                                    | Javatan / cred : PEMBANTU PENGURUSAN MURID GRED N17     Parkh Lantikan Sekarang : 25/08/2015     Tarikh Lantikan Sekarang : 25/08/2015     Support Support     Perdoa Perdua Reka Sekarang : 25/08/2015     Support Support     Perdoa Perdua Reka Sekarang : 25/08/2015     Support Support     Perdoa Perdua Reka Sekarang : 25/08/2015     Support Support     Perdoa Reka Sekarang : 25/08/2012 : Melt Turun Jakus Keine     Perdoa Reka Sekarang : Support     Perdoa Reka Sekarang : Support     Perdoa Reka Sekarang : Support     Perdoa Reka Sekarang : Support     Perdoa Reka Sekarang : Support        Perdoa Reka Sekarang : Support <td>Jawatan / cred : PEMBANTU PENGURUUSAN MURID GRED N17 Pelasana<br/>Tarikh Lantikan Sekarang : 25/08/2015 Pelasana<br/>Pelasana Berugas : SURUHANJAYA PERKHIDMATAN PELAJARAN PElasana<br/>Perkusan Kitas Jabatan - Jadua Keliga P.U.(A) 1/2012 : Muat Taun Jadua Kiliga Tendeken Kitas Jabatan - Jadua Keliga P.U.(A) 1/2012 : Muat Taun Jadua Kiliga Tendeken Kitas Jabatan - Jadua Keliga P.U.(A) 1/2012 : Muat Taun Jadua Kiliga Tendeken Kitas Jabatan - Jadua Keliga P.U.(A) 1/2012 : Muat Taun Jadua Kilima<br/>Perkusan Kitas Jabatan - Jadua Keliga P.U.(A) 1/2012 : Muat Taun Jadua Kilima<br/>* Tendeken Kitas Jabatan - Jadua Keliga P.U.(A) 1/2012 : Muat Taun Jadua Kilima<br/>* Tendeken Kitas Jabatan - Jadua Keliga P.U.(A) 1/2012 : Muat Taun Jadua Kilima<br/>* Tendeken Kitas Jabatan - Jadua Keliga P.U.(A) 1/2012 : Muat Taun Jadua Kilima<br/>* Tendeken Kitas Jabatan - Jadua Keliga P.U.(A) 1/2012 : Muat Taun Jadua Kilima<br/>* Tendeken Kitas Jabatan - Jadua Keliga P.U.(A) 1/2012 : Muat Taun Jadua Kilima<br/>* Tendeken Kitas Jabatan - Jadua Keliga P.U.(A) 1/2012 : Muat Taun Jadua Kilima<br/>* Tendeken Kitas Jabatan - Jadua Keliga P.U.(A) 1/2012 : Muat Taun Jadua Kilima<br/>* Tendeken Kitas Jabatan - Jadua Keliga P.U.(A) 1/2012 : Muat Taun Jadua Kilima<br/>* Tendeken Kitas Jabatan - Jadua Keliga P.U.(A) 1/2012 : Muat Taun Jadua Kilima<br/>* Tendeken Kitas Jabatan - Jadua Keliga P.U.(A) 1/2012 : Muat Taun Jadua Kilima<br/>* Tendeken Kitas Jabatan - Jadua Kelima P.U.(A) 1/2012 : Muat Taun Jadua Kilima<br/>* Tendeken Kitas Jabatan - Jadua Kelima P.U.(A) 1/2012 : Muat Taun Jadua Kilima<br/>* Tendeken Kitas Jabatan - Jadua Kelima P.U.(A) 1/2012 : Muat Taun Jadua Kilima<br/>* Tendeken Kitas Jabatan - Jadua Kelima P.U.(A) 1/2012 : Muat Taun Jadua Kilima<br/>* Tendeken Kitas Jabatan - Jadua Kelima P.U.(A) 1/2012 : Muat Taun Jadua Kilima<br/>* Tendeken Kitas Jabatan - Tendeken Kilima Kelima Kilima<br/>* Tendeken Kitas Jabatan - Tendeken Kelima Kelima Kelima Kalima Kelima Kelima Kelima Kelima Kelima Kelima Kelima Kelima Kelima Kelima Kelima Kelima Kelima Kelima Kelima Kelima Kelima Kelim</td> <td>Jawatan / Gred : PEMBANTU PENGURUSAN MURID GRED N17   Tarihi Lamikan Sekarang : 25/08/2015   Tempat Bertugas : SURUHANJAYA PERKHIDMATAN PELAJARAN     Comment Sens Vand OPERLawan     Comment Sens Vand OPERLawan     Comment Sens Vand OPerlawan Ketus Selawan Sens Vand OPerlawan Ketus Selawan Vand OPerlawan Ketus Selawan Vand OPerlawan Ketus Selawan Vand OPerlawan Ketus Selawan Vand OPerlawan Ketus Selawan Vand OPerlawan Vand OPerlawan Ketus Selawan Vand OPerlawan Vand Vand Vand Sens Va</td> <td>Javardia / Ored : PENBANTU PENGURUSAN MURID GRED N17     Tarikh Lantikan Sekarang : 2/09/2015   Tempat Bertugas :   SURUHANJAYA PERKHIDMATAN PELAJARAN   Penpat Bertugas : SURUHANJAYA PERKHIDMATAN PELAJARAN   Perkenan Kena Jabara :   DOKKEN YANG DERLUKAN   Perkenan Kena Jabara :   Dokuten Yang Dihedri :   Perkenan Kena Jabara :   Javardia Perkenan Kena Jabara :   Perkenan Kena Jabara :   Javardia Perkenan Kena Jabara :   Perkenan Kena Jabara :   Javardia Perkenan Kena Jabara :   Perkenan Kena Jabara :   Javardia Perkenan Kena Jabara :   Perkenan Kena Jabara :   Javardia Perkenan Kena Jabara :   Perkenan Kena Jabara :   Javardia Perkenan Kena Jabara :   Perkenan Kena Jabara :   Javardia Perkenan Kena Jabara :   Perkenan Kena Jabara :   Javardia Perkenan Kena Jabara :   Perkenan Kena Jabara :   Javardia Perkenan Kena Jabara :   Perkenan Kena Jabara :   Javardia Perkenan Kena Jabara :   Perkenan Kena Jabara :   Javardia Perkenan Kena Jabara :   Perkenan Kena Jabara :   Javardia Perkenan Kena Jabara :   Perkenan Kena Jabara :   Javardia Perkenan Kena Jabara :   Perkenan Kena Jabara : Javardia Perkenan Kena Jabara : Javardia Perkenan Menda : Javardia Perkenan Menda / Kerasa Jabara : Javardia Perkenan Menda : Javardia Perkenan Menda : Javardia Perkenan Menda : Javardia Perkenan Menda : Javardia Perkenan Menda : Javard</td> <td>ADD CONTROL PERMEANTU PENGURUSAN MURID GRED N17   Tarkih Lantikan Sekarang : 25/08/2015   Tempat Bertugas : SURUHANJAYA PERKHIDMATAN PELAJARAN   Perkean retugas : Control DOUTEN YANG DIPERLUMAN Perkean retugas : Control DOUTEN YANG DIPERLUMAN Perkean retugas : Perkean retugas : Suruh Rystem Perkean retugas : Suruh Rystem Diperkean retugas : Diperkean retugas : Suruh Rystem Perkean retugas : Diperkean retugas : Diperkean retugas :<!--</td--><td>Jackson / Gred : PEMBAATU PENGURUSAN MURID GRED N17 Petsonsk   Tarikh Lattikan Sekarang : 25/08/2015   Tempat Bertugas : SURUHANJAYA PERKHIDMATAN PELAJARAN   DOKIEK YANG DIPERLISION Perduan Ketua Jabatan - Jadaal Ketua Betugas / UKU JU2012 : Mat Turun Jadua Ketua Tempat Bertugas : SURUHANJAYA PERKHIDMATAN PELAJARAN DOKIEK YANG DIPERLISION Perduan Ketua Jabatan - Jadaal Ketua Betugas / UKU JU2012 : Mat Turun Jadua Ketua Tempat Bertugas / UKU JU2012 : Mat Turun Jadua Ketua Perduan Ketua Jabatan - Jadaal Ketua Betugas / UKU JU2012 : Mat Turun Jadua Ketua Tempat Bertugas / UKU JU2012 : Mat Turun Jadua Ketua Perduan Ketua Jabatan - Jadaal Ketua Betugas / UKU JU2012 : Mat Turun Jadua Ketua Tempatikan Ketua Jabatan - Jadaal Ketua Betugas / UKU JU2012 : Mat Turun Jadua Ketua Tempatikan Ketua Jabatan - Jadaal Ketua Betugas / UKU JU2012 : Mat Turun Jadua Ketua Tempatikan Ketua Jabatan - Jadaal Ketua Betugas / UKU JU2012 : Mat Turun Jadua Ketua Tempatikan Ketua Jabatan - Jadaa Ketua Jabatan Tempatikan Metua Juakan Ketua Tempatikan Ketua Jabatan - Jadaa Ketua Betugas / UKU JU2012 : Mat Turun Jadua Ketua Tempatikan Ketua Jabatan - Jadaa Ketua Betugas / UKU JU2012 : Mat Turun Jadua Ketua Tempatikan Ketua Jabatan Muda : Tempatikan Ketua Jabatan Muda : Tempatikan Ketua Jabatan Muda :: Huda Hingga Herufu Muda : Huda Hingga Hingga Ketua Ketua Jubatan Ketua Jubatan Ketua Jubatan Ketua Jubatan Ketua Jubatan Ketua Jubatan Ketua Jubatan Ketua Jubatan Ketua Jubatan Ketua Jubatan Ketua Jubatan Ketua Jubatan Ketua Jubatan Herufu Muda JUE Hingga Su Ketua Jubatan Ketua Jubatan Ketua Jubatan Ketua Jubatan Ketua Jubatan Ketua Jubatan Ketua Jubatan Ketua Jubatan Ketua Jubatan Ketua Jubatan Ketua Jubatan Ketua Jubatan Ketua Jubatan Jubatan Ketua Jubatan Ketua Jubatan Jubatan Ketua Jubatan Ketua Jubatan</td><td>PROPERTATIV PENGLANTU PENGLAUJAN MURID GRED N17 Petu Samak   PROPERTATIV PENGLANTU PENGLAUJAN MURID GRED N17 Petu Samak   Tempat Bertugas : SURUHANJAYA PERKHIDMATAN PELAJARAN   DOULEN VANC DEFELUAN Petu Pendu   Petu Analia Suruh Analia   Petu Analia Diala   Tarikh Lattikan Sekarang :: SURUHANJAYA PERKHIDMATAN PELAJARAN   DOULEN VANC DEFELUAN Petu Banda   Petu Analia Diala   Tarikh Penduan Katua Jabatan - Jadaal Keliga P.U.(A) 1/2012 : Mat Turin Jadaa Kelima   Turin herdian Katua Jabatan - Jadaal Keliga P.U.(A) 1/2012 : Mat Turin Jadaa Kelima   Turin herdian Katua Jabatan - Jadaal Keliga P.U.(A) 1/2012 : Mat Turin Jadaa Kelima   Turin herdian Katua Jabatan - Jadaal Keliga P.U.(A) 1/2012 : Mat Turin Jadaa Kelima   Turin herdian Katua Jabatan - Jadaal Keliga P.U.(A) 1/2012 : Mat Turin Jadaa Kelima   Turin herdian Katua Jabatan - Jadaal Kelima P.U.(A) 1/2012 : Mat Turin Jadaa Kelima   Turin herdian Katua Jabatan - Jadaa Kelima P.U.(A) 1/2012 : Mat Turin Jadaa Kelima   Turin herdian Katua Jabatan - Jadaa Kelima P.U.(A) 1/2012 : Mat Turin Jadaa Kelima   Turin Herdian Katua Jabatan - Jadaa Kelima P.U.(A) 1/2012 : Mat Turin Jadaa Kelima   Turin Herdian Kelima Jabatan Kelima B.U.(A) 1/2012 : Mat Turin Jadaa Kelima   Turin Herdian Kelima Jabatan Kelima B.U.(A) 1/2012 : Mat Turin Jadaa Kelima   Turin Herdian Kelima Jabatan - Jadaa Kelima B.U.(A) 1/2012 : Mat Turin Jadaa Kelima   Turin Herdian Kelima Jabatan - Jadaa Kelima B.U.(A) 1/2012 : Mat Turin Jadaa Kelima   Turin Herdian Kelima Jabatan - Jadaa Kelima B.U.(A) 1/2012 : Mat Turin Jadaa Keli</td><td>Jawatan / Gred : PEMBANTU PENGURUSAN MURID GRED N17 Petisamak   Targhat / Gred :: SJOR/2015 SURUHANJAYA PERKHIDMATAN PELAJARAN   Petisamat Petisamat<td>Jawatan / Gred : PEMBANTU PENGURUSAN MURID GRED N17   Taripat Bertugas : 25/08/2015   Taripat Bertugas : SURUHANJAYA PERKHIDMATAN PELAJARAN   Peti Senuk Peti Senuk Peti Senu</td><td>Jawatan / Gred : PEMBANTU PENGURUSAN MURID GRED N17   Tariha / Lantikan Sekarang : 25/08/2015   Tempat Bertugas : SURUHANJAYA PERKHIDMATAN PELAJARAN   PRUSEN PRUSEN PRUSEN PRUSEN PRUSEN PRUSEN PRUSEN PRUSEN PRUSEN Prusentian - Jadai Keliga P.U.(A) 1/2012 : Must Turun Jadai Kelima **********************************</td><td>Javatal / Gred : PEMBANTU PENGURUSAN MURUD GRED N17   Taribat / Gred : 25/08/2015   Tempat Derugas : SURUHANJAYA PERKHIDMATAN PELAJARAN     DOKUMEN XAKS DEPERLUKAN Pela Semak   Perkanni Keba Jabatan - Jaduai Keiga P.JJ (A) 1/2012 : Mut Turun Jaduai Keige regeleen Meland Teele Perugas Keba Jabatan - Jaduai Keiga P.JJ (A) 1/2012 : Mut Turun Jaduai Keige regeleen Meland Teele Perugas Keba Jabatan - Jaduai Keiga P.JJ (A) 1/2012 : Mut Turun Jaduai Keige regeleen Meland Teele Perugas Keba Jabatan - Jaduai Keiga P.JJ (A) 1/2012 : Mut Turun Jaduai Keige regeleen Meland Teele Perugas Keba Jabatan - Jaduai Keiga P.JJ (A) 1/2012 : Mut Turun Jaduai Keige regeleen Meland Teele Perugas Keba Jabatan - Jaduai Keiga P.JJ (A) 1/2012 : Mut Turun Jaduai Keige   Dokumen Keba Jabatan - Jaduai Keiga Jabatan - Jaduai Keige regeleen Meland Teele Perugas Keba Jabatan - Jaduai Keige Regeleen Meland Teele Perugas Keba Jabatan - Jabatai Keige Regeleen Meland Teele Perugas Keba Jabatan - Jabatai Keige Regeleen Meland Teele Perugas Keba Jabatan - Jabatai Keige Regeleen Meland Teele Perugas Keba Jabatan - Jabatai Keige Regeleen Meland Teele Perugas Keba Jabatan - Jabatai Keige Regeleen Meland Teele Perugas Keba Jabatan - Jabatai Keige Regeleen Meland Teele Perugas Keba Jabatan - Jabatai Keige Regeleen Meland Regeleen Meland Teele Perugas Keba Jabatan - Jabatai Keige Regeleen Meland Regeleen Meland Teele Perugas Keba Jabatan - Jabatai Keige Regeleen Meland Regeleen Meland Teele Perugas Keba Jabatan - Jabatai Keige Regeleen Meland Regeleen Meland Teele Perugas Keba Jabatan - Jabatai Keige Regeleen Meland Regeleen Meland Regeleen Melan</td><td>Javatan / cred : PEMBANTU PENGURUSAN MURID GRED N17     Tarikh Lankikan Sekarang : 25/08/2015     Tarikh Lankikan Sekarang : 25/08/2015     Tempat Bertugas : SURUHANJAYA PERKHIDMATAN PELAJARAN     Dottempat Bertugas : SURUHANJAYA PERKHIDMATAN PELAJARAN     Tempat Bertugas : SURUHANJAYA PERKHIDMATAN PELAJARAN     Dottempat Bertugas : SURUHANJAYA PERKHIDMATAN PELAJARAN     Terikh Perkuan Ketua Jabatan : ************************************</td></td></td> | Jawatan / cred : PEMBANTU PENGURUUSAN MURID GRED N17 Pelasana<br>Tarikh Lantikan Sekarang : 25/08/2015 Pelasana<br>Pelasana Berugas : SURUHANJAYA PERKHIDMATAN PELAJARAN PElasana<br>Perkusan Kitas Jabatan - Jadua Keliga P.U.(A) 1/2012 : Muat Taun Jadua Kiliga Tendeken Kitas Jabatan - Jadua Keliga P.U.(A) 1/2012 : Muat Taun Jadua Kiliga Tendeken Kitas Jabatan - Jadua Keliga P.U.(A) 1/2012 : Muat Taun Jadua Kiliga Tendeken Kitas Jabatan - Jadua Keliga P.U.(A) 1/2012 : Muat Taun Jadua Kilima<br>Perkusan Kitas Jabatan - Jadua Keliga P.U.(A) 1/2012 : Muat Taun Jadua Kilima<br>* Tendeken Kitas Jabatan - Jadua Keliga P.U.(A) 1/2012 : Muat Taun Jadua Kilima<br>* Tendeken Kitas Jabatan - Jadua Keliga P.U.(A) 1/2012 : Muat Taun Jadua Kilima<br>* Tendeken Kitas Jabatan - Jadua Keliga P.U.(A) 1/2012 : Muat Taun Jadua Kilima<br>* Tendeken Kitas Jabatan - Jadua Keliga P.U.(A) 1/2012 : Muat Taun Jadua Kilima<br>* Tendeken Kitas Jabatan - Jadua Keliga P.U.(A) 1/2012 : Muat Taun Jadua Kilima<br>* Tendeken Kitas Jabatan - Jadua Keliga P.U.(A) 1/2012 : Muat Taun Jadua Kilima<br>* Tendeken Kitas Jabatan - Jadua Keliga P.U.(A) 1/2012 : Muat Taun Jadua Kilima<br>* Tendeken Kitas Jabatan - Jadua Keliga P.U.(A) 1/2012 : Muat Taun Jadua Kilima<br>* Tendeken Kitas Jabatan - Jadua Keliga P.U.(A) 1/2012 : Muat Taun Jadua Kilima<br>* Tendeken Kitas Jabatan - Jadua Keliga P.U.(A) 1/2012 : Muat Taun Jadua Kilima<br>* Tendeken Kitas Jabatan - Jadua Kelima P.U.(A) 1/2012 : Muat Taun Jadua Kilima<br>* Tendeken Kitas Jabatan - Jadua Kelima P.U.(A) 1/2012 : Muat Taun Jadua Kilima<br>* Tendeken Kitas Jabatan - Jadua Kelima P.U.(A) 1/2012 : Muat Taun Jadua Kilima<br>* Tendeken Kitas Jabatan - Jadua Kelima P.U.(A) 1/2012 : Muat Taun Jadua Kilima<br>* Tendeken Kitas Jabatan - Jadua Kelima P.U.(A) 1/2012 : Muat Taun Jadua Kilima<br>* Tendeken Kitas Jabatan - Tendeken Kilima Kelima Kilima<br>* Tendeken Kitas Jabatan - Tendeken Kelima Kelima Kelima Kalima Kelima Kelima Kelima Kelima Kelima Kelima Kelima Kelima Kelima Kelima Kelima Kelima Kelima Kelima Kelima Kelima Kelima Kelim                                                                                                    | Jawatan / Gred : PEMBANTU PENGURUSAN MURID GRED N17   Tarihi Lamikan Sekarang : 25/08/2015   Tempat Bertugas : SURUHANJAYA PERKHIDMATAN PELAJARAN     Comment Sens Vand OPERLawan     Comment Sens Vand OPERLawan     Comment Sens Vand OPerlawan Ketus Selawan Sens Vand OPerlawan Ketus Selawan Vand OPerlawan Ketus Selawan Vand OPerlawan Ketus Selawan Vand OPerlawan Ketus Selawan Vand OPerlawan Ketus Selawan Vand OPerlawan Vand OPerlawan Ketus Selawan Vand OPerlawan Vand Vand Vand Sens Va                                                                                                    | Javardia / Ored : PENBANTU PENGURUSAN MURID GRED N17     Tarikh Lantikan Sekarang : 2/09/2015   Tempat Bertugas :   SURUHANJAYA PERKHIDMATAN PELAJARAN   Penpat Bertugas : SURUHANJAYA PERKHIDMATAN PELAJARAN   Perkenan Kena Jabara :   DOKKEN YANG DERLUKAN   Perkenan Kena Jabara :   Dokuten Yang Dihedri :   Perkenan Kena Jabara :   Javardia Perkenan Kena Jabara :   Perkenan Kena Jabara :   Javardia Perkenan Kena Jabara :   Perkenan Kena Jabara :   Javardia Perkenan Kena Jabara :   Perkenan Kena Jabara :   Javardia Perkenan Kena Jabara :   Perkenan Kena Jabara :   Javardia Perkenan Kena Jabara :   Perkenan Kena Jabara :   Javardia Perkenan Kena Jabara :   Perkenan Kena Jabara :   Javardia Perkenan Kena Jabara :   Perkenan Kena Jabara :   Javardia Perkenan Kena Jabara :   Perkenan Kena Jabara :   Javardia Perkenan Kena Jabara :   Perkenan Kena Jabara :   Javardia Perkenan Kena Jabara :   Perkenan Kena Jabara :   Javardia Perkenan Kena Jabara :   Perkenan Kena Jabara :   Javardia Perkenan Kena Jabara :   Perkenan Kena Jabara :   Javardia Perkenan Kena Jabara :   Perkenan Kena Jabara : Javardia Perkenan Kena Jabara : Javardia Perkenan Menda : Javardia Perkenan Menda / Kerasa Jabara : Javardia Perkenan Menda : Javardia Perkenan Menda : Javardia Perkenan Menda : Javardia Perkenan Menda : Javardia Perkenan Menda : Javard                                                                                                    | ADD CONTROL PERMEANTU PENGURUSAN MURID GRED N17   Tarkih Lantikan Sekarang : 25/08/2015   Tempat Bertugas : SURUHANJAYA PERKHIDMATAN PELAJARAN   Perkean retugas : Control DOUTEN YANG DIPERLUMAN Perkean retugas : Control DOUTEN YANG DIPERLUMAN Perkean retugas : Perkean retugas : Suruh Rystem Perkean retugas : Suruh Rystem Diperkean retugas : Diperkean retugas : Suruh Rystem Perkean retugas : Diperkean retugas : Diperkean retugas : </td <td>Jackson / Gred : PEMBAATU PENGURUSAN MURID GRED N17 Petsonsk   Tarikh Lattikan Sekarang : 25/08/2015   Tempat Bertugas : SURUHANJAYA PERKHIDMATAN PELAJARAN   DOKIEK YANG DIPERLISION Perduan Ketua Jabatan - Jadaal Ketua Betugas / UKU JU2012 : Mat Turun Jadua Ketua Tempat Bertugas : SURUHANJAYA PERKHIDMATAN PELAJARAN DOKIEK YANG DIPERLISION Perduan Ketua Jabatan - Jadaal Ketua Betugas / UKU JU2012 : Mat Turun Jadua Ketua Tempat Bertugas / UKU JU2012 : Mat Turun Jadua Ketua Perduan Ketua Jabatan - Jadaal Ketua Betugas / UKU JU2012 : Mat Turun Jadua Ketua Tempat Bertugas / UKU JU2012 : Mat Turun Jadua Ketua Perduan Ketua Jabatan - Jadaal Ketua Betugas / UKU JU2012 : Mat Turun Jadua Ketua Tempatikan Ketua Jabatan - Jadaal Ketua Betugas / UKU JU2012 : Mat Turun Jadua Ketua Tempatikan Ketua Jabatan - Jadaal Ketua Betugas / UKU JU2012 : Mat Turun Jadua Ketua Tempatikan Ketua Jabatan - Jadaal Ketua Betugas / UKU JU2012 : Mat Turun Jadua Ketua Tempatikan Ketua Jabatan - Jadaa Ketua Jabatan Tempatikan Metua Juakan Ketua Tempatikan Ketua Jabatan - Jadaa Ketua Betugas / UKU JU2012 : Mat Turun Jadua Ketua Tempatikan Ketua Jabatan - Jadaa Ketua Betugas / UKU JU2012 : Mat Turun Jadua Ketua Tempatikan Ketua Jabatan Muda : Tempatikan Ketua Jabatan Muda : Tempatikan Ketua Jabatan Muda :: Huda Hingga Herufu Muda : Huda Hingga Hingga Ketua Ketua Jubatan Ketua Jubatan Ketua Jubatan Ketua Jubatan Ketua Jubatan Ketua Jubatan Ketua Jubatan Ketua Jubatan Ketua Jubatan Ketua Jubatan Ketua Jubatan Ketua Jubatan Ketua Jubatan Herufu Muda JUE Hingga Su Ketua Jubatan Ketua Jubatan Ketua Jubatan Ketua Jubatan Ketua Jubatan Ketua Jubatan Ketua Jubatan Ketua Jubatan Ketua Jubatan Ketua Jubatan Ketua Jubatan Ketua Jubatan Ketua Jubatan Jubatan Ketua Jubatan Ketua Jubatan Jubatan Ketua Jubatan Ketua Jubatan</td> <td>PROPERTATIV PENGLANTU PENGLAUJAN MURID GRED N17 Petu Samak   PROPERTATIV PENGLANTU PENGLAUJAN MURID GRED N17 Petu Samak   Tempat Bertugas : SURUHANJAYA PERKHIDMATAN PELAJARAN   DOULEN VANC DEFELUAN Petu Pendu   Petu Analia Suruh Analia   Petu Analia Diala   Tarikh Lattikan Sekarang :: SURUHANJAYA PERKHIDMATAN PELAJARAN   DOULEN VANC DEFELUAN Petu Banda   Petu Analia Diala   Tarikh Penduan Katua Jabatan - Jadaal Keliga P.U.(A) 1/2012 : Mat Turin Jadaa Kelima   Turin herdian Katua Jabatan - Jadaal Keliga P.U.(A) 1/2012 : Mat Turin Jadaa Kelima   Turin herdian Katua Jabatan - Jadaal Keliga P.U.(A) 1/2012 : Mat Turin Jadaa Kelima   Turin herdian Katua Jabatan - Jadaal Keliga P.U.(A) 1/2012 : Mat Turin Jadaa Kelima   Turin herdian Katua Jabatan - Jadaal Keliga P.U.(A) 1/2012 : Mat Turin Jadaa Kelima   Turin herdian Katua Jabatan - Jadaal Kelima P.U.(A) 1/2012 : Mat Turin Jadaa Kelima   Turin herdian Katua Jabatan - Jadaa Kelima P.U.(A) 1/2012 : Mat Turin Jadaa Kelima   Turin herdian Katua Jabatan - Jadaa Kelima P.U.(A) 1/2012 : Mat Turin Jadaa Kelima   Turin Herdian Katua Jabatan - Jadaa Kelima P.U.(A) 1/2012 : Mat Turin Jadaa Kelima   Turin Herdian Kelima Jabatan Kelima B.U.(A) 1/2012 : Mat Turin Jadaa Kelima   Turin Herdian Kelima Jabatan Kelima B.U.(A) 1/2012 : Mat Turin Jadaa Kelima   Turin Herdian Kelima Jabatan - Jadaa Kelima B.U.(A) 1/2012 : Mat Turin Jadaa Kelima   Turin Herdian Kelima Jabatan - Jadaa Kelima B.U.(A) 1/2012 : Mat Turin Jadaa Kelima   Turin Herdian Kelima Jabatan - Jadaa Kelima B.U.(A) 1/2012 : Mat Turin Jadaa Keli</td> <td>Jawatan / Gred : PEMBANTU PENGURUSAN MURID GRED N17 Petisamak   Targhat / Gred :: SJOR/2015 SURUHANJAYA PERKHIDMATAN PELAJARAN   Petisamat Petisamat<td>Jawatan / Gred : PEMBANTU PENGURUSAN MURID GRED N17   Taripat Bertugas : 25/08/2015   Taripat Bertugas : SURUHANJAYA PERKHIDMATAN PELAJARAN   Peti Senuk Peti Senuk Peti Senu</td><td>Jawatan / Gred : PEMBANTU PENGURUSAN MURID GRED N17   Tariha / Lantikan Sekarang : 25/08/2015   Tempat Bertugas : SURUHANJAYA PERKHIDMATAN PELAJARAN   PRUSEN PRUSEN PRUSEN PRUSEN PRUSEN PRUSEN PRUSEN PRUSEN PRUSEN Prusentian - Jadai Keliga P.U.(A) 1/2012 : Must Turun Jadai Kelima **********************************</td><td>Javatal / Gred : PEMBANTU PENGURUSAN MURUD GRED N17   Taribat / Gred : 25/08/2015   Tempat Derugas : SURUHANJAYA PERKHIDMATAN PELAJARAN     DOKUMEN XAKS DEPERLUKAN Pela Semak   Perkanni Keba Jabatan - Jaduai Keiga P.JJ (A) 1/2012 : Mut Turun Jaduai Keige regeleen Meland Teele Perugas Keba Jabatan - Jaduai Keiga P.JJ (A) 1/2012 : Mut Turun Jaduai Keige regeleen Meland Teele Perugas Keba Jabatan - Jaduai Keiga P.JJ (A) 1/2012 : Mut Turun Jaduai Keige regeleen Meland Teele Perugas Keba Jabatan - Jaduai Keiga P.JJ (A) 1/2012 : Mut Turun Jaduai Keige regeleen Meland Teele Perugas Keba Jabatan - Jaduai Keiga P.JJ (A) 1/2012 : Mut Turun Jaduai Keige regeleen Meland Teele Perugas Keba Jabatan - Jaduai Keiga P.JJ (A) 1/2012 : Mut Turun Jaduai Keige   Dokumen Keba Jabatan - Jaduai Keiga Jabatan - Jaduai Keige regeleen Meland Teele Perugas Keba Jabatan - Jaduai Keige Regeleen Meland Teele Perugas Keba Jabatan - Jabatai Keige Regeleen Meland Teele Perugas Keba Jabatan - Jabatai Keige Regeleen Meland Teele Perugas Keba Jabatan - Jabatai Keige Regeleen Meland Teele Perugas Keba Jabatan - Jabatai Keige Regeleen Meland Teele Perugas Keba Jabatan - Jabatai Keige Regeleen Meland Teele Perugas Keba Jabatan - Jabatai Keige Regeleen Meland Teele Perugas Keba Jabatan - Jabatai Keige Regeleen Meland Regeleen Meland Teele Perugas Keba Jabatan - Jabatai Keige Regeleen Meland Regeleen Meland Teele Perugas Keba Jabatan - Jabatai Keige Regeleen Meland Regeleen Meland Teele Perugas Keba Jabatan - Jabatai Keige Regeleen Meland Regeleen Meland Teele Perugas Keba Jabatan - Jabatai Keige Regeleen Meland Regeleen Meland Regeleen Melan</td><td>Javatan / cred : PEMBANTU PENGURUSAN MURID GRED N17     Tarikh Lankikan Sekarang : 25/08/2015     Tarikh Lankikan Sekarang : 25/08/2015     Tempat Bertugas : SURUHANJAYA PERKHIDMATAN PELAJARAN     Dottempat Bertugas : SURUHANJAYA PERKHIDMATAN PELAJARAN     Tempat Bertugas : SURUHANJAYA PERKHIDMATAN PELAJARAN     Dottempat Bertugas : SURUHANJAYA PERKHIDMATAN PELAJARAN     Terikh Perkuan Ketua Jabatan : ************************************</td></td>                                                                                                    | Jackson / Gred : PEMBAATU PENGURUSAN MURID GRED N17 Petsonsk   Tarikh Lattikan Sekarang : 25/08/2015   Tempat Bertugas : SURUHANJAYA PERKHIDMATAN PELAJARAN   DOKIEK YANG DIPERLISION Perduan Ketua Jabatan - Jadaal Ketua Betugas / UKU JU2012 : Mat Turun Jadua Ketua Tempat Bertugas : SURUHANJAYA PERKHIDMATAN PELAJARAN DOKIEK YANG DIPERLISION Perduan Ketua Jabatan - Jadaal Ketua Betugas / UKU JU2012 : Mat Turun Jadua Ketua Tempat Bertugas / UKU JU2012 : Mat Turun Jadua Ketua Perduan Ketua Jabatan - Jadaal Ketua Betugas / UKU JU2012 : Mat Turun Jadua Ketua Tempat Bertugas / UKU JU2012 : Mat Turun Jadua Ketua Perduan Ketua Jabatan - Jadaal Ketua Betugas / UKU JU2012 : Mat Turun Jadua Ketua Tempatikan Ketua Jabatan - Jadaal Ketua Betugas / UKU JU2012 : Mat Turun Jadua Ketua Tempatikan Ketua Jabatan - Jadaal Ketua Betugas / UKU JU2012 : Mat Turun Jadua Ketua Tempatikan Ketua Jabatan - Jadaal Ketua Betugas / UKU JU2012 : Mat Turun Jadua Ketua Tempatikan Ketua Jabatan - Jadaa Ketua Jabatan Tempatikan Metua Juakan Ketua Tempatikan Ketua Jabatan - Jadaa Ketua Betugas / UKU JU2012 : Mat Turun Jadua Ketua Tempatikan Ketua Jabatan - Jadaa Ketua Betugas / UKU JU2012 : Mat Turun Jadua Ketua Tempatikan Ketua Jabatan Muda : Tempatikan Ketua Jabatan Muda : Tempatikan Ketua Jabatan Muda :: Huda Hingga Herufu Muda : Huda Hingga Hingga Ketua Ketua Jubatan Ketua Jubatan Ketua Jubatan Ketua Jubatan Ketua Jubatan Ketua Jubatan Ketua Jubatan Ketua Jubatan Ketua Jubatan Ketua Jubatan Ketua Jubatan Ketua Jubatan Ketua Jubatan Herufu Muda JUE Hingga Su Ketua Jubatan Ketua Jubatan Ketua Jubatan Ketua Jubatan Ketua Jubatan Ketua Jubatan Ketua Jubatan Ketua Jubatan Ketua Jubatan Ketua Jubatan Ketua Jubatan Ketua Jubatan Ketua Jubatan Jubatan Ketua Jubatan Ketua Jubatan Jubatan Ketua Jubatan Ketua Jubatan                                                                                                    | PROPERTATIV PENGLANTU PENGLAUJAN MURID GRED N17 Petu Samak   PROPERTATIV PENGLANTU PENGLAUJAN MURID GRED N17 Petu Samak   Tempat Bertugas : SURUHANJAYA PERKHIDMATAN PELAJARAN   DOULEN VANC DEFELUAN Petu Pendu   Petu Analia Suruh Analia   Petu Analia Diala   Tarikh Lattikan Sekarang :: SURUHANJAYA PERKHIDMATAN PELAJARAN   DOULEN VANC DEFELUAN Petu Banda   Petu Analia Diala   Tarikh Penduan Katua Jabatan - Jadaal Keliga P.U.(A) 1/2012 : Mat Turin Jadaa Kelima   Turin herdian Katua Jabatan - Jadaal Keliga P.U.(A) 1/2012 : Mat Turin Jadaa Kelima   Turin herdian Katua Jabatan - Jadaal Keliga P.U.(A) 1/2012 : Mat Turin Jadaa Kelima   Turin herdian Katua Jabatan - Jadaal Keliga P.U.(A) 1/2012 : Mat Turin Jadaa Kelima   Turin herdian Katua Jabatan - Jadaal Keliga P.U.(A) 1/2012 : Mat Turin Jadaa Kelima   Turin herdian Katua Jabatan - Jadaal Kelima P.U.(A) 1/2012 : Mat Turin Jadaa Kelima   Turin herdian Katua Jabatan - Jadaa Kelima P.U.(A) 1/2012 : Mat Turin Jadaa Kelima   Turin herdian Katua Jabatan - Jadaa Kelima P.U.(A) 1/2012 : Mat Turin Jadaa Kelima   Turin Herdian Katua Jabatan - Jadaa Kelima P.U.(A) 1/2012 : Mat Turin Jadaa Kelima   Turin Herdian Kelima Jabatan Kelima B.U.(A) 1/2012 : Mat Turin Jadaa Kelima   Turin Herdian Kelima Jabatan Kelima B.U.(A) 1/2012 : Mat Turin Jadaa Kelima   Turin Herdian Kelima Jabatan - Jadaa Kelima B.U.(A) 1/2012 : Mat Turin Jadaa Kelima   Turin Herdian Kelima Jabatan - Jadaa Kelima B.U.(A) 1/2012 : Mat Turin Jadaa Kelima   Turin Herdian Kelima Jabatan - Jadaa Kelima B.U.(A) 1/2012 : Mat Turin Jadaa Keli                                                                                                    | Jawatan / Gred : PEMBANTU PENGURUSAN MURID GRED N17 Petisamak   Targhat / Gred :: SJOR/2015 SURUHANJAYA PERKHIDMATAN PELAJARAN   Petisamat Petisamat <td>Jawatan / Gred : PEMBANTU PENGURUSAN MURID GRED N17   Taripat Bertugas : 25/08/2015   Taripat Bertugas : SURUHANJAYA PERKHIDMATAN PELAJARAN   Peti Senuk Peti Senuk Peti Senu</td> <td>Jawatan / Gred : PEMBANTU PENGURUSAN MURID GRED N17   Tariha / Lantikan Sekarang : 25/08/2015   Tempat Bertugas : SURUHANJAYA PERKHIDMATAN PELAJARAN   PRUSEN PRUSEN PRUSEN PRUSEN PRUSEN PRUSEN PRUSEN PRUSEN PRUSEN Prusentian - Jadai Keliga P.U.(A) 1/2012 : Must Turun Jadai Kelima **********************************</td> <td>Javatal / Gred : PEMBANTU PENGURUSAN MURUD GRED N17   Taribat / Gred : 25/08/2015   Tempat Derugas : SURUHANJAYA PERKHIDMATAN PELAJARAN     DOKUMEN XAKS DEPERLUKAN Pela Semak   Perkanni Keba Jabatan - Jaduai Keiga P.JJ (A) 1/2012 : Mut Turun Jaduai Keige regeleen Meland Teele Perugas Keba Jabatan - Jaduai Keiga P.JJ (A) 1/2012 : Mut Turun Jaduai Keige regeleen Meland Teele Perugas Keba Jabatan - Jaduai Keiga P.JJ (A) 1/2012 : Mut Turun Jaduai Keige regeleen Meland Teele Perugas Keba Jabatan - Jaduai Keiga P.JJ (A) 1/2012 : Mut Turun Jaduai Keige regeleen Meland Teele Perugas Keba Jabatan - Jaduai Keiga P.JJ (A) 1/2012 : Mut Turun Jaduai Keige regeleen Meland Teele Perugas Keba Jabatan - Jaduai Keiga P.JJ (A) 1/2012 : Mut Turun Jaduai Keige   Dokumen Keba Jabatan - Jaduai Keiga Jabatan - Jaduai Keige regeleen Meland Teele Perugas Keba Jabatan - Jaduai Keige Regeleen Meland Teele Perugas Keba Jabatan - Jabatai Keige Regeleen Meland Teele Perugas Keba Jabatan - Jabatai Keige Regeleen Meland Teele Perugas Keba Jabatan - Jabatai Keige Regeleen Meland Teele Perugas Keba Jabatan - Jabatai Keige Regeleen Meland Teele Perugas Keba Jabatan - Jabatai Keige Regeleen Meland Teele Perugas Keba Jabatan - Jabatai Keige Regeleen Meland Teele Perugas Keba Jabatan - Jabatai Keige Regeleen Meland Regeleen Meland Teele Perugas Keba Jabatan - Jabatai Keige Regeleen Meland Regeleen Meland Teele Perugas Keba Jabatan - Jabatai Keige Regeleen Meland Regeleen Meland Teele Perugas Keba Jabatan - Jabatai Keige Regeleen Meland Regeleen Meland Teele Perugas Keba Jabatan - Jabatai Keige Regeleen Meland Regeleen Meland Regeleen Melan</td> <td>Javatan / cred : PEMBANTU PENGURUSAN MURID GRED N17     Tarikh Lankikan Sekarang : 25/08/2015     Tarikh Lankikan Sekarang : 25/08/2015     Tempat Bertugas : SURUHANJAYA PERKHIDMATAN PELAJARAN     Dottempat Bertugas : SURUHANJAYA PERKHIDMATAN PELAJARAN     Tempat Bertugas : SURUHANJAYA PERKHIDMATAN PELAJARAN     Dottempat Bertugas : SURUHANJAYA PERKHIDMATAN PELAJARAN     Terikh Perkuan Ketua Jabatan : ************************************</td>                                                                                                    | Jawatan / Gred : PEMBANTU PENGURUSAN MURID GRED N17   Taripat Bertugas : 25/08/2015   Taripat Bertugas : SURUHANJAYA PERKHIDMATAN PELAJARAN   Peti Senuk Peti Senuk Peti Senu                                                                                                    | Jawatan / Gred : PEMBANTU PENGURUSAN MURID GRED N17   Tariha / Lantikan Sekarang : 25/08/2015   Tempat Bertugas : SURUHANJAYA PERKHIDMATAN PELAJARAN   PRUSEN PRUSEN PRUSEN PRUSEN PRUSEN PRUSEN PRUSEN PRUSEN PRUSEN Prusentian - Jadai Keliga P.U.(A) 1/2012 : Must Turun Jadai Kelima **********************************                                                                                                    | Javatal / Gred : PEMBANTU PENGURUSAN MURUD GRED N17   Taribat / Gred : 25/08/2015   Tempat Derugas : SURUHANJAYA PERKHIDMATAN PELAJARAN     DOKUMEN XAKS DEPERLUKAN Pela Semak   Perkanni Keba Jabatan - Jaduai Keiga P.JJ (A) 1/2012 : Mut Turun Jaduai Keige regeleen Meland Teele Perugas Keba Jabatan - Jaduai Keiga P.JJ (A) 1/2012 : Mut Turun Jaduai Keige regeleen Meland Teele Perugas Keba Jabatan - Jaduai Keiga P.JJ (A) 1/2012 : Mut Turun Jaduai Keige regeleen Meland Teele Perugas Keba Jabatan - Jaduai Keiga P.JJ (A) 1/2012 : Mut Turun Jaduai Keige regeleen Meland Teele Perugas Keba Jabatan - Jaduai Keiga P.JJ (A) 1/2012 : Mut Turun Jaduai Keige regeleen Meland Teele Perugas Keba Jabatan - Jaduai Keiga P.JJ (A) 1/2012 : Mut Turun Jaduai Keige   Dokumen Keba Jabatan - Jaduai Keiga Jabatan - Jaduai Keige regeleen Meland Teele Perugas Keba Jabatan - Jaduai Keige Regeleen Meland Teele Perugas Keba Jabatan - Jabatai Keige Regeleen Meland Teele Perugas Keba Jabatan - Jabatai Keige Regeleen Meland Teele Perugas Keba Jabatan - Jabatai Keige Regeleen Meland Teele Perugas Keba Jabatan - Jabatai Keige Regeleen Meland Teele Perugas Keba Jabatan - Jabatai Keige Regeleen Meland Teele Perugas Keba Jabatan - Jabatai Keige Regeleen Meland Teele Perugas Keba Jabatan - Jabatai Keige Regeleen Meland Regeleen Meland Teele Perugas Keba Jabatan - Jabatai Keige Regeleen Meland Regeleen Meland Teele Perugas Keba Jabatan - Jabatai Keige Regeleen Meland Regeleen Meland Teele Perugas Keba Jabatan - Jabatai Keige Regeleen Meland Regeleen Meland Teele Perugas Keba Jabatan - Jabatai Keige Regeleen Meland Regeleen Meland Regeleen Melan                                                                                                    | Javatan / cred : PEMBANTU PENGURUSAN MURID GRED N17     Tarikh Lankikan Sekarang : 25/08/2015     Tarikh Lankikan Sekarang : 25/08/2015     Tempat Bertugas : SURUHANJAYA PERKHIDMATAN PELAJARAN     Dottempat Bertugas : SURUHANJAYA PERKHIDMATAN PELAJARAN     Tempat Bertugas : SURUHANJAYA PERKHIDMATAN PELAJARAN     Dottempat Bertugas : SURUHANJAYA PERKHIDMATAN PELAJARAN     Terikh Perkuan Ketua Jabatan : ************************************                                                                                                    |
| Instrailup gotum/journal   Tempat Bertugas :   SURUHANJAYA PERKHIDMATAN PELAJARAN   Pet Peraku Pet Peraku Pet                                                                                                    | Tarkh Lantikan Sekarang :       25/08/2015       Pet Penaki         Tempat Bertugas :       SURUHANJAYA PERKHIDMATAN PELAJARAN       Pet Penaki         Dokumen Yand DEPEnLukan       Image: Suruh Alabatan Sekarang Seria (Suruh Alabatan Sekarang Seria)       Image: Suruh Alabatan Sekarang Seria (Suruh Alabatan Sekarang Seria)       Image: Suruh Alabatan Sekarang Seria (Suruh Alabatan Sekarang Seria)       Image: Suruh Alabatan Sekarang Seria (Suruh Alabatan Sekarang Seria)       Image: Suruh Alabatan Sekarang Seria (Suruh Alabatan Sekarang Seria)       Image: Suruh Alabatan Sekarang Seria (Suruh Alabatan Sekarang Seria)       Image: Suruh Alabatan Sekarang Seria (Suruh Alabatan Sekarang Seria)       Image: Suruh Alabatan Sekarang Seria (Suruh Alabatan Sekarang Seria)       Image: Suruh Seria (Suruh Alabatan Sekarang Seria)       Image: Suruh Seria (Suruh Alabatan Sekarang Seria)       Image: Suruh Seria (Suruh Alabatan Sekarang Seria)       Image: Suruh Seria (Suruh Alabatan Sekarang Seria)       Image: Suruh Seria (Suruh Alabatan Sekarang Seria)       Image: Suruh Seria (Suruh Alabatan Seria)       Image: Suruh Seria (Suruh Alabatan Seria)       Image: Suruh Seria (Suruh Alabatan Seria)       Image: Suruh Seria (Suruh Alabatan Seria)       Image: Suruh Seria (Suruh Alabatan Seria)       Image: Suruh Seria (Suruh Alabatan Seria)       Image: Suruh Seria (Suruh Alabatan Seria)       Image: Suruh Seria (Suruh Alabatan Seria)       Image: Suruh Seria (Suruh Alabatan Seria)       Image: Suruh Seria)       Image: Suruh Seria)       Image: Suruh Seria)       Image: Suruh Seria)       Image: Suruh Seria)       Image: Suruh Seria)       Image: Suru                                                                                                    | attacking op op /m /m /m /m     Attacking op op /m /m /m /m     Attacking op op /m /m /m /m /m /m /m /m /m /m /m /m /m                                                                                                    | audi pi go go my norm     Inter hit hattikin Sekarang :        Inter hit hattikin Sekarang :        Inter hit hattikin Sekarang :        Inter hit hattikin Sekarang :                    Inter hit hattikin Sekarang : <td>Initial Lankkan Selarang: 22/08/2015     Initial Lankkan Selarang: 22/08/2015     Initial Lankkan Selarang: 20/08/2015     Initial Lankkan Selarang: 20/08/2015                                                                           <!--</td--><td>National point   Tarihu Latatikan Sakarangi Zugologi Subuki Ana PELAJABAAN   Tarihu Latatikan Sakarangi Zugologi Subuki Ana PELAJABAAN Tarihu Latatikan Sakarangi Zugologi Subuki Ana PELAJABAAN Tarihu Latatikan Sakarangi Zugologi Zugologi Subuki Ana PELAJABAAN Tarihu Latatikan Sakarangi Zugologi Zugologi Subuki Ana PELAJABAAN Tarihu Latatikan Sakarangi Zugologi Zugologi Subuki Ana PELAJABAAN Perkasara Nakara Nakara Nakara Nakarangi Zugologi Zugologi Subuki Ana PELAJABAAN Perkasara Nakara Nakara</td><td>National properties     Tarpic Bartilication     Tarpic Bartilication                                                                                                    &lt;</td><td>Tarbic Landkan Bakarangi Z. 25/08/2015   Tarbic Landkan Bakarangi Z. 25/08/2015   Tarbic Landkan Bakarangi Z. 25/08/2015   Tarbic Landkan Bakarangi Z. 25/08/2012   Tarbic Landkan Bakarangi Z. 25/08/2012   Tarbic Landkan Bakarangi Z. 25/08/2012   Tarbic Landkan Bakarangi Z. 25/08/2012   Tarbic Landkan Bakarangi Z. 25/08/2012   Tarbic Landkan Bakarangi Z. 20/08/2012   Tarbic Landkan Bakarangi Z. 20/08/2012   Tarbic Landkan Bakarangi Z. 20/08/2012   Tarbic Landkan Bakarangi Z. 20/08/2012   Tarbic Landkan Bakarangi Z. 20/08/2012   Tarbic Landkan Bakarangi Z. 20/08/2012   Tarbic Landkan Bakarangi Z. 20/08/2012   Tarbic Landkan Bakarangi Z. 20/08/2012   Tarbic Landkan Bakarangi Z. 20/08/2012   Tarbic Landkan Bakarangi Z. 20/08/2014   Tarbic Landkan Bakarangi Z. 20/08/2014   Tarbic Landkan Bakarangi Z. 20/08/2014   Tarbic Landkan Bakarangi Z. 20/08/2014   Tarbic Landkan Bakarangi Z. 20/08/2014   Tarbic Landkan Bakarangi Z. 20/08/2014   Tarbic Landkan Bakarangi Z. 20/08/2014   Tarbic Landkan Bakarangi Z. 20/08/2014   Tarbic Landkan Bakarangi Z. 20/08/2014   Tarbic Landkan Bakarangi Z. 20/08/2014   Tarbic Landkan Bakarangi Z. 20/08/2014   Tarbic Landkan Bakarangi Z. 20/08/2014   Tarbic Landkan Bakarangi Z. 20/08/2014</td><td>setting op only refer Tarchal Lattickins Sekarangs : 2.9 (08/2015;   Tarchal Lattickins Sekarangs : SUBUHANJANYA PERKVILDIMATAIN PELAJABAAN   Tarchal Lattickins Sekarangs : SUBUHANJANYA PERKVILDIMATAIN PELAJABAAN   Tarchal Lattickins Sekarangs : SUBUHANJANYA PERKVILDIMATAIN PELAJABAAN   Tarchal Lattickins Sekarangs : SUBUHANJANYA PERKVILDIMATAIN PELAJABAAN Perkvicent Ketta Jobatas :- Jobata Kings PL(A) 2022: 1 Mat Turun Jobata Kings PL(A) 2022: 1 Mat Turun Jobata Kings PL(A) 2024: 1 Mat Turun Jobata Kings PL(A) 2024: 1 Mat Turun Jobata Kings PL(A) 2024: 1 Mat Turun Jobata Kings PL(A) 2024: 1 Mat Turun Jobata Kings PL(A) 2024: 1 M</td><td>article Tarikh: Lantkina Sekarang :: 25/08/2015     article Carpate Bertugas :: SURUHANIJAYA PERKHIDMATAN PELAJARAN     article Carpate Bertugas :: SURUHANIJAYA PERKHIDMATAN PELAJARAN   Perkelaar Keta Jabara - Jabari Andrig P. J.(A) 1/2012 : Mart Turun Jadari Keta Jabara - Jabari Andrig P. J.(A) 1/2012 : Mart Turun Jadari Keta Jabara - Jabari Andrig P. J.(A) 1/2012 : Mart Turun Jadari Keta Jabara - Jabari Keta Jabara - Jabari Keta J</td><td>and Appopuny Protein Tarkik Lantkian Sekarang : 25/08/2015     and     and                                                                                      <td>status Taribi Lantkian Sekarang : 25/08/2015   SUBLIMANIANYA FERKHIDMATAN PELAJARAN Taribi Lantkian Sekarang : 25/08/2015   SUBLIMANIANYA FERKHIDMATAN PELAJARAN Perkiana Intel Jahatan - Jaka Kalaga Kulaga Kula</td><td>appopring/form     Net     Net</td><td>Labportungton     Netton     Netton     Netton     Netton     Netton     Netton     Netton     Netton     Netton     Netton     Netton     Netton     Netton     Netton     Netton     Netton     Netton     Netton     Netton     Netton                                                                                                    <!--</td--><td>akapapannyinten     Terinpat: Berlugas :           Terinpat: Berlugas :                    Terinpat: Berlugas :                                                                                                    <td>alappopunytytyt     Tarkh                 Tarkh                    Tarkh                                                                     Tarkh</td><td>Appgonving/instrume     Tarking Berling/Barling     Tarking Berling/Barling     Tarking Berling     Tarking Berling     Tarking Berling     Tarking Berling     Tarking Berling     Tarking Berling     Tarking Berling     Tarki</td><td>attalipport/minite   Tariba Lattikan Sekarang :   25/08/2015      Cariba Lattikan Sekarang :   25/08/2015   Tariba Lattikan Sekarang :   25/08/2015   Cariba Lattikan Sekarang :   21   21   21   21   22   21   22   23   24   24   25   25   25   26   26   27   28   28   29   20   20   20   21   21   22   23   24   24   25   25   26   26   27   28   28   29   20   20   20   21   22   24   25   25   26   27    28   28    29   20   20   20   20   20   21   21   22   22   23   24   24   25   25   26   27   28    28    29   20   20    20   21</td><td>Integenerative     Tarikh Latitikan Sekarang :     25/08/2015     Pet Pecakar       Integenerative     Tarikh Latitikan Sekarang :     25/08/2015     Pet Pecakar       Integenerative     Tarikh Latitikan Sekarang :     25/08/2015     Pet Pecakar       Integenerative     Document values     Integenerative     Integenerative       Integenerative     Document values     Integenerative     Integenerative       Integenerative     Integenerative     Integenerative     Integenerative       Integenerative     Integenerative     Integenerative     Integenerative       Integenerative     Integenerative     Integenerative     Integenerative       Integenerative     Integenerative     Integenerative     Integenerative       Integenerative     Integenerative     Integenerative     Integenerative       Integenerative     Integenerative     Integenerative     Integenerative       Integenerative     Integenerative     Integenerative     Integenerative       Integenerative     Integenerative     Integenerative     Integenerative       Integenerative     Integenerative     Integenerative     Integenerative       Integenerative     Integenerative     Integenerative     Integenerative       Integenerative     Integenerative     Integenerative     Integenerative</td><td>appgotor/mycent Tempat Bertugias : 25/08/2015   Tempat Bertugias : SURUHANJAYA PERKHIDMATAN PELAJARAN Pelabalah Ketugias :: SURUHANJAYA PERKHIDMATAN PELAJARAN Pelabalah Ketugias :: SURUHANJAYA PERKHIDMATAN PELAJARAN Pelabalah Ketugias :: SURUHANJAYA PERKHIDMATAN PELAJARAN Pelabalah Ketugias :: SURUHANJAYA PERKHIDMATAN PELAJARAN Pelabalah Ketugias :: SURUHANJAYA PERKHIDMATAN PELAJARAN Pelabalah Ketugias :: SURUHANJAYA PERKHIDMATAN PELAJARAN Pelabalah Ketugias :: SURUHANJAYA PERKHIDMATAN PELAJARAN Pelabalah Ketugias :: SURUHANJAYA PERKHIDMATAN PELAJARAN Pelabalah Ketugias :: SURUHANJAYA PERKHIDMATAN PELAJARAN Pelabalah Ketugias :: SURUHANJAYA PERKHIDMATAN PELAJARAN Pelabalah Ketugias :: SURUHANJAYA PERKHIDMATAN PELAJARAN Pelabalah Pelabalah Ketugias Pelabalah Ketugias Pelabalah Pelabalah Pelabalah Ketugias Pelabalah Pelabalah Pelabalah Ketugias Pelabalah Pelabalah Ketugias Pelabalah Pelabalah Pelabalah Pelabalah Pelabalah Pelabalah Pelabalah Pelabalah Pelabalah Pelabalah Pelabalah Pelabalah Pelabalah Pelabalah Pelabalah Pelabalahan Pelabalahan Pelabalahan</td><td>Bip Sydor/by/forth     Red     Red     Red     Red     Red     Red     Red     Red     Red     Red     Red     Red     Red     Red     Red     Red     Red     Red     Red     Red     Red     Red     Red     Red     Red        Red              Red                                                                                                    &lt;</td><td>support/my/cmin Tarkin Labikan Sekarang : 25/08/2015   Territe Labikan Sekarang : 25/08/2015   Territe Labikan Sekarang : Territe Labikan Sekarang : Territe Labikan Sekarang : Terri</td><td>skriftyrigter     Tarkik     Tarkik     Tempat Bertugas :   SURUHANJAYA PERKHIDMATAN PELAJARAN      Deckumer Main        Deckumer Main                                                                                                  Deckumer Main   Deckumer Main   Deckumer Main  <t< td=""><td>ppp dynyllymar Tarmpat Bertugas: 25/08/2015   Tempat Bertugas: SURUHANIAYA PERKHIDMATAN PELAJARAN Pethalina Bertugas: SURUHANIAYA PERKHIDMATAN PELAJARAN Pethalina Bertugas: SURUHANIAYA PERKHIDMATAN PELAJARAN Pethalina Bertugas: SURUHANIAYA PERKHIDMATAN PELAJARAN Pethalina Bertugas: SURUHANIAYA PERKHIDMATAN PELAJARAN Pethalina Bertugas: SURUHANIAYA PERKHIDMATAN PELAJARAN Pethalina Bertugas: SURUHANIAYA PERKHIDMATAN PELAJARAN Pethalina Bertugas: SURUHANIAYA PERKHIDMATAN PELAJARAN Pethalina Bertugas: SURUHANIAYA PERKHIDMATAN PELAJARAN Pethalina Bertugas: Pethalina Bertugas: Pethalina</td><td>takipgov.m/vignov   Tarikh Lantkian Sekarang :   25/09/2015    Construction of the status is a status is a sta</td><td>Support September   Rest September   Rest<td>ratio Tariki Latilian Sekarang : 25/08/2015   Perturbation Sekarang : 25/08/2015 Perturbation Sekarang : 25/08/2015 Perturbation Sekarang : 25/</td><td>generalized       Tarikh Lantikan Sekarang : 25/08/2015       Peterbalan         Image: Image:</td><td>RakApogener/NYCEN Tarikha Lastikan Sekarang :: 25/09/2015   Tarikha Lastikan Sekarang :: SURUHANIAYA PERKHIDMATAN PELAJARAN    Demeter Vanis DIFERLIMAN Perduan Katua Jabatan - Jadai Katiga P.U.(k) 1/2012 : Huat Turun Jadai Katiga - Pupikan Perduan Katua Jabatan - Jadai Katiga P.U.(k) 1/2012 : Huat Turun Jadai Katiga - Pupikan Perduan Katua Jabatan - Jadai Katiga P.U.(k) 1/2012 : Huat Turun Jadai Katiga - Pupikan Perduan Katua Jabatan - Jadai Katiga P.U.(k) 1/2012 : Huat Turun Jadai Katiga - Pupikan Perduan Katua Jabatan - Jadai Katiga P.U.(k) 1/2012 : Huat Turun Jadai Katiga - Pupikan Perduan Katua Jabatan - Jadai Katiga P.U.(k) 1/2012 : Huat Turun Jadai Katiga - Pupikan Perduan Katua Jabatan - Jadai Katiga P.U.(k) 1/2012 : Huat Turun Jadai Katiga - Pupikan Perduan Katua Jabatan - Jadai Katiga P.U.(k) 1/2012 : Huat Turun Jadai Katiga - Pupikan Perduan Katua Jabatan - Jadai Katiga P.U.(k) 1/2012 : Huat Turun Jadai Katiga - Pupikan Perduan Katua Jabatan - Jadai Katiga P.U.(k) 1/2012 : Huat Turun Jadai Katiga - Pupikan Perduan Katua Jabatan - Jadai Katiga P.U.(k) 1/2012 : Huat Turun Jadai Katiga - Pupikan Perduan Katua Jabatan - Jadai Katiga P.U.(k) 1/2012 : Huat Turun Jadai Katiga - Pupikan Perduan Katua Jabatan - Jadai Katiga P.U.(k) 1/2012 : Huat Turun Jadai Katiga - Pupikan Perduan Turun Turun Perkimitan teih disemak dan dikensakin mengkat persutuan berkust tuasa. Perceikan Perkimitan Turun Jadai Madai :</td><td>pagedorshyllor Tariha Lantikan Sekarang : 25/08/2015     Tarmpat: Berugas : SURUHANJAYA PERKHIDMATAN PELAJARAN     Anno     Anno     Anno     Anno     Anno     Anno     Anno     Anno     Anno     Anno     Anno     Anno     Anno     Anno     Anno     Anno     Anno     Anno     Anno     Anno     Anno     Anno     Anno     Anno     Anno     Anno     Anno     Anno     Anno     Anno     Anno     Anno     Anno                                                                                                    <!--</td--><td>papedvortigiter Tarkha Sekarang : 25/08/2015     Tarkha Edertugas : SURUHANJAVA PERKHIDMATAN PELAJARAN     Perduan Kana Jabara - Jadai Katiga Peluda Jabara - Jadai Katiga Peluda Jabara - Jadai Katiga Tarun Jadai Katiga Tarun Jadai Katiga Jadai Katiga Tarun Jadai Katiga Tarun Jadai</td><td>http://porum/function</td><td>spaged only/form     Image: starting in the starting in the starting in</td><td>Aladpage.nt/refer     Tarkh                 Tarkh</td><td>Rail-popunnying Intrinsit 25/08/2015 Peterskin   Suburban Sekarang: SUBUHANJAYA PERKHIDMATAN PELAJARAN Perkara Kakaa Jabatan: Suburban Jabatan Kakaa Jabatan: Suburban Jabatan Kakaa Jabatan: Suburban Jabatan Kakaa Jabatan: Suburban Jabatan Kakaa Jabatan: Suburban Jabatan Kakaa Jabatan: Perkara Kakaa Jabatan: Perkara Kakaa Jabatan:<td>specify infyriter     Rempate Bertugas:           Rempate Bertugas:                 Rempate Bertugas:                 Rempate Bertugas:                                                                                                    <td>speciolom/scient     status     status                                                                                                    </td></td></td></td></td></t<><td>http://porm/function     Tempa Bertugas:                    Tempa Bertugas:                                               Tempa Bertugas:</td><td>Appgonnylocitie     Retty           Retty                    Retty                                                                                                    <td>specifyrifyrion Tempat Bertugas: 25/08/2015 Det Perskiel   Tempat Bertugas: SURUHANJAYA PERKHIDMATAN PELAJARAN DOUMEN YANG DIFENUAN Perskuen Keius Jabatan - Jaduai Keinga P.U.(A) 1/2012: Huat Turuh Jaduai Keinga I perskuen keius distaria - Jaduai Keinga P.U.(A) 1/2012: Huat Turuh Jaduai Keinga I perskuen keius Jabatan - Jaduai Keinga P.U.(A) 1/2012: Huat Turuh Jaduai Keinga I perskuen keius Jabatan - Jaduai Keinga P.U.(A) 1/2012: Huat Turuh Jaduai Keinga I perskuen keius Jabatan - Jaduai Keinga P.U.(A) 1/2012: Huat Turuh Jaduai Keinga I perskuen keius Jabatan - Jaduai Keinga P.U.(A) 1/2012: Huat Turuh Jaduai Keinga I perskuen keius Jabatan - Jaduai Keinga P.U.(A) 1/2012: Huat Turuh Jaduai Keinga I perskuen keius Jabatan - Jaduai Keinga P.U.(A) 1/2012: Huat Turuh Jaduai Keinga I perskuen berkus tusas. I menskue babatan Perskuen Keius Jabatan - Jaduai Keinga P.U.(A) 1/2012: Huat Turuh Jaduai Keinga I perskuen berkus tusas. I menskue babatan Perskuen Keius Jabatan - Jaduai Keinga P.U.(A) 1/2012: Huat Turuh Jaduai Keinga I perskuen berkus tusas. I menskue babatan Perskuen Keius Jabatan Perskuen Keius Jabatan I in turuh Jaduai Keinga I perskuen berkus tusas. I menskue babatan Perskuen Keius Jabatan I in turuh Jaduai Keinga I perskuen berkus tusas. I menskue babatan Perskuen Keius Jabatan I in turuh Jaduai Keinga I perskuen berkus tusas. I majaria diri bagi Ji Persen Fash Mensku Keinga II in turuh Jaduai Keinga I I in turuh Jauna Jabatan I I Murus Ji Mensku Keinga II I Intuk I Control Rugikan Pengecualan KOYH / JYH I menskue tersku Asa ang Abatan Jabatan I intuk Ji Kurus Julia Jabatan I I I Intuk I I Intuk I I Intuk I I Intuk I I Intuk I I Intuk I I Intuk I I Intuk I I Intuk I I Intuk I I Intuk I I Intuk I I Intuk I I Intuk I I Intuk I I I Intuk I I Intuk I I Intuk I I Intuk I I Intuk I I I Intuk I I I Intuk I I I I I I I I I I I I I I I I I I I</td><td>PBgQorthyletion     Image: second second</td><td>ppgovinylight Tariha Lantikan Sekarang : 25/08/2015   Tempat Bertugas : SURUHANJAYA PERKHIDMATAN PELAJARAN   Perkeum Keta Jakatan - Jakai Ketiga P.U.(a) L/2012 : Mati Turun Jakai Ketiga Perkeum Keta Jakatan - Jakai Ketiga P.U.(a) L/2012 : Mati Turun Jakai Ketiga Perkeum Keta Jakatan - Jakai Ketiga P.U.(a) L/2012 : Mati Turun Jakai Ketiga Perkeum Keta Jakatan - Jakai Ketiga P.U.(a) L/2012 : Mati Turun Jakai Ketiga Perkeum Keta Jakatan - Jakai Ketiga P.U.(a) L/2012 : Mati Turun Jakai Ketiga Perkeum Keta Jakatan - Jakai Ketiga P.U.(a) L/2012 : Mati Turun Jakai Ketima Perkeum Keta Jakatan - Jakai Ketiga P.U.(a) L/2012 : Mati Turun Jakai Ketima Perkeum Keta Jakatan - Jakai Ketiga Perkeum Keta Jakatan - Jakai Ketima Perkeum Keta Jakatan - Jakai Ketiga Perkeum Keta Jakatan - Jakai Ketima Perkeum Keta Jakatan - Jakai Ketiga Perkeum Keta Jakatan - Jakai Ketima Perkeum Keta Jakatan - Jakai Ketima Perkeum Keta Jakatan - Jakai Ketima Perkeum Keta Jakatan - Jakai Ketima Perkeum Keta Jakatan - Jakai Ketima Perkeum Keta Jakatan - Jakai Ketiga Perkeum Keta Jakatan - Jakai Ketima Perkeum Keta Jakatan - Jakai Ketiga Perkeum Keta Jakatan - Jakai Ketima Perkeum Keta Jakatan - Jakai Ketima Perkeum Keta Jakatan - Jakai Ketima Perkeum Keta Jakatan - Jakai Ketiga Perkeum Keta Jakatan - Perkeum Keta Jakatan - Perkeum Keta Jakatan - Perkeum Keta Jakatan - Perkeum Keta Jakatan - Perkeum Keta Jakatan - Jakatan Ketima Jakatan - Jakatan Ketima Jakatan - Jakatan Ketima Jakatan Jakatan Jakatan - Perkeum Keta Jakatan - Perkeum Keta Jakatan - Jakatan Ketima Jakatan Jakatan Jakatan - Jakatan Ketima Jakatan Jakatan Jakatan Jakatan Jakatan Jakatan Jakatan Jakatan Jakatan Jakatan Jakatan Jakatan Jakatan Jakatan Jakatan Jakatan Jakatan Jakatan Jakatan Jakatan Jakatan Jakatan Jakatan Jakatan Jakatan Jakatan Jakatan Jakatan Jakatan Jakatan Jakatan Jakatan Jakatan Jakatan J</td><td>speciol Temps Bertugas : 25/08/2015     remps Bertugas : SURUHANJAYA PERKHIDMATAN PELAJARAN     remps Bertugas : SURUHANJAYA PERKHIDMATAN PELAJARAN     remps Bertugas : SURUHANJAYA PERKHIDMATAN PELAJARAN   Performanta Bertugas :   SURUHANJAYA PERKHIDMATAN PELAJARAN   Performanta Bertugas :   SURUHANJAYA PERKHIDMATAN PELAJARAN   Performanta Bertugas :   SURUHANJAYA PERKHIDMATAN PELAJARAN   Performanta Bertugas :   SURUHANJAYA PERKHIDMATAN PELAJARAN   Performanta Bertugas :   SURUHANJAYA PERKHIDMATAN PELAJARAN   Performanta Bertugas :   SURUHAN SURUE SUPERATION SURUE SUPERATION SURUE SUPERATION SURUE SUPERATION SURUE SUPERATION SURVEY SUPERATION SURVEY SURVEY SUPERATION SURVEY SUPERATION SURVEY SUPERATION SURVEY SUPERATION SURVEY SUPERATION SURVEY SUPERATION SURVEY SUPERATION SURVEY SUPERATION SURVEY SUPERATION SURVEY SUPERATION SURVEY SUPERATION SURVEY SUPERATION SU</td><td>Akapo portuny (not)     Tarkih. Lankikan Sekarang:      SURUHANJAYA PERKHIDMATAN PELAJARAN   Tarkih. Lankikan Sekarang:   SURUHANJAYA PERKHIDMATAN PELAJARAN   Tarkih. Perakan   Counter Yang Dependention (Not)   Tarkih. Perakan Kebiga PUL(A) 1/2022 : Huat: Turun Jakaki Keling   Counter Yang Dependention (Not)   Tarkih. Perakan Kebiga PUL(A) 1/2022 : Huat: Turun Jakaki Keling   Counter Yang Dependention (Not)   Tarkih. Perakan Kebiga PUL(A) 1/2022 : Huat: Turun Jakaki Keling   Counter Yang Dependention (Not)   Tarkih. Perakan Kebiga PUL(A) 1/2022 : Huat: Turun Jakaki Keling   Counter Yang Dependention (Not)   Tarkih. Perakan Kebiga PUL(A) 1/2022 : Huat: Turun Jakaki Keling   Counter Yang Dependention (Not) Perakan Kebiga Pul(A) 1/2022 : Huat: Turun Jakaki Keling Counter Yang Dependention (Not) Perakan Kebiga Pul(A) 1/2022 : Huat: Turun Jakaki Keling Counter Yang Dependention (Not) Perakan Kebiga Pul(A) 1/2022 : Huat: Turun Jakaki Keling Counter Yang Dependention (Not) Perakan Kebiga Pul(A) 1/2022 : Huat: Turun Jakaki Keling Counter Yang Dependention (Not) Perakan Kebiga Pul(A) 1/2022 : Huat: Turun Jakaki Keling Counter Yang Dependention (Not) Perakan Kebiga Pul(A) 1/2022 : Huat: Turun Jakaki Keling Perakan Kebiga Pul(A) 1/2022 : Huat: Turun Jakaki Keling Perakan Kebiga Pul(A) 1/2022 : Huat: Turun Jakaki Keling Perakan Kebiga Pul(A) 1/2022 : Huat: Turun Jakaki Keling Perakan Kebiga Pul(A) 1/2023 : Huat: Turun Jakaki Keling Perakan Kebiga Pul(A) 1/2024 : Huat: Turun Jakaki Keling Perakan Kebiga Pul(A) 1/2024 : Huat: Turun Jakaki Keling Perakan Kebiga Pul(A) 1/2024 : Huat: Turun Jaka</td><td>Akpgont/myline     Tarkik              Tarkik                    Tarkik                                                                                                    <td>Lappgonvinvinter Tarishi Latibian Sekarang : 25/08/2015     Tarishi Latibian Sekarang : 25/08/2015     Tarishi Latibian Sekarang : 21/0212     Tarishi Latibian Sekarang : 21/0212     Tarishi Latibian Sekarang : 21/0212     Tarishi Latibian Sekarang : 21/0212     Tarishi Latibian Sekarang : 21/0212     Tarishi Latibian Sekarang : 21/0212     Tarishi Latibian Sekarang : 21/0212 <!--</td--><td>happopunytern     Tarkik platikaring:           Tarkik platikaring:              Tarkik platikaring:                 Tarkik platikaring:                                Tarkik platikaring:                                               Tarkik platikaring:                                Tarkik platikaring:</td><td>pgp/mylethon   Tardicki Landiklan Sekkarang :   Terripat: Bertugas :   SURUHANJAVA PERKHIDMATAN PELAJARAN     Perkelaan Ketus Jabatan :   Dokketsa Yako Diperkulokan   Perkelaan Ketus Jabatan :   Dokketsa Yako Diperkulokan   Perkelaan Ketus Jabatan :   Dokketsa Yako Diperkulokan   Perkelaan Ketus Jabatan :   Dokketsa Yako Diperkulokan   Perkelaan Ketus Jabatan :   Dokketsa Yako Diperkulokan   Perkelaan Ketus Jabatan :   Dokketsa Yako Diperkulokan   Perkelaan Ketus Jabatan :   Dokketsa Yako Diperkulokan   Perkelaan Ketus Jabatan :   Dokketsa Yako Diperkulokan   Perkelaan Ketus Jabatan :   Dokketsa Yako Diperkulokan   Perkelaan Ketus Jabatan :   Dokketsa Yako Diperkulokan   Dokketsa Yako Diperkulokan   Dokketsa Yako Diperku</td><td>paper/myletic     Tempati Edit Lantikian Sekaran :        Tempati Edit Lantikian Sekaran :           Tempati Edit Lantikian Sekaran :              Tempati Edit Lantikian Sekaran :                                                                                                    <!--</td--><td>http://porum/function     Interpretation     Interpretation        Interpretation              Interpretation                                                                                                    <td>tal.pogen.mi/mi   Tarikh. Lattikan Sekarang ::   25/08/2015      Preduation Returns Sekarang :: SURUHANIXAYA PERKHIDMATAN PELAJARAN Preduation Returns Sekarang :: SURUHANIXAYA PERKHIDMATAN PELAJARAN Preduation Returns Sekarang :: SURUHANIXAYA PERKHIDMATAN PELAJARAN Preduation Returns Sekarang :: SURUHANIXAYA PERKHIDMATAN PELAJARAN Preduation Returns Sekarang :: SURUHANIXAYA PERKHIDMATAN PELAJARAN Preduation Returns Sekarang :: SURUHANIXAYA PERKHIDMATAN PELAJARAN Preduation Returns Sekarang :: SURUHANIXAYA PERKHIDMATAN PELAJARAN Preduation Returns Sekarang :: Suruhang Sekarang :: Suruhang Sekarang :: Su</td><td>Lapponnylocie     Nether     Nether                    Nether                                                                                                    <td>akaponumining 25/08/2015     Terring Entringent Bertugias :      Contring Terring Bertugias :   SURUHANDAYA PERKHIDMATAN PELAJARAN   Pelendation Markan Selarang: Contring Terring Bertugias :   SURUHANDAYA PERKHIDMATAN PELAJARAN   Pelendation Markan Selarang: Contring Terring Bertugias : SURUHANDAYA PERKHIDMATAN PELAJARAN Pelendation Markan Selarang: Contring Terring Bertugias : SURUHANDAYA PERKHIDMATAN PELAJARAN Pelendation Markan Selarang: Contring Terring Bertugias : SURUHANDAYA PERKHIDMATAN PELAJARAN Pelendation Markan Selarang: Pelendation Markan Selarang: Pelendat</td><td>purpurpurpurpurpurpurpurpurpurpurpurpurp</td><td>geomyclen       Tarikh Lantkkan Sekarang : 25/09/2015       Ex/09/2015         Image: Seturgs : SURUHANIAVA PERKHIDMATAN PELAJARAN       Ex/09/2015       Ex/09/2015         Image: Seturgs : SURUHANIAVA PERKHIDMATAN PELAJARAN       Image: Seturgs : SURUHANIAVA PERKHIDMATAN PELAJARAN       Image: Seturgs : Suruha Pilan         Image: Seturgs : Suruha Pilan       Image: Seturg : Suruha Pilan       Image: Seturg : Seturg : Se</td><td>pourprinter<br/>Tarikh Latikkan Sekarang : 25/08/2015 Perubakan Perubakan Peru</td><td>myler Tarikh Lankkan Sekarang : 25/08/2015   Tempat Bertugas : SURUHANDAYA PERKHIDMATAN PELAJARAN Detubertugas : SURUHANDAYA PERKHIDMATAN PELAJARAN Detubertugas : SURUHANDAYA PERKHIDMATAN PELAJARAN Detubertugas : SURUHANDAYA PERKHIDMATAN PELAJARAN Perkuan Keku Jabatan - Jadua Keina Paluka Keina Jabatan - Jadua Keina Paluka Keina Jabatan - Jadua Keina Jabatan Keina Jabatan Jabatan Keina Jabatan Jabatan Keina Jabatan Keina Jabatan Jabatan Keina Jabatan K</td><td>cmm/picture   Tarkiki Lankikan Sekkarang :   25/08/2015   Tempat Bertugas :   SURUHANJAYA PERKHIDMATAN PELAJARAN   DOKUMEN YANG DIPERLUAAN   Tarkik Lankian Sekkarang :   25/08/2015   Tarkik Lankian Sekkarang :   25/08/2015   Tarkik Lankian Sekkarang :   25/08/2015   26/08/2015   21   26/08/2015   21   21   21   21   21   22   21   22   22   22   23   24   24   24   25   22   26   23   24   24   25   26   26   22   23   24   24   25   26   26   23   26   23   24   24   25   26   26   27   28    28   28   29   29   20   20   20   20   20   21   22   23   24    24    25   26   26   27   28   28   28   28    29</td><td>Rumphyliption       Tarkhit Lattikan Sekarang:       25/08/2015       Peter Name         Rumphyliption       Tempat Bertrugas:       SURUHANIJAYA PERKHIDMATAN PELAJARAN       Peter Name         Rumphyliption       Tempat Bertrugas:       SURUHANIJAYA PERKHIDMATAN PELAJARAN       Peter Name         Rumphyliption       Revision       Revision       Revision       Revision       Revision         Rumphyliption       Revision       Revision</td><td>Tarkh Londkan Sekarang :       25/08/2015       Petribuse         Tempat Bertugas :       SURUHANJAYA PERKHIDMATAN PELAJARAN         Document Yang Dipetaluan Heta Jabasan :       Image and the state Jabasan :       Image and the state Jabasan :         Tempat Bertugas :       SURUHANJAYA PERKHIDMATAN PELAJARAN       Image and the state Jabasan :       Image and the state Jabasan :         1       Tesh Andala Keling PUL(A) 1/2012 : Mat Tunn Jabasan Keling :       Image and the state Jabasan :       Image and the state Jabasan :         2       Tesh Mendala Keling PUL(A) 1/2012 : Mat Tunn Jabasan Keling :       Image and the state Jabasan :       Image and the state Jabasan :       Image and the state Jabasan :         2       Tesh Mendala Keling PUL(A) 1/2012 : Mat Tunn Jabasan Keling :       Image and the state Jabasan :       Image and the state Jabasan :       Image and the state Jabasan :         2       Tesh Mendala Keling PUL(A) 1/2012 : Mat Tunn Jabasan Keling Jabasan :       Image and the state Jabasan :       Image and the state Jabasan :         3       Keepataan :       Image and the state Jabasan :       Image and the state Jabasan :       Image and the state Jabasan :         3       Keepataan :       Image and the state Jabasan :       Image and the state Jabasan :       Image and the state Jabasan :       Image and the state Jabasan :       Image and the state Jabasan :       Image and the state Jabasan :       Image and the state Jabasa</td><td>Tarikh Lanktkan Sekarang :       25/08/2015       Pel Perkla         Tempat Bertugas :       SURUHANJAYA PERKHIDMATAN PELAJARAN       Pel Perkla         Dockmen Yank DipPerklakan Keina Jabatan - Jadai Keina Pu (A) 1/2012 : Must Turun Jadai Keina Turkin Perklam Keina Jabatan - Jadai Keina Pu (A) 1/2012 : Must Turun Jadai Keina Pu (A) 1/2012 : Must Turun Jadai Keina</td><td>Taringha Bartugas : 25/08/2015   Tempa Bartugas : SURUHANJAYA PERKHIDMATAN PELAJARAN     Petropas Bartugas : SURUHANJAYA PERKHIDMATAN PELAJARAN     Petropas Bartugas : SURUHANJAYA PERKHIDMATAN PELAJARAN     Petropas Bartugas : SURUHANJAYA PERKHIDMATAN PELAJARAN     Petropas Bartugas : SURUHANJAYA PERKHIDMATAN PELAJARAN     Petropas Bartugas : SURUHANJAYA PERKHIDMATAN PELAJARAN     Petropas Bartugas : SURUHANJAYA PERKHIDMATAN PELAJARAN     Petropas Bartugas : Petropas Bartugas :     Petropas Bartugas : Petropas Bartugas :     Petropas Bartugas : Petropas Bartugas :     Petropas Bartugas : Petropas Bartugas :     Petropas Bartugas : Petropas Bartugas :     Petropas Sim KWSP/Pencen - Jadual Kelima Pulu (a) 1/2012 : Huat Turun Jadual Kelima Bartugas :     Petropas Bartugas : Petropas Bartugas :     Petropas Bartugas : Petropas Bartugas :     Petropas Bartugas : Petropas Bartugas :     Petropas Bartugas : Petropas Bartugas :     Petropas Bartugas : Petropas Bartugas :     Petropas Bartugas : Petropas Bartugas :     Petropas Bartugas : Petropas Bartugas :     Petropas Bartugas : Petropas Bartugas :     Petropas Bartugas : Petropas Bartugas :     Petropas Bartugas : Petropas Bartugas :  <td>agermyletic:       Tempat Bertugas :       SURUHANJAYA PERKHIDMATAN PELAJARAN       Pet Peraki         Math       Tempat Bertugas :       SURUHANJAYA PERKHIDMATAN PELAJARAN       Pet Peraki         Math       Peterbain Ketas Jabatan : Jabada Ketiga P.U.(A) 1/2012 : Math Turun Jabada Ketiga Tengheden Ketas Jabatan : Tengheden Ketas Jabatan : Tenghedeen Ketas Jabatan : Tengheden Ketas Jabatan : Tengheden Jabatan : Te</td><td>ppppdor/my/circle Tarkit Lattickan Sekarang : 25/08/2015   Petr Persku Petr Persku <p< td=""><td>PB got ny/tork Tarkit pata Bertugas : 25/08/2015   Petr Peraku Petr Peraku Petr Petr Petr Petr Petr Petr Petr Petr</td><td>ppgor/my/for     Tarikh Lantikan Sekarang :   ZS/08/2015        Tarikh Lantikan Sekarang :   SURUHANJAYA PERKHIDMATAN PELAJARAN            Document yang Objektion - Jadua Kelga PU(A) 1/2012 : Must Turun Jadua Kelga Turuh Sekar Kela Jabaran - Jadua Kelga Dubakan - Jadua Kelga Dubakan - Jadua Kelga Turuh Jadua Kelga Turuh Jadua Kelga Jung Turuh Perkekan Kelga Jung Turuh Perkekan Kelga Jung Turuh Perkekan Kelga Jung Turuh Perkekan Kelga Jung Turuh Menja Superkan Kelga Jung Turuh Perkekan Kelga Jung Turuh Perkekan Kelga Jung Turuh Menja Superkan Kelga Jung Turuh Menja Superkan Kelga Jung Turuh Menja Superkan Kelga Jung Turuh Menja Superkan Kelga Jung Turuh Menja Superkan Kelga Jung Turuh Menja Superkan Kelga Jung Turuh Menja Kelga Turuh Jung Jung Turuh Menja Superkan Kelga Jung Turuh Menja Superkan Kelga Jung Turuh Menja Superkan Kelga Jung Turuh Menja Superkan Kelga Jung Turuh Menja Superkan Kelga Jung Turuh Menja Superkan Kelga Jung Turuh Menja Superkan Kelga Jung Turuh Menja Jung Turuh Menja Superkan Kelga Jung Turuh Menja Jung Turuh Menja Jung Turuh Menja Jung Jung Turuh Menja Jung Jung Jung Jung Turuh Menja Jung Jung Jung Jung Jung Jung Jung Jung</td><td>Importunitierer Importunitierer   Importunitierer Importunitierer   Importunitierer &lt;</td><td>paport/my/cytron Termpat Bertugas : 25/08/2015   Termpat Bertugas : SURUHANJAYA PERKHIDMATAN PELAJARAN   Peterland Bertugas : SURUHANJAYA PERKHIDMATAN PELAJARAN Peterland Bertugas : SURUHANJAYA PERKHIDMATAN PELAJARAN Peterland Kata Jabatan - Jabala (Keliga PULA) J/2022 : Must Turun Jabala (Keliga Turun Jabala) Keliga Pulakan Perketugas Jabatan - Jabala) Keliga Pulakan Kata Jabatan - Jabala (Keliga Pulakan Ketua Jabatan - Jabala) Keliga Pulakan Ketua Jabatan - Jabala (Keliga Pulakan Ketua Jabatan - Jabala) Keliga Pulakan Ketua Jabatan - Jabala (Keliga Pulakan Ketua Jabatan - Jabala) Keliga Pulakan Ketua Jabatan - Jabala (Keliga Pulakan Ketua Jabatan - Jabala) Keliga Pulakan Ketua Jabatan - Jabala (Keliga Pulakan Ketua Jabatan - Jabala) Keliga Pulakan Ketua Jabatan - Jabala (Keliga Pulakan Ketua Jabatan - Jabala) Keliga Pulakan Ketua Jabatan - Jabala (Keliga Pulakan Ketua Jabatan - Jabala) Keliga Pulakan Ketua Jabatan - Jabala (Keliga Pulakan Ketua Jabatan - Jabala) Keliga Pulakan Ketua Jabatan - Jabala (Keliga Pulakan Ketua Jabatan - Jabala) Keliga Pulakan Ketua Jabatan - Jabala Kelima Keliga Jabatan - Jabala Kelima Keliga Jabatan - Jabala Kelima Keliga Jabatan - Jabala Keliga Jabatan - Jabala Keliga Jabatan - Jabala Keliga Jabatan - Jabala Keliga Jabatan - Jabala Keliga Jabatan Pulakan Keliga Jabatan - Jabala Keliga Jabatan - Jabala Keliga Jabatan - Jabala Keliga Jabatan - Jabala Keliga Jabatan - Jabala Keliga Jabatan - Jabala Keliga Jabatan - Jabatan Keliga Jabatan - Jabatan Keliga Jabatan</td><td>sgevernyreitering     Termpat Bertugas :                                                                                                    <td>gordinycleto Tarikha Lahtikkan Sekarang : 25/08/2015     Termpat Bertugas : SURUHANJAYA PERKHIDMATAN PELAJARAN     Pet Peraku     Diskutan Sekarang : 25/08/2015        Pet Peraku     Diskutan Sekarang : 25/08/2015        Pet Peraku        Diskutan Sekarang : 25/08/2015                                                                                                    Pet Nemaka Setum Setum Setum Setum Setum Setum Setum Setum Setum Setum Setum Setum Setum Setum Setum Setum Set</td><td>Implement   Implement   Implement</td></td></p<></td></td></td></td></td></td></td></td></td></td></td></td></td>                                                                                                    | Initial Lankkan Selarang: 22/08/2015     Initial Lankkan Selarang: 22/08/2015     Initial Lankkan Selarang: 20/08/2015     Initial Lankkan Selarang: 20/08/2015 </td <td>National point   Tarihu Latatikan Sakarangi Zugologi Subuki Ana PELAJABAAN   Tarihu Latatikan Sakarangi Zugologi Subuki Ana PELAJABAAN Tarihu Latatikan Sakarangi Zugologi Subuki Ana PELAJABAAN Tarihu Latatikan Sakarangi Zugologi Zugologi Subuki Ana PELAJABAAN Tarihu Latatikan Sakarangi Zugologi Zugologi Subuki Ana PELAJABAAN Tarihu Latatikan Sakarangi Zugologi Zugologi Subuki Ana PELAJABAAN Perkasara Nakara Nakara Nakara Nakarangi Zugologi Zugologi Subuki Ana PELAJABAAN Perkasara Nakara Nakara</td> <td>National properties     Tarpic Bartilication     Tarpic Bartilication                                                                                                    &lt;</td> <td>Tarbic Landkan Bakarangi Z. 25/08/2015   Tarbic Landkan Bakarangi Z. 25/08/2015   Tarbic Landkan Bakarangi Z. 25/08/2015   Tarbic Landkan Bakarangi Z. 25/08/2012   Tarbic Landkan Bakarangi Z. 25/08/2012   Tarbic Landkan Bakarangi Z. 25/08/2012   Tarbic Landkan Bakarangi Z. 25/08/2012   Tarbic Landkan Bakarangi Z. 25/08/2012   Tarbic Landkan Bakarangi Z. 20/08/2012   Tarbic Landkan Bakarangi Z. 20/08/2012   Tarbic Landkan Bakarangi Z. 20/08/2012   Tarbic Landkan Bakarangi Z. 20/08/2012   Tarbic Landkan Bakarangi Z. 20/08/2012   Tarbic Landkan Bakarangi Z. 20/08/2012   Tarbic Landkan Bakarangi Z. 20/08/2012   Tarbic Landkan Bakarangi Z. 20/08/2012   Tarbic Landkan Bakarangi Z. 20/08/2012   Tarbic Landkan Bakarangi Z. 20/08/2014   Tarbic Landkan Bakarangi Z. 20/08/2014   Tarbic Landkan Bakarangi Z. 20/08/2014   Tarbic Landkan Bakarangi Z. 20/08/2014   Tarbic Landkan Bakarangi Z. 20/08/2014   Tarbic Landkan Bakarangi Z. 20/08/2014   Tarbic Landkan Bakarangi Z. 20/08/2014   Tarbic Landkan Bakarangi Z. 20/08/2014   Tarbic Landkan Bakarangi Z. 20/08/2014   Tarbic Landkan Bakarangi Z. 20/08/2014   Tarbic Landkan Bakarangi Z. 20/08/2014   Tarbic Landkan Bakarangi Z. 20/08/2014   Tarbic Landkan Bakarangi Z. 20/08/2014</td> <td>setting op only refer Tarchal Lattickins Sekarangs : 2.9 (08/2015;   Tarchal Lattickins Sekarangs : SUBUHANJANYA PERKVILDIMATAIN PELAJABAAN   Tarchal Lattickins Sekarangs : SUBUHANJANYA PERKVILDIMATAIN PELAJABAAN   Tarchal Lattickins Sekarangs : SUBUHANJANYA PERKVILDIMATAIN PELAJABAAN   Tarchal Lattickins Sekarangs : SUBUHANJANYA PERKVILDIMATAIN PELAJABAAN Perkvicent Ketta Jobatas :- Jobata Kings PL(A) 2022: 1 Mat Turun Jobata Kings PL(A) 2022: 1 Mat Turun Jobata Kings PL(A) 2024: 1 Mat Turun Jobata Kings PL(A) 2024: 1 Mat Turun Jobata Kings PL(A) 2024: 1 Mat Turun Jobata Kings PL(A) 2024: 1 Mat Turun Jobata Kings PL(A) 2024: 1 M</td> <td>article Tarikh: Lantkina Sekarang :: 25/08/2015     article Carpate Bertugas :: SURUHANIJAYA PERKHIDMATAN PELAJARAN     article Carpate Bertugas :: SURUHANIJAYA PERKHIDMATAN PELAJARAN   Perkelaar Keta Jabara - Jabari Andrig P. J.(A) 1/2012 : Mart Turun Jadari Keta Jabara - Jabari Andrig P. J.(A) 1/2012 : Mart Turun Jadari Keta Jabara - Jabari Andrig P. J.(A) 1/2012 : Mart Turun Jadari Keta Jabara - Jabari Keta Jabara - Jabari Keta J</td> <td>and Appopuny Protein Tarkik Lantkian Sekarang : 25/08/2015     and     and                                                                                      <td>status Taribi Lantkian Sekarang : 25/08/2015   SUBLIMANIANYA FERKHIDMATAN PELAJARAN Taribi Lantkian Sekarang : 25/08/2015   SUBLIMANIANYA FERKHIDMATAN PELAJARAN Perkiana Intel Jahatan - Jaka Kalaga Kulaga Kula</td><td>appopring/form     Net     Net</td><td>Labportungton     Netton     Netton     Netton     Netton     Netton     Netton     Netton     Netton     Netton     Netton     Netton     Netton     Netton     Netton     Netton     Netton     Netton     Netton     Netton     Netton                                                                                                    <!--</td--><td>akapapannyinten     Terinpat: Berlugas :           Terinpat: Berlugas :                    Terinpat: Berlugas :                                                                                                    <td>alappopunytytyt     Tarkh                 Tarkh                    Tarkh                                                                     Tarkh</td><td>Appgonving/instrume     Tarking Berling/Barling     Tarking Berling/Barling     Tarking Berling     Tarking Berling     Tarking Berling     Tarking Berling     Tarking Berling     Tarking Berling     Tarking Berling     Tarki</td><td>attalipport/minite   Tariba Lattikan Sekarang :   25/08/2015      Cariba Lattikan Sekarang :   25/08/2015   Tariba Lattikan Sekarang :   25/08/2015   Cariba Lattikan Sekarang :   21   21   21   21   22   21   22   23   24   24   25   25   25   26   26   27   28   28   29   20   20   20   21   21   22   23   24   24   25   25   26   26   27   28   28   29   20   20   20   21   22   24   25   25   26   27    28   28    29   20   20   20   20   20   21   21   22   22   23   24   24   25   25   26   27   28    28    29   20   20    20   21</td><td>Integenerative     Tarikh Latitikan Sekarang :     25/08/2015     Pet Pecakar       Integenerative     Tarikh Latitikan Sekarang :     25/08/2015     Pet Pecakar       Integenerative     Tarikh Latitikan Sekarang :     25/08/2015     Pet Pecakar       Integenerative     Document values     Integenerative     Integenerative       Integenerative     Document values     Integenerative     Integenerative       Integenerative     Integenerative     Integenerative     Integenerative       Integenerative     Integenerative     Integenerative     Integenerative       Integenerative     Integenerative     Integenerative     Integenerative       Integenerative     Integenerative     Integenerative     Integenerative       Integenerative     Integenerative     Integenerative     Integenerative       Integenerative     Integenerative     Integenerative     Integenerative       Integenerative     Integenerative     Integenerative     Integenerative       Integenerative     Integenerative     Integenerative     Integenerative       Integenerative     Integenerative     Integenerative     Integenerative       Integenerative     Integenerative     Integenerative     Integenerative       Integenerative     Integenerative     Integenerative     Integenerative</td><td>appgotor/mycent Tempat Bertugias : 25/08/2015   Tempat Bertugias : SURUHANJAYA PERKHIDMATAN PELAJARAN Pelabalah Ketugias :: SURUHANJAYA PERKHIDMATAN PELAJARAN Pelabalah Ketugias :: SURUHANJAYA PERKHIDMATAN PELAJARAN Pelabalah Ketugias :: SURUHANJAYA PERKHIDMATAN PELAJARAN Pelabalah Ketugias :: SURUHANJAYA PERKHIDMATAN PELAJARAN Pelabalah Ketugias :: SURUHANJAYA PERKHIDMATAN PELAJARAN Pelabalah Ketugias :: SURUHANJAYA PERKHIDMATAN PELAJARAN Pelabalah Ketugias :: SURUHANJAYA PERKHIDMATAN PELAJARAN Pelabalah Ketugias :: SURUHANJAYA PERKHIDMATAN PELAJARAN Pelabalah Ketugias :: SURUHANJAYA PERKHIDMATAN PELAJARAN Pelabalah Ketugias :: SURUHANJAYA PERKHIDMATAN PELAJARAN Pelabalah Ketugias :: SURUHANJAYA PERKHIDMATAN PELAJARAN Pelabalah Pelabalah Ketugias Pelabalah Ketugias Pelabalah Pelabalah Pelabalah Ketugias Pelabalah Pelabalah Pelabalah Ketugias Pelabalah Pelabalah Ketugias Pelabalah Pelabalah Pelabalah Pelabalah Pelabalah Pelabalah Pelabalah Pelabalah Pelabalah Pelabalah Pelabalah Pelabalah Pelabalah Pelabalah Pelabalah Pelabalahan Pelabalahan Pelabalahan</td><td>Bip Sydor/by/forth     Red     Red     Red     Red     Red     Red     Red     Red     Red     Red     Red     Red     Red     Red     Red     Red     Red     Red     Red     Red     Red     Red     Red     Red     Red        Red              Red                                                                                                    &lt;</td><td>support/my/cmin Tarkin Labikan Sekarang : 25/08/2015   Territe Labikan Sekarang : 25/08/2015   Territe Labikan Sekarang : Territe Labikan Sekarang : Territe Labikan Sekarang : Terri</td><td>skriftyrigter     Tarkik     Tarkik     Tempat Bertugas :   SURUHANJAYA PERKHIDMATAN PELAJARAN      Deckumer Main        Deckumer Main                                                                                                  Deckumer Main   Deckumer Main   Deckumer Main  <t< td=""><td>ppp dynyllymar Tarmpat Bertugas: 25/08/2015   Tempat Bertugas: SURUHANIAYA PERKHIDMATAN PELAJARAN Pethalina Bertugas: SURUHANIAYA PERKHIDMATAN PELAJARAN Pethalina Bertugas: SURUHANIAYA PERKHIDMATAN PELAJARAN Pethalina Bertugas: SURUHANIAYA PERKHIDMATAN PELAJARAN Pethalina Bertugas: SURUHANIAYA PERKHIDMATAN PELAJARAN Pethalina Bertugas: SURUHANIAYA PERKHIDMATAN PELAJARAN Pethalina Bertugas: SURUHANIAYA PERKHIDMATAN PELAJARAN Pethalina Bertugas: SURUHANIAYA PERKHIDMATAN PELAJARAN Pethalina Bertugas: SURUHANIAYA PERKHIDMATAN PELAJARAN Pethalina Bertugas: Pethalina Bertugas: Pethalina</td><td>takipgov.m/vignov   Tarikh Lantkian Sekarang :   25/09/2015    Construction of the status is a status is a sta</td><td>Support September   Rest September   Rest<td>ratio Tariki Latilian Sekarang : 25/08/2015   Perturbation Sekarang : 25/08/2015 Perturbation Sekarang : 25/08/2015 Perturbation Sekarang : 25/</td><td>generalized       Tarikh Lantikan Sekarang : 25/08/2015       Peterbalan         Image: Image:</td><td>RakApogener/NYCEN Tarikha Lastikan Sekarang :: 25/09/2015   Tarikha Lastikan Sekarang :: SURUHANIAYA PERKHIDMATAN PELAJARAN    Demeter Vanis DIFERLIMAN Perduan Katua Jabatan - Jadai Katiga P.U.(k) 1/2012 : Huat Turun Jadai Katiga - Pupikan Perduan Katua Jabatan - Jadai Katiga P.U.(k) 1/2012 : Huat Turun Jadai Katiga - Pupikan Perduan Katua Jabatan - Jadai Katiga P.U.(k) 1/2012 : Huat Turun Jadai Katiga - Pupikan Perduan Katua Jabatan - Jadai Katiga P.U.(k) 1/2012 : Huat Turun Jadai Katiga - Pupikan Perduan Katua Jabatan - Jadai Katiga P.U.(k) 1/2012 : Huat Turun Jadai Katiga - Pupikan Perduan Katua Jabatan - Jadai Katiga P.U.(k) 1/2012 : Huat Turun Jadai Katiga - Pupikan Perduan Katua Jabatan - Jadai Katiga P.U.(k) 1/2012 : Huat Turun Jadai Katiga - Pupikan Perduan Katua Jabatan - Jadai Katiga P.U.(k) 1/2012 : Huat Turun Jadai Katiga - Pupikan Perduan Katua Jabatan - Jadai Katiga P.U.(k) 1/2012 : Huat Turun Jadai Katiga - Pupikan Perduan Katua Jabatan - Jadai Katiga P.U.(k) 1/2012 : Huat Turun Jadai Katiga - Pupikan Perduan Katua Jabatan - Jadai Katiga P.U.(k) 1/2012 : Huat Turun Jadai Katiga - Pupikan Perduan Katua Jabatan - Jadai Katiga P.U.(k) 1/2012 : Huat Turun Jadai Katiga - Pupikan Perduan Katua Jabatan - Jadai Katiga P.U.(k) 1/2012 : Huat Turun Jadai Katiga - Pupikan Perduan Turun Turun Perkimitan teih disemak dan dikensakin mengkat persutuan berkust tuasa. Perceikan Perkimitan Turun Jadai Madai :</td><td>pagedorshyllor Tariha Lantikan Sekarang : 25/08/2015     Tarmpat: Berugas : SURUHANJAYA PERKHIDMATAN PELAJARAN     Anno     Anno     Anno     Anno     Anno     Anno     Anno     Anno     Anno     Anno     Anno     Anno     Anno     Anno     Anno     Anno     Anno     Anno     Anno     Anno     Anno     Anno     Anno     Anno     Anno     Anno     Anno     Anno     Anno     Anno     Anno     Anno     Anno                                                                                                    <!--</td--><td>papedvortigiter Tarkha Sekarang : 25/08/2015     Tarkha Edertugas : SURUHANJAVA PERKHIDMATAN PELAJARAN     Perduan Kana Jabara - Jadai Katiga Peluda Jabara - Jadai Katiga Peluda Jabara - Jadai Katiga Tarun Jadai Katiga Tarun Jadai Katiga Jadai Katiga Tarun Jadai Katiga Tarun Jadai</td><td>http://porum/function</td><td>spaged only/form     Image: starting in the starting in the starting in</td><td>Aladpage.nt/refer     Tarkh                 Tarkh</td><td>Rail-popunnying Intrinsit 25/08/2015 Peterskin   Suburban Sekarang: SUBUHANJAYA PERKHIDMATAN PELAJARAN Perkara Kakaa Jabatan: Suburban Jabatan Kakaa Jabatan: Suburban Jabatan Kakaa Jabatan: Suburban Jabatan Kakaa Jabatan: Suburban Jabatan Kakaa Jabatan: Suburban Jabatan Kakaa Jabatan: Perkara Kakaa Jabatan: Perkara Kakaa Jabatan:<td>specify infyriter     Rempate Bertugas:           Rempate Bertugas:                 Rempate Bertugas:                 Rempate Bertugas:                                                                                                    <td>speciolom/scient     status     status                                                                                                    </td></td></td></td></td></t<><td>http://porm/function     Tempa Bertugas:                    Tempa Bertugas:                                               Tempa Bertugas:</td><td>Appgonnylocitie     Retty           Retty                    Retty                                                                                                    <td>specifyrifyrion Tempat Bertugas: 25/08/2015 Det Perskiel   Tempat Bertugas: SURUHANJAYA PERKHIDMATAN PELAJARAN DOUMEN YANG DIFENUAN Perskuen Keius Jabatan - Jaduai Keinga P.U.(A) 1/2012: Huat Turuh Jaduai Keinga I perskuen keius distaria - Jaduai Keinga P.U.(A) 1/2012: Huat Turuh Jaduai Keinga I perskuen keius Jabatan - Jaduai Keinga P.U.(A) 1/2012: Huat Turuh Jaduai Keinga I perskuen keius Jabatan - Jaduai Keinga P.U.(A) 1/2012: Huat Turuh Jaduai Keinga I perskuen keius Jabatan - Jaduai Keinga P.U.(A) 1/2012: Huat Turuh Jaduai Keinga I perskuen keius Jabatan - Jaduai Keinga P.U.(A) 1/2012: Huat Turuh Jaduai Keinga I perskuen keius Jabatan - Jaduai Keinga P.U.(A) 1/2012: Huat Turuh Jaduai Keinga I perskuen keius Jabatan - Jaduai Keinga P.U.(A) 1/2012: Huat Turuh Jaduai Keinga I perskuen berkus tusas. I menskue babatan Perskuen Keius Jabatan - Jaduai Keinga P.U.(A) 1/2012: Huat Turuh Jaduai Keinga I perskuen berkus tusas. I menskue babatan Perskuen Keius Jabatan - Jaduai Keinga P.U.(A) 1/2012: Huat Turuh Jaduai Keinga I perskuen berkus tusas. I menskue babatan Perskuen Keius Jabatan Perskuen Keius Jabatan I in turuh Jaduai Keinga I perskuen berkus tusas. I menskue babatan Perskuen Keius Jabatan I in turuh Jaduai Keinga I perskuen berkus tusas. I menskue babatan Perskuen Keius Jabatan I in turuh Jaduai Keinga I perskuen berkus tusas. I majaria diri bagi Ji Persen Fash Mensku Keinga II in turuh Jaduai Keinga I I in turuh Jauna Jabatan I I Murus Ji Mensku Keinga II I Intuk I Control Rugikan Pengecualan KOYH / JYH I menskue tersku Asa ang Abatan Jabatan I intuk Ji Kurus Julia Jabatan I I I Intuk I I Intuk I I Intuk I I Intuk I I Intuk I I Intuk I I Intuk I I Intuk I I Intuk I I Intuk I I Intuk I I Intuk I I Intuk I I Intuk I I Intuk I I I Intuk I I Intuk I I Intuk I I Intuk I I Intuk I I I Intuk I I I Intuk I I I I I I I I I I I I I I I I I I I</td><td>PBgQorthyletion     Image: second second</td><td>ppgovinylight Tariha Lantikan Sekarang : 25/08/2015   Tempat Bertugas : SURUHANJAYA PERKHIDMATAN PELAJARAN   Perkeum Keta Jakatan - Jakai Ketiga P.U.(a) L/2012 : Mati Turun Jakai Ketiga Perkeum Keta Jakatan - Jakai Ketiga P.U.(a) L/2012 : Mati Turun Jakai Ketiga Perkeum Keta Jakatan - Jakai Ketiga P.U.(a) L/2012 : Mati Turun Jakai Ketiga Perkeum Keta Jakatan - Jakai Ketiga P.U.(a) L/2012 : Mati Turun Jakai Ketiga Perkeum Keta Jakatan - Jakai Ketiga P.U.(a) L/2012 : Mati Turun Jakai Ketiga Perkeum Keta Jakatan - Jakai Ketiga P.U.(a) L/2012 : Mati Turun Jakai Ketima Perkeum Keta Jakatan - Jakai Ketiga P.U.(a) L/2012 : Mati Turun Jakai Ketima Perkeum Keta Jakatan - Jakai Ketiga Perkeum Keta Jakatan - Jakai Ketima Perkeum Keta Jakatan - Jakai Ketiga Perkeum Keta Jakatan - Jakai Ketima Perkeum Keta Jakatan - Jakai Ketiga Perkeum Keta Jakatan - Jakai Ketima Perkeum Keta Jakatan - Jakai Ketima Perkeum Keta Jakatan - Jakai Ketima Perkeum Keta Jakatan - Jakai Ketima Perkeum Keta Jakatan - Jakai Ketima Perkeum Keta Jakatan - Jakai Ketiga Perkeum Keta Jakatan - Jakai Ketima Perkeum Keta Jakatan - Jakai Ketiga Perkeum Keta Jakatan - Jakai Ketima Perkeum Keta Jakatan - Jakai Ketima Perkeum Keta Jakatan - Jakai Ketima Perkeum Keta Jakatan - Jakai Ketiga Perkeum Keta Jakatan - Perkeum Keta Jakatan - Perkeum Keta Jakatan - Perkeum Keta Jakatan - Perkeum Keta Jakatan - Perkeum Keta Jakatan - Jakatan Ketima Jakatan - Jakatan Ketima Jakatan - Jakatan Ketima Jakatan Jakatan Jakatan - Perkeum Keta Jakatan - Perkeum Keta Jakatan - Jakatan Ketima Jakatan Jakatan Jakatan - Jakatan Ketima Jakatan Jakatan Jakatan Jakatan Jakatan Jakatan Jakatan Jakatan Jakatan Jakatan Jakatan Jakatan Jakatan Jakatan Jakatan Jakatan Jakatan Jakatan Jakatan Jakatan Jakatan Jakatan Jakatan Jakatan Jakatan Jakatan Jakatan Jakatan Jakatan Jakatan Jakatan Jakatan Jakatan Jakatan J</td><td>speciol Temps Bertugas : 25/08/2015     remps Bertugas : SURUHANJAYA PERKHIDMATAN PELAJARAN     remps Bertugas : SURUHANJAYA PERKHIDMATAN PELAJARAN     remps Bertugas : SURUHANJAYA PERKHIDMATAN PELAJARAN   Performanta Bertugas :   SURUHANJAYA PERKHIDMATAN PELAJARAN   Performanta Bertugas :   SURUHANJAYA PERKHIDMATAN PELAJARAN   Performanta Bertugas :   SURUHANJAYA PERKHIDMATAN PELAJARAN   Performanta Bertugas :   SURUHANJAYA PERKHIDMATAN PELAJARAN   Performanta Bertugas :   SURUHANJAYA PERKHIDMATAN PELAJARAN   Performanta Bertugas :   SURUHAN SURUE SUPERATION SURUE SUPERATION SURUE SUPERATION SURUE SUPERATION SURUE SUPERATION SURVEY SUPERATION SURVEY SURVEY SUPERATION SURVEY SUPERATION SURVEY SUPERATION SURVEY SUPERATION SURVEY SUPERATION SURVEY SUPERATION SURVEY SUPERATION SURVEY SUPERATION SURVEY SUPERATION SURVEY SUPERATION SURVEY SUPERATION SURVEY SUPERATION SU</td><td>Akapo portuny (not)     Tarkih. Lankikan Sekarang:      SURUHANJAYA PERKHIDMATAN PELAJARAN   Tarkih. Lankikan Sekarang:   SURUHANJAYA PERKHIDMATAN PELAJARAN   Tarkih. Perakan   Counter Yang Dependention (Not)   Tarkih. Perakan Kebiga PUL(A) 1/2022 : Huat: Turun Jakaki Keling   Counter Yang Dependention (Not)   Tarkih. Perakan Kebiga PUL(A) 1/2022 : Huat: Turun Jakaki Keling   Counter Yang Dependention (Not)   Tarkih. Perakan Kebiga PUL(A) 1/2022 : Huat: Turun Jakaki Keling   Counter Yang Dependention (Not)   Tarkih. Perakan Kebiga PUL(A) 1/2022 : Huat: Turun Jakaki Keling   Counter Yang Dependention (Not)   Tarkih. Perakan Kebiga PUL(A) 1/2022 : Huat: Turun Jakaki Keling   Counter Yang Dependention (Not) Perakan Kebiga Pul(A) 1/2022 : Huat: Turun Jakaki Keling Counter Yang Dependention (Not) Perakan Kebiga Pul(A) 1/2022 : Huat: Turun Jakaki Keling Counter Yang Dependention (Not) Perakan Kebiga Pul(A) 1/2022 : Huat: Turun Jakaki Keling Counter Yang Dependention (Not) Perakan Kebiga Pul(A) 1/2022 : Huat: Turun Jakaki Keling Counter Yang Dependention (Not) Perakan Kebiga Pul(A) 1/2022 : Huat: Turun Jakaki Keling Counter Yang Dependention (Not) Perakan Kebiga Pul(A) 1/2022 : Huat: Turun Jakaki Keling Perakan Kebiga Pul(A) 1/2022 : Huat: Turun Jakaki Keling Perakan Kebiga Pul(A) 1/2022 : Huat: Turun Jakaki Keling Perakan Kebiga Pul(A) 1/2022 : Huat: Turun Jakaki Keling Perakan Kebiga Pul(A) 1/2023 : Huat: Turun Jakaki Keling Perakan Kebiga Pul(A) 1/2024 : Huat: Turun Jakaki Keling Perakan Kebiga Pul(A) 1/2024 : Huat: Turun Jakaki Keling Perakan Kebiga Pul(A) 1/2024 : Huat: Turun Jaka</td><td>Akpgont/myline     Tarkik              Tarkik                    Tarkik                                                                                                    <td>Lappgonvinvinter Tarishi Latibian Sekarang : 25/08/2015     Tarishi Latibian Sekarang : 25/08/2015     Tarishi Latibian Sekarang : 21/0212     Tarishi Latibian Sekarang : 21/0212     Tarishi Latibian Sekarang : 21/0212     Tarishi Latibian Sekarang : 21/0212     Tarishi Latibian Sekarang : 21/0212     Tarishi Latibian Sekarang : 21/0212     Tarishi Latibian Sekarang : 21/0212 <!--</td--><td>happopunytern     Tarkik platikaring:           Tarkik platikaring:              Tarkik platikaring:                 Tarkik platikaring:                                Tarkik platikaring:                                               Tarkik platikaring:                                Tarkik platikaring:</td><td>pgp/mylethon   Tardicki Landiklan Sekkarang :   Terripat: Bertugas :   SURUHANJAVA PERKHIDMATAN PELAJARAN     Perkelaan Ketus Jabatan :   Dokketsa Yako Diperkulokan   Perkelaan Ketus Jabatan :   Dokketsa Yako Diperkulokan   Perkelaan Ketus Jabatan :   Dokketsa Yako Diperkulokan   Perkelaan Ketus Jabatan :   Dokketsa Yako Diperkulokan   Perkelaan Ketus Jabatan :   Dokketsa Yako Diperkulokan   Perkelaan Ketus Jabatan :   Dokketsa Yako Diperkulokan   Perkelaan Ketus Jabatan :   Dokketsa Yako Diperkulokan   Perkelaan Ketus Jabatan :   Dokketsa Yako Diperkulokan   Perkelaan Ketus Jabatan :   Dokketsa Yako Diperkulokan   Perkelaan Ketus Jabatan :   Dokketsa Yako Diperkulokan   Dokketsa Yako Diperkulokan   Dokketsa Yako Diperku</td><td>paper/myletic     Tempati Edit Lantikian Sekaran :        Tempati Edit Lantikian Sekaran :           Tempati Edit Lantikian Sekaran :              Tempati Edit Lantikian Sekaran :                                                                                                    <!--</td--><td>http://porum/function     Interpretation     Interpretation        Interpretation              Interpretation                                                                                                    <td>tal.pogen.mi/mi   Tarikh. Lattikan Sekarang ::   25/08/2015      Preduation Returns Sekarang :: SURUHANIXAYA PERKHIDMATAN PELAJARAN Preduation Returns Sekarang :: SURUHANIXAYA PERKHIDMATAN PELAJARAN Preduation Returns Sekarang :: SURUHANIXAYA PERKHIDMATAN PELAJARAN Preduation Returns Sekarang :: SURUHANIXAYA PERKHIDMATAN PELAJARAN Preduation Returns Sekarang :: SURUHANIXAYA PERKHIDMATAN PELAJARAN Preduation Returns Sekarang :: SURUHANIXAYA PERKHIDMATAN PELAJARAN Preduation Returns Sekarang :: SURUHANIXAYA PERKHIDMATAN PELAJARAN Preduation Returns Sekarang :: Suruhang Sekarang :: Suruhang Sekarang :: Su</td><td>Lapponnylocie     Nether     Nether                    Nether                                                                                                    <td>akaponumining 25/08/2015     Terring Entringent Bertugias :      Contring Terring Bertugias :   SURUHANDAYA PERKHIDMATAN PELAJARAN   Pelendation Markan Selarang: Contring Terring Bertugias :   SURUHANDAYA PERKHIDMATAN PELAJARAN   Pelendation Markan Selarang: Contring Terring Bertugias : SURUHANDAYA PERKHIDMATAN PELAJARAN Pelendation Markan Selarang: Contring Terring Bertugias : SURUHANDAYA PERKHIDMATAN PELAJARAN Pelendation Markan Selarang: Contring Terring Bertugias : SURUHANDAYA PERKHIDMATAN PELAJARAN Pelendation Markan Selarang: Pelendation Markan Selarang: Pelendat</td><td>purpurpurpurpurpurpurpurpurpurpurpurpurp</td><td>geomyclen       Tarikh Lantkkan Sekarang : 25/09/2015       Ex/09/2015         Image: Seturgs : SURUHANIAVA PERKHIDMATAN PELAJARAN       Ex/09/2015       Ex/09/2015         Image: Seturgs : SURUHANIAVA PERKHIDMATAN PELAJARAN       Image: Seturgs : SURUHANIAVA PERKHIDMATAN PELAJARAN       Image: Seturgs : Suruha Pilan         Image: Seturgs : Suruha Pilan       Image: Seturg : Suruha Pilan       Image: Seturg : Seturg : Se</td><td>pourprinter<br/>Tarikh Latikkan Sekarang : 25/08/2015 Perubakan Perubakan Peru</td><td>myler Tarikh Lankkan Sekarang : 25/08/2015   Tempat Bertugas : SURUHANDAYA PERKHIDMATAN PELAJARAN Detubertugas : SURUHANDAYA PERKHIDMATAN PELAJARAN Detubertugas : SURUHANDAYA PERKHIDMATAN PELAJARAN Detubertugas : SURUHANDAYA PERKHIDMATAN PELAJARAN Perkuan Keku Jabatan - Jadua Keina Paluka Keina Jabatan - Jadua Keina Paluka Keina Jabatan - Jadua Keina Jabatan Keina Jabatan Jabatan Keina Jabatan Jabatan Keina Jabatan Keina Jabatan Jabatan Keina Jabatan K</td><td>cmm/picture   Tarkiki Lankikan Sekkarang :   25/08/2015   Tempat Bertugas :   SURUHANJAYA PERKHIDMATAN PELAJARAN   DOKUMEN YANG DIPERLUAAN   Tarkik Lankian Sekkarang :   25/08/2015   Tarkik Lankian Sekkarang :   25/08/2015   Tarkik Lankian Sekkarang :   25/08/2015   26/08/2015   21   26/08/2015   21   21   21   21   21   22   21   22   22   22   23   24   24   24   25   22   26   23   24   24   25   26   26   22   23   24   24   25   26   26   23   26   23   24   24   25   26   26   27   28    28   28   29   29   20   20   20   20   20   21   22   23   24    24    25   26   26   27   28   28   28   28    29</td><td>Rumphyliption       Tarkhit Lattikan Sekarang:       25/08/2015       Peter Name         Rumphyliption       Tempat Bertrugas:       SURUHANIJAYA PERKHIDMATAN PELAJARAN       Peter Name         Rumphyliption       Tempat Bertrugas:       SURUHANIJAYA PERKHIDMATAN PELAJARAN       Peter Name         Rumphyliption       Revision       Revision       Revision       Revision       Revision         Rumphyliption       Revision       Revision</td><td>Tarkh Londkan Sekarang :       25/08/2015       Petribuse         Tempat Bertugas :       SURUHANJAYA PERKHIDMATAN PELAJARAN         Document Yang Dipetaluan Heta Jabasan :       Image and the state Jabasan :       Image and the state Jabasan :         Tempat Bertugas :       SURUHANJAYA PERKHIDMATAN PELAJARAN       Image and the state Jabasan :       Image and the state Jabasan :         1       Tesh Andala Keling PUL(A) 1/2012 : Mat Tunn Jabasan Keling :       Image and the state Jabasan :       Image and the state Jabasan :         2       Tesh Mendala Keling PUL(A) 1/2012 : Mat Tunn Jabasan Keling :       Image and the state Jabasan :       Image and the state Jabasan :       Image and the state Jabasan :         2       Tesh Mendala Keling PUL(A) 1/2012 : Mat Tunn Jabasan Keling :       Image and the state Jabasan :       Image and the state Jabasan :       Image and the state Jabasan :         2       Tesh Mendala Keling PUL(A) 1/2012 : Mat Tunn Jabasan Keling Jabasan :       Image and the state Jabasan :       Image and the state Jabasan :         3       Keepataan :       Image and the state Jabasan :       Image and the state Jabasan :       Image and the state Jabasan :         3       Keepataan :       Image and the state Jabasan :       Image and the state Jabasan :       Image and the state Jabasan :       Image and the state Jabasan :       Image and the state Jabasan :       Image and the state Jabasan :       Image and the state Jabasa</td><td>Tarikh Lanktkan Sekarang :       25/08/2015       Pel Perkla         Tempat Bertugas :       SURUHANJAYA PERKHIDMATAN PELAJARAN       Pel Perkla         Dockmen Yank DipPerklakan Keina Jabatan - Jadai Keina Pu (A) 1/2012 : Must Turun Jadai Keina Turkin Perklam Keina Jabatan - Jadai Keina Pu (A) 1/2012 : Must Turun Jadai Keina Pu (A) 1/2012 : Must Turun Jadai Keina</td><td>Taringha Bartugas : 25/08/2015   Tempa Bartugas : SURUHANJAYA PERKHIDMATAN PELAJARAN     Petropas Bartugas : SURUHANJAYA PERKHIDMATAN PELAJARAN     Petropas Bartugas : SURUHANJAYA PERKHIDMATAN PELAJARAN     Petropas Bartugas : SURUHANJAYA PERKHIDMATAN PELAJARAN     Petropas Bartugas : SURUHANJAYA PERKHIDMATAN PELAJARAN     Petropas Bartugas : SURUHANJAYA PERKHIDMATAN PELAJARAN     Petropas Bartugas : SURUHANJAYA PERKHIDMATAN PELAJARAN     Petropas Bartugas : Petropas Bartugas :     Petropas Bartugas : Petropas Bartugas :     Petropas Bartugas : Petropas Bartugas :     Petropas Bartugas : Petropas Bartugas :     Petropas Bartugas : Petropas Bartugas :     Petropas Sim KWSP/Pencen - Jadual Kelima Pulu (a) 1/2012 : Huat Turun Jadual Kelima Bartugas :     Petropas Bartugas : Petropas Bartugas :     Petropas Bartugas : Petropas Bartugas :     Petropas Bartugas : Petropas Bartugas :     Petropas Bartugas : Petropas Bartugas :     Petropas Bartugas : Petropas Bartugas :     Petropas Bartugas : Petropas Bartugas :     Petropas Bartugas : Petropas Bartugas :     Petropas Bartugas : Petropas Bartugas :     Petropas Bartugas : Petropas Bartugas :     Petropas Bartugas : Petropas Bartugas :  <td>agermyletic:       Tempat Bertugas :       SURUHANJAYA PERKHIDMATAN PELAJARAN       Pet Peraki         Math       Tempat Bertugas :       SURUHANJAYA PERKHIDMATAN PELAJARAN       Pet Peraki         Math       Peterbain Ketas Jabatan : Jabada Ketiga P.U.(A) 1/2012 : Math Turun Jabada Ketiga Tengheden Ketas Jabatan : Tengheden Ketas Jabatan : Tenghedeen Ketas Jabatan : Tengheden Ketas Jabatan : Tengheden Jabatan : Te</td><td>ppppdor/my/circle Tarkit Lattickan Sekarang : 25/08/2015   Petr Persku Petr Persku <p< td=""><td>PB got ny/tork Tarkit pata Bertugas : 25/08/2015   Petr Peraku Petr Peraku Petr Petr Petr Petr Petr Petr Petr Petr</td><td>ppgor/my/for     Tarikh Lantikan Sekarang :   ZS/08/2015        Tarikh Lantikan Sekarang :   SURUHANJAYA PERKHIDMATAN PELAJARAN            Document yang Objektion - Jadua Kelga PU(A) 1/2012 : Must Turun Jadua Kelga Turuh Sekar Kela Jabaran - Jadua Kelga Dubakan - Jadua Kelga Dubakan - Jadua Kelga Turuh Jadua Kelga Turuh Jadua Kelga Jung Turuh Perkekan Kelga Jung Turuh Perkekan Kelga Jung Turuh Perkekan Kelga Jung Turuh Perkekan Kelga Jung Turuh Menja Superkan Kelga Jung Turuh Perkekan Kelga Jung Turuh Perkekan Kelga Jung Turuh Menja Superkan Kelga Jung Turuh Menja Superkan Kelga Jung Turuh Menja Superkan Kelga Jung Turuh Menja Superkan Kelga Jung Turuh Menja Superkan Kelga Jung Turuh Menja Superkan Kelga Jung Turuh Menja Kelga Turuh Jung Jung Turuh Menja Superkan Kelga Jung Turuh Menja Superkan Kelga Jung Turuh Menja Superkan Kelga Jung Turuh Menja Superkan Kelga Jung Turuh Menja Superkan Kelga Jung Turuh Menja Superkan Kelga Jung Turuh Menja Superkan Kelga Jung Turuh Menja Jung Turuh Menja Superkan Kelga Jung Turuh Menja Jung Turuh Menja Jung Turuh Menja Jung Jung Turuh Menja Jung Jung Jung Jung Turuh Menja Jung Jung Jung Jung Jung Jung Jung Jung</td><td>Importunitierer Importunitierer   Importunitierer Importunitierer   Importunitierer &lt;</td><td>paport/my/cytron Termpat Bertugas : 25/08/2015   Termpat Bertugas : SURUHANJAYA PERKHIDMATAN PELAJARAN   Peterland Bertugas : SURUHANJAYA PERKHIDMATAN PELAJARAN Peterland Bertugas : SURUHANJAYA PERKHIDMATAN PELAJARAN Peterland Kata Jabatan - Jabala (Keliga PULA) J/2022 : Must Turun Jabala (Keliga Turun Jabala) Keliga Pulakan Perketugas Jabatan - Jabala) Keliga Pulakan Kata Jabatan - Jabala (Keliga Pulakan Ketua Jabatan - Jabala) Keliga Pulakan Ketua Jabatan - Jabala (Keliga Pulakan Ketua Jabatan - Jabala) Keliga Pulakan Ketua Jabatan - Jabala (Keliga Pulakan Ketua Jabatan - Jabala) Keliga Pulakan Ketua Jabatan - Jabala (Keliga Pulakan Ketua Jabatan - Jabala) Keliga Pulakan Ketua Jabatan - Jabala (Keliga Pulakan Ketua Jabatan - Jabala) Keliga Pulakan Ketua Jabatan - Jabala (Keliga Pulakan Ketua Jabatan - Jabala) Keliga Pulakan Ketua Jabatan - Jabala (Keliga Pulakan Ketua Jabatan - Jabala) Keliga Pulakan Ketua Jabatan - Jabala (Keliga Pulakan Ketua Jabatan - Jabala) Keliga Pulakan Ketua Jabatan - Jabala (Keliga Pulakan Ketua Jabatan - Jabala) Keliga Pulakan Ketua Jabatan - Jabala Kelima Keliga Jabatan - Jabala Kelima Keliga Jabatan - Jabala Kelima Keliga Jabatan - Jabala Keliga Jabatan - Jabala Keliga Jabatan - Jabala Keliga Jabatan - Jabala Keliga Jabatan - Jabala Keliga Jabatan Pulakan Keliga Jabatan - Jabala Keliga Jabatan - Jabala Keliga Jabatan - Jabala Keliga Jabatan - Jabala Keliga Jabatan - Jabala Keliga Jabatan - Jabala Keliga Jabatan - Jabatan Keliga Jabatan - Jabatan Keliga Jabatan</td><td>sgevernyreitering     Termpat Bertugas :                                                                                                    <td>gordinycleto Tarikha Lahtikkan Sekarang : 25/08/2015     Termpat Bertugas : SURUHANJAYA PERKHIDMATAN PELAJARAN     Pet Peraku     Diskutan Sekarang : 25/08/2015        Pet Peraku     Diskutan Sekarang : 25/08/2015        Pet Peraku        Diskutan Sekarang : 25/08/2015                                                                                                    Pet Nemaka Setum Setum Setum Setum Setum Setum Setum Setum Setum Setum Setum Setum Setum Setum Setum Setum Set</td><td>Implement   Implement   Implement</td></td></p<></td></td></td></td></td></td></td></td></td></td></td></td>                                                                                                    | National point   Tarihu Latatikan Sakarangi Zugologi Subuki Ana PELAJABAAN   Tarihu Latatikan Sakarangi Zugologi Subuki Ana PELAJABAAN Tarihu Latatikan Sakarangi Zugologi Subuki Ana PELAJABAAN Tarihu Latatikan Sakarangi Zugologi Zugologi Subuki Ana PELAJABAAN Tarihu Latatikan Sakarangi Zugologi Zugologi Subuki Ana PELAJABAAN Tarihu Latatikan Sakarangi Zugologi Zugologi Subuki Ana PELAJABAAN Perkasara Nakara Nakara Nakara Nakarangi Zugologi Zugologi Subuki Ana PELAJABAAN Perkasara Nakara Nakara                                                                                                    | National properties     Tarpic Bartilication     Tarpic Bartilication                                                                                                    <                                                                                                    | Tarbic Landkan Bakarangi Z. 25/08/2015   Tarbic Landkan Bakarangi Z. 25/08/2015   Tarbic Landkan Bakarangi Z. 25/08/2015   Tarbic Landkan Bakarangi Z. 25/08/2012   Tarbic Landkan Bakarangi Z. 25/08/2012   Tarbic Landkan Bakarangi Z. 25/08/2012   Tarbic Landkan Bakarangi Z. 25/08/2012   Tarbic Landkan Bakarangi Z. 25/08/2012   Tarbic Landkan Bakarangi Z. 20/08/2012   Tarbic Landkan Bakarangi Z. 20/08/2012   Tarbic Landkan Bakarangi Z. 20/08/2012   Tarbic Landkan Bakarangi Z. 20/08/2012   Tarbic Landkan Bakarangi Z. 20/08/2012   Tarbic Landkan Bakarangi Z. 20/08/2012   Tarbic Landkan Bakarangi Z. 20/08/2012   Tarbic Landkan Bakarangi Z. 20/08/2012   Tarbic Landkan Bakarangi Z. 20/08/2012   Tarbic Landkan Bakarangi Z. 20/08/2014   Tarbic Landkan Bakarangi Z. 20/08/2014   Tarbic Landkan Bakarangi Z. 20/08/2014   Tarbic Landkan Bakarangi Z. 20/08/2014   Tarbic Landkan Bakarangi Z. 20/08/2014   Tarbic Landkan Bakarangi Z. 20/08/2014   Tarbic Landkan Bakarangi Z. 20/08/2014   Tarbic Landkan Bakarangi Z. 20/08/2014   Tarbic Landkan Bakarangi Z. 20/08/2014   Tarbic Landkan Bakarangi Z. 20/08/2014   Tarbic Landkan Bakarangi Z. 20/08/2014   Tarbic Landkan Bakarangi Z. 20/08/2014   Tarbic Landkan Bakarangi Z. 20/08/2014                                                                                                    | setting op only refer Tarchal Lattickins Sekarangs : 2.9 (08/2015;   Tarchal Lattickins Sekarangs : SUBUHANJANYA PERKVILDIMATAIN PELAJABAAN   Tarchal Lattickins Sekarangs : SUBUHANJANYA PERKVILDIMATAIN PELAJABAAN   Tarchal Lattickins Sekarangs : SUBUHANJANYA PERKVILDIMATAIN PELAJABAAN   Tarchal Lattickins Sekarangs : SUBUHANJANYA PERKVILDIMATAIN PELAJABAAN Perkvicent Ketta Jobatas :- Jobata Kings PL(A) 2022: 1 Mat Turun Jobata Kings PL(A) 2022: 1 Mat Turun Jobata Kings PL(A) 2024: 1 Mat Turun Jobata Kings PL(A) 2024: 1 Mat Turun Jobata Kings PL(A) 2024: 1 Mat Turun Jobata Kings PL(A) 2024: 1 Mat Turun Jobata Kings PL(A) 2024: 1 M                                                                                                    | article Tarikh: Lantkina Sekarang :: 25/08/2015     article Carpate Bertugas :: SURUHANIJAYA PERKHIDMATAN PELAJARAN     article Carpate Bertugas :: SURUHANIJAYA PERKHIDMATAN PELAJARAN   Perkelaar Keta Jabara - Jabari Andrig P. J.(A) 1/2012 : Mart Turun Jadari Keta Jabara - Jabari Andrig P. J.(A) 1/2012 : Mart Turun Jadari Keta Jabara - Jabari Andrig P. J.(A) 1/2012 : Mart Turun Jadari Keta Jabara - Jabari Keta Jabara - Jabari Keta J                                                                                                    | and Appopuny Protein Tarkik Lantkian Sekarang : 25/08/2015     and     and <td>status Taribi Lantkian Sekarang : 25/08/2015   SUBLIMANIANYA FERKHIDMATAN PELAJARAN Taribi Lantkian Sekarang : 25/08/2015   SUBLIMANIANYA FERKHIDMATAN PELAJARAN Perkiana Intel Jahatan - Jaka Kalaga Kulaga Kula</td> <td>appopring/form     Net     Net</td> <td>Labportungton     Netton     Netton     Netton     Netton     Netton     Netton     Netton     Netton     Netton     Netton     Netton     Netton     Netton     Netton     Netton     Netton     Netton     Netton     Netton     Netton                                                                                                    <!--</td--><td>akapapannyinten     Terinpat: Berlugas :           Terinpat: Berlugas :                    Terinpat: Berlugas :                                                                                                    <td>alappopunytytyt     Tarkh                 Tarkh                    Tarkh                                                                     Tarkh</td><td>Appgonving/instrume     Tarking Berling/Barling     Tarking Berling/Barling     Tarking Berling     Tarking Berling     Tarking Berling     Tarking Berling     Tarking Berling     Tarking Berling     Tarking Berling     Tarki</td><td>attalipport/minite   Tariba Lattikan Sekarang :   25/08/2015      Cariba Lattikan Sekarang :   25/08/2015   Tariba Lattikan Sekarang :   25/08/2015   Cariba Lattikan Sekarang :   21   21   21   21   22   21   22   23   24   24   25   25   25   26   26   27   28   28   29   20   20   20   21   21   22   23   24   24   25   25   26   26   27   28   28   29   20   20   20   21   22   24   25   25   26   27    28   28    29   20   20   20   20   20   21   21   22   22   23   24   24   25   25   26   27   28    28    29   20   20    20   21</td><td>Integenerative     Tarikh Latitikan Sekarang :     25/08/2015     Pet Pecakar       Integenerative     Tarikh Latitikan Sekarang :     25/08/2015     Pet Pecakar       Integenerative     Tarikh Latitikan Sekarang :     25/08/2015     Pet Pecakar       Integenerative     Document values     Integenerative     Integenerative       Integenerative     Document values     Integenerative     Integenerative       Integenerative     Integenerative     Integenerative     Integenerative       Integenerative     Integenerative     Integenerative     Integenerative       Integenerative     Integenerative     Integenerative     Integenerative       Integenerative     Integenerative     Integenerative     Integenerative       Integenerative     Integenerative     Integenerative     Integenerative       Integenerative     Integenerative     Integenerative     Integenerative       Integenerative     Integenerative     Integenerative     Integenerative       Integenerative     Integenerative     Integenerative     Integenerative       Integenerative     Integenerative     Integenerative     Integenerative       Integenerative     Integenerative     Integenerative     Integenerative       Integenerative     Integenerative     Integenerative     Integenerative</td><td>appgotor/mycent Tempat Bertugias : 25/08/2015   Tempat Bertugias : SURUHANJAYA PERKHIDMATAN PELAJARAN Pelabalah Ketugias :: SURUHANJAYA PERKHIDMATAN PELAJARAN Pelabalah Ketugias :: SURUHANJAYA PERKHIDMATAN PELAJARAN Pelabalah Ketugias :: SURUHANJAYA PERKHIDMATAN PELAJARAN Pelabalah Ketugias :: SURUHANJAYA PERKHIDMATAN PELAJARAN Pelabalah Ketugias :: SURUHANJAYA PERKHIDMATAN PELAJARAN Pelabalah Ketugias :: SURUHANJAYA PERKHIDMATAN PELAJARAN Pelabalah Ketugias :: SURUHANJAYA PERKHIDMATAN PELAJARAN Pelabalah Ketugias :: SURUHANJAYA PERKHIDMATAN PELAJARAN Pelabalah Ketugias :: SURUHANJAYA PERKHIDMATAN PELAJARAN Pelabalah Ketugias :: SURUHANJAYA PERKHIDMATAN PELAJARAN Pelabalah Ketugias :: SURUHANJAYA PERKHIDMATAN PELAJARAN Pelabalah Pelabalah Ketugias Pelabalah Ketugias Pelabalah Pelabalah Pelabalah Ketugias Pelabalah Pelabalah Pelabalah Ketugias Pelabalah Pelabalah Ketugias Pelabalah Pelabalah Pelabalah Pelabalah Pelabalah Pelabalah Pelabalah Pelabalah Pelabalah Pelabalah Pelabalah Pelabalah Pelabalah Pelabalah Pelabalah Pelabalahan Pelabalahan Pelabalahan</td><td>Bip Sydor/by/forth     Red     Red     Red     Red     Red     Red     Red     Red     Red     Red     Red     Red     Red     Red     Red     Red     Red     Red     Red     Red     Red     Red     Red     Red     Red        Red              Red                                                                                                    &lt;</td><td>support/my/cmin Tarkin Labikan Sekarang : 25/08/2015   Territe Labikan Sekarang : 25/08/2015   Territe Labikan Sekarang : Territe Labikan Sekarang : Territe Labikan Sekarang : Terri</td><td>skriftyrigter     Tarkik     Tarkik     Tempat Bertugas :   SURUHANJAYA PERKHIDMATAN PELAJARAN      Deckumer Main        Deckumer Main                                                                                                  Deckumer Main   Deckumer Main   Deckumer Main  <t< td=""><td>ppp dynyllymar Tarmpat Bertugas: 25/08/2015   Tempat Bertugas: SURUHANIAYA PERKHIDMATAN PELAJARAN Pethalina Bertugas: SURUHANIAYA PERKHIDMATAN PELAJARAN Pethalina Bertugas: SURUHANIAYA PERKHIDMATAN PELAJARAN Pethalina Bertugas: SURUHANIAYA PERKHIDMATAN PELAJARAN Pethalina Bertugas: SURUHANIAYA PERKHIDMATAN PELAJARAN Pethalina Bertugas: SURUHANIAYA PERKHIDMATAN PELAJARAN Pethalina Bertugas: SURUHANIAYA PERKHIDMATAN PELAJARAN Pethalina Bertugas: SURUHANIAYA PERKHIDMATAN PELAJARAN Pethalina Bertugas: SURUHANIAYA PERKHIDMATAN PELAJARAN Pethalina Bertugas: Pethalina Bertugas: Pethalina</td><td>takipgov.m/vignov   Tarikh Lantkian Sekarang :   25/09/2015    Construction of the status is a status is a sta</td><td>Support September   Rest September   Rest<td>ratio Tariki Latilian Sekarang : 25/08/2015   Perturbation Sekarang : 25/08/2015 Perturbation Sekarang : 25/08/2015 Perturbation Sekarang : 25/</td><td>generalized       Tarikh Lantikan Sekarang : 25/08/2015       Peterbalan         Image: Image:</td><td>RakApogener/NYCEN Tarikha Lastikan Sekarang :: 25/09/2015   Tarikha Lastikan Sekarang :: SURUHANIAYA PERKHIDMATAN PELAJARAN    Demeter Vanis DIFERLIMAN Perduan Katua Jabatan - Jadai Katiga P.U.(k) 1/2012 : Huat Turun Jadai Katiga - Pupikan Perduan Katua Jabatan - Jadai Katiga P.U.(k) 1/2012 : Huat Turun Jadai Katiga - Pupikan Perduan Katua Jabatan - Jadai Katiga P.U.(k) 1/2012 : Huat Turun Jadai Katiga - Pupikan Perduan Katua Jabatan - Jadai Katiga P.U.(k) 1/2012 : Huat Turun Jadai Katiga - Pupikan Perduan Katua Jabatan - Jadai Katiga P.U.(k) 1/2012 : Huat Turun Jadai Katiga - Pupikan Perduan Katua Jabatan - Jadai Katiga P.U.(k) 1/2012 : Huat Turun Jadai Katiga - Pupikan Perduan Katua Jabatan - Jadai Katiga P.U.(k) 1/2012 : Huat Turun Jadai Katiga - Pupikan Perduan Katua Jabatan - Jadai Katiga P.U.(k) 1/2012 : Huat Turun Jadai Katiga - Pupikan Perduan Katua Jabatan - Jadai Katiga P.U.(k) 1/2012 : Huat Turun Jadai Katiga - Pupikan Perduan Katua Jabatan - Jadai Katiga P.U.(k) 1/2012 : Huat Turun Jadai Katiga - Pupikan Perduan Katua Jabatan - Jadai Katiga P.U.(k) 1/2012 : Huat Turun Jadai Katiga - Pupikan Perduan Katua Jabatan - Jadai Katiga P.U.(k) 1/2012 : Huat Turun Jadai Katiga - Pupikan Perduan Katua Jabatan - Jadai Katiga P.U.(k) 1/2012 : Huat Turun Jadai Katiga - Pupikan Perduan Turun Turun Perkimitan teih disemak dan dikensakin mengkat persutuan berkust tuasa. Perceikan Perkimitan Turun Jadai Madai :</td><td>pagedorshyllor Tariha Lantikan Sekarang : 25/08/2015     Tarmpat: Berugas : SURUHANJAYA PERKHIDMATAN PELAJARAN     Anno     Anno     Anno     Anno     Anno     Anno     Anno     Anno     Anno     Anno     Anno     Anno     Anno     Anno     Anno     Anno     Anno     Anno     Anno     Anno     Anno     Anno     Anno     Anno     Anno     Anno     Anno     Anno     Anno     Anno     Anno     Anno     Anno                                                                                                    <!--</td--><td>papedvortigiter Tarkha Sekarang : 25/08/2015     Tarkha Edertugas : SURUHANJAVA PERKHIDMATAN PELAJARAN     Perduan Kana Jabara - Jadai Katiga Peluda Jabara - Jadai Katiga Peluda Jabara - Jadai Katiga Tarun Jadai Katiga Tarun Jadai Katiga Jadai Katiga Tarun Jadai Katiga Tarun Jadai</td><td>http://porum/function</td><td>spaged only/form     Image: starting in the starting in the starting in</td><td>Aladpage.nt/refer     Tarkh                 Tarkh</td><td>Rail-popunnying Intrinsit 25/08/2015 Peterskin   Suburban Sekarang: SUBUHANJAYA PERKHIDMATAN PELAJARAN Perkara Kakaa Jabatan: Suburban Jabatan Kakaa Jabatan: Suburban Jabatan Kakaa Jabatan: Suburban Jabatan Kakaa Jabatan: Suburban Jabatan Kakaa Jabatan: Suburban Jabatan Kakaa Jabatan: Perkara Kakaa Jabatan: Perkara Kakaa Jabatan:<td>specify infyriter     Rempate Bertugas:           Rempate Bertugas:                 Rempate Bertugas:                 Rempate Bertugas:                                                                                                    <td>speciolom/scient     status     status                                                                                                    </td></td></td></td></td></t<><td>http://porm/function     Tempa Bertugas:                    Tempa Bertugas:                                               Tempa Bertugas:</td><td>Appgonnylocitie     Retty           Retty                    Retty                                                                                                    <td>specifyrifyrion Tempat Bertugas: 25/08/2015 Det Perskiel   Tempat Bertugas: SURUHANJAYA PERKHIDMATAN PELAJARAN DOUMEN YANG DIFENUAN Perskuen Keius Jabatan - Jaduai Keinga P.U.(A) 1/2012: Huat Turuh Jaduai Keinga I perskuen keius distaria - Jaduai Keinga P.U.(A) 1/2012: Huat Turuh Jaduai Keinga I perskuen keius Jabatan - Jaduai Keinga P.U.(A) 1/2012: Huat Turuh Jaduai Keinga I perskuen keius Jabatan - Jaduai Keinga P.U.(A) 1/2012: Huat Turuh Jaduai Keinga I perskuen keius Jabatan - Jaduai Keinga P.U.(A) 1/2012: Huat Turuh Jaduai Keinga I perskuen keius Jabatan - Jaduai Keinga P.U.(A) 1/2012: Huat Turuh Jaduai Keinga I perskuen keius Jabatan - Jaduai Keinga P.U.(A) 1/2012: Huat Turuh Jaduai Keinga I perskuen keius Jabatan - Jaduai Keinga P.U.(A) 1/2012: Huat Turuh Jaduai Keinga I perskuen berkus tusas. I menskue babatan Perskuen Keius Jabatan - Jaduai Keinga P.U.(A) 1/2012: Huat Turuh Jaduai Keinga I perskuen berkus tusas. I menskue babatan Perskuen Keius Jabatan - Jaduai Keinga P.U.(A) 1/2012: Huat Turuh Jaduai Keinga I perskuen berkus tusas. I menskue babatan Perskuen Keius Jabatan Perskuen Keius Jabatan I in turuh Jaduai Keinga I perskuen berkus tusas. I menskue babatan Perskuen Keius Jabatan I in turuh Jaduai Keinga I perskuen berkus tusas. I menskue babatan Perskuen Keius Jabatan I in turuh Jaduai Keinga I perskuen berkus tusas. I majaria diri bagi Ji Persen Fash Mensku Keinga II in turuh Jaduai Keinga I I in turuh Jauna Jabatan I I Murus Ji Mensku Keinga II I Intuk I Control Rugikan Pengecualan KOYH / JYH I menskue tersku Asa ang Abatan Jabatan I intuk Ji Kurus Julia Jabatan I I I Intuk I I Intuk I I Intuk I I Intuk I I Intuk I I Intuk I I Intuk I I Intuk I I Intuk I I Intuk I I Intuk I I Intuk I I Intuk I I Intuk I I Intuk I I I Intuk I I Intuk I I Intuk I I Intuk I I Intuk I I I Intuk I I I Intuk I I I I I I I I I I I I I I I I I I I</td><td>PBgQorthyletion     Image: second second</td><td>ppgovinylight Tariha Lantikan Sekarang : 25/08/2015   Tempat Bertugas : SURUHANJAYA PERKHIDMATAN PELAJARAN   Perkeum Keta Jakatan - Jakai Ketiga P.U.(a) L/2012 : Mati Turun Jakai Ketiga Perkeum Keta Jakatan - Jakai Ketiga P.U.(a) L/2012 : Mati Turun Jakai Ketiga Perkeum Keta Jakatan - Jakai Ketiga P.U.(a) L/2012 : Mati Turun Jakai Ketiga Perkeum Keta Jakatan - Jakai Ketiga P.U.(a) L/2012 : Mati Turun Jakai Ketiga Perkeum Keta Jakatan - Jakai Ketiga P.U.(a) L/2012 : Mati Turun Jakai Ketiga Perkeum Keta Jakatan - Jakai Ketiga P.U.(a) L/2012 : Mati Turun Jakai Ketima Perkeum Keta Jakatan - Jakai Ketiga P.U.(a) L/2012 : Mati Turun Jakai Ketima Perkeum Keta Jakatan - Jakai Ketiga Perkeum Keta Jakatan - Jakai Ketima Perkeum Keta Jakatan - Jakai Ketiga Perkeum Keta Jakatan - Jakai Ketima Perkeum Keta Jakatan - Jakai Ketiga Perkeum Keta Jakatan - Jakai Ketima Perkeum Keta Jakatan - Jakai Ketima Perkeum Keta Jakatan - Jakai Ketima Perkeum Keta Jakatan - Jakai Ketima Perkeum Keta Jakatan - Jakai Ketima Perkeum Keta Jakatan - Jakai Ketiga Perkeum Keta Jakatan - Jakai Ketima Perkeum Keta Jakatan - Jakai Ketiga Perkeum Keta Jakatan - Jakai Ketima Perkeum Keta Jakatan - Jakai Ketima Perkeum Keta Jakatan - Jakai Ketima Perkeum Keta Jakatan - Jakai Ketiga Perkeum Keta Jakatan - Perkeum Keta Jakatan - Perkeum Keta Jakatan - Perkeum Keta Jakatan - Perkeum Keta Jakatan - Perkeum Keta Jakatan - Jakatan Ketima Jakatan - Jakatan Ketima Jakatan - Jakatan Ketima Jakatan Jakatan Jakatan - Perkeum Keta Jakatan - Perkeum Keta Jakatan - Jakatan Ketima Jakatan Jakatan Jakatan - Jakatan Ketima Jakatan Jakatan Jakatan Jakatan Jakatan Jakatan Jakatan Jakatan Jakatan Jakatan Jakatan Jakatan Jakatan Jakatan Jakatan Jakatan Jakatan Jakatan Jakatan Jakatan Jakatan Jakatan Jakatan Jakatan Jakatan Jakatan Jakatan Jakatan Jakatan Jakatan Jakatan Jakatan Jakatan Jakatan J</td><td>speciol Temps Bertugas : 25/08/2015     remps Bertugas : SURUHANJAYA PERKHIDMATAN PELAJARAN     remps Bertugas : SURUHANJAYA PERKHIDMATAN PELAJARAN     remps Bertugas : SURUHANJAYA PERKHIDMATAN PELAJARAN   Performanta Bertugas :   SURUHANJAYA PERKHIDMATAN PELAJARAN   Performanta Bertugas :   SURUHANJAYA PERKHIDMATAN PELAJARAN   Performanta Bertugas :   SURUHANJAYA PERKHIDMATAN PELAJARAN   Performanta Bertugas :   SURUHANJAYA PERKHIDMATAN PELAJARAN   Performanta Bertugas :   SURUHANJAYA PERKHIDMATAN PELAJARAN   Performanta Bertugas :   SURUHAN SURUE SUPERATION SURUE SUPERATION SURUE SUPERATION SURUE SUPERATION SURUE SUPERATION SURVEY SUPERATION SURVEY SURVEY SUPERATION SURVEY SUPERATION SURVEY SUPERATION SURVEY SUPERATION SURVEY SUPERATION SURVEY SUPERATION SURVEY SUPERATION SURVEY SUPERATION SURVEY SUPERATION SURVEY SUPERATION SURVEY SUPERATION SURVEY SUPERATION SU</td><td>Akapo portuny (not)     Tarkih. Lankikan Sekarang:      SURUHANJAYA PERKHIDMATAN PELAJARAN   Tarkih. Lankikan Sekarang:   SURUHANJAYA PERKHIDMATAN PELAJARAN   Tarkih. Perakan   Counter Yang Dependention (Not)   Tarkih. Perakan Kebiga PUL(A) 1/2022 : Huat: Turun Jakaki Keling   Counter Yang Dependention (Not)   Tarkih. Perakan Kebiga PUL(A) 1/2022 : Huat: Turun Jakaki Keling   Counter Yang Dependention (Not)   Tarkih. Perakan Kebiga PUL(A) 1/2022 : Huat: Turun Jakaki Keling   Counter Yang Dependention (Not)   Tarkih. Perakan Kebiga PUL(A) 1/2022 : Huat: Turun Jakaki Keling   Counter Yang Dependention (Not)   Tarkih. Perakan Kebiga PUL(A) 1/2022 : Huat: Turun Jakaki Keling   Counter Yang Dependention (Not) Perakan Kebiga Pul(A) 1/2022 : Huat: Turun Jakaki Keling Counter Yang Dependention (Not) Perakan Kebiga Pul(A) 1/2022 : Huat: Turun Jakaki Keling Counter Yang Dependention (Not) Perakan Kebiga Pul(A) 1/2022 : Huat: Turun Jakaki Keling Counter Yang Dependention (Not) Perakan Kebiga Pul(A) 1/2022 : Huat: Turun Jakaki Keling Counter Yang Dependention (Not) Perakan Kebiga Pul(A) 1/2022 : Huat: Turun Jakaki Keling Counter Yang Dependention (Not) Perakan Kebiga Pul(A) 1/2022 : Huat: Turun Jakaki Keling Perakan Kebiga Pul(A) 1/2022 : Huat: Turun Jakaki Keling Perakan Kebiga Pul(A) 1/2022 : Huat: Turun Jakaki Keling Perakan Kebiga Pul(A) 1/2022 : Huat: Turun Jakaki Keling Perakan Kebiga Pul(A) 1/2023 : Huat: Turun Jakaki Keling Perakan Kebiga Pul(A) 1/2024 : Huat: Turun Jakaki Keling Perakan Kebiga Pul(A) 1/2024 : Huat: Turun Jakaki Keling Perakan Kebiga Pul(A) 1/2024 : Huat: Turun Jaka</td><td>Akpgont/myline     Tarkik              Tarkik                    Tarkik                                                                                                    <td>Lappgonvinvinter Tarishi Latibian Sekarang : 25/08/2015     Tarishi Latibian Sekarang : 25/08/2015     Tarishi Latibian Sekarang : 21/0212     Tarishi Latibian Sekarang : 21/0212     Tarishi Latibian Sekarang : 21/0212     Tarishi Latibian Sekarang : 21/0212     Tarishi Latibian Sekarang : 21/0212     Tarishi Latibian Sekarang : 21/0212     Tarishi Latibian Sekarang : 21/0212 <!--</td--><td>happopunytern     Tarkik platikaring:           Tarkik platikaring:              Tarkik platikaring:                 Tarkik platikaring:                                Tarkik platikaring:                                               Tarkik platikaring:                                Tarkik platikaring:</td><td>pgp/mylethon   Tardicki Landiklan Sekkarang :   Terripat: Bertugas :   SURUHANJAVA PERKHIDMATAN PELAJARAN     Perkelaan Ketus Jabatan :   Dokketsa Yako Diperkulokan   Perkelaan Ketus Jabatan :   Dokketsa Yako Diperkulokan   Perkelaan Ketus Jabatan :   Dokketsa Yako Diperkulokan   Perkelaan Ketus Jabatan :   Dokketsa Yako Diperkulokan   Perkelaan Ketus Jabatan :   Dokketsa Yako Diperkulokan   Perkelaan Ketus Jabatan :   Dokketsa Yako Diperkulokan   Perkelaan Ketus Jabatan :   Dokketsa Yako Diperkulokan   Perkelaan Ketus Jabatan :   Dokketsa Yako Diperkulokan   Perkelaan Ketus Jabatan :   Dokketsa Yako Diperkulokan   Perkelaan Ketus Jabatan :   Dokketsa Yako Diperkulokan   Dokketsa Yako Diperkulokan   Dokketsa Yako Diperku</td><td>paper/myletic     Tempati Edit Lantikian Sekaran :        Tempati Edit Lantikian Sekaran :           Tempati Edit Lantikian Sekaran :              Tempati Edit Lantikian Sekaran :                                                                                                    <!--</td--><td>http://porum/function     Interpretation     Interpretation        Interpretation              Interpretation                                                                                                    <td>tal.pogen.mi/mi   Tarikh. Lattikan Sekarang ::   25/08/2015      Preduation Returns Sekarang :: SURUHANIXAYA PERKHIDMATAN PELAJARAN Preduation Returns Sekarang :: SURUHANIXAYA PERKHIDMATAN PELAJARAN Preduation Returns Sekarang :: SURUHANIXAYA PERKHIDMATAN PELAJARAN Preduation Returns Sekarang :: SURUHANIXAYA PERKHIDMATAN PELAJARAN Preduation Returns Sekarang :: SURUHANIXAYA PERKHIDMATAN PELAJARAN Preduation Returns Sekarang :: SURUHANIXAYA PERKHIDMATAN PELAJARAN Preduation Returns Sekarang :: SURUHANIXAYA PERKHIDMATAN PELAJARAN Preduation Returns Sekarang :: Suruhang Sekarang :: Suruhang Sekarang :: Su</td><td>Lapponnylocie     Nether     Nether                    Nether                                                                                                    <td>akaponumining 25/08/2015     Terring Entringent Bertugias :      Contring Terring Bertugias :   SURUHANDAYA PERKHIDMATAN PELAJARAN   Pelendation Markan Selarang: Contring Terring Bertugias :   SURUHANDAYA PERKHIDMATAN PELAJARAN   Pelendation Markan Selarang: Contring Terring Bertugias : SURUHANDAYA PERKHIDMATAN PELAJARAN Pelendation Markan Selarang: Contring Terring Bertugias : SURUHANDAYA PERKHIDMATAN PELAJARAN Pelendation Markan Selarang: Contring Terring Bertugias : SURUHANDAYA PERKHIDMATAN PELAJARAN Pelendation Markan Selarang: Pelendation Markan Selarang: Pelendat</td><td>purpurpurpurpurpurpurpurpurpurpurpurpurp</td><td>geomyclen       Tarikh Lantkkan Sekarang : 25/09/2015       Ex/09/2015         Image: Seturgs : SURUHANIAVA PERKHIDMATAN PELAJARAN       Ex/09/2015       Ex/09/2015         Image: Seturgs : SURUHANIAVA PERKHIDMATAN PELAJARAN       Image: Seturgs : SURUHANIAVA PERKHIDMATAN PELAJARAN       Image: Seturgs : Suruha Pilan         Image: Seturgs : Suruha Pilan       Image: Seturg : Suruha Pilan       Image: Seturg : Seturg : Se</td><td>pourprinter<br/>Tarikh Latikkan Sekarang : 25/08/2015 Perubakan Perubakan Peru</td><td>myler Tarikh Lankkan Sekarang : 25/08/2015   Tempat Bertugas : SURUHANDAYA PERKHIDMATAN PELAJARAN Detubertugas : SURUHANDAYA PERKHIDMATAN PELAJARAN Detubertugas : SURUHANDAYA PERKHIDMATAN PELAJARAN Detubertugas : SURUHANDAYA PERKHIDMATAN PELAJARAN Perkuan Keku Jabatan - Jadua Keina Paluka Keina Jabatan - Jadua Keina Paluka Keina Jabatan - Jadua Keina Jabatan Keina Jabatan Jabatan Keina Jabatan Jabatan Keina Jabatan Keina Jabatan Jabatan Keina Jabatan K</td><td>cmm/picture   Tarkiki Lankikan Sekkarang :   25/08/2015   Tempat Bertugas :   SURUHANJAYA PERKHIDMATAN PELAJARAN   DOKUMEN YANG DIPERLUAAN   Tarkik Lankian Sekkarang :   25/08/2015   Tarkik Lankian Sekkarang :   25/08/2015   Tarkik Lankian Sekkarang :   25/08/2015   26/08/2015   21   26/08/2015   21   21   21   21   21   22   21   22   22   22   23   24   24   24   25   22   26   23   24   24   25   26   26   22   23   24   24   25   26   26   23   26   23   24   24   25   26   26   27   28    28   28   29   29   20   20   20   20   20   21   22   23   24    24    25   26   26   27   28   28   28   28    29</td><td>Rumphyliption       Tarkhit Lattikan Sekarang:       25/08/2015       Peter Name         Rumphyliption       Tempat Bertrugas:       SURUHANIJAYA PERKHIDMATAN PELAJARAN       Peter Name         Rumphyliption       Tempat Bertrugas:       SURUHANIJAYA PERKHIDMATAN PELAJARAN       Peter Name         Rumphyliption       Revision       Revision       Revision       Revision       Revision         Rumphyliption       Revision       Revision</td><td>Tarkh Londkan Sekarang :       25/08/2015       Petribuse         Tempat Bertugas :       SURUHANJAYA PERKHIDMATAN PELAJARAN         Document Yang Dipetaluan Heta Jabasan :       Image and the state Jabasan :       Image and the state Jabasan :         Tempat Bertugas :       SURUHANJAYA PERKHIDMATAN PELAJARAN       Image and the state Jabasan :       Image and the state Jabasan :         1       Tesh Andala Keling PUL(A) 1/2012 : Mat Tunn Jabasan Keling :       Image and the state Jabasan :       Image and the state Jabasan :         2       Tesh Mendala Keling PUL(A) 1/2012 : Mat Tunn Jabasan Keling :       Image and the state Jabasan :       Image and the state Jabasan :       Image and the state Jabasan :         2       Tesh Mendala Keling PUL(A) 1/2012 : Mat Tunn Jabasan Keling :       Image and the state Jabasan :       Image and the state Jabasan :       Image and the state Jabasan :         2       Tesh Mendala Keling PUL(A) 1/2012 : Mat Tunn Jabasan Keling Jabasan :       Image and the state Jabasan :       Image and the state Jabasan :         3       Keepataan :       Image and the state Jabasan :       Image and the state Jabasan :       Image and the state Jabasan :         3       Keepataan :       Image and the state Jabasan :       Image and the state Jabasan :       Image and the state Jabasan :       Image and the state Jabasan :       Image and the state Jabasan :       Image and the state Jabasan :       Image and the state Jabasa</td><td>Tarikh Lanktkan Sekarang :       25/08/2015       Pel Perkla         Tempat Bertugas :       SURUHANJAYA PERKHIDMATAN PELAJARAN       Pel Perkla         Dockmen Yank DipPerklakan Keina Jabatan - Jadai Keina Pu (A) 1/2012 : Must Turun Jadai Keina Turkin Perklam Keina Jabatan - Jadai Keina Pu (A) 1/2012 : Must Turun Jadai Keina Pu (A) 1/2012 : Must Turun Jadai Keina</td><td>Taringha Bartugas : 25/08/2015   Tempa Bartugas : SURUHANJAYA PERKHIDMATAN PELAJARAN     Petropas Bartugas : SURUHANJAYA PERKHIDMATAN PELAJARAN     Petropas Bartugas : SURUHANJAYA PERKHIDMATAN PELAJARAN     Petropas Bartugas : SURUHANJAYA PERKHIDMATAN PELAJARAN     Petropas Bartugas : SURUHANJAYA PERKHIDMATAN PELAJARAN     Petropas Bartugas : SURUHANJAYA PERKHIDMATAN PELAJARAN     Petropas Bartugas : SURUHANJAYA PERKHIDMATAN PELAJARAN     Petropas Bartugas : Petropas Bartugas :     Petropas Bartugas : Petropas Bartugas :     Petropas Bartugas : Petropas Bartugas :     Petropas Bartugas : Petropas Bartugas :     Petropas Bartugas : Petropas Bartugas :     Petropas Sim KWSP/Pencen - Jadual Kelima Pulu (a) 1/2012 : Huat Turun Jadual Kelima Bartugas :     Petropas Bartugas : Petropas Bartugas :     Petropas Bartugas : Petropas Bartugas :     Petropas Bartugas : Petropas Bartugas :     Petropas Bartugas : Petropas Bartugas :     Petropas Bartugas : Petropas Bartugas :     Petropas Bartugas : Petropas Bartugas :     Petropas Bartugas : Petropas Bartugas :     Petropas Bartugas : Petropas Bartugas :     Petropas Bartugas : Petropas Bartugas :     Petropas Bartugas : Petropas Bartugas :  <td>agermyletic:       Tempat Bertugas :       SURUHANJAYA PERKHIDMATAN PELAJARAN       Pet Peraki         Math       Tempat Bertugas :       SURUHANJAYA PERKHIDMATAN PELAJARAN       Pet Peraki         Math       Peterbain Ketas Jabatan : Jabada Ketiga P.U.(A) 1/2012 : Math Turun Jabada Ketiga Tengheden Ketas Jabatan : Tengheden Ketas Jabatan : Tenghedeen Ketas Jabatan : Tengheden Ketas Jabatan : Tengheden Jabatan : Te</td><td>ppppdor/my/circle Tarkit Lattickan Sekarang : 25/08/2015   Petr Persku Petr Persku <p< td=""><td>PB got ny/tork Tarkit pata Bertugas : 25/08/2015   Petr Peraku Petr Peraku Petr Petr Petr Petr Petr Petr Petr Petr</td><td>ppgor/my/for     Tarikh Lantikan Sekarang :   ZS/08/2015        Tarikh Lantikan Sekarang :   SURUHANJAYA PERKHIDMATAN PELAJARAN            Document yang Objektion - Jadua Kelga PU(A) 1/2012 : Must Turun Jadua Kelga Turuh Sekar Kela Jabaran - Jadua Kelga Dubakan - Jadua Kelga Dubakan - Jadua Kelga Turuh Jadua Kelga Turuh Jadua Kelga Jung Turuh Perkekan Kelga Jung Turuh Perkekan Kelga Jung Turuh Perkekan Kelga Jung Turuh Perkekan Kelga Jung Turuh Menja Superkan Kelga Jung Turuh Perkekan Kelga Jung Turuh Perkekan Kelga Jung Turuh Menja Superkan Kelga Jung Turuh Menja Superkan Kelga Jung Turuh Menja Superkan Kelga Jung Turuh Menja Superkan Kelga Jung Turuh Menja Superkan Kelga Jung Turuh Menja Superkan Kelga Jung Turuh Menja Kelga Turuh Jung Jung Turuh Menja Superkan Kelga Jung Turuh Menja Superkan Kelga Jung Turuh Menja Superkan Kelga Jung Turuh Menja Superkan Kelga Jung Turuh Menja Superkan Kelga Jung Turuh Menja Superkan Kelga Jung Turuh Menja Superkan Kelga Jung Turuh Menja Jung Turuh Menja Superkan Kelga Jung Turuh Menja Jung Turuh Menja Jung Turuh Menja Jung Jung Turuh Menja Jung Jung Jung Jung Turuh Menja Jung Jung Jung Jung Jung Jung Jung Jung</td><td>Importunitierer Importunitierer   Importunitierer Importunitierer   Importunitierer &lt;</td><td>paport/my/cytron Termpat Bertugas : 25/08/2015   Termpat Bertugas : SURUHANJAYA PERKHIDMATAN PELAJARAN   Peterland Bertugas : SURUHANJAYA PERKHIDMATAN PELAJARAN Peterland Bertugas : SURUHANJAYA PERKHIDMATAN PELAJARAN Peterland Kata Jabatan - Jabala (Keliga PULA) J/2022 : Must Turun Jabala (Keliga Turun Jabala) Keliga Pulakan Perketugas Jabatan - Jabala) Keliga Pulakan Kata Jabatan - Jabala (Keliga Pulakan Ketua Jabatan - Jabala) Keliga Pulakan Ketua Jabatan - Jabala (Keliga Pulakan Ketua Jabatan - Jabala) Keliga Pulakan Ketua Jabatan - Jabala (Keliga Pulakan Ketua Jabatan - Jabala) Keliga Pulakan Ketua Jabatan - Jabala (Keliga Pulakan Ketua Jabatan - Jabala) Keliga Pulakan Ketua Jabatan - Jabala (Keliga Pulakan Ketua Jabatan - Jabala) Keliga Pulakan Ketua Jabatan - Jabala (Keliga Pulakan Ketua Jabatan - Jabala) Keliga Pulakan Ketua Jabatan - Jabala (Keliga Pulakan Ketua Jabatan - Jabala) Keliga Pulakan Ketua Jabatan - Jabala (Keliga Pulakan Ketua Jabatan - Jabala) Keliga Pulakan Ketua Jabatan - Jabala (Keliga Pulakan Ketua Jabatan - Jabala) Keliga Pulakan Ketua Jabatan - Jabala Kelima Keliga Jabatan - Jabala Kelima Keliga Jabatan - Jabala Kelima Keliga Jabatan - Jabala Keliga Jabatan - Jabala Keliga Jabatan - Jabala Keliga Jabatan - Jabala Keliga Jabatan - Jabala Keliga Jabatan Pulakan Keliga Jabatan - Jabala Keliga Jabatan - Jabala Keliga Jabatan - Jabala Keliga Jabatan - Jabala Keliga Jabatan - Jabala Keliga Jabatan - Jabala Keliga Jabatan - Jabatan Keliga Jabatan - Jabatan Keliga Jabatan</td><td>sgevernyreitering     Termpat Bertugas :                                                                                                    <td>gordinycleto Tarikha Lahtikkan Sekarang : 25/08/2015     Termpat Bertugas : SURUHANJAYA PERKHIDMATAN PELAJARAN     Pet Peraku     Diskutan Sekarang : 25/08/2015        Pet Peraku     Diskutan Sekarang : 25/08/2015        Pet Peraku        Diskutan Sekarang : 25/08/2015                                                                                                    Pet Nemaka Setum Setum Setum Setum Setum Setum Setum Setum Setum Setum Setum Setum Setum Setum Setum Setum Set</td><td>Implement   Implement   Implement</td></td></p<></td></td></td></td></td></td></td></td></td></td></td>                                                                                                    | status Taribi Lantkian Sekarang : 25/08/2015   SUBLIMANIANYA FERKHIDMATAN PELAJARAN Taribi Lantkian Sekarang : 25/08/2015   SUBLIMANIANYA FERKHIDMATAN PELAJARAN Perkiana Intel Jahatan - Jaka Kalaga Kulaga Kula                                                                                                    | appopring/form     Net     Net                                                                                                    | Labportungton     Netton     Netton     Netton     Netton     Netton     Netton     Netton     Netton     Netton     Netton     Netton     Netton     Netton     Netton     Netton     Netton     Netton     Netton     Netton     Netton </td <td>akapapannyinten     Terinpat: Berlugas :           Terinpat: Berlugas :                    Terinpat: Berlugas :                                                                                                    <td>alappopunytytyt     Tarkh                 Tarkh                    Tarkh                                                                     Tarkh</td><td>Appgonving/instrume     Tarking Berling/Barling     Tarking Berling/Barling     Tarking Berling     Tarking Berling     Tarking Berling     Tarking Berling     Tarking Berling     Tarking Berling     Tarking Berling     Tarki</td><td>attalipport/minite   Tariba Lattikan Sekarang :   25/08/2015      Cariba Lattikan Sekarang :   25/08/2015   Tariba Lattikan Sekarang :   25/08/2015   Cariba Lattikan Sekarang :   21   21   21   21   22   21   22   23   24   24   25   25   25   26   26   27   28   28   29   20   20   20   21   21   22   23   24   24   25   25   26   26   27   28   28   29   20   20   20   21   22   24   25   25   26   27    28   28    29   20   20   20   20   20   21   21   22   22   23   24   24   25   25   26   27   28    28    29   20   20    20   21</td><td>Integenerative     Tarikh Latitikan Sekarang :     25/08/2015     Pet Pecakar       Integenerative     Tarikh Latitikan Sekarang :     25/08/2015     Pet Pecakar       Integenerative     Tarikh Latitikan Sekarang :     25/08/2015     Pet Pecakar       Integenerative     Document values     Integenerative     Integenerative       Integenerative     Document values     Integenerative     Integenerative       Integenerative     Integenerative     Integenerative     Integenerative       Integenerative     Integenerative     Integenerative     Integenerative       Integenerative     Integenerative     Integenerative     Integenerative       Integenerative     Integenerative     Integenerative     Integenerative       Integenerative     Integenerative     Integenerative     Integenerative       Integenerative     Integenerative     Integenerative     Integenerative       Integenerative     Integenerative     Integenerative     Integenerative       Integenerative     Integenerative     Integenerative     Integenerative       Integenerative     Integenerative     Integenerative     Integenerative       Integenerative     Integenerative     Integenerative     Integenerative       Integenerative     Integenerative     Integenerative     Integenerative</td><td>appgotor/mycent Tempat Bertugias : 25/08/2015   Tempat Bertugias : SURUHANJAYA PERKHIDMATAN PELAJARAN Pelabalah Ketugias :: SURUHANJAYA PERKHIDMATAN PELAJARAN Pelabalah Ketugias :: SURUHANJAYA PERKHIDMATAN PELAJARAN Pelabalah Ketugias :: SURUHANJAYA PERKHIDMATAN PELAJARAN Pelabalah Ketugias :: SURUHANJAYA PERKHIDMATAN PELAJARAN Pelabalah Ketugias :: SURUHANJAYA PERKHIDMATAN PELAJARAN Pelabalah Ketugias :: SURUHANJAYA PERKHIDMATAN PELAJARAN Pelabalah Ketugias :: SURUHANJAYA PERKHIDMATAN PELAJARAN Pelabalah Ketugias :: SURUHANJAYA PERKHIDMATAN PELAJARAN Pelabalah Ketugias :: SURUHANJAYA PERKHIDMATAN PELAJARAN Pelabalah Ketugias :: SURUHANJAYA PERKHIDMATAN PELAJARAN Pelabalah Ketugias :: SURUHANJAYA PERKHIDMATAN PELAJARAN Pelabalah Pelabalah Ketugias Pelabalah Ketugias Pelabalah Pelabalah Pelabalah Ketugias Pelabalah Pelabalah Pelabalah Ketugias Pelabalah Pelabalah Ketugias Pelabalah Pelabalah Pelabalah Pelabalah Pelabalah Pelabalah Pelabalah Pelabalah Pelabalah Pelabalah Pelabalah Pelabalah Pelabalah Pelabalah Pelabalah Pelabalahan Pelabalahan Pelabalahan</td><td>Bip Sydor/by/forth     Red     Red     Red     Red     Red     Red     Red     Red     Red     Red     Red     Red     Red     Red     Red     Red     Red     Red     Red     Red     Red     Red     Red     Red     Red        Red              Red                                                                                                    &lt;</td><td>support/my/cmin Tarkin Labikan Sekarang : 25/08/2015   Territe Labikan Sekarang : 25/08/2015   Territe Labikan Sekarang : Territe Labikan Sekarang : Territe Labikan Sekarang : Terri</td><td>skriftyrigter     Tarkik     Tarkik     Tempat Bertugas :   SURUHANJAYA PERKHIDMATAN PELAJARAN      Deckumer Main        Deckumer Main                                                                                                  Deckumer Main   Deckumer Main   Deckumer Main  <t< td=""><td>ppp dynyllymar Tarmpat Bertugas: 25/08/2015   Tempat Bertugas: SURUHANIAYA PERKHIDMATAN PELAJARAN Pethalina Bertugas: SURUHANIAYA PERKHIDMATAN PELAJARAN Pethalina Bertugas: SURUHANIAYA PERKHIDMATAN PELAJARAN Pethalina Bertugas: SURUHANIAYA PERKHIDMATAN PELAJARAN Pethalina Bertugas: SURUHANIAYA PERKHIDMATAN PELAJARAN Pethalina Bertugas: SURUHANIAYA PERKHIDMATAN PELAJARAN Pethalina Bertugas: SURUHANIAYA PERKHIDMATAN PELAJARAN Pethalina Bertugas: SURUHANIAYA PERKHIDMATAN PELAJARAN Pethalina Bertugas: SURUHANIAYA PERKHIDMATAN PELAJARAN Pethalina Bertugas: Pethalina Bertugas: Pethalina</td><td>takipgov.m/vignov   Tarikh Lantkian Sekarang :   25/09/2015    Construction of the status is a status is a sta</td><td>Support September   Rest September   Rest<td>ratio Tariki Latilian Sekarang : 25/08/2015   Perturbation Sekarang : 25/08/2015 Perturbation Sekarang : 25/08/2015 Perturbation Sekarang : 25/</td><td>generalized       Tarikh Lantikan Sekarang : 25/08/2015       Peterbalan         Image: Image:</td><td>RakApogener/NYCEN Tarikha Lastikan Sekarang :: 25/09/2015   Tarikha Lastikan Sekarang :: SURUHANIAYA PERKHIDMATAN PELAJARAN    Demeter Vanis DIFERLIMAN Perduan Katua Jabatan - Jadai Katiga P.U.(k) 1/2012 : Huat Turun Jadai Katiga - Pupikan Perduan Katua Jabatan - Jadai Katiga P.U.(k) 1/2012 : Huat Turun Jadai Katiga - Pupikan Perduan Katua Jabatan - Jadai Katiga P.U.(k) 1/2012 : Huat Turun Jadai Katiga - Pupikan Perduan Katua Jabatan - Jadai Katiga P.U.(k) 1/2012 : Huat Turun Jadai Katiga - Pupikan Perduan Katua Jabatan - Jadai Katiga P.U.(k) 1/2012 : Huat Turun Jadai Katiga - Pupikan Perduan Katua Jabatan - Jadai Katiga P.U.(k) 1/2012 : Huat Turun Jadai Katiga - Pupikan Perduan Katua Jabatan - Jadai Katiga P.U.(k) 1/2012 : Huat Turun Jadai Katiga - Pupikan Perduan Katua Jabatan - Jadai Katiga P.U.(k) 1/2012 : Huat Turun Jadai Katiga - Pupikan Perduan Katua Jabatan - Jadai Katiga P.U.(k) 1/2012 : Huat Turun Jadai Katiga - Pupikan Perduan Katua Jabatan - Jadai Katiga P.U.(k) 1/2012 : Huat Turun Jadai Katiga - Pupikan Perduan Katua Jabatan - Jadai Katiga P.U.(k) 1/2012 : Huat Turun Jadai Katiga - Pupikan Perduan Katua Jabatan - Jadai Katiga P.U.(k) 1/2012 : Huat Turun Jadai Katiga - Pupikan Perduan Katua Jabatan - Jadai Katiga P.U.(k) 1/2012 : Huat Turun Jadai Katiga - Pupikan Perduan Turun Turun Perkimitan teih disemak dan dikensakin mengkat persutuan berkust tuasa. Perceikan Perkimitan Turun Jadai Madai :</td><td>pagedorshyllor Tariha Lantikan Sekarang : 25/08/2015     Tarmpat: Berugas : SURUHANJAYA PERKHIDMATAN PELAJARAN     Anno     Anno     Anno     Anno     Anno     Anno     Anno     Anno     Anno     Anno     Anno     Anno     Anno     Anno     Anno     Anno     Anno     Anno     Anno     Anno     Anno     Anno     Anno     Anno     Anno     Anno     Anno     Anno     Anno     Anno     Anno     Anno     Anno                                                                                                    <!--</td--><td>papedvortigiter Tarkha Sekarang : 25/08/2015     Tarkha Edertugas : SURUHANJAVA PERKHIDMATAN PELAJARAN     Perduan Kana Jabara - Jadai Katiga Peluda Jabara - Jadai Katiga Peluda Jabara - Jadai Katiga Tarun Jadai Katiga Tarun Jadai Katiga Jadai Katiga Tarun Jadai Katiga Tarun Jadai</td><td>http://porum/function</td><td>spaged only/form     Image: starting in the starting in the starting in</td><td>Aladpage.nt/refer     Tarkh                 Tarkh</td><td>Rail-popunnying Intrinsit 25/08/2015 Peterskin   Suburban Sekarang: SUBUHANJAYA PERKHIDMATAN PELAJARAN Perkara Kakaa Jabatan: Suburban Jabatan Kakaa Jabatan: Suburban Jabatan Kakaa Jabatan: Suburban Jabatan Kakaa Jabatan: Suburban Jabatan Kakaa Jabatan: Suburban Jabatan Kakaa Jabatan: Perkara Kakaa Jabatan: Perkara Kakaa Jabatan:<td>specify infyriter     Rempate Bertugas:           Rempate Bertugas:                 Rempate Bertugas:                 Rempate Bertugas:                                                                                                    <td>speciolom/scient     status     status                                                                                                    </td></td></td></td></td></t<><td>http://porm/function     Tempa Bertugas:                    Tempa Bertugas:                                               Tempa Bertugas:</td><td>Appgonnylocitie     Retty           Retty                    Retty                                                                                                    <td>specifyrifyrion Tempat Bertugas: 25/08/2015 Det Perskiel   Tempat Bertugas: SURUHANJAYA PERKHIDMATAN PELAJARAN DOUMEN YANG DIFENUAN Perskuen Keius Jabatan - Jaduai Keinga P.U.(A) 1/2012: Huat Turuh Jaduai Keinga I perskuen keius distaria - Jaduai Keinga P.U.(A) 1/2012: Huat Turuh Jaduai Keinga I perskuen keius Jabatan - Jaduai Keinga P.U.(A) 1/2012: Huat Turuh Jaduai Keinga I perskuen keius Jabatan - Jaduai Keinga P.U.(A) 1/2012: Huat Turuh Jaduai Keinga I perskuen keius Jabatan - Jaduai Keinga P.U.(A) 1/2012: Huat Turuh Jaduai Keinga I perskuen keius Jabatan - Jaduai Keinga P.U.(A) 1/2012: Huat Turuh Jaduai Keinga I perskuen keius Jabatan - Jaduai Keinga P.U.(A) 1/2012: Huat Turuh Jaduai Keinga I perskuen keius Jabatan - Jaduai Keinga P.U.(A) 1/2012: Huat Turuh Jaduai Keinga I perskuen berkus tusas. I menskue babatan Perskuen Keius Jabatan - Jaduai Keinga P.U.(A) 1/2012: Huat Turuh Jaduai Keinga I perskuen berkus tusas. I menskue babatan Perskuen Keius Jabatan - Jaduai Keinga P.U.(A) 1/2012: Huat Turuh Jaduai Keinga I perskuen berkus tusas. I menskue babatan Perskuen Keius Jabatan Perskuen Keius Jabatan I in turuh Jaduai Keinga I perskuen berkus tusas. I menskue babatan Perskuen Keius Jabatan I in turuh Jaduai Keinga I perskuen berkus tusas. I menskue babatan Perskuen Keius Jabatan I in turuh Jaduai Keinga I perskuen berkus tusas. I majaria diri bagi Ji Persen Fash Mensku Keinga II in turuh Jaduai Keinga I I in turuh Jauna Jabatan I I Murus Ji Mensku Keinga II I Intuk I Control Rugikan Pengecualan KOYH / JYH I menskue tersku Asa ang Abatan Jabatan I intuk Ji Kurus Julia Jabatan I I I Intuk I I Intuk I I Intuk I I Intuk I I Intuk I I Intuk I I Intuk I I Intuk I I Intuk I I Intuk I I Intuk I I Intuk I I Intuk I I Intuk I I Intuk I I I Intuk I I Intuk I I Intuk I I Intuk I I Intuk I I I Intuk I I I Intuk I I I I I I I I I I I I I I I I I I I</td><td>PBgQorthyletion     Image: second second</td><td>ppgovinylight Tariha Lantikan Sekarang : 25/08/2015   Tempat Bertugas : SURUHANJAYA PERKHIDMATAN PELAJARAN   Perkeum Keta Jakatan - Jakai Ketiga P.U.(a) L/2012 : Mati Turun Jakai Ketiga Perkeum Keta Jakatan - Jakai Ketiga P.U.(a) L/2012 : Mati Turun Jakai Ketiga Perkeum Keta Jakatan - Jakai Ketiga P.U.(a) L/2012 : Mati Turun Jakai Ketiga Perkeum Keta Jakatan - Jakai Ketiga P.U.(a) L/2012 : Mati Turun Jakai Ketiga Perkeum Keta Jakatan - Jakai Ketiga P.U.(a) L/2012 : Mati Turun Jakai Ketiga Perkeum Keta Jakatan - Jakai Ketiga P.U.(a) L/2012 : Mati Turun Jakai Ketima Perkeum Keta Jakatan - Jakai Ketiga P.U.(a) L/2012 : Mati Turun Jakai Ketima Perkeum Keta Jakatan - Jakai Ketiga Perkeum Keta Jakatan - Jakai Ketima Perkeum Keta Jakatan - Jakai Ketiga Perkeum Keta Jakatan - Jakai Ketima Perkeum Keta Jakatan - Jakai Ketiga Perkeum Keta Jakatan - Jakai Ketima Perkeum Keta Jakatan - Jakai Ketima Perkeum Keta Jakatan - Jakai Ketima Perkeum Keta Jakatan - Jakai Ketima Perkeum Keta Jakatan - Jakai Ketima Perkeum Keta Jakatan - Jakai Ketiga Perkeum Keta Jakatan - Jakai Ketima Perkeum Keta Jakatan - Jakai Ketiga Perkeum Keta Jakatan - Jakai Ketima Perkeum Keta Jakatan - Jakai Ketima Perkeum Keta Jakatan - Jakai Ketima Perkeum Keta Jakatan - Jakai Ketiga Perkeum Keta Jakatan - Perkeum Keta Jakatan - Perkeum Keta Jakatan - Perkeum Keta Jakatan - Perkeum Keta Jakatan - Perkeum Keta Jakatan - Jakatan Ketima Jakatan - Jakatan Ketima Jakatan - Jakatan Ketima Jakatan Jakatan Jakatan - Perkeum Keta Jakatan - Perkeum Keta Jakatan - Jakatan Ketima Jakatan Jakatan Jakatan - Jakatan Ketima Jakatan Jakatan Jakatan Jakatan Jakatan Jakatan Jakatan Jakatan Jakatan Jakatan Jakatan Jakatan Jakatan Jakatan Jakatan Jakatan Jakatan Jakatan Jakatan Jakatan Jakatan Jakatan Jakatan Jakatan Jakatan Jakatan Jakatan Jakatan Jakatan Jakatan Jakatan Jakatan Jakatan Jakatan J</td><td>speciol Temps Bertugas : 25/08/2015     remps Bertugas : SURUHANJAYA PERKHIDMATAN PELAJARAN     remps Bertugas : SURUHANJAYA PERKHIDMATAN PELAJARAN     remps Bertugas : SURUHANJAYA PERKHIDMATAN PELAJARAN   Performanta Bertugas :   SURUHANJAYA PERKHIDMATAN PELAJARAN   Performanta Bertugas :   SURUHANJAYA PERKHIDMATAN PELAJARAN   Performanta Bertugas :   SURUHANJAYA PERKHIDMATAN PELAJARAN   Performanta Bertugas :   SURUHANJAYA PERKHIDMATAN PELAJARAN   Performanta Bertugas :   SURUHANJAYA PERKHIDMATAN PELAJARAN   Performanta Bertugas :   SURUHAN SURUE SUPERATION SURUE SUPERATION SURUE SUPERATION SURUE SUPERATION SURUE SUPERATION SURVEY SUPERATION SURVEY SURVEY SUPERATION SURVEY SUPERATION SURVEY SUPERATION SURVEY SUPERATION SURVEY SUPERATION SURVEY SUPERATION SURVEY SUPERATION SURVEY SUPERATION SURVEY SUPERATION SURVEY SUPERATION SURVEY SUPERATION SURVEY SUPERATION SU</td><td>Akapo portuny (not)     Tarkih. Lankikan Sekarang:      SURUHANJAYA PERKHIDMATAN PELAJARAN   Tarkih. Lankikan Sekarang:   SURUHANJAYA PERKHIDMATAN PELAJARAN   Tarkih. Perakan   Counter Yang Dependention (Not)   Tarkih. Perakan Kebiga PUL(A) 1/2022 : Huat: Turun Jakaki Keling   Counter Yang Dependention (Not)   Tarkih. Perakan Kebiga PUL(A) 1/2022 : Huat: Turun Jakaki Keling   Counter Yang Dependention (Not)   Tarkih. Perakan Kebiga PUL(A) 1/2022 : Huat: Turun Jakaki Keling   Counter Yang Dependention (Not)   Tarkih. Perakan Kebiga PUL(A) 1/2022 : Huat: Turun Jakaki Keling   Counter Yang Dependention (Not)   Tarkih. Perakan Kebiga PUL(A) 1/2022 : Huat: Turun Jakaki Keling   Counter Yang Dependention (Not) Perakan Kebiga Pul(A) 1/2022 : Huat: Turun Jakaki Keling Counter Yang Dependention (Not) Perakan Kebiga Pul(A) 1/2022 : Huat: Turun Jakaki Keling Counter Yang Dependention (Not) Perakan Kebiga Pul(A) 1/2022 : Huat: Turun Jakaki Keling Counter Yang Dependention (Not) Perakan Kebiga Pul(A) 1/2022 : Huat: Turun Jakaki Keling Counter Yang Dependention (Not) Perakan Kebiga Pul(A) 1/2022 : Huat: Turun Jakaki Keling Counter Yang Dependention (Not) Perakan Kebiga Pul(A) 1/2022 : Huat: Turun Jakaki Keling Perakan Kebiga Pul(A) 1/2022 : Huat: Turun Jakaki Keling Perakan Kebiga Pul(A) 1/2022 : Huat: Turun Jakaki Keling Perakan Kebiga Pul(A) 1/2022 : Huat: Turun Jakaki Keling Perakan Kebiga Pul(A) 1/2023 : Huat: Turun Jakaki Keling Perakan Kebiga Pul(A) 1/2024 : Huat: Turun Jakaki Keling Perakan Kebiga Pul(A) 1/2024 : Huat: Turun Jakaki Keling Perakan Kebiga Pul(A) 1/2024 : Huat: Turun Jaka</td><td>Akpgont/myline     Tarkik              Tarkik                    Tarkik                                                                                                    <td>Lappgonvinvinter Tarishi Latibian Sekarang : 25/08/2015     Tarishi Latibian Sekarang : 25/08/2015     Tarishi Latibian Sekarang : 21/0212     Tarishi Latibian Sekarang : 21/0212     Tarishi Latibian Sekarang : 21/0212     Tarishi Latibian Sekarang : 21/0212     Tarishi Latibian Sekarang : 21/0212     Tarishi Latibian Sekarang : 21/0212     Tarishi Latibian Sekarang : 21/0212 <!--</td--><td>happopunytern     Tarkik platikaring:           Tarkik platikaring:              Tarkik platikaring:                 Tarkik platikaring:                                Tarkik platikaring:                                               Tarkik platikaring:                                Tarkik platikaring:</td><td>pgp/mylethon   Tardicki Landiklan Sekkarang :   Terripat: Bertugas :   SURUHANJAVA PERKHIDMATAN PELAJARAN     Perkelaan Ketus Jabatan :   Dokketsa Yako Diperkulokan   Perkelaan Ketus Jabatan :   Dokketsa Yako Diperkulokan   Perkelaan Ketus Jabatan :   Dokketsa Yako Diperkulokan   Perkelaan Ketus Jabatan :   Dokketsa Yako Diperkulokan   Perkelaan Ketus Jabatan :   Dokketsa Yako Diperkulokan   Perkelaan Ketus Jabatan :   Dokketsa Yako Diperkulokan   Perkelaan Ketus Jabatan :   Dokketsa Yako Diperkulokan   Perkelaan Ketus Jabatan :   Dokketsa Yako Diperkulokan   Perkelaan Ketus Jabatan :   Dokketsa Yako Diperkulokan   Perkelaan Ketus Jabatan :   Dokketsa Yako Diperkulokan   Dokketsa Yako Diperkulokan   Dokketsa Yako Diperku</td><td>paper/myletic     Tempati Edit Lantikian Sekaran :        Tempati Edit Lantikian Sekaran :           Tempati Edit Lantikian Sekaran :              Tempati Edit Lantikian Sekaran :                                                                                                    <!--</td--><td>http://porum/function     Interpretation     Interpretation        Interpretation              Interpretation                                                                                                    <td>tal.pogen.mi/mi   Tarikh. Lattikan Sekarang ::   25/08/2015      Preduation Returns Sekarang :: SURUHANIXAYA PERKHIDMATAN PELAJARAN Preduation Returns Sekarang :: SURUHANIXAYA PERKHIDMATAN PELAJARAN Preduation Returns Sekarang :: SURUHANIXAYA PERKHIDMATAN PELAJARAN Preduation Returns Sekarang :: SURUHANIXAYA PERKHIDMATAN PELAJARAN Preduation Returns Sekarang :: SURUHANIXAYA PERKHIDMATAN PELAJARAN Preduation Returns Sekarang :: SURUHANIXAYA PERKHIDMATAN PELAJARAN Preduation Returns Sekarang :: SURUHANIXAYA PERKHIDMATAN PELAJARAN Preduation Returns Sekarang :: Suruhang Sekarang :: Suruhang Sekarang :: Su</td><td>Lapponnylocie     Nether     Nether                    Nether                                                                                                    <td>akaponumining 25/08/2015     Terring Entringent Bertugias :      Contring Terring Bertugias :   SURUHANDAYA PERKHIDMATAN PELAJARAN   Pelendation Markan Selarang: Contring Terring Bertugias :   SURUHANDAYA PERKHIDMATAN PELAJARAN   Pelendation Markan Selarang: Contring Terring Bertugias : SURUHANDAYA PERKHIDMATAN PELAJARAN Pelendation Markan Selarang: Contring Terring Bertugias : SURUHANDAYA PERKHIDMATAN PELAJARAN Pelendation Markan Selarang: Contring Terring Bertugias : SURUHANDAYA PERKHIDMATAN PELAJARAN Pelendation Markan Selarang: Pelendation Markan Selarang: Pelendat</td><td>purpurpurpurpurpurpurpurpurpurpurpurpurp</td><td>geomyclen       Tarikh Lantkkan Sekarang : 25/09/2015       Ex/09/2015         Image: Seturgs : SURUHANIAVA PERKHIDMATAN PELAJARAN       Ex/09/2015       Ex/09/2015         Image: Seturgs : SURUHANIAVA PERKHIDMATAN PELAJARAN       Image: Seturgs : SURUHANIAVA PERKHIDMATAN PELAJARAN       Image: Seturgs : Suruha Pilan         Image: Seturgs : Suruha Pilan       Image: Seturg : Suruha Pilan       Image: Seturg : Seturg : Se</td><td>pourprinter<br/>Tarikh Latikkan Sekarang : 25/08/2015 Perubakan Perubakan Peru</td><td>myler Tarikh Lankkan Sekarang : 25/08/2015   Tempat Bertugas : SURUHANDAYA PERKHIDMATAN PELAJARAN Detubertugas : SURUHANDAYA PERKHIDMATAN PELAJARAN Detubertugas : SURUHANDAYA PERKHIDMATAN PELAJARAN Detubertugas : SURUHANDAYA PERKHIDMATAN PELAJARAN Perkuan Keku Jabatan - Jadua Keina Paluka Keina Jabatan - Jadua Keina Paluka Keina Jabatan - Jadua Keina Jabatan Keina Jabatan Jabatan Keina Jabatan Jabatan Keina Jabatan Keina Jabatan Jabatan Keina Jabatan K</td><td>cmm/picture   Tarkiki Lankikan Sekkarang :   25/08/2015   Tempat Bertugas :   SURUHANJAYA PERKHIDMATAN PELAJARAN   DOKUMEN YANG DIPERLUAAN   Tarkik Lankian Sekkarang :   25/08/2015   Tarkik Lankian Sekkarang :   25/08/2015   Tarkik Lankian Sekkarang :   25/08/2015   26/08/2015   21   26/08/2015   21   21   21   21   21   22   21   22   22   22   23   24   24   24   25   22   26   23   24   24   25   26   26   22   23   24   24   25   26   26   23   26   23   24   24   25   26   26   27   28    28   28   29   29   20   20   20   20   20   21   22   23   24    24    25   26   26   27   28   28   28   28    29</td><td>Rumphyliption       Tarkhit Lattikan Sekarang:       25/08/2015       Peter Name         Rumphyliption       Tempat Bertrugas:       SURUHANIJAYA PERKHIDMATAN PELAJARAN       Peter Name         Rumphyliption       Tempat Bertrugas:       SURUHANIJAYA PERKHIDMATAN PELAJARAN       Peter Name         Rumphyliption       Revision       Revision       Revision       Revision       Revision         Rumphyliption       Revision       Revision</td><td>Tarkh Londkan Sekarang :       25/08/2015       Petribuse         Tempat Bertugas :       SURUHANJAYA PERKHIDMATAN PELAJARAN         Document Yang Dipetaluan Heta Jabasan :       Image and the state Jabasan :       Image and the state Jabasan :         Tempat Bertugas :       SURUHANJAYA PERKHIDMATAN PELAJARAN       Image and the state Jabasan :       Image and the state Jabasan :         1       Tesh Andala Keling PUL(A) 1/2012 : Mat Tunn Jabasan Keling :       Image and the state Jabasan :       Image and the state Jabasan :         2       Tesh Mendala Keling PUL(A) 1/2012 : Mat Tunn Jabasan Keling :       Image and the state Jabasan :       Image and the state Jabasan :       Image and the state Jabasan :         2       Tesh Mendala Keling PUL(A) 1/2012 : Mat Tunn Jabasan Keling :       Image and the state Jabasan :       Image and the state Jabasan :       Image and the state Jabasan :         2       Tesh Mendala Keling PUL(A) 1/2012 : Mat Tunn Jabasan Keling Jabasan :       Image and the state Jabasan :       Image and the state Jabasan :         3       Keepataan :       Image and the state Jabasan :       Image and the state Jabasan :       Image and the state Jabasan :         3       Keepataan :       Image and the state Jabasan :       Image and the state Jabasan :       Image and the state Jabasan :       Image and the state Jabasan :       Image and the state Jabasan :       Image and the state Jabasan :       Image and the state Jabasa</td><td>Tarikh Lanktkan Sekarang :       25/08/2015       Pel Perkla         Tempat Bertugas :       SURUHANJAYA PERKHIDMATAN PELAJARAN       Pel Perkla         Dockmen Yank DipPerklakan Keina Jabatan - Jadai Keina Pu (A) 1/2012 : Must Turun Jadai Keina Turkin Perklam Keina Jabatan - Jadai Keina Pu (A) 1/2012 : Must Turun Jadai Keina Pu (A) 1/2012 : Must Turun Jadai Keina</td><td>Taringha Bartugas : 25/08/2015   Tempa Bartugas : SURUHANJAYA PERKHIDMATAN PELAJARAN     Petropas Bartugas : SURUHANJAYA PERKHIDMATAN PELAJARAN     Petropas Bartugas : SURUHANJAYA PERKHIDMATAN PELAJARAN     Petropas Bartugas : SURUHANJAYA PERKHIDMATAN PELAJARAN     Petropas Bartugas : SURUHANJAYA PERKHIDMATAN PELAJARAN     Petropas Bartugas : SURUHANJAYA PERKHIDMATAN PELAJARAN     Petropas Bartugas : SURUHANJAYA PERKHIDMATAN PELAJARAN     Petropas Bartugas : Petropas Bartugas :     Petropas Bartugas : Petropas Bartugas :     Petropas Bartugas : Petropas Bartugas :     Petropas Bartugas : Petropas Bartugas :     Petropas Bartugas : Petropas Bartugas :     Petropas Sim KWSP/Pencen - Jadual Kelima Pulu (a) 1/2012 : Huat Turun Jadual Kelima Bartugas :     Petropas Bartugas : Petropas Bartugas :     Petropas Bartugas : Petropas Bartugas :     Petropas Bartugas : Petropas Bartugas :     Petropas Bartugas : Petropas Bartugas :     Petropas Bartugas : Petropas Bartugas :     Petropas Bartugas : Petropas Bartugas :     Petropas Bartugas : Petropas Bartugas :     Petropas Bartugas : Petropas Bartugas :     Petropas Bartugas : Petropas Bartugas :     Petropas Bartugas : Petropas Bartugas :  <td>agermyletic:       Tempat Bertugas :       SURUHANJAYA PERKHIDMATAN PELAJARAN       Pet Peraki         Math       Tempat Bertugas :       SURUHANJAYA PERKHIDMATAN PELAJARAN       Pet Peraki         Math       Peterbain Ketas Jabatan : Jabada Ketiga P.U.(A) 1/2012 : Math Turun Jabada Ketiga Tengheden Ketas Jabatan : Tengheden Ketas Jabatan : Tenghedeen Ketas Jabatan : Tengheden Ketas Jabatan : Tengheden Jabatan : Te</td><td>ppppdor/my/circle Tarkit Lattickan Sekarang : 25/08/2015   Petr Persku Petr Persku <p< td=""><td>PB got ny/tork Tarkit pata Bertugas : 25/08/2015   Petr Peraku Petr Peraku Petr Petr Petr Petr Petr Petr Petr Petr</td><td>ppgor/my/for     Tarikh Lantikan Sekarang :   ZS/08/2015        Tarikh Lantikan Sekarang :   SURUHANJAYA PERKHIDMATAN PELAJARAN            Document yang Objektion - Jadua Kelga PU(A) 1/2012 : Must Turun Jadua Kelga Turuh Sekar Kela Jabaran - Jadua Kelga Dubakan - Jadua Kelga Dubakan - Jadua Kelga Turuh Jadua Kelga Turuh Jadua Kelga Jung Turuh Perkekan Kelga Jung Turuh Perkekan Kelga Jung Turuh Perkekan Kelga Jung Turuh Perkekan Kelga Jung Turuh Menja Superkan Kelga Jung Turuh Perkekan Kelga Jung Turuh Perkekan Kelga Jung Turuh Menja Superkan Kelga Jung Turuh Menja Superkan Kelga Jung Turuh Menja Superkan Kelga Jung Turuh Menja Superkan Kelga Jung Turuh Menja Superkan Kelga Jung Turuh Menja Superkan Kelga Jung Turuh Menja Kelga Turuh Jung Jung Turuh Menja Superkan Kelga Jung Turuh Menja Superkan Kelga Jung Turuh Menja Superkan Kelga Jung Turuh Menja Superkan Kelga Jung Turuh Menja Superkan Kelga Jung Turuh Menja Superkan Kelga Jung Turuh Menja Superkan Kelga Jung Turuh Menja Jung Turuh Menja Superkan Kelga Jung Turuh Menja Jung Turuh Menja Jung Turuh Menja Jung Jung Turuh Menja Jung Jung Jung Jung Turuh Menja Jung Jung Jung Jung Jung Jung Jung Jung</td><td>Importunitierer Importunitierer   Importunitierer Importunitierer   Importunitierer &lt;</td><td>paport/my/cytron Termpat Bertugas : 25/08/2015   Termpat Bertugas : SURUHANJAYA PERKHIDMATAN PELAJARAN   Peterland Bertugas : SURUHANJAYA PERKHIDMATAN PELAJARAN Peterland Bertugas : SURUHANJAYA PERKHIDMATAN PELAJARAN Peterland Kata Jabatan - Jabala (Keliga PULA) J/2022 : Must Turun Jabala (Keliga Turun Jabala) Keliga Pulakan Perketugas Jabatan - Jabala) Keliga Pulakan Kata Jabatan - Jabala (Keliga Pulakan Ketua Jabatan - Jabala) Keliga Pulakan Ketua Jabatan - Jabala (Keliga Pulakan Ketua Jabatan - Jabala) Keliga Pulakan Ketua Jabatan - Jabala (Keliga Pulakan Ketua Jabatan - Jabala) Keliga Pulakan Ketua Jabatan - Jabala (Keliga Pulakan Ketua Jabatan - Jabala) Keliga Pulakan Ketua Jabatan - Jabala (Keliga Pulakan Ketua Jabatan - Jabala) Keliga Pulakan Ketua Jabatan - Jabala (Keliga Pulakan Ketua Jabatan - Jabala) Keliga Pulakan Ketua Jabatan - Jabala (Keliga Pulakan Ketua Jabatan - Jabala) Keliga Pulakan Ketua Jabatan - Jabala (Keliga Pulakan Ketua Jabatan - Jabala) Keliga Pulakan Ketua Jabatan - Jabala (Keliga Pulakan Ketua Jabatan - Jabala) Keliga Pulakan Ketua Jabatan - Jabala Kelima Keliga Jabatan - Jabala Kelima Keliga Jabatan - Jabala Kelima Keliga Jabatan - Jabala Keliga Jabatan - Jabala Keliga Jabatan - Jabala Keliga Jabatan - Jabala Keliga Jabatan - Jabala Keliga Jabatan Pulakan Keliga Jabatan - Jabala Keliga Jabatan - Jabala Keliga Jabatan - Jabala Keliga Jabatan - Jabala Keliga Jabatan - Jabala Keliga Jabatan - Jabala Keliga Jabatan - Jabatan Keliga Jabatan - Jabatan Keliga Jabatan</td><td>sgevernyreitering     Termpat Bertugas :                                                                                                    <td>gordinycleto Tarikha Lahtikkan Sekarang : 25/08/2015     Termpat Bertugas : SURUHANJAYA PERKHIDMATAN PELAJARAN     Pet Peraku     Diskutan Sekarang : 25/08/2015        Pet Peraku     Diskutan Sekarang : 25/08/2015        Pet Peraku        Diskutan Sekarang : 25/08/2015                                                                                                    Pet Nemaka Setum Setum Setum Setum Setum Setum Setum Setum Setum Setum Setum Setum Setum Setum Setum Setum Set</td><td>Implement   Implement   Implement</td></td></p<></td></td></td></td></td></td></td></td></td></td>                                                                                                    | akapapannyinten     Terinpat: Berlugas :           Terinpat: Berlugas :                    Terinpat: Berlugas : <td>alappopunytytyt     Tarkh                 Tarkh                    Tarkh                                                                     Tarkh</td> <td>Appgonving/instrume     Tarking Berling/Barling     Tarking Berling/Barling     Tarking Berling     Tarking Berling     Tarking Berling     Tarking Berling     Tarking Berling     Tarking Berling     Tarking Berling     Tarki</td> <td>attalipport/minite   Tariba Lattikan Sekarang :   25/08/2015      Cariba Lattikan Sekarang :   25/08/2015   Tariba Lattikan Sekarang :   25/08/2015   Cariba Lattikan Sekarang :   21   21   21   21   22   21   22   23   24   24   25   25   25   26   26   27   28   28   29   20   20   20   21   21   22   23   24   24   25   25   26   26   27   28   28   29   20   20   20   21   22   24   25   25   26   27    28   28    29   20   20   20   20   20   21   21   22   22   23   24   24   25   25   26   27   28    28    29   20   20    20   21</td> <td>Integenerative     Tarikh Latitikan Sekarang :     25/08/2015     Pet Pecakar       Integenerative     Tarikh Latitikan Sekarang :     25/08/2015     Pet Pecakar       Integenerative     Tarikh Latitikan Sekarang :     25/08/2015     Pet Pecakar       Integenerative     Document values     Integenerative     Integenerative       Integenerative     Document values     Integenerative     Integenerative       Integenerative     Integenerative     Integenerative     Integenerative       Integenerative     Integenerative     Integenerative     Integenerative       Integenerative     Integenerative     Integenerative     Integenerative       Integenerative     Integenerative     Integenerative     Integenerative       Integenerative     Integenerative     Integenerative     Integenerative       Integenerative     Integenerative     Integenerative     Integenerative       Integenerative     Integenerative     Integenerative     Integenerative       Integenerative     Integenerative     Integenerative     Integenerative       Integenerative     Integenerative     Integenerative     Integenerative       Integenerative     Integenerative     Integenerative     Integenerative       Integenerative     Integenerative     Integenerative     Integenerative</td> <td>appgotor/mycent Tempat Bertugias : 25/08/2015   Tempat Bertugias : SURUHANJAYA PERKHIDMATAN PELAJARAN Pelabalah Ketugias :: SURUHANJAYA PERKHIDMATAN PELAJARAN Pelabalah Ketugias :: SURUHANJAYA PERKHIDMATAN PELAJARAN Pelabalah Ketugias :: SURUHANJAYA PERKHIDMATAN PELAJARAN Pelabalah Ketugias :: SURUHANJAYA PERKHIDMATAN PELAJARAN Pelabalah Ketugias :: SURUHANJAYA PERKHIDMATAN PELAJARAN Pelabalah Ketugias :: SURUHANJAYA PERKHIDMATAN PELAJARAN Pelabalah Ketugias :: SURUHANJAYA PERKHIDMATAN PELAJARAN Pelabalah Ketugias :: SURUHANJAYA PERKHIDMATAN PELAJARAN Pelabalah Ketugias :: SURUHANJAYA PERKHIDMATAN PELAJARAN Pelabalah Ketugias :: SURUHANJAYA PERKHIDMATAN PELAJARAN Pelabalah Ketugias :: SURUHANJAYA PERKHIDMATAN PELAJARAN Pelabalah Pelabalah Ketugias Pelabalah Ketugias Pelabalah Pelabalah Pelabalah Ketugias Pelabalah Pelabalah Pelabalah Ketugias Pelabalah Pelabalah Ketugias Pelabalah Pelabalah Pelabalah Pelabalah Pelabalah Pelabalah Pelabalah Pelabalah Pelabalah Pelabalah Pelabalah Pelabalah Pelabalah Pelabalah Pelabalah Pelabalahan Pelabalahan Pelabalahan</td> <td>Bip Sydor/by/forth     Red     Red     Red     Red     Red     Red     Red     Red     Red     Red     Red     Red     Red     Red     Red     Red     Red     Red     Red     Red     Red     Red     Red     Red     Red        Red              Red                                                                                                    &lt;</td> <td>support/my/cmin Tarkin Labikan Sekarang : 25/08/2015   Territe Labikan Sekarang : 25/08/2015   Territe Labikan Sekarang : Territe Labikan Sekarang : Territe Labikan Sekarang : Terri</td> <td>skriftyrigter     Tarkik     Tarkik     Tempat Bertugas :   SURUHANJAYA PERKHIDMATAN PELAJARAN      Deckumer Main        Deckumer Main                                                                                                  Deckumer Main   Deckumer Main   Deckumer Main  <t< td=""><td>ppp dynyllymar Tarmpat Bertugas: 25/08/2015   Tempat Bertugas: SURUHANIAYA PERKHIDMATAN PELAJARAN Pethalina Bertugas: SURUHANIAYA PERKHIDMATAN PELAJARAN Pethalina Bertugas: SURUHANIAYA PERKHIDMATAN PELAJARAN Pethalina Bertugas: SURUHANIAYA PERKHIDMATAN PELAJARAN Pethalina Bertugas: SURUHANIAYA PERKHIDMATAN PELAJARAN Pethalina Bertugas: SURUHANIAYA PERKHIDMATAN PELAJARAN Pethalina Bertugas: SURUHANIAYA PERKHIDMATAN PELAJARAN Pethalina Bertugas: SURUHANIAYA PERKHIDMATAN PELAJARAN Pethalina Bertugas: SURUHANIAYA PERKHIDMATAN PELAJARAN Pethalina Bertugas: Pethalina Bertugas: Pethalina</td><td>takipgov.m/vignov   Tarikh Lantkian Sekarang :   25/09/2015    Construction of the status is a status is a sta</td><td>Support September   Rest September   Rest<td>ratio Tariki Latilian Sekarang : 25/08/2015   Perturbation Sekarang : 25/08/2015 Perturbation Sekarang : 25/08/2015 Perturbation Sekarang : 25/</td><td>generalized       Tarikh Lantikan Sekarang : 25/08/2015       Peterbalan         Image: Image:</td><td>RakApogener/NYCEN Tarikha Lastikan Sekarang :: 25/09/2015   Tarikha Lastikan Sekarang :: SURUHANIAYA PERKHIDMATAN PELAJARAN    Demeter Vanis DIFERLIMAN Perduan Katua Jabatan - Jadai Katiga P.U.(k) 1/2012 : Huat Turun Jadai Katiga - Pupikan Perduan Katua Jabatan - Jadai Katiga P.U.(k) 1/2012 : Huat Turun Jadai Katiga - Pupikan Perduan Katua Jabatan - Jadai Katiga P.U.(k) 1/2012 : Huat Turun Jadai Katiga - Pupikan Perduan Katua Jabatan - Jadai Katiga P.U.(k) 1/2012 : Huat Turun Jadai Katiga - Pupikan Perduan Katua Jabatan - Jadai Katiga P.U.(k) 1/2012 : Huat Turun Jadai Katiga - Pupikan Perduan Katua Jabatan - Jadai Katiga P.U.(k) 1/2012 : Huat Turun Jadai Katiga - Pupikan Perduan Katua Jabatan - Jadai Katiga P.U.(k) 1/2012 : Huat Turun Jadai Katiga - Pupikan Perduan Katua Jabatan - Jadai Katiga P.U.(k) 1/2012 : Huat Turun Jadai Katiga - Pupikan Perduan Katua Jabatan - Jadai Katiga P.U.(k) 1/2012 : Huat Turun Jadai Katiga - Pupikan Perduan Katua Jabatan - Jadai Katiga P.U.(k) 1/2012 : Huat Turun Jadai Katiga - Pupikan Perduan Katua Jabatan - Jadai Katiga P.U.(k) 1/2012 : Huat Turun Jadai Katiga - Pupikan Perduan Katua Jabatan - Jadai Katiga P.U.(k) 1/2012 : Huat Turun Jadai Katiga - Pupikan Perduan Katua Jabatan - Jadai Katiga P.U.(k) 1/2012 : Huat Turun Jadai Katiga - Pupikan Perduan Turun Turun Perkimitan teih disemak dan dikensakin mengkat persutuan berkust tuasa. Perceikan Perkimitan Turun Jadai Madai :</td><td>pagedorshyllor Tariha Lantikan Sekarang : 25/08/2015     Tarmpat: Berugas : SURUHANJAYA PERKHIDMATAN PELAJARAN     Anno     Anno     Anno     Anno     Anno     Anno     Anno     Anno     Anno     Anno     Anno     Anno     Anno     Anno     Anno     Anno     Anno     Anno     Anno     Anno     Anno     Anno     Anno     Anno     Anno     Anno     Anno     Anno     Anno     Anno     Anno     Anno     Anno                                                                                                    <!--</td--><td>papedvortigiter Tarkha Sekarang : 25/08/2015     Tarkha Edertugas : SURUHANJAVA PERKHIDMATAN PELAJARAN     Perduan Kana Jabara - Jadai Katiga Peluda Jabara - Jadai Katiga Peluda Jabara - Jadai Katiga Tarun Jadai Katiga Tarun Jadai Katiga Jadai Katiga Tarun Jadai Katiga Tarun Jadai</td><td>http://porum/function</td><td>spaged only/form     Image: starting in the starting in the starting in</td><td>Aladpage.nt/refer     Tarkh                 Tarkh</td><td>Rail-popunnying Intrinsit 25/08/2015 Peterskin   Suburban Sekarang: SUBUHANJAYA PERKHIDMATAN PELAJARAN Perkara Kakaa Jabatan: Suburban Jabatan Kakaa Jabatan: Suburban Jabatan Kakaa Jabatan: Suburban Jabatan Kakaa Jabatan: Suburban Jabatan Kakaa Jabatan: Suburban Jabatan Kakaa Jabatan: Perkara Kakaa Jabatan: Perkara Kakaa Jabatan:<td>specify infyriter     Rempate Bertugas:           Rempate Bertugas:                 Rempate Bertugas:                 Rempate Bertugas:                                                                                                    <td>speciolom/scient     status     status                                                                                                    </td></td></td></td></td></t<><td>http://porm/function     Tempa Bertugas:                    Tempa Bertugas:                                               Tempa Bertugas:</td><td>Appgonnylocitie     Retty           Retty                    Retty                                                                                                    <td>specifyrifyrion Tempat Bertugas: 25/08/2015 Det Perskiel   Tempat Bertugas: SURUHANJAYA PERKHIDMATAN PELAJARAN DOUMEN YANG DIFENUAN Perskuen Keius Jabatan - Jaduai Keinga P.U.(A) 1/2012: Huat Turuh Jaduai Keinga I perskuen keius distaria - Jaduai Keinga P.U.(A) 1/2012: Huat Turuh Jaduai Keinga I perskuen keius Jabatan - Jaduai Keinga P.U.(A) 1/2012: Huat Turuh Jaduai Keinga I perskuen keius Jabatan - Jaduai Keinga P.U.(A) 1/2012: Huat Turuh Jaduai Keinga I perskuen keius Jabatan - Jaduai Keinga P.U.(A) 1/2012: Huat Turuh Jaduai Keinga I perskuen keius Jabatan - Jaduai Keinga P.U.(A) 1/2012: Huat Turuh Jaduai Keinga I perskuen keius Jabatan - Jaduai Keinga P.U.(A) 1/2012: Huat Turuh Jaduai Keinga I perskuen keius Jabatan - Jaduai Keinga P.U.(A) 1/2012: Huat Turuh Jaduai Keinga I perskuen berkus tusas. I menskue babatan Perskuen Keius Jabatan - Jaduai Keinga P.U.(A) 1/2012: Huat Turuh Jaduai Keinga I perskuen berkus tusas. I menskue babatan Perskuen Keius Jabatan - Jaduai Keinga P.U.(A) 1/2012: Huat Turuh Jaduai Keinga I perskuen berkus tusas. I menskue babatan Perskuen Keius Jabatan Perskuen Keius Jabatan I in turuh Jaduai Keinga I perskuen berkus tusas. I menskue babatan Perskuen Keius Jabatan I in turuh Jaduai Keinga I perskuen berkus tusas. I menskue babatan Perskuen Keius Jabatan I in turuh Jaduai Keinga I perskuen berkus tusas. I majaria diri bagi Ji Persen Fash Mensku Keinga II in turuh Jaduai Keinga I I in turuh Jauna Jabatan I I Murus Ji Mensku Keinga II I Intuk I Control Rugikan Pengecualan KOYH / JYH I menskue tersku Asa ang Abatan Jabatan I intuk Ji Kurus Julia Jabatan I I I Intuk I I Intuk I I Intuk I I Intuk I I Intuk I I Intuk I I Intuk I I Intuk I I Intuk I I Intuk I I Intuk I I Intuk I I Intuk I I Intuk I I Intuk I I I Intuk I I Intuk I I Intuk I I Intuk I I Intuk I I I Intuk I I I Intuk I I I I I I I I I I I I I I I I I I I</td><td>PBgQorthyletion     Image: second second</td><td>ppgovinylight Tariha Lantikan Sekarang : 25/08/2015   Tempat Bertugas : SURUHANJAYA PERKHIDMATAN PELAJARAN   Perkeum Keta Jakatan - Jakai Ketiga P.U.(a) L/2012 : Mati Turun Jakai Ketiga Perkeum Keta Jakatan - Jakai Ketiga P.U.(a) L/2012 : Mati Turun Jakai Ketiga Perkeum Keta Jakatan - Jakai Ketiga P.U.(a) L/2012 : Mati Turun Jakai Ketiga Perkeum Keta Jakatan - Jakai Ketiga P.U.(a) L/2012 : Mati Turun Jakai Ketiga Perkeum Keta Jakatan - Jakai Ketiga P.U.(a) L/2012 : Mati Turun Jakai Ketiga Perkeum Keta Jakatan - Jakai Ketiga P.U.(a) L/2012 : Mati Turun Jakai Ketima Perkeum Keta Jakatan - Jakai Ketiga P.U.(a) L/2012 : Mati Turun Jakai Ketima Perkeum Keta Jakatan - Jakai Ketiga Perkeum Keta Jakatan - Jakai Ketima Perkeum Keta Jakatan - Jakai Ketiga Perkeum Keta Jakatan - Jakai Ketima Perkeum Keta Jakatan - Jakai Ketiga Perkeum Keta Jakatan - Jakai Ketima Perkeum Keta Jakatan - Jakai Ketima Perkeum Keta Jakatan - Jakai Ketima Perkeum Keta Jakatan - Jakai Ketima Perkeum Keta Jakatan - Jakai Ketima Perkeum Keta Jakatan - Jakai Ketiga Perkeum Keta Jakatan - Jakai Ketima Perkeum Keta Jakatan - Jakai Ketiga Perkeum Keta Jakatan - Jakai Ketima Perkeum Keta Jakatan - Jakai Ketima Perkeum Keta Jakatan - Jakai Ketima Perkeum Keta Jakatan - Jakai Ketiga Perkeum Keta Jakatan - Perkeum Keta Jakatan - Perkeum Keta Jakatan - Perkeum Keta Jakatan - Perkeum Keta Jakatan - Perkeum Keta Jakatan - Jakatan Ketima Jakatan - Jakatan Ketima Jakatan - Jakatan Ketima Jakatan Jakatan Jakatan - Perkeum Keta Jakatan - Perkeum Keta Jakatan - Jakatan Ketima Jakatan Jakatan Jakatan - Jakatan Ketima Jakatan Jakatan Jakatan Jakatan Jakatan Jakatan Jakatan Jakatan Jakatan Jakatan Jakatan Jakatan Jakatan Jakatan Jakatan Jakatan Jakatan Jakatan Jakatan Jakatan Jakatan Jakatan Jakatan Jakatan Jakatan Jakatan Jakatan Jakatan Jakatan Jakatan Jakatan Jakatan Jakatan Jakatan J</td><td>speciol Temps Bertugas : 25/08/2015     remps Bertugas : SURUHANJAYA PERKHIDMATAN PELAJARAN     remps Bertugas : SURUHANJAYA PERKHIDMATAN PELAJARAN     remps Bertugas : SURUHANJAYA PERKHIDMATAN PELAJARAN   Performanta Bertugas :   SURUHANJAYA PERKHIDMATAN PELAJARAN   Performanta Bertugas :   SURUHANJAYA PERKHIDMATAN PELAJARAN   Performanta Bertugas :   SURUHANJAYA PERKHIDMATAN PELAJARAN   Performanta Bertugas :   SURUHANJAYA PERKHIDMATAN PELAJARAN   Performanta Bertugas :   SURUHANJAYA PERKHIDMATAN PELAJARAN   Performanta Bertugas :   SURUHAN SURUE SUPERATION SURUE SUPERATION SURUE SUPERATION SURUE SUPERATION SURUE SUPERATION SURVEY SUPERATION SURVEY SURVEY SUPERATION SURVEY SUPERATION SURVEY SUPERATION SURVEY SUPERATION SURVEY SUPERATION SURVEY SUPERATION SURVEY SUPERATION SURVEY SUPERATION SURVEY SUPERATION SURVEY SUPERATION SURVEY SUPERATION SURVEY SUPERATION SU</td><td>Akapo portuny (not)     Tarkih. Lankikan Sekarang:      SURUHANJAYA PERKHIDMATAN PELAJARAN   Tarkih. Lankikan Sekarang:   SURUHANJAYA PERKHIDMATAN PELAJARAN   Tarkih. Perakan   Counter Yang Dependention (Not)   Tarkih. Perakan Kebiga PUL(A) 1/2022 : Huat: Turun Jakaki Keling   Counter Yang Dependention (Not)   Tarkih. Perakan Kebiga PUL(A) 1/2022 : Huat: Turun Jakaki Keling   Counter Yang Dependention (Not)   Tarkih. Perakan Kebiga PUL(A) 1/2022 : Huat: Turun Jakaki Keling   Counter Yang Dependention (Not)   Tarkih. Perakan Kebiga PUL(A) 1/2022 : Huat: Turun Jakaki Keling   Counter Yang Dependention (Not)   Tarkih. Perakan Kebiga PUL(A) 1/2022 : Huat: Turun Jakaki Keling   Counter Yang Dependention (Not) Perakan Kebiga Pul(A) 1/2022 : Huat: Turun Jakaki Keling Counter Yang Dependention (Not) Perakan Kebiga Pul(A) 1/2022 : Huat: Turun Jakaki Keling Counter Yang Dependention (Not) Perakan Kebiga Pul(A) 1/2022 : Huat: Turun Jakaki Keling Counter Yang Dependention (Not) Perakan Kebiga Pul(A) 1/2022 : Huat: Turun Jakaki Keling Counter Yang Dependention (Not) Perakan Kebiga Pul(A) 1/2022 : Huat: Turun Jakaki Keling Counter Yang Dependention (Not) Perakan Kebiga Pul(A) 1/2022 : Huat: Turun Jakaki Keling Perakan Kebiga Pul(A) 1/2022 : Huat: Turun Jakaki Keling Perakan Kebiga Pul(A) 1/2022 : Huat: Turun Jakaki Keling Perakan Kebiga Pul(A) 1/2022 : Huat: Turun Jakaki Keling Perakan Kebiga Pul(A) 1/2023 : Huat: Turun Jakaki Keling Perakan Kebiga Pul(A) 1/2024 : Huat: Turun Jakaki Keling Perakan Kebiga Pul(A) 1/2024 : Huat: Turun Jakaki Keling Perakan Kebiga Pul(A) 1/2024 : Huat: Turun Jaka</td><td>Akpgont/myline     Tarkik              Tarkik                    Tarkik                                                                                                    <td>Lappgonvinvinter Tarishi Latibian Sekarang : 25/08/2015     Tarishi Latibian Sekarang : 25/08/2015     Tarishi Latibian Sekarang : 21/0212     Tarishi Latibian Sekarang : 21/0212     Tarishi Latibian Sekarang : 21/0212     Tarishi Latibian Sekarang : 21/0212     Tarishi Latibian Sekarang : 21/0212     Tarishi Latibian Sekarang : 21/0212     Tarishi Latibian Sekarang : 21/0212 <!--</td--><td>happopunytern     Tarkik platikaring:           Tarkik platikaring:              Tarkik platikaring:                 Tarkik platikaring:                                Tarkik platikaring:                                               Tarkik platikaring:                                Tarkik platikaring:</td><td>pgp/mylethon   Tardicki Landiklan Sekkarang :   Terripat: Bertugas :   SURUHANJAVA PERKHIDMATAN PELAJARAN     Perkelaan Ketus Jabatan :   Dokketsa Yako Diperkulokan   Perkelaan Ketus Jabatan :   Dokketsa Yako Diperkulokan   Perkelaan Ketus Jabatan :   Dokketsa Yako Diperkulokan   Perkelaan Ketus Jabatan :   Dokketsa Yako Diperkulokan   Perkelaan Ketus Jabatan :   Dokketsa Yako Diperkulokan   Perkelaan Ketus Jabatan :   Dokketsa Yako Diperkulokan   Perkelaan Ketus Jabatan :   Dokketsa Yako Diperkulokan   Perkelaan Ketus Jabatan :   Dokketsa Yako Diperkulokan   Perkelaan Ketus Jabatan :   Dokketsa Yako Diperkulokan   Perkelaan Ketus Jabatan :   Dokketsa Yako Diperkulokan   Dokketsa Yako Diperkulokan   Dokketsa Yako Diperku</td><td>paper/myletic     Tempati Edit Lantikian Sekaran :        Tempati Edit Lantikian Sekaran :           Tempati Edit Lantikian Sekaran :              Tempati Edit Lantikian Sekaran :                                                                                                    <!--</td--><td>http://porum/function     Interpretation     Interpretation        Interpretation              Interpretation                                                                                                    <td>tal.pogen.mi/mi   Tarikh. Lattikan Sekarang ::   25/08/2015      Preduation Returns Sekarang :: SURUHANIXAYA PERKHIDMATAN PELAJARAN Preduation Returns Sekarang :: SURUHANIXAYA PERKHIDMATAN PELAJARAN Preduation Returns Sekarang :: SURUHANIXAYA PERKHIDMATAN PELAJARAN Preduation Returns Sekarang :: SURUHANIXAYA PERKHIDMATAN PELAJARAN Preduation Returns Sekarang :: SURUHANIXAYA PERKHIDMATAN PELAJARAN Preduation Returns Sekarang :: SURUHANIXAYA PERKHIDMATAN PELAJARAN Preduation Returns Sekarang :: SURUHANIXAYA PERKHIDMATAN PELAJARAN Preduation Returns Sekarang :: Suruhang Sekarang :: Suruhang Sekarang :: Su</td><td>Lapponnylocie     Nether     Nether                    Nether                                                                                                    <td>akaponumining 25/08/2015     Terring Entringent Bertugias :      Contring Terring Bertugias :   SURUHANDAYA PERKHIDMATAN PELAJARAN   Pelendation Markan Selarang: Contring Terring Bertugias :   SURUHANDAYA PERKHIDMATAN PELAJARAN   Pelendation Markan Selarang: Contring Terring Bertugias : SURUHANDAYA PERKHIDMATAN PELAJARAN Pelendation Markan Selarang: Contring Terring Bertugias : SURUHANDAYA PERKHIDMATAN PELAJARAN Pelendation Markan Selarang: Contring Terring Bertugias : SURUHANDAYA PERKHIDMATAN PELAJARAN Pelendation Markan Selarang: Pelendation Markan Selarang: Pelendat</td><td>purpurpurpurpurpurpurpurpurpurpurpurpurp</td><td>geomyclen       Tarikh Lantkkan Sekarang : 25/09/2015       Ex/09/2015         Image: Seturgs : SURUHANIAVA PERKHIDMATAN PELAJARAN       Ex/09/2015       Ex/09/2015         Image: Seturgs : SURUHANIAVA PERKHIDMATAN PELAJARAN       Image: Seturgs : SURUHANIAVA PERKHIDMATAN PELAJARAN       Image: Seturgs : Suruha Pilan         Image: Seturgs : Suruha Pilan       Image: Seturg : Suruha Pilan       Image: Seturg : Seturg : Se</td><td>pourprinter<br/>Tarikh Latikkan Sekarang : 25/08/2015 Perubakan Perubakan Peru</td><td>myler Tarikh Lankkan Sekarang : 25/08/2015   Tempat Bertugas : SURUHANDAYA PERKHIDMATAN PELAJARAN Detubertugas : SURUHANDAYA PERKHIDMATAN PELAJARAN Detubertugas : SURUHANDAYA PERKHIDMATAN PELAJARAN Detubertugas : SURUHANDAYA PERKHIDMATAN PELAJARAN Perkuan Keku Jabatan - Jadua Keina Paluka Keina Jabatan - Jadua Keina Paluka Keina Jabatan - Jadua Keina Jabatan Keina Jabatan Jabatan Keina Jabatan Jabatan Keina Jabatan Keina Jabatan Jabatan Keina Jabatan K</td><td>cmm/picture   Tarkiki Lankikan Sekkarang :   25/08/2015   Tempat Bertugas :   SURUHANJAYA PERKHIDMATAN PELAJARAN   DOKUMEN YANG DIPERLUAAN   Tarkik Lankian Sekkarang :   25/08/2015   Tarkik Lankian Sekkarang :   25/08/2015   Tarkik Lankian Sekkarang :   25/08/2015   26/08/2015   21   26/08/2015   21   21   21   21   21   22   21   22   22   22   23   24   24   24   25   22   26   23   24   24   25   26   26   22   23   24   24   25   26   26   23   26   23   24   24   25   26   26   27   28    28   28   29   29   20   20   20   20   20   21   22   23   24    24    25   26   26   27   28   28   28   28    29</td><td>Rumphyliption       Tarkhit Lattikan Sekarang:       25/08/2015       Peter Name         Rumphyliption       Tempat Bertrugas:       SURUHANIJAYA PERKHIDMATAN PELAJARAN       Peter Name         Rumphyliption       Tempat Bertrugas:       SURUHANIJAYA PERKHIDMATAN PELAJARAN       Peter Name         Rumphyliption       Revision       Revision       Revision       Revision       Revision         Rumphyliption       Revision       Revision</td><td>Tarkh Londkan Sekarang :       25/08/2015       Petribuse         Tempat Bertugas :       SURUHANJAYA PERKHIDMATAN PELAJARAN         Document Yang Dipetaluan Heta Jabasan :       Image and the state Jabasan :       Image and the state Jabasan :         Tempat Bertugas :       SURUHANJAYA PERKHIDMATAN PELAJARAN       Image and the state Jabasan :       Image and the state Jabasan :         1       Tesh Andala Keling PUL(A) 1/2012 : Mat Tunn Jabasan Keling :       Image and the state Jabasan :       Image and the state Jabasan :         2       Tesh Mendala Keling PUL(A) 1/2012 : Mat Tunn Jabasan Keling :       Image and the state Jabasan :       Image and the state Jabasan :       Image and the state Jabasan :         2       Tesh Mendala Keling PUL(A) 1/2012 : Mat Tunn Jabasan Keling :       Image and the state Jabasan :       Image and the state Jabasan :       Image and the state Jabasan :         2       Tesh Mendala Keling PUL(A) 1/2012 : Mat Tunn Jabasan Keling Jabasan :       Image and the state Jabasan :       Image and the state Jabasan :         3       Keepataan :       Image and the state Jabasan :       Image and the state Jabasan :       Image and the state Jabasan :         3       Keepataan :       Image and the state Jabasan :       Image and the state Jabasan :       Image and the state Jabasan :       Image and the state Jabasan :       Image and the state Jabasan :       Image and the state Jabasan :       Image and the state Jabasa</td><td>Tarikh Lanktkan Sekarang :       25/08/2015       Pel Perkla         Tempat Bertugas :       SURUHANJAYA PERKHIDMATAN PELAJARAN       Pel Perkla         Dockmen Yank DipPerklakan Keina Jabatan - Jadai Keina Pu (A) 1/2012 : Must Turun Jadai Keina Turkin Perklam Keina Jabatan - Jadai Keina Pu (A) 1/2012 : Must Turun Jadai Keina Pu (A) 1/2012 : Must Turun Jadai Keina</td><td>Taringha Bartugas : 25/08/2015   Tempa Bartugas : SURUHANJAYA PERKHIDMATAN PELAJARAN     Petropas Bartugas : SURUHANJAYA PERKHIDMATAN PELAJARAN     Petropas Bartugas : SURUHANJAYA PERKHIDMATAN PELAJARAN     Petropas Bartugas : SURUHANJAYA PERKHIDMATAN PELAJARAN     Petropas Bartugas : SURUHANJAYA PERKHIDMATAN PELAJARAN     Petropas Bartugas : SURUHANJAYA PERKHIDMATAN PELAJARAN     Petropas Bartugas : SURUHANJAYA PERKHIDMATAN PELAJARAN     Petropas Bartugas : Petropas Bartugas :     Petropas Bartugas : Petropas Bartugas :     Petropas Bartugas : Petropas Bartugas :     Petropas Bartugas : Petropas Bartugas :     Petropas Bartugas : Petropas Bartugas :     Petropas Sim KWSP/Pencen - Jadual Kelima Pulu (a) 1/2012 : Huat Turun Jadual Kelima Bartugas :     Petropas Bartugas : Petropas Bartugas :     Petropas Bartugas : Petropas Bartugas :     Petropas Bartugas : Petropas Bartugas :     Petropas Bartugas : Petropas Bartugas :     Petropas Bartugas : Petropas Bartugas :     Petropas Bartugas : Petropas Bartugas :     Petropas Bartugas : Petropas Bartugas :     Petropas Bartugas : Petropas Bartugas :     Petropas Bartugas : Petropas Bartugas :     Petropas Bartugas : Petropas Bartugas :  <td>agermyletic:       Tempat Bertugas :       SURUHANJAYA PERKHIDMATAN PELAJARAN       Pet Peraki         Math       Tempat Bertugas :       SURUHANJAYA PERKHIDMATAN PELAJARAN       Pet Peraki         Math       Peterbain Ketas Jabatan : Jabada Ketiga P.U.(A) 1/2012 : Math Turun Jabada Ketiga Tengheden Ketas Jabatan : Tengheden Ketas Jabatan : Tenghedeen Ketas Jabatan : Tengheden Ketas Jabatan : Tengheden Jabatan : Te</td><td>ppppdor/my/circle Tarkit Lattickan Sekarang : 25/08/2015   Petr Persku Petr Persku <p< td=""><td>PB got ny/tork Tarkit pata Bertugas : 25/08/2015   Petr Peraku Petr Peraku Petr Petr Petr Petr Petr Petr Petr Petr</td><td>ppgor/my/for     Tarikh Lantikan Sekarang :   ZS/08/2015        Tarikh Lantikan Sekarang :   SURUHANJAYA PERKHIDMATAN PELAJARAN            Document yang Objektion - Jadua Kelga PU(A) 1/2012 : Must Turun Jadua Kelga Turuh Sekar Kela Jabaran - Jadua Kelga Dubakan - Jadua Kelga Dubakan - Jadua Kelga Turuh Jadua Kelga Turuh Jadua Kelga Jung Turuh Perkekan Kelga Jung Turuh Perkekan Kelga Jung Turuh Perkekan Kelga Jung Turuh Perkekan Kelga Jung Turuh Menja Superkan Kelga Jung Turuh Perkekan Kelga Jung Turuh Perkekan Kelga Jung Turuh Menja Superkan Kelga Jung Turuh Menja Superkan Kelga Jung Turuh Menja Superkan Kelga Jung Turuh Menja Superkan Kelga Jung Turuh Menja Superkan Kelga Jung Turuh Menja Superkan Kelga Jung Turuh Menja Kelga Turuh Jung Jung Turuh Menja Superkan Kelga Jung Turuh Menja Superkan Kelga Jung Turuh Menja Superkan Kelga Jung Turuh Menja Superkan Kelga Jung Turuh Menja Superkan Kelga Jung Turuh Menja Superkan Kelga Jung Turuh Menja Superkan Kelga Jung Turuh Menja Jung Turuh Menja Superkan Kelga Jung Turuh Menja Jung Turuh Menja Jung Turuh Menja Jung Jung Turuh Menja Jung Jung Jung Jung Turuh Menja Jung Jung Jung Jung Jung Jung Jung Jung</td><td>Importunitierer Importunitierer   Importunitierer Importunitierer   Importunitierer &lt;</td><td>paport/my/cytron Termpat Bertugas : 25/08/2015   Termpat Bertugas : SURUHANJAYA PERKHIDMATAN PELAJARAN   Peterland Bertugas : SURUHANJAYA PERKHIDMATAN PELAJARAN Peterland Bertugas : SURUHANJAYA PERKHIDMATAN PELAJARAN Peterland Kata Jabatan - Jabala (Keliga PULA) J/2022 : Must Turun Jabala (Keliga Turun Jabala) Keliga Pulakan Perketugas Jabatan - Jabala) Keliga Pulakan Kata Jabatan - Jabala (Keliga Pulakan Ketua Jabatan - Jabala) Keliga Pulakan Ketua Jabatan - Jabala (Keliga Pulakan Ketua Jabatan - Jabala) Keliga Pulakan Ketua Jabatan - Jabala (Keliga Pulakan Ketua Jabatan - Jabala) Keliga Pulakan Ketua Jabatan - Jabala (Keliga Pulakan Ketua Jabatan - Jabala) Keliga Pulakan Ketua Jabatan - Jabala (Keliga Pulakan Ketua Jabatan - Jabala) Keliga Pulakan Ketua Jabatan - Jabala (Keliga Pulakan Ketua Jabatan - Jabala) Keliga Pulakan Ketua Jabatan - Jabala (Keliga Pulakan Ketua Jabatan - Jabala) Keliga Pulakan Ketua Jabatan - Jabala (Keliga Pulakan Ketua Jabatan - Jabala) Keliga Pulakan Ketua Jabatan - Jabala (Keliga Pulakan Ketua Jabatan - Jabala) Keliga Pulakan Ketua Jabatan - Jabala Kelima Keliga Jabatan - Jabala Kelima Keliga Jabatan - Jabala Kelima Keliga Jabatan - Jabala Keliga Jabatan - Jabala Keliga Jabatan - Jabala Keliga Jabatan - Jabala Keliga Jabatan - Jabala Keliga Jabatan Pulakan Keliga Jabatan - Jabala Keliga Jabatan - Jabala Keliga Jabatan - Jabala Keliga Jabatan - Jabala Keliga Jabatan - Jabala Keliga Jabatan - Jabala Keliga Jabatan - Jabatan Keliga Jabatan - Jabatan Keliga Jabatan</td><td>sgevernyreitering     Termpat Bertugas :                                                                                                    <td>gordinycleto Tarikha Lahtikkan Sekarang : 25/08/2015     Termpat Bertugas : SURUHANJAYA PERKHIDMATAN PELAJARAN     Pet Peraku     Diskutan Sekarang : 25/08/2015        Pet Peraku     Diskutan Sekarang : 25/08/2015        Pet Peraku        Diskutan Sekarang : 25/08/2015                                                                                                    Pet Nemaka Setum Setum Setum Setum Setum Setum Setum Setum Setum Setum Setum Setum Setum Setum Setum Setum Set</td><td>Implement   Implement   Implement</td></td></p<></td></td></td></td></td></td></td></td></td>                                                                                                    | alappopunytytyt     Tarkh                 Tarkh                    Tarkh                                                                     Tarkh                                                                                                    | Appgonving/instrume     Tarking Berling/Barling     Tarking Berling/Barling     Tarking Berling     Tarking Berling     Tarking Berling     Tarking Berling     Tarking Berling     Tarking Berling     Tarking Berling     Tarki                                                                                                    | attalipport/minite   Tariba Lattikan Sekarang :   25/08/2015      Cariba Lattikan Sekarang :   25/08/2015   Tariba Lattikan Sekarang :   25/08/2015   Cariba Lattikan Sekarang :   21   21   21   21   22   21   22   23   24   24   25   25   25   26   26   27   28   28   29   20   20   20   21   21   22   23   24   24   25   25   26   26   27   28   28   29   20   20   20   21   22   24   25   25   26   27    28   28    29   20   20   20   20   20   21   21   22   22   23   24   24   25   25   26   27   28    28    29   20   20    20   21                                                                                                    | Integenerative     Tarikh Latitikan Sekarang :     25/08/2015     Pet Pecakar       Integenerative     Tarikh Latitikan Sekarang :     25/08/2015     Pet Pecakar       Integenerative     Tarikh Latitikan Sekarang :     25/08/2015     Pet Pecakar       Integenerative     Document values     Integenerative     Integenerative       Integenerative     Document values     Integenerative     Integenerative       Integenerative     Integenerative     Integenerative     Integenerative       Integenerative     Integenerative     Integenerative     Integenerative       Integenerative     Integenerative     Integenerative     Integenerative       Integenerative     Integenerative     Integenerative     Integenerative       Integenerative     Integenerative     Integenerative     Integenerative       Integenerative     Integenerative     Integenerative     Integenerative       Integenerative     Integenerative     Integenerative     Integenerative       Integenerative     Integenerative     Integenerative     Integenerative       Integenerative     Integenerative     Integenerative     Integenerative       Integenerative     Integenerative     Integenerative     Integenerative       Integenerative     Integenerative     Integenerative     Integenerative                                                                                                    | appgotor/mycent Tempat Bertugias : 25/08/2015   Tempat Bertugias : SURUHANJAYA PERKHIDMATAN PELAJARAN Pelabalah Ketugias :: SURUHANJAYA PERKHIDMATAN PELAJARAN Pelabalah Ketugias :: SURUHANJAYA PERKHIDMATAN PELAJARAN Pelabalah Ketugias :: SURUHANJAYA PERKHIDMATAN PELAJARAN Pelabalah Ketugias :: SURUHANJAYA PERKHIDMATAN PELAJARAN Pelabalah Ketugias :: SURUHANJAYA PERKHIDMATAN PELAJARAN Pelabalah Ketugias :: SURUHANJAYA PERKHIDMATAN PELAJARAN Pelabalah Ketugias :: SURUHANJAYA PERKHIDMATAN PELAJARAN Pelabalah Ketugias :: SURUHANJAYA PERKHIDMATAN PELAJARAN Pelabalah Ketugias :: SURUHANJAYA PERKHIDMATAN PELAJARAN Pelabalah Ketugias :: SURUHANJAYA PERKHIDMATAN PELAJARAN Pelabalah Ketugias :: SURUHANJAYA PERKHIDMATAN PELAJARAN Pelabalah Pelabalah Ketugias Pelabalah Ketugias Pelabalah Pelabalah Pelabalah Ketugias Pelabalah Pelabalah Pelabalah Ketugias Pelabalah Pelabalah Ketugias Pelabalah Pelabalah Pelabalah Pelabalah Pelabalah Pelabalah Pelabalah Pelabalah Pelabalah Pelabalah Pelabalah Pelabalah Pelabalah Pelabalah Pelabalah Pelabalahan Pelabalahan Pelabalahan                                                                                                    | Bip Sydor/by/forth     Red     Red     Red     Red     Red     Red     Red     Red     Red     Red     Red     Red     Red     Red     Red     Red     Red     Red     Red     Red     Red     Red     Red     Red     Red        Red              Red                                                                                                    <                                                                                                    | support/my/cmin Tarkin Labikan Sekarang : 25/08/2015   Territe Labikan Sekarang : 25/08/2015   Territe Labikan Sekarang : Territe Labikan Sekarang : Territe Labikan Sekarang : Terri                                                                                                    | skriftyrigter     Tarkik     Tarkik     Tempat Bertugas :   SURUHANJAYA PERKHIDMATAN PELAJARAN      Deckumer Main        Deckumer Main                                                                                                  Deckumer Main   Deckumer Main   Deckumer Main <t< td=""><td>ppp dynyllymar Tarmpat Bertugas: 25/08/2015   Tempat Bertugas: SURUHANIAYA PERKHIDMATAN PELAJARAN Pethalina Bertugas: SURUHANIAYA PERKHIDMATAN PELAJARAN Pethalina Bertugas: SURUHANIAYA PERKHIDMATAN PELAJARAN Pethalina Bertugas: SURUHANIAYA PERKHIDMATAN PELAJARAN Pethalina Bertugas: SURUHANIAYA PERKHIDMATAN PELAJARAN Pethalina Bertugas: SURUHANIAYA PERKHIDMATAN PELAJARAN Pethalina Bertugas: SURUHANIAYA PERKHIDMATAN PELAJARAN Pethalina Bertugas: SURUHANIAYA PERKHIDMATAN PELAJARAN Pethalina Bertugas: SURUHANIAYA PERKHIDMATAN PELAJARAN Pethalina Bertugas: Pethalina Bertugas: Pethalina</td><td>takipgov.m/vignov   Tarikh Lantkian Sekarang :   25/09/2015    Construction of the status is a status is a sta</td><td>Support September   Rest September   Rest<td>ratio Tariki Latilian Sekarang : 25/08/2015   Perturbation Sekarang : 25/08/2015 Perturbation Sekarang : 25/08/2015 Perturbation Sekarang : 25/</td><td>generalized       Tarikh Lantikan Sekarang : 25/08/2015       Peterbalan         Image: Image:</td><td>RakApogener/NYCEN Tarikha Lastikan Sekarang :: 25/09/2015   Tarikha Lastikan Sekarang :: SURUHANIAYA PERKHIDMATAN PELAJARAN    Demeter Vanis DIFERLIMAN Perduan Katua Jabatan - Jadai Katiga P.U.(k) 1/2012 : Huat Turun Jadai Katiga - Pupikan Perduan Katua Jabatan - Jadai Katiga P.U.(k) 1/2012 : Huat Turun Jadai Katiga - Pupikan Perduan Katua Jabatan - Jadai Katiga P.U.(k) 1/2012 : Huat Turun Jadai Katiga - Pupikan Perduan Katua Jabatan - Jadai Katiga P.U.(k) 1/2012 : Huat Turun Jadai Katiga - Pupikan Perduan Katua Jabatan - Jadai Katiga P.U.(k) 1/2012 : Huat Turun Jadai Katiga - Pupikan Perduan Katua Jabatan - Jadai Katiga P.U.(k) 1/2012 : Huat Turun Jadai Katiga - Pupikan Perduan Katua Jabatan - Jadai Katiga P.U.(k) 1/2012 : Huat Turun Jadai Katiga - Pupikan Perduan Katua Jabatan - Jadai Katiga P.U.(k) 1/2012 : Huat Turun Jadai Katiga - Pupikan Perduan Katua Jabatan - Jadai Katiga P.U.(k) 1/2012 : Huat Turun Jadai Katiga - Pupikan Perduan Katua Jabatan - Jadai Katiga P.U.(k) 1/2012 : Huat Turun Jadai Katiga - Pupikan Perduan Katua Jabatan - Jadai Katiga P.U.(k) 1/2012 : Huat Turun Jadai Katiga - Pupikan Perduan Katua Jabatan - Jadai Katiga P.U.(k) 1/2012 : Huat Turun Jadai Katiga - Pupikan Perduan Katua Jabatan - Jadai Katiga P.U.(k) 1/2012 : Huat Turun Jadai Katiga - Pupikan Perduan Turun Turun Perkimitan teih disemak dan dikensakin mengkat persutuan berkust tuasa. Perceikan Perkimitan Turun Jadai Madai :</td><td>pagedorshyllor Tariha Lantikan Sekarang : 25/08/2015     Tarmpat: Berugas : SURUHANJAYA PERKHIDMATAN PELAJARAN     Anno     Anno     Anno     Anno     Anno     Anno     Anno     Anno     Anno     Anno     Anno     Anno     Anno     Anno     Anno     Anno     Anno     Anno     Anno     Anno     Anno     Anno     Anno     Anno     Anno     Anno     Anno     Anno     Anno     Anno     Anno     Anno     Anno                                                                                                    <!--</td--><td>papedvortigiter Tarkha Sekarang : 25/08/2015     Tarkha Edertugas : SURUHANJAVA PERKHIDMATAN PELAJARAN     Perduan Kana Jabara - Jadai Katiga Peluda Jabara - Jadai Katiga Peluda Jabara - Jadai Katiga Tarun Jadai Katiga Tarun Jadai Katiga Jadai Katiga Tarun Jadai Katiga Tarun Jadai</td><td>http://porum/function</td><td>spaged only/form     Image: starting in the starting in the starting in</td><td>Aladpage.nt/refer     Tarkh                 Tarkh</td><td>Rail-popunnying Intrinsit 25/08/2015 Peterskin   Suburban Sekarang: SUBUHANJAYA PERKHIDMATAN PELAJARAN Perkara Kakaa Jabatan: Suburban Jabatan Kakaa Jabatan: Suburban Jabatan Kakaa Jabatan: Suburban Jabatan Kakaa Jabatan: Suburban Jabatan Kakaa Jabatan: Suburban Jabatan Kakaa Jabatan: Perkara Kakaa Jabatan: Perkara Kakaa Jabatan:<td>specify infyriter     Rempate Bertugas:           Rempate Bertugas:                 Rempate Bertugas:                 Rempate Bertugas:                                                                                                    <td>speciolom/scient     status     status                                                                                                    </td></td></td></td></td></t<> <td>http://porm/function     Tempa Bertugas:                    Tempa Bertugas:                                               Tempa Bertugas:</td> <td>Appgonnylocitie     Retty           Retty                    Retty                                                                                                    <td>specifyrifyrion Tempat Bertugas: 25/08/2015 Det Perskiel   Tempat Bertugas: SURUHANJAYA PERKHIDMATAN PELAJARAN DOUMEN YANG DIFENUAN Perskuen Keius Jabatan - Jaduai Keinga P.U.(A) 1/2012: Huat Turuh Jaduai Keinga I perskuen keius distaria - Jaduai Keinga P.U.(A) 1/2012: Huat Turuh Jaduai Keinga I perskuen keius Jabatan - Jaduai Keinga P.U.(A) 1/2012: Huat Turuh Jaduai Keinga I perskuen keius Jabatan - Jaduai Keinga P.U.(A) 1/2012: Huat Turuh Jaduai Keinga I perskuen keius Jabatan - Jaduai Keinga P.U.(A) 1/2012: Huat Turuh Jaduai Keinga I perskuen keius Jabatan - Jaduai Keinga P.U.(A) 1/2012: Huat Turuh Jaduai Keinga I perskuen keius Jabatan - Jaduai Keinga P.U.(A) 1/2012: Huat Turuh Jaduai Keinga I perskuen keius Jabatan - Jaduai Keinga P.U.(A) 1/2012: Huat Turuh Jaduai Keinga I perskuen berkus tusas. I menskue babatan Perskuen Keius Jabatan - Jaduai Keinga P.U.(A) 1/2012: Huat Turuh Jaduai Keinga I perskuen berkus tusas. I menskue babatan Perskuen Keius Jabatan - Jaduai Keinga P.U.(A) 1/2012: Huat Turuh Jaduai Keinga I perskuen berkus tusas. I menskue babatan Perskuen Keius Jabatan Perskuen Keius Jabatan I in turuh Jaduai Keinga I perskuen berkus tusas. I menskue babatan Perskuen Keius Jabatan I in turuh Jaduai Keinga I perskuen berkus tusas. I menskue babatan Perskuen Keius Jabatan I in turuh Jaduai Keinga I perskuen berkus tusas. I majaria diri bagi Ji Persen Fash Mensku Keinga II in turuh Jaduai Keinga I I in turuh Jauna Jabatan I I Murus Ji Mensku Keinga II I Intuk I Control Rugikan Pengecualan KOYH / JYH I menskue tersku Asa ang Abatan Jabatan I intuk Ji Kurus Julia Jabatan I I I Intuk I I Intuk I I Intuk I I Intuk I I Intuk I I Intuk I I Intuk I I Intuk I I Intuk I I Intuk I I Intuk I I Intuk I I Intuk I I Intuk I I Intuk I I I Intuk I I Intuk I I Intuk I I Intuk I I Intuk I I I Intuk I I I Intuk I I I I I I I I I I I I I I I I I I I</td><td>PBgQorthyletion     Image: second second</td><td>ppgovinylight Tariha Lantikan Sekarang : 25/08/2015   Tempat Bertugas : SURUHANJAYA PERKHIDMATAN PELAJARAN   Perkeum Keta Jakatan - Jakai Ketiga P.U.(a) L/2012 : Mati Turun Jakai Ketiga Perkeum Keta Jakatan - Jakai Ketiga P.U.(a) L/2012 : Mati Turun Jakai Ketiga Perkeum Keta Jakatan - Jakai Ketiga P.U.(a) L/2012 : Mati Turun Jakai Ketiga Perkeum Keta Jakatan - Jakai Ketiga P.U.(a) L/2012 : Mati Turun Jakai Ketiga Perkeum Keta Jakatan - Jakai Ketiga P.U.(a) L/2012 : Mati Turun Jakai Ketiga Perkeum Keta Jakatan - Jakai Ketiga P.U.(a) L/2012 : Mati Turun Jakai Ketima Perkeum Keta Jakatan - Jakai Ketiga P.U.(a) L/2012 : Mati Turun Jakai Ketima Perkeum Keta Jakatan - Jakai Ketiga Perkeum Keta Jakatan - Jakai Ketima Perkeum Keta Jakatan - Jakai Ketiga Perkeum Keta Jakatan - Jakai Ketima Perkeum Keta Jakatan - Jakai Ketiga Perkeum Keta Jakatan - Jakai Ketima Perkeum Keta Jakatan - Jakai Ketima Perkeum Keta Jakatan - Jakai Ketima Perkeum Keta Jakatan - Jakai Ketima Perkeum Keta Jakatan - Jakai Ketima Perkeum Keta Jakatan - Jakai Ketiga Perkeum Keta Jakatan - Jakai Ketima Perkeum Keta Jakatan - Jakai Ketiga Perkeum Keta Jakatan - Jakai Ketima Perkeum Keta Jakatan - Jakai Ketima Perkeum Keta Jakatan - Jakai Ketima Perkeum Keta Jakatan - Jakai Ketiga Perkeum Keta Jakatan - Perkeum Keta Jakatan - Perkeum Keta Jakatan - Perkeum Keta Jakatan - Perkeum Keta Jakatan - Perkeum Keta Jakatan - Jakatan Ketima Jakatan - Jakatan Ketima Jakatan - Jakatan Ketima Jakatan Jakatan Jakatan - Perkeum Keta Jakatan - Perkeum Keta Jakatan - Jakatan Ketima Jakatan Jakatan Jakatan - Jakatan Ketima Jakatan Jakatan Jakatan Jakatan Jakatan Jakatan Jakatan Jakatan Jakatan Jakatan Jakatan Jakatan Jakatan Jakatan Jakatan Jakatan Jakatan Jakatan Jakatan Jakatan Jakatan Jakatan Jakatan Jakatan Jakatan Jakatan Jakatan Jakatan Jakatan Jakatan Jakatan Jakatan Jakatan Jakatan J</td><td>speciol Temps Bertugas : 25/08/2015     remps Bertugas : SURUHANJAYA PERKHIDMATAN PELAJARAN     remps Bertugas : SURUHANJAYA PERKHIDMATAN PELAJARAN     remps Bertugas : SURUHANJAYA PERKHIDMATAN PELAJARAN   Performanta Bertugas :   SURUHANJAYA PERKHIDMATAN PELAJARAN   Performanta Bertugas :   SURUHANJAYA PERKHIDMATAN PELAJARAN   Performanta Bertugas :   SURUHANJAYA PERKHIDMATAN PELAJARAN   Performanta Bertugas :   SURUHANJAYA PERKHIDMATAN PELAJARAN   Performanta Bertugas :   SURUHANJAYA PERKHIDMATAN PELAJARAN   Performanta Bertugas :   SURUHAN SURUE SUPERATION SURUE SUPERATION SURUE SUPERATION SURUE SUPERATION SURUE SUPERATION SURVEY SUPERATION SURVEY SURVEY SUPERATION SURVEY SUPERATION SURVEY SUPERATION SURVEY SUPERATION SURVEY SUPERATION SURVEY SUPERATION SURVEY SUPERATION SURVEY SUPERATION SURVEY SUPERATION SURVEY SUPERATION SURVEY SUPERATION SURVEY SUPERATION SU</td><td>Akapo portuny (not)     Tarkih. Lankikan Sekarang:      SURUHANJAYA PERKHIDMATAN PELAJARAN   Tarkih. Lankikan Sekarang:   SURUHANJAYA PERKHIDMATAN PELAJARAN   Tarkih. Perakan   Counter Yang Dependention (Not)   Tarkih. Perakan Kebiga PUL(A) 1/2022 : Huat: Turun Jakaki Keling   Counter Yang Dependention (Not)   Tarkih. Perakan Kebiga PUL(A) 1/2022 : Huat: Turun Jakaki Keling   Counter Yang Dependention (Not)   Tarkih. Perakan Kebiga PUL(A) 1/2022 : Huat: Turun Jakaki Keling   Counter Yang Dependention (Not)   Tarkih. Perakan Kebiga PUL(A) 1/2022 : Huat: Turun Jakaki Keling   Counter Yang Dependention (Not)   Tarkih. Perakan Kebiga PUL(A) 1/2022 : Huat: Turun Jakaki Keling   Counter Yang Dependention (Not) Perakan Kebiga Pul(A) 1/2022 : Huat: Turun Jakaki Keling Counter Yang Dependention (Not) Perakan Kebiga Pul(A) 1/2022 : Huat: Turun Jakaki Keling Counter Yang Dependention (Not) Perakan Kebiga Pul(A) 1/2022 : Huat: Turun Jakaki Keling Counter Yang Dependention (Not) Perakan Kebiga Pul(A) 1/2022 : Huat: Turun Jakaki Keling Counter Yang Dependention (Not) Perakan Kebiga Pul(A) 1/2022 : Huat: Turun Jakaki Keling Counter Yang Dependention (Not) Perakan Kebiga Pul(A) 1/2022 : Huat: Turun Jakaki Keling Perakan Kebiga Pul(A) 1/2022 : Huat: Turun Jakaki Keling Perakan Kebiga Pul(A) 1/2022 : Huat: Turun Jakaki Keling Perakan Kebiga Pul(A) 1/2022 : Huat: Turun Jakaki Keling Perakan Kebiga Pul(A) 1/2023 : Huat: Turun Jakaki Keling Perakan Kebiga Pul(A) 1/2024 : Huat: Turun Jakaki Keling Perakan Kebiga Pul(A) 1/2024 : Huat: Turun Jakaki Keling Perakan Kebiga Pul(A) 1/2024 : Huat: Turun Jaka</td><td>Akpgont/myline     Tarkik              Tarkik                    Tarkik                                                                                                    <td>Lappgonvinvinter Tarishi Latibian Sekarang : 25/08/2015     Tarishi Latibian Sekarang : 25/08/2015     Tarishi Latibian Sekarang : 21/0212     Tarishi Latibian Sekarang : 21/0212     Tarishi Latibian Sekarang : 21/0212     Tarishi Latibian Sekarang : 21/0212     Tarishi Latibian Sekarang : 21/0212     Tarishi Latibian Sekarang : 21/0212     Tarishi Latibian Sekarang : 21/0212 <!--</td--><td>happopunytern     Tarkik platikaring:           Tarkik platikaring:              Tarkik platikaring:                 Tarkik platikaring:                                Tarkik platikaring:                                               Tarkik platikaring:                                Tarkik platikaring:</td><td>pgp/mylethon   Tardicki Landiklan Sekkarang :   Terripat: Bertugas :   SURUHANJAVA PERKHIDMATAN PELAJARAN     Perkelaan Ketus Jabatan :   Dokketsa Yako Diperkulokan   Perkelaan Ketus Jabatan :   Dokketsa Yako Diperkulokan   Perkelaan Ketus Jabatan :   Dokketsa Yako Diperkulokan   Perkelaan Ketus Jabatan :   Dokketsa Yako Diperkulokan   Perkelaan Ketus Jabatan :   Dokketsa Yako Diperkulokan   Perkelaan Ketus Jabatan :   Dokketsa Yako Diperkulokan   Perkelaan Ketus Jabatan :   Dokketsa Yako Diperkulokan   Perkelaan Ketus Jabatan :   Dokketsa Yako Diperkulokan   Perkelaan Ketus Jabatan :   Dokketsa Yako Diperkulokan   Perkelaan Ketus Jabatan :   Dokketsa Yako Diperkulokan   Dokketsa Yako Diperkulokan   Dokketsa Yako Diperku</td><td>paper/myletic     Tempati Edit Lantikian Sekaran :        Tempati Edit Lantikian Sekaran :           Tempati Edit Lantikian Sekaran :              Tempati Edit Lantikian Sekaran :                                                                                                    <!--</td--><td>http://porum/function     Interpretation     Interpretation        Interpretation              Interpretation                                                                                                    <td>tal.pogen.mi/mi   Tarikh. Lattikan Sekarang ::   25/08/2015      Preduation Returns Sekarang :: SURUHANIXAYA PERKHIDMATAN PELAJARAN Preduation Returns Sekarang :: SURUHANIXAYA PERKHIDMATAN PELAJARAN Preduation Returns Sekarang :: SURUHANIXAYA PERKHIDMATAN PELAJARAN Preduation Returns Sekarang :: SURUHANIXAYA PERKHIDMATAN PELAJARAN Preduation Returns Sekarang :: SURUHANIXAYA PERKHIDMATAN PELAJARAN Preduation Returns Sekarang :: SURUHANIXAYA PERKHIDMATAN PELAJARAN Preduation Returns Sekarang :: SURUHANIXAYA PERKHIDMATAN PELAJARAN Preduation Returns Sekarang :: Suruhang Sekarang :: Suruhang Sekarang :: Su</td><td>Lapponnylocie     Nether     Nether                    Nether                                                                                                    <td>akaponumining 25/08/2015     Terring Entringent Bertugias :      Contring Terring Bertugias :   SURUHANDAYA PERKHIDMATAN PELAJARAN   Pelendation Markan Selarang: Contring Terring Bertugias :   SURUHANDAYA PERKHIDMATAN PELAJARAN   Pelendation Markan Selarang: Contring Terring Bertugias : SURUHANDAYA PERKHIDMATAN PELAJARAN Pelendation Markan Selarang: Contring Terring Bertugias : SURUHANDAYA PERKHIDMATAN PELAJARAN Pelendation Markan Selarang: Contring Terring Bertugias : SURUHANDAYA PERKHIDMATAN PELAJARAN Pelendation Markan Selarang: Pelendation Markan Selarang: Pelendat</td><td>purpurpurpurpurpurpurpurpurpurpurpurpurp</td><td>geomyclen       Tarikh Lantkkan Sekarang : 25/09/2015       Ex/09/2015         Image: Seturgs : SURUHANIAVA PERKHIDMATAN PELAJARAN       Ex/09/2015       Ex/09/2015         Image: Seturgs : SURUHANIAVA PERKHIDMATAN PELAJARAN       Image: Seturgs : SURUHANIAVA PERKHIDMATAN PELAJARAN       Image: Seturgs : Suruha Pilan         Image: Seturgs : Suruha Pilan       Image: Seturg : Suruha Pilan       Image: Seturg : Seturg : Se</td><td>pourprinter<br/>Tarikh Latikkan Sekarang : 25/08/2015 Perubakan Perubakan Peru</td><td>myler Tarikh Lankkan Sekarang : 25/08/2015   Tempat Bertugas : SURUHANDAYA PERKHIDMATAN PELAJARAN Detubertugas : SURUHANDAYA PERKHIDMATAN PELAJARAN Detubertugas : SURUHANDAYA PERKHIDMATAN PELAJARAN Detubertugas : SURUHANDAYA PERKHIDMATAN PELAJARAN Perkuan Keku Jabatan - Jadua Keina Paluka Keina Jabatan - Jadua Keina Paluka Keina Jabatan - Jadua Keina Jabatan Keina Jabatan Jabatan Keina Jabatan Jabatan Keina Jabatan Keina Jabatan Jabatan Keina Jabatan K</td><td>cmm/picture   Tarkiki Lankikan Sekkarang :   25/08/2015   Tempat Bertugas :   SURUHANJAYA PERKHIDMATAN PELAJARAN   DOKUMEN YANG DIPERLUAAN   Tarkik Lankian Sekkarang :   25/08/2015   Tarkik Lankian Sekkarang :   25/08/2015   Tarkik Lankian Sekkarang :   25/08/2015   26/08/2015   21   26/08/2015   21   21   21   21   21   22   21   22   22   22   23   24   24   24   25   22   26   23   24   24   25   26   26   22   23   24   24   25   26   26   23   26   23   24   24   25   26   26   27   28    28   28   29   29   20   20   20   20   20   21   22   23   24    24    25   26   26   27   28   28   28   28    29</td><td>Rumphyliption       Tarkhit Lattikan Sekarang:       25/08/2015       Peter Name         Rumphyliption       Tempat Bertrugas:       SURUHANIJAYA PERKHIDMATAN PELAJARAN       Peter Name         Rumphyliption       Tempat Bertrugas:       SURUHANIJAYA PERKHIDMATAN PELAJARAN       Peter Name         Rumphyliption       Revision       Revision       Revision       Revision       Revision         Rumphyliption       Revision       Revision</td><td>Tarkh Londkan Sekarang :       25/08/2015       Petribuse         Tempat Bertugas :       SURUHANJAYA PERKHIDMATAN PELAJARAN         Document Yang Dipetaluan Heta Jabasan :       Image and the state Jabasan :       Image and the state Jabasan :         Tempat Bertugas :       SURUHANJAYA PERKHIDMATAN PELAJARAN       Image and the state Jabasan :       Image and the state Jabasan :         1       Tesh Andala Keling PUL(A) 1/2012 : Mat Tunn Jabasan Keling :       Image and the state Jabasan :       Image and the state Jabasan :         2       Tesh Mendala Keling PUL(A) 1/2012 : Mat Tunn Jabasan Keling :       Image and the state Jabasan :       Image and the state Jabasan :       Image and the state Jabasan :         2       Tesh Mendala Keling PUL(A) 1/2012 : Mat Tunn Jabasan Keling :       Image and the state Jabasan :       Image and the state Jabasan :       Image and the state Jabasan :         2       Tesh Mendala Keling PUL(A) 1/2012 : Mat Tunn Jabasan Keling Jabasan :       Image and the state Jabasan :       Image and the state Jabasan :         3       Keepataan :       Image and the state Jabasan :       Image and the state Jabasan :       Image and the state Jabasan :         3       Keepataan :       Image and the state Jabasan :       Image and the state Jabasan :       Image and the state Jabasan :       Image and the state Jabasan :       Image and the state Jabasan :       Image and the state Jabasan :       Image and the state Jabasa</td><td>Tarikh Lanktkan Sekarang :       25/08/2015       Pel Perkla         Tempat Bertugas :       SURUHANJAYA PERKHIDMATAN PELAJARAN       Pel Perkla         Dockmen Yank DipPerklakan Keina Jabatan - Jadai Keina Pu (A) 1/2012 : Must Turun Jadai Keina Turkin Perklam Keina Jabatan - Jadai Keina Pu (A) 1/2012 : Must Turun Jadai Keina Pu (A) 1/2012 : Must Turun Jadai Keina</td><td>Taringha Bartugas : 25/08/2015   Tempa Bartugas : SURUHANJAYA PERKHIDMATAN PELAJARAN     Petropas Bartugas : SURUHANJAYA PERKHIDMATAN PELAJARAN     Petropas Bartugas : SURUHANJAYA PERKHIDMATAN PELAJARAN     Petropas Bartugas : SURUHANJAYA PERKHIDMATAN PELAJARAN     Petropas Bartugas : SURUHANJAYA PERKHIDMATAN PELAJARAN     Petropas Bartugas : SURUHANJAYA PERKHIDMATAN PELAJARAN     Petropas Bartugas : SURUHANJAYA PERKHIDMATAN PELAJARAN     Petropas Bartugas : Petropas Bartugas :     Petropas Bartugas : Petropas Bartugas :     Petropas Bartugas : Petropas Bartugas :     Petropas Bartugas : Petropas Bartugas :     Petropas Bartugas : Petropas Bartugas :     Petropas Sim KWSP/Pencen - Jadual Kelima Pulu (a) 1/2012 : Huat Turun Jadual Kelima Bartugas :     Petropas Bartugas : Petropas Bartugas :     Petropas Bartugas : Petropas Bartugas :     Petropas Bartugas : Petropas Bartugas :     Petropas Bartugas : Petropas Bartugas :     Petropas Bartugas : Petropas Bartugas :     Petropas Bartugas : Petropas Bartugas :     Petropas Bartugas : Petropas Bartugas :     Petropas Bartugas : Petropas Bartugas :     Petropas Bartugas : Petropas Bartugas :     Petropas Bartugas : Petropas Bartugas :  <td>agermyletic:       Tempat Bertugas :       SURUHANJAYA PERKHIDMATAN PELAJARAN       Pet Peraki         Math       Tempat Bertugas :       SURUHANJAYA PERKHIDMATAN PELAJARAN       Pet Peraki         Math       Peterbain Ketas Jabatan : Jabada Ketiga P.U.(A) 1/2012 : Math Turun Jabada Ketiga Tengheden Ketas Jabatan : Tengheden Ketas Jabatan : Tenghedeen Ketas Jabatan : Tengheden Ketas Jabatan : Tengheden Jabatan : Te</td><td>ppppdor/my/circle Tarkit Lattickan Sekarang : 25/08/2015   Petr Persku Petr Persku <p< td=""><td>PB got ny/tork Tarkit pata Bertugas : 25/08/2015   Petr Peraku Petr Peraku Petr Petr Petr Petr Petr Petr Petr Petr</td><td>ppgor/my/for     Tarikh Lantikan Sekarang :   ZS/08/2015        Tarikh Lantikan Sekarang :   SURUHANJAYA PERKHIDMATAN PELAJARAN            Document yang Objektion - Jadua Kelga PU(A) 1/2012 : Must Turun Jadua Kelga Turuh Sekar Kela Jabaran - Jadua Kelga Dubakan - Jadua Kelga Dubakan - Jadua Kelga Turuh Jadua Kelga Turuh Jadua Kelga Jung Turuh Perkekan Kelga Jung Turuh Perkekan Kelga Jung Turuh Perkekan Kelga Jung Turuh Perkekan Kelga Jung Turuh Menja Superkan Kelga Jung Turuh Perkekan Kelga Jung Turuh Perkekan Kelga Jung Turuh Menja Superkan Kelga Jung Turuh Menja Superkan Kelga Jung Turuh Menja Superkan Kelga Jung Turuh Menja Superkan Kelga Jung Turuh Menja Superkan Kelga Jung Turuh Menja Superkan Kelga Jung Turuh Menja Kelga Turuh Jung Jung Turuh Menja Superkan Kelga Jung Turuh Menja Superkan Kelga Jung Turuh Menja Superkan Kelga Jung Turuh Menja Superkan Kelga Jung Turuh Menja Superkan Kelga Jung Turuh Menja Superkan Kelga Jung Turuh Menja Superkan Kelga Jung Turuh Menja Jung Turuh Menja Superkan Kelga Jung Turuh Menja Jung Turuh Menja Jung Turuh Menja Jung Jung Turuh Menja Jung Jung Jung Jung Turuh Menja Jung Jung Jung Jung Jung Jung Jung Jung</td><td>Importunitierer Importunitierer   Importunitierer Importunitierer   Importunitierer &lt;</td><td>paport/my/cytron Termpat Bertugas : 25/08/2015   Termpat Bertugas : SURUHANJAYA PERKHIDMATAN PELAJARAN   Peterland Bertugas : SURUHANJAYA PERKHIDMATAN PELAJARAN Peterland Bertugas : SURUHANJAYA PERKHIDMATAN PELAJARAN Peterland Kata Jabatan - Jabala (Keliga PULA) J/2022 : Must Turun Jabala (Keliga Turun Jabala) Keliga Pulakan Perketugas Jabatan - Jabala) Keliga Pulakan Kata Jabatan - Jabala (Keliga Pulakan Ketua Jabatan - Jabala) Keliga Pulakan Ketua Jabatan - Jabala (Keliga Pulakan Ketua Jabatan - Jabala) Keliga Pulakan Ketua Jabatan - Jabala (Keliga Pulakan Ketua Jabatan - Jabala) Keliga Pulakan Ketua Jabatan - Jabala (Keliga Pulakan Ketua Jabatan - Jabala) Keliga Pulakan Ketua Jabatan - Jabala (Keliga Pulakan Ketua Jabatan - Jabala) Keliga Pulakan Ketua Jabatan - Jabala (Keliga Pulakan Ketua Jabatan - Jabala) Keliga Pulakan Ketua Jabatan - Jabala (Keliga Pulakan Ketua Jabatan - Jabala) Keliga Pulakan Ketua Jabatan - Jabala (Keliga Pulakan Ketua Jabatan - Jabala) Keliga Pulakan Ketua Jabatan - Jabala (Keliga Pulakan Ketua Jabatan - Jabala) Keliga Pulakan Ketua Jabatan - Jabala Kelima Keliga Jabatan - Jabala Kelima Keliga Jabatan - Jabala Kelima Keliga Jabatan - Jabala Keliga Jabatan - Jabala Keliga Jabatan - Jabala Keliga Jabatan - Jabala Keliga Jabatan - Jabala Keliga Jabatan Pulakan Keliga Jabatan - Jabala Keliga Jabatan - Jabala Keliga Jabatan - Jabala Keliga Jabatan - Jabala Keliga Jabatan - Jabala Keliga Jabatan - Jabala Keliga Jabatan - Jabatan Keliga Jabatan - Jabatan Keliga Jabatan</td><td>sgevernyreitering     Termpat Bertugas :                                                                                                    <td>gordinycleto Tarikha Lahtikkan Sekarang : 25/08/2015     Termpat Bertugas : SURUHANJAYA PERKHIDMATAN PELAJARAN     Pet Peraku     Diskutan Sekarang : 25/08/2015        Pet Peraku     Diskutan Sekarang : 25/08/2015        Pet Peraku        Diskutan Sekarang : 25/08/2015                                                                                                    Pet Nemaka Setum Setum Setum Setum Setum Setum Setum Setum Setum Setum Setum Setum Setum Setum Setum Setum Set</td><td>Implement   Implement   Implement</td></td></p<></td></td></td></td></td></td></td></td> | ppp dynyllymar Tarmpat Bertugas: 25/08/2015   Tempat Bertugas: SURUHANIAYA PERKHIDMATAN PELAJARAN Pethalina Bertugas: SURUHANIAYA PERKHIDMATAN PELAJARAN Pethalina Bertugas: SURUHANIAYA PERKHIDMATAN PELAJARAN Pethalina Bertugas: SURUHANIAYA PERKHIDMATAN PELAJARAN Pethalina Bertugas: SURUHANIAYA PERKHIDMATAN PELAJARAN Pethalina Bertugas: SURUHANIAYA PERKHIDMATAN PELAJARAN Pethalina Bertugas: SURUHANIAYA PERKHIDMATAN PELAJARAN Pethalina Bertugas: SURUHANIAYA PERKHIDMATAN PELAJARAN Pethalina Bertugas: SURUHANIAYA PERKHIDMATAN PELAJARAN Pethalina Bertugas: Pethalina Bertugas: Pethalina                                                                                                    | takipgov.m/vignov   Tarikh Lantkian Sekarang :   25/09/2015    Construction of the status is a status is a sta                                                                                                    | Support September   Rest September   Rest <td>ratio Tariki Latilian Sekarang : 25/08/2015   Perturbation Sekarang : 25/08/2015 Perturbation Sekarang : 25/08/2015 Perturbation Sekarang : 25/</td> <td>generalized       Tarikh Lantikan Sekarang : 25/08/2015       Peterbalan         Image: Image:</td> <td>RakApogener/NYCEN Tarikha Lastikan Sekarang :: 25/09/2015   Tarikha Lastikan Sekarang :: SURUHANIAYA PERKHIDMATAN PELAJARAN    Demeter Vanis DIFERLIMAN Perduan Katua Jabatan - Jadai Katiga P.U.(k) 1/2012 : Huat Turun Jadai Katiga - Pupikan Perduan Katua Jabatan - Jadai Katiga P.U.(k) 1/2012 : Huat Turun Jadai Katiga - Pupikan Perduan Katua Jabatan - Jadai Katiga P.U.(k) 1/2012 : Huat Turun Jadai Katiga - Pupikan Perduan Katua Jabatan - Jadai Katiga P.U.(k) 1/2012 : Huat Turun Jadai Katiga - Pupikan Perduan Katua Jabatan - Jadai Katiga P.U.(k) 1/2012 : Huat Turun Jadai Katiga - Pupikan Perduan Katua Jabatan - Jadai Katiga P.U.(k) 1/2012 : Huat Turun Jadai Katiga - Pupikan Perduan Katua Jabatan - Jadai Katiga P.U.(k) 1/2012 : Huat Turun Jadai Katiga - Pupikan Perduan Katua Jabatan - Jadai Katiga P.U.(k) 1/2012 : Huat Turun Jadai Katiga - Pupikan Perduan Katua Jabatan - Jadai Katiga P.U.(k) 1/2012 : Huat Turun Jadai Katiga - Pupikan Perduan Katua Jabatan - Jadai Katiga P.U.(k) 1/2012 : Huat Turun Jadai Katiga - Pupikan Perduan Katua Jabatan - Jadai Katiga P.U.(k) 1/2012 : Huat Turun Jadai Katiga - Pupikan Perduan Katua Jabatan - Jadai Katiga P.U.(k) 1/2012 : Huat Turun Jadai Katiga - Pupikan Perduan Katua Jabatan - Jadai Katiga P.U.(k) 1/2012 : Huat Turun Jadai Katiga - Pupikan Perduan Turun Turun Perkimitan teih disemak dan dikensakin mengkat persutuan berkust tuasa. Perceikan Perkimitan Turun Jadai Madai :</td> <td>pagedorshyllor Tariha Lantikan Sekarang : 25/08/2015     Tarmpat: Berugas : SURUHANJAYA PERKHIDMATAN PELAJARAN     Anno     Anno     Anno     Anno     Anno     Anno     Anno     Anno     Anno     Anno     Anno     Anno     Anno     Anno     Anno     Anno     Anno     Anno     Anno     Anno     Anno     Anno     Anno     Anno     Anno     Anno     Anno     Anno     Anno     Anno     Anno     Anno     Anno                                                                                                    <!--</td--><td>papedvortigiter Tarkha Sekarang : 25/08/2015     Tarkha Edertugas : SURUHANJAVA PERKHIDMATAN PELAJARAN     Perduan Kana Jabara - Jadai Katiga Peluda Jabara - Jadai Katiga Peluda Jabara - Jadai Katiga Tarun Jadai Katiga Tarun Jadai Katiga Jadai Katiga Tarun Jadai Katiga Tarun Jadai</td><td>http://porum/function</td><td>spaged only/form     Image: starting in the starting in the starting in</td><td>Aladpage.nt/refer     Tarkh                 Tarkh</td><td>Rail-popunnying Intrinsit 25/08/2015 Peterskin   Suburban Sekarang: SUBUHANJAYA PERKHIDMATAN PELAJARAN Perkara Kakaa Jabatan: Suburban Jabatan Kakaa Jabatan: Suburban Jabatan Kakaa Jabatan: Suburban Jabatan Kakaa Jabatan: Suburban Jabatan Kakaa Jabatan: Suburban Jabatan Kakaa Jabatan: Perkara Kakaa Jabatan: Perkara Kakaa Jabatan:<td>specify infyriter     Rempate Bertugas:           Rempate Bertugas:                 Rempate Bertugas:                 Rempate Bertugas:                                                                                                    <td>speciolom/scient     status     status                                                                                                    </td></td></td></td>                                                                                                    | ratio Tariki Latilian Sekarang : 25/08/2015   Perturbation Sekarang : 25/08/2015 Perturbation Sekarang : 25/08/2015 Perturbation Sekarang : 25/                                                                                                    | generalized       Tarikh Lantikan Sekarang : 25/08/2015       Peterbalan         Image: Image:                                                                                                    | RakApogener/NYCEN Tarikha Lastikan Sekarang :: 25/09/2015   Tarikha Lastikan Sekarang :: SURUHANIAYA PERKHIDMATAN PELAJARAN    Demeter Vanis DIFERLIMAN Perduan Katua Jabatan - Jadai Katiga P.U.(k) 1/2012 : Huat Turun Jadai Katiga - Pupikan Perduan Katua Jabatan - Jadai Katiga P.U.(k) 1/2012 : Huat Turun Jadai Katiga - Pupikan Perduan Katua Jabatan - Jadai Katiga P.U.(k) 1/2012 : Huat Turun Jadai Katiga - Pupikan Perduan Katua Jabatan - Jadai Katiga P.U.(k) 1/2012 : Huat Turun Jadai Katiga - Pupikan Perduan Katua Jabatan - Jadai Katiga P.U.(k) 1/2012 : Huat Turun Jadai Katiga - Pupikan Perduan Katua Jabatan - Jadai Katiga P.U.(k) 1/2012 : Huat Turun Jadai Katiga - Pupikan Perduan Katua Jabatan - Jadai Katiga P.U.(k) 1/2012 : Huat Turun Jadai Katiga - Pupikan Perduan Katua Jabatan - Jadai Katiga P.U.(k) 1/2012 : Huat Turun Jadai Katiga - Pupikan Perduan Katua Jabatan - Jadai Katiga P.U.(k) 1/2012 : Huat Turun Jadai Katiga - Pupikan Perduan Katua Jabatan - Jadai Katiga P.U.(k) 1/2012 : Huat Turun Jadai Katiga - Pupikan Perduan Katua Jabatan - Jadai Katiga P.U.(k) 1/2012 : Huat Turun Jadai Katiga - Pupikan Perduan Katua Jabatan - Jadai Katiga P.U.(k) 1/2012 : Huat Turun Jadai Katiga - Pupikan Perduan Katua Jabatan - Jadai Katiga P.U.(k) 1/2012 : Huat Turun Jadai Katiga - Pupikan Perduan Turun Turun Perkimitan teih disemak dan dikensakin mengkat persutuan berkust tuasa. Perceikan Perkimitan Turun Jadai Madai :                                                                                                    | pagedorshyllor Tariha Lantikan Sekarang : 25/08/2015     Tarmpat: Berugas : SURUHANJAYA PERKHIDMATAN PELAJARAN     Anno     Anno     Anno     Anno     Anno     Anno     Anno     Anno     Anno     Anno     Anno     Anno     Anno     Anno     Anno     Anno     Anno     Anno     Anno     Anno     Anno     Anno     Anno     Anno     Anno     Anno     Anno     Anno     Anno     Anno     Anno     Anno     Anno </td <td>papedvortigiter Tarkha Sekarang : 25/08/2015     Tarkha Edertugas : SURUHANJAVA PERKHIDMATAN PELAJARAN     Perduan Kana Jabara - Jadai Katiga Peluda Jabara - Jadai Katiga Peluda Jabara - Jadai Katiga Tarun Jadai Katiga Tarun Jadai Katiga Jadai Katiga Tarun Jadai Katiga Tarun Jadai</td> <td>http://porum/function</td> <td>spaged only/form     Image: starting in the starting in the starting in</td> <td>Aladpage.nt/refer     Tarkh                 Tarkh</td> <td>Rail-popunnying Intrinsit 25/08/2015 Peterskin   Suburban Sekarang: SUBUHANJAYA PERKHIDMATAN PELAJARAN Perkara Kakaa Jabatan: Suburban Jabatan Kakaa Jabatan: Suburban Jabatan Kakaa Jabatan: Suburban Jabatan Kakaa Jabatan: Suburban Jabatan Kakaa Jabatan: Suburban Jabatan Kakaa Jabatan: Perkara Kakaa Jabatan: Perkara Kakaa Jabatan:<td>specify infyriter     Rempate Bertugas:           Rempate Bertugas:                 Rempate Bertugas:                 Rempate Bertugas:                                                                                                    <td>speciolom/scient     status     status                                                                                                    </td></td></td>                                                                                                    | papedvortigiter Tarkha Sekarang : 25/08/2015     Tarkha Edertugas : SURUHANJAVA PERKHIDMATAN PELAJARAN     Perduan Kana Jabara - Jadai Katiga Peluda Jabara - Jadai Katiga Peluda Jabara - Jadai Katiga Tarun Jadai Katiga Tarun Jadai Katiga Jadai Katiga Tarun Jadai Katiga Tarun Jadai                                                                                                    | http://porum/function                                                                                                    | spaged only/form     Image: starting in the starting in the starting in                                                                                                    | Aladpage.nt/refer     Tarkh                 Tarkh                                                                                                    | Rail-popunnying Intrinsit 25/08/2015 Peterskin   Suburban Sekarang: SUBUHANJAYA PERKHIDMATAN PELAJARAN Perkara Kakaa Jabatan: Suburban Jabatan Kakaa Jabatan: Suburban Jabatan Kakaa Jabatan: Suburban Jabatan Kakaa Jabatan: Suburban Jabatan Kakaa Jabatan: Suburban Jabatan Kakaa Jabatan: Perkara Kakaa Jabatan: Perkara Kakaa Jabatan: <td>specify infyriter     Rempate Bertugas:           Rempate Bertugas:                 Rempate Bertugas:                 Rempate Bertugas:                                                                                                    <td>speciolom/scient     status     status                                                                                                    </td></td>                                                                                                    | specify infyriter     Rempate Bertugas:           Rempate Bertugas:                 Rempate Bertugas:                 Rempate Bertugas: <td>speciolom/scient     status     status                                                                                                    </td>                                                                                                    | speciolom/scient     status     status                                                                                                    | http://porm/function     Tempa Bertugas:                    Tempa Bertugas:                                               Tempa Bertugas:                                                                                                    | Appgonnylocitie     Retty           Retty                    Retty <td>specifyrifyrion Tempat Bertugas: 25/08/2015 Det Perskiel   Tempat Bertugas: SURUHANJAYA PERKHIDMATAN PELAJARAN DOUMEN YANG DIFENUAN Perskuen Keius Jabatan - Jaduai Keinga P.U.(A) 1/2012: Huat Turuh Jaduai Keinga I perskuen keius distaria - Jaduai Keinga P.U.(A) 1/2012: Huat Turuh Jaduai Keinga I perskuen keius Jabatan - Jaduai Keinga P.U.(A) 1/2012: Huat Turuh Jaduai Keinga I perskuen keius Jabatan - Jaduai Keinga P.U.(A) 1/2012: Huat Turuh Jaduai Keinga I perskuen keius Jabatan - Jaduai Keinga P.U.(A) 1/2012: Huat Turuh Jaduai Keinga I perskuen keius Jabatan - Jaduai Keinga P.U.(A) 1/2012: Huat Turuh Jaduai Keinga I perskuen keius Jabatan - Jaduai Keinga P.U.(A) 1/2012: Huat Turuh Jaduai Keinga I perskuen keius Jabatan - Jaduai Keinga P.U.(A) 1/2012: Huat Turuh Jaduai Keinga I perskuen berkus tusas. I menskue babatan Perskuen Keius Jabatan - Jaduai Keinga P.U.(A) 1/2012: Huat Turuh Jaduai Keinga I perskuen berkus tusas. I menskue babatan Perskuen Keius Jabatan - Jaduai Keinga P.U.(A) 1/2012: Huat Turuh Jaduai Keinga I perskuen berkus tusas. I menskue babatan Perskuen Keius Jabatan Perskuen Keius Jabatan I in turuh Jaduai Keinga I perskuen berkus tusas. I menskue babatan Perskuen Keius Jabatan I in turuh Jaduai Keinga I perskuen berkus tusas. I menskue babatan Perskuen Keius Jabatan I in turuh Jaduai Keinga I perskuen berkus tusas. I majaria diri bagi Ji Persen Fash Mensku Keinga II in turuh Jaduai Keinga I I in turuh Jauna Jabatan I I Murus Ji Mensku Keinga II I Intuk I Control Rugikan Pengecualan KOYH / JYH I menskue tersku Asa ang Abatan Jabatan I intuk Ji Kurus Julia Jabatan I I I Intuk I I Intuk I I Intuk I I Intuk I I Intuk I I Intuk I I Intuk I I Intuk I I Intuk I I Intuk I I Intuk I I Intuk I I Intuk I I Intuk I I Intuk I I I Intuk I I Intuk I I Intuk I I Intuk I I Intuk I I I Intuk I I I Intuk I I I I I I I I I I I I I I I I I I I</td> <td>PBgQorthyletion     Image: second second</td> <td>ppgovinylight Tariha Lantikan Sekarang : 25/08/2015   Tempat Bertugas : SURUHANJAYA PERKHIDMATAN PELAJARAN   Perkeum Keta Jakatan - Jakai Ketiga P.U.(a) L/2012 : Mati Turun Jakai Ketiga Perkeum Keta Jakatan - Jakai Ketiga P.U.(a) L/2012 : Mati Turun Jakai Ketiga Perkeum Keta Jakatan - Jakai Ketiga P.U.(a) L/2012 : Mati Turun Jakai Ketiga Perkeum Keta Jakatan - Jakai Ketiga P.U.(a) L/2012 : Mati Turun Jakai Ketiga Perkeum Keta Jakatan - Jakai Ketiga P.U.(a) L/2012 : Mati Turun Jakai Ketiga Perkeum Keta Jakatan - Jakai Ketiga P.U.(a) L/2012 : Mati Turun Jakai Ketima Perkeum Keta Jakatan - Jakai Ketiga P.U.(a) L/2012 : Mati Turun Jakai Ketima Perkeum Keta Jakatan - Jakai Ketiga Perkeum Keta Jakatan - Jakai Ketima Perkeum Keta Jakatan - Jakai Ketiga Perkeum Keta Jakatan - Jakai Ketima Perkeum Keta Jakatan - Jakai Ketiga Perkeum Keta Jakatan - Jakai Ketima Perkeum Keta Jakatan - Jakai Ketima Perkeum Keta Jakatan - Jakai Ketima Perkeum Keta Jakatan - Jakai Ketima Perkeum Keta Jakatan - Jakai Ketima Perkeum Keta Jakatan - Jakai Ketiga Perkeum Keta Jakatan - Jakai Ketima Perkeum Keta Jakatan - Jakai Ketiga Perkeum Keta Jakatan - Jakai Ketima Perkeum Keta Jakatan - Jakai Ketima Perkeum Keta Jakatan - Jakai Ketima Perkeum Keta Jakatan - Jakai Ketiga Perkeum Keta Jakatan - Perkeum Keta Jakatan - Perkeum Keta Jakatan - Perkeum Keta Jakatan - Perkeum Keta Jakatan - Perkeum Keta Jakatan - Jakatan Ketima Jakatan - Jakatan Ketima Jakatan - Jakatan Ketima Jakatan Jakatan Jakatan - Perkeum Keta Jakatan - Perkeum Keta Jakatan - Jakatan Ketima Jakatan Jakatan Jakatan - Jakatan Ketima Jakatan Jakatan Jakatan Jakatan Jakatan Jakatan Jakatan Jakatan Jakatan Jakatan Jakatan Jakatan Jakatan Jakatan Jakatan Jakatan Jakatan Jakatan Jakatan Jakatan Jakatan Jakatan Jakatan Jakatan Jakatan Jakatan Jakatan Jakatan Jakatan Jakatan Jakatan Jakatan Jakatan Jakatan J</td> <td>speciol Temps Bertugas : 25/08/2015     remps Bertugas : SURUHANJAYA PERKHIDMATAN PELAJARAN     remps Bertugas : SURUHANJAYA PERKHIDMATAN PELAJARAN     remps Bertugas : SURUHANJAYA PERKHIDMATAN PELAJARAN   Performanta Bertugas :   SURUHANJAYA PERKHIDMATAN PELAJARAN   Performanta Bertugas :   SURUHANJAYA PERKHIDMATAN PELAJARAN   Performanta Bertugas :   SURUHANJAYA PERKHIDMATAN PELAJARAN   Performanta Bertugas :   SURUHANJAYA PERKHIDMATAN PELAJARAN   Performanta Bertugas :   SURUHANJAYA PERKHIDMATAN PELAJARAN   Performanta Bertugas :   SURUHAN SURUE SUPERATION SURUE SUPERATION SURUE SUPERATION SURUE SUPERATION SURUE SUPERATION SURVEY SUPERATION SURVEY SURVEY SUPERATION SURVEY SUPERATION SURVEY SUPERATION SURVEY SUPERATION SURVEY SUPERATION SURVEY SUPERATION SURVEY SUPERATION SURVEY SUPERATION SURVEY SUPERATION SURVEY SUPERATION SURVEY SUPERATION SURVEY SUPERATION SU</td> <td>Akapo portuny (not)     Tarkih. Lankikan Sekarang:      SURUHANJAYA PERKHIDMATAN PELAJARAN   Tarkih. Lankikan Sekarang:   SURUHANJAYA PERKHIDMATAN PELAJARAN   Tarkih. Perakan   Counter Yang Dependention (Not)   Tarkih. Perakan Kebiga PUL(A) 1/2022 : Huat: Turun Jakaki Keling   Counter Yang Dependention (Not)   Tarkih. Perakan Kebiga PUL(A) 1/2022 : Huat: Turun Jakaki Keling   Counter Yang Dependention (Not)   Tarkih. Perakan Kebiga PUL(A) 1/2022 : Huat: Turun Jakaki Keling   Counter Yang Dependention (Not)   Tarkih. Perakan Kebiga PUL(A) 1/2022 : Huat: Turun Jakaki Keling   Counter Yang Dependention (Not)   Tarkih. Perakan Kebiga PUL(A) 1/2022 : Huat: Turun Jakaki Keling   Counter Yang Dependention (Not) Perakan Kebiga Pul(A) 1/2022 : Huat: Turun Jakaki Keling Counter Yang Dependention (Not) Perakan Kebiga Pul(A) 1/2022 : Huat: Turun Jakaki Keling Counter Yang Dependention (Not) Perakan Kebiga Pul(A) 1/2022 : Huat: Turun Jakaki Keling Counter Yang Dependention (Not) Perakan Kebiga Pul(A) 1/2022 : Huat: Turun Jakaki Keling Counter Yang Dependention (Not) Perakan Kebiga Pul(A) 1/2022 : Huat: Turun Jakaki Keling Counter Yang Dependention (Not) Perakan Kebiga Pul(A) 1/2022 : Huat: Turun Jakaki Keling Perakan Kebiga Pul(A) 1/2022 : Huat: Turun Jakaki Keling Perakan Kebiga Pul(A) 1/2022 : Huat: Turun Jakaki Keling Perakan Kebiga Pul(A) 1/2022 : Huat: Turun Jakaki Keling Perakan Kebiga Pul(A) 1/2023 : Huat: Turun Jakaki Keling Perakan Kebiga Pul(A) 1/2024 : Huat: Turun Jakaki Keling Perakan Kebiga Pul(A) 1/2024 : Huat: Turun Jakaki Keling Perakan Kebiga Pul(A) 1/2024 : Huat: Turun Jaka</td> <td>Akpgont/myline     Tarkik              Tarkik                    Tarkik                                                                                                    <td>Lappgonvinvinter Tarishi Latibian Sekarang : 25/08/2015     Tarishi Latibian Sekarang : 25/08/2015     Tarishi Latibian Sekarang : 21/0212     Tarishi Latibian Sekarang : 21/0212     Tarishi Latibian Sekarang : 21/0212     Tarishi Latibian Sekarang : 21/0212     Tarishi Latibian Sekarang : 21/0212     Tarishi Latibian Sekarang : 21/0212     Tarishi Latibian Sekarang : 21/0212 <!--</td--><td>happopunytern     Tarkik platikaring:           Tarkik platikaring:              Tarkik platikaring:                 Tarkik platikaring:                                Tarkik platikaring:                                               Tarkik platikaring:                                Tarkik platikaring:</td><td>pgp/mylethon   Tardicki Landiklan Sekkarang :   Terripat: Bertugas :   SURUHANJAVA PERKHIDMATAN PELAJARAN     Perkelaan Ketus Jabatan :   Dokketsa Yako Diperkulokan   Perkelaan Ketus Jabatan :   Dokketsa Yako Diperkulokan   Perkelaan Ketus Jabatan :   Dokketsa Yako Diperkulokan   Perkelaan Ketus Jabatan :   Dokketsa Yako Diperkulokan   Perkelaan Ketus Jabatan :   Dokketsa Yako Diperkulokan   Perkelaan Ketus Jabatan :   Dokketsa Yako Diperkulokan   Perkelaan Ketus Jabatan :   Dokketsa Yako Diperkulokan   Perkelaan Ketus Jabatan :   Dokketsa Yako Diperkulokan   Perkelaan Ketus Jabatan :   Dokketsa Yako Diperkulokan   Perkelaan Ketus Jabatan :   Dokketsa Yako Diperkulokan   Dokketsa Yako Diperkulokan   Dokketsa Yako Diperku</td><td>paper/myletic     Tempati Edit Lantikian Sekaran :        Tempati Edit Lantikian Sekaran :           Tempati Edit Lantikian Sekaran :              Tempati Edit Lantikian Sekaran :                                                                                                    <!--</td--><td>http://porum/function     Interpretation     Interpretation        Interpretation              Interpretation                                                                                                    <td>tal.pogen.mi/mi   Tarikh. Lattikan Sekarang ::   25/08/2015      Preduation Returns Sekarang :: SURUHANIXAYA PERKHIDMATAN PELAJARAN Preduation Returns Sekarang :: SURUHANIXAYA PERKHIDMATAN PELAJARAN Preduation Returns Sekarang :: SURUHANIXAYA PERKHIDMATAN PELAJARAN Preduation Returns Sekarang :: SURUHANIXAYA PERKHIDMATAN PELAJARAN Preduation Returns Sekarang :: SURUHANIXAYA PERKHIDMATAN PELAJARAN Preduation Returns Sekarang :: SURUHANIXAYA PERKHIDMATAN PELAJARAN Preduation Returns Sekarang :: SURUHANIXAYA PERKHIDMATAN PELAJARAN Preduation Returns Sekarang :: Suruhang Sekarang :: Suruhang Sekarang :: Su</td><td>Lapponnylocie     Nether     Nether                    Nether                                                                                                    <td>akaponumining 25/08/2015     Terring Entringent Bertugias :      Contring Terring Bertugias :   SURUHANDAYA PERKHIDMATAN PELAJARAN   Pelendation Markan Selarang: Contring Terring Bertugias :   SURUHANDAYA PERKHIDMATAN PELAJARAN   Pelendation Markan Selarang: Contring Terring Bertugias : SURUHANDAYA PERKHIDMATAN PELAJARAN Pelendation Markan Selarang: Contring Terring Bertugias : SURUHANDAYA PERKHIDMATAN PELAJARAN Pelendation Markan Selarang: Contring Terring Bertugias : SURUHANDAYA PERKHIDMATAN PELAJARAN Pelendation Markan Selarang: Pelendation Markan Selarang: Pelendat</td><td>purpurpurpurpurpurpurpurpurpurpurpurpurp</td><td>geomyclen       Tarikh Lantkkan Sekarang : 25/09/2015       Ex/09/2015         Image: Seturgs : SURUHANIAVA PERKHIDMATAN PELAJARAN       Ex/09/2015       Ex/09/2015         Image: Seturgs : SURUHANIAVA PERKHIDMATAN PELAJARAN       Image: Seturgs : SURUHANIAVA PERKHIDMATAN PELAJARAN       Image: Seturgs : Suruha Pilan         Image: Seturgs : Suruha Pilan       Image: Seturg : Suruha Pilan       Image: Seturg : Seturg : Se</td><td>pourprinter<br/>Tarikh Latikkan Sekarang : 25/08/2015 Perubakan Perubakan Peru</td><td>myler Tarikh Lankkan Sekarang : 25/08/2015   Tempat Bertugas : SURUHANDAYA PERKHIDMATAN PELAJARAN Detubertugas : SURUHANDAYA PERKHIDMATAN PELAJARAN Detubertugas : SURUHANDAYA PERKHIDMATAN PELAJARAN Detubertugas : SURUHANDAYA PERKHIDMATAN PELAJARAN Perkuan Keku Jabatan - Jadua Keina Paluka Keina Jabatan - Jadua Keina Paluka Keina Jabatan - Jadua Keina Jabatan Keina Jabatan Jabatan Keina Jabatan Jabatan Keina Jabatan Keina Jabatan Jabatan Keina Jabatan K</td><td>cmm/picture   Tarkiki Lankikan Sekkarang :   25/08/2015   Tempat Bertugas :   SURUHANJAYA PERKHIDMATAN PELAJARAN   DOKUMEN YANG DIPERLUAAN   Tarkik Lankian Sekkarang :   25/08/2015   Tarkik Lankian Sekkarang :   25/08/2015   Tarkik Lankian Sekkarang :   25/08/2015   26/08/2015   21   26/08/2015   21   21   21   21   21   22   21   22   22   22   23   24   24   24   25   22   26   23   24   24   25   26   26   22   23   24   24   25   26   26   23   26   23   24   24   25   26   26   27   28    28   28   29   29   20   20   20   20   20   21   22   23   24    24    25   26   26   27   28   28   28   28    29</td><td>Rumphyliption       Tarkhit Lattikan Sekarang:       25/08/2015       Peter Name         Rumphyliption       Tempat Bertrugas:       SURUHANIJAYA PERKHIDMATAN PELAJARAN       Peter Name         Rumphyliption       Tempat Bertrugas:       SURUHANIJAYA PERKHIDMATAN PELAJARAN       Peter Name         Rumphyliption       Revision       Revision       Revision       Revision       Revision         Rumphyliption       Revision       Revision</td><td>Tarkh Londkan Sekarang :       25/08/2015       Petribuse         Tempat Bertugas :       SURUHANJAYA PERKHIDMATAN PELAJARAN         Document Yang Dipetaluan Heta Jabasan :       Image and the state Jabasan :       Image and the state Jabasan :         Tempat Bertugas :       SURUHANJAYA PERKHIDMATAN PELAJARAN       Image and the state Jabasan :       Image and the state Jabasan :         1       Tesh Andala Keling PUL(A) 1/2012 : Mat Tunn Jabasan Keling :       Image and the state Jabasan :       Image and the state Jabasan :         2       Tesh Mendala Keling PUL(A) 1/2012 : Mat Tunn Jabasan Keling :       Image and the state Jabasan :       Image and the state Jabasan :       Image and the state Jabasan :         2       Tesh Mendala Keling PUL(A) 1/2012 : Mat Tunn Jabasan Keling :       Image and the state Jabasan :       Image and the state Jabasan :       Image and the state Jabasan :         2       Tesh Mendala Keling PUL(A) 1/2012 : Mat Tunn Jabasan Keling Jabasan :       Image and the state Jabasan :       Image and the state Jabasan :         3       Keepataan :       Image and the state Jabasan :       Image and the state Jabasan :       Image and the state Jabasan :         3       Keepataan :       Image and the state Jabasan :       Image and the state Jabasan :       Image and the state Jabasan :       Image and the state Jabasan :       Image and the state Jabasan :       Image and the state Jabasan :       Image and the state Jabasa</td><td>Tarikh Lanktkan Sekarang :       25/08/2015       Pel Perkla         Tempat Bertugas :       SURUHANJAYA PERKHIDMATAN PELAJARAN       Pel Perkla         Dockmen Yank DipPerklakan Keina Jabatan - Jadai Keina Pu (A) 1/2012 : Must Turun Jadai Keina Turkin Perklam Keina Jabatan - Jadai Keina Pu (A) 1/2012 : Must Turun Jadai Keina Pu (A) 1/2012 : Must Turun Jadai Keina</td><td>Taringha Bartugas : 25/08/2015   Tempa Bartugas : SURUHANJAYA PERKHIDMATAN PELAJARAN     Petropas Bartugas : SURUHANJAYA PERKHIDMATAN PELAJARAN     Petropas Bartugas : SURUHANJAYA PERKHIDMATAN PELAJARAN     Petropas Bartugas : SURUHANJAYA PERKHIDMATAN PELAJARAN     Petropas Bartugas : SURUHANJAYA PERKHIDMATAN PELAJARAN     Petropas Bartugas : SURUHANJAYA PERKHIDMATAN PELAJARAN     Petropas Bartugas : SURUHANJAYA PERKHIDMATAN PELAJARAN     Petropas Bartugas : Petropas Bartugas :     Petropas Bartugas : Petropas Bartugas :     Petropas Bartugas : Petropas Bartugas :     Petropas Bartugas : Petropas Bartugas :     Petropas Bartugas : Petropas Bartugas :     Petropas Sim KWSP/Pencen - Jadual Kelima Pulu (a) 1/2012 : Huat Turun Jadual Kelima Bartugas :     Petropas Bartugas : Petropas Bartugas :     Petropas Bartugas : Petropas Bartugas :     Petropas Bartugas : Petropas Bartugas :     Petropas Bartugas : Petropas Bartugas :     Petropas Bartugas : Petropas Bartugas :     Petropas Bartugas : Petropas Bartugas :     Petropas Bartugas : Petropas Bartugas :     Petropas Bartugas : Petropas Bartugas :     Petropas Bartugas : Petropas Bartugas :     Petropas Bartugas : Petropas Bartugas :  <td>agermyletic:       Tempat Bertugas :       SURUHANJAYA PERKHIDMATAN PELAJARAN       Pet Peraki         Math       Tempat Bertugas :       SURUHANJAYA PERKHIDMATAN PELAJARAN       Pet Peraki         Math       Peterbain Ketas Jabatan : Jabada Ketiga P.U.(A) 1/2012 : Math Turun Jabada Ketiga Tengheden Ketas Jabatan : Tengheden Ketas Jabatan : Tenghedeen Ketas Jabatan : Tengheden Ketas Jabatan : Tengheden Jabatan : Te</td><td>ppppdor/my/circle Tarkit Lattickan Sekarang : 25/08/2015   Petr Persku Petr Persku <p< td=""><td>PB got ny/tork Tarkit pata Bertugas : 25/08/2015   Petr Peraku Petr Peraku Petr Petr Petr Petr Petr Petr Petr Petr</td><td>ppgor/my/for     Tarikh Lantikan Sekarang :   ZS/08/2015        Tarikh Lantikan Sekarang :   SURUHANJAYA PERKHIDMATAN PELAJARAN            Document yang Objektion - Jadua Kelga PU(A) 1/2012 : Must Turun Jadua Kelga Turuh Sekar Kela Jabaran - Jadua Kelga Dubakan - Jadua Kelga Dubakan - Jadua Kelga Turuh Jadua Kelga Turuh Jadua Kelga Jung Turuh Perkekan Kelga Jung Turuh Perkekan Kelga Jung Turuh Perkekan Kelga Jung Turuh Perkekan Kelga Jung Turuh Menja Superkan Kelga Jung Turuh Perkekan Kelga Jung Turuh Perkekan Kelga Jung Turuh Menja Superkan Kelga Jung Turuh Menja Superkan Kelga Jung Turuh Menja Superkan Kelga Jung Turuh Menja Superkan Kelga Jung Turuh Menja Superkan Kelga Jung Turuh Menja Superkan Kelga Jung Turuh Menja Kelga Turuh Jung Jung Turuh Menja Superkan Kelga Jung Turuh Menja Superkan Kelga Jung Turuh Menja Superkan Kelga Jung Turuh Menja Superkan Kelga Jung Turuh Menja Superkan Kelga Jung Turuh Menja Superkan Kelga Jung Turuh Menja Superkan Kelga Jung Turuh Menja Jung Turuh Menja Superkan Kelga Jung Turuh Menja Jung Turuh Menja Jung Turuh Menja Jung Jung Turuh Menja Jung Jung Jung Jung Turuh Menja Jung Jung Jung Jung Jung Jung Jung Jung</td><td>Importunitierer Importunitierer   Importunitierer Importunitierer   Importunitierer &lt;</td><td>paport/my/cytron Termpat Bertugas : 25/08/2015   Termpat Bertugas : SURUHANJAYA PERKHIDMATAN PELAJARAN   Peterland Bertugas : SURUHANJAYA PERKHIDMATAN PELAJARAN Peterland Bertugas : SURUHANJAYA PERKHIDMATAN PELAJARAN Peterland Kata Jabatan - Jabala (Keliga PULA) J/2022 : Must Turun Jabala (Keliga Turun Jabala) Keliga Pulakan Perketugas Jabatan - Jabala) Keliga Pulakan Kata Jabatan - Jabala (Keliga Pulakan Ketua Jabatan - Jabala) Keliga Pulakan Ketua Jabatan - Jabala (Keliga Pulakan Ketua Jabatan - Jabala) Keliga Pulakan Ketua Jabatan - Jabala (Keliga Pulakan Ketua Jabatan - Jabala) Keliga Pulakan Ketua Jabatan - Jabala (Keliga Pulakan Ketua Jabatan - Jabala) Keliga Pulakan Ketua Jabatan - Jabala (Keliga Pulakan Ketua Jabatan - Jabala) Keliga Pulakan Ketua Jabatan - Jabala (Keliga Pulakan Ketua Jabatan - Jabala) Keliga Pulakan Ketua Jabatan - Jabala (Keliga Pulakan Ketua Jabatan - Jabala) Keliga Pulakan Ketua Jabatan - Jabala (Keliga Pulakan Ketua Jabatan - Jabala) Keliga Pulakan Ketua Jabatan - Jabala (Keliga Pulakan Ketua Jabatan - Jabala) Keliga Pulakan Ketua Jabatan - Jabala Kelima Keliga Jabatan - Jabala Kelima Keliga Jabatan - Jabala Kelima Keliga Jabatan - Jabala Keliga Jabatan - Jabala Keliga Jabatan - Jabala Keliga Jabatan - Jabala Keliga Jabatan - Jabala Keliga Jabatan Pulakan Keliga Jabatan - Jabala Keliga Jabatan - Jabala Keliga Jabatan - Jabala Keliga Jabatan - Jabala Keliga Jabatan - Jabala Keliga Jabatan - Jabala Keliga Jabatan - Jabatan Keliga Jabatan - Jabatan Keliga Jabatan</td><td>sgevernyreitering     Termpat Bertugas :                                                                                                    <td>gordinycleto Tarikha Lahtikkan Sekarang : 25/08/2015     Termpat Bertugas : SURUHANJAYA PERKHIDMATAN PELAJARAN     Pet Peraku     Diskutan Sekarang : 25/08/2015        Pet Peraku     Diskutan Sekarang : 25/08/2015        Pet Peraku        Diskutan Sekarang : 25/08/2015                                                                                                    Pet Nemaka Setum Setum Setum Setum Setum Setum Setum Setum Setum Setum Setum Setum Setum Setum Setum Setum Set</td><td>Implement   Implement   Implement</td></td></p<></td></td></td></td></td></td></td>                                                                                                    | specifyrifyrion Tempat Bertugas: 25/08/2015 Det Perskiel   Tempat Bertugas: SURUHANJAYA PERKHIDMATAN PELAJARAN DOUMEN YANG DIFENUAN Perskuen Keius Jabatan - Jaduai Keinga P.U.(A) 1/2012: Huat Turuh Jaduai Keinga I perskuen keius distaria - Jaduai Keinga P.U.(A) 1/2012: Huat Turuh Jaduai Keinga I perskuen keius Jabatan - Jaduai Keinga P.U.(A) 1/2012: Huat Turuh Jaduai Keinga I perskuen keius Jabatan - Jaduai Keinga P.U.(A) 1/2012: Huat Turuh Jaduai Keinga I perskuen keius Jabatan - Jaduai Keinga P.U.(A) 1/2012: Huat Turuh Jaduai Keinga I perskuen keius Jabatan - Jaduai Keinga P.U.(A) 1/2012: Huat Turuh Jaduai Keinga I perskuen keius Jabatan - Jaduai Keinga P.U.(A) 1/2012: Huat Turuh Jaduai Keinga I perskuen keius Jabatan - Jaduai Keinga P.U.(A) 1/2012: Huat Turuh Jaduai Keinga I perskuen berkus tusas. I menskue babatan Perskuen Keius Jabatan - Jaduai Keinga P.U.(A) 1/2012: Huat Turuh Jaduai Keinga I perskuen berkus tusas. I menskue babatan Perskuen Keius Jabatan - Jaduai Keinga P.U.(A) 1/2012: Huat Turuh Jaduai Keinga I perskuen berkus tusas. I menskue babatan Perskuen Keius Jabatan Perskuen Keius Jabatan I in turuh Jaduai Keinga I perskuen berkus tusas. I menskue babatan Perskuen Keius Jabatan I in turuh Jaduai Keinga I perskuen berkus tusas. I menskue babatan Perskuen Keius Jabatan I in turuh Jaduai Keinga I perskuen berkus tusas. I majaria diri bagi Ji Persen Fash Mensku Keinga II in turuh Jaduai Keinga I I in turuh Jauna Jabatan I I Murus Ji Mensku Keinga II I Intuk I Control Rugikan Pengecualan KOYH / JYH I menskue tersku Asa ang Abatan Jabatan I intuk Ji Kurus Julia Jabatan I I I Intuk I I Intuk I I Intuk I I Intuk I I Intuk I I Intuk I I Intuk I I Intuk I I Intuk I I Intuk I I Intuk I I Intuk I I Intuk I I Intuk I I Intuk I I I Intuk I I Intuk I I Intuk I I Intuk I I Intuk I I I Intuk I I I Intuk I I I I I I I I I I I I I I I I I I I                                                                                                    | PBgQorthyletion     Image: second second                                                                                                    | ppgovinylight Tariha Lantikan Sekarang : 25/08/2015   Tempat Bertugas : SURUHANJAYA PERKHIDMATAN PELAJARAN   Perkeum Keta Jakatan - Jakai Ketiga P.U.(a) L/2012 : Mati Turun Jakai Ketiga Perkeum Keta Jakatan - Jakai Ketiga P.U.(a) L/2012 : Mati Turun Jakai Ketiga Perkeum Keta Jakatan - Jakai Ketiga P.U.(a) L/2012 : Mati Turun Jakai Ketiga Perkeum Keta Jakatan - Jakai Ketiga P.U.(a) L/2012 : Mati Turun Jakai Ketiga Perkeum Keta Jakatan - Jakai Ketiga P.U.(a) L/2012 : Mati Turun Jakai Ketiga Perkeum Keta Jakatan - Jakai Ketiga P.U.(a) L/2012 : Mati Turun Jakai Ketima Perkeum Keta Jakatan - Jakai Ketiga P.U.(a) L/2012 : Mati Turun Jakai Ketima Perkeum Keta Jakatan - Jakai Ketiga Perkeum Keta Jakatan - Jakai Ketima Perkeum Keta Jakatan - Jakai Ketiga Perkeum Keta Jakatan - Jakai Ketima Perkeum Keta Jakatan - Jakai Ketiga Perkeum Keta Jakatan - Jakai Ketima Perkeum Keta Jakatan - Jakai Ketima Perkeum Keta Jakatan - Jakai Ketima Perkeum Keta Jakatan - Jakai Ketima Perkeum Keta Jakatan - Jakai Ketima Perkeum Keta Jakatan - Jakai Ketiga Perkeum Keta Jakatan - Jakai Ketima Perkeum Keta Jakatan - Jakai Ketiga Perkeum Keta Jakatan - Jakai Ketima Perkeum Keta Jakatan - Jakai Ketima Perkeum Keta Jakatan - Jakai Ketima Perkeum Keta Jakatan - Jakai Ketiga Perkeum Keta Jakatan - Perkeum Keta Jakatan - Perkeum Keta Jakatan - Perkeum Keta Jakatan - Perkeum Keta Jakatan - Perkeum Keta Jakatan - Jakatan Ketima Jakatan - Jakatan Ketima Jakatan - Jakatan Ketima Jakatan Jakatan Jakatan - Perkeum Keta Jakatan - Perkeum Keta Jakatan - Jakatan Ketima Jakatan Jakatan Jakatan - Jakatan Ketima Jakatan Jakatan Jakatan Jakatan Jakatan Jakatan Jakatan Jakatan Jakatan Jakatan Jakatan Jakatan Jakatan Jakatan Jakatan Jakatan Jakatan Jakatan Jakatan Jakatan Jakatan Jakatan Jakatan Jakatan Jakatan Jakatan Jakatan Jakatan Jakatan Jakatan Jakatan Jakatan Jakatan Jakatan J                                                                                                    | speciol Temps Bertugas : 25/08/2015     remps Bertugas : SURUHANJAYA PERKHIDMATAN PELAJARAN     remps Bertugas : SURUHANJAYA PERKHIDMATAN PELAJARAN     remps Bertugas : SURUHANJAYA PERKHIDMATAN PELAJARAN   Performanta Bertugas :   SURUHANJAYA PERKHIDMATAN PELAJARAN   Performanta Bertugas :   SURUHANJAYA PERKHIDMATAN PELAJARAN   Performanta Bertugas :   SURUHANJAYA PERKHIDMATAN PELAJARAN   Performanta Bertugas :   SURUHANJAYA PERKHIDMATAN PELAJARAN   Performanta Bertugas :   SURUHANJAYA PERKHIDMATAN PELAJARAN   Performanta Bertugas :   SURUHAN SURUE SUPERATION SURUE SUPERATION SURUE SUPERATION SURUE SUPERATION SURUE SUPERATION SURVEY SUPERATION SURVEY SURVEY SUPERATION SURVEY SUPERATION SURVEY SUPERATION SURVEY SUPERATION SURVEY SUPERATION SURVEY SUPERATION SURVEY SUPERATION SURVEY SUPERATION SURVEY SUPERATION SURVEY SUPERATION SURVEY SUPERATION SURVEY SUPERATION SU                                                                                                    | Akapo portuny (not)     Tarkih. Lankikan Sekarang:      SURUHANJAYA PERKHIDMATAN PELAJARAN   Tarkih. Lankikan Sekarang:   SURUHANJAYA PERKHIDMATAN PELAJARAN   Tarkih. Perakan   Counter Yang Dependention (Not)   Tarkih. Perakan Kebiga PUL(A) 1/2022 : Huat: Turun Jakaki Keling   Counter Yang Dependention (Not)   Tarkih. Perakan Kebiga PUL(A) 1/2022 : Huat: Turun Jakaki Keling   Counter Yang Dependention (Not)   Tarkih. Perakan Kebiga PUL(A) 1/2022 : Huat: Turun Jakaki Keling   Counter Yang Dependention (Not)   Tarkih. Perakan Kebiga PUL(A) 1/2022 : Huat: Turun Jakaki Keling   Counter Yang Dependention (Not)   Tarkih. Perakan Kebiga PUL(A) 1/2022 : Huat: Turun Jakaki Keling   Counter Yang Dependention (Not) Perakan Kebiga Pul(A) 1/2022 : Huat: Turun Jakaki Keling Counter Yang Dependention (Not) Perakan Kebiga Pul(A) 1/2022 : Huat: Turun Jakaki Keling Counter Yang Dependention (Not) Perakan Kebiga Pul(A) 1/2022 : Huat: Turun Jakaki Keling Counter Yang Dependention (Not) Perakan Kebiga Pul(A) 1/2022 : Huat: Turun Jakaki Keling Counter Yang Dependention (Not) Perakan Kebiga Pul(A) 1/2022 : Huat: Turun Jakaki Keling Counter Yang Dependention (Not) Perakan Kebiga Pul(A) 1/2022 : Huat: Turun Jakaki Keling Perakan Kebiga Pul(A) 1/2022 : Huat: Turun Jakaki Keling Perakan Kebiga Pul(A) 1/2022 : Huat: Turun Jakaki Keling Perakan Kebiga Pul(A) 1/2022 : Huat: Turun Jakaki Keling Perakan Kebiga Pul(A) 1/2023 : Huat: Turun Jakaki Keling Perakan Kebiga Pul(A) 1/2024 : Huat: Turun Jakaki Keling Perakan Kebiga Pul(A) 1/2024 : Huat: Turun Jakaki Keling Perakan Kebiga Pul(A) 1/2024 : Huat: Turun Jaka                                                                                                    | Akpgont/myline     Tarkik              Tarkik                    Tarkik <td>Lappgonvinvinter Tarishi Latibian Sekarang : 25/08/2015     Tarishi Latibian Sekarang : 25/08/2015     Tarishi Latibian Sekarang : 21/0212     Tarishi Latibian Sekarang : 21/0212     Tarishi Latibian Sekarang : 21/0212     Tarishi Latibian Sekarang : 21/0212     Tarishi Latibian Sekarang : 21/0212     Tarishi Latibian Sekarang : 21/0212     Tarishi Latibian Sekarang : 21/0212 <!--</td--><td>happopunytern     Tarkik platikaring:           Tarkik platikaring:              Tarkik platikaring:                 Tarkik platikaring:                                Tarkik platikaring:                                               Tarkik platikaring:                                Tarkik platikaring:</td><td>pgp/mylethon   Tardicki Landiklan Sekkarang :   Terripat: Bertugas :   SURUHANJAVA PERKHIDMATAN PELAJARAN     Perkelaan Ketus Jabatan :   Dokketsa Yako Diperkulokan   Perkelaan Ketus Jabatan :   Dokketsa Yako Diperkulokan   Perkelaan Ketus Jabatan :   Dokketsa Yako Diperkulokan   Perkelaan Ketus Jabatan :   Dokketsa Yako Diperkulokan   Perkelaan Ketus Jabatan :   Dokketsa Yako Diperkulokan   Perkelaan Ketus Jabatan :   Dokketsa Yako Diperkulokan   Perkelaan Ketus Jabatan :   Dokketsa Yako Diperkulokan   Perkelaan Ketus Jabatan :   Dokketsa Yako Diperkulokan   Perkelaan Ketus Jabatan :   Dokketsa Yako Diperkulokan   Perkelaan Ketus Jabatan :   Dokketsa Yako Diperkulokan   Dokketsa Yako Diperkulokan   Dokketsa Yako Diperku</td><td>paper/myletic     Tempati Edit Lantikian Sekaran :        Tempati Edit Lantikian Sekaran :           Tempati Edit Lantikian Sekaran :              Tempati Edit Lantikian Sekaran :                                                                                                    <!--</td--><td>http://porum/function     Interpretation     Interpretation        Interpretation              Interpretation                                                                                                    <td>tal.pogen.mi/mi   Tarikh. Lattikan Sekarang ::   25/08/2015      Preduation Returns Sekarang :: SURUHANIXAYA PERKHIDMATAN PELAJARAN Preduation Returns Sekarang :: SURUHANIXAYA PERKHIDMATAN PELAJARAN Preduation Returns Sekarang :: SURUHANIXAYA PERKHIDMATAN PELAJARAN Preduation Returns Sekarang :: SURUHANIXAYA PERKHIDMATAN PELAJARAN Preduation Returns Sekarang :: SURUHANIXAYA PERKHIDMATAN PELAJARAN Preduation Returns Sekarang :: SURUHANIXAYA PERKHIDMATAN PELAJARAN Preduation Returns Sekarang :: SURUHANIXAYA PERKHIDMATAN PELAJARAN Preduation Returns Sekarang :: Suruhang Sekarang :: Suruhang Sekarang :: Su</td><td>Lapponnylocie     Nether     Nether                    Nether                                                                                                    <td>akaponumining 25/08/2015     Terring Entringent Bertugias :      Contring Terring Bertugias :   SURUHANDAYA PERKHIDMATAN PELAJARAN   Pelendation Markan Selarang: Contring Terring Bertugias :   SURUHANDAYA PERKHIDMATAN PELAJARAN   Pelendation Markan Selarang: Contring Terring Bertugias : SURUHANDAYA PERKHIDMATAN PELAJARAN Pelendation Markan Selarang: Contring Terring Bertugias : SURUHANDAYA PERKHIDMATAN PELAJARAN Pelendation Markan Selarang: Contring Terring Bertugias : SURUHANDAYA PERKHIDMATAN PELAJARAN Pelendation Markan Selarang: Pelendation Markan Selarang: Pelendat</td><td>purpurpurpurpurpurpurpurpurpurpurpurpurp</td><td>geomyclen       Tarikh Lantkkan Sekarang : 25/09/2015       Ex/09/2015         Image: Seturgs : SURUHANIAVA PERKHIDMATAN PELAJARAN       Ex/09/2015       Ex/09/2015         Image: Seturgs : SURUHANIAVA PERKHIDMATAN PELAJARAN       Image: Seturgs : SURUHANIAVA PERKHIDMATAN PELAJARAN       Image: Seturgs : Suruha Pilan         Image: Seturgs : Suruha Pilan       Image: Seturg : Suruha Pilan       Image: Seturg : Seturg : Se</td><td>pourprinter<br/>Tarikh Latikkan Sekarang : 25/08/2015 Perubakan Perubakan Peru</td><td>myler Tarikh Lankkan Sekarang : 25/08/2015   Tempat Bertugas : SURUHANDAYA PERKHIDMATAN PELAJARAN Detubertugas : SURUHANDAYA PERKHIDMATAN PELAJARAN Detubertugas : SURUHANDAYA PERKHIDMATAN PELAJARAN Detubertugas : SURUHANDAYA PERKHIDMATAN PELAJARAN Perkuan Keku Jabatan - Jadua Keina Paluka Keina Jabatan - Jadua Keina Paluka Keina Jabatan - Jadua Keina Jabatan Keina Jabatan Jabatan Keina Jabatan Jabatan Keina Jabatan Keina Jabatan Jabatan Keina Jabatan K</td><td>cmm/picture   Tarkiki Lankikan Sekkarang :   25/08/2015   Tempat Bertugas :   SURUHANJAYA PERKHIDMATAN PELAJARAN   DOKUMEN YANG DIPERLUAAN   Tarkik Lankian Sekkarang :   25/08/2015   Tarkik Lankian Sekkarang :   25/08/2015   Tarkik Lankian Sekkarang :   25/08/2015   26/08/2015   21   26/08/2015   21   21   21   21   21   22   21   22   22   22   23   24   24   24   25   22   26   23   24   24   25   26   26   22   23   24   24   25   26   26   23   26   23   24   24   25   26   26   27   28    28   28   29   29   20   20   20   20   20   21   22   23   24    24    25   26   26   27   28   28   28   28    29</td><td>Rumphyliption       Tarkhit Lattikan Sekarang:       25/08/2015       Peter Name         Rumphyliption       Tempat Bertrugas:       SURUHANIJAYA PERKHIDMATAN PELAJARAN       Peter Name         Rumphyliption       Tempat Bertrugas:       SURUHANIJAYA PERKHIDMATAN PELAJARAN       Peter Name         Rumphyliption       Revision       Revision       Revision       Revision       Revision         Rumphyliption       Revision       Revision</td><td>Tarkh Londkan Sekarang :       25/08/2015       Petribuse         Tempat Bertugas :       SURUHANJAYA PERKHIDMATAN PELAJARAN         Document Yang Dipetaluan Heta Jabasan :       Image and the state Jabasan :       Image and the state Jabasan :         Tempat Bertugas :       SURUHANJAYA PERKHIDMATAN PELAJARAN       Image and the state Jabasan :       Image and the state Jabasan :         1       Tesh Andala Keling PUL(A) 1/2012 : Mat Tunn Jabasan Keling :       Image and the state Jabasan :       Image and the state Jabasan :         2       Tesh Mendala Keling PUL(A) 1/2012 : Mat Tunn Jabasan Keling :       Image and the state Jabasan :       Image and the state Jabasan :       Image and the state Jabasan :         2       Tesh Mendala Keling PUL(A) 1/2012 : Mat Tunn Jabasan Keling :       Image and the state Jabasan :       Image and the state Jabasan :       Image and the state Jabasan :         2       Tesh Mendala Keling PUL(A) 1/2012 : Mat Tunn Jabasan Keling Jabasan :       Image and the state Jabasan :       Image and the state Jabasan :         3       Keepataan :       Image and the state Jabasan :       Image and the state Jabasan :       Image and the state Jabasan :         3       Keepataan :       Image and the state Jabasan :       Image and the state Jabasan :       Image and the state Jabasan :       Image and the state Jabasan :       Image and the state Jabasan :       Image and the state Jabasan :       Image and the state Jabasa</td><td>Tarikh Lanktkan Sekarang :       25/08/2015       Pel Perkla         Tempat Bertugas :       SURUHANJAYA PERKHIDMATAN PELAJARAN       Pel Perkla         Dockmen Yank DipPerklakan Keina Jabatan - Jadai Keina Pu (A) 1/2012 : Must Turun Jadai Keina Turkin Perklam Keina Jabatan - Jadai Keina Pu (A) 1/2012 : Must Turun Jadai Keina Pu (A) 1/2012 : Must Turun Jadai Keina</td><td>Taringha Bartugas : 25/08/2015   Tempa Bartugas : SURUHANJAYA PERKHIDMATAN PELAJARAN     Petropas Bartugas : SURUHANJAYA PERKHIDMATAN PELAJARAN     Petropas Bartugas : SURUHANJAYA PERKHIDMATAN PELAJARAN     Petropas Bartugas : SURUHANJAYA PERKHIDMATAN PELAJARAN     Petropas Bartugas : SURUHANJAYA PERKHIDMATAN PELAJARAN     Petropas Bartugas : SURUHANJAYA PERKHIDMATAN PELAJARAN     Petropas Bartugas : SURUHANJAYA PERKHIDMATAN PELAJARAN     Petropas Bartugas : Petropas Bartugas :     Petropas Bartugas : Petropas Bartugas :     Petropas Bartugas : Petropas Bartugas :     Petropas Bartugas : Petropas Bartugas :     Petropas Bartugas : Petropas Bartugas :     Petropas Sim KWSP/Pencen - Jadual Kelima Pulu (a) 1/2012 : Huat Turun Jadual Kelima Bartugas :     Petropas Bartugas : Petropas Bartugas :     Petropas Bartugas : Petropas Bartugas :     Petropas Bartugas : Petropas Bartugas :     Petropas Bartugas : Petropas Bartugas :     Petropas Bartugas : Petropas Bartugas :     Petropas Bartugas : Petropas Bartugas :     Petropas Bartugas : Petropas Bartugas :     Petropas Bartugas : Petropas Bartugas :     Petropas Bartugas : Petropas Bartugas :     Petropas Bartugas : Petropas Bartugas :  <td>agermyletic:       Tempat Bertugas :       SURUHANJAYA PERKHIDMATAN PELAJARAN       Pet Peraki         Math       Tempat Bertugas :       SURUHANJAYA PERKHIDMATAN PELAJARAN       Pet Peraki         Math       Peterbain Ketas Jabatan : Jabada Ketiga P.U.(A) 1/2012 : Math Turun Jabada Ketiga Tengheden Ketas Jabatan : Tengheden Ketas Jabatan : Tenghedeen Ketas Jabatan : Tengheden Ketas Jabatan : Tengheden Jabatan : Te</td><td>ppppdor/my/circle Tarkit Lattickan Sekarang : 25/08/2015   Petr Persku Petr Persku <p< td=""><td>PB got ny/tork Tarkit pata Bertugas : 25/08/2015   Petr Peraku Petr Peraku Petr Petr Petr Petr Petr Petr Petr Petr</td><td>ppgor/my/for     Tarikh Lantikan Sekarang :   ZS/08/2015        Tarikh Lantikan Sekarang :   SURUHANJAYA PERKHIDMATAN PELAJARAN            Document yang Objektion - Jadua Kelga PU(A) 1/2012 : Must Turun Jadua Kelga Turuh Sekar Kela Jabaran - Jadua Kelga Dubakan - Jadua Kelga Dubakan - Jadua Kelga Turuh Jadua Kelga Turuh Jadua Kelga Jung Turuh Perkekan Kelga Jung Turuh Perkekan Kelga Jung Turuh Perkekan Kelga Jung Turuh Perkekan Kelga Jung Turuh Menja Superkan Kelga Jung Turuh Perkekan Kelga Jung Turuh Perkekan Kelga Jung Turuh Menja Superkan Kelga Jung Turuh Menja Superkan Kelga Jung Turuh Menja Superkan Kelga Jung Turuh Menja Superkan Kelga Jung Turuh Menja Superkan Kelga Jung Turuh Menja Superkan Kelga Jung Turuh Menja Kelga Turuh Jung Jung Turuh Menja Superkan Kelga Jung Turuh Menja Superkan Kelga Jung Turuh Menja Superkan Kelga Jung Turuh Menja Superkan Kelga Jung Turuh Menja Superkan Kelga Jung Turuh Menja Superkan Kelga Jung Turuh Menja Superkan Kelga Jung Turuh Menja Jung Turuh Menja Superkan Kelga Jung Turuh Menja Jung Turuh Menja Jung Turuh Menja Jung Jung Turuh Menja Jung Jung Jung Jung Turuh Menja Jung Jung Jung Jung Jung Jung Jung Jung</td><td>Importunitierer Importunitierer   Importunitierer Importunitierer   Importunitierer &lt;</td><td>paport/my/cytron Termpat Bertugas : 25/08/2015   Termpat Bertugas : SURUHANJAYA PERKHIDMATAN PELAJARAN   Peterland Bertugas : SURUHANJAYA PERKHIDMATAN PELAJARAN Peterland Bertugas : SURUHANJAYA PERKHIDMATAN PELAJARAN Peterland Kata Jabatan - Jabala (Keliga PULA) J/2022 : Must Turun Jabala (Keliga Turun Jabala) Keliga Pulakan Perketugas Jabatan - Jabala) Keliga Pulakan Kata Jabatan - Jabala (Keliga Pulakan Ketua Jabatan - Jabala) Keliga Pulakan Ketua Jabatan - Jabala (Keliga Pulakan Ketua Jabatan - Jabala) Keliga Pulakan Ketua Jabatan - Jabala (Keliga Pulakan Ketua Jabatan - Jabala) Keliga Pulakan Ketua Jabatan - Jabala (Keliga Pulakan Ketua Jabatan - Jabala) Keliga Pulakan Ketua Jabatan - Jabala (Keliga Pulakan Ketua Jabatan - Jabala) Keliga Pulakan Ketua Jabatan - Jabala (Keliga Pulakan Ketua Jabatan - Jabala) Keliga Pulakan Ketua Jabatan - Jabala (Keliga Pulakan Ketua Jabatan - Jabala) Keliga Pulakan Ketua Jabatan - Jabala (Keliga Pulakan Ketua Jabatan - Jabala) Keliga Pulakan Ketua Jabatan - Jabala (Keliga Pulakan Ketua Jabatan - Jabala) Keliga Pulakan Ketua Jabatan - Jabala Kelima Keliga Jabatan - Jabala Kelima Keliga Jabatan - Jabala Kelima Keliga Jabatan - Jabala Keliga Jabatan - Jabala Keliga Jabatan - Jabala Keliga Jabatan - Jabala Keliga Jabatan - Jabala Keliga Jabatan Pulakan Keliga Jabatan - Jabala Keliga Jabatan - Jabala Keliga Jabatan - Jabala Keliga Jabatan - Jabala Keliga Jabatan - Jabala Keliga Jabatan - Jabala Keliga Jabatan - Jabatan Keliga Jabatan - Jabatan Keliga Jabatan</td><td>sgevernyreitering     Termpat Bertugas :                                                                                                    <td>gordinycleto Tarikha Lahtikkan Sekarang : 25/08/2015     Termpat Bertugas : SURUHANJAYA PERKHIDMATAN PELAJARAN     Pet Peraku     Diskutan Sekarang : 25/08/2015        Pet Peraku     Diskutan Sekarang : 25/08/2015        Pet Peraku        Diskutan Sekarang : 25/08/2015                                                                                                    Pet Nemaka Setum Setum Setum Setum Setum Setum Setum Setum Setum Setum Setum Setum Setum Setum Setum Setum Set</td><td>Implement   Implement   Implement</td></td></p<></td></td></td></td></td></td>                                                                                                    | Lappgonvinvinter Tarishi Latibian Sekarang : 25/08/2015     Tarishi Latibian Sekarang : 25/08/2015     Tarishi Latibian Sekarang : 21/0212     Tarishi Latibian Sekarang : 21/0212     Tarishi Latibian Sekarang : 21/0212     Tarishi Latibian Sekarang : 21/0212     Tarishi Latibian Sekarang : 21/0212     Tarishi Latibian Sekarang : 21/0212     Tarishi Latibian Sekarang : 21/0212 </td <td>happopunytern     Tarkik platikaring:           Tarkik platikaring:              Tarkik platikaring:                 Tarkik platikaring:                                Tarkik platikaring:                                               Tarkik platikaring:                                Tarkik platikaring:</td> <td>pgp/mylethon   Tardicki Landiklan Sekkarang :   Terripat: Bertugas :   SURUHANJAVA PERKHIDMATAN PELAJARAN     Perkelaan Ketus Jabatan :   Dokketsa Yako Diperkulokan   Perkelaan Ketus Jabatan :   Dokketsa Yako Diperkulokan   Perkelaan Ketus Jabatan :   Dokketsa Yako Diperkulokan   Perkelaan Ketus Jabatan :   Dokketsa Yako Diperkulokan   Perkelaan Ketus Jabatan :   Dokketsa Yako Diperkulokan   Perkelaan Ketus Jabatan :   Dokketsa Yako Diperkulokan   Perkelaan Ketus Jabatan :   Dokketsa Yako Diperkulokan   Perkelaan Ketus Jabatan :   Dokketsa Yako Diperkulokan   Perkelaan Ketus Jabatan :   Dokketsa Yako Diperkulokan   Perkelaan Ketus Jabatan :   Dokketsa Yako Diperkulokan   Dokketsa Yako Diperkulokan   Dokketsa Yako Diperku</td> <td>paper/myletic     Tempati Edit Lantikian Sekaran :        Tempati Edit Lantikian Sekaran :           Tempati Edit Lantikian Sekaran :              Tempati Edit Lantikian Sekaran :                                                                                                    <!--</td--><td>http://porum/function     Interpretation     Interpretation        Interpretation              Interpretation                                                                                                    <td>tal.pogen.mi/mi   Tarikh. Lattikan Sekarang ::   25/08/2015      Preduation Returns Sekarang :: SURUHANIXAYA PERKHIDMATAN PELAJARAN Preduation Returns Sekarang :: SURUHANIXAYA PERKHIDMATAN PELAJARAN Preduation Returns Sekarang :: SURUHANIXAYA PERKHIDMATAN PELAJARAN Preduation Returns Sekarang :: SURUHANIXAYA PERKHIDMATAN PELAJARAN Preduation Returns Sekarang :: SURUHANIXAYA PERKHIDMATAN PELAJARAN Preduation Returns Sekarang :: SURUHANIXAYA PERKHIDMATAN PELAJARAN Preduation Returns Sekarang :: SURUHANIXAYA PERKHIDMATAN PELAJARAN Preduation Returns Sekarang :: Suruhang Sekarang :: Suruhang Sekarang :: Su</td><td>Lapponnylocie     Nether     Nether                    Nether                                                                                                    <td>akaponumining 25/08/2015     Terring Entringent Bertugias :      Contring Terring Bertugias :   SURUHANDAYA PERKHIDMATAN PELAJARAN   Pelendation Markan Selarang: Contring Terring Bertugias :   SURUHANDAYA PERKHIDMATAN PELAJARAN   Pelendation Markan Selarang: Contring Terring Bertugias : SURUHANDAYA PERKHIDMATAN PELAJARAN Pelendation Markan Selarang: Contring Terring Bertugias : SURUHANDAYA PERKHIDMATAN PELAJARAN Pelendation Markan Selarang: Contring Terring Bertugias : SURUHANDAYA PERKHIDMATAN PELAJARAN Pelendation Markan Selarang: Pelendation Markan Selarang: Pelendat</td><td>purpurpurpurpurpurpurpurpurpurpurpurpurp</td><td>geomyclen       Tarikh Lantkkan Sekarang : 25/09/2015       Ex/09/2015         Image: Seturgs : SURUHANIAVA PERKHIDMATAN PELAJARAN       Ex/09/2015       Ex/09/2015         Image: Seturgs : SURUHANIAVA PERKHIDMATAN PELAJARAN       Image: Seturgs : SURUHANIAVA PERKHIDMATAN PELAJARAN       Image: Seturgs : Suruha Pilan         Image: Seturgs : Suruha Pilan       Image: Seturg : Suruha Pilan       Image: Seturg : Seturg : Se</td><td>pourprinter<br/>Tarikh Latikkan Sekarang : 25/08/2015 Perubakan Perubakan Peru</td><td>myler Tarikh Lankkan Sekarang : 25/08/2015   Tempat Bertugas : SURUHANDAYA PERKHIDMATAN PELAJARAN Detubertugas : SURUHANDAYA PERKHIDMATAN PELAJARAN Detubertugas : SURUHANDAYA PERKHIDMATAN PELAJARAN Detubertugas : SURUHANDAYA PERKHIDMATAN PELAJARAN Perkuan Keku Jabatan - Jadua Keina Paluka Keina Jabatan - Jadua Keina Paluka Keina Jabatan - Jadua Keina Jabatan Keina Jabatan Jabatan Keina Jabatan Jabatan Keina Jabatan Keina Jabatan Jabatan Keina Jabatan K</td><td>cmm/picture   Tarkiki Lankikan Sekkarang :   25/08/2015   Tempat Bertugas :   SURUHANJAYA PERKHIDMATAN PELAJARAN   DOKUMEN YANG DIPERLUAAN   Tarkik Lankian Sekkarang :   25/08/2015   Tarkik Lankian Sekkarang :   25/08/2015   Tarkik Lankian Sekkarang :   25/08/2015   26/08/2015   21   26/08/2015   21   21   21   21   21   22   21   22   22   22   23   24   24   24   25   22   26   23   24   24   25   26   26   22   23   24   24   25   26   26   23   26   23   24   24   25   26   26   27   28    28   28   29   29   20   20   20   20   20   21   22   23   24    24    25   26   26   27   28   28   28   28    29</td><td>Rumphyliption       Tarkhit Lattikan Sekarang:       25/08/2015       Peter Name         Rumphyliption       Tempat Bertrugas:       SURUHANIJAYA PERKHIDMATAN PELAJARAN       Peter Name         Rumphyliption       Tempat Bertrugas:       SURUHANIJAYA PERKHIDMATAN PELAJARAN       Peter Name         Rumphyliption       Revision       Revision       Revision       Revision       Revision         Rumphyliption       Revision       Revision</td><td>Tarkh Londkan Sekarang :       25/08/2015       Petribuse         Tempat Bertugas :       SURUHANJAYA PERKHIDMATAN PELAJARAN         Document Yang Dipetaluan Heta Jabasan :       Image and the state Jabasan :       Image and the state Jabasan :         Tempat Bertugas :       SURUHANJAYA PERKHIDMATAN PELAJARAN       Image and the state Jabasan :       Image and the state Jabasan :         1       Tesh Andala Keling PUL(A) 1/2012 : Mat Tunn Jabasan Keling :       Image and the state Jabasan :       Image and the state Jabasan :         2       Tesh Mendala Keling PUL(A) 1/2012 : Mat Tunn Jabasan Keling :       Image and the state Jabasan :       Image and the state Jabasan :       Image and the state Jabasan :         2       Tesh Mendala Keling PUL(A) 1/2012 : Mat Tunn Jabasan Keling :       Image and the state Jabasan :       Image and the state Jabasan :       Image and the state Jabasan :         2       Tesh Mendala Keling PUL(A) 1/2012 : Mat Tunn Jabasan Keling Jabasan :       Image and the state Jabasan :       Image and the state Jabasan :         3       Keepataan :       Image and the state Jabasan :       Image and the state Jabasan :       Image and the state Jabasan :         3       Keepataan :       Image and the state Jabasan :       Image and the state Jabasan :       Image and the state Jabasan :       Image and the state Jabasan :       Image and the state Jabasan :       Image and the state Jabasan :       Image and the state Jabasa</td><td>Tarikh Lanktkan Sekarang :       25/08/2015       Pel Perkla         Tempat Bertugas :       SURUHANJAYA PERKHIDMATAN PELAJARAN       Pel Perkla         Dockmen Yank DipPerklakan Keina Jabatan - Jadai Keina Pu (A) 1/2012 : Must Turun Jadai Keina Turkin Perklam Keina Jabatan - Jadai Keina Pu (A) 1/2012 : Must Turun Jadai Keina Pu (A) 1/2012 : Must Turun Jadai Keina</td><td>Taringha Bartugas : 25/08/2015   Tempa Bartugas : SURUHANJAYA PERKHIDMATAN PELAJARAN     Petropas Bartugas : SURUHANJAYA PERKHIDMATAN PELAJARAN     Petropas Bartugas : SURUHANJAYA PERKHIDMATAN PELAJARAN     Petropas Bartugas : SURUHANJAYA PERKHIDMATAN PELAJARAN     Petropas Bartugas : SURUHANJAYA PERKHIDMATAN PELAJARAN     Petropas Bartugas : SURUHANJAYA PERKHIDMATAN PELAJARAN     Petropas Bartugas : SURUHANJAYA PERKHIDMATAN PELAJARAN     Petropas Bartugas : Petropas Bartugas :     Petropas Bartugas : Petropas Bartugas :     Petropas Bartugas : Petropas Bartugas :     Petropas Bartugas : Petropas Bartugas :     Petropas Bartugas : Petropas Bartugas :     Petropas Sim KWSP/Pencen - Jadual Kelima Pulu (a) 1/2012 : Huat Turun Jadual Kelima Bartugas :     Petropas Bartugas : Petropas Bartugas :     Petropas Bartugas : Petropas Bartugas :     Petropas Bartugas : Petropas Bartugas :     Petropas Bartugas : Petropas Bartugas :     Petropas Bartugas : Petropas Bartugas :     Petropas Bartugas : Petropas Bartugas :     Petropas Bartugas : Petropas Bartugas :     Petropas Bartugas : Petropas Bartugas :     Petropas Bartugas : Petropas Bartugas :     Petropas Bartugas : Petropas Bartugas :  <td>agermyletic:       Tempat Bertugas :       SURUHANJAYA PERKHIDMATAN PELAJARAN       Pet Peraki         Math       Tempat Bertugas :       SURUHANJAYA PERKHIDMATAN PELAJARAN       Pet Peraki         Math       Peterbain Ketas Jabatan : Jabada Ketiga P.U.(A) 1/2012 : Math Turun Jabada Ketiga Tengheden Ketas Jabatan : Tengheden Ketas Jabatan : Tenghedeen Ketas Jabatan : Tengheden Ketas Jabatan : Tengheden Jabatan : Te</td><td>ppppdor/my/circle Tarkit Lattickan Sekarang : 25/08/2015   Petr Persku Petr Persku <p< td=""><td>PB got ny/tork Tarkit pata Bertugas : 25/08/2015   Petr Peraku Petr Peraku Petr Petr Petr Petr Petr Petr Petr Petr</td><td>ppgor/my/for     Tarikh Lantikan Sekarang :   ZS/08/2015        Tarikh Lantikan Sekarang :   SURUHANJAYA PERKHIDMATAN PELAJARAN            Document yang Objektion - Jadua Kelga PU(A) 1/2012 : Must Turun Jadua Kelga Turuh Sekar Kela Jabaran - Jadua Kelga Dubakan - Jadua Kelga Dubakan - Jadua Kelga Turuh Jadua Kelga Turuh Jadua Kelga Jung Turuh Perkekan Kelga Jung Turuh Perkekan Kelga Jung Turuh Perkekan Kelga Jung Turuh Perkekan Kelga Jung Turuh Menja Superkan Kelga Jung Turuh Perkekan Kelga Jung Turuh Perkekan Kelga Jung Turuh Menja Superkan Kelga Jung Turuh Menja Superkan Kelga Jung Turuh Menja Superkan Kelga Jung Turuh Menja Superkan Kelga Jung Turuh Menja Superkan Kelga Jung Turuh Menja Superkan Kelga Jung Turuh Menja Kelga Turuh Jung Jung Turuh Menja Superkan Kelga Jung Turuh Menja Superkan Kelga Jung Turuh Menja Superkan Kelga Jung Turuh Menja Superkan Kelga Jung Turuh Menja Superkan Kelga Jung Turuh Menja Superkan Kelga Jung Turuh Menja Superkan Kelga Jung Turuh Menja Jung Turuh Menja Superkan Kelga Jung Turuh Menja Jung Turuh Menja Jung Turuh Menja Jung Jung Turuh Menja Jung Jung Jung Jung Turuh Menja Jung Jung Jung Jung Jung Jung Jung Jung</td><td>Importunitierer Importunitierer   Importunitierer Importunitierer   Importunitierer &lt;</td><td>paport/my/cytron Termpat Bertugas : 25/08/2015   Termpat Bertugas : SURUHANJAYA PERKHIDMATAN PELAJARAN   Peterland Bertugas : SURUHANJAYA PERKHIDMATAN PELAJARAN Peterland Bertugas : SURUHANJAYA PERKHIDMATAN PELAJARAN Peterland Kata Jabatan - Jabala (Keliga PULA) J/2022 : Must Turun Jabala (Keliga Turun Jabala) Keliga Pulakan Perketugas Jabatan - Jabala) Keliga Pulakan Kata Jabatan - Jabala (Keliga Pulakan Ketua Jabatan - Jabala) Keliga Pulakan Ketua Jabatan - Jabala (Keliga Pulakan Ketua Jabatan - Jabala) Keliga Pulakan Ketua Jabatan - Jabala (Keliga Pulakan Ketua Jabatan - Jabala) Keliga Pulakan Ketua Jabatan - Jabala (Keliga Pulakan Ketua Jabatan - Jabala) Keliga Pulakan Ketua Jabatan - Jabala (Keliga Pulakan Ketua Jabatan - Jabala) Keliga Pulakan Ketua Jabatan - Jabala (Keliga Pulakan Ketua Jabatan - Jabala) Keliga Pulakan Ketua Jabatan - Jabala (Keliga Pulakan Ketua Jabatan - Jabala) Keliga Pulakan Ketua Jabatan - Jabala (Keliga Pulakan Ketua Jabatan - Jabala) Keliga Pulakan Ketua Jabatan - Jabala (Keliga Pulakan Ketua Jabatan - Jabala) Keliga Pulakan Ketua Jabatan - Jabala Kelima Keliga Jabatan - Jabala Kelima Keliga Jabatan - Jabala Kelima Keliga Jabatan - Jabala Keliga Jabatan - Jabala Keliga Jabatan - Jabala Keliga Jabatan - Jabala Keliga Jabatan - Jabala Keliga Jabatan Pulakan Keliga Jabatan - Jabala Keliga Jabatan - Jabala Keliga Jabatan - Jabala Keliga Jabatan - Jabala Keliga Jabatan - Jabala Keliga Jabatan - Jabala Keliga Jabatan - Jabatan Keliga Jabatan - Jabatan Keliga Jabatan</td><td>sgevernyreitering     Termpat Bertugas :                                                                                                    <td>gordinycleto Tarikha Lahtikkan Sekarang : 25/08/2015     Termpat Bertugas : SURUHANJAYA PERKHIDMATAN PELAJARAN     Pet Peraku     Diskutan Sekarang : 25/08/2015        Pet Peraku     Diskutan Sekarang : 25/08/2015        Pet Peraku        Diskutan Sekarang : 25/08/2015                                                                                                    Pet Nemaka Setum Setum Setum Setum Setum Setum Setum Setum Setum Setum Setum Setum Setum Setum Setum Setum Set</td><td>Implement   Implement   Implement</td></td></p<></td></td></td></td></td> | happopunytern     Tarkik platikaring:           Tarkik platikaring:              Tarkik platikaring:                 Tarkik platikaring:                                Tarkik platikaring:                                               Tarkik platikaring:                                Tarkik platikaring:                                                                                                    | pgp/mylethon   Tardicki Landiklan Sekkarang :   Terripat: Bertugas :   SURUHANJAVA PERKHIDMATAN PELAJARAN     Perkelaan Ketus Jabatan :   Dokketsa Yako Diperkulokan   Perkelaan Ketus Jabatan :   Dokketsa Yako Diperkulokan   Perkelaan Ketus Jabatan :   Dokketsa Yako Diperkulokan   Perkelaan Ketus Jabatan :   Dokketsa Yako Diperkulokan   Perkelaan Ketus Jabatan :   Dokketsa Yako Diperkulokan   Perkelaan Ketus Jabatan :   Dokketsa Yako Diperkulokan   Perkelaan Ketus Jabatan :   Dokketsa Yako Diperkulokan   Perkelaan Ketus Jabatan :   Dokketsa Yako Diperkulokan   Perkelaan Ketus Jabatan :   Dokketsa Yako Diperkulokan   Perkelaan Ketus Jabatan :   Dokketsa Yako Diperkulokan   Dokketsa Yako Diperkulokan   Dokketsa Yako Diperku                                                                                                    | paper/myletic     Tempati Edit Lantikian Sekaran :        Tempati Edit Lantikian Sekaran :           Tempati Edit Lantikian Sekaran :              Tempati Edit Lantikian Sekaran : </td <td>http://porum/function     Interpretation     Interpretation        Interpretation              Interpretation                                                                                                    <td>tal.pogen.mi/mi   Tarikh. Lattikan Sekarang ::   25/08/2015      Preduation Returns Sekarang :: SURUHANIXAYA PERKHIDMATAN PELAJARAN Preduation Returns Sekarang :: SURUHANIXAYA PERKHIDMATAN PELAJARAN Preduation Returns Sekarang :: SURUHANIXAYA PERKHIDMATAN PELAJARAN Preduation Returns Sekarang :: SURUHANIXAYA PERKHIDMATAN PELAJARAN Preduation Returns Sekarang :: SURUHANIXAYA PERKHIDMATAN PELAJARAN Preduation Returns Sekarang :: SURUHANIXAYA PERKHIDMATAN PELAJARAN Preduation Returns Sekarang :: SURUHANIXAYA PERKHIDMATAN PELAJARAN Preduation Returns Sekarang :: Suruhang Sekarang :: Suruhang Sekarang :: Su</td><td>Lapponnylocie     Nether     Nether                    Nether                                                                                                    <td>akaponumining 25/08/2015     Terring Entringent Bertugias :      Contring Terring Bertugias :   SURUHANDAYA PERKHIDMATAN PELAJARAN   Pelendation Markan Selarang: Contring Terring Bertugias :   SURUHANDAYA PERKHIDMATAN PELAJARAN   Pelendation Markan Selarang: Contring Terring Bertugias : SURUHANDAYA PERKHIDMATAN PELAJARAN Pelendation Markan Selarang: Contring Terring Bertugias : SURUHANDAYA PERKHIDMATAN PELAJARAN Pelendation Markan Selarang: Contring Terring Bertugias : SURUHANDAYA PERKHIDMATAN PELAJARAN Pelendation Markan Selarang: Pelendation Markan Selarang: Pelendat</td><td>purpurpurpurpurpurpurpurpurpurpurpurpurp</td><td>geomyclen       Tarikh Lantkkan Sekarang : 25/09/2015       Ex/09/2015         Image: Seturgs : SURUHANIAVA PERKHIDMATAN PELAJARAN       Ex/09/2015       Ex/09/2015         Image: Seturgs : SURUHANIAVA PERKHIDMATAN PELAJARAN       Image: Seturgs : SURUHANIAVA PERKHIDMATAN PELAJARAN       Image: Seturgs : Suruha Pilan         Image: Seturgs : Suruha Pilan       Image: Seturg : Suruha Pilan       Image: Seturg : Seturg : Se</td><td>pourprinter<br/>Tarikh Latikkan Sekarang : 25/08/2015 Perubakan Perubakan Peru</td><td>myler Tarikh Lankkan Sekarang : 25/08/2015   Tempat Bertugas : SURUHANDAYA PERKHIDMATAN PELAJARAN Detubertugas : SURUHANDAYA PERKHIDMATAN PELAJARAN Detubertugas : SURUHANDAYA PERKHIDMATAN PELAJARAN Detubertugas : SURUHANDAYA PERKHIDMATAN PELAJARAN Perkuan Keku Jabatan - Jadua Keina Paluka Keina Jabatan - Jadua Keina Paluka Keina Jabatan - Jadua Keina Jabatan Keina Jabatan Jabatan Keina Jabatan Jabatan Keina Jabatan Keina Jabatan Jabatan Keina Jabatan K</td><td>cmm/picture   Tarkiki Lankikan Sekkarang :   25/08/2015   Tempat Bertugas :   SURUHANJAYA PERKHIDMATAN PELAJARAN   DOKUMEN YANG DIPERLUAAN   Tarkik Lankian Sekkarang :   25/08/2015   Tarkik Lankian Sekkarang :   25/08/2015   Tarkik Lankian Sekkarang :   25/08/2015   26/08/2015   21   26/08/2015   21   21   21   21   21   22   21   22   22   22   23   24   24   24   25   22   26   23   24   24   25   26   26   22   23   24   24   25   26   26   23   26   23   24   24   25   26   26   27   28    28   28   29   29   20   20   20   20   20   21   22   23   24    24    25   26   26   27   28   28   28   28    29</td><td>Rumphyliption       Tarkhit Lattikan Sekarang:       25/08/2015       Peter Name         Rumphyliption       Tempat Bertrugas:       SURUHANIJAYA PERKHIDMATAN PELAJARAN       Peter Name         Rumphyliption       Tempat Bertrugas:       SURUHANIJAYA PERKHIDMATAN PELAJARAN       Peter Name         Rumphyliption       Revision       Revision       Revision       Revision       Revision         Rumphyliption       Revision       Revision</td><td>Tarkh Londkan Sekarang :       25/08/2015       Petribuse         Tempat Bertugas :       SURUHANJAYA PERKHIDMATAN PELAJARAN         Document Yang Dipetaluan Heta Jabasan :       Image and the state Jabasan :       Image and the state Jabasan :         Tempat Bertugas :       SURUHANJAYA PERKHIDMATAN PELAJARAN       Image and the state Jabasan :       Image and the state Jabasan :         1       Tesh Andala Keling PUL(A) 1/2012 : Mat Tunn Jabasan Keling :       Image and the state Jabasan :       Image and the state Jabasan :         2       Tesh Mendala Keling PUL(A) 1/2012 : Mat Tunn Jabasan Keling :       Image and the state Jabasan :       Image and the state Jabasan :       Image and the state Jabasan :         2       Tesh Mendala Keling PUL(A) 1/2012 : Mat Tunn Jabasan Keling :       Image and the state Jabasan :       Image and the state Jabasan :       Image and the state Jabasan :         2       Tesh Mendala Keling PUL(A) 1/2012 : Mat Tunn Jabasan Keling Jabasan :       Image and the state Jabasan :       Image and the state Jabasan :         3       Keepataan :       Image and the state Jabasan :       Image and the state Jabasan :       Image and the state Jabasan :         3       Keepataan :       Image and the state Jabasan :       Image and the state Jabasan :       Image and the state Jabasan :       Image and the state Jabasan :       Image and the state Jabasan :       Image and the state Jabasan :       Image and the state Jabasa</td><td>Tarikh Lanktkan Sekarang :       25/08/2015       Pel Perkla         Tempat Bertugas :       SURUHANJAYA PERKHIDMATAN PELAJARAN       Pel Perkla         Dockmen Yank DipPerklakan Keina Jabatan - Jadai Keina Pu (A) 1/2012 : Must Turun Jadai Keina Turkin Perklam Keina Jabatan - Jadai Keina Pu (A) 1/2012 : Must Turun Jadai Keina Pu (A) 1/2012 : Must Turun Jadai Keina</td><td>Taringha Bartugas : 25/08/2015   Tempa Bartugas : SURUHANJAYA PERKHIDMATAN PELAJARAN     Petropas Bartugas : SURUHANJAYA PERKHIDMATAN PELAJARAN     Petropas Bartugas : SURUHANJAYA PERKHIDMATAN PELAJARAN     Petropas Bartugas : SURUHANJAYA PERKHIDMATAN PELAJARAN     Petropas Bartugas : SURUHANJAYA PERKHIDMATAN PELAJARAN     Petropas Bartugas : SURUHANJAYA PERKHIDMATAN PELAJARAN     Petropas Bartugas : SURUHANJAYA PERKHIDMATAN PELAJARAN     Petropas Bartugas : Petropas Bartugas :     Petropas Bartugas : Petropas Bartugas :     Petropas Bartugas : Petropas Bartugas :     Petropas Bartugas : Petropas Bartugas :     Petropas Bartugas : Petropas Bartugas :     Petropas Sim KWSP/Pencen - Jadual Kelima Pulu (a) 1/2012 : Huat Turun Jadual Kelima Bartugas :     Petropas Bartugas : Petropas Bartugas :     Petropas Bartugas : Petropas Bartugas :     Petropas Bartugas : Petropas Bartugas :     Petropas Bartugas : Petropas Bartugas :     Petropas Bartugas : Petropas Bartugas :     Petropas Bartugas : Petropas Bartugas :     Petropas Bartugas : Petropas Bartugas :     Petropas Bartugas : Petropas Bartugas :     Petropas Bartugas : Petropas Bartugas :     Petropas Bartugas : Petropas Bartugas :  <td>agermyletic:       Tempat Bertugas :       SURUHANJAYA PERKHIDMATAN PELAJARAN       Pet Peraki         Math       Tempat Bertugas :       SURUHANJAYA PERKHIDMATAN PELAJARAN       Pet Peraki         Math       Peterbain Ketas Jabatan : Jabada Ketiga P.U.(A) 1/2012 : Math Turun Jabada Ketiga Tengheden Ketas Jabatan : Tengheden Ketas Jabatan : Tenghedeen Ketas Jabatan : Tengheden Ketas Jabatan : Tengheden Jabatan : Te</td><td>ppppdor/my/circle Tarkit Lattickan Sekarang : 25/08/2015   Petr Persku Petr Persku <p< td=""><td>PB got ny/tork Tarkit pata Bertugas : 25/08/2015   Petr Peraku Petr Peraku Petr Petr Petr Petr Petr Petr Petr Petr</td><td>ppgor/my/for     Tarikh Lantikan Sekarang :   ZS/08/2015        Tarikh Lantikan Sekarang :   SURUHANJAYA PERKHIDMATAN PELAJARAN            Document yang Objektion - Jadua Kelga PU(A) 1/2012 : Must Turun Jadua Kelga Turuh Sekar Kela Jabaran - Jadua Kelga Dubakan - Jadua Kelga Dubakan - Jadua Kelga Turuh Jadua Kelga Turuh Jadua Kelga Jung Turuh Perkekan Kelga Jung Turuh Perkekan Kelga Jung Turuh Perkekan Kelga Jung Turuh Perkekan Kelga Jung Turuh Menja Superkan Kelga Jung Turuh Perkekan Kelga Jung Turuh Perkekan Kelga Jung Turuh Menja Superkan Kelga Jung Turuh Menja Superkan Kelga Jung Turuh Menja Superkan Kelga Jung Turuh Menja Superkan Kelga Jung Turuh Menja Superkan Kelga Jung Turuh Menja Superkan Kelga Jung Turuh Menja Kelga Turuh Jung Jung Turuh Menja Superkan Kelga Jung Turuh Menja Superkan Kelga Jung Turuh Menja Superkan Kelga Jung Turuh Menja Superkan Kelga Jung Turuh Menja Superkan Kelga Jung Turuh Menja Superkan Kelga Jung Turuh Menja Superkan Kelga Jung Turuh Menja Jung Turuh Menja Superkan Kelga Jung Turuh Menja Jung Turuh Menja Jung Turuh Menja Jung Jung Turuh Menja Jung Jung Jung Jung Turuh Menja Jung Jung Jung Jung Jung Jung Jung Jung</td><td>Importunitierer Importunitierer   Importunitierer Importunitierer   Importunitierer &lt;</td><td>paport/my/cytron Termpat Bertugas : 25/08/2015   Termpat Bertugas : SURUHANJAYA PERKHIDMATAN PELAJARAN   Peterland Bertugas : SURUHANJAYA PERKHIDMATAN PELAJARAN Peterland Bertugas : SURUHANJAYA PERKHIDMATAN PELAJARAN Peterland Kata Jabatan - Jabala (Keliga PULA) J/2022 : Must Turun Jabala (Keliga Turun Jabala) Keliga Pulakan Perketugas Jabatan - Jabala) Keliga Pulakan Kata Jabatan - Jabala (Keliga Pulakan Ketua Jabatan - Jabala) Keliga Pulakan Ketua Jabatan - Jabala (Keliga Pulakan Ketua Jabatan - Jabala) Keliga Pulakan Ketua Jabatan - Jabala (Keliga Pulakan Ketua Jabatan - Jabala) Keliga Pulakan Ketua Jabatan - Jabala (Keliga Pulakan Ketua Jabatan - Jabala) Keliga Pulakan Ketua Jabatan - Jabala (Keliga Pulakan Ketua Jabatan - Jabala) Keliga Pulakan Ketua Jabatan - Jabala (Keliga Pulakan Ketua Jabatan - Jabala) Keliga Pulakan Ketua Jabatan - Jabala (Keliga Pulakan Ketua Jabatan - Jabala) Keliga Pulakan Ketua Jabatan - Jabala (Keliga Pulakan Ketua Jabatan - Jabala) Keliga Pulakan Ketua Jabatan - Jabala (Keliga Pulakan Ketua Jabatan - Jabala) Keliga Pulakan Ketua Jabatan - Jabala Kelima Keliga Jabatan - Jabala Kelima Keliga Jabatan - Jabala Kelima Keliga Jabatan - Jabala Keliga Jabatan - Jabala Keliga Jabatan - Jabala Keliga Jabatan - Jabala Keliga Jabatan - Jabala Keliga Jabatan Pulakan Keliga Jabatan - Jabala Keliga Jabatan - Jabala Keliga Jabatan - Jabala Keliga Jabatan - Jabala Keliga Jabatan - Jabala Keliga Jabatan - Jabala Keliga Jabatan - Jabatan Keliga Jabatan - Jabatan Keliga Jabatan</td><td>sgevernyreitering     Termpat Bertugas :                                                                                                    <td>gordinycleto Tarikha Lahtikkan Sekarang : 25/08/2015     Termpat Bertugas : SURUHANJAYA PERKHIDMATAN PELAJARAN     Pet Peraku     Diskutan Sekarang : 25/08/2015        Pet Peraku     Diskutan Sekarang : 25/08/2015        Pet Peraku        Diskutan Sekarang : 25/08/2015                                                                                                    Pet Nemaka Setum Setum Setum Setum Setum Setum Setum Setum Setum Setum Setum Setum Setum Setum Setum Setum Set</td><td>Implement   Implement   Implement</td></td></p<></td></td></td></td> | http://porum/function     Interpretation     Interpretation        Interpretation              Interpretation <td>tal.pogen.mi/mi   Tarikh. Lattikan Sekarang ::   25/08/2015      Preduation Returns Sekarang :: SURUHANIXAYA PERKHIDMATAN PELAJARAN Preduation Returns Sekarang :: SURUHANIXAYA PERKHIDMATAN PELAJARAN Preduation Returns Sekarang :: SURUHANIXAYA PERKHIDMATAN PELAJARAN Preduation Returns Sekarang :: SURUHANIXAYA PERKHIDMATAN PELAJARAN Preduation Returns Sekarang :: SURUHANIXAYA PERKHIDMATAN PELAJARAN Preduation Returns Sekarang :: SURUHANIXAYA PERKHIDMATAN PELAJARAN Preduation Returns Sekarang :: SURUHANIXAYA PERKHIDMATAN PELAJARAN Preduation Returns Sekarang :: Suruhang Sekarang :: Suruhang Sekarang :: Su</td> <td>Lapponnylocie     Nether     Nether                    Nether                                                                                                    <td>akaponumining 25/08/2015     Terring Entringent Bertugias :      Contring Terring Bertugias :   SURUHANDAYA PERKHIDMATAN PELAJARAN   Pelendation Markan Selarang: Contring Terring Bertugias :   SURUHANDAYA PERKHIDMATAN PELAJARAN   Pelendation Markan Selarang: Contring Terring Bertugias : SURUHANDAYA PERKHIDMATAN PELAJARAN Pelendation Markan Selarang: Contring Terring Bertugias : SURUHANDAYA PERKHIDMATAN PELAJARAN Pelendation Markan Selarang: Contring Terring Bertugias : SURUHANDAYA PERKHIDMATAN PELAJARAN Pelendation Markan Selarang: Pelendation Markan Selarang: Pelendat</td><td>purpurpurpurpurpurpurpurpurpurpurpurpurp</td><td>geomyclen       Tarikh Lantkkan Sekarang : 25/09/2015       Ex/09/2015         Image: Seturgs : SURUHANIAVA PERKHIDMATAN PELAJARAN       Ex/09/2015       Ex/09/2015         Image: Seturgs : SURUHANIAVA PERKHIDMATAN PELAJARAN       Image: Seturgs : SURUHANIAVA PERKHIDMATAN PELAJARAN       Image: Seturgs : Suruha Pilan         Image: Seturgs : Suruha Pilan       Image: Seturg : Suruha Pilan       Image: Seturg : Seturg : Se</td><td>pourprinter<br/>Tarikh Latikkan Sekarang : 25/08/2015 Perubakan Perubakan Peru</td><td>myler Tarikh Lankkan Sekarang : 25/08/2015   Tempat Bertugas : SURUHANDAYA PERKHIDMATAN PELAJARAN Detubertugas : SURUHANDAYA PERKHIDMATAN PELAJARAN Detubertugas : SURUHANDAYA PERKHIDMATAN PELAJARAN Detubertugas : SURUHANDAYA PERKHIDMATAN PELAJARAN Perkuan Keku Jabatan - Jadua Keina Paluka Keina Jabatan - Jadua Keina Paluka Keina Jabatan - Jadua Keina Jabatan Keina Jabatan Jabatan Keina Jabatan Jabatan Keina Jabatan Keina Jabatan Jabatan Keina Jabatan K</td><td>cmm/picture   Tarkiki Lankikan Sekkarang :   25/08/2015   Tempat Bertugas :   SURUHANJAYA PERKHIDMATAN PELAJARAN   DOKUMEN YANG DIPERLUAAN   Tarkik Lankian Sekkarang :   25/08/2015   Tarkik Lankian Sekkarang :   25/08/2015   Tarkik Lankian Sekkarang :   25/08/2015   26/08/2015   21   26/08/2015   21   21   21   21   21   22   21   22   22   22   23   24   24   24   25   22   26   23   24   24   25   26   26   22   23   24   24   25   26   26   23   26   23   24   24   25   26   26   27   28    28   28   29   29   20   20   20   20   20   21   22   23   24    24    25   26   26   27   28   28   28   28    29</td><td>Rumphyliption       Tarkhit Lattikan Sekarang:       25/08/2015       Peter Name         Rumphyliption       Tempat Bertrugas:       SURUHANIJAYA PERKHIDMATAN PELAJARAN       Peter Name         Rumphyliption       Tempat Bertrugas:       SURUHANIJAYA PERKHIDMATAN PELAJARAN       Peter Name         Rumphyliption       Revision       Revision       Revision       Revision       Revision         Rumphyliption       Revision       Revision</td><td>Tarkh Londkan Sekarang :       25/08/2015       Petribuse         Tempat Bertugas :       SURUHANJAYA PERKHIDMATAN PELAJARAN         Document Yang Dipetaluan Heta Jabasan :       Image and the state Jabasan :       Image and the state Jabasan :         Tempat Bertugas :       SURUHANJAYA PERKHIDMATAN PELAJARAN       Image and the state Jabasan :       Image and the state Jabasan :         1       Tesh Andala Keling PUL(A) 1/2012 : Mat Tunn Jabasan Keling :       Image and the state Jabasan :       Image and the state Jabasan :         2       Tesh Mendala Keling PUL(A) 1/2012 : Mat Tunn Jabasan Keling :       Image and the state Jabasan :       Image and the state Jabasan :       Image and the state Jabasan :         2       Tesh Mendala Keling PUL(A) 1/2012 : Mat Tunn Jabasan Keling :       Image and the state Jabasan :       Image and the state Jabasan :       Image and the state Jabasan :         2       Tesh Mendala Keling PUL(A) 1/2012 : Mat Tunn Jabasan Keling Jabasan :       Image and the state Jabasan :       Image and the state Jabasan :         3       Keepataan :       Image and the state Jabasan :       Image and the state Jabasan :       Image and the state Jabasan :         3       Keepataan :       Image and the state Jabasan :       Image and the state Jabasan :       Image and the state Jabasan :       Image and the state Jabasan :       Image and the state Jabasan :       Image and the state Jabasan :       Image and the state Jabasa</td><td>Tarikh Lanktkan Sekarang :       25/08/2015       Pel Perkla         Tempat Bertugas :       SURUHANJAYA PERKHIDMATAN PELAJARAN       Pel Perkla         Dockmen Yank DipPerklakan Keina Jabatan - Jadai Keina Pu (A) 1/2012 : Must Turun Jadai Keina Turkin Perklam Keina Jabatan - Jadai Keina Pu (A) 1/2012 : Must Turun Jadai Keina Pu (A) 1/2012 : Must Turun Jadai Keina</td><td>Taringha Bartugas : 25/08/2015   Tempa Bartugas : SURUHANJAYA PERKHIDMATAN PELAJARAN     Petropas Bartugas : SURUHANJAYA PERKHIDMATAN PELAJARAN     Petropas Bartugas : SURUHANJAYA PERKHIDMATAN PELAJARAN     Petropas Bartugas : SURUHANJAYA PERKHIDMATAN PELAJARAN     Petropas Bartugas : SURUHANJAYA PERKHIDMATAN PELAJARAN     Petropas Bartugas : SURUHANJAYA PERKHIDMATAN PELAJARAN     Petropas Bartugas : SURUHANJAYA PERKHIDMATAN PELAJARAN     Petropas Bartugas : Petropas Bartugas :     Petropas Bartugas : Petropas Bartugas :     Petropas Bartugas : Petropas Bartugas :     Petropas Bartugas : Petropas Bartugas :     Petropas Bartugas : Petropas Bartugas :     Petropas Sim KWSP/Pencen - Jadual Kelima Pulu (a) 1/2012 : Huat Turun Jadual Kelima Bartugas :     Petropas Bartugas : Petropas Bartugas :     Petropas Bartugas : Petropas Bartugas :     Petropas Bartugas : Petropas Bartugas :     Petropas Bartugas : Petropas Bartugas :     Petropas Bartugas : Petropas Bartugas :     Petropas Bartugas : Petropas Bartugas :     Petropas Bartugas : Petropas Bartugas :     Petropas Bartugas : Petropas Bartugas :     Petropas Bartugas : Petropas Bartugas :     Petropas Bartugas : Petropas Bartugas :  <td>agermyletic:       Tempat Bertugas :       SURUHANJAYA PERKHIDMATAN PELAJARAN       Pet Peraki         Math       Tempat Bertugas :       SURUHANJAYA PERKHIDMATAN PELAJARAN       Pet Peraki         Math       Peterbain Ketas Jabatan : Jabada Ketiga P.U.(A) 1/2012 : Math Turun Jabada Ketiga Tengheden Ketas Jabatan : Tengheden Ketas Jabatan : Tenghedeen Ketas Jabatan : Tengheden Ketas Jabatan : Tengheden Jabatan : Te</td><td>ppppdor/my/circle Tarkit Lattickan Sekarang : 25/08/2015   Petr Persku Petr Persku <p< td=""><td>PB got ny/tork Tarkit pata Bertugas : 25/08/2015   Petr Peraku Petr Peraku Petr Petr Petr Petr Petr Petr Petr Petr</td><td>ppgor/my/for     Tarikh Lantikan Sekarang :   ZS/08/2015        Tarikh Lantikan Sekarang :   SURUHANJAYA PERKHIDMATAN PELAJARAN            Document yang Objektion - Jadua Kelga PU(A) 1/2012 : Must Turun Jadua Kelga Turuh Sekar Kela Jabaran - Jadua Kelga Dubakan - Jadua Kelga Dubakan - Jadua Kelga Turuh Jadua Kelga Turuh Jadua Kelga Jung Turuh Perkekan Kelga Jung Turuh Perkekan Kelga Jung Turuh Perkekan Kelga Jung Turuh Perkekan Kelga Jung Turuh Menja Superkan Kelga Jung Turuh Perkekan Kelga Jung Turuh Perkekan Kelga Jung Turuh Menja Superkan Kelga Jung Turuh Menja Superkan Kelga Jung Turuh Menja Superkan Kelga Jung Turuh Menja Superkan Kelga Jung Turuh Menja Superkan Kelga Jung Turuh Menja Superkan Kelga Jung Turuh Menja Kelga Turuh Jung Jung Turuh Menja Superkan Kelga Jung Turuh Menja Superkan Kelga Jung Turuh Menja Superkan Kelga Jung Turuh Menja Superkan Kelga Jung Turuh Menja Superkan Kelga Jung Turuh Menja Superkan Kelga Jung Turuh Menja Superkan Kelga Jung Turuh Menja Jung Turuh Menja Superkan Kelga Jung Turuh Menja Jung Turuh Menja Jung Turuh Menja Jung Jung Turuh Menja Jung Jung Jung Jung Turuh Menja Jung Jung Jung Jung Jung Jung Jung Jung</td><td>Importunitierer Importunitierer   Importunitierer Importunitierer   Importunitierer &lt;</td><td>paport/my/cytron Termpat Bertugas : 25/08/2015   Termpat Bertugas : SURUHANJAYA PERKHIDMATAN PELAJARAN   Peterland Bertugas : SURUHANJAYA PERKHIDMATAN PELAJARAN Peterland Bertugas : SURUHANJAYA PERKHIDMATAN PELAJARAN Peterland Kata Jabatan - Jabala (Keliga PULA) J/2022 : Must Turun Jabala (Keliga Turun Jabala) Keliga Pulakan Perketugas Jabatan - Jabala) Keliga Pulakan Kata Jabatan - Jabala (Keliga Pulakan Ketua Jabatan - Jabala) Keliga Pulakan Ketua Jabatan - Jabala (Keliga Pulakan Ketua Jabatan - Jabala) Keliga Pulakan Ketua Jabatan - Jabala (Keliga Pulakan Ketua Jabatan - Jabala) Keliga Pulakan Ketua Jabatan - Jabala (Keliga Pulakan Ketua Jabatan - Jabala) Keliga Pulakan Ketua Jabatan - Jabala (Keliga Pulakan Ketua Jabatan - Jabala) Keliga Pulakan Ketua Jabatan - Jabala (Keliga Pulakan Ketua Jabatan - Jabala) Keliga Pulakan Ketua Jabatan - Jabala (Keliga Pulakan Ketua Jabatan - Jabala) Keliga Pulakan Ketua Jabatan - Jabala (Keliga Pulakan Ketua Jabatan - Jabala) Keliga Pulakan Ketua Jabatan - Jabala (Keliga Pulakan Ketua Jabatan - Jabala) Keliga Pulakan Ketua Jabatan - Jabala Kelima Keliga Jabatan - Jabala Kelima Keliga Jabatan - Jabala Kelima Keliga Jabatan - Jabala Keliga Jabatan - Jabala Keliga Jabatan - Jabala Keliga Jabatan - Jabala Keliga Jabatan - Jabala Keliga Jabatan Pulakan Keliga Jabatan - Jabala Keliga Jabatan - Jabala Keliga Jabatan - Jabala Keliga Jabatan - Jabala Keliga Jabatan - Jabala Keliga Jabatan - Jabala Keliga Jabatan - Jabatan Keliga Jabatan - Jabatan Keliga Jabatan</td><td>sgevernyreitering     Termpat Bertugas :                                                                                                    <td>gordinycleto Tarikha Lahtikkan Sekarang : 25/08/2015     Termpat Bertugas : SURUHANJAYA PERKHIDMATAN PELAJARAN     Pet Peraku     Diskutan Sekarang : 25/08/2015        Pet Peraku     Diskutan Sekarang : 25/08/2015        Pet Peraku        Diskutan Sekarang : 25/08/2015                                                                                                    Pet Nemaka Setum Setum Setum Setum Setum Setum Setum Setum Setum Setum Setum Setum Setum Setum Setum Setum Set</td><td>Implement   Implement   Implement</td></td></p<></td></td></td>                                                                                                    | tal.pogen.mi/mi   Tarikh. Lattikan Sekarang ::   25/08/2015      Preduation Returns Sekarang :: SURUHANIXAYA PERKHIDMATAN PELAJARAN Preduation Returns Sekarang :: SURUHANIXAYA PERKHIDMATAN PELAJARAN Preduation Returns Sekarang :: SURUHANIXAYA PERKHIDMATAN PELAJARAN Preduation Returns Sekarang :: SURUHANIXAYA PERKHIDMATAN PELAJARAN Preduation Returns Sekarang :: SURUHANIXAYA PERKHIDMATAN PELAJARAN Preduation Returns Sekarang :: SURUHANIXAYA PERKHIDMATAN PELAJARAN Preduation Returns Sekarang :: SURUHANIXAYA PERKHIDMATAN PELAJARAN Preduation Returns Sekarang :: Suruhang Sekarang :: Suruhang Sekarang :: Su                                                                                                    | Lapponnylocie     Nether     Nether                    Nether <td>akaponumining 25/08/2015     Terring Entringent Bertugias :      Contring Terring Bertugias :   SURUHANDAYA PERKHIDMATAN PELAJARAN   Pelendation Markan Selarang: Contring Terring Bertugias :   SURUHANDAYA PERKHIDMATAN PELAJARAN   Pelendation Markan Selarang: Contring Terring Bertugias : SURUHANDAYA PERKHIDMATAN PELAJARAN Pelendation Markan Selarang: Contring Terring Bertugias : SURUHANDAYA PERKHIDMATAN PELAJARAN Pelendation Markan Selarang: Contring Terring Bertugias : SURUHANDAYA PERKHIDMATAN PELAJARAN Pelendation Markan Selarang: Pelendation Markan Selarang: Pelendat</td> <td>purpurpurpurpurpurpurpurpurpurpurpurpurp</td> <td>geomyclen       Tarikh Lantkkan Sekarang : 25/09/2015       Ex/09/2015         Image: Seturgs : SURUHANIAVA PERKHIDMATAN PELAJARAN       Ex/09/2015       Ex/09/2015         Image: Seturgs : SURUHANIAVA PERKHIDMATAN PELAJARAN       Image: Seturgs : SURUHANIAVA PERKHIDMATAN PELAJARAN       Image: Seturgs : Suruha Pilan         Image: Seturgs : Suruha Pilan       Image: Seturg : Suruha Pilan       Image: Seturg : Seturg : Se</td> <td>pourprinter<br/>Tarikh Latikkan Sekarang : 25/08/2015 Perubakan Perubakan Peru</td> <td>myler Tarikh Lankkan Sekarang : 25/08/2015   Tempat Bertugas : SURUHANDAYA PERKHIDMATAN PELAJARAN Detubertugas : SURUHANDAYA PERKHIDMATAN PELAJARAN Detubertugas : SURUHANDAYA PERKHIDMATAN PELAJARAN Detubertugas : SURUHANDAYA PERKHIDMATAN PELAJARAN Perkuan Keku Jabatan - Jadua Keina Paluka Keina Jabatan - Jadua Keina Paluka Keina Jabatan - Jadua Keina Jabatan Keina Jabatan Jabatan Keina Jabatan Jabatan Keina Jabatan Keina Jabatan Jabatan Keina Jabatan K</td> <td>cmm/picture   Tarkiki Lankikan Sekkarang :   25/08/2015   Tempat Bertugas :   SURUHANJAYA PERKHIDMATAN PELAJARAN   DOKUMEN YANG DIPERLUAAN   Tarkik Lankian Sekkarang :   25/08/2015   Tarkik Lankian Sekkarang :   25/08/2015   Tarkik Lankian Sekkarang :   25/08/2015   26/08/2015   21   26/08/2015   21   21   21   21   21   22   21   22   22   22   23   24   24   24   25   22   26   23   24   24   25   26   26   22   23   24   24   25   26   26   23   26   23   24   24   25   26   26   27   28    28   28   29   29   20   20   20   20   20   21   22   23   24    24    25   26   26   27   28   28   28   28    29</td> <td>Rumphyliption       Tarkhit Lattikan Sekarang:       25/08/2015       Peter Name         Rumphyliption       Tempat Bertrugas:       SURUHANIJAYA PERKHIDMATAN PELAJARAN       Peter Name         Rumphyliption       Tempat Bertrugas:       SURUHANIJAYA PERKHIDMATAN PELAJARAN       Peter Name         Rumphyliption       Revision       Revision       Revision       Revision       Revision         Rumphyliption       Revision       Revision</td> <td>Tarkh Londkan Sekarang :       25/08/2015       Petribuse         Tempat Bertugas :       SURUHANJAYA PERKHIDMATAN PELAJARAN         Document Yang Dipetaluan Heta Jabasan :       Image and the state Jabasan :       Image and the state Jabasan :         Tempat Bertugas :       SURUHANJAYA PERKHIDMATAN PELAJARAN       Image and the state Jabasan :       Image and the state Jabasan :         1       Tesh Andala Keling PUL(A) 1/2012 : Mat Tunn Jabasan Keling :       Image and the state Jabasan :       Image and the state Jabasan :         2       Tesh Mendala Keling PUL(A) 1/2012 : Mat Tunn Jabasan Keling :       Image and the state Jabasan :       Image and the state Jabasan :       Image and the state Jabasan :         2       Tesh Mendala Keling PUL(A) 1/2012 : Mat Tunn Jabasan Keling :       Image and the state Jabasan :       Image and the state Jabasan :       Image and the state Jabasan :         2       Tesh Mendala Keling PUL(A) 1/2012 : Mat Tunn Jabasan Keling Jabasan :       Image and the state Jabasan :       Image and the state Jabasan :         3       Keepataan :       Image and the state Jabasan :       Image and the state Jabasan :       Image and the state Jabasan :         3       Keepataan :       Image and the state Jabasan :       Image and the state Jabasan :       Image and the state Jabasan :       Image and the state Jabasan :       Image and the state Jabasan :       Image and the state Jabasan :       Image and the state Jabasa</td> <td>Tarikh Lanktkan Sekarang :       25/08/2015       Pel Perkla         Tempat Bertugas :       SURUHANJAYA PERKHIDMATAN PELAJARAN       Pel Perkla         Dockmen Yank DipPerklakan Keina Jabatan - Jadai Keina Pu (A) 1/2012 : Must Turun Jadai Keina Turkin Perklam Keina Jabatan - Jadai Keina Pu (A) 1/2012 : Must Turun Jadai Keina Pu (A) 1/2012 : Must Turun Jadai Keina</td> <td>Taringha Bartugas : 25/08/2015   Tempa Bartugas : SURUHANJAYA PERKHIDMATAN PELAJARAN     Petropas Bartugas : SURUHANJAYA PERKHIDMATAN PELAJARAN     Petropas Bartugas : SURUHANJAYA PERKHIDMATAN PELAJARAN     Petropas Bartugas : SURUHANJAYA PERKHIDMATAN PELAJARAN     Petropas Bartugas : SURUHANJAYA PERKHIDMATAN PELAJARAN     Petropas Bartugas : SURUHANJAYA PERKHIDMATAN PELAJARAN     Petropas Bartugas : SURUHANJAYA PERKHIDMATAN PELAJARAN     Petropas Bartugas : Petropas Bartugas :     Petropas Bartugas : Petropas Bartugas :     Petropas Bartugas : Petropas Bartugas :     Petropas Bartugas : Petropas Bartugas :     Petropas Bartugas : Petropas Bartugas :     Petropas Sim KWSP/Pencen - Jadual Kelima Pulu (a) 1/2012 : Huat Turun Jadual Kelima Bartugas :     Petropas Bartugas : Petropas Bartugas :     Petropas Bartugas : Petropas Bartugas :     Petropas Bartugas : Petropas Bartugas :     Petropas Bartugas : Petropas Bartugas :     Petropas Bartugas : Petropas Bartugas :     Petropas Bartugas : Petropas Bartugas :     Petropas Bartugas : Petropas Bartugas :     Petropas Bartugas : Petropas Bartugas :     Petropas Bartugas : Petropas Bartugas :     Petropas Bartugas : Petropas Bartugas :  <td>agermyletic:       Tempat Bertugas :       SURUHANJAYA PERKHIDMATAN PELAJARAN       Pet Peraki         Math       Tempat Bertugas :       SURUHANJAYA PERKHIDMATAN PELAJARAN       Pet Peraki         Math       Peterbain Ketas Jabatan : Jabada Ketiga P.U.(A) 1/2012 : Math Turun Jabada Ketiga Tengheden Ketas Jabatan : Tengheden Ketas Jabatan : Tenghedeen Ketas Jabatan : Tengheden Ketas Jabatan : Tengheden Jabatan : Te</td><td>ppppdor/my/circle Tarkit Lattickan Sekarang : 25/08/2015   Petr Persku Petr Persku <p< td=""><td>PB got ny/tork Tarkit pata Bertugas : 25/08/2015   Petr Peraku Petr Peraku Petr Petr Petr Petr Petr Petr Petr Petr</td><td>ppgor/my/for     Tarikh Lantikan Sekarang :   ZS/08/2015        Tarikh Lantikan Sekarang :   SURUHANJAYA PERKHIDMATAN PELAJARAN            Document yang Objektion - Jadua Kelga PU(A) 1/2012 : Must Turun Jadua Kelga Turuh Sekar Kela Jabaran - Jadua Kelga Dubakan - Jadua Kelga Dubakan - Jadua Kelga Turuh Jadua Kelga Turuh Jadua Kelga Jung Turuh Perkekan Kelga Jung Turuh Perkekan Kelga Jung Turuh Perkekan Kelga Jung Turuh Perkekan Kelga Jung Turuh Menja Superkan Kelga Jung Turuh Perkekan Kelga Jung Turuh Perkekan Kelga Jung Turuh Menja Superkan Kelga Jung Turuh Menja Superkan Kelga Jung Turuh Menja Superkan Kelga Jung Turuh Menja Superkan Kelga Jung Turuh Menja Superkan Kelga Jung Turuh Menja Superkan Kelga Jung Turuh Menja Kelga Turuh Jung Jung Turuh Menja Superkan Kelga Jung Turuh Menja Superkan Kelga Jung Turuh Menja Superkan Kelga Jung Turuh Menja Superkan Kelga Jung Turuh Menja Superkan Kelga Jung Turuh Menja Superkan Kelga Jung Turuh Menja Superkan Kelga Jung Turuh Menja Jung Turuh Menja Superkan Kelga Jung Turuh Menja Jung Turuh Menja Jung Turuh Menja Jung Jung Turuh Menja Jung Jung Jung Jung Turuh Menja Jung Jung Jung Jung Jung Jung Jung Jung</td><td>Importunitierer Importunitierer   Importunitierer Importunitierer   Importunitierer &lt;</td><td>paport/my/cytron Termpat Bertugas : 25/08/2015   Termpat Bertugas : SURUHANJAYA PERKHIDMATAN PELAJARAN   Peterland Bertugas : SURUHANJAYA PERKHIDMATAN PELAJARAN Peterland Bertugas : SURUHANJAYA PERKHIDMATAN PELAJARAN Peterland Kata Jabatan - Jabala (Keliga PULA) J/2022 : Must Turun Jabala (Keliga Turun Jabala) Keliga Pulakan Perketugas Jabatan - Jabala) Keliga Pulakan Kata Jabatan - Jabala (Keliga Pulakan Ketua Jabatan - Jabala) Keliga Pulakan Ketua Jabatan - Jabala (Keliga Pulakan Ketua Jabatan - Jabala) Keliga Pulakan Ketua Jabatan - Jabala (Keliga Pulakan Ketua Jabatan - Jabala) Keliga Pulakan Ketua Jabatan - Jabala (Keliga Pulakan Ketua Jabatan - Jabala) Keliga Pulakan Ketua Jabatan - Jabala (Keliga Pulakan Ketua Jabatan - Jabala) Keliga Pulakan Ketua Jabatan - Jabala (Keliga Pulakan Ketua Jabatan - Jabala) Keliga Pulakan Ketua Jabatan - Jabala (Keliga Pulakan Ketua Jabatan - Jabala) Keliga Pulakan Ketua Jabatan - Jabala (Keliga Pulakan Ketua Jabatan - Jabala) Keliga Pulakan Ketua Jabatan - Jabala (Keliga Pulakan Ketua Jabatan - Jabala) Keliga Pulakan Ketua Jabatan - Jabala Kelima Keliga Jabatan - Jabala Kelima Keliga Jabatan - Jabala Kelima Keliga Jabatan - Jabala Keliga Jabatan - Jabala Keliga Jabatan - Jabala Keliga Jabatan - Jabala Keliga Jabatan - Jabala Keliga Jabatan Pulakan Keliga Jabatan - Jabala Keliga Jabatan - Jabala Keliga Jabatan - Jabala Keliga Jabatan - Jabala Keliga Jabatan - Jabala Keliga Jabatan - Jabala Keliga Jabatan - Jabatan Keliga Jabatan - Jabatan Keliga Jabatan</td><td>sgevernyreitering     Termpat Bertugas :                                                                                                    <td>gordinycleto Tarikha Lahtikkan Sekarang : 25/08/2015     Termpat Bertugas : SURUHANJAYA PERKHIDMATAN PELAJARAN     Pet Peraku     Diskutan Sekarang : 25/08/2015        Pet Peraku     Diskutan Sekarang : 25/08/2015        Pet Peraku        Diskutan Sekarang : 25/08/2015                                                                                                    Pet Nemaka Setum Setum Setum Setum Setum Setum Setum Setum Setum Setum Setum Setum Setum Setum Setum Setum Set</td><td>Implement   Implement   Implement</td></td></p<></td></td>                                                                                                    | akaponumining 25/08/2015     Terring Entringent Bertugias :      Contring Terring Bertugias :   SURUHANDAYA PERKHIDMATAN PELAJARAN   Pelendation Markan Selarang: Contring Terring Bertugias :   SURUHANDAYA PERKHIDMATAN PELAJARAN   Pelendation Markan Selarang: Contring Terring Bertugias : SURUHANDAYA PERKHIDMATAN PELAJARAN Pelendation Markan Selarang: Contring Terring Bertugias : SURUHANDAYA PERKHIDMATAN PELAJARAN Pelendation Markan Selarang: Contring Terring Bertugias : SURUHANDAYA PERKHIDMATAN PELAJARAN Pelendation Markan Selarang: Pelendation Markan Selarang: Pelendat                                                                                                    | purpurpurpurpurpurpurpurpurpurpurpurpurp                                                                                                    | geomyclen       Tarikh Lantkkan Sekarang : 25/09/2015       Ex/09/2015         Image: Seturgs : SURUHANIAVA PERKHIDMATAN PELAJARAN       Ex/09/2015       Ex/09/2015         Image: Seturgs : SURUHANIAVA PERKHIDMATAN PELAJARAN       Image: Seturgs : SURUHANIAVA PERKHIDMATAN PELAJARAN       Image: Seturgs : Suruha Pilan         Image: Seturgs : Suruha Pilan       Image: Seturg : Suruha Pilan       Image: Seturg : Seturg : Se                                                                                                    | pourprinter<br>Tarikh Latikkan Sekarang : 25/08/2015 Perubakan Perubakan Peru                                                                                                    | myler Tarikh Lankkan Sekarang : 25/08/2015   Tempat Bertugas : SURUHANDAYA PERKHIDMATAN PELAJARAN Detubertugas : SURUHANDAYA PERKHIDMATAN PELAJARAN Detubertugas : SURUHANDAYA PERKHIDMATAN PELAJARAN Detubertugas : SURUHANDAYA PERKHIDMATAN PELAJARAN Perkuan Keku Jabatan - Jadua Keina Paluka Keina Jabatan - Jadua Keina Paluka Keina Jabatan - Jadua Keina Jabatan Keina Jabatan Jabatan Keina Jabatan Jabatan Keina Jabatan Keina Jabatan Jabatan Keina Jabatan K                                                                                                    | cmm/picture   Tarkiki Lankikan Sekkarang :   25/08/2015   Tempat Bertugas :   SURUHANJAYA PERKHIDMATAN PELAJARAN   DOKUMEN YANG DIPERLUAAN   Tarkik Lankian Sekkarang :   25/08/2015   Tarkik Lankian Sekkarang :   25/08/2015   Tarkik Lankian Sekkarang :   25/08/2015   26/08/2015   21   26/08/2015   21   21   21   21   21   22   21   22   22   22   23   24   24   24   25   22   26   23   24   24   25   26   26   22   23   24   24   25   26   26   23   26   23   24   24   25   26   26   27   28    28   28   29   29   20   20   20   20   20   21   22   23   24    24    25   26   26   27   28   28   28   28    29                                                                                                    | Rumphyliption       Tarkhit Lattikan Sekarang:       25/08/2015       Peter Name         Rumphyliption       Tempat Bertrugas:       SURUHANIJAYA PERKHIDMATAN PELAJARAN       Peter Name         Rumphyliption       Tempat Bertrugas:       SURUHANIJAYA PERKHIDMATAN PELAJARAN       Peter Name         Rumphyliption       Revision       Revision       Revision       Revision       Revision         Rumphyliption       Revision       Revision                                                                                                    | Tarkh Londkan Sekarang :       25/08/2015       Petribuse         Tempat Bertugas :       SURUHANJAYA PERKHIDMATAN PELAJARAN         Document Yang Dipetaluan Heta Jabasan :       Image and the state Jabasan :       Image and the state Jabasan :         Tempat Bertugas :       SURUHANJAYA PERKHIDMATAN PELAJARAN       Image and the state Jabasan :       Image and the state Jabasan :         1       Tesh Andala Keling PUL(A) 1/2012 : Mat Tunn Jabasan Keling :       Image and the state Jabasan :       Image and the state Jabasan :         2       Tesh Mendala Keling PUL(A) 1/2012 : Mat Tunn Jabasan Keling :       Image and the state Jabasan :       Image and the state Jabasan :       Image and the state Jabasan :         2       Tesh Mendala Keling PUL(A) 1/2012 : Mat Tunn Jabasan Keling :       Image and the state Jabasan :       Image and the state Jabasan :       Image and the state Jabasan :         2       Tesh Mendala Keling PUL(A) 1/2012 : Mat Tunn Jabasan Keling Jabasan :       Image and the state Jabasan :       Image and the state Jabasan :         3       Keepataan :       Image and the state Jabasan :       Image and the state Jabasan :       Image and the state Jabasan :         3       Keepataan :       Image and the state Jabasan :       Image and the state Jabasan :       Image and the state Jabasan :       Image and the state Jabasan :       Image and the state Jabasan :       Image and the state Jabasan :       Image and the state Jabasa                                                                                                    | Tarikh Lanktkan Sekarang :       25/08/2015       Pel Perkla         Tempat Bertugas :       SURUHANJAYA PERKHIDMATAN PELAJARAN       Pel Perkla         Dockmen Yank DipPerklakan Keina Jabatan - Jadai Keina Pu (A) 1/2012 : Must Turun Jadai Keina Turkin Perklam Keina Jabatan - Jadai Keina Pu (A) 1/2012 : Must Turun Jadai Keina Pu (A) 1/2012 : Must Turun Jadai Keina                                                                                                    | Taringha Bartugas : 25/08/2015   Tempa Bartugas : SURUHANJAYA PERKHIDMATAN PELAJARAN     Petropas Bartugas : SURUHANJAYA PERKHIDMATAN PELAJARAN     Petropas Bartugas : SURUHANJAYA PERKHIDMATAN PELAJARAN     Petropas Bartugas : SURUHANJAYA PERKHIDMATAN PELAJARAN     Petropas Bartugas : SURUHANJAYA PERKHIDMATAN PELAJARAN     Petropas Bartugas : SURUHANJAYA PERKHIDMATAN PELAJARAN     Petropas Bartugas : SURUHANJAYA PERKHIDMATAN PELAJARAN     Petropas Bartugas : Petropas Bartugas :     Petropas Bartugas : Petropas Bartugas :     Petropas Bartugas : Petropas Bartugas :     Petropas Bartugas : Petropas Bartugas :     Petropas Bartugas : Petropas Bartugas :     Petropas Sim KWSP/Pencen - Jadual Kelima Pulu (a) 1/2012 : Huat Turun Jadual Kelima Bartugas :     Petropas Bartugas : Petropas Bartugas :     Petropas Bartugas : Petropas Bartugas :     Petropas Bartugas : Petropas Bartugas :     Petropas Bartugas : Petropas Bartugas :     Petropas Bartugas : Petropas Bartugas :     Petropas Bartugas : Petropas Bartugas :     Petropas Bartugas : Petropas Bartugas :     Petropas Bartugas : Petropas Bartugas :     Petropas Bartugas : Petropas Bartugas :     Petropas Bartugas : Petropas Bartugas : <td>agermyletic:       Tempat Bertugas :       SURUHANJAYA PERKHIDMATAN PELAJARAN       Pet Peraki         Math       Tempat Bertugas :       SURUHANJAYA PERKHIDMATAN PELAJARAN       Pet Peraki         Math       Peterbain Ketas Jabatan : Jabada Ketiga P.U.(A) 1/2012 : Math Turun Jabada Ketiga Tengheden Ketas Jabatan : Tengheden Ketas Jabatan : Tenghedeen Ketas Jabatan : Tengheden Ketas Jabatan : Tengheden Jabatan : Te</td> <td>ppppdor/my/circle Tarkit Lattickan Sekarang : 25/08/2015   Petr Persku Petr Persku <p< td=""><td>PB got ny/tork Tarkit pata Bertugas : 25/08/2015   Petr Peraku Petr Peraku Petr Petr Petr Petr Petr Petr Petr Petr</td><td>ppgor/my/for     Tarikh Lantikan Sekarang :   ZS/08/2015        Tarikh Lantikan Sekarang :   SURUHANJAYA PERKHIDMATAN PELAJARAN            Document yang Objektion - Jadua Kelga PU(A) 1/2012 : Must Turun Jadua Kelga Turuh Sekar Kela Jabaran - Jadua Kelga Dubakan - Jadua Kelga Dubakan - Jadua Kelga Turuh Jadua Kelga Turuh Jadua Kelga Jung Turuh Perkekan Kelga Jung Turuh Perkekan Kelga Jung Turuh Perkekan Kelga Jung Turuh Perkekan Kelga Jung Turuh Menja Superkan Kelga Jung Turuh Perkekan Kelga Jung Turuh Perkekan Kelga Jung Turuh Menja Superkan Kelga Jung Turuh Menja Superkan Kelga Jung Turuh Menja Superkan Kelga Jung Turuh Menja Superkan Kelga Jung Turuh Menja Superkan Kelga Jung Turuh Menja Superkan Kelga Jung Turuh Menja Kelga Turuh Jung Jung Turuh Menja Superkan Kelga Jung Turuh Menja Superkan Kelga Jung Turuh Menja Superkan Kelga Jung Turuh Menja Superkan Kelga Jung Turuh Menja Superkan Kelga Jung Turuh Menja Superkan Kelga Jung Turuh Menja Superkan Kelga Jung Turuh Menja Jung Turuh Menja Superkan Kelga Jung Turuh Menja Jung Turuh Menja Jung Turuh Menja Jung Jung Turuh Menja Jung Jung Jung Jung Turuh Menja Jung Jung Jung Jung Jung Jung Jung Jung</td><td>Importunitierer Importunitierer   Importunitierer Importunitierer   Importunitierer &lt;</td><td>paport/my/cytron Termpat Bertugas : 25/08/2015   Termpat Bertugas : SURUHANJAYA PERKHIDMATAN PELAJARAN   Peterland Bertugas : SURUHANJAYA PERKHIDMATAN PELAJARAN Peterland Bertugas : SURUHANJAYA PERKHIDMATAN PELAJARAN Peterland Kata Jabatan - Jabala (Keliga PULA) J/2022 : Must Turun Jabala (Keliga Turun Jabala) Keliga Pulakan Perketugas Jabatan - Jabala) Keliga Pulakan Kata Jabatan - Jabala (Keliga Pulakan Ketua Jabatan - Jabala) Keliga Pulakan Ketua Jabatan - Jabala (Keliga Pulakan Ketua Jabatan - Jabala) Keliga Pulakan Ketua Jabatan - Jabala (Keliga Pulakan Ketua Jabatan - Jabala) Keliga Pulakan Ketua Jabatan - Jabala (Keliga Pulakan Ketua Jabatan - Jabala) Keliga Pulakan Ketua Jabatan - Jabala (Keliga Pulakan Ketua Jabatan - Jabala) Keliga Pulakan Ketua Jabatan - Jabala (Keliga Pulakan Ketua Jabatan - Jabala) Keliga Pulakan Ketua Jabatan - Jabala (Keliga Pulakan Ketua Jabatan - Jabala) Keliga Pulakan Ketua Jabatan - Jabala (Keliga Pulakan Ketua Jabatan - Jabala) Keliga Pulakan Ketua Jabatan - Jabala (Keliga Pulakan Ketua Jabatan - Jabala) Keliga Pulakan Ketua Jabatan - Jabala Kelima Keliga Jabatan - Jabala Kelima Keliga Jabatan - Jabala Kelima Keliga Jabatan - Jabala Keliga Jabatan - Jabala Keliga Jabatan - Jabala Keliga Jabatan - Jabala Keliga Jabatan - Jabala Keliga Jabatan Pulakan Keliga Jabatan - Jabala Keliga Jabatan - Jabala Keliga Jabatan - Jabala Keliga Jabatan - Jabala Keliga Jabatan - Jabala Keliga Jabatan - Jabala Keliga Jabatan - Jabatan Keliga Jabatan - Jabatan Keliga Jabatan</td><td>sgevernyreitering     Termpat Bertugas :                                                                                                    <td>gordinycleto Tarikha Lahtikkan Sekarang : 25/08/2015     Termpat Bertugas : SURUHANJAYA PERKHIDMATAN PELAJARAN     Pet Peraku     Diskutan Sekarang : 25/08/2015        Pet Peraku     Diskutan Sekarang : 25/08/2015        Pet Peraku        Diskutan Sekarang : 25/08/2015                                                                                                    Pet Nemaka Setum Setum Setum Setum Setum Setum Setum Setum Setum Setum Setum Setum Setum Setum Setum Setum Set</td><td>Implement   Implement   Implement</td></td></p<></td>                                                                                                    | agermyletic:       Tempat Bertugas :       SURUHANJAYA PERKHIDMATAN PELAJARAN       Pet Peraki         Math       Tempat Bertugas :       SURUHANJAYA PERKHIDMATAN PELAJARAN       Pet Peraki         Math       Peterbain Ketas Jabatan : Jabada Ketiga P.U.(A) 1/2012 : Math Turun Jabada Ketiga Tengheden Ketas Jabatan : Tengheden Ketas Jabatan : Tenghedeen Ketas Jabatan : Tengheden Ketas Jabatan : Tengheden Jabatan : Te                                                                                                    | ppppdor/my/circle Tarkit Lattickan Sekarang : 25/08/2015   Petr Persku Petr Persku <p< td=""><td>PB got ny/tork Tarkit pata Bertugas : 25/08/2015   Petr Peraku Petr Peraku Petr Petr Petr Petr Petr Petr Petr Petr</td><td>ppgor/my/for     Tarikh Lantikan Sekarang :   ZS/08/2015        Tarikh Lantikan Sekarang :   SURUHANJAYA PERKHIDMATAN PELAJARAN            Document yang Objektion - Jadua Kelga PU(A) 1/2012 : Must Turun Jadua Kelga Turuh Sekar Kela Jabaran - Jadua Kelga Dubakan - Jadua Kelga Dubakan - Jadua Kelga Turuh Jadua Kelga Turuh Jadua Kelga Jung Turuh Perkekan Kelga Jung Turuh Perkekan Kelga Jung Turuh Perkekan Kelga Jung Turuh Perkekan Kelga Jung Turuh Menja Superkan Kelga Jung Turuh Perkekan Kelga Jung Turuh Perkekan Kelga Jung Turuh Menja Superkan Kelga Jung Turuh Menja Superkan Kelga Jung Turuh Menja Superkan Kelga Jung Turuh Menja Superkan Kelga Jung Turuh Menja Superkan Kelga Jung Turuh Menja Superkan Kelga Jung Turuh Menja Kelga Turuh Jung Jung Turuh Menja Superkan Kelga Jung Turuh Menja Superkan Kelga Jung Turuh Menja Superkan Kelga Jung Turuh Menja Superkan Kelga Jung Turuh Menja Superkan Kelga Jung Turuh Menja Superkan Kelga Jung Turuh Menja Superkan Kelga Jung Turuh Menja Jung Turuh Menja Superkan Kelga Jung Turuh Menja Jung Turuh Menja Jung Turuh Menja Jung Jung Turuh Menja Jung Jung Jung Jung Turuh Menja Jung Jung Jung Jung Jung Jung Jung Jung</td><td>Importunitierer Importunitierer   Importunitierer Importunitierer   Importunitierer &lt;</td><td>paport/my/cytron Termpat Bertugas : 25/08/2015   Termpat Bertugas : SURUHANJAYA PERKHIDMATAN PELAJARAN   Peterland Bertugas : SURUHANJAYA PERKHIDMATAN PELAJARAN Peterland Bertugas : SURUHANJAYA PERKHIDMATAN PELAJARAN Peterland Kata Jabatan - Jabala (Keliga PULA) J/2022 : Must Turun Jabala (Keliga Turun Jabala) Keliga Pulakan Perketugas Jabatan - Jabala) Keliga Pulakan Kata Jabatan - Jabala (Keliga Pulakan Ketua Jabatan - Jabala) Keliga Pulakan Ketua Jabatan - Jabala (Keliga Pulakan Ketua Jabatan - Jabala) Keliga Pulakan Ketua Jabatan - Jabala (Keliga Pulakan Ketua Jabatan - Jabala) Keliga Pulakan Ketua Jabatan - Jabala (Keliga Pulakan Ketua Jabatan - Jabala) Keliga Pulakan Ketua Jabatan - Jabala (Keliga Pulakan Ketua Jabatan - Jabala) Keliga Pulakan Ketua Jabatan - Jabala (Keliga Pulakan Ketua Jabatan - Jabala) Keliga Pulakan Ketua Jabatan - Jabala (Keliga Pulakan Ketua Jabatan - Jabala) Keliga Pulakan Ketua Jabatan - Jabala (Keliga Pulakan Ketua Jabatan - Jabala) Keliga Pulakan Ketua Jabatan - Jabala (Keliga Pulakan Ketua Jabatan - Jabala) Keliga Pulakan Ketua Jabatan - Jabala Kelima Keliga Jabatan - Jabala Kelima Keliga Jabatan - Jabala Kelima Keliga Jabatan - Jabala Keliga Jabatan - Jabala Keliga Jabatan - Jabala Keliga Jabatan - Jabala Keliga Jabatan - Jabala Keliga Jabatan Pulakan Keliga Jabatan - Jabala Keliga Jabatan - Jabala Keliga Jabatan - Jabala Keliga Jabatan - Jabala Keliga Jabatan - Jabala Keliga Jabatan - Jabala Keliga Jabatan - Jabatan Keliga Jabatan - Jabatan Keliga Jabatan</td><td>sgevernyreitering     Termpat Bertugas :                                                                                                    <td>gordinycleto Tarikha Lahtikkan Sekarang : 25/08/2015     Termpat Bertugas : SURUHANJAYA PERKHIDMATAN PELAJARAN     Pet Peraku     Diskutan Sekarang : 25/08/2015        Pet Peraku     Diskutan Sekarang : 25/08/2015        Pet Peraku        Diskutan Sekarang : 25/08/2015                                                                                                    Pet Nemaka Setum Setum Setum Setum Setum Setum Setum Setum Setum Setum Setum Setum Setum Setum Setum Setum Set</td><td>Implement   Implement   Implement</td></td></p<>                                                                                                    | PB got ny/tork Tarkit pata Bertugas : 25/08/2015   Petr Peraku Petr Peraku Petr Petr Petr Petr Petr Petr Petr Petr                                                                                                    | ppgor/my/for     Tarikh Lantikan Sekarang :   ZS/08/2015        Tarikh Lantikan Sekarang :   SURUHANJAYA PERKHIDMATAN PELAJARAN            Document yang Objektion - Jadua Kelga PU(A) 1/2012 : Must Turun Jadua Kelga Turuh Sekar Kela Jabaran - Jadua Kelga Dubakan - Jadua Kelga Dubakan - Jadua Kelga Turuh Jadua Kelga Turuh Jadua Kelga Jung Turuh Perkekan Kelga Jung Turuh Perkekan Kelga Jung Turuh Perkekan Kelga Jung Turuh Perkekan Kelga Jung Turuh Menja Superkan Kelga Jung Turuh Perkekan Kelga Jung Turuh Perkekan Kelga Jung Turuh Menja Superkan Kelga Jung Turuh Menja Superkan Kelga Jung Turuh Menja Superkan Kelga Jung Turuh Menja Superkan Kelga Jung Turuh Menja Superkan Kelga Jung Turuh Menja Superkan Kelga Jung Turuh Menja Kelga Turuh Jung Jung Turuh Menja Superkan Kelga Jung Turuh Menja Superkan Kelga Jung Turuh Menja Superkan Kelga Jung Turuh Menja Superkan Kelga Jung Turuh Menja Superkan Kelga Jung Turuh Menja Superkan Kelga Jung Turuh Menja Superkan Kelga Jung Turuh Menja Jung Turuh Menja Superkan Kelga Jung Turuh Menja Jung Turuh Menja Jung Turuh Menja Jung Jung Turuh Menja Jung Jung Jung Jung Turuh Menja Jung Jung Jung Jung Jung Jung Jung Jung                                                                                                    | Importunitierer Importunitierer   Importunitierer Importunitierer   Importunitierer <                                                                                                    | paport/my/cytron Termpat Bertugas : 25/08/2015   Termpat Bertugas : SURUHANJAYA PERKHIDMATAN PELAJARAN   Peterland Bertugas : SURUHANJAYA PERKHIDMATAN PELAJARAN Peterland Bertugas : SURUHANJAYA PERKHIDMATAN PELAJARAN Peterland Kata Jabatan - Jabala (Keliga PULA) J/2022 : Must Turun Jabala (Keliga Turun Jabala) Keliga Pulakan Perketugas Jabatan - Jabala) Keliga Pulakan Kata Jabatan - Jabala (Keliga Pulakan Ketua Jabatan - Jabala) Keliga Pulakan Ketua Jabatan - Jabala (Keliga Pulakan Ketua Jabatan - Jabala) Keliga Pulakan Ketua Jabatan - Jabala (Keliga Pulakan Ketua Jabatan - Jabala) Keliga Pulakan Ketua Jabatan - Jabala (Keliga Pulakan Ketua Jabatan - Jabala) Keliga Pulakan Ketua Jabatan - Jabala (Keliga Pulakan Ketua Jabatan - Jabala) Keliga Pulakan Ketua Jabatan - Jabala (Keliga Pulakan Ketua Jabatan - Jabala) Keliga Pulakan Ketua Jabatan - Jabala (Keliga Pulakan Ketua Jabatan - Jabala) Keliga Pulakan Ketua Jabatan - Jabala (Keliga Pulakan Ketua Jabatan - Jabala) Keliga Pulakan Ketua Jabatan - Jabala (Keliga Pulakan Ketua Jabatan - Jabala) Keliga Pulakan Ketua Jabatan - Jabala Kelima Keliga Jabatan - Jabala Kelima Keliga Jabatan - Jabala Kelima Keliga Jabatan - Jabala Keliga Jabatan - Jabala Keliga Jabatan - Jabala Keliga Jabatan - Jabala Keliga Jabatan - Jabala Keliga Jabatan Pulakan Keliga Jabatan - Jabala Keliga Jabatan - Jabala Keliga Jabatan - Jabala Keliga Jabatan - Jabala Keliga Jabatan - Jabala Keliga Jabatan - Jabala Keliga Jabatan - Jabatan Keliga Jabatan - Jabatan Keliga Jabatan                                                                                                    | sgevernyreitering     Termpat Bertugas : <td>gordinycleto Tarikha Lahtikkan Sekarang : 25/08/2015     Termpat Bertugas : SURUHANJAYA PERKHIDMATAN PELAJARAN     Pet Peraku     Diskutan Sekarang : 25/08/2015        Pet Peraku     Diskutan Sekarang : 25/08/2015        Pet Peraku        Diskutan Sekarang : 25/08/2015                                                                                                    Pet Nemaka Setum Setum Setum Setum Setum Setum Setum Setum Setum Setum Setum Setum Setum Setum Setum Setum Set</td> <td>Implement   Implement   Implement</td>                                                                                                    | gordinycleto Tarikha Lahtikkan Sekarang : 25/08/2015     Termpat Bertugas : SURUHANJAYA PERKHIDMATAN PELAJARAN     Pet Peraku     Diskutan Sekarang : 25/08/2015        Pet Peraku     Diskutan Sekarang : 25/08/2015        Pet Peraku        Diskutan Sekarang : 25/08/2015                                                                                                    Pet Nemaka Setum Setum Setum Setum Setum Setum Setum Setum Setum Setum Setum Setum Setum Setum Setum Setum Set                                                                                                    | Implement   Implement                                                                                                    |
| International State     Tempat Bertugas ::     SURUHANDAYA PERKHIDMATAN PELAJARAN       International State     International State     International State       International State     International State     International State       International State     International State     Internation                                                                                                    | Tempat Bertugas :       SURUHANJAYA PERKHIDMATAN PELAJARAN         OKKIMEN YANG DEPERLUKAN       Image: Comparison of the seluce in the seluce in the selecter in the seluce in the selecter in the selecter in t                                                                                                    | Tempot Bertugas :       SURUHANJAYA PERKHIDMATAN PELAJARAN         Barting Sama Sama Sama Sama Sama Sama Sama Sam                                                                                                    | Tempot Bertugas :       SURUHANJAYA PERAHIDMATAN PELAJARAN         Image: Image: Im                                                                                                    | Tempel: Bertugas ::       DURUMANIAYA PERKHIDMATAN PELAJARAN         Immediation       Immediation                                                                                                    | Tempat. Bertugas :     Building     Tempat. Bertugas :        Building        Tempat. Bertugas :           Tempat. Bertugas ::                                                                                                    <                                                                                                    | Tempat Betrugs :       SURUHANIAYA PERKHIDMATAN PERKHADANA         Immangeneties       SURUHANIAYA PERKHIDMATAN PERKHIDMATAN PERKHIDANAN PERKHIDANAN PERKHIDANAN PERKHIDANAN PERKHIDANAN PERKHIDANAN PERKHIDANAN PERKHIDANAN PERKHIDANAN PERKHIDANAN PERKHIDANAN PERKHIDANAN PERKHIDANAN PERKHIDANAN PERKHIDANAN PERKHIDANAN PERKHIDANAN PERKHIDANAN PERKH                                                                                                    | Name         Tempat Bertugas :         SUBUHANJAYA PERKHIDMATAN PELAJARAN           Name         Tempat Bertugas :         SUBUHANJAYA PERKHIDMATAN PELAJARAN           Perkeluan Kalas Jobatan :         Perkeluan Kalas Jobatan :         Perkeluan Kalas Jobatan :         Perkeluan Kalas Jobatan :           Name         Perkeluan Kalas Jobatan :         Perkeluan Kalas Jobatan :         Perkel                                                                                                    | Import Bertugas :: SURUHANIAYA PERKHIDAATAN PERKHIDAATAN PERKHIDAATAN PERKHIDAATAN PERKHIDAATAN PERKHIDAATAN PERKHIDAATAN PERKHIDAATAN PERKHIDAATAN PERKHIDAATAN PERKHIDAATAN PERKHIDAATAN PERKHIDAATAN PERKHIDAATAN PERKHIDAATAN PErkhidaatan Perkhidaatan Perkhi                                                                                                    | Argent       Tempak Bertugas :       DURUHANJAYA PERKHIDMATAN PERLAJARAN         Immediation       Immediation                                                                                                    | Name       Tempek Bertugas :       DURUHANIAYA PERKHIDMATIAN PERLANANA         Tempek Bertugas :       DURUHANIAYA PERKHIDMATIAN PERLANANA         New Kensilan       Perkelaken Kensilakoten - Jadaal Kensilan PLU(A) 12022 : Hast Turan Jadaal Kensilan       Image Kensilakoten Tempek Bertugas Kensilakoten Kensilakoten Ke                                                                                                    | Name       Tempat: Bertugas :       SURUHANJAYA PERKHIDMATAN PELAJARAN         Image: Status Perkenting Status Status Statu                                                                                                    | Availability       Tempet Bertugas :       SUBUHANDAYA PERKHIDMATAN PERLAIARAN         Availability       DOWNEN YANG DEPELUAN       Image Availability       Image Availability                                                                                                    | Market     Tempat: Bertugas :     SURUHANJAYA PERKHIDMATAN PERKHIDMATAN PE                                                                                                    | Tempat Bertugas : SURUHANDAYA PERKHIDMATAN PELADARAN  Tempat Bertugas : SURUHANDAYA PERKHIDMATAN PELADARAN  Tempat Bertugas : SURUHANDAYA PERKHIDMATAN PELADARAN  Tempat Bertugas : SURUHANDAYA PERKHIDMATAN PELADARAN  Tempat Bertugas : SURUHANDAYA PERKHIDMATAN PELADARAN  Tempat Bertugas : SURUHANDAYA PERKHIDMATAN PELADARAN  Tempat Bertugas : SURUHANDAYA PERKHIDMATAN PELADARAN  Tempat Bertugas : SURUHANDAYA PERKHIDMATAN PELADARAN  Tempat Bertugas : SURUHANDAYA PERKHIDMATAN PELADARAN  Tempat Bertugas : SURUHANDAYA PERKHIDMATAN PELADARAN  Tempat Bertugas : SURUHANDAYA PERKHIDMATAN PELADARAN  Tempat Bertugas : SURUHANDAYA PERKHIDMATAN PELADARAN  Tempat Bertugas : SURUHANDAYA PERKHIDMATAN PELADARAN  Tempat Bertugas : SURUHANDAYA PERKHIDMATAN PELADARAN  Tempat Bertugas : Suruh Menda Subara : Suruh Menda Subara : Suruh Menda Menda Menda Menda Man                                                                                                    | Tempat Bertugas :       SURUHANIAYA PERKHIDMATAN PELAJARAN         ***       ***         ***       Dokembertugas :         ***       Dokembertugas :         ***       Dokembertugas :         ***       Dokembertugas :         ***       Dokembertugas :         ***       Dokembertugas :         ***       Dokembertugas :         ***       Dokembertugas :         ***       ***         ***       Dokembertugas :         ***       Dokembertugas :         *** </td <td>Image: Sector Sector</td> <td>Materia       Tempat: Bertugas :       SURUHANJAYA PERKHIDMATAN PELAJARAN         Materia       Perkalaan Kataa Jabatan : Jabatan : Jabatan : Jabatan Kataa Jabatan : Jabatan : Jabata</td> <td>Tempat Bertugas :     SURUHANJAYA PERKHIDMATAN PELAJARAN       Image: Suruhan Service Service</td> <td>Image: Image: Image:</td> <td>Attack     Tempat Bertugas :     SURUHANJAYA PERKHIDMATAN PELAJARAN       Ansara     Dokument Andrea Status :     Image: Suruhan Status Status :     Image: Suruhan Status Status :     Image: Suruhan Status Status :     Image: Suruhan Status Status :     Image: Suruhan Status Status :     Image: Suruhan Status Status :     Image: Suruhan Status Status :     Image: Suruhan Status Status :     Image: Suruhan Status Status :     Image: Suruhan Status Status :     Image: Suruhan Status Status :     Image: Suruhan Status Status :     Image: Suruhan Status :     Image: Suruhan Status :     &lt;</td> <td>Aust     Tempat Bertugas :     SURUHANJAYA PERKHIDMATAN PELAJARAN       Image: Suruhan Suruhan Suruha</td> <td>Tempat Bertugas :       SURUHANJAYA PERKHIDMATAN PELAJARAN         anum       •         mark       •         Dokumer Mau       •         Tarib Perkukan Katua Jabatan - Jadual Keliga P.U.(A) 1/2012 : Mult Turun Jadual Keliga *       * Rujukan         Tarib Perkukan Katua Jabatan - Jadual Keliga P.U.(A) 1/2012 : Mult Turun Jadual Keliga *       * Rujukan         Berang Obeyen Skim KWaB/Perkum - Jadual Keliga P.U.(A) 1/2012 : Mult Turun Jadual Kelima       • *         2.1       PelkCEH - Mendak Skim KWSP :       • *         2.2       Taribh Perkumar Mau       • *         2.3       PelkCEH - Mendak Skim KWSP :       • *         2.4       PelkCEH - Mendak Skim KuSP :       • *         2.5       Taribh Perkumar Mau dan Mendakin mengkut perturan berkuat kuasa.       • *         astikkan oh       1.4       Kuresa Yang Obladini :       Multa Hengas Hengas Henga Keliga Bergela Relation bilana Keliga Bergela Relation Berkuat Kuasa Jabatan Perkuat kuasa.       • *         1.4       Kuresa Yang Obladini :       Multa Hengas Hengas Henga Henga Heng</td> <td>Tempat Bertugas :       SURUHANIAYA PERKHIDMATAN PERkhidmanan         Tempat Bertugas ::       SURUHANIAYA PERkhidmanan         Tempat Bertugas ::       SURUHANIAYA PERkhidmanan         Tempat Bertugas ::       SURUHANIAYA PERkhidmanan         Tempat Bertugas ::       SURUHANIAYA PERkhidmanan         Tempat Bertugas ::       SURUHANIAYA PERkhidmanan         Tempat Bertugas ::       SURUHANIAYA PERkhidmanan         Tempat Bertugas ::       Suruhan Suruhan         Tempat Bertugas ::       Suruhan Suruhan         Suruhan Bertugas ::       Suruhan Suruhan         Tempat Bertugas ::       Suruhan Suruhan         Suruhan Bertugas ::       Suruhan Suruhan         Suruhan Bertugas ::       Suruhan Suruhan Suruhan Suruhan Bertuga Suruhan Suruhan</td> <td>Number     Tempat Bertugas :     SURUHANDAYA PERKHIDMATAN PELAJARAN       Normanuanian     Disking NL(A) 1/2012 : Huat Turin Jadai Kaliga perkenanian Kaliga Jadai Agama Perkakan Kaliga Jadai Agama Perkakan Kaliga Jadai Kaliga perkakan Markan Jadai Kaliga perkakan Markan Jadai Kaliga perkakan Markan Jadai Kaliga perkakan Markan Jadai Kaliga perkakan Markan Jadai Kaliga perkakan Markan Jadai Kaliga perkakan Markan Jadai Kaliga Perkakan Kaliga Jadai Kaliga Perkakan Markan Jadai Kaliga Perkakan Markan Jadai Kaliga Perkakan Markan Jadai Kaliga Perkakan Markan Jadai Kaliga Perkakan Markan Jadai Kaliga Perkakan Markan Jadai Kaliga Perkakan Markan Jadai Kaliga Perkakan Perkakan Markan Jadai Kaliga Perkakan Perkakan Markan Jadai Kaliga Perkakan Perkakan Markan Jadai Kaliga Perkakan Markan Jadai Kaliga Perkakan Perkakan P</td> <td>Tempat Bertugas : SURUHANJAYA PERKHIDMATAN PELAJARAN Tempat Bertugas : SURUHANJAYA PERKHIDMATAN PELAJARAN Tempat Bertugas : SURUHANJAYA PERKHIDMATAN PELAJARAN Tempat Bertugas : SURUHANJAYA PERKHIDMATAN PELAJARAN Tempat Bertugas : SURUHANJAYA PERKHIDMATAN PELAJARAN Tempat Bertugas : SURUHANJAYA PERKHIDMATAN PELAJARAN Tempat Bertugas : SURUHANJAYA PERKHIDMATAN PELAJARAN Tempat Bertugas : SURUHANJAYA PERKHIDMATAN PELAJARAN Tempat Bertugas : SURUHANJAYA PERKHIDMATAN PELAJARAN Tempat Bertugas : SURUHANJAYA PERKHIDMATAN PELAJARAN Tempat Bertugas : Suruhanja : Suruhanja : Tempa : Suruhanja : Suruhanja : Su</td> <td>remponent     Temponent Bertrugas :     SURUHANDAYA PERKHIDMATAN PELAJARAN       remponent     Perponent Bertrugas :     SURUHANDAYA PERKHIDMATAN PELAJARAN       remponent     Perponent Bertrugas :     SURUHANDAYA PERKHIDMATAN PELAJARAN       remponent     Perponent Status Jabutan : Jabutan Status Jabutan : Jabutan Kitais Jabutan : Jabutan Kitais Jabutan : Jabutan : Jabutan Jabutan : Jabutan Kitais Jabutan : Jabutan Kitai</td> <td>Area       Tempat Bertugas :       SURUHANJAYA PERKHIDMATAN PELAJARAN         Area       Operation Status Status S</td> <td>Name       Tempat Bertugas :       SURUHANJAYA PERKHIDMATAN PELAJARAN         Name       Name       Name       Name         Name       Perkulan Katu Jabatan - Jadai Katu Juju Juju Juju Juju Juju Juju Juju Ju</td> <td>Tempat Bertugas :     SURUHANJAYA PERKHIDMATAN PELAJARAN       Immediation     Immediation       Immediation     Immediation</td> <td>Tempat Bertugas :       SURUHANJAYA PERKHIDMATAN PELAJARAN         Tempat Bertugas :       SURUHANJAYA PERKHIDMATAN PELAJARAN         Producer Kulus Jobatar - Jadain Kalaja PUL(A) U/2012 : Must Tumu Jadain Kalaja       Tempat Bertugas Kalaja Saladari - Jadain Kalaja PUL(A) U/2012 : Must Tumu Jadain Kalaja         Bertuga Oppere Skim KVS9/Percer- Jadain Kalaja PUL(A) U/2012 : Must Tumu Jadain Kalaja       Rejulan         Profile Feducar Kalaja Jabatar - Jadain Kalaja PUL(A) U/2012 : Must Tumu Jadain Kalaja       Rejulan         Profile Feducar Kalaja Jabatar - Jadain Kalima PUL(A) U/2012 : Must Tumu Jadain Kalima       Rejulan         Profile Feducar Kalaja Jabatar - Jadain Kalima PUL(A) U/2012 : Must Tumu Jadain Kalima       Rejulan         Profile Feducar Kalaja Jabatari Yang Dibalari :       Rejulan         12       Perkotari - Mendai Skim KNIPPLANI WANG SIPANAN PERSILA *       Rejulan         22       Turihi Mendai Skim KNIPPLANI WANG SIPANAN PERSILA *       Rejulan         3       Koryasa Yang Dibalari :       Mulai       Hengas         11       Koryasa Yang Dibalari :       Mulai       Hengas       Hengas         12       Perkindenatari       Rejulan Tempformani Minda :       Koryasa Tendaka Sim Kalaja Kalima Angelo Kalaja Kalima Kalaja Kalima Kalima Kalima Kalima Kalima Kalima Kalima Kalima Kalima Kalima Kalima Kalima Kalima Kalima Kalima Kalima Kalima Kalima Kalima Kalima Kalima Kalima Kalima Kalima Kalima Kalima Kalima Kalima Kalima Kalima Kalima Kalima Kalima Kalima Kalim</td> <td>Martin       Tempat Bertugas :       SURUHANJAYA PERKHIDMATAN PELAJARAN         Image: Suruhan Status Status</td> <td>Availability       Tempat Bertugas ::       SURUHANJAYA PERKHIDMATAN PELAJARAN         Availability       Oxxinet Nucleon Subal Velige       Englesia Relational Tanging Management Subal Velige       Englesia Relational Tanging Management Subal Velige       Impact Subal Velige       Impact Subal Velige       <t< td=""><td>Nation       Tempat Bertugas :       SURUHANJAYA PERKHIDMATAN PELAJARAN         Nation       Perkulasi Kata Jabatan - Jabad Kata Jabatan - Jabad Jabata Jabatan - Jabad Jabatan - Jabad Jabata Jabatan - Jabad Jabata Jabatan Jabad Jabata Jabat</td><td>Name       Tempat Bertugas :       SURUHANIANYA PERKHIDMATAN PELAARAN         Name       Perkalaan Maka Jabatan - Jadaal Kataga Pu(A) (J2012; Haat Turun Jadaal Katagi Engagatan dada mit 2 kith Instance Kata Jabatan - Jadaal Kataga Pu(A) (J2012; Haat Turun Jadaal Kataga Pu(A) (J2012; Haat Turun Jadaal Kataga Pu(A) (J2012; Haat Turun Jadaal Kataga Pu(A) (J2012; Haat Turun Jadaal Kataga Pu(A) (J2012; Haat Turun Jadaal Kataga         Mar perkalaan Matan Jabatan - Jadaal Kataga Pu(A) (J2012; Haat Turun Jadaal Kataga       Perkalaan Matan Jabatan - Jadaal Kataga Pu(A) (J2012; Haat Turun Jadaal Kataga         Mar perkalaan Matan Jabatan - Jadaal Kataga Pu(A) (J2012; Haat Turun Jadaal Kataga       Perkalaan Matan Jabatan - Jadaal Kataga Pu(A) (J2012; Haat Turun Jadaal Kataga         2.2       Perkalaan Matan Jabatan - Jadaal Kataga Pu(A) (J2012; Haat Turun Jadaal Kataga       Perkalaan Matan Jabatan - Jadaal Kataga Pu(A) (J2012; Haat Turun Jadaal Kataga         2.3       Keresaan Perkalaan Matan Jabatan - Jadaal Kataga Put Jaha Turun Jadaal Kataga       Perkalaan Matan Jabatan - Jadaal Kataga       Perkalaan Matan Jabatan - Jadaal Kataga Put Jaha Turun Jadaal Kataga         2.4       Perkalaan Matan Jahada Sima Matan Jahada Siman Matan Jahada Siman Jahada Jahada Siman Jahada Jahada Siman Jahada Jahada II       Perkalaan Matan Jahada Jahada Jahad</td><td>Motion       Tempat: Bertugas :       SURUHANJAYA PERKHIDMATAN PERJADARAN         Image: Status Parkatan Retain Jobala (Status Tubula) (A) (J) (J) (J) (J) (J) (J) (J) (J) (J) (J</td><td>Tempat: Bertugas ::       SURUHANDAYA PERKHITDMATAN PELADARAN         Image: Suruhan Setting Setting Seting Setting Setting Seting Setting Setting S</td><td>Name     Tempat Bertugas :     SURUHANDAYA PERKHIDMATAN PELADARAN       Image: Surger Status Status - Jobal Kings PL(A) 1/2022 : Kust Turun Jodak Kings Image/set datamet Tech hardware King Johan     Image: Surger Status Status - Johan Kings PL(A) 1/2022 : Kust Turun Jodak Kings Image/set datamet Tech hardware Kings Johan     Image: Surger Status Status - Johan Kings Plance       Image: Surger Status Status - Johan Kings Plance Rest Johans Turun Jodak Kings Image/set datamet Tech hardware Kings Johan     Image: Surger Status Status - Johan Kings Plance Rest Johans Turun Jodak Kings       Image: Surger Status Status Johan Kings Johan Intelle Status Johan Kings Plance Rest Johans Status Johan Kings Plance Rest Johan Status Status Johan Kings Plance Rest Johan Status Status Johan Kings Johan Intelle Kings Image/set Johan Intelle Kings Image/set Johan Status Status Johan Kings Plance Rest Johan Status Status Johan Kings Johan Intelle Status Johan Kings Johan Johan Kings Johan Johan Kings Johan Johan Kings Johan Johan Kings Johan Intelle Kings Image/set Johan Johan Kings Johan Johan Kings Johan Johan Johan Johan Kings Johan Johan Kings Johan Johan Kings Johan Johan Kings Johan Johan Kings Johan Johan Johan Johan Kings Johan Johan Johan Johan Johan Johan Jo</td><td>Image: Settings: Settings: Settings: Settings: Settings: Settings: Setting: Setting: Sett</td><td>Avail       Tempat Bertugas :       SURUHANJAYA PERKHIDMATAN PELAJARAN         Image: Summaria       Dokumer Akada Mediage III.(A) 12012 : Maat Turun Jadua Keligs       Image: Summaria       Image: Summaria         Image: Summaria       Techh Residuan Ketus Jabatan - Jadual Keligs       Image: Summaria       Image: Summaria</td><td>Image: Substand Status     SUBULHANJAYA PERKHIDMATAN PELAJARAN       Image: Substand Status     Image: Substand Status       Image: Substand Status     Substand Status       Image: Substand Status     Substand Status       Im</td><td>Average       Tempot Bertugos:       SURUHANJAYA PERKHIDMATAN PELAJARAN         Immediate       Immediate       Immediate       Immediate         Immediate       Immediate       Immediate       Immediate       Immediate         Immediate       Immediate       Imm</td><td>Average       Import Bentugas ::       SURUHANJAYA PERKHIDMATAN PELAJARAN         Import Restaura Ketua Jobatan - Jobala Ketua Jobatan - Jobala Ketua Jobatan Herbitotanan</td><td>Image: Comparison of the second of the second of the se</td><td>Image: Comparison of the second of the second of the se</td><td>Impat: Bertugas ::       SURUHANJAYA PERKHIDMATAN PELAJARAN         Impat: Bertugas ::       SURUHANJAYA PERKHIDMATAN PELAJARAN         Impat: Bertugas ::       SURUHANJAYA PERKHIDMATAN PELAJARAN         Impat: Bertugas ::       SURUHANJAYA PERKHIDMATAN PELAJARAN         Impat: Bertugas ::       SURUHANJAYA PERKHIDMATAN PELAJARAN         Impat: Bertugas ::       SURUHANJAYA PERKHIDMATAN PELAJARAN         Impat: Bertugas ::       SURUHANJAYA PERKHIDMATAN PELAJARAN         Impat: Bertugas ::       SURUHANJAYA PERKHIDMATAN PELAJARAN         Impat: Bertugas ::       SURUHANJAYA PERKHIDMATAN PELAJARAN         Impat: Bertugas ::       Tateloh Perakan Reka Jabara: - Jakak Keling Hulphan Pelajara Reka Jabara: - Jakak Keling Hulphan Pelajara Bulphan Pelajara Reka Jabara: - Jakak Keling Hulphan Pelajara Bulphan Pelajara Reka Jabara: - Jakak Keling Keling Jabara: - Jakak Keling Hulphan Pelajara Bulphan Pelajara Bulphan Bulphan Bulphan Pelaj</td><td>Image: Section Section</td><td>Tempat Bertugas:       SURUHANJAYA PERKHIDMATAN PELAJARAN         Image: Second Second Sec</td><td>Tempat Bertugas:       SURUHANJAYA PERKHIDMATAN PELAJARAN         Image: Section of the section of the se</td><td>Note       Tempat Bertugas : SURUHANDAYA PERKHIDMATAN PELAJARAN         Image: Surget Status Status Stat</td><td>Name     Tempat Bertugas :     SURUHANIANYA PERKHIDMATAN PELAJARAN       Name     Perkulan Katua Jabata :     SURUHANIANYA PERKHIDMATAN PELAJARAN       Name     Perkulan Katua Jabata :     Suruhanianya :       Name     Perkulan Katua Jabata :     Suruhanianya :       Name     Perkulan Katua Jabata :     Suruhanianya :       Name     Perkulan Katua Jabata :     Suruhanianya :       Name     Perkulan Katua Jabata :     Suruhanianya :       Name     Perkulan Katua Jabata :     Suruhanianya :       Name     Perkulan Katua Jabata :     Suruhanianya :       Name     Perkulan Katua Jabata :     Suruhanianya :       Name     Perkulan Katua Jabata :     Suruhanianya :       Name     Perkulan Katua Jabata :     Suruhanianya :       Name     Perkulan Katua Jabata :     Suruhanianya :       Name     Perkulan Katua Jabata :     Suruhanianya :       Name     Name     Haraga :     Haraga :       Name     Haraga :     Haraga :     Haraga :       Name     Haraga :     Haraga :     Haraga :       Name     Haraga :     Haraga :     Haraga :       Name     Haraga :     Haraga :     Haraga :       Name     Haraga :     Haraga :     Haraga :       Name     Haraga :</td><td>Market       Tempat Bertugas :       SURUHANJAYA PERKHIDMATAN PELAJARAN         Market       Perkalan Kela Jabatan - Jakal Keling PL/(A) 1/2022 : Mast Turun Jakal Keling PL/(A) 1/2022 : Mast Turun Jakal</td><td>Tempat Bertugas : SURUHANIAYA PERKHIDMATAN PELAJARAN  Tempat Bertugas : SURUHANIAYA PERKHIDMATAN PELAJARAN  Dokumentan Kota Jabatan : Sudai Kating Pula (A) 1/2012 : Must Tumin Jadai Kating Teghanam takan Kating Jabatan : Teghanam takan Kating Jabatan : Teghanam teghan takan takan takan teghanam teghan takan takan takan teghanam teghan takan takan takan teghanam teghan takan takan takan takan teghanam teghan takan takan takan teghanam teghan teghanam teghanam teghanam teghanam teghanam teghan teghanam teghanamam teghanam tegh</td><td>Tempat Bertugas ::       SURUHANJAYA PERKHIDMATAN PELAJARAN         Image: Image: I</td><td>National Perturgs:       SURUHANDAYA PERKHIDMATAN PELAJARAN         Image: Image: I</td><td>Tempat Bertugas ::       SURUHANJAYA PERKHIDMATAN PELAJARAN         Image: Suruhan Setu Setu Setu Setu Setu Setu Setu Setu</td><td>Tempola Bertugas ::       SURUHANIAYA PERKHIDMATAN PELAJARAN         Nor       Ockument Yuna Operational Kalaga Ful.(A) 1/2012 : Must Turun Badaul Kalaga Ful.(A) 1/2012 : Must Turun Badaul Kalaga Ful.(A) 1/2</td><td>Tempat Bertugas :       SURUHANJAYA PERKHIDIMATAN PELAJARAN         Norm       Obkertugas (Stala Jabatan : Stala Jabatan : Stala Ja</td><td>Tempat Bertugas : SURUHANJAYA PERKHIDMATAN PELAJARAN  Tempat Bertugas : SURUHANJAYA PERKHIDMATAN PELAJARAN  Tempat Bertugas : SURUHANJAYA PERKHIDANAN PELAJARAN  Tempat Bertugas : SURUHANJAYA PERKHIDANAN PERKHIDANAN PERKHID</td><td>Tempat Bertugas : SURUHANJAYA PERKHIDMATAN PELAJARAN  Tempat Bertugas : SURUHANJAYA PERKHIDMATAN PELAJARAN  Tempat Bertugas : SURUHANJAYA PERKHIDMATAN PELAJARAN  Tempat Bertugas : SURUHANJAYA PERKHIDMATAN PELAJARAN  Tempat Bertugas : SURUHANJAYA PERKHIDMATAN PELAJARAN  Tempat Bertugas : SURUHANJAYA PERKHIDMATAN PELAJARAN  Tempat Bertugas : SURUHANJAYA PERKHIDMATAN PELAJARAN  Tempat Bertugas : SURUHANJAYA PERKHIDMATAN PELAJARAN  Tempat Bertugas : SURUHANJAYA PERKHIDMATAN PELAJARAN  Tempat Bertugas : SURUHANJAYA PERKHIDMATAN PELAJARAN  Tempatan Perkhidmatan Keba Jabatar : Pada Perkhidmatan Pala (A) 1/2012 : Muat Turun Jadata Kelma  Tampat Bertugas : SURUHANJAYA PERKHID ANA INANA SUPANIAN PERSHA  Tampat Bertugas SURUKANPERKHIDMATAN PELAJARAN  Tempatan Perkhidmatan teh da deemak dan dikemaskini mengkut perduran berkuat Kuasa.  Tempatan Perkhidmatan Teah deemak dan dikemaskini mengkut perduran berkuat Kuasa.  Tamih Mendak Sim KUKSP :  Takih Mendak Sim KUKSP :  Takih Mend</td><td>Tempat Bertugas :: SURUHANJAYA PERKHIDMATAN PELAJARAN  Tempat Bertugas :: SURUHANJAYA PERKHIDMATAN PELAJARAN  Tempat Bertugas :: SURUHANJAYA PERKHIDMATAN PENTABIAN  Tempat Bertugas :: SURUHANJAYA PERKHIDMATAN PENTABIAN  Tempat Bertugas :: SURUHANJAYA PERKHIDMATAN PENTABIANAN PENTABIANAN PEN</td><td>Tempat Bertugas :     SURUHANJAYA PERKHIDMATAN PELAJARAN       DOKUMEN VANC DEPRUMAN     Image: Suru And And And And And And And And And And</td><td>Marking       Tempat Bertugas :       SURUHANJAYA PERKHIDMATAN PELAJARAN         Marking       Dokkuneta Vakasa Dabatan - Sadaal Katijas :       Perkulan Katua Dabatan - Sadaal Katijas Perkulan Yakasa Dabatan - Sadaal Katijas :       Image Perkulan Katua Dabatan - Sadaal Katijas :       Image Perkulan Katua Dabatan - Sadaal Katijas :       Image Perkulan Katua Dabatan - Sadaal Katijas :       Image Perkulan Katua Dabatan - Sadaal Katijas :       Image Perkulan Katua Dabatan - Sadaal Katijas :       Image Perkulan Katua Dabatan - Sadaal Katijas :       Image Perkulan Katua Dabatan - Sadaal Katijas :       Image Perkulan :       Image Perkulan :</td><td>Automation       Tempat Bertugas ::       SUBUHANJAYA PERKHIDMATAN PELAJARAN         Automation       Dokumenta Autog DIPERLINAN       Image automation       Image automation         Automation       Dokumenta Autog DIPERLINAN       Image automation       Image automation         Automation       Image automation       Image automation       Image automation         Automation       Image automation       Image automation       Image automation         Automation       Image automation       Image automation       Image automation         Automation       Image automation       Image automation       Image automation         Automation       Image automation       Image automation       Image automation         Automation       Image automation       Image automation       Image automation         Automation       Image automation       Image automation       Image automation         Automation       Image automation       Image automation       Image automation         Automation       Image automation       Image automation       Image automation         Automation       Image automation       Image automation       Image automation         Support       Image automation       Image automation       Image automation         Support       Image automat</td><td>Martin       Tempat Bertugas ::       SUBUHANJAYA PERKHIDMATAN PELAJARAN         International Control (International Control (Internation Control (Internatio) Control (Internatio) Control (Internatio</td><td>Tempat Bertugas ::       SUBUHANJAYA PERKHIDMATAN PELAJARAN         Immediation Status :       Dokumenta Managementa Status :         Immediate Status :       Dokumenta Managementa Status :         Immediate Status :       Immediate Status :         Immediate Status :       Immediate Status :</td><td>Tempat Bertugas :     SURUHANDAYA PERKUHDMATAN PELAJARAN       Tempat Bertugas :     SURUHANDAYA PERKUHDMATAN PELAJARAN       Tempat Bertugas :     SURUHANDAYA PERKUHDMATAN PELAJARAN       Tempat Bertugas :     SURUHANDAYA PERKUHDMATAN PELAJARAN       Tempat Bertugas :     SURUHANDAYA PERKUHDMATAN PELAJARAN       Tempat Bertugas :     SURUHANDAYA PERKUHDMATAN PELAJARAN       Tempat Bertugas :     SURUHANDAYA PERKUHDMATAN PELAJARAN       Tempat Bertugas :     Suruhan Keta Jabatan Seta Jabatan Seta Jabatan Seta Jabatan Keta Jabatan Keta Jabatan Keta Jabatan Keta Jabatan Keta Jabatan Seta Jabatan Seta Jabatan Seta Jabatan Keta Jabatan Keta Jabatan Keta Jabatan Keta Jabatan Keta Jabatan Keta Jabatan Keta Jabatan Keta Jabatan Keta Jabatan Seta Keta Jabatan Pelakar Keta Jabatan Seta Keta Jabatan Pulakan Keta Jabatan Keta Jabatan Keta Jabatan Keta Jabatan Keta Jabatan Keta Jabatan Pulakan Keta Jabatan Keta Jabatan Keta Jabatan Pulakan Keta Jabatan Pulakan Keta Jabatan Pulakan Keta Jabatan Pulakan Keta Jabatan Keta Jabatan Pulakan Keta Jabatan Pulakan Keta Jabatan Pulakan Keta Jabatan Pulakan Keta Jabatan Keta Jabatan</td><td>Tempat: Bertugas :       SURUHANJAYA PERKHIDMATAN PELAJARAN         Tempat: Bertugas :       SURUHANJAYA PERKHIDMATAN PELAJARAN         Perkuan Ketugas Botan - Jadual Ketiga P.U.(A) J/2012 : Muat Turun Jadual Ketiga Independent Matana Tarifa Penduan Ketuga Jabatan - Jadual Ketiga P.U.(A) J/2012 : Muat Turun Jadual Ketiga P.U.(A) J/2012 : Muat Turun Jadual Ketiga J.         2.       Kerystaan Perkhidmatan Tetigh disematin tetigh disematin tetigh disematin tetigh disematin tetigh disematin tetigh disematin tetigh disematin tetigh disematin tetigh disematin tetigh disematin tetigh J.       Mula H. Hingga H.       Integer Hingga H.       Integer Hingga H.       Integer Hingga H.       Integer Hingga H.       Integer Hingga H.       Integer Hingga H.       Integer Hingga H.       Integer Hingga H.       In</td><td>Tempat Bertugas :       SURUHANJAYA PERKHIDMATAN PELAJARAN         Image: Suruhan Setua Jabatan :       SURUHANJAYA PERKHIDMATAN PELAJARAN         Perkum Kutu Jabatan : Jakai Kelija PUL(A) 1/2012 : Hust Turun Jakai Kelija PUL(A) 1/2012 : Hust Turun Jakai Kelija PUL(A) 1/2012 : Turun Jakai Kelija PUL(A) 1/2012 : Turun Jakai Kelija PUL(A) 1/2012</td><td>Marking       Tempat Bertugas :       SURUHANJAYA PERKHIDMATAN PELAJARAN         Dockmen Yako Diperatukan Ketu Jabatan - Jadual Ketiga P.U.(A) 1/2012 : Mart Turun Jadual Ketiga       Image and the state - Jadual Ketiga P.U.(A) 1/2012 : Mart Turun Jadual Ketina         Herekana Ketu Jabatan - Jadual Ketiga P.U.(A) 1/2012 : Mart Turun Jadual Ketina       Image and the state - Jadual Ketiga P.U.(A) 1/2012 : Mart Turun Jadual Ketina         Image and the state - Jadual Ketiga P.U.(A) 1/2012 : Mart Turun Jadual Ketina       Image and the state - Jadual Ketiga P.U.(A) 1/2012 : Mart Turun Jadual Ketina         Image and the state - Jadual Ketiga P.U.(A) 1/2012 : Mart Turun Jadual Ketina       Image and the state - Jadual Ketiga P.U.(A) 1/2012 : Mart Turun Jadual Ketina         Image and the state - Jadual Ketiga P.U.(A) 1/2012 : Mart Turun Jadual Ketina       Image and the state - Jadual Ketiga P.U.(A) 1/2012 : Mart Turun Jadual Ketina         Image and the state - Jadual Ketiga P.U.(A) 1/2012 : Mart Turun Jadual Ketina       Image and the state - Jadual Ketiga P.U.(A) 1/2012 : Mart Turun Jadual Ketina         Image and the state - Jadual Ketiga P.U.(A) 1/2012 : Mart Turun Jadual Ketina       Image and the state - Jadual Ketiga P.U.(A) 1/2012 : Mart Turun Jadual Ketiga         Image and the state - Jadual Ketiga P.U.(A) 1/2012 : Mart Turun Jadual Ketiga       Image and the state - Jadual Ketiga P.U.(A) 1/2012 : Mart Turun Jadual Ketiga         Image and the state - Jadual Ketiga P.U.(A) 1/2012 : Mart Turun Jadual Ketiga       Image and the state - Jadual Ketiga P.U.(A) 1/2012 : Mart Turun Jadual Ketiga         Image and the state - Jad</td><td>Tempat Bertugas :       ISURUHANJAYA PERKHIDMATAN PELAJARAN         rev       DOKUMEN YAKO DEBUGAS       ISURUHANJAYA PERKHIDMATAN PELAJARAN         rev       DOKUMEN YAKO DEBUGAS       ISURUHANJAYA PERKHIDMATAN PELAJARAN         rev       DOKUMEN YAKO DEBUGAS       ISURUHANJAYA PERKHIDMATAN PELAJARAN         rev       ISURUHANJAYA PERKHIDMATAN SUBJAK INAN PERKHIDMATAN PELAJARAN         rev       ISURUHANJAYA PERKHIDMATAN SUBJAK INAN PERKHIDMATAN PELAJARAN         rev       ISURUHANJAYA PERKHIDMATAN SUBJAK INAN PERKHIDMATAN PELAJARAN         rev       ISURUHANJAYA PERKHIDMATAN SUBJAK INAN PERKHIDMATAN PELAJARAN         rev       ISURUHANJAYA PERKHIDMATAN PELAJARAN         rev       ISURUHANJAYA PERKHIDMATAN PELAJARAN         rev       ISURUHANJAYA PERKHIDMATAN PELAJARAN         rev       ISURUHANJAYA PERKHIDMATAN PELAJARAN         rev       ISURUHANJAYA PERKHIDMATAN PELAJARAN         rev       ISURUHANJAYA PERKHIDMATAN PELAJARAN         rev       ISURUHANJAYA PERKHIDMATAN SUBJAK INAN SUBAKI INAN SUBAKI INA</td></t<></td> | Image: Sector Sector                                                                                                    | Materia       Tempat: Bertugas :       SURUHANJAYA PERKHIDMATAN PELAJARAN         Materia       Perkalaan Kataa Jabatan : Jabatan : Jabatan : Jabatan Kataa Jabatan : Jabatan : Jabata                                                                                                    | Tempat Bertugas :     SURUHANJAYA PERKHIDMATAN PELAJARAN       Image: Suruhan Service Service                                                                                                    | Image: Image:                                                                                                    | Attack     Tempat Bertugas :     SURUHANJAYA PERKHIDMATAN PELAJARAN       Ansara     Dokument Andrea Status :     Image: Suruhan Status Status :     Image: Suruhan Status Status :     Image: Suruhan Status Status :     Image: Suruhan Status Status :     Image: Suruhan Status Status :     Image: Suruhan Status Status :     Image: Suruhan Status Status :     Image: Suruhan Status Status :     Image: Suruhan Status Status :     Image: Suruhan Status Status :     Image: Suruhan Status Status :     Image: Suruhan Status Status :     Image: Suruhan Status :     Image: Suruhan Status :     <                                                                                                    | Aust     Tempat Bertugas :     SURUHANJAYA PERKHIDMATAN PELAJARAN       Image: Suruhan Suruhan Suruha                                                                                                    | Tempat Bertugas :       SURUHANJAYA PERKHIDMATAN PELAJARAN         anum       •         mark       •         Dokumer Mau       •         Tarib Perkukan Katua Jabatan - Jadual Keliga P.U.(A) 1/2012 : Mult Turun Jadual Keliga *       * Rujukan         Tarib Perkukan Katua Jabatan - Jadual Keliga P.U.(A) 1/2012 : Mult Turun Jadual Keliga *       * Rujukan         Berang Obeyen Skim KWaB/Perkum - Jadual Keliga P.U.(A) 1/2012 : Mult Turun Jadual Kelima       • *         2.1       PelkCEH - Mendak Skim KWSP :       • *         2.2       Taribh Perkumar Mau       • *         2.3       PelkCEH - Mendak Skim KWSP :       • *         2.4       PelkCEH - Mendak Skim KuSP :       • *         2.5       Taribh Perkumar Mau dan Mendakin mengkut perturan berkuat kuasa.       • *         astikkan oh       1.4       Kuresa Yang Obladini :       Multa Hengas Hengas Henga Keliga Bergela Relation bilana Keliga Bergela Relation Berkuat Kuasa Jabatan Perkuat kuasa.       • *         1.4       Kuresa Yang Obladini :       Multa Hengas Hengas Henga Henga Heng                                                                                                    | Tempat Bertugas :       SURUHANIAYA PERKHIDMATAN PERkhidmanan         Tempat Bertugas ::       SURUHANIAYA PERkhidmanan         Tempat Bertugas ::       SURUHANIAYA PERkhidmanan         Tempat Bertugas ::       SURUHANIAYA PERkhidmanan         Tempat Bertugas ::       SURUHANIAYA PERkhidmanan         Tempat Bertugas ::       SURUHANIAYA PERkhidmanan         Tempat Bertugas ::       SURUHANIAYA PERkhidmanan         Tempat Bertugas ::       Suruhan Suruhan         Tempat Bertugas ::       Suruhan Suruhan         Suruhan Bertugas ::       Suruhan Suruhan         Tempat Bertugas ::       Suruhan Suruhan         Suruhan Bertugas ::       Suruhan Suruhan         Suruhan Bertugas ::       Suruhan Suruhan Suruhan Suruhan Bertuga Suruhan Suruhan                                                                                                    | Number     Tempat Bertugas :     SURUHANDAYA PERKHIDMATAN PELAJARAN       Normanuanian     Disking NL(A) 1/2012 : Huat Turin Jadai Kaliga perkenanian Kaliga Jadai Agama Perkakan Kaliga Jadai Agama Perkakan Kaliga Jadai Kaliga perkakan Markan Jadai Kaliga perkakan Markan Jadai Kaliga perkakan Markan Jadai Kaliga perkakan Markan Jadai Kaliga perkakan Markan Jadai Kaliga perkakan Markan Jadai Kaliga perkakan Markan Jadai Kaliga Perkakan Kaliga Jadai Kaliga Perkakan Markan Jadai Kaliga Perkakan Markan Jadai Kaliga Perkakan Markan Jadai Kaliga Perkakan Markan Jadai Kaliga Perkakan Markan Jadai Kaliga Perkakan Markan Jadai Kaliga Perkakan Markan Jadai Kaliga Perkakan Perkakan Markan Jadai Kaliga Perkakan Perkakan Markan Jadai Kaliga Perkakan Perkakan Markan Jadai Kaliga Perkakan Markan Jadai Kaliga Perkakan Perkakan P                                                                                                    | Tempat Bertugas : SURUHANJAYA PERKHIDMATAN PELAJARAN Tempat Bertugas : SURUHANJAYA PERKHIDMATAN PELAJARAN Tempat Bertugas : SURUHANJAYA PERKHIDMATAN PELAJARAN Tempat Bertugas : SURUHANJAYA PERKHIDMATAN PELAJARAN Tempat Bertugas : SURUHANJAYA PERKHIDMATAN PELAJARAN Tempat Bertugas : SURUHANJAYA PERKHIDMATAN PELAJARAN Tempat Bertugas : SURUHANJAYA PERKHIDMATAN PELAJARAN Tempat Bertugas : SURUHANJAYA PERKHIDMATAN PELAJARAN Tempat Bertugas : SURUHANJAYA PERKHIDMATAN PELAJARAN Tempat Bertugas : SURUHANJAYA PERKHIDMATAN PELAJARAN Tempat Bertugas : Suruhanja : Suruhanja : Tempa : Suruhanja : Suruhanja : Su                                                                                                    | remponent     Temponent Bertrugas :     SURUHANDAYA PERKHIDMATAN PELAJARAN       remponent     Perponent Bertrugas :     SURUHANDAYA PERKHIDMATAN PELAJARAN       remponent     Perponent Bertrugas :     SURUHANDAYA PERKHIDMATAN PELAJARAN       remponent     Perponent Status Jabutan : Jabutan Status Jabutan : Jabutan Kitais Jabutan : Jabutan Kitais Jabutan : Jabutan : Jabutan Jabutan : Jabutan Kitais Jabutan : Jabutan Kitai                                                                                                    | Area       Tempat Bertugas :       SURUHANJAYA PERKHIDMATAN PELAJARAN         Area       Operation Status Status S                                                                                                    | Name       Tempat Bertugas :       SURUHANJAYA PERKHIDMATAN PELAJARAN         Name       Name       Name       Name         Name       Perkulan Katu Jabatan - Jadai Katu Juju Juju Juju Juju Juju Juju Juju Ju                                                                                                    | Tempat Bertugas :     SURUHANJAYA PERKHIDMATAN PELAJARAN       Immediation     Immediation       Immediation     Immediation                                                                                                    | Tempat Bertugas :       SURUHANJAYA PERKHIDMATAN PELAJARAN         Tempat Bertugas :       SURUHANJAYA PERKHIDMATAN PELAJARAN         Producer Kulus Jobatar - Jadain Kalaja PUL(A) U/2012 : Must Tumu Jadain Kalaja       Tempat Bertugas Kalaja Saladari - Jadain Kalaja PUL(A) U/2012 : Must Tumu Jadain Kalaja         Bertuga Oppere Skim KVS9/Percer- Jadain Kalaja PUL(A) U/2012 : Must Tumu Jadain Kalaja       Rejulan         Profile Feducar Kalaja Jabatar - Jadain Kalaja PUL(A) U/2012 : Must Tumu Jadain Kalaja       Rejulan         Profile Feducar Kalaja Jabatar - Jadain Kalima PUL(A) U/2012 : Must Tumu Jadain Kalima       Rejulan         Profile Feducar Kalaja Jabatar - Jadain Kalima PUL(A) U/2012 : Must Tumu Jadain Kalima       Rejulan         Profile Feducar Kalaja Jabatari Yang Dibalari :       Rejulan         12       Perkotari - Mendai Skim KNIPPLANI WANG SIPANAN PERSILA *       Rejulan         22       Turihi Mendai Skim KNIPPLANI WANG SIPANAN PERSILA *       Rejulan         3       Koryasa Yang Dibalari :       Mulai       Hengas         11       Koryasa Yang Dibalari :       Mulai       Hengas       Hengas         12       Perkindenatari       Rejulan Tempformani Minda :       Koryasa Tendaka Sim Kalaja Kalima Angelo Kalaja Kalima Kalaja Kalima Kalima Kalima Kalima Kalima Kalima Kalima Kalima Kalima Kalima Kalima Kalima Kalima Kalima Kalima Kalima Kalima Kalima Kalima Kalima Kalima Kalima Kalima Kalima Kalima Kalima Kalima Kalima Kalima Kalima Kalima Kalima Kalima Kalima Kalim                                                                                                    | Martin       Tempat Bertugas :       SURUHANJAYA PERKHIDMATAN PELAJARAN         Image: Suruhan Status Status                                                                                                    | Availability       Tempat Bertugas ::       SURUHANJAYA PERKHIDMATAN PELAJARAN         Availability       Oxxinet Nucleon Subal Velige       Englesia Relational Tanging Management Subal Velige       Englesia Relational Tanging Management Subal Velige       Impact Subal Velige       Impact Subal Velige <t< td=""><td>Nation       Tempat Bertugas :       SURUHANJAYA PERKHIDMATAN PELAJARAN         Nation       Perkulasi Kata Jabatan - Jabad Kata Jabatan - Jabad Jabata Jabatan - Jabad Jabatan - Jabad Jabata Jabatan - Jabad Jabata Jabatan Jabad Jabata Jabat</td><td>Name       Tempat Bertugas :       SURUHANIANYA PERKHIDMATAN PELAARAN         Name       Perkalaan Maka Jabatan - Jadaal Kataga Pu(A) (J2012; Haat Turun Jadaal Katagi Engagatan dada mit 2 kith Instance Kata Jabatan - Jadaal Kataga Pu(A) (J2012; Haat Turun Jadaal Kataga Pu(A) (J2012; Haat Turun Jadaal Kataga Pu(A) (J2012; Haat Turun Jadaal Kataga Pu(A) (J2012; Haat Turun Jadaal Kataga Pu(A) (J2012; Haat Turun Jadaal Kataga         Mar perkalaan Matan Jabatan - Jadaal Kataga Pu(A) (J2012; Haat Turun Jadaal Kataga       Perkalaan Matan Jabatan - Jadaal Kataga Pu(A) (J2012; Haat Turun Jadaal Kataga         Mar perkalaan Matan Jabatan - Jadaal Kataga Pu(A) (J2012; Haat Turun Jadaal Kataga       Perkalaan Matan Jabatan - Jadaal Kataga Pu(A) (J2012; Haat Turun Jadaal Kataga         2.2       Perkalaan Matan Jabatan - Jadaal Kataga Pu(A) (J2012; Haat Turun Jadaal Kataga       Perkalaan Matan Jabatan - Jadaal Kataga Pu(A) (J2012; Haat Turun Jadaal Kataga         2.3       Keresaan Perkalaan Matan Jabatan - Jadaal Kataga Put Jaha Turun Jadaal Kataga       Perkalaan Matan Jabatan - Jadaal Kataga       Perkalaan Matan Jabatan - Jadaal Kataga Put Jaha Turun Jadaal Kataga         2.4       Perkalaan Matan Jahada Sima Matan Jahada Siman Matan Jahada Siman Jahada Jahada Siman Jahada Jahada Siman Jahada Jahada II       Perkalaan Matan Jahada Jahada Jahad</td><td>Motion       Tempat: Bertugas :       SURUHANJAYA PERKHIDMATAN PERJADARAN         Image: Status Parkatan Retain Jobala (Status Tubula) (A) (J) (J) (J) (J) (J) (J) (J) (J) (J) (J</td><td>Tempat: Bertugas ::       SURUHANDAYA PERKHITDMATAN PELADARAN         Image: Suruhan Setting Setting Seting Setting Setting Seting Setting Setting S</td><td>Name     Tempat Bertugas :     SURUHANDAYA PERKHIDMATAN PELADARAN       Image: Surger Status Status - Jobal Kings PL(A) 1/2022 : Kust Turun Jodak Kings Image/set datamet Tech hardware King Johan     Image: Surger Status Status - Johan Kings PL(A) 1/2022 : Kust Turun Jodak Kings Image/set datamet Tech hardware Kings Johan     Image: Surger Status Status - Johan Kings Plance       Image: Surger Status Status - Johan Kings Plance Rest Johans Turun Jodak Kings Image/set datamet Tech hardware Kings Johan     Image: Surger Status Status - Johan Kings Plance Rest Johans Turun Jodak Kings       Image: Surger Status Status Johan Kings Johan Intelle Status Johan Kings Plance Rest Johans Status Johan Kings Plance Rest Johan Status Status Johan Kings Plance Rest Johan Status Status Johan Kings Johan Intelle Kings Image/set Johan Intelle Kings Image/set Johan Status Status Johan Kings Plance Rest Johan Status Status Johan Kings Johan Intelle Status Johan Kings Johan Johan Kings Johan Johan Kings Johan Johan Kings Johan Johan Kings Johan Intelle Kings Image/set Johan Johan Kings Johan Johan Kings Johan Johan Johan Johan Kings Johan Johan Kings Johan Johan Kings Johan Johan Kings Johan Johan Kings Johan Johan Johan Johan Kings Johan Johan Johan Johan Johan Johan Jo</td><td>Image: Settings: Settings: Settings: Settings: Settings: Settings: Setting: Setting: Sett</td><td>Avail       Tempat Bertugas :       SURUHANJAYA PERKHIDMATAN PELAJARAN         Image: Summaria       Dokumer Akada Mediage III.(A) 12012 : Maat Turun Jadua Keligs       Image: Summaria       Image: Summaria         Image: Summaria       Techh Residuan Ketus Jabatan - Jadual Keligs       Image: Summaria       Image: Summaria</td><td>Image: Substand Status     SUBULHANJAYA PERKHIDMATAN PELAJARAN       Image: Substand Status     Image: Substand Status       Image: Substand Status     Substand Status       Image: Substand Status     Substand Status       Im</td><td>Average       Tempot Bertugos:       SURUHANJAYA PERKHIDMATAN PELAJARAN         Immediate       Immediate       Immediate       Immediate         Immediate       Immediate       Immediate       Immediate       Immediate         Immediate       Immediate       Imm</td><td>Average       Import Bentugas ::       SURUHANJAYA PERKHIDMATAN PELAJARAN         Import Restaura Ketua Jobatan - Jobala Ketua Jobatan - Jobala Ketua Jobatan Herbitotanan</td><td>Image: Comparison of the second of the second of the se</td><td>Image: Comparison of the second of the second of the se</td><td>Impat: Bertugas ::       SURUHANJAYA PERKHIDMATAN PELAJARAN         Impat: Bertugas ::       SURUHANJAYA PERKHIDMATAN PELAJARAN         Impat: Bertugas ::       SURUHANJAYA PERKHIDMATAN PELAJARAN         Impat: Bertugas ::       SURUHANJAYA PERKHIDMATAN PELAJARAN         Impat: Bertugas ::       SURUHANJAYA PERKHIDMATAN PELAJARAN         Impat: Bertugas ::       SURUHANJAYA PERKHIDMATAN PELAJARAN         Impat: Bertugas ::       SURUHANJAYA PERKHIDMATAN PELAJARAN         Impat: Bertugas ::       SURUHANJAYA PERKHIDMATAN PELAJARAN         Impat: Bertugas ::       SURUHANJAYA PERKHIDMATAN PELAJARAN         Impat: Bertugas ::       Tateloh Perakan Reka Jabara: - Jakak Keling Hulphan Pelajara Reka Jabara: - Jakak Keling Hulphan Pelajara Bulphan Pelajara Reka Jabara: - Jakak Keling Hulphan Pelajara Bulphan Pelajara Reka Jabara: - Jakak Keling Keling Jabara: - Jakak Keling Hulphan Pelajara Bulphan Pelajara Bulphan Bulphan Bulphan Pelaj</td><td>Image: Section Section</td><td>Tempat Bertugas:       SURUHANJAYA PERKHIDMATAN PELAJARAN         Image: Second Second Sec</td><td>Tempat Bertugas:       SURUHANJAYA PERKHIDMATAN PELAJARAN         Image: Section of the section of the se</td><td>Note       Tempat Bertugas : SURUHANDAYA PERKHIDMATAN PELAJARAN         Image: Surget Status Status Stat</td><td>Name     Tempat Bertugas :     SURUHANIANYA PERKHIDMATAN PELAJARAN       Name     Perkulan Katua Jabata :     SURUHANIANYA PERKHIDMATAN PELAJARAN       Name     Perkulan Katua Jabata :     Suruhanianya :       Name     Perkulan Katua Jabata :     Suruhanianya :       Name     Perkulan Katua Jabata :     Suruhanianya :       Name     Perkulan Katua Jabata :     Suruhanianya :       Name     Perkulan Katua Jabata :     Suruhanianya :       Name     Perkulan Katua Jabata :     Suruhanianya :       Name     Perkulan Katua Jabata :     Suruhanianya :       Name     Perkulan Katua Jabata :     Suruhanianya :       Name     Perkulan Katua Jabata :     Suruhanianya :       Name     Perkulan Katua Jabata :     Suruhanianya :       Name     Perkulan Katua Jabata :     Suruhanianya :       Name     Perkulan Katua Jabata :     Suruhanianya :       Name     Name     Haraga :     Haraga :       Name     Haraga :     Haraga :     Haraga :       Name     Haraga :     Haraga :     Haraga :       Name     Haraga :     Haraga :     Haraga :       Name     Haraga :     Haraga :     Haraga :       Name     Haraga :     Haraga :     Haraga :       Name     Haraga :</td><td>Market       Tempat Bertugas :       SURUHANJAYA PERKHIDMATAN PELAJARAN         Market       Perkalan Kela Jabatan - Jakal Keling PL/(A) 1/2022 : Mast Turun Jakal Keling PL/(A) 1/2022 : Mast Turun Jakal</td><td>Tempat Bertugas : SURUHANIAYA PERKHIDMATAN PELAJARAN  Tempat Bertugas : SURUHANIAYA PERKHIDMATAN PELAJARAN  Dokumentan Kota Jabatan : Sudai Kating Pula (A) 1/2012 : Must Tumin Jadai Kating Teghanam takan Kating Jabatan : Teghanam takan Kating Jabatan : Teghanam teghan takan takan takan teghanam teghan takan takan takan teghanam teghan takan takan takan teghanam teghan takan takan takan takan teghanam teghan takan takan takan teghanam teghan teghanam teghanam teghanam teghanam teghanam teghan teghanam teghanamam teghanam tegh</td><td>Tempat Bertugas ::       SURUHANJAYA PERKHIDMATAN PELAJARAN         Image: Image: I</td><td>National Perturgs:       SURUHANDAYA PERKHIDMATAN PELAJARAN         Image: Image: I</td><td>Tempat Bertugas ::       SURUHANJAYA PERKHIDMATAN PELAJARAN         Image: Suruhan Setu Setu Setu Setu Setu Setu Setu Setu</td><td>Tempola Bertugas ::       SURUHANIAYA PERKHIDMATAN PELAJARAN         Nor       Ockument Yuna Operational Kalaga Ful.(A) 1/2012 : Must Turun Badaul Kalaga Ful.(A) 1/2012 : Must Turun Badaul Kalaga Ful.(A) 1/2</td><td>Tempat Bertugas :       SURUHANJAYA PERKHIDIMATAN PELAJARAN         Norm       Obkertugas (Stala Jabatan : Stala Jabatan : Stala Ja</td><td>Tempat Bertugas : SURUHANJAYA PERKHIDMATAN PELAJARAN  Tempat Bertugas : SURUHANJAYA PERKHIDMATAN PELAJARAN  Tempat Bertugas : SURUHANJAYA PERKHIDANAN PELAJARAN  Tempat Bertugas : SURUHANJAYA PERKHIDANAN PERKHIDANAN PERKHID</td><td>Tempat Bertugas : SURUHANJAYA PERKHIDMATAN PELAJARAN  Tempat Bertugas : SURUHANJAYA PERKHIDMATAN PELAJARAN  Tempat Bertugas : SURUHANJAYA PERKHIDMATAN PELAJARAN  Tempat Bertugas : SURUHANJAYA PERKHIDMATAN PELAJARAN  Tempat Bertugas : SURUHANJAYA PERKHIDMATAN PELAJARAN  Tempat Bertugas : SURUHANJAYA PERKHIDMATAN PELAJARAN  Tempat Bertugas : SURUHANJAYA PERKHIDMATAN PELAJARAN  Tempat Bertugas : SURUHANJAYA PERKHIDMATAN PELAJARAN  Tempat Bertugas : SURUHANJAYA PERKHIDMATAN PELAJARAN  Tempat Bertugas : SURUHANJAYA PERKHIDMATAN PELAJARAN  Tempatan Perkhidmatan Keba Jabatar : Pada Perkhidmatan Pala (A) 1/2012 : Muat Turun Jadata Kelma  Tampat Bertugas : SURUHANJAYA PERKHID ANA INANA SUPANIAN PERSHA  Tampat Bertugas SURUKANPERKHIDMATAN PELAJARAN  Tempatan Perkhidmatan teh da deemak dan dikemaskini mengkut perduran berkuat Kuasa.  Tempatan Perkhidmatan Teah deemak dan dikemaskini mengkut perduran berkuat Kuasa.  Tamih Mendak Sim KUKSP :  Takih Mendak Sim KUKSP :  Takih Mend</td><td>Tempat Bertugas :: SURUHANJAYA PERKHIDMATAN PELAJARAN  Tempat Bertugas :: SURUHANJAYA PERKHIDMATAN PELAJARAN  Tempat Bertugas :: SURUHANJAYA PERKHIDMATAN PENTABIAN  Tempat Bertugas :: SURUHANJAYA PERKHIDMATAN PENTABIAN  Tempat Bertugas :: SURUHANJAYA PERKHIDMATAN PENTABIANAN PENTABIANAN PEN</td><td>Tempat Bertugas :     SURUHANJAYA PERKHIDMATAN PELAJARAN       DOKUMEN VANC DEPRUMAN     Image: Suru And And And And And And And And And And</td><td>Marking       Tempat Bertugas :       SURUHANJAYA PERKHIDMATAN PELAJARAN         Marking       Dokkuneta Vakasa Dabatan - Sadaal Katijas :       Perkulan Katua Dabatan - Sadaal Katijas Perkulan Yakasa Dabatan - Sadaal Katijas :       Image Perkulan Katua Dabatan - Sadaal Katijas :       Image Perkulan Katua Dabatan - Sadaal Katijas :       Image Perkulan Katua Dabatan - Sadaal Katijas :       Image Perkulan Katua Dabatan - Sadaal Katijas :       Image Perkulan Katua Dabatan - Sadaal Katijas :       Image Perkulan Katua Dabatan - Sadaal Katijas :       Image Perkulan Katua Dabatan - Sadaal Katijas :       Image Perkulan :       Image Perkulan :</td><td>Automation       Tempat Bertugas ::       SUBUHANJAYA PERKHIDMATAN PELAJARAN         Automation       Dokumenta Autog DIPERLINAN       Image automation       Image automation         Automation       Dokumenta Autog DIPERLINAN       Image automation       Image automation         Automation       Image automation       Image automation       Image automation         Automation       Image automation       Image automation       Image automation         Automation       Image automation       Image automation       Image automation         Automation       Image automation       Image automation       Image automation         Automation       Image automation       Image automation       Image automation         Automation       Image automation       Image automation       Image automation         Automation       Image automation       Image automation       Image automation         Automation       Image automation       Image automation       Image automation         Automation       Image automation       Image automation       Image automation         Automation       Image automation       Image automation       Image automation         Support       Image automation       Image automation       Image automation         Support       Image automat</td><td>Martin       Tempat Bertugas ::       SUBUHANJAYA PERKHIDMATAN PELAJARAN         International Control (International Control (Internation Control (Internatio) Control (Internatio) Control (Internatio</td><td>Tempat Bertugas ::       SUBUHANJAYA PERKHIDMATAN PELAJARAN         Immediation Status :       Dokumenta Managementa Status :         Immediate Status :       Dokumenta Managementa Status :         Immediate Status :       Immediate Status :         Immediate Status :       Immediate Status :</td><td>Tempat Bertugas :     SURUHANDAYA PERKUHDMATAN PELAJARAN       Tempat Bertugas :     SURUHANDAYA PERKUHDMATAN PELAJARAN       Tempat Bertugas :     SURUHANDAYA PERKUHDMATAN PELAJARAN       Tempat Bertugas :     SURUHANDAYA PERKUHDMATAN PELAJARAN       Tempat Bertugas :     SURUHANDAYA PERKUHDMATAN PELAJARAN       Tempat Bertugas :     SURUHANDAYA PERKUHDMATAN PELAJARAN       Tempat Bertugas :     SURUHANDAYA PERKUHDMATAN PELAJARAN       Tempat Bertugas :     Suruhan Keta Jabatan Seta Jabatan Seta Jabatan Seta Jabatan Keta Jabatan Keta Jabatan Keta Jabatan Keta Jabatan Keta Jabatan Seta Jabatan Seta Jabatan Seta Jabatan Keta Jabatan Keta Jabatan Keta Jabatan Keta Jabatan Keta Jabatan Keta Jabatan Keta Jabatan Keta Jabatan Keta Jabatan Seta Keta Jabatan Pelakar Keta Jabatan Seta Keta Jabatan Pulakan Keta Jabatan Keta Jabatan Keta Jabatan Keta Jabatan Keta Jabatan Keta Jabatan Pulakan Keta Jabatan Keta Jabatan Keta Jabatan Pulakan Keta Jabatan Pulakan Keta Jabatan Pulakan Keta Jabatan Pulakan Keta Jabatan Keta Jabatan Pulakan Keta Jabatan Pulakan Keta Jabatan Pulakan Keta Jabatan Pulakan Keta Jabatan Keta Jabatan</td><td>Tempat: Bertugas :       SURUHANJAYA PERKHIDMATAN PELAJARAN         Tempat: Bertugas :       SURUHANJAYA PERKHIDMATAN PELAJARAN         Perkuan Ketugas Botan - Jadual Ketiga P.U.(A) J/2012 : Muat Turun Jadual Ketiga Independent Matana Tarifa Penduan Ketuga Jabatan - Jadual Ketiga P.U.(A) J/2012 : Muat Turun Jadual Ketiga P.U.(A) J/2012 : Muat Turun Jadual Ketiga J.         2.       Kerystaan Perkhidmatan Tetigh disematin tetigh disematin tetigh disematin tetigh disematin tetigh disematin tetigh disematin tetigh disematin tetigh disematin tetigh disematin tetigh disematin tetigh J.       Mula H. Hingga H.       Integer Hingga H.       Integer Hingga H.       Integer Hingga H.       Integer Hingga H.       Integer Hingga H.       Integer Hingga H.       Integer Hingga H.       Integer Hingga H.       In</td><td>Tempat Bertugas :       SURUHANJAYA PERKHIDMATAN PELAJARAN         Image: Suruhan Setua Jabatan :       SURUHANJAYA PERKHIDMATAN PELAJARAN         Perkum Kutu Jabatan : Jakai Kelija PUL(A) 1/2012 : Hust Turun Jakai Kelija PUL(A) 1/2012 : Hust Turun Jakai Kelija PUL(A) 1/2012 : Turun Jakai Kelija PUL(A) 1/2012 : Turun Jakai Kelija PUL(A) 1/2012</td><td>Marking       Tempat Bertugas :       SURUHANJAYA PERKHIDMATAN PELAJARAN         Dockmen Yako Diperatukan Ketu Jabatan - Jadual Ketiga P.U.(A) 1/2012 : Mart Turun Jadual Ketiga       Image and the state - Jadual Ketiga P.U.(A) 1/2012 : Mart Turun Jadual Ketina         Herekana Ketu Jabatan - Jadual Ketiga P.U.(A) 1/2012 : Mart Turun Jadual Ketina       Image and the state - Jadual Ketiga P.U.(A) 1/2012 : Mart Turun Jadual Ketina         Image and the state - Jadual Ketiga P.U.(A) 1/2012 : Mart Turun Jadual Ketina       Image and the state - Jadual Ketiga P.U.(A) 1/2012 : Mart Turun Jadual Ketina         Image and the state - Jadual Ketiga P.U.(A) 1/2012 : Mart Turun Jadual Ketina       Image and the state - Jadual Ketiga P.U.(A) 1/2012 : Mart Turun Jadual Ketina         Image and the state - Jadual Ketiga P.U.(A) 1/2012 : Mart Turun Jadual Ketina       Image and the state - Jadual Ketiga P.U.(A) 1/2012 : Mart Turun Jadual Ketina         Image and the state - Jadual Ketiga P.U.(A) 1/2012 : Mart Turun Jadual Ketina       Image and the state - Jadual Ketiga P.U.(A) 1/2012 : Mart Turun Jadual Ketina         Image and the state - Jadual Ketiga P.U.(A) 1/2012 : Mart Turun Jadual Ketina       Image and the state - Jadual Ketiga P.U.(A) 1/2012 : Mart Turun Jadual Ketiga         Image and the state - Jadual Ketiga P.U.(A) 1/2012 : Mart Turun Jadual Ketiga       Image and the state - Jadual Ketiga P.U.(A) 1/2012 : Mart Turun Jadual Ketiga         Image and the state - Jadual Ketiga P.U.(A) 1/2012 : Mart Turun Jadual Ketiga       Image and the state - Jadual Ketiga P.U.(A) 1/2012 : Mart Turun Jadual Ketiga         Image and the state - Jad</td><td>Tempat Bertugas :       ISURUHANJAYA PERKHIDMATAN PELAJARAN         rev       DOKUMEN YAKO DEBUGAS       ISURUHANJAYA PERKHIDMATAN PELAJARAN         rev       DOKUMEN YAKO DEBUGAS       ISURUHANJAYA PERKHIDMATAN PELAJARAN         rev       DOKUMEN YAKO DEBUGAS       ISURUHANJAYA PERKHIDMATAN PELAJARAN         rev       ISURUHANJAYA PERKHIDMATAN SUBJAK INAN PERKHIDMATAN PELAJARAN         rev       ISURUHANJAYA PERKHIDMATAN SUBJAK INAN PERKHIDMATAN PELAJARAN         rev       ISURUHANJAYA PERKHIDMATAN SUBJAK INAN PERKHIDMATAN PELAJARAN         rev       ISURUHANJAYA PERKHIDMATAN SUBJAK INAN PERKHIDMATAN PELAJARAN         rev       ISURUHANJAYA PERKHIDMATAN PELAJARAN         rev       ISURUHANJAYA PERKHIDMATAN PELAJARAN         rev       ISURUHANJAYA PERKHIDMATAN PELAJARAN         rev       ISURUHANJAYA PERKHIDMATAN PELAJARAN         rev       ISURUHANJAYA PERKHIDMATAN PELAJARAN         rev       ISURUHANJAYA PERKHIDMATAN PELAJARAN         rev       ISURUHANJAYA PERKHIDMATAN SUBJAK INAN SUBAKI INAN SUBAKI INA</td></t<> | Nation       Tempat Bertugas :       SURUHANJAYA PERKHIDMATAN PELAJARAN         Nation       Perkulasi Kata Jabatan - Jabad Kata Jabatan - Jabad Jabata Jabatan - Jabad Jabatan - Jabad Jabata Jabatan - Jabad Jabata Jabatan Jabad Jabata Jabat                                                                                                    | Name       Tempat Bertugas :       SURUHANIANYA PERKHIDMATAN PELAARAN         Name       Perkalaan Maka Jabatan - Jadaal Kataga Pu(A) (J2012; Haat Turun Jadaal Katagi Engagatan dada mit 2 kith Instance Kata Jabatan - Jadaal Kataga Pu(A) (J2012; Haat Turun Jadaal Kataga Pu(A) (J2012; Haat Turun Jadaal Kataga Pu(A) (J2012; Haat Turun Jadaal Kataga Pu(A) (J2012; Haat Turun Jadaal Kataga Pu(A) (J2012; Haat Turun Jadaal Kataga         Mar perkalaan Matan Jabatan - Jadaal Kataga Pu(A) (J2012; Haat Turun Jadaal Kataga       Perkalaan Matan Jabatan - Jadaal Kataga Pu(A) (J2012; Haat Turun Jadaal Kataga         Mar perkalaan Matan Jabatan - Jadaal Kataga Pu(A) (J2012; Haat Turun Jadaal Kataga       Perkalaan Matan Jabatan - Jadaal Kataga Pu(A) (J2012; Haat Turun Jadaal Kataga         2.2       Perkalaan Matan Jabatan - Jadaal Kataga Pu(A) (J2012; Haat Turun Jadaal Kataga       Perkalaan Matan Jabatan - Jadaal Kataga Pu(A) (J2012; Haat Turun Jadaal Kataga         2.3       Keresaan Perkalaan Matan Jabatan - Jadaal Kataga Put Jaha Turun Jadaal Kataga       Perkalaan Matan Jabatan - Jadaal Kataga       Perkalaan Matan Jabatan - Jadaal Kataga Put Jaha Turun Jadaal Kataga         2.4       Perkalaan Matan Jahada Sima Matan Jahada Siman Matan Jahada Siman Jahada Jahada Siman Jahada Jahada Siman Jahada Jahada II       Perkalaan Matan Jahada Jahada Jahad                                                                                                    | Motion       Tempat: Bertugas :       SURUHANJAYA PERKHIDMATAN PERJADARAN         Image: Status Parkatan Retain Jobala (Status Tubula) (A) (J) (J) (J) (J) (J) (J) (J) (J) (J) (J                                                                                                    | Tempat: Bertugas ::       SURUHANDAYA PERKHITDMATAN PELADARAN         Image: Suruhan Setting Setting Seting Setting Setting Seting Setting Setting S                                                                                                    | Name     Tempat Bertugas :     SURUHANDAYA PERKHIDMATAN PELADARAN       Image: Surger Status Status - Jobal Kings PL(A) 1/2022 : Kust Turun Jodak Kings Image/set datamet Tech hardware King Johan     Image: Surger Status Status - Johan Kings PL(A) 1/2022 : Kust Turun Jodak Kings Image/set datamet Tech hardware Kings Johan     Image: Surger Status Status - Johan Kings Plance       Image: Surger Status Status - Johan Kings Plance Rest Johans Turun Jodak Kings Image/set datamet Tech hardware Kings Johan     Image: Surger Status Status - Johan Kings Plance Rest Johans Turun Jodak Kings       Image: Surger Status Status Johan Kings Johan Intelle Status Johan Kings Plance Rest Johans Status Johan Kings Plance Rest Johan Status Status Johan Kings Plance Rest Johan Status Status Johan Kings Johan Intelle Kings Image/set Johan Intelle Kings Image/set Johan Status Status Johan Kings Plance Rest Johan Status Status Johan Kings Johan Intelle Status Johan Kings Johan Johan Kings Johan Johan Kings Johan Johan Kings Johan Johan Kings Johan Intelle Kings Image/set Johan Johan Kings Johan Johan Kings Johan Johan Johan Johan Kings Johan Johan Kings Johan Johan Kings Johan Johan Kings Johan Johan Kings Johan Johan Johan Johan Kings Johan Johan Johan Johan Johan Johan Jo                                                                                                    | Image: Settings: Settings: Settings: Settings: Settings: Settings: Setting: Setting: Sett                                                                                                    | Avail       Tempat Bertugas :       SURUHANJAYA PERKHIDMATAN PELAJARAN         Image: Summaria       Dokumer Akada Mediage III.(A) 12012 : Maat Turun Jadua Keligs       Image: Summaria       Image: Summaria         Image: Summaria       Techh Residuan Ketus Jabatan - Jadual Keligs       Image: Summaria       Image: Summaria                                                                                                    | Image: Substand Status     SUBULHANJAYA PERKHIDMATAN PELAJARAN       Image: Substand Status     Image: Substand Status       Image: Substand Status     Substand Status       Image: Substand Status     Substand Status       Im                                                                                                    | Average       Tempot Bertugos:       SURUHANJAYA PERKHIDMATAN PELAJARAN         Immediate       Immediate       Immediate       Immediate         Immediate       Immediate       Immediate       Immediate       Immediate         Immediate       Immediate       Imm                                                                                                    | Average       Import Bentugas ::       SURUHANJAYA PERKHIDMATAN PELAJARAN         Import Restaura Ketua Jobatan - Jobala Ketua Jobatan - Jobala Ketua Jobatan Herbitotanan                                                                                                    | Image: Comparison of the second of the second of the se                                                                                                    | Image: Comparison of the second of the second of the se                                                                                                    | Impat: Bertugas ::       SURUHANJAYA PERKHIDMATAN PELAJARAN         Impat: Bertugas ::       SURUHANJAYA PERKHIDMATAN PELAJARAN         Impat: Bertugas ::       SURUHANJAYA PERKHIDMATAN PELAJARAN         Impat: Bertugas ::       SURUHANJAYA PERKHIDMATAN PELAJARAN         Impat: Bertugas ::       SURUHANJAYA PERKHIDMATAN PELAJARAN         Impat: Bertugas ::       SURUHANJAYA PERKHIDMATAN PELAJARAN         Impat: Bertugas ::       SURUHANJAYA PERKHIDMATAN PELAJARAN         Impat: Bertugas ::       SURUHANJAYA PERKHIDMATAN PELAJARAN         Impat: Bertugas ::       SURUHANJAYA PERKHIDMATAN PELAJARAN         Impat: Bertugas ::       Tateloh Perakan Reka Jabara: - Jakak Keling Hulphan Pelajara Reka Jabara: - Jakak Keling Hulphan Pelajara Bulphan Pelajara Reka Jabara: - Jakak Keling Hulphan Pelajara Bulphan Pelajara Reka Jabara: - Jakak Keling Keling Jabara: - Jakak Keling Hulphan Pelajara Bulphan Pelajara Bulphan Bulphan Bulphan Pelaj                                                                                                    | Image: Section Section                                           | Tempat Bertugas:       SURUHANJAYA PERKHIDMATAN PELAJARAN         Image: Second Second Sec                                                                                                    | Tempat Bertugas:       SURUHANJAYA PERKHIDMATAN PELAJARAN         Image: Section of the section of the se                                                                                                    | Note       Tempat Bertugas : SURUHANDAYA PERKHIDMATAN PELAJARAN         Image: Surget Status Status Stat                                                                                                    | Name     Tempat Bertugas :     SURUHANIANYA PERKHIDMATAN PELAJARAN       Name     Perkulan Katua Jabata :     SURUHANIANYA PERKHIDMATAN PELAJARAN       Name     Perkulan Katua Jabata :     Suruhanianya :       Name     Perkulan Katua Jabata :     Suruhanianya :       Name     Perkulan Katua Jabata :     Suruhanianya :       Name     Perkulan Katua Jabata :     Suruhanianya :       Name     Perkulan Katua Jabata :     Suruhanianya :       Name     Perkulan Katua Jabata :     Suruhanianya :       Name     Perkulan Katua Jabata :     Suruhanianya :       Name     Perkulan Katua Jabata :     Suruhanianya :       Name     Perkulan Katua Jabata :     Suruhanianya :       Name     Perkulan Katua Jabata :     Suruhanianya :       Name     Perkulan Katua Jabata :     Suruhanianya :       Name     Perkulan Katua Jabata :     Suruhanianya :       Name     Name     Haraga :     Haraga :       Name     Haraga :     Haraga :     Haraga :       Name     Haraga :     Haraga :     Haraga :       Name     Haraga :     Haraga :     Haraga :       Name     Haraga :     Haraga :     Haraga :       Name     Haraga :     Haraga :     Haraga :       Name     Haraga :                                                                                                    | Market       Tempat Bertugas :       SURUHANJAYA PERKHIDMATAN PELAJARAN         Market       Perkalan Kela Jabatan - Jakal Keling PL/(A) 1/2022 : Mast Turun Jakal Keling PL/(A) 1/2022 : Mast Turun Jakal                                                                                                    | Tempat Bertugas : SURUHANIAYA PERKHIDMATAN PELAJARAN  Tempat Bertugas : SURUHANIAYA PERKHIDMATAN PELAJARAN  Dokumentan Kota Jabatan : Sudai Kating Pula (A) 1/2012 : Must Tumin Jadai Kating Teghanam takan Kating Jabatan : Teghanam takan Kating Jabatan : Teghanam teghan takan takan takan teghanam teghan takan takan takan teghanam teghan takan takan takan teghanam teghan takan takan takan takan teghanam teghan takan takan takan teghanam teghan teghanam teghanam teghanam teghanam teghanam teghan teghanam teghanamam teghanam tegh                                                                                                    | Tempat Bertugas ::       SURUHANJAYA PERKHIDMATAN PELAJARAN         Image: Image: I                                                                                                    | National Perturgs:       SURUHANDAYA PERKHIDMATAN PELAJARAN         Image: Image: I                                                                   | Tempat Bertugas ::       SURUHANJAYA PERKHIDMATAN PELAJARAN         Image: Suruhan Setu Setu Setu Setu Setu Setu Setu Setu                                                                                                    | Tempola Bertugas ::       SURUHANIAYA PERKHIDMATAN PELAJARAN         Nor       Ockument Yuna Operational Kalaga Ful.(A) 1/2012 : Must Turun Badaul Kalaga Ful.(A) 1/2012 : Must Turun Badaul Kalaga Ful.(A) 1/2                                                                                                    | Tempat Bertugas :       SURUHANJAYA PERKHIDIMATAN PELAJARAN         Norm       Obkertugas (Stala Jabatan : Stala Jabatan : Stala Ja                                                                                                    | Tempat Bertugas : SURUHANJAYA PERKHIDMATAN PELAJARAN  Tempat Bertugas : SURUHANJAYA PERKHIDMATAN PELAJARAN  Tempat Bertugas : SURUHANJAYA PERKHIDANAN PELAJARAN  Tempat Bertugas : SURUHANJAYA PERKHIDANAN PERKHIDANAN PERKHID                                                                                                    | Tempat Bertugas : SURUHANJAYA PERKHIDMATAN PELAJARAN  Tempat Bertugas : SURUHANJAYA PERKHIDMATAN PELAJARAN  Tempat Bertugas : SURUHANJAYA PERKHIDMATAN PELAJARAN  Tempat Bertugas : SURUHANJAYA PERKHIDMATAN PELAJARAN  Tempat Bertugas : SURUHANJAYA PERKHIDMATAN PELAJARAN  Tempat Bertugas : SURUHANJAYA PERKHIDMATAN PELAJARAN  Tempat Bertugas : SURUHANJAYA PERKHIDMATAN PELAJARAN  Tempat Bertugas : SURUHANJAYA PERKHIDMATAN PELAJARAN  Tempat Bertugas : SURUHANJAYA PERKHIDMATAN PELAJARAN  Tempat Bertugas : SURUHANJAYA PERKHIDMATAN PELAJARAN  Tempatan Perkhidmatan Keba Jabatar : Pada Perkhidmatan Pala (A) 1/2012 : Muat Turun Jadata Kelma  Tampat Bertugas : SURUHANJAYA PERKHID ANA INANA SUPANIAN PERSHA  Tampat Bertugas SURUKANPERKHIDMATAN PELAJARAN  Tempatan Perkhidmatan teh da deemak dan dikemaskini mengkut perduran berkuat Kuasa.  Tempatan Perkhidmatan Teah deemak dan dikemaskini mengkut perduran berkuat Kuasa.  Tamih Mendak Sim KUKSP :  Takih Mendak Sim KUKSP :  Takih Mend                                                                                                    | Tempat Bertugas :: SURUHANJAYA PERKHIDMATAN PELAJARAN  Tempat Bertugas :: SURUHANJAYA PERKHIDMATAN PELAJARAN  Tempat Bertugas :: SURUHANJAYA PERKHIDMATAN PENTABIAN  Tempat Bertugas :: SURUHANJAYA PERKHIDMATAN PENTABIAN  Tempat Bertugas :: SURUHANJAYA PERKHIDMATAN PENTABIANAN PENTABIANAN PEN                                                                                                    | Tempat Bertugas :     SURUHANJAYA PERKHIDMATAN PELAJARAN       DOKUMEN VANC DEPRUMAN     Image: Suru And And And And And And And And And And                                                                                                    | Marking       Tempat Bertugas :       SURUHANJAYA PERKHIDMATAN PELAJARAN         Marking       Dokkuneta Vakasa Dabatan - Sadaal Katijas :       Perkulan Katua Dabatan - Sadaal Katijas Perkulan Yakasa Dabatan - Sadaal Katijas :       Image Perkulan Katua Dabatan - Sadaal Katijas :       Image Perkulan Katua Dabatan - Sadaal Katijas :       Image Perkulan Katua Dabatan - Sadaal Katijas :       Image Perkulan Katua Dabatan - Sadaal Katijas :       Image Perkulan Katua Dabatan - Sadaal Katijas :       Image Perkulan Katua Dabatan - Sadaal Katijas :       Image Perkulan Katua Dabatan - Sadaal Katijas :       Image Perkulan :       Image Perkulan :                                                                                                    | Automation       Tempat Bertugas ::       SUBUHANJAYA PERKHIDMATAN PELAJARAN         Automation       Dokumenta Autog DIPERLINAN       Image automation       Image automation         Automation       Dokumenta Autog DIPERLINAN       Image automation       Image automation         Automation       Image automation       Image automation       Image automation         Automation       Image automation       Image automation       Image automation         Automation       Image automation       Image automation       Image automation         Automation       Image automation       Image automation       Image automation         Automation       Image automation       Image automation       Image automation         Automation       Image automation       Image automation       Image automation         Automation       Image automation       Image automation       Image automation         Automation       Image automation       Image automation       Image automation         Automation       Image automation       Image automation       Image automation         Automation       Image automation       Image automation       Image automation         Support       Image automation       Image automation       Image automation         Support       Image automat                                                                                                    | Martin       Tempat Bertugas ::       SUBUHANJAYA PERKHIDMATAN PELAJARAN         International Control (International Control (Internation Control (Internatio) Control (Internatio) Control (Internatio                                                                                                    | Tempat Bertugas ::       SUBUHANJAYA PERKHIDMATAN PELAJARAN         Immediation Status :       Dokumenta Managementa Status :         Immediate Status :       Dokumenta Managementa Status :         Immediate Status :       Immediate Status :         Immediate Status :       Immediate Status :                                                                                                    | Tempat Bertugas :     SURUHANDAYA PERKUHDMATAN PELAJARAN       Tempat Bertugas :     SURUHANDAYA PERKUHDMATAN PELAJARAN       Tempat Bertugas :     SURUHANDAYA PERKUHDMATAN PELAJARAN       Tempat Bertugas :     SURUHANDAYA PERKUHDMATAN PELAJARAN       Tempat Bertugas :     SURUHANDAYA PERKUHDMATAN PELAJARAN       Tempat Bertugas :     SURUHANDAYA PERKUHDMATAN PELAJARAN       Tempat Bertugas :     SURUHANDAYA PERKUHDMATAN PELAJARAN       Tempat Bertugas :     Suruhan Keta Jabatan Seta Jabatan Seta Jabatan Seta Jabatan Keta Jabatan Keta Jabatan Keta Jabatan Keta Jabatan Keta Jabatan Seta Jabatan Seta Jabatan Seta Jabatan Keta Jabatan Keta Jabatan Keta Jabatan Keta Jabatan Keta Jabatan Keta Jabatan Keta Jabatan Keta Jabatan Keta Jabatan Seta Keta Jabatan Pelakar Keta Jabatan Seta Keta Jabatan Pulakan Keta Jabatan Keta Jabatan Keta Jabatan Keta Jabatan Keta Jabatan Keta Jabatan Pulakan Keta Jabatan Keta Jabatan Keta Jabatan Pulakan Keta Jabatan Pulakan Keta Jabatan Pulakan Keta Jabatan Pulakan Keta Jabatan Keta Jabatan Pulakan Keta Jabatan Pulakan Keta Jabatan Pulakan Keta Jabatan Pulakan Keta Jabatan Keta Jabatan                                                                                                    | Tempat: Bertugas :       SURUHANJAYA PERKHIDMATAN PELAJARAN         Tempat: Bertugas :       SURUHANJAYA PERKHIDMATAN PELAJARAN         Perkuan Ketugas Botan - Jadual Ketiga P.U.(A) J/2012 : Muat Turun Jadual Ketiga Independent Matana Tarifa Penduan Ketuga Jabatan - Jadual Ketiga P.U.(A) J/2012 : Muat Turun Jadual Ketiga P.U.(A) J/2012 : Muat Turun Jadual Ketiga J.         2.       Kerystaan Perkhidmatan Tetigh disematin tetigh disematin tetigh disematin tetigh disematin tetigh disematin tetigh disematin tetigh disematin tetigh disematin tetigh disematin tetigh disematin tetigh J.       Mula H. Hingga H.       Integer Hingga H.       Integer Hingga H.       Integer Hingga H.       Integer Hingga H.       Integer Hingga H.       Integer Hingga H.       Integer Hingga H.       Integer Hingga H.       In                                                                                                    | Tempat Bertugas :       SURUHANJAYA PERKHIDMATAN PELAJARAN         Image: Suruhan Setua Jabatan :       SURUHANJAYA PERKHIDMATAN PELAJARAN         Perkum Kutu Jabatan : Jakai Kelija PUL(A) 1/2012 : Hust Turun Jakai Kelija PUL(A) 1/2012 : Hust Turun Jakai Kelija PUL(A) 1/2012 : Turun Jakai Kelija PUL(A) 1/2012 : Turun Jakai Kelija PUL(A) 1/2012                                                                                                    | Marking       Tempat Bertugas :       SURUHANJAYA PERKHIDMATAN PELAJARAN         Dockmen Yako Diperatukan Ketu Jabatan - Jadual Ketiga P.U.(A) 1/2012 : Mart Turun Jadual Ketiga       Image and the state - Jadual Ketiga P.U.(A) 1/2012 : Mart Turun Jadual Ketina         Herekana Ketu Jabatan - Jadual Ketiga P.U.(A) 1/2012 : Mart Turun Jadual Ketina       Image and the state - Jadual Ketiga P.U.(A) 1/2012 : Mart Turun Jadual Ketina         Image and the state - Jadual Ketiga P.U.(A) 1/2012 : Mart Turun Jadual Ketina       Image and the state - Jadual Ketiga P.U.(A) 1/2012 : Mart Turun Jadual Ketina         Image and the state - Jadual Ketiga P.U.(A) 1/2012 : Mart Turun Jadual Ketina       Image and the state - Jadual Ketiga P.U.(A) 1/2012 : Mart Turun Jadual Ketina         Image and the state - Jadual Ketiga P.U.(A) 1/2012 : Mart Turun Jadual Ketina       Image and the state - Jadual Ketiga P.U.(A) 1/2012 : Mart Turun Jadual Ketina         Image and the state - Jadual Ketiga P.U.(A) 1/2012 : Mart Turun Jadual Ketina       Image and the state - Jadual Ketiga P.U.(A) 1/2012 : Mart Turun Jadual Ketina         Image and the state - Jadual Ketiga P.U.(A) 1/2012 : Mart Turun Jadual Ketina       Image and the state - Jadual Ketiga P.U.(A) 1/2012 : Mart Turun Jadual Ketiga         Image and the state - Jadual Ketiga P.U.(A) 1/2012 : Mart Turun Jadual Ketiga       Image and the state - Jadual Ketiga P.U.(A) 1/2012 : Mart Turun Jadual Ketiga         Image and the state - Jadual Ketiga P.U.(A) 1/2012 : Mart Turun Jadual Ketiga       Image and the state - Jadual Ketiga P.U.(A) 1/2012 : Mart Turun Jadual Ketiga         Image and the state - Jad                                                                                                    | Tempat Bertugas :       ISURUHANJAYA PERKHIDMATAN PELAJARAN         rev       DOKUMEN YAKO DEBUGAS       ISURUHANJAYA PERKHIDMATAN PELAJARAN         rev       DOKUMEN YAKO DEBUGAS       ISURUHANJAYA PERKHIDMATAN PELAJARAN         rev       DOKUMEN YAKO DEBUGAS       ISURUHANJAYA PERKHIDMATAN PELAJARAN         rev       ISURUHANJAYA PERKHIDMATAN SUBJAK INAN PERKHIDMATAN PELAJARAN         rev       ISURUHANJAYA PERKHIDMATAN SUBJAK INAN PERKHIDMATAN PELAJARAN         rev       ISURUHANJAYA PERKHIDMATAN SUBJAK INAN PERKHIDMATAN PELAJARAN         rev       ISURUHANJAYA PERKHIDMATAN SUBJAK INAN PERKHIDMATAN PELAJARAN         rev       ISURUHANJAYA PERKHIDMATAN PELAJARAN         rev       ISURUHANJAYA PERKHIDMATAN PELAJARAN         rev       ISURUHANJAYA PERKHIDMATAN PELAJARAN         rev       ISURUHANJAYA PERKHIDMATAN PELAJARAN         rev       ISURUHANJAYA PERKHIDMATAN PELAJARAN         rev       ISURUHANJAYA PERKHIDMATAN PELAJARAN         rev       ISURUHANJAYA PERKHIDMATAN SUBJAK INAN SUBAKI INAN SUBAKI INA                                                                                                    |
| Amage: Amage: Amage                                                                                                    | DOUMENT YANG DIPERLINAN       Image: Second Second Se                                                                                                    | And the second of the second of t                                                                                                    | And an and and and and and and and and an                                                                                                    | And State   And State                                                                                                    | And Additional Additional Additio                                                                                                    | And Addition and Addition and Add                                                                                                    | And and a state of the state of the state of t                                                                                                    | And and and and and and and and and and a                                                                                                    | Number   Number    Number   Number   Number   Number   Number   Number   Number   Number   Number   Number   Number   Number   Number   Number   Number   Number   Number   Number   Numb                                                                                                    | And and and and and and and and and and a                                                                                                    | And and and and and and and and and and a                                                                                                    | Image: Series Performance       Image: Series Performance       Image:                                                                                                    | Ansatzerie      Ansatzerie      Ansatzeri                                                                                                    | a   bit   bit    bit   bit   bit   bit   bit   bit   bit   bit   bit   bit   bit   bit   bit   bit   bit   bit   bit   bit   bit   bit   bit                                                                                                    | A   Notes   Notes                                                                                                    | Americanity Ministry       Pericanity Ketura Subatan - Subatan Ketura Subatan - Subatan Ketura Subatan - S                                                                                                    | minutestanding   minutestanding   minut                                                                                                    | Answerstein     Bersener Gespreise Sich Krüßp Price     Sich Krüßp Price     Sich Krüßp Price     Sich Krüßp Price     Sich Krüßp Price     Sich Krüßp Price     Sich Krüßp Price     Sich Krüßp     Sich Krüßp     Sich Krü     Sich Krüßp     Sich Krüßp     Sich Krüßp     Sich Krü     Sic                                                                                                    | Image: Section of the section of the section of t                                                                                                    | Porture Vanc DPERLIUMN     Project Skin Kulls Provident Sking Skings     Alson DPERLIUMN     Provident Sking Skings     Alson DPERLIUMN     Provident Sking Skings     Alson DPERLIUMN     Provident Sking     Alson     Alson     Also                                                                                                    | Answerster   Mail   Mail    Mail <t< td=""><td>Australia     Document Yando     Document Yando                                                                                            <!--</td--><td>DOLMEEN VANG DIFERLIONAN     Perduant Koku Jabatan - Jadaia IKelima BU (A) 1/2012: Huat Turun Jadaia IKelima Tette Youkum Koku Jabatan - Jadaia IKelima BU (A) 1/2012: Huat Turun Jadaia Ikelima     1   1   1   1   1   1   1   1   1   1   1   1   1   1   1   1   1   1   1   1   1   1   1   1   1   1   1   1   1   1   1   1   1   1   1   1   1   1   1   1   1   1    1   1   1   1    1    1   1   1   1    1    1    1    1    1    1    1    1    1    1    1    1    1    1    1    1    1    1    1    1    1     1    1  </td></td></t<> <td>National State   National State   Natio</td> <td>Advances of the second second se</td> <td>And Answerstein   Answerstein   Answerstein<td>Image: Section of the section of the sectin of the section of the</td><td>Numerican   And and and and and and and and and and a</td><td>Dokumenta   market   market&lt;</td><td>and and a bit is   a pastikan poh   a pastikan poh   a p</td><td>Image: Section Section Sect</td><td>Image: Image: Image</td><td>Number   Number    Number   Number   Number   Number   Number   Number   Number   Number   Number   Number   Number   Number   Number   Number   Number   Number   Number   Number   Numb</td><td>Num   Num    Num   Num   Num   Num   Num   Num   Num   Num   Num   Num   Num   Num   Num   Num   Num   Num   Num   Num   Num   Num   Num <td>Berger Der Klussen Perdekinsen van der klussen klussen kl</td><td>brance with a second second seco</td><td>Image: Section Section Sect</td><td>Image: Section of the section of the section of th</td><td>Image: Section 1       Image: Section 2       Image: Section 2       <td< td=""><td>Image: Section 2000 control 2000 control 2000 contro</td><td>Image: Section 1.2.2.2.2.2.2.2.2.2.2.2.2.2.2.2.2.2.2.2</td><td>Image: Section Section</td><td>************************************</td><td>a   Note   Note   A restance Area Na   A restance Area Na   A restance Ar</td><td>Image: State in the state in the state is the state in the state in the state is the state in the state is the state is the</td><td>Amage: Section 2010       Period and Period Period Pe</td><td>Bookument with an and with an and with a bookument of an analysis of an analysis</td><td>DOLINENT MARG DEPENDANA   Perskaan Kena Jabatan - Jadaal Keling July (J2) (J2) (Jakat Turun Jadaal Keling Teglyeken Makam Teglyekaan Kelina Jabatan : Teslyeken Kelina Jabatan : Teslyeken Kelina Jabatan : Tesl</td><td>Image: Section Section Sect</td><td>Not market with the second set with the second set with</td><td>Image: Section Section Sect</td><td>a   Minimum   Minimum    Minimum   Minimum   Minimum   Minimum   Minimum   Minimum   Minimum   Minimum   Minimum   Minimum   Minimum   Minimum   Minimum   Minimum   Minimum   Minimum   Minimum   Minimum</td><td>Australia     Deckneter Yang Disferilisman        Deckneter Yang Disferilisman        Deckneter Yang Disferilisman           Deckneter Yang Disferilisman           Deckneter Yang Disferilisman                                      Deckneter Yang Disferilisman                                      Deckneter Yang Disferilisman                                                                                                    <td>Automa   Automa    Automa   Automa   Automa   Automa   Automa   Automa   Automa   Automa   Automa   Automa   Automa   Automa   Automa   Automa   Automa   Automa   Automa   Automa   Auto</td><td>DKURFEY YANG DIPERLIKAN     Producine Ketal abdation - 1-3-datal Kigling P.U.(A) 1/2012 : Must Turun Jadatal Kigling     Producine Ketal abdation - 1-3-datal Kigling P.U.(A) 1/2012 : Must Turun Jadatal Kigling     Producine Ketal abdation - 1-3-datal Kigling P.U.(A) 1/2012 : Must Turun Jadatal Kigling     Producine Ketal abdation - 1-3-datal Kigling P.U.(A) 1/2012 : Must Turun Jadatal Kigling     Producine Ketal abdation - 1-3-datal Kigling P.U.(A) 1/2012 : Must Turun Jadatal Kigling     Producine Ketal abdation - 1-3-datal Kigling P.U.(A) 1/2012 : Must Turun Jadatal Kigling     Producine Ketal Abdation - 1-3-datal Kigling P.U.(A) 1/2012 : Must Turun Jadatal Kigling     Producine Ketal Abdation - 1-3-datal Kigling P.U.(A) 1/2012 : Must Turun Jadatal Kigling     Producine Ketal Abdation - 1-3-datal Kigling P.U.(A) 1/2012 : Must Turun Jadatal Kigling     Producine Ketal Abdation - 1-3-datal Kigling P.U.(A) 1/2012 : Must Turun Jadatal Kigling     Producine Ketal Abdation - 1-3-datal Kigling P.U.(A) 1/2012 : Must Turun Jadatal Kigling     Producine Ketal Abdation - 1-3-datal Kigling P.U.(A) 1/2012 : Must Turun Jadatal Kigling     Producine Ketal Abdation - 1-3-datal Kigling P.U.(A) 1/2012 : Must Turun Jadatal Kigling     Producine Ketal Abdation - 1-3-datal Kigling P.U.(A) 1/2012 : Must Turun Jadatal Kigling     Producine Ketal Abdation - 1-3-datal Kigling P.U.(A) 1/2012 : Must Turun Jadatal Kigling     Producine Ketal Abdation - 1-3-datal Kigling P.U.(A) 1/2012 : Must Turun Jadatal Kigling     Producine Ketal Abdation - 1-3-datal Kigling P.U.(A) 1/2012</td><td>Image: Section of the section of the secting of the secting of th</td><td>DKINNEN YANKO DEPERLIANAN       Implementation Settian Settian</td><td>Australia     Dicknew Yang           Dicknew Yang           Dicknew Yang              Dicknew Yang              Dicknew Yang</td><td>Americanistic       Projection       Projection</td><td>OCUMENT VANG DIPERLUKAN       Image: Comparison of the state of the state of the s</td><td>DODUMEN VANC DIPERLUAAN     Image of the service of the service of the</td><td>Colument Alexa Jabatan - Jadaal Keliga P.U.(A) 1/2012 : Must Turun Jadaal Keliga _ Engladaan Perkuan Ketua Jabatan - Jadaal Keliga P.U.(A) 1/2012 : Must Turun Jadaal Keliga _ Engladaan Perkuan Ketua Jabatan - Jadaal Keliga P.U.(A) 1/2012 : Must Turun Jadaal Keliga _ Engladaan Perkuan Ketua Jabatan - Jadaal Keliga P.U.(A) 1/2012 : Must Turun Jadaal Kelina P.U. (A) 1/2012 : Must Turun Jadaal Kelina P.U. (A) 1/2012 : Must Turun J</td><td>Image: State Problem       Image: State Problem       <td< td=""><td>Document value   Mainter value   Document value   Mainter value   Mainter value   Mainter value   Document value   Mainter value   Mainter value  &lt;</td><td>Image: State       Performance Market State       Image: State       Image: State<td>Answer   DOKUMENT VANG DIPELUKAN   Perdokan Chiba Jabetan - Jadual Kelima P.U.(A) 1/2012 ; Must Turun Jadual Kelima Turuh Perdokan Kelua Jabetan - Turuh Kulima Jabetan - Turuh Kulima Jabetan - Jadual Kelima P.U.(A) 1/2012 ; Must Turun Jadual Kelima - Turuh Kulima Jabetan - Jadual Kelima P.U.(A) 1/2012 ; Must Turun Jadual Kelima - Turuh Kulima Jabetan - Jadual Kelima P.U.(A) 1/2012 ; Must Turun Jadual Kelima - Turuh Kulima Jabetan - Jadual Kelima P.U.(A) 1/2012 ; Must Turun Jadual Kelima - Turuh Kulima Jabetan - Jadual Kelima P.U.(A) 1/2012 ; Must Turun Jadual Kelima - Turuh Kulima Jabetan - Jadual Kelima P.U.(A) 1/2012 ; Must Turun Jadual Kelima - Turuh Jabetan Kenz Jabetan - Jadual Kelima P.U.(A) 1/2012 ; Must Turun Jadual Kelima - Turuh Kulima Jabetan Kenz Jabetan - Jabetan Kelima Jabetan - Jabetan Kelima Jabetan - Jabetan - Jabetan Kelima Jabetan - Jabetan Kelima Jabetan - Jabetan Kelima Jabetan - Jabetan Kelima Jabetan - Jabetan Kelima Jabetan - Jabetan Kelima Jabetan - Jabetan Kelima Jabetan - Jabetan Kelima Jabetan - Jabetan Kelima Jabetan - Jabetan Jabetan Jabetan - Jabetan Jabetan Jabetan Jabetan Jabetan Jabetan Jabetan Jabetan Jabetan Jabetan Jabetan Jabetan Jabetan Jabetan Jabetan Jabetan Jabetan Jabetan Jabetan Jabetan Jabetan Jabetan Jabetan</td><td>DKUMENT VANG DIPERLUXAN       Implicit Vang Under Kales Jabetan - Jaded JK Urgs PLU(A) 1/2012 : Must Turun Jaded Keling Impliciten Kales Jabetan : Impliciten Kales Jabetan : Impliciten Kales Jabeta</td><td>DOCUMENT VANC DIPERLUMAN   Perkkun Ketus Jobstan - Jadul Ketings PU.(A) 1/2012 : Must Turun Jadula Ketigs   Turuh Perkkun Ketus Jobstan - Sigul Ketigs   Turuh Perkkun Ketus Jobstan - Sigul Ketigs   Turuh Perkkun Perkkun Perkk</td><td>DOCUMEN YANG DIPERLUKAN   Perkuan Ketas Jabatan - Jakad Ketaja BALAN   Perkuan Ketas Jabatan - Jakad Ketaja BALAN   Image Statan - Takah Perkuan Ketas Jabatan - Jakad Ketima P.U. (A) 1/2012 : Must Turun Jadaal Ketima   Image Statan - Takah Perkuan Ketas Jabatan - Jakad Ketima P.U. (A) 1/2012 : Must Turun Jadaal Ketima   Image Statan - Takah Perkuan Ketas Jabatan - Jakad Ketima P.U. (A) 1/2012 : Must Turun Jadaal Ketima   Image Statan - Jakah Perkuan Ketas Jabatan - Jakah Ketima Jabatan P.U. (A) 1/2012 : Must Turun Jadaal Ketima   Image Statan - Jakah Mendak Skim KWSPP :   Image Statan - Jakah Mendak Skim KWSPP :   Image Statan - Jakah Mendak Skim KWSP :   Image Statan - Jakah Mendak Skim KWSP :   Image Statan - Jakah Mendak Skim</td><td>Arrist   CNUMEN VANC DIPERLUKAN   Perdukaan Ketua Jabatan - Jadual Ketiga F.U.(A) 1/2012 ; Muat Turun Jadual Ketiga   Perdukaan Ketua Jabatan - Jadual Ketiga F.U.(A) 1/2012 ; Muat Turun Jadual Ketiga   1   1   1   1   1   1   1   1   1   1   1   1   1   1   1   1   1   1   1   1   1   1   1   1   1   1   1   1   1   1   1   1   1   1   1   1   1   1   1   1   1    1    1   1    1    1   1   1   1   1   1   1   1   1    1   1   1   1    1    1    1    1   1   1   1   1   1   1   1   1   1   1   1   1   1   1   1   1  </td></td></td<></td></td></td<></td></td></td> | Australia     Document Yando     Document Yando </td <td>DOLMEEN VANG DIFERLIONAN     Perduant Koku Jabatan - Jadaia IKelima BU (A) 1/2012: Huat Turun Jadaia IKelima Tette Youkum Koku Jabatan - Jadaia IKelima BU (A) 1/2012: Huat Turun Jadaia Ikelima     1   1   1   1   1   1   1   1   1   1   1   1   1   1   1   1   1   1   1   1   1   1   1   1   1   1   1   1   1   1   1   1   1   1   1   1   1   1   1   1   1   1    1   1   1   1    1    1   1   1   1    1    1    1    1    1    1    1    1    1    1    1    1    1    1    1    1    1    1    1    1    1     1    1  </td>                                                                                                    | DOLMEEN VANG DIFERLIONAN     Perduant Koku Jabatan - Jadaia IKelima BU (A) 1/2012: Huat Turun Jadaia IKelima Tette Youkum Koku Jabatan - Jadaia IKelima BU (A) 1/2012: Huat Turun Jadaia Ikelima     1   1   1   1   1   1   1   1   1   1   1   1   1   1   1   1   1   1   1   1   1   1   1   1   1   1   1   1   1   1   1   1   1   1   1   1   1   1   1   1   1   1    1   1   1   1    1    1   1   1   1    1    1    1    1    1    1    1    1    1    1    1    1    1    1    1    1    1    1    1    1    1     1    1                                                                                                    | National State   National State   Natio                                                                                                    | Advances of the second second se                                                                                                    | And Answerstein   Answerstein   Answerstein <td>Image: Section of the section of the sectin of the section of the</td> <td>Numerican   And and and and and and and and and and a</td> <td>Dokumenta   market   market&lt;</td> <td>and and a bit is   a pastikan poh   a pastikan poh   a p</td> <td>Image: Section Section Sect</td> <td>Image: Image: Image</td> <td>Number   Number    Number   Number   Number   Number   Number   Number   Number   Number   Number   Number   Number   Number   Number   Number   Number   Number   Number   Number   Numb</td> <td>Num   Num    Num   Num   Num   Num   Num   Num   Num   Num   Num   Num   Num   Num   Num   Num   Num   Num   Num   Num   Num   Num   Num <td>Berger Der Klussen Perdekinsen van der klussen klussen kl</td><td>brance with a second second seco</td><td>Image: Section Section Sect</td><td>Image: Section of the section of the section of th</td><td>Image: Section 1       Image: Section 2       Image: Section 2       <td< td=""><td>Image: Section 2000 control 2000 control 2000 contro</td><td>Image: Section 1.2.2.2.2.2.2.2.2.2.2.2.2.2.2.2.2.2.2.2</td><td>Image: Section Section</td><td>************************************</td><td>a   Note   Note   A restance Area Na   A restance Area Na   A restance Ar</td><td>Image: State in the state in the state is the state in the state in the state is the state in the state is the state is the</td><td>Amage: Section 2010       Period and Period Period Pe</td><td>Bookument with an and with an and with a bookument of an analysis of an analysis</td><td>DOLINENT MARG DEPENDANA   Perskaan Kena Jabatan - Jadaal Keling July (J2) (J2) (Jakat Turun Jadaal Keling Teglyeken Makam Teglyekaan Kelina Jabatan : Teslyeken Kelina Jabatan : Teslyeken Kelina Jabatan : Tesl</td><td>Image: Section Section Sect</td><td>Not market with the second set with the second set with</td><td>Image: Section Section Sect</td><td>a   Minimum   Minimum    Minimum   Minimum   Minimum   Minimum   Minimum   Minimum   Minimum   Minimum   Minimum   Minimum   Minimum   Minimum   Minimum   Minimum   Minimum   Minimum   Minimum   Minimum</td><td>Australia     Deckneter Yang Disferilisman        Deckneter Yang Disferilisman        Deckneter Yang Disferilisman           Deckneter Yang Disferilisman           Deckneter Yang Disferilisman                                      Deckneter Yang Disferilisman                                      Deckneter Yang Disferilisman                                                                                                    <td>Automa   Automa    Automa   Automa   Automa   Automa   Automa   Automa   Automa   Automa   Automa   Automa   Automa   Automa   Automa   Automa   Automa   Automa   Automa   Automa   Auto</td><td>DKURFEY YANG DIPERLIKAN     Producine Ketal abdation - 1-3-datal Kigling P.U.(A) 1/2012 : Must Turun Jadatal Kigling     Producine Ketal abdation - 1-3-datal Kigling P.U.(A) 1/2012 : Must Turun Jadatal Kigling     Producine Ketal abdation - 1-3-datal Kigling P.U.(A) 1/2012 : Must Turun Jadatal Kigling     Producine Ketal abdation - 1-3-datal Kigling P.U.(A) 1/2012 : Must Turun Jadatal Kigling     Producine Ketal abdation - 1-3-datal Kigling P.U.(A) 1/2012 : Must Turun Jadatal Kigling     Producine Ketal abdation - 1-3-datal Kigling P.U.(A) 1/2012 : Must Turun Jadatal Kigling     Producine Ketal Abdation - 1-3-datal Kigling P.U.(A) 1/2012 : Must Turun Jadatal Kigling     Producine Ketal Abdation - 1-3-datal Kigling P.U.(A) 1/2012 : Must Turun Jadatal Kigling     Producine Ketal Abdation - 1-3-datal Kigling P.U.(A) 1/2012 : Must Turun Jadatal Kigling     Producine Ketal Abdation - 1-3-datal Kigling P.U.(A) 1/2012 : Must Turun Jadatal Kigling     Producine Ketal Abdation - 1-3-datal Kigling P.U.(A) 1/2012 : Must Turun Jadatal Kigling     Producine Ketal Abdation - 1-3-datal Kigling P.U.(A) 1/2012 : Must Turun Jadatal Kigling     Producine Ketal Abdation - 1-3-datal Kigling P.U.(A) 1/2012 : Must Turun Jadatal Kigling     Producine Ketal Abdation - 1-3-datal Kigling P.U.(A) 1/2012 : Must Turun Jadatal Kigling     Producine Ketal Abdation - 1-3-datal Kigling P.U.(A) 1/2012 : Must Turun Jadatal Kigling     Producine Ketal Abdation - 1-3-datal Kigling P.U.(A) 1/2012 : Must Turun Jadatal Kigling     Producine Ketal Abdation - 1-3-datal Kigling P.U.(A) 1/2012</td><td>Image: Section of the section of the secting of the secting of th</td><td>DKINNEN YANKO DEPERLIANAN       Implementation Settian Settian</td><td>Australia     Dicknew Yang           Dicknew Yang           Dicknew Yang              Dicknew Yang              Dicknew Yang</td><td>Americanistic       Projection       Projection</td><td>OCUMENT VANG DIPERLUKAN       Image: Comparison of the state of the state of the s</td><td>DODUMEN VANC DIPERLUAAN     Image of the service of the service of the</td><td>Colument Alexa Jabatan - Jadaal Keliga P.U.(A) 1/2012 : Must Turun Jadaal Keliga _ Engladaan Perkuan Ketua Jabatan - Jadaal Keliga P.U.(A) 1/2012 : Must Turun Jadaal Keliga _ Engladaan Perkuan Ketua Jabatan - Jadaal Keliga P.U.(A) 1/2012 : Must Turun Jadaal Keliga _ Engladaan Perkuan Ketua Jabatan - Jadaal Keliga P.U.(A) 1/2012 : Must Turun Jadaal Kelina P.U. (A) 1/2012 : Must Turun Jadaal Kelina P.U. (A) 1/2012 : Must Turun J</td><td>Image: State Problem       Image: State Problem       <td< td=""><td>Document value   Mainter value   Document value   Mainter value   Mainter value   Mainter value   Document value   Mainter value   Mainter value  &lt;</td><td>Image: State       Performance Market State       Image: State       Image: State<td>Answer   DOKUMENT VANG DIPELUKAN   Perdokan Chiba Jabetan - Jadual Kelima P.U.(A) 1/2012 ; Must Turun Jadual Kelima Turuh Perdokan Kelua Jabetan - Turuh Kulima Jabetan - Turuh Kulima Jabetan - Jadual Kelima P.U.(A) 1/2012 ; Must Turun Jadual Kelima - Turuh Kulima Jabetan - Jadual Kelima P.U.(A) 1/2012 ; Must Turun Jadual Kelima - Turuh Kulima Jabetan - Jadual Kelima P.U.(A) 1/2012 ; Must Turun Jadual Kelima - Turuh Kulima Jabetan - Jadual Kelima P.U.(A) 1/2012 ; Must Turun Jadual Kelima - Turuh Kulima Jabetan - Jadual Kelima P.U.(A) 1/2012 ; Must Turun Jadual Kelima - Turuh Kulima Jabetan - Jadual Kelima P.U.(A) 1/2012 ; Must Turun Jadual Kelima - Turuh Jabetan Kenz Jabetan - Jadual Kelima P.U.(A) 1/2012 ; Must Turun Jadual Kelima - Turuh Kulima Jabetan Kenz Jabetan - Jabetan Kelima Jabetan - Jabetan Kelima Jabetan - Jabetan - Jabetan Kelima Jabetan - Jabetan Kelima Jabetan - Jabetan Kelima Jabetan - Jabetan Kelima Jabetan - Jabetan Kelima Jabetan - Jabetan Kelima Jabetan - Jabetan Kelima Jabetan - Jabetan Kelima Jabetan - Jabetan Kelima Jabetan - Jabetan Jabetan Jabetan - Jabetan Jabetan Jabetan Jabetan Jabetan Jabetan Jabetan Jabetan Jabetan Jabetan Jabetan Jabetan Jabetan Jabetan Jabetan Jabetan Jabetan Jabetan Jabetan Jabetan Jabetan Jabetan Jabetan</td><td>DKUMENT VANG DIPERLUXAN       Implicit Vang Under Kales Jabetan - Jaded JK Urgs PLU(A) 1/2012 : Must Turun Jaded Keling Impliciten Kales Jabetan : Impliciten Kales Jabetan : Impliciten Kales Jabeta</td><td>DOCUMENT VANC DIPERLUMAN   Perkkun Ketus Jobstan - Jadul Ketings PU.(A) 1/2012 : Must Turun Jadula Ketigs   Turuh Perkkun Ketus Jobstan - Sigul Ketigs   Turuh Perkkun Ketus Jobstan - Sigul Ketigs   Turuh Perkkun Perkkun Perkk</td><td>DOCUMEN YANG DIPERLUKAN   Perkuan Ketas Jabatan - Jakad Ketaja BALAN   Perkuan Ketas Jabatan - Jakad Ketaja BALAN   Image Statan - Takah Perkuan Ketas Jabatan - Jakad Ketima P.U. (A) 1/2012 : Must Turun Jadaal Ketima   Image Statan - Takah Perkuan Ketas Jabatan - Jakad Ketima P.U. (A) 1/2012 : Must Turun Jadaal Ketima   Image Statan - Takah Perkuan Ketas Jabatan - Jakad Ketima P.U. (A) 1/2012 : Must Turun Jadaal Ketima   Image Statan - Jakah Perkuan Ketas Jabatan - Jakah Ketima Jabatan P.U. (A) 1/2012 : Must Turun Jadaal Ketima   Image Statan - Jakah Mendak Skim KWSPP :   Image Statan - Jakah Mendak Skim KWSPP :   Image Statan - Jakah Mendak Skim KWSP :   Image Statan - Jakah Mendak Skim KWSP :   Image Statan - Jakah Mendak Skim</td><td>Arrist   CNUMEN VANC DIPERLUKAN   Perdukaan Ketua Jabatan - Jadual Ketiga F.U.(A) 1/2012 ; Muat Turun Jadual Ketiga   Perdukaan Ketua Jabatan - Jadual Ketiga F.U.(A) 1/2012 ; Muat Turun Jadual Ketiga   1   1   1   1   1   1   1   1   1   1   1   1   1   1   1   1   1   1   1   1   1   1   1   1   1   1   1   1   1   1   1   1   1   1   1   1   1   1   1   1   1    1    1   1    1    1   1   1   1   1   1   1   1   1    1   1   1   1    1    1    1    1   1   1   1   1   1   1   1   1   1   1   1   1   1   1   1   1  </td></td></td<></td></td></td<></td></td>                                                                                                    | Image: Section of the section of the sectin of the section of the                                                                                                    | Numerican   And and and and and and and and and and a                                                                                                    | Dokumenta   market   market<                                                                                                    | and and a bit is   a pastikan poh   a pastikan poh   a p                                                                                                    | Image: Section Section Sect                                                                                                    | Image: Image: Image                                                                                                    | Number   Number    Number   Number   Number   Number   Number   Number   Number   Number   Number   Number   Number   Number   Number   Number   Number   Number   Number   Number   Numb                                                                                                    | Num   Num    Num   Num   Num   Num   Num   Num   Num   Num   Num   Num   Num   Num   Num   Num   Num   Num   Num   Num   Num   Num   Num <td>Berger Der Klussen Perdekinsen van der klussen klussen kl</td> <td>brance with a second second seco</td> <td>Image: Section Section Sect</td> <td>Image: Section of the section of the section of th</td> <td>Image: Section 1       Image: Section 2       Image: Section 2       <td< td=""><td>Image: Section 2000 control 2000 control 2000 contro</td><td>Image: Section 1.2.2.2.2.2.2.2.2.2.2.2.2.2.2.2.2.2.2.2</td><td>Image: Section Section</td><td>************************************</td><td>a   Note   Note   A restance Area Na   A restance Area Na   A restance Ar</td><td>Image: State in the state in the state is the state in the state in the state is the state in the state is the state is the</td><td>Amage: Section 2010       Period and Period Period Pe</td><td>Bookument with an and with an and with a bookument of an analysis of an analysis</td><td>DOLINENT MARG DEPENDANA   Perskaan Kena Jabatan - Jadaal Keling July (J2) (J2) (Jakat Turun Jadaal Keling Teglyeken Makam Teglyekaan Kelina Jabatan : Teslyeken Kelina Jabatan : Teslyeken Kelina Jabatan : Tesl</td><td>Image: Section Section Sect</td><td>Not market with the second set with the second set with</td><td>Image: Section Section Sect</td><td>a   Minimum   Minimum    Minimum   Minimum   Minimum   Minimum   Minimum   Minimum   Minimum   Minimum   Minimum   Minimum   Minimum   Minimum   Minimum   Minimum   Minimum   Minimum   Minimum   Minimum</td><td>Australia     Deckneter Yang Disferilisman        Deckneter Yang Disferilisman        Deckneter Yang Disferilisman           Deckneter Yang Disferilisman           Deckneter Yang Disferilisman                                      Deckneter Yang Disferilisman                                      Deckneter Yang Disferilisman                                                                                                    <td>Automa   Automa    Automa   Automa   Automa   Automa   Automa   Automa   Automa   Automa   Automa   Automa   Automa   Automa   Automa   Automa   Automa   Automa   Automa   Automa   Auto</td><td>DKURFEY YANG DIPERLIKAN     Producine Ketal abdation - 1-3-datal Kigling P.U.(A) 1/2012 : Must Turun Jadatal Kigling     Producine Ketal abdation - 1-3-datal Kigling P.U.(A) 1/2012 : Must Turun Jadatal Kigling     Producine Ketal abdation - 1-3-datal Kigling P.U.(A) 1/2012 : Must Turun Jadatal Kigling     Producine Ketal abdation - 1-3-datal Kigling P.U.(A) 1/2012 : Must Turun Jadatal Kigling     Producine Ketal abdation - 1-3-datal Kigling P.U.(A) 1/2012 : Must Turun Jadatal Kigling     Producine Ketal abdation - 1-3-datal Kigling P.U.(A) 1/2012 : Must Turun Jadatal Kigling     Producine Ketal Abdation - 1-3-datal Kigling P.U.(A) 1/2012 : Must Turun Jadatal Kigling     Producine Ketal Abdation - 1-3-datal Kigling P.U.(A) 1/2012 : Must Turun Jadatal Kigling     Producine Ketal Abdation - 1-3-datal Kigling P.U.(A) 1/2012 : Must Turun Jadatal Kigling     Producine Ketal Abdation - 1-3-datal Kigling P.U.(A) 1/2012 : Must Turun Jadatal Kigling     Producine Ketal Abdation - 1-3-datal Kigling P.U.(A) 1/2012 : Must Turun Jadatal Kigling     Producine Ketal Abdation - 1-3-datal Kigling P.U.(A) 1/2012 : Must Turun Jadatal Kigling     Producine Ketal Abdation - 1-3-datal Kigling P.U.(A) 1/2012 : Must Turun Jadatal Kigling     Producine Ketal Abdation - 1-3-datal Kigling P.U.(A) 1/2012 : Must Turun Jadatal Kigling     Producine Ketal Abdation - 1-3-datal Kigling P.U.(A) 1/2012 : Must Turun Jadatal Kigling     Producine Ketal Abdation - 1-3-datal Kigling P.U.(A) 1/2012 : Must Turun Jadatal Kigling     Producine Ketal Abdation - 1-3-datal Kigling P.U.(A) 1/2012</td><td>Image: Section of the section of the secting of the secting of th</td><td>DKINNEN YANKO DEPERLIANAN       Implementation Settian Settian</td><td>Australia     Dicknew Yang           Dicknew Yang           Dicknew Yang              Dicknew Yang              Dicknew Yang</td><td>Americanistic       Projection       Projection</td><td>OCUMENT VANG DIPERLUKAN       Image: Comparison of the state of the state of the s</td><td>DODUMEN VANC DIPERLUAAN     Image of the service of the service of the</td><td>Colument Alexa Jabatan - Jadaal Keliga P.U.(A) 1/2012 : Must Turun Jadaal Keliga _ Engladaan Perkuan Ketua Jabatan - Jadaal Keliga P.U.(A) 1/2012 : Must Turun Jadaal Keliga _ Engladaan Perkuan Ketua Jabatan - Jadaal Keliga P.U.(A) 1/2012 : Must Turun Jadaal Keliga _ Engladaan Perkuan Ketua Jabatan - Jadaal Keliga P.U.(A) 1/2012 : Must Turun Jadaal Kelina P.U. (A) 1/2012 : Must Turun Jadaal Kelina P.U. (A) 1/2012 : Must Turun J</td><td>Image: State Problem       Image: State Problem       <td< td=""><td>Document value   Mainter value   Document value   Mainter value   Mainter value   Mainter value   Document value   Mainter value   Mainter value  &lt;</td><td>Image: State       Performance Market State       Image: State       Image: State<td>Answer   DOKUMENT VANG DIPELUKAN   Perdokan Chiba Jabetan - Jadual Kelima P.U.(A) 1/2012 ; Must Turun Jadual Kelima Turuh Perdokan Kelua Jabetan - Turuh Kulima Jabetan - Turuh Kulima Jabetan - Jadual Kelima P.U.(A) 1/2012 ; Must Turun Jadual Kelima - Turuh Kulima Jabetan - Jadual Kelima P.U.(A) 1/2012 ; Must Turun Jadual Kelima - Turuh Kulima Jabetan - Jadual Kelima P.U.(A) 1/2012 ; Must Turun Jadual Kelima - Turuh Kulima Jabetan - Jadual Kelima P.U.(A) 1/2012 ; Must Turun Jadual Kelima - Turuh Kulima Jabetan - Jadual Kelima P.U.(A) 1/2012 ; Must Turun Jadual Kelima - Turuh Kulima Jabetan - Jadual Kelima P.U.(A) 1/2012 ; Must Turun Jadual Kelima - Turuh Jabetan Kenz Jabetan - Jadual Kelima P.U.(A) 1/2012 ; Must Turun Jadual Kelima - Turuh Kulima Jabetan Kenz Jabetan - Jabetan Kelima Jabetan - Jabetan Kelima Jabetan - Jabetan - Jabetan Kelima Jabetan - Jabetan Kelima Jabetan - Jabetan Kelima Jabetan - Jabetan Kelima Jabetan - Jabetan Kelima Jabetan - Jabetan Kelima Jabetan - Jabetan Kelima Jabetan - Jabetan Kelima Jabetan - Jabetan Kelima Jabetan - Jabetan Jabetan Jabetan - Jabetan Jabetan Jabetan Jabetan Jabetan Jabetan Jabetan Jabetan Jabetan Jabetan Jabetan Jabetan Jabetan Jabetan Jabetan Jabetan Jabetan Jabetan Jabetan Jabetan Jabetan Jabetan Jabetan</td><td>DKUMENT VANG DIPERLUXAN       Implicit Vang Under Kales Jabetan - Jaded JK Urgs PLU(A) 1/2012 : Must Turun Jaded Keling Impliciten Kales Jabetan : Impliciten Kales Jabetan : Impliciten Kales Jabeta</td><td>DOCUMENT VANC DIPERLUMAN   Perkkun Ketus Jobstan - Jadul Ketings PU.(A) 1/2012 : Must Turun Jadula Ketigs   Turuh Perkkun Ketus Jobstan - Sigul Ketigs   Turuh Perkkun Ketus Jobstan - Sigul Ketigs   Turuh Perkkun Perkkun Perkk</td><td>DOCUMEN YANG DIPERLUKAN   Perkuan Ketas Jabatan - Jakad Ketaja BALAN   Perkuan Ketas Jabatan - Jakad Ketaja BALAN   Image Statan - Takah Perkuan Ketas Jabatan - Jakad Ketima P.U. (A) 1/2012 : Must Turun Jadaal Ketima   Image Statan - Takah Perkuan Ketas Jabatan - Jakad Ketima P.U. (A) 1/2012 : Must Turun Jadaal Ketima   Image Statan - Takah Perkuan Ketas Jabatan - Jakad Ketima P.U. (A) 1/2012 : Must Turun Jadaal Ketima   Image Statan - Jakah Perkuan Ketas Jabatan - Jakah Ketima Jabatan P.U. (A) 1/2012 : Must Turun Jadaal Ketima   Image Statan - Jakah Mendak Skim KWSPP :   Image Statan - Jakah Mendak Skim KWSPP :   Image Statan - Jakah Mendak Skim KWSP :   Image Statan - Jakah Mendak Skim KWSP :   Image Statan - Jakah Mendak Skim</td><td>Arrist   CNUMEN VANC DIPERLUKAN   Perdukaan Ketua Jabatan - Jadual Ketiga F.U.(A) 1/2012 ; Muat Turun Jadual Ketiga   Perdukaan Ketua Jabatan - Jadual Ketiga F.U.(A) 1/2012 ; Muat Turun Jadual Ketiga   1   1   1   1   1   1   1   1   1   1   1   1   1   1   1   1   1   1   1   1   1   1   1   1   1   1   1   1   1   1   1   1   1   1   1   1   1   1   1   1   1    1    1   1    1    1   1   1   1   1   1   1   1   1    1   1   1   1    1    1    1    1   1   1   1   1   1   1   1   1   1   1   1   1   1   1   1   1  </td></td></td<></td></td></td<></td> | Berger Der Klussen Perdekinsen van der klussen klussen kl     | brance with a second second seco                                                                                                    | Image: Section Section Sect                                                                                                    | Image: Section of the section of the section of th                                                                                                    | Image: Section 1       Image: Section 2       Image: Section 2 <td< td=""><td>Image: Section 2000 control 2000 control 2000 contro</td><td>Image: Section 1.2.2.2.2.2.2.2.2.2.2.2.2.2.2.2.2.2.2.2</td><td>Image: Section Section</td><td>************************************</td><td>a   Note   Note   A restance Area Na   A restance Area Na   A restance Ar</td><td>Image: State in the state in the state is the state in the state in the state is the state in the state is the state is the</td><td>Amage: Section 2010       Period and Period Period Pe</td><td>Bookument with an and with an and with a bookument of an analysis of an analysis</td><td>DOLINENT MARG DEPENDANA   Perskaan Kena Jabatan - Jadaal Keling July (J2) (J2) (Jakat Turun Jadaal Keling Teglyeken Makam Teglyekaan Kelina Jabatan : Teslyeken Kelina Jabatan : Teslyeken Kelina Jabatan : Tesl</td><td>Image: Section Section Sect</td><td>Not market with the second set with the second set with</td><td>Image: Section Section Sect</td><td>a   Minimum   Minimum    Minimum   Minimum   Minimum   Minimum   Minimum   Minimum   Minimum   Minimum   Minimum   Minimum   Minimum   Minimum   Minimum   Minimum   Minimum   Minimum   Minimum   Minimum</td><td>Australia     Deckneter Yang Disferilisman        Deckneter Yang Disferilisman        Deckneter Yang Disferilisman           Deckneter Yang Disferilisman           Deckneter Yang Disferilisman                                      Deckneter Yang Disferilisman                                      Deckneter Yang Disferilisman                                                                                                    <td>Automa   Automa    Automa   Automa   Automa   Automa   Automa   Automa   Automa   Automa   Automa   Automa   Automa   Automa   Automa   Automa   Automa   Automa   Automa   Automa   Auto</td><td>DKURFEY YANG DIPERLIKAN     Producine Ketal abdation - 1-3-datal Kigling P.U.(A) 1/2012 : Must Turun Jadatal Kigling     Producine Ketal abdation - 1-3-datal Kigling P.U.(A) 1/2012 : Must Turun Jadatal Kigling     Producine Ketal abdation - 1-3-datal Kigling P.U.(A) 1/2012 : Must Turun Jadatal Kigling     Producine Ketal abdation - 1-3-datal Kigling P.U.(A) 1/2012 : Must Turun Jadatal Kigling     Producine Ketal abdation - 1-3-datal Kigling P.U.(A) 1/2012 : Must Turun Jadatal Kigling     Producine Ketal abdation - 1-3-datal Kigling P.U.(A) 1/2012 : Must Turun Jadatal Kigling     Producine Ketal Abdation - 1-3-datal Kigling P.U.(A) 1/2012 : Must Turun Jadatal Kigling     Producine Ketal Abdation - 1-3-datal Kigling P.U.(A) 1/2012 : Must Turun Jadatal Kigling     Producine Ketal Abdation - 1-3-datal Kigling P.U.(A) 1/2012 : Must Turun Jadatal Kigling     Producine Ketal Abdation - 1-3-datal Kigling P.U.(A) 1/2012 : Must Turun Jadatal Kigling     Producine Ketal Abdation - 1-3-datal Kigling P.U.(A) 1/2012 : Must Turun Jadatal Kigling     Producine Ketal Abdation - 1-3-datal Kigling P.U.(A) 1/2012 : Must Turun Jadatal Kigling     Producine Ketal Abdation - 1-3-datal Kigling P.U.(A) 1/2012 : Must Turun Jadatal Kigling     Producine Ketal Abdation - 1-3-datal Kigling P.U.(A) 1/2012 : Must Turun Jadatal Kigling     Producine Ketal Abdation - 1-3-datal Kigling P.U.(A) 1/2012 : Must Turun Jadatal Kigling     Producine Ketal Abdation - 1-3-datal Kigling P.U.(A) 1/2012 : Must Turun Jadatal Kigling     Producine Ketal Abdation - 1-3-datal Kigling P.U.(A) 1/2012</td><td>Image: Section of the section of the secting of the secting of th</td><td>DKINNEN YANKO DEPERLIANAN       Implementation Settian Settian</td><td>Australia     Dicknew Yang           Dicknew Yang           Dicknew Yang              Dicknew Yang              Dicknew Yang</td><td>Americanistic       Projection       Projection</td><td>OCUMENT VANG DIPERLUKAN       Image: Comparison of the state of the state of the s</td><td>DODUMEN VANC DIPERLUAAN     Image of the service of the service of the</td><td>Colument Alexa Jabatan - Jadaal Keliga P.U.(A) 1/2012 : Must Turun Jadaal Keliga _ Engladaan Perkuan Ketua Jabatan - Jadaal Keliga P.U.(A) 1/2012 : Must Turun Jadaal Keliga _ Engladaan Perkuan Ketua Jabatan - Jadaal Keliga P.U.(A) 1/2012 : Must Turun Jadaal Keliga _ Engladaan Perkuan Ketua Jabatan - Jadaal Keliga P.U.(A) 1/2012 : Must Turun Jadaal Kelina P.U. (A) 1/2012 : Must Turun Jadaal Kelina P.U. (A) 1/2012 : Must Turun J</td><td>Image: State Problem       Image: State Problem       <td< td=""><td>Document value   Mainter value   Document value   Mainter value   Mainter value   Mainter value   Document value   Mainter value   Mainter value  &lt;</td><td>Image: State       Performance Market State       Image: State       Image: State<td>Answer   DOKUMENT VANG DIPELUKAN   Perdokan Chiba Jabetan - Jadual Kelima P.U.(A) 1/2012 ; Must Turun Jadual Kelima Turuh Perdokan Kelua Jabetan - Turuh Kulima Jabetan - Turuh Kulima Jabetan - Jadual Kelima P.U.(A) 1/2012 ; Must Turun Jadual Kelima - Turuh Kulima Jabetan - Jadual Kelima P.U.(A) 1/2012 ; Must Turun Jadual Kelima - Turuh Kulima Jabetan - Jadual Kelima P.U.(A) 1/2012 ; Must Turun Jadual Kelima - Turuh Kulima Jabetan - Jadual Kelima P.U.(A) 1/2012 ; Must Turun Jadual Kelima - Turuh Kulima Jabetan - Jadual Kelima P.U.(A) 1/2012 ; Must Turun Jadual Kelima - Turuh Kulima Jabetan - Jadual Kelima P.U.(A) 1/2012 ; Must Turun Jadual Kelima - Turuh Jabetan Kenz Jabetan - Jadual Kelima P.U.(A) 1/2012 ; Must Turun Jadual Kelima - Turuh Kulima Jabetan Kenz Jabetan - Jabetan Kelima Jabetan - Jabetan Kelima Jabetan - Jabetan - Jabetan Kelima Jabetan - Jabetan Kelima Jabetan - Jabetan Kelima Jabetan - Jabetan Kelima Jabetan - Jabetan Kelima Jabetan - Jabetan Kelima Jabetan - Jabetan Kelima Jabetan - Jabetan Kelima Jabetan - Jabetan Kelima Jabetan - Jabetan Jabetan Jabetan - Jabetan Jabetan Jabetan Jabetan Jabetan Jabetan Jabetan Jabetan Jabetan Jabetan Jabetan Jabetan Jabetan Jabetan Jabetan Jabetan Jabetan Jabetan Jabetan Jabetan Jabetan Jabetan Jabetan</td><td>DKUMENT VANG DIPERLUXAN       Implicit Vang Under Kales Jabetan - Jaded JK Urgs PLU(A) 1/2012 : Must Turun Jaded Keling Impliciten Kales Jabetan : Impliciten Kales Jabetan : Impliciten Kales Jabeta</td><td>DOCUMENT VANC DIPERLUMAN   Perkkun Ketus Jobstan - Jadul Ketings PU.(A) 1/2012 : Must Turun Jadula Ketigs   Turuh Perkkun Ketus Jobstan - Sigul Ketigs   Turuh Perkkun Ketus Jobstan - Sigul Ketigs   Turuh Perkkun Perkkun Perkk</td><td>DOCUMEN YANG DIPERLUKAN   Perkuan Ketas Jabatan - Jakad Ketaja BALAN   Perkuan Ketas Jabatan - Jakad Ketaja BALAN   Image Statan - Takah Perkuan Ketas Jabatan - Jakad Ketima P.U. (A) 1/2012 : Must Turun Jadaal Ketima   Image Statan - Takah Perkuan Ketas Jabatan - Jakad Ketima P.U. (A) 1/2012 : Must Turun Jadaal Ketima   Image Statan - Takah Perkuan Ketas Jabatan - Jakad Ketima P.U. (A) 1/2012 : Must Turun Jadaal Ketima   Image Statan - Jakah Perkuan Ketas Jabatan - Jakah Ketima Jabatan P.U. (A) 1/2012 : Must Turun Jadaal Ketima   Image Statan - Jakah Mendak Skim KWSPP :   Image Statan - Jakah Mendak Skim KWSPP :   Image Statan - Jakah Mendak Skim KWSP :   Image Statan - Jakah Mendak Skim KWSP :   Image Statan - Jakah Mendak Skim</td><td>Arrist   CNUMEN VANC DIPERLUKAN   Perdukaan Ketua Jabatan - Jadual Ketiga F.U.(A) 1/2012 ; Muat Turun Jadual Ketiga   Perdukaan Ketua Jabatan - Jadual Ketiga F.U.(A) 1/2012 ; Muat Turun Jadual Ketiga   1   1   1   1   1   1   1   1   1   1   1   1   1   1   1   1   1   1   1   1   1   1   1   1   1   1   1   1   1   1   1   1   1   1   1   1   1   1   1   1   1    1    1   1    1    1   1   1   1   1   1   1   1   1    1   1   1   1    1    1    1    1   1   1   1   1   1   1   1   1   1   1   1   1   1   1   1   1  </td></td></td<></td></td></td<> | Image: Section 2000 control 2000 control 2000 contro                                                                                                    | Image: Section 1.2.2.2.2.2.2.2.2.2.2.2.2.2.2.2.2.2.2.2                                                                                                    | Image: Section Section                                                                                                    | ************************************                                                                                                    | a   Note   Note   A restance Area Na   A restance Area Na   A restance Ar                                                                                                    | Image: State in the state in the state is the state in the state in the state is the state in the state is the state is the                                                                                                    | Amage: Section 2010       Period and Period Period Pe                                                   | Bookument with an and with an and with a bookument of an analysis of an analysis                                                                                                    | DOLINENT MARG DEPENDANA   Perskaan Kena Jabatan - Jadaal Keling July (J2) (J2) (Jakat Turun Jadaal Keling Teglyeken Makam Teglyekaan Kelina Jabatan : Teslyeken Kelina Jabatan : Teslyeken Kelina Jabatan : Tesl                                                                                                    | Image: Section Section Sect                                                                                                    | Not market with the second set with the second set with                                                                                                    | Image: Section Section Sect                                                                                                    | a   Minimum   Minimum    Minimum   Minimum   Minimum   Minimum   Minimum   Minimum   Minimum   Minimum   Minimum   Minimum   Minimum   Minimum   Minimum   Minimum   Minimum   Minimum   Minimum   Minimum                                                                                                    | Australia     Deckneter Yang Disferilisman        Deckneter Yang Disferilisman        Deckneter Yang Disferilisman           Deckneter Yang Disferilisman           Deckneter Yang Disferilisman                                      Deckneter Yang Disferilisman                                      Deckneter Yang Disferilisman <td>Automa   Automa    Automa   Automa   Automa   Automa   Automa   Automa   Automa   Automa   Automa   Automa   Automa   Automa   Automa   Automa   Automa   Automa   Automa   Automa   Auto</td> <td>DKURFEY YANG DIPERLIKAN     Producine Ketal abdation - 1-3-datal Kigling P.U.(A) 1/2012 : Must Turun Jadatal Kigling     Producine Ketal abdation - 1-3-datal Kigling P.U.(A) 1/2012 : Must Turun Jadatal Kigling     Producine Ketal abdation - 1-3-datal Kigling P.U.(A) 1/2012 : Must Turun Jadatal Kigling     Producine Ketal abdation - 1-3-datal Kigling P.U.(A) 1/2012 : Must Turun Jadatal Kigling     Producine Ketal abdation - 1-3-datal Kigling P.U.(A) 1/2012 : Must Turun Jadatal Kigling     Producine Ketal abdation - 1-3-datal Kigling P.U.(A) 1/2012 : Must Turun Jadatal Kigling     Producine Ketal Abdation - 1-3-datal Kigling P.U.(A) 1/2012 : Must Turun Jadatal Kigling     Producine Ketal Abdation - 1-3-datal Kigling P.U.(A) 1/2012 : Must Turun Jadatal Kigling     Producine Ketal Abdation - 1-3-datal Kigling P.U.(A) 1/2012 : Must Turun Jadatal Kigling     Producine Ketal Abdation - 1-3-datal Kigling P.U.(A) 1/2012 : Must Turun Jadatal Kigling     Producine Ketal Abdation - 1-3-datal Kigling P.U.(A) 1/2012 : Must Turun Jadatal Kigling     Producine Ketal Abdation - 1-3-datal Kigling P.U.(A) 1/2012 : Must Turun Jadatal Kigling     Producine Ketal Abdation - 1-3-datal Kigling P.U.(A) 1/2012 : Must Turun Jadatal Kigling     Producine Ketal Abdation - 1-3-datal Kigling P.U.(A) 1/2012 : Must Turun Jadatal Kigling     Producine Ketal Abdation - 1-3-datal Kigling P.U.(A) 1/2012 : Must Turun Jadatal Kigling     Producine Ketal Abdation - 1-3-datal Kigling P.U.(A) 1/2012 : Must Turun Jadatal Kigling     Producine Ketal Abdation - 1-3-datal Kigling P.U.(A) 1/2012</td> <td>Image: Section of the section of the secting of the secting of th</td> <td>DKINNEN YANKO DEPERLIANAN       Implementation Settian Settian</td> <td>Australia     Dicknew Yang           Dicknew Yang           Dicknew Yang              Dicknew Yang              Dicknew Yang</td> <td>Americanistic       Projection       Projection</td> <td>OCUMENT VANG DIPERLUKAN       Image: Comparison of the state of the state of the s</td> <td>DODUMEN VANC DIPERLUAAN     Image of the service of the service of the</td> <td>Colument Alexa Jabatan - Jadaal Keliga P.U.(A) 1/2012 : Must Turun Jadaal Keliga _ Engladaan Perkuan Ketua Jabatan - Jadaal Keliga P.U.(A) 1/2012 : Must Turun Jadaal Keliga _ Engladaan Perkuan Ketua Jabatan - Jadaal Keliga P.U.(A) 1/2012 : Must Turun Jadaal Keliga _ Engladaan Perkuan Ketua Jabatan - Jadaal Keliga P.U.(A) 1/2012 : Must Turun Jadaal Kelina P.U. (A) 1/2012 : Must Turun Jadaal Kelina P.U. (A) 1/2012 : Must Turun J</td> <td>Image: State Problem       Image: State Problem       <td< td=""><td>Document value   Mainter value   Document value   Mainter value   Mainter value   Mainter value   Document value   Mainter value   Mainter value  &lt;</td><td>Image: State       Performance Market State       Image: State       Image: State<td>Answer   DOKUMENT VANG DIPELUKAN   Perdokan Chiba Jabetan - Jadual Kelima P.U.(A) 1/2012 ; Must Turun Jadual Kelima Turuh Perdokan Kelua Jabetan - Turuh Kulima Jabetan - Turuh Kulima Jabetan - Jadual Kelima P.U.(A) 1/2012 ; Must Turun Jadual Kelima - Turuh Kulima Jabetan - Jadual Kelima P.U.(A) 1/2012 ; Must Turun Jadual Kelima - Turuh Kulima Jabetan - Jadual Kelima P.U.(A) 1/2012 ; Must Turun Jadual Kelima - Turuh Kulima Jabetan - Jadual Kelima P.U.(A) 1/2012 ; Must Turun Jadual Kelima - Turuh Kulima Jabetan - Jadual Kelima P.U.(A) 1/2012 ; Must Turun Jadual Kelima - Turuh Kulima Jabetan - Jadual Kelima P.U.(A) 1/2012 ; Must Turun Jadual Kelima - Turuh Jabetan Kenz Jabetan - Jadual Kelima P.U.(A) 1/2012 ; Must Turun Jadual Kelima - Turuh Kulima Jabetan Kenz Jabetan - Jabetan Kelima Jabetan - Jabetan Kelima Jabetan - Jabetan - Jabetan Kelima Jabetan - Jabetan Kelima Jabetan - Jabetan Kelima Jabetan - Jabetan Kelima Jabetan - Jabetan Kelima Jabetan - Jabetan Kelima Jabetan - Jabetan Kelima Jabetan - Jabetan Kelima Jabetan - Jabetan Kelima Jabetan - Jabetan Jabetan Jabetan - Jabetan Jabetan Jabetan Jabetan Jabetan Jabetan Jabetan Jabetan Jabetan Jabetan Jabetan Jabetan Jabetan Jabetan Jabetan Jabetan Jabetan Jabetan Jabetan Jabetan Jabetan Jabetan Jabetan</td><td>DKUMENT VANG DIPERLUXAN       Implicit Vang Under Kales Jabetan - Jaded JK Urgs PLU(A) 1/2012 : Must Turun Jaded Keling Impliciten Kales Jabetan : Impliciten Kales Jabetan : Impliciten Kales Jabeta</td><td>DOCUMENT VANC DIPERLUMAN   Perkkun Ketus Jobstan - Jadul Ketings PU.(A) 1/2012 : Must Turun Jadula Ketigs   Turuh Perkkun Ketus Jobstan - Sigul Ketigs   Turuh Perkkun Ketus Jobstan - Sigul Ketigs   Turuh Perkkun Perkkun Perkk</td><td>DOCUMEN YANG DIPERLUKAN   Perkuan Ketas Jabatan - Jakad Ketaja BALAN   Perkuan Ketas Jabatan - Jakad Ketaja BALAN   Image Statan - Takah Perkuan Ketas Jabatan - Jakad Ketima P.U. (A) 1/2012 : Must Turun Jadaal Ketima   Image Statan - Takah Perkuan Ketas Jabatan - Jakad Ketima P.U. (A) 1/2012 : Must Turun Jadaal Ketima   Image Statan - Takah Perkuan Ketas Jabatan - Jakad Ketima P.U. (A) 1/2012 : Must Turun Jadaal Ketima   Image Statan - Jakah Perkuan Ketas Jabatan - Jakah Ketima Jabatan P.U. (A) 1/2012 : Must Turun Jadaal Ketima   Image Statan - Jakah Mendak Skim KWSPP :   Image Statan - Jakah Mendak Skim KWSPP :   Image Statan - Jakah Mendak Skim KWSP :   Image Statan - Jakah Mendak Skim KWSP :   Image Statan - Jakah Mendak Skim</td><td>Arrist   CNUMEN VANC DIPERLUKAN   Perdukaan Ketua Jabatan - Jadual Ketiga F.U.(A) 1/2012 ; Muat Turun Jadual Ketiga   Perdukaan Ketua Jabatan - Jadual Ketiga F.U.(A) 1/2012 ; Muat Turun Jadual Ketiga   1   1   1   1   1   1   1   1   1   1   1   1   1   1   1   1   1   1   1   1   1   1   1   1   1   1   1   1   1   1   1   1   1   1   1   1   1   1   1   1   1    1    1   1    1    1   1   1   1   1   1   1   1   1    1   1   1   1    1    1    1    1   1   1   1   1   1   1   1   1   1   1   1   1   1   1   1   1  </td></td></td<></td>                                                                                                    | Automa   Automa    Automa   Automa   Automa   Automa   Automa   Automa   Automa   Automa   Automa   Automa   Automa   Automa   Automa   Automa   Automa   Automa   Automa   Automa   Auto                                                                                                    | DKURFEY YANG DIPERLIKAN     Producine Ketal abdation - 1-3-datal Kigling P.U.(A) 1/2012 : Must Turun Jadatal Kigling     Producine Ketal abdation - 1-3-datal Kigling P.U.(A) 1/2012 : Must Turun Jadatal Kigling     Producine Ketal abdation - 1-3-datal Kigling P.U.(A) 1/2012 : Must Turun Jadatal Kigling     Producine Ketal abdation - 1-3-datal Kigling P.U.(A) 1/2012 : Must Turun Jadatal Kigling     Producine Ketal abdation - 1-3-datal Kigling P.U.(A) 1/2012 : Must Turun Jadatal Kigling     Producine Ketal abdation - 1-3-datal Kigling P.U.(A) 1/2012 : Must Turun Jadatal Kigling     Producine Ketal Abdation - 1-3-datal Kigling P.U.(A) 1/2012 : Must Turun Jadatal Kigling     Producine Ketal Abdation - 1-3-datal Kigling P.U.(A) 1/2012 : Must Turun Jadatal Kigling     Producine Ketal Abdation - 1-3-datal Kigling P.U.(A) 1/2012 : Must Turun Jadatal Kigling     Producine Ketal Abdation - 1-3-datal Kigling P.U.(A) 1/2012 : Must Turun Jadatal Kigling     Producine Ketal Abdation - 1-3-datal Kigling P.U.(A) 1/2012 : Must Turun Jadatal Kigling     Producine Ketal Abdation - 1-3-datal Kigling P.U.(A) 1/2012 : Must Turun Jadatal Kigling     Producine Ketal Abdation - 1-3-datal Kigling P.U.(A) 1/2012 : Must Turun Jadatal Kigling     Producine Ketal Abdation - 1-3-datal Kigling P.U.(A) 1/2012 : Must Turun Jadatal Kigling     Producine Ketal Abdation - 1-3-datal Kigling P.U.(A) 1/2012 : Must Turun Jadatal Kigling     Producine Ketal Abdation - 1-3-datal Kigling P.U.(A) 1/2012 : Must Turun Jadatal Kigling     Producine Ketal Abdation - 1-3-datal Kigling P.U.(A) 1/2012                                                                                                    | Image: Section of the section of the secting of the secting of th                                                                                                    | DKINNEN YANKO DEPERLIANAN       Implementation Settian Settian                                                                                                    | Australia     Dicknew Yang           Dicknew Yang           Dicknew Yang              Dicknew Yang              Dicknew Yang                                                                                                    | Americanistic       Projection       Projection                                                                                                    | OCUMENT VANG DIPERLUKAN       Image: Comparison of the state of the state of the s                                                                                                    | DODUMEN VANC DIPERLUAAN     Image of the service of the service of the                                                                                                    | Colument Alexa Jabatan - Jadaal Keliga P.U.(A) 1/2012 : Must Turun Jadaal Keliga _ Engladaan Perkuan Ketua Jabatan - Jadaal Keliga P.U.(A) 1/2012 : Must Turun Jadaal Keliga _ Engladaan Perkuan Ketua Jabatan - Jadaal Keliga P.U.(A) 1/2012 : Must Turun Jadaal Keliga _ Engladaan Perkuan Ketua Jabatan - Jadaal Keliga P.U.(A) 1/2012 : Must Turun Jadaal Kelina P.U. (A) 1/2012 : Must Turun Jadaal Kelina P.U. (A) 1/2012 : Must Turun J                                                                                                    | Image: State Problem       Image: State Problem       Image: State Problem <td< td=""><td>Document value   Mainter value   Document value   Mainter value   Mainter value   Mainter value   Document value   Mainter value   Mainter value  &lt;</td><td>Image: State       Performance Market State       Image: State       Image: State<td>Answer   DOKUMENT VANG DIPELUKAN   Perdokan Chiba Jabetan - Jadual Kelima P.U.(A) 1/2012 ; Must Turun Jadual Kelima Turuh Perdokan Kelua Jabetan - Turuh Kulima Jabetan - Turuh Kulima Jabetan - Jadual Kelima P.U.(A) 1/2012 ; Must Turun Jadual Kelima - Turuh Kulima Jabetan - Jadual Kelima P.U.(A) 1/2012 ; Must Turun Jadual Kelima - Turuh Kulima Jabetan - Jadual Kelima P.U.(A) 1/2012 ; Must Turun Jadual Kelima - Turuh Kulima Jabetan - Jadual Kelima P.U.(A) 1/2012 ; Must Turun Jadual Kelima - Turuh Kulima Jabetan - Jadual Kelima P.U.(A) 1/2012 ; Must Turun Jadual Kelima - Turuh Kulima Jabetan - Jadual Kelima P.U.(A) 1/2012 ; Must Turun Jadual Kelima - Turuh Jabetan Kenz Jabetan - Jadual Kelima P.U.(A) 1/2012 ; Must Turun Jadual Kelima - Turuh Kulima Jabetan Kenz Jabetan - Jabetan Kelima Jabetan - Jabetan Kelima Jabetan - Jabetan - Jabetan Kelima Jabetan - Jabetan Kelima Jabetan - Jabetan Kelima Jabetan - Jabetan Kelima Jabetan - Jabetan Kelima Jabetan - Jabetan Kelima Jabetan - Jabetan Kelima Jabetan - Jabetan Kelima Jabetan - Jabetan Kelima Jabetan - Jabetan Jabetan Jabetan - Jabetan Jabetan Jabetan Jabetan Jabetan Jabetan Jabetan Jabetan Jabetan Jabetan Jabetan Jabetan Jabetan Jabetan Jabetan Jabetan Jabetan Jabetan Jabetan Jabetan Jabetan Jabetan Jabetan</td><td>DKUMENT VANG DIPERLUXAN       Implicit Vang Under Kales Jabetan - Jaded JK Urgs PLU(A) 1/2012 : Must Turun Jaded Keling Impliciten Kales Jabetan : Impliciten Kales Jabetan : Impliciten Kales Jabeta</td><td>DOCUMENT VANC DIPERLUMAN   Perkkun Ketus Jobstan - Jadul Ketings PU.(A) 1/2012 : Must Turun Jadula Ketigs   Turuh Perkkun Ketus Jobstan - Sigul Ketigs   Turuh Perkkun Ketus Jobstan - Sigul Ketigs   Turuh Perkkun Perkkun Perkk</td><td>DOCUMEN YANG DIPERLUKAN   Perkuan Ketas Jabatan - Jakad Ketaja BALAN   Perkuan Ketas Jabatan - Jakad Ketaja BALAN   Image Statan - Takah Perkuan Ketas Jabatan - Jakad Ketima P.U. (A) 1/2012 : Must Turun Jadaal Ketima   Image Statan - Takah Perkuan Ketas Jabatan - Jakad Ketima P.U. (A) 1/2012 : Must Turun Jadaal Ketima   Image Statan - Takah Perkuan Ketas Jabatan - Jakad Ketima P.U. (A) 1/2012 : Must Turun Jadaal Ketima   Image Statan - Jakah Perkuan Ketas Jabatan - Jakah Ketima Jabatan P.U. (A) 1/2012 : Must Turun Jadaal Ketima   Image Statan - Jakah Mendak Skim KWSPP :   Image Statan - Jakah Mendak Skim KWSPP :   Image Statan - Jakah Mendak Skim KWSP :   Image Statan - Jakah Mendak Skim KWSP :   Image Statan - Jakah Mendak Skim</td><td>Arrist   CNUMEN VANC DIPERLUKAN   Perdukaan Ketua Jabatan - Jadual Ketiga F.U.(A) 1/2012 ; Muat Turun Jadual Ketiga   Perdukaan Ketua Jabatan - Jadual Ketiga F.U.(A) 1/2012 ; Muat Turun Jadual Ketiga   1   1   1   1   1   1   1   1   1   1   1   1   1   1   1   1   1   1   1   1   1   1   1   1   1   1   1   1   1   1   1   1   1   1   1   1   1   1   1   1   1    1    1   1    1    1   1   1   1   1   1   1   1   1    1   1   1   1    1    1    1    1   1   1   1   1   1   1   1   1   1   1   1   1   1   1   1   1  </td></td></td<> | Document value   Mainter value   Document value   Mainter value   Mainter value   Mainter value   Document value   Mainter value   Mainter value  <                                                                                                    | Image: State       Performance Market State       Image: State       Image: State <td>Answer   DOKUMENT VANG DIPELUKAN   Perdokan Chiba Jabetan - Jadual Kelima P.U.(A) 1/2012 ; Must Turun Jadual Kelima Turuh Perdokan Kelua Jabetan - Turuh Kulima Jabetan - Turuh Kulima Jabetan - Jadual Kelima P.U.(A) 1/2012 ; Must Turun Jadual Kelima - Turuh Kulima Jabetan - Jadual Kelima P.U.(A) 1/2012 ; Must Turun Jadual Kelima - Turuh Kulima Jabetan - Jadual Kelima P.U.(A) 1/2012 ; Must Turun Jadual Kelima - Turuh Kulima Jabetan - Jadual Kelima P.U.(A) 1/2012 ; Must Turun Jadual Kelima - Turuh Kulima Jabetan - Jadual Kelima P.U.(A) 1/2012 ; Must Turun Jadual Kelima - Turuh Kulima Jabetan - Jadual Kelima P.U.(A) 1/2012 ; Must Turun Jadual Kelima - Turuh Jabetan Kenz Jabetan - Jadual Kelima P.U.(A) 1/2012 ; Must Turun Jadual Kelima - Turuh Kulima Jabetan Kenz Jabetan - Jabetan Kelima Jabetan - Jabetan Kelima Jabetan - Jabetan - Jabetan Kelima Jabetan - Jabetan Kelima Jabetan - Jabetan Kelima Jabetan - Jabetan Kelima Jabetan - Jabetan Kelima Jabetan - Jabetan Kelima Jabetan - Jabetan Kelima Jabetan - Jabetan Kelima Jabetan - Jabetan Kelima Jabetan - Jabetan Jabetan Jabetan - Jabetan Jabetan Jabetan Jabetan Jabetan Jabetan Jabetan Jabetan Jabetan Jabetan Jabetan Jabetan Jabetan Jabetan Jabetan Jabetan Jabetan Jabetan Jabetan Jabetan Jabetan Jabetan Jabetan</td> <td>DKUMENT VANG DIPERLUXAN       Implicit Vang Under Kales Jabetan - Jaded JK Urgs PLU(A) 1/2012 : Must Turun Jaded Keling Impliciten Kales Jabetan : Impliciten Kales Jabetan : Impliciten Kales Jabeta</td> <td>DOCUMENT VANC DIPERLUMAN   Perkkun Ketus Jobstan - Jadul Ketings PU.(A) 1/2012 : Must Turun Jadula Ketigs   Turuh Perkkun Ketus Jobstan - Sigul Ketigs   Turuh Perkkun Ketus Jobstan - Sigul Ketigs   Turuh Perkkun Perkkun Perkk</td> <td>DOCUMEN YANG DIPERLUKAN   Perkuan Ketas Jabatan - Jakad Ketaja BALAN   Perkuan Ketas Jabatan - Jakad Ketaja BALAN   Image Statan - Takah Perkuan Ketas Jabatan - Jakad Ketima P.U. (A) 1/2012 : Must Turun Jadaal Ketima   Image Statan - Takah Perkuan Ketas Jabatan - Jakad Ketima P.U. (A) 1/2012 : Must Turun Jadaal Ketima   Image Statan - Takah Perkuan Ketas Jabatan - Jakad Ketima P.U. (A) 1/2012 : Must Turun Jadaal Ketima   Image Statan - Jakah Perkuan Ketas Jabatan - Jakah Ketima Jabatan P.U. (A) 1/2012 : Must Turun Jadaal Ketima   Image Statan - Jakah Mendak Skim KWSPP :   Image Statan - Jakah Mendak Skim KWSPP :   Image Statan - Jakah Mendak Skim KWSP :   Image Statan - Jakah Mendak Skim KWSP :   Image Statan - Jakah Mendak Skim</td> <td>Arrist   CNUMEN VANC DIPERLUKAN   Perdukaan Ketua Jabatan - Jadual Ketiga F.U.(A) 1/2012 ; Muat Turun Jadual Ketiga   Perdukaan Ketua Jabatan - Jadual Ketiga F.U.(A) 1/2012 ; Muat Turun Jadual Ketiga   1   1   1   1   1   1   1   1   1   1   1   1   1   1   1   1   1   1   1   1   1   1   1   1   1   1   1   1   1   1   1   1   1   1   1   1   1   1   1   1   1    1    1   1    1    1   1   1   1   1   1   1   1   1    1   1   1   1    1    1    1    1   1   1   1   1   1   1   1   1   1   1   1   1   1   1   1   1  </td> | Answer   DOKUMENT VANG DIPELUKAN   Perdokan Chiba Jabetan - Jadual Kelima P.U.(A) 1/2012 ; Must Turun Jadual Kelima Turuh Perdokan Kelua Jabetan - Turuh Kulima Jabetan - Turuh Kulima Jabetan - Jadual Kelima P.U.(A) 1/2012 ; Must Turun Jadual Kelima - Turuh Kulima Jabetan - Jadual Kelima P.U.(A) 1/2012 ; Must Turun Jadual Kelima - Turuh Kulima Jabetan - Jadual Kelima P.U.(A) 1/2012 ; Must Turun Jadual Kelima - Turuh Kulima Jabetan - Jadual Kelima P.U.(A) 1/2012 ; Must Turun Jadual Kelima - Turuh Kulima Jabetan - Jadual Kelima P.U.(A) 1/2012 ; Must Turun Jadual Kelima - Turuh Kulima Jabetan - Jadual Kelima P.U.(A) 1/2012 ; Must Turun Jadual Kelima - Turuh Jabetan Kenz Jabetan - Jadual Kelima P.U.(A) 1/2012 ; Must Turun Jadual Kelima - Turuh Kulima Jabetan Kenz Jabetan - Jabetan Kelima Jabetan - Jabetan Kelima Jabetan - Jabetan - Jabetan Kelima Jabetan - Jabetan Kelima Jabetan - Jabetan Kelima Jabetan - Jabetan Kelima Jabetan - Jabetan Kelima Jabetan - Jabetan Kelima Jabetan - Jabetan Kelima Jabetan - Jabetan Kelima Jabetan - Jabetan Kelima Jabetan - Jabetan Jabetan Jabetan - Jabetan Jabetan Jabetan Jabetan Jabetan Jabetan Jabetan Jabetan Jabetan Jabetan Jabetan Jabetan Jabetan Jabetan Jabetan Jabetan Jabetan Jabetan Jabetan Jabetan Jabetan Jabetan Jabetan                                                                                                    | DKUMENT VANG DIPERLUXAN       Implicit Vang Under Kales Jabetan - Jaded JK Urgs PLU(A) 1/2012 : Must Turun Jaded Keling Impliciten Kales Jabetan : Impliciten Kales Jabetan : Impliciten Kales Jabeta                                                                                                    | DOCUMENT VANC DIPERLUMAN   Perkkun Ketus Jobstan - Jadul Ketings PU.(A) 1/2012 : Must Turun Jadula Ketigs   Turuh Perkkun Ketus Jobstan - Sigul Ketigs   Turuh Perkkun Ketus Jobstan - Sigul Ketigs   Turuh Perkkun Perkkun Perkk                                                                                                    | DOCUMEN YANG DIPERLUKAN   Perkuan Ketas Jabatan - Jakad Ketaja BALAN   Perkuan Ketas Jabatan - Jakad Ketaja BALAN   Image Statan - Takah Perkuan Ketas Jabatan - Jakad Ketima P.U. (A) 1/2012 : Must Turun Jadaal Ketima   Image Statan - Takah Perkuan Ketas Jabatan - Jakad Ketima P.U. (A) 1/2012 : Must Turun Jadaal Ketima   Image Statan - Takah Perkuan Ketas Jabatan - Jakad Ketima P.U. (A) 1/2012 : Must Turun Jadaal Ketima   Image Statan - Jakah Perkuan Ketas Jabatan - Jakah Ketima Jabatan P.U. (A) 1/2012 : Must Turun Jadaal Ketima   Image Statan - Jakah Mendak Skim KWSPP :   Image Statan - Jakah Mendak Skim KWSPP :   Image Statan - Jakah Mendak Skim KWSP :   Image Statan - Jakah Mendak Skim KWSP :   Image Statan - Jakah Mendak Skim                                                                                                    | Arrist   CNUMEN VANC DIPERLUKAN   Perdukaan Ketua Jabatan - Jadual Ketiga F.U.(A) 1/2012 ; Muat Turun Jadual Ketiga   Perdukaan Ketua Jabatan - Jadual Ketiga F.U.(A) 1/2012 ; Muat Turun Jadual Ketiga   1   1   1   1   1   1   1   1   1   1   1   1   1   1   1   1   1   1   1   1   1   1   1   1   1   1   1   1   1   1   1   1   1   1   1   1   1   1   1   1   1    1    1   1    1    1   1   1   1   1   1   1   1   1    1   1   1   1    1    1    1    1   1   1   1   1   1   1   1   1   1   1   1   1   1   1   1   1                                                                                                    |
| Internet Image: State Performant Media   Image: State Performant Media   Image: Image:                                                                                                    | DOKUMEN YANG DIPERLUKAN       Image: Control of Control of                                                                                                    | interest   interest   inter                                                                                                    | Import   Import    Import   Import   Import   Import   Import   Import   Import   Import   Import   Import   Import   Import   Import   Import   Import   Import   Import   Import   Impo                                                                                                    | Implementation   Implementation   Imple                                                                                                    | JOCKENN NANC DIPERLIKANN     Terkinan Kenan Jabakan - Jabakan - Jaba                                                                                                    | JOOLMENT MAKE DIPERLIKANN     International Reading Allowing Allowing All                                                                                                    | Image: State Procession Procession Processio                                                                                                    | Implementation   Implementation   Imple                                                                                                    | Image: Section Section Sect                                                                                                    | Important   Important                                                                                                    | Interview   Interview                                                                                                    | DOKUMENT VANCID DEPERLUMAN       Implementation of the filter of the filter of the filte                                                                                                    | Image: Control Number Dipper LuckAN       Products Number Dipper LuckAN         Products Number Dipper LuckAN       Products Number Dipper LuckAN         Products Number Dipper LuckAN       Products Number Dipper LuckAN         Products Number Dipper LuckAN       Products Number Dipper LuckAN         Products Number Dipper LuckAN       Products Number Dipper LuckAN         Products Number Dipper LuckAN       Products Number Dipper LuckAN         Products Number Dipper LuckAN       Products Number Dipper LuckAN         Products Number Dipper LuckAN       Products Number Dipper LuckAN         Products Number Dipper LuckAN       Products Number Dipper LuckAN         Products Number Dipper LuckAN       Products Number Dipper LuckAN         Products Number Dipper LuckAN       Products Number Dipper LuckAN         Products Number Dipper LuckAN       Products Step Number Dipper LuckAN         Products Number Dipper LuckAN       Products Step Number Dipper LuckAN         Products Number Dipper LuckAN       Products Step Number Dipper LuckAN         Products Number Dipper LuckAN       Products Step Number Dipper LuckAN         Products Number Dipper LuckAN       Products Step Number Dipper LuckAN         Products Number Dipper LuckAN       Products Step Number Dipper LuckAN         Products Number Dipper LuckAN       Products Step Number Dipper LuckAN       Products Step Number Dipper Luc                                                                                                    | VII       DOUMENT VANG DIPERLUKAM         Image: selection of the selection of the selection                                                                                                    | NM       POCUMENT VANC DIPERLUKAN       Image and Marking Topes Name Allow Marking Topes Name Allow Marking Topes Name All                                                                                                    | Mill       Proceedings of the second of the second of the se                                                                                                    | Image: State Performant Rest       Image: State Performant Rest                                                                                                    | Mill       Proceedings       Proceedings       <                                                                                                    | Dokument Vando Dipleci Lukon       Implementation Vando Dipleci Lukon       Implementation VandoD                                                                                                    | Dokument Vando DiperiLukkom       Implementation Vando DiperiLukkom         Perioda Katsu Jabetan - Jakula Ketsu Jabetan - Jakula Ketsu Jabetan - Jakula - Jakula - Jak                                                                                                    | Aligned       DOKUMEN YANG DIPERLUKAN       Image default Median (Median Median                                                                                                    | DOULINEN YANG DIPERLUKAN     Perkukan Keta Jabetan - Jakdai Ketings P.U.(A) 1/2012 : Mast Turun Jakdai Keting     Perkukan Keta Jabetan - Jakdai Ketings P.U.(A) 1/2012 : Mast Turun Jakdai Keting     Perkukan Keta Jabetan - Jakdai Ketings P.U.(A) 1/2012 : Mast Turun Jakdai Keting     Perkukan Keta Jabetan - Jakdai Ketings P.U.(A) 1/2012 : Mast Turun Jakdai Keting     Perkukan Keta Jabetan - Jakdai Ketings P.U.(A) 1/2012 : Mast Turun Jakdai Ketings     Perkukan Keta Jabetan - Jakdai Ketings P.U.(A) 1/2012 : Mast Turun Jakdai Ketings     Perkukan Keta Jabetan - Jakdai Ketings P.U.(A) 1/2012 : Mast Turun Jakdai Ketings     Perkukan Keta Jabetan - Jakdai Ketings P.U.(A) 1/2012 : Mast Turun Jakdai Ketings     Perkukan Keta Jabetan - Jakdai Ketings P.U.(A) 1/2012 : Mast Turun Jakdai Ketings     Perkukan Keta Jabetan - Jakdai Ketings P.U.(A) 1/2012 : Mast Turun Jakdai Ketings     Perkukan Perkhéndinatan     Perkukan Keta Jabetan Perkhéndinatan     Perkukan Keta Jabetan Perkhéndinatan KUNPPI LAN WAHO SIPPANAH PERKENA Vasas     I Kursus Yang Dihadiri :   I Kursus Yang Dihadiri :   I Kursus Yang Dihadiri :   Perperkhéndinatan   Perperkhéndinatan   Perperkhéndinatan   Perperkhéndinatan Yang Dihadiri Keting Indukai :   Perperkhéndinatan Yang Dihadiri Keting Indukai :   Perperkhéndinatan Yang Dihadiri :   Perperkhéndinatan Yang Dihadiri :   Perperkhéndinatan Yang Dihadiri Si Keting Jabetan Yang Dihadiri Si Keting Jabetan Yang Dihadiri Keting Jabetan Yang Dihadiri Si                                                                                                    | DOUMENT VANC DIPERLUKAN       Image: Construction of the second of the second of the sec                                                                                                    | DOLVENT VANC DIPERLIKAN       IF         Perkikan Ketus Jabian - Jadial Ketus Jabian - Lidual Ketus Jabian - Lidual - Lidual - Lidual - Lid                                                                                                    | Me       DOCUMENT VANG DIPERLUKAN       Perluan Katua Jabatan - Jadai Katiga DU(A) 1/2021 : Huat Turun Jadaia Katiga Du (A) 1/2021 : Huat Turun Jadaia Katiga Du (A) 1/2021 : Huat Du (A) 1/2021 : Huat Turun Jadaia Katiga Du (A) 1/2021 : Huat Turun Jadaia Katiga Du (A) 1/2021 : Huat Du (A) 1/2021 : Huat Du (A                                                                                                    | Image: Section Section                                                                                                    | DOK/NENT NANG DIPERLUKAN       Image: Status         Perkuban Ketus Jabatan - Jadai Ketus Jabatan (Ketus Jabatan)       Image: Status Ketus Jabatan)       Image: Status Jabatan)         Image: Status Jabatan Ketus Jabatan Ketus Jabatan (Ketus Jabatan)       Image: Status Jabatan)       Image: Status Jabatan)       Image: Status Jabatan)         Image: Status Jabatan Ketus Jabatan Ketus Jabatan (Ketus Jabatan)       Image: Status Jabatan)       Image: Status Jabatan Jabatan)       Image: Status Jabatan)       Image: Status Jabatan)       Image: Status Jabatan)       Image: Status Jabatan)       Image: Status Jabatan)       Image: Status Jabatan)       Image: Status Jabatan)       Image: Status Jabatan)       Image: Status Jabatan)       Ima                                                                                                    | DOKUMENT VANCID DEPERLIKAN       Implementation of the section addata         Perkadata Kebas Jabelan - Jadual Kebas Jabelan - Jadual Kebas Jabelan - Jabelan Jabelan - Jabelan - Jabelan Jabelan - Jabelan Jabelan - Jabelan - Jabelan Jabelan - Jabelan Jabelan - Jabelan - Jabelan Jabelan - Jabelan Jabelan J                                                                                                    | DOKUMENT VANG DEPERLUKAN       Image: Control of the Status Abatan - 24 dual Michiga P.U.(A) 1/2012 : Must Turun Jadadi Michiga P. Bugukan         Image: Control of the Status Abatan - 24 dual Michiga P.U.(A) 1/2012 : Must Turun Jadadi Michiga P. Bugukan       Image: Control of the Status Abatan - 24 dual Michiga P.U.(A) 1/2012 : Must Turun Jadadi Michiga P.U.(A) 1/2012 : Must Turun Jadadi Michiga         Image: Control of the Status Abatan - 24 dual Michiga P.U.(A) 1/2012 : Must Turun Jadadi Michiga       Image: Control of the Status Abatan - 24 dual Michiga P.U.(A) 1/2012 : Must Turun Jadadi Michiga         Image: Control of the Status Abatan - 24 dual Michiga P.U.(A) 1/2012 : Must Turun Jadadi Michiga       Image: Control of the Status Abatan - 24 dual Michiga P.U.(A) 1/2012 : Must Turun Jadadi Michiga         Image: Control of the Status Abatan - 24 dual Michiga P.U.(A) 1/2012 : Must Turun Jadadi Michiga       Image: Control of the Status Abatan - 24 dual Michiga P.U.(A) 1/2012 : Must Turun Jadadi Michiga         Image: Control of the Michiga Status Abatan Pertition B.M.(A) 1/2012 : Must Turun Jadadi Michiga       Image: Control Michiga Michiga P.U.(A) 1/2012 : Must Turun Jadadi Michiga         Image: Control Michiga Michiga P.U.(A) 1/2012 : Must Turun Jadadi Michiga P.U.(A) 1/2012 : Must Turun Jadadi Michiga       Image: Control Michiga Michiga P.U.(A) 1/2012 : Must Turun Jadadi Michiga P.U.(A) 1/2012 : Must Turun Jadadi Michiga P.U.(A) 1/2012 : Must Turun Jadadi Michiga P.U.(A) 1/2012 : Must Turun Jadadi Michiga P.U.(A) 1/2012 : Must Turun Jadadi Michiga P.U.(A) 1/2012 : Must Turun Jadadi Michiga P.U.(A) 1/2012 : Must Turun Jadadi Michiga P.U.(A) 1/2012 : Must Turun Jadadi Michiga P.U.(A) 1/2012 : Must Turun Jadadi Michiga P.U.(A) 1/2012 : Must Turun Jadadi Mi                                                                                                    | OKUMENT VANCI DEPERLUKAN       Image: Control of Control of                                                                                                    | Milester       Polkineter VANG DIPERLUKAN       Projekter       Polkineter VANG DIPERLUKAN         Projekter       Polkineter VANG DIPERLUKAN       Polkineter VANG DIPERLUKAN       Polkineter         Projekter       Polkineter VANG DIPERLUKAN       Polkineter VANG DIPERLUKAN       Polkineter         Polkineter       Polkineter       Polkineter       Polkineter       Polkineter         Polkineter       Polkineter       Polkineter       Polkineter       Polkineter         Polkineter       Polkineter       Polkineter       Polkineter       Polkineter       Polkineter         Polkineter       Polkineter                                                                                                    | DOUCHENT VANICI DIPERLUKAAN     Perkani Retas Jabatan - Jadua Kitiga P.U.(A) 1/2012 : Must Turun Jadaa Kitiga Lung Anne KAnne Tesh Perkuna Katua Jabatan - Jadua Kitiga Jabatan - Jadua Kitiga Jabatan - Jadua Jabatan                                                                                                    | DOKUMENT VINC DIPERLUKAN   Perkukan Ketus Jabelan - Jadual Ketiga P.U.(A) 1/2012 : Mult Turun Jadual Ketiga _ regespean Maharut Teth Provision Ketus Jabelan - Jadual Ketiga P.U.(A) 1/2012 : Mult Turun Jadual Ketiga _ regespean Maharut Teth Provision Ketus Jabelan - Jadual Ketiga Jabelan - Jadual Ketiga _ regespean Maharut Teth Provision Ketus Jabelan - Jadual Ketiga P.U.(A) 1/2012 : Mult Turun Jadual Ketiga _ regespean Maharut Teth Provision Ketus Jabelan - Jadual Ketiga P.U.(A) 1/2012 : Mult Turun Jadual Ketina   Regespean Perkusan Ketus Jabelan - Jadual Ketiga P.U.(A) 1/2012 : Mult Turun Jadual Ketina   Perkusan Ketus Jabelan - Jadual Ketiga P.U.(A) 1/2012 : Mult Turun Jadual Ketina   1 Perkusan Perkindmatan   2.1 Perkusan Perkindmatan teleh disemak dan dikemakini mengikut perturun berkust Isaas.   3ila pastikan empihasi Kenyatan perkindmatan teleh disemak dan dikemakini mengikut perturun berkust Isaas.   1 Kursus Yang Dihaliri :   1 Kursus Yang Dihaliri :   1 Kursus Yang Dihaliri :   1 Kursus Turun Didukki Kita Jabelan - Jabela Ketiga Stanta Letih disemak Ketiga Stanta Letih disemakin teleh disemak ketiga Stanta Pergeusalan KEH / JPH   1 Kursus Turun Didukki Katiga Stanta Cortum Jakat Ketiga Stanta Colta Makala Ketiga Stanta Pergeusalan KEH / JPH   1 Kursus Yang Dihaliri :   1 Kursus Turun Didukki Katiga Stanta Ketiga Stanta Ketiga Stanta Ketiga Stanta Ketiga Stanta Ataga Stanta Regespecialan KEH / JPH   1 Kursus Turun Didukki Katiga Stanta Ketiga Stanta Ketiga Stanta Stanta Ketiga Stanta Ketiga Stanta Ketiga Stanta Ketiga Stanta Ketiga Stanta Ketiga Stanta Ketiga Stanta Ketiga Stanta Ketiga Stanta Ketiga Stanta Ketiga Stanta Ketiga Stanta Ketiga Stanta                                                                                                    | DOULTEN YANG DIPERLUKAN   Parkinan Retur Jabatan   Parkinan Retur Jabatan   Parkinan Retu                                                                                                    | DOKUMENT VANCID DEPERLUKANI       Perlakatan - 2-dadi Kaling Pu ((A) 5/2012; Pkat Turun Jadaia Keligi                                                                                                    | Image: set of the set of the set of                                                                                                    | Mile       PolkNeten Yang DipEktukon       PolkNeten Yang DipEktukon       PolkNeten Yang DipEktukon         Mile       PolkNeten Yang DipEktukon       PolkNeten Yang DipEktukon       PolkNeten Yang DipEktukon         Mile       PolkNeten Yang DipEktukon       PolkNeten Yang DipEktukon       PolkNeten Yang DipEktukon         Mile       PolkNeten Yang DipEktukon       PolkNeten Yang DipEktukon       PolkNeten Yang DipEktukon         Mile       PolkNeten Yang DipEktukon       PolkNeten Yang DipEktukon       PolkNeten Yang DipEktukon         Mile       PolkNeten Yang DipEktukon       PolkNeten Yang DipEktukon       PolkNeten Yang DipEktukon         Mile       PolkNeten Yang DipEktukon       PolkNeten Yang DipEktukon       PolkNeten Yang DipEktukon         Mile       PolkNeten Yang DipEktukon       PolkNeten Yang DipEktukon       PolkNeten Yang DipEktukon         Nata       PolkNeten Yang DipEktukon       PolkNeten Yang DipEktukon       PolkNeten Yang DipEktukon       PolkNeten Yang DipEktukon         Nata       PolkNeten Yang DipEktukon       PolkNeten Yang DipEktukon       PolkNeten Yang DipEktukon       PolkNeten Yang DipEktukon       PolkNeten Yang DipEktukon       PolkNeten Yang DipEktukon       PolkNeten Yang DipEktukon       PolkNeten Yang DipEktukon       PolkNeten Yang DipEktukon       PolkNeten Yang DipEktukon       PolkNeten Yang DipEktukon Yang DipEktukon       PolkNeten Yang DipEktukon Yan                                                                                                    | Mile       Polotienter Vande Other Rause Other Die Rausen       Impervisionen       Impervisionen                                                                                                    | Image: set of the set of the set of                                                                                                    | DOKUMENT VANG DIPERLUKAN       IF         Perloam Kabus Jabatan - Sadual Ketiga PLU(A) 1/2012 : Must Turun Jadaal Ketiga Turun Jadaal Ketiga PLU(A) 1/2012 : Must Turun Jadaal Ketiga PLU(A) 1/2012 : Must Turun Jadaal Ketiga PLU(A) 1/2012 : Must Turun Jadaal Ketiga PLU(A) 1/2012 : Must Turun Jadaal Ketiga PLU(A) 1/2012 : Must Turun Jadaal Ketiga PLU(A) 1/2012 : Must Turun Jadaal Ketiga PLU(A) 1/2012 : Must Turun Jadaal Ketiga PLU(A) 1/2012 : Must Turun Jadaal Ketiga PLU(A) 1/2012 : Must Turun Jadaal Ketiga         Image Development Ketiga Jabatan - Ladual Ketiga PLU(A) 1/2012 : Must Turun Jadaal Ketiga       Image Development Turun Jadaal Ketiga         Image Development Ketiga Jabatan - Musika Stein KutaPLUAN WANG SteinANAAN PEKERA I       Image Development Turun Jadaal Ketiga         Image Development Ketiga Jabatan - Kenyakana Peterbulanatan tubih disemak dan disemaskini mengkut persturan berkuat kuasa.       Image Development Turun Jadaal Ketiga PLU(A) 1/2012 : Must Turun Jadaal Ketiga         Image Development Turun Turun Jadaal Ketiga PLU(A) 1/2012 : Must Turun Jadaal Ketiga PLU(A) 1/2012 : Must Turun Jadaal Ketiga       Image Development Turun Jadaal Ketiga         Image Development Turun Turun Jadaal Ketiga PLU(A) 1/2012 : Must Turun Jadaal Ketiga       Image Development Turun Jadaal Ketiga       Image Development Turun Jadaal Ketiga       Image Development Turun Jadaal Ketiga       Image Development Turun Jadaal Ketiga       Image Development Turun Jadaal Ketiga       Image Development Turun Jadaal Ketiga       Image Development Turun Jadaal Ketiga       Image Development Turun Jadaal Ketiga       Image Development Turun Jadaal Ketiga       Image Development Turun Jadaal Ketiga                                                                                                    | DOKUMENT VANG DEPERLUKAN       Implementation Kalasa         Persikaan Kalasa Jabatan - Jadada Kistiga PLU(A) 12021 : Maat Turun Jadada Kistiga - Rugukan       Implementation Kalasa         Persikaan Kalasa Jabatan - Sudada Kistiga PLU(A) 12021 : Maat Turun Jadada Kistiga - Rugukan       Implementation Kalasa         Implementation Kalasa Jabatan - Sudada Kistiga PLU(A) 12021 : Maat Turun Jadada Kistiga - Rugukan       Implementation Kalasa         Implementation Kistiga Plenckan Kistiga Jabatan - Jadada Kistiga PLU(A) 12021 : Maat Turun Jadada Kistiga       Implementation Kistiga Jabatan - Jadada Kistiga PLU(A) 12021 : Maat Turun Jadada Kistiga         Implementation Kistiga Jabatan - Busin Kistiga Plenckan Kistiga Jabatan - Jadada Kistiga VISAP       Implementation Kistiga Jabatan - Jadada Kistiga VISAP         Implementation Kistiga Jabatan - Jadada Kistiga VIIA VIANG SIRPANAN PEREBAL - Implementation Kistiga Jabatan Kistiga Jabatan Kistiga Jabatan - Kistiga Jabatan - Kistiga Jabatan - Jadada Kistiga VIIA VIANG SIRPANAN PEREBAL - Implementation Kistiga Jabatan - Kistiga Jabatan - Kistiga Jabatan - Kistiga Jabatan - Kistiga Jabatan - Kistiga Jabatan - Kistiga Jabatan - Kistiga Jabatan - Kistiga Jabatan - Kistiga Jabatan - Kistiga Jabatan - Implementation Jabatan Kistiga Jabatan - Implementation Jabatan Kistiga Jabatan - Implementation Jabatan Kistiga Jabatan - Kistiga Jabatan - Kistiga Jabatan - Kistiga Jabatan - Kistiga Jabatan - Implementation Jabatan Kistiga Jabatan - Kistiga Jabatan - Implementation Jabatan Jabatan Kistiga Jabatan - Implementation Jabatan Kistiga Jabatan - Implementation Jabatan Jabatan Jabatan Jabatan Jabatan Jabatan Jabatan Jabatan Jabatan Jabatan Jabatan Jabatan Jabatan Jabatan Jabatan Jabatan Jabatan Jabatan Jabatan Jabatan Jabatan Jabatan Jabatan                                                                                                    | DOKUMENT VANG DIPERLUKAN       Image data Kalanga Balanga Bala                                                                                                    | NIL       DOUMENT VANG DIPERLUKAN       Implication         Name       Doument Vang Diperlukan       Implication       Implication                                                                                                    | No       DOUMEN YANG DIPERLUKAN       If all Turk Turk Turk Turk Turk Turk Turk Turk                                                                                                    | Me       Polyceter VANG ODFER LUXAN       Image: deal feb;gs FUL(3) 1/2012 : Must Turuin Jaddall Keligs       Image: deal feb;gs FUL(3) 1/2012 : Must Turuin Jaddall Keligs       Image: deal feb;gs FUL(3) 1/20                                                                                                    | Ministerior       Ministerior       Ministerior         Ministerior       Ministerior       Ministerior       Ministerior         Ministerior       Ministerior       Ministerior       Ministerior       Ministerior         Ministerior       Ministerior       Ministerior       Ministerior       Ministerior       Ministerior         Ministerior       Ministerior                                                                                                    | DOCUMENT VAIIG DEPERLIXAN       Image: Control Notice States Andrew States States - Sades Middle State Processing States Notice States Andrew States States - Sades Middle States Poul (A) 1/2012 : Mast Turun Jadeal Kales         Image: Control Notice States Andrew States Andrew Andrew States Andrew States Andrew States Andrew A                                                                                                    | DOKUMENT NAMC DIPERLIXAN       Image: Control in the intervent of the intervent of th                                                                                                    | Mile       PolkNeten Yanka Diefektukan         Image: Selection Selection Select                                                                                                    | DOK/EEN VANG DEPERLUKAN       IF         Perkkens Keba Jabetan - Jadual Keba Jabetan - Jadual Keba Jabetan - Jabetan - Jabetan Keba Jabetan - Jabetan Keba Jabetan - Jabetan - Jabetan Keba Jabetan - Jabetan Keba Jabetan - Jabetan Keba Jabetan - Jabetan Keba Jabetan - Jabetan Keba Jabe                                                                                                    | Mile       Polkieten Yang DirEktuken       Polkieten Yang DirEktuken         Mile       Prefusion Ketus Jabatan - Jakata Ketiga PUL(a) 1/2012 : Huat Turun Jakata Ketiga       Polkieten Yang Direktuken Ketus Jabatan - Jahata Ketiga PUL(a) 1/2012 : Huat Turun Jakata Ketiga         Mile       Prefusion Ketus Jabatan - Jakata Ketiga PUL(a) 1/2012 : Huat Turun Jakata Ketiga       Polkieten Yang         Mile       Prefusion Ketus Jabatan - Jakata Ketiga Pul(a) 1/2012 : Huat Turun Jakata Ketiga       Polkieten Yang         Mile       Prefusion Ketus Jabatan - Ketiga Jabatan - Setiga Ketiga Pul(a) 1/2012 : Huat Turun Jakata Ketiga       Polkieten Yang         1       Prefusion Ketiga Jabatan - Peterbilimmatan telah disemak dan dikemaskini mengikus peruturan berkuat kuasa.       Polkieten Yang         1       Nursus Tanddwis Sim KWSP :       ***         1       Nursus Tanddwis Sim KWSP :       ***         1       Nursus Tanddwis I (Internation data Kinama Ketin A Bata Ketima Pul(A) 1/2012 : Huat Turun Jakata Ketima       Nula       Mile         1       Nursus Tanddwis Sim KWSP :       ************************************                                                                                                    | VI       POCULEE VANG DIPERLUKAN       If         If       POCULEE VANG DIPERLUKAN       If         If       POCULEE VANG DIPERLUKAN       If         If       POCULEE VANG DIPERLUKAN       If         If       POCULEE VANG DIPERLUKAN       If         If       POCULEE VANG DIPERLUKAN       If         If       POCULEE VANG DIPERLUKAN       If         If       POCULEE VANG DIPERLUKAN       If         If       POCULEE VANG DIPERLUKAN       If         If       POCULEE VANG DIPERLUKAN       If         If       POCULEE VANG DIPERLUKAN       If         If       POCULEE VANG DIPERLUKAN       If       If         If       POCULEE VANG DIPERLUKAN       If       If       If         If       POCULEE VANG DIPERLUKAN       If       If       If       If         If       POCULEE VANG DIPERLUKAN       If       If       If       If       If       If       If       If       If       If       If       If       If       If       If       If       If       If       If       If       If       If       If       If       If       If       If       If       If       If                                                                                                    | DOUMENT VANC DIPERLIUXAN     Perkunn Ketta Jabetan : Jabeta Kitaba Jabetan : Jabeta Kitaba Jabetan : Jabetan : Jabeta Jabetan Jabetan : Jabetan : Jabeta Jabetan : Jabetan : J                                                                                                    | DOUMENT VANC DIPERLIKAN   Pertikan Keta Jabatan - Jakadi Keting P.U.(J) 1/2012 : Must Turun Jakadi Keting   Pertikan Keta Jabatan - Jakadi Keting P.U.(J) 1/2012 : Must Turun Jakadi Keting   Pertikan Keta Jabatan - Jakadi Keting P.U.(J) 1/2012 : Must Turun Jakadi Keting   Pertikan Keta Jabatan - Jakadi Keting P.U.(J) 1/2012 : Must Turun Jakadi Keting   Pertikan Keta Jabatan - Jakadi Keting P.U.(J) 1/2012 : Must Turun Jakadi Keting   Pertikan Keta Jabatan - Jakadi Keting P.U.(J) 1/2012 : Must Turun Jakadi Keting   Pertikan Keta Jabatan - Jakadi Keting P.U.(J) 1/2012 : Must Turun Jakadi Keting   2.1   Pertikan Keta Jabatan - Jakadi Keting P.U.(J) 1/2012 : Must Turun Jakadi Keting   2.1   Pertikan Keta Jabatan - Jakadi Keting P.U.(J) 1/2012 : Must Turun Jakadi Keting   2.1   Pertikan Keta Jabatan - Jakadi Keting P.U.(J) 1/2012 : Must Turun Jakadi Keting   2.1   Pertikan Keta Jabatan - Jakadi Keting P.U.(J) 1/2012 : Must Turun Jakadi Keting   2.1   Pertikan Keta Jabatan - Jakadi Keting P.U.(J) 1/2012 : Must Turun Jakadi Keting   3.   Pertikan Keta Jabatan - Jakadi Keting P.U.(J) 1/2012 : Must Turun Jakadi Keting   1.1   1.1   1.1   1.1   1.1   1.1   1.1   1.1   1.1   1.1   1.1   1.1   1.1   1.1   1.1   1.1   1.1   1.1   1.1   1.1   1.1   1.1   1.1                                                                                                    | DOKUMEN VANC DIPERLUKAN       Image does Make Torong to the set of the set of the                                                                                                    | DOKUMEN YANG DIPERLUKAN       **         Ministration       **         Ministration       **                                                                                                    | DOKUMENT VANG DIPERLUKAN       Image: Control of the state of the state of the sta                                                                                                    | PORUMENY YANG DIPERLUKAN       Image: Add Market States Public Public Publ                                                                                                    | OCUMENT VANG DIPERLUKAN       Image: Status Reture Jabatan - Jabata Reture Jabatan - Jabata Reture Jabatan Reture Jabatan Reture Jabata Reture Jabatan Reture Jabatan Reture Jabatan Reture                                                                                                    | DOKUMEN YANG DIPERLUKAN       Image: Competence of the data in the data in                                                                                                    | DOKUMEN YANG DIPERLUKAN   Perkukan Ketas Jabatan - Jadual Ketiga FUL(Å) 1/2012 : Must Turun Jadual Ketiga Turogopukan Ketasan Ketas Jabatan - Tarish Perakuan Ketas Jabatan - Tarish Perakuan Perkulan Perkulan                                                                                                    | DOUMLEN YANG DIPERLUKAN     Image of the second second secon                                                                                                    | Document Yang Diperlukani       Image: Comparison of the comparison of the compa                                                                                                    | Dokumen Vang OliPerlukuni     Perlukuni Kutuu Jabatan - Jabalal Ketiga P.U.(A) 1/2012 : Muat Turun Jadual Ketiga - Perlukuni Ketuu Jabatan - Jabalal Ketiga P.U.(A) 1/2012 : Muat Turun Jadual Ketiga - Perlukuni Ketuu Jabatan - Jabalal Ketiga - Perlukuni Ketuu Jabatan - Jabalal Ketiga P.U.(A) 1/2012 : Muat Turun Jadual Ketiga - Perlukuni Ketuu Jabatan - Perlukuni Ketuu Jabatan - Perlukuni - Perlukuni -                                                                                                    | Dokumen Vando DDFERLUKAN     Preducars Ketura Jabatan - Jabaiai Ketiga FU(A) 1/2012 ; Must Turun Jaduai Ketiga - Pujukan     Preducars Ketura Jabatan - Jabaiai Ketiga FU(A) 1/2012 ; Must Turun Jaduai Ketiga - Pujukan     Preducars Ketura Jabatan - Jabaiai Ketiga PU(A) 1/2012 ; Must Turun Jaduai Ketiga - Pujukan     Preducars Ketura Jabatan - Jabaiai Ketiga PU(A) 1/2012 ; Must Turun Jaduai Ketiga     Preducars Ketura Jabatan - Jabaiai Ketiga PU(A) 1/2012 ; Must Turun Jaduai Ketiga     Preducars Ketura Jabatan - Putikh Perekuan Ketura Jabatan - Putikh Perekuan Ketura Jabatan - Putikh Perekuan Ketura Jabatan Putikh Perekuan Ketura Jabatan - Putikh Perekuan Ketura Jabatan - Putikh Perekuan Ketura Jabatan - Putikh Perekuan Ketura Jabatan - Putikh Perekuan Ketura Jabatan - Putikh Perekuan Ketura Jabatan - Putikh Perekuan Ketura Jabatan - Putikh Perekuan Kutura - Putikh Perekuan Kutura - Putikh Perekuan Ketura Jabatan - Putikh Perekuan Kutura - Putikh Perekuan Ketura Jabatan - Putikh Perekuan Kutura - Putikh Perekuan Kutura - Putikh Perekuan Kutura - Putikh Perekuan Kutura - Putikh Perekuan Kutura - Putikh Perekuan Kutura - Putikh Perekuan Kutura - Putikh Perekuan Kutura - Putikh Perekuan - Putikh Perekuan Kutura - Putikh Perekuan - Putikh Perekuan - Putikh - Putikh Perekuan - Putikh Perekuan - Putikh Perekuan - Putikh Perekuan - Putikh Perekuan - Putikh - Putikh - Putikh - Putikh - Putikh - Putikh - Putikh - Putikh - Putikh - Putikh - Putikh - Putikh - Putikh - Putikh - Putikh                                                                                                    | Dokumen Vando DiPERLUKAN     Peraksan Ketus Jabatan - Jadual Ketinga P.U.(A) 1/2012 : Muat Turun Jadual Ketinga     1   Taribh Peraksan Ketus Jabatan - Jadual Ketinga P.U.(A) 1/2012 : Muat Turun Jadual Ketinga   1   Taribh Peraksan Ketus Jabatan - Jadual Ketinga P.U.(A) 1/2012 : Muat Turun Jadual Ketinga   2.1   PENCEN - Menolak Skith KUMPULAN WANG SINPANAN PEKERJA *   2.2   Taribh Menolak Skith KUMPULAN WANG SINPANAN PEKERJA *        3. Represent Perihidimatan telah disemak dan dikemaskini mengkut peraturan berkuat kuasa.        9. Pengkuah Perindukan : </td <td>DOKUMENT YANG DIPERLUKAN     Perducan Ketua Jabatan - Jadual Ketiga P.U.(A) 1/2012 : Must Turun Jadual Ketiga     Perducan Ketua Jabatan - Jadual Ketiga P.U.(A) 1/2012 : Must Turun Jadual Ketiga     Perducan Ketua Jabatan - Ketua Jabatan - Jadual Ketiga P.U.(A) 1/2012 : Must Turun Jadual Ketiga     Perducan Ketua Jabatan - Ketua Jabatan - Must Turun Jadual Ketiga     Perducan Ketua Jabatan - Ketua Jabatan - Must Turun Jadual Ketiga     Perducan Ketua Jabatan - Ketua Jabatan - Must Turun Jadual Ketiga     Perducan Ketua Jabatan - Ketua Jabatan - Ketua Jabatan - Must Turun Jadual Ketiga     Perducan - Jadual Ketiga Jabatan - Ketua Jabatan - Ketu</td> <td>DOKUMENT VANG DIPERLUKAN       Image: Control Regulation Ketus Jabatan - Jabasa Ketus Jabatan - Jabasa Ketus Jabatan KunRe/LAN WANG SURPANAN PEKERJA - Jabasa Ketus Jabatan Kenyatan Perkhidmatan telah disemak dan dikemaskini menjakut peraturan berkaat kuasa.         Pastikan poh       1 Kursus Taukhan : Menjak Skirin KunRe/LAN WANG SURPANAN PEKERJA - Jabasa Kenyatan Perkhidmatan telah disemak dan dikemaskini menjakut peraturan berkaat kuasa.       Mulai Menjak Menjak</td> <td>DOKUMENT YANG DIPERLUKAN   Predsican Ketus Jabatan - Jadual Ketiga P.U.(A) 1/2012 : Must Turun Jadual Ketiga * Rujukan   I.1   Tarikh Predsican Ketus Jabatan - Jadual Ketiga P.U.(A) 1/2012 : Must Turun Jadual Ketiga * Rujukan   I.1   Tarikh Predsican Ketus Jabatan - Jadual Ketiga P.U.(A) 1/2012 : Must Turun Jadual Ketiga   I.1   Tarikh Predsican Ketus Jabatan - Jadual Ketiga P.U.(A) 1/2012 : Must Turun Jadual Ketiga   I.1   Tarikh Predsican Ketus Jabatan - Jadual Ketiga P.U.(A) 1/2012 : Must Turun Jadual Ketiga   I.1   PENCEN - Mendak Skith KUNSP/Pencen - Jadual Ketiga SUMANAN PEKENA *   2.2   Tarikh Mendak Skith KUNSP :   I.1   Kursus Yang Dhadriti :   I.1   Kursus Yang Dhadriti :   I.1   Kursus Yang Dhadriti :   I.1   Kursus Yang Dhadriti :   I.1   Kursus Yang Dhadriti :   I.1   Kursus Yang Dhadriti :   I.1   Kursus Yang Dhadriti :   I.1   Kursus Turun Jadual Ketiga Is Inde Statu melaki Is Ise (PE EL42012)   Preperikasan Perkhidmatan Keng Kursus Induksi :   I.1   Kursus Yang Dhadriti :   I.1   Kursus Yang Dhadriti :   I.1   Kursus Yang Dhadriti :   I.1   Kursus Induksi :   I.2   Preperikasan Perkhidmatan Yang Diduduki dan Lulus :   I.3   Pereperikasan Perkhidmatan Yang Diduduki dan Lulus :   I.4   Kursus Yang Diduduki an</td> <td>DOKUMEN YANG DIPERLUKAN     Perdekuan Ketua Jabatan - Jadual Ketiga P.U.(A) 1/2012 : Must Turun Jadual Ketiga     I Turih Perdekuan Ketua Jabatan :     I Turih Perdekuan Ketua Jabatan :     I Turih Perdekuan Ketua Jabatan :     I Turih Perdekuan Ketua Jabatan :        I Turih Perdekuan Ketua Jabatan :</td>                                                                                                    | DOKUMENT YANG DIPERLUKAN     Perducan Ketua Jabatan - Jadual Ketiga P.U.(A) 1/2012 : Must Turun Jadual Ketiga     Perducan Ketua Jabatan - Jadual Ketiga P.U.(A) 1/2012 : Must Turun Jadual Ketiga     Perducan Ketua Jabatan - Ketua Jabatan - Jadual Ketiga P.U.(A) 1/2012 : Must Turun Jadual Ketiga     Perducan Ketua Jabatan - Ketua Jabatan - Must Turun Jadual Ketiga     Perducan Ketua Jabatan - Ketua Jabatan - Must Turun Jadual Ketiga     Perducan Ketua Jabatan - Ketua Jabatan - Must Turun Jadual Ketiga     Perducan Ketua Jabatan - Ketua Jabatan - Ketua Jabatan - Must Turun Jadual Ketiga     Perducan - Jadual Ketiga Jabatan - Ketua Jabatan - Ketu                                                                                                    | DOKUMENT VANG DIPERLUKAN       Image: Control Regulation Ketus Jabatan - Jabasa Ketus Jabatan - Jabasa Ketus Jabatan KunRe/LAN WANG SURPANAN PEKERJA - Jabasa Ketus Jabatan Kenyatan Perkhidmatan telah disemak dan dikemaskini menjakut peraturan berkaat kuasa.         Pastikan poh       1 Kursus Taukhan : Menjak Skirin KunRe/LAN WANG SURPANAN PEKERJA - Jabasa Kenyatan Perkhidmatan telah disemak dan dikemaskini menjakut peraturan berkaat kuasa.       Mulai Menjak Menjak                                                                                                    | DOKUMENT YANG DIPERLUKAN   Predsican Ketus Jabatan - Jadual Ketiga P.U.(A) 1/2012 : Must Turun Jadual Ketiga * Rujukan   I.1   Tarikh Predsican Ketus Jabatan - Jadual Ketiga P.U.(A) 1/2012 : Must Turun Jadual Ketiga * Rujukan   I.1   Tarikh Predsican Ketus Jabatan - Jadual Ketiga P.U.(A) 1/2012 : Must Turun Jadual Ketiga   I.1   Tarikh Predsican Ketus Jabatan - Jadual Ketiga P.U.(A) 1/2012 : Must Turun Jadual Ketiga   I.1   Tarikh Predsican Ketus Jabatan - Jadual Ketiga P.U.(A) 1/2012 : Must Turun Jadual Ketiga   I.1   PENCEN - Mendak Skith KUNSP/Pencen - Jadual Ketiga SUMANAN PEKENA *   2.2   Tarikh Mendak Skith KUNSP :   I.1   Kursus Yang Dhadriti :   I.1   Kursus Yang Dhadriti :   I.1   Kursus Yang Dhadriti :   I.1   Kursus Yang Dhadriti :   I.1   Kursus Yang Dhadriti :   I.1   Kursus Yang Dhadriti :   I.1   Kursus Yang Dhadriti :   I.1   Kursus Turun Jadual Ketiga Is Inde Statu melaki Is Ise (PE EL42012)   Preperikasan Perkhidmatan Keng Kursus Induksi :   I.1   Kursus Yang Dhadriti :   I.1   Kursus Yang Dhadriti :   I.1   Kursus Yang Dhadriti :   I.1   Kursus Induksi :   I.2   Preperikasan Perkhidmatan Yang Diduduki dan Lulus :   I.3   Pereperikasan Perkhidmatan Yang Diduduki dan Lulus :   I.4   Kursus Yang Diduduki an                                                                                                    | DOKUMEN YANG DIPERLUKAN     Perdekuan Ketua Jabatan - Jadual Ketiga P.U.(A) 1/2012 : Must Turun Jadual Ketiga     I Turih Perdekuan Ketua Jabatan :     I Turih Perdekuan Ketua Jabatan :     I Turih Perdekuan Ketua Jabatan :     I Turih Perdekuan Ketua Jabatan :        I Turih Perdekuan Ketua Jabatan :                                                                                                    |
| Automatical and a state and a state and a s                                                                                                    | Perekkaan Katua Jabatan - Jadual Keliga P.U.(A) 1/2012 : Muat Turun Jadual Keliga <ul> <li>Regelacian Ketua Jabatan - Jadual Keliga P.U.(A) 1/2012 : Muat Turun Jadual Keliga</li> <li>Regelacian Ketua Jabatan - Jadual Keliga P.U.(A) 1/2012 : Muat Turun Jadual Kelima</li> <li>Percekkaan Ketua Jabatan - Jadual Keliga P.U.(A) 1/2012 : Muat Turun Jadual Kelima</li> <li>Percekkaan Ketua Jabatan - Jadual Kelima P.U.(A) 1/2012 : Muat Turun Jadual Kelima</li> <li>Percekkaan Ketua Jabatan - Jadual Kelima P.U.(A) 1/2012 : Muat Turun Jadual Kelima</li> <li>Percekkaan Ketua Jabatan - Jadual Kelima P.U.(A) 1/2012 : Muat Turun Jadual Kelima</li> <li>Percekkaan Ketua Jabatan - Jadual Kelima P.U.(A) 1/2012 : Muat Turun Jadual Kelima</li> <li>Percekkaan Kenyataan Perkhidimatan telah disemak dan dikamaakini mengkut peraturan berkuat kuasa.</li> <li>Kursus Tadukin Kenyataan Perkhidimatan telah disemak dan dikamaakini mengkut peraturan berkuat kuasa.</li> <li>Kursus Tadukin Kenyataan Perkhidimatan telah disemak dan dikamaakini mengkut peraturan berkuat kuasa.</li> <li>Perperintisaan Perkhidimatan telah disemak dan dikamaakini mengkut peraturan berkuat kuasa.</li> <li>Perperintisaan Perkhidimatan telah disemak dan dikamaakini mengkut peraturan berkuat kuasa.</li> <li>Perperintisaan Perkhidimatan telah disemak dan dikamaakini mengkut peraturan berkuat kuasa.</li> <li>Perperintisaan Perkhidimatan Yang Diduduki dan tulus :</li> <li>Perperintisaan Perkhidimatan Yang Diduduki dan tulus :</li> <li>Perperintisaan Perkhidimatan Yang Diduduki dan tulus :</li> <li>Perperintisaan Perkhidimatan Yang Diduduki dan tulus :</li> <li>Perperintisaan Perkhidimatan Yang Diduduki dan tulus :</li> <li>Perperintisaan Perkhidinatan yang dimapidan sidah anu.</li> <li></li></ul>                                                                                                    | New West West West West West West West West                                                                                                    | New Here Mit eine Mit eine Mit eine Mit eine Jackalan - Jackalan Kelling PL/(A) 1/2012 : Klast Turun Jackala Kelling PL/(A) 1/2012 : Klast Turun Jackala Kelling PL/(A) 1/2012 : Klast Turu                                                                                                    | Revel Revel   Revel Revel                                                                                                    | Net Net Net Net Net Net Net Net Net Net                                                                                                    | Net Net Net Net Net Net Net Net Net Net                                                                                                    | Territoria   Territoria   Territoria <td>Rest Rest   Rest Rest   Rest<td>Image: Market Kuba Jabatan - Jadaal Kabja P-U(A) J2012 : Huat Turun Jabatal Kabja       Image: Market Kuba Jabatan - Jadaal Kabja P-U(A) J2012 : Huat Turun Jabatal Kabja         Image: Market Kuba Jabatan - Jadaal Kabja P-U(A) J2012 : Huat Turun Jabatal Kabja       Image: Market Kuba Jabatan - Jadaal Kabja P-U(A) J2012 : Huat Turun Jabatal Kabja         Image: Market Kuba Jabatan - Jadaal Kabja P-U(A) J2012 : Huat Turun Jabatal Kabja       Image: Market Kuba Jabatan - Jadaal Kabja P-U(A) J2012 : Huat Turun Jabatal Kabja         Image: Market Kuba Jabatan - Jadaal Kabja P-U(A) J2012 : Huat Turun Jabatal Kabja       Image: Market Kuba Jabatan - Jadaal Kabja P-U(A) J2012 : Huat Turun Jabatal Kabja         Image: Market Kuba Jabatan - Jadaal Kabja P-U(A) J2012 : Huat Turun Jabatal Kabja       Image: Market Kuba Jabatan - Jadaal Kabja P-U(A) J2012 : Huat Turun Jabatal Kabja         Image: Market Kuba Jabatan - Jadaal Kabja P-U(A) J2012 : Huat Turun Jabatal Kabja       Image: Market Kuba Jabatan - Jadaal Kabja P-U(A) J2012 : Huat Turun Jabatal Kabja         Image: Market Kuba Jabatan - Jadaal Kabja P-U(A) J2012 : Muat Turun Jabatal Kabja       Image: Market Kuba Jabatan - Market Kuba Jabatan - Market Kuba Jabat</td><td>Terk Land Kulus Jabatan - Jadaal Katiga P.U.(A) 1/2012 : Maat Turun Jadaal Katiga   Terk Land Kulus Jabatan - Jadaal Katiga P.U.(A) 1/2012 : Maat Turun Jadaal Katiga   Terk Land Kulus Jabatan - Jadaal Katiga P.U.(A) 1/2012 : Maat Turun Jadaal Katigas   Term Jamatan   Terk Land Katigas Jabatan - Jadaal Katiga P.U.(A) 1/2012 : Maat Turun Jadaal Katigas   Term Jamatan   2   Terk Land Katigas Jabatan - Jadaal Katigas P.U.(A) 1/2012 : Maat Turun Jadaal Katigas   2   Terk Land Katigas Jabatan - Jadaal Katigas P.U.(A) 1/2012 : Maat Turun Jadaal Katigas   2   2   Terk Land Katigas Jabatan - Jadaal Katigas P.U.(A) 1/2012 : Maat Turun Jadaal Katigas   2   2   Terk Land Katigas Jabatan - Jadaal Katigas P.U.(A) 1/2012 : Maat Turun Jadaal Katigas   2   2   1   1   1   1   1   1   1   1   1   1   1   1   1   1   1   1   1   1   1   1   1   1   1   1   1   1   1   1   1   1   1   1   1   1   1   1   1   1   1   1   1   1   1   1 <td>I ware water ware ware ware ware ware ware ware wa</td><td>Prefactan Ketura Jabatan - Jadadi Ketiga P.U.(A) 1/2012 : Multi Turun Jadadi Ketiga       Prejacian         1       Tarikh Prefactan Ketura Jabatan - Jadadi Ketiga P.U.(A) 1/2012 : Multi Turun Jadadi Ketiga         2       Tarikh Prefactan Ketura Jabatan - Jadadi Ketiga P.U.(A) 1/2012 : Multi Turun Jadadi Ketiga         2       Tarikh Meralda Saim SU/ KAUAPULAN WAKUS SIMP NUAPPULAN WAKUS SIMP NUAPPULAN WAKUS SIMPULAN WAKUS SIMPULAN WAKUS SIMPULAN WAKUS SIMPULAN WAKUS S</td><td>Image: Section Section 2 Section 2 Sectin 2 Sectin 2 Sectin 2 Section 2 Section 2 Section 2 Section 2 Sec</td><td>In status   In status   In status</td><td>Image: Section Section Section Section Section Procession (Section Section Procession (Section Section Section</td><td>Image: Section Section</td><td>Perkasan Ketaa Jabatan - Jakatan Ketaga P.U.(A) J/2012 : Huat Turun Jakatan Ketiga     1   Terikh Perkasan Ketaa Jabatan - Jakatan Ketiga P.U.(A) J/2012 : Huat Turun Jakatan Ketiga   1   Terikh Perkasan Ketaa Jabatan - Jakatan Ketiga P.U.(A) J/2012 : Huat Turun Jakatan Ketiga   1   1   1   1   1   1   1   1   1   1   1   1   1   1   1   1   1   1   1   1   1   1   1   1   1   1   1   1   1   1   1   1   1   1   1   1   1   1   1   1   1   1   1   1   1   1   1   1   1   1   1   1    1   1   1    1   1   1   1    1    1    1    1    1    1    1    1    1    1    1    1    1<td>Performant   Number   Number</td><td>Image: Section of Section of Sectio</td><td>Perskum Ketus Jabatan - Jakaal Ketiga P.U.(A) J/2012 : Mast Turun Jakaal Ketiga       Image Perskum Ketus Jabatan - Jakaal Ketiga P.U.(A) J/2012 : Mast Turun Jakaal Ketiga         Perskum Ketus Jabatan - Jakaal Ketiga P.U.(A) J/2012 : Mast Turun Jakaal Ketiga       Image Perskum Ketus Jabatan - Jakaal Ketiga Perskum Ketus Jabatan - Image Perskum Ketus Jabatan - Jakaal Ketiga Perskum Ketus Jabatan - Jakaal Ketiga Perskum Ketus Jabatan - Jakatan Perskum Ketus Jabatan - Jakaal Ketiga Per</td><td>Image: State in the state in the state in the</td><td>Reserved   Reserved   Reser</td><td>Perskuan Ketua Jabatan - Jadaal Ketiga P.U.(Å) 1/2012 : Must Turun Jadaal Ketiga     1.1   Tarish Perskuan Ketua Jabatan - Jadaal Ketiga P.U.(Å) 1/2012 : Must Turun Jadaal Ketima   1.2   Tarish Perskuan Ketua Jabatan - Jadaal Ketiga P.U.(Å) 1/2012 : Must Turun Jadaal Ketima   1.1   Tarish Perskuan Ketua Jabatan - Jadaal Ketiga P.U.(Å) 1/2012 : Must Turun Jadaal Ketima   1.2   1.3   Kenyatan Perskuan Ketua Jabatan - Jadaal Ketima P.U.(Å) 1/2012 : Must Turun Jadaal Ketima   2.4   Tarish Mendak Skim KVSPP:     2.5   Tarish Mendak Skim KVSPP:     1.4   Kurasa Yang Dihadiri :   1.4   Kurasa Yang Dihadiri :   1.4   Kurasa Yang Dihadiri :   1.4   Kurasa Yang Dihadiri :   1.4   Kurasa Yang Dihadiri :   1.4   Kurasa Yang Dihadiri :   1.4   Kurasa Yang Dihadiri :   1.4   Kurasa Yang Dihadiri :   1.4   Kurasa Yang Dihadiri :   1.4   Kurasa Yang Dihadiri :   1.4   Kurasa Yang Dihadiri :   1.5   1.6   2.6   2.7   1.7   2.8   2.8   2.9   2.9   2.1   2.9   2.1   2.9   2.1   2.9   2.1   2.9   2.1   2.9   2.2</td><td>Perskaan Ketua Jabata - Jadaal Ketiga P.U.(A) J/2012 : Must Turun Jadaal Ketiga   1   Terkih Perskaan Ketua Jabata - Jadaal Ketiga P.U.(A) J/2012 : Must Turun Jadaal Ketiga   Borng Gosyen Skim KVSP/Persen - Jadaal Ketiga P.U.(A) J/2012 : Must Turun Jadaal Ketiga   2.1   PERCEN - Menaka Scitt KUMPULAN WARKI SUPPAKINA PERCENA   2.2   Terkih Menaka Skim KUMPULAN WARKI SUPPAKINA PERCENA   3.   Kensas Perskaan Perkhidmatan   1.1   Kensas Perkhidmatan   2.2   Terkih Menaka Skim Kuma Jabata - Jadaal Ketiga P.U.(A) J/2012 : Must Turun Jadaal Ketima   2.3   Perkusan Perkhidmatan   1.1   Kensas Perkhidmatan   1.1   Kensas Perkhidmatan teleh daemak dan dikensakini mengkat persturan berkust tuasas.   1.1   Kensas Pandammati Mindi :   1.1   Kensas Perkhidmatan teleh daemak dan dikensakini mengkat persturan berkust tuasas.   1.1   Kensas Pandammati Mindi :   1.1   Kensas Perkhidmatan teleh daemak dan dikensakini mengkat persturan berkust tuasas.   1.1   Kensas Pandammati Mindi :   1.1   Kensas Pandammati Mindi Skim Mendi Kata Mata Skim Mendi Kata Panga Mindi / Kursas Induka ::   1.1   Kensas Perkhidmatan Yang Diduduki dan tulus :   1.2   Peperkasan Perkhidmatan Yang Diduduki dan tulus :   2.3   2.4   Peperkasan Perkhidmatan Yang Diduduki dan tulus Skim Pencena 2 (Peperkasan Yang Mindi / Kursas Induka : (Peperkasan Yang Mindi Kursas Induka : (P</td><td>Image: Section of the section of the section of th</td><td>Image: Set and Set and Set</td><td>Perkuam Kutu Jabatan - Jakulai Kutiga P.UL (A) 1/2012 : Muat Turun Jakulai Ketiga       Impediation Ketu Jabatan - Jakulai Ketiga P.UL (A) 1/2012 : Muat Turun Jakulai Ketiga         Impediation Ketu Jabatan - Jakulai Ketiga P.UL (A) 1/2012 : Muat Turun Jakulai Ketiga       Impediation Ketu Jabatan - Jakulai Ketiga P.UL (A) 1/2012 : Muat Turun Jakulai Ketiga         Impediation Ketu Jabatan - Jakulai Ketiga P.UL (A) 1/2012 : Muat Turun Jakulai Ketiga       Impediation Ketu Jabatan - Jakulai Ketiga P.UL (A) 1/2012 : Muat Turun Jakulai Ketiga         Impediation Ketu Jabatan - Jakulai Ketiga P.UL (A) 1/2012 : Muat Turun Jakulai Ketiga       Impediation Ketu Jabatan - Jakulai Ketiga P.UL (A) 1/2012 : Muat Turun Jakulai Ketiga         Impediation Ketu Jabatan - Jakulai Ketiga P.UL (A) 1/2012 : Muat Turun Jakulai Ketiga       Impediation Ketu Jabatan - Jakulai Ketiga P.UL (A) 1/2012 : Muat Turun Jakulai Ketiga         Impediation Ketu Jabatan - Jakulai Ketiga P.UL (A) 1/2012 : Muat Turun Jakulai Ketiga       Impediation Ketu Jabatan - Jakulai Ketiga P.UL (A) 1/2012 : Muat Turun Jakulai Ketiga         Impediation Markan Ketu Jabatan - Jakulai Ketiga P.UL (A) 1/2012 : Muat Turun Jakulai Ketiga       Impediation Ketu Jabatan - Jakulai Ketiga P.UL (A) 1/2012 : Muat Turun Jakulai Ketiga         Impediation Markan Ketu Jabatan - Jakulai Ketiga P.UL (A) 1/2012 : Muat Turun Jakulai Ketiga P.UL (A) 1/2012 : Muat Turun Jakulai Ketiga Jabatan - Jabata Ketiga Jabatan - Jabata Ketiga Jabatan - Jabata Ketiga Jabatan - Jabata Ketiga Jabatan - Jabata Ketiga Jabatan - Jabata Ketiga Jabatan - Jabata Ketiga Jabatan - Jabata Ketiga Jabatan - Jabata Ketiga Jabatan - Jabata Ketiga Jabatan - Jabata Ketiga Jabatan - Jabata Ketiga Jabatan - Jabata Ketiga Jabatan - Jabata</td><td>Image: Section of the section of the sectin of the section of the section of the section of the</td><td>Predkam Kekus Jabatan - Jaduai Ketiga PLU(A) 1/2012 : Muat Turun Jaduai Ketiga   1   Tariah Perakuan Kekus Jabatan - aduai Ketiga PLU(A) 1/2012 : Muat Turun Jaduai Ketiga   1   1   1   1   1   2   2   1   1   1   1   1   1   1   1   1   1   1   1   1   1   1   1    1    1   1    1    1    1   1   1   1   1    1    1   1    1   1    1    1    1    1    1    1    1    1    1    1    1    1    1    1    1    1    1    1    1    1    1    1    1    1    1    1    1    1    1    1    1     1    1  <td>Preducan Ketua Jabatan - Jadau Ketiga P.U.(A) 1/2012 : Muat Turun Jadau Ketiga<br/>P.U.(A) J2012 : Muat Turun Jadau Ketiga<br/>P.U.(A) 1/2012 : Muat Turun Jadau Ketiga<br/>P.U.(A) 1/2012 : Muat Turun Jadau K</td><td>Image: Section Control       Section Control       Section Control</td><td>Preductan Ketus Jabetan - Jakdal Ketiga P.U.(A) J2012 : Multi Turun Jadedal Ketiga   1   Tarish Residuan Ketus Jabetan - Jakdal Ketiga P.U.(A) J2012 : Multi Turun Jadedal Ketiga   1   Tarish Residuan Ketus Jabetan - Jadedal Ketiga P.U.(A) J2012 : Multi Turun Jadedal Ketiga   1   1   1   1   1   1   1   1   1   1   1   1   1   1   1   1   1   1   1   1   1   1   1   1   1   1   1   1    1   1   1   1   1   1   1   1    1   1    1    1    1   1   1   1    1    1    1    1    1    1    1    1    1    1    1    1    1    1    1    1    1    1    1    1    1    1    1    1   <t< td=""><td>Perdoam Ketua Jabatan - Jadua Ketiga Pul (A) 1/2012 : Must Turun Jadua Ketiga ingegean Ketua Jabatan ingen perdoam Ketua Jabatan ingen perdoamakan Ketua Jabatan ingen perdoamakan Ketua Jabatan ingen perdoamakan Ketua Jabatan ingen perdoamakan Ketua Jabatan ingen perdoamakan Ketua Jabatan Ketua Jabatan Jabatan</td><td>Perdokan Kekus Jabatan - Jadua Ketiga PuL(A) 1/2012 : Must Turun Jadua Ketiga   Perdokan Kekus Jabatan - Jadua Ketiga PuL(A) 1/2012 : Must Turun Jadua Ketiga Pulyakan Perdokan Kekus Jabatan - Jadua Ketiga PuL(A) 1/2012 : Must Turun Jadua Ketiga Pulyakan Perdokan Kekus Jabatan - Jadua Ketiga PuL(A) 1/2012 : Must Turun Jadua Ketiga Pulyakan Perdokan Kekus Jabatan - Jadua Ketiga PuL(A) 1/2012 : Must Turun Jadua Ketiga Pulyakan Kekus Jabatan - Jadua Ketiga PuL(A) 1/2012 : Must Turun Jadua Ketiga Perdokan Kekus Jabatan - Jadua Ketiga PuL(A) 1/2012 : Must Turun Jadua Ketiga Perdokan Kekus Jabatan - Jadua Ketiga PuL(A) 1/2012 : Must Turun Jadua Ketiga Perdokan Kekus Jabatan - Jadua Ketiga PuL(A) 1/2012 : Must Turun Jadua Ketiga Perdokan Kekus Jabatan - Jadua Ketiga PuL(A) 1/2012 : Must Turun Jadua Ketiga Perdokan Kekus Jabatan - Jadua Ketiga PuL(A) 1/2012 : Must Turun Jadua Ketiga Perdokan Kekus Jabatan - Jadua Ketiga PuL(A) 1/2012 : Must Turun Jadua Ketiga Perdokan Kekus Jabatan - Jadua Ketiga PuL(A) 1/2012 : Must Turun Jadua Ketiga Perdokan Kekus Jabatan - Jadua Ketiga PuL(A) 1/2012 : Must Turun Jadua Ketiga Perdokan Kekus Jabatan - Jadua Ketiga PuL(A) 1/2012 : Must Turun Jadua Ketiga Perdokan Kekus Jabatan - Jadua Ketiga Pulyakan Stekas Jabatan - Perdokan Ketiga Jabatan - Jabata Ketiga Jabatan - Jabata</td><td>Perducan Ketus Jobatan - Jadaal Ketuga Puluk J 2022 : Hukat Turun Jadaal Ketiga       Image Pulukan Ketus Jobatan - Jadaal Ketiga Puluk J 2022 : Hukat Turun Jadaal Ketiga         Perducan Ketus Jobatan - Jadaal Ketiga Puluk J 2022 : Hukat Turun Jadaal Ketiga       Image Pulukan Ketus Jobatan - Jadaal Ketiga Puluk J 2022 : Hukat Turun Jadaal Ketiga         Perducan Ketus Jobatan - Jadaal Ketiga Puluk J 2022 : Hukat Turun Jadaal Ketiga       Image Pulukan Ketus Jobatan - Jadaal Ketiga Jobatan - Jadaal Ketiga Jobatan</td><td>Perducan Ketus Jelatan - Jedala Ketupa P.U.(Å) 1/2012 : Kust Turun Jelala Ketua     Perducan Ketus Jelatan - Jelala Ketupa P.U.(Å) 1/2012 : Kust Turun Jelala Ketua     Perducan Ketus Jelatan - Jelala Ketupa P.U.(Å) 1/2012 : Kust Turun Jelala Ketua     Perducan Ketus Jelatan - Jelala Ketupa P.U.(Å) 1/2012 : Kust Turun Jelala Ketua     Perducan Ketus Jelatan - Jelala Ketupa P.U.(Å) 1/2012 : Kust Turun Jelala Ketua     Perducan Ketus Jelatan - Jelala Ketua     Perducan Ketus Jelatan - Jelala Ketua     Perducan Ketus Jelan Ketus Jelala Ketua     Perducan Ketus Jelan Ketus Jelan Ketus Jelan Ketus Jelan Ketus Jelan Ketus Jelan Ketus Jelan Ketus Jelan Ketus Jelan Ketus Jelan Ketus Jelan Ketus Jelan Ketus Jelan Ketus Jelan Ketus Jelan Ketus Jelan Ketus Jelan Ketus Jelan Ketus Jelan</td><td>Implementation   Implementation   Imple</td><td>Image: Section of the section of the section is bedater.     Image: Section of the section of the section is bedater.     Image: Section of the section of the section is bedater.     Image: Section of the section of the section is bedater.     Image: Section of the section of the section is bedater.     Image: Section of the section of the section of the section is bedater.     Image: Section of the section of the section of the</td><td>Perfekcian Ketus Jababan - Jababa Ketug P.U. (A) 1/2012 : Must Turun Jababa Ketige       Perjekan Ketus Jababan - Jababa Ketug Jababan - Terih Perkum Ketus Jababan - Jababa Ketige P.U. (A) 1/2012 : Must Turun Jababa Ketige         Perfekcian Ketus Jababan - Jababa Ketige P.U. (A) 1/2012 : Must Turun Jababa Ketige       Perjekan Ketus Jababan - Jababa Ketige P.U. (A) 1/2012 : Must Turun Jababa Ketige         Perfekcian Ketus Jababan - Jababa Ketige P.U. (A) 1/2012 : Must Turun Jababa Ketige       Perjekan Ketus Jababan - Jababa Ketige P.U. (A) 1/2012 : Must Turun Jababa Ketige         2       Kervasa Perkindimatan       Perjekan Ketus Jababan - Jababa Ketige P.U. (A) 1/2012 : Must Turun Jababa Ketige         2       Kervasa Perkindimatan       Perjekan Ketus Jababan - Jababa Ketige P.U. (A) 1/2012 : Must Turun Jababa Ketige         2       Kervasa Perkindimatan       Perjekan Perkindimatan       Perjekan Perkindimatan         1       Kervasa Yang Dihadri :       Mulai       Hingga       Perjekan Perkindimatan         1       Kervasa Induktis (:       Mulai       Hingga       Perjekan Perkindimatan         1       Kervasa Induktis (:       Talak       Contoh Rujukan Penjekan Verifician Verifician Verifician Statis Color Active Statis Color Active Statis Color Active Statis Color Active Verifician Verifician Verif</td><td>Perskan Ketus Jabatan - Jakai Ketupa PuL(A) J/2012 : Hust Turun Jakai Ketipa       Perguban         1       Tarish Perskus Ketus Jabatan - Jakai Ketipa PuL(A) J/2012 : Hust Turun Jakai Ketima         2       Tarish Perskus Ketus Jabatan - Jakai Ketima PuL(A) J/2012 : Hust Turun Jakai Ketima         2       Tarish Perskus Ketus Jabatan - Jakai Ketima PuL(A) J/2012 : Hust Turun Jakai Ketima         2       Tarish Perskus Ketus Jabatan - Jakai Ketima PuL(A) J/2012 : Hust Turun Jakai Ketima         2       Tarish Perskus Ketus Jabatan - Jakai Ketima PuL(A) J/2012 : Hust Turun Jakai Ketima         2       Tarish Perskus Ketus Jabatan - Tarish Perskus Ketus Jabatan - Tarish Per</td><td>Preskan Ketus Jabatan - Jabala Ketiga P.U.(A) J/2012 : Hust Turun Jabala Ketiga I ungketen Metalami Tarihh Preskan Ketus Jabatan - Jabala Ketiga P.U.(A) J/2012 : Hust Turun Jabala Ketiga I ungketen Metalami Tarihh Preskan Ketus Jabatan - Jabala Ketiga P.U.(A) J/2012 : Hust Turun Jabala Ketiga I ungketen Metalami Tarihh Preskan Ketus Jabatan - Jabala Ketiga P.U.(A) J/2012 : Hust Turun Jabala Ketiga P.U.(A) J/2012 : Hust Turun Jabala Ketiga I ungketen Metalami Tarihh Preskan Ketus Jabatan - Jabala Ketiga P.U.(A) J/2012 : Hust Turun Jabala Ketiga I ungketen Metalami Tarihh Preskan Ketus Jabatan - Jabala Ketiga P.U.(A) J/2012 : Hust Turun Jabala Ketiga I ungketen Metalami Tarihh Preskan Ketus Jabatan - Jabala Ketiga P.U.(A) J/2012 : Hust Turun Jabala Ketiga I ungketen Metalami Tarihh Preskan Ketus Jabatan - Jabatan Ketiga P.U.(A) J/2012 : Hust Turun Jabata Ketiga I ungketen Metalami Tarihh Preskan Ketus Jabatan - Jabatan Ketiga I ungketen Metalami Tarihh Preskan Ketus Jabatan - Jabatan Ketiga I ungketen Jabatan - Jabatan Ketiga I ungketen Metalami Tarihh Preskan Ketus Jabatan - Jabatan Ketiga I ungketen Jabatan - Jabatan Ketiga I ungketen Jabatan - Jabatan Jabatan - Jabatan Ketiga I ungketen Jabatan - Jabatan Jabatan - Jabatan Jabatan - Jabatan Jabatan - Jabatan Jabatan - Jabatan Jabatan - Jabatan Jabatan - Jabatan Jabatan - Jabatan Jabatan - Jabatan Jabatan - Jabatan Jabatan Jabatan - Jabatan Jabatan - Jabatan Jabatan</td><td>Image: Section Method Jababaan - Jababaan Metriga P.U. (A) 1/2012 : Maat Turum Jadada Metriga       Image: Section Method Jababaan - Jababaan Metriga P.U. (A) 1/2012 : Maat Turum Jadada Metriga         Image: Section Method Jababaan - Jababaan Metriga P.U. (A) 1/2012 : Maat Turum Jadada Metriga       Image: Section Method Jababaan - Jababaan Metriga P.U. (A) 1/2012 : Maat Turum Jadada Metriga         Image: Section Method Jababaan - Jababaan Metriga P.U. (A) 1/2012 : Maat Turum Jadada Metriga       Image: Section Method Jababaan - Jababaan Metriga P.U. (A) 1/2012 : Maat Turum Jadada Metriga         Image: Section Method Metrical States Registration Method Metrical Turum Jadada Metriga       Image: Section Method Metrical Turum Jadada Metriga         Image: Section Method Metrical Turum Jadada Metriga       Image: Section Method Metrical Turum Jadada Metriga       Image: Section Method Metrical Turum Jadada Metriga         Image: Section Method Metrical Turum Jadada Metriga       Image: Section Method Metrical Turum Jadada Metriga       Image: Section Method Metrical Turum Jadada Metriga       Image: Section Method Metrical Turum Jadada Metriga       Image: Section Method Metrical Turum Jadada Metriga       Image: Section Method Metrical Turum Jadada Metriga       Image: Section Method Metrical Turum Jadada Metriga       Image: Section Method Metrical Turum Jadada Metrical Turum Jadada Metriga       Image: Section Method Metrical Turum Jadada Metrical Turum Jadada Metrical Turum Jadada Metrical Turum Jadada Metrical Turum Jadada Metrical Turum Jadada Metrical Turum Jadada Metrical Turum Jadada Metrical Turum Jadada Metrical Turum Jadada Metrical Turum Jadada Metrical Jadada Metrical Turum Jadada Metrical Turum Jadada Metrical Turu</td><td>Implementation   Implementation   Imple</td><td>In the state with the state with the sta</td><td>Image: Section Section</td><td>Image: Section Section 2 addate / Section 2 addate / Secti</td><td>Perdecan Ketu Jabatan - Jadalan Ketiga P.U.(A) 1/2012 : Huat Turun Jadalan Ketiga       Pujukan         Image: Perdecan Ketu Jabatan - Jadalan Ketiga P.U.(A) 1/2012 : Huat Turun Jadalan Ketiga       Pujukan         Image: Perdecan Ketu Jabatan - Jadalan Ketiga P.U.(A) 1/2012 : Huat Turun Jadalan Ketima       Image: Perdecan Ketu Jabatan - Jadalan Ketiga P.U.(A) 1/2012 : Huat Turun Jadalan Ketima         Image: Perdecan Perdecan Perdecan Ketu Jabatan - Jadalan Ketiga P.U.(A) 1/2012 : Huat Turun Jadalan Ketima       Image: Perdecan Ketu Jabatan - Jadalan Ketiga P.U.(A) 1/2012 : Huat Turun Jadalan Ketima         Image: Perdecan Perdecan Perdecan Perdecan Perdecan Ketu Jabatan - Julian Turun Jadalan Ketima       Image: Perdecan Ketu Jabatan - Julian Turun Jadalan Ketima         Image: Perdecan Perdecan Perdecan Perdecan Perdecan Ketu Jabatan - Perdecan Ketu Jabatan - Julian Turun Jadalan Ketima       Image: Perdecan Perdecan Perde</td><td>Perdican Ketua Jabatan - Jadatan Ketiga P.U.(A) 1/2012 : Huat Turun Jadatan Ketiga   Image: Statistican Statistican Stati</td><td>Image: Status and the status and the status and th</td><td>Perkuan Kutua Jabatan - Jadaali Keiga P.U.(A) 1/2012 : Must Turun Jadaali Keiga   Bar mentani kutua   Barrang Gooyen Skim KVSP/Pencen - Jadaali Keiga P.U.(A) 1/2012 : Must Turun Jadaali Keima   Barrang Gooyen Skim KVSP/Pencen - Jadaali Keima P.U.(A) 1/2012 : Must Turun Jadaali Keima   Barrang Gooyen Skim KVSP/Pencen - Jadaali Keima P.U.(A) 1/2012 : Must Turun Jadaali Keima   2.1   Pencelandi Keima Kenza Jabatan - Edida Keima P.U.(A) 1/2012 : Must Turun Jadaali Keima   2.2   Tarish Mendak Skim KUSP Pencen - Jadaali Keima P.U.(A) 1/2012 : Must Turun Jadaali Keima   2.3   Pencelandi Keima P.U.(A) 1/2012 : Must Turun Jadaali Keima   2.4   Pencelandi Keima Penchiomatan teih disemak dan dikemaskini mengkat pensturan berkuat kuasa.   Sila pastikan empoh   1.1   1.1   1.1   Kursus Yang Dihadiri :   1.2   1.3   1.4   1.4   1.5   1.5   1.5   1.6   1.6   1.7   1.7   1.8   1.8   1.8   1.9   1.9   1.1   1.1   1.1   1.1   1.1   1.1   1.1   1.1   1.1   1.1   1.1   1.1   1.1   1.1   1.1   1.1   1.1   1.1   1.1   1.1    1.1   1.1</td><td>Image: State in the state in the state</td><td>In status   In status   In status</td><td>Perskaan Kekua Jabatan - Jadual Keliga F.U.(A) 1/2012 : Mukt Turun Jadual Keliga   Image: Turun Turun Jadual Keliga F.U.(A) 1/2012 : Mukt Turun Jadual Keliga   Image: Turun Turun Jadual Keliga F.U.(A) 1/2012 : Mukt Turun Jadual Keliga   Image: Turun Turun Jadual Keliga F.U.(A) 1/2012 : Mukt Turun Jadual Keliga   Image: Turun Turun Jadual Keliga F.U.(A) 1/2012 : Mukt Turun Jadual Keliga   Image: Turun Turun Jadual Keliga F.U.(A) 1/2012 : Mukt Turun Jadual Keliga   Image: Turun Turun Turun Jadual Keliga F.U.(A) 1/2012 : Mukt Turun Jadual Keliga   Image: Turun Turun Turun Turun Jadual Keliga F.U.(A) 1/2012 : Mukt Turun Jadual Keliga   Image: Turun Turun Turun Turun Jadual Keliga F.U.(A) 1/2012 : Mukt Turun Jadual Keliga   Image: Turun Turun Turun Jadual Keliga F.U.(A) 1/2012 : Mukt Turun Jadual Keliga   Image: Turun Turun Turun Turun Jadual Keliga F.U.(A) 1/2012 : Mukt Turun Jadual Keliga   Image: Turun Turun Turun Jadual Keliga F.U.(A) 1/2012 : Mukt Turun Jadual Keliga   Image: Turun Turun Jadual Keliga F.U.(A) 1/2012 : Mukt Turun Jadual Keliga   Image: Turun Turun Turun Turun Jadual Keliga F.U.(A) 1/2012 : Mukt Turun Jadual Keliga   Image: Turun Turun Turun Jadual Keliga F.U.(A) 1/2012 : Mukt Turun Jadual Keliga   Image: Turun Turun Jadual Keliga F.U.(A) 1/2012 : Mukt Turun Jadual Keliga   Image: Turun Turun Jadual Keliga F.U.(A) 1/2012 : Mukt Turun Jadual Keliga   Image: Turun Turun Jadual Keliga F.U.(A) 1/2012 : Mukt Turun Jadual Keliga   Image: Turun Turun Jadual Keliga F.U.(A) 1/2012 : Mukt Turun Jadual Keliga   Image: Turun Turun Jadual Keliga F.U.(A) 1/2012 : Mukt Turun Jadual Keliga F.U.(A) 1/2012 : Mukt Turun Jadual Keliga F.U.(A) 1/2012 : Mukt Turun Jadual</td><td>Perskuan Ketua Jabulan - Jadaal ketiga P.U.(A) 1/2012 : Kuat Turun Jadaal Kelima   Image: Perskuan Ketua Jabulan - Jadaal ketiga P.U.(A) 1/2012 : Kuat Turun Jadaal Kelima   Image: Perskuan Ketua Jabulan - Jadaal ketiga P.U.(A) 1/2012 : Kuat Turun Jadaal Kelima   Image: Perskuan Ketua Jabulan - Jadaal Kelima P.U.(A) 1/2012 : Kuat Turun Jadaal Kelima   Image: Perskuan Ketua Jabulan - Jadaal Kelima P.U.(A) 1/2012 : Kuat Turun Jadaal Kelima   Image: Perskuan Ketua Jabulan - Jadaal Kelima P.U.(A) 1/2012 : Kuat Turun Jadaal Kelima   Image: Perskuan Ketua Jabulan - Jadaal Kelima P.U.(A) 1/2012 : Kuat Turun Jadaal Kelima   Image: Perskuan Ketua Jabulan - Jadaal Kelima P.U.(A) 1/2012 : Kuat Turun Jadaal Kelima   Image: Perskuan Ketua Jabulan - Jadaal Kelima P.U.(A) 1/2012 : Kuat Turun Jadaal Kelima   Image: Perskuan Ketua Jabulan - Jadaal Kelima P.U.(A) 1/2012 : Kuat Turun Jadaal Kelima   Image: Perskuan Ketua Jabulan - Jadaal Kelima P.U.(A) 1/2012 : Kuat Turun Jadaal Kelima   Image: Perskuan Ketua Jabulan - Jadaal Kelima P.U.(A) 1/2012 : Kuat Turun Jadaal Kelima   Image: Perskuan Ketua Jabulan - Jadaal Kelima P.U.(A) 1/2012 : Kuat Turun Jadaal Kelima   Image: Perskuan Ketua Jabulan - Jadaal Kelima P.U.(A) 1/2012 : Kuat Turun Jadaal Kelima   Image: Perskuan Ketua Jabulan - Jadaal Kelima P.U.(A) 1/2012 : Kuat Turun Jadaal Kelima   Image: Perskuan Ketua Jabulan - Jadaal Kelima P.U.(A) 1/2012 : Kuat Turun Jadaal Kelima   Image: Perskuan Ketua Jabulan - Jabulan Kelima Perskuan Kelima Jabulan Perskuan Kelima Jabulan Perskuan Kelima Jabulan Perskuan Kelima Jabulan Perskuan Kelima Jabulan Perskuan Jabulan Perskuan Jabulan Jabulan Jabulan Jabulan Jabulan Jabulan Jabulan Jabulan Jabulan Jabulan Jabulan Jabulan Jabulan Jabulan Jabulan J</td><td>Persklam Ketka Jabdan - Jadal Ketiga P.U.(A) 1/2032 : Hukt Turun Jadal Ketiga   Image: Statistic Persklam Ketka Jabdan - Jadal Ketiga P.U.(A) 1/2032 : Hukt Turun Jadal Ketiga   Image: Statistic Persklam Ketka Jabdan - Jadal Ketiga P.U.(A) 1/2032 : Hukt Turun Jadal Ketiga   Image: Statistic Persklam Ketka Jabdan - Jadal Ketiga P.U.(A) 1/2032 : Hukt Turun Jadal Ketiga   Image: Statistic Persklam Ketka Jabdan - Jadal Ketiga P.U.(A) 1/2032 : Hukt Turun Jadal Ketiga   Image: Statistic Persklam Ketka Jabdan - Jadal Ketiga P.U.(A) 1/2032 : Hukt Turun Jadal Ketiga   Image: Statistic Persklam Ketka Jabdan - Jadal Ketiga P.U.(A) 1/2032 : Hukt Turun Jadal Ketiga   Image: Statistic Persklam Ketka Jabdan - Jadal Ketiga P.U.(A) 1/2032 : Hukt Turun Jadal Ketiga   Image: Statistic Persklam Ketka Jabdan - Jadal Ketiga P.U.(A) 1/2032 : Hukt Turun Jadal Ketiga   Image: Statistic Persklam Ketka Jabdan - Jadal Ketiga P.U.(A) 1/2032 : Hukt Turun Jadal Ketiga   Image: Statistic Persklam Ketka Jabdan - Jadal Ketiga P.U.(A) 1/2032 : Hukt Turun Jadal Ketiga   Image: Statistic Persklam Ketka Jabdan - Jadal Ketiga Persklam Ketka Jabdan - Jadal Ketiga Persklam Ketka Jabdan - Jadal Ketiga Persklam Ketka Jabdan - Jadal Ketiga Persklam Ketka Jabdan - Jadal Ketiga Persklam Ketka Jabdan - Jadal Ketiga Persklam Ketka Jabdan - Jadal Ketiga Persklam Ketka Jabdan - Jadal Ketiga Persklam Ketka Jabdan - Jadal Ketiga Persklam Ketka Jabdan - Jadal Ketiga Persklam Ketka Jabdan - Jabdal Ketiga Persklam Ketka Jabdan - Jabdal Ketiga Persklam Ketka Jabdan - Jabdal Ketiga Persklam Ketka Jabdan - Jabdal Ketiga Persklam Ketka Jabdan - Jabdal Ketiga Persklam Ketka Jabdan - Jabdal Ketiga Persklam Ketka Jabdan - Jabdal Ketiga Persklam Ketka Jabdan - Jabdal Ketiga Persklam Ketka Jabdan - Jabdal Ketiga Persklam Ketka Jabdan - Jabdal Ketiga Persklam Ketka Jabda</td><td>Predican Kebus Jabitan - Jadual Keliga P.U.(A) 1/2022 : Must Turun Jadual Keliga       Impediation Kebus Jabitan - Jadual Keliga P.U.(A) 1/2022 : Must Turun Jadual Keliga         11       Turin Preducan Kebus Jabitan - Jadual Keliga P.U.(A) 1/2022 : Must Turun Jadual Kelima       Impediation Kebus Jabitan - Jadual Keliga P.U.(A) 1/2022 : Must Turun Jadual Kelima         12       Preducan Kebus Jabitan - Sulfa Kelima Jabitan Kelima Jabitan</td><td>Perduan Ketu Jabatan - Jadual Ketupa PuL(A) J2012 : Huat Turun Jadual Ketupa     Perduan Ketu Jabatan - Jadual Ketupa PuL(A) J2012 : Huat Turun Jadual Ketupa     Perduan Ketu Jabatan - Jadual Ketupa PuL(A) J2012 : Huat Turun Jadual Ketupa     Perduan Ketu Jabatan - Jadual Ketupa PuL(A) J2012 : Huat Turun Jadual Ketupa     Perduan Ketu Jabatan - Jadual Ketupa PuL(A) J2012 : Huat Turun Jadual Ketupa     Perduan Ketu Jabatan Ketupa Jabatan - Perduan Ketupa Jabatan Ketupa Jabatan - Perduan Ketupa Jabatan - Perduan Jabatan - Perduan Jabatan - Perdua</td><td>Performanta   Name   Name    Name   Name   Name   Name   Name   Name   &lt;</td><td>Performant       Performant       Performant</td></t<><td>Perkuan Ketaa Jabatan - Jaduai Ketiga P.U.(A) 1/2012 : Muat Turun Jaduai Keliga       Pergepagen Matanati Tarish Nerduan Ketaa Jabatan - Jaduai Kelima P.U.(A) 1/2012 : Muat Turun Jaduai Kelima         1       Tarish Perskuan Ketaa Jabatan - Jaduai Kelima P.U.(A) 1/2012 : Muat Turun Jaduai Kelima       Perskuan Ketaa Jabatan - Jaduai Kelima P.U.(A) 1/2012 : Muat Turun Jaduai Kelima         2.1       PERCER:- Menolak SKIM KUSPPIcanen - Jaduai Kelima P.U.(A) 1/2012 : Muat Turun Jaduai Kelima       Perskuan Ketaa Jabatan - Jaduai Kelima P.U.(A) 1/2012 : Muat Turun Jaduai Kelima       Perskuan Ketaa Jabatan - Jaduai Kelima P.U.(A) 1/2012 : Muat Turun Jaduai Kelima         2.1       PERCER:- Menolak SKIM KUSPPILAN WANG SIMPANAN PEKERIA *       Perskuan Ketaa Jabatan - Kelima Jabatan Kimin P.U.(A) 1/2012 : Perskuran Derklud Matana       Perskuran Perskhidmatan       Perskuran Perskhidmatan telah disemak dan dikemaskini mengkut perskuran berkust kuasa.       Perskuran Perskhidmatan telah disemak dan dikemaskini mengkut perskuran berkust kuasa.       Perskuran Perskhidmatan telah disemak dan dikemaskini mengkut perskuran berkust kuasa.       Perskuran Perskhidmatan telah disemak dan dikemaskini mengkut perskuran berkust kuasa.       Perskuran Perskhidmatan telah disemak dan dikemaskini mengkut perskuran berkust kuasa.       Perskuran Perskhidmatan telah disemak dan dikemaskini mengkut perskuran berkust kuasa.       Perskuran Perskhidmatan Yang Didukiki dan Lulus :       Perskuran Perskuran Perskhidmatan Yang Didukiki dan Lulus :       Perskuran Perskuran Perskuran Perskuran Perskuran Perskuran Perskuran Perskuran Perskuran Perskuran Perskuran Perskuran Perskuran Perskuran Yang Didukiki dan Lulus :       Perskuran Perskuran Perskuran Perskuran Pe</td><td>Perkusa Ketus Jabatan - Jadual Ketiga P.U. (A) 1/2012 : Mukt Turun Jadual Ketiga P.U. (A) 1/2012 : Mukt Turun Jadual Ketiga P.U. (A) 1/2012 : Mukt Turun Jadual Ketiga P.U. (A) 1/2012 : Mukt Turun Jadual Ketima   1.1 Tinih Perkusa Ketus Jabatan :   2.2 Tinih Mendak Skiri KVKSP / Pencen - Jadual Ketima P.U (A) 1/2012 : Mukt Turun Jadual Ketima   2.3 Tinih Mendak Skiri KVKSP :   2.4 Tinih Mendak Skiri KVKSP :   2.3 Tinih Mendak Skiri KVKSP :   2.4 Tinih Mendak Skiri KVKSP :   2.5 Tinih Mendak Skiri KVKSP :   2.6 Tinih Mendak Skiri KVKSP :   2.7 Tinih Mendak Skiri KVKSP :   2.8 Tinih Mendak Skiri KVKSP :   2.9 Tinih Mendak Skiri KVKSP :   2.9 Tinih Mendak Skiri KVKSP :   2.1 Ferefusaan Perkhidmatan telah disemak dan dikemaskini mengikut peraturan berkuat kuasa.   1 Kuruss Yang Dihadiri :   1.1 Kurus Sindukii :   1.2 Pengecualian Program Transformasi Minda / Kurusu Indukii :   2 Pengecualian Program Transformasi Minda / Kurusu Indukii :   2.1 Pengecualian Program Transformasi Minda / Kurusu Indukii :   2.1 Pengecualian Program Transformasi Minda / Kurusu Sindukii :   2.1 Pengecualian Program Transformasi Minda / Kurusu Sindukii Xurusu Sindukii :   2.1 Pengecualian Program Transformasi Minda / Kurusu Sindukii :   2.1 Pengecualian Program Transformasi Minda / Kurusu Sindukii Xurusu Sindukii Sindu Kurusu Sindukii :   2.1 Pengecualian Kotiga mastaa dada mastaa Sinduku Kurusu Sindukii :  <tr< td=""><td>Perelsian Ketus Jabatan - Jadai Ketiga P.U.(A) J2012 : Hust Turun Jadai Ketiga     1.1   Tarish Perelsian Ketus Jabatan - Jadai Ketiga P.U.(A) J2012 : Hust Turun Jadai Ketima     Perelsian Kutus Jabatan - Jadai Ketiga Jabatan - Jadai Ketima P.U.(A) J2012 : Hust Turun Jadai Ketima     Perelsian Kutus Jabatan - Jadai Ketiga Jabatan - Jadai Ketima P.U.(A) J2012 : Hust Turun Jadai Ketima     Perelsian Kutus Jabatan - Jadai Ketiga P.U.(A) J2012 : Hust Turun Jadai Ketima     Perelsian Kutus Jabatan - Ladai Ketima P.U.(A) J2012 : Hust Turun Jadai Ketima     Perelsian Rethidmatan                                                                                                    <td>Predkum Ketua Jabatan - Jadual Ketiga P.U. (A) 1/2012 : Muat Turun Jadual Ketiga       Predkum Ketua Jabatan - Jadual Ketiga P.U. (A) 1/2012 : Muat Turun Jadual Ketima         Predkum Ketua Jabatan - Jadual Ketiga P.U. (A) 1/2012 : Muat Turun Jadual Ketima       Predkum Ketua Jabatan - Jadual Ketima P.U. (A) 1/2012 : Muat Turun Jadual Ketima         2.1       PEDCEN- Menolak SKIM KUMP/LAN VANOS SIMPANAN PEKENJA *       Predkum Ketua Jabatan - Jadual Ketima P.U. (A) 1/2012 : Muat Turun Jadual Ketima       Predkum Ketua Jabatan - Jadual Ketima P.U. (A) 1/2012 : Muat Turun Jadual Ketima         2.1       PEDCEN- Menolak SKIM KUMP/LAN VANOS SIMPANAN PEKENJA *       Peterskam Ketua Jabatan - Jadual Ketima P.U. (A) 1/2012 : Muat Turun Jadual Ketima       Predkum Ketua Jabatan - Jadual Ketima P.U. (A) 1/2012 : Muat Turun Jadual Ketima         3.       Kenyataan Perkhidmatan       Peterskam Ketua Jabatan - Jadual Ketima P.U. (A) 1/2012 : Muat Turun Jadual Ketima       Peterskam Ketua Jabatan - Jadual Ketima P.U. (A) 1/2012 : Muat Turun Jadual Ketima       Peterskam Ketua Jabatan - Jadual Ketima P.U. (A) 1/2012 : Muat Turun Jadual Ketima       Peterskam Ketua Jabatan - Jadual Ketima P.U. (A) 1/2012 : Muat Turun Jadual Ketima       Peterskam Ketua Jabatan Perkhidmatan telah disemsk dan dikemaskini mengkut persturan berkua kuasa.       Peterskam Ketua Jabatan - Jadual Ketima Perkhidmatan telah disemsk dan dikemaskini mengkut persturan berkua kuasa.       Peterskam Ketua Jabatan Jabatan Menol Ketua Jabatan Jabatan Perkhidmatan Turang Jomaai Minda : Impoga Turang Jabatan Jabatan Perkhidmatan Yang Diduduki dan Lulus :       Turang Herkua Jabatan Jabatan Jabatan Jabatan Jabatan Jabatan Jabatan Jabatan Jabatan Jabatan Jabatan Jabatan Jabatan Ja</td><td>Perkann Ketu Jabelan - Jadua Ketiga P.U.(A) 1/2012 : Must Turun Jadua' Ketiga   Image: State State Stat</td><td>Perkaun Ketua Jabatan - Jadual Ketiga P. U.(A) 1/2012 : Must Turun Jadual Ketiga   Image: State State State State state state state matche total matche total matche state state matche total matche state state matche state state matche state matche state state matche state state matche state matche state state matche state matche state matche state matche state matche state matche state matche state matche state matche state matche state matche state matche state matche state matche state matche state state matche state matche state matche state matche state matche state matche state matche state matche state matche state matche state matche state matche state matche state matche state matche state matche state matche state matche state matche state</td><td>Pertukuan Ketua Jabatan - Jadual Ketiga P.U.(A) 1/2012 : Muat Turun Jadual Ketiga   1   Tarikh Perkuan Ketua Jabatan - Jadual Ketiga P.U.(A) 1/2012 : Muat Turun Jadual Ketima   1   Tarikh Perkuan Ketua Jabatan - Jadual Ketiga P.U.(A) 1/2012 : Muat Turun Jadual Ketima   2   Tarikh Mendak Skim KWSP/Pencen - Jadual Ketima P.U. (A) 1/2012 : Muat Turun Jadual Ketima   2   2   Tarikh Mendak Skim KWSP/Pencen - Jadual Ketima P.U. (A) 1/2012 : Muat Turun Jadual Ketima   2   2   Tarikh Mendak Skim KWSP/Pencen - Jadual Ketima P.U. (A) 1/2012 : Muat Turun Jadual Ketima   2   2   Tarikh Mendak Skim KWSP/Pincen - Jadual Ketima P.U. (A) 1/2012 : Muat Turun Jadual Ketima   2   2   Tarikh Mendak Skim KWSP/Pincen - Jadual Ketima P.U. (A) 1/2012 : Muat Turun Jadual Ketima   2   1   Kursus Yang Dihadrit :   1   Kursus Yang Dihadrit :   1   1   Kursus Indukis :   1   1   Kursus Indukis :   1   2   1   1   1   1   1   1   1   2   1   1   1   1   1   1   1   1   1   1   1   1   1   1   1   1   2   1   &lt;</td><td>Perskuen Ketua Jabatan - Jadual Ketiga P.U. (A) 1/2012 : Muat Turun Jadual Ketiga       Impegedan Matanat Tarthi Merakaan Ketua Jabatan :       Impegedan Matanat Tarthi Merakaan Ketua Jabatan :         Impegedan Matanat Tarthi Merakaan Ketua Jabatan :       Impegedan Matanat Tarthi Merakaan Ketua Jabatan :       Impegedan Matanat Tarthi Merakaan Ketua Jabatan :       Impegedan Matanat Tarthi Merakaan Ketua Jabatan :         Impegedan Matanat Tarthi Merakaan Ketua Jabatan :       Impegedan Matanat Tarthi Merakaan Ketua Jabatan :       Impegedan Matanat Tarthi Merakaan Ketua Jabatan :       Impegedan Matanat Tarthi Merakaan Ketua Jabatan :         Impegedan Matanat Tarthi Merakaan Ketua Jabatan :       Impegedan Matanat Tarthi Merakaan Ketua Jabatan :       Impegedan Matanat Tarthi Merakaan Ketua Jabatan :       Impegedan Matanat Tarthi Merakaan Ketua Jabatan :       Impegedan Matanat Tarthi Merakaan Ketua Jabatan :       Impegedan Matanat Setua Katuan :       Impegedan Matanat :       Impegedan Matanat :       Impegedan Matana:       Impegedan Matanatan :       <t< td=""><td>Perskuan Ketus Jabatan - Jadual Ketiga P.U.(A) 1/2012 : Muat Turun Jadual Ketiga     1</td><td>Perskuan Ketus Jabatan - Jadual Ketiga P.UJ.(A) 1/2012 : Muat Turun Jadual Ketiga Inggiquen Kudamur Taribh Perskuan Ketus Jabatan :   1   Taribh Perskuan Ketus Jabatan :   1   Taribh Perskuan Ketus Jabatan :   1   Taribh Perskuan Ketus Jabatan :   2   1   Perskuan Ketus Jabatan :   2   1   1   Perskuan Ketus Jabatan :   2   1   1   1   1   1   1   1   1   1   1   1   1   1   1   1   1   1   1   1   1   1   1   1   1   1   1   1   1   1   1   1   1   1   1   1   1   1   1   1   1   1   1    1   1   1    1    1    1   1   1   1   1   1    1   1   1   1   1    1    1    1    1   1   <td< td=""><td>Perekuan Ketua Jabatan - Jadual Ketiga P.U.(A) 1/2012 : Muét Turun Jadual Ketiga Turdeqeean Mediant Taritis Perekaan Kota Jabatan       Image Perekuan Ketua Jabatan - Jadual Ketiga P.U.(A) 1/2012 : Muét Turun Jadual Ketiga Image Perekuan Ketua Jabatan - Taritis Perekuan Ketua Jabatan - Jadual Ketiga P.U.(A) 1/2012 : Muét Turun Jadual Ketiga         Image Perekuan Ketua Jabatan - Jadual Ketiga P.U.(A) 1/2012 : Muét Turun Jadual Ketima       Image Perekuan Ketua Jabatan - Jadual Ketiga P.U.(A) 1/2012 : Muét Turun Jadual Ketima         Image Perekuan Ketua Jabatan - Jadual Ketiga P.U.(A) 1/2012 : Muét Turun Jadual Ketima       Image Perekuan Ketua Jabatan - Jadual Ketima P.U.(A) 1/2012 : Muét Turun Jadual Ketima         Image Perekuan Ketua Jabatan - Jadual Ketima P.U.(A) 1/2012 : Muét Turun Jadual Ketima       Image Perekuan Ketua Jabatan - Jadual Ketima Perekuan Ketima Jabatan Ketima Jabatan Jabatan Ketima Jabatan Jabatan Ketima Jabatan Ketima Jabatan Ketima Jabatan Ketima Jabatan Ketima Jabatan Ketima Jabatan Jabatan Ketima Jabatan Jabatan Jabatan Ketima Jabatan Jabatan Jabatan Jabatan Jabatan Jabatan Ketima Jabatan Jabatan Jabatan Ketima Jabatan Ketima Jabatan Jabatan Jabatan Jabatan Jabatan</td></td<></td></t<></td></td></tr<></td></td></td></td></td></td> | Rest Rest   Rest Rest   Rest <td>Image: Market Kuba Jabatan - Jadaal Kabja P-U(A) J2012 : Huat Turun Jabatal Kabja       Image: Market Kuba Jabatan - Jadaal Kabja P-U(A) J2012 : Huat Turun Jabatal Kabja         Image: Market Kuba Jabatan - Jadaal Kabja P-U(A) J2012 : Huat Turun Jabatal Kabja       Image: Market Kuba Jabatan - Jadaal Kabja P-U(A) J2012 : Huat Turun Jabatal Kabja         Image: Market Kuba Jabatan - Jadaal Kabja P-U(A) J2012 : Huat Turun Jabatal Kabja       Image: Market Kuba Jabatan - Jadaal Kabja P-U(A) J2012 : Huat Turun Jabatal Kabja         Image: Market Kuba Jabatan - Jadaal Kabja P-U(A) J2012 : Huat Turun Jabatal Kabja       Image: Market Kuba Jabatan - Jadaal Kabja P-U(A) J2012 : Huat Turun Jabatal Kabja         Image: Market Kuba Jabatan - Jadaal Kabja P-U(A) J2012 : Huat Turun Jabatal Kabja       Image: Market Kuba Jabatan - Jadaal Kabja P-U(A) J2012 : Huat Turun Jabatal Kabja         Image: Market Kuba Jabatan - Jadaal Kabja P-U(A) J2012 : Huat Turun Jabatal Kabja       Image: Market Kuba Jabatan - Jadaal Kabja P-U(A) J2012 : Huat Turun Jabatal Kabja         Image: Market Kuba Jabatan - Jadaal Kabja P-U(A) J2012 : Muat Turun Jabatal Kabja       Image: Market Kuba Jabatan - Market Kuba Jabatan - Market Kuba Jabat</td> <td>Terk Land Kulus Jabatan - Jadaal Katiga P.U.(A) 1/2012 : Maat Turun Jadaal Katiga   Terk Land Kulus Jabatan - Jadaal Katiga P.U.(A) 1/2012 : Maat Turun Jadaal Katiga   Terk Land Kulus Jabatan - Jadaal Katiga P.U.(A) 1/2012 : Maat Turun Jadaal Katigas   Term Jamatan   Terk Land Katigas Jabatan - Jadaal Katiga P.U.(A) 1/2012 : Maat Turun Jadaal Katigas   Term Jamatan   2   Terk Land Katigas Jabatan - Jadaal Katigas P.U.(A) 1/2012 : Maat Turun Jadaal Katigas   2   Terk Land Katigas Jabatan - Jadaal Katigas P.U.(A) 1/2012 : Maat Turun Jadaal Katigas   2   2   Terk Land Katigas Jabatan - Jadaal Katigas P.U.(A) 1/2012 : Maat Turun Jadaal Katigas   2   2   Terk Land Katigas Jabatan - Jadaal Katigas P.U.(A) 1/2012 : Maat Turun Jadaal Katigas   2   2   1   1   1   1   1   1   1   1   1   1   1   1   1   1   1   1   1   1   1   1   1   1   1   1   1   1   1   1   1   1   1   1   1   1   1   1   1   1   1   1   1   1   1   1 <td>I ware water ware ware ware ware ware ware ware wa</td><td>Prefactan Ketura Jabatan - Jadadi Ketiga P.U.(A) 1/2012 : Multi Turun Jadadi Ketiga       Prejacian         1       Tarikh Prefactan Ketura Jabatan - Jadadi Ketiga P.U.(A) 1/2012 : Multi Turun Jadadi Ketiga         2       Tarikh Prefactan Ketura Jabatan - Jadadi Ketiga P.U.(A) 1/2012 : Multi Turun Jadadi Ketiga         2       Tarikh Meralda Saim SU/ KAUAPULAN WAKUS SIMP NUAPPULAN WAKUS SIMP NUAPPULAN WAKUS SIMPULAN WAKUS SIMPULAN WAKUS SIMPULAN WAKUS SIMPULAN WAKUS S</td><td>Image: Section Section 2 Section 2 Sectin 2 Sectin 2 Sectin 2 Section 2 Section 2 Section 2 Section 2 Sec</td><td>In status   In status   In status</td><td>Image: Section Section Section Section Section Procession (Section Section Procession (Section Section Section</td><td>Image: Section Section</td><td>Perkasan Ketaa Jabatan - Jakatan Ketaga P.U.(A) J/2012 : Huat Turun Jakatan Ketiga     1   Terikh Perkasan Ketaa Jabatan - Jakatan Ketiga P.U.(A) J/2012 : Huat Turun Jakatan Ketiga   1   Terikh Perkasan Ketaa Jabatan - Jakatan Ketiga P.U.(A) J/2012 : Huat Turun Jakatan Ketiga   1   1   1   1   1   1   1   1   1   1   1   1   1   1   1   1   1   1   1   1   1   1   1   1   1   1   1   1   1   1   1   1   1   1   1   1   1   1   1   1   1   1   1   1   1   1   1   1   1   1   1   1    1   1   1    1   1   1   1    1    1    1    1    1    1    1    1    1    1    1    1    1<td>Performant   Number   Number</td><td>Image: Section of Section of Sectio</td><td>Perskum Ketus Jabatan - Jakaal Ketiga P.U.(A) J/2012 : Mast Turun Jakaal Ketiga       Image Perskum Ketus Jabatan - Jakaal Ketiga P.U.(A) J/2012 : Mast Turun Jakaal Ketiga         Perskum Ketus Jabatan - Jakaal Ketiga P.U.(A) J/2012 : Mast Turun Jakaal Ketiga       Image Perskum Ketus Jabatan - Jakaal Ketiga Perskum Ketus Jabatan - Image Perskum Ketus Jabatan - Jakaal Ketiga Perskum Ketus Jabatan - Jakaal Ketiga Perskum Ketus Jabatan - Jakatan Perskum Ketus Jabatan - Jakaal Ketiga Per</td><td>Image: State in the state in the state in the</td><td>Reserved   Reserved   Reser</td><td>Perskuan Ketua Jabatan - Jadaal Ketiga P.U.(Å) 1/2012 : Must Turun Jadaal Ketiga     1.1   Tarish Perskuan Ketua Jabatan - Jadaal Ketiga P.U.(Å) 1/2012 : Must Turun Jadaal Ketima   1.2   Tarish Perskuan Ketua Jabatan - Jadaal Ketiga P.U.(Å) 1/2012 : Must Turun Jadaal Ketima   1.1   Tarish Perskuan Ketua Jabatan - Jadaal Ketiga P.U.(Å) 1/2012 : Must Turun Jadaal Ketima   1.2   1.3   Kenyatan Perskuan Ketua Jabatan - Jadaal Ketima P.U.(Å) 1/2012 : Must Turun Jadaal Ketima   2.4   Tarish Mendak Skim KVSPP:     2.5   Tarish Mendak Skim KVSPP:     1.4   Kurasa Yang Dihadiri :   1.4   Kurasa Yang Dihadiri :   1.4   Kurasa Yang Dihadiri :   1.4   Kurasa Yang Dihadiri :   1.4   Kurasa Yang Dihadiri :   1.4   Kurasa Yang Dihadiri :   1.4   Kurasa Yang Dihadiri :   1.4   Kurasa Yang Dihadiri :   1.4   Kurasa Yang Dihadiri :   1.4   Kurasa Yang Dihadiri :   1.4   Kurasa Yang Dihadiri :   1.5   1.6   2.6   2.7   1.7   2.8   2.8   2.9   2.9   2.1   2.9   2.1   2.9   2.1   2.9   2.1   2.9   2.1   2.9   2.2</td><td>Perskaan Ketua Jabata - Jadaal Ketiga P.U.(A) J/2012 : Must Turun Jadaal Ketiga   1   Terkih Perskaan Ketua Jabata - Jadaal Ketiga P.U.(A) J/2012 : Must Turun Jadaal Ketiga   Borng Gosyen Skim KVSP/Persen - Jadaal Ketiga P.U.(A) J/2012 : Must Turun Jadaal Ketiga   2.1   PERCEN - Menaka Scitt KUMPULAN WARKI SUPPAKINA PERCENA   2.2   Terkih Menaka Skim KUMPULAN WARKI SUPPAKINA PERCENA   3.   Kensas Perskaan Perkhidmatan   1.1   Kensas Perkhidmatan   2.2   Terkih Menaka Skim Kuma Jabata - Jadaal Ketiga P.U.(A) J/2012 : Must Turun Jadaal Ketima   2.3   Perkusan Perkhidmatan   1.1   Kensas Perkhidmatan   1.1   Kensas Perkhidmatan teleh daemak dan dikensakini mengkat persturan berkust tuasas.   1.1   Kensas Pandammati Mindi :   1.1   Kensas Perkhidmatan teleh daemak dan dikensakini mengkat persturan berkust tuasas.   1.1   Kensas Pandammati Mindi :   1.1   Kensas Perkhidmatan teleh daemak dan dikensakini mengkat persturan berkust tuasas.   1.1   Kensas Pandammati Mindi :   1.1   Kensas Pandammati Mindi Skim Mendi Kata Mata Skim Mendi Kata Panga Mindi / Kursas Induka ::   1.1   Kensas Perkhidmatan Yang Diduduki dan tulus :   1.2   Peperkasan Perkhidmatan Yang Diduduki dan tulus :   2.3   2.4   Peperkasan Perkhidmatan Yang Diduduki dan tulus Skim Pencena 2 (Peperkasan Yang Mindi / Kursas Induka : (Peperkasan Yang Mindi Kursas Induka : (P</td><td>Image: Section of the section of the section of th</td><td>Image: Set and Set and Set</td><td>Perkuam Kutu Jabatan - Jakulai Kutiga P.UL (A) 1/2012 : Muat Turun Jakulai Ketiga       Impediation Ketu Jabatan - Jakulai Ketiga P.UL (A) 1/2012 : Muat Turun Jakulai Ketiga         Impediation Ketu Jabatan - Jakulai Ketiga P.UL (A) 1/2012 : Muat Turun Jakulai Ketiga       Impediation Ketu Jabatan - Jakulai Ketiga P.UL (A) 1/2012 : Muat Turun Jakulai Ketiga         Impediation Ketu Jabatan - Jakulai Ketiga P.UL (A) 1/2012 : Muat Turun Jakulai Ketiga       Impediation Ketu Jabatan - Jakulai Ketiga P.UL (A) 1/2012 : Muat Turun Jakulai Ketiga         Impediation Ketu Jabatan - Jakulai Ketiga P.UL (A) 1/2012 : Muat Turun Jakulai Ketiga       Impediation Ketu Jabatan - Jakulai Ketiga P.UL (A) 1/2012 : Muat Turun Jakulai Ketiga         Impediation Ketu Jabatan - Jakulai Ketiga P.UL (A) 1/2012 : Muat Turun Jakulai Ketiga       Impediation Ketu Jabatan - Jakulai Ketiga P.UL (A) 1/2012 : Muat Turun Jakulai Ketiga         Impediation Ketu Jabatan - Jakulai Ketiga P.UL (A) 1/2012 : Muat Turun Jakulai Ketiga       Impediation Ketu Jabatan - Jakulai Ketiga P.UL (A) 1/2012 : Muat Turun Jakulai Ketiga         Impediation Markan Ketu Jabatan - Jakulai Ketiga P.UL (A) 1/2012 : Muat Turun Jakulai Ketiga       Impediation Ketu Jabatan - Jakulai Ketiga P.UL (A) 1/2012 : Muat Turun Jakulai Ketiga         Impediation Markan Ketu Jabatan - Jakulai Ketiga P.UL (A) 1/2012 : Muat Turun Jakulai Ketiga P.UL (A) 1/2012 : Muat Turun Jakulai Ketiga Jabatan - Jabata Ketiga Jabatan - Jabata Ketiga Jabatan - Jabata Ketiga Jabatan - Jabata Ketiga Jabatan - Jabata Ketiga Jabatan - Jabata Ketiga Jabatan - Jabata Ketiga Jabatan - Jabata Ketiga Jabatan - Jabata Ketiga Jabatan - Jabata Ketiga Jabatan - Jabata Ketiga Jabatan - Jabata Ketiga Jabatan - Jabata Ketiga Jabatan - Jabata</td><td>Image: Section of the section of the sectin of the section of the section of the section of the</td><td>Predkam Kekus Jabatan - Jaduai Ketiga PLU(A) 1/2012 : Muat Turun Jaduai Ketiga   1   Tariah Perakuan Kekus Jabatan - aduai Ketiga PLU(A) 1/2012 : Muat Turun Jaduai Ketiga   1   1   1   1   1   2   2   1   1   1   1   1   1   1   1   1   1   1   1   1   1   1   1    1    1   1    1    1    1   1   1   1   1    1    1   1    1   1    1    1    1    1    1    1    1    1    1    1    1    1    1    1    1    1    1    1    1    1    1    1    1    1    1    1    1    1    1    1    1     1    1  <td>Preducan Ketua Jabatan - Jadau Ketiga P.U.(A) 1/2012 : Muat Turun Jadau Ketiga<br/>P.U.(A) J2012 : Muat Turun Jadau Ketiga<br/>P.U.(A) 1/2012 : Muat Turun Jadau Ketiga<br/>P.U.(A) 1/2012 : Muat Turun Jadau K</td><td>Image: Section Control       Section Control       Section Control</td><td>Preductan Ketus Jabetan - Jakdal Ketiga P.U.(A) J2012 : Multi Turun Jadedal Ketiga   1   Tarish Residuan Ketus Jabetan - Jakdal Ketiga P.U.(A) J2012 : Multi Turun Jadedal Ketiga   1   Tarish Residuan Ketus Jabetan - Jadedal Ketiga P.U.(A) J2012 : Multi Turun Jadedal Ketiga   1   1   1   1   1   1   1   1   1   1   1   1   1   1   1   1   1   1   1   1   1   1   1   1   1   1   1   1    1   1   1   1   1   1   1   1    1   1    1    1    1   1   1   1    1    1    1    1    1    1    1    1    1    1    1    1    1    1    1    1    1    1    1    1    1    1    1    1   <t< td=""><td>Perdoam Ketua Jabatan - Jadua Ketiga Pul (A) 1/2012 : Must Turun Jadua Ketiga ingegean Ketua Jabatan ingen perdoam Ketua Jabatan ingen perdoamakan Ketua Jabatan ingen perdoamakan Ketua Jabatan ingen perdoamakan Ketua Jabatan ingen perdoamakan Ketua Jabatan ingen perdoamakan Ketua Jabatan Ketua Jabatan Jabatan</td><td>Perdokan Kekus Jabatan - Jadua Ketiga PuL(A) 1/2012 : Must Turun Jadua Ketiga   Perdokan Kekus Jabatan - Jadua Ketiga PuL(A) 1/2012 : Must Turun Jadua Ketiga Pulyakan Perdokan Kekus Jabatan - Jadua Ketiga PuL(A) 1/2012 : Must Turun Jadua Ketiga Pulyakan Perdokan Kekus Jabatan - Jadua Ketiga PuL(A) 1/2012 : Must Turun Jadua Ketiga Pulyakan Perdokan Kekus Jabatan - Jadua Ketiga PuL(A) 1/2012 : Must Turun Jadua Ketiga Pulyakan Kekus Jabatan - Jadua Ketiga PuL(A) 1/2012 : Must Turun Jadua Ketiga Perdokan Kekus Jabatan - Jadua Ketiga PuL(A) 1/2012 : Must Turun Jadua Ketiga Perdokan Kekus Jabatan - Jadua Ketiga PuL(A) 1/2012 : Must Turun Jadua Ketiga Perdokan Kekus Jabatan - Jadua Ketiga PuL(A) 1/2012 : Must Turun Jadua Ketiga Perdokan Kekus Jabatan - Jadua Ketiga PuL(A) 1/2012 : Must Turun Jadua Ketiga Perdokan Kekus Jabatan - Jadua Ketiga PuL(A) 1/2012 : Must Turun Jadua Ketiga Perdokan Kekus Jabatan - Jadua Ketiga PuL(A) 1/2012 : Must Turun Jadua Ketiga Perdokan Kekus Jabatan - Jadua Ketiga PuL(A) 1/2012 : Must Turun Jadua Ketiga Perdokan Kekus Jabatan - Jadua Ketiga PuL(A) 1/2012 : Must Turun Jadua Ketiga Perdokan Kekus Jabatan - Jadua Ketiga PuL(A) 1/2012 : Must Turun Jadua Ketiga Perdokan Kekus Jabatan - Jadua Ketiga Pulyakan Stekas Jabatan - Perdokan Ketiga Jabatan - Jabata Ketiga Jabatan - Jabata</td><td>Perducan Ketus Jobatan - Jadaal Ketuga Puluk J 2022 : Hukat Turun Jadaal Ketiga       Image Pulukan Ketus Jobatan - Jadaal Ketiga Puluk J 2022 : Hukat Turun Jadaal Ketiga         Perducan Ketus Jobatan - Jadaal Ketiga Puluk J 2022 : Hukat Turun Jadaal Ketiga       Image Pulukan Ketus Jobatan - Jadaal Ketiga Puluk J 2022 : Hukat Turun Jadaal Ketiga         Perducan Ketus Jobatan - Jadaal Ketiga Puluk J 2022 : Hukat Turun Jadaal Ketiga       Image Pulukan Ketus Jobatan - Jadaal Ketiga Jobatan - Jadaal Ketiga Jobatan</td><td>Perducan Ketus Jelatan - Jedala Ketupa P.U.(Å) 1/2012 : Kust Turun Jelala Ketua     Perducan Ketus Jelatan - Jelala Ketupa P.U.(Å) 1/2012 : Kust Turun Jelala Ketua     Perducan Ketus Jelatan - Jelala Ketupa P.U.(Å) 1/2012 : Kust Turun Jelala Ketua     Perducan Ketus Jelatan - Jelala Ketupa P.U.(Å) 1/2012 : Kust Turun Jelala Ketua     Perducan Ketus Jelatan - Jelala Ketupa P.U.(Å) 1/2012 : Kust Turun Jelala Ketua     Perducan Ketus Jelatan - Jelala Ketua     Perducan Ketus Jelatan - Jelala Ketua     Perducan Ketus Jelan Ketus Jelala Ketua     Perducan Ketus Jelan Ketus Jelan Ketus Jelan Ketus Jelan Ketus Jelan Ketus Jelan Ketus Jelan Ketus Jelan Ketus Jelan Ketus Jelan Ketus Jelan Ketus Jelan Ketus Jelan Ketus Jelan Ketus Jelan Ketus Jelan Ketus Jelan Ketus Jelan Ketus Jelan</td><td>Implementation   Implementation   Imple</td><td>Image: Section of the section of the section is bedater.     Image: Section of the section of the section is bedater.     Image: Section of the section of the section is bedater.     Image: Section of the section of the section is bedater.     Image: Section of the section of the section is bedater.     Image: Section of the section of the section of the section is bedater.     Image: Section of the section of the section of the</td><td>Perfekcian Ketus Jababan - Jababa Ketug P.U. (A) 1/2012 : Must Turun Jababa Ketige       Perjekan Ketus Jababan - Jababa Ketug Jababan - Terih Perkum Ketus Jababan - Jababa Ketige P.U. (A) 1/2012 : Must Turun Jababa Ketige         Perfekcian Ketus Jababan - Jababa Ketige P.U. (A) 1/2012 : Must Turun Jababa Ketige       Perjekan Ketus Jababan - Jababa Ketige P.U. (A) 1/2012 : Must Turun Jababa Ketige         Perfekcian Ketus Jababan - Jababa Ketige P.U. (A) 1/2012 : Must Turun Jababa Ketige       Perjekan Ketus Jababan - Jababa Ketige P.U. (A) 1/2012 : Must Turun Jababa Ketige         2       Kervasa Perkindimatan       Perjekan Ketus Jababan - Jababa Ketige P.U. (A) 1/2012 : Must Turun Jababa Ketige         2       Kervasa Perkindimatan       Perjekan Ketus Jababan - Jababa Ketige P.U. (A) 1/2012 : Must Turun Jababa Ketige         2       Kervasa Perkindimatan       Perjekan Perkindimatan       Perjekan Perkindimatan         1       Kervasa Yang Dihadri :       Mulai       Hingga       Perjekan Perkindimatan         1       Kervasa Induktis (:       Mulai       Hingga       Perjekan Perkindimatan         1       Kervasa Induktis (:       Talak       Contoh Rujukan Penjekan Verifician Verifician Verifician Statis Color Active Statis Color Active Statis Color Active Statis Color Active Verifician Verifician Verif</td><td>Perskan Ketus Jabatan - Jakai Ketupa PuL(A) J/2012 : Hust Turun Jakai Ketipa       Perguban         1       Tarish Perskus Ketus Jabatan - Jakai Ketipa PuL(A) J/2012 : Hust Turun Jakai Ketima         2       Tarish Perskus Ketus Jabatan - Jakai Ketima PuL(A) J/2012 : Hust Turun Jakai Ketima         2       Tarish Perskus Ketus Jabatan - Jakai Ketima PuL(A) J/2012 : Hust Turun Jakai Ketima         2       Tarish Perskus Ketus Jabatan - Jakai Ketima PuL(A) J/2012 : Hust Turun Jakai Ketima         2       Tarish Perskus Ketus Jabatan - Jakai Ketima PuL(A) J/2012 : Hust Turun Jakai Ketima         2       Tarish Perskus Ketus Jabatan - Tarish Perskus Ketus Jabatan - Tarish Per</td><td>Preskan Ketus Jabatan - Jabala Ketiga P.U.(A) J/2012 : Hust Turun Jabala Ketiga I ungketen Metalami Tarihh Preskan Ketus Jabatan - Jabala Ketiga P.U.(A) J/2012 : Hust Turun Jabala Ketiga I ungketen Metalami Tarihh Preskan Ketus Jabatan - Jabala Ketiga P.U.(A) J/2012 : Hust Turun Jabala Ketiga I ungketen Metalami Tarihh Preskan Ketus Jabatan - Jabala Ketiga P.U.(A) J/2012 : Hust Turun Jabala Ketiga P.U.(A) J/2012 : Hust Turun Jabala Ketiga I ungketen Metalami Tarihh Preskan Ketus Jabatan - Jabala Ketiga P.U.(A) J/2012 : Hust Turun Jabala Ketiga I ungketen Metalami Tarihh Preskan Ketus Jabatan - Jabala Ketiga P.U.(A) J/2012 : Hust Turun Jabala Ketiga I ungketen Metalami Tarihh Preskan Ketus Jabatan - Jabala Ketiga P.U.(A) J/2012 : Hust Turun Jabala Ketiga I ungketen Metalami Tarihh Preskan Ketus Jabatan - Jabatan Ketiga P.U.(A) J/2012 : Hust Turun Jabata Ketiga I ungketen Metalami Tarihh Preskan Ketus Jabatan - Jabatan Ketiga I ungketen Metalami Tarihh Preskan Ketus Jabatan - Jabatan Ketiga I ungketen Jabatan - Jabatan Ketiga I ungketen Metalami Tarihh Preskan Ketus Jabatan - Jabatan Ketiga I ungketen Jabatan - Jabatan Ketiga I ungketen Jabatan - Jabatan Jabatan - Jabatan Ketiga I ungketen Jabatan - Jabatan Jabatan - Jabatan Jabatan - Jabatan Jabatan - Jabatan Jabatan - Jabatan Jabatan - Jabatan Jabatan - Jabatan Jabatan - Jabatan Jabatan - Jabatan Jabatan - Jabatan Jabatan Jabatan - Jabatan Jabatan - Jabatan Jabatan</td><td>Image: Section Method Jababaan - Jababaan Metriga P.U. (A) 1/2012 : Maat Turum Jadada Metriga       Image: Section Method Jababaan - Jababaan Metriga P.U. (A) 1/2012 : Maat Turum Jadada Metriga         Image: Section Method Jababaan - Jababaan Metriga P.U. (A) 1/2012 : Maat Turum Jadada Metriga       Image: Section Method Jababaan - Jababaan Metriga P.U. (A) 1/2012 : Maat Turum Jadada Metriga         Image: Section Method Jababaan - Jababaan Metriga P.U. (A) 1/2012 : Maat Turum Jadada Metriga       Image: Section Method Jababaan - Jababaan Metriga P.U. (A) 1/2012 : Maat Turum Jadada Metriga         Image: Section Method Metrical States Registration Method Metrical Turum Jadada Metriga       Image: Section Method Metrical Turum Jadada Metriga         Image: Section Method Metrical Turum Jadada Metriga       Image: Section Method Metrical Turum Jadada Metriga       Image: Section Method Metrical Turum Jadada Metriga         Image: Section Method Metrical Turum Jadada Metriga       Image: Section Method Metrical Turum Jadada Metriga       Image: Section Method Metrical Turum Jadada Metriga       Image: Section Method Metrical Turum Jadada Metriga       Image: Section Method Metrical Turum Jadada Metriga       Image: Section Method Metrical Turum Jadada Metriga       Image: Section Method Metrical Turum Jadada Metriga       Image: Section Method Metrical Turum Jadada Metrical Turum Jadada Metriga       Image: Section Method Metrical Turum Jadada Metrical Turum Jadada Metrical Turum Jadada Metrical Turum Jadada Metrical Turum Jadada Metrical Turum Jadada Metrical Turum Jadada Metrical Turum Jadada Metrical Turum Jadada Metrical Turum Jadada Metrical Turum Jadada Metrical Jadada Metrical Turum Jadada Metrical Turum Jadada Metrical Turu</td><td>Implementation   Implementation   Imple</td><td>In the state with the state with the sta</td><td>Image: Section Section</td><td>Image: Section Section 2 addate / Section 2 addate / Secti</td><td>Perdecan Ketu Jabatan - Jadalan Ketiga P.U.(A) 1/2012 : Huat Turun Jadalan Ketiga       Pujukan         Image: Perdecan Ketu Jabatan - Jadalan Ketiga P.U.(A) 1/2012 : Huat Turun Jadalan Ketiga       Pujukan         Image: Perdecan Ketu Jabatan - Jadalan Ketiga P.U.(A) 1/2012 : Huat Turun Jadalan Ketima       Image: Perdecan Ketu Jabatan - Jadalan Ketiga P.U.(A) 1/2012 : Huat Turun Jadalan Ketima         Image: Perdecan Perdecan Perdecan Ketu Jabatan - Jadalan Ketiga P.U.(A) 1/2012 : Huat Turun Jadalan Ketima       Image: Perdecan Ketu Jabatan - Jadalan Ketiga P.U.(A) 1/2012 : Huat Turun Jadalan Ketima         Image: Perdecan Perdecan Perdecan Perdecan Perdecan Ketu Jabatan - Julian Turun Jadalan Ketima       Image: Perdecan Ketu Jabatan - Julian Turun Jadalan Ketima         Image: Perdecan Perdecan Perdecan Perdecan Perdecan Ketu Jabatan - Perdecan Ketu Jabatan - Julian Turun Jadalan Ketima       Image: Perdecan Perdecan Perde</td><td>Perdican Ketua Jabatan - Jadatan Ketiga P.U.(A) 1/2012 : Huat Turun Jadatan Ketiga   Image: Statistican Statistican Stati</td><td>Image: Status and the status and the status and th</td><td>Perkuan Kutua Jabatan - Jadaali Keiga P.U.(A) 1/2012 : Must Turun Jadaali Keiga   Bar mentani kutua   Barrang Gooyen Skim KVSP/Pencen - Jadaali Keiga P.U.(A) 1/2012 : Must Turun Jadaali Keima   Barrang Gooyen Skim KVSP/Pencen - Jadaali Keima P.U.(A) 1/2012 : Must Turun Jadaali Keima   Barrang Gooyen Skim KVSP/Pencen - Jadaali Keima P.U.(A) 1/2012 : Must Turun Jadaali Keima   2.1   Pencelandi Keima Kenza Jabatan - Edida Keima P.U.(A) 1/2012 : Must Turun Jadaali Keima   2.2   Tarish Mendak Skim KUSP Pencen - Jadaali Keima P.U.(A) 1/2012 : Must Turun Jadaali Keima   2.3   Pencelandi Keima P.U.(A) 1/2012 : Must Turun Jadaali Keima   2.4   Pencelandi Keima Penchiomatan teih disemak dan dikemaskini mengkat pensturan berkuat kuasa.   Sila pastikan empoh   1.1   1.1   1.1   Kursus Yang Dihadiri :   1.2   1.3   1.4   1.4   1.5   1.5   1.5   1.6   1.6   1.7   1.7   1.8   1.8   1.8   1.9   1.9   1.1   1.1   1.1   1.1   1.1   1.1   1.1   1.1   1.1   1.1   1.1   1.1   1.1   1.1   1.1   1.1   1.1   1.1   1.1   1.1    1.1   1.1</td><td>Image: State in the state in the state</td><td>In status   In status   In status</td><td>Perskaan Kekua Jabatan - Jadual Keliga F.U.(A) 1/2012 : Mukt Turun Jadual Keliga   Image: Turun Turun Jadual Keliga F.U.(A) 1/2012 : Mukt Turun Jadual Keliga   Image: Turun Turun Jadual Keliga F.U.(A) 1/2012 : Mukt Turun Jadual Keliga   Image: Turun Turun Jadual Keliga F.U.(A) 1/2012 : Mukt Turun Jadual Keliga   Image: Turun Turun Jadual Keliga F.U.(A) 1/2012 : Mukt Turun Jadual Keliga   Image: Turun Turun Jadual Keliga F.U.(A) 1/2012 : Mukt Turun Jadual Keliga   Image: Turun Turun Turun Jadual Keliga F.U.(A) 1/2012 : Mukt Turun Jadual Keliga   Image: Turun Turun Turun Turun Jadual Keliga F.U.(A) 1/2012 : Mukt Turun Jadual Keliga   Image: Turun Turun Turun Turun Jadual Keliga F.U.(A) 1/2012 : Mukt Turun Jadual Keliga   Image: Turun Turun Turun Jadual Keliga F.U.(A) 1/2012 : Mukt Turun Jadual Keliga   Image: Turun Turun Turun Turun Jadual Keliga F.U.(A) 1/2012 : Mukt Turun Jadual Keliga   Image: Turun Turun Turun Jadual Keliga F.U.(A) 1/2012 : Mukt Turun Jadual Keliga   Image: Turun Turun Jadual Keliga F.U.(A) 1/2012 : Mukt Turun Jadual Keliga   Image: Turun Turun Turun Turun Jadual Keliga F.U.(A) 1/2012 : Mukt Turun Jadual Keliga   Image: Turun Turun Turun Jadual Keliga F.U.(A) 1/2012 : Mukt Turun Jadual Keliga   Image: Turun Turun Jadual Keliga F.U.(A) 1/2012 : Mukt Turun Jadual Keliga   Image: Turun Turun Jadual Keliga F.U.(A) 1/2012 : Mukt Turun Jadual Keliga   Image: Turun Turun Jadual Keliga F.U.(A) 1/2012 : Mukt Turun Jadual Keliga   Image: Turun Turun Jadual Keliga F.U.(A) 1/2012 : Mukt Turun Jadual Keliga   Image: Turun Turun Jadual Keliga F.U.(A) 1/2012 : Mukt Turun Jadual Keliga F.U.(A) 1/2012 : Mukt Turun Jadual Keliga F.U.(A) 1/2012 : Mukt Turun Jadual</td><td>Perskuan Ketua Jabulan - Jadaal ketiga P.U.(A) 1/2012 : Kuat Turun Jadaal Kelima   Image: Perskuan Ketua Jabulan - Jadaal ketiga P.U.(A) 1/2012 : Kuat Turun Jadaal Kelima   Image: Perskuan Ketua Jabulan - Jadaal ketiga P.U.(A) 1/2012 : Kuat Turun Jadaal Kelima   Image: Perskuan Ketua Jabulan - Jadaal Kelima P.U.(A) 1/2012 : Kuat Turun Jadaal Kelima   Image: Perskuan Ketua Jabulan - Jadaal Kelima P.U.(A) 1/2012 : Kuat Turun Jadaal Kelima   Image: Perskuan Ketua Jabulan - Jadaal Kelima P.U.(A) 1/2012 : Kuat Turun Jadaal Kelima   Image: Perskuan Ketua Jabulan - Jadaal Kelima P.U.(A) 1/2012 : Kuat Turun Jadaal Kelima   Image: Perskuan Ketua Jabulan - Jadaal Kelima P.U.(A) 1/2012 : Kuat Turun Jadaal Kelima   Image: Perskuan Ketua Jabulan - Jadaal Kelima P.U.(A) 1/2012 : Kuat Turun Jadaal Kelima   Image: Perskuan Ketua Jabulan - Jadaal Kelima P.U.(A) 1/2012 : Kuat Turun Jadaal Kelima   Image: Perskuan Ketua Jabulan - Jadaal Kelima P.U.(A) 1/2012 : Kuat Turun Jadaal Kelima   Image: Perskuan Ketua Jabulan - Jadaal Kelima P.U.(A) 1/2012 : Kuat Turun Jadaal Kelima   Image: Perskuan Ketua Jabulan - Jadaal Kelima P.U.(A) 1/2012 : Kuat Turun Jadaal Kelima   Image: Perskuan Ketua Jabulan - Jadaal Kelima P.U.(A) 1/2012 : Kuat Turun Jadaal Kelima   Image: Perskuan Ketua Jabulan - Jadaal Kelima P.U.(A) 1/2012 : Kuat Turun Jadaal Kelima   Image: Perskuan Ketua Jabulan - Jadaal Kelima P.U.(A) 1/2012 : Kuat Turun Jadaal Kelima   Image: Perskuan Ketua Jabulan - Jabulan Kelima Perskuan Kelima Jabulan Perskuan Kelima Jabulan Perskuan Kelima Jabulan Perskuan Kelima Jabulan Perskuan Kelima Jabulan Perskuan Jabulan Perskuan Jabulan Jabulan Jabulan Jabulan Jabulan Jabulan Jabulan Jabulan Jabulan Jabulan Jabulan Jabulan Jabulan Jabulan Jabulan J</td><td>Persklam Ketka Jabdan - Jadal Ketiga P.U.(A) 1/2032 : Hukt Turun Jadal Ketiga   Image: Statistic Persklam Ketka Jabdan - Jadal Ketiga P.U.(A) 1/2032 : Hukt Turun Jadal Ketiga   Image: Statistic Persklam Ketka Jabdan - Jadal Ketiga P.U.(A) 1/2032 : Hukt Turun Jadal Ketiga   Image: Statistic Persklam Ketka Jabdan - Jadal Ketiga P.U.(A) 1/2032 : Hukt Turun Jadal Ketiga   Image: Statistic Persklam Ketka Jabdan - Jadal Ketiga P.U.(A) 1/2032 : Hukt Turun Jadal Ketiga   Image: Statistic Persklam Ketka Jabdan - Jadal Ketiga P.U.(A) 1/2032 : Hukt Turun Jadal Ketiga   Image: Statistic Persklam Ketka Jabdan - Jadal Ketiga P.U.(A) 1/2032 : Hukt Turun Jadal Ketiga   Image: Statistic Persklam Ketka Jabdan - Jadal Ketiga P.U.(A) 1/2032 : Hukt Turun Jadal Ketiga   Image: Statistic Persklam Ketka Jabdan - Jadal Ketiga P.U.(A) 1/2032 : Hukt Turun Jadal Ketiga   Image: Statistic Persklam Ketka Jabdan - Jadal Ketiga P.U.(A) 1/2032 : Hukt Turun Jadal Ketiga   Image: Statistic Persklam Ketka Jabdan - Jadal Ketiga P.U.(A) 1/2032 : Hukt Turun Jadal Ketiga   Image: Statistic Persklam Ketka Jabdan - Jadal Ketiga Persklam Ketka Jabdan - Jadal Ketiga Persklam Ketka Jabdan - Jadal Ketiga Persklam Ketka Jabdan - Jadal Ketiga Persklam Ketka Jabdan - Jadal Ketiga Persklam Ketka Jabdan - Jadal Ketiga Persklam Ketka Jabdan - Jadal Ketiga Persklam Ketka Jabdan - Jadal Ketiga Persklam Ketka Jabdan - Jadal Ketiga Persklam Ketka Jabdan - Jadal Ketiga Persklam Ketka Jabdan - Jabdal Ketiga Persklam Ketka Jabdan - Jabdal Ketiga Persklam Ketka Jabdan - Jabdal Ketiga Persklam Ketka Jabdan - Jabdal Ketiga Persklam Ketka Jabdan - Jabdal Ketiga Persklam Ketka Jabdan - Jabdal Ketiga Persklam Ketka Jabdan - Jabdal Ketiga Persklam Ketka Jabdan - Jabdal Ketiga Persklam Ketka Jabdan - Jabdal Ketiga Persklam Ketka Jabdan - Jabdal Ketiga Persklam Ketka Jabda</td><td>Predican Kebus Jabitan - Jadual Keliga P.U.(A) 1/2022 : Must Turun Jadual Keliga       Impediation Kebus Jabitan - Jadual Keliga P.U.(A) 1/2022 : Must Turun Jadual Keliga         11       Turin Preducan Kebus Jabitan - Jadual Keliga P.U.(A) 1/2022 : Must Turun Jadual Kelima       Impediation Kebus Jabitan - Jadual Keliga P.U.(A) 1/2022 : Must Turun Jadual Kelima         12       Preducan Kebus Jabitan - Sulfa Kelima Jabitan Kelima Jabitan</td><td>Perduan Ketu Jabatan - Jadual Ketupa PuL(A) J2012 : Huat Turun Jadual Ketupa     Perduan Ketu Jabatan - Jadual Ketupa PuL(A) J2012 : Huat Turun Jadual Ketupa     Perduan Ketu Jabatan - Jadual Ketupa PuL(A) J2012 : Huat Turun Jadual Ketupa     Perduan Ketu Jabatan - Jadual Ketupa PuL(A) J2012 : Huat Turun Jadual Ketupa     Perduan Ketu Jabatan - Jadual Ketupa PuL(A) J2012 : Huat Turun Jadual Ketupa     Perduan Ketu Jabatan Ketupa Jabatan - Perduan Ketupa Jabatan Ketupa Jabatan - Perduan Ketupa Jabatan - Perduan Jabatan - Perduan Jabatan - Perdua</td><td>Performanta   Name   Name    Name   Name   Name   Name   Name   Name   &lt;</td><td>Performant       Performant       Performant</td></t<><td>Perkuan Ketaa Jabatan - Jaduai Ketiga P.U.(A) 1/2012 : Muat Turun Jaduai Keliga       Pergepagen Matanati Tarish Nerduan Ketaa Jabatan - Jaduai Kelima P.U.(A) 1/2012 : Muat Turun Jaduai Kelima         1       Tarish Perskuan Ketaa Jabatan - Jaduai Kelima P.U.(A) 1/2012 : Muat Turun Jaduai Kelima       Perskuan Ketaa Jabatan - Jaduai Kelima P.U.(A) 1/2012 : Muat Turun Jaduai Kelima         2.1       PERCER:- Menolak SKIM KUSPPIcanen - Jaduai Kelima P.U.(A) 1/2012 : Muat Turun Jaduai Kelima       Perskuan Ketaa Jabatan - Jaduai Kelima P.U.(A) 1/2012 : Muat Turun Jaduai Kelima       Perskuan Ketaa Jabatan - Jaduai Kelima P.U.(A) 1/2012 : Muat Turun Jaduai Kelima         2.1       PERCER:- Menolak SKIM KUSPPILAN WANG SIMPANAN PEKERIA *       Perskuan Ketaa Jabatan - Kelima Jabatan Kimin P.U.(A) 1/2012 : Perskuran Derklud Matana       Perskuran Perskhidmatan       Perskuran Perskhidmatan telah disemak dan dikemaskini mengkut perskuran berkust kuasa.       Perskuran Perskhidmatan telah disemak dan dikemaskini mengkut perskuran berkust kuasa.       Perskuran Perskhidmatan telah disemak dan dikemaskini mengkut perskuran berkust kuasa.       Perskuran Perskhidmatan telah disemak dan dikemaskini mengkut perskuran berkust kuasa.       Perskuran Perskhidmatan telah disemak dan dikemaskini mengkut perskuran berkust kuasa.       Perskuran Perskhidmatan telah disemak dan dikemaskini mengkut perskuran berkust kuasa.       Perskuran Perskhidmatan Yang Didukiki dan Lulus :       Perskuran Perskuran Perskhidmatan Yang Didukiki dan Lulus :       Perskuran Perskuran Perskuran Perskuran Perskuran Perskuran Perskuran Perskuran Perskuran Perskuran Perskuran Perskuran Perskuran Perskuran Yang Didukiki dan Lulus :       Perskuran Perskuran Perskuran Perskuran Pe</td><td>Perkusa Ketus Jabatan - Jadual Ketiga P.U. (A) 1/2012 : Mukt Turun Jadual Ketiga P.U. (A) 1/2012 : Mukt Turun Jadual Ketiga P.U. (A) 1/2012 : Mukt Turun Jadual Ketiga P.U. (A) 1/2012 : Mukt Turun Jadual Ketima   1.1 Tinih Perkusa Ketus Jabatan :   2.2 Tinih Mendak Skiri KVKSP / Pencen - Jadual Ketima P.U (A) 1/2012 : Mukt Turun Jadual Ketima   2.3 Tinih Mendak Skiri KVKSP :   2.4 Tinih Mendak Skiri KVKSP :   2.3 Tinih Mendak Skiri KVKSP :   2.4 Tinih Mendak Skiri KVKSP :   2.5 Tinih Mendak Skiri KVKSP :   2.6 Tinih Mendak Skiri KVKSP :   2.7 Tinih Mendak Skiri KVKSP :   2.8 Tinih Mendak Skiri KVKSP :   2.9 Tinih Mendak Skiri KVKSP :   2.9 Tinih Mendak Skiri KVKSP :   2.1 Ferefusaan Perkhidmatan telah disemak dan dikemaskini mengikut peraturan berkuat kuasa.   1 Kuruss Yang Dihadiri :   1.1 Kurus Sindukii :   1.2 Pengecualian Program Transformasi Minda / Kurusu Indukii :   2 Pengecualian Program Transformasi Minda / Kurusu Indukii :   2.1 Pengecualian Program Transformasi Minda / Kurusu Indukii :   2.1 Pengecualian Program Transformasi Minda / Kurusu Sindukii :   2.1 Pengecualian Program Transformasi Minda / Kurusu Sindukii Xurusu Sindukii :   2.1 Pengecualian Program Transformasi Minda / Kurusu Sindukii :   2.1 Pengecualian Program Transformasi Minda / Kurusu Sindukii Xurusu Sindukii Sindu Kurusu Sindukii :   2.1 Pengecualian Kotiga mastaa dada mastaa Sinduku Kurusu Sindukii :  <tr< td=""><td>Perelsian Ketus Jabatan - Jadai Ketiga P.U.(A) J2012 : Hust Turun Jadai Ketiga     1.1   Tarish Perelsian Ketus Jabatan - Jadai Ketiga P.U.(A) J2012 : Hust Turun Jadai Ketima     Perelsian Kutus Jabatan - Jadai Ketiga Jabatan - Jadai Ketima P.U.(A) J2012 : Hust Turun Jadai Ketima     Perelsian Kutus Jabatan - Jadai Ketiga Jabatan - Jadai Ketima P.U.(A) J2012 : Hust Turun Jadai Ketima     Perelsian Kutus Jabatan - Jadai Ketiga P.U.(A) J2012 : Hust Turun Jadai Ketima     Perelsian Kutus Jabatan - Ladai Ketima P.U.(A) J2012 : Hust Turun Jadai Ketima     Perelsian Rethidmatan                                                                                                    <td>Predkum Ketua Jabatan - Jadual Ketiga P.U. (A) 1/2012 : Muat Turun Jadual Ketiga       Predkum Ketua Jabatan - Jadual Ketiga P.U. (A) 1/2012 : Muat Turun Jadual Ketima         Predkum Ketua Jabatan - Jadual Ketiga P.U. (A) 1/2012 : Muat Turun Jadual Ketima       Predkum Ketua Jabatan - Jadual Ketima P.U. (A) 1/2012 : Muat Turun Jadual Ketima         2.1       PEDCEN- Menolak SKIM KUMP/LAN VANOS SIMPANAN PEKENJA *       Predkum Ketua Jabatan - Jadual Ketima P.U. (A) 1/2012 : Muat Turun Jadual Ketima       Predkum Ketua Jabatan - Jadual Ketima P.U. (A) 1/2012 : Muat Turun Jadual Ketima         2.1       PEDCEN- Menolak SKIM KUMP/LAN VANOS SIMPANAN PEKENJA *       Peterskam Ketua Jabatan - Jadual Ketima P.U. (A) 1/2012 : Muat Turun Jadual Ketima       Predkum Ketua Jabatan - Jadual Ketima P.U. (A) 1/2012 : Muat Turun Jadual Ketima         3.       Kenyataan Perkhidmatan       Peterskam Ketua Jabatan - Jadual Ketima P.U. (A) 1/2012 : Muat Turun Jadual Ketima       Peterskam Ketua Jabatan - Jadual Ketima P.U. (A) 1/2012 : Muat Turun Jadual Ketima       Peterskam Ketua Jabatan - Jadual Ketima P.U. (A) 1/2012 : Muat Turun Jadual Ketima       Peterskam Ketua Jabatan - Jadual Ketima P.U. (A) 1/2012 : Muat Turun Jadual Ketima       Peterskam Ketua Jabatan Perkhidmatan telah disemsk dan dikemaskini mengkut persturan berkua kuasa.       Peterskam Ketua Jabatan - Jadual Ketima Perkhidmatan telah disemsk dan dikemaskini mengkut persturan berkua kuasa.       Peterskam Ketua Jabatan Jabatan Menol Ketua Jabatan Jabatan Perkhidmatan Turang Jomaai Minda : Impoga Turang Jabatan Jabatan Perkhidmatan Yang Diduduki dan Lulus :       Turang Herkua Jabatan Jabatan Jabatan Jabatan Jabatan Jabatan Jabatan Jabatan Jabatan Jabatan Jabatan Jabatan Jabatan Ja</td><td>Perkann Ketu Jabelan - Jadua Ketiga P.U.(A) 1/2012 : Must Turun Jadua' Ketiga   Image: State State Stat</td><td>Perkaun Ketua Jabatan - Jadual Ketiga P. U.(A) 1/2012 : Must Turun Jadual Ketiga   Image: State State State State state state state matche total matche total matche state state matche total matche state state matche state state matche state matche state state matche state state matche state matche state state matche state matche state matche state matche state matche state matche state matche state matche state matche state matche state matche state matche state matche state matche state matche state state matche state matche state matche state matche state matche state matche state matche state matche state matche state matche state matche state matche state matche state matche state matche state matche state matche state matche state matche state</td><td>Pertukuan Ketua Jabatan - Jadual Ketiga P.U.(A) 1/2012 : Muat Turun Jadual Ketiga   1   Tarikh Perkuan Ketua Jabatan - Jadual Ketiga P.U.(A) 1/2012 : Muat Turun Jadual Ketima   1   Tarikh Perkuan Ketua Jabatan - Jadual Ketiga P.U.(A) 1/2012 : Muat Turun Jadual Ketima   2   Tarikh Mendak Skim KWSP/Pencen - Jadual Ketima P.U. (A) 1/2012 : Muat Turun Jadual Ketima   2   2   Tarikh Mendak Skim KWSP/Pencen - Jadual Ketima P.U. (A) 1/2012 : Muat Turun Jadual Ketima   2   2   Tarikh Mendak Skim KWSP/Pencen - Jadual Ketima P.U. (A) 1/2012 : Muat Turun Jadual Ketima   2   2   Tarikh Mendak Skim KWSP/Pincen - Jadual Ketima P.U. (A) 1/2012 : Muat Turun Jadual Ketima   2   2   Tarikh Mendak Skim KWSP/Pincen - Jadual Ketima P.U. (A) 1/2012 : Muat Turun Jadual Ketima   2   1   Kursus Yang Dihadrit :   1   Kursus Yang Dihadrit :   1   1   Kursus Indukis :   1   1   Kursus Indukis :   1   2   1   1   1   1   1   1   1   2   1   1   1   1   1   1   1   1   1   1   1   1   1   1   1   1   2   1   &lt;</td><td>Perskuen Ketua Jabatan - Jadual Ketiga P.U. (A) 1/2012 : Muat Turun Jadual Ketiga       Impegedan Matanat Tarthi Merakaan Ketua Jabatan :       Impegedan Matanat Tarthi Merakaan Ketua Jabatan :         Impegedan Matanat Tarthi Merakaan Ketua Jabatan :       Impegedan Matanat Tarthi Merakaan Ketua Jabatan :       Impegedan Matanat Tarthi Merakaan Ketua Jabatan :       Impegedan Matanat Tarthi Merakaan Ketua Jabatan :         Impegedan Matanat Tarthi Merakaan Ketua Jabatan :       Impegedan Matanat Tarthi Merakaan Ketua Jabatan :       Impegedan Matanat Tarthi Merakaan Ketua Jabatan :       Impegedan Matanat Tarthi Merakaan Ketua Jabatan :         Impegedan Matanat Tarthi Merakaan Ketua Jabatan :       Impegedan Matanat Tarthi Merakaan Ketua Jabatan :       Impegedan Matanat Tarthi Merakaan Ketua Jabatan :       Impegedan Matanat Tarthi Merakaan Ketua Jabatan :       Impegedan Matanat Tarthi Merakaan Ketua Jabatan :       Impegedan Matanat Setua Katuan :       Impegedan Matanat :       Impegedan Matanat :       Impegedan Matana:       Impegedan Matanatan :       <t< td=""><td>Perskuan Ketus Jabatan - Jadual Ketiga P.U.(A) 1/2012 : Muat Turun Jadual Ketiga     1</td><td>Perskuan Ketus Jabatan - Jadual Ketiga P.UJ.(A) 1/2012 : Muat Turun Jadual Ketiga Inggiquen Kudamur Taribh Perskuan Ketus Jabatan :   1   Taribh Perskuan Ketus Jabatan :   1   Taribh Perskuan Ketus Jabatan :   1   Taribh Perskuan Ketus Jabatan :   2   1   Perskuan Ketus Jabatan :   2   1   1   Perskuan Ketus Jabatan :   2   1   1   1   1   1   1   1   1   1   1   1   1   1   1   1   1   1   1   1   1   1   1   1   1   1   1   1   1   1   1   1   1   1   1   1   1   1   1   1   1   1   1    1   1   1    1    1    1   1   1   1   1   1    1   1   1   1   1    1    1    1    1   1   <td< td=""><td>Perekuan Ketua Jabatan - Jadual Ketiga P.U.(A) 1/2012 : Muét Turun Jadual Ketiga Turdeqeean Mediant Taritis Perekaan Kota Jabatan       Image Perekuan Ketua Jabatan - Jadual Ketiga P.U.(A) 1/2012 : Muét Turun Jadual Ketiga Image Perekuan Ketua Jabatan - Taritis Perekuan Ketua Jabatan - Jadual Ketiga P.U.(A) 1/2012 : Muét Turun Jadual Ketiga         Image Perekuan Ketua Jabatan - Jadual Ketiga P.U.(A) 1/2012 : Muét Turun Jadual Ketima       Image Perekuan Ketua Jabatan - Jadual Ketiga P.U.(A) 1/2012 : Muét Turun Jadual Ketima         Image Perekuan Ketua Jabatan - Jadual Ketiga P.U.(A) 1/2012 : Muét Turun Jadual Ketima       Image Perekuan Ketua Jabatan - Jadual Ketima P.U.(A) 1/2012 : Muét Turun Jadual Ketima         Image Perekuan Ketua Jabatan - Jadual Ketima P.U.(A) 1/2012 : Muét Turun Jadual Ketima       Image Perekuan Ketua Jabatan - Jadual Ketima Perekuan Ketima Jabatan Ketima Jabatan Jabatan Ketima Jabatan Jabatan Ketima Jabatan Ketima Jabatan Ketima Jabatan Ketima Jabatan Ketima Jabatan Ketima Jabatan Jabatan Ketima Jabatan Jabatan Jabatan Ketima Jabatan Jabatan Jabatan Jabatan Jabatan Jabatan Ketima Jabatan Jabatan Jabatan Ketima Jabatan Ketima Jabatan Jabatan Jabatan Jabatan Jabatan</td></td<></td></t<></td></td></tr<></td></td></td></td></td> | Image: Market Kuba Jabatan - Jadaal Kabja P-U(A) J2012 : Huat Turun Jabatal Kabja       Image: Market Kuba Jabatan - Jadaal Kabja P-U(A) J2012 : Huat Turun Jabatal Kabja         Image: Market Kuba Jabatan - Jadaal Kabja P-U(A) J2012 : Huat Turun Jabatal Kabja       Image: Market Kuba Jabatan - Jadaal Kabja P-U(A) J2012 : Huat Turun Jabatal Kabja         Image: Market Kuba Jabatan - Jadaal Kabja P-U(A) J2012 : Huat Turun Jabatal Kabja       Image: Market Kuba Jabatan - Jadaal Kabja P-U(A) J2012 : Huat Turun Jabatal Kabja         Image: Market Kuba Jabatan - Jadaal Kabja P-U(A) J2012 : Huat Turun Jabatal Kabja       Image: Market Kuba Jabatan - Jadaal Kabja P-U(A) J2012 : Huat Turun Jabatal Kabja         Image: Market Kuba Jabatan - Jadaal Kabja P-U(A) J2012 : Huat Turun Jabatal Kabja       Image: Market Kuba Jabatan - Jadaal Kabja P-U(A) J2012 : Huat Turun Jabatal Kabja         Image: Market Kuba Jabatan - Jadaal Kabja P-U(A) J2012 : Huat Turun Jabatal Kabja       Image: Market Kuba Jabatan - Jadaal Kabja P-U(A) J2012 : Huat Turun Jabatal Kabja         Image: Market Kuba Jabatan - Jadaal Kabja P-U(A) J2012 : Muat Turun Jabatal Kabja       Image: Market Kuba Jabatan - Market Kuba Jabatan - Market Kuba Jabat                                                                                                    | Terk Land Kulus Jabatan - Jadaal Katiga P.U.(A) 1/2012 : Maat Turun Jadaal Katiga   Terk Land Kulus Jabatan - Jadaal Katiga P.U.(A) 1/2012 : Maat Turun Jadaal Katiga   Terk Land Kulus Jabatan - Jadaal Katiga P.U.(A) 1/2012 : Maat Turun Jadaal Katigas   Term Jamatan   Terk Land Katigas Jabatan - Jadaal Katiga P.U.(A) 1/2012 : Maat Turun Jadaal Katigas   Term Jamatan   2   Terk Land Katigas Jabatan - Jadaal Katigas P.U.(A) 1/2012 : Maat Turun Jadaal Katigas   2   Terk Land Katigas Jabatan - Jadaal Katigas P.U.(A) 1/2012 : Maat Turun Jadaal Katigas   2   2   Terk Land Katigas Jabatan - Jadaal Katigas P.U.(A) 1/2012 : Maat Turun Jadaal Katigas   2   2   Terk Land Katigas Jabatan - Jadaal Katigas P.U.(A) 1/2012 : Maat Turun Jadaal Katigas   2   2   1   1   1   1   1   1   1   1   1   1   1   1   1   1   1   1   1   1   1   1   1   1   1   1   1   1   1   1   1   1   1   1   1   1   1   1   1   1   1   1   1   1   1   1 <td>I ware water ware ware ware ware ware ware ware wa</td> <td>Prefactan Ketura Jabatan - Jadadi Ketiga P.U.(A) 1/2012 : Multi Turun Jadadi Ketiga       Prejacian         1       Tarikh Prefactan Ketura Jabatan - Jadadi Ketiga P.U.(A) 1/2012 : Multi Turun Jadadi Ketiga         2       Tarikh Prefactan Ketura Jabatan - Jadadi Ketiga P.U.(A) 1/2012 : Multi Turun Jadadi Ketiga         2       Tarikh Meralda Saim SU/ KAUAPULAN WAKUS SIMP NUAPPULAN WAKUS SIMP NUAPPULAN WAKUS SIMPULAN WAKUS SIMPULAN WAKUS SIMPULAN WAKUS SIMPULAN WAKUS S</td> <td>Image: Section Section 2 Section 2 Sectin 2 Sectin 2 Sectin 2 Section 2 Section 2 Section 2 Section 2 Sec</td> <td>In status   In status   In status</td> <td>Image: Section Section Section Section Section Procession (Section Section Procession (Section Section Section</td> <td>Image: Section Section</td> <td>Perkasan Ketaa Jabatan - Jakatan Ketaga P.U.(A) J/2012 : Huat Turun Jakatan Ketiga     1   Terikh Perkasan Ketaa Jabatan - Jakatan Ketiga P.U.(A) J/2012 : Huat Turun Jakatan Ketiga   1   Terikh Perkasan Ketaa Jabatan - Jakatan Ketiga P.U.(A) J/2012 : Huat Turun Jakatan Ketiga   1   1   1   1   1   1   1   1   1   1   1   1   1   1   1   1   1   1   1   1   1   1   1   1   1   1   1   1   1   1   1   1   1   1   1   1   1   1   1   1   1   1   1   1   1   1   1   1   1   1   1   1    1   1   1    1   1   1   1    1    1    1    1    1    1    1    1    1    1    1    1    1<td>Performant   Number   Number</td><td>Image: Section of Section of Sectio</td><td>Perskum Ketus Jabatan - Jakaal Ketiga P.U.(A) J/2012 : Mast Turun Jakaal Ketiga       Image Perskum Ketus Jabatan - Jakaal Ketiga P.U.(A) J/2012 : Mast Turun Jakaal Ketiga         Perskum Ketus Jabatan - Jakaal Ketiga P.U.(A) J/2012 : Mast Turun Jakaal Ketiga       Image Perskum Ketus Jabatan - Jakaal Ketiga Perskum Ketus Jabatan - Image Perskum Ketus Jabatan - Jakaal Ketiga Perskum Ketus Jabatan - Jakaal Ketiga Perskum Ketus Jabatan - Jakatan Perskum Ketus Jabatan - Jakaal Ketiga Per</td><td>Image: State in the state in the state in the</td><td>Reserved   Reserved   Reser</td><td>Perskuan Ketua Jabatan - Jadaal Ketiga P.U.(Å) 1/2012 : Must Turun Jadaal Ketiga     1.1   Tarish Perskuan Ketua Jabatan - Jadaal Ketiga P.U.(Å) 1/2012 : Must Turun Jadaal Ketima   1.2   Tarish Perskuan Ketua Jabatan - Jadaal Ketiga P.U.(Å) 1/2012 : Must Turun Jadaal Ketima   1.1   Tarish Perskuan Ketua Jabatan - Jadaal Ketiga P.U.(Å) 1/2012 : Must Turun Jadaal Ketima   1.2   1.3   Kenyatan Perskuan Ketua Jabatan - Jadaal Ketima P.U.(Å) 1/2012 : Must Turun Jadaal Ketima   2.4   Tarish Mendak Skim KVSPP:     2.5   Tarish Mendak Skim KVSPP:     1.4   Kurasa Yang Dihadiri :   1.4   Kurasa Yang Dihadiri :   1.4   Kurasa Yang Dihadiri :   1.4   Kurasa Yang Dihadiri :   1.4   Kurasa Yang Dihadiri :   1.4   Kurasa Yang Dihadiri :   1.4   Kurasa Yang Dihadiri :   1.4   Kurasa Yang Dihadiri :   1.4   Kurasa Yang Dihadiri :   1.4   Kurasa Yang Dihadiri :   1.4   Kurasa Yang Dihadiri :   1.5   1.6   2.6   2.7   1.7   2.8   2.8   2.9   2.9   2.1   2.9   2.1   2.9   2.1   2.9   2.1   2.9   2.1   2.9   2.2</td><td>Perskaan Ketua Jabata - Jadaal Ketiga P.U.(A) J/2012 : Must Turun Jadaal Ketiga   1   Terkih Perskaan Ketua Jabata - Jadaal Ketiga P.U.(A) J/2012 : Must Turun Jadaal Ketiga   Borng Gosyen Skim KVSP/Persen - Jadaal Ketiga P.U.(A) J/2012 : Must Turun Jadaal Ketiga   2.1   PERCEN - Menaka Scitt KUMPULAN WARKI SUPPAKINA PERCENA   2.2   Terkih Menaka Skim KUMPULAN WARKI SUPPAKINA PERCENA   3.   Kensas Perskaan Perkhidmatan   1.1   Kensas Perkhidmatan   2.2   Terkih Menaka Skim Kuma Jabata - Jadaal Ketiga P.U.(A) J/2012 : Must Turun Jadaal Ketima   2.3   Perkusan Perkhidmatan   1.1   Kensas Perkhidmatan   1.1   Kensas Perkhidmatan teleh daemak dan dikensakini mengkat persturan berkust tuasas.   1.1   Kensas Pandammati Mindi :   1.1   Kensas Perkhidmatan teleh daemak dan dikensakini mengkat persturan berkust tuasas.   1.1   Kensas Pandammati Mindi :   1.1   Kensas Perkhidmatan teleh daemak dan dikensakini mengkat persturan berkust tuasas.   1.1   Kensas Pandammati Mindi :   1.1   Kensas Pandammati Mindi Skim Mendi Kata Mata Skim Mendi Kata Panga Mindi / Kursas Induka ::   1.1   Kensas Perkhidmatan Yang Diduduki dan tulus :   1.2   Peperkasan Perkhidmatan Yang Diduduki dan tulus :   2.3   2.4   Peperkasan Perkhidmatan Yang Diduduki dan tulus Skim Pencena 2 (Peperkasan Yang Mindi / Kursas Induka : (Peperkasan Yang Mindi Kursas Induka : (P</td><td>Image: Section of the section of the section of th</td><td>Image: Set and Set and Set</td><td>Perkuam Kutu Jabatan - Jakulai Kutiga P.UL (A) 1/2012 : Muat Turun Jakulai Ketiga       Impediation Ketu Jabatan - Jakulai Ketiga P.UL (A) 1/2012 : Muat Turun Jakulai Ketiga         Impediation Ketu Jabatan - Jakulai Ketiga P.UL (A) 1/2012 : Muat Turun Jakulai Ketiga       Impediation Ketu Jabatan - Jakulai Ketiga P.UL (A) 1/2012 : Muat Turun Jakulai Ketiga         Impediation Ketu Jabatan - Jakulai Ketiga P.UL (A) 1/2012 : Muat Turun Jakulai Ketiga       Impediation Ketu Jabatan - Jakulai Ketiga P.UL (A) 1/2012 : Muat Turun Jakulai Ketiga         Impediation Ketu Jabatan - Jakulai Ketiga P.UL (A) 1/2012 : Muat Turun Jakulai Ketiga       Impediation Ketu Jabatan - Jakulai Ketiga P.UL (A) 1/2012 : Muat Turun Jakulai Ketiga         Impediation Ketu Jabatan - Jakulai Ketiga P.UL (A) 1/2012 : Muat Turun Jakulai Ketiga       Impediation Ketu Jabatan - Jakulai Ketiga P.UL (A) 1/2012 : Muat Turun Jakulai Ketiga         Impediation Ketu Jabatan - Jakulai Ketiga P.UL (A) 1/2012 : Muat Turun Jakulai Ketiga       Impediation Ketu Jabatan - Jakulai Ketiga P.UL (A) 1/2012 : Muat Turun Jakulai Ketiga         Impediation Markan Ketu Jabatan - Jakulai Ketiga P.UL (A) 1/2012 : Muat Turun Jakulai Ketiga       Impediation Ketu Jabatan - Jakulai Ketiga P.UL (A) 1/2012 : Muat Turun Jakulai Ketiga         Impediation Markan Ketu Jabatan - Jakulai Ketiga P.UL (A) 1/2012 : Muat Turun Jakulai Ketiga P.UL (A) 1/2012 : Muat Turun Jakulai Ketiga Jabatan - Jabata Ketiga Jabatan - Jabata Ketiga Jabatan - Jabata Ketiga Jabatan - Jabata Ketiga Jabatan - Jabata Ketiga Jabatan - Jabata Ketiga Jabatan - Jabata Ketiga Jabatan - Jabata Ketiga Jabatan - Jabata Ketiga Jabatan - Jabata Ketiga Jabatan - Jabata Ketiga Jabatan - Jabata Ketiga Jabatan - Jabata Ketiga Jabatan - Jabata</td><td>Image: Section of the section of the sectin of the section of the section of the section of the</td><td>Predkam Kekus Jabatan - Jaduai Ketiga PLU(A) 1/2012 : Muat Turun Jaduai Ketiga   1   Tariah Perakuan Kekus Jabatan - aduai Ketiga PLU(A) 1/2012 : Muat Turun Jaduai Ketiga   1   1   1   1   1   2   2   1   1   1   1   1   1   1   1   1   1   1   1   1   1   1   1    1    1   1    1    1    1   1   1   1   1    1    1   1    1   1    1    1    1    1    1    1    1    1    1    1    1    1    1    1    1    1    1    1    1    1    1    1    1    1    1    1    1    1    1    1    1     1    1  <td>Preducan Ketua Jabatan - Jadau Ketiga P.U.(A) 1/2012 : Muat Turun Jadau Ketiga<br/>P.U.(A) J2012 : Muat Turun Jadau Ketiga<br/>P.U.(A) 1/2012 : Muat Turun Jadau Ketiga<br/>P.U.(A) 1/2012 : Muat Turun Jadau K</td><td>Image: Section Control       Section Control       Section Control</td><td>Preductan Ketus Jabetan - Jakdal Ketiga P.U.(A) J2012 : Multi Turun Jadedal Ketiga   1   Tarish Residuan Ketus Jabetan - Jakdal Ketiga P.U.(A) J2012 : Multi Turun Jadedal Ketiga   1   Tarish Residuan Ketus Jabetan - Jadedal Ketiga P.U.(A) J2012 : Multi Turun Jadedal Ketiga   1   1   1   1   1   1   1   1   1   1   1   1   1   1   1   1   1   1   1   1   1   1   1   1   1   1   1   1    1   1   1   1   1   1   1   1    1   1    1    1    1   1   1   1    1    1    1    1    1    1    1    1    1    1    1    1    1    1    1    1    1    1    1    1    1    1    1    1   <t< td=""><td>Perdoam Ketua Jabatan - Jadua Ketiga Pul (A) 1/2012 : Must Turun Jadua Ketiga ingegean Ketua Jabatan ingen perdoam Ketua Jabatan ingen perdoamakan Ketua Jabatan ingen perdoamakan Ketua Jabatan ingen perdoamakan Ketua Jabatan ingen perdoamakan Ketua Jabatan ingen perdoamakan Ketua Jabatan Ketua Jabatan Jabatan</td><td>Perdokan Kekus Jabatan - Jadua Ketiga PuL(A) 1/2012 : Must Turun Jadua Ketiga   Perdokan Kekus Jabatan - Jadua Ketiga PuL(A) 1/2012 : Must Turun Jadua Ketiga Pulyakan Perdokan Kekus Jabatan - Jadua Ketiga PuL(A) 1/2012 : Must Turun Jadua Ketiga Pulyakan Perdokan Kekus Jabatan - Jadua Ketiga PuL(A) 1/2012 : Must Turun Jadua Ketiga Pulyakan Perdokan Kekus Jabatan - Jadua Ketiga PuL(A) 1/2012 : Must Turun Jadua Ketiga Pulyakan Kekus Jabatan - Jadua Ketiga PuL(A) 1/2012 : Must Turun Jadua Ketiga Perdokan Kekus Jabatan - Jadua Ketiga PuL(A) 1/2012 : Must Turun Jadua Ketiga Perdokan Kekus Jabatan - Jadua Ketiga PuL(A) 1/2012 : Must Turun Jadua Ketiga Perdokan Kekus Jabatan - Jadua Ketiga PuL(A) 1/2012 : Must Turun Jadua Ketiga Perdokan Kekus Jabatan - Jadua Ketiga PuL(A) 1/2012 : Must Turun Jadua Ketiga Perdokan Kekus Jabatan - Jadua Ketiga PuL(A) 1/2012 : Must Turun Jadua Ketiga Perdokan Kekus Jabatan - Jadua Ketiga PuL(A) 1/2012 : Must Turun Jadua Ketiga Perdokan Kekus Jabatan - Jadua Ketiga PuL(A) 1/2012 : Must Turun Jadua Ketiga Perdokan Kekus Jabatan - Jadua Ketiga PuL(A) 1/2012 : Must Turun Jadua Ketiga Perdokan Kekus Jabatan - Jadua Ketiga PuL(A) 1/2012 : Must Turun Jadua Ketiga Perdokan Kekus Jabatan - Jadua Ketiga Pulyakan Stekas Jabatan - Perdokan Ketiga Jabatan - Jabata Ketiga Jabatan - Jabata</td><td>Perducan Ketus Jobatan - Jadaal Ketuga Puluk J 2022 : Hukat Turun Jadaal Ketiga       Image Pulukan Ketus Jobatan - Jadaal Ketiga Puluk J 2022 : Hukat Turun Jadaal Ketiga         Perducan Ketus Jobatan - Jadaal Ketiga Puluk J 2022 : Hukat Turun Jadaal Ketiga       Image Pulukan Ketus Jobatan - Jadaal Ketiga Puluk J 2022 : Hukat Turun Jadaal Ketiga         Perducan Ketus Jobatan - Jadaal Ketiga Puluk J 2022 : Hukat Turun Jadaal Ketiga       Image Pulukan Ketus Jobatan - Jadaal Ketiga Jobatan - Jadaal Ketiga Jobatan</td><td>Perducan Ketus Jelatan - Jedala Ketupa P.U.(Å) 1/2012 : Kust Turun Jelala Ketua     Perducan Ketus Jelatan - Jelala Ketupa P.U.(Å) 1/2012 : Kust Turun Jelala Ketua     Perducan Ketus Jelatan - Jelala Ketupa P.U.(Å) 1/2012 : Kust Turun Jelala Ketua     Perducan Ketus Jelatan - Jelala Ketupa P.U.(Å) 1/2012 : Kust Turun Jelala Ketua     Perducan Ketus Jelatan - Jelala Ketupa P.U.(Å) 1/2012 : Kust Turun Jelala Ketua     Perducan Ketus Jelatan - Jelala Ketua     Perducan Ketus Jelatan - Jelala Ketua     Perducan Ketus Jelan Ketus Jelala Ketua     Perducan Ketus Jelan Ketus Jelan Ketus Jelan Ketus Jelan Ketus Jelan Ketus Jelan Ketus Jelan Ketus Jelan Ketus Jelan Ketus Jelan Ketus Jelan Ketus Jelan Ketus Jelan Ketus Jelan Ketus Jelan Ketus Jelan Ketus Jelan Ketus Jelan Ketus Jelan</td><td>Implementation   Implementation   Imple</td><td>Image: Section of the section of the section is bedater.     Image: Section of the section of the section is bedater.     Image: Section of the section of the section is bedater.     Image: Section of the section of the section is bedater.     Image: Section of the section of the section is bedater.     Image: Section of the section of the section of the section is bedater.     Image: Section of the section of the section of the</td><td>Perfekcian Ketus Jababan - Jababa Ketug P.U. (A) 1/2012 : Must Turun Jababa Ketige       Perjekan Ketus Jababan - Jababa Ketug Jababan - Terih Perkum Ketus Jababan - Jababa Ketige P.U. (A) 1/2012 : Must Turun Jababa Ketige         Perfekcian Ketus Jababan - Jababa Ketige P.U. (A) 1/2012 : Must Turun Jababa Ketige       Perjekan Ketus Jababan - Jababa Ketige P.U. (A) 1/2012 : Must Turun Jababa Ketige         Perfekcian Ketus Jababan - Jababa Ketige P.U. (A) 1/2012 : Must Turun Jababa Ketige       Perjekan Ketus Jababan - Jababa Ketige P.U. (A) 1/2012 : Must Turun Jababa Ketige         2       Kervasa Perkindimatan       Perjekan Ketus Jababan - Jababa Ketige P.U. (A) 1/2012 : Must Turun Jababa Ketige         2       Kervasa Perkindimatan       Perjekan Ketus Jababan - Jababa Ketige P.U. (A) 1/2012 : Must Turun Jababa Ketige         2       Kervasa Perkindimatan       Perjekan Perkindimatan       Perjekan Perkindimatan         1       Kervasa Yang Dihadri :       Mulai       Hingga       Perjekan Perkindimatan         1       Kervasa Induktis (:       Mulai       Hingga       Perjekan Perkindimatan         1       Kervasa Induktis (:       Talak       Contoh Rujukan Penjekan Verifician Verifician Verifician Statis Color Active Statis Color Active Statis Color Active Statis Color Active Verifician Verifician Verif</td><td>Perskan Ketus Jabatan - Jakai Ketupa PuL(A) J/2012 : Hust Turun Jakai Ketipa       Perguban         1       Tarish Perskus Ketus Jabatan - Jakai Ketipa PuL(A) J/2012 : Hust Turun Jakai Ketima         2       Tarish Perskus Ketus Jabatan - Jakai Ketima PuL(A) J/2012 : Hust Turun Jakai Ketima         2       Tarish Perskus Ketus Jabatan - Jakai Ketima PuL(A) J/2012 : Hust Turun Jakai Ketima         2       Tarish Perskus Ketus Jabatan - Jakai Ketima PuL(A) J/2012 : Hust Turun Jakai Ketima         2       Tarish Perskus Ketus Jabatan - Jakai Ketima PuL(A) J/2012 : Hust Turun Jakai Ketima         2       Tarish Perskus Ketus Jabatan - Tarish Perskus Ketus Jabatan - Tarish Per</td><td>Preskan Ketus Jabatan - Jabala Ketiga P.U.(A) J/2012 : Hust Turun Jabala Ketiga I ungketen Metalami Tarihh Preskan Ketus Jabatan - Jabala Ketiga P.U.(A) J/2012 : Hust Turun Jabala Ketiga I ungketen Metalami Tarihh Preskan Ketus Jabatan - Jabala Ketiga P.U.(A) J/2012 : Hust Turun Jabala Ketiga I ungketen Metalami Tarihh Preskan Ketus Jabatan - Jabala Ketiga P.U.(A) J/2012 : Hust Turun Jabala Ketiga P.U.(A) J/2012 : Hust Turun Jabala Ketiga I ungketen Metalami Tarihh Preskan Ketus Jabatan - Jabala Ketiga P.U.(A) J/2012 : Hust Turun Jabala Ketiga I ungketen Metalami Tarihh Preskan Ketus Jabatan - Jabala Ketiga P.U.(A) J/2012 : Hust Turun Jabala Ketiga I ungketen Metalami Tarihh Preskan Ketus Jabatan - Jabala Ketiga P.U.(A) J/2012 : Hust Turun Jabala Ketiga I ungketen Metalami Tarihh Preskan Ketus Jabatan - Jabatan Ketiga P.U.(A) J/2012 : Hust Turun Jabata Ketiga I ungketen Metalami Tarihh Preskan Ketus Jabatan - Jabatan Ketiga I ungketen Metalami Tarihh Preskan Ketus Jabatan - Jabatan Ketiga I ungketen Jabatan - Jabatan Ketiga I ungketen Metalami Tarihh Preskan Ketus Jabatan - Jabatan Ketiga I ungketen Jabatan - Jabatan Ketiga I ungketen Jabatan - Jabatan Jabatan - Jabatan Ketiga I ungketen Jabatan - Jabatan Jabatan - Jabatan Jabatan - Jabatan Jabatan - Jabatan Jabatan - Jabatan Jabatan - Jabatan Jabatan - Jabatan Jabatan - Jabatan Jabatan - Jabatan Jabatan - Jabatan Jabatan Jabatan - Jabatan Jabatan - Jabatan Jabatan</td><td>Image: Section Method Jababaan - Jababaan Metriga P.U. (A) 1/2012 : Maat Turum Jadada Metriga       Image: Section Method Jababaan - Jababaan Metriga P.U. (A) 1/2012 : Maat Turum Jadada Metriga         Image: Section Method Jababaan - Jababaan Metriga P.U. (A) 1/2012 : Maat Turum Jadada Metriga       Image: Section Method Jababaan - Jababaan Metriga P.U. (A) 1/2012 : Maat Turum Jadada Metriga         Image: Section Method Jababaan - Jababaan Metriga P.U. (A) 1/2012 : Maat Turum Jadada Metriga       Image: Section Method Jababaan - Jababaan Metriga P.U. (A) 1/2012 : Maat Turum Jadada Metriga         Image: Section Method Metrical States Registration Method Metrical Turum Jadada Metriga       Image: Section Method Metrical Turum Jadada Metriga         Image: Section Method Metrical Turum Jadada Metriga       Image: Section Method Metrical Turum Jadada Metriga       Image: Section Method Metrical Turum Jadada Metriga         Image: Section Method Metrical Turum Jadada Metriga       Image: Section Method Metrical Turum Jadada Metriga       Image: Section Method Metrical Turum Jadada Metriga       Image: Section Method Metrical Turum Jadada Metriga       Image: Section Method Metrical Turum Jadada Metriga       Image: Section Method Metrical Turum Jadada Metriga       Image: Section Method Metrical Turum Jadada Metriga       Image: Section Method Metrical Turum Jadada Metrical Turum Jadada Metriga       Image: Section Method Metrical Turum Jadada Metrical Turum Jadada Metrical Turum Jadada Metrical Turum Jadada Metrical Turum Jadada Metrical Turum Jadada Metrical Turum Jadada Metrical Turum Jadada Metrical Turum Jadada Metrical Turum Jadada Metrical Turum Jadada Metrical Jadada Metrical Turum Jadada Metrical Turum Jadada Metrical Turu</td><td>Implementation   Implementation   Imple</td><td>In the state with the state with the sta</td><td>Image: Section Section</td><td>Image: Section Section 2 addate / Section 2 addate / Secti</td><td>Perdecan Ketu Jabatan - Jadalan Ketiga P.U.(A) 1/2012 : Huat Turun Jadalan Ketiga       Pujukan         Image: Perdecan Ketu Jabatan - Jadalan Ketiga P.U.(A) 1/2012 : Huat Turun Jadalan Ketiga       Pujukan         Image: Perdecan Ketu Jabatan - Jadalan Ketiga P.U.(A) 1/2012 : Huat Turun Jadalan Ketima       Image: Perdecan Ketu Jabatan - Jadalan Ketiga P.U.(A) 1/2012 : Huat Turun Jadalan Ketima         Image: Perdecan Perdecan Perdecan Ketu Jabatan - Jadalan Ketiga P.U.(A) 1/2012 : Huat Turun Jadalan Ketima       Image: Perdecan Ketu Jabatan - Jadalan Ketiga P.U.(A) 1/2012 : Huat Turun Jadalan Ketima         Image: Perdecan Perdecan Perdecan Perdecan Perdecan Ketu Jabatan - Julian Turun Jadalan Ketima       Image: Perdecan Ketu Jabatan - Julian Turun Jadalan Ketima         Image: Perdecan Perdecan Perdecan Perdecan Perdecan Ketu Jabatan - Perdecan Ketu Jabatan - Julian Turun Jadalan Ketima       Image: Perdecan Perdecan Perde</td><td>Perdican Ketua Jabatan - Jadatan Ketiga P.U.(A) 1/2012 : Huat Turun Jadatan Ketiga   Image: Statistican Statistican Stati</td><td>Image: Status and the status and the status and th</td><td>Perkuan Kutua Jabatan - Jadaali Keiga P.U.(A) 1/2012 : Must Turun Jadaali Keiga   Bar mentani kutua   Barrang Gooyen Skim KVSP/Pencen - Jadaali Keiga P.U.(A) 1/2012 : Must Turun Jadaali Keima   Barrang Gooyen Skim KVSP/Pencen - Jadaali Keima P.U.(A) 1/2012 : Must Turun Jadaali Keima   Barrang Gooyen Skim KVSP/Pencen - Jadaali Keima P.U.(A) 1/2012 : Must Turun Jadaali Keima   2.1   Pencelandi Keima Kenza Jabatan - Edida Keima P.U.(A) 1/2012 : Must Turun Jadaali Keima   2.2   Tarish Mendak Skim KUSP Pencen - Jadaali Keima P.U.(A) 1/2012 : Must Turun Jadaali Keima   2.3   Pencelandi Keima P.U.(A) 1/2012 : Must Turun Jadaali Keima   2.4   Pencelandi Keima Penchiomatan teih disemak dan dikemaskini mengkat pensturan berkuat kuasa.   Sila pastikan empoh   1.1   1.1   1.1   Kursus Yang Dihadiri :   1.2   1.3   1.4   1.4   1.5   1.5   1.5   1.6   1.6   1.7   1.7   1.8   1.8   1.8   1.9   1.9   1.1   1.1   1.1   1.1   1.1   1.1   1.1   1.1   1.1   1.1   1.1   1.1   1.1   1.1   1.1   1.1   1.1   1.1   1.1   1.1    1.1   1.1</td><td>Image: State in the state in the state</td><td>In status   In status   In status</td><td>Perskaan Kekua Jabatan - Jadual Keliga F.U.(A) 1/2012 : Mukt Turun Jadual Keliga   Image: Turun Turun Jadual Keliga F.U.(A) 1/2012 : Mukt Turun Jadual Keliga   Image: Turun Turun Jadual Keliga F.U.(A) 1/2012 : Mukt Turun Jadual Keliga   Image: Turun Turun Jadual Keliga F.U.(A) 1/2012 : Mukt Turun Jadual Keliga   Image: Turun Turun Jadual Keliga F.U.(A) 1/2012 : Mukt Turun Jadual Keliga   Image: Turun Turun Jadual Keliga F.U.(A) 1/2012 : Mukt Turun Jadual Keliga   Image: Turun Turun Turun Jadual Keliga F.U.(A) 1/2012 : Mukt Turun Jadual Keliga   Image: Turun Turun Turun Turun Jadual Keliga F.U.(A) 1/2012 : Mukt Turun Jadual Keliga   Image: Turun Turun Turun Turun Jadual Keliga F.U.(A) 1/2012 : Mukt Turun Jadual Keliga   Image: Turun Turun Turun Jadual Keliga F.U.(A) 1/2012 : Mukt Turun Jadual Keliga   Image: Turun Turun Turun Turun Jadual Keliga F.U.(A) 1/2012 : Mukt Turun Jadual Keliga   Image: Turun Turun Turun Jadual Keliga F.U.(A) 1/2012 : Mukt Turun Jadual Keliga   Image: Turun Turun Jadual Keliga F.U.(A) 1/2012 : Mukt Turun Jadual Keliga   Image: Turun Turun Turun Turun Jadual Keliga F.U.(A) 1/2012 : Mukt Turun Jadual Keliga   Image: Turun Turun Turun Jadual Keliga F.U.(A) 1/2012 : Mukt Turun Jadual Keliga   Image: Turun Turun Jadual Keliga F.U.(A) 1/2012 : Mukt Turun Jadual Keliga   Image: Turun Turun Jadual Keliga F.U.(A) 1/2012 : Mukt Turun Jadual Keliga   Image: Turun Turun Jadual Keliga F.U.(A) 1/2012 : Mukt Turun Jadual Keliga   Image: Turun Turun Jadual Keliga F.U.(A) 1/2012 : Mukt Turun Jadual Keliga   Image: Turun Turun Jadual Keliga F.U.(A) 1/2012 : Mukt Turun Jadual Keliga F.U.(A) 1/2012 : Mukt Turun Jadual Keliga F.U.(A) 1/2012 : Mukt Turun Jadual</td><td>Perskuan Ketua Jabulan - Jadaal ketiga P.U.(A) 1/2012 : Kuat Turun Jadaal Kelima   Image: Perskuan Ketua Jabulan - Jadaal ketiga P.U.(A) 1/2012 : Kuat Turun Jadaal Kelima   Image: Perskuan Ketua Jabulan - Jadaal ketiga P.U.(A) 1/2012 : Kuat Turun Jadaal Kelima   Image: Perskuan Ketua Jabulan - Jadaal Kelima P.U.(A) 1/2012 : Kuat Turun Jadaal Kelima   Image: Perskuan Ketua Jabulan - Jadaal Kelima P.U.(A) 1/2012 : Kuat Turun Jadaal Kelima   Image: Perskuan Ketua Jabulan - Jadaal Kelima P.U.(A) 1/2012 : Kuat Turun Jadaal Kelima   Image: Perskuan Ketua Jabulan - Jadaal Kelima P.U.(A) 1/2012 : Kuat Turun Jadaal Kelima   Image: Perskuan Ketua Jabulan - Jadaal Kelima P.U.(A) 1/2012 : Kuat Turun Jadaal Kelima   Image: Perskuan Ketua Jabulan - Jadaal Kelima P.U.(A) 1/2012 : Kuat Turun Jadaal Kelima   Image: Perskuan Ketua Jabulan - Jadaal Kelima P.U.(A) 1/2012 : Kuat Turun Jadaal Kelima   Image: Perskuan Ketua Jabulan - Jadaal Kelima P.U.(A) 1/2012 : Kuat Turun Jadaal Kelima   Image: Perskuan Ketua Jabulan - Jadaal Kelima P.U.(A) 1/2012 : Kuat Turun Jadaal Kelima   Image: Perskuan Ketua Jabulan - Jadaal Kelima P.U.(A) 1/2012 : Kuat Turun Jadaal Kelima   Image: Perskuan Ketua Jabulan - Jadaal Kelima P.U.(A) 1/2012 : Kuat Turun Jadaal Kelima   Image: Perskuan Ketua Jabulan - Jadaal Kelima P.U.(A) 1/2012 : Kuat Turun Jadaal Kelima   Image: Perskuan Ketua Jabulan - Jadaal Kelima P.U.(A) 1/2012 : Kuat Turun Jadaal Kelima   Image: Perskuan Ketua Jabulan - Jabulan Kelima Perskuan Kelima Jabulan Perskuan Kelima Jabulan Perskuan Kelima Jabulan Perskuan Kelima Jabulan Perskuan Kelima Jabulan Perskuan Jabulan Perskuan Jabulan Jabulan Jabulan Jabulan Jabulan Jabulan Jabulan Jabulan Jabulan Jabulan Jabulan Jabulan Jabulan Jabulan Jabulan J</td><td>Persklam Ketka Jabdan - Jadal Ketiga P.U.(A) 1/2032 : Hukt Turun Jadal Ketiga   Image: Statistic Persklam Ketka Jabdan - Jadal Ketiga P.U.(A) 1/2032 : Hukt Turun Jadal Ketiga   Image: Statistic Persklam Ketka Jabdan - Jadal Ketiga P.U.(A) 1/2032 : Hukt Turun Jadal Ketiga   Image: Statistic Persklam Ketka Jabdan - Jadal Ketiga P.U.(A) 1/2032 : Hukt Turun Jadal Ketiga   Image: Statistic Persklam Ketka Jabdan - Jadal Ketiga P.U.(A) 1/2032 : Hukt Turun Jadal Ketiga   Image: Statistic Persklam Ketka Jabdan - Jadal Ketiga P.U.(A) 1/2032 : Hukt Turun Jadal Ketiga   Image: Statistic Persklam Ketka Jabdan - Jadal Ketiga P.U.(A) 1/2032 : Hukt Turun Jadal Ketiga   Image: Statistic Persklam Ketka Jabdan - Jadal Ketiga P.U.(A) 1/2032 : Hukt Turun Jadal Ketiga   Image: Statistic Persklam Ketka Jabdan - Jadal Ketiga P.U.(A) 1/2032 : Hukt Turun Jadal Ketiga   Image: Statistic Persklam Ketka Jabdan - Jadal Ketiga P.U.(A) 1/2032 : Hukt Turun Jadal Ketiga   Image: Statistic Persklam Ketka Jabdan - Jadal Ketiga P.U.(A) 1/2032 : Hukt Turun Jadal Ketiga   Image: Statistic Persklam Ketka Jabdan - Jadal Ketiga Persklam Ketka Jabdan - Jadal Ketiga Persklam Ketka Jabdan - Jadal Ketiga Persklam Ketka Jabdan - Jadal Ketiga Persklam Ketka Jabdan - Jadal Ketiga Persklam Ketka Jabdan - Jadal Ketiga Persklam Ketka Jabdan - Jadal Ketiga Persklam Ketka Jabdan - Jadal Ketiga Persklam Ketka Jabdan - Jadal Ketiga Persklam Ketka Jabdan - Jadal Ketiga Persklam Ketka Jabdan - Jabdal Ketiga Persklam Ketka Jabdan - Jabdal Ketiga Persklam Ketka Jabdan - Jabdal Ketiga Persklam Ketka Jabdan - Jabdal Ketiga Persklam Ketka Jabdan - Jabdal Ketiga Persklam Ketka Jabdan - Jabdal Ketiga Persklam Ketka Jabdan - Jabdal Ketiga Persklam Ketka Jabdan - Jabdal Ketiga Persklam Ketka Jabdan - Jabdal Ketiga Persklam Ketka Jabdan - Jabdal Ketiga Persklam Ketka Jabda</td><td>Predican Kebus Jabitan - Jadual Keliga P.U.(A) 1/2022 : Must Turun Jadual Keliga       Impediation Kebus Jabitan - Jadual Keliga P.U.(A) 1/2022 : Must Turun Jadual Keliga         11       Turin Preducan Kebus Jabitan - Jadual Keliga P.U.(A) 1/2022 : Must Turun Jadual Kelima       Impediation Kebus Jabitan - Jadual Keliga P.U.(A) 1/2022 : Must Turun Jadual Kelima         12       Preducan Kebus Jabitan - Sulfa Kelima Jabitan Kelima Jabitan</td><td>Perduan Ketu Jabatan - Jadual Ketupa PuL(A) J2012 : Huat Turun Jadual Ketupa     Perduan Ketu Jabatan - Jadual Ketupa PuL(A) J2012 : Huat Turun Jadual Ketupa     Perduan Ketu Jabatan - Jadual Ketupa PuL(A) J2012 : Huat Turun Jadual Ketupa     Perduan Ketu Jabatan - Jadual Ketupa PuL(A) J2012 : Huat Turun Jadual Ketupa     Perduan Ketu Jabatan - Jadual Ketupa PuL(A) J2012 : Huat Turun Jadual Ketupa     Perduan Ketu Jabatan Ketupa Jabatan - Perduan Ketupa Jabatan Ketupa Jabatan - Perduan Ketupa Jabatan - Perduan Jabatan - Perduan Jabatan - Perdua</td><td>Performanta   Name   Name    Name   Name   Name   Name   Name   Name   &lt;</td><td>Performant       Performant       Performant</td></t<><td>Perkuan Ketaa Jabatan - Jaduai Ketiga P.U.(A) 1/2012 : Muat Turun Jaduai Keliga       Pergepagen Matanati Tarish Nerduan Ketaa Jabatan - Jaduai Kelima P.U.(A) 1/2012 : Muat Turun Jaduai Kelima         1       Tarish Perskuan Ketaa Jabatan - Jaduai Kelima P.U.(A) 1/2012 : Muat Turun Jaduai Kelima       Perskuan Ketaa Jabatan - Jaduai Kelima P.U.(A) 1/2012 : Muat Turun Jaduai Kelima         2.1       PERCER:- Menolak SKIM KUSPPIcanen - Jaduai Kelima P.U.(A) 1/2012 : Muat Turun Jaduai Kelima       Perskuan Ketaa Jabatan - Jaduai Kelima P.U.(A) 1/2012 : Muat Turun Jaduai Kelima       Perskuan Ketaa Jabatan - Jaduai Kelima P.U.(A) 1/2012 : Muat Turun Jaduai Kelima         2.1       PERCER:- Menolak SKIM KUSPPILAN WANG SIMPANAN PEKERIA *       Perskuan Ketaa Jabatan - Kelima Jabatan Kimin P.U.(A) 1/2012 : Perskuran Derklud Matana       Perskuran Perskhidmatan       Perskuran Perskhidmatan telah disemak dan dikemaskini mengkut perskuran berkust kuasa.       Perskuran Perskhidmatan telah disemak dan dikemaskini mengkut perskuran berkust kuasa.       Perskuran Perskhidmatan telah disemak dan dikemaskini mengkut perskuran berkust kuasa.       Perskuran Perskhidmatan telah disemak dan dikemaskini mengkut perskuran berkust kuasa.       Perskuran Perskhidmatan telah disemak dan dikemaskini mengkut perskuran berkust kuasa.       Perskuran Perskhidmatan telah disemak dan dikemaskini mengkut perskuran berkust kuasa.       Perskuran Perskhidmatan Yang Didukiki dan Lulus :       Perskuran Perskuran Perskhidmatan Yang Didukiki dan Lulus :       Perskuran Perskuran Perskuran Perskuran Perskuran Perskuran Perskuran Perskuran Perskuran Perskuran Perskuran Perskuran Perskuran Perskuran Yang Didukiki dan Lulus :       Perskuran Perskuran Perskuran Perskuran Pe</td><td>Perkusa Ketus Jabatan - Jadual Ketiga P.U. (A) 1/2012 : Mukt Turun Jadual Ketiga P.U. (A) 1/2012 : Mukt Turun Jadual Ketiga P.U. (A) 1/2012 : Mukt Turun Jadual Ketiga P.U. (A) 1/2012 : Mukt Turun Jadual Ketima   1.1 Tinih Perkusa Ketus Jabatan :   2.2 Tinih Mendak Skiri KVKSP / Pencen - Jadual Ketima P.U (A) 1/2012 : Mukt Turun Jadual Ketima   2.3 Tinih Mendak Skiri KVKSP :   2.4 Tinih Mendak Skiri KVKSP :   2.3 Tinih Mendak Skiri KVKSP :   2.4 Tinih Mendak Skiri KVKSP :   2.5 Tinih Mendak Skiri KVKSP :   2.6 Tinih Mendak Skiri KVKSP :   2.7 Tinih Mendak Skiri KVKSP :   2.8 Tinih Mendak Skiri KVKSP :   2.9 Tinih Mendak Skiri KVKSP :   2.9 Tinih Mendak Skiri KVKSP :   2.1 Ferefusaan Perkhidmatan telah disemak dan dikemaskini mengikut peraturan berkuat kuasa.   1 Kuruss Yang Dihadiri :   1.1 Kurus Sindukii :   1.2 Pengecualian Program Transformasi Minda / Kurusu Indukii :   2 Pengecualian Program Transformasi Minda / Kurusu Indukii :   2.1 Pengecualian Program Transformasi Minda / Kurusu Indukii :   2.1 Pengecualian Program Transformasi Minda / Kurusu Sindukii :   2.1 Pengecualian Program Transformasi Minda / Kurusu Sindukii Xurusu Sindukii :   2.1 Pengecualian Program Transformasi Minda / Kurusu Sindukii :   2.1 Pengecualian Program Transformasi Minda / Kurusu Sindukii Xurusu Sindukii Sindu Kurusu Sindukii :   2.1 Pengecualian Kotiga mastaa dada mastaa Sinduku Kurusu Sindukii :  <tr< td=""><td>Perelsian Ketus Jabatan - Jadai Ketiga P.U.(A) J2012 : Hust Turun Jadai Ketiga     1.1   Tarish Perelsian Ketus Jabatan - Jadai Ketiga P.U.(A) J2012 : Hust Turun Jadai Ketima     Perelsian Kutus Jabatan - Jadai Ketiga Jabatan - Jadai Ketima P.U.(A) J2012 : Hust Turun Jadai Ketima     Perelsian Kutus Jabatan - Jadai Ketiga Jabatan - Jadai Ketima P.U.(A) J2012 : Hust Turun Jadai Ketima     Perelsian Kutus Jabatan - Jadai Ketiga P.U.(A) J2012 : Hust Turun Jadai Ketima     Perelsian Kutus Jabatan - Ladai Ketima P.U.(A) J2012 : Hust Turun Jadai Ketima     Perelsian Rethidmatan                                                                                                    <td>Predkum Ketua Jabatan - Jadual Ketiga P.U. (A) 1/2012 : Muat Turun Jadual Ketiga       Predkum Ketua Jabatan - Jadual Ketiga P.U. (A) 1/2012 : Muat Turun Jadual Ketima         Predkum Ketua Jabatan - Jadual Ketiga P.U. (A) 1/2012 : Muat Turun Jadual Ketima       Predkum Ketua Jabatan - Jadual Ketima P.U. (A) 1/2012 : Muat Turun Jadual Ketima         2.1       PEDCEN- Menolak SKIM KUMP/LAN VANOS SIMPANAN PEKENJA *       Predkum Ketua Jabatan - Jadual Ketima P.U. (A) 1/2012 : Muat Turun Jadual Ketima       Predkum Ketua Jabatan - Jadual Ketima P.U. (A) 1/2012 : Muat Turun Jadual Ketima         2.1       PEDCEN- Menolak SKIM KUMP/LAN VANOS SIMPANAN PEKENJA *       Peterskam Ketua Jabatan - Jadual Ketima P.U. (A) 1/2012 : Muat Turun Jadual Ketima       Predkum Ketua Jabatan - Jadual Ketima P.U. (A) 1/2012 : Muat Turun Jadual Ketima         3.       Kenyataan Perkhidmatan       Peterskam Ketua Jabatan - Jadual Ketima P.U. (A) 1/2012 : Muat Turun Jadual Ketima       Peterskam Ketua Jabatan - Jadual Ketima P.U. (A) 1/2012 : Muat Turun Jadual Ketima       Peterskam Ketua Jabatan - Jadual Ketima P.U. (A) 1/2012 : Muat Turun Jadual Ketima       Peterskam Ketua Jabatan - Jadual Ketima P.U. (A) 1/2012 : Muat Turun Jadual Ketima       Peterskam Ketua Jabatan Perkhidmatan telah disemsk dan dikemaskini mengkut persturan berkua kuasa.       Peterskam Ketua Jabatan - Jadual Ketima Perkhidmatan telah disemsk dan dikemaskini mengkut persturan berkua kuasa.       Peterskam Ketua Jabatan Jabatan Menol Ketua Jabatan Jabatan Perkhidmatan Turang Jomaai Minda : Impoga Turang Jabatan Jabatan Perkhidmatan Yang Diduduki dan Lulus :       Turang Herkua Jabatan Jabatan Jabatan Jabatan Jabatan Jabatan Jabatan Jabatan Jabatan Jabatan Jabatan Jabatan Jabatan Ja</td><td>Perkann Ketu Jabelan - Jadua Ketiga P.U.(A) 1/2012 : Must Turun Jadua' Ketiga   Image: State State Stat</td><td>Perkaun Ketua Jabatan - Jadual Ketiga P. U.(A) 1/2012 : Must Turun Jadual Ketiga   Image: State State State State state state state matche total matche total matche state state matche total matche state state matche state state matche state matche state state matche state state matche state matche state state matche state matche state matche state matche state matche state matche state matche state matche state matche state matche state matche state matche state matche state matche state matche state state matche state matche state matche state matche state matche state matche state matche state matche state matche state matche state matche state matche state matche state matche state matche state matche state matche state matche state matche state</td><td>Pertukuan Ketua Jabatan - Jadual Ketiga P.U.(A) 1/2012 : Muat Turun Jadual Ketiga   1   Tarikh Perkuan Ketua Jabatan - Jadual Ketiga P.U.(A) 1/2012 : Muat Turun Jadual Ketima   1   Tarikh Perkuan Ketua Jabatan - Jadual Ketiga P.U.(A) 1/2012 : Muat Turun Jadual Ketima   2   Tarikh Mendak Skim KWSP/Pencen - Jadual Ketima P.U. (A) 1/2012 : Muat Turun Jadual Ketima   2   2   Tarikh Mendak Skim KWSP/Pencen - Jadual Ketima P.U. (A) 1/2012 : Muat Turun Jadual Ketima   2   2   Tarikh Mendak Skim KWSP/Pencen - Jadual Ketima P.U. (A) 1/2012 : Muat Turun Jadual Ketima   2   2   Tarikh Mendak Skim KWSP/Pincen - Jadual Ketima P.U. (A) 1/2012 : Muat Turun Jadual Ketima   2   2   Tarikh Mendak Skim KWSP/Pincen - Jadual Ketima P.U. (A) 1/2012 : Muat Turun Jadual Ketima   2   1   Kursus Yang Dihadrit :   1   Kursus Yang Dihadrit :   1   1   Kursus Indukis :   1   1   Kursus Indukis :   1   2   1   1   1   1   1   1   1   2   1   1   1   1   1   1   1   1   1   1   1   1   1   1   1   1   2   1   &lt;</td><td>Perskuen Ketua Jabatan - Jadual Ketiga P.U. (A) 1/2012 : Muat Turun Jadual Ketiga       Impegedan Matanat Tarthi Merakaan Ketua Jabatan :       Impegedan Matanat Tarthi Merakaan Ketua Jabatan :         Impegedan Matanat Tarthi Merakaan Ketua Jabatan :       Impegedan Matanat Tarthi Merakaan Ketua Jabatan :       Impegedan Matanat Tarthi Merakaan Ketua Jabatan :       Impegedan Matanat Tarthi Merakaan Ketua Jabatan :         Impegedan Matanat Tarthi Merakaan Ketua Jabatan :       Impegedan Matanat Tarthi Merakaan Ketua Jabatan :       Impegedan Matanat Tarthi Merakaan Ketua Jabatan :       Impegedan Matanat Tarthi Merakaan Ketua Jabatan :         Impegedan Matanat Tarthi Merakaan Ketua Jabatan :       Impegedan Matanat Tarthi Merakaan Ketua Jabatan :       Impegedan Matanat Tarthi Merakaan Ketua Jabatan :       Impegedan Matanat Tarthi Merakaan Ketua Jabatan :       Impegedan Matanat Tarthi Merakaan Ketua Jabatan :       Impegedan Matanat Setua Katuan :       Impegedan Matanat :       Impegedan Matanat :       Impegedan Matana:       Impegedan Matanatan :       <t< td=""><td>Perskuan Ketus Jabatan - Jadual Ketiga P.U.(A) 1/2012 : Muat Turun Jadual Ketiga     1</td><td>Perskuan Ketus Jabatan - Jadual Ketiga P.UJ.(A) 1/2012 : Muat Turun Jadual Ketiga Inggiquen Kudamur Taribh Perskuan Ketus Jabatan :   1   Taribh Perskuan Ketus Jabatan :   1   Taribh Perskuan Ketus Jabatan :   1   Taribh Perskuan Ketus Jabatan :   2   1   Perskuan Ketus Jabatan :   2   1   1   Perskuan Ketus Jabatan :   2   1   1   1   1   1   1   1   1   1   1   1   1   1   1   1   1   1   1   1   1   1   1   1   1   1   1   1   1   1   1   1   1   1   1   1   1   1   1   1   1   1   1    1   1   1    1    1    1   1   1   1   1   1    1   1   1   1   1    1    1    1    1   1   <td< td=""><td>Perekuan Ketua Jabatan - Jadual Ketiga P.U.(A) 1/2012 : Muét Turun Jadual Ketiga Turdeqeean Mediant Taritis Perekaan Kota Jabatan       Image Perekuan Ketua Jabatan - Jadual Ketiga P.U.(A) 1/2012 : Muét Turun Jadual Ketiga Image Perekuan Ketua Jabatan - Taritis Perekuan Ketua Jabatan - Jadual Ketiga P.U.(A) 1/2012 : Muét Turun Jadual Ketiga         Image Perekuan Ketua Jabatan - Jadual Ketiga P.U.(A) 1/2012 : Muét Turun Jadual Ketima       Image Perekuan Ketua Jabatan - Jadual Ketiga P.U.(A) 1/2012 : Muét Turun Jadual Ketima         Image Perekuan Ketua Jabatan - Jadual Ketiga P.U.(A) 1/2012 : Muét Turun Jadual Ketima       Image Perekuan Ketua Jabatan - Jadual Ketima P.U.(A) 1/2012 : Muét Turun Jadual Ketima         Image Perekuan Ketua Jabatan - Jadual Ketima P.U.(A) 1/2012 : Muét Turun Jadual Ketima       Image Perekuan Ketua Jabatan - Jadual Ketima Perekuan Ketima Jabatan Ketima Jabatan Jabatan Ketima Jabatan Jabatan Ketima Jabatan Ketima Jabatan Ketima Jabatan Ketima Jabatan Ketima Jabatan Ketima Jabatan Jabatan Ketima Jabatan Jabatan Jabatan Ketima Jabatan Jabatan Jabatan Jabatan Jabatan Jabatan Ketima Jabatan Jabatan Jabatan Ketima Jabatan Ketima Jabatan Jabatan Jabatan Jabatan Jabatan</td></td<></td></t<></td></td></tr<></td></td></td></td> | I ware water ware ware ware ware ware ware ware wa                                                                                                    | Prefactan Ketura Jabatan - Jadadi Ketiga P.U.(A) 1/2012 : Multi Turun Jadadi Ketiga       Prejacian         1       Tarikh Prefactan Ketura Jabatan - Jadadi Ketiga P.U.(A) 1/2012 : Multi Turun Jadadi Ketiga         2       Tarikh Prefactan Ketura Jabatan - Jadadi Ketiga P.U.(A) 1/2012 : Multi Turun Jadadi Ketiga         2       Tarikh Meralda Saim SU/ KAUAPULAN WAKUS SIMP NUAPPULAN WAKUS SIMP NUAPPULAN WAKUS SIMPULAN WAKUS SIMPULAN WAKUS SIMPULAN WAKUS SIMPULAN WAKUS S                                                                                                    | Image: Section Section 2 Section 2 Sectin 2 Sectin 2 Sectin 2 Section 2 Section 2 Section 2 Section 2 Sec                                                                                                    | In status   In status                                                                                                    | Image: Section Section Section Section Section Procession (Section Section Procession (Section Section                                                                                                    | Image: Section Section                                                                                                    | Perkasan Ketaa Jabatan - Jakatan Ketaga P.U.(A) J/2012 : Huat Turun Jakatan Ketiga     1   Terikh Perkasan Ketaa Jabatan - Jakatan Ketiga P.U.(A) J/2012 : Huat Turun Jakatan Ketiga   1   Terikh Perkasan Ketaa Jabatan - Jakatan Ketiga P.U.(A) J/2012 : Huat Turun Jakatan Ketiga   1   1   1   1   1   1   1   1   1   1   1   1   1   1   1   1   1   1   1   1   1   1   1   1   1   1   1   1   1   1   1   1   1   1   1   1   1   1   1   1   1   1   1   1   1   1   1   1   1   1   1   1    1   1   1    1   1   1   1    1    1    1    1    1    1    1    1    1    1    1    1    1 <td>Performant   Number   Number</td> <td>Image: Section of Section of Sectio</td> <td>Perskum Ketus Jabatan - Jakaal Ketiga P.U.(A) J/2012 : Mast Turun Jakaal Ketiga       Image Perskum Ketus Jabatan - Jakaal Ketiga P.U.(A) J/2012 : Mast Turun Jakaal Ketiga         Perskum Ketus Jabatan - Jakaal Ketiga P.U.(A) J/2012 : Mast Turun Jakaal Ketiga       Image Perskum Ketus Jabatan - Jakaal Ketiga Perskum Ketus Jabatan - Image Perskum Ketus Jabatan - Jakaal Ketiga Perskum Ketus Jabatan - Jakaal Ketiga Perskum Ketus Jabatan - Jakatan Perskum Ketus Jabatan - Jakaal Ketiga Per</td> <td>Image: State in the state in the state in the</td> <td>Reserved   Reserved   Reser</td> <td>Perskuan Ketua Jabatan - Jadaal Ketiga P.U.(Å) 1/2012 : Must Turun Jadaal Ketiga     1.1   Tarish Perskuan Ketua Jabatan - Jadaal Ketiga P.U.(Å) 1/2012 : Must Turun Jadaal Ketima   1.2   Tarish Perskuan Ketua Jabatan - Jadaal Ketiga P.U.(Å) 1/2012 : Must Turun Jadaal Ketima   1.1   Tarish Perskuan Ketua Jabatan - Jadaal Ketiga P.U.(Å) 1/2012 : Must Turun Jadaal Ketima   1.2   1.3   Kenyatan Perskuan Ketua Jabatan - Jadaal Ketima P.U.(Å) 1/2012 : Must Turun Jadaal Ketima   2.4   Tarish Mendak Skim KVSPP:     2.5   Tarish Mendak Skim KVSPP:     1.4   Kurasa Yang Dihadiri :   1.4   Kurasa Yang Dihadiri :   1.4   Kurasa Yang Dihadiri :   1.4   Kurasa Yang Dihadiri :   1.4   Kurasa Yang Dihadiri :   1.4   Kurasa Yang Dihadiri :   1.4   Kurasa Yang Dihadiri :   1.4   Kurasa Yang Dihadiri :   1.4   Kurasa Yang Dihadiri :   1.4   Kurasa Yang Dihadiri :   1.4   Kurasa Yang Dihadiri :   1.5   1.6   2.6   2.7   1.7   2.8   2.8   2.9   2.9   2.1   2.9   2.1   2.9   2.1   2.9   2.1   2.9   2.1   2.9   2.2</td> <td>Perskaan Ketua Jabata - Jadaal Ketiga P.U.(A) J/2012 : Must Turun Jadaal Ketiga   1   Terkih Perskaan Ketua Jabata - Jadaal Ketiga P.U.(A) J/2012 : Must Turun Jadaal Ketiga   Borng Gosyen Skim KVSP/Persen - Jadaal Ketiga P.U.(A) J/2012 : Must Turun Jadaal Ketiga   2.1   PERCEN - Menaka Scitt KUMPULAN WARKI SUPPAKINA PERCENA   2.2   Terkih Menaka Skim KUMPULAN WARKI SUPPAKINA PERCENA   3.   Kensas Perskaan Perkhidmatan   1.1   Kensas Perkhidmatan   2.2   Terkih Menaka Skim Kuma Jabata - Jadaal Ketiga P.U.(A) J/2012 : Must Turun Jadaal Ketima   2.3   Perkusan Perkhidmatan   1.1   Kensas Perkhidmatan   1.1   Kensas Perkhidmatan teleh daemak dan dikensakini mengkat persturan berkust tuasas.   1.1   Kensas Pandammati Mindi :   1.1   Kensas Perkhidmatan teleh daemak dan dikensakini mengkat persturan berkust tuasas.   1.1   Kensas Pandammati Mindi :   1.1   Kensas Perkhidmatan teleh daemak dan dikensakini mengkat persturan berkust tuasas.   1.1   Kensas Pandammati Mindi :   1.1   Kensas Pandammati Mindi Skim Mendi Kata Mata Skim Mendi Kata Panga Mindi / Kursas Induka ::   1.1   Kensas Perkhidmatan Yang Diduduki dan tulus :   1.2   Peperkasan Perkhidmatan Yang Diduduki dan tulus :   2.3   2.4   Peperkasan Perkhidmatan Yang Diduduki dan tulus Skim Pencena 2 (Peperkasan Yang Mindi / Kursas Induka : (Peperkasan Yang Mindi Kursas Induka : (P</td> <td>Image: Section of the section of the section of th</td> <td>Image: Set and Set and Set</td> <td>Perkuam Kutu Jabatan - Jakulai Kutiga P.UL (A) 1/2012 : Muat Turun Jakulai Ketiga       Impediation Ketu Jabatan - Jakulai Ketiga P.UL (A) 1/2012 : Muat Turun Jakulai Ketiga         Impediation Ketu Jabatan - Jakulai Ketiga P.UL (A) 1/2012 : Muat Turun Jakulai Ketiga       Impediation Ketu Jabatan - Jakulai Ketiga P.UL (A) 1/2012 : Muat Turun Jakulai Ketiga         Impediation Ketu Jabatan - Jakulai Ketiga P.UL (A) 1/2012 : Muat Turun Jakulai Ketiga       Impediation Ketu Jabatan - Jakulai Ketiga P.UL (A) 1/2012 : Muat Turun Jakulai Ketiga         Impediation Ketu Jabatan - Jakulai Ketiga P.UL (A) 1/2012 : Muat Turun Jakulai Ketiga       Impediation Ketu Jabatan - Jakulai Ketiga P.UL (A) 1/2012 : Muat Turun Jakulai Ketiga         Impediation Ketu Jabatan - Jakulai Ketiga P.UL (A) 1/2012 : Muat Turun Jakulai Ketiga       Impediation Ketu Jabatan - Jakulai Ketiga P.UL (A) 1/2012 : Muat Turun Jakulai Ketiga         Impediation Ketu Jabatan - Jakulai Ketiga P.UL (A) 1/2012 : Muat Turun Jakulai Ketiga       Impediation Ketu Jabatan - Jakulai Ketiga P.UL (A) 1/2012 : Muat Turun Jakulai Ketiga         Impediation Markan Ketu Jabatan - Jakulai Ketiga P.UL (A) 1/2012 : Muat Turun Jakulai Ketiga       Impediation Ketu Jabatan - Jakulai Ketiga P.UL (A) 1/2012 : Muat Turun Jakulai Ketiga         Impediation Markan Ketu Jabatan - Jakulai Ketiga P.UL (A) 1/2012 : Muat Turun Jakulai Ketiga P.UL (A) 1/2012 : Muat Turun Jakulai Ketiga Jabatan - Jabata Ketiga Jabatan - Jabata Ketiga Jabatan - Jabata Ketiga Jabatan - Jabata Ketiga Jabatan - Jabata Ketiga Jabatan - Jabata Ketiga Jabatan - Jabata Ketiga Jabatan - Jabata Ketiga Jabatan - Jabata Ketiga Jabatan - Jabata Ketiga Jabatan - Jabata Ketiga Jabatan - Jabata Ketiga Jabatan - Jabata Ketiga Jabatan - Jabata</td> <td>Image: Section of the section of the sectin of the section of the section of the section of the</td> <td>Predkam Kekus Jabatan - Jaduai Ketiga PLU(A) 1/2012 : Muat Turun Jaduai Ketiga   1   Tariah Perakuan Kekus Jabatan - aduai Ketiga PLU(A) 1/2012 : Muat Turun Jaduai Ketiga   1   1   1   1   1   2   2   1   1   1   1   1   1   1   1   1   1   1   1   1   1   1   1    1    1   1    1    1    1   1   1   1   1    1    1   1    1   1    1    1    1    1    1    1    1    1    1    1    1    1    1    1    1    1    1    1    1    1    1    1    1    1    1    1    1    1    1    1    1     1    1  <td>Preducan Ketua Jabatan - Jadau Ketiga P.U.(A) 1/2012 : Muat Turun Jadau Ketiga<br/>P.U.(A) J2012 : Muat Turun Jadau Ketiga<br/>P.U.(A) 1/2012 : Muat Turun Jadau Ketiga<br/>P.U.(A) 1/2012 : Muat Turun Jadau K</td><td>Image: Section Control       Section Control       Section Control</td><td>Preductan Ketus Jabetan - Jakdal Ketiga P.U.(A) J2012 : Multi Turun Jadedal Ketiga   1   Tarish Residuan Ketus Jabetan - Jakdal Ketiga P.U.(A) J2012 : Multi Turun Jadedal Ketiga   1   Tarish Residuan Ketus Jabetan - Jadedal Ketiga P.U.(A) J2012 : Multi Turun Jadedal Ketiga   1   1   1   1   1   1   1   1   1   1   1   1   1   1   1   1   1   1   1   1   1   1   1   1   1   1   1   1    1   1   1   1   1   1   1   1    1   1    1    1    1   1   1   1    1    1    1    1    1    1    1    1    1    1    1    1    1    1    1    1    1    1    1    1    1    1    1    1   <t< td=""><td>Perdoam Ketua Jabatan - Jadua Ketiga Pul (A) 1/2012 : Must Turun Jadua Ketiga ingegean Ketua Jabatan ingen perdoam Ketua Jabatan ingen perdoamakan Ketua Jabatan ingen perdoamakan Ketua Jabatan ingen perdoamakan Ketua Jabatan ingen perdoamakan Ketua Jabatan ingen perdoamakan Ketua Jabatan Ketua Jabatan Jabatan</td><td>Perdokan Kekus Jabatan - Jadua Ketiga PuL(A) 1/2012 : Must Turun Jadua Ketiga   Perdokan Kekus Jabatan - Jadua Ketiga PuL(A) 1/2012 : Must Turun Jadua Ketiga Pulyakan Perdokan Kekus Jabatan - Jadua Ketiga PuL(A) 1/2012 : Must Turun Jadua Ketiga Pulyakan Perdokan Kekus Jabatan - Jadua Ketiga PuL(A) 1/2012 : Must Turun Jadua Ketiga Pulyakan Perdokan Kekus Jabatan - Jadua Ketiga PuL(A) 1/2012 : Must Turun Jadua Ketiga Pulyakan Kekus Jabatan - Jadua Ketiga PuL(A) 1/2012 : Must Turun Jadua Ketiga Perdokan Kekus Jabatan - Jadua Ketiga PuL(A) 1/2012 : Must Turun Jadua Ketiga Perdokan Kekus Jabatan - Jadua Ketiga PuL(A) 1/2012 : Must Turun Jadua Ketiga Perdokan Kekus Jabatan - Jadua Ketiga PuL(A) 1/2012 : Must Turun Jadua Ketiga Perdokan Kekus Jabatan - Jadua Ketiga PuL(A) 1/2012 : Must Turun Jadua Ketiga Perdokan Kekus Jabatan - Jadua Ketiga PuL(A) 1/2012 : Must Turun Jadua Ketiga Perdokan Kekus Jabatan - Jadua Ketiga PuL(A) 1/2012 : Must Turun Jadua Ketiga Perdokan Kekus Jabatan - Jadua Ketiga PuL(A) 1/2012 : Must Turun Jadua Ketiga Perdokan Kekus Jabatan - Jadua Ketiga PuL(A) 1/2012 : Must Turun Jadua Ketiga Perdokan Kekus Jabatan - Jadua Ketiga PuL(A) 1/2012 : Must Turun Jadua Ketiga Perdokan Kekus Jabatan - Jadua Ketiga Pulyakan Stekas Jabatan - Perdokan Ketiga Jabatan - Jabata Ketiga Jabatan - Jabata</td><td>Perducan Ketus Jobatan - Jadaal Ketuga Puluk J 2022 : Hukat Turun Jadaal Ketiga       Image Pulukan Ketus Jobatan - Jadaal Ketiga Puluk J 2022 : Hukat Turun Jadaal Ketiga         Perducan Ketus Jobatan - Jadaal Ketiga Puluk J 2022 : Hukat Turun Jadaal Ketiga       Image Pulukan Ketus Jobatan - Jadaal Ketiga Puluk J 2022 : Hukat Turun Jadaal Ketiga         Perducan Ketus Jobatan - Jadaal Ketiga Puluk J 2022 : Hukat Turun Jadaal Ketiga       Image Pulukan Ketus Jobatan - Jadaal Ketiga Jobatan - Jadaal Ketiga Jobatan</td><td>Perducan Ketus Jelatan - Jedala Ketupa P.U.(Å) 1/2012 : Kust Turun Jelala Ketua     Perducan Ketus Jelatan - Jelala Ketupa P.U.(Å) 1/2012 : Kust Turun Jelala Ketua     Perducan Ketus Jelatan - Jelala Ketupa P.U.(Å) 1/2012 : Kust Turun Jelala Ketua     Perducan Ketus Jelatan - Jelala Ketupa P.U.(Å) 1/2012 : Kust Turun Jelala Ketua     Perducan Ketus Jelatan - Jelala Ketupa P.U.(Å) 1/2012 : Kust Turun Jelala Ketua     Perducan Ketus Jelatan - Jelala Ketua     Perducan Ketus Jelatan - Jelala Ketua     Perducan Ketus Jelan Ketus Jelala Ketua     Perducan Ketus Jelan Ketus Jelan Ketus Jelan Ketus Jelan Ketus Jelan Ketus Jelan Ketus Jelan Ketus Jelan Ketus Jelan Ketus Jelan Ketus Jelan Ketus Jelan Ketus Jelan Ketus Jelan Ketus Jelan Ketus Jelan Ketus Jelan Ketus Jelan Ketus Jelan</td><td>Implementation   Implementation   Imple</td><td>Image: Section of the section of the section is bedater.     Image: Section of the section of the section is bedater.     Image: Section of the section of the section is bedater.     Image: Section of the section of the section is bedater.     Image: Section of the section of the section is bedater.     Image: Section of the section of the section of the section is bedater.     Image: Section of the section of the section of the</td><td>Perfekcian Ketus Jababan - Jababa Ketug P.U. (A) 1/2012 : Must Turun Jababa Ketige       Perjekan Ketus Jababan - Jababa Ketug Jababan - Terih Perkum Ketus Jababan - Jababa Ketige P.U. (A) 1/2012 : Must Turun Jababa Ketige         Perfekcian Ketus Jababan - Jababa Ketige P.U. (A) 1/2012 : Must Turun Jababa Ketige       Perjekan Ketus Jababan - Jababa Ketige P.U. (A) 1/2012 : Must Turun Jababa Ketige         Perfekcian Ketus Jababan - Jababa Ketige P.U. (A) 1/2012 : Must Turun Jababa Ketige       Perjekan Ketus Jababan - Jababa Ketige P.U. (A) 1/2012 : Must Turun Jababa Ketige         2       Kervasa Perkindimatan       Perjekan Ketus Jababan - Jababa Ketige P.U. (A) 1/2012 : Must Turun Jababa Ketige         2       Kervasa Perkindimatan       Perjekan Ketus Jababan - Jababa Ketige P.U. (A) 1/2012 : Must Turun Jababa Ketige         2       Kervasa Perkindimatan       Perjekan Perkindimatan       Perjekan Perkindimatan         1       Kervasa Yang Dihadri :       Mulai       Hingga       Perjekan Perkindimatan         1       Kervasa Induktis (:       Mulai       Hingga       Perjekan Perkindimatan         1       Kervasa Induktis (:       Talak       Contoh Rujukan Penjekan Verifician Verifician Verifician Statis Color Active Statis Color Active Statis Color Active Statis Color Active Verifician Verifician Verif</td><td>Perskan Ketus Jabatan - Jakai Ketupa PuL(A) J/2012 : Hust Turun Jakai Ketipa       Perguban         1       Tarish Perskus Ketus Jabatan - Jakai Ketipa PuL(A) J/2012 : Hust Turun Jakai Ketima         2       Tarish Perskus Ketus Jabatan - Jakai Ketima PuL(A) J/2012 : Hust Turun Jakai Ketima         2       Tarish Perskus Ketus Jabatan - Jakai Ketima PuL(A) J/2012 : Hust Turun Jakai Ketima         2       Tarish Perskus Ketus Jabatan - Jakai Ketima PuL(A) J/2012 : Hust Turun Jakai Ketima         2       Tarish Perskus Ketus Jabatan - Jakai Ketima PuL(A) J/2012 : Hust Turun Jakai Ketima         2       Tarish Perskus Ketus Jabatan - Tarish Perskus Ketus Jabatan - Tarish Per</td><td>Preskan Ketus Jabatan - Jabala Ketiga P.U.(A) J/2012 : Hust Turun Jabala Ketiga I ungketen Metalami Tarihh Preskan Ketus Jabatan - Jabala Ketiga P.U.(A) J/2012 : Hust Turun Jabala Ketiga I ungketen Metalami Tarihh Preskan Ketus Jabatan - Jabala Ketiga P.U.(A) J/2012 : Hust Turun Jabala Ketiga I ungketen Metalami Tarihh Preskan Ketus Jabatan - Jabala Ketiga P.U.(A) J/2012 : Hust Turun Jabala Ketiga P.U.(A) J/2012 : Hust Turun Jabala Ketiga I ungketen Metalami Tarihh Preskan Ketus Jabatan - Jabala Ketiga P.U.(A) J/2012 : Hust Turun Jabala Ketiga I ungketen Metalami Tarihh Preskan Ketus Jabatan - Jabala Ketiga P.U.(A) J/2012 : Hust Turun Jabala Ketiga I ungketen Metalami Tarihh Preskan Ketus Jabatan - Jabala Ketiga P.U.(A) J/2012 : Hust Turun Jabala Ketiga I ungketen Metalami Tarihh Preskan Ketus Jabatan - Jabatan Ketiga P.U.(A) J/2012 : Hust Turun Jabata Ketiga I ungketen Metalami Tarihh Preskan Ketus Jabatan - Jabatan Ketiga I ungketen Metalami Tarihh Preskan Ketus Jabatan - Jabatan Ketiga I ungketen Jabatan - Jabatan Ketiga I ungketen Metalami Tarihh Preskan Ketus Jabatan - Jabatan Ketiga I ungketen Jabatan - Jabatan Ketiga I ungketen Jabatan - Jabatan Jabatan - Jabatan Ketiga I ungketen Jabatan - Jabatan Jabatan - Jabatan Jabatan - Jabatan Jabatan - Jabatan Jabatan - Jabatan Jabatan - Jabatan Jabatan - Jabatan Jabatan - Jabatan Jabatan - Jabatan Jabatan - Jabatan Jabatan Jabatan - Jabatan Jabatan - Jabatan Jabatan</td><td>Image: Section Method Jababaan - Jababaan Metriga P.U. (A) 1/2012 : Maat Turum Jadada Metriga       Image: Section Method Jababaan - Jababaan Metriga P.U. (A) 1/2012 : Maat Turum Jadada Metriga         Image: Section Method Jababaan - Jababaan Metriga P.U. (A) 1/2012 : Maat Turum Jadada Metriga       Image: Section Method Jababaan - Jababaan Metriga P.U. (A) 1/2012 : Maat Turum Jadada Metriga         Image: Section Method Jababaan - Jababaan Metriga P.U. (A) 1/2012 : Maat Turum Jadada Metriga       Image: Section Method Jababaan - Jababaan Metriga P.U. (A) 1/2012 : Maat Turum Jadada Metriga         Image: Section Method Metrical States Registration Method Metrical Turum Jadada Metriga       Image: Section Method Metrical Turum Jadada Metriga         Image: Section Method Metrical Turum Jadada Metriga       Image: Section Method Metrical Turum Jadada Metriga       Image: Section Method Metrical Turum Jadada Metriga         Image: Section Method Metrical Turum Jadada Metriga       Image: Section Method Metrical Turum Jadada Metriga       Image: Section Method Metrical Turum Jadada Metriga       Image: Section Method Metrical Turum Jadada Metriga       Image: Section Method Metrical Turum Jadada Metriga       Image: Section Method Metrical Turum Jadada Metriga       Image: Section Method Metrical Turum Jadada Metriga       Image: Section Method Metrical Turum Jadada Metrical Turum Jadada Metriga       Image: Section Method Metrical Turum Jadada Metrical Turum Jadada Metrical Turum Jadada Metrical Turum Jadada Metrical Turum Jadada Metrical Turum Jadada Metrical Turum Jadada Metrical Turum Jadada Metrical Turum Jadada Metrical Turum Jadada Metrical Turum Jadada Metrical Jadada Metrical Turum Jadada Metrical Turum Jadada Metrical Turu</td><td>Implementation   Implementation   Imple</td><td>In the state with the state with the sta</td><td>Image: Section Section</td><td>Image: Section Section 2 addate / Section 2 addate / Secti</td><td>Perdecan Ketu Jabatan - Jadalan Ketiga P.U.(A) 1/2012 : Huat Turun Jadalan Ketiga       Pujukan         Image: Perdecan Ketu Jabatan - Jadalan Ketiga P.U.(A) 1/2012 : Huat Turun Jadalan Ketiga       Pujukan         Image: Perdecan Ketu Jabatan - Jadalan Ketiga P.U.(A) 1/2012 : Huat Turun Jadalan Ketima       Image: Perdecan Ketu Jabatan - Jadalan Ketiga P.U.(A) 1/2012 : Huat Turun Jadalan Ketima         Image: Perdecan Perdecan Perdecan Ketu Jabatan - Jadalan Ketiga P.U.(A) 1/2012 : Huat Turun Jadalan Ketima       Image: Perdecan Ketu Jabatan - Jadalan Ketiga P.U.(A) 1/2012 : Huat Turun Jadalan Ketima         Image: Perdecan Perdecan Perdecan Perdecan Perdecan Ketu Jabatan - Julian Turun Jadalan Ketima       Image: Perdecan Ketu Jabatan - Julian Turun Jadalan Ketima         Image: Perdecan Perdecan Perdecan Perdecan Perdecan Ketu Jabatan - Perdecan Ketu Jabatan - Julian Turun Jadalan Ketima       Image: Perdecan Perdecan Perde</td><td>Perdican Ketua Jabatan - Jadatan Ketiga P.U.(A) 1/2012 : Huat Turun Jadatan Ketiga   Image: Statistican Statistican Stati</td><td>Image: Status and the status and the status and th</td><td>Perkuan Kutua Jabatan - Jadaali Keiga P.U.(A) 1/2012 : Must Turun Jadaali Keiga   Bar mentani kutua   Barrang Gooyen Skim KVSP/Pencen - Jadaali Keiga P.U.(A) 1/2012 : Must Turun Jadaali Keima   Barrang Gooyen Skim KVSP/Pencen - Jadaali Keima P.U.(A) 1/2012 : Must Turun Jadaali Keima   Barrang Gooyen Skim KVSP/Pencen - Jadaali Keima P.U.(A) 1/2012 : Must Turun Jadaali Keima   2.1   Pencelandi Keima Kenza Jabatan - Edida Keima P.U.(A) 1/2012 : Must Turun Jadaali Keima   2.2   Tarish Mendak Skim KUSP Pencen - Jadaali Keima P.U.(A) 1/2012 : Must Turun Jadaali Keima   2.3   Pencelandi Keima P.U.(A) 1/2012 : Must Turun Jadaali Keima   2.4   Pencelandi Keima Penchiomatan teih disemak dan dikemaskini mengkat pensturan berkuat kuasa.   Sila pastikan empoh   1.1   1.1   1.1   Kursus Yang Dihadiri :   1.2   1.3   1.4   1.4   1.5   1.5   1.5   1.6   1.6   1.7   1.7   1.8   1.8   1.8   1.9   1.9   1.1   1.1   1.1   1.1   1.1   1.1   1.1   1.1   1.1   1.1   1.1   1.1   1.1   1.1   1.1   1.1   1.1   1.1   1.1   1.1    1.1   1.1</td><td>Image: State in the state in the state</td><td>In status   In status   In status</td><td>Perskaan Kekua Jabatan - Jadual Keliga F.U.(A) 1/2012 : Mukt Turun Jadual Keliga   Image: Turun Turun Jadual Keliga F.U.(A) 1/2012 : Mukt Turun Jadual Keliga   Image: Turun Turun Jadual Keliga F.U.(A) 1/2012 : Mukt Turun Jadual Keliga   Image: Turun Turun Jadual Keliga F.U.(A) 1/2012 : Mukt Turun Jadual Keliga   Image: Turun Turun Jadual Keliga F.U.(A) 1/2012 : Mukt Turun Jadual Keliga   Image: Turun Turun Jadual Keliga F.U.(A) 1/2012 : Mukt Turun Jadual Keliga   Image: Turun Turun Turun Jadual Keliga F.U.(A) 1/2012 : Mukt Turun Jadual Keliga   Image: Turun Turun Turun Turun Jadual Keliga F.U.(A) 1/2012 : Mukt Turun Jadual Keliga   Image: Turun Turun Turun Turun Jadual Keliga F.U.(A) 1/2012 : Mukt Turun Jadual Keliga   Image: Turun Turun Turun Jadual Keliga F.U.(A) 1/2012 : Mukt Turun Jadual Keliga   Image: Turun Turun Turun Turun Jadual Keliga F.U.(A) 1/2012 : Mukt Turun Jadual Keliga   Image: Turun Turun Turun Jadual Keliga F.U.(A) 1/2012 : Mukt Turun Jadual Keliga   Image: Turun Turun Jadual Keliga F.U.(A) 1/2012 : Mukt Turun Jadual Keliga   Image: Turun Turun Turun Turun Jadual Keliga F.U.(A) 1/2012 : Mukt Turun Jadual Keliga   Image: Turun Turun Turun Jadual Keliga F.U.(A) 1/2012 : Mukt Turun Jadual Keliga   Image: Turun Turun Jadual Keliga F.U.(A) 1/2012 : Mukt Turun Jadual Keliga   Image: Turun Turun Jadual Keliga F.U.(A) 1/2012 : Mukt Turun Jadual Keliga   Image: Turun Turun Jadual Keliga F.U.(A) 1/2012 : Mukt Turun Jadual Keliga   Image: Turun Turun Jadual Keliga F.U.(A) 1/2012 : Mukt Turun Jadual Keliga   Image: Turun Turun Jadual Keliga F.U.(A) 1/2012 : Mukt Turun Jadual Keliga F.U.(A) 1/2012 : Mukt Turun Jadual Keliga F.U.(A) 1/2012 : Mukt Turun Jadual</td><td>Perskuan Ketua Jabulan - Jadaal ketiga P.U.(A) 1/2012 : Kuat Turun Jadaal Kelima   Image: Perskuan Ketua Jabulan - Jadaal ketiga P.U.(A) 1/2012 : Kuat Turun Jadaal Kelima   Image: Perskuan Ketua Jabulan - Jadaal ketiga P.U.(A) 1/2012 : Kuat Turun Jadaal Kelima   Image: Perskuan Ketua Jabulan - Jadaal Kelima P.U.(A) 1/2012 : Kuat Turun Jadaal Kelima   Image: Perskuan Ketua Jabulan - Jadaal Kelima P.U.(A) 1/2012 : Kuat Turun Jadaal Kelima   Image: Perskuan Ketua Jabulan - Jadaal Kelima P.U.(A) 1/2012 : Kuat Turun Jadaal Kelima   Image: Perskuan Ketua Jabulan - Jadaal Kelima P.U.(A) 1/2012 : Kuat Turun Jadaal Kelima   Image: Perskuan Ketua Jabulan - Jadaal Kelima P.U.(A) 1/2012 : Kuat Turun Jadaal Kelima   Image: Perskuan Ketua Jabulan - Jadaal Kelima P.U.(A) 1/2012 : Kuat Turun Jadaal Kelima   Image: Perskuan Ketua Jabulan - Jadaal Kelima P.U.(A) 1/2012 : Kuat Turun Jadaal Kelima   Image: Perskuan Ketua Jabulan - Jadaal Kelima P.U.(A) 1/2012 : Kuat Turun Jadaal Kelima   Image: Perskuan Ketua Jabulan - Jadaal Kelima P.U.(A) 1/2012 : Kuat Turun Jadaal Kelima   Image: Perskuan Ketua Jabulan - Jadaal Kelima P.U.(A) 1/2012 : Kuat Turun Jadaal Kelima   Image: Perskuan Ketua Jabulan - Jadaal Kelima P.U.(A) 1/2012 : Kuat Turun Jadaal Kelima   Image: Perskuan Ketua Jabulan - Jadaal Kelima P.U.(A) 1/2012 : Kuat Turun Jadaal Kelima   Image: Perskuan Ketua Jabulan - Jadaal Kelima P.U.(A) 1/2012 : Kuat Turun Jadaal Kelima   Image: Perskuan Ketua Jabulan - Jabulan Kelima Perskuan Kelima Jabulan Perskuan Kelima Jabulan Perskuan Kelima Jabulan Perskuan Kelima Jabulan Perskuan Kelima Jabulan Perskuan Jabulan Perskuan Jabulan Jabulan Jabulan Jabulan Jabulan Jabulan Jabulan Jabulan Jabulan Jabulan Jabulan Jabulan Jabulan Jabulan Jabulan J</td><td>Persklam Ketka Jabdan - Jadal Ketiga P.U.(A) 1/2032 : Hukt Turun Jadal Ketiga   Image: Statistic Persklam Ketka Jabdan - Jadal Ketiga P.U.(A) 1/2032 : Hukt Turun Jadal Ketiga   Image: Statistic Persklam Ketka Jabdan - Jadal Ketiga P.U.(A) 1/2032 : Hukt Turun Jadal Ketiga   Image: Statistic Persklam Ketka Jabdan - Jadal Ketiga P.U.(A) 1/2032 : Hukt Turun Jadal Ketiga   Image: Statistic Persklam Ketka Jabdan - Jadal Ketiga P.U.(A) 1/2032 : Hukt Turun Jadal Ketiga   Image: Statistic Persklam Ketka Jabdan - Jadal Ketiga P.U.(A) 1/2032 : Hukt Turun Jadal Ketiga   Image: Statistic Persklam Ketka Jabdan - Jadal Ketiga P.U.(A) 1/2032 : Hukt Turun Jadal Ketiga   Image: Statistic Persklam Ketka Jabdan - Jadal Ketiga P.U.(A) 1/2032 : Hukt Turun Jadal Ketiga   Image: Statistic Persklam Ketka Jabdan - Jadal Ketiga P.U.(A) 1/2032 : Hukt Turun Jadal Ketiga   Image: Statistic Persklam Ketka Jabdan - Jadal Ketiga P.U.(A) 1/2032 : Hukt Turun Jadal Ketiga   Image: Statistic Persklam Ketka Jabdan - Jadal Ketiga P.U.(A) 1/2032 : Hukt Turun Jadal Ketiga   Image: Statistic Persklam Ketka Jabdan - Jadal Ketiga Persklam Ketka Jabdan - Jadal Ketiga Persklam Ketka Jabdan - Jadal Ketiga Persklam Ketka Jabdan - Jadal Ketiga Persklam Ketka Jabdan - Jadal Ketiga Persklam Ketka Jabdan - Jadal Ketiga Persklam Ketka Jabdan - Jadal Ketiga Persklam Ketka Jabdan - Jadal Ketiga Persklam Ketka Jabdan - Jadal Ketiga Persklam Ketka Jabdan - Jadal Ketiga Persklam Ketka Jabdan - Jabdal Ketiga Persklam Ketka Jabdan - Jabdal Ketiga Persklam Ketka Jabdan - Jabdal Ketiga Persklam Ketka Jabdan - Jabdal Ketiga Persklam Ketka Jabdan - Jabdal Ketiga Persklam Ketka Jabdan - Jabdal Ketiga Persklam Ketka Jabdan - Jabdal Ketiga Persklam Ketka Jabdan - Jabdal Ketiga Persklam Ketka Jabdan - Jabdal Ketiga Persklam Ketka Jabdan - Jabdal Ketiga Persklam Ketka Jabda</td><td>Predican Kebus Jabitan - Jadual Keliga P.U.(A) 1/2022 : Must Turun Jadual Keliga       Impediation Kebus Jabitan - Jadual Keliga P.U.(A) 1/2022 : Must Turun Jadual Keliga         11       Turin Preducan Kebus Jabitan - Jadual Keliga P.U.(A) 1/2022 : Must Turun Jadual Kelima       Impediation Kebus Jabitan - Jadual Keliga P.U.(A) 1/2022 : Must Turun Jadual Kelima         12       Preducan Kebus Jabitan - Sulfa Kelima Jabitan Kelima Jabitan</td><td>Perduan Ketu Jabatan - Jadual Ketupa PuL(A) J2012 : Huat Turun Jadual Ketupa     Perduan Ketu Jabatan - Jadual Ketupa PuL(A) J2012 : Huat Turun Jadual Ketupa     Perduan Ketu Jabatan - Jadual Ketupa PuL(A) J2012 : Huat Turun Jadual Ketupa     Perduan Ketu Jabatan - Jadual Ketupa PuL(A) J2012 : Huat Turun Jadual Ketupa     Perduan Ketu Jabatan - Jadual Ketupa PuL(A) J2012 : Huat Turun Jadual Ketupa     Perduan Ketu Jabatan Ketupa Jabatan - Perduan Ketupa Jabatan Ketupa Jabatan - Perduan Ketupa Jabatan - Perduan Jabatan - Perduan Jabatan - Perdua</td><td>Performanta   Name   Name    Name   Name   Name   Name   Name   Name   &lt;</td><td>Performant       Performant       Performant</td></t<><td>Perkuan Ketaa Jabatan - Jaduai Ketiga P.U.(A) 1/2012 : Muat Turun Jaduai Keliga       Pergepagen Matanati Tarish Nerduan Ketaa Jabatan - Jaduai Kelima P.U.(A) 1/2012 : Muat Turun Jaduai Kelima         1       Tarish Perskuan Ketaa Jabatan - Jaduai Kelima P.U.(A) 1/2012 : Muat Turun Jaduai Kelima       Perskuan Ketaa Jabatan - Jaduai Kelima P.U.(A) 1/2012 : Muat Turun Jaduai Kelima         2.1       PERCER:- Menolak SKIM KUSPPIcanen - Jaduai Kelima P.U.(A) 1/2012 : Muat Turun Jaduai Kelima       Perskuan Ketaa Jabatan - Jaduai Kelima P.U.(A) 1/2012 : Muat Turun Jaduai Kelima       Perskuan Ketaa Jabatan - Jaduai Kelima P.U.(A) 1/2012 : Muat Turun Jaduai Kelima         2.1       PERCER:- Menolak SKIM KUSPPILAN WANG SIMPANAN PEKERIA *       Perskuan Ketaa Jabatan - Kelima Jabatan Kimin P.U.(A) 1/2012 : Perskuran Derklud Matana       Perskuran Perskhidmatan       Perskuran Perskhidmatan telah disemak dan dikemaskini mengkut perskuran berkust kuasa.       Perskuran Perskhidmatan telah disemak dan dikemaskini mengkut perskuran berkust kuasa.       Perskuran Perskhidmatan telah disemak dan dikemaskini mengkut perskuran berkust kuasa.       Perskuran Perskhidmatan telah disemak dan dikemaskini mengkut perskuran berkust kuasa.       Perskuran Perskhidmatan telah disemak dan dikemaskini mengkut perskuran berkust kuasa.       Perskuran Perskhidmatan telah disemak dan dikemaskini mengkut perskuran berkust kuasa.       Perskuran Perskhidmatan Yang Didukiki dan Lulus :       Perskuran Perskuran Perskhidmatan Yang Didukiki dan Lulus :       Perskuran Perskuran Perskuran Perskuran Perskuran Perskuran Perskuran Perskuran Perskuran Perskuran Perskuran Perskuran Perskuran Perskuran Yang Didukiki dan Lulus :       Perskuran Perskuran Perskuran Perskuran Pe</td><td>Perkusa Ketus Jabatan - Jadual Ketiga P.U. (A) 1/2012 : Mukt Turun Jadual Ketiga P.U. (A) 1/2012 : Mukt Turun Jadual Ketiga P.U. (A) 1/2012 : Mukt Turun Jadual Ketiga P.U. (A) 1/2012 : Mukt Turun Jadual Ketima   1.1 Tinih Perkusa Ketus Jabatan :   2.2 Tinih Mendak Skiri KVKSP / Pencen - Jadual Ketima P.U (A) 1/2012 : Mukt Turun Jadual Ketima   2.3 Tinih Mendak Skiri KVKSP :   2.4 Tinih Mendak Skiri KVKSP :   2.3 Tinih Mendak Skiri KVKSP :   2.4 Tinih Mendak Skiri KVKSP :   2.5 Tinih Mendak Skiri KVKSP :   2.6 Tinih Mendak Skiri KVKSP :   2.7 Tinih Mendak Skiri KVKSP :   2.8 Tinih Mendak Skiri KVKSP :   2.9 Tinih Mendak Skiri KVKSP :   2.9 Tinih Mendak Skiri KVKSP :   2.1 Ferefusaan Perkhidmatan telah disemak dan dikemaskini mengikut peraturan berkuat kuasa.   1 Kuruss Yang Dihadiri :   1.1 Kurus Sindukii :   1.2 Pengecualian Program Transformasi Minda / Kurusu Indukii :   2 Pengecualian Program Transformasi Minda / Kurusu Indukii :   2.1 Pengecualian Program Transformasi Minda / Kurusu Indukii :   2.1 Pengecualian Program Transformasi Minda / Kurusu Sindukii :   2.1 Pengecualian Program Transformasi Minda / Kurusu Sindukii Xurusu Sindukii :   2.1 Pengecualian Program Transformasi Minda / Kurusu Sindukii :   2.1 Pengecualian Program Transformasi Minda / Kurusu Sindukii Xurusu Sindukii Sindu Kurusu Sindukii :   2.1 Pengecualian Kotiga mastaa dada mastaa Sinduku Kurusu Sindukii :  <tr< td=""><td>Perelsian Ketus Jabatan - Jadai Ketiga P.U.(A) J2012 : Hust Turun Jadai Ketiga     1.1   Tarish Perelsian Ketus Jabatan - Jadai Ketiga P.U.(A) J2012 : Hust Turun Jadai Ketima     Perelsian Kutus Jabatan - Jadai Ketiga Jabatan - Jadai Ketima P.U.(A) J2012 : Hust Turun Jadai Ketima     Perelsian Kutus Jabatan - Jadai Ketiga Jabatan - Jadai Ketima P.U.(A) J2012 : Hust Turun Jadai Ketima     Perelsian Kutus Jabatan - Jadai Ketiga P.U.(A) J2012 : Hust Turun Jadai Ketima     Perelsian Kutus Jabatan - Ladai Ketima P.U.(A) J2012 : Hust Turun Jadai Ketima     Perelsian Rethidmatan                                                                                                    <td>Predkum Ketua Jabatan - Jadual Ketiga P.U. (A) 1/2012 : Muat Turun Jadual Ketiga       Predkum Ketua Jabatan - Jadual Ketiga P.U. (A) 1/2012 : Muat Turun Jadual Ketima         Predkum Ketua Jabatan - Jadual Ketiga P.U. (A) 1/2012 : Muat Turun Jadual Ketima       Predkum Ketua Jabatan - Jadual Ketima P.U. (A) 1/2012 : Muat Turun Jadual Ketima         2.1       PEDCEN- Menolak SKIM KUMP/LAN VANOS SIMPANAN PEKENJA *       Predkum Ketua Jabatan - Jadual Ketima P.U. (A) 1/2012 : Muat Turun Jadual Ketima       Predkum Ketua Jabatan - Jadual Ketima P.U. (A) 1/2012 : Muat Turun Jadual Ketima         2.1       PEDCEN- Menolak SKIM KUMP/LAN VANOS SIMPANAN PEKENJA *       Peterskam Ketua Jabatan - Jadual Ketima P.U. (A) 1/2012 : Muat Turun Jadual Ketima       Predkum Ketua Jabatan - Jadual Ketima P.U. (A) 1/2012 : Muat Turun Jadual Ketima         3.       Kenyataan Perkhidmatan       Peterskam Ketua Jabatan - Jadual Ketima P.U. (A) 1/2012 : Muat Turun Jadual Ketima       Peterskam Ketua Jabatan - Jadual Ketima P.U. (A) 1/2012 : Muat Turun Jadual Ketima       Peterskam Ketua Jabatan - Jadual Ketima P.U. (A) 1/2012 : Muat Turun Jadual Ketima       Peterskam Ketua Jabatan - Jadual Ketima P.U. (A) 1/2012 : Muat Turun Jadual Ketima       Peterskam Ketua Jabatan Perkhidmatan telah disemsk dan dikemaskini mengkut persturan berkua kuasa.       Peterskam Ketua Jabatan - Jadual Ketima Perkhidmatan telah disemsk dan dikemaskini mengkut persturan berkua kuasa.       Peterskam Ketua Jabatan Jabatan Menol Ketua Jabatan Jabatan Perkhidmatan Turang Jomaai Minda : Impoga Turang Jabatan Jabatan Perkhidmatan Yang Diduduki dan Lulus :       Turang Herkua Jabatan Jabatan Jabatan Jabatan Jabatan Jabatan Jabatan Jabatan Jabatan Jabatan Jabatan Jabatan Jabatan Ja</td><td>Perkann Ketu Jabelan - Jadua Ketiga P.U.(A) 1/2012 : Must Turun Jadua' Ketiga   Image: State State Stat</td><td>Perkaun Ketua Jabatan - Jadual Ketiga P. U.(A) 1/2012 : Must Turun Jadual Ketiga   Image: State State State State state state state matche total matche total matche state state matche total matche state state matche state state matche state matche state state matche state state matche state matche state state matche state matche state matche state matche state matche state matche state matche state matche state matche state matche state matche state matche state matche state matche state matche state state matche state matche state matche state matche state matche state matche state matche state matche state matche state matche state matche state matche state matche state matche state matche state matche state matche state matche state matche state</td><td>Pertukuan Ketua Jabatan - Jadual Ketiga P.U.(A) 1/2012 : Muat Turun Jadual Ketiga   1   Tarikh Perkuan Ketua Jabatan - Jadual Ketiga P.U.(A) 1/2012 : Muat Turun Jadual Ketima   1   Tarikh Perkuan Ketua Jabatan - Jadual Ketiga P.U.(A) 1/2012 : Muat Turun Jadual Ketima   2   Tarikh Mendak Skim KWSP/Pencen - Jadual Ketima P.U. (A) 1/2012 : Muat Turun Jadual Ketima   2   2   Tarikh Mendak Skim KWSP/Pencen - Jadual Ketima P.U. (A) 1/2012 : Muat Turun Jadual Ketima   2   2   Tarikh Mendak Skim KWSP/Pencen - Jadual Ketima P.U. (A) 1/2012 : Muat Turun Jadual Ketima   2   2   Tarikh Mendak Skim KWSP/Pincen - Jadual Ketima P.U. (A) 1/2012 : Muat Turun Jadual Ketima   2   2   Tarikh Mendak Skim KWSP/Pincen - Jadual Ketima P.U. (A) 1/2012 : Muat Turun Jadual Ketima   2   1   Kursus Yang Dihadrit :   1   Kursus Yang Dihadrit :   1   1   Kursus Indukis :   1   1   Kursus Indukis :   1   2   1   1   1   1   1   1   1   2   1   1   1   1   1   1   1   1   1   1   1   1   1   1   1   1   2   1   &lt;</td><td>Perskuen Ketua Jabatan - Jadual Ketiga P.U. (A) 1/2012 : Muat Turun Jadual Ketiga       Impegedan Matanat Tarthi Merakaan Ketua Jabatan :       Impegedan Matanat Tarthi Merakaan Ketua Jabatan :         Impegedan Matanat Tarthi Merakaan Ketua Jabatan :       Impegedan Matanat Tarthi Merakaan Ketua Jabatan :       Impegedan Matanat Tarthi Merakaan Ketua Jabatan :       Impegedan Matanat Tarthi Merakaan Ketua Jabatan :         Impegedan Matanat Tarthi Merakaan Ketua Jabatan :       Impegedan Matanat Tarthi Merakaan Ketua Jabatan :       Impegedan Matanat Tarthi Merakaan Ketua Jabatan :       Impegedan Matanat Tarthi Merakaan Ketua Jabatan :         Impegedan Matanat Tarthi Merakaan Ketua Jabatan :       Impegedan Matanat Tarthi Merakaan Ketua Jabatan :       Impegedan Matanat Tarthi Merakaan Ketua Jabatan :       Impegedan Matanat Tarthi Merakaan Ketua Jabatan :       Impegedan Matanat Tarthi Merakaan Ketua Jabatan :       Impegedan Matanat Setua Katuan :       Impegedan Matanat :       Impegedan Matanat :       Impegedan Matana:       Impegedan Matanatan :       <t< td=""><td>Perskuan Ketus Jabatan - Jadual Ketiga P.U.(A) 1/2012 : Muat Turun Jadual Ketiga     1</td><td>Perskuan Ketus Jabatan - Jadual Ketiga P.UJ.(A) 1/2012 : Muat Turun Jadual Ketiga Inggiquen Kudamur Taribh Perskuan Ketus Jabatan :   1   Taribh Perskuan Ketus Jabatan :   1   Taribh Perskuan Ketus Jabatan :   1   Taribh Perskuan Ketus Jabatan :   2   1   Perskuan Ketus Jabatan :   2   1   1   Perskuan Ketus Jabatan :   2   1   1   1   1   1   1   1   1   1   1   1   1   1   1   1   1   1   1   1   1   1   1   1   1   1   1   1   1   1   1   1   1   1   1   1   1   1   1   1   1   1   1    1   1   1    1    1    1   1   1   1   1   1    1   1   1   1   1    1    1    1    1   1   <td< td=""><td>Perekuan Ketua Jabatan - Jadual Ketiga P.U.(A) 1/2012 : Muét Turun Jadual Ketiga Turdeqeean Mediant Taritis Perekaan Kota Jabatan       Image Perekuan Ketua Jabatan - Jadual Ketiga P.U.(A) 1/2012 : Muét Turun Jadual Ketiga Image Perekuan Ketua Jabatan - Taritis Perekuan Ketua Jabatan - Jadual Ketiga P.U.(A) 1/2012 : Muét Turun Jadual Ketiga         Image Perekuan Ketua Jabatan - Jadual Ketiga P.U.(A) 1/2012 : Muét Turun Jadual Ketima       Image Perekuan Ketua Jabatan - Jadual Ketiga P.U.(A) 1/2012 : Muét Turun Jadual Ketima         Image Perekuan Ketua Jabatan - Jadual Ketiga P.U.(A) 1/2012 : Muét Turun Jadual Ketima       Image Perekuan Ketua Jabatan - Jadual Ketima P.U.(A) 1/2012 : Muét Turun Jadual Ketima         Image Perekuan Ketua Jabatan - Jadual Ketima P.U.(A) 1/2012 : Muét Turun Jadual Ketima       Image Perekuan Ketua Jabatan - Jadual Ketima Perekuan Ketima Jabatan Ketima Jabatan Jabatan Ketima Jabatan Jabatan Ketima Jabatan Ketima Jabatan Ketima Jabatan Ketima Jabatan Ketima Jabatan Ketima Jabatan Jabatan Ketima Jabatan Jabatan Jabatan Ketima Jabatan Jabatan Jabatan Jabatan Jabatan Jabatan Ketima Jabatan Jabatan Jabatan Ketima Jabatan Ketima Jabatan Jabatan Jabatan Jabatan Jabatan</td></td<></td></t<></td></td></tr<></td></td></td> | Performant   Number   Number                                                                                                    | Image: Section of Section of Sectio                                                                                                    | Perskum Ketus Jabatan - Jakaal Ketiga P.U.(A) J/2012 : Mast Turun Jakaal Ketiga       Image Perskum Ketus Jabatan - Jakaal Ketiga P.U.(A) J/2012 : Mast Turun Jakaal Ketiga         Perskum Ketus Jabatan - Jakaal Ketiga P.U.(A) J/2012 : Mast Turun Jakaal Ketiga       Image Perskum Ketus Jabatan - Jakaal Ketiga Perskum Ketus Jabatan - Image Perskum Ketus Jabatan - Jakaal Ketiga Perskum Ketus Jabatan - Jakaal Ketiga Perskum Ketus Jabatan - Jakatan Perskum Ketus Jabatan - Jakaal Ketiga Per                                                                                                    | Image: State in the state in the state in the                                                                                                    | Reserved   Reserved   Reser                                                                                                    | Perskuan Ketua Jabatan - Jadaal Ketiga P.U.(Å) 1/2012 : Must Turun Jadaal Ketiga     1.1   Tarish Perskuan Ketua Jabatan - Jadaal Ketiga P.U.(Å) 1/2012 : Must Turun Jadaal Ketima   1.2   Tarish Perskuan Ketua Jabatan - Jadaal Ketiga P.U.(Å) 1/2012 : Must Turun Jadaal Ketima   1.1   Tarish Perskuan Ketua Jabatan - Jadaal Ketiga P.U.(Å) 1/2012 : Must Turun Jadaal Ketima   1.2   1.3   Kenyatan Perskuan Ketua Jabatan - Jadaal Ketima P.U.(Å) 1/2012 : Must Turun Jadaal Ketima   2.4   Tarish Mendak Skim KVSPP:     2.5   Tarish Mendak Skim KVSPP:     1.4   Kurasa Yang Dihadiri :   1.4   Kurasa Yang Dihadiri :   1.4   Kurasa Yang Dihadiri :   1.4   Kurasa Yang Dihadiri :   1.4   Kurasa Yang Dihadiri :   1.4   Kurasa Yang Dihadiri :   1.4   Kurasa Yang Dihadiri :   1.4   Kurasa Yang Dihadiri :   1.4   Kurasa Yang Dihadiri :   1.4   Kurasa Yang Dihadiri :   1.4   Kurasa Yang Dihadiri :   1.5   1.6   2.6   2.7   1.7   2.8   2.8   2.9   2.9   2.1   2.9   2.1   2.9   2.1   2.9   2.1   2.9   2.1   2.9   2.2                                                                                                    | Perskaan Ketua Jabata - Jadaal Ketiga P.U.(A) J/2012 : Must Turun Jadaal Ketiga   1   Terkih Perskaan Ketua Jabata - Jadaal Ketiga P.U.(A) J/2012 : Must Turun Jadaal Ketiga   Borng Gosyen Skim KVSP/Persen - Jadaal Ketiga P.U.(A) J/2012 : Must Turun Jadaal Ketiga   2.1   PERCEN - Menaka Scitt KUMPULAN WARKI SUPPAKINA PERCENA   2.2   Terkih Menaka Skim KUMPULAN WARKI SUPPAKINA PERCENA   3.   Kensas Perskaan Perkhidmatan   1.1   Kensas Perkhidmatan   2.2   Terkih Menaka Skim Kuma Jabata - Jadaal Ketiga P.U.(A) J/2012 : Must Turun Jadaal Ketima   2.3   Perkusan Perkhidmatan   1.1   Kensas Perkhidmatan   1.1   Kensas Perkhidmatan teleh daemak dan dikensakini mengkat persturan berkust tuasas.   1.1   Kensas Pandammati Mindi :   1.1   Kensas Perkhidmatan teleh daemak dan dikensakini mengkat persturan berkust tuasas.   1.1   Kensas Pandammati Mindi :   1.1   Kensas Perkhidmatan teleh daemak dan dikensakini mengkat persturan berkust tuasas.   1.1   Kensas Pandammati Mindi :   1.1   Kensas Pandammati Mindi Skim Mendi Kata Mata Skim Mendi Kata Panga Mindi / Kursas Induka ::   1.1   Kensas Perkhidmatan Yang Diduduki dan tulus :   1.2   Peperkasan Perkhidmatan Yang Diduduki dan tulus :   2.3   2.4   Peperkasan Perkhidmatan Yang Diduduki dan tulus Skim Pencena 2 (Peperkasan Yang Mindi / Kursas Induka : (Peperkasan Yang Mindi Kursas Induka : (P                                                                                                    | Image: Section of the section of the section of th                                                                                                    | Image: Set and Set and Set                                                                                                    | Perkuam Kutu Jabatan - Jakulai Kutiga P.UL (A) 1/2012 : Muat Turun Jakulai Ketiga       Impediation Ketu Jabatan - Jakulai Ketiga P.UL (A) 1/2012 : Muat Turun Jakulai Ketiga         Impediation Ketu Jabatan - Jakulai Ketiga P.UL (A) 1/2012 : Muat Turun Jakulai Ketiga       Impediation Ketu Jabatan - Jakulai Ketiga P.UL (A) 1/2012 : Muat Turun Jakulai Ketiga         Impediation Ketu Jabatan - Jakulai Ketiga P.UL (A) 1/2012 : Muat Turun Jakulai Ketiga       Impediation Ketu Jabatan - Jakulai Ketiga P.UL (A) 1/2012 : Muat Turun Jakulai Ketiga         Impediation Ketu Jabatan - Jakulai Ketiga P.UL (A) 1/2012 : Muat Turun Jakulai Ketiga       Impediation Ketu Jabatan - Jakulai Ketiga P.UL (A) 1/2012 : Muat Turun Jakulai Ketiga         Impediation Ketu Jabatan - Jakulai Ketiga P.UL (A) 1/2012 : Muat Turun Jakulai Ketiga       Impediation Ketu Jabatan - Jakulai Ketiga P.UL (A) 1/2012 : Muat Turun Jakulai Ketiga         Impediation Ketu Jabatan - Jakulai Ketiga P.UL (A) 1/2012 : Muat Turun Jakulai Ketiga       Impediation Ketu Jabatan - Jakulai Ketiga P.UL (A) 1/2012 : Muat Turun Jakulai Ketiga         Impediation Markan Ketu Jabatan - Jakulai Ketiga P.UL (A) 1/2012 : Muat Turun Jakulai Ketiga       Impediation Ketu Jabatan - Jakulai Ketiga P.UL (A) 1/2012 : Muat Turun Jakulai Ketiga         Impediation Markan Ketu Jabatan - Jakulai Ketiga P.UL (A) 1/2012 : Muat Turun Jakulai Ketiga P.UL (A) 1/2012 : Muat Turun Jakulai Ketiga Jabatan - Jabata Ketiga Jabatan - Jabata Ketiga Jabatan - Jabata Ketiga Jabatan - Jabata Ketiga Jabatan - Jabata Ketiga Jabatan - Jabata Ketiga Jabatan - Jabata Ketiga Jabatan - Jabata Ketiga Jabatan - Jabata Ketiga Jabatan - Jabata Ketiga Jabatan - Jabata Ketiga Jabatan - Jabata Ketiga Jabatan - Jabata Ketiga Jabatan - Jabata                                                                                                    | Image: Section of the section of the sectin of the section of the section of the section of the                                                                                                    | Predkam Kekus Jabatan - Jaduai Ketiga PLU(A) 1/2012 : Muat Turun Jaduai Ketiga   1   Tariah Perakuan Kekus Jabatan - aduai Ketiga PLU(A) 1/2012 : Muat Turun Jaduai Ketiga   1   1   1   1   1   2   2   1   1   1   1   1   1   1   1   1   1   1   1   1   1   1   1    1    1   1    1    1    1   1   1   1   1    1    1   1    1   1    1    1    1    1    1    1    1    1    1    1    1    1    1    1    1    1    1    1    1    1    1    1    1    1    1    1    1    1    1    1    1     1    1 <td>Preducan Ketua Jabatan - Jadau Ketiga P.U.(A) 1/2012 : Muat Turun Jadau Ketiga<br/>P.U.(A) J2012 : Muat Turun Jadau Ketiga<br/>P.U.(A) 1/2012 : Muat Turun Jadau Ketiga<br/>P.U.(A) 1/2012 : Muat Turun Jadau K</td> <td>Image: Section Control       Section Control       Section Control</td> <td>Preductan Ketus Jabetan - Jakdal Ketiga P.U.(A) J2012 : Multi Turun Jadedal Ketiga   1   Tarish Residuan Ketus Jabetan - Jakdal Ketiga P.U.(A) J2012 : Multi Turun Jadedal Ketiga   1   Tarish Residuan Ketus Jabetan - Jadedal Ketiga P.U.(A) J2012 : Multi Turun Jadedal Ketiga   1   1   1   1   1   1   1   1   1   1   1   1   1   1   1   1   1   1   1   1   1   1   1   1   1   1   1   1    1   1   1   1   1   1   1   1    1   1    1    1    1   1   1   1    1    1    1    1    1    1    1    1    1    1    1    1    1    1    1    1    1    1    1    1    1    1    1    1   <t< td=""><td>Perdoam Ketua Jabatan - Jadua Ketiga Pul (A) 1/2012 : Must Turun Jadua Ketiga ingegean Ketua Jabatan ingen perdoam Ketua Jabatan ingen perdoamakan Ketua Jabatan ingen perdoamakan Ketua Jabatan ingen perdoamakan Ketua Jabatan ingen perdoamakan Ketua Jabatan ingen perdoamakan Ketua Jabatan Ketua Jabatan Jabatan</td><td>Perdokan Kekus Jabatan - Jadua Ketiga PuL(A) 1/2012 : Must Turun Jadua Ketiga   Perdokan Kekus Jabatan - Jadua Ketiga PuL(A) 1/2012 : Must Turun Jadua Ketiga Pulyakan Perdokan Kekus Jabatan - Jadua Ketiga PuL(A) 1/2012 : Must Turun Jadua Ketiga Pulyakan Perdokan Kekus Jabatan - Jadua Ketiga PuL(A) 1/2012 : Must Turun Jadua Ketiga Pulyakan Perdokan Kekus Jabatan - Jadua Ketiga PuL(A) 1/2012 : Must Turun Jadua Ketiga Pulyakan Kekus Jabatan - Jadua Ketiga PuL(A) 1/2012 : Must Turun Jadua Ketiga Perdokan Kekus Jabatan - Jadua Ketiga PuL(A) 1/2012 : Must Turun Jadua Ketiga Perdokan Kekus Jabatan - Jadua Ketiga PuL(A) 1/2012 : Must Turun Jadua Ketiga Perdokan Kekus Jabatan - Jadua Ketiga PuL(A) 1/2012 : Must Turun Jadua Ketiga Perdokan Kekus Jabatan - Jadua Ketiga PuL(A) 1/2012 : Must Turun Jadua Ketiga Perdokan Kekus Jabatan - Jadua Ketiga PuL(A) 1/2012 : Must Turun Jadua Ketiga Perdokan Kekus Jabatan - Jadua Ketiga PuL(A) 1/2012 : Must Turun Jadua Ketiga Perdokan Kekus Jabatan - Jadua Ketiga PuL(A) 1/2012 : Must Turun Jadua Ketiga Perdokan Kekus Jabatan - Jadua Ketiga PuL(A) 1/2012 : Must Turun Jadua Ketiga Perdokan Kekus Jabatan - Jadua Ketiga PuL(A) 1/2012 : Must Turun Jadua Ketiga Perdokan Kekus Jabatan - Jadua Ketiga Pulyakan Stekas Jabatan - Perdokan Ketiga Jabatan - Jabata Ketiga Jabatan - Jabata</td><td>Perducan Ketus Jobatan - Jadaal Ketuga Puluk J 2022 : Hukat Turun Jadaal Ketiga       Image Pulukan Ketus Jobatan - Jadaal Ketiga Puluk J 2022 : Hukat Turun Jadaal Ketiga         Perducan Ketus Jobatan - Jadaal Ketiga Puluk J 2022 : Hukat Turun Jadaal Ketiga       Image Pulukan Ketus Jobatan - Jadaal Ketiga Puluk J 2022 : Hukat Turun Jadaal Ketiga         Perducan Ketus Jobatan - Jadaal Ketiga Puluk J 2022 : Hukat Turun Jadaal Ketiga       Image Pulukan Ketus Jobatan - Jadaal Ketiga Jobatan - Jadaal Ketiga Jobatan</td><td>Perducan Ketus Jelatan - Jedala Ketupa P.U.(Å) 1/2012 : Kust Turun Jelala Ketua     Perducan Ketus Jelatan - Jelala Ketupa P.U.(Å) 1/2012 : Kust Turun Jelala Ketua     Perducan Ketus Jelatan - Jelala Ketupa P.U.(Å) 1/2012 : Kust Turun Jelala Ketua     Perducan Ketus Jelatan - Jelala Ketupa P.U.(Å) 1/2012 : Kust Turun Jelala Ketua     Perducan Ketus Jelatan - Jelala Ketupa P.U.(Å) 1/2012 : Kust Turun Jelala Ketua     Perducan Ketus Jelatan - Jelala Ketua     Perducan Ketus Jelatan - Jelala Ketua     Perducan Ketus Jelan Ketus Jelala Ketua     Perducan Ketus Jelan Ketus Jelan Ketus Jelan Ketus Jelan Ketus Jelan Ketus Jelan Ketus Jelan Ketus Jelan Ketus Jelan Ketus Jelan Ketus Jelan Ketus Jelan Ketus Jelan Ketus Jelan Ketus Jelan Ketus Jelan Ketus Jelan Ketus Jelan Ketus Jelan</td><td>Implementation   Implementation   Imple</td><td>Image: Section of the section of the section is bedater.     Image: Section of the section of the section is bedater.     Image: Section of the section of the section is bedater.     Image: Section of the section of the section is bedater.     Image: Section of the section of the section is bedater.     Image: Section of the section of the section of the section is bedater.     Image: Section of the section of the section of the</td><td>Perfekcian Ketus Jababan - Jababa Ketug P.U. (A) 1/2012 : Must Turun Jababa Ketige       Perjekan Ketus Jababan - Jababa Ketug Jababan - Terih Perkum Ketus Jababan - Jababa Ketige P.U. (A) 1/2012 : Must Turun Jababa Ketige         Perfekcian Ketus Jababan - Jababa Ketige P.U. (A) 1/2012 : Must Turun Jababa Ketige       Perjekan Ketus Jababan - Jababa Ketige P.U. (A) 1/2012 : Must Turun Jababa Ketige         Perfekcian Ketus Jababan - Jababa Ketige P.U. (A) 1/2012 : Must Turun Jababa Ketige       Perjekan Ketus Jababan - Jababa Ketige P.U. (A) 1/2012 : Must Turun Jababa Ketige         2       Kervasa Perkindimatan       Perjekan Ketus Jababan - Jababa Ketige P.U. (A) 1/2012 : Must Turun Jababa Ketige         2       Kervasa Perkindimatan       Perjekan Ketus Jababan - Jababa Ketige P.U. (A) 1/2012 : Must Turun Jababa Ketige         2       Kervasa Perkindimatan       Perjekan Perkindimatan       Perjekan Perkindimatan         1       Kervasa Yang Dihadri :       Mulai       Hingga       Perjekan Perkindimatan         1       Kervasa Induktis (:       Mulai       Hingga       Perjekan Perkindimatan         1       Kervasa Induktis (:       Talak       Contoh Rujukan Penjekan Verifician Verifician Verifician Statis Color Active Statis Color Active Statis Color Active Statis Color Active Verifician Verifician Verif</td><td>Perskan Ketus Jabatan - Jakai Ketupa PuL(A) J/2012 : Hust Turun Jakai Ketipa       Perguban         1       Tarish Perskus Ketus Jabatan - Jakai Ketipa PuL(A) J/2012 : Hust Turun Jakai Ketima         2       Tarish Perskus Ketus Jabatan - Jakai Ketima PuL(A) J/2012 : Hust Turun Jakai Ketima         2       Tarish Perskus Ketus Jabatan - Jakai Ketima PuL(A) J/2012 : Hust Turun Jakai Ketima         2       Tarish Perskus Ketus Jabatan - Jakai Ketima PuL(A) J/2012 : Hust Turun Jakai Ketima         2       Tarish Perskus Ketus Jabatan - Jakai Ketima PuL(A) J/2012 : Hust Turun Jakai Ketima         2       Tarish Perskus Ketus Jabatan - Tarish Perskus Ketus Jabatan - Tarish Per</td><td>Preskan Ketus Jabatan - Jabala Ketiga P.U.(A) J/2012 : Hust Turun Jabala Ketiga I ungketen Metalami Tarihh Preskan Ketus Jabatan - Jabala Ketiga P.U.(A) J/2012 : Hust Turun Jabala Ketiga I ungketen Metalami Tarihh Preskan Ketus Jabatan - Jabala Ketiga P.U.(A) J/2012 : Hust Turun Jabala Ketiga I ungketen Metalami Tarihh Preskan Ketus Jabatan - Jabala Ketiga P.U.(A) J/2012 : Hust Turun Jabala Ketiga P.U.(A) J/2012 : Hust Turun Jabala Ketiga I ungketen Metalami Tarihh Preskan Ketus Jabatan - Jabala Ketiga P.U.(A) J/2012 : Hust Turun Jabala Ketiga I ungketen Metalami Tarihh Preskan Ketus Jabatan - Jabala Ketiga P.U.(A) J/2012 : Hust Turun Jabala Ketiga I ungketen Metalami Tarihh Preskan Ketus Jabatan - Jabala Ketiga P.U.(A) J/2012 : Hust Turun Jabala Ketiga I ungketen Metalami Tarihh Preskan Ketus Jabatan - Jabatan Ketiga P.U.(A) J/2012 : Hust Turun Jabata Ketiga I ungketen Metalami Tarihh Preskan Ketus Jabatan - Jabatan Ketiga I ungketen Metalami Tarihh Preskan Ketus Jabatan - Jabatan Ketiga I ungketen Jabatan - Jabatan Ketiga I ungketen Metalami Tarihh Preskan Ketus Jabatan - Jabatan Ketiga I ungketen Jabatan - Jabatan Ketiga I ungketen Jabatan - Jabatan Jabatan - Jabatan Ketiga I ungketen Jabatan - Jabatan Jabatan - Jabatan Jabatan - Jabatan Jabatan - Jabatan Jabatan - Jabatan Jabatan - Jabatan Jabatan - Jabatan Jabatan - Jabatan Jabatan - Jabatan Jabatan - Jabatan Jabatan Jabatan - Jabatan Jabatan - Jabatan Jabatan</td><td>Image: Section Method Jababaan - Jababaan Metriga P.U. (A) 1/2012 : Maat Turum Jadada Metriga       Image: Section Method Jababaan - Jababaan Metriga P.U. (A) 1/2012 : Maat Turum Jadada Metriga         Image: Section Method Jababaan - Jababaan Metriga P.U. (A) 1/2012 : Maat Turum Jadada Metriga       Image: Section Method Jababaan - Jababaan Metriga P.U. (A) 1/2012 : Maat Turum Jadada Metriga         Image: Section Method Jababaan - Jababaan Metriga P.U. (A) 1/2012 : Maat Turum Jadada Metriga       Image: Section Method Jababaan - Jababaan Metriga P.U. (A) 1/2012 : Maat Turum Jadada Metriga         Image: Section Method Metrical States Registration Method Metrical Turum Jadada Metriga       Image: Section Method Metrical Turum Jadada Metriga         Image: Section Method Metrical Turum Jadada Metriga       Image: Section Method Metrical Turum Jadada Metriga       Image: Section Method Metrical Turum Jadada Metriga         Image: Section Method Metrical Turum Jadada Metriga       Image: Section Method Metrical Turum Jadada Metriga       Image: Section Method Metrical Turum Jadada Metriga       Image: Section Method Metrical Turum Jadada Metriga       Image: Section Method Metrical Turum Jadada Metriga       Image: Section Method Metrical Turum Jadada Metriga       Image: Section Method Metrical Turum Jadada Metriga       Image: Section Method Metrical Turum Jadada Metrical Turum Jadada Metriga       Image: Section Method Metrical Turum Jadada Metrical Turum Jadada Metrical Turum Jadada Metrical Turum Jadada Metrical Turum Jadada Metrical Turum Jadada Metrical Turum Jadada Metrical Turum Jadada Metrical Turum Jadada Metrical Turum Jadada Metrical Turum Jadada Metrical Jadada Metrical Turum Jadada Metrical Turum Jadada Metrical Turu</td><td>Implementation   Implementation   Imple</td><td>In the state with the state with the sta</td><td>Image: Section Section</td><td>Image: Section Section 2 addate / Section 2 addate / Secti</td><td>Perdecan Ketu Jabatan - Jadalan Ketiga P.U.(A) 1/2012 : Huat Turun Jadalan Ketiga       Pujukan         Image: Perdecan Ketu Jabatan - Jadalan Ketiga P.U.(A) 1/2012 : Huat Turun Jadalan Ketiga       Pujukan         Image: Perdecan Ketu Jabatan - Jadalan Ketiga P.U.(A) 1/2012 : Huat Turun Jadalan Ketima       Image: Perdecan Ketu Jabatan - Jadalan Ketiga P.U.(A) 1/2012 : Huat Turun Jadalan Ketima         Image: Perdecan Perdecan Perdecan Ketu Jabatan - Jadalan Ketiga P.U.(A) 1/2012 : Huat Turun Jadalan Ketima       Image: Perdecan Ketu Jabatan - Jadalan Ketiga P.U.(A) 1/2012 : Huat Turun Jadalan Ketima         Image: Perdecan Perdecan Perdecan Perdecan Perdecan Ketu Jabatan - Julian Turun Jadalan Ketima       Image: Perdecan Ketu Jabatan - Julian Turun Jadalan Ketima         Image: Perdecan Perdecan Perdecan Perdecan Perdecan Ketu Jabatan - Perdecan Ketu Jabatan - Julian Turun Jadalan Ketima       Image: Perdecan Perdecan Perde</td><td>Perdican Ketua Jabatan - Jadatan Ketiga P.U.(A) 1/2012 : Huat Turun Jadatan Ketiga   Image: Statistican Statistican Stati</td><td>Image: Status and the status and the status and th</td><td>Perkuan Kutua Jabatan - Jadaali Keiga P.U.(A) 1/2012 : Must Turun Jadaali Keiga   Bar mentani kutua   Barrang Gooyen Skim KVSP/Pencen - Jadaali Keiga P.U.(A) 1/2012 : Must Turun Jadaali Keima   Barrang Gooyen Skim KVSP/Pencen - Jadaali Keima P.U.(A) 1/2012 : Must Turun Jadaali Keima   Barrang Gooyen Skim KVSP/Pencen - Jadaali Keima P.U.(A) 1/2012 : Must Turun Jadaali Keima   2.1   Pencelandi Keima Kenza Jabatan - Edida Keima P.U.(A) 1/2012 : Must Turun Jadaali Keima   2.2   Tarish Mendak Skim KUSP Pencen - Jadaali Keima P.U.(A) 1/2012 : Must Turun Jadaali Keima   2.3   Pencelandi Keima P.U.(A) 1/2012 : Must Turun Jadaali Keima   2.4   Pencelandi Keima Penchiomatan teih disemak dan dikemaskini mengkat pensturan berkuat kuasa.   Sila pastikan empoh   1.1   1.1   1.1   Kursus Yang Dihadiri :   1.2   1.3   1.4   1.4   1.5   1.5   1.5   1.6   1.6   1.7   1.7   1.8   1.8   1.8   1.9   1.9   1.1   1.1   1.1   1.1   1.1   1.1   1.1   1.1   1.1   1.1   1.1   1.1   1.1   1.1   1.1   1.1   1.1   1.1   1.1   1.1    1.1   1.1</td><td>Image: State in the state in the state</td><td>In status   In status   In status</td><td>Perskaan Kekua Jabatan - Jadual Keliga F.U.(A) 1/2012 : Mukt Turun Jadual Keliga   Image: Turun Turun Jadual Keliga F.U.(A) 1/2012 : Mukt Turun Jadual Keliga   Image: Turun Turun Jadual Keliga F.U.(A) 1/2012 : Mukt Turun Jadual Keliga   Image: Turun Turun Jadual Keliga F.U.(A) 1/2012 : Mukt Turun Jadual Keliga   Image: Turun Turun Jadual Keliga F.U.(A) 1/2012 : Mukt Turun Jadual Keliga   Image: Turun Turun Jadual Keliga F.U.(A) 1/2012 : Mukt Turun Jadual Keliga   Image: Turun Turun Turun Jadual Keliga F.U.(A) 1/2012 : Mukt Turun Jadual Keliga   Image: Turun Turun Turun Turun Jadual Keliga F.U.(A) 1/2012 : Mukt Turun Jadual Keliga   Image: Turun Turun Turun Turun Jadual Keliga F.U.(A) 1/2012 : Mukt Turun Jadual Keliga   Image: Turun Turun Turun Jadual Keliga F.U.(A) 1/2012 : Mukt Turun Jadual Keliga   Image: Turun Turun Turun Turun Jadual Keliga F.U.(A) 1/2012 : Mukt Turun Jadual Keliga   Image: Turun Turun Turun Jadual Keliga F.U.(A) 1/2012 : Mukt Turun Jadual Keliga   Image: Turun Turun Jadual Keliga F.U.(A) 1/2012 : Mukt Turun Jadual Keliga   Image: Turun Turun Turun Turun Jadual Keliga F.U.(A) 1/2012 : Mukt Turun Jadual Keliga   Image: Turun Turun Turun Jadual Keliga F.U.(A) 1/2012 : Mukt Turun Jadual Keliga   Image: Turun Turun Jadual Keliga F.U.(A) 1/2012 : Mukt Turun Jadual Keliga   Image: Turun Turun Jadual Keliga F.U.(A) 1/2012 : Mukt Turun Jadual Keliga   Image: Turun Turun Jadual Keliga F.U.(A) 1/2012 : Mukt Turun Jadual Keliga   Image: Turun Turun Jadual Keliga F.U.(A) 1/2012 : Mukt Turun Jadual Keliga   Image: Turun Turun Jadual Keliga F.U.(A) 1/2012 : Mukt Turun Jadual Keliga F.U.(A) 1/2012 : Mukt Turun Jadual Keliga F.U.(A) 1/2012 : Mukt Turun Jadual</td><td>Perskuan Ketua Jabulan - Jadaal ketiga P.U.(A) 1/2012 : Kuat Turun Jadaal Kelima   Image: Perskuan Ketua Jabulan - Jadaal ketiga P.U.(A) 1/2012 : Kuat Turun Jadaal Kelima   Image: Perskuan Ketua Jabulan - Jadaal ketiga P.U.(A) 1/2012 : Kuat Turun Jadaal Kelima   Image: Perskuan Ketua Jabulan - Jadaal Kelima P.U.(A) 1/2012 : Kuat Turun Jadaal Kelima   Image: Perskuan Ketua Jabulan - Jadaal Kelima P.U.(A) 1/2012 : Kuat Turun Jadaal Kelima   Image: Perskuan Ketua Jabulan - Jadaal Kelima P.U.(A) 1/2012 : Kuat Turun Jadaal Kelima   Image: Perskuan Ketua Jabulan - Jadaal Kelima P.U.(A) 1/2012 : Kuat Turun Jadaal Kelima   Image: Perskuan Ketua Jabulan - Jadaal Kelima P.U.(A) 1/2012 : Kuat Turun Jadaal Kelima   Image: Perskuan Ketua Jabulan - Jadaal Kelima P.U.(A) 1/2012 : Kuat Turun Jadaal Kelima   Image: Perskuan Ketua Jabulan - Jadaal Kelima P.U.(A) 1/2012 : Kuat Turun Jadaal Kelima   Image: Perskuan Ketua Jabulan - Jadaal Kelima P.U.(A) 1/2012 : Kuat Turun Jadaal Kelima   Image: Perskuan Ketua Jabulan - Jadaal Kelima P.U.(A) 1/2012 : Kuat Turun Jadaal Kelima   Image: Perskuan Ketua Jabulan - Jadaal Kelima P.U.(A) 1/2012 : Kuat Turun Jadaal Kelima   Image: Perskuan Ketua Jabulan - Jadaal Kelima P.U.(A) 1/2012 : Kuat Turun Jadaal Kelima   Image: Perskuan Ketua Jabulan - Jadaal Kelima P.U.(A) 1/2012 : Kuat Turun Jadaal Kelima   Image: Perskuan Ketua Jabulan - Jadaal Kelima P.U.(A) 1/2012 : Kuat Turun Jadaal Kelima   Image: Perskuan Ketua Jabulan - Jabulan Kelima Perskuan Kelima Jabulan Perskuan Kelima Jabulan Perskuan Kelima Jabulan Perskuan Kelima Jabulan Perskuan Kelima Jabulan Perskuan Jabulan Perskuan Jabulan Jabulan Jabulan Jabulan Jabulan Jabulan Jabulan Jabulan Jabulan Jabulan Jabulan Jabulan Jabulan Jabulan Jabulan J</td><td>Persklam Ketka Jabdan - Jadal Ketiga P.U.(A) 1/2032 : Hukt Turun Jadal Ketiga   Image: Statistic Persklam Ketka Jabdan - Jadal Ketiga P.U.(A) 1/2032 : Hukt Turun Jadal Ketiga   Image: Statistic Persklam Ketka Jabdan - Jadal Ketiga P.U.(A) 1/2032 : Hukt Turun Jadal Ketiga   Image: Statistic Persklam Ketka Jabdan - Jadal Ketiga P.U.(A) 1/2032 : Hukt Turun Jadal Ketiga   Image: Statistic Persklam Ketka Jabdan - Jadal Ketiga P.U.(A) 1/2032 : Hukt Turun Jadal Ketiga   Image: Statistic Persklam Ketka Jabdan - Jadal Ketiga P.U.(A) 1/2032 : Hukt Turun Jadal Ketiga   Image: Statistic Persklam Ketka Jabdan - Jadal Ketiga P.U.(A) 1/2032 : Hukt Turun Jadal Ketiga   Image: Statistic Persklam Ketka Jabdan - Jadal Ketiga P.U.(A) 1/2032 : Hukt Turun Jadal Ketiga   Image: Statistic Persklam Ketka Jabdan - Jadal Ketiga P.U.(A) 1/2032 : Hukt Turun Jadal Ketiga   Image: Statistic Persklam Ketka Jabdan - Jadal Ketiga P.U.(A) 1/2032 : Hukt Turun Jadal Ketiga   Image: Statistic Persklam Ketka Jabdan - Jadal Ketiga P.U.(A) 1/2032 : Hukt Turun Jadal Ketiga   Image: Statistic Persklam Ketka Jabdan - Jadal Ketiga Persklam Ketka Jabdan - Jadal Ketiga Persklam Ketka Jabdan - Jadal Ketiga Persklam Ketka Jabdan - Jadal Ketiga Persklam Ketka Jabdan - Jadal Ketiga Persklam Ketka Jabdan - Jadal Ketiga Persklam Ketka Jabdan - Jadal Ketiga Persklam Ketka Jabdan - Jadal Ketiga Persklam Ketka Jabdan - Jadal Ketiga Persklam Ketka Jabdan - Jadal Ketiga Persklam Ketka Jabdan - Jabdal Ketiga Persklam Ketka Jabdan - Jabdal Ketiga Persklam Ketka Jabdan - Jabdal Ketiga Persklam Ketka Jabdan - Jabdal Ketiga Persklam Ketka Jabdan - Jabdal Ketiga Persklam Ketka Jabdan - Jabdal Ketiga Persklam Ketka Jabdan - Jabdal Ketiga Persklam Ketka Jabdan - Jabdal Ketiga Persklam Ketka Jabdan - Jabdal Ketiga Persklam Ketka Jabdan - Jabdal Ketiga Persklam Ketka Jabda</td><td>Predican Kebus Jabitan - Jadual Keliga P.U.(A) 1/2022 : Must Turun Jadual Keliga       Impediation Kebus Jabitan - Jadual Keliga P.U.(A) 1/2022 : Must Turun Jadual Keliga         11       Turin Preducan Kebus Jabitan - Jadual Keliga P.U.(A) 1/2022 : Must Turun Jadual Kelima       Impediation Kebus Jabitan - Jadual Keliga P.U.(A) 1/2022 : Must Turun Jadual Kelima         12       Preducan Kebus Jabitan - Sulfa Kelima Jabitan Kelima Jabitan</td><td>Perduan Ketu Jabatan - Jadual Ketupa PuL(A) J2012 : Huat Turun Jadual Ketupa     Perduan Ketu Jabatan - Jadual Ketupa PuL(A) J2012 : Huat Turun Jadual Ketupa     Perduan Ketu Jabatan - Jadual Ketupa PuL(A) J2012 : Huat Turun Jadual Ketupa     Perduan Ketu Jabatan - Jadual Ketupa PuL(A) J2012 : Huat Turun Jadual Ketupa     Perduan Ketu Jabatan - Jadual Ketupa PuL(A) J2012 : Huat Turun Jadual Ketupa     Perduan Ketu Jabatan Ketupa Jabatan - Perduan Ketupa Jabatan Ketupa Jabatan - Perduan Ketupa Jabatan - Perduan Jabatan - Perduan Jabatan - Perdua</td><td>Performanta   Name   Name    Name   Name   Name   Name   Name   Name   &lt;</td><td>Performant       Performant       Performant</td></t<><td>Perkuan Ketaa Jabatan - Jaduai Ketiga P.U.(A) 1/2012 : Muat Turun Jaduai Keliga       Pergepagen Matanati Tarish Nerduan Ketaa Jabatan - Jaduai Kelima P.U.(A) 1/2012 : Muat Turun Jaduai Kelima         1       Tarish Perskuan Ketaa Jabatan - Jaduai Kelima P.U.(A) 1/2012 : Muat Turun Jaduai Kelima       Perskuan Ketaa Jabatan - Jaduai Kelima P.U.(A) 1/2012 : Muat Turun Jaduai Kelima         2.1       PERCER:- Menolak SKIM KUSPPIcanen - Jaduai Kelima P.U.(A) 1/2012 : Muat Turun Jaduai Kelima       Perskuan Ketaa Jabatan - Jaduai Kelima P.U.(A) 1/2012 : Muat Turun Jaduai Kelima       Perskuan Ketaa Jabatan - Jaduai Kelima P.U.(A) 1/2012 : Muat Turun Jaduai Kelima         2.1       PERCER:- Menolak SKIM KUSPPILAN WANG SIMPANAN PEKERIA *       Perskuan Ketaa Jabatan - Kelima Jabatan Kimin P.U.(A) 1/2012 : Perskuran Derklud Matana       Perskuran Perskhidmatan       Perskuran Perskhidmatan telah disemak dan dikemaskini mengkut perskuran berkust kuasa.       Perskuran Perskhidmatan telah disemak dan dikemaskini mengkut perskuran berkust kuasa.       Perskuran Perskhidmatan telah disemak dan dikemaskini mengkut perskuran berkust kuasa.       Perskuran Perskhidmatan telah disemak dan dikemaskini mengkut perskuran berkust kuasa.       Perskuran Perskhidmatan telah disemak dan dikemaskini mengkut perskuran berkust kuasa.       Perskuran Perskhidmatan telah disemak dan dikemaskini mengkut perskuran berkust kuasa.       Perskuran Perskhidmatan Yang Didukiki dan Lulus :       Perskuran Perskuran Perskhidmatan Yang Didukiki dan Lulus :       Perskuran Perskuran Perskuran Perskuran Perskuran Perskuran Perskuran Perskuran Perskuran Perskuran Perskuran Perskuran Perskuran Perskuran Yang Didukiki dan Lulus :       Perskuran Perskuran Perskuran Perskuran Pe</td><td>Perkusa Ketus Jabatan - Jadual Ketiga P.U. (A) 1/2012 : Mukt Turun Jadual Ketiga P.U. (A) 1/2012 : Mukt Turun Jadual Ketiga P.U. (A) 1/2012 : Mukt Turun Jadual Ketiga P.U. (A) 1/2012 : Mukt Turun Jadual Ketima   1.1 Tinih Perkusa Ketus Jabatan :   2.2 Tinih Mendak Skiri KVKSP / Pencen - Jadual Ketima P.U (A) 1/2012 : Mukt Turun Jadual Ketima   2.3 Tinih Mendak Skiri KVKSP :   2.4 Tinih Mendak Skiri KVKSP :   2.3 Tinih Mendak Skiri KVKSP :   2.4 Tinih Mendak Skiri KVKSP :   2.5 Tinih Mendak Skiri KVKSP :   2.6 Tinih Mendak Skiri KVKSP :   2.7 Tinih Mendak Skiri KVKSP :   2.8 Tinih Mendak Skiri KVKSP :   2.9 Tinih Mendak Skiri KVKSP :   2.9 Tinih Mendak Skiri KVKSP :   2.1 Ferefusaan Perkhidmatan telah disemak dan dikemaskini mengikut peraturan berkuat kuasa.   1 Kuruss Yang Dihadiri :   1.1 Kurus Sindukii :   1.2 Pengecualian Program Transformasi Minda / Kurusu Indukii :   2 Pengecualian Program Transformasi Minda / Kurusu Indukii :   2.1 Pengecualian Program Transformasi Minda / Kurusu Indukii :   2.1 Pengecualian Program Transformasi Minda / Kurusu Sindukii :   2.1 Pengecualian Program Transformasi Minda / Kurusu Sindukii Xurusu Sindukii :   2.1 Pengecualian Program Transformasi Minda / Kurusu Sindukii :   2.1 Pengecualian Program Transformasi Minda / Kurusu Sindukii Xurusu Sindukii Sindu Kurusu Sindukii :   2.1 Pengecualian Kotiga mastaa dada mastaa Sinduku Kurusu Sindukii :  <tr< td=""><td>Perelsian Ketus Jabatan - Jadai Ketiga P.U.(A) J2012 : Hust Turun Jadai Ketiga     1.1   Tarish Perelsian Ketus Jabatan - Jadai Ketiga P.U.(A) J2012 : Hust Turun Jadai Ketima     Perelsian Kutus Jabatan - Jadai Ketiga Jabatan - Jadai Ketima P.U.(A) J2012 : Hust Turun Jadai Ketima     Perelsian Kutus Jabatan - Jadai Ketiga Jabatan - Jadai Ketima P.U.(A) J2012 : Hust Turun Jadai Ketima     Perelsian Kutus Jabatan - Jadai Ketiga P.U.(A) J2012 : Hust Turun Jadai Ketima     Perelsian Kutus Jabatan - Ladai Ketima P.U.(A) J2012 : Hust Turun Jadai Ketima     Perelsian Rethidmatan                                                                                                    <td>Predkum Ketua Jabatan - Jadual Ketiga P.U. (A) 1/2012 : Muat Turun Jadual Ketiga       Predkum Ketua Jabatan - Jadual Ketiga P.U. (A) 1/2012 : Muat Turun Jadual Ketima         Predkum Ketua Jabatan - Jadual Ketiga P.U. (A) 1/2012 : Muat Turun Jadual Ketima       Predkum Ketua Jabatan - Jadual Ketima P.U. (A) 1/2012 : Muat Turun Jadual Ketima         2.1       PEDCEN- Menolak SKIM KUMP/LAN VANOS SIMPANAN PEKENJA *       Predkum Ketua Jabatan - Jadual Ketima P.U. (A) 1/2012 : Muat Turun Jadual Ketima       Predkum Ketua Jabatan - Jadual Ketima P.U. (A) 1/2012 : Muat Turun Jadual Ketima         2.1       PEDCEN- Menolak SKIM KUMP/LAN VANOS SIMPANAN PEKENJA *       Peterskam Ketua Jabatan - Jadual Ketima P.U. (A) 1/2012 : Muat Turun Jadual Ketima       Predkum Ketua Jabatan - Jadual Ketima P.U. (A) 1/2012 : Muat Turun Jadual Ketima         3.       Kenyataan Perkhidmatan       Peterskam Ketua Jabatan - Jadual Ketima P.U. (A) 1/2012 : Muat Turun Jadual Ketima       Peterskam Ketua Jabatan - Jadual Ketima P.U. (A) 1/2012 : Muat Turun Jadual Ketima       Peterskam Ketua Jabatan - Jadual Ketima P.U. (A) 1/2012 : Muat Turun Jadual Ketima       Peterskam Ketua Jabatan - Jadual Ketima P.U. (A) 1/2012 : Muat Turun Jadual Ketima       Peterskam Ketua Jabatan Perkhidmatan telah disemsk dan dikemaskini mengkut persturan berkua kuasa.       Peterskam Ketua Jabatan - Jadual Ketima Perkhidmatan telah disemsk dan dikemaskini mengkut persturan berkua kuasa.       Peterskam Ketua Jabatan Jabatan Menol Ketua Jabatan Jabatan Perkhidmatan Turang Jomaai Minda : Impoga Turang Jabatan Jabatan Perkhidmatan Yang Diduduki dan Lulus :       Turang Herkua Jabatan Jabatan Jabatan Jabatan Jabatan Jabatan Jabatan Jabatan Jabatan Jabatan Jabatan Jabatan Jabatan Ja</td><td>Perkann Ketu Jabelan - Jadua Ketiga P.U.(A) 1/2012 : Must Turun Jadua' Ketiga   Image: State State Stat</td><td>Perkaun Ketua Jabatan - Jadual Ketiga P. U.(A) 1/2012 : Must Turun Jadual Ketiga   Image: State State State State state state state matche total matche total matche state state matche total matche state state matche state state matche state matche state state matche state state matche state matche state state matche state matche state matche state matche state matche state matche state matche state matche state matche state matche state matche state matche state matche state matche state matche state state matche state matche state matche state matche state matche state matche state matche state matche state matche state matche state matche state matche state matche state matche state matche state matche state matche state matche state matche state</td><td>Pertukuan Ketua Jabatan - Jadual Ketiga P.U.(A) 1/2012 : Muat Turun Jadual Ketiga   1   Tarikh Perkuan Ketua Jabatan - Jadual Ketiga P.U.(A) 1/2012 : Muat Turun Jadual Ketima   1   Tarikh Perkuan Ketua Jabatan - Jadual Ketiga P.U.(A) 1/2012 : Muat Turun Jadual Ketima   2   Tarikh Mendak Skim KWSP/Pencen - Jadual Ketima P.U. (A) 1/2012 : Muat Turun Jadual Ketima   2   2   Tarikh Mendak Skim KWSP/Pencen - Jadual Ketima P.U. (A) 1/2012 : Muat Turun Jadual Ketima   2   2   Tarikh Mendak Skim KWSP/Pencen - Jadual Ketima P.U. (A) 1/2012 : Muat Turun Jadual Ketima   2   2   Tarikh Mendak Skim KWSP/Pincen - Jadual Ketima P.U. (A) 1/2012 : Muat Turun Jadual Ketima   2   2   Tarikh Mendak Skim KWSP/Pincen - Jadual Ketima P.U. (A) 1/2012 : Muat Turun Jadual Ketima   2   1   Kursus Yang Dihadrit :   1   Kursus Yang Dihadrit :   1   1   Kursus Indukis :   1   1   Kursus Indukis :   1   2   1   1   1   1   1   1   1   2   1   1   1   1   1   1   1   1   1   1   1   1   1   1   1   1   2   1   &lt;</td><td>Perskuen Ketua Jabatan - Jadual Ketiga P.U. (A) 1/2012 : Muat Turun Jadual Ketiga       Impegedan Matanat Tarthi Merakaan Ketua Jabatan :       Impegedan Matanat Tarthi Merakaan Ketua Jabatan :         Impegedan Matanat Tarthi Merakaan Ketua Jabatan :       Impegedan Matanat Tarthi Merakaan Ketua Jabatan :       Impegedan Matanat Tarthi Merakaan Ketua Jabatan :       Impegedan Matanat Tarthi Merakaan Ketua Jabatan :         Impegedan Matanat Tarthi Merakaan Ketua Jabatan :       Impegedan Matanat Tarthi Merakaan Ketua Jabatan :       Impegedan Matanat Tarthi Merakaan Ketua Jabatan :       Impegedan Matanat Tarthi Merakaan Ketua Jabatan :         Impegedan Matanat Tarthi Merakaan Ketua Jabatan :       Impegedan Matanat Tarthi Merakaan Ketua Jabatan :       Impegedan Matanat Tarthi Merakaan Ketua Jabatan :       Impegedan Matanat Tarthi Merakaan Ketua Jabatan :       Impegedan Matanat Tarthi Merakaan Ketua Jabatan :       Impegedan Matanat Setua Katuan :       Impegedan Matanat :       Impegedan Matanat :       Impegedan Matana:       Impegedan Matanatan :       <t< td=""><td>Perskuan Ketus Jabatan - Jadual Ketiga P.U.(A) 1/2012 : Muat Turun Jadual Ketiga     1</td><td>Perskuan Ketus Jabatan - Jadual Ketiga P.UJ.(A) 1/2012 : Muat Turun Jadual Ketiga Inggiquen Kudamur Taribh Perskuan Ketus Jabatan :   1   Taribh Perskuan Ketus Jabatan :   1   Taribh Perskuan Ketus Jabatan :   1   Taribh Perskuan Ketus Jabatan :   2   1   Perskuan Ketus Jabatan :   2   1   1   Perskuan Ketus Jabatan :   2   1   1   1   1   1   1   1   1   1   1   1   1   1   1   1   1   1   1   1   1   1   1   1   1   1   1   1   1   1   1   1   1   1   1   1   1   1   1   1   1   1   1    1   1   1    1    1    1   1   1   1   1   1    1   1   1   1   1    1    1    1    1   1   <td< td=""><td>Perekuan Ketua Jabatan - Jadual Ketiga P.U.(A) 1/2012 : Muét Turun Jadual Ketiga Turdeqeean Mediant Taritis Perekaan Kota Jabatan       Image Perekuan Ketua Jabatan - Jadual Ketiga P.U.(A) 1/2012 : Muét Turun Jadual Ketiga Image Perekuan Ketua Jabatan - Taritis Perekuan Ketua Jabatan - Jadual Ketiga P.U.(A) 1/2012 : Muét Turun Jadual Ketiga         Image Perekuan Ketua Jabatan - Jadual Ketiga P.U.(A) 1/2012 : Muét Turun Jadual Ketima       Image Perekuan Ketua Jabatan - Jadual Ketiga P.U.(A) 1/2012 : Muét Turun Jadual Ketima         Image Perekuan Ketua Jabatan - Jadual Ketiga P.U.(A) 1/2012 : Muét Turun Jadual Ketima       Image Perekuan Ketua Jabatan - Jadual Ketima P.U.(A) 1/2012 : Muét Turun Jadual Ketima         Image Perekuan Ketua Jabatan - Jadual Ketima P.U.(A) 1/2012 : Muét Turun Jadual Ketima       Image Perekuan Ketua Jabatan - Jadual Ketima Perekuan Ketima Jabatan Ketima Jabatan Jabatan Ketima Jabatan Jabatan Ketima Jabatan Ketima Jabatan Ketima Jabatan Ketima Jabatan Ketima Jabatan Ketima Jabatan Jabatan Ketima Jabatan Jabatan Jabatan Ketima Jabatan Jabatan Jabatan Jabatan Jabatan Jabatan Ketima Jabatan Jabatan Jabatan Ketima Jabatan Ketima Jabatan Jabatan Jabatan Jabatan Jabatan</td></td<></td></t<></td></td></tr<></td></td> | Preducan Ketua Jabatan - Jadau Ketiga P.U.(A) 1/2012 : Muat Turun Jadau Ketiga<br>P.U.(A) J2012 : Muat Turun Jadau Ketiga<br>P.U.(A) 1/2012 : Muat Turun Jadau Ketiga<br>P.U.(A) 1/2012 : Muat Turun Jadau K                                                                                                    | Image: Section Control       Section Control                                                                                                    | Preductan Ketus Jabetan - Jakdal Ketiga P.U.(A) J2012 : Multi Turun Jadedal Ketiga   1   Tarish Residuan Ketus Jabetan - Jakdal Ketiga P.U.(A) J2012 : Multi Turun Jadedal Ketiga   1   Tarish Residuan Ketus Jabetan - Jadedal Ketiga P.U.(A) J2012 : Multi Turun Jadedal Ketiga   1   1   1   1   1   1   1   1   1   1   1   1   1   1   1   1   1   1   1   1   1   1   1   1   1   1   1   1    1   1   1   1   1   1   1   1    1   1    1    1    1   1   1   1    1    1    1    1    1    1    1    1    1    1    1    1    1    1    1    1    1    1    1    1    1    1    1    1 <t< td=""><td>Perdoam Ketua Jabatan - Jadua Ketiga Pul (A) 1/2012 : Must Turun Jadua Ketiga ingegean Ketua Jabatan ingen perdoam Ketua Jabatan ingen perdoamakan Ketua Jabatan ingen perdoamakan Ketua Jabatan ingen perdoamakan Ketua Jabatan ingen perdoamakan Ketua Jabatan ingen perdoamakan Ketua Jabatan Ketua Jabatan Jabatan</td><td>Perdokan Kekus Jabatan - Jadua Ketiga PuL(A) 1/2012 : Must Turun Jadua Ketiga   Perdokan Kekus Jabatan - Jadua Ketiga PuL(A) 1/2012 : Must Turun Jadua Ketiga Pulyakan Perdokan Kekus Jabatan - Jadua Ketiga PuL(A) 1/2012 : Must Turun Jadua Ketiga Pulyakan Perdokan Kekus Jabatan - Jadua Ketiga PuL(A) 1/2012 : Must Turun Jadua Ketiga Pulyakan Perdokan Kekus Jabatan - Jadua Ketiga PuL(A) 1/2012 : Must Turun Jadua Ketiga Pulyakan Kekus Jabatan - Jadua Ketiga PuL(A) 1/2012 : Must Turun Jadua Ketiga Perdokan Kekus Jabatan - Jadua Ketiga PuL(A) 1/2012 : Must Turun Jadua Ketiga Perdokan Kekus Jabatan - Jadua Ketiga PuL(A) 1/2012 : Must Turun Jadua Ketiga Perdokan Kekus Jabatan - Jadua Ketiga PuL(A) 1/2012 : Must Turun Jadua Ketiga Perdokan Kekus Jabatan - Jadua Ketiga PuL(A) 1/2012 : Must Turun Jadua Ketiga Perdokan Kekus Jabatan - Jadua Ketiga PuL(A) 1/2012 : Must Turun Jadua Ketiga Perdokan Kekus Jabatan - Jadua Ketiga PuL(A) 1/2012 : Must Turun Jadua Ketiga Perdokan Kekus Jabatan - Jadua Ketiga PuL(A) 1/2012 : Must Turun Jadua Ketiga Perdokan Kekus Jabatan - Jadua Ketiga PuL(A) 1/2012 : Must Turun Jadua Ketiga Perdokan Kekus Jabatan - Jadua Ketiga PuL(A) 1/2012 : Must Turun Jadua Ketiga Perdokan Kekus Jabatan - Jadua Ketiga Pulyakan Stekas Jabatan - Perdokan Ketiga Jabatan - Jabata Ketiga Jabatan - Jabata</td><td>Perducan Ketus Jobatan - Jadaal Ketuga Puluk J 2022 : Hukat Turun Jadaal Ketiga       Image Pulukan Ketus Jobatan - Jadaal Ketiga Puluk J 2022 : Hukat Turun Jadaal Ketiga         Perducan Ketus Jobatan - Jadaal Ketiga Puluk J 2022 : Hukat Turun Jadaal Ketiga       Image Pulukan Ketus Jobatan - Jadaal Ketiga Puluk J 2022 : Hukat Turun Jadaal Ketiga         Perducan Ketus Jobatan - Jadaal Ketiga Puluk J 2022 : Hukat Turun Jadaal Ketiga       Image Pulukan Ketus Jobatan - Jadaal Ketiga Jobatan - Jadaal Ketiga Jobatan</td><td>Perducan Ketus Jelatan - Jedala Ketupa P.U.(Å) 1/2012 : Kust Turun Jelala Ketua     Perducan Ketus Jelatan - Jelala Ketupa P.U.(Å) 1/2012 : Kust Turun Jelala Ketua     Perducan Ketus Jelatan - Jelala Ketupa P.U.(Å) 1/2012 : Kust Turun Jelala Ketua     Perducan Ketus Jelatan - Jelala Ketupa P.U.(Å) 1/2012 : Kust Turun Jelala Ketua     Perducan Ketus Jelatan - Jelala Ketupa P.U.(Å) 1/2012 : Kust Turun Jelala Ketua     Perducan Ketus Jelatan - Jelala Ketua     Perducan Ketus Jelatan - Jelala Ketua     Perducan Ketus Jelan Ketus Jelala Ketua     Perducan Ketus Jelan Ketus Jelan Ketus Jelan Ketus Jelan Ketus Jelan Ketus Jelan Ketus Jelan Ketus Jelan Ketus Jelan Ketus Jelan Ketus Jelan Ketus Jelan Ketus Jelan Ketus Jelan Ketus Jelan Ketus Jelan Ketus Jelan Ketus Jelan Ketus Jelan</td><td>Implementation   Implementation   Imple</td><td>Image: Section of the section of the section is bedater.     Image: Section of the section of the section is bedater.     Image: Section of the section of the section is bedater.     Image: Section of the section of the section is bedater.     Image: Section of the section of the section is bedater.     Image: Section of the section of the section of the section is bedater.     Image: Section of the section of the section of the</td><td>Perfekcian Ketus Jababan - Jababa Ketug P.U. (A) 1/2012 : Must Turun Jababa Ketige       Perjekan Ketus Jababan - Jababa Ketug Jababan - Terih Perkum Ketus Jababan - Jababa Ketige P.U. (A) 1/2012 : Must Turun Jababa Ketige         Perfekcian Ketus Jababan - Jababa Ketige P.U. (A) 1/2012 : Must Turun Jababa Ketige       Perjekan Ketus Jababan - Jababa Ketige P.U. (A) 1/2012 : Must Turun Jababa Ketige         Perfekcian Ketus Jababan - Jababa Ketige P.U. (A) 1/2012 : Must Turun Jababa Ketige       Perjekan Ketus Jababan - Jababa Ketige P.U. (A) 1/2012 : Must Turun Jababa Ketige         2       Kervasa Perkindimatan       Perjekan Ketus Jababan - Jababa Ketige P.U. (A) 1/2012 : Must Turun Jababa Ketige         2       Kervasa Perkindimatan       Perjekan Ketus Jababan - Jababa Ketige P.U. (A) 1/2012 : Must Turun Jababa Ketige         2       Kervasa Perkindimatan       Perjekan Perkindimatan       Perjekan Perkindimatan         1       Kervasa Yang Dihadri :       Mulai       Hingga       Perjekan Perkindimatan         1       Kervasa Induktis (:       Mulai       Hingga       Perjekan Perkindimatan         1       Kervasa Induktis (:       Talak       Contoh Rujukan Penjekan Verifician Verifician Verifician Statis Color Active Statis Color Active Statis Color Active Statis Color Active Verifician Verifician Verif</td><td>Perskan Ketus Jabatan - Jakai Ketupa PuL(A) J/2012 : Hust Turun Jakai Ketipa       Perguban         1       Tarish Perskus Ketus Jabatan - Jakai Ketipa PuL(A) J/2012 : Hust Turun Jakai Ketima         2       Tarish Perskus Ketus Jabatan - Jakai Ketima PuL(A) J/2012 : Hust Turun Jakai Ketima         2       Tarish Perskus Ketus Jabatan - Jakai Ketima PuL(A) J/2012 : Hust Turun Jakai Ketima         2       Tarish Perskus Ketus Jabatan - Jakai Ketima PuL(A) J/2012 : Hust Turun Jakai Ketima         2       Tarish Perskus Ketus Jabatan - Jakai Ketima PuL(A) J/2012 : Hust Turun Jakai Ketima         2       Tarish Perskus Ketus Jabatan - Tarish Perskus Ketus Jabatan - Tarish Per</td><td>Preskan Ketus Jabatan - Jabala Ketiga P.U.(A) J/2012 : Hust Turun Jabala Ketiga I ungketen Metalami Tarihh Preskan Ketus Jabatan - Jabala Ketiga P.U.(A) J/2012 : Hust Turun Jabala Ketiga I ungketen Metalami Tarihh Preskan Ketus Jabatan - Jabala Ketiga P.U.(A) J/2012 : Hust Turun Jabala Ketiga I ungketen Metalami Tarihh Preskan Ketus Jabatan - Jabala Ketiga P.U.(A) J/2012 : Hust Turun Jabala Ketiga P.U.(A) J/2012 : Hust Turun Jabala Ketiga I ungketen Metalami Tarihh Preskan Ketus Jabatan - Jabala Ketiga P.U.(A) J/2012 : Hust Turun Jabala Ketiga I ungketen Metalami Tarihh Preskan Ketus Jabatan - Jabala Ketiga P.U.(A) J/2012 : Hust Turun Jabala Ketiga I ungketen Metalami Tarihh Preskan Ketus Jabatan - Jabala Ketiga P.U.(A) J/2012 : Hust Turun Jabala Ketiga I ungketen Metalami Tarihh Preskan Ketus Jabatan - Jabatan Ketiga P.U.(A) J/2012 : Hust Turun Jabata Ketiga I ungketen Metalami Tarihh Preskan Ketus Jabatan - Jabatan Ketiga I ungketen Metalami Tarihh Preskan Ketus Jabatan - Jabatan Ketiga I ungketen Jabatan - Jabatan Ketiga I ungketen Metalami Tarihh Preskan Ketus Jabatan - Jabatan Ketiga I ungketen Jabatan - Jabatan Ketiga I ungketen Jabatan - Jabatan Jabatan - Jabatan Ketiga I ungketen Jabatan - Jabatan Jabatan - Jabatan Jabatan - Jabatan Jabatan - Jabatan Jabatan - Jabatan Jabatan - Jabatan Jabatan - Jabatan Jabatan - Jabatan Jabatan - Jabatan Jabatan - Jabatan Jabatan Jabatan - Jabatan Jabatan - Jabatan Jabatan</td><td>Image: Section Method Jababaan - Jababaan Metriga P.U. (A) 1/2012 : Maat Turum Jadada Metriga       Image: Section Method Jababaan - Jababaan Metriga P.U. (A) 1/2012 : Maat Turum Jadada Metriga         Image: Section Method Jababaan - Jababaan Metriga P.U. (A) 1/2012 : Maat Turum Jadada Metriga       Image: Section Method Jababaan - Jababaan Metriga P.U. (A) 1/2012 : Maat Turum Jadada Metriga         Image: Section Method Jababaan - Jababaan Metriga P.U. (A) 1/2012 : Maat Turum Jadada Metriga       Image: Section Method Jababaan - Jababaan Metriga P.U. (A) 1/2012 : Maat Turum Jadada Metriga         Image: Section Method Metrical States Registration Method Metrical Turum Jadada Metriga       Image: Section Method Metrical Turum Jadada Metriga         Image: Section Method Metrical Turum Jadada Metriga       Image: Section Method Metrical Turum Jadada Metriga       Image: Section Method Metrical Turum Jadada Metriga         Image: Section Method Metrical Turum Jadada Metriga       Image: Section Method Metrical Turum Jadada Metriga       Image: Section Method Metrical Turum Jadada Metriga       Image: Section Method Metrical Turum Jadada Metriga       Image: Section Method Metrical Turum Jadada Metriga       Image: Section Method Metrical Turum Jadada Metriga       Image: Section Method Metrical Turum Jadada Metriga       Image: Section Method Metrical Turum Jadada Metrical Turum Jadada Metriga       Image: Section Method Metrical Turum Jadada Metrical Turum Jadada Metrical Turum Jadada Metrical Turum Jadada Metrical Turum Jadada Metrical Turum Jadada Metrical Turum Jadada Metrical Turum Jadada Metrical Turum Jadada Metrical Turum Jadada Metrical Turum Jadada Metrical Jadada Metrical Turum Jadada Metrical Turum Jadada Metrical Turu</td><td>Implementation   Implementation   Imple</td><td>In the state with the state with the sta</td><td>Image: Section Section</td><td>Image: Section Section 2 addate / Section 2 addate / Secti</td><td>Perdecan Ketu Jabatan - Jadalan Ketiga P.U.(A) 1/2012 : Huat Turun Jadalan Ketiga       Pujukan         Image: Perdecan Ketu Jabatan - Jadalan Ketiga P.U.(A) 1/2012 : Huat Turun Jadalan Ketiga       Pujukan         Image: Perdecan Ketu Jabatan - Jadalan Ketiga P.U.(A) 1/2012 : Huat Turun Jadalan Ketima       Image: Perdecan Ketu Jabatan - Jadalan Ketiga P.U.(A) 1/2012 : Huat Turun Jadalan Ketima         Image: Perdecan Perdecan Perdecan Ketu Jabatan - Jadalan Ketiga P.U.(A) 1/2012 : Huat Turun Jadalan Ketima       Image: Perdecan Ketu Jabatan - Jadalan Ketiga P.U.(A) 1/2012 : Huat Turun Jadalan Ketima         Image: Perdecan Perdecan Perdecan Perdecan Perdecan Ketu Jabatan - Julian Turun Jadalan Ketima       Image: Perdecan Ketu Jabatan - Julian Turun Jadalan Ketima         Image: Perdecan Perdecan Perdecan Perdecan Perdecan Ketu Jabatan - Perdecan Ketu Jabatan - Julian Turun Jadalan Ketima       Image: Perdecan Perdecan Perde</td><td>Perdican Ketua Jabatan - Jadatan Ketiga P.U.(A) 1/2012 : Huat Turun Jadatan Ketiga   Image: Statistican Statistican Stati</td><td>Image: Status and the status and the status and th</td><td>Perkuan Kutua Jabatan - Jadaali Keiga P.U.(A) 1/2012 : Must Turun Jadaali Keiga   Bar mentani kutua   Barrang Gooyen Skim KVSP/Pencen - Jadaali Keiga P.U.(A) 1/2012 : Must Turun Jadaali Keima   Barrang Gooyen Skim KVSP/Pencen - Jadaali Keima P.U.(A) 1/2012 : Must Turun Jadaali Keima   Barrang Gooyen Skim KVSP/Pencen - Jadaali Keima P.U.(A) 1/2012 : Must Turun Jadaali Keima   2.1   Pencelandi Keima Kenza Jabatan - Edida Keima P.U.(A) 1/2012 : Must Turun Jadaali Keima   2.2   Tarish Mendak Skim KUSP Pencen - Jadaali Keima P.U.(A) 1/2012 : Must Turun Jadaali Keima   2.3   Pencelandi Keima P.U.(A) 1/2012 : Must Turun Jadaali Keima   2.4   Pencelandi Keima Penchiomatan teih disemak dan dikemaskini mengkat pensturan berkuat kuasa.   Sila pastikan empoh   1.1   1.1   1.1   Kursus Yang Dihadiri :   1.2   1.3   1.4   1.4   1.5   1.5   1.5   1.6   1.6   1.7   1.7   1.8   1.8   1.8   1.9   1.9   1.1   1.1   1.1   1.1   1.1   1.1   1.1   1.1   1.1   1.1   1.1   1.1   1.1   1.1   1.1   1.1   1.1   1.1   1.1   1.1    1.1   1.1</td><td>Image: State in the state in the state</td><td>In status   In status   In status</td><td>Perskaan Kekua Jabatan - Jadual Keliga F.U.(A) 1/2012 : Mukt Turun Jadual Keliga   Image: Turun Turun Jadual Keliga F.U.(A) 1/2012 : Mukt Turun Jadual Keliga   Image: Turun Turun Jadual Keliga F.U.(A) 1/2012 : Mukt Turun Jadual Keliga   Image: Turun Turun Jadual Keliga F.U.(A) 1/2012 : Mukt Turun Jadual Keliga   Image: Turun Turun Jadual Keliga F.U.(A) 1/2012 : Mukt Turun Jadual Keliga   Image: Turun Turun Jadual Keliga F.U.(A) 1/2012 : Mukt Turun Jadual Keliga   Image: Turun Turun Turun Jadual Keliga F.U.(A) 1/2012 : Mukt Turun Jadual Keliga   Image: Turun Turun Turun Turun Jadual Keliga F.U.(A) 1/2012 : Mukt Turun Jadual Keliga   Image: Turun Turun Turun Turun Jadual Keliga F.U.(A) 1/2012 : Mukt Turun Jadual Keliga   Image: Turun Turun Turun Jadual Keliga F.U.(A) 1/2012 : Mukt Turun Jadual Keliga   Image: Turun Turun Turun Turun Jadual Keliga F.U.(A) 1/2012 : Mukt Turun Jadual Keliga   Image: Turun Turun Turun Jadual Keliga F.U.(A) 1/2012 : Mukt Turun Jadual Keliga   Image: Turun Turun Jadual Keliga F.U.(A) 1/2012 : Mukt Turun Jadual Keliga   Image: Turun Turun Turun Turun Jadual Keliga F.U.(A) 1/2012 : Mukt Turun Jadual Keliga   Image: Turun Turun Turun Jadual Keliga F.U.(A) 1/2012 : Mukt Turun Jadual Keliga   Image: Turun Turun Jadual Keliga F.U.(A) 1/2012 : Mukt Turun Jadual Keliga   Image: Turun Turun Jadual Keliga F.U.(A) 1/2012 : Mukt Turun Jadual Keliga   Image: Turun Turun Jadual Keliga F.U.(A) 1/2012 : Mukt Turun Jadual Keliga   Image: Turun Turun Jadual Keliga F.U.(A) 1/2012 : Mukt Turun Jadual Keliga   Image: Turun Turun Jadual Keliga F.U.(A) 1/2012 : Mukt Turun Jadual Keliga F.U.(A) 1/2012 : Mukt Turun Jadual Keliga F.U.(A) 1/2012 : Mukt Turun Jadual</td><td>Perskuan Ketua Jabulan - Jadaal ketiga P.U.(A) 1/2012 : Kuat Turun Jadaal Kelima   Image: Perskuan Ketua Jabulan - Jadaal ketiga P.U.(A) 1/2012 : Kuat Turun Jadaal Kelima   Image: Perskuan Ketua Jabulan - Jadaal ketiga P.U.(A) 1/2012 : Kuat Turun Jadaal Kelima   Image: Perskuan Ketua Jabulan - Jadaal Kelima P.U.(A) 1/2012 : Kuat Turun Jadaal Kelima   Image: Perskuan Ketua Jabulan - Jadaal Kelima P.U.(A) 1/2012 : Kuat Turun Jadaal Kelima   Image: Perskuan Ketua Jabulan - Jadaal Kelima P.U.(A) 1/2012 : Kuat Turun Jadaal Kelima   Image: Perskuan Ketua Jabulan - Jadaal Kelima P.U.(A) 1/2012 : Kuat Turun Jadaal Kelima   Image: Perskuan Ketua Jabulan - Jadaal Kelima P.U.(A) 1/2012 : Kuat Turun Jadaal Kelima   Image: Perskuan Ketua Jabulan - Jadaal Kelima P.U.(A) 1/2012 : Kuat Turun Jadaal Kelima   Image: Perskuan Ketua Jabulan - Jadaal Kelima P.U.(A) 1/2012 : Kuat Turun Jadaal Kelima   Image: Perskuan Ketua Jabulan - Jadaal Kelima P.U.(A) 1/2012 : Kuat Turun Jadaal Kelima   Image: Perskuan Ketua Jabulan - Jadaal Kelima P.U.(A) 1/2012 : Kuat Turun Jadaal Kelima   Image: Perskuan Ketua Jabulan - Jadaal Kelima P.U.(A) 1/2012 : Kuat Turun Jadaal Kelima   Image: Perskuan Ketua Jabulan - Jadaal Kelima P.U.(A) 1/2012 : Kuat Turun Jadaal Kelima   Image: Perskuan Ketua Jabulan - Jadaal Kelima P.U.(A) 1/2012 : Kuat Turun Jadaal Kelima   Image: Perskuan Ketua Jabulan - Jadaal Kelima P.U.(A) 1/2012 : Kuat Turun Jadaal Kelima   Image: Perskuan Ketua Jabulan - Jabulan Kelima Perskuan Kelima Jabulan Perskuan Kelima Jabulan Perskuan Kelima Jabulan Perskuan Kelima Jabulan Perskuan Kelima Jabulan Perskuan Jabulan Perskuan Jabulan Jabulan Jabulan Jabulan Jabulan Jabulan Jabulan Jabulan Jabulan Jabulan Jabulan Jabulan Jabulan Jabulan Jabulan J</td><td>Persklam Ketka Jabdan - Jadal Ketiga P.U.(A) 1/2032 : Hukt Turun Jadal Ketiga   Image: Statistic Persklam Ketka Jabdan - Jadal Ketiga P.U.(A) 1/2032 : Hukt Turun Jadal Ketiga   Image: Statistic Persklam Ketka Jabdan - Jadal Ketiga P.U.(A) 1/2032 : Hukt Turun Jadal Ketiga   Image: Statistic Persklam Ketka Jabdan - Jadal Ketiga P.U.(A) 1/2032 : Hukt Turun Jadal Ketiga   Image: Statistic Persklam Ketka Jabdan - Jadal Ketiga P.U.(A) 1/2032 : Hukt Turun Jadal Ketiga   Image: Statistic Persklam Ketka Jabdan - Jadal Ketiga P.U.(A) 1/2032 : Hukt Turun Jadal Ketiga   Image: Statistic Persklam Ketka Jabdan - Jadal Ketiga P.U.(A) 1/2032 : Hukt Turun Jadal Ketiga   Image: Statistic Persklam Ketka Jabdan - Jadal Ketiga P.U.(A) 1/2032 : Hukt Turun Jadal Ketiga   Image: Statistic Persklam Ketka Jabdan - Jadal Ketiga P.U.(A) 1/2032 : Hukt Turun Jadal Ketiga   Image: Statistic Persklam Ketka Jabdan - Jadal Ketiga P.U.(A) 1/2032 : Hukt Turun Jadal Ketiga   Image: Statistic Persklam Ketka Jabdan - Jadal Ketiga P.U.(A) 1/2032 : Hukt Turun Jadal Ketiga   Image: Statistic Persklam Ketka Jabdan - Jadal Ketiga Persklam Ketka Jabdan - Jadal Ketiga Persklam Ketka Jabdan - Jadal Ketiga Persklam Ketka Jabdan - Jadal Ketiga Persklam Ketka Jabdan - Jadal Ketiga Persklam Ketka Jabdan - Jadal Ketiga Persklam Ketka Jabdan - Jadal Ketiga Persklam Ketka Jabdan - Jadal Ketiga Persklam Ketka Jabdan - Jadal Ketiga Persklam Ketka Jabdan - Jadal Ketiga Persklam Ketka Jabdan - Jabdal Ketiga Persklam Ketka Jabdan - Jabdal Ketiga Persklam Ketka Jabdan - Jabdal Ketiga Persklam Ketka Jabdan - Jabdal Ketiga Persklam Ketka Jabdan - Jabdal Ketiga Persklam Ketka Jabdan - Jabdal Ketiga Persklam Ketka Jabdan - Jabdal Ketiga Persklam Ketka Jabdan - Jabdal Ketiga Persklam Ketka Jabdan - Jabdal Ketiga Persklam Ketka Jabdan - Jabdal Ketiga Persklam Ketka Jabda</td><td>Predican Kebus Jabitan - Jadual Keliga P.U.(A) 1/2022 : Must Turun Jadual Keliga       Impediation Kebus Jabitan - Jadual Keliga P.U.(A) 1/2022 : Must Turun Jadual Keliga         11       Turin Preducan Kebus Jabitan - Jadual Keliga P.U.(A) 1/2022 : Must Turun Jadual Kelima       Impediation Kebus Jabitan - Jadual Keliga P.U.(A) 1/2022 : Must Turun Jadual Kelima         12       Preducan Kebus Jabitan - Sulfa Kelima Jabitan Kelima Jabitan</td><td>Perduan Ketu Jabatan - Jadual Ketupa PuL(A) J2012 : Huat Turun Jadual Ketupa     Perduan Ketu Jabatan - Jadual Ketupa PuL(A) J2012 : Huat Turun Jadual Ketupa     Perduan Ketu Jabatan - Jadual Ketupa PuL(A) J2012 : Huat Turun Jadual Ketupa     Perduan Ketu Jabatan - Jadual Ketupa PuL(A) J2012 : Huat Turun Jadual Ketupa     Perduan Ketu Jabatan - Jadual Ketupa PuL(A) J2012 : Huat Turun Jadual Ketupa     Perduan Ketu Jabatan Ketupa Jabatan - Perduan Ketupa Jabatan Ketupa Jabatan - Perduan Ketupa Jabatan - Perduan Jabatan - Perduan Jabatan - Perdua</td><td>Performanta   Name   Name    Name   Name   Name   Name   Name   Name   &lt;</td><td>Performant       Performant       Performant</td></t<> <td>Perkuan Ketaa Jabatan - Jaduai Ketiga P.U.(A) 1/2012 : Muat Turun Jaduai Keliga       Pergepagen Matanati Tarish Nerduan Ketaa Jabatan - Jaduai Kelima P.U.(A) 1/2012 : Muat Turun Jaduai Kelima         1       Tarish Perskuan Ketaa Jabatan - Jaduai Kelima P.U.(A) 1/2012 : Muat Turun Jaduai Kelima       Perskuan Ketaa Jabatan - Jaduai Kelima P.U.(A) 1/2012 : Muat Turun Jaduai Kelima         2.1       PERCER:- Menolak SKIM KUSPPIcanen - Jaduai Kelima P.U.(A) 1/2012 : Muat Turun Jaduai Kelima       Perskuan Ketaa Jabatan - Jaduai Kelima P.U.(A) 1/2012 : Muat Turun Jaduai Kelima       Perskuan Ketaa Jabatan - Jaduai Kelima P.U.(A) 1/2012 : Muat Turun Jaduai Kelima         2.1       PERCER:- Menolak SKIM KUSPPILAN WANG SIMPANAN PEKERIA *       Perskuan Ketaa Jabatan - Kelima Jabatan Kimin P.U.(A) 1/2012 : Perskuran Derklud Matana       Perskuran Perskhidmatan       Perskuran Perskhidmatan telah disemak dan dikemaskini mengkut perskuran berkust kuasa.       Perskuran Perskhidmatan telah disemak dan dikemaskini mengkut perskuran berkust kuasa.       Perskuran Perskhidmatan telah disemak dan dikemaskini mengkut perskuran berkust kuasa.       Perskuran Perskhidmatan telah disemak dan dikemaskini mengkut perskuran berkust kuasa.       Perskuran Perskhidmatan telah disemak dan dikemaskini mengkut perskuran berkust kuasa.       Perskuran Perskhidmatan telah disemak dan dikemaskini mengkut perskuran berkust kuasa.       Perskuran Perskhidmatan Yang Didukiki dan Lulus :       Perskuran Perskuran Perskhidmatan Yang Didukiki dan Lulus :       Perskuran Perskuran Perskuran Perskuran Perskuran Perskuran Perskuran Perskuran Perskuran Perskuran Perskuran Perskuran Perskuran Perskuran Yang Didukiki dan Lulus :       Perskuran Perskuran Perskuran Perskuran Pe</td> <td>Perkusa Ketus Jabatan - Jadual Ketiga P.U. (A) 1/2012 : Mukt Turun Jadual Ketiga P.U. (A) 1/2012 : Mukt Turun Jadual Ketiga P.U. (A) 1/2012 : Mukt Turun Jadual Ketiga P.U. (A) 1/2012 : Mukt Turun Jadual Ketima   1.1 Tinih Perkusa Ketus Jabatan :   2.2 Tinih Mendak Skiri KVKSP / Pencen - Jadual Ketima P.U (A) 1/2012 : Mukt Turun Jadual Ketima   2.3 Tinih Mendak Skiri KVKSP :   2.4 Tinih Mendak Skiri KVKSP :   2.3 Tinih Mendak Skiri KVKSP :   2.4 Tinih Mendak Skiri KVKSP :   2.5 Tinih Mendak Skiri KVKSP :   2.6 Tinih Mendak Skiri KVKSP :   2.7 Tinih Mendak Skiri KVKSP :   2.8 Tinih Mendak Skiri KVKSP :   2.9 Tinih Mendak Skiri KVKSP :   2.9 Tinih Mendak Skiri KVKSP :   2.1 Ferefusaan Perkhidmatan telah disemak dan dikemaskini mengikut peraturan berkuat kuasa.   1 Kuruss Yang Dihadiri :   1.1 Kurus Sindukii :   1.2 Pengecualian Program Transformasi Minda / Kurusu Indukii :   2 Pengecualian Program Transformasi Minda / Kurusu Indukii :   2.1 Pengecualian Program Transformasi Minda / Kurusu Indukii :   2.1 Pengecualian Program Transformasi Minda / Kurusu Sindukii :   2.1 Pengecualian Program Transformasi Minda / Kurusu Sindukii Xurusu Sindukii :   2.1 Pengecualian Program Transformasi Minda / Kurusu Sindukii :   2.1 Pengecualian Program Transformasi Minda / Kurusu Sindukii Xurusu Sindukii Sindu Kurusu Sindukii :   2.1 Pengecualian Kotiga mastaa dada mastaa Sinduku Kurusu Sindukii :  <tr< td=""><td>Perelsian Ketus Jabatan - Jadai Ketiga P.U.(A) J2012 : Hust Turun Jadai Ketiga     1.1   Tarish Perelsian Ketus Jabatan - Jadai Ketiga P.U.(A) J2012 : Hust Turun Jadai Ketima     Perelsian Kutus Jabatan - Jadai Ketiga Jabatan - Jadai Ketima P.U.(A) J2012 : Hust Turun Jadai Ketima     Perelsian Kutus Jabatan - Jadai Ketiga Jabatan - Jadai Ketima P.U.(A) J2012 : Hust Turun Jadai Ketima     Perelsian Kutus Jabatan - Jadai Ketiga P.U.(A) J2012 : Hust Turun Jadai Ketima     Perelsian Kutus Jabatan - Ladai Ketima P.U.(A) J2012 : Hust Turun Jadai Ketima     Perelsian Rethidmatan                                                                                                    <td>Predkum Ketua Jabatan - Jadual Ketiga P.U. (A) 1/2012 : Muat Turun Jadual Ketiga       Predkum Ketua Jabatan - Jadual Ketiga P.U. (A) 1/2012 : Muat Turun Jadual Ketima         Predkum Ketua Jabatan - Jadual Ketiga P.U. (A) 1/2012 : Muat Turun Jadual Ketima       Predkum Ketua Jabatan - Jadual Ketima P.U. (A) 1/2012 : Muat Turun Jadual Ketima         2.1       PEDCEN- Menolak SKIM KUMP/LAN VANOS SIMPANAN PEKENJA *       Predkum Ketua Jabatan - Jadual Ketima P.U. (A) 1/2012 : Muat Turun Jadual Ketima       Predkum Ketua Jabatan - Jadual Ketima P.U. (A) 1/2012 : Muat Turun Jadual Ketima         2.1       PEDCEN- Menolak SKIM KUMP/LAN VANOS SIMPANAN PEKENJA *       Peterskam Ketua Jabatan - Jadual Ketima P.U. (A) 1/2012 : Muat Turun Jadual Ketima       Predkum Ketua Jabatan - Jadual Ketima P.U. (A) 1/2012 : Muat Turun Jadual Ketima         3.       Kenyataan Perkhidmatan       Peterskam Ketua Jabatan - Jadual Ketima P.U. (A) 1/2012 : Muat Turun Jadual Ketima       Peterskam Ketua Jabatan - Jadual Ketima P.U. (A) 1/2012 : Muat Turun Jadual Ketima       Peterskam Ketua Jabatan - Jadual Ketima P.U. (A) 1/2012 : Muat Turun Jadual Ketima       Peterskam Ketua Jabatan - Jadual Ketima P.U. (A) 1/2012 : Muat Turun Jadual Ketima       Peterskam Ketua Jabatan Perkhidmatan telah disemsk dan dikemaskini mengkut persturan berkua kuasa.       Peterskam Ketua Jabatan - Jadual Ketima Perkhidmatan telah disemsk dan dikemaskini mengkut persturan berkua kuasa.       Peterskam Ketua Jabatan Jabatan Menol Ketua Jabatan Jabatan Perkhidmatan Turang Jomaai Minda : Impoga Turang Jabatan Jabatan Perkhidmatan Yang Diduduki dan Lulus :       Turang Herkua Jabatan Jabatan Jabatan Jabatan Jabatan Jabatan Jabatan Jabatan Jabatan Jabatan Jabatan Jabatan Jabatan Ja</td><td>Perkann Ketu Jabelan - Jadua Ketiga P.U.(A) 1/2012 : Must Turun Jadua' Ketiga   Image: State State Stat</td><td>Perkaun Ketua Jabatan - Jadual Ketiga P. U.(A) 1/2012 : Must Turun Jadual Ketiga   Image: State State State State state state state matche total matche total matche state state matche total matche state state matche state state matche state matche state state matche state state matche state matche state state matche state matche state matche state matche state matche state matche state matche state matche state matche state matche state matche state matche state matche state matche state matche state state matche state matche state matche state matche state matche state matche state matche state matche state matche state matche state matche state matche state matche state matche state matche state matche state matche state matche state matche state</td><td>Pertukuan Ketua Jabatan - Jadual Ketiga P.U.(A) 1/2012 : Muat Turun Jadual Ketiga   1   Tarikh Perkuan Ketua Jabatan - Jadual Ketiga P.U.(A) 1/2012 : Muat Turun Jadual Ketima   1   Tarikh Perkuan Ketua Jabatan - Jadual Ketiga P.U.(A) 1/2012 : Muat Turun Jadual Ketima   2   Tarikh Mendak Skim KWSP/Pencen - Jadual Ketima P.U. (A) 1/2012 : Muat Turun Jadual Ketima   2   2   Tarikh Mendak Skim KWSP/Pencen - Jadual Ketima P.U. (A) 1/2012 : Muat Turun Jadual Ketima   2   2   Tarikh Mendak Skim KWSP/Pencen - Jadual Ketima P.U. (A) 1/2012 : Muat Turun Jadual Ketima   2   2   Tarikh Mendak Skim KWSP/Pincen - Jadual Ketima P.U. (A) 1/2012 : Muat Turun Jadual Ketima   2   2   Tarikh Mendak Skim KWSP/Pincen - Jadual Ketima P.U. (A) 1/2012 : Muat Turun Jadual Ketima   2   1   Kursus Yang Dihadrit :   1   Kursus Yang Dihadrit :   1   1   Kursus Indukis :   1   1   Kursus Indukis :   1   2   1   1   1   1   1   1   1   2   1   1   1   1   1   1   1   1   1   1   1   1   1   1   1   1   2   1   &lt;</td><td>Perskuen Ketua Jabatan - Jadual Ketiga P.U. (A) 1/2012 : Muat Turun Jadual Ketiga       Impegedan Matanat Tarthi Merakaan Ketua Jabatan :       Impegedan Matanat Tarthi Merakaan Ketua Jabatan :         Impegedan Matanat Tarthi Merakaan Ketua Jabatan :       Impegedan Matanat Tarthi Merakaan Ketua Jabatan :       Impegedan Matanat Tarthi Merakaan Ketua Jabatan :       Impegedan Matanat Tarthi Merakaan Ketua Jabatan :         Impegedan Matanat Tarthi Merakaan Ketua Jabatan :       Impegedan Matanat Tarthi Merakaan Ketua Jabatan :       Impegedan Matanat Tarthi Merakaan Ketua Jabatan :       Impegedan Matanat Tarthi Merakaan Ketua Jabatan :         Impegedan Matanat Tarthi Merakaan Ketua Jabatan :       Impegedan Matanat Tarthi Merakaan Ketua Jabatan :       Impegedan Matanat Tarthi Merakaan Ketua Jabatan :       Impegedan Matanat Tarthi Merakaan Ketua Jabatan :       Impegedan Matanat Tarthi Merakaan Ketua Jabatan :       Impegedan Matanat Setua Katuan :       Impegedan Matanat :       Impegedan Matanat :       Impegedan Matana:       Impegedan Matanatan :       <t< td=""><td>Perskuan Ketus Jabatan - Jadual Ketiga P.U.(A) 1/2012 : Muat Turun Jadual Ketiga     1</td><td>Perskuan Ketus Jabatan - Jadual Ketiga P.UJ.(A) 1/2012 : Muat Turun Jadual Ketiga Inggiquen Kudamur Taribh Perskuan Ketus Jabatan :   1   Taribh Perskuan Ketus Jabatan :   1   Taribh Perskuan Ketus Jabatan :   1   Taribh Perskuan Ketus Jabatan :   2   1   Perskuan Ketus Jabatan :   2   1   1   Perskuan Ketus Jabatan :   2   1   1   1   1   1   1   1   1   1   1   1   1   1   1   1   1   1   1   1   1   1   1   1   1   1   1   1   1   1   1   1   1   1   1   1   1   1   1   1   1   1   1    1   1   1    1    1    1   1   1   1   1   1    1   1   1   1   1    1    1    1    1   1   <td< td=""><td>Perekuan Ketua Jabatan - Jadual Ketiga P.U.(A) 1/2012 : Muét Turun Jadual Ketiga Turdeqeean Mediant Taritis Perekaan Kota Jabatan       Image Perekuan Ketua Jabatan - Jadual Ketiga P.U.(A) 1/2012 : Muét Turun Jadual Ketiga Image Perekuan Ketua Jabatan - Taritis Perekuan Ketua Jabatan - Jadual Ketiga P.U.(A) 1/2012 : Muét Turun Jadual Ketiga         Image Perekuan Ketua Jabatan - Jadual Ketiga P.U.(A) 1/2012 : Muét Turun Jadual Ketima       Image Perekuan Ketua Jabatan - Jadual Ketiga P.U.(A) 1/2012 : Muét Turun Jadual Ketima         Image Perekuan Ketua Jabatan - Jadual Ketiga P.U.(A) 1/2012 : Muét Turun Jadual Ketima       Image Perekuan Ketua Jabatan - Jadual Ketima P.U.(A) 1/2012 : Muét Turun Jadual Ketima         Image Perekuan Ketua Jabatan - Jadual Ketima P.U.(A) 1/2012 : Muét Turun Jadual Ketima       Image Perekuan Ketua Jabatan - Jadual Ketima Perekuan Ketima Jabatan Ketima Jabatan Jabatan Ketima Jabatan Jabatan Ketima Jabatan Ketima Jabatan Ketima Jabatan Ketima Jabatan Ketima Jabatan Ketima Jabatan Jabatan Ketima Jabatan Jabatan Jabatan Ketima Jabatan Jabatan Jabatan Jabatan Jabatan Jabatan Ketima Jabatan Jabatan Jabatan Ketima Jabatan Ketima Jabatan Jabatan Jabatan Jabatan Jabatan</td></td<></td></t<></td></td></tr<></td>                                                                                                    | Perdoam Ketua Jabatan - Jadua Ketiga Pul (A) 1/2012 : Must Turun Jadua Ketiga ingegean Ketua Jabatan ingen perdoam Ketua Jabatan ingen perdoamakan Ketua Jabatan ingen perdoamakan Ketua Jabatan ingen perdoamakan Ketua Jabatan ingen perdoamakan Ketua Jabatan ingen perdoamakan Ketua Jabatan Ketua Jabatan Jabatan                                                                                                    | Perdokan Kekus Jabatan - Jadua Ketiga PuL(A) 1/2012 : Must Turun Jadua Ketiga   Perdokan Kekus Jabatan - Jadua Ketiga PuL(A) 1/2012 : Must Turun Jadua Ketiga Pulyakan Perdokan Kekus Jabatan - Jadua Ketiga PuL(A) 1/2012 : Must Turun Jadua Ketiga Pulyakan Perdokan Kekus Jabatan - Jadua Ketiga PuL(A) 1/2012 : Must Turun Jadua Ketiga Pulyakan Perdokan Kekus Jabatan - Jadua Ketiga PuL(A) 1/2012 : Must Turun Jadua Ketiga Pulyakan Kekus Jabatan - Jadua Ketiga PuL(A) 1/2012 : Must Turun Jadua Ketiga Perdokan Kekus Jabatan - Jadua Ketiga PuL(A) 1/2012 : Must Turun Jadua Ketiga Perdokan Kekus Jabatan - Jadua Ketiga PuL(A) 1/2012 : Must Turun Jadua Ketiga Perdokan Kekus Jabatan - Jadua Ketiga PuL(A) 1/2012 : Must Turun Jadua Ketiga Perdokan Kekus Jabatan - Jadua Ketiga PuL(A) 1/2012 : Must Turun Jadua Ketiga Perdokan Kekus Jabatan - Jadua Ketiga PuL(A) 1/2012 : Must Turun Jadua Ketiga Perdokan Kekus Jabatan - Jadua Ketiga PuL(A) 1/2012 : Must Turun Jadua Ketiga Perdokan Kekus Jabatan - Jadua Ketiga PuL(A) 1/2012 : Must Turun Jadua Ketiga Perdokan Kekus Jabatan - Jadua Ketiga PuL(A) 1/2012 : Must Turun Jadua Ketiga Perdokan Kekus Jabatan - Jadua Ketiga PuL(A) 1/2012 : Must Turun Jadua Ketiga Perdokan Kekus Jabatan - Jadua Ketiga Pulyakan Stekas Jabatan - Perdokan Ketiga Jabatan - Jabata Ketiga Jabatan - Jabata                                                                                                    | Perducan Ketus Jobatan - Jadaal Ketuga Puluk J 2022 : Hukat Turun Jadaal Ketiga       Image Pulukan Ketus Jobatan - Jadaal Ketiga Puluk J 2022 : Hukat Turun Jadaal Ketiga         Perducan Ketus Jobatan - Jadaal Ketiga Puluk J 2022 : Hukat Turun Jadaal Ketiga       Image Pulukan Ketus Jobatan - Jadaal Ketiga Puluk J 2022 : Hukat Turun Jadaal Ketiga         Perducan Ketus Jobatan - Jadaal Ketiga Puluk J 2022 : Hukat Turun Jadaal Ketiga       Image Pulukan Ketus Jobatan - Jadaal Ketiga Jobatan - Jadaal Ketiga Jobatan                                                                                                    | Perducan Ketus Jelatan - Jedala Ketupa P.U.(Å) 1/2012 : Kust Turun Jelala Ketua     Perducan Ketus Jelatan - Jelala Ketupa P.U.(Å) 1/2012 : Kust Turun Jelala Ketua     Perducan Ketus Jelatan - Jelala Ketupa P.U.(Å) 1/2012 : Kust Turun Jelala Ketua     Perducan Ketus Jelatan - Jelala Ketupa P.U.(Å) 1/2012 : Kust Turun Jelala Ketua     Perducan Ketus Jelatan - Jelala Ketupa P.U.(Å) 1/2012 : Kust Turun Jelala Ketua     Perducan Ketus Jelatan - Jelala Ketua     Perducan Ketus Jelatan - Jelala Ketua     Perducan Ketus Jelan Ketus Jelala Ketua     Perducan Ketus Jelan Ketus Jelan Ketus Jelan Ketus Jelan Ketus Jelan Ketus Jelan Ketus Jelan Ketus Jelan Ketus Jelan Ketus Jelan Ketus Jelan Ketus Jelan Ketus Jelan Ketus Jelan Ketus Jelan Ketus Jelan Ketus Jelan Ketus Jelan Ketus Jelan                                                                                                    | Implementation   Implementation   Imple                                                                                                    | Image: Section of the section of the section is bedater.     Image: Section of the section of the section is bedater.     Image: Section of the section of the section is bedater.     Image: Section of the section of the section is bedater.     Image: Section of the section of the section is bedater.     Image: Section of the section of the section of the section is bedater.     Image: Section of the section of the section of the                                                                                                    | Perfekcian Ketus Jababan - Jababa Ketug P.U. (A) 1/2012 : Must Turun Jababa Ketige       Perjekan Ketus Jababan - Jababa Ketug Jababan - Terih Perkum Ketus Jababan - Jababa Ketige P.U. (A) 1/2012 : Must Turun Jababa Ketige         Perfekcian Ketus Jababan - Jababa Ketige P.U. (A) 1/2012 : Must Turun Jababa Ketige       Perjekan Ketus Jababan - Jababa Ketige P.U. (A) 1/2012 : Must Turun Jababa Ketige         Perfekcian Ketus Jababan - Jababa Ketige P.U. (A) 1/2012 : Must Turun Jababa Ketige       Perjekan Ketus Jababan - Jababa Ketige P.U. (A) 1/2012 : Must Turun Jababa Ketige         2       Kervasa Perkindimatan       Perjekan Ketus Jababan - Jababa Ketige P.U. (A) 1/2012 : Must Turun Jababa Ketige         2       Kervasa Perkindimatan       Perjekan Ketus Jababan - Jababa Ketige P.U. (A) 1/2012 : Must Turun Jababa Ketige         2       Kervasa Perkindimatan       Perjekan Perkindimatan       Perjekan Perkindimatan         1       Kervasa Yang Dihadri :       Mulai       Hingga       Perjekan Perkindimatan         1       Kervasa Induktis (:       Mulai       Hingga       Perjekan Perkindimatan         1       Kervasa Induktis (:       Talak       Contoh Rujukan Penjekan Verifician Verifician Verifician Statis Color Active Statis Color Active Statis Color Active Statis Color Active Verifician Verifician Verif                                                                                                    | Perskan Ketus Jabatan - Jakai Ketupa PuL(A) J/2012 : Hust Turun Jakai Ketipa       Perguban         1       Tarish Perskus Ketus Jabatan - Jakai Ketipa PuL(A) J/2012 : Hust Turun Jakai Ketima         2       Tarish Perskus Ketus Jabatan - Jakai Ketima PuL(A) J/2012 : Hust Turun Jakai Ketima         2       Tarish Perskus Ketus Jabatan - Jakai Ketima PuL(A) J/2012 : Hust Turun Jakai Ketima         2       Tarish Perskus Ketus Jabatan - Jakai Ketima PuL(A) J/2012 : Hust Turun Jakai Ketima         2       Tarish Perskus Ketus Jabatan - Jakai Ketima PuL(A) J/2012 : Hust Turun Jakai Ketima         2       Tarish Perskus Ketus Jabatan - Tarish Perskus Ketus Jabatan - Tarish Per                                                                                                    | Preskan Ketus Jabatan - Jabala Ketiga P.U.(A) J/2012 : Hust Turun Jabala Ketiga I ungketen Metalami Tarihh Preskan Ketus Jabatan - Jabala Ketiga P.U.(A) J/2012 : Hust Turun Jabala Ketiga I ungketen Metalami Tarihh Preskan Ketus Jabatan - Jabala Ketiga P.U.(A) J/2012 : Hust Turun Jabala Ketiga I ungketen Metalami Tarihh Preskan Ketus Jabatan - Jabala Ketiga P.U.(A) J/2012 : Hust Turun Jabala Ketiga P.U.(A) J/2012 : Hust Turun Jabala Ketiga I ungketen Metalami Tarihh Preskan Ketus Jabatan - Jabala Ketiga P.U.(A) J/2012 : Hust Turun Jabala Ketiga I ungketen Metalami Tarihh Preskan Ketus Jabatan - Jabala Ketiga P.U.(A) J/2012 : Hust Turun Jabala Ketiga I ungketen Metalami Tarihh Preskan Ketus Jabatan - Jabala Ketiga P.U.(A) J/2012 : Hust Turun Jabala Ketiga I ungketen Metalami Tarihh Preskan Ketus Jabatan - Jabatan Ketiga P.U.(A) J/2012 : Hust Turun Jabata Ketiga I ungketen Metalami Tarihh Preskan Ketus Jabatan - Jabatan Ketiga I ungketen Metalami Tarihh Preskan Ketus Jabatan - Jabatan Ketiga I ungketen Jabatan - Jabatan Ketiga I ungketen Metalami Tarihh Preskan Ketus Jabatan - Jabatan Ketiga I ungketen Jabatan - Jabatan Ketiga I ungketen Jabatan - Jabatan Jabatan - Jabatan Ketiga I ungketen Jabatan - Jabatan Jabatan - Jabatan Jabatan - Jabatan Jabatan - Jabatan Jabatan - Jabatan Jabatan - Jabatan Jabatan - Jabatan Jabatan - Jabatan Jabatan - Jabatan Jabatan - Jabatan Jabatan Jabatan - Jabatan Jabatan - Jabatan Jabatan                                                                                                    | Image: Section Method Jababaan - Jababaan Metriga P.U. (A) 1/2012 : Maat Turum Jadada Metriga       Image: Section Method Jababaan - Jababaan Metriga P.U. (A) 1/2012 : Maat Turum Jadada Metriga         Image: Section Method Jababaan - Jababaan Metriga P.U. (A) 1/2012 : Maat Turum Jadada Metriga       Image: Section Method Jababaan - Jababaan Metriga P.U. (A) 1/2012 : Maat Turum Jadada Metriga         Image: Section Method Jababaan - Jababaan Metriga P.U. (A) 1/2012 : Maat Turum Jadada Metriga       Image: Section Method Jababaan - Jababaan Metriga P.U. (A) 1/2012 : Maat Turum Jadada Metriga         Image: Section Method Metrical States Registration Method Metrical Turum Jadada Metriga       Image: Section Method Metrical Turum Jadada Metriga         Image: Section Method Metrical Turum Jadada Metriga       Image: Section Method Metrical Turum Jadada Metriga       Image: Section Method Metrical Turum Jadada Metriga         Image: Section Method Metrical Turum Jadada Metriga       Image: Section Method Metrical Turum Jadada Metriga       Image: Section Method Metrical Turum Jadada Metriga       Image: Section Method Metrical Turum Jadada Metriga       Image: Section Method Metrical Turum Jadada Metriga       Image: Section Method Metrical Turum Jadada Metriga       Image: Section Method Metrical Turum Jadada Metriga       Image: Section Method Metrical Turum Jadada Metrical Turum Jadada Metriga       Image: Section Method Metrical Turum Jadada Metrical Turum Jadada Metrical Turum Jadada Metrical Turum Jadada Metrical Turum Jadada Metrical Turum Jadada Metrical Turum Jadada Metrical Turum Jadada Metrical Turum Jadada Metrical Turum Jadada Metrical Turum Jadada Metrical Jadada Metrical Turum Jadada Metrical Turum Jadada Metrical Turu                                                                                                    | Implementation   Implementation   Imple                                                                                                    | In the state with the state with the sta                                                                                                    | Image: Section Section                                                                                                    | Image: Section Section 2 addate / Section 2 addate / Secti                                          | Perdecan Ketu Jabatan - Jadalan Ketiga P.U.(A) 1/2012 : Huat Turun Jadalan Ketiga       Pujukan         Image: Perdecan Ketu Jabatan - Jadalan Ketiga P.U.(A) 1/2012 : Huat Turun Jadalan Ketiga       Pujukan         Image: Perdecan Ketu Jabatan - Jadalan Ketiga P.U.(A) 1/2012 : Huat Turun Jadalan Ketima       Image: Perdecan Ketu Jabatan - Jadalan Ketiga P.U.(A) 1/2012 : Huat Turun Jadalan Ketima         Image: Perdecan Perdecan Perdecan Ketu Jabatan - Jadalan Ketiga P.U.(A) 1/2012 : Huat Turun Jadalan Ketima       Image: Perdecan Ketu Jabatan - Jadalan Ketiga P.U.(A) 1/2012 : Huat Turun Jadalan Ketima         Image: Perdecan Perdecan Perdecan Perdecan Perdecan Ketu Jabatan - Julian Turun Jadalan Ketima       Image: Perdecan Ketu Jabatan - Julian Turun Jadalan Ketima         Image: Perdecan Perdecan Perdecan Perdecan Perdecan Ketu Jabatan - Perdecan Ketu Jabatan - Julian Turun Jadalan Ketima       Image: Perdecan Perdecan Perde                                                                                                    | Perdican Ketua Jabatan - Jadatan Ketiga P.U.(A) 1/2012 : Huat Turun Jadatan Ketiga   Image: Statistican Statistican Stati                                                                                                    | Image: Status and the status and the status and th                                                                                                    | Perkuan Kutua Jabatan - Jadaali Keiga P.U.(A) 1/2012 : Must Turun Jadaali Keiga   Bar mentani kutua   Barrang Gooyen Skim KVSP/Pencen - Jadaali Keiga P.U.(A) 1/2012 : Must Turun Jadaali Keima   Barrang Gooyen Skim KVSP/Pencen - Jadaali Keima P.U.(A) 1/2012 : Must Turun Jadaali Keima   Barrang Gooyen Skim KVSP/Pencen - Jadaali Keima P.U.(A) 1/2012 : Must Turun Jadaali Keima   2.1   Pencelandi Keima Kenza Jabatan - Edida Keima P.U.(A) 1/2012 : Must Turun Jadaali Keima   2.2   Tarish Mendak Skim KUSP Pencen - Jadaali Keima P.U.(A) 1/2012 : Must Turun Jadaali Keima   2.3   Pencelandi Keima P.U.(A) 1/2012 : Must Turun Jadaali Keima   2.4   Pencelandi Keima Penchiomatan teih disemak dan dikemaskini mengkat pensturan berkuat kuasa.   Sila pastikan empoh   1.1   1.1   1.1   Kursus Yang Dihadiri :   1.2   1.3   1.4   1.4   1.5   1.5   1.5   1.6   1.6   1.7   1.7   1.8   1.8   1.8   1.9   1.9   1.1   1.1   1.1   1.1   1.1   1.1   1.1   1.1   1.1   1.1   1.1   1.1   1.1   1.1   1.1   1.1   1.1   1.1   1.1   1.1    1.1   1.1                                                                                                    | Image: State in the state in the state                                                                                                    | In status   In status                                                                                                    | Perskaan Kekua Jabatan - Jadual Keliga F.U.(A) 1/2012 : Mukt Turun Jadual Keliga   Image: Turun Turun Jadual Keliga F.U.(A) 1/2012 : Mukt Turun Jadual Keliga   Image: Turun Turun Jadual Keliga F.U.(A) 1/2012 : Mukt Turun Jadual Keliga   Image: Turun Turun Jadual Keliga F.U.(A) 1/2012 : Mukt Turun Jadual Keliga   Image: Turun Turun Jadual Keliga F.U.(A) 1/2012 : Mukt Turun Jadual Keliga   Image: Turun Turun Jadual Keliga F.U.(A) 1/2012 : Mukt Turun Jadual Keliga   Image: Turun Turun Turun Jadual Keliga F.U.(A) 1/2012 : Mukt Turun Jadual Keliga   Image: Turun Turun Turun Turun Jadual Keliga F.U.(A) 1/2012 : Mukt Turun Jadual Keliga   Image: Turun Turun Turun Turun Jadual Keliga F.U.(A) 1/2012 : Mukt Turun Jadual Keliga   Image: Turun Turun Turun Jadual Keliga F.U.(A) 1/2012 : Mukt Turun Jadual Keliga   Image: Turun Turun Turun Turun Jadual Keliga F.U.(A) 1/2012 : Mukt Turun Jadual Keliga   Image: Turun Turun Turun Jadual Keliga F.U.(A) 1/2012 : Mukt Turun Jadual Keliga   Image: Turun Turun Jadual Keliga F.U.(A) 1/2012 : Mukt Turun Jadual Keliga   Image: Turun Turun Turun Turun Jadual Keliga F.U.(A) 1/2012 : Mukt Turun Jadual Keliga   Image: Turun Turun Turun Jadual Keliga F.U.(A) 1/2012 : Mukt Turun Jadual Keliga   Image: Turun Turun Jadual Keliga F.U.(A) 1/2012 : Mukt Turun Jadual Keliga   Image: Turun Turun Jadual Keliga F.U.(A) 1/2012 : Mukt Turun Jadual Keliga   Image: Turun Turun Jadual Keliga F.U.(A) 1/2012 : Mukt Turun Jadual Keliga   Image: Turun Turun Jadual Keliga F.U.(A) 1/2012 : Mukt Turun Jadual Keliga   Image: Turun Turun Jadual Keliga F.U.(A) 1/2012 : Mukt Turun Jadual Keliga F.U.(A) 1/2012 : Mukt Turun Jadual Keliga F.U.(A) 1/2012 : Mukt Turun Jadual                                                                                                    | Perskuan Ketua Jabulan - Jadaal ketiga P.U.(A) 1/2012 : Kuat Turun Jadaal Kelima   Image: Perskuan Ketua Jabulan - Jadaal ketiga P.U.(A) 1/2012 : Kuat Turun Jadaal Kelima   Image: Perskuan Ketua Jabulan - Jadaal ketiga P.U.(A) 1/2012 : Kuat Turun Jadaal Kelima   Image: Perskuan Ketua Jabulan - Jadaal Kelima P.U.(A) 1/2012 : Kuat Turun Jadaal Kelima   Image: Perskuan Ketua Jabulan - Jadaal Kelima P.U.(A) 1/2012 : Kuat Turun Jadaal Kelima   Image: Perskuan Ketua Jabulan - Jadaal Kelima P.U.(A) 1/2012 : Kuat Turun Jadaal Kelima   Image: Perskuan Ketua Jabulan - Jadaal Kelima P.U.(A) 1/2012 : Kuat Turun Jadaal Kelima   Image: Perskuan Ketua Jabulan - Jadaal Kelima P.U.(A) 1/2012 : Kuat Turun Jadaal Kelima   Image: Perskuan Ketua Jabulan - Jadaal Kelima P.U.(A) 1/2012 : Kuat Turun Jadaal Kelima   Image: Perskuan Ketua Jabulan - Jadaal Kelima P.U.(A) 1/2012 : Kuat Turun Jadaal Kelima   Image: Perskuan Ketua Jabulan - Jadaal Kelima P.U.(A) 1/2012 : Kuat Turun Jadaal Kelima   Image: Perskuan Ketua Jabulan - Jadaal Kelima P.U.(A) 1/2012 : Kuat Turun Jadaal Kelima   Image: Perskuan Ketua Jabulan - Jadaal Kelima P.U.(A) 1/2012 : Kuat Turun Jadaal Kelima   Image: Perskuan Ketua Jabulan - Jadaal Kelima P.U.(A) 1/2012 : Kuat Turun Jadaal Kelima   Image: Perskuan Ketua Jabulan - Jadaal Kelima P.U.(A) 1/2012 : Kuat Turun Jadaal Kelima   Image: Perskuan Ketua Jabulan - Jadaal Kelima P.U.(A) 1/2012 : Kuat Turun Jadaal Kelima   Image: Perskuan Ketua Jabulan - Jabulan Kelima Perskuan Kelima Jabulan Perskuan Kelima Jabulan Perskuan Kelima Jabulan Perskuan Kelima Jabulan Perskuan Kelima Jabulan Perskuan Jabulan Perskuan Jabulan Jabulan Jabulan Jabulan Jabulan Jabulan Jabulan Jabulan Jabulan Jabulan Jabulan Jabulan Jabulan Jabulan Jabulan J                                                                                                    | Persklam Ketka Jabdan - Jadal Ketiga P.U.(A) 1/2032 : Hukt Turun Jadal Ketiga   Image: Statistic Persklam Ketka Jabdan - Jadal Ketiga P.U.(A) 1/2032 : Hukt Turun Jadal Ketiga   Image: Statistic Persklam Ketka Jabdan - Jadal Ketiga P.U.(A) 1/2032 : Hukt Turun Jadal Ketiga   Image: Statistic Persklam Ketka Jabdan - Jadal Ketiga P.U.(A) 1/2032 : Hukt Turun Jadal Ketiga   Image: Statistic Persklam Ketka Jabdan - Jadal Ketiga P.U.(A) 1/2032 : Hukt Turun Jadal Ketiga   Image: Statistic Persklam Ketka Jabdan - Jadal Ketiga P.U.(A) 1/2032 : Hukt Turun Jadal Ketiga   Image: Statistic Persklam Ketka Jabdan - Jadal Ketiga P.U.(A) 1/2032 : Hukt Turun Jadal Ketiga   Image: Statistic Persklam Ketka Jabdan - Jadal Ketiga P.U.(A) 1/2032 : Hukt Turun Jadal Ketiga   Image: Statistic Persklam Ketka Jabdan - Jadal Ketiga P.U.(A) 1/2032 : Hukt Turun Jadal Ketiga   Image: Statistic Persklam Ketka Jabdan - Jadal Ketiga P.U.(A) 1/2032 : Hukt Turun Jadal Ketiga   Image: Statistic Persklam Ketka Jabdan - Jadal Ketiga P.U.(A) 1/2032 : Hukt Turun Jadal Ketiga   Image: Statistic Persklam Ketka Jabdan - Jadal Ketiga Persklam Ketka Jabdan - Jadal Ketiga Persklam Ketka Jabdan - Jadal Ketiga Persklam Ketka Jabdan - Jadal Ketiga Persklam Ketka Jabdan - Jadal Ketiga Persklam Ketka Jabdan - Jadal Ketiga Persklam Ketka Jabdan - Jadal Ketiga Persklam Ketka Jabdan - Jadal Ketiga Persklam Ketka Jabdan - Jadal Ketiga Persklam Ketka Jabdan - Jadal Ketiga Persklam Ketka Jabdan - Jabdal Ketiga Persklam Ketka Jabdan - Jabdal Ketiga Persklam Ketka Jabdan - Jabdal Ketiga Persklam Ketka Jabdan - Jabdal Ketiga Persklam Ketka Jabdan - Jabdal Ketiga Persklam Ketka Jabdan - Jabdal Ketiga Persklam Ketka Jabdan - Jabdal Ketiga Persklam Ketka Jabdan - Jabdal Ketiga Persklam Ketka Jabdan - Jabdal Ketiga Persklam Ketka Jabdan - Jabdal Ketiga Persklam Ketka Jabda                                                                                                    | Predican Kebus Jabitan - Jadual Keliga P.U.(A) 1/2022 : Must Turun Jadual Keliga       Impediation Kebus Jabitan - Jadual Keliga P.U.(A) 1/2022 : Must Turun Jadual Keliga         11       Turin Preducan Kebus Jabitan - Jadual Keliga P.U.(A) 1/2022 : Must Turun Jadual Kelima       Impediation Kebus Jabitan - Jadual Keliga P.U.(A) 1/2022 : Must Turun Jadual Kelima         12       Preducan Kebus Jabitan - Sulfa Kelima Jabitan Kelima Jabitan                                                                                                    | Perduan Ketu Jabatan - Jadual Ketupa PuL(A) J2012 : Huat Turun Jadual Ketupa     Perduan Ketu Jabatan - Jadual Ketupa PuL(A) J2012 : Huat Turun Jadual Ketupa     Perduan Ketu Jabatan - Jadual Ketupa PuL(A) J2012 : Huat Turun Jadual Ketupa     Perduan Ketu Jabatan - Jadual Ketupa PuL(A) J2012 : Huat Turun Jadual Ketupa     Perduan Ketu Jabatan - Jadual Ketupa PuL(A) J2012 : Huat Turun Jadual Ketupa     Perduan Ketu Jabatan Ketupa Jabatan - Perduan Ketupa Jabatan Ketupa Jabatan - Perduan Ketupa Jabatan - Perduan Jabatan - Perduan Jabatan - Perdua                                                                                                    | Performanta   Name   Name    Name   Name   Name   Name   Name   Name   <                                                                                                    | Performant       Performant                                                                                                    | Perkuan Ketaa Jabatan - Jaduai Ketiga P.U.(A) 1/2012 : Muat Turun Jaduai Keliga       Pergepagen Matanati Tarish Nerduan Ketaa Jabatan - Jaduai Kelima P.U.(A) 1/2012 : Muat Turun Jaduai Kelima         1       Tarish Perskuan Ketaa Jabatan - Jaduai Kelima P.U.(A) 1/2012 : Muat Turun Jaduai Kelima       Perskuan Ketaa Jabatan - Jaduai Kelima P.U.(A) 1/2012 : Muat Turun Jaduai Kelima         2.1       PERCER:- Menolak SKIM KUSPPIcanen - Jaduai Kelima P.U.(A) 1/2012 : Muat Turun Jaduai Kelima       Perskuan Ketaa Jabatan - Jaduai Kelima P.U.(A) 1/2012 : Muat Turun Jaduai Kelima       Perskuan Ketaa Jabatan - Jaduai Kelima P.U.(A) 1/2012 : Muat Turun Jaduai Kelima         2.1       PERCER:- Menolak SKIM KUSPPILAN WANG SIMPANAN PEKERIA *       Perskuan Ketaa Jabatan - Kelima Jabatan Kimin P.U.(A) 1/2012 : Perskuran Derklud Matana       Perskuran Perskhidmatan       Perskuran Perskhidmatan telah disemak dan dikemaskini mengkut perskuran berkust kuasa.       Perskuran Perskhidmatan telah disemak dan dikemaskini mengkut perskuran berkust kuasa.       Perskuran Perskhidmatan telah disemak dan dikemaskini mengkut perskuran berkust kuasa.       Perskuran Perskhidmatan telah disemak dan dikemaskini mengkut perskuran berkust kuasa.       Perskuran Perskhidmatan telah disemak dan dikemaskini mengkut perskuran berkust kuasa.       Perskuran Perskhidmatan telah disemak dan dikemaskini mengkut perskuran berkust kuasa.       Perskuran Perskhidmatan Yang Didukiki dan Lulus :       Perskuran Perskuran Perskhidmatan Yang Didukiki dan Lulus :       Perskuran Perskuran Perskuran Perskuran Perskuran Perskuran Perskuran Perskuran Perskuran Perskuran Perskuran Perskuran Perskuran Perskuran Yang Didukiki dan Lulus :       Perskuran Perskuran Perskuran Perskuran Pe                                                                                                    | Perkusa Ketus Jabatan - Jadual Ketiga P.U. (A) 1/2012 : Mukt Turun Jadual Ketiga P.U. (A) 1/2012 : Mukt Turun Jadual Ketiga P.U. (A) 1/2012 : Mukt Turun Jadual Ketiga P.U. (A) 1/2012 : Mukt Turun Jadual Ketima   1.1 Tinih Perkusa Ketus Jabatan :   2.2 Tinih Mendak Skiri KVKSP / Pencen - Jadual Ketima P.U (A) 1/2012 : Mukt Turun Jadual Ketima   2.3 Tinih Mendak Skiri KVKSP :   2.4 Tinih Mendak Skiri KVKSP :   2.3 Tinih Mendak Skiri KVKSP :   2.4 Tinih Mendak Skiri KVKSP :   2.5 Tinih Mendak Skiri KVKSP :   2.6 Tinih Mendak Skiri KVKSP :   2.7 Tinih Mendak Skiri KVKSP :   2.8 Tinih Mendak Skiri KVKSP :   2.9 Tinih Mendak Skiri KVKSP :   2.9 Tinih Mendak Skiri KVKSP :   2.1 Ferefusaan Perkhidmatan telah disemak dan dikemaskini mengikut peraturan berkuat kuasa.   1 Kuruss Yang Dihadiri :   1.1 Kurus Sindukii :   1.2 Pengecualian Program Transformasi Minda / Kurusu Indukii :   2 Pengecualian Program Transformasi Minda / Kurusu Indukii :   2.1 Pengecualian Program Transformasi Minda / Kurusu Indukii :   2.1 Pengecualian Program Transformasi Minda / Kurusu Sindukii :   2.1 Pengecualian Program Transformasi Minda / Kurusu Sindukii Xurusu Sindukii :   2.1 Pengecualian Program Transformasi Minda / Kurusu Sindukii :   2.1 Pengecualian Program Transformasi Minda / Kurusu Sindukii Xurusu Sindukii Sindu Kurusu Sindukii :   2.1 Pengecualian Kotiga mastaa dada mastaa Sinduku Kurusu Sindukii : <tr< td=""><td>Perelsian Ketus Jabatan - Jadai Ketiga P.U.(A) J2012 : Hust Turun Jadai Ketiga     1.1   Tarish Perelsian Ketus Jabatan - Jadai Ketiga P.U.(A) J2012 : Hust Turun Jadai Ketima     Perelsian Kutus Jabatan - Jadai Ketiga Jabatan - Jadai Ketima P.U.(A) J2012 : Hust Turun Jadai Ketima     Perelsian Kutus Jabatan - Jadai Ketiga Jabatan - Jadai Ketima P.U.(A) J2012 : Hust Turun Jadai Ketima     Perelsian Kutus Jabatan - Jadai Ketiga P.U.(A) J2012 : Hust Turun Jadai Ketima     Perelsian Kutus Jabatan - Ladai Ketima P.U.(A) J2012 : Hust Turun Jadai Ketima     Perelsian Rethidmatan                                                                                                    <td>Predkum Ketua Jabatan - Jadual Ketiga P.U. (A) 1/2012 : Muat Turun Jadual Ketiga       Predkum Ketua Jabatan - Jadual Ketiga P.U. (A) 1/2012 : Muat Turun Jadual Ketima         Predkum Ketua Jabatan - Jadual Ketiga P.U. (A) 1/2012 : Muat Turun Jadual Ketima       Predkum Ketua Jabatan - Jadual Ketima P.U. (A) 1/2012 : Muat Turun Jadual Ketima         2.1       PEDCEN- Menolak SKIM KUMP/LAN VANOS SIMPANAN PEKENJA *       Predkum Ketua Jabatan - Jadual Ketima P.U. (A) 1/2012 : Muat Turun Jadual Ketima       Predkum Ketua Jabatan - Jadual Ketima P.U. (A) 1/2012 : Muat Turun Jadual Ketima         2.1       PEDCEN- Menolak SKIM KUMP/LAN VANOS SIMPANAN PEKENJA *       Peterskam Ketua Jabatan - Jadual Ketima P.U. (A) 1/2012 : Muat Turun Jadual Ketima       Predkum Ketua Jabatan - Jadual Ketima P.U. (A) 1/2012 : Muat Turun Jadual Ketima         3.       Kenyataan Perkhidmatan       Peterskam Ketua Jabatan - Jadual Ketima P.U. (A) 1/2012 : Muat Turun Jadual Ketima       Peterskam Ketua Jabatan - Jadual Ketima P.U. (A) 1/2012 : Muat Turun Jadual Ketima       Peterskam Ketua Jabatan - Jadual Ketima P.U. (A) 1/2012 : Muat Turun Jadual Ketima       Peterskam Ketua Jabatan - Jadual Ketima P.U. (A) 1/2012 : Muat Turun Jadual Ketima       Peterskam Ketua Jabatan Perkhidmatan telah disemsk dan dikemaskini mengkut persturan berkua kuasa.       Peterskam Ketua Jabatan - Jadual Ketima Perkhidmatan telah disemsk dan dikemaskini mengkut persturan berkua kuasa.       Peterskam Ketua Jabatan Jabatan Menol Ketua Jabatan Jabatan Perkhidmatan Turang Jomaai Minda : Impoga Turang Jabatan Jabatan Perkhidmatan Yang Diduduki dan Lulus :       Turang Herkua Jabatan Jabatan Jabatan Jabatan Jabatan Jabatan Jabatan Jabatan Jabatan Jabatan Jabatan Jabatan Jabatan Ja</td><td>Perkann Ketu Jabelan - Jadua Ketiga P.U.(A) 1/2012 : Must Turun Jadua' Ketiga   Image: State State Stat</td><td>Perkaun Ketua Jabatan - Jadual Ketiga P. U.(A) 1/2012 : Must Turun Jadual Ketiga   Image: State State State State state state state matche total matche total matche state state matche total matche state state matche state state matche state matche state state matche state state matche state matche state state matche state matche state matche state matche state matche state matche state matche state matche state matche state matche state matche state matche state matche state matche state matche state state matche state matche state matche state matche state matche state matche state matche state matche state matche state matche state matche state matche state matche state matche state matche state matche state matche state matche state matche state</td><td>Pertukuan Ketua Jabatan - Jadual Ketiga P.U.(A) 1/2012 : Muat Turun Jadual Ketiga   1   Tarikh Perkuan Ketua Jabatan - Jadual Ketiga P.U.(A) 1/2012 : Muat Turun Jadual Ketima   1   Tarikh Perkuan Ketua Jabatan - Jadual Ketiga P.U.(A) 1/2012 : Muat Turun Jadual Ketima   2   Tarikh Mendak Skim KWSP/Pencen - Jadual Ketima P.U. (A) 1/2012 : Muat Turun Jadual Ketima   2   2   Tarikh Mendak Skim KWSP/Pencen - Jadual Ketima P.U. (A) 1/2012 : Muat Turun Jadual Ketima   2   2   Tarikh Mendak Skim KWSP/Pencen - Jadual Ketima P.U. (A) 1/2012 : Muat Turun Jadual Ketima   2   2   Tarikh Mendak Skim KWSP/Pincen - Jadual Ketima P.U. (A) 1/2012 : Muat Turun Jadual Ketima   2   2   Tarikh Mendak Skim KWSP/Pincen - Jadual Ketima P.U. (A) 1/2012 : Muat Turun Jadual Ketima   2   1   Kursus Yang Dihadrit :   1   Kursus Yang Dihadrit :   1   1   Kursus Indukis :   1   1   Kursus Indukis :   1   2   1   1   1   1   1   1   1   2   1   1   1   1   1   1   1   1   1   1   1   1   1   1   1   1   2   1   &lt;</td><td>Perskuen Ketua Jabatan - Jadual Ketiga P.U. (A) 1/2012 : Muat Turun Jadual Ketiga       Impegedan Matanat Tarthi Merakaan Ketua Jabatan :       Impegedan Matanat Tarthi Merakaan Ketua Jabatan :         Impegedan Matanat Tarthi Merakaan Ketua Jabatan :       Impegedan Matanat Tarthi Merakaan Ketua Jabatan :       Impegedan Matanat Tarthi Merakaan Ketua Jabatan :       Impegedan Matanat Tarthi Merakaan Ketua Jabatan :         Impegedan Matanat Tarthi Merakaan Ketua Jabatan :       Impegedan Matanat Tarthi Merakaan Ketua Jabatan :       Impegedan Matanat Tarthi Merakaan Ketua Jabatan :       Impegedan Matanat Tarthi Merakaan Ketua Jabatan :         Impegedan Matanat Tarthi Merakaan Ketua Jabatan :       Impegedan Matanat Tarthi Merakaan Ketua Jabatan :       Impegedan Matanat Tarthi Merakaan Ketua Jabatan :       Impegedan Matanat Tarthi Merakaan Ketua Jabatan :       Impegedan Matanat Tarthi Merakaan Ketua Jabatan :       Impegedan Matanat Setua Katuan :       Impegedan Matanat :       Impegedan Matanat :       Impegedan Matana:       Impegedan Matanatan :       <t< td=""><td>Perskuan Ketus Jabatan - Jadual Ketiga P.U.(A) 1/2012 : Muat Turun Jadual Ketiga     1</td><td>Perskuan Ketus Jabatan - Jadual Ketiga P.UJ.(A) 1/2012 : Muat Turun Jadual Ketiga Inggiquen Kudamur Taribh Perskuan Ketus Jabatan :   1   Taribh Perskuan Ketus Jabatan :   1   Taribh Perskuan Ketus Jabatan :   1   Taribh Perskuan Ketus Jabatan :   2   1   Perskuan Ketus Jabatan :   2   1   1   Perskuan Ketus Jabatan :   2   1   1   1   1   1   1   1   1   1   1   1   1   1   1   1   1   1   1   1   1   1   1   1   1   1   1   1   1   1   1   1   1   1   1   1   1   1   1   1   1   1   1    1   1   1    1    1    1   1   1   1   1   1    1   1   1   1   1    1    1    1    1   1   <td< td=""><td>Perekuan Ketua Jabatan - Jadual Ketiga P.U.(A) 1/2012 : Muét Turun Jadual Ketiga Turdeqeean Mediant Taritis Perekaan Kota Jabatan       Image Perekuan Ketua Jabatan - Jadual Ketiga P.U.(A) 1/2012 : Muét Turun Jadual Ketiga Image Perekuan Ketua Jabatan - Taritis Perekuan Ketua Jabatan - Jadual Ketiga P.U.(A) 1/2012 : Muét Turun Jadual Ketiga         Image Perekuan Ketua Jabatan - Jadual Ketiga P.U.(A) 1/2012 : Muét Turun Jadual Ketima       Image Perekuan Ketua Jabatan - Jadual Ketiga P.U.(A) 1/2012 : Muét Turun Jadual Ketima         Image Perekuan Ketua Jabatan - Jadual Ketiga P.U.(A) 1/2012 : Muét Turun Jadual Ketima       Image Perekuan Ketua Jabatan - Jadual Ketima P.U.(A) 1/2012 : Muét Turun Jadual Ketima         Image Perekuan Ketua Jabatan - Jadual Ketima P.U.(A) 1/2012 : Muét Turun Jadual Ketima       Image Perekuan Ketua Jabatan - Jadual Ketima Perekuan Ketima Jabatan Ketima Jabatan Jabatan Ketima Jabatan Jabatan Ketima Jabatan Ketima Jabatan Ketima Jabatan Ketima Jabatan Ketima Jabatan Ketima Jabatan Jabatan Ketima Jabatan Jabatan Jabatan Ketima Jabatan Jabatan Jabatan Jabatan Jabatan Jabatan Ketima Jabatan Jabatan Jabatan Ketima Jabatan Ketima Jabatan Jabatan Jabatan Jabatan Jabatan</td></td<></td></t<></td></td></tr<> | Perelsian Ketus Jabatan - Jadai Ketiga P.U.(A) J2012 : Hust Turun Jadai Ketiga     1.1   Tarish Perelsian Ketus Jabatan - Jadai Ketiga P.U.(A) J2012 : Hust Turun Jadai Ketima     Perelsian Kutus Jabatan - Jadai Ketiga Jabatan - Jadai Ketima P.U.(A) J2012 : Hust Turun Jadai Ketima     Perelsian Kutus Jabatan - Jadai Ketiga Jabatan - Jadai Ketima P.U.(A) J2012 : Hust Turun Jadai Ketima     Perelsian Kutus Jabatan - Jadai Ketiga P.U.(A) J2012 : Hust Turun Jadai Ketima     Perelsian Kutus Jabatan - Ladai Ketima P.U.(A) J2012 : Hust Turun Jadai Ketima     Perelsian Rethidmatan <td>Predkum Ketua Jabatan - Jadual Ketiga P.U. (A) 1/2012 : Muat Turun Jadual Ketiga       Predkum Ketua Jabatan - Jadual Ketiga P.U. (A) 1/2012 : Muat Turun Jadual Ketima         Predkum Ketua Jabatan - Jadual Ketiga P.U. (A) 1/2012 : Muat Turun Jadual Ketima       Predkum Ketua Jabatan - Jadual Ketima P.U. (A) 1/2012 : Muat Turun Jadual Ketima         2.1       PEDCEN- Menolak SKIM KUMP/LAN VANOS SIMPANAN PEKENJA *       Predkum Ketua Jabatan - Jadual Ketima P.U. (A) 1/2012 : Muat Turun Jadual Ketima       Predkum Ketua Jabatan - Jadual Ketima P.U. (A) 1/2012 : Muat Turun Jadual Ketima         2.1       PEDCEN- Menolak SKIM KUMP/LAN VANOS SIMPANAN PEKENJA *       Peterskam Ketua Jabatan - Jadual Ketima P.U. (A) 1/2012 : Muat Turun Jadual Ketima       Predkum Ketua Jabatan - Jadual Ketima P.U. (A) 1/2012 : Muat Turun Jadual Ketima         3.       Kenyataan Perkhidmatan       Peterskam Ketua Jabatan - Jadual Ketima P.U. (A) 1/2012 : Muat Turun Jadual Ketima       Peterskam Ketua Jabatan - Jadual Ketima P.U. (A) 1/2012 : Muat Turun Jadual Ketima       Peterskam Ketua Jabatan - Jadual Ketima P.U. (A) 1/2012 : Muat Turun Jadual Ketima       Peterskam Ketua Jabatan - Jadual Ketima P.U. (A) 1/2012 : Muat Turun Jadual Ketima       Peterskam Ketua Jabatan Perkhidmatan telah disemsk dan dikemaskini mengkut persturan berkua kuasa.       Peterskam Ketua Jabatan - Jadual Ketima Perkhidmatan telah disemsk dan dikemaskini mengkut persturan berkua kuasa.       Peterskam Ketua Jabatan Jabatan Menol Ketua Jabatan Jabatan Perkhidmatan Turang Jomaai Minda : Impoga Turang Jabatan Jabatan Perkhidmatan Yang Diduduki dan Lulus :       Turang Herkua Jabatan Jabatan Jabatan Jabatan Jabatan Jabatan Jabatan Jabatan Jabatan Jabatan Jabatan Jabatan Jabatan Ja</td> <td>Perkann Ketu Jabelan - Jadua Ketiga P.U.(A) 1/2012 : Must Turun Jadua' Ketiga   Image: State State Stat</td> <td>Perkaun Ketua Jabatan - Jadual Ketiga P. U.(A) 1/2012 : Must Turun Jadual Ketiga   Image: State State State State state state state matche total matche total matche state state matche total matche state state matche state state matche state matche state state matche state state matche state matche state state matche state matche state matche state matche state matche state matche state matche state matche state matche state matche state matche state matche state matche state matche state matche state state matche state matche state matche state matche state matche state matche state matche state matche state matche state matche state matche state matche state matche state matche state matche state matche state matche state matche state matche state</td> <td>Pertukuan Ketua Jabatan - Jadual Ketiga P.U.(A) 1/2012 : Muat Turun Jadual Ketiga   1   Tarikh Perkuan Ketua Jabatan - Jadual Ketiga P.U.(A) 1/2012 : Muat Turun Jadual Ketima   1   Tarikh Perkuan Ketua Jabatan - Jadual Ketiga P.U.(A) 1/2012 : Muat Turun Jadual Ketima   2   Tarikh Mendak Skim KWSP/Pencen - Jadual Ketima P.U. (A) 1/2012 : Muat Turun Jadual Ketima   2   2   Tarikh Mendak Skim KWSP/Pencen - Jadual Ketima P.U. (A) 1/2012 : Muat Turun Jadual Ketima   2   2   Tarikh Mendak Skim KWSP/Pencen - Jadual Ketima P.U. (A) 1/2012 : Muat Turun Jadual Ketima   2   2   Tarikh Mendak Skim KWSP/Pincen - Jadual Ketima P.U. (A) 1/2012 : Muat Turun Jadual Ketima   2   2   Tarikh Mendak Skim KWSP/Pincen - Jadual Ketima P.U. (A) 1/2012 : Muat Turun Jadual Ketima   2   1   Kursus Yang Dihadrit :   1   Kursus Yang Dihadrit :   1   1   Kursus Indukis :   1   1   Kursus Indukis :   1   2   1   1   1   1   1   1   1   2   1   1   1   1   1   1   1   1   1   1   1   1   1   1   1   1   2   1   &lt;</td> <td>Perskuen Ketua Jabatan - Jadual Ketiga P.U. (A) 1/2012 : Muat Turun Jadual Ketiga       Impegedan Matanat Tarthi Merakaan Ketua Jabatan :       Impegedan Matanat Tarthi Merakaan Ketua Jabatan :         Impegedan Matanat Tarthi Merakaan Ketua Jabatan :       Impegedan Matanat Tarthi Merakaan Ketua Jabatan :       Impegedan Matanat Tarthi Merakaan Ketua Jabatan :       Impegedan Matanat Tarthi Merakaan Ketua Jabatan :         Impegedan Matanat Tarthi Merakaan Ketua Jabatan :       Impegedan Matanat Tarthi Merakaan Ketua Jabatan :       Impegedan Matanat Tarthi Merakaan Ketua Jabatan :       Impegedan Matanat Tarthi Merakaan Ketua Jabatan :         Impegedan Matanat Tarthi Merakaan Ketua Jabatan :       Impegedan Matanat Tarthi Merakaan Ketua Jabatan :       Impegedan Matanat Tarthi Merakaan Ketua Jabatan :       Impegedan Matanat Tarthi Merakaan Ketua Jabatan :       Impegedan Matanat Tarthi Merakaan Ketua Jabatan :       Impegedan Matanat Setua Katuan :       Impegedan Matanat :       Impegedan Matanat :       Impegedan Matana:       Impegedan Matanatan :       <t< td=""><td>Perskuan Ketus Jabatan - Jadual Ketiga P.U.(A) 1/2012 : Muat Turun Jadual Ketiga     1</td><td>Perskuan Ketus Jabatan - Jadual Ketiga P.UJ.(A) 1/2012 : Muat Turun Jadual Ketiga Inggiquen Kudamur Taribh Perskuan Ketus Jabatan :   1   Taribh Perskuan Ketus Jabatan :   1   Taribh Perskuan Ketus Jabatan :   1   Taribh Perskuan Ketus Jabatan :   2   1   Perskuan Ketus Jabatan :   2   1   1   Perskuan Ketus Jabatan :   2   1   1   1   1   1   1   1   1   1   1   1   1   1   1   1   1   1   1   1   1   1   1   1   1   1   1   1   1   1   1   1   1   1   1   1   1   1   1   1   1   1   1    1   1   1    1    1    1   1   1   1   1   1    1   1   1   1   1    1    1    1    1   1   <td< td=""><td>Perekuan Ketua Jabatan - Jadual Ketiga P.U.(A) 1/2012 : Muét Turun Jadual Ketiga Turdeqeean Mediant Taritis Perekaan Kota Jabatan       Image Perekuan Ketua Jabatan - Jadual Ketiga P.U.(A) 1/2012 : Muét Turun Jadual Ketiga Image Perekuan Ketua Jabatan - Taritis Perekuan Ketua Jabatan - Jadual Ketiga P.U.(A) 1/2012 : Muét Turun Jadual Ketiga         Image Perekuan Ketua Jabatan - Jadual Ketiga P.U.(A) 1/2012 : Muét Turun Jadual Ketima       Image Perekuan Ketua Jabatan - Jadual Ketiga P.U.(A) 1/2012 : Muét Turun Jadual Ketima         Image Perekuan Ketua Jabatan - Jadual Ketiga P.U.(A) 1/2012 : Muét Turun Jadual Ketima       Image Perekuan Ketua Jabatan - Jadual Ketima P.U.(A) 1/2012 : Muét Turun Jadual Ketima         Image Perekuan Ketua Jabatan - Jadual Ketima P.U.(A) 1/2012 : Muét Turun Jadual Ketima       Image Perekuan Ketua Jabatan - Jadual Ketima Perekuan Ketima Jabatan Ketima Jabatan Jabatan Ketima Jabatan Jabatan Ketima Jabatan Ketima Jabatan Ketima Jabatan Ketima Jabatan Ketima Jabatan Ketima Jabatan Jabatan Ketima Jabatan Jabatan Jabatan Ketima Jabatan Jabatan Jabatan Jabatan Jabatan Jabatan Ketima Jabatan Jabatan Jabatan Ketima Jabatan Ketima Jabatan Jabatan Jabatan Jabatan Jabatan</td></td<></td></t<></td> | Predkum Ketua Jabatan - Jadual Ketiga P.U. (A) 1/2012 : Muat Turun Jadual Ketiga       Predkum Ketua Jabatan - Jadual Ketiga P.U. (A) 1/2012 : Muat Turun Jadual Ketima         Predkum Ketua Jabatan - Jadual Ketiga P.U. (A) 1/2012 : Muat Turun Jadual Ketima       Predkum Ketua Jabatan - Jadual Ketima P.U. (A) 1/2012 : Muat Turun Jadual Ketima         2.1       PEDCEN- Menolak SKIM KUMP/LAN VANOS SIMPANAN PEKENJA *       Predkum Ketua Jabatan - Jadual Ketima P.U. (A) 1/2012 : Muat Turun Jadual Ketima       Predkum Ketua Jabatan - Jadual Ketima P.U. (A) 1/2012 : Muat Turun Jadual Ketima         2.1       PEDCEN- Menolak SKIM KUMP/LAN VANOS SIMPANAN PEKENJA *       Peterskam Ketua Jabatan - Jadual Ketima P.U. (A) 1/2012 : Muat Turun Jadual Ketima       Predkum Ketua Jabatan - Jadual Ketima P.U. (A) 1/2012 : Muat Turun Jadual Ketima         3.       Kenyataan Perkhidmatan       Peterskam Ketua Jabatan - Jadual Ketima P.U. (A) 1/2012 : Muat Turun Jadual Ketima       Peterskam Ketua Jabatan - Jadual Ketima P.U. (A) 1/2012 : Muat Turun Jadual Ketima       Peterskam Ketua Jabatan - Jadual Ketima P.U. (A) 1/2012 : Muat Turun Jadual Ketima       Peterskam Ketua Jabatan - Jadual Ketima P.U. (A) 1/2012 : Muat Turun Jadual Ketima       Peterskam Ketua Jabatan Perkhidmatan telah disemsk dan dikemaskini mengkut persturan berkua kuasa.       Peterskam Ketua Jabatan - Jadual Ketima Perkhidmatan telah disemsk dan dikemaskini mengkut persturan berkua kuasa.       Peterskam Ketua Jabatan Jabatan Menol Ketua Jabatan Jabatan Perkhidmatan Turang Jomaai Minda : Impoga Turang Jabatan Jabatan Perkhidmatan Yang Diduduki dan Lulus :       Turang Herkua Jabatan Jabatan Jabatan Jabatan Jabatan Jabatan Jabatan Jabatan Jabatan Jabatan Jabatan Jabatan Jabatan Ja                                                                                                    | Perkann Ketu Jabelan - Jadua Ketiga P.U.(A) 1/2012 : Must Turun Jadua' Ketiga   Image: State State Stat                                                                                                    | Perkaun Ketua Jabatan - Jadual Ketiga P. U.(A) 1/2012 : Must Turun Jadual Ketiga   Image: State State State State state state state matche total matche total matche state state matche total matche state state matche state state matche state matche state state matche state state matche state matche state state matche state matche state matche state matche state matche state matche state matche state matche state matche state matche state matche state matche state matche state matche state matche state state matche state matche state matche state matche state matche state matche state matche state matche state matche state matche state matche state matche state matche state matche state matche state matche state matche state matche state matche state                                                                                                    | Pertukuan Ketua Jabatan - Jadual Ketiga P.U.(A) 1/2012 : Muat Turun Jadual Ketiga   1   Tarikh Perkuan Ketua Jabatan - Jadual Ketiga P.U.(A) 1/2012 : Muat Turun Jadual Ketima   1   Tarikh Perkuan Ketua Jabatan - Jadual Ketiga P.U.(A) 1/2012 : Muat Turun Jadual Ketima   2   Tarikh Mendak Skim KWSP/Pencen - Jadual Ketima P.U. (A) 1/2012 : Muat Turun Jadual Ketima   2   2   Tarikh Mendak Skim KWSP/Pencen - Jadual Ketima P.U. (A) 1/2012 : Muat Turun Jadual Ketima   2   2   Tarikh Mendak Skim KWSP/Pencen - Jadual Ketima P.U. (A) 1/2012 : Muat Turun Jadual Ketima   2   2   Tarikh Mendak Skim KWSP/Pincen - Jadual Ketima P.U. (A) 1/2012 : Muat Turun Jadual Ketima   2   2   Tarikh Mendak Skim KWSP/Pincen - Jadual Ketima P.U. (A) 1/2012 : Muat Turun Jadual Ketima   2   1   Kursus Yang Dihadrit :   1   Kursus Yang Dihadrit :   1   1   Kursus Indukis :   1   1   Kursus Indukis :   1   2   1   1   1   1   1   1   1   2   1   1   1   1   1   1   1   1   1   1   1   1   1   1   1   1   2   1   <                                                                                                    | Perskuen Ketua Jabatan - Jadual Ketiga P.U. (A) 1/2012 : Muat Turun Jadual Ketiga       Impegedan Matanat Tarthi Merakaan Ketua Jabatan :       Impegedan Matanat Tarthi Merakaan Ketua Jabatan :         Impegedan Matanat Tarthi Merakaan Ketua Jabatan :       Impegedan Matanat Tarthi Merakaan Ketua Jabatan :       Impegedan Matanat Tarthi Merakaan Ketua Jabatan :       Impegedan Matanat Tarthi Merakaan Ketua Jabatan :         Impegedan Matanat Tarthi Merakaan Ketua Jabatan :       Impegedan Matanat Tarthi Merakaan Ketua Jabatan :       Impegedan Matanat Tarthi Merakaan Ketua Jabatan :       Impegedan Matanat Tarthi Merakaan Ketua Jabatan :         Impegedan Matanat Tarthi Merakaan Ketua Jabatan :       Impegedan Matanat Tarthi Merakaan Ketua Jabatan :       Impegedan Matanat Tarthi Merakaan Ketua Jabatan :       Impegedan Matanat Tarthi Merakaan Ketua Jabatan :       Impegedan Matanat Tarthi Merakaan Ketua Jabatan :       Impegedan Matanat Setua Katuan :       Impegedan Matanat :       Impegedan Matanat :       Impegedan Matana:       Impegedan Matanatan : <t< td=""><td>Perskuan Ketus Jabatan - Jadual Ketiga P.U.(A) 1/2012 : Muat Turun Jadual Ketiga     1</td><td>Perskuan Ketus Jabatan - Jadual Ketiga P.UJ.(A) 1/2012 : Muat Turun Jadual Ketiga Inggiquen Kudamur Taribh Perskuan Ketus Jabatan :   1   Taribh Perskuan Ketus Jabatan :   1   Taribh Perskuan Ketus Jabatan :   1   Taribh Perskuan Ketus Jabatan :   2   1   Perskuan Ketus Jabatan :   2   1   1   Perskuan Ketus Jabatan :   2   1   1   1   1   1   1   1   1   1   1   1   1   1   1   1   1   1   1   1   1   1   1   1   1   1   1   1   1   1   1   1   1   1   1   1   1   1   1   1   1   1   1    1   1   1    1    1    1   1   1   1   1   1    1   1   1   1   1    1    1    1    1   1   <td< td=""><td>Perekuan Ketua Jabatan - Jadual Ketiga P.U.(A) 1/2012 : Muét Turun Jadual Ketiga Turdeqeean Mediant Taritis Perekaan Kota Jabatan       Image Perekuan Ketua Jabatan - Jadual Ketiga P.U.(A) 1/2012 : Muét Turun Jadual Ketiga Image Perekuan Ketua Jabatan - Taritis Perekuan Ketua Jabatan - Jadual Ketiga P.U.(A) 1/2012 : Muét Turun Jadual Ketiga         Image Perekuan Ketua Jabatan - Jadual Ketiga P.U.(A) 1/2012 : Muét Turun Jadual Ketima       Image Perekuan Ketua Jabatan - Jadual Ketiga P.U.(A) 1/2012 : Muét Turun Jadual Ketima         Image Perekuan Ketua Jabatan - Jadual Ketiga P.U.(A) 1/2012 : Muét Turun Jadual Ketima       Image Perekuan Ketua Jabatan - Jadual Ketima P.U.(A) 1/2012 : Muét Turun Jadual Ketima         Image Perekuan Ketua Jabatan - Jadual Ketima P.U.(A) 1/2012 : Muét Turun Jadual Ketima       Image Perekuan Ketua Jabatan - Jadual Ketima Perekuan Ketima Jabatan Ketima Jabatan Jabatan Ketima Jabatan Jabatan Ketima Jabatan Ketima Jabatan Ketima Jabatan Ketima Jabatan Ketima Jabatan Ketima Jabatan Jabatan Ketima Jabatan Jabatan Jabatan Ketima Jabatan Jabatan Jabatan Jabatan Jabatan Jabatan Ketima Jabatan Jabatan Jabatan Ketima Jabatan Ketima Jabatan Jabatan Jabatan Jabatan Jabatan</td></td<></td></t<>                                                                                                    | Perskuan Ketus Jabatan - Jadual Ketiga P.U.(A) 1/2012 : Muat Turun Jadual Ketiga     1                                                                                                    | Perskuan Ketus Jabatan - Jadual Ketiga P.UJ.(A) 1/2012 : Muat Turun Jadual Ketiga Inggiquen Kudamur Taribh Perskuan Ketus Jabatan :   1   Taribh Perskuan Ketus Jabatan :   1   Taribh Perskuan Ketus Jabatan :   1   Taribh Perskuan Ketus Jabatan :   2   1   Perskuan Ketus Jabatan :   2   1   1   Perskuan Ketus Jabatan :   2   1   1   1   1   1   1   1   1   1   1   1   1   1   1   1   1   1   1   1   1   1   1   1   1   1   1   1   1   1   1   1   1   1   1   1   1   1   1   1   1   1   1    1   1   1    1    1    1   1   1   1   1   1    1   1   1   1   1    1    1    1    1   1 <td< td=""><td>Perekuan Ketua Jabatan - Jadual Ketiga P.U.(A) 1/2012 : Muét Turun Jadual Ketiga Turdeqeean Mediant Taritis Perekaan Kota Jabatan       Image Perekuan Ketua Jabatan - Jadual Ketiga P.U.(A) 1/2012 : Muét Turun Jadual Ketiga Image Perekuan Ketua Jabatan - Taritis Perekuan Ketua Jabatan - Jadual Ketiga P.U.(A) 1/2012 : Muét Turun Jadual Ketiga         Image Perekuan Ketua Jabatan - Jadual Ketiga P.U.(A) 1/2012 : Muét Turun Jadual Ketima       Image Perekuan Ketua Jabatan - Jadual Ketiga P.U.(A) 1/2012 : Muét Turun Jadual Ketima         Image Perekuan Ketua Jabatan - Jadual Ketiga P.U.(A) 1/2012 : Muét Turun Jadual Ketima       Image Perekuan Ketua Jabatan - Jadual Ketima P.U.(A) 1/2012 : Muét Turun Jadual Ketima         Image Perekuan Ketua Jabatan - Jadual Ketima P.U.(A) 1/2012 : Muét Turun Jadual Ketima       Image Perekuan Ketua Jabatan - Jadual Ketima Perekuan Ketima Jabatan Ketima Jabatan Jabatan Ketima Jabatan Jabatan Ketima Jabatan Ketima Jabatan Ketima Jabatan Ketima Jabatan Ketima Jabatan Ketima Jabatan Jabatan Ketima Jabatan Jabatan Jabatan Ketima Jabatan Jabatan Jabatan Jabatan Jabatan Jabatan Ketima Jabatan Jabatan Jabatan Ketima Jabatan Ketima Jabatan Jabatan Jabatan Jabatan Jabatan</td></td<> | Perekuan Ketua Jabatan - Jadual Ketiga P.U.(A) 1/2012 : Muét Turun Jadual Ketiga Turdeqeean Mediant Taritis Perekaan Kota Jabatan       Image Perekuan Ketua Jabatan - Jadual Ketiga P.U.(A) 1/2012 : Muét Turun Jadual Ketiga Image Perekuan Ketua Jabatan - Taritis Perekuan Ketua Jabatan - Jadual Ketiga P.U.(A) 1/2012 : Muét Turun Jadual Ketiga         Image Perekuan Ketua Jabatan - Jadual Ketiga P.U.(A) 1/2012 : Muét Turun Jadual Ketima       Image Perekuan Ketua Jabatan - Jadual Ketiga P.U.(A) 1/2012 : Muét Turun Jadual Ketima         Image Perekuan Ketua Jabatan - Jadual Ketiga P.U.(A) 1/2012 : Muét Turun Jadual Ketima       Image Perekuan Ketua Jabatan - Jadual Ketima P.U.(A) 1/2012 : Muét Turun Jadual Ketima         Image Perekuan Ketua Jabatan - Jadual Ketima P.U.(A) 1/2012 : Muét Turun Jadual Ketima       Image Perekuan Ketua Jabatan - Jadual Ketima Perekuan Ketima Jabatan Ketima Jabatan Jabatan Ketima Jabatan Jabatan Ketima Jabatan Ketima Jabatan Ketima Jabatan Ketima Jabatan Ketima Jabatan Ketima Jabatan Jabatan Ketima Jabatan Jabatan Jabatan Ketima Jabatan Jabatan Jabatan Jabatan Jabatan Jabatan Ketima Jabatan Jabatan Jabatan Ketima Jabatan Ketima Jabatan Jabatan Jabatan Jabatan Jabatan                                                                                                    |
| Transformasis   Minda tidak   melebihi 8   Arringtan Perkidenate Yang Dibadai kalin Angel Cala Ada):   3. Repetation Perkidenate Yang Dibadai kalin Angel Cala Ada):                                                                                                    | 1.1 Tarikh Perakuan Ketua Jabatan yang dimasukan merahih telak malabih tarika sensa.   Borang Oppyen Skim KUXSP/Pencen - Jadual Kelima P.U. (A) 1/2012 : Muat Turun Jadual Kelima   2.3 PENCEN - Menolak SkiTM KUNPULAN WAKG SIMPANIAN PEKERJA   2.3 Tarikh Menolak SkiTM KUNPULAN WAKG SIMPANIAN PEKERJA   2.3 Tarikh Menolak SkiTM KUNPULAN WAKG SIMPANIAN PEKERJA   2.4 Telak Cell   2.5 Kenyataan Perkhidmatan   1.1 Kursus Tandaka :   1.2 Rongan Transformasi Minda :   1.3 Kursus Induksi :   1.4 Kursus Yang Dihadini :   1.5 Kenyataan Perkhidmatan telah disemak dan dikemaskini mengikut persturan berkuat kuasa.     1.1 Kursus Induksi :   1.2 Propentikraas yang dihadih Sigi Program Tarasformasi Minda :   1.3 Kursus Induksi :   1.1 Peperikasaan Perkhidmatan Yang Dihduduki dan Lulus :   1.1 Peperikasaan Perkhidmatan Yang Dihduduki dan Lulus :   1.1 Peperikasaan Perkhidmatan Yang Dihduduki dan Lulus :   1.1 Peperikasaan Perkhidmatan Yang Dihduduki dan Lulus :   1.2 Peperikasaan Perkhidmatan Yang Dihduduki dan Lulus :   1.1 Peperikasaan Perkhidmatan Yang Dihduduki dan Lulus :   1.1 Peperikasaan Perkhidmatan Yang Dihduduki dan Lulus :   1.2 Peperikasaan Perkhidmatan Yang Dihduduki dan Lulus :   1.1 Peperikasaan Perkhidmatan Yang Dihduduki dan Lulus :   1.1 Peperikasaan Perkhidmatan Yang Dihduduki dan Lulus :   1.1 Peperikasaan Perkhidmatan Yang Dihd                                                                                                    | 1 Teliko Perakuan Ketua Jababan :   1 Teliko Perakuan Ketua Jababan :   1 Teliko Perakuan Ketua Jababan :   1 Teliko Perakuan Ketua Jababan :   1 Teliko Perakuan Ketua Jababan :   1 Teliko Perakuan Ketua Jababan :   1 Teliko Perakuan Ketua Jababan :   1 Teliko Perakuan Ketua Jababan :   2 Teliko Perakuan Ketua Jababan :   2 Teliko Perakuan Ketua Jababan :   3 Perajujuan Perakuan Ketua Jababan :   3.1 Pelanjuan Perakuan Ketua Jababan :   3.1 Pelanjuan Perakuan Ketua Jababan :   3.1 Pelanjuan Perakuan Ketua Jababan :   3.1 Pelanjuan Perakuan Ketua Jababan :                                                                                                    | 1 Terkih Perakuan Ketua Jabetan ;   1 Terkih Perakuan Ketua Jabetan ;   2 Terkih Mendak Salim KuSBP ;   2 Terkih Mendak Salim KuSBP ;     3 Pereperakuan Perdakiamata Manda Istari Boda matikih Istari Boda matikih Istari Boda Matikam Mandu Jabetan ;   4 Matala Bernaperakuan Mendak Salim KuSBP ;     3 Pereperakuan Perdakiamata Manda Istari Boda Matikam Salim KusBP (Jabetan ;     3.1 Pereperakuan Perdakiamata Intelah disemak dan dikemasikin mengikut persturan berkuat kusas.     3.1 Pereperakuan Perdakiamata Intelah disemak dan dikemasikin mengikut persturan berkuat kusas.     3.1 Pereperakuan Perdakiamata Intelah disemak dan dikemasikin mengikut persturan berkuat kusas.     3.1 Pereperakuan Perdakiamata Intelah disemak dan dikemasikin mengikut persturan berkuat kusas.     3.1 Pereperakuan Perdakiamata Intelah disemak dan dikemasikin mengikut persturan berkuat kusas.     3.1 Pereperakuan Perdakiamata Intelah disemak dan dikemasikin mengikut persturan berkuat kusas.     3.1 Pereperakuan Perdakiamata Intelah disemak dan dikemasikin mengikut persturan berkuat kusas.     3.1 Pereperakuan Perdakiamata Intelah disemak dan ukas Indeki :        3.2 Se Rahi                                                 <                                                                                                    | Image: Set of the set of the set                                                                                                    | In the state state                                                                                                    | 1       Table Periodicate         1       Table Periodicate         1       Table Periodicate         1       Table Periodicate         1       Table Periodicate         1       Table Periodicate         1       Table Periodicate         1       Table Periodicate         1       Table Periodicate         1       Table Periodicate         2       Table Periodicate         2       Table Periodicate         1       Marcase Variag Objection 2000         2       Table Periodicate         2       Table Periodicate         1       Marcase Variag Objection 2000         2       Table Periodicate         1       Marcase Variag Objection 2000         1       Marcase Variag Objection 2000         1       Marcase Variag Objection 2000         1       Marcase Variag Objection 2000         1       Marcase Variag Objection 2000         1       Marcase Variag Objection 2000         1       Marcase Variag Objection 2000         1       Marcase Variag Objection 2000         1       Marcase Variag Objection 2000         1       Marcase Variag Objection 2000         1                                                                                                    | Sila pastikan   Mine transformasi   Mine transformasi </td <td>1.1 Tickh Perkasan Petholandakan metada babatan ingerakan metada kalima anuli babatan kemuda kelima   1.2 Pencelika Solan Aukena Metaja babatan ingerakan metada kelima   2.1 Tickh Perkasan Petholandakan metada babatan ingerakan metada kelima   2.2 Tickh Perkasan Petholandakan metada babatan ingerakan metada kelima   3.3 Pencelika solan Aukena Metaja babatan ingerakan metada kelima perkasan berkasa basan berkasan berkasan kenyakan Petholandakan metada kelima perkasan berkasa basan berkasan berkasan berkasan berkasan berkasan berkasa basan kenyakan metada kelima perkasan berkasa basan berkasan berkasan berkasan berkasan berkasan berkasa basan berkasa basan berkasa basan berkasa basan berkasa berkasan berkasa berkasan berkasa basan berkasa basan berkasa basan berkasa basan berkasa berkasan berkasa berkasan berkasa berkasan berkasa basan berkasa basan berkasa basan berkasa berkasan berkasa berkasa berkasa berkasa basan berkasa berkasa berka</td> <td>International Procession   International Procession   Internatio</td> <td>International and and and and and and and and and and</td> <td>In the state of the state of the</td> <td>Image: Section of the section of the sectin of the section of the section of the sect</td> <td>In transform   In transform   In transform   In transform   In percentasan Perkhidmatan Yang Diduduki dan tulus:   In perketasan Perkhidmatan Yang Diduduki dan tulus:   In perketasan Perkhidmatan Yang Diduduki dan tulus:   In perketasan Perkhidmatan Yang Diduduki dan tulus:   In perketasan Perkhidmatan Yang Diduduki dan tulus:   In perketasan Perkhidmatan Yang Diduduki dan tulus:   In perketasan Perkhidmatan Yang Diduduki dan tulus:   In perketasan Yang Diduduki dan tulus:   In perketasan Perkhidmatan Yang Diduduki dan tulus:   In perketasan Perkhidmatan Yang Diduduki dan tulus:   In perketasan Perkhidmatan Yang Diduduki dan tulus:   In perketasan Perkhidmatan Yang Diduduki dan tulus:   In perketasan Perkhidmatan Yang Diduduki dan tulus:   In perketasan Perkhidmatan Yang Diduduki dan tulus:   In perketasan Perkhidmatan Yang Diduduki dan tulus:   In perketasan Perkhidmatan Yang Diduduki dan tulus:   In perketasan Perkhidmatan Yang Diduduki dan tulus:   In perketasan Perkhidmatan Yang Diduduki dan tulus:   In perketasan Yang Diduduki dan tulus:   In perketasan Yang Diduduki dan tulus:   In perketasan Yang Diduduki dan tulus:   In perketasan Yang Diduduki dan tulus:   In perketasan Yang Diduduki dan tulus:   In perketasan Yang Diduduki dan tulus:   In perketasan Yang Diduduki dan tulus:   In perketasan Yang Diduduki dan tulus:   In perketasan Yang Diduduki dan tulus:   In perketasan Yang Diduduki dan tulus:</td> <td>In Territor   In Territor   In Territor <!--</td--><td>Image: State in the state is a final previous for the state is a final previous for the state is</td><td>In transformation   In transformation   In transformation<td>Market Market Market Market Market Market Abelaten Ymerget Market Market Ma</td><td>In transformation   In transformation   In transformation<td>Image: Section of the section of the sectin of the section of the section of the sect</td><td>Image: Section of the section of the sec</td><td>Image: Section of the Section of the Sec</td><td>I.1 Tarih Perkkan Ketu Jabatan :   Barang Opoyen Skim KWSP/Pencen - Jadua Kalima P.U (A) 1/2012 : Huat Turun Jadua Kalima   I.1 Pencela - Mendak Skim KWSP :   I.1 Pencela - Mendak Skim KWSP :   I.1 Pencela - Mendak Skim KWSP :   I.1 Fundak Skim KWSP :   I.1 Fundak Skim KWSP :   I.1 Fundak Skim KWSP :   I.1 Fundak Skim KWSP :   I.1 Fundak Skim KWSP :   I.1 Kursus Yang Othadini :   I.1 Kursus Yang Othadini :   I.1 Kursus Yang Othadini :   I.1 Kursus Yang Othadini :   I.1 Kursus Yang Othadini :   I.1 Kursus Yang Othadini :   I.1 Fundak Skim Kuss Induks :   I.1 Fundak Skim Kuss Induks :   I.1 Fundak Skim Kuss Induks :   I.2 Pengecualian Program Taneformasi Minda :   I.3 Kursus Yang Othadini :   I.4 Kursus Yang Othadini :   I.1 Kursus Induks :   I.2 Pengecualian Program Taneformasi Minda :   I.3 Kursus Yang Othadini Skim Kuss Induks :   I.4 Kursus Yang Othadini Skim Kuss Induks :   I.5 Sin Bih   I.1 Sin Bih   I.2 Pengecualian Program Taneformasi Minda : Luss Induks :   I.3 Kursus Yang Othadini Sata masileh Stak methel Bar (PB Sil 1/2002)   Pengecualian Program Taneformasi Kundu / Kursus Induks :   I.3 Kursus Yang Othadini Sata masileh Stak methel Bar (PB Sil 1/2002)   Pengecu</td><td>Image: State Perkladmatan   Image: State Perkladmatan   Image: State Perkladmatan   Image: State Perkladmatan   Image: State Perkladmatan   Image: State Perkladmatan   Image: State Perkladmatan   Image: State Perkladmatan   Image: State Perkladmatan   Image: State Perkladmatan   Image: State Perkladmatan   Image: State Perkladmatan   Image: State Perkladmatan   Image: Image: State Perkladmatan   Image: Image: Image</td><td>Market Market Marke</td><td>Image: State of the State of State of State</td><td>Termine   1   1   1   1   1   1   1   1   1   1   1   1   1   1   1   1   1   1   1   1   1   1    1   1   1   1   1   1   1   1   1    1    1    1    1    1    1    1    1    1    1    1    1    1    1    1    1    1    1    1    1    1    1    1    1    1    1    1    1    1    1    1    1    1    1    1    1    1    1    1    1    1    1    1    1    1    1    1    &lt;</td><td>International State     International State                                               <td>All marked marked m</td><td>Image: State in the state in the state in the</td><td>Image: State in the service of the service of the servi</td><td>In transformation   In transformation   In transformation<td>Image: State in the state is a base in the destate is the intervent of the state is a base in the destate is the intervent of the state is a base intervent of the state is a base interven</td><td>Marine Marine Marin</td><td>All a Taribh Perskas Netska Jabetan   and an and an and a</td><td>Image: State of the sector of the sector of the</td><td>Image: State of the state of the state of the</td><td>In transformation   In transformation   In transformation<td>Image: State of the state of the state of the</td><td>Image: Section of the section of the section of th</td><td>Image: Section of the Section results and the section metable table metable table table table to table section     Image: Section of the Section results and table table tab</td><td>All and belace and a state and a state and</td><td>Image: Section of the section of the sec</td><td>In marking million   In marking million   In mark</td><td>In Tarih Perkkan Keta Jaban:     In Tarih Perkkan Keta Jaban:     In Tarih Perkkan Jeta Jaban:     In Tarih Perkkan Jeta Jaban:     In Tarih Perkkan Jeta Jaban:     In Tarih Perkkan Jeta Jaban:     In Tarih Perkkan Jeta Jaban:     In Tarih Perkkan Jeta Jaban:     In Tarih Perkkan Jeta Jaban:     In Tarih Perkkan Jeta Jaban:</td><td>Image: Section of the Section of the Section of th</td><td>In transformation   In transformation   In transformation   In transformation   In transformation   In transformation   In pactition   In pactition  &lt;</td><td>1.1 Turkih Perakuan Ketua Jabatan yang dimaukan merakuk tagi mulahih tagih merakuk merakuk meraku merakuk merakuk merakuk merakum merakuk meraku merakuk meraku merakuk merakuk merakum merakuk merakum merakum merakuk merakum merakum merakuk merakum meraku merakum merakuk merakum merakuk merakum merakuk merakum merakuk merakum merakuk merakum merakuk merakum merakuk merakum merakuk merakum merakuk merakum merakuk merakum merakuk merakum merakuk merakum merakum merakum merakum merakum merakum merakum merakum merakum merakum merakum merakum merakum merakum merakum merakum merakum merakum merakum merakum merakum merakum merakum merakum merakum merakum merakum merakum merakum merakum merakum merakum merakum mer</td><td>1.1 Turkih Perskuan Ketua Jabatan yang dimasukan mersibih takih takih</td><td>In transformation   In transformation   In transformation<td>All a Taribh Perskan Keta Jabahan:   I Taribh Perskan Keta Jabahan:   I Perskan Keta Jabahan:   I Karsaa Yang Dhalaki:   I Karsaa Yang Dhalaki:   I Karsaa Yang Dhalaki:   I Karsaa Yang Dhalaki:   I Karsaa Yang Dhalaki:   I Karsaa Yang Dhalaki:   I Karsaa Yang Dhalaki:   I Perskan Media Jaba Perskan Media Jaba Pers</td><td>Image: State of the set of the set of the se</td><td>In Turkin   In Turkin   In Turkin</td><td>11 Tarih Perukaan Ketua Jabatan :   Perung Gooyen Skim KWSP/Pencen - Jadual Kelima P.U (A) 1/2012 : Must Turun Jadual Kelima   21 Pencel - Menolak Skim KWSP/Pencen - Jadual Kelima P.U (A) 1/2012 : Must Turun Jadual Kelima   22 Tenih Menolak Skim KWSP ;     3. Kerystan Derkhidmatan Petihidmatan telah disematikan disematikan disematik</td><td>11 Tarleh Perskan Reta Jabatan :   Tarleh Perskan Reta Jabatan :   Tarleh Perskan Reta Jabatan :   Tarleh Perskan Reta Jabatan :   Perskan Reta Jabatan :   Tarleh Perskan Reta Jabatan :   Tarleh Perskan Reta Jabatan :&lt;</td><td>1 Tarish Persikaan Nettua Jabatan :     1 Tarish Persikaan Nettua Jabatan :     1 Tarish Persikaan Nettua Jabatan :     1 Tarish Persikaan Nettua Jabatan :     1 Pencetas Jabatan yang dimasakaan mentila tidak matehin tarish samaa.     1 Pencetas Jabatan yang dimasakaan mentila tidak matehin tarish samaa.     1 Pencetas Jabatan yang dimasakaan mentila tidak matehin tarish samaa.     1 Pencetas Jabatan yang dimasakaan mentila tidak matehin tarish samaa.     1 Pencetas Jabatan yang dimasakaan mentila tidak disemak dim     1 Pencetas Jabatan Jabatan talah disemak dim disemakaini mengkut penturan berkuat kuasa.     1 Karsus Induksi :     1 Karsus Induksi :</td><td>Image: Image: Image</td><td>ammediation   1   1   1   1   1   1   1   1   1   1   1   1   1   1   1   1   1   1   1   1   1   1   1   1   1   1   1   1   1   1   1    1   1   1   1   1   1   1   1    1    1    1    1   1   1    1    1    1    1    1    1    1    1    1    1    1    1    1    1    1    1    1    1    1    1    1    1    1    1    1    1    1    1    1    1    1    1    1    1    1    &lt;</td><td>1.1 Tarish Perskuan Ketua Jabaten:   Pereng Oayun Skin KWSP/Pencen - Jadual Kelima PJU (A) 1/2012; Huat Turun Jadual Kelima   2.1 Penceng Oayun Skin KWSP/Pencen - Jadual Kelima PJU (A) 1/2012; Huat Turun Jadual Kelima   2.1 Penceng Oayun Skin KWSP/Pencen - Jadual Kelima PJU (A) 1/2012; Huat Turun Jadual Kelima   2.1 Penceng Oayun Skin KWSP/Pencen - Jadual Kelima PJU (A) 1/2012; Huat Turun Jadual Kelima   2.1 Penceng Oayun Skin KWSP/Pencen - Jadual Kelima PJU (A) 1/2012; Huat Turun Jadual Kelima   2.2 Terkih Mendak Skin KWSP :      <b>1.1</b> Kurasu Sing dikadi Sap Papual Italia disenak dan dikemaskini mengkut penturan berkuat kuasa.   1.3 Kurasu Sing dikadi Sap Papua   1.4 Kurasu Sing dikadi Sap Papua   1.5 Kersikaan Peckhidmatan telah disenak dan dikemaskini mengkut penturan berkuat kuasa.   1.3 Kurasu Sing dikadi Sap Papua   1.4 Kurasu Sing dikadi Sap Papua   1.5 Pengecualian Program Transformasi Minda / Kurasu Sinduki :   2.6 Pengecualian Program Transformasi Minda / Kurasu Sinduki :   2.7 Pengecualian Pengecualian Program Transformasi Minda / Kurasu Sinduki :   2.8 Pengecualian Pengecualian Pengecualian Kirpit / JPN   2.3 Ja Balan Meng Kurasu Sinduki Sing Pengen Transformasi Minda / Kurasu Sinduki :   2.3 Ja Balan Meng Kurasu Sinduki Sing Pengen Transformasi Minda / Kurasu Sinduki :   2.3 Ja Balan Meng Kurasu Sinduki Sing Pengen Transformasi Minda / Kurasu Sinduki :   2.3 Ja Balan Meng Kurasu Sinduki Sing Pengen Transformasi Minda / Kurasu Sinduki :</td><td>Turkin Karing   1.1   Turkin Perskuan Ketua Jabatan:   Persong Oxyven Skim KV/SP/Pencen - Jadual Kelima P.U (A) 1/2012; Huat Turun Jadual Kelima   2.1   Persong Oxyven Skim KV/SP/Pencen - Jadual Kelima P.U (A) 1/2012; Huat Turun Jadual Kelima   2.1   Persong Oxyven Skim KV/SP/Pencen - Jadual Kelima P.U (A) 1/2012; Huat Turun Jadual Kelima   2.1   Persong Oxyven Skim KV/SP/Pencen - Jadual Kelima P.U (A) 1/2012; Huat Turun Jadual Kelima   2.1   Persong Oxyven Skim KV/SP/Pencen - Jadual Kelima P.U (A) 1/2012; Huat Turun Jadual Kelima   2.1   Persong Oxyven Skim KV/SP/Pencen - Jadual Kelima P.U (A) 1/2012; Huat Turun Jadual Kelima   2.1   Persong Oxyven Skim KV/SP/Pencen - Jadual Kelima P.U (A) 1/2012; Huat Turun Jadual Kelima   2.1   Persong Oxyven Skim KV/SP/Pencen - Jadual Kelima P.U (A) 1/2012; Huat Turun Jadual Kelima   3.1   Attrast Tando Mendak Skim KV/SP :    Persong Oxyven Skim KV/SP :  Persong Oxyven Skim KV/SP :  Persong Oxyven Skim KV/SP :  Persong Oxyven Skim KV/SP :  Persong Oxyven Skim KV/SP :  Persong Oxyven Skim KV/SP :  Persong Oxyven Skim KV/SP :  Persong Oxyven Skim KV/SP : Persong Oxyven Skim KV/SP :  Persong Oxyven Skim KV/SP :  Persong Oxyven Skim KV/SP :  Persong Oxyven Skim KV/SP :  Persong Oxyven Skim KV/SP :  Persong Oxyven Skim KV/SP :  Persong Oxyven Skim KV/SP :  Persong Oxyven Skim KV/SP :  Persong Oxyven Skim KV/SP :  Persong Oxyven Skim KV/SP :  Persong Oxyven Skim KV/SKim Persong Oxyven Skim KV/SKim Persong Oxyven Skim KV/SKim Persong Oxyven Skim KV/SKim Persong Oxyven Skim KV/SKim Persong O</td><td>1.1       Tarikh Perakuan Ketua Jabatan :       * Rujukan         Parago Opsyen Skim KWSP/Pencen - Jadual Kelima P.U (A) 1/2012 : Muat Turun Jadual Kelima       * *         2.1       PENCEN - Menolak Skrift KUMAPULAN WANG SIM-PANAN PEKERJA *       * *         2.2       Tarikh Menolak Skrift KUMAPULAN WANG SIM-PANAN PEKERJA *       * *         2.2       Tarikh Menolak Skrift KUMAPULAN WANG SIM-PANAN PEKERJA *       * *         2.2       Tarikh Menolak Skrift KUMAPULAN WANG SIM-PANAN PEKERJA *       * *         2.2       Tarikh Menolak Skrift KUMAPULAN WANG SIM-PANAN PEKERJA *       * *         2.2       Tarikh Menolak Skrift KUMAPULAN WANG SIM-PANAN PEKERJA *       * *         2.2       Tarikh Menolak Skrift KUMAPULAN WANG SIM-PANAN PEKERJA *       * *         2.2       Tarikh Menolak Skrift KUMAPULAN WANG SIM-PANAN PEKERJA *       * *         3.1       Kursus Sindukai :       * *         1       Kursus Sindukai :       Mulai *       *         1.2       Program Tariaformaai Minda :       *       Mulai *       *         1.3       Kursus Sindukai :       *       *       *         2.4       Peperkikaan Perkhidmatan Yang Diduduki dan Lulus :       *       *       *         2.4       Peperkikaan Perkhidmatan Yang Diduduki dan Lulus :       *       *</td><td>1.1 Tarikh Perskuan Ketua Jabatan :   Tarikh Perskuan Ketua Jabatan :   Tarikh Perskuan Ketua Jabatan :   Tarikh Perskuan Ketua Jabatan :   Tarikh Perskuan Ketua Jabatan :   Tarikh Perskuan Ketua Jabatan :   PENCEN - Menolak SKIM KUNPULAN WANG SIMPAINAN PEKERJA *   2.2   Tarikh Perskuan Ketua Jabatan :   ***</td><td>1 Tarkh Perkkan Keta Jabatan :     1     1     1     1     1     1     1     2     2     1     1     1     1     1     1     1     1     1     1     1     1     1     1     1     1     1     1     1     1     1     1     1     1     1     1     1      1        1                                                                                                    &lt;</td><td>In the state of the performance in the performance in the state of the state in the state in the s</td><td>Harlewards   Harlewards   Harlewards <td>Implementation   Implementation   Imple</td><td>All all all all all all all all all all</td><td>minimum   minimum   minimum</td><td>average   average   average</td><td>1 Tarkh Perakuan Ketua Jabatan :     1     1     1     1     1     1     1     1     1     1     1     1     1     1     1     1     1     1     1     1     1     1     1     1     1     1     1     1      1      1     1     1     1     1      1     1      1      1</td><td>1 Taribi Perskuan Ketua Jabatan yang dimasukan mersilah tidak melebih serilah semasu.   Borang Oppyen Skim KWSP/Pencer - Jadual Kelima P.U (A) 1/2012 : Muat Turun Jadual Kelima   2.1 PENCEN - Menolak SKIM KUNP/LIAN WANG SIMPANAN PEKERIA *   2.2 Taribi Menolak SKim KWSP :      3. Kervataan Perkhidmatan   h 1.1   yang   i.1 Kursus Yang Dihadini :   1.2 Popam Transformasi Minda :   Mulai Hingga   i.1 Kursus Yang Dihadini se fenyataan Minda :   i.1 Kursus Yang Dihadini se fenyataan Minda :   i.1 Kursus Yang Dihadini :   1.2 Popam Transformasi Minda :   i.1 Mulai   i.1 Hingga   i.1 Kursus Yang Dihadinki bagi Kegun mestilah tidak melahi 8 har (PE BLA/2012)   Pengecualian Program Transformasi Minda / Kursus Induksi :   1.3 Poperlisaan Perkhidmatan Yang Dihaduki dan Lulus :   i.1 Kursus Induksi :   i.1 Kursus Induksi :   i.2 Poperlisaan Perkhidmatan Yang Dihaduki dan Lulus :   i.3 Kursus Induksi :   i.4 Kursus Induksi :   i.5 Kuna Perkhidmatan Yang Dihaduki dan Lulus :   i.1 Kursus Induksi :   i.2 Poperlisaan Perkhidmatan Yang Dihaduki dan Lulus :   i.3 Kursus Induksi :   i.4 Kursus Induksi :   i.5 Peperlisaan Perkhidmatan Succordani vandi Satar Penduduki (Contoh Rujukan PentandBatan KPM / JPM</td></td></td></td></td></td></td></td></td>                                                                                                    | 1.1 Tickh Perkasan Petholandakan metada babatan ingerakan metada kalima anuli babatan kemuda kelima   1.2 Pencelika Solan Aukena Metaja babatan ingerakan metada kelima   2.1 Tickh Perkasan Petholandakan metada babatan ingerakan metada kelima   2.2 Tickh Perkasan Petholandakan metada babatan ingerakan metada kelima   3.3 Pencelika solan Aukena Metaja babatan ingerakan metada kelima perkasan berkasa basan berkasan berkasan kenyakan Petholandakan metada kelima perkasan berkasa basan berkasan berkasan berkasan berkasan berkasan berkasa basan kenyakan metada kelima perkasan berkasa basan berkasan berkasan berkasan berkasan berkasan berkasa basan berkasa basan berkasa basan berkasa basan berkasa berkasan berkasa berkasan berkasa basan berkasa basan berkasa basan berkasa basan berkasa berkasan berkasa berkasan berkasa berkasan berkasa basan berkasa basan berkasa basan berkasa berkasan berkasa berkasa berkasa berkasa basan berkasa berkasa berka                                                                                                    | International Procession   International Procession   Internatio                                                                                                    | International and and and and and and and and and and                                                                                                    | In the state of the state of the                                                                                                    | Image: Section of the section of the sectin of the section of the section of the sect                                                                                                    | In transform   In transform   In transform   In transform   In percentasan Perkhidmatan Yang Diduduki dan tulus:   In perketasan Perkhidmatan Yang Diduduki dan tulus:   In perketasan Perkhidmatan Yang Diduduki dan tulus:   In perketasan Perkhidmatan Yang Diduduki dan tulus:   In perketasan Perkhidmatan Yang Diduduki dan tulus:   In perketasan Perkhidmatan Yang Diduduki dan tulus:   In perketasan Perkhidmatan Yang Diduduki dan tulus:   In perketasan Yang Diduduki dan tulus:   In perketasan Perkhidmatan Yang Diduduki dan tulus:   In perketasan Perkhidmatan Yang Diduduki dan tulus:   In perketasan Perkhidmatan Yang Diduduki dan tulus:   In perketasan Perkhidmatan Yang Diduduki dan tulus:   In perketasan Perkhidmatan Yang Diduduki dan tulus:   In perketasan Perkhidmatan Yang Diduduki dan tulus:   In perketasan Perkhidmatan Yang Diduduki dan tulus:   In perketasan Perkhidmatan Yang Diduduki dan tulus:   In perketasan Perkhidmatan Yang Diduduki dan tulus:   In perketasan Perkhidmatan Yang Diduduki dan tulus:   In perketasan Yang Diduduki dan tulus:   In perketasan Yang Diduduki dan tulus:   In perketasan Yang Diduduki dan tulus:   In perketasan Yang Diduduki dan tulus:   In perketasan Yang Diduduki dan tulus:   In perketasan Yang Diduduki dan tulus:   In perketasan Yang Diduduki dan tulus:   In perketasan Yang Diduduki dan tulus:   In perketasan Yang Diduduki dan tulus:   In perketasan Yang Diduduki dan tulus:                                                                                                    | In Territor   In Territor   In Territor </td <td>Image: State in the state is a final previous for the state is a final previous for the state is</td> <td>In transformation   In transformation   In transformation<td>Market Market Market Market Market Market Abelaten Ymerget Market Market Ma</td><td>In transformation   In transformation   In transformation<td>Image: Section of the section of the sectin of the section of the section of the sect</td><td>Image: Section of the section of the sec</td><td>Image: Section of the Section of the Sec</td><td>I.1 Tarih Perkkan Ketu Jabatan :   Barang Opoyen Skim KWSP/Pencen - Jadua Kalima P.U (A) 1/2012 : Huat Turun Jadua Kalima   I.1 Pencela - Mendak Skim KWSP :   I.1 Pencela - Mendak Skim KWSP :   I.1 Pencela - Mendak Skim KWSP :   I.1 Fundak Skim KWSP :   I.1 Fundak Skim KWSP :   I.1 Fundak Skim KWSP :   I.1 Fundak Skim KWSP :   I.1 Fundak Skim KWSP :   I.1 Kursus Yang Othadini :   I.1 Kursus Yang Othadini :   I.1 Kursus Yang Othadini :   I.1 Kursus Yang Othadini :   I.1 Kursus Yang Othadini :   I.1 Kursus Yang Othadini :   I.1 Fundak Skim Kuss Induks :   I.1 Fundak Skim Kuss Induks :   I.1 Fundak Skim Kuss Induks :   I.2 Pengecualian Program Taneformasi Minda :   I.3 Kursus Yang Othadini :   I.4 Kursus Yang Othadini :   I.1 Kursus Induks :   I.2 Pengecualian Program Taneformasi Minda :   I.3 Kursus Yang Othadini Skim Kuss Induks :   I.4 Kursus Yang Othadini Skim Kuss Induks :   I.5 Sin Bih   I.1 Sin Bih   I.2 Pengecualian Program Taneformasi Minda : Luss Induks :   I.3 Kursus Yang Othadini Sata masileh Stak methel Bar (PB Sil 1/2002)   Pengecualian Program Taneformasi Kundu / Kursus Induks :   I.3 Kursus Yang Othadini Sata masileh Stak methel Bar (PB Sil 1/2002)   Pengecu</td><td>Image: State Perkladmatan   Image: State Perkladmatan   Image: State Perkladmatan   Image: State Perkladmatan   Image: State Perkladmatan   Image: State Perkladmatan   Image: State Perkladmatan   Image: State Perkladmatan   Image: State Perkladmatan   Image: State Perkladmatan   Image: State Perkladmatan   Image: State Perkladmatan   Image: State Perkladmatan   Image: Image: State Perkladmatan   Image: Image: Image</td><td>Market Market Marke</td><td>Image: State of the State of State of State</td><td>Termine   1   1   1   1   1   1   1   1   1   1   1   1   1   1   1   1   1   1   1   1   1   1    1   1   1   1   1   1   1   1   1    1    1    1    1    1    1    1    1    1    1    1    1    1    1    1    1    1    1    1    1    1    1    1    1    1    1    1    1    1    1    1    1    1    1    1    1    1    1    1    1    1    1    1    1    1    1    1    &lt;</td><td>International State     International State                                               <td>All marked marked m</td><td>Image: State in the state in the state in the</td><td>Image: State in the service of the service of the servi</td><td>In transformation   In transformation   In transformation<td>Image: State in the state is a base in the destate is the intervent of the state is a base in the destate is the intervent of the state is a base intervent of the state is a base interven</td><td>Marine Marine Marin</td><td>All a Taribh Perskas Netska Jabetan   and an and an and a</td><td>Image: State of the sector of the sector of the</td><td>Image: State of the state of the state of the</td><td>In transformation   In transformation   In transformation<td>Image: State of the state of the state of the</td><td>Image: Section of the section of the section of th</td><td>Image: Section of the Section results and the section metable table metable table table table to table section     Image: Section of the Section results and table table tab</td><td>All and belace and a state and a state and</td><td>Image: Section of the section of the sec</td><td>In marking million   In marking million   In mark</td><td>In Tarih Perkkan Keta Jaban:     In Tarih Perkkan Keta Jaban:     In Tarih Perkkan Jeta Jaban:     In Tarih Perkkan Jeta Jaban:     In Tarih Perkkan Jeta Jaban:     In Tarih Perkkan Jeta Jaban:     In Tarih Perkkan Jeta Jaban:     In Tarih Perkkan Jeta Jaban:     In Tarih Perkkan Jeta Jaban:     In Tarih Perkkan Jeta Jaban:</td><td>Image: Section of the Section of the Section of th</td><td>In transformation   In transformation   In transformation   In transformation   In transformation   In transformation   In pactition   In pactition  &lt;</td><td>1.1 Turkih Perakuan Ketua Jabatan yang dimaukan merakuk tagi mulahih tagih merakuk merakuk meraku merakuk merakuk merakuk merakum merakuk meraku merakuk meraku merakuk merakuk merakum merakuk merakum merakum merakuk merakum merakum merakuk merakum meraku merakum merakuk merakum merakuk merakum merakuk merakum merakuk merakum merakuk merakum merakuk merakum merakuk merakum merakuk merakum merakuk merakum merakuk merakum merakuk merakum merakuk merakum merakum merakum merakum merakum merakum merakum merakum merakum merakum merakum merakum merakum merakum merakum merakum merakum merakum merakum merakum merakum merakum merakum merakum merakum merakum merakum merakum merakum merakum merakum merakum merakum mer</td><td>1.1 Turkih Perskuan Ketua Jabatan yang dimasukan mersibih takih takih</td><td>In transformation   In transformation   In transformation<td>All a Taribh Perskan Keta Jabahan:   I Taribh Perskan Keta Jabahan:   I Perskan Keta Jabahan:   I Karsaa Yang Dhalaki:   I Karsaa Yang Dhalaki:   I Karsaa Yang Dhalaki:   I Karsaa Yang Dhalaki:   I Karsaa Yang Dhalaki:   I Karsaa Yang Dhalaki:   I Karsaa Yang Dhalaki:   I Perskan Media Jaba Perskan Media Jaba Pers</td><td>Image: State of the set of the set of the se</td><td>In Turkin   In Turkin   In Turkin</td><td>11 Tarih Perukaan Ketua Jabatan :   Perung Gooyen Skim KWSP/Pencen - Jadual Kelima P.U (A) 1/2012 : Must Turun Jadual Kelima   21 Pencel - Menolak Skim KWSP/Pencen - Jadual Kelima P.U (A) 1/2012 : Must Turun Jadual Kelima   22 Tenih Menolak Skim KWSP ;     3. Kerystan Derkhidmatan Petihidmatan telah disematikan disematikan disematik</td><td>11 Tarleh Perskan Reta Jabatan :   Tarleh Perskan Reta Jabatan :   Tarleh Perskan Reta Jabatan :   Tarleh Perskan Reta Jabatan :   Perskan Reta Jabatan :   Tarleh Perskan Reta Jabatan :   Tarleh Perskan Reta Jabatan :&lt;</td><td>1 Tarish Persikaan Nettua Jabatan :     1 Tarish Persikaan Nettua Jabatan :     1 Tarish Persikaan Nettua Jabatan :     1 Tarish Persikaan Nettua Jabatan :     1 Pencetas Jabatan yang dimasakaan mentila tidak matehin tarish samaa.     1 Pencetas Jabatan yang dimasakaan mentila tidak matehin tarish samaa.     1 Pencetas Jabatan yang dimasakaan mentila tidak matehin tarish samaa.     1 Pencetas Jabatan yang dimasakaan mentila tidak matehin tarish samaa.     1 Pencetas Jabatan yang dimasakaan mentila tidak disemak dim     1 Pencetas Jabatan Jabatan talah disemak dim disemakaini mengkut penturan berkuat kuasa.     1 Karsus Induksi :     1 Karsus Induksi :</td><td>Image: Image: Image</td><td>ammediation   1   1   1   1   1   1   1   1   1   1   1   1   1   1   1   1   1   1   1   1   1   1   1   1   1   1   1   1   1   1   1    1   1   1   1   1   1   1   1    1    1    1    1   1   1    1    1    1    1    1    1    1    1    1    1    1    1    1    1    1    1    1    1    1    1    1    1    1    1    1    1    1    1    1    1    1    1    1    1    1    &lt;</td><td>1.1 Tarish Perskuan Ketua Jabaten:   Pereng Oayun Skin KWSP/Pencen - Jadual Kelima PJU (A) 1/2012; Huat Turun Jadual Kelima   2.1 Penceng Oayun Skin KWSP/Pencen - Jadual Kelima PJU (A) 1/2012; Huat Turun Jadual Kelima   2.1 Penceng Oayun Skin KWSP/Pencen - Jadual Kelima PJU (A) 1/2012; Huat Turun Jadual Kelima   2.1 Penceng Oayun Skin KWSP/Pencen - Jadual Kelima PJU (A) 1/2012; Huat Turun Jadual Kelima   2.1 Penceng Oayun Skin KWSP/Pencen - Jadual Kelima PJU (A) 1/2012; Huat Turun Jadual Kelima   2.2 Terkih Mendak Skin KWSP :      <b>1.1</b> Kurasu Sing dikadi Sap Papual Italia disenak dan dikemaskini mengkut penturan berkuat kuasa.   1.3 Kurasu Sing dikadi Sap Papua   1.4 Kurasu Sing dikadi Sap Papua   1.5 Kersikaan Peckhidmatan telah disenak dan dikemaskini mengkut penturan berkuat kuasa.   1.3 Kurasu Sing dikadi Sap Papua   1.4 Kurasu Sing dikadi Sap Papua   1.5 Pengecualian Program Transformasi Minda / Kurasu Sinduki :   2.6 Pengecualian Program Transformasi Minda / Kurasu Sinduki :   2.7 Pengecualian Pengecualian Program Transformasi Minda / Kurasu Sinduki :   2.8 Pengecualian Pengecualian Pengecualian Kirpit / JPN   2.3 Ja Balan Meng Kurasu Sinduki Sing Pengen Transformasi Minda / Kurasu Sinduki :   2.3 Ja Balan Meng Kurasu Sinduki Sing Pengen Transformasi Minda / Kurasu Sinduki :   2.3 Ja Balan Meng Kurasu Sinduki Sing Pengen Transformasi Minda / Kurasu Sinduki :   2.3 Ja Balan Meng Kurasu Sinduki Sing Pengen Transformasi Minda / Kurasu Sinduki :</td><td>Turkin Karing   1.1   Turkin Perskuan Ketua Jabatan:   Persong Oxyven Skim KV/SP/Pencen - Jadual Kelima P.U (A) 1/2012; Huat Turun Jadual Kelima   2.1   Persong Oxyven Skim KV/SP/Pencen - Jadual Kelima P.U (A) 1/2012; Huat Turun Jadual Kelima   2.1   Persong Oxyven Skim KV/SP/Pencen - Jadual Kelima P.U (A) 1/2012; Huat Turun Jadual Kelima   2.1   Persong Oxyven Skim KV/SP/Pencen - Jadual Kelima P.U (A) 1/2012; Huat Turun Jadual Kelima   2.1   Persong Oxyven Skim KV/SP/Pencen - Jadual Kelima P.U (A) 1/2012; Huat Turun Jadual Kelima   2.1   Persong Oxyven Skim KV/SP/Pencen - Jadual Kelima P.U (A) 1/2012; Huat Turun Jadual Kelima   2.1   Persong Oxyven Skim KV/SP/Pencen - Jadual Kelima P.U (A) 1/2012; Huat Turun Jadual Kelima   2.1   Persong Oxyven Skim KV/SP/Pencen - Jadual Kelima P.U (A) 1/2012; Huat Turun Jadual Kelima   3.1   Attrast Tando Mendak Skim KV/SP :    Persong Oxyven Skim KV/SP :  Persong Oxyven Skim KV/SP :  Persong Oxyven Skim KV/SP :  Persong Oxyven Skim KV/SP :  Persong Oxyven Skim KV/SP :  Persong Oxyven Skim KV/SP :  Persong Oxyven Skim KV/SP :  Persong Oxyven Skim KV/SP : Persong Oxyven Skim KV/SP :  Persong Oxyven Skim KV/SP :  Persong Oxyven Skim KV/SP :  Persong Oxyven Skim KV/SP :  Persong Oxyven Skim KV/SP :  Persong Oxyven Skim KV/SP :  Persong Oxyven Skim KV/SP :  Persong Oxyven Skim KV/SP :  Persong Oxyven Skim KV/SP :  Persong Oxyven Skim KV/SP :  Persong Oxyven Skim KV/SKim Persong Oxyven Skim KV/SKim Persong Oxyven Skim KV/SKim Persong Oxyven Skim KV/SKim Persong Oxyven Skim KV/SKim Persong O</td><td>1.1       Tarikh Perakuan Ketua Jabatan :       * Rujukan         Parago Opsyen Skim KWSP/Pencen - Jadual Kelima P.U (A) 1/2012 : Muat Turun Jadual Kelima       * *         2.1       PENCEN - Menolak Skrift KUMAPULAN WANG SIM-PANAN PEKERJA *       * *         2.2       Tarikh Menolak Skrift KUMAPULAN WANG SIM-PANAN PEKERJA *       * *         2.2       Tarikh Menolak Skrift KUMAPULAN WANG SIM-PANAN PEKERJA *       * *         2.2       Tarikh Menolak Skrift KUMAPULAN WANG SIM-PANAN PEKERJA *       * *         2.2       Tarikh Menolak Skrift KUMAPULAN WANG SIM-PANAN PEKERJA *       * *         2.2       Tarikh Menolak Skrift KUMAPULAN WANG SIM-PANAN PEKERJA *       * *         2.2       Tarikh Menolak Skrift KUMAPULAN WANG SIM-PANAN PEKERJA *       * *         2.2       Tarikh Menolak Skrift KUMAPULAN WANG SIM-PANAN PEKERJA *       * *         3.1       Kursus Sindukai :       * *         1       Kursus Sindukai :       Mulai *       *         1.2       Program Tariaformaai Minda :       *       Mulai *       *         1.3       Kursus Sindukai :       *       *       *         2.4       Peperkikaan Perkhidmatan Yang Diduduki dan Lulus :       *       *       *         2.4       Peperkikaan Perkhidmatan Yang Diduduki dan Lulus :       *       *</td><td>1.1 Tarikh Perskuan Ketua Jabatan :   Tarikh Perskuan Ketua Jabatan :   Tarikh Perskuan Ketua Jabatan :   Tarikh Perskuan Ketua Jabatan :   Tarikh Perskuan Ketua Jabatan :   Tarikh Perskuan Ketua Jabatan :   PENCEN - Menolak SKIM KUNPULAN WANG SIMPAINAN PEKERJA *   2.2   Tarikh Perskuan Ketua Jabatan :   ***</td><td>1 Tarkh Perkkan Keta Jabatan :     1     1     1     1     1     1     1     2     2     1     1     1     1     1     1     1     1     1     1     1     1     1     1     1     1     1     1     1     1     1     1     1     1     1     1     1      1        1                                                                                                    &lt;</td><td>In the state of the performance in the performance in the state of the state in the state in the s</td><td>Harlewards   Harlewards   Harlewards <td>Implementation   Implementation   Imple</td><td>All all all all all all all all all all</td><td>minimum   minimum   minimum</td><td>average   average   average</td><td>1 Tarkh Perakuan Ketua Jabatan :     1     1     1     1     1     1     1     1     1     1     1     1     1     1     1     1     1     1     1     1     1     1     1     1     1     1     1     1      1      1     1     1     1     1      1     1      1      1</td><td>1 Taribi Perskuan Ketua Jabatan yang dimasukan mersilah tidak melebih serilah semasu.   Borang Oppyen Skim KWSP/Pencer - Jadual Kelima P.U (A) 1/2012 : Muat Turun Jadual Kelima   2.1 PENCEN - Menolak SKIM KUNP/LIAN WANG SIMPANAN PEKERIA *   2.2 Taribi Menolak SKim KWSP :      3. Kervataan Perkhidmatan   h 1.1   yang   i.1 Kursus Yang Dihadini :   1.2 Popam Transformasi Minda :   Mulai Hingga   i.1 Kursus Yang Dihadini se fenyataan Minda :   i.1 Kursus Yang Dihadini se fenyataan Minda :   i.1 Kursus Yang Dihadini :   1.2 Popam Transformasi Minda :   i.1 Mulai   i.1 Hingga   i.1 Kursus Yang Dihadinki bagi Kegun mestilah tidak melahi 8 har (PE BLA/2012)   Pengecualian Program Transformasi Minda / Kursus Induksi :   1.3 Poperlisaan Perkhidmatan Yang Dihaduki dan Lulus :   i.1 Kursus Induksi :   i.1 Kursus Induksi :   i.2 Poperlisaan Perkhidmatan Yang Dihaduki dan Lulus :   i.3 Kursus Induksi :   i.4 Kursus Induksi :   i.5 Kuna Perkhidmatan Yang Dihaduki dan Lulus :   i.1 Kursus Induksi :   i.2 Poperlisaan Perkhidmatan Yang Dihaduki dan Lulus :   i.3 Kursus Induksi :   i.4 Kursus Induksi :   i.5 Peperlisaan Perkhidmatan Succordani vandi Satar Penduduki (Contoh Rujukan PentandBatan KPM / JPM</td></td></td></td></td></td></td></td> | Image: State in the state is a final previous for the state is a final previous for the state is                                                                                                    | In transformation   In transformation   In transformation <td>Market Market Market Market Market Market Abelaten Ymerget Market Market Ma</td> <td>In transformation   In transformation   In transformation<td>Image: Section of the section of the sectin of the section of the section of the sect</td><td>Image: Section of the section of the sec</td><td>Image: Section of the Section of the Sec</td><td>I.1 Tarih Perkkan Ketu Jabatan :   Barang Opoyen Skim KWSP/Pencen - Jadua Kalima P.U (A) 1/2012 : Huat Turun Jadua Kalima   I.1 Pencela - Mendak Skim KWSP :   I.1 Pencela - Mendak Skim KWSP :   I.1 Pencela - Mendak Skim KWSP :   I.1 Fundak Skim KWSP :   I.1 Fundak Skim KWSP :   I.1 Fundak Skim KWSP :   I.1 Fundak Skim KWSP :   I.1 Fundak Skim KWSP :   I.1 Kursus Yang Othadini :   I.1 Kursus Yang Othadini :   I.1 Kursus Yang Othadini :   I.1 Kursus Yang Othadini :   I.1 Kursus Yang Othadini :   I.1 Kursus Yang Othadini :   I.1 Fundak Skim Kuss Induks :   I.1 Fundak Skim Kuss Induks :   I.1 Fundak Skim Kuss Induks :   I.2 Pengecualian Program Taneformasi Minda :   I.3 Kursus Yang Othadini :   I.4 Kursus Yang Othadini :   I.1 Kursus Induks :   I.2 Pengecualian Program Taneformasi Minda :   I.3 Kursus Yang Othadini Skim Kuss Induks :   I.4 Kursus Yang Othadini Skim Kuss Induks :   I.5 Sin Bih   I.1 Sin Bih   I.2 Pengecualian Program Taneformasi Minda : Luss Induks :   I.3 Kursus Yang Othadini Sata masileh Stak methel Bar (PB Sil 1/2002)   Pengecualian Program Taneformasi Kundu / Kursus Induks :   I.3 Kursus Yang Othadini Sata masileh Stak methel Bar (PB Sil 1/2002)   Pengecu</td><td>Image: State Perkladmatan   Image: State Perkladmatan   Image: State Perkladmatan   Image: State Perkladmatan   Image: State Perkladmatan   Image: State Perkladmatan   Image: State Perkladmatan   Image: State Perkladmatan   Image: State Perkladmatan   Image: State Perkladmatan   Image: State Perkladmatan   Image: State Perkladmatan   Image: State Perkladmatan   Image: Image: State Perkladmatan   Image: Image: Image</td><td>Market Market Marke</td><td>Image: State of the State of State of State</td><td>Termine   1   1   1   1   1   1   1   1   1   1   1   1   1   1   1   1   1   1   1   1   1   1    1   1   1   1   1   1   1   1   1    1    1    1    1    1    1    1    1    1    1    1    1    1    1    1    1    1    1    1    1    1    1    1    1    1    1    1    1    1    1    1    1    1    1    1    1    1    1    1    1    1    1    1    1    1    1    1    &lt;</td><td>International State     International State                                               <td>All marked marked m</td><td>Image: State in the state in the state in the</td><td>Image: State in the service of the service of the servi</td><td>In transformation   In transformation   In transformation<td>Image: State in the state is a base in the destate is the intervent of the state is a base in the destate is the intervent of the state is a base intervent of the state is a base interven</td><td>Marine Marine Marin</td><td>All a Taribh Perskas Netska Jabetan   and an and an and a</td><td>Image: State of the sector of the sector of the</td><td>Image: State of the state of the state of the</td><td>In transformation   In transformation   In transformation<td>Image: State of the state of the state of the</td><td>Image: Section of the section of the section of th</td><td>Image: Section of the Section results and the section metable table metable table table table to table section     Image: Section of the Section results and table table tab</td><td>All and belace and a state and a state and</td><td>Image: Section of the section of the sec</td><td>In marking million   In marking million   In mark</td><td>In Tarih Perkkan Keta Jaban:     In Tarih Perkkan Keta Jaban:     In Tarih Perkkan Jeta Jaban:     In Tarih Perkkan Jeta Jaban:     In Tarih Perkkan Jeta Jaban:     In Tarih Perkkan Jeta Jaban:     In Tarih Perkkan Jeta Jaban:     In Tarih Perkkan Jeta Jaban:     In Tarih Perkkan Jeta Jaban:     In Tarih Perkkan Jeta Jaban:</td><td>Image: Section of the Section of the Section of th</td><td>In transformation   In transformation   In transformation   In transformation   In transformation   In transformation   In pactition   In pactition  &lt;</td><td>1.1 Turkih Perakuan Ketua Jabatan yang dimaukan merakuk tagi mulahih tagih merakuk merakuk meraku merakuk merakuk merakuk merakum merakuk meraku merakuk meraku merakuk merakuk merakum merakuk merakum merakum merakuk merakum merakum merakuk merakum meraku merakum merakuk merakum merakuk merakum merakuk merakum merakuk merakum merakuk merakum merakuk merakum merakuk merakum merakuk merakum merakuk merakum merakuk merakum merakuk merakum merakuk merakum merakum merakum merakum merakum merakum merakum merakum merakum merakum merakum merakum merakum merakum merakum merakum merakum merakum merakum merakum merakum merakum merakum merakum merakum merakum merakum merakum merakum merakum merakum merakum merakum mer</td><td>1.1 Turkih Perskuan Ketua Jabatan yang dimasukan mersibih takih takih</td><td>In transformation   In transformation   In transformation<td>All a Taribh Perskan Keta Jabahan:   I Taribh Perskan Keta Jabahan:   I Perskan Keta Jabahan:   I Karsaa Yang Dhalaki:   I Karsaa Yang Dhalaki:   I Karsaa Yang Dhalaki:   I Karsaa Yang Dhalaki:   I Karsaa Yang Dhalaki:   I Karsaa Yang Dhalaki:   I Karsaa Yang Dhalaki:   I Perskan Media Jaba Perskan Media Jaba Pers</td><td>Image: State of the set of the set of the se</td><td>In Turkin   In Turkin   In Turkin</td><td>11 Tarih Perukaan Ketua Jabatan :   Perung Gooyen Skim KWSP/Pencen - Jadual Kelima P.U (A) 1/2012 : Must Turun Jadual Kelima   21 Pencel - Menolak Skim KWSP/Pencen - Jadual Kelima P.U (A) 1/2012 : Must Turun Jadual Kelima   22 Tenih Menolak Skim KWSP ;     3. Kerystan Derkhidmatan Petihidmatan telah disematikan disematikan disematik</td><td>11 Tarleh Perskan Reta Jabatan :   Tarleh Perskan Reta Jabatan :   Tarleh Perskan Reta Jabatan :   Tarleh Perskan Reta Jabatan :   Perskan Reta Jabatan :   Tarleh Perskan Reta Jabatan :   Tarleh Perskan Reta Jabatan :&lt;</td><td>1 Tarish Persikaan Nettua Jabatan :     1 Tarish Persikaan Nettua Jabatan :     1 Tarish Persikaan Nettua Jabatan :     1 Tarish Persikaan Nettua Jabatan :     1 Pencetas Jabatan yang dimasakaan mentila tidak matehin tarish samaa.     1 Pencetas Jabatan yang dimasakaan mentila tidak matehin tarish samaa.     1 Pencetas Jabatan yang dimasakaan mentila tidak matehin tarish samaa.     1 Pencetas Jabatan yang dimasakaan mentila tidak matehin tarish samaa.     1 Pencetas Jabatan yang dimasakaan mentila tidak disemak dim     1 Pencetas Jabatan Jabatan talah disemak dim disemakaini mengkut penturan berkuat kuasa.     1 Karsus Induksi :     1 Karsus Induksi :</td><td>Image: Image: Image</td><td>ammediation   1   1   1   1   1   1   1   1   1   1   1   1   1   1   1   1   1   1   1   1   1   1   1   1   1   1   1   1   1   1   1    1   1   1   1   1   1   1   1    1    1    1    1   1   1    1    1    1    1    1    1    1    1    1    1    1    1    1    1    1    1    1    1    1    1    1    1    1    1    1    1    1    1    1    1    1    1    1    1    1    &lt;</td><td>1.1 Tarish Perskuan Ketua Jabaten:   Pereng Oayun Skin KWSP/Pencen - Jadual Kelima PJU (A) 1/2012; Huat Turun Jadual Kelima   2.1 Penceng Oayun Skin KWSP/Pencen - Jadual Kelima PJU (A) 1/2012; Huat Turun Jadual Kelima   2.1 Penceng Oayun Skin KWSP/Pencen - Jadual Kelima PJU (A) 1/2012; Huat Turun Jadual Kelima   2.1 Penceng Oayun Skin KWSP/Pencen - Jadual Kelima PJU (A) 1/2012; Huat Turun Jadual Kelima   2.1 Penceng Oayun Skin KWSP/Pencen - Jadual Kelima PJU (A) 1/2012; Huat Turun Jadual Kelima   2.2 Terkih Mendak Skin KWSP :      <b>1.1</b> Kurasu Sing dikadi Sap Papual Italia disenak dan dikemaskini mengkut penturan berkuat kuasa.   1.3 Kurasu Sing dikadi Sap Papua   1.4 Kurasu Sing dikadi Sap Papua   1.5 Kersikaan Peckhidmatan telah disenak dan dikemaskini mengkut penturan berkuat kuasa.   1.3 Kurasu Sing dikadi Sap Papua   1.4 Kurasu Sing dikadi Sap Papua   1.5 Pengecualian Program Transformasi Minda / Kurasu Sinduki :   2.6 Pengecualian Program Transformasi Minda / Kurasu Sinduki :   2.7 Pengecualian Pengecualian Program Transformasi Minda / Kurasu Sinduki :   2.8 Pengecualian Pengecualian Pengecualian Kirpit / JPN   2.3 Ja Balan Meng Kurasu Sinduki Sing Pengen Transformasi Minda / Kurasu Sinduki :   2.3 Ja Balan Meng Kurasu Sinduki Sing Pengen Transformasi Minda / Kurasu Sinduki :   2.3 Ja Balan Meng Kurasu Sinduki Sing Pengen Transformasi Minda / Kurasu Sinduki :   2.3 Ja Balan Meng Kurasu Sinduki Sing Pengen Transformasi Minda / Kurasu Sinduki :</td><td>Turkin Karing   1.1   Turkin Perskuan Ketua Jabatan:   Persong Oxyven Skim KV/SP/Pencen - Jadual Kelima P.U (A) 1/2012; Huat Turun Jadual Kelima   2.1   Persong Oxyven Skim KV/SP/Pencen - Jadual Kelima P.U (A) 1/2012; Huat Turun Jadual Kelima   2.1   Persong Oxyven Skim KV/SP/Pencen - Jadual Kelima P.U (A) 1/2012; Huat Turun Jadual Kelima   2.1   Persong Oxyven Skim KV/SP/Pencen - Jadual Kelima P.U (A) 1/2012; Huat Turun Jadual Kelima   2.1   Persong Oxyven Skim KV/SP/Pencen - Jadual Kelima P.U (A) 1/2012; Huat Turun Jadual Kelima   2.1   Persong Oxyven Skim KV/SP/Pencen - Jadual Kelima P.U (A) 1/2012; Huat Turun Jadual Kelima   2.1   Persong Oxyven Skim KV/SP/Pencen - Jadual Kelima P.U (A) 1/2012; Huat Turun Jadual Kelima   2.1   Persong Oxyven Skim KV/SP/Pencen - Jadual Kelima P.U (A) 1/2012; Huat Turun Jadual Kelima   3.1   Attrast Tando Mendak Skim KV/SP :    Persong Oxyven Skim KV/SP :  Persong Oxyven Skim KV/SP :  Persong Oxyven Skim KV/SP :  Persong Oxyven Skim KV/SP :  Persong Oxyven Skim KV/SP :  Persong Oxyven Skim KV/SP :  Persong Oxyven Skim KV/SP :  Persong Oxyven Skim KV/SP : Persong Oxyven Skim KV/SP :  Persong Oxyven Skim KV/SP :  Persong Oxyven Skim KV/SP :  Persong Oxyven Skim KV/SP :  Persong Oxyven Skim KV/SP :  Persong Oxyven Skim KV/SP :  Persong Oxyven Skim KV/SP :  Persong Oxyven Skim KV/SP :  Persong Oxyven Skim KV/SP :  Persong Oxyven Skim KV/SP :  Persong Oxyven Skim KV/SKim Persong Oxyven Skim KV/SKim Persong Oxyven Skim KV/SKim Persong Oxyven Skim KV/SKim Persong Oxyven Skim KV/SKim Persong O</td><td>1.1       Tarikh Perakuan Ketua Jabatan :       * Rujukan         Parago Opsyen Skim KWSP/Pencen - Jadual Kelima P.U (A) 1/2012 : Muat Turun Jadual Kelima       * *         2.1       PENCEN - Menolak Skrift KUMAPULAN WANG SIM-PANAN PEKERJA *       * *         2.2       Tarikh Menolak Skrift KUMAPULAN WANG SIM-PANAN PEKERJA *       * *         2.2       Tarikh Menolak Skrift KUMAPULAN WANG SIM-PANAN PEKERJA *       * *         2.2       Tarikh Menolak Skrift KUMAPULAN WANG SIM-PANAN PEKERJA *       * *         2.2       Tarikh Menolak Skrift KUMAPULAN WANG SIM-PANAN PEKERJA *       * *         2.2       Tarikh Menolak Skrift KUMAPULAN WANG SIM-PANAN PEKERJA *       * *         2.2       Tarikh Menolak Skrift KUMAPULAN WANG SIM-PANAN PEKERJA *       * *         2.2       Tarikh Menolak Skrift KUMAPULAN WANG SIM-PANAN PEKERJA *       * *         3.1       Kursus Sindukai :       * *         1       Kursus Sindukai :       Mulai *       *         1.2       Program Tariaformaai Minda :       *       Mulai *       *         1.3       Kursus Sindukai :       *       *       *         2.4       Peperkikaan Perkhidmatan Yang Diduduki dan Lulus :       *       *       *         2.4       Peperkikaan Perkhidmatan Yang Diduduki dan Lulus :       *       *</td><td>1.1 Tarikh Perskuan Ketua Jabatan :   Tarikh Perskuan Ketua Jabatan :   Tarikh Perskuan Ketua Jabatan :   Tarikh Perskuan Ketua Jabatan :   Tarikh Perskuan Ketua Jabatan :   Tarikh Perskuan Ketua Jabatan :   PENCEN - Menolak SKIM KUNPULAN WANG SIMPAINAN PEKERJA *   2.2   Tarikh Perskuan Ketua Jabatan :   ***</td><td>1 Tarkh Perkkan Keta Jabatan :     1     1     1     1     1     1     1     2     2     1     1     1     1     1     1     1     1     1     1     1     1     1     1     1     1     1     1     1     1     1     1     1     1     1     1     1      1        1                                                                                                    &lt;</td><td>In the state of the performance in the performance in the state of the state in the state in the s</td><td>Harlewards   Harlewards   Harlewards <td>Implementation   Implementation   Imple</td><td>All all all all all all all all all all</td><td>minimum   minimum   minimum</td><td>average   average   average</td><td>1 Tarkh Perakuan Ketua Jabatan :     1     1     1     1     1     1     1     1     1     1     1     1     1     1     1     1     1     1     1     1     1     1     1     1     1     1     1     1      1      1     1     1     1     1      1     1      1      1</td><td>1 Taribi Perskuan Ketua Jabatan yang dimasukan mersilah tidak melebih serilah semasu.   Borang Oppyen Skim KWSP/Pencer - Jadual Kelima P.U (A) 1/2012 : Muat Turun Jadual Kelima   2.1 PENCEN - Menolak SKIM KUNP/LIAN WANG SIMPANAN PEKERIA *   2.2 Taribi Menolak SKim KWSP :      3. Kervataan Perkhidmatan   h 1.1   yang   i.1 Kursus Yang Dihadini :   1.2 Popam Transformasi Minda :   Mulai Hingga   i.1 Kursus Yang Dihadini se fenyataan Minda :   i.1 Kursus Yang Dihadini se fenyataan Minda :   i.1 Kursus Yang Dihadini :   1.2 Popam Transformasi Minda :   i.1 Mulai   i.1 Hingga   i.1 Kursus Yang Dihadinki bagi Kegun mestilah tidak melahi 8 har (PE BLA/2012)   Pengecualian Program Transformasi Minda / Kursus Induksi :   1.3 Poperlisaan Perkhidmatan Yang Dihaduki dan Lulus :   i.1 Kursus Induksi :   i.1 Kursus Induksi :   i.2 Poperlisaan Perkhidmatan Yang Dihaduki dan Lulus :   i.3 Kursus Induksi :   i.4 Kursus Induksi :   i.5 Kuna Perkhidmatan Yang Dihaduki dan Lulus :   i.1 Kursus Induksi :   i.2 Poperlisaan Perkhidmatan Yang Dihaduki dan Lulus :   i.3 Kursus Induksi :   i.4 Kursus Induksi :   i.5 Peperlisaan Perkhidmatan Succordani vandi Satar Penduduki (Contoh Rujukan PentandBatan KPM / JPM</td></td></td></td></td></td></td> | Market Market Market Market Market Market Abelaten Ymerget Market Market Ma                                                                                                    | In transformation   In transformation   In transformation <td>Image: Section of the section of the sectin of the section of the section of the sect</td> <td>Image: Section of the section of the sec</td> <td>Image: Section of the Section of the Sec</td> <td>I.1 Tarih Perkkan Ketu Jabatan :   Barang Opoyen Skim KWSP/Pencen - Jadua Kalima P.U (A) 1/2012 : Huat Turun Jadua Kalima   I.1 Pencela - Mendak Skim KWSP :   I.1 Pencela - Mendak Skim KWSP :   I.1 Pencela - Mendak Skim KWSP :   I.1 Fundak Skim KWSP :   I.1 Fundak Skim KWSP :   I.1 Fundak Skim KWSP :   I.1 Fundak Skim KWSP :   I.1 Fundak Skim KWSP :   I.1 Kursus Yang Othadini :   I.1 Kursus Yang Othadini :   I.1 Kursus Yang Othadini :   I.1 Kursus Yang Othadini :   I.1 Kursus Yang Othadini :   I.1 Kursus Yang Othadini :   I.1 Fundak Skim Kuss Induks :   I.1 Fundak Skim Kuss Induks :   I.1 Fundak Skim Kuss Induks :   I.2 Pengecualian Program Taneformasi Minda :   I.3 Kursus Yang Othadini :   I.4 Kursus Yang Othadini :   I.1 Kursus Induks :   I.2 Pengecualian Program Taneformasi Minda :   I.3 Kursus Yang Othadini Skim Kuss Induks :   I.4 Kursus Yang Othadini Skim Kuss Induks :   I.5 Sin Bih   I.1 Sin Bih   I.2 Pengecualian Program Taneformasi Minda : Luss Induks :   I.3 Kursus Yang Othadini Sata masileh Stak methel Bar (PB Sil 1/2002)   Pengecualian Program Taneformasi Kundu / Kursus Induks :   I.3 Kursus Yang Othadini Sata masileh Stak methel Bar (PB Sil 1/2002)   Pengecu</td> <td>Image: State Perkladmatan   Image: State Perkladmatan   Image: State Perkladmatan   Image: State Perkladmatan   Image: State Perkladmatan   Image: State Perkladmatan   Image: State Perkladmatan   Image: State Perkladmatan   Image: State Perkladmatan   Image: State Perkladmatan   Image: State Perkladmatan   Image: State Perkladmatan   Image: State Perkladmatan   Image: Image: State Perkladmatan   Image: Image: Image</td> <td>Market Market Marke</td> <td>Image: State of the State of State of State</td> <td>Termine   1   1   1   1   1   1   1   1   1   1   1   1   1   1   1   1   1   1   1   1   1   1    1   1   1   1   1   1   1   1   1    1    1    1    1    1    1    1    1    1    1    1    1    1    1    1    1    1    1    1    1    1    1    1    1    1    1    1    1    1    1    1    1    1    1    1    1    1    1    1    1    1    1    1    1    1    1    1    &lt;</td> <td>International State     International State                                               <td>All marked marked m</td><td>Image: State in the state in the state in the</td><td>Image: State in the service of the service of the servi</td><td>In transformation   In transformation   In transformation<td>Image: State in the state is a base in the destate is the intervent of the state is a base in the destate is the intervent of the state is a base intervent of the state is a base interven</td><td>Marine Marine Marin</td><td>All a Taribh Perskas Netska Jabetan   and an and an and a</td><td>Image: State of the sector of the sector of the</td><td>Image: State of the state of the state of the</td><td>In transformation   In transformation   In transformation<td>Image: State of the state of the state of the</td><td>Image: Section of the section of the section of th</td><td>Image: Section of the Section results and the section metable table metable table table table to table section     Image: Section of the Section results and table table tab</td><td>All and belace and a state and a state and</td><td>Image: Section of the section of the sec</td><td>In marking million   In marking million   In mark</td><td>In Tarih Perkkan Keta Jaban:     In Tarih Perkkan Keta Jaban:     In Tarih Perkkan Jeta Jaban:     In Tarih Perkkan Jeta Jaban:     In Tarih Perkkan Jeta Jaban:     In Tarih Perkkan Jeta Jaban:     In Tarih Perkkan Jeta Jaban:     In Tarih Perkkan Jeta Jaban:     In Tarih Perkkan Jeta Jaban:     In Tarih Perkkan Jeta Jaban:</td><td>Image: Section of the Section of the Section of th</td><td>In transformation   In transformation   In transformation   In transformation   In transformation   In transformation   In pactition   In pactition  &lt;</td><td>1.1 Turkih Perakuan Ketua Jabatan yang dimaukan merakuk tagi mulahih tagih merakuk merakuk meraku merakuk merakuk merakuk merakum merakuk meraku merakuk meraku merakuk merakuk merakum merakuk merakum merakum merakuk merakum merakum merakuk merakum meraku merakum merakuk merakum merakuk merakum merakuk merakum merakuk merakum merakuk merakum merakuk merakum merakuk merakum merakuk merakum merakuk merakum merakuk merakum merakuk merakum merakuk merakum merakum merakum merakum merakum merakum merakum merakum merakum merakum merakum merakum merakum merakum merakum merakum merakum merakum merakum merakum merakum merakum merakum merakum merakum merakum merakum merakum merakum merakum merakum merakum merakum mer</td><td>1.1 Turkih Perskuan Ketua Jabatan yang dimasukan mersibih takih takih</td><td>In transformation   In transformation   In transformation<td>All a Taribh Perskan Keta Jabahan:   I Taribh Perskan Keta Jabahan:   I Perskan Keta Jabahan:   I Karsaa Yang Dhalaki:   I Karsaa Yang Dhalaki:   I Karsaa Yang Dhalaki:   I Karsaa Yang Dhalaki:   I Karsaa Yang Dhalaki:   I Karsaa Yang Dhalaki:   I Karsaa Yang Dhalaki:   I Perskan Media Jaba Perskan Media Jaba Pers</td><td>Image: State of the set of the set of the se</td><td>In Turkin   In Turkin   In Turkin</td><td>11 Tarih Perukaan Ketua Jabatan :   Perung Gooyen Skim KWSP/Pencen - Jadual Kelima P.U (A) 1/2012 : Must Turun Jadual Kelima   21 Pencel - Menolak Skim KWSP/Pencen - Jadual Kelima P.U (A) 1/2012 : Must Turun Jadual Kelima   22 Tenih Menolak Skim KWSP ;     3. Kerystan Derkhidmatan Petihidmatan telah disematikan disematikan disematik</td><td>11 Tarleh Perskan Reta Jabatan :   Tarleh Perskan Reta Jabatan :   Tarleh Perskan Reta Jabatan :   Tarleh Perskan Reta Jabatan :   Perskan Reta Jabatan :   Tarleh Perskan Reta Jabatan :   Tarleh Perskan Reta Jabatan :&lt;</td><td>1 Tarish Persikaan Nettua Jabatan :     1 Tarish Persikaan Nettua Jabatan :     1 Tarish Persikaan Nettua Jabatan :     1 Tarish Persikaan Nettua Jabatan :     1 Pencetas Jabatan yang dimasakaan mentila tidak matehin tarish samaa.     1 Pencetas Jabatan yang dimasakaan mentila tidak matehin tarish samaa.     1 Pencetas Jabatan yang dimasakaan mentila tidak matehin tarish samaa.     1 Pencetas Jabatan yang dimasakaan mentila tidak matehin tarish samaa.     1 Pencetas Jabatan yang dimasakaan mentila tidak disemak dim     1 Pencetas Jabatan Jabatan talah disemak dim disemakaini mengkut penturan berkuat kuasa.     1 Karsus Induksi :     1 Karsus Induksi :</td><td>Image: Image: Image</td><td>ammediation   1   1   1   1   1   1   1   1   1   1   1   1   1   1   1   1   1   1   1   1   1   1   1   1   1   1   1   1   1   1   1    1   1   1   1   1   1   1   1    1    1    1    1   1   1    1    1    1    1    1    1    1    1    1    1    1    1    1    1    1    1    1    1    1    1    1    1    1    1    1    1    1    1    1    1    1    1    1    1    1    &lt;</td><td>1.1 Tarish Perskuan Ketua Jabaten:   Pereng Oayun Skin KWSP/Pencen - Jadual Kelima PJU (A) 1/2012; Huat Turun Jadual Kelima   2.1 Penceng Oayun Skin KWSP/Pencen - Jadual Kelima PJU (A) 1/2012; Huat Turun Jadual Kelima   2.1 Penceng Oayun Skin KWSP/Pencen - Jadual Kelima PJU (A) 1/2012; Huat Turun Jadual Kelima   2.1 Penceng Oayun Skin KWSP/Pencen - Jadual Kelima PJU (A) 1/2012; Huat Turun Jadual Kelima   2.1 Penceng Oayun Skin KWSP/Pencen - Jadual Kelima PJU (A) 1/2012; Huat Turun Jadual Kelima   2.2 Terkih Mendak Skin KWSP :      <b>1.1</b> Kurasu Sing dikadi Sap Papual Italia disenak dan dikemaskini mengkut penturan berkuat kuasa.   1.3 Kurasu Sing dikadi Sap Papua   1.4 Kurasu Sing dikadi Sap Papua   1.5 Kersikaan Peckhidmatan telah disenak dan dikemaskini mengkut penturan berkuat kuasa.   1.3 Kurasu Sing dikadi Sap Papua   1.4 Kurasu Sing dikadi Sap Papua   1.5 Pengecualian Program Transformasi Minda / Kurasu Sinduki :   2.6 Pengecualian Program Transformasi Minda / Kurasu Sinduki :   2.7 Pengecualian Pengecualian Program Transformasi Minda / Kurasu Sinduki :   2.8 Pengecualian Pengecualian Pengecualian Kirpit / JPN   2.3 Ja Balan Meng Kurasu Sinduki Sing Pengen Transformasi Minda / Kurasu Sinduki :   2.3 Ja Balan Meng Kurasu Sinduki Sing Pengen Transformasi Minda / Kurasu Sinduki :   2.3 Ja Balan Meng Kurasu Sinduki Sing Pengen Transformasi Minda / Kurasu Sinduki :   2.3 Ja Balan Meng Kurasu Sinduki Sing Pengen Transformasi Minda / Kurasu Sinduki :</td><td>Turkin Karing   1.1   Turkin Perskuan Ketua Jabatan:   Persong Oxyven Skim KV/SP/Pencen - Jadual Kelima P.U (A) 1/2012; Huat Turun Jadual Kelima   2.1   Persong Oxyven Skim KV/SP/Pencen - Jadual Kelima P.U (A) 1/2012; Huat Turun Jadual Kelima   2.1   Persong Oxyven Skim KV/SP/Pencen - Jadual Kelima P.U (A) 1/2012; Huat Turun Jadual Kelima   2.1   Persong Oxyven Skim KV/SP/Pencen - Jadual Kelima P.U (A) 1/2012; Huat Turun Jadual Kelima   2.1   Persong Oxyven Skim KV/SP/Pencen - Jadual Kelima P.U (A) 1/2012; Huat Turun Jadual Kelima   2.1   Persong Oxyven Skim KV/SP/Pencen - Jadual Kelima P.U (A) 1/2012; Huat Turun Jadual Kelima   2.1   Persong Oxyven Skim KV/SP/Pencen - Jadual Kelima P.U (A) 1/2012; Huat Turun Jadual Kelima   2.1   Persong Oxyven Skim KV/SP/Pencen - Jadual Kelima P.U (A) 1/2012; Huat Turun Jadual Kelima   3.1   Attrast Tando Mendak Skim KV/SP :    Persong Oxyven Skim KV/SP :  Persong Oxyven Skim KV/SP :  Persong Oxyven Skim KV/SP :  Persong Oxyven Skim KV/SP :  Persong Oxyven Skim KV/SP :  Persong Oxyven Skim KV/SP :  Persong Oxyven Skim KV/SP :  Persong Oxyven Skim KV/SP : Persong Oxyven Skim KV/SP :  Persong Oxyven Skim KV/SP :  Persong Oxyven Skim KV/SP :  Persong Oxyven Skim KV/SP :  Persong Oxyven Skim KV/SP :  Persong Oxyven Skim KV/SP :  Persong Oxyven Skim KV/SP :  Persong Oxyven Skim KV/SP :  Persong Oxyven Skim KV/SP :  Persong Oxyven Skim KV/SP :  Persong Oxyven Skim KV/SKim Persong Oxyven Skim KV/SKim Persong Oxyven Skim KV/SKim Persong Oxyven Skim KV/SKim Persong Oxyven Skim KV/SKim Persong O</td><td>1.1       Tarikh Perakuan Ketua Jabatan :       * Rujukan         Parago Opsyen Skim KWSP/Pencen - Jadual Kelima P.U (A) 1/2012 : Muat Turun Jadual Kelima       * *         2.1       PENCEN - Menolak Skrift KUMAPULAN WANG SIM-PANAN PEKERJA *       * *         2.2       Tarikh Menolak Skrift KUMAPULAN WANG SIM-PANAN PEKERJA *       * *         2.2       Tarikh Menolak Skrift KUMAPULAN WANG SIM-PANAN PEKERJA *       * *         2.2       Tarikh Menolak Skrift KUMAPULAN WANG SIM-PANAN PEKERJA *       * *         2.2       Tarikh Menolak Skrift KUMAPULAN WANG SIM-PANAN PEKERJA *       * *         2.2       Tarikh Menolak Skrift KUMAPULAN WANG SIM-PANAN PEKERJA *       * *         2.2       Tarikh Menolak Skrift KUMAPULAN WANG SIM-PANAN PEKERJA *       * *         2.2       Tarikh Menolak Skrift KUMAPULAN WANG SIM-PANAN PEKERJA *       * *         3.1       Kursus Sindukai :       * *         1       Kursus Sindukai :       Mulai *       *         1.2       Program Tariaformaai Minda :       *       Mulai *       *         1.3       Kursus Sindukai :       *       *       *         2.4       Peperkikaan Perkhidmatan Yang Diduduki dan Lulus :       *       *       *         2.4       Peperkikaan Perkhidmatan Yang Diduduki dan Lulus :       *       *</td><td>1.1 Tarikh Perskuan Ketua Jabatan :   Tarikh Perskuan Ketua Jabatan :   Tarikh Perskuan Ketua Jabatan :   Tarikh Perskuan Ketua Jabatan :   Tarikh Perskuan Ketua Jabatan :   Tarikh Perskuan Ketua Jabatan :   PENCEN - Menolak SKIM KUNPULAN WANG SIMPAINAN PEKERJA *   2.2   Tarikh Perskuan Ketua Jabatan :   ***</td><td>1 Tarkh Perkkan Keta Jabatan :     1     1     1     1     1     1     1     2     2     1     1     1     1     1     1     1     1     1     1     1     1     1     1     1     1     1     1     1     1     1     1     1     1     1     1     1      1        1                                                                                                    &lt;</td><td>In the state of the performance in the performance in the state of the state in the state in the s</td><td>Harlewards   Harlewards   Harlewards <td>Implementation   Implementation   Imple</td><td>All all all all all all all all all all</td><td>minimum   minimum   minimum</td><td>average   average   average</td><td>1 Tarkh Perakuan Ketua Jabatan :     1     1     1     1     1     1     1     1     1     1     1     1     1     1     1     1     1     1     1     1     1     1     1     1     1     1     1     1      1      1     1     1     1     1      1     1      1      1</td><td>1 Taribi Perskuan Ketua Jabatan yang dimasukan mersilah tidak melebih serilah semasu.   Borang Oppyen Skim KWSP/Pencer - Jadual Kelima P.U (A) 1/2012 : Muat Turun Jadual Kelima   2.1 PENCEN - Menolak SKIM KUNP/LIAN WANG SIMPANAN PEKERIA *   2.2 Taribi Menolak SKim KWSP :      3. Kervataan Perkhidmatan   h 1.1   yang   i.1 Kursus Yang Dihadini :   1.2 Popam Transformasi Minda :   Mulai Hingga   i.1 Kursus Yang Dihadini se fenyataan Minda :   i.1 Kursus Yang Dihadini se fenyataan Minda :   i.1 Kursus Yang Dihadini :   1.2 Popam Transformasi Minda :   i.1 Mulai   i.1 Hingga   i.1 Kursus Yang Dihadinki bagi Kegun mestilah tidak melahi 8 har (PE BLA/2012)   Pengecualian Program Transformasi Minda / Kursus Induksi :   1.3 Poperlisaan Perkhidmatan Yang Dihaduki dan Lulus :   i.1 Kursus Induksi :   i.1 Kursus Induksi :   i.2 Poperlisaan Perkhidmatan Yang Dihaduki dan Lulus :   i.3 Kursus Induksi :   i.4 Kursus Induksi :   i.5 Kuna Perkhidmatan Yang Dihaduki dan Lulus :   i.1 Kursus Induksi :   i.2 Poperlisaan Perkhidmatan Yang Dihaduki dan Lulus :   i.3 Kursus Induksi :   i.4 Kursus Induksi :   i.5 Peperlisaan Perkhidmatan Succordani vandi Satar Penduduki (Contoh Rujukan PentandBatan KPM / JPM</td></td></td></td></td></td> | Image: Section of the section of the sectin of the section of the section of the sect                                                                                                    | Image: Section of the section of the sec                                                                                                    | Image: Section of the Section of the Sec                                                                                                    | I.1 Tarih Perkkan Ketu Jabatan :   Barang Opoyen Skim KWSP/Pencen - Jadua Kalima P.U (A) 1/2012 : Huat Turun Jadua Kalima   I.1 Pencela - Mendak Skim KWSP :   I.1 Pencela - Mendak Skim KWSP :   I.1 Pencela - Mendak Skim KWSP :   I.1 Fundak Skim KWSP :   I.1 Fundak Skim KWSP :   I.1 Fundak Skim KWSP :   I.1 Fundak Skim KWSP :   I.1 Fundak Skim KWSP :   I.1 Kursus Yang Othadini :   I.1 Kursus Yang Othadini :   I.1 Kursus Yang Othadini :   I.1 Kursus Yang Othadini :   I.1 Kursus Yang Othadini :   I.1 Kursus Yang Othadini :   I.1 Fundak Skim Kuss Induks :   I.1 Fundak Skim Kuss Induks :   I.1 Fundak Skim Kuss Induks :   I.2 Pengecualian Program Taneformasi Minda :   I.3 Kursus Yang Othadini :   I.4 Kursus Yang Othadini :   I.1 Kursus Induks :   I.2 Pengecualian Program Taneformasi Minda :   I.3 Kursus Yang Othadini Skim Kuss Induks :   I.4 Kursus Yang Othadini Skim Kuss Induks :   I.5 Sin Bih   I.1 Sin Bih   I.2 Pengecualian Program Taneformasi Minda : Luss Induks :   I.3 Kursus Yang Othadini Sata masileh Stak methel Bar (PB Sil 1/2002)   Pengecualian Program Taneformasi Kundu / Kursus Induks :   I.3 Kursus Yang Othadini Sata masileh Stak methel Bar (PB Sil 1/2002)   Pengecu                                                                                                    | Image: State Perkladmatan   Image: State Perkladmatan   Image: State Perkladmatan   Image: State Perkladmatan   Image: State Perkladmatan   Image: State Perkladmatan   Image: State Perkladmatan   Image: State Perkladmatan   Image: State Perkladmatan   Image: State Perkladmatan   Image: State Perkladmatan   Image: State Perkladmatan   Image: State Perkladmatan   Image: Image: State Perkladmatan   Image: Image: Image                                                                                                    | Market Market Marke                                                                                                    | Image: State of the State of State of State                                                                                                    | Termine   1   1   1   1   1   1   1   1   1   1   1   1   1   1   1   1   1   1   1   1   1   1    1   1   1   1   1   1   1   1   1    1    1    1    1    1    1    1    1    1    1    1    1    1    1    1    1    1    1    1    1    1    1    1    1    1    1    1    1    1    1    1    1    1    1    1    1    1    1    1    1    1    1    1    1    1    1    1    <                                                                                                    | International State     International State     International State <td>All marked marked m</td> <td>Image: State in the state in the state in the</td> <td>Image: State in the service of the service of the servi</td> <td>In transformation   In transformation   In transformation<td>Image: State in the state is a base in the destate is the intervent of the state is a base in the destate is the intervent of the state is a base intervent of the state is a base interven</td><td>Marine Marine Marin</td><td>All a Taribh Perskas Netska Jabetan   and an and an and a</td><td>Image: State of the sector of the sector of the</td><td>Image: State of the state of the state of the</td><td>In transformation   In transformation   In transformation<td>Image: State of the state of the state of the</td><td>Image: Section of the section of the section of th</td><td>Image: Section of the Section results and the section metable table metable table table table to table section     Image: Section of the Section results and table table tab</td><td>All and belace and a state and a state and</td><td>Image: Section of the section of the sec</td><td>In marking million   In marking million   In mark</td><td>In Tarih Perkkan Keta Jaban:     In Tarih Perkkan Keta Jaban:     In Tarih Perkkan Jeta Jaban:     In Tarih Perkkan Jeta Jaban:     In Tarih Perkkan Jeta Jaban:     In Tarih Perkkan Jeta Jaban:     In Tarih Perkkan Jeta Jaban:     In Tarih Perkkan Jeta Jaban:     In Tarih Perkkan Jeta Jaban:     In Tarih Perkkan Jeta Jaban:</td><td>Image: Section of the Section of the Section of th</td><td>In transformation   In transformation   In transformation   In transformation   In transformation   In transformation   In pactition   In pactition  &lt;</td><td>1.1 Turkih Perakuan Ketua Jabatan yang dimaukan merakuk tagi mulahih tagih merakuk merakuk meraku merakuk merakuk merakuk merakum merakuk meraku merakuk meraku merakuk merakuk merakum merakuk merakum merakum merakuk merakum merakum merakuk merakum meraku merakum merakuk merakum merakuk merakum merakuk merakum merakuk merakum merakuk merakum merakuk merakum merakuk merakum merakuk merakum merakuk merakum merakuk merakum merakuk merakum merakuk merakum merakum merakum merakum merakum merakum merakum merakum merakum merakum merakum merakum merakum merakum merakum merakum merakum merakum merakum merakum merakum merakum merakum merakum merakum merakum merakum merakum merakum merakum merakum merakum merakum mer</td><td>1.1 Turkih Perskuan Ketua Jabatan yang dimasukan mersibih takih takih</td><td>In transformation   In transformation   In transformation<td>All a Taribh Perskan Keta Jabahan:   I Taribh Perskan Keta Jabahan:   I Perskan Keta Jabahan:   I Karsaa Yang Dhalaki:   I Karsaa Yang Dhalaki:   I Karsaa Yang Dhalaki:   I Karsaa Yang Dhalaki:   I Karsaa Yang Dhalaki:   I Karsaa Yang Dhalaki:   I Karsaa Yang Dhalaki:   I Perskan Media Jaba Perskan Media Jaba Pers</td><td>Image: State of the set of the set of the se</td><td>In Turkin   In Turkin   In Turkin</td><td>11 Tarih Perukaan Ketua Jabatan :   Perung Gooyen Skim KWSP/Pencen - Jadual Kelima P.U (A) 1/2012 : Must Turun Jadual Kelima   21 Pencel - Menolak Skim KWSP/Pencen - Jadual Kelima P.U (A) 1/2012 : Must Turun Jadual Kelima   22 Tenih Menolak Skim KWSP ;     3. Kerystan Derkhidmatan Petihidmatan telah disematikan disematikan disematik</td><td>11 Tarleh Perskan Reta Jabatan :   Tarleh Perskan Reta Jabatan :   Tarleh Perskan Reta Jabatan :   Tarleh Perskan Reta Jabatan :   Perskan Reta Jabatan :   Tarleh Perskan Reta Jabatan :   Tarleh Perskan Reta Jabatan :&lt;</td><td>1 Tarish Persikaan Nettua Jabatan :     1 Tarish Persikaan Nettua Jabatan :     1 Tarish Persikaan Nettua Jabatan :     1 Tarish Persikaan Nettua Jabatan :     1 Pencetas Jabatan yang dimasakaan mentila tidak matehin tarish samaa.     1 Pencetas Jabatan yang dimasakaan mentila tidak matehin tarish samaa.     1 Pencetas Jabatan yang dimasakaan mentila tidak matehin tarish samaa.     1 Pencetas Jabatan yang dimasakaan mentila tidak matehin tarish samaa.     1 Pencetas Jabatan yang dimasakaan mentila tidak disemak dim     1 Pencetas Jabatan Jabatan talah disemak dim disemakaini mengkut penturan berkuat kuasa.     1 Karsus Induksi :     1 Karsus Induksi :</td><td>Image: Image: Image</td><td>ammediation   1   1   1   1   1   1   1   1   1   1   1   1   1   1   1   1   1   1   1   1   1   1   1   1   1   1   1   1   1   1   1    1   1   1   1   1   1   1   1    1    1    1    1   1   1    1    1    1    1    1    1    1    1    1    1    1    1    1    1    1    1    1    1    1    1    1    1    1    1    1    1    1    1    1    1    1    1    1    1    1    &lt;</td><td>1.1 Tarish Perskuan Ketua Jabaten:   Pereng Oayun Skin KWSP/Pencen - Jadual Kelima PJU (A) 1/2012; Huat Turun Jadual Kelima   2.1 Penceng Oayun Skin KWSP/Pencen - Jadual Kelima PJU (A) 1/2012; Huat Turun Jadual Kelima   2.1 Penceng Oayun Skin KWSP/Pencen - Jadual Kelima PJU (A) 1/2012; Huat Turun Jadual Kelima   2.1 Penceng Oayun Skin KWSP/Pencen - Jadual Kelima PJU (A) 1/2012; Huat Turun Jadual Kelima   2.1 Penceng Oayun Skin KWSP/Pencen - Jadual Kelima PJU (A) 1/2012; Huat Turun Jadual Kelima   2.2 Terkih Mendak Skin KWSP :      <b>1.1</b> Kurasu Sing dikadi Sap Papual Italia disenak dan dikemaskini mengkut penturan berkuat kuasa.   1.3 Kurasu Sing dikadi Sap Papua   1.4 Kurasu Sing dikadi Sap Papua   1.5 Kersikaan Peckhidmatan telah disenak dan dikemaskini mengkut penturan berkuat kuasa.   1.3 Kurasu Sing dikadi Sap Papua   1.4 Kurasu Sing dikadi Sap Papua   1.5 Pengecualian Program Transformasi Minda / Kurasu Sinduki :   2.6 Pengecualian Program Transformasi Minda / Kurasu Sinduki :   2.7 Pengecualian Pengecualian Program Transformasi Minda / Kurasu Sinduki :   2.8 Pengecualian Pengecualian Pengecualian Kirpit / JPN   2.3 Ja Balan Meng Kurasu Sinduki Sing Pengen Transformasi Minda / Kurasu Sinduki :   2.3 Ja Balan Meng Kurasu Sinduki Sing Pengen Transformasi Minda / Kurasu Sinduki :   2.3 Ja Balan Meng Kurasu Sinduki Sing Pengen Transformasi Minda / Kurasu Sinduki :   2.3 Ja Balan Meng Kurasu Sinduki Sing Pengen Transformasi Minda / Kurasu Sinduki :</td><td>Turkin Karing   1.1   Turkin Perskuan Ketua Jabatan:   Persong Oxyven Skim KV/SP/Pencen - Jadual Kelima P.U (A) 1/2012; Huat Turun Jadual Kelima   2.1   Persong Oxyven Skim KV/SP/Pencen - Jadual Kelima P.U (A) 1/2012; Huat Turun Jadual Kelima   2.1   Persong Oxyven Skim KV/SP/Pencen - Jadual Kelima P.U (A) 1/2012; Huat Turun Jadual Kelima   2.1   Persong Oxyven Skim KV/SP/Pencen - Jadual Kelima P.U (A) 1/2012; Huat Turun Jadual Kelima   2.1   Persong Oxyven Skim KV/SP/Pencen - Jadual Kelima P.U (A) 1/2012; Huat Turun Jadual Kelima   2.1   Persong Oxyven Skim KV/SP/Pencen - Jadual Kelima P.U (A) 1/2012; Huat Turun Jadual Kelima   2.1   Persong Oxyven Skim KV/SP/Pencen - Jadual Kelima P.U (A) 1/2012; Huat Turun Jadual Kelima   2.1   Persong Oxyven Skim KV/SP/Pencen - Jadual Kelima P.U (A) 1/2012; Huat Turun Jadual Kelima   3.1   Attrast Tando Mendak Skim KV/SP :    Persong Oxyven Skim KV/SP :  Persong Oxyven Skim KV/SP :  Persong Oxyven Skim KV/SP :  Persong Oxyven Skim KV/SP :  Persong Oxyven Skim KV/SP :  Persong Oxyven Skim KV/SP :  Persong Oxyven Skim KV/SP :  Persong Oxyven Skim KV/SP : Persong Oxyven Skim KV/SP :  Persong Oxyven Skim KV/SP :  Persong Oxyven Skim KV/SP :  Persong Oxyven Skim KV/SP :  Persong Oxyven Skim KV/SP :  Persong Oxyven Skim KV/SP :  Persong Oxyven Skim KV/SP :  Persong Oxyven Skim KV/SP :  Persong Oxyven Skim KV/SP :  Persong Oxyven Skim KV/SP :  Persong Oxyven Skim KV/SKim Persong Oxyven Skim KV/SKim Persong Oxyven Skim KV/SKim Persong Oxyven Skim KV/SKim Persong Oxyven Skim KV/SKim Persong O</td><td>1.1       Tarikh Perakuan Ketua Jabatan :       * Rujukan         Parago Opsyen Skim KWSP/Pencen - Jadual Kelima P.U (A) 1/2012 : Muat Turun Jadual Kelima       * *         2.1       PENCEN - Menolak Skrift KUMAPULAN WANG SIM-PANAN PEKERJA *       * *         2.2       Tarikh Menolak Skrift KUMAPULAN WANG SIM-PANAN PEKERJA *       * *         2.2       Tarikh Menolak Skrift KUMAPULAN WANG SIM-PANAN PEKERJA *       * *         2.2       Tarikh Menolak Skrift KUMAPULAN WANG SIM-PANAN PEKERJA *       * *         2.2       Tarikh Menolak Skrift KUMAPULAN WANG SIM-PANAN PEKERJA *       * *         2.2       Tarikh Menolak Skrift KUMAPULAN WANG SIM-PANAN PEKERJA *       * *         2.2       Tarikh Menolak Skrift KUMAPULAN WANG SIM-PANAN PEKERJA *       * *         2.2       Tarikh Menolak Skrift KUMAPULAN WANG SIM-PANAN PEKERJA *       * *         3.1       Kursus Sindukai :       * *         1       Kursus Sindukai :       Mulai *       *         1.2       Program Tariaformaai Minda :       *       Mulai *       *         1.3       Kursus Sindukai :       *       *       *         2.4       Peperkikaan Perkhidmatan Yang Diduduki dan Lulus :       *       *       *         2.4       Peperkikaan Perkhidmatan Yang Diduduki dan Lulus :       *       *</td><td>1.1 Tarikh Perskuan Ketua Jabatan :   Tarikh Perskuan Ketua Jabatan :   Tarikh Perskuan Ketua Jabatan :   Tarikh Perskuan Ketua Jabatan :   Tarikh Perskuan Ketua Jabatan :   Tarikh Perskuan Ketua Jabatan :   PENCEN - Menolak SKIM KUNPULAN WANG SIMPAINAN PEKERJA *   2.2   Tarikh Perskuan Ketua Jabatan :   ***</td><td>1 Tarkh Perkkan Keta Jabatan :     1     1     1     1     1     1     1     2     2     1     1     1     1     1     1     1     1     1     1     1     1     1     1     1     1     1     1     1     1     1     1     1     1     1     1     1      1        1                                                                                                    &lt;</td><td>In the state of the performance in the performance in the state of the state in the state in the s</td><td>Harlewards   Harlewards   Harlewards <td>Implementation   Implementation   Imple</td><td>All all all all all all all all all all</td><td>minimum   minimum   minimum</td><td>average   average   average</td><td>1 Tarkh Perakuan Ketua Jabatan :     1     1     1     1     1     1     1     1     1     1     1     1     1     1     1     1     1     1     1     1     1     1     1     1     1     1     1     1      1      1     1     1     1     1      1     1      1      1</td><td>1 Taribi Perskuan Ketua Jabatan yang dimasukan mersilah tidak melebih serilah semasu.   Borang Oppyen Skim KWSP/Pencer - Jadual Kelima P.U (A) 1/2012 : Muat Turun Jadual Kelima   2.1 PENCEN - Menolak SKIM KUNP/LIAN WANG SIMPANAN PEKERIA *   2.2 Taribi Menolak SKim KWSP :      3. Kervataan Perkhidmatan   h 1.1   yang   i.1 Kursus Yang Dihadini :   1.2 Popam Transformasi Minda :   Mulai Hingga   i.1 Kursus Yang Dihadini se fenyataan Minda :   i.1 Kursus Yang Dihadini se fenyataan Minda :   i.1 Kursus Yang Dihadini :   1.2 Popam Transformasi Minda :   i.1 Mulai   i.1 Hingga   i.1 Kursus Yang Dihadinki bagi Kegun mestilah tidak melahi 8 har (PE BLA/2012)   Pengecualian Program Transformasi Minda / Kursus Induksi :   1.3 Poperlisaan Perkhidmatan Yang Dihaduki dan Lulus :   i.1 Kursus Induksi :   i.1 Kursus Induksi :   i.2 Poperlisaan Perkhidmatan Yang Dihaduki dan Lulus :   i.3 Kursus Induksi :   i.4 Kursus Induksi :   i.5 Kuna Perkhidmatan Yang Dihaduki dan Lulus :   i.1 Kursus Induksi :   i.2 Poperlisaan Perkhidmatan Yang Dihaduki dan Lulus :   i.3 Kursus Induksi :   i.4 Kursus Induksi :   i.5 Peperlisaan Perkhidmatan Succordani vandi Satar Penduduki (Contoh Rujukan PentandBatan KPM / JPM</td></td></td></td></td> | All marked marked m                                                                                                    | Image: State in the state in the state in the                                                                                                    | Image: State in the service of the service of the servi                                                                                                    | In transformation   In transformation   In transformation <td>Image: State in the state is a base in the destate is the intervent of the state is a base in the destate is the intervent of the state is a base intervent of the state is a base interven</td> <td>Marine Marine Marin</td> <td>All a Taribh Perskas Netska Jabetan   and an and an and a</td> <td>Image: State of the sector of the sector of the</td> <td>Image: State of the state of the state of the</td> <td>In transformation   In transformation   In transformation<td>Image: State of the state of the state of the</td><td>Image: Section of the section of the section of th</td><td>Image: Section of the Section results and the section metable table metable table table table to table section     Image: Section of the Section results and table table tab</td><td>All and belace and a state and a state and</td><td>Image: Section of the section of the sec</td><td>In marking million   In marking million   In mark</td><td>In Tarih Perkkan Keta Jaban:     In Tarih Perkkan Keta Jaban:     In Tarih Perkkan Jeta Jaban:     In Tarih Perkkan Jeta Jaban:     In Tarih Perkkan Jeta Jaban:     In Tarih Perkkan Jeta Jaban:     In Tarih Perkkan Jeta Jaban:     In Tarih Perkkan Jeta Jaban:     In Tarih Perkkan Jeta Jaban:     In Tarih Perkkan Jeta Jaban:</td><td>Image: Section of the Section of the Section of th</td><td>In transformation   In transformation   In transformation   In transformation   In transformation   In transformation   In pactition   In pactition  &lt;</td><td>1.1 Turkih Perakuan Ketua Jabatan yang dimaukan merakuk tagi mulahih tagih merakuk merakuk meraku merakuk merakuk merakuk merakum merakuk meraku merakuk meraku merakuk merakuk merakum merakuk merakum merakum merakuk merakum merakum merakuk merakum meraku merakum merakuk merakum merakuk merakum merakuk merakum merakuk merakum merakuk merakum merakuk merakum merakuk merakum merakuk merakum merakuk merakum merakuk merakum merakuk merakum merakuk merakum merakum merakum merakum merakum merakum merakum merakum merakum merakum merakum merakum merakum merakum merakum merakum merakum merakum merakum merakum merakum merakum merakum merakum merakum merakum merakum merakum merakum merakum merakum merakum merakum mer</td><td>1.1 Turkih Perskuan Ketua Jabatan yang dimasukan mersibih takih takih</td><td>In transformation   In transformation   In transformation<td>All a Taribh Perskan Keta Jabahan:   I Taribh Perskan Keta Jabahan:   I Perskan Keta Jabahan:   I Karsaa Yang Dhalaki:   I Karsaa Yang Dhalaki:   I Karsaa Yang Dhalaki:   I Karsaa Yang Dhalaki:   I Karsaa Yang Dhalaki:   I Karsaa Yang Dhalaki:   I Karsaa Yang Dhalaki:   I Perskan Media Jaba Perskan Media Jaba Pers</td><td>Image: State of the set of the set of the se</td><td>In Turkin   In Turkin   In Turkin</td><td>11 Tarih Perukaan Ketua Jabatan :   Perung Gooyen Skim KWSP/Pencen - Jadual Kelima P.U (A) 1/2012 : Must Turun Jadual Kelima   21 Pencel - Menolak Skim KWSP/Pencen - Jadual Kelima P.U (A) 1/2012 : Must Turun Jadual Kelima   22 Tenih Menolak Skim KWSP ;     3. Kerystan Derkhidmatan Petihidmatan telah disematikan disematikan disematik</td><td>11 Tarleh Perskan Reta Jabatan :   Tarleh Perskan Reta Jabatan :   Tarleh Perskan Reta Jabatan :   Tarleh Perskan Reta Jabatan :   Perskan Reta Jabatan :   Tarleh Perskan Reta Jabatan :   Tarleh Perskan Reta Jabatan :&lt;</td><td>1 Tarish Persikaan Nettua Jabatan :     1 Tarish Persikaan Nettua Jabatan :     1 Tarish Persikaan Nettua Jabatan :     1 Tarish Persikaan Nettua Jabatan :     1 Pencetas Jabatan yang dimasakaan mentila tidak matehin tarish samaa.     1 Pencetas Jabatan yang dimasakaan mentila tidak matehin tarish samaa.     1 Pencetas Jabatan yang dimasakaan mentila tidak matehin tarish samaa.     1 Pencetas Jabatan yang dimasakaan mentila tidak matehin tarish samaa.     1 Pencetas Jabatan yang dimasakaan mentila tidak disemak dim     1 Pencetas Jabatan Jabatan talah disemak dim disemakaini mengkut penturan berkuat kuasa.     1 Karsus Induksi :     1 Karsus Induksi :</td><td>Image: Image: Image</td><td>ammediation   1   1   1   1   1   1   1   1   1   1   1   1   1   1   1   1   1   1   1   1   1   1   1   1   1   1   1   1   1   1   1    1   1   1   1   1   1   1   1    1    1    1    1   1   1    1    1    1    1    1    1    1    1    1    1    1    1    1    1    1    1    1    1    1    1    1    1    1    1    1    1    1    1    1    1    1    1    1    1    1    &lt;</td><td>1.1 Tarish Perskuan Ketua Jabaten:   Pereng Oayun Skin KWSP/Pencen - Jadual Kelima PJU (A) 1/2012; Huat Turun Jadual Kelima   2.1 Penceng Oayun Skin KWSP/Pencen - Jadual Kelima PJU (A) 1/2012; Huat Turun Jadual Kelima   2.1 Penceng Oayun Skin KWSP/Pencen - Jadual Kelima PJU (A) 1/2012; Huat Turun Jadual Kelima   2.1 Penceng Oayun Skin KWSP/Pencen - Jadual Kelima PJU (A) 1/2012; Huat Turun Jadual Kelima   2.1 Penceng Oayun Skin KWSP/Pencen - Jadual Kelima PJU (A) 1/2012; Huat Turun Jadual Kelima   2.2 Terkih Mendak Skin KWSP :      <b>1.1</b> Kurasu Sing dikadi Sap Papual Italia disenak dan dikemaskini mengkut penturan berkuat kuasa.   1.3 Kurasu Sing dikadi Sap Papua   1.4 Kurasu Sing dikadi Sap Papua   1.5 Kersikaan Peckhidmatan telah disenak dan dikemaskini mengkut penturan berkuat kuasa.   1.3 Kurasu Sing dikadi Sap Papua   1.4 Kurasu Sing dikadi Sap Papua   1.5 Pengecualian Program Transformasi Minda / Kurasu Sinduki :   2.6 Pengecualian Program Transformasi Minda / Kurasu Sinduki :   2.7 Pengecualian Pengecualian Program Transformasi Minda / Kurasu Sinduki :   2.8 Pengecualian Pengecualian Pengecualian Kirpit / JPN   2.3 Ja Balan Meng Kurasu Sinduki Sing Pengen Transformasi Minda / Kurasu Sinduki :   2.3 Ja Balan Meng Kurasu Sinduki Sing Pengen Transformasi Minda / Kurasu Sinduki :   2.3 Ja Balan Meng Kurasu Sinduki Sing Pengen Transformasi Minda / Kurasu Sinduki :   2.3 Ja Balan Meng Kurasu Sinduki Sing Pengen Transformasi Minda / Kurasu Sinduki :</td><td>Turkin Karing   1.1   Turkin Perskuan Ketua Jabatan:   Persong Oxyven Skim KV/SP/Pencen - Jadual Kelima P.U (A) 1/2012; Huat Turun Jadual Kelima   2.1   Persong Oxyven Skim KV/SP/Pencen - Jadual Kelima P.U (A) 1/2012; Huat Turun Jadual Kelima   2.1   Persong Oxyven Skim KV/SP/Pencen - Jadual Kelima P.U (A) 1/2012; Huat Turun Jadual Kelima   2.1   Persong Oxyven Skim KV/SP/Pencen - Jadual Kelima P.U (A) 1/2012; Huat Turun Jadual Kelima   2.1   Persong Oxyven Skim KV/SP/Pencen - Jadual Kelima P.U (A) 1/2012; Huat Turun Jadual Kelima   2.1   Persong Oxyven Skim KV/SP/Pencen - Jadual Kelima P.U (A) 1/2012; Huat Turun Jadual Kelima   2.1   Persong Oxyven Skim KV/SP/Pencen - Jadual Kelima P.U (A) 1/2012; Huat Turun Jadual Kelima   2.1   Persong Oxyven Skim KV/SP/Pencen - Jadual Kelima P.U (A) 1/2012; Huat Turun Jadual Kelima   3.1   Attrast Tando Mendak Skim KV/SP :    Persong Oxyven Skim KV/SP :  Persong Oxyven Skim KV/SP :  Persong Oxyven Skim KV/SP :  Persong Oxyven Skim KV/SP :  Persong Oxyven Skim KV/SP :  Persong Oxyven Skim KV/SP :  Persong Oxyven Skim KV/SP :  Persong Oxyven Skim KV/SP : Persong Oxyven Skim KV/SP :  Persong Oxyven Skim KV/SP :  Persong Oxyven Skim KV/SP :  Persong Oxyven Skim KV/SP :  Persong Oxyven Skim KV/SP :  Persong Oxyven Skim KV/SP :  Persong Oxyven Skim KV/SP :  Persong Oxyven Skim KV/SP :  Persong Oxyven Skim KV/SP :  Persong Oxyven Skim KV/SP :  Persong Oxyven Skim KV/SKim Persong Oxyven Skim KV/SKim Persong Oxyven Skim KV/SKim Persong Oxyven Skim KV/SKim Persong Oxyven Skim KV/SKim Persong O</td><td>1.1       Tarikh Perakuan Ketua Jabatan :       * Rujukan         Parago Opsyen Skim KWSP/Pencen - Jadual Kelima P.U (A) 1/2012 : Muat Turun Jadual Kelima       * *         2.1       PENCEN - Menolak Skrift KUMAPULAN WANG SIM-PANAN PEKERJA *       * *         2.2       Tarikh Menolak Skrift KUMAPULAN WANG SIM-PANAN PEKERJA *       * *         2.2       Tarikh Menolak Skrift KUMAPULAN WANG SIM-PANAN PEKERJA *       * *         2.2       Tarikh Menolak Skrift KUMAPULAN WANG SIM-PANAN PEKERJA *       * *         2.2       Tarikh Menolak Skrift KUMAPULAN WANG SIM-PANAN PEKERJA *       * *         2.2       Tarikh Menolak Skrift KUMAPULAN WANG SIM-PANAN PEKERJA *       * *         2.2       Tarikh Menolak Skrift KUMAPULAN WANG SIM-PANAN PEKERJA *       * *         2.2       Tarikh Menolak Skrift KUMAPULAN WANG SIM-PANAN PEKERJA *       * *         3.1       Kursus Sindukai :       * *         1       Kursus Sindukai :       Mulai *       *         1.2       Program Tariaformaai Minda :       *       Mulai *       *         1.3       Kursus Sindukai :       *       *       *         2.4       Peperkikaan Perkhidmatan Yang Diduduki dan Lulus :       *       *       *         2.4       Peperkikaan Perkhidmatan Yang Diduduki dan Lulus :       *       *</td><td>1.1 Tarikh Perskuan Ketua Jabatan :   Tarikh Perskuan Ketua Jabatan :   Tarikh Perskuan Ketua Jabatan :   Tarikh Perskuan Ketua Jabatan :   Tarikh Perskuan Ketua Jabatan :   Tarikh Perskuan Ketua Jabatan :   PENCEN - Menolak SKIM KUNPULAN WANG SIMPAINAN PEKERJA *   2.2   Tarikh Perskuan Ketua Jabatan :   ***</td><td>1 Tarkh Perkkan Keta Jabatan :     1     1     1     1     1     1     1     2     2     1     1     1     1     1     1     1     1     1     1     1     1     1     1     1     1     1     1     1     1     1     1     1     1     1     1     1      1        1                                                                                                    &lt;</td><td>In the state of the performance in the performance in the state of the state in the state in the s</td><td>Harlewards   Harlewards   Harlewards <td>Implementation   Implementation   Imple</td><td>All all all all all all all all all all</td><td>minimum   minimum   minimum</td><td>average   average   average</td><td>1 Tarkh Perakuan Ketua Jabatan :     1     1     1     1     1     1     1     1     1     1     1     1     1     1     1     1     1     1     1     1     1     1     1     1     1     1     1     1      1      1     1     1     1     1      1     1      1      1</td><td>1 Taribi Perskuan Ketua Jabatan yang dimasukan mersilah tidak melebih serilah semasu.   Borang Oppyen Skim KWSP/Pencer - Jadual Kelima P.U (A) 1/2012 : Muat Turun Jadual Kelima   2.1 PENCEN - Menolak SKIM KUNP/LIAN WANG SIMPANAN PEKERIA *   2.2 Taribi Menolak SKim KWSP :      3. Kervataan Perkhidmatan   h 1.1   yang   i.1 Kursus Yang Dihadini :   1.2 Popam Transformasi Minda :   Mulai Hingga   i.1 Kursus Yang Dihadini se fenyataan Minda :   i.1 Kursus Yang Dihadini se fenyataan Minda :   i.1 Kursus Yang Dihadini :   1.2 Popam Transformasi Minda :   i.1 Mulai   i.1 Hingga   i.1 Kursus Yang Dihadinki bagi Kegun mestilah tidak melahi 8 har (PE BLA/2012)   Pengecualian Program Transformasi Minda / Kursus Induksi :   1.3 Poperlisaan Perkhidmatan Yang Dihaduki dan Lulus :   i.1 Kursus Induksi :   i.1 Kursus Induksi :   i.2 Poperlisaan Perkhidmatan Yang Dihaduki dan Lulus :   i.3 Kursus Induksi :   i.4 Kursus Induksi :   i.5 Kuna Perkhidmatan Yang Dihaduki dan Lulus :   i.1 Kursus Induksi :   i.2 Poperlisaan Perkhidmatan Yang Dihaduki dan Lulus :   i.3 Kursus Induksi :   i.4 Kursus Induksi :   i.5 Peperlisaan Perkhidmatan Succordani vandi Satar Penduduki (Contoh Rujukan PentandBatan KPM / JPM</td></td></td></td> | Image: State in the state is a base in the destate is the intervent of the state is a base in the destate is the intervent of the state is a base intervent of the state is a base interven                                                                                                    | Marine Marine Marin                                                                                                    | All a Taribh Perskas Netska Jabetan   and an and an and a                                                                                                    | Image: State of the sector of the sector of the           | Image: State of the state of the state of the                                                                                                    | In transformation   In transformation   In transformation <td>Image: State of the state of the state of the</td> <td>Image: Section of the section of the section of th</td> <td>Image: Section of the Section results and the section metable table metable table table table to table section     Image: Section of the Section results and table table tab</td> <td>All and belace and a state and a state and</td> <td>Image: Section of the section of the sec</td> <td>In marking million   In marking million   In mark</td> <td>In Tarih Perkkan Keta Jaban:     In Tarih Perkkan Keta Jaban:     In Tarih Perkkan Jeta Jaban:     In Tarih Perkkan Jeta Jaban:     In Tarih Perkkan Jeta Jaban:     In Tarih Perkkan Jeta Jaban:     In Tarih Perkkan Jeta Jaban:     In Tarih Perkkan Jeta Jaban:     In Tarih Perkkan Jeta Jaban:     In Tarih Perkkan Jeta Jaban:</td> <td>Image: Section of the Section of the Section of th</td> <td>In transformation   In transformation   In transformation   In transformation   In transformation   In transformation   In pactition   In pactition  &lt;</td> <td>1.1 Turkih Perakuan Ketua Jabatan yang dimaukan merakuk tagi mulahih tagih merakuk merakuk meraku merakuk merakuk merakuk merakum merakuk meraku merakuk meraku merakuk merakuk merakum merakuk merakum merakum merakuk merakum merakum merakuk merakum meraku merakum merakuk merakum merakuk merakum merakuk merakum merakuk merakum merakuk merakum merakuk merakum merakuk merakum merakuk merakum merakuk merakum merakuk merakum merakuk merakum merakuk merakum merakum merakum merakum merakum merakum merakum merakum merakum merakum merakum merakum merakum merakum merakum merakum merakum merakum merakum merakum merakum merakum merakum merakum merakum merakum merakum merakum merakum merakum merakum merakum merakum mer</td> <td>1.1 Turkih Perskuan Ketua Jabatan yang dimasukan mersibih takih takih</td> <td>In transformation   In transformation   In transformation<td>All a Taribh Perskan Keta Jabahan:   I Taribh Perskan Keta Jabahan:   I Perskan Keta Jabahan:   I Karsaa Yang Dhalaki:   I Karsaa Yang Dhalaki:   I Karsaa Yang Dhalaki:   I Karsaa Yang Dhalaki:   I Karsaa Yang Dhalaki:   I Karsaa Yang Dhalaki:   I Karsaa Yang Dhalaki:   I Perskan Media Jaba Perskan Media Jaba Pers</td><td>Image: State of the set of the set of the se</td><td>In Turkin   In Turkin   In Turkin</td><td>11 Tarih Perukaan Ketua Jabatan :   Perung Gooyen Skim KWSP/Pencen - Jadual Kelima P.U (A) 1/2012 : Must Turun Jadual Kelima   21 Pencel - Menolak Skim KWSP/Pencen - Jadual Kelima P.U (A) 1/2012 : Must Turun Jadual Kelima   22 Tenih Menolak Skim KWSP ;     3. Kerystan Derkhidmatan Petihidmatan telah disematikan disematikan disematik</td><td>11 Tarleh Perskan Reta Jabatan :   Tarleh Perskan Reta Jabatan :   Tarleh Perskan Reta Jabatan :   Tarleh Perskan Reta Jabatan :   Perskan Reta Jabatan :   Tarleh Perskan Reta Jabatan :   Tarleh Perskan Reta Jabatan :&lt;</td><td>1 Tarish Persikaan Nettua Jabatan :     1 Tarish Persikaan Nettua Jabatan :     1 Tarish Persikaan Nettua Jabatan :     1 Tarish Persikaan Nettua Jabatan :     1 Pencetas Jabatan yang dimasakaan mentila tidak matehin tarish samaa.     1 Pencetas Jabatan yang dimasakaan mentila tidak matehin tarish samaa.     1 Pencetas Jabatan yang dimasakaan mentila tidak matehin tarish samaa.     1 Pencetas Jabatan yang dimasakaan mentila tidak matehin tarish samaa.     1 Pencetas Jabatan yang dimasakaan mentila tidak disemak dim     1 Pencetas Jabatan Jabatan talah disemak dim disemakaini mengkut penturan berkuat kuasa.     1 Karsus Induksi :     1 Karsus Induksi :</td><td>Image: Image: Image</td><td>ammediation   1   1   1   1   1   1   1   1   1   1   1   1   1   1   1   1   1   1   1   1   1   1   1   1   1   1   1   1   1   1   1    1   1   1   1   1   1   1   1    1    1    1    1   1   1    1    1    1    1    1    1    1    1    1    1    1    1    1    1    1    1    1    1    1    1    1    1    1    1    1    1    1    1    1    1    1    1    1    1    1    &lt;</td><td>1.1 Tarish Perskuan Ketua Jabaten:   Pereng Oayun Skin KWSP/Pencen - Jadual Kelima PJU (A) 1/2012; Huat Turun Jadual Kelima   2.1 Penceng Oayun Skin KWSP/Pencen - Jadual Kelima PJU (A) 1/2012; Huat Turun Jadual Kelima   2.1 Penceng Oayun Skin KWSP/Pencen - Jadual Kelima PJU (A) 1/2012; Huat Turun Jadual Kelima   2.1 Penceng Oayun Skin KWSP/Pencen - Jadual Kelima PJU (A) 1/2012; Huat Turun Jadual Kelima   2.1 Penceng Oayun Skin KWSP/Pencen - Jadual Kelima PJU (A) 1/2012; Huat Turun Jadual Kelima   2.2 Terkih Mendak Skin KWSP :      <b>1.1</b> Kurasu Sing dikadi Sap Papual Italia disenak dan dikemaskini mengkut penturan berkuat kuasa.   1.3 Kurasu Sing dikadi Sap Papua   1.4 Kurasu Sing dikadi Sap Papua   1.5 Kersikaan Peckhidmatan telah disenak dan dikemaskini mengkut penturan berkuat kuasa.   1.3 Kurasu Sing dikadi Sap Papua   1.4 Kurasu Sing dikadi Sap Papua   1.5 Pengecualian Program Transformasi Minda / Kurasu Sinduki :   2.6 Pengecualian Program Transformasi Minda / Kurasu Sinduki :   2.7 Pengecualian Pengecualian Program Transformasi Minda / Kurasu Sinduki :   2.8 Pengecualian Pengecualian Pengecualian Kirpit / JPN   2.3 Ja Balan Meng Kurasu Sinduki Sing Pengen Transformasi Minda / Kurasu Sinduki :   2.3 Ja Balan Meng Kurasu Sinduki Sing Pengen Transformasi Minda / Kurasu Sinduki :   2.3 Ja Balan Meng Kurasu Sinduki Sing Pengen Transformasi Minda / Kurasu Sinduki :   2.3 Ja Balan Meng Kurasu Sinduki Sing Pengen Transformasi Minda / Kurasu Sinduki :</td><td>Turkin Karing   1.1   Turkin Perskuan Ketua Jabatan:   Persong Oxyven Skim KV/SP/Pencen - Jadual Kelima P.U (A) 1/2012; Huat Turun Jadual Kelima   2.1   Persong Oxyven Skim KV/SP/Pencen - Jadual Kelima P.U (A) 1/2012; Huat Turun Jadual Kelima   2.1   Persong Oxyven Skim KV/SP/Pencen - Jadual Kelima P.U (A) 1/2012; Huat Turun Jadual Kelima   2.1   Persong Oxyven Skim KV/SP/Pencen - Jadual Kelima P.U (A) 1/2012; Huat Turun Jadual Kelima   2.1   Persong Oxyven Skim KV/SP/Pencen - Jadual Kelima P.U (A) 1/2012; Huat Turun Jadual Kelima   2.1   Persong Oxyven Skim KV/SP/Pencen - Jadual Kelima P.U (A) 1/2012; Huat Turun Jadual Kelima   2.1   Persong Oxyven Skim KV/SP/Pencen - Jadual Kelima P.U (A) 1/2012; Huat Turun Jadual Kelima   2.1   Persong Oxyven Skim KV/SP/Pencen - Jadual Kelima P.U (A) 1/2012; Huat Turun Jadual Kelima   3.1   Attrast Tando Mendak Skim KV/SP :    Persong Oxyven Skim KV/SP :  Persong Oxyven Skim KV/SP :  Persong Oxyven Skim KV/SP :  Persong Oxyven Skim KV/SP :  Persong Oxyven Skim KV/SP :  Persong Oxyven Skim KV/SP :  Persong Oxyven Skim KV/SP :  Persong Oxyven Skim KV/SP : Persong Oxyven Skim KV/SP :  Persong Oxyven Skim KV/SP :  Persong Oxyven Skim KV/SP :  Persong Oxyven Skim KV/SP :  Persong Oxyven Skim KV/SP :  Persong Oxyven Skim KV/SP :  Persong Oxyven Skim KV/SP :  Persong Oxyven Skim KV/SP :  Persong Oxyven Skim KV/SP :  Persong Oxyven Skim KV/SP :  Persong Oxyven Skim KV/SKim Persong Oxyven Skim KV/SKim Persong Oxyven Skim KV/SKim Persong Oxyven Skim KV/SKim Persong Oxyven Skim KV/SKim Persong O</td><td>1.1       Tarikh Perakuan Ketua Jabatan :       * Rujukan         Parago Opsyen Skim KWSP/Pencen - Jadual Kelima P.U (A) 1/2012 : Muat Turun Jadual Kelima       * *         2.1       PENCEN - Menolak Skrift KUMAPULAN WANG SIM-PANAN PEKERJA *       * *         2.2       Tarikh Menolak Skrift KUMAPULAN WANG SIM-PANAN PEKERJA *       * *         2.2       Tarikh Menolak Skrift KUMAPULAN WANG SIM-PANAN PEKERJA *       * *         2.2       Tarikh Menolak Skrift KUMAPULAN WANG SIM-PANAN PEKERJA *       * *         2.2       Tarikh Menolak Skrift KUMAPULAN WANG SIM-PANAN PEKERJA *       * *         2.2       Tarikh Menolak Skrift KUMAPULAN WANG SIM-PANAN PEKERJA *       * *         2.2       Tarikh Menolak Skrift KUMAPULAN WANG SIM-PANAN PEKERJA *       * *         2.2       Tarikh Menolak Skrift KUMAPULAN WANG SIM-PANAN PEKERJA *       * *         3.1       Kursus Sindukai :       * *         1       Kursus Sindukai :       Mulai *       *         1.2       Program Tariaformaai Minda :       *       Mulai *       *         1.3       Kursus Sindukai :       *       *       *         2.4       Peperkikaan Perkhidmatan Yang Diduduki dan Lulus :       *       *       *         2.4       Peperkikaan Perkhidmatan Yang Diduduki dan Lulus :       *       *</td><td>1.1 Tarikh Perskuan Ketua Jabatan :   Tarikh Perskuan Ketua Jabatan :   Tarikh Perskuan Ketua Jabatan :   Tarikh Perskuan Ketua Jabatan :   Tarikh Perskuan Ketua Jabatan :   Tarikh Perskuan Ketua Jabatan :   PENCEN - Menolak SKIM KUNPULAN WANG SIMPAINAN PEKERJA *   2.2   Tarikh Perskuan Ketua Jabatan :   ***</td><td>1 Tarkh Perkkan Keta Jabatan :     1     1     1     1     1     1     1     2     2     1     1     1     1     1     1     1     1     1     1     1     1     1     1     1     1     1     1     1     1     1     1     1     1     1     1     1      1        1                                                                                                    &lt;</td><td>In the state of the performance in the performance in the state of the state in the state in the s</td><td>Harlewards   Harlewards   Harlewards <td>Implementation   Implementation   Imple</td><td>All all all all all all all all all all</td><td>minimum   minimum   minimum</td><td>average   average   average</td><td>1 Tarkh Perakuan Ketua Jabatan :     1     1     1     1     1     1     1     1     1     1     1     1     1     1     1     1     1     1     1     1     1     1     1     1     1     1     1     1      1      1     1     1     1     1      1     1      1      1</td><td>1 Taribi Perskuan Ketua Jabatan yang dimasukan mersilah tidak melebih serilah semasu.   Borang Oppyen Skim KWSP/Pencer - Jadual Kelima P.U (A) 1/2012 : Muat Turun Jadual Kelima   2.1 PENCEN - Menolak SKIM KUNP/LIAN WANG SIMPANAN PEKERIA *   2.2 Taribi Menolak SKim KWSP :      3. Kervataan Perkhidmatan   h 1.1   yang   i.1 Kursus Yang Dihadini :   1.2 Popam Transformasi Minda :   Mulai Hingga   i.1 Kursus Yang Dihadini se fenyataan Minda :   i.1 Kursus Yang Dihadini se fenyataan Minda :   i.1 Kursus Yang Dihadini :   1.2 Popam Transformasi Minda :   i.1 Mulai   i.1 Hingga   i.1 Kursus Yang Dihadinki bagi Kegun mestilah tidak melahi 8 har (PE BLA/2012)   Pengecualian Program Transformasi Minda / Kursus Induksi :   1.3 Poperlisaan Perkhidmatan Yang Dihaduki dan Lulus :   i.1 Kursus Induksi :   i.1 Kursus Induksi :   i.2 Poperlisaan Perkhidmatan Yang Dihaduki dan Lulus :   i.3 Kursus Induksi :   i.4 Kursus Induksi :   i.5 Kuna Perkhidmatan Yang Dihaduki dan Lulus :   i.1 Kursus Induksi :   i.2 Poperlisaan Perkhidmatan Yang Dihaduki dan Lulus :   i.3 Kursus Induksi :   i.4 Kursus Induksi :   i.5 Peperlisaan Perkhidmatan Succordani vandi Satar Penduduki (Contoh Rujukan PentandBatan KPM / JPM</td></td></td> | Image: State of the state of the state of the                                                                                                    | Image: Section of the section of the section of th                                                                                                    | Image: Section of the Section results and the section metable table metable table table table to table section     Image: Section of the Section results and table table tab                                                                                                    | All and belace and a state and a state and                                                                                                    | Image: Section of the section of the sec                                                                                                    | In marking million   In marking million   In mark                                                                                                    | In Tarih Perkkan Keta Jaban:     In Tarih Perkkan Keta Jaban:     In Tarih Perkkan Jeta Jaban:     In Tarih Perkkan Jeta Jaban:     In Tarih Perkkan Jeta Jaban:     In Tarih Perkkan Jeta Jaban:     In Tarih Perkkan Jeta Jaban:     In Tarih Perkkan Jeta Jaban:     In Tarih Perkkan Jeta Jaban:     In Tarih Perkkan Jeta Jaban:                                                                                                    | Image: Section of the Section of the Section of th                                                                                                    | In transformation   In transformation   In transformation   In transformation   In transformation   In transformation   In pactition   In pactition  <                                                                                                    | 1.1 Turkih Perakuan Ketua Jabatan yang dimaukan merakuk tagi mulahih tagih merakuk merakuk meraku merakuk merakuk merakuk merakum merakuk meraku merakuk meraku merakuk merakuk merakum merakuk merakum merakum merakuk merakum merakum merakuk merakum meraku merakum merakuk merakum merakuk merakum merakuk merakum merakuk merakum merakuk merakum merakuk merakum merakuk merakum merakuk merakum merakuk merakum merakuk merakum merakuk merakum merakuk merakum merakum merakum merakum merakum merakum merakum merakum merakum merakum merakum merakum merakum merakum merakum merakum merakum merakum merakum merakum merakum merakum merakum merakum merakum merakum merakum merakum merakum merakum merakum merakum merakum mer                                                                                                    | 1.1 Turkih Perskuan Ketua Jabatan yang dimasukan mersibih takih takih                                                                                                    | In transformation   In transformation   In transformation <td>All a Taribh Perskan Keta Jabahan:   I Taribh Perskan Keta Jabahan:   I Perskan Keta Jabahan:   I Karsaa Yang Dhalaki:   I Karsaa Yang Dhalaki:   I Karsaa Yang Dhalaki:   I Karsaa Yang Dhalaki:   I Karsaa Yang Dhalaki:   I Karsaa Yang Dhalaki:   I Karsaa Yang Dhalaki:   I Perskan Media Jaba Perskan Media Jaba Pers</td> <td>Image: State of the set of the set of the se</td> <td>In Turkin   In Turkin   In Turkin</td> <td>11 Tarih Perukaan Ketua Jabatan :   Perung Gooyen Skim KWSP/Pencen - Jadual Kelima P.U (A) 1/2012 : Must Turun Jadual Kelima   21 Pencel - Menolak Skim KWSP/Pencen - Jadual Kelima P.U (A) 1/2012 : Must Turun Jadual Kelima   22 Tenih Menolak Skim KWSP ;     3. Kerystan Derkhidmatan Petihidmatan telah disematikan disematikan disematik</td> <td>11 Tarleh Perskan Reta Jabatan :   Tarleh Perskan Reta Jabatan :   Tarleh Perskan Reta Jabatan :   Tarleh Perskan Reta Jabatan :   Perskan Reta Jabatan :   Tarleh Perskan Reta Jabatan :   Tarleh Perskan Reta Jabatan :&lt;</td> <td>1 Tarish Persikaan Nettua Jabatan :     1 Tarish Persikaan Nettua Jabatan :     1 Tarish Persikaan Nettua Jabatan :     1 Tarish Persikaan Nettua Jabatan :     1 Pencetas Jabatan yang dimasakaan mentila tidak matehin tarish samaa.     1 Pencetas Jabatan yang dimasakaan mentila tidak matehin tarish samaa.     1 Pencetas Jabatan yang dimasakaan mentila tidak matehin tarish samaa.     1 Pencetas Jabatan yang dimasakaan mentila tidak matehin tarish samaa.     1 Pencetas Jabatan yang dimasakaan mentila tidak disemak dim     1 Pencetas Jabatan Jabatan talah disemak dim disemakaini mengkut penturan berkuat kuasa.     1 Karsus Induksi :     1 Karsus Induksi :</td> <td>Image: Image: Image</td> <td>ammediation   1   1   1   1   1   1   1   1   1   1   1   1   1   1   1   1   1   1   1   1   1   1   1   1   1   1   1   1   1   1   1    1   1   1   1   1   1   1   1    1    1    1    1   1   1    1    1    1    1    1    1    1    1    1    1    1    1    1    1    1    1    1    1    1    1    1    1    1    1    1    1    1    1    1    1    1    1    1    1    1    &lt;</td> <td>1.1 Tarish Perskuan Ketua Jabaten:   Pereng Oayun Skin KWSP/Pencen - Jadual Kelima PJU (A) 1/2012; Huat Turun Jadual Kelima   2.1 Penceng Oayun Skin KWSP/Pencen - Jadual Kelima PJU (A) 1/2012; Huat Turun Jadual Kelima   2.1 Penceng Oayun Skin KWSP/Pencen - Jadual Kelima PJU (A) 1/2012; Huat Turun Jadual Kelima   2.1 Penceng Oayun Skin KWSP/Pencen - Jadual Kelima PJU (A) 1/2012; Huat Turun Jadual Kelima   2.1 Penceng Oayun Skin KWSP/Pencen - Jadual Kelima PJU (A) 1/2012; Huat Turun Jadual Kelima   2.2 Terkih Mendak Skin KWSP :      <b>1.1</b> Kurasu Sing dikadi Sap Papual Italia disenak dan dikemaskini mengkut penturan berkuat kuasa.   1.3 Kurasu Sing dikadi Sap Papua   1.4 Kurasu Sing dikadi Sap Papua   1.5 Kersikaan Peckhidmatan telah disenak dan dikemaskini mengkut penturan berkuat kuasa.   1.3 Kurasu Sing dikadi Sap Papua   1.4 Kurasu Sing dikadi Sap Papua   1.5 Pengecualian Program Transformasi Minda / Kurasu Sinduki :   2.6 Pengecualian Program Transformasi Minda / Kurasu Sinduki :   2.7 Pengecualian Pengecualian Program Transformasi Minda / Kurasu Sinduki :   2.8 Pengecualian Pengecualian Pengecualian Kirpit / JPN   2.3 Ja Balan Meng Kurasu Sinduki Sing Pengen Transformasi Minda / Kurasu Sinduki :   2.3 Ja Balan Meng Kurasu Sinduki Sing Pengen Transformasi Minda / Kurasu Sinduki :   2.3 Ja Balan Meng Kurasu Sinduki Sing Pengen Transformasi Minda / Kurasu Sinduki :   2.3 Ja Balan Meng Kurasu Sinduki Sing Pengen Transformasi Minda / Kurasu Sinduki :</td> <td>Turkin Karing   1.1   Turkin Perskuan Ketua Jabatan:   Persong Oxyven Skim KV/SP/Pencen - Jadual Kelima P.U (A) 1/2012; Huat Turun Jadual Kelima   2.1   Persong Oxyven Skim KV/SP/Pencen - Jadual Kelima P.U (A) 1/2012; Huat Turun Jadual Kelima   2.1   Persong Oxyven Skim KV/SP/Pencen - Jadual Kelima P.U (A) 1/2012; Huat Turun Jadual Kelima   2.1   Persong Oxyven Skim KV/SP/Pencen - Jadual Kelima P.U (A) 1/2012; Huat Turun Jadual Kelima   2.1   Persong Oxyven Skim KV/SP/Pencen - Jadual Kelima P.U (A) 1/2012; Huat Turun Jadual Kelima   2.1   Persong Oxyven Skim KV/SP/Pencen - Jadual Kelima P.U (A) 1/2012; Huat Turun Jadual Kelima   2.1   Persong Oxyven Skim KV/SP/Pencen - Jadual Kelima P.U (A) 1/2012; Huat Turun Jadual Kelima   2.1   Persong Oxyven Skim KV/SP/Pencen - Jadual Kelima P.U (A) 1/2012; Huat Turun Jadual Kelima   3.1   Attrast Tando Mendak Skim KV/SP :    Persong Oxyven Skim KV/SP :  Persong Oxyven Skim KV/SP :  Persong Oxyven Skim KV/SP :  Persong Oxyven Skim KV/SP :  Persong Oxyven Skim KV/SP :  Persong Oxyven Skim KV/SP :  Persong Oxyven Skim KV/SP :  Persong Oxyven Skim KV/SP : Persong Oxyven Skim KV/SP :  Persong Oxyven Skim KV/SP :  Persong Oxyven Skim KV/SP :  Persong Oxyven Skim KV/SP :  Persong Oxyven Skim KV/SP :  Persong Oxyven Skim KV/SP :  Persong Oxyven Skim KV/SP :  Persong Oxyven Skim KV/SP :  Persong Oxyven Skim KV/SP :  Persong Oxyven Skim KV/SP :  Persong Oxyven Skim KV/SKim Persong Oxyven Skim KV/SKim Persong Oxyven Skim KV/SKim Persong Oxyven Skim KV/SKim Persong Oxyven Skim KV/SKim Persong O</td> <td>1.1       Tarikh Perakuan Ketua Jabatan :       * Rujukan         Parago Opsyen Skim KWSP/Pencen - Jadual Kelima P.U (A) 1/2012 : Muat Turun Jadual Kelima       * *         2.1       PENCEN - Menolak Skrift KUMAPULAN WANG SIM-PANAN PEKERJA *       * *         2.2       Tarikh Menolak Skrift KUMAPULAN WANG SIM-PANAN PEKERJA *       * *         2.2       Tarikh Menolak Skrift KUMAPULAN WANG SIM-PANAN PEKERJA *       * *         2.2       Tarikh Menolak Skrift KUMAPULAN WANG SIM-PANAN PEKERJA *       * *         2.2       Tarikh Menolak Skrift KUMAPULAN WANG SIM-PANAN PEKERJA *       * *         2.2       Tarikh Menolak Skrift KUMAPULAN WANG SIM-PANAN PEKERJA *       * *         2.2       Tarikh Menolak Skrift KUMAPULAN WANG SIM-PANAN PEKERJA *       * *         2.2       Tarikh Menolak Skrift KUMAPULAN WANG SIM-PANAN PEKERJA *       * *         3.1       Kursus Sindukai :       * *         1       Kursus Sindukai :       Mulai *       *         1.2       Program Tariaformaai Minda :       *       Mulai *       *         1.3       Kursus Sindukai :       *       *       *         2.4       Peperkikaan Perkhidmatan Yang Diduduki dan Lulus :       *       *       *         2.4       Peperkikaan Perkhidmatan Yang Diduduki dan Lulus :       *       *</td> <td>1.1 Tarikh Perskuan Ketua Jabatan :   Tarikh Perskuan Ketua Jabatan :   Tarikh Perskuan Ketua Jabatan :   Tarikh Perskuan Ketua Jabatan :   Tarikh Perskuan Ketua Jabatan :   Tarikh Perskuan Ketua Jabatan :   PENCEN - Menolak SKIM KUNPULAN WANG SIMPAINAN PEKERJA *   2.2   Tarikh Perskuan Ketua Jabatan :   ***</td> <td>1 Tarkh Perkkan Keta Jabatan :     1     1     1     1     1     1     1     2     2     1     1     1     1     1     1     1     1     1     1     1     1     1     1     1     1     1     1     1     1     1     1     1     1     1     1     1      1        1                                                                                                    &lt;</td> <td>In the state of the performance in the performance in the state of the state in the state in the s</td> <td>Harlewards   Harlewards   Harlewards <td>Implementation   Implementation   Imple</td><td>All all all all all all all all all all</td><td>minimum   minimum   minimum</td><td>average   average   average</td><td>1 Tarkh Perakuan Ketua Jabatan :     1     1     1     1     1     1     1     1     1     1     1     1     1     1     1     1     1     1     1     1     1     1     1     1     1     1     1     1      1      1     1     1     1     1      1     1      1      1</td><td>1 Taribi Perskuan Ketua Jabatan yang dimasukan mersilah tidak melebih serilah semasu.   Borang Oppyen Skim KWSP/Pencer - Jadual Kelima P.U (A) 1/2012 : Muat Turun Jadual Kelima   2.1 PENCEN - Menolak SKIM KUNP/LIAN WANG SIMPANAN PEKERIA *   2.2 Taribi Menolak SKim KWSP :      3. Kervataan Perkhidmatan   h 1.1   yang   i.1 Kursus Yang Dihadini :   1.2 Popam Transformasi Minda :   Mulai Hingga   i.1 Kursus Yang Dihadini se fenyataan Minda :   i.1 Kursus Yang Dihadini se fenyataan Minda :   i.1 Kursus Yang Dihadini :   1.2 Popam Transformasi Minda :   i.1 Mulai   i.1 Hingga   i.1 Kursus Yang Dihadinki bagi Kegun mestilah tidak melahi 8 har (PE BLA/2012)   Pengecualian Program Transformasi Minda / Kursus Induksi :   1.3 Poperlisaan Perkhidmatan Yang Dihaduki dan Lulus :   i.1 Kursus Induksi :   i.1 Kursus Induksi :   i.2 Poperlisaan Perkhidmatan Yang Dihaduki dan Lulus :   i.3 Kursus Induksi :   i.4 Kursus Induksi :   i.5 Kuna Perkhidmatan Yang Dihaduki dan Lulus :   i.1 Kursus Induksi :   i.2 Poperlisaan Perkhidmatan Yang Dihaduki dan Lulus :   i.3 Kursus Induksi :   i.4 Kursus Induksi :   i.5 Peperlisaan Perkhidmatan Succordani vandi Satar Penduduki (Contoh Rujukan PentandBatan KPM / JPM</td></td>                                                                                                    | All a Taribh Perskan Keta Jabahan:   I Taribh Perskan Keta Jabahan:   I Perskan Keta Jabahan:   I Karsaa Yang Dhalaki:   I Karsaa Yang Dhalaki:   I Karsaa Yang Dhalaki:   I Karsaa Yang Dhalaki:   I Karsaa Yang Dhalaki:   I Karsaa Yang Dhalaki:   I Karsaa Yang Dhalaki:   I Perskan Media Jaba Perskan Media Jaba Pers                                                                                                    | Image: State of the set of the set of the se                                                                                                    | In Turkin   In Turkin                                                                                                    | 11 Tarih Perukaan Ketua Jabatan :   Perung Gooyen Skim KWSP/Pencen - Jadual Kelima P.U (A) 1/2012 : Must Turun Jadual Kelima   21 Pencel - Menolak Skim KWSP/Pencen - Jadual Kelima P.U (A) 1/2012 : Must Turun Jadual Kelima   22 Tenih Menolak Skim KWSP ;     3. Kerystan Derkhidmatan Petihidmatan telah disematikan disematikan disematik                                                                                                    | 11 Tarleh Perskan Reta Jabatan :   Tarleh Perskan Reta Jabatan :   Tarleh Perskan Reta Jabatan :   Tarleh Perskan Reta Jabatan :   Perskan Reta Jabatan :   Tarleh Perskan Reta Jabatan :   Tarleh Perskan Reta Jabatan :<                                                                                                    | 1 Tarish Persikaan Nettua Jabatan :     1 Tarish Persikaan Nettua Jabatan :     1 Tarish Persikaan Nettua Jabatan :     1 Tarish Persikaan Nettua Jabatan :     1 Pencetas Jabatan yang dimasakaan mentila tidak matehin tarish samaa.     1 Pencetas Jabatan yang dimasakaan mentila tidak matehin tarish samaa.     1 Pencetas Jabatan yang dimasakaan mentila tidak matehin tarish samaa.     1 Pencetas Jabatan yang dimasakaan mentila tidak matehin tarish samaa.     1 Pencetas Jabatan yang dimasakaan mentila tidak disemak dim     1 Pencetas Jabatan Jabatan talah disemak dim disemakaini mengkut penturan berkuat kuasa.     1 Karsus Induksi :     1 Karsus Induksi :                                                                                                    | Image: Image: Image                                                                                                    | ammediation   1   1   1   1   1   1   1   1   1   1   1   1   1   1   1   1   1   1   1   1   1   1   1   1   1   1   1   1   1   1   1    1   1   1   1   1   1   1   1    1    1    1    1   1   1    1    1    1    1    1    1    1    1    1    1    1    1    1    1    1    1    1    1    1    1    1    1    1    1    1    1    1    1    1    1    1    1    1    1    1    <                                                                                                    | 1.1 Tarish Perskuan Ketua Jabaten:   Pereng Oayun Skin KWSP/Pencen - Jadual Kelima PJU (A) 1/2012; Huat Turun Jadual Kelima   2.1 Penceng Oayun Skin KWSP/Pencen - Jadual Kelima PJU (A) 1/2012; Huat Turun Jadual Kelima   2.1 Penceng Oayun Skin KWSP/Pencen - Jadual Kelima PJU (A) 1/2012; Huat Turun Jadual Kelima   2.1 Penceng Oayun Skin KWSP/Pencen - Jadual Kelima PJU (A) 1/2012; Huat Turun Jadual Kelima   2.1 Penceng Oayun Skin KWSP/Pencen - Jadual Kelima PJU (A) 1/2012; Huat Turun Jadual Kelima   2.2 Terkih Mendak Skin KWSP : <b>1.1</b> Kurasu Sing dikadi Sap Papual Italia disenak dan dikemaskini mengkut penturan berkuat kuasa.   1.3 Kurasu Sing dikadi Sap Papua   1.4 Kurasu Sing dikadi Sap Papua   1.5 Kersikaan Peckhidmatan telah disenak dan dikemaskini mengkut penturan berkuat kuasa.   1.3 Kurasu Sing dikadi Sap Papua   1.4 Kurasu Sing dikadi Sap Papua   1.5 Pengecualian Program Transformasi Minda / Kurasu Sinduki :   2.6 Pengecualian Program Transformasi Minda / Kurasu Sinduki :   2.7 Pengecualian Pengecualian Program Transformasi Minda / Kurasu Sinduki :   2.8 Pengecualian Pengecualian Pengecualian Kirpit / JPN   2.3 Ja Balan Meng Kurasu Sinduki Sing Pengen Transformasi Minda / Kurasu Sinduki :   2.3 Ja Balan Meng Kurasu Sinduki Sing Pengen Transformasi Minda / Kurasu Sinduki :   2.3 Ja Balan Meng Kurasu Sinduki Sing Pengen Transformasi Minda / Kurasu Sinduki :   2.3 Ja Balan Meng Kurasu Sinduki Sing Pengen Transformasi Minda / Kurasu Sinduki :                                                                                                    | Turkin Karing   1.1   Turkin Perskuan Ketua Jabatan:   Persong Oxyven Skim KV/SP/Pencen - Jadual Kelima P.U (A) 1/2012; Huat Turun Jadual Kelima   2.1   Persong Oxyven Skim KV/SP/Pencen - Jadual Kelima P.U (A) 1/2012; Huat Turun Jadual Kelima   2.1   Persong Oxyven Skim KV/SP/Pencen - Jadual Kelima P.U (A) 1/2012; Huat Turun Jadual Kelima   2.1   Persong Oxyven Skim KV/SP/Pencen - Jadual Kelima P.U (A) 1/2012; Huat Turun Jadual Kelima   2.1   Persong Oxyven Skim KV/SP/Pencen - Jadual Kelima P.U (A) 1/2012; Huat Turun Jadual Kelima   2.1   Persong Oxyven Skim KV/SP/Pencen - Jadual Kelima P.U (A) 1/2012; Huat Turun Jadual Kelima   2.1   Persong Oxyven Skim KV/SP/Pencen - Jadual Kelima P.U (A) 1/2012; Huat Turun Jadual Kelima   2.1   Persong Oxyven Skim KV/SP/Pencen - Jadual Kelima P.U (A) 1/2012; Huat Turun Jadual Kelima   3.1   Attrast Tando Mendak Skim KV/SP :    Persong Oxyven Skim KV/SP :  Persong Oxyven Skim KV/SP :  Persong Oxyven Skim KV/SP :  Persong Oxyven Skim KV/SP :  Persong Oxyven Skim KV/SP :  Persong Oxyven Skim KV/SP :  Persong Oxyven Skim KV/SP :  Persong Oxyven Skim KV/SP : Persong Oxyven Skim KV/SP :  Persong Oxyven Skim KV/SP :  Persong Oxyven Skim KV/SP :  Persong Oxyven Skim KV/SP :  Persong Oxyven Skim KV/SP :  Persong Oxyven Skim KV/SP :  Persong Oxyven Skim KV/SP :  Persong Oxyven Skim KV/SP :  Persong Oxyven Skim KV/SP :  Persong Oxyven Skim KV/SP :  Persong Oxyven Skim KV/SKim Persong Oxyven Skim KV/SKim Persong Oxyven Skim KV/SKim Persong Oxyven Skim KV/SKim Persong Oxyven Skim KV/SKim Persong O                                                                                                    | 1.1       Tarikh Perakuan Ketua Jabatan :       * Rujukan         Parago Opsyen Skim KWSP/Pencen - Jadual Kelima P.U (A) 1/2012 : Muat Turun Jadual Kelima       * *         2.1       PENCEN - Menolak Skrift KUMAPULAN WANG SIM-PANAN PEKERJA *       * *         2.2       Tarikh Menolak Skrift KUMAPULAN WANG SIM-PANAN PEKERJA *       * *         2.2       Tarikh Menolak Skrift KUMAPULAN WANG SIM-PANAN PEKERJA *       * *         2.2       Tarikh Menolak Skrift KUMAPULAN WANG SIM-PANAN PEKERJA *       * *         2.2       Tarikh Menolak Skrift KUMAPULAN WANG SIM-PANAN PEKERJA *       * *         2.2       Tarikh Menolak Skrift KUMAPULAN WANG SIM-PANAN PEKERJA *       * *         2.2       Tarikh Menolak Skrift KUMAPULAN WANG SIM-PANAN PEKERJA *       * *         2.2       Tarikh Menolak Skrift KUMAPULAN WANG SIM-PANAN PEKERJA *       * *         3.1       Kursus Sindukai :       * *         1       Kursus Sindukai :       Mulai *       *         1.2       Program Tariaformaai Minda :       *       Mulai *       *         1.3       Kursus Sindukai :       *       *       *         2.4       Peperkikaan Perkhidmatan Yang Diduduki dan Lulus :       *       *       *         2.4       Peperkikaan Perkhidmatan Yang Diduduki dan Lulus :       *       *                                                                                                    | 1.1 Tarikh Perskuan Ketua Jabatan :   Tarikh Perskuan Ketua Jabatan :   Tarikh Perskuan Ketua Jabatan :   Tarikh Perskuan Ketua Jabatan :   Tarikh Perskuan Ketua Jabatan :   Tarikh Perskuan Ketua Jabatan :   PENCEN - Menolak SKIM KUNPULAN WANG SIMPAINAN PEKERJA *   2.2   Tarikh Perskuan Ketua Jabatan :   ***                                                                                                    | 1 Tarkh Perkkan Keta Jabatan :     1     1     1     1     1     1     1     2     2     1     1     1     1     1     1     1     1     1     1     1     1     1     1     1     1     1     1     1     1     1     1     1     1     1     1     1      1        1                                                                                                    <                                                                                                    | In the state of the performance in the performance in the state of the state in the state in the s                                                                                                    | Harlewards   Harlewards   Harlewards <td>Implementation   Implementation   Imple</td> <td>All all all all all all all all all all</td> <td>minimum   minimum   minimum</td> <td>average   average   average</td> <td>1 Tarkh Perakuan Ketua Jabatan :     1     1     1     1     1     1     1     1     1     1     1     1     1     1     1     1     1     1     1     1     1     1     1     1     1     1     1     1      1      1     1     1     1     1      1     1      1      1</td> <td>1 Taribi Perskuan Ketua Jabatan yang dimasukan mersilah tidak melebih serilah semasu.   Borang Oppyen Skim KWSP/Pencer - Jadual Kelima P.U (A) 1/2012 : Muat Turun Jadual Kelima   2.1 PENCEN - Menolak SKIM KUNP/LIAN WANG SIMPANAN PEKERIA *   2.2 Taribi Menolak SKim KWSP :      3. Kervataan Perkhidmatan   h 1.1   yang   i.1 Kursus Yang Dihadini :   1.2 Popam Transformasi Minda :   Mulai Hingga   i.1 Kursus Yang Dihadini se fenyataan Minda :   i.1 Kursus Yang Dihadini se fenyataan Minda :   i.1 Kursus Yang Dihadini :   1.2 Popam Transformasi Minda :   i.1 Mulai   i.1 Hingga   i.1 Kursus Yang Dihadinki bagi Kegun mestilah tidak melahi 8 har (PE BLA/2012)   Pengecualian Program Transformasi Minda / Kursus Induksi :   1.3 Poperlisaan Perkhidmatan Yang Dihaduki dan Lulus :   i.1 Kursus Induksi :   i.1 Kursus Induksi :   i.2 Poperlisaan Perkhidmatan Yang Dihaduki dan Lulus :   i.3 Kursus Induksi :   i.4 Kursus Induksi :   i.5 Kuna Perkhidmatan Yang Dihaduki dan Lulus :   i.1 Kursus Induksi :   i.2 Poperlisaan Perkhidmatan Yang Dihaduki dan Lulus :   i.3 Kursus Induksi :   i.4 Kursus Induksi :   i.5 Peperlisaan Perkhidmatan Succordani vandi Satar Penduduki (Contoh Rujukan PentandBatan KPM / JPM</td> | Implementation   Implementation   Imple                                                                                                    | All all all all all all all all all all                                                                                                    | minimum   minimum                                                                                                    | average   average                                                                                                    | 1 Tarkh Perakuan Ketua Jabatan :     1     1     1     1     1     1     1     1     1     1     1     1     1     1     1     1     1     1     1     1     1     1     1     1     1     1     1     1      1      1     1     1     1     1      1     1      1      1                                                                                                    | 1 Taribi Perskuan Ketua Jabatan yang dimasukan mersilah tidak melebih serilah semasu.   Borang Oppyen Skim KWSP/Pencer - Jadual Kelima P.U (A) 1/2012 : Muat Turun Jadual Kelima   2.1 PENCEN - Menolak SKIM KUNP/LIAN WANG SIMPANAN PEKERIA *   2.2 Taribi Menolak SKim KWSP :      3. Kervataan Perkhidmatan   h 1.1   yang   i.1 Kursus Yang Dihadini :   1.2 Popam Transformasi Minda :   Mulai Hingga   i.1 Kursus Yang Dihadini se fenyataan Minda :   i.1 Kursus Yang Dihadini se fenyataan Minda :   i.1 Kursus Yang Dihadini :   1.2 Popam Transformasi Minda :   i.1 Mulai   i.1 Hingga   i.1 Kursus Yang Dihadinki bagi Kegun mestilah tidak melahi 8 har (PE BLA/2012)   Pengecualian Program Transformasi Minda / Kursus Induksi :   1.3 Poperlisaan Perkhidmatan Yang Dihaduki dan Lulus :   i.1 Kursus Induksi :   i.1 Kursus Induksi :   i.2 Poperlisaan Perkhidmatan Yang Dihaduki dan Lulus :   i.3 Kursus Induksi :   i.4 Kursus Induksi :   i.5 Kuna Perkhidmatan Yang Dihaduki dan Lulus :   i.1 Kursus Induksi :   i.2 Poperlisaan Perkhidmatan Yang Dihaduki dan Lulus :   i.3 Kursus Induksi :   i.4 Kursus Induksi :   i.5 Peperlisaan Perkhidmatan Succordani vandi Satar Penduduki (Contoh Rujukan PentandBatan KPM / JPM                                                                                                    |
| Image: All and and an prime in the second of the second of th                                                                                                    | Tarish Perkuan Kaca Jaktara yang dimasukan metrika tarki makuhi tarih samaa.         Borang Opsyen Sion KWSP/Pencen - Jadual Kelima P.U (A) J/2012 : Huat Turun Jadual Kelima         2.1       PENCERI - Henolak SKIM KUMPULAN WANG SIMPANAN PEKERUA *         2.2       Tarish Mendak Skim KWSP :         3.       Kenyataan Perkhidmatan         1.1       Kurus Yang Dihadiri :         1.2       Preperkasaan Perkhidmatan telah daemak dan dikemasioni mengikut peraturan berkuat kuasa.         1.1       Kurus Yang Dihadiri :         1.2       Preperkasaan Perkhidmatan telah daemak dan dikemasioni mengikut peraturan berkuat kuasa.         1.1       Kurus Yang Dihadiri :         1.2       Preperkasaan Perkhidmatan telah daemak dan dikemasioni mengikut peraturan berkuat kuasa.         1.3       Kenyataan Perkhidmatan telah daemak dan dikemasioni mengikut peraturan berkuat kuasa.         1.1       Kurus Yang Dihadiri :         1.2       Preperkasaan Perkhidmatan Yang Diduduki dan Lulus :         1.3       Perpekusaan Perkhidmatan Yang Diduduki dan Lulus :         2.4       Perpekusaan Perkhidmatan Yang Diduduki dan Lulus :         2.2.5       Jia Pilh         2.2.2       Jia Pilh         2.2.3       Jia Pilh         2.2.4       Jia Pilh         2.2.3       Jia Pilh         2.2.4 <td< td=""><td>Berger Geber Herselaer Kenze Makazer yeng dimasekken menzlek totem innelsek totem innelsek</td><td>Tech Presiden Kills Brester (seg desculater rest) desculater methin table table</td><td>Tensor   Tensor   Tensor   Tensor   Sila pastikan<br/>tempoh<br/>kursus yang<br/>dihadiri baga<br/>Tensor   1   Kursus Yang Dibadiri :   1   Kursus Yang Dibadiri :   1   1   1   1   1   1   1   1   1    1   1   1   1   1   1   1   1   1   1   1    1   1   1   1   1   1   1   1    1   1    1   1    1    1    1    1    1    1    1    1    1    1    1    1    1    1    1    1    1    2    1    2    2    2    2    3    3   1    3    3   1    3   2    2    3    2    3    3   1</td></td<> <td>Totals Provide Produce Notes balance yang demandakan merulak telam malaku         Image: Design Copyent Silom NOTESP Prenees - Jaduak Kelima P.U. (A) 1/2012 : Naat Turun Jaduak Kelima         2.1       PEDCELI - Hendak Sidom KNSP :         2.2       Turish Mendak Sidom KNSP :         3.       Regetsam Perkhidendam Italiah disenak dan dikemakini mengkut perduran berkuat baas.         1.1       Kensus Yang baladari :         1.2       Torgetam Transformasi Minda :         1.3       Kensus Yang baladari :         1.4       Kensus Yang baladari :         1.2       Torgetam Transformasi Minda ::         1.3       Kensus Yang baladari :         1.4       Kensus Yang baladari :         1.5       Terpel bergetam Berkal Bala metalo diaka in metalo diaka metalo diaka diaka diaka diaka diaka diaka diaka diaka diaka diaka diaka diaka diaka diaka diaka diaka diaka diaka diaka diaka diaka diaka diaka diaka diaka diaka diaka diaka diaka diaka diaka diaka diaka diaka diaka diaka diaka diaka diaka diaka diaka diaka diaka diaka dia diaka dia diaka diaka diaka diaka diaka diaka diaka di</td> <td>Teads are many mentioned in the designer heads have years demandable teads havenes.          Image: Design Openese Normal XVDEP/Penese - Jackaal Kelman P.U. (A) 1/2012 : Huar Turun Jackaal Kelman         Image: Design Openese Normal XVDEP/Penese - Jackaal Kelman P.U. (A) 1/2012 : Huar Turun Jackaal Kelman         Image: Design Openese Normal XVDEP/Penese - Jackaal Kelman P.U. (A) 1/2012 : Huar Turun Jackaal Kelman         Image: Design Openese Normal XVDEP/Penese - Jackaal Kelman P.U. (A) 1/2012 : Huar Turun Jackaal Kelman         Image: Design Openese Normal XVDEP/Penese - Jackaal Kelman P.U. (A) 1/2012 : Huar Turun Jackaal Kelman         Image: Design Openese Normal XVDEP/Long Version A Monda Kelman Kelman         Image: Design Normal XVDEP/Long Version A Monda Kelman Kelman Ke</td> <td>Tech Person   Image: Design Opping Skim SNUSSP/Person - Jadual Kalims PJI (A) J/2012; Huat Turun Jadual Kalims   Image: Design Opping Skim SNUSSP/Person - Jadual Kalims PJI (A) J/2012; Huat Turun Jadual Kalims   Image: Design Opping Skim SNUSSP/Person - Jadual Kalims PJI (A) J/2012; Huat Turun Jadual Kalims   Image: Design Opping Skim SNUSSP/Person - Jadual Kalims PJI (A) J/2012; Huat Turun Jadual Kalims   Image: Design Opping Skim SNUSSP/Person - Jadual Kalims   Image: Design Opping Skim SNUSSP/Person - Jadual Kalims   Image: Design Opping Skim SNUSSP/Person - Jadual Kalims   Image: Design Opping Skim SNUSSP Person - Jadual Kalims   Image: Design Opping Skim SNUSSP Person - Jadual Kalims   Image: Design O</td> <td>Tense manue   Teole hysicale Kinz laborar yang demanakan manuh kinzi manuka   Borang Oppiers Kinn KNMSP/Pennen - Jadual Kelima P.U. (A) 1/2012 : Huat Turun Jadual Kelima   2.1   PENCER - Henolak SCIN KUMSP/Lenu WANGS SIMPAUAL PENERSIA *   2.2   Tenh Menolak Scin KUKSP :   2.3   Tenh Menolak Scin KUKSP :   2.4   2.5   Kurusu Syang Bhalan Islamas Kenyatam Penchukana talah disemak dan dikemaskini mengkut penturan berkut kuasa.   1.4   Kurusu Syang Bhalan Islamas Kenyatam Penchukana talah disemak dan dikemaskini mengkut penturan berkut kuasa.   1.4   Kurusu Syang Bhalan Islamas Kenyatam Penchukana Islam aslam disemak dan dikemaskini mengkut penturan berkut kuasa.   1.4   Kurusu Syang Bhalan Islamas Kenyatam Penchukana Islam aslam aslam disemak dan dikemaskini mengkut penturan berkut kuasa.   1.4   Kurusu Syang Bhalan Islamas Kenyatam Penchukana Islam aslam aslam</td> <td>Tech Previous Konstans</td> <td>Table date manues with the date match to date match to</td> <td>Task dar manne me     Task dar manne me     Task dar manne     Task dar manne     &lt;</td> <td>American and a tidak   1   2   2   2   2   2   2   2   2   2   2   2   2   2   2   2   2   2   2   2   2   2   2   2   2   2   2   2   2   2   2   2   2   2   2   2   2   2   2   2   2   2   2   2   2   2   2   2   2   2   2   2   2   2   2   2   2   2   2   2   2   2   2   2   2   2   2   2    2   2   2   2   2   2   2   2   2   2   2   2   2   2   2   2   2   2   2   2   2   2    2&lt;</td> <td>Image: server server</td> <td>Image: Image: Image:</td> <td>we were were were were were were were w</td> <td>Image: Interfere Section Foreigner Section Section Sectin Sectin Section Section Section Section Section Sectio</td> <td>and with weak weak     Tackin Perkkulan Katua Jakata (Adima P.U (A) 1/2012 ; Muat Turun Jakata (Adima )     2.1        2.2     Tackin Perkkulan Katua Jakata (Adima P.U (A) 1/2012 ; Muat Turun Jakata (Adima )     2.2     2.3        3. Kuruataan Perkkulankata Katu (UMPULAN WAING SIMPANAN PERERIA *      2.4   PENCEN - Mendak Skin (VUSP ;      2.2   Tarikh Mendak Skin (VUSP ;      3. Kuruataan Perkkulankatan tekhidimatan telah disemak dan dikemaskini mengkut peraturan berkuat kuasa.     1   Kuruataan Perkkulankatan tekhidimatan telah disemak dan dikemaskini mengkut peraturan berkuat kuasa.     1   Kuruataan Perkkulankatan tekhidimatan telah disemak dan dikemaskini mengkut peraturan berkuat kuasa.     1   Kuruat Yang Dihadiri :   1   Kuruat Yang Dihadiri :   1   1   1   Kuruat Yang Dihadiri :   1   1   Kuruat Yang Dihadiri :   1   1   1   1   Kuruat Yang Dihadiri Stah methak bak (Kuruata Induka ::   1   1   Kuruat Yang Dihadiri A Kuruat Janduka ::   1   1   Kuruat Yang Dihadiri Kuruat Kuruata Induka ::   1   1   Kuruat Yang Dihaduka dan tulua :   1   1   Kuruat Yang Dihaduka dan</td> <td>Image: Set and set and set and</td> <td>Tarshi Pershaan Sena Jabase Seaa Jabase yang dimasukan menjiki taki malabih tarihi samasu.   Borang Opoyen Skim KWSP/Pencen - Jadual Kelims P.U (A) 1/2012 : Huat Turun Jadual Kelims   2.1 PRICEN - Menolak SKIM KUMPULAN WANG SIMPANAN PEKERUA *   2.2 Tarihi Menolak Skim KWSP :   2.3 Kenyataan Perkhidmatan   an pastikan npoh   1.1 Kursus Yang Dihadiri :   1.1 Kursus Yang Dihadiri :   1.1 Kursus Yang Dihadiri :   1.1 Kursus Yang Dihadiri :   1.1 Kursus Yang Dihadiri :   1.2 Program Transformasi Minda :   1.1 Kursus Yang Dihadiri :   1.2 Program Transformasi Minda :   1.3 Kursus Yang Dihadiri :   1.4 Hingga   1.5 Perperikaan Perkhidmatan talah disemak dan dikemasikni mengikut perturan berkuat kuasa.   1.1 Kursus Yang Dihadiri :   1.2 Program Transformasi Minda :   1.3 Kursus Yang Dihadiri :   1.4 Hingga   2.1 Perperikaan Perkhidmatan Yang Diduduki dan Lulus :   2.1 Perperikaan Perkhidmatan Yang Diduduki dan Lulus :   1.3 Malamata Mang Perkhodan sadah namu   2.4 Sin Rih</td> <td>and predman   and predman   and predman <!--</td--><td>• we weekee       Image: Second Second</td><td>Image: State States state States upg dimeasion meetale tode: melabilit state ameas.         Image: State States States states states melabilit state ameas.         Image: State States States States States states melabilit states ameas.         Image: State States States</td><td>and mean mean     Bergeng Oppyen Skim KVSP/Pencen - Jadual Kelima P.U (A) 1/2012 ! Must Turun Jadual Kelima     2.1   Pencel - Menolak SKIM KUMPULAN WANG SIMPANAN PEKEBLA *   2.2   Tankh Menolak Skim KVSP !     2.3   Renystaan Perkhidmatan   Penperkisaan Perkhidmatan   1   Kursus Yang Didudiri :   1   Narse Indek Skim Kurse Induks :   1   Kursus Yang Didudiri :   1   Penperkisaan Perkhidmatan teleh disemak dan dikemasion mengkut peraturan berkuat kuasa.   1   1   Penperkisaan Perkhidmatan teleh disemak dan dikemasion mengkut peraturan berkuat kuasa.   1   1   1   1   2   2   1   2   2   1   2   2   1   1   2   2   1   2   2   2   2   2   2   2   2   2   2    2   2   2   2   2   2   2   2   2   2   2   2   2   2   2   2   2   2   2   2    2    2  <tr< td=""><td>Image: server server</td><td>Image: set and set and set</td><td>Ander weinnen für     Berang Oppven Skink KVSP/Pencen - Jadual Kelima P.U (A) 1/2012 : Maat Turun Jadual Kelima     2.1   PENCEN - Mendiak SkiTM KUMPULAN WANG SIMPANAAN PENCERAL *   2.2   Tarikh Mendiak SkiTM KUMPULAN WANG SIMPANAAN PENCERAL *   2.2   Tarikh Mendiak SkiTM KUMPULAN WANG SIMPANAAN PENCERAL *   2.2   Tarikh Mendiak SkiTM KUMPULAN WANG SIMPANAAN PENCERAL *   2.2   Tarikh Mendiak SkiTM KUMPULAN WANG SIMPANAAN PENCERAL *   2.2   Tarikh Mendiak SkiTM KUMPULAN WANG SIMPANAAN PENCERAL *   2.2   Tarikh Mendiak SkiTM KUMPULAN WANG SIMPANAAN PENCERAL *   2.2   Tarikh Mendiak SkiTM KUMPULAN WANG SIMPANAAN PENCERAL *   2.2   Tarikh Mendiak SkiTM KUMPULAN WANG SIMPANAAN PENCERAL *   2.3   Tarikh Mendiak SkiTM KUMPULAN WANG SIMPANAAN PENCERAL *   3.1   Kursus Yang Dihadiri :   1   Kursus Yang Dihadiri :   1.2   Pengenalian Pengeam Transformaal Minda :   2.1   Pengenalian Pengeam Transformaal Minda / Kursus Indukai :   2.1   Pengenalian King / Kursus Indukai :   2.2   Sila pain   2.3   2.4   Pengenalian King / Kursus Indukai i   2.3   2.4   Pengenalian King / Kursus Indukai i   2.3   2.4   Pengenalian King / Kursus Indukai i   2.3   2.4    Pengenalian King / Kursus Indukai i <td>Image: Image: Image:</td><td>Image: server server serve</td><td>ame_memment       Tarkh fersbasen Kessa basses yang dimasukan metolih task matabih tarkh semasu         Boreng Oppyen Skim KVXSP/Pencen - Jadual Kelima P.U (A) 1/2012 : Huat Turun Jadual Kelima         2.1       PencEN - Menolak SkiT KUMPULAN VANG SIMPANAN PERCERA *         2.2       Tarkh Menolak Skim KVXSP ;         2.3       Koryataan Perkhidmatan telah disemak dan dikemaskini mengikut peraturan berkuat kuasa.         a pastikan<br/>npoh       1         1.4       Kursus Yang Dihadiri :         1.2       Penchidmatan telah disemak dan dikemaskini mengikut peraturan berkuat kuasa.         2.4       Penchidmatan telah disemak dan dikemaskini mengikut peraturan berkuat kuasa.         1.4       Kursus Tang Dihadiri :         1.4       Kursus Induki :       Mulai         2.4       Pengentinse Induk sejin gengan Transformasi Minda / Kursus Induki :       Tarkh mengikut peraturan berkuat kuasa.         1.4       Kursus Induki :       Mulai       Hingga         2.4       Pengentinsean Perkhidmatan Vang Diduduki dan Lulus :       Tarkh mengikut peraturan berkus wag danaki kagi fagu matah Sportsean King Kungu Sportsean Vang Biduduki dan Lulus :       Tarkh mengikut peraturan berkus kungu Ming / Kursus Induki :         2.4       Pengentinsean Perkhidmatan Vang Diduduki dan Lulus :       Tarkh mengikut peraturan berkus kungu Ming / Kursus Induki :       Tarkh mengikut peraturan Penchidmatan Vang Biduduki dan Lulus :</td><td>Bar period   Brandy Obeyen Skim KVSP/Pencen - Jadual Kalima P.U (Å) 1/2012 : Huad Turun Jadual Kalima   21   PENcEN - Menciak SKIM KUSP/Pencen - Jadual Kalima P.U (Å) 1/2012 : Huad Turun Jadual Kalima   22   Tarikh Menciak SKIM KUSP/Pencen - Jadual Kalima P.U (Å) 1/2012 : Huad Turun Jadual Kalima   23   Kervytaan Perkhidmatan   1   Kursus Yang Dindahi Si Mir Kuspi Pencen - Jadual Kalima P.U (Å) 1/2012 : Huad Turun Jadual Kalima   1   Kursus Yang Dindahi Sim Kuspi Pencen - Jadual Kalima Pencenta I Manga   1   Kursus Yang Dindahi Si Mir Kuspi Pencen - Jadual Kalima Pencenta I Manga   1   Kursus Yang Dindahi Si Mir Kuspi Pencen Jadual Kalima Pencenta I Manga   1   Kursus Yang Dindahi Si Mir Kuspi Pencenta I Mirda J   1   Kursus Induksi :   1   Kursus Yang Dindahi Si Mirda J (Jurusu Induksi :   1   Pengeruliaan Perkhidmatan Vang Dindukuki dan Lulus :   Pengeruliaan Perkhidmatan Vang Dindukuki dan Lulus :   Pengeruliaan yang dimasukan adalah sama.   22   23   24   22   25   24   22   25   24   22   25   24   22   25   24   22   25   26   23   24   22   25   24   22   25   24   22 <!--</td--><td>Image: Image: Image:</td><td>des participation       Tandh Herskan Yaseg dimaskikan matrich tadih tandh semask.         Brong Oppyen Skim KVSP/Pencen - Jadual Kelima P.U (A) 1/2012 : Huat Turun Jadual Kelima         2.1       PENCEN - Menolak SKIM KUMPULAN WANG SIM-PANAN PERERIA *         2.2       Tankh Menolak Skim KVSP :         2.3       Kenyataan Perkhidmatan         mpohn       I.4         1.1       Kursus Yang Ohdali I:         1.2       Rogenam Tansformasi Minda :         1.3       Kursus Yang Ohdali I:         1.4       Kursus Yang Ohdali I:         1.5       Kursus Yang Ohdali I:         1.6       Kursus Yang Ohdali I:         1.7       Peperikaan Perkhidmatan telah disemak dan dikenaskini mengkut peraturan berkust kuasa.         1.8       Kursus Induks I:         1.9       Rogenam Tansformasi Minda :         1.1       Kursus Induks I:         1.2       Prophan Tansformasi Minda :         1.3       Kursus Induks I:         1.4       Kursus Induks I:         1.5       Regenam Perkhidmatan Yang Diduduki dan Lulus I:         1.6       Kursus Induks I:         1.7       Peperikasan Perkhidmatan Yang Diduduki dan Lulus I:         1.8       Feperinsaan Perkhidmatan Yang Diduduki dan Lulus I:         1.9       Peperi</td><td>and marked New Johnson   Thesh Perskaen Kees Jaksen yang dimasukan metrilah talak milajah tarih semasu.   Borang Oppyen Skim XVX59/Pencen - Jadual Kelima P.U. (A) 1/2012 : Huat Turun Jadual Kelima   2.1   PENCEH - Menolak Skim KVX59 :   2.2   Tarish Menolak Skim KVX59 :     3.   Kenyataan Perkhidmatan   1.   Kursus Yang Dihadini :   1.1   Kursus Yang Dihadini :   1.2   Tengh Kursus Yang Dihadini :   1.3   Kenyataan Perkhidmatan telah disemak dan dikemaskini mengkut peraturan berkuat kuasa.     1.4   Kursus Yang Dihadini :   1.5   Kenyataan Perkhidmatan telah disemak dan dikemaskini mengkut peraturan berkuat kuasa.     1.4   Kursus Yang Dihadini :   1.5   Kenyataan Perkhidmatan tariha talah disemak dan dikemaskini mengkut peraturan berkuat kuasa.     1.4   Kursus Yang Dihadini :   1.5   Kenyataan Perkhidmatan Yang Diduduki (brd matalin disk melajhi bi falk falk falk falk falk falk falk falk</td><td>Tech Peckae Keta Jakser yang dimaukan merlih takk malabit serih semas.  Tech Peckae Keta Jakser yang dimaukan merlih takk malabit serih semas.  PeckEl - Menolak Skim KWSP :</td><td>Image: State in the state in the state</td><td>Image: Section Section</td><td>Image: Intervise Servise Servis</td><td>Image: searchean internet internet interet internet internet internet internet internet int</td><td>memory       Taché Perkusan Karjukan karjukan karjukarjukan karjukan karjukan karjukan karjukan karjukan ka</td><td>mm       Tarkh Herakar Kaza Jabazer yeng dimasakan metrih tidai melabih tarkh semasa.         mm       Brenng Oppyert Skim XVSP/Pencen - Jadual Kelima P.U (Ja 1/2012 : Huat Turun Jadual Kelima         2.1       Pencelkan Herakar Kenz Jakasa Stelekar yang dimasakan metrih tidai melabih tarkh semasa.         2.1       Pencelkan Herakar Kenz Jakasa Stelekar yang dimasakan metrih tidai melabih tarkh semasa.         2.1       Pencelkan Herakar Kenz Jakasa Stelekar yang dimasakan metrih tidai melabih tarkh semasa.         3.       Kurustaan Perkhidmatan         1.1       Kurustaan Perkhidmatan telah disemak dan dikemasakini mengkut peraturan berkust kuasa.         1.1       Kurusta Indai Sim Minda :         1.1       Kurustaan Perkhidmatan telah disemak dan dikemasakini melabih is teng (PB II-14/2012)         Pengeruliaan Popoh       Mulai Interperuliaan Keny Jaka         1.1       Kurusta Indai Minda :         1.1       Kurusta Indai Minda :         1.2       Program Transformasi Minda :         1.3       Fransformasi Minda :         1.4       Kurusta Indai Minda / Kurusta Indai Minda /</td><td>amerymenter veri</td><td>Techib Perklash Ketua Jabaten yang dimasukan metilah takim habih takim kelimis     Perketikan Perkladinatan     1   Perketikan Perkladinatan   2.2   Techib Perklash Ketua Jabaten yang dimasukan metilah takim habih takim kelimis   2.1   Perketikan Perkladinatan   2.2   Techib Perklash Ketua Jabaten yang dimasukan metilah takim habih takim kelimis   2.1   Perketikan Perkladinatan   1.1   Kursus Yang Dihadiri :   1.1   Kursus Yang Dihadiri :   1.1   Kursus Yang Dihadiri :   1.1   Kursus Yang Dihadiri :   1.1   Kursus Yang Dihadiri :   1.1   Kursus Yang Dihadiri :   1.1   Kursus Yang Dihadiri :   1.1   Kursus Yang Dihadiri :   1.2   Program Transformasi Kinda ::   1.3   Kursus Yang Dihadiri :   1.4   Kursus Yang Dihadiri :   1.5   Kursus Yang Dihadiri :   1.6   1.7   Kursus Yang Dihadiri :   1.8   1.9   Perpekasan Perkhidimatan talah daa mastan talah talah</td><td>Image: State And State States States Stat</td><td>Image: service services       Turkih farakase Katas käketer yetg dimaaskäan mestalik tääkin tarikih servise.         Image: services       Function Science Science Kulter VLOP (J. 2012) 2 ; Maat Turun Jadaal Kellima         2.1       PENCER - Hendiak Science Kulter VLOP (J. 2012) 2 ; Maat Turun Jadaal Kellima         2.2       Tarikh Mendiak Science Kulter VLOP (J. 2012) 2 ; Maat Turun Jadaal Kellima         2.3       Terryican Perkhidimatan teleh disemak dan dikemaskini mengikut penturan berkuat kuasa.         1       Kursus Tandormasi Minda :         1.1       Kursus Tandormasi Minda :         1.2       Pengerinasaan Perkhidimatan teleh disemak dan dikemaskini mengikut penturan berkuat kuasa.         1.1       Kursus Tandormasi Minda ::         1.2       Pengerinasaan Perkhidimatan teleh disemak dan dikemaskini mengikut penturan berkuat kuasa.         1.1       Kursus Tandormasi Minda ::         1.2       Pengerinasaan Perkhidimatan teleh disemak dan dikemaskini i har (98 El 4/2012)         1.3       Pengerinasaan Perkhidimatan Yang Didaduki ( Kursus Induksi :         2.4       Pengerinasaan Perkhidimatan Yang Didaduki dan Lulus :         1.3       Pengerinasaan Perkhidimatan Yang Didaduki dan Lulus :         2.4       Pengerinasaan Perkhidimatan Yang Didaduki dan Lulus :         2.2.2       Jasih         2.2.2       Jasih         2.2.2       Jasih<td>Image: Image: Image:</td><td>Image: service and service to a service to a service</td><td>In tech Brenkuer Kezu bizker prog dmax/ker metrik toder. metrik toder. metrik toder.     Brener Oosyen Skim KV/SP/Pencer - Jadual Kelima PJU (k) J/2012 : Must Turun Jadual Kelima     2.1   PENCEN - Menolek. SKIM KUMPULAN WANG SIMPANAN PENCERA *   2.2   Tarikh Menolek. Skim KV/SP :     3.   Remetan Perkhidmatan Yang Diduduki dan tulus :   Mula   Hingge   1   Kursus Tindoff hagi Kan Berkhidmatan Yang Diduduki dan tulus :   Perekisaan Perkhidmatan Yang Diduduki dan tulus :   Yenekisaan Perkhidmatan Yang Diduduki dan tulus :   Yenekisaan Perkhidmatan Yang Diduduki dan tulus :   Yenekisaan Perkhidmatan Yang Diduduki dan tulus :   Yenekisaan Perkhidmatan Yang Diduduki dan tulus :   Yenekisaan Perkhidmatan Yang Diduduki dan tulus :   Yenekisaan Perkhidmatan Yang Diduduki dan tulus :   Yenekisaan Perkhidmatan Yang Diduduki dan tulus :   Yenekisaan Perkhidmatan Yang Diduduki dan tulus :   Yenekisaan Perkhidmatan Yang Diduduki dan tulus :   Yenekisaan Perkhidmatan Yang Diduduki dan tulus :   Yenekisaan Perkhidmatan Yang Diduduki dan tulus :   Yenekisaan Yeng dimasikan sideki namu   Yenekisaan Yang Dimasikan sideki namu   Yenekisaan Yeng dimasikan sideki namu   Yenekisaan Yang Diduduki dan tulus :   Yenekisaan Yang Diduduki dan tulus :   Yenekisaan Yeng dimasikan sideki namu   Yenekisaan Yeng dimasikan sideki namu   Yenekisaan Yeng dimasikan sideki namu   Yenekisaan Yeng dimasikan sideki namu   Yenekis</td><td>In sevene wei     In sevie Herskus Hessa Istass yeeg dimasukan metrikin takin makakin takin makakin kanakan Mula     In percentasaan Perkhidmatan takin dia diamasikai metrikin takin makakin takin makakin takin takin t</td><td>Image: Internet internet i</td><td>Tech ferdular Ken Jakker (sea Jakker (seg dimaskan metileh takk mileh) tarih tenasa.  Frinch ferdular Kena Jakker (sea Jakker (seg dimaskan metileh takk mileh) tarih tenasa.  Frinch ferdular Kena Jakker (sea Jakker (seg dimaskan metileh takk mileh) tarih tenasa.  Frinch ferdular Kena Jakker (sea Jakker (seg dimaskan metileh takk mileh) tarih tenasa.  Frinch ferdular Kena Jakker (sea Jakker (sea Jak</td><td>• warmame   • warmame   • warmame   • Brong Oppyer, Skim KV/SP/Pencer Jadual Kelima P.U (A) 1/2012 : Mat Turon Jadual Kelima   2.1   • PENCER Menolak: SkiTH KURPULAN WANG SIMPANAN PEKENA. •   2.2   • Tarkih Menolak: Skim KV/SP/   2.1   • Renyataan Perkhidmatan   • Renyataan Perkhidmatan   • Mulai   • Hingsa   • Nursus Yang Dibadri :   • Aursus Kang Dibadri :   • Aursus Kang Dibadri :   • Aursus Kang Dibadri :   • Aursus Mang Dibadri :   • Aursus Mang Dibadri :   • Progecualian Perkhidmatan Kelen disemak dan dikemasikini mengkut peraturan bekuat kuasa.   • Progecualian Perkhidmatan Kelen disemak dan dikemasikini mengkut peraturan bekuat kuasa.   • Mulai   • Hingga   • Mulai   • Hingga   • Nursus Yang Dibadri :   • Aursus Mang Dibadri :   • Aursus Mang Dibadri :   • Aursus Mang Dibadri :   • Aursus Mang Dibadri :   • Aursus Mang Dibadri :   • Aursus Mang Dibadri :   • Aursus Mang Dibadri :   • Aursus Mang Dibadri :   • Aursus Mang Dibadri :   • Aursus Mang Dibadri :   • Aursus Mang Dibadri :   • Aursus Mang Dibadri :   • Aursus Mang Dibadri :   • Aursus Mang Dibadri :   • Progecualian Pogram Transformasi Muda : Kursus Muda Kursus Muda Kursus Muda Kursus Mang Dibadri :   • Peperkisaan Perkhidmatan Yang Diduduki dan Lalus :   • Peperkisaan Perkhidmatan Susp</td><td>Image: Series Series Series Version Version Ver</td><td>Image: New York       Turbih Fersikash Kotas Jakasen yang dimasukkan mastah totak makabin tarihis semasu.         Image: New York       Image: New York         Image: New York       Image: New York         Image: New York       Image: New York         Image: New York       Image: New York         Image: New York       Image: New York         Image: New York       Image: New York         Image: New York       Image: New York         Image: New York       Image: New York         Image: New York       Image: New York         Image: New York       Image: New York         Image: New York       Image: New York         Image: New York       Image: New York         Image: New York       Image: New York         Image: New York       New York         Image: New York       New York         Image: New York       New York         Image: New York       New York         Image: New York       New York         Image: New York       New York         Image: New York       New York         Image: New York       New York         Image: New York       New York         Image: New York       New York         Image: New York       New York         <td< td=""><td>Image: New York       Turch fersken Köce Jöber yog dimaakken metlikh töser nelekh töser helekh töser helekh</td><td>Image: Normal States       Turkih Kenduar Kistas babater yang dimasukkan mastikih tatar in kelahih tatarih semasu.         Image: Normal States       Pencelak Skilm KWSP/Pencen - Jadual Kelima P.U. (A) 1/2012 : Muat Turun Jadual Kelima         1       Pencelak Skilm KWSP :         2.       Turkih Mendiak Skilm KWSP :         3.       Kervataan Perkhidimatan telah disemak dan dikemaskini mengikut peraturan berkuat kuasu.         1.1       Kursus Tandomasi Minda ::         1.2       Pengeualian Program Transformasi Minda ::         1.3       Kervataan Perkhidimatan telah disemak dan dikemaskini mengikut peraturan berkuat kuasu.         1.1       Kursus Tandomasi Minda ::         1.1       Kursus Tandomasi Minda ::         1.2       Pengeualian Program Transformasi Minda / Kursus Induksi ::         1.3       Pengeualian Program Transformasi Minda / Kursus Induksi ::         2.1       pengeualian Program Transformasi Minda / Kursus Induksi ::         2.1       pengeualian Program Transformasi Minda / Kursus Induksi ::       Tatak * Cortoh Rujukan Pengeualian KPM / JPM         2.1       pengeualian Program Transformasi Minda / Kursus Induksi ::       Tatak * Cortoh Rujukan Pencualian KPM / JPM         2.2.2       Sis Rinh       Sis Rinh       Sis Rinh       Sis Rinh         2.3.2       Sis Rinh       Sis Rinh       Sis Rinh       Sis Rinh</td><td>Tech Ferbace Koza Jabzzo yang dimasakan mestaki tota melabit tarih semaa.         Brang Opoyen Skim KV/SP/Pencen - Jadual Kelima P.U (A) 1/2012 : Muat Turun Jadual Kelima         2.1       PENcEM - Henolaki SKIM KUMPULAN WANG SIMPANAN PEKEBUA *         2.2       Tarikh Menolaki Skim KV/SP ;         3.       Kervataan Perkhidmatan         1       Kursus Yang Dihadini :         1.1       Kursus Tang Dihadini :         1.2       Program Transformasi Minda :         1.3       Kervataan Perkhidmatan Yang Diładuki dan Lalus :         1       Kursus Induksi :         2.4       Indukta Bing Angel Perkhidmatan Yang Diładuki dan Lalus :         2.4       Peperkasan Perkhidmatan Yang Diładuki dan Lalus :         2.4       Indukta I Indukta I Ind</td><td>Image: Section Section Resca Datasen yang dimasukan mestika tidak melabih tarih tarmasa.         Borning Opsych Skim KWSP/Pencen - Jadual Kalima P.U. (A) 1/2012 : Muat Turun Jadual Kalima         2.1       PENCEN - Menolak Skill KUMPULAN UNANG SIMPANAN PENERLA *         2.2       Tarish Menolak Skim KWSP ;         2.3       Renyataan Perkhidmatan         1       Kursus Yang Dihadri :         1.1       Kursus Yang Dihadri :         1.2       Kursus Yang Dihadri :         1.3       Kursus Sing Kinds ::         1.4       Kursus Sing Kinds ::         1.5       Kursus Yang Dihadri :         1.2       Kursus Sing Kinds ::         1.4       Kursus Yang Dihadri :         1.5       Kursus Yang Dihadri :         1.6       Kursus Yang Dihadri :         1.7       Kursus Gidadi hase program Taraformasi Minda ::         1.4       Kursus Yang Dihadri :         2.5       Perpecualian Program Taraformasi Minda ::         2.6       Perpecualian Program Taraformasi Minda ::         3.7       Peleprikasan Perkhidmatan Yang Diduduki dan Lulus :         Mulura:       Perpecualian Program Taraformasi Minda ::         2.3       Sia Bih         2.3       Sia Bih         3.3       Peleniutan Taraformasi Maka But KumpuLAN UNAN</td><td>Image: Series Series</td><td>In tarish Perskaan Kasa Jabatan yang dimasukaan metrilah takim habih tarish semasu       Image: Image:</td><td>Tasih Perakan Keta Jabasan yang dimasukan mestah Colan melalah Cala melalah Kelima   2.1   PENCEN - Menolak SKIM KUMPULAN WANG SIMPANAN PEKELIA *   2.2   2.1   PENCEN - Menolak SKIM KUMPULAN WANG SIMPANAN PEKELIA *   2.2   Tasih Menolak Skim KUSP :   ***********************************</td><td>Tarish Perskaan Keesa babasan yang dimasukkan metrilah tidak melabih tarish semaaa.   Borang Opsyen Skim KVSP/Pencen - Jadual Kelima P.U (A) 1/2012 : Must Turun Jadual Kelima   2.1   PENCEN - Henolak: SKIM KUNPULAN WANG SIMPANIAN PEKERIA *   2.2   Tarish Menolak: SKIM KUNPULAN WANG SIMPANIAN PEKERIA *   2.2   Tarish Menolak: SKIM KUNPULAN WANG SIMPANIAN PEKERIA *   2.2   Tarish Menolak: SKIM KUNPULAN WANG SIMPANIAN PEKERIA *   2.2   Tarish Menolak: SKIM KunPULAN WANG SIMPANIAN PEKERIA *   2.2   Tarish Menolak: SKIM KunPULAN UKANG SIMPANIAN PEKERIA *   2.2   Tarish Menolak: SKIM KunSP :   3.1   Kursus Yang Dihadiri :   1.1   1.2   Program Transformasi Minda :   1.3   Kursus Induksi :   1.4   Kursus Induksi :   2.5   Perperkusaan Perkhidimatan Yang Dikuduki dan Lukus :   2.6   2.7   Sta Pilh      2.2.7 Sta Pilh 2.2.7 Sta Pilh 2.2.8 Sta Pilh 2.2.7 Sta Pilh 2.2.8 Sta Pilh 2.2.7 3.5 a Pilh 2.2.7 3.5 a Pilh 3.5 a Pilh 3.5 a Pilh 3.5 a Pilh 5.5 a Pilh 5.5 a Pilh 5.5 a Pilh 5.5 a Pilh 5.5 a Pilh 5.5 a Pilh 5.5 a Pilh 5.5 a Pilh 5.5 a Pilh 5.5 a Pilh 5.5 a Pilh 5.5 a Pilh 5.5 a Pilh 5.5 a Pilh 5.5 a Pilh 5.5 a Pilh 5.5 a Pilh 5.5 a Pilh 5.5 a Pilh 5.5 a Pilh 5.5 a Pilh 5.5 a Pilh 5.5 a Pilh 5.5 a Pilh&lt;</td><td>Image: set in the set in the set in</td><td>tere presente ser<br/>Testéh Perskaan Ketas bábetan yang dimaskikan megilak tidak melebih sarké semasa.<br/>Perskel Mendak Skim KWSP/Pencen - Jadual Kelima P.U (A) 1/2012 : Muat Turun Jadual Kelima<br/>2.1 PENCEN - Mendak Skim KWSP?<br/>2.2 Tarikh Mendak Skim KWSP:<br/><b>1</b> Kursus Induksi :<br/><b>1</b> Kursus Induksi :</td><td>answere Taskb Parakars Keta Jabatar yang dimasukan mestlah todar, malabih tashb atemas.   Borang Oppyen Skim KWSP/Pencen - Jadual Kelima P.U (A) 1/2012 : Muat Turun Jadual Kelima   2.1 PENCEN - Menolak Skim KWSP :   2.2 Tashb Parakara Keta Jabatar yang dimasukan mestlah todar, malabih tashb   a pastikkan   npoh   1.1   Kursus Yang Dihadiri :   1.1   Kursus Induksi :   1.1   Kursus Induksi :   1.1   Kursus Induksi :   1.1   Kursus Induksi :   1.1   Kursus Induksi :   1.1   Kursus Induksi :   1.2   Program Transformasi Minda :   1.1   Kursus Induksi :   1.1   Kursus Induksi :   1.1   Kursus Induksi :   1.1   Kursus Induksi :   1.1   Kursus Induksi :   1.1   Kursus Induksi :   1.1   Kursus Induksi :   1.1   Kursus Induksi :   1.1   Kursus Induksi :   1.1   Kursus Induksi Induksi :   1.1   Kursus Induksi Induksi :   1.1   Kursus Induksi Induksi Induksi :   1.1   Kursus Induksi Induksi Induksi Induksi :   1.1   Kursus Induksi Induksi Induksi Induksi Induksi Induksi Induksi Induksi Induksi Induksi Induksi Induksi Induksi Induksi Induksi Induksi Induksi Induksi Induksi Induksi Induksi Induksi Induksi Induksi Induksi</td><td>Image: State in the state in the state in the</td><td>me Tasih Perkan Keta Jabetan yang dimaukan metilah tigki malabih tarih semara.   Berrang Opsyon Skim KWSP/Pencen - Jadual Kelima P.U (A) J/2012 : Muat Turun Jadual Kelima   2.1 PENCEN - Menolak SKIM KUMPULAN WANG SIMPANAN PEKERIA •   2.2 Tarikh Menolak Skim KWSP :   2.3 Kenyataan Perkhidmatan   angoh 1.1   Skim Kussu Yang di Kurus Yang di Kausa Markini mengikut peraturan berkuat kuasa.   1.1 Kurusu Tadadimatan telah disemak dan dikemaskini mengikut peraturan berkuat kuasa.   1.1 Kurusu Sinduksi :   1.2 Program Transformasi Minda :   1.3 Kurusu Sinduksi :   1.4 Kursus Tadaformasi Minda :   1.5 Kurusu Sinduksi :   1.6 Kursus Tadaformasi Minda / Kursus Induksi :   2.1 Pengecualian Program Transformasi Minda / Kursus Indukki :   2.1 Pengecualian Program Transformasi Minda / Kursus Indukki :   2.1 Pengecualian Program Transformasi Minda / Kursus Indukki :   2.1 Pengecualian Program Transformasi Minda / Kursus Indukki :   2.1 Pengecualian Program Transformasi Minda / Kursus Indukki :   2.1 Pengecualian Program Transformasi Minda / Kursus Indukki :   2.1 Pengecualian Program Transformasi Minda / Kursus Indukki :   2.1 Pengecualian Program Transformasi Minda / Kursus Indukki :   2.2 Sia Bih</td><td>me ymiwwe wir   me ymiwwe wir   me ymiwwe wir</td><td>memaana kui     memaana kui     memaanaa kui     memaanaa kui     memaanaa kui     memaanaa kui     memaa</td><td>premere term   Premere term   Bornard Opciven Skim KWSP/Pencen - Jadual Kelima P.U (A) 1/2012 ; Muat Turun Jadual Kelima   2.1   PENCEN - Menolak SKIM KUNPULAN WANG SIMPANAN PEKERIA •   2.2   Tarihi Menolak SKIM KUNPULAN WANG SIMPANAN PEKERIA •   2.2   Tarihi Menolak SKIM KUNPULAN WANG SIMPANAN PEKERIA •   2.2   Tarihi Menolak SKIM KUNPULAN WANG SIMPANAN PEKERIA •   2.2   Tarihi Menolak SKIM KUNPULAN WANG SIMPANAN PEKERIA •   2.2   Tarihi Menolak Skim KUNP :     3.   Keryasan Perkhidimatan telah disemak dan dikemaskini mengikut persturan berkuat kuasa:     Pastikan   1   Kurasa Induks :   1   Kurasa Induks :   1   Kurasa Induks :   1   Kurasa Induks :   1   1   Kurasa Induks :   1   1   Kurasa Induks :   1   1   Kurasa Induks :   1   1   Kurasa Induks :   1   1   1   1   1   1   1   1   1   1   1   1   1   1   1   1   1   1   1   1   1   1   1   1   1    2 </td></td<><td>Image: Image: Image</td></td></td></td></td></tr<></td></td> | Berger Geber Herselaer Kenze Makazer yeng dimasekken menzlek totem innelsek totem innelsek                                                                                                    | Tech Presiden Kills Brester (seg desculater rest) desculater methin table table                                                                                                    | Tensor   Tensor   Tensor   Tensor   Sila pastikan<br>tempoh<br>kursus yang<br>dihadiri baga<br>Tensor   1   Kursus Yang Dibadiri :   1   Kursus Yang Dibadiri :   1   1   1   1   1   1   1   1   1    1   1   1   1   1   1   1   1   1   1   1    1   1   1   1   1   1   1   1    1   1    1   1    1    1    1    1    1    1    1    1    1    1    1    1    1    1    1    1    1    2    1    2    2    2    2    3    3   1    3    3   1    3   2    2    3    2    3    3   1                                                                                                    | Totals Provide Produce Notes balance yang demandakan merulak telam malaku         Image: Design Copyent Silom NOTESP Prenees - Jaduak Kelima P.U. (A) 1/2012 : Naat Turun Jaduak Kelima         2.1       PEDCELI - Hendak Sidom KNSP :         2.2       Turish Mendak Sidom KNSP :         3.       Regetsam Perkhidendam Italiah disenak dan dikemakini mengkut perduran berkuat baas.         1.1       Kensus Yang baladari :         1.2       Torgetam Transformasi Minda :         1.3       Kensus Yang baladari :         1.4       Kensus Yang baladari :         1.2       Torgetam Transformasi Minda ::         1.3       Kensus Yang baladari :         1.4       Kensus Yang baladari :         1.5       Terpel bergetam Berkal Bala metalo diaka in metalo diaka metalo diaka diaka diaka diaka diaka diaka diaka diaka diaka diaka diaka diaka diaka diaka diaka diaka diaka diaka diaka diaka diaka diaka diaka diaka diaka diaka diaka diaka diaka diaka diaka diaka diaka diaka diaka diaka diaka diaka diaka diaka diaka diaka diaka diaka dia diaka dia diaka diaka diaka diaka diaka diaka diaka di                                                                                                    | Teads are many mentioned in the designer heads have years demandable teads havenes.          Image: Design Openese Normal XVDEP/Penese - Jackaal Kelman P.U. (A) 1/2012 : Huar Turun Jackaal Kelman         Image: Design Openese Normal XVDEP/Penese - Jackaal Kelman P.U. (A) 1/2012 : Huar Turun Jackaal Kelman         Image: Design Openese Normal XVDEP/Penese - Jackaal Kelman P.U. (A) 1/2012 : Huar Turun Jackaal Kelman         Image: Design Openese Normal XVDEP/Penese - Jackaal Kelman P.U. (A) 1/2012 : Huar Turun Jackaal Kelman         Image: Design Openese Normal XVDEP/Penese - Jackaal Kelman P.U. (A) 1/2012 : Huar Turun Jackaal Kelman         Image: Design Openese Normal XVDEP/Long Version A Monda Kelman Kelman         Image: Design Normal XVDEP/Long Version A Monda Kelman Kelman Ke                                                                                                    | Tech Person   Image: Design Opping Skim SNUSSP/Person - Jadual Kalims PJI (A) J/2012; Huat Turun Jadual Kalims   Image: Design Opping Skim SNUSSP/Person - Jadual Kalims PJI (A) J/2012; Huat Turun Jadual Kalims   Image: Design Opping Skim SNUSSP/Person - Jadual Kalims PJI (A) J/2012; Huat Turun Jadual Kalims   Image: Design Opping Skim SNUSSP/Person - Jadual Kalims PJI (A) J/2012; Huat Turun Jadual Kalims   Image: Design Opping Skim SNUSSP/Person - Jadual Kalims   Image: Design Opping Skim SNUSSP/Person - Jadual Kalims   Image: Design Opping Skim SNUSSP/Person - Jadual Kalims   Image: Design Opping Skim SNUSSP Person - Jadual Kalims   Image: Design Opping Skim SNUSSP Person - Jadual Kalims   Image: Design O                                                                                                    | Tense manue   Teole hysicale Kinz laborar yang demanakan manuh kinzi manuka   Borang Oppiers Kinn KNMSP/Pennen - Jadual Kelima P.U. (A) 1/2012 : Huat Turun Jadual Kelima   2.1   PENCER - Henolak SCIN KUMSP/Lenu WANGS SIMPAUAL PENERSIA *   2.2   Tenh Menolak Scin KUKSP :   2.3   Tenh Menolak Scin KUKSP :   2.4   2.5   Kurusu Syang Bhalan Islamas Kenyatam Penchukana talah disemak dan dikemaskini mengkut penturan berkut kuasa.   1.4   Kurusu Syang Bhalan Islamas Kenyatam Penchukana talah disemak dan dikemaskini mengkut penturan berkut kuasa.   1.4   Kurusu Syang Bhalan Islamas Kenyatam Penchukana Islam aslam disemak dan dikemaskini mengkut penturan berkut kuasa.   1.4   Kurusu Syang Bhalan Islamas Kenyatam Penchukana Islam aslam aslam disemak dan dikemaskini mengkut penturan berkut kuasa.   1.4   Kurusu Syang Bhalan Islamas Kenyatam Penchukana Islam aslam aslam                                                                                                    | Tech Previous Konstans                                                                                                    | Table date manues with the date match to date match to                                                                                                    | Task dar manne me     Task dar manne me     Task dar manne     Task dar manne     <                                                                                                    | American and a tidak   1   2   2   2   2   2   2   2   2   2   2   2   2   2   2   2   2   2   2   2   2   2   2   2   2   2   2   2   2   2   2   2   2   2   2   2   2   2   2   2   2   2   2   2   2   2   2   2   2   2   2   2   2   2   2   2   2   2   2   2   2   2   2   2   2   2   2   2    2   2   2   2   2   2   2   2   2   2   2   2   2   2   2   2   2   2   2   2   2   2    2<                                                                                                    | Image: server server                                                                                                    | Image: Image:                                                                                                    | we were were were were were were were w                                                                                                    | Image: Interfere Section Foreigner Section Section Sectin Sectin Section Section Section Section Section Sectio                                                                                                    | and with weak weak     Tackin Perkkulan Katua Jakata (Adima P.U (A) 1/2012 ; Muat Turun Jakata (Adima )     2.1        2.2     Tackin Perkkulan Katua Jakata (Adima P.U (A) 1/2012 ; Muat Turun Jakata (Adima )     2.2     2.3        3. Kuruataan Perkkulankata Katu (UMPULAN WAING SIMPANAN PERERIA *      2.4   PENCEN - Mendak Skin (VUSP ;      2.2   Tarikh Mendak Skin (VUSP ;      3. Kuruataan Perkkulankatan tekhidimatan telah disemak dan dikemaskini mengkut peraturan berkuat kuasa.     1   Kuruataan Perkkulankatan tekhidimatan telah disemak dan dikemaskini mengkut peraturan berkuat kuasa.     1   Kuruataan Perkkulankatan tekhidimatan telah disemak dan dikemaskini mengkut peraturan berkuat kuasa.     1   Kuruat Yang Dihadiri :   1   Kuruat Yang Dihadiri :   1   1   1   Kuruat Yang Dihadiri :   1   1   Kuruat Yang Dihadiri :   1   1   1   1   Kuruat Yang Dihadiri Stah methak bak (Kuruata Induka ::   1   1   Kuruat Yang Dihadiri A Kuruat Janduka ::   1   1   Kuruat Yang Dihadiri Kuruat Kuruata Induka ::   1   1   Kuruat Yang Dihaduka dan tulua :   1   1   Kuruat Yang Dihaduka dan                                                                                                    | Image: Set and set and set and                                                                                                    | Tarshi Pershaan Sena Jabase Seaa Jabase yang dimasukan menjiki taki malabih tarihi samasu.   Borang Opoyen Skim KWSP/Pencen - Jadual Kelims P.U (A) 1/2012 : Huat Turun Jadual Kelims   2.1 PRICEN - Menolak SKIM KUMPULAN WANG SIMPANAN PEKERUA *   2.2 Tarihi Menolak Skim KWSP :   2.3 Kenyataan Perkhidmatan   an pastikan npoh   1.1 Kursus Yang Dihadiri :   1.1 Kursus Yang Dihadiri :   1.1 Kursus Yang Dihadiri :   1.1 Kursus Yang Dihadiri :   1.1 Kursus Yang Dihadiri :   1.2 Program Transformasi Minda :   1.1 Kursus Yang Dihadiri :   1.2 Program Transformasi Minda :   1.3 Kursus Yang Dihadiri :   1.4 Hingga   1.5 Perperikaan Perkhidmatan talah disemak dan dikemasikni mengikut perturan berkuat kuasa.   1.1 Kursus Yang Dihadiri :   1.2 Program Transformasi Minda :   1.3 Kursus Yang Dihadiri :   1.4 Hingga   2.1 Perperikaan Perkhidmatan Yang Diduduki dan Lulus :   2.1 Perperikaan Perkhidmatan Yang Diduduki dan Lulus :   1.3 Malamata Mang Perkhodan sadah namu   2.4 Sin Rih                                                                                                    | and predman   and predman   and predman </td <td>• we weekee       Image: Second Second</td> <td>Image: State States state States upg dimeasion meetale tode: melabilit state ameas.         Image: State States States states states melabilit state ameas.         Image: State States States States States states melabilit states ameas.         Image: State States States</td> <td>and mean mean     Bergeng Oppyen Skim KVSP/Pencen - Jadual Kelima P.U (A) 1/2012 ! Must Turun Jadual Kelima     2.1   Pencel - Menolak SKIM KUMPULAN WANG SIMPANAN PEKEBLA *   2.2   Tankh Menolak Skim KVSP !     2.3   Renystaan Perkhidmatan   Penperkisaan Perkhidmatan   1   Kursus Yang Didudiri :   1   Narse Indek Skim Kurse Induks :   1   Kursus Yang Didudiri :   1   Penperkisaan Perkhidmatan teleh disemak dan dikemasion mengkut peraturan berkuat kuasa.   1   1   Penperkisaan Perkhidmatan teleh disemak dan dikemasion mengkut peraturan berkuat kuasa.   1   1   1   1   2   2   1   2   2   1   2   2   1   1   2   2   1   2   2   2   2   2   2   2   2   2   2    2   2   2   2   2   2   2   2   2   2   2   2   2   2   2   2   2   2   2   2    2    2  <tr< td=""><td>Image: server server</td><td>Image: set and set and set</td><td>Ander weinnen für     Berang Oppven Skink KVSP/Pencen - Jadual Kelima P.U (A) 1/2012 : Maat Turun Jadual Kelima     2.1   PENCEN - Mendiak SkiTM KUMPULAN WANG SIMPANAAN PENCERAL *   2.2   Tarikh Mendiak SkiTM KUMPULAN WANG SIMPANAAN PENCERAL *   2.2   Tarikh Mendiak SkiTM KUMPULAN WANG SIMPANAAN PENCERAL *   2.2   Tarikh Mendiak SkiTM KUMPULAN WANG SIMPANAAN PENCERAL *   2.2   Tarikh Mendiak SkiTM KUMPULAN WANG SIMPANAAN PENCERAL *   2.2   Tarikh Mendiak SkiTM KUMPULAN WANG SIMPANAAN PENCERAL *   2.2   Tarikh Mendiak SkiTM KUMPULAN WANG SIMPANAAN PENCERAL *   2.2   Tarikh Mendiak SkiTM KUMPULAN WANG SIMPANAAN PENCERAL *   2.2   Tarikh Mendiak SkiTM KUMPULAN WANG SIMPANAAN PENCERAL *   2.3   Tarikh Mendiak SkiTM KUMPULAN WANG SIMPANAAN PENCERAL *   3.1   Kursus Yang Dihadiri :   1   Kursus Yang Dihadiri :   1.2   Pengenalian Pengeam Transformaal Minda :   2.1   Pengenalian Pengeam Transformaal Minda / Kursus Indukai :   2.1   Pengenalian King / Kursus Indukai :   2.2   Sila pain   2.3   2.4   Pengenalian King / Kursus Indukai i   2.3   2.4   Pengenalian King / Kursus Indukai i   2.3   2.4   Pengenalian King / Kursus Indukai i   2.3   2.4    Pengenalian King / Kursus Indukai i <td>Image: Image: Image:</td><td>Image: server server serve</td><td>ame_memment       Tarkh fersbasen Kessa basses yang dimasukan metolih task matabih tarkh semasu         Boreng Oppyen Skim KVXSP/Pencen - Jadual Kelima P.U (A) 1/2012 : Huat Turun Jadual Kelima         2.1       PencEN - Menolak SkiT KUMPULAN VANG SIMPANAN PERCERA *         2.2       Tarkh Menolak Skim KVXSP ;         2.3       Koryataan Perkhidmatan telah disemak dan dikemaskini mengikut peraturan berkuat kuasa.         a pastikan<br/>npoh       1         1.4       Kursus Yang Dihadiri :         1.2       Penchidmatan telah disemak dan dikemaskini mengikut peraturan berkuat kuasa.         2.4       Penchidmatan telah disemak dan dikemaskini mengikut peraturan berkuat kuasa.         1.4       Kursus Tang Dihadiri :         1.4       Kursus Induki :       Mulai         2.4       Pengentinse Induk sejin gengan Transformasi Minda / Kursus Induki :       Tarkh mengikut peraturan berkuat kuasa.         1.4       Kursus Induki :       Mulai       Hingga         2.4       Pengentinsean Perkhidmatan Vang Diduduki dan Lulus :       Tarkh mengikut peraturan berkus wag danaki kagi fagu matah Sportsean King Kungu Sportsean Vang Biduduki dan Lulus :       Tarkh mengikut peraturan berkus kungu Ming / Kursus Induki :         2.4       Pengentinsean Perkhidmatan Vang Diduduki dan Lulus :       Tarkh mengikut peraturan berkus kungu Ming / Kursus Induki :       Tarkh mengikut peraturan Penchidmatan Vang Biduduki dan Lulus :</td><td>Bar period   Brandy Obeyen Skim KVSP/Pencen - Jadual Kalima P.U (Å) 1/2012 : Huad Turun Jadual Kalima   21   PENcEN - Menciak SKIM KUSP/Pencen - Jadual Kalima P.U (Å) 1/2012 : Huad Turun Jadual Kalima   22   Tarikh Menciak SKIM KUSP/Pencen - Jadual Kalima P.U (Å) 1/2012 : Huad Turun Jadual Kalima   23   Kervytaan Perkhidmatan   1   Kursus Yang Dindahi Si Mir Kuspi Pencen - Jadual Kalima P.U (Å) 1/2012 : Huad Turun Jadual Kalima   1   Kursus Yang Dindahi Sim Kuspi Pencen - Jadual Kalima Pencenta I Manga   1   Kursus Yang Dindahi Si Mir Kuspi Pencen - Jadual Kalima Pencenta I Manga   1   Kursus Yang Dindahi Si Mir Kuspi Pencen Jadual Kalima Pencenta I Manga   1   Kursus Yang Dindahi Si Mir Kuspi Pencenta I Mirda J   1   Kursus Induksi :   1   Kursus Yang Dindahi Si Mirda J (Jurusu Induksi :   1   Pengeruliaan Perkhidmatan Vang Dindukuki dan Lulus :   Pengeruliaan Perkhidmatan Vang Dindukuki dan Lulus :   Pengeruliaan yang dimasukan adalah sama.   22   23   24   22   25   24   22   25   24   22   25   24   22   25   24   22   25   26   23   24   22   25   24   22   25   24   22 <!--</td--><td>Image: Image: Image:</td><td>des participation       Tandh Herskan Yaseg dimaskikan matrich tadih tandh semask.         Brong Oppyen Skim KVSP/Pencen - Jadual Kelima P.U (A) 1/2012 : Huat Turun Jadual Kelima         2.1       PENCEN - Menolak SKIM KUMPULAN WANG SIM-PANAN PERERIA *         2.2       Tankh Menolak Skim KVSP :         2.3       Kenyataan Perkhidmatan         mpohn       I.4         1.1       Kursus Yang Ohdali I:         1.2       Rogenam Tansformasi Minda :         1.3       Kursus Yang Ohdali I:         1.4       Kursus Yang Ohdali I:         1.5       Kursus Yang Ohdali I:         1.6       Kursus Yang Ohdali I:         1.7       Peperikaan Perkhidmatan telah disemak dan dikenaskini mengkut peraturan berkust kuasa.         1.8       Kursus Induks I:         1.9       Rogenam Tansformasi Minda :         1.1       Kursus Induks I:         1.2       Prophan Tansformasi Minda :         1.3       Kursus Induks I:         1.4       Kursus Induks I:         1.5       Regenam Perkhidmatan Yang Diduduki dan Lulus I:         1.6       Kursus Induks I:         1.7       Peperikasan Perkhidmatan Yang Diduduki dan Lulus I:         1.8       Feperinsaan Perkhidmatan Yang Diduduki dan Lulus I:         1.9       Peperi</td><td>and marked New Johnson   Thesh Perskaen Kees Jaksen yang dimasukan metrilah talak milajah tarih semasu.   Borang Oppyen Skim XVX59/Pencen - Jadual Kelima P.U. (A) 1/2012 : Huat Turun Jadual Kelima   2.1   PENCEH - Menolak Skim KVX59 :   2.2   Tarish Menolak Skim KVX59 :     3.   Kenyataan Perkhidmatan   1.   Kursus Yang Dihadini :   1.1   Kursus Yang Dihadini :   1.2   Tengh Kursus Yang Dihadini :   1.3   Kenyataan Perkhidmatan telah disemak dan dikemaskini mengkut peraturan berkuat kuasa.     1.4   Kursus Yang Dihadini :   1.5   Kenyataan Perkhidmatan telah disemak dan dikemaskini mengkut peraturan berkuat kuasa.     1.4   Kursus Yang Dihadini :   1.5   Kenyataan Perkhidmatan tariha talah disemak dan dikemaskini mengkut peraturan berkuat kuasa.     1.4   Kursus Yang Dihadini :   1.5   Kenyataan Perkhidmatan Yang Diduduki (brd matalin disk melajhi bi falk falk falk falk falk falk falk falk</td><td>Tech Peckae Keta Jakser yang dimaukan merlih takk malabit serih semas.  Tech Peckae Keta Jakser yang dimaukan merlih takk malabit serih semas.  PeckEl - Menolak Skim KWSP :</td><td>Image: State in the state in the state</td><td>Image: Section Section</td><td>Image: Intervise Servise Servis</td><td>Image: searchean internet internet interet internet internet internet internet internet int</td><td>memory       Taché Perkusan Karjukan karjukan karjukarjukan karjukan karjukan karjukan karjukan karjukan ka</td><td>mm       Tarkh Herakar Kaza Jabazer yeng dimasakan metrih tidai melabih tarkh semasa.         mm       Brenng Oppyert Skim XVSP/Pencen - Jadual Kelima P.U (Ja 1/2012 : Huat Turun Jadual Kelima         2.1       Pencelkan Herakar Kenz Jakasa Stelekar yang dimasakan metrih tidai melabih tarkh semasa.         2.1       Pencelkan Herakar Kenz Jakasa Stelekar yang dimasakan metrih tidai melabih tarkh semasa.         2.1       Pencelkan Herakar Kenz Jakasa Stelekar yang dimasakan metrih tidai melabih tarkh semasa.         3.       Kurustaan Perkhidmatan         1.1       Kurustaan Perkhidmatan telah disemak dan dikemasakini mengkut peraturan berkust kuasa.         1.1       Kurusta Indai Sim Minda :         1.1       Kurustaan Perkhidmatan telah disemak dan dikemasakini melabih is teng (PB II-14/2012)         Pengeruliaan Popoh       Mulai Interperuliaan Keny Jaka         1.1       Kurusta Indai Minda :         1.1       Kurusta Indai Minda :         1.2       Program Transformasi Minda :         1.3       Fransformasi Minda :         1.4       Kurusta Indai Minda / Kurusta Indai Minda /</td><td>amerymenter veri</td><td>Techib Perklash Ketua Jabaten yang dimasukan metilah takim habih takim kelimis     Perketikan Perkladinatan     1   Perketikan Perkladinatan   2.2   Techib Perklash Ketua Jabaten yang dimasukan metilah takim habih takim kelimis   2.1   Perketikan Perkladinatan   2.2   Techib Perklash Ketua Jabaten yang dimasukan metilah takim habih takim kelimis   2.1   Perketikan Perkladinatan   1.1   Kursus Yang Dihadiri :   1.1   Kursus Yang Dihadiri :   1.1   Kursus Yang Dihadiri :   1.1   Kursus Yang Dihadiri :   1.1   Kursus Yang Dihadiri :   1.1   Kursus Yang Dihadiri :   1.1   Kursus Yang Dihadiri :   1.1   Kursus Yang Dihadiri :   1.2   Program Transformasi Kinda ::   1.3   Kursus Yang Dihadiri :   1.4   Kursus Yang Dihadiri :   1.5   Kursus Yang Dihadiri :   1.6   1.7   Kursus Yang Dihadiri :   1.8   1.9   Perpekasan Perkhidimatan talah daa mastan talah talah</td><td>Image: State And State States States Stat</td><td>Image: service services       Turkih farakase Katas käketer yetg dimaaskäan mestalik tääkin tarikih servise.         Image: services       Function Science Science Kulter VLOP (J. 2012) 2 ; Maat Turun Jadaal Kellima         2.1       PENCER - Hendiak Science Kulter VLOP (J. 2012) 2 ; Maat Turun Jadaal Kellima         2.2       Tarikh Mendiak Science Kulter VLOP (J. 2012) 2 ; Maat Turun Jadaal Kellima         2.3       Terryican Perkhidimatan teleh disemak dan dikemaskini mengikut penturan berkuat kuasa.         1       Kursus Tandormasi Minda :         1.1       Kursus Tandormasi Minda :         1.2       Pengerinasaan Perkhidimatan teleh disemak dan dikemaskini mengikut penturan berkuat kuasa.         1.1       Kursus Tandormasi Minda ::         1.2       Pengerinasaan Perkhidimatan teleh disemak dan dikemaskini mengikut penturan berkuat kuasa.         1.1       Kursus Tandormasi Minda ::         1.2       Pengerinasaan Perkhidimatan teleh disemak dan dikemaskini i har (98 El 4/2012)         1.3       Pengerinasaan Perkhidimatan Yang Didaduki ( Kursus Induksi :         2.4       Pengerinasaan Perkhidimatan Yang Didaduki dan Lulus :         1.3       Pengerinasaan Perkhidimatan Yang Didaduki dan Lulus :         2.4       Pengerinasaan Perkhidimatan Yang Didaduki dan Lulus :         2.2.2       Jasih         2.2.2       Jasih         2.2.2       Jasih<td>Image: Image: Image:</td><td>Image: service and service to a service to a service</td><td>In tech Brenkuer Kezu bizker prog dmax/ker metrik toder. metrik toder. metrik toder.     Brener Oosyen Skim KV/SP/Pencer - Jadual Kelima PJU (k) J/2012 : Must Turun Jadual Kelima     2.1   PENCEN - Menolek. SKIM KUMPULAN WANG SIMPANAN PENCERA *   2.2   Tarikh Menolek. Skim KV/SP :     3.   Remetan Perkhidmatan Yang Diduduki dan tulus :   Mula   Hingge   1   Kursus Tindoff hagi Kan Berkhidmatan Yang Diduduki dan tulus :   Perekisaan Perkhidmatan Yang Diduduki dan tulus :   Yenekisaan Perkhidmatan Yang Diduduki dan tulus :   Yenekisaan Perkhidmatan Yang Diduduki dan tulus :   Yenekisaan Perkhidmatan Yang Diduduki dan tulus :   Yenekisaan Perkhidmatan Yang Diduduki dan tulus :   Yenekisaan Perkhidmatan Yang Diduduki dan tulus :   Yenekisaan Perkhidmatan Yang Diduduki dan tulus :   Yenekisaan Perkhidmatan Yang Diduduki dan tulus :   Yenekisaan Perkhidmatan Yang Diduduki dan tulus :   Yenekisaan Perkhidmatan Yang Diduduki dan tulus :   Yenekisaan Perkhidmatan Yang Diduduki dan tulus :   Yenekisaan Perkhidmatan Yang Diduduki dan tulus :   Yenekisaan Yeng dimasikan sideki namu   Yenekisaan Yang Dimasikan sideki namu   Yenekisaan Yeng dimasikan sideki namu   Yenekisaan Yang Diduduki dan tulus :   Yenekisaan Yang Diduduki dan tulus :   Yenekisaan Yeng dimasikan sideki namu   Yenekisaan Yeng dimasikan sideki namu   Yenekisaan Yeng dimasikan sideki namu   Yenekisaan Yeng dimasikan sideki namu   Yenekis</td><td>In sevene wei     In sevie Herskus Hessa Istass yeeg dimasukan metrikin takin makakin takin makakin kanakan Mula     In percentasaan Perkhidmatan takin dia diamasikai metrikin takin makakin takin makakin takin takin t</td><td>Image: Internet internet i</td><td>Tech ferdular Ken Jakker (sea Jakker (seg dimaskan metileh takk mileh) tarih tenasa.  Frinch ferdular Kena Jakker (sea Jakker (seg dimaskan metileh takk mileh) tarih tenasa.  Frinch ferdular Kena Jakker (sea Jakker (seg dimaskan metileh takk mileh) tarih tenasa.  Frinch ferdular Kena Jakker (sea Jakker (seg dimaskan metileh takk mileh) tarih tenasa.  Frinch ferdular Kena Jakker (sea Jakker (sea Jak</td><td>• warmame   • warmame   • warmame   • Brong Oppyer, Skim KV/SP/Pencer Jadual Kelima P.U (A) 1/2012 : Mat Turon Jadual Kelima   2.1   • PENCER Menolak: SkiTH KURPULAN WANG SIMPANAN PEKENA. •   2.2   • Tarkih Menolak: Skim KV/SP/   2.1   • Renyataan Perkhidmatan   • Renyataan Perkhidmatan   • Mulai   • Hingsa   • Nursus Yang Dibadri :   • Aursus Kang Dibadri :   • Aursus Kang Dibadri :   • Aursus Kang Dibadri :   • Aursus Mang Dibadri :   • Aursus Mang Dibadri :   • Progecualian Perkhidmatan Kelen disemak dan dikemasikini mengkut peraturan bekuat kuasa.   • Progecualian Perkhidmatan Kelen disemak dan dikemasikini mengkut peraturan bekuat kuasa.   • Mulai   • Hingga   • Mulai   • Hingga   • Nursus Yang Dibadri :   • Aursus Mang Dibadri :   • Aursus Mang Dibadri :   • Aursus Mang Dibadri :   • Aursus Mang Dibadri :   • Aursus Mang Dibadri :   • Aursus Mang Dibadri :   • Aursus Mang Dibadri :   • Aursus Mang Dibadri :   • Aursus Mang Dibadri :   • Aursus Mang Dibadri :   • Aursus Mang Dibadri :   • Aursus Mang Dibadri :   • Aursus Mang Dibadri :   • Aursus Mang Dibadri :   • Progecualian Pogram Transformasi Muda : Kursus Muda Kursus Muda Kursus Muda Kursus Mang Dibadri :   • Peperkisaan Perkhidmatan Yang Diduduki dan Lalus :   • Peperkisaan Perkhidmatan Susp</td><td>Image: Series Series Series Version Version Ver</td><td>Image: New York       Turbih Fersikash Kotas Jakasen yang dimasukkan mastah totak makabin tarihis semasu.         Image: New York       Image: New York         Image: New York       Image: New York         Image: New York       Image: New York         Image: New York       Image: New York         Image: New York       Image: New York         Image: New York       Image: New York         Image: New York       Image: New York         Image: New York       Image: New York         Image: New York       Image: New York         Image: New York       Image: New York         Image: New York       Image: New York         Image: New York       Image: New York         Image: New York       Image: New York         Image: New York       New York         Image: New York       New York         Image: New York       New York         Image: New York       New York         Image: New York       New York         Image: New York       New York         Image: New York       New York         Image: New York       New York         Image: New York       New York         Image: New York       New York         Image: New York       New York         <td< td=""><td>Image: New York       Turch fersken Köce Jöber yog dimaakken metlikh töser nelekh töser helekh töser helekh</td><td>Image: Normal States       Turkih Kenduar Kistas babater yang dimasukkan mastikih tatar in kelahih tatarih semasu.         Image: Normal States       Pencelak Skilm KWSP/Pencen - Jadual Kelima P.U. (A) 1/2012 : Muat Turun Jadual Kelima         1       Pencelak Skilm KWSP :         2.       Turkih Mendiak Skilm KWSP :         3.       Kervataan Perkhidimatan telah disemak dan dikemaskini mengikut peraturan berkuat kuasu.         1.1       Kursus Tandomasi Minda ::         1.2       Pengeualian Program Transformasi Minda ::         1.3       Kervataan Perkhidimatan telah disemak dan dikemaskini mengikut peraturan berkuat kuasu.         1.1       Kursus Tandomasi Minda ::         1.1       Kursus Tandomasi Minda ::         1.2       Pengeualian Program Transformasi Minda / Kursus Induksi ::         1.3       Pengeualian Program Transformasi Minda / Kursus Induksi ::         2.1       pengeualian Program Transformasi Minda / Kursus Induksi ::         2.1       pengeualian Program Transformasi Minda / Kursus Induksi ::       Tatak * Cortoh Rujukan Pengeualian KPM / JPM         2.1       pengeualian Program Transformasi Minda / Kursus Induksi ::       Tatak * Cortoh Rujukan Pencualian KPM / JPM         2.2.2       Sis Rinh       Sis Rinh       Sis Rinh       Sis Rinh         2.3.2       Sis Rinh       Sis Rinh       Sis Rinh       Sis Rinh</td><td>Tech Ferbace Koza Jabzzo yang dimasakan mestaki tota melabit tarih semaa.         Brang Opoyen Skim KV/SP/Pencen - Jadual Kelima P.U (A) 1/2012 : Muat Turun Jadual Kelima         2.1       PENcEM - Henolaki SKIM KUMPULAN WANG SIMPANAN PEKEBUA *         2.2       Tarikh Menolaki Skim KV/SP ;         3.       Kervataan Perkhidmatan         1       Kursus Yang Dihadini :         1.1       Kursus Tang Dihadini :         1.2       Program Transformasi Minda :         1.3       Kervataan Perkhidmatan Yang Diładuki dan Lalus :         1       Kursus Induksi :         2.4       Indukta Bing Angel Perkhidmatan Yang Diładuki dan Lalus :         2.4       Peperkasan Perkhidmatan Yang Diładuki dan Lalus :         2.4       Indukta I Indukta I Ind</td><td>Image: Section Section Resca Datasen yang dimasukan mestika tidak melabih tarih tarmasa.         Borning Opsych Skim KWSP/Pencen - Jadual Kalima P.U. (A) 1/2012 : Muat Turun Jadual Kalima         2.1       PENCEN - Menolak Skill KUMPULAN UNANG SIMPANAN PENERLA *         2.2       Tarish Menolak Skim KWSP ;         2.3       Renyataan Perkhidmatan         1       Kursus Yang Dihadri :         1.1       Kursus Yang Dihadri :         1.2       Kursus Yang Dihadri :         1.3       Kursus Sing Kinds ::         1.4       Kursus Sing Kinds ::         1.5       Kursus Yang Dihadri :         1.2       Kursus Sing Kinds ::         1.4       Kursus Yang Dihadri :         1.5       Kursus Yang Dihadri :         1.6       Kursus Yang Dihadri :         1.7       Kursus Gidadi hase program Taraformasi Minda ::         1.4       Kursus Yang Dihadri :         2.5       Perpecualian Program Taraformasi Minda ::         2.6       Perpecualian Program Taraformasi Minda ::         3.7       Peleprikasan Perkhidmatan Yang Diduduki dan Lulus :         Mulura:       Perpecualian Program Taraformasi Minda ::         2.3       Sia Bih         2.3       Sia Bih         3.3       Peleniutan Taraformasi Maka But KumpuLAN UNAN</td><td>Image: Series Series</td><td>In tarish Perskaan Kasa Jabatan yang dimasukaan metrilah takim habih tarish semasu       Image: Image:</td><td>Tasih Perakan Keta Jabasan yang dimasukan mestah Colan melalah Cala melalah Kelima   2.1   PENCEN - Menolak SKIM KUMPULAN WANG SIMPANAN PEKELIA *   2.2   2.1   PENCEN - Menolak SKIM KUMPULAN WANG SIMPANAN PEKELIA *   2.2   Tasih Menolak Skim KUSP :   ***********************************</td><td>Tarish Perskaan Keesa babasan yang dimasukkan metrilah tidak melabih tarish semaaa.   Borang Opsyen Skim KVSP/Pencen - Jadual Kelima P.U (A) 1/2012 : Must Turun Jadual Kelima   2.1   PENCEN - Henolak: SKIM KUNPULAN WANG SIMPANIAN PEKERIA *   2.2   Tarish Menolak: SKIM KUNPULAN WANG SIMPANIAN PEKERIA *   2.2   Tarish Menolak: SKIM KUNPULAN WANG SIMPANIAN PEKERIA *   2.2   Tarish Menolak: SKIM KUNPULAN WANG SIMPANIAN PEKERIA *   2.2   Tarish Menolak: SKIM KunPULAN WANG SIMPANIAN PEKERIA *   2.2   Tarish Menolak: SKIM KunPULAN UKANG SIMPANIAN PEKERIA *   2.2   Tarish Menolak: SKIM KunSP :   3.1   Kursus Yang Dihadiri :   1.1   1.2   Program Transformasi Minda :   1.3   Kursus Induksi :   1.4   Kursus Induksi :   2.5   Perperkusaan Perkhidimatan Yang Dikuduki dan Lukus :   2.6   2.7   Sta Pilh      2.2.7 Sta Pilh 2.2.7 Sta Pilh 2.2.8 Sta Pilh 2.2.7 Sta Pilh 2.2.8 Sta Pilh 2.2.7 3.5 a Pilh 2.2.7 3.5 a Pilh 3.5 a Pilh 3.5 a Pilh 3.5 a Pilh 5.5 a Pilh 5.5 a Pilh 5.5 a Pilh 5.5 a Pilh 5.5 a Pilh 5.5 a Pilh 5.5 a Pilh 5.5 a Pilh 5.5 a Pilh 5.5 a Pilh 5.5 a Pilh 5.5 a Pilh 5.5 a Pilh 5.5 a Pilh 5.5 a Pilh 5.5 a Pilh 5.5 a Pilh 5.5 a Pilh 5.5 a Pilh 5.5 a Pilh 5.5 a Pilh 5.5 a Pilh 5.5 a Pilh 5.5 a Pilh&lt;</td><td>Image: set in the set in the set in</td><td>tere presente ser<br/>Testéh Perskaan Ketas bábetan yang dimaskikan megilak tidak melebih sarké semasa.<br/>Perskel Mendak Skim KWSP/Pencen - Jadual Kelima P.U (A) 1/2012 : Muat Turun Jadual Kelima<br/>2.1 PENCEN - Mendak Skim KWSP?<br/>2.2 Tarikh Mendak Skim KWSP:<br/><b>1</b> Kursus Induksi :<br/><b>1</b> Kursus Induksi :</td><td>answere Taskb Parakars Keta Jabatar yang dimasukan mestlah todar, malabih tashb atemas.   Borang Oppyen Skim KWSP/Pencen - Jadual Kelima P.U (A) 1/2012 : Muat Turun Jadual Kelima   2.1 PENCEN - Menolak Skim KWSP :   2.2 Tashb Parakara Keta Jabatar yang dimasukan mestlah todar, malabih tashb   a pastikkan   npoh   1.1   Kursus Yang Dihadiri :   1.1   Kursus Induksi :   1.1   Kursus Induksi :   1.1   Kursus Induksi :   1.1   Kursus Induksi :   1.1   Kursus Induksi :   1.1   Kursus Induksi :   1.2   Program Transformasi Minda :   1.1   Kursus Induksi :   1.1   Kursus Induksi :   1.1   Kursus Induksi :   1.1   Kursus Induksi :   1.1   Kursus Induksi :   1.1   Kursus Induksi :   1.1   Kursus Induksi :   1.1   Kursus Induksi :   1.1   Kursus Induksi :   1.1   Kursus Induksi Induksi :   1.1   Kursus Induksi Induksi :   1.1   Kursus Induksi Induksi Induksi :   1.1   Kursus Induksi Induksi Induksi Induksi :   1.1   Kursus Induksi Induksi Induksi Induksi Induksi Induksi Induksi Induksi Induksi Induksi Induksi Induksi Induksi Induksi Induksi Induksi Induksi Induksi Induksi Induksi Induksi Induksi Induksi Induksi Induksi</td><td>Image: State in the state in the state in the</td><td>me Tasih Perkan Keta Jabetan yang dimaukan metilah tigki malabih tarih semara.   Berrang Opsyon Skim KWSP/Pencen - Jadual Kelima P.U (A) J/2012 : Muat Turun Jadual Kelima   2.1 PENCEN - Menolak SKIM KUMPULAN WANG SIMPANAN PEKERIA •   2.2 Tarikh Menolak Skim KWSP :   2.3 Kenyataan Perkhidmatan   angoh 1.1   Skim Kussu Yang di Kurus Yang di Kausa Markini mengikut peraturan berkuat kuasa.   1.1 Kurusu Tadadimatan telah disemak dan dikemaskini mengikut peraturan berkuat kuasa.   1.1 Kurusu Sinduksi :   1.2 Program Transformasi Minda :   1.3 Kurusu Sinduksi :   1.4 Kursus Tadaformasi Minda :   1.5 Kurusu Sinduksi :   1.6 Kursus Tadaformasi Minda / Kursus Induksi :   2.1 Pengecualian Program Transformasi Minda / Kursus Indukki :   2.1 Pengecualian Program Transformasi Minda / Kursus Indukki :   2.1 Pengecualian Program Transformasi Minda / Kursus Indukki :   2.1 Pengecualian Program Transformasi Minda / Kursus Indukki :   2.1 Pengecualian Program Transformasi Minda / Kursus Indukki :   2.1 Pengecualian Program Transformasi Minda / Kursus Indukki :   2.1 Pengecualian Program Transformasi Minda / Kursus Indukki :   2.1 Pengecualian Program Transformasi Minda / Kursus Indukki :   2.2 Sia Bih</td><td>me ymiwwe wir   me ymiwwe wir   me ymiwwe wir</td><td>memaana kui     memaana kui     memaanaa kui     memaanaa kui     memaanaa kui     memaanaa kui     memaa</td><td>premere term   Premere term   Bornard Opciven Skim KWSP/Pencen - Jadual Kelima P.U (A) 1/2012 ; Muat Turun Jadual Kelima   2.1   PENCEN - Menolak SKIM KUNPULAN WANG SIMPANAN PEKERIA •   2.2   Tarihi Menolak SKIM KUNPULAN WANG SIMPANAN PEKERIA •   2.2   Tarihi Menolak SKIM KUNPULAN WANG SIMPANAN PEKERIA •   2.2   Tarihi Menolak SKIM KUNPULAN WANG SIMPANAN PEKERIA •   2.2   Tarihi Menolak SKIM KUNPULAN WANG SIMPANAN PEKERIA •   2.2   Tarihi Menolak Skim KUNP :     3.   Keryasan Perkhidimatan telah disemak dan dikemaskini mengikut persturan berkuat kuasa:     Pastikan   1   Kurasa Induks :   1   Kurasa Induks :   1   Kurasa Induks :   1   Kurasa Induks :   1   1   Kurasa Induks :   1   1   Kurasa Induks :   1   1   Kurasa Induks :   1   1   Kurasa Induks :   1   1   1   1   1   1   1   1   1   1   1   1   1   1   1   1   1   1   1   1   1   1   1   1   1    2 </td></td<><td>Image: Image: Image</td></td></td></td></td></tr<></td> | • we weekee       Image: Second Second                                                                                                    | Image: State States state States upg dimeasion meetale tode: melabilit state ameas.         Image: State States States states states melabilit state ameas.         Image: State States States States States states melabilit states ameas.         Image: State States States                                                                                                    | and mean mean     Bergeng Oppyen Skim KVSP/Pencen - Jadual Kelima P.U (A) 1/2012 ! Must Turun Jadual Kelima     2.1   Pencel - Menolak SKIM KUMPULAN WANG SIMPANAN PEKEBLA *   2.2   Tankh Menolak Skim KVSP !     2.3   Renystaan Perkhidmatan   Penperkisaan Perkhidmatan   1   Kursus Yang Didudiri :   1   Narse Indek Skim Kurse Induks :   1   Kursus Yang Didudiri :   1   Penperkisaan Perkhidmatan teleh disemak dan dikemasion mengkut peraturan berkuat kuasa.   1   1   Penperkisaan Perkhidmatan teleh disemak dan dikemasion mengkut peraturan berkuat kuasa.   1   1   1   1   2   2   1   2   2   1   2   2   1   1   2   2   1   2   2   2   2   2   2   2   2   2   2    2   2   2   2   2   2   2   2   2   2   2   2   2   2   2   2   2   2   2   2    2    2 <tr< td=""><td>Image: server server</td><td>Image: set and set and set</td><td>Ander weinnen für     Berang Oppven Skink KVSP/Pencen - Jadual Kelima P.U (A) 1/2012 : Maat Turun Jadual Kelima     2.1   PENCEN - Mendiak SkiTM KUMPULAN WANG SIMPANAAN PENCERAL *   2.2   Tarikh Mendiak SkiTM KUMPULAN WANG SIMPANAAN PENCERAL *   2.2   Tarikh Mendiak SkiTM KUMPULAN WANG SIMPANAAN PENCERAL *   2.2   Tarikh Mendiak SkiTM KUMPULAN WANG SIMPANAAN PENCERAL *   2.2   Tarikh Mendiak SkiTM KUMPULAN WANG SIMPANAAN PENCERAL *   2.2   Tarikh Mendiak SkiTM KUMPULAN WANG SIMPANAAN PENCERAL *   2.2   Tarikh Mendiak SkiTM KUMPULAN WANG SIMPANAAN PENCERAL *   2.2   Tarikh Mendiak SkiTM KUMPULAN WANG SIMPANAAN PENCERAL *   2.2   Tarikh Mendiak SkiTM KUMPULAN WANG SIMPANAAN PENCERAL *   2.3   Tarikh Mendiak SkiTM KUMPULAN WANG SIMPANAAN PENCERAL *   3.1   Kursus Yang Dihadiri :   1   Kursus Yang Dihadiri :   1.2   Pengenalian Pengeam Transformaal Minda :   2.1   Pengenalian Pengeam Transformaal Minda / Kursus Indukai :   2.1   Pengenalian King / Kursus Indukai :   2.2   Sila pain   2.3   2.4   Pengenalian King / Kursus Indukai i   2.3   2.4   Pengenalian King / Kursus Indukai i   2.3   2.4   Pengenalian King / Kursus Indukai i   2.3   2.4    Pengenalian King / Kursus Indukai i <td>Image: Image: Image:</td><td>Image: server server serve</td><td>ame_memment       Tarkh fersbasen Kessa basses yang dimasukan metolih task matabih tarkh semasu         Boreng Oppyen Skim KVXSP/Pencen - Jadual Kelima P.U (A) 1/2012 : Huat Turun Jadual Kelima         2.1       PencEN - Menolak SkiT KUMPULAN VANG SIMPANAN PERCERA *         2.2       Tarkh Menolak Skim KVXSP ;         2.3       Koryataan Perkhidmatan telah disemak dan dikemaskini mengikut peraturan berkuat kuasa.         a pastikan<br/>npoh       1         1.4       Kursus Yang Dihadiri :         1.2       Penchidmatan telah disemak dan dikemaskini mengikut peraturan berkuat kuasa.         2.4       Penchidmatan telah disemak dan dikemaskini mengikut peraturan berkuat kuasa.         1.4       Kursus Tang Dihadiri :         1.4       Kursus Induki :       Mulai         2.4       Pengentinse Induk sejin gengan Transformasi Minda / Kursus Induki :       Tarkh mengikut peraturan berkuat kuasa.         1.4       Kursus Induki :       Mulai       Hingga         2.4       Pengentinsean Perkhidmatan Vang Diduduki dan Lulus :       Tarkh mengikut peraturan berkus wag danaki kagi fagu matah Sportsean King Kungu Sportsean Vang Biduduki dan Lulus :       Tarkh mengikut peraturan berkus kungu Ming / Kursus Induki :         2.4       Pengentinsean Perkhidmatan Vang Diduduki dan Lulus :       Tarkh mengikut peraturan berkus kungu Ming / Kursus Induki :       Tarkh mengikut peraturan Penchidmatan Vang Biduduki dan Lulus :</td><td>Bar period   Brandy Obeyen Skim KVSP/Pencen - Jadual Kalima P.U (Å) 1/2012 : Huad Turun Jadual Kalima   21   PENcEN - Menciak SKIM KUSP/Pencen - Jadual Kalima P.U (Å) 1/2012 : Huad Turun Jadual Kalima   22   Tarikh Menciak SKIM KUSP/Pencen - Jadual Kalima P.U (Å) 1/2012 : Huad Turun Jadual Kalima   23   Kervytaan Perkhidmatan   1   Kursus Yang Dindahi Si Mir Kuspi Pencen - Jadual Kalima P.U (Å) 1/2012 : Huad Turun Jadual Kalima   1   Kursus Yang Dindahi Sim Kuspi Pencen - Jadual Kalima Pencenta I Manga   1   Kursus Yang Dindahi Si Mir Kuspi Pencen - Jadual Kalima Pencenta I Manga   1   Kursus Yang Dindahi Si Mir Kuspi Pencen Jadual Kalima Pencenta I Manga   1   Kursus Yang Dindahi Si Mir Kuspi Pencenta I Mirda J   1   Kursus Induksi :   1   Kursus Yang Dindahi Si Mirda J (Jurusu Induksi :   1   Pengeruliaan Perkhidmatan Vang Dindukuki dan Lulus :   Pengeruliaan Perkhidmatan Vang Dindukuki dan Lulus :   Pengeruliaan yang dimasukan adalah sama.   22   23   24   22   25   24   22   25   24   22   25   24   22   25   24   22   25   26   23   24   22   25   24   22   25   24   22 <!--</td--><td>Image: Image: Image:</td><td>des participation       Tandh Herskan Yaseg dimaskikan matrich tadih tandh semask.         Brong Oppyen Skim KVSP/Pencen - Jadual Kelima P.U (A) 1/2012 : Huat Turun Jadual Kelima         2.1       PENCEN - Menolak SKIM KUMPULAN WANG SIM-PANAN PERERIA *         2.2       Tankh Menolak Skim KVSP :         2.3       Kenyataan Perkhidmatan         mpohn       I.4         1.1       Kursus Yang Ohdali I:         1.2       Rogenam Tansformasi Minda :         1.3       Kursus Yang Ohdali I:         1.4       Kursus Yang Ohdali I:         1.5       Kursus Yang Ohdali I:         1.6       Kursus Yang Ohdali I:         1.7       Peperikaan Perkhidmatan telah disemak dan dikenaskini mengkut peraturan berkust kuasa.         1.8       Kursus Induks I:         1.9       Rogenam Tansformasi Minda :         1.1       Kursus Induks I:         1.2       Prophan Tansformasi Minda :         1.3       Kursus Induks I:         1.4       Kursus Induks I:         1.5       Regenam Perkhidmatan Yang Diduduki dan Lulus I:         1.6       Kursus Induks I:         1.7       Peperikasan Perkhidmatan Yang Diduduki dan Lulus I:         1.8       Feperinsaan Perkhidmatan Yang Diduduki dan Lulus I:         1.9       Peperi</td><td>and marked New Johnson   Thesh Perskaen Kees Jaksen yang dimasukan metrilah talak milajah tarih semasu.   Borang Oppyen Skim XVX59/Pencen - Jadual Kelima P.U. (A) 1/2012 : Huat Turun Jadual Kelima   2.1   PENCEH - Menolak Skim KVX59 :   2.2   Tarish Menolak Skim KVX59 :     3.   Kenyataan Perkhidmatan   1.   Kursus Yang Dihadini :   1.1   Kursus Yang Dihadini :   1.2   Tengh Kursus Yang Dihadini :   1.3   Kenyataan Perkhidmatan telah disemak dan dikemaskini mengkut peraturan berkuat kuasa.     1.4   Kursus Yang Dihadini :   1.5   Kenyataan Perkhidmatan telah disemak dan dikemaskini mengkut peraturan berkuat kuasa.     1.4   Kursus Yang Dihadini :   1.5   Kenyataan Perkhidmatan tariha talah disemak dan dikemaskini mengkut peraturan berkuat kuasa.     1.4   Kursus Yang Dihadini :   1.5   Kenyataan Perkhidmatan Yang Diduduki (brd matalin disk melajhi bi falk falk falk falk falk falk falk falk</td><td>Tech Peckae Keta Jakser yang dimaukan merlih takk malabit serih semas.  Tech Peckae Keta Jakser yang dimaukan merlih takk malabit serih semas.  PeckEl - Menolak Skim KWSP :</td><td>Image: State in the state in the state</td><td>Image: Section Section</td><td>Image: Intervise Servise Servis</td><td>Image: searchean internet internet interet internet internet internet internet internet int</td><td>memory       Taché Perkusan Karjukan karjukan karjukarjukan karjukan karjukan karjukan karjukan karjukan ka</td><td>mm       Tarkh Herakar Kaza Jabazer yeng dimasakan metrih tidai melabih tarkh semasa.         mm       Brenng Oppyert Skim XVSP/Pencen - Jadual Kelima P.U (Ja 1/2012 : Huat Turun Jadual Kelima         2.1       Pencelkan Herakar Kenz Jakasa Stelekar yang dimasakan metrih tidai melabih tarkh semasa.         2.1       Pencelkan Herakar Kenz Jakasa Stelekar yang dimasakan metrih tidai melabih tarkh semasa.         2.1       Pencelkan Herakar Kenz Jakasa Stelekar yang dimasakan metrih tidai melabih tarkh semasa.         3.       Kurustaan Perkhidmatan         1.1       Kurustaan Perkhidmatan telah disemak dan dikemasakini mengkut peraturan berkust kuasa.         1.1       Kurusta Indai Sim Minda :         1.1       Kurustaan Perkhidmatan telah disemak dan dikemasakini melabih is teng (PB II-14/2012)         Pengeruliaan Popoh       Mulai Interperuliaan Keny Jaka         1.1       Kurusta Indai Minda :         1.1       Kurusta Indai Minda :         1.2       Program Transformasi Minda :         1.3       Fransformasi Minda :         1.4       Kurusta Indai Minda / Kurusta Indai Minda /</td><td>amerymenter veri</td><td>Techib Perklash Ketua Jabaten yang dimasukan metilah takim habih takim kelimis     Perketikan Perkladinatan     1   Perketikan Perkladinatan   2.2   Techib Perklash Ketua Jabaten yang dimasukan metilah takim habih takim kelimis   2.1   Perketikan Perkladinatan   2.2   Techib Perklash Ketua Jabaten yang dimasukan metilah takim habih takim kelimis   2.1   Perketikan Perkladinatan   1.1   Kursus Yang Dihadiri :   1.1   Kursus Yang Dihadiri :   1.1   Kursus Yang Dihadiri :   1.1   Kursus Yang Dihadiri :   1.1   Kursus Yang Dihadiri :   1.1   Kursus Yang Dihadiri :   1.1   Kursus Yang Dihadiri :   1.1   Kursus Yang Dihadiri :   1.2   Program Transformasi Kinda ::   1.3   Kursus Yang Dihadiri :   1.4   Kursus Yang Dihadiri :   1.5   Kursus Yang Dihadiri :   1.6   1.7   Kursus Yang Dihadiri :   1.8   1.9   Perpekasan Perkhidimatan talah daa mastan talah talah</td><td>Image: State And State States States Stat</td><td>Image: service services       Turkih farakase Katas käketer yetg dimaaskäan mestalik tääkin tarikih servise.         Image: services       Function Science Science Kulter VLOP (J. 2012) 2 ; Maat Turun Jadaal Kellima         2.1       PENCER - Hendiak Science Kulter VLOP (J. 2012) 2 ; Maat Turun Jadaal Kellima         2.2       Tarikh Mendiak Science Kulter VLOP (J. 2012) 2 ; Maat Turun Jadaal Kellima         2.3       Terryican Perkhidimatan teleh disemak dan dikemaskini mengikut penturan berkuat kuasa.         1       Kursus Tandormasi Minda :         1.1       Kursus Tandormasi Minda :         1.2       Pengerinasaan Perkhidimatan teleh disemak dan dikemaskini mengikut penturan berkuat kuasa.         1.1       Kursus Tandormasi Minda ::         1.2       Pengerinasaan Perkhidimatan teleh disemak dan dikemaskini mengikut penturan berkuat kuasa.         1.1       Kursus Tandormasi Minda ::         1.2       Pengerinasaan Perkhidimatan teleh disemak dan dikemaskini i har (98 El 4/2012)         1.3       Pengerinasaan Perkhidimatan Yang Didaduki ( Kursus Induksi :         2.4       Pengerinasaan Perkhidimatan Yang Didaduki dan Lulus :         1.3       Pengerinasaan Perkhidimatan Yang Didaduki dan Lulus :         2.4       Pengerinasaan Perkhidimatan Yang Didaduki dan Lulus :         2.2.2       Jasih         2.2.2       Jasih         2.2.2       Jasih<td>Image: Image: Image:</td><td>Image: service and service to a service to a service</td><td>In tech Brenkuer Kezu bizker prog dmax/ker metrik toder. metrik toder. metrik toder.     Brener Oosyen Skim KV/SP/Pencer - Jadual Kelima PJU (k) J/2012 : Must Turun Jadual Kelima     2.1   PENCEN - Menolek. SKIM KUMPULAN WANG SIMPANAN PENCERA *   2.2   Tarikh Menolek. Skim KV/SP :     3.   Remetan Perkhidmatan Yang Diduduki dan tulus :   Mula   Hingge   1   Kursus Tindoff hagi Kan Berkhidmatan Yang Diduduki dan tulus :   Perekisaan Perkhidmatan Yang Diduduki dan tulus :   Yenekisaan Perkhidmatan Yang Diduduki dan tulus :   Yenekisaan Perkhidmatan Yang Diduduki dan tulus :   Yenekisaan Perkhidmatan Yang Diduduki dan tulus :   Yenekisaan Perkhidmatan Yang Diduduki dan tulus :   Yenekisaan Perkhidmatan Yang Diduduki dan tulus :   Yenekisaan Perkhidmatan Yang Diduduki dan tulus :   Yenekisaan Perkhidmatan Yang Diduduki dan tulus :   Yenekisaan Perkhidmatan Yang Diduduki dan tulus :   Yenekisaan Perkhidmatan Yang Diduduki dan tulus :   Yenekisaan Perkhidmatan Yang Diduduki dan tulus :   Yenekisaan Perkhidmatan Yang Diduduki dan tulus :   Yenekisaan Yeng dimasikan sideki namu   Yenekisaan Yang Dimasikan sideki namu   Yenekisaan Yeng dimasikan sideki namu   Yenekisaan Yang Diduduki dan tulus :   Yenekisaan Yang Diduduki dan tulus :   Yenekisaan Yeng dimasikan sideki namu   Yenekisaan Yeng dimasikan sideki namu   Yenekisaan Yeng dimasikan sideki namu   Yenekisaan Yeng dimasikan sideki namu   Yenekis</td><td>In sevene wei     In sevie Herskus Hessa Istass yeeg dimasukan metrikin takin makakin takin makakin kanakan Mula     In percentasaan Perkhidmatan takin dia diamasikai metrikin takin makakin takin makakin takin takin t</td><td>Image: Internet internet i</td><td>Tech ferdular Ken Jakker (sea Jakker (seg dimaskan metileh takk mileh) tarih tenasa.  Frinch ferdular Kena Jakker (sea Jakker (seg dimaskan metileh takk mileh) tarih tenasa.  Frinch ferdular Kena Jakker (sea Jakker (seg dimaskan metileh takk mileh) tarih tenasa.  Frinch ferdular Kena Jakker (sea Jakker (seg dimaskan metileh takk mileh) tarih tenasa.  Frinch ferdular Kena Jakker (sea Jakker (sea Jak</td><td>• warmame   • warmame   • warmame   • Brong Oppyer, Skim KV/SP/Pencer Jadual Kelima P.U (A) 1/2012 : Mat Turon Jadual Kelima   2.1   • PENCER Menolak: SkiTH KURPULAN WANG SIMPANAN PEKENA. •   2.2   • Tarkih Menolak: Skim KV/SP/   2.1   • Renyataan Perkhidmatan   • Renyataan Perkhidmatan   • Mulai   • Hingsa   • Nursus Yang Dibadri :   • Aursus Kang Dibadri :   • Aursus Kang Dibadri :   • Aursus Kang Dibadri :   • Aursus Mang Dibadri :   • Aursus Mang Dibadri :   • Progecualian Perkhidmatan Kelen disemak dan dikemasikini mengkut peraturan bekuat kuasa.   • Progecualian Perkhidmatan Kelen disemak dan dikemasikini mengkut peraturan bekuat kuasa.   • Mulai   • Hingga   • Mulai   • Hingga   • Nursus Yang Dibadri :   • Aursus Mang Dibadri :   • Aursus Mang Dibadri :   • Aursus Mang Dibadri :   • Aursus Mang Dibadri :   • Aursus Mang Dibadri :   • Aursus Mang Dibadri :   • Aursus Mang Dibadri :   • Aursus Mang Dibadri :   • Aursus Mang Dibadri :   • Aursus Mang Dibadri :   • Aursus Mang Dibadri :   • Aursus Mang Dibadri :   • Aursus Mang Dibadri :   • Aursus Mang Dibadri :   • Progecualian Pogram Transformasi Muda : Kursus Muda Kursus Muda Kursus Muda Kursus Mang Dibadri :   • Peperkisaan Perkhidmatan Yang Diduduki dan Lalus :   • Peperkisaan Perkhidmatan Susp</td><td>Image: Series Series Series Version Version Ver</td><td>Image: New York       Turbih Fersikash Kotas Jakasen yang dimasukkan mastah totak makabin tarihis semasu.         Image: New York       Image: New York         Image: New York       Image: New York         Image: New York       Image: New York         Image: New York       Image: New York         Image: New York       Image: New York         Image: New York       Image: New York         Image: New York       Image: New York         Image: New York       Image: New York         Image: New York       Image: New York         Image: New York       Image: New York         Image: New York       Image: New York         Image: New York       Image: New York         Image: New York       Image: New York         Image: New York       New York         Image: New York       New York         Image: New York       New York         Image: New York       New York         Image: New York       New York         Image: New York       New York         Image: New York       New York         Image: New York       New York         Image: New York       New York         Image: New York       New York         Image: New York       New York         <td< td=""><td>Image: New York       Turch fersken Köce Jöber yog dimaakken metlikh töser nelekh töser helekh töser helekh</td><td>Image: Normal States       Turkih Kenduar Kistas babater yang dimasukkan mastikih tatar in kelahih tatarih semasu.         Image: Normal States       Pencelak Skilm KWSP/Pencen - Jadual Kelima P.U. (A) 1/2012 : Muat Turun Jadual Kelima         1       Pencelak Skilm KWSP :         2.       Turkih Mendiak Skilm KWSP :         3.       Kervataan Perkhidimatan telah disemak dan dikemaskini mengikut peraturan berkuat kuasu.         1.1       Kursus Tandomasi Minda ::         1.2       Pengeualian Program Transformasi Minda ::         1.3       Kervataan Perkhidimatan telah disemak dan dikemaskini mengikut peraturan berkuat kuasu.         1.1       Kursus Tandomasi Minda ::         1.1       Kursus Tandomasi Minda ::         1.2       Pengeualian Program Transformasi Minda / Kursus Induksi ::         1.3       Pengeualian Program Transformasi Minda / Kursus Induksi ::         2.1       pengeualian Program Transformasi Minda / Kursus Induksi ::         2.1       pengeualian Program Transformasi Minda / Kursus Induksi ::       Tatak * Cortoh Rujukan Pengeualian KPM / JPM         2.1       pengeualian Program Transformasi Minda / Kursus Induksi ::       Tatak * Cortoh Rujukan Pencualian KPM / JPM         2.2.2       Sis Rinh       Sis Rinh       Sis Rinh       Sis Rinh         2.3.2       Sis Rinh       Sis Rinh       Sis Rinh       Sis Rinh</td><td>Tech Ferbace Koza Jabzzo yang dimasakan mestaki tota melabit tarih semaa.         Brang Opoyen Skim KV/SP/Pencen - Jadual Kelima P.U (A) 1/2012 : Muat Turun Jadual Kelima         2.1       PENcEM - Henolaki SKIM KUMPULAN WANG SIMPANAN PEKEBUA *         2.2       Tarikh Menolaki Skim KV/SP ;         3.       Kervataan Perkhidmatan         1       Kursus Yang Dihadini :         1.1       Kursus Tang Dihadini :         1.2       Program Transformasi Minda :         1.3       Kervataan Perkhidmatan Yang Diładuki dan Lalus :         1       Kursus Induksi :         2.4       Indukta Bing Angel Perkhidmatan Yang Diładuki dan Lalus :         2.4       Peperkasan Perkhidmatan Yang Diładuki dan Lalus :         2.4       Indukta I Indukta I Ind</td><td>Image: Section Section Resca Datasen yang dimasukan mestika tidak melabih tarih tarmasa.         Borning Opsych Skim KWSP/Pencen - Jadual Kalima P.U. (A) 1/2012 : Muat Turun Jadual Kalima         2.1       PENCEN - Menolak Skill KUMPULAN UNANG SIMPANAN PENERLA *         2.2       Tarish Menolak Skim KWSP ;         2.3       Renyataan Perkhidmatan         1       Kursus Yang Dihadri :         1.1       Kursus Yang Dihadri :         1.2       Kursus Yang Dihadri :         1.3       Kursus Sing Kinds ::         1.4       Kursus Sing Kinds ::         1.5       Kursus Yang Dihadri :         1.2       Kursus Sing Kinds ::         1.4       Kursus Yang Dihadri :         1.5       Kursus Yang Dihadri :         1.6       Kursus Yang Dihadri :         1.7       Kursus Gidadi hase program Taraformasi Minda ::         1.4       Kursus Yang Dihadri :         2.5       Perpecualian Program Taraformasi Minda ::         2.6       Perpecualian Program Taraformasi Minda ::         3.7       Peleprikasan Perkhidmatan Yang Diduduki dan Lulus :         Mulura:       Perpecualian Program Taraformasi Minda ::         2.3       Sia Bih         2.3       Sia Bih         3.3       Peleniutan Taraformasi Maka But KumpuLAN UNAN</td><td>Image: Series Series</td><td>In tarish Perskaan Kasa Jabatan yang dimasukaan metrilah takim habih tarish semasu       Image: Image:</td><td>Tasih Perakan Keta Jabasan yang dimasukan mestah Colan melalah Cala melalah Kelima   2.1   PENCEN - Menolak SKIM KUMPULAN WANG SIMPANAN PEKELIA *   2.2   2.1   PENCEN - Menolak SKIM KUMPULAN WANG SIMPANAN PEKELIA *   2.2   Tasih Menolak Skim KUSP :   ***********************************</td><td>Tarish Perskaan Keesa babasan yang dimasukkan metrilah tidak melabih tarish semaaa.   Borang Opsyen Skim KVSP/Pencen - Jadual Kelima P.U (A) 1/2012 : Must Turun Jadual Kelima   2.1   PENCEN - Henolak: SKIM KUNPULAN WANG SIMPANIAN PEKERIA *   2.2   Tarish Menolak: SKIM KUNPULAN WANG SIMPANIAN PEKERIA *   2.2   Tarish Menolak: SKIM KUNPULAN WANG SIMPANIAN PEKERIA *   2.2   Tarish Menolak: SKIM KUNPULAN WANG SIMPANIAN PEKERIA *   2.2   Tarish Menolak: SKIM KunPULAN WANG SIMPANIAN PEKERIA *   2.2   Tarish Menolak: SKIM KunPULAN UKANG SIMPANIAN PEKERIA *   2.2   Tarish Menolak: SKIM KunSP :   3.1   Kursus Yang Dihadiri :   1.1   1.2   Program Transformasi Minda :   1.3   Kursus Induksi :   1.4   Kursus Induksi :   2.5   Perperkusaan Perkhidimatan Yang Dikuduki dan Lukus :   2.6   2.7   Sta Pilh      2.2.7 Sta Pilh 2.2.7 Sta Pilh 2.2.8 Sta Pilh 2.2.7 Sta Pilh 2.2.8 Sta Pilh 2.2.7 3.5 a Pilh 2.2.7 3.5 a Pilh 3.5 a Pilh 3.5 a Pilh 3.5 a Pilh 5.5 a Pilh 5.5 a Pilh 5.5 a Pilh 5.5 a Pilh 5.5 a Pilh 5.5 a Pilh 5.5 a Pilh 5.5 a Pilh 5.5 a Pilh 5.5 a Pilh 5.5 a Pilh 5.5 a Pilh 5.5 a Pilh 5.5 a Pilh 5.5 a Pilh 5.5 a Pilh 5.5 a Pilh 5.5 a Pilh 5.5 a Pilh 5.5 a Pilh 5.5 a Pilh 5.5 a Pilh 5.5 a Pilh 5.5 a Pilh&lt;</td><td>Image: set in the set in the set in</td><td>tere presente ser<br/>Testéh Perskaan Ketas bábetan yang dimaskikan megilak tidak melebih sarké semasa.<br/>Perskel Mendak Skim KWSP/Pencen - Jadual Kelima P.U (A) 1/2012 : Muat Turun Jadual Kelima<br/>2.1 PENCEN - Mendak Skim KWSP?<br/>2.2 Tarikh Mendak Skim KWSP:<br/><b>1</b> Kursus Induksi :<br/><b>1</b> Kursus Induksi :</td><td>answere Taskb Parakars Keta Jabatar yang dimasukan mestlah todar, malabih tashb atemas.   Borang Oppyen Skim KWSP/Pencen - Jadual Kelima P.U (A) 1/2012 : Muat Turun Jadual Kelima   2.1 PENCEN - Menolak Skim KWSP :   2.2 Tashb Parakara Keta Jabatar yang dimasukan mestlah todar, malabih tashb   a pastikkan   npoh   1.1   Kursus Yang Dihadiri :   1.1   Kursus Induksi :   1.1   Kursus Induksi :   1.1   Kursus Induksi :   1.1   Kursus Induksi :   1.1   Kursus Induksi :   1.1   Kursus Induksi :   1.2   Program Transformasi Minda :   1.1   Kursus Induksi :   1.1   Kursus Induksi :   1.1   Kursus Induksi :   1.1   Kursus Induksi :   1.1   Kursus Induksi :   1.1   Kursus Induksi :   1.1   Kursus Induksi :   1.1   Kursus Induksi :   1.1   Kursus Induksi :   1.1   Kursus Induksi Induksi :   1.1   Kursus Induksi Induksi :   1.1   Kursus Induksi Induksi Induksi :   1.1   Kursus Induksi Induksi Induksi Induksi :   1.1   Kursus Induksi Induksi Induksi Induksi Induksi Induksi Induksi Induksi Induksi Induksi Induksi Induksi Induksi Induksi Induksi Induksi Induksi Induksi Induksi Induksi Induksi Induksi Induksi Induksi Induksi</td><td>Image: State in the state in the state in the</td><td>me Tasih Perkan Keta Jabetan yang dimaukan metilah tigki malabih tarih semara.   Berrang Opsyon Skim KWSP/Pencen - Jadual Kelima P.U (A) J/2012 : Muat Turun Jadual Kelima   2.1 PENCEN - Menolak SKIM KUMPULAN WANG SIMPANAN PEKERIA •   2.2 Tarikh Menolak Skim KWSP :   2.3 Kenyataan Perkhidmatan   angoh 1.1   Skim Kussu Yang di Kurus Yang di Kausa Markini mengikut peraturan berkuat kuasa.   1.1 Kurusu Tadadimatan telah disemak dan dikemaskini mengikut peraturan berkuat kuasa.   1.1 Kurusu Sinduksi :   1.2 Program Transformasi Minda :   1.3 Kurusu Sinduksi :   1.4 Kursus Tadaformasi Minda :   1.5 Kurusu Sinduksi :   1.6 Kursus Tadaformasi Minda / Kursus Induksi :   2.1 Pengecualian Program Transformasi Minda / Kursus Indukki :   2.1 Pengecualian Program Transformasi Minda / Kursus Indukki :   2.1 Pengecualian Program Transformasi Minda / Kursus Indukki :   2.1 Pengecualian Program Transformasi Minda / Kursus Indukki :   2.1 Pengecualian Program Transformasi Minda / Kursus Indukki :   2.1 Pengecualian Program Transformasi Minda / Kursus Indukki :   2.1 Pengecualian Program Transformasi Minda / Kursus Indukki :   2.1 Pengecualian Program Transformasi Minda / Kursus Indukki :   2.2 Sia Bih</td><td>me ymiwwe wir   me ymiwwe wir   me ymiwwe wir</td><td>memaana kui     memaana kui     memaanaa kui     memaanaa kui     memaanaa kui     memaanaa kui     memaa</td><td>premere term   Premere term   Bornard Opciven Skim KWSP/Pencen - Jadual Kelima P.U (A) 1/2012 ; Muat Turun Jadual Kelima   2.1   PENCEN - Menolak SKIM KUNPULAN WANG SIMPANAN PEKERIA •   2.2   Tarihi Menolak SKIM KUNPULAN WANG SIMPANAN PEKERIA •   2.2   Tarihi Menolak SKIM KUNPULAN WANG SIMPANAN PEKERIA •   2.2   Tarihi Menolak SKIM KUNPULAN WANG SIMPANAN PEKERIA •   2.2   Tarihi Menolak SKIM KUNPULAN WANG SIMPANAN PEKERIA •   2.2   Tarihi Menolak Skim KUNP :     3.   Keryasan Perkhidimatan telah disemak dan dikemaskini mengikut persturan berkuat kuasa:     Pastikan   1   Kurasa Induks :   1   Kurasa Induks :   1   Kurasa Induks :   1   Kurasa Induks :   1   1   Kurasa Induks :   1   1   Kurasa Induks :   1   1   Kurasa Induks :   1   1   Kurasa Induks :   1   1   1   1   1   1   1   1   1   1   1   1   1   1   1   1   1   1   1   1   1   1   1   1   1    2 </td></td<><td>Image: Image: Image</td></td></td></td></td></tr<> | Image: server server                                                                                                    | Image: set and set and set                                                                                                    | Ander weinnen für     Berang Oppven Skink KVSP/Pencen - Jadual Kelima P.U (A) 1/2012 : Maat Turun Jadual Kelima     2.1   PENCEN - Mendiak SkiTM KUMPULAN WANG SIMPANAAN PENCERAL *   2.2   Tarikh Mendiak SkiTM KUMPULAN WANG SIMPANAAN PENCERAL *   2.2   Tarikh Mendiak SkiTM KUMPULAN WANG SIMPANAAN PENCERAL *   2.2   Tarikh Mendiak SkiTM KUMPULAN WANG SIMPANAAN PENCERAL *   2.2   Tarikh Mendiak SkiTM KUMPULAN WANG SIMPANAAN PENCERAL *   2.2   Tarikh Mendiak SkiTM KUMPULAN WANG SIMPANAAN PENCERAL *   2.2   Tarikh Mendiak SkiTM KUMPULAN WANG SIMPANAAN PENCERAL *   2.2   Tarikh Mendiak SkiTM KUMPULAN WANG SIMPANAAN PENCERAL *   2.2   Tarikh Mendiak SkiTM KUMPULAN WANG SIMPANAAN PENCERAL *   2.3   Tarikh Mendiak SkiTM KUMPULAN WANG SIMPANAAN PENCERAL *   3.1   Kursus Yang Dihadiri :   1   Kursus Yang Dihadiri :   1.2   Pengenalian Pengeam Transformaal Minda :   2.1   Pengenalian Pengeam Transformaal Minda / Kursus Indukai :   2.1   Pengenalian King / Kursus Indukai :   2.2   Sila pain   2.3   2.4   Pengenalian King / Kursus Indukai i   2.3   2.4   Pengenalian King / Kursus Indukai i   2.3   2.4   Pengenalian King / Kursus Indukai i   2.3   2.4    Pengenalian King / Kursus Indukai i <td>Image: Image: Image:</td> <td>Image: server server serve</td> <td>ame_memment       Tarkh fersbasen Kessa basses yang dimasukan metolih task matabih tarkh semasu         Boreng Oppyen Skim KVXSP/Pencen - Jadual Kelima P.U (A) 1/2012 : Huat Turun Jadual Kelima         2.1       PencEN - Menolak SkiT KUMPULAN VANG SIMPANAN PERCERA *         2.2       Tarkh Menolak Skim KVXSP ;         2.3       Koryataan Perkhidmatan telah disemak dan dikemaskini mengikut peraturan berkuat kuasa.         a pastikan<br/>npoh       1         1.4       Kursus Yang Dihadiri :         1.2       Penchidmatan telah disemak dan dikemaskini mengikut peraturan berkuat kuasa.         2.4       Penchidmatan telah disemak dan dikemaskini mengikut peraturan berkuat kuasa.         1.4       Kursus Tang Dihadiri :         1.4       Kursus Induki :       Mulai         2.4       Pengentinse Induk sejin gengan Transformasi Minda / Kursus Induki :       Tarkh mengikut peraturan berkuat kuasa.         1.4       Kursus Induki :       Mulai       Hingga         2.4       Pengentinsean Perkhidmatan Vang Diduduki dan Lulus :       Tarkh mengikut peraturan berkus wag danaki kagi fagu matah Sportsean King Kungu Sportsean Vang Biduduki dan Lulus :       Tarkh mengikut peraturan berkus kungu Ming / Kursus Induki :         2.4       Pengentinsean Perkhidmatan Vang Diduduki dan Lulus :       Tarkh mengikut peraturan berkus kungu Ming / Kursus Induki :       Tarkh mengikut peraturan Penchidmatan Vang Biduduki dan Lulus :</td> <td>Bar period   Brandy Obeyen Skim KVSP/Pencen - Jadual Kalima P.U (Å) 1/2012 : Huad Turun Jadual Kalima   21   PENcEN - Menciak SKIM KUSP/Pencen - Jadual Kalima P.U (Å) 1/2012 : Huad Turun Jadual Kalima   22   Tarikh Menciak SKIM KUSP/Pencen - Jadual Kalima P.U (Å) 1/2012 : Huad Turun Jadual Kalima   23   Kervytaan Perkhidmatan   1   Kursus Yang Dindahi Si Mir Kuspi Pencen - Jadual Kalima P.U (Å) 1/2012 : Huad Turun Jadual Kalima   1   Kursus Yang Dindahi Sim Kuspi Pencen - Jadual Kalima Pencenta I Manga   1   Kursus Yang Dindahi Si Mir Kuspi Pencen - Jadual Kalima Pencenta I Manga   1   Kursus Yang Dindahi Si Mir Kuspi Pencen Jadual Kalima Pencenta I Manga   1   Kursus Yang Dindahi Si Mir Kuspi Pencenta I Mirda J   1   Kursus Induksi :   1   Kursus Yang Dindahi Si Mirda J (Jurusu Induksi :   1   Pengeruliaan Perkhidmatan Vang Dindukuki dan Lulus :   Pengeruliaan Perkhidmatan Vang Dindukuki dan Lulus :   Pengeruliaan yang dimasukan adalah sama.   22   23   24   22   25   24   22   25   24   22   25   24   22   25   24   22   25   26   23   24   22   25   24   22   25   24   22 <!--</td--><td>Image: Image: Image:</td><td>des participation       Tandh Herskan Yaseg dimaskikan matrich tadih tandh semask.         Brong Oppyen Skim KVSP/Pencen - Jadual Kelima P.U (A) 1/2012 : Huat Turun Jadual Kelima         2.1       PENCEN - Menolak SKIM KUMPULAN WANG SIM-PANAN PERERIA *         2.2       Tankh Menolak Skim KVSP :         2.3       Kenyataan Perkhidmatan         mpohn       I.4         1.1       Kursus Yang Ohdali I:         1.2       Rogenam Tansformasi Minda :         1.3       Kursus Yang Ohdali I:         1.4       Kursus Yang Ohdali I:         1.5       Kursus Yang Ohdali I:         1.6       Kursus Yang Ohdali I:         1.7       Peperikaan Perkhidmatan telah disemak dan dikenaskini mengkut peraturan berkust kuasa.         1.8       Kursus Induks I:         1.9       Rogenam Tansformasi Minda :         1.1       Kursus Induks I:         1.2       Prophan Tansformasi Minda :         1.3       Kursus Induks I:         1.4       Kursus Induks I:         1.5       Regenam Perkhidmatan Yang Diduduki dan Lulus I:         1.6       Kursus Induks I:         1.7       Peperikasan Perkhidmatan Yang Diduduki dan Lulus I:         1.8       Feperinsaan Perkhidmatan Yang Diduduki dan Lulus I:         1.9       Peperi</td><td>and marked New Johnson   Thesh Perskaen Kees Jaksen yang dimasukan metrilah talak milajah tarih semasu.   Borang Oppyen Skim XVX59/Pencen - Jadual Kelima P.U. (A) 1/2012 : Huat Turun Jadual Kelima   2.1   PENCEH - Menolak Skim KVX59 :   2.2   Tarish Menolak Skim KVX59 :     3.   Kenyataan Perkhidmatan   1.   Kursus Yang Dihadini :   1.1   Kursus Yang Dihadini :   1.2   Tengh Kursus Yang Dihadini :   1.3   Kenyataan Perkhidmatan telah disemak dan dikemaskini mengkut peraturan berkuat kuasa.     1.4   Kursus Yang Dihadini :   1.5   Kenyataan Perkhidmatan telah disemak dan dikemaskini mengkut peraturan berkuat kuasa.     1.4   Kursus Yang Dihadini :   1.5   Kenyataan Perkhidmatan tariha talah disemak dan dikemaskini mengkut peraturan berkuat kuasa.     1.4   Kursus Yang Dihadini :   1.5   Kenyataan Perkhidmatan Yang Diduduki (brd matalin disk melajhi bi falk falk falk falk falk falk falk falk</td><td>Tech Peckae Keta Jakser yang dimaukan merlih takk malabit serih semas.  Tech Peckae Keta Jakser yang dimaukan merlih takk malabit serih semas.  PeckEl - Menolak Skim KWSP :</td><td>Image: State in the state in the state</td><td>Image: Section Section</td><td>Image: Intervise Servise Servis</td><td>Image: searchean internet internet interet internet internet internet internet internet int</td><td>memory       Taché Perkusan Karjukan karjukan karjukarjukan karjukan karjukan karjukan karjukan karjukan ka</td><td>mm       Tarkh Herakar Kaza Jabazer yeng dimasakan metrih tidai melabih tarkh semasa.         mm       Brenng Oppyert Skim XVSP/Pencen - Jadual Kelima P.U (Ja 1/2012 : Huat Turun Jadual Kelima         2.1       Pencelkan Herakar Kenz Jakasa Stelekar yang dimasakan metrih tidai melabih tarkh semasa.         2.1       Pencelkan Herakar Kenz Jakasa Stelekar yang dimasakan metrih tidai melabih tarkh semasa.         2.1       Pencelkan Herakar Kenz Jakasa Stelekar yang dimasakan metrih tidai melabih tarkh semasa.         3.       Kurustaan Perkhidmatan         1.1       Kurustaan Perkhidmatan telah disemak dan dikemasakini mengkut peraturan berkust kuasa.         1.1       Kurusta Indai Sim Minda :         1.1       Kurustaan Perkhidmatan telah disemak dan dikemasakini melabih is teng (PB II-14/2012)         Pengeruliaan Popoh       Mulai Interperuliaan Keny Jaka         1.1       Kurusta Indai Minda :         1.1       Kurusta Indai Minda :         1.2       Program Transformasi Minda :         1.3       Fransformasi Minda :         1.4       Kurusta Indai Minda / Kurusta Indai Minda /</td><td>amerymenter veri</td><td>Techib Perklash Ketua Jabaten yang dimasukan metilah takim habih takim kelimis     Perketikan Perkladinatan     1   Perketikan Perkladinatan   2.2   Techib Perklash Ketua Jabaten yang dimasukan metilah takim habih takim kelimis   2.1   Perketikan Perkladinatan   2.2   Techib Perklash Ketua Jabaten yang dimasukan metilah takim habih takim kelimis   2.1   Perketikan Perkladinatan   1.1   Kursus Yang Dihadiri :   1.1   Kursus Yang Dihadiri :   1.1   Kursus Yang Dihadiri :   1.1   Kursus Yang Dihadiri :   1.1   Kursus Yang Dihadiri :   1.1   Kursus Yang Dihadiri :   1.1   Kursus Yang Dihadiri :   1.1   Kursus Yang Dihadiri :   1.2   Program Transformasi Kinda ::   1.3   Kursus Yang Dihadiri :   1.4   Kursus Yang Dihadiri :   1.5   Kursus Yang Dihadiri :   1.6   1.7   Kursus Yang Dihadiri :   1.8   1.9   Perpekasan Perkhidimatan talah daa mastan talah talah</td><td>Image: State And State States States Stat</td><td>Image: service services       Turkih farakase Katas käketer yetg dimaaskäan mestalik tääkin tarikih servise.         Image: services       Function Science Science Kulter VLOP (J. 2012) 2 ; Maat Turun Jadaal Kellima         2.1       PENCER - Hendiak Science Kulter VLOP (J. 2012) 2 ; Maat Turun Jadaal Kellima         2.2       Tarikh Mendiak Science Kulter VLOP (J. 2012) 2 ; Maat Turun Jadaal Kellima         2.3       Terryican Perkhidimatan teleh disemak dan dikemaskini mengikut penturan berkuat kuasa.         1       Kursus Tandormasi Minda :         1.1       Kursus Tandormasi Minda :         1.2       Pengerinasaan Perkhidimatan teleh disemak dan dikemaskini mengikut penturan berkuat kuasa.         1.1       Kursus Tandormasi Minda ::         1.2       Pengerinasaan Perkhidimatan teleh disemak dan dikemaskini mengikut penturan berkuat kuasa.         1.1       Kursus Tandormasi Minda ::         1.2       Pengerinasaan Perkhidimatan teleh disemak dan dikemaskini i har (98 El 4/2012)         1.3       Pengerinasaan Perkhidimatan Yang Didaduki ( Kursus Induksi :         2.4       Pengerinasaan Perkhidimatan Yang Didaduki dan Lulus :         1.3       Pengerinasaan Perkhidimatan Yang Didaduki dan Lulus :         2.4       Pengerinasaan Perkhidimatan Yang Didaduki dan Lulus :         2.2.2       Jasih         2.2.2       Jasih         2.2.2       Jasih<td>Image: Image: Image:</td><td>Image: service and service to a service to a service</td><td>In tech Brenkuer Kezu bizker prog dmax/ker metrik toder. metrik toder. metrik toder.     Brener Oosyen Skim KV/SP/Pencer - Jadual Kelima PJU (k) J/2012 : Must Turun Jadual Kelima     2.1   PENCEN - Menolek. SKIM KUMPULAN WANG SIMPANAN PENCERA *   2.2   Tarikh Menolek. Skim KV/SP :     3.   Remetan Perkhidmatan Yang Diduduki dan tulus :   Mula   Hingge   1   Kursus Tindoff hagi Kan Berkhidmatan Yang Diduduki dan tulus :   Perekisaan Perkhidmatan Yang Diduduki dan tulus :   Yenekisaan Perkhidmatan Yang Diduduki dan tulus :   Yenekisaan Perkhidmatan Yang Diduduki dan tulus :   Yenekisaan Perkhidmatan Yang Diduduki dan tulus :   Yenekisaan Perkhidmatan Yang Diduduki dan tulus :   Yenekisaan Perkhidmatan Yang Diduduki dan tulus :   Yenekisaan Perkhidmatan Yang Diduduki dan tulus :   Yenekisaan Perkhidmatan Yang Diduduki dan tulus :   Yenekisaan Perkhidmatan Yang Diduduki dan tulus :   Yenekisaan Perkhidmatan Yang Diduduki dan tulus :   Yenekisaan Perkhidmatan Yang Diduduki dan tulus :   Yenekisaan Perkhidmatan Yang Diduduki dan tulus :   Yenekisaan Yeng dimasikan sideki namu   Yenekisaan Yang Dimasikan sideki namu   Yenekisaan Yeng dimasikan sideki namu   Yenekisaan Yang Diduduki dan tulus :   Yenekisaan Yang Diduduki dan tulus :   Yenekisaan Yeng dimasikan sideki namu   Yenekisaan Yeng dimasikan sideki namu   Yenekisaan Yeng dimasikan sideki namu   Yenekisaan Yeng dimasikan sideki namu   Yenekis</td><td>In sevene wei     In sevie Herskus Hessa Istass yeeg dimasukan metrikin takin makakin takin makakin kanakan Mula     In percentasaan Perkhidmatan takin dia diamasikai metrikin takin makakin takin makakin takin takin t</td><td>Image: Internet internet i</td><td>Tech ferdular Ken Jakker (sea Jakker (seg dimaskan metileh takk mileh) tarih tenasa.  Frinch ferdular Kena Jakker (sea Jakker (seg dimaskan metileh takk mileh) tarih tenasa.  Frinch ferdular Kena Jakker (sea Jakker (seg dimaskan metileh takk mileh) tarih tenasa.  Frinch ferdular Kena Jakker (sea Jakker (seg dimaskan metileh takk mileh) tarih tenasa.  Frinch ferdular Kena Jakker (sea Jakker (sea Jak</td><td>• warmame   • warmame   • warmame   • Brong Oppyer, Skim KV/SP/Pencer Jadual Kelima P.U (A) 1/2012 : Mat Turon Jadual Kelima   2.1   • PENCER Menolak: SkiTH KURPULAN WANG SIMPANAN PEKENA. •   2.2   • Tarkih Menolak: Skim KV/SP/   2.1   • Renyataan Perkhidmatan   • Renyataan Perkhidmatan   • Mulai   • Hingsa   • Nursus Yang Dibadri :   • Aursus Kang Dibadri :   • Aursus Kang Dibadri :   • Aursus Kang Dibadri :   • Aursus Mang Dibadri :   • Aursus Mang Dibadri :   • Progecualian Perkhidmatan Kelen disemak dan dikemasikini mengkut peraturan bekuat kuasa.   • Progecualian Perkhidmatan Kelen disemak dan dikemasikini mengkut peraturan bekuat kuasa.   • Mulai   • Hingga   • Mulai   • Hingga   • Nursus Yang Dibadri :   • Aursus Mang Dibadri :   • Aursus Mang Dibadri :   • Aursus Mang Dibadri :   • Aursus Mang Dibadri :   • Aursus Mang Dibadri :   • Aursus Mang Dibadri :   • Aursus Mang Dibadri :   • Aursus Mang Dibadri :   • Aursus Mang Dibadri :   • Aursus Mang Dibadri :   • Aursus Mang Dibadri :   • Aursus Mang Dibadri :   • Aursus Mang Dibadri :   • Aursus Mang Dibadri :   • Progecualian Pogram Transformasi Muda : Kursus Muda Kursus Muda Kursus Muda Kursus Mang Dibadri :   • Peperkisaan Perkhidmatan Yang Diduduki dan Lalus :   • Peperkisaan Perkhidmatan Susp</td><td>Image: Series Series Series Version Version Ver</td><td>Image: New York       Turbih Fersikash Kotas Jakasen yang dimasukkan mastah totak makabin tarihis semasu.         Image: New York       Image: New York         Image: New York       Image: New York         Image: New York       Image: New York         Image: New York       Image: New York         Image: New York       Image: New York         Image: New York       Image: New York         Image: New York       Image: New York         Image: New York       Image: New York         Image: New York       Image: New York         Image: New York       Image: New York         Image: New York       Image: New York         Image: New York       Image: New York         Image: New York       Image: New York         Image: New York       New York         Image: New York       New York         Image: New York       New York         Image: New York       New York         Image: New York       New York         Image: New York       New York         Image: New York       New York         Image: New York       New York         Image: New York       New York         Image: New York       New York         Image: New York       New York         <td< td=""><td>Image: New York       Turch fersken Köce Jöber yog dimaakken metlikh töser nelekh töser helekh töser helekh</td><td>Image: Normal States       Turkih Kenduar Kistas babater yang dimasukkan mastikih tatar in kelahih tatarih semasu.         Image: Normal States       Pencelak Skilm KWSP/Pencen - Jadual Kelima P.U. (A) 1/2012 : Muat Turun Jadual Kelima         1       Pencelak Skilm KWSP :         2.       Turkih Mendiak Skilm KWSP :         3.       Kervataan Perkhidimatan telah disemak dan dikemaskini mengikut peraturan berkuat kuasu.         1.1       Kursus Tandomasi Minda ::         1.2       Pengeualian Program Transformasi Minda ::         1.3       Kervataan Perkhidimatan telah disemak dan dikemaskini mengikut peraturan berkuat kuasu.         1.1       Kursus Tandomasi Minda ::         1.1       Kursus Tandomasi Minda ::         1.2       Pengeualian Program Transformasi Minda / Kursus Induksi ::         1.3       Pengeualian Program Transformasi Minda / Kursus Induksi ::         2.1       pengeualian Program Transformasi Minda / Kursus Induksi ::         2.1       pengeualian Program Transformasi Minda / Kursus Induksi ::       Tatak * Cortoh Rujukan Pengeualian KPM / JPM         2.1       pengeualian Program Transformasi Minda / Kursus Induksi ::       Tatak * Cortoh Rujukan Pencualian KPM / JPM         2.2.2       Sis Rinh       Sis Rinh       Sis Rinh       Sis Rinh         2.3.2       Sis Rinh       Sis Rinh       Sis Rinh       Sis Rinh</td><td>Tech Ferbace Koza Jabzzo yang dimasakan mestaki tota melabit tarih semaa.         Brang Opoyen Skim KV/SP/Pencen - Jadual Kelima P.U (A) 1/2012 : Muat Turun Jadual Kelima         2.1       PENcEM - Henolaki SKIM KUMPULAN WANG SIMPANAN PEKEBUA *         2.2       Tarikh Menolaki Skim KV/SP ;         3.       Kervataan Perkhidmatan         1       Kursus Yang Dihadini :         1.1       Kursus Tang Dihadini :         1.2       Program Transformasi Minda :         1.3       Kervataan Perkhidmatan Yang Diładuki dan Lalus :         1       Kursus Induksi :         2.4       Indukta Bing Angel Perkhidmatan Yang Diładuki dan Lalus :         2.4       Peperkasan Perkhidmatan Yang Diładuki dan Lalus :         2.4       Indukta I Indukta I Ind</td><td>Image: Section Section Resca Datasen yang dimasukan mestika tidak melabih tarih tarmasa.         Borning Opsych Skim KWSP/Pencen - Jadual Kalima P.U. (A) 1/2012 : Muat Turun Jadual Kalima         2.1       PENCEN - Menolak Skill KUMPULAN UNANG SIMPANAN PENERLA *         2.2       Tarish Menolak Skim KWSP ;         2.3       Renyataan Perkhidmatan         1       Kursus Yang Dihadri :         1.1       Kursus Yang Dihadri :         1.2       Kursus Yang Dihadri :         1.3       Kursus Sing Kinds ::         1.4       Kursus Sing Kinds ::         1.5       Kursus Yang Dihadri :         1.2       Kursus Sing Kinds ::         1.4       Kursus Yang Dihadri :         1.5       Kursus Yang Dihadri :         1.6       Kursus Yang Dihadri :         1.7       Kursus Gidadi hase program Taraformasi Minda ::         1.4       Kursus Yang Dihadri :         2.5       Perpecualian Program Taraformasi Minda ::         2.6       Perpecualian Program Taraformasi Minda ::         3.7       Peleprikasan Perkhidmatan Yang Diduduki dan Lulus :         Mulura:       Perpecualian Program Taraformasi Minda ::         2.3       Sia Bih         2.3       Sia Bih         3.3       Peleniutan Taraformasi Maka But KumpuLAN UNAN</td><td>Image: Series Series</td><td>In tarish Perskaan Kasa Jabatan yang dimasukaan metrilah takim habih tarish semasu       Image: Image:</td><td>Tasih Perakan Keta Jabasan yang dimasukan mestah Colan melalah Cala melalah Kelima   2.1   PENCEN - Menolak SKIM KUMPULAN WANG SIMPANAN PEKELIA *   2.2   2.1   PENCEN - Menolak SKIM KUMPULAN WANG SIMPANAN PEKELIA *   2.2   Tasih Menolak Skim KUSP :   ***********************************</td><td>Tarish Perskaan Keesa babasan yang dimasukkan metrilah tidak melabih tarish semaaa.   Borang Opsyen Skim KVSP/Pencen - Jadual Kelima P.U (A) 1/2012 : Must Turun Jadual Kelima   2.1   PENCEN - Henolak: SKIM KUNPULAN WANG SIMPANIAN PEKERIA *   2.2   Tarish Menolak: SKIM KUNPULAN WANG SIMPANIAN PEKERIA *   2.2   Tarish Menolak: SKIM KUNPULAN WANG SIMPANIAN PEKERIA *   2.2   Tarish Menolak: SKIM KUNPULAN WANG SIMPANIAN PEKERIA *   2.2   Tarish Menolak: SKIM KunPULAN WANG SIMPANIAN PEKERIA *   2.2   Tarish Menolak: SKIM KunPULAN UKANG SIMPANIAN PEKERIA *   2.2   Tarish Menolak: SKIM KunSP :   3.1   Kursus Yang Dihadiri :   1.1   1.2   Program Transformasi Minda :   1.3   Kursus Induksi :   1.4   Kursus Induksi :   2.5   Perperkusaan Perkhidimatan Yang Dikuduki dan Lukus :   2.6   2.7   Sta Pilh      2.2.7 Sta Pilh 2.2.7 Sta Pilh 2.2.8 Sta Pilh 2.2.7 Sta Pilh 2.2.8 Sta Pilh 2.2.7 3.5 a Pilh 2.2.7 3.5 a Pilh 3.5 a Pilh 3.5 a Pilh 3.5 a Pilh 5.5 a Pilh 5.5 a Pilh 5.5 a Pilh 5.5 a Pilh 5.5 a Pilh 5.5 a Pilh 5.5 a Pilh 5.5 a Pilh 5.5 a Pilh 5.5 a Pilh 5.5 a Pilh 5.5 a Pilh 5.5 a Pilh 5.5 a Pilh 5.5 a Pilh 5.5 a Pilh 5.5 a Pilh 5.5 a Pilh 5.5 a Pilh 5.5 a Pilh 5.5 a Pilh 5.5 a Pilh 5.5 a Pilh 5.5 a Pilh&lt;</td><td>Image: set in the set in the set in</td><td>tere presente ser<br/>Testéh Perskaan Ketas bábetan yang dimaskikan megilak tidak melebih sarké semasa.<br/>Perskel Mendak Skim KWSP/Pencen - Jadual Kelima P.U (A) 1/2012 : Muat Turun Jadual Kelima<br/>2.1 PENCEN - Mendak Skim KWSP?<br/>2.2 Tarikh Mendak Skim KWSP:<br/><b>1</b> Kursus Induksi :<br/><b>1</b> Kursus Induksi :</td><td>answere Taskb Parakars Keta Jabatar yang dimasukan mestlah todar, malabih tashb atemas.   Borang Oppyen Skim KWSP/Pencen - Jadual Kelima P.U (A) 1/2012 : Muat Turun Jadual Kelima   2.1 PENCEN - Menolak Skim KWSP :   2.2 Tashb Parakara Keta Jabatar yang dimasukan mestlah todar, malabih tashb   a pastikkan   npoh   1.1   Kursus Yang Dihadiri :   1.1   Kursus Induksi :   1.1   Kursus Induksi :   1.1   Kursus Induksi :   1.1   Kursus Induksi :   1.1   Kursus Induksi :   1.1   Kursus Induksi :   1.2   Program Transformasi Minda :   1.1   Kursus Induksi :   1.1   Kursus Induksi :   1.1   Kursus Induksi :   1.1   Kursus Induksi :   1.1   Kursus Induksi :   1.1   Kursus Induksi :   1.1   Kursus Induksi :   1.1   Kursus Induksi :   1.1   Kursus Induksi :   1.1   Kursus Induksi Induksi :   1.1   Kursus Induksi Induksi :   1.1   Kursus Induksi Induksi Induksi :   1.1   Kursus Induksi Induksi Induksi Induksi :   1.1   Kursus Induksi Induksi Induksi Induksi Induksi Induksi Induksi Induksi Induksi Induksi Induksi Induksi Induksi Induksi Induksi Induksi Induksi Induksi Induksi Induksi Induksi Induksi Induksi Induksi Induksi</td><td>Image: State in the state in the state in the</td><td>me Tasih Perkan Keta Jabetan yang dimaukan metilah tigki malabih tarih semara.   Berrang Opsyon Skim KWSP/Pencen - Jadual Kelima P.U (A) J/2012 : Muat Turun Jadual Kelima   2.1 PENCEN - Menolak SKIM KUMPULAN WANG SIMPANAN PEKERIA •   2.2 Tarikh Menolak Skim KWSP :   2.3 Kenyataan Perkhidmatan   angoh 1.1   Skim Kussu Yang di Kurus Yang di Kausa Markini mengikut peraturan berkuat kuasa.   1.1 Kurusu Tadadimatan telah disemak dan dikemaskini mengikut peraturan berkuat kuasa.   1.1 Kurusu Sinduksi :   1.2 Program Transformasi Minda :   1.3 Kurusu Sinduksi :   1.4 Kursus Tadaformasi Minda :   1.5 Kurusu Sinduksi :   1.6 Kursus Tadaformasi Minda / Kursus Induksi :   2.1 Pengecualian Program Transformasi Minda / Kursus Indukki :   2.1 Pengecualian Program Transformasi Minda / Kursus Indukki :   2.1 Pengecualian Program Transformasi Minda / Kursus Indukki :   2.1 Pengecualian Program Transformasi Minda / Kursus Indukki :   2.1 Pengecualian Program Transformasi Minda / Kursus Indukki :   2.1 Pengecualian Program Transformasi Minda / Kursus Indukki :   2.1 Pengecualian Program Transformasi Minda / Kursus Indukki :   2.1 Pengecualian Program Transformasi Minda / Kursus Indukki :   2.2 Sia Bih</td><td>me ymiwwe wir   me ymiwwe wir   me ymiwwe wir</td><td>memaana kui     memaana kui     memaanaa kui     memaanaa kui     memaanaa kui     memaanaa kui     memaa</td><td>premere term   Premere term   Bornard Opciven Skim KWSP/Pencen - Jadual Kelima P.U (A) 1/2012 ; Muat Turun Jadual Kelima   2.1   PENCEN - Menolak SKIM KUNPULAN WANG SIMPANAN PEKERIA •   2.2   Tarihi Menolak SKIM KUNPULAN WANG SIMPANAN PEKERIA •   2.2   Tarihi Menolak SKIM KUNPULAN WANG SIMPANAN PEKERIA •   2.2   Tarihi Menolak SKIM KUNPULAN WANG SIMPANAN PEKERIA •   2.2   Tarihi Menolak SKIM KUNPULAN WANG SIMPANAN PEKERIA •   2.2   Tarihi Menolak Skim KUNP :     3.   Keryasan Perkhidimatan telah disemak dan dikemaskini mengikut persturan berkuat kuasa:     Pastikan   1   Kurasa Induks :   1   Kurasa Induks :   1   Kurasa Induks :   1   Kurasa Induks :   1   1   Kurasa Induks :   1   1   Kurasa Induks :   1   1   Kurasa Induks :   1   1   Kurasa Induks :   1   1   1   1   1   1   1   1   1   1   1   1   1   1   1   1   1   1   1   1   1   1   1   1   1    2 </td></td<><td>Image: Image: Image</td></td></td></td> | Image: Image:                                                                                                    | Image: server server serve                                                                                                    | ame_memment       Tarkh fersbasen Kessa basses yang dimasukan metolih task matabih tarkh semasu         Boreng Oppyen Skim KVXSP/Pencen - Jadual Kelima P.U (A) 1/2012 : Huat Turun Jadual Kelima         2.1       PencEN - Menolak SkiT KUMPULAN VANG SIMPANAN PERCERA *         2.2       Tarkh Menolak Skim KVXSP ;         2.3       Koryataan Perkhidmatan telah disemak dan dikemaskini mengikut peraturan berkuat kuasa.         a pastikan<br>npoh       1         1.4       Kursus Yang Dihadiri :         1.2       Penchidmatan telah disemak dan dikemaskini mengikut peraturan berkuat kuasa.         2.4       Penchidmatan telah disemak dan dikemaskini mengikut peraturan berkuat kuasa.         1.4       Kursus Tang Dihadiri :         1.4       Kursus Induki :       Mulai         2.4       Pengentinse Induk sejin gengan Transformasi Minda / Kursus Induki :       Tarkh mengikut peraturan berkuat kuasa.         1.4       Kursus Induki :       Mulai       Hingga         2.4       Pengentinsean Perkhidmatan Vang Diduduki dan Lulus :       Tarkh mengikut peraturan berkus wag danaki kagi fagu matah Sportsean King Kungu Sportsean Vang Biduduki dan Lulus :       Tarkh mengikut peraturan berkus kungu Ming / Kursus Induki :         2.4       Pengentinsean Perkhidmatan Vang Diduduki dan Lulus :       Tarkh mengikut peraturan berkus kungu Ming / Kursus Induki :       Tarkh mengikut peraturan Penchidmatan Vang Biduduki dan Lulus :                                                                                                    | Bar period   Brandy Obeyen Skim KVSP/Pencen - Jadual Kalima P.U (Å) 1/2012 : Huad Turun Jadual Kalima   21   PENcEN - Menciak SKIM KUSP/Pencen - Jadual Kalima P.U (Å) 1/2012 : Huad Turun Jadual Kalima   22   Tarikh Menciak SKIM KUSP/Pencen - Jadual Kalima P.U (Å) 1/2012 : Huad Turun Jadual Kalima   23   Kervytaan Perkhidmatan   1   Kursus Yang Dindahi Si Mir Kuspi Pencen - Jadual Kalima P.U (Å) 1/2012 : Huad Turun Jadual Kalima   1   Kursus Yang Dindahi Sim Kuspi Pencen - Jadual Kalima Pencenta I Manga   1   Kursus Yang Dindahi Si Mir Kuspi Pencen - Jadual Kalima Pencenta I Manga   1   Kursus Yang Dindahi Si Mir Kuspi Pencen Jadual Kalima Pencenta I Manga   1   Kursus Yang Dindahi Si Mir Kuspi Pencenta I Mirda J   1   Kursus Induksi :   1   Kursus Yang Dindahi Si Mirda J (Jurusu Induksi :   1   Pengeruliaan Perkhidmatan Vang Dindukuki dan Lulus :   Pengeruliaan Perkhidmatan Vang Dindukuki dan Lulus :   Pengeruliaan yang dimasukan adalah sama.   22   23   24   22   25   24   22   25   24   22   25   24   22   25   24   22   25   26   23   24   22   25   24   22   25   24   22 </td <td>Image: Image: Image:</td> <td>des participation       Tandh Herskan Yaseg dimaskikan matrich tadih tandh semask.         Brong Oppyen Skim KVSP/Pencen - Jadual Kelima P.U (A) 1/2012 : Huat Turun Jadual Kelima         2.1       PENCEN - Menolak SKIM KUMPULAN WANG SIM-PANAN PERERIA *         2.2       Tankh Menolak Skim KVSP :         2.3       Kenyataan Perkhidmatan         mpohn       I.4         1.1       Kursus Yang Ohdali I:         1.2       Rogenam Tansformasi Minda :         1.3       Kursus Yang Ohdali I:         1.4       Kursus Yang Ohdali I:         1.5       Kursus Yang Ohdali I:         1.6       Kursus Yang Ohdali I:         1.7       Peperikaan Perkhidmatan telah disemak dan dikenaskini mengkut peraturan berkust kuasa.         1.8       Kursus Induks I:         1.9       Rogenam Tansformasi Minda :         1.1       Kursus Induks I:         1.2       Prophan Tansformasi Minda :         1.3       Kursus Induks I:         1.4       Kursus Induks I:         1.5       Regenam Perkhidmatan Yang Diduduki dan Lulus I:         1.6       Kursus Induks I:         1.7       Peperikasan Perkhidmatan Yang Diduduki dan Lulus I:         1.8       Feperinsaan Perkhidmatan Yang Diduduki dan Lulus I:         1.9       Peperi</td> <td>and marked New Johnson   Thesh Perskaen Kees Jaksen yang dimasukan metrilah talak milajah tarih semasu.   Borang Oppyen Skim XVX59/Pencen - Jadual Kelima P.U. (A) 1/2012 : Huat Turun Jadual Kelima   2.1   PENCEH - Menolak Skim KVX59 :   2.2   Tarish Menolak Skim KVX59 :     3.   Kenyataan Perkhidmatan   1.   Kursus Yang Dihadini :   1.1   Kursus Yang Dihadini :   1.2   Tengh Kursus Yang Dihadini :   1.3   Kenyataan Perkhidmatan telah disemak dan dikemaskini mengkut peraturan berkuat kuasa.     1.4   Kursus Yang Dihadini :   1.5   Kenyataan Perkhidmatan telah disemak dan dikemaskini mengkut peraturan berkuat kuasa.     1.4   Kursus Yang Dihadini :   1.5   Kenyataan Perkhidmatan tariha talah disemak dan dikemaskini mengkut peraturan berkuat kuasa.     1.4   Kursus Yang Dihadini :   1.5   Kenyataan Perkhidmatan Yang Diduduki (brd matalin disk melajhi bi falk falk falk falk falk falk falk falk</td> <td>Tech Peckae Keta Jakser yang dimaukan merlih takk malabit serih semas.  Tech Peckae Keta Jakser yang dimaukan merlih takk malabit serih semas.  PeckEl - Menolak Skim KWSP :</td> <td>Image: State in the state in the state</td> <td>Image: Section Section</td> <td>Image: Intervise Servise Servis</td> <td>Image: searchean internet internet interet internet internet internet internet internet int</td> <td>memory       Taché Perkusan Karjukan karjukan karjukarjukan karjukan karjukan karjukan karjukan karjukan ka</td> <td>mm       Tarkh Herakar Kaza Jabazer yeng dimasakan metrih tidai melabih tarkh semasa.         mm       Brenng Oppyert Skim XVSP/Pencen - Jadual Kelima P.U (Ja 1/2012 : Huat Turun Jadual Kelima         2.1       Pencelkan Herakar Kenz Jakasa Stelekar yang dimasakan metrih tidai melabih tarkh semasa.         2.1       Pencelkan Herakar Kenz Jakasa Stelekar yang dimasakan metrih tidai melabih tarkh semasa.         2.1       Pencelkan Herakar Kenz Jakasa Stelekar yang dimasakan metrih tidai melabih tarkh semasa.         3.       Kurustaan Perkhidmatan         1.1       Kurustaan Perkhidmatan telah disemak dan dikemasakini mengkut peraturan berkust kuasa.         1.1       Kurusta Indai Sim Minda :         1.1       Kurustaan Perkhidmatan telah disemak dan dikemasakini melabih is teng (PB II-14/2012)         Pengeruliaan Popoh       Mulai Interperuliaan Keny Jaka         1.1       Kurusta Indai Minda :         1.1       Kurusta Indai Minda :         1.2       Program Transformasi Minda :         1.3       Fransformasi Minda :         1.4       Kurusta Indai Minda / Kurusta Indai Minda /</td> <td>amerymenter veri</td> <td>Techib Perklash Ketua Jabaten yang dimasukan metilah takim habih takim kelimis     Perketikan Perkladinatan     1   Perketikan Perkladinatan   2.2   Techib Perklash Ketua Jabaten yang dimasukan metilah takim habih takim kelimis   2.1   Perketikan Perkladinatan   2.2   Techib Perklash Ketua Jabaten yang dimasukan metilah takim habih takim kelimis   2.1   Perketikan Perkladinatan   1.1   Kursus Yang Dihadiri :   1.1   Kursus Yang Dihadiri :   1.1   Kursus Yang Dihadiri :   1.1   Kursus Yang Dihadiri :   1.1   Kursus Yang Dihadiri :   1.1   Kursus Yang Dihadiri :   1.1   Kursus Yang Dihadiri :   1.1   Kursus Yang Dihadiri :   1.2   Program Transformasi Kinda ::   1.3   Kursus Yang Dihadiri :   1.4   Kursus Yang Dihadiri :   1.5   Kursus Yang Dihadiri :   1.6   1.7   Kursus Yang Dihadiri :   1.8   1.9   Perpekasan Perkhidimatan talah daa mastan talah talah</td> <td>Image: State And State States States Stat</td> <td>Image: service services       Turkih farakase Katas käketer yetg dimaaskäan mestalik tääkin tarikih servise.         Image: services       Function Science Science Kulter VLOP (J. 2012) 2 ; Maat Turun Jadaal Kellima         2.1       PENCER - Hendiak Science Kulter VLOP (J. 2012) 2 ; Maat Turun Jadaal Kellima         2.2       Tarikh Mendiak Science Kulter VLOP (J. 2012) 2 ; Maat Turun Jadaal Kellima         2.3       Terryican Perkhidimatan teleh disemak dan dikemaskini mengikut penturan berkuat kuasa.         1       Kursus Tandormasi Minda :         1.1       Kursus Tandormasi Minda :         1.2       Pengerinasaan Perkhidimatan teleh disemak dan dikemaskini mengikut penturan berkuat kuasa.         1.1       Kursus Tandormasi Minda ::         1.2       Pengerinasaan Perkhidimatan teleh disemak dan dikemaskini mengikut penturan berkuat kuasa.         1.1       Kursus Tandormasi Minda ::         1.2       Pengerinasaan Perkhidimatan teleh disemak dan dikemaskini i har (98 El 4/2012)         1.3       Pengerinasaan Perkhidimatan Yang Didaduki ( Kursus Induksi :         2.4       Pengerinasaan Perkhidimatan Yang Didaduki dan Lulus :         1.3       Pengerinasaan Perkhidimatan Yang Didaduki dan Lulus :         2.4       Pengerinasaan Perkhidimatan Yang Didaduki dan Lulus :         2.2.2       Jasih         2.2.2       Jasih         2.2.2       Jasih<td>Image: Image: Image:</td><td>Image: service and service to a service to a service</td><td>In tech Brenkuer Kezu bizker prog dmax/ker metrik toder. metrik toder. metrik toder.     Brener Oosyen Skim KV/SP/Pencer - Jadual Kelima PJU (k) J/2012 : Must Turun Jadual Kelima     2.1   PENCEN - Menolek. SKIM KUMPULAN WANG SIMPANAN PENCERA *   2.2   Tarikh Menolek. Skim KV/SP :     3.   Remetan Perkhidmatan Yang Diduduki dan tulus :   Mula   Hingge   1   Kursus Tindoff hagi Kan Berkhidmatan Yang Diduduki dan tulus :   Perekisaan Perkhidmatan Yang Diduduki dan tulus :   Yenekisaan Perkhidmatan Yang Diduduki dan tulus :   Yenekisaan Perkhidmatan Yang Diduduki dan tulus :   Yenekisaan Perkhidmatan Yang Diduduki dan tulus :   Yenekisaan Perkhidmatan Yang Diduduki dan tulus :   Yenekisaan Perkhidmatan Yang Diduduki dan tulus :   Yenekisaan Perkhidmatan Yang Diduduki dan tulus :   Yenekisaan Perkhidmatan Yang Diduduki dan tulus :   Yenekisaan Perkhidmatan Yang Diduduki dan tulus :   Yenekisaan Perkhidmatan Yang Diduduki dan tulus :   Yenekisaan Perkhidmatan Yang Diduduki dan tulus :   Yenekisaan Perkhidmatan Yang Diduduki dan tulus :   Yenekisaan Yeng dimasikan sideki namu   Yenekisaan Yang Dimasikan sideki namu   Yenekisaan Yeng dimasikan sideki namu   Yenekisaan Yang Diduduki dan tulus :   Yenekisaan Yang Diduduki dan tulus :   Yenekisaan Yeng dimasikan sideki namu   Yenekisaan Yeng dimasikan sideki namu   Yenekisaan Yeng dimasikan sideki namu   Yenekisaan Yeng dimasikan sideki namu   Yenekis</td><td>In sevene wei     In sevie Herskus Hessa Istass yeeg dimasukan metrikin takin makakin takin makakin kanakan Mula     In percentasaan Perkhidmatan takin dia diamasikai metrikin takin makakin takin makakin takin takin t</td><td>Image: Internet internet i</td><td>Tech ferdular Ken Jakker (sea Jakker (seg dimaskan metileh takk mileh) tarih tenasa.  Frinch ferdular Kena Jakker (sea Jakker (seg dimaskan metileh takk mileh) tarih tenasa.  Frinch ferdular Kena Jakker (sea Jakker (seg dimaskan metileh takk mileh) tarih tenasa.  Frinch ferdular Kena Jakker (sea Jakker (seg dimaskan metileh takk mileh) tarih tenasa.  Frinch ferdular Kena Jakker (sea Jakker (sea Jak</td><td>• warmame   • warmame   • warmame   • Brong Oppyer, Skim KV/SP/Pencer Jadual Kelima P.U (A) 1/2012 : Mat Turon Jadual Kelima   2.1   • PENCER Menolak: SkiTH KURPULAN WANG SIMPANAN PEKENA. •   2.2   • Tarkih Menolak: Skim KV/SP/   2.1   • Renyataan Perkhidmatan   • Renyataan Perkhidmatan   • Mulai   • Hingsa   • Nursus Yang Dibadri :   • Aursus Kang Dibadri :   • Aursus Kang Dibadri :   • Aursus Kang Dibadri :   • Aursus Mang Dibadri :   • Aursus Mang Dibadri :   • Progecualian Perkhidmatan Kelen disemak dan dikemasikini mengkut peraturan bekuat kuasa.   • Progecualian Perkhidmatan Kelen disemak dan dikemasikini mengkut peraturan bekuat kuasa.   • Mulai   • Hingga   • Mulai   • Hingga   • Nursus Yang Dibadri :   • Aursus Mang Dibadri :   • Aursus Mang Dibadri :   • Aursus Mang Dibadri :   • Aursus Mang Dibadri :   • Aursus Mang Dibadri :   • Aursus Mang Dibadri :   • Aursus Mang Dibadri :   • Aursus Mang Dibadri :   • Aursus Mang Dibadri :   • Aursus Mang Dibadri :   • Aursus Mang Dibadri :   • Aursus Mang Dibadri :   • Aursus Mang Dibadri :   • Aursus Mang Dibadri :   • Progecualian Pogram Transformasi Muda : Kursus Muda Kursus Muda Kursus Muda Kursus Mang Dibadri :   • Peperkisaan Perkhidmatan Yang Diduduki dan Lalus :   • Peperkisaan Perkhidmatan Susp</td><td>Image: Series Series Series Version Version Ver</td><td>Image: New York       Turbih Fersikash Kotas Jakasen yang dimasukkan mastah totak makabin tarihis semasu.         Image: New York       Image: New York         Image: New York       Image: New York         Image: New York       Image: New York         Image: New York       Image: New York         Image: New York       Image: New York         Image: New York       Image: New York         Image: New York       Image: New York         Image: New York       Image: New York         Image: New York       Image: New York         Image: New York       Image: New York         Image: New York       Image: New York         Image: New York       Image: New York         Image: New York       Image: New York         Image: New York       New York         Image: New York       New York         Image: New York       New York         Image: New York       New York         Image: New York       New York         Image: New York       New York         Image: New York       New York         Image: New York       New York         Image: New York       New York         Image: New York       New York         Image: New York       New York         <td< td=""><td>Image: New York       Turch fersken Köce Jöber yog dimaakken metlikh töser nelekh töser helekh töser helekh</td><td>Image: Normal States       Turkih Kenduar Kistas babater yang dimasukkan mastikih tatar in kelahih tatarih semasu.         Image: Normal States       Pencelak Skilm KWSP/Pencen - Jadual Kelima P.U. (A) 1/2012 : Muat Turun Jadual Kelima         1       Pencelak Skilm KWSP :         2.       Turkih Mendiak Skilm KWSP :         3.       Kervataan Perkhidimatan telah disemak dan dikemaskini mengikut peraturan berkuat kuasu.         1.1       Kursus Tandomasi Minda ::         1.2       Pengeualian Program Transformasi Minda ::         1.3       Kervataan Perkhidimatan telah disemak dan dikemaskini mengikut peraturan berkuat kuasu.         1.1       Kursus Tandomasi Minda ::         1.1       Kursus Tandomasi Minda ::         1.2       Pengeualian Program Transformasi Minda / Kursus Induksi ::         1.3       Pengeualian Program Transformasi Minda / Kursus Induksi ::         2.1       pengeualian Program Transformasi Minda / Kursus Induksi ::         2.1       pengeualian Program Transformasi Minda / Kursus Induksi ::       Tatak * Cortoh Rujukan Pengeualian KPM / JPM         2.1       pengeualian Program Transformasi Minda / Kursus Induksi ::       Tatak * Cortoh Rujukan Pencualian KPM / JPM         2.2.2       Sis Rinh       Sis Rinh       Sis Rinh       Sis Rinh         2.3.2       Sis Rinh       Sis Rinh       Sis Rinh       Sis Rinh</td><td>Tech Ferbace Koza Jabzzo yang dimasakan mestaki tota melabit tarih semaa.         Brang Opoyen Skim KV/SP/Pencen - Jadual Kelima P.U (A) 1/2012 : Muat Turun Jadual Kelima         2.1       PENcEM - Henolaki SKIM KUMPULAN WANG SIMPANAN PEKEBUA *         2.2       Tarikh Menolaki Skim KV/SP ;         3.       Kervataan Perkhidmatan         1       Kursus Yang Dihadini :         1.1       Kursus Tang Dihadini :         1.2       Program Transformasi Minda :         1.3       Kervataan Perkhidmatan Yang Diładuki dan Lalus :         1       Kursus Induksi :         2.4       Indukta Bing Angel Perkhidmatan Yang Diładuki dan Lalus :         2.4       Peperkasan Perkhidmatan Yang Diładuki dan Lalus :         2.4       Indukta I Indukta I Ind</td><td>Image: Section Section Resca Datasen yang dimasukan mestika tidak melabih tarih tarmasa.         Borning Opsych Skim KWSP/Pencen - Jadual Kalima P.U. (A) 1/2012 : Muat Turun Jadual Kalima         2.1       PENCEN - Menolak Skill KUMPULAN UNANG SIMPANAN PENERLA *         2.2       Tarish Menolak Skim KWSP ;         2.3       Renyataan Perkhidmatan         1       Kursus Yang Dihadri :         1.1       Kursus Yang Dihadri :         1.2       Kursus Yang Dihadri :         1.3       Kursus Sing Kinds ::         1.4       Kursus Sing Kinds ::         1.5       Kursus Yang Dihadri :         1.2       Kursus Sing Kinds ::         1.4       Kursus Yang Dihadri :         1.5       Kursus Yang Dihadri :         1.6       Kursus Yang Dihadri :         1.7       Kursus Gidadi hase program Taraformasi Minda ::         1.4       Kursus Yang Dihadri :         2.5       Perpecualian Program Taraformasi Minda ::         2.6       Perpecualian Program Taraformasi Minda ::         3.7       Peleprikasan Perkhidmatan Yang Diduduki dan Lulus :         Mulura:       Perpecualian Program Taraformasi Minda ::         2.3       Sia Bih         2.3       Sia Bih         3.3       Peleniutan Taraformasi Maka But KumpuLAN UNAN</td><td>Image: Series Series</td><td>In tarish Perskaan Kasa Jabatan yang dimasukaan metrilah takim habih tarish semasu       Image: Image:</td><td>Tasih Perakan Keta Jabasan yang dimasukan mestah Colan melalah Cala melalah Kelima   2.1   PENCEN - Menolak SKIM KUMPULAN WANG SIMPANAN PEKELIA *   2.2   2.1   PENCEN - Menolak SKIM KUMPULAN WANG SIMPANAN PEKELIA *   2.2   Tasih Menolak Skim KUSP :   ***********************************</td><td>Tarish Perskaan Keesa babasan yang dimasukkan metrilah tidak melabih tarish semaaa.   Borang Opsyen Skim KVSP/Pencen - Jadual Kelima P.U (A) 1/2012 : Must Turun Jadual Kelima   2.1   PENCEN - Henolak: SKIM KUNPULAN WANG SIMPANIAN PEKERIA *   2.2   Tarish Menolak: SKIM KUNPULAN WANG SIMPANIAN PEKERIA *   2.2   Tarish Menolak: SKIM KUNPULAN WANG SIMPANIAN PEKERIA *   2.2   Tarish Menolak: SKIM KUNPULAN WANG SIMPANIAN PEKERIA *   2.2   Tarish Menolak: SKIM KunPULAN WANG SIMPANIAN PEKERIA *   2.2   Tarish Menolak: SKIM KunPULAN UKANG SIMPANIAN PEKERIA *   2.2   Tarish Menolak: SKIM KunSP :   3.1   Kursus Yang Dihadiri :   1.1   1.2   Program Transformasi Minda :   1.3   Kursus Induksi :   1.4   Kursus Induksi :   2.5   Perperkusaan Perkhidimatan Yang Dikuduki dan Lukus :   2.6   2.7   Sta Pilh      2.2.7 Sta Pilh 2.2.7 Sta Pilh 2.2.8 Sta Pilh 2.2.7 Sta Pilh 2.2.8 Sta Pilh 2.2.7 3.5 a Pilh 2.2.7 3.5 a Pilh 3.5 a Pilh 3.5 a Pilh 3.5 a Pilh 5.5 a Pilh 5.5 a Pilh 5.5 a Pilh 5.5 a Pilh 5.5 a Pilh 5.5 a Pilh 5.5 a Pilh 5.5 a Pilh 5.5 a Pilh 5.5 a Pilh 5.5 a Pilh 5.5 a Pilh 5.5 a Pilh 5.5 a Pilh 5.5 a Pilh 5.5 a Pilh 5.5 a Pilh 5.5 a Pilh 5.5 a Pilh 5.5 a Pilh 5.5 a Pilh 5.5 a Pilh 5.5 a Pilh 5.5 a Pilh&lt;</td><td>Image: set in the set in the set in</td><td>tere presente ser<br/>Testéh Perskaan Ketas bábetan yang dimaskikan megilak tidak melebih sarké semasa.<br/>Perskel Mendak Skim KWSP/Pencen - Jadual Kelima P.U (A) 1/2012 : Muat Turun Jadual Kelima<br/>2.1 PENCEN - Mendak Skim KWSP?<br/>2.2 Tarikh Mendak Skim KWSP:<br/><b>1</b> Kursus Induksi :<br/><b>1</b> Kursus Induksi :</td><td>answere Taskb Parakars Keta Jabatar yang dimasukan mestlah todar, malabih tashb atemas.   Borang Oppyen Skim KWSP/Pencen - Jadual Kelima P.U (A) 1/2012 : Muat Turun Jadual Kelima   2.1 PENCEN - Menolak Skim KWSP :   2.2 Tashb Parakara Keta Jabatar yang dimasukan mestlah todar, malabih tashb   a pastikkan   npoh   1.1   Kursus Yang Dihadiri :   1.1   Kursus Induksi :   1.1   Kursus Induksi :   1.1   Kursus Induksi :   1.1   Kursus Induksi :   1.1   Kursus Induksi :   1.1   Kursus Induksi :   1.2   Program Transformasi Minda :   1.1   Kursus Induksi :   1.1   Kursus Induksi :   1.1   Kursus Induksi :   1.1   Kursus Induksi :   1.1   Kursus Induksi :   1.1   Kursus Induksi :   1.1   Kursus Induksi :   1.1   Kursus Induksi :   1.1   Kursus Induksi :   1.1   Kursus Induksi Induksi :   1.1   Kursus Induksi Induksi :   1.1   Kursus Induksi Induksi Induksi :   1.1   Kursus Induksi Induksi Induksi Induksi :   1.1   Kursus Induksi Induksi Induksi Induksi Induksi Induksi Induksi Induksi Induksi Induksi Induksi Induksi Induksi Induksi Induksi Induksi Induksi Induksi Induksi Induksi Induksi Induksi Induksi Induksi Induksi</td><td>Image: State in the state in the state in the</td><td>me Tasih Perkan Keta Jabetan yang dimaukan metilah tigki malabih tarih semara.   Berrang Opsyon Skim KWSP/Pencen - Jadual Kelima P.U (A) J/2012 : Muat Turun Jadual Kelima   2.1 PENCEN - Menolak SKIM KUMPULAN WANG SIMPANAN PEKERIA •   2.2 Tarikh Menolak Skim KWSP :   2.3 Kenyataan Perkhidmatan   angoh 1.1   Skim Kussu Yang di Kurus Yang di Kausa Markini mengikut peraturan berkuat kuasa.   1.1 Kurusu Tadadimatan telah disemak dan dikemaskini mengikut peraturan berkuat kuasa.   1.1 Kurusu Sinduksi :   1.2 Program Transformasi Minda :   1.3 Kurusu Sinduksi :   1.4 Kursus Tadaformasi Minda :   1.5 Kurusu Sinduksi :   1.6 Kursus Tadaformasi Minda / Kursus Induksi :   2.1 Pengecualian Program Transformasi Minda / Kursus Indukki :   2.1 Pengecualian Program Transformasi Minda / Kursus Indukki :   2.1 Pengecualian Program Transformasi Minda / Kursus Indukki :   2.1 Pengecualian Program Transformasi Minda / Kursus Indukki :   2.1 Pengecualian Program Transformasi Minda / Kursus Indukki :   2.1 Pengecualian Program Transformasi Minda / Kursus Indukki :   2.1 Pengecualian Program Transformasi Minda / Kursus Indukki :   2.1 Pengecualian Program Transformasi Minda / Kursus Indukki :   2.2 Sia Bih</td><td>me ymiwwe wir   me ymiwwe wir   me ymiwwe wir</td><td>memaana kui     memaana kui     memaanaa kui     memaanaa kui     memaanaa kui     memaanaa kui     memaa</td><td>premere term   Premere term   Bornard Opciven Skim KWSP/Pencen - Jadual Kelima P.U (A) 1/2012 ; Muat Turun Jadual Kelima   2.1   PENCEN - Menolak SKIM KUNPULAN WANG SIMPANAN PEKERIA •   2.2   Tarihi Menolak SKIM KUNPULAN WANG SIMPANAN PEKERIA •   2.2   Tarihi Menolak SKIM KUNPULAN WANG SIMPANAN PEKERIA •   2.2   Tarihi Menolak SKIM KUNPULAN WANG SIMPANAN PEKERIA •   2.2   Tarihi Menolak SKIM KUNPULAN WANG SIMPANAN PEKERIA •   2.2   Tarihi Menolak Skim KUNP :     3.   Keryasan Perkhidimatan telah disemak dan dikemaskini mengikut persturan berkuat kuasa:     Pastikan   1   Kurasa Induks :   1   Kurasa Induks :   1   Kurasa Induks :   1   Kurasa Induks :   1   1   Kurasa Induks :   1   1   Kurasa Induks :   1   1   Kurasa Induks :   1   1   Kurasa Induks :   1   1   1   1   1   1   1   1   1   1   1   1   1   1   1   1   1   1   1   1   1   1   1   1   1    2 </td></td<><td>Image: Image: Image</td></td></td> | Image: Image:                                                                                                    | des participation       Tandh Herskan Yaseg dimaskikan matrich tadih tandh semask.         Brong Oppyen Skim KVSP/Pencen - Jadual Kelima P.U (A) 1/2012 : Huat Turun Jadual Kelima         2.1       PENCEN - Menolak SKIM KUMPULAN WANG SIM-PANAN PERERIA *         2.2       Tankh Menolak Skim KVSP :         2.3       Kenyataan Perkhidmatan         mpohn       I.4         1.1       Kursus Yang Ohdali I:         1.2       Rogenam Tansformasi Minda :         1.3       Kursus Yang Ohdali I:         1.4       Kursus Yang Ohdali I:         1.5       Kursus Yang Ohdali I:         1.6       Kursus Yang Ohdali I:         1.7       Peperikaan Perkhidmatan telah disemak dan dikenaskini mengkut peraturan berkust kuasa.         1.8       Kursus Induks I:         1.9       Rogenam Tansformasi Minda :         1.1       Kursus Induks I:         1.2       Prophan Tansformasi Minda :         1.3       Kursus Induks I:         1.4       Kursus Induks I:         1.5       Regenam Perkhidmatan Yang Diduduki dan Lulus I:         1.6       Kursus Induks I:         1.7       Peperikasan Perkhidmatan Yang Diduduki dan Lulus I:         1.8       Feperinsaan Perkhidmatan Yang Diduduki dan Lulus I:         1.9       Peperi                                                                                                    | and marked New Johnson   Thesh Perskaen Kees Jaksen yang dimasukan metrilah talak milajah tarih semasu.   Borang Oppyen Skim XVX59/Pencen - Jadual Kelima P.U. (A) 1/2012 : Huat Turun Jadual Kelima   2.1   PENCEH - Menolak Skim KVX59 :   2.2   Tarish Menolak Skim KVX59 :     3.   Kenyataan Perkhidmatan   1.   Kursus Yang Dihadini :   1.1   Kursus Yang Dihadini :   1.2   Tengh Kursus Yang Dihadini :   1.3   Kenyataan Perkhidmatan telah disemak dan dikemaskini mengkut peraturan berkuat kuasa.     1.4   Kursus Yang Dihadini :   1.5   Kenyataan Perkhidmatan telah disemak dan dikemaskini mengkut peraturan berkuat kuasa.     1.4   Kursus Yang Dihadini :   1.5   Kenyataan Perkhidmatan tariha talah disemak dan dikemaskini mengkut peraturan berkuat kuasa.     1.4   Kursus Yang Dihadini :   1.5   Kenyataan Perkhidmatan Yang Diduduki (brd matalin disk melajhi bi falk falk falk falk falk falk falk falk                                                                                                    | Tech Peckae Keta Jakser yang dimaukan merlih takk malabit serih semas.  Tech Peckae Keta Jakser yang dimaukan merlih takk malabit serih semas.  PeckEl - Menolak Skim KWSP :                                                                                                    | Image: State in the state in the state                                | Image: Section Section                                                                                                    | Image: Intervise Servise Servis                                                                                                    | Image: searchean internet internet interet internet internet internet internet internet int                                                                                                    | memory       Taché Perkusan Karjukan karjukan karjukarjukan karjukan karjukan karjukan karjukan karjukan ka                                                                                                    | mm       Tarkh Herakar Kaza Jabazer yeng dimasakan metrih tidai melabih tarkh semasa.         mm       Brenng Oppyert Skim XVSP/Pencen - Jadual Kelima P.U (Ja 1/2012 : Huat Turun Jadual Kelima         2.1       Pencelkan Herakar Kenz Jakasa Stelekar yang dimasakan metrih tidai melabih tarkh semasa.         2.1       Pencelkan Herakar Kenz Jakasa Stelekar yang dimasakan metrih tidai melabih tarkh semasa.         2.1       Pencelkan Herakar Kenz Jakasa Stelekar yang dimasakan metrih tidai melabih tarkh semasa.         3.       Kurustaan Perkhidmatan         1.1       Kurustaan Perkhidmatan telah disemak dan dikemasakini mengkut peraturan berkust kuasa.         1.1       Kurusta Indai Sim Minda :         1.1       Kurustaan Perkhidmatan telah disemak dan dikemasakini melabih is teng (PB II-14/2012)         Pengeruliaan Popoh       Mulai Interperuliaan Keny Jaka         1.1       Kurusta Indai Minda :         1.1       Kurusta Indai Minda :         1.2       Program Transformasi Minda :         1.3       Fransformasi Minda :         1.4       Kurusta Indai Minda / Kurusta Indai Minda /                                                                                                    | amerymenter veri                                                                                                    | Techib Perklash Ketua Jabaten yang dimasukan metilah takim habih takim kelimis     Perketikan Perkladinatan     1   Perketikan Perkladinatan   2.2   Techib Perklash Ketua Jabaten yang dimasukan metilah takim habih takim kelimis   2.1   Perketikan Perkladinatan   2.2   Techib Perklash Ketua Jabaten yang dimasukan metilah takim habih takim kelimis   2.1   Perketikan Perkladinatan   1.1   Kursus Yang Dihadiri :   1.1   Kursus Yang Dihadiri :   1.1   Kursus Yang Dihadiri :   1.1   Kursus Yang Dihadiri :   1.1   Kursus Yang Dihadiri :   1.1   Kursus Yang Dihadiri :   1.1   Kursus Yang Dihadiri :   1.1   Kursus Yang Dihadiri :   1.2   Program Transformasi Kinda ::   1.3   Kursus Yang Dihadiri :   1.4   Kursus Yang Dihadiri :   1.5   Kursus Yang Dihadiri :   1.6   1.7   Kursus Yang Dihadiri :   1.8   1.9   Perpekasan Perkhidimatan talah daa mastan talah talah                                                                                                    | Image: State And State States States Stat                                                                                                    | Image: service services       Turkih farakase Katas käketer yetg dimaaskäan mestalik tääkin tarikih servise.         Image: services       Function Science Science Kulter VLOP (J. 2012) 2 ; Maat Turun Jadaal Kellima         2.1       PENCER - Hendiak Science Kulter VLOP (J. 2012) 2 ; Maat Turun Jadaal Kellima         2.2       Tarikh Mendiak Science Kulter VLOP (J. 2012) 2 ; Maat Turun Jadaal Kellima         2.3       Terryican Perkhidimatan teleh disemak dan dikemaskini mengikut penturan berkuat kuasa.         1       Kursus Tandormasi Minda :         1.1       Kursus Tandormasi Minda :         1.2       Pengerinasaan Perkhidimatan teleh disemak dan dikemaskini mengikut penturan berkuat kuasa.         1.1       Kursus Tandormasi Minda ::         1.2       Pengerinasaan Perkhidimatan teleh disemak dan dikemaskini mengikut penturan berkuat kuasa.         1.1       Kursus Tandormasi Minda ::         1.2       Pengerinasaan Perkhidimatan teleh disemak dan dikemaskini i har (98 El 4/2012)         1.3       Pengerinasaan Perkhidimatan Yang Didaduki ( Kursus Induksi :         2.4       Pengerinasaan Perkhidimatan Yang Didaduki dan Lulus :         1.3       Pengerinasaan Perkhidimatan Yang Didaduki dan Lulus :         2.4       Pengerinasaan Perkhidimatan Yang Didaduki dan Lulus :         2.2.2       Jasih         2.2.2       Jasih         2.2.2       Jasih <td>Image: Image: Image:</td> <td>Image: service and service to a service to a service</td> <td>In tech Brenkuer Kezu bizker prog dmax/ker metrik toder. metrik toder. metrik toder.     Brener Oosyen Skim KV/SP/Pencer - Jadual Kelima PJU (k) J/2012 : Must Turun Jadual Kelima     2.1   PENCEN - Menolek. SKIM KUMPULAN WANG SIMPANAN PENCERA *   2.2   Tarikh Menolek. Skim KV/SP :     3.   Remetan Perkhidmatan Yang Diduduki dan tulus :   Mula   Hingge   1   Kursus Tindoff hagi Kan Berkhidmatan Yang Diduduki dan tulus :   Perekisaan Perkhidmatan Yang Diduduki dan tulus :   Yenekisaan Perkhidmatan Yang Diduduki dan tulus :   Yenekisaan Perkhidmatan Yang Diduduki dan tulus :   Yenekisaan Perkhidmatan Yang Diduduki dan tulus :   Yenekisaan Perkhidmatan Yang Diduduki dan tulus :   Yenekisaan Perkhidmatan Yang Diduduki dan tulus :   Yenekisaan Perkhidmatan Yang Diduduki dan tulus :   Yenekisaan Perkhidmatan Yang Diduduki dan tulus :   Yenekisaan Perkhidmatan Yang Diduduki dan tulus :   Yenekisaan Perkhidmatan Yang Diduduki dan tulus :   Yenekisaan Perkhidmatan Yang Diduduki dan tulus :   Yenekisaan Perkhidmatan Yang Diduduki dan tulus :   Yenekisaan Yeng dimasikan sideki namu   Yenekisaan Yang Dimasikan sideki namu   Yenekisaan Yeng dimasikan sideki namu   Yenekisaan Yang Diduduki dan tulus :   Yenekisaan Yang Diduduki dan tulus :   Yenekisaan Yeng dimasikan sideki namu   Yenekisaan Yeng dimasikan sideki namu   Yenekisaan Yeng dimasikan sideki namu   Yenekisaan Yeng dimasikan sideki namu   Yenekis</td> <td>In sevene wei     In sevie Herskus Hessa Istass yeeg dimasukan metrikin takin makakin takin makakin kanakan Mula     In percentasaan Perkhidmatan takin dia diamasikai metrikin takin makakin takin makakin takin takin t</td> <td>Image: Internet internet i</td> <td>Tech ferdular Ken Jakker (sea Jakker (seg dimaskan metileh takk mileh) tarih tenasa.  Frinch ferdular Kena Jakker (sea Jakker (seg dimaskan metileh takk mileh) tarih tenasa.  Frinch ferdular Kena Jakker (sea Jakker (seg dimaskan metileh takk mileh) tarih tenasa.  Frinch ferdular Kena Jakker (sea Jakker (seg dimaskan metileh takk mileh) tarih tenasa.  Frinch ferdular Kena Jakker (sea Jakker (sea Jak</td> <td>• warmame   • warmame   • warmame   • Brong Oppyer, Skim KV/SP/Pencer Jadual Kelima P.U (A) 1/2012 : Mat Turon Jadual Kelima   2.1   • PENCER Menolak: SkiTH KURPULAN WANG SIMPANAN PEKENA. •   2.2   • Tarkih Menolak: Skim KV/SP/   2.1   • Renyataan Perkhidmatan   • Renyataan Perkhidmatan   • Mulai   • Hingsa   • Nursus Yang Dibadri :   • Aursus Kang Dibadri :   • Aursus Kang Dibadri :   • Aursus Kang Dibadri :   • Aursus Mang Dibadri :   • Aursus Mang Dibadri :   • Progecualian Perkhidmatan Kelen disemak dan dikemasikini mengkut peraturan bekuat kuasa.   • Progecualian Perkhidmatan Kelen disemak dan dikemasikini mengkut peraturan bekuat kuasa.   • Mulai   • Hingga   • Mulai   • Hingga   • Nursus Yang Dibadri :   • Aursus Mang Dibadri :   • Aursus Mang Dibadri :   • Aursus Mang Dibadri :   • Aursus Mang Dibadri :   • Aursus Mang Dibadri :   • Aursus Mang Dibadri :   • Aursus Mang Dibadri :   • Aursus Mang Dibadri :   • Aursus Mang Dibadri :   • Aursus Mang Dibadri :   • Aursus Mang Dibadri :   • Aursus Mang Dibadri :   • Aursus Mang Dibadri :   • Aursus Mang Dibadri :   • Progecualian Pogram Transformasi Muda : Kursus Muda Kursus Muda Kursus Muda Kursus Mang Dibadri :   • Peperkisaan Perkhidmatan Yang Diduduki dan Lalus :   • Peperkisaan Perkhidmatan Susp</td> <td>Image: Series Series Series Version Version Ver</td> <td>Image: New York       Turbih Fersikash Kotas Jakasen yang dimasukkan mastah totak makabin tarihis semasu.         Image: New York       Image: New York         Image: New York       Image: New York         Image: New York       Image: New York         Image: New York       Image: New York         Image: New York       Image: New York         Image: New York       Image: New York         Image: New York       Image: New York         Image: New York       Image: New York         Image: New York       Image: New York         Image: New York       Image: New York         Image: New York       Image: New York         Image: New York       Image: New York         Image: New York       Image: New York         Image: New York       New York         Image: New York       New York         Image: New York       New York         Image: New York       New York         Image: New York       New York         Image: New York       New York         Image: New York       New York         Image: New York       New York         Image: New York       New York         Image: New York       New York         Image: New York       New York         <td< td=""><td>Image: New York       Turch fersken Köce Jöber yog dimaakken metlikh töser nelekh töser helekh töser helekh</td><td>Image: Normal States       Turkih Kenduar Kistas babater yang dimasukkan mastikih tatar in kelahih tatarih semasu.         Image: Normal States       Pencelak Skilm KWSP/Pencen - Jadual Kelima P.U. (A) 1/2012 : Muat Turun Jadual Kelima         1       Pencelak Skilm KWSP :         2.       Turkih Mendiak Skilm KWSP :         3.       Kervataan Perkhidimatan telah disemak dan dikemaskini mengikut peraturan berkuat kuasu.         1.1       Kursus Tandomasi Minda ::         1.2       Pengeualian Program Transformasi Minda ::         1.3       Kervataan Perkhidimatan telah disemak dan dikemaskini mengikut peraturan berkuat kuasu.         1.1       Kursus Tandomasi Minda ::         1.1       Kursus Tandomasi Minda ::         1.2       Pengeualian Program Transformasi Minda / Kursus Induksi ::         1.3       Pengeualian Program Transformasi Minda / Kursus Induksi ::         2.1       pengeualian Program Transformasi Minda / Kursus Induksi ::         2.1       pengeualian Program Transformasi Minda / Kursus Induksi ::       Tatak * Cortoh Rujukan Pengeualian KPM / JPM         2.1       pengeualian Program Transformasi Minda / Kursus Induksi ::       Tatak * Cortoh Rujukan Pencualian KPM / JPM         2.2.2       Sis Rinh       Sis Rinh       Sis Rinh       Sis Rinh         2.3.2       Sis Rinh       Sis Rinh       Sis Rinh       Sis Rinh</td><td>Tech Ferbace Koza Jabzzo yang dimasakan mestaki tota melabit tarih semaa.         Brang Opoyen Skim KV/SP/Pencen - Jadual Kelima P.U (A) 1/2012 : Muat Turun Jadual Kelima         2.1       PENcEM - Henolaki SKIM KUMPULAN WANG SIMPANAN PEKEBUA *         2.2       Tarikh Menolaki Skim KV/SP ;         3.       Kervataan Perkhidmatan         1       Kursus Yang Dihadini :         1.1       Kursus Tang Dihadini :         1.2       Program Transformasi Minda :         1.3       Kervataan Perkhidmatan Yang Diładuki dan Lalus :         1       Kursus Induksi :         2.4       Indukta Bing Angel Perkhidmatan Yang Diładuki dan Lalus :         2.4       Peperkasan Perkhidmatan Yang Diładuki dan Lalus :         2.4       Indukta I Indukta I Ind</td><td>Image: Section Section Resca Datasen yang dimasukan mestika tidak melabih tarih tarmasa.         Borning Opsych Skim KWSP/Pencen - Jadual Kalima P.U. (A) 1/2012 : Muat Turun Jadual Kalima         2.1       PENCEN - Menolak Skill KUMPULAN UNANG SIMPANAN PENERLA *         2.2       Tarish Menolak Skim KWSP ;         2.3       Renyataan Perkhidmatan         1       Kursus Yang Dihadri :         1.1       Kursus Yang Dihadri :         1.2       Kursus Yang Dihadri :         1.3       Kursus Sing Kinds ::         1.4       Kursus Sing Kinds ::         1.5       Kursus Yang Dihadri :         1.2       Kursus Sing Kinds ::         1.4       Kursus Yang Dihadri :         1.5       Kursus Yang Dihadri :         1.6       Kursus Yang Dihadri :         1.7       Kursus Gidadi hase program Taraformasi Minda ::         1.4       Kursus Yang Dihadri :         2.5       Perpecualian Program Taraformasi Minda ::         2.6       Perpecualian Program Taraformasi Minda ::         3.7       Peleprikasan Perkhidmatan Yang Diduduki dan Lulus :         Mulura:       Perpecualian Program Taraformasi Minda ::         2.3       Sia Bih         2.3       Sia Bih         3.3       Peleniutan Taraformasi Maka But KumpuLAN UNAN</td><td>Image: Series Series</td><td>In tarish Perskaan Kasa Jabatan yang dimasukaan metrilah takim habih tarish semasu       Image: Image:</td><td>Tasih Perakan Keta Jabasan yang dimasukan mestah Colan melalah Cala melalah Kelima   2.1   PENCEN - Menolak SKIM KUMPULAN WANG SIMPANAN PEKELIA *   2.2   2.1   PENCEN - Menolak SKIM KUMPULAN WANG SIMPANAN PEKELIA *   2.2   Tasih Menolak Skim KUSP :   ***********************************</td><td>Tarish Perskaan Keesa babasan yang dimasukkan metrilah tidak melabih tarish semaaa.   Borang Opsyen Skim KVSP/Pencen - Jadual Kelima P.U (A) 1/2012 : Must Turun Jadual Kelima   2.1   PENCEN - Henolak: SKIM KUNPULAN WANG SIMPANIAN PEKERIA *   2.2   Tarish Menolak: SKIM KUNPULAN WANG SIMPANIAN PEKERIA *   2.2   Tarish Menolak: SKIM KUNPULAN WANG SIMPANIAN PEKERIA *   2.2   Tarish Menolak: SKIM KUNPULAN WANG SIMPANIAN PEKERIA *   2.2   Tarish Menolak: SKIM KunPULAN WANG SIMPANIAN PEKERIA *   2.2   Tarish Menolak: SKIM KunPULAN UKANG SIMPANIAN PEKERIA *   2.2   Tarish Menolak: SKIM KunSP :   3.1   Kursus Yang Dihadiri :   1.1   1.2   Program Transformasi Minda :   1.3   Kursus Induksi :   1.4   Kursus Induksi :   2.5   Perperkusaan Perkhidimatan Yang Dikuduki dan Lukus :   2.6   2.7   Sta Pilh      2.2.7 Sta Pilh 2.2.7 Sta Pilh 2.2.8 Sta Pilh 2.2.7 Sta Pilh 2.2.8 Sta Pilh 2.2.7 3.5 a Pilh 2.2.7 3.5 a Pilh 3.5 a Pilh 3.5 a Pilh 3.5 a Pilh 5.5 a Pilh 5.5 a Pilh 5.5 a Pilh 5.5 a Pilh 5.5 a Pilh 5.5 a Pilh 5.5 a Pilh 5.5 a Pilh 5.5 a Pilh 5.5 a Pilh 5.5 a Pilh 5.5 a Pilh 5.5 a Pilh 5.5 a Pilh 5.5 a Pilh 5.5 a Pilh 5.5 a Pilh 5.5 a Pilh 5.5 a Pilh 5.5 a Pilh 5.5 a Pilh 5.5 a Pilh 5.5 a Pilh 5.5 a Pilh&lt;</td><td>Image: set in the set in the set in</td><td>tere presente ser<br/>Testéh Perskaan Ketas bábetan yang dimaskikan megilak tidak melebih sarké semasa.<br/>Perskel Mendak Skim KWSP/Pencen - Jadual Kelima P.U (A) 1/2012 : Muat Turun Jadual Kelima<br/>2.1 PENCEN - Mendak Skim KWSP?<br/>2.2 Tarikh Mendak Skim KWSP:<br/><b>1</b> Kursus Induksi :<br/><b>1</b> Kursus Induksi :</td><td>answere Taskb Parakars Keta Jabatar yang dimasukan mestlah todar, malabih tashb atemas.   Borang Oppyen Skim KWSP/Pencen - Jadual Kelima P.U (A) 1/2012 : Muat Turun Jadual Kelima   2.1 PENCEN - Menolak Skim KWSP :   2.2 Tashb Parakara Keta Jabatar yang dimasukan mestlah todar, malabih tashb   a pastikkan   npoh   1.1   Kursus Yang Dihadiri :   1.1   Kursus Induksi :   1.1   Kursus Induksi :   1.1   Kursus Induksi :   1.1   Kursus Induksi :   1.1   Kursus Induksi :   1.1   Kursus Induksi :   1.2   Program Transformasi Minda :   1.1   Kursus Induksi :   1.1   Kursus Induksi :   1.1   Kursus Induksi :   1.1   Kursus Induksi :   1.1   Kursus Induksi :   1.1   Kursus Induksi :   1.1   Kursus Induksi :   1.1   Kursus Induksi :   1.1   Kursus Induksi :   1.1   Kursus Induksi Induksi :   1.1   Kursus Induksi Induksi :   1.1   Kursus Induksi Induksi Induksi :   1.1   Kursus Induksi Induksi Induksi Induksi :   1.1   Kursus Induksi Induksi Induksi Induksi Induksi Induksi Induksi Induksi Induksi Induksi Induksi Induksi Induksi Induksi Induksi Induksi Induksi Induksi Induksi Induksi Induksi Induksi Induksi Induksi Induksi</td><td>Image: State in the state in the state in the</td><td>me Tasih Perkan Keta Jabetan yang dimaukan metilah tigki malabih tarih semara.   Berrang Opsyon Skim KWSP/Pencen - Jadual Kelima P.U (A) J/2012 : Muat Turun Jadual Kelima   2.1 PENCEN - Menolak SKIM KUMPULAN WANG SIMPANAN PEKERIA •   2.2 Tarikh Menolak Skim KWSP :   2.3 Kenyataan Perkhidmatan   angoh 1.1   Skim Kussu Yang di Kurus Yang di Kausa Markini mengikut peraturan berkuat kuasa.   1.1 Kurusu Tadadimatan telah disemak dan dikemaskini mengikut peraturan berkuat kuasa.   1.1 Kurusu Sinduksi :   1.2 Program Transformasi Minda :   1.3 Kurusu Sinduksi :   1.4 Kursus Tadaformasi Minda :   1.5 Kurusu Sinduksi :   1.6 Kursus Tadaformasi Minda / Kursus Induksi :   2.1 Pengecualian Program Transformasi Minda / Kursus Indukki :   2.1 Pengecualian Program Transformasi Minda / Kursus Indukki :   2.1 Pengecualian Program Transformasi Minda / Kursus Indukki :   2.1 Pengecualian Program Transformasi Minda / Kursus Indukki :   2.1 Pengecualian Program Transformasi Minda / Kursus Indukki :   2.1 Pengecualian Program Transformasi Minda / Kursus Indukki :   2.1 Pengecualian Program Transformasi Minda / Kursus Indukki :   2.1 Pengecualian Program Transformasi Minda / Kursus Indukki :   2.2 Sia Bih</td><td>me ymiwwe wir   me ymiwwe wir   me ymiwwe wir</td><td>memaana kui     memaana kui     memaanaa kui     memaanaa kui     memaanaa kui     memaanaa kui     memaa</td><td>premere term   Premere term   Bornard Opciven Skim KWSP/Pencen - Jadual Kelima P.U (A) 1/2012 ; Muat Turun Jadual Kelima   2.1   PENCEN - Menolak SKIM KUNPULAN WANG SIMPANAN PEKERIA •   2.2   Tarihi Menolak SKIM KUNPULAN WANG SIMPANAN PEKERIA •   2.2   Tarihi Menolak SKIM KUNPULAN WANG SIMPANAN PEKERIA •   2.2   Tarihi Menolak SKIM KUNPULAN WANG SIMPANAN PEKERIA •   2.2   Tarihi Menolak SKIM KUNPULAN WANG SIMPANAN PEKERIA •   2.2   Tarihi Menolak Skim KUNP :     3.   Keryasan Perkhidimatan telah disemak dan dikemaskini mengikut persturan berkuat kuasa:     Pastikan   1   Kurasa Induks :   1   Kurasa Induks :   1   Kurasa Induks :   1   Kurasa Induks :   1   1   Kurasa Induks :   1   1   Kurasa Induks :   1   1   Kurasa Induks :   1   1   Kurasa Induks :   1   1   1   1   1   1   1   1   1   1   1   1   1   1   1   1   1   1   1   1   1   1   1   1   1    2 </td></td<><td>Image: Image: Image</td></td> | Image: Image:                                                                                                    | Image: service and service to a service to a service                                          | In tech Brenkuer Kezu bizker prog dmax/ker metrik toder. metrik toder. metrik toder.     Brener Oosyen Skim KV/SP/Pencer - Jadual Kelima PJU (k) J/2012 : Must Turun Jadual Kelima     2.1   PENCEN - Menolek. SKIM KUMPULAN WANG SIMPANAN PENCERA *   2.2   Tarikh Menolek. Skim KV/SP :     3.   Remetan Perkhidmatan Yang Diduduki dan tulus :   Mula   Hingge   1   Kursus Tindoff hagi Kan Berkhidmatan Yang Diduduki dan tulus :   Perekisaan Perkhidmatan Yang Diduduki dan tulus :   Yenekisaan Perkhidmatan Yang Diduduki dan tulus :   Yenekisaan Perkhidmatan Yang Diduduki dan tulus :   Yenekisaan Perkhidmatan Yang Diduduki dan tulus :   Yenekisaan Perkhidmatan Yang Diduduki dan tulus :   Yenekisaan Perkhidmatan Yang Diduduki dan tulus :   Yenekisaan Perkhidmatan Yang Diduduki dan tulus :   Yenekisaan Perkhidmatan Yang Diduduki dan tulus :   Yenekisaan Perkhidmatan Yang Diduduki dan tulus :   Yenekisaan Perkhidmatan Yang Diduduki dan tulus :   Yenekisaan Perkhidmatan Yang Diduduki dan tulus :   Yenekisaan Perkhidmatan Yang Diduduki dan tulus :   Yenekisaan Yeng dimasikan sideki namu   Yenekisaan Yang Dimasikan sideki namu   Yenekisaan Yeng dimasikan sideki namu   Yenekisaan Yang Diduduki dan tulus :   Yenekisaan Yang Diduduki dan tulus :   Yenekisaan Yeng dimasikan sideki namu   Yenekisaan Yeng dimasikan sideki namu   Yenekisaan Yeng dimasikan sideki namu   Yenekisaan Yeng dimasikan sideki namu   Yenekis                                                                                                    | In sevene wei     In sevie Herskus Hessa Istass yeeg dimasukan metrikin takin makakin takin makakin kanakan Mula     In percentasaan Perkhidmatan takin dia diamasikai metrikin takin makakin takin makakin takin takin t                                                                                                    | Image: Internet internet i                                                                                                    | Tech ferdular Ken Jakker (sea Jakker (seg dimaskan metileh takk mileh) tarih tenasa.  Frinch ferdular Kena Jakker (sea Jakker (seg dimaskan metileh takk mileh) tarih tenasa.  Frinch ferdular Kena Jakker (sea Jakker (seg dimaskan metileh takk mileh) tarih tenasa.  Frinch ferdular Kena Jakker (sea Jakker (seg dimaskan metileh takk mileh) tarih tenasa.  Frinch ferdular Kena Jakker (sea Jakker (sea Jak                                                                                                    | • warmame   • warmame   • warmame   • Brong Oppyer, Skim KV/SP/Pencer Jadual Kelima P.U (A) 1/2012 : Mat Turon Jadual Kelima   2.1   • PENCER Menolak: SkiTH KURPULAN WANG SIMPANAN PEKENA. •   2.2   • Tarkih Menolak: Skim KV/SP/   2.1   • Renyataan Perkhidmatan   • Renyataan Perkhidmatan   • Mulai   • Hingsa   • Nursus Yang Dibadri :   • Aursus Kang Dibadri :   • Aursus Kang Dibadri :   • Aursus Kang Dibadri :   • Aursus Mang Dibadri :   • Aursus Mang Dibadri :   • Progecualian Perkhidmatan Kelen disemak dan dikemasikini mengkut peraturan bekuat kuasa.   • Progecualian Perkhidmatan Kelen disemak dan dikemasikini mengkut peraturan bekuat kuasa.   • Mulai   • Hingga   • Mulai   • Hingga   • Nursus Yang Dibadri :   • Aursus Mang Dibadri :   • Aursus Mang Dibadri :   • Aursus Mang Dibadri :   • Aursus Mang Dibadri :   • Aursus Mang Dibadri :   • Aursus Mang Dibadri :   • Aursus Mang Dibadri :   • Aursus Mang Dibadri :   • Aursus Mang Dibadri :   • Aursus Mang Dibadri :   • Aursus Mang Dibadri :   • Aursus Mang Dibadri :   • Aursus Mang Dibadri :   • Aursus Mang Dibadri :   • Progecualian Pogram Transformasi Muda : Kursus Muda Kursus Muda Kursus Muda Kursus Mang Dibadri :   • Peperkisaan Perkhidmatan Yang Diduduki dan Lalus :   • Peperkisaan Perkhidmatan Susp                                                                                                    | Image: Series Series Series Version Version Ver                                                                                                    | Image: New York       Turbih Fersikash Kotas Jakasen yang dimasukkan mastah totak makabin tarihis semasu.         Image: New York       Image: New York         Image: New York       Image: New York         Image: New York       Image: New York         Image: New York       Image: New York         Image: New York       Image: New York         Image: New York       Image: New York         Image: New York       Image: New York         Image: New York       Image: New York         Image: New York       Image: New York         Image: New York       Image: New York         Image: New York       Image: New York         Image: New York       Image: New York         Image: New York       Image: New York         Image: New York       New York         Image: New York       New York         Image: New York       New York         Image: New York       New York         Image: New York       New York         Image: New York       New York         Image: New York       New York         Image: New York       New York         Image: New York       New York         Image: New York       New York         Image: New York       New York <td< td=""><td>Image: New York       Turch fersken Köce Jöber yog dimaakken metlikh töser nelekh töser helekh töser helekh</td><td>Image: Normal States       Turkih Kenduar Kistas babater yang dimasukkan mastikih tatar in kelahih tatarih semasu.         Image: Normal States       Pencelak Skilm KWSP/Pencen - Jadual Kelima P.U. (A) 1/2012 : Muat Turun Jadual Kelima         1       Pencelak Skilm KWSP :         2.       Turkih Mendiak Skilm KWSP :         3.       Kervataan Perkhidimatan telah disemak dan dikemaskini mengikut peraturan berkuat kuasu.         1.1       Kursus Tandomasi Minda ::         1.2       Pengeualian Program Transformasi Minda ::         1.3       Kervataan Perkhidimatan telah disemak dan dikemaskini mengikut peraturan berkuat kuasu.         1.1       Kursus Tandomasi Minda ::         1.1       Kursus Tandomasi Minda ::         1.2       Pengeualian Program Transformasi Minda / Kursus Induksi ::         1.3       Pengeualian Program Transformasi Minda / Kursus Induksi ::         2.1       pengeualian Program Transformasi Minda / Kursus Induksi ::         2.1       pengeualian Program Transformasi Minda / Kursus Induksi ::       Tatak * Cortoh Rujukan Pengeualian KPM / JPM         2.1       pengeualian Program Transformasi Minda / Kursus Induksi ::       Tatak * Cortoh Rujukan Pencualian KPM / JPM         2.2.2       Sis Rinh       Sis Rinh       Sis Rinh       Sis Rinh         2.3.2       Sis Rinh       Sis Rinh       Sis Rinh       Sis Rinh</td><td>Tech Ferbace Koza Jabzzo yang dimasakan mestaki tota melabit tarih semaa.         Brang Opoyen Skim KV/SP/Pencen - Jadual Kelima P.U (A) 1/2012 : Muat Turun Jadual Kelima         2.1       PENcEM - Henolaki SKIM KUMPULAN WANG SIMPANAN PEKEBUA *         2.2       Tarikh Menolaki Skim KV/SP ;         3.       Kervataan Perkhidmatan         1       Kursus Yang Dihadini :         1.1       Kursus Tang Dihadini :         1.2       Program Transformasi Minda :         1.3       Kervataan Perkhidmatan Yang Diładuki dan Lalus :         1       Kursus Induksi :         2.4       Indukta Bing Angel Perkhidmatan Yang Diładuki dan Lalus :         2.4       Peperkasan Perkhidmatan Yang Diładuki dan Lalus :         2.4       Indukta I Indukta I Ind</td><td>Image: Section Section Resca Datasen yang dimasukan mestika tidak melabih tarih tarmasa.         Borning Opsych Skim KWSP/Pencen - Jadual Kalima P.U. (A) 1/2012 : Muat Turun Jadual Kalima         2.1       PENCEN - Menolak Skill KUMPULAN UNANG SIMPANAN PENERLA *         2.2       Tarish Menolak Skim KWSP ;         2.3       Renyataan Perkhidmatan         1       Kursus Yang Dihadri :         1.1       Kursus Yang Dihadri :         1.2       Kursus Yang Dihadri :         1.3       Kursus Sing Kinds ::         1.4       Kursus Sing Kinds ::         1.5       Kursus Yang Dihadri :         1.2       Kursus Sing Kinds ::         1.4       Kursus Yang Dihadri :         1.5       Kursus Yang Dihadri :         1.6       Kursus Yang Dihadri :         1.7       Kursus Gidadi hase program Taraformasi Minda ::         1.4       Kursus Yang Dihadri :         2.5       Perpecualian Program Taraformasi Minda ::         2.6       Perpecualian Program Taraformasi Minda ::         3.7       Peleprikasan Perkhidmatan Yang Diduduki dan Lulus :         Mulura:       Perpecualian Program Taraformasi Minda ::         2.3       Sia Bih         2.3       Sia Bih         3.3       Peleniutan Taraformasi Maka But KumpuLAN UNAN</td><td>Image: Series Series</td><td>In tarish Perskaan Kasa Jabatan yang dimasukaan metrilah takim habih tarish semasu       Image: Image:</td><td>Tasih Perakan Keta Jabasan yang dimasukan mestah Colan melalah Cala melalah Kelima   2.1   PENCEN - Menolak SKIM KUMPULAN WANG SIMPANAN PEKELIA *   2.2   2.1   PENCEN - Menolak SKIM KUMPULAN WANG SIMPANAN PEKELIA *   2.2   Tasih Menolak Skim KUSP :   ***********************************</td><td>Tarish Perskaan Keesa babasan yang dimasukkan metrilah tidak melabih tarish semaaa.   Borang Opsyen Skim KVSP/Pencen - Jadual Kelima P.U (A) 1/2012 : Must Turun Jadual Kelima   2.1   PENCEN - Henolak: SKIM KUNPULAN WANG SIMPANIAN PEKERIA *   2.2   Tarish Menolak: SKIM KUNPULAN WANG SIMPANIAN PEKERIA *   2.2   Tarish Menolak: SKIM KUNPULAN WANG SIMPANIAN PEKERIA *   2.2   Tarish Menolak: SKIM KUNPULAN WANG SIMPANIAN PEKERIA *   2.2   Tarish Menolak: SKIM KunPULAN WANG SIMPANIAN PEKERIA *   2.2   Tarish Menolak: SKIM KunPULAN UKANG SIMPANIAN PEKERIA *   2.2   Tarish Menolak: SKIM KunSP :   3.1   Kursus Yang Dihadiri :   1.1   1.2   Program Transformasi Minda :   1.3   Kursus Induksi :   1.4   Kursus Induksi :   2.5   Perperkusaan Perkhidimatan Yang Dikuduki dan Lukus :   2.6   2.7   Sta Pilh      2.2.7 Sta Pilh 2.2.7 Sta Pilh 2.2.8 Sta Pilh 2.2.7 Sta Pilh 2.2.8 Sta Pilh 2.2.7 3.5 a Pilh 2.2.7 3.5 a Pilh 3.5 a Pilh 3.5 a Pilh 3.5 a Pilh 5.5 a Pilh 5.5 a Pilh 5.5 a Pilh 5.5 a Pilh 5.5 a Pilh 5.5 a Pilh 5.5 a Pilh 5.5 a Pilh 5.5 a Pilh 5.5 a Pilh 5.5 a Pilh 5.5 a Pilh 5.5 a Pilh 5.5 a Pilh 5.5 a Pilh 5.5 a Pilh 5.5 a Pilh 5.5 a Pilh 5.5 a Pilh 5.5 a Pilh 5.5 a Pilh 5.5 a Pilh 5.5 a Pilh 5.5 a Pilh&lt;</td><td>Image: set in the set in the set in</td><td>tere presente ser<br/>Testéh Perskaan Ketas bábetan yang dimaskikan megilak tidak melebih sarké semasa.<br/>Perskel Mendak Skim KWSP/Pencen - Jadual Kelima P.U (A) 1/2012 : Muat Turun Jadual Kelima<br/>2.1 PENCEN - Mendak Skim KWSP?<br/>2.2 Tarikh Mendak Skim KWSP:<br/><b>1</b> Kursus Induksi :<br/><b>1</b> Kursus Induksi :</td><td>answere Taskb Parakars Keta Jabatar yang dimasukan mestlah todar, malabih tashb atemas.   Borang Oppyen Skim KWSP/Pencen - Jadual Kelima P.U (A) 1/2012 : Muat Turun Jadual Kelima   2.1 PENCEN - Menolak Skim KWSP :   2.2 Tashb Parakara Keta Jabatar yang dimasukan mestlah todar, malabih tashb   a pastikkan   npoh   1.1   Kursus Yang Dihadiri :   1.1   Kursus Induksi :   1.1   Kursus Induksi :   1.1   Kursus Induksi :   1.1   Kursus Induksi :   1.1   Kursus Induksi :   1.1   Kursus Induksi :   1.2   Program Transformasi Minda :   1.1   Kursus Induksi :   1.1   Kursus Induksi :   1.1   Kursus Induksi :   1.1   Kursus Induksi :   1.1   Kursus Induksi :   1.1   Kursus Induksi :   1.1   Kursus Induksi :   1.1   Kursus Induksi :   1.1   Kursus Induksi :   1.1   Kursus Induksi Induksi :   1.1   Kursus Induksi Induksi :   1.1   Kursus Induksi Induksi Induksi :   1.1   Kursus Induksi Induksi Induksi Induksi :   1.1   Kursus Induksi Induksi Induksi Induksi Induksi Induksi Induksi Induksi Induksi Induksi Induksi Induksi Induksi Induksi Induksi Induksi Induksi Induksi Induksi Induksi Induksi Induksi Induksi Induksi Induksi</td><td>Image: State in the state in the state in the</td><td>me Tasih Perkan Keta Jabetan yang dimaukan metilah tigki malabih tarih semara.   Berrang Opsyon Skim KWSP/Pencen - Jadual Kelima P.U (A) J/2012 : Muat Turun Jadual Kelima   2.1 PENCEN - Menolak SKIM KUMPULAN WANG SIMPANAN PEKERIA •   2.2 Tarikh Menolak Skim KWSP :   2.3 Kenyataan Perkhidmatan   angoh 1.1   Skim Kussu Yang di Kurus Yang di Kausa Markini mengikut peraturan berkuat kuasa.   1.1 Kurusu Tadadimatan telah disemak dan dikemaskini mengikut peraturan berkuat kuasa.   1.1 Kurusu Sinduksi :   1.2 Program Transformasi Minda :   1.3 Kurusu Sinduksi :   1.4 Kursus Tadaformasi Minda :   1.5 Kurusu Sinduksi :   1.6 Kursus Tadaformasi Minda / Kursus Induksi :   2.1 Pengecualian Program Transformasi Minda / Kursus Indukki :   2.1 Pengecualian Program Transformasi Minda / Kursus Indukki :   2.1 Pengecualian Program Transformasi Minda / Kursus Indukki :   2.1 Pengecualian Program Transformasi Minda / Kursus Indukki :   2.1 Pengecualian Program Transformasi Minda / Kursus Indukki :   2.1 Pengecualian Program Transformasi Minda / Kursus Indukki :   2.1 Pengecualian Program Transformasi Minda / Kursus Indukki :   2.1 Pengecualian Program Transformasi Minda / Kursus Indukki :   2.2 Sia Bih</td><td>me ymiwwe wir   me ymiwwe wir   me ymiwwe wir</td><td>memaana kui     memaana kui     memaanaa kui     memaanaa kui     memaanaa kui     memaanaa kui     memaa</td><td>premere term   Premere term   Bornard Opciven Skim KWSP/Pencen - Jadual Kelima P.U (A) 1/2012 ; Muat Turun Jadual Kelima   2.1   PENCEN - Menolak SKIM KUNPULAN WANG SIMPANAN PEKERIA •   2.2   Tarihi Menolak SKIM KUNPULAN WANG SIMPANAN PEKERIA •   2.2   Tarihi Menolak SKIM KUNPULAN WANG SIMPANAN PEKERIA •   2.2   Tarihi Menolak SKIM KUNPULAN WANG SIMPANAN PEKERIA •   2.2   Tarihi Menolak SKIM KUNPULAN WANG SIMPANAN PEKERIA •   2.2   Tarihi Menolak Skim KUNP :     3.   Keryasan Perkhidimatan telah disemak dan dikemaskini mengikut persturan berkuat kuasa:     Pastikan   1   Kurasa Induks :   1   Kurasa Induks :   1   Kurasa Induks :   1   Kurasa Induks :   1   1   Kurasa Induks :   1   1   Kurasa Induks :   1   1   Kurasa Induks :   1   1   Kurasa Induks :   1   1   1   1   1   1   1   1   1   1   1   1   1   1   1   1   1   1   1   1   1   1   1   1   1    2 </td></td<> <td>Image: Image: Image</td> | Image: New York       Turch fersken Köce Jöber yog dimaakken metlikh töser nelekh töser helekh töser helekh                                          | Image: Normal States       Turkih Kenduar Kistas babater yang dimasukkan mastikih tatar in kelahih tatarih semasu.         Image: Normal States       Pencelak Skilm KWSP/Pencen - Jadual Kelima P.U. (A) 1/2012 : Muat Turun Jadual Kelima         1       Pencelak Skilm KWSP :         2.       Turkih Mendiak Skilm KWSP :         3.       Kervataan Perkhidimatan telah disemak dan dikemaskini mengikut peraturan berkuat kuasu.         1.1       Kursus Tandomasi Minda ::         1.2       Pengeualian Program Transformasi Minda ::         1.3       Kervataan Perkhidimatan telah disemak dan dikemaskini mengikut peraturan berkuat kuasu.         1.1       Kursus Tandomasi Minda ::         1.1       Kursus Tandomasi Minda ::         1.2       Pengeualian Program Transformasi Minda / Kursus Induksi ::         1.3       Pengeualian Program Transformasi Minda / Kursus Induksi ::         2.1       pengeualian Program Transformasi Minda / Kursus Induksi ::         2.1       pengeualian Program Transformasi Minda / Kursus Induksi ::       Tatak * Cortoh Rujukan Pengeualian KPM / JPM         2.1       pengeualian Program Transformasi Minda / Kursus Induksi ::       Tatak * Cortoh Rujukan Pencualian KPM / JPM         2.2.2       Sis Rinh       Sis Rinh       Sis Rinh       Sis Rinh         2.3.2       Sis Rinh       Sis Rinh       Sis Rinh       Sis Rinh                                                                                                    | Tech Ferbace Koza Jabzzo yang dimasakan mestaki tota melabit tarih semaa.         Brang Opoyen Skim KV/SP/Pencen - Jadual Kelima P.U (A) 1/2012 : Muat Turun Jadual Kelima         2.1       PENcEM - Henolaki SKIM KUMPULAN WANG SIMPANAN PEKEBUA *         2.2       Tarikh Menolaki Skim KV/SP ;         3.       Kervataan Perkhidmatan         1       Kursus Yang Dihadini :         1.1       Kursus Tang Dihadini :         1.2       Program Transformasi Minda :         1.3       Kervataan Perkhidmatan Yang Diładuki dan Lalus :         1       Kursus Induksi :         2.4       Indukta Bing Angel Perkhidmatan Yang Diładuki dan Lalus :         2.4       Peperkasan Perkhidmatan Yang Diładuki dan Lalus :         2.4       Indukta I Indukta I Ind                                                                                                    | Image: Section Section Resca Datasen yang dimasukan mestika tidak melabih tarih tarmasa.         Borning Opsych Skim KWSP/Pencen - Jadual Kalima P.U. (A) 1/2012 : Muat Turun Jadual Kalima         2.1       PENCEN - Menolak Skill KUMPULAN UNANG SIMPANAN PENERLA *         2.2       Tarish Menolak Skim KWSP ;         2.3       Renyataan Perkhidmatan         1       Kursus Yang Dihadri :         1.1       Kursus Yang Dihadri :         1.2       Kursus Yang Dihadri :         1.3       Kursus Sing Kinds ::         1.4       Kursus Sing Kinds ::         1.5       Kursus Yang Dihadri :         1.2       Kursus Sing Kinds ::         1.4       Kursus Yang Dihadri :         1.5       Kursus Yang Dihadri :         1.6       Kursus Yang Dihadri :         1.7       Kursus Gidadi hase program Taraformasi Minda ::         1.4       Kursus Yang Dihadri :         2.5       Perpecualian Program Taraformasi Minda ::         2.6       Perpecualian Program Taraformasi Minda ::         3.7       Peleprikasan Perkhidmatan Yang Diduduki dan Lulus :         Mulura:       Perpecualian Program Taraformasi Minda ::         2.3       Sia Bih         2.3       Sia Bih         3.3       Peleniutan Taraformasi Maka But KumpuLAN UNAN                                                                                                    | Image: Series Series                                                                                                    | In tarish Perskaan Kasa Jabatan yang dimasukaan metrilah takim habih tarish semasu       Image: Image:                                                                                                    | Tasih Perakan Keta Jabasan yang dimasukan mestah Colan melalah Cala melalah Kelima   2.1   PENCEN - Menolak SKIM KUMPULAN WANG SIMPANAN PEKELIA *   2.2   2.1   PENCEN - Menolak SKIM KUMPULAN WANG SIMPANAN PEKELIA *   2.2   Tasih Menolak Skim KUSP :   ***********************************                                                                                                    | Tarish Perskaan Keesa babasan yang dimasukkan metrilah tidak melabih tarish semaaa.   Borang Opsyen Skim KVSP/Pencen - Jadual Kelima P.U (A) 1/2012 : Must Turun Jadual Kelima   2.1   PENCEN - Henolak: SKIM KUNPULAN WANG SIMPANIAN PEKERIA *   2.2   Tarish Menolak: SKIM KUNPULAN WANG SIMPANIAN PEKERIA *   2.2   Tarish Menolak: SKIM KUNPULAN WANG SIMPANIAN PEKERIA *   2.2   Tarish Menolak: SKIM KUNPULAN WANG SIMPANIAN PEKERIA *   2.2   Tarish Menolak: SKIM KunPULAN WANG SIMPANIAN PEKERIA *   2.2   Tarish Menolak: SKIM KunPULAN UKANG SIMPANIAN PEKERIA *   2.2   Tarish Menolak: SKIM KunSP :   3.1   Kursus Yang Dihadiri :   1.1   1.2   Program Transformasi Minda :   1.3   Kursus Induksi :   1.4   Kursus Induksi :   2.5   Perperkusaan Perkhidimatan Yang Dikuduki dan Lukus :   2.6   2.7   Sta Pilh      2.2.7 Sta Pilh 2.2.7 Sta Pilh 2.2.8 Sta Pilh 2.2.7 Sta Pilh 2.2.8 Sta Pilh 2.2.7 3.5 a Pilh 2.2.7 3.5 a Pilh 3.5 a Pilh 3.5 a Pilh 3.5 a Pilh 5.5 a Pilh 5.5 a Pilh 5.5 a Pilh 5.5 a Pilh 5.5 a Pilh 5.5 a Pilh 5.5 a Pilh 5.5 a Pilh 5.5 a Pilh 5.5 a Pilh 5.5 a Pilh 5.5 a Pilh 5.5 a Pilh 5.5 a Pilh 5.5 a Pilh 5.5 a Pilh 5.5 a Pilh 5.5 a Pilh 5.5 a Pilh 5.5 a Pilh 5.5 a Pilh 5.5 a Pilh 5.5 a Pilh 5.5 a Pilh<                                                                                                    | Image: set in the set in the set in                                                                                                    | tere presente ser<br>Testéh Perskaan Ketas bábetan yang dimaskikan megilak tidak melebih sarké semasa.<br>Perskel Mendak Skim KWSP/Pencen - Jadual Kelima P.U (A) 1/2012 : Muat Turun Jadual Kelima<br>2.1 PENCEN - Mendak Skim KWSP?<br>2.2 Tarikh Mendak Skim KWSP:<br><b>1</b> Kursus Induksi :<br><b>1</b> Kursus Induksi :                                                                                                    | answere Taskb Parakars Keta Jabatar yang dimasukan mestlah todar, malabih tashb atemas.   Borang Oppyen Skim KWSP/Pencen - Jadual Kelima P.U (A) 1/2012 : Muat Turun Jadual Kelima   2.1 PENCEN - Menolak Skim KWSP :   2.2 Tashb Parakara Keta Jabatar yang dimasukan mestlah todar, malabih tashb   a pastikkan   npoh   1.1   Kursus Yang Dihadiri :   1.1   Kursus Induksi :   1.1   Kursus Induksi :   1.1   Kursus Induksi :   1.1   Kursus Induksi :   1.1   Kursus Induksi :   1.1   Kursus Induksi :   1.2   Program Transformasi Minda :   1.1   Kursus Induksi :   1.1   Kursus Induksi :   1.1   Kursus Induksi :   1.1   Kursus Induksi :   1.1   Kursus Induksi :   1.1   Kursus Induksi :   1.1   Kursus Induksi :   1.1   Kursus Induksi :   1.1   Kursus Induksi :   1.1   Kursus Induksi Induksi :   1.1   Kursus Induksi Induksi :   1.1   Kursus Induksi Induksi Induksi :   1.1   Kursus Induksi Induksi Induksi Induksi :   1.1   Kursus Induksi Induksi Induksi Induksi Induksi Induksi Induksi Induksi Induksi Induksi Induksi Induksi Induksi Induksi Induksi Induksi Induksi Induksi Induksi Induksi Induksi Induksi Induksi Induksi Induksi                                                                                                    | Image: State in the state in the state in the                                                                                                    | me Tasih Perkan Keta Jabetan yang dimaukan metilah tigki malabih tarih semara.   Berrang Opsyon Skim KWSP/Pencen - Jadual Kelima P.U (A) J/2012 : Muat Turun Jadual Kelima   2.1 PENCEN - Menolak SKIM KUMPULAN WANG SIMPANAN PEKERIA •   2.2 Tarikh Menolak Skim KWSP :   2.3 Kenyataan Perkhidmatan   angoh 1.1   Skim Kussu Yang di Kurus Yang di Kausa Markini mengikut peraturan berkuat kuasa.   1.1 Kurusu Tadadimatan telah disemak dan dikemaskini mengikut peraturan berkuat kuasa.   1.1 Kurusu Sinduksi :   1.2 Program Transformasi Minda :   1.3 Kurusu Sinduksi :   1.4 Kursus Tadaformasi Minda :   1.5 Kurusu Sinduksi :   1.6 Kursus Tadaformasi Minda / Kursus Induksi :   2.1 Pengecualian Program Transformasi Minda / Kursus Indukki :   2.1 Pengecualian Program Transformasi Minda / Kursus Indukki :   2.1 Pengecualian Program Transformasi Minda / Kursus Indukki :   2.1 Pengecualian Program Transformasi Minda / Kursus Indukki :   2.1 Pengecualian Program Transformasi Minda / Kursus Indukki :   2.1 Pengecualian Program Transformasi Minda / Kursus Indukki :   2.1 Pengecualian Program Transformasi Minda / Kursus Indukki :   2.1 Pengecualian Program Transformasi Minda / Kursus Indukki :   2.2 Sia Bih                                                                                                    | me ymiwwe wir   me ymiwwe wir                                                                                                    | memaana kui     memaana kui     memaanaa kui     memaanaa kui     memaanaa kui     memaanaa kui     memaa                                                                                                    | premere term   Premere term   Bornard Opciven Skim KWSP/Pencen - Jadual Kelima P.U (A) 1/2012 ; Muat Turun Jadual Kelima   2.1   PENCEN - Menolak SKIM KUNPULAN WANG SIMPANAN PEKERIA •   2.2   Tarihi Menolak SKIM KUNPULAN WANG SIMPANAN PEKERIA •   2.2   Tarihi Menolak SKIM KUNPULAN WANG SIMPANAN PEKERIA •   2.2   Tarihi Menolak SKIM KUNPULAN WANG SIMPANAN PEKERIA •   2.2   Tarihi Menolak SKIM KUNPULAN WANG SIMPANAN PEKERIA •   2.2   Tarihi Menolak Skim KUNP :     3.   Keryasan Perkhidimatan telah disemak dan dikemaskini mengikut persturan berkuat kuasa:     Pastikan   1   Kurasa Induks :   1   Kurasa Induks :   1   Kurasa Induks :   1   Kurasa Induks :   1   1   Kurasa Induks :   1   1   Kurasa Induks :   1   1   Kurasa Induks :   1   1   Kurasa Induks :   1   1   1   1   1   1   1   1   1   1   1   1   1   1   1   1   1   1   1   1   1   1   1   1   1    2                                                                                                    | Image: Image: Image            |
| Brang Obeyen Skim KWSP/Pencen - Jadual Kalima P.U (A) 1/202 : Huat Turun Jadual Kalima I PENCEN - Hendak Skim KWSP/Pencen - Jadual Kalima P.U (A) 1/202 : Huat Turun Jadual Kalima I PENCEN - Mendak Skim KWSP/ Pencen - Jadual Kalima P.U (A) 1/202 : Huat Turun Jadual Kalima I PENCEN - Mendak Skim KWSP : I PENCEN - Mendak Skim KWSP : I Pencenta Penchidimatan I Renyataan Penchidimatan I Kursus Yang Dihadiri : I Kursus Yang Dihadiri : I Kursus Yang Dihadiri : I Kursus Yang Dihadiri : I Kursus Yang Dihadiri : I Pencenta Pencenta Pencenta Induka Sin KWSP / BL 12/2021 Pencenta Pencenta Pencenta Induka Sin KWSP / BL 12/2021 Pencenta Pencenta Induka Sin KWSP / JPN Excloses I Pencenta Pencenta Pencenta Induka Sin Kursus Induka I Inge Bit 1/9 BL 12/2021 Pencenta Pencenta Induka Sin Kursus Induka I Inge Bit 1/9 BL 12/2021 Pencenta Induka Sin Kursus Induka I Inge Bit 1/9 BL 12/2021 Pencenta Induka Pencenta Induka Sin Kursus Induka I Inge Bit 1/9 BL 12/2021 Pencenta Induka Pencenta Induka Induka Induka I Inge Bit 1/9 BL 12/2021 Pencenta Induka I Inge Bit 1/9 BL 12/2021 Pencenta Induka I Induka I Induk I Induka I Induka                                                                                                    | Borang Opsyen Skin KV/SP/Pencen - Jadual Kelima P.U (A) 1/2012 : Must Turun Jadual Kelima       Image: Control Registrand Pencence - Jadual Kelima P.U (A) 1/2012 : Must Turun Jadual Kelima         2.1       PENCEN - Menolaki SKM KU/SP :       Image: Control Registrand Pencence - Jadual Kelima Pencence         3.       Kenzusa Yang Dihadiri :       Image: Control Registrand Pencence         1.       Kursus Yang Dihadiri :       Mulai       Hingga         1.2       Program Transformasi Minda :       Mulai       Hingga       Image: Control Rugistrand Pencence         3.       Kenzusa Penchidmatan tesh dagi Segam Transformasi Minda :       Mulai       Hingga       Image: Control Rugistrand Penchidmatan Hingga         3.       Kenzusa Yang Dihadiri :       Image: Control Rugistrand Penchidmatan Yang Dihduki dagi Pengam Transformasi Minda / Kursus Indukai :       Tidak       Control Rugistrand Pengecualian KPM / JPM         2.       Pengerulaan Program Transformasi Minda / Kursus Indukai :       Tidak       Control Rugistrand Penchidmatan Yang Dihduki dan Lulus :       Menduduki dan Lulus :       Menduduki dan Pengecualian KPM / JPM         3.2.2       Sig Rih       Image: Control Rugistrand Penchidmatan Yang Dihduki kanase       Image: Control Rugistrand Penchidmatan Yang Dihduki dan Lulus :       Image: Control Rugistrand Penchidmatan Yang Dihduki dan Lulus :       Menduduki / Rugistrand Pencintand Kelima Anno / Makitu Pengerulaan Yang Image: Control Rugistrand Pencintand Kelima Anno / Makitu Pengerulaan Yang Image:                                                                                                    | Berning Opsychen Skim KVSP/Pencen - Jaduak Kelima P.U (A) 1/2012 : Mukit Turun Jaduak Kelima   1   2.1   PERCERI - Henolak SKIM KUSPP.ULAN WANG SINPANAN PEKERIA *   2.2   Tarihi Menolak Skim KUSP :       Sila pastikan tempoh kursus yang dihadiri bagis Transformasi Minds !:   Peperikaan Perkhidmatan Yang Dikduki dan Lakus :   Peperikaan Perkhidmatan Yang Dikduki dan Lakus :   Perkhidmatan Yang Berkhidmatan Yang Dikduki dan Lakus :   Pinchidmatan Yang Berkhidmatan Yang Dikduki dan Lakus :   Pinchiduki Peperika   Pinchidmatan Y                                                                                                    | Borang Osoyen Skim KWSP/Pencer - Jakual Kelima P.U (A) 1/2012 : Nuxt Turun Jakual Kelima         1       PENCEN - Menolak Skim KUSP/Pencer - Jakual Kelima P.U (A) 1/2012 : Nuxt Turun Jakual Kelima         2.1       PENCEN - Menolak Skim KUSP :         2.2       Tarihh Menolak Skim KUSP / Encode         3.1       Pencelusan Perkhidmatan telah disemak dan Jika ada) :         3.3       Pelenjutan Pencelusan (Nika Ada) :                                                                                                    | Breng Obeyen Skim KVSP/Pencen - Jadual Kelima P.U (A) 1/2012 : Must Turun Jadual Kelima   21   Pencel - Mendak Skim KVSP :   22   Tarikh Mendak Skim KVSP :    Sila pastikan tempoh kursus yang dihadiri bagi Transformasi Minda tidak melebihi 8 hari    22   pencidaan Pencidaan Pogentasin Ang Diduduki dan Lulus :   Pengeculian Rogentasin Minda :   Pengeculian Rogentasin Minda : <td< td=""><td>Borang Opsyen Skin KWSP/Pencen - Jaduak Kelima P.U. (a) 1/2012 : Huat Turun Jaduak Kelima   1   2   2   2   2   2   2   2   2   2   2   2   2   2   2   2   2   2   2   2   2   2   2   2   2   2   2   2   2   2   2   2   2   2   2   2   2   2   2   2   2   2   2   2   2   2   2   2   2   2   2   2   2   2   2   2   2   2   2   2   2   2   2   2   2    2   2   2   2   2   2   2   2   2   2   2   2   2   2   2   2   2   2   2   2    2    2  <t< td=""><td>Brang Opsych Skin KVXSP/Pencen - Jadak Kelina P.U (a) 1/2012 : Huat Turun Jadaka Kelina   1   2   2   Taribh Mendak Skin KVXSP :</td><td>Brang Ogsynth Skink KV/SP/Prence - Jadual Kalima P.U. (a) 1/2012 : Klust Turun Jadual Kelima   1   Period Code - Side Kuleima P.U. (a) 1/2012 : Klust Turun Jadual Kelima   2.1   Period Code - Side Kuleima P.U. (a) 1/2012 : Klust Turun Jadual Kelima   2.1   Period Code - Side Kuleima P.U. (a) 1/2012 : Klust Turun Jadual Kelima   3. Kervataan Period Code - Side Kuleima P.E. (a) 1   4. Kervataan Period Code - Side Kuleima P.U. (a) 1/2012 : Klust Turun Jadual Kelima   4. Kervataan Period Code - Side Kuleima P.U. (a) 1/2012 : Klust Turun Jadual Kelima   5. Sila pastikan tempoh kurasi Revisitaan Period Code Atta Code Resta Code Resta Resta Code Resta Code Resta Code Resta Code Resta Code Resta Code Resta Code Resta Code Resta Resta Code Resta Code Resta Code Resta Code Resta Code Resta Code Resta Code Resta Resta Code Resta Code Resta Resta Code Resta Resta Code Resta Code Resta Code Resta Code Resta Code Resta Code Resta Resta Code Resta Resta Code Resta Resta Code Resta Code Resta Code Resta Code Resta Code Resta Code Resta Code Resta Code Resta Code Resta Code Resta Code Resta Code Resta Code Resta Code Resta Resta Code Resta Code Resta Code Resta Code Resta Code Resta Code Resta Code Resta Code Resta Code Resta Code Resta Code Resta Code Resta Code Resta Code Resta Code Resta Code Resta Code Resta Code Resta Code Resta Code Resta Code Resta Code Resta Code Resta Code Resta Code Resta Code Resta Code Resta</td><td>Brang Opeyen Slim KWSP/Percen - Jaskal Kalima P.U (A) 1/2012 ; Huat Turun Jaskal Kalima   21   PerceDit - Menolak-SIM KURPULAN WARG SIMPANAN PERCEDA *   22   21   22   Taribh Menolak-Sim KUSP ; *      Sila pastikan perkidamatan telah deemak dan dikemaskini mengkut peraturan berkuat kuasa.   ************************************</td><td>Brang Oseyen Skim KVXSP/Pencer- Jakual Kelima P.U (A) 1/2012 I Must Turun Jakual Kelima          <ul> <li>PENCEN - Menciek SKIM KUMPULAN WANG SIMPAINAN PEKERJA *</li> <li>Z Tarihh Menciek Skim KVXSP :</li> <li>Tarihh Menciek Skim KVXSP :</li> <li>Tarihh Menciek Skim KVXSP :</li> <li>Keryataan Perkindmatan telah disemak dan dikemaskini mengkut penturan berkuat kuasa.</li> </ul> <li>Sila pastikan tempoh kuria seng Adadh sig Pengen Transformasi Minda :</li> <li>Mulai Hingga Hingga Hin</li></td><td>Brang Oseyen Skin KVSP/Pencer - Jaklal Kellima P.U (A) 1/2012 : Maat Turun Jakal Kellima       Image: Comparison of the comparison of the comparison of</td><td>Berag Opsyen Skim KWSP/Pencer- Jakula Kelima P.U (A) J/2012 I Must Turun Jakula Kelima         1       Felic/EH - Menolak SkiTM KUMPULAN WANG SIMPANAN PEKELIA *         2.2       Tarikh Menolak SkiTM KUMPULAN WANG SIMPANAN PEKELIA *         2.3       Tarikh Menolak SkiTM KUMPULAN WANG SIMPANAN PEKELIA *         3.1       Pelerjokan Perkhidmaten telah disenak dani Likusa:         3.1       Pelerjokan Perkhidmaten time ;</td><td>Perend Opeyers Skim KVISP/Percen - Jadual Kelima P.U (A) 1/2012 ; Huat Turun Jadual Kelima   2.1   PERCEN - Herolak. SKIM KURP/LAN WANG SIMPANAN PEKERIA *   2.2   Tarihh Mendak Skim KVISP :     3. Kerystaan Perkhidmatan   1. Kursus Yang Dihadri :   1.1   1.2   Program Transformasi Minda Si   1.3   Kursus Fang Dihadri :   1.4   1.5   2.7   Perkhidmatan telah disenak dan dikemasini mengkut peraturan berkut kuasa.   1.4   Kursus Tang Dihadri :   1.5   1.6   1.6   Kursus Tang Dihadri :   1.7   1.8   1.8   1.9   1.9   1.9   1.1   Kursus Tang Dihadri :   1.1   1.2   1.3   1.4   Kursus Tang Dihadri :   1.5   1.6   1.7   1.8   1.8   1.9   1.9   1.9   1.1   Kursus Tang Dihadri :   1.1   1.2   1.3   1.4   Kursus Tang Dihadri Kida Kursus Hadrika :   1.4   Kursus Tang Dihadri Kida Kursus Hadrika :   1.5   1.6   2.6   1.6   2.7   2.8   2.8   2.8   2.9   2.2   3.1   2.9   3.1</td><td>Borang Oppyen Skm KV/SP/Pencen - Jadali Kalima F.U. (A) 1/2012 : Multi Turun Jadali Kalima         L1       PENCEN - Menolak SKIM KUNPULAN WANG SIMPANAN PEKERLA *         2.2       Tarikh Menolak Skim KVSP :         3.       Kenyataan Perkhidmatan telah disemak dan dikemaskimi mengkut persturan berkuat kuasa.         1.1       Kursus Yang Dihadiri :         1.1       Kursus Yang Dihadiri :         1.1       Kursus Yang Dihadiri :         1.1       Kursus Induksi :         1.2       Pengenkanan Perkhidmata netaka diak mataka Bar (PB BLA/2012)         Pengenkanan Perkhidmata Nang Dihadiri :       Mulai         1.1       Kursus Induksi :         1.2       Pengenkanan Perkhidmata Nang Dihadiri :       Mulai         1.3       Pengenkanan Perkhidmata Nang Dihadiri :       Mulai         1.4       Kursus Induksi :       Tarikh Menolak Skim KUNPULAN Coka Jan Pengenualian Pengenualian KPM / JPH         1.2       Pengenkanan Perkhidmata Nang Diduduki dan Lulus :       Tarikh Menolak Skim KUNPULAN Coka Jan Pengenualian Pengenualian KPM / JPH         2.2.4       Sis Bih       Sis Bih       Mulai       Ruisaan         2.2.5       Sis Bih       Sis Bih       Mulai       Ruisaan         2.2.5       Sis Bih       Sis Bih       Mulai       Ruisaan         2.2.5       <t< td=""><td>Brang Obeyen Skin KWSP/Pencen - Jadual Kelima P.U. (A) 1/2012 ; Huat Turun Jadual Kelima       Image: Comparison of the comparison of the comparison of</td><td>Boreng Oppyen Skim KWSP/Percen - Jadual Kelima P.U. (A) 1/2012 ; Huat Turun Jadual Kelima         Boreng Oppyen Skim KWSP/Percen - Jadual Kelima P.U. (A) 1/2012 ; Huat Turun Jadual Kelima         1       PENCEN - Henolak-Skim KVSP ;         2.1       Tarikh Mendak Skim KVSP ;         3.       Kernstaan Perkhidimatan telah disemak dan dikemaskini mengikut perturan berkuat kuasa.         11       Kernstaan Perkhidimatan telah disemak dan dikemaskini mengikut perturan berkuat kuasa.         12       Program Transformasi Minda :         13       Kernstaan Stadah Salima Skim Kolis ;         14       Kernsta Stadah Salima Skim Kolis ;         15       Perperikasaan Perkhidimatan telah disemak dan dikemaskini mengikut perturan berkuat kuasa.         14       Kernsta Stadah Salima Salima S</td><td>Brang Oppyen Skm KV/SP/Pencen - Jadual Kalima P.U (A) 1/2012; Huat Turun Jadual Kalima       L1     PENCEN - Menolak Skim KV/SP/       2.1     Tarikh Menolak Skim KV/SP :       3.     Kenyataan Perkhidimatan       mpoh       1.1     Kursus Yang Dihadiri :       1.2     Porgem Transformasi Minda ::       1.3     Kursus Yang Dihadiri :       1.4     Kursus Yang Dihadiri :       1.1     Kursus Induksi ::       1.2     Porgem Transformasi Minda ::       1.3     Kursus Yang Dihadiri :       1.4     Kursus Induksi ::       1.2     Porgem Transformasi Minda ::       1.3     Kursus Yang Dihadiri :       1.4     Kursus Induksi ::       1.4     Kursus Induksi ::       1.4     Kursus Induksi ::       1.2     Porgem Transformasi Minda / Kursus Induksi ::       1.3     Kursus Induksi ::       1.4     Kursus Induksi ::       1.5     Peperikasan Perkhidimatan Yang Dikuduki an Lulus :       1.6     Kursus Induksi :       1.7     Peperikasan Perkhidimatan Yang Dikuduki an Lulus :       1.8     Peperikasan Perkhidimatan Yang Dikuduki An Kursus Induksi :       1.9     Peperikasan Perkhidimatan Yang Dikuduki An Kursus Induksi :       1.9     Sing Bih       1.2.2     Sing Bih</td><td>Berag Ospyen Skm KVSP/Pencen - Jadual Kelima P.U (A) 1/2012 : Must Turun Jadual Kelima     Image: Control Registration Control Registration Control Reg</td><td>Borang Opayen Skim KWSP/Pencen - Jadual Kelima P.U (A) 1/2012 : Muat Turun Jadual Kelima<br/>2.1 PENCEN - Menolak SkiTM KUMPULAN WANG SIMPANAN PEKERIA *<br/>2.2 Tarikh Menolak SkiTM KUMPULAN WANG SIMPANAN PEKERIA *<br/>2.2 Tarikh Menolak SkiTM SkiTM KUMPULAN WANG SIMPANAN PEKERIA *<br/>2.2 Tarikh Menolak SkiTM SkiTM SkiTM KUMPULAN WANG SIMPANAN PEKERIA *<br/>2.2 Tarikh Menolak SkiTM SkiTM S</td><td>Berarg Oppyen Skim KVX5P/Pencen - Jadail Kelima P.U (A) 1/2012 : Muat Turun Jadual Kelima<br/>2.1 PENCEN - Henolak Skim KVX5P :<br/>2.2 Tarikh Menolak Skim KVX5P :<br/>3. Kenyataan Perkhidmatan<br/>poh<br/>rsus yang<br/>hadiri bagi<br/>ansformasi<br/>nda tidak<br/>slebihi 8<br/>ri<br/>2.2 Sila pih<br/>3.2.3 Sila pih<br/>3.2.3 Sila pih</td><td>Berarg Oppyen Skm KWSP/Pencen - Jadual Kelima P-U (A) 1/2012 : Muat Turun Jadual Kelima  2.1 PENCEN - Menolak SkiTM KUSP/Pencen - Jadual Kelima P-U (A) 1/2012 : Muat Turun Jadual Kelima  2.2 Taribh Menolak SkiTM KUSP/Pencen - Jadual Kelima P-U (A) 1/2012 : Muat Turun Jadual Kelima  2.2 Taribh Menolak SkiTM KUSP/Pencen - Jadual Kelima P-U (A) 1/2012 : Muat Turun Jadual Kelima  2.2 Taribh Menolak SkiTM KUSP/Pencen - Jadual Kelima P-U (A) 1/2012 : Muat Turun Jadual Kelima  2.2 Taribh Menolak SkiTM KUSP/Pencen - Jadual Kelima P-U (A) 1/2012 : Muat Turun Jadual Kelima  2.2 Taribh Menolak SkiTM KUSP/Pencen - Jadual Kelima P-U (A) 1/2012 : Muat Turun Jadual Kelima  3. Keryataan Perkhidmatan tehol disemak dan dikemaskini mengikut peraturan berkuat kuasa.  4. A pastikan  4. A Kursus Tarduksi :  4.  4.  4.  4.  4.  4.  4.  4.  4.  4</td><td>Borang Oppyen Skim KVISP/Pencen - Jadual Kelima P.U. (A) 1/2012 : Muat Turun Jadual Kelima  1.1 PENCERI - Menolak Skim KVISP :  2.2 Tanish Menolak Skim KVISP :  3. Keryataan Perkinidmatan  a pastikaan  poh  rsus yang nadiri bagia ansformasi inda tidak elebihi S ri  2.2 Tanish menolak Skim KVISP interest National Minda : Kursus Indukai :  Pencerkisaan Perkinidmatan telah disemak dan dikemaskini mengkut peraturan berkuat kuasa.  Pencerkisaan Perkinidmatan telah disemak dan dikemaskini mengkut peraturan berkuat kuasa.  Pencerkisaan Perkinidmatan telah disemak dan dikemaskini mengkut peraturan berkuat kuasa.  Pencerkisaan Perkinidmatan telah disemak dan dikemaskini mengkut peraturan berkuat kuasa.  Pencerkisaan Perkinidmatan telah disemak dan dikemaskini mengkut peraturan berkuat kuasa.  Pencerkisaan Penkinidmatan tang Diduduki dan tuluas :  Pencerkisaan Penkinidmatan tang Diduduki dan tuluas :  Pencerkisaan Penkinidmatan tang Diduduki</td><td>Boreng Oppyen Skim KWSP/Pencen - Jadual Kelima P.U (Å) 1/2012 : Muat Turuin Jadual Kelima<br/>2.1 PENCEN: - Menolak Skim KUSP :<br/>2.2 Tarikh Menolak Skim KUSP :<br/>3. Kervystaan Perkhidmatan<br/>astikaan<br/>oh<br/>s yang<br/>iri bagi<br/>formasia<br/>a tidak<br/>bihi 8<br/>2.2 Tarikh Menolak Skim KUSP :<br/>3. Kervystaan Perkhidmatan taiba disemak dan dikemaskini mengikut persturan berkust kusa.<br/>1. Kursus Yang Dihadiri :<br/>1. Kursus Yang Dihadiri :<br/>1. Kursus Tindukis :<br/>1. Kursus Tindukis</td><td>Borring Opsyche Skim KWSP/Pencen - Jadual Kalima P.U. (A) 1/2012 ; Muat Turun Jadual Kelima         2.1       PENCEN - Menolak SKIM KUBP/LAN WANG SIMPANAN PEREZIA •         2.2       Tarikh Mendak Skim KWSP :         3.       Kenyataan Perkhidmatan         appastikan<br/>poph       I.1         1.1       Kursus Yang Dihadiri :         1.1       Kursus Yang Dihadiri :         1.1       Kursus Induksi :         1.2       Program Transformasi Minda :         1.3       Kursus Induksi :         1.4       Pengecualian Program Transformasi Minda :         1.1       Kursus Induksi :         1.2       Program Transformasi Minda :         1.3       Kursus Induksi :         1.4       Kursus Induksi :         1.5       Pengecualian Program Transformasi Minda / Kursus Induksi :         1.4       Pengecualian Program Transformasi Minda / Kursus Induksi :         1.5       Pengecualian Program Transformasi Minda / Kursus Induksi :         1.1       Pengecualian Program Transformasi Minda / Kursus Induksi :         1.4       Pengecualian Program Transformasi Minda / Kursus Induksi :         1.5       Torkih         1.6       Pengecualian Program Transformasi Minda / Kursus Induksi :         1.7       Pengeruksaan yang dimasukan katah kunnu subacu</td><td>Borang Obsyen Skim KV/SP/Pencen - Jadual Kelima P.U (A) 1/2012 : Must Turun Jadual Kelima         2.1       PENCEN - Menolak SkiM KUNPPLIAN WANG SIMPANAN PEREJA         2.2       Tarikh Menolak SkiM KUNPPLIAN WANG SIMPANAN PEREJA         3.       Keryastaan Perkhidmatan        </td><td>Borang Oppyen Skim KWSP/Pencen - Jadual Kelima P.U (A) 1/2012 : Must Turun Jadual Kelima</td><td>Boreng Opsycer Skim KVSP/Percen - Jadual Kelima P.U (A) 1/2012 : Must Turun Jadual Kelima         1       PENCERi - Henolak SKIM KURPULAN WANG SIMPANAN PEKEBA •         2.2       Tarikh Mendak Skim KWSP :         3       Korgataan Perkhidmatan         1       Kursus Yang Dihadiri :         1       Kursus Yang Dihadiri :         1       Kursus Induksi :         1       Kursus Induksi :         1       Kursus Induksi :         1       Kursus Induksi :         1       Kursus Induksi :         1       Kursus Induksi :         1       Kursus Induksi :         1       Kursus Induksi :         1       Kursus Induksi :         1       Kursus Induksi :         1       Peoperum Transformasi Minda : (Kursus Induksi :         1       Peoperusian Perkhidmatan Yang Dihadiri :         1       Peoperusian Perkhidmatan Yang Diduduki dan Lulus :         1       Peoperusian Perkhidmatan Yang Diduduki dan Lulus :         1       Peoperusian Yang Diduduki dan Lulus :         1       Peoperusian Perkhidmatan Yang Diduduki dan Lulus :         1       Peoperusian Perkhidmatan Yang Diduduki dan Lulus :         1       Peoperusian Reperkeasan Yang Diduduki dan Lulus :         1       <t< td=""><td>bring Opyen Skin KWSP/Pencen - Jaduał Kelima P.U (A) 1/2012 : Mukt Turun Jaduał Kelima       2.1     FPENCEN - Menolak Skith KUMPPLUAN VANG SDPANAN PEKERIA •       2.2     Tarikh Menolak Skith KUMPPLUAN VANG SDPANAN PEKERIA •       2.3     Koryataan Perkhidmatan       3.4     Koryataan Perkhidmatan       1.1     Kursus Yang Dihadini :       1.1     Kursus Yang Dihadini :       1.2     Program Transformasi Minda :       1.3     Kursus Yang Dihadini :       1.4     Kursus Yang Dihadini :       1.5     Yanga Bidadi kalima kalima kalima kalim mengkut persturan berkuat kuasa.       1.4     Kursus Yang Dihadini :       1.5     Kursus Yang Dihadini :       1.6     Kursus Yang Dihadini :       1.7     Kursus Toduki :       1.8     Kursus Toduki :       1.9     Program Transformasi Minda :       1.1     Kursus Induksi :       1.2     Program Transformasi Minda :       1.3     Kursus Induksi :       2     Peperikasan Perkindmatan Yang Diduduki dan Lulus :       2     Peperikasan Perkindmatan Yang Diduduki dan Lulus :       2.1     Peperikasan Perkindmatan Yang Diduduki dan Lulus :       2.2.2     Sin Bih       2.2.2     Sin Bih</td><td>Berging Opsyen Skim KVSP/Pencen - Jadual Kelima P.U (A) 1/2012 : Muat Turun Jadual Kelima       Image: Comparison of the comparison of the comparison of</td><td>Pering Opeyer Skim KVSP/Pencer - Jadual Kelima P.U. (A) 1/2012 : Muat Turun Jadual Kelima       Image: Turun Jadual Kelima         2.1       PENCEN - Menolak SKIM KUSP/LAN WANG SIMPANAN PEKERIA *       Image: Turun Jadual Kelima         2.2       Terkh Menolak SKIM KUSP/LAN WANG SIMPANAN PEKERIA *       Image: Turun Jadual Kelima         2.2       Terkh Menolak SKIM KUSP/Encen - Jadual Kelima       Image: Turun Jadual Kelima         3       Represent Turun Jadual Kelima       Image: Turun Jadual Kelima         4       File Manolak SKIM KUSP/Encen - Jadual Kelima       Image: Turun Jadual Kelima         3       Belanutera Turun Jadual Kelima       Image: Turun Jadual Kelima</td><td>Borning Opsyche Skim KVSP/Pencen - Jadual Kellma P.U (A) 1/2012 : Must Turun Jadual Kellma          <ul> <li>PENCERi - Henolak SKIM KUSP/Pencen - Jadual Kellma P.U (A) 1/2012 : Must Turun Jadual Kellma             </li> <li>PENCERi - Henolak SKIM KUSP/Pencen - Jadual Kellma P.U (A) 1/2012 : Must Turun Jadual Kellma             </li> <li>PENCERi - Henolak SKIM KUSP/Pencen - Jadual Kellma P.U (A) 1/2012 : Must Turun Jadual Kellma             </li> <li>PENCERi - Henolak SKIM KUSP/Pencen - Jadual Kellma P.U (A) 1/2012 : Must Turun Jadual Kellma             </li> <li>PENCERi - Henolak SKIM KUSP/Pencen - Jadual Kellma P.U (A) 1/2012 : Must Turun Jadual Kellma             </li> <li>Pencenting Pencenting P</li></ul></td><td>Brang Oppyen Skm KV/SP/Pencen - Jadali Kalima P.U. (A) 1/2012 : Multi Tururi Jadali Kalima         Brang Oppyen Skm KV/SP/Pencen - Jadali Kalima P.U. (A) 1/2012 : Multi Tururi Jadali Kalima         1       PENCEH - Menolak Skim KV/SP :         2.1       Tarikh Menolak Skim KV/SP :         3.       Pencethan Perkhidmatan telah disemak dan dikemaskini mengkut peraturan berkuat kuasa.         1.1       Kursus Yang Dihadini :         1.1       Kursus Yang Dihadini :         1.1       Kursus Yang Dihadini :         1.1       Kursus Yang Dihadini :         1.1       Kursus Yang Dihadini :         1.1       Kursus Yang Dihadini :         1.1       Kursus Induksi :         1.2       Pengerukan Perkhidmatan Yang Diduduki dan Lulus :         Vertisaan Perkhidmatan Yang Diduduki dan Lulus :       Tidak * Centoh Rujukan Pengecualian KPH / JPH         2.4       peperkusah sebah sagi bagu urasulkan sebah sagi bagu urasulkan sebah sagi bagu urasulkan sebah kung yang dimasulkan sebah sagi bagu urasulkan sebah kung yang dimasulkan sebah sagi bagu urasulkan sebah kung yang dimasulkan sebah sagi bagu urasulkan sebah sagi bagu urasulkan sebah kung yang dimasulkan sebah sagi bagu urasulkan sebah sagi bagu urasulkan sebah sagi bagu urasulkan sebah sagi bagu urasulkan sebah kung yang dimasulkan sebah sagi bagu urasulkan sebah sagi baga urasulkan sebah sagi baga urasulkan sebah sagi urasulkan sebah sagi baga urasulkan sebah sagi urasulkan sebah sagi urasulkan sebah sagi urasulkan sebah sagi urasulkan sebah sagi urasulkan sebah sagi</td><td>Serang Okryum Skim KWSP/Pencen - Jadual Kelima P.U (A) 1/2012 : Huat Turun Jadual Kelima       Image: Comparison of the comparison of the comparison of</td><td>Borang Okyver Slom KWSP/Pencen - Jadual Kelima P.U (A) 1/2012 : Must Turun Jadual Kelima         2:1       FPENCEN - Manolak SKITH KUMPULAN WANG SIMPANAN PEREBLA •         2:2       Tarikh Mendak SkiTH KUMPULAN WANG SIMPANAN PEREBLA •         2:2       Tarikh Mendak SkiTH KUMPULAN WANG SIMPANAN PEREBLA •         2:2       Tarikh Mendak SkiTH KUMPULAN WANG SIMPANAN PEREBLA •         2:3       Tarikh Mendak SkiTH KUMPULAN WANG SIMPANAN PEREBLA •         2:4       Tarikh Mendak SkiTH KUMPULAN WANG SIMPANAN PEREBLA •         3:5       Mala •         1:1       Kursus Tandomasi Ninda :         1:1       Kursus Tandomasi Ninda :         1:1       Kursus Tandomasi Ninda :         1:2       Tarikh Ingas •         1:3       Mala •         1:4       Kursus Tandomasi Ninda :         1:1       Kursus Tandomasi Ninda :         1:1       Kursus Tandomasi Ninda :         1:2       Tarikh Ingas •         1:3       Tarikh Ingas •         1:4       Tarikh Ingas •         1:5       Tarikh Ingas •         1:6       Tarikh Ingas •         1:7       Tarikh Ingas •         1:8       Tarikh Ingas •         1:1       Tarikh Ingas •         1:1       Tarikh Ingas •</td><td>Borang Okeyen Slom KWSP/Pencen - Jadual Kelima P.U (A) 1/2012 : Must Turun Jadual Kelima   2.1   PENCERI - Menolak SkiTH KUMPULAN WANG SIMPANAN PEREBA •   2.2   Tarikh Menolak SkiTH KUMPULAN WANG SIMPANAN PEREBA •   2.3   Kenyataan Perkhidmatan telah disemak dan dikemasiani mengkut peraturan berkuat kuasa.     1   Kurusu Sinda bahawa Kenyataan Perkhidmatan telah disemak dan dikemasiani mengkut peraturan berkuat kuasa.     1   Kurusu Sinda Bahawa Kenyataan Perkhidmatan telah disemak dan dikemasiani mengkut peraturan berkuat kuasa.     1   Kurusu Sinda Bahawa Kenyataan Perkhidmatan telah disemak dan dikemasiani mengkut peraturan berkuat kuasa.     1   Kurusu Sinda Bahawa Kenyataan Perkhidmatan telah disemak dan dikemasiani mengkut peraturan berkuat kuasa.     1   Kurusu Sinda Bahawa Kenyataan Perkhidmatan telah disemak dan dikemasiani mengkut peraturan berkuat kuasa.     1   Kurusu Sindakis :   1   Kurusu Sindakis :   1   1   1   1   1   1   2   2   1   2   2   3   2   2   3   2   2   3   2   2   3   2   2   3   2   2   3   2   2   3   2</td><td>Berrang Oppyen Skim KWSP/Pencen - Jadual Kalima P.U (A) 1/2012 : Huat Turun Jadual Kalima         1       PERCEN - Menolak Skim KWSP :         2.2       Tarikh Menolak Skim KWSP :         3.       Kenyataan Perkhidmatan telah disemak dan dikemaskimi mengkut perturun berkuat kuasa.         a pastikan pastikan pinaka kenyataan Perkhidmatan telah disemak dan dikemaskimi mengkut perturun berkuat kuasa.         1       Kursus Tang Dihadiri :         1.1       Kursus Tang Dihadiri :         1.1       Kursus Tang Dihadiri :         1.1       Kursus Tang Dihadiri :         1.1       Kursus Tang Dihadiri :         1.1       Kursus Tang Dihadiri :         1.1       Kursus Tang Dihadiri :         1.1       Kursus Tang Dihadiri :         1.1       Kursus Tang Dihadiri :         1.2       Program Tangformas Hinda :         1.3       Kursus Tang Dihadiri :         1.4       Kursus Tang Dihadiri :         1.5       Program Tangformas Kinda Rusei / Kindi / Kursus Induksi :         2       Peperikasan Perkhidmatan Xang Diduduki dan Lulus :         1.4       Respitasan Perkhidmatan Xang Diduduki dan Lulus :         2       Peperikasan Perkhidmatan Kang Diduduki dan Lulus :         2.4       Sila Rink         2.5       Sila Rink</td><td>Berrarg Oppyen Skim KWS9/Pencen - Jadual Kalima P.U. (A) 1/2012 : Musit Tururi Jadual Kalima         Berrarg Oppyen Skim KWS9/Pencen - Jadual Kalima P.U. (A) 1/2012 : Musit Tururi Jadual Kalima         1       PENCEN - Menolak SKIM KUMPULAN WANG SIMPANAN PEKERJA •         2.1       PENCEN - Menolak SKIM KUMPULAN WANG SIMPANAN PEKERJA •         3. Keryatan Perkhidmatan       •         1       Kursus Yang Dhadiri :         1.1       Kursus Yang Dhadiri :         1.3       Kursus Yang Dhadiri :         1.4       Kursus Yang Dhadiri :         1.3       Kursus Yang Dhadiri :         1.4       Kursus Yang Dhadiri :         1.3       Kursus Yang Dhadiri :         1.4       Kursus Yang Dhadiri :         1.5       Program Transformasi Kinda I (King maslah Islak melaki I far (P BL/4/2012)         1.4       Pengecualian Program Transformasi Kinda Li (Linus Linus Linus E Induksi :         2.       Peperiksaan Perkhidmatan Yang Diduduki dan Lulus :         2.       Peperiksaan Perkhidmatan Yang Diduduki dan Lulus :         3.3       Pelanjutan Tempoh Percuban (Jika Ada) :</td><td>Barang Oppyen Skim KWSP/Pencen - Jadual Kalima P.U (A) 1/2012 ; Huat, Turun Jadual Kalima  1 PENCEH - Menolak Skim KWSP :  2. Tariha Menolak Skim KWSP :  3. Keryataan Perkhidmatan telah disemak dan dikemaskim mengkut perturun berkuat kuasa.  4 pastikan  7 mpoh  11 Kursus Yang Dibadin :  1 Kursus Yang Dibadin :  12 Program Transformasi Minda :  13 Kursus Yang Dibadin :  14 Kursus Induksi :  15 Kursus Tengoh Perchidmatan Yang Diduduki dan Lulus :  7 melomit Peoprenisaan Perkhidmatan Yang Diduduki dan Lulus :  7 melomit Peoprenisaan Perkhidmatan Stain Stain Kundel :  7 melomit Peoprenisaan Perkhidmatan Stain Stain Kundel :  7 melomit Peoprenisaan Perkhidmatan Yang Diduduki dan Lulus :  7 melomit Peoprenisaan Perkhidmatan Yang Diduduki dan Lulus :  7 melomit Peoprenisaan Perkhidmatan Yang Diduduki dan Lulus :  7 melomit Peoprenisaan Stain Stain Stain Stain Stain Kundel :  7 melomit Peoprenisaan Stain Stain Stain Stain Kundel :  7 melomit Peoprenisaan Stain Stain</td><td>Brang Oppyen Skim KWSP/Pencen - Jadual Kalima P.U (A) 1/2012 ; Huat, Turun Jadual Kalima         1       PENCEN - Menolak Skim KWSP ;         2.1       Tarikh Menolak Skim KWSP ;         3.       Kersatan Perkhidmatan telah disemak dan dikemaskim mengkut perturum bekuat kuasa.         1       Kursat Yang Dihadiri :         1.1       Kursat Yang Dihadiri :         1.2       Program Transformasi Minda ; Kulim Kulisi :         1.3       Pencetikan Perkhidmatan Yang Diduduki dan Lulus :         1.4       Fencidaka Skulim Kulisi :         2.4       Sis plin.         2.2       Sis plin.         2.3       Sis plin.         2.2.3       Sis plin.         2.2.3       Sis plin.         2.2.3       Sis plin.         2.2.3       Sis plin.         2.2.3       Sis plin.         2.2.3       Sis plin.         2.2.3       Sis plin.         2.2.3       Sis plin.         2.2.3       Sis plin.         2.2.3       Sis plin.         2.2.3       Sis plin.         2.2.3       Sis plin.         2.2.3       Sis plin.         2.2.4       Sis plin.         2.2.5       Sis plin.         2.2.3</td><td>Bernang Oppoyen Skim KWSP/Pencen - Jaduai Kalima P.U. (A) 1/2012 : Pluat Turum Jaduai Kalima     L     PENCEN - Menolak Skim KWSP :     Tarihi Menolak Skim KWSP :     Tarihi Menolak</td><td>Pering Opsym Skim KWSP/Pencer - Jadual Kelima P.U (A) J2012 : Nuat Turun Jadual Kelima         2.1       PENCEH - Menolak SKIM KUSP/LAN WANG SIMPANAN PEKERA *         2.2       Tarikh Menolak Skim KWSP ;         3.       Kenyataan Perkhidmataa         1.1       Kurasu Yang Dihadiri :         1.1       Kurasu Yang Dihadiri :         1.1       Kurasu Sing Sing Kenyataan Perkhidmata telah disemak dan dikemaskini mengkut peraturan berkuat kuasa.         1.1       Kurasu Sing Sing Sing Sing Sing Sing Sing Sing</td><td>Berging Opsyche Skim KWSP/Pencen - Jadual Kelima P.U. (A) 1/2012 : Muat Turun Jadual Kelima         2.1       PENCEN - Menolak SKIM KUMPULAN WANG SIMPANAN PEKERIA *         2.2       Trikh Menolak SKIM KUSP/Encen - Jadual Kelima P.U. (A) 1/2012 : Muat Turun Jadual Kelima         3.       Kenyataan Perkhidimatan         a pastikan npoh       I.1         1.1       Kursus Yang Dihadiri :         1.2       Program Transformasi Minda ;         1.3       Kursus Induks :         2.4       Program Transformasi Minda ;         1.4       Kursus Induks :         2.7       Transformasi Minda ;         1.8       Kursus Induks :         2.9       Transformasi Minda ;         1.1       Kursus Induks :         2.1       Program Transformasi Minda ; Kursus Induks :         2.1       Program Transformasi Minda / Kursus Induks :         1.2       Program Transformasi Minda / Kursus Induks :         1.3       Kursus Induks i :         2       Peperikaaan Perkhidimatan Subjek UTAM Budi Muda / Kursus Induks :         1.1       Kursus Induks :         2.1       Peperikaaan Yang Diduduki dan Lulus :         1.2       Peperikaaan Yang Diduduki dan Lulus :         2.1       Peperikaaan Yang Diduduki dan Lulus :         2.1</td></t<><td>Berang Oppyen Skim KWSP/Pencen - Jadual Kelima P.U (A) 1/2012 : Muat Turun Jadual Kelima</td><td>Bering Opsych Skin KWSP/Pencen - Jadual Kelima P.U (Å) 1/2012 : Muat Turun Jadual Kelima         1       FENCEN - Menolak Skin KUSP?         2.1       Tarikh Mendak Skin KUSP?         3       Keryataan Perkhidimatan         1       Kuraus Yang Dihadini :         1.1       Kuraus Yang Dihadini :         1.1       Kuraus Yang Dihadini :         1.2       Program Transformasi Minda :         1.3       Kuraus Yang Dihadini :         1.4       Kuraus Yang Dihadini :         1.5       Kuraus Yang Dihadini :         1.6       Program Transformasi Minda :         1.7       Program Transformasi Minda : Kuraus Induksi :         1.8       Program Transformasi Minda / Kuraus Induksi :         1.9       Pengerukaan Perkhidimatan Yang Diluduki dan Lulus :         1.1       Kuraus Induksi :         1.2       Program Transformasi Minda / Kuraus Induksi :         1.3       Pengerukaan Perkhidimatan Yang Diluduki dan Lulus :         1.4       Pengerukaan Perkhidimatan Yang Diluduki dan Lulus :         1.5       Pengerukaan Perkhidimatan Yang Diluduki dan Lulus :         1.1       Pengerukaan Perkhidimatan Yang Diluduki dan Lulus :         1.2       Pengerukaan Perkhidimatan Yang Diluduki dan Lulus :         1.3       Pengerukaan Perkhidimatan</td><td>Bereng Opzyen Slom KWSP/Pencen - Jadual Kalima PU (Å) 1/2012 : Muait Turun Jadual Kalima         2.1       PENCEN - Menolak SkiTM KUMPULAN WANG SIMPANAN PEKERIA *         2.2       Tarikh Menolak SkiTM KUMPULAN WANG SIMPANAN PEKERIA *         3.       Kenyataan Perkhidmatan telah disemak dan dikemaskini mengkut peraturan berkuat kuasa.         illa pastikaan impoh<br/>jurusus yang<br/>hadiri bagi<br/>ananformasi<br/>inda tidak<br/>elebihi 8<br/>ari       *         2.2       Tendeh kurat sing dikadi bagi mataformasi Minda ::       Mulai #         *       Mulai #       Hingga #         *       Peperkisaan Perkhidmatan Yang Diduduki dan tulus :       Mulai #       Hingga #         *       Peperkisaan Perkhidmatan Yang Diduduki dan tulus :       Tidak * Contoh Rujukan Pengecualian KPH / JPH       Tarikh<br/>Mendaduki<br/>Rujukan         *       Peperkisaan Perkhidmatan Yang Diduduki dan tulus :       *       Tidak * Contoh Rujukan Pengecualian KPH / JPH         *       Mulai #       Hingga #       Mulai #       Hingga #         *       Peperkisaan Perkhidmatan Yang Diduduki dan tulus :       *       Tidak * Contoh Rujukan Pengecualian KPH / JPH         *       Mulai #       Hingga #       *       *       *         *       Peperkisaan Perkhidmatan Yang Diduduki dan tulus :       *       *       *       *         *       #       #       &lt;</td><td>Berrang Oppoyen Skim KWSP/Pencen - Jadual Kalima P.U (A) 1/2012 : Huat Turun Jadual Kalima  1 PENCEH - Menolak Skim KWSP :  3 Kenyataan Perkhidmataa  andari babana Kenyataan Perkhidmataan telah disemak dan dikemaskini mengkut persturan berkuat kuasa.  4 Kursus Yang Dihadiri :  4 Kursus Yang Dihadiri :  4 Kursus Traditmasi Minda y Kursus Induksi :  4 Peperkisaan Perkhidmataan Yang Diduduki dan Lulus :  4 Peperkisaan Perkhidmataan Yang Diduduki dan Lulus :  4 Peperkisaan Yang Yang Yang Yang Yang Yang Y</td><td>Borag Obeyen Skin KVXSP/Pencen - Jadual Kelima P.U (A) 1/2012 ; Huat Turun Jadual Kelima       Image: Comparison of the comparison of the comparison of</td><td>Borang Obeyen Skim KVSP/Pencen - Jadual Kelima P.U (A) 1/2012 : Muat Turun Jadual Kelima       Image: Control Registration Control Registration Control Reginformation Control Reginformation Control Reginformation Control</td><td>Brang Obeyen Skm KVSP/Pencen - Jadual Kelima P.U (A) 1/2012 : Muat Turun Jadual Kelima       Image: Control Registrant Control Registrant Contro</td><td>Brang Oppyen Skm KWSP/Pencen - Jadual Kalima P.U. (b) 1/2012 : Huat: Turun Jadual Kalima         Brang Oppyen Skm KWSP/Pencen - Jadual Kalima P.U. (b) 1/2012 : Huat: Turun Jadual Kalima         1       PENCEN - Menolak: SKIM KUNPULAN WANG SINPANAN PEKERJA         2.2       Tarikh Menolak: Skim KWSP :         2.3       Pencentan Perkhidmatan telah disemak dan dikemaskini mengkut persturan bekkat kuasa.         1.1       Kursus Yang Dihadini :         1.1       Kursus Tang Dihadini :         1.1       Kursus Yang Dihadini :         1.1       Kursus Tang Dihadini :         1.1       Kursus Yang Dihadini :         1.1       Kursus Tang Dihadini :         1.1       Kursus Tang Dihadini :         1.1       Kursus Tang Dihadini :         1.2       Program Transformasi Minda / Kursus Induksi :         2.4       Peperiksaan Perkhidmatan Yang Diduduki dan Lulus :         1.1       Kursus Yang Dihadini S in (PG EL4/2013)         2.1       peperiksaan Perkhidmatan Yang Diduduki dan Lulus :         1.1       Kursus Yang Dihadini S in (PG EL4/2013)         2.1       peperiksaan yang dimaskian adulhi sanu.         2.2       Sis Bih         2.3       pelanjutan Tempoh Percubaan (Jika Ada) :</td><td>Brang Okyun Skin KWSP/Pencen - Jadual Kelima P.U (A) 1/2012 : Must Turun Jadual Kelima         1       PENCERI - Menolak Skin KUSP :         2.1       Terikh Menolak Skin KUSP :         2.2       Terikh Menolak Skin KUSP :         3.       Kuruss Tandomaan Minda ::         1.1       Kuruss Tandomaan Minda ::         1.1       Kuruss Tandomaan Minda ::         1.2       Penetkidamatan telah disemak dan dikemaskin mengkut peraturan berkuit kuasa.         1.1       Kuruss Tandomaan Minda ::         1.2       Pengena Transformaai Minda ::         1.3       Pengena Transformaai Minda / Kurusu Induksi :         1.4       Fengena Tanaformaai Minda / Kurusu Induksi :         2.5       Pengenalam balawa Kelima Puchkida Maal Pacer Pengena Tanaformaai Minda / Kurusu Induksi :         2.4       Pengenalam Transformaai Minda / Kurusu Induksi :         2.5       Pengenalam Infogram Transformaai Minda / Kurusu Induksi :         2.4       Pengenalam Program Tanaformaai Minda / Kurusu Induksi :         2.5       Pengenalam Penkhidmatan Yang Diduduki dan Lulus :         4       Mulai Tanaformaai Minda / Kurusu Induksi :         2.2       Sila Pilh         3.3       Bila Pilh         3.3       Bila Pilh         3.3       Belanitan tamada Kada) :   <td>Berarg Oppyen Skim KV95P/Pencen - Jadual Kalima P.U. (A) 1/2012 : Huat: Turun Jadual Kalima  1 PENCEH - Menolak: Skim KV95P / Encen - Jadual Kalima P.U. (A) 1/2012 : Huat: Turun Jadual Kalima  1 PENCEH - Menolak: Skim KV95P / Encent - Jadual Kalima P.U. (A) 1/2012 : Huat: Turun Jadual Kalima  1 PENCEH - Menolak: Skim KV95P / Encent - Jadual Kalima P.U. (A) 1/2012 : Huat: Turun Jadual Kalima  1 PENCEH - Menolak: Skim KV95P / Encent - Jadual Kalima P.U. (A) 1/2012 : Huat: Turun Jadual Kalima  1 PENCEH - Menolak: Skim KV95P / Encent - Jadual Kalima P.U. (A) 1/2012 : Huat: Turun Jadual Kalima  2 Turih: Menolak: Skim KV95P / Encent - Jadual Kalima P.U. (A) 1/2012 : Huat: Turun Jadual Kalima  1 Kursus: Tanubi Menolak: Skim KV95P / Encent - Jadual Kalima P.U. (A) 1/2012 : Huat: Turun Jadual Kalima  1 Kursus: Tanubi Menolak: Skim KV95P / Encent - Jadual Kalima  1 Kursus: Tanubi Menolak: Skim KV95P / Encent - Jadual Kalima  1 Kursus: Tanubi Minda :  1 Kursus: Tanubi Minda :  1 Kursus: Tanubi Minda :  1 Kursus: Tanubi Minda / Kursus: Induksi :  1 Turun - Mula  1 Hingge 1 Pengecualian Pengen Transformasi Minda / Kursus: Induksi :  1 Turun -  1 Pengecualian Pengen Transformasi Minda / Kursus: Induksi :  1 Turun -  1 Pengecualian Pengen Transformasi Minda / Kursus: Induksi :  1 Pengecualian Pengecualian KPM / JPM  2 Pengecualian Pengen Transformasi Minda / Kursus: Induksi :  1 Pengecualian Pengecualian KPM / JPM  2 Pengecualian Pengecualian KPM / JPM  2 Pengecualian Pengen Transformasi Minda / Kursus:  1 Mula:  1 Pengecualian Pengecualian KPM / JPM  2 Pengecualian Pengecualian KPM / JPM  2 Pengecualian Pengecualian KPM / JPM  2 Pengecualian Pengecualian KMM / MARKA Pentecualian KPM / JPM  2 Pengecualian Pengecualian KMM / MARKA Pentecualian KMM / JPM  2 Pencetiksaan Penchindmatan Yang Diduduki dan Lulus: 1 Mula:  1 Pencetiksaan Penchindmatan Yang Diduduki dan Lulus: 2 Pencetiksaan Penchindmatan Yang Diduduki dan Lulus: 2 Pencetiksaan Penchindmatan Yang Diduduki dan Lulus: 2 Sia Bih  2 Sia Bih  3 Pelingutan Tempoh Pencubaan</td><td>Berney Opcycer Skim KWSP/Percen - Jadual Kelima P.U (A) 1/2012 : Muat Turun Jadual Kelima<br/>Percekan Perkiliama Au<br/>Percekan Perkiliama Au<br/>Percekan Percekan Perce</td><td>Bornng Oppyen Skim KWSP/Pencen - Jadual Kelima P.U (Å) 1/2012 : Huat Turun Jadual Kelima       Image: Control of the skitter Kuse Kelima P.U (Å) 1/2012 : Huat Turun Jadual Kelima         2.1       PENCEN: - Menolak Skitter KusePULAN WANG SUPPANAN PEKERIA I       Image: Control of the skitter KusePulan Verkindinatan         3.       Kenyataan Perkindinatan       Image: Control of the skitter KusePulan Verkindinatan telah disemak dan dikemaskini mengkut peraturan berkuat kuasa.       Image: Control of the skitter KusePulan Verkindinatan telah disemak dan dikemaskini mengkut peraturan berkuat kuasa.         Dastikan oh isi syang lini bagi formatian telah disemak dan dikemaskini mengkut peraturan berkuat kuasa.       Image: Image: Ima</td><td>Borning Opsych Skim KWSP/Pencen - Jaduał Kelima PU (Å) 1/2012 : Mukt Turun Jaduał Kelima   2.1   PENCENI - Menolak Skim KUNSP :     3. Kenystaan Perkhidmatan   Noh   1.1   Kuraus Yang Dihadiri :   1.2   Program Transformasi Minda :   Mulai   1.3   Program Transformasi Minda :   1.4   Program Transformasi Minda :   1.1   Kuraus Perkhidmatan   1.2   Program Transformasi Minda :   1.3   Pengecalian Program Transformasi Minda / Kuraus Indukisi :   1.4   Pengecalian Program Transformasi Minda / Kuraus Indukisi :   1.1   Pengecalian Program Transformasi Minda / Kuraus Indukisi :   1.1   Pengecalian Program Transformasi Minda / Kuraus Indukisi :   1.1   Pengecalian Program Transformasi Minda / Kuraus Indukisi :   1.1   Pengecalian Program Transformasi Minda / Kuraus Indukisi :   1.1   Pengecalian Program Transformasi Minda / Kuraus Indukisi :   1.1   Pengecalian Program Transformasi Minda / Kuraus Indukisi :   1.1   Pengecalian Program Transformasi Minda / Kuraus Indukisi :   1.1   Pengecalian Program Transformasi Minda / Kuraus Indukisi :   1.1   Pengecalian Program Transformasi Minda / Kuraus Indukisi :   1.1   Pengecalian Program Transformasi Minda / Kuraus Indukisi :   1.1   Pengecalian Program Transformasi Minda / Kuraus Indukisi :</td></td></td></t<><td>Boreng Opzyen Skon KWSP/Pencen - Jadual Kelima P.U (Å) 1/2012 : Muat Turun Jadual Kelima         2.1       FENCEN - Menolak SkiTM KUMPULAN VANG SIMPANAN PEKERIA •         2.2       Terikh Menolak SkiTM KUMPULAN VANG SIMPANAN PEKERIA •         2.3       Kervataan Perkhidmatan telah disemak dan dikemaskini mengkut peraturan berkuat kuasa.         A Kervataan Perkhidmatan telah disemak dan dikemaskini mengkut peraturan berkuat kuasa.         1       Kursus Tang Dihadiri :         1.4       Kursus Tang Dihadiri :         1.7       Freesh kunka Unde :         1.8       Freesh kunka Unde :         1.9       Pergecualian Transformasi Minda :         1.1       Kursus Tang Dihadiri :         1.2       Program Transformasi Minda :         1.3       Pergecualian Perkhidmatan Yang Diłuduki dan Lulus :         1.1       Freesh kunka Beith Basi Kelima Kindu Kumeuluki Cokrit Gen 21 Kelinda Asi Perkhadina Perkhadina Kelima Ferifabera Kelima Kelima</td><td>Boreng Opsyers Skim KWSP/Pencen - Jadual Kelima P.U (A) 1/2012 : Muait Turun Jadual Kelima<br/>2.1 PENCER: - Menolak SKIM KUSP :<br/>2.2 Tarikh Menolak Skim KWSP :<br/>3. Kenyataan Perkhidmatan telah disemak dan dikemaskini mengkut peraturan berkuat kuasa.<br/>Stikkan<br/>1.1 Kursus Yang Dihadiri :<br/>1.1 Kursus Yang Dihadiri :<br/>1.2 Program Transformasi Minda / Kursus Induksi :<br/>1.2 Program Transformasi Minda / Kursus Induksi :<br/>1.2 Program Transformasi Minda / Kursus Induksi :<br/>1.2 Program Transformasi Minda / Kursus Induksi :<br/>1.3 Erelestidaka Perkhidmatan Yang Diduduki dan Lulus :<br/>1.4 Kursus Yang Dihadiri :<br/>1.5 Peretikasan Perkhidmatan Yang Diduduki dan Lulus :<br/>1.4 Kursus Yang Dihadiri :<br/>1.5 Peretikasan Yang Dibuduki saga Munda satak kumela Minda / Kursus Induksi :<br/>1.5 Peretikasan Yang Dibuduki saga Munda satak kumela Kuseluk Bar (PE BI 1/42012)<br/>1.5 Peretikasan Munda :<br/>1.6 Peretikasan Yang Dibuduki an Lulus :<br/>1.7 Ski * Contoh Rujukan Penyetulang Libu duka Mundukai :<br/>1.7 Ski * Contoh Rujukan Penyetulang Munduka Kumela Marka Munda Munda Kuseluk Bar (PE BI 1/42012)<br/>1.5 Peretikasan Munda :<br/>1.6 Peretikasan Munda :<br/>1.7 Ski * Contoh Rujukan Penyetulang Munduka Mundukan Munda Munduka Mundukai :<br/>1.7 Ski * Contoh Rujukan Penyetulang Munduka Mundukan Munda Munda Mundukai :<br/>1.6 Ski Mundukan Munda Mundukan Munda Mundukan Mundukan Mundu</td><td>Soreing Oppyen Skim KWSP/Pencen - Jadual Kelima P.U. (A) 1/2012 ; Muat Turun Jadual Kelima         2.1       PENCEN - Menolak SKIM KURPULAN WANG SIMPANAN PENERJA *         2.2       Tarikh Menolak Skim KWSP :         3.       Kenyataan Perkhidmatan         4.1       PENCEN - Menolak Skim KWSP :         3.       Kenyataan Perkhidmatan telah disemak dan dikemaskini mengikut peraturan berkuat kuasa.         4.1       Kursus Yang Dihadiri :         1.1       Kursus Yang Dihadiri :         1.2       Program Transformasi Minda :         1.3       Kursus Yang Dihadiri :         1.4       Kursus Yang Dihadiri :         1.3       Kursus Yang Dihadiri :         1.4       Hingpa         1.2       Program Transformasi Minda :         1.3       Kursus Yang Dihadiri :         1.4       Hingpa         1.2       Program Transformasi Minda :         1.3       Kursus Yang Dihadiri :         1.4       Kursus Yang Dihadiri :         1.3       Kursus Yang Dihadiri :         1.4       Hingpa         2.1       Program Transformasi Minda :         1.2       Program Transformasi Minda :         1.3       Jursus Indukisi :         2.1       Program Transformasi KuniPuLAN Cobri Segi</td><td>Berng Obeyen Skim KWSP/Percen - Jadali Kelima P.U (A) 1/2012 : Must Turun Jadala Kelima<br/>2.1 PENCEH - Henolak SKIM KUNPULAN WANG SIMPANAN PEKELIA *<br/>2.2 Tarikh Menolak Skim KWSP : ***********************************</td><td>Brang Oppyen Skim KWSP/Pencen - Jadala Kelima P.U (A) 1/2012 I Must Turun Jadala Kelima       1       PENCEN - Henolak Skim KWSP/       2.1       PENCEN - Menolak Skim KWSP?       3.       Kerwataan Penkhidmatan       astikan       1.1       Kursus Yang Dihadiri :       1.2       Porgram Transformasi Minda :       1.3       Kursus Transformasi Minda :       1.4       Penceikasan Penkhidmatan telah disemak dan dikemaskini mengkut peraturan berkuat kuasa.       astikan       1.4       Kursus Transformasi Minda :       1.2       Peneriksaan Penkhidmatan talah dang Shagama Transformasi Minda :       1.3       Kursus Transformasi Minda :       1.4       Peneriksaan Penkhidmatan Yang Dibaduki sei Pengram Transformasi Minda / Kursus Indukis :       2       Peneriksaan Penkhidmatan Yang Dibaduki dan Lulus :       Interdet kursus sing dibadik is Shagi Pengram Transformasi Minda / Kursus Indukis :       2       Peneriksaan Penkhidmatan Yang Dibaduki dan Lulus :       Interdet kursus ing dimaskan kadak kunsukun sokongan vando setaer Dekoan kunsukun C Dakt Geeb 17 Hittigda 26 (PERUTAH AM, ARMAIN PENTADBIRAN ANAN PENTADBIRAN ANAN)       2.2.5       3.2.5       3.3.6       3.3.6       3.3.6       3.3.6       3</td><td>Berang Oppyen Skim KVXSP/Pencen - Jadual Kelima P.U (A) 1/2012 : Mukt Turun Jadual Kelima     2.1 PENCEN - Henolak Skim KVXSP/Pencen - Jadual Kelima PEKCERIA      2.2 Tarihi Menolak Skim KVXSP :     2.2 Tarihi Menolak Skim KVXSP :     3. Kervyataan Perkhidmatan     4. Kursus Induksi :     1.1 Kursus Induksi :     1.1 Kursus Induksi :     1.2 Program Transformasi Minda :     1.2 Program Transformasi Minda :     1.1 Kursus Induksi :     1.2 Program Transformasi Minda :     1.2 Program Transformasi Minda :     1.3 Kursus Induksi :     1.4 Kursus Induksi :     1.5 Tarkih Kutsi /     1.5 Kursus Induksi :     1.2 Program Transformasi Minda / Kursus Induksi :     1.2 Program Transformasi Minda / Kursus Induksi :     1.3 Kursus Induksi :     1.4 Kursus Induksi :     1.5 Kursus Induksi :     1.5 Kursusi Induks</td><td>Berang Opeyen Skim KVSSP/Pencen - Jadual Kelima P.U (A) 1/2012 : Muat Turun Jadual Kelima<br/>2.1 PENCEN - Menolak Skim KVSSP :</td><td>Borning Opsychen Skim KWSP/Pencen - Jadual Kelima P.U (A) 1/2012 : Muat Turun Jadual Kelima       Image: Control Registron Control Registron Control Reg</td><td>Borang Opayen Skim KWSP/Pencen - Jadual Kalima P.U (A) 1/2012 : Muat Turun Jadual Kalima<br/>2.1 PENCEN - Menolak Skim KUSP :<br/>2.2 Tarikh Menolak Skim KUSP :<br/>2.1 Tarikh Menolak Skim KUSP :<br/>3. Kenyataan Perkhidmatan<br/>a pastikkan<br/>npoh<br/>1.1 Kursus Yang Dihadiri :<br/>1.1 Kursus Induksi :<br/>1.1 Kursus Induksi :<br/>1.2 Program Transformasi Minda :<br/>1.1 Kursus Induksi :<br/>1.2 Program Transformasi Minda :<br/>1.2 Program Transformasi Minda :<br/>1.2 Penetiksaan Perkhidmatan Yang Dihadiri :<br/>1.3 Kursus Induksi :<br/>1.4 Kursus Induksi :<br/>1.5 Penetiksaan Perkhidmatan Yang Dihadiri :<br/>1.6 Penetiksaan Perkhidmatan Yang Dihadiri :<br/>1.7 Mulai Hingga Hingga<br/>1.2 Program Transformasi Minda / Kursus Induksi :<br/>1.3 Penetiksaan Perkhidmatan Yang Dihadiri Saki melebis Bar (PB Bi 1/2012)<br/>1.4 Penetiksaan Perkhidmatan Yang Dihadiri Saki melebis Bar (PB Bi 1/2012)<br/>1.5 Penetiksaan Perkhidmatan Yang Diduduki dan Lulus :<br/>1.4 Penetiksaan Perkhidmatan Yang Diduduki dan Lulus :<br/>1.4 Penetiksaan Perkhidmatan Yang Diduduki dan Lulus :<br/>1.4 Penetiksaan Perkhidmatan Yang Diduduki dan Lulus :<br/>1.5 Penetiksaan Perkhidmatan Yang Diduduki dan Lulus :<br/>1.5 Penetiksaan Perkhidmatan Yang Diduduki dan Luluka :<br/>1.5 Penetiksaan Penetiksaan P</td><td>Borang Opeyen Skim KWSP/Pencen - Jadual Kelima P.U. (A) 1/2012 : Muat Turun Jadual Kelima<br/>2.1 PENCEN - Menolak SKIM KUNPULAN WANG SIMPANAN PEKERJA<br/>2.2 Tarikh Menolak Skim KWSP :<br/>2.3 Tarikh Menolak Skim KWSP :<br/>2.4 Tarikh Menolak Skim KWSP :<br/>2.5 Tarikh Menolak Skim KWSP :<br/>2.6 Tarikh Menolak Skim KWSP :<br/>2.7 Tarikh Menolak Skim KWSP :<br/>2.7 Peperiksaan Pekhidmatan telah disemak dan dikemaskini mengikut peraturan berkuat kuasa.<br/>1.1 Kursus Tangbirmasi Minda :<br/>1.1 Kursus Tangbirmasi Minda :<br/>1.2 Program Transformasi Minda :<br/>1.3 Kursus Induksi :<br/>1.4 Kursus Induksi :<br/>1.4 Peperiksaan Perkhidmatan telah disemak dan dikemaskini mengikut peraturan berkuat kuasa.<br/>2.7 Peperiksaan Pekhidmatan telah disemak dan dikemaskini mengikut peraturan berkuat kuasa.<br/>2.8 Manual Manual Manu</td><td>Borang Opeyen Skim KWSP/Pencen - Jadual Kelima P.U. (A) J/2012 : Huat Turun Jadual Kelima<br/>2.1 PENCEN - Menolak SKIM KUMPULAN WANG SIMPANAN PEKERIA<br/>2.2 Tarihk Menolak SKIM KUMPULAN WANG SIMPANAN PEKERIA<br/>2.2 Tarihk Menolak SKIM KUMPULAN WANG SIMPANAN PEKERIA<br/>2.2 Tarihk Menolak Skim KWSP :<br/>3. Kenyataan Perkhidmatan<br/>tarihk Menolak Skim KWSP :<br/>3. Kenyataan Perkhidmatan Pekhelimatan<br/>tarihk Menolak Skim KWSP :<br/>3. Kenyataan Perkhidmatan Pekhelimatan<br/>tarihk Menolak Skim KWSP :<br/>3. Kenyataan Perkhidmatan Pekhelimatan<br/>tarihk Menolak Skim KWSP :<br/>3. Kenyataan Perkhidmatan Pekhelimatan<br/>tarihk Menolak Skim KWSP :<br/>3. Kenyataan Perkhidmatan Pekhelimatan<br/>tarihk Menolak Skim KWSP :<br/>4. Peperkasan Perkhidmatan Vang Diduduki dan Lulus :<br/>4. Peperkasan Perkhidmatan Yang Diduduki dan Lulus :<br/>5.22 Sia Bilih<br/>5.22 Sia Bilih<br/>5.22 Sia Bilih<br/>5.22 Sia Bilih<br/>5.22 Sia Bilih</td><td>Berrarg Oppyen Skim KWSP/Pencen - Jadual Kelima P.U (A) 1/2012 : Muat Turun Jadual Kelima   2.1   PENCEN - Menolak SKIM KUMPULAN WANG SIMPANAN PEKERJA   2.2   Tankh Menolak SKIM KUMPULAN WANG SIMPANAN PEKERJA   2.2   Tankh Menolak SKIM KUMPULAN WANG SIMPANAN PEKERJA   2.2   Tankh Menolak SKIM KUMPULAN WANG SIMPANAN PEKERJA   3.   Kenyataan Perkhidmatan   uppatkian   1.1   Kursus Yang Dihadini :   1.2   Porgram Transformasi Minda :   1.3   Kursus Yang Dihadini :   1.4   Kursus Yang Dihadini :   1.5   Pengecualian Program Transformasi Minda :   1.6   Versus Yang Diduduki dan Lulus :   2   Peperikaaan Perkhidmatan Yang Diduduki dan Lulus :   2   2.1   Peperikaaan Perkhidmatan Yang Diduduki dan Lulus :   2.2   2.3   2.4   2.5   2.5   3.8   2.2   2.5   3.8   2.2   2.3   3.8   2.2   3.8   3.3   3.4   3.4   3.4   3.5   3.5   3.6   3.6   3.7   3.7   3.8   3.8   3.9   3.9   3.9   3.1   4.1   4.1   3.1   3.5 <!--</td--><td>Bordang Oppoyen Skim KWSP/Pencen - Jadual Kalima P.U (A) 1/2012 ; Muat Turun Jadual Kalima   2.1   PENCEN - Menolak SKIM KUMPULAN WANG SIMPANAN PEKERIA   2.2   Tarikh Menolak SKIM KUMPULAN WANG SIMPANAN PEKERIA   2.3   Kenyataan Perkhidmatan   Poph   1.1   Kursus Yang Dihadini :   1.1   Kursus Yang Dihadini :   1.1   Kursus Yang Dihadini :   1.1   Kursus Yang Dihadini :   1.1   Kursus Yang Dihadini :   1.1   Kursus Yang Dihadini :   1.1   Kursus Yang Dihadini :   1.1   Kursus Yang Dihadini :   1.1   Kursus Yang Dihadini :   1.1   Kursus Yang Dihadini :   1.1   Kursus Yang Dihadini :   1.1   Kursus Yang Dihadini :   1.1   Kursus Yang Dihadini :   1.2   Program Transformasi Minda :   1.3   Kursus Yang Dihadini :   1.4   Kursus Induksi :   1.5   Peperiksaan Perkhidmatan Yang Diłuduki dan Lulus :   Yang Kursus Induksi :   1.1   Kursus Induksi :   1.2   Peperiksaan Perkhidmatan Yang Diłuduki dan Lulus :   Yang Kursus Induksi :   1.1   Kursus Induksi :   1.2   Peperiksaan Perkhidmatan Sublek (Trams Bakit Stafe Deligan KumpuLan C DARI GRE 17 HINGGA 26 (PERNITAH AM, ARMAN PENTADBERAN AWAM) *</td><td>Borang Oppyen Skim KWSP/Pencen - Jadual Kelima P.U. (A) 1/2012 : Huat Turun Jadual Kelima       Image: Control Registry Control Registry Control Reginter Control Registry Control Registry Control Registry</td><td>Berrung Opsyen Skim KWSP/Pencen - Jaduai Kelima P.U (A) 1/2012 ; Huat Turun Jaduai Kelima   2.1   PENCEN - Menolak SKIM KUMPULAN WANG SIMPANAN PEKERJA   2.2   Tarikh Menolak SKIM KUMPULAN WANG SIMPANAN PEKERJA     3.   Kenyataan Perkhidmatan   Tarikh Menolak SKIM KUMPULAN WANG SIMPANAN PEKERJA     3.   Kenyataan Perkhidmatan   Tarikh Menolak SKIM KUMPULAN WANG SIMPANAN PEKERJA     3.   Kenyataan Perkhidmatan     1.   Kursus Yang Dihadiri :   1.1   Kursus Yang Dihadiri :   1.2   1.3   Kursus Yang Dihadiri :   1.4   1.4   Kursus Induksi :   1.5   Tempoh kursu yang dihadiri agi Program Transformasi Minda / Kursus Induksi :   1.6   2   Peperkisaan Perkhidmatan Yang Dibuduki ala Lulus :   Tarikh   Yanga   2.1   Peperkisaan Perkhidmatan Yang Dibuduki ala Lulus :   Tarikh   Yanga Starikan   2.1   Peperkisaan Perkhidmatan Yang Dibuduki ala Lulus :   Tarikh   Yanga Starikan   2.1   Peperkisaan Perkhidmatan Yang Dibuduki ala Lulus :   Tarikh   Yanga Starikan   2.1   Peperkisaan Yang Dibuduki ala Lulus Starikar Delingan Kanga Kanga Kanga Kanga Kanga Kanga Kanga Kanga Kanga Kanga Kanga Kanga Kanga Kanga Kanga Kanga Kanga Kanga Kanga Kanga Kanga Kanga Kanga Kanga Kanga Kanga Kanga Kanga Kanga Kanga Kanga Kanga Kanga Ka</td><td>Berang Opsyen Skim KWSP/Pencen - Jadual Kelima P.U (A) 1/2012 : Muat Turun Jadual Kelima  2.1 PENCEN - Menolak SKIM KUMPULAN WANG SIMPANAN PEKERJA  2.2 Tarikh Menolak Skim KWSP :  3. Kenyataan Perkhidmatan Perkhidmatan Perkhidmatan  4.1 Kursus Yang Dihadiri :  1.1 Kursus Induksi :  1.2 Program Transformasi Minda :  1.2 Program Transformasi Minda :  1.2 Program Transformasi Minda :  1.2 Peperiksaan Perkhidmatan Yang Diduduki dan Lulus :  1.2 Peperiksaan Perkhidmatan Yang Diduduki dan Lulus :  1.2 Peperiksaan Perkhidmatan Yang Diduduki dan Lulus :  1.2 Peperiksaan Perkhidmatan Yang Diduduki dan Lulus :  1.3 Peperiksaan Perkhidmatan Yang Diduduki dan Lulus :  1.4 Peperiksaan Perkhidmatan Yang Diduduki dan Lulus :  1.4 Peperiksaan Perkhidmatan Yang Did</td></td></td></t<></td></td<> | Borang Opsyen Skin KWSP/Pencen - Jaduak Kelima P.U. (a) 1/2012 : Huat Turun Jaduak Kelima   1   2   2   2   2   2   2   2   2   2   2   2   2   2   2   2   2   2   2   2   2   2   2   2   2   2   2   2   2   2   2   2   2   2   2   2   2   2   2   2   2   2   2   2   2   2   2   2   2   2   2   2   2   2   2   2   2   2   2   2   2   2   2   2   2    2   2   2   2   2   2   2   2   2   2   2   2   2   2   2   2   2   2   2   2    2    2 <t< td=""><td>Brang Opsych Skin KVXSP/Pencen - Jadak Kelina P.U (a) 1/2012 : Huat Turun Jadaka Kelina   1   2   2   Taribh Mendak Skin KVXSP :</td><td>Brang Ogsynth Skink KV/SP/Prence - Jadual Kalima P.U. (a) 1/2012 : Klust Turun Jadual Kelima   1   Period Code - Side Kuleima P.U. (a) 1/2012 : Klust Turun Jadual Kelima   2.1   Period Code - Side Kuleima P.U. (a) 1/2012 : Klust Turun Jadual Kelima   2.1   Period Code - Side Kuleima P.U. (a) 1/2012 : Klust Turun Jadual Kelima   3. Kervataan Period Code - Side Kuleima P.E. (a) 1   4. Kervataan Period Code - Side Kuleima P.U. (a) 1/2012 : Klust Turun Jadual Kelima   4. Kervataan Period Code - Side Kuleima P.U. (a) 1/2012 : Klust Turun Jadual Kelima   5. Sila pastikan tempoh kurasi Revisitaan Period Code Atta Code Resta Code Resta Resta Code Resta Code Resta Code Resta Code Resta Code Resta Code Resta Code Resta Code Resta Resta Code Resta Code Resta Code Resta Code Resta Code Resta Code Resta Code Resta Resta Code Resta Code Resta Resta Code Resta Resta Code Resta Code Resta Code Resta Code Resta Code Resta Code Resta Resta Code Resta Resta Code Resta Resta Code Resta Code Resta Code Resta Code Resta Code Resta Code Resta Code Resta Code Resta Code Resta Code Resta Code Resta Code Resta Code Resta Code Resta Resta Code Resta Code Resta Code Resta Code Resta Code Resta Code Resta Code Resta Code Resta Code Resta Code Resta Code Resta Code Resta Code Resta Code Resta Code Resta Code Resta Code Resta Code Resta Code Resta Code Resta Code Resta Code Resta Code Resta Code Resta Code Resta Code Resta Code Resta</td><td>Brang Opeyen Slim KWSP/Percen - Jaskal Kalima P.U (A) 1/2012 ; Huat Turun Jaskal Kalima   21   PerceDit - Menolak-SIM KURPULAN WARG SIMPANAN PERCEDA *   22   21   22   Taribh Menolak-Sim KUSP ; *      Sila pastikan perkidamatan telah deemak dan dikemaskini mengkut peraturan berkuat kuasa.   ************************************</td><td>Brang Oseyen Skim KVXSP/Pencer- Jakual Kelima P.U (A) 1/2012 I Must Turun Jakual Kelima          <ul> <li>PENCEN - Menciek SKIM KUMPULAN WANG SIMPAINAN PEKERJA *</li> <li>Z Tarihh Menciek Skim KVXSP :</li> <li>Tarihh Menciek Skim KVXSP :</li> <li>Tarihh Menciek Skim KVXSP :</li> <li>Keryataan Perkindmatan telah disemak dan dikemaskini mengkut penturan berkuat kuasa.</li> </ul> <li>Sila pastikan tempoh kuria seng Adadh sig Pengen Transformasi Minda :</li> <li>Mulai Hingga Hingga Hin</li></td><td>Brang Oseyen Skin KVSP/Pencer - Jaklal Kellima P.U (A) 1/2012 : Maat Turun Jakal Kellima       Image: Comparison of the comparison of the comparison of</td><td>Berag Opsyen Skim KWSP/Pencer- Jakula Kelima P.U (A) J/2012 I Must Turun Jakula Kelima         1       Felic/EH - Menolak SkiTM KUMPULAN WANG SIMPANAN PEKELIA *         2.2       Tarikh Menolak SkiTM KUMPULAN WANG SIMPANAN PEKELIA *         2.3       Tarikh Menolak SkiTM KUMPULAN WANG SIMPANAN PEKELIA *         3.1       Pelerjokan Perkhidmaten telah disenak dani Likusa:         3.1       Pelerjokan Perkhidmaten time ;</td><td>Perend Opeyers Skim KVISP/Percen - Jadual Kelima P.U (A) 1/2012 ; Huat Turun Jadual Kelima   2.1   PERCEN - Herolak. SKIM KURP/LAN WANG SIMPANAN PEKERIA *   2.2   Tarihh Mendak Skim KVISP :     3. Kerystaan Perkhidmatan   1. Kursus Yang Dihadri :   1.1   1.2   Program Transformasi Minda Si   1.3   Kursus Fang Dihadri :   1.4   1.5   2.7   Perkhidmatan telah disenak dan dikemasini mengkut peraturan berkut kuasa.   1.4   Kursus Tang Dihadri :   1.5   1.6   1.6   Kursus Tang Dihadri :   1.7   1.8   1.8   1.9   1.9   1.9   1.1   Kursus Tang Dihadri :   1.1   1.2   1.3   1.4   Kursus Tang Dihadri :   1.5   1.6   1.7   1.8   1.8   1.9   1.9   1.9   1.1   Kursus Tang Dihadri :   1.1   1.2   1.3   1.4   Kursus Tang Dihadri Kida Kursus Hadrika :   1.4   Kursus Tang Dihadri Kida Kursus Hadrika :   1.5   1.6   2.6   1.6   2.7   2.8   2.8   2.8   2.9   2.2   3.1   2.9   3.1</td><td>Borang Oppyen Skm KV/SP/Pencen - Jadali Kalima F.U. (A) 1/2012 : Multi Turun Jadali Kalima         L1       PENCEN - Menolak SKIM KUNPULAN WANG SIMPANAN PEKERLA *         2.2       Tarikh Menolak Skim KVSP :         3.       Kenyataan Perkhidmatan telah disemak dan dikemaskimi mengkut persturan berkuat kuasa.         1.1       Kursus Yang Dihadiri :         1.1       Kursus Yang Dihadiri :         1.1       Kursus Yang Dihadiri :         1.1       Kursus Induksi :         1.2       Pengenkanan Perkhidmata netaka diak mataka Bar (PB BLA/2012)         Pengenkanan Perkhidmata Nang Dihadiri :       Mulai         1.1       Kursus Induksi :         1.2       Pengenkanan Perkhidmata Nang Dihadiri :       Mulai         1.3       Pengenkanan Perkhidmata Nang Dihadiri :       Mulai         1.4       Kursus Induksi :       Tarikh Menolak Skim KUNPULAN Coka Jan Pengenualian Pengenualian KPM / JPH         1.2       Pengenkanan Perkhidmata Nang Diduduki dan Lulus :       Tarikh Menolak Skim KUNPULAN Coka Jan Pengenualian Pengenualian KPM / JPH         2.2.4       Sis Bih       Sis Bih       Mulai       Ruisaan         2.2.5       Sis Bih       Sis Bih       Mulai       Ruisaan         2.2.5       Sis Bih       Sis Bih       Mulai       Ruisaan         2.2.5       <t< td=""><td>Brang Obeyen Skin KWSP/Pencen - Jadual Kelima P.U. (A) 1/2012 ; Huat Turun Jadual Kelima       Image: Comparison of the comparison of the comparison of</td><td>Boreng Oppyen Skim KWSP/Percen - Jadual Kelima P.U. (A) 1/2012 ; Huat Turun Jadual Kelima         Boreng Oppyen Skim KWSP/Percen - Jadual Kelima P.U. (A) 1/2012 ; Huat Turun Jadual Kelima         1       PENCEN - Henolak-Skim KVSP ;         2.1       Tarikh Mendak Skim KVSP ;         3.       Kernstaan Perkhidimatan telah disemak dan dikemaskini mengikut perturan berkuat kuasa.         11       Kernstaan Perkhidimatan telah disemak dan dikemaskini mengikut perturan berkuat kuasa.         12       Program Transformasi Minda :         13       Kernstaan Stadah Salima Skim Kolis ;         14       Kernsta Stadah Salima Skim Kolis ;         15       Perperikasaan Perkhidimatan telah disemak dan dikemaskini mengikut perturan berkuat kuasa.         14       Kernsta Stadah Salima Salima S</td><td>Brang Oppyen Skm KV/SP/Pencen - Jadual Kalima P.U (A) 1/2012; Huat Turun Jadual Kalima       L1     PENCEN - Menolak Skim KV/SP/       2.1     Tarikh Menolak Skim KV/SP :       3.     Kenyataan Perkhidimatan       mpoh       1.1     Kursus Yang Dihadiri :       1.2     Porgem Transformasi Minda ::       1.3     Kursus Yang Dihadiri :       1.4     Kursus Yang Dihadiri :       1.1     Kursus Induksi ::       1.2     Porgem Transformasi Minda ::       1.3     Kursus Yang Dihadiri :       1.4     Kursus Induksi ::       1.2     Porgem Transformasi Minda ::       1.3     Kursus Yang Dihadiri :       1.4     Kursus Induksi ::       1.4     Kursus Induksi ::       1.4     Kursus Induksi ::       1.2     Porgem Transformasi Minda / Kursus Induksi ::       1.3     Kursus Induksi ::       1.4     Kursus Induksi ::       1.5     Peperikasan Perkhidimatan Yang Dikuduki an Lulus :       1.6     Kursus Induksi :       1.7     Peperikasan Perkhidimatan Yang Dikuduki an Lulus :       1.8     Peperikasan Perkhidimatan Yang Dikuduki An Kursus Induksi :       1.9     Peperikasan Perkhidimatan Yang Dikuduki An Kursus Induksi :       1.9     Sing Bih       1.2.2     Sing Bih</td><td>Berag Ospyen Skm KVSP/Pencen - Jadual Kelima P.U (A) 1/2012 : Must Turun Jadual Kelima     Image: Control Registration Control Registration Control Reg</td><td>Borang Opayen Skim KWSP/Pencen - Jadual Kelima P.U (A) 1/2012 : Muat Turun Jadual Kelima<br/>2.1 PENCEN - Menolak SkiTM KUMPULAN WANG SIMPANAN PEKERIA *<br/>2.2 Tarikh Menolak SkiTM KUMPULAN WANG SIMPANAN PEKERIA *<br/>2.2 Tarikh Menolak SkiTM SkiTM KUMPULAN WANG SIMPANAN PEKERIA *<br/>2.2 Tarikh Menolak SkiTM SkiTM SkiTM KUMPULAN WANG SIMPANAN PEKERIA *<br/>2.2 Tarikh Menolak SkiTM SkiTM S</td><td>Berarg Oppyen Skim KVX5P/Pencen - Jadail Kelima P.U (A) 1/2012 : Muat Turun Jadual Kelima<br/>2.1 PENCEN - Henolak Skim KVX5P :<br/>2.2 Tarikh Menolak Skim KVX5P :<br/>3. Kenyataan Perkhidmatan<br/>poh<br/>rsus yang<br/>hadiri bagi<br/>ansformasi<br/>nda tidak<br/>slebihi 8<br/>ri<br/>2.2 Sila pih<br/>3.2.3 Sila pih<br/>3.2.3 Sila pih</td><td>Berarg Oppyen Skm KWSP/Pencen - Jadual Kelima P-U (A) 1/2012 : Muat Turun Jadual Kelima  2.1 PENCEN - Menolak SkiTM KUSP/Pencen - Jadual Kelima P-U (A) 1/2012 : Muat Turun Jadual Kelima  2.2 Taribh Menolak SkiTM KUSP/Pencen - Jadual Kelima P-U (A) 1/2012 : Muat Turun Jadual Kelima  2.2 Taribh Menolak SkiTM KUSP/Pencen - Jadual Kelima P-U (A) 1/2012 : Muat Turun Jadual Kelima  2.2 Taribh Menolak SkiTM KUSP/Pencen - Jadual Kelima P-U (A) 1/2012 : Muat Turun Jadual Kelima  2.2 Taribh Menolak SkiTM KUSP/Pencen - Jadual Kelima P-U (A) 1/2012 : Muat Turun Jadual Kelima  2.2 Taribh Menolak SkiTM KUSP/Pencen - Jadual Kelima P-U (A) 1/2012 : Muat Turun Jadual Kelima  3. Keryataan Perkhidmatan tehol disemak dan dikemaskini mengikut peraturan berkuat kuasa.  4. A pastikan  4. A Kursus Tarduksi :  4.  4.  4.  4.  4.  4.  4.  4.  4.  4</td><td>Borang Oppyen Skim KVISP/Pencen - Jadual Kelima P.U. (A) 1/2012 : Muat Turun Jadual Kelima  1.1 PENCERI - Menolak Skim KVISP :  2.2 Tanish Menolak Skim KVISP :  3. Keryataan Perkinidmatan  a pastikaan  poh  rsus yang nadiri bagia ansformasi inda tidak elebihi S ri  2.2 Tanish menolak Skim KVISP interest National Minda : Kursus Indukai :  Pencerkisaan Perkinidmatan telah disemak dan dikemaskini mengkut peraturan berkuat kuasa.  Pencerkisaan Perkinidmatan telah disemak dan dikemaskini mengkut peraturan berkuat kuasa.  Pencerkisaan Perkinidmatan telah disemak dan dikemaskini mengkut peraturan berkuat kuasa.  Pencerkisaan Perkinidmatan telah disemak dan dikemaskini mengkut peraturan berkuat kuasa.  Pencerkisaan Perkinidmatan telah disemak dan dikemaskini mengkut peraturan berkuat kuasa.  Pencerkisaan Penkinidmatan tang Diduduki dan tuluas :  Pencerkisaan Penkinidmatan tang Diduduki dan tuluas :  Pencerkisaan Penkinidmatan tang Diduduki</td><td>Boreng Oppyen Skim KWSP/Pencen - Jadual Kelima P.U (Å) 1/2012 : Muat Turuin Jadual Kelima<br/>2.1 PENCEN: - Menolak Skim KUSP :<br/>2.2 Tarikh Menolak Skim KUSP :<br/>3. Kervystaan Perkhidmatan<br/>astikaan<br/>oh<br/>s yang<br/>iri bagi<br/>formasia<br/>a tidak<br/>bihi 8<br/>2.2 Tarikh Menolak Skim KUSP :<br/>3. Kervystaan Perkhidmatan taiba disemak dan dikemaskini mengikut persturan berkust kusa.<br/>1. Kursus Yang Dihadiri :<br/>1. Kursus Yang Dihadiri :<br/>1. Kursus Tindukis :<br/>1. Kursus Tindukis</td><td>Borring Opsyche Skim KWSP/Pencen - Jadual Kalima P.U. (A) 1/2012 ; Muat Turun Jadual Kelima         2.1       PENCEN - Menolak SKIM KUBP/LAN WANG SIMPANAN PEREZIA •         2.2       Tarikh Mendak Skim KWSP :         3.       Kenyataan Perkhidmatan         appastikan<br/>poph       I.1         1.1       Kursus Yang Dihadiri :         1.1       Kursus Yang Dihadiri :         1.1       Kursus Induksi :         1.2       Program Transformasi Minda :         1.3       Kursus Induksi :         1.4       Pengecualian Program Transformasi Minda :         1.1       Kursus Induksi :         1.2       Program Transformasi Minda :         1.3       Kursus Induksi :         1.4       Kursus Induksi :         1.5       Pengecualian Program Transformasi Minda / Kursus Induksi :         1.4       Pengecualian Program Transformasi Minda / Kursus Induksi :         1.5       Pengecualian Program Transformasi Minda / Kursus Induksi :         1.1       Pengecualian Program Transformasi Minda / Kursus Induksi :         1.4       Pengecualian Program Transformasi Minda / Kursus Induksi :         1.5       Torkih         1.6       Pengecualian Program Transformasi Minda / Kursus Induksi :         1.7       Pengeruksaan yang dimasukan katah kunnu subacu</td><td>Borang Obsyen Skim KV/SP/Pencen - Jadual Kelima P.U (A) 1/2012 : Must Turun Jadual Kelima         2.1       PENCEN - Menolak SkiM KUNPPLIAN WANG SIMPANAN PEREJA         2.2       Tarikh Menolak SkiM KUNPPLIAN WANG SIMPANAN PEREJA         3.       Keryastaan Perkhidmatan        </td><td>Borang Oppyen Skim KWSP/Pencen - Jadual Kelima P.U (A) 1/2012 : Must Turun Jadual Kelima</td><td>Boreng Opsycer Skim KVSP/Percen - Jadual Kelima P.U (A) 1/2012 : Must Turun Jadual Kelima         1       PENCERi - Henolak SKIM KURPULAN WANG SIMPANAN PEKEBA •         2.2       Tarikh Mendak Skim KWSP :         3       Korgataan Perkhidmatan         1       Kursus Yang Dihadiri :         1       Kursus Yang Dihadiri :         1       Kursus Induksi :         1       Kursus Induksi :         1       Kursus Induksi :         1       Kursus Induksi :         1       Kursus Induksi :         1       Kursus Induksi :         1       Kursus Induksi :         1       Kursus Induksi :         1       Kursus Induksi :         1       Kursus Induksi :         1       Peoperum Transformasi Minda : (Kursus Induksi :         1       Peoperusian Perkhidmatan Yang Dihadiri :         1       Peoperusian Perkhidmatan Yang Diduduki dan Lulus :         1       Peoperusian Perkhidmatan Yang Diduduki dan Lulus :         1       Peoperusian Yang Diduduki dan Lulus :         1       Peoperusian Perkhidmatan Yang Diduduki dan Lulus :         1       Peoperusian Perkhidmatan Yang Diduduki dan Lulus :         1       Peoperusian Reperkeasan Yang Diduduki dan Lulus :         1       <t< td=""><td>bring Opyen Skin KWSP/Pencen - Jaduał Kelima P.U (A) 1/2012 : Mukt Turun Jaduał Kelima       2.1     FPENCEN - Menolak Skith KUMPPLUAN VANG SDPANAN PEKERIA •       2.2     Tarikh Menolak Skith KUMPPLUAN VANG SDPANAN PEKERIA •       2.3     Koryataan Perkhidmatan       3.4     Koryataan Perkhidmatan       1.1     Kursus Yang Dihadini :       1.1     Kursus Yang Dihadini :       1.2     Program Transformasi Minda :       1.3     Kursus Yang Dihadini :       1.4     Kursus Yang Dihadini :       1.5     Yanga Bidadi kalima kalima kalima kalim mengkut persturan berkuat kuasa.       1.4     Kursus Yang Dihadini :       1.5     Kursus Yang Dihadini :       1.6     Kursus Yang Dihadini :       1.7     Kursus Toduki :       1.8     Kursus Toduki :       1.9     Program Transformasi Minda :       1.1     Kursus Induksi :       1.2     Program Transformasi Minda :       1.3     Kursus Induksi :       2     Peperikasan Perkindmatan Yang Diduduki dan Lulus :       2     Peperikasan Perkindmatan Yang Diduduki dan Lulus :       2.1     Peperikasan Perkindmatan Yang Diduduki dan Lulus :       2.2.2     Sin Bih       2.2.2     Sin Bih</td><td>Berging Opsyen Skim KVSP/Pencen - Jadual Kelima P.U (A) 1/2012 : Muat Turun Jadual Kelima       Image: Comparison of the comparison of the comparison of</td><td>Pering Opeyer Skim KVSP/Pencer - Jadual Kelima P.U. (A) 1/2012 : Muat Turun Jadual Kelima       Image: Turun Jadual Kelima         2.1       PENCEN - Menolak SKIM KUSP/LAN WANG SIMPANAN PEKERIA *       Image: Turun Jadual Kelima         2.2       Terkh Menolak SKIM KUSP/LAN WANG SIMPANAN PEKERIA *       Image: Turun Jadual Kelima         2.2       Terkh Menolak SKIM KUSP/Encen - Jadual Kelima       Image: Turun Jadual Kelima         3       Represent Turun Jadual Kelima       Image: Turun Jadual Kelima         4       File Manolak SKIM KUSP/Encen - Jadual Kelima       Image: Turun Jadual Kelima         3       Belanutera Turun Jadual Kelima       Image: Turun Jadual Kelima</td><td>Borning Opsyche Skim KVSP/Pencen - Jadual Kellma P.U (A) 1/2012 : Must Turun Jadual Kellma          <ul> <li>PENCERi - Henolak SKIM KUSP/Pencen - Jadual Kellma P.U (A) 1/2012 : Must Turun Jadual Kellma             </li> <li>PENCERi - Henolak SKIM KUSP/Pencen - Jadual Kellma P.U (A) 1/2012 : Must Turun Jadual Kellma             </li> <li>PENCERi - Henolak SKIM KUSP/Pencen - Jadual Kellma P.U (A) 1/2012 : Must Turun Jadual Kellma             </li> <li>PENCERi - Henolak SKIM KUSP/Pencen - Jadual Kellma P.U (A) 1/2012 : Must Turun Jadual Kellma             </li> <li>PENCERi - Henolak SKIM KUSP/Pencen - Jadual Kellma P.U (A) 1/2012 : Must Turun Jadual Kellma             </li> <li>Pencenting Pencenting P</li></ul></td><td>Brang Oppyen Skm KV/SP/Pencen - Jadali Kalima P.U. (A) 1/2012 : Multi Tururi Jadali Kalima         Brang Oppyen Skm KV/SP/Pencen - Jadali Kalima P.U. (A) 1/2012 : Multi Tururi Jadali Kalima         1       PENCEH - Menolak Skim KV/SP :         2.1       Tarikh Menolak Skim KV/SP :         3.       Pencethan Perkhidmatan telah disemak dan dikemaskini mengkut peraturan berkuat kuasa.         1.1       Kursus Yang Dihadini :         1.1       Kursus Yang Dihadini :         1.1       Kursus Yang Dihadini :         1.1       Kursus Yang Dihadini :         1.1       Kursus Yang Dihadini :         1.1       Kursus Yang Dihadini :         1.1       Kursus Induksi :         1.2       Pengerukan Perkhidmatan Yang Diduduki dan Lulus :         Vertisaan Perkhidmatan Yang Diduduki dan Lulus :       Tidak * Centoh Rujukan Pengecualian KPH / JPH         2.4       peperkusah sebah sagi bagu urasulkan sebah sagi bagu urasulkan sebah sagi bagu urasulkan sebah kung yang dimasulkan sebah sagi bagu urasulkan sebah kung yang dimasulkan sebah sagi bagu urasulkan sebah kung yang dimasulkan sebah sagi bagu urasulkan sebah sagi bagu urasulkan sebah kung yang dimasulkan sebah sagi bagu urasulkan sebah sagi bagu urasulkan sebah sagi bagu urasulkan sebah sagi bagu urasulkan sebah kung yang dimasulkan sebah sagi bagu urasulkan sebah sagi baga urasulkan sebah sagi baga urasulkan sebah sagi urasulkan sebah sagi baga urasulkan sebah sagi urasulkan sebah sagi urasulkan sebah sagi urasulkan sebah sagi urasulkan sebah sagi urasulkan sebah sagi</td><td>Serang Okryum Skim KWSP/Pencen - Jadual Kelima P.U (A) 1/2012 : Huat Turun Jadual Kelima       Image: Comparison of the comparison of the comparison of</td><td>Borang Okyver Slom KWSP/Pencen - Jadual Kelima P.U (A) 1/2012 : Must Turun Jadual Kelima         2:1       FPENCEN - Manolak SKITH KUMPULAN WANG SIMPANAN PEREBLA •         2:2       Tarikh Mendak SkiTH KUMPULAN WANG SIMPANAN PEREBLA •         2:2       Tarikh Mendak SkiTH KUMPULAN WANG SIMPANAN PEREBLA •         2:2       Tarikh Mendak SkiTH KUMPULAN WANG SIMPANAN PEREBLA •         2:3       Tarikh Mendak SkiTH KUMPULAN WANG SIMPANAN PEREBLA •         2:4       Tarikh Mendak SkiTH KUMPULAN WANG SIMPANAN PEREBLA •         3:5       Mala •         1:1       Kursus Tandomasi Ninda :         1:1       Kursus Tandomasi Ninda :         1:1       Kursus Tandomasi Ninda :         1:2       Tarikh Ingas •         1:3       Mala •         1:4       Kursus Tandomasi Ninda :         1:1       Kursus Tandomasi Ninda :         1:1       Kursus Tandomasi Ninda :         1:2       Tarikh Ingas •         1:3       Tarikh Ingas •         1:4       Tarikh Ingas •         1:5       Tarikh Ingas •         1:6       Tarikh Ingas •         1:7       Tarikh Ingas •         1:8       Tarikh Ingas •         1:1       Tarikh Ingas •         1:1       Tarikh Ingas •</td><td>Borang Okeyen Slom KWSP/Pencen - Jadual Kelima P.U (A) 1/2012 : Must Turun Jadual Kelima   2.1   PENCERI - Menolak SkiTH KUMPULAN WANG SIMPANAN PEREBA •   2.2   Tarikh Menolak SkiTH KUMPULAN WANG SIMPANAN PEREBA •   2.3   Kenyataan Perkhidmatan telah disemak dan dikemasiani mengkut peraturan berkuat kuasa.     1   Kurusu Sinda bahawa Kenyataan Perkhidmatan telah disemak dan dikemasiani mengkut peraturan berkuat kuasa.     1   Kurusu Sinda Bahawa Kenyataan Perkhidmatan telah disemak dan dikemasiani mengkut peraturan berkuat kuasa.     1   Kurusu Sinda Bahawa Kenyataan Perkhidmatan telah disemak dan dikemasiani mengkut peraturan berkuat kuasa.     1   Kurusu Sinda Bahawa Kenyataan Perkhidmatan telah disemak dan dikemasiani mengkut peraturan berkuat kuasa.     1   Kurusu Sinda Bahawa Kenyataan Perkhidmatan telah disemak dan dikemasiani mengkut peraturan berkuat kuasa.     1   Kurusu Sindakis :   1   Kurusu Sindakis :   1   1   1   1   1   1   2   2   1   2   2   3   2   2   3   2   2   3   2   2   3   2   2   3   2   2   3   2   2   3   2</td><td>Berrang Oppyen Skim KWSP/Pencen - Jadual Kalima P.U (A) 1/2012 : Huat Turun Jadual Kalima         1       PERCEN - Menolak Skim KWSP :         2.2       Tarikh Menolak Skim KWSP :         3.       Kenyataan Perkhidmatan telah disemak dan dikemaskimi mengkut perturun berkuat kuasa.         a pastikan pastikan pinaka kenyataan Perkhidmatan telah disemak dan dikemaskimi mengkut perturun berkuat kuasa.         1       Kursus Tang Dihadiri :         1.1       Kursus Tang Dihadiri :         1.1       Kursus Tang Dihadiri :         1.1       Kursus Tang Dihadiri :         1.1       Kursus Tang Dihadiri :         1.1       Kursus Tang Dihadiri :         1.1       Kursus Tang Dihadiri :         1.1       Kursus Tang Dihadiri :         1.1       Kursus Tang Dihadiri :         1.2       Program Tangformas Hinda :         1.3       Kursus Tang Dihadiri :         1.4       Kursus Tang Dihadiri :         1.5       Program Tangformas Kinda Rusei / Kindi / Kursus Induksi :         2       Peperikasan Perkhidmatan Xang Diduduki dan Lulus :         1.4       Respitasan Perkhidmatan Xang Diduduki dan Lulus :         2       Peperikasan Perkhidmatan Kang Diduduki dan Lulus :         2.4       Sila Rink         2.5       Sila Rink</td><td>Berrarg Oppyen Skim KWS9/Pencen - Jadual Kalima P.U. (A) 1/2012 : Musit Tururi Jadual Kalima         Berrarg Oppyen Skim KWS9/Pencen - Jadual Kalima P.U. (A) 1/2012 : Musit Tururi Jadual Kalima         1       PENCEN - Menolak SKIM KUMPULAN WANG SIMPANAN PEKERJA •         2.1       PENCEN - Menolak SKIM KUMPULAN WANG SIMPANAN PEKERJA •         3. Keryatan Perkhidmatan       •         1       Kursus Yang Dhadiri :         1.1       Kursus Yang Dhadiri :         1.3       Kursus Yang Dhadiri :         1.4       Kursus Yang Dhadiri :         1.3       Kursus Yang Dhadiri :         1.4       Kursus Yang Dhadiri :         1.3       Kursus Yang Dhadiri :         1.4       Kursus Yang Dhadiri :         1.5       Program Transformasi Kinda I (King maslah Islak melaki I far (P BL/4/2012)         1.4       Pengecualian Program Transformasi Kinda Li (Linus Linus Linus E Induksi :         2.       Peperiksaan Perkhidmatan Yang Diduduki dan Lulus :         2.       Peperiksaan Perkhidmatan Yang Diduduki dan Lulus :         3.3       Pelanjutan Tempoh Percuban (Jika Ada) :</td><td>Barang Oppyen Skim KWSP/Pencen - Jadual Kalima P.U (A) 1/2012 ; Huat, Turun Jadual Kalima  1 PENCEH - Menolak Skim KWSP :  2. Tariha Menolak Skim KWSP :  3. Keryataan Perkhidmatan telah disemak dan dikemaskim mengkut perturun berkuat kuasa.  4 pastikan  7 mpoh  11 Kursus Yang Dibadin :  1 Kursus Yang Dibadin :  12 Program Transformasi Minda :  13 Kursus Yang Dibadin :  14 Kursus Induksi :  15 Kursus Tengoh Perchidmatan Yang Diduduki dan Lulus :  7 melomit Peoprenisaan Perkhidmatan Yang Diduduki dan Lulus :  7 melomit Peoprenisaan Perkhidmatan Stain Stain Kundel :  7 melomit Peoprenisaan Perkhidmatan Stain Stain Kundel :  7 melomit Peoprenisaan Perkhidmatan Yang Diduduki dan Lulus :  7 melomit Peoprenisaan Perkhidmatan Yang Diduduki dan Lulus :  7 melomit Peoprenisaan Perkhidmatan Yang Diduduki dan Lulus :  7 melomit Peoprenisaan Stain Stain Stain Stain Stain Kundel :  7 melomit Peoprenisaan Stain Stain Stain Stain Kundel :  7 melomit Peoprenisaan Stain Stain</td><td>Brang Oppyen Skim KWSP/Pencen - Jadual Kalima P.U (A) 1/2012 ; Huat, Turun Jadual Kalima         1       PENCEN - Menolak Skim KWSP ;         2.1       Tarikh Menolak Skim KWSP ;         3.       Kersatan Perkhidmatan telah disemak dan dikemaskim mengkut perturum bekuat kuasa.         1       Kursat Yang Dihadiri :         1.1       Kursat Yang Dihadiri :         1.2       Program Transformasi Minda ; Kulim Kulisi :         1.3       Pencetikan Perkhidmatan Yang Diduduki dan Lulus :         1.4       Fencidaka Skulim Kulisi :         2.4       Sis plin.         2.2       Sis plin.         2.3       Sis plin.         2.2.3       Sis plin.         2.2.3       Sis plin.         2.2.3       Sis plin.         2.2.3       Sis plin.         2.2.3       Sis plin.         2.2.3       Sis plin.         2.2.3       Sis plin.         2.2.3       Sis plin.         2.2.3       Sis plin.         2.2.3       Sis plin.         2.2.3       Sis plin.         2.2.3       Sis plin.         2.2.3       Sis plin.         2.2.4       Sis plin.         2.2.5       Sis plin.         2.2.3</td><td>Bernang Oppoyen Skim KWSP/Pencen - Jaduai Kalima P.U. (A) 1/2012 : Pluat Turum Jaduai Kalima     L     PENCEN - Menolak Skim KWSP :     Tarihi Menolak Skim KWSP :     Tarihi Menolak</td><td>Pering Opsym Skim KWSP/Pencer - Jadual Kelima P.U (A) J2012 : Nuat Turun Jadual Kelima         2.1       PENCEH - Menolak SKIM KUSP/LAN WANG SIMPANAN PEKERA *         2.2       Tarikh Menolak Skim KWSP ;         3.       Kenyataan Perkhidmataa         1.1       Kurasu Yang Dihadiri :         1.1       Kurasu Yang Dihadiri :         1.1       Kurasu Sing Sing Kenyataan Perkhidmata telah disemak dan dikemaskini mengkut peraturan berkuat kuasa.         1.1       Kurasu Sing Sing Sing Sing Sing Sing Sing Sing</td><td>Berging Opsyche Skim KWSP/Pencen - Jadual Kelima P.U. (A) 1/2012 : Muat Turun Jadual Kelima         2.1       PENCEN - Menolak SKIM KUMPULAN WANG SIMPANAN PEKERIA *         2.2       Trikh Menolak SKIM KUSP/Encen - Jadual Kelima P.U. (A) 1/2012 : Muat Turun Jadual Kelima         3.       Kenyataan Perkhidimatan         a pastikan npoh       I.1         1.1       Kursus Yang Dihadiri :         1.2       Program Transformasi Minda ;         1.3       Kursus Induks :         2.4       Program Transformasi Minda ;         1.4       Kursus Induks :         2.7       Transformasi Minda ;         1.8       Kursus Induks :         2.9       Transformasi Minda ;         1.1       Kursus Induks :         2.1       Program Transformasi Minda ; Kursus Induks :         2.1       Program Transformasi Minda / Kursus Induks :         1.2       Program Transformasi Minda / Kursus Induks :         1.3       Kursus Induks i :         2       Peperikaaan Perkhidimatan Subjek UTAM Budi Muda / Kursus Induks :         1.1       Kursus Induks :         2.1       Peperikaaan Yang Diduduki dan Lulus :         1.2       Peperikaaan Yang Diduduki dan Lulus :         2.1       Peperikaaan Yang Diduduki dan Lulus :         2.1</td></t<><td>Berang Oppyen Skim KWSP/Pencen - Jadual Kelima P.U (A) 1/2012 : Muat Turun Jadual Kelima</td><td>Bering Opsych Skin KWSP/Pencen - Jadual Kelima P.U (Å) 1/2012 : Muat Turun Jadual Kelima         1       FENCEN - Menolak Skin KUSP?         2.1       Tarikh Mendak Skin KUSP?         3       Keryataan Perkhidimatan         1       Kuraus Yang Dihadini :         1.1       Kuraus Yang Dihadini :         1.1       Kuraus Yang Dihadini :         1.2       Program Transformasi Minda :         1.3       Kuraus Yang Dihadini :         1.4       Kuraus Yang Dihadini :         1.5       Kuraus Yang Dihadini :         1.6       Program Transformasi Minda :         1.7       Program Transformasi Minda : Kuraus Induksi :         1.8       Program Transformasi Minda / Kuraus Induksi :         1.9       Pengerukaan Perkhidimatan Yang Diluduki dan Lulus :         1.1       Kuraus Induksi :         1.2       Program Transformasi Minda / Kuraus Induksi :         1.3       Pengerukaan Perkhidimatan Yang Diluduki dan Lulus :         1.4       Pengerukaan Perkhidimatan Yang Diluduki dan Lulus :         1.5       Pengerukaan Perkhidimatan Yang Diluduki dan Lulus :         1.1       Pengerukaan Perkhidimatan Yang Diluduki dan Lulus :         1.2       Pengerukaan Perkhidimatan Yang Diluduki dan Lulus :         1.3       Pengerukaan Perkhidimatan</td><td>Bereng Opzyen Slom KWSP/Pencen - Jadual Kalima PU (Å) 1/2012 : Muait Turun Jadual Kalima         2.1       PENCEN - Menolak SkiTM KUMPULAN WANG SIMPANAN PEKERIA *         2.2       Tarikh Menolak SkiTM KUMPULAN WANG SIMPANAN PEKERIA *         3.       Kenyataan Perkhidmatan telah disemak dan dikemaskini mengkut peraturan berkuat kuasa.         illa pastikaan impoh<br/>jurusus yang<br/>hadiri bagi<br/>ananformasi<br/>inda tidak<br/>elebihi 8<br/>ari       *         2.2       Tendeh kurat sing dikadi bagi mataformasi Minda ::       Mulai #         *       Mulai #       Hingga #         *       Peperkisaan Perkhidmatan Yang Diduduki dan tulus :       Mulai #       Hingga #         *       Peperkisaan Perkhidmatan Yang Diduduki dan tulus :       Tidak * Contoh Rujukan Pengecualian KPH / JPH       Tarikh<br/>Mendaduki<br/>Rujukan         *       Peperkisaan Perkhidmatan Yang Diduduki dan tulus :       *       Tidak * Contoh Rujukan Pengecualian KPH / JPH         *       Mulai #       Hingga #       Mulai #       Hingga #         *       Peperkisaan Perkhidmatan Yang Diduduki dan tulus :       *       Tidak * Contoh Rujukan Pengecualian KPH / JPH         *       Mulai #       Hingga #       *       *       *         *       Peperkisaan Perkhidmatan Yang Diduduki dan tulus :       *       *       *       *         *       #       #       &lt;</td><td>Berrang Oppoyen Skim KWSP/Pencen - Jadual Kalima P.U (A) 1/2012 : Huat Turun Jadual Kalima  1 PENCEH - Menolak Skim KWSP :  3 Kenyataan Perkhidmataa  andari babana Kenyataan Perkhidmataan telah disemak dan dikemaskini mengkut persturan berkuat kuasa.  4 Kursus Yang Dihadiri :  4 Kursus Yang Dihadiri :  4 Kursus Traditmasi Minda y Kursus Induksi :  4 Peperkisaan Perkhidmataan Yang Diduduki dan Lulus :  4 Peperkisaan Perkhidmataan Yang Diduduki dan Lulus :  4 Peperkisaan Yang Yang Yang Yang Yang Yang Y</td><td>Borag Obeyen Skin KVXSP/Pencen - Jadual Kelima P.U (A) 1/2012 ; Huat Turun Jadual Kelima       Image: Comparison of the comparison of the comparison of</td><td>Borang Obeyen Skim KVSP/Pencen - Jadual Kelima P.U (A) 1/2012 : Muat Turun Jadual Kelima       Image: Control Registration Control Registration Control Reginformation Control Reginformation Control Reginformation Control</td><td>Brang Obeyen Skm KVSP/Pencen - Jadual Kelima P.U (A) 1/2012 : Muat Turun Jadual Kelima       Image: Control Registrant Control Registrant Contro</td><td>Brang Oppyen Skm KWSP/Pencen - Jadual Kalima P.U. (b) 1/2012 : Huat: Turun Jadual Kalima         Brang Oppyen Skm KWSP/Pencen - Jadual Kalima P.U. (b) 1/2012 : Huat: Turun Jadual Kalima         1       PENCEN - Menolak: SKIM KUNPULAN WANG SINPANAN PEKERJA         2.2       Tarikh Menolak: Skim KWSP :         2.3       Pencentan Perkhidmatan telah disemak dan dikemaskini mengkut persturan bekkat kuasa.         1.1       Kursus Yang Dihadini :         1.1       Kursus Tang Dihadini :         1.1       Kursus Yang Dihadini :         1.1       Kursus Tang Dihadini :         1.1       Kursus Yang Dihadini :         1.1       Kursus Tang Dihadini :         1.1       Kursus Tang Dihadini :         1.1       Kursus Tang Dihadini :         1.2       Program Transformasi Minda / Kursus Induksi :         2.4       Peperiksaan Perkhidmatan Yang Diduduki dan Lulus :         1.1       Kursus Yang Dihadini S in (PG EL4/2013)         2.1       peperiksaan Perkhidmatan Yang Diduduki dan Lulus :         1.1       Kursus Yang Dihadini S in (PG EL4/2013)         2.1       peperiksaan yang dimaskian adulhi sanu.         2.2       Sis Bih         2.3       pelanjutan Tempoh Percubaan (Jika Ada) :</td><td>Brang Okyun Skin KWSP/Pencen - Jadual Kelima P.U (A) 1/2012 : Must Turun Jadual Kelima         1       PENCERI - Menolak Skin KUSP :         2.1       Terikh Menolak Skin KUSP :         2.2       Terikh Menolak Skin KUSP :         3.       Kuruss Tandomaan Minda ::         1.1       Kuruss Tandomaan Minda ::         1.1       Kuruss Tandomaan Minda ::         1.2       Penetkidamatan telah disemak dan dikemaskin mengkut peraturan berkuit kuasa.         1.1       Kuruss Tandomaan Minda ::         1.2       Pengena Transformaai Minda ::         1.3       Pengena Transformaai Minda / Kurusu Induksi :         1.4       Fengena Tanaformaai Minda / Kurusu Induksi :         2.5       Pengenalam balawa Kelima Puchkida Maal Pacer Pengena Tanaformaai Minda / Kurusu Induksi :         2.4       Pengenalam Transformaai Minda / Kurusu Induksi :         2.5       Pengenalam Infogram Transformaai Minda / Kurusu Induksi :         2.4       Pengenalam Program Tanaformaai Minda / Kurusu Induksi :         2.5       Pengenalam Penkhidmatan Yang Diduduki dan Lulus :         4       Mulai Tanaformaai Minda / Kurusu Induksi :         2.2       Sila Pilh         3.3       Bila Pilh         3.3       Bila Pilh         3.3       Belanitan tamada Kada) :   <td>Berarg Oppyen Skim KV95P/Pencen - Jadual Kalima P.U. (A) 1/2012 : Huat: Turun Jadual Kalima  1 PENCEH - Menolak: Skim KV95P / Encen - Jadual Kalima P.U. (A) 1/2012 : Huat: Turun Jadual Kalima  1 PENCEH - Menolak: Skim KV95P / Encent - Jadual Kalima P.U. (A) 1/2012 : Huat: Turun Jadual Kalima  1 PENCEH - Menolak: Skim KV95P / Encent - Jadual Kalima P.U. (A) 1/2012 : Huat: Turun Jadual Kalima  1 PENCEH - Menolak: Skim KV95P / Encent - Jadual Kalima P.U. (A) 1/2012 : Huat: Turun Jadual Kalima  1 PENCEH - Menolak: Skim KV95P / Encent - Jadual Kalima P.U. (A) 1/2012 : Huat: Turun Jadual Kalima  2 Turih: Menolak: Skim KV95P / Encent - Jadual Kalima P.U. (A) 1/2012 : Huat: Turun Jadual Kalima  1 Kursus: Tanubi Menolak: Skim KV95P / Encent - Jadual Kalima P.U. (A) 1/2012 : Huat: Turun Jadual Kalima  1 Kursus: Tanubi Menolak: Skim KV95P / Encent - Jadual Kalima  1 Kursus: Tanubi Menolak: Skim KV95P / Encent - Jadual Kalima  1 Kursus: Tanubi Minda :  1 Kursus: Tanubi Minda :  1 Kursus: Tanubi Minda :  1 Kursus: Tanubi Minda / Kursus: Induksi :  1 Turun - Mula  1 Hingge 1 Pengecualian Pengen Transformasi Minda / Kursus: Induksi :  1 Turun -  1 Pengecualian Pengen Transformasi Minda / Kursus: Induksi :  1 Turun -  1 Pengecualian Pengen Transformasi Minda / Kursus: Induksi :  1 Pengecualian Pengecualian KPM / JPM  2 Pengecualian Pengen Transformasi Minda / Kursus: Induksi :  1 Pengecualian Pengecualian KPM / JPM  2 Pengecualian Pengecualian KPM / JPM  2 Pengecualian Pengen Transformasi Minda / Kursus:  1 Mula:  1 Pengecualian Pengecualian KPM / JPM  2 Pengecualian Pengecualian KPM / JPM  2 Pengecualian Pengecualian KPM / JPM  2 Pengecualian Pengecualian KMM / MARKA Pentecualian KPM / JPM  2 Pengecualian Pengecualian KMM / MARKA Pentecualian KMM / JPM  2 Pencetiksaan Penchindmatan Yang Diduduki dan Lulus: 1 Mula:  1 Pencetiksaan Penchindmatan Yang Diduduki dan Lulus: 2 Pencetiksaan Penchindmatan Yang Diduduki dan Lulus: 2 Pencetiksaan Penchindmatan Yang Diduduki dan Lulus: 2 Sia Bih  2 Sia Bih  3 Pelingutan Tempoh Pencubaan</td><td>Berney Opcycer Skim KWSP/Percen - Jadual Kelima P.U (A) 1/2012 : Muat Turun Jadual Kelima<br/>Percekan Perkiliama Au<br/>Percekan Perkiliama Au<br/>Percekan Percekan Perce</td><td>Bornng Oppyen Skim KWSP/Pencen - Jadual Kelima P.U (Å) 1/2012 : Huat Turun Jadual Kelima       Image: Control of the skitter Kuse Kelima P.U (Å) 1/2012 : Huat Turun Jadual Kelima         2.1       PENCEN: - Menolak Skitter KusePULAN WANG SUPPANAN PEKERIA I       Image: Control of the skitter KusePulan Verkindinatan         3.       Kenyataan Perkindinatan       Image: Control of the skitter KusePulan Verkindinatan telah disemak dan dikemaskini mengkut peraturan berkuat kuasa.       Image: Control of the skitter KusePulan Verkindinatan telah disemak dan dikemaskini mengkut peraturan berkuat kuasa.         Dastikan oh isi syang lini bagi formatian telah disemak dan dikemaskini mengkut peraturan berkuat kuasa.       Image: Image: Ima</td><td>Borning Opsych Skim KWSP/Pencen - Jaduał Kelima PU (Å) 1/2012 : Mukt Turun Jaduał Kelima   2.1   PENCENI - Menolak Skim KUNSP :     3. Kenystaan Perkhidmatan   Noh   1.1   Kuraus Yang Dihadiri :   1.2   Program Transformasi Minda :   Mulai   1.3   Program Transformasi Minda :   1.4   Program Transformasi Minda :   1.1   Kuraus Perkhidmatan   1.2   Program Transformasi Minda :   1.3   Pengecalian Program Transformasi Minda / Kuraus Indukisi :   1.4   Pengecalian Program Transformasi Minda / Kuraus Indukisi :   1.1   Pengecalian Program Transformasi Minda / Kuraus Indukisi :   1.1   Pengecalian Program Transformasi Minda / Kuraus Indukisi :   1.1   Pengecalian Program Transformasi Minda / Kuraus Indukisi :   1.1   Pengecalian Program Transformasi Minda / Kuraus Indukisi :   1.1   Pengecalian Program Transformasi Minda / Kuraus Indukisi :   1.1   Pengecalian Program Transformasi Minda / Kuraus Indukisi :   1.1   Pengecalian Program Transformasi Minda / Kuraus Indukisi :   1.1   Pengecalian Program Transformasi Minda / Kuraus Indukisi :   1.1   Pengecalian Program Transformasi Minda / Kuraus Indukisi :   1.1   Pengecalian Program Transformasi Minda / Kuraus Indukisi :   1.1   Pengecalian Program Transformasi Minda / Kuraus Indukisi :</td></td></td></t<><td>Boreng Opzyen Skon KWSP/Pencen - Jadual Kelima P.U (Å) 1/2012 : Muat Turun Jadual Kelima         2.1       FENCEN - Menolak SkiTM KUMPULAN VANG SIMPANAN PEKERIA •         2.2       Terikh Menolak SkiTM KUMPULAN VANG SIMPANAN PEKERIA •         2.3       Kervataan Perkhidmatan telah disemak dan dikemaskini mengkut peraturan berkuat kuasa.         A Kervataan Perkhidmatan telah disemak dan dikemaskini mengkut peraturan berkuat kuasa.         1       Kursus Tang Dihadiri :         1.4       Kursus Tang Dihadiri :         1.7       Freesh kunka Unde :         1.8       Freesh kunka Unde :         1.9       Pergecualian Transformasi Minda :         1.1       Kursus Tang Dihadiri :         1.2       Program Transformasi Minda :         1.3       Pergecualian Perkhidmatan Yang Diłuduki dan Lulus :         1.1       Freesh kunka Beith Basi Kelima Kindu Kumeuluki Cokrit Gen 21 Kelinda Asi Perkhadina Perkhadina Kelima Ferifabera Kelima Kelima</td><td>Boreng Opsyers Skim KWSP/Pencen - Jadual Kelima P.U (A) 1/2012 : Muait Turun Jadual Kelima<br/>2.1 PENCER: - Menolak SKIM KUSP :<br/>2.2 Tarikh Menolak Skim KWSP :<br/>3. Kenyataan Perkhidmatan telah disemak dan dikemaskini mengkut peraturan berkuat kuasa.<br/>Stikkan<br/>1.1 Kursus Yang Dihadiri :<br/>1.1 Kursus Yang Dihadiri :<br/>1.2 Program Transformasi Minda / Kursus Induksi :<br/>1.2 Program Transformasi Minda / Kursus Induksi :<br/>1.2 Program Transformasi Minda / Kursus Induksi :<br/>1.2 Program Transformasi Minda / Kursus Induksi :<br/>1.3 Erelestidaka Perkhidmatan Yang Diduduki dan Lulus :<br/>1.4 Kursus Yang Dihadiri :<br/>1.5 Peretikasan Perkhidmatan Yang Diduduki dan Lulus :<br/>1.4 Kursus Yang Dihadiri :<br/>1.5 Peretikasan Yang Dibuduki saga Munda satak kumela Minda / Kursus Induksi :<br/>1.5 Peretikasan Yang Dibuduki saga Munda satak kumela Kuseluk Bar (PE BI 1/42012)<br/>1.5 Peretikasan Munda :<br/>1.6 Peretikasan Yang Dibuduki an Lulus :<br/>1.7 Ski * Contoh Rujukan Penyetulang Libu duka Mundukai :<br/>1.7 Ski * Contoh Rujukan Penyetulang Munduka Kumela Marka Munda Munda Kuseluk Bar (PE BI 1/42012)<br/>1.5 Peretikasan Munda :<br/>1.6 Peretikasan Munda :<br/>1.7 Ski * Contoh Rujukan Penyetulang Munduka Mundukan Munda Munduka Mundukai :<br/>1.7 Ski * Contoh Rujukan Penyetulang Munduka Mundukan Munda Munda Mundukai :<br/>1.6 Ski Mundukan Munda Mundukan Munda Mundukan Mundukan Mundu</td><td>Soreing Oppyen Skim KWSP/Pencen - Jadual Kelima P.U. (A) 1/2012 ; Muat Turun Jadual Kelima         2.1       PENCEN - Menolak SKIM KURPULAN WANG SIMPANAN PENERJA *         2.2       Tarikh Menolak Skim KWSP :         3.       Kenyataan Perkhidmatan         4.1       PENCEN - Menolak Skim KWSP :         3.       Kenyataan Perkhidmatan telah disemak dan dikemaskini mengikut peraturan berkuat kuasa.         4.1       Kursus Yang Dihadiri :         1.1       Kursus Yang Dihadiri :         1.2       Program Transformasi Minda :         1.3       Kursus Yang Dihadiri :         1.4       Kursus Yang Dihadiri :         1.3       Kursus Yang Dihadiri :         1.4       Hingpa         1.2       Program Transformasi Minda :         1.3       Kursus Yang Dihadiri :         1.4       Hingpa         1.2       Program Transformasi Minda :         1.3       Kursus Yang Dihadiri :         1.4       Kursus Yang Dihadiri :         1.3       Kursus Yang Dihadiri :         1.4       Hingpa         2.1       Program Transformasi Minda :         1.2       Program Transformasi Minda :         1.3       Jursus Indukisi :         2.1       Program Transformasi KuniPuLAN Cobri Segi</td><td>Berng Obeyen Skim KWSP/Percen - Jadali Kelima P.U (A) 1/2012 : Must Turun Jadala Kelima<br/>2.1 PENCEH - Henolak SKIM KUNPULAN WANG SIMPANAN PEKELIA *<br/>2.2 Tarikh Menolak Skim KWSP : ***********************************</td><td>Brang Oppyen Skim KWSP/Pencen - Jadala Kelima P.U (A) 1/2012 I Must Turun Jadala Kelima       1       PENCEN - Henolak Skim KWSP/       2.1       PENCEN - Menolak Skim KWSP?       3.       Kerwataan Penkhidmatan       astikan       1.1       Kursus Yang Dihadiri :       1.2       Porgram Transformasi Minda :       1.3       Kursus Transformasi Minda :       1.4       Penceikasan Penkhidmatan telah disemak dan dikemaskini mengkut peraturan berkuat kuasa.       astikan       1.4       Kursus Transformasi Minda :       1.2       Peneriksaan Penkhidmatan talah dang Shagama Transformasi Minda :       1.3       Kursus Transformasi Minda :       1.4       Peneriksaan Penkhidmatan Yang Dibaduki sei Pengram Transformasi Minda / Kursus Indukis :       2       Peneriksaan Penkhidmatan Yang Dibaduki dan Lulus :       Interdet kursus sing dibadik is Shagi Pengram Transformasi Minda / Kursus Indukis :       2       Peneriksaan Penkhidmatan Yang Dibaduki dan Lulus :       Interdet kursus ing dimaskan kadak kunsukun sokongan vando setaer Dekoan kunsukun C Dakt Geeb 17 Hittigda 26 (PERUTAH AM, ARMAIN PENTADBIRAN ANAN PENTADBIRAN ANAN)       2.2.5       3.2.5       3.3.6       3.3.6       3.3.6       3.3.6       3</td><td>Berang Oppyen Skim KVXSP/Pencen - Jadual Kelima P.U (A) 1/2012 : Mukt Turun Jadual Kelima     2.1 PENCEN - Henolak Skim KVXSP/Pencen - Jadual Kelima PEKCERIA      2.2 Tarihi Menolak Skim KVXSP :     2.2 Tarihi Menolak Skim KVXSP :     3. Kervyataan Perkhidmatan     4. Kursus Induksi :     1.1 Kursus Induksi :     1.1 Kursus Induksi :     1.2 Program Transformasi Minda :     1.2 Program Transformasi Minda :     1.1 Kursus Induksi :     1.2 Program Transformasi Minda :     1.2 Program Transformasi Minda :     1.3 Kursus Induksi :     1.4 Kursus Induksi :     1.5 Tarkih Kutsi /     1.5 Kursus Induksi :     1.2 Program Transformasi Minda / Kursus Induksi :     1.2 Program Transformasi Minda / Kursus Induksi :     1.3 Kursus Induksi :     1.4 Kursus Induksi :     1.5 Kursus Induksi :     1.5 Kursusi Induks</td><td>Berang Opeyen Skim KVSSP/Pencen - Jadual Kelima P.U (A) 1/2012 : Muat Turun Jadual Kelima<br/>2.1 PENCEN - Menolak Skim KVSSP :</td><td>Borning Opsychen Skim KWSP/Pencen - Jadual Kelima P.U (A) 1/2012 : Muat Turun Jadual Kelima       Image: Control Registron Control Registron Control Reg</td><td>Borang Opayen Skim KWSP/Pencen - Jadual Kalima P.U (A) 1/2012 : Muat Turun Jadual Kalima<br/>2.1 PENCEN - Menolak Skim KUSP :<br/>2.2 Tarikh Menolak Skim KUSP :<br/>2.1 Tarikh Menolak Skim KUSP :<br/>3. Kenyataan Perkhidmatan<br/>a pastikkan<br/>npoh<br/>1.1 Kursus Yang Dihadiri :<br/>1.1 Kursus Induksi :<br/>1.1 Kursus Induksi :<br/>1.2 Program Transformasi Minda :<br/>1.1 Kursus Induksi :<br/>1.2 Program Transformasi Minda :<br/>1.2 Program Transformasi Minda :<br/>1.2 Penetiksaan Perkhidmatan Yang Dihadiri :<br/>1.3 Kursus Induksi :<br/>1.4 Kursus Induksi :<br/>1.5 Penetiksaan Perkhidmatan Yang Dihadiri :<br/>1.6 Penetiksaan Perkhidmatan Yang Dihadiri :<br/>1.7 Mulai Hingga Hingga<br/>1.2 Program Transformasi Minda / Kursus Induksi :<br/>1.3 Penetiksaan Perkhidmatan Yang Dihadiri Saki melebis Bar (PB Bi 1/2012)<br/>1.4 Penetiksaan Perkhidmatan Yang Dihadiri Saki melebis Bar (PB Bi 1/2012)<br/>1.5 Penetiksaan Perkhidmatan Yang Diduduki dan Lulus :<br/>1.4 Penetiksaan Perkhidmatan Yang Diduduki dan Lulus :<br/>1.4 Penetiksaan Perkhidmatan Yang Diduduki dan Lulus :<br/>1.4 Penetiksaan Perkhidmatan Yang Diduduki dan Lulus :<br/>1.5 Penetiksaan Perkhidmatan Yang Diduduki dan Lulus :<br/>1.5 Penetiksaan Perkhidmatan Yang Diduduki dan Luluka :<br/>1.5 Penetiksaan Penetiksaan P</td><td>Borang Opeyen Skim KWSP/Pencen - Jadual Kelima P.U. (A) 1/2012 : Muat Turun Jadual Kelima<br/>2.1 PENCEN - Menolak SKIM KUNPULAN WANG SIMPANAN PEKERJA<br/>2.2 Tarikh Menolak Skim KWSP :<br/>2.3 Tarikh Menolak Skim KWSP :<br/>2.4 Tarikh Menolak Skim KWSP :<br/>2.5 Tarikh Menolak Skim KWSP :<br/>2.6 Tarikh Menolak Skim KWSP :<br/>2.7 Tarikh Menolak Skim KWSP :<br/>2.7 Peperiksaan Pekhidmatan telah disemak dan dikemaskini mengikut peraturan berkuat kuasa.<br/>1.1 Kursus Tangbirmasi Minda :<br/>1.1 Kursus Tangbirmasi Minda :<br/>1.2 Program Transformasi Minda :<br/>1.3 Kursus Induksi :<br/>1.4 Kursus Induksi :<br/>1.4 Peperiksaan Perkhidmatan telah disemak dan dikemaskini mengikut peraturan berkuat kuasa.<br/>2.7 Peperiksaan Pekhidmatan telah disemak dan dikemaskini mengikut peraturan berkuat kuasa.<br/>2.8 Manual Manual Manu</td><td>Borang Opeyen Skim KWSP/Pencen - Jadual Kelima P.U. (A) J/2012 : Huat Turun Jadual Kelima<br/>2.1 PENCEN - Menolak SKIM KUMPULAN WANG SIMPANAN PEKERIA<br/>2.2 Tarihk Menolak SKIM KUMPULAN WANG SIMPANAN PEKERIA<br/>2.2 Tarihk Menolak SKIM KUMPULAN WANG SIMPANAN PEKERIA<br/>2.2 Tarihk Menolak Skim KWSP :<br/>3. Kenyataan Perkhidmatan<br/>tarihk Menolak Skim KWSP :<br/>3. Kenyataan Perkhidmatan Pekhelimatan<br/>tarihk Menolak Skim KWSP :<br/>3. Kenyataan Perkhidmatan Pekhelimatan<br/>tarihk Menolak Skim KWSP :<br/>3. Kenyataan Perkhidmatan Pekhelimatan<br/>tarihk Menolak Skim KWSP :<br/>3. Kenyataan Perkhidmatan Pekhelimatan<br/>tarihk Menolak Skim KWSP :<br/>3. Kenyataan Perkhidmatan Pekhelimatan<br/>tarihk Menolak Skim KWSP :<br/>4. Peperkasan Perkhidmatan Vang Diduduki dan Lulus :<br/>4. Peperkasan Perkhidmatan Yang Diduduki dan Lulus :<br/>5.22 Sia Bilih<br/>5.22 Sia Bilih<br/>5.22 Sia Bilih<br/>5.22 Sia Bilih<br/>5.22 Sia Bilih</td><td>Berrarg Oppyen Skim KWSP/Pencen - Jadual Kelima P.U (A) 1/2012 : Muat Turun Jadual Kelima   2.1   PENCEN - Menolak SKIM KUMPULAN WANG SIMPANAN PEKERJA   2.2   Tankh Menolak SKIM KUMPULAN WANG SIMPANAN PEKERJA   2.2   Tankh Menolak SKIM KUMPULAN WANG SIMPANAN PEKERJA   2.2   Tankh Menolak SKIM KUMPULAN WANG SIMPANAN PEKERJA   3.   Kenyataan Perkhidmatan   uppatkian   1.1   Kursus Yang Dihadini :   1.2   Porgram Transformasi Minda :   1.3   Kursus Yang Dihadini :   1.4   Kursus Yang Dihadini :   1.5   Pengecualian Program Transformasi Minda :   1.6   Versus Yang Diduduki dan Lulus :   2   Peperikaaan Perkhidmatan Yang Diduduki dan Lulus :   2   2.1   Peperikaaan Perkhidmatan Yang Diduduki dan Lulus :   2.2   2.3   2.4   2.5   2.5   3.8   2.2   2.5   3.8   2.2   2.3   3.8   2.2   3.8   3.3   3.4   3.4   3.4   3.5   3.5   3.6   3.6   3.7   3.7   3.8   3.8   3.9   3.9   3.9   3.1   4.1   4.1   3.1   3.5 <!--</td--><td>Bordang Oppoyen Skim KWSP/Pencen - Jadual Kalima P.U (A) 1/2012 ; Muat Turun Jadual Kalima   2.1   PENCEN - Menolak SKIM KUMPULAN WANG SIMPANAN PEKERIA   2.2   Tarikh Menolak SKIM KUMPULAN WANG SIMPANAN PEKERIA   2.3   Kenyataan Perkhidmatan   Poph   1.1   Kursus Yang Dihadini :   1.1   Kursus Yang Dihadini :   1.1   Kursus Yang Dihadini :   1.1   Kursus Yang Dihadini :   1.1   Kursus Yang Dihadini :   1.1   Kursus Yang Dihadini :   1.1   Kursus Yang Dihadini :   1.1   Kursus Yang Dihadini :   1.1   Kursus Yang Dihadini :   1.1   Kursus Yang Dihadini :   1.1   Kursus Yang Dihadini :   1.1   Kursus Yang Dihadini :   1.1   Kursus Yang Dihadini :   1.2   Program Transformasi Minda :   1.3   Kursus Yang Dihadini :   1.4   Kursus Induksi :   1.5   Peperiksaan Perkhidmatan Yang Diłuduki dan Lulus :   Yang Kursus Induksi :   1.1   Kursus Induksi :   1.2   Peperiksaan Perkhidmatan Yang Diłuduki dan Lulus :   Yang Kursus Induksi :   1.1   Kursus Induksi :   1.2   Peperiksaan Perkhidmatan Sublek (Trams Bakit Stafe Deligan KumpuLan C DARI GRE 17 HINGGA 26 (PERNITAH AM, ARMAN PENTADBERAN AWAM) *</td><td>Borang Oppyen Skim KWSP/Pencen - Jadual Kelima P.U. (A) 1/2012 : Huat Turun Jadual Kelima       Image: Control Registry Control Registry Control Reginter Control Registry Control Registry Control Registry</td><td>Berrung Opsyen Skim KWSP/Pencen - Jaduai Kelima P.U (A) 1/2012 ; Huat Turun Jaduai Kelima   2.1   PENCEN - Menolak SKIM KUMPULAN WANG SIMPANAN PEKERJA   2.2   Tarikh Menolak SKIM KUMPULAN WANG SIMPANAN PEKERJA     3.   Kenyataan Perkhidmatan   Tarikh Menolak SKIM KUMPULAN WANG SIMPANAN PEKERJA     3.   Kenyataan Perkhidmatan   Tarikh Menolak SKIM KUMPULAN WANG SIMPANAN PEKERJA     3.   Kenyataan Perkhidmatan     1.   Kursus Yang Dihadiri :   1.1   Kursus Yang Dihadiri :   1.2   1.3   Kursus Yang Dihadiri :   1.4   1.4   Kursus Induksi :   1.5   Tempoh kursu yang dihadiri agi Program Transformasi Minda / Kursus Induksi :   1.6   2   Peperkisaan Perkhidmatan Yang Dibuduki ala Lulus :   Tarikh   Yanga   2.1   Peperkisaan Perkhidmatan Yang Dibuduki ala Lulus :   Tarikh   Yanga Starikan   2.1   Peperkisaan Perkhidmatan Yang Dibuduki ala Lulus :   Tarikh   Yanga Starikan   2.1   Peperkisaan Perkhidmatan Yang Dibuduki ala Lulus :   Tarikh   Yanga Starikan   2.1   Peperkisaan Yang Dibuduki ala Lulus Starikar Delingan Kanga Kanga Kanga Kanga Kanga Kanga Kanga Kanga Kanga Kanga Kanga Kanga Kanga Kanga Kanga Kanga Kanga Kanga Kanga Kanga Kanga Kanga Kanga Kanga Kanga Kanga Kanga Kanga Kanga Kanga Kanga Kanga Kanga Ka</td><td>Berang Opsyen Skim KWSP/Pencen - Jadual Kelima P.U (A) 1/2012 : Muat Turun Jadual Kelima  2.1 PENCEN - Menolak SKIM KUMPULAN WANG SIMPANAN PEKERJA  2.2 Tarikh Menolak Skim KWSP :  3. Kenyataan Perkhidmatan Perkhidmatan Perkhidmatan  4.1 Kursus Yang Dihadiri :  1.1 Kursus Induksi :  1.2 Program Transformasi Minda :  1.2 Program Transformasi Minda :  1.2 Program Transformasi Minda :  1.2 Peperiksaan Perkhidmatan Yang Diduduki dan Lulus :  1.2 Peperiksaan Perkhidmatan Yang Diduduki dan Lulus :  1.2 Peperiksaan Perkhidmatan Yang Diduduki dan Lulus :  1.2 Peperiksaan Perkhidmatan Yang Diduduki dan Lulus :  1.3 Peperiksaan Perkhidmatan Yang Diduduki dan Lulus :  1.4 Peperiksaan Perkhidmatan Yang Diduduki dan Lulus :  1.4 Peperiksaan Perkhidmatan Yang Did</td></td></td></t<> | Brang Opsych Skin KVXSP/Pencen - Jadak Kelina P.U (a) 1/2012 : Huat Turun Jadaka Kelina   1   2   2   Taribh Mendak Skin KVXSP :                                                                                                    | Brang Ogsynth Skink KV/SP/Prence - Jadual Kalima P.U. (a) 1/2012 : Klust Turun Jadual Kelima   1   Period Code - Side Kuleima P.U. (a) 1/2012 : Klust Turun Jadual Kelima   2.1   Period Code - Side Kuleima P.U. (a) 1/2012 : Klust Turun Jadual Kelima   2.1   Period Code - Side Kuleima P.U. (a) 1/2012 : Klust Turun Jadual Kelima   3. Kervataan Period Code - Side Kuleima P.E. (a) 1   4. Kervataan Period Code - Side Kuleima P.U. (a) 1/2012 : Klust Turun Jadual Kelima   4. Kervataan Period Code - Side Kuleima P.U. (a) 1/2012 : Klust Turun Jadual Kelima   5. Sila pastikan tempoh kurasi Revisitaan Period Code Atta Code Resta Code Resta Resta Code Resta Code Resta Code Resta Code Resta Code Resta Code Resta Code Resta Code Resta Resta Code Resta Code Resta Code Resta Code Resta Code Resta Code Resta Code Resta Resta Code Resta Code Resta Resta Code Resta Resta Code Resta Code Resta Code Resta Code Resta Code Resta Code Resta Resta Code Resta Resta Code Resta Resta Code Resta Code Resta Code Resta Code Resta Code Resta Code Resta Code Resta Code Resta Code Resta Code Resta Code Resta Code Resta Code Resta Code Resta Resta Code Resta Code Resta Code Resta Code Resta Code Resta Code Resta Code Resta Code Resta Code Resta Code Resta Code Resta Code Resta Code Resta Code Resta Code Resta Code Resta Code Resta Code Resta Code Resta Code Resta Code Resta Code Resta Code Resta Code Resta Code Resta Code Resta Code Resta                                                                                                    | Brang Opeyen Slim KWSP/Percen - Jaskal Kalima P.U (A) 1/2012 ; Huat Turun Jaskal Kalima   21   PerceDit - Menolak-SIM KURPULAN WARG SIMPANAN PERCEDA *   22   21   22   Taribh Menolak-Sim KUSP ; *      Sila pastikan perkidamatan telah deemak dan dikemaskini mengkut peraturan berkuat kuasa.   ************************************                                                                                                    | Brang Oseyen Skim KVXSP/Pencer- Jakual Kelima P.U (A) 1/2012 I Must Turun Jakual Kelima <ul> <li>PENCEN - Menciek SKIM KUMPULAN WANG SIMPAINAN PEKERJA *</li> <li>Z Tarihh Menciek Skim KVXSP :</li> <li>Tarihh Menciek Skim KVXSP :</li> <li>Tarihh Menciek Skim KVXSP :</li> <li>Keryataan Perkindmatan telah disemak dan dikemaskini mengkut penturan berkuat kuasa.</li> </ul> <li>Sila pastikan tempoh kuria seng Adadh sig Pengen Transformasi Minda :</li> <li>Mulai Hingga Hingga Hin</li>                                                                                                    | Brang Oseyen Skin KVSP/Pencer - Jaklal Kellima P.U (A) 1/2012 : Maat Turun Jakal Kellima       Image: Comparison of the comparison of the comparison of                                                                                                    | Berag Opsyen Skim KWSP/Pencer- Jakula Kelima P.U (A) J/2012 I Must Turun Jakula Kelima         1       Felic/EH - Menolak SkiTM KUMPULAN WANG SIMPANAN PEKELIA *         2.2       Tarikh Menolak SkiTM KUMPULAN WANG SIMPANAN PEKELIA *         2.3       Tarikh Menolak SkiTM KUMPULAN WANG SIMPANAN PEKELIA *         3.1       Pelerjokan Perkhidmaten telah disenak dani Likusa:         3.1       Pelerjokan Perkhidmaten time ;                                                                                                    | Perend Opeyers Skim KVISP/Percen - Jadual Kelima P.U (A) 1/2012 ; Huat Turun Jadual Kelima   2.1   PERCEN - Herolak. SKIM KURP/LAN WANG SIMPANAN PEKERIA *   2.2   Tarihh Mendak Skim KVISP :     3. Kerystaan Perkhidmatan   1. Kursus Yang Dihadri :   1.1   1.2   Program Transformasi Minda Si   1.3   Kursus Fang Dihadri :   1.4   1.5   2.7   Perkhidmatan telah disenak dan dikemasini mengkut peraturan berkut kuasa.   1.4   Kursus Tang Dihadri :   1.5   1.6   1.6   Kursus Tang Dihadri :   1.7   1.8   1.8   1.9   1.9   1.9   1.1   Kursus Tang Dihadri :   1.1   1.2   1.3   1.4   Kursus Tang Dihadri :   1.5   1.6   1.7   1.8   1.8   1.9   1.9   1.9   1.1   Kursus Tang Dihadri :   1.1   1.2   1.3   1.4   Kursus Tang Dihadri Kida Kursus Hadrika :   1.4   Kursus Tang Dihadri Kida Kursus Hadrika :   1.5   1.6   2.6   1.6   2.7   2.8   2.8   2.8   2.9   2.2   3.1   2.9   3.1                                                                                                    | Borang Oppyen Skm KV/SP/Pencen - Jadali Kalima F.U. (A) 1/2012 : Multi Turun Jadali Kalima         L1       PENCEN - Menolak SKIM KUNPULAN WANG SIMPANAN PEKERLA *         2.2       Tarikh Menolak Skim KVSP :         3.       Kenyataan Perkhidmatan telah disemak dan dikemaskimi mengkut persturan berkuat kuasa.         1.1       Kursus Yang Dihadiri :         1.1       Kursus Yang Dihadiri :         1.1       Kursus Yang Dihadiri :         1.1       Kursus Induksi :         1.2       Pengenkanan Perkhidmata netaka diak mataka Bar (PB BLA/2012)         Pengenkanan Perkhidmata Nang Dihadiri :       Mulai         1.1       Kursus Induksi :         1.2       Pengenkanan Perkhidmata Nang Dihadiri :       Mulai         1.3       Pengenkanan Perkhidmata Nang Dihadiri :       Mulai         1.4       Kursus Induksi :       Tarikh Menolak Skim KUNPULAN Coka Jan Pengenualian Pengenualian KPM / JPH         1.2       Pengenkanan Perkhidmata Nang Diduduki dan Lulus :       Tarikh Menolak Skim KUNPULAN Coka Jan Pengenualian Pengenualian KPM / JPH         2.2.4       Sis Bih       Sis Bih       Mulai       Ruisaan         2.2.5       Sis Bih       Sis Bih       Mulai       Ruisaan         2.2.5       Sis Bih       Sis Bih       Mulai       Ruisaan         2.2.5 <t< td=""><td>Brang Obeyen Skin KWSP/Pencen - Jadual Kelima P.U. (A) 1/2012 ; Huat Turun Jadual Kelima       Image: Comparison of the comparison of the comparison of</td><td>Boreng Oppyen Skim KWSP/Percen - Jadual Kelima P.U. (A) 1/2012 ; Huat Turun Jadual Kelima         Boreng Oppyen Skim KWSP/Percen - Jadual Kelima P.U. (A) 1/2012 ; Huat Turun Jadual Kelima         1       PENCEN - Henolak-Skim KVSP ;         2.1       Tarikh Mendak Skim KVSP ;         3.       Kernstaan Perkhidimatan telah disemak dan dikemaskini mengikut perturan berkuat kuasa.         11       Kernstaan Perkhidimatan telah disemak dan dikemaskini mengikut perturan berkuat kuasa.         12       Program Transformasi Minda :         13       Kernstaan Stadah Salima Skim Kolis ;         14       Kernsta Stadah Salima Skim Kolis ;         15       Perperikasaan Perkhidimatan telah disemak dan dikemaskini mengikut perturan berkuat kuasa.         14       Kernsta Stadah Salima Salima S</td><td>Brang Oppyen Skm KV/SP/Pencen - Jadual Kalima P.U (A) 1/2012; Huat Turun Jadual Kalima       L1     PENCEN - Menolak Skim KV/SP/       2.1     Tarikh Menolak Skim KV/SP :       3.     Kenyataan Perkhidimatan       mpoh       1.1     Kursus Yang Dihadiri :       1.2     Porgem Transformasi Minda ::       1.3     Kursus Yang Dihadiri :       1.4     Kursus Yang Dihadiri :       1.1     Kursus Induksi ::       1.2     Porgem Transformasi Minda ::       1.3     Kursus Yang Dihadiri :       1.4     Kursus Induksi ::       1.2     Porgem Transformasi Minda ::       1.3     Kursus Yang Dihadiri :       1.4     Kursus Induksi ::       1.4     Kursus Induksi ::       1.4     Kursus Induksi ::       1.2     Porgem Transformasi Minda / Kursus Induksi ::       1.3     Kursus Induksi ::       1.4     Kursus Induksi ::       1.5     Peperikasan Perkhidimatan Yang Dikuduki an Lulus :       1.6     Kursus Induksi :       1.7     Peperikasan Perkhidimatan Yang Dikuduki an Lulus :       1.8     Peperikasan Perkhidimatan Yang Dikuduki An Kursus Induksi :       1.9     Peperikasan Perkhidimatan Yang Dikuduki An Kursus Induksi :       1.9     Sing Bih       1.2.2     Sing Bih</td><td>Berag Ospyen Skm KVSP/Pencen - Jadual Kelima P.U (A) 1/2012 : Must Turun Jadual Kelima     Image: Control Registration Control Registration Control Reg</td><td>Borang Opayen Skim KWSP/Pencen - Jadual Kelima P.U (A) 1/2012 : Muat Turun Jadual Kelima<br/>2.1 PENCEN - Menolak SkiTM KUMPULAN WANG SIMPANAN PEKERIA *<br/>2.2 Tarikh Menolak SkiTM KUMPULAN WANG SIMPANAN PEKERIA *<br/>2.2 Tarikh Menolak SkiTM SkiTM KUMPULAN WANG SIMPANAN PEKERIA *<br/>2.2 Tarikh Menolak SkiTM SkiTM SkiTM KUMPULAN WANG SIMPANAN PEKERIA *<br/>2.2 Tarikh Menolak SkiTM SkiTM S</td><td>Berarg Oppyen Skim KVX5P/Pencen - Jadail Kelima P.U (A) 1/2012 : Muat Turun Jadual Kelima<br/>2.1 PENCEN - Henolak Skim KVX5P :<br/>2.2 Tarikh Menolak Skim KVX5P :<br/>3. Kenyataan Perkhidmatan<br/>poh<br/>rsus yang<br/>hadiri bagi<br/>ansformasi<br/>nda tidak<br/>slebihi 8<br/>ri<br/>2.2 Sila pih<br/>3.2.3 Sila pih<br/>3.2.3 Sila pih</td><td>Berarg Oppyen Skm KWSP/Pencen - Jadual Kelima P-U (A) 1/2012 : Muat Turun Jadual Kelima  2.1 PENCEN - Menolak SkiTM KUSP/Pencen - Jadual Kelima P-U (A) 1/2012 : Muat Turun Jadual Kelima  2.2 Taribh Menolak SkiTM KUSP/Pencen - Jadual Kelima P-U (A) 1/2012 : Muat Turun Jadual Kelima  2.2 Taribh Menolak SkiTM KUSP/Pencen - Jadual Kelima P-U (A) 1/2012 : Muat Turun Jadual Kelima  2.2 Taribh Menolak SkiTM KUSP/Pencen - Jadual Kelima P-U (A) 1/2012 : Muat Turun Jadual Kelima  2.2 Taribh Menolak SkiTM KUSP/Pencen - Jadual Kelima P-U (A) 1/2012 : Muat Turun Jadual Kelima  2.2 Taribh Menolak SkiTM KUSP/Pencen - Jadual Kelima P-U (A) 1/2012 : Muat Turun Jadual Kelima  3. Keryataan Perkhidmatan tehol disemak dan dikemaskini mengikut peraturan berkuat kuasa.  4. A pastikan  4. A Kursus Tarduksi :  4.  4.  4.  4.  4.  4.  4.  4.  4.  4</td><td>Borang Oppyen Skim KVISP/Pencen - Jadual Kelima P.U. (A) 1/2012 : Muat Turun Jadual Kelima  1.1 PENCERI - Menolak Skim KVISP :  2.2 Tanish Menolak Skim KVISP :  3. Keryataan Perkinidmatan  a pastikaan  poh  rsus yang nadiri bagia ansformasi inda tidak elebihi S ri  2.2 Tanish menolak Skim KVISP interest National Minda : Kursus Indukai :  Pencerkisaan Perkinidmatan telah disemak dan dikemaskini mengkut peraturan berkuat kuasa.  Pencerkisaan Perkinidmatan telah disemak dan dikemaskini mengkut peraturan berkuat kuasa.  Pencerkisaan Perkinidmatan telah disemak dan dikemaskini mengkut peraturan berkuat kuasa.  Pencerkisaan Perkinidmatan telah disemak dan dikemaskini mengkut peraturan berkuat kuasa.  Pencerkisaan Perkinidmatan telah disemak dan dikemaskini mengkut peraturan berkuat kuasa.  Pencerkisaan Penkinidmatan tang Diduduki dan tuluas :  Pencerkisaan Penkinidmatan tang Diduduki dan tuluas :  Pencerkisaan Penkinidmatan tang Diduduki</td><td>Boreng Oppyen Skim KWSP/Pencen - Jadual Kelima P.U (Å) 1/2012 : Muat Turuin Jadual Kelima<br/>2.1 PENCEN: - Menolak Skim KUSP :<br/>2.2 Tarikh Menolak Skim KUSP :<br/>3. Kervystaan Perkhidmatan<br/>astikaan<br/>oh<br/>s yang<br/>iri bagi<br/>formasia<br/>a tidak<br/>bihi 8<br/>2.2 Tarikh Menolak Skim KUSP :<br/>3. Kervystaan Perkhidmatan taiba disemak dan dikemaskini mengikut persturan berkust kusa.<br/>1. Kursus Yang Dihadiri :<br/>1. Kursus Yang Dihadiri :<br/>1. Kursus Tindukis :<br/>1. Kursus Tindukis</td><td>Borring Opsyche Skim KWSP/Pencen - Jadual Kalima P.U. (A) 1/2012 ; Muat Turun Jadual Kelima         2.1       PENCEN - Menolak SKIM KUBP/LAN WANG SIMPANAN PEREZIA •         2.2       Tarikh Mendak Skim KWSP :         3.       Kenyataan Perkhidmatan         appastikan<br/>poph       I.1         1.1       Kursus Yang Dihadiri :         1.1       Kursus Yang Dihadiri :         1.1       Kursus Induksi :         1.2       Program Transformasi Minda :         1.3       Kursus Induksi :         1.4       Pengecualian Program Transformasi Minda :         1.1       Kursus Induksi :         1.2       Program Transformasi Minda :         1.3       Kursus Induksi :         1.4       Kursus Induksi :         1.5       Pengecualian Program Transformasi Minda / Kursus Induksi :         1.4       Pengecualian Program Transformasi Minda / Kursus Induksi :         1.5       Pengecualian Program Transformasi Minda / Kursus Induksi :         1.1       Pengecualian Program Transformasi Minda / Kursus Induksi :         1.4       Pengecualian Program Transformasi Minda / Kursus Induksi :         1.5       Torkih         1.6       Pengecualian Program Transformasi Minda / Kursus Induksi :         1.7       Pengeruksaan yang dimasukan katah kunnu subacu</td><td>Borang Obsyen Skim KV/SP/Pencen - Jadual Kelima P.U (A) 1/2012 : Must Turun Jadual Kelima         2.1       PENCEN - Menolak SkiM KUNPPLIAN WANG SIMPANAN PEREJA         2.2       Tarikh Menolak SkiM KUNPPLIAN WANG SIMPANAN PEREJA         3.       Keryastaan Perkhidmatan        </td><td>Borang Oppyen Skim KWSP/Pencen - Jadual Kelima P.U (A) 1/2012 : Must Turun Jadual Kelima</td><td>Boreng Opsycer Skim KVSP/Percen - Jadual Kelima P.U (A) 1/2012 : Must Turun Jadual Kelima         1       PENCERi - Henolak SKIM KURPULAN WANG SIMPANAN PEKEBA •         2.2       Tarikh Mendak Skim KWSP :         3       Korgataan Perkhidmatan         1       Kursus Yang Dihadiri :         1       Kursus Yang Dihadiri :         1       Kursus Induksi :         1       Kursus Induksi :         1       Kursus Induksi :         1       Kursus Induksi :         1       Kursus Induksi :         1       Kursus Induksi :         1       Kursus Induksi :         1       Kursus Induksi :         1       Kursus Induksi :         1       Kursus Induksi :         1       Peoperum Transformasi Minda : (Kursus Induksi :         1       Peoperusian Perkhidmatan Yang Dihadiri :         1       Peoperusian Perkhidmatan Yang Diduduki dan Lulus :         1       Peoperusian Perkhidmatan Yang Diduduki dan Lulus :         1       Peoperusian Yang Diduduki dan Lulus :         1       Peoperusian Perkhidmatan Yang Diduduki dan Lulus :         1       Peoperusian Perkhidmatan Yang Diduduki dan Lulus :         1       Peoperusian Reperkeasan Yang Diduduki dan Lulus :         1       <t< td=""><td>bring Opyen Skin KWSP/Pencen - Jaduał Kelima P.U (A) 1/2012 : Mukt Turun Jaduał Kelima       2.1     FPENCEN - Menolak Skith KUMPPLUAN VANG SDPANAN PEKERIA •       2.2     Tarikh Menolak Skith KUMPPLUAN VANG SDPANAN PEKERIA •       2.3     Koryataan Perkhidmatan       3.4     Koryataan Perkhidmatan       1.1     Kursus Yang Dihadini :       1.1     Kursus Yang Dihadini :       1.2     Program Transformasi Minda :       1.3     Kursus Yang Dihadini :       1.4     Kursus Yang Dihadini :       1.5     Yanga Bidadi kalima kalima kalima kalim mengkut persturan berkuat kuasa.       1.4     Kursus Yang Dihadini :       1.5     Kursus Yang Dihadini :       1.6     Kursus Yang Dihadini :       1.7     Kursus Toduki :       1.8     Kursus Toduki :       1.9     Program Transformasi Minda :       1.1     Kursus Induksi :       1.2     Program Transformasi Minda :       1.3     Kursus Induksi :       2     Peperikasan Perkindmatan Yang Diduduki dan Lulus :       2     Peperikasan Perkindmatan Yang Diduduki dan Lulus :       2.1     Peperikasan Perkindmatan Yang Diduduki dan Lulus :       2.2.2     Sin Bih       2.2.2     Sin Bih</td><td>Berging Opsyen Skim KVSP/Pencen - Jadual Kelima P.U (A) 1/2012 : Muat Turun Jadual Kelima       Image: Comparison of the comparison of the comparison of</td><td>Pering Opeyer Skim KVSP/Pencer - Jadual Kelima P.U. (A) 1/2012 : Muat Turun Jadual Kelima       Image: Turun Jadual Kelima         2.1       PENCEN - Menolak SKIM KUSP/LAN WANG SIMPANAN PEKERIA *       Image: Turun Jadual Kelima         2.2       Terkh Menolak SKIM KUSP/LAN WANG SIMPANAN PEKERIA *       Image: Turun Jadual Kelima         2.2       Terkh Menolak SKIM KUSP/Encen - Jadual Kelima       Image: Turun Jadual Kelima         3       Represent Turun Jadual Kelima       Image: Turun Jadual Kelima         4       File Manolak SKIM KUSP/Encen - Jadual Kelima       Image: Turun Jadual Kelima         3       Belanutera Turun Jadual Kelima       Image: Turun Jadual Kelima</td><td>Borning Opsyche Skim KVSP/Pencen - Jadual Kellma P.U (A) 1/2012 : Must Turun Jadual Kellma          <ul> <li>PENCERi - Henolak SKIM KUSP/Pencen - Jadual Kellma P.U (A) 1/2012 : Must Turun Jadual Kellma             </li> <li>PENCERi - Henolak SKIM KUSP/Pencen - Jadual Kellma P.U (A) 1/2012 : Must Turun Jadual Kellma             </li> <li>PENCERi - Henolak SKIM KUSP/Pencen - Jadual Kellma P.U (A) 1/2012 : Must Turun Jadual Kellma             </li> <li>PENCERi - Henolak SKIM KUSP/Pencen - Jadual Kellma P.U (A) 1/2012 : Must Turun Jadual Kellma             </li> <li>PENCERi - Henolak SKIM KUSP/Pencen - Jadual Kellma P.U (A) 1/2012 : Must Turun Jadual Kellma             </li> <li>Pencenting Pencenting P</li></ul></td><td>Brang Oppyen Skm KV/SP/Pencen - Jadali Kalima P.U. (A) 1/2012 : Multi Tururi Jadali Kalima         Brang Oppyen Skm KV/SP/Pencen - Jadali Kalima P.U. (A) 1/2012 : Multi Tururi Jadali Kalima         1       PENCEH - Menolak Skim KV/SP :         2.1       Tarikh Menolak Skim KV/SP :         3.       Pencethan Perkhidmatan telah disemak dan dikemaskini mengkut peraturan berkuat kuasa.         1.1       Kursus Yang Dihadini :         1.1       Kursus Yang Dihadini :         1.1       Kursus Yang Dihadini :         1.1       Kursus Yang Dihadini :         1.1       Kursus Yang Dihadini :         1.1       Kursus Yang Dihadini :         1.1       Kursus Induksi :         1.2       Pengerukan Perkhidmatan Yang Diduduki dan Lulus :         Vertisaan Perkhidmatan Yang Diduduki dan Lulus :       Tidak * Centoh Rujukan Pengecualian KPH / JPH         2.4       peperkusah sebah sagi bagu urasulkan sebah sagi bagu urasulkan sebah sagi bagu urasulkan sebah kung yang dimasulkan sebah sagi bagu urasulkan sebah kung yang dimasulkan sebah sagi bagu urasulkan sebah kung yang dimasulkan sebah sagi bagu urasulkan sebah sagi bagu urasulkan sebah kung yang dimasulkan sebah sagi bagu urasulkan sebah sagi bagu urasulkan sebah sagi bagu urasulkan sebah sagi bagu urasulkan sebah kung yang dimasulkan sebah sagi bagu urasulkan sebah sagi baga urasulkan sebah sagi baga urasulkan sebah sagi urasulkan sebah sagi baga urasulkan sebah sagi urasulkan sebah sagi urasulkan sebah sagi urasulkan sebah sagi urasulkan sebah sagi urasulkan sebah sagi</td><td>Serang Okryum Skim KWSP/Pencen - Jadual Kelima P.U (A) 1/2012 : Huat Turun Jadual Kelima       Image: Comparison of the comparison of the comparison of</td><td>Borang Okyver Slom KWSP/Pencen - Jadual Kelima P.U (A) 1/2012 : Must Turun Jadual Kelima         2:1       FPENCEN - Manolak SKITH KUMPULAN WANG SIMPANAN PEREBLA •         2:2       Tarikh Mendak SkiTH KUMPULAN WANG SIMPANAN PEREBLA •         2:2       Tarikh Mendak SkiTH KUMPULAN WANG SIMPANAN PEREBLA •         2:2       Tarikh Mendak SkiTH KUMPULAN WANG SIMPANAN PEREBLA •         2:3       Tarikh Mendak SkiTH KUMPULAN WANG SIMPANAN PEREBLA •         2:4       Tarikh Mendak SkiTH KUMPULAN WANG SIMPANAN PEREBLA •         3:5       Mala •         1:1       Kursus Tandomasi Ninda :         1:1       Kursus Tandomasi Ninda :         1:1       Kursus Tandomasi Ninda :         1:2       Tarikh Ingas •         1:3       Mala •         1:4       Kursus Tandomasi Ninda :         1:1       Kursus Tandomasi Ninda :         1:1       Kursus Tandomasi Ninda :         1:2       Tarikh Ingas •         1:3       Tarikh Ingas •         1:4       Tarikh Ingas •         1:5       Tarikh Ingas •         1:6       Tarikh Ingas •         1:7       Tarikh Ingas •         1:8       Tarikh Ingas •         1:1       Tarikh Ingas •         1:1       Tarikh Ingas •</td><td>Borang Okeyen Slom KWSP/Pencen - Jadual Kelima P.U (A) 1/2012 : Must Turun Jadual Kelima   2.1   PENCERI - Menolak SkiTH KUMPULAN WANG SIMPANAN PEREBA •   2.2   Tarikh Menolak SkiTH KUMPULAN WANG SIMPANAN PEREBA •   2.3   Kenyataan Perkhidmatan telah disemak dan dikemasiani mengkut peraturan berkuat kuasa.     1   Kurusu Sinda bahawa Kenyataan Perkhidmatan telah disemak dan dikemasiani mengkut peraturan berkuat kuasa.     1   Kurusu Sinda Bahawa Kenyataan Perkhidmatan telah disemak dan dikemasiani mengkut peraturan berkuat kuasa.     1   Kurusu Sinda Bahawa Kenyataan Perkhidmatan telah disemak dan dikemasiani mengkut peraturan berkuat kuasa.     1   Kurusu Sinda Bahawa Kenyataan Perkhidmatan telah disemak dan dikemasiani mengkut peraturan berkuat kuasa.     1   Kurusu Sinda Bahawa Kenyataan Perkhidmatan telah disemak dan dikemasiani mengkut peraturan berkuat kuasa.     1   Kurusu Sindakis :   1   Kurusu Sindakis :   1   1   1   1   1   1   2   2   1   2   2   3   2   2   3   2   2   3   2   2   3   2   2   3   2   2   3   2   2   3   2</td><td>Berrang Oppyen Skim KWSP/Pencen - Jadual Kalima P.U (A) 1/2012 : Huat Turun Jadual Kalima         1       PERCEN - Menolak Skim KWSP :         2.2       Tarikh Menolak Skim KWSP :         3.       Kenyataan Perkhidmatan telah disemak dan dikemaskimi mengkut perturun berkuat kuasa.         a pastikan pastikan pinaka kenyataan Perkhidmatan telah disemak dan dikemaskimi mengkut perturun berkuat kuasa.         1       Kursus Tang Dihadiri :         1.1       Kursus Tang Dihadiri :         1.1       Kursus Tang Dihadiri :         1.1       Kursus Tang Dihadiri :         1.1       Kursus Tang Dihadiri :         1.1       Kursus Tang Dihadiri :         1.1       Kursus Tang Dihadiri :         1.1       Kursus Tang Dihadiri :         1.1       Kursus Tang Dihadiri :         1.2       Program Tangformas Hinda :         1.3       Kursus Tang Dihadiri :         1.4       Kursus Tang Dihadiri :         1.5       Program Tangformas Kinda Rusei / Kindi / Kursus Induksi :         2       Peperikasan Perkhidmatan Xang Diduduki dan Lulus :         1.4       Respitasan Perkhidmatan Xang Diduduki dan Lulus :         2       Peperikasan Perkhidmatan Kang Diduduki dan Lulus :         2.4       Sila Rink         2.5       Sila Rink</td><td>Berrarg Oppyen Skim KWS9/Pencen - Jadual Kalima P.U. (A) 1/2012 : Musit Tururi Jadual Kalima         Berrarg Oppyen Skim KWS9/Pencen - Jadual Kalima P.U. (A) 1/2012 : Musit Tururi Jadual Kalima         1       PENCEN - Menolak SKIM KUMPULAN WANG SIMPANAN PEKERJA •         2.1       PENCEN - Menolak SKIM KUMPULAN WANG SIMPANAN PEKERJA •         3. Keryatan Perkhidmatan       •         1       Kursus Yang Dhadiri :         1.1       Kursus Yang Dhadiri :         1.3       Kursus Yang Dhadiri :         1.4       Kursus Yang Dhadiri :         1.3       Kursus Yang Dhadiri :         1.4       Kursus Yang Dhadiri :         1.3       Kursus Yang Dhadiri :         1.4       Kursus Yang Dhadiri :         1.5       Program Transformasi Kinda I (King maslah Islak melaki I far (P BL/4/2012)         1.4       Pengecualian Program Transformasi Kinda Li (Linus Linus Linus E Induksi :         2.       Peperiksaan Perkhidmatan Yang Diduduki dan Lulus :         2.       Peperiksaan Perkhidmatan Yang Diduduki dan Lulus :         3.3       Pelanjutan Tempoh Percuban (Jika Ada) :</td><td>Barang Oppyen Skim KWSP/Pencen - Jadual Kalima P.U (A) 1/2012 ; Huat, Turun Jadual Kalima  1 PENCEH - Menolak Skim KWSP :  2. Tariha Menolak Skim KWSP :  3. Keryataan Perkhidmatan telah disemak dan dikemaskim mengkut perturun berkuat kuasa.  4 pastikan  7 mpoh  11 Kursus Yang Dibadin :  1 Kursus Yang Dibadin :  12 Program Transformasi Minda :  13 Kursus Yang Dibadin :  14 Kursus Induksi :  15 Kursus Tengoh Perchidmatan Yang Diduduki dan Lulus :  7 melomit Peoprenisaan Perkhidmatan Yang Diduduki dan Lulus :  7 melomit Peoprenisaan Perkhidmatan Stain Stain Kundel :  7 melomit Peoprenisaan Perkhidmatan Stain Stain Kundel :  7 melomit Peoprenisaan Perkhidmatan Yang Diduduki dan Lulus :  7 melomit Peoprenisaan Perkhidmatan Yang Diduduki dan Lulus :  7 melomit Peoprenisaan Perkhidmatan Yang Diduduki dan Lulus :  7 melomit Peoprenisaan Stain Stain Stain Stain Stain Kundel :  7 melomit Peoprenisaan Stain Stain Stain Stain Kundel :  7 melomit Peoprenisaan Stain Stain</td><td>Brang Oppyen Skim KWSP/Pencen - Jadual Kalima P.U (A) 1/2012 ; Huat, Turun Jadual Kalima         1       PENCEN - Menolak Skim KWSP ;         2.1       Tarikh Menolak Skim KWSP ;         3.       Kersatan Perkhidmatan telah disemak dan dikemaskim mengkut perturum bekuat kuasa.         1       Kursat Yang Dihadiri :         1.1       Kursat Yang Dihadiri :         1.2       Program Transformasi Minda ; Kulim Kulisi :         1.3       Pencetikan Perkhidmatan Yang Diduduki dan Lulus :         1.4       Fencidaka Skulim Kulisi :         2.4       Sis plin.         2.2       Sis plin.         2.3       Sis plin.         2.2.3       Sis plin.         2.2.3       Sis plin.         2.2.3       Sis plin.         2.2.3       Sis plin.         2.2.3       Sis plin.         2.2.3       Sis plin.         2.2.3       Sis plin.         2.2.3       Sis plin.         2.2.3       Sis plin.         2.2.3       Sis plin.         2.2.3       Sis plin.         2.2.3       Sis plin.         2.2.3       Sis plin.         2.2.4       Sis plin.         2.2.5       Sis plin.         2.2.3</td><td>Bernang Oppoyen Skim KWSP/Pencen - Jaduai Kalima P.U. (A) 1/2012 : Pluat Turum Jaduai Kalima     L     PENCEN - Menolak Skim KWSP :     Tarihi Menolak Skim KWSP :     Tarihi Menolak</td><td>Pering Opsym Skim KWSP/Pencer - Jadual Kelima P.U (A) J2012 : Nuat Turun Jadual Kelima         2.1       PENCEH - Menolak SKIM KUSP/LAN WANG SIMPANAN PEKERA *         2.2       Tarikh Menolak Skim KWSP ;         3.       Kenyataan Perkhidmataa         1.1       Kurasu Yang Dihadiri :         1.1       Kurasu Yang Dihadiri :         1.1       Kurasu Sing Sing Kenyataan Perkhidmata telah disemak dan dikemaskini mengkut peraturan berkuat kuasa.         1.1       Kurasu Sing Sing Sing Sing Sing Sing Sing Sing</td><td>Berging Opsyche Skim KWSP/Pencen - Jadual Kelima P.U. (A) 1/2012 : Muat Turun Jadual Kelima         2.1       PENCEN - Menolak SKIM KUMPULAN WANG SIMPANAN PEKERIA *         2.2       Trikh Menolak SKIM KUSP/Encen - Jadual Kelima P.U. (A) 1/2012 : Muat Turun Jadual Kelima         3.       Kenyataan Perkhidimatan         a pastikan npoh       I.1         1.1       Kursus Yang Dihadiri :         1.2       Program Transformasi Minda ;         1.3       Kursus Induks :         2.4       Program Transformasi Minda ;         1.4       Kursus Induks :         2.7       Transformasi Minda ;         1.8       Kursus Induks :         2.9       Transformasi Minda ;         1.1       Kursus Induks :         2.1       Program Transformasi Minda ; Kursus Induks :         2.1       Program Transformasi Minda / Kursus Induks :         1.2       Program Transformasi Minda / Kursus Induks :         1.3       Kursus Induks i :         2       Peperikaaan Perkhidimatan Subjek UTAM Budi Muda / Kursus Induks :         1.1       Kursus Induks :         2.1       Peperikaaan Yang Diduduki dan Lulus :         1.2       Peperikaaan Yang Diduduki dan Lulus :         2.1       Peperikaaan Yang Diduduki dan Lulus :         2.1</td></t<><td>Berang Oppyen Skim KWSP/Pencen - Jadual Kelima P.U (A) 1/2012 : Muat Turun Jadual Kelima</td><td>Bering Opsych Skin KWSP/Pencen - Jadual Kelima P.U (Å) 1/2012 : Muat Turun Jadual Kelima         1       FENCEN - Menolak Skin KUSP?         2.1       Tarikh Mendak Skin KUSP?         3       Keryataan Perkhidimatan         1       Kuraus Yang Dihadini :         1.1       Kuraus Yang Dihadini :         1.1       Kuraus Yang Dihadini :         1.2       Program Transformasi Minda :         1.3       Kuraus Yang Dihadini :         1.4       Kuraus Yang Dihadini :         1.5       Kuraus Yang Dihadini :         1.6       Program Transformasi Minda :         1.7       Program Transformasi Minda : Kuraus Induksi :         1.8       Program Transformasi Minda / Kuraus Induksi :         1.9       Pengerukaan Perkhidimatan Yang Diluduki dan Lulus :         1.1       Kuraus Induksi :         1.2       Program Transformasi Minda / Kuraus Induksi :         1.3       Pengerukaan Perkhidimatan Yang Diluduki dan Lulus :         1.4       Pengerukaan Perkhidimatan Yang Diluduki dan Lulus :         1.5       Pengerukaan Perkhidimatan Yang Diluduki dan Lulus :         1.1       Pengerukaan Perkhidimatan Yang Diluduki dan Lulus :         1.2       Pengerukaan Perkhidimatan Yang Diluduki dan Lulus :         1.3       Pengerukaan Perkhidimatan</td><td>Bereng Opzyen Slom KWSP/Pencen - Jadual Kalima PU (Å) 1/2012 : Muait Turun Jadual Kalima         2.1       PENCEN - Menolak SkiTM KUMPULAN WANG SIMPANAN PEKERIA *         2.2       Tarikh Menolak SkiTM KUMPULAN WANG SIMPANAN PEKERIA *         3.       Kenyataan Perkhidmatan telah disemak dan dikemaskini mengkut peraturan berkuat kuasa.         illa pastikaan impoh<br/>jurusus yang<br/>hadiri bagi<br/>ananformasi<br/>inda tidak<br/>elebihi 8<br/>ari       *         2.2       Tendeh kurat sing dikadi bagi mataformasi Minda ::       Mulai #         *       Mulai #       Hingga #         *       Peperkisaan Perkhidmatan Yang Diduduki dan tulus :       Mulai #       Hingga #         *       Peperkisaan Perkhidmatan Yang Diduduki dan tulus :       Tidak * Contoh Rujukan Pengecualian KPH / JPH       Tarikh<br/>Mendaduki<br/>Rujukan         *       Peperkisaan Perkhidmatan Yang Diduduki dan tulus :       *       Tidak * Contoh Rujukan Pengecualian KPH / JPH         *       Mulai #       Hingga #       Mulai #       Hingga #         *       Peperkisaan Perkhidmatan Yang Diduduki dan tulus :       *       Tidak * Contoh Rujukan Pengecualian KPH / JPH         *       Mulai #       Hingga #       *       *       *         *       Peperkisaan Perkhidmatan Yang Diduduki dan tulus :       *       *       *       *         *       #       #       &lt;</td><td>Berrang Oppoyen Skim KWSP/Pencen - Jadual Kalima P.U (A) 1/2012 : Huat Turun Jadual Kalima  1 PENCEH - Menolak Skim KWSP :  3 Kenyataan Perkhidmataa  andari babana Kenyataan Perkhidmataan telah disemak dan dikemaskini mengkut persturan berkuat kuasa.  4 Kursus Yang Dihadiri :  4 Kursus Yang Dihadiri :  4 Kursus Traditmasi Minda y Kursus Induksi :  4 Peperkisaan Perkhidmataan Yang Diduduki dan Lulus :  4 Peperkisaan Perkhidmataan Yang Diduduki dan Lulus :  4 Peperkisaan Yang Yang Yang Yang Yang Yang Y</td><td>Borag Obeyen Skin KVXSP/Pencen - Jadual Kelima P.U (A) 1/2012 ; Huat Turun Jadual Kelima       Image: Comparison of the comparison of the comparison of</td><td>Borang Obeyen Skim KVSP/Pencen - Jadual Kelima P.U (A) 1/2012 : Muat Turun Jadual Kelima       Image: Control Registration Control Registration Control Reginformation Control Reginformation Control Reginformation Control</td><td>Brang Obeyen Skm KVSP/Pencen - Jadual Kelima P.U (A) 1/2012 : Muat Turun Jadual Kelima       Image: Control Registrant Control Registrant Contro</td><td>Brang Oppyen Skm KWSP/Pencen - Jadual Kalima P.U. (b) 1/2012 : Huat: Turun Jadual Kalima         Brang Oppyen Skm KWSP/Pencen - Jadual Kalima P.U. (b) 1/2012 : Huat: Turun Jadual Kalima         1       PENCEN - Menolak: SKIM KUNPULAN WANG SINPANAN PEKERJA         2.2       Tarikh Menolak: Skim KWSP :         2.3       Pencentan Perkhidmatan telah disemak dan dikemaskini mengkut persturan bekkat kuasa.         1.1       Kursus Yang Dihadini :         1.1       Kursus Tang Dihadini :         1.1       Kursus Yang Dihadini :         1.1       Kursus Tang Dihadini :         1.1       Kursus Yang Dihadini :         1.1       Kursus Tang Dihadini :         1.1       Kursus Tang Dihadini :         1.1       Kursus Tang Dihadini :         1.2       Program Transformasi Minda / Kursus Induksi :         2.4       Peperiksaan Perkhidmatan Yang Diduduki dan Lulus :         1.1       Kursus Yang Dihadini S in (PG EL4/2013)         2.1       peperiksaan Perkhidmatan Yang Diduduki dan Lulus :         1.1       Kursus Yang Dihadini S in (PG EL4/2013)         2.1       peperiksaan yang dimaskian adulhi sanu.         2.2       Sis Bih         2.3       pelanjutan Tempoh Percubaan (Jika Ada) :</td><td>Brang Okyun Skin KWSP/Pencen - Jadual Kelima P.U (A) 1/2012 : Must Turun Jadual Kelima         1       PENCERI - Menolak Skin KUSP :         2.1       Terikh Menolak Skin KUSP :         2.2       Terikh Menolak Skin KUSP :         3.       Kuruss Tandomaan Minda ::         1.1       Kuruss Tandomaan Minda ::         1.1       Kuruss Tandomaan Minda ::         1.2       Penetkidamatan telah disemak dan dikemaskin mengkut peraturan berkuit kuasa.         1.1       Kuruss Tandomaan Minda ::         1.2       Pengena Transformaai Minda ::         1.3       Pengena Transformaai Minda / Kurusu Induksi :         1.4       Fengena Tanaformaai Minda / Kurusu Induksi :         2.5       Pengenalam balawa Kelima Puchkida Maal Pacer Pengena Tanaformaai Minda / Kurusu Induksi :         2.4       Pengenalam Transformaai Minda / Kurusu Induksi :         2.5       Pengenalam Infogram Transformaai Minda / Kurusu Induksi :         2.4       Pengenalam Program Tanaformaai Minda / Kurusu Induksi :         2.5       Pengenalam Penkhidmatan Yang Diduduki dan Lulus :         4       Mulai Tanaformaai Minda / Kurusu Induksi :         2.2       Sila Pilh         3.3       Bila Pilh         3.3       Bila Pilh         3.3       Belanitan tamada Kada) :   <td>Berarg Oppyen Skim KV95P/Pencen - Jadual Kalima P.U. (A) 1/2012 : Huat: Turun Jadual Kalima  1 PENCEH - Menolak: Skim KV95P / Encen - Jadual Kalima P.U. (A) 1/2012 : Huat: Turun Jadual Kalima  1 PENCEH - Menolak: Skim KV95P / Encent - Jadual Kalima P.U. (A) 1/2012 : Huat: Turun Jadual Kalima  1 PENCEH - Menolak: Skim KV95P / Encent - Jadual Kalima P.U. (A) 1/2012 : Huat: Turun Jadual Kalima  1 PENCEH - Menolak: Skim KV95P / Encent - Jadual Kalima P.U. (A) 1/2012 : Huat: Turun Jadual Kalima  1 PENCEH - Menolak: Skim KV95P / Encent - Jadual Kalima P.U. (A) 1/2012 : Huat: Turun Jadual Kalima  2 Turih: Menolak: Skim KV95P / Encent - Jadual Kalima P.U. (A) 1/2012 : Huat: Turun Jadual Kalima  1 Kursus: Tanubi Menolak: Skim KV95P / Encent - Jadual Kalima P.U. (A) 1/2012 : Huat: Turun Jadual Kalima  1 Kursus: Tanubi Menolak: Skim KV95P / Encent - Jadual Kalima  1 Kursus: Tanubi Menolak: Skim KV95P / Encent - Jadual Kalima  1 Kursus: Tanubi Minda :  1 Kursus: Tanubi Minda :  1 Kursus: Tanubi Minda :  1 Kursus: Tanubi Minda / Kursus: Induksi :  1 Turun - Mula  1 Hingge 1 Pengecualian Pengen Transformasi Minda / Kursus: Induksi :  1 Turun -  1 Pengecualian Pengen Transformasi Minda / Kursus: Induksi :  1 Turun -  1 Pengecualian Pengen Transformasi Minda / Kursus: Induksi :  1 Pengecualian Pengecualian KPM / JPM  2 Pengecualian Pengen Transformasi Minda / Kursus: Induksi :  1 Pengecualian Pengecualian KPM / JPM  2 Pengecualian Pengecualian KPM / JPM  2 Pengecualian Pengen Transformasi Minda / Kursus:  1 Mula:  1 Pengecualian Pengecualian KPM / JPM  2 Pengecualian Pengecualian KPM / JPM  2 Pengecualian Pengecualian KPM / JPM  2 Pengecualian Pengecualian KMM / MARKA Pentecualian KPM / JPM  2 Pengecualian Pengecualian KMM / MARKA Pentecualian KMM / JPM  2 Pencetiksaan Penchindmatan Yang Diduduki dan Lulus: 1 Mula:  1 Pencetiksaan Penchindmatan Yang Diduduki dan Lulus: 2 Pencetiksaan Penchindmatan Yang Diduduki dan Lulus: 2 Pencetiksaan Penchindmatan Yang Diduduki dan Lulus: 2 Sia Bih  2 Sia Bih  3 Pelingutan Tempoh Pencubaan</td><td>Berney Opcycer Skim KWSP/Percen - Jadual Kelima P.U (A) 1/2012 : Muat Turun Jadual Kelima<br/>Percekan Perkiliama Au<br/>Percekan Perkiliama Au<br/>Percekan Percekan Perce</td><td>Bornng Oppyen Skim KWSP/Pencen - Jadual Kelima P.U (Å) 1/2012 : Huat Turun Jadual Kelima       Image: Control of the skitter Kuse Kelima P.U (Å) 1/2012 : Huat Turun Jadual Kelima         2.1       PENCEN: - Menolak Skitter KusePULAN WANG SUPPANAN PEKERIA I       Image: Control of the skitter KusePulan Verkindinatan         3.       Kenyataan Perkindinatan       Image: Control of the skitter KusePulan Verkindinatan telah disemak dan dikemaskini mengkut peraturan berkuat kuasa.       Image: Control of the skitter KusePulan Verkindinatan telah disemak dan dikemaskini mengkut peraturan berkuat kuasa.         Dastikan oh isi syang lini bagi formatian telah disemak dan dikemaskini mengkut peraturan berkuat kuasa.       Image: Image: Ima</td><td>Borning Opsych Skim KWSP/Pencen - Jaduał Kelima PU (Å) 1/2012 : Mukt Turun Jaduał Kelima   2.1   PENCENI - Menolak Skim KUNSP :     3. Kenystaan Perkhidmatan   Noh   1.1   Kuraus Yang Dihadiri :   1.2   Program Transformasi Minda :   Mulai   1.3   Program Transformasi Minda :   1.4   Program Transformasi Minda :   1.1   Kuraus Perkhidmatan   1.2   Program Transformasi Minda :   1.3   Pengecalian Program Transformasi Minda / Kuraus Indukisi :   1.4   Pengecalian Program Transformasi Minda / Kuraus Indukisi :   1.1   Pengecalian Program Transformasi Minda / Kuraus Indukisi :   1.1   Pengecalian Program Transformasi Minda / Kuraus Indukisi :   1.1   Pengecalian Program Transformasi Minda / Kuraus Indukisi :   1.1   Pengecalian Program Transformasi Minda / Kuraus Indukisi :   1.1   Pengecalian Program Transformasi Minda / Kuraus Indukisi :   1.1   Pengecalian Program Transformasi Minda / Kuraus Indukisi :   1.1   Pengecalian Program Transformasi Minda / Kuraus Indukisi :   1.1   Pengecalian Program Transformasi Minda / Kuraus Indukisi :   1.1   Pengecalian Program Transformasi Minda / Kuraus Indukisi :   1.1   Pengecalian Program Transformasi Minda / Kuraus Indukisi :   1.1   Pengecalian Program Transformasi Minda / Kuraus Indukisi :</td></td></td></t<> <td>Boreng Opzyen Skon KWSP/Pencen - Jadual Kelima P.U (Å) 1/2012 : Muat Turun Jadual Kelima         2.1       FENCEN - Menolak SkiTM KUMPULAN VANG SIMPANAN PEKERIA •         2.2       Terikh Menolak SkiTM KUMPULAN VANG SIMPANAN PEKERIA •         2.3       Kervataan Perkhidmatan telah disemak dan dikemaskini mengkut peraturan berkuat kuasa.         A Kervataan Perkhidmatan telah disemak dan dikemaskini mengkut peraturan berkuat kuasa.         1       Kursus Tang Dihadiri :         1.4       Kursus Tang Dihadiri :         1.7       Freesh kunka Unde :         1.8       Freesh kunka Unde :         1.9       Pergecualian Transformasi Minda :         1.1       Kursus Tang Dihadiri :         1.2       Program Transformasi Minda :         1.3       Pergecualian Perkhidmatan Yang Diłuduki dan Lulus :         1.1       Freesh kunka Beith Basi Kelima Kindu Kumeuluki Cokrit Gen 21 Kelinda Asi Perkhadina Perkhadina Kelima Ferifabera Kelima Kelima</td> <td>Boreng Opsyers Skim KWSP/Pencen - Jadual Kelima P.U (A) 1/2012 : Muait Turun Jadual Kelima<br/>2.1 PENCER: - Menolak SKIM KUSP :<br/>2.2 Tarikh Menolak Skim KWSP :<br/>3. Kenyataan Perkhidmatan telah disemak dan dikemaskini mengkut peraturan berkuat kuasa.<br/>Stikkan<br/>1.1 Kursus Yang Dihadiri :<br/>1.1 Kursus Yang Dihadiri :<br/>1.2 Program Transformasi Minda / Kursus Induksi :<br/>1.2 Program Transformasi Minda / Kursus Induksi :<br/>1.2 Program Transformasi Minda / Kursus Induksi :<br/>1.2 Program Transformasi Minda / Kursus Induksi :<br/>1.3 Erelestidaka Perkhidmatan Yang Diduduki dan Lulus :<br/>1.4 Kursus Yang Dihadiri :<br/>1.5 Peretikasan Perkhidmatan Yang Diduduki dan Lulus :<br/>1.4 Kursus Yang Dihadiri :<br/>1.5 Peretikasan Yang Dibuduki saga Munda satak kumela Minda / Kursus Induksi :<br/>1.5 Peretikasan Yang Dibuduki saga Munda satak kumela Kuseluk Bar (PE BI 1/42012)<br/>1.5 Peretikasan Munda :<br/>1.6 Peretikasan Yang Dibuduki an Lulus :<br/>1.7 Ski * Contoh Rujukan Penyetulang Libu duka Mundukai :<br/>1.7 Ski * Contoh Rujukan Penyetulang Munduka Kumela Marka Munda Munda Kuseluk Bar (PE BI 1/42012)<br/>1.5 Peretikasan Munda :<br/>1.6 Peretikasan Munda :<br/>1.7 Ski * Contoh Rujukan Penyetulang Munduka Mundukan Munda Munduka Mundukai :<br/>1.7 Ski * Contoh Rujukan Penyetulang Munduka Mundukan Munda Munda Mundukai :<br/>1.6 Ski Mundukan Munda Mundukan Munda Mundukan Mundukan Mundu</td> <td>Soreing Oppyen Skim KWSP/Pencen - Jadual Kelima P.U. (A) 1/2012 ; Muat Turun Jadual Kelima         2.1       PENCEN - Menolak SKIM KURPULAN WANG SIMPANAN PENERJA *         2.2       Tarikh Menolak Skim KWSP :         3.       Kenyataan Perkhidmatan         4.1       PENCEN - Menolak Skim KWSP :         3.       Kenyataan Perkhidmatan telah disemak dan dikemaskini mengikut peraturan berkuat kuasa.         4.1       Kursus Yang Dihadiri :         1.1       Kursus Yang Dihadiri :         1.2       Program Transformasi Minda :         1.3       Kursus Yang Dihadiri :         1.4       Kursus Yang Dihadiri :         1.3       Kursus Yang Dihadiri :         1.4       Hingpa         1.2       Program Transformasi Minda :         1.3       Kursus Yang Dihadiri :         1.4       Hingpa         1.2       Program Transformasi Minda :         1.3       Kursus Yang Dihadiri :         1.4       Kursus Yang Dihadiri :         1.3       Kursus Yang Dihadiri :         1.4       Hingpa         2.1       Program Transformasi Minda :         1.2       Program Transformasi Minda :         1.3       Jursus Indukisi :         2.1       Program Transformasi KuniPuLAN Cobri Segi</td> <td>Berng Obeyen Skim KWSP/Percen - Jadali Kelima P.U (A) 1/2012 : Must Turun Jadala Kelima<br/>2.1 PENCEH - Henolak SKIM KUNPULAN WANG SIMPANAN PEKELIA *<br/>2.2 Tarikh Menolak Skim KWSP : ***********************************</td> <td>Brang Oppyen Skim KWSP/Pencen - Jadala Kelima P.U (A) 1/2012 I Must Turun Jadala Kelima       1       PENCEN - Henolak Skim KWSP/       2.1       PENCEN - Menolak Skim KWSP?       3.       Kerwataan Penkhidmatan       astikan       1.1       Kursus Yang Dihadiri :       1.2       Porgram Transformasi Minda :       1.3       Kursus Transformasi Minda :       1.4       Penceikasan Penkhidmatan telah disemak dan dikemaskini mengkut peraturan berkuat kuasa.       astikan       1.4       Kursus Transformasi Minda :       1.2       Peneriksaan Penkhidmatan talah dang Shagama Transformasi Minda :       1.3       Kursus Transformasi Minda :       1.4       Peneriksaan Penkhidmatan Yang Dibaduki sei Pengram Transformasi Minda / Kursus Indukis :       2       Peneriksaan Penkhidmatan Yang Dibaduki dan Lulus :       Interdet kursus sing dibadik is Shagi Pengram Transformasi Minda / Kursus Indukis :       2       Peneriksaan Penkhidmatan Yang Dibaduki dan Lulus :       Interdet kursus ing dimaskan kadak kunsukun sokongan vando setaer Dekoan kunsukun C Dakt Geeb 17 Hittigda 26 (PERUTAH AM, ARMAIN PENTADBIRAN ANAN PENTADBIRAN ANAN)       2.2.5       3.2.5       3.3.6       3.3.6       3.3.6       3.3.6       3</td> <td>Berang Oppyen Skim KVXSP/Pencen - Jadual Kelima P.U (A) 1/2012 : Mukt Turun Jadual Kelima     2.1 PENCEN - Henolak Skim KVXSP/Pencen - Jadual Kelima PEKCERIA      2.2 Tarihi Menolak Skim KVXSP :     2.2 Tarihi Menolak Skim KVXSP :     3. Kervyataan Perkhidmatan     4. Kursus Induksi :     1.1 Kursus Induksi :     1.1 Kursus Induksi :     1.2 Program Transformasi Minda :     1.2 Program Transformasi Minda :     1.1 Kursus Induksi :     1.2 Program Transformasi Minda :     1.2 Program Transformasi Minda :     1.3 Kursus Induksi :     1.4 Kursus Induksi :     1.5 Tarkih Kutsi /     1.5 Kursus Induksi :     1.2 Program Transformasi Minda / Kursus Induksi :     1.2 Program Transformasi Minda / Kursus Induksi :     1.3 Kursus Induksi :     1.4 Kursus Induksi :     1.5 Kursus Induksi :     1.5 Kursusi Induks</td> <td>Berang Opeyen Skim KVSSP/Pencen - Jadual Kelima P.U (A) 1/2012 : Muat Turun Jadual Kelima<br/>2.1 PENCEN - Menolak Skim KVSSP :</td> <td>Borning Opsychen Skim KWSP/Pencen - Jadual Kelima P.U (A) 1/2012 : Muat Turun Jadual Kelima       Image: Control Registron Control Registron Control Reg</td> <td>Borang Opayen Skim KWSP/Pencen - Jadual Kalima P.U (A) 1/2012 : Muat Turun Jadual Kalima<br/>2.1 PENCEN - Menolak Skim KUSP :<br/>2.2 Tarikh Menolak Skim KUSP :<br/>2.1 Tarikh Menolak Skim KUSP :<br/>3. Kenyataan Perkhidmatan<br/>a pastikkan<br/>npoh<br/>1.1 Kursus Yang Dihadiri :<br/>1.1 Kursus Induksi :<br/>1.1 Kursus Induksi :<br/>1.2 Program Transformasi Minda :<br/>1.1 Kursus Induksi :<br/>1.2 Program Transformasi Minda :<br/>1.2 Program Transformasi Minda :<br/>1.2 Penetiksaan Perkhidmatan Yang Dihadiri :<br/>1.3 Kursus Induksi :<br/>1.4 Kursus Induksi :<br/>1.5 Penetiksaan Perkhidmatan Yang Dihadiri :<br/>1.6 Penetiksaan Perkhidmatan Yang Dihadiri :<br/>1.7 Mulai Hingga Hingga<br/>1.2 Program Transformasi Minda / Kursus Induksi :<br/>1.3 Penetiksaan Perkhidmatan Yang Dihadiri Saki melebis Bar (PB Bi 1/2012)<br/>1.4 Penetiksaan Perkhidmatan Yang Dihadiri Saki melebis Bar (PB Bi 1/2012)<br/>1.5 Penetiksaan Perkhidmatan Yang Diduduki dan Lulus :<br/>1.4 Penetiksaan Perkhidmatan Yang Diduduki dan Lulus :<br/>1.4 Penetiksaan Perkhidmatan Yang Diduduki dan Lulus :<br/>1.4 Penetiksaan Perkhidmatan Yang Diduduki dan Lulus :<br/>1.5 Penetiksaan Perkhidmatan Yang Diduduki dan Lulus :<br/>1.5 Penetiksaan Perkhidmatan Yang Diduduki dan Luluka :<br/>1.5 Penetiksaan Penetiksaan P</td> <td>Borang Opeyen Skim KWSP/Pencen - Jadual Kelima P.U. (A) 1/2012 : Muat Turun Jadual Kelima<br/>2.1 PENCEN - Menolak SKIM KUNPULAN WANG SIMPANAN PEKERJA<br/>2.2 Tarikh Menolak Skim KWSP :<br/>2.3 Tarikh Menolak Skim KWSP :<br/>2.4 Tarikh Menolak Skim KWSP :<br/>2.5 Tarikh Menolak Skim KWSP :<br/>2.6 Tarikh Menolak Skim KWSP :<br/>2.7 Tarikh Menolak Skim KWSP :<br/>2.7 Peperiksaan Pekhidmatan telah disemak dan dikemaskini mengikut peraturan berkuat kuasa.<br/>1.1 Kursus Tangbirmasi Minda :<br/>1.1 Kursus Tangbirmasi Minda :<br/>1.2 Program Transformasi Minda :<br/>1.3 Kursus Induksi :<br/>1.4 Kursus Induksi :<br/>1.4 Peperiksaan Perkhidmatan telah disemak dan dikemaskini mengikut peraturan berkuat kuasa.<br/>2.7 Peperiksaan Pekhidmatan telah disemak dan dikemaskini mengikut peraturan berkuat kuasa.<br/>2.8 Manual Manual Manu</td> <td>Borang Opeyen Skim KWSP/Pencen - Jadual Kelima P.U. (A) J/2012 : Huat Turun Jadual Kelima<br/>2.1 PENCEN - Menolak SKIM KUMPULAN WANG SIMPANAN PEKERIA<br/>2.2 Tarihk Menolak SKIM KUMPULAN WANG SIMPANAN PEKERIA<br/>2.2 Tarihk Menolak SKIM KUMPULAN WANG SIMPANAN PEKERIA<br/>2.2 Tarihk Menolak Skim KWSP :<br/>3. Kenyataan Perkhidmatan<br/>tarihk Menolak Skim KWSP :<br/>3. Kenyataan Perkhidmatan Pekhelimatan<br/>tarihk Menolak Skim KWSP :<br/>3. Kenyataan Perkhidmatan Pekhelimatan<br/>tarihk Menolak Skim KWSP :<br/>3. Kenyataan Perkhidmatan Pekhelimatan<br/>tarihk Menolak Skim KWSP :<br/>3. Kenyataan Perkhidmatan Pekhelimatan<br/>tarihk Menolak Skim KWSP :<br/>3. Kenyataan Perkhidmatan Pekhelimatan<br/>tarihk Menolak Skim KWSP :<br/>4. Peperkasan Perkhidmatan Vang Diduduki dan Lulus :<br/>4. Peperkasan Perkhidmatan Yang Diduduki dan Lulus :<br/>5.22 Sia Bilih<br/>5.22 Sia Bilih<br/>5.22 Sia Bilih<br/>5.22 Sia Bilih<br/>5.22 Sia Bilih</td> <td>Berrarg Oppyen Skim KWSP/Pencen - Jadual Kelima P.U (A) 1/2012 : Muat Turun Jadual Kelima   2.1   PENCEN - Menolak SKIM KUMPULAN WANG SIMPANAN PEKERJA   2.2   Tankh Menolak SKIM KUMPULAN WANG SIMPANAN PEKERJA   2.2   Tankh Menolak SKIM KUMPULAN WANG SIMPANAN PEKERJA   2.2   Tankh Menolak SKIM KUMPULAN WANG SIMPANAN PEKERJA   3.   Kenyataan Perkhidmatan   uppatkian   1.1   Kursus Yang Dihadini :   1.2   Porgram Transformasi Minda :   1.3   Kursus Yang Dihadini :   1.4   Kursus Yang Dihadini :   1.5   Pengecualian Program Transformasi Minda :   1.6   Versus Yang Diduduki dan Lulus :   2   Peperikaaan Perkhidmatan Yang Diduduki dan Lulus :   2   2.1   Peperikaaan Perkhidmatan Yang Diduduki dan Lulus :   2.2   2.3   2.4   2.5   2.5   3.8   2.2   2.5   3.8   2.2   2.3   3.8   2.2   3.8   3.3   3.4   3.4   3.4   3.5   3.5   3.6   3.6   3.7   3.7   3.8   3.8   3.9   3.9   3.9   3.1   4.1   4.1   3.1   3.5 <!--</td--><td>Bordang Oppoyen Skim KWSP/Pencen - Jadual Kalima P.U (A) 1/2012 ; Muat Turun Jadual Kalima   2.1   PENCEN - Menolak SKIM KUMPULAN WANG SIMPANAN PEKERIA   2.2   Tarikh Menolak SKIM KUMPULAN WANG SIMPANAN PEKERIA   2.3   Kenyataan Perkhidmatan   Poph   1.1   Kursus Yang Dihadini :   1.1   Kursus Yang Dihadini :   1.1   Kursus Yang Dihadini :   1.1   Kursus Yang Dihadini :   1.1   Kursus Yang Dihadini :   1.1   Kursus Yang Dihadini :   1.1   Kursus Yang Dihadini :   1.1   Kursus Yang Dihadini :   1.1   Kursus Yang Dihadini :   1.1   Kursus Yang Dihadini :   1.1   Kursus Yang Dihadini :   1.1   Kursus Yang Dihadini :   1.1   Kursus Yang Dihadini :   1.2   Program Transformasi Minda :   1.3   Kursus Yang Dihadini :   1.4   Kursus Induksi :   1.5   Peperiksaan Perkhidmatan Yang Diłuduki dan Lulus :   Yang Kursus Induksi :   1.1   Kursus Induksi :   1.2   Peperiksaan Perkhidmatan Yang Diłuduki dan Lulus :   Yang Kursus Induksi :   1.1   Kursus Induksi :   1.2   Peperiksaan Perkhidmatan Sublek (Trams Bakit Stafe Deligan KumpuLan C DARI GRE 17 HINGGA 26 (PERNITAH AM, ARMAN PENTADBERAN AWAM) *</td><td>Borang Oppyen Skim KWSP/Pencen - Jadual Kelima P.U. (A) 1/2012 : Huat Turun Jadual Kelima       Image: Control Registry Control Registry Control Reginter Control Registry Control Registry Control Registry</td><td>Berrung Opsyen Skim KWSP/Pencen - Jaduai Kelima P.U (A) 1/2012 ; Huat Turun Jaduai Kelima   2.1   PENCEN - Menolak SKIM KUMPULAN WANG SIMPANAN PEKERJA   2.2   Tarikh Menolak SKIM KUMPULAN WANG SIMPANAN PEKERJA     3.   Kenyataan Perkhidmatan   Tarikh Menolak SKIM KUMPULAN WANG SIMPANAN PEKERJA     3.   Kenyataan Perkhidmatan   Tarikh Menolak SKIM KUMPULAN WANG SIMPANAN PEKERJA     3.   Kenyataan Perkhidmatan     1.   Kursus Yang Dihadiri :   1.1   Kursus Yang Dihadiri :   1.2   1.3   Kursus Yang Dihadiri :   1.4   1.4   Kursus Induksi :   1.5   Tempoh kursu yang dihadiri agi Program Transformasi Minda / Kursus Induksi :   1.6   2   Peperkisaan Perkhidmatan Yang Dibuduki ala Lulus :   Tarikh   Yanga   2.1   Peperkisaan Perkhidmatan Yang Dibuduki ala Lulus :   Tarikh   Yanga Starikan   2.1   Peperkisaan Perkhidmatan Yang Dibuduki ala Lulus :   Tarikh   Yanga Starikan   2.1   Peperkisaan Perkhidmatan Yang Dibuduki ala Lulus :   Tarikh   Yanga Starikan   2.1   Peperkisaan Yang Dibuduki ala Lulus Starikar Delingan Kanga Kanga Kanga Kanga Kanga Kanga Kanga Kanga Kanga Kanga Kanga Kanga Kanga Kanga Kanga Kanga Kanga Kanga Kanga Kanga Kanga Kanga Kanga Kanga Kanga Kanga Kanga Kanga Kanga Kanga Kanga Kanga Kanga Ka</td><td>Berang Opsyen Skim KWSP/Pencen - Jadual Kelima P.U (A) 1/2012 : Muat Turun Jadual Kelima  2.1 PENCEN - Menolak SKIM KUMPULAN WANG SIMPANAN PEKERJA  2.2 Tarikh Menolak Skim KWSP :  3. Kenyataan Perkhidmatan Perkhidmatan Perkhidmatan  4.1 Kursus Yang Dihadiri :  1.1 Kursus Induksi :  1.2 Program Transformasi Minda :  1.2 Program Transformasi Minda :  1.2 Program Transformasi Minda :  1.2 Peperiksaan Perkhidmatan Yang Diduduki dan Lulus :  1.2 Peperiksaan Perkhidmatan Yang Diduduki dan Lulus :  1.2 Peperiksaan Perkhidmatan Yang Diduduki dan Lulus :  1.2 Peperiksaan Perkhidmatan Yang Diduduki dan Lulus :  1.3 Peperiksaan Perkhidmatan Yang Diduduki dan Lulus :  1.4 Peperiksaan Perkhidmatan Yang Diduduki dan Lulus :  1.4 Peperiksaan Perkhidmatan Yang Did</td></td> | Brang Obeyen Skin KWSP/Pencen - Jadual Kelima P.U. (A) 1/2012 ; Huat Turun Jadual Kelima       Image: Comparison of the comparison of the comparison of                                                                                                    | Boreng Oppyen Skim KWSP/Percen - Jadual Kelima P.U. (A) 1/2012 ; Huat Turun Jadual Kelima         Boreng Oppyen Skim KWSP/Percen - Jadual Kelima P.U. (A) 1/2012 ; Huat Turun Jadual Kelima         1       PENCEN - Henolak-Skim KVSP ;         2.1       Tarikh Mendak Skim KVSP ;         3.       Kernstaan Perkhidimatan telah disemak dan dikemaskini mengikut perturan berkuat kuasa.         11       Kernstaan Perkhidimatan telah disemak dan dikemaskini mengikut perturan berkuat kuasa.         12       Program Transformasi Minda :         13       Kernstaan Stadah Salima Skim Kolis ;         14       Kernsta Stadah Salima Skim Kolis ;         15       Perperikasaan Perkhidimatan telah disemak dan dikemaskini mengikut perturan berkuat kuasa.         14       Kernsta Stadah Salima Salima S                                                                                                    | Brang Oppyen Skm KV/SP/Pencen - Jadual Kalima P.U (A) 1/2012; Huat Turun Jadual Kalima       L1     PENCEN - Menolak Skim KV/SP/       2.1     Tarikh Menolak Skim KV/SP :       3.     Kenyataan Perkhidimatan       mpoh       1.1     Kursus Yang Dihadiri :       1.2     Porgem Transformasi Minda ::       1.3     Kursus Yang Dihadiri :       1.4     Kursus Yang Dihadiri :       1.1     Kursus Induksi ::       1.2     Porgem Transformasi Minda ::       1.3     Kursus Yang Dihadiri :       1.4     Kursus Induksi ::       1.2     Porgem Transformasi Minda ::       1.3     Kursus Yang Dihadiri :       1.4     Kursus Induksi ::       1.4     Kursus Induksi ::       1.4     Kursus Induksi ::       1.2     Porgem Transformasi Minda / Kursus Induksi ::       1.3     Kursus Induksi ::       1.4     Kursus Induksi ::       1.5     Peperikasan Perkhidimatan Yang Dikuduki an Lulus :       1.6     Kursus Induksi :       1.7     Peperikasan Perkhidimatan Yang Dikuduki an Lulus :       1.8     Peperikasan Perkhidimatan Yang Dikuduki An Kursus Induksi :       1.9     Peperikasan Perkhidimatan Yang Dikuduki An Kursus Induksi :       1.9     Sing Bih       1.2.2     Sing Bih                                                                                                    | Berag Ospyen Skm KVSP/Pencen - Jadual Kelima P.U (A) 1/2012 : Must Turun Jadual Kelima     Image: Control Registration Control Registration Control Reg                                                                                                    | Borang Opayen Skim KWSP/Pencen - Jadual Kelima P.U (A) 1/2012 : Muat Turun Jadual Kelima<br>2.1 PENCEN - Menolak SkiTM KUMPULAN WANG SIMPANAN PEKERIA *<br>2.2 Tarikh Menolak SkiTM KUMPULAN WANG SIMPANAN PEKERIA *<br>2.2 Tarikh Menolak SkiTM SkiTM KUMPULAN WANG SIMPANAN PEKERIA *<br>2.2 Tarikh Menolak SkiTM SkiTM SkiTM KUMPULAN WANG SIMPANAN PEKERIA *<br>2.2 Tarikh Menolak SkiTM SkiTM S                                                                                                    | Berarg Oppyen Skim KVX5P/Pencen - Jadail Kelima P.U (A) 1/2012 : Muat Turun Jadual Kelima<br>2.1 PENCEN - Henolak Skim KVX5P :<br>2.2 Tarikh Menolak Skim KVX5P :<br>3. Kenyataan Perkhidmatan<br>poh<br>rsus yang<br>hadiri bagi<br>ansformasi<br>nda tidak<br>slebihi 8<br>ri<br>2.2 Sila pih<br>3.2.3 Sila pih<br>3.2.3 Sila pih                                                                                                    | Berarg Oppyen Skm KWSP/Pencen - Jadual Kelima P-U (A) 1/2012 : Muat Turun Jadual Kelima  2.1 PENCEN - Menolak SkiTM KUSP/Pencen - Jadual Kelima P-U (A) 1/2012 : Muat Turun Jadual Kelima  2.2 Taribh Menolak SkiTM KUSP/Pencen - Jadual Kelima P-U (A) 1/2012 : Muat Turun Jadual Kelima  2.2 Taribh Menolak SkiTM KUSP/Pencen - Jadual Kelima P-U (A) 1/2012 : Muat Turun Jadual Kelima  2.2 Taribh Menolak SkiTM KUSP/Pencen - Jadual Kelima P-U (A) 1/2012 : Muat Turun Jadual Kelima  2.2 Taribh Menolak SkiTM KUSP/Pencen - Jadual Kelima P-U (A) 1/2012 : Muat Turun Jadual Kelima  2.2 Taribh Menolak SkiTM KUSP/Pencen - Jadual Kelima P-U (A) 1/2012 : Muat Turun Jadual Kelima  3. Keryataan Perkhidmatan tehol disemak dan dikemaskini mengikut peraturan berkuat kuasa.  4. A pastikan  4. A Kursus Tarduksi :  4.  4.  4.  4.  4.  4.  4.  4.  4.  4                                                                                                    | Borang Oppyen Skim KVISP/Pencen - Jadual Kelima P.U. (A) 1/2012 : Muat Turun Jadual Kelima  1.1 PENCERI - Menolak Skim KVISP :  2.2 Tanish Menolak Skim KVISP :  3. Keryataan Perkinidmatan  a pastikaan  poh  rsus yang nadiri bagia ansformasi inda tidak elebihi S ri  2.2 Tanish menolak Skim KVISP interest National Minda : Kursus Indukai :  Pencerkisaan Perkinidmatan telah disemak dan dikemaskini mengkut peraturan berkuat kuasa.  Pencerkisaan Perkinidmatan telah disemak dan dikemaskini mengkut peraturan berkuat kuasa.  Pencerkisaan Perkinidmatan telah disemak dan dikemaskini mengkut peraturan berkuat kuasa.  Pencerkisaan Perkinidmatan telah disemak dan dikemaskini mengkut peraturan berkuat kuasa.  Pencerkisaan Perkinidmatan telah disemak dan dikemaskini mengkut peraturan berkuat kuasa.  Pencerkisaan Penkinidmatan tang Diduduki dan tuluas :  Pencerkisaan Penkinidmatan tang Diduduki dan tuluas :  Pencerkisaan Penkinidmatan tang Diduduki                                                                                                    | Boreng Oppyen Skim KWSP/Pencen - Jadual Kelima P.U (Å) 1/2012 : Muat Turuin Jadual Kelima<br>2.1 PENCEN: - Menolak Skim KUSP :<br>2.2 Tarikh Menolak Skim KUSP :<br>3. Kervystaan Perkhidmatan<br>astikaan<br>oh<br>s yang<br>iri bagi<br>formasia<br>a tidak<br>bihi 8<br>2.2 Tarikh Menolak Skim KUSP :<br>3. Kervystaan Perkhidmatan taiba disemak dan dikemaskini mengikut persturan berkust kusa.<br>1. Kursus Yang Dihadiri :<br>1. Kursus Yang Dihadiri :<br>1. Kursus Tindukis :<br>1. Kursus Tindukis                                                                                                    | Borring Opsyche Skim KWSP/Pencen - Jadual Kalima P.U. (A) 1/2012 ; Muat Turun Jadual Kelima         2.1       PENCEN - Menolak SKIM KUBP/LAN WANG SIMPANAN PEREZIA •         2.2       Tarikh Mendak Skim KWSP :         3.       Kenyataan Perkhidmatan         appastikan<br>poph       I.1         1.1       Kursus Yang Dihadiri :         1.1       Kursus Yang Dihadiri :         1.1       Kursus Induksi :         1.2       Program Transformasi Minda :         1.3       Kursus Induksi :         1.4       Pengecualian Program Transformasi Minda :         1.1       Kursus Induksi :         1.2       Program Transformasi Minda :         1.3       Kursus Induksi :         1.4       Kursus Induksi :         1.5       Pengecualian Program Transformasi Minda / Kursus Induksi :         1.4       Pengecualian Program Transformasi Minda / Kursus Induksi :         1.5       Pengecualian Program Transformasi Minda / Kursus Induksi :         1.1       Pengecualian Program Transformasi Minda / Kursus Induksi :         1.4       Pengecualian Program Transformasi Minda / Kursus Induksi :         1.5       Torkih         1.6       Pengecualian Program Transformasi Minda / Kursus Induksi :         1.7       Pengeruksaan yang dimasukan katah kunnu subacu                                                                                                    | Borang Obsyen Skim KV/SP/Pencen - Jadual Kelima P.U (A) 1/2012 : Must Turun Jadual Kelima         2.1       PENCEN - Menolak SkiM KUNPPLIAN WANG SIMPANAN PEREJA         2.2       Tarikh Menolak SkiM KUNPPLIAN WANG SIMPANAN PEREJA         3.       Keryastaan Perkhidmatan                                                                                                    | Borang Oppyen Skim KWSP/Pencen - Jadual Kelima P.U (A) 1/2012 : Must Turun Jadual Kelima                                                                                                    | Boreng Opsycer Skim KVSP/Percen - Jadual Kelima P.U (A) 1/2012 : Must Turun Jadual Kelima         1       PENCERi - Henolak SKIM KURPULAN WANG SIMPANAN PEKEBA •         2.2       Tarikh Mendak Skim KWSP :         3       Korgataan Perkhidmatan         1       Kursus Yang Dihadiri :         1       Kursus Yang Dihadiri :         1       Kursus Induksi :         1       Kursus Induksi :         1       Kursus Induksi :         1       Kursus Induksi :         1       Kursus Induksi :         1       Kursus Induksi :         1       Kursus Induksi :         1       Kursus Induksi :         1       Kursus Induksi :         1       Kursus Induksi :         1       Peoperum Transformasi Minda : (Kursus Induksi :         1       Peoperusian Perkhidmatan Yang Dihadiri :         1       Peoperusian Perkhidmatan Yang Diduduki dan Lulus :         1       Peoperusian Perkhidmatan Yang Diduduki dan Lulus :         1       Peoperusian Yang Diduduki dan Lulus :         1       Peoperusian Perkhidmatan Yang Diduduki dan Lulus :         1       Peoperusian Perkhidmatan Yang Diduduki dan Lulus :         1       Peoperusian Reperkeasan Yang Diduduki dan Lulus :         1 <t< td=""><td>bring Opyen Skin KWSP/Pencen - Jaduał Kelima P.U (A) 1/2012 : Mukt Turun Jaduał Kelima       2.1     FPENCEN - Menolak Skith KUMPPLUAN VANG SDPANAN PEKERIA •       2.2     Tarikh Menolak Skith KUMPPLUAN VANG SDPANAN PEKERIA •       2.3     Koryataan Perkhidmatan       3.4     Koryataan Perkhidmatan       1.1     Kursus Yang Dihadini :       1.1     Kursus Yang Dihadini :       1.2     Program Transformasi Minda :       1.3     Kursus Yang Dihadini :       1.4     Kursus Yang Dihadini :       1.5     Yanga Bidadi kalima kalima kalima kalim mengkut persturan berkuat kuasa.       1.4     Kursus Yang Dihadini :       1.5     Kursus Yang Dihadini :       1.6     Kursus Yang Dihadini :       1.7     Kursus Toduki :       1.8     Kursus Toduki :       1.9     Program Transformasi Minda :       1.1     Kursus Induksi :       1.2     Program Transformasi Minda :       1.3     Kursus Induksi :       2     Peperikasan Perkindmatan Yang Diduduki dan Lulus :       2     Peperikasan Perkindmatan Yang Diduduki dan Lulus :       2.1     Peperikasan Perkindmatan Yang Diduduki dan Lulus :       2.2.2     Sin Bih       2.2.2     Sin Bih</td><td>Berging Opsyen Skim KVSP/Pencen - Jadual Kelima P.U (A) 1/2012 : Muat Turun Jadual Kelima       Image: Comparison of the comparison of the comparison of</td><td>Pering Opeyer Skim KVSP/Pencer - Jadual Kelima P.U. (A) 1/2012 : Muat Turun Jadual Kelima       Image: Turun Jadual Kelima         2.1       PENCEN - Menolak SKIM KUSP/LAN WANG SIMPANAN PEKERIA *       Image: Turun Jadual Kelima         2.2       Terkh Menolak SKIM KUSP/LAN WANG SIMPANAN PEKERIA *       Image: Turun Jadual Kelima         2.2       Terkh Menolak SKIM KUSP/Encen - Jadual Kelima       Image: Turun Jadual Kelima         3       Represent Turun Jadual Kelima       Image: Turun Jadual Kelima         4       File Manolak SKIM KUSP/Encen - Jadual Kelima       Image: Turun Jadual Kelima         3       Belanutera Turun Jadual Kelima       Image: Turun Jadual Kelima</td><td>Borning Opsyche Skim KVSP/Pencen - Jadual Kellma P.U (A) 1/2012 : Must Turun Jadual Kellma          <ul> <li>PENCERi - Henolak SKIM KUSP/Pencen - Jadual Kellma P.U (A) 1/2012 : Must Turun Jadual Kellma             </li> <li>PENCERi - Henolak SKIM KUSP/Pencen - Jadual Kellma P.U (A) 1/2012 : Must Turun Jadual Kellma             </li> <li>PENCERi - Henolak SKIM KUSP/Pencen - Jadual Kellma P.U (A) 1/2012 : Must Turun Jadual Kellma             </li> <li>PENCERi - Henolak SKIM KUSP/Pencen - Jadual Kellma P.U (A) 1/2012 : Must Turun Jadual Kellma             </li> <li>PENCERi - Henolak SKIM KUSP/Pencen - Jadual Kellma P.U (A) 1/2012 : Must Turun Jadual Kellma             </li> <li>Pencenting Pencenting P</li></ul></td><td>Brang Oppyen Skm KV/SP/Pencen - Jadali Kalima P.U. (A) 1/2012 : Multi Tururi Jadali Kalima         Brang Oppyen Skm KV/SP/Pencen - Jadali Kalima P.U. (A) 1/2012 : Multi Tururi Jadali Kalima         1       PENCEH - Menolak Skim KV/SP :         2.1       Tarikh Menolak Skim KV/SP :         3.       Pencethan Perkhidmatan telah disemak dan dikemaskini mengkut peraturan berkuat kuasa.         1.1       Kursus Yang Dihadini :         1.1       Kursus Yang Dihadini :         1.1       Kursus Yang Dihadini :         1.1       Kursus Yang Dihadini :         1.1       Kursus Yang Dihadini :         1.1       Kursus Yang Dihadini :         1.1       Kursus Induksi :         1.2       Pengerukan Perkhidmatan Yang Diduduki dan Lulus :         Vertisaan Perkhidmatan Yang Diduduki dan Lulus :       Tidak * Centoh Rujukan Pengecualian KPH / JPH         2.4       peperkusah sebah sagi bagu urasulkan sebah sagi bagu urasulkan sebah sagi bagu urasulkan sebah kung yang dimasulkan sebah sagi bagu urasulkan sebah kung yang dimasulkan sebah sagi bagu urasulkan sebah kung yang dimasulkan sebah sagi bagu urasulkan sebah sagi bagu urasulkan sebah kung yang dimasulkan sebah sagi bagu urasulkan sebah sagi bagu urasulkan sebah sagi bagu urasulkan sebah sagi bagu urasulkan sebah kung yang dimasulkan sebah sagi bagu urasulkan sebah sagi baga urasulkan sebah sagi baga urasulkan sebah sagi urasulkan sebah sagi baga urasulkan sebah sagi urasulkan sebah sagi urasulkan sebah sagi urasulkan sebah sagi urasulkan sebah sagi urasulkan sebah sagi</td><td>Serang Okryum Skim KWSP/Pencen - Jadual Kelima P.U (A) 1/2012 : Huat Turun Jadual Kelima       Image: Comparison of the comparison of the comparison of</td><td>Borang Okyver Slom KWSP/Pencen - Jadual Kelima P.U (A) 1/2012 : Must Turun Jadual Kelima         2:1       FPENCEN - Manolak SKITH KUMPULAN WANG SIMPANAN PEREBLA •         2:2       Tarikh Mendak SkiTH KUMPULAN WANG SIMPANAN PEREBLA •         2:2       Tarikh Mendak SkiTH KUMPULAN WANG SIMPANAN PEREBLA •         2:2       Tarikh Mendak SkiTH KUMPULAN WANG SIMPANAN PEREBLA •         2:3       Tarikh Mendak SkiTH KUMPULAN WANG SIMPANAN PEREBLA •         2:4       Tarikh Mendak SkiTH KUMPULAN WANG SIMPANAN PEREBLA •         3:5       Mala •         1:1       Kursus Tandomasi Ninda :         1:1       Kursus Tandomasi Ninda :         1:1       Kursus Tandomasi Ninda :         1:2       Tarikh Ingas •         1:3       Mala •         1:4       Kursus Tandomasi Ninda :         1:1       Kursus Tandomasi Ninda :         1:1       Kursus Tandomasi Ninda :         1:2       Tarikh Ingas •         1:3       Tarikh Ingas •         1:4       Tarikh Ingas •         1:5       Tarikh Ingas •         1:6       Tarikh Ingas •         1:7       Tarikh Ingas •         1:8       Tarikh Ingas •         1:1       Tarikh Ingas •         1:1       Tarikh Ingas •</td><td>Borang Okeyen Slom KWSP/Pencen - Jadual Kelima P.U (A) 1/2012 : Must Turun Jadual Kelima   2.1   PENCERI - Menolak SkiTH KUMPULAN WANG SIMPANAN PEREBA •   2.2   Tarikh Menolak SkiTH KUMPULAN WANG SIMPANAN PEREBA •   2.3   Kenyataan Perkhidmatan telah disemak dan dikemasiani mengkut peraturan berkuat kuasa.     1   Kurusu Sinda bahawa Kenyataan Perkhidmatan telah disemak dan dikemasiani mengkut peraturan berkuat kuasa.     1   Kurusu Sinda Bahawa Kenyataan Perkhidmatan telah disemak dan dikemasiani mengkut peraturan berkuat kuasa.     1   Kurusu Sinda Bahawa Kenyataan Perkhidmatan telah disemak dan dikemasiani mengkut peraturan berkuat kuasa.     1   Kurusu Sinda Bahawa Kenyataan Perkhidmatan telah disemak dan dikemasiani mengkut peraturan berkuat kuasa.     1   Kurusu Sinda Bahawa Kenyataan Perkhidmatan telah disemak dan dikemasiani mengkut peraturan berkuat kuasa.     1   Kurusu Sindakis :   1   Kurusu Sindakis :   1   1   1   1   1   1   2   2   1   2   2   3   2   2   3   2   2   3   2   2   3   2   2   3   2   2   3   2   2   3   2</td><td>Berrang Oppyen Skim KWSP/Pencen - Jadual Kalima P.U (A) 1/2012 : Huat Turun Jadual Kalima         1       PERCEN - Menolak Skim KWSP :         2.2       Tarikh Menolak Skim KWSP :         3.       Kenyataan Perkhidmatan telah disemak dan dikemaskimi mengkut perturun berkuat kuasa.         a pastikan pastikan pinaka kenyataan Perkhidmatan telah disemak dan dikemaskimi mengkut perturun berkuat kuasa.         1       Kursus Tang Dihadiri :         1.1       Kursus Tang Dihadiri :         1.1       Kursus Tang Dihadiri :         1.1       Kursus Tang Dihadiri :         1.1       Kursus Tang Dihadiri :         1.1       Kursus Tang Dihadiri :         1.1       Kursus Tang Dihadiri :         1.1       Kursus Tang Dihadiri :         1.1       Kursus Tang Dihadiri :         1.2       Program Tangformas Hinda :         1.3       Kursus Tang Dihadiri :         1.4       Kursus Tang Dihadiri :         1.5       Program Tangformas Kinda Rusei / Kindi / Kursus Induksi :         2       Peperikasan Perkhidmatan Xang Diduduki dan Lulus :         1.4       Respitasan Perkhidmatan Xang Diduduki dan Lulus :         2       Peperikasan Perkhidmatan Kang Diduduki dan Lulus :         2.4       Sila Rink         2.5       Sila Rink</td><td>Berrarg Oppyen Skim KWS9/Pencen - Jadual Kalima P.U. (A) 1/2012 : Musit Tururi Jadual Kalima         Berrarg Oppyen Skim KWS9/Pencen - Jadual Kalima P.U. (A) 1/2012 : Musit Tururi Jadual Kalima         1       PENCEN - Menolak SKIM KUMPULAN WANG SIMPANAN PEKERJA •         2.1       PENCEN - Menolak SKIM KUMPULAN WANG SIMPANAN PEKERJA •         3. Keryatan Perkhidmatan       •         1       Kursus Yang Dhadiri :         1.1       Kursus Yang Dhadiri :         1.3       Kursus Yang Dhadiri :         1.4       Kursus Yang Dhadiri :         1.3       Kursus Yang Dhadiri :         1.4       Kursus Yang Dhadiri :         1.3       Kursus Yang Dhadiri :         1.4       Kursus Yang Dhadiri :         1.5       Program Transformasi Kinda I (King maslah Islak melaki I far (P BL/4/2012)         1.4       Pengecualian Program Transformasi Kinda Li (Linus Linus Linus E Induksi :         2.       Peperiksaan Perkhidmatan Yang Diduduki dan Lulus :         2.       Peperiksaan Perkhidmatan Yang Diduduki dan Lulus :         3.3       Pelanjutan Tempoh Percuban (Jika Ada) :</td><td>Barang Oppyen Skim KWSP/Pencen - Jadual Kalima P.U (A) 1/2012 ; Huat, Turun Jadual Kalima  1 PENCEH - Menolak Skim KWSP :  2. Tariha Menolak Skim KWSP :  3. Keryataan Perkhidmatan telah disemak dan dikemaskim mengkut perturun berkuat kuasa.  4 pastikan  7 mpoh  11 Kursus Yang Dibadin :  1 Kursus Yang Dibadin :  12 Program Transformasi Minda :  13 Kursus Yang Dibadin :  14 Kursus Induksi :  15 Kursus Tengoh Perchidmatan Yang Diduduki dan Lulus :  7 melomit Peoprenisaan Perkhidmatan Yang Diduduki dan Lulus :  7 melomit Peoprenisaan Perkhidmatan Stain Stain Kundel :  7 melomit Peoprenisaan Perkhidmatan Stain Stain Kundel :  7 melomit Peoprenisaan Perkhidmatan Yang Diduduki dan Lulus :  7 melomit Peoprenisaan Perkhidmatan Yang Diduduki dan Lulus :  7 melomit Peoprenisaan Perkhidmatan Yang Diduduki dan Lulus :  7 melomit Peoprenisaan Stain Stain Stain Stain Stain Kundel :  7 melomit Peoprenisaan Stain Stain Stain Stain Kundel :  7 melomit Peoprenisaan Stain Stain</td><td>Brang Oppyen Skim KWSP/Pencen - Jadual Kalima P.U (A) 1/2012 ; Huat, Turun Jadual Kalima         1       PENCEN - Menolak Skim KWSP ;         2.1       Tarikh Menolak Skim KWSP ;         3.       Kersatan Perkhidmatan telah disemak dan dikemaskim mengkut perturum bekuat kuasa.         1       Kursat Yang Dihadiri :         1.1       Kursat Yang Dihadiri :         1.2       Program Transformasi Minda ; Kulim Kulisi :         1.3       Pencetikan Perkhidmatan Yang Diduduki dan Lulus :         1.4       Fencidaka Skulim Kulisi :         2.4       Sis plin.         2.2       Sis plin.         2.3       Sis plin.         2.2.3       Sis plin.         2.2.3       Sis plin.         2.2.3       Sis plin.         2.2.3       Sis plin.         2.2.3       Sis plin.         2.2.3       Sis plin.         2.2.3       Sis plin.         2.2.3       Sis plin.         2.2.3       Sis plin.         2.2.3       Sis plin.         2.2.3       Sis plin.         2.2.3       Sis plin.         2.2.3       Sis plin.         2.2.4       Sis plin.         2.2.5       Sis plin.         2.2.3</td><td>Bernang Oppoyen Skim KWSP/Pencen - Jaduai Kalima P.U. (A) 1/2012 : Pluat Turum Jaduai Kalima     L     PENCEN - Menolak Skim KWSP :     Tarihi Menolak Skim KWSP :     Tarihi Menolak</td><td>Pering Opsym Skim KWSP/Pencer - Jadual Kelima P.U (A) J2012 : Nuat Turun Jadual Kelima         2.1       PENCEH - Menolak SKIM KUSP/LAN WANG SIMPANAN PEKERA *         2.2       Tarikh Menolak Skim KWSP ;         3.       Kenyataan Perkhidmataa         1.1       Kurasu Yang Dihadiri :         1.1       Kurasu Yang Dihadiri :         1.1       Kurasu Sing Sing Kenyataan Perkhidmata telah disemak dan dikemaskini mengkut peraturan berkuat kuasa.         1.1       Kurasu Sing Sing Sing Sing Sing Sing Sing Sing</td><td>Berging Opsyche Skim KWSP/Pencen - Jadual Kelima P.U. (A) 1/2012 : Muat Turun Jadual Kelima         2.1       PENCEN - Menolak SKIM KUMPULAN WANG SIMPANAN PEKERIA *         2.2       Trikh Menolak SKIM KUSP/Encen - Jadual Kelima P.U. (A) 1/2012 : Muat Turun Jadual Kelima         3.       Kenyataan Perkhidimatan         a pastikan npoh       I.1         1.1       Kursus Yang Dihadiri :         1.2       Program Transformasi Minda ;         1.3       Kursus Induks :         2.4       Program Transformasi Minda ;         1.4       Kursus Induks :         2.7       Transformasi Minda ;         1.8       Kursus Induks :         2.9       Transformasi Minda ;         1.1       Kursus Induks :         2.1       Program Transformasi Minda ; Kursus Induks :         2.1       Program Transformasi Minda / Kursus Induks :         1.2       Program Transformasi Minda / Kursus Induks :         1.3       Kursus Induks i :         2       Peperikaaan Perkhidimatan Subjek UTAM Budi Muda / Kursus Induks :         1.1       Kursus Induks :         2.1       Peperikaaan Yang Diduduki dan Lulus :         1.2       Peperikaaan Yang Diduduki dan Lulus :         2.1       Peperikaaan Yang Diduduki dan Lulus :         2.1</td></t<> <td>Berang Oppyen Skim KWSP/Pencen - Jadual Kelima P.U (A) 1/2012 : Muat Turun Jadual Kelima</td> <td>Bering Opsych Skin KWSP/Pencen - Jadual Kelima P.U (Å) 1/2012 : Muat Turun Jadual Kelima         1       FENCEN - Menolak Skin KUSP?         2.1       Tarikh Mendak Skin KUSP?         3       Keryataan Perkhidimatan         1       Kuraus Yang Dihadini :         1.1       Kuraus Yang Dihadini :         1.1       Kuraus Yang Dihadini :         1.2       Program Transformasi Minda :         1.3       Kuraus Yang Dihadini :         1.4       Kuraus Yang Dihadini :         1.5       Kuraus Yang Dihadini :         1.6       Program Transformasi Minda :         1.7       Program Transformasi Minda : Kuraus Induksi :         1.8       Program Transformasi Minda / Kuraus Induksi :         1.9       Pengerukaan Perkhidimatan Yang Diluduki dan Lulus :         1.1       Kuraus Induksi :         1.2       Program Transformasi Minda / Kuraus Induksi :         1.3       Pengerukaan Perkhidimatan Yang Diluduki dan Lulus :         1.4       Pengerukaan Perkhidimatan Yang Diluduki dan Lulus :         1.5       Pengerukaan Perkhidimatan Yang Diluduki dan Lulus :         1.1       Pengerukaan Perkhidimatan Yang Diluduki dan Lulus :         1.2       Pengerukaan Perkhidimatan Yang Diluduki dan Lulus :         1.3       Pengerukaan Perkhidimatan</td> <td>Bereng Opzyen Slom KWSP/Pencen - Jadual Kalima PU (Å) 1/2012 : Muait Turun Jadual Kalima         2.1       PENCEN - Menolak SkiTM KUMPULAN WANG SIMPANAN PEKERIA *         2.2       Tarikh Menolak SkiTM KUMPULAN WANG SIMPANAN PEKERIA *         3.       Kenyataan Perkhidmatan telah disemak dan dikemaskini mengkut peraturan berkuat kuasa.         illa pastikaan impoh<br/>jurusus yang<br/>hadiri bagi<br/>ananformasi<br/>inda tidak<br/>elebihi 8<br/>ari       *         2.2       Tendeh kurat sing dikadi bagi mataformasi Minda ::       Mulai #         *       Mulai #       Hingga #         *       Peperkisaan Perkhidmatan Yang Diduduki dan tulus :       Mulai #       Hingga #         *       Peperkisaan Perkhidmatan Yang Diduduki dan tulus :       Tidak * Contoh Rujukan Pengecualian KPH / JPH       Tarikh<br/>Mendaduki<br/>Rujukan         *       Peperkisaan Perkhidmatan Yang Diduduki dan tulus :       *       Tidak * Contoh Rujukan Pengecualian KPH / JPH         *       Mulai #       Hingga #       Mulai #       Hingga #         *       Peperkisaan Perkhidmatan Yang Diduduki dan tulus :       *       Tidak * Contoh Rujukan Pengecualian KPH / JPH         *       Mulai #       Hingga #       *       *       *         *       Peperkisaan Perkhidmatan Yang Diduduki dan tulus :       *       *       *       *         *       #       #       &lt;</td> <td>Berrang Oppoyen Skim KWSP/Pencen - Jadual Kalima P.U (A) 1/2012 : Huat Turun Jadual Kalima  1 PENCEH - Menolak Skim KWSP :  3 Kenyataan Perkhidmataa  andari babana Kenyataan Perkhidmataan telah disemak dan dikemaskini mengkut persturan berkuat kuasa.  4 Kursus Yang Dihadiri :  4 Kursus Yang Dihadiri :  4 Kursus Traditmasi Minda y Kursus Induksi :  4 Peperkisaan Perkhidmataan Yang Diduduki dan Lulus :  4 Peperkisaan Perkhidmataan Yang Diduduki dan Lulus :  4 Peperkisaan Yang Yang Yang Yang Yang Yang Y</td> <td>Borag Obeyen Skin KVXSP/Pencen - Jadual Kelima P.U (A) 1/2012 ; Huat Turun Jadual Kelima       Image: Comparison of the comparison of the comparison of</td> <td>Borang Obeyen Skim KVSP/Pencen - Jadual Kelima P.U (A) 1/2012 : Muat Turun Jadual Kelima       Image: Control Registration Control Registration Control Reginformation Control Reginformation Control Reginformation Control</td> <td>Brang Obeyen Skm KVSP/Pencen - Jadual Kelima P.U (A) 1/2012 : Muat Turun Jadual Kelima       Image: Control Registrant Control Registrant Contro</td> <td>Brang Oppyen Skm KWSP/Pencen - Jadual Kalima P.U. (b) 1/2012 : Huat: Turun Jadual Kalima         Brang Oppyen Skm KWSP/Pencen - Jadual Kalima P.U. (b) 1/2012 : Huat: Turun Jadual Kalima         1       PENCEN - Menolak: SKIM KUNPULAN WANG SINPANAN PEKERJA         2.2       Tarikh Menolak: Skim KWSP :         2.3       Pencentan Perkhidmatan telah disemak dan dikemaskini mengkut persturan bekkat kuasa.         1.1       Kursus Yang Dihadini :         1.1       Kursus Tang Dihadini :         1.1       Kursus Yang Dihadini :         1.1       Kursus Tang Dihadini :         1.1       Kursus Yang Dihadini :         1.1       Kursus Tang Dihadini :         1.1       Kursus Tang Dihadini :         1.1       Kursus Tang Dihadini :         1.2       Program Transformasi Minda / Kursus Induksi :         2.4       Peperiksaan Perkhidmatan Yang Diduduki dan Lulus :         1.1       Kursus Yang Dihadini S in (PG EL4/2013)         2.1       peperiksaan Perkhidmatan Yang Diduduki dan Lulus :         1.1       Kursus Yang Dihadini S in (PG EL4/2013)         2.1       peperiksaan yang dimaskian adulhi sanu.         2.2       Sis Bih         2.3       pelanjutan Tempoh Percubaan (Jika Ada) :</td> <td>Brang Okyun Skin KWSP/Pencen - Jadual Kelima P.U (A) 1/2012 : Must Turun Jadual Kelima         1       PENCERI - Menolak Skin KUSP :         2.1       Terikh Menolak Skin KUSP :         2.2       Terikh Menolak Skin KUSP :         3.       Kuruss Tandomaan Minda ::         1.1       Kuruss Tandomaan Minda ::         1.1       Kuruss Tandomaan Minda ::         1.2       Penetkidamatan telah disemak dan dikemaskin mengkut peraturan berkuit kuasa.         1.1       Kuruss Tandomaan Minda ::         1.2       Pengena Transformaai Minda ::         1.3       Pengena Transformaai Minda / Kurusu Induksi :         1.4       Fengena Tanaformaai Minda / Kurusu Induksi :         2.5       Pengenalam balawa Kelima Puchkida Maal Pacer Pengena Tanaformaai Minda / Kurusu Induksi :         2.4       Pengenalam Transformaai Minda / Kurusu Induksi :         2.5       Pengenalam Infogram Transformaai Minda / Kurusu Induksi :         2.4       Pengenalam Program Tanaformaai Minda / Kurusu Induksi :         2.5       Pengenalam Penkhidmatan Yang Diduduki dan Lulus :         4       Mulai Tanaformaai Minda / Kurusu Induksi :         2.2       Sila Pilh         3.3       Bila Pilh         3.3       Bila Pilh         3.3       Belanitan tamada Kada) :   <td>Berarg Oppyen Skim KV95P/Pencen - Jadual Kalima P.U. (A) 1/2012 : Huat: Turun Jadual Kalima  1 PENCEH - Menolak: Skim KV95P / Encen - Jadual Kalima P.U. (A) 1/2012 : Huat: Turun Jadual Kalima  1 PENCEH - Menolak: Skim KV95P / Encent - Jadual Kalima P.U. (A) 1/2012 : Huat: Turun Jadual Kalima  1 PENCEH - Menolak: Skim KV95P / Encent - Jadual Kalima P.U. (A) 1/2012 : Huat: Turun Jadual Kalima  1 PENCEH - Menolak: Skim KV95P / Encent - Jadual Kalima P.U. (A) 1/2012 : Huat: Turun Jadual Kalima  1 PENCEH - Menolak: Skim KV95P / Encent - Jadual Kalima P.U. (A) 1/2012 : Huat: Turun Jadual Kalima  2 Turih: Menolak: Skim KV95P / Encent - Jadual Kalima P.U. (A) 1/2012 : Huat: Turun Jadual Kalima  1 Kursus: Tanubi Menolak: Skim KV95P / Encent - Jadual Kalima P.U. (A) 1/2012 : Huat: Turun Jadual Kalima  1 Kursus: Tanubi Menolak: Skim KV95P / Encent - Jadual Kalima  1 Kursus: Tanubi Menolak: Skim KV95P / Encent - Jadual Kalima  1 Kursus: Tanubi Minda :  1 Kursus: Tanubi Minda :  1 Kursus: Tanubi Minda :  1 Kursus: Tanubi Minda / Kursus: Induksi :  1 Turun - Mula  1 Hingge 1 Pengecualian Pengen Transformasi Minda / Kursus: Induksi :  1 Turun -  1 Pengecualian Pengen Transformasi Minda / Kursus: Induksi :  1 Turun -  1 Pengecualian Pengen Transformasi Minda / Kursus: Induksi :  1 Pengecualian Pengecualian KPM / JPM  2 Pengecualian Pengen Transformasi Minda / Kursus: Induksi :  1 Pengecualian Pengecualian KPM / JPM  2 Pengecualian Pengecualian KPM / JPM  2 Pengecualian Pengen Transformasi Minda / Kursus:  1 Mula:  1 Pengecualian Pengecualian KPM / JPM  2 Pengecualian Pengecualian KPM / JPM  2 Pengecualian Pengecualian KPM / JPM  2 Pengecualian Pengecualian KMM / MARKA Pentecualian KPM / JPM  2 Pengecualian Pengecualian KMM / MARKA Pentecualian KMM / JPM  2 Pencetiksaan Penchindmatan Yang Diduduki dan Lulus: 1 Mula:  1 Pencetiksaan Penchindmatan Yang Diduduki dan Lulus: 2 Pencetiksaan Penchindmatan Yang Diduduki dan Lulus: 2 Pencetiksaan Penchindmatan Yang Diduduki dan Lulus: 2 Sia Bih  2 Sia Bih  3 Pelingutan Tempoh Pencubaan</td><td>Berney Opcycer Skim KWSP/Percen - Jadual Kelima P.U (A) 1/2012 : Muat Turun Jadual Kelima<br/>Percekan Perkiliama Au<br/>Percekan Perkiliama Au<br/>Percekan Percekan Perce</td><td>Bornng Oppyen Skim KWSP/Pencen - Jadual Kelima P.U (Å) 1/2012 : Huat Turun Jadual Kelima       Image: Control of the skitter Kuse Kelima P.U (Å) 1/2012 : Huat Turun Jadual Kelima         2.1       PENCEN: - Menolak Skitter KusePULAN WANG SUPPANAN PEKERIA I       Image: Control of the skitter KusePulan Verkindinatan         3.       Kenyataan Perkindinatan       Image: Control of the skitter KusePulan Verkindinatan telah disemak dan dikemaskini mengkut peraturan berkuat kuasa.       Image: Control of the skitter KusePulan Verkindinatan telah disemak dan dikemaskini mengkut peraturan berkuat kuasa.         Dastikan oh isi syang lini bagi formatian telah disemak dan dikemaskini mengkut peraturan berkuat kuasa.       Image: Image: Ima</td><td>Borning Opsych Skim KWSP/Pencen - Jaduał Kelima PU (Å) 1/2012 : Mukt Turun Jaduał Kelima   2.1   PENCENI - Menolak Skim KUNSP :     3. Kenystaan Perkhidmatan   Noh   1.1   Kuraus Yang Dihadiri :   1.2   Program Transformasi Minda :   Mulai   1.3   Program Transformasi Minda :   1.4   Program Transformasi Minda :   1.1   Kuraus Perkhidmatan   1.2   Program Transformasi Minda :   1.3   Pengecalian Program Transformasi Minda / Kuraus Indukisi :   1.4   Pengecalian Program Transformasi Minda / Kuraus Indukisi :   1.1   Pengecalian Program Transformasi Minda / Kuraus Indukisi :   1.1   Pengecalian Program Transformasi Minda / Kuraus Indukisi :   1.1   Pengecalian Program Transformasi Minda / Kuraus Indukisi :   1.1   Pengecalian Program Transformasi Minda / Kuraus Indukisi :   1.1   Pengecalian Program Transformasi Minda / Kuraus Indukisi :   1.1   Pengecalian Program Transformasi Minda / Kuraus Indukisi :   1.1   Pengecalian Program Transformasi Minda / Kuraus Indukisi :   1.1   Pengecalian Program Transformasi Minda / Kuraus Indukisi :   1.1   Pengecalian Program Transformasi Minda / Kuraus Indukisi :   1.1   Pengecalian Program Transformasi Minda / Kuraus Indukisi :   1.1   Pengecalian Program Transformasi Minda / Kuraus Indukisi :</td></td>                                                                                                    | bring Opyen Skin KWSP/Pencen - Jaduał Kelima P.U (A) 1/2012 : Mukt Turun Jaduał Kelima       2.1     FPENCEN - Menolak Skith KUMPPLUAN VANG SDPANAN PEKERIA •       2.2     Tarikh Menolak Skith KUMPPLUAN VANG SDPANAN PEKERIA •       2.3     Koryataan Perkhidmatan       3.4     Koryataan Perkhidmatan       1.1     Kursus Yang Dihadini :       1.1     Kursus Yang Dihadini :       1.2     Program Transformasi Minda :       1.3     Kursus Yang Dihadini :       1.4     Kursus Yang Dihadini :       1.5     Yanga Bidadi kalima kalima kalima kalim mengkut persturan berkuat kuasa.       1.4     Kursus Yang Dihadini :       1.5     Kursus Yang Dihadini :       1.6     Kursus Yang Dihadini :       1.7     Kursus Toduki :       1.8     Kursus Toduki :       1.9     Program Transformasi Minda :       1.1     Kursus Induksi :       1.2     Program Transformasi Minda :       1.3     Kursus Induksi :       2     Peperikasan Perkindmatan Yang Diduduki dan Lulus :       2     Peperikasan Perkindmatan Yang Diduduki dan Lulus :       2.1     Peperikasan Perkindmatan Yang Diduduki dan Lulus :       2.2.2     Sin Bih       2.2.2     Sin Bih                                                                                                    | Berging Opsyen Skim KVSP/Pencen - Jadual Kelima P.U (A) 1/2012 : Muat Turun Jadual Kelima       Image: Comparison of the comparison of the comparison of                                                                                                    | Pering Opeyer Skim KVSP/Pencer - Jadual Kelima P.U. (A) 1/2012 : Muat Turun Jadual Kelima       Image: Turun Jadual Kelima         2.1       PENCEN - Menolak SKIM KUSP/LAN WANG SIMPANAN PEKERIA *       Image: Turun Jadual Kelima         2.2       Terkh Menolak SKIM KUSP/LAN WANG SIMPANAN PEKERIA *       Image: Turun Jadual Kelima         2.2       Terkh Menolak SKIM KUSP/Encen - Jadual Kelima       Image: Turun Jadual Kelima         3       Represent Turun Jadual Kelima       Image: Turun Jadual Kelima         4       File Manolak SKIM KUSP/Encen - Jadual Kelima       Image: Turun Jadual Kelima         3       Belanutera Turun Jadual Kelima       Image: Turun Jadual Kelima                                                                                                    | Borning Opsyche Skim KVSP/Pencen - Jadual Kellma P.U (A) 1/2012 : Must Turun Jadual Kellma <ul> <li>PENCERi - Henolak SKIM KUSP/Pencen - Jadual Kellma P.U (A) 1/2012 : Must Turun Jadual Kellma             </li> <li>PENCERi - Henolak SKIM KUSP/Pencen - Jadual Kellma P.U (A) 1/2012 : Must Turun Jadual Kellma             </li> <li>PENCERi - Henolak SKIM KUSP/Pencen - Jadual Kellma P.U (A) 1/2012 : Must Turun Jadual Kellma             </li> <li>PENCERi - Henolak SKIM KUSP/Pencen - Jadual Kellma P.U (A) 1/2012 : Must Turun Jadual Kellma             </li> <li>PENCERi - Henolak SKIM KUSP/Pencen - Jadual Kellma P.U (A) 1/2012 : Must Turun Jadual Kellma             </li> <li>Pencenting Pencenting P</li></ul>                                                                                                    | Brang Oppyen Skm KV/SP/Pencen - Jadali Kalima P.U. (A) 1/2012 : Multi Tururi Jadali Kalima         Brang Oppyen Skm KV/SP/Pencen - Jadali Kalima P.U. (A) 1/2012 : Multi Tururi Jadali Kalima         1       PENCEH - Menolak Skim KV/SP :         2.1       Tarikh Menolak Skim KV/SP :         3.       Pencethan Perkhidmatan telah disemak dan dikemaskini mengkut peraturan berkuat kuasa.         1.1       Kursus Yang Dihadini :         1.1       Kursus Yang Dihadini :         1.1       Kursus Yang Dihadini :         1.1       Kursus Yang Dihadini :         1.1       Kursus Yang Dihadini :         1.1       Kursus Yang Dihadini :         1.1       Kursus Induksi :         1.2       Pengerukan Perkhidmatan Yang Diduduki dan Lulus :         Vertisaan Perkhidmatan Yang Diduduki dan Lulus :       Tidak * Centoh Rujukan Pengecualian KPH / JPH         2.4       peperkusah sebah sagi bagu urasulkan sebah sagi bagu urasulkan sebah sagi bagu urasulkan sebah kung yang dimasulkan sebah sagi bagu urasulkan sebah kung yang dimasulkan sebah sagi bagu urasulkan sebah kung yang dimasulkan sebah sagi bagu urasulkan sebah sagi bagu urasulkan sebah kung yang dimasulkan sebah sagi bagu urasulkan sebah sagi bagu urasulkan sebah sagi bagu urasulkan sebah sagi bagu urasulkan sebah kung yang dimasulkan sebah sagi bagu urasulkan sebah sagi baga urasulkan sebah sagi baga urasulkan sebah sagi urasulkan sebah sagi baga urasulkan sebah sagi urasulkan sebah sagi urasulkan sebah sagi urasulkan sebah sagi urasulkan sebah sagi urasulkan sebah sagi                                                                                                    | Serang Okryum Skim KWSP/Pencen - Jadual Kelima P.U (A) 1/2012 : Huat Turun Jadual Kelima       Image: Comparison of the comparison of the comparison of                                                                                                    | Borang Okyver Slom KWSP/Pencen - Jadual Kelima P.U (A) 1/2012 : Must Turun Jadual Kelima         2:1       FPENCEN - Manolak SKITH KUMPULAN WANG SIMPANAN PEREBLA •         2:2       Tarikh Mendak SkiTH KUMPULAN WANG SIMPANAN PEREBLA •         2:2       Tarikh Mendak SkiTH KUMPULAN WANG SIMPANAN PEREBLA •         2:2       Tarikh Mendak SkiTH KUMPULAN WANG SIMPANAN PEREBLA •         2:3       Tarikh Mendak SkiTH KUMPULAN WANG SIMPANAN PEREBLA •         2:4       Tarikh Mendak SkiTH KUMPULAN WANG SIMPANAN PEREBLA •         3:5       Mala •         1:1       Kursus Tandomasi Ninda :         1:1       Kursus Tandomasi Ninda :         1:1       Kursus Tandomasi Ninda :         1:2       Tarikh Ingas •         1:3       Mala •         1:4       Kursus Tandomasi Ninda :         1:1       Kursus Tandomasi Ninda :         1:1       Kursus Tandomasi Ninda :         1:2       Tarikh Ingas •         1:3       Tarikh Ingas •         1:4       Tarikh Ingas •         1:5       Tarikh Ingas •         1:6       Tarikh Ingas •         1:7       Tarikh Ingas •         1:8       Tarikh Ingas •         1:1       Tarikh Ingas •         1:1       Tarikh Ingas •                                                                                                    | Borang Okeyen Slom KWSP/Pencen - Jadual Kelima P.U (A) 1/2012 : Must Turun Jadual Kelima   2.1   PENCERI - Menolak SkiTH KUMPULAN WANG SIMPANAN PEREBA •   2.2   Tarikh Menolak SkiTH KUMPULAN WANG SIMPANAN PEREBA •   2.3   Kenyataan Perkhidmatan telah disemak dan dikemasiani mengkut peraturan berkuat kuasa.     1   Kurusu Sinda bahawa Kenyataan Perkhidmatan telah disemak dan dikemasiani mengkut peraturan berkuat kuasa.     1   Kurusu Sinda Bahawa Kenyataan Perkhidmatan telah disemak dan dikemasiani mengkut peraturan berkuat kuasa.     1   Kurusu Sinda Bahawa Kenyataan Perkhidmatan telah disemak dan dikemasiani mengkut peraturan berkuat kuasa.     1   Kurusu Sinda Bahawa Kenyataan Perkhidmatan telah disemak dan dikemasiani mengkut peraturan berkuat kuasa.     1   Kurusu Sinda Bahawa Kenyataan Perkhidmatan telah disemak dan dikemasiani mengkut peraturan berkuat kuasa.     1   Kurusu Sindakis :   1   Kurusu Sindakis :   1   1   1   1   1   1   2   2   1   2   2   3   2   2   3   2   2   3   2   2   3   2   2   3   2   2   3   2   2   3   2                                                                                                    | Berrang Oppyen Skim KWSP/Pencen - Jadual Kalima P.U (A) 1/2012 : Huat Turun Jadual Kalima         1       PERCEN - Menolak Skim KWSP :         2.2       Tarikh Menolak Skim KWSP :         3.       Kenyataan Perkhidmatan telah disemak dan dikemaskimi mengkut perturun berkuat kuasa.         a pastikan pastikan pinaka kenyataan Perkhidmatan telah disemak dan dikemaskimi mengkut perturun berkuat kuasa.         1       Kursus Tang Dihadiri :         1.1       Kursus Tang Dihadiri :         1.1       Kursus Tang Dihadiri :         1.1       Kursus Tang Dihadiri :         1.1       Kursus Tang Dihadiri :         1.1       Kursus Tang Dihadiri :         1.1       Kursus Tang Dihadiri :         1.1       Kursus Tang Dihadiri :         1.1       Kursus Tang Dihadiri :         1.2       Program Tangformas Hinda :         1.3       Kursus Tang Dihadiri :         1.4       Kursus Tang Dihadiri :         1.5       Program Tangformas Kinda Rusei / Kindi / Kursus Induksi :         2       Peperikasan Perkhidmatan Xang Diduduki dan Lulus :         1.4       Respitasan Perkhidmatan Xang Diduduki dan Lulus :         2       Peperikasan Perkhidmatan Kang Diduduki dan Lulus :         2.4       Sila Rink         2.5       Sila Rink                                                                                                    | Berrarg Oppyen Skim KWS9/Pencen - Jadual Kalima P.U. (A) 1/2012 : Musit Tururi Jadual Kalima         Berrarg Oppyen Skim KWS9/Pencen - Jadual Kalima P.U. (A) 1/2012 : Musit Tururi Jadual Kalima         1       PENCEN - Menolak SKIM KUMPULAN WANG SIMPANAN PEKERJA •         2.1       PENCEN - Menolak SKIM KUMPULAN WANG SIMPANAN PEKERJA •         3. Keryatan Perkhidmatan       •         1       Kursus Yang Dhadiri :         1.1       Kursus Yang Dhadiri :         1.3       Kursus Yang Dhadiri :         1.4       Kursus Yang Dhadiri :         1.3       Kursus Yang Dhadiri :         1.4       Kursus Yang Dhadiri :         1.3       Kursus Yang Dhadiri :         1.4       Kursus Yang Dhadiri :         1.5       Program Transformasi Kinda I (King maslah Islak melaki I far (P BL/4/2012)         1.4       Pengecualian Program Transformasi Kinda Li (Linus Linus Linus E Induksi :         2.       Peperiksaan Perkhidmatan Yang Diduduki dan Lulus :         2.       Peperiksaan Perkhidmatan Yang Diduduki dan Lulus :         3.3       Pelanjutan Tempoh Percuban (Jika Ada) :                                                                                                    | Barang Oppyen Skim KWSP/Pencen - Jadual Kalima P.U (A) 1/2012 ; Huat, Turun Jadual Kalima  1 PENCEH - Menolak Skim KWSP :  2. Tariha Menolak Skim KWSP :  3. Keryataan Perkhidmatan telah disemak dan dikemaskim mengkut perturun berkuat kuasa.  4 pastikan  7 mpoh  11 Kursus Yang Dibadin :  1 Kursus Yang Dibadin :  12 Program Transformasi Minda :  13 Kursus Yang Dibadin :  14 Kursus Induksi :  15 Kursus Tengoh Perchidmatan Yang Diduduki dan Lulus :  7 melomit Peoprenisaan Perkhidmatan Yang Diduduki dan Lulus :  7 melomit Peoprenisaan Perkhidmatan Stain Stain Kundel :  7 melomit Peoprenisaan Perkhidmatan Stain Stain Kundel :  7 melomit Peoprenisaan Perkhidmatan Yang Diduduki dan Lulus :  7 melomit Peoprenisaan Perkhidmatan Yang Diduduki dan Lulus :  7 melomit Peoprenisaan Perkhidmatan Yang Diduduki dan Lulus :  7 melomit Peoprenisaan Stain Stain Stain Stain Stain Kundel :  7 melomit Peoprenisaan Stain Stain Stain Stain Kundel :  7 melomit Peoprenisaan Stain Stain                                                                                                    | Brang Oppyen Skim KWSP/Pencen - Jadual Kalima P.U (A) 1/2012 ; Huat, Turun Jadual Kalima         1       PENCEN - Menolak Skim KWSP ;         2.1       Tarikh Menolak Skim KWSP ;         3.       Kersatan Perkhidmatan telah disemak dan dikemaskim mengkut perturum bekuat kuasa.         1       Kursat Yang Dihadiri :         1.1       Kursat Yang Dihadiri :         1.2       Program Transformasi Minda ; Kulim Kulisi :         1.3       Pencetikan Perkhidmatan Yang Diduduki dan Lulus :         1.4       Fencidaka Skulim Kulisi :         2.4       Sis plin.         2.2       Sis plin.         2.3       Sis plin.         2.2.3       Sis plin.         2.2.3       Sis plin.         2.2.3       Sis plin.         2.2.3       Sis plin.         2.2.3       Sis plin.         2.2.3       Sis plin.         2.2.3       Sis plin.         2.2.3       Sis plin.         2.2.3       Sis plin.         2.2.3       Sis plin.         2.2.3       Sis plin.         2.2.3       Sis plin.         2.2.3       Sis plin.         2.2.4       Sis plin.         2.2.5       Sis plin.         2.2.3                                                                                                    | Bernang Oppoyen Skim KWSP/Pencen - Jaduai Kalima P.U. (A) 1/2012 : Pluat Turum Jaduai Kalima     L     PENCEN - Menolak Skim KWSP :     Tarihi Menolak Skim KWSP :     Tarihi Menolak                                                                                                    | Pering Opsym Skim KWSP/Pencer - Jadual Kelima P.U (A) J2012 : Nuat Turun Jadual Kelima         2.1       PENCEH - Menolak SKIM KUSP/LAN WANG SIMPANAN PEKERA *         2.2       Tarikh Menolak Skim KWSP ;         3.       Kenyataan Perkhidmataa         1.1       Kurasu Yang Dihadiri :         1.1       Kurasu Yang Dihadiri :         1.1       Kurasu Sing Sing Kenyataan Perkhidmata telah disemak dan dikemaskini mengkut peraturan berkuat kuasa.         1.1       Kurasu Sing Sing Sing Sing Sing Sing Sing Sing                                                                                                    | Berging Opsyche Skim KWSP/Pencen - Jadual Kelima P.U. (A) 1/2012 : Muat Turun Jadual Kelima         2.1       PENCEN - Menolak SKIM KUMPULAN WANG SIMPANAN PEKERIA *         2.2       Trikh Menolak SKIM KUSP/Encen - Jadual Kelima P.U. (A) 1/2012 : Muat Turun Jadual Kelima         3.       Kenyataan Perkhidimatan         a pastikan npoh       I.1         1.1       Kursus Yang Dihadiri :         1.2       Program Transformasi Minda ;         1.3       Kursus Induks :         2.4       Program Transformasi Minda ;         1.4       Kursus Induks :         2.7       Transformasi Minda ;         1.8       Kursus Induks :         2.9       Transformasi Minda ;         1.1       Kursus Induks :         2.1       Program Transformasi Minda ; Kursus Induks :         2.1       Program Transformasi Minda / Kursus Induks :         1.2       Program Transformasi Minda / Kursus Induks :         1.3       Kursus Induks i :         2       Peperikaaan Perkhidimatan Subjek UTAM Budi Muda / Kursus Induks :         1.1       Kursus Induks :         2.1       Peperikaaan Yang Diduduki dan Lulus :         1.2       Peperikaaan Yang Diduduki dan Lulus :         2.1       Peperikaaan Yang Diduduki dan Lulus :         2.1                                                                                                    | Berang Oppyen Skim KWSP/Pencen - Jadual Kelima P.U (A) 1/2012 : Muat Turun Jadual Kelima                                                                                                    | Bering Opsych Skin KWSP/Pencen - Jadual Kelima P.U (Å) 1/2012 : Muat Turun Jadual Kelima         1       FENCEN - Menolak Skin KUSP?         2.1       Tarikh Mendak Skin KUSP?         3       Keryataan Perkhidimatan         1       Kuraus Yang Dihadini :         1.1       Kuraus Yang Dihadini :         1.1       Kuraus Yang Dihadini :         1.2       Program Transformasi Minda :         1.3       Kuraus Yang Dihadini :         1.4       Kuraus Yang Dihadini :         1.5       Kuraus Yang Dihadini :         1.6       Program Transformasi Minda :         1.7       Program Transformasi Minda : Kuraus Induksi :         1.8       Program Transformasi Minda / Kuraus Induksi :         1.9       Pengerukaan Perkhidimatan Yang Diluduki dan Lulus :         1.1       Kuraus Induksi :         1.2       Program Transformasi Minda / Kuraus Induksi :         1.3       Pengerukaan Perkhidimatan Yang Diluduki dan Lulus :         1.4       Pengerukaan Perkhidimatan Yang Diluduki dan Lulus :         1.5       Pengerukaan Perkhidimatan Yang Diluduki dan Lulus :         1.1       Pengerukaan Perkhidimatan Yang Diluduki dan Lulus :         1.2       Pengerukaan Perkhidimatan Yang Diluduki dan Lulus :         1.3       Pengerukaan Perkhidimatan                                                                                                    | Bereng Opzyen Slom KWSP/Pencen - Jadual Kalima PU (Å) 1/2012 : Muait Turun Jadual Kalima         2.1       PENCEN - Menolak SkiTM KUMPULAN WANG SIMPANAN PEKERIA *         2.2       Tarikh Menolak SkiTM KUMPULAN WANG SIMPANAN PEKERIA *         3.       Kenyataan Perkhidmatan telah disemak dan dikemaskini mengkut peraturan berkuat kuasa.         illa pastikaan impoh<br>jurusus yang<br>hadiri bagi<br>ananformasi<br>inda tidak<br>elebihi 8<br>ari       *         2.2       Tendeh kurat sing dikadi bagi mataformasi Minda ::       Mulai #         *       Mulai #       Hingga #         *       Peperkisaan Perkhidmatan Yang Diduduki dan tulus :       Mulai #       Hingga #         *       Peperkisaan Perkhidmatan Yang Diduduki dan tulus :       Tidak * Contoh Rujukan Pengecualian KPH / JPH       Tarikh<br>Mendaduki<br>Rujukan         *       Peperkisaan Perkhidmatan Yang Diduduki dan tulus :       *       Tidak * Contoh Rujukan Pengecualian KPH / JPH         *       Mulai #       Hingga #       Mulai #       Hingga #         *       Peperkisaan Perkhidmatan Yang Diduduki dan tulus :       *       Tidak * Contoh Rujukan Pengecualian KPH / JPH         *       Mulai #       Hingga #       *       *       *         *       Peperkisaan Perkhidmatan Yang Diduduki dan tulus :       *       *       *       *         *       #       #       <                                                                                                    | Berrang Oppoyen Skim KWSP/Pencen - Jadual Kalima P.U (A) 1/2012 : Huat Turun Jadual Kalima  1 PENCEH - Menolak Skim KWSP :  3 Kenyataan Perkhidmataa  andari babana Kenyataan Perkhidmataan telah disemak dan dikemaskini mengkut persturan berkuat kuasa.  4 Kursus Yang Dihadiri :  4 Kursus Yang Dihadiri :  4 Kursus Traditmasi Minda y Kursus Induksi :  4 Peperkisaan Perkhidmataan Yang Diduduki dan Lulus :  4 Peperkisaan Perkhidmataan Yang Diduduki dan Lulus :  4 Peperkisaan Yang Yang Yang Yang Yang Yang Y                                                                                                    | Borag Obeyen Skin KVXSP/Pencen - Jadual Kelima P.U (A) 1/2012 ; Huat Turun Jadual Kelima       Image: Comparison of the comparison of the comparison of                                                    | Borang Obeyen Skim KVSP/Pencen - Jadual Kelima P.U (A) 1/2012 : Muat Turun Jadual Kelima       Image: Control Registration Control Registration Control Reginformation Control Reginformation Control Reginformation Control                                                                                                    | Brang Obeyen Skm KVSP/Pencen - Jadual Kelima P.U (A) 1/2012 : Muat Turun Jadual Kelima       Image: Control Registrant Control Registrant Contro                                                                                                    | Brang Oppyen Skm KWSP/Pencen - Jadual Kalima P.U. (b) 1/2012 : Huat: Turun Jadual Kalima         Brang Oppyen Skm KWSP/Pencen - Jadual Kalima P.U. (b) 1/2012 : Huat: Turun Jadual Kalima         1       PENCEN - Menolak: SKIM KUNPULAN WANG SINPANAN PEKERJA         2.2       Tarikh Menolak: Skim KWSP :         2.3       Pencentan Perkhidmatan telah disemak dan dikemaskini mengkut persturan bekkat kuasa.         1.1       Kursus Yang Dihadini :         1.1       Kursus Tang Dihadini :         1.1       Kursus Yang Dihadini :         1.1       Kursus Tang Dihadini :         1.1       Kursus Yang Dihadini :         1.1       Kursus Tang Dihadini :         1.1       Kursus Tang Dihadini :         1.1       Kursus Tang Dihadini :         1.2       Program Transformasi Minda / Kursus Induksi :         2.4       Peperiksaan Perkhidmatan Yang Diduduki dan Lulus :         1.1       Kursus Yang Dihadini S in (PG EL4/2013)         2.1       peperiksaan Perkhidmatan Yang Diduduki dan Lulus :         1.1       Kursus Yang Dihadini S in (PG EL4/2013)         2.1       peperiksaan yang dimaskian adulhi sanu.         2.2       Sis Bih         2.3       pelanjutan Tempoh Percubaan (Jika Ada) :                                                                                                    | Brang Okyun Skin KWSP/Pencen - Jadual Kelima P.U (A) 1/2012 : Must Turun Jadual Kelima         1       PENCERI - Menolak Skin KUSP :         2.1       Terikh Menolak Skin KUSP :         2.2       Terikh Menolak Skin KUSP :         3.       Kuruss Tandomaan Minda ::         1.1       Kuruss Tandomaan Minda ::         1.1       Kuruss Tandomaan Minda ::         1.2       Penetkidamatan telah disemak dan dikemaskin mengkut peraturan berkuit kuasa.         1.1       Kuruss Tandomaan Minda ::         1.2       Pengena Transformaai Minda ::         1.3       Pengena Transformaai Minda / Kurusu Induksi :         1.4       Fengena Tanaformaai Minda / Kurusu Induksi :         2.5       Pengenalam balawa Kelima Puchkida Maal Pacer Pengena Tanaformaai Minda / Kurusu Induksi :         2.4       Pengenalam Transformaai Minda / Kurusu Induksi :         2.5       Pengenalam Infogram Transformaai Minda / Kurusu Induksi :         2.4       Pengenalam Program Tanaformaai Minda / Kurusu Induksi :         2.5       Pengenalam Penkhidmatan Yang Diduduki dan Lulus :         4       Mulai Tanaformaai Minda / Kurusu Induksi :         2.2       Sila Pilh         3.3       Bila Pilh         3.3       Bila Pilh         3.3       Belanitan tamada Kada) : <td>Berarg Oppyen Skim KV95P/Pencen - Jadual Kalima P.U. (A) 1/2012 : Huat: Turun Jadual Kalima  1 PENCEH - Menolak: Skim KV95P / Encen - Jadual Kalima P.U. (A) 1/2012 : Huat: Turun Jadual Kalima  1 PENCEH - Menolak: Skim KV95P / Encent - Jadual Kalima P.U. (A) 1/2012 : Huat: Turun Jadual Kalima  1 PENCEH - Menolak: Skim KV95P / Encent - Jadual Kalima P.U. (A) 1/2012 : Huat: Turun Jadual Kalima  1 PENCEH - Menolak: Skim KV95P / Encent - Jadual Kalima P.U. (A) 1/2012 : Huat: Turun Jadual Kalima  1 PENCEH - Menolak: Skim KV95P / Encent - Jadual Kalima P.U. (A) 1/2012 : Huat: Turun Jadual Kalima  2 Turih: Menolak: Skim KV95P / Encent - Jadual Kalima P.U. (A) 1/2012 : Huat: Turun Jadual Kalima  1 Kursus: Tanubi Menolak: Skim KV95P / Encent - Jadual Kalima P.U. (A) 1/2012 : Huat: Turun Jadual Kalima  1 Kursus: Tanubi Menolak: Skim KV95P / Encent - Jadual Kalima  1 Kursus: Tanubi Menolak: Skim KV95P / Encent - Jadual Kalima  1 Kursus: Tanubi Minda :  1 Kursus: Tanubi Minda :  1 Kursus: Tanubi Minda :  1 Kursus: Tanubi Minda / Kursus: Induksi :  1 Turun - Mula  1 Hingge 1 Pengecualian Pengen Transformasi Minda / Kursus: Induksi :  1 Turun -  1 Pengecualian Pengen Transformasi Minda / Kursus: Induksi :  1 Turun -  1 Pengecualian Pengen Transformasi Minda / Kursus: Induksi :  1 Pengecualian Pengecualian KPM / JPM  2 Pengecualian Pengen Transformasi Minda / Kursus: Induksi :  1 Pengecualian Pengecualian KPM / JPM  2 Pengecualian Pengecualian KPM / JPM  2 Pengecualian Pengen Transformasi Minda / Kursus:  1 Mula:  1 Pengecualian Pengecualian KPM / JPM  2 Pengecualian Pengecualian KPM / JPM  2 Pengecualian Pengecualian KPM / JPM  2 Pengecualian Pengecualian KMM / MARKA Pentecualian KPM / JPM  2 Pengecualian Pengecualian KMM / MARKA Pentecualian KMM / JPM  2 Pencetiksaan Penchindmatan Yang Diduduki dan Lulus: 1 Mula:  1 Pencetiksaan Penchindmatan Yang Diduduki dan Lulus: 2 Pencetiksaan Penchindmatan Yang Diduduki dan Lulus: 2 Pencetiksaan Penchindmatan Yang Diduduki dan Lulus: 2 Sia Bih  2 Sia Bih  3 Pelingutan Tempoh Pencubaan</td> <td>Berney Opcycer Skim KWSP/Percen - Jadual Kelima P.U (A) 1/2012 : Muat Turun Jadual Kelima<br/>Percekan Perkiliama Au<br/>Percekan Perkiliama Au<br/>Percekan Percekan Perce</td> <td>Bornng Oppyen Skim KWSP/Pencen - Jadual Kelima P.U (Å) 1/2012 : Huat Turun Jadual Kelima       Image: Control of the skitter Kuse Kelima P.U (Å) 1/2012 : Huat Turun Jadual Kelima         2.1       PENCEN: - Menolak Skitter KusePULAN WANG SUPPANAN PEKERIA I       Image: Control of the skitter KusePulan Verkindinatan         3.       Kenyataan Perkindinatan       Image: Control of the skitter KusePulan Verkindinatan telah disemak dan dikemaskini mengkut peraturan berkuat kuasa.       Image: Control of the skitter KusePulan Verkindinatan telah disemak dan dikemaskini mengkut peraturan berkuat kuasa.         Dastikan oh isi syang lini bagi formatian telah disemak dan dikemaskini mengkut peraturan berkuat kuasa.       Image: Image: Ima</td> <td>Borning Opsych Skim KWSP/Pencen - Jaduał Kelima PU (Å) 1/2012 : Mukt Turun Jaduał Kelima   2.1   PENCENI - Menolak Skim KUNSP :     3. Kenystaan Perkhidmatan   Noh   1.1   Kuraus Yang Dihadiri :   1.2   Program Transformasi Minda :   Mulai   1.3   Program Transformasi Minda :   1.4   Program Transformasi Minda :   1.1   Kuraus Perkhidmatan   1.2   Program Transformasi Minda :   1.3   Pengecalian Program Transformasi Minda / Kuraus Indukisi :   1.4   Pengecalian Program Transformasi Minda / Kuraus Indukisi :   1.1   Pengecalian Program Transformasi Minda / Kuraus Indukisi :   1.1   Pengecalian Program Transformasi Minda / Kuraus Indukisi :   1.1   Pengecalian Program Transformasi Minda / Kuraus Indukisi :   1.1   Pengecalian Program Transformasi Minda / Kuraus Indukisi :   1.1   Pengecalian Program Transformasi Minda / Kuraus Indukisi :   1.1   Pengecalian Program Transformasi Minda / Kuraus Indukisi :   1.1   Pengecalian Program Transformasi Minda / Kuraus Indukisi :   1.1   Pengecalian Program Transformasi Minda / Kuraus Indukisi :   1.1   Pengecalian Program Transformasi Minda / Kuraus Indukisi :   1.1   Pengecalian Program Transformasi Minda / Kuraus Indukisi :   1.1   Pengecalian Program Transformasi Minda / Kuraus Indukisi :</td>                                                                                                    | Berarg Oppyen Skim KV95P/Pencen - Jadual Kalima P.U. (A) 1/2012 : Huat: Turun Jadual Kalima  1 PENCEH - Menolak: Skim KV95P / Encen - Jadual Kalima P.U. (A) 1/2012 : Huat: Turun Jadual Kalima  1 PENCEH - Menolak: Skim KV95P / Encent - Jadual Kalima P.U. (A) 1/2012 : Huat: Turun Jadual Kalima  1 PENCEH - Menolak: Skim KV95P / Encent - Jadual Kalima P.U. (A) 1/2012 : Huat: Turun Jadual Kalima  1 PENCEH - Menolak: Skim KV95P / Encent - Jadual Kalima P.U. (A) 1/2012 : Huat: Turun Jadual Kalima  1 PENCEH - Menolak: Skim KV95P / Encent - Jadual Kalima P.U. (A) 1/2012 : Huat: Turun Jadual Kalima  2 Turih: Menolak: Skim KV95P / Encent - Jadual Kalima P.U. (A) 1/2012 : Huat: Turun Jadual Kalima  1 Kursus: Tanubi Menolak: Skim KV95P / Encent - Jadual Kalima P.U. (A) 1/2012 : Huat: Turun Jadual Kalima  1 Kursus: Tanubi Menolak: Skim KV95P / Encent - Jadual Kalima  1 Kursus: Tanubi Menolak: Skim KV95P / Encent - Jadual Kalima  1 Kursus: Tanubi Minda :  1 Kursus: Tanubi Minda :  1 Kursus: Tanubi Minda :  1 Kursus: Tanubi Minda / Kursus: Induksi :  1 Turun - Mula  1 Hingge 1 Pengecualian Pengen Transformasi Minda / Kursus: Induksi :  1 Turun -  1 Pengecualian Pengen Transformasi Minda / Kursus: Induksi :  1 Turun -  1 Pengecualian Pengen Transformasi Minda / Kursus: Induksi :  1 Pengecualian Pengecualian KPM / JPM  2 Pengecualian Pengen Transformasi Minda / Kursus: Induksi :  1 Pengecualian Pengecualian KPM / JPM  2 Pengecualian Pengecualian KPM / JPM  2 Pengecualian Pengen Transformasi Minda / Kursus:  1 Mula:  1 Pengecualian Pengecualian KPM / JPM  2 Pengecualian Pengecualian KPM / JPM  2 Pengecualian Pengecualian KPM / JPM  2 Pengecualian Pengecualian KMM / MARKA Pentecualian KPM / JPM  2 Pengecualian Pengecualian KMM / MARKA Pentecualian KMM / JPM  2 Pencetiksaan Penchindmatan Yang Diduduki dan Lulus: 1 Mula:  1 Pencetiksaan Penchindmatan Yang Diduduki dan Lulus: 2 Pencetiksaan Penchindmatan Yang Diduduki dan Lulus: 2 Pencetiksaan Penchindmatan Yang Diduduki dan Lulus: 2 Sia Bih  2 Sia Bih  3 Pelingutan Tempoh Pencubaan                                                                                                    | Berney Opcycer Skim KWSP/Percen - Jadual Kelima P.U (A) 1/2012 : Muat Turun Jadual Kelima<br>Percekan Perkiliama Au<br>Percekan Perkiliama Au<br>Percekan Percekan Perce                                                                                                    | Bornng Oppyen Skim KWSP/Pencen - Jadual Kelima P.U (Å) 1/2012 : Huat Turun Jadual Kelima       Image: Control of the skitter Kuse Kelima P.U (Å) 1/2012 : Huat Turun Jadual Kelima         2.1       PENCEN: - Menolak Skitter KusePULAN WANG SUPPANAN PEKERIA I       Image: Control of the skitter KusePulan Verkindinatan         3.       Kenyataan Perkindinatan       Image: Control of the skitter KusePulan Verkindinatan telah disemak dan dikemaskini mengkut peraturan berkuat kuasa.       Image: Control of the skitter KusePulan Verkindinatan telah disemak dan dikemaskini mengkut peraturan berkuat kuasa.         Dastikan oh isi syang lini bagi formatian telah disemak dan dikemaskini mengkut peraturan berkuat kuasa.       Image: Image: Ima                                                                                                    | Borning Opsych Skim KWSP/Pencen - Jaduał Kelima PU (Å) 1/2012 : Mukt Turun Jaduał Kelima   2.1   PENCENI - Menolak Skim KUNSP :     3. Kenystaan Perkhidmatan   Noh   1.1   Kuraus Yang Dihadiri :   1.2   Program Transformasi Minda :   Mulai   1.3   Program Transformasi Minda :   1.4   Program Transformasi Minda :   1.1   Kuraus Perkhidmatan   1.2   Program Transformasi Minda :   1.3   Pengecalian Program Transformasi Minda / Kuraus Indukisi :   1.4   Pengecalian Program Transformasi Minda / Kuraus Indukisi :   1.1   Pengecalian Program Transformasi Minda / Kuraus Indukisi :   1.1   Pengecalian Program Transformasi Minda / Kuraus Indukisi :   1.1   Pengecalian Program Transformasi Minda / Kuraus Indukisi :   1.1   Pengecalian Program Transformasi Minda / Kuraus Indukisi :   1.1   Pengecalian Program Transformasi Minda / Kuraus Indukisi :   1.1   Pengecalian Program Transformasi Minda / Kuraus Indukisi :   1.1   Pengecalian Program Transformasi Minda / Kuraus Indukisi :   1.1   Pengecalian Program Transformasi Minda / Kuraus Indukisi :   1.1   Pengecalian Program Transformasi Minda / Kuraus Indukisi :   1.1   Pengecalian Program Transformasi Minda / Kuraus Indukisi :   1.1   Pengecalian Program Transformasi Minda / Kuraus Indukisi :                                                                                                    | Boreng Opzyen Skon KWSP/Pencen - Jadual Kelima P.U (Å) 1/2012 : Muat Turun Jadual Kelima         2.1       FENCEN - Menolak SkiTM KUMPULAN VANG SIMPANAN PEKERIA •         2.2       Terikh Menolak SkiTM KUMPULAN VANG SIMPANAN PEKERIA •         2.3       Kervataan Perkhidmatan telah disemak dan dikemaskini mengkut peraturan berkuat kuasa.         A Kervataan Perkhidmatan telah disemak dan dikemaskini mengkut peraturan berkuat kuasa.         1       Kursus Tang Dihadiri :         1.4       Kursus Tang Dihadiri :         1.7       Freesh kunka Unde :         1.8       Freesh kunka Unde :         1.9       Pergecualian Transformasi Minda :         1.1       Kursus Tang Dihadiri :         1.2       Program Transformasi Minda :         1.3       Pergecualian Perkhidmatan Yang Diłuduki dan Lulus :         1.1       Freesh kunka Beith Basi Kelima Kindu Kumeuluki Cokrit Gen 21 Kelinda Asi Perkhadina Perkhadina Kelima Ferifabera Kelima Kelima                                                                                                    | Boreng Opsyers Skim KWSP/Pencen - Jadual Kelima P.U (A) 1/2012 : Muait Turun Jadual Kelima<br>2.1 PENCER: - Menolak SKIM KUSP :<br>2.2 Tarikh Menolak Skim KWSP :<br>3. Kenyataan Perkhidmatan telah disemak dan dikemaskini mengkut peraturan berkuat kuasa.<br>Stikkan<br>1.1 Kursus Yang Dihadiri :<br>1.1 Kursus Yang Dihadiri :<br>1.2 Program Transformasi Minda / Kursus Induksi :<br>1.2 Program Transformasi Minda / Kursus Induksi :<br>1.2 Program Transformasi Minda / Kursus Induksi :<br>1.2 Program Transformasi Minda / Kursus Induksi :<br>1.3 Erelestidaka Perkhidmatan Yang Diduduki dan Lulus :<br>1.4 Kursus Yang Dihadiri :<br>1.5 Peretikasan Perkhidmatan Yang Diduduki dan Lulus :<br>1.4 Kursus Yang Dihadiri :<br>1.5 Peretikasan Yang Dibuduki saga Munda satak kumela Minda / Kursus Induksi :<br>1.5 Peretikasan Yang Dibuduki saga Munda satak kumela Kuseluk Bar (PE BI 1/42012)<br>1.5 Peretikasan Munda :<br>1.6 Peretikasan Yang Dibuduki an Lulus :<br>1.7 Ski * Contoh Rujukan Penyetulang Libu duka Mundukai :<br>1.7 Ski * Contoh Rujukan Penyetulang Munduka Kumela Marka Munda Munda Kuseluk Bar (PE BI 1/42012)<br>1.5 Peretikasan Munda :<br>1.6 Peretikasan Munda :<br>1.7 Ski * Contoh Rujukan Penyetulang Munduka Mundukan Munda Munduka Mundukai :<br>1.7 Ski * Contoh Rujukan Penyetulang Munduka Mundukan Munda Munda Mundukai :<br>1.6 Ski Mundukan Munda Mundukan Munda Mundukan Mundukan Mundu                                                                                                    | Soreing Oppyen Skim KWSP/Pencen - Jadual Kelima P.U. (A) 1/2012 ; Muat Turun Jadual Kelima         2.1       PENCEN - Menolak SKIM KURPULAN WANG SIMPANAN PENERJA *         2.2       Tarikh Menolak Skim KWSP :         3.       Kenyataan Perkhidmatan         4.1       PENCEN - Menolak Skim KWSP :         3.       Kenyataan Perkhidmatan telah disemak dan dikemaskini mengikut peraturan berkuat kuasa.         4.1       Kursus Yang Dihadiri :         1.1       Kursus Yang Dihadiri :         1.2       Program Transformasi Minda :         1.3       Kursus Yang Dihadiri :         1.4       Kursus Yang Dihadiri :         1.3       Kursus Yang Dihadiri :         1.4       Hingpa         1.2       Program Transformasi Minda :         1.3       Kursus Yang Dihadiri :         1.4       Hingpa         1.2       Program Transformasi Minda :         1.3       Kursus Yang Dihadiri :         1.4       Kursus Yang Dihadiri :         1.3       Kursus Yang Dihadiri :         1.4       Hingpa         2.1       Program Transformasi Minda :         1.2       Program Transformasi Minda :         1.3       Jursus Indukisi :         2.1       Program Transformasi KuniPuLAN Cobri Segi                                                                                                    | Berng Obeyen Skim KWSP/Percen - Jadali Kelima P.U (A) 1/2012 : Must Turun Jadala Kelima<br>2.1 PENCEH - Henolak SKIM KUNPULAN WANG SIMPANAN PEKELIA *<br>2.2 Tarikh Menolak Skim KWSP : ***********************************                                                                                                    | Brang Oppyen Skim KWSP/Pencen - Jadala Kelima P.U (A) 1/2012 I Must Turun Jadala Kelima       1       PENCEN - Henolak Skim KWSP/       2.1       PENCEN - Menolak Skim KWSP?       3.       Kerwataan Penkhidmatan       astikan       1.1       Kursus Yang Dihadiri :       1.2       Porgram Transformasi Minda :       1.3       Kursus Transformasi Minda :       1.4       Penceikasan Penkhidmatan telah disemak dan dikemaskini mengkut peraturan berkuat kuasa.       astikan       1.4       Kursus Transformasi Minda :       1.2       Peneriksaan Penkhidmatan talah dang Shagama Transformasi Minda :       1.3       Kursus Transformasi Minda :       1.4       Peneriksaan Penkhidmatan Yang Dibaduki sei Pengram Transformasi Minda / Kursus Indukis :       2       Peneriksaan Penkhidmatan Yang Dibaduki dan Lulus :       Interdet kursus sing dibadik is Shagi Pengram Transformasi Minda / Kursus Indukis :       2       Peneriksaan Penkhidmatan Yang Dibaduki dan Lulus :       Interdet kursus ing dimaskan kadak kunsukun sokongan vando setaer Dekoan kunsukun C Dakt Geeb 17 Hittigda 26 (PERUTAH AM, ARMAIN PENTADBIRAN ANAN PENTADBIRAN ANAN)       2.2.5       3.2.5       3.3.6       3.3.6       3.3.6       3.3.6       3                                                                                                    | Berang Oppyen Skim KVXSP/Pencen - Jadual Kelima P.U (A) 1/2012 : Mukt Turun Jadual Kelima     2.1 PENCEN - Henolak Skim KVXSP/Pencen - Jadual Kelima PEKCERIA      2.2 Tarihi Menolak Skim KVXSP :     2.2 Tarihi Menolak Skim KVXSP :     3. Kervyataan Perkhidmatan     4. Kursus Induksi :     1.1 Kursus Induksi :     1.1 Kursus Induksi :     1.2 Program Transformasi Minda :     1.2 Program Transformasi Minda :     1.1 Kursus Induksi :     1.2 Program Transformasi Minda :     1.2 Program Transformasi Minda :     1.3 Kursus Induksi :     1.4 Kursus Induksi :     1.5 Tarkih Kutsi /     1.5 Kursus Induksi :     1.2 Program Transformasi Minda / Kursus Induksi :     1.2 Program Transformasi Minda / Kursus Induksi :     1.3 Kursus Induksi :     1.4 Kursus Induksi :     1.5 Kursus Induksi :     1.5 Kursusi Induks                                                                                                    | Berang Opeyen Skim KVSSP/Pencen - Jadual Kelima P.U (A) 1/2012 : Muat Turun Jadual Kelima<br>2.1 PENCEN - Menolak Skim KVSSP :                                                                                                    | Borning Opsychen Skim KWSP/Pencen - Jadual Kelima P.U (A) 1/2012 : Muat Turun Jadual Kelima       Image: Control Registron Control Registron Control Reg                                                                                                    | Borang Opayen Skim KWSP/Pencen - Jadual Kalima P.U (A) 1/2012 : Muat Turun Jadual Kalima<br>2.1 PENCEN - Menolak Skim KUSP :<br>2.2 Tarikh Menolak Skim KUSP :<br>2.1 Tarikh Menolak Skim KUSP :<br>3. Kenyataan Perkhidmatan<br>a pastikkan<br>npoh<br>1.1 Kursus Yang Dihadiri :<br>1.1 Kursus Induksi :<br>1.1 Kursus Induksi :<br>1.2 Program Transformasi Minda :<br>1.1 Kursus Induksi :<br>1.2 Program Transformasi Minda :<br>1.2 Program Transformasi Minda :<br>1.2 Penetiksaan Perkhidmatan Yang Dihadiri :<br>1.3 Kursus Induksi :<br>1.4 Kursus Induksi :<br>1.5 Penetiksaan Perkhidmatan Yang Dihadiri :<br>1.6 Penetiksaan Perkhidmatan Yang Dihadiri :<br>1.7 Mulai Hingga Hingga<br>1.2 Program Transformasi Minda / Kursus Induksi :<br>1.3 Penetiksaan Perkhidmatan Yang Dihadiri Saki melebis Bar (PB Bi 1/2012)<br>1.4 Penetiksaan Perkhidmatan Yang Dihadiri Saki melebis Bar (PB Bi 1/2012)<br>1.5 Penetiksaan Perkhidmatan Yang Diduduki dan Lulus :<br>1.4 Penetiksaan Perkhidmatan Yang Diduduki dan Lulus :<br>1.4 Penetiksaan Perkhidmatan Yang Diduduki dan Lulus :<br>1.4 Penetiksaan Perkhidmatan Yang Diduduki dan Lulus :<br>1.5 Penetiksaan Perkhidmatan Yang Diduduki dan Lulus :<br>1.5 Penetiksaan Perkhidmatan Yang Diduduki dan Luluka :<br>1.5 Penetiksaan Penetiksaan P                                                                                                    | Borang Opeyen Skim KWSP/Pencen - Jadual Kelima P.U. (A) 1/2012 : Muat Turun Jadual Kelima<br>2.1 PENCEN - Menolak SKIM KUNPULAN WANG SIMPANAN PEKERJA<br>2.2 Tarikh Menolak Skim KWSP :<br>2.3 Tarikh Menolak Skim KWSP :<br>2.4 Tarikh Menolak Skim KWSP :<br>2.5 Tarikh Menolak Skim KWSP :<br>2.6 Tarikh Menolak Skim KWSP :<br>2.7 Tarikh Menolak Skim KWSP :<br>2.7 Peperiksaan Pekhidmatan telah disemak dan dikemaskini mengikut peraturan berkuat kuasa.<br>1.1 Kursus Tangbirmasi Minda :<br>1.1 Kursus Tangbirmasi Minda :<br>1.2 Program Transformasi Minda :<br>1.3 Kursus Induksi :<br>1.4 Kursus Induksi :<br>1.4 Peperiksaan Perkhidmatan telah disemak dan dikemaskini mengikut peraturan berkuat kuasa.<br>2.7 Peperiksaan Pekhidmatan telah disemak dan dikemaskini mengikut peraturan berkuat kuasa.<br>2.8 Manual Manual Manu                                                                                                    | Borang Opeyen Skim KWSP/Pencen - Jadual Kelima P.U. (A) J/2012 : Huat Turun Jadual Kelima<br>2.1 PENCEN - Menolak SKIM KUMPULAN WANG SIMPANAN PEKERIA<br>2.2 Tarihk Menolak SKIM KUMPULAN WANG SIMPANAN PEKERIA<br>2.2 Tarihk Menolak SKIM KUMPULAN WANG SIMPANAN PEKERIA<br>2.2 Tarihk Menolak Skim KWSP :<br>3. Kenyataan Perkhidmatan<br>tarihk Menolak Skim KWSP :<br>3. Kenyataan Perkhidmatan Pekhelimatan<br>tarihk Menolak Skim KWSP :<br>3. Kenyataan Perkhidmatan Pekhelimatan<br>tarihk Menolak Skim KWSP :<br>3. Kenyataan Perkhidmatan Pekhelimatan<br>tarihk Menolak Skim KWSP :<br>3. Kenyataan Perkhidmatan Pekhelimatan<br>tarihk Menolak Skim KWSP :<br>3. Kenyataan Perkhidmatan Pekhelimatan<br>tarihk Menolak Skim KWSP :<br>4. Peperkasan Perkhidmatan Vang Diduduki dan Lulus :<br>4. Peperkasan Perkhidmatan Yang Diduduki dan Lulus :<br>5.22 Sia Bilih<br>5.22 Sia Bilih<br>5.22 Sia Bilih<br>5.22 Sia Bilih<br>5.22 Sia Bilih                                                                                                    | Berrarg Oppyen Skim KWSP/Pencen - Jadual Kelima P.U (A) 1/2012 : Muat Turun Jadual Kelima   2.1   PENCEN - Menolak SKIM KUMPULAN WANG SIMPANAN PEKERJA   2.2   Tankh Menolak SKIM KUMPULAN WANG SIMPANAN PEKERJA   2.2   Tankh Menolak SKIM KUMPULAN WANG SIMPANAN PEKERJA   2.2   Tankh Menolak SKIM KUMPULAN WANG SIMPANAN PEKERJA   3.   Kenyataan Perkhidmatan   uppatkian   1.1   Kursus Yang Dihadini :   1.2   Porgram Transformasi Minda :   1.3   Kursus Yang Dihadini :   1.4   Kursus Yang Dihadini :   1.5   Pengecualian Program Transformasi Minda :   1.6   Versus Yang Diduduki dan Lulus :   2   Peperikaaan Perkhidmatan Yang Diduduki dan Lulus :   2   2.1   Peperikaaan Perkhidmatan Yang Diduduki dan Lulus :   2.2   2.3   2.4   2.5   2.5   3.8   2.2   2.5   3.8   2.2   2.3   3.8   2.2   3.8   3.3   3.4   3.4   3.4   3.5   3.5   3.6   3.6   3.7   3.7   3.8   3.8   3.9   3.9   3.9   3.1   4.1   4.1   3.1   3.5 </td <td>Bordang Oppoyen Skim KWSP/Pencen - Jadual Kalima P.U (A) 1/2012 ; Muat Turun Jadual Kalima   2.1   PENCEN - Menolak SKIM KUMPULAN WANG SIMPANAN PEKERIA   2.2   Tarikh Menolak SKIM KUMPULAN WANG SIMPANAN PEKERIA   2.3   Kenyataan Perkhidmatan   Poph   1.1   Kursus Yang Dihadini :   1.1   Kursus Yang Dihadini :   1.1   Kursus Yang Dihadini :   1.1   Kursus Yang Dihadini :   1.1   Kursus Yang Dihadini :   1.1   Kursus Yang Dihadini :   1.1   Kursus Yang Dihadini :   1.1   Kursus Yang Dihadini :   1.1   Kursus Yang Dihadini :   1.1   Kursus Yang Dihadini :   1.1   Kursus Yang Dihadini :   1.1   Kursus Yang Dihadini :   1.1   Kursus Yang Dihadini :   1.2   Program Transformasi Minda :   1.3   Kursus Yang Dihadini :   1.4   Kursus Induksi :   1.5   Peperiksaan Perkhidmatan Yang Diłuduki dan Lulus :   Yang Kursus Induksi :   1.1   Kursus Induksi :   1.2   Peperiksaan Perkhidmatan Yang Diłuduki dan Lulus :   Yang Kursus Induksi :   1.1   Kursus Induksi :   1.2   Peperiksaan Perkhidmatan Sublek (Trams Bakit Stafe Deligan KumpuLan C DARI GRE 17 HINGGA 26 (PERNITAH AM, ARMAN PENTADBERAN AWAM) *</td> <td>Borang Oppyen Skim KWSP/Pencen - Jadual Kelima P.U. (A) 1/2012 : Huat Turun Jadual Kelima       Image: Control Registry Control Registry Control Reginter Control Registry Control Registry Control Registry</td> <td>Berrung Opsyen Skim KWSP/Pencen - Jaduai Kelima P.U (A) 1/2012 ; Huat Turun Jaduai Kelima   2.1   PENCEN - Menolak SKIM KUMPULAN WANG SIMPANAN PEKERJA   2.2   Tarikh Menolak SKIM KUMPULAN WANG SIMPANAN PEKERJA     3.   Kenyataan Perkhidmatan   Tarikh Menolak SKIM KUMPULAN WANG SIMPANAN PEKERJA     3.   Kenyataan Perkhidmatan   Tarikh Menolak SKIM KUMPULAN WANG SIMPANAN PEKERJA     3.   Kenyataan Perkhidmatan     1.   Kursus Yang Dihadiri :   1.1   Kursus Yang Dihadiri :   1.2   1.3   Kursus Yang Dihadiri :   1.4   1.4   Kursus Induksi :   1.5   Tempoh kursu yang dihadiri agi Program Transformasi Minda / Kursus Induksi :   1.6   2   Peperkisaan Perkhidmatan Yang Dibuduki ala Lulus :   Tarikh   Yanga   2.1   Peperkisaan Perkhidmatan Yang Dibuduki ala Lulus :   Tarikh   Yanga Starikan   2.1   Peperkisaan Perkhidmatan Yang Dibuduki ala Lulus :   Tarikh   Yanga Starikan   2.1   Peperkisaan Perkhidmatan Yang Dibuduki ala Lulus :   Tarikh   Yanga Starikan   2.1   Peperkisaan Yang Dibuduki ala Lulus Starikar Delingan Kanga Kanga Kanga Kanga Kanga Kanga Kanga Kanga Kanga Kanga Kanga Kanga Kanga Kanga Kanga Kanga Kanga Kanga Kanga Kanga Kanga Kanga Kanga Kanga Kanga Kanga Kanga Kanga Kanga Kanga Kanga Kanga Kanga Ka</td> <td>Berang Opsyen Skim KWSP/Pencen - Jadual Kelima P.U (A) 1/2012 : Muat Turun Jadual Kelima  2.1 PENCEN - Menolak SKIM KUMPULAN WANG SIMPANAN PEKERJA  2.2 Tarikh Menolak Skim KWSP :  3. Kenyataan Perkhidmatan Perkhidmatan Perkhidmatan  4.1 Kursus Yang Dihadiri :  1.1 Kursus Induksi :  1.2 Program Transformasi Minda :  1.2 Program Transformasi Minda :  1.2 Program Transformasi Minda :  1.2 Peperiksaan Perkhidmatan Yang Diduduki dan Lulus :  1.2 Peperiksaan Perkhidmatan Yang Diduduki dan Lulus :  1.2 Peperiksaan Perkhidmatan Yang Diduduki dan Lulus :  1.2 Peperiksaan Perkhidmatan Yang Diduduki dan Lulus :  1.3 Peperiksaan Perkhidmatan Yang Diduduki dan Lulus :  1.4 Peperiksaan Perkhidmatan Yang Diduduki dan Lulus :  1.4 Peperiksaan Perkhidmatan Yang Did</td> | Bordang Oppoyen Skim KWSP/Pencen - Jadual Kalima P.U (A) 1/2012 ; Muat Turun Jadual Kalima   2.1   PENCEN - Menolak SKIM KUMPULAN WANG SIMPANAN PEKERIA   2.2   Tarikh Menolak SKIM KUMPULAN WANG SIMPANAN PEKERIA   2.3   Kenyataan Perkhidmatan   Poph   1.1   Kursus Yang Dihadini :   1.1   Kursus Yang Dihadini :   1.1   Kursus Yang Dihadini :   1.1   Kursus Yang Dihadini :   1.1   Kursus Yang Dihadini :   1.1   Kursus Yang Dihadini :   1.1   Kursus Yang Dihadini :   1.1   Kursus Yang Dihadini :   1.1   Kursus Yang Dihadini :   1.1   Kursus Yang Dihadini :   1.1   Kursus Yang Dihadini :   1.1   Kursus Yang Dihadini :   1.1   Kursus Yang Dihadini :   1.2   Program Transformasi Minda :   1.3   Kursus Yang Dihadini :   1.4   Kursus Induksi :   1.5   Peperiksaan Perkhidmatan Yang Diłuduki dan Lulus :   Yang Kursus Induksi :   1.1   Kursus Induksi :   1.2   Peperiksaan Perkhidmatan Yang Diłuduki dan Lulus :   Yang Kursus Induksi :   1.1   Kursus Induksi :   1.2   Peperiksaan Perkhidmatan Sublek (Trams Bakit Stafe Deligan KumpuLan C DARI GRE 17 HINGGA 26 (PERNITAH AM, ARMAN PENTADBERAN AWAM) *                                                                                                    | Borang Oppyen Skim KWSP/Pencen - Jadual Kelima P.U. (A) 1/2012 : Huat Turun Jadual Kelima       Image: Control Registry Control Registry Control Reginter Control Registry Control Registry Control Registry                                                                                                    | Berrung Opsyen Skim KWSP/Pencen - Jaduai Kelima P.U (A) 1/2012 ; Huat Turun Jaduai Kelima   2.1   PENCEN - Menolak SKIM KUMPULAN WANG SIMPANAN PEKERJA   2.2   Tarikh Menolak SKIM KUMPULAN WANG SIMPANAN PEKERJA     3.   Kenyataan Perkhidmatan   Tarikh Menolak SKIM KUMPULAN WANG SIMPANAN PEKERJA     3.   Kenyataan Perkhidmatan   Tarikh Menolak SKIM KUMPULAN WANG SIMPANAN PEKERJA     3.   Kenyataan Perkhidmatan     1.   Kursus Yang Dihadiri :   1.1   Kursus Yang Dihadiri :   1.2   1.3   Kursus Yang Dihadiri :   1.4   1.4   Kursus Induksi :   1.5   Tempoh kursu yang dihadiri agi Program Transformasi Minda / Kursus Induksi :   1.6   2   Peperkisaan Perkhidmatan Yang Dibuduki ala Lulus :   Tarikh   Yanga   2.1   Peperkisaan Perkhidmatan Yang Dibuduki ala Lulus :   Tarikh   Yanga Starikan   2.1   Peperkisaan Perkhidmatan Yang Dibuduki ala Lulus :   Tarikh   Yanga Starikan   2.1   Peperkisaan Perkhidmatan Yang Dibuduki ala Lulus :   Tarikh   Yanga Starikan   2.1   Peperkisaan Yang Dibuduki ala Lulus Starikar Delingan Kanga Kanga Kanga Kanga Kanga Kanga Kanga Kanga Kanga Kanga Kanga Kanga Kanga Kanga Kanga Kanga Kanga Kanga Kanga Kanga Kanga Kanga Kanga Kanga Kanga Kanga Kanga Kanga Kanga Kanga Kanga Kanga Kanga Ka                                                                                                    | Berang Opsyen Skim KWSP/Pencen - Jadual Kelima P.U (A) 1/2012 : Muat Turun Jadual Kelima  2.1 PENCEN - Menolak SKIM KUMPULAN WANG SIMPANAN PEKERJA  2.2 Tarikh Menolak Skim KWSP :  3. Kenyataan Perkhidmatan Perkhidmatan Perkhidmatan  4.1 Kursus Yang Dihadiri :  1.1 Kursus Induksi :  1.2 Program Transformasi Minda :  1.2 Program Transformasi Minda :  1.2 Program Transformasi Minda :  1.2 Peperiksaan Perkhidmatan Yang Diduduki dan Lulus :  1.2 Peperiksaan Perkhidmatan Yang Diduduki dan Lulus :  1.2 Peperiksaan Perkhidmatan Yang Diduduki dan Lulus :  1.2 Peperiksaan Perkhidmatan Yang Diduduki dan Lulus :  1.3 Peperiksaan Perkhidmatan Yang Diduduki dan Lulus :  1.4 Peperiksaan Perkhidmatan Yang Diduduki dan Lulus :  1.4 Peperiksaan Perkhidmatan Yang Did |
| Legenda de la periode de la periode de                                                                                                    | 2.1       PENCEN - Henolak SKIH KUMPULAN WANG SIMPANAN PEKELIA ▼         2.2       Tarikh Menolak Skim KVSP :         3.       Kursustaan Perkhidmatan         •       •         •       Mulai         •       •         •       Mulai         •       •         •       Mulai         •       •         •       •         •       •         •       •         •       •         •       •         •       •         •       •         •       •         •       •         •       •         •       •         •       •         •       •         •       •         •       •         •       •         •       •         •       •         •       •         •       •         •       •         •       •         •       •         •       •         •       •         •       •                                                                                                    | 1       PENCEN-Menolak SKIM KUNPULAN WANG SIMPANAN PEKERA *         2       Trinh Menolak Skim KVSP :         3       Koryatan Perkinianatan         •       •         •       Koryatan Perkinianatan         •       •         •       •         •       •         •       •         •       •         •       •         •       •         •       •         •       •         •       •         •       •         •       •         •       •         •       •         •       •         •       •         •       •         •       •         •       •         •       •         •       •         •       •         •       •         •       •         •       •         •       •         •       •         •       •         •       •         •       •         •       •                                                                                                    | 1       PENCERI - Henolak SKIM KUNPULAN WANG SIMPANAN PEKERIA *         2       Tarikh Mendak Skim KUSP :         2       Tarikh Mendak Skim KUSP :         3       Kursus Ang Dibadini :         1       Kursus Ang Dibadini :         1       Kursus Ang Dibadini :         1       Kursus Ang Dibadini :         1       Kursus Ang Dibadini :         1       Kursus Ang Dibadini :         1       Kursus Ang Dibadini :         1       Kursus Ang Dibadini :         1       Kursus Ang Dibadini :         1       Kursus Ang Dibadini :         1       Kursus Induks :         Pengeram Transformasi Minda /       Harge Interget Interget Interg                                                                                                    | 1       PENCERI - Mendiak Skith NUKMPULAN WANG SIMPANAN PERERIA *         2.2       Tarikh Mendiak Skith NUKMPULAN WANG SIMPANAN PERERIA *         3.       Kursua Perkikimatan tempatan Perkikimatan telah disemak dan dikemaskini mengikut perturun berkuat kuas.         5.       Sila pastikan tempatan Perkikimatan telah disemak dan dikemaskini mengikut perturun berkuat kuas.         1.       Kursua Yang Dihadin :         1.       Kursua Yang Dihadin :         2.       Peperkisaan Perkikimatan Yang Dikuduki dan Luka: :       Tudak * Cortoh Rujukan Pengecualan KPM / JPM         2.       Peperkisaan Perkikimatan Yang Dikuduki sa ku kunsua Kuduka: :       Tudak * Cortoh Rujukan Pengecualan KPM / JPM         2.2.       Sia Rihn       S                                                                                                    | 1       PENCER - Mendak Sidt NUKPULAN WANG SIMPANAN PERENA *         2.2       Tarih Mendak Sidt NUKPULAN WANG SIMPANAN PERENA *         3. Kerytaan Perkindmatan telah disemak dan dikenaskini mengkut penturan berkuat kuas.         . Sila pastikan tempoh         1.1       Kursus Yang Dibadin:         1.2       Pengerulaan Perkindmatan telah disemak dan dikenaskini mengkut penturan berkuat kuas.         1.3       Kursus Yang Dibadin:         1.4       Kursus Yang Dibadin:         1.4       Kursus Yang Dibadin:         1.4       Kursus Yang Dibadin:         1.5       Marai mengebut penturan berkust kuas.         1.4       Kursus Yang Dibadin:         1.4       Kursus Yang Dibadin:         1.4       Kursus Yang Dibadin:         1.5       Marai mengebut penturan Yang Dibaduki dan tulus:         1.4       Pengerulaan Program Transformasi Kinda eustik Scole mataki Star (PE Li 4/2022)         1.5       Pengerulaan Program Transformasi Kinda Kursus Diodokaki (Can tulus:         1.4       Pengerulaan Program Transformasi Kinda eustik Scole Kursus Can daka kursus (Can tulus):         1.5       Pengerulaan Program Transformasi Kinda eustik Scole Kursus Can daka kursus (Can tulus):         1.6       Pengerulaan Program Transformasi Kinda eustik Scole Kursus Can daka kursus (Can tulus):         1.7       Pengerulaan                                                                                                    | 1       PERCENT - Menulak SIGN KUKPULAN WANG SIMPANAN PERENA *         2       Tarih Menulak Sign KUKP :         3       Koryataan Perkindimatan telah deemak dan dikemasikini mengiku perturuan berkuat kuas.         •       Nama         •       Koryataan Perkindimatan telah deemak dan dikemasikini mengiku perturuan berkuat kuas.         •       Nama         •       Mulai         •       Mulai         •       Mulai         •       Pergena Transformasi Kinda :         •       Mulai         •       Pergena Transformasi Kinda :         •       Mulai         •       Pergena Transformasi Kinda :         •       Mulai         •       Pergena Transformasi Kinda / Kursus Induksi :         •       Transformasi         Minda tidak<br>melebihin 8<br>hari       •         •       Pergenasaan Perkhidimatan Yang Diduduki dan Lulus :         •       •         •       Pergenasaan Perkhidimatan Yang Diduduki dan Lulus :         •       •         •       •         •       •         •       •         •       •         •       •         •       •                                                                                                    | 21       PENCEN - Menolek Skink KURPKUAN WARG SINPANAN PEREBA *         22       Tarih Menolek Skink KURPKUAN WARG SINPANAN PEREBA *         3.       Keryataan Perkindinatan talah disemak dan dikemaskini mengkut peraturan bekust kuasa:         5. Sila pastikan<br>dihadiri bagi<br>Transformasi<br>Minda tidak<br>melebihi 8<br>ari       *       Mula       Minga         2.       Terehomasi Minda / Kursus Indukti :       Nula       Minga       Minga         2.       Terehomasi Minda / Kursus Indukti :       Nula       Minga       Minga         2.       Terehomasi Minda / Kursus Indukti :       Nula       Minga       Minga         2.       Terehomasi Minda / Kursus Indukti :       Tidak * Contch Rigukan Pengecualian KMM / Minga       Minga         2.       Tereformasi Minda / Kursus Indukti :       Tidak * Contch Rigukan Pengecualian KMM / Minga       Minga         2.       Tereformasi Minda / Kursus Indukti :       Tidak * Contch Rigukan Pengecualian KMM / Minga       Minga         2.       Tereformasi Minda / Kursus Indukti :       Tidak * Contch Rigukan Pengecualian KMM / Minga       Pengecualian KMM / Minga       Minga         2.       Tereformasi Minda / Kursus Indukti :       Tidak * Contch Rigukan Pengecualian KMM / Minga       Pengecualian KMM / Minga       Pengecualian KMM / Minga       Pengecualian KMM / Minga       Pengecualian KMM / Minga       Pengecualian KMM / Minga                                                                                                    | 1       PENCEN - Mendiak Skith NUKMPULAN WANG SIMPANAN PEREBLA *         2       Taribh Mendiak Skith NUKMPULAN WANG SIMPANAN PEREBLA *         3       Kersas Yang Dihadini :         1       Kursas Yang Dihadini :         1       Kursas Yang Dihadini Kithi Kunsus Indukas :         1       Kursas Yang Dihadini Kithi Kunsus Indukas :         1       Kursas Yang Dihadini Kithi Kunsus Indukas :         1       Kursas Yang Dihadini Kithi Kunsus Indukas :         1       Feleristan Pereistan Pereistan Pereistan Pereistan Yang Watan Kursa Pere                                                                                                    | 1 PERCERI - Henolak SKIM KUNPULAN WANG SIMPANAN PEKERIA *   2.2 Tarihi Mendak Skim KOSP :   3. Keryataan Perkinidmatan   4. Karsus Yang Dihadiri :   1.1 Karsus Yang Dihadiri :   1.2 Pegram Tansformasi Kinda :   1.3 Karsus Yang Dihadiri :   1.4 Hingga #   1.5 Pegram Tansformasi Kinda :   1.6 Pegram Tansformasi Kinda / Kursus Induks :   1.7 Pegram Tansformasi Kinda / Kursus Induks :   1.8 Pegram Tansformasi Kinda / Kursus Induks :   1.9 Pegram Tansformasi Kinda / Kursus Induks :   1.1 Kursus Yang Dihadiri :   1.2 Pegram Tansformasi Kinda :   1.3 Pegram Tansformasi Kinda / Kursus Induks :   1.4 Pegram Tansformasi Kinda / Kursus Induks :   1.5 Pegram Tansformasi Kinda / Kursus Induks :   1.6 Pegram Tansformasi Kinda / Kursus Induks :   1.7 Pegram Tansformasi Kinda / Kursus Induks :   1.8 Pegram Tansformasi Kinda / Kursus Induks :   1.9 Pegram Tansformasi Kinda / Kursus Induks :   1.9 Pegram Tansformasi Kinda / Kursus Induks :   1.9 Pegram Tansformasi Kinda / Kursus Induks :   1.9 Pegram Tansformasi Kinda / Kursus Induks :   1.9 Pegram Tansformasi Kinda / Kursus Induks :   1.9 Pegram Tansformasi Kinda / Kursus Induks :   1.9 Pegram Tansformasi Kinda / Kursus Induks :   1.9 Pegram Tansformasi Kinda / Kursus Induks :   1.9 Pegram T                                                                                                    | Peretrissan Perkindmatan Yang Didadiki dan Lulus:     Peretrissan Perkindmatan Yang Didadiki dan Lulus:     Peretrissan Perkindmatan Yang Didadiki dan                                                                                                    | 1       PENCER - Hendak SKIT KURPULAN WANG SIMPANAN PEKERIA *         2.       Tarikh Mendak Skit KURP :         3.       Kursus Yang Dihadiri :         1       Kursus Yang Dihadiri :         1       Kursus Yang Dihadiri :         1       Kursus Yang Dihadiri :         1       Kursus Yang Dihadiri :         1       Kursus Yang Dihadiri :         1       Kursus Mang Dihadiri :         1       Kursus Mang Dihadiri :         1       Kursus Mang Dihadiri :         1       Kursus Ding Dihadiri :         1       Kursus Ding Dihadiri :         1       Kursus Ding Dihadiri :         1       Kursus Ding Dihadiri :         1       Kursus Ding Dihadiri :         1       Kursus Ding Dihadiri :         1       Kursus Ding Dihadiri :         1       Kursus Ding Dihadiri :         1       Kursus Dinduki dan Lulus :         Peperiksaan Perkhalmatan Yang Dihaduki dan Lulus :       Tarikh Eperkaan Perkhalmatan Yang Dihaduki dan Lulus :         Veckinant       Veckinant         22       Sis Rihn       Sis Rihn         23       Sis Rihn       Sis Rihn         23       Pelenjutan Tempoh Perkangan Cilika Ada) :       Sis Rihn                                                                                                    | 2.1       PENCEN - Menolak SKIM KUAPULAN WAKS SIMPANAN PEKERA *         2.2       Tarikh Menolak Skim KWSP :         3.       Keryataan Perkhidmataan telah disemak dan dikemaskim mengkut peraturan berkust kuas.         a pastikan npoh         rsus yang adari bagi haga baraya Keryataan Perkhidmatan telah disemak dan dikemaskim mengkut peraturan berkust kuas.         1.       Kursus Yang Dihadiri :         1.1       Kursus Yang Dihadiri :         1.2       Program Transformasi Minda :         1.3       Pengerusaan Perkhidmatan telah disemak dan dikemaskim mengkut peraturan berkust kuas.         1.4       Kursus Yang Dihadiri :         1.5       Kursus findukis :         1.6       Program Transformasi Minda / Kursus Indukis :         1.7       Program Transformasi Minda / Kursus Indukis :         1.8       Pengetusaan Perkhidmatan Yang Diduduki dan Lulus :         1.4       Pengetusaan Perkhidmatan Yang Diduduki dan Lulus :         1.4       Pengetusaan Perkhidmatan Yang Diduduki dan Lulus :         1.3       Pelanjutan Tempoh Percubaan (Nika Ada) :         2.3.1       Pelanjutan Tempoh Percubaan (Dila Ada) :         3.3.1       Pelanjutan Perpohan Percubaan (Dila Ada) :         3.3.1       Pelanjutan Perpohan Percubaan (Dila Ada) :                                                                                                    | Perceita Perchalana Perchalana Ninda :      Perperusaan Perchalanatan Yang Dihaduri :     Perperusaan Perchalanatan Yang Dihaduri :     Perperusaan Perchalanatan Yang Dihaduri :     Perperusaan Perchalanatan Yang Dihaduri :     Perperusaan Perchalanatan Yang Dihaduri :     Perperusaan Perchalanatan Yang Dihaduri :     Perperusaan Perchalanatan Yang Dihaduri :     Perperusaan Perchalanatan Yang Dihaduri :     Perperusaan Perchalanatan Yang Dihaduri :     Perperusaan Perchalanatan Yang Dihaduri :     Perperusaan Perchalanatan Yang Dihaduri :     Perperusaan Perchalanatan Yang Dihaduri :     Perperusaan Perchalanatan Yang Dihaduri :     Perperusaan Perchalanatan Yang Dihaduri :     Perperusaan Perchalanatan Yang Dihaduri socorosan yang seria perchalan yang dimaga seria perchalana seria baka metaba (Partura Dengan Yang Dihaduri )     Perperusaan Perchalanatan Yang Diladuri socorosan yang seria perchalan yang dimaga seria perchalana yang dimaga seria perchalana yang dimaga seria perchal                                                                                                    | 2-1 PENCEN- Menolak SKIM KUMPULAN WANG SIMPANAN PEKERIA *   2-2 Tarikh Mendak Skim KWSP :   3. Kursus Yang Dihadiri :   1.1 Kursus Yang Dihadiri :   1.2 Program Transformasi Minda :   1.3 Program Transformasi Minda :   1.4 Kursus Induksi :   1.5 Pengeculian Perkindimatan Yang Dihadiri :   1.6 Pengeculian Pengeunian Minda :   1.7 Mulai   1.8 Pengeculian Pengeunian Minda :   1.9 Pengeunian Penkindimatan Yang Dihadiri :   1.1 Kursus Induksi :   1.2 Pengeunian Transformasi Minda :   1.3 Pengeunian Transformasi Minda / Kursus Induksi :   1.4 Pengeunian Transformasi Minda / Kursus Induksi :   1.5 Pengeunian Transformasi Minda / Kursus Induksi :   1.6 Pengeunian Transformasi Minda / Kursus Induksi :   1.1 Pengeunian Transformasi Minda / Kursus Induksi :   1.1 Pengeunian Transformasi Minda / Kursus Induksi :   1.1 Pengeunian Transformasi Minda / Kursus Induksi :   1.1 Pengeunian Transformasi Minda / Kursus Induksi :   1.1 Pengeunian Transformasi Minda / Kursus Induksi :   1.1 Pengeunian Transformasi Minda / Kursus Induksi :   1.1 Pengeunian Transformasi Minda / Kursus Induksi :   1.1 Pengeunian Transformasi Minda / Kursus Induksi :   1.1 Pengeunian Transformasi Minda / Kursus Induksi :   1.1 Pengeunian Transformasi Minda / Kursus Induksi :   1.1 Pengeunian Tr                                                                                                    | 2.1 FENCEN - Menolak Skith KUMPULAN WANG SIMPANAN PEKERIA *   2.2 Tarihi Menolak Skith KUMPULAN WANG SIMPANAN PEKERIA *   3. Kenyataan Perkhidmatan   inda pastikan   inda pastikan   inda pastikan   inda pastikan   inda pastikan   inda in basi   inda in basi <tr< td=""><td>1       PENCEN - Mendiak SKIM KUNPULAN WANG SIMPANAN PEKERJA •         2.2       Tarikh Mendiak SKIM KUNP         3.       Kursustaan Perkhidmatan         1       Kursus Yang Dhadiri :         1.1       Kursus Tandofumaai Muda :         1.2       Program Transformaai Minda :         1.3       Kursus Tandofumaai Muda :         1.4       Kursus Tandofumaai Muda :         1.5       Pengerusaian Perkhidmatan telah disemak dan dikemaskini mengikut peraturan berkuat kuasa.         1.1       Kursus Tandofumaai Muda :         1.2       Program Transformaai Minda :         1.3       Kursus Tandofumaai Muda :         1.4       Kursus Tandofumaai Muda :         1.5       Pengerusaian Pogram Transformaai Minda / Kursus Induksi :         1.6       Pengerusaian Pogram Transformaai Minda / Kursus Induksi :         1.1       Kursus Pang Diduduki dan Lalus :         1.2       Pengerusaan Perkhidmatan Yang Diduduki dan Lalus :         1.1       Pengerusaan Perkhidmatan Yang Diduduki dan Lalus :         1.1       Pengerusaan Perkhidmatan Yang Diduduki dan Lalus :         1.1       Pengerusaan Perkhidmatan Sublek (UTAMA Badat kulkeu xuku zukusu zukusu zukusu zukusu zukusu zukusu zukusu zukusu zukusu zukusu zukusu zukusu zukusu zukusu zukusu zukusu zukusu zukusu zukusu zukusu zukusu zukusu zukusu zukusu zukusu zukusu zukusu zukusu zukusu zu</td><td>Index Skith KulPULAN WANG SIMPANAN PEKERJA</td><td>2-1       PENCEN - Mendiak SKIM KUNPULAN WANG SIMPANAN PEKERJA •         2.2       Tarikh Mendiak Skim KWSP :         3.       Kursus Yang Dihadini :         an pastikan mpoh       1.         1.1       Kursus Yang Dihadini :         1.2       Program Transformasi Minda :         1.3       Kursus Yang Dihadini :         1.4       Kursus Induksi :         1.4       Kursus Induksi :         1.2       Program Transformasi Minda :         1.3       Kursus Induksi :         1.4       Kursus Induksi :         1.5       Freigh kursus Induksi :         1.6       Kursus Induksi :         1.7       Freigh kursus Induksi :         1.8       Kursus Induksi :         1.9       Pergerusana Perkhidmatan Yang Diduduki dan Lulus :         1.1       Kursus Induksi :         1.2       Pergerusaan Perkhidmatan Yang Diduduki dan Lulus :         1.1       Kursus Induksi :         1.2       Pergerusaan Perkhidmatan Yang Diduduki dan Lulus :         1.3       Freigh kursus Induksi :         1.4       Kursus Yang Binb         2.2.1       Pereriksaan Perkhidmatan Saci KumpuLan Cokal GRED 17 HINGGA 26 (PERINTAH AM, ARAHAN PENTADEBRAN ANA PENTADEBRAN ANANAN *         2.2.2       &lt;</td><td>Image: State Kullerulan Wang State Kullerulan Wang Stepantal Pecenia         Image: State Kullerulan Version State Kullerulan Wang Stepantal Pecenia         Image: State Kullerulan Version State Kullerulan Version Stepantal Pecenia         Image: State Kullerulan Version State Kullerulan Version State Kullerulan Version State Kullerulan Version State Version State Version State Version Version State Version Version State Version Version Version State Version Version State Version Version Vers</td><td>1       PENCEN- Menolak SkTM KUMPULAN WANG SIMPANAN PEKERIA *         2       Tarikh Menolak SkTM KUMPULAN WANG SIMPANAN PEKERIA *         2       Tarikh Menolak SkTM KUMPULAN WANG SIMPANAN PEKERIA *         3       Keryataan Perkhidmatan         apastikan<br/>npoh<br/>rsus yang<br/>nadiri bagi<br/>naformasi<br/>nda tidak<br/>tebihi 8<br/>;       Kursus Tandormasi Minda :         1       Kursus Tandormasi Minda :         1       Kursus Tandormasi Minda :         1       Kursus Tandormasi Minda / Kursus Induksi :         1       Peperkasan Perkhidmatan Yang Diduduki dan Lulus :         *       *         2       Peperkasan Perkhidmatan Subaka KumPuLAN Subaka KumPuLAN Subaka KumPuLAN Subaka KumPuLAN Subaka KumPuLAN Subaka KumPuLAN Subaka Makaha Peknatan Yang Diduduki dan Lulus :         *       *         2       Peperkasaan Perkhidmatan Yang Diduduki dan Lulus :         *       *         2       Sis Bih         2       Sis Bih         2       Sis Bih         2       Sis Bih         2       Sis Bih         2       Sis Bih         2       Sis Bih         2       Sis Bih         2       Sis Bih</td><td>2.1       PENCEN - Henolak SKIN KUMPULAN WANG SIMPANAN PEKERIA ▼         2.2       Tarikh Henolak SKin KVSP :         3.       Kursus Yang Dihadiri :         1.1       Kursus Yang Dihadiri :         1.1       Kursus Yang Dihadiri :         1.1       Kursus Yang Dihadiri :         1.1       Kursus Induksi :         1.2       Program Transformasi Minda :         1.3       Kursus Induksi :         1.4       Kursus Induksi :         1.5       Transformasi Minda :         1.6       Kursus Induksi :         1.7       Program Transformasi Minda :         1.8       Mulai         1.1       Kursus Induksi :         1.2       Program Transformasi Minda :         1.3       Kursus Induksi :         1.4       Kursus Induksi :         1.5       Transformasi Minda / Kursus Induksi :         1.6       Program Transformasi Minda / Kursus Induksi :         1.1       Program Transformasi Minda / Kursus Induksi :         1.2       Program Transformasi Minda / Kursus Induksi :         2.1       Program Transformasi Minda / Kursus Induksi :         1.1       Kursus San Perkhidmatan Aang KuuneuLun Socondani KuneuLun C Daki GRED 17 HinoGa 26 (PERDITAH AM, ARAMAN PENTADERAN ANAN PENTADERAN ANAN / PENTADERAN</td><td>2-1 PENCEN - Menolak SKIM KUMPULAN WANG SIMPANAN PEKERIA   2-2 Tarikh Menolak Skim KUNSP :     3. Kenyataan Perkhidmatan   astikan I   1. Kursus Yang Dihadiri :   1.1 Kursus Yang Dihadiri :   1.2 Program Transformasi Minda ;   1.3 Mulai   1.4 Hingga   1.5 Pengecualian Program Transformasi Minda / Kursus Induksi :   1.6 Pengecualian Program Transformasi Minda / Kursus Induksi :   2 Pengecualian Program Transformasi Minda / Kursus Induksi :   1.1 Pengecualian Program Transformasi Minda / Kursus Induksi :   2 Pengecualian Program Transformasi Minda / Kursus Induksi :   2 Pengecualian Program Transformasi Minda / Kursus Induksi :   2 Pengecualian Program Transformasi Minda / Kursus Induksi :   2 Pengecualian Program Transformasi Minda / Kursus Induksi :   2 Pengecualian Program Transformasi Minda / Kursus Induksi :   2 Pengecualian Program Transformasi Minda / Kursus Induksi :   2 Pengecualian Program Transformasi Minda / Kursus Induksi :   2 Pengecualian Program Transformasi Minda / Kursus Induksi :   2 Pengecualian Program Transformasi Minda / Kursus Induksi :   2 Pengecualian Program Transformasi Minda / Kursus Induksi :   2 Pengecualian Program Transformasi Minda / Kursus Induksi :   2 Pengecualian Program Transformasi Minda / Kursus Induksi :   2 Pengecualian Program Transformasi Minda / Kursus Induksi :</td><td>Percen - Menolak Skin KUNPULAN WARG SIMPANAN PEKERIA      Percen - Menolak Skin KUNPU:     2.2 Tarikh Menolak Skin KUNPU:     2.2 Tarikh Menolak Skin KUNPU:     a. Kenyatan Perkhidmatan     a. Kenyatan Perkhidmatan telah disemak dan dikemaskini mengkut peraturan berkuat kuasa.     a. Kenyatan Perkhidmatan telah disemak dan dikemaskini mengkut peraturan berkuat kuasa.     a. Kenyatan Perkhidmatan telah disemak dan dikemaskini mengkut peraturan berkuat kuasa.     a. Kenyatan Perkhidmatan telah disemak dan dikemaskini mengkut peraturan berkuat kuasa.     a. Kenyatan Perkhidmatan telah disemak dan dikemaskini mengkut peraturan berkuat kuasa.     a. Kenyatan Perkhidmatan telah disemak dan dikemaskini mengkut peraturan berkuat kuasa.     a. Kenyatan Perkhidmatan Tang Diduduki :         Tarakh Menga          Pengecualian Program Transformasi Minda ; Kursus Induksi :         Tarakh Menga          Pengecualian Program Transformasi Minda ; Kursus Induksi :         Tarakh Menga          Pengecualian Program Transformasi Minda / Kursus Induksi :         Tarakh Menga          Pengecualian Program Transformasi Minda / Kursus Induksi :         Tarakh Menga          Pengecualian Program Transformasi Minda / Kursus Induksi :         Tarakh Menga          Pengecualian Program Transformasi Minda / Kursus Induksi :         Tarakh Menga          Pengecualian Program Transformasi Minda / Kursus Induksi :         Tarakh Menga          Pengecualian Program Transformasi Minda / Kursus Induksi :         Tarakh Menga          Pengecualian Program Transformasi Minda / Kursus Induksi E bar (PEBI-IAC002)         Tarakh Menga          Pengecualian Program Transformasi Minda / Kursus Induksi :         Tarakh Menga          Pengecualian Program Transformasi Minda / Kursus Induksi :         Pengecualian Program Transformasi Minda / Kursus Induksi E bar (PEBI-IAC002)         Tarakh Menga          Pengecualian Program Transformasi Minda / Kursus Induksi E bar (PEBI-IAC002)         Tarakh Menga          Pengecualian Program Transformasi Minda</td><td>1 PENCEH - Henolak SKIN KUSP :     2.1 PENCEH - Henolak SKIN KUSP :     2.2 Tarikh Menolak Skin KUSP :     3. Kervyataan Perkhidmatan     4.   4.   4.   4.   4.   4.   4.   4.   4.   4.   4.   4.   4.   4.   4.   4.   4.   4.   4.   4.   4.   4.   4.   4.   4.   4.   4.   4.   4.   4.   4.   4.   4.   4.   4.   4.   4.   4.   4.   4.   4.   4.   4.   4.   4.   4.   4.   4.   4.   4.   4.   4.   4.   4.   4.   4.   4.   4.   4.   4.   4.   4.   4.   4.   4.   4.   4.   4.   4.   4.   4.   4.   4.   4.   4.   4.   4.<td>Percent       Percent       Percent</td><td>Peperikaan Perkidan salah san:     Peperikaan Perkidan salah san:     Peperikaan perkidan salah san:     Peperikaan perkidan salah san:     Peperikaan perkidan perkidan salah san:     Peperikaan perkidan perkidan perkidan perkidan perkidan perkidan perkidan perkidan perkidan perkidan perkidan perkidan perkidan perkidan perki</td><td>2.1 PENCEN - Menolak SKIM KUNPULAN WANG SIMPANAN PEKERJA     2.2 Tarikh Menolak SKIM KUNPULAN WANG SIMPANAN PEKERJA     2.2 Tarikh Menolak Skim KUNSP:     3. Kunyataan Perkindimatan     4. Kunyataan Pekkindimatan teleh disemak dan dikemaskini mengikut pereturan berkuat kuasa.     1 Kunyataan Pekkindimatan     1.1 Kunyata Indukai :     1.2 Program Transformasi Minda :     1.1 Kunyata Indukai :     1.2 Program Transformasi Minda :     1.2 Program Transformasi Minda :     1.2 Program Transformasi Minda :     1.2 Program Transformasi Minda :     1.2 Program Transformasi Minda :     1.2 Program Transformasi Minda :     1.2 Program Transformasi Minda :     1.2 Program Transformasi Minda :     1.2 Program Transformasi Minda / Kursus Indukai :     1.3 Kursus Yang Diduduki dan Lulus :     Velukain     Pengecusian Profilemasi Mada Mada KulupuLAN C DARI GRED 17 Mindga 26 (PERDITAH AM, ABANAN PENTADBIANA DARI PENTADBIANA UAN XIV)     Velukain     2.2 Sis pilh     2.2 Sis pilh     2.2</td><td>1       PENCEN - Menolak SKIM KUMPULAN WANG SUPPANAN PEKERIA ▼         2.2       Tankh Menolak Skim KWSP :         2.2       Tankh Menolak Skim KWSP :         3.8       Reversaan Perkhidmatan         Import       Import         1       Kursus Yang Olhadini :         1.1       Kursus Yang Olhadini :         1.1       Kursus Yang Olhadini :         1.1       Kursus Yang Olhadini :         1.1       Kursus Yang Olhadini :         1.1       Kursus Yang Olhadini :         1.2       Proprem Transformasi Minda :         1.4       Tansho hurkus yang Olhadini :         1.5       Pengecualian Proprem Transformasi Minda :         1.4       Kursus Yang Olhadini :         2.1       Pengecualian Proprem Transformasi Minda :         2.1       Pengecualian Proprem Transformasi Minda :         2.2       Restructura yang Olhadini sep Pengem Transformasi Minda / Kursus Induksi :         2.1       Pengecualian Proprem Transformasi Minda / Kursus Induksi :         2.1       Pengecualian Profilimatan Yang Olduduki an Lulus :         Mula       Tankh         2.2       Isia Sila         2.3       Isia Sila         2.4       Penetiksaan yang dimasukan Asada Kumeuukun yoondaan Yang Oliduduki an Lulus :</td><td>2.1       PENCEN - Menolak SKIM KUNPULAN WANG SIMPANAN PEKERIA *         2.2       Tarikh Menolak Skim KWSP :         3.       Kenyataan Perkhidmatan         a pastikan<br/>npoh       1         1.3       Kursus Yang Dihadiri :         1.3       Kursus Induksi :         1.3       Kursus Induksi :         1.3       Kursus Induksi :         1.4       Kursus Induksi :         1.2       Program Transformasi Minda :         1.3       Kursus Induksi :         1.4       Kursus Induksi :         1.5       Program Transformasi Minda :         1.6       Program Transformasi Minda :         1.1       Febricitaan Minda :         1.2       Program Transformasi Minda :         1.3       Kursus Induksi :         1.4       Febricitaan Minda :         1.5       Program Transformasi Minda :         1.6       Program Transformasi Minda :         1.1       Febricitaan Minda :         1.2       Program Transformasi Minda :         1.3       Peerkiksaan Peerkikaan Mana Subek UTAM BAGI KUNPULAN SOOMGAN VANG SETARP DENGAN KUNPULAN COASI GED 17 HINGGA 26 (PEEDITAM AM, ARAMAN PENTADBRAN DAN PENTADBRAN JAKNY) *         1.3       Peerkiksaan yang dinadiah asadiah asan.       Makiku Peerta</td><td>2.1 PENCEN - Menolak SKIM KUNPULAN WANG SIMPANAN PENERJA      2.2 Tarikh Menolak Skim KWSP :     3. Kenyetaan Perkhidmatan     a pastikan     poh     sus yang     adiri bagi     nsformasi     da tidak     lebihi 8     i     2.2 Gin nih     perenksaan Perkhidmatan Yang Diduduki dan Lulus :</td><td>************************************</td><td></td><td>2.1       PENCEN - Hendak SKM KUNPULAN WANG SIMPANAN PEKEBIA *         2.2       Taribh Mendak SKM KUNP :         3.1       Pengeualian Program Transformasi Minda / Kursus Induksi :         1       Kursus Yang Dihadiri :         1.1       Kursus Induksi :         1.2       Pogram Transformasi Minda / Kursus Induksi :         1.4       Kursus Induksi :         1.4       Kursus Induksi :         1.4       Kursus Induksi :         1.4       Kursus Induksi :         1.4       Kursus Induksi :         1.4       Kursus Induksi :         1.5       Pogram Transformasi Minda / Kursus Induksi :         2.4       Pogram Transformasi Minda / Kursus Induksi :         2.4       Pogram Transformasi Minda / Kursus Induksi :         2.4       Pogram Transformasi Minda / Kursus Induksi :         2.4       Pogram Transformasi Minda / Kursus Induksi :         2.4       Pogram Transformasi Minda / Kursus Induksi :         2.4       Pogram Transformasi Minda / Kursus Induksi and Kunyu Ang Dibaduk Kunyu Ang Dibaduk Kunyu An</td><td>2.1       PENCEN - Mendalak SKIM KUNPULAN WANG SIMPANAN PEKEBIA *         2.2       Tarikh Mendak Skim KUNP :         3.       Kursus Yang Dihadiri :         1.1       Kursus Yang Dihadiri :         1.1       Kursus Induksi :         1.2       Pogram Transformasi Minda :         1.1       Kursus Induksi :         1.2       Pogram Transformasi Minda :         1.4       Kursus Induksi :         1.5       Pengecualian Program Transformasi Minda :         1.6       Kursus Induksi :         2.7       Pengecualian Program Transformasi Minda / Kursus Induksi :         2.1       Peogecualian Program Transformasi Minda / Kursus Induksi :         2.1       Peogecualian Program Transformasi Minda / Kursus Induksi :         2.1       Peogecualian Program Transformasi Minda / Kursus Induksi :         2.1       Peogecualian Program Transformasi Minda / Kursus Induksi :         2.1       Peogecualian Program Transformasi Minda / Kursus Induksi :         2.2       Sig #in         2.2.2       Sig #in         2.2.3       Sis #in         2.3       Pelenjutan Tempoh Percubaan (Uka Ada) :         2.3       Pelenjutan Tempoh Percubaan (Uka Ada) :</td><td>1       PENCEN - Henolak Skin KUNPULAN VANG SINPANAAN PEKELA *         2       Tarikh Henolak Skin KUNP :         2       Tarikh Henolak Skin KUNP :         a pastikan npoh       *         11       Kursus Yang Dihadiri :         12       Perpadam Servistan Perkhidmatan telah disemak dan dikemaskini mengkut perturan berkust kuasa.         13       Kursus Induksi :         14       Kursus Tadukan servistan Perkhidmatan telah disemak dan dikemaskini mengkut perturan berkust kuasa.         14       Kursus Tadukin servistan Perkhidmatan telah disemak dan dikemaskini mengkut perturan berkust kuasa.         1       Kursus Tadukin :         12       Perpadam Transformasi Minda :         12       Perpadam Transformasi Minda :         13       Perpeculaian Program Transformasi Minda / Kursus Induksi :         14       Feperiksaan Perkhidmatan Yang Dikaduki dan Lulus :         15       Perpeculaian Program Transformasi Minda / Kursus Induksi :         14       Feperiksaan Perkhidmatan Yang Dikaduki dan Lulus :         15       Perpeculaian Perkhidmatan Yang Dikaduki sokonokan Vako SettaFe Denokan KunPuLAN C Data GRED 17 HINGGA 26 (PERNTAN AN ARMAN PENTADBRAN DAN PERKELING KEMAJAN PERKELING KEMAJAN PERKELING KEMAJAN PERKELING KEMAJAN PERKELING KEMAJAN PERKELING KEMAJAN PERKELING KEMAJAN PERKELING KEMAJAN PERKELING KEMAJAN PERKELING KEMAJAN PERKELING KEMAJAN PERKELING KEMAJAN PERKELING KEMAJAN PERKELING KEMAJAN PERKELING KEMAJAN PERKEL</td><td>1       PENCEN - Henolak Skith KUNPULAN WAKG SINPANAN PEKERJA *         2       Tarkh Henolak Skith KUNPULAN WAKG SINPANAN PEKERJA *         3       Pelanjutan Tempoh Percubaan (Jika Ada):</td><td></td><td>2.1 PENCEN: - Menolak Skrift KUMPULAN WANG SIMPANAN PERERIA *   2.2 Tarikh Menolak Skrift KUMPULAN WANG SIMPANAN PERERIA *   3. Keryataan Perkhidmatan   1.1 Kursus Yang Dihadiri :   1.1 Kursus Yang Dihadiri :   1.1 Kursus Tudoki Si:   1.1 Kursus Tudoki Si:   1.2 Poprami Transformasi Minda :   1.3 Peperkisaan Perkhidmatan tulah disemak dadi kumakhin imegikut peraturan berkuat kuasa.</td><td></td><td>1       PENCEN - Menolak Skith KUMPULAN WANG SIMPANAN PEKERIA *         2.2       Tarikh Menolak Skith KUMPU         3       Kenyatan Pekhidmatan         a pastikan noph         noph         sus yang         adiriri bagi         na tindak         i         Kursus Yang Dihadiri :         1       Kursus Yang Dihadiri :         1.1       Kursus Induksi :         1.2       Pegram Transformasi Minda :         1.3       Pengecualian Program Transformasi Minda / Kursus Induksi :         1.4       Pengecualian Program Transformasi Minda / Kursus Induksi :         1.4       Pengecualian Program Transformasi Minda / Kursus Induksi :         1.4       Pengecualian Program Transformasi Minda / Kursus Induksi :         2.4       Pegerikasan Perkhidmatan Yang Diłuduki dan Lulus :         Venducki :       Tidak *         2.4       Pegerikasan Perkhidmatan Yang Diłuduki dan Lulus :         Venducki :       Tidak *         2.2.3       Sia plih         2.2.3       Sia plih         2.2.3       Sia plih</td><td>2.1 PENCEN - Henolak Skih KUNPULAN WANG SINPANAN PEKEDA *   2.2 Tarikh Menolak Skim KWSP :     3. Kenyatan Perkhidmatan   napastikan noph   napastikan noph   sus yang   adirir bagi   naftir bagis   naftir bagis   naftir</td><td>1 PENCEN: - Menolak Skith KUMPULAN WANG SIMPANAN PEKERIA   2.1 Taikh Menolak Skith KUMPULAN WANG SIMPANAN PEKERIA   2.2 Taikh Menolak Skith KUMPULAN WANG SIMPANAN PEKERIA   3. Kervasan Perkhidmatan   a pastikan npoh   1.1   Kursus Yang Dhadiri :   1.2   1.1   Kursus Yang Dhadiri :   1.1   Kursus Yang Dhadiri :   1.2   Pergeriksaan Perkhidmatan telah disemak dan dikemaskini mengikut peraturan berkuat kuasa.   1.1   Kursus Yang Dhadiri :   1.2   Pergerimatan Transformasi Minda :   1.4   Kursus Dhadiri :   1.5   Pergeriksaan Perkhidmatan Yang Diduduki dan Lulus :   Yengekualan Program Transformasi Minda / Kursus Induksi :   1.1   Kursus Jang Diduduki dan Lulus :   Yengekualan Yang Diduduki dan Lulus :   Yengekualan Yang Diduduki dan Lulus :   Yengekualan Yang Diduduki dah saru   Yengekualan Yang Diduduki dah saru   Yengekualan Yang Diduduki dah saru</td><td>2.1       PENCEN - Menolak SKIM KUMPULAN WANG SIMPANAN PEKERIA ▼         2.2       Tarikh Menolak SKIM KUMPULAN WANG SIMPANAN PEKERIA ▼         3.       Kenyataan Perkhidmatan         Image: Simpoh       Image: Simpoh         Insake Kenyataan Perkhidmatan telah disemak dan dikemaskini mengikut peraturan berkuat kuasa:       Image: Simpoh         Insake Kenyataan Perkhidmatan telah disemak dan dikemaskini mengikut peraturan berkuat kuasa:       Image: Simpoh         Insake Kenyataan Perkhidmatan telah disemak dan dikemaskini mengikut peraturan berkuat kuasa:       Image: Simpoh         Insake Kenyataan Perkhidmatan telah disemak dan dikemaskini mengikut peraturan berkuat kuasa:       Image: Simpoh         Insake Kenyataan Perkhidmatan telah disemak dan dikemaskini mengikut peraturan berkuat kuasa:       Image: Simpoh         Insake Kenyataan Perkhidmatan telah disemak dan dikemaskini mengikut peraturan berkuat kuasa:       Image: Simpoh         Insake Kenyataan Perkhidmatan Yang Diduduki dan Lulus:       Image: Simpoh         Insake Kenyataan Perkhidmatan Yang Diduduki dan Lulus:       Image: Simpoh         Insake Kenyataan Perkhidmatan Yang Diduduki dan Lulus:       Image: Simpoh         Insake Kenyataan Perkhidmatan Yang Diduduki dan Lulus:       Image: Simpoh         Insake Kenyataan Perkhidmatan Yang Diduduki dan Lulus:       Image: Simpoh         Insake Kenyataan yang dimasukaa adalah zano.       Image: Simpoh         Insake Ke</td><td>2.1       PERCEN - Menolak SKIM KUNPULAN WANG SIMPANAN PEKERIA •         2.2       Tarikh Menolak Skim KUSP :         3.       Kursustaan Perkhidmatan         Image in the analytic base Kervyataan Perkhidmatan telah disemak dan dikemaskini mengkut peraturan berkuat kuasa.         Ita pastikan menghan kursustaan ang dihadri si :         Image in the analytic base in the analytic base in</td><td></td><td>Percent de la pastikan      pop          a pastikan          pop          a pastikan          pop          pop          a pastikan          pop          a pastikan          pop          a pastikan          pop          a pastikan          pop          a pastikan          pop          a pastikan          pop          a pastikan          a pastikan          pop          a pastikan          a pop          a pastikan          a pop          a pastikan          a pop          a pastikan          a pop          a pastikan          a pop          a pastikan          a pop          a pastikan          a pop          a pas</td><td>2.1 PENCEN- Menolak SKIM KUMPULAN WANG SIMPANAN PEKERLA *   2.2 Tankh Menolak Skim KvySP :     3. Kervasa Perkhidinatan   pastikan 1   poh 1.1   kursus Yang Dihadiri :   1.1 Kursus Yang Dihadiri :   1.1 Kursus Yang Dihadiri :   1.2 Program Transformasi Minda :   1.3 Peperiksaan Perkhidimatan Yang Diduduki dan Lulus :     2.4 Peperiksaan Perkhidimatan Yang Diduduki dan Lulus :     2.3 Penerkisaan yang dimakokan sakati kumpulan Sologika Kumpulan Sologika Kumpulan Solo</td><td>2.1 PENCEN - Menolak SKIM KUMPULAN WANG SIMPANAN PEKERIA *   2.2 Tankh Menolak Skim KvySP :     3. Kursus Yang Dihadiri :   1.1 Kursus Yang Dihadiri :   1.1 Kursus Yang Dihadiri :   1.1 Kursus Yang Dihadiri :   1.1 Kursus Yang Dihadiri :   1.1 Kursus Yang Dihadiri :   1.1 Kursus Yang Dihadiri :   1.1 Kursus Yang Dihadiri :   1.2 Program Transformasi Minda :   1.3 Pengeculian Program Transformasi Minda / Kursus Induksi :   2.4 Pengeculian Program Transformasi Minda / Kursus Induksi :   2.5 Sis Bih   2.1 Pengeculian Program Transformasi Minda / Kursus Induksi :   2.1 Pengeculian Program Transformasi Minda / Kursus Induksi :   2.2 Sis Bih   2.3 Pelaputan Tempoh Percubaan (Jika Ada) :</td><td>************************************</td><td>2.1       PENCEN - Mendak SKM KUNPULAN WANG SIMPANAN PEKELIA ▼         2.2       Tarikh Mendak SKM KUNP :         2.1       Tarikh Mendak SKM KUNP :         3.1       Pencenta Perkhidmatan telah disemak dan dikemaskini mengkut peraturan berkuat kuasa.         1       Kursus Yang Dihadiri :         1.1       Kursus Yang Dihadiri :         1.2       Program Transformasi Minda :         Alinda tidak nelebihi 8 agi Pegram Transformasi Minda :       Mulai ■         2.1       Pederikanan Probidimatan telah disemak dan dikemaskini mengkut peraturan berkuat kuasa.         1.3       Kursus Induksi :         1.4       Kursus Dinduksi :         1.5       Pengeusalian Program Transformasi Minda :         1.4       Kursus Induksi :         2.7       Sia Bih         2.8       Pengeusalian Program Transformasi Minda / Kursus Induksi :         2.1       Peperikasaan Perkhidmatan Seci KunPuLAN Socindan vang Sera#P belingak KunPuLAN C Dikit Geb 17 Hilingö.2 &amp; (PERINTAH AM, ARMAN PENTADBIRAN DAM PERKLINK KEMAJUAN PENTADBIRAN AMAN PENTADBIRAN DAM PERKLINK KUMPULAN C Dikit Geb 17 Hilingö.2 &amp; (PERINTAH AM, ARMAN PENTADBIRAN DAM PERKLINK KEMAJUAN PENTADBIRAN AMAN PENTADBIRAN DAM PERKLINK KEMAJUAN PENTADBIRAN AMAN PENTADBIRAN DAM PERKLINK KEMAJUAN PENTADBIRAN AMAN PENTADBIRAN AMAN PENTADBIRAN AMAN PENTADBIRAN AMAN PENTADBIRAN AMAN PENTADBIRAN AMAN PENTADBIRAN AMAN PENTADBIRAN AMAN PENTADBIRAN AMAN PENTADBIRAN AMAN PENTADBIRAN AMAN PENTADBIRAN AMAN PENTADBIRAN AMAN PENTADBIRAN AMAN</td><td>2.1 PENCEN: - Menolak Skrih KUMPULAN WANG SIMPANAN PEKERIA *   2.2 Tarikh Menolak Skrih KUMPULAN WANG SIMPANAN PEKERIA *   3. Keryataan Perkhidmatan telah disemak dan dikemaskini mengkut peraturan berkuat kuasa.   1 Kursus Yang Dihadiri :   1.1 Kursus Tindok kisi :   1.2 Program Transformasi Minda :   1.3 Peperikasan Perkhidmatan telah disemak dan dikemaskini mengkut peraturan berkuat kuasa.     1 Kursus Tindok kisi :   Mulai # Hingga # Hingga #</td><td>2-1 PENCEH - Menolak SKITA KUMPULAN WANG SIMPANAN PEKERIA *     2-2 Tarikh Mendak Skith KUMPULAN WANG SIMPANAN PEKERIA *     2-2 Tarikh Mendak Skith KUMPULAN WANG SIMPANAN PEKERIA *     2-2 Tarikh Mendak Skith KUMPULAN WANG SIMPANAN PErkERIA *     2-3 Tarikh Mendak Skith KUMPULAN WANG SIMPANAN PErkERIA *     2-4 Tarikh Mendak Skith KUMPULAN WANG SIMPANAN PErkERIA *     2-5 Tarikh Mendak Skith KUMPULAN WANG SIMPANAN PErkERIA *     2-5 Tarikh Mendak Skith KUMPULAN WANG SIMPANAN PErkERIA *     2-5 Tarikh Mendak Skith KUMPULAN WANG SIMPANAN PErkERIA *     2-5 Tarikh Mendak Skith KUMPULAN WANG SIMPANAN PErkERIA *     2-5 Tarikh Mendak Skith KUMPULAN WANG SIMPANAN PErkERIA *     2-5 Tarikh Mendak Skith KUMPULAN WANG SIMPANAN PErkERIA *     2-5 Tarikh Mendak Skith KUMPULAN WANG SIMPANAN PErkERIA *     2-5 Tarikh Mendak Skith KUMPULAN WANG SIMPANAN PErkERIA *     2-5 Tarikh Mendak Skith KUMPULAN WANG SIMPANAN PErkERIA *     2-5 Tarikh Mendak Skith KUMPULAN WANG SIMPANAN PErkERIA *     2-5 Tarikh Mendak Skith KUMPULAN WANG SIMPANAN PErkERIA *     2-5 Tarikh Mendak Skith KUMPULAN WANG SIMPANAN PErkERIA *     2-5 Tarikh Mendak Skith KumpuLan Wang Simpanan *     2-2 Tarikh Mendak Skith KumpuLan Wang Simpanan *     2-2 Tarikh Mendak Mendam Simpana *     2-2 Tarikh Mendak Mendak Mendak Skith Menduk Simpanan *     2-2 Tarikh Mendak Mendak Mendak Skith Menduk Simpanan *     2-2 Tarikh Mendak Mendak Mendak KumpuLan Sokoncan Yaki Simpana *     2-2 Tarikh Mendak Mendak Mendak KumpuLan Sokoncan Yaki Simpana *     2-2 Tarikh Mendak Mendak Mendak Mendak KumpuLan KumpuLan Sokoncan Yaki Simpanan *     2-2 Tarikh Mendak Mendak KumpuLan Sokoncan Yaki Simpana *     2-2 Tarikh Mendak Mendak Mendak KumpuLan Sokoncan Yaki Simpana *     2-2 Tarikh Mendak Mendak Mendak KumpuLan Sokoncan Yaki Simpana *     2-2 Tarikh Mendak Mendak Mendak KumpuLan Sokoncan Yaki Simpana*     2-2 Tarikh Mendak Mendak Mendak Mendak KumpuLan Sokoncan Yaki Simpana*     2-2 Tarikh Mendak Mendak Mendak Mendak Mendak Mendak Mendak Mendak Mendak Mendak Mendak Menda</td><td>2.1       PENCEN - Menolaki SKM KUNPULAN WANG SIMPANAN PEKERJA *         2.2       Tarikh Menolaki Skm KUNP :         3.       Kenyataan Perkhidmatan         in kunsus Yang Dihadiri :       Mulai         i.1       Kunsus Induksi :         i.2       Pogram Transformasi Minda :         i.3       Pengecualian Program Transformasi Minda :         i.4       Kunsus Induksi :         i.2       Pogram Transformasi Minda :         i.3       Pengecualian Program Transformasi Minda / Kursus Induksi :         i.4       Kursus Induksi :         i.5       Pengecualian Program Transformasi Minda / Kursus Induksi :         i.6       Pengecualian KMM / JPN         i.6       Pengecualian KMM / JPN         i.7       Pengecualian KMM / JPN         i.8       Pengecualian KMM / JPN         i.8       Pengecualian KMM / JPN         i.8       Pengecualian KMM / JPN         i.8       Pengecualian KMM / Kursus Induksi :       Tarasformasi Minda / Kursus Induksi :         i.8       Pengeriksaan Perkhidmatan Yang Diduduki dan Lulus :       Frenduduki Rujukan Interkhidhan Kunsus Induksi :         i.8       Pengeriksaan Perkhidmatan Subjek UTAAA BAG KUNPULAN SONORAN VANO SETAFE DENOAN KUNPULAN CDAR GRED 17 HINGA / KUNPULAN DAN PERKELILINA KENAJUAN PERKELILINA KENAJUAN PERKELILINA KENAJUAN PERKELIKA</td><td>2.1       PENCEN - Menolak SKIM KUNPULAN WANG SIMPANAN PEKERJA *         2.2       Tarikh Menolak Skim KUNSP :         3.       Kursus Yang Dihadiri :         1.1       Kursus Yang Dihadiri :         1.2       Pogram Transformasi Minda :         1.3       Kursus Induksi :         1.4       Kursus Induksi :         1.5       Pengerualian Pekham baham baham Sham Kung Pengeualian Kunga imengikut peraturan berkuat kuasa.         1.6       Kursus Induksi :         1.7       Pengerualian Program Transformasi Minda :         1.8       Kursus Induksi :         1.9       Pengerualian Program Transformasi Minda / Kursus Induksi :         1.1       Kursus Induksi :         1.2       Pogram Transformasi Minda / Kursus Induksi :         2.4       Pengerualian Program Transformasi Minda / Kursus Induksi :         2.1       Pengerualian Program Transformasi Minda / Kursus Induksi :         2.1       Pengerualian Program Transformasi Minda / Kursus Induksi :         2.2.1       Pengerualian yang dimasuka salah sans.         Valuerse Pegeruasan yang dimasukaa salah sans.       Indugati in Perindustak in Perindustak in Perindustak in Perindustak in Perindustak in Perindustak in Perindustak in Perindustak in Perindustak in Perindustak in Perindustak in Perindustak in Perindustak in Perindustak in Perindustak in Perindustak in Perindustak in Perindustak in Perindustak in Pe</td><td>2.1       PENCEN - Menolak SKM KUNPULAN WANG SIMPANAN PEKERJA *         2.2       Tarikh Menolak Skm KUNSP :         3.       Kenyataan Perkhidmatan         astikaan       I         1.1       Kursus Yang Dihadiri :         1.1       Kursus Induksi :         1.2       Program Transformasi Minda :         1.3       Kursus Induksi :         1.4       Kursus Induksi :         1.5       Program Transformasi Minda :         1.6       Kursus Induksi :         1.7       Program Transformasi Minda :         1.8       Intege State         2.9       Pengeniasian Program Transformasi Minda / Kursus Induksi :         1.1       Kursus Induksi :         1.2       Program Transformasi Minda / Kursus Induksi :         1.3       Pengeniasian Program Transformasi Minda / Kursus Induksi :         1.4       Pengeniasian Program Transformasi Minda / Kursus Induksi :         2       Peperikasaan Penkhidmatan Yang Dihduki dan Lulus :         Malainea Peperikasan yang dimasukan adali kumpuLan sokongan vanio setra#P Delican kumpuLan cobat gelpentram Am, Azaman Pentrababkan Dan Pekeluting kemajuan Pentrababkan Am, Jan Pentrababkan Am, Jan Pentrababkan Jan Pentrababkan Am, Jan Pentrababkan Jan Pentrababkan Am, Jan Pentrababkan Jan Pentrababkan Am, Jan Pentrababkan Jan Pentrababkan Am, Jan Pentrababkan Jan Pentrababkan Jan Pentrababkan Jan Pentrababkan Jan</td><td>2.1 PENCEN - Menolak SKIM KUNPULAN WANG SIMPANAN PEKERJA •   2.2 Tarikh Menolak Skim KVSP :   3. Kenyataan Perkhidmatan   4. ************************************</td><td>2.1 PENCEN - Menolak Skith KUMPULAN WANG SIMPANAN PEKERIA *   2.2 Tariki Menolak Skith KUMPU:   3. Keryataan Perkhidmatan Yang Dikaduki dan dikemaskini mengikut peraturan berkuat kuasa.   asttikan I   1.1 Kursus Trauformasi Minda :   1.2 Program Transformasi Minda :   1.3 Pengecualian Perkhidmatan Yang Dikaduki dan Lulus :   1.4 Mulai   1.5 Pengecualian Pergematian Minda / Kursus Induksi :   2.6 Pengecualian Pergematian Minda / Kursus Induksi :   2.7 Pengecualian Pergematian Minda / Kursus Induksi :   2.8 Induk =   2.9 Pengecualian Pergematian Minda / Kursus Induksi :   2.1 Peperaksaan Perkhidmatan Yang Dikuduki dan Lulus :   Malumatan Pengecualian Pergematian Sindukai is Sindukai is in taraformasi Minda / Kursus Induksi :   2.3 Peperaksaan Perkhidmatan Yang Dikuduki dan Lulus :   3.3 Pelaniutan Tempoh kursu yang dimasukan adalah samu</td><td>2.1 PENCEN - Menolak Skith KUMPULAN WANG SIMPANAN PEKERIA     2.2 Tarikh Menolak Skith KUMPULAN WANG SIMPANAN PEKERIA     2.2 Tarikh Menolak Skith KUMPULAN WANG SIMPANAN PEKERIA     3. Kenyataan Perkhidmatan     4.2 Tarikh Menolak Skith KUMPULAN WANG SIMPANAN PEkeria     3. Kenyataan Perkhidmatan     4.1 Kursus Yang Dihadiri :     1.1 Kursus Yang Dihadiri :     1.1 Kursus Yang Dihadiri :     1.1 Kursus Yang Dihadiri :     1.1 Kursus Yang Dihadiri :     1.1 Kursus Yang Dihadiri :     1.1 Kursus Yang Dihadiri :     1.1 Kursus Yang Dihadiri :     1.1 Kursus Yang Dihadiri :     1.1 Kursus Yang Dihadiri :     1.1 Kursus Yang Dihadiri :     1.1 Kursus Yang Dihadiri :     1.1 Kursus Tandormasi Minda :     1.2 Program Transformasi Minda :     1.2 Program Transformasi Minda / Kursus Induksi :     1.2 Program Transformasi Minda / Kursus Induksi :     1.2 Program Transformasi Minda / Kursus Induksi :     1.1 Kursus Tandormasi Minda / Kursus Induksi :     1.2 Program Transformasi Minda / Kursus Induksi :     1.1 Kursus Tandormasi Minda / Kursus Induksi :     1.2 Program Transformasi Minda / Kursus Induksi :     1.1 Kursus Tandormasi Minda / Kursus Induksi :     1.1 Kursus Tandormasi Minda / Kursus Induksi :     1.1 Kursus Tandormasi Minda / Kursus Induksi :     1.1 Kursus Tandormasi Minda / Kursus Induksi :     1.1 Kursus Tandormasi Minda / Kursus Induksi :     1.1 Kursus Tandormasi Minda / Kursus Induksi :     1.1 Kursus Tandormasi Minda / Kursus Induksi :     1.1 Kursus Tandormasi Minda / Kursus Induksi :     1.1 Kursus Tandormasi Minda / Kursus Induksi :     1.2 Program Transformasi Minda / Kursus Induksi :     1.2 Program Transformasi Minda / Kursus Induksi :     1.2 Program Transformasi Minda / Kursus Induksi :     1.2 Program Transformasi Minda / Kursus Induksi :     1.2 Program Transformasi Minda / Kursus Induksi :     1.2 Program Transformasi Minda / Kursus Standormasi Kunda / Kursus Induksi :     1.2 Program Transformasi Minda / Kursus Standormasi Kunda / Kursus Standormasi Kunda / Kursus Induksi :     1.2 Pr</td><td>2.1 PENCEN: - Menolak SKIM KUMPULAN WANG SIMPANAN PEKERIA   2.2 Taikh Menolak Skim KWSP :   3. Keryataan Perkhidmatan   astikaan oh   1.1 Kursus Yang Dibadini :   1.2 Program Transformasi Minda :   1.1 Kursus Tundformasi Minda :   1.2 Pengecualian Program Transformasi Minda / Kursus Induksi :   2 Pengerikaaan Perkhidmatan taibi disemak dan dikemaskini mengikut peraturan berkuat kuasa.   (Pengecualian Program Transformasi Minda : (Pengecualian Program Transformasi Minda / Kursus Induksi : (Pengecualian Program Transformasi Minda / Kursus Induksi : (Pengecualian Program Transformasi Minda / Kursus Induksi : (Pengecualian Program Transformasi Minda / Kursus Induksi : (Pengecualian Program Transformasi Minda / Kursus Induksi : (Pengecualian Program Transformasi Minda / Kursus Induksi : (Pengecualian Program Transformasi Minda / Kursus Induksi : (Pengecualian Program Transformasi Minda / Kursus Induksi : (Pengecualian Program Transformasi Minda / Kursus Induksi : (Pengecualian Program Transformasi Minda / Kursus Induksi : (Pengecualian Program Transformasi Minda / Kursus Induksi : (Pengecualian Program Transformasi Minda / Kursus Induksi : (Pengecualian Program Transformasi Minda / Kursus Induksi : (Pengecualian Program Transformasi Minda / Kursus Straße Densin KumpuLAN Contra Rep Di Pensin Amana Mana MetriADBRAM AMA PentaDBRAM AMA PentaDBRAM AMA PentaDBRAM AMA PentaDBRAM AMA PentaDBRAM AMA PentaDBRAM AMA PentaDBRAM AMA PentaDBRAM AMA PentaDBRAM AMA PentaDBRAM AMA PentaDBRAM AMAM PentaDBRAM AMA PentaDBRAM AMAM PentaDBRAM AMAM PentaDBRAM AMAM PentaDBRAM AMAM PentaDBRAM AMAM PentaDBRAM AMAM PentaDBRAM AMAM PentaDBRAM AMAM PentaDBRAM AMAM PentaDBRAM AMAM PentaDBRAM AMAM PentaDBRAM</td><td>2.1 PENCEN- Menolak SKITA KUMPULAN WANG SIMPANAN PEKERJA 2.2 Tankh Menolak SKITA KUMPULAN WANG SIMPANAN PEKERJA 3. Kenyataan Perkhidmatan talah disemak dan dikemaskini mengikut peraturan berkuat kuasa. kan 1. Kursus Yang Dihadini : 1. Kursus Yang Dihadini : 1. Program Transformasi Minda : Mulai Hingga 3. Menodukuki seg didah bagi Regram Transformasi Minda / Kursus Induksi : 1. Program Transformasi Minda / Kursus Induksi : 1. Program Transformasi Minda / Kursus Induksi : 1. Program Transformasi Minda / Kursus Induksi : 1. Program Transformasi Minda / Kursus Induksi : 1. Program Transformasi Minda / Kursus Induksi : 1. Program Transformasi Minda / Kursus Induksi : 1. Tankh Mendukki dan Lulus : 1. Program Transformasi Minda / Kursus Induksi : 1. Tankh Mendukki dan Lulus : 1. Mulai 1. Program Transformasi Minda / Kursus Induksi : 1. Tankh Mendukki dan Lulus : 1. Mulai 1. Program Transformasi Minda / Kursus Induksi : 1. Tankh Mendukki dan Lulus : 1. Mulai 1. Program Transformasi Minda / Kursus Induksi : 1. Contoh Rujukan Penceualian KPM / JPN 2. Program Transformasi Minda / Kursus Induksi : 1. Contoh Rujukan Penceualian KPM / JPN 2. Sila Pia 2. Sila Pia 2. Si</td><td>2.1       PENCEN - Menolak SKIM KUNPULAN WANG SIMPANAN PEKERJA ▼         2.2       Tankh Menolak Skim KWSP :         2.2       Tankh Menolak Skim KWSP :         2.2       Tankh Menolak Skim KWSP :         8.       **         Anthon bahawa Kenyataan Perkhidmatan telah disemak dan dikemaskini mengikut peraturan berkuat kuasa.         1       Kursus Yang Dihadiri :         1.1       Kursus Induksi :         2.2       Program Transformasi Minda :         1.1       Kursus Induksi :         2.2       Program Transformasi Minda :         2.4       Tempah kursus Induksi :         2.7       Pengerusian Perkhidmatan vang Diduduki dan Lulus :         7       Tempah kursus Jebak kursus Induksi :         2       Peperiksaan Perkhidmatan Yang Diduduki dan Lulus :         7       Tempah kursus Jebak kursus Induksi :         2       Peperiksaan Perkhidmatan Subjek Urawa Badir kulweuk waki Sera#P Delvaka KumpuLan C Daki GRED 17 HINGGA 26 (PERINTAH AM, ARAHAN PEKTADERAN AWAN ▼         2.1       Peperiksaan yang dimasukan adalah ama.         3.2.2       Sila Pilh       2.Sila pila         3.2.3       Sila Pilh       ************************************</td><td></td><td>2.1       PENCEN - Menolak SKIM KUMPULAN WANG SIMPANAN PEKERJA *         2.2       Tarikh Menolak Skim KWSP :         3. Kenyataan Perkhidmataa telah disemak dan dikemaskini mengkut peraturan berkuat kuasa.         a pastikan npoh         1.1       Kursus Yang Dihadiri :         1.2       Torgiam Transformasi Minda :         1.3       Kursus Induksi :         1.4       Kursus Induksi :         1.2       Torgiam Transformasi Minda :         1.3       Kursus Induksi :         1.4       Kursus Induksi :         1.5       Peperikasan Perkhidmatan telah disemak dan dikemaskini mengkut peraturan berkuat kuasa.         1.4       Kursus Induksi :         1.2       Torgiam Transformasi Minda :         1.3       Kursus Induksi :         1.4       Kursus Induksi :         1.5       Peperikasan Perkhidmatan Subgek utawa mastin digki melebit B hari (P Bil L4/2012)         Pengecualian Program Transformasi Minda / Kursus Induksi :       Tidak * Contoh Rujukan Pengecualian KPM / JPN         2.1       Peperikasan Perkhidmatan Subgek utawa Badit kumpulan Sokondani kunegulan Caazi gelebi 1 Hingga *       Maintain Manga *         2.1       Peperikasan yang dimasukan askin kunegulan Sokondani kunegulan Caazi gelebi 1 Hingga *       Maintain Manga *         2.2.2       Isi pilh       Yangulan *<td></td><td></td><td>2.1 PENCEN - Menolak SKIM KUNPULAN WANG SIMPANAN PEKERJA •   2.2 Tarikh Menolak SKIM KUNPULAN WANG SIMPANAN PEKERJA •   2.2 Tarikh Menolak Skim KWSP :     3. Kenyataan Perkhidmatan   upastikan   upastikan   upastikan   1.1 Kursus Yang Dihadiri :   1.1 Kursus Induksi :   1.2   Program Transformasi Minda :   4.1   Kursus Induksi :   1.2   Program Transformasi Minda :   1.3   Kursus Induksi :   1.4   Kursus Induksi :   1.5   Peperiksaan Perkhidmatan Yang Dikuduki dan Lulus :   Tarikh   Kajukan   2.1   peperiksaan Perkhidmatan Yang Dikuduki dan Lulus :   Tarikh Mendak Zimat Hugerkaan yang dimasukan adalah samu.   3.2.2   Sila Bih</td><td></td><td></td><td></td><td>2.1 PENCEN - Menolak SKIM KUMPULAN WANG SIMPANAN PEKERJA   2.2 Tarikh Menolak Skim KWSP :   2.2 Tarikh Menolak Skim KWSP :    <b>S. Kenyataan Perkhidmatan Fencentian Bahawa Kenyataan Perkhidmatan telah disemak dan dikemaskini mengikut peraturan berkuat kuasa.   Interaktan Bahawa Kenyataan Perkhidmatan telah disemak dan dikemaskini mengikut peraturan berkuat kuasa.     Interaktan Bahawa Kenyataan Perkhidmatan telah disemak dan dikemaskini mengikut peraturan berkuat kuasa.     Interaktan Bahawa Kenyataan Perkhidmatan telah disemak dan dikemaskini mengikut peraturan berkuat kuasa.     Interaktan Bahawa Kenyataan Perkhidmatan telah disemak dan dikemaskini mengikut peraturan berkuat kuasa.     Interaktan Bahawa Kenyataan Perkhidmatan telah disemak dan dikemaskini mengikut peraturan berkuat kuasa.     Interaktan Bahawa Kenyataan Perkhidmatan telah disemak dan dikemaskini mengikut peraturan berkuat kuasa.     Interaktan Bahawa Kenyataan Perkhidmatan telah disemak dan dikemaskini mengikut peraturan berkuat kuasa.     Interaktan Bahawa Kenyataan Perkhidmatan Yang Diduduki dan Lulus :   Interaktan Bahawa Kenyataan Perkhidmatan Yang Diduduki dan Lulus :   Interaktan Bahawa Kenyataan Perkhidmatan Yang Diduduki dan Lulus :   Interaktan Bahawa Kenyataan Perkhidmatan Yang Diduduki dan Lulus (Daka Getar Dengan KumpuLan C Daka Getar Dengan KumpuLan Caka Getar Dengan KumpuLan Caka Getar Dengan KumpuLan Caka Getar Dengan KumpuLan Caka Getar Dengan KumpuLan Caka Getar Dengan KumpuLan Caka Getar Dengan KumpuLan Caka Getar Dengan KumpuLan Caka Getar Dengan KumpuLan Caka Getar Dengan KumpuLan Caka Getar Dengan KumpuLan Caka Getar Dengan KumpuLan Caka Getar Dengan KumpuLan Caka Getar </b></td></td></td></tr<>                                                                                                    | 1       PENCEN - Mendiak SKIM KUNPULAN WANG SIMPANAN PEKERJA •         2.2       Tarikh Mendiak SKIM KUNP         3.       Kursustaan Perkhidmatan         1       Kursus Yang Dhadiri :         1.1       Kursus Tandofumaai Muda :         1.2       Program Transformaai Minda :         1.3       Kursus Tandofumaai Muda :         1.4       Kursus Tandofumaai Muda :         1.5       Pengerusaian Perkhidmatan telah disemak dan dikemaskini mengikut peraturan berkuat kuasa.         1.1       Kursus Tandofumaai Muda :         1.2       Program Transformaai Minda :         1.3       Kursus Tandofumaai Muda :         1.4       Kursus Tandofumaai Muda :         1.5       Pengerusaian Pogram Transformaai Minda / Kursus Induksi :         1.6       Pengerusaian Pogram Transformaai Minda / Kursus Induksi :         1.1       Kursus Pang Diduduki dan Lalus :         1.2       Pengerusaan Perkhidmatan Yang Diduduki dan Lalus :         1.1       Pengerusaan Perkhidmatan Yang Diduduki dan Lalus :         1.1       Pengerusaan Perkhidmatan Yang Diduduki dan Lalus :         1.1       Pengerusaan Perkhidmatan Sublek (UTAMA Badat kulkeu xuku zukusu zukusu zukusu zukusu zukusu zukusu zukusu zukusu zukusu zukusu zukusu zukusu zukusu zukusu zukusu zukusu zukusu zukusu zukusu zukusu zukusu zukusu zukusu zukusu zukusu zukusu zukusu zukusu zukusu zu                                                                                                    | Index Skith KulPULAN WANG SIMPANAN PEKERJA                                                                                                    | 2-1       PENCEN - Mendiak SKIM KUNPULAN WANG SIMPANAN PEKERJA •         2.2       Tarikh Mendiak Skim KWSP :         3.       Kursus Yang Dihadini :         an pastikan mpoh       1.         1.1       Kursus Yang Dihadini :         1.2       Program Transformasi Minda :         1.3       Kursus Yang Dihadini :         1.4       Kursus Induksi :         1.4       Kursus Induksi :         1.2       Program Transformasi Minda :         1.3       Kursus Induksi :         1.4       Kursus Induksi :         1.5       Freigh kursus Induksi :         1.6       Kursus Induksi :         1.7       Freigh kursus Induksi :         1.8       Kursus Induksi :         1.9       Pergerusana Perkhidmatan Yang Diduduki dan Lulus :         1.1       Kursus Induksi :         1.2       Pergerusaan Perkhidmatan Yang Diduduki dan Lulus :         1.1       Kursus Induksi :         1.2       Pergerusaan Perkhidmatan Yang Diduduki dan Lulus :         1.3       Freigh kursus Induksi :         1.4       Kursus Yang Binb         2.2.1       Pereriksaan Perkhidmatan Saci KumpuLan Cokal GRED 17 HINGGA 26 (PERINTAH AM, ARAHAN PENTADEBRAN ANA PENTADEBRAN ANANAN *         2.2.2       <                                                                                                    | Image: State Kullerulan Wang State Kullerulan Wang Stepantal Pecenia         Image: State Kullerulan Version State Kullerulan Wang Stepantal Pecenia         Image: State Kullerulan Version State Kullerulan Version Stepantal Pecenia         Image: State Kullerulan Version State Kullerulan Version State Kullerulan Version State Kullerulan Version State Version State Version State Version Version State Version Version State Version Version Version State Version Version State Version Version Vers                                                                                                    | 1       PENCEN- Menolak SkTM KUMPULAN WANG SIMPANAN PEKERIA *         2       Tarikh Menolak SkTM KUMPULAN WANG SIMPANAN PEKERIA *         2       Tarikh Menolak SkTM KUMPULAN WANG SIMPANAN PEKERIA *         3       Keryataan Perkhidmatan         apastikan<br>npoh<br>rsus yang<br>nadiri bagi<br>naformasi<br>nda tidak<br>tebihi 8<br>;       Kursus Tandormasi Minda :         1       Kursus Tandormasi Minda :         1       Kursus Tandormasi Minda :         1       Kursus Tandormasi Minda / Kursus Induksi :         1       Peperkasan Perkhidmatan Yang Diduduki dan Lulus :         *       *         2       Peperkasan Perkhidmatan Subaka KumPuLAN Subaka KumPuLAN Subaka KumPuLAN Subaka KumPuLAN Subaka KumPuLAN Subaka KumPuLAN Subaka Makaha Peknatan Yang Diduduki dan Lulus :         *       *         2       Peperkasaan Perkhidmatan Yang Diduduki dan Lulus :         *       *         2       Sis Bih         2       Sis Bih         2       Sis Bih         2       Sis Bih         2       Sis Bih         2       Sis Bih         2       Sis Bih         2       Sis Bih         2       Sis Bih                                                                                                    | 2.1       PENCEN - Henolak SKIN KUMPULAN WANG SIMPANAN PEKERIA ▼         2.2       Tarikh Henolak SKin KVSP :         3.       Kursus Yang Dihadiri :         1.1       Kursus Yang Dihadiri :         1.1       Kursus Yang Dihadiri :         1.1       Kursus Yang Dihadiri :         1.1       Kursus Induksi :         1.2       Program Transformasi Minda :         1.3       Kursus Induksi :         1.4       Kursus Induksi :         1.5       Transformasi Minda :         1.6       Kursus Induksi :         1.7       Program Transformasi Minda :         1.8       Mulai         1.1       Kursus Induksi :         1.2       Program Transformasi Minda :         1.3       Kursus Induksi :         1.4       Kursus Induksi :         1.5       Transformasi Minda / Kursus Induksi :         1.6       Program Transformasi Minda / Kursus Induksi :         1.1       Program Transformasi Minda / Kursus Induksi :         1.2       Program Transformasi Minda / Kursus Induksi :         2.1       Program Transformasi Minda / Kursus Induksi :         1.1       Kursus San Perkhidmatan Aang KuuneuLun Socondani KuneuLun C Daki GRED 17 HinoGa 26 (PERDITAH AM, ARAMAN PENTADERAN ANAN PENTADERAN ANAN / PENTADERAN                                                                                                    | 2-1 PENCEN - Menolak SKIM KUMPULAN WANG SIMPANAN PEKERIA   2-2 Tarikh Menolak Skim KUNSP :     3. Kenyataan Perkhidmatan   astikan I   1. Kursus Yang Dihadiri :   1.1 Kursus Yang Dihadiri :   1.2 Program Transformasi Minda ;   1.3 Mulai   1.4 Hingga   1.5 Pengecualian Program Transformasi Minda / Kursus Induksi :   1.6 Pengecualian Program Transformasi Minda / Kursus Induksi :   2 Pengecualian Program Transformasi Minda / Kursus Induksi :   1.1 Pengecualian Program Transformasi Minda / Kursus Induksi :   2 Pengecualian Program Transformasi Minda / Kursus Induksi :   2 Pengecualian Program Transformasi Minda / Kursus Induksi :   2 Pengecualian Program Transformasi Minda / Kursus Induksi :   2 Pengecualian Program Transformasi Minda / Kursus Induksi :   2 Pengecualian Program Transformasi Minda / Kursus Induksi :   2 Pengecualian Program Transformasi Minda / Kursus Induksi :   2 Pengecualian Program Transformasi Minda / Kursus Induksi :   2 Pengecualian Program Transformasi Minda / Kursus Induksi :   2 Pengecualian Program Transformasi Minda / Kursus Induksi :   2 Pengecualian Program Transformasi Minda / Kursus Induksi :   2 Pengecualian Program Transformasi Minda / Kursus Induksi :   2 Pengecualian Program Transformasi Minda / Kursus Induksi :   2 Pengecualian Program Transformasi Minda / Kursus Induksi :                                                                                                    | Percen - Menolak Skin KUNPULAN WARG SIMPANAN PEKERIA      Percen - Menolak Skin KUNPU:     2.2 Tarikh Menolak Skin KUNPU:     2.2 Tarikh Menolak Skin KUNPU:     a. Kenyatan Perkhidmatan     a. Kenyatan Perkhidmatan telah disemak dan dikemaskini mengkut peraturan berkuat kuasa.     a. Kenyatan Perkhidmatan telah disemak dan dikemaskini mengkut peraturan berkuat kuasa.     a. Kenyatan Perkhidmatan telah disemak dan dikemaskini mengkut peraturan berkuat kuasa.     a. Kenyatan Perkhidmatan telah disemak dan dikemaskini mengkut peraturan berkuat kuasa.     a. Kenyatan Perkhidmatan telah disemak dan dikemaskini mengkut peraturan berkuat kuasa.     a. Kenyatan Perkhidmatan telah disemak dan dikemaskini mengkut peraturan berkuat kuasa.     a. Kenyatan Perkhidmatan Tang Diduduki :         Tarakh Menga          Pengecualian Program Transformasi Minda ; Kursus Induksi :         Tarakh Menga          Pengecualian Program Transformasi Minda ; Kursus Induksi :         Tarakh Menga          Pengecualian Program Transformasi Minda / Kursus Induksi :         Tarakh Menga          Pengecualian Program Transformasi Minda / Kursus Induksi :         Tarakh Menga          Pengecualian Program Transformasi Minda / Kursus Induksi :         Tarakh Menga          Pengecualian Program Transformasi Minda / Kursus Induksi :         Tarakh Menga          Pengecualian Program Transformasi Minda / Kursus Induksi :         Tarakh Menga          Pengecualian Program Transformasi Minda / Kursus Induksi :         Tarakh Menga          Pengecualian Program Transformasi Minda / Kursus Induksi E bar (PEBI-IAC002)         Tarakh Menga          Pengecualian Program Transformasi Minda / Kursus Induksi :         Tarakh Menga          Pengecualian Program Transformasi Minda / Kursus Induksi :         Pengecualian Program Transformasi Minda / Kursus Induksi E bar (PEBI-IAC002)         Tarakh Menga          Pengecualian Program Transformasi Minda / Kursus Induksi E bar (PEBI-IAC002)         Tarakh Menga          Pengecualian Program Transformasi Minda                                                                                                    | 1 PENCEH - Henolak SKIN KUSP :     2.1 PENCEH - Henolak SKIN KUSP :     2.2 Tarikh Menolak Skin KUSP :     3. Kervyataan Perkhidmatan     4.   4.   4.   4.   4.   4.   4.   4.   4.   4.   4.   4.   4.   4.   4.   4.   4.   4.   4.   4.   4.   4.   4.   4.   4.   4.   4.   4.   4.   4.   4.   4.   4.   4.   4.   4.   4.   4.   4.   4.   4.   4.   4.   4.   4.   4.   4.   4.   4.   4.   4.   4.   4.   4.   4.   4.   4.   4.   4.   4.   4.   4.   4.   4.   4.   4.   4.   4.   4.   4.   4.   4.   4.   4.   4.   4.   4. <td>Percent       Percent       Percent</td> <td>Peperikaan Perkidan salah san:     Peperikaan Perkidan salah san:     Peperikaan perkidan salah san:     Peperikaan perkidan salah san:     Peperikaan perkidan perkidan salah san:     Peperikaan perkidan perkidan perkidan perkidan perkidan perkidan perkidan perkidan perkidan perkidan perkidan perkidan perkidan perkidan perki</td> <td>2.1 PENCEN - Menolak SKIM KUNPULAN WANG SIMPANAN PEKERJA     2.2 Tarikh Menolak SKIM KUNPULAN WANG SIMPANAN PEKERJA     2.2 Tarikh Menolak Skim KUNSP:     3. Kunyataan Perkindimatan     4. Kunyataan Pekkindimatan teleh disemak dan dikemaskini mengikut pereturan berkuat kuasa.     1 Kunyataan Pekkindimatan     1.1 Kunyata Indukai :     1.2 Program Transformasi Minda :     1.1 Kunyata Indukai :     1.2 Program Transformasi Minda :     1.2 Program Transformasi Minda :     1.2 Program Transformasi Minda :     1.2 Program Transformasi Minda :     1.2 Program Transformasi Minda :     1.2 Program Transformasi Minda :     1.2 Program Transformasi Minda :     1.2 Program Transformasi Minda :     1.2 Program Transformasi Minda / Kursus Indukai :     1.3 Kursus Yang Diduduki dan Lulus :     Velukain     Pengecusian Profilemasi Mada Mada KulupuLAN C DARI GRED 17 Mindga 26 (PERDITAH AM, ABANAN PENTADBIANA DARI PENTADBIANA UAN XIV)     Velukain     2.2 Sis pilh     2.2 Sis pilh     2.2</td> <td>1       PENCEN - Menolak SKIM KUMPULAN WANG SUPPANAN PEKERIA ▼         2.2       Tankh Menolak Skim KWSP :         2.2       Tankh Menolak Skim KWSP :         3.8       Reversaan Perkhidmatan         Import       Import         1       Kursus Yang Olhadini :         1.1       Kursus Yang Olhadini :         1.1       Kursus Yang Olhadini :         1.1       Kursus Yang Olhadini :         1.1       Kursus Yang Olhadini :         1.1       Kursus Yang Olhadini :         1.2       Proprem Transformasi Minda :         1.4       Tansho hurkus yang Olhadini :         1.5       Pengecualian Proprem Transformasi Minda :         1.4       Kursus Yang Olhadini :         2.1       Pengecualian Proprem Transformasi Minda :         2.1       Pengecualian Proprem Transformasi Minda :         2.2       Restructura yang Olhadini sep Pengem Transformasi Minda / Kursus Induksi :         2.1       Pengecualian Proprem Transformasi Minda / Kursus Induksi :         2.1       Pengecualian Profilimatan Yang Olduduki an Lulus :         Mula       Tankh         2.2       Isia Sila         2.3       Isia Sila         2.4       Penetiksaan yang dimasukan Asada Kumeuukun yoondaan Yang Oliduduki an Lulus :</td> <td>2.1       PENCEN - Menolak SKIM KUNPULAN WANG SIMPANAN PEKERIA *         2.2       Tarikh Menolak Skim KWSP :         3.       Kenyataan Perkhidmatan         a pastikan<br/>npoh       1         1.3       Kursus Yang Dihadiri :         1.3       Kursus Induksi :         1.3       Kursus Induksi :         1.3       Kursus Induksi :         1.4       Kursus Induksi :         1.2       Program Transformasi Minda :         1.3       Kursus Induksi :         1.4       Kursus Induksi :         1.5       Program Transformasi Minda :         1.6       Program Transformasi Minda :         1.1       Febricitaan Minda :         1.2       Program Transformasi Minda :         1.3       Kursus Induksi :         1.4       Febricitaan Minda :         1.5       Program Transformasi Minda :         1.6       Program Transformasi Minda :         1.1       Febricitaan Minda :         1.2       Program Transformasi Minda :         1.3       Peerkiksaan Peerkikaan Mana Subek UTAM BAGI KUNPULAN SOOMGAN VANG SETARP DENGAN KUNPULAN COASI GED 17 HINGGA 26 (PEEDITAM AM, ARAMAN PENTADBRAN DAN PENTADBRAN JAKNY) *         1.3       Peerkiksaan yang dinadiah asadiah asan.       Makiku Peerta</td> <td>2.1 PENCEN - Menolak SKIM KUNPULAN WANG SIMPANAN PENERJA      2.2 Tarikh Menolak Skim KWSP :     3. Kenyetaan Perkhidmatan     a pastikan     poh     sus yang     adiri bagi     nsformasi     da tidak     lebihi 8     i     2.2 Gin nih     perenksaan Perkhidmatan Yang Diduduki dan Lulus :</td> <td>************************************</td> <td></td> <td>2.1       PENCEN - Hendak SKM KUNPULAN WANG SIMPANAN PEKEBIA *         2.2       Taribh Mendak SKM KUNP :         3.1       Pengeualian Program Transformasi Minda / Kursus Induksi :         1       Kursus Yang Dihadiri :         1.1       Kursus Induksi :         1.2       Pogram Transformasi Minda / Kursus Induksi :         1.4       Kursus Induksi :         1.4       Kursus Induksi :         1.4       Kursus Induksi :         1.4       Kursus Induksi :         1.4       Kursus Induksi :         1.4       Kursus Induksi :         1.5       Pogram Transformasi Minda / Kursus Induksi :         2.4       Pogram Transformasi Minda / Kursus Induksi :         2.4       Pogram Transformasi Minda / Kursus Induksi :         2.4       Pogram Transformasi Minda / Kursus Induksi :         2.4       Pogram Transformasi Minda / Kursus Induksi :         2.4       Pogram Transformasi Minda / Kursus Induksi :         2.4       Pogram Transformasi Minda / Kursus Induksi and Kunyu Ang Dibaduk Kunyu Ang Dibaduk Kunyu An</td> <td>2.1       PENCEN - Mendalak SKIM KUNPULAN WANG SIMPANAN PEKEBIA *         2.2       Tarikh Mendak Skim KUNP :         3.       Kursus Yang Dihadiri :         1.1       Kursus Yang Dihadiri :         1.1       Kursus Induksi :         1.2       Pogram Transformasi Minda :         1.1       Kursus Induksi :         1.2       Pogram Transformasi Minda :         1.4       Kursus Induksi :         1.5       Pengecualian Program Transformasi Minda :         1.6       Kursus Induksi :         2.7       Pengecualian Program Transformasi Minda / Kursus Induksi :         2.1       Peogecualian Program Transformasi Minda / Kursus Induksi :         2.1       Peogecualian Program Transformasi Minda / Kursus Induksi :         2.1       Peogecualian Program Transformasi Minda / Kursus Induksi :         2.1       Peogecualian Program Transformasi Minda / Kursus Induksi :         2.1       Peogecualian Program Transformasi Minda / Kursus Induksi :         2.2       Sig #in         2.2.2       Sig #in         2.2.3       Sis #in         2.3       Pelenjutan Tempoh Percubaan (Uka Ada) :         2.3       Pelenjutan Tempoh Percubaan (Uka Ada) :</td> <td>1       PENCEN - Henolak Skin KUNPULAN VANG SINPANAAN PEKELA *         2       Tarikh Henolak Skin KUNP :         2       Tarikh Henolak Skin KUNP :         a pastikan npoh       *         11       Kursus Yang Dihadiri :         12       Perpadam Servistan Perkhidmatan telah disemak dan dikemaskini mengkut perturan berkust kuasa.         13       Kursus Induksi :         14       Kursus Tadukan servistan Perkhidmatan telah disemak dan dikemaskini mengkut perturan berkust kuasa.         14       Kursus Tadukin servistan Perkhidmatan telah disemak dan dikemaskini mengkut perturan berkust kuasa.         1       Kursus Tadukin :         12       Perpadam Transformasi Minda :         12       Perpadam Transformasi Minda :         13       Perpeculaian Program Transformasi Minda / Kursus Induksi :         14       Feperiksaan Perkhidmatan Yang Dikaduki dan Lulus :         15       Perpeculaian Program Transformasi Minda / Kursus Induksi :         14       Feperiksaan Perkhidmatan Yang Dikaduki dan Lulus :         15       Perpeculaian Perkhidmatan Yang Dikaduki sokonokan Vako SettaFe Denokan KunPuLAN C Data GRED 17 HINGGA 26 (PERNTAN AN ARMAN PENTADBRAN DAN PERKELING KEMAJAN PERKELING KEMAJAN PERKELING KEMAJAN PERKELING KEMAJAN PERKELING KEMAJAN PERKELING KEMAJAN PERKELING KEMAJAN PERKELING KEMAJAN PERKELING KEMAJAN PERKELING KEMAJAN PERKELING KEMAJAN PERKELING KEMAJAN PERKELING KEMAJAN PERKELING KEMAJAN PERKELING KEMAJAN PERKEL</td> <td>1       PENCEN - Henolak Skith KUNPULAN WAKG SINPANAN PEKERJA *         2       Tarkh Henolak Skith KUNPULAN WAKG SINPANAN PEKERJA *         3       Pelanjutan Tempoh Percubaan (Jika Ada):</td> <td></td> <td>2.1 PENCEN: - Menolak Skrift KUMPULAN WANG SIMPANAN PERERIA *   2.2 Tarikh Menolak Skrift KUMPULAN WANG SIMPANAN PERERIA *   3. Keryataan Perkhidmatan   1.1 Kursus Yang Dihadiri :   1.1 Kursus Yang Dihadiri :   1.1 Kursus Tudoki Si:   1.1 Kursus Tudoki Si:   1.2 Poprami Transformasi Minda :   1.3 Peperkisaan Perkhidmatan tulah disemak dadi kumakhin imegikut peraturan berkuat kuasa.</td> <td></td> <td>1       PENCEN - Menolak Skith KUMPULAN WANG SIMPANAN PEKERIA *         2.2       Tarikh Menolak Skith KUMPU         3       Kenyatan Pekhidmatan         a pastikan noph         noph         sus yang         adiriri bagi         na tindak         i         Kursus Yang Dihadiri :         1       Kursus Yang Dihadiri :         1.1       Kursus Induksi :         1.2       Pegram Transformasi Minda :         1.3       Pengecualian Program Transformasi Minda / Kursus Induksi :         1.4       Pengecualian Program Transformasi Minda / Kursus Induksi :         1.4       Pengecualian Program Transformasi Minda / Kursus Induksi :         1.4       Pengecualian Program Transformasi Minda / Kursus Induksi :         2.4       Pegerikasan Perkhidmatan Yang Diłuduki dan Lulus :         Venducki :       Tidak *         2.4       Pegerikasan Perkhidmatan Yang Diłuduki dan Lulus :         Venducki :       Tidak *         2.2.3       Sia plih         2.2.3       Sia plih         2.2.3       Sia plih</td> <td>2.1 PENCEN - Henolak Skih KUNPULAN WANG SINPANAN PEKEDA *   2.2 Tarikh Menolak Skim KWSP :     3. Kenyatan Perkhidmatan   napastikan noph   napastikan noph   sus yang   adirir bagi   naftir bagis   naftir bagis   naftir</td> <td>1 PENCEN: - Menolak Skith KUMPULAN WANG SIMPANAN PEKERIA   2.1 Taikh Menolak Skith KUMPULAN WANG SIMPANAN PEKERIA   2.2 Taikh Menolak Skith KUMPULAN WANG SIMPANAN PEKERIA   3. Kervasan Perkhidmatan   a pastikan npoh   1.1   Kursus Yang Dhadiri :   1.2   1.1   Kursus Yang Dhadiri :   1.1   Kursus Yang Dhadiri :   1.2   Pergeriksaan Perkhidmatan telah disemak dan dikemaskini mengikut peraturan berkuat kuasa.   1.1   Kursus Yang Dhadiri :   1.2   Pergerimatan Transformasi Minda :   1.4   Kursus Dhadiri :   1.5   Pergeriksaan Perkhidmatan Yang Diduduki dan Lulus :   Yengekualan Program Transformasi Minda / Kursus Induksi :   1.1   Kursus Jang Diduduki dan Lulus :   Yengekualan Yang Diduduki dan Lulus :   Yengekualan Yang Diduduki dan Lulus :   Yengekualan Yang Diduduki dah saru   Yengekualan Yang Diduduki dah saru   Yengekualan Yang Diduduki dah saru</td> <td>2.1       PENCEN - Menolak SKIM KUMPULAN WANG SIMPANAN PEKERIA ▼         2.2       Tarikh Menolak SKIM KUMPULAN WANG SIMPANAN PEKERIA ▼         3.       Kenyataan Perkhidmatan         Image: Simpoh       Image: Simpoh         Insake Kenyataan Perkhidmatan telah disemak dan dikemaskini mengikut peraturan berkuat kuasa:       Image: Simpoh         Insake Kenyataan Perkhidmatan telah disemak dan dikemaskini mengikut peraturan berkuat kuasa:       Image: Simpoh         Insake Kenyataan Perkhidmatan telah disemak dan dikemaskini mengikut peraturan berkuat kuasa:       Image: Simpoh         Insake Kenyataan Perkhidmatan telah disemak dan dikemaskini mengikut peraturan berkuat kuasa:       Image: Simpoh         Insake Kenyataan Perkhidmatan telah disemak dan dikemaskini mengikut peraturan berkuat kuasa:       Image: Simpoh         Insake Kenyataan Perkhidmatan telah disemak dan dikemaskini mengikut peraturan berkuat kuasa:       Image: Simpoh         Insake Kenyataan Perkhidmatan Yang Diduduki dan Lulus:       Image: Simpoh         Insake Kenyataan Perkhidmatan Yang Diduduki dan Lulus:       Image: Simpoh         Insake Kenyataan Perkhidmatan Yang Diduduki dan Lulus:       Image: Simpoh         Insake Kenyataan Perkhidmatan Yang Diduduki dan Lulus:       Image: Simpoh         Insake Kenyataan Perkhidmatan Yang Diduduki dan Lulus:       Image: Simpoh         Insake Kenyataan yang dimasukaa adalah zano.       Image: Simpoh         Insake Ke</td> <td>2.1       PERCEN - Menolak SKIM KUNPULAN WANG SIMPANAN PEKERIA •         2.2       Tarikh Menolak Skim KUSP :         3.       Kursustaan Perkhidmatan         Image in the analytic base Kervyataan Perkhidmatan telah disemak dan dikemaskini mengkut peraturan berkuat kuasa.         Ita pastikan menghan kursustaan ang dihadri si :         Image in the analytic base in the analytic base in</td> <td></td> <td>Percent de la pastikan      pop          a pastikan          pop          a pastikan          pop          pop          a pastikan          pop          a pastikan          pop          a pastikan          pop          a pastikan          pop          a pastikan          pop          a pastikan          pop          a pastikan          a pastikan          pop          a pastikan          a pop          a pastikan          a pop          a pastikan          a pop          a pastikan          a pop          a pastikan          a pop          a pastikan          a pop          a pastikan          a pop          a pas</td> <td>2.1 PENCEN- Menolak SKIM KUMPULAN WANG SIMPANAN PEKERLA *   2.2 Tankh Menolak Skim KvySP :     3. Kervasa Perkhidinatan   pastikan 1   poh 1.1   kursus Yang Dihadiri :   1.1 Kursus Yang Dihadiri :   1.1 Kursus Yang Dihadiri :   1.2 Program Transformasi Minda :   1.3 Peperiksaan Perkhidimatan Yang Diduduki dan Lulus :     2.4 Peperiksaan Perkhidimatan Yang Diduduki dan Lulus :     2.3 Penerkisaan yang dimakokan sakati kumpulan Sologika Kumpulan Sologika Kumpulan Solo</td> <td>2.1 PENCEN - Menolak SKIM KUMPULAN WANG SIMPANAN PEKERIA *   2.2 Tankh Menolak Skim KvySP :     3. Kursus Yang Dihadiri :   1.1 Kursus Yang Dihadiri :   1.1 Kursus Yang Dihadiri :   1.1 Kursus Yang Dihadiri :   1.1 Kursus Yang Dihadiri :   1.1 Kursus Yang Dihadiri :   1.1 Kursus Yang Dihadiri :   1.1 Kursus Yang Dihadiri :   1.2 Program Transformasi Minda :   1.3 Pengeculian Program Transformasi Minda / Kursus Induksi :   2.4 Pengeculian Program Transformasi Minda / Kursus Induksi :   2.5 Sis Bih   2.1 Pengeculian Program Transformasi Minda / Kursus Induksi :   2.1 Pengeculian Program Transformasi Minda / Kursus Induksi :   2.2 Sis Bih   2.3 Pelaputan Tempoh Percubaan (Jika Ada) :</td> <td>************************************</td> <td>2.1       PENCEN - Mendak SKM KUNPULAN WANG SIMPANAN PEKELIA ▼         2.2       Tarikh Mendak SKM KUNP :         2.1       Tarikh Mendak SKM KUNP :         3.1       Pencenta Perkhidmatan telah disemak dan dikemaskini mengkut peraturan berkuat kuasa.         1       Kursus Yang Dihadiri :         1.1       Kursus Yang Dihadiri :         1.2       Program Transformasi Minda :         Alinda tidak nelebihi 8 agi Pegram Transformasi Minda :       Mulai ■         2.1       Pederikanan Probidimatan telah disemak dan dikemaskini mengkut peraturan berkuat kuasa.         1.3       Kursus Induksi :         1.4       Kursus Dinduksi :         1.5       Pengeusalian Program Transformasi Minda :         1.4       Kursus Induksi :         2.7       Sia Bih         2.8       Pengeusalian Program Transformasi Minda / Kursus Induksi :         2.1       Peperikasaan Perkhidmatan Seci KunPuLAN Socindan vang Sera#P belingak KunPuLAN C Dikit Geb 17 Hilingö.2 &amp; (PERINTAH AM, ARMAN PENTADBIRAN DAM PERKLINK KEMAJUAN PENTADBIRAN AMAN PENTADBIRAN DAM PERKLINK KUMPULAN C Dikit Geb 17 Hilingö.2 &amp; (PERINTAH AM, ARMAN PENTADBIRAN DAM PERKLINK KEMAJUAN PENTADBIRAN AMAN PENTADBIRAN DAM PERKLINK KEMAJUAN PENTADBIRAN AMAN PENTADBIRAN DAM PERKLINK KEMAJUAN PENTADBIRAN AMAN PENTADBIRAN AMAN PENTADBIRAN AMAN PENTADBIRAN AMAN PENTADBIRAN AMAN PENTADBIRAN AMAN PENTADBIRAN AMAN PENTADBIRAN AMAN PENTADBIRAN AMAN PENTADBIRAN AMAN PENTADBIRAN AMAN PENTADBIRAN AMAN PENTADBIRAN AMAN PENTADBIRAN AMAN</td> <td>2.1 PENCEN: - Menolak Skrih KUMPULAN WANG SIMPANAN PEKERIA *   2.2 Tarikh Menolak Skrih KUMPULAN WANG SIMPANAN PEKERIA *   3. Keryataan Perkhidmatan telah disemak dan dikemaskini mengkut peraturan berkuat kuasa.   1 Kursus Yang Dihadiri :   1.1 Kursus Tindok kisi :   1.2 Program Transformasi Minda :   1.3 Peperikasan Perkhidmatan telah disemak dan dikemaskini mengkut peraturan berkuat kuasa.     1 Kursus Tindok kisi :   Mulai # Hingga # Hingga #</td> <td>2-1 PENCEH - Menolak SKITA KUMPULAN WANG SIMPANAN PEKERIA *     2-2 Tarikh Mendak Skith KUMPULAN WANG SIMPANAN PEKERIA *     2-2 Tarikh Mendak Skith KUMPULAN WANG SIMPANAN PEKERIA *     2-2 Tarikh Mendak Skith KUMPULAN WANG SIMPANAN PErkERIA *     2-3 Tarikh Mendak Skith KUMPULAN WANG SIMPANAN PErkERIA *     2-4 Tarikh Mendak Skith KUMPULAN WANG SIMPANAN PErkERIA *     2-5 Tarikh Mendak Skith KUMPULAN WANG SIMPANAN PErkERIA *     2-5 Tarikh Mendak Skith KUMPULAN WANG SIMPANAN PErkERIA *     2-5 Tarikh Mendak Skith KUMPULAN WANG SIMPANAN PErkERIA *     2-5 Tarikh Mendak Skith KUMPULAN WANG SIMPANAN PErkERIA *     2-5 Tarikh Mendak Skith KUMPULAN WANG SIMPANAN PErkERIA *     2-5 Tarikh Mendak Skith KUMPULAN WANG SIMPANAN PErkERIA *     2-5 Tarikh Mendak Skith KUMPULAN WANG SIMPANAN PErkERIA *     2-5 Tarikh Mendak Skith KUMPULAN WANG SIMPANAN PErkERIA *     2-5 Tarikh Mendak Skith KUMPULAN WANG SIMPANAN PErkERIA *     2-5 Tarikh Mendak Skith KUMPULAN WANG SIMPANAN PErkERIA *     2-5 Tarikh Mendak Skith KUMPULAN WANG SIMPANAN PErkERIA *     2-5 Tarikh Mendak Skith KUMPULAN WANG SIMPANAN PErkERIA *     2-5 Tarikh Mendak Skith KumpuLan Wang Simpanan *     2-2 Tarikh Mendak Skith KumpuLan Wang Simpanan *     2-2 Tarikh Mendak Mendam Simpana *     2-2 Tarikh Mendak Mendak Mendak Skith Menduk Simpanan *     2-2 Tarikh Mendak Mendak Mendak Skith Menduk Simpanan *     2-2 Tarikh Mendak Mendak Mendak KumpuLan Sokoncan Yaki Simpana *     2-2 Tarikh Mendak Mendak Mendak KumpuLan Sokoncan Yaki Simpana *     2-2 Tarikh Mendak Mendak Mendak Mendak KumpuLan KumpuLan Sokoncan Yaki Simpanan *     2-2 Tarikh Mendak Mendak KumpuLan Sokoncan Yaki Simpana *     2-2 Tarikh Mendak Mendak Mendak KumpuLan Sokoncan Yaki Simpana *     2-2 Tarikh Mendak Mendak Mendak KumpuLan Sokoncan Yaki Simpana *     2-2 Tarikh Mendak Mendak Mendak KumpuLan Sokoncan Yaki Simpana*     2-2 Tarikh Mendak Mendak Mendak Mendak KumpuLan Sokoncan Yaki Simpana*     2-2 Tarikh Mendak Mendak Mendak Mendak Mendak Mendak Mendak Mendak Mendak Mendak Mendak Menda</td> <td>2.1       PENCEN - Menolaki SKM KUNPULAN WANG SIMPANAN PEKERJA *         2.2       Tarikh Menolaki Skm KUNP :         3.       Kenyataan Perkhidmatan         in kunsus Yang Dihadiri :       Mulai         i.1       Kunsus Induksi :         i.2       Pogram Transformasi Minda :         i.3       Pengecualian Program Transformasi Minda :         i.4       Kunsus Induksi :         i.2       Pogram Transformasi Minda :         i.3       Pengecualian Program Transformasi Minda / Kursus Induksi :         i.4       Kursus Induksi :         i.5       Pengecualian Program Transformasi Minda / Kursus Induksi :         i.6       Pengecualian KMM / JPN         i.6       Pengecualian KMM / JPN         i.7       Pengecualian KMM / JPN         i.8       Pengecualian KMM / JPN         i.8       Pengecualian KMM / JPN         i.8       Pengecualian KMM / JPN         i.8       Pengecualian KMM / Kursus Induksi :       Tarasformasi Minda / Kursus Induksi :         i.8       Pengeriksaan Perkhidmatan Yang Diduduki dan Lulus :       Frenduduki Rujukan Interkhidhan Kunsus Induksi :         i.8       Pengeriksaan Perkhidmatan Subjek UTAAA BAG KUNPULAN SONORAN VANO SETAFE DENOAN KUNPULAN CDAR GRED 17 HINGA / KUNPULAN DAN PERKELILINA KENAJUAN PERKELILINA KENAJUAN PERKELILINA KENAJUAN PERKELIKA</td> <td>2.1       PENCEN - Menolak SKIM KUNPULAN WANG SIMPANAN PEKERJA *         2.2       Tarikh Menolak Skim KUNSP :         3.       Kursus Yang Dihadiri :         1.1       Kursus Yang Dihadiri :         1.2       Pogram Transformasi Minda :         1.3       Kursus Induksi :         1.4       Kursus Induksi :         1.5       Pengerualian Pekham baham baham Sham Kung Pengeualian Kunga imengikut peraturan berkuat kuasa.         1.6       Kursus Induksi :         1.7       Pengerualian Program Transformasi Minda :         1.8       Kursus Induksi :         1.9       Pengerualian Program Transformasi Minda / Kursus Induksi :         1.1       Kursus Induksi :         1.2       Pogram Transformasi Minda / Kursus Induksi :         2.4       Pengerualian Program Transformasi Minda / Kursus Induksi :         2.1       Pengerualian Program Transformasi Minda / Kursus Induksi :         2.1       Pengerualian Program Transformasi Minda / Kursus Induksi :         2.2.1       Pengerualian yang dimasuka salah sans.         Valuerse Pegeruasan yang dimasukaa salah sans.       Indugati in Perindustak in Perindustak in Perindustak in Perindustak in Perindustak in Perindustak in Perindustak in Perindustak in Perindustak in Perindustak in Perindustak in Perindustak in Perindustak in Perindustak in Perindustak in Perindustak in Perindustak in Perindustak in Perindustak in Pe</td> <td>2.1       PENCEN - Menolak SKM KUNPULAN WANG SIMPANAN PEKERJA *         2.2       Tarikh Menolak Skm KUNSP :         3.       Kenyataan Perkhidmatan         astikaan       I         1.1       Kursus Yang Dihadiri :         1.1       Kursus Induksi :         1.2       Program Transformasi Minda :         1.3       Kursus Induksi :         1.4       Kursus Induksi :         1.5       Program Transformasi Minda :         1.6       Kursus Induksi :         1.7       Program Transformasi Minda :         1.8       Intege State         2.9       Pengeniasian Program Transformasi Minda / Kursus Induksi :         1.1       Kursus Induksi :         1.2       Program Transformasi Minda / Kursus Induksi :         1.3       Pengeniasian Program Transformasi Minda / Kursus Induksi :         1.4       Pengeniasian Program Transformasi Minda / Kursus Induksi :         2       Peperikasaan Penkhidmatan Yang Dihduki dan Lulus :         Malainea Peperikasan yang dimasukan adali kumpuLan sokongan vanio setra#P Delican kumpuLan cobat gelpentram Am, Azaman Pentrababkan Dan Pekeluting kemajuan Pentrababkan Am, Jan Pentrababkan Am, Jan Pentrababkan Jan Pentrababkan Am, Jan Pentrababkan Jan Pentrababkan Am, Jan Pentrababkan Jan Pentrababkan Am, Jan Pentrababkan Jan Pentrababkan Am, Jan Pentrababkan Jan Pentrababkan Jan Pentrababkan Jan Pentrababkan Jan</td> <td>2.1 PENCEN - Menolak SKIM KUNPULAN WANG SIMPANAN PEKERJA •   2.2 Tarikh Menolak Skim KVSP :   3. Kenyataan Perkhidmatan   4. ************************************</td> <td>2.1 PENCEN - Menolak Skith KUMPULAN WANG SIMPANAN PEKERIA *   2.2 Tariki Menolak Skith KUMPU:   3. Keryataan Perkhidmatan Yang Dikaduki dan dikemaskini mengikut peraturan berkuat kuasa.   asttikan I   1.1 Kursus Trauformasi Minda :   1.2 Program Transformasi Minda :   1.3 Pengecualian Perkhidmatan Yang Dikaduki dan Lulus :   1.4 Mulai   1.5 Pengecualian Pergematian Minda / Kursus Induksi :   2.6 Pengecualian Pergematian Minda / Kursus Induksi :   2.7 Pengecualian Pergematian Minda / Kursus Induksi :   2.8 Induk =   2.9 Pengecualian Pergematian Minda / Kursus Induksi :   2.1 Peperaksaan Perkhidmatan Yang Dikuduki dan Lulus :   Malumatan Pengecualian Pergematian Sindukai is Sindukai is in taraformasi Minda / Kursus Induksi :   2.3 Peperaksaan Perkhidmatan Yang Dikuduki dan Lulus :   3.3 Pelaniutan Tempoh kursu yang dimasukan adalah samu</td> <td>2.1 PENCEN - Menolak Skith KUMPULAN WANG SIMPANAN PEKERIA     2.2 Tarikh Menolak Skith KUMPULAN WANG SIMPANAN PEKERIA     2.2 Tarikh Menolak Skith KUMPULAN WANG SIMPANAN PEKERIA     3. Kenyataan Perkhidmatan     4.2 Tarikh Menolak Skith KUMPULAN WANG SIMPANAN PEkeria     3. Kenyataan Perkhidmatan     4.1 Kursus Yang Dihadiri :     1.1 Kursus Yang Dihadiri :     1.1 Kursus Yang Dihadiri :     1.1 Kursus Yang Dihadiri :     1.1 Kursus Yang Dihadiri :     1.1 Kursus Yang Dihadiri :     1.1 Kursus Yang Dihadiri :     1.1 Kursus Yang Dihadiri :     1.1 Kursus Yang Dihadiri :     1.1 Kursus Yang Dihadiri :     1.1 Kursus Yang Dihadiri :     1.1 Kursus Yang Dihadiri :     1.1 Kursus Tandormasi Minda :     1.2 Program Transformasi Minda :     1.2 Program Transformasi Minda / Kursus Induksi :     1.2 Program Transformasi Minda / Kursus Induksi :     1.2 Program Transformasi Minda / Kursus Induksi :     1.1 Kursus Tandormasi Minda / Kursus Induksi :     1.2 Program Transformasi Minda / Kursus Induksi :     1.1 Kursus Tandormasi Minda / Kursus Induksi :     1.2 Program Transformasi Minda / Kursus Induksi :     1.1 Kursus Tandormasi Minda / Kursus Induksi :     1.1 Kursus Tandormasi Minda / Kursus Induksi :     1.1 Kursus Tandormasi Minda / Kursus Induksi :     1.1 Kursus Tandormasi Minda / Kursus Induksi :     1.1 Kursus Tandormasi Minda / Kursus Induksi :     1.1 Kursus Tandormasi Minda / Kursus Induksi :     1.1 Kursus Tandormasi Minda / Kursus Induksi :     1.1 Kursus Tandormasi Minda / Kursus Induksi :     1.1 Kursus Tandormasi Minda / Kursus Induksi :     1.2 Program Transformasi Minda / Kursus Induksi :     1.2 Program Transformasi Minda / Kursus Induksi :     1.2 Program Transformasi Minda / Kursus Induksi :     1.2 Program Transformasi Minda / Kursus Induksi :     1.2 Program Transformasi Minda / Kursus Induksi :     1.2 Program Transformasi Minda / Kursus Standormasi Kunda / Kursus Induksi :     1.2 Program Transformasi Minda / Kursus Standormasi Kunda / Kursus Standormasi Kunda / Kursus Induksi :     1.2 Pr</td> <td>2.1 PENCEN: - Menolak SKIM KUMPULAN WANG SIMPANAN PEKERIA   2.2 Taikh Menolak Skim KWSP :   3. Keryataan Perkhidmatan   astikaan oh   1.1 Kursus Yang Dibadini :   1.2 Program Transformasi Minda :   1.1 Kursus Tundformasi Minda :   1.2 Pengecualian Program Transformasi Minda / Kursus Induksi :   2 Pengerikaaan Perkhidmatan taibi disemak dan dikemaskini mengikut peraturan berkuat kuasa.   (Pengecualian Program Transformasi Minda : (Pengecualian Program Transformasi Minda / Kursus Induksi : (Pengecualian Program Transformasi Minda / Kursus Induksi : (Pengecualian Program Transformasi Minda / Kursus Induksi : (Pengecualian Program Transformasi Minda / Kursus Induksi : (Pengecualian Program Transformasi Minda / Kursus Induksi : (Pengecualian Program Transformasi Minda / Kursus Induksi : (Pengecualian Program Transformasi Minda / Kursus Induksi : (Pengecualian Program Transformasi Minda / Kursus Induksi : (Pengecualian Program Transformasi Minda / Kursus Induksi : (Pengecualian Program Transformasi Minda / Kursus Induksi : (Pengecualian Program Transformasi Minda / Kursus Induksi : (Pengecualian Program Transformasi Minda / Kursus Induksi : (Pengecualian Program Transformasi Minda / Kursus Induksi : (Pengecualian Program Transformasi Minda / Kursus Straße Densin KumpuLAN Contra Rep Di Pensin Amana Mana MetriADBRAM AMA PentaDBRAM AMA PentaDBRAM AMA PentaDBRAM AMA PentaDBRAM AMA PentaDBRAM AMA PentaDBRAM AMA PentaDBRAM AMA PentaDBRAM AMA PentaDBRAM AMA PentaDBRAM AMA PentaDBRAM AMAM PentaDBRAM AMA PentaDBRAM AMAM PentaDBRAM AMAM PentaDBRAM AMAM PentaDBRAM AMAM PentaDBRAM AMAM PentaDBRAM AMAM PentaDBRAM AMAM PentaDBRAM AMAM PentaDBRAM AMAM PentaDBRAM AMAM PentaDBRAM AMAM PentaDBRAM</td> <td>2.1 PENCEN- Menolak SKITA KUMPULAN WANG SIMPANAN PEKERJA 2.2 Tankh Menolak SKITA KUMPULAN WANG SIMPANAN PEKERJA 3. Kenyataan Perkhidmatan talah disemak dan dikemaskini mengikut peraturan berkuat kuasa. kan 1. Kursus Yang Dihadini : 1. Kursus Yang Dihadini : 1. Program Transformasi Minda : Mulai Hingga 3. Menodukuki seg didah bagi Regram Transformasi Minda / Kursus Induksi : 1. Program Transformasi Minda / Kursus Induksi : 1. Program Transformasi Minda / Kursus Induksi : 1. Program Transformasi Minda / Kursus Induksi : 1. Program Transformasi Minda / Kursus Induksi : 1. Program Transformasi Minda / Kursus Induksi : 1. Program Transformasi Minda / Kursus Induksi : 1. Tankh Mendukki dan Lulus : 1. Program Transformasi Minda / Kursus Induksi : 1. Tankh Mendukki dan Lulus : 1. Mulai 1. Program Transformasi Minda / Kursus Induksi : 1. Tankh Mendukki dan Lulus : 1. Mulai 1. Program Transformasi Minda / Kursus Induksi : 1. Tankh Mendukki dan Lulus : 1. Mulai 1. Program Transformasi Minda / Kursus Induksi : 1. Contoh Rujukan Penceualian KPM / JPN 2. Program Transformasi Minda / Kursus Induksi : 1. Contoh Rujukan Penceualian KPM / JPN 2. Sila Pia 2. Sila Pia 2. Si</td> <td>2.1       PENCEN - Menolak SKIM KUNPULAN WANG SIMPANAN PEKERJA ▼         2.2       Tankh Menolak Skim KWSP :         2.2       Tankh Menolak Skim KWSP :         2.2       Tankh Menolak Skim KWSP :         8.       **         Anthon bahawa Kenyataan Perkhidmatan telah disemak dan dikemaskini mengikut peraturan berkuat kuasa.         1       Kursus Yang Dihadiri :         1.1       Kursus Induksi :         2.2       Program Transformasi Minda :         1.1       Kursus Induksi :         2.2       Program Transformasi Minda :         2.4       Tempah kursus Induksi :         2.7       Pengerusian Perkhidmatan vang Diduduki dan Lulus :         7       Tempah kursus Jebak kursus Induksi :         2       Peperiksaan Perkhidmatan Yang Diduduki dan Lulus :         7       Tempah kursus Jebak kursus Induksi :         2       Peperiksaan Perkhidmatan Subjek Urawa Badir kulweuk waki Sera#P Delvaka KumpuLan C Daki GRED 17 HINGGA 26 (PERINTAH AM, ARAHAN PEKTADERAN AWAN ▼         2.1       Peperiksaan yang dimasukan adalah ama.         3.2.2       Sila Pilh       2.Sila pila         3.2.3       Sila Pilh       ************************************</td> <td></td> <td>2.1       PENCEN - Menolak SKIM KUMPULAN WANG SIMPANAN PEKERJA *         2.2       Tarikh Menolak Skim KWSP :         3. Kenyataan Perkhidmataa telah disemak dan dikemaskini mengkut peraturan berkuat kuasa.         a pastikan npoh         1.1       Kursus Yang Dihadiri :         1.2       Torgiam Transformasi Minda :         1.3       Kursus Induksi :         1.4       Kursus Induksi :         1.2       Torgiam Transformasi Minda :         1.3       Kursus Induksi :         1.4       Kursus Induksi :         1.5       Peperikasan Perkhidmatan telah disemak dan dikemaskini mengkut peraturan berkuat kuasa.         1.4       Kursus Induksi :         1.2       Torgiam Transformasi Minda :         1.3       Kursus Induksi :         1.4       Kursus Induksi :         1.5       Peperikasan Perkhidmatan Subgek utawa mastin digki melebit B hari (P Bil L4/2012)         Pengecualian Program Transformasi Minda / Kursus Induksi :       Tidak * Contoh Rujukan Pengecualian KPM / JPN         2.1       Peperikasan Perkhidmatan Subgek utawa Badit kumpulan Sokondani kunegulan Caazi gelebi 1 Hingga *       Maintain Manga *         2.1       Peperikasan yang dimasukan askin kunegulan Sokondani kunegulan Caazi gelebi 1 Hingga *       Maintain Manga *         2.2.2       Isi pilh       Yangulan *<td></td><td></td><td>2.1 PENCEN - Menolak SKIM KUNPULAN WANG SIMPANAN PEKERJA •   2.2 Tarikh Menolak SKIM KUNPULAN WANG SIMPANAN PEKERJA •   2.2 Tarikh Menolak Skim KWSP :     3. Kenyataan Perkhidmatan   upastikan   upastikan   upastikan   1.1 Kursus Yang Dihadiri :   1.1 Kursus Induksi :   1.2   Program Transformasi Minda :   4.1   Kursus Induksi :   1.2   Program Transformasi Minda :   1.3   Kursus Induksi :   1.4   Kursus Induksi :   1.5   Peperiksaan Perkhidmatan Yang Dikuduki dan Lulus :   Tarikh   Kajukan   2.1   peperiksaan Perkhidmatan Yang Dikuduki dan Lulus :   Tarikh Mendak Zimat Hugerkaan yang dimasukan adalah samu.   3.2.2   Sila Bih</td><td></td><td></td><td></td><td>2.1 PENCEN - Menolak SKIM KUMPULAN WANG SIMPANAN PEKERJA   2.2 Tarikh Menolak Skim KWSP :   2.2 Tarikh Menolak Skim KWSP :    <b>S. Kenyataan Perkhidmatan Fencentian Bahawa Kenyataan Perkhidmatan telah disemak dan dikemaskini mengikut peraturan berkuat kuasa.   Interaktan Bahawa Kenyataan Perkhidmatan telah disemak dan dikemaskini mengikut peraturan berkuat kuasa.     Interaktan Bahawa Kenyataan Perkhidmatan telah disemak dan dikemaskini mengikut peraturan berkuat kuasa.     Interaktan Bahawa Kenyataan Perkhidmatan telah disemak dan dikemaskini mengikut peraturan berkuat kuasa.     Interaktan Bahawa Kenyataan Perkhidmatan telah disemak dan dikemaskini mengikut peraturan berkuat kuasa.     Interaktan Bahawa Kenyataan Perkhidmatan telah disemak dan dikemaskini mengikut peraturan berkuat kuasa.     Interaktan Bahawa Kenyataan Perkhidmatan telah disemak dan dikemaskini mengikut peraturan berkuat kuasa.     Interaktan Bahawa Kenyataan Perkhidmatan telah disemak dan dikemaskini mengikut peraturan berkuat kuasa.     Interaktan Bahawa Kenyataan Perkhidmatan Yang Diduduki dan Lulus :   Interaktan Bahawa Kenyataan Perkhidmatan Yang Diduduki dan Lulus :   Interaktan Bahawa Kenyataan Perkhidmatan Yang Diduduki dan Lulus :   Interaktan Bahawa Kenyataan Perkhidmatan Yang Diduduki dan Lulus (Daka Getar Dengan KumpuLan C Daka Getar Dengan KumpuLan Caka Getar Dengan KumpuLan Caka Getar Dengan KumpuLan Caka Getar Dengan KumpuLan Caka Getar Dengan KumpuLan Caka Getar Dengan KumpuLan Caka Getar Dengan KumpuLan Caka Getar Dengan KumpuLan Caka Getar Dengan KumpuLan Caka Getar Dengan KumpuLan Caka Getar Dengan KumpuLan Caka Getar Dengan KumpuLan Caka Getar Dengan KumpuLan Caka Getar </b></td></td>                                                                                                    | Percent       Percent                                                                                                    | Peperikaan Perkidan salah san:     Peperikaan Perkidan salah san:     Peperikaan perkidan salah san:     Peperikaan perkidan salah san:     Peperikaan perkidan perkidan salah san:     Peperikaan perkidan perkidan perkidan perkidan perkidan perkidan perkidan perkidan perkidan perkidan perkidan perkidan perkidan perkidan perki                                                                                                    | 2.1 PENCEN - Menolak SKIM KUNPULAN WANG SIMPANAN PEKERJA     2.2 Tarikh Menolak SKIM KUNPULAN WANG SIMPANAN PEKERJA     2.2 Tarikh Menolak Skim KUNSP:     3. Kunyataan Perkindimatan     4. Kunyataan Pekkindimatan teleh disemak dan dikemaskini mengikut pereturan berkuat kuasa.     1 Kunyataan Pekkindimatan     1.1 Kunyata Indukai :     1.2 Program Transformasi Minda :     1.1 Kunyata Indukai :     1.2 Program Transformasi Minda :     1.2 Program Transformasi Minda :     1.2 Program Transformasi Minda :     1.2 Program Transformasi Minda :     1.2 Program Transformasi Minda :     1.2 Program Transformasi Minda :     1.2 Program Transformasi Minda :     1.2 Program Transformasi Minda :     1.2 Program Transformasi Minda / Kursus Indukai :     1.3 Kursus Yang Diduduki dan Lulus :     Velukain     Pengecusian Profilemasi Mada Mada KulupuLAN C DARI GRED 17 Mindga 26 (PERDITAH AM, ABANAN PENTADBIANA DARI PENTADBIANA UAN XIV)     Velukain     2.2 Sis pilh     2.2 Sis pilh     2.2                                                                                                    | 1       PENCEN - Menolak SKIM KUMPULAN WANG SUPPANAN PEKERIA ▼         2.2       Tankh Menolak Skim KWSP :         2.2       Tankh Menolak Skim KWSP :         3.8       Reversaan Perkhidmatan         Import       Import         1       Kursus Yang Olhadini :         1.1       Kursus Yang Olhadini :         1.1       Kursus Yang Olhadini :         1.1       Kursus Yang Olhadini :         1.1       Kursus Yang Olhadini :         1.1       Kursus Yang Olhadini :         1.2       Proprem Transformasi Minda :         1.4       Tansho hurkus yang Olhadini :         1.5       Pengecualian Proprem Transformasi Minda :         1.4       Kursus Yang Olhadini :         2.1       Pengecualian Proprem Transformasi Minda :         2.1       Pengecualian Proprem Transformasi Minda :         2.2       Restructura yang Olhadini sep Pengem Transformasi Minda / Kursus Induksi :         2.1       Pengecualian Proprem Transformasi Minda / Kursus Induksi :         2.1       Pengecualian Profilimatan Yang Olduduki an Lulus :         Mula       Tankh         2.2       Isia Sila         2.3       Isia Sila         2.4       Penetiksaan yang dimasukan Asada Kumeuukun yoondaan Yang Oliduduki an Lulus :                                                                                                    | 2.1       PENCEN - Menolak SKIM KUNPULAN WANG SIMPANAN PEKERIA *         2.2       Tarikh Menolak Skim KWSP :         3.       Kenyataan Perkhidmatan         a pastikan<br>npoh       1         1.3       Kursus Yang Dihadiri :         1.3       Kursus Induksi :         1.3       Kursus Induksi :         1.3       Kursus Induksi :         1.4       Kursus Induksi :         1.2       Program Transformasi Minda :         1.3       Kursus Induksi :         1.4       Kursus Induksi :         1.5       Program Transformasi Minda :         1.6       Program Transformasi Minda :         1.1       Febricitaan Minda :         1.2       Program Transformasi Minda :         1.3       Kursus Induksi :         1.4       Febricitaan Minda :         1.5       Program Transformasi Minda :         1.6       Program Transformasi Minda :         1.1       Febricitaan Minda :         1.2       Program Transformasi Minda :         1.3       Peerkiksaan Peerkikaan Mana Subek UTAM BAGI KUNPULAN SOOMGAN VANG SETARP DENGAN KUNPULAN COASI GED 17 HINGGA 26 (PEEDITAM AM, ARAMAN PENTADBRAN DAN PENTADBRAN JAKNY) *         1.3       Peerkiksaan yang dinadiah asadiah asan.       Makiku Peerta                                                                                                    | 2.1 PENCEN - Menolak SKIM KUNPULAN WANG SIMPANAN PENERJA      2.2 Tarikh Menolak Skim KWSP :     3. Kenyetaan Perkhidmatan     a pastikan     poh     sus yang     adiri bagi     nsformasi     da tidak     lebihi 8     i     2.2 Gin nih     perenksaan Perkhidmatan Yang Diduduki dan Lulus :                                                                                                    | ************************************                                                                                                    |                                                                                                    | 2.1       PENCEN - Hendak SKM KUNPULAN WANG SIMPANAN PEKEBIA *         2.2       Taribh Mendak SKM KUNP :         3.1       Pengeualian Program Transformasi Minda / Kursus Induksi :         1       Kursus Yang Dihadiri :         1.1       Kursus Induksi :         1.2       Pogram Transformasi Minda / Kursus Induksi :         1.4       Kursus Induksi :         1.4       Kursus Induksi :         1.4       Kursus Induksi :         1.4       Kursus Induksi :         1.4       Kursus Induksi :         1.4       Kursus Induksi :         1.5       Pogram Transformasi Minda / Kursus Induksi :         2.4       Pogram Transformasi Minda / Kursus Induksi :         2.4       Pogram Transformasi Minda / Kursus Induksi :         2.4       Pogram Transformasi Minda / Kursus Induksi :         2.4       Pogram Transformasi Minda / Kursus Induksi :         2.4       Pogram Transformasi Minda / Kursus Induksi :         2.4       Pogram Transformasi Minda / Kursus Induksi and Kunyu Ang Dibaduk Kunyu Ang Dibaduk Kunyu An                                                                                                    | 2.1       PENCEN - Mendalak SKIM KUNPULAN WANG SIMPANAN PEKEBIA *         2.2       Tarikh Mendak Skim KUNP :         3.       Kursus Yang Dihadiri :         1.1       Kursus Yang Dihadiri :         1.1       Kursus Induksi :         1.2       Pogram Transformasi Minda :         1.1       Kursus Induksi :         1.2       Pogram Transformasi Minda :         1.4       Kursus Induksi :         1.5       Pengecualian Program Transformasi Minda :         1.6       Kursus Induksi :         2.7       Pengecualian Program Transformasi Minda / Kursus Induksi :         2.1       Peogecualian Program Transformasi Minda / Kursus Induksi :         2.1       Peogecualian Program Transformasi Minda / Kursus Induksi :         2.1       Peogecualian Program Transformasi Minda / Kursus Induksi :         2.1       Peogecualian Program Transformasi Minda / Kursus Induksi :         2.1       Peogecualian Program Transformasi Minda / Kursus Induksi :         2.2       Sig #in         2.2.2       Sig #in         2.2.3       Sis #in         2.3       Pelenjutan Tempoh Percubaan (Uka Ada) :         2.3       Pelenjutan Tempoh Percubaan (Uka Ada) :                                                                                                    | 1       PENCEN - Henolak Skin KUNPULAN VANG SINPANAAN PEKELA *         2       Tarikh Henolak Skin KUNP :         2       Tarikh Henolak Skin KUNP :         a pastikan npoh       *         11       Kursus Yang Dihadiri :         12       Perpadam Servistan Perkhidmatan telah disemak dan dikemaskini mengkut perturan berkust kuasa.         13       Kursus Induksi :         14       Kursus Tadukan servistan Perkhidmatan telah disemak dan dikemaskini mengkut perturan berkust kuasa.         14       Kursus Tadukin servistan Perkhidmatan telah disemak dan dikemaskini mengkut perturan berkust kuasa.         1       Kursus Tadukin :         12       Perpadam Transformasi Minda :         12       Perpadam Transformasi Minda :         13       Perpeculaian Program Transformasi Minda / Kursus Induksi :         14       Feperiksaan Perkhidmatan Yang Dikaduki dan Lulus :         15       Perpeculaian Program Transformasi Minda / Kursus Induksi :         14       Feperiksaan Perkhidmatan Yang Dikaduki dan Lulus :         15       Perpeculaian Perkhidmatan Yang Dikaduki sokonokan Vako SettaFe Denokan KunPuLAN C Data GRED 17 HINGGA 26 (PERNTAN AN ARMAN PENTADBRAN DAN PERKELING KEMAJAN PERKELING KEMAJAN PERKELING KEMAJAN PERKELING KEMAJAN PERKELING KEMAJAN PERKELING KEMAJAN PERKELING KEMAJAN PERKELING KEMAJAN PERKELING KEMAJAN PERKELING KEMAJAN PERKELING KEMAJAN PERKELING KEMAJAN PERKELING KEMAJAN PERKELING KEMAJAN PERKELING KEMAJAN PERKEL                                                                                                    | 1       PENCEN - Henolak Skith KUNPULAN WAKG SINPANAN PEKERJA *         2       Tarkh Henolak Skith KUNPULAN WAKG SINPANAN PEKERJA *         3       Pelanjutan Tempoh Percubaan (Jika Ada):                                                                                                    |                                                                                                    | 2.1 PENCEN: - Menolak Skrift KUMPULAN WANG SIMPANAN PERERIA *   2.2 Tarikh Menolak Skrift KUMPULAN WANG SIMPANAN PERERIA *   3. Keryataan Perkhidmatan   1.1 Kursus Yang Dihadiri :   1.1 Kursus Yang Dihadiri :   1.1 Kursus Tudoki Si:   1.1 Kursus Tudoki Si:   1.2 Poprami Transformasi Minda :   1.3 Peperkisaan Perkhidmatan tulah disemak dadi kumakhin imegikut peraturan berkuat kuasa.                                                                                                    |                                                                                                    | 1       PENCEN - Menolak Skith KUMPULAN WANG SIMPANAN PEKERIA *         2.2       Tarikh Menolak Skith KUMPU         3       Kenyatan Pekhidmatan         a pastikan noph         noph         sus yang         adiriri bagi         na tindak         i         Kursus Yang Dihadiri :         1       Kursus Yang Dihadiri :         1.1       Kursus Induksi :         1.2       Pegram Transformasi Minda :         1.3       Pengecualian Program Transformasi Minda / Kursus Induksi :         1.4       Pengecualian Program Transformasi Minda / Kursus Induksi :         1.4       Pengecualian Program Transformasi Minda / Kursus Induksi :         1.4       Pengecualian Program Transformasi Minda / Kursus Induksi :         2.4       Pegerikasan Perkhidmatan Yang Diłuduki dan Lulus :         Venducki :       Tidak *         2.4       Pegerikasan Perkhidmatan Yang Diłuduki dan Lulus :         Venducki :       Tidak *         2.2.3       Sia plih         2.2.3       Sia plih         2.2.3       Sia plih                                                                                                    | 2.1 PENCEN - Henolak Skih KUNPULAN WANG SINPANAN PEKEDA *   2.2 Tarikh Menolak Skim KWSP :     3. Kenyatan Perkhidmatan   napastikan noph   napastikan noph   sus yang   adirir bagi   naftir bagis   naftir bagis   naftir                                                                                                    | 1 PENCEN: - Menolak Skith KUMPULAN WANG SIMPANAN PEKERIA   2.1 Taikh Menolak Skith KUMPULAN WANG SIMPANAN PEKERIA   2.2 Taikh Menolak Skith KUMPULAN WANG SIMPANAN PEKERIA   3. Kervasan Perkhidmatan   a pastikan npoh   1.1   Kursus Yang Dhadiri :   1.2   1.1   Kursus Yang Dhadiri :   1.1   Kursus Yang Dhadiri :   1.2   Pergeriksaan Perkhidmatan telah disemak dan dikemaskini mengikut peraturan berkuat kuasa.   1.1   Kursus Yang Dhadiri :   1.2   Pergerimatan Transformasi Minda :   1.4   Kursus Dhadiri :   1.5   Pergeriksaan Perkhidmatan Yang Diduduki dan Lulus :   Yengekualan Program Transformasi Minda / Kursus Induksi :   1.1   Kursus Jang Diduduki dan Lulus :   Yengekualan Yang Diduduki dan Lulus :   Yengekualan Yang Diduduki dan Lulus :   Yengekualan Yang Diduduki dah saru   Yengekualan Yang Diduduki dah saru   Yengekualan Yang Diduduki dah saru                                                                                                    | 2.1       PENCEN - Menolak SKIM KUMPULAN WANG SIMPANAN PEKERIA ▼         2.2       Tarikh Menolak SKIM KUMPULAN WANG SIMPANAN PEKERIA ▼         3.       Kenyataan Perkhidmatan         Image: Simpoh       Image: Simpoh         Insake Kenyataan Perkhidmatan telah disemak dan dikemaskini mengikut peraturan berkuat kuasa:       Image: Simpoh         Insake Kenyataan Perkhidmatan telah disemak dan dikemaskini mengikut peraturan berkuat kuasa:       Image: Simpoh         Insake Kenyataan Perkhidmatan telah disemak dan dikemaskini mengikut peraturan berkuat kuasa:       Image: Simpoh         Insake Kenyataan Perkhidmatan telah disemak dan dikemaskini mengikut peraturan berkuat kuasa:       Image: Simpoh         Insake Kenyataan Perkhidmatan telah disemak dan dikemaskini mengikut peraturan berkuat kuasa:       Image: Simpoh         Insake Kenyataan Perkhidmatan telah disemak dan dikemaskini mengikut peraturan berkuat kuasa:       Image: Simpoh         Insake Kenyataan Perkhidmatan Yang Diduduki dan Lulus:       Image: Simpoh         Insake Kenyataan Perkhidmatan Yang Diduduki dan Lulus:       Image: Simpoh         Insake Kenyataan Perkhidmatan Yang Diduduki dan Lulus:       Image: Simpoh         Insake Kenyataan Perkhidmatan Yang Diduduki dan Lulus:       Image: Simpoh         Insake Kenyataan Perkhidmatan Yang Diduduki dan Lulus:       Image: Simpoh         Insake Kenyataan yang dimasukaa adalah zano.       Image: Simpoh         Insake Ke                                                                                                    | 2.1       PERCEN - Menolak SKIM KUNPULAN WANG SIMPANAN PEKERIA •         2.2       Tarikh Menolak Skim KUSP :         3.       Kursustaan Perkhidmatan         Image in the analytic base Kervyataan Perkhidmatan telah disemak dan dikemaskini mengkut peraturan berkuat kuasa.         Ita pastikan menghan kursustaan ang dihadri si :         Image in the analytic base in the analytic base in                                                                                                    |                                                                                                    | Percent de la pastikan      pop          a pastikan          pop          a pastikan          pop          pop          a pastikan          pop          a pastikan          pop          a pastikan          pop          a pastikan          pop          a pastikan          pop          a pastikan          pop          a pastikan          a pastikan          pop          a pastikan          a pop          a pastikan          a pop          a pastikan          a pop          a pastikan          a pop          a pastikan          a pop          a pastikan          a pop          a pastikan          a pop          a pas                 | 2.1 PENCEN- Menolak SKIM KUMPULAN WANG SIMPANAN PEKERLA *   2.2 Tankh Menolak Skim KvySP :     3. Kervasa Perkhidinatan   pastikan 1   poh 1.1   kursus Yang Dihadiri :   1.1 Kursus Yang Dihadiri :   1.1 Kursus Yang Dihadiri :   1.2 Program Transformasi Minda :   1.3 Peperiksaan Perkhidimatan Yang Diduduki dan Lulus :     2.4 Peperiksaan Perkhidimatan Yang Diduduki dan Lulus :     2.3 Penerkisaan yang dimakokan sakati kumpulan Sologika Kumpulan Sologika Kumpulan Solo                                                                                                    | 2.1 PENCEN - Menolak SKIM KUMPULAN WANG SIMPANAN PEKERIA *   2.2 Tankh Menolak Skim KvySP :     3. Kursus Yang Dihadiri :   1.1 Kursus Yang Dihadiri :   1.1 Kursus Yang Dihadiri :   1.1 Kursus Yang Dihadiri :   1.1 Kursus Yang Dihadiri :   1.1 Kursus Yang Dihadiri :   1.1 Kursus Yang Dihadiri :   1.1 Kursus Yang Dihadiri :   1.2 Program Transformasi Minda :   1.3 Pengeculian Program Transformasi Minda / Kursus Induksi :   2.4 Pengeculian Program Transformasi Minda / Kursus Induksi :   2.5 Sis Bih   2.1 Pengeculian Program Transformasi Minda / Kursus Induksi :   2.1 Pengeculian Program Transformasi Minda / Kursus Induksi :   2.2 Sis Bih   2.3 Pelaputan Tempoh Percubaan (Jika Ada) :                                                                                                    | ************************************                                                                                                    | 2.1       PENCEN - Mendak SKM KUNPULAN WANG SIMPANAN PEKELIA ▼         2.2       Tarikh Mendak SKM KUNP :         2.1       Tarikh Mendak SKM KUNP :         3.1       Pencenta Perkhidmatan telah disemak dan dikemaskini mengkut peraturan berkuat kuasa.         1       Kursus Yang Dihadiri :         1.1       Kursus Yang Dihadiri :         1.2       Program Transformasi Minda :         Alinda tidak nelebihi 8 agi Pegram Transformasi Minda :       Mulai ■         2.1       Pederikanan Probidimatan telah disemak dan dikemaskini mengkut peraturan berkuat kuasa.         1.3       Kursus Induksi :         1.4       Kursus Dinduksi :         1.5       Pengeusalian Program Transformasi Minda :         1.4       Kursus Induksi :         2.7       Sia Bih         2.8       Pengeusalian Program Transformasi Minda / Kursus Induksi :         2.1       Peperikasaan Perkhidmatan Seci KunPuLAN Socindan vang Sera#P belingak KunPuLAN C Dikit Geb 17 Hilingö.2 & (PERINTAH AM, ARMAN PENTADBIRAN DAM PERKLINK KEMAJUAN PENTADBIRAN AMAN PENTADBIRAN DAM PERKLINK KUMPULAN C Dikit Geb 17 Hilingö.2 & (PERINTAH AM, ARMAN PENTADBIRAN DAM PERKLINK KEMAJUAN PENTADBIRAN AMAN PENTADBIRAN DAM PERKLINK KEMAJUAN PENTADBIRAN AMAN PENTADBIRAN DAM PERKLINK KEMAJUAN PENTADBIRAN AMAN PENTADBIRAN AMAN PENTADBIRAN AMAN PENTADBIRAN AMAN PENTADBIRAN AMAN PENTADBIRAN AMAN PENTADBIRAN AMAN PENTADBIRAN AMAN PENTADBIRAN AMAN PENTADBIRAN AMAN PENTADBIRAN AMAN PENTADBIRAN AMAN PENTADBIRAN AMAN PENTADBIRAN AMAN                                                                                                    | 2.1 PENCEN: - Menolak Skrih KUMPULAN WANG SIMPANAN PEKERIA *   2.2 Tarikh Menolak Skrih KUMPULAN WANG SIMPANAN PEKERIA *   3. Keryataan Perkhidmatan telah disemak dan dikemaskini mengkut peraturan berkuat kuasa.   1 Kursus Yang Dihadiri :   1.1 Kursus Tindok kisi :   1.2 Program Transformasi Minda :   1.3 Peperikasan Perkhidmatan telah disemak dan dikemaskini mengkut peraturan berkuat kuasa.     1 Kursus Tindok kisi :   Mulai # Hingga # Hingga #                                                                                                    | 2-1 PENCEH - Menolak SKITA KUMPULAN WANG SIMPANAN PEKERIA *     2-2 Tarikh Mendak Skith KUMPULAN WANG SIMPANAN PEKERIA *     2-2 Tarikh Mendak Skith KUMPULAN WANG SIMPANAN PEKERIA *     2-2 Tarikh Mendak Skith KUMPULAN WANG SIMPANAN PErkERIA *     2-3 Tarikh Mendak Skith KUMPULAN WANG SIMPANAN PErkERIA *     2-4 Tarikh Mendak Skith KUMPULAN WANG SIMPANAN PErkERIA *     2-5 Tarikh Mendak Skith KUMPULAN WANG SIMPANAN PErkERIA *     2-5 Tarikh Mendak Skith KUMPULAN WANG SIMPANAN PErkERIA *     2-5 Tarikh Mendak Skith KUMPULAN WANG SIMPANAN PErkERIA *     2-5 Tarikh Mendak Skith KUMPULAN WANG SIMPANAN PErkERIA *     2-5 Tarikh Mendak Skith KUMPULAN WANG SIMPANAN PErkERIA *     2-5 Tarikh Mendak Skith KUMPULAN WANG SIMPANAN PErkERIA *     2-5 Tarikh Mendak Skith KUMPULAN WANG SIMPANAN PErkERIA *     2-5 Tarikh Mendak Skith KUMPULAN WANG SIMPANAN PErkERIA *     2-5 Tarikh Mendak Skith KUMPULAN WANG SIMPANAN PErkERIA *     2-5 Tarikh Mendak Skith KUMPULAN WANG SIMPANAN PErkERIA *     2-5 Tarikh Mendak Skith KUMPULAN WANG SIMPANAN PErkERIA *     2-5 Tarikh Mendak Skith KUMPULAN WANG SIMPANAN PErkERIA *     2-5 Tarikh Mendak Skith KumpuLan Wang Simpanan *     2-2 Tarikh Mendak Skith KumpuLan Wang Simpanan *     2-2 Tarikh Mendak Mendam Simpana *     2-2 Tarikh Mendak Mendak Mendak Skith Menduk Simpanan *     2-2 Tarikh Mendak Mendak Mendak Skith Menduk Simpanan *     2-2 Tarikh Mendak Mendak Mendak KumpuLan Sokoncan Yaki Simpana *     2-2 Tarikh Mendak Mendak Mendak KumpuLan Sokoncan Yaki Simpana *     2-2 Tarikh Mendak Mendak Mendak Mendak KumpuLan KumpuLan Sokoncan Yaki Simpanan *     2-2 Tarikh Mendak Mendak KumpuLan Sokoncan Yaki Simpana *     2-2 Tarikh Mendak Mendak Mendak KumpuLan Sokoncan Yaki Simpana *     2-2 Tarikh Mendak Mendak Mendak KumpuLan Sokoncan Yaki Simpana *     2-2 Tarikh Mendak Mendak Mendak KumpuLan Sokoncan Yaki Simpana*     2-2 Tarikh Mendak Mendak Mendak Mendak KumpuLan Sokoncan Yaki Simpana*     2-2 Tarikh Mendak Mendak Mendak Mendak Mendak Mendak Mendak Mendak Mendak Mendak Mendak Menda                                                                                                    | 2.1       PENCEN - Menolaki SKM KUNPULAN WANG SIMPANAN PEKERJA *         2.2       Tarikh Menolaki Skm KUNP :         3.       Kenyataan Perkhidmatan         in kunsus Yang Dihadiri :       Mulai         i.1       Kunsus Induksi :         i.2       Pogram Transformasi Minda :         i.3       Pengecualian Program Transformasi Minda :         i.4       Kunsus Induksi :         i.2       Pogram Transformasi Minda :         i.3       Pengecualian Program Transformasi Minda / Kursus Induksi :         i.4       Kursus Induksi :         i.5       Pengecualian Program Transformasi Minda / Kursus Induksi :         i.6       Pengecualian KMM / JPN         i.6       Pengecualian KMM / JPN         i.7       Pengecualian KMM / JPN         i.8       Pengecualian KMM / JPN         i.8       Pengecualian KMM / JPN         i.8       Pengecualian KMM / JPN         i.8       Pengecualian KMM / Kursus Induksi :       Tarasformasi Minda / Kursus Induksi :         i.8       Pengeriksaan Perkhidmatan Yang Diduduki dan Lulus :       Frenduduki Rujukan Interkhidhan Kunsus Induksi :         i.8       Pengeriksaan Perkhidmatan Subjek UTAAA BAG KUNPULAN SONORAN VANO SETAFE DENOAN KUNPULAN CDAR GRED 17 HINGA / KUNPULAN DAN PERKELILINA KENAJUAN PERKELILINA KENAJUAN PERKELILINA KENAJUAN PERKELIKA                                                                                                    | 2.1       PENCEN - Menolak SKIM KUNPULAN WANG SIMPANAN PEKERJA *         2.2       Tarikh Menolak Skim KUNSP :         3.       Kursus Yang Dihadiri :         1.1       Kursus Yang Dihadiri :         1.2       Pogram Transformasi Minda :         1.3       Kursus Induksi :         1.4       Kursus Induksi :         1.5       Pengerualian Pekham baham baham Sham Kung Pengeualian Kunga imengikut peraturan berkuat kuasa.         1.6       Kursus Induksi :         1.7       Pengerualian Program Transformasi Minda :         1.8       Kursus Induksi :         1.9       Pengerualian Program Transformasi Minda / Kursus Induksi :         1.1       Kursus Induksi :         1.2       Pogram Transformasi Minda / Kursus Induksi :         2.4       Pengerualian Program Transformasi Minda / Kursus Induksi :         2.1       Pengerualian Program Transformasi Minda / Kursus Induksi :         2.1       Pengerualian Program Transformasi Minda / Kursus Induksi :         2.2.1       Pengerualian yang dimasuka salah sans.         Valuerse Pegeruasan yang dimasukaa salah sans.       Indugati in Perindustak in Perindustak in Perindustak in Perindustak in Perindustak in Perindustak in Perindustak in Perindustak in Perindustak in Perindustak in Perindustak in Perindustak in Perindustak in Perindustak in Perindustak in Perindustak in Perindustak in Perindustak in Perindustak in Pe                                                                                                    | 2.1       PENCEN - Menolak SKM KUNPULAN WANG SIMPANAN PEKERJA *         2.2       Tarikh Menolak Skm KUNSP :         3.       Kenyataan Perkhidmatan         astikaan       I         1.1       Kursus Yang Dihadiri :         1.1       Kursus Induksi :         1.2       Program Transformasi Minda :         1.3       Kursus Induksi :         1.4       Kursus Induksi :         1.5       Program Transformasi Minda :         1.6       Kursus Induksi :         1.7       Program Transformasi Minda :         1.8       Intege State         2.9       Pengeniasian Program Transformasi Minda / Kursus Induksi :         1.1       Kursus Induksi :         1.2       Program Transformasi Minda / Kursus Induksi :         1.3       Pengeniasian Program Transformasi Minda / Kursus Induksi :         1.4       Pengeniasian Program Transformasi Minda / Kursus Induksi :         2       Peperikasaan Penkhidmatan Yang Dihduki dan Lulus :         Malainea Peperikasan yang dimasukan adali kumpuLan sokongan vanio setra#P Delican kumpuLan cobat gelpentram Am, Azaman Pentrababkan Dan Pekeluting kemajuan Pentrababkan Am, Jan Pentrababkan Am, Jan Pentrababkan Jan Pentrababkan Am, Jan Pentrababkan Jan Pentrababkan Am, Jan Pentrababkan Jan Pentrababkan Am, Jan Pentrababkan Jan Pentrababkan Am, Jan Pentrababkan Jan Pentrababkan Jan Pentrababkan Jan Pentrababkan Jan                                                                                                    | 2.1 PENCEN - Menolak SKIM KUNPULAN WANG SIMPANAN PEKERJA •   2.2 Tarikh Menolak Skim KVSP :   3. Kenyataan Perkhidmatan   4. ************************************                                                                                                    | 2.1 PENCEN - Menolak Skith KUMPULAN WANG SIMPANAN PEKERIA *   2.2 Tariki Menolak Skith KUMPU:   3. Keryataan Perkhidmatan Yang Dikaduki dan dikemaskini mengikut peraturan berkuat kuasa.   asttikan I   1.1 Kursus Trauformasi Minda :   1.2 Program Transformasi Minda :   1.3 Pengecualian Perkhidmatan Yang Dikaduki dan Lulus :   1.4 Mulai   1.5 Pengecualian Pergematian Minda / Kursus Induksi :   2.6 Pengecualian Pergematian Minda / Kursus Induksi :   2.7 Pengecualian Pergematian Minda / Kursus Induksi :   2.8 Induk =   2.9 Pengecualian Pergematian Minda / Kursus Induksi :   2.1 Peperaksaan Perkhidmatan Yang Dikuduki dan Lulus :   Malumatan Pengecualian Pergematian Sindukai is Sindukai is in taraformasi Minda / Kursus Induksi :   2.3 Peperaksaan Perkhidmatan Yang Dikuduki dan Lulus :   3.3 Pelaniutan Tempoh kursu yang dimasukan adalah samu                                                                                                    | 2.1 PENCEN - Menolak Skith KUMPULAN WANG SIMPANAN PEKERIA     2.2 Tarikh Menolak Skith KUMPULAN WANG SIMPANAN PEKERIA     2.2 Tarikh Menolak Skith KUMPULAN WANG SIMPANAN PEKERIA     3. Kenyataan Perkhidmatan     4.2 Tarikh Menolak Skith KUMPULAN WANG SIMPANAN PEkeria     3. Kenyataan Perkhidmatan     4.1 Kursus Yang Dihadiri :     1.1 Kursus Yang Dihadiri :     1.1 Kursus Yang Dihadiri :     1.1 Kursus Yang Dihadiri :     1.1 Kursus Yang Dihadiri :     1.1 Kursus Yang Dihadiri :     1.1 Kursus Yang Dihadiri :     1.1 Kursus Yang Dihadiri :     1.1 Kursus Yang Dihadiri :     1.1 Kursus Yang Dihadiri :     1.1 Kursus Yang Dihadiri :     1.1 Kursus Yang Dihadiri :     1.1 Kursus Tandormasi Minda :     1.2 Program Transformasi Minda :     1.2 Program Transformasi Minda / Kursus Induksi :     1.2 Program Transformasi Minda / Kursus Induksi :     1.2 Program Transformasi Minda / Kursus Induksi :     1.1 Kursus Tandormasi Minda / Kursus Induksi :     1.2 Program Transformasi Minda / Kursus Induksi :     1.1 Kursus Tandormasi Minda / Kursus Induksi :     1.2 Program Transformasi Minda / Kursus Induksi :     1.1 Kursus Tandormasi Minda / Kursus Induksi :     1.1 Kursus Tandormasi Minda / Kursus Induksi :     1.1 Kursus Tandormasi Minda / Kursus Induksi :     1.1 Kursus Tandormasi Minda / Kursus Induksi :     1.1 Kursus Tandormasi Minda / Kursus Induksi :     1.1 Kursus Tandormasi Minda / Kursus Induksi :     1.1 Kursus Tandormasi Minda / Kursus Induksi :     1.1 Kursus Tandormasi Minda / Kursus Induksi :     1.1 Kursus Tandormasi Minda / Kursus Induksi :     1.2 Program Transformasi Minda / Kursus Induksi :     1.2 Program Transformasi Minda / Kursus Induksi :     1.2 Program Transformasi Minda / Kursus Induksi :     1.2 Program Transformasi Minda / Kursus Induksi :     1.2 Program Transformasi Minda / Kursus Induksi :     1.2 Program Transformasi Minda / Kursus Standormasi Kunda / Kursus Induksi :     1.2 Program Transformasi Minda / Kursus Standormasi Kunda / Kursus Standormasi Kunda / Kursus Induksi :     1.2 Pr                                                                                                    | 2.1 PENCEN: - Menolak SKIM KUMPULAN WANG SIMPANAN PEKERIA   2.2 Taikh Menolak Skim KWSP :   3. Keryataan Perkhidmatan   astikaan oh   1.1 Kursus Yang Dibadini :   1.2 Program Transformasi Minda :   1.1 Kursus Tundformasi Minda :   1.2 Pengecualian Program Transformasi Minda / Kursus Induksi :   2 Pengerikaaan Perkhidmatan taibi disemak dan dikemaskini mengikut peraturan berkuat kuasa.   (Pengecualian Program Transformasi Minda : (Pengecualian Program Transformasi Minda / Kursus Induksi : (Pengecualian Program Transformasi Minda / Kursus Induksi : (Pengecualian Program Transformasi Minda / Kursus Induksi : (Pengecualian Program Transformasi Minda / Kursus Induksi : (Pengecualian Program Transformasi Minda / Kursus Induksi : (Pengecualian Program Transformasi Minda / Kursus Induksi : (Pengecualian Program Transformasi Minda / Kursus Induksi : (Pengecualian Program Transformasi Minda / Kursus Induksi : (Pengecualian Program Transformasi Minda / Kursus Induksi : (Pengecualian Program Transformasi Minda / Kursus Induksi : (Pengecualian Program Transformasi Minda / Kursus Induksi : (Pengecualian Program Transformasi Minda / Kursus Induksi : (Pengecualian Program Transformasi Minda / Kursus Induksi : (Pengecualian Program Transformasi Minda / Kursus Straße Densin KumpuLAN Contra Rep Di Pensin Amana Mana MetriADBRAM AMA PentaDBRAM AMA PentaDBRAM AMA PentaDBRAM AMA PentaDBRAM AMA PentaDBRAM AMA PentaDBRAM AMA PentaDBRAM AMA PentaDBRAM AMA PentaDBRAM AMA PentaDBRAM AMA PentaDBRAM AMAM PentaDBRAM AMA PentaDBRAM AMAM PentaDBRAM AMAM PentaDBRAM AMAM PentaDBRAM AMAM PentaDBRAM AMAM PentaDBRAM AMAM PentaDBRAM AMAM PentaDBRAM AMAM PentaDBRAM AMAM PentaDBRAM AMAM PentaDBRAM AMAM PentaDBRAM                                                                                                    | 2.1 PENCEN- Menolak SKITA KUMPULAN WANG SIMPANAN PEKERJA 2.2 Tankh Menolak SKITA KUMPULAN WANG SIMPANAN PEKERJA 3. Kenyataan Perkhidmatan talah disemak dan dikemaskini mengikut peraturan berkuat kuasa. kan 1. Kursus Yang Dihadini : 1. Kursus Yang Dihadini : 1. Program Transformasi Minda : Mulai Hingga 3. Menodukuki seg didah bagi Regram Transformasi Minda / Kursus Induksi : 1. Program Transformasi Minda / Kursus Induksi : 1. Program Transformasi Minda / Kursus Induksi : 1. Program Transformasi Minda / Kursus Induksi : 1. Program Transformasi Minda / Kursus Induksi : 1. Program Transformasi Minda / Kursus Induksi : 1. Program Transformasi Minda / Kursus Induksi : 1. Tankh Mendukki dan Lulus : 1. Program Transformasi Minda / Kursus Induksi : 1. Tankh Mendukki dan Lulus : 1. Mulai 1. Program Transformasi Minda / Kursus Induksi : 1. Tankh Mendukki dan Lulus : 1. Mulai 1. Program Transformasi Minda / Kursus Induksi : 1. Tankh Mendukki dan Lulus : 1. Mulai 1. Program Transformasi Minda / Kursus Induksi : 1. Contoh Rujukan Penceualian KPM / JPN 2. Program Transformasi Minda / Kursus Induksi : 1. Contoh Rujukan Penceualian KPM / JPN 2. Sila Pia 2. Sila Pia 2. Si                                                                                                    | 2.1       PENCEN - Menolak SKIM KUNPULAN WANG SIMPANAN PEKERJA ▼         2.2       Tankh Menolak Skim KWSP :         2.2       Tankh Menolak Skim KWSP :         2.2       Tankh Menolak Skim KWSP :         8.       **         Anthon bahawa Kenyataan Perkhidmatan telah disemak dan dikemaskini mengikut peraturan berkuat kuasa.         1       Kursus Yang Dihadiri :         1.1       Kursus Induksi :         2.2       Program Transformasi Minda :         1.1       Kursus Induksi :         2.2       Program Transformasi Minda :         2.4       Tempah kursus Induksi :         2.7       Pengerusian Perkhidmatan vang Diduduki dan Lulus :         7       Tempah kursus Jebak kursus Induksi :         2       Peperiksaan Perkhidmatan Yang Diduduki dan Lulus :         7       Tempah kursus Jebak kursus Induksi :         2       Peperiksaan Perkhidmatan Subjek Urawa Badir kulweuk waki Sera#P Delvaka KumpuLan C Daki GRED 17 HINGGA 26 (PERINTAH AM, ARAHAN PEKTADERAN AWAN ▼         2.1       Peperiksaan yang dimasukan adalah ama.         3.2.2       Sila Pilh       2.Sila pila         3.2.3       Sila Pilh       ************************************                                                                                                    |                                                                                                    | 2.1       PENCEN - Menolak SKIM KUMPULAN WANG SIMPANAN PEKERJA *         2.2       Tarikh Menolak Skim KWSP :         3. Kenyataan Perkhidmataa telah disemak dan dikemaskini mengkut peraturan berkuat kuasa.         a pastikan npoh         1.1       Kursus Yang Dihadiri :         1.2       Torgiam Transformasi Minda :         1.3       Kursus Induksi :         1.4       Kursus Induksi :         1.2       Torgiam Transformasi Minda :         1.3       Kursus Induksi :         1.4       Kursus Induksi :         1.5       Peperikasan Perkhidmatan telah disemak dan dikemaskini mengkut peraturan berkuat kuasa.         1.4       Kursus Induksi :         1.2       Torgiam Transformasi Minda :         1.3       Kursus Induksi :         1.4       Kursus Induksi :         1.5       Peperikasan Perkhidmatan Subgek utawa mastin digki melebit B hari (P Bil L4/2012)         Pengecualian Program Transformasi Minda / Kursus Induksi :       Tidak * Contoh Rujukan Pengecualian KPM / JPN         2.1       Peperikasan Perkhidmatan Subgek utawa Badit kumpulan Sokondani kunegulan Caazi gelebi 1 Hingga *       Maintain Manga *         2.1       Peperikasan yang dimasukan askin kunegulan Sokondani kunegulan Caazi gelebi 1 Hingga *       Maintain Manga *         2.2.2       Isi pilh       Yangulan * <td></td> <td></td> <td>2.1 PENCEN - Menolak SKIM KUNPULAN WANG SIMPANAN PEKERJA •   2.2 Tarikh Menolak SKIM KUNPULAN WANG SIMPANAN PEKERJA •   2.2 Tarikh Menolak Skim KWSP :     3. Kenyataan Perkhidmatan   upastikan   upastikan   upastikan   1.1 Kursus Yang Dihadiri :   1.1 Kursus Induksi :   1.2   Program Transformasi Minda :   4.1   Kursus Induksi :   1.2   Program Transformasi Minda :   1.3   Kursus Induksi :   1.4   Kursus Induksi :   1.5   Peperiksaan Perkhidmatan Yang Dikuduki dan Lulus :   Tarikh   Kajukan   2.1   peperiksaan Perkhidmatan Yang Dikuduki dan Lulus :   Tarikh Mendak Zimat Hugerkaan yang dimasukan adalah samu.   3.2.2   Sila Bih</td> <td></td> <td></td> <td></td> <td>2.1 PENCEN - Menolak SKIM KUMPULAN WANG SIMPANAN PEKERJA   2.2 Tarikh Menolak Skim KWSP :   2.2 Tarikh Menolak Skim KWSP :    <b>S. Kenyataan Perkhidmatan Fencentian Bahawa Kenyataan Perkhidmatan telah disemak dan dikemaskini mengikut peraturan berkuat kuasa.   Interaktan Bahawa Kenyataan Perkhidmatan telah disemak dan dikemaskini mengikut peraturan berkuat kuasa.     Interaktan Bahawa Kenyataan Perkhidmatan telah disemak dan dikemaskini mengikut peraturan berkuat kuasa.     Interaktan Bahawa Kenyataan Perkhidmatan telah disemak dan dikemaskini mengikut peraturan berkuat kuasa.     Interaktan Bahawa Kenyataan Perkhidmatan telah disemak dan dikemaskini mengikut peraturan berkuat kuasa.     Interaktan Bahawa Kenyataan Perkhidmatan telah disemak dan dikemaskini mengikut peraturan berkuat kuasa.     Interaktan Bahawa Kenyataan Perkhidmatan telah disemak dan dikemaskini mengikut peraturan berkuat kuasa.     Interaktan Bahawa Kenyataan Perkhidmatan telah disemak dan dikemaskini mengikut peraturan berkuat kuasa.     Interaktan Bahawa Kenyataan Perkhidmatan Yang Diduduki dan Lulus :   Interaktan Bahawa Kenyataan Perkhidmatan Yang Diduduki dan Lulus :   Interaktan Bahawa Kenyataan Perkhidmatan Yang Diduduki dan Lulus :   Interaktan Bahawa Kenyataan Perkhidmatan Yang Diduduki dan Lulus (Daka Getar Dengan KumpuLan C Daka Getar Dengan KumpuLan Caka Getar Dengan KumpuLan Caka Getar Dengan KumpuLan Caka Getar Dengan KumpuLan Caka Getar Dengan KumpuLan Caka Getar Dengan KumpuLan Caka Getar Dengan KumpuLan Caka Getar Dengan KumpuLan Caka Getar Dengan KumpuLan Caka Getar Dengan KumpuLan Caka Getar Dengan KumpuLan Caka Getar Dengan KumpuLan Caka Getar Dengan KumpuLan Caka Getar </b></td>                                                                                                    |                                                                                                    |                                                                                                    | 2.1 PENCEN - Menolak SKIM KUNPULAN WANG SIMPANAN PEKERJA •   2.2 Tarikh Menolak SKIM KUNPULAN WANG SIMPANAN PEKERJA •   2.2 Tarikh Menolak Skim KWSP :     3. Kenyataan Perkhidmatan   upastikan   upastikan   upastikan   1.1 Kursus Yang Dihadiri :   1.1 Kursus Induksi :   1.2   Program Transformasi Minda :   4.1   Kursus Induksi :   1.2   Program Transformasi Minda :   1.3   Kursus Induksi :   1.4   Kursus Induksi :   1.5   Peperiksaan Perkhidmatan Yang Dikuduki dan Lulus :   Tarikh   Kajukan   2.1   peperiksaan Perkhidmatan Yang Dikuduki dan Lulus :   Tarikh Mendak Zimat Hugerkaan yang dimasukan adalah samu.   3.2.2   Sila Bih                                                                                                    |                                                                                                    |                                                                                                    |                                                                                                    | 2.1 PENCEN - Menolak SKIM KUMPULAN WANG SIMPANAN PEKERJA   2.2 Tarikh Menolak Skim KWSP :   2.2 Tarikh Menolak Skim KWSP : <b>S. Kenyataan Perkhidmatan Fencentian Bahawa Kenyataan Perkhidmatan telah disemak dan dikemaskini mengikut peraturan berkuat kuasa.   Interaktan Bahawa Kenyataan Perkhidmatan telah disemak dan dikemaskini mengikut peraturan berkuat kuasa.     Interaktan Bahawa Kenyataan Perkhidmatan telah disemak dan dikemaskini mengikut peraturan berkuat kuasa.     Interaktan Bahawa Kenyataan Perkhidmatan telah disemak dan dikemaskini mengikut peraturan berkuat kuasa.     Interaktan Bahawa Kenyataan Perkhidmatan telah disemak dan dikemaskini mengikut peraturan berkuat kuasa.     Interaktan Bahawa Kenyataan Perkhidmatan telah disemak dan dikemaskini mengikut peraturan berkuat kuasa.     Interaktan Bahawa Kenyataan Perkhidmatan telah disemak dan dikemaskini mengikut peraturan berkuat kuasa.     Interaktan Bahawa Kenyataan Perkhidmatan telah disemak dan dikemaskini mengikut peraturan berkuat kuasa.     Interaktan Bahawa Kenyataan Perkhidmatan Yang Diduduki dan Lulus :   Interaktan Bahawa Kenyataan Perkhidmatan Yang Diduduki dan Lulus :   Interaktan Bahawa Kenyataan Perkhidmatan Yang Diduduki dan Lulus :   Interaktan Bahawa Kenyataan Perkhidmatan Yang Diduduki dan Lulus (Daka Getar Dengan KumpuLan C Daka Getar Dengan KumpuLan Caka Getar Dengan KumpuLan Caka Getar Dengan KumpuLan Caka Getar Dengan KumpuLan Caka Getar Dengan KumpuLan Caka Getar Dengan KumpuLan Caka Getar Dengan KumpuLan Caka Getar Dengan KumpuLan Caka Getar Dengan KumpuLan Caka Getar Dengan KumpuLan Caka Getar Dengan KumpuLan Caka Getar Dengan KumpuLan Caka Getar Dengan KumpuLan Caka Getar </b>                                                                                                    |
| 2.2 Tarikh Mendak Skim KWSP:  2.2 Tarikh Mendak Skim KWSP:  2.2 Tarikh Mendak Skim KWSP:  3. Kenyataan Perkhidmatan tempoh tumpoh tumtoh tum tum tum tum tum tum tum tum tum tum                                                                                                    | 2.2       Tarikh Menolak Skim KWSP :         3.       Kervyataan Perkhidmatan etalah disemak dan dikemaskini mengkut peraturan berkuat kuasa.         1.1       Kursus Yang Dihadiri :         1.2       Program Transformasi Minda :         1.1       Kursus Yang dihadiri bagi Regram Transformasi Minda metalah disemak dan dikemaskini mengkut peraturan berkuat kuasa.         1.1       Kursus Yang dihadiri bagi Regram Transformasi Minda :         1.2       Program Transformasi Minda :         1.3       Kursus Yang dihadiri bagi Regram Transformasi Minda metalah dikemishi 8 hari (PE BL 4/2012)         Penperuksaan Perkhidmatan Yang Diduduki dan Lulus :       Transki metalah dikemishi 8 hari (PE BL 4/2012)         Peperiksaan Perkhidmatan Yang Diduduki dan Lulus :       Transki metalah disemaskan subakar tumbulan sokonicani vano sertaar bengan kumbulan sokonicani vano sertaar bengan kumbulan sokonicani vano sertaar bengan kumbulan cohari oseb 17 himoga 26 (PERINTAH AM, ABAHAN PENTADBIRAN DAN PENTADBIRAN DAN PENTADBIRAN AWAN)         2.2       Sia pith       Tangki himoga and tumbulan sokonicani vano sertaar bengan kumbulan cohari oseb 17 himoga 26 (PERINTAH AM, ABAHAN PENTADBIRAN DAN PENTADBIRAN DAN PENTADBIRAN DAN PENTADBIRAN DAN PENTADBIRAN AWAN)       *         3.3       Pelanjutan Tempoh Percuban (Jika Ada) :       Tangki metalah tumbulan sokonicani vano sertaar bengan kumbulan cohari oseb 17 himoga 26 (PERINTAH AM, ABAHAN PENTADBIRAN DAN PENTADBIRAN DAN PENTADBIRAN DAN PENTADBIRAN DAN PENTADBIRAN DAN PENTADBIRAN DAN PENTADBIRAN DAN PENTADBIRAN DAN PENTADBIRAN DAN PENTADB                                                                                                    | 2.2 Tarihh Hendak Skim KVISP :  3. Kenyataan Perkhidmatan tempoh kursus Yang dihadiri bagi Transformasi Minda tidak melebihi 8 hari  2.2 Tarihh Mendak Skim KVISP :  3.3 Pelenjutan Penpecualaan (Jika Ade) :  3.3.1 Pelenjutan Penpe Percubaan (Jika Ade) :  3.3.1 Pelenjutan Penpe Percubaan (Jika Ade) :  3.3.1 Pelenjutan Penpe Percubaan (Jika Ade) :  3.3.1 Pelenjutan Penpe Percubaan (Jika Ade) :  3.3.1 Pelenjutan Penpe Percubaan (Jika Ade) :  3.3.1 Pelenjutan Penpe Percubaan (Jika Ade) :  3.3.1 Pelenjutan Penpercubaan (Jika Ade) :  3.3.1 Pelenjutan Penpercubaan (Jika Ade) :  3.3.1 Pelenjutan                                                                                                    | 2.2.       Tarihh Mendak Skim KVSP :         2.4.       Tarihh Mendak Skim KVSP :         3.       Kuryutan Perkidianatan telah disemak dan dikemaskini mengkut perturan berkust kuss.         Sila pastikan tempoh       1.3.         1.3.       Kursus Yang Dihadiri :         1.4.       Kursus Induksi :         1.2.       Program Transformasi Minda :         1.3.       Kursus sinduksi :         1.4.       Kursus sinduksi :         1.5.       Pergeculian Program Transformasi Minda :         1.4.       Pergeculian Program Transformasi Minda :         1.5.       Pergeculian Program Transformasi Minda / Kursus Induksi :         1.6.       Pergeculian Program Transformasi Minda / Kursus Induksi :         1.7.       Pergeculian Program Transformasi Minda / Kursus Induksi :         1.8.       Pergeculian Program Transformasi Minda / Kursus Induksi :         1.9.       Pergeculian Program Transformasi Minda / Kursus Induksi :         1.1.       Pergeculian Program Transformasi Minda / Kursus Induksi :         1.1.       Pergeculian Program Transformasi Minda / Kursus Induksi :         1.1.       Pergeculian Program Transformasi Minda / Kursus Induksi :         1.1.       Pergeculian Program Transformasi Minda / Kursus Induksi :         1.1.       Pergeculian Induk Ada Atat Kulmuluki Sciconickin Va                                                                                                    | 2.2       Tankh Mendak Skim KVSP :         2.3       Tenkh Mendak Skim KVSP :         3       Keryetaan Perkhidmatan Yang Dihadiri :         1       Kursus Yang Dihadiri :         1.1       Kursus Yang Dihadiri :         1.2       Program Transformasi Minda :         1.4       Kursus Yang Dihadiri :         1.1       Kursus Mala isa :         1.2       Program Transformasi Minda :         1.3       Kursus Mala isa :         1.4       Mula isa isa :         1.5       Kursus Yang Dihadiri :         1.1       Kursus Yang Dihadiri :         1.2       Program Transformasi Minda :         1.3       Fungasu Transformasi Minda :         1.4       Mula isa isa isa isa isa isa isa isa isa is                                                                                                    | 2.2. Tarikhi Mendak Skim KVSP:         2.2. Tarikhi Mendak Skim KVSP:         3. Kongkaan Perkhidmatan<br>tempoh<br>kursus yang<br>dihadiri bagin<br>Transformasi Minda :         1.1. Kursus Mudak :         1.1. Kursus Mudak :         1.1. Berkenkaan Perkhidmatan Yang Diduduki dan Lulus :         1.1. Berkenkaan yang disakan kadah namu         1.1. Berkenkaan kadah samu         2.2. Sing Bili         2.2. Sing Bili         2.2. Sing Bili         2.2. Sing Bili         2.2. Sing Bili         2.2. Sing Bili         2.2. Sing Bili         2.2. Sing Bili         2.2. Sing Bili                                                                                                    | 2.2       Tarikhi Mendak Skim KMSP:         2.4       Tarikhi Mendak Skim KMSP:         3.       Kenyataan Perkindimatan telah daemak dan dikemasikni mengkut perturan berkuat kuasa.         . Silla pastikan tempoha       1         tempoha       1.4         Kursus Yang Diadari :       Mula         1.3       Kursus Yang Diadari :         1.4       Kursus Yang Diadari :         1.5       Mula         1.6       Kursus Yang Diadari :         1.7       Transformasi Minda :         1.8       Kursus Yang Diadari :         1.9       Teneh kursu sedikhi segi Pergen Tastefemasi Minda mastiki Segi Pergen Tastefemasi Minda mastiki Segi Pergen Tastefemasi Minda :         1.4       Kursus Janduksi :         1.5       Teneh kursu segi Sedich Segi Pergen Tastefemasi Minda / Kursus Jinduksi :         1.7       Pergenzukian Perkindemasi Minda / Kursus Jinduksi :         2.1       Pergenzukian Perkindemasi Minda / Kursus Jinduksi :         2.1       Pergenzukian Perkindemasi Sudik kulte Lukus Sociek Kursus Kursus Jinduksi strafe Decoma Kursus Sociek Kursus Lukus (Lukus Sociek Kursus Jinduksi :         2.2.2       Edia Rinh         2.3.3       Edia Rinh Percelaan (Jika Ada) :         3.3.1       Pelanyutan Tempoh Percelaan (Jika Ada) :         3.3.2       Pelanyutan Kodua                                                                                                    | 2.2       Tarkh Mendak Skin KWSP :         3       Kursusa Mendukatan Kenjutan Perdukantan telah disemak dan dikemakini mengikut perturuan berkuat kuasa:         . Sila pastikan tempoh kursus Yang Dihadiri :       Mula         1       Kursus Yang Dihadiri :         1       Kursus Yang Dihadiri :         1       Kursus Yang Dihadiri :         1       Kursus Indukis :         2       Pogan Transformasi Kind a :         1       Kursus Indukis :         2       Pogan Transformasi Kind a :         Minda tidak melebili Bar (P E Li 4/2022)         Peperiksaan Perkhidmatam Yang Diduduki dan Lulus :         Peperiksaan Perkhidmatam Yang Diduduki dan Lulus :         Peperiksaan Perkhidmatam Yang Diduduki dan Lulus :         1       Peperiksaan Perkhidmatam Yang Diduduki dan Lulus :         2.3       Peperiksaan Perkhidmatam Yang Diduduki dan Lulus :         2.3       Peperiksaan Perkhidmatam Yang Diduduki dan Lulus :         2.3       Peperiksaan Perkhidmatam Yang Diduduki dan Lulus :         3.3       Pelanjutan Tempoh Percubana (Jika Ada) :         3.3       Pelanjutan Tempoh Percubana (Jika Ada) :         3.3       Pelanjutan Tempoh Percubana (Jika Ada) :         3.3       Pelanjutan Tempoh Percubana (Jika Ada) :         3.4       Pepeperland Idder Percubana                                                                                                    | 2.2       Tarikh Mendak Skin KMSP :         3.       Kursus Yang Dihdari :         1.1       Kursus Yang Dihdari :         1.2       Program Transformasi Minds :         Minda tidak       Hings IIIIIIIIIIIIIIIIIIIIIIIIIIIIIIIIIIII                                                                                                    | 2.2       Tarikh Mendak Skim KVSP :         3.       Knyetaan Perkhidmatan         4.       Knyetaan Perkhidmatan telah disemak dan dikemaskim mengkut persturan berkuat kuasa.         Sila pastikan<br>tempoh<br>kursus yang<br>dihadiri bagi<br>Transformasi<br>Minda tidak<br>melebihi 8<br>hari       I       Kursus Yang Dihadiri :         1.       Kursus finukki :       Hula       Hingge         2.       Tendh Kursus finukki :       Hula       Hingge         1.       Kursus finukki :       Hula       Hingge         2.       Tendh Kursus finukki :       Hula       Hingge         2.       Fegeralisan Perkhidmatan telah disematin dak malahib file (P BL 14/2012)       Tidak       Coetah Rujukan Pengecualian KMM / JPH         Minda tidak<br>melebihi 8       Peperikaan Perkhidmatan Subte Utawa Badit kumeu Kuneu Kuneu Law Cokar Gebo 17 Hobida 26 (PERINTAH AM, ARMAN PENTADBIBAN LAW, PERKELIDHO KEMALUAN PENTADBIBAN LAW, PENTADBIBAN LAW, PENTADBIBAN AMUN / T       Tenkh<br>Maukan         2.2       Sis Bih       Sis Bih       Sis Bih       Sis Bih       Sis Bih         3.3.       Pelanjutan Tempoh Percubaan (Jika Ada) :       Sis Bih       Sis Bih       Sis Bih       Sis Bih         3.3.2       Pelanjutan Tempoh Percubaan (Jika Ada) :       Sis Bih       Sis Bih       Sis Bih       Sis Bih       Sis Bih                                                                                                    | 2.2.       Tarikh Mendak Skim KVSP :         2.2.       Tarikh Mendak Skim KVSP :         3.       Krystaan Perkhidmatan telah disemak dan dikemaskim mengkut persturan berkust kuasa.         Sila pastikan tempoh kursus Kanyatan Perkhidmatan telah disemak dan dikemaskim mengkut persturan berkust kuasa.         Sila pastikan tempoh kursus Yang Dihadiri :         1.1.       Kursus Yang Dihadiri :         1.2.       Program Transformasi Minda / Kursus Induks :         1.3.       Pregecualian Perkhidmatan Vang Didukuki dan Lulus :         1.4.       Pregecualian Perkhidmatan Sudar mesha tedak mesha fike (P# 8L 14/2022)         Pengecualian Perkhidmatan Yang Didukuki dan Lulus :       Tarikh Mendak Skim KNM / JPM         Minda tidak melebihin 8       2.         Pengecualian Perkhidmatan Sudar mesha baane       Tarikh Mendak Skim KMM / Kursus Induks :         Valuenzi Perkhidmatan Sudar mesha baane       Tarikh Mendak Skim KMM / Kursus Induks :         2.2.       Jila Bih.       Tarikh Mendak Skim KuM / Skin Skim KuM / Skin Skim KuM / Skin Skim KuM / Skin Skim KuM / Skin Skim KuM / Skin Skim KuM / Skin Skim KuM / Skin Skim KuM / Skin Skim KuM / Skin Skim KuM / Skin Skim KuM / Skin Skim KuM / Skin Skim KuM / Skin Skim KuM / Skin Skim KuM / Skin Skim KuM / Skin Skim KuM / Skin Skim Skim KuM / Skin Skim KuM / Skin Skim KuM / Skin Skim Skim KuM / Skin Skim KuM / Skin Skim Skim Skim Skim Skim Skim Skim Skim                                                                                                    | 2.2 Tarihh Mendak Skim KVSP :<br>Carter State Derkhidmatan<br>tempoh<br>kursus yang<br>dihadiri bagi<br>Transformasi<br>Minda tidak<br>melebihi 8<br>hari  2.2 Tarihh Mendak Skim KVSP :<br>1.4 Kursus Yang Dihadiri :<br>1.4 Kursus Yang Dihadiri :<br>1.4 Kursus Yang Dihadiri :<br>1.4 Kursus Yang Dihadiri :<br>1.4 Kursus Induks :<br>1.2 Program Transformasi Minda :<br>1.4 Kursus Induks :<br>1.4 Kursus Induks :<br>1.5 Peperksean Perkhidmatan Yang Diduduki dan Lulus :<br>1.5 Peperksean Perkhidmatan Yang Diduduki dan Lulus :<br>1.6 Peperksean Perkhidmatan Yang Diduduki dan Lulus :<br>1.7 Peperksean Perkhidmatan Sudak ukkan Kunsu Kunsu Induks :<br>1.8 Peperksean Perkhidmatan Yang Diduduki dan Lulus :<br>1.9 Peperksean Perkhidmatan Sudak ukkan Kunsu Kunsu Kunsu Induks :<br>1.1 Peterkidakan Pengecualian KOM / JPN<br>1.2 Program Transformasi Minda / Kursus Induks :<br>1.1 Peterkidakan Pengecualian KOM / JPN<br>1.2 Peperksean Perkhidmatan Yang Diduduki dan Lulus :<br>1.1 Peterkidakan pengecualian KOM / JPN<br>1.2 Peterkidakan Pengecualian KOM / JPN<br>1.3 Peterkidakan Pengecualian KOM / JPN<br>1.3 Peterkidakan Pengecualian KOM / JPN<br>1.3 Peterkidakan Pengecualian KOM / JPN<br>1.3 Peterkidakan Pengecualian KOM / JPN<br>1.4 Peterkidakan Pengecualian KOM / JPN<br>1.5 Pith Making Pengecualian KOM / JPN<br>1.5 Pith Making Pengecualian KOM / JPN<br>1.5                                                                                                    | 2.2 Tarikh Hendak Skim KVISP :  3. Keryataan Perkhidmatan poh poh rsusy yang nadiri bagi ansformasi nda tidak elebihi 8 ri  2.2 Tarikh Mendak Skim KVISP :  3.3 Pelenjutan Perkhidmatan Yang Diduduki dan Lulus :  4.4  4.4  4.4  4.4  4.4  4.4  4.4  4                                                                                                    | 2.2 Tankh Mendak Skim KWSP:  2.2 Tankh Mendak Skim KWSP:  3. Kervyataan Perkhidmatan behadar behadina telah disemak dan dikemasion mengkut peraturan berkuat kuasa.  4 pastikan mpoh in Susy Yang hadiri bagi ramph kurua yang dulah dagi Pengeruan Tanaformasi Minda / Kuruas Induksi :  4 Pengerualian Program Tanaformasi Minda / Kuruas Induksi :  4 Pengerualian Program Tanaformasi Minda / Kuruas Induksi :  4 Pengerualian Program Tanaformasi Minda / Kuruas Induksi :  4 Pengerualian Program Tanaformasi Minda / Kuruas Induksi :  5 Pengerualian Program Tanaformasi Minda / Kuruas Induksi :  5 Pengerualian Program Tanaformasi Minda / Kuruas Penge                                                                                                    | 2.2 Tarikh Hendak Skim KWSP:  2.2 Tarikh Hendak Skim KWSP:  2.2 Tarikh Hendak Skim KWSP:  2.3 Tarikh Hendak Skim KWSP:  2.4 Tarikh Hendak Skim KWSP:  2.5 Tarikh Hendak Skim KWSP:  2.6 Tarikh Hendak Skim KWSP:  2.7 Tarikh Hendak Skim KWSP:  2.8 Tarikh Hendak Skim KWSP:  2.9 Pogram Taraformasi Hinda :  2.9 Pogram Taraformasi Hinda :  2.1 Pogram Taraformasi Hinda :  2.1 Pogram Taraformasi Hinda / Kursus Induksi :  2.1 Pogram Taraformasi Minda / Kursus Induksi :  2.2 Tarikh Hendak Skim KWSP:  2.2 Tarikh Hendak Skim KWSP:  2.3 Pogram Taraformasi Hinda :  2.4 Pogram Taraformasi Minda :  2.5 Pogram Taraformasi Minda / Kursus Induksi :  2.6 Pogram Taraformasi Minda / Kursus Induksi :  2.7 Pogram Taraformasi Minda / Kursus Induksi :  2.8 Pogram Taraformasi Minda / Kursus Induksi :  2.9 Pogram Taraformasi Minda / Kursus Induksi :  2.1 Pogram Taraformasi Minda / Kursus Induksi :  2.1 Pogram Taraformasi Minda / Kursus Induksi :  2.2 Tarikh Hendak KMM Jan Kursus Induksi :  2.2 Pogram Taraformasi Minda / Kursus Induksi :  2.1 Pogram Taraformasi Minda / Kursus Induksi :  2.2 Tarikh Hendak KMM Jan Kursus Induksi :  2.1 Pogram Taraformasi Minda / Kursus Induksi :  2.2 Tarikh Hendak KMM Jan Kursus Induksi :  2.2 Tarikh Hendak KMM Jan Kursus Induksi :  2.2 Tarikh Hendak KMM Jan Kursus Induksi :  2.3 Pogram Taraformasi Minda / Kursus Induksi :  2.4 Pogram Taraformasi Minda / Kursus Induksi :  2.5 Pogram Taraformasi Minda / Kursus Induksi :  2.5 Pogram Taraformasi Minda / Kursus Induksi :  2.6 Pogram Taraformasi Minda / Kursus Induksi :  2.7 Pogram Taraformasi Minda / Kursus Induksi :  2.8 Pogram Taraformasi Minda / Kursus Induksi :  2.9 Pogram Taraformasi Minda / Kursus Induksi :  2.0 Pogram Taraformasi Minda / Kursus Induksi :  3.3 Polenjutan Tempoh Percubaen (Jika Ada):  3.3 Polenjutan Tempoh Percubaen (Jika Ada):  3.3 Polenjutan Tempoh Percubaen (Jika Ada):  3.3 Polenjutan Tempoh Percubaen (Jika Ada):  3.3 Polenjutan Tempoh Percubaen (Jika Ada):  3.4 Polenjutan Tempoh Percubaen (Jika Ada):  3.5 Polenjutan Tempoh Percubaen (Jik                                                                                                    | 2.2       Tarikh Mendak Skim KWSP :         3.       Kervytaan Perkhidmatan         Ila pastikan<br>empoh<br>ursus yang<br>ihadiri bagi<br>ransformasi<br>linda tidak<br>elebihi 8<br>ari       1       Kursus Yang Dihadiri :         1       Kursus Tandomasi Minda ::       Mulai       Hingga         1       Kursus Yang Dihadiri :       Mulai       Hingga         1       Kursus Tandomasi Minda ::       Mulai       Hingga         2       Program Transformasi Minda :       Mulai       Hingga         1       Program Transformasi Minda :       Transformasi Minda :       Transformasi Minda :         1       Program Transformasi Minda / Kursus Induksi :       Tidak        Contoh Rujukan Pengecualian KPM / JPM         2       Peperiksaan Perkhidmatan Yang Diduduki dan Lulus :       Transformasi Ninda / Kursus Induksi :       Tidak        Contoh Rujukan Pengecualian KPM / JPM         3.22       Sis Bih       Sis Bih       Mulai       Mulai       Mulai       Mulai         3.23       Pelanutan Tempoh Percuban (Jika Ada) :       Sis Bih       Sis Bih       Sis Bih       Sis Bih         3.23       Pelanutan Tempoh Percuban (Jika Ada) :       Sis Bih       Sis Bih       Sis Bih       Sis Bih                                                                                                    | 2.2       Tarikh Mendak Skim KWSP :         3.       Keryataan Perkhidmatan         Image in bahawa Kenyataan Perkhidmatan         Image in bahawa Kenyataan Perkhidmatan         Image in bahawa Kenyataan Perkhidmatan telah disemak dan dikemaskini mengikut peraturan berkuat kuasa.         Image in bahawa Kenyataan Perkhidmatan telah disemak dan dikemaskini mengikut peraturan berkuat kuasa.         Image in bahawa Kenyataan Perkhidmatan telah disemak dan dikemaskini mengikut peraturan berkuat kuasa.         Image in bahawa Kenyataan Perkhidmatan telah disemak dan dikemaskini mengikut peraturan berkuat kuasa.         Image in bahawa Kenyataan Perkhidmatan telah disemak dan dikemaskini mengikut peraturan berkuat kuasa.         Image in bahawa Kenyataan Perkhidmatan telah disemak dan dikemaskini mengikut peraturan berkuat kuasa.         Image in bahawa Kenyataan Perkhidmatan telah disemak dan dikemaskini mengikut peraturan berkuat kuasa.         Image in bahawa Kenyataan Perkhidmatan Yang Diduduki dan Lulus :         Image in bahawa Kenyataan Subjek utawa Bada kumejukan senjar bahawa kumpulan c Dari dised ja (perutama Aman Perkhidmatan Vang Diduduki dan Lulus :         Image in bahawa Kenyataan perkhidmatan Yang Diduduki dan Lulus :         Image in bahawa Kenyataan perkhidmatan subjek utawa Bada kumejukan senjar berkadan kumpulan c Dari dised ja perutawa kumpulan c Dari dised ja perutawa kumpulan kumpulan c Dari dised ja perutawa kumpulan kumpulan c Dari dised ja perutawa kumpulan kumpulan c Dari dised ja perutawa kumpulan kumpulan c Dari dised ja perutawa kumpulan c Dari dised ja perutawa kumpulan kumpulan ku                                                                                                    | 2.2       Tarikh Mendak Skim KWSP :         3.       Kenyataan Perkhidmatan         Kurusus Ana Perkhidmatan Perkhidmatan telah disemak dan dikemaskini mengkut peraturan berkuat kuasa.         Sila pastikan empoh         surusus yang         1.1       Kurasu Yang Ohadini :         1.1       Kurasu Findukai :         1.2       Program Transformasi Minda :         Ainda tidak nelebihi 8 ain       Peperiksaan Perkhidmatan Vang Diduduki dan Lulus :         1.1       Kurasu Sindukai :         2.2       Tarikh Mendakak kan adalah sana.         2.4       Peperiksaan Perkhidmatan Vang Diduduki dan Lulus :         1.1       Kurasu Sindukai :         2.2       Tarikh Mendakak dan dikai sana.         2.4       Peperiksaan Perkhidmatan Yang Diduduki dan Lulus :         1.1       Kurasu Sindukai :         2.2       Sis Bih         2.3       Sis Bih         2.4       Sis Bih         2.5       Sis Bih                                                                                                    | 2.2       Tarikh Mendak Skim KWSP :         3.       Kenyataan Perkhidmataan teleh disemak dan dikemaskini mengikut peraturan berkuat kuasa.         Ia pastikan mpoh<br>irrsus yang hadiri bagi<br>ansformasi<br>inda tidak<br>elebihi 8<br>iri       1       Kursus Yang Dhadiri :       Ningan Diadiri Bagi Angan Tanaformasi Minda :         2.       Tempeh kursus yang Dhadiri :       Ningan Diadiri Bagi Angan Tanaformasi Minda :       Ningan Diadiri Bagi Angan Tanaformasi Minda :       Ningan Diadiri Bagi Angan Tanaformasi Minda :         2.       Peperiksaan Perkhidmatan Yang Diduduki dan Lulus :       Tanaformasi Minda / Kursus Indukki :       Talak * Contoh Rujukan Pengecualian KOPM / JPN         2.       peperiksaan Perkhidmatan Yang Diduduki dan Lulus :       Tarikh Menduduki<br>Rujukan       Tarikh Menduduki<br>Rujukan         3.2.3       Sia Bih       Sia Bih       Yengerukan yang dimasukan adalah nama.       Maduruk Yengerukan yang dimasukan adalah nama.       Maduruk Yengerukan yang dimasukan adalah nama.       Maduruk Yengerukan yang dimasukan adalah nama.       Maduruk Yengerukan yang dimasukan adalah nama.       Maduruk Yengerukan yang dimasukan adalah nama.       Maduruk Yengerukan yang dimasukan adalah nama.       Maduruk Yengerukan yang dimasukan adalah nama.       Madurukan Yengerukan yang dimasukan adalah nama.       Madurukan Yengerukan yang dimasukan adalah nama.       Madurukan Yengerukan yang dimasukan adalah nama.       Madurukan Yengerukan Yengerukan yang dimasukan adalah nama.       Madurukan Yengerukan Yengerukan Yengerukan Yengerukan Yengerukan Yengerukan Yengeruk                                                                                                    | 2.2 Tarikh Menolak Skim KWSP :     2.2 Tarikh Menolak Skim KWSP :     2.2 Program Transformasi Minda :     2.2 Program Transformasi Minda :     2.2 Program Transformasi Minda :     2.2 Program Transformasi Minda / Kursus Induksi :     2.2 Program Transformasi Minda / Kursus Induksi :     2                                                                                                    | 2.2 Tarikh Mendak Skim KWSP :  3. Kervataan Perkhidmatan Compole Compole Skim KWSP :  3. Kervataan Perkhidmatan telah disemak dan dikemaskini mengikut peraturan berkuat kuasa.  4. Kursus Yang Dihadiri :  4. Kursus Yang Dihadiri :  4. Kursus Yang Dihadiri :  4. Kursus Tansformasi Minda :  4. Kursus Tansformasi Minda :  4. Kursus Tansformasi Minda :  4. Kursus Tansformasi Minda :  5. Kursus Yang Bihadiri bagi Program Transformasi Minda metalah dikemisbil 8 hari (96 Bil.14/2012)  5. Peperikasan Perkhidmatan Yang Diduduki dan Lulus :  5. Peperikasan Perkhidmatan Yang Diduduki dan Lulus :  5. Peperikasan Perkhidmatan Yang Pengerikasan Yang Pengerikasan Pengerikasan Pengerikasan Pengerikasan Pengerikasan Yang Pengerikasan                                                                                                    | 2.2 Tarkh Mendak Skim KWSP :     2.2 Tarkh Mendak Skim KWSP :     3. Kervataan Perkhidmatan     2.2 Tarkh Mendak Skim KWSP :     3. Kervataan Perkhidmatan     4 disemak dan dikemaskini mengikut peraturan berkuat kuasa.     4 apastikan     mpoh     rsus yang     nadiri bagi     ansformasi     inda tidak elebihi 8 ri      Peperiksaan Perkhidmatan Yang Diduduki dan Lulus :     Tarikh     Menduduki :     Tarikh     Menduduki :     Tarikh     Menduduki :     Tarikh     Menduduki :     Tarikh     Menduduki dan Lulus :     Menduduki :     Tarikh     Menduduki dan Lulus :     Menduduki :     Tarikh     Menduduki dan Lulus :     Menduduki dan Lulus :     Menduduki :     Tarikh     Menduduki dan Lulus :     Menduduki dan Lulus :     Menduduki dan Lulus :     Menduduki dan Lulus :     Menduduki dan Lulus :     Menduduki      Rujukan     Peperiksaan Perkhidmatan Yang Diduduki dan Lulus :     Menduduki     Rujukan     Menduduki      Rujukan     Menduduki      Rujukan     Menduduki      Rujukan     Menduduki      Rujukan     Menduduki      Rujukan     Menduduki      Rujukan     Menduduki      Rujukan     Menduduki      Rujukan     Menduduki     Rujukan     Menduduki     Rujukan                                                                                                    | 2.2       Tarikh Menolak Skim KWSP :         3.       Kenyataan Perkhidmatan<br>Enhan bahara Kenyataan Perkhidmatan telah disemak dan dikemaskini mengikut peraturan berkuat kuasa.         astikan<br>oh<br>s yang<br>formasia<br>a tidak<br>bihi 8       1       Kursus Taduksi :       Mulai         1.       Kursus Induksi :       Mulai       Hingga         2.       Pergetusaan Perkhidmatan telah disemak dan dikemaskini mengikut peraturan berkuat kuasa.         astikan<br>oh<br>s yang<br>formasia<br>a tidak       1       Kursus Taduksi :       Mulai       Hingga       Image         2.       Pergetusaan Perkhidmatan Yang Diduduki dan Lulus :       Mulai       Mulai       Hingga       Image         2.       Pergetusaan Perkhidmatan Yang Diduduki dan Lulus :       Mulai       Mulai       Hingga       Image         2.       Pergetusaan Perkhidmatan Yang Diduduki dan Lulus :       Mulai       Mulai       Mulai       Image       Image         3.       Atidak       2.       Perperiksaan Perkhidmatan Yang Diduduki dan Lulus :       Mulai       Image       Image       Image         3.       Si tidak       2.       Si tilak       Contoh Rujukan Pentrabetan Aux Mingetan Aux Mingetan Aux Mingetan Aux Mingetan Aux Mingetan Aux Mingetan Aux Mingetan Aux Mingetan Aux Mingetan Aux Mingetan Aux Mingetan Aux Mingetan Aux Mingetan Aux Mingetan Aux Mingetan Aux Mingetan Aux Mingetan Aux Mingetan Aux Mingetan Aux Minge                                                                                                    | 2.2 Tarikh Mendak Skim KWSP:  2.2 Tarikh Mendak Skim KWSP:  4.2 Tarikh Mendak Skim KWSP:  5. Kenyatsan Perkhidmatan telah disemak dan dikemaskini mengikut peraturan berkuat kuasa.  5. Kenyatsan Perkhidmatan telah disemak dan dikemaskini mengikut peraturan berkuat kuasa.  5. Kenyatsan Perkhidmatan telah disemak dan dikemaskini mengikut peraturan berkuat kuasa.  5. Kenyatsan Perkhidmatan telah disemak dan dikemaskini mengikut peraturan berkuat kuasa.  5. Kenyatsan Perkhidmatan telah disemak dan dikemaskini mengikut peraturan berkuat kuasa.  5. Kenyatsan Perkhidmatan telah disemak dan dikemaskini mengikut peraturan berkuat kuasa.  5. Kenyatsan Perkhidmatan telah disemak dan dikemaskini mengikut peraturan berkuat kuasa.  5. Kenyatsan Perkhidmatan telah disemak dan dikemaskini mengikut peraturan berkuat kuasa.  5. Kenyatsan Perkhidmatan telah disemak dan dikemaskini mengikut peraturan berkuat kuasa.  5. Kenyatsan Perkhidmatan Yang Diduduki dan tulus :  5. Kenyatsan Perkhidmatan Yang Diduduki dan tulus :  5. Kenyatsan Perkhidmat                                                                                                    | 2.2       Tarikh Menolak Skim KWSP :         3.       Kenyataan Perkhidmatan         5.       Kenyataan Perkhidmatan         6.       Kenyataan Perkhidmatan         6.       Kursus Yang         6.       Kursus Yang         1.1       Kursus Indukisi :         1.2       Program Transformasi Minda :         1.3       Kursus Indukisi :         1.4       Kursus Indukisi :         1.5       Pogram Transformasi Minda :         1.6       Kursus Indukisi :         1.7       Tempih kursu yang dhadri hagi Program Transformasi Minda :         1.8       Program Transformasi Minda / Kursus Indukisi :         1.9       Pengecualian KPM / JPM         2.0       Pengecualian Program Transformasi Minda / Kursus Indukisi :         1.1       Kursus Yang dimasi Kan yang Obiduduki dan Lulus :         1.1       Pengecualian KPM / JPM         2.1       Penetiksaan Perkhidmatan Yang Obiduduki dan Lulus :         1.1       Kursus Yang dimasikan adalah ana.         1.2       Penetiksaan yang dimasikan adalah ana.         1.3       Penetiksaan yang dimasikan adalah ana.         1.4       Penetiksaan yang dimasikan adalah ana.         1.5       Yang dimasikan adalah ana.         1.3 <td>2.2 Tarikh Mendak Skim KWSP:  2.2 Tarikh Mendak Skim KWSP:  2.2 Tarikh Mendak Skim KWSP:  2.2 Tarikh Mendak Skim KWSP:  2.3 Kenyataan Perkhidmatan  2.4 Kursus Yang Dihadiri:  4 Kursus Yang Dihadiri:  1.4 Kursus Yang Dihadiri:  1.4 Kursus Induksi:  1.4 Kursus Induksi:  1.4 Kursus Induksi:  1.4 Kursus Induksi:  1.4 Kursus Induksi:  1.4 Kursus Induksi:  1.4 Kursus Induksi:  1.5 Kursus Yang dihadi lag Program Transformasi Minda :  1.6 Kursus Yang dihadi lag Program Transformasi Minda :  1.7 Kursus Induksi:  1.8 Kursus Yang dihadi lag Program Transformasi Minda :  1.9 Peperiksaan Perkhidmatan Yang Diduduki dan Lulus:  1.9 Peperiksaan Perkhidmatan Yang Diduduki dan Lulus:  1.9 Peperiksaan Perkhidmatan Yang Diduduki dan Lulus:  1.9 Peperiksaan yang dimasukan adalah sam.  1.0 Kursus Yang dimasukan adalah sam.  1.0 Kursus Yang dimasukan adalah sam.  1.0 Kursus Yang dimasukan adalah sam.  1.0 Kursus Yang Diduduki dan Lulus:  1.0 Kursus Yang Diduduki dan Lulus:  1.0 Ku</td> <td>2.2       Tarikh Mendak Skim KVSP :         3.       Kenyataan Perkhidmatan         3.       Kenyataan Perkhidmatan telah disemak dan dikemaskini mengikut peraturan berkuat kuasa.         Sila pastikan empoh       1         1.1       Kursus Yang Dihadiri :         1.1       Kursus Jandimatan Telah disemak dan dikemaskini mengikut peraturan berkuat kuasa.         1.1       Kursus Yang Dihadiri :         1.2       Program Transformasi Minda :         1.2       Program Transformasi Minda :         Viinda tidak melebihi 8 nari       Peperiksaan Perkhidmatan Yang Diduduki dan Lulus :         Peperiksaan Perkhidmatan Yang Diduduki dan Lulus :       Tarikh Menduki dan Lulus :         Viinda tidak melebihi 8 nari       Peperiksaan Perkhidmatan Yang Diduduki dan Lulus :         Viinda tidak melebihi 8 nari       Peperiksaan Perkhidmatan Yang Diduduki dan Lulus :         Viinda tidak melebihi 8 nari       Peperiksaan Perkhidmatan Yang Diduduki dan Lulus :         Viinda tidak melebihi 8 nari       Peperiksaan Perkhidmatan Yang Diduduki dan Lulus :       Tarikh Menduki 2 (Perkhidmatan Yang Diduduki dan Lulus :         Viinda tidak melebihi 8 nari       Peperiksaan Perkhidmatan Yang Diduduki dan Lulus :       Melebihi 8 nari         2.2.2       Isia silh       Sila silh       Melebihi 8 nari         2.2.2       Isia silh       Sila silh       Mele</td> <td>2.2       Tarikh Mendek Skim KWSP :         3.       Kervetaan Perkhidmatan         pastikan       Image: Image: Ima</td> <td>2.2       Tarikh Mendak Skim KWSP :         3.       Kenyataan Perkhidmatan         Terpekha bawa Kenyataan Perkhidmatan telah disemak din dikemaskini mengkut peraturan berkuat kuasa.         Sila pastikan         empoh         ursus yang         1.1       Kursus Yang Dihadiri :         1.1       Kursus Tradsformasi Minda :         1.2       Popram Transformasi Minda :         1.3       Kursus Sinduksi :         1.4       Pergena Transformasi Minda :         1.2       Popram Transformasi Minda :         1.3       Kursus Induksi :         1.4       Pergena Transformasi Minda :         1.2       Popram Transformasi Minda :         1.3       Kursus Induksi :         1.4       Pergena Transformasi Minda :         1.5       Pergena Transformasi Minda :         1.6       Pergena Transformasi Minda / Kursus Induksi :         1.1       Pergena Transformasi Minda / Kursus Induksi :         2       Peperikasan Perkhidmatan Yang Diduduki dan Lulus :         1.1       Peperikasan Perkhidmatan Yang Diduduki dan Lulus :         1.1       Peperikasan dalah same.         2.2.1       peperikasan dalah same.         2.2.2       Sisa Pih         2.2.3       Sisa Pih<!--</td--><td>2.2 Tarkh Mendak Skim KWSP:     2.2 Tarkh Mendak Skim KWSP:     3. Kenyataan Perkhidmatan     sukan bahwa Kenyataan Perkhidmatan     sukan bahwa Kenyataan Perkhidmatan     sukan bahwa Kenyataan Perkhidmatan     sukan bahwa Kenyataan Perkhidmatan     sukan bahwa Kenyataan Perkhidmatan     sukan bahwa Kenyataan Perkhidmatan     sukan bahwa Kenyataan Perkhidmatan     sukan bahwa Kenyataan Perkhidmatan     sukan bahwa Kenyataan     sukan bahwa Kenyataan     sukan bakan kenyataan     sukan bahwa Kenyataan     sukan bakan kenyataan</td><td>2.2 Tarikh Hendak Skim KVSP :  3. Kenyatan Perkhidmatan poh poh sus yang adiri bagi nsformasi nda tidak lebihi 8 i  2.9 Peperkasan Perkhidmatan Yang Diduduki dan Lulus :  Peperkasan Perkhidmatan Yang Diduduki dan Lulus :  Perkhidmatan Yang Diduduki dan Lulus :  Perkhidmatan Yang Diduka Ada) :  Perkhidmatan Yang Diduka Ada ):  Perkhidmatan Yang Diduka Ada ):  Peperkasan Perkhidmatan Yang Diduka Ada ):  Perkhidm</td><td>2.2 Tarikh Mendak Skim KMSP :     2.2 Tarikh Mendak Skim KMSP :     2.2 Tarikh Mendak Skim KMSP :     2.1 Tarikh Mendak Skim KMSP :     2.2 Tarikh Mendak Skim KMSP :     2.2 Tarikh Mendak Skim KMSP :     2</td><td>2.2 Tarkih Mendak Skim KWSP :  3. Kenyataan Perkhidmatan poh rsus yang hadiri bagi ansformasi nda tidak elebihi 8 ri  2.2 Tarkih Mendak Skim KWSP :  3.3 Pelanjutan Tempoh Percubaan (Jika Ada) :  2.4 Tarkih Mendak Skim KWSP :  3.5 Pelanjutan Tempoh Percubaan (Jika Ada) :  3.5 Pelanjutan Tempoh Percubaan (Jika Ada) :  3.5 Pelanjutan Tempoh Per</td><td>2.2       Tarikh Mendak Skim KWSP :         3.       Kenyataan Perkilidinatan telah disemak dan dikemaskini mengkut perturan berkuat kuasa.         Sila pastikan empoh         Sila pastikan empoh         1.1       Kursus Yang Dihadiri :         1.1       Kursus Yang Dihadiri :         1.2       Program Transformasi Minda :         1.4       Kursus Yang Dihadiri :         1.5       Program Transformasi Minda :         1.6       Kursus Yang Dihadiri :         1.7       Program Transformasi Minda :         1.8       Kursus Yang Dihadiri :         1.9       Program Transformasi Minda :         1.1       Kursus Induksi :         1.2       Program Transformasi Minda / Kursus Induksi :         1.3       Pengecualian Program Transformasi Minda / Kursus Induksi :         2       Peperiksaan Perkibidimatan Yang Diduduki dan Lulus :         1.8       Pengecualian Program Transformasi Minda / Kursus Induksi :         2.1       Perkibidimatan Yang Dibuduki Sotonidan Yang Settar Delindan Yang Diduduki dan Lulus :         1.8       Pengecualian KDM / JM         2.2.1       Pengkusan yang dimatikan sadiki hanu:         1.3       Pelanjutan Tempoh Percubaan (Jika Ada) :         2.3.3       Pelanjutan Tempoh Percubaan (Jika Ada) :    <td>2.2       Tarikh Mendak Skim KVSP :         3.       Kenyataan Perkitidmatan         Tarikh Mendak Skim KVSP :       ************************************</td><td>2.2 Tarikh Mendek Skim KWSP :  3. Keryatan Perkhidmatan Tarikh bahwa Kenyatan Perkhidmatan telah disemak dan dikemaskini mengkut peraturan berkuat kuasa.  a pastikan mpoh rsus yang nadiri bagi ansformasi nda tidak elebihi 8 2.1 Pergeruksaan Perkhidmatan Yang Diduduki dan Lulus :  Tarikh Mendekki 1:  Pergeruksaan Perkhidmatan Yang Diduduki dan Lulus :  Tarikh Mendekki 1:  Pergeruksaan Perkhidmatan Yang Diduduki dan Lulus :  Tarikh Mendekki 1:  Pergeruksaan Perkhidmatan Yang Diduduki dan Lulus :  Tarikh Mendekki 2:  Pergeruksaan Perkhidmatan Yang Diduduki dan Lulus :  Pergeruksaan Perkhidmatan Yang Diduduki dan Lulus :  Pergeruksaan Perkhidmatan Yang Diduduki d</td><td>2.2 Tarkik Mendak Skim KWSP :     2.2 Tarkik Mendak Skim KWSP :     3. Kenyatan Perkhidmatan     2.2 Tarkik Mendak Skim KWSP :     3. Kenyatan Perkhidmatan     2.2 Tarkik Mendak Skim KWSP :     3. Kenyatan Perkhidmatan     2.2 Tarkik Mendak Skim KWSP :     3. Kenyatan Perkhidmatan     2.2 Tarkik Mendak Skim KWSP :     3. Kenyatan Perkhidmatan     3. Kenyatan Perkhidmatan     4 Kiraus Yang Dihadiri :     4 Kiraus Yang Dihadiri :     4 Kiraus Yang Dihadiri Kiraus Induksi :     4 Kiraus Yang Dihadiri Kiraus Induksi :     4 Kiraus Yang Yang Yang     4 Kiraus Yang Yang Yang     4 Kiraus Yang Yang Yang     4 Kiraus Yang Y</td><td>2.2 Tarikh Mendak Skim KWSP:  2.2 Tarikh Mendak Skim KWSP:  2.2 Tarikh Mendak Skim KWSP:  3. Kursus Ang Dihadiri:  4 Ingga  4 Ingga  4 In</td><td>2.2 Tarikh Mendak Skin KMSP :     2.2 Tarikh Mendak Skin KMSP :     2.2 Sila Pilh     3.2.2 Sila Pilh     3.2.3 Sila Pilh     3.2.3 Sila Pilh     3.3</td><td>2.2 Tarikh Mendak Skim KVISP:  3. Keryataan Perkhidmatan Tarikh Mendak Skim KVISP:  4. Kursus Yang Dihadiri:  5. Keryataan Perkhidmatan Tarikh Mala  4. Kursus Yang Dihadiri:  5. Keryataan Perkhidmatan telah disemak dan dikemaskini mengikut peraturan berkuat kuasa.  4. Kursus Yang Dihadiri:  5. Keryataan Perkhidmatan Tarikh Mala  5. Keryataan Perkhidmatan Tarikh Mala  5. Keryataan Perkhidmatan Tarikh Mala  5. Keryataan Perkhidmatan Tarikh Mala  5. Keryataan Perkhidmatan Tarikh Mala  5. Keryataan Perkhidmatan Tarikh Mala  5. Keryataan  5. Keryataan  5. Kery</td><td>2.2 Tarkh Mendek Skim KWSP:     2.2 Tarkh Mendek Skim KWSP:     3. Kenyataan Perkhidmatan teleh disemak dan dikemaskini mengikut peraturan berkuat kuasa.     a pastikaan poh susu yang adiri bagi nsformasi ha tidak lebihi 8 i      2.2 Feperkasan Perkhidmatan Yang Diduduki dan Lulus:     7 Pengecualian Program Transformasi Minda / Kursus Induksi :     7 Tarkh Mendek Skim KMSP / JPM     7 Pengecualian KPM / JPM     7 Pengecualian KPM / JPM     7</td><td>2.2 Tarkh Mendak Skim KWSP:  3. Kenyataan Perkhidmatan Tarakh Mendak Skim KWSP:  4. Kursus Yang Dihadiri:  4. Kursus Yang Dihadiri:  5. Kenyataan Perkhidmatan telah disemak dan dikemaskini mengkut peraturan berkuat kuasa.  5. Kenyataan Perkhidmatan 11. Kursus Yang Dihadiri:  12. Program Transformasi Minda :  13. Kursus Yang Dihadiri:  14. Kursus Tindak Skim KWSP:  12. Program Transformasi Minda :  13. Kursus Yang Dihadiri:  14. Kursus Yang Dihadiri:  15. Peperkisaan Perkhidmatan Yang Diduduki dan Lulus :  14. Kursus Induksi:  15. Peperkisaan Perkhidmatan Yang Diduduki dan Lulus :  15. Peperkisaan Perkhidmatan Yang Diduduki dan Lulus :  1</td><td>2.2 Tankh Mendak Skm KWSP:     2.2 Tankh Mendak Skm KWSP:     2.2 Tankh Mendak Skm KWSP:</td><td>2.2       Tarikh Mendak Skim KWSP :         2.2       Tarikh Mendak Skim kWSP :         3.       Kenyataan Perkhidimatan         Ila pastikan<br/>impoh<br/>ursus yang<br/>hadiri bagi<br/>ansformasi<br/>linda tidak<br/>elebihi 8<br/>ari       1       Kursus Yang Dihadiri :         1       Kursus Yang Dihadiri :       Mulai       Hingas         1.1       Kursus Yang Dihadiri :       Mulai       Hingas         1.2       Pogram Transformasi Minda :       Mulai       Hingas         2.4       peperkisaan Perkhidmatan Yang Diduduki dan Lulus :       Tidak       Contoh Rujukan Pengecualian KPH / JPH         2.4       peperkisaan Perkhidmatan Yang Diduduki dan Lulus :       Tarikh<br/>Menduduki       Tarikh<br/>Menduduki       Tarikh<br/>Menduduki         2.2.3       Sis Bih       2.2.3       Sis Bih       Sis Bih       Sis B</td><td>2.2       Tarikh Mendak Skim KWSP :         3.       Kenyataan Perkhidmatan         Itala pastikan<br/>Empoh<br/>ursus yang<br/>hadiri bagi<br/>ransformasi<br/>inda tidak<br/>elebihi 8<br/>ari       1       Kursus Yang Oladiri :         1.       Kursus Yang Oladiri :       Mula       Hingas         1.3       Kursus Yang Oladiri :       Mula       Hingas         1.4       Kursus Yang Oladiri :       Mula       Hingas         1.4       Kursus Yang Oladiri :       Mula       Hingas         1.4       Program Transformasi Hinda mastilah tidak malakhi 8 hari (PP Bil L4/2012)       Mula       Hingas         Pengecualian Perkhidmatan Yang Diduduki dan Lulus :       Tidak       Contoh Bujukan Pengecualian KPH / JPH         Versecualian Perkhidmatan Yang Diduduki dan Lulus :       Tidak       Contoh Bujukan Pengecualian KPH / JPH         Versecualian Perkhidmatan Yang Diduduki dan Lulus :       Mula       Mula       Mula         2.2       Sila Bih       Sila Bih       Mula       Mula       Mula         2.2.2       Sila Bih       Mula       Mula       Mula       Mula       Mula         2.2.3       Sila Bih       Mula       Mula       Mula       Mula       Mula       Mula         2.2.3       Sila Bih       Mula       Mula       Mula</td><td>2.2       Tarikh Mendak Skim KWSP :         3.       Kenyataan Perkhidmatan         aphastikan       I         1.1       Kursus Yang Dihadiri :         1.1       Kursus Yang Dihadiri :         1.1       Kursus Yang Dihadiri :         1.2       Program Transformasi Minda :         1.3       Kursus Induksi :         1.4       Program Transformasi Minda :         1.2       Program Transformasi Minda :         1.3       Program Transformasi Minda :         1.4       Program Transformasi Minda :         1.5       Program Transformasi Minda :         1.6       Program Transformasi Minda :         1.7       Program Transformasi Minda / Kursus Induksi :         2.8       Pergeniusaan Perkhidmatan Yang Diduduki dan Lulus :         1.1       Pergeniusaan Yang Diduduki dan Lulus :         1.1       Pergeniusaan Yang dimeukan Adara KunkyuLan Contra Grado 12 Hindiga 2 (PERDITAH AM, ARAHAN PENTADBIRAN DAN PENTADBIRAN JAN ANAN YANAN Y         1.1       Pergeniusaan yang dimeukan Adala hanan         1.2       Pergeniusaan yang dimeukan Adala hanan         2.2.2       Sia Pilh         2.2.2       Sia Pilh         2.2.2       Sia Pilh         2.2.2       Sia Pilh         2.2</td><td>2.2 Tarkh Menolak Skim KWSP :     2.2 Tarkh Menolak Skim KWSP :     3.2 Tarkh Menolak Skim KWSP :     3.2 Tarkh Menolak Skim KWSP :     3</td><td>2.2 Tarikh Mendak Skim KWSP :  3. Kenyataan Perkhidmatan poh sus yang diri bagi soformasi da tidak ebihi 8  2.1 peperiksaan Perkhidmatan Yang Diduduki dan Lulus :      Mulai      Penjecusian Perkhidmatan Yang Diduduki dan Lulus :      Mulai      Penjecusian Penjecusian didih same.      Penjecusian Penjecusian didih same.      Penjecusian Penjecusian didih same.      Penjecusian Penjecusian didih same.      Penjecusian Derkhidmatan Yang Diduduki dan Lulus :      Penjecusian Penjecusian didih same.      Penjecusian Penjecusian didih same.      Penjecusian Penjecusian didih same.      Penjecusian Penjecusian didih same.      Penjecusian Tempoh Percuban (Ulika Ada) :      Penjecusian Tempoh Percuban (Ulika Ada) :      Penjecusian Tempoh Percuban (Ulika Ada) :      Penjecusian Tempoh Percuban (Ulika Ada) :      Penjecusian Tempoh Percuban (Ulika Ada) :      Penjecusian Tempoh Percuban (Ulika Ada) :      Penjecusian Tempoh Percuban (Ulika Ada) :      Penjecusian Tempoh Percuban (Ulika Ada) :      Penjecusian Tempoh Percuban (Ulika Ada) :      Penjecusian Tempoh Percuban (Ulika Ada) :      Penjecusian Tempoh Percuban (Ulika Ada) :      Penjecusian Tempoh Percuban</td><td>2.2 Tarikh Mendak Skim KVSP :  3. Kenyataan Perkhidmatan poh sus yang hi Kursus Yang Dihadiri :  4.1 Kursus Yang Dihadiri :  4.2 Togram Transformasi Minda :  4.1 Kursus Induksi :  4.2 Togram Transformasi Minda :  4.2 Togram Transformasi Minda :  4.3 Peperkusaan Perkhidmatan Yang Diduduki dan Lulus :  4.4 Togram Transformasi Minda / Kursus Induksi :  4.4 Togram Transformasi Minda / Kursus Induksi :  4.5 Peperkisaan yeg dinasi kuse yeg dinasi kuse yeg dinasi yeg dinasi kuse yeg dinasi kuse yeg dinasi yeg dinasi yeg dinasi kuse yeg dinasi yeg dinasi yeg dinasi yeg dinasi yeg dinasi yeg dinasi yeg dinasi yeg dinasi yeg dinasi yeg dinasi yeg dinasi yeg</td><td>2.2 Tarikh Mendak Skim KWSP:  2.2 Tarikh Mendak Skim KWSP:  2.2 Tarikh Mendak Skim KWSP:  2.2 Tarikh Mendak Skim KWSP:  3. Kursus Yang Dihadiri:  4 Kursus Yang Dihadiri:  4 Kursus Yang Dihadiri:  4 Kursus Induksi:  4 Kursus Induksi:  4 Kursus Induksi:  4 Kursus Induksi:  4 Kursus Induksi:  4 Kursus Induksi:  4 Kursus Induksi:  5 Kursus Induksi:  5 Kursus Induksi: 5 Kursus Induksi: 5 Kursus Induksi: 5 Kursus Induksi: 5 Kursus Induksi: 5 Kursus Induksi: 5 Kursus Induksi: 5 Kursus Induksi: 5 Kursus Induksi: 5 Kursus Induksi: 5 Kursus Induksi: 5 Kursus Induksi: 5 Kursus Induksi: 5 Kursus Induksi: 5 KursusInduksi: 5 Kursus Induksi: 5 KursusInduksi: 5 Kurs</td><td>2.2       Tarikh Mendak Skim KWSP :         3.       Kenyataan Perkhidmataan         6.       Kenyataan Perkhidmataan telah disemask nin imengkut peraturan berkuat kuasa.         1       Kursus Yang Dihadiri :         1.1       Kursus Yang Dihadiri :         1.1       Kursus Yang Dihadiri :         1.1       Kursus Yang Dihadiri :         1.2       Program Transformasi Minda :         1.3       Pengecualian Program Transformasi Minda :         1.4       Kursus Induksi :         2       Pengecualian Program Transformasi Minda / Kursus Induksi :         1.2       Program Transformasi Minda / Kursus Induksi :         1.3       Pengecualian Program Transformasi Minda / Kursus Induksi :         1.4       perefusionan yeeg dihadiri bagi Program Transformasi Minda / Kursus Induksi :         1.4       perefusionan Yeeg dihadiri bagi Program Transformasi Minda / Kursus Induksi :         1.3       pengeruksaan Perkhidmatan Yang Diduduki dan Lulus :         1.4       perefusionan Yeeg dihadiri Numpulani Sokongani Yuno Setra#P Dekida Kusepulani C Dariti Gelb 17 Hintigda 26 (Pertint AM, ARAHAN PertraDBRAN Dan Perkilabara Adaha adaha ama fu         1.3       Pelanjutan Tempoh Percubaan (Jika Ada) :         3.3       Pelanjutan Tempoh Percubaan (Jika Ada) :</td><td>2.2 Tankh Mendak Skim KWSP:  2.2 Tankh Mendak Skim KWSP:  2.2 Tankh Mendak Skim KWSP:  2.2 Tankh Mendak Skim KWSP:  3. Kursus Yang Dihadiri:  4 Hingsa  4 Hingsa  4 H</td><td>2.2 Tarikh Mendak Sim KWSP :</td><td>2.2 Tarikh Mendak Skim KWSP :     3. Kenyataan Perkhidmatan     astikaan     1   Kursus Yang Dihadri :   1.1   Kursus Yang Dihadri :   1.2   Program Transformasi Minda :   1.3   Kursus Yang Dihadri /   1.4   Kursus Yang Dihadri /   1.5   Kursus Yang Dihadri /   1.6   Kursus Transformasi Minda :   1.7   Kursus Transformasi Minda :   1.8   Kursus Yang Dihadri /   1.9   Kursus Yang Dihadri /   1.1   Kursus Transformasi Minda :   1.2   Program Transformasi Minda / Kursus Induksi :   1.3   Kursus Transformasi Minda / Kursus Induksi :   2   Peoperikasan Perkhidmatan Yang Diłuduki dan Lulus :   Verdender   2.1   Peoperikasan Perkhidmatan Yang Diłuduki dan Lulus :   Verdender   2.2   Sis Pilh   3.2.3   Sis Pilh   3.2.3   Sis Pilh</td><td>2.2 Tarikh Menolak Skim KWSP :     3. Kuryataa Perkhidmatan     2.2 Tarikh Menolak Skim KWSP :     3. Kuryataa Perkhidmatan telah disemak dan dikemaskini mengikut peraturan berkuat kuasa.     3. Kuryataa Perkhidmatan telah disemak dan dikemaskini mengikut peraturan berkuat kuasa.     3. Kuryataa Perkhidmatan telah disemak dan dikemaskini mengikut peraturan berkuat kuasa.     3. Kuryata Perkhidmatan telah disemak dan dikemaskini mengikut peraturan berkuat kuasa.     3. Kuryata Perkhidmatan telah disemak dan dikemaskini mengikut peraturan berkuat kuasa.     1 Kursus Yang Dihadiri :   1.1 Kursus Yang Dihadiri :   1.2 Program Transformasi Minda :   1.3 Kursus Yang Dihadiri bagi Pergen Transformasi Minda / Kursus Induksi :   2 Perperiksaan Perkhidmatan Yang Diduduki dan Lulus :   2 Peperiksaan Perkhidmatan Yang Diduduki dan Lulus :   4 Peperiksaan Perkhidmatan Yang Diduduki dan Lulus :   4 Peperiksaan Perkhidmatan Yang Diduduki dan Lulus :   2.2 Sis Pith   3.3 Pelanjutan Tempoh Percubaan (Jika Ada) :</td><td>2.2 Tarkh Menolak Skim KVSP :     2.2 Tarkh Menolak Skim KVSP :     2</td><td>2.2. Tarikh Menolak Skim KWSP:  3. Kenyataan Perkhidmatan chana Kenyataan Perkhidmatan chana Kenyataan Perkhidmatan chana Kenyataan Perkhidmatan chana Kenyataan Perkhidmatan chana Kenyataan Perkhidmatan chana Kenyataan chana Kenyataan ch</td><td>2.2 Tarikh Mendiak Skim KWSP :  3. Kenyataan Perkhidmatan Tarish Masikan bahawa Kenyataan telah disemak dan dikemaskini mengikut peraturan berkuat kuasa.  4. Kursus Yang Dihadini :  4. Kursus Yang Dihadini :  4. Kursus Yang Dihadini Sigi Regram Transformasi Minda / Kursus Induksi :  4. Kursus Yang Dihaduki dan Lulus :  4. Kursus Induksi :  4. Kursus Induksi :  4. Kursu</td><td>2.2 Tarikh Mendak Skim KVSP :</td><td>2.2       Tarikh Mendak Skim KWSP :         3.       Kenyataan Perkhidmatan         astikan oh       I         1.1       Kursus Yang Dibadiri :         1.1       Kursus Tangformasi Minda :         1.2       Program Transformasi Minda :         1.3       Kursus Jang Bibadiri bagi Program Transformasi Minda :         1.4       Kursus Jang Bibadiri bagi Program Transformasi Minda :         1.2       Program Transformasi Minda :         1.2       Program Transformasi Minda :         1.2       Program Transformasi Minda :         1.3       Kursus Jang Bibadiri bagi Program Transformasi Minda :         1.4       Kursus Induksi :         1.5       Program Transformasi Minda :         1.6       Kursus Induksi :         1.7       Transformasi Minda / Kursus Induksi :         1.8       Transformasi Minda / Kursus Induksi :         1.9       Peperkisaan Perkhidmatan Yang Diduduki dan Lulus :         1.1       Felepetkisaan Perkhidmatan Yang Diduduki dan Lulus :         1.3       Felepetkisaan yang dimasikan adalah aan:         1.4       Peperkisaan yang dimasikan adalah aan:       Induksi Eth ang telepethkian adalah aan:         1.8       1.9       Sia Rith       Induksi Eth ang telepethkisaan yang dimasikan adalah aans:</td><td>2.2 Tarikh Menolak Skim KWSP :     2.2 Tarikh Menolak Skim KWSP :     3. Kenyataan Perkhidmatan   reshkan bahawa Kenyataan Perkhidmatan telah disemak dan dikemaskini mengikut peraturan berkuat kuasa.     kan   1 Kursus Yang Dihadiri :   1.1 Kursus Yang Dihadiri :   1.2 Program Transformasi Minda :   1.1 Kursus Induksi :   1.2 Program Transformasi Minda :   1.3 Taraph kursus yang dihadiri bagi Program Transformasi Minda / Kursus Induksi :   1.4 Pengecualian Program Transformasi Minda / Kursus Induksi :   2 Peperikasan Perkhidmatan Yang Diduduki dan Lulus :   2.1 peperikasan Perkhidmatan Yang Diduduki dan Lulus :   2.1 peperikasan Perkhidmatan Yang Diduduki dan Lulus :   2.1 peperikasan Yang Diduduki dan Lulus :   2.2.1 peperikasan Yang Diduduki dan Lulus :   2.2.2 Sila Pilh   2.2.3 Sila Pilh</td><td>2.2       Tarikh Menolak Skim KWSP :         2.2       Tarikh Menolak Skim KWSP :         2.3       Tarikh Menolak Skim KWSP :         1       Kursus Yang Dihadiri :         1.1       Kursus Induksi :         1.1       Kursus Induksi :         1.2       Program Transformasi Minda :         Mulai       Hingga         1.2       Program Transformasi Minda :         Mulai       Hingga         1.2       Program Transformasi Minda :         Mulai       Hingga         2       Program Transformasi Minda / Kursus Induksi :         2       Peperiksaan Perkhidmatan Yang Diduduki dan Lulus :         V       Peperiksaan Perkhidmatan Subjek UTAMA BAGI KUMPULAN SOKOIGAN VANG SETARF DENGAN KUMPULAN C DARI GRED 17 MINGGA 26 (PERINTAH AM, ARAHAN PENTADBIRAN DAN PENKILIJING KEMAJUAN PENTADBIRAN AWAMI V         2.1       PEPERIKSAAN PERKHIDMATAN SUBjek UTAMA BAGI KUMPULAN SOKOIGAN VANG SETARF DENGAN KUMPULAN C DARI GRED 17 MINGGA 26 (PERINTAH AM, ARAHAN PENTADBIRAN DAN PENKILIJING KEMAJUAN PENTADBIRAN AWAMI V         3.2.2       Sia Rih</td><td>2.2 Tankh Menolak Skim KWSP:     2.2 Tankh Menolak Skim KWSP:     3. Kenyataan Perkhidmatan     teiyataan Perkhidmatan     teiyataan Perkhidmatan telah disemak dan dikemaskini mengikut peraturan berkuat kuasa.     asta pastikaan     poh     us yang     diri bagi     siformasi     da tidak     ebihi 8     2 Peperkisaaan Perkhidmatan Yang Diduduki dan Lulus:         Tidak    Contoh Rujukan Penyacualan KPM / JPN         Pengecualan Program Transformasi Minda / Kursus Induksi :         Tidak    Contoh Rujukan Penyacualan KPM / JPN         Valumat Nang Diduduki dan Lulus:         Verefikaaan         Peperkisaaan Perkhidmatan Subjek Utama Badis kumekun yang Singa Minda / Kursus Induksi :         Valumat Nang Diduduki dan Lulus:         Verefikaaan         Peperkisaaan Perkhidmatan Subjek Utama Badis kumekun yang Singa Minda / Kursus Induksi :         Valumat Nang Diduduki dan Lulus:         Verefikaaan         Peperkisaaan Perkhidmatan Yang Diduduki dan Lulus:         Verefikaaan         Peperkisaaan Perkhidmatan Yang Diduduki dan Lulus:         Verefikaaan         Peperkisaaan Perkhidmatan Yang Diduduki dan Lulus:         Verefikaaan         Peperkisaaan Perkhidmatan Yang Diduduki dan Lulus:         Verefikaaan         Peperkisaaan Perkhidmatan Yang Diduduki dan Lulus:         Verefikaaan         Peperkisaaan Perkhidmatan Yang Diduduki dan Lulus:         Verefikaaan         Verefikaaan         Verefikaaan         Verefikaan         Verefikaan         V</td><td>2.2 Tankh Mendak Skim KWSP:  2.2 Tankh Mendak Skim KWSP:  3. Kenyataan Perkhidmatan telah disemak dan dikemaskini mengikut peraturan berkuat kuasa.  a pastikan npoh 1.1 Kursus Induksi :  1.1 Kursus Induksi :  1.2 Program Transformasi Minda :  1.1 Kursus Induksi :  1.2 Program Transformasi Minda :  1.2 Program Transformasi Minda :  1.3 Kursus Induksi :  1.4 Kursus Induksi :  1.5 Program Transformasi Minda / Kursus Induksi :  1.6 Program Transformasi Minda / Kursus Induksi :  1.7 Tankh Melai  1.7 Tankh Melai  1.8 Minga  1.9 Peperiksaan Perkhidmatan Yang Diduduki dan Lulus :  1.9 Peperiksaan Perkhidmatan Yang Diduduki dan Lulus :  1.1 Kursus Induksi :  1.1 Kursus Induksi :  1.2 Program Transformasi Minda / Kursus Induksi :  1.3 Tankh Mendad Kim Melai Indu Melai Induksi Induksi :  1.4 Kursus Induksi Induksi Induks</td><td>2.2 Tarikh Menolak Skim KWSP :  3. Kenyataan Perkhidmatan npoh npoh 1.2 Program Transformasi Minda :  1.4 Kursus Yang Dihadiri :  1.5 Program Transformasi Minda :  1.6 Program Transformasi Minda :  1.7 Program Transformasi Minda :  1.8 Program Transformasi Minda / Kursus Induksi :  1.9 Program Transformasi Minda / Kursus Induksi :  1.9 Program Transformasi Minda / Kursus Induksi :  1.1 Kursus Yang Dihadiri Laus :  1.2 Program Transformasi Minda / Kursus Induksi :  1.3 Kursus Yang Dihadiri Bagi 1.4 Program Transformasi Minda / Kursus Induksi :  1.4 Kursus Yang Dihadiri Bagi 1.5 Program Transformasi Minda / Kursus Induksi :  1.5 Program Transformasi Minda / Kursus Induksi :  1.6 Program Transformasi Minda / Kursus Induksi :  1.7 Program Transformasi Minda / Kursus Induksi :  1.8 Program Transformasi Minda / Kursus Induksi :  1.9 Program Transformasi Minda / Kursus Induksi :  1.9 Program Transformasi Minda / Kursus Induksi :  1.1 Kursus Yang Dihadiri Laus :  1.2 Program Transformasi Minda / Kursus Induksi :  1.3 Kursus Yang Dihadiri Bagi Program Transformasi Minda / Kursus Induksi :  2.4 Program Transformasi Minda / Kursus Induksi :  2.4 Program Transformasi Minda / Kursus Induksi :  1.5 Program Transformasi Minda / Kursus Induksi :  1.6 Program Transformasi Minda / Kursus Induksi :  1.7 Program Transformasi Minda / Kursus Induksi :  1.9 Program Transformasi Minda / Kursus Induksi :  1.9 Program Transformasi Minda / Kursus Induksi :  1.9 Program Transformasi Minda / Kursus Induksi :  1.9 Program Transformasi Minda / Kursus Induksi :  1.9 Program Transformasi Minda / Kursus Induksi :  1.9 Program Transformasi Minda / Kursus Induksi :  1.9 Program Transformasi Minda / Kursus Induksi :  1.9 Program Transformasi Minda / Kursus Induksi :  1.9 Program Transformasi Minda / Kursus Induksi :  1.9 Program Transformasi Minda / Kursus Induksi :  1.9 Program Transformasi Minda / Kursus Induksi :  1.9 Program Transformasi Minda / Kursus Induksi :  1.9 Program Transformasi Minda / Kursus Induksi :  1.9 Program Transformasi Mind</td><td>2.2 Tarikh Mendak Skim KVSP :  3. Korvataan Perkhidmatan Perkhidmatan</td><td>2.2 Tarikh Menolak Skim KWSP :     2.2 Tarikh Menolak Skim KWSP :</td><td>2.2 Tarikh Menolak Skim KWSP :     2.2 Tarikh Menolak Skim KWSP :     Tarikh Menolak Skim KWSP :     Tarikh Menolak Ski</td><td>2.2 Tarikh Menolak Skim KWSP:</td><td>2.2 Tarikh Mendak: Skim KWSP:     2.2 Tarikh Mendak: Skim KWSP:     3. Korystaan Perkhidmatan telah disemak dan dikemaskini mengikut peraturan berkuat kuasa.     pastikan     pohian bahava Kenystaan Perkhidmatan telah disemak dan dikemaskini mengikut peraturan berkuat kuasa.     pastikan     i Kursus Yang Dihadiri:     i Kursus Yang Dihadiri:     i Kursus Induksi :         Tarikh Mendak: Skim KWSP:         Tarikh Mendak: Skim KWSP:         Tarikh Mendak: Skim KWSP:         Autorsus Yang Dihadiri:         Kursus Yang Dihadiri:         Kursus Yang Dihadiri:         Kursus Induksi :         Tarish Mendak: Skim Kursus Yang dihadin kagi Program Transformasi Minda :         Kursus Yang dihadin kagi Program Transformasi Minda / Kursus Induksi :         Tarikh         Perperuksaan Perkhidmatan Yang Diduduki dan Lulus :</td><td>2.2       Tarikh Menolak Skim KWSP :         3.       Kenyataan Perkhidmatan         ashkan bahawa Kenyataan Perkhidmatan telah disemak dan dikemaskini mengikut peraturan berkuat kuasa.         instikan h         1.       Kursus Yang Dihadiri :         1.1       Kursus Induksi :         1.2       Program Transformasi Minda :         1.2       Program Transformasi Minda :         1.2       Program Transformasi Minda :         1.2       Pengecualian Program Transformasi Minda :         1.2       Pengecualian Program Transformasi Minda :         1.2       Pengecualian Program Transformasi Minda :         1.2       Pengecualian Program Transformasi Minda :         1.3       Kursus yang dihadiri kagi Program Transformasi Minda / Kursus Induksi :         1.4       Pengecualian Program Transformasi Minda / Kursus Induksi :         1.4       Pengecualian Program Transformasi Minda / Kursus Induksi :         1.4       Pengecualian Program Transformasi Minda / Kursus Induksi :         2       Peperiksaan Perkhidmatan Yang Diduduki dan Lulus :         1.4       Pengecualian Program Transformasi Minda / Kursus Induksi :         2.1       Peperiksaan Perkhidmatan Sublek UTAMA BAGI KUMPULAN SOKONGAN VANG SETARP DENGAN KUMPULAN C DARI GRED 17 HINGGA 26 (PERINTAH AM, ARAHAN PENTADBIRAN DAN PENTADBIRAN AWAN)         Malumat</td></td></td> | 2.2 Tarikh Mendak Skim KWSP:  2.2 Tarikh Mendak Skim KWSP:  2.2 Tarikh Mendak Skim KWSP:  2.2 Tarikh Mendak Skim KWSP:  2.3 Kenyataan Perkhidmatan  2.4 Kursus Yang Dihadiri:  4 Kursus Yang Dihadiri:  1.4 Kursus Yang Dihadiri:  1.4 Kursus Induksi:  1.4 Kursus Induksi:  1.4 Kursus Induksi:  1.4 Kursus Induksi:  1.4 Kursus Induksi:  1.4 Kursus Induksi:  1.4 Kursus Induksi:  1.5 Kursus Yang dihadi lag Program Transformasi Minda :  1.6 Kursus Yang dihadi lag Program Transformasi Minda :  1.7 Kursus Induksi:  1.8 Kursus Yang dihadi lag Program Transformasi Minda :  1.9 Peperiksaan Perkhidmatan Yang Diduduki dan Lulus:  1.9 Peperiksaan Perkhidmatan Yang Diduduki dan Lulus:  1.9 Peperiksaan Perkhidmatan Yang Diduduki dan Lulus:  1.9 Peperiksaan yang dimasukan adalah sam.  1.0 Kursus Yang dimasukan adalah sam.  1.0 Kursus Yang dimasukan adalah sam.  1.0 Kursus Yang dimasukan adalah sam.  1.0 Kursus Yang Diduduki dan Lulus:  1.0 Kursus Yang Diduduki dan Lulus:  1.0 Ku                                                                                                    | 2.2       Tarikh Mendak Skim KVSP :         3.       Kenyataan Perkhidmatan         3.       Kenyataan Perkhidmatan telah disemak dan dikemaskini mengikut peraturan berkuat kuasa.         Sila pastikan empoh       1         1.1       Kursus Yang Dihadiri :         1.1       Kursus Jandimatan Telah disemak dan dikemaskini mengikut peraturan berkuat kuasa.         1.1       Kursus Yang Dihadiri :         1.2       Program Transformasi Minda :         1.2       Program Transformasi Minda :         Viinda tidak melebihi 8 nari       Peperiksaan Perkhidmatan Yang Diduduki dan Lulus :         Peperiksaan Perkhidmatan Yang Diduduki dan Lulus :       Tarikh Menduki dan Lulus :         Viinda tidak melebihi 8 nari       Peperiksaan Perkhidmatan Yang Diduduki dan Lulus :         Viinda tidak melebihi 8 nari       Peperiksaan Perkhidmatan Yang Diduduki dan Lulus :         Viinda tidak melebihi 8 nari       Peperiksaan Perkhidmatan Yang Diduduki dan Lulus :         Viinda tidak melebihi 8 nari       Peperiksaan Perkhidmatan Yang Diduduki dan Lulus :       Tarikh Menduki 2 (Perkhidmatan Yang Diduduki dan Lulus :         Viinda tidak melebihi 8 nari       Peperiksaan Perkhidmatan Yang Diduduki dan Lulus :       Melebihi 8 nari         2.2.2       Isia silh       Sila silh       Melebihi 8 nari         2.2.2       Isia silh       Sila silh       Mele                                                                                                    | 2.2       Tarikh Mendek Skim KWSP :         3.       Kervetaan Perkhidmatan         pastikan       Image: Image: Ima                                                                                                    | 2.2       Tarikh Mendak Skim KWSP :         3.       Kenyataan Perkhidmatan         Terpekha bawa Kenyataan Perkhidmatan telah disemak din dikemaskini mengkut peraturan berkuat kuasa.         Sila pastikan         empoh         ursus yang         1.1       Kursus Yang Dihadiri :         1.1       Kursus Tradsformasi Minda :         1.2       Popram Transformasi Minda :         1.3       Kursus Sinduksi :         1.4       Pergena Transformasi Minda :         1.2       Popram Transformasi Minda :         1.3       Kursus Induksi :         1.4       Pergena Transformasi Minda :         1.2       Popram Transformasi Minda :         1.3       Kursus Induksi :         1.4       Pergena Transformasi Minda :         1.5       Pergena Transformasi Minda :         1.6       Pergena Transformasi Minda / Kursus Induksi :         1.1       Pergena Transformasi Minda / Kursus Induksi :         2       Peperikasan Perkhidmatan Yang Diduduki dan Lulus :         1.1       Peperikasan Perkhidmatan Yang Diduduki dan Lulus :         1.1       Peperikasan dalah same.         2.2.1       peperikasan dalah same.         2.2.2       Sisa Pih         2.2.3       Sisa Pih </td <td>2.2 Tarkh Mendak Skim KWSP:     2.2 Tarkh Mendak Skim KWSP:     3. Kenyataan Perkhidmatan     sukan bahwa Kenyataan Perkhidmatan     sukan bahwa Kenyataan Perkhidmatan     sukan bahwa Kenyataan Perkhidmatan     sukan bahwa Kenyataan Perkhidmatan     sukan bahwa Kenyataan Perkhidmatan     sukan bahwa Kenyataan Perkhidmatan     sukan bahwa Kenyataan Perkhidmatan     sukan bahwa Kenyataan Perkhidmatan     sukan bahwa Kenyataan     sukan bahwa Kenyataan     sukan bakan kenyataan     sukan bahwa Kenyataan     sukan bakan kenyataan</td> <td>2.2 Tarikh Hendak Skim KVSP :  3. Kenyatan Perkhidmatan poh poh sus yang adiri bagi nsformasi nda tidak lebihi 8 i  2.9 Peperkasan Perkhidmatan Yang Diduduki dan Lulus :  Peperkasan Perkhidmatan Yang Diduduki dan Lulus :  Perkhidmatan Yang Diduduki dan Lulus :  Perkhidmatan Yang Diduka Ada) :  Perkhidmatan Yang Diduka Ada ):  Perkhidmatan Yang Diduka Ada ):  Peperkasan Perkhidmatan Yang Diduka Ada ):  Perkhidm</td> <td>2.2 Tarikh Mendak Skim KMSP :     2.2 Tarikh Mendak Skim KMSP :     2.2 Tarikh Mendak Skim KMSP :     2.1 Tarikh Mendak Skim KMSP :     2.2 Tarikh Mendak Skim KMSP :     2.2 Tarikh Mendak Skim KMSP :     2</td> <td>2.2 Tarkih Mendak Skim KWSP :  3. Kenyataan Perkhidmatan poh rsus yang hadiri bagi ansformasi nda tidak elebihi 8 ri  2.2 Tarkih Mendak Skim KWSP :  3.3 Pelanjutan Tempoh Percubaan (Jika Ada) :  2.4 Tarkih Mendak Skim KWSP :  3.5 Pelanjutan Tempoh Percubaan (Jika Ada) :  3.5 Pelanjutan Tempoh Percubaan (Jika Ada) :  3.5 Pelanjutan Tempoh Per</td> <td>2.2       Tarikh Mendak Skim KWSP :         3.       Kenyataan Perkilidinatan telah disemak dan dikemaskini mengkut perturan berkuat kuasa.         Sila pastikan empoh         Sila pastikan empoh         1.1       Kursus Yang Dihadiri :         1.1       Kursus Yang Dihadiri :         1.2       Program Transformasi Minda :         1.4       Kursus Yang Dihadiri :         1.5       Program Transformasi Minda :         1.6       Kursus Yang Dihadiri :         1.7       Program Transformasi Minda :         1.8       Kursus Yang Dihadiri :         1.9       Program Transformasi Minda :         1.1       Kursus Induksi :         1.2       Program Transformasi Minda / Kursus Induksi :         1.3       Pengecualian Program Transformasi Minda / Kursus Induksi :         2       Peperiksaan Perkibidimatan Yang Diduduki dan Lulus :         1.8       Pengecualian Program Transformasi Minda / Kursus Induksi :         2.1       Perkibidimatan Yang Dibuduki Sotonidan Yang Settar Delindan Yang Diduduki dan Lulus :         1.8       Pengecualian KDM / JM         2.2.1       Pengkusan yang dimatikan sadiki hanu:         1.3       Pelanjutan Tempoh Percubaan (Jika Ada) :         2.3.3       Pelanjutan Tempoh Percubaan (Jika Ada) :    <td>2.2       Tarikh Mendak Skim KVSP :         3.       Kenyataan Perkitidmatan         Tarikh Mendak Skim KVSP :       ************************************</td><td>2.2 Tarikh Mendek Skim KWSP :  3. Keryatan Perkhidmatan Tarikh bahwa Kenyatan Perkhidmatan telah disemak dan dikemaskini mengkut peraturan berkuat kuasa.  a pastikan mpoh rsus yang nadiri bagi ansformasi nda tidak elebihi 8 2.1 Pergeruksaan Perkhidmatan Yang Diduduki dan Lulus :  Tarikh Mendekki 1:  Pergeruksaan Perkhidmatan Yang Diduduki dan Lulus :  Tarikh Mendekki 1:  Pergeruksaan Perkhidmatan Yang Diduduki dan Lulus :  Tarikh Mendekki 1:  Pergeruksaan Perkhidmatan Yang Diduduki dan Lulus :  Tarikh Mendekki 2:  Pergeruksaan Perkhidmatan Yang Diduduki dan Lulus :  Pergeruksaan Perkhidmatan Yang Diduduki dan Lulus :  Pergeruksaan Perkhidmatan Yang Diduduki d</td><td>2.2 Tarkik Mendak Skim KWSP :     2.2 Tarkik Mendak Skim KWSP :     3. Kenyatan Perkhidmatan     2.2 Tarkik Mendak Skim KWSP :     3. Kenyatan Perkhidmatan     2.2 Tarkik Mendak Skim KWSP :     3. Kenyatan Perkhidmatan     2.2 Tarkik Mendak Skim KWSP :     3. Kenyatan Perkhidmatan     2.2 Tarkik Mendak Skim KWSP :     3. Kenyatan Perkhidmatan     3. Kenyatan Perkhidmatan     4 Kiraus Yang Dihadiri :     4 Kiraus Yang Dihadiri :     4 Kiraus Yang Dihadiri Kiraus Induksi :     4 Kiraus Yang Dihadiri Kiraus Induksi :     4 Kiraus Yang Yang Yang     4 Kiraus Yang Yang Yang     4 Kiraus Yang Yang Yang     4 Kiraus Yang Y</td><td>2.2 Tarikh Mendak Skim KWSP:  2.2 Tarikh Mendak Skim KWSP:  2.2 Tarikh Mendak Skim KWSP:  3. Kursus Ang Dihadiri:  4 Ingga  4 Ingga  4 In</td><td>2.2 Tarikh Mendak Skin KMSP :     2.2 Tarikh Mendak Skin KMSP :     2.2 Sila Pilh     3.2.2 Sila Pilh     3.2.3 Sila Pilh     3.2.3 Sila Pilh     3.3</td><td>2.2 Tarikh Mendak Skim KVISP:  3. Keryataan Perkhidmatan Tarikh Mendak Skim KVISP:  4. Kursus Yang Dihadiri:  5. Keryataan Perkhidmatan Tarikh Mala  4. Kursus Yang Dihadiri:  5. Keryataan Perkhidmatan telah disemak dan dikemaskini mengikut peraturan berkuat kuasa.  4. Kursus Yang Dihadiri:  5. Keryataan Perkhidmatan Tarikh Mala  5. Keryataan Perkhidmatan Tarikh Mala  5. Keryataan Perkhidmatan Tarikh Mala  5. Keryataan Perkhidmatan Tarikh Mala  5. Keryataan Perkhidmatan Tarikh Mala  5. Keryataan Perkhidmatan Tarikh Mala  5. Keryataan  5. Keryataan  5. Kery</td><td>2.2 Tarkh Mendek Skim KWSP:     2.2 Tarkh Mendek Skim KWSP:     3. Kenyataan Perkhidmatan teleh disemak dan dikemaskini mengikut peraturan berkuat kuasa.     a pastikaan poh susu yang adiri bagi nsformasi ha tidak lebihi 8 i      2.2 Feperkasan Perkhidmatan Yang Diduduki dan Lulus:     7 Pengecualian Program Transformasi Minda / Kursus Induksi :     7 Tarkh Mendek Skim KMSP / JPM     7 Pengecualian KPM / JPM     7 Pengecualian KPM / JPM     7</td><td>2.2 Tarkh Mendak Skim KWSP:  3. Kenyataan Perkhidmatan Tarakh Mendak Skim KWSP:  4. Kursus Yang Dihadiri:  4. Kursus Yang Dihadiri:  5. Kenyataan Perkhidmatan telah disemak dan dikemaskini mengkut peraturan berkuat kuasa.  5. Kenyataan Perkhidmatan 11. Kursus Yang Dihadiri:  12. Program Transformasi Minda :  13. Kursus Yang Dihadiri:  14. Kursus Tindak Skim KWSP:  12. Program Transformasi Minda :  13. Kursus Yang Dihadiri:  14. Kursus Yang Dihadiri:  15. Peperkisaan Perkhidmatan Yang Diduduki dan Lulus :  14. Kursus Induksi:  15. Peperkisaan Perkhidmatan Yang Diduduki dan Lulus :  15. Peperkisaan Perkhidmatan Yang Diduduki dan Lulus :  1</td><td>2.2 Tankh Mendak Skm KWSP:     2.2 Tankh Mendak Skm KWSP:     2.2 Tankh Mendak Skm KWSP:</td><td>2.2       Tarikh Mendak Skim KWSP :         2.2       Tarikh Mendak Skim kWSP :         3.       Kenyataan Perkhidimatan         Ila pastikan<br/>impoh<br/>ursus yang<br/>hadiri bagi<br/>ansformasi<br/>linda tidak<br/>elebihi 8<br/>ari       1       Kursus Yang Dihadiri :         1       Kursus Yang Dihadiri :       Mulai       Hingas         1.1       Kursus Yang Dihadiri :       Mulai       Hingas         1.2       Pogram Transformasi Minda :       Mulai       Hingas         2.4       peperkisaan Perkhidmatan Yang Diduduki dan Lulus :       Tidak       Contoh Rujukan Pengecualian KPH / JPH         2.4       peperkisaan Perkhidmatan Yang Diduduki dan Lulus :       Tarikh<br/>Menduduki       Tarikh<br/>Menduduki       Tarikh<br/>Menduduki         2.2.3       Sis Bih       2.2.3       Sis Bih       Sis Bih       Sis B</td><td>2.2       Tarikh Mendak Skim KWSP :         3.       Kenyataan Perkhidmatan         Itala pastikan<br/>Empoh<br/>ursus yang<br/>hadiri bagi<br/>ransformasi<br/>inda tidak<br/>elebihi 8<br/>ari       1       Kursus Yang Oladiri :         1.       Kursus Yang Oladiri :       Mula       Hingas         1.3       Kursus Yang Oladiri :       Mula       Hingas         1.4       Kursus Yang Oladiri :       Mula       Hingas         1.4       Kursus Yang Oladiri :       Mula       Hingas         1.4       Program Transformasi Hinda mastilah tidak malakhi 8 hari (PP Bil L4/2012)       Mula       Hingas         Pengecualian Perkhidmatan Yang Diduduki dan Lulus :       Tidak       Contoh Bujukan Pengecualian KPH / JPH         Versecualian Perkhidmatan Yang Diduduki dan Lulus :       Tidak       Contoh Bujukan Pengecualian KPH / JPH         Versecualian Perkhidmatan Yang Diduduki dan Lulus :       Mula       Mula       Mula         2.2       Sila Bih       Sila Bih       Mula       Mula       Mula         2.2.2       Sila Bih       Mula       Mula       Mula       Mula       Mula         2.2.3       Sila Bih       Mula       Mula       Mula       Mula       Mula       Mula         2.2.3       Sila Bih       Mula       Mula       Mula</td><td>2.2       Tarikh Mendak Skim KWSP :         3.       Kenyataan Perkhidmatan         aphastikan       I         1.1       Kursus Yang Dihadiri :         1.1       Kursus Yang Dihadiri :         1.1       Kursus Yang Dihadiri :         1.2       Program Transformasi Minda :         1.3       Kursus Induksi :         1.4       Program Transformasi Minda :         1.2       Program Transformasi Minda :         1.3       Program Transformasi Minda :         1.4       Program Transformasi Minda :         1.5       Program Transformasi Minda :         1.6       Program Transformasi Minda :         1.7       Program Transformasi Minda / Kursus Induksi :         2.8       Pergeniusaan Perkhidmatan Yang Diduduki dan Lulus :         1.1       Pergeniusaan Yang Diduduki dan Lulus :         1.1       Pergeniusaan Yang dimeukan Adara KunkyuLan Contra Grado 12 Hindiga 2 (PERDITAH AM, ARAHAN PENTADBIRAN DAN PENTADBIRAN JAN ANAN YANAN Y         1.1       Pergeniusaan yang dimeukan Adala hanan         1.2       Pergeniusaan yang dimeukan Adala hanan         2.2.2       Sia Pilh         2.2.2       Sia Pilh         2.2.2       Sia Pilh         2.2.2       Sia Pilh         2.2</td><td>2.2 Tarkh Menolak Skim KWSP :     2.2 Tarkh Menolak Skim KWSP :     3.2 Tarkh Menolak Skim KWSP :     3.2 Tarkh Menolak Skim KWSP :     3</td><td>2.2 Tarikh Mendak Skim KWSP :  3. Kenyataan Perkhidmatan poh sus yang diri bagi soformasi da tidak ebihi 8  2.1 peperiksaan Perkhidmatan Yang Diduduki dan Lulus :      Mulai      Penjecusian Perkhidmatan Yang Diduduki dan Lulus :      Mulai      Penjecusian Penjecusian didih same.      Penjecusian Penjecusian didih same.      Penjecusian Penjecusian didih same.      Penjecusian Penjecusian didih same.      Penjecusian Derkhidmatan Yang Diduduki dan Lulus :      Penjecusian Penjecusian didih same.      Penjecusian Penjecusian didih same.      Penjecusian Penjecusian didih same.      Penjecusian Penjecusian didih same.      Penjecusian Tempoh Percuban (Ulika Ada) :      Penjecusian Tempoh Percuban (Ulika Ada) :      Penjecusian Tempoh Percuban (Ulika Ada) :      Penjecusian Tempoh Percuban (Ulika Ada) :      Penjecusian Tempoh Percuban (Ulika Ada) :      Penjecusian Tempoh Percuban (Ulika Ada) :      Penjecusian Tempoh Percuban (Ulika Ada) :      Penjecusian Tempoh Percuban (Ulika Ada) :      Penjecusian Tempoh Percuban (Ulika Ada) :      Penjecusian Tempoh Percuban (Ulika Ada) :      Penjecusian Tempoh Percuban (Ulika Ada) :      Penjecusian Tempoh Percuban</td><td>2.2 Tarikh Mendak Skim KVSP :  3. Kenyataan Perkhidmatan poh sus yang hi Kursus Yang Dihadiri :  4.1 Kursus Yang Dihadiri :  4.2 Togram Transformasi Minda :  4.1 Kursus Induksi :  4.2 Togram Transformasi Minda :  4.2 Togram Transformasi Minda :  4.3 Peperkusaan Perkhidmatan Yang Diduduki dan Lulus :  4.4 Togram Transformasi Minda / Kursus Induksi :  4.4 Togram Transformasi Minda / Kursus Induksi :  4.5 Peperkisaan yeg dinasi kuse yeg dinasi kuse yeg dinasi yeg dinasi kuse yeg dinasi kuse yeg dinasi yeg dinasi yeg dinasi kuse yeg dinasi yeg dinasi yeg dinasi yeg dinasi yeg dinasi yeg dinasi yeg dinasi yeg dinasi yeg dinasi yeg dinasi yeg dinasi yeg</td><td>2.2 Tarikh Mendak Skim KWSP:  2.2 Tarikh Mendak Skim KWSP:  2.2 Tarikh Mendak Skim KWSP:  2.2 Tarikh Mendak Skim KWSP:  3. Kursus Yang Dihadiri:  4 Kursus Yang Dihadiri:  4 Kursus Yang Dihadiri:  4 Kursus Induksi:  4 Kursus Induksi:  4 Kursus Induksi:  4 Kursus Induksi:  4 Kursus Induksi:  4 Kursus Induksi:  4 Kursus Induksi:  5 Kursus Induksi:  5 Kursus Induksi: 5 Kursus Induksi: 5 Kursus Induksi: 5 Kursus Induksi: 5 Kursus Induksi: 5 Kursus Induksi: 5 Kursus Induksi: 5 Kursus Induksi: 5 Kursus Induksi: 5 Kursus Induksi: 5 Kursus Induksi: 5 Kursus Induksi: 5 Kursus Induksi: 5 Kursus Induksi: 5 KursusInduksi: 5 Kursus Induksi: 5 KursusInduksi: 5 Kurs</td><td>2.2       Tarikh Mendak Skim KWSP :         3.       Kenyataan Perkhidmataan         6.       Kenyataan Perkhidmataan telah disemask nin imengkut peraturan berkuat kuasa.         1       Kursus Yang Dihadiri :         1.1       Kursus Yang Dihadiri :         1.1       Kursus Yang Dihadiri :         1.1       Kursus Yang Dihadiri :         1.2       Program Transformasi Minda :         1.3       Pengecualian Program Transformasi Minda :         1.4       Kursus Induksi :         2       Pengecualian Program Transformasi Minda / Kursus Induksi :         1.2       Program Transformasi Minda / Kursus Induksi :         1.3       Pengecualian Program Transformasi Minda / Kursus Induksi :         1.4       perefusionan yeeg dihadiri bagi Program Transformasi Minda / Kursus Induksi :         1.4       perefusionan Yeeg dihadiri bagi Program Transformasi Minda / Kursus Induksi :         1.3       pengeruksaan Perkhidmatan Yang Diduduki dan Lulus :         1.4       perefusionan Yeeg dihadiri Numpulani Sokongani Yuno Setra#P Dekida Kusepulani C Dariti Gelb 17 Hintigda 26 (Pertint AM, ARAHAN PertraDBRAN Dan Perkilabara Adaha adaha ama fu         1.3       Pelanjutan Tempoh Percubaan (Jika Ada) :         3.3       Pelanjutan Tempoh Percubaan (Jika Ada) :</td><td>2.2 Tankh Mendak Skim KWSP:  2.2 Tankh Mendak Skim KWSP:  2.2 Tankh Mendak Skim KWSP:  2.2 Tankh Mendak Skim KWSP:  3. Kursus Yang Dihadiri:  4 Hingsa  4 Hingsa  4 H</td><td>2.2 Tarikh Mendak Sim KWSP :</td><td>2.2 Tarikh Mendak Skim KWSP :     3. Kenyataan Perkhidmatan     astikaan     1   Kursus Yang Dihadri :   1.1   Kursus Yang Dihadri :   1.2   Program Transformasi Minda :   1.3   Kursus Yang Dihadri /   1.4   Kursus Yang Dihadri /   1.5   Kursus Yang Dihadri /   1.6   Kursus Transformasi Minda :   1.7   Kursus Transformasi Minda :   1.8   Kursus Yang Dihadri /   1.9   Kursus Yang Dihadri /   1.1   Kursus Transformasi Minda :   1.2   Program Transformasi Minda / Kursus Induksi :   1.3   Kursus Transformasi Minda / Kursus Induksi :   2   Peoperikasan Perkhidmatan Yang Diłuduki dan Lulus :   Verdender   2.1   Peoperikasan Perkhidmatan Yang Diłuduki dan Lulus :   Verdender   2.2   Sis Pilh   3.2.3   Sis Pilh   3.2.3   Sis Pilh</td><td>2.2 Tarikh Menolak Skim KWSP :     3. Kuryataa Perkhidmatan     2.2 Tarikh Menolak Skim KWSP :     3. Kuryataa Perkhidmatan telah disemak dan dikemaskini mengikut peraturan berkuat kuasa.     3. Kuryataa Perkhidmatan telah disemak dan dikemaskini mengikut peraturan berkuat kuasa.     3. Kuryataa Perkhidmatan telah disemak dan dikemaskini mengikut peraturan berkuat kuasa.     3. Kuryata Perkhidmatan telah disemak dan dikemaskini mengikut peraturan berkuat kuasa.     3. Kuryata Perkhidmatan telah disemak dan dikemaskini mengikut peraturan berkuat kuasa.     1 Kursus Yang Dihadiri :   1.1 Kursus Yang Dihadiri :   1.2 Program Transformasi Minda :   1.3 Kursus Yang Dihadiri bagi Pergen Transformasi Minda / Kursus Induksi :   2 Perperiksaan Perkhidmatan Yang Diduduki dan Lulus :   2 Peperiksaan Perkhidmatan Yang Diduduki dan Lulus :   4 Peperiksaan Perkhidmatan Yang Diduduki dan Lulus :   4 Peperiksaan Perkhidmatan Yang Diduduki dan Lulus :   2.2 Sis Pith   3.3 Pelanjutan Tempoh Percubaan (Jika Ada) :</td><td>2.2 Tarkh Menolak Skim KVSP :     2.2 Tarkh Menolak Skim KVSP :     2</td><td>2.2. Tarikh Menolak Skim KWSP:  3. Kenyataan Perkhidmatan chana Kenyataan Perkhidmatan chana Kenyataan Perkhidmatan chana Kenyataan Perkhidmatan chana Kenyataan Perkhidmatan chana Kenyataan Perkhidmatan chana Kenyataan chana Kenyataan ch</td><td>2.2 Tarikh Mendiak Skim KWSP :  3. Kenyataan Perkhidmatan Tarish Masikan bahawa Kenyataan telah disemak dan dikemaskini mengikut peraturan berkuat kuasa.  4. Kursus Yang Dihadini :  4. Kursus Yang Dihadini :  4. Kursus Yang Dihadini Sigi Regram Transformasi Minda / Kursus Induksi :  4. Kursus Yang Dihaduki dan Lulus :  4. Kursus Induksi :  4. Kursus Induksi :  4. Kursu</td><td>2.2 Tarikh Mendak Skim KVSP :</td><td>2.2       Tarikh Mendak Skim KWSP :         3.       Kenyataan Perkhidmatan         astikan oh       I         1.1       Kursus Yang Dibadiri :         1.1       Kursus Tangformasi Minda :         1.2       Program Transformasi Minda :         1.3       Kursus Jang Bibadiri bagi Program Transformasi Minda :         1.4       Kursus Jang Bibadiri bagi Program Transformasi Minda :         1.2       Program Transformasi Minda :         1.2       Program Transformasi Minda :         1.2       Program Transformasi Minda :         1.3       Kursus Jang Bibadiri bagi Program Transformasi Minda :         1.4       Kursus Induksi :         1.5       Program Transformasi Minda :         1.6       Kursus Induksi :         1.7       Transformasi Minda / Kursus Induksi :         1.8       Transformasi Minda / Kursus Induksi :         1.9       Peperkisaan Perkhidmatan Yang Diduduki dan Lulus :         1.1       Felepetkisaan Perkhidmatan Yang Diduduki dan Lulus :         1.3       Felepetkisaan yang dimasikan adalah aan:         1.4       Peperkisaan yang dimasikan adalah aan:       Induksi Eth ang telepethkian adalah aan:         1.8       1.9       Sia Rith       Induksi Eth ang telepethkisaan yang dimasikan adalah aans:</td><td>2.2 Tarikh Menolak Skim KWSP :     2.2 Tarikh Menolak Skim KWSP :     3. Kenyataan Perkhidmatan   reshkan bahawa Kenyataan Perkhidmatan telah disemak dan dikemaskini mengikut peraturan berkuat kuasa.     kan   1 Kursus Yang Dihadiri :   1.1 Kursus Yang Dihadiri :   1.2 Program Transformasi Minda :   1.1 Kursus Induksi :   1.2 Program Transformasi Minda :   1.3 Taraph kursus yang dihadiri bagi Program Transformasi Minda / Kursus Induksi :   1.4 Pengecualian Program Transformasi Minda / Kursus Induksi :   2 Peperikasan Perkhidmatan Yang Diduduki dan Lulus :   2.1 peperikasan Perkhidmatan Yang Diduduki dan Lulus :   2.1 peperikasan Perkhidmatan Yang Diduduki dan Lulus :   2.1 peperikasan Yang Diduduki dan Lulus :   2.2.1 peperikasan Yang Diduduki dan Lulus :   2.2.2 Sila Pilh   2.2.3 Sila Pilh</td><td>2.2       Tarikh Menolak Skim KWSP :         2.2       Tarikh Menolak Skim KWSP :         2.3       Tarikh Menolak Skim KWSP :         1       Kursus Yang Dihadiri :         1.1       Kursus Induksi :         1.1       Kursus Induksi :         1.2       Program Transformasi Minda :         Mulai       Hingga         1.2       Program Transformasi Minda :         Mulai       Hingga         1.2       Program Transformasi Minda :         Mulai       Hingga         2       Program Transformasi Minda / Kursus Induksi :         2       Peperiksaan Perkhidmatan Yang Diduduki dan Lulus :         V       Peperiksaan Perkhidmatan Subjek UTAMA BAGI KUMPULAN SOKOIGAN VANG SETARF DENGAN KUMPULAN C DARI GRED 17 MINGGA 26 (PERINTAH AM, ARAHAN PENTADBIRAN DAN PENKILIJING KEMAJUAN PENTADBIRAN AWAMI V         2.1       PEPERIKSAAN PERKHIDMATAN SUBjek UTAMA BAGI KUMPULAN SOKOIGAN VANG SETARF DENGAN KUMPULAN C DARI GRED 17 MINGGA 26 (PERINTAH AM, ARAHAN PENTADBIRAN DAN PENKILIJING KEMAJUAN PENTADBIRAN AWAMI V         3.2.2       Sia Rih</td><td>2.2 Tankh Menolak Skim KWSP:     2.2 Tankh Menolak Skim KWSP:     3. Kenyataan Perkhidmatan     teiyataan Perkhidmatan     teiyataan Perkhidmatan telah disemak dan dikemaskini mengikut peraturan berkuat kuasa.     asta pastikaan     poh     us yang     diri bagi     siformasi     da tidak     ebihi 8     2 Peperkisaaan Perkhidmatan Yang Diduduki dan Lulus:         Tidak    Contoh Rujukan Penyacualan KPM / JPN         Pengecualan Program Transformasi Minda / Kursus Induksi :         Tidak    Contoh Rujukan Penyacualan KPM / JPN         Valumat Nang Diduduki dan Lulus:         Verefikaaan         Peperkisaaan Perkhidmatan Subjek Utama Badis kumekun yang Singa Minda / Kursus Induksi :         Valumat Nang Diduduki dan Lulus:         Verefikaaan         Peperkisaaan Perkhidmatan Subjek Utama Badis kumekun yang Singa Minda / Kursus Induksi :         Valumat Nang Diduduki dan Lulus:         Verefikaaan         Peperkisaaan Perkhidmatan Yang Diduduki dan Lulus:         Verefikaaan         Peperkisaaan Perkhidmatan Yang Diduduki dan Lulus:         Verefikaaan         Peperkisaaan Perkhidmatan Yang Diduduki dan Lulus:         Verefikaaan         Peperkisaaan Perkhidmatan Yang Diduduki dan Lulus:         Verefikaaan         Peperkisaaan Perkhidmatan Yang Diduduki dan Lulus:         Verefikaaan         Peperkisaaan Perkhidmatan Yang Diduduki dan Lulus:         Verefikaaan         Verefikaaan         Verefikaaan         Verefikaan         Verefikaan         V</td><td>2.2 Tankh Mendak Skim KWSP:  2.2 Tankh Mendak Skim KWSP:  3. Kenyataan Perkhidmatan telah disemak dan dikemaskini mengikut peraturan berkuat kuasa.  a pastikan npoh 1.1 Kursus Induksi :  1.1 Kursus Induksi :  1.2 Program Transformasi Minda :  1.1 Kursus Induksi :  1.2 Program Transformasi Minda :  1.2 Program Transformasi Minda :  1.3 Kursus Induksi :  1.4 Kursus Induksi :  1.5 Program Transformasi Minda / Kursus Induksi :  1.6 Program Transformasi Minda / Kursus Induksi :  1.7 Tankh Melai  1.7 Tankh Melai  1.8 Minga  1.9 Peperiksaan Perkhidmatan Yang Diduduki dan Lulus :  1.9 Peperiksaan Perkhidmatan Yang Diduduki dan Lulus :  1.1 Kursus Induksi :  1.1 Kursus Induksi :  1.2 Program Transformasi Minda / Kursus Induksi :  1.3 Tankh Mendad Kim Melai Indu Melai Induksi Induksi :  1.4 Kursus Induksi Induksi Induks</td><td>2.2 Tarikh Menolak Skim KWSP :  3. Kenyataan Perkhidmatan npoh npoh 1.2 Program Transformasi Minda :  1.4 Kursus Yang Dihadiri :  1.5 Program Transformasi Minda :  1.6 Program Transformasi Minda :  1.7 Program Transformasi Minda :  1.8 Program Transformasi Minda / Kursus Induksi :  1.9 Program Transformasi Minda / Kursus Induksi :  1.9 Program Transformasi Minda / Kursus Induksi :  1.1 Kursus Yang Dihadiri Laus :  1.2 Program Transformasi Minda / Kursus Induksi :  1.3 Kursus Yang Dihadiri Bagi 1.4 Program Transformasi Minda / Kursus Induksi :  1.4 Kursus Yang Dihadiri Bagi 1.5 Program Transformasi Minda / Kursus Induksi :  1.5 Program Transformasi Minda / Kursus Induksi :  1.6 Program Transformasi Minda / Kursus Induksi :  1.7 Program Transformasi Minda / Kursus Induksi :  1.8 Program Transformasi Minda / Kursus Induksi :  1.9 Program Transformasi Minda / Kursus Induksi :  1.9 Program Transformasi Minda / Kursus Induksi :  1.1 Kursus Yang Dihadiri Laus :  1.2 Program Transformasi Minda / Kursus Induksi :  1.3 Kursus Yang Dihadiri Bagi Program Transformasi Minda / Kursus Induksi :  2.4 Program Transformasi Minda / Kursus Induksi :  2.4 Program Transformasi Minda / Kursus Induksi :  1.5 Program Transformasi Minda / Kursus Induksi :  1.6 Program Transformasi Minda / Kursus Induksi :  1.7 Program Transformasi Minda / Kursus Induksi :  1.9 Program Transformasi Minda / Kursus Induksi :  1.9 Program Transformasi Minda / Kursus Induksi :  1.9 Program Transformasi Minda / Kursus Induksi :  1.9 Program Transformasi Minda / Kursus Induksi :  1.9 Program Transformasi Minda / Kursus Induksi :  1.9 Program Transformasi Minda / Kursus Induksi :  1.9 Program Transformasi Minda / Kursus Induksi :  1.9 Program Transformasi Minda / Kursus Induksi :  1.9 Program Transformasi Minda / Kursus Induksi :  1.9 Program Transformasi Minda / Kursus Induksi :  1.9 Program Transformasi Minda / Kursus Induksi :  1.9 Program Transformasi Minda / Kursus Induksi :  1.9 Program Transformasi Minda / Kursus Induksi :  1.9 Program Transformasi Mind</td><td>2.2 Tarikh Mendak Skim KVSP :  3. Korvataan Perkhidmatan Perkhidmatan</td><td>2.2 Tarikh Menolak Skim KWSP :     2.2 Tarikh Menolak Skim KWSP :</td><td>2.2 Tarikh Menolak Skim KWSP :     2.2 Tarikh Menolak Skim KWSP :     Tarikh Menolak Skim KWSP :     Tarikh Menolak Ski</td><td>2.2 Tarikh Menolak Skim KWSP:</td><td>2.2 Tarikh Mendak: Skim KWSP:     2.2 Tarikh Mendak: Skim KWSP:     3. Korystaan Perkhidmatan telah disemak dan dikemaskini mengikut peraturan berkuat kuasa.     pastikan     pohian bahava Kenystaan Perkhidmatan telah disemak dan dikemaskini mengikut peraturan berkuat kuasa.     pastikan     i Kursus Yang Dihadiri:     i Kursus Yang Dihadiri:     i Kursus Induksi :         Tarikh Mendak: Skim KWSP:         Tarikh Mendak: Skim KWSP:         Tarikh Mendak: Skim KWSP:         Autorsus Yang Dihadiri:         Kursus Yang Dihadiri:         Kursus Yang Dihadiri:         Kursus Induksi :         Tarish Mendak: Skim Kursus Yang dihadin kagi Program Transformasi Minda :         Kursus Yang dihadin kagi Program Transformasi Minda / Kursus Induksi :         Tarikh         Perperuksaan Perkhidmatan Yang Diduduki dan Lulus :</td><td>2.2       Tarikh Menolak Skim KWSP :         3.       Kenyataan Perkhidmatan         ashkan bahawa Kenyataan Perkhidmatan telah disemak dan dikemaskini mengikut peraturan berkuat kuasa.         instikan h         1.       Kursus Yang Dihadiri :         1.1       Kursus Induksi :         1.2       Program Transformasi Minda :         1.2       Program Transformasi Minda :         1.2       Program Transformasi Minda :         1.2       Pengecualian Program Transformasi Minda :         1.2       Pengecualian Program Transformasi Minda :         1.2       Pengecualian Program Transformasi Minda :         1.2       Pengecualian Program Transformasi Minda :         1.3       Kursus yang dihadiri kagi Program Transformasi Minda / Kursus Induksi :         1.4       Pengecualian Program Transformasi Minda / Kursus Induksi :         1.4       Pengecualian Program Transformasi Minda / Kursus Induksi :         1.4       Pengecualian Program Transformasi Minda / Kursus Induksi :         2       Peperiksaan Perkhidmatan Yang Diduduki dan Lulus :         1.4       Pengecualian Program Transformasi Minda / Kursus Induksi :         2.1       Peperiksaan Perkhidmatan Sublek UTAMA BAGI KUMPULAN SOKONGAN VANG SETARP DENGAN KUMPULAN C DARI GRED 17 HINGGA 26 (PERINTAH AM, ARAHAN PENTADBIRAN DAN PENTADBIRAN AWAN)         Malumat</td></td> | 2.2 Tarkh Mendak Skim KWSP:     2.2 Tarkh Mendak Skim KWSP:     3. Kenyataan Perkhidmatan     sukan bahwa Kenyataan Perkhidmatan     sukan bahwa Kenyataan Perkhidmatan     sukan bahwa Kenyataan Perkhidmatan     sukan bahwa Kenyataan Perkhidmatan     sukan bahwa Kenyataan Perkhidmatan     sukan bahwa Kenyataan Perkhidmatan     sukan bahwa Kenyataan Perkhidmatan     sukan bahwa Kenyataan Perkhidmatan     sukan bahwa Kenyataan     sukan bahwa Kenyataan     sukan bakan kenyataan     sukan bahwa Kenyataan     sukan bakan kenyataan                                                                                                    | 2.2 Tarikh Hendak Skim KVSP :  3. Kenyatan Perkhidmatan poh poh sus yang adiri bagi nsformasi nda tidak lebihi 8 i  2.9 Peperkasan Perkhidmatan Yang Diduduki dan Lulus :  Peperkasan Perkhidmatan Yang Diduduki dan Lulus :  Perkhidmatan Yang Diduduki dan Lulus :  Perkhidmatan Yang Diduka Ada) :  Perkhidmatan Yang Diduka Ada ):  Perkhidmatan Yang Diduka Ada ):  Peperkasan Perkhidmatan Yang Diduka Ada ):  Perkhidm                                                                                                    | 2.2 Tarikh Mendak Skim KMSP :     2.2 Tarikh Mendak Skim KMSP :     2.2 Tarikh Mendak Skim KMSP :     2.1 Tarikh Mendak Skim KMSP :     2.2 Tarikh Mendak Skim KMSP :     2.2 Tarikh Mendak Skim KMSP :     2                                                                                                    | 2.2 Tarkih Mendak Skim KWSP :  3. Kenyataan Perkhidmatan poh rsus yang hadiri bagi ansformasi nda tidak elebihi 8 ri  2.2 Tarkih Mendak Skim KWSP :  3.3 Pelanjutan Tempoh Percubaan (Jika Ada) :  2.4 Tarkih Mendak Skim KWSP :  3.5 Pelanjutan Tempoh Percubaan (Jika Ada) :  3.5 Pelanjutan Tempoh Percubaan (Jika Ada) :  3.5 Pelanjutan Tempoh Per                                                                                                    | 2.2       Tarikh Mendak Skim KWSP :         3.       Kenyataan Perkilidinatan telah disemak dan dikemaskini mengkut perturan berkuat kuasa.         Sila pastikan empoh         Sila pastikan empoh         1.1       Kursus Yang Dihadiri :         1.1       Kursus Yang Dihadiri :         1.2       Program Transformasi Minda :         1.4       Kursus Yang Dihadiri :         1.5       Program Transformasi Minda :         1.6       Kursus Yang Dihadiri :         1.7       Program Transformasi Minda :         1.8       Kursus Yang Dihadiri :         1.9       Program Transformasi Minda :         1.1       Kursus Induksi :         1.2       Program Transformasi Minda / Kursus Induksi :         1.3       Pengecualian Program Transformasi Minda / Kursus Induksi :         2       Peperiksaan Perkibidimatan Yang Diduduki dan Lulus :         1.8       Pengecualian Program Transformasi Minda / Kursus Induksi :         2.1       Perkibidimatan Yang Dibuduki Sotonidan Yang Settar Delindan Yang Diduduki dan Lulus :         1.8       Pengecualian KDM / JM         2.2.1       Pengkusan yang dimatikan sadiki hanu:         1.3       Pelanjutan Tempoh Percubaan (Jika Ada) :         2.3.3       Pelanjutan Tempoh Percubaan (Jika Ada) : <td>2.2       Tarikh Mendak Skim KVSP :         3.       Kenyataan Perkitidmatan         Tarikh Mendak Skim KVSP :       ************************************</td> <td>2.2 Tarikh Mendek Skim KWSP :  3. Keryatan Perkhidmatan Tarikh bahwa Kenyatan Perkhidmatan telah disemak dan dikemaskini mengkut peraturan berkuat kuasa.  a pastikan mpoh rsus yang nadiri bagi ansformasi nda tidak elebihi 8 2.1 Pergeruksaan Perkhidmatan Yang Diduduki dan Lulus :  Tarikh Mendekki 1:  Pergeruksaan Perkhidmatan Yang Diduduki dan Lulus :  Tarikh Mendekki 1:  Pergeruksaan Perkhidmatan Yang Diduduki dan Lulus :  Tarikh Mendekki 1:  Pergeruksaan Perkhidmatan Yang Diduduki dan Lulus :  Tarikh Mendekki 2:  Pergeruksaan Perkhidmatan Yang Diduduki dan Lulus :  Pergeruksaan Perkhidmatan Yang Diduduki dan Lulus :  Pergeruksaan Perkhidmatan Yang Diduduki d</td> <td>2.2 Tarkik Mendak Skim KWSP :     2.2 Tarkik Mendak Skim KWSP :     3. Kenyatan Perkhidmatan     2.2 Tarkik Mendak Skim KWSP :     3. Kenyatan Perkhidmatan     2.2 Tarkik Mendak Skim KWSP :     3. Kenyatan Perkhidmatan     2.2 Tarkik Mendak Skim KWSP :     3. Kenyatan Perkhidmatan     2.2 Tarkik Mendak Skim KWSP :     3. Kenyatan Perkhidmatan     3. Kenyatan Perkhidmatan     4 Kiraus Yang Dihadiri :     4 Kiraus Yang Dihadiri :     4 Kiraus Yang Dihadiri Kiraus Induksi :     4 Kiraus Yang Dihadiri Kiraus Induksi :     4 Kiraus Yang Yang Yang     4 Kiraus Yang Yang Yang     4 Kiraus Yang Yang Yang     4 Kiraus Yang Y</td> <td>2.2 Tarikh Mendak Skim KWSP:  2.2 Tarikh Mendak Skim KWSP:  2.2 Tarikh Mendak Skim KWSP:  3. Kursus Ang Dihadiri:  4 Ingga  4 Ingga  4 In</td> <td>2.2 Tarikh Mendak Skin KMSP :     2.2 Tarikh Mendak Skin KMSP :     2.2 Sila Pilh     3.2.2 Sila Pilh     3.2.3 Sila Pilh     3.2.3 Sila Pilh     3.3</td> <td>2.2 Tarikh Mendak Skim KVISP:  3. Keryataan Perkhidmatan Tarikh Mendak Skim KVISP:  4. Kursus Yang Dihadiri:  5. Keryataan Perkhidmatan Tarikh Mala  4. Kursus Yang Dihadiri:  5. Keryataan Perkhidmatan telah disemak dan dikemaskini mengikut peraturan berkuat kuasa.  4. Kursus Yang Dihadiri:  5. Keryataan Perkhidmatan Tarikh Mala  5. Keryataan Perkhidmatan Tarikh Mala  5. Keryataan Perkhidmatan Tarikh Mala  5. Keryataan Perkhidmatan Tarikh Mala  5. Keryataan Perkhidmatan Tarikh Mala  5. Keryataan Perkhidmatan Tarikh Mala  5. Keryataan  5. Keryataan  5. Kery</td> <td>2.2 Tarkh Mendek Skim KWSP:     2.2 Tarkh Mendek Skim KWSP:     3. Kenyataan Perkhidmatan teleh disemak dan dikemaskini mengikut peraturan berkuat kuasa.     a pastikaan poh susu yang adiri bagi nsformasi ha tidak lebihi 8 i      2.2 Feperkasan Perkhidmatan Yang Diduduki dan Lulus:     7 Pengecualian Program Transformasi Minda / Kursus Induksi :     7 Tarkh Mendek Skim KMSP / JPM     7 Pengecualian KPM / JPM     7 Pengecualian KPM / JPM     7</td> <td>2.2 Tarkh Mendak Skim KWSP:  3. Kenyataan Perkhidmatan Tarakh Mendak Skim KWSP:  4. Kursus Yang Dihadiri:  4. Kursus Yang Dihadiri:  5. Kenyataan Perkhidmatan telah disemak dan dikemaskini mengkut peraturan berkuat kuasa.  5. Kenyataan Perkhidmatan 11. Kursus Yang Dihadiri:  12. Program Transformasi Minda :  13. Kursus Yang Dihadiri:  14. Kursus Tindak Skim KWSP:  12. Program Transformasi Minda :  13. Kursus Yang Dihadiri:  14. Kursus Yang Dihadiri:  15. Peperkisaan Perkhidmatan Yang Diduduki dan Lulus :  14. Kursus Induksi:  15. Peperkisaan Perkhidmatan Yang Diduduki dan Lulus :  15. Peperkisaan Perkhidmatan Yang Diduduki dan Lulus :  1</td> <td>2.2 Tankh Mendak Skm KWSP:     2.2 Tankh Mendak Skm KWSP:     2.2 Tankh Mendak Skm KWSP:</td> <td>2.2       Tarikh Mendak Skim KWSP :         2.2       Tarikh Mendak Skim kWSP :         3.       Kenyataan Perkhidimatan         Ila pastikan<br/>impoh<br/>ursus yang<br/>hadiri bagi<br/>ansformasi<br/>linda tidak<br/>elebihi 8<br/>ari       1       Kursus Yang Dihadiri :         1       Kursus Yang Dihadiri :       Mulai       Hingas         1.1       Kursus Yang Dihadiri :       Mulai       Hingas         1.2       Pogram Transformasi Minda :       Mulai       Hingas         2.4       peperkisaan Perkhidmatan Yang Diduduki dan Lulus :       Tidak       Contoh Rujukan Pengecualian KPH / JPH         2.4       peperkisaan Perkhidmatan Yang Diduduki dan Lulus :       Tarikh<br/>Menduduki       Tarikh<br/>Menduduki       Tarikh<br/>Menduduki         2.2.3       Sis Bih       2.2.3       Sis Bih       Sis Bih       Sis B</td> <td>2.2       Tarikh Mendak Skim KWSP :         3.       Kenyataan Perkhidmatan         Itala pastikan<br/>Empoh<br/>ursus yang<br/>hadiri bagi<br/>ransformasi<br/>inda tidak<br/>elebihi 8<br/>ari       1       Kursus Yang Oladiri :         1.       Kursus Yang Oladiri :       Mula       Hingas         1.3       Kursus Yang Oladiri :       Mula       Hingas         1.4       Kursus Yang Oladiri :       Mula       Hingas         1.4       Kursus Yang Oladiri :       Mula       Hingas         1.4       Program Transformasi Hinda mastilah tidak malakhi 8 hari (PP Bil L4/2012)       Mula       Hingas         Pengecualian Perkhidmatan Yang Diduduki dan Lulus :       Tidak       Contoh Bujukan Pengecualian KPH / JPH         Versecualian Perkhidmatan Yang Diduduki dan Lulus :       Tidak       Contoh Bujukan Pengecualian KPH / JPH         Versecualian Perkhidmatan Yang Diduduki dan Lulus :       Mula       Mula       Mula         2.2       Sila Bih       Sila Bih       Mula       Mula       Mula         2.2.2       Sila Bih       Mula       Mula       Mula       Mula       Mula         2.2.3       Sila Bih       Mula       Mula       Mula       Mula       Mula       Mula         2.2.3       Sila Bih       Mula       Mula       Mula</td> <td>2.2       Tarikh Mendak Skim KWSP :         3.       Kenyataan Perkhidmatan         aphastikan       I         1.1       Kursus Yang Dihadiri :         1.1       Kursus Yang Dihadiri :         1.1       Kursus Yang Dihadiri :         1.2       Program Transformasi Minda :         1.3       Kursus Induksi :         1.4       Program Transformasi Minda :         1.2       Program Transformasi Minda :         1.3       Program Transformasi Minda :         1.4       Program Transformasi Minda :         1.5       Program Transformasi Minda :         1.6       Program Transformasi Minda :         1.7       Program Transformasi Minda / Kursus Induksi :         2.8       Pergeniusaan Perkhidmatan Yang Diduduki dan Lulus :         1.1       Pergeniusaan Yang Diduduki dan Lulus :         1.1       Pergeniusaan Yang dimeukan Adara KunkyuLan Contra Grado 12 Hindiga 2 (PERDITAH AM, ARAHAN PENTADBIRAN DAN PENTADBIRAN JAN ANAN YANAN Y         1.1       Pergeniusaan yang dimeukan Adala hanan         1.2       Pergeniusaan yang dimeukan Adala hanan         2.2.2       Sia Pilh         2.2.2       Sia Pilh         2.2.2       Sia Pilh         2.2.2       Sia Pilh         2.2</td> <td>2.2 Tarkh Menolak Skim KWSP :     2.2 Tarkh Menolak Skim KWSP :     3.2 Tarkh Menolak Skim KWSP :     3.2 Tarkh Menolak Skim KWSP :     3</td> <td>2.2 Tarikh Mendak Skim KWSP :  3. Kenyataan Perkhidmatan poh sus yang diri bagi soformasi da tidak ebihi 8  2.1 peperiksaan Perkhidmatan Yang Diduduki dan Lulus :      Mulai      Penjecusian Perkhidmatan Yang Diduduki dan Lulus :      Mulai      Penjecusian Penjecusian didih same.      Penjecusian Penjecusian didih same.      Penjecusian Penjecusian didih same.      Penjecusian Penjecusian didih same.      Penjecusian Derkhidmatan Yang Diduduki dan Lulus :      Penjecusian Penjecusian didih same.      Penjecusian Penjecusian didih same.      Penjecusian Penjecusian didih same.      Penjecusian Penjecusian didih same.      Penjecusian Tempoh Percuban (Ulika Ada) :      Penjecusian Tempoh Percuban (Ulika Ada) :      Penjecusian Tempoh Percuban (Ulika Ada) :      Penjecusian Tempoh Percuban (Ulika Ada) :      Penjecusian Tempoh Percuban (Ulika Ada) :      Penjecusian Tempoh Percuban (Ulika Ada) :      Penjecusian Tempoh Percuban (Ulika Ada) :      Penjecusian Tempoh Percuban (Ulika Ada) :      Penjecusian Tempoh Percuban (Ulika Ada) :      Penjecusian Tempoh Percuban (Ulika Ada) :      Penjecusian Tempoh Percuban (Ulika Ada) :      Penjecusian Tempoh Percuban</td> <td>2.2 Tarikh Mendak Skim KVSP :  3. Kenyataan Perkhidmatan poh sus yang hi Kursus Yang Dihadiri :  4.1 Kursus Yang Dihadiri :  4.2 Togram Transformasi Minda :  4.1 Kursus Induksi :  4.2 Togram Transformasi Minda :  4.2 Togram Transformasi Minda :  4.3 Peperkusaan Perkhidmatan Yang Diduduki dan Lulus :  4.4 Togram Transformasi Minda / Kursus Induksi :  4.4 Togram Transformasi Minda / Kursus Induksi :  4.5 Peperkisaan yeg dinasi kuse yeg dinasi kuse yeg dinasi yeg dinasi kuse yeg dinasi kuse yeg dinasi yeg dinasi yeg dinasi kuse yeg dinasi yeg dinasi yeg dinasi yeg dinasi yeg dinasi yeg dinasi yeg dinasi yeg dinasi yeg dinasi yeg dinasi yeg dinasi yeg</td> <td>2.2 Tarikh Mendak Skim KWSP:  2.2 Tarikh Mendak Skim KWSP:  2.2 Tarikh Mendak Skim KWSP:  2.2 Tarikh Mendak Skim KWSP:  3. Kursus Yang Dihadiri:  4 Kursus Yang Dihadiri:  4 Kursus Yang Dihadiri:  4 Kursus Induksi:  4 Kursus Induksi:  4 Kursus Induksi:  4 Kursus Induksi:  4 Kursus Induksi:  4 Kursus Induksi:  4 Kursus Induksi:  5 Kursus Induksi:  5 Kursus Induksi: 5 Kursus Induksi: 5 Kursus Induksi: 5 Kursus Induksi: 5 Kursus Induksi: 5 Kursus Induksi: 5 Kursus Induksi: 5 Kursus Induksi: 5 Kursus Induksi: 5 Kursus Induksi: 5 Kursus Induksi: 5 Kursus Induksi: 5 Kursus Induksi: 5 Kursus Induksi: 5 KursusInduksi: 5 Kursus Induksi: 5 KursusInduksi: 5 Kurs</td> <td>2.2       Tarikh Mendak Skim KWSP :         3.       Kenyataan Perkhidmataan         6.       Kenyataan Perkhidmataan telah disemask nin imengkut peraturan berkuat kuasa.         1       Kursus Yang Dihadiri :         1.1       Kursus Yang Dihadiri :         1.1       Kursus Yang Dihadiri :         1.1       Kursus Yang Dihadiri :         1.2       Program Transformasi Minda :         1.3       Pengecualian Program Transformasi Minda :         1.4       Kursus Induksi :         2       Pengecualian Program Transformasi Minda / Kursus Induksi :         1.2       Program Transformasi Minda / Kursus Induksi :         1.3       Pengecualian Program Transformasi Minda / Kursus Induksi :         1.4       perefusionan yeeg dihadiri bagi Program Transformasi Minda / Kursus Induksi :         1.4       perefusionan Yeeg dihadiri bagi Program Transformasi Minda / Kursus Induksi :         1.3       pengeruksaan Perkhidmatan Yang Diduduki dan Lulus :         1.4       perefusionan Yeeg dihadiri Numpulani Sokongani Yuno Setra#P Dekida Kusepulani C Dariti Gelb 17 Hintigda 26 (Pertint AM, ARAHAN PertraDBRAN Dan Perkilabara Adaha adaha ama fu         1.3       Pelanjutan Tempoh Percubaan (Jika Ada) :         3.3       Pelanjutan Tempoh Percubaan (Jika Ada) :</td> <td>2.2 Tankh Mendak Skim KWSP:  2.2 Tankh Mendak Skim KWSP:  2.2 Tankh Mendak Skim KWSP:  2.2 Tankh Mendak Skim KWSP:  3. Kursus Yang Dihadiri:  4 Hingsa  4 Hingsa  4 H</td> <td>2.2 Tarikh Mendak Sim KWSP :</td> <td>2.2 Tarikh Mendak Skim KWSP :     3. Kenyataan Perkhidmatan     astikaan     1   Kursus Yang Dihadri :   1.1   Kursus Yang Dihadri :   1.2   Program Transformasi Minda :   1.3   Kursus Yang Dihadri /   1.4   Kursus Yang Dihadri /   1.5   Kursus Yang Dihadri /   1.6   Kursus Transformasi Minda :   1.7   Kursus Transformasi Minda :   1.8   Kursus Yang Dihadri /   1.9   Kursus Yang Dihadri /   1.1   Kursus Transformasi Minda :   1.2   Program Transformasi Minda / Kursus Induksi :   1.3   Kursus Transformasi Minda / Kursus Induksi :   2   Peoperikasan Perkhidmatan Yang Diłuduki dan Lulus :   Verdender   2.1   Peoperikasan Perkhidmatan Yang Diłuduki dan Lulus :   Verdender   2.2   Sis Pilh   3.2.3   Sis Pilh   3.2.3   Sis Pilh</td> <td>2.2 Tarikh Menolak Skim KWSP :     3. Kuryataa Perkhidmatan     2.2 Tarikh Menolak Skim KWSP :     3. Kuryataa Perkhidmatan telah disemak dan dikemaskini mengikut peraturan berkuat kuasa.     3. Kuryataa Perkhidmatan telah disemak dan dikemaskini mengikut peraturan berkuat kuasa.     3. Kuryataa Perkhidmatan telah disemak dan dikemaskini mengikut peraturan berkuat kuasa.     3. Kuryata Perkhidmatan telah disemak dan dikemaskini mengikut peraturan berkuat kuasa.     3. Kuryata Perkhidmatan telah disemak dan dikemaskini mengikut peraturan berkuat kuasa.     1 Kursus Yang Dihadiri :   1.1 Kursus Yang Dihadiri :   1.2 Program Transformasi Minda :   1.3 Kursus Yang Dihadiri bagi Pergen Transformasi Minda / Kursus Induksi :   2 Perperiksaan Perkhidmatan Yang Diduduki dan Lulus :   2 Peperiksaan Perkhidmatan Yang Diduduki dan Lulus :   4 Peperiksaan Perkhidmatan Yang Diduduki dan Lulus :   4 Peperiksaan Perkhidmatan Yang Diduduki dan Lulus :   2.2 Sis Pith   3.3 Pelanjutan Tempoh Percubaan (Jika Ada) :</td> <td>2.2 Tarkh Menolak Skim KVSP :     2.2 Tarkh Menolak Skim KVSP :     2</td> <td>2.2. Tarikh Menolak Skim KWSP:  3. Kenyataan Perkhidmatan chana Kenyataan Perkhidmatan chana Kenyataan Perkhidmatan chana Kenyataan Perkhidmatan chana Kenyataan Perkhidmatan chana Kenyataan Perkhidmatan chana Kenyataan chana Kenyataan ch</td> <td>2.2 Tarikh Mendiak Skim KWSP :  3. Kenyataan Perkhidmatan Tarish Masikan bahawa Kenyataan telah disemak dan dikemaskini mengikut peraturan berkuat kuasa.  4. Kursus Yang Dihadini :  4. Kursus Yang Dihadini :  4. Kursus Yang Dihadini Sigi Regram Transformasi Minda / Kursus Induksi :  4. Kursus Yang Dihaduki dan Lulus :  4. Kursus Induksi :  4. Kursus Induksi :  4. Kursu</td> <td>2.2 Tarikh Mendak Skim KVSP :</td> <td>2.2       Tarikh Mendak Skim KWSP :         3.       Kenyataan Perkhidmatan         astikan oh       I         1.1       Kursus Yang Dibadiri :         1.1       Kursus Tangformasi Minda :         1.2       Program Transformasi Minda :         1.3       Kursus Jang Bibadiri bagi Program Transformasi Minda :         1.4       Kursus Jang Bibadiri bagi Program Transformasi Minda :         1.2       Program Transformasi Minda :         1.2       Program Transformasi Minda :         1.2       Program Transformasi Minda :         1.3       Kursus Jang Bibadiri bagi Program Transformasi Minda :         1.4       Kursus Induksi :         1.5       Program Transformasi Minda :         1.6       Kursus Induksi :         1.7       Transformasi Minda / Kursus Induksi :         1.8       Transformasi Minda / Kursus Induksi :         1.9       Peperkisaan Perkhidmatan Yang Diduduki dan Lulus :         1.1       Felepetkisaan Perkhidmatan Yang Diduduki dan Lulus :         1.3       Felepetkisaan yang dimasikan adalah aan:         1.4       Peperkisaan yang dimasikan adalah aan:       Induksi Eth ang telepethkian adalah aan:         1.8       1.9       Sia Rith       Induksi Eth ang telepethkisaan yang dimasikan adalah aans:</td> <td>2.2 Tarikh Menolak Skim KWSP :     2.2 Tarikh Menolak Skim KWSP :     3. Kenyataan Perkhidmatan   reshkan bahawa Kenyataan Perkhidmatan telah disemak dan dikemaskini mengikut peraturan berkuat kuasa.     kan   1 Kursus Yang Dihadiri :   1.1 Kursus Yang Dihadiri :   1.2 Program Transformasi Minda :   1.1 Kursus Induksi :   1.2 Program Transformasi Minda :   1.3 Taraph kursus yang dihadiri bagi Program Transformasi Minda / Kursus Induksi :   1.4 Pengecualian Program Transformasi Minda / Kursus Induksi :   2 Peperikasan Perkhidmatan Yang Diduduki dan Lulus :   2.1 peperikasan Perkhidmatan Yang Diduduki dan Lulus :   2.1 peperikasan Perkhidmatan Yang Diduduki dan Lulus :   2.1 peperikasan Yang Diduduki dan Lulus :   2.2.1 peperikasan Yang Diduduki dan Lulus :   2.2.2 Sila Pilh   2.2.3 Sila Pilh</td> <td>2.2       Tarikh Menolak Skim KWSP :         2.2       Tarikh Menolak Skim KWSP :         2.3       Tarikh Menolak Skim KWSP :         1       Kursus Yang Dihadiri :         1.1       Kursus Induksi :         1.1       Kursus Induksi :         1.2       Program Transformasi Minda :         Mulai       Hingga         1.2       Program Transformasi Minda :         Mulai       Hingga         1.2       Program Transformasi Minda :         Mulai       Hingga         2       Program Transformasi Minda / Kursus Induksi :         2       Peperiksaan Perkhidmatan Yang Diduduki dan Lulus :         V       Peperiksaan Perkhidmatan Subjek UTAMA BAGI KUMPULAN SOKOIGAN VANG SETARF DENGAN KUMPULAN C DARI GRED 17 MINGGA 26 (PERINTAH AM, ARAHAN PENTADBIRAN DAN PENKILIJING KEMAJUAN PENTADBIRAN AWAMI V         2.1       PEPERIKSAAN PERKHIDMATAN SUBjek UTAMA BAGI KUMPULAN SOKOIGAN VANG SETARF DENGAN KUMPULAN C DARI GRED 17 MINGGA 26 (PERINTAH AM, ARAHAN PENTADBIRAN DAN PENKILIJING KEMAJUAN PENTADBIRAN AWAMI V         3.2.2       Sia Rih</td> <td>2.2 Tankh Menolak Skim KWSP:     2.2 Tankh Menolak Skim KWSP:     3. Kenyataan Perkhidmatan     teiyataan Perkhidmatan     teiyataan Perkhidmatan telah disemak dan dikemaskini mengikut peraturan berkuat kuasa.     asta pastikaan     poh     us yang     diri bagi     siformasi     da tidak     ebihi 8     2 Peperkisaaan Perkhidmatan Yang Diduduki dan Lulus:         Tidak    Contoh Rujukan Penyacualan KPM / JPN         Pengecualan Program Transformasi Minda / Kursus Induksi :         Tidak    Contoh Rujukan Penyacualan KPM / JPN         Valumat Nang Diduduki dan Lulus:         Verefikaaan         Peperkisaaan Perkhidmatan Subjek Utama Badis kumekun yang Singa Minda / Kursus Induksi :         Valumat Nang Diduduki dan Lulus:         Verefikaaan         Peperkisaaan Perkhidmatan Subjek Utama Badis kumekun yang Singa Minda / Kursus Induksi :         Valumat Nang Diduduki dan Lulus:         Verefikaaan         Peperkisaaan Perkhidmatan Yang Diduduki dan Lulus:         Verefikaaan         Peperkisaaan Perkhidmatan Yang Diduduki dan Lulus:         Verefikaaan         Peperkisaaan Perkhidmatan Yang Diduduki dan Lulus:         Verefikaaan         Peperkisaaan Perkhidmatan Yang Diduduki dan Lulus:         Verefikaaan         Peperkisaaan Perkhidmatan Yang Diduduki dan Lulus:         Verefikaaan         Peperkisaaan Perkhidmatan Yang Diduduki dan Lulus:         Verefikaaan         Verefikaaan         Verefikaaan         Verefikaan         Verefikaan         V</td> <td>2.2 Tankh Mendak Skim KWSP:  2.2 Tankh Mendak Skim KWSP:  3. Kenyataan Perkhidmatan telah disemak dan dikemaskini mengikut peraturan berkuat kuasa.  a pastikan npoh 1.1 Kursus Induksi :  1.1 Kursus Induksi :  1.2 Program Transformasi Minda :  1.1 Kursus Induksi :  1.2 Program Transformasi Minda :  1.2 Program Transformasi Minda :  1.3 Kursus Induksi :  1.4 Kursus Induksi :  1.5 Program Transformasi Minda / Kursus Induksi :  1.6 Program Transformasi Minda / Kursus Induksi :  1.7 Tankh Melai  1.7 Tankh Melai  1.8 Minga  1.9 Peperiksaan Perkhidmatan Yang Diduduki dan Lulus :  1.9 Peperiksaan Perkhidmatan Yang Diduduki dan Lulus :  1.1 Kursus Induksi :  1.1 Kursus Induksi :  1.2 Program Transformasi Minda / Kursus Induksi :  1.3 Tankh Mendad Kim Melai Indu Melai Induksi Induksi :  1.4 Kursus Induksi Induksi Induks</td> <td>2.2 Tarikh Menolak Skim KWSP :  3. Kenyataan Perkhidmatan npoh npoh 1.2 Program Transformasi Minda :  1.4 Kursus Yang Dihadiri :  1.5 Program Transformasi Minda :  1.6 Program Transformasi Minda :  1.7 Program Transformasi Minda :  1.8 Program Transformasi Minda / Kursus Induksi :  1.9 Program Transformasi Minda / Kursus Induksi :  1.9 Program Transformasi Minda / Kursus Induksi :  1.1 Kursus Yang Dihadiri Laus :  1.2 Program Transformasi Minda / Kursus Induksi :  1.3 Kursus Yang Dihadiri Bagi 1.4 Program Transformasi Minda / Kursus Induksi :  1.4 Kursus Yang Dihadiri Bagi 1.5 Program Transformasi Minda / Kursus Induksi :  1.5 Program Transformasi Minda / Kursus Induksi :  1.6 Program Transformasi Minda / Kursus Induksi :  1.7 Program Transformasi Minda / Kursus Induksi :  1.8 Program Transformasi Minda / Kursus Induksi :  1.9 Program Transformasi Minda / Kursus Induksi :  1.9 Program Transformasi Minda / Kursus Induksi :  1.1 Kursus Yang Dihadiri Laus :  1.2 Program Transformasi Minda / Kursus Induksi :  1.3 Kursus Yang Dihadiri Bagi Program Transformasi Minda / Kursus Induksi :  2.4 Program Transformasi Minda / Kursus Induksi :  2.4 Program Transformasi Minda / Kursus Induksi :  1.5 Program Transformasi Minda / Kursus Induksi :  1.6 Program Transformasi Minda / Kursus Induksi :  1.7 Program Transformasi Minda / Kursus Induksi :  1.9 Program Transformasi Minda / Kursus Induksi :  1.9 Program Transformasi Minda / Kursus Induksi :  1.9 Program Transformasi Minda / Kursus Induksi :  1.9 Program Transformasi Minda / Kursus Induksi :  1.9 Program Transformasi Minda / Kursus Induksi :  1.9 Program Transformasi Minda / Kursus Induksi :  1.9 Program Transformasi Minda / Kursus Induksi :  1.9 Program Transformasi Minda / Kursus Induksi :  1.9 Program Transformasi Minda / Kursus Induksi :  1.9 Program Transformasi Minda / Kursus Induksi :  1.9 Program Transformasi Minda / Kursus Induksi :  1.9 Program Transformasi Minda / Kursus Induksi :  1.9 Program Transformasi Minda / Kursus Induksi :  1.9 Program Transformasi Mind</td> <td>2.2 Tarikh Mendak Skim KVSP :  3. Korvataan Perkhidmatan Perkhidmatan</td> <td>2.2 Tarikh Menolak Skim KWSP :     2.2 Tarikh Menolak Skim KWSP :</td> <td>2.2 Tarikh Menolak Skim KWSP :     2.2 Tarikh Menolak Skim KWSP :     Tarikh Menolak Skim KWSP :     Tarikh Menolak Ski</td> <td>2.2 Tarikh Menolak Skim KWSP:</td> <td>2.2 Tarikh Mendak: Skim KWSP:     2.2 Tarikh Mendak: Skim KWSP:     3. Korystaan Perkhidmatan telah disemak dan dikemaskini mengikut peraturan berkuat kuasa.     pastikan     pohian bahava Kenystaan Perkhidmatan telah disemak dan dikemaskini mengikut peraturan berkuat kuasa.     pastikan     i Kursus Yang Dihadiri:     i Kursus Yang Dihadiri:     i Kursus Induksi :         Tarikh Mendak: Skim KWSP:         Tarikh Mendak: Skim KWSP:         Tarikh Mendak: Skim KWSP:         Autorsus Yang Dihadiri:         Kursus Yang Dihadiri:         Kursus Yang Dihadiri:         Kursus Induksi :         Tarish Mendak: Skim Kursus Yang dihadin kagi Program Transformasi Minda :         Kursus Yang dihadin kagi Program Transformasi Minda / Kursus Induksi :         Tarikh         Perperuksaan Perkhidmatan Yang Diduduki dan Lulus :</td> <td>2.2       Tarikh Menolak Skim KWSP :         3.       Kenyataan Perkhidmatan         ashkan bahawa Kenyataan Perkhidmatan telah disemak dan dikemaskini mengikut peraturan berkuat kuasa.         instikan h         1.       Kursus Yang Dihadiri :         1.1       Kursus Induksi :         1.2       Program Transformasi Minda :         1.2       Program Transformasi Minda :         1.2       Program Transformasi Minda :         1.2       Pengecualian Program Transformasi Minda :         1.2       Pengecualian Program Transformasi Minda :         1.2       Pengecualian Program Transformasi Minda :         1.2       Pengecualian Program Transformasi Minda :         1.3       Kursus yang dihadiri kagi Program Transformasi Minda / Kursus Induksi :         1.4       Pengecualian Program Transformasi Minda / Kursus Induksi :         1.4       Pengecualian Program Transformasi Minda / Kursus Induksi :         1.4       Pengecualian Program Transformasi Minda / Kursus Induksi :         2       Peperiksaan Perkhidmatan Yang Diduduki dan Lulus :         1.4       Pengecualian Program Transformasi Minda / Kursus Induksi :         2.1       Peperiksaan Perkhidmatan Sublek UTAMA BAGI KUMPULAN SOKONGAN VANG SETARP DENGAN KUMPULAN C DARI GRED 17 HINGGA 26 (PERINTAH AM, ARAHAN PENTADBIRAN DAN PENTADBIRAN AWAN)         Malumat</td> | 2.2       Tarikh Mendak Skim KVSP :         3.       Kenyataan Perkitidmatan         Tarikh Mendak Skim KVSP :       ************************************                                                                                                    | 2.2 Tarikh Mendek Skim KWSP :  3. Keryatan Perkhidmatan Tarikh bahwa Kenyatan Perkhidmatan telah disemak dan dikemaskini mengkut peraturan berkuat kuasa.  a pastikan mpoh rsus yang nadiri bagi ansformasi nda tidak elebihi 8 2.1 Pergeruksaan Perkhidmatan Yang Diduduki dan Lulus :  Tarikh Mendekki 1:  Pergeruksaan Perkhidmatan Yang Diduduki dan Lulus :  Tarikh Mendekki 1:  Pergeruksaan Perkhidmatan Yang Diduduki dan Lulus :  Tarikh Mendekki 1:  Pergeruksaan Perkhidmatan Yang Diduduki dan Lulus :  Tarikh Mendekki 2:  Pergeruksaan Perkhidmatan Yang Diduduki dan Lulus :  Pergeruksaan Perkhidmatan Yang Diduduki dan Lulus :  Pergeruksaan Perkhidmatan Yang Diduduki d | 2.2 Tarkik Mendak Skim KWSP :     2.2 Tarkik Mendak Skim KWSP :     3. Kenyatan Perkhidmatan     2.2 Tarkik Mendak Skim KWSP :     3. Kenyatan Perkhidmatan     2.2 Tarkik Mendak Skim KWSP :     3. Kenyatan Perkhidmatan     2.2 Tarkik Mendak Skim KWSP :     3. Kenyatan Perkhidmatan     2.2 Tarkik Mendak Skim KWSP :     3. Kenyatan Perkhidmatan     3. Kenyatan Perkhidmatan     4 Kiraus Yang Dihadiri :     4 Kiraus Yang Dihadiri :     4 Kiraus Yang Dihadiri Kiraus Induksi :     4 Kiraus Yang Dihadiri Kiraus Induksi :     4 Kiraus Yang Yang Yang     4 Kiraus Yang Yang Yang     4 Kiraus Yang Yang Yang     4 Kiraus Yang Y                                                                                                    | 2.2 Tarikh Mendak Skim KWSP:  2.2 Tarikh Mendak Skim KWSP:  2.2 Tarikh Mendak Skim KWSP:  3. Kursus Ang Dihadiri:  4 Ingga  4 Ingga  4 In                                                                                                    | 2.2 Tarikh Mendak Skin KMSP :     2.2 Tarikh Mendak Skin KMSP :     2.2 Sila Pilh     3.2.2 Sila Pilh     3.2.3 Sila Pilh     3.2.3 Sila Pilh     3.3                                                                                                    | 2.2 Tarikh Mendak Skim KVISP:  3. Keryataan Perkhidmatan Tarikh Mendak Skim KVISP:  4. Kursus Yang Dihadiri:  5. Keryataan Perkhidmatan Tarikh Mala  4. Kursus Yang Dihadiri:  5. Keryataan Perkhidmatan telah disemak dan dikemaskini mengikut peraturan berkuat kuasa.  4. Kursus Yang Dihadiri:  5. Keryataan Perkhidmatan Tarikh Mala  5. Keryataan Perkhidmatan Tarikh Mala  5. Keryataan Perkhidmatan Tarikh Mala  5. Keryataan Perkhidmatan Tarikh Mala  5. Keryataan Perkhidmatan Tarikh Mala  5. Keryataan Perkhidmatan Tarikh Mala  5. Keryataan  5. Keryataan  5. Kery                                                                                                    | 2.2 Tarkh Mendek Skim KWSP:     2.2 Tarkh Mendek Skim KWSP:     3. Kenyataan Perkhidmatan teleh disemak dan dikemaskini mengikut peraturan berkuat kuasa.     a pastikaan poh susu yang adiri bagi nsformasi ha tidak lebihi 8 i      2.2 Feperkasan Perkhidmatan Yang Diduduki dan Lulus:     7 Pengecualian Program Transformasi Minda / Kursus Induksi :     7 Tarkh Mendek Skim KMSP / JPM     7 Pengecualian KPM / JPM     7 Pengecualian KPM / JPM     7                                                                                                    | 2.2 Tarkh Mendak Skim KWSP:  3. Kenyataan Perkhidmatan Tarakh Mendak Skim KWSP:  4. Kursus Yang Dihadiri:  4. Kursus Yang Dihadiri:  5. Kenyataan Perkhidmatan telah disemak dan dikemaskini mengkut peraturan berkuat kuasa.  5. Kenyataan Perkhidmatan 11. Kursus Yang Dihadiri:  12. Program Transformasi Minda :  13. Kursus Yang Dihadiri:  14. Kursus Tindak Skim KWSP:  12. Program Transformasi Minda :  13. Kursus Yang Dihadiri:  14. Kursus Yang Dihadiri:  15. Peperkisaan Perkhidmatan Yang Diduduki dan Lulus :  14. Kursus Induksi:  15. Peperkisaan Perkhidmatan Yang Diduduki dan Lulus :  15. Peperkisaan Perkhidmatan Yang Diduduki dan Lulus :  1                                                                                                    | 2.2 Tankh Mendak Skm KWSP:     2.2 Tankh Mendak Skm KWSP:                                                                                                    | 2.2       Tarikh Mendak Skim KWSP :         2.2       Tarikh Mendak Skim kWSP :         3.       Kenyataan Perkhidimatan         Ila pastikan<br>impoh<br>ursus yang<br>hadiri bagi<br>ansformasi<br>linda tidak<br>elebihi 8<br>ari       1       Kursus Yang Dihadiri :         1       Kursus Yang Dihadiri :       Mulai       Hingas         1.1       Kursus Yang Dihadiri :       Mulai       Hingas         1.2       Pogram Transformasi Minda :       Mulai       Hingas         2.4       peperkisaan Perkhidmatan Yang Diduduki dan Lulus :       Tidak       Contoh Rujukan Pengecualian KPH / JPH         2.4       peperkisaan Perkhidmatan Yang Diduduki dan Lulus :       Tarikh<br>Menduduki       Tarikh<br>Menduduki       Tarikh<br>Menduduki         2.2.3       Sis Bih       2.2.3       Sis Bih       Sis Bih       Sis B                                                                                                    | 2.2       Tarikh Mendak Skim KWSP :         3.       Kenyataan Perkhidmatan         Itala pastikan<br>Empoh<br>ursus yang<br>hadiri bagi<br>ransformasi<br>inda tidak<br>elebihi 8<br>ari       1       Kursus Yang Oladiri :         1.       Kursus Yang Oladiri :       Mula       Hingas         1.3       Kursus Yang Oladiri :       Mula       Hingas         1.4       Kursus Yang Oladiri :       Mula       Hingas         1.4       Kursus Yang Oladiri :       Mula       Hingas         1.4       Program Transformasi Hinda mastilah tidak malakhi 8 hari (PP Bil L4/2012)       Mula       Hingas         Pengecualian Perkhidmatan Yang Diduduki dan Lulus :       Tidak       Contoh Bujukan Pengecualian KPH / JPH         Versecualian Perkhidmatan Yang Diduduki dan Lulus :       Tidak       Contoh Bujukan Pengecualian KPH / JPH         Versecualian Perkhidmatan Yang Diduduki dan Lulus :       Mula       Mula       Mula         2.2       Sila Bih       Sila Bih       Mula       Mula       Mula         2.2.2       Sila Bih       Mula       Mula       Mula       Mula       Mula         2.2.3       Sila Bih       Mula       Mula       Mula       Mula       Mula       Mula         2.2.3       Sila Bih       Mula       Mula       Mula                                                                                                    | 2.2       Tarikh Mendak Skim KWSP :         3.       Kenyataan Perkhidmatan         aphastikan       I         1.1       Kursus Yang Dihadiri :         1.1       Kursus Yang Dihadiri :         1.1       Kursus Yang Dihadiri :         1.2       Program Transformasi Minda :         1.3       Kursus Induksi :         1.4       Program Transformasi Minda :         1.2       Program Transformasi Minda :         1.3       Program Transformasi Minda :         1.4       Program Transformasi Minda :         1.5       Program Transformasi Minda :         1.6       Program Transformasi Minda :         1.7       Program Transformasi Minda / Kursus Induksi :         2.8       Pergeniusaan Perkhidmatan Yang Diduduki dan Lulus :         1.1       Pergeniusaan Yang Diduduki dan Lulus :         1.1       Pergeniusaan Yang dimeukan Adara KunkyuLan Contra Grado 12 Hindiga 2 (PERDITAH AM, ARAHAN PENTADBIRAN DAN PENTADBIRAN JAN ANAN YANAN Y         1.1       Pergeniusaan yang dimeukan Adala hanan         1.2       Pergeniusaan yang dimeukan Adala hanan         2.2.2       Sia Pilh         2.2.2       Sia Pilh         2.2.2       Sia Pilh         2.2.2       Sia Pilh         2.2                                                                                                    | 2.2 Tarkh Menolak Skim KWSP :     2.2 Tarkh Menolak Skim KWSP :     3.2 Tarkh Menolak Skim KWSP :     3.2 Tarkh Menolak Skim KWSP :     3                | 2.2 Tarikh Mendak Skim KWSP :  3. Kenyataan Perkhidmatan poh sus yang diri bagi soformasi da tidak ebihi 8  2.1 peperiksaan Perkhidmatan Yang Diduduki dan Lulus :      Mulai      Penjecusian Perkhidmatan Yang Diduduki dan Lulus :      Mulai      Penjecusian Penjecusian didih same.      Penjecusian Penjecusian didih same.      Penjecusian Penjecusian didih same.      Penjecusian Penjecusian didih same.      Penjecusian Derkhidmatan Yang Diduduki dan Lulus :      Penjecusian Penjecusian didih same.      Penjecusian Penjecusian didih same.      Penjecusian Penjecusian didih same.      Penjecusian Penjecusian didih same.      Penjecusian Tempoh Percuban (Ulika Ada) :      Penjecusian Tempoh Percuban (Ulika Ada) :      Penjecusian Tempoh Percuban (Ulika Ada) :      Penjecusian Tempoh Percuban (Ulika Ada) :      Penjecusian Tempoh Percuban (Ulika Ada) :      Penjecusian Tempoh Percuban (Ulika Ada) :      Penjecusian Tempoh Percuban (Ulika Ada) :      Penjecusian Tempoh Percuban (Ulika Ada) :      Penjecusian Tempoh Percuban (Ulika Ada) :      Penjecusian Tempoh Percuban (Ulika Ada) :      Penjecusian Tempoh Percuban (Ulika Ada) :      Penjecusian Tempoh Percuban                                                                                                    | 2.2 Tarikh Mendak Skim KVSP :  3. Kenyataan Perkhidmatan poh sus yang hi Kursus Yang Dihadiri :  4.1 Kursus Yang Dihadiri :  4.2 Togram Transformasi Minda :  4.1 Kursus Induksi :  4.2 Togram Transformasi Minda :  4.2 Togram Transformasi Minda :  4.3 Peperkusaan Perkhidmatan Yang Diduduki dan Lulus :  4.4 Togram Transformasi Minda / Kursus Induksi :  4.4 Togram Transformasi Minda / Kursus Induksi :  4.5 Peperkisaan yeg dinasi kuse yeg dinasi kuse yeg dinasi yeg dinasi kuse yeg dinasi kuse yeg dinasi yeg dinasi yeg dinasi kuse yeg dinasi yeg dinasi yeg dinasi yeg dinasi yeg dinasi yeg dinasi yeg dinasi yeg dinasi yeg dinasi yeg dinasi yeg dinasi yeg                                                                                                    | 2.2 Tarikh Mendak Skim KWSP:  2.2 Tarikh Mendak Skim KWSP:  2.2 Tarikh Mendak Skim KWSP:  2.2 Tarikh Mendak Skim KWSP:  3. Kursus Yang Dihadiri:  4 Kursus Yang Dihadiri:  4 Kursus Yang Dihadiri:  4 Kursus Induksi:  4 Kursus Induksi:  4 Kursus Induksi:  4 Kursus Induksi:  4 Kursus Induksi:  4 Kursus Induksi:  4 Kursus Induksi:  5 Kursus Induksi:  5 Kursus Induksi: 5 Kursus Induksi: 5 Kursus Induksi: 5 Kursus Induksi: 5 Kursus Induksi: 5 Kursus Induksi: 5 Kursus Induksi: 5 Kursus Induksi: 5 Kursus Induksi: 5 Kursus Induksi: 5 Kursus Induksi: 5 Kursus Induksi: 5 Kursus Induksi: 5 Kursus Induksi: 5 KursusInduksi: 5 Kursus Induksi: 5 KursusInduksi: 5 Kurs                                                                                                    | 2.2       Tarikh Mendak Skim KWSP :         3.       Kenyataan Perkhidmataan         6.       Kenyataan Perkhidmataan telah disemask nin imengkut peraturan berkuat kuasa.         1       Kursus Yang Dihadiri :         1.1       Kursus Yang Dihadiri :         1.1       Kursus Yang Dihadiri :         1.1       Kursus Yang Dihadiri :         1.2       Program Transformasi Minda :         1.3       Pengecualian Program Transformasi Minda :         1.4       Kursus Induksi :         2       Pengecualian Program Transformasi Minda / Kursus Induksi :         1.2       Program Transformasi Minda / Kursus Induksi :         1.3       Pengecualian Program Transformasi Minda / Kursus Induksi :         1.4       perefusionan yeeg dihadiri bagi Program Transformasi Minda / Kursus Induksi :         1.4       perefusionan Yeeg dihadiri bagi Program Transformasi Minda / Kursus Induksi :         1.3       pengeruksaan Perkhidmatan Yang Diduduki dan Lulus :         1.4       perefusionan Yeeg dihadiri Numpulani Sokongani Yuno Setra#P Dekida Kusepulani C Dariti Gelb 17 Hintigda 26 (Pertint AM, ARAHAN PertraDBRAN Dan Perkilabara Adaha adaha ama fu         1.3       Pelanjutan Tempoh Percubaan (Jika Ada) :         3.3       Pelanjutan Tempoh Percubaan (Jika Ada) :                                                                                                    | 2.2 Tankh Mendak Skim KWSP:  2.2 Tankh Mendak Skim KWSP:  2.2 Tankh Mendak Skim KWSP:  2.2 Tankh Mendak Skim KWSP:  3. Kursus Yang Dihadiri:  4 Hingsa  4 Hingsa  4 H                                                                                                    | 2.2 Tarikh Mendak Sim KWSP :                                                                                                    | 2.2 Tarikh Mendak Skim KWSP :     3. Kenyataan Perkhidmatan     astikaan     1   Kursus Yang Dihadri :   1.1   Kursus Yang Dihadri :   1.2   Program Transformasi Minda :   1.3   Kursus Yang Dihadri /   1.4   Kursus Yang Dihadri /   1.5   Kursus Yang Dihadri /   1.6   Kursus Transformasi Minda :   1.7   Kursus Transformasi Minda :   1.8   Kursus Yang Dihadri /   1.9   Kursus Yang Dihadri /   1.1   Kursus Transformasi Minda :   1.2   Program Transformasi Minda / Kursus Induksi :   1.3   Kursus Transformasi Minda / Kursus Induksi :   2   Peoperikasan Perkhidmatan Yang Diłuduki dan Lulus :   Verdender   2.1   Peoperikasan Perkhidmatan Yang Diłuduki dan Lulus :   Verdender   2.2   Sis Pilh   3.2.3   Sis Pilh   3.2.3   Sis Pilh                                                                                                    | 2.2 Tarikh Menolak Skim KWSP :     3. Kuryataa Perkhidmatan     2.2 Tarikh Menolak Skim KWSP :     3. Kuryataa Perkhidmatan telah disemak dan dikemaskini mengikut peraturan berkuat kuasa.     3. Kuryataa Perkhidmatan telah disemak dan dikemaskini mengikut peraturan berkuat kuasa.     3. Kuryataa Perkhidmatan telah disemak dan dikemaskini mengikut peraturan berkuat kuasa.     3. Kuryata Perkhidmatan telah disemak dan dikemaskini mengikut peraturan berkuat kuasa.     3. Kuryata Perkhidmatan telah disemak dan dikemaskini mengikut peraturan berkuat kuasa.     1 Kursus Yang Dihadiri :   1.1 Kursus Yang Dihadiri :   1.2 Program Transformasi Minda :   1.3 Kursus Yang Dihadiri bagi Pergen Transformasi Minda / Kursus Induksi :   2 Perperiksaan Perkhidmatan Yang Diduduki dan Lulus :   2 Peperiksaan Perkhidmatan Yang Diduduki dan Lulus :   4 Peperiksaan Perkhidmatan Yang Diduduki dan Lulus :   4 Peperiksaan Perkhidmatan Yang Diduduki dan Lulus :   2.2 Sis Pith   3.3 Pelanjutan Tempoh Percubaan (Jika Ada) :                                                                                                    | 2.2 Tarkh Menolak Skim KVSP :     2.2 Tarkh Menolak Skim KVSP :     2                                                                                                    | 2.2. Tarikh Menolak Skim KWSP:  3. Kenyataan Perkhidmatan chana Kenyataan Perkhidmatan chana Kenyataan Perkhidmatan chana Kenyataan Perkhidmatan chana Kenyataan Perkhidmatan chana Kenyataan Perkhidmatan chana Kenyataan chana Kenyataan ch                                                                                                    | 2.2 Tarikh Mendiak Skim KWSP :  3. Kenyataan Perkhidmatan Tarish Masikan bahawa Kenyataan telah disemak dan dikemaskini mengikut peraturan berkuat kuasa.  4. Kursus Yang Dihadini :  4. Kursus Yang Dihadini :  4. Kursus Yang Dihadini Sigi Regram Transformasi Minda / Kursus Induksi :  4. Kursus Yang Dihaduki dan Lulus :  4. Kursus Induksi :  4. Kursus Induksi :  4. Kursu                                                                                                    | 2.2 Tarikh Mendak Skim KVSP :                                                                                                    | 2.2       Tarikh Mendak Skim KWSP :         3.       Kenyataan Perkhidmatan         astikan oh       I         1.1       Kursus Yang Dibadiri :         1.1       Kursus Tangformasi Minda :         1.2       Program Transformasi Minda :         1.3       Kursus Jang Bibadiri bagi Program Transformasi Minda :         1.4       Kursus Jang Bibadiri bagi Program Transformasi Minda :         1.2       Program Transformasi Minda :         1.2       Program Transformasi Minda :         1.2       Program Transformasi Minda :         1.3       Kursus Jang Bibadiri bagi Program Transformasi Minda :         1.4       Kursus Induksi :         1.5       Program Transformasi Minda :         1.6       Kursus Induksi :         1.7       Transformasi Minda / Kursus Induksi :         1.8       Transformasi Minda / Kursus Induksi :         1.9       Peperkisaan Perkhidmatan Yang Diduduki dan Lulus :         1.1       Felepetkisaan Perkhidmatan Yang Diduduki dan Lulus :         1.3       Felepetkisaan yang dimasikan adalah aan:         1.4       Peperkisaan yang dimasikan adalah aan:       Induksi Eth ang telepethkian adalah aan:         1.8       1.9       Sia Rith       Induksi Eth ang telepethkisaan yang dimasikan adalah aans:                                                                                                    | 2.2 Tarikh Menolak Skim KWSP :     2.2 Tarikh Menolak Skim KWSP :     3. Kenyataan Perkhidmatan   reshkan bahawa Kenyataan Perkhidmatan telah disemak dan dikemaskini mengikut peraturan berkuat kuasa.     kan   1 Kursus Yang Dihadiri :   1.1 Kursus Yang Dihadiri :   1.2 Program Transformasi Minda :   1.1 Kursus Induksi :   1.2 Program Transformasi Minda :   1.3 Taraph kursus yang dihadiri bagi Program Transformasi Minda / Kursus Induksi :   1.4 Pengecualian Program Transformasi Minda / Kursus Induksi :   2 Peperikasan Perkhidmatan Yang Diduduki dan Lulus :   2.1 peperikasan Perkhidmatan Yang Diduduki dan Lulus :   2.1 peperikasan Perkhidmatan Yang Diduduki dan Lulus :   2.1 peperikasan Yang Diduduki dan Lulus :   2.2.1 peperikasan Yang Diduduki dan Lulus :   2.2.2 Sila Pilh   2.2.3 Sila Pilh                                                                                                    | 2.2       Tarikh Menolak Skim KWSP :         2.2       Tarikh Menolak Skim KWSP :         2.3       Tarikh Menolak Skim KWSP :         1       Kursus Yang Dihadiri :         1.1       Kursus Induksi :         1.1       Kursus Induksi :         1.2       Program Transformasi Minda :         Mulai       Hingga         1.2       Program Transformasi Minda :         Mulai       Hingga         1.2       Program Transformasi Minda :         Mulai       Hingga         2       Program Transformasi Minda / Kursus Induksi :         2       Peperiksaan Perkhidmatan Yang Diduduki dan Lulus :         V       Peperiksaan Perkhidmatan Subjek UTAMA BAGI KUMPULAN SOKOIGAN VANG SETARF DENGAN KUMPULAN C DARI GRED 17 MINGGA 26 (PERINTAH AM, ARAHAN PENTADBIRAN DAN PENKILIJING KEMAJUAN PENTADBIRAN AWAMI V         2.1       PEPERIKSAAN PERKHIDMATAN SUBjek UTAMA BAGI KUMPULAN SOKOIGAN VANG SETARF DENGAN KUMPULAN C DARI GRED 17 MINGGA 26 (PERINTAH AM, ARAHAN PENTADBIRAN DAN PENKILIJING KEMAJUAN PENTADBIRAN AWAMI V         3.2.2       Sia Rih                                                                                                    | 2.2 Tankh Menolak Skim KWSP:     2.2 Tankh Menolak Skim KWSP:     3. Kenyataan Perkhidmatan     teiyataan Perkhidmatan     teiyataan Perkhidmatan telah disemak dan dikemaskini mengikut peraturan berkuat kuasa.     asta pastikaan     poh     us yang     diri bagi     siformasi     da tidak     ebihi 8     2 Peperkisaaan Perkhidmatan Yang Diduduki dan Lulus:         Tidak    Contoh Rujukan Penyacualan KPM / JPN         Pengecualan Program Transformasi Minda / Kursus Induksi :         Tidak    Contoh Rujukan Penyacualan KPM / JPN         Valumat Nang Diduduki dan Lulus:         Verefikaaan         Peperkisaaan Perkhidmatan Subjek Utama Badis kumekun yang Singa Minda / Kursus Induksi :         Valumat Nang Diduduki dan Lulus:         Verefikaaan         Peperkisaaan Perkhidmatan Subjek Utama Badis kumekun yang Singa Minda / Kursus Induksi :         Valumat Nang Diduduki dan Lulus:         Verefikaaan         Peperkisaaan Perkhidmatan Yang Diduduki dan Lulus:         Verefikaaan         Peperkisaaan Perkhidmatan Yang Diduduki dan Lulus:         Verefikaaan         Peperkisaaan Perkhidmatan Yang Diduduki dan Lulus:         Verefikaaan         Peperkisaaan Perkhidmatan Yang Diduduki dan Lulus:         Verefikaaan         Peperkisaaan Perkhidmatan Yang Diduduki dan Lulus:         Verefikaaan         Peperkisaaan Perkhidmatan Yang Diduduki dan Lulus:         Verefikaaan         Verefikaaan         Verefikaaan         Verefikaan         Verefikaan         V                                                                                                    | 2.2 Tankh Mendak Skim KWSP:  2.2 Tankh Mendak Skim KWSP:  3. Kenyataan Perkhidmatan telah disemak dan dikemaskini mengikut peraturan berkuat kuasa.  a pastikan npoh 1.1 Kursus Induksi :  1.1 Kursus Induksi :  1.2 Program Transformasi Minda :  1.1 Kursus Induksi :  1.2 Program Transformasi Minda :  1.2 Program Transformasi Minda :  1.3 Kursus Induksi :  1.4 Kursus Induksi :  1.5 Program Transformasi Minda / Kursus Induksi :  1.6 Program Transformasi Minda / Kursus Induksi :  1.7 Tankh Melai  1.7 Tankh Melai  1.8 Minga  1.9 Peperiksaan Perkhidmatan Yang Diduduki dan Lulus :  1.9 Peperiksaan Perkhidmatan Yang Diduduki dan Lulus :  1.1 Kursus Induksi :  1.1 Kursus Induksi :  1.2 Program Transformasi Minda / Kursus Induksi :  1.3 Tankh Mendad Kim Melai Indu Melai Induksi Induksi :  1.4 Kursus Induksi Induksi Induks                                                                                                    | 2.2 Tarikh Menolak Skim KWSP :  3. Kenyataan Perkhidmatan npoh npoh 1.2 Program Transformasi Minda :  1.4 Kursus Yang Dihadiri :  1.5 Program Transformasi Minda :  1.6 Program Transformasi Minda :  1.7 Program Transformasi Minda :  1.8 Program Transformasi Minda / Kursus Induksi :  1.9 Program Transformasi Minda / Kursus Induksi :  1.9 Program Transformasi Minda / Kursus Induksi :  1.1 Kursus Yang Dihadiri Laus :  1.2 Program Transformasi Minda / Kursus Induksi :  1.3 Kursus Yang Dihadiri Bagi 1.4 Program Transformasi Minda / Kursus Induksi :  1.4 Kursus Yang Dihadiri Bagi 1.5 Program Transformasi Minda / Kursus Induksi :  1.5 Program Transformasi Minda / Kursus Induksi :  1.6 Program Transformasi Minda / Kursus Induksi :  1.7 Program Transformasi Minda / Kursus Induksi :  1.8 Program Transformasi Minda / Kursus Induksi :  1.9 Program Transformasi Minda / Kursus Induksi :  1.9 Program Transformasi Minda / Kursus Induksi :  1.1 Kursus Yang Dihadiri Laus :  1.2 Program Transformasi Minda / Kursus Induksi :  1.3 Kursus Yang Dihadiri Bagi Program Transformasi Minda / Kursus Induksi :  2.4 Program Transformasi Minda / Kursus Induksi :  2.4 Program Transformasi Minda / Kursus Induksi :  1.5 Program Transformasi Minda / Kursus Induksi :  1.6 Program Transformasi Minda / Kursus Induksi :  1.7 Program Transformasi Minda / Kursus Induksi :  1.9 Program Transformasi Minda / Kursus Induksi :  1.9 Program Transformasi Minda / Kursus Induksi :  1.9 Program Transformasi Minda / Kursus Induksi :  1.9 Program Transformasi Minda / Kursus Induksi :  1.9 Program Transformasi Minda / Kursus Induksi :  1.9 Program Transformasi Minda / Kursus Induksi :  1.9 Program Transformasi Minda / Kursus Induksi :  1.9 Program Transformasi Minda / Kursus Induksi :  1.9 Program Transformasi Minda / Kursus Induksi :  1.9 Program Transformasi Minda / Kursus Induksi :  1.9 Program Transformasi Minda / Kursus Induksi :  1.9 Program Transformasi Minda / Kursus Induksi :  1.9 Program Transformasi Minda / Kursus Induksi :  1.9 Program Transformasi Mind                                                                                                    | 2.2 Tarikh Mendak Skim KVSP :  3. Korvataan Perkhidmatan Perkhidmatan                                                                                                    | 2.2 Tarikh Menolak Skim KWSP :     2.2 Tarikh Menolak Skim KWSP :                                                                                                    | 2.2 Tarikh Menolak Skim KWSP :     2.2 Tarikh Menolak Skim KWSP :     Tarikh Menolak Skim KWSP :     Tarikh Menolak Ski                                                                                                    | 2.2 Tarikh Menolak Skim KWSP:                                                                                                    | 2.2 Tarikh Mendak: Skim KWSP:     2.2 Tarikh Mendak: Skim KWSP:     3. Korystaan Perkhidmatan telah disemak dan dikemaskini mengikut peraturan berkuat kuasa.     pastikan     pohian bahava Kenystaan Perkhidmatan telah disemak dan dikemaskini mengikut peraturan berkuat kuasa.     pastikan     i Kursus Yang Dihadiri:     i Kursus Yang Dihadiri:     i Kursus Induksi :         Tarikh Mendak: Skim KWSP:         Tarikh Mendak: Skim KWSP:         Tarikh Mendak: Skim KWSP:         Autorsus Yang Dihadiri:         Kursus Yang Dihadiri:         Kursus Yang Dihadiri:         Kursus Induksi :         Tarish Mendak: Skim Kursus Yang dihadin kagi Program Transformasi Minda :         Kursus Yang dihadin kagi Program Transformasi Minda / Kursus Induksi :         Tarikh         Perperuksaan Perkhidmatan Yang Diduduki dan Lulus :                                                                                                    | 2.2       Tarikh Menolak Skim KWSP :         3.       Kenyataan Perkhidmatan         ashkan bahawa Kenyataan Perkhidmatan telah disemak dan dikemaskini mengikut peraturan berkuat kuasa.         instikan h         1.       Kursus Yang Dihadiri :         1.1       Kursus Induksi :         1.2       Program Transformasi Minda :         1.2       Program Transformasi Minda :         1.2       Program Transformasi Minda :         1.2       Pengecualian Program Transformasi Minda :         1.2       Pengecualian Program Transformasi Minda :         1.2       Pengecualian Program Transformasi Minda :         1.2       Pengecualian Program Transformasi Minda :         1.3       Kursus yang dihadiri kagi Program Transformasi Minda / Kursus Induksi :         1.4       Pengecualian Program Transformasi Minda / Kursus Induksi :         1.4       Pengecualian Program Transformasi Minda / Kursus Induksi :         1.4       Pengecualian Program Transformasi Minda / Kursus Induksi :         2       Peperiksaan Perkhidmatan Yang Diduduki dan Lulus :         1.4       Pengecualian Program Transformasi Minda / Kursus Induksi :         2.1       Peperiksaan Perkhidmatan Sublek UTAMA BAGI KUMPULAN SOKONGAN VANG SETARP DENGAN KUMPULAN C DARI GRED 17 HINGGA 26 (PERINTAH AM, ARAHAN PENTADBIRAN DAN PENTADBIRAN AWAN)         Malumat                                                                                                    |
| Kervystaan Perkhidmatan telah disemak dan dikemaskini mengikut peraturan berkuat kuasa.      S. Kervystaan Perkhidmatan telah disemak dan dikemaskini mengikut peraturan berkuat kuasa.      S. Sila pastikan tempoh kursus yang dihadiri bagi Transformasi Minda tidak melebihi 8 hari      S.22 Sia Bih     Sia Bih     S.22 Sia Bih     Sia Bih     S.23 Sia Bih     S.23 Sia Bih     S.23 Pelanjutan Tempoh Percubaan (Nika Ada) :     S.24 Sia Bih     S.24 Sia Bih     S.25 Sia Bih     S.25 Sia Bih                                                                                                    | 3. Kursust Ann Perkhidmatan     1. Kursus Yang Dihadiri :     1.1 Kursus Yang Dihadiri :     1.2 Program Transformasi Minda :     1.2 Program Transformasi Minda :     1.3 Kursus Induksi :     1.4 Kursus Induksi :     1.5 Peperiksaan Perkhidmatan Yang Diładuki dan Lulus :     1.6 Peperiksaan Perkhidmatan Yang Diładuki dan Lulus :     1.7 Peperiksaan Perkhidmatan Yang Diładuki dan Lulus :     1.8 Peperiksaan Perkhidmatan Yang Diładuki dan Lulus :     2.1 Peperiksaan Perkhidmatan Yang Diładuki dan Lulus :     2.2 Sia Bih     2.2.2 Sia Bih     2.2.2 Sia Bih     2.2.3 Sia Bih     2.3.3 Pelanjutan Tempoh Percubaan (Jika Ada) :                                                                                                    |                                                                                                    | i.       Kruystan Perkhidmatan         i.       Kruystan Perkhidmatan telah disemak dan dikemaskini mengikut peraturan berkuat kuasa.         Sila pastikan tempoh       i.         kursus Yang dihadiri :       Hulai         1.1       Kursus Induksi :         2.2       Program Transformasi Minda Hulai         Minda tidak melebihi 8       Pergetusiaan Perkhidmatan Vang Diduduki dan Lulus :         Verkinster       Pergetusiaan Perkhidmatan Vang Diduduki dan Lulus :         Verkinster       Pergetusiaan Perkhidmatan Vang Diduduki dan Lulus :         Verkinster       Pergetusiaan Perkhidmatan Vang Diduduki dan Lulus :         Verkinster       Pergetusiaan Perkhidmatan Vang Diduduki dan Lulus :         Verkinster       Pergetusiaan Perkhidmatan Vang Diduduki dan Lulus :         Verkinster       Pergetusiaan Perkhidmatan Vang Diduduki dan Lulus :         Verkinster       Pergetusiaan Vang Diduduki dan Lulus :         Verkinster       Pergetusiaan Vang Diduduki dan Lulus :         Verkinster       Pergetusiaan Vang Diduduki dan Lulus :         Verkinster       Pergetusiaan Vang Diduduki dan Lulus :         Verkinster       Pergetusiaan Vang Diduduki dan Lulus :         Verkinster       Pergetusiaan Vang Diduduki dan Lulus :         Verkinster       Sila Pilih         3.3       Pelanjutan Tempo                                                                                                    |                                                                                                    | <b>A. Kuystaan Dehavis Keynitaan Netkidimataan Teshikimataan Teshikimataan telah disemaskini mengkut persturan berkust kuasa.    <b>A. Kuystaan Dehavis Keynitaan Netkidimataan Teshikimataan Teshikimataan telah disemaskini mengkut persturan berkust kuasa.    <b>A. Kuystaan Dehavis Keynitaan Netkidimataan Teshikimataan Teshikimataan Te</b></b></b>                                                                                                    | Creating and a balance in the second and a second and a second an                                                                                                    | 3.       Kerystaan Perkhidinatan         1.       Kerystaan Perkhidinatan telah disemakini mengikut persturan berkuat kuasa.         5.       Sila pastikan<br>tempoh<br>kursus yang<br>dihadiri bagi<br>Transformasi Minda :       Mula       Hingpa         1.       Kersus Yang Dihadiri :       Mula       Hingpa         2.       Program Transformasi Minda :       Mula       Hingpa         3.       Program Transformasi Minda / Kursus Indukai :       Transformasi Minda / Kursus Indukai :       Transformasi / Minda / Kursus Indukai :       Transformasi / Minda / Kursus Indukai :       Transformasi / Minda / Kursus Indukai :       Transformasi / Minda / Kursus Indukai :       Transformasi / Minda / Kursus Indukai :       Transformasi / Minda / Kursus Indukai :       Transformasi / Minda / Kursus Indukai :       Transformasi / Minda / Kursus Indukai :       Transformasi / Minda / Kursus Indukai :       Transformasi / Minda / Kursus / Minda / Kursus / Minda / Kursus / Minda / Kursus / Minda / Kur                                                                                                    | 3.       Kenyataan Derkhidmataan         5.       Kenyataan Derkhidmataan         1.       Kursusa Merkhidmataan         1.3       Kursusa Merkhidmataan         1.4       Kursusa Makkais         1.1       Kursusa Makkais         1.2       Pograman Transformasi         Minda tiidaka<br>melebihini 8<br>hari       Peperkusaan Perkhidmatan Vang Diduduki (:         2.1       Peperkusaan Perkhidmatan Vang Diduduki (:         2.2       Peperkusaan Perkhidmatan Vang Diduduki (:         2.3       Pelenjutan Tempoh Percubaan (Jalia Ada) :         3.3.2       Pelenjutan Tempoh Percubaan (Jalia Ada) :         3.3.2       Pelenjutan Tempoh Percubaan (Jalia Ada) :         3.3.2       Pelenjutan Tempoh Percubaan (Jalia Ada) :         3.3.2       Pelenjutan Tempoh Percubaan (Jalia Ada) :         3.3.2       Pelenjutan Tempoh Percubaan (Jalia Ada) :         3.3.2       Pelenjutan Tempoh Percubaan (Jalia Ada) :         3.3.2       Pelenjutan Tempoh Percubaan (Jalia Ada) :         3.3.2       Pelenjutan Tempoh Percubaan (Jalia Ada) :         3.3.2       Pelenjutan Tempoh Percubaan (Jalia Ada) :         3.3.2       Pelenjutan Tempoh Percubaan (Jalia Ada) :         3.3.2       Pelenjutan Tempoh Percubaan (Jalia Ada) :         3.3.2       Pelen                                                                                                    | Sila pastikan<br>tempoh<br>kursus yang<br>dihadiri bagi<br>Transformais<br>Minda tidak<br>melebihi 8<br>hari Peperuksan Perkhidmatan Yang Dikuduki dan Lulus : Verperuksan Perkhidmatan Yang Dikuduki dan Lulus : Verperuksan Yang disabih sans. Verperuksan Yang Dikuduki dan Lulus : Verperuksan Yang Dikuduki yang dikudukan yang dikuma yang dima dialah yang dikudukan yang dima dialah yang dima dialah yang dima dialah yang diperkhidan Petrana : 3.2 Pelenjutan Petrana : 3.2 Pelenjutan Petrana : 3.2 Pelenjutan Petrana : 3.2 Pelenjutan Petrana : 3.                                                                                                    | Control Rugiskan Perkitianatan     Contoh Rugiskan Perkitianatan teleh disemak dan dikemaskini mengikut peraturan berkuat kuasa.      Contoh Rugiskan Perkitianatan teleh disemak dan dikemaskini mengikut peraturan berkuat kuasa.      Sila pastikan     tempoh     kursus Yang     dihadiri bagi     Tengoh kursu seg dikadir bag Pergena Tanaformasi Minda :         Hunga         Hunga                                                                                                    | <b>Sila pastikan</b> tempoh kursus yang dihadiri bagi Transformasi Minda tidak melebihi 8 hari <b>Perperuksaan Perkhidmatan Yang Diduduki dan Lukus: Perperuksaan Perkhidmatan Yang Diduduki dan Lukus: Perketus Perkusan Perkhidmatan Yang Diduduki dan Lukus: Perkus Perkusan Perkhidmatan Yang Diduduki dan Lukus: Perkusan Perkhidmatan Yang Diduduki dan Lukus: Perkusan Perkusan Perkuban Perkuban Perkuban Perkuban Perkuban Perkuban Perkuban Perkuban Perkuban Perkuban Perkuban Perkuban Perkuban Perkuban Perkuban Perkuban Perkuban Perkuban Perkuban Perkuban Perkuban Perkuban Perkuban Perkuban Perkuban Perkuban Perkuban Perku</b>                                                                                                    | Comparison of the second second                                                                                                    | 3.       Kenyataan Perkikidmatan         1.       Kursus Yang Dihadiri :         1.1       Kursus Tang Dihadiri :         1.1       Kursus Tang Dihadiri :         1.1       Kursus Tang Dihadiri :         1.1       Kursus Tang Dihadiri :         1.1       Kursus Tang Dihadiri :         1.1       Kursus Tang Dihadiri :         1.1       Kursus Tang Dihadiri :         1.1       Kursus Tang Dihadiri :         1.2       Program Tangformasi Minds :         1.4       Kursus Induksi :         1.5       Program Tangformasi Minds :         1.6       Kursus Induksi :         1.7       Program Tangformasi Minds :         1.8       Kursus Induksi :         1.9       Pengecualian Program Tangformasi Minda / Kursus Induksi :         1.9       Pengecualian Program Tangformasi Minda / Kursus Induksi :         1.9       Pengecualian Program Tangformasi Minda / Kursus Induksi :         1.9       Pengecualian Program Tangformasi Minda / Kursus Induksi :         1.9       Pengecualian Yang Diduduki dan Lulus :         1.9       Pengecualian Yang Diduduki dan Lulus :         1.9       Pengecualian Yang dimasikan dalah tang         1.9       Pengecualian Yang dimasikan dalah tang                                                                                                    | 2. Kervytaan Perkidmatan   ila pastikan   impoh   irsus yang   hadiri bagi   ila didaki ::   ila pastikan   irsus yang   hadiri bagi   ila pastikan   ila pastikan   impoh   irsus yang   hadiri bagi   ila pastikan   ila pastikan   ila pastikan   inda tidak   ila pastikan   ila pastikan   il                                                                                                    | Control Rujukan Perkhidmatan Yang Dihadiri :                                                                                                    | Korwystaan Perkhidmatan telah disemak dan dikemaskini mengikut peraturan berkuat kuasa.     Korwystaan Perkhidmatan telah disemak dan dikemaskini mengikut peraturan berkuat kuasa.     Korwystaan Perkhidmatan telah disemak dan dikemaskini mengikut peraturan berkuat kuasa.     Korwystaan Perkhidmatan telah disemak dan dikemaskini mengikut peraturan berkuat kuasa.     Korwystaan Perkhidmatan telah disemak dan dikemaskini mengikut peraturan berkuat kuasa.     Korwystaan Perkhidmatan telah disemak dan dikemaskini mengikut peraturan berkuat kuasa.     Korwystaan Perkhidmatan telah disemak dan dikemaskini mengikut peraturan berkuat kuasa.     Korwystaan Perkhidmatan telah disemak dan dikemaskini mengikut peraturan berkuat kuasa.     Pergeram Transformasi Minda :     Korwystaan Perkhidmatan Yang Diduduki dan Lulus :     Verdenkardik yang dimazukan dalah aana.     Verdenkardik sena verdenkut kunsuu sukseut utawa badat kunsuuknu sukseut kunsuu o tertape berkuasan yang dimazukan adalah aana.     Verdenkardik     Solia perkustaan Perkhidmatan yang dimazukan adalah aana.     Verdenkardik     Solia perkustaan perkutuan dalah adalah aana.     Verdenkardik     Solia perkustaan perkutuan dalah adalah aana.     Verdenkardik     Solia perkustaan perkutuan dalah adalah aana.     Verdenkardik     Solia perkustaan yang dimazukan adalah aana.     Verdenkardik     Perekustaan perkutuan dalah adalah aana.     Verdenkardik     Perkustaan perkutuan dalah adalah aana.     Verdenkardik     Perkustaan perkutuan dalah adalah ada                                                                                                    | Kerystaan Perkhidmatan     Kenyataan Perkhidmatan telah disemak dan dikemaskini mengikut peraturan berkuat kuasa.      Karsus Yang Dihadiri :                                                                                                    | Reversaan Perkhidmatan     Reversaan Perkhidmatan telah disemak dan dikemaskini mengikut peraturan berkuat kuasa.     I Kursus Yang Dihadiri :     I Kursus Yang Dihadiri :     I Kursus Yang Dihadiri :     I Kursus Yang Dihadiri :     I Kursus Yang Dihadiri :     I Repetualian Program Transformasi Minda :     I Hingga      Pergecualian Program Transformasi Minda / Kursus Induksi :     Transh kursus yang dihadiri bagi pergam Transformasi Minda / Kursus Induksi :     Transh kursus yang dihadiri bagi pergena Transformasi Minda / Kursus Induksi :     Transh kursus yang dihadiri bagi pergem Transformasi Minda / Kursus Induksi :     Transh kursus yang dihadiri bagi pergem Transformasi Minda / Kursus Induksi :     Transh kursus yang dihadiri bagi pergem Transformasi Minda / Kursus Induksi :     Transh kursus yang dihadiri bagi pergem Transformasi Minda / Kursus Induksi :     Transh     Pergecualian Program Transformasi Minda / Kursus Induksi :     Transh     Pergecualian Program Transformasi Minda / Kursus Induksi :     Pergerikasan Perkhidmatan Yang Diduduki dan Lulus :     Transh     Pergerikasan Perkhidmatan Yang Diduduki dan Lulus :     Transh     Pergerikasan yang dimesukan adalah sama:     Transho     Pergerikasan Perkhidmatan Yang Diduduki dan Lulus :     Transho     Pergerikasan yang dimesukan adalah sama:     Transho     Pergerikasan yang dimesukan adalah sama:     Transho     Pergerikasan yang dimesukan adalah sama:     Transho     Pergerikasan yang dimesukan adalah sama:     Transho     Pergerikasan yang dimesukan adalah sama:     Transho     Pergerikasan yang dimesukan adalah sama:     Transho     Pergerikasan yang dimesukan adalah sama:     Transho     Pergerikasan yang dimesukan adalah sama:     Transho     Pergerikasan yang dimesukan adalah sama:     Transho     Pergerikasan yang dimesukan adalah sama:     Transho     Pergerikasan yang dimesukan adalah sama:     Pergerikasan yang dimesukan adalah sama:     Pergerikasan yang dimesukan adalah sama:     Pergerikasan yang dimesukan adalah sama:     Perg                                                                                                    | 3. Kervyataan Perkhidmatan   a pastikan   npoh   rsus yang   adiri bagi   adiri bagi   ansformasi   nda tidak   2.   Peperiksaan Perkhidmatan Yang Diduduki dan Lulus :   Peperiksaan Perkhidmatan Yang Diduduki dan Lulus :   Peperiksaan Perkhidmatan Yang Diduduki dan Lulus :   2.   Sia Rihh                                                                                                    | 3.       Kursustaan Perkhidmatan         a pastikan ngoha       Kursus Yang Dihadiri :         1.1       Kursus Yang Dihadiri :         1.2       Program Transformasi Minda :         1.3       Kursus yang dihadiri bagi magram Transformasi Minda :         1.4       Kursus yang dihadiri bagi magram Transformasi Minda :         1.4       Kursus dikiki bagi Program Transformasi Minda :         1.4       Kursus dikiki bagi Program Transformasi Minda :         1.4       Kursus dikiki bagi Program Transformasi Minda :         1.4       Kursus dikiki bagi Program Transformasi Minda / Kursus Induksi :         1.4       Versi Makiki :         1.5       Program Transformasi Minda / Kursus Induksi :         1.6       Versi Makiki :         1.7       Peperiksaan Perkhidmatan Yang Diduduki dan Lulus :         1.8       Versi Makiki :         1.9       Peperiksaan Perkhidmatan Yang Diduduki dan Lulus :         1.1       Versi Makiki Sama KumpuLan Dokongan Vang Setare Dengan KumpuLan C Dari GRED 17 Hingga 26 (Perkintan Am, Araman Perktaderan Am, Araman Perktaderan Am, Mar         2.2.2       Sila Pilh         2.2.2       Sila Pilh         2.2.2       Sila Pilh         2.2.2       Sila Pilh         2.2.2       Sila Pilh         2.2.3                                                                                                    | 2. Kervytaan Perkhidmatan   Nervikan bahawa Kervytaan Perkhidmatan telah disemak dan dikemaskini mengikut peraturan berkuat kuasa.     1. Kursus Yang Dihadiri :   1.1 Kursus Indukisi :   1.2 Propram Transformasi Minda ::   1.3 Program Transformasi Minda ::   1.4 Mursus Indukisi :   1.5 Program Transformasi Minda ::   1.6 Program Transformasi Minda ::   1.7 Program Transformasi Minda ::   1.8 Program Transformasi Minda ::   1.9 Program Transformasi Minda ::   1.1 Kursus Indukisi :   1.1 Kursus Indukisi :   1.2 Program Transformasi Minda ::   1.3 Program Transformasi Minda ::   1.4 Kursus Indukisi :   1.5 Peperiksaan Perkhidmatan Yang Diduduki dan Lulus :   1.6 Peperiksaan Perkhidmatan Yang Diduduki dan Lulus :   1.7 Program Transformasi Minda / Kursus Indukisi :   2.8 Ja Bih                                                                                                    | A Keryataan Perkhidmatan     Capikkan bahawa Kenyataan Perkhidmatan telah disemak dan dikemaskini mengikut peraturan berkuat kuasa.     Capikkan bahawa Kenyataan Perkhidmatan telah disemak dan dikemaskini mengikut peraturan berkuat kuasa.     Aursus Yang Dihadiri :     Aursus Yang Dihadiri :     Aursus Tangformasi Minda :     Kursus Induksi :     Aursus Induksi :     Aursus Induk                                                                                                    | A pastikan poh sus yang adiri bagi nsformasi ida tidak ebihi 8 i      Peperiksaan Perkhidmatan Sublek UTAMA BAGI KUMPULAN SOKONGAN VANG SETARP DENGAN KUMPULAN C DARI GRED 17 HINGGA 26 (PERINTAH AM, ARAMAN PENTADBERAN DAN PENTADBERAN LAWA PENTADBERAN LAWA P                                                                                                    | 3.       Kenyataan Perkhidmatan         3.       Kenyataan Perkhidmatan         Sila pastikan ampoh       I         Sila pastikan ampoh       I         Ursus yang       I         I.1       Kursus Tandoka isan         I.2       Program Transformasi Minda :         I.3       Kursus Induks ::         Tempoh kursus yang ihadini bagi Program Transformasi Minda :       Mulai         I.2       Program Transformasi Minda :         India tidak bagi Program Transformasi Minda / Kursus Induksi :       Tidak * Contoh Rujukan Pengecualian KPM / JPN         Peperikasaan Perkhidmatan Yang Diduduki dan Lulus :       Tidak * Contoh Rujukan Pengecualian KPM / JPN         India tidak bagi Program Transformasi Minda / Kursus Induksi :       Tidak * Contoh Rujukan Pengecualian KPM / JPN         India tidak bagi Program Transformasi Minda / Kursus Induksi :       Tidak * Contoh Rujukan Pengecualian KPM / JPN         India tidak bagi Program Transformasi Minda / Kursus Induksi :       Tidak * Contoh Rujukan Pentabanan KPM / JPN         India tidak bagi Program Transformasi Minda / Kursus Induksi :       Tidak * Contoh Rujukan PentabaBana KAMAN / PentabaBana KAMAN / PentabaBana KAMAN / PentabaBana KAMAN / PentabaBana / PentabaBana / PentabaBana / PentabaBana / PentabaBana / PentabaBana / PentabaBana / PentabaBana / PentabaBana / PentabaBana / PentabaBana / PentabaBana / PentabaBana / PentabaBana / PentabaBana / PentabaBana / PentabaBana / PentabaBana / PentabaBana / PentabaBana /                                                                                                    | Kursus Yang Dihadiri :     Aursus Yang Dihadiri :     Aursus Yang Diha                                                                                                    | Kervataan Perkhidmatan remkan bahawa Kervjataan Perkhidmatan telah disemak dan dikemaskini mengikut peraturan berkuat kuasa.      I     Kursus Yang Dihadiri:     Kursus Yang Dihadiri:     Kursus Yang Dihadiri:     Kursus Yang Dihadiri:     Kursus Yang Dihadiri:     Kursus Yang Dihadiri:     Kursus Yang Dihadiri:     Kursus Yang Dihadiri:     Rogram Transformasi Minda :     Kursus Yang Dihadiri:     Pergerusaan Perkhidmatan Yang Dihadiri:     Pergerusaan Perkhidmatan Yang Dihadiri:     Pergerusaan Yang Dihadiri:     Pergerusaan Yang Dihadiri:     Pergeru                                                                                                    | Kenyatan Perkhidmatan     rehkan bahawa Kenyataan Perkhidmatan telah disemak dan dikemaskini mengikut peraturan berkuat kuasa.      Panstikan     Aursus Yang Dihadiri :     Aursus Yang Dihadiri :     Aursus Yang Dihadiri Sep Pengeunal Tansformasi Minda / Kursus Induksi :     Tidak      Contoh Rujukan Pengeunalian KDM / JPM     Aursus Induksi :     Peperiksaan Perkhidmatan Yang Diduduki dan Lulus :     Malumat Peperikaan yang dimaskan adath zama     Austan Peshidibmatan Yang Diduduki dan Lulus :     Malumat Peperikaan yang dimaskan adath zama     Austan Peshidibmatan Yang Diduduki dan Lulus :     Malumat Peperikaan yang dimaskan adath zama     Austan Peshidibmatan Yang Diduduki dan Lulus :     Malumat Peperikaan yang dimaskan adath zama     Austan Peshidibmatan Yang Diduduki dan Lulus :     Malumat Peperikaan yang dimaskan adath zama     Malumat Peperikaan yang dimaskan adath zama     Malumat Peshidibmatan Yang Diduduki dan Lulus :     Malumat Peperikaan yang dimaskan adath zama     Malumat Peperikaan yang dimaskan adath zama     Malumat Peperikaan yang dimaskan adath zama     Malumat Peerikaan yang dimaskan adath zama     Malumat Peperikaan yang dimaskan adath zama     Malumat Peperikaan yang dimaskan adath zama     Malumat Peperikaan yang dimaskan adath zama     Malumat Peperikaan yang dimaskan adath zama     Malumat Peperikaan yang dimaskan adath zama     Malumat Peperikaan yang dimaskan adath zama     Malumat Peperikaan yang dimaskan adath zama     Malumat Pentit Destan yan                                                                                                    | A Kenyataan Perkhidmatan     an cikan bahawa Kenyataan Perkhidmatan telah disemak dan dikemaskini mengikut peraturan berkuat kuasa.      a Kursus Yang Dihadini :         i Kursus Induksi :         i Kursus Induksi :         i Kursu                                                                                                    | Kerystam Perkidimatan     Kursus Yang Dihaduri :     I Kursus Yang Dihaduri :     I Kursus Yang Dihaduri / Kursus Induksi :     I Kursus Yang Dihaduri / Kursus Induksi :     I Kursus Yang Dihaduri / Kursus Induksi :     I Kursus Yang Dihaduri / Kursus Induksi :     I Peperkusaan Perkhidmatan Yang Diduduki dan Lulus :     I Peperkusaan Perkhidmatan Yang Diduduki dan Lulus :     I Peperkusaan Perkhidmatan Sublek UTAMA BAGI KUMPULAN SOKONGAN VANG SETARF DENGAN KUMPULAN C DARI GRED 17 HINGGA 26 (PERNTAH AN, ARMAN PEKTADERAN DAN PEKELILING KEMAJUAN PEKTADERAN ANAMI /     I Peperkusaan yang dimetukan adala namu     I Makumat Peperkusaan yang dimetukan adala namu     I Makumat Peperkusaan yang dimetukan adala inamu     I Makumat Peperkusaan yang dimetukan adala inamu     I Makumat Peperkusaan yang dimetukan adala inamu     I Makumat Peperkusaan yang dimetukan adala inamu     I Makumat Peperkusaan yang dimetukan adala inamu     I Makumat Peperkusaan yang dimetukan adala inamu     I Makumat Peperkusaan yang dimetukan adala inamu     I Makumat Peperkusaan yang dimetukan adala i                                                                                                    | Kenyataan Perkhidmatan     Tarakan bahawa Kenyataan Perkhidmatan telah disemak dan dikemaskini mengikut peraturan berkuat kuasa.     A pastikan     Tarakan bahawa Kenyataan Perkhidmatan telah disemak dan dikemaskini mengikut peraturan berkuat kuasa.     A pastikan     Tarakan bahawa Kenyataan Perkhidmatan telah disemak dan dikemaskini mengikut peraturan berkuat kuasa.     A pastikan     Tarakan bahawa Kenyataan Perkhidmatan telah disemak dan dikemaskini mengikut peraturan berkuat kuasa.     A pastikan     Tarakan pengenden terasa yang dihadi kagi Pergeni Taraformasi Minda :     Aurasa yang dihadi kagi Pergeni Taraformasi Minda :     Aurasa yang dihadi kagi Pergeni Taraformasi Minda :     Aurasa yang dimasukan adalah san:     Aurasa yang dimasukan adalah san:     Aurasa Perkhidmatan Yang Diduduki dan Lulus :     Aurasa Yang Diduduki dan Lulus :     Aurasa Yang Diduduki dan Lulus :     Aurakan Perkhidmatan Yang Diduduki dan Lulus :     Aurakan Perkhidmatan Yang Diduduki dan Lulus :     Aurakan Perkhidmatan Yang Diduduki dan Lulus :     Aurakan Perkhidmatan Yang Diduduki dan Lulus :     Aurakan Perkhidmatan Yang Diduduki dan Lulus :     Aurakan Perkhidmatan Yang Diduduki dan Lulus :     Aurakan Perkhidmatan Yang Diduduki dan Lulus :     Aurakan     Perperikasaan Perkhidmatan Yang Diduduki dan Lulus :     Aurakan     Perkerkiskan Perkhidmatan Yang Diduduki dan Lulus :     Aurakan     Perkerkiskan Perkhidmatan Yang Diduduki dan Lulus :     Aurakan     Perkerkiskan Perkhidmatan Yang Diduduki dan Lulus :     Aurakan     Perkerkiskan Perkhidmatan Yang Diduduki dan Lulus :     Aurakan     Perkerkiskan Perkhidmatan Yang Diduduki dan Lulus :     Aurakan     Perkerkiskan Perkhidmatan Yang Diduduki dan Lulus :     Aurakan     Perkerkiskan dalah san:     Aurakan     Perkerkiskan     Aurakan     Perkerkiskan     Aurakan     Perkerkiskan     Aurakan     Perkerkiskan     Aurakan     Perkerkiskan     Aurakan     Perkerkiskan     Aurakan     Perkerkiskan     Aurakan     Perkerkiskan     Aurakan     Perkerkiskan     Aurakan                                                                                                    | Kerystaan Perkhidmatan      Reystaan Perkhidmatan      Reystaan Perkhidmatan      Reystaan Perkhidmatan telah disemak dan dikemaskini mengikut peraturan berkuat kuasa.      I A Kursus Yang Dihadiri:      I Kursus Yang Dihadiri:      I Kursus Induksi:      I Kursus Yang Dihadiri:      I Kursus Induksi:      I Kursus Yang Dihadiri:      I Kursus Yang Dihadiri:      I Kursus Yang Dihadiri:      I Kursus Induksi:      I Kursus Induksi:      I Feperiksaan Perkhidmatan Yang Diduduki dan Lulus :      I Peperiksaan Perkhidmatan Yang Diduduki dan Lulus :      I Peperiksaan Yang dimasukan delah tams.      I Peperiksaan yang dimasukan delah tams.      I Peperiksaan yang dimasukan delah tams.      I Sain Bih      I Sain Bih      I Sain Bih      I Sain Bih      I Sain Bih      I Sain Bih      I Sain Bih      I Sain Pelanjutan Tempoh Percubaan (Jika Ada):      I Sain Bih      I Sain Bih      I Sain Bih      I Sain Pelanjutan Tempoh Percubaan (Jika Ada):      I Sain Bih      I Sain Bih      I Sain Bih      I Sain Bih      I Sain Bih      I Sain Bih      I Sain Bih      I Sain Bih      I Sain Bih      I Sain Bih      I Sain Bih      I Sain Bih      I Sain Bih      I S                                                                                                    | S. Revisitan Perkitimatan     subara Kenyatan Perkitimatan     subara Kenyatan Perkitimatan     subara Kenyatan Perkitimatan     subara Kenyatan Perkitimatan     subara Kenyatan Perkitimatan     subara Kenyatan Perkitimatan     subara Kenyatan     subara Kenyat                                                                                                    | . Renyataan Perkhidmatan     .     .                                                                                                    | Certexpetane Perkhidmatane teleh disemak dan dikemaskini mengikut peraturan berkuat kuasa.      Certexpetane Deskhidmatane teleh disemak dan dikemaskini mengikut peraturan berkuat kuasa.      Certexpetane Deskhidmatane teleh disemak dan dikemaskini mengikut peraturan berkuat kuasa.      Certexpetane Deskhidmatane teleh disemak dan dikemaskini mengikut peraturan berkuat kuasa.      Certexpetane Deskhidmatane teleh disemak dan dikemaskini mengikut peraturan berkuat kuasa.      Certexpetane Deskhidmatane teleh disemak dan dikemaskini mengikut peraturan berkuat kuasa.      Certexpetane Deskhidmatane teleh disemak dan dikemaskini mengikut peraturan berkuat kuasa.      Certexpetane Deskhidmatane teleh disemak dan dikemaskini mengikut peraturan berkuat kuasa.      Certexpetane Deskhidmatane teleh disemak dan dikemaskini mengikut peraturan berkuat kuasa.      Certexpetane Deskhidmatane teleh disemak dan dikemaskini mengikut peraturan berkuat kuasa.      Certexpetane Deskhidmatane teleh disemak dan dikemaskini mengikut peraturan berkuat kuasa.      Certexpetane Deskhidmatane teleh disemak dan dikemaskini mengikut peraturan berkuat kuasa.      Certexpetane Deskhidmatane teleh disemak dan dikemaskini mengikut peraturan berkuat kuasa.      Certexpetane Deskhidmatane teleh disemak dan telus :      Teleperiksaan Perkhidmatane Yang Diduduki dan Lulus :      Certexpetane Deskhidmatane teleh disemak dan bases.      Certexpetane Deskhidmatane teleh disemak dan bases.      Certexpetane Deskhidmatane teleh disemak dan bases.      Certexpetane Deskhidmatane teleh disemak dan bases.      Certexpetane Deskhidmatane teleh disemak dan bases.      Certexpetane Deskhidmatane teleh disemak dan bases.      Certexpetane telepidak telepidak t                                                                                                    | Centrolan Perkhidmatan     Sematan Perkhidmatan telah disemak dan dikemaskini mengikut peraturan berkuat kuasa.     An pastikan     mpoh     rsus yang     aadiri bagi     ansformasi     nda tidak     alebihi 8     ri     Peperkasaan Perkhidmatan Yang Diduduki dan Lulus :         Telah         Telah           | 3.       Kervataan Perkkidmatan         a pastikan<br>mpoh<br>rsus yang<br>aadiri bagi<br>ansformasi<br>inda tidak<br>elebihi 8<br>ri       1       Kursus Yang Dihadiri :<br>1.1       Hingaa         1.1       Kursus Tangformasi Minda :<br>1.2       Mulai       Hingaa       Hingaa         1.2       Pogram Transformasi Minda :<br>1.4       Mulai       Hingaa       Hingaa         2.4       Pogram Transformasi Minda / Kursus Induksi :<br>1.4       Task       Contoh Rujukan Pengecualian KPM / JPM         2.9       Pengecualian Program Transformasi Minda / Kursus Induksi :<br>1.4       Task       Contoh Rujukan Pengecualian KPM / JPM         2.1       Pengecualian Program Transformasi Minda / Kursus Induksi :<br>1.4       Task       Contoh Rujukan Pengecualian KPM / JPM         2.4       Pengecualian Program Transformasi Minda / Kursus Induksi :<br>1.4       Task       Contoh Rujukan Pengecualian KPM / JPM         2.4       Pengeruksaan Perkhidmatan Yang Diduduki dan Lulus :<br>1.4       Task       Contoh Rujukan Pengecualian KPM / JPM         3.2.3       Sila Pih<br>3.2.3       Sila Pih<br>3.3       Pelanjutan Tempoh Percubaan (Jika Ada) :       Makung Pengecualian (Jika Ada) :       Makung Pengecualian (Jika Ada) :                                                                                                    | Kerystaan Perkhidmatan     Kerystaan Perkhidmatan teleh disemak dan dikemaskini mengikut peraturan berkuat kuasa.      A Kerystaan Perkhidmatan teleh disemak dan dikemaskini mengikut peraturan berkuat kuasa.      A Karsus Yang Dihadiri:     Kursus Yang Dihadiri:     Kursus Yang Dihadiri:     Kursus Yang Dihadiri:     Kursus Yang Dihadiri:     Kursus Yang Dihadiri:     Kursus Yang Dihadiri:     Kursus Yang Dihadiri:     Kursus Yang Dihadiri:     Kursus Yang Dihadiri:     Kursus Yang Dihadiri:     Kursus Induksi:     Tenpeh kursus yang dinasu Minda :     Kursus Induksi:     Tenpeh kursus yang dinasukan dalah basin dasi malebih B ker (PB BLI 4/2013)     Peperksaan Perkhidmatan Yang Diduduki dan Lulus:     Kenduduki     Kujukan     Kursus Yang Dihaduki dan Lulus:     Kenduduki      Kujukan     Kursus Yang Dihaduki dan Lulus:     Kenduduki      Kujukan     Kujukan                                                                                                    | A     Compatian     Perkindmata     Control: Rujukan     Perkindmata     Control: Rujukan     Perkindmata     Control: Rujukan     Perkindmata     Control: Rujukan     Perkindmata     Control: Rujukan     Perkindmata     Control: Rujukan     Perkindmata     Control: Rujukan     Perkindmata     Control: Rujukan     Perkindmata     Control: Rujukan     Perkindmata     Control: Rujukan     Perkindmata     Control: Rujukan     Perkindmata     Control: Rujukan     Perkindmata     Control: Rujukan     Perkindmatan     Subject     Control: Rujukan     Perkindmatan     Subject     Control: Rujukan     Perkindmatan     Perkindmatan     Subject     Control: Rujukan     Perkindmatan     Perkindmatan     Perkindmatan     Subject     Subject     Subject     Subject     Subject     Subject                                                                                                    | 3. Kenyataan Perkhidmatan         a pastikan         npoh         1.1 Kursus Yang Dihadiri :         1.2 Program Transformasi Minda :         Program Transformasi Minda :         1.2 Program Transformasi Minda :         Program Transformasi Minda :         Pereriksaan Perkhidmatan Subsec Urtawa Badir kurefulani sokondani vakidi Set rasp Dekolani kurefulani sokondani vakidi Set rasp Dekolani kurefulani cokari gete 17 Hillioga 26 (BERDITAH AM, ARAHAN PENTADBERAN DAN PERKLILING KEMAJANAN PENTADBERAN DAN PERKLILING KEMAJANAN PENTADBERAN DAN PERKLILING KEMAJANAN PENTADBERAN DAN PERKLILING KEMAJANAN PENTADBERAN DAN PERKLILING KEMAJANAN PENTADBERAN DAN PERKLILING KEMAJANAN PENTADBERAN DAN PErkhidmatan         2.2.2 Sila plih       Sila plih       Sila plih       Sila plih       Sila plih       Sila plih       Sila plih       Sila plih       Sila plih       Sila plih       Sila plih       Sila plih       Sila plih       Sila plih       Sila plih       Sila plih       Sila plih                                                                                                          | Control Rujukan Perkhidmatan telah disemak dan dikemaskini mengikut peraturan berkuat kuasa.      A pastikan npoh     I Kursus Yang Dihadiri :     Kursus Yang Dihadiri :     Kursus Induks :     Kursus Induks :     Kursus In                                                                                                    | Kursus Yang Dikadin balan kenak dan dikemaskini mengikut peraturan berkuat kuasa.      A pastikan     poh     sus yang     adiri bagi     noph kursus Yang dihadiri seperaturan Minda :         Kursus Yang Dikadiri seperaturan Minda :         Kursus Yang Dikadiri seperaturan Minda :         Kursus Yang Dikadiri seperaturan Minda :         Kursus Yang Dikadiri seperaturan Minda :         Kursus Yang Dikadiri seperaturan Minda :         Kursus Yang Dikadiri seperaturan Minda :         Kursus Yang Dikadiri seperaturan Minda :         Kursus Yang Dikadiri seperaturan Minda :         Kursus Yang Dikadiri seperaturan Minda :         Kursus Yang Dikadiri seperaturan Minda :         Kursus Yang Dikadiri seperaturan Minda :         Kursus Yang Dikadiri seperaturan Minda / Kursus Induksi :         Tidak:         Contoh Rujukan Pengecualian KPM / JPN         Kursus Yang Dikadukuki an Lulus :         Kursus Yang Dikadukuki seperaturan Yang Dikadukuki seperaturan Yang Dikadukuku yang Yang Yang Yang Yang Yang Yang Yang Y                                                                                                    | A Revente Perkhidmatan     a pastikan     npoh     rsus yang     aa pastikan     npoh     rsus yang     aa datidak     lebihi 8     ri     Peperksaan Perkhidmatan telah disemak dan dikemaskini mengikut peraturan berkuat kuasa.     a     pastikan     padatiri bagi     anaformasi     madu tidak     lebihi 8     ri     Peperksaan Perkhidmatan Sustek UrtAMA BAGI KUMPULAN SOKONGAN VANO SETARP DENGAN KUMPULAN CDARI GRED 17 HINGGA 26 (PERDITAH AM, ARAMAN PENTADERAN DAN PENTADERAN AMAM     Pertaderan and tidak     lebihi 8     ri     Malua                                                                                                    | Centor Ragidkan Perkhidmatan     Centor Ragidkan Perkhidmatan telah disemak dan dikemaskini mengikut peraturan berkuat kuasa.     Centor Ragidkan Perkhidmatan telah disemak dan dikemaskini mengikut peraturan berkuat kuasa.     Centor Ragidkan Perkhidmatan telah disemak dan dikemaskini mengikut peraturan berkuat kuasa.     Centor Ragidkan Perkhidmatan telah disemak dan dikemaskini mengikut peraturan berkuat kuasa.     Centor Ragidkan Perkhidmatan telah disemak dan dikemaskini mengikut peraturan berkuat kuasa.     Centor Ragidkan Perkhidmatan telah disemak dan dikemaskini mengikut peraturan berkuat kuasa.     Centor Ragidkan Pengecualian Program Transformasi Minda / Kursus Induksi :     Pergeruksaan Perkhidmatan Yang Diduduki dan Lulus :     Taribh     Peretuksaan Perkhidmatan SubJek UTAMA BAGI KUMPULAN SOKONGAN VANG SETARP DENGAN KUMPULAN C DARI GRED 17 HINGGA 26 (PERUTAH AM, ARAHAN PENTADBERAN DAN PENTADBERAN AWM      Perperuksaan yang dimasukan adala sam.     Peretuksaan Perkhidmatan SubJek UTAMA BAGI KUMPULAN SOKONGAN VANG SETARP DENGAN KUMPULAN C DARI GRED 17 HINGGA 26 (PERUTAH AM, ARAHAN PENTADBERAN DAN PENTADBERAN AWM      Perperuksaan yang dimasukan adala sam.     Peretuksaan Perkhidmatan SubJek UTAMA BAGI KUMPULAN SOKONGAN VANG SETARP DENGAN KUMPULAN C DARI GRED 17 HINGGA 26 (PERUTAH AM, ARAHAN PENTADBERAN AWM      Perperuksaan yang dimasukan adala sam.     Peretuksaan Perkhidmatan Yang Diduduki dan Lulus :                                                                                                    | Control Rugukan Perkhidmatan Yang Dihadiri :     Tarikh     Ali Peperkasan Perkhidmatan Yang Dihadiri :     Tarikh     Aurusa Yang Dihadiri :     Aurusa Yang Dihadiri :     Aurus                                                                                                    | Korvytaan Perkhidmatan     Kursus Yang Dihduri :     Kursus Yang Dihduri :     Kursus Yang                                                                                                    |                                                                                                    | 2.       Kenyataan Perkhidmatan         pastikan<br>poh<br>sus yang<br>di ri bagi<br>sus yang<br>di ri bagi<br>sus yan                                                                                                    | 3.       Kenyataan Perkhidmatan         pastikan<br>poh       1.       Kursus Yang Dihadiri :         1.1       Kursus Induksi :       Mulai         1.2       Program Transformasi Minda ::       Mulai         1.3       Kursus Induksi ::       Mulai         1.4       Kursus Induksi ::       Mulai         1.5       Pergetualian Program Transformasi Minda ::       Mulai         1.6       Kursus Induksi ::       Tarkih         1.7       Pengetualian Program Transformasi Minda / Kursus Induksi ::       Tarkih         1.1       Kursus Induksi ::       Tarkih         Pengetualian Program Transformasi Minda / Kursus Induksi ::       Tarkih         2.1       Peperlisaan Perkhidmatan Yang Diduduki dan Lulus :       Menduduki         1.1       Kursus Induksi ::       Tarkih         2.1       Peperlisaan Perkhidmatan Sokongan Vang Setage Dengan KumpuLan C barti Gee 17 Hingda 26 (Perlintan Am, Abanan PerktaBistan Dam Perkeliling KenaJuan Perkadestan adalah sanu       Menduduki         2.2       Sia Pilh       Sia Sib       Sia Sib       2.5 Sia Sib         3.3       Pelanjutan Tempoh Percubaan (Jika Ada) :       Yang       Yang         3.3       Pelanjutan Tempoh Percubaan (Jika Ada) :       Yang                                                                                                    | Kerystaan Perkhidmatan     Kerystaan Perkhidmatan telah disemak dan dikemaskini mengikut peraturan berkuat kuasa.      A Kerystaan Perkhidmatan telah disemak dan dikemaskini mengikut peraturan berkuat kuasa.      A Karsus Yang Dihadiri :      A Kursus Yang Dihadiri :      A Kursus Yang Dihadiri Sigi Pergen Transformasi Minda :      A Kursus Yang Dihaduki dan Lulus :      A Kursus Yang Dihaduki dan Lulus :      A Kursus Yang Dihaduki dan Kursus Perketuki Yang Dihaduki dan Kurs                                                                                                    | Kenyataan Perkhidmatan     empoh     ursus yang     ihadiri bagi     rensoh kursus Induks :         Tarikh         Pereriksaan Perkhidmatan Yang Diduduki dan Lulus :         Tarikh         Pereriksaan Perkhidmatan Yang Diduduki dan Lulus :         Tarikh         Perkitaan Yang Diduduki dan Lulus :         Tarikh         Pereriksaan Perkhidmatan Yang Diduduki dan Lulus :         Tarikh         Pereriksaan Perkhidmatan Yang Diduduki dan Lulus :         Tarikh         Pereriksaan Perkhidmatan Yang Diduduki dan Lulus :         Tarikh         Pereriksaan Perkhidmatan Yang Diduduki dan Lulus :         Tarikh         Pereriksaan Perkhidmatan Yang Diduduki dan Lulus :         Tarikh         Pereriksaan Yang                                                                                                    | A Kuryataan Perkhidmataa telah disemak dan dikemaskini mengikut peraturan berkuat kuasa.      A kursus Yang Dihadiri :     A Kursus Yang Dihadiri :     A Kursus Yang Dihadiri bagi Pergram Transformasi Minda / Kursus Induksi :     Tarakh Mala      Peperikasaan Perkhidmatan Yang Diduduki dan Lulus :     Yang Kursus Yang Dihadiri Kumsulaki sokologan Vanio Setraep Dekisan Kumsulan Coart Gree 17 HingoA 2s (Perbit AH AM, ABAHAN Pelnt ADBIRAN DAN Perkeluling KenAJUAN PertAdBIRAN DAN Perkeluling KenAJUAN PertAdBIRAN DAN Perkeluling KenAJUAN PertAdBIRAN DAN Perkeluling KenAJUAN PertAdBIRAN DAN Perkeluling KenAJUAN PertAdBIRAN DAN Perkeluling KenAJUAN Perkeluling KenAJUAN Perk                                                                                                    | 2. Kervytaan Perkhidmatan   1. Kursus Yang Dihadini :   ila pastikan   impoh   1.1 Kursus Induksi :   1.2 Program Transformasi Minds :   1.3 Trepsh kursus Yang Dihadini samu   1.4 Kursus Induksi :   1.7 Tempsh kursus Yang Dihadini Simat Minds :   1.8 Program Transformasi Minds / Kursus Induksi :   2 Peperiksaan Perkhidmatan Yang Diduduki dan Lulus :   1.4 Kursus Induksi :   2 Peperiksaan Perkhidmatan Yang Diduduki dan Lulus :   1.6 Peperiksaan Perkhidmatan Yang Diduduki dan Lulus :   1.7 Peperiksaan Perkhidmatan Yang Diduduki dan Lulus :   1.8 Peperiksaan Perkhidmatan Yang Diduduki dan Lulus :   1.9 Peperiksaan Perkhidmatan Yang Diduduki dan Lulus :   1.1 Kursus Induksi :   2.2 Sis Bih   2.2.2 Sis Bih   3.3 Pelanjutan Tempoh Percubaan (Jika Ada) :                                                                                                    | Kenyataan Perkhidmatan     Perkhidmatan telah disemak dan dikemaskini mengikut peraturan berkuat kuasa.      Asattikan     oh     is yang     iiri bagi     i    Kursus Yang Dihadiri :                                                                                                    |                                                                                                    | 3. Kenyataan Perkhidmatan   Paskan bahawa Kenyataan Perkhidmatan telah disemak dan dikemaskini mengikut peraturan berkuat kuasa.   Dastikan   Noh   IS yang   1. Kursus Induksi :   1. Kursus Induksi :   2. Peperiksaan Perkhidmatan Yang Diduduki dan Lulus :   2. peperiksaan Perkhidmatan Yang Diduduki dan Lulus :   2. peperiksaan Perkhidmatan Subjek Urawa Badi KUMPULAN SOKOKdAN VANG SETAPP Dekrank KUMPULAN C DARI GRED 17 HINGGA 26 (PERDITAH AM, ARAHAN PENTADBIRAN DAN PEKELIJING KEMAJUAN PEKELIJING KEMAJUAN PEKELIJING KEMAJUAN PEKELIJING KEMAJUAN PEKELIJING KEMAJUAN PEKELIJING KEMAJUAN PEKELIJING KEMAJUAN PEKELIJING KEMAJUAN PEKELIJING KEMAJUAN PEKELIJING KEMAJUAN SUBJEK UTAMA BAdi KUMPULAN SOKOKdAN VANG SETAPP Dekrank KUMPULAN C DARI GRED 17 HINGGA 26 (PERDITAH AM, ARAHAN PEKELIJING KEMAJUAN PEKELIJING KEMAJUAN PEKELIJING KEMAJUAN PEKELIJING KEMAJUAN PEKELIJING KEMAJUAN PEKELIJING KEMAJUAN PEKELIJING KEMAJUAN PEKELIJING KEMAJUAN PEKELIJING KEMAJUAN PEKELIJING KEMAJUAN PEKELIJING KEMAJUAN PEKELIJING KEMAJUAN PEKELIJING KEMAJUAN PEKELIJING KEMAJUAN PEKELIJING KEM                                                                                                    | 3. Kenyataan Perkhidmatan         3. Kenyataan Perkhidmatan         1. Kursus Yang Dihadini :         1. Kursus Yang Dihadini :         1.1 Kursus Yang Dihadini :         1.2 Program Transformasi Minda :         Mulai         1.2 Program Transformasi Minda / Kursus Induksi :         1.2 Program Transformasi Minda / Kursus Induksi :         1.3 Kursus Perkhidmatan Yang Diduduki dan Lulus :         1.4 Kursus Perkhidmatan Yang Diduduki dan Lulus :         1.5 Perperiksaan Perkhidmatan Yang Diduduki dan Lulus :         1.6 Kursus Yang Bihadin Lagi Segam Transformasi Minda / Kursus Induksi :         1.7 Beperiksaan Perkhidmatan Yang Diduduki dan Lulus :         1.8 Jeperiksaan Perkhidmatan Yang Diduduki dan Lulus :         1.1 Subsec Urawa Badit kumpulan Serkap Dengan Kumpulan C Dari GRED 17 Hinkgda 26 (PERINTAH AM, ARAHAN PENTADBERAN DAN PEKKLIJING KEMAJUAN PENTADBERAN AWAN)         1.3 Belaniutan Tempohe Dencuban (Lika Ada) :                                                                                                    | Section balava Keryataan Perkhidmatan Renyataan Perkhidmatan Renyataan Perkhidmatan telah disemak dan dikemaskini mengikut peraturan berkuat kuasa. A Kursus Yang Dihadiri : 1 Kursus Yang Dihadiri : 1 Kursus Yang Dihadiri Sagi Pergam Taraformasi Kinda / Kursus Induksi : 1 Kursus Yang Dihaduki dan Lulus : 1 Kursus Yang Dihaduki dan Lulus : 1 Kursus Induksi : 1 Kursus Perkikanan Perkikidmatan Yang Diduduki dan Lulus : 1 Kursus Perkikanan Perkikidmatan Subjek UTAMA BAGI KUMPULAN SOKONGAN VANG SETARP DENGAN KUMPULAN C DARI GRED 17 HINGGA 26 (PERINTAH AM, ARAHAN PENTADBIRAN IAN MI) 1 Kursus Peperkikanan Yang Diduduki dan Lulus : 1 Kursus Peperkikanan Yang Diduduki dan Lulus : 1 Kursus Peperkikanan Yang Diduduki dan Lulus : 1 Kursus Peperkikanan Yang Diduduki dan Lulus : 1 Kursus Peperkikanan Yang Diduduki dan Lulus : 1 Kursus Peperkikanan Yang Dihadukan KumpuLan C DARI GRED 17 HINGGA 26 (PERINTAH AM, ARAHAN PENTADBIRAN IAN MI) 2 Kursus Peperkikanan Yang Diduduki dan Lulus : 1 Kursus Peperkikanan Yang Diduduki dan Lulus : 1 Kursus Peperkikanan Yang Diduduki dan Lulus : 1 Kursus Peperkikanan Yang Diduduki dan Lulus :                                                                                                    | Keryatan Perkhidmatan     Keryatan Perkhidmatan     Keryatan Perkhidmatan telah disemak dan dikemaskini mengikut peraturan berkuat kuasa.     Ausus Yang Dihadiri:     Ausus Yang Dihadiri:     Ausus Yang Dihadiri:     Ausus Yang Dihadiri:     Ausus Induksi:     Ausus Induksi                                                                                                    | Kenyatan Perkhidmatan     Kenyatan Perkhidmatan telah disemak dan dikemaskini mengikut peraturan berkuat kuasa.     Astikan     Astikan     Aursus Yang Dihadrir :     Aursus Induksi :     Aursus Induksi Induksi Induksi Indu                                                                                                    | 3. Keryataan Perkhidmatan         is keryataan Perkhidmatan telah disemak dan dikemaskini mengikut peraturan berkuat kuasa.         is kursus Yang Dihadiri :         1.1       Kursus Tang Dihadiri :         1.2       Program Transformasi Minda :         1.2       Program Transformasi Minda :         1.2       Program Transformasi Minda :         1.2       Program Transformasi Minda :         1.2       Program Transformasi Minda :         1.2       Program Transformasi Minda / Kursus Induksi :         1.2       Program Transformasi Minda / Kursus Induksi :         1.3       Kursus Yang Dihadiri bagi Program Transformasi Minda / Kursus Induksi :         1.4       Pengecualian Program Transformasi Minda / Kursus Induksi :         1.3       Pengecualian Program Transformasi Minda / Kursus Induksi :         1.4       Pengecualian Program Transformasi Minda / Kursus Induksi :         1.4       Pengecualian Program Transformasi Minda / Kursus Induksi :         1.4       Pengecualian Program Transformasi Minda / Kursus Induksi :         1.4       Pengecualian Perkhidmatan Yang Diduduki dan Lulus :         1.4       Pengecualian yang dimasukan adalah sama:         1.5.2.2       Sila Pilh         2.2.2       Sila Pilh         2.2.2       Sila Pilh         2.2.2<                                                                                                    | Kervertaan Perkhidmatan telah disemak dan dikemaskini mengikut peraturan berkuat kuasa.         1       Kursus Yang Dihadiri :         1.1       Kursus Induksi :         1.2       Program Transformasi Minda :         Mulai       Hingga         1.2       Program Transformasi Minda :         Mulai       Hingga         1.2       Program Transformasi Minda :         Mulai       Hingga         2       Program Transformasi Minda / Kursus Induksi :         2       Pengecualian Program Transformasi Minda / Kursus Induksi :         2.1       Peperiksaan Perkhidmatan Yang Diduduki dan Lulus :         Makumat Paperikaan yang dimasukian adalah sana.       Tarikin Menduduki Rujukan         3.2.2       Sila Rih         3.2.3       Sila Rih                                                                                                    | Keryetaan Perkhidmatan     Keryetaan Perkhidmatan telah disemak dan dikemaskini mengikut peraturan berkuat kuasa.      pastikan     poh     us yang     diri bagi     sirogam Transformasi Minda :         Tidak Mulai Hingga          Tidak Hingga         Tidak Conth Rujukan Pengecualian KPM / JPM         Pengecualian Program Transformasi Minda / Kursus Induksi :         Tidak Conth Rujukan Pengecualian KPM / JPM         Pengecualian Program Transformasi Minda / Kursus Induksi :         Tidak Conth Rujukan Pengecualian KPM / JPM         Pengecualian Program Transformasi Minda / Kursus Induksi :         Tidak Conth Rujukan Pengecualian KPM / JPM         Pengecualian Program Transformasi Minda / Kursus Induksi :         Tidak Conth Rujukan Pengecualian KPM / JPM         Pengecualian Program Transformasi Minda / Kursus Induksi :         Conth Rujukan Pengecualian KPM / JPM         Pengecualian Program Transformasi Minda / Kursus Induksi :         Conth Rujukan Pengecualian KPM / JPM         Pengecualian Program Transformasi Minda / Kursus Induksi :         Conth Rujukan Pengecualian KPM / JPM         Pengecualian Program Transformasi Minda / Kursus Induksi :         Conth Rujukan Pengecualian KPM / JPM         Pengecualian Program Transformasi Minda / Kursus Induksi :         Conth Rujukan Pengecualian KPM / JPM         Pengecualian Program Transformasi Minda / Kursus Induksi :         Conth Rujukan Pengecualian KPM / JPM         Pengecualian Yong Diduduki dan Lulus :                                                                                                    | A Keryataan Perkhidmatan     a pastikan     apastikan     npoh     rsus yang     addiribagi     nsformasi     Induksi :         Induksi :         Induksi         Induksi         Induksi         Induksi :                                                                                                    |                                                                                                    | Kursus Yang Dihadiri :     Kursus Yang Dihadiri :     Kursus Yang Diha                                                                                                    |                                                                                                    | Keryataan Perkhidmatan     Indikan bahawa Keryataan Perkhidmatan telah disemak dan dikemaskini mengikut peraturan berkuat kuasa.      pastikan     poh     sus yang     diri bagi     rogram Transformasi Minda :                                                                                                    | Control Rujukan Perkhidmatan telah disemak dan dikemaskini mengikut peraturan berkuat kuasa.      Pastikan     poh     us yang     diri bagi     soformasi     da tidak     ebihi 8     Peperkasan Perkhidmatan Yang Diduduki dan Lulus :         Tidak         Peperkasan Perkhidmatan Yang Diduduki dan Lulus :         Tidak         Peperkasan Perkhidmatan Yang Diduduki dan Lulus :         Tidak         Peperkasan Perkhidmatan Yang Diduduki dan Lulus :         Tidak         Peperkasan Perkhidmatan Yang Diduduki dan Lulus :         Tidak         Peperkasan Perkhidmatan Yang Diduduki dan KUMPULAN SOKOKAAN YANG SETARF DENGAN KUMPULAN C DARI GRED 17 HINGGA 26 (PERINTAH AM, ABAHAN PENTADBIRAN DAN PERKELILING KEMAJUAN PENTADBIRAN AVM/)         Tidak         Peperkasan yang dimasukan adalah sama.                                                                                                    | A Koryskan Perkhidmatan telah disemak dan dikemaskini mengikut peraturan berkuat kuasa.      Pastikan     pohian bahava Kenyatan Perkhidmatan telah disemak dan dikemaskini mengikut peraturan berkuat kuasa.                                                                                                    | 3. Keryataan Perkhidmatan<br>Fankan bahawa Keryataan Perkhidmatan telah disemak dan dikemaskini mengikut peraturan berkuat kuasa.       Image: Control Registration Control Registration Contrecontrol Registration Control Registration Control Regi                                      |
| 3. Kenyataan Perkhidmatan   I. Sila pastikan   tempoh   1.1 Kursus Yang Dihadini :   1.2 Program Transformasi Minda :   Mulai   1.2 Program Transformasi Minda :   Minda tidak   melebihi 8   hari     2.1 Peperliksan Perkhidmatan Subjek urdak Basi Kunepulan Sukongan Vang Stata Deliyah Kunepulan Sukongan Vang Stata Deliyah Kunepulan Sukongan Vang Stata Deliyah Kunepulan Sukongan Vang Stata Deliyah Kunepulan Sukongan Vang Stata Deliyah Kunepulan Sukongan Vang Stata Deliyah Kunepulan Sukongan Vang Stata Deliyah Kunepulan Sukongan Vang Stata Deliyah Vang Stata Deliyah Kunepulan Sukongan Vang Stata Deliyah Kunepulan Sukongan Vang Stata Deliyah Kunepulan Sukongan Vang Stata Deliyah Kunepulan Sukongan Vang Stata Deliyah Kunepulan Sukongan Vang Stata Deliyah Kunepulan Sukongan Vang Stata Deliyah Kunepulan Canad Super Transformasi Minda / Kursus Induksi :   2 Peperliksan Perkhidmatan Yang Diduduki dan Lulus :   Yang Minda tidak   1.1 Peperliksan Perkhidmatan Subjek Urawa Basi Kunepulan Sukongan Vang Statar Deliyah Kunepulan Canad Gree 17 Hongas As (Perkhirtah AM, ARAHAN Pehritaberah Dan Pekraberah ANANA)   Yang Minda Tidak   1.2 Sila Pilh   1.2.2 Sila Pilh   1.2.3 Pelanjutan Perkopa Percuban (Jika Ada) :   1.3.1 Pelanjutan Perkopa Percuban (Jika Ada) :                                                                                                    | 3.       Kervystaan Perkhidmatan         Bakkan bahawa Kenystaan Perkhidmatan telah disemak dan dikemaskini mengikut peraturan berkuat kuasa.         In       Kursus Yang Dihadiri :         1.1       Kursus Yang Dihadiri :         1.2       Program Transformasi Minda :         1.2       Program Transformasi Minda :         Pengecualian Program Transformasi Minda / Kursus Induksi :       Tidak ▼ Contoh Rujukan Pengecualian KPM / JPM         2       Peperiksaan Perkhidmatan Yang Diduduki dan Lulus :       Taritich / Mulai         2.1       Peperiksaan Perkhidmatan Yang Diduduki dan Lulus :       Taritich / Mulai         2.1       Peperiksaan Perkhidmatan Yang Diduduki dan Lulus :       Taritich / Mulai         2.3       Pelanjutan Tempoh Percubaan (Dika Ada) :       Taritich / Peperikaan yang dimasukan adalah sana.       Perekhidmatan Yang Diduduki dan Lulus :         3.3       Pelanjutan Tempoh Percubaan (Dika Ada) :       Taritich / Peperikaan yang dimasukan adalah sana.       Perekhidmatan Yang Diduduki dan Lulus :       Perekhidmatan Yang Diduduki dan Lulus :       Perekhidmatan Yang Diduduki dan Lulus :       Perekhidmatan Yang Diduduki dan Lulus :       Perekhidmatan Yang Diduduki dan Lulus :       Perekhidmatan Yang Diduduki dan Lulus :       Perekhidmatan Yang Diduduki dan Lulus :       Perekhidmatan Yang Diduduki dan Lulus :       Peperikaan Yang Perkhidmatan Yang Diduduki dan Lulus :       Peperikaan Yang Perkada Yang Perkekan Yang Perkekan Yang Perkekan                                                                                                    | <ul> <li>A. Kursus Yang Dihadiri :</li> <li>Sila pastikan tempoh</li> <li>Kursus Yang Dihadiri :</li> <li>A. Kursus Yang Dihadiri :</li> <li>A. Peperkusan Perkhidmatan Yang Diduduki dan Lulus :</li> <li>A. Peperkusan Perkhidmatan Yang Diduduki dan Lulus :</li> <li>A. Peperkusan Perkhidmatan Yang Diduduki dan Lulus :</li> <li>A. Peperkusan Perkhidmatan Yang Diduduki dan Lulus :</li> <li>A. Peperkusan Perkhidmatan Yang Diduduki dan Lulus :</li> <li>A. Peperkusan Perkhidmatan Yang Diduduki dan Lulus :</li> <li>A. Peperkusan Perkhidmatan Yang Diduduki dan Lulus :</li> <li>A. Peperkusan Perkhidmatan Yang Diduduki dan Lulus :</li> <li>A. Peperkusan Perkhidmatan Yang Diduduki dan Lulus :</li> <li>A. Peperkusan Perkhidmatan Yang Diduduki dan Lulus :</li> <li>A. Peperkusan Perkhidmatan Yang Diduduki dan Lulus :</li> <li>A. Peperkusan Perkhidmatan Yang Diduduki dan Lulus :</li> <li>A. Peperkusan Yang Dimension (Kimpulan Yang Diduduki dan Lulus :</li> <li>A. Peperkusan Yang Dimension (Kimpulan Yang Diduduki dan Lulus :</li> <li>A. Pelenjutan Tempoh Percubang (Jika Ada) :</li> <li>J. Pelenjutan Tempoh Percubang (Jika Ada) :</li> <li>J. Pelenjutan Tempoh Percubang (Jika Ada) :</li> <li>J. Pelenjutan Tempoh Percubang (Jika Ada) :</li> <li>J. Pelenjutan Tempoh Percubang (Jika Ada) :</li> <li>J. Pelenjutan Tempoh Percubang (Jika Ada) :</li> </ul>                                                                                                    | <ul> <li>Revelan Perkhidmatan</li> <li>Revelan bekava Kervjatan Perkhidmatan telah disemak dan dikemaskini mengikut peraturan berkuat kuasa.</li> <li>Sila pastikan<br/>tempoh<br/>kursus yang<br/>dihadiri bagi<br/>Transformasi Minda :</li> <li>Perperkasan Perkhidmatan Yang Diduduki dan Lulus :</li> <li>Mulai I Hingga I Hingga I Hin</li></ul>                                                                                                    | Support      Support                                                                                                    | S. Kerystaan Perkindmatan Le kursus Pandi Perkindmatan Le kursus Perkindmatan telah disemak din dikemasini mengkut persturan berkust kuass. Li Pergam Transformasi Minda : Huga III Kursus Indukis : Pengama Transformasi Minda : Huga III Pengama Transformasi Minda : Huga III Pengama Transformasi Minda : Huga III Pengama Transformasi Minda : Huga III Pengama Transformasi Minda : Huga III Pengama Transformasi Minda : Huga III Pengama Transformasi Minda : Huga III Pengama Transformasi Minda : Huga III Pengama Transformasi Minda : Huga IIII Pengama Transformasi Minda : Huga IIII Pengama Transformasi Minda : Huga IIII Pengama Transformasi Minda : Huga IIII Pengama Transformasi Minda : Huga IIII Pengama Transformasi Minda : Huga IIIII Pengama Transformasi Minda : Huga IIIIIIIIIIIIIIIIIIIIIIIIIIIIIIIIIIII                                                                                                    | 2. Keryataan Perkidimatan       ************************************                                                                                                    | Everytaan Perkhidmatan telah disemak dia dikemaskini mengkut perduran berkuat kuasa.          Sila pastikan tempoh       i kursus Yang bihadiri :       Mula i Hinga i Hinga i                                                                                                    | 2. Keystaan Perkindinatan       ************************************                                                                                                    | Sila pastikan<br>tempoh<br>kursus yang<br>dihadiri bagi<br>Transformasi Minda : Nursus Yang Othadiri : Nursus Yang Othadiri : Nursus Yang Othadiri : Nursus Yang Othadiri : Pergecualian Perkhidmatan telah disemak dan dikemasini mengkut peraturan berkuat kuasa. Sila pastikan<br>tempoh<br>kursus yang<br>dihadiri bagi<br>Transformasi Minda : Mula B Hingga B Pergecualian Perkhidmatan Yang Othadiri : Nursus Yang Othadiri : Pergecualian Perkhidmatan Yang Othadiri : Pergecualian Perkhidmatan Yang Othadiri : Sila pastikan Network yang dimaukan satu kunsus induks : Pergecualian Perkhidmatan Yang Othaduki dan Lulus : Pergecualian Perkhidmatan Yang Othaduki dan Lulus : Pergecualian Perkhidmatan Sociongan Yani Subpecu Yana Ata Ata Mark Petra Perkhidmatan Perkhidmatan Yang Othaduki dan Lulus : Pergecualian Perkhidmatan Yang Othaduki dan Lulus : Pergecualian Perkhidmatan Sociongan Yani Subpecu Yana Ata Ata Mark Petra Perkhidmatan Perkhidmatan Yang Othaduki dan Lulus : Pergecualian Perkhidmatan Yang Othaduki dan Lulus : Pergecualian Perkhidmatan Perkhidmatan Yang Othaduki dan Yang Othaduki yang dingan Yang Yang Yang Yang Yang Yang Yang                                                                                                    | Sila pastikan<br>tempoh<br>kursus yang<br>dihadiri bagi<br>Transformasi<br>Minda tidak<br>melebihi 8<br>hari          2       Peperikasan Perkhidmatan telah disemak dan dikemaskini mengkut peraturan berkuat kuasa.         9         2       Peperikasan Perkhidmatan telah disemak dan dikemaskini mengkut peraturan berkuat kuasa.         1       Kursus Yang Dihadiri :         1       Kursus Yang Dihadiri :         12       Pengram Transformasi Minda :         Minda tidak<br>melebihi 8<br>hari       Peperikasan Perkhidmatan Yang Diduduki dan Lulus :         V       Peperikasan Perkhidmatan Yang Diduduki dan Lulus :         V       Peperikasan Perkhidmatan Yang Diduduki dan Lulus :         V       Peperikasan Perkhidmatan Yang Diduduki dan Lulus :         V       Peperikasan Perkhidmatan Yang Diduduki dan Lulus :         V       Peperikasan Perkhidmatan Yang Diduduki dan Lulus :         V       Peperikasan Perkhidmatan Yang Diduduki dan Lulus :         V       Peperikasan Perkhidmatan Yang Diduduki dan Lulus :         V       Peperikasan Perkhidmatan Yang Diduduki dan Lulus :         V       Peperikasan Perkhidmatan Yang Diduduki dan Lulus :         V       Perekutan Perkhidmatan Yang Diduduki dan Lulus :         V       Peperikasan Yang Diduduki dan Lulus :         V       Perekutan Perkhidmatan Yang Diduduki dan Lulus :         V       Perikutan Pepenkan Yang D                                                                                                    | <b>Sila pastikan tempoh kursus yang dihadiri:                                                                                                    &lt;</b>                                                                                                    | 3. Kurvataan Perkhidmatan       Image Perkhidmatan telah disemask dan dikemaskini mengikut peraturan berkuat kuasa:         a pastikan<br>npoh       1.1       Kursus Yang Dihadiri :       Mulai       Hingga         1.1       Kursus Yang Dihadiri :       Mulai       Hingga       Image         1.2       Program Transformasi Minda :       Mulai       Hingga       Image         1.3       Kursus Yang Dihadiri a:       Mulai       Hingga       Image         1.4       Kursus Yang Dihadiri a:       Mulai       Hingga       Image         1.3       Kursus Yang Dihadiri bagi pagaan Transformasi Minda :       Mulai       Hingga       Image         1.3       Perperkasan Perkhidmatan Yang Dihaduki dan Lulus :       Tarikhi       Henduduki       Kursus Jinduki :       Tarikhi         1.4       Peperkasan Perkhidmatan Yang Diduduki dan Lulus :       Mulai       Mulai       Mula                                                                                                    | 3. Keyataan Perkhidmatan     Ia pastikan     1. Kursus Yang Dihadiri :     1.1 Kursus Yang Dihadiri :     1.1 Kursus Yang Dihadiri :     1.1 Kursus Yang Dihadiri :     1.1 Kursus Yang Dihadiri :     1.2 Program Transformasi Minda :     1.3 Kursus Yang Dihadiri :     1.4 Kursus Yang Dihadiri :     1.5 Kursus Yang Dihadiri :     1.6 Program Transformasi Minda :     1.7 Pengecualian Program Transformasi Minda / Kursus Induksi :     1.8 Pengecualian Program Transformasi Minda / Kursus Induksi :     1.1 Pengecualian Program Transformasi Minda / Kursus Induksi :     1.1 Pengecualian Program Transformasi Minda / Kursus Induksi :     1.1 Pengecualian Program Transformasi Minda / Kursus Induksi :     1.1 Pengecualian Program Transformasi Minda / Kursus Induksi :     1.1 Pengecualian Program Transformasi Minda / Kursus Induksi :     1.1 Pengecualian Program Transformasi Minda / Kursus Induksi :     1.1 Pengecualian Program Transformasi Minda / Kursus Induksi :     1.1 Pengecualian Program Transformasi Minda / Kursus Induksi :     1.1 Pengecualian Program Transformasi Minda / Kursus Induksi :     1.1 Pengecualian Program Transformasi Minda / Kursus Induksi :     1.1 Pengecualian Penghadana adalah asaa     1.1 Pengecualian Program Transformasi Minda / Kursus Induksi :     1.1 Pengecualian Program Transformasi Minda / Kursus                                                                                                    | 2. Kenyataan Perkhidimatan<br>Tenploha bakara Kenyataan Perkhidimatan telah disemak dan dikemaskini mengikut peraturan berkuat kuasa.       Image: Control Rugikan Seni Seni Seni Seni Seni Seni Seni Sen                                                                                                    | 2. Keruyataan Perkhidimatan       Rempitaan bahawa Keruyataan Perkhidimatan telah disemak dan dikemaskini mengikut peraturan berkuat kuasa.         ila pastikan<br>empoh       1       Kursus Yang Dihadini :         irmpoh       1       Kursus Jandukis :         irmpoh       1.2       Porgram Transformasi Minda :         inhad iri bagi<br>ransformasi<br>linda tidak<br>elebihi 8<br>ari       Peperikasan Perkhidmatan Yang Diduduki dan Lulus :       Mulai       Hingga         2       Peperikasan Perkhidmatan Yang Diduduki dan Lulus :       Tarikh<br>Meluai       Tarikh<br>Meluai       Tarikh<br>Meluai         2.1       Peperikasan Perkhidmatan Yang Diduduki dan Lulus :       Tarikh<br>Meluai       Tarikh<br>Meluai       Tarikh<br>Meluai         2.1       Peperikasan Perkhidmatan Yang Diduduki dan Lulus :       Mulai       Tarikh<br>Meluai       Tarikh<br>Meluduki<br>Lujukan         2.1       Peperikasan Perkhidmatan Yang Diduduki dan Lulus :       Meluai       Meluai       Meluai         2.1       Peperikasan Perkhidmatan Yang Diduduki dan Lulus :       Meluai       Meluai       Meluai         3.3       Pelaniutan Tempoh Percubaan (Jika Ada) :       Conton Hungukan Adam PentaDelkan Aukan Vangi Kangukan Adam PentaDelkan Aukan Vangi Kangukan Adam PentaDelkan Aukan Vangi Kangukan Adam PentaDelkan Aukan Adam PentaDelkan Aukan Yangi Yangukan Adam PentaDelkan Aukan Yangi Yangukan Adam PentaDelkan Adam Yangi Yangukan Adam PentaDelkan Adam PentaDelkan Aukan Adam PentaDelkan Adam PentaDelkan Adam                                                                                                    | 2. Keyystaan Perkhidmatan       ************************************                                                                                                    | Sila pastikan empoh 1. Kursus Yang Dihadiri : 1. Kursus Induksi : 1. Kursus Induksi : 1. Kursus Induksi : 1. Kursus Induksi : 1. Kursus Induksi : 1. Kursus Induksi : 1. Program Transformasi Minda :: 1. Pergerikaan Prekhidmatan Yang Dihadiri : 1. Pergerikaan Prekhidmatan Yang Didukuki dan Lulus : 1. Pergerikaan Prekhidmatan Yang Didukuki dan Lulus : 1. Pergerikaan Prekhidmatan Yang Didukuki dan Lulus : 1. Pergerikaan Prekhidmatan Yang Didukuki dan Lulus : 1. Pergerikaan Prekhidmatan Yang Didukuki dan Lulus : 1. Pergerikaan Prekhidmatan Yang Didukuki dan Lulus : 1. Pergerikaan Prekhidmatan Yang Didukuki dan Lulus : 1. Pergerikaan Perkhidmatan Yang Didukuki dan Lulus : 1. Pergerikaan Perkhidmatan Yang Didukuki dan Lulus : 1. Pergerikaan Perkhidmatan Yang Didukuki dan Lulus : 2. Pergerikaan Perkhidmatan Yang Didukuki dan Lulus : 1. Pergerikaan Perkhidmatan Yang Didukuki dan Lulus : 1. Pergerikaan Perkhidmatan Yang Didukuki dan Lulus : 1. Pergerikaan Perkhidmatan Yang Didukuki dan Lulus : 1. Pergerikaan Perkhidmatan Yang Didukuki dan Lulus : 1. Pergerikaan Perkhidmatan Yang Didukuki dan Lulus : 1. Pergerikaan Perkhidmatan Yang Didukuki dan Lulus : 1. Pergerikaan Perkhidmatan Yang Didukuki dan Lulus : 1. Pergerikaan yang dimasukan adalah sama. 2. Pergerikaan yang dimasukan adalah sama. 2. Sila Pilh 2. Sila Pilh 2. Sila Pil                                                                                                    |                                                                                                    |                                                                                                    | 3.       Keryataan Perkhidmatan<br>Perkhidmatan telah disemak dan dikemaskini mengikut peraturan berkuat kuasa.         a pastikan<br>npoh<br>rsus yang<br>iadiri bagi<br>nsformasi<br>nda tidak<br>elebihi 8<br>rj       1       Kursus Yang Dihadiri :<br>1.1       Mulai       Hingse       Image         2.       Program Transformasi Minda / Kursus Induksi :<br>1.       Tempeh koritai yang dihadiri bagi Program Transformasi Minda mestah tidak melebih 8 hari (P8 Bi: 14/2012)<br>Pengecualian Program Transformasi Minda / Kursus Induksi :<br>1.       Tidak       Contoh Rujukan Pengecualian KPM / JPN         2.       Peperiksaan Perkhidmatan Yang Diduduki dan Lulus :<br>1.       Mulai       Mulai       Mulai       Mulai         2.1       Peperiksaan Perkhidmatan Subjek Urawa kang dimasukan adalah aana.       Mulai Contoh Rujukan Pentabelkan Ann Pentabelkan Ann Ann Pentabelkan Ann Ann Pentabelkan Ann Ann Pentabelkan Ann Pentabelkan Ann Ann Pentabelkan Ann Ann Pentabelkan Ann Ann Pentabelkan Ann Ann Pentabelkan Ann Ann Pentabelkan Ann Ann Pentabelkan Ann Ann Pentabelkan Ann Ann Pentabelkan Ann Ann Pentab                                                                                                    | Kervyataan Perkhidmatan     Kursus Yang Dihadiri :     Kursus Yang Dihadiri :     Kursus Yang Dihadiri :     Kursus Yang Dihadiri :     Kursus Yang Dihadiri :     Kursus Induksi :     Program Transformasi Minda :     Program Transformasi Minda :     Program Transformasi Minda :     Program Transformasi Minda / Kursus Induksi :     Tempoh kursus yang dimasukan adalah same.     Peperuksaan Perkhidmatan Subjek Urtawa Badi kumekulan Subjek Urtawa Badi kumekulan Subjekulan Subjek Urtawa Badi kumekulan Subjek Urtawa Badi kumekulan Su                                                                                                    | 2.       Keryatan Perkhidmatan telah disemak dan dikemaskini mengikut peraturan berkuat kuasa.         astikan oh       I       Kursus Yang Dihadiri :         1.1       Kursus Induksi :       Mulai         1.2       Program Transformasi Minda :       Mulai         1.2       Program Transformasi Minda :       Mulai         1.3       Kursus Induksi :       Mulai         1.4       Kursus Induksi :       Mulai         1.2       Program Transformasi Minda :       Mulai         1.4       Kursus Induksi :       Tempoh kursus yeng dihadir bagi Pergeam Tansformasi Minda / Kursus Induksi :       Tidak          2.       Peperikasaan Perkhidmatan Yang Diduduki dan Lulus :       Tarikh Medamatin Yang Diduduki dan Lulus :       Tarikh Medamatin Yang Diduduki dan Lulus :         2.1       Peperikasaan Perkhidmatan Subjek UTAMA BAGT KUMPULAN SOKOKOM VANG SETARF DENGAM KUMPULAN C DARI GRED 37 HINGGA 26 (PERMTAH AM, ARMAN PENTADBIRAM DAN PEKELILING KEMAJUAN PENTADBIRAM ANAN PENTADBIRAM ANANAN PENTADBIRAM ANAN PENTAD                                                                                                    | 3. Reventeen Perkhidmatan         ap pastikan         ap pastikan         ap pastikan         ap pastikan         bipoh         sub pastikan         bipoh         sub pastikan         bipoh         sub pastikan         bipoh         sub pastikan         bipoh         sub pastikan         bipoh         sub pastikan         bipoh         sub pastikan         sub pastikan         bipoh         sub pastikan         sub pastikan         bipoh         sub pastikan         sub pastikan         s                                                                                                    |                                                                                                    | <b>S. Kervystaan Perkhidmatan Kervystaan Perkhidmatan telah disemak dan dikemaskini mengikut peraturan berkuat kuasa.    <b>R. Kursus Yang Dihadiri: Kursus Yang Dihadiri: R. Kursus Yang Dihadiri: R. Kursus Yang Dihadiri: R. Kursus Induksi: R. Kursus Induksi: R</b></b>                                                                                                    | Sila pastikan<br>cempoh   1. kursus Yang Dihadiri :   1.1 kursus Yang Dihadiri :   1.2 Program Transformasi Minda :   1.2 Program Transformasi Minda :   1.2 Program Transformasi Minda / Kursus Induksi :   1.2 Program Transformasi Minda / Kursus Induksi :   1.3 kursus yang dihadir bagi Program Transformasi Minda / Kursus Induksi :   1.4 Program Transformasi Minda / Kursus Induksi :   1.5 Program Transformasi Minda / Kursus Induksi :   1.6 Program Transformasi Minda / Kursus Induksi :   1.7 Program Transformasi Minda / Kursus Induksi :   1.8 Program Transformasi Minda / Kursus Induksi :   1.9 Pengencualian Program Transformasi Minda / Kursus Induksi :   1.1 Pengencualian Program Transformasi Minda / Kursus Induksi :   1.1 Pengencualian KPM / JPM   1.2 Pengencualian KPM / JPM   1.3 Sila pilh   2.1 Pengencusian Vang Bickuna Bagi Kursus Sickin Belebin Statik Delevan Kursus Linduksi :   1.1 Fengencusian yang dimasukan adalah sama   1.1 Sila pilh   2.2.2 Sila pilh   2.3.3 Sila pilh                                                                                                    | 3. Kenyatan Perkhidmatan telah disemak dan dikemaskini mengikut peraturan berkuat kuasa.     pastikan   posh   1.1   Kursus Yang Dhadiri :   1.2   Program Transformasi Minda :   1.1   Kursus Induksi :   1.2   Pengerualian Perkhidmatan telah disemak dan dikemaskini mengikut peraturan berkuat kuasa.     1.1   Kursus Induksi :   1.2   Pengerualian Program Transformasi Minda :   1.3   Kursus Induksi :   1.4   1.5   Pengerualian Program Transformasi Minda / Kursus Induksi :   1.6   1.7   Pengerualian Program Transformasi Minda / Kursus Induksi :   1.8   1.9   1.1   1.1   1.2   1.3   1.4   1.4   1.5   1.5   1.6   1.7   1.8   1.8   1.8   1.9   1.1   1.1   1.1   1.2   1.3   1.4   1.4   1.4   1.5   1.6   1.7   1.8   1.8   1.8   1.9   1.1   1.1   1.2   1.3   1.4   1.4   1.1   1.5   1.6   2.1   1.7   1.8   1.8 <t< td=""><td>2. Kervyataan Perkhidmatan     Sila pastikan   empoh   1.1   Kursus Yang Dihadiri :   1.2   Program Transformasi Minda :   1.1   Kursus Induksi :   1.2   Program Transformasi Minda ::   1.3   Kursus Induksi :   1.4   Kursus Induksi :   1.5   1.6   1.7   1.8   1.8   1.9   1.1   Kursus Induksi :   1.1   Kursus Induksi :   1.2   Program Transformasi Minda :   1.3   1.4   1.5   1.5   1.6   1.7   1.8   1.8   1.9   1.9   1.1   Kursus Induksi :   1.1   Kursus Induksi :   1.1   Kursus Induksi :   1.2   Peoperuksaan Perkhidmatan Yang Diduduki dan Lulus :   1.1   Kursus Induksi :   1.1   Kursus Induksi :   1.1   Kursus Induksi :   1.2   Peoperuksaan Perkhidmatan Yang Diduduki dan Lulus :   1.1   Kursus Induksi :   1.2   1.3   2.1   Peperuksaan Perkhidmatan sukkan adala tara:   1.3   2.3   3.1   3.2.3   3.1   3.2.3    3.2.3   3.1<td>3. Kuryataan Perkhidmatan   a pastikan   npoh   1.1 Kursus Yang Dihadini :   1.2 Program Transformasi Minda :   1.3 Kursus yang dihadin baji   adiri bagi   adiri bagi   1.4 Kursus Yang Dihadini :   1.5 Kursus yang   1.6 Kursus Yang Dihadini :   1.7 Kursus Yang Dihadini :   1.8 Kursus Yang Dihadini :   1.9 Program Transformasi Minda :   1.1 Kursus Induksi :   1.2 Program Transformasi Minda / Kursus Induksi :   1.3 Kursus Yang Dihaduki dan Lulus :   1.4 Kursus Yang Dihaduki dan Lulus :   1.5 Kursus Yang Dihaduki dan Lulus :   1.6 Kursus Yang Dihaduki dan Lulus :   1.7 Transh kursus yang dihadih bagi Pogram Transformasi Minda / Kursus Induksi :   1.8 Kursus Yang Dihaduki dan Lulus :   1.9 Peperikasaan Perkhidmatan Yang Diduduki dan Lulus :   1.1 Kursus Induksi :   1.2 Program Transformasi Minda / Kursus Induksi :   1.3 Kursus Yang Dihaduki dan Lulus :   1.4 Kursus Yang Dihaduki dan Lulus :   1.5 Peperikasaan Perkhidmatan Yang Diduduki dan Lulus :   1.6 Peperikasaan Perkhidmatan Yang Dikuduki dan Lulus :   1.7 Peperikasan yang dimasukan adalah sama.   1.8 Kursus Yang Dihaduki kang Kursus Dinak Kursus Induksi :   1.9 Peperikasan yang dimasukan adalah sama.   1.1 Kursus Induksi I Induksi I Induksi I Induksi I Induksi I Induksi I Induksi I Induksi I Induksi I Induksi I Induksi I Induksi I Induksi I Induksi I Induksi I Induksi I Induksi I Induksi I Induksi I Induksi I Induksi I Induksi I Induksi I Induksi I Induksi I Induksi I Induksi I Induksi</td><td><ul> <li> Kervataan Perkhidmatan</li> <li>Russkatan berkudaan Kenyataan Perkhidmatan telah disemak dan dikemaskini mengikut peraturan berkuat kuasa.</li> </ul> <ul> <li>a pastikan</li> <li>npoh</li> <li>1.1</li> <li>Kursus Yang Dihadiri :</li> <li>1.2</li> <li>Program Transformasi Minda :</li> <li>I.2</li> <li>Program Transformasi Minda :</li> <li>I.2</li> <li>Program Transformasi Minda / Kursus Induksi :</li> <li>I.2</li> <li>Pereriksaan Perkhidmatan Yang Diduduki dan Lulus :</li> <li>I.3</li> <li>Peperiksaan Perkhidmatan Subbek Utawa Badi kumelahi B kari (PP BiL14/2012)</li> <li>Peperiksaan Perkhidmatan Yang Diduduki dan Lulus :</li> <li>I.4</li> <li>I.5</li> <li>I.5</li> <li>Pelanjutan Tempoh Percubaan (Jika Ada) :</li> </ul></td><td>a. Kervytaan Perkhidmatan<br/>mpoh npoh nrsus yang hadiri 3     Kursus Yang Dihadiri :     Kursus Yang Dihadiri :     Kursus Yang Dihadiri :     Kursus Yang Dihadiri :     Kursus Yang Dihadiri :     Kursus Yang Dihadiri :     Tensh kursus yeng dihadir bagi Pogram Transformasi Minda :     Hunga      Hunga      Hunga</td><td>3. Kovyataan Perkhidmatan       ************************************</td><td><ul> <li>keryataan Perkhidmatan</li> <li>keryataan Perkhidmatan telah disemak dan dikemaskini mengikut peraturan berkuat kuasa.</li> <li>kursus Yang Jihadiri :</li> <li>kursus Yang Jihadiri :</li> <li>Pergeri Transformasi Minda :</li> <li>Mulai Hingga Hingga</li></ul></td><td><ul> <li>Krwystaan Perkhidmatan</li> <li>Kursustaan Perkhidmatan telah disemak dan dikemaskini mengikut peraturan berkuat kuasa.</li> <li>Kursus Yang Dihadiri :</li> <li>Kursus Yang Jihadiri :</li> <li>Program Transformasi Minda :</li> <li>Mulai Hingga Hingga Hingg</li></ul></td><td>3.       Keystaan Perkhidmatan telah disemak dan dikemaskini mengikut peraturan berkuat kuasa.         a pastikan jankan bahwa Kenyataan Perkhidmatan telah disemak dan dikemaskini mengikut peraturan berkuat kuasa.         a pastikan jankan bahwa Kenyataan Perkhidmatan telah disemak dan dikemaskini mengikut peraturan berkuat kuasa.         a pastikan jankan bahwa Kenyataan Perkhidmatan telah disemak dan dikemaskini mengikut peraturan berkuat kuasa.         1       Kursus Yang Dihadiri :         1.1       Kursus Yang Dihadiri :         1.2       Program Transformasi Minda :         1.2       Program Transformasi Minda : Kursus Induksi :         1.3       Temph kursus yang dhadir bag Program Transformasi Minda / Kursus Induksi :         1.4       Perperiksaan Perkhidmatan Yang Diduduki dan Lulus :         1.4       Perperiksaan Perkhidmatan Yang Diduduki dan Lulus :         1.4       Perperiksaan Perkhidmatan Yang Diduduki dan Lulus :         1.4       Perperiksaan Perkhidmatan Yang Diduduki dan Lulus :         1.5       Perekiksan yang dimasukan adalah sama.         1.6       Sila Bih         1.7       Sila Bih         1.8       Perperiksaan Perkhidmatan Yang Diduduki dan Lulus :         1.4       Perkiksan yang dimasukan adalah sama.         1.5       Sila Bih         1.2       Sila Bih         1.3       Pelanjut</td><td>3. Keryataan Perkhidmatan     Ba pastikan     1   Kursus Yang Dihadiri :   1.1   Kursus Yang Dihadiri :   1.2   Program Transformasi Minda :   1.2   Pengecualian Program Transformasi Minda :   1.3   Kursus Yang Dihadiri a:   1.4   Kursus Yang Dihadiri a:   1.1   Kursus Yang Dihadiri a:   1.2   Program Transformasi Minda :   1.3   Kursus Yang Dihadiri bagi   1.4   Kursus Yang Dihadiri a:   1.2   Pengecualian Program Transformasi Minda / Kursus Induksi :   1.3   Pengecualian Program Transformasi Minda / Kursus Induksi :   2   Peperiksaan Perkhidmatan Yang Diduduki dan Lulus :   Malai   National Perkelubantani Subjek Utama Badit kagi Kumpulan Sokonigan Vano SetaAP Dengan Kumpulan Cont GRED 17 Hindiga 26 (Perlintan Am, Abanan Perkabalisha Kemajukan Behrababika Balai Kumpulan Cont GRED 17 Hindiga 26 (Perlintan Am, Abanan Perkababika Man, Pertrabelikan Awaman Perkababika adalah namu    Perperkaan perkelubantan Subjek Utama Badit Kumpulan Sokonigan Vano SetaAP Dengan Kumpulan Cont GRED 17 Hindiga 26 (Perlintan Am, Abanan Perkababika Abana Perkeluban Tanifoh   3.2.3   Sila Bilh   3.3   Pelanjutan Tempoh Percubaan (Jika Ada) :</td><td>2. Kervytaan Perkhidmatan     Napatikan babava Kervytaan Perkhidmatan telah disemak dan dikemaskini mengikut peraturan berkuat kuasa.     Ia pastikan   mpoh   1.1   Kursus Yang Dihadiri :   1.2   Program Transformasi Minda :   1.2   Program Transformasi Minda :   1.3   Pengecualian Program Transformasi Minda / Kursus Induksi :   2   Peperiksaan Perkhidmatan Yang Diduduki dan Lulus :   ************************************</td><td>3. Kervytaan Perkhidmatan<br/>negokan beskva Kenvytaan Perkhidmatan telah disemak dan dikemaskini mengikut peraturan berkuat kuasa.         Ia pastikan<br/>mpoh<br/>rsus yang<br/>nadiri bagi<br/>ansformasi<br/>inda tidak<br/>elebihi 8<br/>ri       1       Kursus Yang Dihadiri :<br/>1.1       Mulai       Hingga       Hingga         2       Program Transformasi Minda :<br/>1.2       Program Transformasi Minda :<br/>1.2       Mulai       Hingga       Hingga         1.2       Program Transformasi Minda :<br/>1.2       Transformasi Minda :<br/>1.2       Mulai       Hingga       Hingga         2       Perperuksaan Perkhidmatan Yang Diduduki dan Lulus :<br/>1.4       Transformasi Minda / Kursus Induksi :<br/>1.4       Transformasi Minda / Kursus Induksi :<br/>1.4       Transformasi / Kursus Induksi :<br/>1.4       Transformasi / Kursus Induksi :<br/>1.4       Transformasi / Kursus Induksi :<br/>1.4       Transformasi / Kursus Induksi :<br/>1.4       Transformasi / Kursus Induksi :<br/>1.4       Transformasi / Kursus Induksi :<br/>1.4</td><td>3.       Kervataan Perkhidmatan         a pastikan<br/>npoh<br/>npoh<br/>nsus yang<br/>nadiri bagi<br/>ansformasi<br/>nda tidak       1       Kursus Yang Dihadiri :<br/>1.1       Mulai       Hingga         1.1       Kursus Induksi :<br/>1.2       Program Transformasi Minda :<br/>1.3       Mulai       Hingga       Hingga         1.2       Program Transformasi Minda :<br/>1.3       Tanskih babawa kenyataan Perkhidmatan telah disemak dan dikemaskini mengikut peraturan berkuat kuasa.       Mulai       Hingga       Hingga         1.4       Kursus Induksi :<br/>1.5       Tanskih mataha kung Dibadiri Sig Program Transformasi Minda / Kursus Induksi :<br/>1.6       Tanskih Minda / Kursus Induksi :<br/>1.6       Hingga       Hingga       Hi</td><td>3. Kervataan Perkidimatan       Image Perkidimatan       Image Perkidimatan         a pastikan       i       Kursus Yang Dihadiri :       Image Perkidimatan         npoh       i.1       Kursus Yang Dihadiri :       Image Perkidimatan         sus yang       i.2       Program Transformasi Minda :       Image Perkidimatan         adiri bagi       Image Perkidimatan Yang Diduduki dan Lulus :       Image Perkidimatan         Pengecualian Program Transformasi Minda / Kursus Induksi :       Image Perkidimatan       Image Perkidimatan         i       2.1       Peperiksaan Perkidimatan Yang Diduduki dan Lulus :       Image Perkidimatan Yang Diduduki dan Lulus :       Image Perkidimatan Yang Perkidimatan Yang Diduduki dan Lulus :       Image Perkidimatan Yang Perkidimatan Yang Perkidimatan Yang Perkidimatan Yang Perkidimatan Yang Perkidi</td><td>3. Keyataan Perkhidmatan       Image Perkhidmatan telah disemak dan dikemaskini mengikut peraturan berkuat kuasa.         a pastikan       Image Perkhidmatan telah disemak dan dikemaskini mengikut peraturan berkuat kuasa.         a pastikan       Image Perkhidmatan telah disemak dan dikemaskini mengikut peraturan berkuat kuasa.         a pastikan       Image Perkikan bahava Kenyatan Perkhidmatan telah disemak dan dikemaskini mengikut peraturan berkuat kuasa.         a pastikan       Image Perkikan bahava Kenyatan Perkhidmatan Tanaformasi Minda :         Image Perkikana Perkikan bahava kanyatan Perkikan bahava kanyatan Perkikan bahava kanyatan Perkikanyatan Perkikanyatan Perkikanyatan Perkikanyatan Perkikanyatan Perkikanyatan Perkikanyatan Perkikanyatan Perkikanyatan Perkikanyatan Perkikanyatan Perkikanyatan Yang Diduduki dan Lulus :         Image Perkikanan Perkikanyatan Perkikanyatan Subjek utama bakar kumpulan sokonoan yang serker pendaan kumpulan Cokar departanyatan Perkikanyatan Perkikanyatan Perkikanyatan Perkikanyatan Perkikanyatan Perkikanyatan Perkikatan yang dimasukan adalah sama.         Image Perkikaan yang dimasukan adalah sama.       Image Perkikaan yang dimasukan adalah sama.       Image Perkikaan yang dimasukan adalah sama.         Image Perkikaan yang dimasukan adalah sama.       Image Perkikaan yang dimasukan adalah sama.       Image Perkikaan yang dimasukan adalah sama.       Image Perkikaan yang dimasukan adalah sama.       Image Perkikaan yang dimasukan adalah sama.       Image Perkikaan yang dimasukan adalah sama.       Image Perkikaan yang dimasukan adalah sama.       Image Perkikaan yang dimasukan adalah sama.       Image</td><td>3.       Keryataan Perkhidmatan         a pastikan bahawa Kenyataan Perkhidmatan telah disemak dan dikemaskini mengikut peraturan berkuat kuasa.         a pastikan bahawa Kenyataan Perkhidmatan telah disemak dan dikemaskini mengikut peraturan berkuat kuasa.         a pastikan bahawa Kenyataan Perkhidmatan telah disemak dan dikemaskini mengikut peraturan berkuat kuasa.         1       Kursus Yang Dihadiri :         1.1       Kursus Induksi :         1.2       Rogram Transformasi Minda :         1.2       Pengecualian Program Transformasi Minda / Kursus Induksi :         1.3       Kursus Jandukis :         1.4       Pengecualian Program Transformasi Minda / Kursus Induksi :         1.5       Pengecualian Program Transformasi Minda / Kursus Induksi :         1.6       Pengecualian Program Transformasi Minda / Kursus Induksi :         1.1       Beperiksaan Perkhidmatan Yang Diduduki dan Lulus :         1.3       Beperiksaan Perkhidmatan Yang Diduduki dan Lulus :         1.4       Beperiksaan Perkhidmatan Yang Diduduki dan Lulus :         1.5       Beperiksaan yeekindmatan subbek untak unagu kunspulan Coard geed 17 Hingdo 26 (Perkitrah AM, ARAHAN PertadosRAN DAN PerkadosRAN ANAN)         1.1       Kursus Jandukin adala sama.       Image Saia Pinh         1.2.2       Sia Pinh       2.5         1.3.2       Sia Pinh       Image Saia Pinh</td><td>3. Kenyataan Perkhidmatan     1. Kursus Induksi     1. Kursus Yang Dihadiri :   1. Kursus Induksi :   1. Kursus Induksi :   2. Sila plin   2. Sila pl</td><td>3. Kenyataan Perkhidimatan     ila pastikan   iia pastikan   iia pastikan   iia pastikan   iia pastikan   iiia pastikan   iiiia pastikan   iiiia pastikan   iiiia pastikan   iiiia pastikan   iiiia pastikan   iiiia pastikan   iiiia pastikan   iiiiia pastikan   iiiiia pastikan   iiiiiia pastikan   iiiiiiiiiiiiiiiiiiiiiiiiiiiiiiiiiiii</td><td>2. Kervystaan Perkhidmatan     Ia pastikan   naposh   1. Kursus Yang Dihadini :   1. Kursus Induksi :   1. Kursus Induksi :   2. Peperiksaan Perkhidmatan Yang Diduduki dan Lulus :   2. Peperiksaan Perkhidmatan Yang Diduduki dan Lulus :   2. Peperiksaan Perkhidmatan Yang Diduduki dan Lulus :   2. Peperiksaan Perkhidmatan Yang Diduduki dan Lulus :   2. Peperiksaan Perkhidmatan Yang Diduduki dan Lulus :   2. Peperiksaan Perkhidmatan Yang Diduduki dan Lulus :   2. Sila pilh   3.2.2 Sila pilh   3.2.2 Sila pilh   3.2.3 Sila pilh</td><td>Revystaan Perkhidmatan     Revystaan Perkhidmatan     Revisian balawa Kenystaan Perkhidmatan     Revisian     Revisian balawa Kenystaan Perkhidmatan     Revisian     Revisian</td><td>3. Keryataan Perkhidmatan telah disemak dan dikemaskini mengikut peraturan berkuat kuasa.   pastikan poh   1.1 Kursus Yang Dihadiri :   1.2 Program Transformasi Minda ::   1.1 Kursus Induksi ::   1.2 Program Transformasi Minda ::   1.3 Pepertiksaan Perkhidmatan Yang Diduduki dan Lulus :   1.4 Pepertiksaan Perkhidmatan Yang Diduduki dan Lulus :   1.5 Pepertiksaan Perkhidmatan Yang Diduduki dan Lulus :   1.6 Pepertiksaan Perkhidmatan Yang Diduduki dan Lulus :   1.7 Pepertiksaan Perkhidmatan Yang Diduduki dan Lulus :   1.8 Pepertiksaan Perkhidmatan Yang Diduduki dan Lulus :   1.9 Pepertiksaan Perkhidmatan Yang Diduduki dan Lulus :   1.1 Kursus Tangko Maga Instrument Pepertubagi An Akada Instrument Instrument Kumerulan Sokowan vanis Setaep Dewan Kumerulan Cohat deep 17 Hindea 26 (PERNITAH AM, ARAHAN PENTADBIRAN DAN PENTADBIRAN ANAN)   1.1 Pepertiksaan Perkhidmatan Tang Diduduki dan Lulus :   1.1 Makinet   1.2 Pepertiksaan Perkhidmatan Yang Diduduki dan Lulus :   1.3 Pelantutan Tempoh Percubaga (Jika daja) :</td><td><td>&lt;</td><td>3.       Kenyataan Perkhidmatan         9.       Kenyataan Perkhidmatan         1       Kursus Yang Dihadini :         1.1       Kursus Yang Dihadini :         1.2       Pogram Transformasi Minda :         1.3       Kursus Induksi ::         1.4       Kursus Induksi ::         1.5       Pengecualian Program Transformasi Minda :         1.6       Kursus Induksi ::         1.7       Pengecualian Program Transformasi Minda / Kursus Induksi ::         1.8       Pengecualian Program Transformasi Minda / Kursus Induksi ::         1.9       Pengecualian Program Transformasi Minda / Kursus Induksi ::         1.1       Pengecualian Program Transformasi Minda / Kursus Induksi ::         1.1       Pengecualian Program Transformasi Minda / Kursus Induksi ::         1.1       Pengecualian Program Transformasi Minda / Kursus Induksi ::         1.1       Pengecualian Program Transformasi Minda / Kursus Induksi ::         1.1       Pengecualian Program Transformasi Minda / Kursus Induksi ::         1.1       Pengecualian Program Transformasi Minda / Kursus Induksi ::         1.1       Pengecualian Program Transformasi Minda / Kursus Induksi ::         1.1       Pengecualian Program Transformasi Minda / Kursus Induksi :         1.2       Pengecualian Program Transformasi Minda / Kursus Induksi :</td><td></td><td>2. Kenyataan Perkhidmatan   Renyataan Perkhidmatan   Renyataan Perkhidmatan telah disemak dan dikemaskini mengikut peraturan berkuat kuasa.   Renyataan Perkhidmatan telah disemak dan dikemaskini mengikut peraturan berkuat kuasa.   Renyataan Perkhidmatan   Inda pastikan   Inda pastikan   Inda tidak   Inda tidak <!--</td--><td>3. Kervyataan Perkhidmatan telah disemak dan dikemaskini mengikut peraturan berkuat kuasa.     Dastikan   1. Kursus Yang Dihadiri :   1.1 Kursus Yang Dihadiri :   1.1 Kursus Induksi :   1.2 Program Transformasi Minda :   1.1 Kursus Yang Dihadiri bagi Program Transformasi Minda :   1.2 Program Transformasi Minda :   1.1 Kursus Yang Dihadiri bagi Program Transformasi Minda :   1.1 Kursus Yang Dihadiri bagi Program Transformasi Minda :   1.2 Program Transformasi Minda :   1.3 Varsus Transformasi Minda / Kursus Induksi :   2 Peperiksaan Perkhidmatan Yang Diduduki dan Lulus :   Yanduduki   2 Peperiksaan Perkhidmatan Yang Diduduki dan Lulus :   Yasilumat Reperkisaan Perkhidmatan Yang Diduduki dan Lulus :   Yasilumat Reperkisaan Perkhidmatan Yang Diduduki dan Lulus :   Yasilumat Reperkisaan Yang Dimakur Bestri KuMPULAN SOKORAN VANO SETAP Dengan KUMPULAN C DARI GRED 17 HINGOA 26 (PERINTAH AM, ARAHAN PENTADBIRAN DAN PENTADBIRAN AWAN) *   Yasilumat Reperkisaan yang dimesukan selah namu</td><td>3. Kursus an Perkkidmatan   postikan i   noh iii   kursus Yang Dibadiri : Mulai   iii Kursus Induksi :   iii Kursus Induksi :   iii bagi Hinga   iii bagi Freedokana Minda :   iii bagi Freedokana Minda :   iii bagi Freedokana Minda :   iii bagi Freedokana Minda :   iii bagi Freedokana Minda :   iii bagi Freedokana Minda / Kursus Induksi :   iii bagi Freedokana Minda / Kursus Induksi :   iii bagi Freedokana Minda / Kursus Induksi :   iii bagi Freedokana Minda / Kursus Induksi :   iii bagi Freedokana Minda / Kursus Induksi :   iii bagi Freedokana Minda / Kursus Induksi :   iii bagi Freedokana Minda / Kursus Induksi :   iii bagi Freedokana Minda / Kursus Induksi :   iii bagi Freedokana Minda / Kursus Induksi :   iii bagi Freedokana Minda / Kursus Induksi :   iii bagi Freedokana Minda / Kursus Induksi :   iii bagi Freedokana Vang Diduduki dan Lulus :   Makima Minda Peperksaan Vang dimasukan adalah samu   Makima Minda Peperksaan Vang dimasukan adalah samu   Makima Peperksaan Vang dimasukan adalah samu   Jagai Sila Bih   jagai Sila Bih   jagai Sila Bih</td><td><b>2. Kenyatan Perkhidmatan telah disemak dan dikemaskini mengikut peraturan berkuat kuasa.    <b>3. Kenyatan Perkhidmatan telah disemak dan dikemaskini mengikut peraturan berkuat kuasa.    <b>3. Kenyatan Perkhidmatan telah disemak dan dikemaskini mengikut peraturan berkuat kuasa.    <b>3. Kenyatan Perkhidmatan telah disemak dan dikemaskini mengikut peraturan berkuat kuasa.    <b>4. Kursus Yang Dihadiri : 4. Kursus Tausformasi Minda : 4. Kursus Induksi : 4. Kursus Induksi : 4. Kursus Induksi : 4. Kursus Yang Dihadiri bagi Pergen Transformasi Minda mestan tidak mestah tidak mestah tidak tidak tida</b></b></b></b></b></td><td>2. Kervytaan Perkhidmatan Stikan phakva Kervytaan Perkhidmatan telah disemak dan dikemaskini mengikut persturan berkuat kuasa. 1 Kursus Yang Dihadiri : 1 Kursus Induksi : 1 Kursus Induksi : 1 Nula  1 Program Transformasi Minda : 1 Program Transformasi Minda : 1 Program Transformasi Minda : 1 Program Transformasi Minda : 1 Program Transformasi Minda : 1 Program Transformasi Minda : 1 Program Transformasi Minda : 1 Program Transformasi Minda / Kursus Induksi : 1 Program Transformasi Minda / Kursus Induksi : 1 Program Transformasi Minda / Kursus Induksi : 1 Program Transformasi Minda / Kursus Induksi : 1 Program Transformasi Minda / Kursus Induksi : 1 Program Transformasi Minda / Kursus Induksi : 2 Pepertiksaan Perkhidmatan Yang Diduduki dan Lulus : 1 Pepertiksaan Perkhidmatan Yang Diduduki dan Lulus : 1 Pepertiksaan Yeshidpatan Subjek Utaka Badi Kumpulan Sokongan Vakio SETAP DENGAN KUMPULAN C DARI GRED 17 HINGGA 26 (PERNTAH AM, ARAHAM PENTADBERAN DAN PEKELLING KEMAJUAN PENTADBERAN AKAM V 1 Subinet: 1 Pepertiksaan yang dimasukan adalah aans. 1 Pepertiksaan yang dimasukan adalah aans. 1 Petertiksaan yang dimasukan adalah aans. 1 Peteriksaan yang dimasukan adalah aans. 1 Peteriksaan yang d</td><td>3. Kervystaan Perkhidmatan telah disemak dan dikemaskini mengikut peraturan berkuat kuasa.         astikan hin         in kursus Yang Dihadiri :         in kursus Induksi :         in kursus Induksi In tursus Induksi In tursus Induksi In</td><td>3. Kenyataan Perkhidmatan     astikan     1     1     Kursus Yang Dihadiri :     1.1     1.1     1.2   Porram Transformasi Minda :     1.1   Program Transformasi Minda :     1.2   Porram Transformasi Minda :     1.3   Program Transformasi Minda / Kursus Induksi :     2   Peperiksaan Perkhidmatan Yang Diduduki dan Lulus :     1   Kursus Perkhidmatan Yang Diduduki dan Lulus :     2   Peperiksaan Perkhidmatan Yang Diduduki dan Lulus :     1   Kursus Perkhidmatan Yang Diduduki dan Lulus :     2   Peperiksaan Perkhidmatan Yang Diduduki dan Lulus :     1   Kursus Perkhidmatan Yang Diduduki dan Lulus :     1   Kursus Peperiksaan Perkhidmatan Yang Diduduki dan Lulus :     1   2   2   Peperiksaan Perkhidmatan Subjek Urama bakar Kumpulan Sokondan vang Seraer Devidan Kumpulan C Dari GRED 17 Hingga 2e (PERINTAH AM, ABAHAN PENTADBIBAN DAN PENTADBIBAN AMAN)     1   Kursus Peperiksaan Perkhidmatan Subjek Urama bakar kang berkidban adalah ama     1   3.2.3   2.4   2.5   2.5   2.5   2.5   2.5   2.5   2.5   2.5   2.5  <t< td=""><td><ul> <li>Kruystaan Perkhidmatan Yelah disemak dan dikemaskini mengikut peraturan berkuat kuasa.</li> <li>A kursus Yang Dihadiri :</li> <li>Kursus Yang Dihadiri :</li> <li>Kursus Transformasi Minda :</li> <li>Hingga :</li> <li>Hingga :</li> <li>Program Transformasi Minda :</li> <li>Hingga :</li> <li>Tirakh Mulai :</li> <li>Hingga :</li> <li>Hingga :<!--</td--><td>Kerystaan Perkhidmatan telah disemak dan dikemaskini mengikut peraturan berkuat kuasa.     Interse Keryataan Perkhidmatan telah disemak dan dikemaskini mengikut peraturan berkuat kuasa.     Interse Keryataan Perkhidmatan telah disemak dan dikemaskini mengikut peraturan berkuat kuasa.     Interse Keryataan Perkhidmatan telah disemak dan dikemaskini mengikut peraturan berkuat kuasa.     Interse Keryataan Perkhidmatan telah disemak dan dikemaskini mengikut peraturan berkuat kuasa.     Interse Keryataan Perkhidmatan telah disemak dan dikemaskini mengikut peraturan berkuat kuasa.     Interse Keryataan Perkhidmatan telah disemak dan dikemaskini mengikut peraturan berkuat kuasa.     Interse Keryataan Perkhidmatan telah disemak dan dikemaskini mengikut peraturan berkuat kuasa.     Interse Keryataan Perkhidmatan telah disemak dan dikemaskini B hari (Pe BiL14/2013)     Tersech kursus yang dimatih dag Program Transformasi Minda / Kursus Induksi :     Tradak Tenseh kursus ayang dimatihan Yang Diduduki dan Lulus :     Taritah Mala     Peperiksaan Perkhidmatan Yang Diduduki dan Lulus :     Taritah Mala Penytadbistan Subjek UTAMA BAdit KumpuLAN SOKONGAN VANG SETARF DENGAN KUMPULAN C DARI GRED 17 HINGGA 26 (PERINTAH AM, ABAHAN PENTADBISTAN DAN PENTADBISTAN DAN PENTADBISTA</td><td>Kervyataan Perkhidmatan telah disemak dan dikemaskini mengikut peraturan berkuat kuasa.         I       Kursus Yang Dhadiri :         I.1       Kursus Induksi :       Mulai       Hingga         I.2       Program Transformasi Minda :       Mulai       Hingga       Image         I.2       Program Transformasi Minda :       Mulai       Hingga       Image         I.2       Program Transformasi Minda :       Mulai       Hingga       Image         I.2       Program Transformasi Minda / Kursus Induksi :       Transformasi Minda / Kursus Induksi :       Transformasi Minda / Kursus Induksi :       Transformasi Minda / Kursus Induksi :       Transformasi Minda / Kursus Induksi :       Transformasi Minda / Kursus Induksi :       Tarikh         Peperiksaan Perkhidmatan Yang Diduduki dan Lulus :       Mulai       Transformasi Minda / Kursus Induksi :       Transformasi Minda / Kursus Induksi :       Tarikh         Rujukan       Peperiksaan Perkhidmatan Subjek UTAMA BAGI KUMPULAN SOKOIGAN VAKIG SETARF DENGAN KUMPULAN COARI GRED 17 HINGGA 26 (PERINTAH AM, ARMAN PENTADBIRAN DAN PENTADBIRAN AWAM V       Image/Mentaperikaan Yang       Image/Mentaperikaan Yang       Z.Sila pan         3:2.2       Sila Pilh       Z.Sila Pilh       Maklu       Peperikaan       Yang       Image/Peperikaan       Yang         3:2.3       Sila Pilh       Transformasi Minda / Kursus Sinduksi adala ama       <t< td=""><td>3. Kervataan Perkhidmatan   Depaktikan   poh   1.1 Kursus Yang Dihadiri :   1.1 Kursus Yang Dihadiri :   1.1 Kursus Yang Dindiri :   1.1 Kursus Yang Dindiri :   1.2 Program Transformasi Minda :   1.3 Murga Bhadiri bagi Program Transformasi Minda :   1.4 Pergecualian Program Transformasi Minda / Kursus Induksi :   2 Peperiksaan Perkhidmatan Yang Diduduki dan Lulus :   * Tarichi Matai   2 Peperiksaan Perkhidmatan Yang Diduduki dan Lulus :   * Kulumat Peparkaan Yenkhidmatan Yang Diduduki dan Lulus :   * Kulumat Peparkaan Yenkhidmatan Yang Diduduki dan Lulus :   * Kulumat Peparkaan Yenkhidmatan Yang Diduduki dan Lulus :   * Kulumat Peparkaan Yenkhidmatan Yang Diduduki dan Lulus :   * Kulumat Peparkaan Yenkhidmatan Yang Diduduki dan Lulus :   * Kulumat Peparkaan Yenkhidmatan Yang Dimenukan adalah ana.</td><td>3.       Kervytaan Perkhidmatan<br/>Markan bahawa Kenyataan Perkhidmatan telah disemak dan dikemaskini mengikut persturan berkuat kuasa.         a pastilkan<br/>nppoh<br/>rsus yang<br/>nadiri bagi<br/>ansformasi<br/>nda tidak<br/>elebihi 8<br/>ri       1       Kursus Yang Dihadiri :<br/>Kursus Yang Dihadiri :<br/>Kursus Yang Dihadiri a<br/>Pengecualian Program Transformasi Minda :<br/>Pengecualian Program Transformasi Minda / Kursus Induksi :<br/>Pengecualian Program Transformasi Minda / Kursus Induksi :<br/>Pengecualian Program Transfor</td><td>3. Kervataan Perkhidmatan</td><td>3. Kervataan Perkhidmatan Cervataan Perkhidmatan telah disemak dan dikemaskini mengikut peraturan berkuat kuasa.   a pastikan   a pastikan   npoh   1.1   Kursus Yang Dihadiri :   1.1   Kursus Yang Dihadiri :   1.1   Kursus Yang Dihadiri :   1.1   Kursus Yang Dihadiri :   1.2   Program Transformasi Minda :   Mulai   Hingga   1.2   Program Transformasi Minda :   Timpach kursus yang dihadir bagi Program Transformasi Minda / Kursus Induksi :   Timpach kursus yang dihadir bagi Program Transformasi Minda / Kursus Induksi :   Timpach kursus yang dihadir bagi Program Transformasi Minda / Kursus Induksi :   Timpach kursus yang dihadir bagi Program Transformasi Minda / Kursus Induksi :   Timpach kursus yang dihadir bagi Program Transformasi Minda / Kursus Induksi :   Timpach kursus yang dihadir bagi Program Transformasi Minda / Kursus Induksi :   2   Pepertiksaan Perkhidmatan Yang Diduduki dan Lulus :   Makumat   1   Kursus Yang Dibek utama baci KumpuLan Sokoindan yang Seraar Dengan KumpuLan C Dant GRED 17 HINGGA 26 (PERINTAH AM, ARAHAN PENTADBERAN DAN PERKADBERAN AWANY V   Makumat   1   3.2.2   Sia Rih   3.2.2   Sia Rih   3.2.2   Sia Rih   3.2.2   Sia Rih</td><td>a. Kervystaan Perkkidmataa     a. pastikan   a. pastikan  <tr< td=""><td></td><td><ul> <li>3. Keryataan Perkhidmatan telah disemak dan dikemaskini mengikut peraturan berkuat kuasa.</li> <li>Pastikaan bahawa Kenyataan Perkhidmatan telah disemak dan dikemaskini mengikut peraturan berkuat kuasa.</li> <li>1 Kursus Yang Dihadiri :</li> <li>1.1 Kursus Induksi :</li> <li>Program Transformasi Minda :</li> <li>Mulai</li> <li>Hingga</li> <li>Tengeh kursus yang dihadiri bagi Pogram Transformasi Minda ::</li> <li>Tengeh kursus yang dihadiri bagi Pogram Transformasi Minda ::</li> <li>Tengeh kursus yang dihadiri bagi Pogram Transformasi Minda / Kursus Induksi :</li> <li>Tengeh kursus yang dihadiri bagi Pogram Transformasi Minda / Kursus Induksi :</li> <li>Tengeh kursus yang dihadiri bagi Pogram Transformasi Minda / Kursus Induksi :</li> <li>Tidak          <ul> <li>Tidak              </li> <li>Peperkissan Perkhidmatan Yang Diduduki dan Lulus :</li> <li>Peperkissan Perkhidmatan Yang Diduduki dan Lulus :</li> <li>Peperkissan Perkhidmatan Yang Diduduki dan Lulus :</li> <li>Peperkissan Perkhidmatan Yang Diduduki dan KumpuLan Sokongan Yung Setraer Delogan KumpuLan C Darit GRED 17 HINGGA 26 (PERINTAH AM, ARAHAN PENTADBISKAN DAN PERKELILING KEMAJUAN PENTADBISKAN AWAM)              </li> <li>Peperkissan yang dimesukan adalah sama.</li> <li>Tengeh kursus yang dimesukan adalah sama.</li> <li>Tengeh kursus yang dimesukan adalah sama.</li> <li>Tengeh kursus yang dimesukan adalah sama.</li> <li>Tengeh kursus yang dimesukan adalah sama.</li> <li>Tengeh kursus yang dimesukan adalah sama.</li> <li>Tengeh kursus yang dimesukan adalah sama.</li> <li>Tengeh kursus yang dimesukan adalah sama.</li> <li>Tengeh kursus yang dimesukan adalah sama.</li> <li>Tengeh kursus yang dimesukan adalah sama.</li> <li>Tengeh kursus yang dimesukan adalah sama.</li> <li>Tengeh kursus yang dime</li></ul></li></ul></td><td>3. Kenyatan Perkhidmatan telah disemati mengikut peraturan berkuat kuasa.   pastikan pakiwa bahawa Kenyatan Perkhidmatan telah disemak dan dikemaskini mengikut peraturan berkuat kuasa.   postikan pastikan bahawa Kenyatan Perkhidmatan telah disemak dan dikemaskini mengikut peraturan berkuat kuasa.   postikan pastikan bahawa Kenyatan Perkhidmatan telah disemak dan dikemaskini mengikut peraturan berkuat kuasa.   postikan pastikan bahawa Kenyatan Perkhidmatan telah disemak dan dikemaskini mengikut peraturan berkuat kuasa.   postikan pastikan bahawa Kenyatan Perkhidmatan telah disemak dan dikemaskini mengikut peraturan berkuat kuasa.   postikan pastikan perkhidmatan telah disemak dan dikemaskini mengikut peraturan berkuat kuasa.   postikan pastikan perkhidmatan telah disemak dan dikemaskini mengikut peraturan berkuat kuasa.   postikan perikan perkhidmatan telah disemak dan dikemaskini mengikut peraturan berkuat kuasa.   postikan perikan perkhidmatan telah disemak dan dikemaskini mengikut peraturan berkuat kuasa.   postikan perikan perkhidmatan telah disemak dan dikemaskini mengikut peraturan berkuat perikan perikan</td><td>3. Kenyataan Perkhidmatan       Kenyataan Perkhidmatan telah disemak dan dikemaskini mengikut peraturan berkuat kuasa.         Image: Sehkan bahawa Kenyataan Perkhidmatan telah disemak dan dikemaskini mengikut peraturan berkuat kuasa.         Image: Sehkan bahawa Kenyataan Perkhidmatan telah disemak dan dikemaskini mengikut peraturan berkuat kuasa.         Image: Sehkan bahawa Kenyataan Perkhidmatan telah disemak dan dikemaskini mengikut peraturan berkuat kuasa.         Image: Sehkan bahawa Kenyataan Perkhidmatan telah disemak dan dikemaskini mengikut peraturan berkuat kuasa.         Image: Sehkan bahawa Kenyataan Perkhidmatan telah disemak dan dikemaskini mengikut peraturan berkuat kuasa.         Image: Sehkan bahawa Kenyataan Perkhidmatan telah disemak dan dikemaskini mengikut peraturan berkuat kuasa.         Image: Sehkan bahawa Kenyataan Perkhidmatan Yang Diduduki dan Lulus :         Image: Sehkan bahawa Kenyataan Perkhidmatan Yang Diduduki dan Lulus :         Image: Sehkan bahawa KumPulan Sekkut MuMPulan SekkonGAN VANG SETARP DENGAN KUMPULAN C DARI GRED 17 HINGGA 26 (PERINTAH AM, ARAHAN PENTADBIRAN DAN PENTADBIRAN AWAN)         Image: Sehkun Sehkun Sehkut Mumpulan Sekkun sehibh semu: Sehkan belekan kumPulan C DARI GRED 17 HINGGA 26 (PERINTAH AM, ARAHAN PENTADBIRAN DAN PENTADBIRAN AWAN)</td></tr<></td></t<></td></li></ul></td></t<></td></td></td></td></t<>                                                                                                    | 2. Kervyataan Perkhidmatan     Sila pastikan   empoh   1.1   Kursus Yang Dihadiri :   1.2   Program Transformasi Minda :   1.1   Kursus Induksi :   1.2   Program Transformasi Minda ::   1.3   Kursus Induksi :   1.4   Kursus Induksi :   1.5   1.6   1.7   1.8   1.8   1.9   1.1   Kursus Induksi :   1.1   Kursus Induksi :   1.2   Program Transformasi Minda :   1.3   1.4   1.5   1.5   1.6   1.7   1.8   1.8   1.9   1.9   1.1   Kursus Induksi :   1.1   Kursus Induksi :   1.1   Kursus Induksi :   1.2   Peoperuksaan Perkhidmatan Yang Diduduki dan Lulus :   1.1   Kursus Induksi :   1.1   Kursus Induksi :   1.1   Kursus Induksi :   1.2   Peoperuksaan Perkhidmatan Yang Diduduki dan Lulus :   1.1   Kursus Induksi :   1.2   1.3   2.1   Peperuksaan Perkhidmatan sukkan adala tara:   1.3   2.3   3.1   3.2.3   3.1   3.2.3    3.2.3   3.1 <td>3. Kuryataan Perkhidmatan   a pastikan   npoh   1.1 Kursus Yang Dihadini :   1.2 Program Transformasi Minda :   1.3 Kursus yang dihadin baji   adiri bagi   adiri bagi   1.4 Kursus Yang Dihadini :   1.5 Kursus yang   1.6 Kursus Yang Dihadini :   1.7 Kursus Yang Dihadini :   1.8 Kursus Yang Dihadini :   1.9 Program Transformasi Minda :   1.1 Kursus Induksi :   1.2 Program Transformasi Minda / Kursus Induksi :   1.3 Kursus Yang Dihaduki dan Lulus :   1.4 Kursus Yang Dihaduki dan Lulus :   1.5 Kursus Yang Dihaduki dan Lulus :   1.6 Kursus Yang Dihaduki dan Lulus :   1.7 Transh kursus yang dihadih bagi Pogram Transformasi Minda / Kursus Induksi :   1.8 Kursus Yang Dihaduki dan Lulus :   1.9 Peperikasaan Perkhidmatan Yang Diduduki dan Lulus :   1.1 Kursus Induksi :   1.2 Program Transformasi Minda / Kursus Induksi :   1.3 Kursus Yang Dihaduki dan Lulus :   1.4 Kursus Yang Dihaduki dan Lulus :   1.5 Peperikasaan Perkhidmatan Yang Diduduki dan Lulus :   1.6 Peperikasaan Perkhidmatan Yang Dikuduki dan Lulus :   1.7 Peperikasan yang dimasukan adalah sama.   1.8 Kursus Yang Dihaduki kang Kursus Dinak Kursus Induksi :   1.9 Peperikasan yang dimasukan adalah sama.   1.1 Kursus Induksi I Induksi I Induksi I Induksi I Induksi I Induksi I Induksi I Induksi I Induksi I Induksi I Induksi I Induksi I Induksi I Induksi I Induksi I Induksi I Induksi I Induksi I Induksi I Induksi I Induksi I Induksi I Induksi I Induksi I Induksi I Induksi I Induksi I Induksi</td> <td><ul> <li> Kervataan Perkhidmatan</li> <li>Russkatan berkudaan Kenyataan Perkhidmatan telah disemak dan dikemaskini mengikut peraturan berkuat kuasa.</li> </ul> <ul> <li>a pastikan</li> <li>npoh</li> <li>1.1</li> <li>Kursus Yang Dihadiri :</li> <li>1.2</li> <li>Program Transformasi Minda :</li> <li>I.2</li> <li>Program Transformasi Minda :</li> <li>I.2</li> <li>Program Transformasi Minda / Kursus Induksi :</li> <li>I.2</li> <li>Pereriksaan Perkhidmatan Yang Diduduki dan Lulus :</li> <li>I.3</li> <li>Peperiksaan Perkhidmatan Subbek Utawa Badi kumelahi B kari (PP BiL14/2012)</li> <li>Peperiksaan Perkhidmatan Yang Diduduki dan Lulus :</li> <li>I.4</li> <li>I.5</li> <li>I.5</li> <li>Pelanjutan Tempoh Percubaan (Jika Ada) :</li> </ul></td> <td>a. Kervytaan Perkhidmatan<br/>mpoh npoh nrsus yang hadiri 3     Kursus Yang Dihadiri :     Kursus Yang Dihadiri :     Kursus Yang Dihadiri :     Kursus Yang Dihadiri :     Kursus Yang Dihadiri :     Kursus Yang Dihadiri :     Tensh kursus yeng dihadir bagi Pogram Transformasi Minda :     Hunga      Hunga      Hunga</td> <td>3. Kovyataan Perkhidmatan       ************************************</td> <td><ul> <li>keryataan Perkhidmatan</li> <li>keryataan Perkhidmatan telah disemak dan dikemaskini mengikut peraturan berkuat kuasa.</li> <li>kursus Yang Jihadiri :</li> <li>kursus Yang Jihadiri :</li> <li>Pergeri Transformasi Minda :</li> <li>Mulai Hingga Hingga</li></ul></td> <td><ul> <li>Krwystaan Perkhidmatan</li> <li>Kursustaan Perkhidmatan telah disemak dan dikemaskini mengikut peraturan berkuat kuasa.</li> <li>Kursus Yang Dihadiri :</li> <li>Kursus Yang Jihadiri :</li> <li>Program Transformasi Minda :</li> <li>Mulai Hingga Hingga Hingg</li></ul></td> <td>3.       Keystaan Perkhidmatan telah disemak dan dikemaskini mengikut peraturan berkuat kuasa.         a pastikan jankan bahwa Kenyataan Perkhidmatan telah disemak dan dikemaskini mengikut peraturan berkuat kuasa.         a pastikan jankan bahwa Kenyataan Perkhidmatan telah disemak dan dikemaskini mengikut peraturan berkuat kuasa.         a pastikan jankan bahwa Kenyataan Perkhidmatan telah disemak dan dikemaskini mengikut peraturan berkuat kuasa.         1       Kursus Yang Dihadiri :         1.1       Kursus Yang Dihadiri :         1.2       Program Transformasi Minda :         1.2       Program Transformasi Minda : Kursus Induksi :         1.3       Temph kursus yang dhadir bag Program Transformasi Minda / Kursus Induksi :         1.4       Perperiksaan Perkhidmatan Yang Diduduki dan Lulus :         1.4       Perperiksaan Perkhidmatan Yang Diduduki dan Lulus :         1.4       Perperiksaan Perkhidmatan Yang Diduduki dan Lulus :         1.4       Perperiksaan Perkhidmatan Yang Diduduki dan Lulus :         1.5       Perekiksan yang dimasukan adalah sama.         1.6       Sila Bih         1.7       Sila Bih         1.8       Perperiksaan Perkhidmatan Yang Diduduki dan Lulus :         1.4       Perkiksan yang dimasukan adalah sama.         1.5       Sila Bih         1.2       Sila Bih         1.3       Pelanjut</td> <td>3. Keryataan Perkhidmatan     Ba pastikan     1   Kursus Yang Dihadiri :   1.1   Kursus Yang Dihadiri :   1.2   Program Transformasi Minda :   1.2   Pengecualian Program Transformasi Minda :   1.3   Kursus Yang Dihadiri a:   1.4   Kursus Yang Dihadiri a:   1.1   Kursus Yang Dihadiri a:   1.2   Program Transformasi Minda :   1.3   Kursus Yang Dihadiri bagi   1.4   Kursus Yang Dihadiri a:   1.2   Pengecualian Program Transformasi Minda / Kursus Induksi :   1.3   Pengecualian Program Transformasi Minda / Kursus Induksi :   2   Peperiksaan Perkhidmatan Yang Diduduki dan Lulus :   Malai   National Perkelubantani Subjek Utama Badit kagi Kumpulan Sokonigan Vano SetaAP Dengan Kumpulan Cont GRED 17 Hindiga 26 (Perlintan Am, Abanan Perkabalisha Kemajukan Behrababika Balai Kumpulan Cont GRED 17 Hindiga 26 (Perlintan Am, Abanan Perkababika Man, Pertrabelikan Awaman Perkababika adalah namu    Perperkaan perkelubantan Subjek Utama Badit Kumpulan Sokonigan Vano SetaAP Dengan Kumpulan Cont GRED 17 Hindiga 26 (Perlintan Am, Abanan Perkababika Abana Perkeluban Tanifoh   3.2.3   Sila Bilh   3.3   Pelanjutan Tempoh Percubaan (Jika Ada) :</td> <td>2. Kervytaan Perkhidmatan     Napatikan babava Kervytaan Perkhidmatan telah disemak dan dikemaskini mengikut peraturan berkuat kuasa.     Ia pastikan   mpoh   1.1   Kursus Yang Dihadiri :   1.2   Program Transformasi Minda :   1.2   Program Transformasi Minda :   1.3   Pengecualian Program Transformasi Minda / Kursus Induksi :   2   Peperiksaan Perkhidmatan Yang Diduduki dan Lulus :   ************************************</td> <td>3. Kervytaan Perkhidmatan<br/>negokan beskva Kenvytaan Perkhidmatan telah disemak dan dikemaskini mengikut peraturan berkuat kuasa.         Ia pastikan<br/>mpoh<br/>rsus yang<br/>nadiri bagi<br/>ansformasi<br/>inda tidak<br/>elebihi 8<br/>ri       1       Kursus Yang Dihadiri :<br/>1.1       Mulai       Hingga       Hingga         2       Program Transformasi Minda :<br/>1.2       Program Transformasi Minda :<br/>1.2       Mulai       Hingga       Hingga         1.2       Program Transformasi Minda :<br/>1.2       Transformasi Minda :<br/>1.2       Mulai       Hingga       Hingga         2       Perperuksaan Perkhidmatan Yang Diduduki dan Lulus :<br/>1.4       Transformasi Minda / Kursus Induksi :<br/>1.4       Transformasi Minda / Kursus Induksi :<br/>1.4       Transformasi / Kursus Induksi :<br/>1.4       Transformasi / Kursus Induksi :<br/>1.4       Transformasi / Kursus Induksi :<br/>1.4       Transformasi / Kursus Induksi :<br/>1.4       Transformasi / Kursus Induksi :<br/>1.4       Transformasi / Kursus Induksi :<br/>1.4</td> <td>3.       Kervataan Perkhidmatan         a pastikan<br/>npoh<br/>npoh<br/>nsus yang<br/>nadiri bagi<br/>ansformasi<br/>nda tidak       1       Kursus Yang Dihadiri :<br/>1.1       Mulai       Hingga         1.1       Kursus Induksi :<br/>1.2       Program Transformasi Minda :<br/>1.3       Mulai       Hingga       Hingga         1.2       Program Transformasi Minda :<br/>1.3       Tanskih babawa kenyataan Perkhidmatan telah disemak dan dikemaskini mengikut peraturan berkuat kuasa.       Mulai       Hingga       Hingga         1.4       Kursus Induksi :<br/>1.5       Tanskih mataha kung Dibadiri Sig Program Transformasi Minda / Kursus Induksi :<br/>1.6       Tanskih Minda / Kursus Induksi :<br/>1.6       Hingga       Hingga       Hi</td> <td>3. Kervataan Perkidimatan       Image Perkidimatan       Image Perkidimatan         a pastikan       i       Kursus Yang Dihadiri :       Image Perkidimatan         npoh       i.1       Kursus Yang Dihadiri :       Image Perkidimatan         sus yang       i.2       Program Transformasi Minda :       Image Perkidimatan         adiri bagi       Image Perkidimatan Yang Diduduki dan Lulus :       Image Perkidimatan         Pengecualian Program Transformasi Minda / Kursus Induksi :       Image Perkidimatan       Image Perkidimatan         i       2.1       Peperiksaan Perkidimatan Yang Diduduki dan Lulus :       Image Perkidimatan Yang Diduduki dan Lulus :       Image Perkidimatan Yang Perkidimatan Yang Diduduki dan Lulus :       Image Perkidimatan Yang Perkidimatan Yang Perkidimatan Yang Perkidimatan Yang Perkidimatan Yang Perkidi</td> <td>3. Keyataan Perkhidmatan       Image Perkhidmatan telah disemak dan dikemaskini mengikut peraturan berkuat kuasa.         a pastikan       Image Perkhidmatan telah disemak dan dikemaskini mengikut peraturan berkuat kuasa.         a pastikan       Image Perkhidmatan telah disemak dan dikemaskini mengikut peraturan berkuat kuasa.         a pastikan       Image Perkikan bahava Kenyatan Perkhidmatan telah disemak dan dikemaskini mengikut peraturan berkuat kuasa.         a pastikan       Image Perkikan bahava Kenyatan Perkhidmatan Tanaformasi Minda :         Image Perkikana Perkikan bahava kanyatan Perkikan bahava kanyatan Perkikan bahava kanyatan Perkikanyatan Perkikanyatan Perkikanyatan Perkikanyatan Perkikanyatan Perkikanyatan Perkikanyatan Perkikanyatan Perkikanyatan Perkikanyatan Perkikanyatan Perkikanyatan Yang Diduduki dan Lulus :         Image Perkikanan Perkikanyatan Perkikanyatan Subjek utama bakar kumpulan sokonoan yang serker pendaan kumpulan Cokar departanyatan Perkikanyatan Perkikanyatan Perkikanyatan Perkikanyatan Perkikanyatan Perkikanyatan Perkikatan yang dimasukan adalah sama.         Image Perkikaan yang dimasukan adalah sama.       Image Perkikaan yang dimasukan adalah sama.       Image Perkikaan yang dimasukan adalah sama.         Image Perkikaan yang dimasukan adalah sama.       Image Perkikaan yang dimasukan adalah sama.       Image Perkikaan yang dimasukan adalah sama.       Image Perkikaan yang dimasukan adalah sama.       Image Perkikaan yang dimasukan adalah sama.       Image Perkikaan yang dimasukan adalah sama.       Image Perkikaan yang dimasukan adalah sama.       Image Perkikaan yang dimasukan adalah sama.       Image</td> <td>3.       Keryataan Perkhidmatan         a pastikan bahawa Kenyataan Perkhidmatan telah disemak dan dikemaskini mengikut peraturan berkuat kuasa.         a pastikan bahawa Kenyataan Perkhidmatan telah disemak dan dikemaskini mengikut peraturan berkuat kuasa.         a pastikan bahawa Kenyataan Perkhidmatan telah disemak dan dikemaskini mengikut peraturan berkuat kuasa.         1       Kursus Yang Dihadiri :         1.1       Kursus Induksi :         1.2       Rogram Transformasi Minda :         1.2       Pengecualian Program Transformasi Minda / Kursus Induksi :         1.3       Kursus Jandukis :         1.4       Pengecualian Program Transformasi Minda / Kursus Induksi :         1.5       Pengecualian Program Transformasi Minda / Kursus Induksi :         1.6       Pengecualian Program Transformasi Minda / Kursus Induksi :         1.1       Beperiksaan Perkhidmatan Yang Diduduki dan Lulus :         1.3       Beperiksaan Perkhidmatan Yang Diduduki dan Lulus :         1.4       Beperiksaan Perkhidmatan Yang Diduduki dan Lulus :         1.5       Beperiksaan yeekindmatan subbek untak unagu kunspulan Coard geed 17 Hingdo 26 (Perkitrah AM, ARAHAN PertadosRAN DAN PerkadosRAN ANAN)         1.1       Kursus Jandukin adala sama.       Image Saia Pinh         1.2.2       Sia Pinh       2.5         1.3.2       Sia Pinh       Image Saia Pinh</td> <td>3. Kenyataan Perkhidmatan     1. Kursus Induksi     1. Kursus Yang Dihadiri :   1. Kursus Induksi :   1. Kursus Induksi :   2. Sila plin   2. Sila pl</td> <td>3. Kenyataan Perkhidimatan     ila pastikan   iia pastikan   iia pastikan   iia pastikan   iia pastikan   iiia pastikan   iiiia pastikan   iiiia pastikan   iiiia pastikan   iiiia pastikan   iiiia pastikan   iiiia pastikan   iiiia pastikan   iiiiia pastikan   iiiiia pastikan   iiiiiia pastikan   iiiiiiiiiiiiiiiiiiiiiiiiiiiiiiiiiiii</td> <td>2. Kervystaan Perkhidmatan     Ia pastikan   naposh   1. Kursus Yang Dihadini :   1. Kursus Induksi :   1. Kursus Induksi :   2. Peperiksaan Perkhidmatan Yang Diduduki dan Lulus :   2. Peperiksaan Perkhidmatan Yang Diduduki dan Lulus :   2. Peperiksaan Perkhidmatan Yang Diduduki dan Lulus :   2. Peperiksaan Perkhidmatan Yang Diduduki dan Lulus :   2. Peperiksaan Perkhidmatan Yang Diduduki dan Lulus :   2. Peperiksaan Perkhidmatan Yang Diduduki dan Lulus :   2. Sila pilh   3.2.2 Sila pilh   3.2.2 Sila pilh   3.2.3 Sila pilh</td> <td>Revystaan Perkhidmatan     Revystaan Perkhidmatan     Revisian balawa Kenystaan Perkhidmatan     Revisian     Revisian balawa Kenystaan Perkhidmatan     Revisian     Revisian</td> <td>3. Keryataan Perkhidmatan telah disemak dan dikemaskini mengikut peraturan berkuat kuasa.   pastikan poh   1.1 Kursus Yang Dihadiri :   1.2 Program Transformasi Minda ::   1.1 Kursus Induksi ::   1.2 Program Transformasi Minda ::   1.3 Pepertiksaan Perkhidmatan Yang Diduduki dan Lulus :   1.4 Pepertiksaan Perkhidmatan Yang Diduduki dan Lulus :   1.5 Pepertiksaan Perkhidmatan Yang Diduduki dan Lulus :   1.6 Pepertiksaan Perkhidmatan Yang Diduduki dan Lulus :   1.7 Pepertiksaan Perkhidmatan Yang Diduduki dan Lulus :   1.8 Pepertiksaan Perkhidmatan Yang Diduduki dan Lulus :   1.9 Pepertiksaan Perkhidmatan Yang Diduduki dan Lulus :   1.1 Kursus Tangko Maga Instrument Pepertubagi An Akada Instrument Instrument Kumerulan Sokowan vanis Setaep Dewan Kumerulan Cohat deep 17 Hindea 26 (PERNITAH AM, ARAHAN PENTADBIRAN DAN PENTADBIRAN ANAN)   1.1 Pepertiksaan Perkhidmatan Tang Diduduki dan Lulus :   1.1 Makinet   1.2 Pepertiksaan Perkhidmatan Yang Diduduki dan Lulus :   1.3 Pelantutan Tempoh Percubaga (Jika daja) :</td> <td><td>&lt;</td><td>3.       Kenyataan Perkhidmatan         9.       Kenyataan Perkhidmatan         1       Kursus Yang Dihadini :         1.1       Kursus Yang Dihadini :         1.2       Pogram Transformasi Minda :         1.3       Kursus Induksi ::         1.4       Kursus Induksi ::         1.5       Pengecualian Program Transformasi Minda :         1.6       Kursus Induksi ::         1.7       Pengecualian Program Transformasi Minda / Kursus Induksi ::         1.8       Pengecualian Program Transformasi Minda / Kursus Induksi ::         1.9       Pengecualian Program Transformasi Minda / Kursus Induksi ::         1.1       Pengecualian Program Transformasi Minda / Kursus Induksi ::         1.1       Pengecualian Program Transformasi Minda / Kursus Induksi ::         1.1       Pengecualian Program Transformasi Minda / Kursus Induksi ::         1.1       Pengecualian Program Transformasi Minda / Kursus Induksi ::         1.1       Pengecualian Program Transformasi Minda / Kursus Induksi ::         1.1       Pengecualian Program Transformasi Minda / Kursus Induksi ::         1.1       Pengecualian Program Transformasi Minda / Kursus Induksi ::         1.1       Pengecualian Program Transformasi Minda / Kursus Induksi :         1.2       Pengecualian Program Transformasi Minda / Kursus Induksi :</td><td></td><td>2. Kenyataan Perkhidmatan   Renyataan Perkhidmatan   Renyataan Perkhidmatan telah disemak dan dikemaskini mengikut peraturan berkuat kuasa.   Renyataan Perkhidmatan telah disemak dan dikemaskini mengikut peraturan berkuat kuasa.   Renyataan Perkhidmatan   Inda pastikan   Inda pastikan   Inda tidak   Inda tidak <!--</td--><td>3. Kervyataan Perkhidmatan telah disemak dan dikemaskini mengikut peraturan berkuat kuasa.     Dastikan   1. Kursus Yang Dihadiri :   1.1 Kursus Yang Dihadiri :   1.1 Kursus Induksi :   1.2 Program Transformasi Minda :   1.1 Kursus Yang Dihadiri bagi Program Transformasi Minda :   1.2 Program Transformasi Minda :   1.1 Kursus Yang Dihadiri bagi Program Transformasi Minda :   1.1 Kursus Yang Dihadiri bagi Program Transformasi Minda :   1.2 Program Transformasi Minda :   1.3 Varsus Transformasi Minda / Kursus Induksi :   2 Peperiksaan Perkhidmatan Yang Diduduki dan Lulus :   Yanduduki   2 Peperiksaan Perkhidmatan Yang Diduduki dan Lulus :   Yasilumat Reperkisaan Perkhidmatan Yang Diduduki dan Lulus :   Yasilumat Reperkisaan Perkhidmatan Yang Diduduki dan Lulus :   Yasilumat Reperkisaan Yang Dimakur Bestri KuMPULAN SOKORAN VANO SETAP Dengan KUMPULAN C DARI GRED 17 HINGOA 26 (PERINTAH AM, ARAHAN PENTADBIRAN DAN PENTADBIRAN AWAN) *   Yasilumat Reperkisaan yang dimesukan selah namu</td><td>3. Kursus an Perkkidmatan   postikan i   noh iii   kursus Yang Dibadiri : Mulai   iii Kursus Induksi :   iii Kursus Induksi :   iii bagi Hinga   iii bagi Freedokana Minda :   iii bagi Freedokana Minda :   iii bagi Freedokana Minda :   iii bagi Freedokana Minda :   iii bagi Freedokana Minda :   iii bagi Freedokana Minda / Kursus Induksi :   iii bagi Freedokana Minda / Kursus Induksi :   iii bagi Freedokana Minda / Kursus Induksi :   iii bagi Freedokana Minda / Kursus Induksi :   iii bagi Freedokana Minda / Kursus Induksi :   iii bagi Freedokana Minda / Kursus Induksi :   iii bagi Freedokana Minda / Kursus Induksi :   iii bagi Freedokana Minda / Kursus Induksi :   iii bagi Freedokana Minda / Kursus Induksi :   iii bagi Freedokana Minda / Kursus Induksi :   iii bagi Freedokana Minda / Kursus Induksi :   iii bagi Freedokana Vang Diduduki dan Lulus :   Makima Minda Peperksaan Vang dimasukan adalah samu   Makima Minda Peperksaan Vang dimasukan adalah samu   Makima Peperksaan Vang dimasukan adalah samu   Jagai Sila Bih   jagai Sila Bih   jagai Sila Bih</td><td><b>2. Kenyatan Perkhidmatan telah disemak dan dikemaskini mengikut peraturan berkuat kuasa.    <b>3. Kenyatan Perkhidmatan telah disemak dan dikemaskini mengikut peraturan berkuat kuasa.    <b>3. Kenyatan Perkhidmatan telah disemak dan dikemaskini mengikut peraturan berkuat kuasa.    <b>3. Kenyatan Perkhidmatan telah disemak dan dikemaskini mengikut peraturan berkuat kuasa.    <b>4. Kursus Yang Dihadiri : 4. Kursus Tausformasi Minda : 4. Kursus Induksi : 4. Kursus Induksi : 4. Kursus Induksi : 4. Kursus Yang Dihadiri bagi Pergen Transformasi Minda mestan tidak mestah tidak mestah tidak tidak tida</b></b></b></b></b></td><td>2. Kervytaan Perkhidmatan Stikan phakva Kervytaan Perkhidmatan telah disemak dan dikemaskini mengikut persturan berkuat kuasa. 1 Kursus Yang Dihadiri : 1 Kursus Induksi : 1 Kursus Induksi : 1 Nula  1 Program Transformasi Minda : 1 Program Transformasi Minda : 1 Program Transformasi Minda : 1 Program Transformasi Minda : 1 Program Transformasi Minda : 1 Program Transformasi Minda : 1 Program Transformasi Minda : 1 Program Transformasi Minda / Kursus Induksi : 1 Program Transformasi Minda / Kursus Induksi : 1 Program Transformasi Minda / Kursus Induksi : 1 Program Transformasi Minda / Kursus Induksi : 1 Program Transformasi Minda / Kursus Induksi : 1 Program Transformasi Minda / Kursus Induksi : 2 Pepertiksaan Perkhidmatan Yang Diduduki dan Lulus : 1 Pepertiksaan Perkhidmatan Yang Diduduki dan Lulus : 1 Pepertiksaan Yeshidpatan Subjek Utaka Badi Kumpulan Sokongan Vakio SETAP DENGAN KUMPULAN C DARI GRED 17 HINGGA 26 (PERNTAH AM, ARAHAM PENTADBERAN DAN PEKELLING KEMAJUAN PENTADBERAN AKAM V 1 Subinet: 1 Pepertiksaan yang dimasukan adalah aans. 1 Pepertiksaan yang dimasukan adalah aans. 1 Petertiksaan yang dimasukan adalah aans. 1 Peteriksaan yang dimasukan adalah aans. 1 Peteriksaan yang d</td><td>3. Kervystaan Perkhidmatan telah disemak dan dikemaskini mengikut peraturan berkuat kuasa.         astikan hin         in kursus Yang Dihadiri :         in kursus Induksi :         in kursus Induksi In tursus Induksi In tursus Induksi In</td><td>3. Kenyataan Perkhidmatan     astikan     1     1     Kursus Yang Dihadiri :     1.1     1.1     1.2   Porram Transformasi Minda :     1.1   Program Transformasi Minda :     1.2   Porram Transformasi Minda :     1.3   Program Transformasi Minda / Kursus Induksi :     2   Peperiksaan Perkhidmatan Yang Diduduki dan Lulus :     1   Kursus Perkhidmatan Yang Diduduki dan Lulus :     2   Peperiksaan Perkhidmatan Yang Diduduki dan Lulus :     1   Kursus Perkhidmatan Yang Diduduki dan Lulus :     2   Peperiksaan Perkhidmatan Yang Diduduki dan Lulus :     1   Kursus Perkhidmatan Yang Diduduki dan Lulus :     1   Kursus Peperiksaan Perkhidmatan Yang Diduduki dan Lulus :     1   2   2   Peperiksaan Perkhidmatan Subjek Urama bakar Kumpulan Sokondan vang Seraer Devidan Kumpulan C Dari GRED 17 Hingga 2e (PERINTAH AM, ABAHAN PENTADBIBAN DAN PENTADBIBAN AMAN)     1   Kursus Peperiksaan Perkhidmatan Subjek Urama bakar kang berkidban adalah ama     1   3.2.3   2.4   2.5   2.5   2.5   2.5   2.5   2.5   2.5   2.5   2.5  <t< td=""><td><ul> <li>Kruystaan Perkhidmatan Yelah disemak dan dikemaskini mengikut peraturan berkuat kuasa.</li> <li>A kursus Yang Dihadiri :</li> <li>Kursus Yang Dihadiri :</li> <li>Kursus Transformasi Minda :</li> <li>Hingga :</li> <li>Hingga :</li> <li>Program Transformasi Minda :</li> <li>Hingga :</li> <li>Tirakh Mulai :</li> <li>Hingga :</li> <li>Hingga :<!--</td--><td>Kerystaan Perkhidmatan telah disemak dan dikemaskini mengikut peraturan berkuat kuasa.     Interse Keryataan Perkhidmatan telah disemak dan dikemaskini mengikut peraturan berkuat kuasa.     Interse Keryataan Perkhidmatan telah disemak dan dikemaskini mengikut peraturan berkuat kuasa.     Interse Keryataan Perkhidmatan telah disemak dan dikemaskini mengikut peraturan berkuat kuasa.     Interse Keryataan Perkhidmatan telah disemak dan dikemaskini mengikut peraturan berkuat kuasa.     Interse Keryataan Perkhidmatan telah disemak dan dikemaskini mengikut peraturan berkuat kuasa.     Interse Keryataan Perkhidmatan telah disemak dan dikemaskini mengikut peraturan berkuat kuasa.     Interse Keryataan Perkhidmatan telah disemak dan dikemaskini mengikut peraturan berkuat kuasa.     Interse Keryataan Perkhidmatan telah disemak dan dikemaskini B hari (Pe BiL14/2013)     Tersech kursus yang dimatih dag Program Transformasi Minda / Kursus Induksi :     Tradak Tenseh kursus ayang dimatihan Yang Diduduki dan Lulus :     Taritah Mala     Peperiksaan Perkhidmatan Yang Diduduki dan Lulus :     Taritah Mala Penytadbistan Subjek UTAMA BAdit KumpuLAN SOKONGAN VANG SETARF DENGAN KUMPULAN C DARI GRED 17 HINGGA 26 (PERINTAH AM, ABAHAN PENTADBISTAN DAN PENTADBISTAN DAN PENTADBISTA</td><td>Kervyataan Perkhidmatan telah disemak dan dikemaskini mengikut peraturan berkuat kuasa.         I       Kursus Yang Dhadiri :         I.1       Kursus Induksi :       Mulai       Hingga         I.2       Program Transformasi Minda :       Mulai       Hingga       Image         I.2       Program Transformasi Minda :       Mulai       Hingga       Image         I.2       Program Transformasi Minda :       Mulai       Hingga       Image         I.2       Program Transformasi Minda / Kursus Induksi :       Transformasi Minda / Kursus Induksi :       Transformasi Minda / Kursus Induksi :       Transformasi Minda / Kursus Induksi :       Transformasi Minda / Kursus Induksi :       Transformasi Minda / Kursus Induksi :       Tarikh         Peperiksaan Perkhidmatan Yang Diduduki dan Lulus :       Mulai       Transformasi Minda / Kursus Induksi :       Transformasi Minda / Kursus Induksi :       Tarikh         Rujukan       Peperiksaan Perkhidmatan Subjek UTAMA BAGI KUMPULAN SOKOIGAN VAKIG SETARF DENGAN KUMPULAN COARI GRED 17 HINGGA 26 (PERINTAH AM, ARMAN PENTADBIRAN DAN PENTADBIRAN AWAM V       Image/Mentaperikaan Yang       Image/Mentaperikaan Yang       Z.Sila pan         3:2.2       Sila Pilh       Z.Sila Pilh       Maklu       Peperikaan       Yang       Image/Peperikaan       Yang         3:2.3       Sila Pilh       Transformasi Minda / Kursus Sinduksi adala ama       <t< td=""><td>3. Kervataan Perkhidmatan   Depaktikan   poh   1.1 Kursus Yang Dihadiri :   1.1 Kursus Yang Dihadiri :   1.1 Kursus Yang Dindiri :   1.1 Kursus Yang Dindiri :   1.2 Program Transformasi Minda :   1.3 Murga Bhadiri bagi Program Transformasi Minda :   1.4 Pergecualian Program Transformasi Minda / Kursus Induksi :   2 Peperiksaan Perkhidmatan Yang Diduduki dan Lulus :   * Tarichi Matai   2 Peperiksaan Perkhidmatan Yang Diduduki dan Lulus :   * Kulumat Peparkaan Yenkhidmatan Yang Diduduki dan Lulus :   * Kulumat Peparkaan Yenkhidmatan Yang Diduduki dan Lulus :   * Kulumat Peparkaan Yenkhidmatan Yang Diduduki dan Lulus :   * Kulumat Peparkaan Yenkhidmatan Yang Diduduki dan Lulus :   * Kulumat Peparkaan Yenkhidmatan Yang Diduduki dan Lulus :   * Kulumat Peparkaan Yenkhidmatan Yang Dimenukan adalah ana.</td><td>3.       Kervytaan Perkhidmatan<br/>Markan bahawa Kenyataan Perkhidmatan telah disemak dan dikemaskini mengikut persturan berkuat kuasa.         a pastilkan<br/>nppoh<br/>rsus yang<br/>nadiri bagi<br/>ansformasi<br/>nda tidak<br/>elebihi 8<br/>ri       1       Kursus Yang Dihadiri :<br/>Kursus Yang Dihadiri :<br/>Kursus Yang Dihadiri a<br/>Pengecualian Program Transformasi Minda :<br/>Pengecualian Program Transformasi Minda / Kursus Induksi :<br/>Pengecualian Program Transformasi Minda / Kursus Induksi :<br/>Pengecualian Program Transfor</td><td>3. Kervataan Perkhidmatan</td><td>3. Kervataan Perkhidmatan Cervataan Perkhidmatan telah disemak dan dikemaskini mengikut peraturan berkuat kuasa.   a pastikan   a pastikan   npoh   1.1   Kursus Yang Dihadiri :   1.1   Kursus Yang Dihadiri :   1.1   Kursus Yang Dihadiri :   1.1   Kursus Yang Dihadiri :   1.2   Program Transformasi Minda :   Mulai   Hingga   1.2   Program Transformasi Minda :   Timpach kursus yang dihadir bagi Program Transformasi Minda / Kursus Induksi :   Timpach kursus yang dihadir bagi Program Transformasi Minda / Kursus Induksi :   Timpach kursus yang dihadir bagi Program Transformasi Minda / Kursus Induksi :   Timpach kursus yang dihadir bagi Program Transformasi Minda / Kursus Induksi :   Timpach kursus yang dihadir bagi Program Transformasi Minda / Kursus Induksi :   Timpach kursus yang dihadir bagi Program Transformasi Minda / Kursus Induksi :   2   Pepertiksaan Perkhidmatan Yang Diduduki dan Lulus :   Makumat   1   Kursus Yang Dibek utama baci KumpuLan Sokoindan yang Seraar Dengan KumpuLan C Dant GRED 17 HINGGA 26 (PERINTAH AM, ARAHAN PENTADBERAN DAN PERKADBERAN AWANY V   Makumat   1   3.2.2   Sia Rih   3.2.2   Sia Rih   3.2.2   Sia Rih   3.2.2   Sia Rih</td><td>a. Kervystaan Perkkidmataa     a. pastikan   a. pastikan  <tr< td=""><td></td><td><ul> <li>3. Keryataan Perkhidmatan telah disemak dan dikemaskini mengikut peraturan berkuat kuasa.</li> <li>Pastikaan bahawa Kenyataan Perkhidmatan telah disemak dan dikemaskini mengikut peraturan berkuat kuasa.</li> <li>1 Kursus Yang Dihadiri :</li> <li>1.1 Kursus Induksi :</li> <li>Program Transformasi Minda :</li> <li>Mulai</li> <li>Hingga</li> <li>Tengeh kursus yang dihadiri bagi Pogram Transformasi Minda ::</li> <li>Tengeh kursus yang dihadiri bagi Pogram Transformasi Minda ::</li> <li>Tengeh kursus yang dihadiri bagi Pogram Transformasi Minda / Kursus Induksi :</li> <li>Tengeh kursus yang dihadiri bagi Pogram Transformasi Minda / Kursus Induksi :</li> <li>Tengeh kursus yang dihadiri bagi Pogram Transformasi Minda / Kursus Induksi :</li> <li>Tidak          <ul> <li>Tidak              </li> <li>Peperkissan Perkhidmatan Yang Diduduki dan Lulus :</li> <li>Peperkissan Perkhidmatan Yang Diduduki dan Lulus :</li> <li>Peperkissan Perkhidmatan Yang Diduduki dan Lulus :</li> <li>Peperkissan Perkhidmatan Yang Diduduki dan KumpuLan Sokongan Yung Setraer Delogan KumpuLan C Darit GRED 17 HINGGA 26 (PERINTAH AM, ARAHAN PENTADBISKAN DAN PERKELILING KEMAJUAN PENTADBISKAN AWAM)              </li> <li>Peperkissan yang dimesukan adalah sama.</li> <li>Tengeh kursus yang dimesukan adalah sama.</li> <li>Tengeh kursus yang dimesukan adalah sama.</li> <li>Tengeh kursus yang dimesukan adalah sama.</li> <li>Tengeh kursus yang dimesukan adalah sama.</li> <li>Tengeh kursus yang dimesukan adalah sama.</li> <li>Tengeh kursus yang dimesukan adalah sama.</li> <li>Tengeh kursus yang dimesukan adalah sama.</li> <li>Tengeh kursus yang dimesukan adalah sama.</li> <li>Tengeh kursus yang dimesukan adalah sama.</li> <li>Tengeh kursus yang dimesukan adalah sama.</li> <li>Tengeh kursus yang dime</li></ul></li></ul></td><td>3. Kenyatan Perkhidmatan telah disemati mengikut peraturan berkuat kuasa.   pastikan pakiwa bahawa Kenyatan Perkhidmatan telah disemak dan dikemaskini mengikut peraturan berkuat kuasa.   postikan pastikan bahawa Kenyatan Perkhidmatan telah disemak dan dikemaskini mengikut peraturan berkuat kuasa.   postikan pastikan bahawa Kenyatan Perkhidmatan telah disemak dan dikemaskini mengikut peraturan berkuat kuasa.   postikan pastikan bahawa Kenyatan Perkhidmatan telah disemak dan dikemaskini mengikut peraturan berkuat kuasa.   postikan pastikan bahawa Kenyatan Perkhidmatan telah disemak dan dikemaskini mengikut peraturan berkuat kuasa.   postikan pastikan perkhidmatan telah disemak dan dikemaskini mengikut peraturan berkuat kuasa.   postikan pastikan perkhidmatan telah disemak dan dikemaskini mengikut peraturan berkuat kuasa.   postikan perikan perkhidmatan telah disemak dan dikemaskini mengikut peraturan berkuat kuasa.   postikan perikan perkhidmatan telah disemak dan dikemaskini mengikut peraturan berkuat kuasa.   postikan perikan perkhidmatan telah disemak dan dikemaskini mengikut peraturan berkuat perikan perikan</td><td>3. Kenyataan Perkhidmatan       Kenyataan Perkhidmatan telah disemak dan dikemaskini mengikut peraturan berkuat kuasa.         Image: Sehkan bahawa Kenyataan Perkhidmatan telah disemak dan dikemaskini mengikut peraturan berkuat kuasa.         Image: Sehkan bahawa Kenyataan Perkhidmatan telah disemak dan dikemaskini mengikut peraturan berkuat kuasa.         Image: Sehkan bahawa Kenyataan Perkhidmatan telah disemak dan dikemaskini mengikut peraturan berkuat kuasa.         Image: Sehkan bahawa Kenyataan Perkhidmatan telah disemak dan dikemaskini mengikut peraturan berkuat kuasa.         Image: Sehkan bahawa Kenyataan Perkhidmatan telah disemak dan dikemaskini mengikut peraturan berkuat kuasa.         Image: Sehkan bahawa Kenyataan Perkhidmatan telah disemak dan dikemaskini mengikut peraturan berkuat kuasa.         Image: Sehkan bahawa Kenyataan Perkhidmatan Yang Diduduki dan Lulus :         Image: Sehkan bahawa Kenyataan Perkhidmatan Yang Diduduki dan Lulus :         Image: Sehkan bahawa KumPulan Sekkut MuMPulan SekkonGAN VANG SETARP DENGAN KUMPULAN C DARI GRED 17 HINGGA 26 (PERINTAH AM, ARAHAN PENTADBIRAN DAN PENTADBIRAN AWAN)         Image: Sehkun Sehkun Sehkut Mumpulan Sekkun sehibh semu: Sehkan belekan kumPulan C DARI GRED 17 HINGGA 26 (PERINTAH AM, ARAHAN PENTADBIRAN DAN PENTADBIRAN AWAN)</td></tr<></td></t<></td></li></ul></td></t<></td></td></td>                                                                                                    | 3. Kuryataan Perkhidmatan   a pastikan   npoh   1.1 Kursus Yang Dihadini :   1.2 Program Transformasi Minda :   1.3 Kursus yang dihadin baji   adiri bagi   adiri bagi   1.4 Kursus Yang Dihadini :   1.5 Kursus yang   1.6 Kursus Yang Dihadini :   1.7 Kursus Yang Dihadini :   1.8 Kursus Yang Dihadini :   1.9 Program Transformasi Minda :   1.1 Kursus Induksi :   1.2 Program Transformasi Minda / Kursus Induksi :   1.3 Kursus Yang Dihaduki dan Lulus :   1.4 Kursus Yang Dihaduki dan Lulus :   1.5 Kursus Yang Dihaduki dan Lulus :   1.6 Kursus Yang Dihaduki dan Lulus :   1.7 Transh kursus yang dihadih bagi Pogram Transformasi Minda / Kursus Induksi :   1.8 Kursus Yang Dihaduki dan Lulus :   1.9 Peperikasaan Perkhidmatan Yang Diduduki dan Lulus :   1.1 Kursus Induksi :   1.2 Program Transformasi Minda / Kursus Induksi :   1.3 Kursus Yang Dihaduki dan Lulus :   1.4 Kursus Yang Dihaduki dan Lulus :   1.5 Peperikasaan Perkhidmatan Yang Diduduki dan Lulus :   1.6 Peperikasaan Perkhidmatan Yang Dikuduki dan Lulus :   1.7 Peperikasan yang dimasukan adalah sama.   1.8 Kursus Yang Dihaduki kang Kursus Dinak Kursus Induksi :   1.9 Peperikasan yang dimasukan adalah sama.   1.1 Kursus Induksi I Induksi I Induksi I Induksi I Induksi I Induksi I Induksi I Induksi I Induksi I Induksi I Induksi I Induksi I Induksi I Induksi I Induksi I Induksi I Induksi I Induksi I Induksi I Induksi I Induksi I Induksi I Induksi I Induksi I Induksi I Induksi I Induksi I Induksi                                                                                                    | <ul> <li> Kervataan Perkhidmatan</li> <li>Russkatan berkudaan Kenyataan Perkhidmatan telah disemak dan dikemaskini mengikut peraturan berkuat kuasa.</li> </ul> <ul> <li>a pastikan</li> <li>npoh</li> <li>1.1</li> <li>Kursus Yang Dihadiri :</li> <li>1.2</li> <li>Program Transformasi Minda :</li> <li>I.2</li> <li>Program Transformasi Minda :</li> <li>I.2</li> <li>Program Transformasi Minda / Kursus Induksi :</li> <li>I.2</li> <li>Pereriksaan Perkhidmatan Yang Diduduki dan Lulus :</li> <li>I.3</li> <li>Peperiksaan Perkhidmatan Subbek Utawa Badi kumelahi B kari (PP BiL14/2012)</li> <li>Peperiksaan Perkhidmatan Yang Diduduki dan Lulus :</li> <li>I.4</li> <li>I.5</li> <li>I.5</li> <li>Pelanjutan Tempoh Percubaan (Jika Ada) :</li> </ul>                                                                                                    | a. Kervytaan Perkhidmatan<br>mpoh npoh nrsus yang hadiri 3     Kursus Yang Dihadiri :     Kursus Yang Dihadiri :     Kursus Yang Dihadiri :     Kursus Yang Dihadiri :     Kursus Yang Dihadiri :     Kursus Yang Dihadiri :     Tensh kursus yeng dihadir bagi Pogram Transformasi Minda :     Hunga      Hunga                                                                                                    | 3. Kovyataan Perkhidmatan       ************************************                                                                                                    | <ul> <li>keryataan Perkhidmatan</li> <li>keryataan Perkhidmatan telah disemak dan dikemaskini mengikut peraturan berkuat kuasa.</li> <li>kursus Yang Jihadiri :</li> <li>kursus Yang Jihadiri :</li> <li>Pergeri Transformasi Minda :</li> <li>Mulai Hingga Hingga</li></ul>                                                                                                    | <ul> <li>Krwystaan Perkhidmatan</li> <li>Kursustaan Perkhidmatan telah disemak dan dikemaskini mengikut peraturan berkuat kuasa.</li> <li>Kursus Yang Dihadiri :</li> <li>Kursus Yang Jihadiri :</li> <li>Program Transformasi Minda :</li> <li>Mulai Hingga Hingga Hingg</li></ul>                                                                                                    | 3.       Keystaan Perkhidmatan telah disemak dan dikemaskini mengikut peraturan berkuat kuasa.         a pastikan jankan bahwa Kenyataan Perkhidmatan telah disemak dan dikemaskini mengikut peraturan berkuat kuasa.         a pastikan jankan bahwa Kenyataan Perkhidmatan telah disemak dan dikemaskini mengikut peraturan berkuat kuasa.         a pastikan jankan bahwa Kenyataan Perkhidmatan telah disemak dan dikemaskini mengikut peraturan berkuat kuasa.         1       Kursus Yang Dihadiri :         1.1       Kursus Yang Dihadiri :         1.2       Program Transformasi Minda :         1.2       Program Transformasi Minda : Kursus Induksi :         1.3       Temph kursus yang dhadir bag Program Transformasi Minda / Kursus Induksi :         1.4       Perperiksaan Perkhidmatan Yang Diduduki dan Lulus :         1.4       Perperiksaan Perkhidmatan Yang Diduduki dan Lulus :         1.4       Perperiksaan Perkhidmatan Yang Diduduki dan Lulus :         1.4       Perperiksaan Perkhidmatan Yang Diduduki dan Lulus :         1.5       Perekiksan yang dimasukan adalah sama.         1.6       Sila Bih         1.7       Sila Bih         1.8       Perperiksaan Perkhidmatan Yang Diduduki dan Lulus :         1.4       Perkiksan yang dimasukan adalah sama.         1.5       Sila Bih         1.2       Sila Bih         1.3       Pelanjut                                                                                                    | 3. Keryataan Perkhidmatan     Ba pastikan     1   Kursus Yang Dihadiri :   1.1   Kursus Yang Dihadiri :   1.2   Program Transformasi Minda :   1.2   Pengecualian Program Transformasi Minda :   1.3   Kursus Yang Dihadiri a:   1.4   Kursus Yang Dihadiri a:   1.1   Kursus Yang Dihadiri a:   1.2   Program Transformasi Minda :   1.3   Kursus Yang Dihadiri bagi   1.4   Kursus Yang Dihadiri a:   1.2   Pengecualian Program Transformasi Minda / Kursus Induksi :   1.3   Pengecualian Program Transformasi Minda / Kursus Induksi :   2   Peperiksaan Perkhidmatan Yang Diduduki dan Lulus :   Malai   National Perkelubantani Subjek Utama Badit kagi Kumpulan Sokonigan Vano SetaAP Dengan Kumpulan Cont GRED 17 Hindiga 26 (Perlintan Am, Abanan Perkabalisha Kemajukan Behrababika Balai Kumpulan Cont GRED 17 Hindiga 26 (Perlintan Am, Abanan Perkababika Man, Pertrabelikan Awaman Perkababika adalah namu    Perperkaan perkelubantan Subjek Utama Badit Kumpulan Sokonigan Vano SetaAP Dengan Kumpulan Cont GRED 17 Hindiga 26 (Perlintan Am, Abanan Perkababika Abana Perkeluban Tanifoh   3.2.3   Sila Bilh   3.3   Pelanjutan Tempoh Percubaan (Jika Ada) :                                                                                                    | 2. Kervytaan Perkhidmatan     Napatikan babava Kervytaan Perkhidmatan telah disemak dan dikemaskini mengikut peraturan berkuat kuasa.     Ia pastikan   mpoh   1.1   Kursus Yang Dihadiri :   1.2   Program Transformasi Minda :   1.2   Program Transformasi Minda :   1.3   Pengecualian Program Transformasi Minda / Kursus Induksi :   2   Peperiksaan Perkhidmatan Yang Diduduki dan Lulus :   ************************************                                                                                                    | 3. Kervytaan Perkhidmatan<br>negokan beskva Kenvytaan Perkhidmatan telah disemak dan dikemaskini mengikut peraturan berkuat kuasa.         Ia pastikan<br>mpoh<br>rsus yang<br>nadiri bagi<br>ansformasi<br>inda tidak<br>elebihi 8<br>ri       1       Kursus Yang Dihadiri :<br>1.1       Mulai       Hingga       Hingga         2       Program Transformasi Minda :<br>1.2       Program Transformasi Minda :<br>1.2       Mulai       Hingga       Hingga         1.2       Program Transformasi Minda :<br>1.2       Transformasi Minda :<br>1.2       Mulai       Hingga       Hingga         2       Perperuksaan Perkhidmatan Yang Diduduki dan Lulus :<br>1.4       Transformasi Minda / Kursus Induksi :<br>1.4       Transformasi Minda / Kursus Induksi :<br>1.4       Transformasi / Kursus Induksi :<br>1.4       Transformasi / Kursus Induksi :<br>1.4       Transformasi / Kursus Induksi :<br>1.4       Transformasi / Kursus Induksi :<br>1.4       Transformasi / Kursus Induksi :<br>1.4       Transformasi / Kursus Induksi :<br>1.4                                                                                                    | 3.       Kervataan Perkhidmatan         a pastikan<br>npoh<br>npoh<br>nsus yang<br>nadiri bagi<br>ansformasi<br>nda tidak       1       Kursus Yang Dihadiri :<br>1.1       Mulai       Hingga         1.1       Kursus Induksi :<br>1.2       Program Transformasi Minda :<br>1.3       Mulai       Hingga       Hingga         1.2       Program Transformasi Minda :<br>1.3       Tanskih babawa kenyataan Perkhidmatan telah disemak dan dikemaskini mengikut peraturan berkuat kuasa.       Mulai       Hingga       Hingga         1.4       Kursus Induksi :<br>1.5       Tanskih mataha kung Dibadiri Sig Program Transformasi Minda / Kursus Induksi :<br>1.6       Tanskih Minda / Kursus Induksi :<br>1.6       Hingga       Hingga       Hi                                                                                                    | 3. Kervataan Perkidimatan       Image Perkidimatan       Image Perkidimatan         a pastikan       i       Kursus Yang Dihadiri :       Image Perkidimatan         npoh       i.1       Kursus Yang Dihadiri :       Image Perkidimatan         sus yang       i.2       Program Transformasi Minda :       Image Perkidimatan         adiri bagi       Image Perkidimatan Yang Diduduki dan Lulus :       Image Perkidimatan         Pengecualian Program Transformasi Minda / Kursus Induksi :       Image Perkidimatan       Image Perkidimatan         i       2.1       Peperiksaan Perkidimatan Yang Diduduki dan Lulus :       Image Perkidimatan Yang Diduduki dan Lulus :       Image Perkidimatan Yang Perkidimatan Yang Diduduki dan Lulus :       Image Perkidimatan Yang Perkidimatan Yang Perkidimatan Yang Perkidimatan Yang Perkidimatan Yang Perkidi                                                                                                    | 3. Keyataan Perkhidmatan       Image Perkhidmatan telah disemak dan dikemaskini mengikut peraturan berkuat kuasa.         a pastikan       Image Perkhidmatan telah disemak dan dikemaskini mengikut peraturan berkuat kuasa.         a pastikan       Image Perkhidmatan telah disemak dan dikemaskini mengikut peraturan berkuat kuasa.         a pastikan       Image Perkikan bahava Kenyatan Perkhidmatan telah disemak dan dikemaskini mengikut peraturan berkuat kuasa.         a pastikan       Image Perkikan bahava Kenyatan Perkhidmatan Tanaformasi Minda :         Image Perkikana Perkikan bahava kanyatan Perkikan bahava kanyatan Perkikan bahava kanyatan Perkikanyatan Perkikanyatan Perkikanyatan Perkikanyatan Perkikanyatan Perkikanyatan Perkikanyatan Perkikanyatan Perkikanyatan Perkikanyatan Perkikanyatan Perkikanyatan Yang Diduduki dan Lulus :         Image Perkikanan Perkikanyatan Perkikanyatan Subjek utama bakar kumpulan sokonoan yang serker pendaan kumpulan Cokar departanyatan Perkikanyatan Perkikanyatan Perkikanyatan Perkikanyatan Perkikanyatan Perkikanyatan Perkikatan yang dimasukan adalah sama.         Image Perkikaan yang dimasukan adalah sama.       Image Perkikaan yang dimasukan adalah sama.       Image Perkikaan yang dimasukan adalah sama.         Image Perkikaan yang dimasukan adalah sama.       Image Perkikaan yang dimasukan adalah sama.       Image Perkikaan yang dimasukan adalah sama.       Image Perkikaan yang dimasukan adalah sama.       Image Perkikaan yang dimasukan adalah sama.       Image Perkikaan yang dimasukan adalah sama.       Image Perkikaan yang dimasukan adalah sama.       Image Perkikaan yang dimasukan adalah sama.       Image                                                                                                    | 3.       Keryataan Perkhidmatan         a pastikan bahawa Kenyataan Perkhidmatan telah disemak dan dikemaskini mengikut peraturan berkuat kuasa.         a pastikan bahawa Kenyataan Perkhidmatan telah disemak dan dikemaskini mengikut peraturan berkuat kuasa.         a pastikan bahawa Kenyataan Perkhidmatan telah disemak dan dikemaskini mengikut peraturan berkuat kuasa.         1       Kursus Yang Dihadiri :         1.1       Kursus Induksi :         1.2       Rogram Transformasi Minda :         1.2       Pengecualian Program Transformasi Minda / Kursus Induksi :         1.3       Kursus Jandukis :         1.4       Pengecualian Program Transformasi Minda / Kursus Induksi :         1.5       Pengecualian Program Transformasi Minda / Kursus Induksi :         1.6       Pengecualian Program Transformasi Minda / Kursus Induksi :         1.1       Beperiksaan Perkhidmatan Yang Diduduki dan Lulus :         1.3       Beperiksaan Perkhidmatan Yang Diduduki dan Lulus :         1.4       Beperiksaan Perkhidmatan Yang Diduduki dan Lulus :         1.5       Beperiksaan yeekindmatan subbek untak unagu kunspulan Coard geed 17 Hingdo 26 (Perkitrah AM, ARAHAN PertadosRAN DAN PerkadosRAN ANAN)         1.1       Kursus Jandukin adala sama.       Image Saia Pinh         1.2.2       Sia Pinh       2.5         1.3.2       Sia Pinh       Image Saia Pinh                                                                                                    | 3. Kenyataan Perkhidmatan     1. Kursus Induksi     1. Kursus Yang Dihadiri :   1. Kursus Induksi :   1. Kursus Induksi :   2. Sila plin   2. Sila pl                                                                                                    | 3. Kenyataan Perkhidimatan     ila pastikan   iia pastikan   iia pastikan   iia pastikan   iia pastikan   iiia pastikan   iiiia pastikan   iiiia pastikan   iiiia pastikan   iiiia pastikan   iiiia pastikan   iiiia pastikan   iiiia pastikan   iiiiia pastikan   iiiiia pastikan   iiiiiia pastikan   iiiiiiiiiiiiiiiiiiiiiiiiiiiiiiiiiiii                                                                                                    | 2. Kervystaan Perkhidmatan     Ia pastikan   naposh   1. Kursus Yang Dihadini :   1. Kursus Induksi :   1. Kursus Induksi :   2. Peperiksaan Perkhidmatan Yang Diduduki dan Lulus :   2. Peperiksaan Perkhidmatan Yang Diduduki dan Lulus :   2. Peperiksaan Perkhidmatan Yang Diduduki dan Lulus :   2. Peperiksaan Perkhidmatan Yang Diduduki dan Lulus :   2. Peperiksaan Perkhidmatan Yang Diduduki dan Lulus :   2. Peperiksaan Perkhidmatan Yang Diduduki dan Lulus :   2. Sila pilh   3.2.2 Sila pilh   3.2.2 Sila pilh   3.2.3 Sila pilh                                                                                                    | Revystaan Perkhidmatan     Revystaan Perkhidmatan     Revisian balawa Kenystaan Perkhidmatan     Revisian     Revisian balawa Kenystaan Perkhidmatan     Revisian     Revisian                        | 3. Keryataan Perkhidmatan telah disemak dan dikemaskini mengikut peraturan berkuat kuasa.   pastikan poh   1.1 Kursus Yang Dihadiri :   1.2 Program Transformasi Minda ::   1.1 Kursus Induksi ::   1.2 Program Transformasi Minda ::   1.3 Pepertiksaan Perkhidmatan Yang Diduduki dan Lulus :   1.4 Pepertiksaan Perkhidmatan Yang Diduduki dan Lulus :   1.5 Pepertiksaan Perkhidmatan Yang Diduduki dan Lulus :   1.6 Pepertiksaan Perkhidmatan Yang Diduduki dan Lulus :   1.7 Pepertiksaan Perkhidmatan Yang Diduduki dan Lulus :   1.8 Pepertiksaan Perkhidmatan Yang Diduduki dan Lulus :   1.9 Pepertiksaan Perkhidmatan Yang Diduduki dan Lulus :   1.1 Kursus Tangko Maga Instrument Pepertubagi An Akada Instrument Instrument Kumerulan Sokowan vanis Setaep Dewan Kumerulan Cohat deep 17 Hindea 26 (PERNITAH AM, ARAHAN PENTADBIRAN DAN PENTADBIRAN ANAN)   1.1 Pepertiksaan Perkhidmatan Tang Diduduki dan Lulus :   1.1 Makinet   1.2 Pepertiksaan Perkhidmatan Yang Diduduki dan Lulus :   1.3 Pelantutan Tempoh Percubaga (Jika daja) :                                                                                                    | <td>&lt;</td> <td>3.       Kenyataan Perkhidmatan         9.       Kenyataan Perkhidmatan         1       Kursus Yang Dihadini :         1.1       Kursus Yang Dihadini :         1.2       Pogram Transformasi Minda :         1.3       Kursus Induksi ::         1.4       Kursus Induksi ::         1.5       Pengecualian Program Transformasi Minda :         1.6       Kursus Induksi ::         1.7       Pengecualian Program Transformasi Minda / Kursus Induksi ::         1.8       Pengecualian Program Transformasi Minda / Kursus Induksi ::         1.9       Pengecualian Program Transformasi Minda / Kursus Induksi ::         1.1       Pengecualian Program Transformasi Minda / Kursus Induksi ::         1.1       Pengecualian Program Transformasi Minda / Kursus Induksi ::         1.1       Pengecualian Program Transformasi Minda / Kursus Induksi ::         1.1       Pengecualian Program Transformasi Minda / Kursus Induksi ::         1.1       Pengecualian Program Transformasi Minda / Kursus Induksi ::         1.1       Pengecualian Program Transformasi Minda / Kursus Induksi ::         1.1       Pengecualian Program Transformasi Minda / Kursus Induksi ::         1.1       Pengecualian Program Transformasi Minda / Kursus Induksi :         1.2       Pengecualian Program Transformasi Minda / Kursus Induksi :</td> <td></td> <td>2. Kenyataan Perkhidmatan   Renyataan Perkhidmatan   Renyataan Perkhidmatan telah disemak dan dikemaskini mengikut peraturan berkuat kuasa.   Renyataan Perkhidmatan telah disemak dan dikemaskini mengikut peraturan berkuat kuasa.   Renyataan Perkhidmatan   Inda pastikan   Inda pastikan   Inda tidak   Inda tidak <!--</td--><td>3. Kervyataan Perkhidmatan telah disemak dan dikemaskini mengikut peraturan berkuat kuasa.     Dastikan   1. Kursus Yang Dihadiri :   1.1 Kursus Yang Dihadiri :   1.1 Kursus Induksi :   1.2 Program Transformasi Minda :   1.1 Kursus Yang Dihadiri bagi Program Transformasi Minda :   1.2 Program Transformasi Minda :   1.1 Kursus Yang Dihadiri bagi Program Transformasi Minda :   1.1 Kursus Yang Dihadiri bagi Program Transformasi Minda :   1.2 Program Transformasi Minda :   1.3 Varsus Transformasi Minda / Kursus Induksi :   2 Peperiksaan Perkhidmatan Yang Diduduki dan Lulus :   Yanduduki   2 Peperiksaan Perkhidmatan Yang Diduduki dan Lulus :   Yasilumat Reperkisaan Perkhidmatan Yang Diduduki dan Lulus :   Yasilumat Reperkisaan Perkhidmatan Yang Diduduki dan Lulus :   Yasilumat Reperkisaan Yang Dimakur Bestri KuMPULAN SOKORAN VANO SETAP Dengan KUMPULAN C DARI GRED 17 HINGOA 26 (PERINTAH AM, ARAHAN PENTADBIRAN DAN PENTADBIRAN AWAN) *   Yasilumat Reperkisaan yang dimesukan selah namu</td><td>3. Kursus an Perkkidmatan   postikan i   noh iii   kursus Yang Dibadiri : Mulai   iii Kursus Induksi :   iii Kursus Induksi :   iii bagi Hinga   iii bagi Freedokana Minda :   iii bagi Freedokana Minda :   iii bagi Freedokana Minda :   iii bagi Freedokana Minda :   iii bagi Freedokana Minda :   iii bagi Freedokana Minda / Kursus Induksi :   iii bagi Freedokana Minda / Kursus Induksi :   iii bagi Freedokana Minda / Kursus Induksi :   iii bagi Freedokana Minda / Kursus Induksi :   iii bagi Freedokana Minda / Kursus Induksi :   iii bagi Freedokana Minda / Kursus Induksi :   iii bagi Freedokana Minda / Kursus Induksi :   iii bagi Freedokana Minda / Kursus Induksi :   iii bagi Freedokana Minda / Kursus Induksi :   iii bagi Freedokana Minda / Kursus Induksi :   iii bagi Freedokana Minda / Kursus Induksi :   iii bagi Freedokana Vang Diduduki dan Lulus :   Makima Minda Peperksaan Vang dimasukan adalah samu   Makima Minda Peperksaan Vang dimasukan adalah samu   Makima Peperksaan Vang dimasukan adalah samu   Jagai Sila Bih   jagai Sila Bih   jagai Sila Bih</td><td><b>2. Kenyatan Perkhidmatan telah disemak dan dikemaskini mengikut peraturan berkuat kuasa.    <b>3. Kenyatan Perkhidmatan telah disemak dan dikemaskini mengikut peraturan berkuat kuasa.    <b>3. Kenyatan Perkhidmatan telah disemak dan dikemaskini mengikut peraturan berkuat kuasa.    <b>3. Kenyatan Perkhidmatan telah disemak dan dikemaskini mengikut peraturan berkuat kuasa.    <b>4. Kursus Yang Dihadiri : 4. Kursus Tausformasi Minda : 4. Kursus Induksi : 4. Kursus Induksi : 4. Kursus Induksi : 4. Kursus Yang Dihadiri bagi Pergen Transformasi Minda mestan tidak mestah tidak mestah tidak tidak tida</b></b></b></b></b></td><td>2. Kervytaan Perkhidmatan Stikan phakva Kervytaan Perkhidmatan telah disemak dan dikemaskini mengikut persturan berkuat kuasa. 1 Kursus Yang Dihadiri : 1 Kursus Induksi : 1 Kursus Induksi : 1 Nula  1 Program Transformasi Minda : 1 Program Transformasi Minda : 1 Program Transformasi Minda : 1 Program Transformasi Minda : 1 Program Transformasi Minda : 1 Program Transformasi Minda : 1 Program Transformasi Minda : 1 Program Transformasi Minda / Kursus Induksi : 1 Program Transformasi Minda / Kursus Induksi : 1 Program Transformasi Minda / Kursus Induksi : 1 Program Transformasi Minda / Kursus Induksi : 1 Program Transformasi Minda / Kursus Induksi : 1 Program Transformasi Minda / Kursus Induksi : 2 Pepertiksaan Perkhidmatan Yang Diduduki dan Lulus : 1 Pepertiksaan Perkhidmatan Yang Diduduki dan Lulus : 1 Pepertiksaan Yeshidpatan Subjek Utaka Badi Kumpulan Sokongan Vakio SETAP DENGAN KUMPULAN C DARI GRED 17 HINGGA 26 (PERNTAH AM, ARAHAM PENTADBERAN DAN PEKELLING KEMAJUAN PENTADBERAN AKAM V 1 Subinet: 1 Pepertiksaan yang dimasukan adalah aans. 1 Pepertiksaan yang dimasukan adalah aans. 1 Petertiksaan yang dimasukan adalah aans. 1 Peteriksaan yang dimasukan adalah aans. 1 Peteriksaan yang d</td><td>3. Kervystaan Perkhidmatan telah disemak dan dikemaskini mengikut peraturan berkuat kuasa.         astikan hin         in kursus Yang Dihadiri :         in kursus Induksi :         in kursus Induksi In tursus Induksi In tursus Induksi In</td><td>3. Kenyataan Perkhidmatan     astikan     1     1     Kursus Yang Dihadiri :     1.1     1.1     1.2   Porram Transformasi Minda :     1.1   Program Transformasi Minda :     1.2   Porram Transformasi Minda :     1.3   Program Transformasi Minda / Kursus Induksi :     2   Peperiksaan Perkhidmatan Yang Diduduki dan Lulus :     1   Kursus Perkhidmatan Yang Diduduki dan Lulus :     2   Peperiksaan Perkhidmatan Yang Diduduki dan Lulus :     1   Kursus Perkhidmatan Yang Diduduki dan Lulus :     2   Peperiksaan Perkhidmatan Yang Diduduki dan Lulus :     1   Kursus Perkhidmatan Yang Diduduki dan Lulus :     1   Kursus Peperiksaan Perkhidmatan Yang Diduduki dan Lulus :     1   2   2   Peperiksaan Perkhidmatan Subjek Urama bakar Kumpulan Sokondan vang Seraer Devidan Kumpulan C Dari GRED 17 Hingga 2e (PERINTAH AM, ABAHAN PENTADBIBAN DAN PENTADBIBAN AMAN)     1   Kursus Peperiksaan Perkhidmatan Subjek Urama bakar kang berkidban adalah ama     1   3.2.3   2.4   2.5   2.5   2.5   2.5   2.5   2.5   2.5   2.5   2.5  <t< td=""><td><ul> <li>Kruystaan Perkhidmatan Yelah disemak dan dikemaskini mengikut peraturan berkuat kuasa.</li> <li>A kursus Yang Dihadiri :</li> <li>Kursus Yang Dihadiri :</li> <li>Kursus Transformasi Minda :</li> <li>Hingga :</li> <li>Hingga :</li> <li>Program Transformasi Minda :</li> <li>Hingga :</li> <li>Tirakh Mulai :</li> <li>Hingga :</li> <li>Hingga :<!--</td--><td>Kerystaan Perkhidmatan telah disemak dan dikemaskini mengikut peraturan berkuat kuasa.     Interse Keryataan Perkhidmatan telah disemak dan dikemaskini mengikut peraturan berkuat kuasa.     Interse Keryataan Perkhidmatan telah disemak dan dikemaskini mengikut peraturan berkuat kuasa.     Interse Keryataan Perkhidmatan telah disemak dan dikemaskini mengikut peraturan berkuat kuasa.     Interse Keryataan Perkhidmatan telah disemak dan dikemaskini mengikut peraturan berkuat kuasa.     Interse Keryataan Perkhidmatan telah disemak dan dikemaskini mengikut peraturan berkuat kuasa.     Interse Keryataan Perkhidmatan telah disemak dan dikemaskini mengikut peraturan berkuat kuasa.     Interse Keryataan Perkhidmatan telah disemak dan dikemaskini mengikut peraturan berkuat kuasa.     Interse Keryataan Perkhidmatan telah disemak dan dikemaskini B hari (Pe BiL14/2013)     Tersech kursus yang dimatih dag Program Transformasi Minda / Kursus Induksi :     Tradak Tenseh kursus ayang dimatihan Yang Diduduki dan Lulus :     Taritah Mala     Peperiksaan Perkhidmatan Yang Diduduki dan Lulus :     Taritah Mala Penytadbistan Subjek UTAMA BAdit KumpuLAN SOKONGAN VANG SETARF DENGAN KUMPULAN C DARI GRED 17 HINGGA 26 (PERINTAH AM, ABAHAN PENTADBISTAN DAN PENTADBISTAN DAN PENTADBISTA</td><td>Kervyataan Perkhidmatan telah disemak dan dikemaskini mengikut peraturan berkuat kuasa.         I       Kursus Yang Dhadiri :         I.1       Kursus Induksi :       Mulai       Hingga         I.2       Program Transformasi Minda :       Mulai       Hingga       Image         I.2       Program Transformasi Minda :       Mulai       Hingga       Image         I.2       Program Transformasi Minda :       Mulai       Hingga       Image         I.2       Program Transformasi Minda / Kursus Induksi :       Transformasi Minda / Kursus Induksi :       Transformasi Minda / Kursus Induksi :       Transformasi Minda / Kursus Induksi :       Transformasi Minda / Kursus Induksi :       Transformasi Minda / Kursus Induksi :       Tarikh         Peperiksaan Perkhidmatan Yang Diduduki dan Lulus :       Mulai       Transformasi Minda / Kursus Induksi :       Transformasi Minda / Kursus Induksi :       Tarikh         Rujukan       Peperiksaan Perkhidmatan Subjek UTAMA BAGI KUMPULAN SOKOIGAN VAKIG SETARF DENGAN KUMPULAN COARI GRED 17 HINGGA 26 (PERINTAH AM, ARMAN PENTADBIRAN DAN PENTADBIRAN AWAM V       Image/Mentaperikaan Yang       Image/Mentaperikaan Yang       Z.Sila pan         3:2.2       Sila Pilh       Z.Sila Pilh       Maklu       Peperikaan       Yang       Image/Peperikaan       Yang         3:2.3       Sila Pilh       Transformasi Minda / Kursus Sinduksi adala ama       <t< td=""><td>3. Kervataan Perkhidmatan   Depaktikan   poh   1.1 Kursus Yang Dihadiri :   1.1 Kursus Yang Dihadiri :   1.1 Kursus Yang Dindiri :   1.1 Kursus Yang Dindiri :   1.2 Program Transformasi Minda :   1.3 Murga Bhadiri bagi Program Transformasi Minda :   1.4 Pergecualian Program Transformasi Minda / Kursus Induksi :   2 Peperiksaan Perkhidmatan Yang Diduduki dan Lulus :   * Tarichi Matai   2 Peperiksaan Perkhidmatan Yang Diduduki dan Lulus :   * Kulumat Peparkaan Yenkhidmatan Yang Diduduki dan Lulus :   * Kulumat Peparkaan Yenkhidmatan Yang Diduduki dan Lulus :   * Kulumat Peparkaan Yenkhidmatan Yang Diduduki dan Lulus :   * Kulumat Peparkaan Yenkhidmatan Yang Diduduki dan Lulus :   * Kulumat Peparkaan Yenkhidmatan Yang Diduduki dan Lulus :   * Kulumat Peparkaan Yenkhidmatan Yang Dimenukan adalah ana.</td><td>3.       Kervytaan Perkhidmatan<br/>Markan bahawa Kenyataan Perkhidmatan telah disemak dan dikemaskini mengikut persturan berkuat kuasa.         a pastilkan<br/>nppoh<br/>rsus yang<br/>nadiri bagi<br/>ansformasi<br/>nda tidak<br/>elebihi 8<br/>ri       1       Kursus Yang Dihadiri :<br/>Kursus Yang Dihadiri :<br/>Kursus Yang Dihadiri a<br/>Pengecualian Program Transformasi Minda :<br/>Pengecualian Program Transformasi Minda / Kursus Induksi :<br/>Pengecualian Program Transformasi Minda / Kursus Induksi :<br/>Pengecualian Program Transfor</td><td>3. Kervataan Perkhidmatan</td><td>3. Kervataan Perkhidmatan Cervataan Perkhidmatan telah disemak dan dikemaskini mengikut peraturan berkuat kuasa.   a pastikan   a pastikan   npoh   1.1   Kursus Yang Dihadiri :   1.1   Kursus Yang Dihadiri :   1.1   Kursus Yang Dihadiri :   1.1   Kursus Yang Dihadiri :   1.2   Program Transformasi Minda :   Mulai   Hingga   1.2   Program Transformasi Minda :   Timpach kursus yang dihadir bagi Program Transformasi Minda / Kursus Induksi :   Timpach kursus yang dihadir bagi Program Transformasi Minda / Kursus Induksi :   Timpach kursus yang dihadir bagi Program Transformasi Minda / Kursus Induksi :   Timpach kursus yang dihadir bagi Program Transformasi Minda / Kursus Induksi :   Timpach kursus yang dihadir bagi Program Transformasi Minda / Kursus Induksi :   Timpach kursus yang dihadir bagi Program Transformasi Minda / Kursus Induksi :   2   Pepertiksaan Perkhidmatan Yang Diduduki dan Lulus :   Makumat   1   Kursus Yang Dibek utama baci KumpuLan Sokoindan yang Seraar Dengan KumpuLan C Dant GRED 17 HINGGA 26 (PERINTAH AM, ARAHAN PENTADBERAN DAN PERKADBERAN AWANY V   Makumat   1   3.2.2   Sia Rih   3.2.2   Sia Rih   3.2.2   Sia Rih   3.2.2   Sia Rih</td><td>a. Kervystaan Perkkidmataa     a. pastikan   a. pastikan  <tr< td=""><td></td><td><ul> <li>3. Keryataan Perkhidmatan telah disemak dan dikemaskini mengikut peraturan berkuat kuasa.</li> <li>Pastikaan bahawa Kenyataan Perkhidmatan telah disemak dan dikemaskini mengikut peraturan berkuat kuasa.</li> <li>1 Kursus Yang Dihadiri :</li> <li>1.1 Kursus Induksi :</li> <li>Program Transformasi Minda :</li> <li>Mulai</li> <li>Hingga</li> <li>Tengeh kursus yang dihadiri bagi Pogram Transformasi Minda ::</li> <li>Tengeh kursus yang dihadiri bagi Pogram Transformasi Minda ::</li> <li>Tengeh kursus yang dihadiri bagi Pogram Transformasi Minda / Kursus Induksi :</li> <li>Tengeh kursus yang dihadiri bagi Pogram Transformasi Minda / Kursus Induksi :</li> <li>Tengeh kursus yang dihadiri bagi Pogram Transformasi Minda / Kursus Induksi :</li> <li>Tidak          <ul> <li>Tidak              </li> <li>Peperkissan Perkhidmatan Yang Diduduki dan Lulus :</li> <li>Peperkissan Perkhidmatan Yang Diduduki dan Lulus :</li> <li>Peperkissan Perkhidmatan Yang Diduduki dan Lulus :</li> <li>Peperkissan Perkhidmatan Yang Diduduki dan KumpuLan Sokongan Yung Setraer Delogan KumpuLan C Darit GRED 17 HINGGA 26 (PERINTAH AM, ARAHAN PENTADBISKAN DAN PERKELILING KEMAJUAN PENTADBISKAN AWAM)              </li> <li>Peperkissan yang dimesukan adalah sama.</li> <li>Tengeh kursus yang dimesukan adalah sama.</li> <li>Tengeh kursus yang dimesukan adalah sama.</li> <li>Tengeh kursus yang dimesukan adalah sama.</li> <li>Tengeh kursus yang dimesukan adalah sama.</li> <li>Tengeh kursus yang dimesukan adalah sama.</li> <li>Tengeh kursus yang dimesukan adalah sama.</li> <li>Tengeh kursus yang dimesukan adalah sama.</li> <li>Tengeh kursus yang dimesukan adalah sama.</li> <li>Tengeh kursus yang dimesukan adalah sama.</li> <li>Tengeh kursus yang dimesukan adalah sama.</li> <li>Tengeh kursus yang dime</li></ul></li></ul></td><td>3. Kenyatan Perkhidmatan telah disemati mengikut peraturan berkuat kuasa.   pastikan pakiwa bahawa Kenyatan Perkhidmatan telah disemak dan dikemaskini mengikut peraturan berkuat kuasa.   postikan pastikan bahawa Kenyatan Perkhidmatan telah disemak dan dikemaskini mengikut peraturan berkuat kuasa.   postikan pastikan bahawa Kenyatan Perkhidmatan telah disemak dan dikemaskini mengikut peraturan berkuat kuasa.   postikan pastikan bahawa Kenyatan Perkhidmatan telah disemak dan dikemaskini mengikut peraturan berkuat kuasa.   postikan pastikan bahawa Kenyatan Perkhidmatan telah disemak dan dikemaskini mengikut peraturan berkuat kuasa.   postikan pastikan perkhidmatan telah disemak dan dikemaskini mengikut peraturan berkuat kuasa.   postikan pastikan perkhidmatan telah disemak dan dikemaskini mengikut peraturan berkuat kuasa.   postikan perikan perkhidmatan telah disemak dan dikemaskini mengikut peraturan berkuat kuasa.   postikan perikan perkhidmatan telah disemak dan dikemaskini mengikut peraturan berkuat kuasa.   postikan perikan perkhidmatan telah disemak dan dikemaskini mengikut peraturan berkuat perikan perikan</td><td>3. Kenyataan Perkhidmatan       Kenyataan Perkhidmatan telah disemak dan dikemaskini mengikut peraturan berkuat kuasa.         Image: Sehkan bahawa Kenyataan Perkhidmatan telah disemak dan dikemaskini mengikut peraturan berkuat kuasa.         Image: Sehkan bahawa Kenyataan Perkhidmatan telah disemak dan dikemaskini mengikut peraturan berkuat kuasa.         Image: Sehkan bahawa Kenyataan Perkhidmatan telah disemak dan dikemaskini mengikut peraturan berkuat kuasa.         Image: Sehkan bahawa Kenyataan Perkhidmatan telah disemak dan dikemaskini mengikut peraturan berkuat kuasa.         Image: Sehkan bahawa Kenyataan Perkhidmatan telah disemak dan dikemaskini mengikut peraturan berkuat kuasa.         Image: Sehkan bahawa Kenyataan Perkhidmatan telah disemak dan dikemaskini mengikut peraturan berkuat kuasa.         Image: Sehkan bahawa Kenyataan Perkhidmatan Yang Diduduki dan Lulus :         Image: Sehkan bahawa Kenyataan Perkhidmatan Yang Diduduki dan Lulus :         Image: Sehkan bahawa KumPulan Sekkut MuMPulan SekkonGAN VANG SETARP DENGAN KUMPULAN C DARI GRED 17 HINGGA 26 (PERINTAH AM, ARAHAN PENTADBIRAN DAN PENTADBIRAN AWAN)         Image: Sehkun Sehkun Sehkut Mumpulan Sekkun sehibh semu: Sehkan belekan kumPulan C DARI GRED 17 HINGGA 26 (PERINTAH AM, ARAHAN PENTADBIRAN DAN PENTADBIRAN AWAN)</td></tr<></td></t<></td></li></ul></td></t<></td></td>                                                                                                    | <                                                                                                    | 3.       Kenyataan Perkhidmatan         9.       Kenyataan Perkhidmatan         1       Kursus Yang Dihadini :         1.1       Kursus Yang Dihadini :         1.2       Pogram Transformasi Minda :         1.3       Kursus Induksi ::         1.4       Kursus Induksi ::         1.5       Pengecualian Program Transformasi Minda :         1.6       Kursus Induksi ::         1.7       Pengecualian Program Transformasi Minda / Kursus Induksi ::         1.8       Pengecualian Program Transformasi Minda / Kursus Induksi ::         1.9       Pengecualian Program Transformasi Minda / Kursus Induksi ::         1.1       Pengecualian Program Transformasi Minda / Kursus Induksi ::         1.1       Pengecualian Program Transformasi Minda / Kursus Induksi ::         1.1       Pengecualian Program Transformasi Minda / Kursus Induksi ::         1.1       Pengecualian Program Transformasi Minda / Kursus Induksi ::         1.1       Pengecualian Program Transformasi Minda / Kursus Induksi ::         1.1       Pengecualian Program Transformasi Minda / Kursus Induksi ::         1.1       Pengecualian Program Transformasi Minda / Kursus Induksi ::         1.1       Pengecualian Program Transformasi Minda / Kursus Induksi :         1.2       Pengecualian Program Transformasi Minda / Kursus Induksi :                                                                                                    |                                                                                                    | 2. Kenyataan Perkhidmatan   Renyataan Perkhidmatan   Renyataan Perkhidmatan telah disemak dan dikemaskini mengikut peraturan berkuat kuasa.   Renyataan Perkhidmatan telah disemak dan dikemaskini mengikut peraturan berkuat kuasa.   Renyataan Perkhidmatan   Inda pastikan   Inda pastikan   Inda tidak   Inda tidak </td <td>3. Kervyataan Perkhidmatan telah disemak dan dikemaskini mengikut peraturan berkuat kuasa.     Dastikan   1. Kursus Yang Dihadiri :   1.1 Kursus Yang Dihadiri :   1.1 Kursus Induksi :   1.2 Program Transformasi Minda :   1.1 Kursus Yang Dihadiri bagi Program Transformasi Minda :   1.2 Program Transformasi Minda :   1.1 Kursus Yang Dihadiri bagi Program Transformasi Minda :   1.1 Kursus Yang Dihadiri bagi Program Transformasi Minda :   1.2 Program Transformasi Minda :   1.3 Varsus Transformasi Minda / Kursus Induksi :   2 Peperiksaan Perkhidmatan Yang Diduduki dan Lulus :   Yanduduki   2 Peperiksaan Perkhidmatan Yang Diduduki dan Lulus :   Yasilumat Reperkisaan Perkhidmatan Yang Diduduki dan Lulus :   Yasilumat Reperkisaan Perkhidmatan Yang Diduduki dan Lulus :   Yasilumat Reperkisaan Yang Dimakur Bestri KuMPULAN SOKORAN VANO SETAP Dengan KUMPULAN C DARI GRED 17 HINGOA 26 (PERINTAH AM, ARAHAN PENTADBIRAN DAN PENTADBIRAN AWAN) *   Yasilumat Reperkisaan yang dimesukan selah namu</td> <td>3. Kursus an Perkkidmatan   postikan i   noh iii   kursus Yang Dibadiri : Mulai   iii Kursus Induksi :   iii Kursus Induksi :   iii bagi Hinga   iii bagi Freedokana Minda :   iii bagi Freedokana Minda :   iii bagi Freedokana Minda :   iii bagi Freedokana Minda :   iii bagi Freedokana Minda :   iii bagi Freedokana Minda / Kursus Induksi :   iii bagi Freedokana Minda / Kursus Induksi :   iii bagi Freedokana Minda / Kursus Induksi :   iii bagi Freedokana Minda / Kursus Induksi :   iii bagi Freedokana Minda / Kursus Induksi :   iii bagi Freedokana Minda / Kursus Induksi :   iii bagi Freedokana Minda / Kursus Induksi :   iii bagi Freedokana Minda / Kursus Induksi :   iii bagi Freedokana Minda / Kursus Induksi :   iii bagi Freedokana Minda / Kursus Induksi :   iii bagi Freedokana Minda / Kursus Induksi :   iii bagi Freedokana Vang Diduduki dan Lulus :   Makima Minda Peperksaan Vang dimasukan adalah samu   Makima Minda Peperksaan Vang dimasukan adalah samu   Makima Peperksaan Vang dimasukan adalah samu   Jagai Sila Bih   jagai Sila Bih   jagai Sila Bih</td> <td><b>2. Kenyatan Perkhidmatan telah disemak dan dikemaskini mengikut peraturan berkuat kuasa.    <b>3. Kenyatan Perkhidmatan telah disemak dan dikemaskini mengikut peraturan berkuat kuasa.    <b>3. Kenyatan Perkhidmatan telah disemak dan dikemaskini mengikut peraturan berkuat kuasa.    <b>3. Kenyatan Perkhidmatan telah disemak dan dikemaskini mengikut peraturan berkuat kuasa.    <b>4. Kursus Yang Dihadiri : 4. Kursus Tausformasi Minda : 4. Kursus Induksi : 4. Kursus Induksi : 4. Kursus Induksi : 4. Kursus Yang Dihadiri bagi Pergen Transformasi Minda mestan tidak mestah tidak mestah tidak tidak tida</b></b></b></b></b></td> <td>2. Kervytaan Perkhidmatan Stikan phakva Kervytaan Perkhidmatan telah disemak dan dikemaskini mengikut persturan berkuat kuasa. 1 Kursus Yang Dihadiri : 1 Kursus Induksi : 1 Kursus Induksi : 1 Nula  1 Program Transformasi Minda : 1 Program Transformasi Minda : 1 Program Transformasi Minda : 1 Program Transformasi Minda : 1 Program Transformasi Minda : 1 Program Transformasi Minda : 1 Program Transformasi Minda : 1 Program Transformasi Minda / Kursus Induksi : 1 Program Transformasi Minda / Kursus Induksi : 1 Program Transformasi Minda / Kursus Induksi : 1 Program Transformasi Minda / Kursus Induksi : 1 Program Transformasi Minda / Kursus Induksi : 1 Program Transformasi Minda / Kursus Induksi : 2 Pepertiksaan Perkhidmatan Yang Diduduki dan Lulus : 1 Pepertiksaan Perkhidmatan Yang Diduduki dan Lulus : 1 Pepertiksaan Yeshidpatan Subjek Utaka Badi Kumpulan Sokongan Vakio SETAP DENGAN KUMPULAN C DARI GRED 17 HINGGA 26 (PERNTAH AM, ARAHAM PENTADBERAN DAN PEKELLING KEMAJUAN PENTADBERAN AKAM V 1 Subinet: 1 Pepertiksaan yang dimasukan adalah aans. 1 Pepertiksaan yang dimasukan adalah aans. 1 Petertiksaan yang dimasukan adalah aans. 1 Peteriksaan yang dimasukan adalah aans. 1 Peteriksaan yang d</td> <td>3. Kervystaan Perkhidmatan telah disemak dan dikemaskini mengikut peraturan berkuat kuasa.         astikan hin         in kursus Yang Dihadiri :         in kursus Induksi :         in kursus Induksi In tursus Induksi In tursus Induksi In</td> <td>3. Kenyataan Perkhidmatan     astikan     1     1     Kursus Yang Dihadiri :     1.1     1.1     1.2   Porram Transformasi Minda :     1.1   Program Transformasi Minda :     1.2   Porram Transformasi Minda :     1.3   Program Transformasi Minda / Kursus Induksi :     2   Peperiksaan Perkhidmatan Yang Diduduki dan Lulus :     1   Kursus Perkhidmatan Yang Diduduki dan Lulus :     2   Peperiksaan Perkhidmatan Yang Diduduki dan Lulus :     1   Kursus Perkhidmatan Yang Diduduki dan Lulus :     2   Peperiksaan Perkhidmatan Yang Diduduki dan Lulus :     1   Kursus Perkhidmatan Yang Diduduki dan Lulus :     1   Kursus Peperiksaan Perkhidmatan Yang Diduduki dan Lulus :     1   2   2   Peperiksaan Perkhidmatan Subjek Urama bakar Kumpulan Sokondan vang Seraer Devidan Kumpulan C Dari GRED 17 Hingga 2e (PERINTAH AM, ABAHAN PENTADBIBAN DAN PENTADBIBAN AMAN)     1   Kursus Peperiksaan Perkhidmatan Subjek Urama bakar kang berkidban adalah ama     1   3.2.3   2.4   2.5   2.5   2.5   2.5   2.5   2.5   2.5   2.5   2.5  <t< td=""><td><ul> <li>Kruystaan Perkhidmatan Yelah disemak dan dikemaskini mengikut peraturan berkuat kuasa.</li> <li>A kursus Yang Dihadiri :</li> <li>Kursus Yang Dihadiri :</li> <li>Kursus Transformasi Minda :</li> <li>Hingga :</li> <li>Hingga :</li> <li>Program Transformasi Minda :</li> <li>Hingga :</li> <li>Tirakh Mulai :</li> <li>Hingga :</li> <li>Hingga :<!--</td--><td>Kerystaan Perkhidmatan telah disemak dan dikemaskini mengikut peraturan berkuat kuasa.     Interse Keryataan Perkhidmatan telah disemak dan dikemaskini mengikut peraturan berkuat kuasa.     Interse Keryataan Perkhidmatan telah disemak dan dikemaskini mengikut peraturan berkuat kuasa.     Interse Keryataan Perkhidmatan telah disemak dan dikemaskini mengikut peraturan berkuat kuasa.     Interse Keryataan Perkhidmatan telah disemak dan dikemaskini mengikut peraturan berkuat kuasa.     Interse Keryataan Perkhidmatan telah disemak dan dikemaskini mengikut peraturan berkuat kuasa.     Interse Keryataan Perkhidmatan telah disemak dan dikemaskini mengikut peraturan berkuat kuasa.     Interse Keryataan Perkhidmatan telah disemak dan dikemaskini mengikut peraturan berkuat kuasa.     Interse Keryataan Perkhidmatan telah disemak dan dikemaskini B hari (Pe BiL14/2013)     Tersech kursus yang dimatih dag Program Transformasi Minda / Kursus Induksi :     Tradak Tenseh kursus ayang dimatihan Yang Diduduki dan Lulus :     Taritah Mala     Peperiksaan Perkhidmatan Yang Diduduki dan Lulus :     Taritah Mala Penytadbistan Subjek UTAMA BAdit KumpuLAN SOKONGAN VANG SETARF DENGAN KUMPULAN C DARI GRED 17 HINGGA 26 (PERINTAH AM, ABAHAN PENTADBISTAN DAN PENTADBISTAN DAN PENTADBISTA</td><td>Kervyataan Perkhidmatan telah disemak dan dikemaskini mengikut peraturan berkuat kuasa.         I       Kursus Yang Dhadiri :         I.1       Kursus Induksi :       Mulai       Hingga         I.2       Program Transformasi Minda :       Mulai       Hingga       Image         I.2       Program Transformasi Minda :       Mulai       Hingga       Image         I.2       Program Transformasi Minda :       Mulai       Hingga       Image         I.2       Program Transformasi Minda / Kursus Induksi :       Transformasi Minda / Kursus Induksi :       Transformasi Minda / Kursus Induksi :       Transformasi Minda / Kursus Induksi :       Transformasi Minda / Kursus Induksi :       Transformasi Minda / Kursus Induksi :       Tarikh         Peperiksaan Perkhidmatan Yang Diduduki dan Lulus :       Mulai       Transformasi Minda / Kursus Induksi :       Transformasi Minda / Kursus Induksi :       Tarikh         Rujukan       Peperiksaan Perkhidmatan Subjek UTAMA BAGI KUMPULAN SOKOIGAN VAKIG SETARF DENGAN KUMPULAN COARI GRED 17 HINGGA 26 (PERINTAH AM, ARMAN PENTADBIRAN DAN PENTADBIRAN AWAM V       Image/Mentaperikaan Yang       Image/Mentaperikaan Yang       Z.Sila pan         3:2.2       Sila Pilh       Z.Sila Pilh       Maklu       Peperikaan       Yang       Image/Peperikaan       Yang         3:2.3       Sila Pilh       Transformasi Minda / Kursus Sinduksi adala ama       <t< td=""><td>3. Kervataan Perkhidmatan   Depaktikan   poh   1.1 Kursus Yang Dihadiri :   1.1 Kursus Yang Dihadiri :   1.1 Kursus Yang Dindiri :   1.1 Kursus Yang Dindiri :   1.2 Program Transformasi Minda :   1.3 Murga Bhadiri bagi Program Transformasi Minda :   1.4 Pergecualian Program Transformasi Minda / Kursus Induksi :   2 Peperiksaan Perkhidmatan Yang Diduduki dan Lulus :   * Tarichi Matai   2 Peperiksaan Perkhidmatan Yang Diduduki dan Lulus :   * Kulumat Peparkaan Yenkhidmatan Yang Diduduki dan Lulus :   * Kulumat Peparkaan Yenkhidmatan Yang Diduduki dan Lulus :   * Kulumat Peparkaan Yenkhidmatan Yang Diduduki dan Lulus :   * Kulumat Peparkaan Yenkhidmatan Yang Diduduki dan Lulus :   * Kulumat Peparkaan Yenkhidmatan Yang Diduduki dan Lulus :   * Kulumat Peparkaan Yenkhidmatan Yang Dimenukan adalah ana.</td><td>3.       Kervytaan Perkhidmatan<br/>Markan bahawa Kenyataan Perkhidmatan telah disemak dan dikemaskini mengikut persturan berkuat kuasa.         a pastilkan<br/>nppoh<br/>rsus yang<br/>nadiri bagi<br/>ansformasi<br/>nda tidak<br/>elebihi 8<br/>ri       1       Kursus Yang Dihadiri :<br/>Kursus Yang Dihadiri :<br/>Kursus Yang Dihadiri a<br/>Pengecualian Program Transformasi Minda :<br/>Pengecualian Program Transformasi Minda / Kursus Induksi :<br/>Pengecualian Program Transformasi Minda / Kursus Induksi :<br/>Pengecualian Program Transfor</td><td>3. Kervataan Perkhidmatan</td><td>3. Kervataan Perkhidmatan Cervataan Perkhidmatan telah disemak dan dikemaskini mengikut peraturan berkuat kuasa.   a pastikan   a pastikan   npoh   1.1   Kursus Yang Dihadiri :   1.1   Kursus Yang Dihadiri :   1.1   Kursus Yang Dihadiri :   1.1   Kursus Yang Dihadiri :   1.2   Program Transformasi Minda :   Mulai   Hingga   1.2   Program Transformasi Minda :   Timpach kursus yang dihadir bagi Program Transformasi Minda / Kursus Induksi :   Timpach kursus yang dihadir bagi Program Transformasi Minda / Kursus Induksi :   Timpach kursus yang dihadir bagi Program Transformasi Minda / Kursus Induksi :   Timpach kursus yang dihadir bagi Program Transformasi Minda / Kursus Induksi :   Timpach kursus yang dihadir bagi Program Transformasi Minda / Kursus Induksi :   Timpach kursus yang dihadir bagi Program Transformasi Minda / Kursus Induksi :   2   Pepertiksaan Perkhidmatan Yang Diduduki dan Lulus :   Makumat   1   Kursus Yang Dibek utama baci KumpuLan Sokoindan yang Seraar Dengan KumpuLan C Dant GRED 17 HINGGA 26 (PERINTAH AM, ARAHAN PENTADBERAN DAN PERKADBERAN AWANY V   Makumat   1   3.2.2   Sia Rih   3.2.2   Sia Rih   3.2.2   Sia Rih   3.2.2   Sia Rih</td><td>a. Kervystaan Perkkidmataa     a. pastikan   a. pastikan  <tr< td=""><td></td><td><ul> <li>3. Keryataan Perkhidmatan telah disemak dan dikemaskini mengikut peraturan berkuat kuasa.</li> <li>Pastikaan bahawa Kenyataan Perkhidmatan telah disemak dan dikemaskini mengikut peraturan berkuat kuasa.</li> <li>1 Kursus Yang Dihadiri :</li> <li>1.1 Kursus Induksi :</li> <li>Program Transformasi Minda :</li> <li>Mulai</li> <li>Hingga</li> <li>Tengeh kursus yang dihadiri bagi Pogram Transformasi Minda ::</li> <li>Tengeh kursus yang dihadiri bagi Pogram Transformasi Minda ::</li> <li>Tengeh kursus yang dihadiri bagi Pogram Transformasi Minda / Kursus Induksi :</li> <li>Tengeh kursus yang dihadiri bagi Pogram Transformasi Minda / Kursus Induksi :</li> <li>Tengeh kursus yang dihadiri bagi Pogram Transformasi Minda / Kursus Induksi :</li> <li>Tidak          <ul> <li>Tidak              </li> <li>Peperkissan Perkhidmatan Yang Diduduki dan Lulus :</li> <li>Peperkissan Perkhidmatan Yang Diduduki dan Lulus :</li> <li>Peperkissan Perkhidmatan Yang Diduduki dan Lulus :</li> <li>Peperkissan Perkhidmatan Yang Diduduki dan KumpuLan Sokongan Yung Setraer Delogan KumpuLan C Darit GRED 17 HINGGA 26 (PERINTAH AM, ARAHAN PENTADBISKAN DAN PERKELILING KEMAJUAN PENTADBISKAN AWAM)              </li> <li>Peperkissan yang dimesukan adalah sama.</li> <li>Tengeh kursus yang dimesukan adalah sama.</li> <li>Tengeh kursus yang dimesukan adalah sama.</li> <li>Tengeh kursus yang dimesukan adalah sama.</li> <li>Tengeh kursus yang dimesukan adalah sama.</li> <li>Tengeh kursus yang dimesukan adalah sama.</li> <li>Tengeh kursus yang dimesukan adalah sama.</li> <li>Tengeh kursus yang dimesukan adalah sama.</li> <li>Tengeh kursus yang dimesukan adalah sama.</li> <li>Tengeh kursus yang dimesukan adalah sama.</li> <li>Tengeh kursus yang dimesukan adalah sama.</li> <li>Tengeh kursus yang dime</li></ul></li></ul></td><td>3. Kenyatan Perkhidmatan telah disemati mengikut peraturan berkuat kuasa.   pastikan pakiwa bahawa Kenyatan Perkhidmatan telah disemak dan dikemaskini mengikut peraturan berkuat kuasa.   postikan pastikan bahawa Kenyatan Perkhidmatan telah disemak dan dikemaskini mengikut peraturan berkuat kuasa.   postikan pastikan bahawa Kenyatan Perkhidmatan telah disemak dan dikemaskini mengikut peraturan berkuat kuasa.   postikan pastikan bahawa Kenyatan Perkhidmatan telah disemak dan dikemaskini mengikut peraturan berkuat kuasa.   postikan pastikan bahawa Kenyatan Perkhidmatan telah disemak dan dikemaskini mengikut peraturan berkuat kuasa.   postikan pastikan perkhidmatan telah disemak dan dikemaskini mengikut peraturan berkuat kuasa.   postikan pastikan perkhidmatan telah disemak dan dikemaskini mengikut peraturan berkuat kuasa.   postikan perikan perkhidmatan telah disemak dan dikemaskini mengikut peraturan berkuat kuasa.   postikan perikan perkhidmatan telah disemak dan dikemaskini mengikut peraturan berkuat kuasa.   postikan perikan perkhidmatan telah disemak dan dikemaskini mengikut peraturan berkuat perikan perikan</td><td>3. Kenyataan Perkhidmatan       Kenyataan Perkhidmatan telah disemak dan dikemaskini mengikut peraturan berkuat kuasa.         Image: Sehkan bahawa Kenyataan Perkhidmatan telah disemak dan dikemaskini mengikut peraturan berkuat kuasa.         Image: Sehkan bahawa Kenyataan Perkhidmatan telah disemak dan dikemaskini mengikut peraturan berkuat kuasa.         Image: Sehkan bahawa Kenyataan Perkhidmatan telah disemak dan dikemaskini mengikut peraturan berkuat kuasa.         Image: Sehkan bahawa Kenyataan Perkhidmatan telah disemak dan dikemaskini mengikut peraturan berkuat kuasa.         Image: Sehkan bahawa Kenyataan Perkhidmatan telah disemak dan dikemaskini mengikut peraturan berkuat kuasa.         Image: Sehkan bahawa Kenyataan Perkhidmatan telah disemak dan dikemaskini mengikut peraturan berkuat kuasa.         Image: Sehkan bahawa Kenyataan Perkhidmatan Yang Diduduki dan Lulus :         Image: Sehkan bahawa Kenyataan Perkhidmatan Yang Diduduki dan Lulus :         Image: Sehkan bahawa KumPulan Sekkut MuMPulan SekkonGAN VANG SETARP DENGAN KUMPULAN C DARI GRED 17 HINGGA 26 (PERINTAH AM, ARAHAN PENTADBIRAN DAN PENTADBIRAN AWAN)         Image: Sehkun Sehkun Sehkut Mumpulan Sekkun sehibh semu: Sehkan belekan kumPulan C DARI GRED 17 HINGGA 26 (PERINTAH AM, ARAHAN PENTADBIRAN DAN PENTADBIRAN AWAN)</td></tr<></td></t<></td></li></ul></td></t<></td> | 3. Kervyataan Perkhidmatan telah disemak dan dikemaskini mengikut peraturan berkuat kuasa.     Dastikan   1. Kursus Yang Dihadiri :   1.1 Kursus Yang Dihadiri :   1.1 Kursus Induksi :   1.2 Program Transformasi Minda :   1.1 Kursus Yang Dihadiri bagi Program Transformasi Minda :   1.2 Program Transformasi Minda :   1.1 Kursus Yang Dihadiri bagi Program Transformasi Minda :   1.1 Kursus Yang Dihadiri bagi Program Transformasi Minda :   1.2 Program Transformasi Minda :   1.3 Varsus Transformasi Minda / Kursus Induksi :   2 Peperiksaan Perkhidmatan Yang Diduduki dan Lulus :   Yanduduki   2 Peperiksaan Perkhidmatan Yang Diduduki dan Lulus :   Yasilumat Reperkisaan Perkhidmatan Yang Diduduki dan Lulus :   Yasilumat Reperkisaan Perkhidmatan Yang Diduduki dan Lulus :   Yasilumat Reperkisaan Yang Dimakur Bestri KuMPULAN SOKORAN VANO SETAP Dengan KUMPULAN C DARI GRED 17 HINGOA 26 (PERINTAH AM, ARAHAN PENTADBIRAN DAN PENTADBIRAN AWAN) *   Yasilumat Reperkisaan yang dimesukan selah namu                                                                                                    | 3. Kursus an Perkkidmatan   postikan i   noh iii   kursus Yang Dibadiri : Mulai   iii Kursus Induksi :   iii Kursus Induksi :   iii bagi Hinga   iii bagi Freedokana Minda :   iii bagi Freedokana Minda :   iii bagi Freedokana Minda :   iii bagi Freedokana Minda :   iii bagi Freedokana Minda :   iii bagi Freedokana Minda / Kursus Induksi :   iii bagi Freedokana Minda / Kursus Induksi :   iii bagi Freedokana Minda / Kursus Induksi :   iii bagi Freedokana Minda / Kursus Induksi :   iii bagi Freedokana Minda / Kursus Induksi :   iii bagi Freedokana Minda / Kursus Induksi :   iii bagi Freedokana Minda / Kursus Induksi :   iii bagi Freedokana Minda / Kursus Induksi :   iii bagi Freedokana Minda / Kursus Induksi :   iii bagi Freedokana Minda / Kursus Induksi :   iii bagi Freedokana Minda / Kursus Induksi :   iii bagi Freedokana Vang Diduduki dan Lulus :   Makima Minda Peperksaan Vang dimasukan adalah samu   Makima Minda Peperksaan Vang dimasukan adalah samu   Makima Peperksaan Vang dimasukan adalah samu   Jagai Sila Bih   jagai Sila Bih   jagai Sila Bih                                                                                                    | <b>2. Kenyatan Perkhidmatan telah disemak dan dikemaskini mengikut peraturan berkuat kuasa.    <b>3. Kenyatan Perkhidmatan telah disemak dan dikemaskini mengikut peraturan berkuat kuasa.    <b>3. Kenyatan Perkhidmatan telah disemak dan dikemaskini mengikut peraturan berkuat kuasa.    <b>3. Kenyatan Perkhidmatan telah disemak dan dikemaskini mengikut peraturan berkuat kuasa.    <b>4. Kursus Yang Dihadiri : 4. Kursus Tausformasi Minda : 4. Kursus Induksi : 4. Kursus Induksi : 4. Kursus Induksi : 4. Kursus Yang Dihadiri bagi Pergen Transformasi Minda mestan tidak mestah tidak mestah tidak tidak tida</b></b></b></b></b>                                                                                                    | 2. Kervytaan Perkhidmatan Stikan phakva Kervytaan Perkhidmatan telah disemak dan dikemaskini mengikut persturan berkuat kuasa. 1 Kursus Yang Dihadiri : 1 Kursus Induksi : 1 Kursus Induksi : 1 Nula  1 Program Transformasi Minda : 1 Program Transformasi Minda : 1 Program Transformasi Minda : 1 Program Transformasi Minda : 1 Program Transformasi Minda : 1 Program Transformasi Minda : 1 Program Transformasi Minda : 1 Program Transformasi Minda / Kursus Induksi : 1 Program Transformasi Minda / Kursus Induksi : 1 Program Transformasi Minda / Kursus Induksi : 1 Program Transformasi Minda / Kursus Induksi : 1 Program Transformasi Minda / Kursus Induksi : 1 Program Transformasi Minda / Kursus Induksi : 2 Pepertiksaan Perkhidmatan Yang Diduduki dan Lulus : 1 Pepertiksaan Perkhidmatan Yang Diduduki dan Lulus : 1 Pepertiksaan Yeshidpatan Subjek Utaka Badi Kumpulan Sokongan Vakio SETAP DENGAN KUMPULAN C DARI GRED 17 HINGGA 26 (PERNTAH AM, ARAHAM PENTADBERAN DAN PEKELLING KEMAJUAN PENTADBERAN AKAM V 1 Subinet: 1 Pepertiksaan yang dimasukan adalah aans. 1 Pepertiksaan yang dimasukan adalah aans. 1 Petertiksaan yang dimasukan adalah aans. 1 Peteriksaan yang dimasukan adalah aans. 1 Peteriksaan yang d                                                                                                    | 3. Kervystaan Perkhidmatan telah disemak dan dikemaskini mengikut peraturan berkuat kuasa.         astikan hin         in kursus Yang Dihadiri :         in kursus Induksi :         in kursus Induksi In tursus Induksi In tursus Induksi In                                                                                                    | 3. Kenyataan Perkhidmatan     astikan     1     1     Kursus Yang Dihadiri :     1.1     1.1     1.2   Porram Transformasi Minda :     1.1   Program Transformasi Minda :     1.2   Porram Transformasi Minda :     1.3   Program Transformasi Minda / Kursus Induksi :     2   Peperiksaan Perkhidmatan Yang Diduduki dan Lulus :     1   Kursus Perkhidmatan Yang Diduduki dan Lulus :     2   Peperiksaan Perkhidmatan Yang Diduduki dan Lulus :     1   Kursus Perkhidmatan Yang Diduduki dan Lulus :     2   Peperiksaan Perkhidmatan Yang Diduduki dan Lulus :     1   Kursus Perkhidmatan Yang Diduduki dan Lulus :     1   Kursus Peperiksaan Perkhidmatan Yang Diduduki dan Lulus :     1   2   2   Peperiksaan Perkhidmatan Subjek Urama bakar Kumpulan Sokondan vang Seraer Devidan Kumpulan C Dari GRED 17 Hingga 2e (PERINTAH AM, ABAHAN PENTADBIBAN DAN PENTADBIBAN AMAN)     1   Kursus Peperiksaan Perkhidmatan Subjek Urama bakar kang berkidban adalah ama     1   3.2.3   2.4   2.5   2.5   2.5   2.5   2.5   2.5   2.5   2.5   2.5 <t< td=""><td><ul> <li>Kruystaan Perkhidmatan Yelah disemak dan dikemaskini mengikut peraturan berkuat kuasa.</li> <li>A kursus Yang Dihadiri :</li> <li>Kursus Yang Dihadiri :</li> <li>Kursus Transformasi Minda :</li> <li>Hingga :</li> <li>Hingga :</li> <li>Program Transformasi Minda :</li> <li>Hingga :</li> <li>Tirakh Mulai :</li> <li>Hingga :</li> <li>Hingga :<!--</td--><td>Kerystaan Perkhidmatan telah disemak dan dikemaskini mengikut peraturan berkuat kuasa.     Interse Keryataan Perkhidmatan telah disemak dan dikemaskini mengikut peraturan berkuat kuasa.     Interse Keryataan Perkhidmatan telah disemak dan dikemaskini mengikut peraturan berkuat kuasa.     Interse Keryataan Perkhidmatan telah disemak dan dikemaskini mengikut peraturan berkuat kuasa.     Interse Keryataan Perkhidmatan telah disemak dan dikemaskini mengikut peraturan berkuat kuasa.     Interse Keryataan Perkhidmatan telah disemak dan dikemaskini mengikut peraturan berkuat kuasa.     Interse Keryataan Perkhidmatan telah disemak dan dikemaskini mengikut peraturan berkuat kuasa.     Interse Keryataan Perkhidmatan telah disemak dan dikemaskini mengikut peraturan berkuat kuasa.     Interse Keryataan Perkhidmatan telah disemak dan dikemaskini B hari (Pe BiL14/2013)     Tersech kursus yang dimatih dag Program Transformasi Minda / Kursus Induksi :     Tradak Tenseh kursus ayang dimatihan Yang Diduduki dan Lulus :     Taritah Mala     Peperiksaan Perkhidmatan Yang Diduduki dan Lulus :     Taritah Mala Penytadbistan Subjek UTAMA BAdit KumpuLAN SOKONGAN VANG SETARF DENGAN KUMPULAN C DARI GRED 17 HINGGA 26 (PERINTAH AM, ABAHAN PENTADBISTAN DAN PENTADBISTAN DAN PENTADBISTA</td><td>Kervyataan Perkhidmatan telah disemak dan dikemaskini mengikut peraturan berkuat kuasa.         I       Kursus Yang Dhadiri :         I.1       Kursus Induksi :       Mulai       Hingga         I.2       Program Transformasi Minda :       Mulai       Hingga       Image         I.2       Program Transformasi Minda :       Mulai       Hingga       Image         I.2       Program Transformasi Minda :       Mulai       Hingga       Image         I.2       Program Transformasi Minda / Kursus Induksi :       Transformasi Minda / Kursus Induksi :       Transformasi Minda / Kursus Induksi :       Transformasi Minda / Kursus Induksi :       Transformasi Minda / Kursus Induksi :       Transformasi Minda / Kursus Induksi :       Tarikh         Peperiksaan Perkhidmatan Yang Diduduki dan Lulus :       Mulai       Transformasi Minda / Kursus Induksi :       Transformasi Minda / Kursus Induksi :       Tarikh         Rujukan       Peperiksaan Perkhidmatan Subjek UTAMA BAGI KUMPULAN SOKOIGAN VAKIG SETARF DENGAN KUMPULAN COARI GRED 17 HINGGA 26 (PERINTAH AM, ARMAN PENTADBIRAN DAN PENTADBIRAN AWAM V       Image/Mentaperikaan Yang       Image/Mentaperikaan Yang       Z.Sila pan         3:2.2       Sila Pilh       Z.Sila Pilh       Maklu       Peperikaan       Yang       Image/Peperikaan       Yang         3:2.3       Sila Pilh       Transformasi Minda / Kursus Sinduksi adala ama       <t< td=""><td>3. Kervataan Perkhidmatan   Depaktikan   poh   1.1 Kursus Yang Dihadiri :   1.1 Kursus Yang Dihadiri :   1.1 Kursus Yang Dindiri :   1.1 Kursus Yang Dindiri :   1.2 Program Transformasi Minda :   1.3 Murga Bhadiri bagi Program Transformasi Minda :   1.4 Pergecualian Program Transformasi Minda / Kursus Induksi :   2 Peperiksaan Perkhidmatan Yang Diduduki dan Lulus :   * Tarichi Matai   2 Peperiksaan Perkhidmatan Yang Diduduki dan Lulus :   * Kulumat Peparkaan Yenkhidmatan Yang Diduduki dan Lulus :   * Kulumat Peparkaan Yenkhidmatan Yang Diduduki dan Lulus :   * Kulumat Peparkaan Yenkhidmatan Yang Diduduki dan Lulus :   * Kulumat Peparkaan Yenkhidmatan Yang Diduduki dan Lulus :   * Kulumat Peparkaan Yenkhidmatan Yang Diduduki dan Lulus :   * Kulumat Peparkaan Yenkhidmatan Yang Dimenukan adalah ana.</td><td>3.       Kervytaan Perkhidmatan<br/>Markan bahawa Kenyataan Perkhidmatan telah disemak dan dikemaskini mengikut persturan berkuat kuasa.         a pastilkan<br/>nppoh<br/>rsus yang<br/>nadiri bagi<br/>ansformasi<br/>nda tidak<br/>elebihi 8<br/>ri       1       Kursus Yang Dihadiri :<br/>Kursus Yang Dihadiri :<br/>Kursus Yang Dihadiri a<br/>Pengecualian Program Transformasi Minda :<br/>Pengecualian Program Transformasi Minda / Kursus Induksi :<br/>Pengecualian Program Transformasi Minda / Kursus Induksi :<br/>Pengecualian Program Transfor</td><td>3. Kervataan Perkhidmatan</td><td>3. Kervataan Perkhidmatan Cervataan Perkhidmatan telah disemak dan dikemaskini mengikut peraturan berkuat kuasa.   a pastikan   a pastikan   npoh   1.1   Kursus Yang Dihadiri :   1.1   Kursus Yang Dihadiri :   1.1   Kursus Yang Dihadiri :   1.1   Kursus Yang Dihadiri :   1.2   Program Transformasi Minda :   Mulai   Hingga   1.2   Program Transformasi Minda :   Timpach kursus yang dihadir bagi Program Transformasi Minda / Kursus Induksi :   Timpach kursus yang dihadir bagi Program Transformasi Minda / Kursus Induksi :   Timpach kursus yang dihadir bagi Program Transformasi Minda / Kursus Induksi :   Timpach kursus yang dihadir bagi Program Transformasi Minda / Kursus Induksi :   Timpach kursus yang dihadir bagi Program Transformasi Minda / Kursus Induksi :   Timpach kursus yang dihadir bagi Program Transformasi Minda / Kursus Induksi :   2   Pepertiksaan Perkhidmatan Yang Diduduki dan Lulus :   Makumat   1   Kursus Yang Dibek utama baci KumpuLan Sokoindan yang Seraar Dengan KumpuLan C Dant GRED 17 HINGGA 26 (PERINTAH AM, ARAHAN PENTADBERAN DAN PERKADBERAN AWANY V   Makumat   1   3.2.2   Sia Rih   3.2.2   Sia Rih   3.2.2   Sia Rih   3.2.2   Sia Rih</td><td>a. Kervystaan Perkkidmataa     a. pastikan   a. pastikan  <tr< td=""><td></td><td><ul> <li>3. Keryataan Perkhidmatan telah disemak dan dikemaskini mengikut peraturan berkuat kuasa.</li> <li>Pastikaan bahawa Kenyataan Perkhidmatan telah disemak dan dikemaskini mengikut peraturan berkuat kuasa.</li> <li>1 Kursus Yang Dihadiri :</li> <li>1.1 Kursus Induksi :</li> <li>Program Transformasi Minda :</li> <li>Mulai</li> <li>Hingga</li> <li>Tengeh kursus yang dihadiri bagi Pogram Transformasi Minda ::</li> <li>Tengeh kursus yang dihadiri bagi Pogram Transformasi Minda ::</li> <li>Tengeh kursus yang dihadiri bagi Pogram Transformasi Minda / Kursus Induksi :</li> <li>Tengeh kursus yang dihadiri bagi Pogram Transformasi Minda / Kursus Induksi :</li> <li>Tengeh kursus yang dihadiri bagi Pogram Transformasi Minda / Kursus Induksi :</li> <li>Tidak          <ul> <li>Tidak              </li> <li>Peperkissan Perkhidmatan Yang Diduduki dan Lulus :</li> <li>Peperkissan Perkhidmatan Yang Diduduki dan Lulus :</li> <li>Peperkissan Perkhidmatan Yang Diduduki dan Lulus :</li> <li>Peperkissan Perkhidmatan Yang Diduduki dan KumpuLan Sokongan Yung Setraer Delogan KumpuLan C Darit GRED 17 HINGGA 26 (PERINTAH AM, ARAHAN PENTADBISKAN DAN PERKELILING KEMAJUAN PENTADBISKAN AWAM)              </li> <li>Peperkissan yang dimesukan adalah sama.</li> <li>Tengeh kursus yang dimesukan adalah sama.</li> <li>Tengeh kursus yang dimesukan adalah sama.</li> <li>Tengeh kursus yang dimesukan adalah sama.</li> <li>Tengeh kursus yang dimesukan adalah sama.</li> <li>Tengeh kursus yang dimesukan adalah sama.</li> <li>Tengeh kursus yang dimesukan adalah sama.</li> <li>Tengeh kursus yang dimesukan adalah sama.</li> <li>Tengeh kursus yang dimesukan adalah sama.</li> <li>Tengeh kursus yang dimesukan adalah sama.</li> <li>Tengeh kursus yang dimesukan adalah sama.</li> <li>Tengeh kursus yang dime</li></ul></li></ul></td><td>3. Kenyatan Perkhidmatan telah disemati mengikut peraturan berkuat kuasa.   pastikan pakiwa bahawa Kenyatan Perkhidmatan telah disemak dan dikemaskini mengikut peraturan berkuat kuasa.   postikan pastikan bahawa Kenyatan Perkhidmatan telah disemak dan dikemaskini mengikut peraturan berkuat kuasa.   postikan pastikan bahawa Kenyatan Perkhidmatan telah disemak dan dikemaskini mengikut peraturan berkuat kuasa.   postikan pastikan bahawa Kenyatan Perkhidmatan telah disemak dan dikemaskini mengikut peraturan berkuat kuasa.   postikan pastikan bahawa Kenyatan Perkhidmatan telah disemak dan dikemaskini mengikut peraturan berkuat kuasa.   postikan pastikan perkhidmatan telah disemak dan dikemaskini mengikut peraturan berkuat kuasa.   postikan pastikan perkhidmatan telah disemak dan dikemaskini mengikut peraturan berkuat kuasa.   postikan perikan perkhidmatan telah disemak dan dikemaskini mengikut peraturan berkuat kuasa.   postikan perikan perkhidmatan telah disemak dan dikemaskini mengikut peraturan berkuat kuasa.   postikan perikan perkhidmatan telah disemak dan dikemaskini mengikut peraturan berkuat perikan perikan</td><td>3. Kenyataan Perkhidmatan       Kenyataan Perkhidmatan telah disemak dan dikemaskini mengikut peraturan berkuat kuasa.         Image: Sehkan bahawa Kenyataan Perkhidmatan telah disemak dan dikemaskini mengikut peraturan berkuat kuasa.         Image: Sehkan bahawa Kenyataan Perkhidmatan telah disemak dan dikemaskini mengikut peraturan berkuat kuasa.         Image: Sehkan bahawa Kenyataan Perkhidmatan telah disemak dan dikemaskini mengikut peraturan berkuat kuasa.         Image: Sehkan bahawa Kenyataan Perkhidmatan telah disemak dan dikemaskini mengikut peraturan berkuat kuasa.         Image: Sehkan bahawa Kenyataan Perkhidmatan telah disemak dan dikemaskini mengikut peraturan berkuat kuasa.         Image: Sehkan bahawa Kenyataan Perkhidmatan telah disemak dan dikemaskini mengikut peraturan berkuat kuasa.         Image: Sehkan bahawa Kenyataan Perkhidmatan Yang Diduduki dan Lulus :         Image: Sehkan bahawa Kenyataan Perkhidmatan Yang Diduduki dan Lulus :         Image: Sehkan bahawa KumPulan Sekkut MuMPulan SekkonGAN VANG SETARP DENGAN KUMPULAN C DARI GRED 17 HINGGA 26 (PERINTAH AM, ARAHAN PENTADBIRAN DAN PENTADBIRAN AWAN)         Image: Sehkun Sehkun Sehkut Mumpulan Sekkun sehibh semu: Sehkan belekan kumPulan C DARI GRED 17 HINGGA 26 (PERINTAH AM, ARAHAN PENTADBIRAN DAN PENTADBIRAN AWAN)</td></tr<></td></t<></td></li></ul></td></t<> | <ul> <li>Kruystaan Perkhidmatan Yelah disemak dan dikemaskini mengikut peraturan berkuat kuasa.</li> <li>A kursus Yang Dihadiri :</li> <li>Kursus Yang Dihadiri :</li> <li>Kursus Transformasi Minda :</li> <li>Hingga :</li> <li>Hingga :</li> <li>Program Transformasi Minda :</li> <li>Hingga :</li> <li>Tirakh Mulai :</li> <li>Hingga :</li> <li>Hingga :<!--</td--><td>Kerystaan Perkhidmatan telah disemak dan dikemaskini mengikut peraturan berkuat kuasa.     Interse Keryataan Perkhidmatan telah disemak dan dikemaskini mengikut peraturan berkuat kuasa.     Interse Keryataan Perkhidmatan telah disemak dan dikemaskini mengikut peraturan berkuat kuasa.     Interse Keryataan Perkhidmatan telah disemak dan dikemaskini mengikut peraturan berkuat kuasa.     Interse Keryataan Perkhidmatan telah disemak dan dikemaskini mengikut peraturan berkuat kuasa.     Interse Keryataan Perkhidmatan telah disemak dan dikemaskini mengikut peraturan berkuat kuasa.     Interse Keryataan Perkhidmatan telah disemak dan dikemaskini mengikut peraturan berkuat kuasa.     Interse Keryataan Perkhidmatan telah disemak dan dikemaskini mengikut peraturan berkuat kuasa.     Interse Keryataan Perkhidmatan telah disemak dan dikemaskini B hari (Pe BiL14/2013)     Tersech kursus yang dimatih dag Program Transformasi Minda / Kursus Induksi :     Tradak Tenseh kursus ayang dimatihan Yang Diduduki dan Lulus :     Taritah Mala     Peperiksaan Perkhidmatan Yang Diduduki dan Lulus :     Taritah Mala Penytadbistan Subjek UTAMA BAdit KumpuLAN SOKONGAN VANG SETARF DENGAN KUMPULAN C DARI GRED 17 HINGGA 26 (PERINTAH AM, ABAHAN PENTADBISTAN DAN PENTADBISTAN DAN PENTADBISTA</td><td>Kervyataan Perkhidmatan telah disemak dan dikemaskini mengikut peraturan berkuat kuasa.         I       Kursus Yang Dhadiri :         I.1       Kursus Induksi :       Mulai       Hingga         I.2       Program Transformasi Minda :       Mulai       Hingga       Image         I.2       Program Transformasi Minda :       Mulai       Hingga       Image         I.2       Program Transformasi Minda :       Mulai       Hingga       Image         I.2       Program Transformasi Minda / Kursus Induksi :       Transformasi Minda / Kursus Induksi :       Transformasi Minda / Kursus Induksi :       Transformasi Minda / Kursus Induksi :       Transformasi Minda / Kursus Induksi :       Transformasi Minda / Kursus Induksi :       Tarikh         Peperiksaan Perkhidmatan Yang Diduduki dan Lulus :       Mulai       Transformasi Minda / Kursus Induksi :       Transformasi Minda / Kursus Induksi :       Tarikh         Rujukan       Peperiksaan Perkhidmatan Subjek UTAMA BAGI KUMPULAN SOKOIGAN VAKIG SETARF DENGAN KUMPULAN COARI GRED 17 HINGGA 26 (PERINTAH AM, ARMAN PENTADBIRAN DAN PENTADBIRAN AWAM V       Image/Mentaperikaan Yang       Image/Mentaperikaan Yang       Z.Sila pan         3:2.2       Sila Pilh       Z.Sila Pilh       Maklu       Peperikaan       Yang       Image/Peperikaan       Yang         3:2.3       Sila Pilh       Transformasi Minda / Kursus Sinduksi adala ama       <t< td=""><td>3. Kervataan Perkhidmatan   Depaktikan   poh   1.1 Kursus Yang Dihadiri :   1.1 Kursus Yang Dihadiri :   1.1 Kursus Yang Dindiri :   1.1 Kursus Yang Dindiri :   1.2 Program Transformasi Minda :   1.3 Murga Bhadiri bagi Program Transformasi Minda :   1.4 Pergecualian Program Transformasi Minda / Kursus Induksi :   2 Peperiksaan Perkhidmatan Yang Diduduki dan Lulus :   * Tarichi Matai   2 Peperiksaan Perkhidmatan Yang Diduduki dan Lulus :   * Kulumat Peparkaan Yenkhidmatan Yang Diduduki dan Lulus :   * Kulumat Peparkaan Yenkhidmatan Yang Diduduki dan Lulus :   * Kulumat Peparkaan Yenkhidmatan Yang Diduduki dan Lulus :   * Kulumat Peparkaan Yenkhidmatan Yang Diduduki dan Lulus :   * Kulumat Peparkaan Yenkhidmatan Yang Diduduki dan Lulus :   * Kulumat Peparkaan Yenkhidmatan Yang Dimenukan adalah ana.</td><td>3.       Kervytaan Perkhidmatan<br/>Markan bahawa Kenyataan Perkhidmatan telah disemak dan dikemaskini mengikut persturan berkuat kuasa.         a pastilkan<br/>nppoh<br/>rsus yang<br/>nadiri bagi<br/>ansformasi<br/>nda tidak<br/>elebihi 8<br/>ri       1       Kursus Yang Dihadiri :<br/>Kursus Yang Dihadiri :<br/>Kursus Yang Dihadiri a<br/>Pengecualian Program Transformasi Minda :<br/>Pengecualian Program Transformasi Minda / Kursus Induksi :<br/>Pengecualian Program Transformasi Minda / Kursus Induksi :<br/>Pengecualian Program Transfor</td><td>3. Kervataan Perkhidmatan</td><td>3. Kervataan Perkhidmatan Cervataan Perkhidmatan telah disemak dan dikemaskini mengikut peraturan berkuat kuasa.   a pastikan   a pastikan   npoh   1.1   Kursus Yang Dihadiri :   1.1   Kursus Yang Dihadiri :   1.1   Kursus Yang Dihadiri :   1.1   Kursus Yang Dihadiri :   1.2   Program Transformasi Minda :   Mulai   Hingga   1.2   Program Transformasi Minda :   Timpach kursus yang dihadir bagi Program Transformasi Minda / Kursus Induksi :   Timpach kursus yang dihadir bagi Program Transformasi Minda / Kursus Induksi :   Timpach kursus yang dihadir bagi Program Transformasi Minda / Kursus Induksi :   Timpach kursus yang dihadir bagi Program Transformasi Minda / Kursus Induksi :   Timpach kursus yang dihadir bagi Program Transformasi Minda / Kursus Induksi :   Timpach kursus yang dihadir bagi Program Transformasi Minda / Kursus Induksi :   2   Pepertiksaan Perkhidmatan Yang Diduduki dan Lulus :   Makumat   1   Kursus Yang Dibek utama baci KumpuLan Sokoindan yang Seraar Dengan KumpuLan C Dant GRED 17 HINGGA 26 (PERINTAH AM, ARAHAN PENTADBERAN DAN PERKADBERAN AWANY V   Makumat   1   3.2.2   Sia Rih   3.2.2   Sia Rih   3.2.2   Sia Rih   3.2.2   Sia Rih</td><td>a. Kervystaan Perkkidmataa     a. pastikan   a. pastikan  <tr< td=""><td></td><td><ul> <li>3. Keryataan Perkhidmatan telah disemak dan dikemaskini mengikut peraturan berkuat kuasa.</li> <li>Pastikaan bahawa Kenyataan Perkhidmatan telah disemak dan dikemaskini mengikut peraturan berkuat kuasa.</li> <li>1 Kursus Yang Dihadiri :</li> <li>1.1 Kursus Induksi :</li> <li>Program Transformasi Minda :</li> <li>Mulai</li> <li>Hingga</li> <li>Tengeh kursus yang dihadiri bagi Pogram Transformasi Minda ::</li> <li>Tengeh kursus yang dihadiri bagi Pogram Transformasi Minda ::</li> <li>Tengeh kursus yang dihadiri bagi Pogram Transformasi Minda / Kursus Induksi :</li> <li>Tengeh kursus yang dihadiri bagi Pogram Transformasi Minda / Kursus Induksi :</li> <li>Tengeh kursus yang dihadiri bagi Pogram Transformasi Minda / Kursus Induksi :</li> <li>Tidak          <ul> <li>Tidak              </li> <li>Peperkissan Perkhidmatan Yang Diduduki dan Lulus :</li> <li>Peperkissan Perkhidmatan Yang Diduduki dan Lulus :</li> <li>Peperkissan Perkhidmatan Yang Diduduki dan Lulus :</li> <li>Peperkissan Perkhidmatan Yang Diduduki dan KumpuLan Sokongan Yung Setraer Delogan KumpuLan C Darit GRED 17 HINGGA 26 (PERINTAH AM, ARAHAN PENTADBISKAN DAN PERKELILING KEMAJUAN PENTADBISKAN AWAM)              </li> <li>Peperkissan yang dimesukan adalah sama.</li> <li>Tengeh kursus yang dimesukan adalah sama.</li> <li>Tengeh kursus yang dimesukan adalah sama.</li> <li>Tengeh kursus yang dimesukan adalah sama.</li> <li>Tengeh kursus yang dimesukan adalah sama.</li> <li>Tengeh kursus yang dimesukan adalah sama.</li> <li>Tengeh kursus yang dimesukan adalah sama.</li> <li>Tengeh kursus yang dimesukan adalah sama.</li> <li>Tengeh kursus yang dimesukan adalah sama.</li> <li>Tengeh kursus yang dimesukan adalah sama.</li> <li>Tengeh kursus yang dimesukan adalah sama.</li> <li>Tengeh kursus yang dime</li></ul></li></ul></td><td>3. Kenyatan Perkhidmatan telah disemati mengikut peraturan berkuat kuasa.   pastikan pakiwa bahawa Kenyatan Perkhidmatan telah disemak dan dikemaskini mengikut peraturan berkuat kuasa.   postikan pastikan bahawa Kenyatan Perkhidmatan telah disemak dan dikemaskini mengikut peraturan berkuat kuasa.   postikan pastikan bahawa Kenyatan Perkhidmatan telah disemak dan dikemaskini mengikut peraturan berkuat kuasa.   postikan pastikan bahawa Kenyatan Perkhidmatan telah disemak dan dikemaskini mengikut peraturan berkuat kuasa.   postikan pastikan bahawa Kenyatan Perkhidmatan telah disemak dan dikemaskini mengikut peraturan berkuat kuasa.   postikan pastikan perkhidmatan telah disemak dan dikemaskini mengikut peraturan berkuat kuasa.   postikan pastikan perkhidmatan telah disemak dan dikemaskini mengikut peraturan berkuat kuasa.   postikan perikan perkhidmatan telah disemak dan dikemaskini mengikut peraturan berkuat kuasa.   postikan perikan perkhidmatan telah disemak dan dikemaskini mengikut peraturan berkuat kuasa.   postikan perikan perkhidmatan telah disemak dan dikemaskini mengikut peraturan berkuat perikan perikan</td><td>3. Kenyataan Perkhidmatan       Kenyataan Perkhidmatan telah disemak dan dikemaskini mengikut peraturan berkuat kuasa.         Image: Sehkan bahawa Kenyataan Perkhidmatan telah disemak dan dikemaskini mengikut peraturan berkuat kuasa.         Image: Sehkan bahawa Kenyataan Perkhidmatan telah disemak dan dikemaskini mengikut peraturan berkuat kuasa.         Image: Sehkan bahawa Kenyataan Perkhidmatan telah disemak dan dikemaskini mengikut peraturan berkuat kuasa.         Image: Sehkan bahawa Kenyataan Perkhidmatan telah disemak dan dikemaskini mengikut peraturan berkuat kuasa.         Image: Sehkan bahawa Kenyataan Perkhidmatan telah disemak dan dikemaskini mengikut peraturan berkuat kuasa.         Image: Sehkan bahawa Kenyataan Perkhidmatan telah disemak dan dikemaskini mengikut peraturan berkuat kuasa.         Image: Sehkan bahawa Kenyataan Perkhidmatan Yang Diduduki dan Lulus :         Image: Sehkan bahawa Kenyataan Perkhidmatan Yang Diduduki dan Lulus :         Image: Sehkan bahawa KumPulan Sekkut MuMPulan SekkonGAN VANG SETARP DENGAN KUMPULAN C DARI GRED 17 HINGGA 26 (PERINTAH AM, ARAHAN PENTADBIRAN DAN PENTADBIRAN AWAN)         Image: Sehkun Sehkun Sehkut Mumpulan Sekkun sehibh semu: Sehkan belekan kumPulan C DARI GRED 17 HINGGA 26 (PERINTAH AM, ARAHAN PENTADBIRAN DAN PENTADBIRAN AWAN)</td></tr<></td></t<></td></li></ul>                                                                                                    | Kerystaan Perkhidmatan telah disemak dan dikemaskini mengikut peraturan berkuat kuasa.     Interse Keryataan Perkhidmatan telah disemak dan dikemaskini mengikut peraturan berkuat kuasa.     Interse Keryataan Perkhidmatan telah disemak dan dikemaskini mengikut peraturan berkuat kuasa.     Interse Keryataan Perkhidmatan telah disemak dan dikemaskini mengikut peraturan berkuat kuasa.     Interse Keryataan Perkhidmatan telah disemak dan dikemaskini mengikut peraturan berkuat kuasa.     Interse Keryataan Perkhidmatan telah disemak dan dikemaskini mengikut peraturan berkuat kuasa.     Interse Keryataan Perkhidmatan telah disemak dan dikemaskini mengikut peraturan berkuat kuasa.     Interse Keryataan Perkhidmatan telah disemak dan dikemaskini mengikut peraturan berkuat kuasa.     Interse Keryataan Perkhidmatan telah disemak dan dikemaskini B hari (Pe BiL14/2013)     Tersech kursus yang dimatih dag Program Transformasi Minda / Kursus Induksi :     Tradak Tenseh kursus ayang dimatihan Yang Diduduki dan Lulus :     Taritah Mala     Peperiksaan Perkhidmatan Yang Diduduki dan Lulus :     Taritah Mala Penytadbistan Subjek UTAMA BAdit KumpuLAN SOKONGAN VANG SETARF DENGAN KUMPULAN C DARI GRED 17 HINGGA 26 (PERINTAH AM, ABAHAN PENTADBISTAN DAN PENTADBISTAN DAN PENTADBISTA                                                                                                    | Kervyataan Perkhidmatan telah disemak dan dikemaskini mengikut peraturan berkuat kuasa.         I       Kursus Yang Dhadiri :         I.1       Kursus Induksi :       Mulai       Hingga         I.2       Program Transformasi Minda :       Mulai       Hingga       Image         I.2       Program Transformasi Minda :       Mulai       Hingga       Image         I.2       Program Transformasi Minda :       Mulai       Hingga       Image         I.2       Program Transformasi Minda / Kursus Induksi :       Transformasi Minda / Kursus Induksi :       Transformasi Minda / Kursus Induksi :       Transformasi Minda / Kursus Induksi :       Transformasi Minda / Kursus Induksi :       Transformasi Minda / Kursus Induksi :       Tarikh         Peperiksaan Perkhidmatan Yang Diduduki dan Lulus :       Mulai       Transformasi Minda / Kursus Induksi :       Transformasi Minda / Kursus Induksi :       Tarikh         Rujukan       Peperiksaan Perkhidmatan Subjek UTAMA BAGI KUMPULAN SOKOIGAN VAKIG SETARF DENGAN KUMPULAN COARI GRED 17 HINGGA 26 (PERINTAH AM, ARMAN PENTADBIRAN DAN PENTADBIRAN AWAM V       Image/Mentaperikaan Yang       Image/Mentaperikaan Yang       Z.Sila pan         3:2.2       Sila Pilh       Z.Sila Pilh       Maklu       Peperikaan       Yang       Image/Peperikaan       Yang         3:2.3       Sila Pilh       Transformasi Minda / Kursus Sinduksi adala ama <t< td=""><td>3. Kervataan Perkhidmatan   Depaktikan   poh   1.1 Kursus Yang Dihadiri :   1.1 Kursus Yang Dihadiri :   1.1 Kursus Yang Dindiri :   1.1 Kursus Yang Dindiri :   1.2 Program Transformasi Minda :   1.3 Murga Bhadiri bagi Program Transformasi Minda :   1.4 Pergecualian Program Transformasi Minda / Kursus Induksi :   2 Peperiksaan Perkhidmatan Yang Diduduki dan Lulus :   * Tarichi Matai   2 Peperiksaan Perkhidmatan Yang Diduduki dan Lulus :   * Kulumat Peparkaan Yenkhidmatan Yang Diduduki dan Lulus :   * Kulumat Peparkaan Yenkhidmatan Yang Diduduki dan Lulus :   * Kulumat Peparkaan Yenkhidmatan Yang Diduduki dan Lulus :   * Kulumat Peparkaan Yenkhidmatan Yang Diduduki dan Lulus :   * Kulumat Peparkaan Yenkhidmatan Yang Diduduki dan Lulus :   * Kulumat Peparkaan Yenkhidmatan Yang Dimenukan adalah ana.</td><td>3.       Kervytaan Perkhidmatan<br/>Markan bahawa Kenyataan Perkhidmatan telah disemak dan dikemaskini mengikut persturan berkuat kuasa.         a pastilkan<br/>nppoh<br/>rsus yang<br/>nadiri bagi<br/>ansformasi<br/>nda tidak<br/>elebihi 8<br/>ri       1       Kursus Yang Dihadiri :<br/>Kursus Yang Dihadiri :<br/>Kursus Yang Dihadiri a<br/>Pengecualian Program Transformasi Minda :<br/>Pengecualian Program Transformasi Minda / Kursus Induksi :<br/>Pengecualian Program Transformasi Minda / Kursus Induksi :<br/>Pengecualian Program Transfor</td><td>3. Kervataan Perkhidmatan</td><td>3. Kervataan Perkhidmatan Cervataan Perkhidmatan telah disemak dan dikemaskini mengikut peraturan berkuat kuasa.   a pastikan   a pastikan   npoh   1.1   Kursus Yang Dihadiri :   1.1   Kursus Yang Dihadiri :   1.1   Kursus Yang Dihadiri :   1.1   Kursus Yang Dihadiri :   1.2   Program Transformasi Minda :   Mulai   Hingga   1.2   Program Transformasi Minda :   Timpach kursus yang dihadir bagi Program Transformasi Minda / Kursus Induksi :   Timpach kursus yang dihadir bagi Program Transformasi Minda / Kursus Induksi :   Timpach kursus yang dihadir bagi Program Transformasi Minda / Kursus Induksi :   Timpach kursus yang dihadir bagi Program Transformasi Minda / Kursus Induksi :   Timpach kursus yang dihadir bagi Program Transformasi Minda / Kursus Induksi :   Timpach kursus yang dihadir bagi Program Transformasi Minda / Kursus Induksi :   2   Pepertiksaan Perkhidmatan Yang Diduduki dan Lulus :   Makumat   1   Kursus Yang Dibek utama baci KumpuLan Sokoindan yang Seraar Dengan KumpuLan C Dant GRED 17 HINGGA 26 (PERINTAH AM, ARAHAN PENTADBERAN DAN PERKADBERAN AWANY V   Makumat   1   3.2.2   Sia Rih   3.2.2   Sia Rih   3.2.2   Sia Rih   3.2.2   Sia Rih</td><td>a. Kervystaan Perkkidmataa     a. pastikan   a. pastikan  <tr< td=""><td></td><td><ul> <li>3. Keryataan Perkhidmatan telah disemak dan dikemaskini mengikut peraturan berkuat kuasa.</li> <li>Pastikaan bahawa Kenyataan Perkhidmatan telah disemak dan dikemaskini mengikut peraturan berkuat kuasa.</li> <li>1 Kursus Yang Dihadiri :</li> <li>1.1 Kursus Induksi :</li> <li>Program Transformasi Minda :</li> <li>Mulai</li> <li>Hingga</li> <li>Tengeh kursus yang dihadiri bagi Pogram Transformasi Minda ::</li> <li>Tengeh kursus yang dihadiri bagi Pogram Transformasi Minda ::</li> <li>Tengeh kursus yang dihadiri bagi Pogram Transformasi Minda / Kursus Induksi :</li> <li>Tengeh kursus yang dihadiri bagi Pogram Transformasi Minda / Kursus Induksi :</li> <li>Tengeh kursus yang dihadiri bagi Pogram Transformasi Minda / Kursus Induksi :</li> <li>Tidak          <ul> <li>Tidak              </li> <li>Peperkissan Perkhidmatan Yang Diduduki dan Lulus :</li> <li>Peperkissan Perkhidmatan Yang Diduduki dan Lulus :</li> <li>Peperkissan Perkhidmatan Yang Diduduki dan Lulus :</li> <li>Peperkissan Perkhidmatan Yang Diduduki dan KumpuLan Sokongan Yung Setraer Delogan KumpuLan C Darit GRED 17 HINGGA 26 (PERINTAH AM, ARAHAN PENTADBISKAN DAN PERKELILING KEMAJUAN PENTADBISKAN AWAM)              </li> <li>Peperkissan yang dimesukan adalah sama.</li> <li>Tengeh kursus yang dimesukan adalah sama.</li> <li>Tengeh kursus yang dimesukan adalah sama.</li> <li>Tengeh kursus yang dimesukan adalah sama.</li> <li>Tengeh kursus yang dimesukan adalah sama.</li> <li>Tengeh kursus yang dimesukan adalah sama.</li> <li>Tengeh kursus yang dimesukan adalah sama.</li> <li>Tengeh kursus yang dimesukan adalah sama.</li> <li>Tengeh kursus yang dimesukan adalah sama.</li> <li>Tengeh kursus yang dimesukan adalah sama.</li> <li>Tengeh kursus yang dimesukan adalah sama.</li> <li>Tengeh kursus yang dime</li></ul></li></ul></td><td>3. Kenyatan Perkhidmatan telah disemati mengikut peraturan berkuat kuasa.   pastikan pakiwa bahawa Kenyatan Perkhidmatan telah disemak dan dikemaskini mengikut peraturan berkuat kuasa.   postikan pastikan bahawa Kenyatan Perkhidmatan telah disemak dan dikemaskini mengikut peraturan berkuat kuasa.   postikan pastikan bahawa Kenyatan Perkhidmatan telah disemak dan dikemaskini mengikut peraturan berkuat kuasa.   postikan pastikan bahawa Kenyatan Perkhidmatan telah disemak dan dikemaskini mengikut peraturan berkuat kuasa.   postikan pastikan bahawa Kenyatan Perkhidmatan telah disemak dan dikemaskini mengikut peraturan berkuat kuasa.   postikan pastikan perkhidmatan telah disemak dan dikemaskini mengikut peraturan berkuat kuasa.   postikan pastikan perkhidmatan telah disemak dan dikemaskini mengikut peraturan berkuat kuasa.   postikan perikan perkhidmatan telah disemak dan dikemaskini mengikut peraturan berkuat kuasa.   postikan perikan perkhidmatan telah disemak dan dikemaskini mengikut peraturan berkuat kuasa.   postikan perikan perkhidmatan telah disemak dan dikemaskini mengikut peraturan berkuat perikan perikan</td><td>3. Kenyataan Perkhidmatan       Kenyataan Perkhidmatan telah disemak dan dikemaskini mengikut peraturan berkuat kuasa.         Image: Sehkan bahawa Kenyataan Perkhidmatan telah disemak dan dikemaskini mengikut peraturan berkuat kuasa.         Image: Sehkan bahawa Kenyataan Perkhidmatan telah disemak dan dikemaskini mengikut peraturan berkuat kuasa.         Image: Sehkan bahawa Kenyataan Perkhidmatan telah disemak dan dikemaskini mengikut peraturan berkuat kuasa.         Image: Sehkan bahawa Kenyataan Perkhidmatan telah disemak dan dikemaskini mengikut peraturan berkuat kuasa.         Image: Sehkan bahawa Kenyataan Perkhidmatan telah disemak dan dikemaskini mengikut peraturan berkuat kuasa.         Image: Sehkan bahawa Kenyataan Perkhidmatan telah disemak dan dikemaskini mengikut peraturan berkuat kuasa.         Image: Sehkan bahawa Kenyataan Perkhidmatan Yang Diduduki dan Lulus :         Image: Sehkan bahawa Kenyataan Perkhidmatan Yang Diduduki dan Lulus :         Image: Sehkan bahawa KumPulan Sekkut MuMPulan SekkonGAN VANG SETARP DENGAN KUMPULAN C DARI GRED 17 HINGGA 26 (PERINTAH AM, ARAHAN PENTADBIRAN DAN PENTADBIRAN AWAN)         Image: Sehkun Sehkun Sehkut Mumpulan Sekkun sehibh semu: Sehkan belekan kumPulan C DARI GRED 17 HINGGA 26 (PERINTAH AM, ARAHAN PENTADBIRAN DAN PENTADBIRAN AWAN)</td></tr<></td></t<>                                                                                                    | 3. Kervataan Perkhidmatan   Depaktikan   poh   1.1 Kursus Yang Dihadiri :   1.1 Kursus Yang Dihadiri :   1.1 Kursus Yang Dindiri :   1.1 Kursus Yang Dindiri :   1.2 Program Transformasi Minda :   1.3 Murga Bhadiri bagi Program Transformasi Minda :   1.4 Pergecualian Program Transformasi Minda / Kursus Induksi :   2 Peperiksaan Perkhidmatan Yang Diduduki dan Lulus :   * Tarichi Matai   2 Peperiksaan Perkhidmatan Yang Diduduki dan Lulus :   * Kulumat Peparkaan Yenkhidmatan Yang Diduduki dan Lulus :   * Kulumat Peparkaan Yenkhidmatan Yang Diduduki dan Lulus :   * Kulumat Peparkaan Yenkhidmatan Yang Diduduki dan Lulus :   * Kulumat Peparkaan Yenkhidmatan Yang Diduduki dan Lulus :   * Kulumat Peparkaan Yenkhidmatan Yang Diduduki dan Lulus :   * Kulumat Peparkaan Yenkhidmatan Yang Dimenukan adalah ana.                                                                                                    | 3.       Kervytaan Perkhidmatan<br>Markan bahawa Kenyataan Perkhidmatan telah disemak dan dikemaskini mengikut persturan berkuat kuasa.         a pastilkan<br>nppoh<br>rsus yang<br>nadiri bagi<br>ansformasi<br>nda tidak<br>elebihi 8<br>ri       1       Kursus Yang Dihadiri :<br>Kursus Yang Dihadiri :<br>Kursus Yang Dihadiri a<br>Pengecualian Program Transformasi Minda :<br>Pengecualian Program Transformasi Minda / Kursus Induksi :<br>Pengecualian Program Transformasi Minda / Kursus Induksi :<br>Pengecualian Program Transfor                                                                                                    | 3. Kervataan Perkhidmatan                                                                                                    | 3. Kervataan Perkhidmatan Cervataan Perkhidmatan telah disemak dan dikemaskini mengikut peraturan berkuat kuasa.   a pastikan   a pastikan   npoh   1.1   Kursus Yang Dihadiri :   1.1   Kursus Yang Dihadiri :   1.1   Kursus Yang Dihadiri :   1.1   Kursus Yang Dihadiri :   1.2   Program Transformasi Minda :   Mulai   Hingga   1.2   Program Transformasi Minda :   Timpach kursus yang dihadir bagi Program Transformasi Minda / Kursus Induksi :   Timpach kursus yang dihadir bagi Program Transformasi Minda / Kursus Induksi :   Timpach kursus yang dihadir bagi Program Transformasi Minda / Kursus Induksi :   Timpach kursus yang dihadir bagi Program Transformasi Minda / Kursus Induksi :   Timpach kursus yang dihadir bagi Program Transformasi Minda / Kursus Induksi :   Timpach kursus yang dihadir bagi Program Transformasi Minda / Kursus Induksi :   2   Pepertiksaan Perkhidmatan Yang Diduduki dan Lulus :   Makumat   1   Kursus Yang Dibek utama baci KumpuLan Sokoindan yang Seraar Dengan KumpuLan C Dant GRED 17 HINGGA 26 (PERINTAH AM, ARAHAN PENTADBERAN DAN PERKADBERAN AWANY V   Makumat   1   3.2.2   Sia Rih   3.2.2   Sia Rih   3.2.2   Sia Rih   3.2.2   Sia Rih                                                                                                    | a. Kervystaan Perkkidmataa     a. pastikan   a. pastikan <tr< td=""><td></td><td><ul> <li>3. Keryataan Perkhidmatan telah disemak dan dikemaskini mengikut peraturan berkuat kuasa.</li> <li>Pastikaan bahawa Kenyataan Perkhidmatan telah disemak dan dikemaskini mengikut peraturan berkuat kuasa.</li> <li>1 Kursus Yang Dihadiri :</li> <li>1.1 Kursus Induksi :</li> <li>Program Transformasi Minda :</li> <li>Mulai</li> <li>Hingga</li> <li>Tengeh kursus yang dihadiri bagi Pogram Transformasi Minda ::</li> <li>Tengeh kursus yang dihadiri bagi Pogram Transformasi Minda ::</li> <li>Tengeh kursus yang dihadiri bagi Pogram Transformasi Minda / Kursus Induksi :</li> <li>Tengeh kursus yang dihadiri bagi Pogram Transformasi Minda / Kursus Induksi :</li> <li>Tengeh kursus yang dihadiri bagi Pogram Transformasi Minda / Kursus Induksi :</li> <li>Tidak          <ul> <li>Tidak              </li> <li>Peperkissan Perkhidmatan Yang Diduduki dan Lulus :</li> <li>Peperkissan Perkhidmatan Yang Diduduki dan Lulus :</li> <li>Peperkissan Perkhidmatan Yang Diduduki dan Lulus :</li> <li>Peperkissan Perkhidmatan Yang Diduduki dan KumpuLan Sokongan Yung Setraer Delogan KumpuLan C Darit GRED 17 HINGGA 26 (PERINTAH AM, ARAHAN PENTADBISKAN DAN PERKELILING KEMAJUAN PENTADBISKAN AWAM)              </li> <li>Peperkissan yang dimesukan adalah sama.</li> <li>Tengeh kursus yang dimesukan adalah sama.</li> <li>Tengeh kursus yang dimesukan adalah sama.</li> <li>Tengeh kursus yang dimesukan adalah sama.</li> <li>Tengeh kursus yang dimesukan adalah sama.</li> <li>Tengeh kursus yang dimesukan adalah sama.</li> <li>Tengeh kursus yang dimesukan adalah sama.</li> <li>Tengeh kursus yang dimesukan adalah sama.</li> <li>Tengeh kursus yang dimesukan adalah sama.</li> <li>Tengeh kursus yang dimesukan adalah sama.</li> <li>Tengeh kursus yang dimesukan adalah sama.</li> <li>Tengeh kursus yang dime</li></ul></li></ul></td><td>3. Kenyatan Perkhidmatan telah disemati mengikut peraturan berkuat kuasa.   pastikan pakiwa bahawa Kenyatan Perkhidmatan telah disemak dan dikemaskini mengikut peraturan berkuat kuasa.   postikan pastikan bahawa Kenyatan Perkhidmatan telah disemak dan dikemaskini mengikut peraturan berkuat kuasa.   postikan pastikan bahawa Kenyatan Perkhidmatan telah disemak dan dikemaskini mengikut peraturan berkuat kuasa.   postikan pastikan bahawa Kenyatan Perkhidmatan telah disemak dan dikemaskini mengikut peraturan berkuat kuasa.   postikan pastikan bahawa Kenyatan Perkhidmatan telah disemak dan dikemaskini mengikut peraturan berkuat kuasa.   postikan pastikan perkhidmatan telah disemak dan dikemaskini mengikut peraturan berkuat kuasa.   postikan pastikan perkhidmatan telah disemak dan dikemaskini mengikut peraturan berkuat kuasa.   postikan perikan perkhidmatan telah disemak dan dikemaskini mengikut peraturan berkuat kuasa.   postikan perikan perkhidmatan telah disemak dan dikemaskini mengikut peraturan berkuat kuasa.   postikan perikan perkhidmatan telah disemak dan dikemaskini mengikut peraturan berkuat perikan perikan</td><td>3. Kenyataan Perkhidmatan       Kenyataan Perkhidmatan telah disemak dan dikemaskini mengikut peraturan berkuat kuasa.         Image: Sehkan bahawa Kenyataan Perkhidmatan telah disemak dan dikemaskini mengikut peraturan berkuat kuasa.         Image: Sehkan bahawa Kenyataan Perkhidmatan telah disemak dan dikemaskini mengikut peraturan berkuat kuasa.         Image: Sehkan bahawa Kenyataan Perkhidmatan telah disemak dan dikemaskini mengikut peraturan berkuat kuasa.         Image: Sehkan bahawa Kenyataan Perkhidmatan telah disemak dan dikemaskini mengikut peraturan berkuat kuasa.         Image: Sehkan bahawa Kenyataan Perkhidmatan telah disemak dan dikemaskini mengikut peraturan berkuat kuasa.         Image: Sehkan bahawa Kenyataan Perkhidmatan telah disemak dan dikemaskini mengikut peraturan berkuat kuasa.         Image: Sehkan bahawa Kenyataan Perkhidmatan Yang Diduduki dan Lulus :         Image: Sehkan bahawa Kenyataan Perkhidmatan Yang Diduduki dan Lulus :         Image: Sehkan bahawa KumPulan Sekkut MuMPulan SekkonGAN VANG SETARP DENGAN KUMPULAN C DARI GRED 17 HINGGA 26 (PERINTAH AM, ARAHAN PENTADBIRAN DAN PENTADBIRAN AWAN)         Image: Sehkun Sehkun Sehkut Mumpulan Sekkun sehibh semu: Sehkan belekan kumPulan C DARI GRED 17 HINGGA 26 (PERINTAH AM, ARAHAN PENTADBIRAN DAN PENTADBIRAN AWAN)</td></tr<>                                                                                                    |                                                                                                    | <ul> <li>3. Keryataan Perkhidmatan telah disemak dan dikemaskini mengikut peraturan berkuat kuasa.</li> <li>Pastikaan bahawa Kenyataan Perkhidmatan telah disemak dan dikemaskini mengikut peraturan berkuat kuasa.</li> <li>1 Kursus Yang Dihadiri :</li> <li>1.1 Kursus Induksi :</li> <li>Program Transformasi Minda :</li> <li>Mulai</li> <li>Hingga</li> <li>Tengeh kursus yang dihadiri bagi Pogram Transformasi Minda ::</li> <li>Tengeh kursus yang dihadiri bagi Pogram Transformasi Minda ::</li> <li>Tengeh kursus yang dihadiri bagi Pogram Transformasi Minda / Kursus Induksi :</li> <li>Tengeh kursus yang dihadiri bagi Pogram Transformasi Minda / Kursus Induksi :</li> <li>Tengeh kursus yang dihadiri bagi Pogram Transformasi Minda / Kursus Induksi :</li> <li>Tidak          <ul> <li>Tidak              </li> <li>Peperkissan Perkhidmatan Yang Diduduki dan Lulus :</li> <li>Peperkissan Perkhidmatan Yang Diduduki dan Lulus :</li> <li>Peperkissan Perkhidmatan Yang Diduduki dan Lulus :</li> <li>Peperkissan Perkhidmatan Yang Diduduki dan KumpuLan Sokongan Yung Setraer Delogan KumpuLan C Darit GRED 17 HINGGA 26 (PERINTAH AM, ARAHAN PENTADBISKAN DAN PERKELILING KEMAJUAN PENTADBISKAN AWAM)              </li> <li>Peperkissan yang dimesukan adalah sama.</li> <li>Tengeh kursus yang dimesukan adalah sama.</li> <li>Tengeh kursus yang dimesukan adalah sama.</li> <li>Tengeh kursus yang dimesukan adalah sama.</li> <li>Tengeh kursus yang dimesukan adalah sama.</li> <li>Tengeh kursus yang dimesukan adalah sama.</li> <li>Tengeh kursus yang dimesukan adalah sama.</li> <li>Tengeh kursus yang dimesukan adalah sama.</li> <li>Tengeh kursus yang dimesukan adalah sama.</li> <li>Tengeh kursus yang dimesukan adalah sama.</li> <li>Tengeh kursus yang dimesukan adalah sama.</li> <li>Tengeh kursus yang dime</li></ul></li></ul>                                                                                                    | 3. Kenyatan Perkhidmatan telah disemati mengikut peraturan berkuat kuasa.   pastikan pakiwa bahawa Kenyatan Perkhidmatan telah disemak dan dikemaskini mengikut peraturan berkuat kuasa.   postikan pastikan bahawa Kenyatan Perkhidmatan telah disemak dan dikemaskini mengikut peraturan berkuat kuasa.   postikan pastikan bahawa Kenyatan Perkhidmatan telah disemak dan dikemaskini mengikut peraturan berkuat kuasa.   postikan pastikan bahawa Kenyatan Perkhidmatan telah disemak dan dikemaskini mengikut peraturan berkuat kuasa.   postikan pastikan bahawa Kenyatan Perkhidmatan telah disemak dan dikemaskini mengikut peraturan berkuat kuasa.   postikan pastikan perkhidmatan telah disemak dan dikemaskini mengikut peraturan berkuat kuasa.   postikan pastikan perkhidmatan telah disemak dan dikemaskini mengikut peraturan berkuat kuasa.   postikan perikan perkhidmatan telah disemak dan dikemaskini mengikut peraturan berkuat kuasa.   postikan perikan perkhidmatan telah disemak dan dikemaskini mengikut peraturan berkuat kuasa.   postikan perikan perkhidmatan telah disemak dan dikemaskini mengikut peraturan berkuat perikan perikan                                                                                                    | 3. Kenyataan Perkhidmatan       Kenyataan Perkhidmatan telah disemak dan dikemaskini mengikut peraturan berkuat kuasa.         Image: Sehkan bahawa Kenyataan Perkhidmatan telah disemak dan dikemaskini mengikut peraturan berkuat kuasa.         Image: Sehkan bahawa Kenyataan Perkhidmatan telah disemak dan dikemaskini mengikut peraturan berkuat kuasa.         Image: Sehkan bahawa Kenyataan Perkhidmatan telah disemak dan dikemaskini mengikut peraturan berkuat kuasa.         Image: Sehkan bahawa Kenyataan Perkhidmatan telah disemak dan dikemaskini mengikut peraturan berkuat kuasa.         Image: Sehkan bahawa Kenyataan Perkhidmatan telah disemak dan dikemaskini mengikut peraturan berkuat kuasa.         Image: Sehkan bahawa Kenyataan Perkhidmatan telah disemak dan dikemaskini mengikut peraturan berkuat kuasa.         Image: Sehkan bahawa Kenyataan Perkhidmatan Yang Diduduki dan Lulus :         Image: Sehkan bahawa Kenyataan Perkhidmatan Yang Diduduki dan Lulus :         Image: Sehkan bahawa KumPulan Sekkut MuMPulan SekkonGAN VANG SETARP DENGAN KUMPULAN C DARI GRED 17 HINGGA 26 (PERINTAH AM, ARAHAN PENTADBIRAN DAN PENTADBIRAN AWAN)         Image: Sehkun Sehkun Sehkut Mumpulan Sekkun sehibh semu: Sehkan belekan kumPulan C DARI GRED 17 HINGGA 26 (PERINTAH AM, ARAHAN PENTADBIRAN DAN PENTADBIRAN AWAN)                                                                                                    |
| 1. Sila pastikan<br>tempoh<br>kursus yang<br>dihadiri bagi<br>Transformasi<br>Minda tidak<br>melebihi 8<br>hari       1. Kursus Yang Dihadiri :<br>1.1 Kursus Induksi :<br>Program Transformasi Minda :<br>1.2 Program Transformasi Minda :<br>1.2 Program Transformasi Minda :<br>1.2 Program Transformasi Minda :<br>1.2 Program Transformasi Minda / Kursus Induksi :<br>1.2 Program Transformasi Minda / Kursus Induksi :<br>1.2 Program Transformasi / Program Transformasi Minda / Kursus Induksi :<br>1.2 Program Transformasi / Program Transformasi Minda / Kursus Induksi :<br>1.2 Program Transformasi / Program Transformasi / Program Transformasi                                                                                                    | 1       Kursus Yang Dihadiri :         1.1       Kursus Induksi :         1.2       Program Transformasi Minda :         1.2       Program Transformasi Minda :         1.2       Program Transformasi Minda / Kursus Induksi :         1.2       Pengecualian Program Transformasi Minda / Kursus Induksi :         1.4       Pengecualian Program Transformasi Minda / Kursus Induksi :         2       Peperiksaan Perkhidmatan Yang Diduduki dan Lulus :         4       Peperiksaan Perkhidmatan Subjek Utama Badi Kumeluki setara Dekkan kumpulan C dari Gree 17 minoga de (persintan AM, Asaman Pentradesitan Dan Perkeliling Kemajuan Pentradesitan Awan V         3.2.3       Sila Bih         3.2.3       Pelanjutan Tempoh Percubaan (Jika Ada) :                                                                                                    | Sila pastikan<br>tempoh<br>kursus yang<br>dihadiri bagi<br>Transformasi<br>Minda tidak<br>melebihi 8<br>hari       I       Kursus Yang Dihadiri :<br>I.1       Hingga       Hingga         2       Program Transformasi Minda / Kursus Induksi :<br>Transformasi Minda / Kursus Induksi :<br>Transformasi Minda / Kursus Induksi :<br>Transformasi Minda / Kursus Induksi :<br>Transformasi Minda / Kursus Induksi :<br>Transformasi Minda / Kursus Induksi :<br>Peperkisaan Perkhidmatan Yang Diduduki dan Lulus :<br>Makumat Peperkasan yang dimasukan adalah tamu       Trankfin<br>Menduduki<br>Aujukan         2       Peperkisaan Perkhidmatan Yang Diduduki dan Lulus :<br>Makumat Peperkasan yang dimasukan adalah tamu       Trankfin<br>Menduduki<br>Aujukan         3.2.2       Sila Bih       Sila Bih       Sila Pilih       Sila Pilih       2. Sila pilih                                                                                                    | <ul> <li>Sila pastikan<br/>tempoh<br/>kursus yang<br/>dihadiri bagi<br/>Transformasi<br/>Minda tidak<br/>melebihi 8<br/>hari</li> <li>Peperiksaan Perkhidmatan Yang Diduduki dan Lulus :<br/>Tempeh kursus Indukai :<br/>Tempeh kursus yang dimasukan adalah tama.<br/>Peperiksaan Perkhidmatan Yang Diduduki dan Lulus :<br/>Tempeh kursus Indukai :<br/>Tempeh kursus Indukai :<br/>Tempeh kursus yang dimasukan adalah tama.<br/>Peperiksaan Perkhidmatan Yang Diduduki dan Lulus :<br/>Tempeh kursus Indukai :<br/>Tempeh kursus Indukai dan Lulus :<br/>Tempeh kursus Indukai :<br/>Tempeh kursus Indukai dan Lulus :<br/>Tempeh kursus Indukai dan Lulus :<br/>Tempeh kursus Indukai dan Lulus :<br/>Tempeh kursus Indukai dan Lulus :<br/>Tempeh kursus Indukai dan Lulus :<br/>Tempeh kursus Indukai dan Lulus :<br/>Tempeh kursus Indukai tama Indukai Indukai</li></ul>                                                                                                    | Sila pastikan<br>tempoh       1       Kursus Yang Dihadiri :       Mulai       Hingas         Linkursus Yang<br>dihadiri bagi<br>Transformasi       1.2       Pogram Transformasi Minda :       Mulai       Hingas       Hingas         Linkursus Yang<br>dihadiri bagi<br>Transformasi       1.2       Pogram Transformasi Minda :       Mulai       Hingas       Hingas         Vinda tidak<br>melebihi S<br>hari       2       Peperlusan Perkhidmatan Yang Diduduki dan Lulus :       Transformasi<br>Minda tidak<br>melebihi S       1       Peperlusan Perkhidmatan Yang Diduduki dan Lulus :       Transformasi<br>Minda tidak<br>melebihi S       1       Peperlusan Perkhidmatan Yang Diduduki dan Lulus :       Transformasi<br>Minda tidak<br>melebihi S       2       Peperlusan Perkhidmatan Yang Diduduki dan Lulus :       Transformasi<br>Minda tidak<br>melebihi S       2       Peperlusan Perkhidmatan Yang Diduduki dan Lulus :       Mulai       Mulai       M                                                                                                    | <ul> <li>Sila pastikan<br/>tempoh<br/>kursus yang<br/>dihadiri bagi<br/>Transformasi<br/>Minda tidak</li> <li>Program Transformasi Minda :</li> <li>Program Transformasi Minda :</li> <li>Program Transformasi Minda / Kursus Induksi :</li> <li>Program Transformasi Minda / Kursus Induksi :</li> <li>Program Tran</li></ul>                                                                                                    | Sila pastikan<br>tempoh<br>kursus yang<br>dihadiri bagi<br>Transformasi<br>Minda tidak<br>melebihi 8<br>hari          1       Kursus Yang Dhadiri :       Mula       Hinga         1       Kursus Yang       Hinga       Hinga         1       Rursus Induka: :       Mula       Hinga         1       Pergeruan       Transformasi Minda :       Mula       Hinga         1       Pergeruan       Transformasi Minda :       Mula       Hinga       Hinga         2       Pergerualian Program Transformasi Minda / Kursus Induks :       Transformasi Minda / Kursus Induks :       Transformasi Minda / Kursus Induks :       Transformasi Minda / Kursus Induks :       Transformasi Minda / Kursus Induks :       Transformasi Minda / Kursus Induks :       Transformasi Minda / Kursus Induks :       Transformasi Minda / Kursus Induks :       Transformasi Minda / Kursus Induks :       Transformasi Minda / Kursus Pergeruan Transformasi Minda / Kursus Induks :       Transformasi Minda / Kursus Pergeruan Transformasi Minda / Kursus Induks :       Transformasi / Transformasi Minda / Kursus Induks :       Transformasi / Transformasi Minda / Kursus / Transformasi Minda / Kursus / Transformasi / Transformasi / Transformasi / Superican Perkidenatan Yang Diduduki dan Lulus :       Transformasi / Transformasi / Transformasi                                                                                                    | Sila pastikan tempoh kursu yang dihadiri: I Kursus Yang Dihadiri: Kursus yang dihadiribagi Program Transformal Minda : Mulai B Hingaa B Hingaa B Pengecualian KPM / JPM Pengecualian RPogram Transformal Minda / Kursus Tinduki :: Variant Transformal Minda : Pengecualian RPogram Transformal Minda : Transformal Minda : Pengecualian RPogram Transformal Minda / Kursus Tinduki :: Pengecualian RPogram Transformal Minda / Kursus Tinduki :: Transformal Minda : Pengecualian RPogram Transformal Minda / Kursus Tinduki :: Transformal Minda : Pengecualian RPogram Transformal Minda / Kursus Tinduki :: Transformal Minda : Pengecualian RPogram Transformal Minda / Kursus Tinduki :: Transformal Minda / Kursus Tinduki :: Transformal Minda / Kursus Tinduki :: Transformal Minda / Kursus Tinduki :: Transformal Minda / Kursus Tinduki :: Transformal Minda / Kursus Tinduki :: Pengecualian RPogram Transformal Minda / Kursus Tinduki :: Transformal Minda / Kursus Tinduki :: Transformal Minda / Kursus Tinduki :: Pengecualian KPM / JPM Pengecualian KPM / JPM Pengecualian KPM / JPM Pengecualian RPogram Transformal Minda / Kursus Tinduki :: Pengecualian KPM / JPM Pengecualian KPM / JPM Pengecualian KPM /                                                                                                    | Sila pastikan tempoh kursus Yang Dihadiri :          1.       Kursus Yang Dihadiri :       Mulai       Hingas       Hingas         1.1       Kursus Yang dihadi tagi Program Transformasi Minda :       Mulai       Hingas       Hingas         1.2       Program Transformasi Minda :       Mulai       Hingas       Hingas       Hingas         1.2       Program Transformasi Minda :       Mulai       Hingas       Hingas       Hingas         1.3       Pengecualian Program Transformasi Minda / Kursus Induksi :       Tidak       Contoh Rujukan Pengecualian KPH / JPH         1.4       Walkmatan Yang Diduduki dan Lulus :       Tidak       Contoh Rujukan Pengecualian KPH / JPH         1.4       Pengeruksaan Perkhidmatan Yang Diduduki dan Lulus :       Tarith, Hendukuki Rujukan         2.1       Pengeruksaan Perkhidmatan Yang Diduduki dan Lulus :       Tarith, Hendukuki Rujukan         2.1       Pengeruksaan yang dimauksan adalah sam.       Malameter Pegerikaan yang dimauksan adalah sam.       Malameter Pegerikaan yang dimauksan adalah sam.       Pegerikaan yang dimauksan adalah sam.       Pegerikaan yang dimauksan adalah sam.       Pegerikaan yang dimauksan adalah sam.       Pegerikaan yang dimauksan adalah sam.       Pegerikaan yang dimauksan adalah sam.       Pegerikaan yang dimauksan adalah sam.       Pegerikaan yang dimauksan adalah sam.       Pegerikaan yang dimauksan adalah sam.       Pegerikaan yang dimauksan adalah sam.       <                                                                                                    | Sila pastikan<br>tempoh<br>kursus yang<br>dihadiri bagi<br>Transformasi Minda :<br>12 Program Transformasi Minda :<br>12 Program Transformasi Minda :<br>12 Program Transformasi Minda :<br>12 Program Transformasi Minda :<br>12 Program Transformasi Minda / Kursus Induksi :<br>13 Preperukaan Prokiudwatan Yang Diduduki dan Lulus :<br>14 Preperukaan Perkhidmatan Yang Diduduki dan Lulus :<br>14 Preperukaan Perkhidmatan Yang Diduduki dan Lulus :<br>15 Preperukaan perkhidmatan Yang Diduduki dan Lulus :<br>15 Preperukaan perk | Sila pastikan<br>tempoh<br>kursus yang<br>dihadiri bagi<br>Transformasi Minda :       Mulai       Hingga         1.2       Program Transformasi Minda :       Mulai       Hingga         2       Pengecualian Program Transformasi Minda :       Tidak       Contoh Rujukan Pengecualian KPM / JPM         Minda tidak<br>melebihi 8<br>hari       2       Peperkasan Perkhidmatan Yang Dikdukid an Lulus :       Tidak       Contoh Rujukan Pengecualian KPM / JPM         Ninda tidak<br>melebihi 8<br>hari       2.1       Peperkasan Perkhidmatan Yang Dikdukid an Lulus :       Tidak       Contoh Rujukan Pengecualian KPM / JPM         3.2.2       Sila Pilh       2.2.3       Sila Pilh       Z.Sila pilh         3.3       Pelanjutan Tempoh Percubaan (Jika Ada) :       Sila Pilh       Sila Pilh       Sila Pilh         3.3.2       Pelanjutan Kedua :       Sila Pilh       Sila Pilh       Sila Pilh       Sila Pilh                                                                                                    | Sila pastikan<br>tempoh<br>kursus yang<br>dihadiri bagi<br>Transformasi Mida :<br>12 Program Transformasi Mida :<br>12 Program Transformasi Mida :<br>13 Preperusian Program Transformasi Mida metilas tida metelas tida metelas tida tida metelas tida tida metelas tida tida tida tida tida tida tida tida                                                                                                    | a pastikan<br>npoh<br>rsus yang<br>hadiri bagi<br>ansformasi<br>nda tidak<br>elebihi 8<br>ri                                                                                                    | Ia pastikan       I       Kursus Yang Dihadiri :         mpoh       I.1       Kursus Induksi :       Mulai       Hingga         I.2       Pogram Transformasi Minda :       Mulai       Hingga       Image         Inda tidak       Pengecualian Program Transformasi Minda / Kursus Induksi :       Tdak       Contoh Rujukan Pengecualian KPM / JPN         Inda tidak       Peperiksaan Perkhidmatan Yang Diduduki dan Lulus :       Image       Image       Image         Intra       2.1       Peperiksaan Perkhidmatan Yang Diduduki dan Lulus :       Image       Image       Image         Intri       2.1       Peperiksaan Perkhidmatan Yang Diduduki dan Lulus :       Image       Image       Image         Intri       3.2.2       Sila Pilh       Image       Image       Image       Image         3.2.2       Sila Pilh       Image       Image       Image       Image       Image       Image       Image         3.2.2       Sila Pilh       Image       Image       Image       Image       Image       Image       Image       Image       Image       Image       Image       Image       Image       Image       Image       Image       Image       Image       Image       Image       Image       Image       Imag                                                                                                    | ila pastikan   impoh   i.1   kursus Yang Dihadiri :   intrus yang   i.2   Program Transformasi Minda :   impoh   i.2   Program Transformasi Minda :   impoh   intrus yang Shadri bagi Program Transformasi Minda / Kursus Induksi :   intrus yang Shadri bagi Program Transformasi Minda / Kursus Induksi :   intrus yang Shadri bagi Program Transformasi Minda / Kursus Induksi :   intrus yang Shadri bagi Program Transformasi Minda / Kursus Induksi :   intrus yang Shadri bagi Program Transformasi Minda / Kursus Induksi :   intrus yang Shadri bagi Program Transformasi Minda / Kursus Induksi :   intrus yang Shadri bagi Program Transformasi Minda / Kursus Induksi :   intrus yang Shadri bagi Program Transformasi Minda / Kursus Induksi :   intrus yang Shadri bagi Program Transformasi Minda / Kursus Induksi :   intrus yang Shadri bagi Program Transformasi Minda / Kursus Induksi :   intrus yang Shadri bagi Program Transformasi Minda / Kursus Induksi :   intrus yang Shadri bagi Program Transformasi Minda / Kursus Induksi :   intrus yang Shadri bagi Program Transformasi Minda / Kursus Induksi :   intrus yang Shadri bagi Program Transformasi Minda / Kursus Induksi :   intrus yang Shadri bagi Program Transformasi Minda / Kursus Yang Shadri bagi Program Transformasi Minda / Kursus Yang Shadri bagi Program Transformasi Minda / Kursus Yang Shadri bagi Program Transformasi Minda / Kursus Yang Shadri bagi Program Transformasi Minda / Kursus Yang Shadri bagi Program Transformasi Minda / Kursus Yang Shadri bagi Program Transformasi Minda / Kursus Yang Shadri bagi Program Transformasi Min                                                                                                    | iila pastikan<br>empoh<br>1.1 Kursus Yang Dihadiri :         iii kursus Induksi :         1.1 Kursus Induksi :         1.2 Program Transformasi Minda :         1.3 Kursus Induksi :         1.4 Kursus Induksi :         1.5 Program Transformasi Minda :         1.6 Kursus Induksi :         1.7 Reps Indukti I bagi Program Transformasi Minda / Kursus Induksi :         1.8 Peperikasaan Perkhidmatan Yang Diduduki dan Lulus :         Peperikasaan Perkhidmatan Yang Diduduki dan Lulus :         Malia         1.1 Kursus Peperkasan yang dimasukan adalah tamu.         Nakuna Peperkasan yang dimasukan adalah tamu.         Nakuna Peperkasan yang dimasukan adalah tamu.         Nakuna Peperkasan yang dimasukan adalah tamu.         Nakuna Peperkasan yang dimasukan adalah tamu.         Nakuna Peperkasan yang dimasukan adalah tamu.         Nakuna Peperkasan yang dimasukan adalah tamu.         Nakuna Peperkasan yang dimasukan adalah tamu.         Nakuna Pentangkatan Tempoh Percupaan (Jika Ada) :                                                                                                    | 1       Kursus Yang Dihadiri :         mpoh       1.1       Kursus Tang Dihadiri :         1.1       Kursus Induksi :       Mulai         1.2       Program Transformasi Minda :       Mulai         1.2       Program Transformasi Minda :       Mulai         1.1       Kursus Induksi :       Tidak         1.2       Program Transformasi Minda / Kursus Induksi :       Tidak         1.1       Pengecualian Program Transformasi Minda / Kursus Induksi :       Tidak         2       Pengecualian Program Transformasi Minda / Kursus Induksi :       Tidak         2       Peperiksaan Perkhidmatan Yang Diduduki dan Lulus :       Menduduki         2.1       Peperiksaan Perkhidmatan Yang Diduduki dan Lulus :       Menduduki         2.1       Peperiksaan Perkhidmatan Subjek UTAMA BAGE KUMPULAN SOKONGAN VANG SETARF DENGAN KUMPULAN C DARI GRED 17 HINGGA 26 (PERINTAH AM, ARAHAN PENTADBERAN ANAM)       Torgooguat         3.2.2       Sila Pilh       Casta Gradowara       Casta Gradowara         3.2.3       Sila Pilh       Casta Gradowara       Peperikaan yang Gradowara       Casta Gradowara         3.2.3       Sila Pilh       Yang       Yang       Yang                                                                                                    | Sila pastikan<br>empoh       I       Kursus Yang Dihadiri :         1.1       Kursus Taduksi :       Mulai       Hingga         1.2       Program Transformasi Minda :       Mulai       Hingga         1.2       Program Transformasi Minda :       Mulai       Hingga         1.1       Kursus Yang Dihadiri bagi       Tangkhinka :       Mulai       Hingga         1.2       Program Transformasi Minda :       Mulai       Hingga       Hingga         1.3       Tangkhinka yang dihadir bagi Program Transformasi Minda / Kursus Induksi :       Tidak       Contoh Rujukan Pengecualian KPM / JPN         Pengecualian Program Transformasi Minda / Kursus Induksi :       Tidak       Contoh Rujukan Pengecualian KPM / JPN         2       Pengecualian Program Transformasi Minda / Kursus Induksi :       Tidak       Contoh Rujukan Pengecualian KPM / JPN         1       Pengeruksaan Perkhidmatan Yang Diduduki dan Lulus :       Madunat Pengecualian KPM / JPN       Tarikh         1       Pengeruksaan yang dimasukan sakat kumpuLan Sokongan vang Settarp Dengan KumpuLan C Datt GRED 17 Hingga 2.5 (Penturtah Am, ARAHAN Pentrabetan AuxAnt)       Madunat         1       Pengeruksaan yang dimasukan sakat samu:       Madunat Pentrabetan AuxAnt)       Yeperikaan Yang dimasukan sakat samu:       Madunat Pentrabetan AuxAnt)       2.5 Sila pila         3.2.3       Sia pilh                                                                                                    | Ia pastikan mpoh       I Kursus Yang Dihadiri :         mpoh       I.1 Kursus Induksi :         Irrsus yang       I.2 Program Transformasi Minda :         Inda if a Minga II       Hingga II         Inda if a Minga II       Hingga II         Inda if a Minga II       Hingga II         Inda if a Minga II       Hingga II         Inda if a Minga III       Hingga III         Inda if a Minga III       Hingga III         Inda if a Minga IIII Kursu yang Shadin bagi Program Transformasi Minda / Kursu Induksi :       Tidak IIII Contoh Rujukan Pengecualian KCPM / JPM         Inda if a Minga IIIII Kursu yang Shadin bagi Program Transformasi Minda / Kursu Induksi :       Tidak IIIIIIIIIIIIIIIIIIIIIIIIIIIIIIIIIIII                                                                                                    | a pastikan       1       Kursus Yang Dihadiri :         mpoh       1.1       Kursus Induksi :       Mulai       Hingga         1.1       Kursus Yang Dihadiri a:       Mulai       Hingga       Hingga         1.1       Kursus Yang dhadir bagi Program Transformasi Minda :       Mulai       Hingga       Hingga         1.1       Kursus Yang dhadir bagi Program Transformasi Minda :       Mulai       Hingga       Hingga         1.1       Kursus Yang dhadir bagi Program Transformasi Minda / Kursus Induksi :       Tidak       Contoh Rujukan Pengecualian KPM / JPN         1.1       Pengecualian Program Transformasi Minda / Kursus Induksi :       Tidak       Contoh Rujukan Pengecualian KPM / JPN         2       Peperiksaan Perkhidmatan Yang Diduduki dan Lulus :       Manduksi       Manduksi       Manduksi         2.1       peperiksaan Perkhidmatan Yang Diduduki dan Lulus :       Manduksi Rujukan       Manduksi Rujukan       Maduksi         1.1       Kursus Heparkaan yang dimazukian adalah sana.       Manduksi Pentabalinan Dan Pekelaling Kematuan Pentabalinan Auxan)       Manduksi Peperikaan         3.2.2       Sia Pih       Sia Pih       Sia Pih       Pengerikaan       Pengerikaan         3.2.3       Sia Pih       Manduksi Pentabalina dalah sana.       Pengerikaan       Pengerikaan       Pengerikaan                                                                                                    | a pastikan<br>npoh       1       Kursus Yang Dihadiri :         1.1       Kursus Tansformasi Mida :       Mulai         1.2       Program Transformasi Mida :       Mulai         1.3       Program Transformasi Mida :       Mulai         1.4       Kursus Yang dihadiri bagi Program Tansformasi Mida :       Mulai         1.3       Program Transformasi Mida :       Mulai         1.4       Program Transformasi Mida :       Mulai         1.5       Pengecualian Program Transformasi Minda / Kursus Induksi :       Tidak          2       Peperiksaan Perkhidmatan Yang Diduduki dan Lulus :       Markulari         2.1       peperiksaan Perkhidmatan Subjek Urama Badi Kumeulaki sadar badir kumpulan Sokondan vang Setrap Dendan Kumpulan C Darl GRED 17 HINGGA 26 (PERINTAH AM, ARAHAN PENTADBERAN DAN PERKELILINg KentaJUAN PENTADBERAN AWW)        Tarikh         Madunati       Markulari       Markulari       Markulari         2.2.1       peperiksaan yang dimasukan adalah tarus.       Markulari       Markulari         3.2.2       Sila Rihn       Sila Rihn       Markulari       Markulari         3.2.3       Sila Rihn       Markulari       Markulari       Markulari         Peperiksaan yang dimasukan adalah tarus.       Markulari       Markulari       Markulari         3.2.3       Sila Rihn </td <td>1       Kursus Yang Dihadiri :         mpoh       1.1         rsus yang       1.2         radiri bagi       magba in things         1.1       Kursus Induksi :         1.2       Program Transformasi Minda :         1.1       Kursus Induksi :         1.2       Program Transformasi Minda / Kursus Induksi :         1.1       Pengecualian Program Transformasi Minda / Kursus Induksi :         1.1       Pengecualian Program Transformasi Minda / Kursus Induksi :         1.1       Pengecualian Program Transformasi Minda / Kursus Induksi :         1.1       Pengecualian Program Transformasi Minda / Kursus Induksi :         1.1       Pengecualian Program Transformasi Minda / Kursus Induksi :         1.1       Pengecualian Program Transformasi Minda / Kursus Induksi :         1.1       Pengecualian Program Transformasi Minda / Kursus Induksi :         1.1       Pengecualian Program Transformasi Minda / Kursus Induksi :         1.1       Pengecualian Program Transformasi Minda / Kursus Induksi :         1.1       Pengecualian Program Transformasi Minda / Kursus Induksi :         1.1       Pengecualian Program Transformasi Minda / Kursus Induksi :         1.1       Pengeruksaan veng dimasukan adalah asma.         1.2       Pengeruksaan veng dimasukan adalah asma.         1.</td> <td>astikan<br/>oh<br/>si<br/>syang<br/>iri bagi<br/>formasi<br/>a tidak       I       Kursus Yang Dihadiri :<br/>I       Mulai       Hingga         1.1       Kursus Induksi :       Mulai       Hingga       I         1.2       Program Transformasi Minda :       Mulai       Hingga       I         1.2       Program Transformasi Minda :       Mulai       Hingga       I         1.2       Program Transformasi Minda / Kursus Induksi :       Itidak       Contoh Rujukan Pengecualian KPM / JPN         2       Peperiksaan Perkhidmatan Yang Diduduki dan Lulus :       Itidak       Contoh Rujukan Pengecualian KPM / JPN         2.1       Peperiksaan Perkhidmatan Subjek UtaMa Badi KuMPULAN SOKOKAN VANG SETARF DENGAN KUMPULAN C DARI GRED 17 HINGGA 26 (PERNTAH AM, ARAHAN PENTADBIRAN DAN PENTADBIRAN AWAN)       Itinduki<br/>Rujukan         3.2.2       Sila Rih       Sila Rih       Itinduki tama         3.2.3       Sila Rih       Itinduki tama       Yang dimasukan adalah tama</td> <td>A pastikan     poh     poh     sus yang     adiri bagi     adiri bagi     renpsh kursu yang dihadiri :         I.1 Kursus Tinahdri bagi Program Transformasi Minda :         Mulai         Mulai</td> <td>Sila pastikan<br/>empoh 1 Kursus Yang Dihadiri :   11 Kursus Induksi :   12 Program Transformasi Minda :   13 Kursus Induksi :   14 Hingga   15 Program Transformasi Minda :   16 Pengecualian Program Transformasi Minda / Kursus Induksi :   17 Pengecualian Program Transformasi Minda / Kursus Induksi :   18 Pengecualian Program Transformasi Minda / Kursus Induksi :   19 Pengecualian Program Transformasi Minda / Kursus Induksi :   10 Pengecualian Program Transformasi Minda / Kursus Induksi :   11 Pengecualian KPM / JPN     12 Peperiksaan Perkhidmatan Yang Diduduki dan Lulus :   13 Farikh   14 Peperiksaan Perkhidmatan Yang Diduduki dan Lulus :     15 Peperiksaan Perkhidmatan Yang Diduduki dan Lulus :     16 Peperiksaan Yenkhidmatan Yang Diduduki dan Lulus :     17 Peperiksaan Yenkhidmatan Yang Diduduki dan Lulus :     18 Peperiksaan Yenkhidmatan Yang dimasukan adalah sama:     19 Peperiksaan Yenkhidmatan adalah sama:     10 Sia Plih     2.22 Sia Plih     2.23 Sia Plih     2.24 Sia Plih     2.25 Sia Plih     2.24 Sia Plih     2.25 Sia Plih</td> <td>1       Kursus Yang Dihadiri :         mpoh       1.1       Kursus Induksi :         1.1       Kursus Induksi :       Mulai         1.2       Program Transformasi Minda :       Hingga         1.1       Kursus Induksi :       Hingga         1.2       Program Transformasi Minda :       Hingga         1.3       Kursus Yang dihadir bagi Program Transformasi Minda / Kursus Induksi :       Tidak       Contoh Rujukan Pengecualian KPM / JPN         2       Peperiksaan Perkhidmatan Yang Diduduki dan Lulus :       Tarikh       Tarikh         1       Peperiksaan Perkhidmatan Yang Diduduki dan Lulus :       Tarikh         1       Peperiksaan Perkhidmatan Yang Diduduki dan Lulus :       Tarikh         1       Peperiksaan Perkhidmatan Yang Diduduki dan Lulus :       Tarikh         1       Peperiksaan Perkhidmatan Yang Diduduki dan Lulus :       Tarikh         1       Peperiksaan Yang dimaukkan adalih sama.       Tarikh         1       S2.22       Sia Pilih       Peperiksaan Yang dimaukkan adalih sama.       Immoduluki Peperiksaan Yang dimaukkan adalih sama.       Immoduluki Peperiksaan Yang dimaukkan adalih sama.       Immoduluki Peperiksaan Yang dimaukkan adalih sama.       Immoduluki Peperiksaan Yang Perkiksang Yang dimaukkan adalih sama.       Immoduluki Peperiksaan Yang Peperiksaan Yang Peperiksang Yang Peperiksaan Yang Pepeniksaan Yang Peperiksaan Y</td> <td>Sila pastikan<br/>teempoh<br/>1.1 Kursus Yang Dhadiri :<br/>1.1 Kursus Induksi :<br/>1.2 Program Transformasi Minda :<br/>1.2 Program Transformasi Minda :<br/>1.2 Program Transformasi Minda :<br/>1.2 Program Transformasi Minda / Kursus Induksi :<br/>1.2 Program Transformasi Minda / Kursus Induksi =<br/>1.2 Program Transformasi Minda / Kursus Induksi =<br/>1.2 Program Transformasi Min</td> <td>pastikan       i       Kursus Yang Dihadiri :         pooh       1.1       Kursus Induksi :       Mulai         1.2       Program Transformasi Minda ::       Mulai         1.2       Program Transformasi Minda ::       Mulai         1.2       Program Transformasi Minda ::       Mulai         1.1       Kursus Induksi :       Mulai         1.2       Program Transformasi Minda :       Mulai         1.3       Tampok kursus syng dihadiri bagi Pogram Transformasi Minda / Kursus Induksi :       Tampok kursus syng dihadiri bagi Pogram Transformasi Minda / Kursus Induksi :       Tampok kursus syng dihadiri bagi Pogram Transformasi Minda / Kursus Induksi :         2       Peperiksaan Perkhidmatan Yang Diduduki dan Lulus :       Menduduki         2.1       Peperiksaan Perkhidmatan Subjek utawa BAGI KUMPULAN SOKONGAN YANG SETARF DENGAN KUMPULAN C DARJ GRED 17 HINGGA 26 (PERINTAH AM, ARAHAN PENTADBERAN DAN PEKKALIJING KEMAJUAN PENTADBERAN AKMAN) v       Menduduki         2.2.2       Sila Bih       Sila Pih       Z.Sila pa         3.2.3       Sila Pih       Makluu       Yang         3.2.3       Sila Pih       Yang       Yang</td> <td>Sila pastikan<br/>empoh       I       Kursus Yang Dihadiri :         11       Kursus Tang Dihadiri :       Hingga         12       Program Transformasi Minda :       Hingga         12       Program Transformasi Minda :       Hingga         12       Program Transformasi Minda :       Hingga         13       Kursus Yang Dihadiri :       Hingga         14       Kursus Yang Dihadiri :       Hingga         12       Program Transformasi Minda :       Hingga         12       Program Transformasi Minda :       Hingga         12       Pengecualian Program Transformasi Minda :       Transformasi         13       Rursus Transformasi Minda / Kursus Induksi :       Transformasi         2       Peperiksaan Perkhidmatan Yang Diduduki dan Lulus :       Trankhi         2       Peperiksaan Perkhidmatan Yang Diduduki dan Lulus :       Trankhi         8       Peperiksaan Yang dimasukan salati kumpuLan Sokongan kumpuLan C Dart GRED 17 HINGGA 26 (PERINTAH AM, ARAHAN PENTADBIRAN DAN PENTADBIRAN AWAN)       Trankhi         Makurat Peperikaan yang dimasukan salah sama       Perkinsten       Perkinsten         32.23       Sia Pilh       2.2.Sila pilh       2.Sila pilh         32.3       Sia Pilh       Transhi hada bada (Ath bada)       Transhi hada bada (Ath bada)      &lt;</td> <td>a pastikan   npoh   1.1   Kursus Yang Dihadiri :   1.1   Kursus Yang Dihadiri :   1.1   Kursus Yang dihadiri bagi   1.2   Program Transformasi Minda :   1.1   Kursus Jaddi bagi Program Transformasi Minda :   1.2   Pengecualian Program Transformasi Minda / Kursus Induksi :   1.3   2   Peperiksaan Perkhidmatan Yang Diduduki dan Lulus :   *   *   *   *   *   *   *   *   *   *   *   *   *   *   *   *   *   *   *   *   *   *   *   *   *   *   *   *   *   *   *   *   *   *   *   *   *   *   *   *   *   *   *   *   *   *   *   *   *   *   *   *   *   *   *   *   *   *   *   *   *   *   *   *<td>Ap pastikan<br/>npoh<br/>npoh<br/>sus yang<br/>adiri bagi<br/>nsformasi<br/>nda tidak<br/>lebihi 8<br/>i<br/></td><td>Ia pastikan       I       Kursus Yang Dihadiri :         mpoh       I.1       Kursus Induksi :       Mulai         I.2       Program Transformasi Minda :       Mulai       Hingga         I.1       Kursus yang       I.2       Program Transformasi Minda :       Mulai         Inda tidak       Inda tidak       Inda tidak       Inda tidak       Inda tidak         2       Peperuksaan Perkhidmatan Yang Diduduki dan Lulus :       Tarikhiduki       Tarikhiduki       Inda tidak         2.1       Peperuksaan Perkhidmatan Yang Diduduki dan Lulus :       Index perus perkhidmatan Yang Diduduki andalih sama.       Index perus perkhidmatan Yang Diduduki andalih sama.       Index perus perkhidmatan Yang Diduduki andalih sama.       Index perus perkhidmatan Yang Diduduki andalih sama.       Index perus perkhidmatan Yang Diduduki Anda perus perus</td><td>a pastikan<br/>npoh<br/>1.1 Kursus Yang Dihadiri :<br/>1.1 Kursus Induksi :<br/>1.2 Program Transformasi Minda :<br/>1.3 Pergecualian Program Transformasi Minda / Kursus Induksi :<br/>1.4 Peperliksaan Perkhidmatan Yang Diduduki dan Lulus :<br/>1.5 Peperliksaan Perkhidmatan Yang Diduduki dan Lulus :<br/>1.6 Peperliksaan Perkhidmatan Subjek UTAMA BAGI KUMPULAN SOKONGAN VANG SETARP DENGAN KUMPULAN C DARI GRED 17 MINGA 26 (PERJITAH AM, ARAHAN PENTADBIRAN DAN PEKELILING KEMAJUAN PENTADBIRAN AWAN) v<br/>1.2 Peperliksaan Perkhidmatan Subjek UTAMA BAGI KUMPULAN SOKONGAN VANG SETARP DENGAN KUMPULAN C DARI GRED 17 MINGA 26 (PERJITAH AM, ARAHAN PENTADBIRAN AWAN) v<br/>1.2 Peperliksaan Perkhidmatan Subjek UTAMA BAGI KUMPULAN SOKONGAN VANG SETARP DENGAN KUMPULAN C DARI GRED 17 MINGA 26 (PERJITAH AM, ARAHAN PENTADBIRAN AWAN) v<br/>1.2 Sila Bilh<br/>1.2 Sila Bilh<br/>1.3 Jelanjutan Tempoh Percubaan (Jika Ada) :</td><td>Sila pastikan<br/>empoh<br/>:uursus yang<br/>lihadiri bagi<br/>i'ransformasi<br/>Minda tidak<br/>nelebihi 8<br/>lari<br/>2<br/>2<br/>2<br/>2<br/>2<br/>2<br/>2<br/>2<br/>2<br/>2<br/>2<br/>2<br/>2<br/>2<br/>2<br/>2<br/>2<br/>2<br/>2</td><td>Sila pastikan<br/>empoh<br/>ursus yang<br/>lihadiri bagi<br/>iransformasi<br/>Alinda tidak<br/>nelebihi 8<br/>ari       I Kursus Induksi :       Mulai       Hingpa         12       Program Transformasi Minda ::       Mulai       Hingpa       I         13       Program Transformasi Minda ::       Mulai       Hingpa       I         14       Kursus Yang Dihadiri :       Mulai       Hingpa       I         12       Program Transformasi<br/>Minda ::       Mulai       Hingpa       I         12       Program Transformasi<br/>Minda tidak<br/>nelebihi 8<br/>ari       Pergerusaan Perkhidmatan Yang Diduduki dan Lulus :       Mulai       Hingpa       I         2       Peperiksaan Perkhidmatan Yang Diduduki dan Lulus :       Itarikh<br/>Menduduki<br/>Bujukan       Itarikh<br/>Rujukan       Itarikh<br/>Rujukan       Itarikh<br/>Rujukan       Itarikh<br/>Rujukan         2.1       Peperiksaan Perkhidmatan Subsek UTAMA BAGI KUMPULAN SOKONGAN VANG SETARF DENGAN KUMPULAN C DARI GRED 17 HINGGA 26 (PERINTAH AM, ARAHAN PENTADBIRAN DAN PEKKADUAN PENTADBIRAN AWAN)       Itarikh<br/>Rujukan         2.2.2       Sis Bih       Itarikh<br/>Sis Bih       Itarikh<br/>Rujukan       Itarikh<br/>Rujukan       Itarikh<br/>Rujukan         3.3       Pelanjutan Tempoh Percubaan (Jika Ada) :       Itarikh<br/>Rujukan       Itarikh<br/>Rujukan       Itarikh<br/>Rujukan       Itarikh<br/>Rujukan       Itarikh<br/>Rujukan       Itarikh<br/>Rujukan       Itarikh<br/>Rujukan       Itarikh<br/>Rujukan</td><td>a pastikan   i   kursus Yang Dihadiri :   iiii   kursus Yang Dihadiri :   iiiiii bagi   iiiii bagi   iiiii bagi   iiiiii bagi   iiiiii bagi   iiiiii bagi   iiiiii bagi   iiiiii bagi   iiiiiiiiii bagi   iiiiiiiiiiiiiiiiiiiiiiiiiiiiiiiiiiii</td><td>I       Kursus Yang Dihadiri :         mpoh       Nulai         II.       Kursus Induksi :         II.       Kursus Induksi :         II.       Kursus Induksi Induksi :         II.       Kursus Induksi :         II.       Kursus Induksi :         II.       Kursus Induksi Induksi :         II.       Kursus Induksi :         II.       Kursus Induksi :         II.       Kursus Induksi Induksi Induksi Induksi Induksi Induksi Induksi Induksi Induksi Induksi Induksi I</td><td>Ia pastikan       I       Kursus Yang Dihadiri :         mpoh       I.1       Kursus Induksi :       Mulai         I.2       Program Transformasi Minda :       Mulai         Inda tidak       Hingga       Hingga         Inda tidak       Peperuksaan Perkhidmatan Yang Diduduki dan Lulus :       Tidak       Contoh Rujukan Pengecualian KDM / JPN         Inda tidak       Peperuksaan Perkhidmatan Yang Diduduki dan Lulus :       Mulai       Hingga       Hingga         Inda tidak       Peperuksaan Perkhidmatan Yang Diduduki dan Lulus :       Tidak       Contoh Rujukan Pengecualian KDM / JPN         Inda tidak       Peperuksaan Perkhidmatan Yang Diduduki dan Lulus :       Mulai       Peperuksaan Auxwint       Interview         Inda tidak       Peperuksaan yang dimasukan adalah sama       Subjukan       Peperuksaan yang dimasukan adalah sama       Peperuksaan yang dimasukan adalah sama       Interview         Interview       Sila Plih       Interview       Peperuksaan yang dimasukan adalah sama       Interview       Interview       Interview         Interview       Sila Plih       Interview       Interview       Interview       Interview       Interview       Interview       Interview       Interview       Interview       Interview       Interview       Interview       Interview       Interview</td><td>Ia pastikan<br/>mpoh       I       Kursus Yang Dihadiri :         I.1       Kursus Induksi :       Mulai       Image         I.2       Program Transformasi Minda :       Mulai       Image         I.3       Peperiksaan Yang dimasukan adalah sama       Image       Image         I.2       Sila Pih       Image       Image       Image         I.3       Peleniutan Tempoh Rursuban Glika Adala :       Image       Image       Image         I.3       Peleniutan Tempoh Rursuban Glika Adala :       Image       Image       Image         I.3       Peleniutan Tempoh Rursuban Glika Adala :       Image       Image       Image</td><td>a pastikan       1       Kursus Yang Dihadiri :         npoh       1.1       Kursus Induksi :       Mulai       Hingga         1.2       Program Transformasi Minda :       Mulai       Hingga       Hingga         1.2       Program Transformasi Minda :       Mulai       Hingga       Hingga         1.1       Kursus Induksi :       Transformasi Minda / Kursus Induksi :       Transformasi Minda / Kursus Induksi :       Transformasi Minda / Kursus Induksi :         1.3       Peperiksaan Perkhidmatan Yang Diduduki dan Lulus :       Transformasi Minda / Kursus Induksi :       Transformasi Minda / Kursus Induksi :       Transformasi Minda / Kursus Induksi :         2       Peperiksaan Perkhidmatan Yang Diduduki dan Lulus :       Mulai       Menduduki Rujukan         2.1       Peperiksaan Veekhidmatan Subjek Utama Badi KulmpuLan Sokongan Valig Setaef Deligan KulmpuLan C bazi Ged 17 Hingga 26 (PERNTAH AM, ARAHAN PENTADBIRAN AWAM) V       V         3.2.2       Sia Bih       Peperiksaan yang dimesukan akaita sume       Peperiksaan Yang dimesukan akaita sume       Peperiksaan Yang dimesukan akaita sume       Peperiksaan Yang dimesukan akaita sume       Peperiksaan Yang dimesukan akaita sume       Peperiksaan Yang dimesukan akaita sume       Peperiksaan Yang dimesukan akaita sume       Peperiksaan Yang dimesukan akaita sume       Peperiksaan Yang dimesukan akaita sume       Peperiksaan Yang dimesukan akaita sum       Peperiksaan Yang dimesukan aka</td><td>a pastikan   npoh   1.1   Kursus Yang Dihadiri :   1.1   Kursus Induksi :   1.2   Program Transformasi Minda ::   1.3   Pengecualian Program Transformasi Minda / Kursus Induksi :   1.4   Pengecualian Program Transformasi Minda / Kursus Induksi :   1.5   Pengecualian Program Transformasi Minda / Kursus Induksi :   1.6   Pengecualian Program Transformasi Minda / Kursus Induksi :   1.7   Pengecualian Program Transformasi Minda / Kursus Induksi :   1.8   1.9   2.1   Peperiksaan Perikhidmatan Yang Diduduki dan Lulus :   Vakumat Peperikaan yang dimasukan adalah sama.   Vakumat Peperikaan yang dimasukan adalah sama.   Vakumat Peperikaan yang dimasukan adalah sama.   Vakumat Peperikaan yang dimasukan adalah sama.</td><td>a pastikan   npoh   1.1   Kursus Yang Dihadiri :   1.1   Kursus Induksi :   1.1   Kursus Yang Dihadiri Agi   1.2   Program Transformasi Minda :   1.3   Kursus Induksi :   1.4   Mulai   1.2   Program Transformasi Minda :   1.3   Mulai   1.4   Hingga   1.2   Program Transformasi Minda / Kursus Induksi :   1.3   Peperulaian Program Transformasi Minda / Kursus Induksi :   1.4   Peperiksaan Perkhidmatan Yang Diduduki dan Lulus :   1   Malumat   1   1   2.1   Peperkusaan perkhidmatan Subjek utama baci kumpuLan sokoncan yang seraer bengan KumpuLan C Dati greb 17 Hinoga 26 (Perkintan Am, Abahan Pentradbiran dan Perkadbiran Amman)   1   3.2.2   Sia Rih   3.2.2   Sia Rih</td><td>a pastikan<br/>npoh<br/>rsus yang<br/>nadiri bagi<br/>andiri bagi<br/>nadiri bagi<br/>nadiri bagi<br/>Pegerusiaan Program Transformasi Minda :<br/>1.1 Kursus Induksi :<br/>Tempah kursus yang dhadin bagi Program Tausformasi Minda / Kursus Induksi :<br/>2 Peperiksaan Perkhidmatan Yang Diduduki dan Lulus :<br/>2 Peperiksaan Perkhidmatan Yang Diduduki dan Lulus :<br/>2 Peperiksaan Perkhidmatan Yang Diduduki dan Lulus :<br/>4 Peperiksaan Penkhidmatan Yang Diduduki dan Lulus :<br/>4 Peperiksaan Penkhidmatan Yang Diduduki dan Lulus :<br/>4 Peperiksaan yang dimasukan adala sama.<br/>4 Peperiksaan yang dimasukan adala sama.<br/>4 Peperiksaan yang dimasukan adala sama adala sama</td><td>iii a pastikan empoh       iii kursus Yang Dihadiri :         iiii a pastikan empoh       iiii kursus Induksi :         iiii a kursus Induksi :       Mulai         iiii a pastikan empoh       iiiiiiiiiiiiiiiiiiiiiiiiiiiiiiiiiiii</td><td>iii a pastikan<br/>empoh       iii Kursus Yang Dihadiri :         iirsus yang<br/>hadiri bagi<br/>ransformasi<br/>linda tidak<br/>elebihi 8<br/>ari       iii kursus Induksi :       Mulai         iii Program Transformasi Minda :       Mulai       Hingga         iii Program Transformasi Minda :       Mulai       Hingga         iii Program Transformasi Minda / Kursus Induksi :       Tidak:       Contoh Rujukan Pengecualian KOM / JPM         Pengecualian Program Transformasi Minda / Kursus Induksi :       Tidak:       Contoh Rujukan Pengecualian KOM / JPM         Iii A Kursus Pengeriksaan Perkhidmatan Yang Diduduki dan Lulus :       Malumat       Medunuki         Iii Peperiksaan Perkhidmatan Subjek Utrawa Bada kumpulan Sokongan vang Setaef Dengan kumpulan Sokongan vang Setaef Dengan kumpulan Const gete 17 Hingga 26 (PERINTAH AM, ARAHAN PENTADBBRAN DAN PERKELIJING KEMAJUAN PENTADBBRAN AWAN)       Iiii Peperikaan Yang Diduduki Bujukan         Ja22       Sia Bih       Iiiiiiiiiiiiiiiiiiiiiiiiiiiiiiiiiiiii</td><td>1       Kursus Yang Dihadiri :         mpoh       1.1       Kursus Induksi :         1.2       Program Transformasi Minda :       Mulai         1.2       Program Transformasi Minda :       Mulai         1.2       Program Transformasi Minda :       Mulai         1.2       Program Transformasi Minda :       Mulai         1.2       Program Transformasi Minda / Kursus Induksi :       Transh         1.3       2       Peperuksaan Perkhidmatan Yang Diduduki dan Lulus :       Transh         2       Peperuksaan Perkhidmatan Yang Diduduki dan Lulus :       Transh         2.1       Peperuksaan Perkhidmatan Yang Diduduki dan Lulus :       Transh         3.2.2       Sia Pih       Sia Pih       Longkankan Akina Pentrabelina Akina Pentrabelina Akina Pentrabelina Akina Pentrabelina Akina Pentrabelina Akina Pentrabelina Akina Pentrabelina Akina Pentrabelina Akina Pentrabelina Akina Pentrabelina Pentrabelina Pentrab</td><td>Ila pastikan mpoh       I       Kursus Yang Dihadiri :         Interpretation of the state of the state of the s</td><td>pastikan<br/>poh<br/>ius yang<br/>idiri bagi<br/>isformasi<br/>da tidak<br/>ebihi 8<br/>2<br/>2<br/>2<br/>2<br/>2<br/>2<br/>2<br/>2<br/>2<br/>2<br/>2<br/>2<br/>2<br/>2<br/>2<br/>2<br/>2<br/>2<br/>2</td><td>pastikan<br/>poh<br/>ill Kursus Yang Dihadiri :<br/>ill Kursus Induksi :<br/>ill Program Transformasi Minda :<br/>ill Program Transformasi Minda :<br/>ill Program Transformasi Minda / Kursus Induksi :<br/>ill Peperiksaan Perkhidmatan Yang Diduduki dan Lulus :<br/>ill Peperiksaan Perkhidmatan Yang Diduduki dan Lulus :<br/>ill Peperiksaan Perkhidmatan Yang Diduduki dan Lulus :<br/>ill Peperiksaan Perkhidmatan Yang Diduduki dan Lulus :<br/>ill Peperiksaan Perkhidmatan Subjek UTAMA BAGI KUMPULAN SOKONGAN VANG SETARP DENGAN KUMPULAN C DARI GRED 17 HINGGA 26 (PERINTAH AM, ARAHAN PENTADBERAN DAN PENTADBERAN AWAN)<br/>ill Subjekan<br/>ill Solo Internet internet inte</td><td>Ia pastikan   mpoh   1.1   Kursus Yang Dihadiri :   1.2   Program Transformasi Minda :   1.1   Kursus Jang Gihadiri Jagi   1.2   Program Transformasi Minda ::   1.1   Kursus Jang Gihadiri Jagi   1.2   Program Transformasi Minda ::   1.3   Peperuksaan Perkhidmatan Yang Diduduki dan Lulus :   1.4   1.5   Peperuksaan Perkhidmatan Yang Diduduki dan Lulus :   1.1   Peperuksaan Perkhidmatan Yang Diduduki dan Lulus :   1.1   Peperuksaan Perkhidmatan Yang Diduduki dan Lulus :   1.1   Peperuksaan Perkhidmatan Yang Diduduki dan Lulus :   1.1   Peperuksaan yang dimasukian adalah sama.   Peperuksaan yang dimasukian adalah sama.</td><td>Sila pastikan empoh   1.1   Kursus Yang Dihadiri :   1.1   Kursus Induksi :   Program Transformasi Minda :   Mulai   1.2   Program Transformasi Minda ::   Mulai   Hingga   1.1   Kursus Induksi :   Pengecualian Program Transformasi Minda / Kursus Induksi :   Tindak tidak   nelebihi 8   ari     3.2   Sila pilh     3.3   Pelanjutan Tempoh Percubaan (Jika Ada) :</td><td>Ia pastikan       I       Kursus Yang Dihadiri :         mpoh       1.1       Kursus Induksi :       Mulai       Hingaa         1.2       Program Transformasi Minda :       Mulai       Hingaa       Hingaa         1.1       Kursus Induksi :       Mulai       Hingaa       Hingaa         1.1       Kursus yang dihadiri bagi Program Transformasi Minda :       Mulai       Hingaa       Hingaa         1.2       Program Transformasi Minda / Kursus Induksi :       Tidak       Contoh Rujukan Pengecualian KOM / JPN         2       Pengecualian Program Transformasi Minda / Kursus Induksi :       Tidak       Contoh Rujukan Pengecualian KOM / JPN         2       Peperiksaan Perkhidmatan Yang Diduduki dan Lulus :       Mulai       Tarikh         Natiunat Peperiksaan vang dimasukian adalah sama       Madiavat       Pengecualian KOM / JPN         3.2.2       Sila Pih       Pengeruksaan vang dimasukian adalah sama       Pengeruksaan         3.3       Pelanjutan Tempoh Percubaan (Jika Ada) :       Sila Pin       Sila Pin</td><td>iii pastikan<br/>empoh<br/>ursus yang<br/>hadiri bagi<br/>ransformasi<br/>linda tidak<br/>elebihi 8<br/>ari       I Kursus Yang Dihadiri :<br/>I Kursus Induksi :<br/>Pengecualian Koray yang dhadiri bagi Program Transformasi Minda :<br/>Pengecualian Program Transformasi Minda / Kursus Induksi :<br/>Pengecualian Program Transformasi Minda / Kursus Induksi :<br/>I Depertiseaan Perkhidmatan Yang Diduduki dan Lulus :<br/>Madumatan Yang Diduduki dan Lulus :<br/>Madumatan Yang Diduduki an Lulus :<br/>Madumatan Yang Diduduki an Lulus :<br/>Madumatan Yang Diduduki an Lulus :<br/>Madumatan Yang Diduduki an Lulus :<br/>Madumatan Yang Diduduki an Lulus :<br/>Madumatan Yang Diduduki an Lulus :<br/>Madumatan Yang Diduduki an Lulus :<br/>Madumatan Yang Diduduki an Lulus :<br/>Madumatan Yang dimagukan adalah sam.       I Peperikaaan<br/>Perkinantan Yang Diduduki (Jan Lulus :<br/>Madumatan Yang dimagukan adalah sam.       I Peperikaaan<br/>Pengerikaaan yang dimagukan adalah sam.       I Peperikaaan<br/>Pengerikaaan Yang Diduduki (Jan Lulus :<br/>Madumatan Yang Diduduki (Jan Lulus :<br/>Madumatan Yang Diduduki (Jan Lulus :<br/>Peperikaaan<br/>Pengerikaaan yang dimagukan adalah sam.       I Peperikaaan<br/>Pengerikaaan Yang Diduduki (Jan Lulus :<br/>Peperikaaan<br/>Pengerikaaan yang dimagukan adalah sam.       I Peperikaaan<br/>Pengerikaaan<br/>Pengerikaaan<br/>Pengerikaaan yang dimagukan adalah sam.       I Peperikaaan<br/>Pengerikaaan<br/>Pengerikaaan<br/>Pengerikaaan<br/>Pengerikaaan<br/>Pengerikaaan<br/>Pengerikaaan<br/>Pengerikaan<br/>Pengerikaan<br/>Penge</td><td>a tidak       Image Image</td><td>pastikan<br/>poh       I       Kursus Yang Dihadiri :       Mulai       Hingga         1.1       Kursus Induksi :       Mulai       Hingga       Hingga         1.2       Program Transformasi Minda :       Mulai       Hingga       Hingga         1.1       Kursus Induksi :       Mulai       Hingga       Hingga         1.2       Program Transformasi Minda :       Mulai       Hingga       Hingga         1.2       Program Transformasi Minda / Kursus Induksi :       Tidak       Contoh Rujukan Pengecualian KPM / JPN         2       Peperiksaan Perkhidmatan Yang Diduduki dan Lulus :       Marakuk       Marakuk       Marakuk         2       Peperiksaan Perkhidmatan Yang Diduduki dan Lulus :       Marakuk Pentabalina KPM / JPN       Marakuk Pentabalina KPM / JPN         3.2.2       Sia Pilh       Sia Pilh       Marakuk Pentabalina KuMPULAN C DARI GRED 17 HINGGA 26 (PERINTAH AM, ARAHAN PENTADBIRAN AWAN)       Tarikh         3.2.3       Pelanjutan Tempoh Percubaan (Jika Ada) :       Yang       Yang</td><td>1       Kursus Yang Dihadiri :         1.1       Kursus Tadukisi :         1.1       Kursus Indukisi :         1.2       Program Transformasi Minda :         1.1       Kursus Indukisi :         1.2       Program Transformasi Minda :         1.1       Kursus Indukisi :         1.2       Program Transformasi Minda :         1.1       Kursus Indukisi :         1.2       Program Transformasi Minda / Kursus Indukisi :         1.1       Pergerukisaan Perkhidmatan Yang Diduduki dan Lulus :         1.1       Pergerukisaan Perkhidmatan Yang Diduduki dan Lulus :         1.1       Pergerukisaan Perkhidmatan Yang Diduduki dan Lulus :         1.1       Pergerukisaan Perkhidmatan Yang Diduduki dan Lulus :         1.1       Pergerukisaan Perkhidmatan Yang Diduduki dan Lulus :         1.1       Pergerukisaan Perkhidmatan Yang Diduduki dan Lulus :         1.1       Pergerukisaan Perkhidmatan Yang Diduduki dan Lulus :         1.1       Pergerukisaan Perkhidmatan Yang Diduduki dan sadi h sama.         1.2       Pergerukisaan yang dimasukian adalah sama.         1.3       Pelaniutan Tempoh Percubaan (Jika Ada) :</td><td>stikan<br/>h<br/>yang<br/>i bagi<br/>bagi<br/>program Transformasi Minda :<br/>I Kursus Induksi :<br/>Program Transformasi Minda :<br/>I Program Transformasi Minda :<br/>I Program Transformasi Minda / Kursus Induksi :<br/>Peperiksaan Program Transformasi Minda / Kursus Induksi :<br/>I Peperiksaan Perkhidimatan Yang Diduduki dan Lulus :<br/>Peperiksaan Perkhidimatan Yang Diduduki dan Lulus :<br/>Peperiksaan Perkhidimatan Yang Diduduki dan Lulus :<br/>Peperiksaan Perkhidimatan Yang Diduduki dan Lulus :<br/>Peperiksaan Yeskultan tempoh berutapan (lika Ada) :<br/>I Peperiksaan yang dimasukan adalah sana.<br/>I Peperiksaan yang dimasukan adalah sana.<br/>I Peperiksaan yang dimasukan adalah sana.<br/>I Peperiksaan yang dimasukan adalah sana.<br/>I Peperiksaan yang dimasukan adalah sana.<br/>I Peperiksaan yang dimasukan adalah sana.<br/>I Peperiksaan yang dimasukan adalah sana.<br/>I Peperiksaan yang dimasukan adalah sana.<br/>I Peperiksaan yang dimasukan adalah sana.<br/>I I Peperiksaan yang dimasukan adalah sana.<br/>I I Peperiksaan yang dimasukan adalah sana.<br/>I I Peperiksaan yang dimasukan adalah sana.<br/>I I I I I I I I I I I I I I I I I I I</td><td>astikan   1.1   kursus Yang Dihadiri :   1.1   kursus Indukis :   1.2   Program Transformasi Minda :   1.3   Kursus Indukis :   1.4   Kursus Indukis :   1.2   Program Transformasi Minda ::   1.3   Kursus Indukis :   1.4   1.2   Program Transformasi Minda :   1.3   Kursus Indukis :   1.4   1.2   Program Transformasi Minda / Kursus Indukis :   1.3   Valua   1.4   1.5   Pengecualian Program Transformasi Minda / Kursus Indukis :   1.6   2   1.7   Peperiksaan Perkhidmatan Yang Diduduki dan Lulus :   Malai   1.8   2.1   Peperiksaan Verkhomatan Yang Diduduki dan Lulus :   Malai Interperint Ransformasi Minda Interperint Ransformasi Minda Interperint Ransformasi Minda Interperint Ransformasi Minda / Kursus Indukis :   1.1   Peperiksaan yang dimasukan adalah aanu.   1.2.2   1.3.3   1.3.4   1.3.4   1.3.5   1.4   1.5   1.5   1.6   1.7   1.8   1.9   2.2.2   1.9   1.3.4   1.9   2.2.5   1.9   1.9   2.2.5   1.9   1.9   2.2.5  <tr< td=""><td>astikan   1   Kursus Yang Dihadiri :   1.1   Kursus Induksi :   1.2   Program Transformasi Minda :   1.1   Kursus Yang dihadiri bagi Program Transformasi Minda :   1.2   Program Transformasi Minda :   1.1   Kursus Yang dihadiri bagi Program Transformasi Minda :   1.1   Kursus Yang dihadiri bagi Program Transformasi Minda :   1.1   Kursus Yang dihadiri bagi Program Transformasi Minda :   1.1   Pengecualian Program Transformasi Minda / Kursus Induksi :   2   Peperiksaan Perkhidmatan Yang Diduduki dan Lulus :   Yanikan   2.1   Peperiksaan Perkhidmatan Yang Diduduki dan Lulus :   Yalumat Peperiksaan Perkhidmatan Yang Diduduki dan Lulus :   Yalumat Peperiksaan Perkhidmatan Yang Diduduki dan Lulus :   Yalumat Peperiksaan perkhidmatan Yang Diduduki dan Lulus :   Yalumat Peperiksaan perkhidmatan Yang Diduduki dan Lulus :   Yalumat Peperiksaan perkhidmatan Yang Diduduki dan Lulus :   Yalumat Peperiksaan perkhidmatan Yang Diduduki dan Lulus :   Yalumat Peperiksaan yang dimasukan adalah ama.   Yalumat Peperiksaan yang dimasukan adalah ama.   Yalumat Peperiksaan yang dimasukan adalah ama.</td><td>astikan<br/>oh<br/>s yang<br/>1.2 Program Transformasi Minda :<br/>1.1 Kursus Induksi :<br/>1.2 Program Transformasi Minda :<br/>1.2 Program Transformasi Minda :<br/>1.2 Program Transformasi Minda / Kursus Induksi :<br/>1.2 Program Transformasi Minda / Kursus Induksi :<br/>1.2 Prog</td><td>kan       1       Kursus Yang Dihadiri :         ng       1.1       Kursus Induksi :       Mulai         1.2       Program Transformasi Minda :       Mulai       Hingga         1.2       Program Transformasi Minda :       Mulai       Hingga         1.2       Program Transformasi Minda :       Mulai       Hingga         1.3       Kursus Yang dihadiri bagi Program Transformasi Minda / Kursus Induksi :       Tradk       Contoh Rujukan Pengecualian KPM / JPN         2       Peperiksaan Perkhidmatan Yang Diduduki dan Lulus :       Menduduki       Rujukan       Penduduki         2.1       peperaksaan Perkhidmatan Yang Diduduki dan Lulus :       Menduduki       Rujukan       Penduduki         2.1       peperaksaan yang dimasukan adalah sama.       Mulai       Menduduki       Rujukan         3.2.2       Sia Plih       Sia Plih       Sia Plih       Z.Sila pan</td><td>1       Kursus Yang Dihadiri :         1.1       Kursus Induksi :         1.2       Program Transformasi Minda :         Mulai       Hingga         1.2       Program Transformasi Minda :         Mulai       Hingga         1.2       Program Transformasi Minda :         Mulai       Hingga         Pengecualian Program Transformasi Minda / Kursus Induksi :       Tudak         Pengecualian Program Transformasi Minda / Kursus Induksi :       Tudak         2       Peperiksaan Perkhidmatan Yang Diduduki dan Lulus :       Menduduki         2.1       Peperiksaan Perkhidmatan Subjek UTAMA BAGI KUMPULAN SOKONGAN VANG SETARF DENGAN KUMPULAN C DARI GRED 17 HINGGA 26 (PERINTAH AM, ARAHAN PENTADBIRAN DAN PEKRLIJUN KEMAJUAN PENTADBIRAN AWAM)       Tarikh         Maklume Peperkasan yang dimasukan adalah zama.       Maklu         3.2.2       Sila Pilh       2.Sila Pilh         3.2.3       Sila Pilh       Tarikh</td><td>pastikan<br/>poh<br/>us yang<br/>diri bagi<br/>sisformasi<br/>da tidak<br/>ebihi 8<br/>2<br/>2<br/>2<br/>2<br/>2<br/>2<br/>2<br/>2<br/>2<br/>2<br/>2<br/>2<br/>2<br/>2<br/>2<br/>2<br/>2<br/>2<br/>2</td><td>a pastikan<br/>npoh       1       Kursus Yang Dihadiri :         1.1       Kursus Induksi :       Mulai       Hingga         1.2       Program Transformasi Minda :       Mulai       Hingga         1.2       Program Transformasi Minda :       Mulai       Hingga         1.1       Kursus Induksi :       Mulai       Hingga         2       Perperuksaan Perkhidmatan Yang Diduduki dan Lulus :       Tidak       Contoh Rujukan Pengecualian KPM / JPH         2       Peperiksaan Perkhidmatan Yang Diduduki dan Lulus :       Tidak       Contoh Rujukan Pengecualian KPM / JPH         4       Peperiksaan Perkhidmatan Suajak Urdaka Badi KuMPULAN Sokondah Vano SetTARF Dengan KuMPULAN C DARI GRED 17 HIngGa 26 (PERINTAH AM, ARAHAN PENTADBBRAN DAN PERKELLING KEMAJUAN PENTADBBRAN AWAM) *       Tarikh         Malumat Paperikaan yang dimasukan adalah sama.       Malumat Penerikaan yang dimasukan adalah sama.       Malumat Penerikaan yang dimasukan adalah sama.       Adaperikaan         3.2.2       Sia Bih       Sia Bih       Sia Bih       Adaperikaan       Penerikaan yang dimasukan adalah sama.       Adaperikaan</td><td>a pastikan<br/>npoh       I       Kursus Yang Dihadiri :       Mulai       Hingpa         1.1       Kursus Induksi :       Mulai       Hingpa       Hingpa         adiri bagi<br/>adiri bagi<br/>nsformasi<br/>insformasi<br/>in da tidak       Temph kursu seng dhadir bagi Program Transformasi Minda / Kursus Induksi :       Tidak       Contoh Rujukan Pengecualian KPM / JPM         2       Peperiksaan Perkhidmatan Yang Diduduki dan Lulus :       Tidak       Contoh Rujukan Pengecualian KPM / JPM         3.2.2       Sia Bih       Sia Bih       Sia Bih       Z.Sila Bih</td><td>a pastikan       I       Kursus Yang Dihadiri :         npoh       I.1       Kursus Yang Dihadiri :         1.1       Kursus Induksi :       Mulai         1.2       Program Transformasi Minda :       Mulai         1.2       Program Transformasi Minda :       Mulai         1.2       Program Transformasi Minda :       Mulai         1.2       Program Transformasi Minda :       Mulai         1.2       Program Transformasi Minda / Kursus Induksi :       Tidak         Pengecualian Program Transformasi Minda / Kursus Induksi :       Tidak       Contoh Rujukan Pengecualian KPM / JPN         2       Pepertiksaan Perkhidmatan Yang Diduduki dan Lulus :       Menduduki         2.1       Pepertiksaan VERH / DIDMATAN SUBSEK UTAMA BAGI KUMPULAN SOKONGAN VANO SETARP DENGAN KUMPULAN C DARI GRED 17 HINGGA 26 (PERINTAH AM, ARAHAN PERTADBIRAN DAN PERKELILING KEMAJUAN PENTADBIRAN AWAM / Maklamat         3.2.2       Sia Rih       Sia Rih         3.2.2       Sia Rih       Z.Sia Rih         3.2.2       Sia Rih       Maklamat</td><td>Impositikan pool       Impositikan kursus Yang Dihadiri :         Impoh       Impoh         Impoh       Kursus Induksi :         Impoh       Impoh         Impoh       Impoh         Impoh</td><td>pastikan<br/>poh<br/>ius yang<br/>idiri bagi<br/>isformasi<br/>da tidak<br/>ebihi 8<br/>2<br/>2<br/>2<br/>2<br/>2<br/>2<br/>2<br/>2<br/>2<br/>2<br/>2<br/>2<br/>2<br/>2<br/>2<br/>2<br/>2<br/>2<br/>2</td><td>pastikan<br/>poh<br/>sy ang<br/>diri bagi<br/>sisformasi<br/>da tidak<br/>abihi 8<br/>2<br/>2<br/>2<br/>2<br/>322<br/>318 Rih<br/>4<br/>2<br/>322<br/>318 Rih<br/>4<br/>322<br/>322<br/>318 Rih</td><td>pastikan<br/>poh<br/>1 Kursus Yang Dihadiri :<br/>1 Kursus Thduksi :<br/>1 Kursus Induksi :<br/>1 Kursus Induksi :<br/>1 Program Transformasi Minda :<br/>1 Program Transformasi Minda :<br/>1 Program Transformasi Minda / Kursus Induksi :<br/>1 Program Transformasi Minda / Kursus Induksi :<br/>1 Program Transformasi Minda / Kursus Induksi :<br/>1 Program Transformasi Minda / Kursus Induksi :<br/>1 Program Transformasi Minda / Kursus Induksi :<br/>1 Program Transformasi Minda / Kursus Induksi :<br/>1 Program Transformasi Minda / Kursus Induksi :<br/>1 Tidak ▼ Contoh Rujukan Pengecualian KPM / JPN<br/>1 Program Transformasi Minda / Kursus Induksi :<br/>1 Program Transformasi Minda / Kursus Induksi :<br/>1 Program Transformasi Minda / Kursus Induksi :<br/>1 Program Transformasi Minda / Kursus Induksi :<br/>1 Program Transformasi Minda / Kursus Induksi :<br/>1 Program Transformasi Minda / Kursus Induksi :<br/>1 Program Transformasi Minda / Kursus Induksi :<br/>1 Program Transformasi Minda / Kursus Induksi :<br/>1 Program Transformasi Minda / Kursus Induksi :<br/>2 Program Transformasi Minda / Kursus Induksi :<br/>2 Program Transform</td><td>1 Kursus Yang Dihadiri :   1 Kursus Yang Dihadiri :   1 Kursus Induksi :   1 Kursus Induksi :   1 Kursus Induksi :   1 Kursus Yang Dihadiri :   1 Kursus Induksi :   1 Hulai   1 Hingga   1 Hingga   1 Hingga   1 Hingga     1 Hingga     1 Hingga     1 Hingga     1 Hingga     1 Hingga     1 Hingga     1 Hingga     1 Hingga     1 Hingga     1 Hingga     1 Hingga     1 Hingga     1 Hingga     1 Hingga     1 Hingga     1 Hingga     1 Hingga     1 Hingga     1 Hingga     1 Hingga        1 Hingga     1 Hingga                                                           </td></tr<></td></td>                                                                                                    | 1       Kursus Yang Dihadiri :         mpoh       1.1         rsus yang       1.2         radiri bagi       magba in things         1.1       Kursus Induksi :         1.2       Program Transformasi Minda :         1.1       Kursus Induksi :         1.2       Program Transformasi Minda / Kursus Induksi :         1.1       Pengecualian Program Transformasi Minda / Kursus Induksi :         1.1       Pengecualian Program Transformasi Minda / Kursus Induksi :         1.1       Pengecualian Program Transformasi Minda / Kursus Induksi :         1.1       Pengecualian Program Transformasi Minda / Kursus Induksi :         1.1       Pengecualian Program Transformasi Minda / Kursus Induksi :         1.1       Pengecualian Program Transformasi Minda / Kursus Induksi :         1.1       Pengecualian Program Transformasi Minda / Kursus Induksi :         1.1       Pengecualian Program Transformasi Minda / Kursus Induksi :         1.1       Pengecualian Program Transformasi Minda / Kursus Induksi :         1.1       Pengecualian Program Transformasi Minda / Kursus Induksi :         1.1       Pengecualian Program Transformasi Minda / Kursus Induksi :         1.1       Pengeruksaan veng dimasukan adalah asma.         1.2       Pengeruksaan veng dimasukan adalah asma.         1.                                                                                                    | astikan<br>oh<br>si<br>syang<br>iri bagi<br>formasi<br>a tidak       I       Kursus Yang Dihadiri :<br>I       Mulai       Hingga         1.1       Kursus Induksi :       Mulai       Hingga       I         1.2       Program Transformasi Minda :       Mulai       Hingga       I         1.2       Program Transformasi Minda :       Mulai       Hingga       I         1.2       Program Transformasi Minda / Kursus Induksi :       Itidak       Contoh Rujukan Pengecualian KPM / JPN         2       Peperiksaan Perkhidmatan Yang Diduduki dan Lulus :       Itidak       Contoh Rujukan Pengecualian KPM / JPN         2.1       Peperiksaan Perkhidmatan Subjek UtaMa Badi KuMPULAN SOKOKAN VANG SETARF DENGAN KUMPULAN C DARI GRED 17 HINGGA 26 (PERNTAH AM, ARAHAN PENTADBIRAN DAN PENTADBIRAN AWAN)       Itinduki<br>Rujukan         3.2.2       Sila Rih       Sila Rih       Itinduki tama         3.2.3       Sila Rih       Itinduki tama       Yang dimasukan adalah tama                                                                                                    | A pastikan     poh     poh     sus yang     adiri bagi     adiri bagi     renpsh kursu yang dihadiri :         I.1 Kursus Tinahdri bagi Program Transformasi Minda :         Mulai         Mulai                                                                                                    | Sila pastikan<br>empoh 1 Kursus Yang Dihadiri :   11 Kursus Induksi :   12 Program Transformasi Minda :   13 Kursus Induksi :   14 Hingga   15 Program Transformasi Minda :   16 Pengecualian Program Transformasi Minda / Kursus Induksi :   17 Pengecualian Program Transformasi Minda / Kursus Induksi :   18 Pengecualian Program Transformasi Minda / Kursus Induksi :   19 Pengecualian Program Transformasi Minda / Kursus Induksi :   10 Pengecualian Program Transformasi Minda / Kursus Induksi :   11 Pengecualian KPM / JPN     12 Peperiksaan Perkhidmatan Yang Diduduki dan Lulus :   13 Farikh   14 Peperiksaan Perkhidmatan Yang Diduduki dan Lulus :     15 Peperiksaan Perkhidmatan Yang Diduduki dan Lulus :     16 Peperiksaan Yenkhidmatan Yang Diduduki dan Lulus :     17 Peperiksaan Yenkhidmatan Yang Diduduki dan Lulus :     18 Peperiksaan Yenkhidmatan Yang dimasukan adalah sama:     19 Peperiksaan Yenkhidmatan adalah sama:     10 Sia Plih     2.22 Sia Plih     2.23 Sia Plih     2.24 Sia Plih     2.25 Sia Plih     2.24 Sia Plih     2.25 Sia Plih                                                                                                    | 1       Kursus Yang Dihadiri :         mpoh       1.1       Kursus Induksi :         1.1       Kursus Induksi :       Mulai         1.2       Program Transformasi Minda :       Hingga         1.1       Kursus Induksi :       Hingga         1.2       Program Transformasi Minda :       Hingga         1.3       Kursus Yang dihadir bagi Program Transformasi Minda / Kursus Induksi :       Tidak       Contoh Rujukan Pengecualian KPM / JPN         2       Peperiksaan Perkhidmatan Yang Diduduki dan Lulus :       Tarikh       Tarikh         1       Peperiksaan Perkhidmatan Yang Diduduki dan Lulus :       Tarikh         1       Peperiksaan Perkhidmatan Yang Diduduki dan Lulus :       Tarikh         1       Peperiksaan Perkhidmatan Yang Diduduki dan Lulus :       Tarikh         1       Peperiksaan Perkhidmatan Yang Diduduki dan Lulus :       Tarikh         1       Peperiksaan Yang dimaukkan adalih sama.       Tarikh         1       S2.22       Sia Pilih       Peperiksaan Yang dimaukkan adalih sama.       Immoduluki Peperiksaan Yang dimaukkan adalih sama.       Immoduluki Peperiksaan Yang dimaukkan adalih sama.       Immoduluki Peperiksaan Yang dimaukkan adalih sama.       Immoduluki Peperiksaan Yang Perkiksang Yang dimaukkan adalih sama.       Immoduluki Peperiksaan Yang Peperiksaan Yang Peperiksang Yang Peperiksaan Yang Pepeniksaan Yang Peperiksaan Y                                                                                                    | Sila pastikan<br>teempoh<br>1.1 Kursus Yang Dhadiri :<br>1.1 Kursus Induksi :<br>1.2 Program Transformasi Minda :<br>1.2 Program Transformasi Minda :<br>1.2 Program Transformasi Minda :<br>1.2 Program Transformasi Minda / Kursus Induksi :<br>1.2 Program Transformasi Minda / Kursus Induksi =<br>1.2 Program Transformasi Minda / Kursus Induksi =<br>1.2 Program Transformasi Min                                                                                                    | pastikan       i       Kursus Yang Dihadiri :         pooh       1.1       Kursus Induksi :       Mulai         1.2       Program Transformasi Minda ::       Mulai         1.2       Program Transformasi Minda ::       Mulai         1.2       Program Transformasi Minda ::       Mulai         1.1       Kursus Induksi :       Mulai         1.2       Program Transformasi Minda :       Mulai         1.3       Tampok kursus syng dihadiri bagi Pogram Transformasi Minda / Kursus Induksi :       Tampok kursus syng dihadiri bagi Pogram Transformasi Minda / Kursus Induksi :       Tampok kursus syng dihadiri bagi Pogram Transformasi Minda / Kursus Induksi :         2       Peperiksaan Perkhidmatan Yang Diduduki dan Lulus :       Menduduki         2.1       Peperiksaan Perkhidmatan Subjek utawa BAGI KUMPULAN SOKONGAN YANG SETARF DENGAN KUMPULAN C DARJ GRED 17 HINGGA 26 (PERINTAH AM, ARAHAN PENTADBERAN DAN PEKKALIJING KEMAJUAN PENTADBERAN AKMAN) v       Menduduki         2.2.2       Sila Bih       Sila Pih       Z.Sila pa         3.2.3       Sila Pih       Makluu       Yang         3.2.3       Sila Pih       Yang       Yang                                                                                                    | Sila pastikan<br>empoh       I       Kursus Yang Dihadiri :         11       Kursus Tang Dihadiri :       Hingga         12       Program Transformasi Minda :       Hingga         12       Program Transformasi Minda :       Hingga         12       Program Transformasi Minda :       Hingga         13       Kursus Yang Dihadiri :       Hingga         14       Kursus Yang Dihadiri :       Hingga         12       Program Transformasi Minda :       Hingga         12       Program Transformasi Minda :       Hingga         12       Pengecualian Program Transformasi Minda :       Transformasi         13       Rursus Transformasi Minda / Kursus Induksi :       Transformasi         2       Peperiksaan Perkhidmatan Yang Diduduki dan Lulus :       Trankhi         2       Peperiksaan Perkhidmatan Yang Diduduki dan Lulus :       Trankhi         8       Peperiksaan Yang dimasukan salati kumpuLan Sokongan kumpuLan C Dart GRED 17 HINGGA 26 (PERINTAH AM, ARAHAN PENTADBIRAN DAN PENTADBIRAN AWAN)       Trankhi         Makurat Peperikaan yang dimasukan salah sama       Perkinsten       Perkinsten         32.23       Sia Pilh       2.2.Sila pilh       2.Sila pilh         32.3       Sia Pilh       Transhi hada bada (Ath bada)       Transhi hada bada (Ath bada)      <                                                                                                    | a pastikan   npoh   1.1   Kursus Yang Dihadiri :   1.1   Kursus Yang Dihadiri :   1.1   Kursus Yang dihadiri bagi   1.2   Program Transformasi Minda :   1.1   Kursus Jaddi bagi Program Transformasi Minda :   1.2   Pengecualian Program Transformasi Minda / Kursus Induksi :   1.3   2   Peperiksaan Perkhidmatan Yang Diduduki dan Lulus :   *   *   *   *   *   *   *   *   *   *   *   *   *   *   *   *   *   *   *   *   *   *   *   *   *   *   *   *   *   *   *   *   *   *   *   *   *   *   *   *   *   *   *   *   *   *   *   *   *   *   *   *   *   *   *   *   *   *   *   *   *   *   *   * <td>Ap pastikan<br/>npoh<br/>npoh<br/>sus yang<br/>adiri bagi<br/>nsformasi<br/>nda tidak<br/>lebihi 8<br/>i<br/></td> <td>Ia pastikan       I       Kursus Yang Dihadiri :         mpoh       I.1       Kursus Induksi :       Mulai         I.2       Program Transformasi Minda :       Mulai       Hingga         I.1       Kursus yang       I.2       Program Transformasi Minda :       Mulai         Inda tidak       Inda tidak       Inda tidak       Inda tidak       Inda tidak         2       Peperuksaan Perkhidmatan Yang Diduduki dan Lulus :       Tarikhiduki       Tarikhiduki       Inda tidak         2.1       Peperuksaan Perkhidmatan Yang Diduduki dan Lulus :       Index perus perkhidmatan Yang Diduduki andalih sama.       Index perus perkhidmatan Yang Diduduki andalih sama.       Index perus perkhidmatan Yang Diduduki andalih sama.       Index perus perkhidmatan Yang Diduduki andalih sama.       Index perus perkhidmatan Yang Diduduki Anda perus perus</td> <td>a pastikan<br/>npoh<br/>1.1 Kursus Yang Dihadiri :<br/>1.1 Kursus Induksi :<br/>1.2 Program Transformasi Minda :<br/>1.3 Pergecualian Program Transformasi Minda / Kursus Induksi :<br/>1.4 Peperliksaan Perkhidmatan Yang Diduduki dan Lulus :<br/>1.5 Peperliksaan Perkhidmatan Yang Diduduki dan Lulus :<br/>1.6 Peperliksaan Perkhidmatan Subjek UTAMA BAGI KUMPULAN SOKONGAN VANG SETARP DENGAN KUMPULAN C DARI GRED 17 MINGA 26 (PERJITAH AM, ARAHAN PENTADBIRAN DAN PEKELILING KEMAJUAN PENTADBIRAN AWAN) v<br/>1.2 Peperliksaan Perkhidmatan Subjek UTAMA BAGI KUMPULAN SOKONGAN VANG SETARP DENGAN KUMPULAN C DARI GRED 17 MINGA 26 (PERJITAH AM, ARAHAN PENTADBIRAN AWAN) v<br/>1.2 Peperliksaan Perkhidmatan Subjek UTAMA BAGI KUMPULAN SOKONGAN VANG SETARP DENGAN KUMPULAN C DARI GRED 17 MINGA 26 (PERJITAH AM, ARAHAN PENTADBIRAN AWAN) v<br/>1.2 Sila Bilh<br/>1.2 Sila Bilh<br/>1.3 Jelanjutan Tempoh Percubaan (Jika Ada) :</td> <td>Sila pastikan<br/>empoh<br/>:uursus yang<br/>lihadiri bagi<br/>i'ransformasi<br/>Minda tidak<br/>nelebihi 8<br/>lari<br/>2<br/>2<br/>2<br/>2<br/>2<br/>2<br/>2<br/>2<br/>2<br/>2<br/>2<br/>2<br/>2<br/>2<br/>2<br/>2<br/>2<br/>2<br/>2</td> <td>Sila pastikan<br/>empoh<br/>ursus yang<br/>lihadiri bagi<br/>iransformasi<br/>Alinda tidak<br/>nelebihi 8<br/>ari       I Kursus Induksi :       Mulai       Hingpa         12       Program Transformasi Minda ::       Mulai       Hingpa       I         13       Program Transformasi Minda ::       Mulai       Hingpa       I         14       Kursus Yang Dihadiri :       Mulai       Hingpa       I         12       Program Transformasi<br/>Minda ::       Mulai       Hingpa       I         12       Program Transformasi<br/>Minda tidak<br/>nelebihi 8<br/>ari       Pergerusaan Perkhidmatan Yang Diduduki dan Lulus :       Mulai       Hingpa       I         2       Peperiksaan Perkhidmatan Yang Diduduki dan Lulus :       Itarikh<br/>Menduduki<br/>Bujukan       Itarikh<br/>Rujukan       Itarikh<br/>Rujukan       Itarikh<br/>Rujukan       Itarikh<br/>Rujukan         2.1       Peperiksaan Perkhidmatan Subsek UTAMA BAGI KUMPULAN SOKONGAN VANG SETARF DENGAN KUMPULAN C DARI GRED 17 HINGGA 26 (PERINTAH AM, ARAHAN PENTADBIRAN DAN PEKKADUAN PENTADBIRAN AWAN)       Itarikh<br/>Rujukan         2.2.2       Sis Bih       Itarikh<br/>Sis Bih       Itarikh<br/>Rujukan       Itarikh<br/>Rujukan       Itarikh<br/>Rujukan         3.3       Pelanjutan Tempoh Percubaan (Jika Ada) :       Itarikh<br/>Rujukan       Itarikh<br/>Rujukan       Itarikh<br/>Rujukan       Itarikh<br/>Rujukan       Itarikh<br/>Rujukan       Itarikh<br/>Rujukan       Itarikh<br/>Rujukan       Itarikh<br/>Rujukan</td> <td>a pastikan   i   kursus Yang Dihadiri :   iiii   kursus Yang Dihadiri :   iiiiii bagi   iiiii bagi   iiiii bagi   iiiiii bagi   iiiiii bagi   iiiiii bagi   iiiiii bagi   iiiiii bagi   iiiiiiiiii bagi   iiiiiiiiiiiiiiiiiiiiiiiiiiiiiiiiiiii</td> <td>I       Kursus Yang Dihadiri :         mpoh       Nulai         II.       Kursus Induksi :         II.       Kursus Induksi :         II.       Kursus Induksi Induksi :         II.       Kursus Induksi :         II.       Kursus Induksi :         II.       Kursus Induksi Induksi :         II.       Kursus Induksi :         II.       Kursus Induksi :         II.       Kursus Induksi Induksi Induksi Induksi Induksi Induksi Induksi Induksi Induksi Induksi Induksi I</td> <td>Ia pastikan       I       Kursus Yang Dihadiri :         mpoh       I.1       Kursus Induksi :       Mulai         I.2       Program Transformasi Minda :       Mulai         Inda tidak       Hingga       Hingga         Inda tidak       Peperuksaan Perkhidmatan Yang Diduduki dan Lulus :       Tidak       Contoh Rujukan Pengecualian KDM / JPN         Inda tidak       Peperuksaan Perkhidmatan Yang Diduduki dan Lulus :       Mulai       Hingga       Hingga         Inda tidak       Peperuksaan Perkhidmatan Yang Diduduki dan Lulus :       Tidak       Contoh Rujukan Pengecualian KDM / JPN         Inda tidak       Peperuksaan Perkhidmatan Yang Diduduki dan Lulus :       Mulai       Peperuksaan Auxwint       Interview         Inda tidak       Peperuksaan yang dimasukan adalah sama       Subjukan       Peperuksaan yang dimasukan adalah sama       Peperuksaan yang dimasukan adalah sama       Interview         Interview       Sila Plih       Interview       Peperuksaan yang dimasukan adalah sama       Interview       Interview       Interview         Interview       Sila Plih       Interview       Interview       Interview       Interview       Interview       Interview       Interview       Interview       Interview       Interview       Interview       Interview       Interview       Interview</td> <td>Ia pastikan<br/>mpoh       I       Kursus Yang Dihadiri :         I.1       Kursus Induksi :       Mulai       Image         I.2       Program Transformasi Minda :       Mulai       Image         I.3       Peperiksaan Yang dimasukan adalah sama       Image       Image         I.2       Sila Pih       Image       Image       Image         I.3       Peleniutan Tempoh Rursuban Glika Adala :       Image       Image       Image         I.3       Peleniutan Tempoh Rursuban Glika Adala :       Image       Image       Image         I.3       Peleniutan Tempoh Rursuban Glika Adala :       Image       Image       Image</td> <td>a pastikan       1       Kursus Yang Dihadiri :         npoh       1.1       Kursus Induksi :       Mulai       Hingga         1.2       Program Transformasi Minda :       Mulai       Hingga       Hingga         1.2       Program Transformasi Minda :       Mulai       Hingga       Hingga         1.1       Kursus Induksi :       Transformasi Minda / Kursus Induksi :       Transformasi Minda / Kursus Induksi :       Transformasi Minda / Kursus Induksi :         1.3       Peperiksaan Perkhidmatan Yang Diduduki dan Lulus :       Transformasi Minda / Kursus Induksi :       Transformasi Minda / Kursus Induksi :       Transformasi Minda / Kursus Induksi :         2       Peperiksaan Perkhidmatan Yang Diduduki dan Lulus :       Mulai       Menduduki Rujukan         2.1       Peperiksaan Veekhidmatan Subjek Utama Badi KulmpuLan Sokongan Valig Setaef Deligan KulmpuLan C bazi Ged 17 Hingga 26 (PERNTAH AM, ARAHAN PENTADBIRAN AWAM) V       V         3.2.2       Sia Bih       Peperiksaan yang dimesukan akaita sume       Peperiksaan Yang dimesukan akaita sume       Peperiksaan Yang dimesukan akaita sume       Peperiksaan Yang dimesukan akaita sume       Peperiksaan Yang dimesukan akaita sume       Peperiksaan Yang dimesukan akaita sume       Peperiksaan Yang dimesukan akaita sume       Peperiksaan Yang dimesukan akaita sume       Peperiksaan Yang dimesukan akaita sume       Peperiksaan Yang dimesukan akaita sum       Peperiksaan Yang dimesukan aka</td> <td>a pastikan   npoh   1.1   Kursus Yang Dihadiri :   1.1   Kursus Induksi :   1.2   Program Transformasi Minda ::   1.3   Pengecualian Program Transformasi Minda / Kursus Induksi :   1.4   Pengecualian Program Transformasi Minda / Kursus Induksi :   1.5   Pengecualian Program Transformasi Minda / Kursus Induksi :   1.6   Pengecualian Program Transformasi Minda / Kursus Induksi :   1.7   Pengecualian Program Transformasi Minda / Kursus Induksi :   1.8   1.9   2.1   Peperiksaan Perikhidmatan Yang Diduduki dan Lulus :   Vakumat Peperikaan yang dimasukan adalah sama.   Vakumat Peperikaan yang dimasukan adalah sama.   Vakumat Peperikaan yang dimasukan adalah sama.   Vakumat Peperikaan yang dimasukan adalah sama.</td> <td>a pastikan   npoh   1.1   Kursus Yang Dihadiri :   1.1   Kursus Induksi :   1.1   Kursus Yang Dihadiri Agi   1.2   Program Transformasi Minda :   1.3   Kursus Induksi :   1.4   Mulai   1.2   Program Transformasi Minda :   1.3   Mulai   1.4   Hingga   1.2   Program Transformasi Minda / Kursus Induksi :   1.3   Peperulaian Program Transformasi Minda / Kursus Induksi :   1.4   Peperiksaan Perkhidmatan Yang Diduduki dan Lulus :   1   Malumat   1   1   2.1   Peperkusaan perkhidmatan Subjek utama baci kumpuLan sokoncan yang seraer bengan KumpuLan C Dati greb 17 Hinoga 26 (Perkintan Am, Abahan Pentradbiran dan Perkadbiran Amman)   1   3.2.2   Sia Rih   3.2.2   Sia Rih</td> <td>a pastikan<br/>npoh<br/>rsus yang<br/>nadiri bagi<br/>andiri bagi<br/>nadiri bagi<br/>nadiri bagi<br/>Pegerusiaan Program Transformasi Minda :<br/>1.1 Kursus Induksi :<br/>Tempah kursus yang dhadin bagi Program Tausformasi Minda / Kursus Induksi :<br/>2 Peperiksaan Perkhidmatan Yang Diduduki dan Lulus :<br/>2 Peperiksaan Perkhidmatan Yang Diduduki dan Lulus :<br/>2 Peperiksaan Perkhidmatan Yang Diduduki dan Lulus :<br/>4 Peperiksaan Penkhidmatan Yang Diduduki dan Lulus :<br/>4 Peperiksaan Penkhidmatan Yang Diduduki dan Lulus :<br/>4 Peperiksaan yang dimasukan adala sama.<br/>4 Peperiksaan yang dimasukan adala sama.<br/>4 Peperiksaan yang dimasukan adala sama adala sama</td> <td>iii a pastikan empoh       iii kursus Yang Dihadiri :         iiii a pastikan empoh       iiii kursus Induksi :         iiii a kursus Induksi :       Mulai         iiii a pastikan empoh       iiiiiiiiiiiiiiiiiiiiiiiiiiiiiiiiiiii</td> <td>iii a pastikan<br/>empoh       iii Kursus Yang Dihadiri :         iirsus yang<br/>hadiri bagi<br/>ransformasi<br/>linda tidak<br/>elebihi 8<br/>ari       iii kursus Induksi :       Mulai         iii Program Transformasi Minda :       Mulai       Hingga         iii Program Transformasi Minda :       Mulai       Hingga         iii Program Transformasi Minda / Kursus Induksi :       Tidak:       Contoh Rujukan Pengecualian KOM / JPM         Pengecualian Program Transformasi Minda / Kursus Induksi :       Tidak:       Contoh Rujukan Pengecualian KOM / JPM         Iii A Kursus Pengeriksaan Perkhidmatan Yang Diduduki dan Lulus :       Malumat       Medunuki         Iii Peperiksaan Perkhidmatan Subjek Utrawa Bada kumpulan Sokongan vang Setaef Dengan kumpulan Sokongan vang Setaef Dengan kumpulan Const gete 17 Hingga 26 (PERINTAH AM, ARAHAN PENTADBBRAN DAN PERKELIJING KEMAJUAN PENTADBBRAN AWAN)       Iiii Peperikaan Yang Diduduki Bujukan         Ja22       Sia Bih       Iiiiiiiiiiiiiiiiiiiiiiiiiiiiiiiiiiiii</td> <td>1       Kursus Yang Dihadiri :         mpoh       1.1       Kursus Induksi :         1.2       Program Transformasi Minda :       Mulai         1.2       Program Transformasi Minda :       Mulai         1.2       Program Transformasi Minda :       Mulai         1.2       Program Transformasi Minda :       Mulai         1.2       Program Transformasi Minda / Kursus Induksi :       Transh         1.3       2       Peperuksaan Perkhidmatan Yang Diduduki dan Lulus :       Transh         2       Peperuksaan Perkhidmatan Yang Diduduki dan Lulus :       Transh         2.1       Peperuksaan Perkhidmatan Yang Diduduki dan Lulus :       Transh         3.2.2       Sia Pih       Sia Pih       Longkankan Akina Pentrabelina Akina Pentrabelina Akina Pentrabelina Akina Pentrabelina Akina Pentrabelina Akina Pentrabelina Akina Pentrabelina Akina Pentrabelina Akina Pentrabelina Akina Pentrabelina Pentrabelina Pentrab</td> <td>Ila pastikan mpoh       I       Kursus Yang Dihadiri :         Interpretation of the state of the state of the s</td> <td>pastikan<br/>poh<br/>ius yang<br/>idiri bagi<br/>isformasi<br/>da tidak<br/>ebihi 8<br/>2<br/>2<br/>2<br/>2<br/>2<br/>2<br/>2<br/>2<br/>2<br/>2<br/>2<br/>2<br/>2<br/>2<br/>2<br/>2<br/>2<br/>2<br/>2</td> <td>pastikan<br/>poh<br/>ill Kursus Yang Dihadiri :<br/>ill Kursus Induksi :<br/>ill Program Transformasi Minda :<br/>ill Program Transformasi Minda :<br/>ill Program Transformasi Minda / Kursus Induksi :<br/>ill Peperiksaan Perkhidmatan Yang Diduduki dan Lulus :<br/>ill Peperiksaan Perkhidmatan Yang Diduduki dan Lulus :<br/>ill Peperiksaan Perkhidmatan Yang Diduduki dan Lulus :<br/>ill Peperiksaan Perkhidmatan Yang Diduduki dan Lulus :<br/>ill Peperiksaan Perkhidmatan Subjek UTAMA BAGI KUMPULAN SOKONGAN VANG SETARP DENGAN KUMPULAN C DARI GRED 17 HINGGA 26 (PERINTAH AM, ARAHAN PENTADBERAN DAN PENTADBERAN AWAN)<br/>ill Subjekan<br/>ill Solo Internet internet inte</td> <td>Ia pastikan   mpoh   1.1   Kursus Yang Dihadiri :   1.2   Program Transformasi Minda :   1.1   Kursus Jang Gihadiri Jagi   1.2   Program Transformasi Minda ::   1.1   Kursus Jang Gihadiri Jagi   1.2   Program Transformasi Minda ::   1.3   Peperuksaan Perkhidmatan Yang Diduduki dan Lulus :   1.4   1.5   Peperuksaan Perkhidmatan Yang Diduduki dan Lulus :   1.1   Peperuksaan Perkhidmatan Yang Diduduki dan Lulus :   1.1   Peperuksaan Perkhidmatan Yang Diduduki dan Lulus :   1.1   Peperuksaan Perkhidmatan Yang Diduduki dan Lulus :   1.1   Peperuksaan yang dimasukian adalah sama.   Peperuksaan yang dimasukian adalah sama.</td> <td>Sila pastikan empoh   1.1   Kursus Yang Dihadiri :   1.1   Kursus Induksi :   Program Transformasi Minda :   Mulai   1.2   Program Transformasi Minda ::   Mulai   Hingga   1.1   Kursus Induksi :   Pengecualian Program Transformasi Minda / Kursus Induksi :   Tindak tidak   nelebihi 8   ari     3.2   Sila pilh     3.3   Pelanjutan Tempoh Percubaan (Jika Ada) :</td> <td>Ia pastikan       I       Kursus Yang Dihadiri :         mpoh       1.1       Kursus Induksi :       Mulai       Hingaa         1.2       Program Transformasi Minda :       Mulai       Hingaa       Hingaa         1.1       Kursus Induksi :       Mulai       Hingaa       Hingaa         1.1       Kursus yang dihadiri bagi Program Transformasi Minda :       Mulai       Hingaa       Hingaa         1.2       Program Transformasi Minda / Kursus Induksi :       Tidak       Contoh Rujukan Pengecualian KOM / JPN         2       Pengecualian Program Transformasi Minda / Kursus Induksi :       Tidak       Contoh Rujukan Pengecualian KOM / JPN         2       Peperiksaan Perkhidmatan Yang Diduduki dan Lulus :       Mulai       Tarikh         Natiunat Peperiksaan vang dimasukian adalah sama       Madiavat       Pengecualian KOM / JPN         3.2.2       Sila Pih       Pengeruksaan vang dimasukian adalah sama       Pengeruksaan         3.3       Pelanjutan Tempoh Percubaan (Jika Ada) :       Sila Pin       Sila Pin</td> <td>iii pastikan<br/>empoh<br/>ursus yang<br/>hadiri bagi<br/>ransformasi<br/>linda tidak<br/>elebihi 8<br/>ari       I Kursus Yang Dihadiri :<br/>I Kursus Induksi :<br/>Pengecualian Koray yang dhadiri bagi Program Transformasi Minda :<br/>Pengecualian Program Transformasi Minda / Kursus Induksi :<br/>Pengecualian Program Transformasi Minda / Kursus Induksi :<br/>I Depertiseaan Perkhidmatan Yang Diduduki dan Lulus :<br/>Madumatan Yang Diduduki dan Lulus :<br/>Madumatan Yang Diduduki an Lulus :<br/>Madumatan Yang Diduduki an Lulus :<br/>Madumatan Yang Diduduki an Lulus :<br/>Madumatan Yang Diduduki an Lulus :<br/>Madumatan Yang Diduduki an Lulus :<br/>Madumatan Yang Diduduki an Lulus :<br/>Madumatan Yang Diduduki an Lulus :<br/>Madumatan Yang Diduduki an Lulus :<br/>Madumatan Yang dimagukan adalah sam.       I Peperikaaan<br/>Perkinantan Yang Diduduki (Jan Lulus :<br/>Madumatan Yang dimagukan adalah sam.       I Peperikaaan<br/>Pengerikaaan yang dimagukan adalah sam.       I Peperikaaan<br/>Pengerikaaan Yang Diduduki (Jan Lulus :<br/>Madumatan Yang Diduduki (Jan Lulus :<br/>Madumatan Yang Diduduki (Jan Lulus :<br/>Peperikaaan<br/>Pengerikaaan yang dimagukan adalah sam.       I Peperikaaan<br/>Pengerikaaan Yang Diduduki (Jan Lulus :<br/>Peperikaaan<br/>Pengerikaaan yang dimagukan adalah sam.       I Peperikaaan<br/>Pengerikaaan<br/>Pengerikaaan<br/>Pengerikaaan yang dimagukan adalah sam.       I Peperikaaan<br/>Pengerikaaan<br/>Pengerikaaan<br/>Pengerikaaan<br/>Pengerikaaan<br/>Pengerikaaan<br/>Pengerikaaan<br/>Pengerikaan<br/>Pengerikaan<br/>Penge</td> <td>a tidak       Image Image</td> <td>pastikan<br/>poh       I       Kursus Yang Dihadiri :       Mulai       Hingga         1.1       Kursus Induksi :       Mulai       Hingga       Hingga         1.2       Program Transformasi Minda :       Mulai       Hingga       Hingga         1.1       Kursus Induksi :       Mulai       Hingga       Hingga         1.2       Program Transformasi Minda :       Mulai       Hingga       Hingga         1.2       Program Transformasi Minda / Kursus Induksi :       Tidak       Contoh Rujukan Pengecualian KPM / JPN         2       Peperiksaan Perkhidmatan Yang Diduduki dan Lulus :       Marakuk       Marakuk       Marakuk         2       Peperiksaan Perkhidmatan Yang Diduduki dan Lulus :       Marakuk Pentabalina KPM / JPN       Marakuk Pentabalina KPM / JPN         3.2.2       Sia Pilh       Sia Pilh       Marakuk Pentabalina KuMPULAN C DARI GRED 17 HINGGA 26 (PERINTAH AM, ARAHAN PENTADBIRAN AWAN)       Tarikh         3.2.3       Pelanjutan Tempoh Percubaan (Jika Ada) :       Yang       Yang</td> <td>1       Kursus Yang Dihadiri :         1.1       Kursus Tadukisi :         1.1       Kursus Indukisi :         1.2       Program Transformasi Minda :         1.1       Kursus Indukisi :         1.2       Program Transformasi Minda :         1.1       Kursus Indukisi :         1.2       Program Transformasi Minda :         1.1       Kursus Indukisi :         1.2       Program Transformasi Minda / Kursus Indukisi :         1.1       Pergerukisaan Perkhidmatan Yang Diduduki dan Lulus :         1.1       Pergerukisaan Perkhidmatan Yang Diduduki dan Lulus :         1.1       Pergerukisaan Perkhidmatan Yang Diduduki dan Lulus :         1.1       Pergerukisaan Perkhidmatan Yang Diduduki dan Lulus :         1.1       Pergerukisaan Perkhidmatan Yang Diduduki dan Lulus :         1.1       Pergerukisaan Perkhidmatan Yang Diduduki dan Lulus :         1.1       Pergerukisaan Perkhidmatan Yang Diduduki dan Lulus :         1.1       Pergerukisaan Perkhidmatan Yang Diduduki dan sadi h sama.         1.2       Pergerukisaan yang dimasukian adalah sama.         1.3       Pelaniutan Tempoh Percubaan (Jika Ada) :</td> <td>stikan<br/>h<br/>yang<br/>i bagi<br/>bagi<br/>program Transformasi Minda :<br/>I Kursus Induksi :<br/>Program Transformasi Minda :<br/>I Program Transformasi Minda :<br/>I Program Transformasi Minda / Kursus Induksi :<br/>Peperiksaan Program Transformasi Minda / Kursus Induksi :<br/>I Peperiksaan Perkhidimatan Yang Diduduki dan Lulus :<br/>Peperiksaan Perkhidimatan Yang Diduduki dan Lulus :<br/>Peperiksaan Perkhidimatan Yang Diduduki dan Lulus :<br/>Peperiksaan Perkhidimatan Yang Diduduki dan Lulus :<br/>Peperiksaan Yeskultan tempoh berutapan (lika Ada) :<br/>I Peperiksaan yang dimasukan adalah sana.<br/>I Peperiksaan yang dimasukan adalah sana.<br/>I Peperiksaan yang dimasukan adalah sana.<br/>I Peperiksaan yang dimasukan adalah sana.<br/>I Peperiksaan yang dimasukan adalah sana.<br/>I Peperiksaan yang dimasukan adalah sana.<br/>I Peperiksaan yang dimasukan adalah sana.<br/>I Peperiksaan yang dimasukan adalah sana.<br/>I Peperiksaan yang dimasukan adalah sana.<br/>I I Peperiksaan yang dimasukan adalah sana.<br/>I I Peperiksaan yang dimasukan adalah sana.<br/>I I Peperiksaan yang dimasukan adalah sana.<br/>I I I I I I I I I I I I I I I I I I I</td> <td>astikan   1.1   kursus Yang Dihadiri :   1.1   kursus Indukis :   1.2   Program Transformasi Minda :   1.3   Kursus Indukis :   1.4   Kursus Indukis :   1.2   Program Transformasi Minda ::   1.3   Kursus Indukis :   1.4   1.2   Program Transformasi Minda :   1.3   Kursus Indukis :   1.4   1.2   Program Transformasi Minda / Kursus Indukis :   1.3   Valua   1.4   1.5   Pengecualian Program Transformasi Minda / Kursus Indukis :   1.6   2   1.7   Peperiksaan Perkhidmatan Yang Diduduki dan Lulus :   Malai   1.8   2.1   Peperiksaan Verkhomatan Yang Diduduki dan Lulus :   Malai Interperint Ransformasi Minda Interperint Ransformasi Minda Interperint Ransformasi Minda Interperint Ransformasi Minda / Kursus Indukis :   1.1   Peperiksaan yang dimasukan adalah aanu.   1.2.2   1.3.3   1.3.4   1.3.4   1.3.5   1.4   1.5   1.5   1.6   1.7   1.8   1.9   2.2.2   1.9   1.3.4   1.9   2.2.5   1.9   1.9   2.2.5   1.9   1.9   2.2.5  <tr< td=""><td>astikan   1   Kursus Yang Dihadiri :   1.1   Kursus Induksi :   1.2   Program Transformasi Minda :   1.1   Kursus Yang dihadiri bagi Program Transformasi Minda :   1.2   Program Transformasi Minda :   1.1   Kursus Yang dihadiri bagi Program Transformasi Minda :   1.1   Kursus Yang dihadiri bagi Program Transformasi Minda :   1.1   Kursus Yang dihadiri bagi Program Transformasi Minda :   1.1   Pengecualian Program Transformasi Minda / Kursus Induksi :   2   Peperiksaan Perkhidmatan Yang Diduduki dan Lulus :   Yanikan   2.1   Peperiksaan Perkhidmatan Yang Diduduki dan Lulus :   Yalumat Peperiksaan Perkhidmatan Yang Diduduki dan Lulus :   Yalumat Peperiksaan Perkhidmatan Yang Diduduki dan Lulus :   Yalumat Peperiksaan perkhidmatan Yang Diduduki dan Lulus :   Yalumat Peperiksaan perkhidmatan Yang Diduduki dan Lulus :   Yalumat Peperiksaan perkhidmatan Yang Diduduki dan Lulus :   Yalumat Peperiksaan perkhidmatan Yang Diduduki dan Lulus :   Yalumat Peperiksaan yang dimasukan adalah ama.   Yalumat Peperiksaan yang dimasukan adalah ama.   Yalumat Peperiksaan yang dimasukan adalah ama.</td><td>astikan<br/>oh<br/>s yang<br/>1.2 Program Transformasi Minda :<br/>1.1 Kursus Induksi :<br/>1.2 Program Transformasi Minda :<br/>1.2 Program Transformasi Minda :<br/>1.2 Program Transformasi Minda / Kursus Induksi :<br/>1.2 Program Transformasi Minda / Kursus Induksi :<br/>1.2 Prog</td><td>kan       1       Kursus Yang Dihadiri :         ng       1.1       Kursus Induksi :       Mulai         1.2       Program Transformasi Minda :       Mulai       Hingga         1.2       Program Transformasi Minda :       Mulai       Hingga         1.2       Program Transformasi Minda :       Mulai       Hingga         1.3       Kursus Yang dihadiri bagi Program Transformasi Minda / Kursus Induksi :       Tradk       Contoh Rujukan Pengecualian KPM / JPN         2       Peperiksaan Perkhidmatan Yang Diduduki dan Lulus :       Menduduki       Rujukan       Penduduki         2.1       peperaksaan Perkhidmatan Yang Diduduki dan Lulus :       Menduduki       Rujukan       Penduduki         2.1       peperaksaan yang dimasukan adalah sama.       Mulai       Menduduki       Rujukan         3.2.2       Sia Plih       Sia Plih       Sia Plih       Z.Sila pan</td><td>1       Kursus Yang Dihadiri :         1.1       Kursus Induksi :         1.2       Program Transformasi Minda :         Mulai       Hingga         1.2       Program Transformasi Minda :         Mulai       Hingga         1.2       Program Transformasi Minda :         Mulai       Hingga         Pengecualian Program Transformasi Minda / Kursus Induksi :       Tudak         Pengecualian Program Transformasi Minda / Kursus Induksi :       Tudak         2       Peperiksaan Perkhidmatan Yang Diduduki dan Lulus :       Menduduki         2.1       Peperiksaan Perkhidmatan Subjek UTAMA BAGI KUMPULAN SOKONGAN VANG SETARF DENGAN KUMPULAN C DARI GRED 17 HINGGA 26 (PERINTAH AM, ARAHAN PENTADBIRAN DAN PEKRLIJUN KEMAJUAN PENTADBIRAN AWAM)       Tarikh         Maklume Peperkasan yang dimasukan adalah zama.       Maklu         3.2.2       Sila Pilh       2.Sila Pilh         3.2.3       Sila Pilh       Tarikh</td><td>pastikan<br/>poh<br/>us yang<br/>diri bagi<br/>sisformasi<br/>da tidak<br/>ebihi 8<br/>2<br/>2<br/>2<br/>2<br/>2<br/>2<br/>2<br/>2<br/>2<br/>2<br/>2<br/>2<br/>2<br/>2<br/>2<br/>2<br/>2<br/>2<br/>2</td><td>a pastikan<br/>npoh       1       Kursus Yang Dihadiri :         1.1       Kursus Induksi :       Mulai       Hingga         1.2       Program Transformasi Minda :       Mulai       Hingga         1.2       Program Transformasi Minda :       Mulai       Hingga         1.1       Kursus Induksi :       Mulai       Hingga         2       Perperuksaan Perkhidmatan Yang Diduduki dan Lulus :       Tidak       Contoh Rujukan Pengecualian KPM / JPH         2       Peperiksaan Perkhidmatan Yang Diduduki dan Lulus :       Tidak       Contoh Rujukan Pengecualian KPM / JPH         4       Peperiksaan Perkhidmatan Suajak Urdaka Badi KuMPULAN Sokondah Vano SetTARF Dengan KuMPULAN C DARI GRED 17 HIngGa 26 (PERINTAH AM, ARAHAN PENTADBBRAN DAN PERKELLING KEMAJUAN PENTADBBRAN AWAM) *       Tarikh         Malumat Paperikaan yang dimasukan adalah sama.       Malumat Penerikaan yang dimasukan adalah sama.       Malumat Penerikaan yang dimasukan adalah sama.       Adaperikaan         3.2.2       Sia Bih       Sia Bih       Sia Bih       Adaperikaan       Penerikaan yang dimasukan adalah sama.       Adaperikaan</td><td>a pastikan<br/>npoh       I       Kursus Yang Dihadiri :       Mulai       Hingpa         1.1       Kursus Induksi :       Mulai       Hingpa       Hingpa         adiri bagi<br/>adiri bagi<br/>nsformasi<br/>insformasi<br/>in da tidak       Temph kursu seng dhadir bagi Program Transformasi Minda / Kursus Induksi :       Tidak       Contoh Rujukan Pengecualian KPM / JPM         2       Peperiksaan Perkhidmatan Yang Diduduki dan Lulus :       Tidak       Contoh Rujukan Pengecualian KPM / JPM         3.2.2       Sia Bih       Sia Bih       Sia Bih       Z.Sila Bih</td><td>a pastikan       I       Kursus Yang Dihadiri :         npoh       I.1       Kursus Yang Dihadiri :         1.1       Kursus Induksi :       Mulai         1.2       Program Transformasi Minda :       Mulai         1.2       Program Transformasi Minda :       Mulai         1.2       Program Transformasi Minda :       Mulai         1.2       Program Transformasi Minda :       Mulai         1.2       Program Transformasi Minda / Kursus Induksi :       Tidak         Pengecualian Program Transformasi Minda / Kursus Induksi :       Tidak       Contoh Rujukan Pengecualian KPM / JPN         2       Pepertiksaan Perkhidmatan Yang Diduduki dan Lulus :       Menduduki         2.1       Pepertiksaan VERH / DIDMATAN SUBSEK UTAMA BAGI KUMPULAN SOKONGAN VANO SETARP DENGAN KUMPULAN C DARI GRED 17 HINGGA 26 (PERINTAH AM, ARAHAN PERTADBIRAN DAN PERKELILING KEMAJUAN PENTADBIRAN AWAM / Maklamat         3.2.2       Sia Rih       Sia Rih         3.2.2       Sia Rih       Z.Sia Rih         3.2.2       Sia Rih       Maklamat</td><td>Impositikan pool       Impositikan kursus Yang Dihadiri :         Impoh       Impoh         Impoh       Kursus Induksi :         Impoh       Impoh         Impoh       Impoh         Impoh</td><td>pastikan<br/>poh<br/>ius yang<br/>idiri bagi<br/>isformasi<br/>da tidak<br/>ebihi 8<br/>2<br/>2<br/>2<br/>2<br/>2<br/>2<br/>2<br/>2<br/>2<br/>2<br/>2<br/>2<br/>2<br/>2<br/>2<br/>2<br/>2<br/>2<br/>2</td><td>pastikan<br/>poh<br/>sy ang<br/>diri bagi<br/>sisformasi<br/>da tidak<br/>abihi 8<br/>2<br/>2<br/>2<br/>2<br/>322<br/>318 Rih<br/>4<br/>2<br/>322<br/>318 Rih<br/>4<br/>322<br/>322<br/>318 Rih</td><td>pastikan<br/>poh<br/>1 Kursus Yang Dihadiri :<br/>1 Kursus Thduksi :<br/>1 Kursus Induksi :<br/>1 Kursus Induksi :<br/>1 Program Transformasi Minda :<br/>1 Program Transformasi Minda :<br/>1 Program Transformasi Minda / Kursus Induksi :<br/>1 Program Transformasi Minda / Kursus Induksi :<br/>1 Program Transformasi Minda / Kursus Induksi :<br/>1 Program Transformasi Minda / Kursus Induksi :<br/>1 Program Transformasi Minda / Kursus Induksi :<br/>1 Program Transformasi Minda / Kursus Induksi :<br/>1 Program Transformasi Minda / Kursus Induksi :<br/>1 Tidak ▼ Contoh Rujukan Pengecualian KPM / JPN<br/>1 Program Transformasi Minda / Kursus Induksi :<br/>1 Program Transformasi Minda / Kursus Induksi :<br/>1 Program Transformasi Minda / Kursus Induksi :<br/>1 Program Transformasi Minda / Kursus Induksi :<br/>1 Program Transformasi Minda / Kursus Induksi :<br/>1 Program Transformasi Minda / Kursus Induksi :<br/>1 Program Transformasi Minda / Kursus Induksi :<br/>1 Program Transformasi Minda / Kursus Induksi :<br/>1 Program Transformasi Minda / Kursus Induksi :<br/>2 Program Transformasi Minda / Kursus Induksi :<br/>2 Program Transform</td><td>1 Kursus Yang Dihadiri :   1 Kursus Yang Dihadiri :   1 Kursus Induksi :   1 Kursus Induksi :   1 Kursus Induksi :   1 Kursus Yang Dihadiri :   1 Kursus Induksi :   1 Hulai   1 Hingga   1 Hingga   1 Hingga   1 Hingga     1 Hingga     1 Hingga     1 Hingga     1 Hingga     1 Hingga     1 Hingga     1 Hingga     1 Hingga     1 Hingga     1 Hingga     1 Hingga     1 Hingga     1 Hingga     1 Hingga     1 Hingga     1 Hingga     1 Hingga     1 Hingga     1 Hingga     1 Hingga        1 Hingga     1 Hingga                                                           </td></tr<></td>                                                                                                    | Ap pastikan<br>npoh<br>npoh<br>sus yang<br>adiri bagi<br>nsformasi<br>nda tidak<br>lebihi 8<br>i<br>                                                                                                    | Ia pastikan       I       Kursus Yang Dihadiri :         mpoh       I.1       Kursus Induksi :       Mulai         I.2       Program Transformasi Minda :       Mulai       Hingga         I.1       Kursus yang       I.2       Program Transformasi Minda :       Mulai         Inda tidak       Inda tidak       Inda tidak       Inda tidak       Inda tidak         2       Peperuksaan Perkhidmatan Yang Diduduki dan Lulus :       Tarikhiduki       Tarikhiduki       Inda tidak         2.1       Peperuksaan Perkhidmatan Yang Diduduki dan Lulus :       Index perus perkhidmatan Yang Diduduki andalih sama.       Index perus perkhidmatan Yang Diduduki andalih sama.       Index perus perkhidmatan Yang Diduduki andalih sama.       Index perus perkhidmatan Yang Diduduki andalih sama.       Index perus perkhidmatan Yang Diduduki Anda perus perus                                                                                                    | a pastikan<br>npoh<br>1.1 Kursus Yang Dihadiri :<br>1.1 Kursus Induksi :<br>1.2 Program Transformasi Minda :<br>1.3 Pergecualian Program Transformasi Minda / Kursus Induksi :<br>1.4 Peperliksaan Perkhidmatan Yang Diduduki dan Lulus :<br>1.5 Peperliksaan Perkhidmatan Yang Diduduki dan Lulus :<br>1.6 Peperliksaan Perkhidmatan Subjek UTAMA BAGI KUMPULAN SOKONGAN VANG SETARP DENGAN KUMPULAN C DARI GRED 17 MINGA 26 (PERJITAH AM, ARAHAN PENTADBIRAN DAN PEKELILING KEMAJUAN PENTADBIRAN AWAN) v<br>1.2 Peperliksaan Perkhidmatan Subjek UTAMA BAGI KUMPULAN SOKONGAN VANG SETARP DENGAN KUMPULAN C DARI GRED 17 MINGA 26 (PERJITAH AM, ARAHAN PENTADBIRAN AWAN) v<br>1.2 Peperliksaan Perkhidmatan Subjek UTAMA BAGI KUMPULAN SOKONGAN VANG SETARP DENGAN KUMPULAN C DARI GRED 17 MINGA 26 (PERJITAH AM, ARAHAN PENTADBIRAN AWAN) v<br>1.2 Sila Bilh<br>1.2 Sila Bilh<br>1.3 Jelanjutan Tempoh Percubaan (Jika Ada) :                                                                                                    | Sila pastikan<br>empoh<br>:uursus yang<br>lihadiri bagi<br>i'ransformasi<br>Minda tidak<br>nelebihi 8<br>lari<br>2<br>2<br>2<br>2<br>2<br>2<br>2<br>2<br>2<br>2<br>2<br>2<br>2<br>2<br>2<br>2<br>2<br>2<br>2                                                                                                    | Sila pastikan<br>empoh<br>ursus yang<br>lihadiri bagi<br>iransformasi<br>Alinda tidak<br>nelebihi 8<br>ari       I Kursus Induksi :       Mulai       Hingpa         12       Program Transformasi Minda ::       Mulai       Hingpa       I         13       Program Transformasi Minda ::       Mulai       Hingpa       I         14       Kursus Yang Dihadiri :       Mulai       Hingpa       I         12       Program Transformasi<br>Minda ::       Mulai       Hingpa       I         12       Program Transformasi<br>Minda tidak<br>nelebihi 8<br>ari       Pergerusaan Perkhidmatan Yang Diduduki dan Lulus :       Mulai       Hingpa       I         2       Peperiksaan Perkhidmatan Yang Diduduki dan Lulus :       Itarikh<br>Menduduki<br>Bujukan       Itarikh<br>Rujukan       Itarikh<br>Rujukan       Itarikh<br>Rujukan       Itarikh<br>Rujukan         2.1       Peperiksaan Perkhidmatan Subsek UTAMA BAGI KUMPULAN SOKONGAN VANG SETARF DENGAN KUMPULAN C DARI GRED 17 HINGGA 26 (PERINTAH AM, ARAHAN PENTADBIRAN DAN PEKKADUAN PENTADBIRAN AWAN)       Itarikh<br>Rujukan         2.2.2       Sis Bih       Itarikh<br>Sis Bih       Itarikh<br>Rujukan       Itarikh<br>Rujukan       Itarikh<br>Rujukan         3.3       Pelanjutan Tempoh Percubaan (Jika Ada) :       Itarikh<br>Rujukan       Itarikh<br>Rujukan       Itarikh<br>Rujukan       Itarikh<br>Rujukan       Itarikh<br>Rujukan       Itarikh<br>Rujukan       Itarikh<br>Rujukan       Itarikh<br>Rujukan                                                                                                    | a pastikan   i   kursus Yang Dihadiri :   iiii   kursus Yang Dihadiri :   iiiiii bagi   iiiii bagi   iiiii bagi   iiiiii bagi   iiiiii bagi   iiiiii bagi   iiiiii bagi   iiiiii bagi   iiiiiiiiii bagi   iiiiiiiiiiiiiiiiiiiiiiiiiiiiiiiiiiii                                                                                                    | I       Kursus Yang Dihadiri :         mpoh       Nulai         II.       Kursus Induksi :         II.       Kursus Induksi :         II.       Kursus Induksi Induksi :         II.       Kursus Induksi :         II.       Kursus Induksi :         II.       Kursus Induksi Induksi :         II.       Kursus Induksi :         II.       Kursus Induksi :         II.       Kursus Induksi Induksi Induksi Induksi Induksi Induksi Induksi Induksi Induksi Induksi Induksi I                                                                                                    | Ia pastikan       I       Kursus Yang Dihadiri :         mpoh       I.1       Kursus Induksi :       Mulai         I.2       Program Transformasi Minda :       Mulai         Inda tidak       Hingga       Hingga         Inda tidak       Peperuksaan Perkhidmatan Yang Diduduki dan Lulus :       Tidak       Contoh Rujukan Pengecualian KDM / JPN         Inda tidak       Peperuksaan Perkhidmatan Yang Diduduki dan Lulus :       Mulai       Hingga       Hingga         Inda tidak       Peperuksaan Perkhidmatan Yang Diduduki dan Lulus :       Tidak       Contoh Rujukan Pengecualian KDM / JPN         Inda tidak       Peperuksaan Perkhidmatan Yang Diduduki dan Lulus :       Mulai       Peperuksaan Auxwint       Interview         Inda tidak       Peperuksaan yang dimasukan adalah sama       Subjukan       Peperuksaan yang dimasukan adalah sama       Peperuksaan yang dimasukan adalah sama       Interview         Interview       Sila Plih       Interview       Peperuksaan yang dimasukan adalah sama       Interview       Interview       Interview         Interview       Sila Plih       Interview       Interview       Interview       Interview       Interview       Interview       Interview       Interview       Interview       Interview       Interview       Interview       Interview       Interview                                                                                                    | Ia pastikan<br>mpoh       I       Kursus Yang Dihadiri :         I.1       Kursus Induksi :       Mulai       Image         I.2       Program Transformasi Minda :       Mulai       Image         I.3       Peperiksaan Yang dimasukan adalah sama       Image       Image         I.2       Sila Pih       Image       Image       Image         I.3       Peleniutan Tempoh Rursuban Glika Adala :       Image       Image       Image         I.3       Peleniutan Tempoh Rursuban Glika Adala :       Image       Image       Image         I.3       Peleniutan Tempoh Rursuban Glika Adala :       Image       Image       Image                                                                                                    | a pastikan       1       Kursus Yang Dihadiri :         npoh       1.1       Kursus Induksi :       Mulai       Hingga         1.2       Program Transformasi Minda :       Mulai       Hingga       Hingga         1.2       Program Transformasi Minda :       Mulai       Hingga       Hingga         1.1       Kursus Induksi :       Transformasi Minda / Kursus Induksi :       Transformasi Minda / Kursus Induksi :       Transformasi Minda / Kursus Induksi :         1.3       Peperiksaan Perkhidmatan Yang Diduduki dan Lulus :       Transformasi Minda / Kursus Induksi :       Transformasi Minda / Kursus Induksi :       Transformasi Minda / Kursus Induksi :         2       Peperiksaan Perkhidmatan Yang Diduduki dan Lulus :       Mulai       Menduduki Rujukan         2.1       Peperiksaan Veekhidmatan Subjek Utama Badi KulmpuLan Sokongan Valig Setaef Deligan KulmpuLan C bazi Ged 17 Hingga 26 (PERNTAH AM, ARAHAN PENTADBIRAN AWAM) V       V         3.2.2       Sia Bih       Peperiksaan yang dimesukan akaita sume       Peperiksaan Yang dimesukan akaita sume       Peperiksaan Yang dimesukan akaita sume       Peperiksaan Yang dimesukan akaita sume       Peperiksaan Yang dimesukan akaita sume       Peperiksaan Yang dimesukan akaita sume       Peperiksaan Yang dimesukan akaita sume       Peperiksaan Yang dimesukan akaita sume       Peperiksaan Yang dimesukan akaita sume       Peperiksaan Yang dimesukan akaita sum       Peperiksaan Yang dimesukan aka                                                                                                    | a pastikan   npoh   1.1   Kursus Yang Dihadiri :   1.1   Kursus Induksi :   1.2   Program Transformasi Minda ::   1.3   Pengecualian Program Transformasi Minda / Kursus Induksi :   1.4   Pengecualian Program Transformasi Minda / Kursus Induksi :   1.5   Pengecualian Program Transformasi Minda / Kursus Induksi :   1.6   Pengecualian Program Transformasi Minda / Kursus Induksi :   1.7   Pengecualian Program Transformasi Minda / Kursus Induksi :   1.8   1.9   2.1   Peperiksaan Perikhidmatan Yang Diduduki dan Lulus :   Vakumat Peperikaan yang dimasukan adalah sama.   Vakumat Peperikaan yang dimasukan adalah sama.   Vakumat Peperikaan yang dimasukan adalah sama.   Vakumat Peperikaan yang dimasukan adalah sama.                                                                                                    | a pastikan   npoh   1.1   Kursus Yang Dihadiri :   1.1   Kursus Induksi :   1.1   Kursus Yang Dihadiri Agi   1.2   Program Transformasi Minda :   1.3   Kursus Induksi :   1.4   Mulai   1.2   Program Transformasi Minda :   1.3   Mulai   1.4   Hingga   1.2   Program Transformasi Minda / Kursus Induksi :   1.3   Peperulaian Program Transformasi Minda / Kursus Induksi :   1.4   Peperiksaan Perkhidmatan Yang Diduduki dan Lulus :   1   Malumat   1   1   2.1   Peperkusaan perkhidmatan Subjek utama baci kumpuLan sokoncan yang seraer bengan KumpuLan C Dati greb 17 Hinoga 26 (Perkintan Am, Abahan Pentradbiran dan Perkadbiran Amman)   1   3.2.2   Sia Rih   3.2.2   Sia Rih                                                                                                    | a pastikan<br>npoh<br>rsus yang<br>nadiri bagi<br>andiri bagi<br>nadiri bagi<br>nadiri bagi<br>Pegerusiaan Program Transformasi Minda :<br>1.1 Kursus Induksi :<br>Tempah kursus yang dhadin bagi Program Tausformasi Minda / Kursus Induksi :<br>2 Peperiksaan Perkhidmatan Yang Diduduki dan Lulus :<br>2 Peperiksaan Perkhidmatan Yang Diduduki dan Lulus :<br>2 Peperiksaan Perkhidmatan Yang Diduduki dan Lulus :<br>4 Peperiksaan Penkhidmatan Yang Diduduki dan Lulus :<br>4 Peperiksaan Penkhidmatan Yang Diduduki dan Lulus :<br>4 Peperiksaan yang dimasukan adala sama.<br>4 Peperiksaan yang dimasukan adala sama.<br>4 Peperiksaan yang dimasukan adala sama adala sama                                                                                                    | iii a pastikan empoh       iii kursus Yang Dihadiri :         iiii a pastikan empoh       iiii kursus Induksi :         iiii a kursus Induksi :       Mulai         iiii a pastikan empoh       iiiiiiiiiiiiiiiiiiiiiiiiiiiiiiiiiiii                                                                                                    | iii a pastikan<br>empoh       iii Kursus Yang Dihadiri :         iirsus yang<br>hadiri bagi<br>ransformasi<br>linda tidak<br>elebihi 8<br>ari       iii kursus Induksi :       Mulai         iii Program Transformasi Minda :       Mulai       Hingga         iii Program Transformasi Minda :       Mulai       Hingga         iii Program Transformasi Minda / Kursus Induksi :       Tidak:       Contoh Rujukan Pengecualian KOM / JPM         Pengecualian Program Transformasi Minda / Kursus Induksi :       Tidak:       Contoh Rujukan Pengecualian KOM / JPM         Iii A Kursus Pengeriksaan Perkhidmatan Yang Diduduki dan Lulus :       Malumat       Medunuki         Iii Peperiksaan Perkhidmatan Subjek Utrawa Bada kumpulan Sokongan vang Setaef Dengan kumpulan Sokongan vang Setaef Dengan kumpulan Const gete 17 Hingga 26 (PERINTAH AM, ARAHAN PENTADBBRAN DAN PERKELIJING KEMAJUAN PENTADBBRAN AWAN)       Iiii Peperikaan Yang Diduduki Bujukan         Ja22       Sia Bih       Iiiiiiiiiiiiiiiiiiiiiiiiiiiiiiiiiiiii                                                                                                    | 1       Kursus Yang Dihadiri :         mpoh       1.1       Kursus Induksi :         1.2       Program Transformasi Minda :       Mulai         1.2       Program Transformasi Minda :       Mulai         1.2       Program Transformasi Minda :       Mulai         1.2       Program Transformasi Minda :       Mulai         1.2       Program Transformasi Minda / Kursus Induksi :       Transh         1.3       2       Peperuksaan Perkhidmatan Yang Diduduki dan Lulus :       Transh         2       Peperuksaan Perkhidmatan Yang Diduduki dan Lulus :       Transh         2.1       Peperuksaan Perkhidmatan Yang Diduduki dan Lulus :       Transh         3.2.2       Sia Pih       Sia Pih       Longkankan Akina Pentrabelina Akina Pentrabelina Akina Pentrabelina Akina Pentrabelina Akina Pentrabelina Akina Pentrabelina Akina Pentrabelina Akina Pentrabelina Akina Pentrabelina Akina Pentrabelina Pentrabelina Pentrab                                                                                                    | Ila pastikan mpoh       I       Kursus Yang Dihadiri :         Interpretation of the state of the state of the s                                                                                      | pastikan<br>poh<br>ius yang<br>idiri bagi<br>isformasi<br>da tidak<br>ebihi 8<br>2<br>2<br>2<br>2<br>2<br>2<br>2<br>2<br>2<br>2<br>2<br>2<br>2<br>2<br>2<br>2<br>2<br>2<br>2                                                                                                    | pastikan<br>poh<br>ill Kursus Yang Dihadiri :<br>ill Kursus Induksi :<br>ill Program Transformasi Minda :<br>ill Program Transformasi Minda :<br>ill Program Transformasi Minda / Kursus Induksi :<br>ill Peperiksaan Perkhidmatan Yang Diduduki dan Lulus :<br>ill Peperiksaan Perkhidmatan Yang Diduduki dan Lulus :<br>ill Peperiksaan Perkhidmatan Yang Diduduki dan Lulus :<br>ill Peperiksaan Perkhidmatan Yang Diduduki dan Lulus :<br>ill Peperiksaan Perkhidmatan Subjek UTAMA BAGI KUMPULAN SOKONGAN VANG SETARP DENGAN KUMPULAN C DARI GRED 17 HINGGA 26 (PERINTAH AM, ARAHAN PENTADBERAN DAN PENTADBERAN AWAN)<br>ill Subjekan<br>ill Solo Internet internet inte                                                                                                    | Ia pastikan   mpoh   1.1   Kursus Yang Dihadiri :   1.2   Program Transformasi Minda :   1.1   Kursus Jang Gihadiri Jagi   1.2   Program Transformasi Minda ::   1.1   Kursus Jang Gihadiri Jagi   1.2   Program Transformasi Minda ::   1.3   Peperuksaan Perkhidmatan Yang Diduduki dan Lulus :   1.4   1.5   Peperuksaan Perkhidmatan Yang Diduduki dan Lulus :   1.1   Peperuksaan Perkhidmatan Yang Diduduki dan Lulus :   1.1   Peperuksaan Perkhidmatan Yang Diduduki dan Lulus :   1.1   Peperuksaan Perkhidmatan Yang Diduduki dan Lulus :   1.1   Peperuksaan yang dimasukian adalah sama.   Peperuksaan yang dimasukian adalah sama.                                                                                                    | Sila pastikan empoh   1.1   Kursus Yang Dihadiri :   1.1   Kursus Induksi :   Program Transformasi Minda :   Mulai   1.2   Program Transformasi Minda ::   Mulai   Hingga   1.1   Kursus Induksi :   Pengecualian Program Transformasi Minda / Kursus Induksi :   Tindak tidak   nelebihi 8   ari     3.2   Sila pilh     3.3   Pelanjutan Tempoh Percubaan (Jika Ada) :                                                                                                    | Ia pastikan       I       Kursus Yang Dihadiri :         mpoh       1.1       Kursus Induksi :       Mulai       Hingaa         1.2       Program Transformasi Minda :       Mulai       Hingaa       Hingaa         1.1       Kursus Induksi :       Mulai       Hingaa       Hingaa         1.1       Kursus yang dihadiri bagi Program Transformasi Minda :       Mulai       Hingaa       Hingaa         1.2       Program Transformasi Minda / Kursus Induksi :       Tidak       Contoh Rujukan Pengecualian KOM / JPN         2       Pengecualian Program Transformasi Minda / Kursus Induksi :       Tidak       Contoh Rujukan Pengecualian KOM / JPN         2       Peperiksaan Perkhidmatan Yang Diduduki dan Lulus :       Mulai       Tarikh         Natiunat Peperiksaan vang dimasukian adalah sama       Madiavat       Pengecualian KOM / JPN         3.2.2       Sila Pih       Pengeruksaan vang dimasukian adalah sama       Pengeruksaan         3.3       Pelanjutan Tempoh Percubaan (Jika Ada) :       Sila Pin       Sila Pin                                                                                                    | iii pastikan<br>empoh<br>ursus yang<br>hadiri bagi<br>ransformasi<br>linda tidak<br>elebihi 8<br>ari       I Kursus Yang Dihadiri :<br>I Kursus Induksi :<br>Pengecualian Koray yang dhadiri bagi Program Transformasi Minda :<br>Pengecualian Program Transformasi Minda / Kursus Induksi :<br>Pengecualian Program Transformasi Minda / Kursus Induksi :<br>I Depertiseaan Perkhidmatan Yang Diduduki dan Lulus :<br>Madumatan Yang Diduduki dan Lulus :<br>Madumatan Yang Diduduki an Lulus :<br>Madumatan Yang Diduduki an Lulus :<br>Madumatan Yang Diduduki an Lulus :<br>Madumatan Yang Diduduki an Lulus :<br>Madumatan Yang Diduduki an Lulus :<br>Madumatan Yang Diduduki an Lulus :<br>Madumatan Yang Diduduki an Lulus :<br>Madumatan Yang Diduduki an Lulus :<br>Madumatan Yang dimagukan adalah sam.       I Peperikaaan<br>Perkinantan Yang Diduduki (Jan Lulus :<br>Madumatan Yang dimagukan adalah sam.       I Peperikaaan<br>Pengerikaaan yang dimagukan adalah sam.       I Peperikaaan<br>Pengerikaaan Yang Diduduki (Jan Lulus :<br>Madumatan Yang Diduduki (Jan Lulus :<br>Madumatan Yang Diduduki (Jan Lulus :<br>Peperikaaan<br>Pengerikaaan yang dimagukan adalah sam.       I Peperikaaan<br>Pengerikaaan Yang Diduduki (Jan Lulus :<br>Peperikaaan<br>Pengerikaaan yang dimagukan adalah sam.       I Peperikaaan<br>Pengerikaaan<br>Pengerikaaan<br>Pengerikaaan yang dimagukan adalah sam.       I Peperikaaan<br>Pengerikaaan<br>Pengerikaaan<br>Pengerikaaan<br>Pengerikaaan<br>Pengerikaaan<br>Pengerikaaan<br>Pengerikaan<br>Pengerikaan<br>Penge                                                                                                    | a tidak       Image Image                                                                                                    | pastikan<br>poh       I       Kursus Yang Dihadiri :       Mulai       Hingga         1.1       Kursus Induksi :       Mulai       Hingga       Hingga         1.2       Program Transformasi Minda :       Mulai       Hingga       Hingga         1.1       Kursus Induksi :       Mulai       Hingga       Hingga         1.2       Program Transformasi Minda :       Mulai       Hingga       Hingga         1.2       Program Transformasi Minda / Kursus Induksi :       Tidak       Contoh Rujukan Pengecualian KPM / JPN         2       Peperiksaan Perkhidmatan Yang Diduduki dan Lulus :       Marakuk       Marakuk       Marakuk         2       Peperiksaan Perkhidmatan Yang Diduduki dan Lulus :       Marakuk Pentabalina KPM / JPN       Marakuk Pentabalina KPM / JPN         3.2.2       Sia Pilh       Sia Pilh       Marakuk Pentabalina KuMPULAN C DARI GRED 17 HINGGA 26 (PERINTAH AM, ARAHAN PENTADBIRAN AWAN)       Tarikh         3.2.3       Pelanjutan Tempoh Percubaan (Jika Ada) :       Yang       Yang                                                                                                    | 1       Kursus Yang Dihadiri :         1.1       Kursus Tadukisi :         1.1       Kursus Indukisi :         1.2       Program Transformasi Minda :         1.1       Kursus Indukisi :         1.2       Program Transformasi Minda :         1.1       Kursus Indukisi :         1.2       Program Transformasi Minda :         1.1       Kursus Indukisi :         1.2       Program Transformasi Minda / Kursus Indukisi :         1.1       Pergerukisaan Perkhidmatan Yang Diduduki dan Lulus :         1.1       Pergerukisaan Perkhidmatan Yang Diduduki dan Lulus :         1.1       Pergerukisaan Perkhidmatan Yang Diduduki dan Lulus :         1.1       Pergerukisaan Perkhidmatan Yang Diduduki dan Lulus :         1.1       Pergerukisaan Perkhidmatan Yang Diduduki dan Lulus :         1.1       Pergerukisaan Perkhidmatan Yang Diduduki dan Lulus :         1.1       Pergerukisaan Perkhidmatan Yang Diduduki dan Lulus :         1.1       Pergerukisaan Perkhidmatan Yang Diduduki dan sadi h sama.         1.2       Pergerukisaan yang dimasukian adalah sama.         1.3       Pelaniutan Tempoh Percubaan (Jika Ada) :                                                                                                    | stikan<br>h<br>yang<br>i bagi<br>bagi<br>program Transformasi Minda :<br>I Kursus Induksi :<br>Program Transformasi Minda :<br>I Program Transformasi Minda :<br>I Program Transformasi Minda / Kursus Induksi :<br>Peperiksaan Program Transformasi Minda / Kursus Induksi :<br>I Peperiksaan Perkhidimatan Yang Diduduki dan Lulus :<br>Peperiksaan Perkhidimatan Yang Diduduki dan Lulus :<br>Peperiksaan Perkhidimatan Yang Diduduki dan Lulus :<br>Peperiksaan Perkhidimatan Yang Diduduki dan Lulus :<br>Peperiksaan Yeskultan tempoh berutapan (lika Ada) :<br>I Peperiksaan yang dimasukan adalah sana.<br>I Peperiksaan yang dimasukan adalah sana.<br>I Peperiksaan yang dimasukan adalah sana.<br>I Peperiksaan yang dimasukan adalah sana.<br>I Peperiksaan yang dimasukan adalah sana.<br>I Peperiksaan yang dimasukan adalah sana.<br>I Peperiksaan yang dimasukan adalah sana.<br>I Peperiksaan yang dimasukan adalah sana.<br>I Peperiksaan yang dimasukan adalah sana.<br>I I Peperiksaan yang dimasukan adalah sana.<br>I I Peperiksaan yang dimasukan adalah sana.<br>I I Peperiksaan yang dimasukan adalah sana.<br>I I I I I I I I I I I I I I I I I I I                                                                                                     | astikan   1.1   kursus Yang Dihadiri :   1.1   kursus Indukis :   1.2   Program Transformasi Minda :   1.3   Kursus Indukis :   1.4   Kursus Indukis :   1.2   Program Transformasi Minda ::   1.3   Kursus Indukis :   1.4   1.2   Program Transformasi Minda :   1.3   Kursus Indukis :   1.4   1.2   Program Transformasi Minda / Kursus Indukis :   1.3   Valua   1.4   1.5   Pengecualian Program Transformasi Minda / Kursus Indukis :   1.6   2   1.7   Peperiksaan Perkhidmatan Yang Diduduki dan Lulus :   Malai   1.8   2.1   Peperiksaan Verkhomatan Yang Diduduki dan Lulus :   Malai Interperint Ransformasi Minda Interperint Ransformasi Minda Interperint Ransformasi Minda Interperint Ransformasi Minda / Kursus Indukis :   1.1   Peperiksaan yang dimasukan adalah aanu.   1.2.2   1.3.3   1.3.4   1.3.4   1.3.5   1.4   1.5   1.5   1.6   1.7   1.8   1.9   2.2.2   1.9   1.3.4   1.9   2.2.5   1.9   1.9   2.2.5   1.9   1.9   2.2.5 <tr< td=""><td>astikan   1   Kursus Yang Dihadiri :   1.1   Kursus Induksi :   1.2   Program Transformasi Minda :   1.1   Kursus Yang dihadiri bagi Program Transformasi Minda :   1.2   Program Transformasi Minda :   1.1   Kursus Yang dihadiri bagi Program Transformasi Minda :   1.1   Kursus Yang dihadiri bagi Program Transformasi Minda :   1.1   Kursus Yang dihadiri bagi Program Transformasi Minda :   1.1   Pengecualian Program Transformasi Minda / Kursus Induksi :   2   Peperiksaan Perkhidmatan Yang Diduduki dan Lulus :   Yanikan   2.1   Peperiksaan Perkhidmatan Yang Diduduki dan Lulus :   Yalumat Peperiksaan Perkhidmatan Yang Diduduki dan Lulus :   Yalumat Peperiksaan Perkhidmatan Yang Diduduki dan Lulus :   Yalumat Peperiksaan perkhidmatan Yang Diduduki dan Lulus :   Yalumat Peperiksaan perkhidmatan Yang Diduduki dan Lulus :   Yalumat Peperiksaan perkhidmatan Yang Diduduki dan Lulus :   Yalumat Peperiksaan perkhidmatan Yang Diduduki dan Lulus :   Yalumat Peperiksaan yang dimasukan adalah ama.   Yalumat Peperiksaan yang dimasukan adalah ama.   Yalumat Peperiksaan yang dimasukan adalah ama.</td><td>astikan<br/>oh<br/>s yang<br/>1.2 Program Transformasi Minda :<br/>1.1 Kursus Induksi :<br/>1.2 Program Transformasi Minda :<br/>1.2 Program Transformasi Minda :<br/>1.2 Program Transformasi Minda / Kursus Induksi :<br/>1.2 Program Transformasi Minda / Kursus Induksi :<br/>1.2 Prog</td><td>kan       1       Kursus Yang Dihadiri :         ng       1.1       Kursus Induksi :       Mulai         1.2       Program Transformasi Minda :       Mulai       Hingga         1.2       Program Transformasi Minda :       Mulai       Hingga         1.2       Program Transformasi Minda :       Mulai       Hingga         1.3       Kursus Yang dihadiri bagi Program Transformasi Minda / Kursus Induksi :       Tradk       Contoh Rujukan Pengecualian KPM / JPN         2       Peperiksaan Perkhidmatan Yang Diduduki dan Lulus :       Menduduki       Rujukan       Penduduki         2.1       peperaksaan Perkhidmatan Yang Diduduki dan Lulus :       Menduduki       Rujukan       Penduduki         2.1       peperaksaan yang dimasukan adalah sama.       Mulai       Menduduki       Rujukan         3.2.2       Sia Plih       Sia Plih       Sia Plih       Z.Sila pan</td><td>1       Kursus Yang Dihadiri :         1.1       Kursus Induksi :         1.2       Program Transformasi Minda :         Mulai       Hingga         1.2       Program Transformasi Minda :         Mulai       Hingga         1.2       Program Transformasi Minda :         Mulai       Hingga         Pengecualian Program Transformasi Minda / Kursus Induksi :       Tudak         Pengecualian Program Transformasi Minda / Kursus Induksi :       Tudak         2       Peperiksaan Perkhidmatan Yang Diduduki dan Lulus :       Menduduki         2.1       Peperiksaan Perkhidmatan Subjek UTAMA BAGI KUMPULAN SOKONGAN VANG SETARF DENGAN KUMPULAN C DARI GRED 17 HINGGA 26 (PERINTAH AM, ARAHAN PENTADBIRAN DAN PEKRLIJUN KEMAJUAN PENTADBIRAN AWAM)       Tarikh         Maklume Peperkasan yang dimasukan adalah zama.       Maklu         3.2.2       Sila Pilh       2.Sila Pilh         3.2.3       Sila Pilh       Tarikh</td><td>pastikan<br/>poh<br/>us yang<br/>diri bagi<br/>sisformasi<br/>da tidak<br/>ebihi 8<br/>2<br/>2<br/>2<br/>2<br/>2<br/>2<br/>2<br/>2<br/>2<br/>2<br/>2<br/>2<br/>2<br/>2<br/>2<br/>2<br/>2<br/>2<br/>2</td><td>a pastikan<br/>npoh       1       Kursus Yang Dihadiri :         1.1       Kursus Induksi :       Mulai       Hingga         1.2       Program Transformasi Minda :       Mulai       Hingga         1.2       Program Transformasi Minda :       Mulai       Hingga         1.1       Kursus Induksi :       Mulai       Hingga         2       Perperuksaan Perkhidmatan Yang Diduduki dan Lulus :       Tidak       Contoh Rujukan Pengecualian KPM / JPH         2       Peperiksaan Perkhidmatan Yang Diduduki dan Lulus :       Tidak       Contoh Rujukan Pengecualian KPM / JPH         4       Peperiksaan Perkhidmatan Suajak Urdaka Badi KuMPULAN Sokondah Vano SetTARF Dengan KuMPULAN C DARI GRED 17 HIngGa 26 (PERINTAH AM, ARAHAN PENTADBBRAN DAN PERKELLING KEMAJUAN PENTADBBRAN AWAM) *       Tarikh         Malumat Paperikaan yang dimasukan adalah sama.       Malumat Penerikaan yang dimasukan adalah sama.       Malumat Penerikaan yang dimasukan adalah sama.       Adaperikaan         3.2.2       Sia Bih       Sia Bih       Sia Bih       Adaperikaan       Penerikaan yang dimasukan adalah sama.       Adaperikaan</td><td>a pastikan<br/>npoh       I       Kursus Yang Dihadiri :       Mulai       Hingpa         1.1       Kursus Induksi :       Mulai       Hingpa       Hingpa         adiri bagi<br/>adiri bagi<br/>nsformasi<br/>insformasi<br/>in da tidak       Temph kursu seng dhadir bagi Program Transformasi Minda / Kursus Induksi :       Tidak       Contoh Rujukan Pengecualian KPM / JPM         2       Peperiksaan Perkhidmatan Yang Diduduki dan Lulus :       Tidak       Contoh Rujukan Pengecualian KPM / JPM         3.2.2       Sia Bih       Sia Bih       Sia Bih       Z.Sila Bih</td><td>a pastikan       I       Kursus Yang Dihadiri :         npoh       I.1       Kursus Yang Dihadiri :         1.1       Kursus Induksi :       Mulai         1.2       Program Transformasi Minda :       Mulai         1.2       Program Transformasi Minda :       Mulai         1.2       Program Transformasi Minda :       Mulai         1.2       Program Transformasi Minda :       Mulai         1.2       Program Transformasi Minda / Kursus Induksi :       Tidak         Pengecualian Program Transformasi Minda / Kursus Induksi :       Tidak       Contoh Rujukan Pengecualian KPM / JPN         2       Pepertiksaan Perkhidmatan Yang Diduduki dan Lulus :       Menduduki         2.1       Pepertiksaan VERH / DIDMATAN SUBSEK UTAMA BAGI KUMPULAN SOKONGAN VANO SETARP DENGAN KUMPULAN C DARI GRED 17 HINGGA 26 (PERINTAH AM, ARAHAN PERTADBIRAN DAN PERKELILING KEMAJUAN PENTADBIRAN AWAM / Maklamat         3.2.2       Sia Rih       Sia Rih         3.2.2       Sia Rih       Z.Sia Rih         3.2.2       Sia Rih       Maklamat</td><td>Impositikan pool       Impositikan kursus Yang Dihadiri :         Impoh       Impoh         Impoh       Kursus Induksi :         Impoh       Impoh         Impoh       Impoh         Impoh</td><td>pastikan<br/>poh<br/>ius yang<br/>idiri bagi<br/>isformasi<br/>da tidak<br/>ebihi 8<br/>2<br/>2<br/>2<br/>2<br/>2<br/>2<br/>2<br/>2<br/>2<br/>2<br/>2<br/>2<br/>2<br/>2<br/>2<br/>2<br/>2<br/>2<br/>2</td><td>pastikan<br/>poh<br/>sy ang<br/>diri bagi<br/>sisformasi<br/>da tidak<br/>abihi 8<br/>2<br/>2<br/>2<br/>2<br/>322<br/>318 Rih<br/>4<br/>2<br/>322<br/>318 Rih<br/>4<br/>322<br/>322<br/>318 Rih</td><td>pastikan<br/>poh<br/>1 Kursus Yang Dihadiri :<br/>1 Kursus Thduksi :<br/>1 Kursus Induksi :<br/>1 Kursus Induksi :<br/>1 Program Transformasi Minda :<br/>1 Program Transformasi Minda :<br/>1 Program Transformasi Minda / Kursus Induksi :<br/>1 Program Transformasi Minda / Kursus Induksi :<br/>1 Program Transformasi Minda / Kursus Induksi :<br/>1 Program Transformasi Minda / Kursus Induksi :<br/>1 Program Transformasi Minda / Kursus Induksi :<br/>1 Program Transformasi Minda / Kursus Induksi :<br/>1 Program Transformasi Minda / Kursus Induksi :<br/>1 Tidak ▼ Contoh Rujukan Pengecualian KPM / JPN<br/>1 Program Transformasi Minda / Kursus Induksi :<br/>1 Program Transformasi Minda / Kursus Induksi :<br/>1 Program Transformasi Minda / Kursus Induksi :<br/>1 Program Transformasi Minda / Kursus Induksi :<br/>1 Program Transformasi Minda / Kursus Induksi :<br/>1 Program Transformasi Minda / Kursus Induksi :<br/>1 Program Transformasi Minda / Kursus Induksi :<br/>1 Program Transformasi Minda / Kursus Induksi :<br/>1 Program Transformasi Minda / Kursus Induksi :<br/>2 Program Transformasi Minda / Kursus Induksi :<br/>2 Program Transform</td><td>1 Kursus Yang Dihadiri :   1 Kursus Yang Dihadiri :   1 Kursus Induksi :   1 Kursus Induksi :   1 Kursus Induksi :   1 Kursus Yang Dihadiri :   1 Kursus Induksi :   1 Hulai   1 Hingga   1 Hingga   1 Hingga   1 Hingga     1 Hingga     1 Hingga     1 Hingga     1 Hingga     1 Hingga     1 Hingga     1 Hingga     1 Hingga     1 Hingga     1 Hingga     1 Hingga     1 Hingga     1 Hingga     1 Hingga     1 Hingga     1 Hingga     1 Hingga     1 Hingga     1 Hingga     1 Hingga        1 Hingga     1 Hingga                                                           </td></tr<> | astikan   1   Kursus Yang Dihadiri :   1.1   Kursus Induksi :   1.2   Program Transformasi Minda :   1.1   Kursus Yang dihadiri bagi Program Transformasi Minda :   1.2   Program Transformasi Minda :   1.1   Kursus Yang dihadiri bagi Program Transformasi Minda :   1.1   Kursus Yang dihadiri bagi Program Transformasi Minda :   1.1   Kursus Yang dihadiri bagi Program Transformasi Minda :   1.1   Pengecualian Program Transformasi Minda / Kursus Induksi :   2   Peperiksaan Perkhidmatan Yang Diduduki dan Lulus :   Yanikan   2.1   Peperiksaan Perkhidmatan Yang Diduduki dan Lulus :   Yalumat Peperiksaan Perkhidmatan Yang Diduduki dan Lulus :   Yalumat Peperiksaan Perkhidmatan Yang Diduduki dan Lulus :   Yalumat Peperiksaan perkhidmatan Yang Diduduki dan Lulus :   Yalumat Peperiksaan perkhidmatan Yang Diduduki dan Lulus :   Yalumat Peperiksaan perkhidmatan Yang Diduduki dan Lulus :   Yalumat Peperiksaan perkhidmatan Yang Diduduki dan Lulus :   Yalumat Peperiksaan yang dimasukan adalah ama.   Yalumat Peperiksaan yang dimasukan adalah ama.   Yalumat Peperiksaan yang dimasukan adalah ama.                                                                                                    | astikan<br>oh<br>s yang<br>1.2 Program Transformasi Minda :<br>1.1 Kursus Induksi :<br>1.2 Program Transformasi Minda :<br>1.2 Program Transformasi Minda :<br>1.2 Program Transformasi Minda / Kursus Induksi :<br>1.2 Program Transformasi Minda / Kursus Induksi :<br>1.2 Prog                                                                                                    | kan       1       Kursus Yang Dihadiri :         ng       1.1       Kursus Induksi :       Mulai         1.2       Program Transformasi Minda :       Mulai       Hingga         1.2       Program Transformasi Minda :       Mulai       Hingga         1.2       Program Transformasi Minda :       Mulai       Hingga         1.3       Kursus Yang dihadiri bagi Program Transformasi Minda / Kursus Induksi :       Tradk       Contoh Rujukan Pengecualian KPM / JPN         2       Peperiksaan Perkhidmatan Yang Diduduki dan Lulus :       Menduduki       Rujukan       Penduduki         2.1       peperaksaan Perkhidmatan Yang Diduduki dan Lulus :       Menduduki       Rujukan       Penduduki         2.1       peperaksaan yang dimasukan adalah sama.       Mulai       Menduduki       Rujukan         3.2.2       Sia Plih       Sia Plih       Sia Plih       Z.Sila pan                                                                                                    | 1       Kursus Yang Dihadiri :         1.1       Kursus Induksi :         1.2       Program Transformasi Minda :         Mulai       Hingga         1.2       Program Transformasi Minda :         Mulai       Hingga         1.2       Program Transformasi Minda :         Mulai       Hingga         Pengecualian Program Transformasi Minda / Kursus Induksi :       Tudak         Pengecualian Program Transformasi Minda / Kursus Induksi :       Tudak         2       Peperiksaan Perkhidmatan Yang Diduduki dan Lulus :       Menduduki         2.1       Peperiksaan Perkhidmatan Subjek UTAMA BAGI KUMPULAN SOKONGAN VANG SETARF DENGAN KUMPULAN C DARI GRED 17 HINGGA 26 (PERINTAH AM, ARAHAN PENTADBIRAN DAN PEKRLIJUN KEMAJUAN PENTADBIRAN AWAM)       Tarikh         Maklume Peperkasan yang dimasukan adalah zama.       Maklu         3.2.2       Sila Pilh       2.Sila Pilh         3.2.3       Sila Pilh       Tarikh                                                                                                    | pastikan<br>poh<br>us yang<br>diri bagi<br>sisformasi<br>da tidak<br>ebihi 8<br>2<br>2<br>2<br>2<br>2<br>2<br>2<br>2<br>2<br>2<br>2<br>2<br>2<br>2<br>2<br>2<br>2<br>2<br>2                                                                                                    | a pastikan<br>npoh       1       Kursus Yang Dihadiri :         1.1       Kursus Induksi :       Mulai       Hingga         1.2       Program Transformasi Minda :       Mulai       Hingga         1.2       Program Transformasi Minda :       Mulai       Hingga         1.1       Kursus Induksi :       Mulai       Hingga         2       Perperuksaan Perkhidmatan Yang Diduduki dan Lulus :       Tidak       Contoh Rujukan Pengecualian KPM / JPH         2       Peperiksaan Perkhidmatan Yang Diduduki dan Lulus :       Tidak       Contoh Rujukan Pengecualian KPM / JPH         4       Peperiksaan Perkhidmatan Suajak Urdaka Badi KuMPULAN Sokondah Vano SetTARF Dengan KuMPULAN C DARI GRED 17 HIngGa 26 (PERINTAH AM, ARAHAN PENTADBBRAN DAN PERKELLING KEMAJUAN PENTADBBRAN AWAM) *       Tarikh         Malumat Paperikaan yang dimasukan adalah sama.       Malumat Penerikaan yang dimasukan adalah sama.       Malumat Penerikaan yang dimasukan adalah sama.       Adaperikaan         3.2.2       Sia Bih       Sia Bih       Sia Bih       Adaperikaan       Penerikaan yang dimasukan adalah sama.       Adaperikaan                                                                                                    | a pastikan<br>npoh       I       Kursus Yang Dihadiri :       Mulai       Hingpa         1.1       Kursus Induksi :       Mulai       Hingpa       Hingpa         adiri bagi<br>adiri bagi<br>nsformasi<br>insformasi<br>in da tidak       Temph kursu seng dhadir bagi Program Transformasi Minda / Kursus Induksi :       Tidak       Contoh Rujukan Pengecualian KPM / JPM         2       Peperiksaan Perkhidmatan Yang Diduduki dan Lulus :       Tidak       Contoh Rujukan Pengecualian KPM / JPM         3.2.2       Sia Bih       Sia Bih       Sia Bih       Z.Sila Bih                                                                                                    | a pastikan       I       Kursus Yang Dihadiri :         npoh       I.1       Kursus Yang Dihadiri :         1.1       Kursus Induksi :       Mulai         1.2       Program Transformasi Minda :       Mulai         1.2       Program Transformasi Minda :       Mulai         1.2       Program Transformasi Minda :       Mulai         1.2       Program Transformasi Minda :       Mulai         1.2       Program Transformasi Minda / Kursus Induksi :       Tidak         Pengecualian Program Transformasi Minda / Kursus Induksi :       Tidak       Contoh Rujukan Pengecualian KPM / JPN         2       Pepertiksaan Perkhidmatan Yang Diduduki dan Lulus :       Menduduki         2.1       Pepertiksaan VERH / DIDMATAN SUBSEK UTAMA BAGI KUMPULAN SOKONGAN VANO SETARP DENGAN KUMPULAN C DARI GRED 17 HINGGA 26 (PERINTAH AM, ARAHAN PERTADBIRAN DAN PERKELILING KEMAJUAN PENTADBIRAN AWAM / Maklamat         3.2.2       Sia Rih       Sia Rih         3.2.2       Sia Rih       Z.Sia Rih         3.2.2       Sia Rih       Maklamat                                                                                                    | Impositikan pool       Impositikan kursus Yang Dihadiri :         Impoh       Impoh         Impoh       Kursus Induksi :         Impoh       Impoh         Impoh       Impoh         Impoh                                                                                                    | pastikan<br>poh<br>ius yang<br>idiri bagi<br>isformasi<br>da tidak<br>ebihi 8<br>2<br>2<br>2<br>2<br>2<br>2<br>2<br>2<br>2<br>2<br>2<br>2<br>2<br>2<br>2<br>2<br>2<br>2<br>2                                                                                                    | pastikan<br>poh<br>sy ang<br>diri bagi<br>sisformasi<br>da tidak<br>abihi 8<br>2<br>2<br>2<br>2<br>322<br>318 Rih<br>4<br>2<br>322<br>318 Rih<br>4<br>322<br>322<br>318 Rih                                                                                                    | pastikan<br>poh<br>1 Kursus Yang Dihadiri :<br>1 Kursus Thduksi :<br>1 Kursus Induksi :<br>1 Kursus Induksi :<br>1 Program Transformasi Minda :<br>1 Program Transformasi Minda :<br>1 Program Transformasi Minda / Kursus Induksi :<br>1 Program Transformasi Minda / Kursus Induksi :<br>1 Program Transformasi Minda / Kursus Induksi :<br>1 Program Transformasi Minda / Kursus Induksi :<br>1 Program Transformasi Minda / Kursus Induksi :<br>1 Program Transformasi Minda / Kursus Induksi :<br>1 Program Transformasi Minda / Kursus Induksi :<br>1 Tidak ▼ Contoh Rujukan Pengecualian KPM / JPN<br>1 Program Transformasi Minda / Kursus Induksi :<br>1 Program Transformasi Minda / Kursus Induksi :<br>1 Program Transformasi Minda / Kursus Induksi :<br>1 Program Transformasi Minda / Kursus Induksi :<br>1 Program Transformasi Minda / Kursus Induksi :<br>1 Program Transformasi Minda / Kursus Induksi :<br>1 Program Transformasi Minda / Kursus Induksi :<br>1 Program Transformasi Minda / Kursus Induksi :<br>1 Program Transformasi Minda / Kursus Induksi :<br>2 Program Transformasi Minda / Kursus Induksi :<br>2 Program Transform                                                                                                    | 1 Kursus Yang Dihadiri :   1 Kursus Yang Dihadiri :   1 Kursus Induksi :   1 Kursus Induksi :   1 Kursus Induksi :   1 Kursus Yang Dihadiri :   1 Kursus Induksi :   1 Hulai   1 Hingga   1 Hingga   1 Hingga   1 Hingga     1 Hingga     1 Hingga     1 Hingga     1 Hingga     1 Hingga     1 Hingga     1 Hingga     1 Hingga     1 Hingga     1 Hingga     1 Hingga     1 Hingga     1 Hingga     1 Hingga     1 Hingga     1 Hingga     1 Hingga     1 Hingga     1 Hingga     1 Hingga        1 Hingga     1 Hingga                                                                                                    |
| tempoh<br>Li Kursus rang Dinadin:<br>tempoh<br>kursus yang<br>dihadiri bagi<br>Transformasi<br>Minda tidak<br>melebihi 8<br>hari<br>2.1 Peperiksaan Perkhidmatan Yang Diduduki dan Lulus :<br>Minda tidak<br>melebihi 8<br>hari<br>2.1 Peperiksaan Perkhidmatan Subjek UTAMA BAGI KUMPULAN SOKONGAN VANG SETARP DENGAN KUMPULAN C DARI GRED 17 HINGGA 26 (PERINTAH AM, ARAHAN PENTADBERAN DAN PEKELIJING KEMAJUAN PENTADBERAN ANNAM) v<br>Malamate Peperiksaan yang dimasukan adalah sama<br>Malamate Peperiksaan yang dimasukan adalah sama<br>3.2.2 Sila Rihh<br>3.2.3 Sila Rihh<br>3.3.1 Pelanjutan Tempoh Percubaan (Jika Ada) :<br>3.3.1 Pelanjutan Tempoh Percubaan (Jika Ada) :<br>3.3.1 Pelanjutan Tempoh Percubaan (Jika Ada) :<br>3.3.1 Pelanjutan Tempoh Percubaan (Jika Ada) :                                                                                                    | 1       Kursus Induksi :       Nulai       Hingga         1.1       Kursus Induksi :       Nulai       Hingga         1.2       Program Transformasi Minda :       Hulai       Hingga         1.2       Tempoh kadit bagi Program Transformasi Minda :       Hulai       Hingga         1.1       Kursus Induksi :       Tampoh kadit bagi Program Transformasi Minda / Kursus Induksi :       Tampoh kadit bagi Program Transformasi Minda / Kursus Induksi :         1.2       Peperiksaan Perkhidmatan Yang Diduduki dan Lulus :       Tarihoh duki :       Tarihoh duki Rujukan         2.1       Peperiksaan Perkhidmatan Yang Diduduki dan Lulus :       Tarihoh duki Rujukan       Tarihoh duki Rujukan         3.2.3       Sila Bih       Sila Bih       Sila Bih       Sila Bih       Zeregeperikaan yang dimasukan adalah sama:       Peperikaan         3.2.3       Pelanjutan Tempoh Percubaan (Jika Ada) :       Tarihoh duki       Tarihoh duki       Tarihoh duki Peperi                                                                                                    | 1       Nursus raing unitation:         tempoh       1.1       Kursus raing unitation:         kursus yang       1.2       Program Transformasi Minda :       Mulai         inadiari ibagi       Transformasi Minda :       Hingga         Transformasi       Pengecualian Program Transformasi Minda / Kursus Induksi :       Tidak * Contoh Rujukan Pengecualian KPM / JPN         Minda tidak       2       Peperiksaan Perkhidmatan Yang Diduduki dan Lulus :       Tarikh         Minda tidak       2.1       peperiksaan Perkhidmatan Yang Diduduki dan Lulus :       Tarikh         Maia       2.1       peperiksaan Perkhidmatan Yang Diduduki dan Lulus :       Menduduki Rujukan         Value       3.2.2       Sia Plih       Sia Plih       Peperiksaan Yang Diduduki a dalah ama.         3.2.2       Sia Plih       Sia Plih       Sia Plih       Sia Plih       2. Sila plih         3.2.3       Pelanjutan Tempoh Percubaan (Jika Ada) :       Sia Plih       Sia Plih       Sia Plih       2. Sila Plih                                                                                                    | 1       Nursus raing unitanti :         tempoh       1.1       Kursus Induksi :         1.1       Kursus Induksi :         1.2       Program Transformasi Minda ::         1.1       Kursus Jang Bradin bagi Program Transformasi Minda ::         1.2       Program Transformasi Minda ::         1.1       Kursus Jang Bradin bagi Program Transformasi Minda ::         1.2       Program Transformasi Minda / Kursus Induksi :         1.1       Transformasi Minda / Kursus Induksi :         1.1       Kursus Jang Bradin bagi Program Transformasi Minda / Kursus Induksi :         1.1       Peperiksaan Perkhidmatan Yang Diduduki dan Lulus :         1.1       Peperiksaan Perkhidmatan Yang Diduduki dan Lulus :         1.1       Peperiksaan Perkhidmatan Yang Diduduki dan Lulus :         1.1       Peperiksaan Perkhidmatan Yang Diduduki dan Lulus :         1.1       Peperiksaan Perkhidmatan Yang Diduduki dan Lulus :         1.2       Peperiksaan Perkhidmatan Yang Diduduki dan Lulus :         1.3       Pelenjutan Tempoh Percubaan (Jika Ada) :         3.3.1       Pelanjutan Tempoh Percubaan (Jika Ada) :         3.3.1       Pelanjutan Pertama :         1.3       Pelanjutan Pertama :                                                                                                    | 1       Kursus fraig Dinamin.         1       Kursus fraig Dinamin.         1       Kursus fraig Dinamin.         1       Kursus fraig Dinamin.         1       Kursus fraig Dinamin.         1       Kursus fraig Dinamin.         1       Kursus fraig Dinamin.         1       Kursus fraig Dinamin.         1       Kursus fraig Dinamin.         1       Kursus fraig Dinamin.         1       Kursus fraig Dinamin.         1       Kursus fraig Dinamin.         1       Kursus fraig Dinamin.         1       Kursus fraig Dinamin.         1       Regecualian Program Transformasi Minda / Kursus Induksi :         1       Transformasi Minda / Kursus Induksi :         1       Peperiksaan Perkhidmatan Yang Diduduki dan Lulus :         1       Peperiksaan Perkhidmatan Yang Diduduki dan Lulus :         1       Peperiksaan Perkhidmatan Yang Diduduki dan Lulus :         1       Peperiksaan Perkhidmatan Yang Diduduki dan Lulus :         1       Peperiksaan Man PekraDinan KumpuLan Subjek Urama Badi KumpuLan Coali GRED 17 Hindiga 26 (PERDINAN AMA PekraDinan Ama PekraDinan Ama PekraDinan Ama PekraDinan Ama PekraDinan Ama PekraDinan Ama PekraDinan Ama PekraDinan Ama PekraDinan Ama PekraDinan Ama PekraDinan Ama PekraDinan Ama PekraDinan Ama PekraDinan Ama Pekradinan Ama PekraDinan Ama PekraDinan Ama Pekrama Kama                                                                                                    | 1.1       Kursus Yang Unlawit:         1.2       Program Transformasi Minda :         Minda Lidda       Tansformasi Minda :         Minda Lidda       Tansformasi Minda / Kursus Induksi :         Minda Lidda       Peperiksaan Perkhidmatan Yang Diduduki dan Lulus :         Peperiksaan Perkhidmatan Yang Diduduki dan Lulus :       Tarikhi Menduduki         Minda Lidda       Peperiksaan Perkhidmatan Subek UTAMA BAGI KUMPULAN SOKONGAN VANG SETARP DENGAN KUMPULAN C DARI GRED 17 HINGGA 26 (PERINTAH AM, ARAHAR PENTADERAN DAN PERELILING KEMAJUAN SENTADERAN ANANY Perforderan ANANY Perioderan ANANY Perioderan A                                                                                                    | tempoh<br>kursus yang<br>dihadiri bagi<br>Transformasi<br>Minda tidak<br>melebihi 8<br>hari<br>2 Peperikaan Perkhidmatan Yang Diduduki dan tulus :<br>Melanda tidak<br>melebihi 8<br>hari<br>3.2 Pelanjutan Tempoh Percubaan (Jika Ada) :<br>3.3 Pelanjutan Tempoh Percubaan (Jika Ada) :<br>3.3 Pelanjutan Tempoh Percubaan (Jika A                                                                                                    | 1       Putasa train junct         tempoh       1.1       Kursu sung dhudi sig :       Mula       Hingga         1.2       Pogram Transformasi Minda :       Mula       Hingga       Hingga         dihadiri bagi       Temph kursu sung dhudi sagi Pergem Transformasi Minda ::       Mula       Hingga       Hingga         Transformasi       Temph kursu sung dhudi sagi Pergem Transformasi Minda ::       Tidak       Centoh Rujukan Pengecualian KPM / JPM         Transformasi       Pengecualian Program Transformasi Kinda mastlah tidak maetali bidak maetali bidak materi bidak materi bida                                                                                                    | 1       Kursus Induksi :       Induksi :       Mulai       Induksi :       Induksi :         1       Kursus Induksi :       Mulai       Induksi :       Induksi :       Induksi :         1       Kursus Induksi :       Induksi :       Mulai       Induksi :       Induksi :         1       Kursus Induksi :       Induksi :       Mulai       Induksi :       Induksi :         1       Kursus Induksi :       Induksi :       Induk *       Contoh Rujukan Pengecualian KOPM / JPM         1       Pengecualian Program Transformasi Minda / Kursus Induksi :       Induk *       Contoh Rujukan Pengecualian KOPM / JPM         1       Pengecualian Program Transformasi Minda / Kursus Induksi :       Induk *       Contoh Rujukan Pengecualian KOPM / JPM         1       Pengecualian Program Transformasi Minda / Kursus Induksi :       Induk *       Contoh Rujukan Pengecualian KOPM / JPM         1       Pengecualian Program Transformasi Minda / Kursus Induksi :       Induk *       Contoh Rujukan Pengecualian KOPM / JPM         1       Pengecualian Program Transformasi Minda / Kursus Induksi :       Induk *       Contoh Rujukan Pengecualian KOPM / JPM         2       Pengeriksaan penkhutan Subjec Urtaka Back KumbuLAN Sokokokan Vakis Strange Dengan KumbuLAN Sokokokan Vakis Strange Dengan KumbuLAN Sokokokan Vakis Strange Dengan KumbuLAN Sokokokan Vakis Strange Dengan KumbuLAN Sokokokan Vakis Strange De                                                                                                    | 1       Kursus Tang Dinautin:         tempoh       1.1         kursus yang       1.2         dihadiri bagi       Hingsa         Transformasi       Mulai         Minda tidak       Hingsa         Peperiksaan Perkhidmatan Yang Diduduki dan Lulus:       Tarikh         Melebihi 8       Peperiksaan Perkhidmatan Yang Diduduki dan Lulus:         Valua       Peperiksaan Perkhidmatan Yang Diduduki dan Lulus:         Valua       Peperiksaan Perkhidmatan Yang Diduduki dan Lulus:         Valua       Peperiksaan Perkhidmatan Yang Diduduki dan Lulus:         Valua       Peperiksaan Perkhidmatan Yang Diduduki dan Lulus:         Valua       Peperiksaan Perkhidmatan Yang Diduduki dan Lulus:         Valua       Peperiksaan Perkhidmatan Yang Diduduki dan Lulus:         Valua       Peperiksaan yang dimasukan adata kumpulan sokokan kumpulan c bast oke penkaan kumpulan c bast oke penkaan pentaberan kumpulan sokokaan kumpulan c bast oke penkaan pentaberan kumpulan c bast oke penkaan pentaberan kumpulan c bast oke penkaan pentaberan kumpulan pentaberan kumpulan c bast oke penkaan pentaberan kumpulan c bast oke penkaan pentaberan kumpulan pentaberan kumpulan c bast oke penkaan pentaberan kumpulan c bast oke penkaan pentaberan kumpulan pentaberan kumpulan c bast oke penkaan pentaberan kumpulan pentaberan pentaberan pentaberan pentaberan pentaberan pentaberan pentaberan pentaberan pentaberan pentaberan pentaberan pentaberan pentaberan pentaberan pentaberan pentaberan pentaberan pentaberan pentaberan pentaberan pentaber                                                                                                    | and a pool of the pool of the pool                                                                                                    | a kursus Fang Driadmini       A kursus Fang Driadmini         tempoh       1.1       Kursus Induksi :         kursus yang<br>dihadiri bagi<br>Transformasi<br>Minda tidak<br>melebihi 8       1.2       Program Transformasi Minda :       Mulai       Hingga         Yeperkasan       Tempoh kursus yang dikadin bagi Program Transformasi Minda / Kursus Induksi :       Tidak       Contoh Rujukan Pengecualian KPM / JPM         Minda tidak<br>melebihi 8       Peperkissan Perkhidmatan Yang Diduduki dan Lulus :       Hingga       Hingga         Valuat       Peperkissan Perkhidmatan Yang Diduduki dan Lulus :       Hingga       Minda Lidak         2.1       Peperkissan Perkhidmatan Yang Diduduki dan Lulus :       Hingga       Minda Lidak         3.2.3       Sila Riih       Interpendikan adiah sama.       Peperkissan yang dimasukan adiah sama.       Peperkissan yang dimasukan adiah sama.       Peperkissan yang dimasukan adiah sama.       Peperkissan gina dilah sama.       Peperkissan gina dilah sama                                                                                                    | Image: Procession of the product of the program Transformasi Minds :       Mulai       Hingga         Image: Program Transformasi Minds :       Mulai       Hingga         Image: Program Transformasi Minds :       Mulai       Hingga         Image: Program Transformasi Minds / Kursus Induksi :       Tidak       Contoh Rujukan Pengecualian KPM / JPN         Image: Program Transformasi Minds / Kursus Induksi :       Tidak       Contoh Rujukan Pengecualian KPM / JPN         Image: Program Transformasi Minds / Kursus Induksi :       Tarkhukki :       Tarkhukki Rujukan         Image: Program Transformasi Minds / Kursus Induksi :       Tidak       Contoh Rujukan Pengecualian KPM / JPN         Image: Program Transformasi Minds / Kursus Induksi :       Tarkhukuki Rujukan       Tarkhukuki Rujukan         Image: Program Transformasi Minds / Kursus Induksi :       Tarkhukuki Rujukan       Tarkhukuki Rujukan         Image: Program Transformasi Minds / Kursus Induksi :       Tarkhukuki Rujukan       Tarkhukuki Rujukan         Image: Program Transformasi Minds / Kursus Induksi :       Tarkhukuki Rujukan       Tarkhukuki Rujukan         Image: Program Transformasi Minds / Kursus Induksi :       Tarkhukuki Rujukan       Tarkhukuki Rujukan         Image: Program Transformasi Minds / Kursus Induksi :       Tarkhukuki Rujukan       Tarkhukuki Rujukan         Image: Program Transformasi Minds / Kursus Induksi :       Tarkhukuki Ruju                                                                                                    | Industry and point in Auras rang Unitatin'.         mpoh         Intrast rang Unitatin'.         mpoh         Intrast rang Unitatin'.         mirsus yang         I.2       Pogram Transformasi Minda :         mass formasi         inda tidak         2       Peperiksaan Perkhidmatan Yang Diduduki dan Lulus :         Peperiksaan Perkhidmatan Yang Diduduki dan Lulus :         Intrast Peperiksaan Perkhidmatan Yang Diduduki dan Lulus :         Intrast Peperiksaan Perkhidmatan Yang Diduduki dan Lulus :         Intrast Peperiksaan Perkhidmatan Yang Diduduki dan Lulus :         Intrast Peperiksaan Perkhidmatan Yang Diduduki dan Lulus :         Intrast Peperiksaan Perkhidmatan Yang Diduduki dan Lulus :         Intrast Peperiksaan Perkhidmatan Yang Diduduki dan Lulus :         Intrast Peperiksaan Perkhidmatan Yang Diduduki dan Lulus :         Intrast Peperiksaan Perkhidmatan Yang Diduduki dan Lulus :         Intrast Peperiksaan Perkhidmatan Yang Diduduki dan Lulus :         Intrast Peperiksaan Perkhidmatan Yang Diduduki dan Lulus :         Intrast Peperiksaan yang dimasukan delah sama         Intrast Peperiksaan yang dimasukan delah sama         Intrast Peperiksaan yang dimasukan delah sama (Jika Ada) :         Intrast Peperiksaan Jang Perkuban Tempoh Percubaan (Jika Ada) :         Intrast Pepenikan Perkuban Perkuban Perkuban (Jika Ada)                                                                                                    | interpretendent   interpretendent   interpretendent <td>1       Kursus Tradukti 1         1       Kursus Tradukti 1         1       &lt;</td> <td>in Rursus rang Unitauri :       in Rursus rang Unitauri :         mpoh       iii Rursus rang Unitauri :         irsus yang       iii Rursus rang Unitauri :         irsus yang       iii Rursus rang Unitauri :         inda tidak       iii Rursus rang Unitauri :         inda tidak       iii Rursus rang Unitauri :         inda tidak       iii Rursus rang Unitauri :         inda tidak       iii Rursus rang Unitauri :         inda tidak       iii Rursus rang Unitauri :         iii Rursus rang Unitauri :       iii Rursus rang Unitauri :         iii Rursus rang Unitauri :       iii Rursus rang Unitauri :         iii Rursus rang Unitauri :       iii Rursus rang Unitauri :         Peperitisaan Perkhidmatan Yang Diduduki dan Lulus :       Iii Rursus rang Unitauri :         Iii Peperitisaan Perkhidmatan Yang Diduduki dan Lulus :       Iii Rursus rang Unitauri :         Iii Peperitisaan Perkhidmatan Yang Diduduki dan Lulus :       Iii Rursus rang Unitauri :         Iii Peperitisaan Perkhidmatan Yang Diduduki adalah sama:       Iii Rursus rang Unitauri :         Iii Rursus Reperitisaan yang dimatukan adalah sama:       Iii Rursus rang Unitauri :         Iii Rursus Reperitisaan yang dimatukan adalah sama:       Iii Rursus rang Unitauri :         Iii Rursus Reperitisaan yang dimatukan adalah sama:       Iiii Rursus rang Unitauri :         Iiii</td> <td>Emb protinkent 1 kursus raig binauri: Empoh 1.1 Kursus Induksi: 1.1 Kursus Induksi: 1.2 Program Transformasi Minda : 1.2 Program Transformasi Minda : 1.2 Program Transformasi Minda : 1.2 Program Transformasi Minda / Kursus Induksi E hari (PP Bil.14/2012) Pengecualian Program Transformasi Minda / Kursus Induksi : 2 Peperiksaan Perkhidmatan Yang Diduduki dan Lulus : 1.1 Peperiksaan Perkhidmatan Yang Diduduki dan Lulus : 1.2 Program Transformasi Minda / Kursus Induksi : 2.1 Peperiksaan Perkhidmatan Yang Diduduki dan Lulus : 1.1 Peperiksaan Perkhidmatan Yang Diduduki dan Lulus : 1.2 Peperiksaan Perkhidmatan Yang Diduduki dan Lulus : 1.3.2 Sila Pilh 3.2.2 Sila Pilh 3.2.3 Sia Pilh 2.5.3 Sia Pilh 2.5.3 Sia Pilh 2.5.3 Sia Pilh 2.5.3 Sia Pilh 2.5.3 Sia Pilh 2.5.3 Sia Pilh 3.2.3 Sia Pilh 3.2.4 Sia Pilh 3.2.5 Sia Pilh 3.2.5 Sia Pilh 3.2.7 Sia Pilh 3.2.8 Pilh 3.2.9 Sia Pilh 3.2.9 Sia Pilh 3.2.</td> <td>index percention       1       Nursus raing Unitauri.         mpoh       1.1       Kursus Induksi :       Mulai       Hingga         irrsus yang       1.2       Program Transformasi Minda :       Mulai       Hingga       Hingga         hadiri bagi<br/>ansformasi<br/>inda tidak<br/>elebihi 8       Induksi :       Tidak       Contoh Rujukan Pengecualian KOPM / JPN         2       Pengecualian Program Transformasi Minda / Kursus Induksi :       Tidak       Contoh Rujukan Pengecualian KOPM / JPN         inda tidak<br/>elebihi 8       2       Pengecualian Perkhidmatan Yang Diduduki dan Lulus :       Menduduki<br/>Rujukan         ri       2.1       PERERIKSAAN PERKHIDMATAN SUBJEK UTAMA BAGI KUMPULAN SOKOIIGAN VANG SETARP DENGAN KUMPULAN C DARI GRED 17 HINGGA 26 (PERINTAH AM, ARAHAN PENTADBISRAN AMAN)       Tompoh Kumpulan Sokoiigan Vang Sitaki Sama         3.2.2       Sia Pilh       Perkeriksaan Perkhidmatan Yang Diduduki an dalah sama       Perkeriksaan Perkhidmatan Yang Diduduki An dalah sama         3.2.3       Sia Pilh       Perkeriksaan Perkhidmatan Subjek UTAMA BAGI KUMPULAN SOKOIIGAN VANG SETARP DENGAN KUMPULAN C DARI GRED 17 HINGGA 26 (PERINTAH AM, ARAHAN PENTADBISRAN AMAN Y       Tompoh Kumpulan Sokoiigan Yang Gimasukian dalah sama         3.2.2       Sia Pilh       Perkeriksimuran       Perkeriksimuran       Perkeriksimuran         3.2.3       Sia Pilh       Perkeriksimuran       Perkeriksimuran       Perkeriksimur</td> <td>iiiiiiiiiiiiiiiiiiiiiiiiiiiiiiiiiiii</td> <td>1       Kirsus Indiuksi :       Mulai       Hingga         1.1       Kursus Indiuksi :       Mulai       Hingga         1.2       Program Transformasi Minda :       Mulai       Hingga         1.2       Program Transformasi Minda :       Mulai       Hingga         1.2       Program Transformasi Minda :       Mulai       Hingga         1.2       Program Transformasi Minda / Kursus Induksi :       Tidak       Contoh Rujukan Pengecualian KPM / JPN         1.3       Pengecualian Program Transformasi Minda / Kursus Induksi :       Tidak       Contoh Rujukan Pengecualian KPM / JPN         1.3       Peperiksaan Perkhidmatan Yang Diduduki dan Lulus :       Tarikh       Madauat         2       Peperiksaan Perkhidmatan Subjek UTAMA BAGI KumPulan SOKONGAN VANG SETARP DENGAN KUMPULAN C DARI GRED 17 HINGGA 26 (PERINTAH AM, ARAHAN PENTADBIRAN AWAN)       Tarikh         3.2.3       Sila Rihh       Sila Rihh       Perperiksaan yang dimasukan adalah sama.       Perperiksaan         3.2.3       Sila Rihh       Sila Rihh       Perperiksaan yang dimasukan adalah sama.       Perperiksaan Pentabelanan Awan Pentabelanan Awan Pentab</td> <td>in Rutiss rang Unidum:       in Rutiss rang Unidum:         mpoh       in Rutiss rang Unidum:         mpoh       in Rutiss rang Unidum:         in Rutiss rang Unidum:       Mulai         in Rutiss rang Unidum:       Mulai         in Rutiss rang Unidum:       Kursus Induksi :         in Rutiss rang Unidum:       Mulai         in Rutiss rang Unidum:       Mulai         in Rutiss rang Unidum:       Mulai         in Rutiss rang Unidum:       Mulai         in Rutiss rang Unidum:       Mulai         in Rutiss rang Unidum:       Mulai         in Rutiss rang Unidum:       M</td> <td>A Kursus Transformasi       Ausus Transformasi         1.1       Kursus Induksi :         1.2       Program Transformasi         1.2       Program Transformasi         1.2       Program Transformasi         1.2       Program Transformasi         1.2       Program Transformasi         1.2       Program Transformasi         1.2       Program Transformasi         1.2       Program Transformasi         1.2       Program Transformasi         1.2       Program Transformasi         1.2       Program Transformasi         1.2       Program Transformasi         1.3       Za         2       Peperiksaan Perkhidmatan Yang Diduduki dan Lulus :         1.3       Waldurat         2.1       Peperiksaan Perkhidmatan Subjek UtaMa Lulus :         1.3       Peperiksaan Perkhidmatan Subjek UtaMa Lulus :         1.4       Waldurat         2.3       Peperiksaan yang dimasukan adalah sama:         1.3.2.3       Sila Riih         3.2.3       Sila Riih</td> <td>1       Nursus Indukti :         npoh       1.1         Kursus Induksi :       Mulai         1.1       Kursus Induksi :         1.1       Kursus Induksi :         1.2       Program Transformasi Minda :         Mulai       Hingga         adiri bagi       French kursus induksi :         1.2       Program Transformasi Minda / Kursus Induksi :         1.2       Program Transformasi Minda / Kursus Induksi :         1.2       Program Transformasi Minda / Kursus Induksi :         1.2       Program Transformasi Minda / Kursus Induksi :         1.2       Program Transformasi Minda / Kursus Induksi :         1.2       Program Transformasi Minda / Kursus Induksi :         1.2       Program Transformasi Minda / Kursus Induksi :         1.2       Program Transformasi Minda / Kursus Induksi :         1.3       Kursus Induksi dan Lulus :         1.4       Program Transformasi Minda / Kursus Induksi :         1.1       Program Transformasi Minda / Kursus Induksi :         1.2       Program Transformasi Minda / Kursus Induksi :         1.3       Kursus Induksi dan Lulus :         1.4       Program Transformasi Minda / Kursus Induksi :         1.5       Program Transformasi Minda / Kursus Induksi :         1.</td> <td>1       Kursus Induksi :       Mulai       Hingga         1.1       Kursus Induksi :       Mulai       Hingga         1.2       Program Transformasi Minda :       Hingga       Hingga         1.1       Kursus Induksi :       Transformasi Minda :       Hingga         1.2       Program Transformasi Minda / Kursus Induksi :       Transformasi Minda / Kursus Induksi :       Transformasi Minda / Kursus Induksi :         1.1       Kursus Induksi and Inda metalah tidak metalah tidak m</td> <td>iiiiiiiiiiiiiiiiiiiiiiiiiiiiiiiiiiii</td> <td>1.1 Kursus fraig binadini:   1.1 Kursus fraig binadini:   1.1 Kursus fraig binadini:   1.1 Kursus fraig binadini:   1.1 Kursus fraig binadini:   1.1 Kursus fraig binadini:   1.2 Program Transformasi Minda ::   1.3 Mulai   1.4 Hingga   1.2 Program Transformasi Minda ::   1.3 Transh kursus yang Shadin bagi Program Transformasi Minda / Kursus Induksi :   1.4 Transh kursus yang Shadin bagi Program Transformasi Minda / Kursus Induksi :   1.5 Peperikasan Perkhidmatan Yang Diduduki dan Lulus :   1.6 Peperikasan Perkhidmatan Yang Diduduki dan Lulus :   1.7 Peperikasan Perkhidmatan Yang Diduduki dan Lulus :   1.8 Peperikasan yang dimasukkan adalah zamu.     1.9 2.1   Peperkasan yang dimasukkan adalah zamu.     1.1   1.2.2   1.3   1.3   1.4   1.5   1.5   1.6</td> <td>pooh       1.1       Kursus Induksi :       Mulai       Hingga         1.2       Program Transformasi Minda :       Mulai       Hingga       Hingga         diri bagi<br/>sformasi<br/>da tidak       Peperiksaan Perkhidmatan Yang Diduduki dan Lulus :       Tidak       Contoh Rujukan Pengecualian KPM / JPM         2.1       Peperiksaan Perkhidmatan Subjek UTAMA BAGI KUMPULAN SOKONGAN YANG SETARP DENGAN KUMPULAN C DARJ GRED 17 HINGGA 26 (PERINTAH AM, ARAMAN PENTADBERAN DAN PEKKeliling KEMAJUAN PENTADBERAN DAN PEKKeliling KEMAJUAN PENTADBERAN DAN PEKkeliling KEMAJUAN PENTADBERAN DAN PEKkeliling KEMAJUAN PENTADBERAN ANAMY       Tarikh<br/>Menduduki<br/>Rujukan         2.2.2       Sila Bih       Sila Pih       Z.Sila pa<br/>Makluu       Peperikaan Vang Jimaukan adalah zana.       Makluu<br/>Peperikaan Vang Jimaukan adalah zana.       Z.Sila pa<br/>Makluu       Makluu<br/>Peperikaan Vang Jimaukan adalah zana.       Z.Sila pa<br/>Makluu       Makluu<br/>Peperikaan Vang Jimaukan adalah zana.       Yang Jimaukan Adalah zana.       Yang Jimaukan Makhun Yang Jimaukan Adalah zana.       Yang Jimaukan Makhun Yang Jimaukan Adalah zana.       Yang Jimaukan Makhun Yang Jimaukan Adalah zana.       Yang Jimaukan Makhun Yang Jimaukan Adalah zana.       Yang Jimaukan Adalah zana.       Yang Jimaukan Adalah zana.       Yang Jimaukan Adalah zana.       Yang Jimaukan Makhun Yang Jimaukan Adalah zana.       Yang Jimaukan Adalah zana.       Jimaukan Makhun Yang Jimaukan Adalah zana.       Jimaukan Makhun Yang Jimaukan Adalah zana.       Jimaukan Makhun Yang Jimaukan Adalah Jimau Jimaukan Adalah Jimau Jimau Jimau Jimau Jimau Jimau Jimau</td> <td>in a Russe and your and in a set of the state of the state of the</td> <td>i       Kirsus Indukis :       I       Kirsus Indukis :       Hingga         i       Li       Kirsus Indukis :       Hingga       Hingga         ssus yang<br/>adiri bagi<br/>adiri bagi<br/>adiri bagi<br/>adiri bagi<br/>insformasi<br/>nda tidak       I       Program Transformasi Minda :       Hingga       Hingga         Pengecualian Program Transformasi Minda / Kursus Induksi :       Tidak       Contoh Rujukan Pengecualian KPM / JPM         Pengecualian Program Transformasi Minda / Kursus Induksi :       Tidak       Contoh Rujukan Pengecualian KPM / JPM         ada tidak<br/>lebihi 8<br/>i       Peperiksaan Perkhidmatan Yang Diduduki dan Lulus :       Tarihiduki<br/>Rujukan       Tarihiduki<br/>Rujukan         yalar       Adatimati Subjek Utama Bagi kumeukhi sama:       Mulai Direktican yang dimatakan adalah sama:       Yarihiduki<br/>Rujukan         3.2.2       sia Pih       Sia Pih       Sia Pih       2Sila pin         yang       Sia Pih       Yarihiduki zan yang dimatakan adalah sama:       Yarihiduki zan yang dimatakan adalah sama:       Yarihiduki zan yang dimatakan adalah sama:       Yarihiduki zan yang dimatakan adalah sama:       Yarihiduki zan yang dimatakan adalah sama:       Yarihiduki zan yang dimatakan adalah sama:       Yarihiduki zan yang dimatakan adalah sama:       Yarihiduki zan yang dimatakan adalah sama:       Yarihiduki zan yang dimatakan adalah sama:       Yarihiduki zan yang dimatakan yang dimatakan adalah sama:       Yarihiduki zan yang dimatakan yang dimataka</td> <td>1       Kursus rang Dinadin':         npoh       1.1         Kursus Induksi :       Hingga         1.1       Kursus Induksi :         1.2       Program Transformasi Minda :         Hulai       Hingga         adiri bagi       Fengekualian Program Transformasi Minda / Kursus Induksi :         Tempoh kursus read dhadri bagi Program Transformasi Minda / Kursus Induksi :       Tidak         Pengecualian Program Transformasi Minda / Kursus Induksi :       Tidak         Pengecualian Program Transformasi Minda / Kursus Induksi :       Tidak         2       Peperiksaan Perkhidmatan Yang Diduduki dan Lulus :       Tarikhingki :         Valuational       Peperiksaan Perkhidmatan Yang Diduduki dan Lulus :       Tarikhingki :         Valuational       Peperiksaan Perkhidmatan Yang Diduduki dan Lulus :       Tarikhingki :         Valuational       Peperiksaan yang dimasukan adalah sama.       Valuational         Valuational       Peperiksaan yang dimasukan adalah sama.       Valuational         Valuational       Peperiksaan yang dimasukan adalah sama.       Valuational         Valuational       Peperiksaan yang dimasukan adalah sama.       Valuational         Valuational       Peperiksaan yang dimasukan adalah sama.       Peperiksaan         3.2.2       Sia Bih       Peperiksaan (Jika Ada</td> <td>Image: Individual Individual India Individual Individual Individual Individual Individual</td> <td>Akirsus Induksi :     I.1   Kursus Induksi :   I.1   Kursus Induksi :   I.1   Kursus Induksi :   I.2   Program Transformasi Minda / Kursus Induksi :   Indati Depertuksaan Perkhidmatan Yang Diduduksi datu kelabi 8 kari (PP Bil 14/2012) Pengecualian Program Transformasi Minda / Kursus Induksi : Pengecualian Program Transformasi Minda / Kursus Induksi : Pengecualian Program Transformasi Minda Lulus : Pengecualian Program Transformasi Minda Lulus : Pengecualian Program Transformasi Minda Induksi Induksi Induksi Induksi Induksi Induksi Induksi Induksi Induksi Induksi Induksi Induksi Induksi Induksi Induksi Induksi Induksi Induksi Induksi Induksi Induksi Induksi Induksi Induksi Induksi Induksi Induksi Induksi In</td> <td>Image: Section of the section of the section of th</td> <td>And poorting in a poorting in a poorting</td> <td>iiiiiiiiiiiiiiiiiiiiiiiiiiiiiiiiiiii</td> <td>in Kursus Induksi Iang Vinduri I         in Kursus Induksi Iang Vinduri I         in Kursus Induksi I         in Kursus Induksi I         in Kursus Induksi I         in Rock Kursus Induksi I         in Rock</td> <td>Image: Internet internet i</td> <td>indextraction       indexts rang Unitatin:         indexts rang Unitatin:       Mulai         indexts rang Unitatin:       Mulai     <td>i       Narsas fally unduri:         mpoh         iii       Narsas fally unduri:         iiii       Hingga         iiiiiiiiiiiiiiiiiiiiiiiiiiiiiiiiiiii</td><td>i       Kirsus Indiukis :       Mulai       Hingga         ii       1.1       Kirsus Indiukis :       Mulai       Hingga       Hingga         adiri bagi       -       Tempih kursus yeng dhadri bagi Program Transformasi Minda :       Mulai       Hingga       Hingga         adiri bagi       -       Tempih kursus yeng dhadri bagi Program Transformasi Minda / Kursus Indiukii :       Tidak       Contoh Rujukan Pengecualian KPM / JPN         nda tidak       Peperiksaan Perkhidmatan Yang Diduduki dan Lulus :       Itarikh       Medianat       Hendudukii Rujukan         i       2.1       peperaksaan perkhidmatan Subjek Urtama BAGI KUMPULAN SOKONGAN YANG SETARF DENGAN KUMPULAN C DARJ GRED 17 HINGGA 26 (PERBITAH AM, ARAHAN PENTADBIRAN MAN PENTADBIRAN AN/AM)       Itarikh         Madumat       -       -       -       -         3.2.2       Sia Bih       -       -       -       -         3.2.3       Sia Bih       -       -       -       -       -         3.2.3       Sia Bih       -       -       -       -       -       -         3.2.3       Sia Bih       -       -       -       -       -       -       -         3.2.3       Sia Bih       -       -       -       -       -       <t< td=""><td>In Kursus Indukti       In Kursus Indukti         Inpoh       In Kursus Indukti         Inpoh       Interview         Insues       Program Transformasi Minda :         Interview       Mulai         Interview       Interview         Interview       Interview      &lt;</td><td>iiiiiiiiiiiiiiiiiiiiiiiiiiiiiiiiiiii</td><td>inter percention       interview         interview       interview         eempoh       interview         interview       Mulai         interview       Mulai         intelebihi 8       Mulai</td><td>Audimate Targo Mulai Hingga Hingga &lt;</td><td>in Kursss fang Unitauri 1.         in Kursss fang Unitauri 1.         in Kurss fang Unitauri 1.         in Kurss fang Unitauri 1.         in Kurss fang Unitauri 1.         in Kurss fang Unitauri 1.         in Kurss fang Unitauri 1.         in Kurss fang Unitauri 1.         in Kurss fang Unitauri 1.         in Kurss fang Unitauri 1.         in Kurss fang Unitauri 1.         in Kurss fang Unitauri 1.         in Kurss fang Unitauri 1.         in Kurss fang Unitauri 1.         in Kurss fang Unitauri 1.         in Kurss fang U</td><td>Image: Section of the program of the program of th</td><td>1       Kursus Induksi :         poh         1.1       Kursus Induksi :         1.2       Program Transformasi Minda :         Mulai       Hingga         1.2       Program Transformasi Minda ::         Mulai       Hingga         1.2       Program Transformasi Minda ::         Mulai       Hingga         1.2       Program Transformasi Minda / Kursus Induksi :         1.2       Program Transformasi Minda / Kursus Induksi :         1.3       Peperiksaan verkhidmatan Yang Diduduki dan Lulus :         Yank       Yank         2.1       Peperiksaan verkhidmatan Yang Diduduki dan Lulus :         Yank       Yank         2.2.2       Sia Plih         3.2.3       Sia Plih         3.3       Pelaniutan Tempoh Percubaan (Lika Ada) :</td><td>1       Kursus Induksi :       Mulai       Hingga         12       Program Transformasi Minda :       Mulai       Hingga         12       Program Transformasi Minda :       Mulai       Hingga         13       Program Transformasi Minda / Kursus Induksi :       Mulai       Hingga         14       Kursus Induksi :       Mulai       Hingga         12       Program Transformasi Minda / Kursus Induksi :       Tidak       Contoh Rujukan Pengecualian KPM / JPH         13       Pengecualian Program Transformasi Minda / Kursus Induksi :       Tidak       Contoh Rujukan Pengecualian KPM / JPH         14       Kursus Anduki dan Lulus :       Tidak       Contoh Rujukan Pengecualian KPM / JPH         15       Peperiksaan Perkhidmatan Yang Diduduki dan Lulus :       Hendukuki Rujukan         14       Sta Tilah       Peperiksaan yeng dimasukan adalah sama       Ferefikaan yeng dimasukan adalah sama         15       Sta Tilah       Peperiksaan yeng dimasukan adalah sama       Peperikaan         15.2.2       Sta Tilah       Peperiksaan yeng dimasukan adalah sama       Peperikaan         13.3       Pelanjutan Tempoh Percubaan (Jika Ada) :       Image State State State State State State State State State State State State State State State State State State State State State State State State State State State State State State State State State State State State Sta</td><td>Independention     Independention     Independention</td><td>indig poortmetrik       indig poortmetrik         indig poortmetrik       indig poortmetrik         indindit       indig poortmetrik</td><td>indication       indication       indication       Mulai       Hingga         indication       Mulai       Hingga       Hingga         indication       Mulai       Hingga       Hingga         indication       Mulai       Hingga       Hingga         indication       Hingga       Hingga       Hingga         indication       Peogram Transformasi Minda / Kursus Induksi :       Tidak       Contoh Rujukan Pengecualian KPM / JPN         inda tidak       Peperiksaan Perkhidmatan Yang Diduduki dan Lulus :       Hendekuluki       Hendekuluki         inda tidak       2.1       Peperiksaan Perkhidmatan Yang Diduduki dan Lulus :       Hendekuluki         Vikunas       Peperiksaan vendidmatan Yang Diduduki a sama.       Medunast       Hendekuluki         Vikunas       Peperiksaan vendidmatan Yang Diduduki a sama.       Medunast       Medunast         Vikunas       Peperiksaan vendidmatan Subjek Utana Bacit KumeuLan Sokonigan Vang Setarap Dengan KumeuLan C Dari Greb 17 Hingga 26 (PERINTAH AM, ARAHAN PENTADBIRAN DAN PENTADBIRAN AWAN)       Interdekuluki         3.2.2       Sila Pih.       Naklunast       Medunast         3.3       Pelanjutan Tempoh Percubaan (Jika Ada) :       Interdekuluki       Interdekuluki</td><td>interpretation       interpretation       interpretation       interpretation         interpretation       interpretation       Mulai       interpretation         interpretation       interpretation       Mulai       interpretation         interpretation       Mulai       interpretation       Mulai       interpretation         interpretation       Interpretation       Mulai       interpretation       Mulai       interpretation         interpretation       Interpretation       Mulai       interpretation       Mulai       interpretation         interpretation       Interpretation       Mulai       interpretation       Mulai       interpretation         interpretation       Interpretation       Mulai       interpretation       Mulai       interpretation         interpretation       Program Transformasi Minda / Kursus Induksi :       Tidak:       Contoh Rujukan Pengecualian KPM / JPM         interpretation       Program Transformasi Minda / Kursus Induksi :       Tidak:       Contoh Rujukan Pengecualian KPM / JPM         interpretation       Program Transformasi Minda and Kumeluka Sokongan Vang Settaer Delixan Kumelukan Coard Gete 17 Hittinga Bran Aukan Pentrabetan Aukan / Pertation       Pertation         interpretation       Sila Plin       Program Transformasi Allah andi       Pertation       Pertation<!--</td--><td>inclusion international inclusion international inclinternational international international i</td><td>1.1       Kursus Induki:       Mulai       Hingga         1.2       Program Transformasi Minda :       Mulai       Hingga       Hingga         1.1       Kursus Induki:       Mulai       Hingga       Hingga         1.2       Program Transformasi Minda :       Mulai       Hingga       Hingga         1.1       Kursus ransformasi Minda :       Mulai       Hingga       Hingga         1.2       Program Transformasi Minda / Kursus Induksi :       Tidak       Contoh Rujukan Pengecualian KPM / JPN         1.3       Peperiksaan Perkhidmatan Yang Diduduki dan Lulus :       Markuk       Markuki Rujukan         2.1       Peperiksaan Perkhidmatan Yang Diduduki dan Lulus :       Markuki Rujukan       Markuki Rujukan         3.2.2       Sia Pilh       Sia Pilh       Peperiksaan yang dimasukian adalah sama.       Markuki Peperekaan         3.2.3       Pelanjutan Tempoh Percubaan (Jika Ada) :       Interpendent (Jika Ada) :       Interpendent (Jika Ada) :       Interpendent (Jika Ada) :</td><td>1       Nutsis Fairy Dinautry:         Noch       1.1         Noch       1.1         1.1       Kursus Induksi :         1.2       Program Transformasi Minda :         Mulai       Hingga         1.1       Kursus Induksi :         1.2       Program Transformasi Minda :         Mulai       Hingga         1.1       Kursus Jang dhadh bagi Program Transformasi Minda :         Mulai       Hingga         1.1       Rurpach Kursus yang dhadh bagi Program Transformasi Minda / Kursus Induksi :         1.1       Peperuksaan Perkhidmatan Yang Diduduki dan Lulus :         Yankhomatan Yang Diduduki dan Lulus :       Yankhomatan Yang Diduduki dan Lulus :         Yankhomatan Yang dimasukian sdalah samu.       Madmatan Pentrabelanak Markan Pentrabelanak Markan Pentrabe</td><td>A Mulai      Hingga     Hingga     Hingga     Hingga     Hingga     Kursus Induksi :     Mulai     Mulai     Hingga     Hingga     Mulai     Hingga     Mulai     Mulai     Hingga     Mulai     Mulai</td><td>1.1       Kursus rang Uniduri :         1.1       Kursus Indukis ::         1.1       Kursus Indukis ::         1.2       Program Transformasi Minda :         1.2       Program Transformasi Minda ::         1.2       Program Transformasi Minda :         1.2       Program Transformasi Minda :         1.2       Program Transformasi Minda / Kursus Indukis :         1.2       Program Transformasi Minda / Kursus Indukis :         1.2       Program Transformasi Minda / Kursus Indukis :         1.3       Kursus Yang Olduduki dan Lulus :         1.4       Malai         2       Peperiksaan Perkhidmatan Yang Olduduki dan Lulus :         Maloma       Malai Dage Peperiksaan yang dimasukan adalah samu.         Valomac Peperiksaan yang dimasukan adalah samu.       Peperiksaan yang dimasukan adalah samu.         1.2.2       Sia Plih         2.2.2       Sia Plih         2.3.3       Pelaniutan Tempoh Percubaan (Jika Ada) :</td><td>in Kursus Fraing Omadin':       in Kursus Induksi :       in Kursus Induksi :       in Hingga         in Kursus Induksi :       in Kursus Induksi :       in Hingga       in Hingga         in Kursus Induksi :       in Hingga       in Hingga       in Hingga         in Kursus Induksi :       in Hingga       in Hingga       in Hingga         in Kursus Induksi :       in Hingga       in Hingga       in Hingga         in Li Perperuksaan Perkhidmatan Yang Diduduksi dan Lulus :       in Li Perperuksaan Perkhidmatan Yang Diduduksi dan Lulus :       in Hingga       in Hingga         in Li Perperuksaan Perkhidmatan Yang Diduduksi dan Lulus :       in Hingga       in Hingga       in Hingga         in Li Perperuksaan Perkhidmatan Yang Diduduksi dan Lulus :       in Hingga       in Hingga       in Hingga         in Li Perperuksaan Perkhidmatan Subjek Urawa Badi kumejuluk Setraer Dengan Kumejuluk Cake Dati Geb 17 Hingga 26 (PerlintAn AM, ARAHAN Pertrabelitan KPM / JPN       in Hingga       in Hingga         in Jaca       in Saturation Setraer Dengan Kumejuluk Cake Dati Geb 17 Hingga 26 (PerlintAn AM, ARAHAN Pertrabelitan AMAM)       in Hingga       in Hingga         in Jaca       in Hingga       in Hingga       in Hingga       in Hingga       in Hingga         in Jaca       in Hingga       in Hingga       in Hingga       in Hingga       in Hingga       in Hingga</td><td>1       Kirksis Yang Undahri.         0h       1.1       Kirksis Yang Undahri.         1.1       Kursus Induksi :       Hingga         1.2       Program Transformasi Minda :       Hingga         1.2       Program Transformasi Minda :       Hingga         1.3       Kursus Induksi :       Hingga         1.4       Kursus Induksi :       Hingga         1.2       Program Transformasi Minda / Kursus Induksi :       Tidak         1.3       Peperiksaan Perkhidmatan Yang Diduduki dan Lulus :       Tarikh         1.4       Peperiksaan Perkhidmatan Yang Diduduki dan Lulus :       Tarikh         1.1       Peperiksaan Perkhidmatan Subjek utawa seka badi kumpuLan sokonoan vang setare Dengan KumpuLan C Dari GRED 17 Hingga 26 (PERINTAH AM, ARAHAN PENTADBERAN DAN PENTADBERAN AWAM) *       Tarikh         1.1       Peperiksaan yeni dimasukan adalah sama.       Tarikh         2.2.2       sia Riih       Sia Riih       2.2.Sila Riih         3.2.3       sia Riih       2.3.Sia Riih       Yang</td><td>1 Nutsis raig Uniauri:   1.1 Kursus Induksi :   1.1 Kursus Induksi :   1.2 Program Transformasi Minda :   1.2 Program Transformasi Minda :   1.2 Program Transformasi Minda :   1.1 Kursus Induksi :   1.2 Program Transformasi Minda :   1.3 Mulai   1.4 Hingga   1.2 Program Transformasi Minda :   1.3 Mulai   1.4 Hingga   1.5 Transformasi Minda / Kursus Induksi :   1.6 Pengecualian Program Transformasi Minda / Kursus Induksi :   2 Pengeruksaan Perkhidmatan Yang Diduduki dan Lulus :   8 2.1   Peperiksaan Perkhidmatan Yang Diduduki dan Lulus :   Maklumar Peperiksaan yang dimasukan adalah sama:   Mukai   2.2.2   Sia Pilh   3.2.3   Sia Pilh</td><td>1.1       Kursus Tang Undurft -         1.1       Kursus Tang Undurft -         1.1       Kursus Tangformasi Minda :         1.2       Program Transformasi Minda :         Mulai       Hingga         1.2       Program Transformasi Minda :         Mulai       Hingga         Pengecualian Program Transformasi Minda / Kursus Induksi :       Tudak         Pengecualian Program Transformasi Minda / Kursus Induksi :       Tudak         Peperiksaan Perkhidmatan Yang Diduduki dan Lulus :       Hendduki         Peperiksaan Perkhidmatan Subjek UTAMA BAGI KUMPULAN SOKONGAN VANG SETARF DENGAN KUMPULAN C DARI GRED 17 HINGGA 26 (PERINTAH AM, ARAHAN PENTADBIRAN DAN PENTADBIRAN AWAM)       Tarikh         Naklumar Peperiksaan yang dimasukkan adalah zama.       Akursus Setia Pelih       2Sila pal         3.2.2       Sila Pilh       Tarikh       Peperiksaan       Penteriksaan yang dimasukkan adalah zama.       Akulu Peperik         3.2.3       Sila Pilh       Tudak       Tudak       Tudak       Tudak       Yord</td><td>Image: Second III       Image: Second III         poh       III       Kursus Induksi :         III       Kursus Induksi :       Mulai         IIII       Kursus Induksi :       Mulai         IIIIIIIIIIIIIIIIIIIIIIIIIIIIIIIIIIII</td><td>iiiiiiiiiiiiiiiiiiiiiiiiiiiiiiiiiiii</td><td>I       Kursus Indiukai :       Mulai       Hingga         npoh       1.1       Kursus Indiukai :       Mulai       Hingga         ssus yang       1.2       Program Transformasi Minda :       Mulai       Hingga       Hingga         adiri bagi       Temph kursus yang diadri bagi Program Transformasi Minda / Kursus Induksi :       Tidak       Contoh Rujukan Pengecualian KPM / JPM         nsformasi       Peperiksaan Perkhidmatan Yang Diduduki dan Lulus :       Tidak       Contoh Rujukan Pengecualian KPM / JPM         valuati       Peperiksaan Perkhidmatan Subjek UTAMA BAGI KUMPULAN SOKONGAN VANG SETARF DENGAN KUMPULAN C DARI GRED 17 HINGGA 26 (PERNTAH AM, ARAHAN PENTADBERAN DAN PEKELILING KEMAJUAN PENTADBERAN ANAM)       Tarikh Menduduki         valuatimati       3.2.2       Sia Bih       Canglegalam</td><td>Image: A procession of a kinesis feing binadim?         nipoh         1.1       kinesis feing binadim?         nipoh       1.1         kinesis feing binadim?       Mulai         ssus yang       1.2         adiri bagi       Hingga         adiri bagi       Hingga         respectivelian Program Transformasi Minda :       Mulai         Pengecualian Program Transformasi Minda / Kursus Induksi :       Tidak         Pengecualian Program Transformasi Minda / Kursus Induksi :       Tidak         Pengecualian Program Transformasi Minda / Kursus Induksi :       Tidak         Pengecualian Program Transformasi Minda / Kursus Induksi :       Tidak         Pengecualian Program Transformasi Minda / Kursus Induksi :       Tidak         Pengecualian Program Transformasi Minda / Kursus Induksi :       Tidak         Pengecualian Program Transformasi Minda / Kursus Induksi :       Tidak         Pengecualian Program Transformasi Minda / Kursus Induksi :       Tidak         Pengecualian Program Transformasi Minda Lulus :       Madukating Pengecualian KOM / JPN         Maklumat: Peperikasan yang dimasukan adalah asma.       Maklumat: Peperikasan yang dimasukan adalah asma.         32.2       Sia Rih       Z.Sila Pin         32.3       Maklumat: Peperikasan yang dimasukan adalah asma.       Pengerekidan yang d</td><td>i       Kursus Indukis :         iiiiiiiiiiiiiiiiiiiiiiiiiiiiiiiiiiii</td><td>1       Kursus Indukti:         ppoh       1.1       Kursus Indukti:         1.1       Kursus Indukti:         1.2       Program Transformasi Minda :         Mulai       Image         1.2       Program Transformasi Minda :         Mulai       Image         1.2       Program Transformasi Minda :         Mulai       Image         Tampoh kuruku yang dihadiri bagi Program Transformasi Minda / Kursus Indukti:         Tidak       Contoh Rujukan Pengecualian KPH / JPH         Pengecualian Program Transformasi Minda / Kursus Indukti:       Tidak         2       Pengerukaan Perkhidhmatan Yang Diduduki dan Lulus :       Tidak         Yealumat Peperkusaan yang dimasukan adalah sama.       Tidak         Valumat Peperkusaan yang dimasukan adalah sama.       Tidak         3.2.2       Sila Plih</td><td>1       Kursus Induksi :       Mulai       Hingga         1.1       Kursus Induksi :       Mulai       Hingga         1.2       Program Transformasi Minda :       Mulai       Hingga         1.2       Program Transformasi Minda :       Mulai       Hingga         1.2       Program Transformasi Minda :       Mulai       Hingga         1.2       Program Transformasi Minda / Kursus Induksi :       Tidak       Contoh Ruijukan Pengecualian KPM / JPN         2       Peperiksaan Perkhidmatan Yang Diduduki dan Lulus :       Tidak       Contoh Ruijukan Pengecualian KPM / JPN         3.2.2       Sila Rlih       Sila Rlih       Imagi Malaina Agai Magi Magi Magi Magi Magi Magi Magi M</td><td>1       Kursus Indukii :       Mulai       Hingga         000h       1.1       Kursus Indukii :       Mulai       Hingga         1.2       Program Transformasi Minda :       Mulai       Hingga       Hingga         diri bagi<br/>sformasi<br/>la tidak       Peperiksaan Perkhidmatan Yang Diduduki dan Lulus :       Tidak       Contoh Rujukan Pengecualian KCPM / JPNI         2       Peperiksaan Perkhidmatan Yang Diduduki dan Lulus :       Tidak       Contoh Rujukan Penyacualian KCPM / JPNI         4       1       Peperiksaan Perkhidmatan Yang Diduduki dan Lulus :       Tidak       Contoh Rujukan Penyacualian KCPM / JPNI         4       2       Peperiksaan Perkhidmatan Yang Diduduki dan Lulus :       Tidak       Contoh Rujukan Penyacualian KCPM / JPNI         Makumat       2       Peperiksaan yeng dimasukan adalah sama.       Tidak       Contoh Rujukan Penyacualian KUMPULAN COARE GRED 17 HINGGA 25 (PERINTAH AM, ARAHAN PENYADBIRAN AWAM)       Imaging dimasukan adalah sama.         32.2       Sila pih       Sila pih       Sila pih</td><td>1       Nursus rang Unidarit :         h       1.1       Kursus Indukis :       Mulai       Hingga         yang       1.2       Program Transformasi Minda :       Mulai       Hingga       Hingga         1       Just Sub Status       Mulai       Hingga       Hingga       Hingga         i bagi       Pengecualian Program Transformasi Minda / Kursus Indukis :       Tidak       Contoh Rujukan Pengecualian KPM / JPN         tidak       Pengecualian Program Transformasi Minda / Kursus Indukis :       Tidak       Contoh Rujukan Pengecualian KPM / JPN         2       Pepertiksaan Perkhidmatan Yang Diduduki dan Lulus :       Tidak       Contoh Rujukan Penyecualian KPM / JPN         2.1       Pepertiksaan Perkhidmatan Subjek Urtama Badit KuipuLan Sokongan vanig setaraP bengan KuipuLan C bart GREb 17 Hingga 26 (Perlintah AM, ARAHAN PentrabBIRAN DAN PentrabBIRAN AWAN)       Tarikh Menduduki         wakumat       Mulai Setara Dengan KuipuLan C bart GREb 17 Hingga 26 (Perlintah AM, ARAHAN PentrabBIRAN DAN PentrabBIRAN AWAN)       Tarikh Menduduki         wakumat       Mulai Setara Dengan KuipuLan C bart GREb 17 Hingga 26 (Perlintah AM, ARAHAN PentrabBIRAN DAN PentrabBIRAN AWAN)       Tarikh Menduduki</td></td></t<></td></td>                                                                                                    | 1       Kursus Tradukti 1         1       Kursus Tradukti 1         1       <                                                                                                    | in Rursus rang Unitauri :       in Rursus rang Unitauri :         mpoh       iii Rursus rang Unitauri :         irsus yang       iii Rursus rang Unitauri :         irsus yang       iii Rursus rang Unitauri :         inda tidak       iii Rursus rang Unitauri :         inda tidak       iii Rursus rang Unitauri :         inda tidak       iii Rursus rang Unitauri :         inda tidak       iii Rursus rang Unitauri :         inda tidak       iii Rursus rang Unitauri :         iii Rursus rang Unitauri :       iii Rursus rang Unitauri :         iii Rursus rang Unitauri :       iii Rursus rang Unitauri :         iii Rursus rang Unitauri :       iii Rursus rang Unitauri :         Peperitisaan Perkhidmatan Yang Diduduki dan Lulus :       Iii Rursus rang Unitauri :         Iii Peperitisaan Perkhidmatan Yang Diduduki dan Lulus :       Iii Rursus rang Unitauri :         Iii Peperitisaan Perkhidmatan Yang Diduduki dan Lulus :       Iii Rursus rang Unitauri :         Iii Peperitisaan Perkhidmatan Yang Diduduki adalah sama:       Iii Rursus rang Unitauri :         Iii Rursus Reperitisaan yang dimatukan adalah sama:       Iii Rursus rang Unitauri :         Iii Rursus Reperitisaan yang dimatukan adalah sama:       Iii Rursus rang Unitauri :         Iii Rursus Reperitisaan yang dimatukan adalah sama:       Iiii Rursus rang Unitauri :         Iiii                                                                                                    | Emb protinkent 1 kursus raig binauri: Empoh 1.1 Kursus Induksi: 1.1 Kursus Induksi: 1.2 Program Transformasi Minda : 1.2 Program Transformasi Minda : 1.2 Program Transformasi Minda : 1.2 Program Transformasi Minda / Kursus Induksi E hari (PP Bil.14/2012) Pengecualian Program Transformasi Minda / Kursus Induksi : 2 Peperiksaan Perkhidmatan Yang Diduduki dan Lulus : 1.1 Peperiksaan Perkhidmatan Yang Diduduki dan Lulus : 1.2 Program Transformasi Minda / Kursus Induksi : 2.1 Peperiksaan Perkhidmatan Yang Diduduki dan Lulus : 1.1 Peperiksaan Perkhidmatan Yang Diduduki dan Lulus : 1.2 Peperiksaan Perkhidmatan Yang Diduduki dan Lulus : 1.3.2 Sila Pilh 3.2.2 Sila Pilh 3.2.3 Sia Pilh 2.5.3 Sia Pilh 2.5.3 Sia Pilh 2.5.3 Sia Pilh 2.5.3 Sia Pilh 2.5.3 Sia Pilh 2.5.3 Sia Pilh 3.2.3 Sia Pilh 3.2.4 Sia Pilh 3.2.5 Sia Pilh 3.2.5 Sia Pilh 3.2.7 Sia Pilh 3.2.8 Pilh 3.2.9 Sia Pilh 3.2.9 Sia Pilh 3.2.                                                                                                    | index percention       1       Nursus raing Unitauri.         mpoh       1.1       Kursus Induksi :       Mulai       Hingga         irrsus yang       1.2       Program Transformasi Minda :       Mulai       Hingga       Hingga         hadiri bagi<br>ansformasi<br>inda tidak<br>elebihi 8       Induksi :       Tidak       Contoh Rujukan Pengecualian KOPM / JPN         2       Pengecualian Program Transformasi Minda / Kursus Induksi :       Tidak       Contoh Rujukan Pengecualian KOPM / JPN         inda tidak<br>elebihi 8       2       Pengecualian Perkhidmatan Yang Diduduki dan Lulus :       Menduduki<br>Rujukan         ri       2.1       PERERIKSAAN PERKHIDMATAN SUBJEK UTAMA BAGI KUMPULAN SOKOIIGAN VANG SETARP DENGAN KUMPULAN C DARI GRED 17 HINGGA 26 (PERINTAH AM, ARAHAN PENTADBISRAN AMAN)       Tompoh Kumpulan Sokoiigan Vang Sitaki Sama         3.2.2       Sia Pilh       Perkeriksaan Perkhidmatan Yang Diduduki an dalah sama       Perkeriksaan Perkhidmatan Yang Diduduki An dalah sama         3.2.3       Sia Pilh       Perkeriksaan Perkhidmatan Subjek UTAMA BAGI KUMPULAN SOKOIIGAN VANG SETARP DENGAN KUMPULAN C DARI GRED 17 HINGGA 26 (PERINTAH AM, ARAHAN PENTADBISRAN AMAN Y       Tompoh Kumpulan Sokoiigan Yang Gimasukian dalah sama         3.2.2       Sia Pilh       Perkeriksimuran       Perkeriksimuran       Perkeriksimuran         3.2.3       Sia Pilh       Perkeriksimuran       Perkeriksimuran       Perkeriksimur                                                                                                    | iiiiiiiiiiiiiiiiiiiiiiiiiiiiiiiiiiii                                                                                                    | 1       Kirsus Indiuksi :       Mulai       Hingga         1.1       Kursus Indiuksi :       Mulai       Hingga         1.2       Program Transformasi Minda :       Mulai       Hingga         1.2       Program Transformasi Minda :       Mulai       Hingga         1.2       Program Transformasi Minda :       Mulai       Hingga         1.2       Program Transformasi Minda / Kursus Induksi :       Tidak       Contoh Rujukan Pengecualian KPM / JPN         1.3       Pengecualian Program Transformasi Minda / Kursus Induksi :       Tidak       Contoh Rujukan Pengecualian KPM / JPN         1.3       Peperiksaan Perkhidmatan Yang Diduduki dan Lulus :       Tarikh       Madauat         2       Peperiksaan Perkhidmatan Subjek UTAMA BAGI KumPulan SOKONGAN VANG SETARP DENGAN KUMPULAN C DARI GRED 17 HINGGA 26 (PERINTAH AM, ARAHAN PENTADBIRAN AWAN)       Tarikh         3.2.3       Sila Rihh       Sila Rihh       Perperiksaan yang dimasukan adalah sama.       Perperiksaan         3.2.3       Sila Rihh       Sila Rihh       Perperiksaan yang dimasukan adalah sama.       Perperiksaan Pentabelanan Awan Pentabelanan Awan Pentab                                                                                                    | in Rutiss rang Unidum:       in Rutiss rang Unidum:         mpoh       in Rutiss rang Unidum:         mpoh       in Rutiss rang Unidum:         in Rutiss rang Unidum:       Mulai         in Rutiss rang Unidum:       Mulai         in Rutiss rang Unidum:       Kursus Induksi :         in Rutiss rang Unidum:       Mulai         in Rutiss rang Unidum:       Mulai         in Rutiss rang Unidum:       Mulai         in Rutiss rang Unidum:       Mulai         in Rutiss rang Unidum:       Mulai         in Rutiss rang Unidum:       Mulai         in Rutiss rang Unidum:       M                                                                                                    | A Kursus Transformasi       Ausus Transformasi         1.1       Kursus Induksi :         1.2       Program Transformasi         1.2       Program Transformasi         1.2       Program Transformasi         1.2       Program Transformasi         1.2       Program Transformasi         1.2       Program Transformasi         1.2       Program Transformasi         1.2       Program Transformasi         1.2       Program Transformasi         1.2       Program Transformasi         1.2       Program Transformasi         1.2       Program Transformasi         1.3       Za         2       Peperiksaan Perkhidmatan Yang Diduduki dan Lulus :         1.3       Waldurat         2.1       Peperiksaan Perkhidmatan Subjek UtaMa Lulus :         1.3       Peperiksaan Perkhidmatan Subjek UtaMa Lulus :         1.4       Waldurat         2.3       Peperiksaan yang dimasukan adalah sama:         1.3.2.3       Sila Riih         3.2.3       Sila Riih                                                                                                    | 1       Nursus Indukti :         npoh       1.1         Kursus Induksi :       Mulai         1.1       Kursus Induksi :         1.1       Kursus Induksi :         1.2       Program Transformasi Minda :         Mulai       Hingga         adiri bagi       French kursus induksi :         1.2       Program Transformasi Minda / Kursus Induksi :         1.2       Program Transformasi Minda / Kursus Induksi :         1.2       Program Transformasi Minda / Kursus Induksi :         1.2       Program Transformasi Minda / Kursus Induksi :         1.2       Program Transformasi Minda / Kursus Induksi :         1.2       Program Transformasi Minda / Kursus Induksi :         1.2       Program Transformasi Minda / Kursus Induksi :         1.2       Program Transformasi Minda / Kursus Induksi :         1.3       Kursus Induksi dan Lulus :         1.4       Program Transformasi Minda / Kursus Induksi :         1.1       Program Transformasi Minda / Kursus Induksi :         1.2       Program Transformasi Minda / Kursus Induksi :         1.3       Kursus Induksi dan Lulus :         1.4       Program Transformasi Minda / Kursus Induksi :         1.5       Program Transformasi Minda / Kursus Induksi :         1.                                                                                                    | 1       Kursus Induksi :       Mulai       Hingga         1.1       Kursus Induksi :       Mulai       Hingga         1.2       Program Transformasi Minda :       Hingga       Hingga         1.1       Kursus Induksi :       Transformasi Minda :       Hingga         1.2       Program Transformasi Minda / Kursus Induksi :       Transformasi Minda / Kursus Induksi :       Transformasi Minda / Kursus Induksi :         1.1       Kursus Induksi and Inda metalah tidak metalah tidak m                                                                                                    | iiiiiiiiiiiiiiiiiiiiiiiiiiiiiiiiiiii                                                                                                    | 1.1 Kursus fraig binadini:   1.1 Kursus fraig binadini:   1.1 Kursus fraig binadini:   1.1 Kursus fraig binadini:   1.1 Kursus fraig binadini:   1.1 Kursus fraig binadini:   1.2 Program Transformasi Minda ::   1.3 Mulai   1.4 Hingga   1.2 Program Transformasi Minda ::   1.3 Transh kursus yang Shadin bagi Program Transformasi Minda / Kursus Induksi :   1.4 Transh kursus yang Shadin bagi Program Transformasi Minda / Kursus Induksi :   1.5 Peperikasan Perkhidmatan Yang Diduduki dan Lulus :   1.6 Peperikasan Perkhidmatan Yang Diduduki dan Lulus :   1.7 Peperikasan Perkhidmatan Yang Diduduki dan Lulus :   1.8 Peperikasan yang dimasukkan adalah zamu.     1.9 2.1   Peperkasan yang dimasukkan adalah zamu.     1.1   1.2.2   1.3   1.3   1.4   1.5   1.5   1.6                                                                                                    | pooh       1.1       Kursus Induksi :       Mulai       Hingga         1.2       Program Transformasi Minda :       Mulai       Hingga       Hingga         diri bagi<br>sformasi<br>da tidak       Peperiksaan Perkhidmatan Yang Diduduki dan Lulus :       Tidak       Contoh Rujukan Pengecualian KPM / JPM         2.1       Peperiksaan Perkhidmatan Subjek UTAMA BAGI KUMPULAN SOKONGAN YANG SETARP DENGAN KUMPULAN C DARJ GRED 17 HINGGA 26 (PERINTAH AM, ARAMAN PENTADBERAN DAN PEKKeliling KEMAJUAN PENTADBERAN DAN PEKKeliling KEMAJUAN PENTADBERAN DAN PEKkeliling KEMAJUAN PENTADBERAN DAN PEKkeliling KEMAJUAN PENTADBERAN ANAMY       Tarikh<br>Menduduki<br>Rujukan         2.2.2       Sila Bih       Sila Pih       Z.Sila pa<br>Makluu       Peperikaan Vang Jimaukan adalah zana.       Makluu<br>Peperikaan Vang Jimaukan adalah zana.       Z.Sila pa<br>Makluu       Makluu<br>Peperikaan Vang Jimaukan adalah zana.       Z.Sila pa<br>Makluu       Makluu<br>Peperikaan Vang Jimaukan adalah zana.       Yang Jimaukan Adalah zana.       Yang Jimaukan Makhun Yang Jimaukan Adalah zana.       Yang Jimaukan Makhun Yang Jimaukan Adalah zana.       Yang Jimaukan Makhun Yang Jimaukan Adalah zana.       Yang Jimaukan Makhun Yang Jimaukan Adalah zana.       Yang Jimaukan Adalah zana.       Yang Jimaukan Adalah zana.       Yang Jimaukan Adalah zana.       Yang Jimaukan Makhun Yang Jimaukan Adalah zana.       Yang Jimaukan Adalah zana.       Jimaukan Makhun Yang Jimaukan Adalah zana.       Jimaukan Makhun Yang Jimaukan Adalah zana.       Jimaukan Makhun Yang Jimaukan Adalah Jimau Jimaukan Adalah Jimau Jimau Jimau Jimau Jimau Jimau Jimau                                                                                                    | in a Russe and your and in a set of the state of the state of the                                                                                                    | i       Kirsus Indukis :       I       Kirsus Indukis :       Hingga         i       Li       Kirsus Indukis :       Hingga       Hingga         ssus yang<br>adiri bagi<br>adiri bagi<br>adiri bagi<br>adiri bagi<br>insformasi<br>nda tidak       I       Program Transformasi Minda :       Hingga       Hingga         Pengecualian Program Transformasi Minda / Kursus Induksi :       Tidak       Contoh Rujukan Pengecualian KPM / JPM         Pengecualian Program Transformasi Minda / Kursus Induksi :       Tidak       Contoh Rujukan Pengecualian KPM / JPM         ada tidak<br>lebihi 8<br>i       Peperiksaan Perkhidmatan Yang Diduduki dan Lulus :       Tarihiduki<br>Rujukan       Tarihiduki<br>Rujukan         yalar       Adatimati Subjek Utama Bagi kumeukhi sama:       Mulai Direktican yang dimatakan adalah sama:       Yarihiduki<br>Rujukan         3.2.2       sia Pih       Sia Pih       Sia Pih       2Sila pin         yang       Sia Pih       Yarihiduki zan yang dimatakan adalah sama:       Yarihiduki zan yang dimatakan adalah sama:       Yarihiduki zan yang dimatakan adalah sama:       Yarihiduki zan yang dimatakan adalah sama:       Yarihiduki zan yang dimatakan adalah sama:       Yarihiduki zan yang dimatakan adalah sama:       Yarihiduki zan yang dimatakan adalah sama:       Yarihiduki zan yang dimatakan adalah sama:       Yarihiduki zan yang dimatakan adalah sama:       Yarihiduki zan yang dimatakan yang dimatakan adalah sama:       Yarihiduki zan yang dimatakan yang dimataka                                                                                                    | 1       Kursus rang Dinadin':         npoh       1.1         Kursus Induksi :       Hingga         1.1       Kursus Induksi :         1.2       Program Transformasi Minda :         Hulai       Hingga         adiri bagi       Fengekualian Program Transformasi Minda / Kursus Induksi :         Tempoh kursus read dhadri bagi Program Transformasi Minda / Kursus Induksi :       Tidak         Pengecualian Program Transformasi Minda / Kursus Induksi :       Tidak         Pengecualian Program Transformasi Minda / Kursus Induksi :       Tidak         2       Peperiksaan Perkhidmatan Yang Diduduki dan Lulus :       Tarikhingki :         Valuational       Peperiksaan Perkhidmatan Yang Diduduki dan Lulus :       Tarikhingki :         Valuational       Peperiksaan Perkhidmatan Yang Diduduki dan Lulus :       Tarikhingki :         Valuational       Peperiksaan yang dimasukan adalah sama.       Valuational         Valuational       Peperiksaan yang dimasukan adalah sama.       Valuational         Valuational       Peperiksaan yang dimasukan adalah sama.       Valuational         Valuational       Peperiksaan yang dimasukan adalah sama.       Valuational         Valuational       Peperiksaan yang dimasukan adalah sama.       Peperiksaan         3.2.2       Sia Bih       Peperiksaan (Jika Ada                                                                                                    | Image: Individual Individual India Individual Individual Individual Individual Individual                                                                                                    | Akirsus Induksi :     I.1   Kursus Induksi :   I.1   Kursus Induksi :   I.1   Kursus Induksi :   I.2   Program Transformasi Minda / Kursus Induksi :   Indati Depertuksaan Perkhidmatan Yang Diduduksi datu kelabi 8 kari (PP Bil 14/2012) Pengecualian Program Transformasi Minda / Kursus Induksi : Pengecualian Program Transformasi Minda / Kursus Induksi : Pengecualian Program Transformasi Minda Lulus : Pengecualian Program Transformasi Minda Lulus : Pengecualian Program Transformasi Minda Induksi Induksi Induksi Induksi Induksi Induksi Induksi Induksi Induksi Induksi Induksi Induksi Induksi Induksi Induksi Induksi Induksi Induksi Induksi Induksi Induksi Induksi Induksi Induksi Induksi Induksi Induksi Induksi In                                                                                                    | Image: Section of the section of the section of th                                                                                                    | And poorting in a poorting in a poorting                                                                                                    | iiiiiiiiiiiiiiiiiiiiiiiiiiiiiiiiiiii                                                                                                    | in Kursus Induksi Iang Vinduri I         in Kursus Induksi Iang Vinduri I         in Kursus Induksi I         in Kursus Induksi I         in Kursus Induksi I         in Rock Kursus Induksi I         in Rock                                                                                                    | Image: Internet internet i                                                                                                    | indextraction       indexts rang Unitatin:         indexts rang Unitatin:       Mulai         indexts rang Unitatin:       Mulai <td>i       Narsas fally unduri:         mpoh         iii       Narsas fally unduri:         iiii       Hingga         iiiiiiiiiiiiiiiiiiiiiiiiiiiiiiiiiiii</td> <td>i       Kirsus Indiukis :       Mulai       Hingga         ii       1.1       Kirsus Indiukis :       Mulai       Hingga       Hingga         adiri bagi       -       Tempih kursus yeng dhadri bagi Program Transformasi Minda :       Mulai       Hingga       Hingga         adiri bagi       -       Tempih kursus yeng dhadri bagi Program Transformasi Minda / Kursus Indiukii :       Tidak       Contoh Rujukan Pengecualian KPM / JPN         nda tidak       Peperiksaan Perkhidmatan Yang Diduduki dan Lulus :       Itarikh       Medianat       Hendudukii Rujukan         i       2.1       peperaksaan perkhidmatan Subjek Urtama BAGI KUMPULAN SOKONGAN YANG SETARF DENGAN KUMPULAN C DARJ GRED 17 HINGGA 26 (PERBITAH AM, ARAHAN PENTADBIRAN MAN PENTADBIRAN AN/AM)       Itarikh         Madumat       -       -       -       -         3.2.2       Sia Bih       -       -       -       -         3.2.3       Sia Bih       -       -       -       -       -         3.2.3       Sia Bih       -       -       -       -       -       -         3.2.3       Sia Bih       -       -       -       -       -       -       -         3.2.3       Sia Bih       -       -       -       -       -       <t< td=""><td>In Kursus Indukti       In Kursus Indukti         Inpoh       In Kursus Indukti         Inpoh       Interview         Insues       Program Transformasi Minda :         Interview       Mulai         Interview       Interview         Interview       Interview      &lt;</td><td>iiiiiiiiiiiiiiiiiiiiiiiiiiiiiiiiiiii</td><td>inter percention       interview         interview       interview         eempoh       interview         interview       Mulai         interview       Mulai         intelebihi 8       Mulai</td><td>Audimate Targo Mulai Hingga Hingga &lt;</td><td>in Kursss fang Unitauri 1.         in Kursss fang Unitauri 1.         in Kurss fang Unitauri 1.         in Kurss fang Unitauri 1.         in Kurss fang Unitauri 1.         in Kurss fang Unitauri 1.         in Kurss fang Unitauri 1.         in Kurss fang Unitauri 1.         in Kurss fang Unitauri 1.         in Kurss fang Unitauri 1.         in Kurss fang Unitauri 1.         in Kurss fang Unitauri 1.         in Kurss fang Unitauri 1.         in Kurss fang Unitauri 1.         in Kurss fang Unitauri 1.         in Kurss fang U</td><td>Image: Section of the program of the program of th</td><td>1       Kursus Induksi :         poh         1.1       Kursus Induksi :         1.2       Program Transformasi Minda :         Mulai       Hingga         1.2       Program Transformasi Minda ::         Mulai       Hingga         1.2       Program Transformasi Minda ::         Mulai       Hingga         1.2       Program Transformasi Minda / Kursus Induksi :         1.2       Program Transformasi Minda / Kursus Induksi :         1.3       Peperiksaan verkhidmatan Yang Diduduki dan Lulus :         Yank       Yank         2.1       Peperiksaan verkhidmatan Yang Diduduki dan Lulus :         Yank       Yank         2.2.2       Sia Plih         3.2.3       Sia Plih         3.3       Pelaniutan Tempoh Percubaan (Lika Ada) :</td><td>1       Kursus Induksi :       Mulai       Hingga         12       Program Transformasi Minda :       Mulai       Hingga         12       Program Transformasi Minda :       Mulai       Hingga         13       Program Transformasi Minda / Kursus Induksi :       Mulai       Hingga         14       Kursus Induksi :       Mulai       Hingga         12       Program Transformasi Minda / Kursus Induksi :       Tidak       Contoh Rujukan Pengecualian KPM / JPH         13       Pengecualian Program Transformasi Minda / Kursus Induksi :       Tidak       Contoh Rujukan Pengecualian KPM / JPH         14       Kursus Anduki dan Lulus :       Tidak       Contoh Rujukan Pengecualian KPM / JPH         15       Peperiksaan Perkhidmatan Yang Diduduki dan Lulus :       Hendukuki Rujukan         14       Sta Tilah       Peperiksaan yeng dimasukan adalah sama       Ferefikaan yeng dimasukan adalah sama         15       Sta Tilah       Peperiksaan yeng dimasukan adalah sama       Peperikaan         15.2.2       Sta Tilah       Peperiksaan yeng dimasukan adalah sama       Peperikaan         13.3       Pelanjutan Tempoh Percubaan (Jika Ada) :       Image State State State State State State State State State State State State State State State State State State State State State State State State State State State State State State State State State State State State Sta</td><td>Independention     Independention     Independention</td><td>indig poortmetrik       indig poortmetrik         indig poortmetrik       indig poortmetrik         indindit       indig poortmetrik</td><td>indication       indication       indication       Mulai       Hingga         indication       Mulai       Hingga       Hingga         indication       Mulai       Hingga       Hingga         indication       Mulai       Hingga       Hingga         indication       Hingga       Hingga       Hingga         indication       Peogram Transformasi Minda / Kursus Induksi :       Tidak       Contoh Rujukan Pengecualian KPM / JPN         inda tidak       Peperiksaan Perkhidmatan Yang Diduduki dan Lulus :       Hendekuluki       Hendekuluki         inda tidak       2.1       Peperiksaan Perkhidmatan Yang Diduduki dan Lulus :       Hendekuluki         Vikunas       Peperiksaan vendidmatan Yang Diduduki a sama.       Medunast       Hendekuluki         Vikunas       Peperiksaan vendidmatan Yang Diduduki a sama.       Medunast       Medunast         Vikunas       Peperiksaan vendidmatan Subjek Utana Bacit KumeuLan Sokonigan Vang Setarap Dengan KumeuLan C Dari Greb 17 Hingga 26 (PERINTAH AM, ARAHAN PENTADBIRAN DAN PENTADBIRAN AWAN)       Interdekuluki         3.2.2       Sila Pih.       Naklunast       Medunast         3.3       Pelanjutan Tempoh Percubaan (Jika Ada) :       Interdekuluki       Interdekuluki</td><td>interpretation       interpretation       interpretation       interpretation         interpretation       interpretation       Mulai       interpretation         interpretation       interpretation       Mulai       interpretation         interpretation       Mulai       interpretation       Mulai       interpretation         interpretation       Interpretation       Mulai       interpretation       Mulai       interpretation         interpretation       Interpretation       Mulai       interpretation       Mulai       interpretation         interpretation       Interpretation       Mulai       interpretation       Mulai       interpretation         interpretation       Interpretation       Mulai       interpretation       Mulai       interpretation         interpretation       Program Transformasi Minda / Kursus Induksi :       Tidak:       Contoh Rujukan Pengecualian KPM / JPM         interpretation       Program Transformasi Minda / Kursus Induksi :       Tidak:       Contoh Rujukan Pengecualian KPM / JPM         interpretation       Program Transformasi Minda and Kumeluka Sokongan Vang Settaer Delixan Kumelukan Coard Gete 17 Hittinga Bran Aukan Pentrabetan Aukan / Pertation       Pertation         interpretation       Sila Plin       Program Transformasi Allah andi       Pertation       Pertation<!--</td--><td>inclusion international inclusion international inclinternational international international i</td><td>1.1       Kursus Induki:       Mulai       Hingga         1.2       Program Transformasi Minda :       Mulai       Hingga       Hingga         1.1       Kursus Induki:       Mulai       Hingga       Hingga         1.2       Program Transformasi Minda :       Mulai       Hingga       Hingga         1.1       Kursus ransformasi Minda :       Mulai       Hingga       Hingga         1.2       Program Transformasi Minda / Kursus Induksi :       Tidak       Contoh Rujukan Pengecualian KPM / JPN         1.3       Peperiksaan Perkhidmatan Yang Diduduki dan Lulus :       Markuk       Markuki Rujukan         2.1       Peperiksaan Perkhidmatan Yang Diduduki dan Lulus :       Markuki Rujukan       Markuki Rujukan         3.2.2       Sia Pilh       Sia Pilh       Peperiksaan yang dimasukian adalah sama.       Markuki Peperekaan         3.2.3       Pelanjutan Tempoh Percubaan (Jika Ada) :       Interpendent (Jika Ada) :       Interpendent (Jika Ada) :       Interpendent (Jika Ada) :</td><td>1       Nutsis Fairy Dinautry:         Noch       1.1         Noch       1.1         1.1       Kursus Induksi :         1.2       Program Transformasi Minda :         Mulai       Hingga         1.1       Kursus Induksi :         1.2       Program Transformasi Minda :         Mulai       Hingga         1.1       Kursus Jang dhadh bagi Program Transformasi Minda :         Mulai       Hingga         1.1       Rurpach Kursus yang dhadh bagi Program Transformasi Minda / Kursus Induksi :         1.1       Peperuksaan Perkhidmatan Yang Diduduki dan Lulus :         Yankhomatan Yang Diduduki dan Lulus :       Yankhomatan Yang Diduduki dan Lulus :         Yankhomatan Yang dimasukian sdalah samu.       Madmatan Pentrabelanak Markan Pentrabelanak Markan Pentrabe</td><td>A Mulai      Hingga     Hingga     Hingga     Hingga     Hingga     Kursus Induksi :     Mulai     Mulai     Hingga     Hingga     Mulai     Hingga     Mulai     Mulai     Hingga     Mulai     Mulai</td><td>1.1       Kursus rang Uniduri :         1.1       Kursus Indukis ::         1.1       Kursus Indukis ::         1.2       Program Transformasi Minda :         1.2       Program Transformasi Minda ::         1.2       Program Transformasi Minda :         1.2       Program Transformasi Minda :         1.2       Program Transformasi Minda / Kursus Indukis :         1.2       Program Transformasi Minda / Kursus Indukis :         1.2       Program Transformasi Minda / Kursus Indukis :         1.3       Kursus Yang Olduduki dan Lulus :         1.4       Malai         2       Peperiksaan Perkhidmatan Yang Olduduki dan Lulus :         Maloma       Malai Dage Peperiksaan yang dimasukan adalah samu.         Valomac Peperiksaan yang dimasukan adalah samu.       Peperiksaan yang dimasukan adalah samu.         1.2.2       Sia Plih         2.2.2       Sia Plih         2.3.3       Pelaniutan Tempoh Percubaan (Jika Ada) :</td><td>in Kursus Fraing Omadin':       in Kursus Induksi :       in Kursus Induksi :       in Hingga         in Kursus Induksi :       in Kursus Induksi :       in Hingga       in Hingga         in Kursus Induksi :       in Hingga       in Hingga       in Hingga         in Kursus Induksi :       in Hingga       in Hingga       in Hingga         in Kursus Induksi :       in Hingga       in Hingga       in Hingga         in Li Perperuksaan Perkhidmatan Yang Diduduksi dan Lulus :       in Li Perperuksaan Perkhidmatan Yang Diduduksi dan Lulus :       in Hingga       in Hingga         in Li Perperuksaan Perkhidmatan Yang Diduduksi dan Lulus :       in Hingga       in Hingga       in Hingga         in Li Perperuksaan Perkhidmatan Yang Diduduksi dan Lulus :       in Hingga       in Hingga       in Hingga         in Li Perperuksaan Perkhidmatan Subjek Urawa Badi kumejuluk Setraer Dengan Kumejuluk Cake Dati Geb 17 Hingga 26 (PerlintAn AM, ARAHAN Pertrabelitan KPM / JPN       in Hingga       in Hingga         in Jaca       in Saturation Setraer Dengan Kumejuluk Cake Dati Geb 17 Hingga 26 (PerlintAn AM, ARAHAN Pertrabelitan AMAM)       in Hingga       in Hingga         in Jaca       in Hingga       in Hingga       in Hingga       in Hingga       in Hingga         in Jaca       in Hingga       in Hingga       in Hingga       in Hingga       in Hingga       in Hingga</td><td>1       Kirksis Yang Undahri.         0h       1.1       Kirksis Yang Undahri.         1.1       Kursus Induksi :       Hingga         1.2       Program Transformasi Minda :       Hingga         1.2       Program Transformasi Minda :       Hingga         1.3       Kursus Induksi :       Hingga         1.4       Kursus Induksi :       Hingga         1.2       Program Transformasi Minda / Kursus Induksi :       Tidak         1.3       Peperiksaan Perkhidmatan Yang Diduduki dan Lulus :       Tarikh         1.4       Peperiksaan Perkhidmatan Yang Diduduki dan Lulus :       Tarikh         1.1       Peperiksaan Perkhidmatan Subjek utawa seka badi kumpuLan sokonoan vang setare Dengan KumpuLan C Dari GRED 17 Hingga 26 (PERINTAH AM, ARAHAN PENTADBERAN DAN PENTADBERAN AWAM) *       Tarikh         1.1       Peperiksaan yeni dimasukan adalah sama.       Tarikh         2.2.2       sia Riih       Sia Riih       2.2.Sila Riih         3.2.3       sia Riih       2.3.Sia Riih       Yang</td><td>1 Nutsis raig Uniauri:   1.1 Kursus Induksi :   1.1 Kursus Induksi :   1.2 Program Transformasi Minda :   1.2 Program Transformasi Minda :   1.2 Program Transformasi Minda :   1.1 Kursus Induksi :   1.2 Program Transformasi Minda :   1.3 Mulai   1.4 Hingga   1.2 Program Transformasi Minda :   1.3 Mulai   1.4 Hingga   1.5 Transformasi Minda / Kursus Induksi :   1.6 Pengecualian Program Transformasi Minda / Kursus Induksi :   2 Pengeruksaan Perkhidmatan Yang Diduduki dan Lulus :   8 2.1   Peperiksaan Perkhidmatan Yang Diduduki dan Lulus :   Maklumar Peperiksaan yang dimasukan adalah sama:   Mukai   2.2.2   Sia Pilh   3.2.3   Sia Pilh</td><td>1.1       Kursus Tang Undurft -         1.1       Kursus Tang Undurft -         1.1       Kursus Tangformasi Minda :         1.2       Program Transformasi Minda :         Mulai       Hingga         1.2       Program Transformasi Minda :         Mulai       Hingga         Pengecualian Program Transformasi Minda / Kursus Induksi :       Tudak         Pengecualian Program Transformasi Minda / Kursus Induksi :       Tudak         Peperiksaan Perkhidmatan Yang Diduduki dan Lulus :       Hendduki         Peperiksaan Perkhidmatan Subjek UTAMA BAGI KUMPULAN SOKONGAN VANG SETARF DENGAN KUMPULAN C DARI GRED 17 HINGGA 26 (PERINTAH AM, ARAHAN PENTADBIRAN DAN PENTADBIRAN AWAM)       Tarikh         Naklumar Peperiksaan yang dimasukkan adalah zama.       Akursus Setia Pelih       2Sila pal         3.2.2       Sila Pilh       Tarikh       Peperiksaan       Penteriksaan yang dimasukkan adalah zama.       Akulu Peperik         3.2.3       Sila Pilh       Tudak       Tudak       Tudak       Tudak       Yord</td><td>Image: Second III       Image: Second III         poh       III       Kursus Induksi :         III       Kursus Induksi :       Mulai         IIII       Kursus Induksi :       Mulai         IIIIIIIIIIIIIIIIIIIIIIIIIIIIIIIIIIII</td><td>iiiiiiiiiiiiiiiiiiiiiiiiiiiiiiiiiiii</td><td>I       Kursus Indiukai :       Mulai       Hingga         npoh       1.1       Kursus Indiukai :       Mulai       Hingga         ssus yang       1.2       Program Transformasi Minda :       Mulai       Hingga       Hingga         adiri bagi       Temph kursus yang diadri bagi Program Transformasi Minda / Kursus Induksi :       Tidak       Contoh Rujukan Pengecualian KPM / JPM         nsformasi       Peperiksaan Perkhidmatan Yang Diduduki dan Lulus :       Tidak       Contoh Rujukan Pengecualian KPM / JPM         valuati       Peperiksaan Perkhidmatan Subjek UTAMA BAGI KUMPULAN SOKONGAN VANG SETARF DENGAN KUMPULAN C DARI GRED 17 HINGGA 26 (PERNTAH AM, ARAHAN PENTADBERAN DAN PEKELILING KEMAJUAN PENTADBERAN ANAM)       Tarikh Menduduki         valuatimati       3.2.2       Sia Bih       Canglegalam</td><td>Image: A procession of a kinesis feing binadim?         nipoh         1.1       kinesis feing binadim?         nipoh       1.1         kinesis feing binadim?       Mulai         ssus yang       1.2         adiri bagi       Hingga         adiri bagi       Hingga         respectivelian Program Transformasi Minda :       Mulai         Pengecualian Program Transformasi Minda / Kursus Induksi :       Tidak         Pengecualian Program Transformasi Minda / Kursus Induksi :       Tidak         Pengecualian Program Transformasi Minda / Kursus Induksi :       Tidak         Pengecualian Program Transformasi Minda / Kursus Induksi :       Tidak         Pengecualian Program Transformasi Minda / Kursus Induksi :       Tidak         Pengecualian Program Transformasi Minda / Kursus Induksi :       Tidak         Pengecualian Program Transformasi Minda / Kursus Induksi :       Tidak         Pengecualian Program Transformasi Minda / Kursus Induksi :       Tidak         Pengecualian Program Transformasi Minda Lulus :       Madukating Pengecualian KOM / JPN         Maklumat: Peperikasan yang dimasukan adalah asma.       Maklumat: Peperikasan yang dimasukan adalah asma.         32.2       Sia Rih       Z.Sila Pin         32.3       Maklumat: Peperikasan yang dimasukan adalah asma.       Pengerekidan yang d</td><td>i       Kursus Indukis :         iiiiiiiiiiiiiiiiiiiiiiiiiiiiiiiiiiii</td><td>1       Kursus Indukti:         ppoh       1.1       Kursus Indukti:         1.1       Kursus Indukti:         1.2       Program Transformasi Minda :         Mulai       Image         1.2       Program Transformasi Minda :         Mulai       Image         1.2       Program Transformasi Minda :         Mulai       Image         Tampoh kuruku yang dihadiri bagi Program Transformasi Minda / Kursus Indukti:         Tidak       Contoh Rujukan Pengecualian KPH / JPH         Pengecualian Program Transformasi Minda / Kursus Indukti:       Tidak         2       Pengerukaan Perkhidhmatan Yang Diduduki dan Lulus :       Tidak         Yealumat Peperkusaan yang dimasukan adalah sama.       Tidak         Valumat Peperkusaan yang dimasukan adalah sama.       Tidak         3.2.2       Sila Plih</td><td>1       Kursus Induksi :       Mulai       Hingga         1.1       Kursus Induksi :       Mulai       Hingga         1.2       Program Transformasi Minda :       Mulai       Hingga         1.2       Program Transformasi Minda :       Mulai       Hingga         1.2       Program Transformasi Minda :       Mulai       Hingga         1.2       Program Transformasi Minda / Kursus Induksi :       Tidak       Contoh Ruijukan Pengecualian KPM / JPN         2       Peperiksaan Perkhidmatan Yang Diduduki dan Lulus :       Tidak       Contoh Ruijukan Pengecualian KPM / JPN         3.2.2       Sila Rlih       Sila Rlih       Imagi Malaina Agai Magi Magi Magi Magi Magi Magi Magi M</td><td>1       Kursus Indukii :       Mulai       Hingga         000h       1.1       Kursus Indukii :       Mulai       Hingga         1.2       Program Transformasi Minda :       Mulai       Hingga       Hingga         diri bagi<br/>sformasi<br/>la tidak       Peperiksaan Perkhidmatan Yang Diduduki dan Lulus :       Tidak       Contoh Rujukan Pengecualian KCPM / JPNI         2       Peperiksaan Perkhidmatan Yang Diduduki dan Lulus :       Tidak       Contoh Rujukan Penyacualian KCPM / JPNI         4       1       Peperiksaan Perkhidmatan Yang Diduduki dan Lulus :       Tidak       Contoh Rujukan Penyacualian KCPM / JPNI         4       2       Peperiksaan Perkhidmatan Yang Diduduki dan Lulus :       Tidak       Contoh Rujukan Penyacualian KCPM / JPNI         Makumat       2       Peperiksaan yeng dimasukan adalah sama.       Tidak       Contoh Rujukan Penyacualian KUMPULAN COARE GRED 17 HINGGA 25 (PERINTAH AM, ARAHAN PENYADBIRAN AWAM)       Imaging dimasukan adalah sama.         32.2       Sila pih       Sila pih       Sila pih</td><td>1       Nursus rang Unidarit :         h       1.1       Kursus Indukis :       Mulai       Hingga         yang       1.2       Program Transformasi Minda :       Mulai       Hingga       Hingga         1       Just Sub Status       Mulai       Hingga       Hingga       Hingga         i bagi       Pengecualian Program Transformasi Minda / Kursus Indukis :       Tidak       Contoh Rujukan Pengecualian KPM / JPN         tidak       Pengecualian Program Transformasi Minda / Kursus Indukis :       Tidak       Contoh Rujukan Pengecualian KPM / JPN         2       Pepertiksaan Perkhidmatan Yang Diduduki dan Lulus :       Tidak       Contoh Rujukan Penyecualian KPM / JPN         2.1       Pepertiksaan Perkhidmatan Subjek Urtama Badit KuipuLan Sokongan vanig setaraP bengan KuipuLan C bart GREb 17 Hingga 26 (Perlintah AM, ARAHAN PentrabBIRAN DAN PentrabBIRAN AWAN)       Tarikh Menduduki         wakumat       Mulai Setara Dengan KuipuLan C bart GREb 17 Hingga 26 (Perlintah AM, ARAHAN PentrabBIRAN DAN PentrabBIRAN AWAN)       Tarikh Menduduki         wakumat       Mulai Setara Dengan KuipuLan C bart GREb 17 Hingga 26 (Perlintah AM, ARAHAN PentrabBIRAN DAN PentrabBIRAN AWAN)       Tarikh Menduduki</td></td></t<></td>                                                                                                    | i       Narsas fally unduri:         mpoh         iii       Narsas fally unduri:         iiii       Hingga         iiiiiiiiiiiiiiiiiiiiiiiiiiiiiiiiiiii                                                                                                    | i       Kirsus Indiukis :       Mulai       Hingga         ii       1.1       Kirsus Indiukis :       Mulai       Hingga       Hingga         adiri bagi       -       Tempih kursus yeng dhadri bagi Program Transformasi Minda :       Mulai       Hingga       Hingga         adiri bagi       -       Tempih kursus yeng dhadri bagi Program Transformasi Minda / Kursus Indiukii :       Tidak       Contoh Rujukan Pengecualian KPM / JPN         nda tidak       Peperiksaan Perkhidmatan Yang Diduduki dan Lulus :       Itarikh       Medianat       Hendudukii Rujukan         i       2.1       peperaksaan perkhidmatan Subjek Urtama BAGI KUMPULAN SOKONGAN YANG SETARF DENGAN KUMPULAN C DARJ GRED 17 HINGGA 26 (PERBITAH AM, ARAHAN PENTADBIRAN MAN PENTADBIRAN AN/AM)       Itarikh         Madumat       -       -       -       -         3.2.2       Sia Bih       -       -       -       -         3.2.3       Sia Bih       -       -       -       -       -         3.2.3       Sia Bih       -       -       -       -       -       -         3.2.3       Sia Bih       -       -       -       -       -       -       -         3.2.3       Sia Bih       -       -       -       -       - <t< td=""><td>In Kursus Indukti       In Kursus Indukti         Inpoh       In Kursus Indukti         Inpoh       Interview         Insues       Program Transformasi Minda :         Interview       Mulai         Interview       Interview         Interview       Interview      &lt;</td><td>iiiiiiiiiiiiiiiiiiiiiiiiiiiiiiiiiiii</td><td>inter percention       interview         interview       interview         eempoh       interview         interview       Mulai         interview       Mulai         intelebihi 8       Mulai</td><td>Audimate Targo Mulai Hingga Hingga &lt;</td><td>in Kursss fang Unitauri 1.         in Kursss fang Unitauri 1.         in Kurss fang Unitauri 1.         in Kurss fang Unitauri 1.         in Kurss fang Unitauri 1.         in Kurss fang Unitauri 1.         in Kurss fang Unitauri 1.         in Kurss fang Unitauri 1.         in Kurss fang Unitauri 1.         in Kurss fang Unitauri 1.         in Kurss fang Unitauri 1.         in Kurss fang Unitauri 1.         in Kurss fang Unitauri 1.         in Kurss fang Unitauri 1.         in Kurss fang Unitauri 1.         in Kurss fang U</td><td>Image: Section of the program of the program of th</td><td>1       Kursus Induksi :         poh         1.1       Kursus Induksi :         1.2       Program Transformasi Minda :         Mulai       Hingga         1.2       Program Transformasi Minda ::         Mulai       Hingga         1.2       Program Transformasi Minda ::         Mulai       Hingga         1.2       Program Transformasi Minda / Kursus Induksi :         1.2       Program Transformasi Minda / Kursus Induksi :         1.3       Peperiksaan verkhidmatan Yang Diduduki dan Lulus :         Yank       Yank         2.1       Peperiksaan verkhidmatan Yang Diduduki dan Lulus :         Yank       Yank         2.2.2       Sia Plih         3.2.3       Sia Plih         3.3       Pelaniutan Tempoh Percubaan (Lika Ada) :</td><td>1       Kursus Induksi :       Mulai       Hingga         12       Program Transformasi Minda :       Mulai       Hingga         12       Program Transformasi Minda :       Mulai       Hingga         13       Program Transformasi Minda / Kursus Induksi :       Mulai       Hingga         14       Kursus Induksi :       Mulai       Hingga         12       Program Transformasi Minda / Kursus Induksi :       Tidak       Contoh Rujukan Pengecualian KPM / JPH         13       Pengecualian Program Transformasi Minda / Kursus Induksi :       Tidak       Contoh Rujukan Pengecualian KPM / JPH         14       Kursus Anduki dan Lulus :       Tidak       Contoh Rujukan Pengecualian KPM / JPH         15       Peperiksaan Perkhidmatan Yang Diduduki dan Lulus :       Hendukuki Rujukan         14       Sta Tilah       Peperiksaan yeng dimasukan adalah sama       Ferefikaan yeng dimasukan adalah sama         15       Sta Tilah       Peperiksaan yeng dimasukan adalah sama       Peperikaan         15.2.2       Sta Tilah       Peperiksaan yeng dimasukan adalah sama       Peperikaan         13.3       Pelanjutan Tempoh Percubaan (Jika Ada) :       Image State State State State State State State State State State State State State State State State State State State State State State State State State State State State State State State State State State State State Sta</td><td>Independention     Independention     Independention</td><td>indig poortmetrik       indig poortmetrik         indig poortmetrik       indig poortmetrik         indindit       indig poortmetrik</td><td>indication       indication       indication       Mulai       Hingga         indication       Mulai       Hingga       Hingga         indication       Mulai       Hingga       Hingga         indication       Mulai       Hingga       Hingga         indication       Hingga       Hingga       Hingga         indication       Peogram Transformasi Minda / Kursus Induksi :       Tidak       Contoh Rujukan Pengecualian KPM / JPN         inda tidak       Peperiksaan Perkhidmatan Yang Diduduki dan Lulus :       Hendekuluki       Hendekuluki         inda tidak       2.1       Peperiksaan Perkhidmatan Yang Diduduki dan Lulus :       Hendekuluki         Vikunas       Peperiksaan vendidmatan Yang Diduduki a sama.       Medunast       Hendekuluki         Vikunas       Peperiksaan vendidmatan Yang Diduduki a sama.       Medunast       Medunast         Vikunas       Peperiksaan vendidmatan Subjek Utana Bacit KumeuLan Sokonigan Vang Setarap Dengan KumeuLan C Dari Greb 17 Hingga 26 (PERINTAH AM, ARAHAN PENTADBIRAN DAN PENTADBIRAN AWAN)       Interdekuluki         3.2.2       Sila Pih.       Naklunast       Medunast         3.3       Pelanjutan Tempoh Percubaan (Jika Ada) :       Interdekuluki       Interdekuluki</td><td>interpretation       interpretation       interpretation       interpretation         interpretation       interpretation       Mulai       interpretation         interpretation       interpretation       Mulai       interpretation         interpretation       Mulai       interpretation       Mulai       interpretation         interpretation       Interpretation       Mulai       interpretation       Mulai       interpretation         interpretation       Interpretation       Mulai       interpretation       Mulai       interpretation         interpretation       Interpretation       Mulai       interpretation       Mulai       interpretation         interpretation       Interpretation       Mulai       interpretation       Mulai       interpretation         interpretation       Program Transformasi Minda / Kursus Induksi :       Tidak:       Contoh Rujukan Pengecualian KPM / JPM         interpretation       Program Transformasi Minda / Kursus Induksi :       Tidak:       Contoh Rujukan Pengecualian KPM / JPM         interpretation       Program Transformasi Minda and Kumeluka Sokongan Vang Settaer Delixan Kumelukan Coard Gete 17 Hittinga Bran Aukan Pentrabetan Aukan / Pertation       Pertation         interpretation       Sila Plin       Program Transformasi Allah andi       Pertation       Pertation<!--</td--><td>inclusion international inclusion international inclinternational international international i</td><td>1.1       Kursus Induki:       Mulai       Hingga         1.2       Program Transformasi Minda :       Mulai       Hingga       Hingga         1.1       Kursus Induki:       Mulai       Hingga       Hingga         1.2       Program Transformasi Minda :       Mulai       Hingga       Hingga         1.1       Kursus ransformasi Minda :       Mulai       Hingga       Hingga         1.2       Program Transformasi Minda / Kursus Induksi :       Tidak       Contoh Rujukan Pengecualian KPM / JPN         1.3       Peperiksaan Perkhidmatan Yang Diduduki dan Lulus :       Markuk       Markuki Rujukan         2.1       Peperiksaan Perkhidmatan Yang Diduduki dan Lulus :       Markuki Rujukan       Markuki Rujukan         3.2.2       Sia Pilh       Sia Pilh       Peperiksaan yang dimasukian adalah sama.       Markuki Peperekaan         3.2.3       Pelanjutan Tempoh Percubaan (Jika Ada) :       Interpendent (Jika Ada) :       Interpendent (Jika Ada) :       Interpendent (Jika Ada) :</td><td>1       Nutsis Fairy Dinautry:         Noch       1.1         Noch       1.1         1.1       Kursus Induksi :         1.2       Program Transformasi Minda :         Mulai       Hingga         1.1       Kursus Induksi :         1.2       Program Transformasi Minda :         Mulai       Hingga         1.1       Kursus Jang dhadh bagi Program Transformasi Minda :         Mulai       Hingga         1.1       Rurpach Kursus yang dhadh bagi Program Transformasi Minda / Kursus Induksi :         1.1       Peperuksaan Perkhidmatan Yang Diduduki dan Lulus :         Yankhomatan Yang Diduduki dan Lulus :       Yankhomatan Yang Diduduki dan Lulus :         Yankhomatan Yang dimasukian sdalah samu.       Madmatan Pentrabelanak Markan Pentrabelanak Markan Pentrabe</td><td>A Mulai      Hingga     Hingga     Hingga     Hingga     Hingga     Kursus Induksi :     Mulai     Mulai     Hingga     Hingga     Mulai     Hingga     Mulai     Mulai     Hingga     Mulai     Mulai</td><td>1.1       Kursus rang Uniduri :         1.1       Kursus Indukis ::         1.1       Kursus Indukis ::         1.2       Program Transformasi Minda :         1.2       Program Transformasi Minda ::         1.2       Program Transformasi Minda :         1.2       Program Transformasi Minda :         1.2       Program Transformasi Minda / Kursus Indukis :         1.2       Program Transformasi Minda / Kursus Indukis :         1.2       Program Transformasi Minda / Kursus Indukis :         1.3       Kursus Yang Olduduki dan Lulus :         1.4       Malai         2       Peperiksaan Perkhidmatan Yang Olduduki dan Lulus :         Maloma       Malai Dage Peperiksaan yang dimasukan adalah samu.         Valomac Peperiksaan yang dimasukan adalah samu.       Peperiksaan yang dimasukan adalah samu.         1.2.2       Sia Plih         2.2.2       Sia Plih         2.3.3       Pelaniutan Tempoh Percubaan (Jika Ada) :</td><td>in Kursus Fraing Omadin':       in Kursus Induksi :       in Kursus Induksi :       in Hingga         in Kursus Induksi :       in Kursus Induksi :       in Hingga       in Hingga         in Kursus Induksi :       in Hingga       in Hingga       in Hingga         in Kursus Induksi :       in Hingga       in Hingga       in Hingga         in Kursus Induksi :       in Hingga       in Hingga       in Hingga         in Li Perperuksaan Perkhidmatan Yang Diduduksi dan Lulus :       in Li Perperuksaan Perkhidmatan Yang Diduduksi dan Lulus :       in Hingga       in Hingga         in Li Perperuksaan Perkhidmatan Yang Diduduksi dan Lulus :       in Hingga       in Hingga       in Hingga         in Li Perperuksaan Perkhidmatan Yang Diduduksi dan Lulus :       in Hingga       in Hingga       in Hingga         in Li Perperuksaan Perkhidmatan Subjek Urawa Badi kumejuluk Setraer Dengan Kumejuluk Cake Dati Geb 17 Hingga 26 (PerlintAn AM, ARAHAN Pertrabelitan KPM / JPN       in Hingga       in Hingga         in Jaca       in Saturation Setraer Dengan Kumejuluk Cake Dati Geb 17 Hingga 26 (PerlintAn AM, ARAHAN Pertrabelitan AMAM)       in Hingga       in Hingga         in Jaca       in Hingga       in Hingga       in Hingga       in Hingga       in Hingga         in Jaca       in Hingga       in Hingga       in Hingga       in Hingga       in Hingga       in Hingga</td><td>1       Kirksis Yang Undahri.         0h       1.1       Kirksis Yang Undahri.         1.1       Kursus Induksi :       Hingga         1.2       Program Transformasi Minda :       Hingga         1.2       Program Transformasi Minda :       Hingga         1.3       Kursus Induksi :       Hingga         1.4       Kursus Induksi :       Hingga         1.2       Program Transformasi Minda / Kursus Induksi :       Tidak         1.3       Peperiksaan Perkhidmatan Yang Diduduki dan Lulus :       Tarikh         1.4       Peperiksaan Perkhidmatan Yang Diduduki dan Lulus :       Tarikh         1.1       Peperiksaan Perkhidmatan Subjek utawa seka badi kumpuLan sokonoan vang setare Dengan KumpuLan C Dari GRED 17 Hingga 26 (PERINTAH AM, ARAHAN PENTADBERAN DAN PENTADBERAN AWAM) *       Tarikh         1.1       Peperiksaan yeni dimasukan adalah sama.       Tarikh         2.2.2       sia Riih       Sia Riih       2.2.Sila Riih         3.2.3       sia Riih       2.3.Sia Riih       Yang</td><td>1 Nutsis raig Uniauri:   1.1 Kursus Induksi :   1.1 Kursus Induksi :   1.2 Program Transformasi Minda :   1.2 Program Transformasi Minda :   1.2 Program Transformasi Minda :   1.1 Kursus Induksi :   1.2 Program Transformasi Minda :   1.3 Mulai   1.4 Hingga   1.2 Program Transformasi Minda :   1.3 Mulai   1.4 Hingga   1.5 Transformasi Minda / Kursus Induksi :   1.6 Pengecualian Program Transformasi Minda / Kursus Induksi :   2 Pengeruksaan Perkhidmatan Yang Diduduki dan Lulus :   8 2.1   Peperiksaan Perkhidmatan Yang Diduduki dan Lulus :   Maklumar Peperiksaan yang dimasukan adalah sama:   Mukai   2.2.2   Sia Pilh   3.2.3   Sia Pilh</td><td>1.1       Kursus Tang Undurft -         1.1       Kursus Tang Undurft -         1.1       Kursus Tangformasi Minda :         1.2       Program Transformasi Minda :         Mulai       Hingga         1.2       Program Transformasi Minda :         Mulai       Hingga         Pengecualian Program Transformasi Minda / Kursus Induksi :       Tudak         Pengecualian Program Transformasi Minda / Kursus Induksi :       Tudak         Peperiksaan Perkhidmatan Yang Diduduki dan Lulus :       Hendduki         Peperiksaan Perkhidmatan Subjek UTAMA BAGI KUMPULAN SOKONGAN VANG SETARF DENGAN KUMPULAN C DARI GRED 17 HINGGA 26 (PERINTAH AM, ARAHAN PENTADBIRAN DAN PENTADBIRAN AWAM)       Tarikh         Naklumar Peperiksaan yang dimasukkan adalah zama.       Akursus Setia Pelih       2Sila pal         3.2.2       Sila Pilh       Tarikh       Peperiksaan       Penteriksaan yang dimasukkan adalah zama.       Akulu Peperik         3.2.3       Sila Pilh       Tudak       Tudak       Tudak       Tudak       Yord</td><td>Image: Second III       Image: Second III         poh       III       Kursus Induksi :         III       Kursus Induksi :       Mulai         IIII       Kursus Induksi :       Mulai         IIIIIIIIIIIIIIIIIIIIIIIIIIIIIIIIIIII</td><td>iiiiiiiiiiiiiiiiiiiiiiiiiiiiiiiiiiii</td><td>I       Kursus Indiukai :       Mulai       Hingga         npoh       1.1       Kursus Indiukai :       Mulai       Hingga         ssus yang       1.2       Program Transformasi Minda :       Mulai       Hingga       Hingga         adiri bagi       Temph kursus yang diadri bagi Program Transformasi Minda / Kursus Induksi :       Tidak       Contoh Rujukan Pengecualian KPM / JPM         nsformasi       Peperiksaan Perkhidmatan Yang Diduduki dan Lulus :       Tidak       Contoh Rujukan Pengecualian KPM / JPM         valuati       Peperiksaan Perkhidmatan Subjek UTAMA BAGI KUMPULAN SOKONGAN VANG SETARF DENGAN KUMPULAN C DARI GRED 17 HINGGA 26 (PERNTAH AM, ARAHAN PENTADBERAN DAN PEKELILING KEMAJUAN PENTADBERAN ANAM)       Tarikh Menduduki         valuatimati       3.2.2       Sia Bih       Canglegalam</td><td>Image: A procession of a kinesis feing binadim?         nipoh         1.1       kinesis feing binadim?         nipoh       1.1         kinesis feing binadim?       Mulai         ssus yang       1.2         adiri bagi       Hingga         adiri bagi       Hingga         respectivelian Program Transformasi Minda :       Mulai         Pengecualian Program Transformasi Minda / Kursus Induksi :       Tidak         Pengecualian Program Transformasi Minda / Kursus Induksi :       Tidak         Pengecualian Program Transformasi Minda / Kursus Induksi :       Tidak         Pengecualian Program Transformasi Minda / Kursus Induksi :       Tidak         Pengecualian Program Transformasi Minda / Kursus Induksi :       Tidak         Pengecualian Program Transformasi Minda / Kursus Induksi :       Tidak         Pengecualian Program Transformasi Minda / Kursus Induksi :       Tidak         Pengecualian Program Transformasi Minda / Kursus Induksi :       Tidak         Pengecualian Program Transformasi Minda Lulus :       Madukating Pengecualian KOM / JPN         Maklumat: Peperikasan yang dimasukan adalah asma.       Maklumat: Peperikasan yang dimasukan adalah asma.         32.2       Sia Rih       Z.Sila Pin         32.3       Maklumat: Peperikasan yang dimasukan adalah asma.       Pengerekidan yang d</td><td>i       Kursus Indukis :         iiiiiiiiiiiiiiiiiiiiiiiiiiiiiiiiiiii</td><td>1       Kursus Indukti:         ppoh       1.1       Kursus Indukti:         1.1       Kursus Indukti:         1.2       Program Transformasi Minda :         Mulai       Image         1.2       Program Transformasi Minda :         Mulai       Image         1.2       Program Transformasi Minda :         Mulai       Image         Tampoh kuruku yang dihadiri bagi Program Transformasi Minda / Kursus Indukti:         Tidak       Contoh Rujukan Pengecualian KPH / JPH         Pengecualian Program Transformasi Minda / Kursus Indukti:       Tidak         2       Pengerukaan Perkhidhmatan Yang Diduduki dan Lulus :       Tidak         Yealumat Peperkusaan yang dimasukan adalah sama.       Tidak         Valumat Peperkusaan yang dimasukan adalah sama.       Tidak         3.2.2       Sila Plih</td><td>1       Kursus Induksi :       Mulai       Hingga         1.1       Kursus Induksi :       Mulai       Hingga         1.2       Program Transformasi Minda :       Mulai       Hingga         1.2       Program Transformasi Minda :       Mulai       Hingga         1.2       Program Transformasi Minda :       Mulai       Hingga         1.2       Program Transformasi Minda / Kursus Induksi :       Tidak       Contoh Ruijukan Pengecualian KPM / JPN         2       Peperiksaan Perkhidmatan Yang Diduduki dan Lulus :       Tidak       Contoh Ruijukan Pengecualian KPM / JPN         3.2.2       Sila Rlih       Sila Rlih       Imagi Malaina Agai Magi Magi Magi Magi Magi Magi Magi M</td><td>1       Kursus Indukii :       Mulai       Hingga         000h       1.1       Kursus Indukii :       Mulai       Hingga         1.2       Program Transformasi Minda :       Mulai       Hingga       Hingga         diri bagi<br/>sformasi<br/>la tidak       Peperiksaan Perkhidmatan Yang Diduduki dan Lulus :       Tidak       Contoh Rujukan Pengecualian KCPM / JPNI         2       Peperiksaan Perkhidmatan Yang Diduduki dan Lulus :       Tidak       Contoh Rujukan Penyacualian KCPM / JPNI         4       1       Peperiksaan Perkhidmatan Yang Diduduki dan Lulus :       Tidak       Contoh Rujukan Penyacualian KCPM / JPNI         4       2       Peperiksaan Perkhidmatan Yang Diduduki dan Lulus :       Tidak       Contoh Rujukan Penyacualian KCPM / JPNI         Makumat       2       Peperiksaan yeng dimasukan adalah sama.       Tidak       Contoh Rujukan Penyacualian KUMPULAN COARE GRED 17 HINGGA 25 (PERINTAH AM, ARAHAN PENYADBIRAN AWAM)       Imaging dimasukan adalah sama.         32.2       Sila pih       Sila pih       Sila pih</td><td>1       Nursus rang Unidarit :         h       1.1       Kursus Indukis :       Mulai       Hingga         yang       1.2       Program Transformasi Minda :       Mulai       Hingga       Hingga         1       Just Sub Status       Mulai       Hingga       Hingga       Hingga         i bagi       Pengecualian Program Transformasi Minda / Kursus Indukis :       Tidak       Contoh Rujukan Pengecualian KPM / JPN         tidak       Pengecualian Program Transformasi Minda / Kursus Indukis :       Tidak       Contoh Rujukan Pengecualian KPM / JPN         2       Pepertiksaan Perkhidmatan Yang Diduduki dan Lulus :       Tidak       Contoh Rujukan Penyecualian KPM / JPN         2.1       Pepertiksaan Perkhidmatan Subjek Urtama Badit KuipuLan Sokongan vanig setaraP bengan KuipuLan C bart GREb 17 Hingga 26 (Perlintah AM, ARAHAN PentrabBIRAN DAN PentrabBIRAN AWAN)       Tarikh Menduduki         wakumat       Mulai Setara Dengan KuipuLan C bart GREb 17 Hingga 26 (Perlintah AM, ARAHAN PentrabBIRAN DAN PentrabBIRAN AWAN)       Tarikh Menduduki         wakumat       Mulai Setara Dengan KuipuLan C bart GREb 17 Hingga 26 (Perlintah AM, ARAHAN PentrabBIRAN DAN PentrabBIRAN AWAN)       Tarikh Menduduki</td></td></t<>                                                                                                    | In Kursus Indukti       In Kursus Indukti         Inpoh       In Kursus Indukti         Inpoh       Interview         Insues       Program Transformasi Minda :         Interview       Mulai         Interview       Interview         Interview       Interview      <                                                                                                    | iiiiiiiiiiiiiiiiiiiiiiiiiiiiiiiiiiii                                                                                                    | inter percention       interview         interview       interview         eempoh       interview         interview       Mulai         interview       Mulai         intelebihi 8       Mulai                                                                                                    | Audimate Targo Mulai Hingga Hingga <                                                                                                    | in Kursss fang Unitauri 1.         in Kursss fang Unitauri 1.         in Kurss fang Unitauri 1.         in Kurss fang Unitauri 1.         in Kurss fang Unitauri 1.         in Kurss fang Unitauri 1.         in Kurss fang Unitauri 1.         in Kurss fang Unitauri 1.         in Kurss fang Unitauri 1.         in Kurss fang Unitauri 1.         in Kurss fang Unitauri 1.         in Kurss fang Unitauri 1.         in Kurss fang Unitauri 1.         in Kurss fang Unitauri 1.         in Kurss fang Unitauri 1.         in Kurss fang U                                                                                                    | Image: Section of the program of the program of th                                          | 1       Kursus Induksi :         poh         1.1       Kursus Induksi :         1.2       Program Transformasi Minda :         Mulai       Hingga         1.2       Program Transformasi Minda ::         Mulai       Hingga         1.2       Program Transformasi Minda ::         Mulai       Hingga         1.2       Program Transformasi Minda / Kursus Induksi :         1.2       Program Transformasi Minda / Kursus Induksi :         1.3       Peperiksaan verkhidmatan Yang Diduduki dan Lulus :         Yank       Yank         2.1       Peperiksaan verkhidmatan Yang Diduduki dan Lulus :         Yank       Yank         2.2.2       Sia Plih         3.2.3       Sia Plih         3.3       Pelaniutan Tempoh Percubaan (Lika Ada) :                                                                                                    | 1       Kursus Induksi :       Mulai       Hingga         12       Program Transformasi Minda :       Mulai       Hingga         12       Program Transformasi Minda :       Mulai       Hingga         13       Program Transformasi Minda / Kursus Induksi :       Mulai       Hingga         14       Kursus Induksi :       Mulai       Hingga         12       Program Transformasi Minda / Kursus Induksi :       Tidak       Contoh Rujukan Pengecualian KPM / JPH         13       Pengecualian Program Transformasi Minda / Kursus Induksi :       Tidak       Contoh Rujukan Pengecualian KPM / JPH         14       Kursus Anduki dan Lulus :       Tidak       Contoh Rujukan Pengecualian KPM / JPH         15       Peperiksaan Perkhidmatan Yang Diduduki dan Lulus :       Hendukuki Rujukan         14       Sta Tilah       Peperiksaan yeng dimasukan adalah sama       Ferefikaan yeng dimasukan adalah sama         15       Sta Tilah       Peperiksaan yeng dimasukan adalah sama       Peperikaan         15.2.2       Sta Tilah       Peperiksaan yeng dimasukan adalah sama       Peperikaan         13.3       Pelanjutan Tempoh Percubaan (Jika Ada) :       Image State State State State State State State State State State State State State State State State State State State State State State State State State State State State State State State State State State State State Sta                                                                                                    | Independention     Independention                                                                                                    | indig poortmetrik       indig poortmetrik         indig poortmetrik       indig poortmetrik         indindit       indig poortmetrik                                                                                                    | indication       indication       indication       Mulai       Hingga         indication       Mulai       Hingga       Hingga         indication       Mulai       Hingga       Hingga         indication       Mulai       Hingga       Hingga         indication       Hingga       Hingga       Hingga         indication       Peogram Transformasi Minda / Kursus Induksi :       Tidak       Contoh Rujukan Pengecualian KPM / JPN         inda tidak       Peperiksaan Perkhidmatan Yang Diduduki dan Lulus :       Hendekuluki       Hendekuluki         inda tidak       2.1       Peperiksaan Perkhidmatan Yang Diduduki dan Lulus :       Hendekuluki         Vikunas       Peperiksaan vendidmatan Yang Diduduki a sama.       Medunast       Hendekuluki         Vikunas       Peperiksaan vendidmatan Yang Diduduki a sama.       Medunast       Medunast         Vikunas       Peperiksaan vendidmatan Subjek Utana Bacit KumeuLan Sokonigan Vang Setarap Dengan KumeuLan C Dari Greb 17 Hingga 26 (PERINTAH AM, ARAHAN PENTADBIRAN DAN PENTADBIRAN AWAN)       Interdekuluki         3.2.2       Sila Pih.       Naklunast       Medunast         3.3       Pelanjutan Tempoh Percubaan (Jika Ada) :       Interdekuluki       Interdekuluki                                                                                                    | interpretation       interpretation       interpretation       interpretation         interpretation       interpretation       Mulai       interpretation         interpretation       interpretation       Mulai       interpretation         interpretation       Mulai       interpretation       Mulai       interpretation         interpretation       Interpretation       Mulai       interpretation       Mulai       interpretation         interpretation       Interpretation       Mulai       interpretation       Mulai       interpretation         interpretation       Interpretation       Mulai       interpretation       Mulai       interpretation         interpretation       Interpretation       Mulai       interpretation       Mulai       interpretation         interpretation       Program Transformasi Minda / Kursus Induksi :       Tidak:       Contoh Rujukan Pengecualian KPM / JPM         interpretation       Program Transformasi Minda / Kursus Induksi :       Tidak:       Contoh Rujukan Pengecualian KPM / JPM         interpretation       Program Transformasi Minda and Kumeluka Sokongan Vang Settaer Delixan Kumelukan Coard Gete 17 Hittinga Bran Aukan Pentrabetan Aukan / Pertation       Pertation         interpretation       Sila Plin       Program Transformasi Allah andi       Pertation       Pertation </td <td>inclusion international inclusion international inclinternational international international i</td> <td>1.1       Kursus Induki:       Mulai       Hingga         1.2       Program Transformasi Minda :       Mulai       Hingga       Hingga         1.1       Kursus Induki:       Mulai       Hingga       Hingga         1.2       Program Transformasi Minda :       Mulai       Hingga       Hingga         1.1       Kursus ransformasi Minda :       Mulai       Hingga       Hingga         1.2       Program Transformasi Minda / Kursus Induksi :       Tidak       Contoh Rujukan Pengecualian KPM / JPN         1.3       Peperiksaan Perkhidmatan Yang Diduduki dan Lulus :       Markuk       Markuki Rujukan         2.1       Peperiksaan Perkhidmatan Yang Diduduki dan Lulus :       Markuki Rujukan       Markuki Rujukan         3.2.2       Sia Pilh       Sia Pilh       Peperiksaan yang dimasukian adalah sama.       Markuki Peperekaan         3.2.3       Pelanjutan Tempoh Percubaan (Jika Ada) :       Interpendent (Jika Ada) :       Interpendent (Jika Ada) :       Interpendent (Jika Ada) :</td> <td>1       Nutsis Fairy Dinautry:         Noch       1.1         Noch       1.1         1.1       Kursus Induksi :         1.2       Program Transformasi Minda :         Mulai       Hingga         1.1       Kursus Induksi :         1.2       Program Transformasi Minda :         Mulai       Hingga         1.1       Kursus Jang dhadh bagi Program Transformasi Minda :         Mulai       Hingga         1.1       Rurpach Kursus yang dhadh bagi Program Transformasi Minda / Kursus Induksi :         1.1       Peperuksaan Perkhidmatan Yang Diduduki dan Lulus :         Yankhomatan Yang Diduduki dan Lulus :       Yankhomatan Yang Diduduki dan Lulus :         Yankhomatan Yang dimasukian sdalah samu.       Madmatan Pentrabelanak Markan Pentrabelanak Markan Pentrabe</td> <td>A Mulai      Hingga     Hingga     Hingga     Hingga     Hingga     Kursus Induksi :     Mulai     Mulai     Hingga     Hingga     Mulai     Hingga     Mulai     Mulai     Hingga     Mulai     Mulai</td> <td>1.1       Kursus rang Uniduri :         1.1       Kursus Indukis ::         1.1       Kursus Indukis ::         1.2       Program Transformasi Minda :         1.2       Program Transformasi Minda ::         1.2       Program Transformasi Minda :         1.2       Program Transformasi Minda :         1.2       Program Transformasi Minda / Kursus Indukis :         1.2       Program Transformasi Minda / Kursus Indukis :         1.2       Program Transformasi Minda / Kursus Indukis :         1.3       Kursus Yang Olduduki dan Lulus :         1.4       Malai         2       Peperiksaan Perkhidmatan Yang Olduduki dan Lulus :         Maloma       Malai Dage Peperiksaan yang dimasukan adalah samu.         Valomac Peperiksaan yang dimasukan adalah samu.       Peperiksaan yang dimasukan adalah samu.         1.2.2       Sia Plih         2.2.2       Sia Plih         2.3.3       Pelaniutan Tempoh Percubaan (Jika Ada) :</td> <td>in Kursus Fraing Omadin':       in Kursus Induksi :       in Kursus Induksi :       in Hingga         in Kursus Induksi :       in Kursus Induksi :       in Hingga       in Hingga         in Kursus Induksi :       in Hingga       in Hingga       in Hingga         in Kursus Induksi :       in Hingga       in Hingga       in Hingga         in Kursus Induksi :       in Hingga       in Hingga       in Hingga         in Li Perperuksaan Perkhidmatan Yang Diduduksi dan Lulus :       in Li Perperuksaan Perkhidmatan Yang Diduduksi dan Lulus :       in Hingga       in Hingga         in Li Perperuksaan Perkhidmatan Yang Diduduksi dan Lulus :       in Hingga       in Hingga       in Hingga         in Li Perperuksaan Perkhidmatan Yang Diduduksi dan Lulus :       in Hingga       in Hingga       in Hingga         in Li Perperuksaan Perkhidmatan Subjek Urawa Badi kumejuluk Setraer Dengan Kumejuluk Cake Dati Geb 17 Hingga 26 (PerlintAn AM, ARAHAN Pertrabelitan KPM / JPN       in Hingga       in Hingga         in Jaca       in Saturation Setraer Dengan Kumejuluk Cake Dati Geb 17 Hingga 26 (PerlintAn AM, ARAHAN Pertrabelitan AMAM)       in Hingga       in Hingga         in Jaca       in Hingga       in Hingga       in Hingga       in Hingga       in Hingga         in Jaca       in Hingga       in Hingga       in Hingga       in Hingga       in Hingga       in Hingga</td> <td>1       Kirksis Yang Undahri.         0h       1.1       Kirksis Yang Undahri.         1.1       Kursus Induksi :       Hingga         1.2       Program Transformasi Minda :       Hingga         1.2       Program Transformasi Minda :       Hingga         1.3       Kursus Induksi :       Hingga         1.4       Kursus Induksi :       Hingga         1.2       Program Transformasi Minda / Kursus Induksi :       Tidak         1.3       Peperiksaan Perkhidmatan Yang Diduduki dan Lulus :       Tarikh         1.4       Peperiksaan Perkhidmatan Yang Diduduki dan Lulus :       Tarikh         1.1       Peperiksaan Perkhidmatan Subjek utawa seka badi kumpuLan sokonoan vang setare Dengan KumpuLan C Dari GRED 17 Hingga 26 (PERINTAH AM, ARAHAN PENTADBERAN DAN PENTADBERAN AWAM) *       Tarikh         1.1       Peperiksaan yeni dimasukan adalah sama.       Tarikh         2.2.2       sia Riih       Sia Riih       2.2.Sila Riih         3.2.3       sia Riih       2.3.Sia Riih       Yang</td> <td>1 Nutsis raig Uniauri:   1.1 Kursus Induksi :   1.1 Kursus Induksi :   1.2 Program Transformasi Minda :   1.2 Program Transformasi Minda :   1.2 Program Transformasi Minda :   1.1 Kursus Induksi :   1.2 Program Transformasi Minda :   1.3 Mulai   1.4 Hingga   1.2 Program Transformasi Minda :   1.3 Mulai   1.4 Hingga   1.5 Transformasi Minda / Kursus Induksi :   1.6 Pengecualian Program Transformasi Minda / Kursus Induksi :   2 Pengeruksaan Perkhidmatan Yang Diduduki dan Lulus :   8 2.1   Peperiksaan Perkhidmatan Yang Diduduki dan Lulus :   Maklumar Peperiksaan yang dimasukan adalah sama:   Mukai   2.2.2   Sia Pilh   3.2.3   Sia Pilh</td> <td>1.1       Kursus Tang Undurft -         1.1       Kursus Tang Undurft -         1.1       Kursus Tangformasi Minda :         1.2       Program Transformasi Minda :         Mulai       Hingga         1.2       Program Transformasi Minda :         Mulai       Hingga         Pengecualian Program Transformasi Minda / Kursus Induksi :       Tudak         Pengecualian Program Transformasi Minda / Kursus Induksi :       Tudak         Peperiksaan Perkhidmatan Yang Diduduki dan Lulus :       Hendduki         Peperiksaan Perkhidmatan Subjek UTAMA BAGI KUMPULAN SOKONGAN VANG SETARF DENGAN KUMPULAN C DARI GRED 17 HINGGA 26 (PERINTAH AM, ARAHAN PENTADBIRAN DAN PENTADBIRAN AWAM)       Tarikh         Naklumar Peperiksaan yang dimasukkan adalah zama.       Akursus Setia Pelih       2Sila pal         3.2.2       Sila Pilh       Tarikh       Peperiksaan       Penteriksaan yang dimasukkan adalah zama.       Akulu Peperik         3.2.3       Sila Pilh       Tudak       Tudak       Tudak       Tudak       Yord</td> <td>Image: Second III       Image: Second III         poh       III       Kursus Induksi :         III       Kursus Induksi :       Mulai         IIII       Kursus Induksi :       Mulai         IIIIIIIIIIIIIIIIIIIIIIIIIIIIIIIIIIII</td> <td>iiiiiiiiiiiiiiiiiiiiiiiiiiiiiiiiiiii</td> <td>I       Kursus Indiukai :       Mulai       Hingga         npoh       1.1       Kursus Indiukai :       Mulai       Hingga         ssus yang       1.2       Program Transformasi Minda :       Mulai       Hingga       Hingga         adiri bagi       Temph kursus yang diadri bagi Program Transformasi Minda / Kursus Induksi :       Tidak       Contoh Rujukan Pengecualian KPM / JPM         nsformasi       Peperiksaan Perkhidmatan Yang Diduduki dan Lulus :       Tidak       Contoh Rujukan Pengecualian KPM / JPM         valuati       Peperiksaan Perkhidmatan Subjek UTAMA BAGI KUMPULAN SOKONGAN VANG SETARF DENGAN KUMPULAN C DARI GRED 17 HINGGA 26 (PERNTAH AM, ARAHAN PENTADBERAN DAN PEKELILING KEMAJUAN PENTADBERAN ANAM)       Tarikh Menduduki         valuatimati       3.2.2       Sia Bih       Canglegalam</td> <td>Image: A procession of a kinesis feing binadim?         nipoh         1.1       kinesis feing binadim?         nipoh       1.1         kinesis feing binadim?       Mulai         ssus yang       1.2         adiri bagi       Hingga         adiri bagi       Hingga         respectivelian Program Transformasi Minda :       Mulai         Pengecualian Program Transformasi Minda / Kursus Induksi :       Tidak         Pengecualian Program Transformasi Minda / Kursus Induksi :       Tidak         Pengecualian Program Transformasi Minda / Kursus Induksi :       Tidak         Pengecualian Program Transformasi Minda / Kursus Induksi :       Tidak         Pengecualian Program Transformasi Minda / Kursus Induksi :       Tidak         Pengecualian Program Transformasi Minda / Kursus Induksi :       Tidak         Pengecualian Program Transformasi Minda / Kursus Induksi :       Tidak         Pengecualian Program Transformasi Minda / Kursus Induksi :       Tidak         Pengecualian Program Transformasi Minda Lulus :       Madukating Pengecualian KOM / JPN         Maklumat: Peperikasan yang dimasukan adalah asma.       Maklumat: Peperikasan yang dimasukan adalah asma.         32.2       Sia Rih       Z.Sila Pin         32.3       Maklumat: Peperikasan yang dimasukan adalah asma.       Pengerekidan yang d</td> <td>i       Kursus Indukis :         iiiiiiiiiiiiiiiiiiiiiiiiiiiiiiiiiiii</td> <td>1       Kursus Indukti:         ppoh       1.1       Kursus Indukti:         1.1       Kursus Indukti:         1.2       Program Transformasi Minda :         Mulai       Image         1.2       Program Transformasi Minda :         Mulai       Image         1.2       Program Transformasi Minda :         Mulai       Image         Tampoh kuruku yang dihadiri bagi Program Transformasi Minda / Kursus Indukti:         Tidak       Contoh Rujukan Pengecualian KPH / JPH         Pengecualian Program Transformasi Minda / Kursus Indukti:       Tidak         2       Pengerukaan Perkhidhmatan Yang Diduduki dan Lulus :       Tidak         Yealumat Peperkusaan yang dimasukan adalah sama.       Tidak         Valumat Peperkusaan yang dimasukan adalah sama.       Tidak         3.2.2       Sila Plih</td> <td>1       Kursus Induksi :       Mulai       Hingga         1.1       Kursus Induksi :       Mulai       Hingga         1.2       Program Transformasi Minda :       Mulai       Hingga         1.2       Program Transformasi Minda :       Mulai       Hingga         1.2       Program Transformasi Minda :       Mulai       Hingga         1.2       Program Transformasi Minda / Kursus Induksi :       Tidak       Contoh Ruijukan Pengecualian KPM / JPN         2       Peperiksaan Perkhidmatan Yang Diduduki dan Lulus :       Tidak       Contoh Ruijukan Pengecualian KPM / JPN         3.2.2       Sila Rlih       Sila Rlih       Imagi Malaina Agai Magi Magi Magi Magi Magi Magi Magi M</td> <td>1       Kursus Indukii :       Mulai       Hingga         000h       1.1       Kursus Indukii :       Mulai       Hingga         1.2       Program Transformasi Minda :       Mulai       Hingga       Hingga         diri bagi<br/>sformasi<br/>la tidak       Peperiksaan Perkhidmatan Yang Diduduki dan Lulus :       Tidak       Contoh Rujukan Pengecualian KCPM / JPNI         2       Peperiksaan Perkhidmatan Yang Diduduki dan Lulus :       Tidak       Contoh Rujukan Penyacualian KCPM / JPNI         4       1       Peperiksaan Perkhidmatan Yang Diduduki dan Lulus :       Tidak       Contoh Rujukan Penyacualian KCPM / JPNI         4       2       Peperiksaan Perkhidmatan Yang Diduduki dan Lulus :       Tidak       Contoh Rujukan Penyacualian KCPM / JPNI         Makumat       2       Peperiksaan yeng dimasukan adalah sama.       Tidak       Contoh Rujukan Penyacualian KUMPULAN COARE GRED 17 HINGGA 25 (PERINTAH AM, ARAHAN PENYADBIRAN AWAM)       Imaging dimasukan adalah sama.         32.2       Sila pih       Sila pih       Sila pih</td> <td>1       Nursus rang Unidarit :         h       1.1       Kursus Indukis :       Mulai       Hingga         yang       1.2       Program Transformasi Minda :       Mulai       Hingga       Hingga         1       Just Sub Status       Mulai       Hingga       Hingga       Hingga         i bagi       Pengecualian Program Transformasi Minda / Kursus Indukis :       Tidak       Contoh Rujukan Pengecualian KPM / JPN         tidak       Pengecualian Program Transformasi Minda / Kursus Indukis :       Tidak       Contoh Rujukan Pengecualian KPM / JPN         2       Pepertiksaan Perkhidmatan Yang Diduduki dan Lulus :       Tidak       Contoh Rujukan Penyecualian KPM / JPN         2.1       Pepertiksaan Perkhidmatan Subjek Urtama Badit KuipuLan Sokongan vanig setaraP bengan KuipuLan C bart GREb 17 Hingga 26 (Perlintah AM, ARAHAN PentrabBIRAN DAN PentrabBIRAN AWAN)       Tarikh Menduduki         wakumat       Mulai Setara Dengan KuipuLan C bart GREb 17 Hingga 26 (Perlintah AM, ARAHAN PentrabBIRAN DAN PentrabBIRAN AWAN)       Tarikh Menduduki         wakumat       Mulai Setara Dengan KuipuLan C bart GREb 17 Hingga 26 (Perlintah AM, ARAHAN PentrabBIRAN DAN PentrabBIRAN AWAN)       Tarikh Menduduki</td>                                                                                                    | inclusion international inclusion international inclinternational international international i                                                                                                    | 1.1       Kursus Induki:       Mulai       Hingga         1.2       Program Transformasi Minda :       Mulai       Hingga       Hingga         1.1       Kursus Induki:       Mulai       Hingga       Hingga         1.2       Program Transformasi Minda :       Mulai       Hingga       Hingga         1.1       Kursus ransformasi Minda :       Mulai       Hingga       Hingga         1.2       Program Transformasi Minda / Kursus Induksi :       Tidak       Contoh Rujukan Pengecualian KPM / JPN         1.3       Peperiksaan Perkhidmatan Yang Diduduki dan Lulus :       Markuk       Markuki Rujukan         2.1       Peperiksaan Perkhidmatan Yang Diduduki dan Lulus :       Markuki Rujukan       Markuki Rujukan         3.2.2       Sia Pilh       Sia Pilh       Peperiksaan yang dimasukian adalah sama.       Markuki Peperekaan         3.2.3       Pelanjutan Tempoh Percubaan (Jika Ada) :       Interpendent (Jika Ada) :       Interpendent (Jika Ada) :       Interpendent (Jika Ada) :                                                                                                    | 1       Nutsis Fairy Dinautry:         Noch       1.1         Noch       1.1         1.1       Kursus Induksi :         1.2       Program Transformasi Minda :         Mulai       Hingga         1.1       Kursus Induksi :         1.2       Program Transformasi Minda :         Mulai       Hingga         1.1       Kursus Jang dhadh bagi Program Transformasi Minda :         Mulai       Hingga         1.1       Rurpach Kursus yang dhadh bagi Program Transformasi Minda / Kursus Induksi :         1.1       Peperuksaan Perkhidmatan Yang Diduduki dan Lulus :         Yankhomatan Yang Diduduki dan Lulus :       Yankhomatan Yang Diduduki dan Lulus :         Yankhomatan Yang dimasukian sdalah samu.       Madmatan Pentrabelanak Markan Pentrabelanak Markan Pentrabe                                                                                                    | A Mulai      Hingga     Hingga     Hingga     Hingga     Hingga     Kursus Induksi :     Mulai     Mulai     Hingga     Hingga     Mulai     Hingga     Mulai     Mulai     Hingga     Mulai     Mulai                                                                                                    | 1.1       Kursus rang Uniduri :         1.1       Kursus Indukis ::         1.1       Kursus Indukis ::         1.2       Program Transformasi Minda :         1.2       Program Transformasi Minda ::         1.2       Program Transformasi Minda :         1.2       Program Transformasi Minda :         1.2       Program Transformasi Minda / Kursus Indukis :         1.2       Program Transformasi Minda / Kursus Indukis :         1.2       Program Transformasi Minda / Kursus Indukis :         1.3       Kursus Yang Olduduki dan Lulus :         1.4       Malai         2       Peperiksaan Perkhidmatan Yang Olduduki dan Lulus :         Maloma       Malai Dage Peperiksaan yang dimasukan adalah samu.         Valomac Peperiksaan yang dimasukan adalah samu.       Peperiksaan yang dimasukan adalah samu.         1.2.2       Sia Plih         2.2.2       Sia Plih         2.3.3       Pelaniutan Tempoh Percubaan (Jika Ada) :                                                                                                    | in Kursus Fraing Omadin':       in Kursus Induksi :       in Kursus Induksi :       in Hingga         in Kursus Induksi :       in Kursus Induksi :       in Hingga       in Hingga         in Kursus Induksi :       in Hingga       in Hingga       in Hingga         in Kursus Induksi :       in Hingga       in Hingga       in Hingga         in Kursus Induksi :       in Hingga       in Hingga       in Hingga         in Li Perperuksaan Perkhidmatan Yang Diduduksi dan Lulus :       in Li Perperuksaan Perkhidmatan Yang Diduduksi dan Lulus :       in Hingga       in Hingga         in Li Perperuksaan Perkhidmatan Yang Diduduksi dan Lulus :       in Hingga       in Hingga       in Hingga         in Li Perperuksaan Perkhidmatan Yang Diduduksi dan Lulus :       in Hingga       in Hingga       in Hingga         in Li Perperuksaan Perkhidmatan Subjek Urawa Badi kumejuluk Setraer Dengan Kumejuluk Cake Dati Geb 17 Hingga 26 (PerlintAn AM, ARAHAN Pertrabelitan KPM / JPN       in Hingga       in Hingga         in Jaca       in Saturation Setraer Dengan Kumejuluk Cake Dati Geb 17 Hingga 26 (PerlintAn AM, ARAHAN Pertrabelitan AMAM)       in Hingga       in Hingga         in Jaca       in Hingga       in Hingga       in Hingga       in Hingga       in Hingga         in Jaca       in Hingga       in Hingga       in Hingga       in Hingga       in Hingga       in Hingga                                                                                                    | 1       Kirksis Yang Undahri.         0h       1.1       Kirksis Yang Undahri.         1.1       Kursus Induksi :       Hingga         1.2       Program Transformasi Minda :       Hingga         1.2       Program Transformasi Minda :       Hingga         1.3       Kursus Induksi :       Hingga         1.4       Kursus Induksi :       Hingga         1.2       Program Transformasi Minda / Kursus Induksi :       Tidak         1.3       Peperiksaan Perkhidmatan Yang Diduduki dan Lulus :       Tarikh         1.4       Peperiksaan Perkhidmatan Yang Diduduki dan Lulus :       Tarikh         1.1       Peperiksaan Perkhidmatan Subjek utawa seka badi kumpuLan sokonoan vang setare Dengan KumpuLan C Dari GRED 17 Hingga 26 (PERINTAH AM, ARAHAN PENTADBERAN DAN PENTADBERAN AWAM) *       Tarikh         1.1       Peperiksaan yeni dimasukan adalah sama.       Tarikh         2.2.2       sia Riih       Sia Riih       2.2.Sila Riih         3.2.3       sia Riih       2.3.Sia Riih       Yang                                                                                                    | 1 Nutsis raig Uniauri:   1.1 Kursus Induksi :   1.1 Kursus Induksi :   1.2 Program Transformasi Minda :   1.2 Program Transformasi Minda :   1.2 Program Transformasi Minda :   1.1 Kursus Induksi :   1.2 Program Transformasi Minda :   1.3 Mulai   1.4 Hingga   1.2 Program Transformasi Minda :   1.3 Mulai   1.4 Hingga   1.5 Transformasi Minda / Kursus Induksi :   1.6 Pengecualian Program Transformasi Minda / Kursus Induksi :   2 Pengeruksaan Perkhidmatan Yang Diduduki dan Lulus :   8 2.1   Peperiksaan Perkhidmatan Yang Diduduki dan Lulus :   Maklumar Peperiksaan yang dimasukan adalah sama:   Mukai   2.2.2   Sia Pilh   3.2.3   Sia Pilh                                                                                                    | 1.1       Kursus Tang Undurft -         1.1       Kursus Tang Undurft -         1.1       Kursus Tangformasi Minda :         1.2       Program Transformasi Minda :         Mulai       Hingga         1.2       Program Transformasi Minda :         Mulai       Hingga         Pengecualian Program Transformasi Minda / Kursus Induksi :       Tudak         Pengecualian Program Transformasi Minda / Kursus Induksi :       Tudak         Peperiksaan Perkhidmatan Yang Diduduki dan Lulus :       Hendduki         Peperiksaan Perkhidmatan Subjek UTAMA BAGI KUMPULAN SOKONGAN VANG SETARF DENGAN KUMPULAN C DARI GRED 17 HINGGA 26 (PERINTAH AM, ARAHAN PENTADBIRAN DAN PENTADBIRAN AWAM)       Tarikh         Naklumar Peperiksaan yang dimasukkan adalah zama.       Akursus Setia Pelih       2Sila pal         3.2.2       Sila Pilh       Tarikh       Peperiksaan       Penteriksaan yang dimasukkan adalah zama.       Akulu Peperik         3.2.3       Sila Pilh       Tudak       Tudak       Tudak       Tudak       Yord                                                                                                    | Image: Second III       Image: Second III         poh       III       Kursus Induksi :         III       Kursus Induksi :       Mulai         IIII       Kursus Induksi :       Mulai         IIIIIIIIIIIIIIIIIIIIIIIIIIIIIIIIIIII                                                                                                    | iiiiiiiiiiiiiiiiiiiiiiiiiiiiiiiiiiii                                                                                                    | I       Kursus Indiukai :       Mulai       Hingga         npoh       1.1       Kursus Indiukai :       Mulai       Hingga         ssus yang       1.2       Program Transformasi Minda :       Mulai       Hingga       Hingga         adiri bagi       Temph kursus yang diadri bagi Program Transformasi Minda / Kursus Induksi :       Tidak       Contoh Rujukan Pengecualian KPM / JPM         nsformasi       Peperiksaan Perkhidmatan Yang Diduduki dan Lulus :       Tidak       Contoh Rujukan Pengecualian KPM / JPM         valuati       Peperiksaan Perkhidmatan Subjek UTAMA BAGI KUMPULAN SOKONGAN VANG SETARF DENGAN KUMPULAN C DARI GRED 17 HINGGA 26 (PERNTAH AM, ARAHAN PENTADBERAN DAN PEKELILING KEMAJUAN PENTADBERAN ANAM)       Tarikh Menduduki         valuatimati       3.2.2       Sia Bih       Canglegalam                                                                                                    | Image: A procession of a kinesis feing binadim?         nipoh         1.1       kinesis feing binadim?         nipoh       1.1         kinesis feing binadim?       Mulai         ssus yang       1.2         adiri bagi       Hingga         adiri bagi       Hingga         respectivelian Program Transformasi Minda :       Mulai         Pengecualian Program Transformasi Minda / Kursus Induksi :       Tidak         Pengecualian Program Transformasi Minda / Kursus Induksi :       Tidak         Pengecualian Program Transformasi Minda / Kursus Induksi :       Tidak         Pengecualian Program Transformasi Minda / Kursus Induksi :       Tidak         Pengecualian Program Transformasi Minda / Kursus Induksi :       Tidak         Pengecualian Program Transformasi Minda / Kursus Induksi :       Tidak         Pengecualian Program Transformasi Minda / Kursus Induksi :       Tidak         Pengecualian Program Transformasi Minda / Kursus Induksi :       Tidak         Pengecualian Program Transformasi Minda Lulus :       Madukating Pengecualian KOM / JPN         Maklumat: Peperikasan yang dimasukan adalah asma.       Maklumat: Peperikasan yang dimasukan adalah asma.         32.2       Sia Rih       Z.Sila Pin         32.3       Maklumat: Peperikasan yang dimasukan adalah asma.       Pengerekidan yang d                                                                                                    | i       Kursus Indukis :         iiiiiiiiiiiiiiiiiiiiiiiiiiiiiiiiiiii                                                                                                    | 1       Kursus Indukti:         ppoh       1.1       Kursus Indukti:         1.1       Kursus Indukti:         1.2       Program Transformasi Minda :         Mulai       Image         1.2       Program Transformasi Minda :         Mulai       Image         1.2       Program Transformasi Minda :         Mulai       Image         Tampoh kuruku yang dihadiri bagi Program Transformasi Minda / Kursus Indukti:         Tidak       Contoh Rujukan Pengecualian KPH / JPH         Pengecualian Program Transformasi Minda / Kursus Indukti:       Tidak         2       Pengerukaan Perkhidhmatan Yang Diduduki dan Lulus :       Tidak         Yealumat Peperkusaan yang dimasukan adalah sama.       Tidak         Valumat Peperkusaan yang dimasukan adalah sama.       Tidak         3.2.2       Sila Plih                                                                                                    | 1       Kursus Induksi :       Mulai       Hingga         1.1       Kursus Induksi :       Mulai       Hingga         1.2       Program Transformasi Minda :       Mulai       Hingga         1.2       Program Transformasi Minda :       Mulai       Hingga         1.2       Program Transformasi Minda :       Mulai       Hingga         1.2       Program Transformasi Minda / Kursus Induksi :       Tidak       Contoh Ruijukan Pengecualian KPM / JPN         2       Peperiksaan Perkhidmatan Yang Diduduki dan Lulus :       Tidak       Contoh Ruijukan Pengecualian KPM / JPN         3.2.2       Sila Rlih       Sila Rlih       Imagi Malaina Agai Magi Magi Magi Magi Magi Magi Magi M                                                                                                    | 1       Kursus Indukii :       Mulai       Hingga         000h       1.1       Kursus Indukii :       Mulai       Hingga         1.2       Program Transformasi Minda :       Mulai       Hingga       Hingga         diri bagi<br>sformasi<br>la tidak       Peperiksaan Perkhidmatan Yang Diduduki dan Lulus :       Tidak       Contoh Rujukan Pengecualian KCPM / JPNI         2       Peperiksaan Perkhidmatan Yang Diduduki dan Lulus :       Tidak       Contoh Rujukan Penyacualian KCPM / JPNI         4       1       Peperiksaan Perkhidmatan Yang Diduduki dan Lulus :       Tidak       Contoh Rujukan Penyacualian KCPM / JPNI         4       2       Peperiksaan Perkhidmatan Yang Diduduki dan Lulus :       Tidak       Contoh Rujukan Penyacualian KCPM / JPNI         Makumat       2       Peperiksaan yeng dimasukan adalah sama.       Tidak       Contoh Rujukan Penyacualian KUMPULAN COARE GRED 17 HINGGA 25 (PERINTAH AM, ARAHAN PENYADBIRAN AWAM)       Imaging dimasukan adalah sama.         32.2       Sila pih       Sila pih       Sila pih                                                                                                    | 1       Nursus rang Unidarit :         h       1.1       Kursus Indukis :       Mulai       Hingga         yang       1.2       Program Transformasi Minda :       Mulai       Hingga       Hingga         1       Just Sub Status       Mulai       Hingga       Hingga       Hingga         i bagi       Pengecualian Program Transformasi Minda / Kursus Indukis :       Tidak       Contoh Rujukan Pengecualian KPM / JPN         tidak       Pengecualian Program Transformasi Minda / Kursus Indukis :       Tidak       Contoh Rujukan Pengecualian KPM / JPN         2       Pepertiksaan Perkhidmatan Yang Diduduki dan Lulus :       Tidak       Contoh Rujukan Penyecualian KPM / JPN         2.1       Pepertiksaan Perkhidmatan Subjek Urtama Badit KuipuLan Sokongan vanig setaraP bengan KuipuLan C bart GREb 17 Hingga 26 (Perlintah AM, ARAHAN PentrabBIRAN DAN PentrabBIRAN AWAN)       Tarikh Menduduki         wakumat       Mulai Setara Dengan KuipuLan C bart GREb 17 Hingga 26 (Perlintah AM, ARAHAN PentrabBIRAN DAN PentrabBIRAN AWAN)       Tarikh Menduduki         wakumat       Mulai Setara Dengan KuipuLan C bart GREb 17 Hingga 26 (Perlintah AM, ARAHAN PentrabBIRAN DAN PentrabBIRAN AWAN)       Tarikh Menduduki                                                                                                    |
| kursus yang<br>dihadiri bagi<br>Transformasi<br>Minda tidak<br>melebihi 8<br>hari 2.1 Poperiksaan Perkhidmatan Yang Diduduki dan Lulus :<br>Malomat Peperiksaan Perkhidmatan Subjek UTAMA BAGT KUMPULAN SOKONGAN YANG SETARP DENGAN KUMPULAN C DARI GRED 17 HINGGA 26 (PERINTAH AM, ARAHAN PENTADBIRAN DAN PEKELILING KEMAJUAN PENTADBIRAN ANAM) V<br>Malomat Peperiksaan yang dimasukan adalah sama.<br>3.2.2 Sila Pilh<br>3.2.3 Sila Pilh<br>3.2.3 Sila Pilh                                                                                                    | 1.2 Program Transformasi Minda : Tempoh kurus yang dhadin bagi Program Transformasi Minda / Kursus Induksi : Tempoh kurus yang dhadin bagi Program Transformasi Minda / Kursus Induksi : Tanikh, Menduduki Pengecualian Program Transformasi Minda / Kursus Induksi : Tarikh, Menduduki Pengecualian Program Transformasi Minda / Kursus Induksi : Tarikh, Menduduki Pengecualian Program Transformasi Minda / Kursus Induksi : Tarikh, Menduduki Rujukan Pengecualian Program Transformasi Minda / Kursus Induksi : Tarikh, Menduduki Rujukan Pengecualian Program Transformasi Minda / Kursus Induksi : Tarikh, Menduduki Rujukan Tarikh, Menduduki Rujukan Sala Bih Sala Bih Sala Bih Sala Bih Sala Pelanjutan Tempoh Percubaan (Jika Ada) : Tarikh, Mala Bali Kumpulan Tempoh Percubaan (Jika Ada) :                                                                                                    | Line Program Transformasi Minda :       Mulai       Hingga         Minda Lidak       Hingga       Hingga         Minda Lidak       Peperiksaan Perkhidmatan Yang Diduduki dan Lulus :       Tarikh         Peperiksaan Perkhidmatan Yang Diduduki dan Lulus :       Tarikh         Minda Lidak       Peperiksaan Perkhidmatan Yang Diduduki dan Lulus :       Tarikh         Minda Lidak       Peperiksaan Perkhidmatan Yang Diduduki dan Lulus :       Tarikh         Minda Lidak       Peperiksaan Perkhidmatan Yang Diduduki dan Lulus :       Tarikh         Mala       Peperiksaan Perkhidmatan Yang Diduduki dan Lulus :       Tarikh         Mala       Peperiksaan Perkhidmatan Yang Diduduki dan Lulus :       Tarikh         Mala       Peperiksaan Perkhidmatan Yang Diduduki dan Lulus :       Tarikh         Mala       Peperiksaan Perkhidmatan Yang Diduduki dan Lulus :       Tarikh         Mala       Peperiksaan Perkhidmatan Yang Diduduki dan Lulus :       Mala         Mala       Peperiksaan Yang Diduduki dan Lulus :       Mala         Mala       Peperiksaan Yang Diduduki dan Lulus :       Mala         Mala       Peperiksaan Yang Diduduki dan Lulus :       Mala         Mala       Peperiksaan Yang Diduduki dan Lulus :       Mala         Sia Bih       Sia Bih       Sia Bih       Sia Bih <td>kursus yang<br/>dihadiri bagi<br/>Transformasi       12       Program Transformasi Minda :       Mulai       Hingga       Hingga         Minda tiri bagi<br/>Transformasi       Tempoh kuruu yang dhadri bagi Program Transformasi Minda / Kursus Induksi :       Tidak       Contoh Rujukan Pengecualian KPM / JPN         Minda tidak<br/>melebihi 8<br/>hari       Peperiksaan Perkhidmatan Yang Diduduki dan Lulus :       Tidak       Contoh Rujukan Pengecualian KPM / JPN         2       Peperiksaan Perkhidmatan Yang Diduduki dan Lulus :       Tidak       Contoh Rujukan Pengecualian KPM / JPN         3.2.2       Sia Plih       2.2.2       Sia Plih       2.2.3         3.3.1       Pelanjutan Tempoh Percubaan (Jika Ada) :       Sia Plih       2Sila plih         3.3.1       Pelanjutan Tempoh Percubaan (Jika Ada) :       Sila Plih       Sila Plih</td> <td>kursus yang<br/>dihadiri bagi<br/>Transformasi<br/>Minda tidak<br/>melebihi 8<br/>hari<br/>12 Program Transformasi Minda : Minda : Mi</td> <td>kursus yang<br/>dihadiri bagi<br/>Transformasi<br/>Minda tidak<br/>melebihi 8<br/>hari</td> <td>kursus yang<br/>dihadiri bagi<br/>Transformasi<br/>Minda tidak<br/>melebihi 8<br/>hari       12       Program Transformasi Minda ::       Nulai       Hingpa       Hingpa         2       Peperiksaan Perkhidmatan Yang Diduduki dan Lulus :       Tidak       Contoh Rujukan Pengecualian KCPM / JPM         2       Peperiksaan Perkhidmatan Yang Diduduki dan Lulus :       Minda tidak<br/>Rujukan       Menduduki<br/>Rujukan         2       Peperiksaan Perkhidmatan Yang Diduduki dan Lulus :       Menduduki<br/>Rujukan         2       Peperiksaan Perkhidmatan Yang Diduduki dan Lulus :       Menduduki<br/>Rujukan         3       Peperiksaan Perkhidmatan Subjek UTAMA BAGI KUMPULAN SOKONGAN VANG SETARP DENGAN KUMPULAN C DARI GRED 17 HINGGA 26 (PERINTAH AM, ARAMAN PENTADBERAN AWAM)       Implementation Setarp Dengan KumpuLan C Dari GRED 17 HINGGA 26 (PERINTAH AM, ARAMAN PENTADBERAN AWAM)       Implementation Setarp Dengan KumpuLan C Dari GRED 17 HINGGA 26 (PERINTAH AM, ARAMAN PENTADBERAN AWAM)       Implementation Setarp Dengan KumpuLan C Dari GRED 17 HINGGA 26 (PERINTAH AM, ARAMAN PENTADBERAN AWAM)       Implementation Setarp Dengan KumpuLan C Dari GRED 17 HINGGA 26 (PERINTAH AM, ARAMAN PENTADBERAN AWAM)       Implementation Setarp Dengan KumpuLan C Dari GRED 17 HINGGA 26 (PERINTAH AM, ARAMAN PENTADBERAN AWAM)       Implementation Setarp Dengan KumpuLan C Dari GRED 17 HINGGA 26 (PERINTAH AM, ARAMAN PENTADBERAN AWAM)       Implementation Setarp Dengan KumpuLan C Dari GRED 17 HINGGA 26 (PERINTAH AM, ARAMAN PENTADBERAN AWAM)       Implementation Setarp Dengan KumpuLan C Dari GRED 17 HINGGA 26 (PERINTAH AM, ARAMAN PENTADBERAN AWAM)       Implementation Setarp Dengan KumpuLan C Dari GRE</td> <td>kursus yang<br/>dihadiri bagi<br/>Transformasi<br/>Minda tidak<br/>melebihi 8<br/>hari 2 Peperksaan Perkhidmatan Yang Diduduki dan Lulus :<br/>Peperksaan Perkhidmatan Yang Diduduki dan Lulus :<br/>Peperksaan Perkhidmatan Yang Diduduki dan Lulus :<br/>Peperksaan Perkhidmatan Yang Diduduki dan Lulus :<br/>Peperksaan Perkhidmatan Yang Diduduki dan Lulus :<br/>Peperksaan Yang dimaakian adalah same.</td> <td>kursus yang<br/>dihadiri bagi<br/>Transformasi<br/>Minda tidak<br/>melebihi 8<br/>hari       12       Program Transformasi Minda :       Mulai       Hingga       Hingga         2       Pengecualian Program Transformasi Minda / Kursus Induksi :       Transformasi Minda / Kursus Induksi :       Transformasi Minda / Kursus Induksi :</td> <td>La Program Transformasi Minda :       Hulai       Hingai         La Program Transformasi Minda :       Hulai       Hingai         La Program Transformasi Minda :       Hulai       Hingai         La Program Transformasi Minda :       Hulai       Hingai         La Program Transformasi Minda :       Hulai       Hingai         La Program Transformasi Minda :       Hulai       Hingai         La Program Transformasi Minda :       Hingai       Hingai         Minda tidak       Peperuksaan Perkhidmaten Yang Diduduki dan Lulus :       Tarikh         Menduduki       E       Hingai       Kulukan Pentrabelsan KoM / JPN         Peperuksaan Perkhidmaten Yang Diduduki dan Lulus :       Menduduki       Kulukan         Valua       Peperuksaan Perkhidmatan Sublek UtaMa Badi Kulmuluan Sokongan vano SetaRP Dengan Kulmuluan Calari GRED 17 Hingda 26 (PERNTAH AM, ARAHAN PENTADEBRAN DAN PENTADEBRAN AWAM V       Z.Sila pi         Sila Pilh       Sila Pilh       Sila Pilh       Z.Sila pi         Sila Pilh       Sila Pilh       Sila Pilh       Sila Pilh         Sila Pilh       Sila Pilh       Sila Pilh       Sila Pilh         Sila Pilh       Sila Pilh       Sila Pilh       Sila Pilh</td> <td>12       Program Transformasi Minda :       Mulai       Hingga         dihadiri bagi<br/>Transformasi<br/>Minda tidak<br/>melebihi 8<br/>hari       12       Program Transformasi Minda :       Mulai       Hingga         2       Peperiksaan Perkhidmatan Yang Diduduki dan Lulus :       Tidak       Contoh Rujukan Pengecualian KPM / JPM         Minda tidak<br/>melebihi 8<br/>hari       2       Peperiksaan Perkhidmatan Yang Diduduki dan Lulus :       Menduduki<br/>Rujukan         3.2.2       Sia Pilh       Sia Pilh       Sia Pilh       Sia Pilh         3.2.2       Pelanjutan Tempoh Percubaan (Jika Ada) :       Maku<br/>Sia Pilh       Sia Pilh       Sia Pilh         3.2.2       Pelanjutan Kedus :       Sia Pilh       Sia Pilh       Sia Pilh       Sia Pilh</td> <td>kursus yang<br/>dihadiri bagi<br/>Transformasi<br/>Minda tidak<br/>melebihi 8<br/>hari       1.2       Program Transformasi Minda :       Mulai       Hingga         1.2       Program Transformasi Minda :       Mulai       Hingga       Hingga         1.3       Program Transformasi Minda / Kursus Jnduksi :       Tidak       Contoh Rujukan Pengecualian KPM / JPM         2       Peperiksaan Perkhidmatan Yang Diduduki dan Lulus :       Hinduduki<br/>Rujukan       Hinduduki<br/>Rujukan         3.1       Peperiksaan yang dimasukan adala sama.       Peperiksaan (Jika Ada) :       Sila Pilih         3.3.1       Pelanjutan Tempoh Percubaan (Jika Ada) :       Sila Pilih       Sila Pilih       Sila Pilih</td> <td>1.2       Program Transformasi Minda :       Mulai       Hingga         1.2       Program Transformasi Minda ::       Mulai       Hingga         1.2       Program Transformasi Minda ::       Mulai       Hingga         1.2       Program Transformasi Minda ::       Mulai       Hingga         2       Pengecualian Program Transformasi Minda / Kursus Induksi :       Tidak * Contch Rujukan Pengecualian KPM / JPN         2       Pengecualian Program Transformasi Minda / Kursus Induksi :       Tarikhinki         2       Peperiksaan Perkhidmatan Yang Diduduki dan Lulus :       Tarikhinki         8       Peperiksaan Perkhidmatan Yang Diduduki dan Lulus :       Tarikhinki         8       1.2       Peperiksaan Perkhidmatan Subjek UTAMA BAGI KUMPULAN SOKONGAN VANG SETARP DENGAN KUMPULAN C DARI GRED 17 HINGGA 26 (PERINTAH AM, ARAHAN PENTADBIRAN AWAN) *       ***         3.2.2       Sila Rihh       Sila Rihh       Peperiksaan         3.2.3       Pelanjutan Tempoh Percubaan (Dika Ada) :       Sila Rihh       Sila Rihh         3.3.1       Pelanjutan Pentama :       Sila Rihh       Sila Rihh       Sila Rihh</td> <td>1.2       Program Transformasi Minda :       Mulai       Hingga         1.2       Program Transformasi Minda :       Mulai       Hingga       Image: Control Rujukan Pengecualian KPM / JPN         1.2       Terebi Kurua yang dikadir bagi Program Transformasi Minda / Kurua Janduksi :       Totak       Contoh Rujukan Pengecualian KPM / JPN         1.3       Pelenjutan Pengecualian Program Transformasi Minda / Kurua Sacti KumeuLan Sokondan vano SetTAP Dengan KumpuLan Coarti gree D 17 Hingga 26 (PERUTAH AM, ARAMAN PENTADBIRAN DAN PENTADBIRAN ANAN)       Terekh         2.1       Peperuksaan Penchudokat an Subjek UTAMA BAGI KUMPULAN SOKONGAN vano SetTAP DENGAN KUMPULAN C DARI GRED 17 Hingga 26 (PERUTAH AM, ARAMAN PENTADBIRAN ANAN PENTADBIRAN ANAN)       Terefoldukit         3.2.2       Sila Pilh       Terefoldukan adala sama       Terefoldukan adala sama       Maklum         3.2.3       Pelanjutan Tempoh Percubaan (Jika Ada) :       Terefoldukan adala sama       Maklum       Terefoldukan adala sama       Maklum         3.3.1       Pelanjutan Detroph Percubaan (Jika Ada) :       Terefoldukan adala sama       Terefoldukan adala sama       Terefoldukan adala sama       Maklum         3.3.1       Pelanjutan Detroph Percubaan (Jika Ada) :       Terefoldukan adala sama       Terefoldukan adala sama       Terefoldukan adala sama       Terefoldukan adala sama       Terefoldukan adala sama       Terefoldukan adala sama       Terefoldukan adala sama       Terefolduka</td> <td>1.2       Program Transformasi Minda :       Mulai       Hingga         hadiri bagi<br/>ransformasi<br/>linda tidak<br/>elebihi 8       1.2       Program Transformasi Minda ::       Mulai       Hingga       Hingga         2       Peogram Transformasi Minda ::       Mulai       Hingga       Hingga       Hingga         1       Tempoh kurus yang disadir bagi Program Transformasi Minda / Kursus Induksi :       Tidak       Contoh Rujukan Pengecualian KPM / JPN         2       Peperiksaan Perkhidmatan Yang Diduduki dan Lulus :       Tidak       Contoh Rujukan Pengecualian KPM / JPN         3.1       Peperiksaan yang dimasukan adalah sama       Imegecualian sama       Imegecualian sama         3.2.2       Sia Pilh       Peperiksaan yang dimasukan adalah sama       Imegecualian sama         3.2.3       Pelanjutan Tempoh Percubaan (Jika Ada) :       2       Sia Piln</td> <td>In right in a second and a second and second and a second and a second and a second and a second and a s</td> <td>Inspection       Inspection       Inspection       Inspection         Inspection       Inspection       Inspection       Inspection         Inspection       Inspection       Inspection       Inspection       Inspection         Inspection</td> <td>1.2       Program Transformasi Minda :       Mulai       Hingga         1.2       Program Transformasi Minda ::       Mulai       Hingga         1.2       Program Transformasi Minda ::       Mulai       Hingga         1.2       Program Transformasi Minda ::       Mulai       Hingga         1.2       Program Transformasi Minda ::       Mulai       Hingga         1.2       Program Transformasi Minda ::       Mulai       Hingga         1.3       Peperulaian Program Transformasi Minda / Kursus Induksi :       Transformasi Minda / Kursus Induksi :       Transformasi Minda / Kursus Induksi :         2       Peperulasan Perkhidmatan Yang Diduduki dan Lulus :       Menduduki Sujukan       Menduduki Sujukan         1.1       PEPEruksaAn Perkhidmatan Yang Diduduki dan Lulus :       Menduduki Sujukan       Menduduki Sujukan         1.1       PEPEruksaAn Perkhidmatan Subjek UTAMA BAGI KUMPULAN SOKONGAN VANG SETARF DENGAN KUMPULAN C DARI GRED 17 HINGGA 26 (PERUTAH AM, ARAHAN PENTADBERAN DAN PERKAJUAN PENTADBERAN AWAN) *       *         1.3.2.3       Sia Pilh       Maklamat Peperkasan Yang dimasukan adalah sama:       Makla         1.3.2.3       Sia Pilh       Yang dimasukan adalah sama:       Makla</td> <td>Inspending       1.2       Program Transformasi Minda :       Mulai       Hingga         Inspending       1.2       Program Transformasi Minda :       Mulai       Hingga         Inspending       Inspending       Inspending       Hingga       Hingga         Inspending       Inspending       Inspending       Hingga       Hingga         Inspending       Inspending       Inspending       Hingga       Hingga         Inspending       Inspending       Inspending       Hingga       Hingga         Inspending       Pergecualian Program Transformasi Minda / Kursus Induksi :       Inspending       Inspending         Inspending       Pergecualian Program Transformasi Minda / Kursus Induksi :       Inspending       Inspending         Inspending       Pergecualian Program Transformasi Minda / Kursus Induksi :       Inspending       Inspending         Inspending       Inspending       Inspending       Inspending       Inspending         Inspending       Inspending       Inspending       Inspending       Inspending         Inspending       Inspending       Inspending       Inspending       Inspending         Inspending       Inspending       Inspending       Inspending       Inspending         Inspending       Inspending<td>1.2       Program Transformasi Minda :       Mulai       Hingga         1.2       Program Transformasi Minda ::       Mulai       Hingga         1.2       Program Transformasi Minda ::       Mulai       Hingga         1.2       Program Transformasi Minda ::       Mulai       Hingga         1.2       Program Transformasi Minda ::       Mulai       Hingga         1.2       Program Transformasi Minda / Kursus Induksi :       Tidak       Contoh Rujukan Pengecualian KPM / JPM         1.2       Peperiksaan Perkhidmatan Yang Diduduki dan Lulus :       Tarikh         1.1       peperiksaan Perkhidmatan Yang Diduduki dan Lulus :       Menduduki Rujukan         1.1       peperiksaan Perkhidmatan Sublek Utama Badi kumpulan sokongan vang setarp Dengan Kumpulan C Dare grep 1 Hingga 26 (peruntah Am, ARahan Pentabelanah Dan Pekelaling Kenajuan Pentabelana Awan)       Implementation Pentabelana Awan)         1.2.2       Sila Pih       Peperiksaan yang dimasukian adalah sama.       Peperiksaan         3.2.2       Sila Pih       Perkelating Emerkelating Kenajuan Pentabelana Mulai Setarp Pentabelana Mulai Setarp Pentabelana Pentabelana Mulai Setarp Pentabelana Pentabelana</td><td>I.2 Program Transformasi Minda :     I.2 Program Transformasi Minda :     Mulai     Mulai     Mulai     Mulai     Mulai     Mulai     Mulai     Mulai     Mulai     Minga     Mulai     Minga     Mulai     Minga     Mulai     Mulai</td><td>1.2       Program Transformasi Minda :       Mulai       Hingga         1.2       Program Transformasi Minda :       Mulai       Hingga         1.2       Program Transformasi Minda :       Mulai       Hingga         1.2       Program Transformasi Minda :       Mulai       Hingga         1.2       Program Transformasi Minda / Kursus Induksi :       Tidak       Contoh Rujukan Pengecualian KPM / JPM         1.3       Pengecualian Program Transformasi Minda / Kursus Induksi :       Tidak       Contoh Rujukan Pengecualian KPM / JPM         2       Peperiksaan Perkhidmatan Yang Diduduki dan Lulus :       Machina Pengecualian KPM / JPM       Mulai         2.1       Peperiksaan Perkhidmatan Subjek Utawa Badi Kumeulah Sokongan vang Staap Dengan Kumeulah Coart geed 17 Hingga Age       Machina Pentrabalikan Ann Pentrabalikan Ann Pent</td><td>I.2 Program Transformasi Minda :         I.2 Program Transformasi Minda :         Mulai         Mulai</td><td>1.2. Program Transformasi Minda :       Mulai       Hingga         adiri bagi<br/>adiri bagi<br/>nsformasi<br/>inda tidak<br/>lebihi 8<br/>i       Tanpah kursus yang dihadir bagi Program Transformasi Minda / Kursus Induksi :       Tulak       Contoh Rujukan Pengecualian KPH / JPH         Pengecualian Program Transformasi Minda / Kursus Induksi :       Tulak       Contoh Rujukan Pengecualian KPH / JPH         Pengecualian Program Transformasi Minda / Kursus Induksi :       Tulak       Contoh Rujukan Pengecualian KPH / JPH         Inda tidak<br/>lebihi 8<br/>i       Peperiksaan Perkhidmatan Yang Diduduki dan Lulus :       Tarihkh<br/>Henduduki<br/>Rujukan         Verdeperiksaan yeng dimasukan adalah samu.       Peperiksaan yeng dimasukan adalah samu.       Perketunuan         Verdeperiksaan yeng dimasukan adalah samu.       Perketunuan       Perketunuan         2.2.2       Sia Plih       Sia Plih       2Sila plih</td><td>1.2       Program Transformasi Minda :       Mulai       Hingga         1.2       Program Transformasi Minda ::       Mulai       Hingga         1.2       Transformasi Minda ::       Mulai       Hingga         1.2       Program Transformasi Minda ::       Mulai       Hingga         1.2       Program Transformasi Minda ::       Mulai       Hingga         1.2       Program Transformasi Minda / Kursus Induksi ::       Tidak       Contoh Rujukan Pengecualian KPM / JPN         2       Peperliksaan Perkhidmatan Yang Diduduki dan Lulus :       Tarikh       Menduduki Rujukan         2.1       Peperliksaan Perkhidmatan Yang dimasukan adalah sama.       Mendudukan Pentrabelana NawaN)       Immodulukan Pentrabelana NawaN)       Immodulukan Pentrabelana NawaN)<td>1.2       Program Transformasi Minda :       Mulai       Hingga         nadiri bagi<br/>ansformasi<br/>inda tidak<br/>elebihi 8       1.2       Program Transformasi Minda ::       Mulai       Hingga         2       Peperiksaan Perkhidmatan Yang Diduduki dan Lulus :       Tarikh<br/>Menduduki<br/>Rujukan       Tarikh<br/>Menduduki<br/>Rujukan         2.1       peperiksaan Perkhidmatan Yang Diduduki dan Lulus :       Tarikh<br/>Menduduki<br/>Rujukan       Tarikh<br/>Menduduki<br/>Rujukan         3.2.3       Sia Pilh       Sia Pilh       Peperiksaan Perkhidmatan dalah sama.       Peperikaan disakan dalah sama.</td><td>1.2       Program Transformasi Minda :       Mulai       Hingga         1.2       Program Transformasi Minda ::       Mulai       Hingga       Image         1.2       Tampoh kurus vang dihadri bagi Program Transformasi Minda ::       Mulai       Hingga       Image         1.2       Tampoh kurus vang dihadri bagi Program Transformasi Minda ::       Mulai       Hingga       Image         1.2       Tampoh kurus vang dihadri bagi Program Transformasi Minda / Kursus Induksi :       Tidak       Contoh Rujukan Pengecualian KPM / JPN         1.3       Peperiksaan Perkhidmatan Yang Diduduki dan Lulus :       Melai i:       Tidak       Contoh Rujukan Pengecualian KPM / JPN         2.1       Peperiksaan Perkhidmatan Subjek utama badi kumpulan sokonoan vang setrafe bengan kumpulan sokonoan vang setrafe bengan kumpulan sokonoan vang setrafe bengan kumpulan cohan gete 17 Hingga 26 (PERINTAH AM, ARAHAN PENTADBIRAN DAN PERKADBIRAN ANAM)       Image         3.2.2       Sila Pilh       Image       Image         3.2.3       Sila Pilh       Image       Image       Image         3.2.3       Sila Pilh       Image       Image       Image       Image         3.2.3       Sila Pilh       Image       Image       Image       Image         3.2.3       Sila Pilh       Image       Image       Image       Image</td><td>1.2 Program Transformasi Minda :     1.2 Program Transformasi Minda :     1.2 Program Transformasi Minda :     1.2 Tampah kurus yang dihadif bagi Program Transformasi Minda / Kursus Induksi :     1.2 Tampah kurus yang dihadif bagi Program Transformasi Minda / Kursus Induksi :     1.2 Tampah kurus yang dihadif bagi Program Transformasi Minda / Kursus Induksi :     1.2 Tampah kurus yang dihadif bagi Program Transformasi Minda / Kursus Induksi :     1.2 Tampah kurus yang dihadif bagi Program Transformasi Minda / Kursus Induksi :     1.2 Tampah kurus yang dihadif bagi Program Transformasi Minda / Kursus Induksi :     1.2 Tampah kurus yang dihadif bagi Program Transformasi Minda / Kursus Induksi :     1.2 Program Transformasi Minda / Kursus Induksi :     1.2 Program Transformasi Minda / Kursus Induksi :     1.2 Tampah kurus yang dihadif bagi Program Transformasi Minda / Kursus Induksi :     1.2 Program Transformasi Minda / Kursus Induksi :     1.2 Prog</td><td>12       Program Transformasi Minda :       Nulai       Hingae         12       Program Transformasi Minda ::       Nulai       Hingae         12       Program Transformasi Minda ::       Nulai       Hingae         12       Program Transformasi Minda ::       Nulai       Hingae         12       Program Transformasi Minda ::       Nulai       Hingae         12       Perpecualian Program Transformasi Minda ::       Nulai       Hingae         2       Perpecualian Program Transformasi Minda / Kursus Induksi :       Traikin         2       Pepecualian Program Transformasi Minda / Kursus Induksi :       Traikin         2       Peperikasaan Perkhidmatan Yang Diduduki dan Lulus :       Tarikin         Rujukan       Peperikasaan Perkhidmatan Yang Diduduki dan Lulus :       Tarikin         Nationati       Welverst-Peperikasan yang dimasukan salah sama:       Mediaduki         3.2.2       Sia Pilh       Perkikasan yang dimasukan salah sama:       Perkikasan         3.2.3       Sia Pilh       Sia Pilh       Sia Pilh       Sia Pilh         3.2.3       Sia Pilh       Yenger Sia       Yenger Sia       Yenger Sia         3.2.3       Sia Pilh       Yenger Sia       Yenger Sia       Yenger Sia         3.2.3       Sia Pilh</td><td>I.2 Program Transformasi Minda :     Ingaa     Ingaa     Inga</td><td>1.2       Program Transformasi Minda :       Mulai       Hingaa         adiri bagi<br/>adiri bagi<br/>nsformasi<br/>inda tidak<br/>lebihi 8<br/>i       Tmpok kursus seng dihadir bagi Program Transformasi Minda / Kursus Induksi :       Tidak       Contoh Rujukan Pengecualian KPM / JPN         7       Pengecualian Program Transformasi Minda / Kursus Induksi :       Tidak       Contoh Rujukan Pengecualian KPM / JPN         10       Pengecualian Program Transformasi Minda / Kursus Induksi :       Tidak       Contoh Rujukan Pengecualian KPM / JPN         10       Pengecualian Program Transformasi Minda / Kursus Induksi :       Tidak       Contoh Rujukan Pengecualian KPM / JPN         10       Pengecualian Program Transformasi Minda / Kursus Induksi :       Tidak       Contoh Rujukan Pengecualian KPM / JPN         10       Pengecualian Program Transformasi Minda / Kursus Induksi :       Tidak       Contoh Rujukan Pengecualian KPM / JPN         10       Pengecualian Pengerukaan yang Diduduki dan Lulus :       Makhung Pengerukaan yang dimasukan adalah samu.       Makhung Pengerukaan yang dimasukan adalah samu.       Pengecualian Pengerukaan yang dimasukan adalah samu.       Pengecualian Pengerukaan yang dimasukan adalah samu.       Pengecualian Pengecualian Pe</td><td>1.2       Pogram Transformasi Minda :       Mulai       Hingga         1.2       Pogram Transformasi Minda :       Mulai       Hingga         1.2       Pogram Transformasi Minda :       Mulai       Hingga         1.2       Pogram Transformasi Minda :       Mulai       Hingga         1.2       Pogram Transformasi Minda :       Mulai       Hingga         1.2       Pengecualian Program Transformasi Minda / Kursus Induks :       Transh         2       Peperiksaan Perkhidmatan Yang Diduduki dan Lulus :       Transh         2.1       PEPeriksaan Perkhidmatan Yang Diduduki dan Lulus :       Image Minda :         Mulai       Mulai       Mulai       Mulai         2.1       PEPeriksaan Perkhidmatan Yang Diduduki dan Lulus :       Image Minda :         Mulai       Mulai       Mulai       Mulai         2.2.2       Sila Pilh       Mulai       Mulai         3.2.3       Pelanjutan Tempoh Percubaan (Jika Ada) :       Image Minda :       Image Minda :</td><td>1.2       Program Transformasi Minda :       Mulai       Hingga         1.2       Program Transformasi Minda :       Mulai       Hingga       Image         1.2       Program Transformasi Minda :       Mulai       Hingga       Image         1.2       Program Transformasi Minda :       Mulai       Hingga       Image         1.2       Program Transformasi Minda :       Mulai       Hingga       Image         1.3       Pengecualian Program Transformasi Minda / Kursus Induksi :       Tidak       Contoh Rujukan Pengecualian KPM / JPN         2.1       Peperiksaan Perkhidmatan Yang Diduduki dan Lulus :       Mediduki       Mediduki       Mediduki         2.1       Peperiksaan Perkhidmatan Subjek UTAMA BAGI KUMPULAN SOKOIGAN VANG SETARF DENGAM KUMPULAN C DARI GRED 17 HINGGA 26 (PERDITAH AM, ARAHAN PENTADBIRAN DAN PEKELILING KEMAJUAN PENTADBIRAN AWAN V       Image       Image         3.2.2       Sila Bih       Sila Bih       V       Peperikaan geng dimasukan adalah sama.       Perefecualian Program Transformasi (Jika Ada) :       2.Sila pa         3.3       Pelanjutan Tempoh Percubaan (Jika Ada) :       V       Pelanjutan Tempoh Percubaan (Jika Ada) :       V</td><td>1.2       Program Transformasi Minda :       Mulai       Hingga         1.2       Program Transformasi Minda ::       Mulai       Hingga       Image Image I</td><td>12       Program Transformasi Minda :       Mulai       Hingge         12       Program Transformasi Minda ::       Mulai       Hingge         12       Program Transformasi Minda ::       Mulai       Hingge         12       Program Transformasi Minda ::       Mulai       Hingge         12       Program Transformasi Minda ::       Mulai       Hingge         12       Program Transformasi Minda ::       Mulai       Hingge         12       Perperulation Program Transformasi Minda ::       Transformasi Minda / Kursus Induksi :       Transformasi Minda / Kursus Induksi :         2       Peperiksaan Perkhidmatan Yang Diduduki dan Lulus :       Tarikh       Hendudukki Rujukan         2.1       Peperiksaan Perkhidmatan Subjek UTAMA BAGI KUMPULAN SOKONGAN VANG SETARP DENGAN KUMPULAN C DARI GRED 17 HINGGA 26 (PERDITAH AM, ARAHAN PENTADBIRAN DAN PEKELILING KEMAJUAN PENTADBIRAN ANAN)       Tarikh         Malumat Peperikaan yang dimaukkan adalah samu       Mendudukai       Tarikh         Value       3.2.2       Sia Plih       2.5.2.2         3.3       Pelanjutan Tempoh Percubaan (Jika Ada) :       Yang dimanation (Jika Ada) :       Yang dimanation (Jika Ada) :</td><td>1.2       Program Transformasi Minda :       Mulai       Hingge         1.2       Program Transformasi Minda :       Mulai       Hingge       Hingge         1.2       Program Transformasi Minda ::       Mulai       Hingge       Hingge         1.2       Program Transformasi Minda ::       Mulai       Hingge       Hingge         1.2       Program Transformasi Minda ::       Mulai       Hingge       Hingge         1.3       Peperiksaan Perkhidmatan Yang Diduduki dan Lulus :       Tarikh       Menduduki       Kujukan         2.1       Peperiksaan Perkhidmatan Yang Diduduki dan Lulus :       Hingde       F         1.1       Peperiksaan Perkhidmatan Yang Diduduki dan Lulus :       Hingduduki       Hingduduki         2.1       Peperiksaan Perkhidmatan Subjek UTAAA BAGI KUMPULAN SOKORGAN VANG SETARP DENGAN KUMPULAN C DARI GRED 17 HINGGA 26 (PERINTAH AM, ARAHAN PENTADBIRAN AMAN)       T         1.2.2       Sia Pilh       Sia Pilh       Yang         3.2.3       Sia Pilh       Yang       Yang         3.3       Pelanjutan Tempoh Percubaan (Jika Ada) :       Yang</td><td>1.2       Program Transformasi Minda :       Mulai       Hingga         1.2       Program Transformasi Minda :       Mulai       Hingga       Hingga         1.2       Program Transformasi Minda :       Mulai       Hingga       Hingga         1.2       Program Transformasi Minda :       Mulai       Hingga       Hingga         1.2       Tereph Kursu yang dinacih kagi Program Transformasi Minda / Kursus Induksi :       Totak       Contoh Rujukan Pengecualian KPM / JPN         2       Peperiksaan Perkhidmatan Yang Diduduki dan Lulus :       Totak       Contoh Rujukan Pengecualian KPM / JPN         2.1       Peperiksaan Perkhidmatan Yang Diduduki dan Lulus :       Mulai       Hingga       Image Minda         2.1       Peperiksaan Perkhidmatan Subjek Utawa Badi Kumeuluan Sokondan Vang SetArp Dendan Kumeuluan Charl Greb 17 Hingga 26 (Perkinteh Am, Arakan Peintaberan Auxan) *       Image Minda       Image Minda         3.2.3       Sia Pilh       Peperiksaan       Peperiksaan       Peperiksaan       Peperiksaan         3.3       Pelanjutan Tempoh Percubaan (Jika Ada) :       Image Minda Ada)       Image Minda       Image Minda       Image Minda</td><td>In port<br/>Irrsus yang<br/>hadiri bagi<br/>ansformasi<br/>inda tidak<br/>elebihi 8<br/>Irri  III arrich druksa pegeraksaan Perkhidmatan Yang Diduduki dan Lulus :<br/>Malai Hingga<br/>Pengecualian KOM / JPM<br/>Pengecualian KOM / JPM<br/>Pengecualian</td><td>I.2 Program Transformasi Minda : I.2 Program Transformasi Minda : I.2 Program Transformasi Minda : I.2 Program Transformasi Minda : I.2 Program Transformasi Minda : I.2 Program Transformasi Minda : I.2 Program Transformasi Minda : I.2 Program Transformasi Minda / Kursus Induksi : I.2 Program Transformasi Minda / Kursus Induksi : I.2 Program Tr</td><td>1.2       Program Transformasi Minda :       Mulai       Hingga         1.2       Program Transformasi Minda :       Mulai       Hingga         1.2       Program Transformasi Minda :       Mulai       Hingga         1.2       Program Transformasi Minda :       Mulai       Hingga         1.2       Program Transformasi Minda :       Mulai       Hingga         1.2       Program Transformasi Minda :       Transformasi Minda / Kursus Induksi :       Transformasi Minda / Kursus Induksi :         2       Peperiksaan Perkhidmatan Yang Diduduki dan Lulus :       Transformasi Minda / Kursus Induksi :       Tarikh         2.1       Peperiksaan Perkhidmatan Yang Diduduki dan Lulus :       Mulai       Menduduki         2.1       Peperiksaan Perkhidmatan Sublek Utama Badi KumpuLan Sokongan Vang Setasp Dengan KumpuLan C dani geb 17 Hingga 26 (PERNTAH AM, ARAHAN PENTADBIRAN AWAM)       Tarikh         Maklumat       Peperiksaan yang dimasukan adalah sama.       Peperiksaan yang dimasukan adalah sama.       Peperiksaan yang dimasukan adalah sama.       Peperiksaan yang dimasukan adalah sama.       Peperiksaan yang dimasukan adalah sama.       Peperiksaan yang dimasukan adalah sama.       Peperiksaan yang dimasukan adalah sama.       Peperiksaan yang dimasukan adalah sama.       Peperiksaan yang dimasukan adalah sama.       Peperiksaan yang dimasukan adalah sama.       Peperiksaan yang dimasakan pentadalah sama adala yang yang yang yang yang y</td><td>I.2 Program Transformasi Minda :     Inda      Imaga      Imaga      Ima</td><td>1.2       Program Transformasi Minda :       Mulai       Hingge         adiri bagi<br/>adiri bagi<br/>nsformasi<br/>in da tidak       Tampoh kurus yang dhadi bagi Program Transformasi Minda / Kursus Induksi :       Tidak       Contoh Rujukan Pengecualian KPM / JPN         2       Peperiksaan Perkhidmatan Yang Diduduki dan Lulus :       Tidak       Contoh Rujukan Pengecualian KPM / JPN         3.2.2       Sila Pilh       3.2.2       Sila Pilh       Peperkisaan yang dimasukian adalah sama.       Interdependent of the perketaan yang dimasukian adalah sama.       Interdependent of the perketaan yang dimasukian adalah sama.       Interdependent of the perketaan yang dimasukian adalah sama.       Interdependent of the perketaan yang dimasukian adalah sama.       Interdependent of the perketaan yang dimasukian adalah sama.       Interdependent of the perketaan yang dimasukian adalah sama.       Interdependent of the perketaan yang dimasukian adalah sama.       Interdependent of the perketaan yang dimasukian adalah sama.       Interdependent of the perketaan yang dimasukian adalah sama.       Interdependent of the perketaan yang dimasukian adalah sama.       Interdependent of the perketaan yang dimasukian adalah sama.       Interdependent of the perketaan yang dimasukian adalah sama.       Interdependent of the pendent of the pendent of the</td><td>1.2       Program Transformasi Minda :       Mulai       Hingge         madiri bagi<br/>ansformasi<br/>nda tidak       Tempoh kuruu yeng dhadir bagi Program Transformasi Minda / Kursus Induksi :       Tidak       Contoh Rujukan Pengecualian KPM / JPN         2       Peperksaan Perkhidmatan Yang Diduduki dan Lulus :       Tidak       Contoh Rujukan Pengecualian KPM / JPN         3.2.3       Sia Bih.       Sia Bih.       Contoh Rujukan veng dimasukan adalah zama.       Contoh Rujukan Veng Diduduki adalah zama.</td><td>I.2 Program Transformasi Minda : I.2 Program Transformasi Minda : III Transformasi Minda : III Transformasi Minda / Kursus Induksi : III Transformasi Minda / Kursus Induksi : III Transformasi Minda / Kursus Induksi : III Transformasi Minda / Kursus Induksi : III Transformasi Minda / Kursus Induksi : III Transformasi Minda / Kursus Induksi : III Transformasi Minda / Kursus Induksi : III Peperiksaan Perkhidmatan Yang Diduduki dan Lulus : III Peperiksaan Perkhidmatan Subjek Urtawa Bada Kuneulan sokongan vang setaap Dengan Kuneulan c Daki greb 17 Hittiga 26 (perintah Am, ARAHAN PetrtabBaran Daki Pekeliling Kemajuah Petrtabbaran Awan) III III III IIII IIII IIII IIII IIIII IIII</td><td>1.2       Program Transformasi Minda :       Mulai       Hingga         hadiri bagi<br/>ransformasi<br/>linda tidak<br/>elebihi 8<br/>ari       1.2       Program Transformasi Minda :       Mulai       Hingga         2       Peperiksaan Perkhidmatan Yang Diduduki dan Lulus :       Tidak       Contoh Rujukan Pengecualian KPM / JPM         2       Peperiksaan Perkhidmatan Yang Diduduki dan Lulus :       Tarikh<br/>Medunuk       Tarikh<br/>Medunuk       Tarikh<br/>Medunuk         2.1       Peperiksaan Perkhidmatan Subjek Utawa Badir kumpulan Sokongan vang Setar# Dengan Kumpulan Conat grad grad       Contoh Rujukan Pentadestrak Dan Perkeliling Kemajuka Pentadestrak AWAN v       Tarikh<br/>Medunuk         3.2.2       Sila plih       Peperiksaan perkhidmatan Subjek Utawa Badir kumpulan Sokongan vang Setar# Dengan Kumpulan Conat grad grad       2.Sila plin         3.2.3       Sila plih       Peperiksaan yang dimasukan adalah sama:       Peperiksaan yang dimasukan adalah sama:       Peperiksaan yang dimasukan adalah sama:       2.Sila plin</td><td>12       Program Transformasi Minda :       Mulai       Hingga         12       Program Transformasi Minda :       Mulai       Hingga         12       Program Transformasi Minda :       Mulai       Hingga         12       Program Transformasi Minda :       Mulai       Hingga         12       Program Transformasi Minda :       Mulai       Hingga         12       Program Transformasi Minda :       Mulai       Hingga         2       Peperuksaan Program Transformasi Minda / Kursus Induksi :       Tirakh       Mulai         2       Peperuksaan Perkhidmatan Yang Diduduki dan Lulus :       Tirakh       Mediduki         21       Peperuksaan Perkhidmatan Sublek UTAMA BAGI KUMPULAN SOKONGAN VANG SETARP DENGAN KUMPULAN C DARI GRED 17 HINGGA 26 (PERNTAH AM, ARAHAN PENTADBIRAN DAN PEKELILING KEMAJUAN PENTADBIRAN AWAM)       Medianet         32.22       Sila Plih       Sila Plih       Makimet Peperuksaan yang dimasukan dalah sama.       Makimet Peperuksaan yang dimasukan dalah sama.       Makimet Peperuksaan yang dimasukan dalah sama.       Makimet Peperuksaan yang dimasukan dalah sama.       Makimet Peperuksaan yang dimasukan dalah sama.       Makimet Peperuksaan yang dimasukan dalah sama.       Makimet Peperuksaan yang dimasukan dalah sama.       Makimet Peperuksaan yang dimasukan dalah sama.       Makimet Peperuksaan yang dimasukan dalah sama.       Makimet Peperuksaan yang dimasukan dalah sama.       Makimet Peperuks</td><td>III Poper III Poper III Poper III Poper III Poper III Poper III Poper IIII Poper IIII Poper IIIII Poper IIIIIIII Poper IIIIIIIIIIIIIIIIIIIIIIIIIIIIIIIIIIII</td><td>1.2       Program Transformasi Minda ::       Mulai       Hingpa         1.2       Program Transformasi Minda ::       Mulai       Hingpa         1.2       Program Transformasi Minda ::       Mulai       Hingpa         1.2       Program Transformasi Minda ::       Mulai       Hingpa         1.2       Program Transformasi Minda ::       Mulai       Hingpa         1.2       Program Transformasi Minda ::       Mulai       Hingpa         2       Peperiksaan Perkhidmatan Yang Diduduki dan Lulus :       Traikh-<br/>Welukat       Traikh-<br/>Welukat         2.1       Peperiksaan verkhidmatan Yang Diduduki dan Lulus :       Melai Gen Jr Hingga Gen Vanos Setare Delvsan kumeuLan C Darit GRED 17 Hingga 26 (PERINTAH AM, ARAHAN PENTADBIRAN ANN PENTADBIRAN ANNAN)       Traikh-<br/>Welukat         3.2.2       Sia Pilh       Peperiksaan vang dimasukian sdalah sama.       Peperiksaan         3.3       Pelaniutan Tempoh Percubaan (Ilika Ada) :       Yang</td><td>1.2       Program Transformasi Minda :       Mulai       Hingaa         1.2       Program Transformasi Minda ::       Mulai       Hingaa       Image Image         1.2       Program Transformasi Minda ::       Mulai       Hingaa       Image Image         1.2       Program Transformasi Minda ::       Mulai       Hingaa       Image Image         1.2       Program Transformasi Minda ::       Mulai       Hingaa       Image Image         1.2       Program Transformasi Minda / Kursus Induksi ::       Tidak       Contoh Rujukan Pengecualian KPM / JPN         2       Peperliksaan Perkhidmatan Yang Diduduki dan Lulus :       Hendukuki Rujukan       Hendukuki Rujukan         2.1       Peperliksaan yebixidmatan Subaku Utawa Badi kumuluan Sokoligan vano setaer belogan kumuluan conside 17 Hinga 26 (Perlintan Am, Aranan Peintadbiran dan Pertadbiran dan Aman V       Image Image         3.2.2       Sia Pilh       Sia Pilh       2.Sila pilh         3.2.3       Sia Pilh       Maklud       Perperusaan (Jika Ada) :       Yesti Ada)</td><td>1.2       Pogram Transformasi Minda :       Mulai       Hingga         1.2       Pogram Transformasi Minda ::       Mulai       Hingga         1.2       Pogram Transformasi Minda ::       Mulai       Hingga         1.2       Pogram Transformasi Minda ::       Mulai       Hingga         1.2       Pogram Transformasi Minda ::       Mulai       Hingga         1.2       Pengecualian Program Transformasi Minda / Kursus Induksi ::       Tidak       Contoh Rujukan Pengecualian KPM / JPN         2       Peperiksaan Perkhidmatan Yang Diduduki dan Lulus :       Farikhi       Farikhi       Rujukan         1.1       PERERIKSAAN PERKHIDMATAN SUBEK UTAMA BAGI KUMPULAN SOKONGAN VANG SETARP DENGAN KUMPULAN C DARI GRED 17 HINGGA 26 (PERINTAH AM, ARAHAN PENTADBIRAN AWAN)       Imenduduki Rujukan         1.1       PERERIKSAAN PERKHIDMATAN SUBEK UTAMA BAGI KUMPULAN SOKONGAN VANG SETARP DENGAN KUMPULAN C DARI GRED 17 HINGGA 26 (PERINTAH AM, ARAHAN PENTADBIRAN AWAN)       Imenduduki Rujukan         2.2.2       Sila Plih       Perkensaan yang dimasukan adalah sama.       Pengerkenaan         3.2.3       Pelanjutan Tempoh Percubaan (Jika Ada) :       Imengecubaan (Jika Ada) :       Imengecubaan (Jika Ada) :</td><td>1.2       Program Transformasi Minda :       Mulai       Hingga         1.2       Program Transformasi Minda ::       Mulai       Hingga         1.2       Program Transformasi Minda ::       Mulai       Hingga         1.2       Program Transformasi Minda ::       Mulai       Hingga         1.2       Program Transformasi Minda ::       Mulai       Hingga         1.2       Program Transformasi Minda ::       Tidak       Contoh Rujukan Pengecualian KPM / JPN         2       Pengerualian Program Transformasi Minda / Kursus Induksi :       Tidak       Contoh Rujukan Pengecualian KPM / JPN         2       Peperiksaan Perkhidmatan Yang Diduduki dan Lulus :       Menduduki       Hingga       Tarikh         2.1       peperiksaan Perkhidmatan Subjek UrtaMa Badi KuMPULAN SOKONGAN VANG SETARF DENGAN KUMPULAN C DARI GRED 17 HINGGA 26 (PERINTAH AM, ARAHAN PENTADBIRAN DAN PENTADBIRAN AMAM       Image: Minda :       Menduduki         3.2.2       Sila plih       Peperikasaan genkidimatan sadalah sama:       Maki       Peperikasaan         3.3       Pelanjutan Tempph Percubaan (Jika Ada) :       Image: Minda :       Image: Minda :       Image: Minda :</td><td>1.2       Program Transformasi Minda :       Mulai       Hingga         1.2       Program Transformasi Minda ::       Mulai       Hingga         1.2       Program Transformasi Minda ::       Mulai       Hingga         1.2       Program Transformasi Minda ::       Mulai       Hingga         1.2       Program Transformasi Minda ::       Mulai       Hingga         2       Pengecualian Program Transformasi Minda / Kursus Induksi :       Tidak       Contoh Rujukan Pengecualian KPM / JPN         2       Peperiksaan Perkhidmatan Yang Didudukid dan Lulus :       Harihdukki Rujukan       Renduduki Rujukan         2.1       Peperiksaan yeng dimasukan adalah sama:       Pengecualian KUMPULAN C DARI GRED 17 HINGGA 26 (PERINTAH AM, ARAHAN PENTADBIRAN AWAN)       Imagbaghaghaghaghaghaghaghaghaghaghaghaghagha</td><td>1.2       Program Transformasi Minda :       Mulai       Hingga         hadiri bagi<br/>ransformasi<br/>linda tidak<br/>elebihi 8       1.2       Program Transformasi Minda :       Mulai       Hingga         2       Program Transformasi Minda :       Mulai       Hingga       Hingga         1       Tmpsh kurus yang dihadiri bagi Program Transformasi Minda / Kursus Induksi :       Tidak:       Contoh Rujukan Pengecualian KPM / JPM         2       Pengecualian Program Transformasi Minda / Kursus Induksi :       Tidak:       Contoh Rujukan Pengecualian KPM / JPM         2       Peperiksaan Perkhidmatan Yang Diduduki dan Lulus :       Menduduki<br/>Rujukan       Menduduki<br/>Rujukan         2       Peperiksaan perkhidmatan SubJek UTAMA BAGI KUMPULAN SOKONGAN VANG SETABF DENGAN KUMPULAN C DARI GRED 17 HINGGA 26 (PERINTAH AM, ARAHAN PENTADBBRAN JAN PENTADBBRAN AWAM)       Impgerikaan Awamini V         3       Pelenjutan Tempoh Percubaan (Jika Ada) :       Perceksaan (Jika Ada) :       2.5 Sila Pli</td><td>1.2       Program Transformasi Minda :       Mulai       Hingga         1.2       Program Transformasi Minda :       Mulai       Hingga         1.1       Tempoh kurua yang dihadri bagi Program Transformasi Minda / Kursus Induksi :       Tidak       Contoh Rujukan Pengecualian KPM / JPN         2       Peperiksaan Perkhidmatan Yang Diduduki dan Lulus :       Tidak       Contoh Rujukan Pengecualian KPM / JPN         2.1       peperiksaan Perkhidmatan Yang Diduduki dan Lulus :       Image (Perkukan Penkhidmatan Yang Diduduki dan Lulus :       Image (Perkukan Penkhidmatan Yang Diduduki dan Lulus :         Mulai       Image (Perkukan Penkhidmatan Yang Diduduki dan Lulus :       Image (Perkukan Penkhidmatan Yang Diduduki dan Lulus :       Image (Perkukan Penkhidmatan Yang Diduduki dan Lulus :         Mulai       Image (Perkukan Penkhidmatan Yang Diduduki dan Lulus :       Image (Perkukan Penkhidmatan Yang Diduduki dan Lulus :       Image (Perkukan Penkhidmatan Yang Diduduki Rujukan Penkhidmatan Yang Diduduki Rujukan Penkhidmatan Yang Diduduki Rujukan Penkhidmatan Yang Diduduki Rujukan Penkhidmatan Yang Diduduki Rujukan Penkhidmatan Yang Diduduki Rujukan Penkhidmatan Yang Diduduki Rujukan Penkhidmatan Yang Didudukan Adalah sama:       Image Perkukan Penkhidmatan Yang Didudukan Adalah sama:         3.2.2       Sia Pilih       Image Perkukan Adalah sama:       Image Perkukan Adalah Sia Adalah sama:       Image Perkukan Adalah Sia Adalah Sia Adalah Sia Adalah Sia Adalah Sia Adalah Sia Adalah Sia Adalah Sia Adalah Sia Adalah Sia Adalah Sia Adalah Sia Adalah Sia Adalah Sia Adalah Sia</td><td>1.2       Program Transformasi Minda :       Mulai       Hingge         1.2       Program Transformasi Minda ::       Mulai       Hingge         1.1       Traph kurus yang disadir bagi Program Transformasi Minda / Kursus Induksi ::       Traph         1.2       Program Transformasi Minda / Kursus Induksi ::       Traph         1.3       Penereksaan Perkhidmatan Yang Diduduki dan Lulus :       Traikh         1.4       Peperiksaan Perkhidmatan Yang Diduduki dan Lulus :       Traikh         1.1       Peperiksaan Perkhidmatan Yang Diduduki dan Lulus :       Traikh         1.2       Peperiksaan Perkhidmatan Yang Diduduki dan Lulus :       Traikh         1.1       Peperiksaan Perkhidmatan Yang dimasukan adalah sama.       Traikh         1.2       Peperiksaan yang dimasukan adalah sama.       Traikh         1.2.2       Sia Pilh       Sia Pilh         2.2.2       Sia Pilh       Peperksaan yang dimasukan adalah sama.       Traikh         2.3.3       Pelanjutan Tempoh Percubaan (Jika Ada) :       Traikh (Mak Ada) :       Traikh</td><td>1.2       Program Transformasi Minda :       Mulai       Hingga         1.2       Program Transformasi Minda :       Mulai       Hingga         1.1       Program Transformasi Minda :       Mulai       Hingga         1.1       Program Transformasi Minda :       Mulai       Hingga         1.1       Program Transformasi Minda :       Mulai       Hingga         1.1       Program Transformasi Minda / Kursus Induksi :       Trankh         1.1       Program Transformasi Minda / Kursus Induksi :       Trankh         1.2       Program Transformasi Minda / Kursus Induksi :       Transformasi         1.3       Peperiksaan Perkhidmatan Yang Diduduki dan Lulus :       Hingga         1.4       Peperiksaan Perkhidmatan Yang Diduduki dan Lulus :       Hingga         1.4       Peperiksaan Perkhidmatan Yang Diduduki dan Lulus :       Hingga         1.4       Peperiksaan Perkhidmatan Yang dimasukan adalah sama.       Hingga Minda / KumpuLan C Darki GRED 17 Hinkga 26 (PERINTAH AM, ARAHAN PENTADBIRAN AWA PENTADBIRAN AWA AWA PENTADBIRAN AWA AWA AWA AWA A</td><td>1.2       Program Transformasi Minda :       Mulai       Hingpa         1.2       Program Transformasi Minda ::       Mulai       Hingpa         1.2       Program Transformasi Minda ::       Mulai       Hingpa         1.2       Program Transformasi Minda ::       Mulai       Hingpa         1.2       Program Transformasi Minda ::       Mulai       Hingpa         1.2       Program Transformasi Minda ::       Transformasi Minda / Kursus Induksi ::       Transformasi Minda / Kursus Induksi ::       Transformasi Minda / Kursus Induksi ::         2       Peperiksaan Perkhidmatan Yang Diduduki dan Lulus :       Menduduki       Mulai       Menduduki         2.1       peperiksaan Yang dimasukian adalah sama.       Menduduki       Menduduki       Mulai       Menduduki         2.2.1       peperiksaan yang dimasukian adalah sama.       Menduduki       Regravitaan Yang dimasukian adalah sama.       Makhu       Peperik         3.2.2       Sia Bih       Sia Bih       Sia Bih       Makhu       Peperik       Yang         3.3       Delanjutan Teanoph Dezruhaan (Jika Ada) :       Makhu       Yang       Yang</td><td>Yang     1.2 Program Transformasi Minda :     Mula     Mula</td><td>S Yang     I.2 Program Transformasi Minda :     Mulai     Mulai     Mulai     Mulai     Mulai     Mulai     Mulai     Mulai     Mulai     Mingaa     Mingaa</td><td>1.2 Program Transformasi Minda :     1.2 Program Transformasi Minda :     1.2 Program Transformasi Minda :     1.2 Program Transformasi Minda :     1.2 Program Transformasi Minda :     1.2 Program Transformasi Minda :     1.2 Transh kursu kwa dhadri bagi Program Transformasi Minda / Kursus Induksi :     1.2 Program Transformasi Minda / Kursus Induksi :     1.2 Program Transformasi Minda / Kursus Induksi :     1.2 Program Transformasi Minda / Kursus Induksi :     1.2 Program Transformasi Minda / Kursus Induksi :     1.2 Program Transformasi Minda / Kursus Induksi :     1.2 Program Transformasi Minda / Kursus Induksi :     2.1 Program Transformasi Minda / Kursus Strake Delicani KUMPULAN C DARI GRED 17 HINGGA 26 (DERINTAH AM, ARAHAN PENTADBIRAN DAN PENTADBIRAN AWAM /      1.2 Program Transformasi Minda / Kursus Induksi :     2.1 Program Transformasi Minda / Kursus Induksi :     2.2 Sila Rih     2.2 Sila Rih     2.2 Sila Rih     2.2 Sila Rih     2.2 Sila Rih     2.3 Sila Rih     2.3 Sila Rih</td><td>ng<br/>agi<br/>agi<br/>agi<br/>agi<br/>agi<br/>agi<br/>agi<br/>agi<br/>agi<br/>ag</td><td>1.2 Program Transformasi Minda : Hingga Tansformasi Minda : Hingga Tansformasi Minda : Hingga Tansformasi Minda : Hingga Tansformasi Minda : Hingga Tansformasi Minda : Pengecualian Program Transformasi Minda / Kursus Induksi : Pengecualian Program Transformasi Minda / Kursus Induksi : Peperiksaan Perkhidmatan Yang Diduduki dan Lulus : Peperiksaan Perkhidmatan Yang Diduduki dan Lulus : Peperiksaan Perkhidmatan Subjek UTAMA BAGI KUMPULAN SOKONGAN VANG SETARF DEINGAN KUMPULAN C DARI GRED 17 HINGGA 26 (PERINTAH AM, ARAHAN PENTADBIRAN DAN PEKELIJING KEMAJUAN PENTADBIRAN AWAM) V Tardiuduki Rudumat Peperiksaan yang dimasukkan adalah zama. 3.2.2 Sila Pilh 2. Sila Pilh 2. Sila Pilh 2. Sila Pilh 2. Sila Pilh</td><td>1.2       Program Transformasi Minda :       Mulai       Hingga         1.2       Program Transformasi Minda ::       Mulai       Hingga         1.2       Tampoh kursus yang dihadh bagi Program Transformasi Minda / Kursus Induks ::       Tampoh kursus yang dihadh bagi Program Transformasi Minda / Kursus Induks ::       Tampoh kursus yang dihadh bagi Program Yang dihadh bagi Program Yang dihadh bagi Program Yang dimasukan adalah sama.       Tampoh kursus Yang dihadh bagi Program Yang dimasukan adalah sama.       Tampoh kursus Yang dimasukan adalah sama.       Ta</td><td></td><td>I.2 Program Transformasi Minda :     Mulai     Mulai     Mula</td><td>I.2 Program Transformasi Minda :     Mulai     Mulai     Mula</td><td>1.2       Program Transformasi Minda :       Mulai       Hingga         adiri bagi<br/>adiri bagi<br/>asdiri bagi<br/>asdiri bagi<br/>asformasi<br/>inda tidak       Tamph kursus yang dhadid bagi Program Transformasi Minda / Kursus Induksi :       Tidak       Contoh Rujukan Pengecualian KPM / JPN         2       Peperliksaan Perkhidmatan Yang Diduduki dan Lulus :       Tidak       Contoh Rujukan Pengecualian KPM / JPN         2.1       peperliksaan Perkhidmatan Subsek utrava Badif kumpulan Sokondani vano Setari pengan kumpulan C Darit GRED 17 Hinogda 26 (perlitrah AM, ARAHAN Pentabelikan Dan pekeliling kemajuhan Adalah sama.       Tarikhi<br/>Menduduki<br/>Rujukan         3.2.2       Sila Plih       2.5.31a p</td><td>1.2       Program Transformasi Minda :       Mulai       Hingga         1.2       Program Transformasi Minda :       Mulai       Hingga         1.2       Tampoh kursus yang dhadri bagi Program Transformasi Minda / Kursus Induksi :       Tidak       Contoh Rujukan Pengecualian KPM / JPH         1.3       Peperiksaan Perkhidmatan Yang Diduduki dan Lulus :       Tidak       Contoh Rujukan Pengecualian KPM / JPH         2       Peperiksaan Perkhidmatan Subjek UTAMA BAGI KUMPULAN SOKONGAN YANG SETARF DENGAN KUMPULAN C DARI GRED 17 HINGGA 26 (PERINTAH AM, ARAHAN PENTADBIRAN DAN PEKELIJING KEMAJUAN PENTADBIRAN AMAM)       Tarikh Madumat         8:10       Peperiksaan yang dimasukan adalah sama.       Tarikh Madumat         3:2:2       Sia Pih       Quintan Contant Contant C</td><td>1.2       Program Transformasi Minda :       Mulai       Hingga         Uis yang<br/>diri bagi<br/>isformasi<br/>da tidak<br/>abihi 8       1.2       Program Transformasi Minda ::       Mulai       Hingga         2       Pengecualian Program Transformasi Minda / Kursus Induksi :       Tidak       Contoh Rujukan Pengecualian KPM / JPN         2       Peperiksaan Perkhidmatan Yang Diduduki dan Lulus :       Tidak       Contoh Rujukan Pengecualian KPM / JPN         3.22       Sila Plih       Sila Plih       Sila Pli</td><td>1.2 Program Transformasi Minda : Mulai Hinga Hinga Mulai Hinga Mulai Mulai Mul</td><td>1.2       Program Transformasi Minda :       Mulai       Hingga         1.2       Program Transformasi Minda ::       Mulai       Hingga         1.2       Tampoh kursus yang dihadri bagi Program Transformasi Minda / Kursus Indukini Bari (PP Bil.14/2012)         Pengecualian Program Transformasi Minda / Kursus Indukisi :       Tidak           2       Peperiksaan Perkhidmatan Yang Diduduki dan Lulus :       Tarikh         Valudukii       Peperiksaan Perkhidmatan Yang Diduduki dan Lulus :       Tarikh         Valudukii       Peperiksaan Perkhidmatan Subjek Urtama Badit Kumpulan Sokongan vanig SetraFp Devican Kumpulan C Darit GRED 17 Hingga 26 (Perlintah AM, ARAHAN Pentradbishan Dan Perkeluling Kemajuan Pentradbishan Awah)       Tarikh         Valuanat       Valuanat       Valuanat       Valuanat</td></td></td>                                                                                                    | kursus yang<br>dihadiri bagi<br>Transformasi       12       Program Transformasi Minda :       Mulai       Hingga       Hingga         Minda tiri bagi<br>Transformasi       Tempoh kuruu yang dhadri bagi Program Transformasi Minda / Kursus Induksi :       Tidak       Contoh Rujukan Pengecualian KPM / JPN         Minda tidak<br>melebihi 8<br>hari       Peperiksaan Perkhidmatan Yang Diduduki dan Lulus :       Tidak       Contoh Rujukan Pengecualian KPM / JPN         2       Peperiksaan Perkhidmatan Yang Diduduki dan Lulus :       Tidak       Contoh Rujukan Pengecualian KPM / JPN         3.2.2       Sia Plih       2.2.2       Sia Plih       2.2.3         3.3.1       Pelanjutan Tempoh Percubaan (Jika Ada) :       Sia Plih       2Sila plih         3.3.1       Pelanjutan Tempoh Percubaan (Jika Ada) :       Sila Plih       Sila Plih                                                                                                    | kursus yang<br>dihadiri bagi<br>Transformasi<br>Minda tidak<br>melebihi 8<br>hari<br>12 Program Transformasi Minda : Minda : Mi                                                                                                    | kursus yang<br>dihadiri bagi<br>Transformasi<br>Minda tidak<br>melebihi 8<br>hari                                                                                                    | kursus yang<br>dihadiri bagi<br>Transformasi<br>Minda tidak<br>melebihi 8<br>hari       12       Program Transformasi Minda ::       Nulai       Hingpa       Hingpa         2       Peperiksaan Perkhidmatan Yang Diduduki dan Lulus :       Tidak       Contoh Rujukan Pengecualian KCPM / JPM         2       Peperiksaan Perkhidmatan Yang Diduduki dan Lulus :       Minda tidak<br>Rujukan       Menduduki<br>Rujukan         2       Peperiksaan Perkhidmatan Yang Diduduki dan Lulus :       Menduduki<br>Rujukan         2       Peperiksaan Perkhidmatan Yang Diduduki dan Lulus :       Menduduki<br>Rujukan         3       Peperiksaan Perkhidmatan Subjek UTAMA BAGI KUMPULAN SOKONGAN VANG SETARP DENGAN KUMPULAN C DARI GRED 17 HINGGA 26 (PERINTAH AM, ARAMAN PENTADBERAN AWAM)       Implementation Setarp Dengan KumpuLan C Dari GRED 17 HINGGA 26 (PERINTAH AM, ARAMAN PENTADBERAN AWAM)       Implementation Setarp Dengan KumpuLan C Dari GRED 17 HINGGA 26 (PERINTAH AM, ARAMAN PENTADBERAN AWAM)       Implementation Setarp Dengan KumpuLan C Dari GRED 17 HINGGA 26 (PERINTAH AM, ARAMAN PENTADBERAN AWAM)       Implementation Setarp Dengan KumpuLan C Dari GRED 17 HINGGA 26 (PERINTAH AM, ARAMAN PENTADBERAN AWAM)       Implementation Setarp Dengan KumpuLan C Dari GRED 17 HINGGA 26 (PERINTAH AM, ARAMAN PENTADBERAN AWAM)       Implementation Setarp Dengan KumpuLan C Dari GRED 17 HINGGA 26 (PERINTAH AM, ARAMAN PENTADBERAN AWAM)       Implementation Setarp Dengan KumpuLan C Dari GRED 17 HINGGA 26 (PERINTAH AM, ARAMAN PENTADBERAN AWAM)       Implementation Setarp Dengan KumpuLan C Dari GRED 17 HINGGA 26 (PERINTAH AM, ARAMAN PENTADBERAN AWAM)       Implementation Setarp Dengan KumpuLan C Dari GRE                                                                                                    | kursus yang<br>dihadiri bagi<br>Transformasi<br>Minda tidak<br>melebihi 8<br>hari 2 Peperksaan Perkhidmatan Yang Diduduki dan Lulus :<br>Peperksaan Perkhidmatan Yang Diduduki dan Lulus :<br>Peperksaan Perkhidmatan Yang Diduduki dan Lulus :<br>Peperksaan Perkhidmatan Yang Diduduki dan Lulus :<br>Peperksaan Perkhidmatan Yang Diduduki dan Lulus :<br>Peperksaan Yang dimaakian adalah same.                                                                                                    | kursus yang<br>dihadiri bagi<br>Transformasi<br>Minda tidak<br>melebihi 8<br>hari       12       Program Transformasi Minda :       Mulai       Hingga       Hingga         2       Pengecualian Program Transformasi Minda / Kursus Induksi :       Transformasi Minda / Kursus Induksi :                                                                                                    | La Program Transformasi Minda :       Hulai       Hingai         La Program Transformasi Minda :       Hulai       Hingai         La Program Transformasi Minda :       Hulai       Hingai         La Program Transformasi Minda :       Hulai       Hingai         La Program Transformasi Minda :       Hulai       Hingai         La Program Transformasi Minda :       Hulai       Hingai         La Program Transformasi Minda :       Hingai       Hingai         Minda tidak       Peperuksaan Perkhidmaten Yang Diduduki dan Lulus :       Tarikh         Menduduki       E       Hingai       Kulukan Pentrabelsan KoM / JPN         Peperuksaan Perkhidmaten Yang Diduduki dan Lulus :       Menduduki       Kulukan         Valua       Peperuksaan Perkhidmatan Sublek UtaMa Badi Kulmuluan Sokongan vano SetaRP Dengan Kulmuluan Calari GRED 17 Hingda 26 (PERNTAH AM, ARAHAN PENTADEBRAN DAN PENTADEBRAN AWAM V       Z.Sila pi         Sila Pilh       Sila Pilh       Sila Pilh       Z.Sila pi         Sila Pilh       Sila Pilh       Sila Pilh       Sila Pilh         Sila Pilh       Sila Pilh       Sila Pilh       Sila Pilh         Sila Pilh       Sila Pilh       Sila Pilh       Sila Pilh                                                                                                    | 12       Program Transformasi Minda :       Mulai       Hingga         dihadiri bagi<br>Transformasi<br>Minda tidak<br>melebihi 8<br>hari       12       Program Transformasi Minda :       Mulai       Hingga         2       Peperiksaan Perkhidmatan Yang Diduduki dan Lulus :       Tidak       Contoh Rujukan Pengecualian KPM / JPM         Minda tidak<br>melebihi 8<br>hari       2       Peperiksaan Perkhidmatan Yang Diduduki dan Lulus :       Menduduki<br>Rujukan         3.2.2       Sia Pilh       Sia Pilh       Sia Pilh       Sia Pilh         3.2.2       Pelanjutan Tempoh Percubaan (Jika Ada) :       Maku<br>Sia Pilh       Sia Pilh       Sia Pilh         3.2.2       Pelanjutan Kedus :       Sia Pilh       Sia Pilh       Sia Pilh       Sia Pilh                                                                                                    | kursus yang<br>dihadiri bagi<br>Transformasi<br>Minda tidak<br>melebihi 8<br>hari       1.2       Program Transformasi Minda :       Mulai       Hingga         1.2       Program Transformasi Minda :       Mulai       Hingga       Hingga         1.3       Program Transformasi Minda / Kursus Jnduksi :       Tidak       Contoh Rujukan Pengecualian KPM / JPM         2       Peperiksaan Perkhidmatan Yang Diduduki dan Lulus :       Hinduduki<br>Rujukan       Hinduduki<br>Rujukan         3.1       Peperiksaan yang dimasukan adala sama.       Peperiksaan (Jika Ada) :       Sila Pilih         3.3.1       Pelanjutan Tempoh Percubaan (Jika Ada) :       Sila Pilih       Sila Pilih       Sila Pilih                                                                                                    | 1.2       Program Transformasi Minda :       Mulai       Hingga         1.2       Program Transformasi Minda ::       Mulai       Hingga         1.2       Program Transformasi Minda ::       Mulai       Hingga         1.2       Program Transformasi Minda ::       Mulai       Hingga         2       Pengecualian Program Transformasi Minda / Kursus Induksi :       Tidak * Contch Rujukan Pengecualian KPM / JPN         2       Pengecualian Program Transformasi Minda / Kursus Induksi :       Tarikhinki         2       Peperiksaan Perkhidmatan Yang Diduduki dan Lulus :       Tarikhinki         8       Peperiksaan Perkhidmatan Yang Diduduki dan Lulus :       Tarikhinki         8       1.2       Peperiksaan Perkhidmatan Subjek UTAMA BAGI KUMPULAN SOKONGAN VANG SETARP DENGAN KUMPULAN C DARI GRED 17 HINGGA 26 (PERINTAH AM, ARAHAN PENTADBIRAN AWAN) *       ***         3.2.2       Sila Rihh       Sila Rihh       Peperiksaan         3.2.3       Pelanjutan Tempoh Percubaan (Dika Ada) :       Sila Rihh       Sila Rihh         3.3.1       Pelanjutan Pentama :       Sila Rihh       Sila Rihh       Sila Rihh                                                                                                    | 1.2       Program Transformasi Minda :       Mulai       Hingga         1.2       Program Transformasi Minda :       Mulai       Hingga       Image: Control Rujukan Pengecualian KPM / JPN         1.2       Terebi Kurua yang dikadir bagi Program Transformasi Minda / Kurua Janduksi :       Totak       Contoh Rujukan Pengecualian KPM / JPN         1.3       Pelenjutan Pengecualian Program Transformasi Minda / Kurua Sacti KumeuLan Sokondan vano SetTAP Dengan KumpuLan Coarti gree D 17 Hingga 26 (PERUTAH AM, ARAMAN PENTADBIRAN DAN PENTADBIRAN ANAN)       Terekh         2.1       Peperuksaan Penchudokat an Subjek UTAMA BAGI KUMPULAN SOKONGAN vano SetTAP DENGAN KUMPULAN C DARI GRED 17 Hingga 26 (PERUTAH AM, ARAMAN PENTADBIRAN ANAN PENTADBIRAN ANAN)       Terefoldukit         3.2.2       Sila Pilh       Terefoldukan adala sama       Terefoldukan adala sama       Maklum         3.2.3       Pelanjutan Tempoh Percubaan (Jika Ada) :       Terefoldukan adala sama       Maklum       Terefoldukan adala sama       Maklum         3.3.1       Pelanjutan Detroph Percubaan (Jika Ada) :       Terefoldukan adala sama       Terefoldukan adala sama       Terefoldukan adala sama       Maklum         3.3.1       Pelanjutan Detroph Percubaan (Jika Ada) :       Terefoldukan adala sama       Terefoldukan adala sama       Terefoldukan adala sama       Terefoldukan adala sama       Terefoldukan adala sama       Terefoldukan adala sama       Terefoldukan adala sama       Terefolduka                                                                                                    | 1.2       Program Transformasi Minda :       Mulai       Hingga         hadiri bagi<br>ransformasi<br>linda tidak<br>elebihi 8       1.2       Program Transformasi Minda ::       Mulai       Hingga       Hingga         2       Peogram Transformasi Minda ::       Mulai       Hingga       Hingga       Hingga         1       Tempoh kurus yang disadir bagi Program Transformasi Minda / Kursus Induksi :       Tidak       Contoh Rujukan Pengecualian KPM / JPN         2       Peperiksaan Perkhidmatan Yang Diduduki dan Lulus :       Tidak       Contoh Rujukan Pengecualian KPM / JPN         3.1       Peperiksaan yang dimasukan adalah sama       Imegecualian sama       Imegecualian sama         3.2.2       Sia Pilh       Peperiksaan yang dimasukan adalah sama       Imegecualian sama         3.2.3       Pelanjutan Tempoh Percubaan (Jika Ada) :       2       Sia Piln                                                                                                    | In right in a second and a second and second and a second and a second and a second and a second and a s                                                                                                    | Inspection       Inspection       Inspection       Inspection         Inspection       Inspection       Inspection       Inspection         Inspection       Inspection       Inspection       Inspection       Inspection         Inspection                                                                                                    | 1.2       Program Transformasi Minda :       Mulai       Hingga         1.2       Program Transformasi Minda ::       Mulai       Hingga         1.2       Program Transformasi Minda ::       Mulai       Hingga         1.2       Program Transformasi Minda ::       Mulai       Hingga         1.2       Program Transformasi Minda ::       Mulai       Hingga         1.2       Program Transformasi Minda ::       Mulai       Hingga         1.3       Peperulaian Program Transformasi Minda / Kursus Induksi :       Transformasi Minda / Kursus Induksi :       Transformasi Minda / Kursus Induksi :         2       Peperulasan Perkhidmatan Yang Diduduki dan Lulus :       Menduduki Sujukan       Menduduki Sujukan         1.1       PEPEruksaAn Perkhidmatan Yang Diduduki dan Lulus :       Menduduki Sujukan       Menduduki Sujukan         1.1       PEPEruksaAn Perkhidmatan Subjek UTAMA BAGI KUMPULAN SOKONGAN VANG SETARF DENGAN KUMPULAN C DARI GRED 17 HINGGA 26 (PERUTAH AM, ARAHAN PENTADBERAN DAN PERKAJUAN PENTADBERAN AWAN) *       *         1.3.2.3       Sia Pilh       Maklamat Peperkasan Yang dimasukan adalah sama:       Makla         1.3.2.3       Sia Pilh       Yang dimasukan adalah sama:       Makla                                                                                                    | Inspending       1.2       Program Transformasi Minda :       Mulai       Hingga         Inspending       1.2       Program Transformasi Minda :       Mulai       Hingga         Inspending       Inspending       Inspending       Hingga       Hingga         Inspending       Inspending       Inspending       Hingga       Hingga         Inspending       Inspending       Inspending       Hingga       Hingga         Inspending       Inspending       Inspending       Hingga       Hingga         Inspending       Pergecualian Program Transformasi Minda / Kursus Induksi :       Inspending       Inspending         Inspending       Pergecualian Program Transformasi Minda / Kursus Induksi :       Inspending       Inspending         Inspending       Pergecualian Program Transformasi Minda / Kursus Induksi :       Inspending       Inspending         Inspending       Inspending       Inspending       Inspending       Inspending         Inspending       Inspending       Inspending       Inspending       Inspending         Inspending       Inspending       Inspending       Inspending       Inspending         Inspending       Inspending       Inspending       Inspending       Inspending         Inspending       Inspending <td>1.2       Program Transformasi Minda :       Mulai       Hingga         1.2       Program Transformasi Minda ::       Mulai       Hingga         1.2       Program Transformasi Minda ::       Mulai       Hingga         1.2       Program Transformasi Minda ::       Mulai       Hingga         1.2       Program Transformasi Minda ::       Mulai       Hingga         1.2       Program Transformasi Minda / Kursus Induksi :       Tidak       Contoh Rujukan Pengecualian KPM / JPM         1.2       Peperiksaan Perkhidmatan Yang Diduduki dan Lulus :       Tarikh         1.1       peperiksaan Perkhidmatan Yang Diduduki dan Lulus :       Menduduki Rujukan         1.1       peperiksaan Perkhidmatan Sublek Utama Badi kumpulan sokongan vang setarp Dengan Kumpulan C Dare grep 1 Hingga 26 (peruntah Am, ARahan Pentabelanah Dan Pekelaling Kenajuan Pentabelana Awan)       Implementation Pentabelana Awan)         1.2.2       Sila Pih       Peperiksaan yang dimasukian adalah sama.       Peperiksaan         3.2.2       Sila Pih       Perkelating Emerkelating Kenajuan Pentabelana Mulai Setarp Pentabelana Mulai Setarp Pentabelana Pentabelana Mulai Setarp Pentabelana Pentabelana</td> <td>I.2 Program Transformasi Minda :     I.2 Program Transformasi Minda :     Mulai     Mulai     Mulai     Mulai     Mulai     Mulai     Mulai     Mulai     Mulai     Minga     Mulai     Minga     Mulai     Minga     Mulai     Mulai</td> <td>1.2       Program Transformasi Minda :       Mulai       Hingga         1.2       Program Transformasi Minda :       Mulai       Hingga         1.2       Program Transformasi Minda :       Mulai       Hingga         1.2       Program Transformasi Minda :       Mulai       Hingga         1.2       Program Transformasi Minda / Kursus Induksi :       Tidak       Contoh Rujukan Pengecualian KPM / JPM         1.3       Pengecualian Program Transformasi Minda / Kursus Induksi :       Tidak       Contoh Rujukan Pengecualian KPM / JPM         2       Peperiksaan Perkhidmatan Yang Diduduki dan Lulus :       Machina Pengecualian KPM / JPM       Mulai         2.1       Peperiksaan Perkhidmatan Subjek Utawa Badi Kumeulah Sokongan vang Staap Dengan Kumeulah Coart geed 17 Hingga Age       Machina Pentrabalikan Ann Pentrabalikan Ann Pent</td> <td>I.2 Program Transformasi Minda :         I.2 Program Transformasi Minda :         Mulai         Mulai</td> <td>1.2. Program Transformasi Minda :       Mulai       Hingga         adiri bagi<br/>adiri bagi<br/>nsformasi<br/>inda tidak<br/>lebihi 8<br/>i       Tanpah kursus yang dihadir bagi Program Transformasi Minda / Kursus Induksi :       Tulak       Contoh Rujukan Pengecualian KPH / JPH         Pengecualian Program Transformasi Minda / Kursus Induksi :       Tulak       Contoh Rujukan Pengecualian KPH / JPH         Pengecualian Program Transformasi Minda / Kursus Induksi :       Tulak       Contoh Rujukan Pengecualian KPH / JPH         Inda tidak<br/>lebihi 8<br/>i       Peperiksaan Perkhidmatan Yang Diduduki dan Lulus :       Tarihkh<br/>Henduduki<br/>Rujukan         Verdeperiksaan yeng dimasukan adalah samu.       Peperiksaan yeng dimasukan adalah samu.       Perketunuan         Verdeperiksaan yeng dimasukan adalah samu.       Perketunuan       Perketunuan         2.2.2       Sia Plih       Sia Plih       2Sila plih</td> <td>1.2       Program Transformasi Minda :       Mulai       Hingga         1.2       Program Transformasi Minda ::       Mulai       Hingga         1.2       Transformasi Minda ::       Mulai       Hingga         1.2       Program Transformasi Minda ::       Mulai       Hingga         1.2       Program Transformasi Minda ::       Mulai       Hingga         1.2       Program Transformasi Minda / Kursus Induksi ::       Tidak       Contoh Rujukan Pengecualian KPM / JPN         2       Peperliksaan Perkhidmatan Yang Diduduki dan Lulus :       Tarikh       Menduduki Rujukan         2.1       Peperliksaan Perkhidmatan Yang dimasukan adalah sama.       Mendudukan Pentrabelana NawaN)       Immodulukan Pentrabelana NawaN)       Immodulukan Pentrabelana NawaN)<td>1.2       Program Transformasi Minda :       Mulai       Hingga         nadiri bagi<br/>ansformasi<br/>inda tidak<br/>elebihi 8       1.2       Program Transformasi Minda ::       Mulai       Hingga         2       Peperiksaan Perkhidmatan Yang Diduduki dan Lulus :       Tarikh<br/>Menduduki<br/>Rujukan       Tarikh<br/>Menduduki<br/>Rujukan         2.1       peperiksaan Perkhidmatan Yang Diduduki dan Lulus :       Tarikh<br/>Menduduki<br/>Rujukan       Tarikh<br/>Menduduki<br/>Rujukan         3.2.3       Sia Pilh       Sia Pilh       Peperiksaan Perkhidmatan dalah sama.       Peperikaan disakan dalah sama.</td><td>1.2       Program Transformasi Minda :       Mulai       Hingga         1.2       Program Transformasi Minda ::       Mulai       Hingga       Image         1.2       Tampoh kurus vang dihadri bagi Program Transformasi Minda ::       Mulai       Hingga       Image         1.2       Tampoh kurus vang dihadri bagi Program Transformasi Minda ::       Mulai       Hingga       Image         1.2       Tampoh kurus vang dihadri bagi Program Transformasi Minda / Kursus Induksi :       Tidak       Contoh Rujukan Pengecualian KPM / JPN         1.3       Peperiksaan Perkhidmatan Yang Diduduki dan Lulus :       Melai i:       Tidak       Contoh Rujukan Pengecualian KPM / JPN         2.1       Peperiksaan Perkhidmatan Subjek utama badi kumpulan sokonoan vang setrafe bengan kumpulan sokonoan vang setrafe bengan kumpulan sokonoan vang setrafe bengan kumpulan cohan gete 17 Hingga 26 (PERINTAH AM, ARAHAN PENTADBIRAN DAN PERKADBIRAN ANAM)       Image         3.2.2       Sila Pilh       Image       Image         3.2.3       Sila Pilh       Image       Image       Image         3.2.3       Sila Pilh       Image       Image       Image       Image         3.2.3       Sila Pilh       Image       Image       Image       Image         3.2.3       Sila Pilh       Image       Image       Image       Image</td><td>1.2 Program Transformasi Minda :     1.2 Program Transformasi Minda :     1.2 Program Transformasi Minda :     1.2 Tampah kurus yang dihadif bagi Program Transformasi Minda / Kursus Induksi :     1.2 Tampah kurus yang dihadif bagi Program Transformasi Minda / Kursus Induksi :     1.2 Tampah kurus yang dihadif bagi Program Transformasi Minda / Kursus Induksi :     1.2 Tampah kurus yang dihadif bagi Program Transformasi Minda / Kursus Induksi :     1.2 Tampah kurus yang dihadif bagi Program Transformasi Minda / Kursus Induksi :     1.2 Tampah kurus yang dihadif bagi Program Transformasi Minda / Kursus Induksi :     1.2 Tampah kurus yang dihadif bagi Program Transformasi Minda / Kursus Induksi :     1.2 Program Transformasi Minda / Kursus Induksi :     1.2 Program Transformasi Minda / Kursus Induksi :     1.2 Tampah kurus yang dihadif bagi Program Transformasi Minda / Kursus Induksi :     1.2 Program Transformasi Minda / Kursus Induksi :     1.2 Prog</td><td>12       Program Transformasi Minda :       Nulai       Hingae         12       Program Transformasi Minda ::       Nulai       Hingae         12       Program Transformasi Minda ::       Nulai       Hingae         12       Program Transformasi Minda ::       Nulai       Hingae         12       Program Transformasi Minda ::       Nulai       Hingae         12       Perpecualian Program Transformasi Minda ::       Nulai       Hingae         2       Perpecualian Program Transformasi Minda / Kursus Induksi :       Traikin         2       Pepecualian Program Transformasi Minda / Kursus Induksi :       Traikin         2       Peperikasaan Perkhidmatan Yang Diduduki dan Lulus :       Tarikin         Rujukan       Peperikasaan Perkhidmatan Yang Diduduki dan Lulus :       Tarikin         Nationati       Welverst-Peperikasan yang dimasukan salah sama:       Mediaduki         3.2.2       Sia Pilh       Perkikasan yang dimasukan salah sama:       Perkikasan         3.2.3       Sia Pilh       Sia Pilh       Sia Pilh       Sia Pilh         3.2.3       Sia Pilh       Yenger Sia       Yenger Sia       Yenger Sia         3.2.3       Sia Pilh       Yenger Sia       Yenger Sia       Yenger Sia         3.2.3       Sia Pilh</td><td>I.2 Program Transformasi Minda :     Ingaa     Ingaa     Inga</td><td>1.2       Program Transformasi Minda :       Mulai       Hingaa         adiri bagi<br/>adiri bagi<br/>nsformasi<br/>inda tidak<br/>lebihi 8<br/>i       Tmpok kursus seng dihadir bagi Program Transformasi Minda / Kursus Induksi :       Tidak       Contoh Rujukan Pengecualian KPM / JPN         7       Pengecualian Program Transformasi Minda / Kursus Induksi :       Tidak       Contoh Rujukan Pengecualian KPM / JPN         10       Pengecualian Program Transformasi Minda / Kursus Induksi :       Tidak       Contoh Rujukan Pengecualian KPM / JPN         10       Pengecualian Program Transformasi Minda / Kursus Induksi :       Tidak       Contoh Rujukan Pengecualian KPM / JPN         10       Pengecualian Program Transformasi Minda / Kursus Induksi :       Tidak       Contoh Rujukan Pengecualian KPM / JPN         10       Pengecualian Program Transformasi Minda / Kursus Induksi :       Tidak       Contoh Rujukan Pengecualian KPM / JPN         10       Pengecualian Pengerukaan yang Diduduki dan Lulus :       Makhung Pengerukaan yang dimasukan adalah samu.       Makhung Pengerukaan yang dimasukan adalah samu.       Pengecualian Pengerukaan yang dimasukan adalah samu.       Pengecualian Pengerukaan yang dimasukan adalah samu.       Pengecualian Pengecualian Pe</td><td>1.2       Pogram Transformasi Minda :       Mulai       Hingga         1.2       Pogram Transformasi Minda :       Mulai       Hingga         1.2       Pogram Transformasi Minda :       Mulai       Hingga         1.2       Pogram Transformasi Minda :       Mulai       Hingga         1.2       Pogram Transformasi Minda :       Mulai       Hingga         1.2       Pengecualian Program Transformasi Minda / Kursus Induks :       Transh         2       Peperiksaan Perkhidmatan Yang Diduduki dan Lulus :       Transh         2.1       PEPeriksaan Perkhidmatan Yang Diduduki dan Lulus :       Image Minda :         Mulai       Mulai       Mulai       Mulai         2.1       PEPeriksaan Perkhidmatan Yang Diduduki dan Lulus :       Image Minda :         Mulai       Mulai       Mulai       Mulai         2.2.2       Sila Pilh       Mulai       Mulai         3.2.3       Pelanjutan Tempoh Percubaan (Jika Ada) :       Image Minda :       Image Minda :</td><td>1.2       Program Transformasi Minda :       Mulai       Hingga         1.2       Program Transformasi Minda :       Mulai       Hingga       Image         1.2       Program Transformasi Minda :       Mulai       Hingga       Image         1.2       Program Transformasi Minda :       Mulai       Hingga       Image         1.2       Program Transformasi Minda :       Mulai       Hingga       Image         1.3       Pengecualian Program Transformasi Minda / Kursus Induksi :       Tidak       Contoh Rujukan Pengecualian KPM / JPN         2.1       Peperiksaan Perkhidmatan Yang Diduduki dan Lulus :       Mediduki       Mediduki       Mediduki         2.1       Peperiksaan Perkhidmatan Subjek UTAMA BAGI KUMPULAN SOKOIGAN VANG SETARF DENGAM KUMPULAN C DARI GRED 17 HINGGA 26 (PERDITAH AM, ARAHAN PENTADBIRAN DAN PEKELILING KEMAJUAN PENTADBIRAN AWAN V       Image       Image         3.2.2       Sila Bih       Sila Bih       V       Peperikaan geng dimasukan adalah sama.       Perefecualian Program Transformasi (Jika Ada) :       2.Sila pa         3.3       Pelanjutan Tempoh Percubaan (Jika Ada) :       V       Pelanjutan Tempoh Percubaan (Jika Ada) :       V</td><td>1.2       Program Transformasi Minda :       Mulai       Hingga         1.2       Program Transformasi Minda ::       Mulai       Hingga       Image Image I</td><td>12       Program Transformasi Minda :       Mulai       Hingge         12       Program Transformasi Minda ::       Mulai       Hingge         12       Program Transformasi Minda ::       Mulai       Hingge         12       Program Transformasi Minda ::       Mulai       Hingge         12       Program Transformasi Minda ::       Mulai       Hingge         12       Program Transformasi Minda ::       Mulai       Hingge         12       Perperulation Program Transformasi Minda ::       Transformasi Minda / Kursus Induksi :       Transformasi Minda / Kursus Induksi :         2       Peperiksaan Perkhidmatan Yang Diduduki dan Lulus :       Tarikh       Hendudukki Rujukan         2.1       Peperiksaan Perkhidmatan Subjek UTAMA BAGI KUMPULAN SOKONGAN VANG SETARP DENGAN KUMPULAN C DARI GRED 17 HINGGA 26 (PERDITAH AM, ARAHAN PENTADBIRAN DAN PEKELILING KEMAJUAN PENTADBIRAN ANAN)       Tarikh         Malumat Peperikaan yang dimaukkan adalah samu       Mendudukai       Tarikh         Value       3.2.2       Sia Plih       2.5.2.2         3.3       Pelanjutan Tempoh Percubaan (Jika Ada) :       Yang dimanation (Jika Ada) :       Yang dimanation (Jika Ada) :</td><td>1.2       Program Transformasi Minda :       Mulai       Hingge         1.2       Program Transformasi Minda :       Mulai       Hingge       Hingge         1.2       Program Transformasi Minda ::       Mulai       Hingge       Hingge         1.2       Program Transformasi Minda ::       Mulai       Hingge       Hingge         1.2       Program Transformasi Minda ::       Mulai       Hingge       Hingge         1.3       Peperiksaan Perkhidmatan Yang Diduduki dan Lulus :       Tarikh       Menduduki       Kujukan         2.1       Peperiksaan Perkhidmatan Yang Diduduki dan Lulus :       Hingde       F         1.1       Peperiksaan Perkhidmatan Yang Diduduki dan Lulus :       Hingduduki       Hingduduki         2.1       Peperiksaan Perkhidmatan Subjek UTAAA BAGI KUMPULAN SOKORGAN VANG SETARP DENGAN KUMPULAN C DARI GRED 17 HINGGA 26 (PERINTAH AM, ARAHAN PENTADBIRAN AMAN)       T         1.2.2       Sia Pilh       Sia Pilh       Yang         3.2.3       Sia Pilh       Yang       Yang         3.3       Pelanjutan Tempoh Percubaan (Jika Ada) :       Yang</td><td>1.2       Program Transformasi Minda :       Mulai       Hingga         1.2       Program Transformasi Minda :       Mulai       Hingga       Hingga         1.2       Program Transformasi Minda :       Mulai       Hingga       Hingga         1.2       Program Transformasi Minda :       Mulai       Hingga       Hingga         1.2       Tereph Kursu yang dinacih kagi Program Transformasi Minda / Kursus Induksi :       Totak       Contoh Rujukan Pengecualian KPM / JPN         2       Peperiksaan Perkhidmatan Yang Diduduki dan Lulus :       Totak       Contoh Rujukan Pengecualian KPM / JPN         2.1       Peperiksaan Perkhidmatan Yang Diduduki dan Lulus :       Mulai       Hingga       Image Minda         2.1       Peperiksaan Perkhidmatan Subjek Utawa Badi Kumeuluan Sokondan Vang SetArp Dendan Kumeuluan Charl Greb 17 Hingga 26 (Perkinteh Am, Arakan Peintaberan Auxan) *       Image Minda       Image Minda         3.2.3       Sia Pilh       Peperiksaan       Peperiksaan       Peperiksaan       Peperiksaan         3.3       Pelanjutan Tempoh Percubaan (Jika Ada) :       Image Minda Ada)       Image Minda       Image Minda       Image Minda</td><td>In port<br/>Irrsus yang<br/>hadiri bagi<br/>ansformasi<br/>inda tidak<br/>elebihi 8<br/>Irri  III arrich druksa pegeraksaan Perkhidmatan Yang Diduduki dan Lulus :<br/>Malai Hingga<br/>Pengecualian KOM / JPM<br/>Pengecualian KOM / JPM<br/>Pengecualian</td><td>I.2 Program Transformasi Minda : I.2 Program Transformasi Minda : I.2 Program Transformasi Minda : I.2 Program Transformasi Minda : I.2 Program Transformasi Minda : I.2 Program Transformasi Minda : I.2 Program Transformasi Minda : I.2 Program Transformasi Minda / Kursus Induksi : I.2 Program Transformasi Minda / Kursus Induksi : I.2 Program Tr</td><td>1.2       Program Transformasi Minda :       Mulai       Hingga         1.2       Program Transformasi Minda :       Mulai       Hingga         1.2       Program Transformasi Minda :       Mulai       Hingga         1.2       Program Transformasi Minda :       Mulai       Hingga         1.2       Program Transformasi Minda :       Mulai       Hingga         1.2       Program Transformasi Minda :       Transformasi Minda / Kursus Induksi :       Transformasi Minda / Kursus Induksi :         2       Peperiksaan Perkhidmatan Yang Diduduki dan Lulus :       Transformasi Minda / Kursus Induksi :       Tarikh         2.1       Peperiksaan Perkhidmatan Yang Diduduki dan Lulus :       Mulai       Menduduki         2.1       Peperiksaan Perkhidmatan Sublek Utama Badi KumpuLan Sokongan Vang Setasp Dengan KumpuLan C dani geb 17 Hingga 26 (PERNTAH AM, ARAHAN PENTADBIRAN AWAM)       Tarikh         Maklumat       Peperiksaan yang dimasukan adalah sama.       Peperiksaan yang dimasukan adalah sama.       Peperiksaan yang dimasukan adalah sama.       Peperiksaan yang dimasukan adalah sama.       Peperiksaan yang dimasukan adalah sama.       Peperiksaan yang dimasukan adalah sama.       Peperiksaan yang dimasukan adalah sama.       Peperiksaan yang dimasukan adalah sama.       Peperiksaan yang dimasukan adalah sama.       Peperiksaan yang dimasukan adalah sama.       Peperiksaan yang dimasakan pentadalah sama adala yang yang yang yang yang y</td><td>I.2 Program Transformasi Minda :     Inda      Imaga      Imaga      Ima</td><td>1.2       Program Transformasi Minda :       Mulai       Hingge         adiri bagi<br/>adiri bagi<br/>nsformasi<br/>in da tidak       Tampoh kurus yang dhadi bagi Program Transformasi Minda / Kursus Induksi :       Tidak       Contoh Rujukan Pengecualian KPM / JPN         2       Peperiksaan Perkhidmatan Yang Diduduki dan Lulus :       Tidak       Contoh Rujukan Pengecualian KPM / JPN         3.2.2       Sila Pilh       3.2.2       Sila Pilh       Peperkisaan yang dimasukian adalah sama.       Interdependent of the perketaan yang dimasukian adalah sama.       Interdependent of the perketaan yang dimasukian adalah sama.       Interdependent of the perketaan yang dimasukian adalah sama.       Interdependent of the perketaan yang dimasukian adalah sama.       Interdependent of the perketaan yang dimasukian adalah sama.       Interdependent of the perketaan yang dimasukian adalah sama.       Interdependent of the perketaan yang dimasukian adalah sama.       Interdependent of the perketaan yang dimasukian adalah sama.       Interdependent of the perketaan yang dimasukian adalah sama.       Interdependent of the perketaan yang dimasukian adalah sama.       Interdependent of the perketaan yang dimasukian adalah sama.       Interdependent of the perketaan yang dimasukian adalah sama.       Interdependent of the pendent of the pendent of the</td><td>1.2       Program Transformasi Minda :       Mulai       Hingge         madiri bagi<br/>ansformasi<br/>nda tidak       Tempoh kuruu yeng dhadir bagi Program Transformasi Minda / Kursus Induksi :       Tidak       Contoh Rujukan Pengecualian KPM / JPN         2       Peperksaan Perkhidmatan Yang Diduduki dan Lulus :       Tidak       Contoh Rujukan Pengecualian KPM / JPN         3.2.3       Sia Bih.       Sia Bih.       Contoh Rujukan veng dimasukan adalah zama.       Contoh Rujukan Veng Diduduki adalah zama.</td><td>I.2 Program Transformasi Minda : I.2 Program Transformasi Minda : III Transformasi Minda : III Transformasi Minda / Kursus Induksi : III Transformasi Minda / Kursus Induksi : III Transformasi Minda / Kursus Induksi : III Transformasi Minda / Kursus Induksi : III Transformasi Minda / Kursus Induksi : III Transformasi Minda / Kursus Induksi : III Transformasi Minda / Kursus Induksi : III Peperiksaan Perkhidmatan Yang Diduduki dan Lulus : III Peperiksaan Perkhidmatan Subjek Urtawa Bada Kuneulan sokongan vang setaap Dengan Kuneulan c Daki greb 17 Hittiga 26 (perintah Am, ARAHAN PetrtabBaran Daki Pekeliling Kemajuah Petrtabbaran Awan) III III III IIII IIII IIII IIII IIIII IIII</td><td>1.2       Program Transformasi Minda :       Mulai       Hingga         hadiri bagi<br/>ransformasi<br/>linda tidak<br/>elebihi 8<br/>ari       1.2       Program Transformasi Minda :       Mulai       Hingga         2       Peperiksaan Perkhidmatan Yang Diduduki dan Lulus :       Tidak       Contoh Rujukan Pengecualian KPM / JPM         2       Peperiksaan Perkhidmatan Yang Diduduki dan Lulus :       Tarikh<br/>Medunuk       Tarikh<br/>Medunuk       Tarikh<br/>Medunuk         2.1       Peperiksaan Perkhidmatan Subjek Utawa Badir kumpulan Sokongan vang Setar# Dengan Kumpulan Conat grad grad       Contoh Rujukan Pentadestrak Dan Perkeliling Kemajuka Pentadestrak AWAN v       Tarikh<br/>Medunuk         3.2.2       Sila plih       Peperiksaan perkhidmatan Subjek Utawa Badir kumpulan Sokongan vang Setar# Dengan Kumpulan Conat grad grad       2.Sila plin         3.2.3       Sila plih       Peperiksaan yang dimasukan adalah sama:       Peperiksaan yang dimasukan adalah sama:       Peperiksaan yang dimasukan adalah sama:       2.Sila plin</td><td>12       Program Transformasi Minda :       Mulai       Hingga         12       Program Transformasi Minda :       Mulai       Hingga         12       Program Transformasi Minda :       Mulai       Hingga         12       Program Transformasi Minda :       Mulai       Hingga         12       Program Transformasi Minda :       Mulai       Hingga         12       Program Transformasi Minda :       Mulai       Hingga         2       Peperuksaan Program Transformasi Minda / Kursus Induksi :       Tirakh       Mulai         2       Peperuksaan Perkhidmatan Yang Diduduki dan Lulus :       Tirakh       Mediduki         21       Peperuksaan Perkhidmatan Sublek UTAMA BAGI KUMPULAN SOKONGAN VANG SETARP DENGAN KUMPULAN C DARI GRED 17 HINGGA 26 (PERNTAH AM, ARAHAN PENTADBIRAN DAN PEKELILING KEMAJUAN PENTADBIRAN AWAM)       Medianet         32.22       Sila Plih       Sila Plih       Makimet Peperuksaan yang dimasukan dalah sama.       Makimet Peperuksaan yang dimasukan dalah sama.       Makimet Peperuksaan yang dimasukan dalah sama.       Makimet Peperuksaan yang dimasukan dalah sama.       Makimet Peperuksaan yang dimasukan dalah sama.       Makimet Peperuksaan yang dimasukan dalah sama.       Makimet Peperuksaan yang dimasukan dalah sama.       Makimet Peperuksaan yang dimasukan dalah sama.       Makimet Peperuksaan yang dimasukan dalah sama.       Makimet Peperuksaan yang dimasukan dalah sama.       Makimet Peperuks</td><td>III Poper III Poper III Poper III Poper III Poper III Poper III Poper IIII Poper IIII Poper IIIII Poper IIIIIIII Poper IIIIIIIIIIIIIIIIIIIIIIIIIIIIIIIIIIII</td><td>1.2       Program Transformasi Minda ::       Mulai       Hingpa         1.2       Program Transformasi Minda ::       Mulai       Hingpa         1.2       Program Transformasi Minda ::       Mulai       Hingpa         1.2       Program Transformasi Minda ::       Mulai       Hingpa         1.2       Program Transformasi Minda ::       Mulai       Hingpa         1.2       Program Transformasi Minda ::       Mulai       Hingpa         2       Peperiksaan Perkhidmatan Yang Diduduki dan Lulus :       Traikh-<br/>Welukat       Traikh-<br/>Welukat         2.1       Peperiksaan verkhidmatan Yang Diduduki dan Lulus :       Melai Gen Jr Hingga Gen Vanos Setare Delvsan kumeuLan C Darit GRED 17 Hingga 26 (PERINTAH AM, ARAHAN PENTADBIRAN ANN PENTADBIRAN ANNAN)       Traikh-<br/>Welukat         3.2.2       Sia Pilh       Peperiksaan vang dimasukian sdalah sama.       Peperiksaan         3.3       Pelaniutan Tempoh Percubaan (Ilika Ada) :       Yang</td><td>1.2       Program Transformasi Minda :       Mulai       Hingaa         1.2       Program Transformasi Minda ::       Mulai       Hingaa       Image Image         1.2       Program Transformasi Minda ::       Mulai       Hingaa       Image Image         1.2       Program Transformasi Minda ::       Mulai       Hingaa       Image Image         1.2       Program Transformasi Minda ::       Mulai       Hingaa       Image Image         1.2       Program Transformasi Minda / Kursus Induksi ::       Tidak       Contoh Rujukan Pengecualian KPM / JPN         2       Peperliksaan Perkhidmatan Yang Diduduki dan Lulus :       Hendukuki Rujukan       Hendukuki Rujukan         2.1       Peperliksaan yebixidmatan Subaku Utawa Badi kumuluan Sokoligan vano setaer belogan kumuluan conside 17 Hinga 26 (Perlintan Am, Aranan Peintadbiran dan Pertadbiran dan Aman V       Image Image         3.2.2       Sia Pilh       Sia Pilh       2.Sila pilh         3.2.3       Sia Pilh       Maklud       Perperusaan (Jika Ada) :       Yesti Ada)</td><td>1.2       Pogram Transformasi Minda :       Mulai       Hingga         1.2       Pogram Transformasi Minda ::       Mulai       Hingga         1.2       Pogram Transformasi Minda ::       Mulai       Hingga         1.2       Pogram Transformasi Minda ::       Mulai       Hingga         1.2       Pogram Transformasi Minda ::       Mulai       Hingga         1.2       Pengecualian Program Transformasi Minda / Kursus Induksi ::       Tidak       Contoh Rujukan Pengecualian KPM / JPN         2       Peperiksaan Perkhidmatan Yang Diduduki dan Lulus :       Farikhi       Farikhi       Rujukan         1.1       PERERIKSAAN PERKHIDMATAN SUBEK UTAMA BAGI KUMPULAN SOKONGAN VANG SETARP DENGAN KUMPULAN C DARI GRED 17 HINGGA 26 (PERINTAH AM, ARAHAN PENTADBIRAN AWAN)       Imenduduki Rujukan         1.1       PERERIKSAAN PERKHIDMATAN SUBEK UTAMA BAGI KUMPULAN SOKONGAN VANG SETARP DENGAN KUMPULAN C DARI GRED 17 HINGGA 26 (PERINTAH AM, ARAHAN PENTADBIRAN AWAN)       Imenduduki Rujukan         2.2.2       Sila Plih       Perkensaan yang dimasukan adalah sama.       Pengerkenaan         3.2.3       Pelanjutan Tempoh Percubaan (Jika Ada) :       Imengecubaan (Jika Ada) :       Imengecubaan (Jika Ada) :</td><td>1.2       Program Transformasi Minda :       Mulai       Hingga         1.2       Program Transformasi Minda ::       Mulai       Hingga         1.2       Program Transformasi Minda ::       Mulai       Hingga         1.2       Program Transformasi Minda ::       Mulai       Hingga         1.2       Program Transformasi Minda ::       Mulai       Hingga         1.2       Program Transformasi Minda ::       Tidak       Contoh Rujukan Pengecualian KPM / JPN         2       Pengerualian Program Transformasi Minda / Kursus Induksi :       Tidak       Contoh Rujukan Pengecualian KPM / JPN         2       Peperiksaan Perkhidmatan Yang Diduduki dan Lulus :       Menduduki       Hingga       Tarikh         2.1       peperiksaan Perkhidmatan Subjek UrtaMa Badi KuMPULAN SOKONGAN VANG SETARF DENGAN KUMPULAN C DARI GRED 17 HINGGA 26 (PERINTAH AM, ARAHAN PENTADBIRAN DAN PENTADBIRAN AMAM       Image: Minda :       Menduduki         3.2.2       Sila plih       Peperikasaan genkidimatan sadalah sama:       Maki       Peperikasaan         3.3       Pelanjutan Tempph Percubaan (Jika Ada) :       Image: Minda :       Image: Minda :       Image: Minda :</td><td>1.2       Program Transformasi Minda :       Mulai       Hingga         1.2       Program Transformasi Minda ::       Mulai       Hingga         1.2       Program Transformasi Minda ::       Mulai       Hingga         1.2       Program Transformasi Minda ::       Mulai       Hingga         1.2       Program Transformasi Minda ::       Mulai       Hingga         2       Pengecualian Program Transformasi Minda / Kursus Induksi :       Tidak       Contoh Rujukan Pengecualian KPM / JPN         2       Peperiksaan Perkhidmatan Yang Didudukid dan Lulus :       Harihdukki Rujukan       Renduduki Rujukan         2.1       Peperiksaan yeng dimasukan adalah sama:       Pengecualian KUMPULAN C DARI GRED 17 HINGGA 26 (PERINTAH AM, ARAHAN PENTADBIRAN AWAN)       Imagbaghaghaghaghaghaghaghaghaghaghaghaghagha</td><td>1.2       Program Transformasi Minda :       Mulai       Hingga         hadiri bagi<br/>ransformasi<br/>linda tidak<br/>elebihi 8       1.2       Program Transformasi Minda :       Mulai       Hingga         2       Program Transformasi Minda :       Mulai       Hingga       Hingga         1       Tmpsh kurus yang dihadiri bagi Program Transformasi Minda / Kursus Induksi :       Tidak:       Contoh Rujukan Pengecualian KPM / JPM         2       Pengecualian Program Transformasi Minda / Kursus Induksi :       Tidak:       Contoh Rujukan Pengecualian KPM / JPM         2       Peperiksaan Perkhidmatan Yang Diduduki dan Lulus :       Menduduki<br/>Rujukan       Menduduki<br/>Rujukan         2       Peperiksaan perkhidmatan SubJek UTAMA BAGI KUMPULAN SOKONGAN VANG SETABF DENGAN KUMPULAN C DARI GRED 17 HINGGA 26 (PERINTAH AM, ARAHAN PENTADBBRAN JAN PENTADBBRAN AWAM)       Impgerikaan Awamini V         3       Pelenjutan Tempoh Percubaan (Jika Ada) :       Perceksaan (Jika Ada) :       2.5 Sila Pli</td><td>1.2       Program Transformasi Minda :       Mulai       Hingga         1.2       Program Transformasi Minda :       Mulai       Hingga         1.1       Tempoh kurua yang dihadri bagi Program Transformasi Minda / Kursus Induksi :       Tidak       Contoh Rujukan Pengecualian KPM / JPN         2       Peperiksaan Perkhidmatan Yang Diduduki dan Lulus :       Tidak       Contoh Rujukan Pengecualian KPM / JPN         2.1       peperiksaan Perkhidmatan Yang Diduduki dan Lulus :       Image (Perkukan Penkhidmatan Yang Diduduki dan Lulus :       Image (Perkukan Penkhidmatan Yang Diduduki dan Lulus :         Mulai       Image (Perkukan Penkhidmatan Yang Diduduki dan Lulus :       Image (Perkukan Penkhidmatan Yang Diduduki dan Lulus :       Image (Perkukan Penkhidmatan Yang Diduduki dan Lulus :         Mulai       Image (Perkukan Penkhidmatan Yang Diduduki dan Lulus :       Image (Perkukan Penkhidmatan Yang Diduduki dan Lulus :       Image (Perkukan Penkhidmatan Yang Diduduki Rujukan Penkhidmatan Yang Diduduki Rujukan Penkhidmatan Yang Diduduki Rujukan Penkhidmatan Yang Diduduki Rujukan Penkhidmatan Yang Diduduki Rujukan Penkhidmatan Yang Diduduki Rujukan Penkhidmatan Yang Diduduki Rujukan Penkhidmatan Yang Didudukan Adalah sama:       Image Perkukan Penkhidmatan Yang Didudukan Adalah sama:         3.2.2       Sia Pilih       Image Perkukan Adalah sama:       Image Perkukan Adalah Sia Adalah sama:       Image Perkukan Adalah Sia Adalah Sia Adalah Sia Adalah Sia Adalah Sia Adalah Sia Adalah Sia Adalah Sia Adalah Sia Adalah Sia Adalah Sia Adalah Sia Adalah Sia Adalah Sia Adalah Sia</td><td>1.2       Program Transformasi Minda :       Mulai       Hingge         1.2       Program Transformasi Minda ::       Mulai       Hingge         1.1       Traph kurus yang disadir bagi Program Transformasi Minda / Kursus Induksi ::       Traph         1.2       Program Transformasi Minda / Kursus Induksi ::       Traph         1.3       Penereksaan Perkhidmatan Yang Diduduki dan Lulus :       Traikh         1.4       Peperiksaan Perkhidmatan Yang Diduduki dan Lulus :       Traikh         1.1       Peperiksaan Perkhidmatan Yang Diduduki dan Lulus :       Traikh         1.2       Peperiksaan Perkhidmatan Yang Diduduki dan Lulus :       Traikh         1.1       Peperiksaan Perkhidmatan Yang dimasukan adalah sama.       Traikh         1.2       Peperiksaan yang dimasukan adalah sama.       Traikh         1.2.2       Sia Pilh       Sia Pilh         2.2.2       Sia Pilh       Peperksaan yang dimasukan adalah sama.       Traikh         2.3.3       Pelanjutan Tempoh Percubaan (Jika Ada) :       Traikh (Mak Ada) :       Traikh</td><td>1.2       Program Transformasi Minda :       Mulai       Hingga         1.2       Program Transformasi Minda :       Mulai       Hingga         1.1       Program Transformasi Minda :       Mulai       Hingga         1.1       Program Transformasi Minda :       Mulai       Hingga         1.1       Program Transformasi Minda :       Mulai       Hingga         1.1       Program Transformasi Minda / Kursus Induksi :       Trankh         1.1       Program Transformasi Minda / Kursus Induksi :       Trankh         1.2       Program Transformasi Minda / Kursus Induksi :       Transformasi         1.3       Peperiksaan Perkhidmatan Yang Diduduki dan Lulus :       Hingga         1.4       Peperiksaan Perkhidmatan Yang Diduduki dan Lulus :       Hingga         1.4       Peperiksaan Perkhidmatan Yang Diduduki dan Lulus :       Hingga         1.4       Peperiksaan Perkhidmatan Yang dimasukan adalah sama.       Hingga Minda / KumpuLan C Darki GRED 17 Hinkga 26 (PERINTAH AM, ARAHAN PENTADBIRAN AWA PENTADBIRAN AWA AWA PENTADBIRAN AWA AWA AWA AWA A</td><td>1.2       Program Transformasi Minda :       Mulai       Hingpa         1.2       Program Transformasi Minda ::       Mulai       Hingpa         1.2       Program Transformasi Minda ::       Mulai       Hingpa         1.2       Program Transformasi Minda ::       Mulai       Hingpa         1.2       Program Transformasi Minda ::       Mulai       Hingpa         1.2       Program Transformasi Minda ::       Transformasi Minda / Kursus Induksi ::       Transformasi Minda / Kursus Induksi ::       Transformasi Minda / Kursus Induksi ::         2       Peperiksaan Perkhidmatan Yang Diduduki dan Lulus :       Menduduki       Mulai       Menduduki         2.1       peperiksaan Yang dimasukian adalah sama.       Menduduki       Menduduki       Mulai       Menduduki         2.2.1       peperiksaan yang dimasukian adalah sama.       Menduduki       Regravitaan Yang dimasukian adalah sama.       Makhu       Peperik         3.2.2       Sia Bih       Sia Bih       Sia Bih       Makhu       Peperik       Yang         3.3       Delanjutan Teanoph Dezruhaan (Jika Ada) :       Makhu       Yang       Yang</td><td>Yang     1.2 Program Transformasi Minda :     Mula     Mula</td><td>S Yang     I.2 Program Transformasi Minda :     Mulai     Mulai     Mulai     Mulai     Mulai     Mulai     Mulai     Mulai     Mulai     Mingaa     Mingaa</td><td>1.2 Program Transformasi Minda :     1.2 Program Transformasi Minda :     1.2 Program Transformasi Minda :     1.2 Program Transformasi Minda :     1.2 Program Transformasi Minda :     1.2 Program Transformasi Minda :     1.2 Transh kursu kwa dhadri bagi Program Transformasi Minda / Kursus Induksi :     1.2 Program Transformasi Minda / Kursus Induksi :     1.2 Program Transformasi Minda / Kursus Induksi :     1.2 Program Transformasi Minda / Kursus Induksi :     1.2 Program Transformasi Minda / Kursus Induksi :     1.2 Program Transformasi Minda / Kursus Induksi :     1.2 Program Transformasi Minda / Kursus Induksi :     2.1 Program Transformasi Minda / Kursus Strake Delicani KUMPULAN C DARI GRED 17 HINGGA 26 (DERINTAH AM, ARAHAN PENTADBIRAN DAN PENTADBIRAN AWAM /      1.2 Program Transformasi Minda / Kursus Induksi :     2.1 Program Transformasi Minda / Kursus Induksi :     2.2 Sila Rih     2.2 Sila Rih     2.2 Sila Rih     2.2 Sila Rih     2.2 Sila Rih     2.3 Sila Rih     2.3 Sila Rih</td><td>ng<br/>agi<br/>agi<br/>agi<br/>agi<br/>agi<br/>agi<br/>agi<br/>agi<br/>agi<br/>ag</td><td>1.2 Program Transformasi Minda : Hingga Tansformasi Minda : Hingga Tansformasi Minda : Hingga Tansformasi Minda : Hingga Tansformasi Minda : Hingga Tansformasi Minda : Pengecualian Program Transformasi Minda / Kursus Induksi : Pengecualian Program Transformasi Minda / Kursus Induksi : Peperiksaan Perkhidmatan Yang Diduduki dan Lulus : Peperiksaan Perkhidmatan Yang Diduduki dan Lulus : Peperiksaan Perkhidmatan Subjek UTAMA BAGI KUMPULAN SOKONGAN VANG SETARF DEINGAN KUMPULAN C DARI GRED 17 HINGGA 26 (PERINTAH AM, ARAHAN PENTADBIRAN DAN PEKELIJING KEMAJUAN PENTADBIRAN AWAM) V Tardiuduki Rudumat Peperiksaan yang dimasukkan adalah zama. 3.2.2 Sila Pilh 2. Sila Pilh 2. Sila Pilh 2. Sila Pilh 2. Sila Pilh</td><td>1.2       Program Transformasi Minda :       Mulai       Hingga         1.2       Program Transformasi Minda ::       Mulai       Hingga         1.2       Tampoh kursus yang dihadh bagi Program Transformasi Minda / Kursus Induks ::       Tampoh kursus yang dihadh bagi Program Transformasi Minda / Kursus Induks ::       Tampoh kursus yang dihadh bagi Program Yang dihadh bagi Program Yang dihadh bagi Program Yang dimasukan adalah sama.       Tampoh kursus Yang dihadh bagi Program Yang dimasukan adalah sama.       Tampoh kursus Yang dimasukan adalah sama.       Ta</td><td></td><td>I.2 Program Transformasi Minda :     Mulai     Mulai     Mula</td><td>I.2 Program Transformasi Minda :     Mulai     Mulai     Mula</td><td>1.2       Program Transformasi Minda :       Mulai       Hingga         adiri bagi<br/>adiri bagi<br/>asdiri bagi<br/>asdiri bagi<br/>asformasi<br/>inda tidak       Tamph kursus yang dhadid bagi Program Transformasi Minda / Kursus Induksi :       Tidak       Contoh Rujukan Pengecualian KPM / JPN         2       Peperliksaan Perkhidmatan Yang Diduduki dan Lulus :       Tidak       Contoh Rujukan Pengecualian KPM / JPN         2.1       peperliksaan Perkhidmatan Subsek utrava Badif kumpulan Sokondani vano Setari pengan kumpulan C Darit GRED 17 Hinogda 26 (perlitrah AM, ARAHAN Pentabelikan Dan pekeliling kemajuhan Adalah sama.       Tarikhi<br/>Menduduki<br/>Rujukan         3.2.2       Sila Plih       2.5.31a p</td><td>1.2       Program Transformasi Minda :       Mulai       Hingga         1.2       Program Transformasi Minda :       Mulai       Hingga         1.2       Tampoh kursus yang dhadri bagi Program Transformasi Minda / Kursus Induksi :       Tidak       Contoh Rujukan Pengecualian KPM / JPH         1.3       Peperiksaan Perkhidmatan Yang Diduduki dan Lulus :       Tidak       Contoh Rujukan Pengecualian KPM / JPH         2       Peperiksaan Perkhidmatan Subjek UTAMA BAGI KUMPULAN SOKONGAN YANG SETARF DENGAN KUMPULAN C DARI GRED 17 HINGGA 26 (PERINTAH AM, ARAHAN PENTADBIRAN DAN PEKELIJING KEMAJUAN PENTADBIRAN AMAM)       Tarikh Madumat         8:10       Peperiksaan yang dimasukan adalah sama.       Tarikh Madumat         3:2:2       Sia Pih       Quintan Contant Contant C</td><td>1.2       Program Transformasi Minda :       Mulai       Hingga         Uis yang<br/>diri bagi<br/>isformasi<br/>da tidak<br/>abihi 8       1.2       Program Transformasi Minda ::       Mulai       Hingga         2       Pengecualian Program Transformasi Minda / Kursus Induksi :       Tidak       Contoh Rujukan Pengecualian KPM / JPN         2       Peperiksaan Perkhidmatan Yang Diduduki dan Lulus :       Tidak       Contoh Rujukan Pengecualian KPM / JPN         3.22       Sila Plih       Sila Plih       Sila Pli</td><td>1.2 Program Transformasi Minda : Mulai Hinga Hinga Mulai Hinga Mulai Mulai Mul</td><td>1.2       Program Transformasi Minda :       Mulai       Hingga         1.2       Program Transformasi Minda ::       Mulai       Hingga         1.2       Tampoh kursus yang dihadri bagi Program Transformasi Minda / Kursus Indukini Bari (PP Bil.14/2012)         Pengecualian Program Transformasi Minda / Kursus Indukisi :       Tidak           2       Peperiksaan Perkhidmatan Yang Diduduki dan Lulus :       Tarikh         Valudukii       Peperiksaan Perkhidmatan Yang Diduduki dan Lulus :       Tarikh         Valudukii       Peperiksaan Perkhidmatan Subjek Urtama Badit Kumpulan Sokongan vanig SetraFp Devican Kumpulan C Darit GRED 17 Hingga 26 (Perlintah AM, ARAHAN Pentradbishan Dan Perkeluling Kemajuan Pentradbishan Awah)       Tarikh         Valuanat       Valuanat       Valuanat       Valuanat</td></td>                                                                                                    | 1.2       Program Transformasi Minda :       Mulai       Hingga         1.2       Program Transformasi Minda ::       Mulai       Hingga         1.2       Program Transformasi Minda ::       Mulai       Hingga         1.2       Program Transformasi Minda ::       Mulai       Hingga         1.2       Program Transformasi Minda ::       Mulai       Hingga         1.2       Program Transformasi Minda / Kursus Induksi :       Tidak       Contoh Rujukan Pengecualian KPM / JPM         1.2       Peperiksaan Perkhidmatan Yang Diduduki dan Lulus :       Tarikh         1.1       peperiksaan Perkhidmatan Yang Diduduki dan Lulus :       Menduduki Rujukan         1.1       peperiksaan Perkhidmatan Sublek Utama Badi kumpulan sokongan vang setarp Dengan Kumpulan C Dare grep 1 Hingga 26 (peruntah Am, ARahan Pentabelanah Dan Pekelaling Kenajuan Pentabelana Awan)       Implementation Pentabelana Awan)         1.2.2       Sila Pih       Peperiksaan yang dimasukian adalah sama.       Peperiksaan         3.2.2       Sila Pih       Perkelating Emerkelating Kenajuan Pentabelana Mulai Setarp Pentabelana Mulai Setarp Pentabelana Pentabelana Mulai Setarp Pentabelana Pentabelana                                                                                                    | I.2 Program Transformasi Minda :     I.2 Program Transformasi Minda :     Mulai     Mulai     Mulai     Mulai     Mulai     Mulai     Mulai     Mulai     Mulai     Minga     Mulai     Minga     Mulai     Minga     Mulai     Mulai                                                                                                    | 1.2       Program Transformasi Minda :       Mulai       Hingga         1.2       Program Transformasi Minda :       Mulai       Hingga         1.2       Program Transformasi Minda :       Mulai       Hingga         1.2       Program Transformasi Minda :       Mulai       Hingga         1.2       Program Transformasi Minda / Kursus Induksi :       Tidak       Contoh Rujukan Pengecualian KPM / JPM         1.3       Pengecualian Program Transformasi Minda / Kursus Induksi :       Tidak       Contoh Rujukan Pengecualian KPM / JPM         2       Peperiksaan Perkhidmatan Yang Diduduki dan Lulus :       Machina Pengecualian KPM / JPM       Mulai         2.1       Peperiksaan Perkhidmatan Subjek Utawa Badi Kumeulah Sokongan vang Staap Dengan Kumeulah Coart geed 17 Hingga Age       Machina Pentrabalikan Ann Pentrabalikan Ann Pent                                                                                                    | I.2 Program Transformasi Minda :         I.2 Program Transformasi Minda :         Mulai         Mulai                                                                                                    | 1.2. Program Transformasi Minda :       Mulai       Hingga         adiri bagi<br>adiri bagi<br>nsformasi<br>inda tidak<br>lebihi 8<br>i       Tanpah kursus yang dihadir bagi Program Transformasi Minda / Kursus Induksi :       Tulak       Contoh Rujukan Pengecualian KPH / JPH         Pengecualian Program Transformasi Minda / Kursus Induksi :       Tulak       Contoh Rujukan Pengecualian KPH / JPH         Pengecualian Program Transformasi Minda / Kursus Induksi :       Tulak       Contoh Rujukan Pengecualian KPH / JPH         Inda tidak<br>lebihi 8<br>i       Peperiksaan Perkhidmatan Yang Diduduki dan Lulus :       Tarihkh<br>Henduduki<br>Rujukan         Verdeperiksaan yeng dimasukan adalah samu.       Peperiksaan yeng dimasukan adalah samu.       Perketunuan         Verdeperiksaan yeng dimasukan adalah samu.       Perketunuan       Perketunuan         2.2.2       Sia Plih       Sia Plih       2Sila plih                                                                                                    | 1.2       Program Transformasi Minda :       Mulai       Hingga         1.2       Program Transformasi Minda ::       Mulai       Hingga         1.2       Transformasi Minda ::       Mulai       Hingga         1.2       Program Transformasi Minda ::       Mulai       Hingga         1.2       Program Transformasi Minda ::       Mulai       Hingga         1.2       Program Transformasi Minda / Kursus Induksi ::       Tidak       Contoh Rujukan Pengecualian KPM / JPN         2       Peperliksaan Perkhidmatan Yang Diduduki dan Lulus :       Tarikh       Menduduki Rujukan         2.1       Peperliksaan Perkhidmatan Yang dimasukan adalah sama.       Mendudukan Pentrabelana NawaN)       Immodulukan Pentrabelana NawaN)       Immodulukan Pentrabelana NawaN) <td>1.2       Program Transformasi Minda :       Mulai       Hingga         nadiri bagi<br/>ansformasi<br/>inda tidak<br/>elebihi 8       1.2       Program Transformasi Minda ::       Mulai       Hingga         2       Peperiksaan Perkhidmatan Yang Diduduki dan Lulus :       Tarikh<br/>Menduduki<br/>Rujukan       Tarikh<br/>Menduduki<br/>Rujukan         2.1       peperiksaan Perkhidmatan Yang Diduduki dan Lulus :       Tarikh<br/>Menduduki<br/>Rujukan       Tarikh<br/>Menduduki<br/>Rujukan         3.2.3       Sia Pilh       Sia Pilh       Peperiksaan Perkhidmatan dalah sama.       Peperikaan disakan dalah sama.</td> <td>1.2       Program Transformasi Minda :       Mulai       Hingga         1.2       Program Transformasi Minda ::       Mulai       Hingga       Image         1.2       Tampoh kurus vang dihadri bagi Program Transformasi Minda ::       Mulai       Hingga       Image         1.2       Tampoh kurus vang dihadri bagi Program Transformasi Minda ::       Mulai       Hingga       Image         1.2       Tampoh kurus vang dihadri bagi Program Transformasi Minda / Kursus Induksi :       Tidak       Contoh Rujukan Pengecualian KPM / JPN         1.3       Peperiksaan Perkhidmatan Yang Diduduki dan Lulus :       Melai i:       Tidak       Contoh Rujukan Pengecualian KPM / JPN         2.1       Peperiksaan Perkhidmatan Subjek utama badi kumpulan sokonoan vang setrafe bengan kumpulan sokonoan vang setrafe bengan kumpulan sokonoan vang setrafe bengan kumpulan cohan gete 17 Hingga 26 (PERINTAH AM, ARAHAN PENTADBIRAN DAN PERKADBIRAN ANAM)       Image         3.2.2       Sila Pilh       Image       Image         3.2.3       Sila Pilh       Image       Image       Image         3.2.3       Sila Pilh       Image       Image       Image       Image         3.2.3       Sila Pilh       Image       Image       Image       Image         3.2.3       Sila Pilh       Image       Image       Image       Image</td> <td>1.2 Program Transformasi Minda :     1.2 Program Transformasi Minda :     1.2 Program Transformasi Minda :     1.2 Tampah kurus yang dihadif bagi Program Transformasi Minda / Kursus Induksi :     1.2 Tampah kurus yang dihadif bagi Program Transformasi Minda / Kursus Induksi :     1.2 Tampah kurus yang dihadif bagi Program Transformasi Minda / Kursus Induksi :     1.2 Tampah kurus yang dihadif bagi Program Transformasi Minda / Kursus Induksi :     1.2 Tampah kurus yang dihadif bagi Program Transformasi Minda / Kursus Induksi :     1.2 Tampah kurus yang dihadif bagi Program Transformasi Minda / Kursus Induksi :     1.2 Tampah kurus yang dihadif bagi Program Transformasi Minda / Kursus Induksi :     1.2 Program Transformasi Minda / Kursus Induksi :     1.2 Program Transformasi Minda / Kursus Induksi :     1.2 Tampah kurus yang dihadif bagi Program Transformasi Minda / Kursus Induksi :     1.2 Program Transformasi Minda / Kursus Induksi :     1.2 Prog</td> <td>12       Program Transformasi Minda :       Nulai       Hingae         12       Program Transformasi Minda ::       Nulai       Hingae         12       Program Transformasi Minda ::       Nulai       Hingae         12       Program Transformasi Minda ::       Nulai       Hingae         12       Program Transformasi Minda ::       Nulai       Hingae         12       Perpecualian Program Transformasi Minda ::       Nulai       Hingae         2       Perpecualian Program Transformasi Minda / Kursus Induksi :       Traikin         2       Pepecualian Program Transformasi Minda / Kursus Induksi :       Traikin         2       Peperikasaan Perkhidmatan Yang Diduduki dan Lulus :       Tarikin         Rujukan       Peperikasaan Perkhidmatan Yang Diduduki dan Lulus :       Tarikin         Nationati       Welverst-Peperikasan yang dimasukan salah sama:       Mediaduki         3.2.2       Sia Pilh       Perkikasan yang dimasukan salah sama:       Perkikasan         3.2.3       Sia Pilh       Sia Pilh       Sia Pilh       Sia Pilh         3.2.3       Sia Pilh       Yenger Sia       Yenger Sia       Yenger Sia         3.2.3       Sia Pilh       Yenger Sia       Yenger Sia       Yenger Sia         3.2.3       Sia Pilh</td> <td>I.2 Program Transformasi Minda :     Ingaa     Ingaa     Inga</td> <td>1.2       Program Transformasi Minda :       Mulai       Hingaa         adiri bagi<br/>adiri bagi<br/>nsformasi<br/>inda tidak<br/>lebihi 8<br/>i       Tmpok kursus seng dihadir bagi Program Transformasi Minda / Kursus Induksi :       Tidak       Contoh Rujukan Pengecualian KPM / JPN         7       Pengecualian Program Transformasi Minda / Kursus Induksi :       Tidak       Contoh Rujukan Pengecualian KPM / JPN         10       Pengecualian Program Transformasi Minda / Kursus Induksi :       Tidak       Contoh Rujukan Pengecualian KPM / JPN         10       Pengecualian Program Transformasi Minda / Kursus Induksi :       Tidak       Contoh Rujukan Pengecualian KPM / JPN         10       Pengecualian Program Transformasi Minda / Kursus Induksi :       Tidak       Contoh Rujukan Pengecualian KPM / JPN         10       Pengecualian Program Transformasi Minda / Kursus Induksi :       Tidak       Contoh Rujukan Pengecualian KPM / JPN         10       Pengecualian Pengerukaan yang Diduduki dan Lulus :       Makhung Pengerukaan yang dimasukan adalah samu.       Makhung Pengerukaan yang dimasukan adalah samu.       Pengecualian Pengerukaan yang dimasukan adalah samu.       Pengecualian Pengerukaan yang dimasukan adalah samu.       Pengecualian Pengecualian Pe</td> <td>1.2       Pogram Transformasi Minda :       Mulai       Hingga         1.2       Pogram Transformasi Minda :       Mulai       Hingga         1.2       Pogram Transformasi Minda :       Mulai       Hingga         1.2       Pogram Transformasi Minda :       Mulai       Hingga         1.2       Pogram Transformasi Minda :       Mulai       Hingga         1.2       Pengecualian Program Transformasi Minda / Kursus Induks :       Transh         2       Peperiksaan Perkhidmatan Yang Diduduki dan Lulus :       Transh         2.1       PEPeriksaan Perkhidmatan Yang Diduduki dan Lulus :       Image Minda :         Mulai       Mulai       Mulai       Mulai         2.1       PEPeriksaan Perkhidmatan Yang Diduduki dan Lulus :       Image Minda :         Mulai       Mulai       Mulai       Mulai         2.2.2       Sila Pilh       Mulai       Mulai         3.2.3       Pelanjutan Tempoh Percubaan (Jika Ada) :       Image Minda :       Image Minda :</td> <td>1.2       Program Transformasi Minda :       Mulai       Hingga         1.2       Program Transformasi Minda :       Mulai       Hingga       Image         1.2       Program Transformasi Minda :       Mulai       Hingga       Image         1.2       Program Transformasi Minda :       Mulai       Hingga       Image         1.2       Program Transformasi Minda :       Mulai       Hingga       Image         1.3       Pengecualian Program Transformasi Minda / Kursus Induksi :       Tidak       Contoh Rujukan Pengecualian KPM / JPN         2.1       Peperiksaan Perkhidmatan Yang Diduduki dan Lulus :       Mediduki       Mediduki       Mediduki         2.1       Peperiksaan Perkhidmatan Subjek UTAMA BAGI KUMPULAN SOKOIGAN VANG SETARF DENGAM KUMPULAN C DARI GRED 17 HINGGA 26 (PERDITAH AM, ARAHAN PENTADBIRAN DAN PEKELILING KEMAJUAN PENTADBIRAN AWAN V       Image       Image         3.2.2       Sila Bih       Sila Bih       V       Peperikaan geng dimasukan adalah sama.       Perefecualian Program Transformasi (Jika Ada) :       2.Sila pa         3.3       Pelanjutan Tempoh Percubaan (Jika Ada) :       V       Pelanjutan Tempoh Percubaan (Jika Ada) :       V</td> <td>1.2       Program Transformasi Minda :       Mulai       Hingga         1.2       Program Transformasi Minda ::       Mulai       Hingga       Image Image I</td> <td>12       Program Transformasi Minda :       Mulai       Hingge         12       Program Transformasi Minda ::       Mulai       Hingge         12       Program Transformasi Minda ::       Mulai       Hingge         12       Program Transformasi Minda ::       Mulai       Hingge         12       Program Transformasi Minda ::       Mulai       Hingge         12       Program Transformasi Minda ::       Mulai       Hingge         12       Perperulation Program Transformasi Minda ::       Transformasi Minda / Kursus Induksi :       Transformasi Minda / Kursus Induksi :         2       Peperiksaan Perkhidmatan Yang Diduduki dan Lulus :       Tarikh       Hendudukki Rujukan         2.1       Peperiksaan Perkhidmatan Subjek UTAMA BAGI KUMPULAN SOKONGAN VANG SETARP DENGAN KUMPULAN C DARI GRED 17 HINGGA 26 (PERDITAH AM, ARAHAN PENTADBIRAN DAN PEKELILING KEMAJUAN PENTADBIRAN ANAN)       Tarikh         Malumat Peperikaan yang dimaukkan adalah samu       Mendudukai       Tarikh         Value       3.2.2       Sia Plih       2.5.2.2         3.3       Pelanjutan Tempoh Percubaan (Jika Ada) :       Yang dimanation (Jika Ada) :       Yang dimanation (Jika Ada) :</td> <td>1.2       Program Transformasi Minda :       Mulai       Hingge         1.2       Program Transformasi Minda :       Mulai       Hingge       Hingge         1.2       Program Transformasi Minda ::       Mulai       Hingge       Hingge         1.2       Program Transformasi Minda ::       Mulai       Hingge       Hingge         1.2       Program Transformasi Minda ::       Mulai       Hingge       Hingge         1.3       Peperiksaan Perkhidmatan Yang Diduduki dan Lulus :       Tarikh       Menduduki       Kujukan         2.1       Peperiksaan Perkhidmatan Yang Diduduki dan Lulus :       Hingde       F         1.1       Peperiksaan Perkhidmatan Yang Diduduki dan Lulus :       Hingduduki       Hingduduki         2.1       Peperiksaan Perkhidmatan Subjek UTAAA BAGI KUMPULAN SOKORGAN VANG SETARP DENGAN KUMPULAN C DARI GRED 17 HINGGA 26 (PERINTAH AM, ARAHAN PENTADBIRAN AMAN)       T         1.2.2       Sia Pilh       Sia Pilh       Yang         3.2.3       Sia Pilh       Yang       Yang         3.3       Pelanjutan Tempoh Percubaan (Jika Ada) :       Yang</td> <td>1.2       Program Transformasi Minda :       Mulai       Hingga         1.2       Program Transformasi Minda :       Mulai       Hingga       Hingga         1.2       Program Transformasi Minda :       Mulai       Hingga       Hingga         1.2       Program Transformasi Minda :       Mulai       Hingga       Hingga         1.2       Tereph Kursu yang dinacih kagi Program Transformasi Minda / Kursus Induksi :       Totak       Contoh Rujukan Pengecualian KPM / JPN         2       Peperiksaan Perkhidmatan Yang Diduduki dan Lulus :       Totak       Contoh Rujukan Pengecualian KPM / JPN         2.1       Peperiksaan Perkhidmatan Yang Diduduki dan Lulus :       Mulai       Hingga       Image Minda         2.1       Peperiksaan Perkhidmatan Subjek Utawa Badi Kumeuluan Sokondan Vang SetArp Dendan Kumeuluan Charl Greb 17 Hingga 26 (Perkinteh Am, Arakan Peintaberan Auxan) *       Image Minda       Image Minda         3.2.3       Sia Pilh       Peperiksaan       Peperiksaan       Peperiksaan       Peperiksaan         3.3       Pelanjutan Tempoh Percubaan (Jika Ada) :       Image Minda Ada)       Image Minda       Image Minda       Image Minda</td> <td>In port<br/>Irrsus yang<br/>hadiri bagi<br/>ansformasi<br/>inda tidak<br/>elebihi 8<br/>Irri  III arrich druksa pegeraksaan Perkhidmatan Yang Diduduki dan Lulus :<br/>Malai Hingga<br/>Pengecualian KOM / JPM<br/>Pengecualian KOM / JPM<br/>Pengecualian</td> <td>I.2 Program Transformasi Minda : I.2 Program Transformasi Minda : I.2 Program Transformasi Minda : I.2 Program Transformasi Minda : I.2 Program Transformasi Minda : I.2 Program Transformasi Minda : I.2 Program Transformasi Minda : I.2 Program Transformasi Minda / Kursus Induksi : I.2 Program Transformasi Minda / Kursus Induksi : I.2 Program Tr</td> <td>1.2       Program Transformasi Minda :       Mulai       Hingga         1.2       Program Transformasi Minda :       Mulai       Hingga         1.2       Program Transformasi Minda :       Mulai       Hingga         1.2       Program Transformasi Minda :       Mulai       Hingga         1.2       Program Transformasi Minda :       Mulai       Hingga         1.2       Program Transformasi Minda :       Transformasi Minda / Kursus Induksi :       Transformasi Minda / Kursus Induksi :         2       Peperiksaan Perkhidmatan Yang Diduduki dan Lulus :       Transformasi Minda / Kursus Induksi :       Tarikh         2.1       Peperiksaan Perkhidmatan Yang Diduduki dan Lulus :       Mulai       Menduduki         2.1       Peperiksaan Perkhidmatan Sublek Utama Badi KumpuLan Sokongan Vang Setasp Dengan KumpuLan C dani geb 17 Hingga 26 (PERNTAH AM, ARAHAN PENTADBIRAN AWAM)       Tarikh         Maklumat       Peperiksaan yang dimasukan adalah sama.       Peperiksaan yang dimasukan adalah sama.       Peperiksaan yang dimasukan adalah sama.       Peperiksaan yang dimasukan adalah sama.       Peperiksaan yang dimasukan adalah sama.       Peperiksaan yang dimasukan adalah sama.       Peperiksaan yang dimasukan adalah sama.       Peperiksaan yang dimasukan adalah sama.       Peperiksaan yang dimasukan adalah sama.       Peperiksaan yang dimasukan adalah sama.       Peperiksaan yang dimasakan pentadalah sama adala yang yang yang yang yang y</td> <td>I.2 Program Transformasi Minda :     Inda      Imaga      Imaga      Ima</td> <td>1.2       Program Transformasi Minda :       Mulai       Hingge         adiri bagi<br/>adiri bagi<br/>nsformasi<br/>in da tidak       Tampoh kurus yang dhadi bagi Program Transformasi Minda / Kursus Induksi :       Tidak       Contoh Rujukan Pengecualian KPM / JPN         2       Peperiksaan Perkhidmatan Yang Diduduki dan Lulus :       Tidak       Contoh Rujukan Pengecualian KPM / JPN         3.2.2       Sila Pilh       3.2.2       Sila Pilh       Peperkisaan yang dimasukian adalah sama.       Interdependent of the perketaan yang dimasukian adalah sama.       Interdependent of the perketaan yang dimasukian adalah sama.       Interdependent of the perketaan yang dimasukian adalah sama.       Interdependent of the perketaan yang dimasukian adalah sama.       Interdependent of the perketaan yang dimasukian adalah sama.       Interdependent of the perketaan yang dimasukian adalah sama.       Interdependent of the perketaan yang dimasukian adalah sama.       Interdependent of the perketaan yang dimasukian adalah sama.       Interdependent of the perketaan yang dimasukian adalah sama.       Interdependent of the perketaan yang dimasukian adalah sama.       Interdependent of the perketaan yang dimasukian adalah sama.       Interdependent of the perketaan yang dimasukian adalah sama.       Interdependent of the pendent of the pendent of the</td> <td>1.2       Program Transformasi Minda :       Mulai       Hingge         madiri bagi<br/>ansformasi<br/>nda tidak       Tempoh kuruu yeng dhadir bagi Program Transformasi Minda / Kursus Induksi :       Tidak       Contoh Rujukan Pengecualian KPM / JPN         2       Peperksaan Perkhidmatan Yang Diduduki dan Lulus :       Tidak       Contoh Rujukan Pengecualian KPM / JPN         3.2.3       Sia Bih.       Sia Bih.       Contoh Rujukan veng dimasukan adalah zama.       Contoh Rujukan Veng Diduduki adalah zama.</td> <td>I.2 Program Transformasi Minda : I.2 Program Transformasi Minda : III Transformasi Minda : III Transformasi Minda / Kursus Induksi : III Transformasi Minda / Kursus Induksi : III Transformasi Minda / Kursus Induksi : III Transformasi Minda / Kursus Induksi : III Transformasi Minda / Kursus Induksi : III Transformasi Minda / Kursus Induksi : III Transformasi Minda / Kursus Induksi : III Peperiksaan Perkhidmatan Yang Diduduki dan Lulus : III Peperiksaan Perkhidmatan Subjek Urtawa Bada Kuneulan sokongan vang setaap Dengan Kuneulan c Daki greb 17 Hittiga 26 (perintah Am, ARAHAN PetrtabBaran Daki Pekeliling Kemajuah Petrtabbaran Awan) III III III IIII IIII IIII IIII IIIII IIII</td> <td>1.2       Program Transformasi Minda :       Mulai       Hingga         hadiri bagi<br/>ransformasi<br/>linda tidak<br/>elebihi 8<br/>ari       1.2       Program Transformasi Minda :       Mulai       Hingga         2       Peperiksaan Perkhidmatan Yang Diduduki dan Lulus :       Tidak       Contoh Rujukan Pengecualian KPM / JPM         2       Peperiksaan Perkhidmatan Yang Diduduki dan Lulus :       Tarikh<br/>Medunuk       Tarikh<br/>Medunuk       Tarikh<br/>Medunuk         2.1       Peperiksaan Perkhidmatan Subjek Utawa Badir kumpulan Sokongan vang Setar# Dengan Kumpulan Conat grad grad       Contoh Rujukan Pentadestrak Dan Perkeliling Kemajuka Pentadestrak AWAN v       Tarikh<br/>Medunuk         3.2.2       Sila plih       Peperiksaan perkhidmatan Subjek Utawa Badir kumpulan Sokongan vang Setar# Dengan Kumpulan Conat grad grad       2.Sila plin         3.2.3       Sila plih       Peperiksaan yang dimasukan adalah sama:       Peperiksaan yang dimasukan adalah sama:       Peperiksaan yang dimasukan adalah sama:       2.Sila plin</td> <td>12       Program Transformasi Minda :       Mulai       Hingga         12       Program Transformasi Minda :       Mulai       Hingga         12       Program Transformasi Minda :       Mulai       Hingga         12       Program Transformasi Minda :       Mulai       Hingga         12       Program Transformasi Minda :       Mulai       Hingga         12       Program Transformasi Minda :       Mulai       Hingga         2       Peperuksaan Program Transformasi Minda / Kursus Induksi :       Tirakh       Mulai         2       Peperuksaan Perkhidmatan Yang Diduduki dan Lulus :       Tirakh       Mediduki         21       Peperuksaan Perkhidmatan Sublek UTAMA BAGI KUMPULAN SOKONGAN VANG SETARP DENGAN KUMPULAN C DARI GRED 17 HINGGA 26 (PERNTAH AM, ARAHAN PENTADBIRAN DAN PEKELILING KEMAJUAN PENTADBIRAN AWAM)       Medianet         32.22       Sila Plih       Sila Plih       Makimet Peperuksaan yang dimasukan dalah sama.       Makimet Peperuksaan yang dimasukan dalah sama.       Makimet Peperuksaan yang dimasukan dalah sama.       Makimet Peperuksaan yang dimasukan dalah sama.       Makimet Peperuksaan yang dimasukan dalah sama.       Makimet Peperuksaan yang dimasukan dalah sama.       Makimet Peperuksaan yang dimasukan dalah sama.       Makimet Peperuksaan yang dimasukan dalah sama.       Makimet Peperuksaan yang dimasukan dalah sama.       Makimet Peperuksaan yang dimasukan dalah sama.       Makimet Peperuks</td> <td>III Poper III Poper III Poper III Poper III Poper III Poper III Poper IIII Poper IIII Poper IIIII Poper IIIIIIII Poper IIIIIIIIIIIIIIIIIIIIIIIIIIIIIIIIIIII</td> <td>1.2       Program Transformasi Minda ::       Mulai       Hingpa         1.2       Program Transformasi Minda ::       Mulai       Hingpa         1.2       Program Transformasi Minda ::       Mulai       Hingpa         1.2       Program Transformasi Minda ::       Mulai       Hingpa         1.2       Program Transformasi Minda ::       Mulai       Hingpa         1.2       Program Transformasi Minda ::       Mulai       Hingpa         2       Peperiksaan Perkhidmatan Yang Diduduki dan Lulus :       Traikh-<br/>Welukat       Traikh-<br/>Welukat         2.1       Peperiksaan verkhidmatan Yang Diduduki dan Lulus :       Melai Gen Jr Hingga Gen Vanos Setare Delvsan kumeuLan C Darit GRED 17 Hingga 26 (PERINTAH AM, ARAHAN PENTADBIRAN ANN PENTADBIRAN ANNAN)       Traikh-<br/>Welukat         3.2.2       Sia Pilh       Peperiksaan vang dimasukian sdalah sama.       Peperiksaan         3.3       Pelaniutan Tempoh Percubaan (Ilika Ada) :       Yang</td> <td>1.2       Program Transformasi Minda :       Mulai       Hingaa         1.2       Program Transformasi Minda ::       Mulai       Hingaa       Image Image         1.2       Program Transformasi Minda ::       Mulai       Hingaa       Image Image         1.2       Program Transformasi Minda ::       Mulai       Hingaa       Image Image         1.2       Program Transformasi Minda ::       Mulai       Hingaa       Image Image         1.2       Program Transformasi Minda / Kursus Induksi ::       Tidak       Contoh Rujukan Pengecualian KPM / JPN         2       Peperliksaan Perkhidmatan Yang Diduduki dan Lulus :       Hendukuki Rujukan       Hendukuki Rujukan         2.1       Peperliksaan yebixidmatan Subaku Utawa Badi kumuluan Sokoligan vano setaer belogan kumuluan conside 17 Hinga 26 (Perlintan Am, Aranan Peintadbiran dan Pertadbiran dan Aman V       Image Image         3.2.2       Sia Pilh       Sia Pilh       2.Sila pilh         3.2.3       Sia Pilh       Maklud       Perperusaan (Jika Ada) :       Yesti Ada)</td> <td>1.2       Pogram Transformasi Minda :       Mulai       Hingga         1.2       Pogram Transformasi Minda ::       Mulai       Hingga         1.2       Pogram Transformasi Minda ::       Mulai       Hingga         1.2       Pogram Transformasi Minda ::       Mulai       Hingga         1.2       Pogram Transformasi Minda ::       Mulai       Hingga         1.2       Pengecualian Program Transformasi Minda / Kursus Induksi ::       Tidak       Contoh Rujukan Pengecualian KPM / JPN         2       Peperiksaan Perkhidmatan Yang Diduduki dan Lulus :       Farikhi       Farikhi       Rujukan         1.1       PERERIKSAAN PERKHIDMATAN SUBEK UTAMA BAGI KUMPULAN SOKONGAN VANG SETARP DENGAN KUMPULAN C DARI GRED 17 HINGGA 26 (PERINTAH AM, ARAHAN PENTADBIRAN AWAN)       Imenduduki Rujukan         1.1       PERERIKSAAN PERKHIDMATAN SUBEK UTAMA BAGI KUMPULAN SOKONGAN VANG SETARP DENGAN KUMPULAN C DARI GRED 17 HINGGA 26 (PERINTAH AM, ARAHAN PENTADBIRAN AWAN)       Imenduduki Rujukan         2.2.2       Sila Plih       Perkensaan yang dimasukan adalah sama.       Pengerkenaan         3.2.3       Pelanjutan Tempoh Percubaan (Jika Ada) :       Imengecubaan (Jika Ada) :       Imengecubaan (Jika Ada) :</td> <td>1.2       Program Transformasi Minda :       Mulai       Hingga         1.2       Program Transformasi Minda ::       Mulai       Hingga         1.2       Program Transformasi Minda ::       Mulai       Hingga         1.2       Program Transformasi Minda ::       Mulai       Hingga         1.2       Program Transformasi Minda ::       Mulai       Hingga         1.2       Program Transformasi Minda ::       Tidak       Contoh Rujukan Pengecualian KPM / JPN         2       Pengerualian Program Transformasi Minda / Kursus Induksi :       Tidak       Contoh Rujukan Pengecualian KPM / JPN         2       Peperiksaan Perkhidmatan Yang Diduduki dan Lulus :       Menduduki       Hingga       Tarikh         2.1       peperiksaan Perkhidmatan Subjek UrtaMa Badi KuMPULAN SOKONGAN VANG SETARF DENGAN KUMPULAN C DARI GRED 17 HINGGA 26 (PERINTAH AM, ARAHAN PENTADBIRAN DAN PENTADBIRAN AMAM       Image: Minda :       Menduduki         3.2.2       Sila plih       Peperikasaan genkidimatan sadalah sama:       Maki       Peperikasaan         3.3       Pelanjutan Tempph Percubaan (Jika Ada) :       Image: Minda :       Image: Minda :       Image: Minda :</td> <td>1.2       Program Transformasi Minda :       Mulai       Hingga         1.2       Program Transformasi Minda ::       Mulai       Hingga         1.2       Program Transformasi Minda ::       Mulai       Hingga         1.2       Program Transformasi Minda ::       Mulai       Hingga         1.2       Program Transformasi Minda ::       Mulai       Hingga         2       Pengecualian Program Transformasi Minda / Kursus Induksi :       Tidak       Contoh Rujukan Pengecualian KPM / JPN         2       Peperiksaan Perkhidmatan Yang Didudukid dan Lulus :       Harihdukki Rujukan       Renduduki Rujukan         2.1       Peperiksaan yeng dimasukan adalah sama:       Pengecualian KUMPULAN C DARI GRED 17 HINGGA 26 (PERINTAH AM, ARAHAN PENTADBIRAN AWAN)       Imagbaghaghaghaghaghaghaghaghaghaghaghaghagha</td> <td>1.2       Program Transformasi Minda :       Mulai       Hingga         hadiri bagi<br/>ransformasi<br/>linda tidak<br/>elebihi 8       1.2       Program Transformasi Minda :       Mulai       Hingga         2       Program Transformasi Minda :       Mulai       Hingga       Hingga         1       Tmpsh kurus yang dihadiri bagi Program Transformasi Minda / Kursus Induksi :       Tidak:       Contoh Rujukan Pengecualian KPM / JPM         2       Pengecualian Program Transformasi Minda / Kursus Induksi :       Tidak:       Contoh Rujukan Pengecualian KPM / JPM         2       Peperiksaan Perkhidmatan Yang Diduduki dan Lulus :       Menduduki<br/>Rujukan       Menduduki<br/>Rujukan         2       Peperiksaan perkhidmatan SubJek UTAMA BAGI KUMPULAN SOKONGAN VANG SETABF DENGAN KUMPULAN C DARI GRED 17 HINGGA 26 (PERINTAH AM, ARAHAN PENTADBBRAN JAN PENTADBBRAN AWAM)       Impgerikaan Awamini V         3       Pelenjutan Tempoh Percubaan (Jika Ada) :       Perceksaan (Jika Ada) :       2.5 Sila Pli</td> <td>1.2       Program Transformasi Minda :       Mulai       Hingga         1.2       Program Transformasi Minda :       Mulai       Hingga         1.1       Tempoh kurua yang dihadri bagi Program Transformasi Minda / Kursus Induksi :       Tidak       Contoh Rujukan Pengecualian KPM / JPN         2       Peperiksaan Perkhidmatan Yang Diduduki dan Lulus :       Tidak       Contoh Rujukan Pengecualian KPM / JPN         2.1       peperiksaan Perkhidmatan Yang Diduduki dan Lulus :       Image (Perkukan Penkhidmatan Yang Diduduki dan Lulus :       Image (Perkukan Penkhidmatan Yang Diduduki dan Lulus :         Mulai       Image (Perkukan Penkhidmatan Yang Diduduki dan Lulus :       Image (Perkukan Penkhidmatan Yang Diduduki dan Lulus :       Image (Perkukan Penkhidmatan Yang Diduduki dan Lulus :         Mulai       Image (Perkukan Penkhidmatan Yang Diduduki dan Lulus :       Image (Perkukan Penkhidmatan Yang Diduduki dan Lulus :       Image (Perkukan Penkhidmatan Yang Diduduki Rujukan Penkhidmatan Yang Diduduki Rujukan Penkhidmatan Yang Diduduki Rujukan Penkhidmatan Yang Diduduki Rujukan Penkhidmatan Yang Diduduki Rujukan Penkhidmatan Yang Diduduki Rujukan Penkhidmatan Yang Diduduki Rujukan Penkhidmatan Yang Didudukan Adalah sama:       Image Perkukan Penkhidmatan Yang Didudukan Adalah sama:         3.2.2       Sia Pilih       Image Perkukan Adalah sama:       Image Perkukan Adalah Sia Adalah sama:       Image Perkukan Adalah Sia Adalah Sia Adalah Sia Adalah Sia Adalah Sia Adalah Sia Adalah Sia Adalah Sia Adalah Sia Adalah Sia Adalah Sia Adalah Sia Adalah Sia Adalah Sia Adalah Sia</td> <td>1.2       Program Transformasi Minda :       Mulai       Hingge         1.2       Program Transformasi Minda ::       Mulai       Hingge         1.1       Traph kurus yang disadir bagi Program Transformasi Minda / Kursus Induksi ::       Traph         1.2       Program Transformasi Minda / Kursus Induksi ::       Traph         1.3       Penereksaan Perkhidmatan Yang Diduduki dan Lulus :       Traikh         1.4       Peperiksaan Perkhidmatan Yang Diduduki dan Lulus :       Traikh         1.1       Peperiksaan Perkhidmatan Yang Diduduki dan Lulus :       Traikh         1.2       Peperiksaan Perkhidmatan Yang Diduduki dan Lulus :       Traikh         1.1       Peperiksaan Perkhidmatan Yang dimasukan adalah sama.       Traikh         1.2       Peperiksaan yang dimasukan adalah sama.       Traikh         1.2.2       Sia Pilh       Sia Pilh         2.2.2       Sia Pilh       Peperksaan yang dimasukan adalah sama.       Traikh         2.3.3       Pelanjutan Tempoh Percubaan (Jika Ada) :       Traikh (Mak Ada) :       Traikh</td> <td>1.2       Program Transformasi Minda :       Mulai       Hingga         1.2       Program Transformasi Minda :       Mulai       Hingga         1.1       Program Transformasi Minda :       Mulai       Hingga         1.1       Program Transformasi Minda :       Mulai       Hingga         1.1       Program Transformasi Minda :       Mulai       Hingga         1.1       Program Transformasi Minda / Kursus Induksi :       Trankh         1.1       Program Transformasi Minda / Kursus Induksi :       Trankh         1.2       Program Transformasi Minda / Kursus Induksi :       Transformasi         1.3       Peperiksaan Perkhidmatan Yang Diduduki dan Lulus :       Hingga         1.4       Peperiksaan Perkhidmatan Yang Diduduki dan Lulus :       Hingga         1.4       Peperiksaan Perkhidmatan Yang Diduduki dan Lulus :       Hingga         1.4       Peperiksaan Perkhidmatan Yang dimasukan adalah sama.       Hingga Minda / KumpuLan C Darki GRED 17 Hinkga 26 (PERINTAH AM, ARAHAN PENTADBIRAN AWA PENTADBIRAN AWA AWA PENTADBIRAN AWA AWA AWA AWA A</td> <td>1.2       Program Transformasi Minda :       Mulai       Hingpa         1.2       Program Transformasi Minda ::       Mulai       Hingpa         1.2       Program Transformasi Minda ::       Mulai       Hingpa         1.2       Program Transformasi Minda ::       Mulai       Hingpa         1.2       Program Transformasi Minda ::       Mulai       Hingpa         1.2       Program Transformasi Minda ::       Transformasi Minda / Kursus Induksi ::       Transformasi Minda / Kursus Induksi ::       Transformasi Minda / Kursus Induksi ::         2       Peperiksaan Perkhidmatan Yang Diduduki dan Lulus :       Menduduki       Mulai       Menduduki         2.1       peperiksaan Yang dimasukian adalah sama.       Menduduki       Menduduki       Mulai       Menduduki         2.2.1       peperiksaan yang dimasukian adalah sama.       Menduduki       Regravitaan Yang dimasukian adalah sama.       Makhu       Peperik         3.2.2       Sia Bih       Sia Bih       Sia Bih       Makhu       Peperik       Yang         3.3       Delanjutan Teanoph Dezruhaan (Jika Ada) :       Makhu       Yang       Yang</td> <td>Yang     1.2 Program Transformasi Minda :     Mula     Mula</td> <td>S Yang     I.2 Program Transformasi Minda :     Mulai     Mulai     Mulai     Mulai     Mulai     Mulai     Mulai     Mulai     Mulai     Mingaa     Mingaa</td> <td>1.2 Program Transformasi Minda :     1.2 Program Transformasi Minda :     1.2 Program Transformasi Minda :     1.2 Program Transformasi Minda :     1.2 Program Transformasi Minda :     1.2 Program Transformasi Minda :     1.2 Transh kursu kwa dhadri bagi Program Transformasi Minda / Kursus Induksi :     1.2 Program Transformasi Minda / Kursus Induksi :     1.2 Program Transformasi Minda / Kursus Induksi :     1.2 Program Transformasi Minda / Kursus Induksi :     1.2 Program Transformasi Minda / Kursus Induksi :     1.2 Program Transformasi Minda / Kursus Induksi :     1.2 Program Transformasi Minda / Kursus Induksi :     2.1 Program Transformasi Minda / Kursus Strake Delicani KUMPULAN C DARI GRED 17 HINGGA 26 (DERINTAH AM, ARAHAN PENTADBIRAN DAN PENTADBIRAN AWAM /      1.2 Program Transformasi Minda / Kursus Induksi :     2.1 Program Transformasi Minda / Kursus Induksi :     2.2 Sila Rih     2.2 Sila Rih     2.2 Sila Rih     2.2 Sila Rih     2.2 Sila Rih     2.3 Sila Rih     2.3 Sila Rih</td> <td>ng<br/>agi<br/>agi<br/>agi<br/>agi<br/>agi<br/>agi<br/>agi<br/>agi<br/>agi<br/>ag</td> <td>1.2 Program Transformasi Minda : Hingga Tansformasi Minda : Hingga Tansformasi Minda : Hingga Tansformasi Minda : Hingga Tansformasi Minda : Hingga Tansformasi Minda : Pengecualian Program Transformasi Minda / Kursus Induksi : Pengecualian Program Transformasi Minda / Kursus Induksi : Peperiksaan Perkhidmatan Yang Diduduki dan Lulus : Peperiksaan Perkhidmatan Yang Diduduki dan Lulus : Peperiksaan Perkhidmatan Subjek UTAMA BAGI KUMPULAN SOKONGAN VANG SETARF DEINGAN KUMPULAN C DARI GRED 17 HINGGA 26 (PERINTAH AM, ARAHAN PENTADBIRAN DAN PEKELIJING KEMAJUAN PENTADBIRAN AWAM) V Tardiuduki Rudumat Peperiksaan yang dimasukkan adalah zama. 3.2.2 Sila Pilh 2. Sila Pilh 2. Sila Pilh 2. Sila Pilh 2. Sila Pilh</td> <td>1.2       Program Transformasi Minda :       Mulai       Hingga         1.2       Program Transformasi Minda ::       Mulai       Hingga         1.2       Tampoh kursus yang dihadh bagi Program Transformasi Minda / Kursus Induks ::       Tampoh kursus yang dihadh bagi Program Transformasi Minda / Kursus Induks ::       Tampoh kursus yang dihadh bagi Program Yang dihadh bagi Program Yang dihadh bagi Program Yang dimasukan adalah sama.       Tampoh kursus Yang dihadh bagi Program Yang dimasukan adalah sama.       Tampoh kursus Yang dimasukan adalah sama.       Ta</td> <td></td> <td>I.2 Program Transformasi Minda :     Mulai     Mulai     Mula</td> <td>I.2 Program Transformasi Minda :     Mulai     Mulai     Mula</td> <td>1.2       Program Transformasi Minda :       Mulai       Hingga         adiri bagi<br/>adiri bagi<br/>asdiri bagi<br/>asdiri bagi<br/>asformasi<br/>inda tidak       Tamph kursus yang dhadid bagi Program Transformasi Minda / Kursus Induksi :       Tidak       Contoh Rujukan Pengecualian KPM / JPN         2       Peperliksaan Perkhidmatan Yang Diduduki dan Lulus :       Tidak       Contoh Rujukan Pengecualian KPM / JPN         2.1       peperliksaan Perkhidmatan Subsek utrava Badif kumpulan Sokondani vano Setari pengan kumpulan C Darit GRED 17 Hinogda 26 (perlitrah AM, ARAHAN Pentabelikan Dan pekeliling kemajuhan Adalah sama.       Tarikhi<br/>Menduduki<br/>Rujukan         3.2.2       Sila Plih       2.5.31a p</td> <td>1.2       Program Transformasi Minda :       Mulai       Hingga         1.2       Program Transformasi Minda :       Mulai       Hingga         1.2       Tampoh kursus yang dhadri bagi Program Transformasi Minda / Kursus Induksi :       Tidak       Contoh Rujukan Pengecualian KPM / JPH         1.3       Peperiksaan Perkhidmatan Yang Diduduki dan Lulus :       Tidak       Contoh Rujukan Pengecualian KPM / JPH         2       Peperiksaan Perkhidmatan Subjek UTAMA BAGI KUMPULAN SOKONGAN YANG SETARF DENGAN KUMPULAN C DARI GRED 17 HINGGA 26 (PERINTAH AM, ARAHAN PENTADBIRAN DAN PEKELIJING KEMAJUAN PENTADBIRAN AMAM)       Tarikh Madumat         8:10       Peperiksaan yang dimasukan adalah sama.       Tarikh Madumat         3:2:2       Sia Pih       Quintan Contant Contant C</td> <td>1.2       Program Transformasi Minda :       Mulai       Hingga         Uis yang<br/>diri bagi<br/>isformasi<br/>da tidak<br/>abihi 8       1.2       Program Transformasi Minda ::       Mulai       Hingga         2       Pengecualian Program Transformasi Minda / Kursus Induksi :       Tidak       Contoh Rujukan Pengecualian KPM / JPN         2       Peperiksaan Perkhidmatan Yang Diduduki dan Lulus :       Tidak       Contoh Rujukan Pengecualian KPM / JPN         3.22       Sila Plih       Sila Plih       Sila Pli</td> <td>1.2 Program Transformasi Minda : Mulai Hinga Hinga Mulai Hinga Mulai Mulai Mul</td> <td>1.2       Program Transformasi Minda :       Mulai       Hingga         1.2       Program Transformasi Minda ::       Mulai       Hingga         1.2       Tampoh kursus yang dihadri bagi Program Transformasi Minda / Kursus Indukini Bari (PP Bil.14/2012)         Pengecualian Program Transformasi Minda / Kursus Indukisi :       Tidak           2       Peperiksaan Perkhidmatan Yang Diduduki dan Lulus :       Tarikh         Valudukii       Peperiksaan Perkhidmatan Yang Diduduki dan Lulus :       Tarikh         Valudukii       Peperiksaan Perkhidmatan Subjek Urtama Badit Kumpulan Sokongan vanig SetraFp Devican Kumpulan C Darit GRED 17 Hingga 26 (Perlintah AM, ARAHAN Pentradbishan Dan Perkeluling Kemajuan Pentradbishan Awah)       Tarikh         Valuanat       Valuanat       Valuanat       Valuanat</td>                                                                                                    | 1.2       Program Transformasi Minda :       Mulai       Hingga         nadiri bagi<br>ansformasi<br>inda tidak<br>elebihi 8       1.2       Program Transformasi Minda ::       Mulai       Hingga         2       Peperiksaan Perkhidmatan Yang Diduduki dan Lulus :       Tarikh<br>Menduduki<br>Rujukan       Tarikh<br>Menduduki<br>Rujukan         2.1       peperiksaan Perkhidmatan Yang Diduduki dan Lulus :       Tarikh<br>Menduduki<br>Rujukan       Tarikh<br>Menduduki<br>Rujukan         3.2.3       Sia Pilh       Sia Pilh       Peperiksaan Perkhidmatan dalah sama.       Peperikaan disakan dalah sama.                                                                                                    | 1.2       Program Transformasi Minda :       Mulai       Hingga         1.2       Program Transformasi Minda ::       Mulai       Hingga       Image         1.2       Tampoh kurus vang dihadri bagi Program Transformasi Minda ::       Mulai       Hingga       Image         1.2       Tampoh kurus vang dihadri bagi Program Transformasi Minda ::       Mulai       Hingga       Image         1.2       Tampoh kurus vang dihadri bagi Program Transformasi Minda / Kursus Induksi :       Tidak       Contoh Rujukan Pengecualian KPM / JPN         1.3       Peperiksaan Perkhidmatan Yang Diduduki dan Lulus :       Melai i:       Tidak       Contoh Rujukan Pengecualian KPM / JPN         2.1       Peperiksaan Perkhidmatan Subjek utama badi kumpulan sokonoan vang setrafe bengan kumpulan sokonoan vang setrafe bengan kumpulan sokonoan vang setrafe bengan kumpulan cohan gete 17 Hingga 26 (PERINTAH AM, ARAHAN PENTADBIRAN DAN PERKADBIRAN ANAM)       Image         3.2.2       Sila Pilh       Image       Image         3.2.3       Sila Pilh       Image       Image       Image         3.2.3       Sila Pilh       Image       Image       Image       Image         3.2.3       Sila Pilh       Image       Image       Image       Image         3.2.3       Sila Pilh       Image       Image       Image       Image                                                                                                    | 1.2 Program Transformasi Minda :     1.2 Program Transformasi Minda :     1.2 Program Transformasi Minda :     1.2 Tampah kurus yang dihadif bagi Program Transformasi Minda / Kursus Induksi :     1.2 Tampah kurus yang dihadif bagi Program Transformasi Minda / Kursus Induksi :     1.2 Tampah kurus yang dihadif bagi Program Transformasi Minda / Kursus Induksi :     1.2 Tampah kurus yang dihadif bagi Program Transformasi Minda / Kursus Induksi :     1.2 Tampah kurus yang dihadif bagi Program Transformasi Minda / Kursus Induksi :     1.2 Tampah kurus yang dihadif bagi Program Transformasi Minda / Kursus Induksi :     1.2 Tampah kurus yang dihadif bagi Program Transformasi Minda / Kursus Induksi :     1.2 Program Transformasi Minda / Kursus Induksi :     1.2 Program Transformasi Minda / Kursus Induksi :     1.2 Tampah kurus yang dihadif bagi Program Transformasi Minda / Kursus Induksi :     1.2 Program Transformasi Minda / Kursus Induksi :     1.2 Prog                                                                                                    | 12       Program Transformasi Minda :       Nulai       Hingae         12       Program Transformasi Minda ::       Nulai       Hingae         12       Program Transformasi Minda ::       Nulai       Hingae         12       Program Transformasi Minda ::       Nulai       Hingae         12       Program Transformasi Minda ::       Nulai       Hingae         12       Perpecualian Program Transformasi Minda ::       Nulai       Hingae         2       Perpecualian Program Transformasi Minda / Kursus Induksi :       Traikin         2       Pepecualian Program Transformasi Minda / Kursus Induksi :       Traikin         2       Peperikasaan Perkhidmatan Yang Diduduki dan Lulus :       Tarikin         Rujukan       Peperikasaan Perkhidmatan Yang Diduduki dan Lulus :       Tarikin         Nationati       Welverst-Peperikasan yang dimasukan salah sama:       Mediaduki         3.2.2       Sia Pilh       Perkikasan yang dimasukan salah sama:       Perkikasan         3.2.3       Sia Pilh       Sia Pilh       Sia Pilh       Sia Pilh         3.2.3       Sia Pilh       Yenger Sia       Yenger Sia       Yenger Sia         3.2.3       Sia Pilh       Yenger Sia       Yenger Sia       Yenger Sia         3.2.3       Sia Pilh                                                                                                    | I.2 Program Transformasi Minda :     Ingaa     Ingaa     Inga                                                                                                    | 1.2       Program Transformasi Minda :       Mulai       Hingaa         adiri bagi<br>adiri bagi<br>nsformasi<br>inda tidak<br>lebihi 8<br>i       Tmpok kursus seng dihadir bagi Program Transformasi Minda / Kursus Induksi :       Tidak       Contoh Rujukan Pengecualian KPM / JPN         7       Pengecualian Program Transformasi Minda / Kursus Induksi :       Tidak       Contoh Rujukan Pengecualian KPM / JPN         10       Pengecualian Program Transformasi Minda / Kursus Induksi :       Tidak       Contoh Rujukan Pengecualian KPM / JPN         10       Pengecualian Program Transformasi Minda / Kursus Induksi :       Tidak       Contoh Rujukan Pengecualian KPM / JPN         10       Pengecualian Program Transformasi Minda / Kursus Induksi :       Tidak       Contoh Rujukan Pengecualian KPM / JPN         10       Pengecualian Program Transformasi Minda / Kursus Induksi :       Tidak       Contoh Rujukan Pengecualian KPM / JPN         10       Pengecualian Pengerukaan yang Diduduki dan Lulus :       Makhung Pengerukaan yang dimasukan adalah samu.       Makhung Pengerukaan yang dimasukan adalah samu.       Pengecualian Pengerukaan yang dimasukan adalah samu.       Pengecualian Pengerukaan yang dimasukan adalah samu.       Pengecualian Pengecualian Pe                                                                                                    | 1.2       Pogram Transformasi Minda :       Mulai       Hingga         1.2       Pogram Transformasi Minda :       Mulai       Hingga         1.2       Pogram Transformasi Minda :       Mulai       Hingga         1.2       Pogram Transformasi Minda :       Mulai       Hingga         1.2       Pogram Transformasi Minda :       Mulai       Hingga         1.2       Pengecualian Program Transformasi Minda / Kursus Induks :       Transh         2       Peperiksaan Perkhidmatan Yang Diduduki dan Lulus :       Transh         2.1       PEPeriksaan Perkhidmatan Yang Diduduki dan Lulus :       Image Minda :         Mulai       Mulai       Mulai       Mulai         2.1       PEPeriksaan Perkhidmatan Yang Diduduki dan Lulus :       Image Minda :         Mulai       Mulai       Mulai       Mulai         2.2.2       Sila Pilh       Mulai       Mulai         3.2.3       Pelanjutan Tempoh Percubaan (Jika Ada) :       Image Minda :       Image Minda :                                                                                                    | 1.2       Program Transformasi Minda :       Mulai       Hingga         1.2       Program Transformasi Minda :       Mulai       Hingga       Image         1.2       Program Transformasi Minda :       Mulai       Hingga       Image         1.2       Program Transformasi Minda :       Mulai       Hingga       Image         1.2       Program Transformasi Minda :       Mulai       Hingga       Image         1.3       Pengecualian Program Transformasi Minda / Kursus Induksi :       Tidak       Contoh Rujukan Pengecualian KPM / JPN         2.1       Peperiksaan Perkhidmatan Yang Diduduki dan Lulus :       Mediduki       Mediduki       Mediduki         2.1       Peperiksaan Perkhidmatan Subjek UTAMA BAGI KUMPULAN SOKOIGAN VANG SETARF DENGAM KUMPULAN C DARI GRED 17 HINGGA 26 (PERDITAH AM, ARAHAN PENTADBIRAN DAN PEKELILING KEMAJUAN PENTADBIRAN AWAN V       Image       Image         3.2.2       Sila Bih       Sila Bih       V       Peperikaan geng dimasukan adalah sama.       Perefecualian Program Transformasi (Jika Ada) :       2.Sila pa         3.3       Pelanjutan Tempoh Percubaan (Jika Ada) :       V       Pelanjutan Tempoh Percubaan (Jika Ada) :       V                                                                                                    | 1.2       Program Transformasi Minda :       Mulai       Hingga         1.2       Program Transformasi Minda ::       Mulai       Hingga       Image Image I                                                                                                    | 12       Program Transformasi Minda :       Mulai       Hingge         12       Program Transformasi Minda ::       Mulai       Hingge         12       Program Transformasi Minda ::       Mulai       Hingge         12       Program Transformasi Minda ::       Mulai       Hingge         12       Program Transformasi Minda ::       Mulai       Hingge         12       Program Transformasi Minda ::       Mulai       Hingge         12       Perperulation Program Transformasi Minda ::       Transformasi Minda / Kursus Induksi :       Transformasi Minda / Kursus Induksi :         2       Peperiksaan Perkhidmatan Yang Diduduki dan Lulus :       Tarikh       Hendudukki Rujukan         2.1       Peperiksaan Perkhidmatan Subjek UTAMA BAGI KUMPULAN SOKONGAN VANG SETARP DENGAN KUMPULAN C DARI GRED 17 HINGGA 26 (PERDITAH AM, ARAHAN PENTADBIRAN DAN PEKELILING KEMAJUAN PENTADBIRAN ANAN)       Tarikh         Malumat Peperikaan yang dimaukkan adalah samu       Mendudukai       Tarikh         Value       3.2.2       Sia Plih       2.5.2.2         3.3       Pelanjutan Tempoh Percubaan (Jika Ada) :       Yang dimanation (Jika Ada) :       Yang dimanation (Jika Ada) :                                                                                                    | 1.2       Program Transformasi Minda :       Mulai       Hingge         1.2       Program Transformasi Minda :       Mulai       Hingge       Hingge         1.2       Program Transformasi Minda ::       Mulai       Hingge       Hingge         1.2       Program Transformasi Minda ::       Mulai       Hingge       Hingge         1.2       Program Transformasi Minda ::       Mulai       Hingge       Hingge         1.3       Peperiksaan Perkhidmatan Yang Diduduki dan Lulus :       Tarikh       Menduduki       Kujukan         2.1       Peperiksaan Perkhidmatan Yang Diduduki dan Lulus :       Hingde       F         1.1       Peperiksaan Perkhidmatan Yang Diduduki dan Lulus :       Hingduduki       Hingduduki         2.1       Peperiksaan Perkhidmatan Subjek UTAAA BAGI KUMPULAN SOKORGAN VANG SETARP DENGAN KUMPULAN C DARI GRED 17 HINGGA 26 (PERINTAH AM, ARAHAN PENTADBIRAN AMAN)       T         1.2.2       Sia Pilh       Sia Pilh       Yang         3.2.3       Sia Pilh       Yang       Yang         3.3       Pelanjutan Tempoh Percubaan (Jika Ada) :       Yang                                                                                                    | 1.2       Program Transformasi Minda :       Mulai       Hingga         1.2       Program Transformasi Minda :       Mulai       Hingga       Hingga         1.2       Program Transformasi Minda :       Mulai       Hingga       Hingga         1.2       Program Transformasi Minda :       Mulai       Hingga       Hingga         1.2       Tereph Kursu yang dinacih kagi Program Transformasi Minda / Kursus Induksi :       Totak       Contoh Rujukan Pengecualian KPM / JPN         2       Peperiksaan Perkhidmatan Yang Diduduki dan Lulus :       Totak       Contoh Rujukan Pengecualian KPM / JPN         2.1       Peperiksaan Perkhidmatan Yang Diduduki dan Lulus :       Mulai       Hingga       Image Minda         2.1       Peperiksaan Perkhidmatan Subjek Utawa Badi Kumeuluan Sokondan Vang SetArp Dendan Kumeuluan Charl Greb 17 Hingga 26 (Perkinteh Am, Arakan Peintaberan Auxan) *       Image Minda       Image Minda         3.2.3       Sia Pilh       Peperiksaan       Peperiksaan       Peperiksaan       Peperiksaan         3.3       Pelanjutan Tempoh Percubaan (Jika Ada) :       Image Minda Ada)       Image Minda       Image Minda       Image Minda                                                                                                    | In port<br>Irrsus yang<br>hadiri bagi<br>ansformasi<br>inda tidak<br>elebihi 8<br>Irri  III arrich druksa pegeraksaan Perkhidmatan Yang Diduduki dan Lulus :<br>Malai Hingga<br>Pengecualian KOM / JPM<br>Pengecualian KOM / JPM<br>Pengecualian                                                                                                    | I.2 Program Transformasi Minda : I.2 Program Transformasi Minda : I.2 Program Transformasi Minda : I.2 Program Transformasi Minda : I.2 Program Transformasi Minda : I.2 Program Transformasi Minda : I.2 Program Transformasi Minda : I.2 Program Transformasi Minda / Kursus Induksi : I.2 Program Transformasi Minda / Kursus Induksi : I.2 Program Tr                                                                                                    | 1.2       Program Transformasi Minda :       Mulai       Hingga         1.2       Program Transformasi Minda :       Mulai       Hingga         1.2       Program Transformasi Minda :       Mulai       Hingga         1.2       Program Transformasi Minda :       Mulai       Hingga         1.2       Program Transformasi Minda :       Mulai       Hingga         1.2       Program Transformasi Minda :       Transformasi Minda / Kursus Induksi :       Transformasi Minda / Kursus Induksi :         2       Peperiksaan Perkhidmatan Yang Diduduki dan Lulus :       Transformasi Minda / Kursus Induksi :       Tarikh         2.1       Peperiksaan Perkhidmatan Yang Diduduki dan Lulus :       Mulai       Menduduki         2.1       Peperiksaan Perkhidmatan Sublek Utama Badi KumpuLan Sokongan Vang Setasp Dengan KumpuLan C dani geb 17 Hingga 26 (PERNTAH AM, ARAHAN PENTADBIRAN AWAM)       Tarikh         Maklumat       Peperiksaan yang dimasukan adalah sama.       Peperiksaan yang dimasukan adalah sama.       Peperiksaan yang dimasukan adalah sama.       Peperiksaan yang dimasukan adalah sama.       Peperiksaan yang dimasukan adalah sama.       Peperiksaan yang dimasukan adalah sama.       Peperiksaan yang dimasukan adalah sama.       Peperiksaan yang dimasukan adalah sama.       Peperiksaan yang dimasukan adalah sama.       Peperiksaan yang dimasukan adalah sama.       Peperiksaan yang dimasakan pentadalah sama adala yang yang yang yang yang y                                                                                                    | I.2 Program Transformasi Minda :     Inda      Imaga      Imaga      Ima                                                                                                    | 1.2       Program Transformasi Minda :       Mulai       Hingge         adiri bagi<br>adiri bagi<br>nsformasi<br>in da tidak       Tampoh kurus yang dhadi bagi Program Transformasi Minda / Kursus Induksi :       Tidak       Contoh Rujukan Pengecualian KPM / JPN         2       Peperiksaan Perkhidmatan Yang Diduduki dan Lulus :       Tidak       Contoh Rujukan Pengecualian KPM / JPN         3.2.2       Sila Pilh       3.2.2       Sila Pilh       Peperkisaan yang dimasukian adalah sama.       Interdependent of the perketaan yang dimasukian adalah sama.       Interdependent of the perketaan yang dimasukian adalah sama.       Interdependent of the perketaan yang dimasukian adalah sama.       Interdependent of the perketaan yang dimasukian adalah sama.       Interdependent of the perketaan yang dimasukian adalah sama.       Interdependent of the perketaan yang dimasukian adalah sama.       Interdependent of the perketaan yang dimasukian adalah sama.       Interdependent of the perketaan yang dimasukian adalah sama.       Interdependent of the perketaan yang dimasukian adalah sama.       Interdependent of the perketaan yang dimasukian adalah sama.       Interdependent of the perketaan yang dimasukian adalah sama.       Interdependent of the perketaan yang dimasukian adalah sama.       Interdependent of the pendent of the                                                                                                    | 1.2       Program Transformasi Minda :       Mulai       Hingge         madiri bagi<br>ansformasi<br>nda tidak       Tempoh kuruu yeng dhadir bagi Program Transformasi Minda / Kursus Induksi :       Tidak       Contoh Rujukan Pengecualian KPM / JPN         2       Peperksaan Perkhidmatan Yang Diduduki dan Lulus :       Tidak       Contoh Rujukan Pengecualian KPM / JPN         3.2.3       Sia Bih.       Sia Bih.       Contoh Rujukan veng dimasukan adalah zama.       Contoh Rujukan Veng Diduduki adalah zama.                                                                                                    | I.2 Program Transformasi Minda : I.2 Program Transformasi Minda : III Transformasi Minda : III Transformasi Minda / Kursus Induksi : III Transformasi Minda / Kursus Induksi : III Transformasi Minda / Kursus Induksi : III Transformasi Minda / Kursus Induksi : III Transformasi Minda / Kursus Induksi : III Transformasi Minda / Kursus Induksi : III Transformasi Minda / Kursus Induksi : III Peperiksaan Perkhidmatan Yang Diduduki dan Lulus : III Peperiksaan Perkhidmatan Subjek Urtawa Bada Kuneulan sokongan vang setaap Dengan Kuneulan c Daki greb 17 Hittiga 26 (perintah Am, ARAHAN PetrtabBaran Daki Pekeliling Kemajuah Petrtabbaran Awan) III III III IIII IIII IIII IIII IIIII IIII                                                                                                    | 1.2       Program Transformasi Minda :       Mulai       Hingga         hadiri bagi<br>ransformasi<br>linda tidak<br>elebihi 8<br>ari       1.2       Program Transformasi Minda :       Mulai       Hingga         2       Peperiksaan Perkhidmatan Yang Diduduki dan Lulus :       Tidak       Contoh Rujukan Pengecualian KPM / JPM         2       Peperiksaan Perkhidmatan Yang Diduduki dan Lulus :       Tarikh<br>Medunuk       Tarikh<br>Medunuk       Tarikh<br>Medunuk         2.1       Peperiksaan Perkhidmatan Subjek Utawa Badir kumpulan Sokongan vang Setar# Dengan Kumpulan Conat grad grad       Contoh Rujukan Pentadestrak Dan Perkeliling Kemajuka Pentadestrak AWAN v       Tarikh<br>Medunuk         3.2.2       Sila plih       Peperiksaan perkhidmatan Subjek Utawa Badir kumpulan Sokongan vang Setar# Dengan Kumpulan Conat grad grad       2.Sila plin         3.2.3       Sila plih       Peperiksaan yang dimasukan adalah sama:       Peperiksaan yang dimasukan adalah sama:       Peperiksaan yang dimasukan adalah sama:       2.Sila plin                                                                                                    | 12       Program Transformasi Minda :       Mulai       Hingga         12       Program Transformasi Minda :       Mulai       Hingga         12       Program Transformasi Minda :       Mulai       Hingga         12       Program Transformasi Minda :       Mulai       Hingga         12       Program Transformasi Minda :       Mulai       Hingga         12       Program Transformasi Minda :       Mulai       Hingga         2       Peperuksaan Program Transformasi Minda / Kursus Induksi :       Tirakh       Mulai         2       Peperuksaan Perkhidmatan Yang Diduduki dan Lulus :       Tirakh       Mediduki         21       Peperuksaan Perkhidmatan Sublek UTAMA BAGI KUMPULAN SOKONGAN VANG SETARP DENGAN KUMPULAN C DARI GRED 17 HINGGA 26 (PERNTAH AM, ARAHAN PENTADBIRAN DAN PEKELILING KEMAJUAN PENTADBIRAN AWAM)       Medianet         32.22       Sila Plih       Sila Plih       Makimet Peperuksaan yang dimasukan dalah sama.       Makimet Peperuksaan yang dimasukan dalah sama.       Makimet Peperuksaan yang dimasukan dalah sama.       Makimet Peperuksaan yang dimasukan dalah sama.       Makimet Peperuksaan yang dimasukan dalah sama.       Makimet Peperuksaan yang dimasukan dalah sama.       Makimet Peperuksaan yang dimasukan dalah sama.       Makimet Peperuksaan yang dimasukan dalah sama.       Makimet Peperuksaan yang dimasukan dalah sama.       Makimet Peperuksaan yang dimasukan dalah sama.       Makimet Peperuks                                                                                                    | III Poper III Poper III Poper III Poper III Poper III Poper III Poper IIII Poper IIII Poper IIIII Poper IIIIIIII Poper IIIIIIIIIIIIIIIIIIIIIIIIIIIIIIIIIIII                                                                                                    | 1.2       Program Transformasi Minda ::       Mulai       Hingpa         1.2       Program Transformasi Minda ::       Mulai       Hingpa         1.2       Program Transformasi Minda ::       Mulai       Hingpa         1.2       Program Transformasi Minda ::       Mulai       Hingpa         1.2       Program Transformasi Minda ::       Mulai       Hingpa         1.2       Program Transformasi Minda ::       Mulai       Hingpa         2       Peperiksaan Perkhidmatan Yang Diduduki dan Lulus :       Traikh-<br>Welukat       Traikh-<br>Welukat         2.1       Peperiksaan verkhidmatan Yang Diduduki dan Lulus :       Melai Gen Jr Hingga Gen Vanos Setare Delvsan kumeuLan C Darit GRED 17 Hingga 26 (PERINTAH AM, ARAHAN PENTADBIRAN ANN PENTADBIRAN ANNAN)       Traikh-<br>Welukat         3.2.2       Sia Pilh       Peperiksaan vang dimasukian sdalah sama.       Peperiksaan         3.3       Pelaniutan Tempoh Percubaan (Ilika Ada) :       Yang                                                                                                    | 1.2       Program Transformasi Minda :       Mulai       Hingaa         1.2       Program Transformasi Minda ::       Mulai       Hingaa       Image Image         1.2       Program Transformasi Minda ::       Mulai       Hingaa       Image Image         1.2       Program Transformasi Minda ::       Mulai       Hingaa       Image Image         1.2       Program Transformasi Minda ::       Mulai       Hingaa       Image Image         1.2       Program Transformasi Minda / Kursus Induksi ::       Tidak       Contoh Rujukan Pengecualian KPM / JPN         2       Peperliksaan Perkhidmatan Yang Diduduki dan Lulus :       Hendukuki Rujukan       Hendukuki Rujukan         2.1       Peperliksaan yebixidmatan Subaku Utawa Badi kumuluan Sokoligan vano setaer belogan kumuluan conside 17 Hinga 26 (Perlintan Am, Aranan Peintadbiran dan Pertadbiran dan Aman V       Image Image         3.2.2       Sia Pilh       Sia Pilh       2.Sila pilh         3.2.3       Sia Pilh       Maklud       Perperusaan (Jika Ada) :       Yesti Ada)                                                                                                    | 1.2       Pogram Transformasi Minda :       Mulai       Hingga         1.2       Pogram Transformasi Minda ::       Mulai       Hingga         1.2       Pogram Transformasi Minda ::       Mulai       Hingga         1.2       Pogram Transformasi Minda ::       Mulai       Hingga         1.2       Pogram Transformasi Minda ::       Mulai       Hingga         1.2       Pengecualian Program Transformasi Minda / Kursus Induksi ::       Tidak       Contoh Rujukan Pengecualian KPM / JPN         2       Peperiksaan Perkhidmatan Yang Diduduki dan Lulus :       Farikhi       Farikhi       Rujukan         1.1       PERERIKSAAN PERKHIDMATAN SUBEK UTAMA BAGI KUMPULAN SOKONGAN VANG SETARP DENGAN KUMPULAN C DARI GRED 17 HINGGA 26 (PERINTAH AM, ARAHAN PENTADBIRAN AWAN)       Imenduduki Rujukan         1.1       PERERIKSAAN PERKHIDMATAN SUBEK UTAMA BAGI KUMPULAN SOKONGAN VANG SETARP DENGAN KUMPULAN C DARI GRED 17 HINGGA 26 (PERINTAH AM, ARAHAN PENTADBIRAN AWAN)       Imenduduki Rujukan         2.2.2       Sila Plih       Perkensaan yang dimasukan adalah sama.       Pengerkenaan         3.2.3       Pelanjutan Tempoh Percubaan (Jika Ada) :       Imengecubaan (Jika Ada) :       Imengecubaan (Jika Ada) :                                                                                                    | 1.2       Program Transformasi Minda :       Mulai       Hingga         1.2       Program Transformasi Minda ::       Mulai       Hingga         1.2       Program Transformasi Minda ::       Mulai       Hingga         1.2       Program Transformasi Minda ::       Mulai       Hingga         1.2       Program Transformasi Minda ::       Mulai       Hingga         1.2       Program Transformasi Minda ::       Tidak       Contoh Rujukan Pengecualian KPM / JPN         2       Pengerualian Program Transformasi Minda / Kursus Induksi :       Tidak       Contoh Rujukan Pengecualian KPM / JPN         2       Peperiksaan Perkhidmatan Yang Diduduki dan Lulus :       Menduduki       Hingga       Tarikh         2.1       peperiksaan Perkhidmatan Subjek UrtaMa Badi KuMPULAN SOKONGAN VANG SETARF DENGAN KUMPULAN C DARI GRED 17 HINGGA 26 (PERINTAH AM, ARAHAN PENTADBIRAN DAN PENTADBIRAN AMAM       Image: Minda :       Menduduki         3.2.2       Sila plih       Peperikasaan genkidimatan sadalah sama:       Maki       Peperikasaan         3.3       Pelanjutan Tempph Percubaan (Jika Ada) :       Image: Minda :       Image: Minda :       Image: Minda :                                                                                                    | 1.2       Program Transformasi Minda :       Mulai       Hingga         1.2       Program Transformasi Minda ::       Mulai       Hingga         1.2       Program Transformasi Minda ::       Mulai       Hingga         1.2       Program Transformasi Minda ::       Mulai       Hingga         1.2       Program Transformasi Minda ::       Mulai       Hingga         2       Pengecualian Program Transformasi Minda / Kursus Induksi :       Tidak       Contoh Rujukan Pengecualian KPM / JPN         2       Peperiksaan Perkhidmatan Yang Didudukid dan Lulus :       Harihdukki Rujukan       Renduduki Rujukan         2.1       Peperiksaan yeng dimasukan adalah sama:       Pengecualian KUMPULAN C DARI GRED 17 HINGGA 26 (PERINTAH AM, ARAHAN PENTADBIRAN AWAN)       Imagbaghaghaghaghaghaghaghaghaghaghaghaghagha                                                                                                    | 1.2       Program Transformasi Minda :       Mulai       Hingga         hadiri bagi<br>ransformasi<br>linda tidak<br>elebihi 8       1.2       Program Transformasi Minda :       Mulai       Hingga         2       Program Transformasi Minda :       Mulai       Hingga       Hingga         1       Tmpsh kurus yang dihadiri bagi Program Transformasi Minda / Kursus Induksi :       Tidak:       Contoh Rujukan Pengecualian KPM / JPM         2       Pengecualian Program Transformasi Minda / Kursus Induksi :       Tidak:       Contoh Rujukan Pengecualian KPM / JPM         2       Peperiksaan Perkhidmatan Yang Diduduki dan Lulus :       Menduduki<br>Rujukan       Menduduki<br>Rujukan         2       Peperiksaan perkhidmatan SubJek UTAMA BAGI KUMPULAN SOKONGAN VANG SETABF DENGAN KUMPULAN C DARI GRED 17 HINGGA 26 (PERINTAH AM, ARAHAN PENTADBBRAN JAN PENTADBBRAN AWAM)       Impgerikaan Awamini V         3       Pelenjutan Tempoh Percubaan (Jika Ada) :       Perceksaan (Jika Ada) :       2.5 Sila Pli                                                                                                    | 1.2       Program Transformasi Minda :       Mulai       Hingga         1.2       Program Transformasi Minda :       Mulai       Hingga         1.1       Tempoh kurua yang dihadri bagi Program Transformasi Minda / Kursus Induksi :       Tidak       Contoh Rujukan Pengecualian KPM / JPN         2       Peperiksaan Perkhidmatan Yang Diduduki dan Lulus :       Tidak       Contoh Rujukan Pengecualian KPM / JPN         2.1       peperiksaan Perkhidmatan Yang Diduduki dan Lulus :       Image (Perkukan Penkhidmatan Yang Diduduki dan Lulus :       Image (Perkukan Penkhidmatan Yang Diduduki dan Lulus :         Mulai       Image (Perkukan Penkhidmatan Yang Diduduki dan Lulus :       Image (Perkukan Penkhidmatan Yang Diduduki dan Lulus :       Image (Perkukan Penkhidmatan Yang Diduduki dan Lulus :         Mulai       Image (Perkukan Penkhidmatan Yang Diduduki dan Lulus :       Image (Perkukan Penkhidmatan Yang Diduduki dan Lulus :       Image (Perkukan Penkhidmatan Yang Diduduki Rujukan Penkhidmatan Yang Diduduki Rujukan Penkhidmatan Yang Diduduki Rujukan Penkhidmatan Yang Diduduki Rujukan Penkhidmatan Yang Diduduki Rujukan Penkhidmatan Yang Diduduki Rujukan Penkhidmatan Yang Diduduki Rujukan Penkhidmatan Yang Didudukan Adalah sama:       Image Perkukan Penkhidmatan Yang Didudukan Adalah sama:         3.2.2       Sia Pilih       Image Perkukan Adalah sama:       Image Perkukan Adalah Sia Adalah sama:       Image Perkukan Adalah Sia Adalah Sia Adalah Sia Adalah Sia Adalah Sia Adalah Sia Adalah Sia Adalah Sia Adalah Sia Adalah Sia Adalah Sia Adalah Sia Adalah Sia Adalah Sia Adalah Sia                                                                                                    | 1.2       Program Transformasi Minda :       Mulai       Hingge         1.2       Program Transformasi Minda ::       Mulai       Hingge         1.1       Traph kurus yang disadir bagi Program Transformasi Minda / Kursus Induksi ::       Traph         1.2       Program Transformasi Minda / Kursus Induksi ::       Traph         1.3       Penereksaan Perkhidmatan Yang Diduduki dan Lulus :       Traikh         1.4       Peperiksaan Perkhidmatan Yang Diduduki dan Lulus :       Traikh         1.1       Peperiksaan Perkhidmatan Yang Diduduki dan Lulus :       Traikh         1.2       Peperiksaan Perkhidmatan Yang Diduduki dan Lulus :       Traikh         1.1       Peperiksaan Perkhidmatan Yang dimasukan adalah sama.       Traikh         1.2       Peperiksaan yang dimasukan adalah sama.       Traikh         1.2.2       Sia Pilh       Sia Pilh         2.2.2       Sia Pilh       Peperksaan yang dimasukan adalah sama.       Traikh         2.3.3       Pelanjutan Tempoh Percubaan (Jika Ada) :       Traikh (Mak Ada) :       Traikh                                                                                                    | 1.2       Program Transformasi Minda :       Mulai       Hingga         1.2       Program Transformasi Minda :       Mulai       Hingga         1.1       Program Transformasi Minda :       Mulai       Hingga         1.1       Program Transformasi Minda :       Mulai       Hingga         1.1       Program Transformasi Minda :       Mulai       Hingga         1.1       Program Transformasi Minda / Kursus Induksi :       Trankh         1.1       Program Transformasi Minda / Kursus Induksi :       Trankh         1.2       Program Transformasi Minda / Kursus Induksi :       Transformasi         1.3       Peperiksaan Perkhidmatan Yang Diduduki dan Lulus :       Hingga         1.4       Peperiksaan Perkhidmatan Yang Diduduki dan Lulus :       Hingga         1.4       Peperiksaan Perkhidmatan Yang Diduduki dan Lulus :       Hingga         1.4       Peperiksaan Perkhidmatan Yang dimasukan adalah sama.       Hingga Minda / KumpuLan C Darki GRED 17 Hinkga 26 (PERINTAH AM, ARAHAN PENTADBIRAN AWA PENTADBIRAN AWA AWA PENTADBIRAN AWA AWA AWA AWA A                                                                                                    | 1.2       Program Transformasi Minda :       Mulai       Hingpa         1.2       Program Transformasi Minda ::       Mulai       Hingpa         1.2       Program Transformasi Minda ::       Mulai       Hingpa         1.2       Program Transformasi Minda ::       Mulai       Hingpa         1.2       Program Transformasi Minda ::       Mulai       Hingpa         1.2       Program Transformasi Minda ::       Transformasi Minda / Kursus Induksi ::       Transformasi Minda / Kursus Induksi ::       Transformasi Minda / Kursus Induksi ::         2       Peperiksaan Perkhidmatan Yang Diduduki dan Lulus :       Menduduki       Mulai       Menduduki         2.1       peperiksaan Yang dimasukian adalah sama.       Menduduki       Menduduki       Mulai       Menduduki         2.2.1       peperiksaan yang dimasukian adalah sama.       Menduduki       Regravitaan Yang dimasukian adalah sama.       Makhu       Peperik         3.2.2       Sia Bih       Sia Bih       Sia Bih       Makhu       Peperik       Yang         3.3       Delanjutan Teanoph Dezruhaan (Jika Ada) :       Makhu       Yang       Yang                                                                                                    | Yang     1.2 Program Transformasi Minda :     Mula     Mula                                                                                                    | S Yang     I.2 Program Transformasi Minda :     Mulai     Mulai     Mulai     Mulai     Mulai     Mulai     Mulai     Mulai     Mulai     Mingaa     Mingaa                                                                                                    | 1.2 Program Transformasi Minda :     1.2 Program Transformasi Minda :     1.2 Program Transformasi Minda :     1.2 Program Transformasi Minda :     1.2 Program Transformasi Minda :     1.2 Program Transformasi Minda :     1.2 Transh kursu kwa dhadri bagi Program Transformasi Minda / Kursus Induksi :     1.2 Program Transformasi Minda / Kursus Induksi :     1.2 Program Transformasi Minda / Kursus Induksi :     1.2 Program Transformasi Minda / Kursus Induksi :     1.2 Program Transformasi Minda / Kursus Induksi :     1.2 Program Transformasi Minda / Kursus Induksi :     1.2 Program Transformasi Minda / Kursus Induksi :     2.1 Program Transformasi Minda / Kursus Strake Delicani KUMPULAN C DARI GRED 17 HINGGA 26 (DERINTAH AM, ARAHAN PENTADBIRAN DAN PENTADBIRAN AWAM /      1.2 Program Transformasi Minda / Kursus Induksi :     2.1 Program Transformasi Minda / Kursus Induksi :     2.2 Sila Rih     2.2 Sila Rih     2.2 Sila Rih     2.2 Sila Rih     2.2 Sila Rih     2.3 Sila Rih     2.3 Sila Rih                                                                                                    | ng<br>agi<br>agi<br>agi<br>agi<br>agi<br>agi<br>agi<br>agi<br>agi<br>ag                                                                                                    | 1.2 Program Transformasi Minda : Hingga Tansformasi Minda : Hingga Tansformasi Minda : Hingga Tansformasi Minda : Hingga Tansformasi Minda : Hingga Tansformasi Minda : Pengecualian Program Transformasi Minda / Kursus Induksi : Pengecualian Program Transformasi Minda / Kursus Induksi : Peperiksaan Perkhidmatan Yang Diduduki dan Lulus : Peperiksaan Perkhidmatan Yang Diduduki dan Lulus : Peperiksaan Perkhidmatan Subjek UTAMA BAGI KUMPULAN SOKONGAN VANG SETARF DEINGAN KUMPULAN C DARI GRED 17 HINGGA 26 (PERINTAH AM, ARAHAN PENTADBIRAN DAN PEKELIJING KEMAJUAN PENTADBIRAN AWAM) V Tardiuduki Rudumat Peperiksaan yang dimasukkan adalah zama. 3.2.2 Sila Pilh 2. Sila Pilh 2. Sila Pilh 2. Sila Pilh 2. Sila Pilh                                                                                                    | 1.2       Program Transformasi Minda :       Mulai       Hingga         1.2       Program Transformasi Minda ::       Mulai       Hingga         1.2       Tampoh kursus yang dihadh bagi Program Transformasi Minda / Kursus Induks ::       Tampoh kursus yang dihadh bagi Program Transformasi Minda / Kursus Induks ::       Tampoh kursus yang dihadh bagi Program Yang dihadh bagi Program Yang dihadh bagi Program Yang dimasukan adalah sama.       Tampoh kursus Yang dihadh bagi Program Yang dimasukan adalah sama.       Tampoh kursus Yang dimasukan adalah sama.       Ta                                                                                                    |                                                                                                    | I.2 Program Transformasi Minda :     Mulai     Mulai     Mula                                                                                                    | I.2 Program Transformasi Minda :     Mulai     Mulai     Mula                                                                                                    | 1.2       Program Transformasi Minda :       Mulai       Hingga         adiri bagi<br>adiri bagi<br>asdiri bagi<br>asdiri bagi<br>asformasi<br>inda tidak       Tamph kursus yang dhadid bagi Program Transformasi Minda / Kursus Induksi :       Tidak       Contoh Rujukan Pengecualian KPM / JPN         2       Peperliksaan Perkhidmatan Yang Diduduki dan Lulus :       Tidak       Contoh Rujukan Pengecualian KPM / JPN         2.1       peperliksaan Perkhidmatan Subsek utrava Badif kumpulan Sokondani vano Setari pengan kumpulan C Darit GRED 17 Hinogda 26 (perlitrah AM, ARAHAN Pentabelikan Dan pekeliling kemajuhan Adalah sama.       Tarikhi<br>Menduduki<br>Rujukan         3.2.2       Sila Plih       2.5.31a p                                                                                                    | 1.2       Program Transformasi Minda :       Mulai       Hingga         1.2       Program Transformasi Minda :       Mulai       Hingga         1.2       Tampoh kursus yang dhadri bagi Program Transformasi Minda / Kursus Induksi :       Tidak       Contoh Rujukan Pengecualian KPM / JPH         1.3       Peperiksaan Perkhidmatan Yang Diduduki dan Lulus :       Tidak       Contoh Rujukan Pengecualian KPM / JPH         2       Peperiksaan Perkhidmatan Subjek UTAMA BAGI KUMPULAN SOKONGAN YANG SETARF DENGAN KUMPULAN C DARI GRED 17 HINGGA 26 (PERINTAH AM, ARAHAN PENTADBIRAN DAN PEKELIJING KEMAJUAN PENTADBIRAN AMAM)       Tarikh Madumat         8:10       Peperiksaan yang dimasukan adalah sama.       Tarikh Madumat         3:2:2       Sia Pih       Quintan Contant Contant C                                                                                                    | 1.2       Program Transformasi Minda :       Mulai       Hingga         Uis yang<br>diri bagi<br>isformasi<br>da tidak<br>abihi 8       1.2       Program Transformasi Minda ::       Mulai       Hingga         2       Pengecualian Program Transformasi Minda / Kursus Induksi :       Tidak       Contoh Rujukan Pengecualian KPM / JPN         2       Peperiksaan Perkhidmatan Yang Diduduki dan Lulus :       Tidak       Contoh Rujukan Pengecualian KPM / JPN         3.22       Sila Plih       Sila Plih       Sila Pli                                                                                                    | 1.2 Program Transformasi Minda : Mulai Hinga Hinga Mulai Hinga Mulai Mulai Mul                                                                                                    | 1.2       Program Transformasi Minda :       Mulai       Hingga         1.2       Program Transformasi Minda ::       Mulai       Hingga         1.2       Tampoh kursus yang dihadri bagi Program Transformasi Minda / Kursus Indukini Bari (PP Bil.14/2012)         Pengecualian Program Transformasi Minda / Kursus Indukisi :       Tidak           2       Peperiksaan Perkhidmatan Yang Diduduki dan Lulus :       Tarikh         Valudukii       Peperiksaan Perkhidmatan Yang Diduduki dan Lulus :       Tarikh         Valudukii       Peperiksaan Perkhidmatan Subjek Urtama Badit Kumpulan Sokongan vanig SetraFp Devican Kumpulan C Darit GRED 17 Hingga 26 (Perlintah AM, ARAHAN Pentradbishan Dan Perkeluling Kemajuan Pentradbishan Awah)       Tarikh         Valuanat       Valuanat       Valuanat       Valuanat                                                                                                    |
| dihadiri bagi   Transformasi   Minda tidak   nelebihi 8   hari     2.1   Peperlisaan Perkhidmatan Yang Diduduki dan Lulus :   Mainda tidak   nelebihi 8   hari     2.1   Peperlisaan Perkhidmatan Yang Diduduki dan Lulus :   Mainda tidak   2.1   Peperlisaan Perkhidmatan Yang Diduduki dan Lulus :   Mainda tidak   2.1   Peperlisaan Perkhidmatan Yang Diduduki dan Lulus :   Mainda tidak   2.1   Peperlisaan Perkhidmatan Yang Diduduki dan Lulus :   Mainda tidak   0.2.1   Peperlisaan Perkhidmatan Yang Diduduki dan Lulus :   Mainda tidak   0.2.2   Sila Pilh   3.3   Pelanjutan Tempoh Percubaan (Jika Ada) :   3.3.1   Pelanjutan Tempoh Percubaan (Jika Ada) :                                                                                                    | Tempoh kursu yang dihadir bagi Program Transformasi Minda / Kursus Induksi : Tidak  Contoh Rujukan Pengecualian KPM / JPM Pengecualian Program Transformasi Minda / Kursus Induksi : Tarikh, Henduduki Rujukan Peperiksaan Perkhidmatan Yang Diduduki dan Lulus : Tarikh, Henduduki Rujukan Tarikh, Henduduki Rujukan Tarikh, Henduduki R                                                                                                    | Individual yang       Temper kuruu yang dikadri bagi Srogram Transformasi Minda / Kursus Induksi :       Tidak * Contoh Rujukan Pengecualian KPM / JPN         Minda tidak<br>melebihi 8<br>hari       2       Peperiksaan Perkhidmatan Yang Diduduki dan Lulus :       Tarikh<br>Menduduki<br>Rujukan         2.1       peperiksaan Perkhidmatan Subjek Urtawa Badit kumpulan Sokongan Vang Setrake Dengan Kumpulan Coard grep 17 Hingda 26 (Derentrah AM, ARAHAN Pentrabelanan AWAN) *       Image Setemation Setemation Setemati                                                                                                    | Kit dis S yn ng<br>dihadiri bagi<br>Transformasi<br>Minda i bagi<br>Minda tidak<br>melebihi 8<br>hari       Tempeh kursu yang dikadri bagi Program Transformasi Minda / Kursus Induksi :<br>Peperiksaan Perkhidmatan Yang Diduduki dan Lulus :<br>Peperiksaan Perkhidmatan Yang Diduduki dan Lulus :<br>Peperiksaan Perkhidmatan SuaJek UTAMA BAGI KUMPULAN SOKONGAN YANG SETARF DENGAN KUMPULAN C DARJ GRED 17 HINGGA 26 (PERINTAH AM, ARAHAN PENTADBIRAN DAN PEKELILING KEMAJUAN PENTADBIRAN AWAN) v         3.2.2       Sia Pilih       3.2.2       Sia Pilih       2Sila pat<br>Makunat         3.3.1       Pelanjutan Tempoh Percubaan (Jika Ada) :<br>3.3.1       Sila Pilih v       Sila Pilih v                                                                                                    | dihadiri bagi   dihadiri bagi   Transformasi   Minda tidak   nelebihi 8   hari   2.1   Peperiksaan Perkhidmatan Yang Diduduki dan Lulus :   Malumat Reperkaan Perkhidmatan Yang Diduduki dan Lulus :   Value   2.1   Peperiksaan Perkhidmatan Yang Diduduki dan Lulus :   Value   2.1   Peperiksaan Perkhidmatan Yang Diduduki dan Lulus :   Value   2.1   Peperiksaan vang dimasukan adalah sams.   Value   3.2.3   Sia Pilih   3.3.1   Pelanjutan Tempoh Percubaan (Jika Ada) :   3.3.2   Pelanjutan Kedua :                                                                                                    | Activation young   dihadiri bagi   Transformasi   Minda tidak   2   Peperkasan Perkhidmatan Yang Diduduki dan Lulus :   2   Peperkasan Perkhidmatan Yang Diduduki dan Lulus :   2   Peperkasan Perkhidmatan Yang Diduduki dan Lulus :   2   Peperkasan Perkhidmatan Yang Diduduki dan Lulus :   2   2   Peperkasan Perkhidmatan Yang Diduduki dan Lulus :   2   2   2   2   2   2   2   2   2   2   2   2   2   2   2   2   2   3   3   2   2   3   2   2   3   2   2   3   3   2   2   3   3   2   2   3   3   2   2   3   3   2   2   3   3   2   2   3   3   2   2   3   3   2   2   3   3   2   2   3   3   2   2   3   3 </td <td>dihadiri bagi   dihadiri bagi   Transformasi   Minda tidak   2   Peperiksaan Perkhidmatan Yang Diduduki dan Lulus :   Tarikh   Minda tidak   2   Peperiksaan Perkhidmatan Yang Diduduki dan Lulus :     Tarikh   Malomat Peperiksaan Perkhidmatan Yang Diduduki dan Lulus :     Tarikh   Malomat Peperiksaan Perkhidmatan Yang Diduduki dan Lulus :     Tarikh   Peperiksaan Perkhidmatan Yang Diduduki dan Lulus :     Tarikh   Malomat Peperiksaan Perkhidmatan Yang Diduduki dan Lulus :     Tarikh   Peperiksaan Perkhidmatan Yang Diduduki dan Lulus :     Tarikh   Peperiksaan Perkhidmatan Yang Diduduki dan Lulus :     Tarikh   Peperiksaan Perkhidmatan Yang Diduduki dan Lulus :     Tarikh   Peperiksaan Perkhidmatan Yang Diduduki dan Lulus :     Tarikh   Peperiksaan Perkhidmatan Yang Diduduki dan Lulus :     Tarikh   Peperiksaan Perkhidmatan Yang Diduduki dan Lulus :     Tarikh     Peperiksaan Perkhidmatan Yang Diduduki dan Lulus :     Tarikh   Peperiksaan Perkhidmatan Yang Diduduki dan Lulus :     Tarikh   Peperiksaan Perkhidmatan Yang Diduduki a Lulus :     Tarikh   Peperiksaan Perkhidmatan Yang Diduduki a Lulus :     Tarikh   Peperiksaan Perkhidmatan Yang Diduduki a Lulus :  <!--</td--><td>dihadiri bagi   dihadiri bagi   Transformasi   Minda tidak   melebihi 8   hari   2   Peperliksaan Perkhidmatan Yang Diduduki dan Lulus :   Yang   Minda tidak   nari     2.1   Peperliksaan Perkhidmatan Yang Diduduki dan Lulus :   Yang   3.2.2   Sila Plih     3.3.1   Pelanjutan Tempoh Percubaan (Jika Ada) :   3.3.2   Pelanjutan Tempoh Percubaan (Jika Ada) :   3.3.2   Pelanjutan Tempoh Percubaan (Jika Ada) :   3.3.2   Pelanjutan Tempoh Percubaan (Jika Ada) :   3.3.4   Pegawai pernah diberi Penberian Taraf Berpencen (PTB) :     Yang</td><td>Individual value       Tempoh kuruu yaing dihadiri bagi Program Transformasi Minda / Kuruu yaing dihadiri bagi Program Transformasi Minda / Kuruu yaing dihadiri bagi Program Transformasi Minda / Kuruu yaing dihadiri bagi Program Transformasi Minda / Kuruu yaing dihadiri bagi Program Transformasi Minda / Kuruu yaing dihadiri bagi Program Transformasi Minda / Kuruu yaing dihadiri bagi Program Transformasi Minda / Kuruu yaing dihadiri bagi Program Transformasi Minda / Kuruu yaing dihadiri bagi Program Transformasi Minda / Kuruu yaing dihadiri bagi Program Transformasi Minda / Kuruu yaing dihadiri bagi Program Transformasi Minda / Kuruu yaing dimadiri bagi Program Transformasi Minda / Kuruu yaing dimadiri bagi Program Transformasi Mind</td><td>Addibadi ri bagi       Tempeh kursu yang dikadri bagi Program Transformasi Minda / Kursu jang dikadri bagi Program Transformasi Minda / Kursu jang dikadri bagi Program Transformasi Mundu / Kursu jang dikadri bagi Program Transformasi Minda / Kursu jang dikadri bagi Program Transformasi Minda / Kursu jang dikadri bagi Program Transformasi Minda / Kursu jang dikadri bagi Program Transformasi Minda / Kursu jang dikadri bagi Program Transformasi Minda / Kursu jang dikadri bagi Program Transformasi Mundu / Kursu jang dimaa dika ana.         9.2.2       Sia Pilih       3.2.2       Sia Pilih       Sia Pilih       2.Sila Pilih         3.3.1       Pelanjutan Tempoh Percubaan (Jika Ada) :       Sia Pilih       Sila Pilih       Sila Pilih       Sila Pilih       Sila Pilih       adaladi dika adaladi dika adala :</td><td>Autority Syning         dihadiri bagi         Timosh kuruu yang dikadri bagi Program Transformasi Minda / Kursus Induksi :         Transformasi         Minda tidak         melebihi 8         hari         2.1         peperiksaan Perkhidmatan Yang Diduduki dan Lulus :         Mailumati Peperiksaan Perkhidmatan Subjek UTAMA BAGT KUMPULAN SOKONGAN VANG SETARF DENGAN KUMPULAN C DARE GRED 17 HINGGA 26 (PERINTAH AM, ARAHAN PENTADBIRAN AWAN)         V         V         Sila Pilh         3.2.2       Sila Pilh         3.3.1       Pelanjutan Tempoh Percubaan (Jika Ada) :         3.3.2       Pelanjutan Tempoh Percubaan (Jika Ada) :         3.3.2       Pelanjutan Kedus :</td><td>Kit dob yung       Tempeh kursu yeng dhadir bagi Program Transformasi Minda / Kursus Induksi :       Tidak * Contoh Rujukan Pengecualian KPM / JPM         Minda tidak       Peperiksaan Perkhidmatan Yang Diduduki dan Lulus :       Tidak * Contoh Rujukan Pengecualian KPM / JPM         2       Peperiksaan Perkhidmatan Yang Diduduki dan Lulus :       Menduduki         3.1       Pelanjutan Tempoh Percubaan (Jika Ada) :       3.3.1         3.3.1       Pelanjutan Tempoh Percubaan (Jika Ada) :       Sila Pilih</td><td>Tempoh kursus yang dikadir bagi Program Transformasi Minda / Kursus Induksi :<br/>Tidak  Contoh Rujukan Pengecualian Program Transformasi Minda / Kursus Induksi :<br/>Pengecualian Program Transformasi Minda / Kursus Induksi :<br/>Pengecualian Pengecualian Program Transformasi Minda / Kursus Induksi :<br/>Pengecualian Pengecualian Pengecualian Minda / Kursus Induksi :<br/>Pengecualian Pengecualian Pengecualian Minda / Kursus Induksi :<br/>Pengecualian Pengecualian Pengecualian Minda / Kursus Induksi :<br/>Pengecualian Pengecualian Pengecualian Pengecualian Minda / Kursus Pengecualian Pengecualian Pengecualian Pengecualian Pengecualian Pengecualian Pengecualian Pengecualian Pengecualian Pengecualian Pengecualian Pengecualian Pengecualian Pengecualian Pengecualian Pengecualian Pengecualian Pengecualian Pengecualian Pengecualian Pengecualian Pengecualian Peng</td><td>In dots y dring<br/>had iri bagi<br/>ansformasi<br/>inda tidak       Tempoh kuruu yang dikadri bagi Program Transformasi Minda / Kuruu Induksi :       Tidak         Contoh Rujukan Pengecualian KPM / JPN         2       Peperiksaan Perkhidmatan Yang Diduduki dan Lulus :       Tidak         Contoh Rujukan Pengecualian KPM / JPN         2.1       Peperiksaan Perkhidmatan Yang Diduduki dan Lulus :       Tarikh<br/>Henduduki<br/>Rujukan         2.1       Peperiksaan Penkhidmatan Yang Diduduki dan Lulus :       Tarikh<br/>Henduduki<br/>Rujukan         3.2.2       Sila Pilh       Tempoh kumpu Lan Cokela sena       Maklumat<br/>Peperiksaan yang dimasikan sélah sama         3.2.3       Sila Pilh       Sila Pilh       2Sila pag<br/>Maklumat       Tempoh Percubaan (Jika Ada) :         3.3       Pelanjutan Penpoh Percubaan (Jika Ada) :       Sila Pilh       Sila Pilh</td><td>hadi i bagi<br/>ransformasi<br/>linda tidak<br/>elebihi 8<br/>ari<br/>3.2.2 Sia pih<br/>3.3 Pelanjutan Tempoh Percubaan (Jika Ada) :</td><td>Al Sub Yong     Indadiri bagi     Indadiri bagi     Indadiri     Indadirinda     Indadirind     Indadir</td><td>Tempoh kurua yang dihadih bagi Pengerum Transformasi Minda / Kursus Induksi : Tidak Contoh Rujukan Pengecualian KOM / JPM Pengecualian Program Transformasi Minda / Kursus Induksi : Tidak Contoh Rujukan Pengecualian KOM / JPM Pengecualian Pengerum Transformasi Minda / Kursus Induksi : Tidak Contoh Rujukan Pengecualian KOM / JPM Pengecualian Pengerum Transformasi Minda / Kursus Induksi : Tidak Contoh Rujukan Pengecualian KOM / JPM Pengecualian Pengerum Transformasi Minda / Kursus Induksi : Tidak Contoh Rujukan Pengecualian KOM / JPM Pengecualian Pengerum Transformasi Minda / Kursus Induksi : Tidak Pengecualian KOM / JPM Pengecualian Pengerum Transformasi Minda / Kursus Induksi : Tidak Pengecualian KOM / JPM Pengecualian Pengecualian KOM / JPM Pengecualian Pengecualian KOM / JPM Pengecualian Pengecualian KOM / JPM Pengecualian Pengecualian KOM / JPM Pengecualian Pengecualian KOM / JPM Pengecualian Pengecualian KOM / JPM Pengecualian KOM / JPM Pengecualian Pengecualian KOM / JPM Pengecualian Pengecualian KOM / JPM Pengecualian Pengecualian KOM / JPM Pengecualian Pengecualian KOM / JPM Pengecualian Pengecualian KOM / JPM Pengecualian Pengecualian KOM / JPM Pengecualian Pengecualian KOM / JPM Pengecualian Pengecualian KOM / JPM Pengecualian KOM / JPM Pengecualian Pengecualian KOM / JPM Pengecualian KOM / JPM Pengecualian Pengecualian KOM / JPM Pengecualian KOM / JPM Pengecualian Pengecualian KOM / JPM Pengecualian KOM / JPM Pengec</td><td>Lihadiri bagi Tamobi kursus yang dikadiri bagi Program Transformasi Minda / Kursus Induksi E har (PP Bil 14/2012) Transformasi Ainda tidak nelebihi 8 Iari 2 Peperiksaan Perkhidmatan Yang Diduduki dan Lulus : Tarikh Madumat Peperikaan yang dimasukan adalah sama: 3.2.2 Sia Pih 2.5.3 ja Pih 2.5.3 ja Pih 2.5.3 ja Pih 2.5.3 ja Pih 2.5.3 ja Pih</td><td>In dus y dring had in bus y dring had in bus y dri</td><td>Tempoh kursu yang dikadir bagi Kongram Transformasi Minda / Kursus Induksi :<br/>Tempoh kursu yang dikadir bagi Kongram Transformasi Minda / Kursus Induksi :<br/>Tidak Contoh Rujukan Pengecualian KPM / JPN<br/>Pengecualian Program Transformasi Minda / Kursus Induksi :<br/>Tidak Contoh Rujukan Pengecualian KPM / JPN<br/>Pengecualian Program Transformasi Minda / Kursus Induksi :<br/>Tidak Contoh Rujukan Pengecualian KPM / JPN<br/>Tempoh kursu yang dikadir bagi Kongram Transformasi Minda / Kursus Induksi :<br/>Tidak Contoh Rujukan Pengecualian KPM / JPN<br/>Pengecualian Program Transformasi Minda / Kursus Induksi :<br/>Tidak Contoh Rujukan Pengecualian KPM / JPN<br/>Pengecualian Program Transformasi Minda / Kursus Induksi :<br/>Tidak Contoh Rujukan Pengecualian KPM / JPN<br/>Tarikh<br/>Menduduki<br/>Rujukan<br/>Pengecualian Program Transformasi Minda / Kursus Induksi :<br/>Tidak Contoh Rujukan Pengecualian KPM / JPN<br/>Tarikh<br/>Menduduki<br/>Rujukan<br/>Pengecualian Program Transformasi Minda / Kursus Induksi :<br/>Tidak Contoh Rujukan Pengecualian KPM / JPN<br/>Tarikh<br/>Menduduki<br/>Rujukan<br/>Pengeriksaan Penkhidmatan Yang Diduduki dan Lulus :<br/>Tarikh<br/>Menduduki<br/>Rujukan<br/>Pengeriksaan Penkhidmatan Yang Diduduki dan Lulus :<br/>Tarikh<br/>Menduduki<br/>Rujukan<br/>Pengeriksaan Penkhidmatan Yang Diduduki dan Lulus :<br/>Tarikh<br/>Menduduki<br/>Rujukan<br/>Pengeriksaan Penkhidmatan Yang Diduduki dan Lulus :<br/>Tarikh<br/>Menduduki<br/>Rujukan<br/>Pengeriksaan Penkhidmatan Yang Diduduki dan Lulus :<br/>Tarikh<br/>Making<br/>Pengeriksaan Penkhidmatan Yang Diduduki dan Lulus :<br/>Tarikh<br/>Making<br/>Pengeriksaan Penkhidmatan Yang Diduduki dan Lulus :<br/>Tarikh<br/>Making<br/>Pengeriksaan Penkhidmatan Yang Diduduki dan Lulus :<br/>Tarikh<br/>Making<br/>Pengeriksaan Penkhidmatan Yang Diduduki dan Lulus :<br/>Tarikh<br/>Making<br/>Pengeriksaan Penkhidmatan Yang Diduduki dan Lulus :<br/>Tarikh<br/>Pengeriksaan Yang Diduduki dan Lulus :<br/>Tarikh<br/>Pengeriksaan Yang Diduduki dan Lulus :<br/>Tarikh<br/>Pengeriksaan Penkhidmatan Yang Diduduki dan Lulus :<br/>Tarikh<br/>Pengeriksaan Yang Diduduki dan Lulus :<br/>Tarikh<br/>Pengeriksaan Yang Diduduki dan Lulus :<br/>Tarikh<br/>Pengeriksaan Penkhidmatan</td><td>Tempoh kursu yang dikadir bagi Program Transformasi Minda / Kursus Induksi : Tidak  Contoh Rujukan Pengecualian KPM / JPN Tidak Peperiksaan Perkhidmatan Yang Diduduki dan Lulus : Tarikh Peperiksaan Perkhidmatan Subjek UTAMA BAGI KUMPULAN SOKONGAN VANG SETARF DENGAN KUMPULAN C DARI GRED 17 HINGGA 26 (DERINTAH AM, ARAHAN PENTADBIRAN DAN PENKELIJING KEMAJUAN PENTADBIRAN AWAN) Ti Saca Sila Rihh Saca Sila Rihh S</td><td>Tempoh kursus yang dinadih bagi Program Transformasi Minda / Kursus Induksi :  Tidak Contoh Rujukan Pengecualian KPM / JPM Pengecualian Program Transformasi Minda / Kursus Induksi :  Pengecualian Program Transformasi Minda / Kursus Induksi :  Pengecualian Program Transformasi Minda Induksi :  Pengecualian Program Transformasi Minda Induksi :  Pengecualian Program Transformasi Minda Induksi :  Pengecualian Program Transformasi Minda Induksi :  Pengecualian Program Transformasi Minda Induksi :  Pengecualian Program Transformasi Minda Induksi :  Pengecualian Program Transformasi Minda Induksi :  Pengecualian Program Transformasi Minda Induksi :  Pengecualian Program Transformasi Minda Induksi :  Pengecualian Pengecualian Pengecualian Pengecualian Pengecualian Pengecualian Penge</td><td>Tempoh kursu seg dhadri bagi Program Transformasi Minda / Kursus Induksi : Tidak  Contoh Rujukan Pengecualian KPM / JPN Pengecualian Program Transformasi Minda / Kursus Induksi : Peperiksaan Perkhidmatan Yang Diduduki dan Lulus : Tarikh, Menduduki Dihi 8</td><td>Tampah kursus yang dihadin bagi Program Transformasi Minda / Kursus Induksi : Tidak  Tidak  Contoh Rujukan Pengecualian Pogram Transformasi Minda / Kursus Induksi : Tidak  Peperiksaan Perkhidmatan Yang Diduduki dan Lulus : Peperiksaan Perkhidmatan Yang Diduduki dan Lulus : Peperiksaan Perkhidmatan Yang Diduduki dan Lulus : Peperiksaan Perkhidmatan Yang Diduduki dan Lulus : Peperiksaan Perkhidmatan Yang Diduduki dan Lulus : Peperiksaan yang dimagukan adalah samu. Peperiksaan yang dimagukan adalah samu. Peperiksaan yang dimagukan adalah samu Perikabang Pengeukan Pengeukan Pengeukan Pengeukan Pengeukan Pengeukan Pengeukan Pengeukan Pengeukan Pengeukan Pengeukan Pengeukan Pengeukan Pengeukan Pengeukan Pengeukan Pengeukan Pengeukan Pengeukan Pengeukan Pengeukan Pengeukan Pengeukan Pengeukan Pengeukan Pengeukan Pengeukan Pengeukan Pengeuka</td><td>Indadi yung     Indadi yung     Indadi bagi     Indadi bagi     Indadi bagi     Indadi bagi     Indadi bagi     Indadi bagi     Indadi bagi     Indadi bagi     Indadi bagi     Indadi bagi     Indadi bagi     Indadi bagi     Indadi bagi     Indadi bagi     Indadi bagi     Indadi bagi     Indadi     Indadi     Inda</td><td>Tempoh kursus yang dinadih bagi Program Transformasi Minda / Kursus Induksi :<br/>Tempoh kursus yang dinadih bagi Program Transformasi Minda / Kursus Induksi :<br/>Tidak  Contoh Rujukan Pengecualian KPM / JPN<br/>Pengecualian Program Transformasi Minda / Kursus Induksi :<br/>Tarikh<br/>Pengecualian Program Transformasi Minda / Kursus Induksi :<br/>Tarikh<br/>Pengecualian Pengecualian Pengecual</td><td>Carlos yung       Tempek kursus yang dihadir bagi Program Transformasi Minda yang bitadir bagi Program Transformasi Minda / Kursus Induksi :       Tempek kursus yang dihadir bagi Program Transformasi Minda / Kursus Induksi :         Transformasi       Peperiksaan Perkhidmatan Yang Diduduki dan Lulus :       Tidak ▼ Contoh Rujukan Pengecualian KPM / JPN         Peperiksaan Perkhidmatan Yang Diduduki dan Lulus :       Tidak ▼ Contoh Rujukan Pengecualian KPM / JPN         Peperiksaan Perkhidmatan Yang Diduduki dan Lulus :       Tarikh         Meloumat Peperikaan yang dimasukkan adalah sama.       Meloumat Peperikaan yang dimasukkan adalah sama.         Value       2.2.2       Sila Pilh         2.3.2.3       Sila Pilh       Peperikaan yang dimasukkan adalah sama.</td><td>diri bagi<br/>sformasi<br/>da tidak<br/>2 Peperiksaan Perkhidmatan Yang Diduduki dan Lulus :<br/>2 Peperiksaan Perkhidmatan Yang Diduduki dan Lulus :<br/>2 Peperiksaan Perkhidmatan Subjek UTAMA BAGI KUMPULAN SOKONGAN YANG SETARF DENGAN KUMPULAN C DARI GRED 17 HINGGA 26 (PERINTAH AM, ARAHAN PENTADBIRAN DAN PEKKLIJING KEMAJUAN PENTADBIRAN AKAM) V<br/>Malumat Peperiksaan yang dimasukan adalah zama.<br/>2.2.2 Sila Bih<br/>3.2.3 Sila Bih</td><td>Inihadiri bagi     Tempeh kurua yang dihadiri bagi     Tempeh kurua yang dihadiri bagi     Tempeh kurua yang dihadiri bagi Program Transformasi Minda / Kursus Induksi :     Tidak      Contoh Rujukan Pengecualian KPM / JPN     Tarikh     Rujukan     Pengecualian Program Transformasi Minda / Kursus Induksi :     Tidak     Contoh Rujukan Pengecualian KPM / JPN     Tarikh     Rujukan     Pengecualian Program Transformasi Minda / Kursus Induksi :     Tidak     Contoh Rujukan Pengecualian KPM / JPN     Tarikh     Rujukan     Rujukan     Rujukan     Pengecualian Program Transformasi Minda / Kursus Induksi :     Tarikh     Rujukan     Rujukan     Pengecualian Program Transformasi Minda / Kursus Induksi :     Tarikh     Rujukan     Rujukan     Rujukan     Pengeruksaan Perkhidmatan Yang Diduduki dan Lulus :     Tarikh     Rujukan     Rujukan     Rujukan     Pengeruksaan Penthodinatan Yang Diduduki dan Lulus :     Tarikh     Rujukan     Pengeruksaan Penthodinatan Yang Diduduki dan Lulus :     Tarikh     Rujukan     Pengeruksaan yang dimasukan adalah sam     Perfektim     S.2.3 Sia Pilh     Sia Pilh     S.2.3 Sia Pilh     Sia Pilh     S.2.3 Sia Pilh     Sia Pilh     S.2.3 Sia Pilh     Sia Pilh     S.2.3 Sia Pilh     S.2.4 Sia Pilh     S.2.5 Sia Pilh     S.2.5 Sia Pilh</td><td>adiri bagi<br/>adiri bagi<br/>insformasi<br/>nda tidak<br/>lebihi 8<br/>1<br/>2<br/>2<br/>2<br/>2<br/>2<br/>2<br/>2<br/>2<br/>2<br/>2<br/>2<br/>2<br/>2<br/>2<br/>2<br/>2<br/>2<br/>2</td><td>Tampah kursus seng dihadin bagi Program Transformasi Minda / Kursus Induksi : Tidak Contoh Rugukan Pengecualian KPM / JPN  Tampah kursus seng dihadin bagi Program Transformasi Minda / Kursus Induksi : Tidak Contoh Rugukan Pengecualian KPM / JPN  Pengecualian Program Transformasi Minda / Kursus Induksi : Tidak Contoh Rugukan Pengecualian KPM / JPN  Pengecualian Program Transformasi Minda / Kursus Induksi : Tidak Contoh Rugukan Pengecualian KPM / JPN  Pengecualian Program Transformasi Minda / Kursus Induksi : Tidak Contoh Rugukan Pengecualian KPM / JPN  Pengecualian Program Transformasi Minda / Kursus Induksi : Tarihkh  Rugukan  Peperiksaan Perkhidmatan Yang Diduduki dan Lulus :  Peperiksaan Perkhidmatan Subjek UTAMA BAGI KUMPULAN SOKOKGAN VANG SETARP DENGAN KUMPULAN C DARI GRED 17 HINGGA 26 (PERINTAH AM, ARAHAN PENTADBIRAN DAN PENTADBIRAN WAN)   Peperiksaan yang dimasukan adalah samu  Pentadbiratan  Subjek Tampoh Percubaan (Jika Ada) :  Data Sama Perkhidmatan Tempoh Percubaan (Jika Ada) :</td><td>hadi i bagi<br/>hadi i bagi<br/>ansformasi<br/>inda tidak<br/>2 Peperiksaan Perkhidmatan Yang Diduduki dan Lulus :<br/>Tidak<br/>2 Peperiksaan Perkhidmatan Yang Diduduki dan Lulus :<br/>Tidak<br/>2 Peperiksaan Perkhidmatan Yang Diduduki dan Lulus :<br/>Tidak<br/>2 Peperiksaan Perkhidmatan Yang Diduduki dan Lulus :<br/>Tidak<br/>2 Peperiksaan Perkhidmatan Yang Diduduki dan Lulus :<br/>Tidak<br/>2 Peperiksaan perkhidmatan Yang Diduduki dan Lulus :<br/>4 Peperiksaan Perkhidmatan Yang Diduduki dan Lulus :<br/>4 Peperiksaan perkhidmatan Yang Diduduki dan Lulus :<br/>4 Peperiksaan perkhidmatan Yang Diduduki dan Lulus :<br/>5 Perkitsaan Perkhidmatan Yang dimasukian adalah sama.<br/>5 Sila Pilh<br/>5 Sila Pilh<br/>5 Sila Pilh<br/>5 Sila Pilh<br/>5 Sila Pilh<br/>5 Sila Pilh<br/>5 Sila Pilh<br/>5 Sila Pilh<br/>5 Sila Pilh<br/>5 Sila Pilh<br/>5 Sila Pilh</td><td>Tempoh kursus yeng dhadri bagi Program Transformasi Minda / Kursus Induksi :<br/>Tidak  Peperiksaan Perkhidmatan Yang Diduduki dan Lulus :<br/>Peperiksaan Perkhidmatan Yang Diduduki dan Lulus :<br/>Peperiksaan Perkhidmatan Yang Diduduki dan Lulus :<br/>Peperiksaan Perkhidmatan Yang Diduduki dan Lulus :<br/>Peperiksaan Perkhidmatan Yang Diduduki dan Lulus :<br/>Peperiksaan Perkhidmatan Yang Diduduki dan Lulus :<br/>Peperiksaan Perkhidmatan Yang Diduduki dan Lulus :<br/>Peperiksaan Perkhidmatan Yang Diduduki dan Lulus :<br/>Peperiksaan Perkhidmatan Yang Diduduki dan Lulus :<br/>Peperiksaan Peniksaan Penikaban Yang Diduduki dan Lulus :<br/>Peperiksaan Penikaban Yang Diduduki dan Lulus :<br/>Peperiksaan Penikaban Yang Diduduki dan Lulus :<br/>Peperiksaan Penikaban Yang Diduduki dan Lulus :<br/>Peperiksaan Penikaban Yang Diduduki dan Lulus :<br/>Peperiksaan Penikaban Yang Diduduki dan Lulus :<br/>Peperiksaan Penikaban Yang Diduduki dan Lulus :<br/>Peperiksaan Penikaban Yang Diduduki dan Lulus :<br/>Peperiksaan Penikaban Yang Diduduki dan Lulus :<br/>Peperiksaan Penikaban Penikaban Yang Diduduki dan Lulus :<br/>Peperiksaan Penikaban Yang Diduduki dan Lulus :<br/>Peperiksaan Penikaban Yang Diduduki dan Lulus :<br/>Peperiksaan Penikaban Yang Diduduki dan Lulus :<br/>Peperiksaan Penikaban Penikaban Yang Diduduki dan Lulus :<br/>Peperiksaan Penikaban Penikaban Penik</td><td>Lihadiri bagi Tempeh kurusu yang dikadiri bagi Program Transformasi Minda / Kurusu Induksi : Tudak Contoh Rujukan Pengecualian KPM / JPN Pengecualian Program Transformasi Minda / Kurusu Induksi : Tudak Contoh Rujukan Pengecualian KPM / JPN Pengecualian Program Transformasi Minda / Kurusu Induksi : Tudak Contoh Rujukan Pengecualian KPM / JPN Pengecualian Program Transformasi Minda / Kurusu Induksi : Tudak Contoh Rujukan Pengecualian KPM / JPN Pengeriksaan Perkhidmatan Yang Diduduki dan Lulus : Tarikh Menduduki Rujukan Induksi Setaar Deligan Kumpulan Control Bagi Gregoritan AM, ARAHAN PENTADBIRAN DAN PENTADBIRAN AWANI V Pergeriksaan yang dimasukan adalah sana Seta Pih Seta Pih Seta Pik Seta Pik Seta Pik Seta Pih Seta Pik Seta Pik Seta Pik Seta Pik Seta Pik Seta Pik Seta Pik Seta Pik Seta Pik Seta Pik Seta Pik Seta Pik Seta Pik Seta Pik Seta Pik Seta Pik Seta Pik Seta Pik Seta Pik Seta Pik <p< td=""><td>Lihadiri bagi     Tempoh kurusu yang dihadiri bagi Program Transformasi Minda / Kurusu Induksi :     Tidak     Peperiksaan Perkhidmatan Yang Diduduki dan Lulus :     Peperiksaan Perkhidmatan Yang Diduduki dan Lulus :     Peperiksaan Perkhidmatan Yang Diduduki dan Lulus :     Peperiksaan Perkhidmatan Yang Diduduki dan Lulus :     Peperiksaan Perkhidmatan Yang Diduduki dan Lulus :     Peperiksaan Perkhidmatan Yang Diduduki dan Lulus :     Peperiksaan Perkhidmatan Yang Diduduki dan Lulus :     Peperiksaan Perkhidmatan Yang Diduduki dan Lulus :     Peperiksaan Perkhidmatan Yang Diduduki dan Lulus :     Peperiksaan Perkhidmatan Yang Diduduki dan Lulus :     Peperiksaan Perkhidmatan Yang Diduduki dan Lulus :     Peperiksaan Perkhidmatan Yang Diduduki dan Lulus :     Peperiksaan yang dimaukkan adalah sama:     Peperiksaan yang dimaukkan adalah sama:     Peperiksaan yang dimaukkan adalah sama:     Peperiksaan yang dimaukkan adalah sama:     Peperiksaan yang dimaukkan adalah sama:     Peperiksaan yang dimaukkan adalah sama:     Peperiksaan yang dimaukkan adalah sama:     Peperiksaan yang dimaukkan adalah sama:     Peperiksaan yang dimaukkan adalah sama:     Peperiksaan yang dimaukkan adalah sama:     Peperiksaan yang dimaukkan adalah sama:     Peperiksaan yang dimaukkan adalah sama:     Peremiks</td><td>Tempoh kursu yang dikadih bagi Program Transformasi Minda / Kursus Induksi :<br/>Tempoh kursu yang dikadih bagi Program Transformasi Minda / Kursus Induksi :<br/>Tidak  Contoh Rujukan Pengecualian KPM / JPN<br/>2 Peperiksaan Perkhidmatan Yang Diduduki dan Lulus :<br/>Tarikh<br/>Penduduki<br/>2 Peperiksaan Perkhidmatan Yang Diduduki dan Lulus :<br/>Tarikh<br/>Penduduki<br/>2 Peperiksaan Perkhidmatan Yang Diduduki dan Lulus :<br/>Tarikh<br/>Penduduki<br/>2 Peperiksaan Perkhidmatan Yang Diduduki dan Lulus :<br/>Tarikh<br/>Penduduki<br/>3.2 Sila Pih<br/>3.2 Sila Pih<br/>3.3 Pelanjutan Tempoh Percubaan (Jika Ada) :</td><td>Tempoh kursa yang dinadri bagi Program Transformasi Minda / Kursus Induksi : Tidak Contoh Rujukan Pengecualian KPM / JPN  Tempoh kursa yang dinadri bagi Program Transformasi Minda / Kursus Induksi : Tidak Contoh Rujukan Pengecualian KPM / JPN  Peperiksaan Perkhidmatan Yang Diduduki dan Lulus :  Peperiksaan Perkhidmatan Yang Diduduki dan Lulus :  Peperiksaan Perkhidmatan Yang Diduduki dan Lulus :  Sala Pila  Sala Pila  Peperiksaan Perkhidmatan Yang Diduduki dan Lulus :  Sala Pila  Peperiksaan Perkhidmatan Yang Diduduki dan Lulus :  Sala Pila  Peperiksaan Perkhidmatan Yang Diduduki da Perkhidmatan Yang Diduduki dan Lulus :  Sala Pila  Perkhidmatan Yang Diduduki da Perkhidmatan Yang Diduduki da Perkhidmatan Yang Diduduki da Perkhidmatan Yang Diduduki da Perkhidmatan Yang Diduduki di Perkhidmatan Yang Diduduki da Perkhidmatan Yang Diduduki da Perkhidmatan Yang Diduduki da Perkhidmatan Yang Diduduki da Perkhidmatan Yang Diduduki da Perkhidmatan Yang Diduduki da Perkhidmatan Yang Diduduki da Perkhidmatan Yang Diduduki da Perkhidmatan Yang Diduduki da Perkhidmatan Yang Diduduki da Perkhidmatan Yang Diduduki da Perkhidmatan Yang Diduduki da Perkhidmatan Yang Diduduki da Perkhidmatan Yang Diduduki da Perkhidmatan Yan</td><td>hadi ji bagi<br/>hadi ji bagi<br/>ansformasi<br/>inda tidak<br/>2 Peperiksaan Perkhidmatan Yang Diduduki dan Lulus :<br/>Tidak<br/>2 Peperiksaan Perkhidmatan Yang Diduduki dan Lulus :<br/>Tidak<br/>2 Peperiksaan Perkhidmatan Yang Diduduki dan Lulus :<br/>Tidak<br/>2 Peperiksaan Perkhidmatan Yang Diduduki dan Lulus :<br/>Tidak<br/>2 Peperiksaan Perkhidmatan Yang Diduduki dan Lulus :<br/>Tidak<br/>2 Peperiksaan Perkhidmatan Yang Diduduki dan Lulus :<br/>4 Peperiksaan Perkhidmatan Yang Diduduki dan Lulus :<br/>4 Peperiksaan penkhidmatan Yang Diduduki dan Lulus :<br/>4 Peperiksaan Perkhidmatan Yang Diduduki dan Lulus :<br/>4 Peperiksaan Perkhidmatan Yang Diduduki dan Lulus :<br/>4 Peperiksaan Perkhidmatan Yang Diduduki dan Lulus :<br/>4 Peperiksaan Perkhidmatan Yang Diduduki dan Lulus :<br/>4 Peperiksaan Perkhidmatan Yang Diduduki dan Lulus :<br/>4 Peperiksaan Perkhidmatan Yang Diduduki dan Lulus :<br/>4 Peperiksaan Perkhidmatan Yang Diduduki dan Lulus :<br/>4 Peperiksaan Perkhidmatan Yang Diduduki dan Lulus :<br/>4 Peperiksaan Yang dimasukian adalah sama.<br/>4 Peperiksaan<br/>4 Peperiksaan<br/>4 Perkhidmatan<br/>4 Peperiksaan<br/>4 Peperiksaan<br/>4 Peperiksaan<br/>4 Peperiksaan<br/>4 Peperiksaan<br/>4 Peperiksaan<br/>4 Peperiksaan<br/>4 Perkhidmatan<br/>4 Perkhidmatan<br/>4 Peperiksaan<br/>4 Perkhidmatan<br/>4 Peperiksaan<br/>4 Perkhidmatan<br/>4 Perkhidmatan</td><td>hadi in bagi yang<br/>hadi in bagi<br/>ansformasi<br/>inda tidak<br/>2 Peperiksaan Perkhidmatan Yang Diduduki dan Lulus :<br/>Tidak<br/>2 Peperiksaan Perkhidmatan Yang Diduduki dan Lulus :<br/>Tidak<br/>2 Peperiksaan Perkhidmatan Yang Diduduki dan Lulus :<br/>Tidak<br/>2 Peperiksaan Perkhidmatan Yang Diduduki dan Lulus :<br/>Tidak<br/>2 Peperiksaan Perkhidmatan Yang dimasukian adalah sama.<br/>3 2 2 5 16 Pilh<br/>3 2 3 5 16 Pilh<br/>3 2 9 16 Pilh<br/>3 2 9 16 Pilh<br/>2 9 17 11 10 17 11 10 17 10 17 10</td><td>Tempoh kursu yang dikadir bagi Rogram Transformasi Minda / Kursus Induksi :<br/>Tempoh kursu yang dikadir bagi Rogram Transformasi Minda / Kursus Induksi :<br/>Tidak Contoh Rujukan Pengecualian KPM / JPM<br/>Peperiksaan Perkhidmatan Yang Diduduki dan Lulus :<br/>Tempoh kursu yang dikadir bagi Rogram Transformasi Minda / Kursus Induksi :<br/>Tidak Contoh Rujukan Pengecualian KPM / JPM<br/>Peperiksaan Perkhidmatan Yang Diduduki dan Lulus :<br/>Tarikh<br/>Menduduki<br/>Rujukan<br/>Tarikh<br/>Peperiksaan Perkhidmatan Yang Diduduki dan Lulus :<br/>Tarikh<br/>Menduduki<br/>Rujukan<br/>Tarikh<br/>Menduduki<br/>Rujukan<br/>Tarikh<br/>Menduduki<br/>Rujukan<br/>Peperiksaan yeskhidmatan Subjek Utama Badir kumpuLan cokongan yang setasp Dengan kumpuLan cokar geb 17 Hingda 26 (Perkhitan AM, ARAHAN Pentabelan AMAM) Pentabelan AWAM)<br/>Talimat Peperiksaan yang dimasukian adalah sama.<br/>Perkhidmatan<br/>Perkhidmatan<br/>Perkhidmata</td><td>Tempeh kursus yeng dhadri bagi Program Transformasi Minda / Kursus Induksi : Tidak  Contoh Rujukan Pengecualian KPM / JPN  Tidak  Contoh Rujukan Pengecualian KPM / JPN  Peperiksaan Perkhidmatan Yang Diduduki dan Lulus :  Peperiksaan Perkhidmatan Subjek UTAMA BAGI KUMPULAN SOKONGAN YANG SETARF DENGAN KUMPULAN C DARI GRED 17 HINGGA 26 (PERJITAH AM, ARAHAN PENTADBIRAN DAN PEKELILING KEMAJUAN PENTADBIRAN AKAM)   Addumat Peperiksaan yang dimasukan adalah sama.  Addumat Peperiksaan yang dimasukan adalah sama.  Addumat Peperiksaan yang dimasukan pentadbirga periksaan yang dimasukan pentadbirga periksaan yang dimasukan pentadbirga periksaan yang dimasukan pentadbirga periksaan yang dimasukan pentadbirga periksaan yang dimasukan pentadbirga periksaan yang dimasukan pent</td><td>Tempek kursus yang dihadir bagi Program Transformasi Minda / Kursus Induksi E hari (PE BI 14/2012) Pengecualian Program Transformasi Minda / Kursus Induksi : Tidak  Contch Rujukan Pengecualian KPM / JPM Peperiksaan yang dimaukkan adalah sama.  Peperiksaan perkhidmatan Subjek UTAMA BAGI KUMPULAN SOKONGAN YANG SETARF DENGAN KUMPULAN C DARJ GRED 17 HINGGA 26 (PERINTAH AM, ARAHAN PENTADBIRAN DAN PEKEJILING KEMAJUAN PENTADBIRAN ANAM)  Saturation of the set of the set of th</td><td>Tempoh kursu yang dikadih bagi Program Transformasi Minda / Kursu yang dikadih bagi Program Transformasi Minda / Kursu yang dikadih bagi P</td><td>Al Sub Yorking     Inhadiri bagi     Tempeh kurus yang dihadiri bagi Pengerum Transformasi Minda / Kurusu Induksi :     Tempeh kurus yang dihadiri bagi Pengerum Transformasi Minda / Kurusu Induksi :     Tempeh kurus yang dihadiri bagi Pengerum Transformasi Minda / Kurusu Induksi :     Tempeh kurus yang dihadiri bagi Pengerum Transformasi Minda / Kurusu Induksi :     Tempeh kurus yang dihadiri bagi Pengerum Transformasi Minda / Kurusu Induksi :     Tempeh kurus yang dihadiri bagi Pengerum Transformasi Minda / Kurusu Induksi :     Tempeh kurus yang dihadiri bagi Pengerum Transformasi Minda / Kurusu Induksi :     Tempeh kurus yang dihadiri bagi Pengerum Transformasi Minda / Kurusu Induksi :     Tempeh kurus yang dihadiri bagi Pengerum Transformasi Minda / Kurusu Induksi :     Tempeh kurus yang dimasukan adalah sanu:     Tempeh kurus yang dimasukan adalah sanu:     Tempeh kurus Yang dimasukan adalah sanu:     Tempeh kurus Yang dimasukan dadalah sanu:     Tempeh kurus Yang dimasukan yang dimasuka</td><td>haddi yuning<br/>haddi bagi Yenng<br/>iransformasi<br/>linda tidak<br/>elebihi 8<br/>ari<br/>2.2.2 Sila pih<br/>3.2.3 Sila pih</td><td>Tempoh kursus yang dinadri bagi Program Transformasi Minda / Kursus Induksi : Tidak Contoh Rujukan Pengecualian KPM / JPN  Tempoh kursus yang dinadri bagi Program Transformasi Minda / Kursus Induksi : Tidak Contoh Rujukan Pengecualian KPM / JPN  Peperiksaan Perkhidmatan Yang Diduduki dan Lulus :  Peperiksaan Perkhidmatan Yang Diduduki dan Lulus :  Peperiksaan Perkhidmatan Suberk UTAMA BAGI KUMPULAN SOKONGAN VANG SETARF DENGAN KUMPULAN C DARI GRED 17 HINGGA 26 (PERNTAH AM, ARAHAN PENTADBIRAN DAN PERKELILING KEMAJUAN PENTADBIRAN AWAM)  Adduret Perkiksmatan Perkiksmatan Per</td><td>In dots yoring       Tempoh kurus yeng dikadiri bagi Program Transformasi Minda mestlaki tidak melebili 8 kari (P Bil 14/2013)         Pengecualian Program Transformasi Minda / Kursus Induksi :       Tidak Contoh Rujukan Pengecualian KPM / JPN         Inda tidak       Peperiksaan Perkhidmatan Yang Diduduki dan Lulus :       Tarikh Menduduki         Inda tidak       Peperiksaan Perkhidmatan Yang Diduduki dan Lulus :       Tarikh Menduduki         Inda tidak       Peperiksaan Perkhidmatan Yang Diduduki dan Lulus :       Tarikh Menduduki         Inda tidak       Peperiksaan Perkhidmatan Yang Diduduki dan Lulus :       Tarikh Menduduki         Inda tidak       Peperiksaan Perkhidmatan Yang Diduduki dan Lulus :       Tarikh Menduduki         Inda tidak       Peperiksaan Perkhidmatan Subjek UTAMA BAGI KUMPULAN SOKONGAN VANG SETARF DENGAN KUMPULAN C DARI GRED 17 HINGGA 26 (PERNITAH AM, ARAHAN PENTADBIRAN DAN PEKELIJING KEMAJUAN PENTADBIRAN DAN PEKELIJING KEMAJUAN PENTADBIRAN DAN PEKELIJING KEMAJUAN PENTADBIRAN AWAM V       Indigedian         Indigedian       Peperiksaan yang dimasukan adalah sama.       Peperiksaan yang dimasukan adalah sama.       Peperiksaan yang dimasukan adalah sama.       Peperiksaan yang dimasukan adalah sama.       Peperiksaan yang dimasukan dalah sama.       Peperiksaan yang dimasukan dalah sama.       Peperiksaan yang dimasukan dalah sama.       Peperiksaan yang dimasukan dalah sama.       Peperiksaan yang dimasukan dalah sama.       Perkelutan yang dimasukan dalah sama.       Peperiksama yang dimasukan dalah yang yang yang yang yang yan</td><td>Tempoh kursu yang dinadri bagi pengram Transformasi Minda / Kursus Induksi : Tidak  Contoh Rugukan Pengecualian KPM / JPN Pengecualian Program Transformasi Minda / Kursus Induksi : Tidak  Peperliksaan Perkhidmatan Yang Diduduki dan Lulus : Peperliksaan Perkhidmatan Yang Diduduki dan Lulus : Peperliksaan Perkhidmatan Yang Diduduki dan Lulus : Peperliksaan perkhidmatan Subjek UTAMA BAGI KUMPULAN SOKOIGAN VANG SETARP DENGAN KUMPULAN C DARI GRED 17 HINGGA 26 (PERINTAH AM, ARAHAN PENTADBIRAN DAN PEKELILING KEMAJUAN PENTADBIRAN AWAN)  Seta Tidak Deperliksaan yang dimasukian adalah sama</td><td>Tengeh kursu yang dinadiri bagi Pogram Transformasi Minda / Kursus Induksi : Tidak Tengeh kursus yang dinadiri bagi Pogram Transformasi Minda / Kursus Induksi : Tidak Pengecualian Program Transformasi Minda / Kursus Induksi : Tidak Pengecualian Program Transformasi Minda / Kursus Induksi : Peperiksaan Perkhidmatan Yang Diduduki dan Lulus : Tarikh, turikus Peperiksaan Perkhidmatan Yang Diduduki dan Lulus : Tidak Peperiksaan Perkhidmatan Yang Diduduki dan Lulus : Tarikh, turikus Peperiksaan Perkhidmatan Subjek Utawa Badi Kumpulan Sokoligan vang setaeP bengan Kumpulan C Dari Geb 17 Hinoga 26 (Perlintah Am, Abanan Pehradobiran dalah sama Perkhidmatan Perkhidmatan</td><td>the dust y duing     the dust y duing     the</td><td>Industry ying     Industry ying     Industry ying     Industry ying     Industry ying     Industry ying     Industry ying     Industry ying     Industry ying     Industry     Industry     Industr</td><td>the design of the design of the design</td><td>hadi yang<br/>hadi yang<br/>hadi i bagi<br/>ransformasi<br/>linda tidak<br/>elebihi 8<br/>ari<br/>3.2.2 Sila Pih<br/>3.2.3 Pelanjutan Tempoh Percubaan (Jika Ada) :</td><td>Sy dring<br/>Juini bagi<br/>Sformasi<br/>a tidak       Terpoh kuruu yang dinadri bagi Program Transformasi Minda / Kursus Induksi :       Tidak        Contoh Rujukan Pengecualian KPM / JPN         2       Pengecualian Program Transformasi Minda / Kursus Induksi :       Tidak        Contoh Rujukan Pengecualian KPM / JPN         3       Pelanjutan Tempoh Percubaan (Jika Ada) :       Scala pelanjutan Tempoh Percubaan (Jika Ada) :       Contoh Rujukan Pengecualian KPM / JPN</td><td>Starting     Tempoh kursus yang dihadiri bagi Program Transformasi Minda / Kursus Induksi :     Tidak      Tempoh kursus yang dihadiri bagi Program Transformasi Minda / Kursus Induksi :     Tidak      Tidak      Contoh Rujukan Penjecualian KPM / JPN     Tarikh     Menduduki     Rujukan     Peperiksaan Perkhidmatan Yang Diduduki dan Lulus :     Tarikh     Menduduki     Rujukan     S.2.2     Sta Filh     S.2.3     Pelanjutan Tempoh Percubaan (Jika Ada) :     S.3     Pelanjutan Tempoh Percubaan (Jika Ada) :     S.3</td><td>Serving     Interpole kursus yeeg dihadiri bagi Pengerum Transformasi Minda / Kursus Induksi :     Intak     Tempole kursus yeeg dihadiri bagi Pengerum Transformasi Minda / Kursus Induksi :     Intak     Tempole kursus yeeg dihadiri bagi Pengerum Transformasi Minda / Kursus Induksi :     Intak     Tempole kursus yeeg dihadiri bagi Pengerum Transformasi Minda / Kursus Induksi :     Intak     Tempole kursus yeeg dihadiri bagi Pengerum Transformasi Minda / Kursus Induksi :     Intak     Tempole kursus yeeg dihadiri bagi Pengerum Transformasi Minda / Kursus Induksi :     Tarikh     Mendudukk     Rujukan     Intak     Peperiksaan Perkhidmatan Yang Diduduki dan Lulus :     Tarikh     Medunat Peperiksaan yeng dimasukian adalah sama.     Peperiksaan yeng dimasukian adalah sama.     Peperiksaan yeng dimasukian adalah sama.     Peperiksaan yeng dimasukian adalah sama.     Peperiksaan yeng dimasukian adalah sama.     Peperiksaan     Peperiksaan yeng dimasukian adalah sama.     Peperiksaan     Peperiksaan yeng dimasukian adalah sama.     Peperiksaan     Peperiksaan     Peperiksaan yang dimasukian adalah sama.     Peperiksaan     Peperiksaan     Peperiksaa</td><td>y ching<br/>i bagi<br/>primasi<br/>i bagi<br/>primasi<br/>i bagi<br/>primasi<br/>i bagi<br/>primasi<br/>i bagi<br/>primasi<br/>i bagi<br/>program Transformasi Minda / Kursus Induksi :<br/>Tidak Contoh Rujukan Pengecualian KPM / JPN<br/>Pengecualian Program Transformasi Minda / Kursus Induksi :<br/>Pengecualian Program Transformasi Minda / Kursus Induksi :<br/>Pengecualian Program Transformasi Minda / Kursus Induksi :<br/>Pengecualian Program Transformasi Minda / Kursus Induksi :<br/>Pengecualian Program Transformasi Minda / Kursus Induksi :<br/>Pengecualian Program Transformasi Minda / Kursus Induksi :<br/>Pengecualian Program Transformasi Minda / Kursus Induksi :<br/>Pengecualian Program Transformasi Minda / Kursus Induksi :<br/>Pengecualian Program Transformasi Minda / Kursus Induksi :<br/>Pengecualian Program Transformasi Minda / Kursus Induksi :<br/>Pengecualian Program Transformasi Minda / Kursus Induksi :<br/>Pengecualian KDM / JPN<br/>Pengecualian KDM / JPN<br/>Pengecualian KDM</td><td>Tamobh kursus seg dihadih bagi Program Transformasi Minda / Kursus Induksi : Tidak  Tidak Tidak Tidak Tidak Peperiksaan Perkhidmatan Yang Diduduki dan Lulus : Tarikh Menduduki Rujukan Peperiksaan Perkhidmatan Yang Diduduki dan Lulus : Tarikh Menduduki Rujukan Tarikh Menduduki Rujukan Tarikh Men</td><td>Tempoh kursu yang dhadri bagi Program Transformasi Minda / Kursus Induksi : Tidak  Contoh Rujukan Pengecualian Program Transformasi Minda / Kursus Induksi : Tarikh, Pengecualian Program Transformasi Minda / Kursus Induksi : Pengecualian Program Transformasi Minda / Kursus Induksi : Pengecualian Pengecualian Pengecualian Pengecualian Pengecualian Pengecualian Pengecualian Pengecualian Pengecualian Pengecualian Pengecualian Pengecualian Pengecualian Pengecualian Pengecualian Pengecualian Pengecualian Pengecu</td><td>Tempoh kurtus yeng dhadri bagi Program Transformasi Minda / Kursus Induksi : Tidak  Contoh Rujukan Pengecualian KPM / JPM Pengecualian KPM / JPM  Peperiksaan Perkhidmatan Yang Diduduki dan Lulus : Tarikh Menduduki Rujukan Peperiksaan Perkhidmatan Subjec UTAMA BAGI KUMPULAN SOKONGAN VANG SETARF DENGAN KUMPULAN C DARJ GRED 17 HINGGA 26 (PERJINTAH AM, ARAHAN PENTADBIRAN DAN PEKELIJING KEMAJUAN PENTADBIRAN AWAM)  Addurant Peperiksaan yang dimasukian adalah zama.  Subject Tarifech Maklumat Peperiksaan Perkhidaan yang dimasukian adalah zama.  Subject Tarifech Peperiksaan Perkhidaan Perkhidaan</td><td>Tangai Tangai Tangah kursus yang dihadir bagi Program Transformasi Minda / Kursus Induksi : Tidak Contoh Rujukan Pengecualian KPM / JPN Pengecualian Program Transformasi Minda / Kursus Induksi : Tidak Contoh Rujukan Pengecualian KPM / JPN Tarikh, Menduduki Rujukan Peperiksaan Perkhidipatan Yang Diduduki dan Lulus : Tarikh, Menduduki Rujukan Perketulan KPM / JPN</td><td>Tempek kurus yang dihadir bagi Program Transformasi Minda mesilah idak melebih 8 hari (P Bil.14/2012)         Pengecualian Program Transformasi Minda / Kurus Induksi :         Indak       Contoh Rujukan Pengecualian KPM / JPM         Peperiksaan Perkhidmatan Yang Diduduki dan Lulus :       Traikh<br/>Menduduki<br/>Rujukan         Peperiksaan Perkhidmatan Yang Diduduki dan Lulus :       Traikh<br/>Menduduki<br/>Rujukan         Automat Peperiksaan perkhidmatan Subjek UTAMA BAGI KUMPULAN SOKONGAN VANG SETARF DENGAN KUMPULAN C DARI GRED 17 HINGGA 26 (PERINTAH AM, ARAHAN PENTADBIRAN DAN PEKELILING KEMAJUAN PENTADBIRAN AWAM)       Traikh<br/>Menduduki<br/>Rujukan         3.2.2       Sila Pilh       Traikh         3.2.3       Sila Pilh       Y</td><td>diri bagi<br/>isformasi<br/>da tidak<br/>ebihi 8<br/>2. Peperiksaan Perkhidmatan Yang Diduduki dan Lulus :<br/>Tarikh.<br/>Peperiksaan Perkhidmatan Subjek UTAMA BAGT KUMPULAN SOKONGAN VANG SETARP DENGAN KUMPULAN C DARI GRED 17 HINGGA 26 (PERINTAH AM, ARAHAN PENTADBIRAN DAN PEKKLIJING KEMAJUAN PENTADBIRAN VANG METADBIRAN VANG SETARP DENGAN KUMPULAN C DARI GRED 17 HINGGA 26 (PERINTAH AM, ARAHAN PENTADBIRAN VAN PEKKLIJING KEMAJUAN PENTADBIRAN VANG<br/>3.2.2 Sila pilh<br/>3.2.2 Sila pilh<br/>3.2.2 Sila pilh<br/>3.2.2 Sila pilh</td><td>Tempoh kursut yang dikadin bagi Roogram Transformasi Minda / Kursus Induksi : Tidak Contoh Rujukan Pengecualian KPM / JPM  Peperiksaan Perkhidmatan Yang Diduduki dan Lulus : Tarikh Menduduki Rujukan  Peperiksaan Perkhidmatan Subjek Utama Badi kumpulan Sokongan Vang Setasp Dengan Kumpulan C dasi geed 17 Hingga 26 (PERINTAH AM, ARAHAN PENTADBIRAN DAN PEKELILing Kemajukan PentaDBIRAN AWAM   National Perkhidmatan Yang Diduduki adalah sama.  Perkhidmatan Subjek Utama Badi kumpulan Sokongan Vang Setasp Dengan Kumpulan C dasi geed 17 Hingga 26 (PERINTAH AM, ARAHAN PENTADBIRAN AWAM   Sujukan  Perkhidmatan Yang Diduduki adalah sama.  Perkhidmatan Yang Diduduki adalah sama.  Perkhidmatan Yang Diduduki adalah sama.  Perkhidmatan Yang Diduduki adalah sama.  Perkhidmatan Yang Diduduki adalah sama.  Perkhidmatan Yang Diduduki adalah sama.  Perkhidmatan Yang Diduduki adalah sama.  Perkhidmatan Yang Diduduki adalah sama.  Perkhidmatan Yang Diduduki adalah sama.  Perkhidmatan Yang Diduduki adalah sama.  Perkhidmatan Yang Diduduki adalah sama.  Perkhidmatan Yang Diduduki adalah sama.  Perkhidmatan Yang Diduduki adalah sama.  Perkhidmatan Yang Diduduki adalah sama.  Perkhidmatan Yang Diduduki Agai Hong Yang Berkel Didukan Yang Berkel Didukan Ya</td><td>Tempeh kursu yeng dikadin bagi Program Transformasi Minda / Kursus Induksi :     Tidak      Tompeh kursu yeng dikadin bagi Program Transformasi Minda / Kursus Induksi :     Tidak      Contoh Rujukan Pengecualian KPM / JPM     Peperiksaan Perkhidmatan Yang Diduduki dan Lulus :     Tarikh     lebihi 8     i</td><td>Tempoh kursus yeng dhadri bagi Program Transformasi Minda / Kursus Induksi : Tidak Tempoh kursus yeng dhadri bagi Program Transformasi Minda / Kursus Induksi : Tidak Contoh Rugiukan Pengecualian KPM / JPM Pengecualian Program Transformasi Minda / Kursus Induksi : Peperiksaan Perkhidmatan Yang Diduduki dan Lulus : Peperiksaan Perkhidmatan Yang Diduduki dan Lulus : Tarikh Menduduki Rugiukan Pendecualian KPM / JPM Tarikh Menduduki Rugiukan Pendecualian KPM / JPM Tarikh Menduduki Rugiukan Pendecualian KPM / JPM Tarikh Menduduki Rugiukan Pendecualian KPM / JPM Tarikh Menduduki Rugiukan Perkhidmatan yang dimasukkan adalah zama.</td><td>Tempoh kursu yang dihadih bagi Program Transformasi Minda / Kursus Induksi : Tempoh kursus yang dihadih bagi Program Transformasi Minda / Kursus Induksi : Tidak  Contoh Rujukan Pengecualian KPM / JPN Pengecualian Program Transformasi Minda / Kursus Induksi : Peperiksaan Perkhidmatan Yang Diduduki dan Lulus : Peperiksaan Perkhidmatan Yang Diduduki dan Lulus : Tarikh Menduduki Rujukan Peperiksaan Perkhidmatan Subsek urawa Badi kumpulan sokongan vano setare Dengan kumpulan C Darit Greb 17 Hinogo 2s (pertintan Am, aranan pentabeliran dan pekeliling kemajuan pentabeliran awa) Tempoh kursus yang dimasukan adalah sama.</td><td>adiri bagi<br/>adiri bagi<br/>nsformasi<br/>da tidak<br/>ebihi 8<br/>21 Peperiksaan Perkhidmatan Subjek utawa Bagi kumpulan Sokondan Yang SetakF bengan kumpulan c barji geb 17 Hingga 26 (PERINTAH AM, ARAHAN PENTADBIRAN DAN PEKELILING KEMAJUAN PENTADBIRAN APAR PENTADBIRAN ANAM) V<br/>Reduktiona<br/>2.2.2 Sila Pih</td><td>diri bagi<br/>isformasi<br/>da tidak<br/>2 Peperiksaan Perkhidmatan Yang Diduduki dan Lulus :<br/>1 Peperiksaan Perkhidmatan Yang Diduduki dan Lulus :<br/>2 Peperiksaan Perkhidmatan Yang Diduduki dan Lulus :<br/>3.2 Sila Pih</td><td>Import kursus yang dihadik bagi Pengram Transformasi Minda / Kursus Induksi :     Tidak:      Tidak:      Contoh Rujukan Pengecualian KPM / JPN     Pengecualian Program Transformasi Minda / Kursus Induksi :     Tidak:      Contoh Rujukan Pengecualian KPM / JPN     Pengecualian Program Transformasi Minda / Kursus Induksi :     Tidak:      Contoh Rujukan Pengecualian KPM / JPN     Tarikh     Pengecualian Program Transformasi Minda / Kursus Induksi :     Tidak:      Contoh Rujukan Pengecualian KPM / JPN     Tarikh     Pengecualian Program Transformasi Minda / Kursus Induksi :     Tidak:      Contoh Rujukan Pengecualian KPM / JPN     Tarikh     Pengecualian Program Transformasi Minda / Kursus Induksi :     Tidak:      Contoh Rujukan Pengecualian KPM / JPN     Tarikh     Pengecualian Program Transformasi Minda / Kursus Induksi :     Tidak:      Contoh Rujukan Pengecualian KPM / JPN     Tarikh     Penduduki     Rujukan     Tarikh     Peperikaaan yang dimasukan adalah same.     Tarikh     Solo (Perintrah AM, ARahan PentaDBBRAN DAN Perketuling Kemajuan PentaDBBRAN AWAM)     Tarikh     Peperikaaan yang dimasukan adalah same.     Tarikh     Solo (Perintrah AM, Arahan PentaDBBRAN DAN Perketuling Kemajuan PentaDBBRAN AWAM)     Tarikh     Peperikaaan yang dimasukan adalah same.     Tarikh     Peperikaaan Yang Dimasukan adalah same.     Tarikh     Peperikaaan Yang Dimasukan adalah same.     Tarikh     Peperikaaan Yang dimasukan adalah same.     Tarikh     Peperikaaan Yang dimasukan adalah same.     Tarikh</td><td>Tampoh kursus yang dihadin bagi Program Transformasi Minda / Kursus Induksi : Tampoh kursus yang dihadin bagi Program Transformasi Minda / Kursus Induksi : Tidak  Contoh Rujukan Pengecualian KPM / JPN  Pengecualian Frogram Transformasi Minda / Kursus Induksi : Tidak  Contoh Rujukan Pengecualian KPM / JPN  Pengecualian Program Transformasi Minda / Kursus Induksi : Tarikh Menduduki Rujukan Peneriksaan Penkhidmatan Yang Diduduki dan Lulus : Tarikh Menduduki Rujukan Peneriksaan Penkhidmatan Yang Diduduki dan Lulus : Tarikh Menduduki Rujukan Peneriksaan Penkhidmatan Yang Diduduki dan Lulus : Tarikh Menduduki Rujukan  Peneriksaan Penkhidmatan Yang Diduduki dan Lulus : Tarikh Menduduki Rujukan  Peneriksaan yang dimasukan salaki name.  Tarikh Menduduki Rujukan  Peneriksaan yang dimasukan salaki name.</td></p<></td></td>                                                                                                    | dihadiri bagi   dihadiri bagi   Transformasi   Minda tidak   2   Peperiksaan Perkhidmatan Yang Diduduki dan Lulus :   Tarikh   Minda tidak   2   Peperiksaan Perkhidmatan Yang Diduduki dan Lulus :     Tarikh   Malomat Peperiksaan Perkhidmatan Yang Diduduki dan Lulus :     Tarikh   Malomat Peperiksaan Perkhidmatan Yang Diduduki dan Lulus :     Tarikh   Peperiksaan Perkhidmatan Yang Diduduki dan Lulus :     Tarikh   Malomat Peperiksaan Perkhidmatan Yang Diduduki dan Lulus :     Tarikh   Peperiksaan Perkhidmatan Yang Diduduki dan Lulus :     Tarikh   Peperiksaan Perkhidmatan Yang Diduduki dan Lulus :     Tarikh   Peperiksaan Perkhidmatan Yang Diduduki dan Lulus :     Tarikh   Peperiksaan Perkhidmatan Yang Diduduki dan Lulus :     Tarikh   Peperiksaan Perkhidmatan Yang Diduduki dan Lulus :     Tarikh   Peperiksaan Perkhidmatan Yang Diduduki dan Lulus :     Tarikh     Peperiksaan Perkhidmatan Yang Diduduki dan Lulus :     Tarikh   Peperiksaan Perkhidmatan Yang Diduduki dan Lulus :     Tarikh   Peperiksaan Perkhidmatan Yang Diduduki a Lulus :     Tarikh   Peperiksaan Perkhidmatan Yang Diduduki a Lulus :     Tarikh   Peperiksaan Perkhidmatan Yang Diduduki a Lulus : </td <td>dihadiri bagi   dihadiri bagi   Transformasi   Minda tidak   melebihi 8   hari   2   Peperliksaan Perkhidmatan Yang Diduduki dan Lulus :   Yang   Minda tidak   nari     2.1   Peperliksaan Perkhidmatan Yang Diduduki dan Lulus :   Yang   3.2.2   Sila Plih     3.3.1   Pelanjutan Tempoh Percubaan (Jika Ada) :   3.3.2   Pelanjutan Tempoh Percubaan (Jika Ada) :   3.3.2   Pelanjutan Tempoh Percubaan (Jika Ada) :   3.3.2   Pelanjutan Tempoh Percubaan (Jika Ada) :   3.3.4   Pegawai pernah diberi Penberian Taraf Berpencen (PTB) :     Yang</td> <td>Individual value       Tempoh kuruu yaing dihadiri bagi Program Transformasi Minda / Kuruu yaing dihadiri bagi Program Transformasi Minda / Kuruu yaing dihadiri bagi Program Transformasi Minda / Kuruu yaing dihadiri bagi Program Transformasi Minda / Kuruu yaing dihadiri bagi Program Transformasi Minda / Kuruu yaing dihadiri bagi Program Transformasi Minda / Kuruu yaing dihadiri bagi Program Transformasi Minda / Kuruu yaing dihadiri bagi Program Transformasi Minda / Kuruu yaing dihadiri bagi Program Transformasi Minda / Kuruu yaing dihadiri bagi Program Transformasi Minda / Kuruu yaing dihadiri bagi Program Transformasi Minda / Kuruu yaing dimadiri bagi Program Transformasi Minda / Kuruu yaing dimadiri bagi Program Transformasi Mind</td> <td>Addibadi ri bagi       Tempeh kursu yang dikadri bagi Program Transformasi Minda / Kursu jang dikadri bagi Program Transformasi Minda / Kursu jang dikadri bagi Program Transformasi Mundu / Kursu jang dikadri bagi Program Transformasi Minda / Kursu jang dikadri bagi Program Transformasi Minda / Kursu jang dikadri bagi Program Transformasi Minda / Kursu jang dikadri bagi Program Transformasi Minda / Kursu jang dikadri bagi Program Transformasi Minda / Kursu jang dikadri bagi Program Transformasi Mundu / Kursu jang dimaa dika ana.         9.2.2       Sia Pilih       3.2.2       Sia Pilih       Sia Pilih       2.Sila Pilih         3.3.1       Pelanjutan Tempoh Percubaan (Jika Ada) :       Sia Pilih       Sila Pilih       Sila Pilih       Sila Pilih       Sila Pilih       adaladi dika adaladi dika adala :</td> <td>Autority Syning         dihadiri bagi         Timosh kuruu yang dikadri bagi Program Transformasi Minda / Kursus Induksi :         Transformasi         Minda tidak         melebihi 8         hari         2.1         peperiksaan Perkhidmatan Yang Diduduki dan Lulus :         Mailumati Peperiksaan Perkhidmatan Subjek UTAMA BAGT KUMPULAN SOKONGAN VANG SETARF DENGAN KUMPULAN C DARE GRED 17 HINGGA 26 (PERINTAH AM, ARAHAN PENTADBIRAN AWAN)         V         V         Sila Pilh         3.2.2       Sila Pilh         3.3.1       Pelanjutan Tempoh Percubaan (Jika Ada) :         3.3.2       Pelanjutan Tempoh Percubaan (Jika Ada) :         3.3.2       Pelanjutan Kedus :</td> <td>Kit dob yung       Tempeh kursu yeng dhadir bagi Program Transformasi Minda / Kursus Induksi :       Tidak * Contoh Rujukan Pengecualian KPM / JPM         Minda tidak       Peperiksaan Perkhidmatan Yang Diduduki dan Lulus :       Tidak * Contoh Rujukan Pengecualian KPM / JPM         2       Peperiksaan Perkhidmatan Yang Diduduki dan Lulus :       Menduduki         3.1       Pelanjutan Tempoh Percubaan (Jika Ada) :       3.3.1         3.3.1       Pelanjutan Tempoh Percubaan (Jika Ada) :       Sila Pilih</td> <td>Tempoh kursus yang dikadir bagi Program Transformasi Minda / Kursus Induksi :<br/>Tidak  Contoh Rujukan Pengecualian Program Transformasi Minda / Kursus Induksi :<br/>Pengecualian Program Transformasi Minda / Kursus Induksi :<br/>Pengecualian Pengecualian Program Transformasi Minda / Kursus Induksi :<br/>Pengecualian Pengecualian Pengecualian Minda / Kursus Induksi :<br/>Pengecualian Pengecualian Pengecualian Minda / Kursus Induksi :<br/>Pengecualian Pengecualian Pengecualian Minda / Kursus Induksi :<br/>Pengecualian Pengecualian Pengecualian Pengecualian Minda / Kursus Pengecualian Pengecualian Pengecualian Pengecualian Pengecualian Pengecualian Pengecualian Pengecualian Pengecualian Pengecualian Pengecualian Pengecualian Pengecualian Pengecualian Pengecualian Pengecualian Pengecualian Pengecualian Pengecualian Pengecualian Pengecualian Pengecualian Peng</td> <td>In dots y dring<br/>had iri bagi<br/>ansformasi<br/>inda tidak       Tempoh kuruu yang dikadri bagi Program Transformasi Minda / Kuruu Induksi :       Tidak         Contoh Rujukan Pengecualian KPM / JPN         2       Peperiksaan Perkhidmatan Yang Diduduki dan Lulus :       Tidak         Contoh Rujukan Pengecualian KPM / JPN         2.1       Peperiksaan Perkhidmatan Yang Diduduki dan Lulus :       Tarikh<br/>Henduduki<br/>Rujukan         2.1       Peperiksaan Penkhidmatan Yang Diduduki dan Lulus :       Tarikh<br/>Henduduki<br/>Rujukan         3.2.2       Sila Pilh       Tempoh kumpu Lan Cokela sena       Maklumat<br/>Peperiksaan yang dimasikan sélah sama         3.2.3       Sila Pilh       Sila Pilh       2Sila pag<br/>Maklumat       Tempoh Percubaan (Jika Ada) :         3.3       Pelanjutan Penpoh Percubaan (Jika Ada) :       Sila Pilh       Sila Pilh</td> <td>hadi i bagi<br/>ransformasi<br/>linda tidak<br/>elebihi 8<br/>ari<br/>3.2.2 Sia pih<br/>3.3 Pelanjutan Tempoh Percubaan (Jika Ada) :</td> <td>Al Sub Yong     Indadiri bagi     Indadiri bagi     Indadiri     Indadirinda     Indadirind     Indadir</td> <td>Tempoh kurua yang dihadih bagi Pengerum Transformasi Minda / Kursus Induksi : Tidak Contoh Rujukan Pengecualian KOM / JPM Pengecualian Program Transformasi Minda / Kursus Induksi : Tidak Contoh Rujukan Pengecualian KOM / JPM Pengecualian Pengerum Transformasi Minda / Kursus Induksi : Tidak Contoh Rujukan Pengecualian KOM / JPM Pengecualian Pengerum Transformasi Minda / Kursus Induksi : Tidak Contoh Rujukan Pengecualian KOM / JPM Pengecualian Pengerum Transformasi Minda / Kursus Induksi : Tidak Contoh Rujukan Pengecualian KOM / JPM Pengecualian Pengerum Transformasi Minda / Kursus Induksi : Tidak Pengecualian KOM / JPM Pengecualian Pengerum Transformasi Minda / Kursus Induksi : Tidak Pengecualian KOM / JPM Pengecualian Pengecualian KOM / JPM Pengecualian Pengecualian KOM / JPM Pengecualian Pengecualian KOM / JPM Pengecualian Pengecualian KOM / JPM Pengecualian Pengecualian KOM / JPM Pengecualian Pengecualian KOM / JPM Pengecualian KOM / JPM Pengecualian Pengecualian KOM / JPM Pengecualian Pengecualian KOM / JPM Pengecualian Pengecualian KOM / JPM Pengecualian Pengecualian KOM / JPM Pengecualian Pengecualian KOM / JPM Pengecualian Pengecualian KOM / JPM Pengecualian Pengecualian KOM / JPM Pengecualian Pengecualian KOM / JPM Pengecualian KOM / JPM Pengecualian Pengecualian KOM / JPM Pengecualian KOM / JPM Pengecualian Pengecualian KOM / JPM Pengecualian KOM / JPM Pengecualian Pengecualian KOM / JPM Pengecualian KOM / JPM Pengec</td> <td>Lihadiri bagi Tamobi kursus yang dikadiri bagi Program Transformasi Minda / Kursus Induksi E har (PP Bil 14/2012) Transformasi Ainda tidak nelebihi 8 Iari 2 Peperiksaan Perkhidmatan Yang Diduduki dan Lulus : Tarikh Madumat Peperikaan yang dimasukan adalah sama: 3.2.2 Sia Pih 2.5.3 ja Pih 2.5.3 ja Pih 2.5.3 ja Pih 2.5.3 ja Pih 2.5.3 ja Pih</td> <td>In dus y dring had in bus y dring had in bus y dri</td> <td>Tempoh kursu yang dikadir bagi Kongram Transformasi Minda / Kursus Induksi :<br/>Tempoh kursu yang dikadir bagi Kongram Transformasi Minda / Kursus Induksi :<br/>Tidak Contoh Rujukan Pengecualian KPM / JPN<br/>Pengecualian Program Transformasi Minda / Kursus Induksi :<br/>Tidak Contoh Rujukan Pengecualian KPM / JPN<br/>Pengecualian Program Transformasi Minda / Kursus Induksi :<br/>Tidak Contoh Rujukan Pengecualian KPM / JPN<br/>Tempoh kursu yang dikadir bagi Kongram Transformasi Minda / Kursus Induksi :<br/>Tidak Contoh Rujukan Pengecualian KPM / JPN<br/>Pengecualian Program Transformasi Minda / Kursus Induksi :<br/>Tidak Contoh Rujukan Pengecualian KPM / JPN<br/>Pengecualian Program Transformasi Minda / Kursus Induksi :<br/>Tidak Contoh Rujukan Pengecualian KPM / JPN<br/>Tarikh<br/>Menduduki<br/>Rujukan<br/>Pengecualian Program Transformasi Minda / Kursus Induksi :<br/>Tidak Contoh Rujukan Pengecualian KPM / JPN<br/>Tarikh<br/>Menduduki<br/>Rujukan<br/>Pengecualian Program Transformasi Minda / Kursus Induksi :<br/>Tidak Contoh Rujukan Pengecualian KPM / JPN<br/>Tarikh<br/>Menduduki<br/>Rujukan<br/>Pengeriksaan Penkhidmatan Yang Diduduki dan Lulus :<br/>Tarikh<br/>Menduduki<br/>Rujukan<br/>Pengeriksaan Penkhidmatan Yang Diduduki dan Lulus :<br/>Tarikh<br/>Menduduki<br/>Rujukan<br/>Pengeriksaan Penkhidmatan Yang Diduduki dan Lulus :<br/>Tarikh<br/>Menduduki<br/>Rujukan<br/>Pengeriksaan Penkhidmatan Yang Diduduki dan Lulus :<br/>Tarikh<br/>Menduduki<br/>Rujukan<br/>Pengeriksaan Penkhidmatan Yang Diduduki dan Lulus :<br/>Tarikh<br/>Making<br/>Pengeriksaan Penkhidmatan Yang Diduduki dan Lulus :<br/>Tarikh<br/>Making<br/>Pengeriksaan Penkhidmatan Yang Diduduki dan Lulus :<br/>Tarikh<br/>Making<br/>Pengeriksaan Penkhidmatan Yang Diduduki dan Lulus :<br/>Tarikh<br/>Making<br/>Pengeriksaan Penkhidmatan Yang Diduduki dan Lulus :<br/>Tarikh<br/>Making<br/>Pengeriksaan Penkhidmatan Yang Diduduki dan Lulus :<br/>Tarikh<br/>Pengeriksaan Yang Diduduki dan Lulus :<br/>Tarikh<br/>Pengeriksaan Yang Diduduki dan Lulus :<br/>Tarikh<br/>Pengeriksaan Penkhidmatan Yang Diduduki dan Lulus :<br/>Tarikh<br/>Pengeriksaan Yang Diduduki dan Lulus :<br/>Tarikh<br/>Pengeriksaan Yang Diduduki dan Lulus :<br/>Tarikh<br/>Pengeriksaan Penkhidmatan</td> <td>Tempoh kursu yang dikadir bagi Program Transformasi Minda / Kursus Induksi : Tidak  Contoh Rujukan Pengecualian KPM / JPN Tidak Peperiksaan Perkhidmatan Yang Diduduki dan Lulus : Tarikh Peperiksaan Perkhidmatan Subjek UTAMA BAGI KUMPULAN SOKONGAN VANG SETARF DENGAN KUMPULAN C DARI GRED 17 HINGGA 26 (DERINTAH AM, ARAHAN PENTADBIRAN DAN PENKELIJING KEMAJUAN PENTADBIRAN AWAN) Ti Saca Sila Rihh Saca Sila Rihh S</td> <td>Tempoh kursus yang dinadih bagi Program Transformasi Minda / Kursus Induksi :  Tidak Contoh Rujukan Pengecualian KPM / JPM Pengecualian Program Transformasi Minda / Kursus Induksi :  Pengecualian Program Transformasi Minda / Kursus Induksi :  Pengecualian Program Transformasi Minda Induksi :  Pengecualian Program Transformasi Minda Induksi :  Pengecualian Program Transformasi Minda Induksi :  Pengecualian Program Transformasi Minda Induksi :  Pengecualian Program Transformasi Minda Induksi :  Pengecualian Program Transformasi Minda Induksi :  Pengecualian Program Transformasi Minda Induksi :  Pengecualian Program Transformasi Minda Induksi :  Pengecualian Program Transformasi Minda Induksi :  Pengecualian Pengecualian Pengecualian Pengecualian Pengecualian Pengecualian Penge</td> <td>Tempoh kursu seg dhadri bagi Program Transformasi Minda / Kursus Induksi : Tidak  Contoh Rujukan Pengecualian KPM / JPN Pengecualian Program Transformasi Minda / Kursus Induksi : Peperiksaan Perkhidmatan Yang Diduduki dan Lulus : Tarikh, Menduduki Dihi 8</td> <td>Tampah kursus yang dihadin bagi Program Transformasi Minda / Kursus Induksi : Tidak  Tidak  Contoh Rujukan Pengecualian Pogram Transformasi Minda / Kursus Induksi : Tidak  Peperiksaan Perkhidmatan Yang Diduduki dan Lulus : Peperiksaan Perkhidmatan Yang Diduduki dan Lulus : Peperiksaan Perkhidmatan Yang Diduduki dan Lulus : Peperiksaan Perkhidmatan Yang Diduduki dan Lulus : Peperiksaan Perkhidmatan Yang Diduduki dan Lulus : Peperiksaan yang dimagukan adalah samu. Peperiksaan yang dimagukan adalah samu. Peperiksaan yang dimagukan adalah samu Perikabang Pengeukan Pengeukan Pengeukan Pengeukan Pengeukan Pengeukan Pengeukan Pengeukan Pengeukan Pengeukan Pengeukan Pengeukan Pengeukan Pengeukan Pengeukan Pengeukan Pengeukan Pengeukan Pengeukan Pengeukan Pengeukan Pengeukan Pengeukan Pengeukan Pengeukan Pengeukan Pengeukan Pengeukan Pengeuka</td> <td>Indadi yung     Indadi yung     Indadi bagi     Indadi bagi     Indadi bagi     Indadi bagi     Indadi bagi     Indadi bagi     Indadi bagi     Indadi bagi     Indadi bagi     Indadi bagi     Indadi bagi     Indadi bagi     Indadi bagi     Indadi bagi     Indadi bagi     Indadi bagi     Indadi     Indadi     Inda</td> <td>Tempoh kursus yang dinadih bagi Program Transformasi Minda / Kursus Induksi :<br/>Tempoh kursus yang dinadih bagi Program Transformasi Minda / Kursus Induksi :<br/>Tidak  Contoh Rujukan Pengecualian KPM / JPN<br/>Pengecualian Program Transformasi Minda / Kursus Induksi :<br/>Tarikh<br/>Pengecualian Program Transformasi Minda / Kursus Induksi :<br/>Tarikh<br/>Pengecualian Pengecualian Pengecual</td> <td>Carlos yung       Tempek kursus yang dihadir bagi Program Transformasi Minda yang bitadir bagi Program Transformasi Minda / Kursus Induksi :       Tempek kursus yang dihadir bagi Program Transformasi Minda / Kursus Induksi :         Transformasi       Peperiksaan Perkhidmatan Yang Diduduki dan Lulus :       Tidak ▼ Contoh Rujukan Pengecualian KPM / JPN         Peperiksaan Perkhidmatan Yang Diduduki dan Lulus :       Tidak ▼ Contoh Rujukan Pengecualian KPM / JPN         Peperiksaan Perkhidmatan Yang Diduduki dan Lulus :       Tarikh         Meloumat Peperikaan yang dimasukkan adalah sama.       Meloumat Peperikaan yang dimasukkan adalah sama.         Value       2.2.2       Sila Pilh         2.3.2.3       Sila Pilh       Peperikaan yang dimasukkan adalah sama.</td> <td>diri bagi<br/>sformasi<br/>da tidak<br/>2 Peperiksaan Perkhidmatan Yang Diduduki dan Lulus :<br/>2 Peperiksaan Perkhidmatan Yang Diduduki dan Lulus :<br/>2 Peperiksaan Perkhidmatan Subjek UTAMA BAGI KUMPULAN SOKONGAN YANG SETARF DENGAN KUMPULAN C DARI GRED 17 HINGGA 26 (PERINTAH AM, ARAHAN PENTADBIRAN DAN PEKKLIJING KEMAJUAN PENTADBIRAN AKAM) V<br/>Malumat Peperiksaan yang dimasukan adalah zama.<br/>2.2.2 Sila Bih<br/>3.2.3 Sila Bih</td> <td>Inihadiri bagi     Tempeh kurua yang dihadiri bagi     Tempeh kurua yang dihadiri bagi     Tempeh kurua yang dihadiri bagi Program Transformasi Minda / Kursus Induksi :     Tidak      Contoh Rujukan Pengecualian KPM / JPN     Tarikh     Rujukan     Pengecualian Program Transformasi Minda / Kursus Induksi :     Tidak     Contoh Rujukan Pengecualian KPM / JPN     Tarikh     Rujukan     Pengecualian Program Transformasi Minda / Kursus Induksi :     Tidak     Contoh Rujukan Pengecualian KPM / JPN     Tarikh     Rujukan     Rujukan     Rujukan     Pengecualian Program Transformasi Minda / Kursus Induksi :     Tarikh     Rujukan     Rujukan     Pengecualian Program Transformasi Minda / Kursus Induksi :     Tarikh     Rujukan     Rujukan     Rujukan     Pengeruksaan Perkhidmatan Yang Diduduki dan Lulus :     Tarikh     Rujukan     Rujukan     Rujukan     Pengeruksaan Penthodinatan Yang Diduduki dan Lulus :     Tarikh     Rujukan     Pengeruksaan Penthodinatan Yang Diduduki dan Lulus :     Tarikh     Rujukan     Pengeruksaan yang dimasukan adalah sam     Perfektim     S.2.3 Sia Pilh     Sia Pilh     S.2.3 Sia Pilh     Sia Pilh     S.2.3 Sia Pilh     Sia Pilh     S.2.3 Sia Pilh     Sia Pilh     S.2.3 Sia Pilh     S.2.4 Sia Pilh     S.2.5 Sia Pilh     S.2.5 Sia Pilh</td> <td>adiri bagi<br/>adiri bagi<br/>insformasi<br/>nda tidak<br/>lebihi 8<br/>1<br/>2<br/>2<br/>2<br/>2<br/>2<br/>2<br/>2<br/>2<br/>2<br/>2<br/>2<br/>2<br/>2<br/>2<br/>2<br/>2<br/>2<br/>2</td> <td>Tampah kursus seng dihadin bagi Program Transformasi Minda / Kursus Induksi : Tidak Contoh Rugukan Pengecualian KPM / JPN  Tampah kursus seng dihadin bagi Program Transformasi Minda / Kursus Induksi : Tidak Contoh Rugukan Pengecualian KPM / JPN  Pengecualian Program Transformasi Minda / Kursus Induksi : Tidak Contoh Rugukan Pengecualian KPM / JPN  Pengecualian Program Transformasi Minda / Kursus Induksi : Tidak Contoh Rugukan Pengecualian KPM / JPN  Pengecualian Program Transformasi Minda / Kursus Induksi : Tidak Contoh Rugukan Pengecualian KPM / JPN  Pengecualian Program Transformasi Minda / Kursus Induksi : Tarihkh  Rugukan  Peperiksaan Perkhidmatan Yang Diduduki dan Lulus :  Peperiksaan Perkhidmatan Subjek UTAMA BAGI KUMPULAN SOKOKGAN VANG SETARP DENGAN KUMPULAN C DARI GRED 17 HINGGA 26 (PERINTAH AM, ARAHAN PENTADBIRAN DAN PENTADBIRAN WAN)   Peperiksaan yang dimasukan adalah samu  Pentadbiratan  Subjek Tampoh Percubaan (Jika Ada) :  Data Sama Perkhidmatan Tempoh Percubaan (Jika Ada) :</td> <td>hadi i bagi<br/>hadi i bagi<br/>ansformasi<br/>inda tidak<br/>2 Peperiksaan Perkhidmatan Yang Diduduki dan Lulus :<br/>Tidak<br/>2 Peperiksaan Perkhidmatan Yang Diduduki dan Lulus :<br/>Tidak<br/>2 Peperiksaan Perkhidmatan Yang Diduduki dan Lulus :<br/>Tidak<br/>2 Peperiksaan Perkhidmatan Yang Diduduki dan Lulus :<br/>Tidak<br/>2 Peperiksaan Perkhidmatan Yang Diduduki dan Lulus :<br/>Tidak<br/>2 Peperiksaan perkhidmatan Yang Diduduki dan Lulus :<br/>4 Peperiksaan Perkhidmatan Yang Diduduki dan Lulus :<br/>4 Peperiksaan perkhidmatan Yang Diduduki dan Lulus :<br/>4 Peperiksaan perkhidmatan Yang Diduduki dan Lulus :<br/>5 Perkitsaan Perkhidmatan Yang dimasukian adalah sama.<br/>5 Sila Pilh<br/>5 Sila Pilh<br/>5 Sila Pilh<br/>5 Sila Pilh<br/>5 Sila Pilh<br/>5 Sila Pilh<br/>5 Sila Pilh<br/>5 Sila Pilh<br/>5 Sila Pilh<br/>5 Sila Pilh<br/>5 Sila Pilh</td> <td>Tempoh kursus yeng dhadri bagi Program Transformasi Minda / Kursus Induksi :<br/>Tidak  Peperiksaan Perkhidmatan Yang Diduduki dan Lulus :<br/>Peperiksaan Perkhidmatan Yang Diduduki dan Lulus :<br/>Peperiksaan Perkhidmatan Yang Diduduki dan Lulus :<br/>Peperiksaan Perkhidmatan Yang Diduduki dan Lulus :<br/>Peperiksaan Perkhidmatan Yang Diduduki dan Lulus :<br/>Peperiksaan Perkhidmatan Yang Diduduki dan Lulus :<br/>Peperiksaan Perkhidmatan Yang Diduduki dan Lulus :<br/>Peperiksaan Perkhidmatan Yang Diduduki dan Lulus :<br/>Peperiksaan Perkhidmatan Yang Diduduki dan Lulus :<br/>Peperiksaan Peniksaan Penikaban Yang Diduduki dan Lulus :<br/>Peperiksaan Penikaban Yang Diduduki dan Lulus :<br/>Peperiksaan Penikaban Yang Diduduki dan Lulus :<br/>Peperiksaan Penikaban Yang Diduduki dan Lulus :<br/>Peperiksaan Penikaban Yang Diduduki dan Lulus :<br/>Peperiksaan Penikaban Yang Diduduki dan Lulus :<br/>Peperiksaan Penikaban Yang Diduduki dan Lulus :<br/>Peperiksaan Penikaban Yang Diduduki dan Lulus :<br/>Peperiksaan Penikaban Yang Diduduki dan Lulus :<br/>Peperiksaan Penikaban Penikaban Yang Diduduki dan Lulus :<br/>Peperiksaan Penikaban Yang Diduduki dan Lulus :<br/>Peperiksaan Penikaban Yang Diduduki dan Lulus :<br/>Peperiksaan Penikaban Yang Diduduki dan Lulus :<br/>Peperiksaan Penikaban Penikaban Yang Diduduki dan Lulus :<br/>Peperiksaan Penikaban Penikaban Penik</td> <td>Lihadiri bagi Tempeh kurusu yang dikadiri bagi Program Transformasi Minda / Kurusu Induksi : Tudak Contoh Rujukan Pengecualian KPM / JPN Pengecualian Program Transformasi Minda / Kurusu Induksi : Tudak Contoh Rujukan Pengecualian KPM / JPN Pengecualian Program Transformasi Minda / Kurusu Induksi : Tudak Contoh Rujukan Pengecualian KPM / JPN Pengecualian Program Transformasi Minda / Kurusu Induksi : Tudak Contoh Rujukan Pengecualian KPM / JPN Pengeriksaan Perkhidmatan Yang Diduduki dan Lulus : Tarikh Menduduki Rujukan Induksi Setaar Deligan Kumpulan Control Bagi Gregoritan AM, ARAHAN PENTADBIRAN DAN PENTADBIRAN AWANI V Pergeriksaan yang dimasukan adalah sana Seta Pih Seta Pih Seta Pik Seta Pik Seta Pik Seta Pih Seta Pik Seta Pik Seta Pik Seta Pik Seta Pik Seta Pik Seta Pik Seta Pik Seta Pik Seta Pik Seta Pik Seta Pik Seta Pik Seta Pik Seta Pik Seta Pik Seta Pik Seta Pik Seta Pik Seta Pik <p< td=""><td>Lihadiri bagi     Tempoh kurusu yang dihadiri bagi Program Transformasi Minda / Kurusu Induksi :     Tidak     Peperiksaan Perkhidmatan Yang Diduduki dan Lulus :     Peperiksaan Perkhidmatan Yang Diduduki dan Lulus :     Peperiksaan Perkhidmatan Yang Diduduki dan Lulus :     Peperiksaan Perkhidmatan Yang Diduduki dan Lulus :     Peperiksaan Perkhidmatan Yang Diduduki dan Lulus :     Peperiksaan Perkhidmatan Yang Diduduki dan Lulus :     Peperiksaan Perkhidmatan Yang Diduduki dan Lulus :     Peperiksaan Perkhidmatan Yang Diduduki dan Lulus :     Peperiksaan Perkhidmatan Yang Diduduki dan Lulus :     Peperiksaan Perkhidmatan Yang Diduduki dan Lulus :     Peperiksaan Perkhidmatan Yang Diduduki dan Lulus :     Peperiksaan Perkhidmatan Yang Diduduki dan Lulus :     Peperiksaan yang dimaukkan adalah sama:     Peperiksaan yang dimaukkan adalah sama:     Peperiksaan yang dimaukkan adalah sama:     Peperiksaan yang dimaukkan adalah sama:     Peperiksaan yang dimaukkan adalah sama:     Peperiksaan yang dimaukkan adalah sama:     Peperiksaan yang dimaukkan adalah sama:     Peperiksaan yang dimaukkan adalah sama:     Peperiksaan yang dimaukkan adalah sama:     Peperiksaan yang dimaukkan adalah sama:     Peperiksaan yang dimaukkan adalah sama:     Peperiksaan yang dimaukkan adalah sama:     Peremiks</td><td>Tempoh kursu yang dikadih bagi Program Transformasi Minda / Kursus Induksi :<br/>Tempoh kursu yang dikadih bagi Program Transformasi Minda / Kursus Induksi :<br/>Tidak  Contoh Rujukan Pengecualian KPM / JPN<br/>2 Peperiksaan Perkhidmatan Yang Diduduki dan Lulus :<br/>Tarikh<br/>Penduduki<br/>2 Peperiksaan Perkhidmatan Yang Diduduki dan Lulus :<br/>Tarikh<br/>Penduduki<br/>2 Peperiksaan Perkhidmatan Yang Diduduki dan Lulus :<br/>Tarikh<br/>Penduduki<br/>2 Peperiksaan Perkhidmatan Yang Diduduki dan Lulus :<br/>Tarikh<br/>Penduduki<br/>3.2 Sila Pih<br/>3.2 Sila Pih<br/>3.3 Pelanjutan Tempoh Percubaan (Jika Ada) :</td><td>Tempoh kursa yang dinadri bagi Program Transformasi Minda / Kursus Induksi : Tidak Contoh Rujukan Pengecualian KPM / JPN  Tempoh kursa yang dinadri bagi Program Transformasi Minda / Kursus Induksi : Tidak Contoh Rujukan Pengecualian KPM / JPN  Peperiksaan Perkhidmatan Yang Diduduki dan Lulus :  Peperiksaan Perkhidmatan Yang Diduduki dan Lulus :  Peperiksaan Perkhidmatan Yang Diduduki dan Lulus :  Sala Pila  Sala Pila  Peperiksaan Perkhidmatan Yang Diduduki dan Lulus :  Sala Pila  Peperiksaan Perkhidmatan Yang Diduduki dan Lulus :  Sala Pila  Peperiksaan Perkhidmatan Yang Diduduki da Perkhidmatan Yang Diduduki dan Lulus :  Sala Pila  Perkhidmatan Yang Diduduki da Perkhidmatan Yang Diduduki da Perkhidmatan Yang Diduduki da Perkhidmatan Yang Diduduki da Perkhidmatan Yang Diduduki di Perkhidmatan Yang Diduduki da Perkhidmatan Yang Diduduki da Perkhidmatan Yang Diduduki da Perkhidmatan Yang Diduduki da Perkhidmatan Yang Diduduki da Perkhidmatan Yang Diduduki da Perkhidmatan Yang Diduduki da Perkhidmatan Yang Diduduki da Perkhidmatan Yang Diduduki da Perkhidmatan Yang Diduduki da Perkhidmatan Yang Diduduki da Perkhidmatan Yang Diduduki da Perkhidmatan Yang Diduduki da Perkhidmatan Yang Diduduki da Perkhidmatan Yan</td><td>hadi ji bagi<br/>hadi ji bagi<br/>ansformasi<br/>inda tidak<br/>2 Peperiksaan Perkhidmatan Yang Diduduki dan Lulus :<br/>Tidak<br/>2 Peperiksaan Perkhidmatan Yang Diduduki dan Lulus :<br/>Tidak<br/>2 Peperiksaan Perkhidmatan Yang Diduduki dan Lulus :<br/>Tidak<br/>2 Peperiksaan Perkhidmatan Yang Diduduki dan Lulus :<br/>Tidak<br/>2 Peperiksaan Perkhidmatan Yang Diduduki dan Lulus :<br/>Tidak<br/>2 Peperiksaan Perkhidmatan Yang Diduduki dan Lulus :<br/>4 Peperiksaan Perkhidmatan Yang Diduduki dan Lulus :<br/>4 Peperiksaan penkhidmatan Yang Diduduki dan Lulus :<br/>4 Peperiksaan Perkhidmatan Yang Diduduki dan Lulus :<br/>4 Peperiksaan Perkhidmatan Yang Diduduki dan Lulus :<br/>4 Peperiksaan Perkhidmatan Yang Diduduki dan Lulus :<br/>4 Peperiksaan Perkhidmatan Yang Diduduki dan Lulus :<br/>4 Peperiksaan Perkhidmatan Yang Diduduki dan Lulus :<br/>4 Peperiksaan Perkhidmatan Yang Diduduki dan Lulus :<br/>4 Peperiksaan Perkhidmatan Yang Diduduki dan Lulus :<br/>4 Peperiksaan Perkhidmatan Yang Diduduki dan Lulus :<br/>4 Peperiksaan Yang dimasukian adalah sama.<br/>4 Peperiksaan<br/>4 Peperiksaan<br/>4 Perkhidmatan<br/>4 Peperiksaan<br/>4 Peperiksaan<br/>4 Peperiksaan<br/>4 Peperiksaan<br/>4 Peperiksaan<br/>4 Peperiksaan<br/>4 Peperiksaan<br/>4 Perkhidmatan<br/>4 Perkhidmatan<br/>4 Peperiksaan<br/>4 Perkhidmatan<br/>4 Peperiksaan<br/>4 Perkhidmatan<br/>4 Perkhidmatan</td><td>hadi in bagi yang<br/>hadi in bagi<br/>ansformasi<br/>inda tidak<br/>2 Peperiksaan Perkhidmatan Yang Diduduki dan Lulus :<br/>Tidak<br/>2 Peperiksaan Perkhidmatan Yang Diduduki dan Lulus :<br/>Tidak<br/>2 Peperiksaan Perkhidmatan Yang Diduduki dan Lulus :<br/>Tidak<br/>2 Peperiksaan Perkhidmatan Yang Diduduki dan Lulus :<br/>Tidak<br/>2 Peperiksaan Perkhidmatan Yang dimasukian adalah sama.<br/>3 2 2 5 16 Pilh<br/>3 2 3 5 16 Pilh<br/>3 2 9 16 Pilh<br/>3 2 9 16 Pilh<br/>2 9 17 11 10 17 11 10 17 10 17 10</td><td>Tempoh kursu yang dikadir bagi Rogram Transformasi Minda / Kursus Induksi :<br/>Tempoh kursu yang dikadir bagi Rogram Transformasi Minda / Kursus Induksi :<br/>Tidak Contoh Rujukan Pengecualian KPM / JPM<br/>Peperiksaan Perkhidmatan Yang Diduduki dan Lulus :<br/>Tempoh kursu yang dikadir bagi Rogram Transformasi Minda / Kursus Induksi :<br/>Tidak Contoh Rujukan Pengecualian KPM / JPM<br/>Peperiksaan Perkhidmatan Yang Diduduki dan Lulus :<br/>Tarikh<br/>Menduduki<br/>Rujukan<br/>Tarikh<br/>Peperiksaan Perkhidmatan Yang Diduduki dan Lulus :<br/>Tarikh<br/>Menduduki<br/>Rujukan<br/>Tarikh<br/>Menduduki<br/>Rujukan<br/>Tarikh<br/>Menduduki<br/>Rujukan<br/>Peperiksaan yeskhidmatan Subjek Utama Badir kumpuLan cokongan yang setasp Dengan kumpuLan cokar geb 17 Hingda 26 (Perkhitan AM, ARAHAN Pentabelan AMAM) Pentabelan AWAM)<br/>Talimat Peperiksaan yang dimasukian adalah sama.<br/>Perkhidmatan<br/>Perkhidmatan<br/>Perkhidmata</td><td>Tempeh kursus yeng dhadri bagi Program Transformasi Minda / Kursus Induksi : Tidak  Contoh Rujukan Pengecualian KPM / JPN  Tidak  Contoh Rujukan Pengecualian KPM / JPN  Peperiksaan Perkhidmatan Yang Diduduki dan Lulus :  Peperiksaan Perkhidmatan Subjek UTAMA BAGI KUMPULAN SOKONGAN YANG SETARF DENGAN KUMPULAN C DARI GRED 17 HINGGA 26 (PERJITAH AM, ARAHAN PENTADBIRAN DAN PEKELILING KEMAJUAN PENTADBIRAN AKAM)   Addumat Peperiksaan yang dimasukan adalah sama.  Addumat Peperiksaan yang dimasukan adalah sama.  Addumat Peperiksaan yang dimasukan pentadbirga periksaan yang dimasukan pentadbirga periksaan yang dimasukan pentadbirga periksaan yang dimasukan pentadbirga periksaan yang dimasukan pentadbirga periksaan yang dimasukan pentadbirga periksaan yang dimasukan pent</td><td>Tempek kursus yang dihadir bagi Program Transformasi Minda / Kursus Induksi E hari (PE BI 14/2012) Pengecualian Program Transformasi Minda / Kursus Induksi : Tidak  Contch Rujukan Pengecualian KPM / JPM Peperiksaan yang dimaukkan adalah sama.  Peperiksaan perkhidmatan Subjek UTAMA BAGI KUMPULAN SOKONGAN YANG SETARF DENGAN KUMPULAN C DARJ GRED 17 HINGGA 26 (PERINTAH AM, ARAHAN PENTADBIRAN DAN PEKEJILING KEMAJUAN PENTADBIRAN ANAM)  Saturation of the set of the set of th</td><td>Tempoh kursu yang dikadih bagi Program Transformasi Minda / Kursu yang dikadih bagi Program Transformasi Minda / Kursu yang dikadih bagi P</td><td>Al Sub Yorking     Inhadiri bagi     Tempeh kurus yang dihadiri bagi Pengerum Transformasi Minda / Kurusu Induksi :     Tempeh kurus yang dihadiri bagi Pengerum Transformasi Minda / Kurusu Induksi :     Tempeh kurus yang dihadiri bagi Pengerum Transformasi Minda / Kurusu Induksi :     Tempeh kurus yang dihadiri bagi Pengerum Transformasi Minda / Kurusu Induksi :     Tempeh kurus yang dihadiri bagi Pengerum Transformasi Minda / Kurusu Induksi :     Tempeh kurus yang dihadiri bagi Pengerum Transformasi Minda / Kurusu Induksi :     Tempeh kurus yang dihadiri bagi Pengerum Transformasi Minda / Kurusu Induksi :     Tempeh kurus yang dihadiri bagi Pengerum Transformasi Minda / Kurusu Induksi :     Tempeh kurus yang dihadiri bagi Pengerum Transformasi Minda / Kurusu Induksi :     Tempeh kurus yang dimasukan adalah sanu:     Tempeh kurus yang dimasukan adalah sanu:     Tempeh kurus Yang dimasukan adalah sanu:     Tempeh kurus Yang dimasukan dadalah sanu:     Tempeh kurus Yang dimasukan yang dimasuka</td><td>haddi yuning<br/>haddi bagi Yenng<br/>iransformasi<br/>linda tidak<br/>elebihi 8<br/>ari<br/>2.2.2 Sila pih<br/>3.2.3 Sila pih</td><td>Tempoh kursus yang dinadri bagi Program Transformasi Minda / Kursus Induksi : Tidak Contoh Rujukan Pengecualian KPM / JPN  Tempoh kursus yang dinadri bagi Program Transformasi Minda / Kursus Induksi : Tidak Contoh Rujukan Pengecualian KPM / JPN  Peperiksaan Perkhidmatan Yang Diduduki dan Lulus :  Peperiksaan Perkhidmatan Yang Diduduki dan Lulus :  Peperiksaan Perkhidmatan Suberk UTAMA BAGI KUMPULAN SOKONGAN VANG SETARF DENGAN KUMPULAN C DARI GRED 17 HINGGA 26 (PERNTAH AM, ARAHAN PENTADBIRAN DAN PERKELILING KEMAJUAN PENTADBIRAN AWAM)  Adduret Perkiksmatan Perkiksmatan Per</td><td>In dots yoring       Tempoh kurus yeng dikadiri bagi Program Transformasi Minda mestlaki tidak melebili 8 kari (P Bil 14/2013)         Pengecualian Program Transformasi Minda / Kursus Induksi :       Tidak Contoh Rujukan Pengecualian KPM / JPN         Inda tidak       Peperiksaan Perkhidmatan Yang Diduduki dan Lulus :       Tarikh Menduduki         Inda tidak       Peperiksaan Perkhidmatan Yang Diduduki dan Lulus :       Tarikh Menduduki         Inda tidak       Peperiksaan Perkhidmatan Yang Diduduki dan Lulus :       Tarikh Menduduki         Inda tidak       Peperiksaan Perkhidmatan Yang Diduduki dan Lulus :       Tarikh Menduduki         Inda tidak       Peperiksaan Perkhidmatan Yang Diduduki dan Lulus :       Tarikh Menduduki         Inda tidak       Peperiksaan Perkhidmatan Subjek UTAMA BAGI KUMPULAN SOKONGAN VANG SETARF DENGAN KUMPULAN C DARI GRED 17 HINGGA 26 (PERNITAH AM, ARAHAN PENTADBIRAN DAN PEKELIJING KEMAJUAN PENTADBIRAN DAN PEKELIJING KEMAJUAN PENTADBIRAN DAN PEKELIJING KEMAJUAN PENTADBIRAN AWAM V       Indigedian         Indigedian       Peperiksaan yang dimasukan adalah sama.       Peperiksaan yang dimasukan adalah sama.       Peperiksaan yang dimasukan adalah sama.       Peperiksaan yang dimasukan adalah sama.       Peperiksaan yang dimasukan dalah sama.       Peperiksaan yang dimasukan dalah sama.       Peperiksaan yang dimasukan dalah sama.       Peperiksaan yang dimasukan dalah sama.       Peperiksaan yang dimasukan dalah sama.       Perkelutan yang dimasukan dalah sama.       Peperiksama yang dimasukan dalah yang yang yang yang yang yan</td><td>Tempoh kursu yang dinadri bagi pengram Transformasi Minda / Kursus Induksi : Tidak  Contoh Rugukan Pengecualian KPM / JPN Pengecualian Program Transformasi Minda / Kursus Induksi : Tidak  Peperliksaan Perkhidmatan Yang Diduduki dan Lulus : Peperliksaan Perkhidmatan Yang Diduduki dan Lulus : Peperliksaan Perkhidmatan Yang Diduduki dan Lulus : Peperliksaan perkhidmatan Subjek UTAMA BAGI KUMPULAN SOKOIGAN VANG SETARP DENGAN KUMPULAN C DARI GRED 17 HINGGA 26 (PERINTAH AM, ARAHAN PENTADBIRAN DAN PEKELILING KEMAJUAN PENTADBIRAN AWAN)  Seta Tidak Deperliksaan yang dimasukian adalah sama</td><td>Tengeh kursu yang dinadiri bagi Pogram Transformasi Minda / Kursus Induksi : Tidak Tengeh kursus yang dinadiri bagi Pogram Transformasi Minda / Kursus Induksi : Tidak Pengecualian Program Transformasi Minda / Kursus Induksi : Tidak Pengecualian Program Transformasi Minda / Kursus Induksi : Peperiksaan Perkhidmatan Yang Diduduki dan Lulus : Tarikh, turikus Peperiksaan Perkhidmatan Yang Diduduki dan Lulus : Tidak Peperiksaan Perkhidmatan Yang Diduduki dan Lulus : Tarikh, turikus Peperiksaan Perkhidmatan Subjek Utawa Badi Kumpulan Sokoligan vang setaeP bengan Kumpulan C Dari Geb 17 Hinoga 26 (Perlintah Am, Abanan Pehradobiran dalah sama Perkhidmatan Perkhidmatan</td><td>the dust y duing     the dust y duing     the</td><td>Industry ying     Industry ying     Industry ying     Industry ying     Industry ying     Industry ying     Industry ying     Industry ying     Industry ying     Industry     Industry     Industr</td><td>the design of the design of the design</td><td>hadi yang<br/>hadi yang<br/>hadi i bagi<br/>ransformasi<br/>linda tidak<br/>elebihi 8<br/>ari<br/>3.2.2 Sila Pih<br/>3.2.3 Pelanjutan Tempoh Percubaan (Jika Ada) :</td><td>Sy dring<br/>Juini bagi<br/>Sformasi<br/>a tidak       Terpoh kuruu yang dinadri bagi Program Transformasi Minda / Kursus Induksi :       Tidak        Contoh Rujukan Pengecualian KPM / JPN         2       Pengecualian Program Transformasi Minda / Kursus Induksi :       Tidak        Contoh Rujukan Pengecualian KPM / JPN         3       Pelanjutan Tempoh Percubaan (Jika Ada) :       Scala pelanjutan Tempoh Percubaan (Jika Ada) :       Contoh Rujukan Pengecualian KPM / JPN</td><td>Starting     Tempoh kursus yang dihadiri bagi Program Transformasi Minda / Kursus Induksi :     Tidak      Tempoh kursus yang dihadiri bagi Program Transformasi Minda / Kursus Induksi :     Tidak      Tidak      Contoh Rujukan Penjecualian KPM / JPN     Tarikh     Menduduki     Rujukan     Peperiksaan Perkhidmatan Yang Diduduki dan Lulus :     Tarikh     Menduduki     Rujukan     S.2.2     Sta Filh     S.2.3     Pelanjutan Tempoh Percubaan (Jika Ada) :     S.3     Pelanjutan Tempoh Percubaan (Jika Ada) :     S.3</td><td>Serving     Interpole kursus yeeg dihadiri bagi Pengerum Transformasi Minda / Kursus Induksi :     Intak     Tempole kursus yeeg dihadiri bagi Pengerum Transformasi Minda / Kursus Induksi :     Intak     Tempole kursus yeeg dihadiri bagi Pengerum Transformasi Minda / Kursus Induksi :     Intak     Tempole kursus yeeg dihadiri bagi Pengerum Transformasi Minda / Kursus Induksi :     Intak     Tempole kursus yeeg dihadiri bagi Pengerum Transformasi Minda / Kursus Induksi :     Intak     Tempole kursus yeeg dihadiri bagi Pengerum Transformasi Minda / Kursus Induksi :     Tarikh     Mendudukk     Rujukan     Intak     Peperiksaan Perkhidmatan Yang Diduduki dan Lulus :     Tarikh     Medunat Peperiksaan yeng dimasukian adalah sama.     Peperiksaan yeng dimasukian adalah sama.     Peperiksaan yeng dimasukian adalah sama.     Peperiksaan yeng dimasukian adalah sama.     Peperiksaan yeng dimasukian adalah sama.     Peperiksaan     Peperiksaan yeng dimasukian adalah sama.     Peperiksaan     Peperiksaan yeng dimasukian adalah sama.     Peperiksaan     Peperiksaan     Peperiksaan yang dimasukian adalah sama.     Peperiksaan     Peperiksaan     Peperiksaa</td><td>y ching<br/>i bagi<br/>primasi<br/>i bagi<br/>primasi<br/>i bagi<br/>primasi<br/>i bagi<br/>primasi<br/>i bagi<br/>primasi<br/>i bagi<br/>program Transformasi Minda / Kursus Induksi :<br/>Tidak Contoh Rujukan Pengecualian KPM / JPN<br/>Pengecualian Program Transformasi Minda / Kursus Induksi :<br/>Pengecualian Program Transformasi Minda / Kursus Induksi :<br/>Pengecualian Program Transformasi Minda / Kursus Induksi :<br/>Pengecualian Program Transformasi Minda / Kursus Induksi :<br/>Pengecualian Program Transformasi Minda / Kursus Induksi :<br/>Pengecualian Program Transformasi Minda / Kursus Induksi :<br/>Pengecualian Program Transformasi Minda / Kursus Induksi :<br/>Pengecualian Program Transformasi Minda / Kursus Induksi :<br/>Pengecualian Program Transformasi Minda / Kursus Induksi :<br/>Pengecualian Program Transformasi Minda / Kursus Induksi :<br/>Pengecualian Program Transformasi Minda / Kursus Induksi :<br/>Pengecualian KDM / JPN<br/>Pengecualian KDM / JPN<br/>Pengecualian KDM</td><td>Tamobh kursus seg dihadih bagi Program Transformasi Minda / Kursus Induksi : Tidak  Tidak Tidak Tidak Tidak Peperiksaan Perkhidmatan Yang Diduduki dan Lulus : Tarikh Menduduki Rujukan Peperiksaan Perkhidmatan Yang Diduduki dan Lulus : Tarikh Menduduki Rujukan Tarikh Menduduki Rujukan Tarikh Men</td><td>Tempoh kursu yang dhadri bagi Program Transformasi Minda / Kursus Induksi : Tidak  Contoh Rujukan Pengecualian Program Transformasi Minda / Kursus Induksi : Tarikh, Pengecualian Program Transformasi Minda / Kursus Induksi : Pengecualian Program Transformasi Minda / Kursus Induksi : Pengecualian Pengecualian Pengecualian Pengecualian Pengecualian Pengecualian Pengecualian Pengecualian Pengecualian Pengecualian Pengecualian Pengecualian Pengecualian Pengecualian Pengecualian Pengecualian Pengecualian Pengecu</td><td>Tempoh kurtus yeng dhadri bagi Program Transformasi Minda / Kursus Induksi : Tidak  Contoh Rujukan Pengecualian KPM / JPM Pengecualian KPM / JPM  Peperiksaan Perkhidmatan Yang Diduduki dan Lulus : Tarikh Menduduki Rujukan Peperiksaan Perkhidmatan Subjec UTAMA BAGI KUMPULAN SOKONGAN VANG SETARF DENGAN KUMPULAN C DARJ GRED 17 HINGGA 26 (PERJINTAH AM, ARAHAN PENTADBIRAN DAN PEKELIJING KEMAJUAN PENTADBIRAN AWAM)  Addurant Peperiksaan yang dimasukian adalah zama.  Subject Tarifech Maklumat Peperiksaan Perkhidaan yang dimasukian adalah zama.  Subject Tarifech Peperiksaan Perkhidaan Perkhidaan</td><td>Tangai Tangai Tangah kursus yang dihadir bagi Program Transformasi Minda / Kursus Induksi : Tidak Contoh Rujukan Pengecualian KPM / JPN Pengecualian Program Transformasi Minda / Kursus Induksi : Tidak Contoh Rujukan Pengecualian KPM / JPN Tarikh, Menduduki Rujukan Peperiksaan Perkhidipatan Yang Diduduki dan Lulus : Tarikh, Menduduki Rujukan Perketulan KPM / JPN</td><td>Tempek kurus yang dihadir bagi Program Transformasi Minda mesilah idak melebih 8 hari (P Bil.14/2012)         Pengecualian Program Transformasi Minda / Kurus Induksi :         Indak       Contoh Rujukan Pengecualian KPM / JPM         Peperiksaan Perkhidmatan Yang Diduduki dan Lulus :       Traikh<br/>Menduduki<br/>Rujukan         Peperiksaan Perkhidmatan Yang Diduduki dan Lulus :       Traikh<br/>Menduduki<br/>Rujukan         Automat Peperiksaan perkhidmatan Subjek UTAMA BAGI KUMPULAN SOKONGAN VANG SETARF DENGAN KUMPULAN C DARI GRED 17 HINGGA 26 (PERINTAH AM, ARAHAN PENTADBIRAN DAN PEKELILING KEMAJUAN PENTADBIRAN AWAM)       Traikh<br/>Menduduki<br/>Rujukan         3.2.2       Sila Pilh       Traikh         3.2.3       Sila Pilh       Y</td><td>diri bagi<br/>isformasi<br/>da tidak<br/>ebihi 8<br/>2. Peperiksaan Perkhidmatan Yang Diduduki dan Lulus :<br/>Tarikh.<br/>Peperiksaan Perkhidmatan Subjek UTAMA BAGT KUMPULAN SOKONGAN VANG SETARP DENGAN KUMPULAN C DARI GRED 17 HINGGA 26 (PERINTAH AM, ARAHAN PENTADBIRAN DAN PEKKLIJING KEMAJUAN PENTADBIRAN VANG METADBIRAN VANG SETARP DENGAN KUMPULAN C DARI GRED 17 HINGGA 26 (PERINTAH AM, ARAHAN PENTADBIRAN VAN PEKKLIJING KEMAJUAN PENTADBIRAN VANG<br/>3.2.2 Sila pilh<br/>3.2.2 Sila pilh<br/>3.2.2 Sila pilh<br/>3.2.2 Sila pilh</td><td>Tempoh kursut yang dikadin bagi Roogram Transformasi Minda / Kursus Induksi : Tidak Contoh Rujukan Pengecualian KPM / JPM  Peperiksaan Perkhidmatan Yang Diduduki dan Lulus : Tarikh Menduduki Rujukan  Peperiksaan Perkhidmatan Subjek Utama Badi kumpulan Sokongan Vang Setasp Dengan Kumpulan C dasi geed 17 Hingga 26 (PERINTAH AM, ARAHAN PENTADBIRAN DAN PEKELILing Kemajukan PentaDBIRAN AWAM   National Perkhidmatan Yang Diduduki adalah sama.  Perkhidmatan Subjek Utama Badi kumpulan Sokongan Vang Setasp Dengan Kumpulan C dasi geed 17 Hingga 26 (PERINTAH AM, ARAHAN PENTADBIRAN AWAM   Sujukan  Perkhidmatan Yang Diduduki adalah sama.  Perkhidmatan Yang Diduduki adalah sama.  Perkhidmatan Yang Diduduki adalah sama.  Perkhidmatan Yang Diduduki adalah sama.  Perkhidmatan Yang Diduduki adalah sama.  Perkhidmatan Yang Diduduki adalah sama.  Perkhidmatan Yang Diduduki adalah sama.  Perkhidmatan Yang Diduduki adalah sama.  Perkhidmatan Yang Diduduki adalah sama.  Perkhidmatan Yang Diduduki adalah sama.  Perkhidmatan Yang Diduduki adalah sama.  Perkhidmatan Yang Diduduki adalah sama.  Perkhidmatan Yang Diduduki adalah sama.  Perkhidmatan Yang Diduduki adalah sama.  Perkhidmatan Yang Diduduki Agai Hong Yang Berkel Didukan Yang Berkel Didukan Ya</td><td>Tempeh kursu yeng dikadin bagi Program Transformasi Minda / Kursus Induksi :     Tidak      Tompeh kursu yeng dikadin bagi Program Transformasi Minda / Kursus Induksi :     Tidak      Contoh Rujukan Pengecualian KPM / JPM     Peperiksaan Perkhidmatan Yang Diduduki dan Lulus :     Tarikh     lebihi 8     i</td><td>Tempoh kursus yeng dhadri bagi Program Transformasi Minda / Kursus Induksi : Tidak Tempoh kursus yeng dhadri bagi Program Transformasi Minda / Kursus Induksi : Tidak Contoh Rugiukan Pengecualian KPM / JPM Pengecualian Program Transformasi Minda / Kursus Induksi : Peperiksaan Perkhidmatan Yang Diduduki dan Lulus : Peperiksaan Perkhidmatan Yang Diduduki dan Lulus : Tarikh Menduduki Rugiukan Pendecualian KPM / JPM Tarikh Menduduki Rugiukan Pendecualian KPM / JPM Tarikh Menduduki Rugiukan Pendecualian KPM / JPM Tarikh Menduduki Rugiukan Pendecualian KPM / JPM Tarikh Menduduki Rugiukan Perkhidmatan yang dimasukkan adalah zama.</td><td>Tempoh kursu yang dihadih bagi Program Transformasi Minda / Kursus Induksi : Tempoh kursus yang dihadih bagi Program Transformasi Minda / Kursus Induksi : Tidak  Contoh Rujukan Pengecualian KPM / JPN Pengecualian Program Transformasi Minda / Kursus Induksi : Peperiksaan Perkhidmatan Yang Diduduki dan Lulus : Peperiksaan Perkhidmatan Yang Diduduki dan Lulus : Tarikh Menduduki Rujukan Peperiksaan Perkhidmatan Subsek urawa Badi kumpulan sokongan vano setare Dengan kumpulan C Darit Greb 17 Hinogo 2s (pertintan Am, aranan pentabeliran dan pekeliling kemajuan pentabeliran awa) Tempoh kursus yang dimasukan adalah sama.</td><td>adiri bagi<br/>adiri bagi<br/>nsformasi<br/>da tidak<br/>ebihi 8<br/>21 Peperiksaan Perkhidmatan Subjek utawa Bagi kumpulan Sokondan Yang SetakF bengan kumpulan c barji geb 17 Hingga 26 (PERINTAH AM, ARAHAN PENTADBIRAN DAN PEKELILING KEMAJUAN PENTADBIRAN APAR PENTADBIRAN ANAM) V<br/>Reduktiona<br/>2.2.2 Sila Pih</td><td>diri bagi<br/>isformasi<br/>da tidak<br/>2 Peperiksaan Perkhidmatan Yang Diduduki dan Lulus :<br/>1 Peperiksaan Perkhidmatan Yang Diduduki dan Lulus :<br/>2 Peperiksaan Perkhidmatan Yang Diduduki dan Lulus :<br/>3.2 Sila Pih</td><td>Import kursus yang dihadik bagi Pengram Transformasi Minda / Kursus Induksi :     Tidak:      Tidak:      Contoh Rujukan Pengecualian KPM / JPN     Pengecualian Program Transformasi Minda / Kursus Induksi :     Tidak:      Contoh Rujukan Pengecualian KPM / JPN     Pengecualian Program Transformasi Minda / Kursus Induksi :     Tidak:      Contoh Rujukan Pengecualian KPM / JPN     Tarikh     Pengecualian Program Transformasi Minda / Kursus Induksi :     Tidak:      Contoh Rujukan Pengecualian KPM / JPN     Tarikh     Pengecualian Program Transformasi Minda / Kursus Induksi :     Tidak:      Contoh Rujukan Pengecualian KPM / JPN     Tarikh     Pengecualian Program Transformasi Minda / Kursus Induksi :     Tidak:      Contoh Rujukan Pengecualian KPM / JPN     Tarikh     Pengecualian Program Transformasi Minda / Kursus Induksi :     Tidak:      Contoh Rujukan Pengecualian KPM / JPN     Tarikh     Penduduki     Rujukan     Tarikh     Peperikaaan yang dimasukan adalah same.     Tarikh     Solo (Perintrah AM, ARahan PentaDBBRAN DAN Perketuling Kemajuan PentaDBBRAN AWAM)     Tarikh     Peperikaaan yang dimasukan adalah same.     Tarikh     Solo (Perintrah AM, Arahan PentaDBBRAN DAN Perketuling Kemajuan PentaDBBRAN AWAM)     Tarikh     Peperikaaan yang dimasukan adalah same.     Tarikh     Peperikaaan Yang Dimasukan adalah same.     Tarikh     Peperikaaan Yang Dimasukan adalah same.     Tarikh     Peperikaaan Yang dimasukan adalah same.     Tarikh     Peperikaaan Yang dimasukan adalah same.     Tarikh</td><td>Tampoh kursus yang dihadin bagi Program Transformasi Minda / Kursus Induksi : Tampoh kursus yang dihadin bagi Program Transformasi Minda / Kursus Induksi : Tidak  Contoh Rujukan Pengecualian KPM / JPN  Pengecualian Frogram Transformasi Minda / Kursus Induksi : Tidak  Contoh Rujukan Pengecualian KPM / JPN  Pengecualian Program Transformasi Minda / Kursus Induksi : Tarikh Menduduki Rujukan Peneriksaan Penkhidmatan Yang Diduduki dan Lulus : Tarikh Menduduki Rujukan Peneriksaan Penkhidmatan Yang Diduduki dan Lulus : Tarikh Menduduki Rujukan Peneriksaan Penkhidmatan Yang Diduduki dan Lulus : Tarikh Menduduki Rujukan  Peneriksaan Penkhidmatan Yang Diduduki dan Lulus : Tarikh Menduduki Rujukan  Peneriksaan yang dimasukan salaki name.  Tarikh Menduduki Rujukan  Peneriksaan yang dimasukan salaki name.</td></p<></td> | dihadiri bagi   dihadiri bagi   Transformasi   Minda tidak   melebihi 8   hari   2   Peperliksaan Perkhidmatan Yang Diduduki dan Lulus :   Yang   Minda tidak   nari     2.1   Peperliksaan Perkhidmatan Yang Diduduki dan Lulus :   Yang   3.2.2   Sila Plih     3.3.1   Pelanjutan Tempoh Percubaan (Jika Ada) :   3.3.2   Pelanjutan Tempoh Percubaan (Jika Ada) :   3.3.2   Pelanjutan Tempoh Percubaan (Jika Ada) :   3.3.2   Pelanjutan Tempoh Percubaan (Jika Ada) :   3.3.4   Pegawai pernah diberi Penberian Taraf Berpencen (PTB) :     Yang                                                                                                    | Individual value       Tempoh kuruu yaing dihadiri bagi Program Transformasi Minda / Kuruu yaing dihadiri bagi Program Transformasi Minda / Kuruu yaing dihadiri bagi Program Transformasi Minda / Kuruu yaing dihadiri bagi Program Transformasi Minda / Kuruu yaing dihadiri bagi Program Transformasi Minda / Kuruu yaing dihadiri bagi Program Transformasi Minda / Kuruu yaing dihadiri bagi Program Transformasi Minda / Kuruu yaing dihadiri bagi Program Transformasi Minda / Kuruu yaing dihadiri bagi Program Transformasi Minda / Kuruu yaing dihadiri bagi Program Transformasi Minda / Kuruu yaing dihadiri bagi Program Transformasi Minda / Kuruu yaing dimadiri bagi Program Transformasi Minda / Kuruu yaing dimadiri bagi Program Transformasi Mind                                                                                                    | Addibadi ri bagi       Tempeh kursu yang dikadri bagi Program Transformasi Minda / Kursu jang dikadri bagi Program Transformasi Minda / Kursu jang dikadri bagi Program Transformasi Mundu / Kursu jang dikadri bagi Program Transformasi Minda / Kursu jang dikadri bagi Program Transformasi Minda / Kursu jang dikadri bagi Program Transformasi Minda / Kursu jang dikadri bagi Program Transformasi Minda / Kursu jang dikadri bagi Program Transformasi Minda / Kursu jang dikadri bagi Program Transformasi Mundu / Kursu jang dimaa dika ana.         9.2.2       Sia Pilih       3.2.2       Sia Pilih       Sia Pilih       2.Sila Pilih         3.3.1       Pelanjutan Tempoh Percubaan (Jika Ada) :       Sia Pilih       Sila Pilih       Sila Pilih       Sila Pilih       Sila Pilih       adaladi dika adaladi dika adala :                                                                                                    | Autority Syning         dihadiri bagi         Timosh kuruu yang dikadri bagi Program Transformasi Minda / Kursus Induksi :         Transformasi         Minda tidak         melebihi 8         hari         2.1         peperiksaan Perkhidmatan Yang Diduduki dan Lulus :         Mailumati Peperiksaan Perkhidmatan Subjek UTAMA BAGT KUMPULAN SOKONGAN VANG SETARF DENGAN KUMPULAN C DARE GRED 17 HINGGA 26 (PERINTAH AM, ARAHAN PENTADBIRAN AWAN)         V         V         Sila Pilh         3.2.2       Sila Pilh         3.3.1       Pelanjutan Tempoh Percubaan (Jika Ada) :         3.3.2       Pelanjutan Tempoh Percubaan (Jika Ada) :         3.3.2       Pelanjutan Kedus :                                                                                                    | Kit dob yung       Tempeh kursu yeng dhadir bagi Program Transformasi Minda / Kursus Induksi :       Tidak * Contoh Rujukan Pengecualian KPM / JPM         Minda tidak       Peperiksaan Perkhidmatan Yang Diduduki dan Lulus :       Tidak * Contoh Rujukan Pengecualian KPM / JPM         2       Peperiksaan Perkhidmatan Yang Diduduki dan Lulus :       Menduduki         3.1       Pelanjutan Tempoh Percubaan (Jika Ada) :       3.3.1         3.3.1       Pelanjutan Tempoh Percubaan (Jika Ada) :       Sila Pilih                                                                                                    | Tempoh kursus yang dikadir bagi Program Transformasi Minda / Kursus Induksi :<br>Tidak  Contoh Rujukan Pengecualian Program Transformasi Minda / Kursus Induksi :<br>Pengecualian Program Transformasi Minda / Kursus Induksi :<br>Pengecualian Pengecualian Program Transformasi Minda / Kursus Induksi :<br>Pengecualian Pengecualian Pengecualian Minda / Kursus Induksi :<br>Pengecualian Pengecualian Pengecualian Minda / Kursus Induksi :<br>Pengecualian Pengecualian Pengecualian Minda / Kursus Induksi :<br>Pengecualian Pengecualian Pengecualian Pengecualian Minda / Kursus Pengecualian Pengecualian Pengecualian Pengecualian Pengecualian Pengecualian Pengecualian Pengecualian Pengecualian Pengecualian Pengecualian Pengecualian Pengecualian Pengecualian Pengecualian Pengecualian Pengecualian Pengecualian Pengecualian Pengecualian Pengecualian Pengecualian Peng                                                                                                    | In dots y dring<br>had iri bagi<br>ansformasi<br>inda tidak       Tempoh kuruu yang dikadri bagi Program Transformasi Minda / Kuruu Induksi :       Tidak         Contoh Rujukan Pengecualian KPM / JPN         2       Peperiksaan Perkhidmatan Yang Diduduki dan Lulus :       Tidak         Contoh Rujukan Pengecualian KPM / JPN         2.1       Peperiksaan Perkhidmatan Yang Diduduki dan Lulus :       Tarikh<br>Henduduki<br>Rujukan         2.1       Peperiksaan Penkhidmatan Yang Diduduki dan Lulus :       Tarikh<br>Henduduki<br>Rujukan         3.2.2       Sila Pilh       Tempoh kumpu Lan Cokela sena       Maklumat<br>Peperiksaan yang dimasikan sélah sama         3.2.3       Sila Pilh       Sila Pilh       2Sila pag<br>Maklumat       Tempoh Percubaan (Jika Ada) :         3.3       Pelanjutan Penpoh Percubaan (Jika Ada) :       Sila Pilh       Sila Pilh                                                                                                    | hadi i bagi<br>ransformasi<br>linda tidak<br>elebihi 8<br>ari<br>3.2.2 Sia pih<br>3.3 Pelanjutan Tempoh Percubaan (Jika Ada) :                                                                                                    | Al Sub Yong     Indadiri bagi     Indadiri bagi     Indadiri     Indadirinda     Indadirind     Indadir                                                                                                    | Tempoh kurua yang dihadih bagi Pengerum Transformasi Minda / Kursus Induksi : Tidak Contoh Rujukan Pengecualian KOM / JPM Pengecualian Program Transformasi Minda / Kursus Induksi : Tidak Contoh Rujukan Pengecualian KOM / JPM Pengecualian Pengerum Transformasi Minda / Kursus Induksi : Tidak Contoh Rujukan Pengecualian KOM / JPM Pengecualian Pengerum Transformasi Minda / Kursus Induksi : Tidak Contoh Rujukan Pengecualian KOM / JPM Pengecualian Pengerum Transformasi Minda / Kursus Induksi : Tidak Contoh Rujukan Pengecualian KOM / JPM Pengecualian Pengerum Transformasi Minda / Kursus Induksi : Tidak Pengecualian KOM / JPM Pengecualian Pengerum Transformasi Minda / Kursus Induksi : Tidak Pengecualian KOM / JPM Pengecualian Pengecualian KOM / JPM Pengecualian Pengecualian KOM / JPM Pengecualian Pengecualian KOM / JPM Pengecualian Pengecualian KOM / JPM Pengecualian Pengecualian KOM / JPM Pengecualian Pengecualian KOM / JPM Pengecualian KOM / JPM Pengecualian Pengecualian KOM / JPM Pengecualian Pengecualian KOM / JPM Pengecualian Pengecualian KOM / JPM Pengecualian Pengecualian KOM / JPM Pengecualian Pengecualian KOM / JPM Pengecualian Pengecualian KOM / JPM Pengecualian Pengecualian KOM / JPM Pengecualian Pengecualian KOM / JPM Pengecualian KOM / JPM Pengecualian Pengecualian KOM / JPM Pengecualian KOM / JPM Pengecualian Pengecualian KOM / JPM Pengecualian KOM / JPM Pengecualian Pengecualian KOM / JPM Pengecualian KOM / JPM Pengec                                                                                                    | Lihadiri bagi Tamobi kursus yang dikadiri bagi Program Transformasi Minda / Kursus Induksi E har (PP Bil 14/2012) Transformasi Ainda tidak nelebihi 8 Iari 2 Peperiksaan Perkhidmatan Yang Diduduki dan Lulus : Tarikh Madumat Peperikaan yang dimasukan adalah sama: 3.2.2 Sia Pih 2.5.3 ja Pih 2.5.3 ja Pih 2.5.3 ja Pih 2.5.3 ja Pih 2.5.3 ja Pih                                                                                                    | In dus y dring had in bus y dring had in bus y dri                                                                                                    | Tempoh kursu yang dikadir bagi Kongram Transformasi Minda / Kursus Induksi :<br>Tempoh kursu yang dikadir bagi Kongram Transformasi Minda / Kursus Induksi :<br>Tidak Contoh Rujukan Pengecualian KPM / JPN<br>Pengecualian Program Transformasi Minda / Kursus Induksi :<br>Tidak Contoh Rujukan Pengecualian KPM / JPN<br>Pengecualian Program Transformasi Minda / Kursus Induksi :<br>Tidak Contoh Rujukan Pengecualian KPM / JPN<br>Tempoh kursu yang dikadir bagi Kongram Transformasi Minda / Kursus Induksi :<br>Tidak Contoh Rujukan Pengecualian KPM / JPN<br>Pengecualian Program Transformasi Minda / Kursus Induksi :<br>Tidak Contoh Rujukan Pengecualian KPM / JPN<br>Pengecualian Program Transformasi Minda / Kursus Induksi :<br>Tidak Contoh Rujukan Pengecualian KPM / JPN<br>Tarikh<br>Menduduki<br>Rujukan<br>Pengecualian Program Transformasi Minda / Kursus Induksi :<br>Tidak Contoh Rujukan Pengecualian KPM / JPN<br>Tarikh<br>Menduduki<br>Rujukan<br>Pengecualian Program Transformasi Minda / Kursus Induksi :<br>Tidak Contoh Rujukan Pengecualian KPM / JPN<br>Tarikh<br>Menduduki<br>Rujukan<br>Pengeriksaan Penkhidmatan Yang Diduduki dan Lulus :<br>Tarikh<br>Menduduki<br>Rujukan<br>Pengeriksaan Penkhidmatan Yang Diduduki dan Lulus :<br>Tarikh<br>Menduduki<br>Rujukan<br>Pengeriksaan Penkhidmatan Yang Diduduki dan Lulus :<br>Tarikh<br>Menduduki<br>Rujukan<br>Pengeriksaan Penkhidmatan Yang Diduduki dan Lulus :<br>Tarikh<br>Menduduki<br>Rujukan<br>Pengeriksaan Penkhidmatan Yang Diduduki dan Lulus :<br>Tarikh<br>Making<br>Pengeriksaan Penkhidmatan Yang Diduduki dan Lulus :<br>Tarikh<br>Making<br>Pengeriksaan Penkhidmatan Yang Diduduki dan Lulus :<br>Tarikh<br>Making<br>Pengeriksaan Penkhidmatan Yang Diduduki dan Lulus :<br>Tarikh<br>Making<br>Pengeriksaan Penkhidmatan Yang Diduduki dan Lulus :<br>Tarikh<br>Making<br>Pengeriksaan Penkhidmatan Yang Diduduki dan Lulus :<br>Tarikh<br>Pengeriksaan Yang Diduduki dan Lulus :<br>Tarikh<br>Pengeriksaan Yang Diduduki dan Lulus :<br>Tarikh<br>Pengeriksaan Penkhidmatan Yang Diduduki dan Lulus :<br>Tarikh<br>Pengeriksaan Yang Diduduki dan Lulus :<br>Tarikh<br>Pengeriksaan Yang Diduduki dan Lulus :<br>Tarikh<br>Pengeriksaan Penkhidmatan                                                                                                    | Tempoh kursu yang dikadir bagi Program Transformasi Minda / Kursus Induksi : Tidak  Contoh Rujukan Pengecualian KPM / JPN Tidak Peperiksaan Perkhidmatan Yang Diduduki dan Lulus : Tarikh Peperiksaan Perkhidmatan Subjek UTAMA BAGI KUMPULAN SOKONGAN VANG SETARF DENGAN KUMPULAN C DARI GRED 17 HINGGA 26 (DERINTAH AM, ARAHAN PENTADBIRAN DAN PENKELIJING KEMAJUAN PENTADBIRAN AWAN) Ti Saca Sila Rihh Saca Sila Rihh S                                                                                                    | Tempoh kursus yang dinadih bagi Program Transformasi Minda / Kursus Induksi :  Tidak Contoh Rujukan Pengecualian KPM / JPM Pengecualian Program Transformasi Minda / Kursus Induksi :  Pengecualian Program Transformasi Minda / Kursus Induksi :  Pengecualian Program Transformasi Minda Induksi :  Pengecualian Program Transformasi Minda Induksi :  Pengecualian Program Transformasi Minda Induksi :  Pengecualian Program Transformasi Minda Induksi :  Pengecualian Program Transformasi Minda Induksi :  Pengecualian Program Transformasi Minda Induksi :  Pengecualian Program Transformasi Minda Induksi :  Pengecualian Program Transformasi Minda Induksi :  Pengecualian Program Transformasi Minda Induksi :  Pengecualian Pengecualian Pengecualian Pengecualian Pengecualian Pengecualian Penge                                                                                                    | Tempoh kursu seg dhadri bagi Program Transformasi Minda / Kursus Induksi : Tidak  Contoh Rujukan Pengecualian KPM / JPN Pengecualian Program Transformasi Minda / Kursus Induksi : Peperiksaan Perkhidmatan Yang Diduduki dan Lulus : Tarikh, Menduduki Dihi 8                                                                                                    | Tampah kursus yang dihadin bagi Program Transformasi Minda / Kursus Induksi : Tidak  Tidak  Contoh Rujukan Pengecualian Pogram Transformasi Minda / Kursus Induksi : Tidak  Peperiksaan Perkhidmatan Yang Diduduki dan Lulus : Peperiksaan Perkhidmatan Yang Diduduki dan Lulus : Peperiksaan Perkhidmatan Yang Diduduki dan Lulus : Peperiksaan Perkhidmatan Yang Diduduki dan Lulus : Peperiksaan Perkhidmatan Yang Diduduki dan Lulus : Peperiksaan yang dimagukan adalah samu. Peperiksaan yang dimagukan adalah samu. Peperiksaan yang dimagukan adalah samu Perikabang Pengeukan Pengeukan Pengeukan Pengeukan Pengeukan Pengeukan Pengeukan Pengeukan Pengeukan Pengeukan Pengeukan Pengeukan Pengeukan Pengeukan Pengeukan Pengeukan Pengeukan Pengeukan Pengeukan Pengeukan Pengeukan Pengeukan Pengeukan Pengeukan Pengeukan Pengeukan Pengeukan Pengeukan Pengeuka                                                                                                    | Indadi yung     Indadi yung     Indadi bagi     Indadi bagi     Indadi bagi     Indadi bagi     Indadi bagi     Indadi bagi     Indadi bagi     Indadi bagi     Indadi bagi     Indadi bagi     Indadi bagi     Indadi bagi     Indadi bagi     Indadi bagi     Indadi bagi     Indadi bagi     Indadi     Indadi     Inda                                                                                                    | Tempoh kursus yang dinadih bagi Program Transformasi Minda / Kursus Induksi :<br>Tempoh kursus yang dinadih bagi Program Transformasi Minda / Kursus Induksi :<br>Tidak  Contoh Rujukan Pengecualian KPM / JPN<br>Pengecualian Program Transformasi Minda / Kursus Induksi :<br>Tarikh<br>Pengecualian Program Transformasi Minda / Kursus Induksi :<br>Tarikh<br>Pengecualian Pengecualian Pengecual                                                                                                    | Carlos yung       Tempek kursus yang dihadir bagi Program Transformasi Minda yang bitadir bagi Program Transformasi Minda / Kursus Induksi :       Tempek kursus yang dihadir bagi Program Transformasi Minda / Kursus Induksi :         Transformasi       Peperiksaan Perkhidmatan Yang Diduduki dan Lulus :       Tidak ▼ Contoh Rujukan Pengecualian KPM / JPN         Peperiksaan Perkhidmatan Yang Diduduki dan Lulus :       Tidak ▼ Contoh Rujukan Pengecualian KPM / JPN         Peperiksaan Perkhidmatan Yang Diduduki dan Lulus :       Tarikh         Meloumat Peperikaan yang dimasukkan adalah sama.       Meloumat Peperikaan yang dimasukkan adalah sama.         Value       2.2.2       Sila Pilh         2.3.2.3       Sila Pilh       Peperikaan yang dimasukkan adalah sama.                                                                                                    | diri bagi<br>sformasi<br>da tidak<br>2 Peperiksaan Perkhidmatan Yang Diduduki dan Lulus :<br>2 Peperiksaan Perkhidmatan Yang Diduduki dan Lulus :<br>2 Peperiksaan Perkhidmatan Subjek UTAMA BAGI KUMPULAN SOKONGAN YANG SETARF DENGAN KUMPULAN C DARI GRED 17 HINGGA 26 (PERINTAH AM, ARAHAN PENTADBIRAN DAN PEKKLIJING KEMAJUAN PENTADBIRAN AKAM) V<br>Malumat Peperiksaan yang dimasukan adalah zama.<br>2.2.2 Sila Bih<br>3.2.3 Sila Bih                                                                                                    | Inihadiri bagi     Tempeh kurua yang dihadiri bagi     Tempeh kurua yang dihadiri bagi     Tempeh kurua yang dihadiri bagi Program Transformasi Minda / Kursus Induksi :     Tidak      Contoh Rujukan Pengecualian KPM / JPN     Tarikh     Rujukan     Pengecualian Program Transformasi Minda / Kursus Induksi :     Tidak     Contoh Rujukan Pengecualian KPM / JPN     Tarikh     Rujukan     Pengecualian Program Transformasi Minda / Kursus Induksi :     Tidak     Contoh Rujukan Pengecualian KPM / JPN     Tarikh     Rujukan     Rujukan     Rujukan     Pengecualian Program Transformasi Minda / Kursus Induksi :     Tarikh     Rujukan     Rujukan     Pengecualian Program Transformasi Minda / Kursus Induksi :     Tarikh     Rujukan     Rujukan     Rujukan     Pengeruksaan Perkhidmatan Yang Diduduki dan Lulus :     Tarikh     Rujukan     Rujukan     Rujukan     Pengeruksaan Penthodinatan Yang Diduduki dan Lulus :     Tarikh     Rujukan     Pengeruksaan Penthodinatan Yang Diduduki dan Lulus :     Tarikh     Rujukan     Pengeruksaan yang dimasukan adalah sam     Perfektim     S.2.3 Sia Pilh     Sia Pilh     S.2.3 Sia Pilh     Sia Pilh     S.2.3 Sia Pilh     Sia Pilh     S.2.3 Sia Pilh     Sia Pilh     S.2.3 Sia Pilh     S.2.4 Sia Pilh     S.2.5 Sia Pilh     S.2.5 Sia Pilh                                                                                                    | adiri bagi<br>adiri bagi<br>insformasi<br>nda tidak<br>lebihi 8<br>1<br>2<br>2<br>2<br>2<br>2<br>2<br>2<br>2<br>2<br>2<br>2<br>2<br>2<br>2<br>2<br>2<br>2<br>2                                                                                                    | Tampah kursus seng dihadin bagi Program Transformasi Minda / Kursus Induksi : Tidak Contoh Rugukan Pengecualian KPM / JPN  Tampah kursus seng dihadin bagi Program Transformasi Minda / Kursus Induksi : Tidak Contoh Rugukan Pengecualian KPM / JPN  Pengecualian Program Transformasi Minda / Kursus Induksi : Tidak Contoh Rugukan Pengecualian KPM / JPN  Pengecualian Program Transformasi Minda / Kursus Induksi : Tidak Contoh Rugukan Pengecualian KPM / JPN  Pengecualian Program Transformasi Minda / Kursus Induksi : Tidak Contoh Rugukan Pengecualian KPM / JPN  Pengecualian Program Transformasi Minda / Kursus Induksi : Tarihkh  Rugukan  Peperiksaan Perkhidmatan Yang Diduduki dan Lulus :  Peperiksaan Perkhidmatan Subjek UTAMA BAGI KUMPULAN SOKOKGAN VANG SETARP DENGAN KUMPULAN C DARI GRED 17 HINGGA 26 (PERINTAH AM, ARAHAN PENTADBIRAN DAN PENTADBIRAN WAN)   Peperiksaan yang dimasukan adalah samu  Pentadbiratan  Subjek Tampoh Percubaan (Jika Ada) :  Data Sama Perkhidmatan Tempoh Percubaan (Jika Ada) :                                                                                                    | hadi i bagi<br>hadi i bagi<br>ansformasi<br>inda tidak<br>2 Peperiksaan Perkhidmatan Yang Diduduki dan Lulus :<br>Tidak<br>2 Peperiksaan Perkhidmatan Yang Diduduki dan Lulus :<br>Tidak<br>2 Peperiksaan Perkhidmatan Yang Diduduki dan Lulus :<br>Tidak<br>2 Peperiksaan Perkhidmatan Yang Diduduki dan Lulus :<br>Tidak<br>2 Peperiksaan Perkhidmatan Yang Diduduki dan Lulus :<br>Tidak<br>2 Peperiksaan perkhidmatan Yang Diduduki dan Lulus :<br>4 Peperiksaan Perkhidmatan Yang Diduduki dan Lulus :<br>4 Peperiksaan perkhidmatan Yang Diduduki dan Lulus :<br>4 Peperiksaan perkhidmatan Yang Diduduki dan Lulus :<br>5 Perkitsaan Perkhidmatan Yang dimasukian adalah sama.<br>5 Sila Pilh<br>5 Sila Pilh<br>5 Sila Pilh<br>5 Sila Pilh<br>5 Sila Pilh<br>5 Sila Pilh<br>5 Sila Pilh<br>5 Sila Pilh<br>5 Sila Pilh<br>5 Sila Pilh<br>5 Sila Pilh                                                                                                    | Tempoh kursus yeng dhadri bagi Program Transformasi Minda / Kursus Induksi :<br>Tidak  Peperiksaan Perkhidmatan Yang Diduduki dan Lulus :<br>Peperiksaan Perkhidmatan Yang Diduduki dan Lulus :<br>Peperiksaan Perkhidmatan Yang Diduduki dan Lulus :<br>Peperiksaan Perkhidmatan Yang Diduduki dan Lulus :<br>Peperiksaan Perkhidmatan Yang Diduduki dan Lulus :<br>Peperiksaan Perkhidmatan Yang Diduduki dan Lulus :<br>Peperiksaan Perkhidmatan Yang Diduduki dan Lulus :<br>Peperiksaan Perkhidmatan Yang Diduduki dan Lulus :<br>Peperiksaan Perkhidmatan Yang Diduduki dan Lulus :<br>Peperiksaan Peniksaan Penikaban Yang Diduduki dan Lulus :<br>Peperiksaan Penikaban Yang Diduduki dan Lulus :<br>Peperiksaan Penikaban Yang Diduduki dan Lulus :<br>Peperiksaan Penikaban Yang Diduduki dan Lulus :<br>Peperiksaan Penikaban Yang Diduduki dan Lulus :<br>Peperiksaan Penikaban Yang Diduduki dan Lulus :<br>Peperiksaan Penikaban Yang Diduduki dan Lulus :<br>Peperiksaan Penikaban Yang Diduduki dan Lulus :<br>Peperiksaan Penikaban Yang Diduduki dan Lulus :<br>Peperiksaan Penikaban Penikaban Yang Diduduki dan Lulus :<br>Peperiksaan Penikaban Yang Diduduki dan Lulus :<br>Peperiksaan Penikaban Yang Diduduki dan Lulus :<br>Peperiksaan Penikaban Yang Diduduki dan Lulus :<br>Peperiksaan Penikaban Penikaban Yang Diduduki dan Lulus :<br>Peperiksaan Penikaban Penikaban Penik                                                                                                    | Lihadiri bagi Tempeh kurusu yang dikadiri bagi Program Transformasi Minda / Kurusu Induksi : Tudak Contoh Rujukan Pengecualian KPM / JPN Pengecualian Program Transformasi Minda / Kurusu Induksi : Tudak Contoh Rujukan Pengecualian KPM / JPN Pengecualian Program Transformasi Minda / Kurusu Induksi : Tudak Contoh Rujukan Pengecualian KPM / JPN Pengecualian Program Transformasi Minda / Kurusu Induksi : Tudak Contoh Rujukan Pengecualian KPM / JPN Pengeriksaan Perkhidmatan Yang Diduduki dan Lulus : Tarikh Menduduki Rujukan Induksi Setaar Deligan Kumpulan Control Bagi Gregoritan AM, ARAHAN PENTADBIRAN DAN PENTADBIRAN AWANI V Pergeriksaan yang dimasukan adalah sana Seta Pih Seta Pih Seta Pik Seta Pik Seta Pik Seta Pih Seta Pik Seta Pik Seta Pik Seta Pik Seta Pik Seta Pik Seta Pik Seta Pik Seta Pik Seta Pik Seta Pik Seta Pik Seta Pik Seta Pik Seta Pik Seta Pik Seta Pik Seta Pik Seta Pik Seta Pik <p< td=""><td>Lihadiri bagi     Tempoh kurusu yang dihadiri bagi Program Transformasi Minda / Kurusu Induksi :     Tidak     Peperiksaan Perkhidmatan Yang Diduduki dan Lulus :     Peperiksaan Perkhidmatan Yang Diduduki dan Lulus :     Peperiksaan Perkhidmatan Yang Diduduki dan Lulus :     Peperiksaan Perkhidmatan Yang Diduduki dan Lulus :     Peperiksaan Perkhidmatan Yang Diduduki dan Lulus :     Peperiksaan Perkhidmatan Yang Diduduki dan Lulus :     Peperiksaan Perkhidmatan Yang Diduduki dan Lulus :     Peperiksaan Perkhidmatan Yang Diduduki dan Lulus :     Peperiksaan Perkhidmatan Yang Diduduki dan Lulus :     Peperiksaan Perkhidmatan Yang Diduduki dan Lulus :     Peperiksaan Perkhidmatan Yang Diduduki dan Lulus :     Peperiksaan Perkhidmatan Yang Diduduki dan Lulus :     Peperiksaan yang dimaukkan adalah sama:     Peperiksaan yang dimaukkan adalah sama:     Peperiksaan yang dimaukkan adalah sama:     Peperiksaan yang dimaukkan adalah sama:     Peperiksaan yang dimaukkan adalah sama:     Peperiksaan yang dimaukkan adalah sama:     Peperiksaan yang dimaukkan adalah sama:     Peperiksaan yang dimaukkan adalah sama:     Peperiksaan yang dimaukkan adalah sama:     Peperiksaan yang dimaukkan adalah sama:     Peperiksaan yang dimaukkan adalah sama:     Peperiksaan yang dimaukkan adalah sama:     Peremiks</td><td>Tempoh kursu yang dikadih bagi Program Transformasi Minda / Kursus Induksi :<br/>Tempoh kursu yang dikadih bagi Program Transformasi Minda / Kursus Induksi :<br/>Tidak  Contoh Rujukan Pengecualian KPM / JPN<br/>2 Peperiksaan Perkhidmatan Yang Diduduki dan Lulus :<br/>Tarikh<br/>Penduduki<br/>2 Peperiksaan Perkhidmatan Yang Diduduki dan Lulus :<br/>Tarikh<br/>Penduduki<br/>2 Peperiksaan Perkhidmatan Yang Diduduki dan Lulus :<br/>Tarikh<br/>Penduduki<br/>2 Peperiksaan Perkhidmatan Yang Diduduki dan Lulus :<br/>Tarikh<br/>Penduduki<br/>3.2 Sila Pih<br/>3.2 Sila Pih<br/>3.3 Pelanjutan Tempoh Percubaan (Jika Ada) :</td><td>Tempoh kursa yang dinadri bagi Program Transformasi Minda / Kursus Induksi : Tidak Contoh Rujukan Pengecualian KPM / JPN  Tempoh kursa yang dinadri bagi Program Transformasi Minda / Kursus Induksi : Tidak Contoh Rujukan Pengecualian KPM / JPN  Peperiksaan Perkhidmatan Yang Diduduki dan Lulus :  Peperiksaan Perkhidmatan Yang Diduduki dan Lulus :  Peperiksaan Perkhidmatan Yang Diduduki dan Lulus :  Sala Pila  Sala Pila  Peperiksaan Perkhidmatan Yang Diduduki dan Lulus :  Sala Pila  Peperiksaan Perkhidmatan Yang Diduduki dan Lulus :  Sala Pila  Peperiksaan Perkhidmatan Yang Diduduki da Perkhidmatan Yang Diduduki dan Lulus :  Sala Pila  Perkhidmatan Yang Diduduki da Perkhidmatan Yang Diduduki da Perkhidmatan Yang Diduduki da Perkhidmatan Yang Diduduki da Perkhidmatan Yang Diduduki di Perkhidmatan Yang Diduduki da Perkhidmatan Yang Diduduki da Perkhidmatan Yang Diduduki da Perkhidmatan Yang Diduduki da Perkhidmatan Yang Diduduki da Perkhidmatan Yang Diduduki da Perkhidmatan Yang Diduduki da Perkhidmatan Yang Diduduki da Perkhidmatan Yang Diduduki da Perkhidmatan Yang Diduduki da Perkhidmatan Yang Diduduki da Perkhidmatan Yang Diduduki da Perkhidmatan Yang Diduduki da Perkhidmatan Yang Diduduki da Perkhidmatan Yan</td><td>hadi ji bagi<br/>hadi ji bagi<br/>ansformasi<br/>inda tidak<br/>2 Peperiksaan Perkhidmatan Yang Diduduki dan Lulus :<br/>Tidak<br/>2 Peperiksaan Perkhidmatan Yang Diduduki dan Lulus :<br/>Tidak<br/>2 Peperiksaan Perkhidmatan Yang Diduduki dan Lulus :<br/>Tidak<br/>2 Peperiksaan Perkhidmatan Yang Diduduki dan Lulus :<br/>Tidak<br/>2 Peperiksaan Perkhidmatan Yang Diduduki dan Lulus :<br/>Tidak<br/>2 Peperiksaan Perkhidmatan Yang Diduduki dan Lulus :<br/>4 Peperiksaan Perkhidmatan Yang Diduduki dan Lulus :<br/>4 Peperiksaan penkhidmatan Yang Diduduki dan Lulus :<br/>4 Peperiksaan Perkhidmatan Yang Diduduki dan Lulus :<br/>4 Peperiksaan Perkhidmatan Yang Diduduki dan Lulus :<br/>4 Peperiksaan Perkhidmatan Yang Diduduki dan Lulus :<br/>4 Peperiksaan Perkhidmatan Yang Diduduki dan Lulus :<br/>4 Peperiksaan Perkhidmatan Yang Diduduki dan Lulus :<br/>4 Peperiksaan Perkhidmatan Yang Diduduki dan Lulus :<br/>4 Peperiksaan Perkhidmatan Yang Diduduki dan Lulus :<br/>4 Peperiksaan Perkhidmatan Yang Diduduki dan Lulus :<br/>4 Peperiksaan Yang dimasukian adalah sama.<br/>4 Peperiksaan<br/>4 Peperiksaan<br/>4 Perkhidmatan<br/>4 Peperiksaan<br/>4 Peperiksaan<br/>4 Peperiksaan<br/>4 Peperiksaan<br/>4 Peperiksaan<br/>4 Peperiksaan<br/>4 Peperiksaan<br/>4 Perkhidmatan<br/>4 Perkhidmatan<br/>4 Peperiksaan<br/>4 Perkhidmatan<br/>4 Peperiksaan<br/>4 Perkhidmatan<br/>4 Perkhidmatan</td><td>hadi in bagi yang<br/>hadi in bagi<br/>ansformasi<br/>inda tidak<br/>2 Peperiksaan Perkhidmatan Yang Diduduki dan Lulus :<br/>Tidak<br/>2 Peperiksaan Perkhidmatan Yang Diduduki dan Lulus :<br/>Tidak<br/>2 Peperiksaan Perkhidmatan Yang Diduduki dan Lulus :<br/>Tidak<br/>2 Peperiksaan Perkhidmatan Yang Diduduki dan Lulus :<br/>Tidak<br/>2 Peperiksaan Perkhidmatan Yang dimasukian adalah sama.<br/>3 2 2 5 16 Pilh<br/>3 2 3 5 16 Pilh<br/>3 2 9 16 Pilh<br/>3 2 9 16 Pilh<br/>2 9 17 11 10 17 11 10 17 10 17 10</td><td>Tempoh kursu yang dikadir bagi Rogram Transformasi Minda / Kursus Induksi :<br/>Tempoh kursu yang dikadir bagi Rogram Transformasi Minda / Kursus Induksi :<br/>Tidak Contoh Rujukan Pengecualian KPM / JPM<br/>Peperiksaan Perkhidmatan Yang Diduduki dan Lulus :<br/>Tempoh kursu yang dikadir bagi Rogram Transformasi Minda / Kursus Induksi :<br/>Tidak Contoh Rujukan Pengecualian KPM / JPM<br/>Peperiksaan Perkhidmatan Yang Diduduki dan Lulus :<br/>Tarikh<br/>Menduduki<br/>Rujukan<br/>Tarikh<br/>Peperiksaan Perkhidmatan Yang Diduduki dan Lulus :<br/>Tarikh<br/>Menduduki<br/>Rujukan<br/>Tarikh<br/>Menduduki<br/>Rujukan<br/>Tarikh<br/>Menduduki<br/>Rujukan<br/>Peperiksaan yeskhidmatan Subjek Utama Badir kumpuLan cokongan yang setasp Dengan kumpuLan cokar geb 17 Hingda 26 (Perkhitan AM, ARAHAN Pentabelan AMAM) Pentabelan AWAM)<br/>Talimat Peperiksaan yang dimasukian adalah sama.<br/>Perkhidmatan<br/>Perkhidmatan<br/>Perkhidmata</td><td>Tempeh kursus yeng dhadri bagi Program Transformasi Minda / Kursus Induksi : Tidak  Contoh Rujukan Pengecualian KPM / JPN  Tidak  Contoh Rujukan Pengecualian KPM / JPN  Peperiksaan Perkhidmatan Yang Diduduki dan Lulus :  Peperiksaan Perkhidmatan Subjek UTAMA BAGI KUMPULAN SOKONGAN YANG SETARF DENGAN KUMPULAN C DARI GRED 17 HINGGA 26 (PERJITAH AM, ARAHAN PENTADBIRAN DAN PEKELILING KEMAJUAN PENTADBIRAN AKAM)   Addumat Peperiksaan yang dimasukan adalah sama.  Addumat Peperiksaan yang dimasukan adalah sama.  Addumat Peperiksaan yang dimasukan pentadbirga periksaan yang dimasukan pentadbirga periksaan yang dimasukan pentadbirga periksaan yang dimasukan pentadbirga periksaan yang dimasukan pentadbirga periksaan yang dimasukan pentadbirga periksaan yang dimasukan pent</td><td>Tempek kursus yang dihadir bagi Program Transformasi Minda / Kursus Induksi E hari (PE BI 14/2012) Pengecualian Program Transformasi Minda / Kursus Induksi : Tidak  Contch Rujukan Pengecualian KPM / JPM Peperiksaan yang dimaukkan adalah sama.  Peperiksaan perkhidmatan Subjek UTAMA BAGI KUMPULAN SOKONGAN YANG SETARF DENGAN KUMPULAN C DARJ GRED 17 HINGGA 26 (PERINTAH AM, ARAHAN PENTADBIRAN DAN PEKEJILING KEMAJUAN PENTADBIRAN ANAM)  Saturation of the set of the set of th</td><td>Tempoh kursu yang dikadih bagi Program Transformasi Minda / Kursu yang dikadih bagi Program Transformasi Minda / Kursu yang dikadih bagi P</td><td>Al Sub Yorking     Inhadiri bagi     Tempeh kurus yang dihadiri bagi Pengerum Transformasi Minda / Kurusu Induksi :     Tempeh kurus yang dihadiri bagi Pengerum Transformasi Minda / Kurusu Induksi :     Tempeh kurus yang dihadiri bagi Pengerum Transformasi Minda / Kurusu Induksi :     Tempeh kurus yang dihadiri bagi Pengerum Transformasi Minda / Kurusu Induksi :     Tempeh kurus yang dihadiri bagi Pengerum Transformasi Minda / Kurusu Induksi :     Tempeh kurus yang dihadiri bagi Pengerum Transformasi Minda / Kurusu Induksi :     Tempeh kurus yang dihadiri bagi Pengerum Transformasi Minda / Kurusu Induksi :     Tempeh kurus yang dihadiri bagi Pengerum Transformasi Minda / Kurusu Induksi :     Tempeh kurus yang dihadiri bagi Pengerum Transformasi Minda / Kurusu Induksi :     Tempeh kurus yang dimasukan adalah sanu:     Tempeh kurus yang dimasukan adalah sanu:     Tempeh kurus Yang dimasukan adalah sanu:     Tempeh kurus Yang dimasukan dadalah sanu:     Tempeh kurus Yang dimasukan yang dimasuka</td><td>haddi yuning<br/>haddi bagi Yenng<br/>iransformasi<br/>linda tidak<br/>elebihi 8<br/>ari<br/>2.2.2 Sila pih<br/>3.2.3 Sila pih</td><td>Tempoh kursus yang dinadri bagi Program Transformasi Minda / Kursus Induksi : Tidak Contoh Rujukan Pengecualian KPM / JPN  Tempoh kursus yang dinadri bagi Program Transformasi Minda / Kursus Induksi : Tidak Contoh Rujukan Pengecualian KPM / JPN  Peperiksaan Perkhidmatan Yang Diduduki dan Lulus :  Peperiksaan Perkhidmatan Yang Diduduki dan Lulus :  Peperiksaan Perkhidmatan Suberk UTAMA BAGI KUMPULAN SOKONGAN VANG SETARF DENGAN KUMPULAN C DARI GRED 17 HINGGA 26 (PERNTAH AM, ARAHAN PENTADBIRAN DAN PERKELILING KEMAJUAN PENTADBIRAN AWAM)  Adduret Perkiksmatan Perkiksmatan Per</td><td>In dots yoring       Tempoh kurus yeng dikadiri bagi Program Transformasi Minda mestlaki tidak melebili 8 kari (P Bil 14/2013)         Pengecualian Program Transformasi Minda / Kursus Induksi :       Tidak Contoh Rujukan Pengecualian KPM / JPN         Inda tidak       Peperiksaan Perkhidmatan Yang Diduduki dan Lulus :       Tarikh Menduduki         Inda tidak       Peperiksaan Perkhidmatan Yang Diduduki dan Lulus :       Tarikh Menduduki         Inda tidak       Peperiksaan Perkhidmatan Yang Diduduki dan Lulus :       Tarikh Menduduki         Inda tidak       Peperiksaan Perkhidmatan Yang Diduduki dan Lulus :       Tarikh Menduduki         Inda tidak       Peperiksaan Perkhidmatan Yang Diduduki dan Lulus :       Tarikh Menduduki         Inda tidak       Peperiksaan Perkhidmatan Subjek UTAMA BAGI KUMPULAN SOKONGAN VANG SETARF DENGAN KUMPULAN C DARI GRED 17 HINGGA 26 (PERNITAH AM, ARAHAN PENTADBIRAN DAN PEKELIJING KEMAJUAN PENTADBIRAN DAN PEKELIJING KEMAJUAN PENTADBIRAN DAN PEKELIJING KEMAJUAN PENTADBIRAN AWAM V       Indigedian         Indigedian       Peperiksaan yang dimasukan adalah sama.       Peperiksaan yang dimasukan adalah sama.       Peperiksaan yang dimasukan adalah sama.       Peperiksaan yang dimasukan adalah sama.       Peperiksaan yang dimasukan dalah sama.       Peperiksaan yang dimasukan dalah sama.       Peperiksaan yang dimasukan dalah sama.       Peperiksaan yang dimasukan dalah sama.       Peperiksaan yang dimasukan dalah sama.       Perkelutan yang dimasukan dalah sama.       Peperiksama yang dimasukan dalah yang yang yang yang yang yan</td><td>Tempoh kursu yang dinadri bagi pengram Transformasi Minda / Kursus Induksi : Tidak  Contoh Rugukan Pengecualian KPM / JPN Pengecualian Program Transformasi Minda / Kursus Induksi : Tidak  Peperliksaan Perkhidmatan Yang Diduduki dan Lulus : Peperliksaan Perkhidmatan Yang Diduduki dan Lulus : Peperliksaan Perkhidmatan Yang Diduduki dan Lulus : Peperliksaan perkhidmatan Subjek UTAMA BAGI KUMPULAN SOKOIGAN VANG SETARP DENGAN KUMPULAN C DARI GRED 17 HINGGA 26 (PERINTAH AM, ARAHAN PENTADBIRAN DAN PEKELILING KEMAJUAN PENTADBIRAN AWAN)  Seta Tidak Deperliksaan yang dimasukian adalah sama</td><td>Tengeh kursu yang dinadiri bagi Pogram Transformasi Minda / Kursus Induksi : Tidak Tengeh kursus yang dinadiri bagi Pogram Transformasi Minda / Kursus Induksi : Tidak Pengecualian Program Transformasi Minda / Kursus Induksi : Tidak Pengecualian Program Transformasi Minda / Kursus Induksi : Peperiksaan Perkhidmatan Yang Diduduki dan Lulus : Tarikh, turikus Peperiksaan Perkhidmatan Yang Diduduki dan Lulus : Tidak Peperiksaan Perkhidmatan Yang Diduduki dan Lulus : Tarikh, turikus Peperiksaan Perkhidmatan Subjek Utawa Badi Kumpulan Sokoligan vang setaeP bengan Kumpulan C Dari Geb 17 Hinoga 26 (Perlintah Am, Abanan Pehradobiran dalah sama Perkhidmatan Perkhidmatan</td><td>the dust y duing     the dust y duing     the</td><td>Industry ying     Industry ying     Industry ying     Industry ying     Industry ying     Industry ying     Industry ying     Industry ying     Industry ying     Industry     Industry     Industr</td><td>the design of the design of the design</td><td>hadi yang<br/>hadi yang<br/>hadi i bagi<br/>ransformasi<br/>linda tidak<br/>elebihi 8<br/>ari<br/>3.2.2 Sila Pih<br/>3.2.3 Pelanjutan Tempoh Percubaan (Jika Ada) :</td><td>Sy dring<br/>Juini bagi<br/>Sformasi<br/>a tidak       Terpoh kuruu yang dinadri bagi Program Transformasi Minda / Kursus Induksi :       Tidak        Contoh Rujukan Pengecualian KPM / JPN         2       Pengecualian Program Transformasi Minda / Kursus Induksi :       Tidak        Contoh Rujukan Pengecualian KPM / JPN         3       Pelanjutan Tempoh Percubaan (Jika Ada) :       Scala pelanjutan Tempoh Percubaan (Jika Ada) :       Contoh Rujukan Pengecualian KPM / JPN</td><td>Starting     Tempoh kursus yang dihadiri bagi Program Transformasi Minda / Kursus Induksi :     Tidak      Tempoh kursus yang dihadiri bagi Program Transformasi Minda / Kursus Induksi :     Tidak      Tidak      Contoh Rujukan Penjecualian KPM / JPN     Tarikh     Menduduki     Rujukan     Peperiksaan Perkhidmatan Yang Diduduki dan Lulus :     Tarikh     Menduduki     Rujukan     S.2.2     Sta Filh     S.2.3     Pelanjutan Tempoh Percubaan (Jika Ada) :     S.3     Pelanjutan Tempoh Percubaan (Jika Ada) :     S.3</td><td>Serving     Interpole kursus yeeg dihadiri bagi Pengerum Transformasi Minda / Kursus Induksi :     Intak     Tempole kursus yeeg dihadiri bagi Pengerum Transformasi Minda / Kursus Induksi :     Intak     Tempole kursus yeeg dihadiri bagi Pengerum Transformasi Minda / Kursus Induksi :     Intak     Tempole kursus yeeg dihadiri bagi Pengerum Transformasi Minda / Kursus Induksi :     Intak     Tempole kursus yeeg dihadiri bagi Pengerum Transformasi Minda / Kursus Induksi :     Intak     Tempole kursus yeeg dihadiri bagi Pengerum Transformasi Minda / Kursus Induksi :     Tarikh     Mendudukk     Rujukan     Intak     Peperiksaan Perkhidmatan Yang Diduduki dan Lulus :     Tarikh     Medunat Peperiksaan yeng dimasukian adalah sama.     Peperiksaan yeng dimasukian adalah sama.     Peperiksaan yeng dimasukian adalah sama.     Peperiksaan yeng dimasukian adalah sama.     Peperiksaan yeng dimasukian adalah sama.     Peperiksaan     Peperiksaan yeng dimasukian adalah sama.     Peperiksaan     Peperiksaan yeng dimasukian adalah sama.     Peperiksaan     Peperiksaan     Peperiksaan yang dimasukian adalah sama.     Peperiksaan     Peperiksaan     Peperiksaa</td><td>y ching<br/>i bagi<br/>primasi<br/>i bagi<br/>primasi<br/>i bagi<br/>primasi<br/>i bagi<br/>primasi<br/>i bagi<br/>primasi<br/>i bagi<br/>program Transformasi Minda / Kursus Induksi :<br/>Tidak Contoh Rujukan Pengecualian KPM / JPN<br/>Pengecualian Program Transformasi Minda / Kursus Induksi :<br/>Pengecualian Program Transformasi Minda / Kursus Induksi :<br/>Pengecualian Program Transformasi Minda / Kursus Induksi :<br/>Pengecualian Program Transformasi Minda / Kursus Induksi :<br/>Pengecualian Program Transformasi Minda / Kursus Induksi :<br/>Pengecualian Program Transformasi Minda / Kursus Induksi :<br/>Pengecualian Program Transformasi Minda / Kursus Induksi :<br/>Pengecualian Program Transformasi Minda / Kursus Induksi :<br/>Pengecualian Program Transformasi Minda / Kursus Induksi :<br/>Pengecualian Program Transformasi Minda / Kursus Induksi :<br/>Pengecualian Program Transformasi Minda / Kursus Induksi :<br/>Pengecualian KDM / JPN<br/>Pengecualian KDM / JPN<br/>Pengecualian KDM</td><td>Tamobh kursus seg dihadih bagi Program Transformasi Minda / Kursus Induksi : Tidak  Tidak Tidak Tidak Tidak Peperiksaan Perkhidmatan Yang Diduduki dan Lulus : Tarikh Menduduki Rujukan Peperiksaan Perkhidmatan Yang Diduduki dan Lulus : Tarikh Menduduki Rujukan Tarikh Menduduki Rujukan Tarikh Men</td><td>Tempoh kursu yang dhadri bagi Program Transformasi Minda / Kursus Induksi : Tidak  Contoh Rujukan Pengecualian Program Transformasi Minda / Kursus Induksi : Tarikh, Pengecualian Program Transformasi Minda / Kursus Induksi : Pengecualian Program Transformasi Minda / Kursus Induksi : Pengecualian Pengecualian Pengecualian Pengecualian Pengecualian Pengecualian Pengecualian Pengecualian Pengecualian Pengecualian Pengecualian Pengecualian Pengecualian Pengecualian Pengecualian Pengecualian Pengecualian Pengecu</td><td>Tempoh kurtus yeng dhadri bagi Program Transformasi Minda / Kursus Induksi : Tidak  Contoh Rujukan Pengecualian KPM / JPM Pengecualian KPM / JPM  Peperiksaan Perkhidmatan Yang Diduduki dan Lulus : Tarikh Menduduki Rujukan Peperiksaan Perkhidmatan Subjec UTAMA BAGI KUMPULAN SOKONGAN VANG SETARF DENGAN KUMPULAN C DARJ GRED 17 HINGGA 26 (PERJINTAH AM, ARAHAN PENTADBIRAN DAN PEKELIJING KEMAJUAN PENTADBIRAN AWAM)  Addurant Peperiksaan yang dimasukian adalah zama.  Subject Tarifech Maklumat Peperiksaan Perkhidaan yang dimasukian adalah zama.  Subject Tarifech Peperiksaan Perkhidaan Perkhidaan</td><td>Tangai Tangai Tangah kursus yang dihadir bagi Program Transformasi Minda / Kursus Induksi : Tidak Contoh Rujukan Pengecualian KPM / JPN Pengecualian Program Transformasi Minda / Kursus Induksi : Tidak Contoh Rujukan Pengecualian KPM / JPN Tarikh, Menduduki Rujukan Peperiksaan Perkhidipatan Yang Diduduki dan Lulus : Tarikh, Menduduki Rujukan Perketulan KPM / JPN</td><td>Tempek kurus yang dihadir bagi Program Transformasi Minda mesilah idak melebih 8 hari (P Bil.14/2012)         Pengecualian Program Transformasi Minda / Kurus Induksi :         Indak       Contoh Rujukan Pengecualian KPM / JPM         Peperiksaan Perkhidmatan Yang Diduduki dan Lulus :       Traikh<br/>Menduduki<br/>Rujukan         Peperiksaan Perkhidmatan Yang Diduduki dan Lulus :       Traikh<br/>Menduduki<br/>Rujukan         Automat Peperiksaan perkhidmatan Subjek UTAMA BAGI KUMPULAN SOKONGAN VANG SETARF DENGAN KUMPULAN C DARI GRED 17 HINGGA 26 (PERINTAH AM, ARAHAN PENTADBIRAN DAN PEKELILING KEMAJUAN PENTADBIRAN AWAM)       Traikh<br/>Menduduki<br/>Rujukan         3.2.2       Sila Pilh       Traikh         3.2.3       Sila Pilh       Y</td><td>diri bagi<br/>isformasi<br/>da tidak<br/>ebihi 8<br/>2. Peperiksaan Perkhidmatan Yang Diduduki dan Lulus :<br/>Tarikh.<br/>Peperiksaan Perkhidmatan Subjek UTAMA BAGT KUMPULAN SOKONGAN VANG SETARP DENGAN KUMPULAN C DARI GRED 17 HINGGA 26 (PERINTAH AM, ARAHAN PENTADBIRAN DAN PEKKLIJING KEMAJUAN PENTADBIRAN VANG METADBIRAN VANG SETARP DENGAN KUMPULAN C DARI GRED 17 HINGGA 26 (PERINTAH AM, ARAHAN PENTADBIRAN VAN PEKKLIJING KEMAJUAN PENTADBIRAN VANG<br/>3.2.2 Sila pilh<br/>3.2.2 Sila pilh<br/>3.2.2 Sila pilh<br/>3.2.2 Sila pilh</td><td>Tempoh kursut yang dikadin bagi Roogram Transformasi Minda / Kursus Induksi : Tidak Contoh Rujukan Pengecualian KPM / JPM  Peperiksaan Perkhidmatan Yang Diduduki dan Lulus : Tarikh Menduduki Rujukan  Peperiksaan Perkhidmatan Subjek Utama Badi kumpulan Sokongan Vang Setasp Dengan Kumpulan C dasi geed 17 Hingga 26 (PERINTAH AM, ARAHAN PENTADBIRAN DAN PEKELILing Kemajukan PentaDBIRAN AWAM   National Perkhidmatan Yang Diduduki adalah sama.  Perkhidmatan Subjek Utama Badi kumpulan Sokongan Vang Setasp Dengan Kumpulan C dasi geed 17 Hingga 26 (PERINTAH AM, ARAHAN PENTADBIRAN AWAM   Sujukan  Perkhidmatan Yang Diduduki adalah sama.  Perkhidmatan Yang Diduduki adalah sama.  Perkhidmatan Yang Diduduki adalah sama.  Perkhidmatan Yang Diduduki adalah sama.  Perkhidmatan Yang Diduduki adalah sama.  Perkhidmatan Yang Diduduki adalah sama.  Perkhidmatan Yang Diduduki adalah sama.  Perkhidmatan Yang Diduduki adalah sama.  Perkhidmatan Yang Diduduki adalah sama.  Perkhidmatan Yang Diduduki adalah sama.  Perkhidmatan Yang Diduduki adalah sama.  Perkhidmatan Yang Diduduki adalah sama.  Perkhidmatan Yang Diduduki adalah sama.  Perkhidmatan Yang Diduduki adalah sama.  Perkhidmatan Yang Diduduki Agai Hong Yang Berkel Didukan Yang Berkel Didukan Ya</td><td>Tempeh kursu yeng dikadin bagi Program Transformasi Minda / Kursus Induksi :     Tidak      Tompeh kursu yeng dikadin bagi Program Transformasi Minda / Kursus Induksi :     Tidak      Contoh Rujukan Pengecualian KPM / JPM     Peperiksaan Perkhidmatan Yang Diduduki dan Lulus :     Tarikh     lebihi 8     i</td><td>Tempoh kursus yeng dhadri bagi Program Transformasi Minda / Kursus Induksi : Tidak Tempoh kursus yeng dhadri bagi Program Transformasi Minda / Kursus Induksi : Tidak Contoh Rugiukan Pengecualian KPM / JPM Pengecualian Program Transformasi Minda / Kursus Induksi : Peperiksaan Perkhidmatan Yang Diduduki dan Lulus : Peperiksaan Perkhidmatan Yang Diduduki dan Lulus : Tarikh Menduduki Rugiukan Pendecualian KPM / JPM Tarikh Menduduki Rugiukan Pendecualian KPM / JPM Tarikh Menduduki Rugiukan Pendecualian KPM / JPM Tarikh Menduduki Rugiukan Pendecualian KPM / JPM Tarikh Menduduki Rugiukan Perkhidmatan yang dimasukkan adalah zama.</td><td>Tempoh kursu yang dihadih bagi Program Transformasi Minda / Kursus Induksi : Tempoh kursus yang dihadih bagi Program Transformasi Minda / Kursus Induksi : Tidak  Contoh Rujukan Pengecualian KPM / JPN Pengecualian Program Transformasi Minda / Kursus Induksi : Peperiksaan Perkhidmatan Yang Diduduki dan Lulus : Peperiksaan Perkhidmatan Yang Diduduki dan Lulus : Tarikh Menduduki Rujukan Peperiksaan Perkhidmatan Subsek urawa Badi kumpulan sokongan vano setare Dengan kumpulan C Darit Greb 17 Hinogo 2s (pertintan Am, aranan pentabeliran dan pekeliling kemajuan pentabeliran awa) Tempoh kursus yang dimasukan adalah sama.</td><td>adiri bagi<br/>adiri bagi<br/>nsformasi<br/>da tidak<br/>ebihi 8<br/>21 Peperiksaan Perkhidmatan Subjek utawa Bagi kumpulan Sokondan Yang SetakF bengan kumpulan c barji geb 17 Hingga 26 (PERINTAH AM, ARAHAN PENTADBIRAN DAN PEKELILING KEMAJUAN PENTADBIRAN APAR PENTADBIRAN ANAM) V<br/>Reduktiona<br/>2.2.2 Sila Pih</td><td>diri bagi<br/>isformasi<br/>da tidak<br/>2 Peperiksaan Perkhidmatan Yang Diduduki dan Lulus :<br/>1 Peperiksaan Perkhidmatan Yang Diduduki dan Lulus :<br/>2 Peperiksaan Perkhidmatan Yang Diduduki dan Lulus :<br/>3.2 Sila Pih</td><td>Import kursus yang dihadik bagi Pengram Transformasi Minda / Kursus Induksi :     Tidak:      Tidak:      Contoh Rujukan Pengecualian KPM / JPN     Pengecualian Program Transformasi Minda / Kursus Induksi :     Tidak:      Contoh Rujukan Pengecualian KPM / JPN     Pengecualian Program Transformasi Minda / Kursus Induksi :     Tidak:      Contoh Rujukan Pengecualian KPM / JPN     Tarikh     Pengecualian Program Transformasi Minda / Kursus Induksi :     Tidak:      Contoh Rujukan Pengecualian KPM / JPN     Tarikh     Pengecualian Program Transformasi Minda / Kursus Induksi :     Tidak:      Contoh Rujukan Pengecualian KPM / JPN     Tarikh     Pengecualian Program Transformasi Minda / Kursus Induksi :     Tidak:      Contoh Rujukan Pengecualian KPM / JPN     Tarikh     Pengecualian Program Transformasi Minda / Kursus Induksi :     Tidak:      Contoh Rujukan Pengecualian KPM / JPN     Tarikh     Penduduki     Rujukan     Tarikh     Peperikaaan yang dimasukan adalah same.     Tarikh     Solo (Perintrah AM, ARahan PentaDBBRAN DAN Perketuling Kemajuan PentaDBBRAN AWAM)     Tarikh     Peperikaaan yang dimasukan adalah same.     Tarikh     Solo (Perintrah AM, Arahan PentaDBBRAN DAN Perketuling Kemajuan PentaDBBRAN AWAM)     Tarikh     Peperikaaan yang dimasukan adalah same.     Tarikh     Peperikaaan Yang Dimasukan adalah same.     Tarikh     Peperikaaan Yang Dimasukan adalah same.     Tarikh     Peperikaaan Yang dimasukan adalah same.     Tarikh     Peperikaaan Yang dimasukan adalah same.     Tarikh</td><td>Tampoh kursus yang dihadin bagi Program Transformasi Minda / Kursus Induksi : Tampoh kursus yang dihadin bagi Program Transformasi Minda / Kursus Induksi : Tidak  Contoh Rujukan Pengecualian KPM / JPN  Pengecualian Frogram Transformasi Minda / Kursus Induksi : Tidak  Contoh Rujukan Pengecualian KPM / JPN  Pengecualian Program Transformasi Minda / Kursus Induksi : Tarikh Menduduki Rujukan Peneriksaan Penkhidmatan Yang Diduduki dan Lulus : Tarikh Menduduki Rujukan Peneriksaan Penkhidmatan Yang Diduduki dan Lulus : Tarikh Menduduki Rujukan Peneriksaan Penkhidmatan Yang Diduduki dan Lulus : Tarikh Menduduki Rujukan  Peneriksaan Penkhidmatan Yang Diduduki dan Lulus : Tarikh Menduduki Rujukan  Peneriksaan yang dimasukan salaki name.  Tarikh Menduduki Rujukan  Peneriksaan yang dimasukan salaki name.</td></p<>                                                                                                    | Lihadiri bagi     Tempoh kurusu yang dihadiri bagi Program Transformasi Minda / Kurusu Induksi :     Tidak     Peperiksaan Perkhidmatan Yang Diduduki dan Lulus :     Peperiksaan Perkhidmatan Yang Diduduki dan Lulus :     Peperiksaan Perkhidmatan Yang Diduduki dan Lulus :     Peperiksaan Perkhidmatan Yang Diduduki dan Lulus :     Peperiksaan Perkhidmatan Yang Diduduki dan Lulus :     Peperiksaan Perkhidmatan Yang Diduduki dan Lulus :     Peperiksaan Perkhidmatan Yang Diduduki dan Lulus :     Peperiksaan Perkhidmatan Yang Diduduki dan Lulus :     Peperiksaan Perkhidmatan Yang Diduduki dan Lulus :     Peperiksaan Perkhidmatan Yang Diduduki dan Lulus :     Peperiksaan Perkhidmatan Yang Diduduki dan Lulus :     Peperiksaan Perkhidmatan Yang Diduduki dan Lulus :     Peperiksaan yang dimaukkan adalah sama:     Peperiksaan yang dimaukkan adalah sama:     Peperiksaan yang dimaukkan adalah sama:     Peperiksaan yang dimaukkan adalah sama:     Peperiksaan yang dimaukkan adalah sama:     Peperiksaan yang dimaukkan adalah sama:     Peperiksaan yang dimaukkan adalah sama:     Peperiksaan yang dimaukkan adalah sama:     Peperiksaan yang dimaukkan adalah sama:     Peperiksaan yang dimaukkan adalah sama:     Peperiksaan yang dimaukkan adalah sama:     Peperiksaan yang dimaukkan adalah sama:     Peremiks                                                                                                    | Tempoh kursu yang dikadih bagi Program Transformasi Minda / Kursus Induksi :<br>Tempoh kursu yang dikadih bagi Program Transformasi Minda / Kursus Induksi :<br>Tidak  Contoh Rujukan Pengecualian KPM / JPN<br>2 Peperiksaan Perkhidmatan Yang Diduduki dan Lulus :<br>Tarikh<br>Penduduki<br>2 Peperiksaan Perkhidmatan Yang Diduduki dan Lulus :<br>Tarikh<br>Penduduki<br>2 Peperiksaan Perkhidmatan Yang Diduduki dan Lulus :<br>Tarikh<br>Penduduki<br>2 Peperiksaan Perkhidmatan Yang Diduduki dan Lulus :<br>Tarikh<br>Penduduki<br>3.2 Sila Pih<br>3.2 Sila Pih<br>3.3 Pelanjutan Tempoh Percubaan (Jika Ada) :                                                                                                    | Tempoh kursa yang dinadri bagi Program Transformasi Minda / Kursus Induksi : Tidak Contoh Rujukan Pengecualian KPM / JPN  Tempoh kursa yang dinadri bagi Program Transformasi Minda / Kursus Induksi : Tidak Contoh Rujukan Pengecualian KPM / JPN  Peperiksaan Perkhidmatan Yang Diduduki dan Lulus :  Peperiksaan Perkhidmatan Yang Diduduki dan Lulus :  Peperiksaan Perkhidmatan Yang Diduduki dan Lulus :  Sala Pila  Sala Pila  Peperiksaan Perkhidmatan Yang Diduduki dan Lulus :  Sala Pila  Peperiksaan Perkhidmatan Yang Diduduki dan Lulus :  Sala Pila  Peperiksaan Perkhidmatan Yang Diduduki da Perkhidmatan Yang Diduduki dan Lulus :  Sala Pila  Perkhidmatan Yang Diduduki da Perkhidmatan Yang Diduduki da Perkhidmatan Yang Diduduki da Perkhidmatan Yang Diduduki da Perkhidmatan Yang Diduduki di Perkhidmatan Yang Diduduki da Perkhidmatan Yang Diduduki da Perkhidmatan Yang Diduduki da Perkhidmatan Yang Diduduki da Perkhidmatan Yang Diduduki da Perkhidmatan Yang Diduduki da Perkhidmatan Yang Diduduki da Perkhidmatan Yang Diduduki da Perkhidmatan Yang Diduduki da Perkhidmatan Yang Diduduki da Perkhidmatan Yang Diduduki da Perkhidmatan Yang Diduduki da Perkhidmatan Yang Diduduki da Perkhidmatan Yang Diduduki da Perkhidmatan Yan                                                                                                    | hadi ji bagi<br>hadi ji bagi<br>ansformasi<br>inda tidak<br>2 Peperiksaan Perkhidmatan Yang Diduduki dan Lulus :<br>Tidak<br>2 Peperiksaan Perkhidmatan Yang Diduduki dan Lulus :<br>Tidak<br>2 Peperiksaan Perkhidmatan Yang Diduduki dan Lulus :<br>Tidak<br>2 Peperiksaan Perkhidmatan Yang Diduduki dan Lulus :<br>Tidak<br>2 Peperiksaan Perkhidmatan Yang Diduduki dan Lulus :<br>Tidak<br>2 Peperiksaan Perkhidmatan Yang Diduduki dan Lulus :<br>4 Peperiksaan Perkhidmatan Yang Diduduki dan Lulus :<br>4 Peperiksaan penkhidmatan Yang Diduduki dan Lulus :<br>4 Peperiksaan Perkhidmatan Yang Diduduki dan Lulus :<br>4 Peperiksaan Perkhidmatan Yang Diduduki dan Lulus :<br>4 Peperiksaan Perkhidmatan Yang Diduduki dan Lulus :<br>4 Peperiksaan Perkhidmatan Yang Diduduki dan Lulus :<br>4 Peperiksaan Perkhidmatan Yang Diduduki dan Lulus :<br>4 Peperiksaan Perkhidmatan Yang Diduduki dan Lulus :<br>4 Peperiksaan Perkhidmatan Yang Diduduki dan Lulus :<br>4 Peperiksaan Perkhidmatan Yang Diduduki dan Lulus :<br>4 Peperiksaan Yang dimasukian adalah sama.<br>4 Peperiksaan<br>4 Peperiksaan<br>4 Perkhidmatan<br>4 Peperiksaan<br>4 Peperiksaan<br>4 Peperiksaan<br>4 Peperiksaan<br>4 Peperiksaan<br>4 Peperiksaan<br>4 Peperiksaan<br>4 Perkhidmatan<br>4 Perkhidmatan<br>4 Peperiksaan<br>4 Perkhidmatan<br>4 Peperiksaan<br>4 Perkhidmatan<br>4 Perkhidmatan                                                                                                    | hadi in bagi yang<br>hadi in bagi<br>ansformasi<br>inda tidak<br>2 Peperiksaan Perkhidmatan Yang Diduduki dan Lulus :<br>Tidak<br>2 Peperiksaan Perkhidmatan Yang Diduduki dan Lulus :<br>Tidak<br>2 Peperiksaan Perkhidmatan Yang Diduduki dan Lulus :<br>Tidak<br>2 Peperiksaan Perkhidmatan Yang Diduduki dan Lulus :<br>Tidak<br>2 Peperiksaan Perkhidmatan Yang dimasukian adalah sama.<br>3 2 2 5 16 Pilh<br>3 2 3 5 16 Pilh<br>3 2 9 16 Pilh<br>3 2 9 16 Pilh<br>2 9 17 11 10 17 11 10 17 10 17 10                                                                                                    | Tempoh kursu yang dikadir bagi Rogram Transformasi Minda / Kursus Induksi :<br>Tempoh kursu yang dikadir bagi Rogram Transformasi Minda / Kursus Induksi :<br>Tidak Contoh Rujukan Pengecualian KPM / JPM<br>Peperiksaan Perkhidmatan Yang Diduduki dan Lulus :<br>Tempoh kursu yang dikadir bagi Rogram Transformasi Minda / Kursus Induksi :<br>Tidak Contoh Rujukan Pengecualian KPM / JPM<br>Peperiksaan Perkhidmatan Yang Diduduki dan Lulus :<br>Tarikh<br>Menduduki<br>Rujukan<br>Tarikh<br>Peperiksaan Perkhidmatan Yang Diduduki dan Lulus :<br>Tarikh<br>Menduduki<br>Rujukan<br>Tarikh<br>Menduduki<br>Rujukan<br>Tarikh<br>Menduduki<br>Rujukan<br>Peperiksaan yeskhidmatan Subjek Utama Badir kumpuLan cokongan yang setasp Dengan kumpuLan cokar geb 17 Hingda 26 (Perkhitan AM, ARAHAN Pentabelan AMAM) Pentabelan AWAM)<br>Talimat Peperiksaan yang dimasukian adalah sama.<br>Perkhidmatan<br>Perkhidmatan<br>Perkhidmata                                                                                                    | Tempeh kursus yeng dhadri bagi Program Transformasi Minda / Kursus Induksi : Tidak  Contoh Rujukan Pengecualian KPM / JPN  Tidak  Contoh Rujukan Pengecualian KPM / JPN  Peperiksaan Perkhidmatan Yang Diduduki dan Lulus :  Peperiksaan Perkhidmatan Subjek UTAMA BAGI KUMPULAN SOKONGAN YANG SETARF DENGAN KUMPULAN C DARI GRED 17 HINGGA 26 (PERJITAH AM, ARAHAN PENTADBIRAN DAN PEKELILING KEMAJUAN PENTADBIRAN AKAM)   Addumat Peperiksaan yang dimasukan adalah sama.  Addumat Peperiksaan yang dimasukan adalah sama.  Addumat Peperiksaan yang dimasukan pentadbirga periksaan yang dimasukan pentadbirga periksaan yang dimasukan pentadbirga periksaan yang dimasukan pentadbirga periksaan yang dimasukan pentadbirga periksaan yang dimasukan pentadbirga periksaan yang dimasukan pent                                                                                                    | Tempek kursus yang dihadir bagi Program Transformasi Minda / Kursus Induksi E hari (PE BI 14/2012) Pengecualian Program Transformasi Minda / Kursus Induksi : Tidak  Contch Rujukan Pengecualian KPM / JPM Peperiksaan yang dimaukkan adalah sama.  Peperiksaan perkhidmatan Subjek UTAMA BAGI KUMPULAN SOKONGAN YANG SETARF DENGAN KUMPULAN C DARJ GRED 17 HINGGA 26 (PERINTAH AM, ARAHAN PENTADBIRAN DAN PEKEJILING KEMAJUAN PENTADBIRAN ANAM)  Saturation of the set of the set of th                                                                                                    | Tempoh kursu yang dikadih bagi Program Transformasi Minda / Kursu yang dikadih bagi Program Transformasi Minda / Kursu yang dikadih bagi P                                                                                                    | Al Sub Yorking     Inhadiri bagi     Tempeh kurus yang dihadiri bagi Pengerum Transformasi Minda / Kurusu Induksi :     Tempeh kurus yang dihadiri bagi Pengerum Transformasi Minda / Kurusu Induksi :     Tempeh kurus yang dihadiri bagi Pengerum Transformasi Minda / Kurusu Induksi :     Tempeh kurus yang dihadiri bagi Pengerum Transformasi Minda / Kurusu Induksi :     Tempeh kurus yang dihadiri bagi Pengerum Transformasi Minda / Kurusu Induksi :     Tempeh kurus yang dihadiri bagi Pengerum Transformasi Minda / Kurusu Induksi :     Tempeh kurus yang dihadiri bagi Pengerum Transformasi Minda / Kurusu Induksi :     Tempeh kurus yang dihadiri bagi Pengerum Transformasi Minda / Kurusu Induksi :     Tempeh kurus yang dihadiri bagi Pengerum Transformasi Minda / Kurusu Induksi :     Tempeh kurus yang dimasukan adalah sanu:     Tempeh kurus yang dimasukan adalah sanu:     Tempeh kurus Yang dimasukan adalah sanu:     Tempeh kurus Yang dimasukan dadalah sanu:     Tempeh kurus Yang dimasukan yang dimasuka                                                                                                    | haddi yuning<br>haddi bagi Yenng<br>iransformasi<br>linda tidak<br>elebihi 8<br>ari<br>2.2.2 Sila pih<br>3.2.3 Sila pih                                                                                                    | Tempoh kursus yang dinadri bagi Program Transformasi Minda / Kursus Induksi : Tidak Contoh Rujukan Pengecualian KPM / JPN  Tempoh kursus yang dinadri bagi Program Transformasi Minda / Kursus Induksi : Tidak Contoh Rujukan Pengecualian KPM / JPN  Peperiksaan Perkhidmatan Yang Diduduki dan Lulus :  Peperiksaan Perkhidmatan Yang Diduduki dan Lulus :  Peperiksaan Perkhidmatan Suberk UTAMA BAGI KUMPULAN SOKONGAN VANG SETARF DENGAN KUMPULAN C DARI GRED 17 HINGGA 26 (PERNTAH AM, ARAHAN PENTADBIRAN DAN PERKELILING KEMAJUAN PENTADBIRAN AWAM)  Adduret Perkiksmatan Perkiksmatan Per                                                                                                    | In dots yoring       Tempoh kurus yeng dikadiri bagi Program Transformasi Minda mestlaki tidak melebili 8 kari (P Bil 14/2013)         Pengecualian Program Transformasi Minda / Kursus Induksi :       Tidak Contoh Rujukan Pengecualian KPM / JPN         Inda tidak       Peperiksaan Perkhidmatan Yang Diduduki dan Lulus :       Tarikh Menduduki         Inda tidak       Peperiksaan Perkhidmatan Yang Diduduki dan Lulus :       Tarikh Menduduki         Inda tidak       Peperiksaan Perkhidmatan Yang Diduduki dan Lulus :       Tarikh Menduduki         Inda tidak       Peperiksaan Perkhidmatan Yang Diduduki dan Lulus :       Tarikh Menduduki         Inda tidak       Peperiksaan Perkhidmatan Yang Diduduki dan Lulus :       Tarikh Menduduki         Inda tidak       Peperiksaan Perkhidmatan Subjek UTAMA BAGI KUMPULAN SOKONGAN VANG SETARF DENGAN KUMPULAN C DARI GRED 17 HINGGA 26 (PERNITAH AM, ARAHAN PENTADBIRAN DAN PEKELIJING KEMAJUAN PENTADBIRAN DAN PEKELIJING KEMAJUAN PENTADBIRAN DAN PEKELIJING KEMAJUAN PENTADBIRAN AWAM V       Indigedian         Indigedian       Peperiksaan yang dimasukan adalah sama.       Peperiksaan yang dimasukan adalah sama.       Peperiksaan yang dimasukan adalah sama.       Peperiksaan yang dimasukan adalah sama.       Peperiksaan yang dimasukan dalah sama.       Peperiksaan yang dimasukan dalah sama.       Peperiksaan yang dimasukan dalah sama.       Peperiksaan yang dimasukan dalah sama.       Peperiksaan yang dimasukan dalah sama.       Perkelutan yang dimasukan dalah sama.       Peperiksama yang dimasukan dalah yang yang yang yang yang yan                                                                                                    | Tempoh kursu yang dinadri bagi pengram Transformasi Minda / Kursus Induksi : Tidak  Contoh Rugukan Pengecualian KPM / JPN Pengecualian Program Transformasi Minda / Kursus Induksi : Tidak  Peperliksaan Perkhidmatan Yang Diduduki dan Lulus : Peperliksaan Perkhidmatan Yang Diduduki dan Lulus : Peperliksaan Perkhidmatan Yang Diduduki dan Lulus : Peperliksaan perkhidmatan Subjek UTAMA BAGI KUMPULAN SOKOIGAN VANG SETARP DENGAN KUMPULAN C DARI GRED 17 HINGGA 26 (PERINTAH AM, ARAHAN PENTADBIRAN DAN PEKELILING KEMAJUAN PENTADBIRAN AWAN)  Seta Tidak Deperliksaan yang dimasukian adalah sama                                                                                                    | Tengeh kursu yang dinadiri bagi Pogram Transformasi Minda / Kursus Induksi : Tidak Tengeh kursus yang dinadiri bagi Pogram Transformasi Minda / Kursus Induksi : Tidak Pengecualian Program Transformasi Minda / Kursus Induksi : Tidak Pengecualian Program Transformasi Minda / Kursus Induksi : Peperiksaan Perkhidmatan Yang Diduduki dan Lulus : Tarikh, turikus Peperiksaan Perkhidmatan Yang Diduduki dan Lulus : Tidak Peperiksaan Perkhidmatan Yang Diduduki dan Lulus : Tarikh, turikus Peperiksaan Perkhidmatan Subjek Utawa Badi Kumpulan Sokoligan vang setaeP bengan Kumpulan C Dari Geb 17 Hinoga 26 (Perlintah Am, Abanan Pehradobiran dalah sama Perkhidmatan Perkhidmatan                                                                                                    | the dust y duing     the dust y duing     the                                                                                                    | Industry ying     Industry ying     Industry ying     Industry ying     Industry ying     Industry ying     Industry ying     Industry ying     Industry ying     Industry     Industry     Industr                                                                                                    | the design of the design of the design                                                                                                    | hadi yang<br>hadi yang<br>hadi i bagi<br>ransformasi<br>linda tidak<br>elebihi 8<br>ari<br>3.2.2 Sila Pih<br>3.2.3 Pelanjutan Tempoh Percubaan (Jika Ada) :                                                                                                    | Sy dring<br>Juini bagi<br>Sformasi<br>a tidak       Terpoh kuruu yang dinadri bagi Program Transformasi Minda / Kursus Induksi :       Tidak        Contoh Rujukan Pengecualian KPM / JPN         2       Pengecualian Program Transformasi Minda / Kursus Induksi :       Tidak        Contoh Rujukan Pengecualian KPM / JPN         3       Pelanjutan Tempoh Percubaan (Jika Ada) :       Scala pelanjutan Tempoh Percubaan (Jika Ada) :       Contoh Rujukan Pengecualian KPM / JPN                                                                                                    | Starting     Tempoh kursus yang dihadiri bagi Program Transformasi Minda / Kursus Induksi :     Tidak      Tempoh kursus yang dihadiri bagi Program Transformasi Minda / Kursus Induksi :     Tidak      Tidak      Contoh Rujukan Penjecualian KPM / JPN     Tarikh     Menduduki     Rujukan     Peperiksaan Perkhidmatan Yang Diduduki dan Lulus :     Tarikh     Menduduki     Rujukan     S.2.2     Sta Filh     S.2.3     Pelanjutan Tempoh Percubaan (Jika Ada) :     S.3     Pelanjutan Tempoh Percubaan (Jika Ada) :     S.3                                                                                                    | Serving     Interpole kursus yeeg dihadiri bagi Pengerum Transformasi Minda / Kursus Induksi :     Intak     Tempole kursus yeeg dihadiri bagi Pengerum Transformasi Minda / Kursus Induksi :     Intak     Tempole kursus yeeg dihadiri bagi Pengerum Transformasi Minda / Kursus Induksi :     Intak     Tempole kursus yeeg dihadiri bagi Pengerum Transformasi Minda / Kursus Induksi :     Intak     Tempole kursus yeeg dihadiri bagi Pengerum Transformasi Minda / Kursus Induksi :     Intak     Tempole kursus yeeg dihadiri bagi Pengerum Transformasi Minda / Kursus Induksi :     Tarikh     Mendudukk     Rujukan     Intak     Peperiksaan Perkhidmatan Yang Diduduki dan Lulus :     Tarikh     Medunat Peperiksaan yeng dimasukian adalah sama.     Peperiksaan yeng dimasukian adalah sama.     Peperiksaan yeng dimasukian adalah sama.     Peperiksaan yeng dimasukian adalah sama.     Peperiksaan yeng dimasukian adalah sama.     Peperiksaan     Peperiksaan yeng dimasukian adalah sama.     Peperiksaan     Peperiksaan yeng dimasukian adalah sama.     Peperiksaan     Peperiksaan     Peperiksaan yang dimasukian adalah sama.     Peperiksaan     Peperiksaan     Peperiksaa                                                                                                    | y ching<br>i bagi<br>primasi<br>i bagi<br>primasi<br>i bagi<br>primasi<br>i bagi<br>primasi<br>i bagi<br>primasi<br>i bagi<br>program Transformasi Minda / Kursus Induksi :<br>Tidak Contoh Rujukan Pengecualian KPM / JPN<br>Pengecualian Program Transformasi Minda / Kursus Induksi :<br>Pengecualian Program Transformasi Minda / Kursus Induksi :<br>Pengecualian Program Transformasi Minda / Kursus Induksi :<br>Pengecualian Program Transformasi Minda / Kursus Induksi :<br>Pengecualian Program Transformasi Minda / Kursus Induksi :<br>Pengecualian Program Transformasi Minda / Kursus Induksi :<br>Pengecualian Program Transformasi Minda / Kursus Induksi :<br>Pengecualian Program Transformasi Minda / Kursus Induksi :<br>Pengecualian Program Transformasi Minda / Kursus Induksi :<br>Pengecualian Program Transformasi Minda / Kursus Induksi :<br>Pengecualian Program Transformasi Minda / Kursus Induksi :<br>Pengecualian KDM / JPN<br>Pengecualian KDM / JPN<br>Pengecualian KDM                                                                                                    | Tamobh kursus seg dihadih bagi Program Transformasi Minda / Kursus Induksi : Tidak  Tidak Tidak Tidak Tidak Peperiksaan Perkhidmatan Yang Diduduki dan Lulus : Tarikh Menduduki Rujukan Peperiksaan Perkhidmatan Yang Diduduki dan Lulus : Tarikh Menduduki Rujukan Tarikh Menduduki Rujukan Tarikh Men                                                                                                    | Tempoh kursu yang dhadri bagi Program Transformasi Minda / Kursus Induksi : Tidak  Contoh Rujukan Pengecualian Program Transformasi Minda / Kursus Induksi : Tarikh, Pengecualian Program Transformasi Minda / Kursus Induksi : Pengecualian Program Transformasi Minda / Kursus Induksi : Pengecualian Pengecualian Pengecualian Pengecualian Pengecualian Pengecualian Pengecualian Pengecualian Pengecualian Pengecualian Pengecualian Pengecualian Pengecualian Pengecualian Pengecualian Pengecualian Pengecualian Pengecu                                                                                                    | Tempoh kurtus yeng dhadri bagi Program Transformasi Minda / Kursus Induksi : Tidak  Contoh Rujukan Pengecualian KPM / JPM Pengecualian KPM / JPM  Peperiksaan Perkhidmatan Yang Diduduki dan Lulus : Tarikh Menduduki Rujukan Peperiksaan Perkhidmatan Subjec UTAMA BAGI KUMPULAN SOKONGAN VANG SETARF DENGAN KUMPULAN C DARJ GRED 17 HINGGA 26 (PERJINTAH AM, ARAHAN PENTADBIRAN DAN PEKELIJING KEMAJUAN PENTADBIRAN AWAM)  Addurant Peperiksaan yang dimasukian adalah zama.  Subject Tarifech Maklumat Peperiksaan Perkhidaan yang dimasukian adalah zama.  Subject Tarifech Peperiksaan Perkhidaan Perkhidaan                                                                                                    | Tangai Tangai Tangah kursus yang dihadir bagi Program Transformasi Minda / Kursus Induksi : Tidak Contoh Rujukan Pengecualian KPM / JPN Pengecualian Program Transformasi Minda / Kursus Induksi : Tidak Contoh Rujukan Pengecualian KPM / JPN Tarikh, Menduduki Rujukan Peperiksaan Perkhidipatan Yang Diduduki dan Lulus : Tarikh, Menduduki Rujukan Perketulan KPM / JPN                                                                                                    | Tempek kurus yang dihadir bagi Program Transformasi Minda mesilah idak melebih 8 hari (P Bil.14/2012)         Pengecualian Program Transformasi Minda / Kurus Induksi :         Indak       Contoh Rujukan Pengecualian KPM / JPM         Peperiksaan Perkhidmatan Yang Diduduki dan Lulus :       Traikh<br>Menduduki<br>Rujukan         Peperiksaan Perkhidmatan Yang Diduduki dan Lulus :       Traikh<br>Menduduki<br>Rujukan         Automat Peperiksaan perkhidmatan Subjek UTAMA BAGI KUMPULAN SOKONGAN VANG SETARF DENGAN KUMPULAN C DARI GRED 17 HINGGA 26 (PERINTAH AM, ARAHAN PENTADBIRAN DAN PEKELILING KEMAJUAN PENTADBIRAN AWAM)       Traikh<br>Menduduki<br>Rujukan         3.2.2       Sila Pilh       Traikh         3.2.3       Sila Pilh       Y                                                                                                    | diri bagi<br>isformasi<br>da tidak<br>ebihi 8<br>2. Peperiksaan Perkhidmatan Yang Diduduki dan Lulus :<br>Tarikh.<br>Peperiksaan Perkhidmatan Subjek UTAMA BAGT KUMPULAN SOKONGAN VANG SETARP DENGAN KUMPULAN C DARI GRED 17 HINGGA 26 (PERINTAH AM, ARAHAN PENTADBIRAN DAN PEKKLIJING KEMAJUAN PENTADBIRAN VANG METADBIRAN VANG SETARP DENGAN KUMPULAN C DARI GRED 17 HINGGA 26 (PERINTAH AM, ARAHAN PENTADBIRAN VAN PEKKLIJING KEMAJUAN PENTADBIRAN VANG<br>3.2.2 Sila pilh<br>3.2.2 Sila pilh<br>3.2.2 Sila pilh<br>3.2.2 Sila pilh                                                                                                    | Tempoh kursut yang dikadin bagi Roogram Transformasi Minda / Kursus Induksi : Tidak Contoh Rujukan Pengecualian KPM / JPM  Peperiksaan Perkhidmatan Yang Diduduki dan Lulus : Tarikh Menduduki Rujukan  Peperiksaan Perkhidmatan Subjek Utama Badi kumpulan Sokongan Vang Setasp Dengan Kumpulan C dasi geed 17 Hingga 26 (PERINTAH AM, ARAHAN PENTADBIRAN DAN PEKELILing Kemajukan PentaDBIRAN AWAM   National Perkhidmatan Yang Diduduki adalah sama.  Perkhidmatan Subjek Utama Badi kumpulan Sokongan Vang Setasp Dengan Kumpulan C dasi geed 17 Hingga 26 (PERINTAH AM, ARAHAN PENTADBIRAN AWAM   Sujukan  Perkhidmatan Yang Diduduki adalah sama.  Perkhidmatan Yang Diduduki adalah sama.  Perkhidmatan Yang Diduduki adalah sama.  Perkhidmatan Yang Diduduki adalah sama.  Perkhidmatan Yang Diduduki adalah sama.  Perkhidmatan Yang Diduduki adalah sama.  Perkhidmatan Yang Diduduki adalah sama.  Perkhidmatan Yang Diduduki adalah sama.  Perkhidmatan Yang Diduduki adalah sama.  Perkhidmatan Yang Diduduki adalah sama.  Perkhidmatan Yang Diduduki adalah sama.  Perkhidmatan Yang Diduduki adalah sama.  Perkhidmatan Yang Diduduki adalah sama.  Perkhidmatan Yang Diduduki adalah sama.  Perkhidmatan Yang Diduduki Agai Hong Yang Berkel Didukan Yang Berkel Didukan Ya                                                                                                    | Tempeh kursu yeng dikadin bagi Program Transformasi Minda / Kursus Induksi :     Tidak      Tompeh kursu yeng dikadin bagi Program Transformasi Minda / Kursus Induksi :     Tidak      Contoh Rujukan Pengecualian KPM / JPM     Peperiksaan Perkhidmatan Yang Diduduki dan Lulus :     Tarikh     lebihi 8     i                                                                                                    | Tempoh kursus yeng dhadri bagi Program Transformasi Minda / Kursus Induksi : Tidak Tempoh kursus yeng dhadri bagi Program Transformasi Minda / Kursus Induksi : Tidak Contoh Rugiukan Pengecualian KPM / JPM Pengecualian Program Transformasi Minda / Kursus Induksi : Peperiksaan Perkhidmatan Yang Diduduki dan Lulus : Peperiksaan Perkhidmatan Yang Diduduki dan Lulus : Tarikh Menduduki Rugiukan Pendecualian KPM / JPM Tarikh Menduduki Rugiukan Pendecualian KPM / JPM Tarikh Menduduki Rugiukan Pendecualian KPM / JPM Tarikh Menduduki Rugiukan Pendecualian KPM / JPM Tarikh Menduduki Rugiukan Perkhidmatan yang dimasukkan adalah zama.                                                                                                    | Tempoh kursu yang dihadih bagi Program Transformasi Minda / Kursus Induksi : Tempoh kursus yang dihadih bagi Program Transformasi Minda / Kursus Induksi : Tidak  Contoh Rujukan Pengecualian KPM / JPN Pengecualian Program Transformasi Minda / Kursus Induksi : Peperiksaan Perkhidmatan Yang Diduduki dan Lulus : Peperiksaan Perkhidmatan Yang Diduduki dan Lulus : Tarikh Menduduki Rujukan Peperiksaan Perkhidmatan Subsek urawa Badi kumpulan sokongan vano setare Dengan kumpulan C Darit Greb 17 Hinogo 2s (pertintan Am, aranan pentabeliran dan pekeliling kemajuan pentabeliran awa) Tempoh kursus yang dimasukan adalah sama.                                                                                                    | adiri bagi<br>adiri bagi<br>nsformasi<br>da tidak<br>ebihi 8<br>21 Peperiksaan Perkhidmatan Subjek utawa Bagi kumpulan Sokondan Yang SetakF bengan kumpulan c barji geb 17 Hingga 26 (PERINTAH AM, ARAHAN PENTADBIRAN DAN PEKELILING KEMAJUAN PENTADBIRAN APAR PENTADBIRAN ANAM) V<br>Reduktiona<br>2.2.2 Sila Pih                                                                                                    | diri bagi<br>isformasi<br>da tidak<br>2 Peperiksaan Perkhidmatan Yang Diduduki dan Lulus :<br>1 Peperiksaan Perkhidmatan Yang Diduduki dan Lulus :<br>2 Peperiksaan Perkhidmatan Yang Diduduki dan Lulus :<br>3.2 Sila Pih                                                                                                    | Import kursus yang dihadik bagi Pengram Transformasi Minda / Kursus Induksi :     Tidak:      Tidak:      Contoh Rujukan Pengecualian KPM / JPN     Pengecualian Program Transformasi Minda / Kursus Induksi :     Tidak:      Contoh Rujukan Pengecualian KPM / JPN     Pengecualian Program Transformasi Minda / Kursus Induksi :     Tidak:      Contoh Rujukan Pengecualian KPM / JPN     Tarikh     Pengecualian Program Transformasi Minda / Kursus Induksi :     Tidak:      Contoh Rujukan Pengecualian KPM / JPN     Tarikh     Pengecualian Program Transformasi Minda / Kursus Induksi :     Tidak:      Contoh Rujukan Pengecualian KPM / JPN     Tarikh     Pengecualian Program Transformasi Minda / Kursus Induksi :     Tidak:      Contoh Rujukan Pengecualian KPM / JPN     Tarikh     Pengecualian Program Transformasi Minda / Kursus Induksi :     Tidak:      Contoh Rujukan Pengecualian KPM / JPN     Tarikh     Penduduki     Rujukan     Tarikh     Peperikaaan yang dimasukan adalah same.     Tarikh     Solo (Perintrah AM, ARahan PentaDBBRAN DAN Perketuling Kemajuan PentaDBBRAN AWAM)     Tarikh     Peperikaaan yang dimasukan adalah same.     Tarikh     Solo (Perintrah AM, Arahan PentaDBBRAN DAN Perketuling Kemajuan PentaDBBRAN AWAM)     Tarikh     Peperikaaan yang dimasukan adalah same.     Tarikh     Peperikaaan Yang Dimasukan adalah same.     Tarikh     Peperikaaan Yang Dimasukan adalah same.     Tarikh     Peperikaaan Yang dimasukan adalah same.     Tarikh     Peperikaaan Yang dimasukan adalah same.     Tarikh                                                                                                    | Tampoh kursus yang dihadin bagi Program Transformasi Minda / Kursus Induksi : Tampoh kursus yang dihadin bagi Program Transformasi Minda / Kursus Induksi : Tidak  Contoh Rujukan Pengecualian KPM / JPN  Pengecualian Frogram Transformasi Minda / Kursus Induksi : Tidak  Contoh Rujukan Pengecualian KPM / JPN  Pengecualian Program Transformasi Minda / Kursus Induksi : Tarikh Menduduki Rujukan Peneriksaan Penkhidmatan Yang Diduduki dan Lulus : Tarikh Menduduki Rujukan Peneriksaan Penkhidmatan Yang Diduduki dan Lulus : Tarikh Menduduki Rujukan Peneriksaan Penkhidmatan Yang Diduduki dan Lulus : Tarikh Menduduki Rujukan  Peneriksaan Penkhidmatan Yang Diduduki dan Lulus : Tarikh Menduduki Rujukan  Peneriksaan yang dimasukan salaki name.  Tarikh Menduduki Rujukan  Peneriksaan yang dimasukan salaki name.                                                                                                    |
| Transformasi<br>Minda tidak<br>melebihi 8<br>hari  2.1 Peperiksaan Perkhidmatan Yang Diduduki dan Lulus :<br>Makumat Makumat                                                                                                    | Pergecualian Program Transformasi Minda / Kursus Induksi :     Tidak      Contoh Rujukan Pengecualian KPM / JPM     Tarikh     Reperksaan Perkhidmatan Yang Diduduki dan Lulus :     Tarikh     Rujukan     Rujukan     R                                                                                                    | Transformasi       Tidak       Contoh Rujukan Pengecualian KPM / JPN         Minda tidak<br>melebihi 8<br>hari       2       Peperiksaan Perkhidmatan Yang Diduduki dan Lulus :       Tarikh<br>Menduduki<br>Rujukan         21       Peperiksaan Perkhidmatan Yang Diduduki dan Lulus :       Tarikh<br>Menduduki<br>Rujukan         21       Peperiksaan Perkhidmatan Subjek UTAMA BAGI KUMPULAN SOKONGAN VANG SETARF DENGAN KUMPULAN C DARI GRED 17 HINGGA 26 (PERSITAH AM, ARAHAN PENTADBIBAN DAN PENKELILING KEMAJUAN PENTADBIBAN AWAN)       Tarikh<br>Menduduki<br>Rujukan         3.2.2       Sila Pilh       Sila Pilh       2.5.2         3.3.3       Pelanjutan Tempoh Percubaan (Jika Ada) :       Sila Pilh       2.5.3         3.3.1       Pelanjutan Pertama :       Sila Pilh       Sila Pilh                                                                                                    | Transformasi<br>Minda tidak<br>melebihi 8<br>hari                                                                                                    | Transformasi   Minda tidak   melebihi 8   hari     2   Peperiksaan Perkhidmatan Yang Diduduki dan Lulus :   Tankh   Menduduki   2.1   Peperiksaan Perkhidmatan Subjek UTAMA BAGI KUMPULAN C DARI GRED 17 HINGGA 26 (PERKITAH AM, ARAHAN PERTADBIRAN DAN PERCELLING KEMAUAN PERTADBIRAN AMAN)   ************************************                                                                                                    | Transformasi<br>Minda tidak<br>melebihi 8<br>hari   Peperiksaan Perkhidmatan Yang Diduduki dan Lulus :<br>Peperiksaan Perkhidmatan Yang Diduduki dan Lulus :<br>Peperiksaan Perkhidmatan Yang Diduduki dan Lulus :<br>Peperiksaan Perkhidmatan Yang Diduduki dan Lulus :<br>Peperiksaan Perkhidmatan Subbek UTAAA BAGI KUMPULAN SOKONGAN VANG SETARP DENGAN KUMPULAN C DARI GRED 17 HINGGA 26 (PERINTAH AM, ARAHAN PENTADBIRAN DAN PEKLELING KEMAJUAN PENTADBIRAN AWAK)<br>Perkhidmatan Yang Diduduki dan Lulus :<br>Peperiksaan Yang dimasukan adalah sama<br>Makumar Peperiksaan yang dimasukan adalah sama<br>Makumar Peperiksaan yang dimasukan adalah sama<br>Perkhidmatan<br>3.2 Pelanjutan Percubaan (Jika Ada) :<br>3.3 Pelanjutan Percubaan (Jika Ada) :<br>3.3 Pelanjutan Percubaan (Jika Ada) :<br>3.3 Pelanjutan Kedua :<br>3.3 Pelanjutan Kedua :                                                                                                    | Transformasi<br>Minda tidak<br>melebihi 8<br>hari                                                                                                    | Transformasi<br>Minda tidak<br>melebihi 8<br>hari  2 Peperuksaan Perkhidmatan Yang Diduduki dan Lulus :<br>2 Peperuksaan Perkhidmatan Yang Diduduki dan Lulus :<br>2 Peperuksaan Perkhidmatan Yang Diduduki dan Lulus :<br>2 Peperuksaan Perkhidmatan Subjek UTAAA BAGE KUMPULAN SOKONGAN VANG SETARF DENGAN KUMPULAN C DARI GRED 17 HINGGA 26 (PERINTAH AM, ARAHAN PENTADEBRAN DAN PEKKeLIJING KEMAJUAN PENTADEBRAN AKAM) V<br>3.2.2 Sila Pilh<br>3.2.2 Sila Pilh<br>3.3.1 Pelanjutan Tempoh Percubaan (Jika Ada) :<br>3.3.1 Pelanjutan Tempoh Percubaan (Jika Ada) :<br>3.3.2 Pelanjutan Tempoh Percubaan (Jika Ada) :<br>3.3.2 Pelanjutan Tempoh Percubaan (Jika Ada) :<br>3.3.4 Pegawai pernah diberi Pemberian Taref Berpencen (PTB) ;<br>Toda V K                                                                                                    | Transformasi<br>Minda tidak<br>melebihi 8<br>hari                                                                                                    | Transformasi       Image: Transformasi Minde / Kursus Induksi :       Image: Transformasi Minde / Kursus Induksi :         Minda tidak       2       Peperiksaan Perkhidmatan Yang Diduduki dan Lulus :       Tarikh         Minda tidak       2       Peperiksaan Perkhidmatan Yang Diduduki dan Lulus :       Tarikh         Menduduki       2       Peperiksaan Perkhidmatan Yang Diduduki dan Lulus :       Tarikh         Minda tidak       2       Peperiksaan Perkhidmatan Subjek Utawa Badi KumpuLan Sokongan vang setaap Dengan KumpuLan Charl Grep 17 Hingda 26 (PERINTAH AM, ARAHAN PENTADBIRAN DAN PEKELIJing Kemajuan PentaDBIRAN AWAM V       Tarikh         Sila Plih       3.2.2       Sila Plih       Sila Plih       Sila Plih         3.3.1       Pelanjutan Tempoh Percubaan (Jika Ada) :       Sila Plih       Sila Plih       Sila Plih         3.3.2       Pelanjutan Kedua :       E       E       Sila Plih       Sila Plih                                                                                                    | Transformasi       Pengecualian Program Transformasi Minda / Kursus Induksi :       Tidak Contoh Rujukan Pengecualian KPM / JPM         Minda tidak<br>melebihi 8<br>hari       Peperiksaan Perkhidmatan Yang Diduduki dan Lulus :       Tarikh<br>Menduduki<br>Rujukan         2       Peperiksaan Perkhidmatan Yang Diduduki dan Lulus :       Menduduki<br>Rujukan         3       Peleriksaan Perkhidmatan Subjek UTAMA BAGI KUMPULAN GOKONGAN VANG SETARF DENGAN KUMPULAN C DARI GRED 17 HINGGA 26 (PERINTAH AM, ARAHAN PENTADBIRAN AWAN)       Tarikh<br>Menduduki<br>Rujukan         3.2.2       Sila Pilh       Peleriksaan (Jika Ada) :       Z. Sila Pilh         3.3.1       Pelanjutan Tempoh Percubaan (Jika Ada) :       Sila Pilh       Sila Pilh         3.2.2       Pelanjutan Kedua :       Sila Pilh       Sila Pilh       Sila Pilh                                                                                                    | Transformasi       Image: Conton Rugiukan Pengecualian KPM / JPM         Minda tidak       Peperiksaan Perkhidmatan Yang Diduduki dan Lulus :         2       Peperiksaan Perkhidmatan Yang Diduduki dan Lulus :         4       Peperiksaan Perkhidmatan Yang Diduduki dan Lulus :         4       Peperiksaan Perkhidmatan Yang Diduduki dan Lulus :         4       Peperiksaan Perkhidmatan Yang Diduduki dan Lulus :         4       Peperiksaan Perkhidmatan Yang Diduduki dan Lulus :         4       Peperiksaan Yang dimasukan adalah sama.         4       Peperiksaan Yang dimasukan adalah sama.         4       Peperiksaan Yang dimasukan adalah sama.         4       Peperiksaan Yang dimasukan adalah sama.         4       Peperiksaan Yang dimasukan adalah sama.         4       Peperiksaan Yang dimasukan adalah sama.         4       Peperiksaan Yang dimasukan adalah sama.         5       Sila Bih         3.3.1       Pelanjutan Tempoh Percubaan (Jika Ada) :         3.3.1       Pelanjutan Tempoh Percubaan (Jika Ada) :         3.3.1       Pelanjutan Tempoh Percubaan (Jika Ada) :                                                                                                    | Augustan Dogs     Ansformasi     Ansformasi     Ana tidak     Peperksaan Perkhidmatan Yang Diduduki dan Lulus:     Tidak     Contoh Rujukan Pengecualian KPM / JPN     Tarikh     Kujukan     Tarikh     Kujukan     Peperksaan Perkhidmatan Yang Diduduki dan Lulus:     Tarikh     Kujukan     Peperksaan Perkhidmatan Subjek UTAMA BAGI KUMPULAN SOKONGAN VANG SETARP DENGAM KUMPULAN C DARI GRED 17 HINGGA 26 (PERUTAH AM, ARAHAN PENTADBIRAN DAN PEKELILING KEMAJUAN PENTADBIRAN MAN/)     T     Sila Pilh     Sila Pilh     Sila Pilh     Sila Pilh     Sila Pilh     Sila Pilh     Sila Pilh     Sila Pilh     Sila Pilh     Sila Pilh     Sila Pilh     Sila Pilh     Sila Pilh     Sila Pilh     Sila Pilh                                                                                                    | ansformasi<br>inda tidak<br>elebihi 8<br>irri<br>2 Peperiksaan Perkhidmatan Yang Diduduki dan Lulus :<br>2 Peperiksaan Perkhidmatan Yang Diduduki dan Lulus :<br>2 Peperiksaan Perkhidmatan Yang Diduduki dan Lulus :<br>2 Peperiksaan Perkhidmatan Yang Diduduki dan Lulus :<br>2 Peperiksaan Perkhidmatan Yang Diduduki dan Lulus :<br>3.2.2 Sila Pilh<br>3.2.3 Sila Pilh<br>3.2.3 Sila Pilh<br>3.2.3 Pelanjutan Tempoh Percubaan (Jika Ada) :<br>3.1 Pelanjutan Dempoh Percubaan (Jika Ada) :                                                                                                    | Pengecualian Program Transformasi Minda / Kursus Induksi :<br>Tidak Contoh Rujukan Pengecualian KPM / JPN Peperiksaan Perkhidmatan Yang Diduduki dan Lulus :<br>Peperiksaan Perkhidmatan Yang Diduduki dan Lulus :<br>Peperiksaan Perkhidmatan Yang Diduduki dan Lulus :<br>Peperiksaan Perkhidmatan Yang Diduduki dan Lulus :<br>Peperiksaan perkhidmatan Subjek UTAMA BAGI KUMPULAN SOKONGAN YANG SETARP DENGAN KUMPULAN C DARI GRED 17 HINGGA 26 (PERINTAH AM, ARAHAN PENTADBERAN DAN PENTADBERAN ANAN)<br>Ari<br>Sari<br>Sari<br>Sari<br>Peperiksaan yang dimasukkan adalah sanu:<br>Peperiksaan yang dimasukkan adalah sanu:<br>Peperiksaan Yang Diduduki and Lulus :<br>Peperiksaan Yang Diduduki and Lulus :<br>Peperiksaan yang dimasukkan adalah sanu:<br>Peperiksaan Yang Diduduki and Jika Ada) :<br>Sari Antimatan Subjek UTAMA BAGI (Jika Ada) :<br>Sari Antimatan Subjek UTAMA BAGI (Jika Ada) :<br>Sari Antimatan Subjek UTAMA B                                                                                                    | Transformasi linda tidak relebihi 8 ari  2.2.2 sla plh  2.2.2 sla plh  2.2.3 sla plh  2.2.3 sla plh  2.2.4 sla plh  2.2.5 sla plh  2.2.5 sla                                                                                                    | ansformasi<br>inda tidak<br>elebihi 8<br>iri<br>2 Peperiksaan Perkhidmatan Yang Diduduki dan Lulus :<br>2 Peperiksaan Perkhidmatan Yang Diduduki dan Lulus :<br>2 Peperiksaan Perkhidmatan Subjek UTAMA BAGI KUMPULAN SOKONGAN VANG SETARF DENGAN KUMPULAN C DARI GRED 17 HINGGA 26 (PERINTAH AM, ARAHAN PENTADBIRAN DAN PEKKLIJING KEMAJUAN PENTADBIRAN AWAM)                                                                                                    | Transformasi Alinda tidak nelebihi 8 nari  2 Peperiksaan Perkhidmatan Yang Diduduki dan Lulus :  Tidak  Contoh Rujukan Pengecualian KPM / JPN  Tarikh Menduduki Rujukan  2 Peperiksaan Perkhidmatan Yang Diduduki dan Lulus :  Tidak  Contoh Rujukan Pengecualian KPM / JPN  Tarikh Menduduki Rujukan  2 Peperiksaan Perkhidmatan Yang Diduduki dan Lulus :  Tarikh Menduduki Rujukan  2 Peperiksaan perkhidmatan Subjek UTAMA BAGI KUMPULAN SOKONGAN VANG SETARF DENGAN KUMPULAN C DARI GRED 17 HINGGA 26 (PERINTAH AM, ARAHAN PENTADBIRAN DAN PERKELIJING KEMAJUAN PENTADBIRAN ANAM)  2.Sila plih  2.Sila plih  3.Sila plih  3.Sila plih  3.Sila p                                                                                                    | ansformasi inda tidak 2 Peperiksaan Perkhidmatan Yang Diduduki dan Lulus :                                                                                                    | Pengecualian Program Transformasi Minda / Kursus Induksi :  Tidak Contoh Rujukan Pengecualian KPM / JPN  Peperiksaan Perkhidmatan Yang Diduduki dan Lulus :  Peperiksaan Perkhidmatan Yang Diduduki dan Lulus :  Tarikh Menduduki Rujukan  Perkhidmatan Yang Diduduki dan Lulus :  Sala Pila  Sala Pila                                                                                                    | Alternation of the second and the second and the s                                                                                                    | Pengecualian Program Transformasi Minda / Kursus Induksi :<br>ansformasi<br>inda tidak<br>elebihi 8<br>ri<br>3.2.2 §ia plih<br>3.2.3 §ia plih                                                                                                    | Pengecualian Program Transformasi Minda / Kursus Induksi :     Tidak      Pengecualian KPM / JPM     Traikh     Traikh     Tarikh     Tarih     Tarikh     Tarikh     Tarikh     Tarikh     Tarikh     Tarit                                                                                                    | Pengecualian Program Transformasi Minda / Kursus Induksi : Tidak Contoh Rujukan Pengecualian KPM / JPM Peperiksaan Perkhidmatan Yang Diduduki dan Lulus : Peperiksaan Perkhidmatan Yang Diduduki dan Lulus : Peperiksaan Perkhidmatan Subjek UTAMA BAGI KUMPULAN SOKONGAN VANG SETARF DENGAN KUMPULAN C DARI GRED 17 MINGGA 26 (PERINTAH AM, ARAHAN PENTADBIRAN DAN PENTADBIRAN AWAM)  Meduduki Rujukan Perkhidmatan Subjek UTAMA BAGI KUMPULAN SOKONGAN VANG SETARF DENGAN KUMPULAN C DARI GRED 17 MINGGA 26 (PERINTAH AM, ARAHAN PENTADBIRAN AWAM)  Medumat Peperiksaan yang dimasukan adalah samu.                                                                                                    | Transformasi Ainda tidak nelebihi 8 ari  Peperksaan Perkhidmatan Yang Diduduki dan Lulus :  Peperksaan Perkhidmatan Yang Diduduki dan Lulus :  Tarikh Menduduki Rujukan Peperksaan Perkhidmatan Subjek UTAMA BAGI KUMPULAN SOKONGAN VANG SETARP DENGAN KUMPULAN C DARI GRED 17 HINGGA 26 (PERINTAH AM, ARAHAN PENTADBIRAN DAN PEKELILING KEMAJUAN PENTADBIRAN AWAM)  S.2.2  Sia Pilh  S.2.2  Sia Pilh  S.2.3  Sia Pilh  Tarikh Peperksaan                                                                                                    | inda tidak       Pengecualian Program Transformasi Minda / Kursus Induksi :       Tidak ▼ Contoh Rujukan Pengecualian KPM / JPN         inda tidak       2       Peperiksaan Perkhidmatan Yang Diduduki dan Lulus :       Tarikh         inda tidak       2       Peperiksaan Perkhidmatan Yang Diduduki dan Lulus :       Tarikh         inda tidak       2       Peperiksaan Perkhidmatan Yang Diduduki dan Lulus :       Tarikh         inda tidak       2       Peperiksaan Perkhidmatan Subjek Utawa Badji kumuulan Sokongan vang setater Dengan kumpulan C barji greb 17 Hingda 26 (Perkhtan Am, ARAHAN PentadoBRAN Dan PentadoBRAN awar)       Tarikh         Malumat       Peperiksaan genikaan adalah sama.       Peperikaan waran       Torgegepain         3.2.2       Sila Pilh       Peperikaan       Peperikaan       Z.Sila pila         3.2.3       Sila Pilh       Peperikaan       Y       Y       Peperikaan                                                                                                    | Transformasi Vinda tidak melebihi 8 nari  Peperiksaan Perkhidmatan Yang Diduduki dan Lulus :  Peperiksaan Perkhidmatan Yang Diduduki dan Lulus :  Peperiksaan Perkhidmatan Subjek UTAMA BAGI KUMPULAN SOKONGAN YANG SETARF DENGAN KUMPULAN C DARJ GRED 17 HINGGA 26 (PERINTAH AM, ARAHAN PENTADBIRAN DAN PENTADBIRAN ANAM)  Medunat Peperiksaan yang dimasukkan adalah sama.  Peperiksaan yang dimasukkan adalah sama.  Perikaan yang dimasukkan adalah sama.  Perikaan yang dimasukkan adalah sama.  Perikaan yang dimasukkan yang dimasukkan yang dimasukan yang dimasukan yang dimasukan yang dimasukan yang dimasukan yang dimasukan yang dimasukan yang dimasukan yang dimasukan yang dimasukan yang dimasukan yang dimasukan yan                                                                                                    | Pengecualian Program Transformasi Minda / Kursus Induksi :     Tidak Contoh Rujukan Pengecualian KPM / JPM     Pengecualian Program Transformasi Minda / Kursus Induksi :     Tarikh     Menduduki     Peperiksaan Perkhidmatan Yang Diduduki dan Lulus :     Tarikh     Menduduki     Peperiksaan Perkhidmatan Subjek UTAMA BAGI KUMPULAN SOKORGAN YANG SETARF DENGAN KUMPULAN C DARI GRED 17 HINGGA 26 (PERINTAH AM, ARAHAN PENTADBIRAN DAN PEKELIJING KEMAJUAN PENTADBIRAN ANAM)     Makumat     Makumat     Subjek Sama     Subjek Sama     Subjek Sa                                                                                                    | Transformasi<br>Ainda tidak<br>nelebihi 8<br>Iari   Pereriksaan Perkhidmatan Yang Diduduki dan Lulus :  Tidak Contoh Rujukan Pengecualian KPM / JPM  Tarikh<br>Menduduki<br>Rujukan Perperiksaan Perkhidmatan Yang Diduduki dan Lulus :  Tarikh<br>Menduduki<br>Rujukan Perperiksaan Perkhidmatan Yang Diduduki dan Lulus :  Tarikh<br>Menduduki Rujukan Perkhidmatan Yang Diduduki dan Lulus :  Tarikh Perperiksaan Perkhidmatan Yang Diduduki dan Lulus :  Tarikh Perperiksaan Perkhidmatan Yang Diduduki dan Lulus :  Tarikh Perkhidmatan Yang Diduduki dan Lulus :  Tarikh Perkhidmatan Perkhidmatan Perkhid                                                                                                    | Pengecualian Program Transformasi Minda / Kursus Induksi : Tidak Contoh Rujukan Pengecualian KPM / JPN Pengecualian Program Transformasi Minda / Kursus Induksi : Tidak Contoh Rujukan Pengecualian KPM / JPN Pengecualian Program Transformasi Minda / Kursus Induksi : Tidak Contoh Rujukan Pengecualian KPM / JPN Pengecualian Program Transformasi Minda / Kursus Induksi : Tarikh Rujukan Peperksaan Perkhidmatan Yang Diduduki dan Lulus : Tarikh Rujukan Peperksaan Perkhidmatan Yang Diduduki dan Lulus : Tarikh Rujukan Peperksaan yang dimasukan adalah sama: Perketikaan yang dimasukan adalah sama: Perketikaan yang dimasukan yang dimasukan yang di                                                                                                    | Pengecualian Program Transformasi Minda / Kursus Induksi : Tidak Contoh Rujukan Pengecualian KPH / JPN nsformasi ti Peperiksaan Perkhidmatan Yang Diduduki dan Lulus : Peperiksaan Perkhidmatan Yang Diduduki dan Lulus : Tarikh Menduduki Rujukan Peperiksaan yang dimasukan seksi kumerulan sokonigan yang seraap pengan kumerulan C part gree D 17 MINGga 26 (Perlintan Am, Aranian Pentaperakan yang dimasukan seksih samu.                                                                                                    | ansformasi<br>inda tidak       Idak       Contoh Rujukan Pengecualian KPM / JPN         2       Peperiksaan Perkhidmatan Yang Diduduki dan Lulus :       Tarikh<br>Henduduki<br>Rujukan         2.1       Peperiksaan Perkhidmatan Yang Diduduki dan Lulus :       Tarikh<br>Henduduki<br>Rujukan         2.1       Peperiksaan perkhidmatan Yang Diduduki dan Lulus :       Tarikh<br>Henduduki<br>Rujukan         3.2.2       Sia Pilh       Tarikh         3.2.3       Sia Pilh       Pererubaan (Jika Ada) :       Z.Sila pila                                                                                                    | ansformasi<br>ansformasi<br>nda tidak 2 Peperiksaan Perkhidmatan Yang Diduduki dan Lulus :<br>2 Peperiksaan Perkhidmatan Yang Diduduki dan Lulus :<br>2 Peperiksaan Perkhidmatan Yang Diduduki dan Lulus :<br>2 Peperiksaan Perkhidmatan Yang Diduduki dan Lulus :<br>3.2 Pelanjutan Tempoh Percubaan (Jika Ada) :<br>3.3 Pelanjutan Tempoh Percubaan (Jika Ada) :<br>3.5 Pelanjutan Tempoh Percubaan (Jika Ada) :<br>3.5 P                                                                                                    | Transformasi<br>Alinda tidak<br>nelebihi 8<br>lari<br>3.3 Pelanjutan Tempoh Percubaan (Jika Ada) :                                                                                                    | Transformasi Alinda tidak nelebihi 8 lari   Perenksaan Perkhidmatan Yang Diduduki dan Lulus :   Tidak  Contoh Rujukan Pengecualian KPM / JPM  Perenksaan Perkhidmatan Yang Diduduki dan Lulus :  Perenksaan Perkhidmatan Yang Diduduki dan Lulus :  Perenksaan Perkhidmatan Subjek UTAMA BAGI KUMPULAN SOKONGAN VANG SETARP DENGAN KUMPULAN C DARI GRED 17 HINGGA 26 (PERINTAH AM, ARAHAN PENTADBIRAN DAN PEKKELILING KEMAJUAN PENTADBIRAN ANAM)  Alinda tidak nelebihi 8 lari  Sala Pelenyutan Tempoh Percubaan (Jika Ada) :  Sala Pelanyutan Tempoh Percubaan (Jika Ada) :                                                                                                    | Addinio Sogi<br>ansformasi<br>inda tidak<br>elebihi 8<br>ri<br>2 Peperiksaan Perkhidmatan Yang Diduduki dan Lulus :<br>2 Peperiksaan Perkhidmatan Suajek UTAMA BAGI KUMPULAN SOKONGAN VANO SETARP DENGAN KUMPULAN C DARJ GRED 17 HINGGA 26 (PERINTAH AM, ARAHAN PENTADBIRAN DAN PENTADBIRAN AMAM)                                                                                                    | inda tidak       Pengecualian Program Transformasi Minda / Kursus Induksi :       Tidak          Contoh Rujukan Pengecualian KPM / JPN          inda tidak       2       Pengecualian Program Transformasi Minda / Kursus Induksi :       Tidak          Contoh Rujukan Pengecualian KPM / JPN          2       Pengeruksaan Perkhidmatan Yang Diduduki dan Lulus :       Tarikh       Tarikh         1       Pengeruksaan Perkhidmatan Subjek UTAMA BAGI KUMPULAN SOKONGAN VANG SETARF DENGAN KUMPULAN C DARI GRED 17 HINGGA 26 (PERINTAH AM, ARAHAN PENTADBIRAN DAN PERKELILING KEMAJUAN PENTADBIRAN AN(AM)             1       Pengeruksaan yang dimasukan adalah sama.               3.2.2       Sia Pilh                 3.2.3       Pelanjutan Tempoh Percubaan (Jika Ada) :                                                                                                    | ansformasi<br>inda tidak<br>elebihi 8<br>iri<br>3.2.2 Sla Pilh<br>3.3.3 Pelanjutan Tempoh Percubaan (Jika Ada) :                                                                                                    | Augustan Bogs     ansformasi     inda tidak     elebihi 8     iri     elebihi 8     iri     iri     elebi                                                                                                    | A control bags<br>ansformasi<br>nda tidak<br>elebihi 8<br>ri                                                                                                    | Pengecualian Program Transformasi Minda / Kursus Induksi :<br>Tidak  Contoh Rujukan Pengecualian KPM / JPM<br>Peperksaan Perkhidmatan Yang Diduduki dan Lulus :<br>Peperksaan Perkhidmatan Yang Diduduki dan Lulus :<br>Peperksaan Perkhidmatan Subjex UTAMA BAGI KUMPULAN SOKONGAN YANG SETARF DENGAN KUMPULAN C DARI GRED 17 HINGGA 26 (PERINTAH AM, ARAMAN PENTADBIRAN DAN PENKELILING KEMAJUAN PENTADBIRAN AWAM)  Maklumat Reperksaan yang dimasukkan adalah sama.<br>Maklumat Reperksaan yang dimasukkan adalah sama.<br>Maklumat Reperksaan yang dimasukkan adalah sama.<br>Maklumat Reperksaan yang dimasukkan adalah sama.<br>Maklumat Reperksaan yang dimasukkan adalah sama.<br>Maklumat Reperksaan yang dimasukkan adalah sama.<br>Maklumat Reperksaan yang dimasukkan adalah sama.<br>Maklumat Reperksaan yang dimasukkan adalah sama.<br>Maklumat Reperksaan yang dimasukkan adalah sama.<br>Maklumat Reperksaan yang dimasukkan adalah sama.<br>Maklumat Reperksaan yang dimasukan adalah sama.<br>Maklumat Reperksaan yang dimasukan adalah sama.<br>Maklumat Reperksaan yang dimasukan adalah sama.<br>Maklumat Reperksaan yang dimasukan adalah sama.<br>Maklumat Reperksaan yang dimasukan adalah sama.                                                                                                    | Pegecualian Program Transformasi Minda / Kursus Induksi :<br>Tidak  Contoh Rujukan Pengecualian KPM / JPM<br>Pegeriksaan Perkhidmatan Yang Diduduki dan Lulus :<br>Pegeriksaan Perkhidmatan Yang Diduduki dan Lulus :<br>Pegeriksaan Perkhidmatan Subjek UTAMA BAGI KUMPULAN SOKONGAN VANG SETARF DENGAN KUMPULAN C DARJ GRED 17 HINGGA 26 (PERINTAH AM, ARAHAM PENTADBIRAN DAN PENTADBIRAN DAN PE                                                                                                    | Additional     Perpecualian Program Transformasi Minda / Kursus Induksi :     Tidak      Contoh Rujukan Pengecualian KPM / JPN     Tarikh     Menduduki     Peperiksaan Perkhidmatan Yang Diduduki dan Lulus :     Tarikh     Menduduki     Rujukan     Tarikh     Menduduki     Rujukan     Tarikh     Menduduki     Rujukan     Tarikh     Menduduki     Rujukan     Tarikh     Menduduki     Sisa Bih     Sisa Bih     Sisa B                                                                                                    | Pengecualian Program Transformasi     Inda tidak     Peperiksaan Perkhidmatan Yang Diduduki dan Lulus :     Tidak      Peperiksaan Perkhidmatan Yang Diduduki dan Lulus :     Peperiksaan Perkhidmatan Yang Diduduki dan Lulus :     Peperiksaan Perkhidmatan Perkhidmatan Perkhidmatan P                                                                                                    | Pengecualian Program Transformasi     Indak     Pengecualian KDM / JPN     Pengecualian KDM / JPN     Pengecualin KDM / JPN     Pengecualian KDM / JPN     Pengecualian KDM / JPN                                                                                                    | inda tidak       Peregecualian Program Transformasi Minda / Kursus Induksi :       Tidak Contoh Rujukan Pengecualian KPM / JPN         inda tidak       Perenkasan Perkhidmatan Yang Diduduki dan Lulus :       Tarikh Henduduki         2       Perenkasan Perkhidmatan Yang Diduduki dan Lulus :       Tarikh Henduduki         21       Perenkasan Perkhidmatan Subjek UTAMA BAGI KUMPULAN SOKONGAN VANG SETARF DENGAN KUMPULAN C DARI GRED 17 HINGGA 26 (PERNTAH AM, ARAHAN PENTADBIRAN DAN PEKELILING KEMAJUAN PENTADBIRAN AWAM)       Tarikh Henduduki         32.22       Sila Plih       Perenkasan yang dimasukkan sdalah sama.       Perenkasan Yenkhidmatan Subjek UTAMA BAGI KUMPULAN SOKONGAN VANG SETARF DENGAN KUMPULAN C DARI GRED 17 HINGGA 26 (PERNTAH AM, ARAHAN PENTADBIRAN DAN PEKELILING KEMAJUAN PENTADBIRAN AWAM)       Tarikh Henduduki         32.22       Sila Plih       Perenkasan yang dimasukkan sdalah sama.       Perenkasan Yenkhidmatan Subjek UTAMA BAGI KUMPULAN C DARI GRED 17 HINGGA 26 (PERNTAH AM, ARAHAN PENTADBIRAN DAN PEKELILING KEMAJUAN PENTADBIRAN AWAM)       Tarikh Henduduki         32.23       Sila Plih       Maklumat       Perenkasan       Perenkasan Yenkhidmatan       Perenkasan Yenkhidmatan       Perenkasan Yenkhidmatan       Perenkasan Yenkhidmatan       Perenkasan Yenkhidmatan       Perenkasan Yenkhidmatan       Perenkasan Yenkhidmatan       Perenkasan Yenkhidmatan       Perenkasan Yenkhidmatan       Perenkasan Yenkhidmatan       Perenkasan Yenkhidmatan       Perenkasan Yenkhidmatan       Perenkasan Yenkhidmatan       Perenkasan Yenkh                                                                                                    | ansformasi<br>inda tidak<br>elebihi 8<br>iri<br>a.2.2 Sila pih<br>3.2.3 Sila pih<br>3.2.3 Sila pih                                                                                                    | Pengecualian Program Transformasi Minda / Kursus Induksi :     Tidak      Contoh Rujukan Pengecualian KPM / JPM     Pengecualian Program Transformasi Minda / Kursus Induksi :     Tidak      Contoh Rujukan Pengecualian KPM / JPM     Tarikh     Kursus Induksi :     Tidak      Pengeriksaan Penkhidmatan Yang Diduduki dan Lulus :     Pengeriksaan Penkhidmatan Yang Diduduki dan Lulus :     Pengeriksaan Penkhidmatan Yang Diduduki dan Lulus :     Pengeriksaan Penkhidmatan Yang Diduduki dan Lulus :     Pengeriksaan Penkhidmatan Subjek Utama Badi Kumpulan Sokongan vang SetaeP Dengan Kumpulan C Dari GRED 17 HINGGa 26 (PERINTAH AM, ARAHAN PENTADBIRAN DAN PEKELILING KEMAJUAN PENTADBIRAN WAW)     Film     Soco SetaeP Dengan Kumpulan C Dari GRED 17 HINGGa 26 (PERINTAH AM, ARAHAN PENTADBIRAN DAN PEKELILING KEMAJUAN PENTADBIRAN WAW)     Film     Soco SetaeP Dengan Kumpulan C Dari GRED 17 HINGGa 26 (PERINTAH AM, ARAHAN PENTADBIRAN DAN PEKELILING KEMAJUAN PENTADBIRAN WAW)     Film     Soco SetaeP Dengan Kumpulan C Dari GRED 17 HINGGa 26 (PERINTAH AM, ARAHAN PENTADBIRAN DAN PEKELILING KEMAJUAN PENTADBIRAN WAW)     Film     Soco SetaeP Dengan Kumpulan C Dari GRED 17 HINGGa 26 (PERINTAH AM, ARAHAN PENTADBIRAN DAN PEKELILING KEMAJUAN PENTADBIRAN WAW)     Film     Soco SetaeP Dengan Kumpulan C Dari GRED 17 HINGGa 26 (PERINTAH AM, ARAHAN PENTADBIRAN DAN PEKELILING KEMAJUAN PENTADBIRAN WAW)     Film     Soco SetaeP Dengan Kumpulan C Dari GRED 17 HINGGa 26 (PERINTAH AM, ARAHAN PENTADBIRAN WAW)     Film     Soco SetaeP Dengan Kumpulan C Dari GRED 17 HINGGa 26 (PERINTAH AM, ARAHAN PENTADBIRAN WAW)     Film     Soco SetaeP Dengan Kumpulan C Dari GRED 17 HINGGa 26 (PERINTAH AM, ARAHAN PENTADBIRAN WAW)     Film     Soco SetaeP Dengan Kumpulan C Dari GRED 17 HINGGA 26 (PERINTAH AM, ARAHAN PENTADBIRAN WAW)     Film     Soco SetaeP Dengan Kumpulan Soco SetaeP Dengan Kumpulan C Dari GRED 17 HINGGA 26 (PERINTAH AM, ARAHAN PENTADBIRAN WAW)     Film     Soco SetaeP Dengan Kumpulan C Dari GRED 17 HINGGA 26 (PERINTAH AM, ARAHAN PENTADBIRAN WAW)                                                                                                    | Pengecualian Program Transformasi Minda / Kursus Induksi :     Tidak      Contoh Rujukan Pengecualian KPM / JPM      Pengecualian Program Transformasi Minda / Kursus Induksi :     Tidak      Contoh Rujukan Pengecualian KPM / JPM      Pengecualian Program Transformasi Minda / Kursus Induksi :     Tidak      Contoh Rujukan Pengecualian KPM / JPM      Pengecualian Program Transformasi Minda / Kursus Induksi :     Tidak      Contoh Rujukan Pengecualian KPM / JPM      Pengecualian Program Transformasi Minda / Kursus Induksi :     Tidak      Pengecualian KPM / JPM      Pengecualian Program Transformasi Minda / Kursus Induksi :     Tidak      Pengecualian KPM / JPM      Pengecualian Program Transformasi Minda / Kursus Induksi :     Tidak      Pengecualian KPM / JPM      Pengecualian Program Transformasi Minda / Kursus Induksi :     Tidak      Pengecualian KPM / JPM      Pengecualian Program Transformasi Minda / Kursus Induksi :     Tidak      Pengecualian KPM / JPM      Pengecualian Program Transformasi Minda / Kursus Induksi :     Tidak      Pengecualian Program Transformasi Minda / Kursus Induksi :     Tidak      Pengecualian Program Transformasi Minda / Kursus Induksi :     Tidak      Pengecualian Program Transformasi Minda / Kursus Induksi :     Tidak      Pengecualian Program Transformasi Minda / Kursus Induksi :     Tidak      Pengecualian Program Transformasi Minda / Kursus Induksi :     Tidak      Pengecualian Program Transformasi Minda / Kursus Induksi :     Tidak      Pengecualian Program Transformasi Minda / Kursus Induksi :     Tidak      Pengecualian Program Transformasi Minda / Kursus Induksi :     Tidak      Pengecualian Program Transformasi Minda / Kursus Induksi :     Tidak      Pengecualian Program Transformasi Minda / Kursus Induksi :     Tidak      Pengecualian Program Transformasi Minda / Kursus Induksi :     Tidak      Pengecualian Program Transformasi Minda / Kursus Induksi :     Tidak      Pengecualian Program Transformasi Minda / Kursus Induksi :     Tidak      Pengecualian Program Transf                                                                                                    | ansformasi<br>inda tidak<br>elebihi 8<br>iri<br>3.23 Sla pih<br>3.3 Pelanjutan Tempoh Percubaan (Jika Ada) :                                                                                                    | Transformasi Alinda tidak Alinda tidak Alin                                                                                                    | A control bugs<br>ansformasi<br>inda tidak<br>2 Peperkisaan Perkhidmatan Yang Diduduki dan Lulus :<br>2 Peperkisaan Perkhidmatan Yang Diduduki dan Lulus :<br>3.2 Peperkisaan Perkhidmatan Yang Diduduki dan Lulus :<br>3.2 Peperkisaan Perkhidmatan Yang Diduduki dan Lulus :<br>3.2 Peperkisaan yang dimasukian adalah sama.<br>3.2 Sila pila<br>3.2 Pelanjutan Tempoh Percubaan (Jika Ada) :<br>3.3 Pelanjutan Tempoh Percubaan (Jika Ada) :<br>3.3 Pelanjutan Tempoh Per                                                                                                    | Tidak Pengecualian Program Transformasi Ininda tidak Peperiksaan Perkhidmatan Yang Diduduki dan Lulus : Peperiksaan Perkhidmatan Yang Diduduki dan Lulus : Peperiksaan Perkhidmatan Yang Diduduki dan Lulus : Peperiksaan Perkhidmatan Yang Diduduki dan Lulus : Peperiksaan Perkhidmatan Yang Diduduki dan Lulus : Peperiksaan perkhidmatan Yang Diduduki dan Lulus : Peperiksaan perkhidmatan Yang Diduduki dan Lulus : Peperiksaan perkhidmatan Yang Diduduki dan Lulus : Peperiksaan perkhidmatan Yang Diduduki dan Lulus : Peperiksaan yang dimasukian adalah sama. Perkhidmatan Perkhidmatan Perkhidmat                                                                                                    | Pengecualian Program Transformasi Minda / Kursus Induksi :     Tidak      Pengecualian KPM / JPN     Tarikh     Tarikh     Tarikh     Menduduki     Rujukan     Pengeruksaan Perkhidmatan Yang Diduduki dan Lulus :     Tarikh     Menduduki     Rujukan     Pengeruksaan Perkhidmatan Yang Diduduki dan Lulus :     Tarikh     Menduduki     Rujukan     Pengeruksaan Perkhidmatan Yang Diduduki dan Lulus :     Tarikh     Pengeruksaan Perkhidmatan Yang Diduduki dan Lulus :     Tarikh     Pengeruksaan Perkhid                                                                                                    | Ant ordgy     Pergecualian Program Transformasi Minda / Kursus Induksi :     Tidak      Pergecualian KPM / JPN     Tarikh     Menduduki     Rujukan     Pergeriksaan Perkhidmatan Yang Diduduki dan Lulus :     Tarikh     Menduduki     Rujukan     Pergeriksaan Perkhidmatan Yang Diduduki dan Lulus :     Tarikh     Menduduki     Rujukan     Pergeriksaan Perkhidmatan Yang Diduduki dan Lulus :     Tarikh     Menduduki     Rujukan     Pergeriksaan Perkhidmatan Yang Diduduki dan Lulus :     Tarikh     Menduduki     Rujukan     Pergeriksaan Perkhidmatan Yang Diduduki dan Lulus :     Tarikh     Pergeriksaan Perkhidmatan Yang Diduduki dan Lulus :     Tarikh     Pergeriksaan Perkhidmatan Yang Diduduki dan Lulus :     Tarikh     Pergeriksaan Perkhidmatan Yang Diduduki dan Lulus :     Tarikh     Pergeriksaan Perkhidmatan Yang Diduduki dan Lulus :     Tarikh     Pergeriksaan Perkhidmatan Yang Diduduki dan Lulus :     Tarikh     Pergeriksaan Perkhidmatan     Pergeriksaan yang dimasukan adalah sama:     Pergeriksaan     Pergeriksaan     Per      | Ant orgy     Pengecualian Program Transformasi Minda / Kursus Induksi :     Tidak      Pengecualian KPM / JPN     Tarikh     Tarikh     Ta                                                                                                    | Pergecualian Program Transformasi Minda / Kursus Induksi :     Tidak Contoh Rujukan Pengecualian KPM / JPM     Peperiksaan Perkhidmatan Yang Diduduki dan Lulus :     Tarikh     Peperiksaan Perkhidmatan Subjek Urtawa BAGI KUMPULAN SOKONGAN VANG SETARF DENGAN KUMPULAN C DARI GRED 17 HINGGA 26 (PERINTAH AM, ARAHAN PENTADBIRAN DAN PEKKLILING KEMAJUAN PENTADBIRAN AWAM)     Peperiksaan yang dimasukkan adalah sama.     Aside and the seta seta seta seta seta seta seta set                                                                                                    | Pengecualian Program Transformasi Minda / Kursus Induksi : Tidak Contoh Rujukan Pengecualian KPM / JPM itidak ihi 8 Peperiksaan Perkhidmatan Yang Diduduki dan Lulus :  Peperiksaan Perkhidmatan Yang Diduduki dan Lulus :  Peperiksaan Perkhidmatan Subjek UTAMA BAGI KUMPULAN SOKONGAN VANG SETARF DENGAN KUMPULAN C DARI GRED 17 HINGGA 26 (PERINTAH AM, ARAHAN PENTADBIRAN DAN PEKELILING KEMAJUAN PENTADBIRAN AWAM) *  Nakumat Peperiksaan yang dimasukan adalah samu.  Sokongan Yang Sita Plih  Sokongan Yang Sita Plih  Sokongan Yang Sita Plih  Sokongan Yang Sita Plih  Sokongan Yang Sita Plih  Sokongan Yang Sita Plih  Peperiksaan Yang Dimasukan adalah samu.  Pelaniutan Tempoh Percubaan (Jika Ada) :                                                                                                    | Perperuksaan Perkhidmatan Yang Diduduki dan Lulus :     Tidak      Contoh Rujukan Pengecualian KPM / JPN     Tarikh     Menduduki     Contoh Rujukan Pengecualian KPM / JPN     Tarikh     Menduduki     Contoh Rujukan Pengecualian KPM / JPN     Tarikh     Menduduki     Contoh Rujukan Pengecualian KPM / JPN     Tarikh     Menduduki     Contoh Rujukan Pengecualian KPM / JPN     Tarikh     Menduduki     Contoh Rujukan Pengecualian KPM / JPN     Tarikh     Menduduki     Contoh Rujukan Pengecualian KPM / JPN     Tarikh     Menduduki     Contoh Rujukan Pengecualian KPM / JPN     Tarikh     Menduduki     Rujukan     Tarikh     Menduduki     Rujukan     Tarikh     Menduduki     Rujukan     Tarikh     Menduduki     Rujukan     Tarikh     Menduduki     Rujukan     Tarikh     Menduduki     Rujukan     Tarikh     Menduduki     Rujukan     Tarikh     Menduduki     Rujukan     Tarikh     Menduduki     Rujukan     Tarikh     Menduduki     Rujukan     Tarikh     Menduduki     Rujukan     Tarikh     Menduduki     Rujukan     Tarikh     Maklum     Peperkisaan yang dimasukan adalah sama     Tarikh     Maklum     Peperkisaan yang dimasukan adalah sama     Tarikh     Maklum     Peperkisaan yang dimasukan adalah sama     Tarikh     Maklum     Peperkisaan yang dimasukan adalah sama     Tarikh     Tarikh     Maklum     Peperkisaan yang dimasukan adalah sama     Tarikh     Maklum     Peperkisaan yang dimasukan adalah sama     Tarikh     Tarikh     Taritarih                                                                                                    | Pegeriksaan Perkhidmatan Yang Diduduki dan Lulus :     Tidak      Contoh Rujukan Pengecualian KPM / JPM     Tarikh     Menduduki     Rujukan     Peperiksaan Perkhidmatan Yang Diduduki dan Lulus :     Tarikh     Menduduki     Rujukan     Peperiksaan Perkhidmatan Subjex UTAMA BAGI KUMPULAN SOKONGAN VANG SETARF DENGAN KUMPULAN C DARI GRED 17 HINGGA 26 (PERINTAH AM, ARAHAN PENTADBIRAN DAN PEKELIJING KEMAJUAN PENTADBIRAN AWAM)     Maklumat Peperikaan yang dimasukkan adalah sama.     Sa.2.3 Sila Rihh     Contoh Rujukan adalah sama.     Maklumat Peperikaan yang dimasukkan adalah sama.     Maklumat Peperikaan     Peperikaan yang dimasukkan adalah sama.     Maklumat Peperikaan     Yang Dimasukan adalah sama.     Maklumat Peperikaan     Yang Dimasukan adalah sama.     Maklumat Peperikaan     Yang Dimasukan adalah sama.     Yang Dimasukan adalah sama.     Yang Dimasukan adalah sama adalah sama adalah sama adalah sama adalah sama adalah sama adalah sama adalah sama adalah sama adalah sama adalah sama adalah sama adalah sama adalah sama adalah sama adalah sama adalah sama adala                                                                                                    | Pergecualian Program Transformasi Minda / Kursus Induksi : Tidak Contoh Rujukan Pengecualian KPM / JPN          lak       2       Peperiksaan Perkhidimatan Yang Diduduki dan Lulus :       Tarikh         lak       2.1       Peperiksaan Perkhidimatan Subjek UTAMA BAGI KUMPULAN SOKONGAN VANO SETARP DENGAN KUMPULAN C DARI GRED 17 HINGGA 26 (PERINTAH AM, ARAHAN PENTADBIRAN DAN PEKELILING KEMAJUAN PENTADBIRAN AWAM) V         3.2.2       Sia Pilh       Perkikatan vang dimasukan adalah sama.       Perkikatan Vano Setarp Dengan KUMPULAN C DARI GRED 17 HINGGA 26 (PERINTAH AM, ARAHAN PENTADBIRAN DAN PEKELILING KEMAJUAN PENTADBIRAN AWAM) V         3.2.2       Sia Pilh       Perkikatan vang dimasukan adalah sama.       Perkikatan Vano Setarp Dengan KUMPULAN C DARI GRED 17 HINGGA 26 (PERINTAH AM, ARAHAN PENTADBIRAN DAN PEKELILING KEMAJUAN PENTADBIRAN AWAM) V       Perkikatan Vano Setarp Dengan KUMPULAN C DARI GRED 17 HINGGA 26 (PERINTAH AM, ARAHAN PENTADBIRAN DAN PEKELILING KEMAJUAN PENTADBIRAN AWAM) V                                                                                                    | Pegeriksaan Perkhidmatan Yang Diduduki dan Lulus :     Tarikh     Menduduki     Tarikh     Menduduki     Tarikh     Menduduki     Rujukan     Peperkisaan Perkhidmatan Yang Diduduki dan Lulus :     Tarikh     Menduduki     Rujukan     Sujukan     Sujukan                                                                                                    | In Forger     In Forger                                                                                                    | Pergecualian Program Transformasi Minda / Kursus Induksi :  Tidak Contoh Rujukan Pengecualian KPM / JPN  Peperiksaan Perkhidmatan Yang Diduduki dan Lulus :  Peperiksaan Perkhidmatan Yang Diduduki dan Lulus :  Tarikh Menduduki Rujukan  Peperiksaan Perkhidmatan Subjek Utama Badi Kumpulan Sokongan Vang Setasp Dengan Kumpulan C dari gred 17 Hingga 26 (PERINTAH AM, ARAHAN PENTADBIRAN DAN PERKELILing Kemajuan PentaDBIRAN AWAM)  Adulmat Peperiksaan yang dimasukkan adalah sama.  Perkhidmatan  Perkhidmatan  P                                                                                                    | Pengecualian Program Transformasi Minda / Kursus Induksi :  Peperiksaan Perkhidmatan Yang Diduduki dan Lulus :  Peperiksaan Perkhidmatan Yang Diduduki dan Lulus :  Peperiksaan Perkhidmatan Subjek UTAMA BAGI KUMPULAN SOKONGAN VANG SETARF DENGAN KUMPULAN C DARI GRED 17 HINGGA 26 (PERNTAH AM, ARAHAN PENTADBIRAN DAN PEKELILING KEMAJUAN PENTADBIRAN AWAM)  Maklumat Reperikaan yang dimasukkan adalah sama.  Addumat Reperikaan yang dimasukkan adalah sama.  Addumat Reperikaan yang dimasukkan adalah sama.  Addumat Reperikaan yang dimasukkan adalah sama.  Addumat Reperikaan yang dimasukkan adalah sama.  Addumat Reperikaan yang dimasukkan adalah sama.  Addumat Reperikaan yang dimasukkan adalah sama.  Addumat Reperikaan yang dimasukkan adalah sama.  Addumat Reperikaan yang dimasukkan adalah sama.  Addumat Reperikaan yang dimasukkan adalah sama.  Addumat Reperikaan yang dimasukkan adalah sama.  Addumat Reperikaan yang dimasukkan adalah sama.  Addumat Reperikaan yang dimasukkan adalah sama.  Addumat Reperikaan yang dimasukkan adalah sama.  Addumat Reperikaan yang dimasukan adalah sama.  Addumat Reperikaan yang dimasukan adalah sama.  Addumat Reperikaan yang dimasukan adalah sama.  Addumat Reperikaan yang dimasukan adalah sama.  Addumat Reperikaan yang dimasukan adalah sama.  Addumat Reperikaan yang dimasukan adalah sama.  Addumat Reperikaan yang dimasukan adalah sama.  Addumat Reperikaan yang dimasukan adalah sama.  Addumat Reperikaan yang dimasukan adalah sama.  Addumat Reperikaan yang dimasukan adalah sama.  Addumat Reperikaan yang dimasukan adalah sama.  Addumat Reperikaan yang dimasukan adalah sama.  Addumat Reperikaan yang dimasukan adalah sama.  Addumat Reperikaan yang dimasukan adalah sama.  Addumat Reperikaan yang dimatakan adalah sama Reperikaan yang dimatakan kang kang kang kang kang kang kang                                                                                                    | Pengecualian Program Transformasi Minda / Kursus Induksi : Tidak  Pengecualian KPM / JPM Pengecualian KPM / JPM P                                                                                                    | Pengecualian Program Transformasi Minda / Kursus Induksi :<br>Tidak Contoh Rujukan Pengecualian KPM / JPN Peperksaan Perkhidmatan Yang Diduduki dan Lulus :<br>Peperksaan Perkhidmatan Yang Diduduki dan Lulus :<br>Peperksaan Perkhidmatan Subsek Urtawa BAGI KUMPULAN SOKONGAN VANG SETARF DENGAN KUMPULAN C DARI GRED 17 HINGGA 26 (PERINTAH AM, ARAHAN PENTADBIRAN DAN PEKELILING KEMAJUAN PENTADBIRAN AWAN) V<br>Malumet Peperksaan yang dimasukkan adalah sama.<br>Sia Plih<br>Sia Plih<br>Tidak Contoh Rujukan Pengecualian KPM / JPN<br>Tarikh<br>Menduduki<br>Rujukan<br>Peperksaan Perkhidmatan Subsek Urtawa BAGI KUMPULAN SOKONGAN VANG SETARF DENGAN KUMPULAN C DARI GRED 17 HINGGA 26 (PERINTAH AM, ARAHAN PENTADBIRAN DAN PEKELILING KEMAJUAN PENTADBIRAN AWAN) V<br>Sia Plih<br>Sia Plih                                                                                                    | Pengecualian Program Transformasi Minda / Kursus Induksi :     Tidak      Pengecualian Program Transformasi Minda / Kursus Induksi :     Tidak      Contoh Rujukan Pengecualian KPM / JPM      da tidak     ebihi 8     Peperiksaan Perkhidmatan Yang Diduduki dan Lulus :                                                                                                    | Pengecualian Program Transformasi Minda / Kursus Induksi :     Tidak      Pengecualian Program Transformasi Minda / Kursus Induksi :     Tidak      Contoh Rujukan Pengecualian KPM / JPM      Peperliksaan Perkhidmatan Yang Diduduki dan Lulus :     Tarikh     Peperliksaan Perkhidmatan Yang Diduduki dan Lulus :     Tarikh     Peperliksaan Penkhidmatan Subjek utama Badi kumpulan sokongan yang setarp Dengan kumpulan c Dari Greb 17 Hindga 26 (PERINTAH AM, ARAHAN PENTADBIRAN DAN PErkeliling kemajuan PentaDBIRAN AWA)     Tarikh     Rujukan      Sa22 Sila Plih                                                                                                    | Pengecualian Program Transformasi Minda / Kursus Induksi :     Tidak      Pengecualian Program Transformasi Minda / Kursus Induksi :     Tidak      Pengecualian KPM / JPM     Tarikh     Menduduki     Rujukan     Peperiksaan Perkhidmatan Yang Diduduki dan Lulus :     Peperiksaan Perkhidmatan Yang Diduduki dan Lulus :     Peperiksaan Perkhidmatan Subjek UTAMA BAGI KUMPULAN SOKONGAN VANG SETARF DENGAN KUMPULAN C DARI GRED 17 HINGGA 26 (PERINTAH AM, ARAHAN PENTADBISRAN DAN PEKKELIJNG KEMAJUAN PENTADBISRAN AWAM      Peperiksaan yang dimasukkan adalah sama.     Astiomat Peperiksaan yang dimasukkan adalah sama.     Soc.     Sig plih                                                                                                    | Pengecualian Program Transformasi Minda / Kursus Induksi : Tidak Contoh Rujukan Pengecualian KPM / JPN tidak 2 Peperiksaan Perkhidmatan Yang Diduduki dan Lulus : 2 Peperiksaan Perkhidmatan Yang Diduduki dan Lulus : 3 Peperiksaan Perkhidmatan SubJek UTAMA BAGI KUMPULAN SOKOKGAN VANIG SETARF DENGAN KUMPULAN C DARI GRED 17 HINGGA 26 (PERINTAH AM, ARAHAN PENTADBIRAN DAN PENTADBIRAN ANAM) *                                                                                                    |
| Minda tidak<br>melebihi 8<br>hari 2 Peperiksaan Perkhidmatan Yang Diduduki dan Lulus :<br>Peperiksaan Perkhidmatan Subjek UTAMA BAGI KUMPULAN SOKONGAN VANG SETARF DENGAN KUMPULAN C DARI GRED 17 HINGGA 26 (PERINTAH AM, ARAHAN PENTADBIRAN DAN PEKKLIJING KEMAJUAN PENTADBIRAN AMAM)<br>Nakumat Peperiksaan yang dimasukan adalah sama.<br>3.2.2 Sila pila<br>3.2.3 Sila pila<br>3.3.1 Pelanjutan Tempoh Percubaan (Jika Ada) :                                                                                                    | A Peperiksaan Perkhidmatan Yang Diduduki dan Lulus :     Tarikh Menduduki Rujukan     Peperiksaan Perkhidmatan Subsek UTAMA BAGI KUMPULAN SOKONGAN VANG SETARF DENGAN KUMPULAN C DARI GRED 17 HINGGA 26 (PERDITAH AM, ARAHAN PENTADBERAN DAN PEKELILING KEMADUAN PENTADBERAN AWAM)     Tarikh Menduduki Rujukan     Sa.2 Sila Bih     Sa.2 Sila Bih     Sa.2                                                                                                    | Minda tidak<br>melebihi 8<br>hari 2 Peperkisaan Perkhidmatan Yang Diduduki dan Lulus :<br>Peperkisaan Penkhidmatan Yang Diduduki dan Lulus :<br>Peperkisaan Penkhidmatan Yang Diduduki dan Lulus :<br>Peperkisaan Penkhidmatan Subjek UTAMA BAGI KUMPULAN SOKONGAN VANG SETARF DENGAN KUMPULAN C DARI GRED 17 HINGGA 26 (PERINTAH AM, ARAHAN PENTADBIRAN DAN PENKADBIRAN ANAR) V<br>Peperkisaan Penkhidmatan Yang Diduduki dan Lulus :<br>Peperkisaan Penkhidmatan Yang Diduduki dan Lulus :<br>Peperkisaan Penkhidmatan Yang Diduduki dan Lulus :<br>Peperkisaan Penkhidmatan Yang Diduduki dan Lulus :<br>Peperkisaan Penkhidmatan Yang Diduduki dan Lulus :<br>Peperkisaan Penkhidmatan Yang Diduduki dan Lulus :<br>Peperkisaan Penkhidmatan Yang Diduduki dan Lulus :<br>Peperkisaan Penkhidmatan Yang Diduduki dan Lulus :<br>Peperkisaan Penkhidmatan Yang Diduduki dan Lulus :<br>Peperkisaan Penkhidmatan Yang Diduduki dan Lulus :<br>Peperkisaan Penkhidmatan Yang Diduduki dan Lulus :<br>Pelanjutan Tempoh Percubaan (Jika Ada) :<br>3.3.1 Pelanjutan Pentang :<br>Sila Pilh V Sila Pilh V Sila Pilh                                                                                                    | Minda tidak<br>melebihi 8<br>hari 21 Peperiksaan Perkhidmatan Yang Diduduki dan Lulus :<br>Peperiksaan Perkhidmatan Subjek UTAMA BAGI KUMPULAN SOKONGAN YANG SETARF DENGAN KUMPULAN C DARI GRED 17 HINGGA 26 (PERINTAH AM, ARAHAN PENTADBIRAN DAN PENTADBIRAN DAN PENTADBIRAN ANAM) v<br>Madurat Peperiksaan yang dimasukkan adalah sana.<br>2.2. Sila pilih<br>3.2.2 Sila pilih<br>3.2.3 Sila pilih<br>3.3.1 Pelanjutan Tempoh Percubaan (Jika Ada) :<br>3.3.1 Pelanjutan Tempoh Percubaan (Jika Ada) :<br>3.3.1 Pelanjutan Tempoh Percubaan (Jika Ada) :<br>3.3.1 Pelanjutan Tempoh Percubaan (Jika Ada) :<br>3.3.1 Pelanjutan Tempoh Percubaan (Jika Ada) :<br>3.3.1 Pelanjutan Tempoh Percubaan (Jika Ada) :<br>3.3.1 Pelanjutan Tempoh Percubaan (Jika Ada) :<br>3.3.1 Pelanjutan Tempoh Percubaan (Jika Ada) :                                                                                                    | Minda tidak<br>melebihi 8<br>hari 2 Peperuksaan Perkhidmatan Yang Diduduki dan Lulus : Tarikhi<br>Madumat<br>Peperuksaan Perkhidmatan Yang Diduduki dan Lulus : Tarikhi<br>Menduduki<br>Rujukan<br>Matumat<br>Peperuksaan yang dimasukan adalah sama.<br>Matumat Peperlasaan yang dimasukan adalah sama.<br>Sila Plih<br>3.2.2 Sila Plih<br>3.2.3 Sia Plih<br>3.3.3 Pelanjutan Tempoh Percubaan (Jika Ada) :<br>3.3.1 Pelanjutan Tempoh Percubaan (Jika Ada) :<br>3.3.2 Pelanjutan Kedua :<br>3.3.2 Pelanjutan Kedua :<br>Matumat Kedua :<br>Matumat Kedua :                                                                                                    | Mindstoffindsi       2       Peperiksaan Perkhidmatan Yang Diduduki dan Lulus :       Tariki Menduduki Rujukan         Minda tidak melebihi 8       2.1       Peperiksaan Perkhidmatan Subber UTAMA BAGI KUMPULAN SOKONGAN VANG SETARF DENGAN KUMPULAN C DARI GRED 17 HINGGA 26 (PERINTAH AM, ARAHAN PENTADBIRAN DAN PENTADBIRAN ANN)       Tariki Menduduki Rujukan         Makumar Peperiksaan yang dimasukian adalah sama.       Makumar Peperiksaan yang dimasukian adalah sama.       Perpeniksaan Yeni Yang Diduduki dan Lulus :       Introduction Methods 26 (PERINTAH AM, ARAHAN PENTADBIRAN DAN PENTADBIRAN ANN)       Introduction Methods 20 (PERINTAH AM, ARAHAN PENTADBIRAN DAN PENTADBIRAN ANN)       Introduction Methods 20 (PERINTAH AM, ARAHAN PENTADBIRAN DAN PENTADBIRAN ANN)       Introduction Methods 20 (PERINTAH AM, ARAHAN PENTADBIRAN DAN PENTADBIRAN ANN)       Introduction Methods 20 (PERINTAH AM, ARAHAN PENTADBIRAN ANN)       Introduction Methods 20 (PERINTAH AM, ARAHAN PENTADBIRAN ANN)       Introduction Methods 20 (PERINTAH AM, ARAHAN PENTADBIRAN ANN)       Introduction Methods 20 (PERINTAH AM, ARAHAN PENTADBIRAN ANN)       Introduction Methods 20 (PERINTAH AM, ARAHAN PENTADBIRAN ANN)       Introduction Methods 20 (PERINTAH AM, ARAHAN PENTADBIRAN ANN)       Introduction Methods 20 (PERINTAH AM, ARAHAN PENTADBIRAN ANN)       Introduction Methods 20 (PERINTAH AM, ARAHAN PENTADBIRAN ANN)       Introduction Methods 20 (PERINTAH AM, ARAHAN PENTADBIRAN ANN)       Introduction Methods 20 (PERINTAH AM, ARAHAN PENTADBIRAN ANN)       Introduction Methods 20 (PERINTAH AM, ARAHAN PENTADBIRAN ANN)       Introduction Methods 20 (PERINTAH AM, ARAHAN PENTADBIRAN ANN)       Introduction Methods 20 (PERINTAH AM, ARAHAN PENTADBIRAN ANN)                                                                                                    | Mindströmidsin       2       Peperiksaan Perkhidmatan Yang Diduduki dan Lulus :       Tarikhi Menduduki Rujukan         melebihi 8       2.1       Peperiksaan Perkhidmatan Subjek UTAMA BAGE KUMPULAN SOKONGAN VANG SETARP DENGAN KUMPULAN C DART GRED 17 HINGGA 26 (PERNTAH AM, ARAHAN PENTADBERAN DAN PERKELLING KEMAJUAN PENTADBERAN ANAM)       Image and the set of the set of                                                                                                    | Minda tidak<br>melebihi 8<br>hari 2 Peperiksaan Perkhidmatan Yang Diduduki dan Lulus :<br>Peperiksaan Perkhidmatan Yang Diduduki dan Lulus :<br>Peperiksaan Perkhidmatan Subjek UTAAA BAGI KUMPULAN SOKONGAN VANG SETARF DENGAN KUMPULAN C DARI GRED 17 HINGGA 26 (PERNITAH AM, ARAHAN PENTADBERAN DAN PEKELILING KEMAJUAN PENTADBERAN ANAM) en<br>Neduras Peperiksaan yang dimasukan adalah sama<br>3.2.2 Sila Pih<br>3.3.1 Pelanjutan Tempoh Percubaan (Jika Ada) :<br>3.3.1 Pelanjutan Tempoh Percubaan (Jika Ada) :<br>3.3.2 Pelanjutan Tempoh Percubaan (Jika Ada) :<br>3.3.2 Pelanjutan Tempoh Percubaan (Jika Ada) :<br>3.3.4 Pegawai pernah dibert Pemberian Taref Berpencen (PTB) :<br>Todo V K                                                                                                    | Minds tidak<br>melebihi 8<br>hari<br>2 Peperksaan Perkhidmatan Yang Diduduki dan Lulus :<br>2 Peperksaan Perkhidmatan Yang Diduduki dan Lulus :<br>2 Peperksaan Perkhidmatan Yang Diduduki dan Lulus :<br>2 Peperksaan Perkhidmatan Subjek UTAMA BAGI KUMPULAN SOKONGAN VANG SETARP DENGAN KUMPULAN C DARI GRED 17 HINGGA 26 (PERINTAH AM, ARAHAN PENTADBIRAN DAN PERKELLING KEMAJUAN PENTADBIRAN ANAM)<br>3.2.2 Sila Pilh<br>3.2.3 Sila Pilh<br>3.3.1 Pelanjutan Tempoh Percubaan (Jika Ada) :<br>3.3.2 Pelanjutan Tempoh Percubaan (Jika Ada) :<br>3.3.2 Pelanjutan Tempoh Percubaan (Jika Ada) :<br>3.3.2 Pelanjutan Tempoh Percubaan (Jika Ada) :<br>3.3.2 Pelanjutan Kedua :<br>3.3.2 Pelanjutan Kedua :<br>3.3.2 Pelanjutan Kedua :                                                                                                    | Minda tidak<br>melebihi 8<br>hari<br>2 Peperiksaan Perkhidmatan Yang Diduduki dan Lulus :<br>2 Peperiksaan Perkhidmatan Yang Diduduki dan Lulus :<br>2 Peperiksaan Perkhidmatan Subjek Utawa Badi KumpuLan Sokongan Yang Setaep Dengan KumpuLan C dari greb 17 Hingda 26 (PERINTAH AM, ABAHAN PENTADBIRAN DAN PEKELIJing Kemajuan Pentadbiran AWAM) V<br>2 Sila Pila<br>3.2.2 Sila Pila<br>3.2.3 Sila Pila<br>3.2.3 Pelanjutan Tempoh Percubaan (Jika Ada) :<br>3.3.1 Pelanjutan Petrama :<br>3.3.2 Pelanjutan Tempoh Percubaan (Jika Ada) :<br>3.3.2 Pelanjutan Tempoh Percubaan (Jika Ada) :<br>3.3.2 Pelanjutan Kedua :                                                                                                    | Minda tidak<br>melebihi 8<br>hari 2 Peperiksaan Perkhidmatan Yang Diduduki dan Lulus :<br>Peperiksaan Perkhidmatan Sussek UTAMA BAGI KUMPULAN SOKONGAN VANG SETARP DENGAN KUMPULAN C DARE GRED 17 HINGGA 26 (PERINTAH AM, ARAHAN PENTADBERAN DAN PERKLEIING KEMJUAN PENTADBERAN AWAN) *<br>Peperiksaan Yang dimasukkan adalah sama.<br>3.2.2 Sila Pilh<br>3.3.3 Pelanjutan Tempoh Percubaan (Jika Ada) :<br>3.3.1 Pelanjutan Tempoh Percubaan (Jika Ada) :<br>3.3.2 Pelanjutan Kedua :<br>3.3.2 Pelanjutan Kedua :                                                                                                    | Minda tidak<br>melebihi 8<br>hari 2 Peperiksaan Perkhidmatan Yang Diduduki dan Lulus :<br>Peperiksaan Perkhidmatan Subjek UTAMA BAGI KUMPULAN SOKONGAN VANG SETARP DENGAN KUMPULAN C DARI GRED 17 HINGGA 26 (PERINTAH AM, ARAMAN PENTADBERAN DAN PEKELIJING KEMAJUAN PENTADBERAN AWAM) v<br>Makumat Peperikaan yang dimasukkan adalah sama.<br>2.2.2 Sila Rih<br>3.2.2 Sila Rih<br>3.3.1 Pelanjutan Tempoh Percubaan (Jika Ada) :<br>3.3.1 Pelanjutan Tempoh Percubaan (Jika Ada) :                                                                                                    | nda tidak<br>elebihi 8<br>ri 2 Peperiksaan Perkhidmatan Yang Diduduki dan Lulus :<br>1 Peperiksaan Perkhidmatan Yang Diduduki dan Lulus :<br>1 Peperiksaan Pekhidmatan Subjek UTAMA BAGI KUMPULAN SOKONGAN VANG SETARF DENGAN KUMPULAN C DARI GRED 17 HINGGA 26 (PERINTAH AM, ARAHAN PENTADBIRAN DAN PEKELILING KEMAJUAN PENTADBIRAN AWAN) v<br>1 Peperiksaan yang dimasukan adalah sama.<br>1 2.2 Sila Bih<br>3.2.2 Sila Bih<br>3.3.1 Pelanjutan Tempoh Percubaan (Jika Ada) :<br>3.3.1 Pelanjutan Pertama :                                                                                                    | a historintasi<br>inda tidak<br>elebihi 8<br>irri  2 Peperiksaan Perkhidmatan Yang Diduduki dan Lulus : Tarikh<br>Reduduki<br>Rujukan  2 Peperiksaan yeng dimaasikan sdalah sama.<br>3.2.2 Sila Pila<br>3.2.3 Sila Pila<br>3.2.3 Pelanjutan Tempoh Percubaan (Jika Ada) :<br>3.1 Pelanjutan Detroma -<br>3.1 Pelanjutan Detroma -<br>3.2 Pelanjutan Detroma -<br>3.2 Pelanjutan Detroma (Jika Ada) :<br>3.2 Pelanjutan Detroma -<br>3.2 Pelanjutan Detroma -<br>3.3 Pelanjutan Detroma -<br>3.3 Pelanjutan Detroma -                                                                                                    | ari  2 Peperiksaan Perkhidmatan Yang Diduduki dan Lulus :  2 Peperiksaan Perkhidmatan Yang Diduduki dan Lulus :  3 Peperiksaan Perkhidmatan Yang Diduduki dan Lulus :  4 Peperiksaan Perkhidmatan Yang Diduduki dan Lulus :  4 Peperiksaan Perkhidmatan Yang Diduduki dan Lulus :  4 Peperiksaan yang dmasukkan adalah sama:  4 Peperiksaan yang dmasukkan adalah sama:  4 Peperiksaan Perkhidmatan  4 Peperiksaan  4 Peperiksaan  4 Pepe                                                                                                    | Ininda tidak<br>lelebihi 8<br>ari       2       Peperiksaan Perkhidmatan Yang Diduduki dan Lulus :       Tarikh<br>Menduduki<br>Rujukan         2.1       peperiksaan Perkhidmatan Subjek UTAMA BAGI KUMPULAN SOKONGAN VANG SETARP DENGAN KUMPULAN C DARI GRED 17 HINGGA 26 (DERINTAH AM, ARAHAN PENTADBIRAN DAN PEKELILING KEMAJUAN PENTADBIRAN AWAN)       Image and the set of the set of th                                                                                                    | and storm das<br>inda tidak<br>elebihi 8<br>iri<br>2 Peperiksaan Perkhidmatan Yang Diduduki dan Lulus :<br>2 Peperiksaan Perkhidmatan Subjek UTAMA BAGI KUMPULAN SOKOKGAN VANG SETARF DENGAN KUMPULAN C DARI GRED 17 HINGGA 26 (PERINTAH AM, ARAHAN PENTADBIRAN DAN PEKKELIJING KEMAJUAN PENTADBIRAN AWAM)<br>Madumati<br>Addumati<br>3.2.2 Sila Pilh<br>3.2.3 Sila Pilh<br>3.2.3 Sila Pilh                                                                                                    | Alinda tidak<br>nelebihi 8<br>hari 2 Peperiksaan Perkhidmatan Yang Diduduki dan Lulus :<br>Peperiksaan perkhidmatan Subjek UTAMA BAGI KUMPULAN SOKONGAN VANG SETARF DENGAN KUMPULAN C DARI GRED 17 HINGGA 26 (PERUTAH AM, ARAHAN PENTADBIRAN DAN PEKELILING KEMAJDAN PENTADBIRAN ANAM) V<br>Madumat Peperikaan yang dimasukan adalah sama:<br>Alinda 1<br>2.2.2 Sia pila<br>3.2.3 Sia pila<br>2.3.3 Sia pila                                                                                                    | a historinidal inda tidak elebihi 8 iri  2 Peperiksaan Perkhidmatan Yang Diduduki dan Lulus :  4 Peperiksaan Perkhidmatan Yang Diduduki dan Lulus :  4 Peperiksaan Perkhidmatan Subjek utawa BAGE kumpuLan Sokongan yang setare bengan kumpuLan C barj greb 17 Hingga 26 (Perlintan Am, Aranahan Pentabalaran Dan Pekeluling kemajuan Pentabalaran Awan) *  5 Sia Pilh  2.2 Sia Pilh  2.3 Sia Pilh  2.5 Sia Pilh  2.5 Sia Pilh  2.5 Sia Pilh  2.5 Sia Pilh  2.5 Sia Pilh  2.5 Sia Pilh  2.5 Sia Pilh  2.5 Sia Pilh  2.5 Sia Pilh  2.5 Sia Pilh  2.5 Sia Pilh  2.5 Sia Pilh  2.5 Sia Pilh  2.5 Sia Pilh  2.5 Sia Pilh  2.5 Sia Pilh  3.2.3 Sia Pilh  3.2.3 Sia Pilh  3.2.5 Sia Pilh  3.2.5 Sia                                                                                                    | nda tidak<br>elebihi 8<br>ri 2 Peperiksaan Perkhidmatan Yang Diduduki dan Lulus :<br>Tarikh<br>Meduduki<br>Rujukan<br>ri 3.2.2 Sila Pih<br>3.2.3 Sila Pih                                                                                                    | nda tidak<br>elebihi 8<br>ri 2 Peperiksaan Perkhidmatan Yang Diduduki dan Lulus :<br>Tarikh<br>Maduduki<br>Rujukan<br>ri 2 Peperiksaan Pekhidmatan Subjek Utama Badi KumpuLan Sokongan Vang Setaef Dengan KumpuLan C Dari Gred 17 Hingga 26 (Perintah Am, Arahan Pentadelenan Jan Pentadelenan Awari) *<br>Makumat Peperiksaan yang dimesukan adalah sama.<br>3.2.2 Sila Pilh<br>3.2.3 Sila Pilh                                                                                                    | Inda tidak     alebihi 8     ri                                                                                                    | a tidak<br>a tidak<br>bihi 8<br>2.1 Peperiksaan Perkhidmatan Yang Diduduki dan Lulus :<br>2.1 Peperiksaan Perkhidmatan Subjek UTAMA BAGI KUMPULAN SOKONGAN VANG SETARF DENGAN KUMPULAN C DARI GRED 17 HINGGA 26 (PERDITAH AM, ARAHAN PENTADBIRAN DAN PENTADBIRAN AWAM) V<br>Malumat Reparkasan yang dimesukkan adalah sans.<br>3.2.2 Sila Rihh<br>3.2.3 Sila Rihh                                                                                                    | and a tidak bi a tidak c Peperiksaan Perkhidmatan Yang Diduduki dan Lulus : tarikh Menduduki Rujukan t a 2 Peperiksaan Perkhidmatan Yang Diduduki dan Lulus : tarikh Menduduki Rujukan t a 2 Peperiksaan yang dimasukan adalah sama: tarikh Menduduki Rujukan tarikh Menduduki Rujukan tarikh tarikh t                                                                                                    | Ainda tidak<br>helebihi 8<br>ari  2 Peperiksaan Perkhidmatan Yang Diduduki dan Lulus :  4 Peperiksaan Perkhidmatan Yang Diduduki dan Lulus :  4 Peperiksaan Perkhidmatan Subjek Utama Badi kumpulan Sokongan vanig Setarp Dengan kumpulan C Dari Gred 17 Hingga 26 (Perlittan Am, Arahan Pentadeliran dan Pekelulung kemajuan Pentadeliran awam)   4 Malumat Peperiksaan yang dimasukkan adalah sama:  5.2.2 Sila Pilih  5.2.3 Sila Pilih  4 Dengan Kumpulan Sokongan Vanig Setarp Dengan kumpulan C Dari Gred 17 Hingga 26 (Perlittan Am, Arahan Pentadeliran dan Pekelulung kemajuan Pentadeliran awam)   4 Dengangangan  5.2.2 Sila Pilih  5.2.3 Sila Pilih  5.2.3 Sila Pilih  5.2.3 Sila Pilih  5.2.4 Sila Pilih  5.2.5 Sila Pilih  5.2.5                                                                                                    | a Peperiksaan Perkhidmatan Yang Diduduki dan Lulus:                                                                                                    | Minda tidak<br>melebihi 8<br>hari 2 Peperiksaan Perkhidmatan Yang Diduduki dan Lulus :<br>Peperiksaan Perkhidmatan Subjek UTAMA BAGI KUMPULAN SOKONGAN VANG SETARF DENGAN KUMPULAN C DARI GRED 17 HINGGA 26 (PERINTAH AM, ARAMAN PENTADBIRAN DAN PERKELILING KEMAJUAN PENTADBIRAN ANA MENJADBIRAN DAN PERKELILING KEMAJUAN PENTADBIRAN ANA MENJADBIRAN ANA PENTADBIRAN ANA PENTADBIRAN PENTADBIRAN ANA PENTADBIRAN ANA PENTADBIRAN ANA                                                                                                    | da tidak<br>da tidak<br>2 Peperiksaan Perkhidmatan Yang Diduduki dan Lulus :<br>2 Peperiksaan Perkhidmatan Yang Diduduki dan Lulus :<br>2 Peperiksaan Perkhidmatan Subjek UTAMA BAGI KUMPULAN SOKONGAN YANG SETARF DENGAN KUMPULAN C DARI GRED 17 HINGGA 26 (PERINTAH AM, ARAHAN PENTADBIRAN DAN PEKKLIJING KEMAJUAN PENTADBIRAN AWAU)<br>Makumat<br>Makumat<br>3.2.2 Sila Pilh<br>3.2.3 Sila Pilh<br>2.5 Sila Pilh                                                                                                    | Ainda tidak<br>nelebihi 8<br>Iari  2 Peperikaan Perkhidmatan Yang Diduduki dan Lulus : Tarikh<br>Menduduki<br>Rujukan  3.2.2  5 Is Pilh  3.2.3  5 Is Pilh  2.1  2 Peperikaan yang dimasukan adalah sama  2 Perkhidmatan  2 Perkhidmatan  2 Perkhidmata                                                                                                    | A Peperiksaan Perkhidmatan Yang Diduduki dan Lulus:   Peperiksaan Perkhidmatan Yang Diduduki dan Lulus:   Tarikh Henduduki Rujukan                                                                                                    | a Peperiksaan Perkhidmatan Yang Diduduki dan Lulus :                                                                                                    | anisron masi<br>inda tidak<br>elebihi 8<br>iri<br>2 Peperiksaan Perkhidmatan Yang Diduduki dan Lulus :<br>2 Peperiksaan Perkhidmatan Yang Diduduki dan Lulus :<br>2 Peperiksaan Perkhidmatan Subjek UTAAA BAGI KUMPULAN SOKONGAN VANG SETARF DENGAN KUMPULAN C DARI GRED 17 HINGGA 26 (PERINTAH AM, ARAHAN PENTADBIRAN DAN PENTADBIRAN MANA)<br>3.2.2 Sila Pilh<br>3.2.3 Sila Pilh<br>3.3 Pelanjutan Tempoh Percubaan (Jika Ada) :                                                                                                    | Alasion muda<br>nda tidak<br>elebihi 8<br>ri<br>2 Peperiksaan Perkhidmatan Yang Diduduki dan Lulus :<br>ri<br>2 Peperiksaan Perkhidmatan Subjek UTAMA BAGI KUMPULAN SOKONGAN YANG SETARF DENGAN KUMPULAN C DARI GRED 17 HINGGA 26 (PERINTAH AM, ARAHAN PENTADBIRAN DAN PENTADBIRAN AWAN) *<br>Makumat Reperiksaan yang dimasukkan adalah sama.<br>3.2.2 Sila Rih<br>3.2.3 Sila Rih<br>3.3 Pelanjutan Tempoh Percubaan (Jika Ada) :                                                                                                    | Alinda tidak<br>nelebihi 8<br>hari<br>2 Peperiksaan Perkhidmatan Yang Diduduki dan Lulus :<br>2 Peperiksaan Perkhidmatan Subjek UTAMA BAGI KUMPULAN SOKONGAN VANG SETARP DENGAN KUMPULAN C DARI GRED 17 HINGGA 26 (PERINTAH AM, ARAHAN PENTADBIRAN DAN PENTADBIRAN AWAN) *<br>Madumat Peperiksaan yang dimasukian adalah sama<br>3.2.2 Sila Pilh<br>3.3 Pelanjutan Tempoh Percubaan (Jika Ada) :                                                                                                    | Ainda tidak<br>nelebihi 8<br>lari 2 Peperiksaan Perkhidmatan Yang Diduduki dan Lulus :<br>Peperiksaan Perkhidmatan Yang Diduduki dan Lulus :<br>Peperiksaan Perkhidmatan Subjek UTAMA BAGI KUMPULAN SOKONGAN VANG SETARP DENGAN KUMPULAN C DARI GRED 17 HINGGA 26 (PERDITAH AM, ARAHAN PENTADBIRAN DAN PEKELILING KEMAJUAN PENTADBIRAN ANAM)<br>Madumat Peperiksaan yang dimatukian adalah sama<br>Sia Pilih<br>3.2.2 Sia Pilih<br>3.3 Pelanjutan Tempoh Percubaan (Jika Ada) :                                                                                                    | and stidak<br>elebihi 8<br>ri 2 Peperiksaan Perkhidmatan Yang Diduduki dan Lulus :<br>Tarikh<br>Meduduki<br>Rujukan<br>ri 3.2.2 Sia Pilh<br>3.2.3 Pelanjutan Tempoh Percubaan (Jika Ada) :                                                                                                    | a constrained a tidak alebihi 8 ri  2 Peperiksaan Perkhidmatan Yang Diduduki dan Lulus :      Tarikh Menduduki Rujukan ri  3.2.2 Sia Pih  3.2.3 Sia Pih  2. Sia Pih  3.3 Pelanjutan Tempoh Percubaan (Jika Ada) :                                                                                                    | and stick and stick and and stick and stick a                                                                                                    | and stick in dat tick as an Perkhidmatan Yang Diduduki dan Lulus :                                                                                                    | nda tiidak<br>elebihi 8<br>ri 2 Peperiksaan Perkhidmatan Yang Diduduki dan Lulus :<br>ri 2 Peperiksaan perkhidmatan Subjek Utawa Badi Kumpulan Sokongan Yang Setasp Dengan Kumpulan C dari gred 17 Hingga 26 (PERINTAH AM, ARAHAN PENTADBIRAN DAN PEKELILING KEMAJUAN PENTADBIRAN AWAM)<br>Peperiksaan Yang dimasukkan adalah sama.<br>Peperikaan<br>2.2 Sila Pilh<br>3.2.3 Sila Pilh<br>2.5 Dekerketa Leurak Demeker (M. 14.6 kg)                                                                                                    | anda tidak<br>lebihi 8       2       Peperiksaan Perkhidmatan Yang Diduduki dan Lulus :       Tarikh<br>Menduduki<br>Rujukan         i       2.1       Peperiksaan perkhidmatan Subjek UTAMA BAGI KUMPULAN SOKORGAN YANG SETARF DENGAN KUMPULAN C DARI GRED 17 HINGGA 26 (PERINTAH AM, ARAMAN PENTADBIRAN DAN PEKELELING KEMAJUAN PENTADBIRAN AWAM)       Implementation         Makumat       Makumat       Nagababar       Reperiksaan yang dimasukan adalah sama.       Implementation         3.2.2       Sila Bih       Sila Bih       Reperiksaan yang dimasukan adalah sama.       Implementation                                                                                                    | Peperiksaan Perkhidmatan Yang Diduduki dan Lulus :     Tarikh Menduduki Rujukan     i                                                                                                    | Ala Stormash<br>nda tidak<br>elebihi 8<br>ri<br>2 Peperiksaan Perkhidmatan Yang Diduduki dan Lulus :<br>ri<br>3.2.2 Sia Pilh<br>3.2.3 Sia Pilh<br>2.1 Peperiksaan penduduki adalah sama.<br>Tarikh<br>Menduduki<br>Rujukan<br>2.1 Peperiksaan pendudukan adalah sama.<br>2.2 Sila Pilh<br>3.2.3 Sia Pilh<br>2.3 Sia Pilh<br>2.3 Sia Pilh                                                                                                    | aris       2       Peperiksaan Perkhidmatan Yang Diduduki dan Lulus :       Tarikh<br>Menduduki<br>Rujukan         aris       2.1       Peperiksaan Perkhidmatan Subjek UTAMA BAGI KUMPULAN SOKONGAN YANG SETARP DENGAN KUMPULAN C DARI GRED 17 HINGGA 26 (PERINTAH AM, ARAHAN PENTADBIRAN DAN PEKELILING KEMAJUAN PENTADBIRAN ANAM)       Image: Composition of the set of the set of the                                                                                                    | aria  2 Peperiksaan Perkhidmatan Yang Diduduki dan Lulus:  4 Peperiksaan Perkhidmatan Yang Diduduki dan Lulus:  4 Peperiksaan Perkhidmatan Subjek UTAMA BAGI KUMPULAN SOKONGAN VANG SETARF DENGAN KUMPULAN C DARI GRED 17 HINGGA 26 (PERINTAH AM, ARAHAN PENTADBIRAN DAN PEKELILING KEMAJUAN PENTADBIRAN AMAM)  4 Peperiksaan yang dimasuksan adalah sama:  4 Peperiksaan yang dimasuksan adalah sama:  4 Peperiksaan yang dimasuksan adalah sama:  4 Peperiksaan Perkhidmatan Yang Diduduki dan Lulus:  4 Peperiksaan Perkhidmatan Subjek UTAMA BAGI KUMPULAN SOKONGAN VANG SETARF DENGAN KUMPULAN C DARI GRED 17 HINGGA 26 (PERINTAH AM, ARAHAN PENTADBIRAN AMAM)  4 Peperiksaan yang dimasuksan adalah sama:  4 Peperiksaan yang dimasuksan adalah sama:  4 Periksaan yang dimasuksan yang dimasuksan adalah sama:  4 Peperiksaan yang dimasuksan yang dimasuksan yang dimasuksan yang                                                                                                    | anistorinidal anistorinidal a                                                                                                    | and a tidak<br>elebihi 8<br>rri   Peperiksaan Perkhidmatan Yang Diduduki dan Lulus :  Tarikh<br>Menduduki<br>Rujukan<br>ri   Peperiksaan Perkhidmatan Subjek UTAMA BAGI KUMPULAN SOKONGAN VANG SETARP DENGAN KUMPULAN C DARI GRED 17 HINGGA 26 (PERNITAH AM, ARAHAN PENTADBIRAN DAN PEKELIJING KEMAJUAN PENTADBIRAN AWAM)  Addumat Peperiksaan Perkhidmatan Perkhidmatan Perkh | da tidak<br>ebihi 8<br>2 Peperiksaan Perkhidmatan Yang Diduduki dan Lulus :<br>2 Peperiksaan Perkhidmatan Yang Diduduki dan Lulus :<br>2 Peperiksaan Perkhidmatan Subjek Utama Badi kumpulan Sokongan vang SetaeP Dengan kumpulan C Dari GreD 17 Hingga 26 (Perlihtah Am, Arahan Pentabelaran ban Pekteliling Kemajuan Pentabelaran kuma) v<br>Malumat Peperiksaan yang dimesukian adalah sama.<br>2 S.2.2 Sila Pilih<br>3.2.3 Sila Pilih<br>3.2.3 Sila Pilih<br>3.2.9 Pelanjutan Tempoh Percubaan (Tika Ada) :                                                                                                    | da tidak<br>ebihi 8<br>2.1 Peperiksaan Perkhidmatan Yang Diduduki dan Lulus :<br>2.1 Peperiksaan yeekkidmatan subjek utawa Badi kumpulan sokongan yang setaep bengan kumpulan cibari gebi 17 Hingga 26 (perkitah am, akahan pentabekan ban pekeluling kemajuan pentabekan awaw) v<br>Malumat Peperiksaan yang dimasukan adalah sama.<br>2.2 Sia Pilah<br>3.2 Sia Pilah<br>3.3 Pelanjutan Tempoh Percubaan (Jika Ada) :                                                                                                    | and storm dat<br>inda tidak<br>elebihi 8<br>iri<br>2 Peperiksaan Perkhidmatan Yang Diduduki dan Lulus :<br>2 Peperiksaan Perkhidmatan Yang Diduduki dan Lulus :<br>2 Peperiksaan Perkhidmatan Yang Diduduki dan Lulus :<br>2 Peperiksaan Perkhidmatan Yang Diduduki dan Lulus :<br>2 Peperiksaan Perkhidmatan Yang Diduduki dan Lulus :                                                                                                    | Ainda tidak<br>nelebihi 8<br>ari  2 Peperiksaan Perkhidmatan Yang Diduduki dan Lulus :  2 Peperiksaan Perkhidmatan Yang Diduduki dan Lulus :  3.2 Peperiksaan Perkhidmatan Yang Diduduki dan Lulus :  4 Peperiksaan Perkhidmatan Yang Diduduki dan Lulus :  5 Peperiksaan Perkhidmatan Yang Diduduki dan Lulus :  5 Peperiksaan Perkhidmatan Yang Diduduki dan Lulus :  5 Peperiksaan Perkhidmatan Yang Diduduki dan Lulus :  5 Peperiksaan Perkhidmatan Yang Diduduki dan Lulus :  5 Peperiksaan Perkhidmatan Yang Diduduki dan Lulus :  5 Peperiksaan Perkhidmatan Yang Diduduki dan Lulus :  5 Peperiksaan Perkhidmatan Yang Diduduki dan Lulus :  5 Peperiksaan Yang dimasukan adalah sama.  5 Pelanjutan Tempoh Percubaan (Jika Ada) :  5 Pelanjutan Tempoh Percubaan (Jika Ada) :  5 Pelanjutan                                                                                                    | and storm das i<br>inda tidak<br>elebihi 8<br>iri  2 Peperiksaan Perkhidmatan Yang Diduduki dan Lulus :                                                                                                    | linda tidak<br>elebihi 8<br>ari 2 Peperiksaan Perkhidmatan Yang Diduduki dan Lulus :<br>Peperaksaan Perkhidmatan Yang Diduduki dan Lulus :<br>Peperaksaan perkhidmatan Subjek UTAMA BAGI KUMPULAN SOKONGAN VANG SETARF DENGAN KUMPULAN C DARI GRED 17 HINGGA 26 (DERINTAH AM, ARAHAN PENTADBBRAN DAN PEKKLIDING KEMAJUAN PENTADBBRAN AWAN) *<br>Malumat<br>Peperaksaan yang dimasukian adalah sama.<br>3.2.2 Sila Pih<br>3.2.3 Sila Rih.<br>3.2.3 Pelanjutan Tempoh Percubaan (Jika Ada) :                                                                                                    | la tidak<br>bihi 8<br>2<br>1<br>2<br>2<br>2<br>2<br>2<br>2<br>2<br>2<br>2<br>2<br>2<br>2<br>2<br>2<br>2<br>2<br>2                                                                                                    | la tidak<br>bihi 8<br>2.1 Peperiksaan Perkhidmatan Yang Diduduki dan Lulus :<br>2.1 Peperiksaan Perkhidmatan Subjek utawa Badi kumpulan sokongan yang senara pengan kumpulan coarti greb 17 Hingga 26 (Perkhtah AM, ARahan Pehtaobiskan Dan Pekeliling Kenajuan Pentaobiskan akiah ama:<br>Maklumet Peperiksaan yang dimasukkan adalah ama:<br>3.2.3 Sila pila<br>3.2.3 Pelanjutan Tempoh Percubaan (Jika Ada) :                                                                                                    | la tidak<br>bihi 8<br>2.1 peperkisaan Perkhidmatan Yang Diduduki dan Lulus :<br>2.1 peperkisaan Perkhidmatan Yang Diduduki dan Lulus :<br>2.1 peperkisaan penkhidmatan Subjek Utawa Baci KumeuLan Sokongan Yang Setar Dengan KumeuLan C bari geb 17 Hingga 26 (perintah Am, Arawan Pentaberan Dan Pentaberan Awara) v<br>Malumat Peperkisaan yang dimasukian adalah sama.<br>3.2.2 Sila pila<br>3.2.3 Sila pila<br>3.2.3 Pelanjutan Tempoh Percubaan (Jika Ada) :                                                                                                    | tidak<br>hi 8 2 Peperiksaan Perkhidmatan Yang Diduduki dan Lulus :<br>Peperiksaan Perkhidmatan Yang Diduduki dan Lulus :<br>Peperiksaan Perkhidmatan Subjek Utawa Badi KUMPULAN SOKONGAN VANG SETARF DENGAN KUMPULAN C DARI GRED 17 HINGGA 26 (PERINTAH AM, ARAHAN PENTADBIRAN DAN PEKELIJING KEMAJUAN PENTADBIRAN AWAM) V<br>Malumat Peperiksaan yang dimasukkan adalah sama.<br>3.2.2 Sila Pilh<br>3.2.3 Sila Pilh<br>3.2.3 Sila Pilh<br>3.2.3 Pelanjutan Tempoh Perruhaan (Juka Ada) :                                                                                                    | tidak ihi 8 2 Peperiksaan Perkhidmatan Yang Diduduki dan Lulus : Tarikh Menduduki Rujukan  a peresensekaan perkhidmatan Subaek UTAMA BAGE KUMPULAN SOKONGAN VANG SETARP DENGAN KUMPULAN C DARI GRED 17 HINGGA 26 (PERINTAH AM, ARAHAN PENTADBIRAN DAN PEKELIJING KEMAJUAN PENTADBIRAN AWAM)  Melumat Peperiksaan yang dimasukan adalah samu:  A definistration  3.2.2 Sila Plih  3.2.3 Sila Plih  3.3.9 Pelaniutan Tempoh Percubaan (Jika Ada) :                                                                                                    | a tidak<br>a tidak<br>bihi 8 2.1 Peperiksaan Perkhidmatan Yang Diduduki dan Lulus : Tarikh<br>Menduduki<br>2.1 Peperiksaan Perkhidmatan Subjek UTAMA BAGI KUMPULAN SOKONGAN VANG SETARP DENGAN KUMPULAN C DARI GRED 17 HINGGA 26 (PERINTAH AM, ARAHAN PENTADBIRAN DAN PENTADBIRAN AWAN)  Watumat<br>Watumat<br>3.2.2 Sila Bih<br>3.2.3 Sila Bih<br>3.2.3 Sila Bih                                                                                                    | A tidak     a tidak     a                                                                                                    | Indian       2       Peperiksaan Perkhidmatan Yang Diduduki dan Lulus :       Tarikh         8       2.1       peperiksaan Perkhidmatan Subjek UTAMA BAGI KUMPULAN SOKONGAN VANG SETARP DENGAN KUMPULAN C DARI GRED 17 HINGGA 26 (PERJINTAH AM, ARAHAN PENTADBIRAN DAN PEKELILING KEMAJUAN PENTADBIRAN WANG) *       Tarikh         Maklumat Peperiksaan yang dimasukkan adalah sama:       Maklumat Peperiksaan yang dimasukkan adalah sama:       Perekenan pentadbirah dan pekeliling kemajuan pentadbirah dan pekeliling kemajuan pentadbirah dan pekeliding kemajuan pentadbirah dan pekeliling kemajuan pentadbirah dan pekeliling kemajuan pentadbirah dan pekeliling kemajuan pentadbirah dan pekeliling kemajuan pentadbirah dan pekeliling kemajuan pentadbirah dan pekeliling kemajuan pentadbirah dan pekeliling kemajuan pentadbirah dan pekeliling kemajuan pentadbirah dan pekeliling kemajuan pentadbirah dan pekeling kemajuan pentadbirah dan pekeling kemajuan pentadbir                                                                                                    | Peperiksaan Perkhidmatan Yang Diduduki dan Lulus :     Tarikh Menduduki Rujukan     Auturat     Peperiksaan Perkhidmatan Yang Diduduki dan Lulus :     Tarikh Menduduki Rujukan     Sula Rih     Sia Rih     Sia Rih     Sia Rih     Sia Rih     Sia Rih     Sula Rim     Sula Rim     Sula Ri                                                                                                    | A a tidak     a tidak     a 2     Peperiksaan Perkhidmatan Yang Diduduki dan Lulus :     Tarikh     Menduduki     Rujukan      Peperiksaan Perkhidmatan Subjek Utawa Bagi KUMPULAN SOKONGAN VANG SETARF DENGAN KUMPULAN C DARI GRED 17 HINGGA 26 (DERINTAH AM, ARAHAN PENTADBIRAN DAN PEKELILING KEMAJUAN PENTADBIRAN AWAM)                                                                                                    | nda tiidak<br>elebihi 8<br>ri 2 Peperiksaan Perkhidmatan Yang Diduduki dan Lulus : Tarikh<br>Menduduki<br>Rujukan<br>ri 2 Peperiksaan Perkhidmatan Subjek Utawa Badi kumpulan Sokongan Vang Setasp Dengan kumpulan C dari gred 17 Hingda 26 (PERINTAH AM, ARAHAN PENTADBIRAN DAN PERKELILING KEMAJUAN PENTADBIRAN AWAM)<br>Wakiumat Peperiksaan yang dimasukkan adalah sama.<br>2.2.2 Sila Bih<br>3.2.3 Sila Bih                                                                                                    | anda tidak<br>lebihi 8<br>i<br>i<br>2.1 peperiksaan Perkhidmatan Yang Diduduki dan Lulus :<br>2.1 peperiksaan perkhidmatan Subjek UTAMA BAGI KUMPULAN SOKONGAN VANG SETARP DENGAN KUMPULAN C DARI GRED 17 HINGGA 26 (PERBITAH AM, ARAHAN PENTADBIRAN DAN PEKELILING KEMAJUAN PENTADBIRAN AWAM) v<br>Maklumat Reperikaan yang dimasukkan adalah sama.<br>3.2.2 sila Bihh<br>3.2.3 sila Bihh                                                                                                    | and a tidak<br>lebihi 8       2       Peperiksaan Perkhidmatan Yang Diduduki dan Lulus :       Tarikh<br>Menduduki<br>Rujukan         i       2.1       Peperiksaan perkhidmatan Subjek UTAMA BAGI KUMPULAN SOKONGAN VANG SETARF DENGAN KUMPULAN C DARI GRED 17 HINGGA 26 (PERINTAH AM, ARAHAN PENTADBIRAN DAN PEKELIJING KEMAJUAN PENTADBIRAN AWAM)       Imagingkem<br>Makumat         3.2.2       Sia Pilh       2.5.Sila Pil         3.2.3       mi mata       Makumat                                                                                                    | and a tidak<br>ebihi 8       2       Peperiksaan Perkhidmatan Yang Diduduki dan Lulus :       Tarikh<br>Menduduki<br>Rujukan         2.1       peperiksaan Perkhidmatan Subjek Utawa Badi Kumpulan Sokondan vang Setar Dengan Kumpulan C Dari Greb 17 Hingga 26 (perintah am, arahan Pentabeliran Dan Pekeliling Kemajuan Pentabeliran awa)       Tarikh<br>Menduduki<br>Rujukan         3.2.2       Sila pilih       Sila pilih       2.Sila pilih                                                                                                    | da tidak<br>ebihi 8 2 Peperiksaan Perkhidmatan Yang Diduduki dan Lulus :<br>2 Peperiksaan Perkhidmatan Yang Diduduki dan Lulus :<br>2 Peperiksaan Perkhidmatan Subjek UTAMA BAGI KUMPULAN SOKONGAN VANG SETARF DENGAN KUMPULAN C DARI GRED 17 HINGGA 26 (PERINTAH AM, ARAHAN PENTADBIRAN DAN PEKELILING KEMAJUAN PENTADBIRAN AWA) V<br>Maklumet Peperiksaan yang dimasukkan adalah sama.<br>3.2.2 Sila Plih                                                                                                    | da tidak<br>abihi 8 2 Peperiksaan Perkhidmatan Yang Diduduki dan Lulus : Tarikh<br>Menduduki<br>Rujukan 2 Peperiksaan Perkhidmatan subjek utawa Bagi kumpulan sokongan yang setare pengan kumpulan C bari greb 17 Hingga 26 (Perlintah AM, ARAHAN Pentablikan ban Perkeluling kemajuan Pentablikan akain)<br>Raklumat Peperiksaan yang dimasukkan adalah sama.<br>3.2.2 Sila Rih<br>3.2.2 Sila Rih                                                                                                    | da tidak<br>2 Peperiksaan Perkhidmatan Yang Diduduki dan Lulus :<br>2 Peperiksaan Perkhidmatan Yang Diduduki dan Lulus :<br>2 Peperiksaan Perkhidmatan Subjek UTAMA BAGI KUMPULAN SOKONGAN VANG SETARF DENGAN KUMPULAN C DARJ GRED 17 HINGGA 26 (PERINTAH AM, ARAHAN PENTADBIRAN DAN PEKeLILING KEMAJUAN PENTADBIRAN AWA) *<br>Makumat Peperiksaan yang dimasukian adalah sama.<br>3.2.2 Sila pih                                                                                                    | tidak 2 Peperiksaan Perkhidmatan Yang Diduduki dan Lulus : Tarikh Menduduki<br>hi 8 2-1 Peperiksaan Perkhidmatan Subjek Utama Badi KumpuLan Sokongan vang SetasP Dengan KumpuLan C dari GRED 17 Hingga 26 (Perlintah Am, ARahan Pertabbiran dan Perkeliling Kemajuan Pentabbiran awam) *<br>Makumat Peperiksaan yang dimasukian adalah sama.                                                                                                    |
| melebihi 8       2.1       Peperkasah Perkuluhatan salah badi kumputan sokokokan vanis setaap bengan kumputan coakis geb 17 hingda 26 (perintah aw, abahan pentabilitan bentabilitan awam)       Imenduda Runduka akish sama         Maximum       Maximum       Peperkisaan yang dimasukan akish sama       Peperkisaan yang dimasukan akish sama       Perkisaan yang dimasukan akish sama       Peperkisaan yang dimasukan akish sama       Peperkisaan yang dimasukan akish sama       Peperkisaan yang dimasukan akish sama       Peperkisaan yang dimasukan akish sama       Peperkisaan yang dimasukan akish sama       Peperkisaan yang dimasukan akish sama                                                                                                    | Peperkisaan Perkilaina tang Diduduki dan Lukis.     Peperkisaan perkilipinatan subjek utawa bagi kumpulan sokonigan yang setare pengan kumpulan citari gege tang bergina ang bergina bagi kumpulan sokonigan yang setare pengan kumpulan citari gege tang bergina bagi kumpulan sokonigan yang setare pengan kumpulan citari gege tang bergina bagi kumpulan sokonigan yang setare pengan kumpulan citari gege tang bergina bagi kumpulan sokonigan yang setare pengan kumpulan citari gege tang bergina bagi kumpulan sokonigan yang setare pengan kumpulan citari gege tang bergina bagi kumpulan sokonigan yang setare pengan kumpulan sokonigan yang setare pengan yang setare pengan yang setare pengan yang setare pengan yang setare pengan yang setare pengan yang se                                                                                                    | Immedia troud       2       Peperkusaan Penkudunka ani tanig brouduku dai Luius:       Immedia troud       Immedia troud <td>Impletibilities       2.1       Peperkusaan Perkulanisaan Fang Diduduku dar Lains .       Impletibilities         hari       2.1       Peperkusaan Perkulanisaan Kumpulanisaan Kampulanisaan kanasi kumpulanisaan kanasi kumpulanisaan kumpulanisaan kumpulanisaan kanasi kumpulanisaan kanasi kumpulanisaan kanasi kumpulanisaan kanasi kumpulanisaan kanasi kumpulanisaan kanasi kumpulanisaan kanasi kumpulanisaan kanasi kumpulanisaan kumpulanisaan kumpulanisaan kanasi kumpulanisaan kanasi kumpulanisaan kumpulanisaan kanasi kumpulanisaan kumpulanisaan kumpulanisaaan kumpulanisaan kumpulanisaan kumpulanisaan kump</td> <td>Winted tieder       2       Peperinsaan Perkulunkaan Yang Diduduki dan Luids :       Larkin         melebihi 8<br/>hari       2.1       Peperinsaan Perkulunkaan Subjek UTAMA BAGI KUMPULAN SOKONGAN VANG SETAAP DENGAN KUMPULAN C DARI GRED 17 HINGGA 26 (PERINTAH AM, ARAMAN PENTADBIRAN DAN PENTADBIRAN ANAN)       Immediative and the sense         Madumat Peperinsaan yang dimasukian adalah sama       Immediative and temperinsaan yang dimasukian adalah sama       Immediative and temperinsaan yang dimasukian adalah sama       Immediative and temperinsaan yang dimasukian adalah sama       2Sila pei         3.2.2       Sila Pilih       Immediative and temperinsaan yang dimasukian adalah sama       Immediative and temperinsaan yang dimasukian adalah sama       Immediative and temperinsaan yang dimasukian adalah adalah sama       Immediative and temperinsaan yang dim</td> <td>Window trood k       2       Peperinsaan renkulturaan raing Jobaduka dan bulls :       Perinduduki Rujukan         melebihi 8       2.1       Peperinsaan renkulturaan subjek urawa aadi kumpulan sokongan vano seraap bengan kumpulan citari gebi 17 Hingga 26 (Perintrah AM, ARahan Pentabelikan dan serkaluan pentabelikan awa)       Impediduki Rujukan         Makumar Peperinsaan vang dimasukan abdi kumpulan sokongan vano seraap bengan kumpulan citari gebi 17 Hingga 26 (Perintrah AM, ARahan Pentabelikan dan serkaluan pentabelikan awa)       Impediduki Rujukan         3.2.2       Sia pilh       Perintrah AM, ARahan Pertabelikan dalah sama.       Perintrah AM, ARahan Pentabelikan dalah sama.       Perintrah AM, ARahan Pentabelikan dalah serkat       Perintrah AM, ARahan Pentabelikan dalah serkat       Perintrah AM, ARahan Pentabelikan dalah serkat       Perintrah AM, ARahan Pentabelikan dalah serkat       Perintrah AM, ARahan Pentabelikan dalah serkat       Perintrah AM, ARahan Pentabelikan dalah serkat       Perintrah AM, ARahan Pentabelikan dalah serkat       Perintrah AM, ARahan Pentabelikan dalah serkat       Perintrah AM, ARahan Pentabelikan dalah serkat       Perintrah AM, ARahan Pentabelikan dalah serkat       Perintrah AM, ARahan Pentabelikan dalah serkat       Perintrah AM, ARahan Pentabelikan dalah serkat       Perintrah AM, ARahan Pentabelikan dalah serkat       Perintrah AM, ARahan Pentabelikan dalah serkat       Perintrah Serkat dalah serkat       Perintrah AM, ARahan Pentabelikan dalah serkat       Perintrah Serkat       Perintrah Serkat dalah serkat       Perintrah Serkat dalah serkat       Perintrah Serkat dalah serkat       <t< td=""><td>Winted tiddik       2       Peperissan Perkulankan Penkulankan Ferkulankan Penkulankan Kanya Subjek utawa Budi kumpulan Sokongan Yang Setarp Dengan kumpulan Caki greb 17 Hindia 26 (PERKITAH AM, ARAHAN PENTADBIRAN DAN PERkeliling Kemajuan Pentadbiran awax)       Imenduduk Rujukan         Nakumat       Nakumat       Imenduduk an dalah sama       Imenduduk an dalah sama       Imenduduk an dalah sama         Sila Plih       Sila Plih       Imenduduk an dalah sama       Imenduduk an dalah sama       Imenduduk an dalah sama       Imenduduk an dalah sama         Sila Plih       Sila Plih       Imenduduk an dalah sama       Imenduduk an dalah sama       Imendudu</td><td>Winted tieder       2       Peperiksaan rerkundinkain raing Jouduluki dan Luids :       Harduduki<br/>Rujukan         melebihi 8<br/>hari       2.1       Peperiksaan verkundinkain raing Jouduluki dan Luids :       Harduduki<br/>Rujukan         2.1       Peperiksaan verkundinkain raing Jouduluki dan kulingulan sokongan vang setrap bengan kulingulan citar gebo 17 hinoga 26 (perintan An, Aranan Pentrabeiran Awam)       Imeduduki<br/>Rujukan         3.2.2       Sila Plih       Pelanjutan Tempoh Percubaan (Jika Ada) :       Adalamat         3.3.1       Pelanjutan Tempoh Percubaan (Jika Ada) :       Sila Plih       Sila Plih         3.3.2       Pelanjutan Tempoh Percubaan (Jika Ada) :       Sila Plih       Sila Plih       Sila Plih         3.4       Pegawai pernah diberi Pemberian Taref Berpencen (PTB) :       Toda T       Kodu T       Kodu T</td><td>Initial todat       2       reprintative remaining folduluk dan tulus:       Initial todat         melebihi 8       21       reprintative remaining folduluk dan tulus:       Initial todat         Mature       21       reprintative remaining folduluk dan tulus:       Initial todat         Mature       reprintative remaining folduluk dan tulus:       Initial todat       Initial todat         Mature       reprintative remaining folduluk dan tulus:       Initial todat       Initial todat         Mature       reprintative remaining folduluk dan tulus:       Initial todat       Initial todat         Mature       Mature       Initial todat       Initial todat       Initial todat         3.2.2       Sila Plih       Sila Plih       Sila Plih       Initial todat         3.3.1       Pelanjutan Tempoh Percubaan (Jika Ada):       Initial todat       Initial todat       Initial todat         3.3.2       Pelanjutan Kedua :       Initial todat       Initial todat       Initial todat       Initial todat</td><td>Image: State Period       Image: State Period       Image: State Period&lt;</td><td>Immedia troom       2       Peperkusaan renkudukaan tahig buduuku dan tulus.       Immedia troom       Immedia troom       Immedia tuluku       Immedia tuluku</td></t<><td>Winninger Lights       2.1       Peperhasaan Perketulana Yang Diduduki dar Luius :       Menduduki<br/>Rujukan         hari       2.1       Peperkusaan yeni dimaakkan dalah sama.       Menduduki<br/>Rujukan         Vakimat       Peperkusaan yang dimaakkan dalah sama.       Z.Sila pilih         3.2.2       Sila pilih       Peperkusaan (Jika Ada) :       Sila pilih         3.3.1       Pelanjutan Tempoh Percubaan (Jika Ada) :       Sila Pilih       Sila Pilih</td><td>File trook Peperksaan Perkildinatain Yang Diduduki dan Lulus. Peperksaan Perkildinatain Yang Diduduki dan Lulus. Perkildinatain Yang Diduduki dan Lulus. Perkildinatain Yang Diduduki Lulus. Perkildinatain Yang Diduduki dan Lulus. Perkildinatain Yang Diduduki dan Lulus. Perkildinatain Yang Diduduki dan Lulus. Perkildinatain Yang Diduduki dan Lulus. Perkildinatain Yang Diduduki dan Lulus. Perkildinatain Yang Diduduki dan Lulus. Perkildinatain Yang Diduduki dan Lulus. Perkildinatain Yang Diduduki dan</td><td>Index treat</td><td>Peperinsaan Perkulumatan Pang Duduka dan Luids :     Peperinsaan Perkulumatan Pang Duduka dan Luids :     Peperinsaan Perkulumatan Pang Duduka dan Luids :     Peperinsaan Perkulumatan Pentaberan awaxi      Peperinsaan Perkulumatan Subjek UTAMA BAGI KUMPULAN SOKONGAN VANG SETARF DENGAN KUMPULAN C DARI GRED 17 HINGGA 26 (PERNITAH AM, ARAHAN PENTADBIRAN DAN PERKELILING KEMAJUAN PENTADBIRAN AWAX)     Peperinsaan Perkulumatan Pang Duduka dalah sama     Peperinsaan Perkulumatan Pentaberan awaxi     Peperinsaan Perkulumatan Pentaberan awaxi     Peperinsaan Perkulumatan Pentaberan awaxi     Peperinsaan Perkulumatan Pentaberan awaxi     Peperinsaan Perkulumatan Pentaberan awaxi     Peperinsaan Perkulumatan Pentaberan awaxi     Peperinsaan Perkulumatan Pentaberan awaxi     Peperinsaan Perkulumatan Pentaberan awaxi     Peperinsaan Perkulumatan Pentaberan awaxi     Peperinsaan Pentaberan awaxi     Peperinsaan Pentaberan awaxi     Perinsaan Pentaberan awaxi     Peperinsaan Pentaberan awaxi     Peperinsaan Pentaberan awaxi     Peperinsaan Pentaberan awaxi     Peperinsaan awaxi     Peperinsaan Pentaberan awaxi     Peperinsaan awaxi     Peperinsaan awaxi</td><td>Initial (talk la peperissan Perintimitan rang biduduk dan Luis :     Initial (talk la peperissan Perintimitan rang biduduk dan Luis :     Initial (talk la peperissan Perintimitan rang biduduk dan Luis :     Initial (talk la peperissan perintimitan rang biduduk dan Luis :     Initial (talk la peperissan perintimitan rang biduduk dan Luis :     Initial (talk la peperissan perintimitan rang biduduk dan Luis :     Initial (talk la peperissan perintimitan rang biduduk dan Luis :     Initial (talk la peperissan perintimitan rang biduduk dan Luis :     Initial (talk la peperissan perintimitan rang biduduk dan Luis :     Initial (talk la peperissan perintimitan rang biduduk dan talk la peperissan perintimitan rang biduduk dan dala) :     Initial (talk la peperissan perintimitan rang biduduk dan talk la peperissan perintimitan rang biduduk dan dala) :     Initial (talk la peperissan perintimitan rang biduduk dan dala) :     Initial (talk la peperissan perintimitan rang biduduk dan dala) :     Initial (talk la peperissan perintimitan rang biduduk dan dala) :     Initial (talk la peperissan perintimitan rang biduduk dan dala) :     Initial (talk la peperissan perintimitan rang biduduk dan dala) :     Initial (talk la peperissan perintimitan rang biduduk dan dala) :     Initial (talk la peperissan perintimitan rang biduduk dan dala) :     Initial (talk la peperissan perintimitan rang biduduk dan dala) :     Initial (talk la peperissan perintimitan rang biduduk dan dala) :     Initial (talk la perintimitan rang biduduk dan dala) :     Initial (talk la perintimitan rang biduduk dan dala) :     Initial (talk la perintimitan rang biduduk dan dala) :     Initial (talk la perintimitan rang biduduk dan dala) :     Initial (talk la perintimitan rang biduduk dan dala) :     Initial (talk la perintimitan rang biduduk dan dala) :     Initial (talk la perintimitan rang biduduk dan dala) :     Initial (talk la perintimitan rang biduduk dan dala) :     Initial (talk biduduk dala) :     Initial (talk biduk dan dala) :     Initial (t</td><td>India ciclar     I     Peperikasan Perkulanatan Pang Juladuki dan bulas :     Peperikasan Perkulanatan Pang Juladuki dan bulas :     Peperikasan Perkulanatan Pang Juladuki dan bulas :     Peperikasan Perkulanatan Penkabilan dan bulas :     Peperikasan Perkulanatan Penkabilan dan bulas :     Peperikasan Perkulanatan Penkabilan dan bulas :     Peperikasan Perkulanatan Penkabilan dan bulas :     Peperikasan Perkulanatan Penkabilan dan bulas :     Peperikasan Perkulanatan Penkabilan dan bulas :     Perkulanat     Perkulanatan     Perkulanatan     Perkulanatan     Perkulanatan     Perkulanatan     Perkulanatan     Perkulanatan     Perkulanatan     Perkulanatan     Perkulanatan     Perkulanatan     Perkulanatan     Perkulanatan     Perkulanatan     Perkulanatan     Perkulanatan     Perkulanatan     Perkula</td><td>Peperikasan Perkinduntuan Yang dimasukan adalah sama     Peperikasan Perkinduntuan Yang dimasukan adalah sama     Peperikasan yang dimasukan adalah sama     Peperikasan yang dimasukan adalah sama</td><td>Index treat     Index treat     Index tre</td><td>Peperkisaan Perkitionalain Yang Diduduki dai Luius:     India Luius:     India Luiuus:     India Luius:     India Luius:     Indindia Lui</td><td>i i</td><td>ri 3.2.2 Sia Rih<br/>2.2 Sia Rih<br/>2.2 Sia Rih</td><td>2.1 peperkisaan perkilianadan tang biduduk dan tang biduduk dan tang biduk</td><td>lebihi 8<br/>i 2.1 peperkaan verkulumatan rang Diadduki dan Luus</td><td>Peperikasan Perkitiduka dari Luds :     Peperikasan Perkitiduka dari Luds :     Peperikasan Perkitiduka dari Luds :     Peperikasan yang dimasukan adala sama:     Peperikasan yang dimasukan adala sama:     Perkikasan yang dimasukan adala sama:     Perkikasan yang dimasukan adala sama:     Perkikasan yang dimasukan adala sama:     Perkikasan yang dimasukan adala sama:     Perkikasan yang dimasukan adala sama:     Perkikasan yang dimasukan adala sama:     Perkikasan yang dimasukan adala sama:     Perkikasan yang dimasukan adala sama:     Perkikasan yang dimasukan adala sama:     Perkikasan yang dimasukan adala sama:     Perkikasan yang dimasukan yang dimasukan adala sama:     Perkikasan yang dimasukan yang dimasukan yang dimasukan yang dimasukan yang dimasukan yang dimasukan yang dimasukan yang dimasukang dimasukan yang dimasuk</td><td>ri 2.2 sia pih</td><td>ari       21       Peperkasan Perkindinatan rang Unduduk uan Lukus .       Malanzi Perkindinatan rang Unduduk uan Lukus .         ari       2.1       Peperkasan yekindinatan subjek utawa bagi kumeulan sokonidan vang setar penan kumeulan colari greb 17 Hingga 26 (Perintan AM, ARAHAN Pentadbiran DAN Perkeliling kemaluan Pentadbiran AWAM)       Imenduduki Rujukan         Malanzi Peperkasan yang dimasukan adalah sama       Imenduduki Rujukan       Imenduduki Rujukan         3.2.2       Sila Pilh       Peperkasan yang dimasukan adalah sama       Imenduduki Pentadbiran Pentadbiran Pentadbiran AWAM)       Imenduduki Pentadbiran Pentadbiran AWAM)         3.2.3       Sila Pilh       Imenduduki Pentadbiran Pentadbiran</td><td>A COURT     Peperinsaan Perkindinatain Penkindinatain Penkind</td><td>Peperiksaan rekulumatan rang biluduk dan Luis :     Peperiksaan rekulumatan rang biluduk dan Luis :     Peperiksaan rekulumatan rang biluduk dan Luis :     Perikaan rang biluduk dan Luis :     Peperiksaan rang biluduk dan Luis :     Perikaan rang biluduk dan Luis :     Perikaan rang biluduk dan Perikaan rang biluduk dan Perikaan rang biluduk dan Perikaan rang biluduk dan Perikaan rang bilus :     Perikaan rang biluduk dan Perikaan rang bilug tan perikaan rang bilug tan perikaan rang bilug tan perikaan rang bilug tan perikaan rang bilug tan perikaan rang bilug tan perikaan rang bilug tan perikaan rang bilug tan perikaan rang bilug tan perikaan rang bilug tan perikaan rang bilug tan perikaan rang bilug tan perikaan rang bilug tan perikaan rang bilug tan perikaan rang bilug t</td><td>Peperinsaan Perkinianatan Tang Diduduk dan Luka .  Peperinsaan Perkinianatan Tang Diduduk dan Luka .  Peperinsaan Perkinianatan Tang Diduduk dan Luka .  Peperinsaan Perkinianatan Tang Diduduk dan Luka .  Peperinsaan Perkinianatan Tang Diduduk dan Luka .  Peperinsaan Perkinianatan Tang Diduduk dan Luka .  Peperinsaan Perkinianatan Tang Diduduk dan Luka .  Peperinsaan Perkinianatan Tang Diduduk dan Luka .  Peperinsaan Perkinianatan Tang Diduduk dan Luka .  Peperinsaan Perkinianatan Tang Diduduk dan Luka .  Peperinsaan Perkinianatan Tang Diduduk dan Luka .  Peperinsaan Perkinianatan Tang Diduduk dan Luka .  Peperinsaan Perkinianatan Tang Diduduk dan Luka .  Peperinsaan Perkinianatan Tang Diduduk dan Luka .  Perindukti Rigukan  Perkinianatan Perkinianatan Tang Diduduk dan Luka .  Perindukti Rigukan  Perkinianatan Tang Diduduk dan Luka .  Perindukti Rigukan  Perkinianatan Perkinianatan Tang Diduduk dan Luka .  Perindukti Rigukan  Perkinianatan Subjek Utawa Badi kumpulan Sokondan Vang Setar Dengan Kumpulan Conrigo Diduduk Conrigo Didukti Kenajaka Perkinianatan Perkinianatan Perkinia</td><td>lebihi 8<br/>i 2.1 Peperkasan Perkitumatan rang diaduki dan Laids</td><td>Index treat     Index treat     Index tre</td><td>The choice is a performand of the constraint of the constraint of</td><td>Peperiksaan rerkinidud tudik     arij     Peperiksaan rerkinidud tudik     arijukan     ari     Peperiksaan rerkinidud tudik     arijukan     ari     Peperiksaan rerkinidud tudik     arijukan     ari     Peperiksaan rerkinidud tudik     arijukan     arijukan</td><td>Peperiksaan rerkindunatan rang bibuduki dan Luus :     Peperiksaan rerkindunatan rang bibuduki dan Luus :     Peperiksaan rang bibuduki dan Luus :     Peperiksaan rang bibuduki dan Luus :     Periksaan rang bibuduki dan Luus :     Periksaan rang bibuduki dan luus :     Periksaan rang bibuduki dan luus :     Periksaan rang bibuduki dan Luus :     Periksaan rang bibuduki dan Luus :     Periksaan rang bibuduki dan Luus :     Periksaan rang bibuduki dan luus :     Periksaan rang bibuduki dan luus :     Periksaan rang bibuduki dan luus :     Periksaan rang bibuduki dan luus :     Periksaan rang bibuduki dan luus :     Periksaan rang bibuduki dan luus :     Periksaan rang bibuduki dan luus :     Periksaan rang bibuduki dan luus :     Periksaan rang bibuduki dan l</td><td>1       21       Peperiksaan Perkulanatan Yang Diduduki dan Luius :       Image diduki Rujakan         ri       21       Peperiksaan Perkulanatan Yang Diduduki dan Luius :       Image diduki Rujakan         ri       3.2.2       Sia Pilh       Image diduki Rujakan Rujakan Rujaka Rujakan Rujaka Rujakan Rujakan Rujakan Ruja</td><td>Ti</td><td>Index treat     Index treat     Index     Index treat     Index treat     Index treat     Index     Index</td><td>Index treat     Index treat     Index treat     Index treat     Index treat     Index treat     Index treat     Index treat     Index treat     Index treat     Index treat     Index treat     Index treat     Index     Index     Ind</td><td>Peperksaan Perkhidmatan Yang Diduduki dan Luius :     Peperksaan Perkhidmatan Yang Diduduki dan Luius :     Peperksaan Perkhidmatan Yang Diduduki dan Luius :     Perkida tiduki Ruiyukan     Perkida tiduki Ruiyukan     Perkida tidukan dalah sama.     Perkida tidukan dalah sama.     Perkida tidukan tidukan dalah sama.     Perkida tidukan tidukan dalah sama.     Perkida tidukan tidukan tidukan dalah sama.     Perkida tidukan tidukan</td><td>Inder trook Inder trook Inder</td><td>1       Peperksaan yeeknilomatan rang biduduki dan Luius .       Image: Constraint of the perksaan yeeknilomatan rang biduduki dan Luius .       Image: Constraint of the perksaan yeeknilomatan rang biduduki dan Luius .         1       Peperksaan yeeknilomatan subjek utawa bagi kumeulan sokonidan vang seraer pendan kumeulan colari greb 17 Hingga 26 (Perintah AM, ARAHAN Pentabelirah dan pentabelirah awan)       Image: Constraint of the perksaan yeeknilomatan subjek utawa bagi kumeulan sokonidan vang seraer pendan kumeulan colari greb 17 Hingga 26 (Perintah AM, ARAHAN Pentabelirah dan pentabelirah awan)       Image: Constraint of the perksaan yeeknilomatan subjek utawa bagi kumeulan sokonidan vang seraer pendan kumeulan sokonidan vang seraer pendan sokonidan vang seraer pendan sokonidan vang seraer pendan sokonidan vang seraer pendan sokonidan vang seraer pendan sokonidan vang seraer pendan sokonidan vang seraer pendan sokonidan vang seraer pendan sokonidan vang seraer pendan sokonidan vang seraer pendan sokonidan sokonidan sokonidan sokonidan sokonidan sokonidan sokonidan sokonidan va</td><td>Algebinis     A     Peperksaan Perkhidmatani Yang Diduduki dan Lulus     Peperksaan Perkhidmatani Yang Diduduki dan Lulus     Peperksaan Perkhidmatani Yang Diduduki dan Lulus     Peperksaan Perkhidmatani Subjek Utawa Badi kumpulan Sokondan Vang Setaep Dengan kumpulan C dael ged 17 Hingga 26 (Perlintan AM, ARaman Pentadbisan dan Pentadbisan Awam)     Peperksaan yang dimasukkan adalah sama.     Peperksaan Perkhidmatani Yang Diduduki dan dalah sama.     Peperksaan Perkhidmatani Yang Diduduki dan dalah sama.     Peperksaan Perkhidmatani Perkhidmatani Perkhidma</td><td>Peperksaan Perkitianatan rang olioodan dan Luids .     Peperksaan Perkitianatan rang olioodan dan Luids .     Peperksaan Perkitianatan subjek utawa Bada kumpulan sokongan yang dimasukan adalah sama.     Peperksaan yang dimasukan adalah sama.     Peperksaan yang dimasukan adalah sama.</td><td>Peperiksaan Perkulumkan rang Dudukukan dalah sans.     Peperiksaan Perkulumkan rang Dudukukan dalah sans.     Peperiksaan perkulumkan subjek utawa BAGI kumpulan Sokongan vang Setarp Dengan kumpulan C bari greb 17 hingga 26 (peruntah aw, asakan pentabasan awam)     Addumat     Peperiksaan greg dimasukan adalah sans.     Peperiksaan greg dimasukan adalah sans.     Periksaan greg dimasukan adalah greg dimasukan greg dimasukan greg dimasukan greg dimasukan greg dimasukan greg dimasukan greg dimasukan greg dimasukan greg dimasukan greg dimasukan greg dimasukan greg dimasukan greg dimasukan greg dimasukan greg dimasukan greg dimasukan greg dimasukan gregreg dimasukan greg dimasukan greg dimasukan greg dimasukan greg d</td><td>ri 3.2.2 Sia pih<br/>3.2.3 Sia pih</td><td>Index troops     Peperikaan Perkulumitan Pang Duduki dan Linds :     Peperikaan Perkulumitan Pang Duduki dan Linds :     Peperikaan Perkulumitan Pang Duduki dan Linds :     Peperikaan Perkulumitan Subjek Utama Badi kumpulan Sokongan vang Setaep Dengan kumpulan C bari geed 17 Hingga 26 (Persitah Am, Arahan Pertabberan Perkulumitan Pentabberan Awam)     Peperikaan Perkulumitan Pertabberan Perkulumitan Pertabberan Perkulumitan Perkulumitan</td><td>ebihi 8 21 Peperkasan Perkhidukatan Subjek UTAMA BAGI KUMPULAN SOKONGAN VANG SETARF DENGAN KUMPULAN C DARI GRED 17 HINGGA 26 (PERINTAH AM, ARAHAN PENTADBIRAN DAN PENTADBIRAN AWAW)  Malumat Peperkasan yang dimasukkan adalah sama.  S.2.2 Sila Pilih  S.2.2 Sila Pilih  Peperkasan yang dimasukkan adalah sama.  Pelamiutan Tempoh Percubaan (Tika Ada) :</td><td>ebihi 8 2.1 peperksaan renkhidmadan rang biduduki dan Ludus : 4. menduduki Rujukan 4. menduduki Rujukan 4. menduduki 4. menduduki 4. me</td><td>Index treat     Index treat     Index tre</td><td>And trout</td><td>India tradit       2       Peperitikaan renkhidhadan tahu bula bula bulas :       Image: tradition of tradition of traditity of tradition of traditity of traditity of t</td><td>Peperinsaan Perkitanan Perkitana</td><td>2 PEPERINSaan PENANDIMATAN SUBJEK UTAMA BAGI KUMPULAN SOKONGAN VANG SETARP DENGAN KUMPULAN C DARI GRED 17 HINGGA 26 (PERINTAH AM, ARAHAN PENTADBIRAN DAN PENTADBIRAN AWAAN V<br/>Malumat<br/>Malumat<br/>2.2.2.5ila pih<br/>3.2.2.5ila pih<br/>3.2.3 Pelanjutan Tempoh Percubaan (Jika Ada) :</td><td>bihi 8 2.1 Peperkaan Perkutaharan subjek utawa badi kumpulan sokongan vang setaar bengan kumpulan ciari geb 17 Hingga 26 (Perkitah An, ARAHAN Pentabbinan Dan Perkeliling kemajuan Pentabbinan Dan Perkeliling kemajuan Pentabbinan Dan Perkeliling kemajuan Pentabbinan Dan Perkeliling kemajuan Pentabbinan Dan Perkeliling kemajuan Pentabbinan Dan Perkeliling kemajuan Pentabbinan Dan Perkeliling kemajuan Pentabbinan Dan Perkeliling kemajuan Pentabbinan Dan Perkeliling kemajuan Pentabbinan Dan Perkeliling kemajuan Pentabbinan Dan Perkeliling kemajuan Pentabbinan Pentabbinan Pentabbinan Pentabbinan Pentabbinan Dan Perkeliling kemajuan Pentabbinan Dan Perkeliling kemajuan Pentabbinan Pentabbinan Pentabb</td><td>bihi 8 2.1 Peperuksaan Perkholmatan Yang Jobobuki dan Luids : 4.1 Peperuksaan Perkholmatan Subjek Utawa Bagi KuinpuLan Sokongan Vang Setare Dengan KuinpuLan C bari greb 17 Hingga 26 (Perkhtah Am, ARahan Pentadoliran Dan Pentadoliran awaan)  4.2 Linggapata 4.2 Sila pila 4.2 Sila pil</td><td>hi 8 2.1 peperiksaan eerkindintaan rang bibuduk dan Luus . Weidumst Peperiksaan eerkindintaan subjek utawa Badi kumpulan sokongan vang setaep dengan kumpulan c basi gred 17 hingga 26 (perintah aw, asahan pentabelean ban pentabelean awam v Weidumst Peperiksaan yang dimaackan adalah sama. 2.2 Sila pila 2.2 Sila pila 2.2 Sila pila 2.2 Sila pila 2.2 Sila pila 2.2 Sila pila 2.2 Sila pila 2.2 Sila pila 2.2 Sila pila 2.3 Sila pila 2.3 Sila pila 2.4 Peperiksaan tempah percubaan (lika Ada) -</td><td>1000k     2     Peperikaan Perkinduduki rang Diududuk dan Ludus.       1ihi 8     2.1     Peperikaan yekkitdowatan subjek utrawa Bada kumpulan sokongan yang seraap bengan kumpulan cibarai dege 17 Hinoga 26 (Pepintah AM, Arahan Pentabbiran Dan Perkililing Kemajuan Pentabbiran Awam)     Imenduduki Rujuan       Nadumat Peperikaan yang dimasukian adalah sama.     Imenduduki Rujuan     Imenduduki Rujuan       3.2.2     Sila Pilah     Peperikaan     Imenduduki Rujuan       3.3.3     Pelantistan Tempoh Percubaan (Jika Ada) :     Imenduduki Rujuan Sekultan Sekultan</td><td>2.1 PEPERIKSAAN PERINTUMUKUAN YANG SETAR PENINTUKAN SOKONGAN YANG SETAR PENINGA 26 (PERINTAH AM, ARAHAN PENTADBIRAN DAN PENTADBIRAN AWAN) V<br/>Walumat Reperiksaan yang dimasukan adalah sama.<br/>3.2.2 Sila Bih<br/>3.2.3 Sila Bih<br/>3.2.3 Sila Bih</td><td>2.1 peperinsaan Perintahan tang Diduduk uan Lukus</td><td>Peperikaan Perkindunatan Tang Diududuk dan Luids :     Peperikaan Perkindunatan Tang Diududuk dan Luids :     Peperikaan Perkindunatan Tang Diududuk dan Luids :     Peperikaan Perkindunatan Tang Diududuk dan Luids :     Peperikaan Perkindunatan Tang Diududuk dan Luids :     Peperikaan Perkindunatan Tang Diududuk dan Luids :     Peperikaan Perkindunatan Tang Diududuk dan Luids :     Peperikaan Perkindunatan Tang Diududuk dan Luids :     Peperikaan Perkindunatan Tang Diududuk dan Luids :     Peperikaan Perkindunatan Tang Diududuk dan Luids :     Peperikaan Perkindunatan Perkindunatan Perkinduna</td><td>Peperasan Pekniminatan tang Unduduk dan Luita .     Peperasan Pekniminatan tang Unduduk dan Luita .     Peperasan Pekniminatan tang Unduduk dan Luita .     Peperasan Pekniminatan tang Unduduk dan tang Unduduk dan tang Undu</td><td>Ebihi 8</td><td>Peperiksaan renkindinatan yang biduduki dan Luius .     Peperiksaan kenkindinatan yang biduduki dan Luius .     Peperiksaan kenkindinatan subjek utawa badi kumpulan sokongan yang setase pengan kumpulan cibasi gerci 17 hingga 26 (percintan AM, ARAHAN Pentadbiran DAN Perkeluling kenajuan pentadbiran awam)     Peperiksaan yang dimasukkan adalah sama.     Peperiksaan gerci 17 hingga 26 (percintan AM, ARAHAN Pentadbiran DAN Perkeluling kenajuan pentadbiran awam)     Peperiksaan yang dimasukkan adalah sama.     Peperiksaan gerci 17 hingga 26 (percintan AM, ARAHAN Pentadbiran DAN Perkeluling kenajuan Pentadbiran awam)     Perkeluling kenajuan Pentadbiran adalah sama.     Perkeluling kenajuan Pentadbiran adalah sama.     Perkeluling kenajuan Pentadbiran adalah sama.     Perkeluling kenajuan Pentadbiran Perkeluling kenajuan Pentadbiran adalah sama.     Perkeluling kenajuan Pentadbiran Pentadbiran adalah sama.     Perkeluling kenajuan Pentadbiran Pentadbiran adalah sama.     Perkeluling kenajuan Pentadbiran Pentadbiran adalah sama.     Perkeluling kenajuan Pentadbiran Pentadbiran adalah sama.     Perkeluling kenajuan Pentadbiran Pentadbiran AMA Pentadbiran Pentadbiran</td><td>Idebihi 8 i I I I I I I I I I I I I I I I I I I</td><td>Ide trock     I     I</td><td>ebihi 8<br/>2 reperksaan renkmidmatan tang bibuduk dan Lanus :<br/>Peperksaan renkmidmatan tang bibuduk dan Lanus :<br/>Perkimatan Pentabelikan dan Perkimatan Pentabelikan dan Pentabelikan dan Penta</td><td>ebihi 8 2 repertikaan rerkindinatan yang biduduki dan tahis .<br/>Menduduki<br/>Rujukan<br/>Matumat<br/>Peperikaan yang dimaukkan adlah sama.<br/>S.22 Sila Pih<br/>S.22 Sila Pih</td><td>Peperiksaan perkindinatain tang Diduduk uan Lukus :     Peperiksaan perkindinatain tang Diduduk uan Lukus :     Peperiksaan perkindinatain tang Diduduk uan Lukus :     Peperiksaan perkindinatain subjek utawa bagi kumpulan sokongan vang setaap dengan kumpulan c bari greb 17 hingga 26 (pepintah AM, Arahan pentabaliran ban pekeluling kemajuan pentabaliran awam)       Makumat Peperiksaan yang dimasukan adalah sama.     Sa22 sila Pih</td><td>bihi 8 2.1 pepertisaan perkitionatan rang diduduki dan Luits . 4 bihi 8 2.1 pepertisaan perkitionatan subjek utawa badi kumpulan sokongan yang setaep dengan kumpulan cibari greb 17 hingga 26 (perintah aw, arahan pentadosiran dan pekeliling kemajuan pentadosiran awan) * 4 bihi 8 2.1 pepertisaan yang dimasukian adalah sama. 4 2.2 5 sila pih</td><td>In S     In S     In S</td></td> | Impletibilities       2.1       Peperkusaan Perkulanisaan Fang Diduduku dar Lains .       Impletibilities         hari       2.1       Peperkusaan Perkulanisaan Kumpulanisaan Kampulanisaan kanasi kumpulanisaan kanasi kumpulanisaan kumpulanisaan kumpulanisaan kanasi kumpulanisaan kanasi kumpulanisaan kanasi kumpulanisaan kanasi kumpulanisaan kanasi kumpulanisaan kanasi kumpulanisaan kanasi kumpulanisaan kanasi kumpulanisaan kumpulanisaan kumpulanisaan kanasi kumpulanisaan kanasi kumpulanisaan kumpulanisaan kanasi kumpulanisaan kumpulanisaan kumpulanisaaan kumpulanisaan kumpulanisaan kumpulanisaan kump                                                                                                    | Winted tieder       2       Peperinsaan Perkulunkaan Yang Diduduki dan Luids :       Larkin         melebihi 8<br>hari       2.1       Peperinsaan Perkulunkaan Subjek UTAMA BAGI KUMPULAN SOKONGAN VANG SETAAP DENGAN KUMPULAN C DARI GRED 17 HINGGA 26 (PERINTAH AM, ARAMAN PENTADBIRAN DAN PENTADBIRAN ANAN)       Immediative and the sense         Madumat Peperinsaan yang dimasukian adalah sama       Immediative and temperinsaan yang dimasukian adalah sama       Immediative and temperinsaan yang dimasukian adalah sama       Immediative and temperinsaan yang dimasukian adalah sama       2Sila pei         3.2.2       Sila Pilih       Immediative and temperinsaan yang dimasukian adalah sama       Immediative and temperinsaan yang dimasukian adalah sama       Immediative and temperinsaan yang dimasukian adalah adalah sama       Immediative and temperinsaan yang dim                                                                                                    | Window trood k       2       Peperinsaan renkulturaan raing Jobaduka dan bulls :       Perinduduki Rujukan         melebihi 8       2.1       Peperinsaan renkulturaan subjek urawa aadi kumpulan sokongan vano seraap bengan kumpulan citari gebi 17 Hingga 26 (Perintrah AM, ARahan Pentabelikan dan serkaluan pentabelikan awa)       Impediduki Rujukan         Makumar Peperinsaan vang dimasukan abdi kumpulan sokongan vano seraap bengan kumpulan citari gebi 17 Hingga 26 (Perintrah AM, ARahan Pentabelikan dan serkaluan pentabelikan awa)       Impediduki Rujukan         3.2.2       Sia pilh       Perintrah AM, ARahan Pertabelikan dalah sama.       Perintrah AM, ARahan Pentabelikan dalah sama.       Perintrah AM, ARahan Pentabelikan dalah serkat       Perintrah AM, ARahan Pentabelikan dalah serkat       Perintrah AM, ARahan Pentabelikan dalah serkat       Perintrah AM, ARahan Pentabelikan dalah serkat       Perintrah AM, ARahan Pentabelikan dalah serkat       Perintrah AM, ARahan Pentabelikan dalah serkat       Perintrah AM, ARahan Pentabelikan dalah serkat       Perintrah AM, ARahan Pentabelikan dalah serkat       Perintrah AM, ARahan Pentabelikan dalah serkat       Perintrah AM, ARahan Pentabelikan dalah serkat       Perintrah AM, ARahan Pentabelikan dalah serkat       Perintrah AM, ARahan Pentabelikan dalah serkat       Perintrah AM, ARahan Pentabelikan dalah serkat       Perintrah AM, ARahan Pentabelikan dalah serkat       Perintrah Serkat dalah serkat       Perintrah AM, ARahan Pentabelikan dalah serkat       Perintrah Serkat       Perintrah Serkat dalah serkat       Perintrah Serkat dalah serkat       Perintrah Serkat dalah serkat <t< td=""><td>Winted tiddik       2       Peperissan Perkulankan Penkulankan Ferkulankan Penkulankan Kanya Subjek utawa Budi kumpulan Sokongan Yang Setarp Dengan kumpulan Caki greb 17 Hindia 26 (PERKITAH AM, ARAHAN PENTADBIRAN DAN PERkeliling Kemajuan Pentadbiran awax)       Imenduduk Rujukan         Nakumat       Nakumat       Imenduduk an dalah sama       Imenduduk an dalah sama       Imenduduk an dalah sama         Sila Plih       Sila Plih       Imenduduk an dalah sama       Imenduduk an dalah sama       Imenduduk an dalah sama       Imenduduk an dalah sama         Sila Plih       Sila Plih       Imenduduk an dalah sama       Imenduduk an dalah sama       Imendudu</td><td>Winted tieder       2       Peperiksaan rerkundinkain raing Jouduluki dan Luids :       Harduduki<br/>Rujukan         melebihi 8<br/>hari       2.1       Peperiksaan verkundinkain raing Jouduluki dan Luids :       Harduduki<br/>Rujukan         2.1       Peperiksaan verkundinkain raing Jouduluki dan kulingulan sokongan vang setrap bengan kulingulan citar gebo 17 hinoga 26 (perintan An, Aranan Pentrabeiran Awam)       Imeduduki<br/>Rujukan         3.2.2       Sila Plih       Pelanjutan Tempoh Percubaan (Jika Ada) :       Adalamat         3.3.1       Pelanjutan Tempoh Percubaan (Jika Ada) :       Sila Plih       Sila Plih         3.3.2       Pelanjutan Tempoh Percubaan (Jika Ada) :       Sila Plih       Sila Plih       Sila Plih         3.4       Pegawai pernah diberi Pemberian Taref Berpencen (PTB) :       Toda T       Kodu T       Kodu T</td><td>Initial todat       2       reprintative remaining folduluk dan tulus:       Initial todat         melebihi 8       21       reprintative remaining folduluk dan tulus:       Initial todat         Mature       21       reprintative remaining folduluk dan tulus:       Initial todat         Mature       reprintative remaining folduluk dan tulus:       Initial todat       Initial todat         Mature       reprintative remaining folduluk dan tulus:       Initial todat       Initial todat         Mature       reprintative remaining folduluk dan tulus:       Initial todat       Initial todat         Mature       Mature       Initial todat       Initial todat       Initial todat         3.2.2       Sila Plih       Sila Plih       Sila Plih       Initial todat         3.3.1       Pelanjutan Tempoh Percubaan (Jika Ada):       Initial todat       Initial todat       Initial todat         3.3.2       Pelanjutan Kedua :       Initial todat       Initial todat       Initial todat       Initial todat</td><td>Image: State Period       Image: State Period       Image: State Period&lt;</td><td>Immedia troom       2       Peperkusaan renkudukaan tahig buduuku dan tulus.       Immedia troom       Immedia troom       Immedia tuluku       Immedia tuluku</td></t<> <td>Winninger Lights       2.1       Peperhasaan Perketulana Yang Diduduki dar Luius :       Menduduki<br/>Rujukan         hari       2.1       Peperkusaan yeni dimaakkan dalah sama.       Menduduki<br/>Rujukan         Vakimat       Peperkusaan yang dimaakkan dalah sama.       Z.Sila pilih         3.2.2       Sila pilih       Peperkusaan (Jika Ada) :       Sila pilih         3.3.1       Pelanjutan Tempoh Percubaan (Jika Ada) :       Sila Pilih       Sila Pilih</td> <td>File trook Peperksaan Perkildinatain Yang Diduduki dan Lulus. Peperksaan Perkildinatain Yang Diduduki dan Lulus. Perkildinatain Yang Diduduki dan Lulus. Perkildinatain Yang Diduduki Lulus. Perkildinatain Yang Diduduki dan Lulus. Perkildinatain Yang Diduduki dan Lulus. Perkildinatain Yang Diduduki dan Lulus. Perkildinatain Yang Diduduki dan Lulus. Perkildinatain Yang Diduduki dan Lulus. Perkildinatain Yang Diduduki dan Lulus. Perkildinatain Yang Diduduki dan Lulus. Perkildinatain Yang Diduduki dan</td> <td>Index treat</td> <td>Peperinsaan Perkulumatan Pang Duduka dan Luids :     Peperinsaan Perkulumatan Pang Duduka dan Luids :     Peperinsaan Perkulumatan Pang Duduka dan Luids :     Peperinsaan Perkulumatan Pentaberan awaxi      Peperinsaan Perkulumatan Subjek UTAMA BAGI KUMPULAN SOKONGAN VANG SETARF DENGAN KUMPULAN C DARI GRED 17 HINGGA 26 (PERNITAH AM, ARAHAN PENTADBIRAN DAN PERKELILING KEMAJUAN PENTADBIRAN AWAX)     Peperinsaan Perkulumatan Pang Duduka dalah sama     Peperinsaan Perkulumatan Pentaberan awaxi     Peperinsaan Perkulumatan Pentaberan awaxi     Peperinsaan Perkulumatan Pentaberan awaxi     Peperinsaan Perkulumatan Pentaberan awaxi     Peperinsaan Perkulumatan Pentaberan awaxi     Peperinsaan Perkulumatan Pentaberan awaxi     Peperinsaan Perkulumatan Pentaberan awaxi     Peperinsaan Perkulumatan Pentaberan awaxi     Peperinsaan Perkulumatan Pentaberan awaxi     Peperinsaan Pentaberan awaxi     Peperinsaan Pentaberan awaxi     Perinsaan Pentaberan awaxi     Peperinsaan Pentaberan awaxi     Peperinsaan Pentaberan awaxi     Peperinsaan Pentaberan awaxi     Peperinsaan awaxi     Peperinsaan Pentaberan awaxi     Peperinsaan awaxi     Peperinsaan awaxi</td> <td>Initial (talk la peperissan Perintimitan rang biduduk dan Luis :     Initial (talk la peperissan Perintimitan rang biduduk dan Luis :     Initial (talk la peperissan Perintimitan rang biduduk dan Luis :     Initial (talk la peperissan perintimitan rang biduduk dan Luis :     Initial (talk la peperissan perintimitan rang biduduk dan Luis :     Initial (talk la peperissan perintimitan rang biduduk dan Luis :     Initial (talk la peperissan perintimitan rang biduduk dan Luis :     Initial (talk la peperissan perintimitan rang biduduk dan Luis :     Initial (talk la peperissan perintimitan rang biduduk dan Luis :     Initial (talk la peperissan perintimitan rang biduduk dan talk la peperissan perintimitan rang biduduk dan dala) :     Initial (talk la peperissan perintimitan rang biduduk dan talk la peperissan perintimitan rang biduduk dan dala) :     Initial (talk la peperissan perintimitan rang biduduk dan dala) :     Initial (talk la peperissan perintimitan rang biduduk dan dala) :     Initial (talk la peperissan perintimitan rang biduduk dan dala) :     Initial (talk la peperissan perintimitan rang biduduk dan dala) :     Initial (talk la peperissan perintimitan rang biduduk dan dala) :     Initial (talk la peperissan perintimitan rang biduduk dan dala) :     Initial (talk la peperissan perintimitan rang biduduk dan dala) :     Initial (talk la peperissan perintimitan rang biduduk dan dala) :     Initial (talk la peperissan perintimitan rang biduduk dan dala) :     Initial (talk la perintimitan rang biduduk dan dala) :     Initial (talk la perintimitan rang biduduk dan dala) :     Initial (talk la perintimitan rang biduduk dan dala) :     Initial (talk la perintimitan rang biduduk dan dala) :     Initial (talk la perintimitan rang biduduk dan dala) :     Initial (talk la perintimitan rang biduduk dan dala) :     Initial (talk la perintimitan rang biduduk dan dala) :     Initial (talk la perintimitan rang biduduk dan dala) :     Initial (talk biduduk dala) :     Initial (talk biduk dan dala) :     Initial (t</td> <td>India ciclar     I     Peperikasan Perkulanatan Pang Juladuki dan bulas :     Peperikasan Perkulanatan Pang Juladuki dan bulas :     Peperikasan Perkulanatan Pang Juladuki dan bulas :     Peperikasan Perkulanatan Penkabilan dan bulas :     Peperikasan Perkulanatan Penkabilan dan bulas :     Peperikasan Perkulanatan Penkabilan dan bulas :     Peperikasan Perkulanatan Penkabilan dan bulas :     Peperikasan Perkulanatan Penkabilan dan bulas :     Peperikasan Perkulanatan Penkabilan dan bulas :     Perkulanat     Perkulanatan     Perkulanatan     Perkulanatan     Perkulanatan     Perkulanatan     Perkulanatan     Perkulanatan     Perkulanatan     Perkulanatan     Perkulanatan     Perkulanatan     Perkulanatan     Perkulanatan     Perkulanatan     Perkulanatan     Perkulanatan     Perkulanatan     Perkula</td> <td>Peperikasan Perkinduntuan Yang dimasukan adalah sama     Peperikasan Perkinduntuan Yang dimasukan adalah sama     Peperikasan yang dimasukan adalah sama     Peperikasan yang dimasukan adalah sama</td> <td>Index treat     Index treat     Index tre</td> <td>Peperkisaan Perkitionalain Yang Diduduki dai Luius:     India Luius:     India Luiuus:     India Luius:     India Luius:     Indindia Lui</td> <td>i i</td> <td>ri 3.2.2 Sia Rih<br/>2.2 Sia Rih<br/>2.2 Sia Rih</td> <td>2.1 peperkisaan perkilianadan tang biduduk dan tang biduduk dan tang biduk</td> <td>lebihi 8<br/>i 2.1 peperkaan verkulumatan rang Diadduki dan Luus</td> <td>Peperikasan Perkitiduka dari Luds :     Peperikasan Perkitiduka dari Luds :     Peperikasan Perkitiduka dari Luds :     Peperikasan yang dimasukan adala sama:     Peperikasan yang dimasukan adala sama:     Perkikasan yang dimasukan adala sama:     Perkikasan yang dimasukan adala sama:     Perkikasan yang dimasukan adala sama:     Perkikasan yang dimasukan adala sama:     Perkikasan yang dimasukan adala sama:     Perkikasan yang dimasukan adala sama:     Perkikasan yang dimasukan adala sama:     Perkikasan yang dimasukan adala sama:     Perkikasan yang dimasukan adala sama:     Perkikasan yang dimasukan adala sama:     Perkikasan yang dimasukan yang dimasukan adala sama:     Perkikasan yang dimasukan yang dimasukan yang dimasukan yang dimasukan yang dimasukan yang dimasukan yang dimasukan yang dimasukang dimasukan yang dimasuk</td> <td>ri 2.2 sia pih</td> <td>ari       21       Peperkasan Perkindinatan rang Unduduk uan Lukus .       Malanzi Perkindinatan rang Unduduk uan Lukus .         ari       2.1       Peperkasan yekindinatan subjek utawa bagi kumeulan sokonidan vang setar penan kumeulan colari greb 17 Hingga 26 (Perintan AM, ARAHAN Pentadbiran DAN Perkeliling kemaluan Pentadbiran AWAM)       Imenduduki Rujukan         Malanzi Peperkasan yang dimasukan adalah sama       Imenduduki Rujukan       Imenduduki Rujukan         3.2.2       Sila Pilh       Peperkasan yang dimasukan adalah sama       Imenduduki Pentadbiran Pentadbiran Pentadbiran AWAM)       Imenduduki Pentadbiran Pentadbiran AWAM)         3.2.3       Sila Pilh       Imenduduki Pentadbiran Pentadbiran</td> <td>A COURT     Peperinsaan Perkindinatain Penkindinatain Penkind</td> <td>Peperiksaan rekulumatan rang biluduk dan Luis :     Peperiksaan rekulumatan rang biluduk dan Luis :     Peperiksaan rekulumatan rang biluduk dan Luis :     Perikaan rang biluduk dan Luis :     Peperiksaan rang biluduk dan Luis :     Perikaan rang biluduk dan Luis :     Perikaan rang biluduk dan Perikaan rang biluduk dan Perikaan rang biluduk dan Perikaan rang biluduk dan Perikaan rang bilus :     Perikaan rang biluduk dan Perikaan rang bilug tan perikaan rang bilug tan perikaan rang bilug tan perikaan rang bilug tan perikaan rang bilug tan perikaan rang bilug tan perikaan rang bilug tan perikaan rang bilug tan perikaan rang bilug tan perikaan rang bilug tan perikaan rang bilug tan perikaan rang bilug tan perikaan rang bilug tan perikaan rang bilug tan perikaan rang bilug t</td> <td>Peperinsaan Perkinianatan Tang Diduduk dan Luka .  Peperinsaan Perkinianatan Tang Diduduk dan Luka .  Peperinsaan Perkinianatan Tang Diduduk dan Luka .  Peperinsaan Perkinianatan Tang Diduduk dan Luka .  Peperinsaan Perkinianatan Tang Diduduk dan Luka .  Peperinsaan Perkinianatan Tang Diduduk dan Luka .  Peperinsaan Perkinianatan Tang Diduduk dan Luka .  Peperinsaan Perkinianatan Tang Diduduk dan Luka .  Peperinsaan Perkinianatan Tang Diduduk dan Luka .  Peperinsaan Perkinianatan Tang Diduduk dan Luka .  Peperinsaan Perkinianatan Tang Diduduk dan Luka .  Peperinsaan Perkinianatan Tang Diduduk dan Luka .  Peperinsaan Perkinianatan Tang Diduduk dan Luka .  Peperinsaan Perkinianatan Tang Diduduk dan Luka .  Perindukti Rigukan  Perkinianatan Perkinianatan Tang Diduduk dan Luka .  Perindukti Rigukan  Perkinianatan Tang Diduduk dan Luka .  Perindukti Rigukan  Perkinianatan Perkinianatan Tang Diduduk dan Luka .  Perindukti Rigukan  Perkinianatan Subjek Utawa Badi kumpulan Sokondan Vang Setar Dengan Kumpulan Conrigo Diduduk Conrigo Didukti Kenajaka Perkinianatan Perkinianatan Perkinia</td> <td>lebihi 8<br/>i 2.1 Peperkasan Perkitumatan rang diaduki dan Laids</td> <td>Index treat     Index treat     Index tre</td> <td>The choice is a performand of the constraint of the constraint of</td> <td>Peperiksaan rerkinidud tudik     arij     Peperiksaan rerkinidud tudik     arijukan     ari     Peperiksaan rerkinidud tudik     arijukan     ari     Peperiksaan rerkinidud tudik     arijukan     ari     Peperiksaan rerkinidud tudik     arijukan     arijukan</td> <td>Peperiksaan rerkindunatan rang bibuduki dan Luus :     Peperiksaan rerkindunatan rang bibuduki dan Luus :     Peperiksaan rang bibuduki dan Luus :     Peperiksaan rang bibuduki dan Luus :     Periksaan rang bibuduki dan Luus :     Periksaan rang bibuduki dan luus :     Periksaan rang bibuduki dan luus :     Periksaan rang bibuduki dan Luus :     Periksaan rang bibuduki dan Luus :     Periksaan rang bibuduki dan Luus :     Periksaan rang bibuduki dan luus :     Periksaan rang bibuduki dan luus :     Periksaan rang bibuduki dan luus :     Periksaan rang bibuduki dan luus :     Periksaan rang bibuduki dan luus :     Periksaan rang bibuduki dan luus :     Periksaan rang bibuduki dan luus :     Periksaan rang bibuduki dan luus :     Periksaan rang bibuduki dan l</td> <td>1       21       Peperiksaan Perkulanatan Yang Diduduki dan Luius :       Image diduki Rujakan         ri       21       Peperiksaan Perkulanatan Yang Diduduki dan Luius :       Image diduki Rujakan         ri       3.2.2       Sia Pilh       Image diduki Rujakan Rujakan Rujaka Rujakan Rujaka Rujakan Rujakan Rujakan Ruja</td> <td>Ti</td> <td>Index treat     Index treat     Index     Index treat     Index treat     Index treat     Index     Index</td> <td>Index treat     Index treat     Index treat     Index treat     Index treat     Index treat     Index treat     Index treat     Index treat     Index treat     Index treat     Index treat     Index treat     Index     Index     Ind</td> <td>Peperksaan Perkhidmatan Yang Diduduki dan Luius :     Peperksaan Perkhidmatan Yang Diduduki dan Luius :     Peperksaan Perkhidmatan Yang Diduduki dan Luius :     Perkida tiduki Ruiyukan     Perkida tiduki Ruiyukan     Perkida tidukan dalah sama.     Perkida tidukan dalah sama.     Perkida tidukan tidukan dalah sama.     Perkida tidukan tidukan dalah sama.     Perkida tidukan tidukan tidukan dalah sama.     Perkida tidukan tidukan</td> <td>Inder trook Inder trook Inder</td> <td>1       Peperksaan yeeknilomatan rang biduduki dan Luius .       Image: Constraint of the perksaan yeeknilomatan rang biduduki dan Luius .       Image: Constraint of the perksaan yeeknilomatan rang biduduki dan Luius .         1       Peperksaan yeeknilomatan subjek utawa bagi kumeulan sokonidan vang seraer pendan kumeulan colari greb 17 Hingga 26 (Perintah AM, ARAHAN Pentabelirah dan pentabelirah awan)       Image: Constraint of the perksaan yeeknilomatan subjek utawa bagi kumeulan sokonidan vang seraer pendan kumeulan colari greb 17 Hingga 26 (Perintah AM, ARAHAN Pentabelirah dan pentabelirah awan)       Image: Constraint of the perksaan yeeknilomatan subjek utawa bagi kumeulan sokonidan vang seraer pendan kumeulan sokonidan vang seraer pendan sokonidan vang seraer pendan sokonidan vang seraer pendan sokonidan vang seraer pendan sokonidan vang seraer pendan sokonidan vang seraer pendan sokonidan vang seraer pendan sokonidan vang seraer pendan sokonidan vang seraer pendan sokonidan vang seraer pendan sokonidan sokonidan sokonidan sokonidan sokonidan sokonidan sokonidan sokonidan va</td> <td>Algebinis     A     Peperksaan Perkhidmatani Yang Diduduki dan Lulus     Peperksaan Perkhidmatani Yang Diduduki dan Lulus     Peperksaan Perkhidmatani Yang Diduduki dan Lulus     Peperksaan Perkhidmatani Subjek Utawa Badi kumpulan Sokondan Vang Setaep Dengan kumpulan C dael ged 17 Hingga 26 (Perlintan AM, ARaman Pentadbisan dan Pentadbisan Awam)     Peperksaan yang dimasukkan adalah sama.     Peperksaan Perkhidmatani Yang Diduduki dan dalah sama.     Peperksaan Perkhidmatani Yang Diduduki dan dalah sama.     Peperksaan Perkhidmatani Perkhidmatani Perkhidma</td> <td>Peperksaan Perkitianatan rang olioodan dan Luids .     Peperksaan Perkitianatan rang olioodan dan Luids .     Peperksaan Perkitianatan subjek utawa Bada kumpulan sokongan yang dimasukan adalah sama.     Peperksaan yang dimasukan adalah sama.     Peperksaan yang dimasukan adalah sama.</td> <td>Peperiksaan Perkulumkan rang Dudukukan dalah sans.     Peperiksaan Perkulumkan rang Dudukukan dalah sans.     Peperiksaan perkulumkan subjek utawa BAGI kumpulan Sokongan vang Setarp Dengan kumpulan C bari greb 17 hingga 26 (peruntah aw, asakan pentabasan awam)     Addumat     Peperiksaan greg dimasukan adalah sans.     Peperiksaan greg dimasukan adalah sans.     Periksaan greg dimasukan adalah greg dimasukan greg dimasukan greg dimasukan greg dimasukan greg dimasukan greg dimasukan greg dimasukan greg dimasukan greg dimasukan greg dimasukan greg dimasukan greg dimasukan greg dimasukan greg dimasukan greg dimasukan greg dimasukan greg dimasukan gregreg dimasukan greg dimasukan greg dimasukan greg dimasukan greg d</td> <td>ri 3.2.2 Sia pih<br/>3.2.3 Sia pih</td> <td>Index troops     Peperikaan Perkulumitan Pang Duduki dan Linds :     Peperikaan Perkulumitan Pang Duduki dan Linds :     Peperikaan Perkulumitan Pang Duduki dan Linds :     Peperikaan Perkulumitan Subjek Utama Badi kumpulan Sokongan vang Setaep Dengan kumpulan C bari geed 17 Hingga 26 (Persitah Am, Arahan Pertabberan Perkulumitan Pentabberan Awam)     Peperikaan Perkulumitan Pertabberan Perkulumitan Pertabberan Perkulumitan Perkulumitan</td> <td>ebihi 8 21 Peperkasan Perkhidukatan Subjek UTAMA BAGI KUMPULAN SOKONGAN VANG SETARF DENGAN KUMPULAN C DARI GRED 17 HINGGA 26 (PERINTAH AM, ARAHAN PENTADBIRAN DAN PENTADBIRAN AWAW)  Malumat Peperkasan yang dimasukkan adalah sama.  S.2.2 Sila Pilih  S.2.2 Sila Pilih  Peperkasan yang dimasukkan adalah sama.  Pelamiutan Tempoh Percubaan (Tika Ada) :</td> <td>ebihi 8 2.1 peperksaan renkhidmadan rang biduduki dan Ludus : 4. menduduki Rujukan 4. menduduki Rujukan 4. menduduki 4. menduduki 4. me</td> <td>Index treat     Index treat     Index tre</td> <td>And trout</td> <td>India tradit       2       Peperitikaan renkhidhadan tahu bula bula bulas :       Image: tradition of tradition of traditity of tradition of traditity of traditity of t</td> <td>Peperinsaan Perkitanan Perkitana</td> <td>2 PEPERINSaan PENANDIMATAN SUBJEK UTAMA BAGI KUMPULAN SOKONGAN VANG SETARP DENGAN KUMPULAN C DARI GRED 17 HINGGA 26 (PERINTAH AM, ARAHAN PENTADBIRAN DAN PENTADBIRAN AWAAN V<br/>Malumat<br/>Malumat<br/>2.2.2.5ila pih<br/>3.2.2.5ila pih<br/>3.2.3 Pelanjutan Tempoh Percubaan (Jika Ada) :</td> <td>bihi 8 2.1 Peperkaan Perkutaharan subjek utawa badi kumpulan sokongan vang setaar bengan kumpulan ciari geb 17 Hingga 26 (Perkitah An, ARAHAN Pentabbinan Dan Perkeliling kemajuan Pentabbinan Dan Perkeliling kemajuan Pentabbinan Dan Perkeliling kemajuan Pentabbinan Dan Perkeliling kemajuan Pentabbinan Dan Perkeliling kemajuan Pentabbinan Dan Perkeliling kemajuan Pentabbinan Dan Perkeliling kemajuan Pentabbinan Dan Perkeliling kemajuan Pentabbinan Dan Perkeliling kemajuan Pentabbinan Dan Perkeliling kemajuan Pentabbinan Dan Perkeliling kemajuan Pentabbinan Pentabbinan Pentabbinan Pentabbinan Pentabbinan Dan Perkeliling kemajuan Pentabbinan Dan Perkeliling kemajuan Pentabbinan Pentabbinan Pentabb</td> <td>bihi 8 2.1 Peperuksaan Perkholmatan Yang Jobobuki dan Luids : 4.1 Peperuksaan Perkholmatan Subjek Utawa Bagi KuinpuLan Sokongan Vang Setare Dengan KuinpuLan C bari greb 17 Hingga 26 (Perkhtah Am, ARahan Pentadoliran Dan Pentadoliran awaan)  4.2 Linggapata 4.2 Sila pila 4.2 Sila pil</td> <td>hi 8 2.1 peperiksaan eerkindintaan rang bibuduk dan Luus . Weidumst Peperiksaan eerkindintaan subjek utawa Badi kumpulan sokongan vang setaep dengan kumpulan c basi gred 17 hingga 26 (perintah aw, asahan pentabelean ban pentabelean awam v Weidumst Peperiksaan yang dimaackan adalah sama. 2.2 Sila pila 2.2 Sila pila 2.2 Sila pila 2.2 Sila pila 2.2 Sila pila 2.2 Sila pila 2.2 Sila pila 2.2 Sila pila 2.2 Sila pila 2.3 Sila pila 2.3 Sila pila 2.4 Peperiksaan tempah percubaan (lika Ada) -</td> <td>1000k     2     Peperikaan Perkinduduki rang Diududuk dan Ludus.       1ihi 8     2.1     Peperikaan yekkitdowatan subjek utrawa Bada kumpulan sokongan yang seraap bengan kumpulan cibarai dege 17 Hinoga 26 (Pepintah AM, Arahan Pentabbiran Dan Perkililing Kemajuan Pentabbiran Awam)     Imenduduki Rujuan       Nadumat Peperikaan yang dimasukian adalah sama.     Imenduduki Rujuan     Imenduduki Rujuan       3.2.2     Sila Pilah     Peperikaan     Imenduduki Rujuan       3.3.3     Pelantistan Tempoh Percubaan (Jika Ada) :     Imenduduki Rujuan Sekultan Sekultan</td> <td>2.1 PEPERIKSAAN PERINTUMUKUAN YANG SETAR PENINTUKAN SOKONGAN YANG SETAR PENINGA 26 (PERINTAH AM, ARAHAN PENTADBIRAN DAN PENTADBIRAN AWAN) V<br/>Walumat Reperiksaan yang dimasukan adalah sama.<br/>3.2.2 Sila Bih<br/>3.2.3 Sila Bih<br/>3.2.3 Sila Bih</td> <td>2.1 peperinsaan Perintahan tang Diduduk uan Lukus</td> <td>Peperikaan Perkindunatan Tang Diududuk dan Luids :     Peperikaan Perkindunatan Tang Diududuk dan Luids :     Peperikaan Perkindunatan Tang Diududuk dan Luids :     Peperikaan Perkindunatan Tang Diududuk dan Luids :     Peperikaan Perkindunatan Tang Diududuk dan Luids :     Peperikaan Perkindunatan Tang Diududuk dan Luids :     Peperikaan Perkindunatan Tang Diududuk dan Luids :     Peperikaan Perkindunatan Tang Diududuk dan Luids :     Peperikaan Perkindunatan Tang Diududuk dan Luids :     Peperikaan Perkindunatan Tang Diududuk dan Luids :     Peperikaan Perkindunatan Perkindunatan Perkinduna</td> <td>Peperasan Pekniminatan tang Unduduk dan Luita .     Peperasan Pekniminatan tang Unduduk dan Luita .     Peperasan Pekniminatan tang Unduduk dan Luita .     Peperasan Pekniminatan tang Unduduk dan tang Unduduk dan tang Undu</td> <td>Ebihi 8</td> <td>Peperiksaan renkindinatan yang biduduki dan Luius .     Peperiksaan kenkindinatan yang biduduki dan Luius .     Peperiksaan kenkindinatan subjek utawa badi kumpulan sokongan yang setase pengan kumpulan cibasi gerci 17 hingga 26 (percintan AM, ARAHAN Pentadbiran DAN Perkeluling kenajuan pentadbiran awam)     Peperiksaan yang dimasukkan adalah sama.     Peperiksaan gerci 17 hingga 26 (percintan AM, ARAHAN Pentadbiran DAN Perkeluling kenajuan pentadbiran awam)     Peperiksaan yang dimasukkan adalah sama.     Peperiksaan gerci 17 hingga 26 (percintan AM, ARAHAN Pentadbiran DAN Perkeluling kenajuan Pentadbiran awam)     Perkeluling kenajuan Pentadbiran adalah sama.     Perkeluling kenajuan Pentadbiran adalah sama.     Perkeluling kenajuan Pentadbiran adalah sama.     Perkeluling kenajuan Pentadbiran Perkeluling kenajuan Pentadbiran adalah sama.     Perkeluling kenajuan Pentadbiran Pentadbiran adalah sama.     Perkeluling kenajuan Pentadbiran Pentadbiran adalah sama.     Perkeluling kenajuan Pentadbiran Pentadbiran adalah sama.     Perkeluling kenajuan Pentadbiran Pentadbiran adalah sama.     Perkeluling kenajuan Pentadbiran Pentadbiran AMA Pentadbiran Pentadbiran</td> <td>Idebihi 8 i I I I I I I I I I I I I I I I I I I</td> <td>Ide trock     I     I</td> <td>ebihi 8<br/>2 reperksaan renkmidmatan tang bibuduk dan Lanus :<br/>Peperksaan renkmidmatan tang bibuduk dan Lanus :<br/>Perkimatan Pentabelikan dan Perkimatan Pentabelikan dan Pentabelikan dan Penta</td> <td>ebihi 8 2 repertikaan rerkindinatan yang biduduki dan tahis .<br/>Menduduki<br/>Rujukan<br/>Matumat<br/>Peperikaan yang dimaukkan adlah sama.<br/>S.22 Sila Pih<br/>S.22 Sila Pih</td> <td>Peperiksaan perkindinatain tang Diduduk uan Lukus :     Peperiksaan perkindinatain tang Diduduk uan Lukus :     Peperiksaan perkindinatain tang Diduduk uan Lukus :     Peperiksaan perkindinatain subjek utawa bagi kumpulan sokongan vang setaap dengan kumpulan c bari greb 17 hingga 26 (pepintah AM, Arahan pentabaliran ban pekeluling kemajuan pentabaliran awam)       Makumat Peperiksaan yang dimasukan adalah sama.     Sa22 sila Pih</td> <td>bihi 8 2.1 pepertisaan perkitionatan rang diduduki dan Luits . 4 bihi 8 2.1 pepertisaan perkitionatan subjek utawa badi kumpulan sokongan yang setaep dengan kumpulan cibari greb 17 hingga 26 (perintah aw, arahan pentadosiran dan pekeliling kemajuan pentadosiran awan) * 4 bihi 8 2.1 pepertisaan yang dimasukian adalah sama. 4 2.2 5 sila pih</td> <td>In S     In S     In S</td>                                                                                                    | Winted tiddik       2       Peperissan Perkulankan Penkulankan Ferkulankan Penkulankan Kanya Subjek utawa Budi kumpulan Sokongan Yang Setarp Dengan kumpulan Caki greb 17 Hindia 26 (PERKITAH AM, ARAHAN PENTADBIRAN DAN PERkeliling Kemajuan Pentadbiran awax)       Imenduduk Rujukan         Nakumat       Nakumat       Imenduduk an dalah sama       Imenduduk an dalah sama       Imenduduk an dalah sama         Sila Plih       Sila Plih       Imenduduk an dalah sama       Imenduduk an dalah sama       Imenduduk an dalah sama       Imenduduk an dalah sama         Sila Plih       Sila Plih       Imenduduk an dalah sama       Imenduduk an dalah sama       Imendudu                                                                                                    | Winted tieder       2       Peperiksaan rerkundinkain raing Jouduluki dan Luids :       Harduduki<br>Rujukan         melebihi 8<br>hari       2.1       Peperiksaan verkundinkain raing Jouduluki dan Luids :       Harduduki<br>Rujukan         2.1       Peperiksaan verkundinkain raing Jouduluki dan kulingulan sokongan vang setrap bengan kulingulan citar gebo 17 hinoga 26 (perintan An, Aranan Pentrabeiran Awam)       Imeduduki<br>Rujukan         3.2.2       Sila Plih       Pelanjutan Tempoh Percubaan (Jika Ada) :       Adalamat         3.3.1       Pelanjutan Tempoh Percubaan (Jika Ada) :       Sila Plih       Sila Plih         3.3.2       Pelanjutan Tempoh Percubaan (Jika Ada) :       Sila Plih       Sila Plih       Sila Plih         3.4       Pegawai pernah diberi Pemberian Taref Berpencen (PTB) :       Toda T       Kodu T       Kodu T                                                                                                    | Initial todat       2       reprintative remaining folduluk dan tulus:       Initial todat         melebihi 8       21       reprintative remaining folduluk dan tulus:       Initial todat         Mature       21       reprintative remaining folduluk dan tulus:       Initial todat         Mature       reprintative remaining folduluk dan tulus:       Initial todat       Initial todat         Mature       reprintative remaining folduluk dan tulus:       Initial todat       Initial todat         Mature       reprintative remaining folduluk dan tulus:       Initial todat       Initial todat         Mature       Mature       Initial todat       Initial todat       Initial todat         3.2.2       Sila Plih       Sila Plih       Sila Plih       Initial todat         3.3.1       Pelanjutan Tempoh Percubaan (Jika Ada):       Initial todat       Initial todat       Initial todat         3.3.2       Pelanjutan Kedua :       Initial todat       Initial todat       Initial todat       Initial todat                                                                                                    | Image: State Period       Image: State Period       Image: State Period<                                                                                                    | Immedia troom       2       Peperkusaan renkudukaan tahig buduuku dan tulus.       Immedia troom       Immedia troom       Immedia tuluku       Immedia tuluku                                                                                                    | Winninger Lights       2.1       Peperhasaan Perketulana Yang Diduduki dar Luius :       Menduduki<br>Rujukan         hari       2.1       Peperkusaan yeni dimaakkan dalah sama.       Menduduki<br>Rujukan         Vakimat       Peperkusaan yang dimaakkan dalah sama.       Z.Sila pilih         3.2.2       Sila pilih       Peperkusaan (Jika Ada) :       Sila pilih         3.3.1       Pelanjutan Tempoh Percubaan (Jika Ada) :       Sila Pilih       Sila Pilih                                                                                                    | File trook Peperksaan Perkildinatain Yang Diduduki dan Lulus. Peperksaan Perkildinatain Yang Diduduki dan Lulus. Perkildinatain Yang Diduduki dan Lulus. Perkildinatain Yang Diduduki Lulus. Perkildinatain Yang Diduduki dan Lulus. Perkildinatain Yang Diduduki dan Lulus. Perkildinatain Yang Diduduki dan Lulus. Perkildinatain Yang Diduduki dan Lulus. Perkildinatain Yang Diduduki dan Lulus. Perkildinatain Yang Diduduki dan Lulus. Perkildinatain Yang Diduduki dan Lulus. Perkildinatain Yang Diduduki dan                                                                                                    | Index treat                                                                                                    | Peperinsaan Perkulumatan Pang Duduka dan Luids :     Peperinsaan Perkulumatan Pang Duduka dan Luids :     Peperinsaan Perkulumatan Pang Duduka dan Luids :     Peperinsaan Perkulumatan Pentaberan awaxi      Peperinsaan Perkulumatan Subjek UTAMA BAGI KUMPULAN SOKONGAN VANG SETARF DENGAN KUMPULAN C DARI GRED 17 HINGGA 26 (PERNITAH AM, ARAHAN PENTADBIRAN DAN PERKELILING KEMAJUAN PENTADBIRAN AWAX)     Peperinsaan Perkulumatan Pang Duduka dalah sama     Peperinsaan Perkulumatan Pentaberan awaxi     Peperinsaan Perkulumatan Pentaberan awaxi     Peperinsaan Perkulumatan Pentaberan awaxi     Peperinsaan Perkulumatan Pentaberan awaxi     Peperinsaan Perkulumatan Pentaberan awaxi     Peperinsaan Perkulumatan Pentaberan awaxi     Peperinsaan Perkulumatan Pentaberan awaxi     Peperinsaan Perkulumatan Pentaberan awaxi     Peperinsaan Perkulumatan Pentaberan awaxi     Peperinsaan Pentaberan awaxi     Peperinsaan Pentaberan awaxi     Perinsaan Pentaberan awaxi     Peperinsaan Pentaberan awaxi     Peperinsaan Pentaberan awaxi     Peperinsaan Pentaberan awaxi     Peperinsaan awaxi     Peperinsaan Pentaberan awaxi     Peperinsaan awaxi     Peperinsaan awaxi                                                                                                    | Initial (talk la peperissan Perintimitan rang biduduk dan Luis :     Initial (talk la peperissan Perintimitan rang biduduk dan Luis :     Initial (talk la peperissan Perintimitan rang biduduk dan Luis :     Initial (talk la peperissan perintimitan rang biduduk dan Luis :     Initial (talk la peperissan perintimitan rang biduduk dan Luis :     Initial (talk la peperissan perintimitan rang biduduk dan Luis :     Initial (talk la peperissan perintimitan rang biduduk dan Luis :     Initial (talk la peperissan perintimitan rang biduduk dan Luis :     Initial (talk la peperissan perintimitan rang biduduk dan Luis :     Initial (talk la peperissan perintimitan rang biduduk dan talk la peperissan perintimitan rang biduduk dan dala) :     Initial (talk la peperissan perintimitan rang biduduk dan talk la peperissan perintimitan rang biduduk dan dala) :     Initial (talk la peperissan perintimitan rang biduduk dan dala) :     Initial (talk la peperissan perintimitan rang biduduk dan dala) :     Initial (talk la peperissan perintimitan rang biduduk dan dala) :     Initial (talk la peperissan perintimitan rang biduduk dan dala) :     Initial (talk la peperissan perintimitan rang biduduk dan dala) :     Initial (talk la peperissan perintimitan rang biduduk dan dala) :     Initial (talk la peperissan perintimitan rang biduduk dan dala) :     Initial (talk la peperissan perintimitan rang biduduk dan dala) :     Initial (talk la peperissan perintimitan rang biduduk dan dala) :     Initial (talk la perintimitan rang biduduk dan dala) :     Initial (talk la perintimitan rang biduduk dan dala) :     Initial (talk la perintimitan rang biduduk dan dala) :     Initial (talk la perintimitan rang biduduk dan dala) :     Initial (talk la perintimitan rang biduduk dan dala) :     Initial (talk la perintimitan rang biduduk dan dala) :     Initial (talk la perintimitan rang biduduk dan dala) :     Initial (talk la perintimitan rang biduduk dan dala) :     Initial (talk biduduk dala) :     Initial (talk biduk dan dala) :     Initial (t                                                                                                    | India ciclar     I     Peperikasan Perkulanatan Pang Juladuki dan bulas :     Peperikasan Perkulanatan Pang Juladuki dan bulas :     Peperikasan Perkulanatan Pang Juladuki dan bulas :     Peperikasan Perkulanatan Penkabilan dan bulas :     Peperikasan Perkulanatan Penkabilan dan bulas :     Peperikasan Perkulanatan Penkabilan dan bulas :     Peperikasan Perkulanatan Penkabilan dan bulas :     Peperikasan Perkulanatan Penkabilan dan bulas :     Peperikasan Perkulanatan Penkabilan dan bulas :     Perkulanat     Perkulanatan     Perkulanatan     Perkulanatan     Perkulanatan     Perkulanatan     Perkulanatan     Perkulanatan     Perkulanatan     Perkulanatan     Perkulanatan     Perkulanatan     Perkulanatan     Perkulanatan     Perkulanatan     Perkulanatan     Perkulanatan     Perkulanatan     Perkula                                                                                                    | Peperikasan Perkinduntuan Yang dimasukan adalah sama     Peperikasan Perkinduntuan Yang dimasukan adalah sama     Peperikasan yang dimasukan adalah sama     Peperikasan yang dimasukan adalah sama                                                                                                    | Index treat     Index treat     Index tre                                                                                                    | Peperkisaan Perkitionalain Yang Diduduki dai Luius:     India Luius:     India Luiuus:     India Luius:     India Luius:     Indindia Lui                                                                                                    | i i                                                                                                    | ri 3.2.2 Sia Rih<br>2.2 Sia Rih<br>2.2 Sia Rih                                                                                                    | 2.1 peperkisaan perkilianadan tang biduduk dan tang biduduk dan tang biduk                                                                                                    | lebihi 8<br>i 2.1 peperkaan verkulumatan rang Diadduki dan Luus                                                                                                    | Peperikasan Perkitiduka dari Luds :     Peperikasan Perkitiduka dari Luds :     Peperikasan Perkitiduka dari Luds :     Peperikasan yang dimasukan adala sama:     Peperikasan yang dimasukan adala sama:     Perkikasan yang dimasukan adala sama:     Perkikasan yang dimasukan adala sama:     Perkikasan yang dimasukan adala sama:     Perkikasan yang dimasukan adala sama:     Perkikasan yang dimasukan adala sama:     Perkikasan yang dimasukan adala sama:     Perkikasan yang dimasukan adala sama:     Perkikasan yang dimasukan adala sama:     Perkikasan yang dimasukan adala sama:     Perkikasan yang dimasukan adala sama:     Perkikasan yang dimasukan yang dimasukan adala sama:     Perkikasan yang dimasukan yang dimasukan yang dimasukan yang dimasukan yang dimasukan yang dimasukan yang dimasukan yang dimasukang dimasukan yang dimasuk                                                                                                    | ri 2.2 sia pih                                                                                                    | ari       21       Peperkasan Perkindinatan rang Unduduk uan Lukus .       Malanzi Perkindinatan rang Unduduk uan Lukus .         ari       2.1       Peperkasan yekindinatan subjek utawa bagi kumeulan sokonidan vang setar penan kumeulan colari greb 17 Hingga 26 (Perintan AM, ARAHAN Pentadbiran DAN Perkeliling kemaluan Pentadbiran AWAM)       Imenduduki Rujukan         Malanzi Peperkasan yang dimasukan adalah sama       Imenduduki Rujukan       Imenduduki Rujukan         3.2.2       Sila Pilh       Peperkasan yang dimasukan adalah sama       Imenduduki Pentadbiran Pentadbiran Pentadbiran AWAM)       Imenduduki Pentadbiran Pentadbiran AWAM)         3.2.3       Sila Pilh       Imenduduki Pentadbiran Pentadbiran                                                                                                    | A COURT     Peperinsaan Perkindinatain Penkindinatain Penkind                                                                                                    | Peperiksaan rekulumatan rang biluduk dan Luis :     Peperiksaan rekulumatan rang biluduk dan Luis :     Peperiksaan rekulumatan rang biluduk dan Luis :     Perikaan rang biluduk dan Luis :     Peperiksaan rang biluduk dan Luis :     Perikaan rang biluduk dan Luis :     Perikaan rang biluduk dan Perikaan rang biluduk dan Perikaan rang biluduk dan Perikaan rang biluduk dan Perikaan rang bilus :     Perikaan rang biluduk dan Perikaan rang bilug tan perikaan rang bilug tan perikaan rang bilug tan perikaan rang bilug tan perikaan rang bilug tan perikaan rang bilug tan perikaan rang bilug tan perikaan rang bilug tan perikaan rang bilug tan perikaan rang bilug tan perikaan rang bilug tan perikaan rang bilug tan perikaan rang bilug tan perikaan rang bilug tan perikaan rang bilug t                                                                                                    | Peperinsaan Perkinianatan Tang Diduduk dan Luka .  Peperinsaan Perkinianatan Tang Diduduk dan Luka .  Peperinsaan Perkinianatan Tang Diduduk dan Luka .  Peperinsaan Perkinianatan Tang Diduduk dan Luka .  Peperinsaan Perkinianatan Tang Diduduk dan Luka .  Peperinsaan Perkinianatan Tang Diduduk dan Luka .  Peperinsaan Perkinianatan Tang Diduduk dan Luka .  Peperinsaan Perkinianatan Tang Diduduk dan Luka .  Peperinsaan Perkinianatan Tang Diduduk dan Luka .  Peperinsaan Perkinianatan Tang Diduduk dan Luka .  Peperinsaan Perkinianatan Tang Diduduk dan Luka .  Peperinsaan Perkinianatan Tang Diduduk dan Luka .  Peperinsaan Perkinianatan Tang Diduduk dan Luka .  Peperinsaan Perkinianatan Tang Diduduk dan Luka .  Perindukti Rigukan  Perkinianatan Perkinianatan Tang Diduduk dan Luka .  Perindukti Rigukan  Perkinianatan Tang Diduduk dan Luka .  Perindukti Rigukan  Perkinianatan Perkinianatan Tang Diduduk dan Luka .  Perindukti Rigukan  Perkinianatan Subjek Utawa Badi kumpulan Sokondan Vang Setar Dengan Kumpulan Conrigo Diduduk Conrigo Didukti Kenajaka Perkinianatan Perkinianatan Perkinia                                                                                                    | lebihi 8<br>i 2.1 Peperkasan Perkitumatan rang diaduki dan Laids                                                                                                    | Index treat     Index treat     Index tre                                                                                                    | The choice is a performand of the constraint of the constraint of                                                                                                    | Peperiksaan rerkinidud tudik     arij     Peperiksaan rerkinidud tudik     arijukan     ari     Peperiksaan rerkinidud tudik     arijukan     ari     Peperiksaan rerkinidud tudik     arijukan     ari     Peperiksaan rerkinidud tudik     arijukan     arijukan                                                                                                    | Peperiksaan rerkindunatan rang bibuduki dan Luus :     Peperiksaan rerkindunatan rang bibuduki dan Luus :     Peperiksaan rang bibuduki dan Luus :     Peperiksaan rang bibuduki dan Luus :     Periksaan rang bibuduki dan Luus :     Periksaan rang bibuduki dan luus :     Periksaan rang bibuduki dan luus :     Periksaan rang bibuduki dan Luus :     Periksaan rang bibuduki dan Luus :     Periksaan rang bibuduki dan Luus :     Periksaan rang bibuduki dan luus :     Periksaan rang bibuduki dan luus :     Periksaan rang bibuduki dan luus :     Periksaan rang bibuduki dan luus :     Periksaan rang bibuduki dan luus :     Periksaan rang bibuduki dan luus :     Periksaan rang bibuduki dan luus :     Periksaan rang bibuduki dan luus :     Periksaan rang bibuduki dan l                                                                                                    | 1       21       Peperiksaan Perkulanatan Yang Diduduki dan Luius :       Image diduki Rujakan         ri       21       Peperiksaan Perkulanatan Yang Diduduki dan Luius :       Image diduki Rujakan         ri       3.2.2       Sia Pilh       Image diduki Rujakan Rujakan Rujaka Rujakan Rujaka Rujakan Rujakan Rujakan Ruja                                                                                                    | Ti                                                                                                    | Index treat     Index treat     Index     Index treat     Index treat     Index treat     Index     Index                                                                                                    | Index treat     Index treat     Index treat     Index treat     Index treat     Index treat     Index treat     Index treat     Index treat     Index treat     Index treat     Index treat     Index treat     Index     Index     Ind                                                                                                    | Peperksaan Perkhidmatan Yang Diduduki dan Luius :     Peperksaan Perkhidmatan Yang Diduduki dan Luius :     Peperksaan Perkhidmatan Yang Diduduki dan Luius :     Perkida tiduki Ruiyukan     Perkida tiduki Ruiyukan     Perkida tidukan dalah sama.     Perkida tidukan dalah sama.     Perkida tidukan tidukan dalah sama.     Perkida tidukan tidukan dalah sama.     Perkida tidukan tidukan tidukan dalah sama.     Perkida tidukan tidukan                                                                                                    | Inder trook Inder trook Inder                                                                                                    | 1       Peperksaan yeeknilomatan rang biduduki dan Luius .       Image: Constraint of the perksaan yeeknilomatan rang biduduki dan Luius .       Image: Constraint of the perksaan yeeknilomatan rang biduduki dan Luius .         1       Peperksaan yeeknilomatan subjek utawa bagi kumeulan sokonidan vang seraer pendan kumeulan colari greb 17 Hingga 26 (Perintah AM, ARAHAN Pentabelirah dan pentabelirah awan)       Image: Constraint of the perksaan yeeknilomatan subjek utawa bagi kumeulan sokonidan vang seraer pendan kumeulan colari greb 17 Hingga 26 (Perintah AM, ARAHAN Pentabelirah dan pentabelirah awan)       Image: Constraint of the perksaan yeeknilomatan subjek utawa bagi kumeulan sokonidan vang seraer pendan kumeulan sokonidan vang seraer pendan sokonidan vang seraer pendan sokonidan vang seraer pendan sokonidan vang seraer pendan sokonidan vang seraer pendan sokonidan vang seraer pendan sokonidan vang seraer pendan sokonidan vang seraer pendan sokonidan vang seraer pendan sokonidan vang seraer pendan sokonidan sokonidan sokonidan sokonidan sokonidan sokonidan sokonidan sokonidan va                                                                                                    | Algebinis     A     Peperksaan Perkhidmatani Yang Diduduki dan Lulus     Peperksaan Perkhidmatani Yang Diduduki dan Lulus     Peperksaan Perkhidmatani Yang Diduduki dan Lulus     Peperksaan Perkhidmatani Subjek Utawa Badi kumpulan Sokondan Vang Setaep Dengan kumpulan C dael ged 17 Hingga 26 (Perlintan AM, ARaman Pentadbisan dan Pentadbisan Awam)     Peperksaan yang dimasukkan adalah sama.     Peperksaan Perkhidmatani Yang Diduduki dan dalah sama.     Peperksaan Perkhidmatani Yang Diduduki dan dalah sama.     Peperksaan Perkhidmatani Perkhidmatani Perkhidma                                                                                                    | Peperksaan Perkitianatan rang olioodan dan Luids .     Peperksaan Perkitianatan rang olioodan dan Luids .     Peperksaan Perkitianatan subjek utawa Bada kumpulan sokongan yang dimasukan adalah sama.     Peperksaan yang dimasukan adalah sama.     Peperksaan yang dimasukan adalah sama.                                                                                                    | Peperiksaan Perkulumkan rang Dudukukan dalah sans.     Peperiksaan Perkulumkan rang Dudukukan dalah sans.     Peperiksaan perkulumkan subjek utawa BAGI kumpulan Sokongan vang Setarp Dengan kumpulan C bari greb 17 hingga 26 (peruntah aw, asakan pentabasan awam)     Addumat     Peperiksaan greg dimasukan adalah sans.     Peperiksaan greg dimasukan adalah sans.     Periksaan greg dimasukan adalah greg dimasukan greg dimasukan greg dimasukan greg dimasukan greg dimasukan greg dimasukan greg dimasukan greg dimasukan greg dimasukan greg dimasukan greg dimasukan greg dimasukan greg dimasukan greg dimasukan greg dimasukan greg dimasukan greg dimasukan gregreg dimasukan greg dimasukan greg dimasukan greg dimasukan greg d                                                                                                    | ri 3.2.2 Sia pih<br>3.2.3 Sia pih                                                                                                    | Index troops     Peperikaan Perkulumitan Pang Duduki dan Linds :     Peperikaan Perkulumitan Pang Duduki dan Linds :     Peperikaan Perkulumitan Pang Duduki dan Linds :     Peperikaan Perkulumitan Subjek Utama Badi kumpulan Sokongan vang Setaep Dengan kumpulan C bari geed 17 Hingga 26 (Persitah Am, Arahan Pertabberan Perkulumitan Pentabberan Awam)     Peperikaan Perkulumitan Pertabberan Perkulumitan Pertabberan Perkulumitan Perkulumitan                | ebihi 8 21 Peperkasan Perkhidukatan Subjek UTAMA BAGI KUMPULAN SOKONGAN VANG SETARF DENGAN KUMPULAN C DARI GRED 17 HINGGA 26 (PERINTAH AM, ARAHAN PENTADBIRAN DAN PENTADBIRAN AWAW)  Malumat Peperkasan yang dimasukkan adalah sama.  S.2.2 Sila Pilih  S.2.2 Sila Pilih  Peperkasan yang dimasukkan adalah sama.  Pelamiutan Tempoh Percubaan (Tika Ada) :                                                                                                    | ebihi 8 2.1 peperksaan renkhidmadan rang biduduki dan Ludus : 4. menduduki Rujukan 4. menduduki Rujukan 4. menduduki 4. menduduki 4. me                                                                                                    | Index treat     Index treat     Index tre                                                                                                    | And trout                                                                                                    | India tradit       2       Peperitikaan renkhidhadan tahu bula bula bulas :       Image: tradition of tradition of traditity of tradition of traditity of traditity of t                                                                                                    | Peperinsaan Perkitanan Perkitana                                                                                                    | 2 PEPERINSaan PENANDIMATAN SUBJEK UTAMA BAGI KUMPULAN SOKONGAN VANG SETARP DENGAN KUMPULAN C DARI GRED 17 HINGGA 26 (PERINTAH AM, ARAHAN PENTADBIRAN DAN PENTADBIRAN AWAAN V<br>Malumat<br>Malumat<br>2.2.2.5ila pih<br>3.2.2.5ila pih<br>3.2.3 Pelanjutan Tempoh Percubaan (Jika Ada) :                                                                                                    | bihi 8 2.1 Peperkaan Perkutaharan subjek utawa badi kumpulan sokongan vang setaar bengan kumpulan ciari geb 17 Hingga 26 (Perkitah An, ARAHAN Pentabbinan Dan Perkeliling kemajuan Pentabbinan Dan Perkeliling kemajuan Pentabbinan Dan Perkeliling kemajuan Pentabbinan Dan Perkeliling kemajuan Pentabbinan Dan Perkeliling kemajuan Pentabbinan Dan Perkeliling kemajuan Pentabbinan Dan Perkeliling kemajuan Pentabbinan Dan Perkeliling kemajuan Pentabbinan Dan Perkeliling kemajuan Pentabbinan Dan Perkeliling kemajuan Pentabbinan Dan Perkeliling kemajuan Pentabbinan Pentabbinan Pentabbinan Pentabbinan Pentabbinan Dan Perkeliling kemajuan Pentabbinan Dan Perkeliling kemajuan Pentabbinan Pentabbinan Pentabb | bihi 8 2.1 Peperuksaan Perkholmatan Yang Jobobuki dan Luids : 4.1 Peperuksaan Perkholmatan Subjek Utawa Bagi KuinpuLan Sokongan Vang Setare Dengan KuinpuLan C bari greb 17 Hingga 26 (Perkhtah Am, ARahan Pentadoliran Dan Pentadoliran awaan)  4.2 Linggapata 4.2 Sila pila 4.2 Sila pil                                                                                                    | hi 8 2.1 peperiksaan eerkindintaan rang bibuduk dan Luus . Weidumst Peperiksaan eerkindintaan subjek utawa Badi kumpulan sokongan vang setaep dengan kumpulan c basi gred 17 hingga 26 (perintah aw, asahan pentabelean ban pentabelean awam v Weidumst Peperiksaan yang dimaackan adalah sama. 2.2 Sila pila 2.2 Sila pila 2.2 Sila pila 2.2 Sila pila 2.2 Sila pila 2.2 Sila pila 2.2 Sila pila 2.2 Sila pila 2.2 Sila pila 2.3 Sila pila 2.3 Sila pila 2.4 Peperiksaan tempah percubaan (lika Ada) -                                                                                                    | 1000k     2     Peperikaan Perkinduduki rang Diududuk dan Ludus.       1ihi 8     2.1     Peperikaan yekkitdowatan subjek utrawa Bada kumpulan sokongan yang seraap bengan kumpulan cibarai dege 17 Hinoga 26 (Pepintah AM, Arahan Pentabbiran Dan Perkililing Kemajuan Pentabbiran Awam)     Imenduduki Rujuan       Nadumat Peperikaan yang dimasukian adalah sama.     Imenduduki Rujuan     Imenduduki Rujuan       3.2.2     Sila Pilah     Peperikaan     Imenduduki Rujuan       3.3.3     Pelantistan Tempoh Percubaan (Jika Ada) :     Imenduduki Rujuan Sekultan Sekultan                                                                                                    | 2.1 PEPERIKSAAN PERINTUMUKUAN YANG SETAR PENINTUKAN SOKONGAN YANG SETAR PENINGA 26 (PERINTAH AM, ARAHAN PENTADBIRAN DAN PENTADBIRAN AWAN) V<br>Walumat Reperiksaan yang dimasukan adalah sama.<br>3.2.2 Sila Bih<br>3.2.3 Sila Bih<br>3.2.3 Sila Bih                                                                                                    | 2.1 peperinsaan Perintahan tang Diduduk uan Lukus                                                                                                    | Peperikaan Perkindunatan Tang Diududuk dan Luids :     Peperikaan Perkindunatan Tang Diududuk dan Luids :     Peperikaan Perkindunatan Tang Diududuk dan Luids :     Peperikaan Perkindunatan Tang Diududuk dan Luids :     Peperikaan Perkindunatan Tang Diududuk dan Luids :     Peperikaan Perkindunatan Tang Diududuk dan Luids :     Peperikaan Perkindunatan Tang Diududuk dan Luids :     Peperikaan Perkindunatan Tang Diududuk dan Luids :     Peperikaan Perkindunatan Tang Diududuk dan Luids :     Peperikaan Perkindunatan Tang Diududuk dan Luids :     Peperikaan Perkindunatan Perkindunatan Perkinduna                                                                                                    | Peperasan Pekniminatan tang Unduduk dan Luita .     Peperasan Pekniminatan tang Unduduk dan Luita .     Peperasan Pekniminatan tang Unduduk dan Luita .     Peperasan Pekniminatan tang Unduduk dan tang Unduduk dan tang Undu                                                                                                    | Ebihi 8                                                                                                    | Peperiksaan renkindinatan yang biduduki dan Luius .     Peperiksaan kenkindinatan yang biduduki dan Luius .     Peperiksaan kenkindinatan subjek utawa badi kumpulan sokongan yang setase pengan kumpulan cibasi gerci 17 hingga 26 (percintan AM, ARAHAN Pentadbiran DAN Perkeluling kenajuan pentadbiran awam)     Peperiksaan yang dimasukkan adalah sama.     Peperiksaan gerci 17 hingga 26 (percintan AM, ARAHAN Pentadbiran DAN Perkeluling kenajuan pentadbiran awam)     Peperiksaan yang dimasukkan adalah sama.     Peperiksaan gerci 17 hingga 26 (percintan AM, ARAHAN Pentadbiran DAN Perkeluling kenajuan Pentadbiran awam)     Perkeluling kenajuan Pentadbiran adalah sama.     Perkeluling kenajuan Pentadbiran adalah sama.     Perkeluling kenajuan Pentadbiran adalah sama.     Perkeluling kenajuan Pentadbiran Perkeluling kenajuan Pentadbiran adalah sama.     Perkeluling kenajuan Pentadbiran Pentadbiran adalah sama.     Perkeluling kenajuan Pentadbiran Pentadbiran adalah sama.     Perkeluling kenajuan Pentadbiran Pentadbiran adalah sama.     Perkeluling kenajuan Pentadbiran Pentadbiran adalah sama.     Perkeluling kenajuan Pentadbiran Pentadbiran AMA Pentadbiran Pentadbiran                                                                                                    | Idebihi 8 i I I I I I I I I I I I I I I I I I I                                                                                                    | Ide trock     I     I                                                                                                    | ebihi 8<br>2 reperksaan renkmidmatan tang bibuduk dan Lanus :<br>Peperksaan renkmidmatan tang bibuduk dan Lanus :<br>Perkimatan Pentabelikan dan Perkimatan Pentabelikan dan Pentabelikan dan Penta                                                                                                    | ebihi 8 2 repertikaan rerkindinatan yang biduduki dan tahis .<br>Menduduki<br>Rujukan<br>Matumat<br>Peperikaan yang dimaukkan adlah sama.<br>S.22 Sila Pih<br>S.22 Sila Pih                                                                                                    | Peperiksaan perkindinatain tang Diduduk uan Lukus :     Peperiksaan perkindinatain tang Diduduk uan Lukus :     Peperiksaan perkindinatain tang Diduduk uan Lukus :     Peperiksaan perkindinatain subjek utawa bagi kumpulan sokongan vang setaap dengan kumpulan c bari greb 17 hingga 26 (pepintah AM, Arahan pentabaliran ban pekeluling kemajuan pentabaliran awam)       Makumat Peperiksaan yang dimasukan adalah sama.     Sa22 sila Pih                                                                                                    | bihi 8 2.1 pepertisaan perkitionatan rang diduduki dan Luits . 4 bihi 8 2.1 pepertisaan perkitionatan subjek utawa badi kumpulan sokongan yang setaep dengan kumpulan cibari greb 17 hingga 26 (perintah aw, arahan pentadosiran dan pekeliling kemajuan pentadosiran awan) * 4 bihi 8 2.1 pepertisaan yang dimasukian adalah sama. 4 2.2 5 sila pih                                                                                                    | In S     In S         |
| hari 2.1 peperixsan yang dimasukan adalah sama. Perinduan Chari generiksan yang dimasukan adalah sama. 2.2.2 Sig pih 3.2.3 Sig pih 3.2.3 Sig pih 3.3.3 Pelanjutan Tempoh Percubaan (Jika Ada) : 3.3.4 Pelanjutan Tempoh Percubaan (Jika Ada) : 3.3.4 Pelanjutan Tempoh Percubaan (Jika Ada) : 3.4 Pelanjutan Tempoh Percubaan (Jika Ada) : 3.4 Percubaan (Jika Ada) : 3.4 Percubaan (Jika Ada) : 3.4 Pelanjutan Tempoh Percubaan (Jika Ada) : 3.4 Pelanjutan Tem                                                                                                    | 2.1       peperaksaan perakhidmatan subjek urtawa badi kumpulan sokondan vang setare pendan kumpulan c dari greb 17 Hingga 26 (perintah aw, arahan pentabbiran dan pekeliling kemajuan pentabbiran awam)       Imputation         3.2.2       Sila Bih       Peperikaan yang dimsukkan adalah sama.       Imputation         3.2.3       Sila Bih       Peperikaan yang dimsukkan adalah sama.       Imputation         3.3.3       Pelanjutan Tempoh Percubaan (Jika Ada) ;       Imputation       Imputation                                                                                                    | hari 2.1 peperkksan perkhidmatan subjek utama badi kumpulan sokongan vang setarp dengan kumpulan c dari gred 17 hingga 26 (perintan AM, ARaman pentadbiran dan pektaliling kemajuan pentadbiran awan)<br>Maklumet Peperkaan yang dimasukan adalah sama.<br>3.2.2 Sia Pila<br>3.3.3 Pelanjutan Tempoh Percubaan (Jika Ada) :<br>3.3.1 Pelanjutan Petrama :<br>Sia Pila<br>Sia Pila<br>Sia Pila                                                                                                    | hari 2.1 peperkiksan verik-kidmitan subjek utawa badi kumpulan sokongan vang seraap bengan kumpulan citari greb 17 Hingga 26 (perintah Am, adahan pentabbiran dan pekeliling kemajuan pentabbiran awa) v rakumat Peperkiksan yang dimasukan adalah ama: 2.2 Sila pila 3.2.2 Sila pila 3.2.3 Sila pila 3.2.3 Sila pila 3.2.1 Pelanjutan tempoh Percubaan (Jika Ada): 3.3.1 Pelanjutan tempoh Percubaan (Jika Ada): 3.3.1 Pelanjutan Tempoh Percubaan (Jika Ada): 3.3.1 Pelanjutan Tempoh Percubaan (Jika Ada): 3.3.1 Pelanjutan Tempoh Percubaan (Jika Ada): 3.3.1 Pelanjutan tempoh Percubaan (Jika Ada): 3.3.1 Pelanjutan tempoh Percubaan                                                                                                    | hari 21 Pereruksaan perkindimatan subbek utawa badi kumpulan sokondan vandi setaap dengan kumpulan cidari gred 17 hingda 26 (perintah AM, ARAHAN Pentadeliran dan pentadeliran dan pentadeliran d                                                                                                    | hari 2.1 peperkixaan yeng dimasukan adalah sana. 2.2 peperkixaan yeng dimasukan adalah sana. 3.2.2 Sia Pilih 3.2.3 Sia Pilih 3.2.3 Sia Pilih 3.2.2 Relanjutan Tempoh Percubaan (Jika Ada): 3.3.1 Pelanjutan Pertama : 3.3.2 Pelanjutan Kedua : 3.3.2 Pelanjutan Kedua : 3.3.3 Pelanjutan Kedua : 3.3.3 Pelanjutan Kedua : 3.3.4 Pelanjutan Kedua : 3.3.4 Pelanjutan Kedua : 3.3.5 Pelanjutan Kedua : 3.3.5 Pelanjutan Kedua : 3.3.7 Pelanjutan Kedua : 3.3.7 P                                                                                                    | hari 2.1 PEERiksAan PErividionatan Subjek Utana Badi kumpulan Sokongan vang setaap bengan kumpulan C bari greb 17 hingga 26 (PERINTAH AM, ABAHAN PERitabBiran Dan Pekeliling kematuan Peritabbiran aww)  Walomar Peparliksan yang dimasukan adalah sama                                                                                                    | hari 21 Pepertiksaan yeng dimasukan sadi kumpulan sokongan yang setaap bengan kumpulan citar gebi 17 hingda 26 (perintan am, akanan pentabilina dan pentabilina kaman (pentabilina dan pentabilina dan pentabi                                                                                                    | hari 21 PEPERIKSAAN PERKHIDMATAN SUBBEK UTAMA BAGI KUMPULAN SOKONGAN VANG SETAEP DENGAN KUMPULAN C DARI GRED 17 HINGGA 26 (PERINTAH AM, ABAHAN PENTADBIRAN DAN PERKELILING KEMAJUAN PENTADBIRAN AWAM)          Addiumat       Perkelikaan vang dimasukkan sdalah sama.       Perkelikaan vang dimasukkan sdalah sama.       Perkelikaan vang dimasukan vang dimasukan perkelikaan vang dimasukan perkelikaan vang dimasukan pe                                                                                                    | hari 2.1 peperkisaan pekikibantan subjek utawa Badi kumpulan sokongan yang setaep pengan kumpulan ciari geb 17 hingga 26 (perintan aw, aranan pentadbiran dan pekelibing kemajuan pentadbiran awam v<br>Makimot<br>3.2.2 Sila pih<br>3.2.3 Sila pih<br>3.2.3 Sila pih<br>3.2.2 Pelanjutan Tempoh Percubaan (Jika Ada) :<br>3.3.1 Pelanjutan Tempoh Percubaan (Jika Ada) :<br>3.3.2 Pelanjutan Tempoh Percubaan (Jika Ada) :<br>3.3.2 Pelanjutan Tempoh Percubaan (Jika Ada) :<br>3.3.2 Pelanjutan Tempoh Percubaan (Jika Ada) :<br>3.3.2 Pelanjutan Tempoh Percubaan (Jika Ada) :<br>3.3.2 Pelanjutan Tempoh Percubaan (Jika Ada) :<br>3.3.2 Pelanjutan Kedua :                                                                                                    | hari 21 peperkisaan yang dimasukan adalah sana. 22 sina nih 3.22 sina nih 3.23 sina nih 3.24 pelanjutan Tempoh Percubaan (Jika Ada) : 3.31 Pelanjutan Tempoh Percubaan (Jika Ada) : 3.32 Pelanjutan Tempoh Percubaan (Jika Ada) : 3.32 Pelanjutan Tempoh Percubaan (Jika Ada) : 3.32 Pelanjutan Tempoh Percubaan (Jika Ada) : 3.32 Pelanjutan Tempoh Percubaan (Jika Ada) : 3.32 Pelanjutan Tempoh Percubaan (Jika Ada) : 3.32 Pelanjutan Tempoh Percubaan (Jika Ada) : 3.32 Pelanjutan Tempoh Percubaan (Jika Ada) : 3.32 Pelanjutan Tempoh Percubaan (Jika Ada) : 3.32 Pelanjutan Tempoh Percubaan (Jika Ada) : 3.33 Pelanjutan Tempoh Percubaan (Jika Ada) : 3.34 Pelanjutan Tempoh Percubaan (Jika Ada) : 3.35 Pelanjutan Tempoh Percubaan (Jika Ada) : 3.36 Pelanjutan Tempoh Percubaan (Jika Ada) : 3.37 Pelanjutan Tempoh Percubaan (Jika Ada) : 3.38 Pelanjutan Tempoh Percubaan (Jika Ada) : 3.39 Pelanjutan Tempoh Percubaan (Jika Ada) : 3.30 Pelanjutan Tempoh Percubaan (Jika Ada) : 3.31 Pelanjutan Tempoh Percubaan (Jika Ada) : 3.32 Pelanjutan Tempoh Percubaan (Jika Ada) : 3.33 Pelanjutan Tempoh Percubaan (Jika Ada) : 3.34 Pelanjutan Tempoh Percubaan (Jika Ada) : 3.34 Pelanjutan Tempoh Per                                                                                                    | hari 2.1 peperkicsan penintibutan subjek utawa badi kumpulan sokongan yang setaap dengan kumpulan 2 dari gred 17 hingga 26 (penintah AM, ARAHAN Pentadbiran dan pekeliling kemajuan pentadbiran awam)<br>Makumat Peperkicsan yang dimasukan adalah sana.<br>3.2.2 Sila Pilih<br>3.3.3 Pelanjutan Tempoh Percubaan (Jika Ada):<br>3.3.1 Pelanjutan Tempoh Percubaan (Jika Ada):<br>3.3.1 Pelanjutan Tempoh Percubaan (Jika Ada):<br>3                                                                                                    | ri 2.1 peperkisaan perkhidmatan subjek utawa badi kumuluan sokonidan vang setasp dendan kumuluan ci dari gred 17 Hingga 26 (perintah AM, ARahan pentadbirah dan pentadbirah akaka) v rendadirati akaka v rendadirati akaka v renda                                                                                                    | 2.1       PEPERLIKAAN PERKHIDMATAN SUBJEK UTAMA BAGI KUMPULAN SOKONGAN VANG SETARF DENGAN KUMPULAN C DARI GRED 17 HINGGA 26 (PERINTAH AM, ARAHAN PENTADBIRAN DAN PEKELILING KEMAJUAN PENTADBIRAN ANAN)       Image: Comparison of the setar setar set                                                                                                    | 2.1 PEDERLIKAAN PERKHIDMATAN SUBJEK UTAMA BAGI KUMPULAN SOKONGAN VANG SETARF DENGAN KUMPULAN C DARI GRED 17 HINGGA 26 (PERINTAH AM, ARAHAN PENTADBIRAN DAN PERKHIDMATAN SUBJEK UTAMA BAGI KUMPULAN SOKONGAN VANG SETARF DENGAN KUMPULAN C DARI GRED 17 HINGGA 26 (PERINTAH AM, ARAHAN PENTADBIRAN DAN PERKHIDMATAN SUBJEK UTAMA BAGI KUMPULAN SOKONGAN VANG SETARF DENGAN KUMPULAN C DARI GRED 17 HINGGA 26 (PERINTAH AM, ARAHAN PENTADBIRAN DAN PERKHIDMATAN SUBJEK UTAMA BAGI KUMPULAN SOKONGAN VANG SETARF DENGAN KUMPULAN C DARI GRED 17 HINGGA 26 (PERINTAH AM, ARAHAN PENTADBIRAN DAN PERKHIDMATAN SUBJEK UTAMA BAGI KUMPULAN SOKONGAN VANG SETARF DENGAN KUMPULAN C DARI GRED 17 HINGGA 26 (PERINTAH AM, ARAHAN PENTADBIRAN DAN PERKHIDMATAN SUBJEK UTAMA BAGI KUMPULAN SOKONGAN VANG SETARF DENGAN KUMPULAN C DARI GRED 17 HINGGA 26 (PERINTAH AM, ARAHAN PENTADBIRAN DAN PERKHIDMATAN SUBJEK UTAMA BAGI KUMPULAN SOKONGAN VANG SETARF DENGAN KUMPULAN C DARI GRED 17 HINGGA 26 (PERINTAH AM, ARAHAN PENTADBIRAN DAN PERKHIDMATAN SUBJEK UTAMA BAGI KUMPULAN SOKONGAN VANG SETARF DENGAN KUMPULAN C DARI GRED 17 HINGGA 26 (PERINTAH AM, ARAHAN PENTADBIRAN DAN PERKHIDDIRAN MANAN PENTADBIRAN ANANAN PENTADBIRAN ANANAN PENTAD                                                                                                    | 2.1 PEDERIKSAAN PERKHIDMATAN SUBJEK UTAMA BAGI KUMPULAN SOKONGAN VANG SETARF DENGAN KUMPULAN C DARI GRED 17 HINGGA 26 (PERINTAH AM, ARAHAN PENTADBIRAN DAN PEKELILING KEMAJUAN PENTADBIRAN AWAM) Central denga awama and an and an                                                                                                    | 21     Pepertiksaan yang dimasukian adalah sama.     Pepertiksaan yang dimasukian adalah sama.     Pepertiksaan yang dimasukian adalah sama.     Pepertiksaan yang dimasukian adalah sama.     Pepertiksaan yang dimasukian adalah sama.     Pepertiksaan yang dimasukian adalah sama.     Pepertiksaan yang dimasukian adalah sama.     Pepertiksaan yang dimasukian adalah sama.     Pepertiksaan yang dimasukian adalah sama.     Pepertiksaan yang dimasukian adalah sama.     Pepertiksaan yang dimasukian adalah sama.     Pepertiksaan yang dimasukian adalah sama.     Pepertiksaan yang dimasukian adalah sama.     Pepertiksaan yang dimasukian adalah sama.     Peperitiksaan yang dimasukian adalah sama.     Peperitiksaan yang dimasukian adalah sama.     Peperitiksaan yang dimasukian adalah sama.     Pesetiksaan yang dimasukian adalah sama.     Pesetiksaan yang dimasukian yang dimasakian yang yang yang yang yang yang yang ya                                                                                                    | aari 2.1 peperkasan yang dimasukan adalah sama. 2.2 Sila pilh 2.2 Sila pilh 2.3 Si a pilh 2.3 Si a pilh 2.4 Sila pilh 2.5 Sila pilh 2.5 Sila p                                                                                                    | 2.1 PEPERIKAAN PERKHIDMATAN SUBJEK UTAMA BAGI KUMPULAN SOKONGAN YANG SETARF DENGAN KUMPULAN C DARI GRED 17 HINGGA 26 (PERINTAH AM, ARAHAN PENTADBIRAN DAN PEKELILING KEMAJUAN PENTADBIRAN AKI/M)<br>Makumat<br>3.2.2 Sila Pih<br>3.2.3 Sila Pih<br>3.2.3 Sila Pih                                                                                                    | ri 2.1 peperkisaan yeek-kidmatan sublek utama Badi kumpulan sokongan vang setaep dengan kumpulan c dari gred 17 hingga 26 (perintan am, aranan pentadoliran dan pekeliling kemajuan pentadoliran awam) varg dimesukan adalah sama.                                                                                                    | ri 2.1 peperkisaan perkhildhatan subjek utawa badi kumpulan sokondan vang setaap dengan kumpulan c dari gred 17 hindga 26 (perintan AM, ARAHAN pentadbiran dan pekeluling kemajuan pentadbiran awam) v makumat Peperkisaan yang dimasukkan adalah sama.                                                                                                    | ri 21 peperliksan yenintan subjek utawa badi kumpulan sokongan yang setaap bengan kumpulan cibari greb 17 tingga 26 (perlintan aw, akanan pentabliran dan pekeluling kemajuan pentabliran awam) variang bengan kumpulan sokongan yang setaap bengan kumpulan cibari greb 17 tingga 26 (perlintan aw, akanan pentabliran dan pekeluling kemajuan pentabliran awam) variang bengan kumpulan sokongan yang setaap bengan kumpulan cibari greb 17 tingga 26 (perlintan aw, akanan pentabliran dan pekeluling kemajuan pentabliran awam) variang bengan kumpulan sokongan yang setaap bengan kumpulan cibari greb 17 tingga 26 (perlintan awam) variang bengan kumpulan sokongan yang setaap bengan kumpulan cibari greb 17 tingga 26 (perlintan awam) variang bengan kumpulan sokongan yang setaap bengan kumpulan sokongan yang setaap bengan yang setaap bengan yang setaap bengan yang setaap bengan yang setaap bengan yang setaap bengan yang setaap bengan yang setaap bengan yang setaap bengan yang setaa                                                                                                    | 2.1 peperiksaan penihidhartan subjek urtama badi kumpulan sokonidan vang serare pendan kumpulan c dari gred 17 Hingga 26 (Perintah AM, ARAHAN Pentabeliran dan Pekeliling kemajuan pentabeliran awam) vardi serare pendan kumpulan c dari gred 17 Hingga 26 (Perintah AM, ARAHAN Pentabeliran dan Pekeliling kemajuan pentabeliran awam) vardi serare pendan kumpulan c dari gred 17 Hingga 26 (Perintah AM, ARAHAN Pentabeliran dan Pekeliling kemajuan pentabeliran awam) vardi serare pendan kumpulan c dari gred 17 Hingga 26 (Perintah AM, ARAHAN Pentabeliran dan Pekeliling kemajuan pentabeliran awam) vardi serare pendan kumpulan c dari gred 17 Hingga 26 (Perintah AM, ARAHAN Pentabeliran dan Pekeliling kemajuan pentabeliran awam) vardi serare pendan kumpulan c dari gred 17 Hingga 26 (Perintah AM, ARAHAN Pentabeliran dan Pekeliling kemajuan pentabeliran awam) vardi serare pendan kumpulan c dari gred 17 Hingga 26 (Perintah AM, ARAHAN Pentabeliran dan Pekeliling kemajuan pentabeliran awam) vardi serare pendan kumpulan c dari gred 17 Hingga 26 (Perintah AM, ARAHAN Pentabeliran dan Pekeliling kemajuan pentabeliran awam) vardi serare pendan kumpulan c dari gred 17 Hingga 26 (Perintah AM, ARAHAN Pentabeliran dan Pekeliling kemajuan pentabeliran awam) vardi serare pendan kumpulan c dari gred 18 Hingga 20 Hingga 26 (Perintah AM, ARAHAN Pentabeliran dan Pekeliling kemajuan pentabeliran awam) vardi serare pendan kumpulan c dari gred 18 Hingga 26 Hingga 26 (Perintah AM, ARAHAN Pentabeliran dan AM, ARAHAN Pentabeliran dan Pekeliling kemajuan pentabeliran awam) vardi serare pendan kumpulan c dari gred 18 Hingga 26 Hingga 26 Hingga                                                                                                    | i Conductar and a second and a second and a                                                                                                    | ari 2.1 peperiksaan perkhidiwatan subiek utawa Badi kumpulan sokongan vang setaef dengan kumpulan cidari greb 17 hingga 26 (perintah aw, Arahan pentadbiran dan pektadilan pentadbiran awan)  Madumet Peperiksaan yang dimasukian adalah sama. 2.2 Sila plih 2.2 Sila plih 2.3 Sila plih 2.3 Sila plih 2.3 Sila plih 2.4 Sila plih 2.5 Sila plih 2.5 Sila plih 2.5 Sila plih 3.5 Sila plih 3                                                                                                    | ri 21 peperiksaan periksaan periksaan perikaban kumpulan sokongan vang setaap pengan kumpulan c dari gred 17 hingga 26 (perintah AM, ARahan pentadbiran dan pekeluling kenajuan pentadbiran awan)<br>Madumat Peperiksaan yang dimasukian adalah sama.<br>3.2.2 Sila pih<br>3.2.3 Sila pih<br>2.1 peperiksaan yang dimasukian adalah sama.<br>2.2 Sila pih<br>2.2 Sila pih<br>2.2 Sila                                                                                                    | 1       peperkksaan yeeknidowatan subjek lutawa Badi kumpulan sokonidan yang setaap pengan kumpulan c dari gred 17 Hingga 26 (perintah AM, ARAHAN Pentadeliran dan pektadeling kemajuan pentadeliran awam)       Imperkeuling kemajuan pentadeliran awam)         Makumat Peperkasan yang dimasukan adalah sama.       Imperkeuling kemajuan pentadeliran awam)       Imperkeuling kemajuan pentadeliran awam)       Imperkeuling kemajuan pentadeliran awam)         3.2.2       [sila plih.       Peperkasan yang dimasukan adalah sama.       Imperkeuling kemajuan pentadeliran awam)       Imperkeuling kemajuan pentadeliran awam)         3.2.3       [sila plih.       Imperkeuling kemajuan pentadeliran awam)       Imperkeuling kemajuan pentadeliran awam)       Imperke                                                                                                    | 2.1 peperkikaan pekikibinatan subjek utawa bagi kumpulan sokongan vang setarp dengan kumpulan c Dari gred 17 hingga 26 (perintah am, arahan pentadbiran dan pekeliling kenajuan pentadbiran awan v<br>Malumat Paperikaan yang dimesukan adalah sama:<br>3.2.3 Sila pih<br>3.2.3 Sila pih                                                                                                    | aari 2.1 peperksaan yang dimasukian adalah sama. 2.2 jala pilih 2.2 jala pilih 2.                                                                                                    | 2.1 peperkikdaan perkohtbaatan subjek utawa Badi kumpulan sokonidan vang setar pendan kumpulan c olari greb 17 Hingga 26 (perkintah AM, ARAHAN Pentadolisan dan pekeliling kemajuan pentadolisan awa) vang dimasukan adalah sama.<br>Nakumat Peperkasan yang dimasukan adalah sama.<br>2.2 Sila Rih<br>2.3 Sila Rih<br>2.3 Sila Rih<br>2.3 Belantutan tempoh Percubaan (Jika Ada) :                                                                                                    | I     I                                                                                                    | 2.1 PEPERUKAAN PERKHUMATAN SUBJEK UTAMA BAGI KUMPULAN SOKONGAN VANG SETARF DENGAN KUMPULAN C DARI GRED 17 HINGGA 26 (PERINTAH AM, ARAHAN PENTADBIRAN DAN PENTADBIRAN DAN PENTADBIRAN ANA) V<br>Malumat Peperikasan yang dimasukian adalah sama.                                                                                                    | ri 2.1 peperuksaan peruhumatan subjek utawa badi kumpulan sokonidan vang setarp pengan kumpulan cidari greb 17 Hingga 26 (peruntah aw, akahan pentadbirah dan pekelulun kemajuan pentadbirah awan) varg setarp pengan kumpulan cidari greb 17 Hingga 26 (peruntah aw, akahan pentadbirah dan pekelulun kemajuan pentadbirah awan) varg setarp pengan kumpulan cidari greb 17 Hingga 26 (peruntah aw, akahan pentadbirah dan pekelulun kemajuan pentadbirah awan) varg setarp pengan kumpulan cidari greb 17 Hingga 26 (peruntah awan pentadbirah dan pekelulun kemajuan pentadbirah awan) varg setarp pengan kumpulan cidari greb 17 Hingga 26 (peruntah awan pentadbirah dan pekelulun kemajuan pentadbirah awan) varg setarp pengan pengan                                                                                                    | aari 2.1 peperaksaan yang dimasukan adalah sama. 2.2 Sila Pilh 2.2 Sila Pilh 2.3 Pelanjutan Tempoh Percubaan (Jika Ada) :                                                                                                    | Parian<br>Parian<br>Parian                                                                                                    | ri 2.1 peperkisaan yeekkidmatan subsek utawa badi kumpulan sokongan vang setaap pengan kumpulan c daki geed 17 hingda 26 (perintah AM, ABAHAN Pentadbiran dan pekteleling kemaduan pentadbiran awaw)<br>malumat Peperkisaan yang dimasukkan adalah sama.<br>3.2.2 Sila Plih<br>3.2.3 Sila Plih<br>3.3.3 Pelanjutan Tempoh Percubaan (Jika Ada) :                                                                                                    | ri 2.1 peperliksaan perkidan adalah sana.<br>Adalanak Peperliksaan yang dimesukkan adalah sana.<br>3.2.2 Sila Plih<br>3.2.3 Sila Plih<br>3.2.3 Pelanjutan Tempoh Percubaan (Jika Ada) :                                                                                                    | 2.1 PEPERUKAAN PERINdukan Subjek UTAMA BAGI KUMPULAN SOKONGAN YANG SETARF DENGAN KUMPULAN C DARI GRED 17 HINGGA 26 (PERINTAH AM, ARAHAN PENTADBIRAN DAN PEKELILING KEMAJUAN PENTADBIRAN AWAW) Cardio and alah sama.<br>Addunat<br>3.2.2 Sila Pilh<br>3.2.3 Sila Pilh<br>3.3.3 Pelanjutan Tempoh Percubaan (Jika Ada) :                                                                                                    | Peperiksaan Peninta Subjek UTAMA BAGI KUMPULAN SOKONGAN VANG SETABP DENGAN KUMPULAN C DARI GRED 17 HINGGA 26 (PERINTAH AM, ARAHAN PENTADBIRAN DAN PEKELILING KEMAJUAN PENTADBIRAN AWAM)     T     Makumat Peperiksaan yang dimatukkan adalah sama.     Adalamat     Peperiksaan     Peperiksaan     Periksianat     Peperiksaan     Periksianat     Peperiksaan     Peperiksaan     Periksianatan     Periksianatan     Periksianat                                                                                                    | ri 2.1 peperksaan perkhidmatan subjek utama badi kumpulan sokongan vang setase pengan kumpulan citari greb 17 hingga 26 (perkhitan AM, akanan pentabiliran dan pekeluling kemajian pentabiliran awam) vang setase pengan kumpulan citari greb 17 hingga 26 (perkhitan AM, akanan pentabiliran dan pekeluling kemajian awam) vang setase pengan kumpulan citari greb 17 hingga 26 (perkhitan AM, akanan pentabiliran dan pekeluling kemajian awam) vang setase pengan kumpulan citari greb 17 hingga 26 (perkhitan AM, akanan pentabiliran dan pekeluling kemajian awam) vang setase pengan setase pengan setas                                                                                                    | 2.1 peperuksaan perkehidmatan subjek utawa bagi kulweulan sokongan vang seraep dengan kulweulan c dari gred 17 Hingga 26 (perintah AM, ARahan pentadbiran dan pekeliling kewaluan pentadbiran awam) varia seraep dengan kulweulan c dari gred 17 Hingga 26 (perintah AM, ARahan pentadbiran dan pekeliling kewaluan pentadbiran awam) varia seraep dengan kulweulan c dari gred 17 Hingga 26 (perintah AM, ARahan pentadbiran dan pekeliling kewaluan pentadbiran awam) varia seraep dengan kulweulan c dari gred 17 Hingga 26 (perintah AM, ARahan pentadbiran dan pekeliling kewaluan pentadbiran awam) varia seraep dengan kulweulan c dari gred 17 Hingga 26 (perintah AM, ARahan pentadbiran dan pentadbiran awam) varia seraep dengan kulweulan c dari gred 17 Hingga 26 (perintah AM, ARahan pentadbiran dan pentadbiran awam) varia seraep dengan kulweulan c dari gred 17 Hingga 26 (perintah AM, ARahan pentadbiran dan pentadbiran awam) varia seraep dengan kulweulan c dari gred 17 Hingga 26 (perintah AM, ARahan pentadbiran dan pentadbiran awam) varia seraep dengan kulweulan c dari gred 17 Hingga 26 (perintah AM, ARahan pentadbiran dan pentadbiran awam) varia seraep dengan kulweulan c dari gred 17 Hingga 26 (perintah AM, ARahan pentadbiran dan pentadbiran awam) varia seraep dengan kulweulan c dari gred 17 Hingga 26 (perintah AM, ARahan pentadbiran awam) varia seraep dengan kulweulan c dari gred 17 Hingga 26 (perintah AM, ARahan pentadbiran awam) varia seraep dengan kulweulan c dari gred 17 Hingga 26 (perintah AM, ARahan pentadbiran awam) varia seraep dengan kulweulan c dari gred 17 Hingga 26 (perintah AM, Arahan pentadbiran awam) varia seraep dengan kulweulan c dari gred 17 Hingga 26 (perintah AM, Arahan pentadbiran awam) varia seraep dengan kulweulan c dari gred 17 Hingga 26 (perintah AM, Arahan pentadbiran awam) varia seraep dengan kulweulan c dari gred 17 Hingga 26 (perintah AM, Arahan pentadbiran awam) varia seraep dengan kulweulan c dari gred 18 Hingga 20 (perintah AM, Arahan pentadbiran awam) varia seraep dengan kulweulan c dari gred 18 Hin                                                                                                    | 2.1 pepertiksaan vang dimesukaan adalah sama:<br>3.2.2 Sila plih<br>3.2.3 Sila plih<br>3.2.3 Sila plih                                                                                                    | ri 2.1 peperiksaan perikhidmatan subjek utawa badi kumpulan sokongan vang seraap bengan kumpulan c dari gred 17 Hingda 26 (perintah AM, ARAHAN pentadeliran an waw) wata seraap bengan kumpulan c dari gred 17 Hingda 26 (perintah AM, ARAHAN pentadeliran an waw) wata seraap bengan kumpulan c dari gred 17 Hingda 26 (perintah AM, ARAHAN pentadeliran an waw) wata seraap bengan kumpulan c dari gred 17 Hingda 26 (perintah AM, ARAHAN pentadeliran an waw) wata seraap bengan kumpulan c dari gred 17 Hingda 26 (perintah AM, ARAHAN pentadeliran an waw) wata seraap bengan kumpulan constraints and the serae serae se                                                                                                    | ari 2.1 peperiksaan yenidamatan subjek utawa badi kumpulan sokonigan yang senarp bengan kumpulan ciang geb 17 hingga 26 (perintah aw, arahan pentaberan awam) ang dimasukan adalah sama. 4.2.2 [sila pilh. 3.2.3 [sila pilh. 3.2.3 [                                                                                                    | 2.1 PEDERIKSAAN PERIADARAN SUBJEK UTAMA BAGI KUMPULAN SOKONGAN VANG SETARP DENGAN KUMPULAN C DARI GRED 17 HINGGA 26 (DERINTAH AM, ARAHAN PENTADBIRAN DAN PEKELILING KEMAJUAN PENTADBIRAN AWAM)                                                                                                    | ri 21 peperiksaan penintakan subjek utawa badi kumpulan sokongan yang setaep pengan kumpulan cibari gred 17 hingga 26 (perintah AM, akahan pentabiliran dan pekeluling kemajuan pentabiliran dan pekeluling kemajuan pentabiliran akaim (metabiliran dan pekeluling kemajuan pentabiliran akaim) *                                                                                                    | 2.1     PEDERLIKAAN PERKURUMATAN SUBJEK UTAMA BAGI KUMPULAN SOKONGAN VANG SETARP DENGAN KUMPULAN C DARI GRED 17 HINGGA 26 (DERINTAH AM, ARAHAN PENTADBIRAN DAN PEKELILING KEMAJUAN PENTADBIRAN AWAM)       3.2.2     Sila Plih       3.2.3     Sila Plih       3.2.3     Sila Plih       3.2.4     Sila Plih                                                                                                    | 2.1 PEPERIKSAAN PERKHEDIMATAN SUBJEK UTAMA BAGI KUMPULAN SOKONGAN VANG SETARF DENGAN KUMPULAN C DARI GRED 17 HINGGA 26 (PERINTAH AM, ARAHAN PENTADBERAN DAN PEKELILING KEMAJUAN PENTADBERAN ANAN)      Addumat     Apperikaan     Addumat     Apperikaan     Addumat     Apperikaan     Addumat     Apperikaan     Adumat     Apperikaan     Adumat     Adumat     Adumat     Apperikaan     Adumat     Adumat     Apperikaan     Adumat     Apperikaan     Adumat     Apperikaan     Adumat     Apperikaan     Adumat     Apperikaan     Adumat     Apperikaan     Adumat     Apperikaan     Adumat     Apperikaan     Adumat     Adumat                                                                                                    | 2.1 PEPERIKSAAN PERKHEDMATAN SUBJEK UTAMA BAGI KUMPULAN SOKONGAN VANG SETARF DENGAN KUMPULAN C DARI GRED 17 HINGGA 26 (PERINTAH AM, ARAHAN PENTADEBRAN DAN PEKKELILING KEMAJUAN PENTADEBRAN AWAN)                                                                                                    | 2.1 PEPERUKAAN PERKHIDIATAN SUBJEK UTANA BAGI KUMPULAN SOKONGAN VANG SETARP DENGAN KUMPULAN C DARI GRED 17 HINGGA 26 (PERINTAH AM, ARAHAN PENTADBIRAN DAN PEKELILING KEMAJUAN PENTADBIRAN AWAM)   Automat Peperkaan Perkelicitan yang dimatukkan adalah sama.  Automat Peperkaan Perkelicitan Peperkaan Perkelicitan Peperkaan Perkelicitan Peperkaan Perkelicitan Peperkaan Perkelicitan Peperkaan Perkelicitan Peperkaan Perkelicitan Peperkaan Perkelicitan Peperkaan Perkelicitan Perkelicitan Per                                                                                                    | Aari<br>2.1 peperkisaan perkilibiatan subjek utawa basi kumpulan sokonisan vanis setaar pendan kumpulan cidari greb 17 hingga 26 (perintah aw, akahan pentadelikan dan pekeliling kemajuan pentadelikan awam) valuari<br>Madumat Peperkisaan yang dimasukkan adalah sama.<br>3.2.2 Sila Pilih<br>3.2.3 Sila Pilih<br>3.3 Pelanjutan Tempoh Percubaan (jika Ada) :                                                                                                    | 21 PEPERIKSAAN PERKHIDMATAN SUBJEK UTAMA BAGI KUMPULAN SOKONGAN VANG SETARP DENGAN KUMPULAN C DARI GRED 17 HINGGA 26 (PERINTAH AM, ARAHAN PENTADBIRAN DAN PEKELILING KEMAJUAN PENTADBIRAN AWAM) VANG SETARP DENGAN KUMPULAN C DARI GRED 17 HINGGA 26 (PERINTAH AM, ARAHAN PENTADBIRAN DAN PEKELILING KEMAJUAN PENTADBIRAN AWAM) VANG SETARP DENGAN KUMPULAN C DARI GRED 17 HINGGA 26 (PERINTAH AM, ARAHAN PENTADBIRAN DAN PEKELILING KEMAJUAN PENTADBIRAN AWAM) VANG SETARP DENGAN KUMPULAN C DARI GRED 17 HINGGA 26 (PERINTAH AM, ARAHAN PENTADBIRAN DAN PEKELILING KEMAJUAN PENTADBIRAN AWAM) VANG SETARP DENGAN KUMPULAN C DARI GRED 17 HINGGA 26 (PERINTAH AM, ARAHAN PENTADBIRAN DAN PEKELILING KEMAJUAN PENTADBIRAN AWAM) VANG SETARP DENGAN KUMPULAN C DARI GRED 17 HINGGA 26 (PERINTAH AM, ARAHAN PENTADBIRAN DAN PEKELILING KEMAJUAN PENTADBIRAN AWAM) VANG SETARP DENGAN KUMPULAN C DARI GRED 17 HINGGA 26 (PERINTAH AM, ARAHAN PENTADBIRAN DAN PEKELILING KEMAJUAN PENTADBIRAN AWAM) VANG SETARP DENGAN KUMPULAN C DARI GRED 17 HINGGA 26 (PERINTAH AM, ARAHAN PENTADBIRAN DAN PEKELILING KEMAJUAN PENTADBIRAN AWAM) VANG SETARP DENGAN KUMPULAN C DARI GRED 17 HINGGA 26 (PERINTAH AM, ARAHAN PENTADBIRAN DAN PEKELILING KEMAJUAN PENTADBIRAN AWAM) VANG SETARP DENGAN KUMPULAN C DARI GRED 17 HINGGA 26 (PERINTAH AM, ARAHAN PENTADBIRAN DAN PENTADBIRAN AWAM) VANG SETARP DENGAN KUMPULAN C DARI GRED 17 HINGGA 26 (PERINTAH AM, ARAHAN PENTADBIRAN AWAM) VANG SETARP DENGAN KUMPULAN C DARI GRED 17 HINGGA 26 (PERINTAH AM, ARAHAN PENTADBIRAN DAN PENTADBIRAN AWAM) VANG SETARP DENGAN KUMPULAN C DARI GRED 17 HINGGA 26 (PERINTAH AM, ARAHAN PENTADBIRAN DAN PENTADBIRAN AWAM) VANG SETARP DENGAN KUMPULAN C DARI GRED 17 HINGGA 26 (PERINTAH AM, ARAHAN PENTADBIRAN AWAM) VANG SETARP DENGAN KUMPULAN C DARI GRED 17 HINGGA 26 (PERINTAH AM, ARAHAN PENTADBIRAN AWAM) VANG SETARP DENGAN KUMPULAN C DARI GRED 17 HINGGA 26 (PERINTAH AM, ARAHAN PENTADBIRAN AWAM) VANG SETARP DENGAN KUMPULAN C DARI GRED 17 HINGGA 26 (PERINTAH AM, ARAHAN PENTADBIRAN AWAM) VANG SETARP DENGAN KUMPULAN C DARI GRED 17 HIN                                                                                                    | 2.1 PEDERIKSAAN PERKHIDMATAN SUBJEK UTAMA BAGI KUMPULAN SOKONGAN VANG SETARF DENGAN KUMPULAN C DARI GRED 17 HINGGA 26 (PERINTAH AM, ABAHAN PENTADBIRAN DAN PEKELILING KEMAJUAN PENTADBIRAN AWAM) Canglogalar and a setabelah sema:<br>Makumak<br>3.2.2 Sila plih<br>3.2.3 Sila plih<br>3.2.3 Pelanjutan Tempoh Percubaan (Jika Ada) :                                                                                                    | 21 peperiksaan yeng dimasukan adalah sama.                                                                                                    | 2.1 PEPERUKAAN PERKHUMATAN SUBJEK UTAMA BAGI KUMPULAN SOKONGAN VANG SETARF DENGAN KUMPULAN C DARI GRED 17 HINGGA 26 (PERINTAH AM, ARAHAN PENTADBIRAN DAN PEKELILING KEMAJUAN PENTADBIRAN AWAM)   Addumat Peperikasan yang dimasukkan adalah sama.  Addumat Peperikasan Peritaberikaan yang dimasukkan adalah sama.  Addumat Peperikasan Peritaberikaan yang dimasukkan adalah sama.  Addumat Peperikasan Peritaberikaan yang dimasukkan adalah sama.  Addumat Peperikasan Peritaberikaan yang dimasukkan adalah sama.  Addumat Peperikasan Peritaberikaan yang dimasukkan adalah sama.  Addumat Peperikasan Peritaberikaan yang dimasukkan adalah sama.  Addumat Peperikasan Peritaberikaan yang dimasukkan adalah sama.  Addumat Peperikasan Peritaberikaan yang dimasukkan adalah sama.  Addumat Peperikasan Peritaberikaan yang dimasukkan adalah sama.  Addumat Peperikasan Peritaberikaan yang dimasukkan adalah sama.  Addumat Peperikasan Peritaberikaan yang dimasukkan adalah sama.  Addumat Peperikasan Peritaberikaan yang dimasukkan adalah sama.  Addumat Peperikasan Peritaberikaan yang dimasukan dimatukan peritaberikaan yang dimasukan peritaberikaan peritaberikaan yang dimasukan peritaberikaan yang dimasukan peritaberikaan yang dimasukan peritaberikaan yang dimasukan peritaberikaan yang dimasukan peritaberikaan yang dimasukan peritaberikaan yang dimasukan yang dimasukan peritaberikaan yang dimasukan yang dimasukan yan | 2.1 PEPERUKSAAN PERKHEDIAATAN SUBJEK UTAAA BAGI KUMPULAN SOKONGAN VANG SETARF DENGAN KUMPULAN C DARI GRED 17 HINGGA 26 (PERINTAH AM, ARAHAN PENTADBIRAN DAN PENTADBIRAN AWAAN<br>Malumat Peperliksaan yang dimesukian adalah sama.<br>3.2.2 Sila pilh<br>3.2.3 Sila pilh<br>2. Sila pilh<br>3.2.3 Pelanjutan Tempoh Percubaan (Jika Ada) :                                                                                                    | Contract Peperkaan yeekkildhatan subjek utawa Badi kumpulan sokongan vang setaep dengan kumpulan c dari gred 17 Hingga 26 (perintah aw, arahan pentadbiran dan pekelulang kemajuan pentadbiran awam v      Maklumat     Peperkaan     Sia plih     Contract Perintanan     Sia plih     Contract Perintanan     Contract Perintanan     Contract                                                                                                    | 2.1 PEPERIKSAAN PERMIDIMATAN SUBJEK UTAMA BAGI KUMPULAN SOKONGAN YANG SETARF DENGAN KUMPULAN C DARI GRED 17 HINGGA 26 (PERINTAH AM, ARAHAN PENTADBERAN DAN PEKELILING KEMAJUAN PENTADBERAN AWAM)                                                                                                    | 2.1 PEDERUKSAAN PERI-HIDMATAN SUBJEK UTAMA BAGI KUMPULAN SOKONGAN VANG SETARP DENGAN KUMPULAN C DARI GRED 17 HINGGA 26 (PERINTAH AM, ARAHAN PENTADBIRAN DAN PENTADBIRAN AWAD) V<br>Waldumat Peperikaan yang dimasukan adalah sama.<br>3.2.2 Sia Bih<br>3.2.3 Sia Bih<br>3.2.3 Sia Bih                                                                                                    | 2.1 pepertiksaan beskhildmatan subjek Utama Badi kumbulan sokonidan vanig setaar belidan kumbulan cidari gebi 17 Hingda 26 (perintah am, Asaman pentabeliran dan pekeliling kemajuan pentabeliran awan)       Madumat     Madumat                                                                                                    | Construction     Construction     C                                                                                                    | Pepertiksaan verkihittimatan subjek utrana Badi kungulan sokongan vang setarp bendan kungulan c dari greb 17 hingga 26 (perbitah aw, Aranan pertabeliran dan pekeliling kenaluan pertabeliran awan)     Pepertiksaan yang dimesukaan adalah sans.     Pertiksaan yang dimesukaan adalah sans.     Pertiksaan yang dimesukaan adalah s                                                                                                    | 2.1 peperikasan yang dimasukan adalah sama.     3.2.2 Sila Pilh     2.3 Sila Pilh     2.3 Sila Pilh     2.5 Sila Pilh     2.5 Sila Pilh     3.5 Sila Pilh     3.5 Sila Pi                                                                                                    | ri 2.1 peperkisaan yeng dimesukkan adalah sama.                                                                                                    | i 2.1 pepertiksaan pentadbiran Subjek UTAMA BAGI KUMPULAN SOKONGAN VANG SETARF DENGAN KUMPULAN C DARI GRED 17 HINGGA 26 (PERINTAH AM, ARAHAN PENTADBIRAN DAN PEKELILING KEMAJUAN PENTADBIRAN AWAM V<br>Maklumat Peperkasan yang dimesukkan adalah sama:<br>3.2.2 Sila Bilh<br>3.2.3 Sila Bilh                                                                                                    | 21       peperkisaan perintipatan subjek utawa bagi kumpulan sokongan yang setaap pengan kumpulan ci bari greb 17 hingga 26 (perintah aw, akahan pentabiliran ban pekeliling kenajuan pentabiliran awam)       Image and the perintipatan awam)         32.2       sia hih       Peperkisaan yang dimasukan adalah sama.       Image adalah tama.       Image adalah tama.                                                                                                    | 2.1 peperiksaan penindomatan subjek utawa bagi kumpulan sokongan vang setaep dengan kumpulan c daru gred 17 Hingga 26 (perintah am, arahan pentadbiran dan pekelulung kenajuan pentadbiran awam)     Conglopken     Mailumat Peperikaan yang dimasukkan adalah sama.     S.2.2 Sila pila     Conglopken     Conglopken     C                                                                                                    | 2.1 peperiksaan yang dimasukkan adlah sama.     3.2.2 Sila pih     2.1 sila pih     2.1 sila pih     2.1 peperiksaan yang dimasukkan adlah sama.     3.2.2 Sila pih     3.2.2 Sila pih                                                                                                    | 2.1 peperiksaan perkeliling kemajuan perkeliling kemajuan perkelili                                                                                                    | 2.1 PEDERIXSAAN PERKHIDMATAN SUBJEK UTAMA BAGI KUMPULAN SOKONGAN VANG SETARF DENGAN KUMPULAN C DARI GRED 17 HINGGA 26 (PERINTAH AM, ARAHAN PENTADBIRAN DAN PEKELILING KEMAJUAN PENTADBIRAN AWAM) V PENTADBIRAN AWAM) V PENTADBIRAN AWAMAM PENTADBIRAN AWAM) V PENTADBIRAN AWAM) V PENTADBIRAN AWAM) V PENTADBIRAN AWAM) V PENTADBIRAN AWAM) V PENTADBIRAN AWAM PENTADBIRAN AWAM) V PENTADBIRAN AWAM PENTADBIRAN AWAM) V PENTADBIRAN AWAM PENTADBIRAN AWAM PENTADBIRAN AWAM V PENTADBIRAN AWAM V PENTADBIRAN A                                                                                                    |                                                                                                    |
| 1011     Implying the second second sec                                                                                                    | 3.2.2     Sia Rih     *       3.3.3     Pelanjutan Tempoh Percubaan (Jika Ada) ;     *                                                                                                    | 11d11     Individual Tepperkaan yang dimasukkan adalah sama.     Individual Tepperkaan yang dimasukkan adalah sama.     Individual Tepperkaan yang dimasukkan adalah sama.     2. Sila pila       3.2.2     Sila pila     Sila pila     Yali Adalah sama.     Yali Adalah sama.     2. Sila pila       3.2.3     Sila pila     Yali Adalah sama.     Yali Adalah sama.     Yali Adalah sama.     Yali Adalah sama.       3.3.3     Pelanjutan Tempoh Percubaan (Jika Ada) :     Sila pilah     Yali Adalah sama.     Yali Adalah sama.                                                                                                    | Tid T     Trylogion     *       Vestionat     Performance     Performance       3.2.2     Sila Pilh     Performance       3.2.3     Sila Pilh     Vestionate       3.3.1     Pelanjutan Tempoh Percubaan (Jika Ada) :     Sila Pilh       3.3.1     Pelanjutan Tempoh Percubaan (Jika Ada) :     Sila Pilh                                                                                                    | Sila Pilh     Sila Pilh     Sila Pilh       3.2.2     Sila Pilh     Sila Pilh     2.5.3       3.3.1     Pelanjutan Tempoh Percubaan (Jika Ada) :     Sila Pilh     Sila Pilh       3.3.2     Pelanjutan Kedua :     Sila Pilh     Sila Pilh                                                                                                    | 1011       Malumat Peperlasan yang dimasukian adalah sama.       Introduction Malumat Medianation Malumat Medianation Malumat Malumat Medianation Malumat Malumat Medianation Malumat Malumat Malumat Medianation Malumat Medianation Malumat Medianation Malumat Malumat Medianation Malumat Malumat Mal                                                                                                    | 1011       Makkomar Peperkaan yang dimasukkan adalah sama.       Introduction Makkomar Peperkaan yang dimasukkan adalah sama.       Introduction Makkomar Peperkaan yang dimasukkan adalah sama.       Introduction Makkomar Peperkaan yang dimasukkan adalah sama.       Introduction Perkaan yang dimasukkan adalah sama.       Introduction Perkaan yang dimasukkan adalah sama.       Introduction Perkaan yang dimasukkan adalah sama.       Introduction Perkaan yang dimasukan adalah sama.       Introduction Perkaan yang dimasukan perkaan yang dimasukan yang dimasukan yang d                                                                                                    | 11011       Mekkunst Peperkasan yang dimasukkan adalah sama.       Peperkasan yang dimasukkan adalah sama.       Peperkasan yang dimasukkan adalah sama.       Peperkasan yang dimasukkan adalah sama.       Peskalikanatan yang dimasukkan adalah sama.       Peskalikanatan yang dimasukkan adalah sama.       Peskalikanatan yang dimasukkan adalah sama.       Peskalikanatan yang dimasukkan adalah sama.       Peskalikanatan yang dimasukkan adalah sama.       Peskalikanatan yang dimasukkan adalah sama.       Peskalikanatan yang dimasukkan adalah sama.       Peskalikanatan yang dimasukkan adalah sama.       Peskalikanatan yang dimasukkan adalah sama.       Peskalikanatan yang dimasukkan adalah sama.       Peskalikanatan yang dimasukkan adalah sama.       Peskalikanatan yang dimasukkan adalah sama.       Peskalikanatan yang dimasukan adalah sama.       Peskalikanatan yang dimasukan adalah sama.       Peskalikanatan yang dimasukan adalah sama.       Peskalikanatan yang dimasukan adalah sama.       Peskalikanatan yang dimasukan adalah sama.       Peskalikanatan yang dimasukan adalah sama.       Peskalikanatan yang dimasukan adalah sama.       Peskalikanatan yang dimasukan adalah sama.       Peskalikan yang dimasukan adalah sama.       Peskalikan yang dimasukan adalah sama.       Peskalikan yang dimasukan yang dimasukan adalah sama.       Peskalikan yang dimasukan yang dimasukan                                                                                                    | Itali     Indication     Indication       Mailumat     Pegerikaan yang dimasukkan adalah sama.     Pegerikaan       3.2.2     Sila Pilih     Pegerikaan       3.2.3     Sila Pilih     Pegerikaan       3.3.1     Pelanjutan Tempoh Percubaan (Jika Ada) :     Sila Pilih       3.3.2     Pelanjutan Pertama :     Image Sila Pilih       3.3.2     Pelanjutan Kedua :     Image Sila Pilih                                                                                                    | Indition     Image least least lea                                                                                                    | 11d11       Image: Additional Presentee and Presentee and Pr                                                                                                    | 3.2.2     Sila Pilih     Importante     Projection     Importante       3.2.3     Sila Pilih     Importante     Projection     Importante       3.3.1     Pelanjutan Tempoh Percubaan (Jika Ada) :     Importante     Importante                                                                                                    | Yakumat Reperikaan yang dimasukan adalah sama.     Perikaan Yang dimasukan adalah sama.     Perikaan Yang dimasukan adalah sama.     Perikaan yang dimasukan adalah sama.     Perikaan yang dimas                                                                                                    | International Confection adults area:     Confection adults area:     Performance       3.2.2     Sile Rith     Performance     2.2.3       3.2.3     Sile Rith     Performance     Performance       3.3     Pelanjutan Tempoh Percubaen (Jika Ada) :     Image: Confection Description Descript                                                                                                    | Image: Sile Sile Sile     Image: Sile Sile Sile Sile Sile Sile Sile Sile                                                                                                    | All Makkumat Peperkasan yang dimasukkan adalah sama.<br>A 2.2. Sila pila<br>3.2.3 Sila pila<br>3.2.3 Sila pila<br>3.2.3 Pelantutan Tempoh Percubaan (Jika Ada) :                                                                                                    | Makumat Peperlasan yang dimasukkan adalah sama.                                                                                                    | All and Andread Peperikasan yang dimasukian adalah sama.                                                                                                    | Addumat Peperikaan yang dimasukian adalah sama.<br>Addumat Peperikaan yang dimasukian adalah sama.<br>3.2.2 Sila pilah<br>3.2.3 Sila pilah<br>Verikidanatari<br>Sila pilah                                                                                                    | 1     Image: Constraint of the series of the series of the s                                                                                                    | Matter     Longtopton<br>Maturat       3.2.2     Sila Rih       3.2.3     Sila Rih                                                                                                    | Malumat Peperkaan yang dimasukkan adalah sama.<br>3.2.2 Sia Pilah<br>3.2.3 Sia Pilah<br>2.3 Sia Pilah                                                                                                    | K     Englephin       3.2.2     Sila Rih       3.2.3     Sila Rih                                                                                                    | Maklumat Peperkasan yang dimasukkan adalah sama.     Englopekan<br>Maklumat<br>Peperkasan<br>Peperkasan yang dimasukkan adalah sama.     # *       3.2.2     Sila Pilih     •                                                                                                    | All I Independent Peperlesaan yang dimasukkan adalah sama.<br>3.2.2 Sila Pilih<br>3.2.3 Sila Pilih<br>3.2.3 Sila Pilih                                                                                                    | Malumat Peperkasan yang dimesukkan adalah sama.                                                                                                    | Idit     Image: Constraint of the second second secon                                                                                                    | Addumat Peperikaan yang dimasukkan adalah sama:<br>2.2.2 Sila plih<br>3.2.3 Sila plih<br>                                                                                                    | All I Maluma: Peperikaan yang dimasukkan adalah sama. Metanata<br>3.2.2 Sila Pilih<br>3.2.3 Sila Pilih<br>a.2.3 Sila Pilih<br>a.2.5 Sila Pilih<br>b.2.5 Sila Pilih<br>b.                                                                                                    | Makkmar Peperkaan yang dimasukkan adalah sama.     Imagkakan Makkmar Peperkaan yang dimasukkan adalah sama.     Imagkakan Makkmar Peperkaan Yang dimasukkan adalah sama.     Imagkakan Peperkaan Yang dimasukkan adalah sama.     Imagkakan Peperkaan Yang dimasukkan adalah sama.     Imagkakan Peperkaan Yang dimasukkan adalah sama.     Imagkakan Peperkaan Yang dimasukkan adalah sama.     Imagkakan Peperkaan Yang dimasukkan adalah sama.     Imagkakan Peperkaan Yang dimasukkan adalah sama.     Imagkakan Yang dimasukkan adalah sama.     Imagkakan Yang dimasukan yang dimasukan yang dim                                                                                                    | Madumat Peperikasan yang dimasukkan adalah sama.       Interdepekan       Interdepekan                                                                                                    | 3.2     Sia Pilh     Impohon     Impohon     Maklumat       3.3     Pelanjutan Tempoh Percubaan (Jika Ada) :     Impohon     Impohon     Impohon                                                                                                    | National Reperior     Image: Control of the series       3.2.3     Sila Rith       3.2.3     Sila Rith       3.2.3     Sila Rith       3.2.3     Pelanjutan Tempoh Percubaan (Jika Ada) :                                                                                                    | All I Maklumat Peperikaan yang dimaaukian adalah sama.<br>3.2.2 Sila Pilh<br>3.2.3 Sila Pilh<br>3.3 Pelanjutan Tempoh Percubaan (Jika Ada) :                                                                                                    | 3.2.2     Sia Pilh     2.Sila pilh       3.2.3     Sia Pilh     Makuna Tempoh Percubaan (Jika Ada) :                                                                                                    | 3.2.2     Sia Pilh     2.Sila pilh       3.3.3     Pelanjutan Tempoh Percubaan (Jika Ada) :     Making tempoh Percubaan (Jika Ada) :                                                                                                    | Addurat Peperkaan yang dimasukkan adalah sama.<br>Madurat Peperkaan<br>3.22 Sia Pila<br>3.23 Sia Pila<br>3.3 Pelanjutan Tempoh Percubaan (Jika Ada) :                                                                                                    | Addumat Peperlikaan yang dimasukian adalah sama.<br>Addumat Peperlikaan yang dimasukian adalah sama.<br>Addumat Peperlikaan yang dimasukian di perlikaan yang dimat perlikaan yang dimat perlikaan                                                                                                    | Malumat Peperlasan yang dimasukian adalah sama.     Imagkudan Malumat Peperlasan yang dimasukian adalah sama.     Imagkudan Malumat Peperlasan Perkidinatan Perkidinatan Perkidina                                                                                                    | 3.2.2     Sia Pilh     2.5.3     Sia Pilh       3.2.3     Sia Pilh     Makunat     Perfektionarian                                                                                                    | Makkumar: Neperikaan yang dimasukkan adalah sama:     Imit Neperikaan       3.2.2     Sila Rith       3.2.3     Sila Rith                                                                                                    | 3.2.3     Sila Pilh     *     2     Sila Pilh     *     2     2     2     2     2     2     2     2     2     2     2     2     2     2     2     2     2     2     2     2     2     2     2     2     2     2     2     2     2     2     2     2     2     2     2     2     2     2     2     2     2     2     2     2     2     2     2     2     2     2     2     2     2     2     2     2     2     2     2     2     2     2     2     2     2     2     2     2     2     2     2     2     2     2     2     2     2     2     2     2     2     2     2     2     2     2     2     2     2     2     2     2     2     2     2     2     2     2     2     2     2     2     2     2     2     2     2 <td>Mailumat Reparkisaan yang dimasukkan adalah sama:     Introduction<br/>Mailumat     Introduction<br/>Reparkisaan     Introduction<br/>Reparkisaan     Introduction<br/>Reparkisaan     Introduction<br/>Reparkisaan       3.2.2     Sila Rith     Sila Rith     Introduction     Introduction     Introduction       3.2.3     Sila Rith     Introduction     Introduction     Introduction     Introduction</td> <td>All All All All All All All All All All</td> <td>All Addismat Peperikaan yang dimasukian adalah sama.</td> <td>Malumat Peperkasan yang dimesukkan adalah sama.<br/>3.2.2 Sila Pilh<br/>3.2.3 Sila Pilh<br/>2. Sila Pilh<br/>Verkindmatan<br/>Perkindmatan<br/>Per</td> <td>All Addumat Peperikaan yang dimasukkan adalah sama.<br/>Maklumat Peperikaan<br/>Perkididinadin<br/>3.2.2 Sila Pilh<br/>3.2.3 Sila Pilh<br/>3.2.3 Sila Pilh<br/>3.2.3 Sila Pilh<br/>3.2.4 Sila Pilh</td> <td>Size Pills     Image: Size Pills       3.2.2     Size Pills       3.2.3     Size Pills         3.2.4     Pelaniutan Tempoh Percubaan (lika Ada) :</td> <td>Makumat Peperkaan yang dimasukkan adalah sama.     Integrational     Integrational     <t< td=""><td>3.2     Sla Pilh     Z.Sila pilk       3.3     Pelanjutan Tempoh Percubaan (Jika Ada) :     T</td><td>Al 1 Valumat Peperkaan yang dimasukkan adalah sama: Vakumat Peperkaan Vakumat Peperkaan Vakumat Perkat Vakumat Perkat Vakumat Vakumat Perkat Vakumat Perkat Perkat Perkat</td><td>3.2.2       Sila Pilh       2.2.Sila pile         3.2.3       Sila Pilh       Peperlasan         3.2.3       Pelanjutan Tempoh Percubaan (Jika Ada) :      </td><td>All Addumat Peperikaan yang dimasukan adalah samu.<br/>Makumat Peperikaan<br/>3.2.2 Sila pilh<br/>3.2.3 Sila Pilh<br/>3.3 Pelanjutan Tempoh Percubaan (Jika Ada) :</td><td>3.22     Sia Pilh     2.2     Sia Pilh     2.2     Sia Pilh     2.3     2.3     Sia Pilh     2.3     2.3     2.3     2.3     2.3     2.3     2.3     2.3     2.3     2.3     2.3     3.3     Pelanjutan Tempoh Percubaan (Jika Ada) :     2.5     2.5     3.3     3.3     Pelanjutan Tempoh Percubaan (Jika Ada) :     3.3     2.5     3.3     3.3     2.5     3.3     3.3     3.3     3.3     3.3     3.3     3.3     3.3     3.3     3.3     3.3     3.3     3.3     3.3     3.3     3.3     3.3     3.3     3.3     3.3     3.3     3.3     3.3     3.3     3.3     3.3     3.3     3.3     3.3     3.3     3.3     3.3     3.3     3.3     3.3     3.3     3.3     3.3     3.3     3.3     3.3     3.3     3.3     3.3     3.3     3.3     3.3     3.3     3.3     3.3     3.3     3.3     3.3     3.3     3.3     3.3     3.3     3.3     3.3     3.3     3.3     3.3     3.3     3.3     3.3     3.3     3.3     3.3     3.3     3.3     3.3     3.3     3.3     3.3     3.3     3.3     3.3     3.3     3.3     3.3     3.3     3.3</td><td>Addurat Peperikaan yang dimasukian adalah sama.<br/>Addurat Peperikaan yang dimasukian adalah sama.<br/>3.2.2 Sila Pila<br/>3.2.3 Sila Pila<br/>3.2.3 Pelanjutan Tempoh Percubaan (Jika Ada) :</td><td>3.2.2     Sia Pilh     Importance     2.Sila pile       3.2.3     Sia Pilh     Y</td><td>Wakiumat Peperikasan yang dimasukian adalah sama.     Peperikasan yang dimasukian adalah sama.     Peperikasan yang dimasukian dimasukian dimasukian yang dimasukian dimasukian dimasukian yang dimasukian dimasukian dimasukian yang dimasukian dimasukian dima</td><td>Makumar Peperkaan yang dimasukkan adalah samu     Makumat       3.2.2     Sila Plih       3.2.3     Sila Plih         3.3     Pelaniutan Tempoh Percubaan (Jika Ada) ;</td><td>3.2.2     Sia Bih     2.2.3     Sia Bih     2.3.3     Sia Bih     2.3.3     Sia Bih     2.3.3     2.3.3     Sia Bih     2.3.3     2.3.3     2.3.3     Sia Bih     2.3.3     2.3.3     2.3.3     2.3.3     2.3.3     2.3.3     2.3.3     2.3.3     2.3.3     2.3.3     2.3.3     2.3.3     2.3.3     2.3.3     2.3.3     2.3.3     2.3.3     2.3.3     2.3.3     2.3.3     2.3.3     2.3.3     2.3.3     2.3.3     2.3.3     2.3.3     2.3.3     2.3.3     2.3.3     2.3.3     2.3.3     2.3.3     2.3.3     2.3.3     2.3.3     2.3.3     2.3.3     2.3.3     2.3.3     2.3.3     2.3.3     2.3.3     2.3.3     2.3.3     2.3.3     2.3.3     2.3.3     2.3.3     2.3.3     2.3.3     2.3.3     2.3.3     2.3.3     2.3.3     2.3.3     2.3.3     2.3.3     2.3.3     2.3.3     2.3.3     2.3.3     2.3.3     2.3.3     2.3.3     2.3.3     2.3.3     2.3.3     2.3.3     2.3.3     2.3.3     2.3.3     2.3.3     2.3.3     2.3.3     2.3.3     2.3.3     2.3.3     2.3.3     2.3.3     2.3.3     2.3.3     2.3.3     2.3.3     2.3.3     2.3.3     2.3.3     2.3.3     2.3.3     2.3.3     2.3.3     2.3.3     2.3</td><td>Kalumat Paperikaan yang dimasukkan adalah sama:     Configence       3.2.2     Sila Rith     Perdektimutati       3.2.3     Sila Rith     Y</td><td>Maklumar Peperikasan yang dimasukkan adalah sama.     Integlepkin     Integlepkin       3.2.2     Sila Pilh     Peperikasan       3.2.3     Sila Pilh     Integlepkin</td><td>K     Makumat Peperikasan yang dimasukkan adalah sama:     Makumat       9.2.2     Sila Rilh     Perdektikan       3.2.3     Sila Rilh     V</td><td>Makurat Peperikaan yang dimasukkan adalah sama.     Longkopken<br/>Makurat       3.2.2     Sia Pilh       3.2.3     Sia Pilh</td><td>Mallumat Peperikaan yang dimasukkan adalah sama.</td><td>Makkumat Reperikaan yang dimasukkan adalah sama:     Integrapkan<br/>Makkumat     Integrapkan<br/>Peptikaan<br/>Peptikaan<br/>Petikidanatan     Integrapkan<br/>Peptikaan<br/>Petikidanatan     Integrapkan<br/>Petikidanatan     Integrapkan<br/>Petikidanatan</td><td>Makinat keperikaan yang dimasukan adalah sama:<br/>3.2.2 Sila Bih<br/>3.2.3 Tel atta</td><td>Małumat Peperikaan yang dimasukkan adalah sama.     Itangkapian<br/>Madumat       3.2.2     Sia pila         Perihaan     Perihaan         Makumat     Perihaan         Makumat     Perihaan</td><td>Kaldumat Peparkasan yang dimasukkan adalah sama.     Integraphi and Matamat.       3.2.2     Sila Pih</td><td>K     Maklunat Reperikaan yang dimasukkan adalah sama.     Maklunat     Sila Rih     Sila Rih</td><td>Nakumat     Image Angele Angele</td><td>Langkapan<br/>Maklumat Peperikaan yang dimasukkan adalah samu:</td></t<></td>                                                                                                    | Mailumat Reparkisaan yang dimasukkan adalah sama:     Introduction<br>Mailumat     Introduction<br>Reparkisaan     Introduction<br>Reparkisaan     Introduction<br>Reparkisaan     Introduction<br>Reparkisaan       3.2.2     Sila Rith     Sila Rith     Introduction     Introduction     Introduction       3.2.3     Sila Rith     Introduction     Introduction     Introduction     Introduction                                                                                                    | All All All All All All All All All All                                                                                                    | All Addismat Peperikaan yang dimasukian adalah sama.                                                                                                    | Malumat Peperkasan yang dimesukkan adalah sama.<br>3.2.2 Sila Pilh<br>3.2.3 Sila Pilh<br>2. Sila Pilh<br>Verkindmatan<br>Perkindmatan<br>Per                                                                                                    | All Addumat Peperikaan yang dimasukkan adalah sama.<br>Maklumat Peperikaan<br>Perkididinadin<br>3.2.2 Sila Pilh<br>3.2.3 Sila Pilh<br>3.2.3 Sila Pilh<br>3.2.3 Sila Pilh<br>3.2.4 Sila Pilh                                                                                                    | Size Pills     Image: Size Pills       3.2.2     Size Pills       3.2.3     Size Pills         3.2.4     Pelaniutan Tempoh Percubaan (lika Ada) :                                                                                                    | Makumat Peperkaan yang dimasukkan adalah sama.     Integrational     Integrational <t< td=""><td>3.2     Sla Pilh     Z.Sila pilk       3.3     Pelanjutan Tempoh Percubaan (Jika Ada) :     T</td><td>Al 1 Valumat Peperkaan yang dimasukkan adalah sama: Vakumat Peperkaan Vakumat Peperkaan Vakumat Perkat Vakumat Perkat Vakumat Vakumat Perkat Vakumat Perkat Perkat Perkat</td><td>3.2.2       Sila Pilh       2.2.Sila pile         3.2.3       Sila Pilh       Peperlasan         3.2.3       Pelanjutan Tempoh Percubaan (Jika Ada) :      </td><td>All Addumat Peperikaan yang dimasukan adalah samu.<br/>Makumat Peperikaan<br/>3.2.2 Sila pilh<br/>3.2.3 Sila Pilh<br/>3.3 Pelanjutan Tempoh Percubaan (Jika Ada) :</td><td>3.22     Sia Pilh     2.2     Sia Pilh     2.2     Sia Pilh     2.3     2.3     Sia Pilh     2.3     2.3     2.3     2.3     2.3     2.3     2.3     2.3     2.3     2.3     2.3     3.3     Pelanjutan Tempoh Percubaan (Jika Ada) :     2.5     2.5     3.3     3.3     Pelanjutan Tempoh Percubaan (Jika Ada) :     3.3     2.5     3.3     3.3     2.5     3.3     3.3     3.3     3.3     3.3     3.3     3.3     3.3     3.3     3.3     3.3     3.3     3.3     3.3     3.3     3.3     3.3     3.3     3.3     3.3     3.3     3.3     3.3     3.3     3.3     3.3     3.3     3.3     3.3     3.3     3.3     3.3     3.3     3.3     3.3     3.3     3.3     3.3     3.3     3.3     3.3     3.3     3.3     3.3     3.3     3.3     3.3     3.3     3.3     3.3     3.3     3.3     3.3     3.3     3.3     3.3     3.3     3.3     3.3     3.3     3.3     3.3     3.3     3.3     3.3     3.3     3.3     3.3     3.3     3.3     3.3     3.3     3.3     3.3     3.3     3.3     3.3     3.3     3.3     3.3     3.3     3.3</td><td>Addurat Peperikaan yang dimasukian adalah sama.<br/>Addurat Peperikaan yang dimasukian adalah sama.<br/>3.2.2 Sila Pila<br/>3.2.3 Sila Pila<br/>3.2.3 Pelanjutan Tempoh Percubaan (Jika Ada) :</td><td>3.2.2     Sia Pilh     Importance     2.Sila pile       3.2.3     Sia Pilh     Y</td><td>Wakiumat Peperikasan yang dimasukian adalah sama.     Peperikasan yang dimasukian adalah sama.     Peperikasan yang dimasukian dimasukian dimasukian yang dimasukian dimasukian dimasukian yang dimasukian dimasukian dimasukian yang dimasukian dimasukian dima</td><td>Makumar Peperkaan yang dimasukkan adalah samu     Makumat       3.2.2     Sila Plih       3.2.3     Sila Plih         3.3     Pelaniutan Tempoh Percubaan (Jika Ada) ;</td><td>3.2.2     Sia Bih     2.2.3     Sia Bih     2.3.3     Sia Bih     2.3.3     Sia Bih     2.3.3     2.3.3     Sia Bih     2.3.3     2.3.3     2.3.3     Sia Bih     2.3.3     2.3.3     2.3.3     2.3.3     2.3.3     2.3.3     2.3.3     2.3.3     2.3.3     2.3.3     2.3.3     2.3.3     2.3.3     2.3.3     2.3.3     2.3.3     2.3.3     2.3.3     2.3.3     2.3.3     2.3.3     2.3.3     2.3.3     2.3.3     2.3.3     2.3.3     2.3.3     2.3.3     2.3.3     2.3.3     2.3.3     2.3.3     2.3.3     2.3.3     2.3.3     2.3.3     2.3.3     2.3.3     2.3.3     2.3.3     2.3.3     2.3.3     2.3.3     2.3.3     2.3.3     2.3.3     2.3.3     2.3.3     2.3.3     2.3.3     2.3.3     2.3.3     2.3.3     2.3.3     2.3.3     2.3.3     2.3.3     2.3.3     2.3.3     2.3.3     2.3.3     2.3.3     2.3.3     2.3.3     2.3.3     2.3.3     2.3.3     2.3.3     2.3.3     2.3.3     2.3.3     2.3.3     2.3.3     2.3.3     2.3.3     2.3.3     2.3.3     2.3.3     2.3.3     2.3.3     2.3.3     2.3.3     2.3.3     2.3.3     2.3.3     2.3.3     2.3.3     2.3.3     2.3.3     2.3.3     2.3.3     2.3</td><td>Kalumat Paperikaan yang dimasukkan adalah sama:     Configence       3.2.2     Sila Rith     Perdektimutati       3.2.3     Sila Rith     Y</td><td>Maklumar Peperikasan yang dimasukkan adalah sama.     Integlepkin     Integlepkin       3.2.2     Sila Pilh     Peperikasan       3.2.3     Sila Pilh     Integlepkin</td><td>K     Makumat Peperikasan yang dimasukkan adalah sama:     Makumat       9.2.2     Sila Rilh     Perdektikan       3.2.3     Sila Rilh     V</td><td>Makurat Peperikaan yang dimasukkan adalah sama.     Longkopken<br/>Makurat       3.2.2     Sia Pilh       3.2.3     Sia Pilh</td><td>Mallumat Peperikaan yang dimasukkan adalah sama.</td><td>Makkumat Reperikaan yang dimasukkan adalah sama:     Integrapkan<br/>Makkumat     Integrapkan<br/>Peptikaan<br/>Peptikaan<br/>Petikidanatan     Integrapkan<br/>Peptikaan<br/>Petikidanatan     Integrapkan<br/>Petikidanatan     Integrapkan<br/>Petikidanatan</td><td>Makinat keperikaan yang dimasukan adalah sama:<br/>3.2.2 Sila Bih<br/>3.2.3 Tel atta</td><td>Małumat Peperikaan yang dimasukkan adalah sama.     Itangkapian<br/>Madumat       3.2.2     Sia pila         Perihaan     Perihaan         Makumat     Perihaan         Makumat     Perihaan</td><td>Kaldumat Peparkasan yang dimasukkan adalah sama.     Integraphi and Matamat.       3.2.2     Sila Pih</td><td>K     Maklunat Reperikaan yang dimasukkan adalah sama.     Maklunat     Sila Rih     Sila Rih</td><td>Nakumat     Image Angele Angele</td><td>Langkapan<br/>Maklumat Peperikaan yang dimasukkan adalah samu:</td></t<>                                                                                                    | 3.2     Sla Pilh     Z.Sila pilk       3.3     Pelanjutan Tempoh Percubaan (Jika Ada) :     T                                                                                                    | Al 1 Valumat Peperkaan yang dimasukkan adalah sama: Vakumat Peperkaan Vakumat Peperkaan Vakumat Perkat Vakumat Perkat Vakumat Vakumat Perkat Vakumat Perkat Perkat Perkat                                                                                                    | 3.2.2       Sila Pilh       2.2.Sila pile         3.2.3       Sila Pilh       Peperlasan         3.2.3       Pelanjutan Tempoh Percubaan (Jika Ada) :                                                                                                    | All Addumat Peperikaan yang dimasukan adalah samu.<br>Makumat Peperikaan<br>3.2.2 Sila pilh<br>3.2.3 Sila Pilh<br>3.3 Pelanjutan Tempoh Percubaan (Jika Ada) :                                                                                                    | 3.22     Sia Pilh     2.2     Sia Pilh     2.2     Sia Pilh     2.3     2.3     Sia Pilh     2.3     2.3     2.3     2.3     2.3     2.3     2.3     2.3     2.3     2.3     2.3     3.3     Pelanjutan Tempoh Percubaan (Jika Ada) :     2.5     2.5     3.3     3.3     Pelanjutan Tempoh Percubaan (Jika Ada) :     3.3     2.5     3.3     3.3     2.5     3.3     3.3     3.3     3.3     3.3     3.3     3.3     3.3     3.3     3.3     3.3     3.3     3.3     3.3     3.3     3.3     3.3     3.3     3.3     3.3     3.3     3.3     3.3     3.3     3.3     3.3     3.3     3.3     3.3     3.3     3.3     3.3     3.3     3.3     3.3     3.3     3.3     3.3     3.3     3.3     3.3     3.3     3.3     3.3     3.3     3.3     3.3     3.3     3.3     3.3     3.3     3.3     3.3     3.3     3.3     3.3     3.3     3.3     3.3     3.3     3.3     3.3     3.3     3.3     3.3     3.3     3.3     3.3     3.3     3.3     3.3     3.3     3.3     3.3     3.3     3.3     3.3     3.3     3.3     3.3     3.3     3.3                                                                                                    | Addurat Peperikaan yang dimasukian adalah sama.<br>Addurat Peperikaan yang dimasukian adalah sama.<br>3.2.2 Sila Pila<br>3.2.3 Sila Pila<br>3.2.3 Pelanjutan Tempoh Percubaan (Jika Ada) :                                                                                                    | 3.2.2     Sia Pilh     Importance     2.Sila pile       3.2.3     Sia Pilh     Y                                                                                                    | Wakiumat Peperikasan yang dimasukian adalah sama.     Peperikasan yang dimasukian adalah sama.     Peperikasan yang dimasukian dimasukian dimasukian yang dimasukian dimasukian dimasukian yang dimasukian dimasukian dimasukian yang dimasukian dimasukian dima                                                                                                    | Makumar Peperkaan yang dimasukkan adalah samu     Makumat       3.2.2     Sila Plih       3.2.3     Sila Plih         3.3     Pelaniutan Tempoh Percubaan (Jika Ada) ;                                                                                                    | 3.2.2     Sia Bih     2.2.3     Sia Bih     2.3.3     Sia Bih     2.3.3     Sia Bih     2.3.3     2.3.3     Sia Bih     2.3.3     2.3.3     2.3.3     Sia Bih     2.3.3     2.3.3     2.3.3     2.3.3     2.3.3     2.3.3     2.3.3     2.3.3     2.3.3     2.3.3     2.3.3     2.3.3     2.3.3     2.3.3     2.3.3     2.3.3     2.3.3     2.3.3     2.3.3     2.3.3     2.3.3     2.3.3     2.3.3     2.3.3     2.3.3     2.3.3     2.3.3     2.3.3     2.3.3     2.3.3     2.3.3     2.3.3     2.3.3     2.3.3     2.3.3     2.3.3     2.3.3     2.3.3     2.3.3     2.3.3     2.3.3     2.3.3     2.3.3     2.3.3     2.3.3     2.3.3     2.3.3     2.3.3     2.3.3     2.3.3     2.3.3     2.3.3     2.3.3     2.3.3     2.3.3     2.3.3     2.3.3     2.3.3     2.3.3     2.3.3     2.3.3     2.3.3     2.3.3     2.3.3     2.3.3     2.3.3     2.3.3     2.3.3     2.3.3     2.3.3     2.3.3     2.3.3     2.3.3     2.3.3     2.3.3     2.3.3     2.3.3     2.3.3     2.3.3     2.3.3     2.3.3     2.3.3     2.3.3     2.3.3     2.3.3     2.3.3     2.3.3     2.3.3     2.3.3     2.3.3     2.3.3     2.3                                                                                                    | Kalumat Paperikaan yang dimasukkan adalah sama:     Configence       3.2.2     Sila Rith     Perdektimutati       3.2.3     Sila Rith     Y                                                                                                    | Maklumar Peperikasan yang dimasukkan adalah sama.     Integlepkin     Integlepkin       3.2.2     Sila Pilh     Peperikasan       3.2.3     Sila Pilh     Integlepkin                                                                                                    | K     Makumat Peperikasan yang dimasukkan adalah sama:     Makumat       9.2.2     Sila Rilh     Perdektikan       3.2.3     Sila Rilh     V                                                                                                    | Makurat Peperikaan yang dimasukkan adalah sama.     Longkopken<br>Makurat       3.2.2     Sia Pilh       3.2.3     Sia Pilh                                                                                                    | Mallumat Peperikaan yang dimasukkan adalah sama.                                                                                                    | Makkumat Reperikaan yang dimasukkan adalah sama:     Integrapkan<br>Makkumat     Integrapkan<br>Peptikaan<br>Peptikaan<br>Petikidanatan     Integrapkan<br>Peptikaan<br>Petikidanatan     Integrapkan<br>Petikidanatan     Integrapkan<br>Petikidanatan                                                                                                    | Makinat keperikaan yang dimasukan adalah sama:<br>3.2.2 Sila Bih<br>3.2.3 Tel atta                                                                                                    | Małumat Peperikaan yang dimasukkan adalah sama.     Itangkapian<br>Madumat       3.2.2     Sia pila         Perihaan     Perihaan         Makumat     Perihaan         Makumat     Perihaan                                                                                                    | Kaldumat Peparkasan yang dimasukkan adalah sama.     Integraphi and Matamat.       3.2.2     Sila Pih                                                                                                    | K     Maklunat Reperikaan yang dimasukkan adalah sama.     Maklunat     Sila Rih     Sila Rih                                                                                                    | Nakumat     Image Angele Angele                                                                                                    | Langkapan<br>Maklumat Peperikaan yang dimasukkan adalah samu:                                                                                                    |
| Molomat Poprikasan yang dimasukan adalah sama.     Molomat Poprikasan yang dimasukan adalah sama.     Molomat Poprikasan Porkinan Perkinan Perkinan                                                                                                    | 3.2.2       Sia Bih       Y       2.Sila pain         3.2.3       Sia Bih       Y       Performant         3.3.3       Pelanjutan Tempoh Percubaan (Jika Ada) ;       Y       Y                                                                                                    | Mallumat Peperlasan yang dimasukan adalah sama.     Malunat Peperlasan Perdukanatan       3.2.2     Sila Plih     2Sila pla       3.2.3     Sila Plih     V         3.3     Pelanjutan Tempoh Percubaan (Jika Ada) :       3.3.1     Pelanjutan Tempoh Percubaan (Jika Ada) :         3.3.1     Pelanjutan Tempoh Percubaan (Jika Ada) :                                                                                                    | Mallemat Peperlexan yang dimasukan adalah sana.     Mallemat Peperlexan Yang dimasukan adalah sana.     Peperlexan Yang dimasukan adalah sana.     2.2.3       3.2.3     Sila Pilih     v     Pedanjutan Tempoh Percubaan (Jika Ada) :     3.3.1     Pelanjutan Tempoh Percubaan (Jika Ada) :     sila Pilih     sila Pilih     adalah                                                                                                    | Jackimat Pperklaan yang dimasuktan adalah sana.     Maturat Pperklaan yang dimasuktan adalah sana.     Maturat Pperklaan yang dimasuktan adalah sana.     2.2 ista pila       3.2.2     Sila pila     Sila pila     Perklamat perklaan yang dimasuktan adalah sana.     Perklamat perklamat perklamat                                                                                                    | Malurat Peperkaan yang dimasukan adalah sanu.     Malurat Peperkaan Yang dimasukan adalah sanu.     2.2. Sila pin       3.2.2     Sila pilh     Y     Y       3.2.3     Sila pilh     Y       3.2.4     Sila pilh     Y       3.3.1     Pelanjutan Tempoh Percubaan (Jika Ada) :     Sila Pilh       3.3.2     Pelanjutan Kedua :     Image: Sila Pilh                                                                                                    | Malurat Peperlasan yang dimasukan adalah sanu.     Malurat Peperlasan yang dimasukan adalah sanu.     Peperlasan yang dimasukan adalah sanu.     2.Sila pila       3.2.2     Sila Pilah     Image: Sila Pilah     Image: Sila Pilah     Image: Sila Pilah       3.3.1     Pelanjutan Tempoh Percubaan (Jika Ada) :     Image: Sila Pilah     Image: Sila Pilah       3.3.2     Pelanjutan Kedua :     Image: Sila Pilah     Image: Sila Pilah                                                                                                    | Malurat     Peerfectance       3.2.2     Sila Pilh       3.2.3     Sila Pilh       3.2.3     Sila Pilh       3.3     Pelanjutan Tempoh Percubaan (Jika Ada) :       3.3.1     Pelanjutan Tempoh Percubaan (Jika Ada) :       3.3.2     Pelanjutan Tempoh Percubaan (Jika Ada) :       3.3.2     Pelanjutan Tempoh Percubaan (Jika Ada) :       3.3.1     Pelanjutan Tempoh Percubaan (Jika Ada) :       3.3.2     Pelanjutan Tempoh Percubaan (Jika Ada) :       3.3.4     Pegawai pernah diberi Pemberian Taref Berpencen (PTB) :                                                                                                    | Addumat Peperkaan yang dimaakkan adalah saw.     Peperkaan Perkidinatan       3.2.2     Sila Pilh     Pelanjutan Tempoh Percubaan (Jika Ada) :       3.3.1     Pelanjutan Pertama :     Image: Comparison of the percubaan (Jika Ada) :       3.3.2     Pelanjutan Kedua :     Image: Comparison of the percubaan (Jika Ada) :                                                                                                    | Wakumat     Wakumat       3.2.2     Sila Pilh       3.2.3     Sila Pilh       3.2.3     Sila Pilh       3.3.1     Pelanjutan Tempoh Percubaan (Jika Ada) :       3.3.2     Pelanjutan Tempoh Percubaan (Jika Ada) :       3.3.2     Pelanjutan Tempoh Percubaan (Jika Ada) :       3.3.2     Pelanjutan Tempoh Percubaan (Jika Ada) :                                                                                                    | 3.2.2     Sia pilh     Perfektaan yang dimasuksan adalah sana.     Perfektaan yang dimasuksan adalah sana.     Perfektaan yang dimasuksan yang dimasuksan yang d                                                                                                    | Makkmat     Makkmat       3.2.2     Sila Rih       3.2.3     Sila Rih       3.3     Pelanjutan Tempoh Percubaan (Jika Ada) :       3.3.1     Pelanjutan Tempoh Percubaan (Jika Ada) :                                                                                                    | Makumat Reperikaan yang dimasukan adalah sama.     Makumat       3:2.2     Sila Rih     Perikaan Perikaan Pe                                                                                                    | Malurat     Malurat       3.2.2     Sia Rih       3.2.3     Sia Rih       3.2.3     Sia Rih       3.3     Pelanjutan Tempoh Percubaen (Jika Ada) :       3.1     Pelanjutan Detroma :                                                                                                    | Nekumar Paperkaan yang dimasukkan adalah sama.     Nekumar Paperkaan yang dimasukkan adalah sama.       3.2.2     Sila Pilh       3.2.3     Sila Pilh       3.3     Pelanjutan Tempoh Percubaan (Jika Ada) :                                                                                                    | Maklumat     Maklumat       3.2.2     Sila pilh       3.2.3     Sila pilh       3.2.3     Sila pilh       3.2.4     Pelantutan Tempoh Percubaan (Jika Ada) :                                                                                                    | 3.2.2     Sia Pilh     2.Sila pilh       3.2.3     Sia Pilh     Maklumatican                                                                                                    | Maldurat Peperkaan yang dimasukan adalah sama.<br>3.2.2 Sila Pilih<br>3.2.3 Sila Pilih<br>2. Sila Pilih<br>Verbidistratar<br>Perbidistratar<br>Verbidistratar<br>Verbidistratar                                                                                                    | 3.2.2     Sia Pluh     2.Sila pluh       3.2.3     Sia Pluh     Peperikaan                                                                                                    | Maklumat Peperkaan     Maklumat       3.2.2     Sila Pith       3.2.3     Sila Pith         3.2.3     Sila Pith                                                                                                    | Maklumat     Meklumat       3.2.2     Sila Rith       3.2.3     Sila Rith         3.2.3     Sila Rith                                                                                                    | 3.2.2     Sia Pilh     Sia Pilh     2.5.3     Sia Pilh     2.5.3     2.5.3     2.5.3     2.5.3     2.5.3     2.5.3     2.5.3     2.5.3     2.5.3     2.5.3     2.5.3     2.5.3     2.5.3     2.5.3     2.5.3     2.5.3     2.5.3     2.5.3     2.5.3     2.5.3     2.5.3     2.5.3     2.5.3     2.5.3     2.5.3     2.5.3     2.5.3     2.5.3     2.5.3     2.5.3     2.5.3     2.5.3     2.5.3     2.5.3     2.5.3     2.5.3     2.5.3     2.5.3     2.5.3     2.5.3     2.5.3     2.5.3     2.5.3     2.5.3     2.5.3     2.5.3     2.5.3     2.5.3     2.5.3     2.5.3     2.5.3     2.5.3     2.5.3     2.5.3     2.5.3     2.5.3     2.5.3     2.5.3     2.5.3     2.5.3     2.5.3     2.5.3     2.5.3     2.5.3     2.5.3     2.5.3     2.5.3     2.5.3     2.5.3     2.5.3     2.5.3     2.5.3     2.5.3     2.5.3     2.5.3     2.5.3     2.5.3     2.5.3     2.5.3     2.5.3     2.5.3     2.5.3     2.5.3     2.5.3     2.5.3     2.5.3     2.5.3     2.5.3     2.5.3     2.5.3     2.5.3     2.5.3     2.5.3     2.5.3     2.5.3     2.5.3     2.5.3     2.5.3     2.5.3     2.5.3     2.5.3     2.5.3<                                                                                                    | Mallumat     Mallumat       3.2.2     Sila Rih       3.2.3     Sila Rih         2.3     Sila Rih         Y                                                                                                    | Nacionar Peperissan yang dimasukan adalah sama.     Matumati<br>Peperiskan<br>Perdikidunatan       3.2.2     Sila Pilih       3.2.3     Sila Pilih         Y         2.5         3.2.3         Sila Pilih         Y         2.5         Y         2.5         Y         Peperistan         Y         Perist         Y         Perist         Y         Perist         Y         Perist         Perist         Per                                                                                                    | Stallungt Peperkaan yang dimasukkan adalah sama.     Metunat<br>Peperkaan<br>Perkadanatan     2.Sila pu<br>Maklungt       3.2.2     Sila pilh     Maklungt       3.2.3     Sila pilh     Maklungt                                                                                                    | 3.2.2 Sia Pilh 2.Sila Pilh 2.Sila Pilh 2.S                                                                                                    | Makkmat     Makkmat       3.2.2     Sila Pilih       3.2.3     Sila Pilih         2.3     Sila Pilih         2.3     Sila Pilih                                                                                                    | 3.2.2     Sila Pilh     2.Sila Pilh       3.2.3     Sila Pilh     V                                                                                                    | Maldurat Peperikaan yang dimasukian adalah sama.     Maldurat Peperikaan yang dimasukian adalah sama.     2.Sila pi       3.2.3     Sila Rih.     Image: Sila Rih.     Image: Sila Rih.                                                                                                    | Mackunat     Mackunat       3.2.2     Sila Rilh       3.2.3     Sila Rilh         3.3     Pelantiutan Tempoh Rescubaan (Jika Ada) :                                                                                                    | Makkumat Paperikaan yang dimasukkan adalah sama.       Makkumat Paperikaan         3.2.2       Sila Rih.         3.2.3       Sila Rih.         3.2.3       Pelanjutan Tempoh Percubaan (Jika Ada) :                                                                                                    | 3.2.3     Sia Pilh     2.2.5     Sia Pilh     2.2.5     2.2.5     2.2.5     2.2.5     2.2.5     2.2.5     2.2.5     2.2.5     2.2.5     2.2.5     2.2.5     2.2.5     2.2.5     2.2.5     2.2.5     2.2.5     2.2.5     2.2.5     2.2.5     2.2.5     2.2.5     2.2.5     2.2.5     2.2.5     2.2.5     2.2.5     2.2.5     2.2.5     2.2.5     2.2.5     2.2.5     2.2.5     2.2.5     2.2.5     2.2.5     2.2.5     2.2.5     2.2.5     2.2.5     2.2.5     2.2.5     2.2.5     2.2.5     2.2.5     2.2.5     2.2.5     2.2.5     2.2.5     2.2.5     2.2.5     2.2.5     2.2.5     2.2.5     2.2.5     2.2.5     2.2.5     2.2.5     2.2.5     2.2.5     2.2.5     2.2.5     2.2.5     2.2.5     2.2.5     2.2.5     2.2.5     2.2.5     2.2.5     2.2.5     2.2.5     2.2.5     2.2.5     2.2.5     2.2.5     2.2.5     2.2.5     2.2.5     2.2.5     2.2.5     2.2.5     2.2.5     2.2.5     2.2.5     2.2.5     2.2.5     2.2.5     2.2.5     2.2.5     2.2.5     2.2.5     2.2.5     2.2.5     2.2.5     2.2.5     2.2.5     2.2.5     2.2.5     2.2.5     2.2.5     2.2.5     2.2.5     2.2.5     2.2.5 <td>Makumat Reperitaan yang dimasukan adalah sama.     Makumat       3.2.2     Sila Rith     Perdetaan       3.2.3     Sila Rith     Y         3.3     Pelanjutan Tempoh Percubaan (Jika Ada) :</td> <td>Maldurat Peperlasan yang dimasukian adalah sama.     Maldurat Peperlasan       3.2.2     Sila Pilih     Perdikational       3.2.3     Sila Pilih     Maldurat Peperlasan       3.3     Pelanjutan Tempoh Percubaan (Jika Ada) :     dimasc</td> <td>Maldurat: Peperikaan yang dimasukian adalah sama.     Maldurat: Peperikaan yang dimasukian adalah sama.     Z. Sila pi       3.2.3     Sila Pilih     V     Maldurat: Peperikaan yang dimasukian adalah sama.     2. Sila pi       3.2.3     Sila Pilih     V     Maldurat: Peperikaan yang dimasukian adalah sama.     2. Sila pilih       3.3     Pelanjutan Tempoh Percubaan (Jika Ada) :     V     Maldurat: Peperikaan yang dimasukian adalah sama.     V</td> <td>Mailurati Peperlicaan yang dimasukkan adalah sama.     Mailurati       3.2.2     Sila Pilih     Perdekaan yang dimasukkan adalah sama.     2.Sila pilih       3.2.3     Sila Pilih     V     Mailurati       3.3     Pelanjutan Tempoh Percubaan (Jika Ada) :     U     U</td> <td>3.2.2     Sia Pilh     2Sila pilh       3.2.3     Sia Pilh     Maklanat       3.3     Pelanjutan Tempoh Percubaan (Jika Ada) :     diamata</td> <td>3.2.2     Sia Pilh     2.Sila pilh       3.2.3     Sia Pilh     9</td> <td>3.2.2     Sia Plih     Peprekaan       3.2.3     Sia Plih     Image: Sia Plih</td> <td>3.2.2     Sia Pilh     2.5.3 Sia Pilh       3.2.3     Sia Pilh     Maklan</td> <td>Makkumer Peperikaan yang dimesukkan adalah sama.     Makkumer Peperikaan       3.2.2     Sila Rih       3.2.3     Sila Rih         Yerdikumutan         Yerdikumutan  <!--</td--><td>Makkamat     Makkamat       3.2.2     Sila Pilih       3.2.3     Sila Pilih         2.3.3     Sila Pilih         2.3.3     Sila Pilih</td><td>Makumat Reperitaan yang dimasuktan adalah sama.     Makumat Reperitaan yang dimasuktan adalah sama.     Makumat Reperitaan yang dimasuktan adalah sama.     2.Sila pita       3.2.3     Sila Pilih     •     •     •     •</td><td>Motional Paperikaan yang dimasikkan adalah sama:     Motional Paperikaan       3.2.2     Sila Pilih     Pertikaan       3.2.3     Sila Pilih     Makli       9.2.3     Sila Pilih     Makli</td><td>Net/cmar Poper/kaan yang dimas/kan adalah sama.     Mediumati Poper/kaan       3.2.2     Sila Plih       3.2.3     Sila Plih         3.2.3     Sila Plih</td><td>Statumet Peerikaan yang dimesuktan adalah sama.     Madkumet       3.2.2     Sila Rilh     Perikdimatan       3.2.3     Sila Rilh     Makking</td><td>Molumar Paperlisan yang dimasukan adalah sama.     Molumar Paperlisan Perdelam Perdelam Perdel</td><td>Size     Size     Size</td><td>3.2.2     Sia Pilh     2Sila parkasan yang dimasukkan adalah sama.     2Sila parkasan yang dimasukkan adalah sama.     3Sila parkasan yang dimasukan adalah sama.     3Sila parkasan yang dimasukan adalah sama.     3Sila parkasan yang dimasukan adalah sama.     3Sila parkasan yang dimasukan adalah sama.     3Sila parkasan yang dimasukan adalah sama.     3Sila parkasan yang dimasukan adalah sama.     3Sila parkasan yang dimasukan adalah sama.     3Sila parkasan yang dimasukan adalah sama.     3Sila parkasan yang dimasukan adalah sama.     3Sila parkasan yang dimasukan adalah sama.     3Sila parkasan yang dimasukan adalah sama.     3Sila parkasan yang dimasukan adalah sama.     3Sila parkasan adalah sama.     3Sila parkasan adalah sama.     3Sila parkasan adalah sama.     3Sila</td><td>3.2.2     Sia Pilh     2.Sila pil       3.2.3     Sia Pilh     Maklumat       3.2.3     Pelanjutan Tempoh Percubaan (Jika Ada) :     Image: Constraint of the percubaan (Jika Ada) :</td><td>3.2.2       Sila Pilh       2.Sila Pilh         3.2.3       Sila Pilh       Maklimation         3.2.3       Sila Pilh       Verditionation         3.2.3       Pelanjutan Tempoh Percubaan (Jika Ada) :       Verditionation</td><td>Malurat Peperkaan yang dimasukkan adalah sana.     Maklumat Peperkaan Peperkaan Peperkaan Peperkaan Perkintenatan Perkintenatan Pe</td><td>3.2.2       Sila Pih       Poprilsaan         3.2.3       Sila Pih       Maklumat         3.2.3       Pelanjutan Tempoh Percubaan (Jika Ada) :       Post</td><td>Madumat     Madumat       3.2.2     Sia Pilh       3.2.3     Sia Pilh       3.3     Pelanjutan Tempoh Percubaan (Jika Ada) :</td><td>Medurat     Medurat       3.2.2     Sis Pilh       3.2.3     Sis Pilh       3.2.3     Pelanjutan Tempoh Percubaan (Jika Ada) :</td><td>Modumat     Modumat       3.2.2     Sia Rith       3.2.3     Sia Rith         3.2.4     Pelantutan Tempoh Percubaan (Jika Ada) :</td><td>3.2.2       Sila pilh       Yeldunat       Performant       Performant       2.Sila pa         3.2.3       Sila pilh       Yeldunat       Yeldunat       Yeldunat       Yeldunat         3.3       Pelanjutan Tempoh Perruhaan (lika Ada) -       Yeldunat       Yeldunat       Yeldunat</td><td>3.2.2     Sia Rih     Yelanistan remosh Percubaan (Jika Ada) ;     2.Sila pia</td><td>Wakumat     Wakumat     Wakumat       3:2.2     Sis Bih     Performance       3:2.3     Sis Bih     Y</td><td>Matchmet     Matchmet       3.2.2     Sila Rith       3.2.3     Sila Rith         2.2.3     Sila Rith         2.2.3     Sila Rith         2.2.3     Sila Rith         2.2.4     Sila Rith         2.2.7     Sila Rith         2.2.8     Sila Rith         2.5.10     Peppering         2.6.10     Value         2.7.10     Value         2.7.10          2.7.10</td><td>Maldurat Peperifasan yang dimasukkan adalah sama.     Maldurat Peperifasan yang dimasukkan adalah sama.       3.2.2     Sila Rith     Perdificit nata       3.2.3     Sila Rith     Y</td><td>Maturat     Maturat       Maturat     Period       2.2.2     Sis Rih       3.2.3     Sis Rih         Y         Peperiod         Addurat         Period         Addurat         Period         Addurat         Period         Period</td><td>3.2.2     Sia pith     Yeldunat     Yeldunat     2.5.3       3.2.3     Sia pith     Yeldunat     Yeldunat</td><td>Maklumat Reparklasan yang dimasuktan adalah sama.     Maklumat Reparklasan Perkhidimatan     Perkhidimatan     P</td><td>Makkumat     Makkumat     Makkumat       3.2.2     Sila pilh     Pertilicitant     Pertilicitant       3.2.3     Sila pilh     Makkumat     Makkumat</td><td>Makkumar Peperkaan yang dimesukan adalah sama.     Makkumar Peperkaan       3.2.2     Sila Rith       3.2.3     makkumar Peperkaan</td><td>Malumat Peperlasan yang dimasukan adalah sama.     Malumat       3.2.2     Sila Rith         Yeldi Maturat         Yeldi Maturat         Yeldi Maturat         Adatumat         Yeldi Maturat         Yeldi Maturat<!--</td--><td>Malumat Peperkaan yang dimasukan adalah sama.     Malumat Adalamat       3.2.2     Sila pilu       Sila pilu     Perdulamat</td><td>Makkumat         Makkumat           3.2.2         Sila Pith         2.Sila pith</td><td>Maklumat Peperikaan yang dimasukan adalah sama. Adakumat Peperikaan 3.2.2 Sila Pih</td><td>Padumat Paperikaan yang dimasukkan adalah samu Awakamat Paperikaan yang dimasukkan adalah samu Paperikaan yang dimasukkan adalah samu</td></td></td>                                                                                                    | Makumat Reperitaan yang dimasukan adalah sama.     Makumat       3.2.2     Sila Rith     Perdetaan       3.2.3     Sila Rith     Y         3.3     Pelanjutan Tempoh Percubaan (Jika Ada) :                                                                                                    | Maldurat Peperlasan yang dimasukian adalah sama.     Maldurat Peperlasan       3.2.2     Sila Pilih     Perdikational       3.2.3     Sila Pilih     Maldurat Peperlasan       3.3     Pelanjutan Tempoh Percubaan (Jika Ada) :     dimasc                                                                                                    | Maldurat: Peperikaan yang dimasukian adalah sama.     Maldurat: Peperikaan yang dimasukian adalah sama.     Z. Sila pi       3.2.3     Sila Pilih     V     Maldurat: Peperikaan yang dimasukian adalah sama.     2. Sila pi       3.2.3     Sila Pilih     V     Maldurat: Peperikaan yang dimasukian adalah sama.     2. Sila pilih       3.3     Pelanjutan Tempoh Percubaan (Jika Ada) :     V     Maldurat: Peperikaan yang dimasukian adalah sama.     V                                                                                                    | Mailurati Peperlicaan yang dimasukkan adalah sama.     Mailurati       3.2.2     Sila Pilih     Perdekaan yang dimasukkan adalah sama.     2.Sila pilih       3.2.3     Sila Pilih     V     Mailurati       3.3     Pelanjutan Tempoh Percubaan (Jika Ada) :     U     U                                                                                                    | 3.2.2     Sia Pilh     2Sila pilh       3.2.3     Sia Pilh     Maklanat       3.3     Pelanjutan Tempoh Percubaan (Jika Ada) :     diamata                                                                                                    | 3.2.2     Sia Pilh     2.Sila pilh       3.2.3     Sia Pilh     9                                                                                                    | 3.2.2     Sia Plih     Peprekaan       3.2.3     Sia Plih     Image: Sia Plih                                                                                                    | 3.2.2     Sia Pilh     2.5.3 Sia Pilh       3.2.3     Sia Pilh     Maklan                                                                                                    | Makkumer Peperikaan yang dimesukkan adalah sama.     Makkumer Peperikaan       3.2.2     Sila Rih       3.2.3     Sila Rih         Yerdikumutan         Yerdikumutan </td <td>Makkamat     Makkamat       3.2.2     Sila Pilih       3.2.3     Sila Pilih         2.3.3     Sila Pilih         2.3.3     Sila Pilih</td> <td>Makumat Reperitaan yang dimasuktan adalah sama.     Makumat Reperitaan yang dimasuktan adalah sama.     Makumat Reperitaan yang dimasuktan adalah sama.     2.Sila pita       3.2.3     Sila Pilih     •     •     •     •</td> <td>Motional Paperikaan yang dimasikkan adalah sama:     Motional Paperikaan       3.2.2     Sila Pilih     Pertikaan       3.2.3     Sila Pilih     Makli       9.2.3     Sila Pilih     Makli</td> <td>Net/cmar Poper/kaan yang dimas/kan adalah sama.     Mediumati Poper/kaan       3.2.2     Sila Plih       3.2.3     Sila Plih         3.2.3     Sila Plih</td> <td>Statumet Peerikaan yang dimesuktan adalah sama.     Madkumet       3.2.2     Sila Rilh     Perikdimatan       3.2.3     Sila Rilh     Makking</td> <td>Molumar Paperlisan yang dimasukan adalah sama.     Molumar Paperlisan Perdelam Perdelam Perdel</td> <td>Size     Size     Size</td> <td>3.2.2     Sia Pilh     2Sila parkasan yang dimasukkan adalah sama.     2Sila parkasan yang dimasukkan adalah sama.     3Sila parkasan yang dimasukan adalah sama.     3Sila parkasan yang dimasukan adalah sama.     3Sila parkasan yang dimasukan adalah sama.     3Sila parkasan yang dimasukan adalah sama.     3Sila parkasan yang dimasukan adalah sama.     3Sila parkasan yang dimasukan adalah sama.     3Sila parkasan yang dimasukan adalah sama.     3Sila parkasan yang dimasukan adalah sama.     3Sila parkasan yang dimasukan adalah sama.     3Sila parkasan yang dimasukan adalah sama.     3Sila parkasan yang dimasukan adalah sama.     3Sila parkasan yang dimasukan adalah sama.     3Sila parkasan adalah sama.     3Sila parkasan adalah sama.     3Sila parkasan adalah sama.     3Sila</td> <td>3.2.2     Sia Pilh     2.Sila pil       3.2.3     Sia Pilh     Maklumat       3.2.3     Pelanjutan Tempoh Percubaan (Jika Ada) :     Image: Constraint of the percubaan (Jika Ada) :</td> <td>3.2.2       Sila Pilh       2.Sila Pilh         3.2.3       Sila Pilh       Maklimation         3.2.3       Sila Pilh       Verditionation         3.2.3       Pelanjutan Tempoh Percubaan (Jika Ada) :       Verditionation</td> <td>Malurat Peperkaan yang dimasukkan adalah sana.     Maklumat Peperkaan Peperkaan Peperkaan Peperkaan Perkintenatan Perkintenatan Pe</td> <td>3.2.2       Sila Pih       Poprilsaan         3.2.3       Sila Pih       Maklumat         3.2.3       Pelanjutan Tempoh Percubaan (Jika Ada) :       Post</td> <td>Madumat     Madumat       3.2.2     Sia Pilh       3.2.3     Sia Pilh       3.3     Pelanjutan Tempoh Percubaan (Jika Ada) :</td> <td>Medurat     Medurat       3.2.2     Sis Pilh       3.2.3     Sis Pilh       3.2.3     Pelanjutan Tempoh Percubaan (Jika Ada) :</td> <td>Modumat     Modumat       3.2.2     Sia Rith       3.2.3     Sia Rith         3.2.4     Pelantutan Tempoh Percubaan (Jika Ada) :</td> <td>3.2.2       Sila pilh       Yeldunat       Performant       Performant       2.Sila pa         3.2.3       Sila pilh       Yeldunat       Yeldunat       Yeldunat       Yeldunat         3.3       Pelanjutan Tempoh Perruhaan (lika Ada) -       Yeldunat       Yeldunat       Yeldunat</td> <td>3.2.2     Sia Rih     Yelanistan remosh Percubaan (Jika Ada) ;     2.Sila pia</td> <td>Wakumat     Wakumat     Wakumat       3:2.2     Sis Bih     Performance       3:2.3     Sis Bih     Y</td> <td>Matchmet     Matchmet       3.2.2     Sila Rith       3.2.3     Sila Rith         2.2.3     Sila Rith         2.2.3     Sila Rith         2.2.3     Sila Rith         2.2.4     Sila Rith         2.2.7     Sila Rith         2.2.8     Sila Rith         2.5.10     Peppering         2.6.10     Value         2.7.10     Value         2.7.10          2.7.10</td> <td>Maldurat Peperifasan yang dimasukkan adalah sama.     Maldurat Peperifasan yang dimasukkan adalah sama.       3.2.2     Sila Rith     Perdificit nata       3.2.3     Sila Rith     Y</td> <td>Maturat     Maturat       Maturat     Period       2.2.2     Sis Rih       3.2.3     Sis Rih         Y         Peperiod         Addurat         Period         Addurat         Period         Addurat         Period         Period</td> <td>3.2.2     Sia pith     Yeldunat     Yeldunat     2.5.3       3.2.3     Sia pith     Yeldunat     Yeldunat</td> <td>Maklumat Reparklasan yang dimasuktan adalah sama.     Maklumat Reparklasan Perkhidimatan     Perkhidimatan     P</td> <td>Makkumat     Makkumat     Makkumat       3.2.2     Sila pilh     Pertilicitant     Pertilicitant       3.2.3     Sila pilh     Makkumat     Makkumat</td> <td>Makkumar Peperkaan yang dimesukan adalah sama.     Makkumar Peperkaan       3.2.2     Sila Rith       3.2.3     makkumar Peperkaan</td> <td>Malumat Peperlasan yang dimasukan adalah sama.     Malumat       3.2.2     Sila Rith         Yeldi Maturat         Yeldi Maturat         Yeldi Maturat         Adatumat         Yeldi Maturat         Yeldi Maturat<!--</td--><td>Malumat Peperkaan yang dimasukan adalah sama.     Malumat Adalamat       3.2.2     Sila pilu       Sila pilu     Perdulamat</td><td>Makkumat         Makkumat           3.2.2         Sila Pith         2.Sila pith</td><td>Maklumat Peperikaan yang dimasukan adalah sama. Adakumat Peperikaan 3.2.2 Sila Pih</td><td>Padumat Paperikaan yang dimasukkan adalah samu Awakamat Paperikaan yang dimasukkan adalah samu Paperikaan yang dimasukkan adalah samu</td></td>                                                                                                    | Makkamat     Makkamat       3.2.2     Sila Pilih       3.2.3     Sila Pilih         2.3.3     Sila Pilih         2.3.3     Sila Pilih                                                                                                    | Makumat Reperitaan yang dimasuktan adalah sama.     Makumat Reperitaan yang dimasuktan adalah sama.     Makumat Reperitaan yang dimasuktan adalah sama.     2.Sila pita       3.2.3     Sila Pilih     •     •     •     •                                                                                                    | Motional Paperikaan yang dimasikkan adalah sama:     Motional Paperikaan       3.2.2     Sila Pilih     Pertikaan       3.2.3     Sila Pilih     Makli       9.2.3     Sila Pilih     Makli                                                                                                    | Net/cmar Poper/kaan yang dimas/kan adalah sama.     Mediumati Poper/kaan       3.2.2     Sila Plih       3.2.3     Sila Plih         3.2.3     Sila Plih                                                                                                    | Statumet Peerikaan yang dimesuktan adalah sama.     Madkumet       3.2.2     Sila Rilh     Perikdimatan       3.2.3     Sila Rilh     Makking                                                                                                    | Molumar Paperlisan yang dimasukan adalah sama.     Molumar Paperlisan Perdelam Perdelam Perdel                                     | Size     Size                                                                                                    | 3.2.2     Sia Pilh     2Sila parkasan yang dimasukkan adalah sama.     2Sila parkasan yang dimasukkan adalah sama.     3Sila parkasan yang dimasukan adalah sama.     3Sila parkasan yang dimasukan adalah sama.     3Sila parkasan yang dimasukan adalah sama.     3Sila parkasan yang dimasukan adalah sama.     3Sila parkasan yang dimasukan adalah sama.     3Sila parkasan yang dimasukan adalah sama.     3Sila parkasan yang dimasukan adalah sama.     3Sila parkasan yang dimasukan adalah sama.     3Sila parkasan yang dimasukan adalah sama.     3Sila parkasan yang dimasukan adalah sama.     3Sila parkasan yang dimasukan adalah sama.     3Sila parkasan yang dimasukan adalah sama.     3Sila parkasan adalah sama.     3Sila parkasan adalah sama.     3Sila parkasan adalah sama.     3Sila                                                                                                    | 3.2.2     Sia Pilh     2.Sila pil       3.2.3     Sia Pilh     Maklumat       3.2.3     Pelanjutan Tempoh Percubaan (Jika Ada) :     Image: Constraint of the percubaan (Jika Ada) :                                                                                                    | 3.2.2       Sila Pilh       2.Sila Pilh         3.2.3       Sila Pilh       Maklimation         3.2.3       Sila Pilh       Verditionation         3.2.3       Pelanjutan Tempoh Percubaan (Jika Ada) :       Verditionation                                                                                                    | Malurat Peperkaan yang dimasukkan adalah sana.     Maklumat Peperkaan Peperkaan Peperkaan Peperkaan Perkintenatan Perkintenatan Pe                                                                                                    | 3.2.2       Sila Pih       Poprilsaan         3.2.3       Sila Pih       Maklumat         3.2.3       Pelanjutan Tempoh Percubaan (Jika Ada) :       Post                                                                                                    | Madumat     Madumat       3.2.2     Sia Pilh       3.2.3     Sia Pilh       3.3     Pelanjutan Tempoh Percubaan (Jika Ada) :                                                                                                    | Medurat     Medurat       3.2.2     Sis Pilh       3.2.3     Sis Pilh       3.2.3     Pelanjutan Tempoh Percubaan (Jika Ada) :                                                                                                    | Modumat     Modumat       3.2.2     Sia Rith       3.2.3     Sia Rith         3.2.4     Pelantutan Tempoh Percubaan (Jika Ada) :                                                                                                    | 3.2.2       Sila pilh       Yeldunat       Performant       Performant       2.Sila pa         3.2.3       Sila pilh       Yeldunat       Yeldunat       Yeldunat       Yeldunat         3.3       Pelanjutan Tempoh Perruhaan (lika Ada) -       Yeldunat       Yeldunat       Yeldunat                                                                                                    | 3.2.2     Sia Rih     Yelanistan remosh Percubaan (Jika Ada) ;     2.Sila pia                                                                                                    | Wakumat     Wakumat     Wakumat       3:2.2     Sis Bih     Performance       3:2.3     Sis Bih     Y                                                                                                    | Matchmet     Matchmet       3.2.2     Sila Rith       3.2.3     Sila Rith         2.2.3     Sila Rith         2.2.3     Sila Rith         2.2.3     Sila Rith         2.2.4     Sila Rith         2.2.7     Sila Rith         2.2.8     Sila Rith         2.5.10     Peppering         2.6.10     Value         2.7.10     Value         2.7.10          2.7.10                                                                                                    | Maldurat Peperifasan yang dimasukkan adalah sama.     Maldurat Peperifasan yang dimasukkan adalah sama.       3.2.2     Sila Rith     Perdificit nata       3.2.3     Sila Rith     Y                                                                                                    | Maturat     Maturat       Maturat     Period       2.2.2     Sis Rih       3.2.3     Sis Rih         Y         Peperiod         Addurat         Period         Addurat         Period         Addurat         Period         Period                                                                                                    | 3.2.2     Sia pith     Yeldunat     Yeldunat     2.5.3       3.2.3     Sia pith     Yeldunat     Yeldunat                                                                                                    | Maklumat Reparklasan yang dimasuktan adalah sama.     Maklumat Reparklasan Perkhidimatan     Perkhidimatan     P                                                                                                    | Makkumat     Makkumat     Makkumat       3.2.2     Sila pilh     Pertilicitant     Pertilicitant       3.2.3     Sila pilh     Makkumat     Makkumat                                                                                                    | Makkumar Peperkaan yang dimesukan adalah sama.     Makkumar Peperkaan       3.2.2     Sila Rith       3.2.3     makkumar Peperkaan                                                                                                    | Malumat Peperlasan yang dimasukan adalah sama.     Malumat       3.2.2     Sila Rith         Yeldi Maturat         Yeldi Maturat         Yeldi Maturat         Adatumat         Yeldi Maturat         Yeldi Maturat </td <td>Malumat Peperkaan yang dimasukan adalah sama.     Malumat Adalamat       3.2.2     Sila pilu       Sila pilu     Perdulamat</td> <td>Makkumat         Makkumat           3.2.2         Sila Pith         2.Sila pith</td> <td>Maklumat Peperikaan yang dimasukan adalah sama. Adakumat Peperikaan 3.2.2 Sila Pih</td> <td>Padumat Paperikaan yang dimasukkan adalah samu Awakamat Paperikaan yang dimasukkan adalah samu Paperikaan yang dimasukkan adalah samu</td>                                                                                                    | Malumat Peperkaan yang dimasukan adalah sama.     Malumat Adalamat       3.2.2     Sila pilu       Sila pilu     Perdulamat                                                                                                    | Makkumat         Makkumat           3.2.2         Sila Pith         2.Sila pith                                                                                                    | Maklumat Peperikaan yang dimasukan adalah sama. Adakumat Peperikaan 3.2.2 Sila Pih                                                                                                    | Padumat Paperikaan yang dimasukkan adalah samu Awakamat Paperikaan yang dimasukkan adalah samu Paperikaan yang dimasukkan adalah samu                                                                                                    |
| 3.2.3     Sia Pilin       3.2.3     Sia Pilin       3.3     Pelanjutan Tempoh Percubaan (Jika Ada) :       3.3.1     Pelanjutan Tempoh Percubaan (Jika Ada) :                                                                                                    | 3.2.3     Sia Nih     Y     Peteidindari     Z.3lid pa       3.3.3     Pelanjutan Tempoh Percubaan (Jika Ada) :     Y     Y                                                                                                    | 3.2.3     Sia Nih     V     Z.3.1     Maklu       3.3.1     Pelanjutan Tempoh Percubaan (Jika Ada) :     Sila Nih     Sila Nih     Sila Nih                                                                                                    | 3.2.3     Sila Pilih     v     Maklu       3.3.1     Pelanjutan Tempoh Percubaan (Jika Ada) :     Sila Pilih     Sila Pilih                                                                                                    | 3.23     Sila Pilh     V       3.3     Pelanjutan Tempoh Percubaan (Jika Ada) :     Image: Sila Pilh       3.3.1     Pelanjutan Tempoh Percubaan (Jika Ada) :     Image: Sila Pilh       3.3.2     Pelanjutan Kedua :     Image: Sila Pilh                                                                                                    | 3.2.3     Sia Pilh     V     X     X                                                                                                    | 3.2.3       Sila Pilh       2.5.3 lid Pil         3.2.3       Sila Pilh       Maklu         3.3       Pelanjutan Tempoh Percubaan (Jika Ada) :       3.3.1         3.3.1       Pelanjutan Tempoh Percubaan (Jika Ada) :       Sila Pilih         3.3.2       Pelanjutan Kedua :       Image: Sila Pilih         Image: Sila Pilih       Sila Pilih       Sila Pilih         Sila Pilih       Sila Pilih       Sila Pilih                                                                                                    | 3.2.3       Sis Nih       Image: Constraint of the procession of the procession of the pr                                                                                                    | 3.2.3     Sila Pilh     2.3.13 P       3.2.3     Sila Pilh     Image: Sila Pilh       3.3.1     Pelanjutan Tempoh Percubaan (Jika Ada) :     Image: Sila Pilh       3.3.2     Pelanjutan Yertama :     Image: Sila Pilh       3.3.2     Pelanjutan Kedua :     Image: Sila Pilh                                                                                                    | 3.23       Sila Pilh       Z.313       Y       Y                                                                                                    | 3.2.3     Sila Pilh     Image: Sila Pilh     Image: Sila Pilh     Makl       3.3.1     Pelanjutan Tempoh Percubaan (Jika Ada) :     Image: Sila Pilh     Image: Sila Pilh     Image: Sila Pilh       3.3.2     Pelanjutan Kedua :     Image: Sila Pilh     Image: Sila Pilh     Image: Sila Pilh     Image: Sila Pilh                                                                                                    | 3.2.3     Sila Pilh     2.3.16 L       3.3.1     Pelanjutan Tempoh Percubaan (Jika Ada) :     3.3.1                                                                                                    | 3.3     Pelanjutan Tempoh Percubaan (Jika Ada) :       3.3.1     Pelanjutan Pertama :                                                                                                    | 3.2.3     gis Rih     V     Peptaniutan Tempoh Percubaan (Jika Ada) :     Maklu       3.3     Pelanjutan Tempoh Percubaan (Jika Ada) :     dimas                                                                                                    | 3.2.3     Sia Pilh     2Sila Pilh       3.3     Pelanjutan Tempoh Percubaan (Jika Ada) :     2Sila Pilh                                                                                                    | 3.2.3 Sila Pih<br>3.2.3 Sila Pih<br>3.2.3 Pelaniutan Tempoh Percubaan (Jika Ada) :<br>3.3 Pelaniutan Tempoh Percubaan (Jika Ada) :                                                                                                    | 3.2.3     sis min     2.3.13 µ       3.2.3     sis min     V                                                                                                    | 3.2.3 Sila Pilh  Petersidentar  2.5.11d   2.5.11d   Maki Pepe vang                                                                                                    | 3.2.3 Sla Plh Z.Sila Pl<br>Pepe                                                                                                    | 3.2.3 sia silin 22.5114 p<br>Maklu<br>Peper                                                                                                    | 3.2.3 Sia Rih                                                                                                    | 3.2.3 Sia Rith 2.5.114 P<br>Perdiktivatari<br>3.2.3 Sia Rith Perpen                                                                                                    | 3.2.3 Sia Alih v Peperi                                                                                                    | 3.2.3 Sia Rih                                                                                                    | 3.2.3 Sta Rith Z.Sita P<br>Sta Rith Peper                                                                                                    | 3.2.3 Sia Rith   Pertodotata                                                                                                    | 3.2.3 Sila Pilh.                                                                                                    | 3.2.3 Sia silih.                                                                                                    | Jala vinin     Periodication     2.5116 p.       3.2.3     Sile Rith     Maklu<br>Peper<br>yang                                                                                                    | 3.2.3     Sile Sile     V     V     V     V       3.3     Pelatiutan Tempoh Percubaan (Jika Ada) :     V     V     V                                                                                                    | 3.2.3     Sig Rith     Z.3.114 pc       3.2.3     Sig Rith     Maklu       3.3     Pelanjutan Tempoh Percubaan (Jika Ada) :     Yang                                                                                                    | 3.2.3     Sia Pilh     2Sita Pile       3.3     Pelanjutan Tempoh Percubaan (Jika Ada) :                                                                                                    | 3.2.3     Sila Pilh     V     Maklu       3.3     Pelanjutan Tempoh Percubaan (Jika Ada) :     V     V                                                                                                    | Stal pin     2.511d pin       3.2.3     Stal pin       3.3     Pelanjutan Tempoh Percubaan (Jika Ada) :                                                                                                    | 3.2.3     Sila Pilh       3.3     Pelanjutan Tempoh Percubaan (Jika Ada) :                                                                                                    | 3.2.3     Sia Pilih     Y     Performance     2Sila Pilih       3.2.3     Sia Pilih     Y     Maklu       3.3     Pelanjutan Tempoh Percubaan (Jika Ada) :     dimasc                                                                                                    | 3.2.3     Sia Riih     2.5.114 p       3.3     Pelanjutan Tempoh Percubaan (Jika Ada) :     Maklu                                                                                                    | 3.2.3 Sia Pilh<br>3.2.3 Sia Pilh<br>3.2.3 Pelanjutan Tempoh Percubaan (Jika Ada) :                                                                                                    | 3.2.3     Sia Rith     2.5.116 P       3.2.3     Sia Rith     Makl       Peper     yang                                                                                                    | 3.2.3 Sia Alih<br>3.2.3 Sia Alih<br>Pertektivatar<br>2.5.110 P<br>Makl<br>Peper<br>yang                                                                                                    | 3.2.3 Sila Rih  Perdedicatan  2.5.11a D  Makli Peper yang                                                                                                    | 3.2.3 Sia Pith 2.5116 p.<br>Perpendicutari<br>3.2.3 Sia Pith                                                                                                    | 3.2.3 Sia Mih                                                                                                    | 3.2.3 Sia Pilh.                                                                                                    | 3.2.3 Sia Rih.                                                                                                    | 3.2.3 gla Nih Z.Sila D<br>Makli<br>Peper<br>yang                                                                                                    | 3.2.3     Sile Pilh       3.2.3     Sile Pilh                                                                                                    | 3.2.3     Sia Bilh     V     Pepdidututan       3.3     Pelanutan Tempoh Percubaan (lika Ada) :     V     Yang                                                                                                    | 3.2.3     Sila Nilh     v     2Sila Pic     Maklu       3.3     Pelanjutan Tempoh Percubaan (Jika Ada) :     v     v                                                                                                    | 3.2.3 Sia Pilh<br>3.2.3 Pelanjutan Tempoh Percubaan (Jika Ada) :                                                                                                    | 3.2.3     sia plih     v     Peedagutan     2.5.11d µ       3.2.3     sia plih     v     Makl       3.3     Pelanjutan Tempoh Percubaan (Jika Ada) :     v                                                                                                    | 3.3 Pelanjutan Tempoh Percubaan (Jika Ada) :                                                                                                    | 3.2.3 Sig Pilh<br>3.2.3 Sig Pilh<br>3.3 Pelanjutan Tempoh Percubaan (Jika Ada) :                                                                                                    | 3.2.3     Sila Plih     2Sila Plih       3.3     Pelanjutan Tempoh Percubaan (Jika Ada) :     4                                                                                                    | 3.2.3 Sia Pilh<br>3.2.3 Pelanjutan Tempoh Percubaan (Jika Ada) :                                                                                                    | 3.2.3 Sta Rith<br>3.2.3 Sta Rith<br>3.2.3 Pelaniutan Tempoh Percubaan (Jika Ada) :<br>3.2.3 Pelaniutan Tempoh Percubaan (Jika Ada) :                                                                                                    | 3.3     Pelanutan Tempoh Perruhaan (lika 4da) :                                                                                                    | 3.2.3     Sig Rih     Y     Z.3.114 Data       3.2.3     Sig Rih     Y     Maklu       3.3     Pelaniutan Tempoh Percubaan (Jika Ada) :     Y     Y                                                                                                    | 3.2.3     Sia Silh     Y     Pepering       3.2.3     Sia Silh     Y                                                                                                    | 3.2.3 Sila Nih Z.Sila Perdudunuan Z.Sila Perdudunuan Z.Sila Perdudunua                                                                                                    | 3.2.3 Sia Rih                                                                                                    | 3.2.3 Sis Rih                                                                                                    | 3.2.3 Sia Rih                                                                                                    | 3.2.3 Sia Silih Makl                                                                                                    | 3.2.3 Sia Bih                                                                                                    | 2.31d Level 2.31d Level 2.31d                                                                                                    | Sia yiin Perdidinatan Z.311d                                                                                                    | sia nin Perkkimatan                                                                                                    | Sia viin Perkhidmatan 2.511d D                                                                                                    | Sig Plin                                                                                                    |                                                                                                    |
| 3.2.3 Sila Rih.                                                                                                    | 3.2.3 Sila Rilh Peperi<br>3.3 Pelanjutan Tempoh Percubaan (Jika Ada) :<br>3.3 Pelanjutan Tempoh Percubaan (Jika Ada) :                                                                                                    | 3.2.3       Sia Rih       IMARU         3.3.1       Pelanjutan Tempoh Percubaan (Jika Ada) :       yang         3.3.1       Pelanjutan Pertama :       image: mage:                                                                                                    | 3.2.3       Sila Pilih       IVIARU         3.2.3       Sila Pilih       Y         3.3.1       Pelanjutan Tempoh Percubaan (Jika Ada) :       Gimas         3.3.1       Pelanjutan Pertama :       Image: Comparison of the percubaan (Jika Ada) in the percubaan (Jika Ada) in the percubaan (Jika Ada)                                                                                                    | 3.2.3     Sila Pilih     V     Peper       3.3     Pelanjutan Tempoh Percubaan (Jika Ada) :         3.3.1     Pelanjutan Pertama :         3.3.2     Pelanjutan Kedua :                                                                                                    | 3.2.3       Sia Pilh       IMARIU         3.3       Pelanjutan Tempoh Percubaan (Jika Ada) :       yang         3.3.1       Pelanjutan Pertama :       m         3.3.2       Pelanjutan Kedua :       m                                                                                                    | 3.2.3       Sila Rith       V       Miaktur         3.3       Pelanjutan Tempoh Percubaan (Jika Ada) :       Y       Y         3.3.1       Pelanjutan Pertama :       Image: Comparison of the second second                                                                                                    | 3.2.3       Sila Pilh       Mickle         3.3       Pelanjutan Tempoh Percubaan (Jika Ada) :       Peper         3.3.1       Pelanjutan Pertama :       Image: Comparison of the period of the period of                                                                                                    | 3.2.3       Sila Pilih       Image: Sila Pilih       Pepe         3.3       Pelanjutan Tempoh Percubaan (Jika Ada) :       Image: Sila Pilih       Image: Sila Pilih         3.3.1       Pelanjutan Pertama :       Image: Sila Pilih       Image: Sila Pilih       Image: Sila Pilih         3.3.2       Pelanjutan Kedua :       Image: Sila Pilih       Image: Sila Pilih       Image: Sila Pilih                                                                                                    | 3.2.2 Sia Pilh<br>3.3.3 Pelanjutan Tempoh Percubaan (Jika Ada) :<br>3.3.1 Pelanjutan Tempoh Percubaan (Jika Ada) :<br>3.3.1 Pelanjutan Tempoh Percubaan (Jika Ada) :<br>3.3.2 Pelanjutan Kedua :                                                                                                    | 3.2.3       Sia Pilh       Victor       Pepe         3.3.1       Pelanjutan Tempoh Percubaan (Jika Ada) :       Sila Pilh       Sila Pilh       dima:         3.3.2       Pelanjutan Kedua :       E       Sila Pilh       Sila Pilh       adala                                                                                                    | 3.2.3     Sila Rilh     Image: Sila Rilh     Image:                                                                                                    | 3.2.3       Sis Bih       Image: Sis Bih       Image: Sis Bih       Peper         3.3       Pelanjutan Tempoh Percubaan (Jika Ada) :       Image: Sis Bih       Image: Sis Bih       Image: Sis Bih         3.3.1       Pelanjutan Pertama :       Image: Sis Bih       Image: Sis Bih       Image: Sis Bih       Image: Sis Bih                                                                                                    | 3.2.3 Sia Rith<br>T Peper<br>3.3 Pelanjutan Tempoh Percubaan (Jika Ada) :<br>3.1 Pelanjutan Detrama :<br>3.1 Pelanjutan Detrama :                                                                                                    | 3.2.3 Sila Rih. Tempoh Percubaan (Jika Ada) :                                                                                                    | 3.2.3 Sila Bilh<br>3.3. Pelaniutan Tempoh Percubaan (Jika Ada) :<br>3.3 Pelaniutan Tempoh Percubaan (Jika Ada) :                                                                                                    | 3.2.3 Sile Rith Pepe<br>yang                                                                                                    | 3.2.3 Sla Rih                                                                                                    | 3.2.3 sla plih Pepe                                                                                                    | 3.2.3 sia Mih. Peper                                                                                                    | 3.2.3 sia Rith Peper                                                                                                    | 3.2.3 Sia Rith Peper                                                                                                    | 3.2.3 Sia Alh                                                                                                    | 3.2.3 sia pilh Peper                                                                                                    | 3.2.3 sia pilih                                                                                                    | 3.2.3 Sile Pille Peper                                                                                                    | 3.2.3 sia Rih                                                                                                    | 3.2.3 sia sila international de la construcción de la construcción de                                                                                                    | 3.2.3 Sile RULA<br>Peper<br>yang                                                                                                    | 3.2.3 Sila Bih Peper<br>3.3. Pelatiutan Tempoh Percubaan (Jika Ada) : yang                                                                                                    | 3.2.3     Sila Rilh     V     Peper       3.3     Pelanjutan Tempoh Percubaan (Jika Ada) :     Y     Y                                                                                                    | 3.2.3     Sia Rih     Makture       3.3     Pelanjutan Tempoh Percubaan (Jika Ada) :     yang                                                                                                    | 3.2.3 Sia Rith Peper<br>3.3 Pelanjutan Tempoh Percubaan (Jika Ada) : dimensional dimensional dimensiona dimensiona dimensiona dim                                                                                                    | 3.2.3     Sila Rith     Mid Kill       3.3     Pelanjutan Tempoh Percubaan (Jika Ada) :     dimass                                                                                                    | 3.2.3 Sia Rith Peper<br>3.3 Pelanjutan Tempoh Percubaan (Jika Ada) : dimarci                                                                                                    | 3.2.3 Sia Alla<br>3.3.3 Pelanjutan Tempoh Percubaan (Jika Ada) : dimase                                                                                                    | 5.2.3     Sia Bilh     MidKli       3.3     Pelanjutan Tempoh Percubaan (Jika Ada) :     MidKli                                                                                                    | 3.2.3 Sia Rith<br>T Peper<br>3.3 Pelanjutan Tempoh Percubaan (Jika Ada) :                                                                                                    | 3.2.3 Sia Rih Pepe<br>yang                                                                                                    | 3.2.3 sia Pilh Pepe<br>yang                                                                                                    | 3.2.3 Sila Rih                                                                                                    | 3.2.3 Sila Alih Peper<br>yang                                                                                                    | 3.2.3 sia Bilh Peper<br>vang                                                                                                    | 3.2.3 sia pilih. Pepe. vang                                                                                                    | 3.2.3 Sile Rilh Peper<br>yang                                                                                                    | 3.2.3 Sia Rith Peper<br>yang                                                                                                    | 3.2.3 Sile Ribh                                                                                                    | 3.2.3 Sia Rilh Peper<br>3.3. Pelanutan Tempoh Percubaan (lika Ada) : yang                                                                                                    | 3.2.3 Sia Pilh Peper<br>3.3 Pelanjutan Tempoh Percubaan (Jika Ada) :<br>                                                                                                    | 3.2.3 Sia Rith<br>T<br>3.3 Pelanjutan Tempoh Percubaan (Jika Ada) :                                                                                                    | 3.2.3 sia pilh Yidki<br>Pepe<br>yang                                                                                                    | 3.2.3 sia sila<br>3.3.3 Pelanjutan Tempoh Percubaan (Jika Ada) :                                                                                                    | 3.2.3 Sila Rih. Pepe<br>yang<br>3.3 Pelanjutan Tempoh Percubaan (Jika Ada) :                                                                                                    | 3.2.3 Sia Rih<br>3.3 Pelanjutan Tempoh Percubaan (Jika Ada) :                                                                                                    | 3.2.3 Sla Rith Peper<br>3.3 Pelanjutan Tempoh Percubaan (Jika Ada) :                                                                                                    | 3.2.3 Sta Rith Version Percubaan (Jika Ada) : Yelaniutan Tempoh Percubaan (Jika Ada) :                                                                                                    | 3.2.3 Sia Bih                                                                                                    | 3.2.3 Sta Rith Peperi<br>3.3 Pelanistan Tempoh Percubaan (Jika Ada) :<br>yang                                                                                                    | 3.2.3 Sia Bih                                                                                                    | 3.2.3 sia mih                                                                                                    | 3.2.3 sia pilih Peperi                                                                                                    | 3.2.3 Sila Rith Peperi                                                                                                    | 3.2.3 sie plih                                                                                                    | 3.2.3 Sia Bih                                                                                                    | 3.2.3 Sila Pilh                                                                                                    | 323 Were Noted States and States and States                                                                                                    |                                                                                                    | Mold                                                                                                    |                                                                                                    | Petidiaaan 2.500 P                                                                                                    | Sia viin Perkkidnatan 2Sila P                                                                                                    |
| 3.3 Pelanjutan Tempoh Percubaan (Jika Ada) :<br>3.3.1 Pelanjutan Pertama :                                                                                                    | 3.3 Pelanjutan Tempoh Percubaan (Jika Ada) :                                                                                                    | 3.3     Pelanjutan Tempoh Percubaan (Jika Ada) :     yang dimas       3.3.1     Pelanjutan Pertama :                                                                                                    | 3.3     Pelanjutan Tempoh Percubaan (Jika Ada):     gang       3.3.1     Pelanjutan Pertama :     m     sila                                                                                                    | 3.3     Pelanjutan Tempoh Percubaan (Jika Ada) :     yang       3.3.1     Pelanjutan Pertama :     Image: Sila Pilih v     Sila Pilih v       3.3.2     Pelanjutan Kedua :     Image: Sila Pilih v     Sila Pilih v                                                                                                    | 3.3     Pelanjutan Tempoh Percubaan (Jika Ada) :     yang       3.1     Pelanjutan Pertama :     m       3.2     Pelanjutan Kedua :     m                                                                                                    | 3.3     Pelanjutan Tempoh Percubaan (Jika Ada) :     yang       3.3.1     Pelanjutan Pertama :     Image: Comparison of the percubaan (Jika Ada) :     Sila Pilih *     Sila Pilih *                                                                                                    | 3.3     Pelanjutan Tempoh Percubaan (Jika Ada) :                                                                                                    | 3.3     Pelanjutan Tempoh Percubaan (Jika Ada):     gang       3.3.1     Pelanjutan Pertama :     gang       3.3.2     Pelanjutan Kedua :     gang                                                                                                    | 3.3     Pelanjutan Tempoh Percubaan (Jika Ada) :     Sila Pilih     Sila Pilih     Gima adala       3.3.1     Pelanjutan Tertama :     Image: Sila Pilih     Sila Pilih     dima adala       3.3.2     Pelanjutan Kedua :     Image: Sila Pilih     Sila Pilih     adala                                                                                                    | 3.3     Pelanjutan Tempoh Percubaan (Jika Ada) :     Sila Pilih     Sila Pilih     dima:       3.3.1     Pelanjutan Pertama :     Image: Compare the second second secon                                                                                                    | 3.3     Pelanjutan Tempoh Percubaan (Jika Ada) :     gang       3.3.1     Pelanjutan Pertama :     ma                                                                                                    | 3.3     Pelanjutan Tempoh Percubaan (Jika Ada) :     gang       3.3.1     Pelanjutan Pertama :     m                                                                                                    | 3.3 Pelanjutan Tempoh Percubaan (Jika Ada) :<br>3.1 Pelanjutan Tempoh Percubaan (Jika Ada) :<br>3.3 dimas                                                                                                    | 3.3     Pelanjutan Tempoh Percubaan (Jika Ada) :     Pelanjutan Tempoh Percubaan (Jika Ada) :                                                                                                    | 3.3 Pelaniutan Tempoh Percubaan (Jika Ada) :<br>yang                                                                                                    | yang                                                                                                    | Vang                                                                                                    | Pepe                                                                                                    | Peper                                                                                                    | Ререг                                                                                                    | Pepe                                                                                                    | Peper                                                                                                    | Peper                                                                                                    | Peper                                                                                                    | Peper                                                                                                    | Vang                                                                                                    | yang                                                                                                    | yang                                                                                                    | 3.3 Pelaniutan Tempoh Percubaan (Jika Ada) - yang                                                                                                    | 3.3 Pelanjutan Tempoh Percubaan (Jika Ada) :                                                                                                    | 3.3 Pelanjutan Tempoh Percubaan (Jika Ada) :                                                                                                    | 3.3 Pelanjutan Tempoh Percubaan (Jika Ada) :                                                                                                    | 3.3     Pelanjutan Tempoh Percubaan (Jika Ada) :     Pepel                                                                                                    | 3.3     Pelanjutan Tempoh Percubaan (Jika Ada) :     dimage                                                                                                    | 3.3 Pelanjutan Tempoh Percubaan (Jika Ada) : dimas                                                                                                    | 3.3 Pelanjutan Tempoh Percubaan (Jika Ada) : diman                                                                                                    | 3.3 Pelanjutan Tempoh Percubaan (Jika Ada) :                                                                                                    | 13     Pelaniutan Tempoh Percubaan (lika Ada) :     yang                                                                                                    | yang                                                                                                    | yang                                                                                                    | yang                                                                                                    | Vang                                                                                                    | vang                                                                                                    | yang                                                                                                    | yang                                                                                                    | yang                                                                                                    | Peper<br>3.3 Pelanutan Tempoh Percubaan (lika Ada) : Yang                                                                                                    | 3.3     Pelanjutan Tempoh Percubaan (Jika Ada) :     yang                                                                                                    | 3.3 Pelanjutan Tempoh Percubaan (Jika Ada) :                                                                                                    | 3.3     Pelanjutan Tempoh Percubaan (Jika Ada) :                                                                                                    | 3.3 Pelanjutan Tempoh Percubaan (Jika Ada) :                                                                                                    | 3.3     Pelanjutan Tempoh Percubaan (Jika Ada) :                                                                                                    | 3.3 Pelanjutan Tempoh Percubaan (Jika Ada) : dimoo                                                                                                    | 3.3 Pelanjutan Tempoh Percubaan (Jika Ada) :                                                                                                    | 3.3 Pelaniutan Tempoh Percubaan (Jika Ada) : Yang                                                                                                    | 3.3 Pelanlutan Tempoh Perruhaan (lika 4da) - yang                                                                                                    | 3.3 Pelaniutan Tempoh Percubaan (Jika Ada) : yang                                                                                                    | Peper<br>yang                                                                                                    | Vang                                                                                                    | Peperi                                                                                                    | Peperi                                                                                                    | DANAK                                                                                                    | De ce                                                                                                    | D = v =                                                                                                    | Sia Nin                                                                                                    | 3.2.3 Sia Rith                                                                                                    | 3.2.3 Sia Bila                                                                                                    | IVIAKI                                                                                                    | N // 1/1                                                                                                    | N/o/d                                                                                                    |
| 3.3 Pelanjutan Tempoh Percubaan (Jika Ada) :<br>3.3.1 Pelanjutan Pertama :                                                                                                    | 3.3 Pelanjutan Tempoh Percubaan (Jika Ada) :                                                                                                    | 3.3     Pelanjutan Tempoh Percubaan (Jika Ada) :                                                                                                    | 3.3     Pelanjutan Tempoh Percubaan (Jika Ada) :     gang       3.3.1     Pelanjutan Pertama :     gang                                                                                                    | 3.3     Pelanjutan Tempoh Percubaan (Jika Ada):     Sila Pilih     Sila Pilih     dimas       3.3.1     Pelanjutan Pertama :     Image: Comparison of the pertama is in the pertama is in the                                                                                                    | 3.3     Pelanjutan Tempoh Percubaan (Jika Ada) :                                                                                                    | 3.3     Pelanjutan Tempoh Percubaan (Jika Ada) :     Sila Pilih     Sila Pilih     dimase       3.3.1     Pelanjutan Pertama :     Image     Image     adala       3.3.2     Pelanjutan Kedua :     Image     Image     Sila Pilih     sila Pilih                                                                                                    | 3.3     Pelanjutan Tempoh Percubaan (Jika Ada) :                                                                                                    | 3.3     Pelanjutan Tempoh Percubaan (Jika Ada): <td< td=""><td>3.3       Pelanjutan Tempoh Percubaan (Jika Ada) :      </td><td>3.3     Pelanjutan Tempoh Percubaan (Jika Ada) :    </td><td>3.3     Pelanjutan Tempoh Percubaan (Jika Ada) :     gila Pilih     gila Pilih</td></td<> <td>3.3     Pelanjutan Tempoh Percubaan (Jika Ada) :    </td> <td>3.3 Pelanjutan Tempoh Percubaan (Jika Ada) :<br/>3.1 Pelanjutan Detrama :</td> <td>3.3     Pelanjutan Tempoh Percubaan (Jika Ada) :     dimons</td> <td>3.3 Pelaniutan Tempoh Percubaan (Jika Ada) :</td> <td>yang</td> <td>vang</td> <td>1/20/</td> <td></td> <td></td> <td></td> <td></td> <td></td> <td></td> <td>Vang</td> <td>vang</td> <td>yang</td> <td>yang</td> <td>3.3 Pelaniutan Tempoh Percubaan (Jika Ada) -</td> <td>3.3 Pelanjutan Tempoh Percubaan (Jika Ada) :</td> <td>3.3 Pelanjutan Tempoh Percubaan (Jika Ada) :</td> <td>3.3 Pelanjutan Tempoh Percubaan (Jika Ada) :</td> <td>3.3 Pelanjutan Tempoh Percubaan (Jika Ada) : dimac</td> <td>3.3 Pelanjutan Tempoh Percubaan (Jika Ada) : dimar</td> <td>3.3 Pelanjutan Tempoh Percubaan (Jika Ada) : dimac</td> <td>3.3 Pelanjutan Tempoh Percubaan (Jika Ada) :</td> <td>3.3 Pelanjutan Tempoh Percubaan (Jika Ada) :</td> <td>3.3 Pelaniutan Tempoh Percubaan (lika Ada) · yang</td> <td>yang</td> <td>yang</td> <td>yang</td> <td>vang</td> <td>Vang</td> <td>yang</td> <td>yang</td> <td>yang</td> <td>3.3 Pelaniutan Tempoh Percubaan (Tika Ada) : Yang</td> <td>3.3 Pelanjutan Tempoh Percubaan (Jika Ada) :</td> <td>3.3 Pelanjutan Tempoh Percubaan (Jika Ada) :</td> <td>3.3 Pelanjutan Tempoh Percubaan (Jika Ada) :</td> <td>3.3 Pelanjutan Tempoh Percubaan (Jika Ada) :</td> <td>3.3 Pelanjutan Tempoh Percubaan (Jika Ada) :</td> <td>3.3 Pelanjutan Tempoh Percubaan (Jika Ada) :</td> <td>3.3 Pelanjutan Tempoh Percubaan (Jika Ada) :</td> <td>3.3 Pelaniutan Tempoh Percubaan (Jika Ada) : Yang</td> <td>3.3 Pelaniutan Tennoh Perruhan (Tika Ada) - Yang</td> <td>3.3 Pelaniutan Tempoh Percubaan (Jika Ada) : Yang</td> <td>yang</td> <td>Vang</td> <td></td> <td></td> <td>repen</td> <td>Pebe</td> <td>νρηρ</td> <td></td> <td>Devie</td> <td></td> <td>3.2.3 Sla Pilh</td> <td>3.2.3 Sile Pilh</td> <td>3.2.3 Sila Pilih</td>                                                                                                    | 3.3       Pelanjutan Tempoh Percubaan (Jika Ada) :                                                                                                    | 3.3     Pelanjutan Tempoh Percubaan (Jika Ada) :                                                                                                    | 3.3     Pelanjutan Tempoh Percubaan (Jika Ada) :     gila Pilih     gila Pilih                                                                                                    | 3.3     Pelanjutan Tempoh Percubaan (Jika Ada) :                                                                                                    | 3.3 Pelanjutan Tempoh Percubaan (Jika Ada) :<br>3.1 Pelanjutan Detrama :                                                                                                    | 3.3     Pelanjutan Tempoh Percubaan (Jika Ada) :     dimons                                                                                                    | 3.3 Pelaniutan Tempoh Percubaan (Jika Ada) :                                                                                                    | yang                                                                                                    | vang                                                                                                    | 1/20/                                                                                                    |                                                                                                    |                                                                                                    |                                                                                                    |                                                                                                    |                                                                                                    |                                                                                                    | Vang                                                                                                    | vang                                                                                                    | yang                                                                                                    | yang                                                                                                    | 3.3 Pelaniutan Tempoh Percubaan (Jika Ada) -                                                                                                    | 3.3 Pelanjutan Tempoh Percubaan (Jika Ada) :                                                                                                    | 3.3 Pelanjutan Tempoh Percubaan (Jika Ada) :                                                                                                    | 3.3 Pelanjutan Tempoh Percubaan (Jika Ada) :                                                                                                    | 3.3 Pelanjutan Tempoh Percubaan (Jika Ada) : dimac                                                                                                    | 3.3 Pelanjutan Tempoh Percubaan (Jika Ada) : dimar                                                                                                    | 3.3 Pelanjutan Tempoh Percubaan (Jika Ada) : dimac                                                                                                    | 3.3 Pelanjutan Tempoh Percubaan (Jika Ada) :                                                                                                    | 3.3 Pelanjutan Tempoh Percubaan (Jika Ada) :                                                                                                    | 3.3 Pelaniutan Tempoh Percubaan (lika Ada) · yang                                                                                                    | yang                                                                                                    | yang                                                                                                    | yang                                                                                                    | vang                                                                                                    | Vang                                                                                                    | yang                                                                                                    | yang                                                                                                    | yang                                                                                                    | 3.3 Pelaniutan Tempoh Percubaan (Tika Ada) : Yang                                                                                                    | 3.3 Pelanjutan Tempoh Percubaan (Jika Ada) :                                                                                                    | 3.3 Pelanjutan Tempoh Percubaan (Jika Ada) :                                                                                                    | 3.3 Pelanjutan Tempoh Percubaan (Jika Ada) :                                                                                                    | 3.3 Pelanjutan Tempoh Percubaan (Jika Ada) :                                                                                                    | 3.3 Pelanjutan Tempoh Percubaan (Jika Ada) :                                                                                                    | 3.3 Pelanjutan Tempoh Percubaan (Jika Ada) :                                                                                                    | 3.3 Pelanjutan Tempoh Percubaan (Jika Ada) :                                                                                                    | 3.3 Pelaniutan Tempoh Percubaan (Jika Ada) : Yang                                                                                                    | 3.3 Pelaniutan Tennoh Perruhan (Tika Ada) - Yang                                                                                                    | 3.3 Pelaniutan Tempoh Percubaan (Jika Ada) : Yang                                                                                                    | yang                                                                                                    | Vang                                                                                                    |                                                                                                    |                                                                                                    | repen                                                                                                    | Pebe                                                                                                    | νρηρ                                                                                                    |                                                                                                    | Devie                                                                                                    |                                                                                                    | 3.2.3 Sla Pilh                                                                                                    | 3.2.3 Sile Pilh                                                                                                    | 3.2.3 Sila Pilih                                                                                                    |
| 3.3.1 Pelanjutan Pertama :                                                                                                    |                                                                                                    | 3.3.1 Pelanjutan Pertama :                                                                                                    | 3.3.1 Pelanjutan Pertama :                                                                                                    | 3.3.1     Pelanjutan Pertama :     Image: Constraint of the second second secon                                                                                                    | 3.3.1     Pelanjutan Pertama :     Image: Sila Pilih *     Sila Pilih *     Sila Pilih *     Sila Pilih *     Sila Pilih *     adalal       3.3.2     Pelanjutan Kedua :     Image: Sila Pilih *     Sila Pilih *     Sila Pilih *     Sila Pilih *     Sila Pilih *     sama                                                                                                    | 3.3.1     Pelanjutan Pertama :     Image: Sila Pilih     Sila Pilih     Sila Pilih     Image: Sila Pilih     Image:                                                                                                    | 3.3.1     Pelanjutan Pertama :     Image: Sila Pilih     Sila Pilih     Sila Pilih     adala       3.3.2     Pelanjutan Kedua :     Image: Sila Pilih     Sila Pilih     Sila Pilih     adala       3.4     Pegawai pernah diberi Pemberian Taraf Berpencen (PTB) :     Image: Trade v     Image: Sila Pilih     Sila Pilih                                                                                                    | 3.3.1     Pelanjutan Pertama :     Image: Constraint of the second second secon                                                                                                    | 3.3.1     Pelanjutan Pertama :     Image: Comparison of the second second secon                                                                                                    | 3.3.1     Pelanjutan Pertama :     Image: Sila Pilih     Sila Pilih     dima.       3.3.2     Pelanjutan Kedua :     Image: Sila Pilih     Sila Pilih     adala                                                                                                    | 3.3.1 Pelanjutan Pertama : Sila Pilih Sila Pilih dima                                                                                                    | 3.3.1 Pelanjutan Pertama :                                                                                                    | 3.3.1 Pelaniutan Pertama · dimas                                                                                                    | dimoo                                                                                                    |                                                                                                    | 3.3 Pelanjutan Tempoh Percubaan (Jika Ada):                                                                                                    | 3.3 Pelanjutan Tempoh Percubaan (Jika Ada) :                                                                                                    | 3.3 Pelaniutan Tempoh Percubaan (Jika Ada) :                                                                                                    | yang                                                                                                    | yang                                                                                                    | yang                                                                                                    | yang                                                                                                    | yang                                                                                                    | yang                                                                                                    | 3.3 Pelaniutan Tempoh Percubaan (lika Ada) :                                                                                                    | 3.3 Pelanjutan Tempoh Percubaan (Jika Ada) :                                                                                                    | 3.3 Pelanjutan Tempoh Percubaan (Jika Ada) :                                                                                                    | 5.5 Preianjutan Tempon Percubaan (Jika Ada) :                                                                                                    | n compatel religion relicabaal (cita naa) .                                                                                                    |                                                                                                    |                                                                                                    | director                                                                                                    | dimas                                                                                                    | dimas                                                                                                    |                                                                                                    | dima                                                                                                    |                                                                                                    | sis i competen renepon recebben june nea ju                                                                                                    | 3.3 Pelanjutah Tempoh Percubaan (Jika Ada):                                                                                                    | 3.3 Pelanjutan Tempoh Percubaan (Jika Ada) :                                                                                                    | 3.3 Pelanjutan Tempoh Percubaan (Jika Ada) :                                                                                                    | 3.3 Pelanjutan Tempoh Percubaan (Jika Ada) :                                                                                                    | 3.3 Pelanjutan Tempoh Percubaan (Jika Ada) :                                                                                                    | 3.3 Pelanjutan Tempoh Percubaan (Jika Ada) :                                                                                                    | 3.3 Pelanjutan Tempoh Percubaan (Jika Ada) :                                                                                                    | 5.5 reianjutan tempon Percubaan (Jika Ada):                                                                                                    |                                                                                                    |                                                                                                    |                                                                                                    |                                                                                                    |                                                                                                    |                                                                                                    | dimon                                                                                                    |                                                                                                    |                                                                                                    | sis company company                                                                                                    |                                                                                                    | 5.5 relanjutan rempon retrubaan (Jika Aua) :                                                                                                    | 3.3 Pelanjutan Tempoh Percubaan (Jika Ada) :                                                                                                    | yang                                                                                                    | NODU NODU                                                                                                    |                                                                                                    |                                                                                                    |                                                                                                    | Рере                                                                                                    | Pepe                                                                                                    | Рере                                                                                                    | 3.2.3 Sila Rih. Pepe                                                                                                    | 3.2.3 Sile Pilh                                                                                                    | 3.2.3 Sia Pilh Maki<br>Peper                                                                                                    |
|                                                                                                    | 3.3.1 Pelanjutan Pertama : Sila Pilih V Sila Pilih V Sila Pilih                                                                                                    |                                                                                                    |                                                                                                    | 3.3.2 Pelanjutan Kedua : Sila Pilih 🔻 Sila Pilih 🔻 Sila Pilih                                                                                                    | 3.3.2 Pelanjutan Kedua : Sila Pilih Sila Pilih Sila Pilih Sila Pilih Sama                                                                                                    | 3.3.2 Pelanjutan Kedua : Sila Pilih Sila Pilih Sila Pilih Sila Pilih Sama                                                                                                    | 3.3.2     Pelanjutan Kedua :     Image: Constraint of the period of the period                                                                                                    | 3.3.2 Pelanjutan Kedua : Sila Pilih Sila Pilih Sila Pilih Sila Pilih Sila Pilih                                                                                                    | 3.3.2 Pelanjutan Kedua :                                                                                                    | 3.3.2 Pelanjutan Kedua :                                                                                                    | adala                                                                                                    |                                                                                                    | and an and a sila Pilih ▼ Sila Pilih                                                                                                    | 3.3.1 Pelanjutan Pertama :                                                                                                    | 3.3.1 Pelanjutan Pertama : dimas                                                                                                    | dima                                                                                                    |                                                                                                    |                                                                                                    | 3.3 Pelanjutan Tempoh Percubaan (Jika Ada) :                                                                                                    | 3.3 Pelanjutan Tempoh Percubaan (Jika Ada) :                                                                                                    | 3.3 Pelanjutan Tempoh Percubaan (Jika Ada):                                                                                                    | 3.3 Pelanjutan Tempoh Percubaan (Jika Ada):                                                                                                    | 3.3 Pelanjutan Tempoh Percubaan (Jika Ada) :                                                                                                    | 5.5 reianjutan Lempoh Percubaan (Jika Ada) :                                                                                                    | I and a second and a second and a second a second a sec                                                                                                    |                                                                                                    |                                                                                                    | dimas                                                                                                    | 3.3.1 Pelaniutan Pertama : dimas                                                                                                    | 3.3.1 Pelanjutan Pertama : dia solutional di anticia di anticia di anticia di di anticia di di anticia di di anticia di anticia di a                                                                                                    | 3.3.1 Pelanjutan Pertama :                                                                                                    | 3.3.1 Pelanjutan Pertama :                                                                                                    | 3.3.1 Pelanjutan Pertama :                                                                                                    | 3.3.1 Pelanjutan Pertama :                                                                                                    | 3.3.1 Pelanjutan Pertama :                                                                                                    | 3.3.1 Pelanjutan Pertama :                                                                                                    | 3.3.1 Pelanjutan Pertama : dimark                                                                                                    | dima                                                                                                    |                                                                                                    |                                                                                                    |                                                                                                    |                                                                                                    |                                                                                                    |                                                                                                    |                                                                                                    | dima                                                                                                    | dimas                                                                                                    | 3.3.1 Palanitan Dartama - dimas                                                                                                    | 3.3.1 Pelaniutan Pertama : Contraction Contraction Con                                                                                                    | 3.3.1 Pelaniudan Pertama :                                                                                                    | 3.3.1 Pelaniutan Pertama : dimas                                                                                                    | 3.3.1 Pelanjutan Pertama : diman                                                                                                    | 3.3.1 Pelanjutan Pertama :                                                                                                    | 3.3.1 Pelanjutan Pertama : dia sola di sola di | dimas                                                                                                    | dimas                                                                                                    | 2.2.1 Delavista Destava L                                                                                                    | dimas                                                                                                    |                                                                                                    | 3.3 Pelanjutan Tempoh Percubaan (Jika Ada):                                                                                                    | 3.3 Pelanjutan Tempoh Percubaan (Jika Ada) :                                                                                                    | 3.3 Pelanjutan Tempoh Percubaan (Jika Ada) :                                                                                                    | 3.3 Pelanjutan Tempoh Percubaan (Jika Ada) : Yang                                                                                                    | 3.3 Pelanjutan Tempoh Percubaan (Jika Ada) :                                                                                                    | 3.3 Pelanjutan Tempoh Percubaan (Jika Ada) :                                                                                                    | Pepe<br>yang<br>3.3 Pelanjutan Tempoh Percubaan (Jika Ada) :                                                                                                    | 3.3     Pelanjutan Tempoh Percubaan (Jika Ada) :                                                                                                    | 3.2.3 Sila Rih. Pepe<br>3.3 Pelanjutan Tempoh Percubaan (Jika Ada) :                                                                                                    | 3.2.3 Sila Pilh<br>3.3.3 Pelanjutan Tempoh Percubaan (Jika Ada) :                                                                                                    | 3.2.3 Sia Pilh Maki<br>Pepe<br>yang                                                                                                    |
| 3.3.2 Pelanjutan Kedua : 🗰 🖬 Sila Pilih 🔻 Sila Pilih                                                                                                    |                                                                                                    | 3.3.2 Pelanjutan Kedua :                                                                                                    | 3.3.2 Pelanjutan Kedua : Sila Pilih Sila Pilih                                                                                                    |                                                                                                    | sama                                                                                                    | sama                                                                                                    | 3.4 Pegawai pernah diberi Pemberian Taraf Berpencen (PTB) : Todo *                                                                                                    | sama                                                                                                    |                                                                                                    |                                                                                                    | 3.3.2 Pelanjutan Kedua : Sila Pilih 💌 Sila Pilih                                                                                                    | 3.3.2 Pelanjutan Kedua : adalah                                                                                                    |                                                                                                    |                                                                                                    | · · · · · · · · · · · · · · · · · · ·                                                                                                    | Sila Pitih T Sila Pitih                                                                                                    | 3.3.1 Pelanjutan Pertama : Sila Pilih 🕷 Sila Pilih 🕷 Clima                                                                                                    | 3.3.1 Pelanjutan Pertama : Sila Pilih Sila Pilih dima.                                                                                                    | 3.3     Pelanjutan Tempoh Percubaan (Jika Ada):     Image: Comparison of the percubaan (Jika Ada):     Image: Comparison of the percubaan (Jika Ada):       3.3.1     Pelanjutan Pertama :     Image: Comparison of the percubaan (Jika Ada):     Image: Comparison of the percubaan (Jika Ada):                                                                                                    | 3.3     Pelanjutan Tempoh Percubaan (Jika Ada) :     dimas       3.3.1     Pelanjutan Pertama :     m                                                                                                    | 3.3     Pelanjutan Tempoh Percubaan (Jika Ada) :       3.3.1     Pelanjutan Pertama :                                                                                                    | 3.3     Pelanjutan Tempoh Percubaan (Jika Ada) :                                                                                                    | 3.3     Pelanjutan Tempoh Percubaan (Jika Ada) :       3.3.1     Pelanjutan Pertama :                                                                                                    | 3.3     Pelanjutan Lempon Percubaan (Jika Ada) :     Image: Constraint of the percubaan (Jika Ada) :     Image: Constraint of the percubaan (Jika Ada) :       3.3.1     Pelanjutan Pertama :     Image: Constraint of the percubaan (Jika Ada) :     Image: Constraint of the percubaan (Jika Ada) :                                                                                                    | 3.3.1 Pelanjutan Pertama : Sila Pilih Sila Pilih dimas                                                                                                    | 3.3.1 Pelanjutan Pertama :                                                                                                    | 3.3.1 Pelanjutan Pertama :                                                                                                    | s.s. Pelanjutan Pertama :                                                                                                    | and a sila Pilih ▼ Sila Pilih                                                                                                    |                                                                                                    |                                                                                                    |                                                                                                    |                                                                                                    |                                                                                                    |                                                                                                    |                                                                                                    |                                                                                                    | 5.5.1 Pelanjutan Pertama : Sila Pilih Sila Pilih Sila Pilih                                                                                                    | 3.3.1 Pelanjutan Pertama :                                                                                                    | 3.3.1 Pelanjutan Pertama :                                                                                                    | 3.3.1 Pelanjutan Pertama : Sila Pilih 🔻 Sila Pilih 🔻 Sila Pilih                                                                                                    | 3.3.1 Pelanjutan Pertama :                                                                                                    | 3.3.1 Pelarjutan Pertama : 📰 🔳 🖬 dima.                                                                                                    | 3.3.1 Pelanjutan Pertama : Sila Pilih 🕷 📾 📾 Sila Pilih V Sila Pilih                                                                                                    | 3.3.1 Pelanjutan Pertama :                                                                                                    | 3.3.1 Pelanjutan Pertama :                                                                                                    | 5.3.1 Petanjutan Pertama :                                                                                                    | Sila Pilih 🔻 Sila Pilih                                                                                                    | · · · · · · · · · · · · · · · · · · ·                                                                                                    | Sila Pilih ▼ Sila Pilih                                                                                                    | · · · · · · · · · · · · · · · · · · ·                                                                                                    |                                                                                                    |                                                                                                    |                                                                                                    | Sila Pilih                                                                                                    | 3.3.1 Pelanjuran Pertama : Sila Pilih * Sila Pilih                                                                                                    | Sila Pilih V Sila Pilih                                                                                                    | 3.3.1 Petanyutan Pertanyutan Pertanyutan Petanyutan Pet                                                                                                    | 3.3.1 Pelanjutan Pertama :                                                                                                    | 3.3     Pelanjutan Tempoh Percubaan (Jika Ada) :       3.3.1     Pelanjutan Pertama :         Image: Sila Pilih         Sila Pilih                                                                                                    | 3.3     Pelanjutan Tempoh Percubaan (Jika Ada) :     galage     galage <t< td=""><td>3.3     Pelanjutan Tempoh Percubaan (Jika Ada) :    </td><td>3.3     Pelanjutan Tempoh Percubaan (Jika Ada) :    </td><td>3.3     Pelanjutan Tempoh Percubaan (Jika Ada) :     yang       3.3.1     Pelanjutan Pertama :     #     #     Sila Pilih     dima</td><td>3.3     Pelanjutan Tempoh Percubaan (Jika Ada) :     gang       3.3.1     Pelanjutan Pertama :     m</td><td>3.3     Pelanjutan Tempoh Percubaan (Jika Ada) :    </td><td>3.3     Pelanjutan Tempoh Percubaan (Jika Ada):     B     Sila Pilih     Sila Pilih     Gima</td><td>3.2.3     Sila Pilih     Pepe       3.3     Pelanjutan Tempoh Percubaan (Jika Ada) :     Image: Sila Pilih       3.3.1     Pelanjutan Pertama :     Image: Sila Pilih</td><td>3.2.3     Sila Pilh.     V     Midki<br/>Pepe<br/>yang<br/>dimas       3.3     Pelanjutan Tempoh Percubaan (Jika Ada) :     Image: Comparison of the percubaan (Jika Ada) in the percubaan (Jika Ada) in the percu</td><td>3.2.3     Sila Pilih     Maki<br/>Pepe<br/>yang<br/>3.3       3.3     Pelanjutan Tempoh Percubaan (Jika Ada) :     Image: Sila Pilih       3.3.1     Pelanjutan Pertama :     Image: Sila Pilih</td></t<>                                                                                                    | 3.3     Pelanjutan Tempoh Percubaan (Jika Ada) :                                                                                                    | 3.3     Pelanjutan Tempoh Percubaan (Jika Ada) :                                                                                                    | 3.3     Pelanjutan Tempoh Percubaan (Jika Ada) :     yang       3.3.1     Pelanjutan Pertama :     #     #     Sila Pilih     dima                                                                                                    | 3.3     Pelanjutan Tempoh Percubaan (Jika Ada) :     gang       3.3.1     Pelanjutan Pertama :     m                                                                                                    | 3.3     Pelanjutan Tempoh Percubaan (Jika Ada) :                                                                                                    | 3.3     Pelanjutan Tempoh Percubaan (Jika Ada):     B     Sila Pilih     Sila Pilih     Gima                                                                                                    | 3.2.3     Sila Pilih     Pepe       3.3     Pelanjutan Tempoh Percubaan (Jika Ada) :     Image: Sila Pilih       3.3.1     Pelanjutan Pertama :     Image: Sila Pilih                                                                                                    | 3.2.3     Sila Pilh.     V     Midki<br>Pepe<br>yang<br>dimas       3.3     Pelanjutan Tempoh Percubaan (Jika Ada) :     Image: Comparison of the percubaan (Jika Ada) in the percubaan (Jika Ada) in the percu                                                                                                    | 3.2.3     Sila Pilih     Maki<br>Pepe<br>yang<br>3.3       3.3     Pelanjutan Tempoh Percubaan (Jika Ada) :     Image: Sila Pilih       3.3.1     Pelanjutan Pertama :     Image: Sila Pilih                                                                                                    |
| 3.4 Densurai narmah dibari Dambarian Taraf Barnanger (1778) -                                                                                                    | 3.3.2 Pelanjutan Kedua : addalah                                                                                                    |                                                                                                    |                                                                                                    | sama                                                                                                    | 3.4 Decausi nemah dihari Demberian Taraf Bernencen (DTP) -                                                                                                    | 2 A Declaval person diberi Vemberian Larat Kerpencen (2000)                                                                                                    | 3.4 regawai pernan diberi remberian Tarai berpencen (rTB):                                                                                                    | 3.4 Decauci namah dihari Dembarian Taraf Bernancen (DTP) -                                                                                                    | sama                                                                                                    | sama                                                                                                    |                                                                                                    | The star Plin Star Plin                                                                                                    | 3.3.2 Pelanjutan Kedua : Sila Pilih V Sila Pilih V Sila Pilih                                                                                                    | 3.3.2  Pelanjutan Kedua :      Image: Control of the state of the state                                                                                                    | 3.3.2     Pelanjutan Kedua :     Image: Constraint of the second of the second                                                                                                    | 3.3.2     Pelanjutan Kedua :     Image: Control of the second second sec                                                                                                    | 3.3.1     Pelanjutan Pertama :     Image: Constraint of the second second secon                                                                                                    | 3.3.1     Pelanjutan Pertama :     Image: Constraint of the constraint of the constra                                                                                                    | 3.3     Pelanjutan Tempoh Percubaan (Jika Ada):     dimas       3.3.1     Pelanjutan Pertama :     Image: Compared and the percubaan (Jika Ada):     Sila Pilih     Sila Pilih     adala       3.3.2     Pelanjutan Kedua :     Image: Compared and the percubaan (Jika Ada):     Image: Compared and the percubaan (Jika Ada):     Image: Compared and the perc                                                                                                    | 3.3     Pelanjutan Tempoh Percubaan (Jika Ada):     dimas       3.3.1     Pelanjutan Pertama :     Image: Sila Pilih     Sila Pilih       3.3.2     Pelanjutan Kedua :     Image: Sila Pilih     Sila Pilih                                                                                                    | 3.3     Pelanjutan Tempoh Percubaan (Jika Ada) :     image: sila Pilih v     image: sila Pilih v     image: sila                                                                                                    | 3.3     Pelanjutan Tempoh Percubaan (Jika Ada):     dimas       3.3.1     Pelanjutan Pertama :     Image: Sila Pilih v     Sila Pilih v       3.3.2     Pelanjutan Kedua :     Image: Sila Pilih v     Sila Pilih v                                                                                                    | 3.3     Pelanjutan Tempoh Percubaan (Jika Ada) :     dimas       3.3.1     Pelanjutan Pertama :     Image: Comparison of the pertama is a comparison of the pertama is a comp                                                                                                    | 3.3     Pelanjutan Pertama :     Image: Constraint of the product of the product of the pro                                                                                                    | 3.3.1     Pelanjutan Pertama :     Image: Constraint of the second constraint of the second consecond constraint of the second constraint of the second consecond                                                                                                    | 3.3.1     Pelanjutan Pertama :     Image: Comparison of the comparison of the compari                                                                                                    | 3.3.1     Pelanjutan Pertama :     Image: Constraint of the second second secon                                                                                                    | 3.3.2     Pelanjutan Pertama :     Image: Control of the second second s                                                                                                    | 3.3.2     Pelanjutan Kedua :     Image: Comparison of the second second                                                                                                    | 3.3.2     Pelanjutan Kedua :     m     m     Sila Pilih v     Sila Pilih v     Sila Pilih v     adalah                                                                                                    | 3.3.2     Pelanjutan Kedua :     Image: Contraction of the second of the second                                                                                                    | 3.3.2 Pelanjutan Kedua : adalah                                                                                                    | 3.3.2 Pelanjutan Kedua : adala                                                                                                    | 3.3.2 Pelanjutan Kedua : 📾 📾 Sila Pilih 🔻 Sila Pilih                                                                                                    | 3.3.2 Pelanjutan Kedua : Sila Pilih Sila Pilih Sila Pilih                                                                                                    | 3.3.2 Pelanjutan Kedua : Sila Pilih Sila Pilih Sila Pilih                                                                                                    | 3.3.2     Pelanjutan Kedua :                                                                                                    | 3.3.1     Petanjutan Pertama :     Image: Sila Pilih     Sila Pilih     Sila Pilih     Sila Pilih     adala       3.3.2     Pelanjutan Kedua :     Image: Sila Pilih     Sila Pilih     Sila Pilih     adala                                                                                                    | 3.3.1     Pelanjutan Pertama :     Image: Sila Pilih     Sila Pilih     Sila Pilih     adala       3.3.2     Pelanjutan Kedua :     Image: Sila Pilih     Sila Pilih     Sila Pilih     adala                                                                                                    | 3.3.1     Pelanjutan Pertama :     Image: Sila Pilih     Sila Pilih     Sila Pilih     Climate       3.3.2     Pelanjutan Kedua :     Image: Sila Pilih     Sila Pilih     Sila Pilih     Sila Pilih                                                                                                    | 3.3.1     Pelanjutan Pertama :     Image: Sila Pilih victor     Sila Pilih victor     Sila Pilih victor     Gimage: adala       3.3.2     Pelanjutan Kedua :     Image: Sila Pilih victor     Sila Pilih victor     Sila Pilih victor     Sila Pilih victor     adala                                                                                                    | 3.3.1     Pelanjutan Pertama :     Image: Constraint of the second second secon                                                                                                    | 3.3.1     Pelanjutan Pertama :     Image: Constraint of the second second secon                                                                                                    | 3.3.1     Pelanjutan Pertama :     Image: Constraint of the second second secon                                                                                                    | 3.3.1     Pelanjutan Pertama :     Image: Comparison of the comparison of the compari                                                                                                    | 3.3.1     Pelanjutan Pertama :     Image: Constraint of the second second secon                                              | 3.3.1     Pelanjutan Pertama :     Image: Control of the control of the contro of the control of the control of the control of the contr                                                                                                    | 3.3.2     Pelanjutan Kedua :                                                                                                    | Sila Pilih     Sila Pilih     Sila Pilih       3.3.2     Pelanjutan Kedua :     Image: Comparison of the pilih     Sila Pilih                                                                                                    | Bits     Calla Pilih     Sila Pilih     Sila Pilih     Sila Pilih       3.3.2     Pelanjutan Kedua :     Image: Sila Pilih     Sila Pilih     Sila Pilih                                                                                                    | 3.3.2     Pelanjutan Kedua :     Image: Constraint of the state of the state of the sta                                                                                                    | 3.3.2     Pelanjutan Kedua :     Image: Comparison of the print of the print of the pri                                                                                                    | 3.3.2     Pelanjutan Kedua :     Image: Company Company Com                                                                                                    | 3.3.2     Pelanjutan Kedua :     Image: Constraint of the period of the period                                     | 3.3.2     Pelanjutan Kedua :                                                                                                    | 3.3.1     Peanjutan vertama :     Image: Constraint of the second second                                                                                                    | 3.3.2     Pelanjutan Kedua :     m     m     Sila Plih *     Sila Plih *     Sila Plih                                                                                                    | 3.3.1     Pelanyutan Pertama :     Image: Construction of the second second sec                                                                                                    | 3.3.1     Pelanjutan Pertama :     Image: Constraint of the second second secon                                                                                                    | 3.3     Pelanjutan Tempoh Percubaan (Jika Ada) :     image: constraint of the adaption of the adaption of t                                                                                                    | 3.3     Pelanjutan Tempoh Percubaan (Jika Ada) :                                                                                                    | 3.3     Pelanjutan Tempoh Percubaan (Jika Ada) :     yang       3.3.1     Pelanjutan Pertama :     image       3.3.2     Pelanjutan Kedua :     image                                                                                                    | 3.3     Pelanjutan Tempoh Percubaan (Jika Ada):     gang     gang     <                                                                                                    | 3.3     Pelanjutan Tempoh Percubaan (Jika Ada) :     yang       3.3.1     Pelanjutan Pertama :     Image: Sila Pilih *     Sila Pilih *     Sila Pilih *     Sila Pilih *       3.3.2     Pelanjutan Kedua :     Image: Sila Pilih *     Sila Pilih *     Sila Pilih *     Sila Pilih *                                                                                                    | 3.3     Pelanjutan Tempoh Percubaan (Jika Ada) :                                                                                                    | 3.3     Pelanjutan Tempah Percubaan (Jika Ada) :     gang     gang       3.3.1     Pelanjutan Pertama :     m     sila Plih v       3.3.2     Pelanjutan Kedua :     m     sila Plih v                                                                                                    | 3.3     Pelanjutan Tempoh Percubaan (Jika Ada) :     Sila Pilih     Sila Pilih     gang dima adalata       3.3.1     Pelanjutan Pertama :     Image: Constraint of the pilih     Sila Pilih     Sila Pilih       3.3.2     Pelanjutan Kedua :     Image: Constraint of the pilih     Sila Pilih     Sila Pilih                                                                                                    | 3.2.3     Sila Pilih     Pepe       3.3     Pelanjutan Tempoh Percubaan (Jika Ada):     Image: Sila Pilih * Sila Pilih * Sila Pilih       3.3.1     Pelanjutan Pertama :     Image: Sila Pilih * Sila Pilih * Sila Pilih       3.3.2     Pelanjutan Kedua :     Image: Sila Pilih * Sila Pilih * Sila Pilih                                                                                                    | 3.2.3     Sia Pilh     Viaki       3.3.3     Pelanjutan Tempoh Percubaan (Jika Ada) :     Pepe       3.3.1     Pelanjutan Pertama :     Image: Sila Pilih       3.3.2     Pelanjutan Kedua :     Image: Sila Pilih                                                                                                    | 3.2.3       Sila Pilih       Maki         3.3       Pelanjutan Tempoh Percubaan (Jika Ada) :       gamma and and and and and and and and and an                                                                                                    |
| 5.4 regawai pernan diberi remberian Tarat berpencen (rib):                                                                                                    | 3.3.2     Pelanjutan Kedua :     m     sila Pilih     addalah       3.3.2     Pelanjutan Kedua :     m     sila Pilih     sama                                                                                                    | sama                                                                                                    | Sama                                                                                                    | 2.4 Hogswei namph diberi Demberian Tarat Bemensen (DTR) (                                                                                                    | 3.4 regaval pernan olderi vemberian i arat berpencen (vi b): Tiada v X                                                                                                    |                                                                                                    | 1808                                                                                                    | 3.4 regawai pernan diberi Pemberian Tarar berpencen (PTb):                                                                                                    | 2.4 Degraupi sourch dikosi Dowhosian Torof Pognoneon (PTP) (                                                                                                    | 2.4 Decemptions hitset Demberion Territ Researces (DTR) :                                                                                                    | Sama                                                                                                    | 3 4 Descent and Alleri Descholari Tarif Removes (178)                                                                                                    | 3.3.2     Pelanjutan Kedua :     Image: Company Company Com                                                                                                    | 3.3.2 Pelanjutan Kedua : Sila Pilih Sila Pilih Sila Pilih Sila Pilih Sama                                                                                                    | 3.3.2     Pelanjutan Kedua :     Image: Constraint of Basenese (UTP) :     Image: Constraint of Basenese (UTP) : <td>3.3.2     Pelanjutan Kedua :     Image: Company of the period of the period of</td> <td>3.3.1     Pelanjutan Pertama :     Image: Sila Pilih *     Sila Pilih *     Sila Pilih *     Sila Pilih *     Sila Pilih *     adala       3.3.2     Pelanjutan Kedua :     Image: Sila Pilih *     Sila Pilih *     Sila</td> <td>3.3.1     Pelanjutan Pertama :     Image: Constraint of the pertama is a pertama is a p</td> <td>3.3       Pelanjutan Tempoh Percubaan (Jika Ada):       dimax:         3.3.1       Pelanjutan Pertama :       Imax         3.3.2       Pelanjutan Kedua :       Imax         3.3.4       Pelanjutan Xedua :       Imax         3.3.2       Pelanjutan Xedua :       Imax         3.3.4       Pelanjutan Xedua :       Imax         3.3.2       Pelanjutan Xedua :       Imax         3.3.4       Pelanjutan Xedua :       Imax         3.3.2       Pelanjutan Xedua :       Imax         3.3.2       Pelanjutan Xedua :       Imax         3.3.4       Pelanjutan Xedua :       Imax         3.3.2       Pelanjutan Xedua :       Imax         3.3.4       Pelanjutan Xedua :       Imax         3.3.4       Pelanjutan Xedua :       Imax         3.3.7       Pelanjutan Xedua :       Imax         3.3.8       Pelanjutan Xedua :       Imax         3.3.9       Pelanjutan Xedua :       Imax         3.3.9       Pelanjutan Xedua :       Imax         3.3.9       Pelanjutan Xedua :       Imax         3.3.9       Pelanjutan Xedua :       Imax         3.3.9       Pelanjutan Xedua :       Imax         3.3.9       &lt;</td> <td>3.3       Pelanjutan Tempoh Percubaan (Jika Ada):       dimas         3.3.1       Pelanjutan Pertama :       Image: Comparison of the second second</td> <td>3.3       Pelanjutan Tempoh Percubaan (Jika Ada) :      </td> <td>3.3     Pelanjutan Tempoh Percubaan (Jika Ada):     dimass       3.3.1     Pelanjutan Pertama :     Image: Sila Pilih v     Sila Pilih v       3.3.2     Pelanjutan Kedua :     Image: Sila Pilih v     Sila Pilih v       3.3.2     Pelanjutan Leguardi (Internet)     Image: Sila Pilih v     Sila Pilih v       3.3.4     Pelanjutan Kedua :     Image: Sila Pilih v     Sila Pilih v</td> <td>3.3     Pelanjutan Tempoh Percubaan (Jika Ada) :     dimass       3.3.1     Pelanjutan Pertam :     m     m     Sila Pilih ▼     Sila Pilih ▼     adalah       3.3.2     Pelanjutan Kedua :     m     m     Sila Pilih ▼     Sila Pilih ▼     sila Pilih ▼</td> <td>3.3     Pelanjutan Pertama :     Image: Comparison of the pertama in the pertama in the per</td> <td>3.3.1     Pelanjutan Pertama :     Image: Constraint of the pertama is in a pertama is in a</td> <td>3.3.1     Pelanjutan Pertama :     Image: Sila Pilih *     Sila Pilih *     Sila Pilih *     Sila Pilih *     adala       3.3.2     Pelanjutan Kedua :     Image: Sila Pilih *     Sila Pilih *     Sila Pilih *     Sila Pilih *     sila Pilih *</td> <td>3.3.1     Pelanjutan Pertama :     Image: Constraint of the second of the second of the secon</td> <td>3.3.2     Pelanjutan Pertama :     Image: Sila Pilih     Sila Pilih     Sila Pilih     adala       3.3.2     Pelanjutan Kedua :     Image: Sila Pilih     Sila Pilih     sila Pilih     adala       Sila Pilih     Image: Sila Pilih     Image: Sila Pilih     Sila Pilih     sama</td> <td>3.3.2     Pelanjutan Kedua :     Image: Sila Pilih v     Sila Pilih v     Sila Pilih v</td> <td>3.3.2     Pelanjutan Kedua :     m     m     Sila Pilih     adalah       3.4     Desamula sanak dibai Rambarian Yang Researce (CDR):     m     sama</td> <td>3.3.2  Pelanjutan Kedua :      3.3.2      Pelanjutan Kedua :      Image: Contraction of the person of the person of t</td> <td>3.3.2     Pelanjutan Kedua :     m     adalal       3.3.2     Pelanjutan Kedua :     m     m</td> <td>3.3.2 Pelanjutan Kedua : Sila Pilih v Sila Pilih v Sila Pilih v Sila Pilih sama</td> <td>3.3.2     Pelanjutan Kedua :     Image: Comparison of the period of the period</td> <td>3.3.2     Pelanjutan Kedua :     Image: Comparison of the period of the period</td> <td>3.3.2 Pelanjutan Kedua : adala sama</td> <td>3.3.2     Pelanjutan Kedua :     m     m     m     sita hitin *     sita Pilih     adala       3.4     Peranni accest dibad bankaina Tang Ramanana (070)     m     m     m     sama</td> <td>3.3.1     Peranjutan Pertama :     Image: Sila Pilih     Sila Pilih     Sila Pilih     Image: Sila Pilih     Image:</td> <td>3.3.1     Pelanjutan Pertama :     Image: Constraint of the perturbation of the perturbation of the perturbatio</td> <td>3.3.1     Pelanjutan Kedua :     Image: Constraint of the second of the second</td> <td>3.3.1     Pelanjutan Pertama :     Image: Sila Plih     Sila Plih     Sila Plih     adala       3.3.2     Pelanjutan Kedua :     Image: Sila Plih     Sila Plih     Sila Plih     adala       3.3.2     Sila Plih     Image: Sila Plih     Sila Plih     Sila Plih     adala</td> <td>3.3.1       Pelanjutan Pertama :       Image: Sila Pilih       Sila Pilih       Sila Pilih       adala         3.3.2       Pelanjutan Kedua :       Image: Sila Pilih       Sila Pilih       Sila Pilih       adala         3.3.4       Desaveral exercited filtrati Remeanse (DTR)       Image: Sila Pilih       Sila Pilih       sama</td> <td>3.3.1       Pelanjutan Pertama :       Image: Sila Pilih Image: Sila Pilih Image: Sila Pi</td> <td>3.3.1     Pelanjutan Pertama :     Image: Constraint of the second second secon</td> <td>3.3.1     Pelanjutan Pertama :     Image: Constraint of the perturbation of the perturbation of the perturbatio</td> <td>3.3.1     Pelanjutan Pertama :     Image: Constraint of the second second secon</td> <td>3.3.1     Pelanjutan Pertama :     Image: Sila Pilih     Sila Pilih     Sila Pilih     adalal       3.3.2     Pelanjutan Kedua :     Image: Sila Pilih     Sila Pilih     adalal       3.4.1     Penanjutan Kedua :     Image: Sila Pilih     Sila Pilih     sama</td> <td>3.3.2     Pelanjutan Kedua :       3.4.2     Pelanjutan Kedua :</td> <td>3.3.2     Pelanjutan Kedua :     Image: Constraint of the period of the period</td> <td>3.3.2     Pelanjutan Kedua :     Image: Constraint of Researce (UTR) :     Image: Constraint of Researce (UTR) :<td>3.3.2     Pelanjutan Kedua :     Image: Constraint of the plank being type (072) +     Image: Constraint of the plank being type (072) +     Image: Constraint of type (072) +     Image: Constraint of type (072) +     <td< td=""><td>3.3.2     Pelanjutan Kedua :     Image: Company Learning Action of Barranama (UTD) :     Image: Company Learning Action of Barranama (UTD) :     Image: Company Learni (UTD)</td><td>3.3.2     Pelanjutan Kedua :     Image: Company of the participant of the participant of the</td><td>3.3.2     Pelanjutan Kedua :     Image: Constraint of the period of the period</td><td>3.3.2     Pelanjutan Kedua :     Image: Compare the formation of the period of the period of</td><td>3.3.1     Peanjutan vertama :     Image: Constraint of the state of the state of the st</td><td>3.3.2     Pelanjutan Kedua :     Image: Comparison of the period of the period</td><td>3.3.1     Pelanyutan Pertama :     Image: Sila Pilih     Sila Pilih     Sila Pilih     adalah       3.3.2     Pelanyutan Kedua :     Image: Sila Pilih     Sila Pilih     sama</td><td>3.3.1     Pelanjutan Pertama :     Image: Sila Pilih v     Sila Pilih v     Sila Pilih v     Sila Pilih v     Sila Pilih v     adalah sama       3.3.2     Pelanjutan Kedua :     Image: Sila Pilih v     Sila Pilih v     Sila Pilih v     Sila Pilih v     sila Pilih sama</td><td>3.3     Pelanjutan Tempoh Percubaan (Jika Ada) :     dimasu       3.3.1     Pelanjutan Pertama :     m     m     sila Pilih      sila Pilih     adalah       3.3.2     Pelanjutan Kedua :     m     m     sila Pilih      sila Pilih     sama</td><td>3.3     Pelanjutan Tempoh Percubaan (Jika Ada):     galage     galage     dimastic       3.3.1     Pelanjutan Pertama :     galage     galage     galage       3.3.2     Pelanjutan Kedua :     galage     galage     galage       3.3.4     Pelanjutan Kedua :     galage     galage     galage       3.3.4     Pelanjutan Kedua :     galage     galage     galage       3.3.4     Pelanjutan Kedua :     galage     galage     galage       3.3.4     Pelanjutan Kedua :     galage     galage     galage</td><td>3.3     Pelanjutan Tempoh Percubaan (Jika Ada) :     yang dimas       3.3.1     Pelanjutan Pertama :     m     m     sila Pilih *     sila Pilih *     adalah       3.3.2     Pelanjutan Kedua :     m     m     sila Pilih *     sila Pilih *     sila Pilih *     sila Pilih *     sama</td><td>3.3     Pelanjutan Tempoh Percubaan (Jika Ada):     gang       3.3.1     Pelanjutan Pertama :     m       3.3.2     Pelanjutan Kedua :     m</td><td>3.3       Pelanjutan Tempoh Percubaan (Jika Ada) :       yang         3.3.1       Pelanjutan Pertama :       Image: Constraint of the percent of the percent of the perc</td><td>3.3       Pelanjutan Tempoh Percubaan (Jika Ada) :      </td><td>3.3       Pelanjutan Tempoh Percubaan (Jika Ada) :       yang         3.3.1       Pelanjutan Pertama :       Image: Comparison (Comparison (C</td><td>3.3     Pelanjutan Tempoh Percubaan (Jika Ada) :       3.3.1     Pelanjutan Pertama :       3.3.2     Pelanjutan Kedua :</td><td>3.2.3     Sila Pilih     Pepee       3.3     Pelanjutan Tempoh Percubaan (Jika Ada) :     Image: Sila Pilih * Sila Pilih * Sila Pilih       3.3.1     Pelanjutan Pertama :     Image: Sila Pilih * Sila Pilih * Sila Pilih       3.3.2     Pelanjutan Kedua :     Image: Sila Pilih * Sila Pilih * Sila Pilih</td><td>3.2.3       Sis Pilh       Viaki         3.3       Pelanjutan Tempoh Percubaan (Jika Ada) :       Pepe         3.3.1       Pelanjutan Pertama :       Image: Comparison of the percubaan (Jika Ada) :         3.3.1       Pelanjutan Nedua :       Image: Comparison of the percubaan (Jika Ada) :         3.3.2       Pelanjutan Kedua :       Image: Comparison of the percubaan (Jika Ada) :         3.3.2       Pelanjutan Kedua :       Image: Comparison of the percubaan (Jika Ada) :         3.4       Percupid assault dibrai Respected (JTR) :       Image: Comparison of the percupid assault dibrai Respected (JTR) :</td><td>3.2.3       Sila Pilih       Maki         3.3       Pelanjutan Tempoh Percubaan (Jika Ada) :       gang         3.3.1       Pelanjutan Pertama :       m         3.3.2       Pelanjutan Kedua :       m         3.3.2       Pelanjutan Kedua :       m         3.3.4       Pelanjutan Tempoh Percubaan (Jika Ada) :       sila Pilih         3.3.2       Pelanjutan Kedua :       m         3.3.4       Pelanjutan Kedua :       m</td></td<></td></td>                                                                                                    | 3.3.2     Pelanjutan Kedua :     Image: Company of the period of the period of                                                                                                    | 3.3.1     Pelanjutan Pertama :     Image: Sila Pilih *     Sila Pilih *     Sila Pilih *     Sila Pilih *     Sila Pilih *     adala       3.3.2     Pelanjutan Kedua :     Image: Sila Pilih *     Sila Pilih *     Sila                                                                                                    | 3.3.1     Pelanjutan Pertama :     Image: Constraint of the pertama is a pertama is a p                                                                                                    | 3.3       Pelanjutan Tempoh Percubaan (Jika Ada):       dimax:         3.3.1       Pelanjutan Pertama :       Imax         3.3.2       Pelanjutan Kedua :       Imax         3.3.4       Pelanjutan Xedua :       Imax         3.3.2       Pelanjutan Xedua :       Imax         3.3.4       Pelanjutan Xedua :       Imax         3.3.2       Pelanjutan Xedua :       Imax         3.3.4       Pelanjutan Xedua :       Imax         3.3.2       Pelanjutan Xedua :       Imax         3.3.2       Pelanjutan Xedua :       Imax         3.3.4       Pelanjutan Xedua :       Imax         3.3.2       Pelanjutan Xedua :       Imax         3.3.4       Pelanjutan Xedua :       Imax         3.3.4       Pelanjutan Xedua :       Imax         3.3.7       Pelanjutan Xedua :       Imax         3.3.8       Pelanjutan Xedua :       Imax         3.3.9       Pelanjutan Xedua :       Imax         3.3.9       Pelanjutan Xedua :       Imax         3.3.9       Pelanjutan Xedua :       Imax         3.3.9       Pelanjutan Xedua :       Imax         3.3.9       Pelanjutan Xedua :       Imax         3.3.9       <                                                                                                    | 3.3       Pelanjutan Tempoh Percubaan (Jika Ada):       dimas         3.3.1       Pelanjutan Pertama :       Image: Comparison of the second second                                                                                                    | 3.3       Pelanjutan Tempoh Percubaan (Jika Ada) :                                                                                                    | 3.3     Pelanjutan Tempoh Percubaan (Jika Ada):     dimass       3.3.1     Pelanjutan Pertama :     Image: Sila Pilih v     Sila Pilih v       3.3.2     Pelanjutan Kedua :     Image: Sila Pilih v     Sila Pilih v       3.3.2     Pelanjutan Leguardi (Internet)     Image: Sila Pilih v     Sila Pilih v       3.3.4     Pelanjutan Kedua :     Image: Sila Pilih v     Sila Pilih v                                                                                                    | 3.3     Pelanjutan Tempoh Percubaan (Jika Ada) :     dimass       3.3.1     Pelanjutan Pertam :     m     m     Sila Pilih ▼     Sila Pilih ▼     adalah       3.3.2     Pelanjutan Kedua :     m     m     Sila Pilih ▼     Sila Pilih ▼     sila Pilih ▼                                                                                                    | 3.3     Pelanjutan Pertama :     Image: Comparison of the pertama in the pertama in the per                                                                                                    | 3.3.1     Pelanjutan Pertama :     Image: Constraint of the pertama is in a pertama is in a                                                                                                    | 3.3.1     Pelanjutan Pertama :     Image: Sila Pilih *     Sila Pilih *     Sila Pilih *     Sila Pilih *     adala       3.3.2     Pelanjutan Kedua :     Image: Sila Pilih *     Sila Pilih *     Sila Pilih *     Sila Pilih *     sila Pilih *                                                                                                    | 3.3.1     Pelanjutan Pertama :     Image: Constraint of the second of the second of the secon                                                                                                    | 3.3.2     Pelanjutan Pertama :     Image: Sila Pilih     Sila Pilih     Sila Pilih     adala       3.3.2     Pelanjutan Kedua :     Image: Sila Pilih     Sila Pilih     sila Pilih     adala       Sila Pilih     Image: Sila Pilih     Image: Sila Pilih     Sila Pilih     sama                                                                                                    | 3.3.2     Pelanjutan Kedua :     Image: Sila Pilih v     Sila Pilih v                                                                                                    | 3.3.2     Pelanjutan Kedua :     m     m     Sila Pilih     adalah       3.4     Desamula sanak dibai Rambarian Yang Researce (CDR):     m     sama                                                                                                    | 3.3.2  Pelanjutan Kedua :      3.3.2      Pelanjutan Kedua :      Image: Contraction of the person of the person of t                                                                                                    | 3.3.2     Pelanjutan Kedua :     m     adalal       3.3.2     Pelanjutan Kedua :     m     m                                                                                                    | 3.3.2 Pelanjutan Kedua : Sila Pilih v Sila Pilih v Sila Pilih v Sila Pilih sama                                                                                                    | 3.3.2     Pelanjutan Kedua :     Image: Comparison of the period of the period                                                                                                    | 3.3.2     Pelanjutan Kedua :     Image: Comparison of the period of the period                                    | 3.3.2 Pelanjutan Kedua : adala sama                                                                                                    | 3.3.2     Pelanjutan Kedua :     m     m     m     sita hitin *     sita Pilih     adala       3.4     Peranni accest dibad bankaina Tang Ramanana (070)     m     m     m     sama                                                                                                    | 3.3.1     Peranjutan Pertama :     Image: Sila Pilih     Sila Pilih     Sila Pilih     Image: Sila Pilih     Image:                                                                                                    | 3.3.1     Pelanjutan Pertama :     Image: Constraint of the perturbation of the perturbation of the perturbatio                                                                                                    | 3.3.1     Pelanjutan Kedua :     Image: Constraint of the second of the second                                                                                                    | 3.3.1     Pelanjutan Pertama :     Image: Sila Plih     Sila Plih     Sila Plih     adala       3.3.2     Pelanjutan Kedua :     Image: Sila Plih     Sila Plih     Sila Plih     adala       3.3.2     Sila Plih     Image: Sila Plih     Sila Plih     Sila Plih     adala                                                                                                    | 3.3.1       Pelanjutan Pertama :       Image: Sila Pilih       Sila Pilih       Sila Pilih       adala         3.3.2       Pelanjutan Kedua :       Image: Sila Pilih       Sila Pilih       Sila Pilih       adala         3.3.4       Desaveral exercited filtrati Remeanse (DTR)       Image: Sila Pilih       Sila Pilih       sama                                                                                                    | 3.3.1       Pelanjutan Pertama :       Image: Sila Pilih Image: Sila Pilih Image: Sila Pi                                                                                                    | 3.3.1     Pelanjutan Pertama :     Image: Constraint of the second second secon                                                                                                    | 3.3.1     Pelanjutan Pertama :     Image: Constraint of the perturbation of the perturbation of the perturbatio                                                                                                    | 3.3.1     Pelanjutan Pertama :     Image: Constraint of the second second secon                                              | 3.3.1     Pelanjutan Pertama :     Image: Sila Pilih     Sila Pilih     Sila Pilih     adalal       3.3.2     Pelanjutan Kedua :     Image: Sila Pilih     Sila Pilih     adalal       3.4.1     Penanjutan Kedua :     Image: Sila Pilih     Sila Pilih     sama                                                                                                    | 3.3.2     Pelanjutan Kedua :       3.4.2     Pelanjutan Kedua :                                                                                                    | 3.3.2     Pelanjutan Kedua :     Image: Constraint of the period of the period                                                                                                    | 3.3.2     Pelanjutan Kedua :     Image: Constraint of Researce (UTR) :     Image: Constraint of Researce (UTR) : <td>3.3.2     Pelanjutan Kedua :     Image: Constraint of the plank being type (072) +     Image: Constraint of the plank being type (072) +     Image: Constraint of type (072) +     Image: Constraint of type (072) +     <td< td=""><td>3.3.2     Pelanjutan Kedua :     Image: Company Learning Action of Barranama (UTD) :     Image: Company Learning Action of Barranama (UTD) :     Image: Company Learni (UTD)</td><td>3.3.2     Pelanjutan Kedua :     Image: Company of the participant of the participant of the</td><td>3.3.2     Pelanjutan Kedua :     Image: Constraint of the period of the period</td><td>3.3.2     Pelanjutan Kedua :     Image: Compare the formation of the period of the period of</td><td>3.3.1     Peanjutan vertama :     Image: Constraint of the state of the state of the st</td><td>3.3.2     Pelanjutan Kedua :     Image: Comparison of the period of the period</td><td>3.3.1     Pelanyutan Pertama :     Image: Sila Pilih     Sila Pilih     Sila Pilih     adalah       3.3.2     Pelanyutan Kedua :     Image: Sila Pilih     Sila Pilih     sama</td><td>3.3.1     Pelanjutan Pertama :     Image: Sila Pilih v     Sila Pilih v     Sila Pilih v     Sila Pilih v     Sila Pilih v     adalah sama       3.3.2     Pelanjutan Kedua :     Image: Sila Pilih v     Sila Pilih v     Sila Pilih v     Sila Pilih v     sila Pilih sama</td><td>3.3     Pelanjutan Tempoh Percubaan (Jika Ada) :     dimasu       3.3.1     Pelanjutan Pertama :     m     m     sila Pilih      sila Pilih     adalah       3.3.2     Pelanjutan Kedua :     m     m     sila Pilih      sila Pilih     sama</td><td>3.3     Pelanjutan Tempoh Percubaan (Jika Ada):     galage     galage     dimastic       3.3.1     Pelanjutan Pertama :     galage     galage     galage       3.3.2     Pelanjutan Kedua :     galage     galage     galage       3.3.4     Pelanjutan Kedua :     galage     galage     galage       3.3.4     Pelanjutan Kedua :     galage     galage     galage       3.3.4     Pelanjutan Kedua :     galage     galage     galage       3.3.4     Pelanjutan Kedua :     galage     galage     galage</td><td>3.3     Pelanjutan Tempoh Percubaan (Jika Ada) :     yang dimas       3.3.1     Pelanjutan Pertama :     m     m     sila Pilih *     sila Pilih *     adalah       3.3.2     Pelanjutan Kedua :     m     m     sila Pilih *     sila Pilih *     sila Pilih *     sila Pilih *     sama</td><td>3.3     Pelanjutan Tempoh Percubaan (Jika Ada):     gang       3.3.1     Pelanjutan Pertama :     m       3.3.2     Pelanjutan Kedua :     m</td><td>3.3       Pelanjutan Tempoh Percubaan (Jika Ada) :       yang         3.3.1       Pelanjutan Pertama :       Image: Constraint of the percent of the percent of the perc</td><td>3.3       Pelanjutan Tempoh Percubaan (Jika Ada) :      </td><td>3.3       Pelanjutan Tempoh Percubaan (Jika Ada) :       yang         3.3.1       Pelanjutan Pertama :       Image: Comparison (Comparison (C</td><td>3.3     Pelanjutan Tempoh Percubaan (Jika Ada) :       3.3.1     Pelanjutan Pertama :       3.3.2     Pelanjutan Kedua :</td><td>3.2.3     Sila Pilih     Pepee       3.3     Pelanjutan Tempoh Percubaan (Jika Ada) :     Image: Sila Pilih * Sila Pilih * Sila Pilih       3.3.1     Pelanjutan Pertama :     Image: Sila Pilih * Sila Pilih * Sila Pilih       3.3.2     Pelanjutan Kedua :     Image: Sila Pilih * Sila Pilih * Sila Pilih</td><td>3.2.3       Sis Pilh       Viaki         3.3       Pelanjutan Tempoh Percubaan (Jika Ada) :       Pepe         3.3.1       Pelanjutan Pertama :       Image: Comparison of the percubaan (Jika Ada) :         3.3.1       Pelanjutan Nedua :       Image: Comparison of the percubaan (Jika Ada) :         3.3.2       Pelanjutan Kedua :       Image: Comparison of the percubaan (Jika Ada) :         3.3.2       Pelanjutan Kedua :       Image: Comparison of the percubaan (Jika Ada) :         3.4       Percupid assault dibrai Respected (JTR) :       Image: Comparison of the percupid assault dibrai Respected (JTR) :</td><td>3.2.3       Sila Pilih       Maki         3.3       Pelanjutan Tempoh Percubaan (Jika Ada) :       gang         3.3.1       Pelanjutan Pertama :       m         3.3.2       Pelanjutan Kedua :       m         3.3.2       Pelanjutan Kedua :       m         3.3.4       Pelanjutan Tempoh Percubaan (Jika Ada) :       sila Pilih         3.3.2       Pelanjutan Kedua :       m         3.3.4       Pelanjutan Kedua :       m</td></td<></td> | 3.3.2     Pelanjutan Kedua :     Image: Constraint of the plank being type (072) +     Image: Constraint of the plank being type (072) +     Image: Constraint of type (072) +     Image: Constraint of type (072) + <td< td=""><td>3.3.2     Pelanjutan Kedua :     Image: Company Learning Action of Barranama (UTD) :     Image: Company Learning Action of Barranama (UTD) :     Image: Company Learni (UTD)</td><td>3.3.2     Pelanjutan Kedua :     Image: Company of the participant of the participant of the</td><td>3.3.2     Pelanjutan Kedua :     Image: Constraint of the period of the period</td><td>3.3.2     Pelanjutan Kedua :     Image: Compare the formation of the period of the period of</td><td>3.3.1     Peanjutan vertama :     Image: Constraint of the state of the state of the st</td><td>3.3.2     Pelanjutan Kedua :     Image: Comparison of the period of the period</td><td>3.3.1     Pelanyutan Pertama :     Image: Sila Pilih     Sila Pilih     Sila Pilih     adalah       3.3.2     Pelanyutan Kedua :     Image: Sila Pilih     Sila Pilih     sama</td><td>3.3.1     Pelanjutan Pertama :     Image: Sila Pilih v     Sila Pilih v     Sila Pilih v     Sila Pilih v     Sila Pilih v     adalah sama       3.3.2     Pelanjutan Kedua :     Image: Sila Pilih v     Sila Pilih v     Sila Pilih v     Sila Pilih v     sila Pilih sama</td><td>3.3     Pelanjutan Tempoh Percubaan (Jika Ada) :     dimasu       3.3.1     Pelanjutan Pertama :     m     m     sila Pilih      sila Pilih     adalah       3.3.2     Pelanjutan Kedua :     m     m     sila Pilih      sila Pilih     sama</td><td>3.3     Pelanjutan Tempoh Percubaan (Jika Ada):     galage     galage     dimastic       3.3.1     Pelanjutan Pertama :     galage     galage     galage       3.3.2     Pelanjutan Kedua :     galage     galage     galage       3.3.4     Pelanjutan Kedua :     galage     galage     galage       3.3.4     Pelanjutan Kedua :     galage     galage     galage       3.3.4     Pelanjutan Kedua :     galage     galage     galage       3.3.4     Pelanjutan Kedua :     galage     galage     galage</td><td>3.3     Pelanjutan Tempoh Percubaan (Jika Ada) :     yang dimas       3.3.1     Pelanjutan Pertama :     m     m     sila Pilih *     sila Pilih *     adalah       3.3.2     Pelanjutan Kedua :     m     m     sila Pilih *     sila Pilih *     sila Pilih *     sila Pilih *     sama</td><td>3.3     Pelanjutan Tempoh Percubaan (Jika Ada):     gang       3.3.1     Pelanjutan Pertama :     m       3.3.2     Pelanjutan Kedua :     m</td><td>3.3       Pelanjutan Tempoh Percubaan (Jika Ada) :       yang         3.3.1       Pelanjutan Pertama :       Image: Constraint of the percent of the percent of the perc</td><td>3.3       Pelanjutan Tempoh Percubaan (Jika Ada) :      </td><td>3.3       Pelanjutan Tempoh Percubaan (Jika Ada) :       yang         3.3.1       Pelanjutan Pertama :       Image: Comparison (Comparison (C</td><td>3.3     Pelanjutan Tempoh Percubaan (Jika Ada) :       3.3.1     Pelanjutan Pertama :       3.3.2     Pelanjutan Kedua :</td><td>3.2.3     Sila Pilih     Pepee       3.3     Pelanjutan Tempoh Percubaan (Jika Ada) :     Image: Sila Pilih * Sila Pilih * Sila Pilih       3.3.1     Pelanjutan Pertama :     Image: Sila Pilih * Sila Pilih * Sila Pilih       3.3.2     Pelanjutan Kedua :     Image: Sila Pilih * Sila Pilih * Sila Pilih</td><td>3.2.3       Sis Pilh       Viaki         3.3       Pelanjutan Tempoh Percubaan (Jika Ada) :       Pepe         3.3.1       Pelanjutan Pertama :       Image: Comparison of the percubaan (Jika Ada) :         3.3.1       Pelanjutan Nedua :       Image: Comparison of the percubaan (Jika Ada) :         3.3.2       Pelanjutan Kedua :       Image: Comparison of the percubaan (Jika Ada) :         3.3.2       Pelanjutan Kedua :       Image: Comparison of the percubaan (Jika Ada) :         3.4       Percupid assault dibrai Respected (JTR) :       Image: Comparison of the percupid assault dibrai Respected (JTR) :</td><td>3.2.3       Sila Pilih       Maki         3.3       Pelanjutan Tempoh Percubaan (Jika Ada) :       gang         3.3.1       Pelanjutan Pertama :       m         3.3.2       Pelanjutan Kedua :       m         3.3.2       Pelanjutan Kedua :       m         3.3.4       Pelanjutan Tempoh Percubaan (Jika Ada) :       sila Pilih         3.3.2       Pelanjutan Kedua :       m         3.3.4       Pelanjutan Kedua :       m</td></td<>                                                                                                    | 3.3.2     Pelanjutan Kedua :     Image: Company Learning Action of Barranama (UTD) :     Image: Company Learning Action of Barranama (UTD) :     Image: Company Learni (UTD)                                                                                                    | 3.3.2     Pelanjutan Kedua :     Image: Company of the participant of the participant of the                                                                                                    | 3.3.2     Pelanjutan Kedua :     Image: Constraint of the period of the period                                     | 3.3.2     Pelanjutan Kedua :     Image: Compare the formation of the period of the period of                                                                                                    | 3.3.1     Peanjutan vertama :     Image: Constraint of the state of the state of the st                                                                                                    | 3.3.2     Pelanjutan Kedua :     Image: Comparison of the period of the period                                                                                                    | 3.3.1     Pelanyutan Pertama :     Image: Sila Pilih     Sila Pilih     Sila Pilih     adalah       3.3.2     Pelanyutan Kedua :     Image: Sila Pilih     Sila Pilih     sama                                                                                                    | 3.3.1     Pelanjutan Pertama :     Image: Sila Pilih v     Sila Pilih v     Sila Pilih v     Sila Pilih v     Sila Pilih v     adalah sama       3.3.2     Pelanjutan Kedua :     Image: Sila Pilih v     Sila Pilih v     Sila Pilih v     Sila Pilih v     sila Pilih sama                                                                                                    | 3.3     Pelanjutan Tempoh Percubaan (Jika Ada) :     dimasu       3.3.1     Pelanjutan Pertama :     m     m     sila Pilih      sila Pilih     adalah       3.3.2     Pelanjutan Kedua :     m     m     sila Pilih      sila Pilih     sama                                                                                                    | 3.3     Pelanjutan Tempoh Percubaan (Jika Ada):     galage     galage     dimastic       3.3.1     Pelanjutan Pertama :     galage     galage     galage       3.3.2     Pelanjutan Kedua :     galage     galage     galage       3.3.4     Pelanjutan Kedua :     galage     galage     galage       3.3.4     Pelanjutan Kedua :     galage     galage     galage       3.3.4     Pelanjutan Kedua :     galage     galage     galage       3.3.4     Pelanjutan Kedua :     galage     galage     galage                                                                                                    | 3.3     Pelanjutan Tempoh Percubaan (Jika Ada) :     yang dimas       3.3.1     Pelanjutan Pertama :     m     m     sila Pilih *     sila Pilih *     adalah       3.3.2     Pelanjutan Kedua :     m     m     sila Pilih *     sila Pilih *     sila Pilih *     sila Pilih *     sama                                                                                                    | 3.3     Pelanjutan Tempoh Percubaan (Jika Ada):     gang       3.3.1     Pelanjutan Pertama :     m       3.3.2     Pelanjutan Kedua :     m                                                                                                    | 3.3       Pelanjutan Tempoh Percubaan (Jika Ada) :       yang         3.3.1       Pelanjutan Pertama :       Image: Constraint of the percent of the percent of the perc                                                                                                    | 3.3       Pelanjutan Tempoh Percubaan (Jika Ada) :                                                                                                    | 3.3       Pelanjutan Tempoh Percubaan (Jika Ada) :       yang         3.3.1       Pelanjutan Pertama :       Image: Comparison (Comparison (C                                                                                                    | 3.3     Pelanjutan Tempoh Percubaan (Jika Ada) :       3.3.1     Pelanjutan Pertama :       3.3.2     Pelanjutan Kedua :                                                                                                    | 3.2.3     Sila Pilih     Pepee       3.3     Pelanjutan Tempoh Percubaan (Jika Ada) :     Image: Sila Pilih * Sila Pilih * Sila Pilih       3.3.1     Pelanjutan Pertama :     Image: Sila Pilih * Sila Pilih * Sila Pilih       3.3.2     Pelanjutan Kedua :     Image: Sila Pilih * Sila Pilih * Sila Pilih                                                                                                    | 3.2.3       Sis Pilh       Viaki         3.3       Pelanjutan Tempoh Percubaan (Jika Ada) :       Pepe         3.3.1       Pelanjutan Pertama :       Image: Comparison of the percubaan (Jika Ada) :         3.3.1       Pelanjutan Nedua :       Image: Comparison of the percubaan (Jika Ada) :         3.3.2       Pelanjutan Kedua :       Image: Comparison of the percubaan (Jika Ada) :         3.3.2       Pelanjutan Kedua :       Image: Comparison of the percubaan (Jika Ada) :         3.4       Percupid assault dibrai Respected (JTR) :       Image: Comparison of the percupid assault dibrai Respected (JTR) :                                                                                                    | 3.2.3       Sila Pilih       Maki         3.3       Pelanjutan Tempoh Percubaan (Jika Ada) :       gang         3.3.1       Pelanjutan Pertama :       m         3.3.2       Pelanjutan Kedua :       m         3.3.2       Pelanjutan Kedua :       m         3.3.4       Pelanjutan Tempoh Percubaan (Jika Ada) :       sila Pilih         3.3.2       Pelanjutan Kedua :       m         3.3.4       Pelanjutan Kedua :       m                                                                                                    |
| 3.5 Cuti Tanpa Gaji (Jawatan Sekarang) : Tiada 🔻 \star 📕 3.Mesej maklumat perlu                                                                                                    | 3.3.2     Pelanjutan Kedua :     m     m     sila Pilih *     sila Pilih *     sila Pilih *     sama       3.4     Pegawai pernah diberi Pemberian Taraf Berpencen (PTB) :     Tiada *     *                                                                                                    | 3.4 Pegawai pernah diberi Pemberian Taraf Berpencen (PTB) : Tiada v ×                                                                                                    | 3.4 Pegawai pernah diberi Pemberian Taraf Berpencen (PTB) : Tiada v *                                                                                                    | 3.4 Pegawai pernah diberi Pemberian Tarat Berpencen (PTB):                                                                                                    |                                                                                                    |                                                                                                    | 2 Mosoi maklumat portu                                                                                                    |                                                                                                    | 3.4 Pegawai pernah diberi Pemberian Taraf Berpencen (PTB): Tiada v 🛪                                                                                                    | 3.4 Pegawai pernah diberi Pemberian Taraf Berpencen (PTB) : Tiada v ×                                                                                                    | 3.4 Pegawai pernah diberi Pemberian Taraf Berpencen (PTB) : Tiada v ×                                                                                                    | 3.4     Pegawai pernah diberi Pemberian Taraf Berpencen (PTB) :     Tiada     *     Sila Pluh     Sama                                                                                                    | 3.3.2     Pelanjutan Kedua :     Image: Comparison of the penderian Taraf Berpencen (PTB) :     Image: Comparison of the penderian Taraf Berpencen (PTB) :     Image: Comparison of the penderian                                                                                                    | 3.3.2     Pelanjutan Kedua :     adala.       3.3.4     Pegawai pernah diberi Pemberian Taraf Berpencen (PTB) :     Tiada v *                                                                                                    | 3.3.2     Pelanjutan Kedua :     Image: Constraint of the period of the period                                                                                                    | 3.3.2     Pelanjutan Kedua :     Image: Constraint of the penderian Taraf Berpencen (PTB) :     Tiada V     Image: Constraint of the penderian Taraf Berpencen (PTB) :     Image: Constraint of the penderian Taraf Berpencen (PTB) :     Image: Constr                                                                                                    | 3.3.1     Pelanjutan Pertama :     Image: Constraint of the site Pith of the site Pith of                                                                                                    | 3.3.1       Pelanjutan Pertama :       Image: Constraint of the pertama in the pertama in th                                                                                                    | 3.3     Pelanjutan Tempoh Percubaan (Jika Ada):     dimax:       3.3.1     Pelanjutan Pertama :     Imax       3.3.2     Pelanjutan Xedua :     Imax       3.3.4     Pegawai pernah diberi Pemberian Taraf Berpencen (PTB) :     Tiada v                                                                                                    | 3.3     Pelanjutan Tempoh Percubaan (Jika Ada):     dimas:       3.3.1     Pelanjutan Pertama :     Image: Sila Pilih     adala       3.3.2     Pelanjutan Kedua :     Image: Sila Pilih     sila Pilih       3.4     Pegawai pernah diberi Pemberian Taraf Berpencen (PTB) :     Tiada V                                                                                                    | 3.3     Pelanjutan Tempoh Percubaan (Jika Ada) :     image: state of the state of the s                                                                                                    | 3.3     Pelanjutan Tempoh Percubaan (Jika Ada):     dimas       3.3.1     Pelanjutan Pertama :     Image: Comparison of the percent of the percent of the pe                                                                                                    | 3.3       Pelanjutan Tempoh Percubaan (Jika Ada) :       dimas         3.3.1       Pelanjutan Pertama :       m       m       sila Pilih v       sila Pilih v       sila Pilih v       sila Pilih v       adalah         3.3.2       Pelanjutan Kedua :       m       m       sila Pilih v       sila Pilih v       sila Pilih v       sila Pilih v       sama         3.4       Pegawai pernah diberi Pemberian Taraf Berpencen (PTB) :       Tiada v       *                                                                                                    | 3.3     Pelanjutan Pertama :     Image: Constraint of the poly of the poly of t                                                                                                    | 3.3.1     Pelanjutan Pertama :     Image: Constraint of the constraint of the constra                                                                                                    | 3.3.1       Pelanjutan Pertama :       Image: Sila Pilih *       Sila Pilih *       Sila Pilih *       Sila Pilih *       adala adala sama         3.3.2       Pelanjutan Kedua :       Image: Sila Pilih *       Sila Pilih *       Sila Pilih *       Sila Pilih *       Sila Pilih *       adala sama         3.4       Pegawai pernah diberi Pemberian Taraf Berpencen (PTB) :       Tiada *       *       Image: Sila Pilih *       Sila Pilih *       Sila                                                                                                    | 3.3.1     Pelanjutan Pertama :     Image: Constraint of the second second secon                                                                                                    | 3.3.2     Pelanjutan Pertama :     Image: Sila Pilih v     Sila Pilih v     Sila Pilih v     Sila Pilih v     adala       3.3.2     Pelanjutan Kedua :     Image: Sila Pilih v     Sila Pilih v     Sila Pilih v     adala       3.4     Pegawai pernah diberi Pemberian Taraf Berpencen (PTB) :     Tiada v     *                                                                                                    | 3.3.2     Pelanjutan Kedua :     Image: Sila Pilih v     Sila Pilih v                                                                                                    | 3.3.2     Pelanjutan Kedua :     m     Sila Pilih     Sila Pilih     adalal sama       3.4     Pegawai pernah diberi Pemberian Taraf Berpencen (PTB) :     Tiada v     *                                                                                                    | 3.3.2     Pelanjutan Kedua :     m     m     constraint     adalal       3.4     Pegawai pernah diberi Pemberian Taraf Berpencen (PTB) :     Tiada v     x                                                                                                    | 3.3.2     Pelanjutan Kedua :     mail     mail     mail     adalal       3.4     Pegawai pernah diberi Pemberian Taraf Berpencen (PTB) :     Tiada     *                                                                                                    | 3.3.2     Pelanjutan Kedua :     m     m     sila Pilih *     sila Pilih *     adala sama       3.4     Pegawai pernah diberi Pemberian Taraf Berpencen (PTB) :     Tiada *     *                                                                                                    | 3.3.2     Pelanjutan Kedua :     m     m     Sila Plih     addala sama       3.4     Pegawai pernah diberi Pemberian Taraf Berpencen (PTB) :     Tiada     *                                                                                                    | 3.3.2     Pelanjutan Kedua :     Image: Constraint of the second second                                    | 3.3.2     Pelanjutan Kedua :     adala       3.4     Pegawai pernah diberi Pemberian Taraf Berpencen (PTB) :     Tiada v                                                                                                    | 3.3.2     Pelanjutan Kedua :     m     m     m     sita Pilih     adala sama       3.4     Pegawai pernah diberi Pemberian Taraf Berpencen (PTB) :     Tiada v     *                                                                                                    | 3.3.1     Peranjutan Pertama :     Image: Sila Pilih     Sila Pilih     Sila Pilih     adala       3.3.2     Pelanjutan Kedua :     Image: Sila Pilih     Sila Pilih     Sila Pilih     adala       3.4     Pegawai pernah diberi Pemberian Taraf Berpencen (PTB) :     Tiada v     *                                                                                                    | 3.3.1     Pelanjutan Pertama :     Image: Constraint of the perturbation of the perturbation of the perturbatio                                                                                                    | 3.3.1     Pelanjutan Pertama :     Image: Sila Pilih *     Sila Pilih *     Sila Pilih *     Sila Pilih *     adala       3.3.2     Pelanjutan Kedua :     Image: Sila Pilih *     Sila Pilih *     Sila Pilih *     Sila Pilih *     Sila Pilih *     adala       3.4     Pegawai pernah diberi Pemberian Taraf Berpencen (PTB) :     Tiada *     *     Image: Sila Pilih *     Sila Pilih *     Sila Pilih * <t< td=""><td>3.3.1     Pelanjutan Pertama :     Image: Sila Pilih v     Sila Pilih v     Sila Pilih v     Sila Pilih v     adala sama       3.3.2     Pelanjutan Kedua :     Image: Sila Pilih v     Sila Pilih v     Sila Pilih v     Sila Pilih v     sama       3.4     Pegawai pernah diberi Pemberian Taraf Berpencen (PTB) :     Trada v     *</td><td>3.3.1     Pelanjutan Pertama :     Image: Sila Pilih     Sila Pilih     Sila Pilih     adala       3.3.2     Pelanjutan Kedua :     Image: Sila Pilih     Sila Pilih     Sila Pilih     adala       3.4     Pegawai pernah diberi Pemberian Taraf Berpencen (PTB) :     Tiada V     X</td><td>3.3.1       Pelanjutan Pertama :       Image: Constraint of the second second s</td><td>3.3.1       Pelanjutan Pertama :       Image: Sila Pilih Image: Sila Pilih Image: Sila Pi</td><td>3.3.1     Pelanjutan Pertama :     Image: Constraint of the perturbation of the perturbation of the perturbatio</td><td>3.3.1     Pelanjutan Pertama :     Image: Sila Pilih Image: Sila Pilih Image: Sila Pi</td><td>3.3.1     Pelanjutan Pertama :     Image: Sila Pilih v     Sila Pilih v     Sila Pilih v     Sila Pilih v     adalal       3.3.2     Pelanjutan Kedua :     Image: Sila Pilih v     Sila Pilih v     Sila Pilih v     adalal       3.4     Pegawai pernah diberi Pemberian Taraf Berpencen (PTB) :     Tiada v     Image: Sila Pilih v     Sila Pilih v</td><td>3.3.2     Pelanjutan Kedua :       3.4     Pegawai pernah diberi Pemberian Taraf Berpencen (PTB) :</td><td>3.3.2     Pelanjutan Kedua :     Image: Constraint of the penderian Taraf Berpencen (PTB) :     Image: Constraint of the penderian Taraf Berpencen (PTB) :     Image: Constraint of the penderian</td><td>3.3.2     Pelanjutan Kedua :     Image: Constraint of the second second</td><td>3.3.2     Pelanjutan Kedua :     Image: Constraint of the penderian Taraf Berpencen (PTB) :     Image: Constraint of the penderian Taraf Berpencen (PTB) :     Image: Constraint of the penderian</td><td>3.3.2     Pelanjutan Kedua :     Image: Sila Pilih     Sila Pilih     Sila Pilih     adala sama       3.4     Pegawai pernah diberi Pemberian Taraf Berpencen (PTB) :     Tiada     *</td><td>3.3.2     Pelarijutan Kedua :     Image: Constraint of the rule of the rule of</td><td>3.3.2     Pelanjutan Kedua :     Image: Constraint of the public in the public in the public</td><td>3.3.2     Pelaval pernah diberi Pemberian Taraf Berpencen (PTB):     Tiada     Tiada     Sila Plih     adalala sama</td><td>3.3.1     Peanjuran vertama :     Image: Constraint of the second second</td><td>3.3.2     Pelanjutan Kedua :     Image: Sila Pilih visita Pilih visita Pil</td><td>3.3.1     Pelanyutan Pertama :     Image: Sila Pilih     Sila Pilih     Sila Pilih     adalah       3.3.2     Pelanyutan Kedua :     Image: Sila Pilih     Sila Pilih     sila Pilih     adalah       3.4     Pegawai pernah diberi Pemberian Taraf Berpencen (PTB) :     Tiada v     *</td><td>3.3.1     Pelanjutan Pertama :     Image: Sila Pilih v     Sila Pilih v     Sila Pilih v     Sila Pilih v     Sila Pilih v     adalah sama       3.3.2     Pelanjutan Kedua :     Image: Sila Pilih v     Sila Pilih v     Sila Pilih v     Sila Pilih v     sila Pilih v     sila Pilih sama       3.4     Pegawai pernah diberi Pemberian Taraf Berpencen (PTB) :     Tiada v     *</td><td>3.3     Pelanjutan Tempoh Percubaan (Jika Ada) :     dimasti       3.3.1     Pelanjutan Pertama :     m     Sila Plith *     Sila Plith *     adalah       3.3.2     Pelanjutan Kedua :     m     Sila Plith *     Sila Plith *     Sila Plith *     sama       3.4     Pegawai pernah dibert Pemberian Taraf Berpencen (PTB) :     Tiada *     *</td><td>3.3     Pelanjutan Tempoh Percubaan (Jika Ada) :     galage     galage     <t< td=""><td>3.3       Pelanjutan Tempoh Percubaan (Jika Ada) :      </td><td>3.3     Pelanjutan Tempoh Percubaan (Jika Ada):     gang       3.3.1     Pelanjutan Tertama :     m       3.3.2     Pelanjutan Kedua :     m       3.4     Pegawai pernah diberi Pemberian Taraf Berpencen (PTB):     Tiada v</td><td>3.3       Pelanjutan Tempoh Percubaan (Jika Ada) :       yang         3.3.1       Pelanjutan Pertama :       Image: Constraint of the percent of the percent of the perc</td><td>3.3       Pelanjutan Tempoh Percubaan (Jika Ada):      </td><td>3.3       Pelanjutan Tempoh Percubaan (Jika Ada) :       gang       yang         3.3.1       Pelanjutan Pertama :       m       sila Pilih v       sila Pilih v</td></t<><td>3.3       Pelanjutan Tempoh Percubaan (Jika Ada) :         3.3.1       Pelanjutan Pertama :         3.3.2       Pelanjutan Kedua :         3.3.2       Pelanjutan Kedua :         3.4       Pegawai pernah diberi Pemberian Taraf Berpencen (PTB) :</td><td>3.2.3     Sila Rih     V     Pepe       3.3     Pelanjutan Tempoh Percubaan (Jika Ada) :     Image: Sila Pilih V     Sila Pilih V       3.3.1     Pelanjutan Pertama :     Image: Sila Pilih V     Sila Pilih V       3.3.2     Pelanjutan Kedua :     Image: Sila Pilih V     Sila Pilih V       3.4     Pegawai pernah diberi Pemberian Taraf Berpencen (PTB) :     Image: Trada V</td><td>3.2.3       Sis Pilh       Miaki         9       9       9         3.3       Pelanjutan Tempoh Percubaan (Jika Ada) :       9         3.3.1       Pelanjutan Pertama :       10         3.3.2       Pelanjutan Kedua :       10         3.3.2       Pelanjutan Kedua :       10         3.4       Pegawai pernah diberi Pemberian Taraf Berpencen (PTB) :       Tiada</td><td>3.2.3       Sila Pilh       Maki         3.3       Pelanjutan Tempoh Percubaan (Jika Ada) :       yang         3.3.1       Pelanjutan Pertama :       Image: Sila Pilh       galage         3.3.2       Pelanjutan Kedua :       Image: Sila Pilh       sila Pilh       galage         3.4       Pegawai pernah diberi Pemberian Taraf Berpencen (PTB) :       Tiada *       *</td></td></t<>                                                                                                    | 3.3.1     Pelanjutan Pertama :     Image: Sila Pilih v     Sila Pilih v     Sila Pilih v     Sila Pilih v     adala sama       3.3.2     Pelanjutan Kedua :     Image: Sila Pilih v     Sila Pilih v     Sila Pilih v     Sila Pilih v     sama       3.4     Pegawai pernah diberi Pemberian Taraf Berpencen (PTB) :     Trada v     *                                                                                                    | 3.3.1     Pelanjutan Pertama :     Image: Sila Pilih     Sila Pilih     Sila Pilih     adala       3.3.2     Pelanjutan Kedua :     Image: Sila Pilih     Sila Pilih     Sila Pilih     adala       3.4     Pegawai pernah diberi Pemberian Taraf Berpencen (PTB) :     Tiada V     X                                                                                                    | 3.3.1       Pelanjutan Pertama :       Image: Constraint of the second second s                                                                                                    | 3.3.1       Pelanjutan Pertama :       Image: Sila Pilih Image: Sila Pilih Image: Sila Pi                                                                                                    | 3.3.1     Pelanjutan Pertama :     Image: Constraint of the perturbation of the perturbation of the perturbatio                                                                                                    | 3.3.1     Pelanjutan Pertama :     Image: Sila Pilih Image: Sila Pilih Image: Sila Pi                                              | 3.3.1     Pelanjutan Pertama :     Image: Sila Pilih v     Sila Pilih v     Sila Pilih v     Sila Pilih v     adalal       3.3.2     Pelanjutan Kedua :     Image: Sila Pilih v     Sila Pilih v     Sila Pilih v     adalal       3.4     Pegawai pernah diberi Pemberian Taraf Berpencen (PTB) :     Tiada v     Image: Sila Pilih v     Sila Pilih v                                                                                                    | 3.3.2     Pelanjutan Kedua :       3.4     Pegawai pernah diberi Pemberian Taraf Berpencen (PTB) :                                                                                                    | 3.3.2     Pelanjutan Kedua :     Image: Constraint of the penderian Taraf Berpencen (PTB) :     Image: Constraint of the penderian Taraf Berpencen (PTB) :     Image: Constraint of the penderian                                                                                                    | 3.3.2     Pelanjutan Kedua :     Image: Constraint of the second second                                                                                                    | 3.3.2     Pelanjutan Kedua :     Image: Constraint of the penderian Taraf Berpencen (PTB) :     Image: Constraint of the penderian Taraf Berpencen (PTB) :     Image: Constraint of the penderian                                                                                                    | 3.3.2     Pelanjutan Kedua :     Image: Sila Pilih     Sila Pilih     Sila Pilih     adala sama       3.4     Pegawai pernah diberi Pemberian Taraf Berpencen (PTB) :     Tiada     *                                                                                                    | 3.3.2     Pelarijutan Kedua :     Image: Constraint of the rule of the rule of                                                                                                    | 3.3.2     Pelanjutan Kedua :     Image: Constraint of the public in the public in the public                                     | 3.3.2     Pelaval pernah diberi Pemberian Taraf Berpencen (PTB):     Tiada     Tiada     Sila Plih     adalala sama                                                                                                    | 3.3.1     Peanjuran vertama :     Image: Constraint of the second second                                                                                                    | 3.3.2     Pelanjutan Kedua :     Image: Sila Pilih visita Pilih visita Pil                                                                                                    | 3.3.1     Pelanyutan Pertama :     Image: Sila Pilih     Sila Pilih     Sila Pilih     adalah       3.3.2     Pelanyutan Kedua :     Image: Sila Pilih     Sila Pilih     sila Pilih     adalah       3.4     Pegawai pernah diberi Pemberian Taraf Berpencen (PTB) :     Tiada v     *                                                                                                    | 3.3.1     Pelanjutan Pertama :     Image: Sila Pilih v     Sila Pilih v     Sila Pilih v     Sila Pilih v     Sila Pilih v     adalah sama       3.3.2     Pelanjutan Kedua :     Image: Sila Pilih v     Sila Pilih v     Sila Pilih v     Sila Pilih v     sila Pilih v     sila Pilih sama       3.4     Pegawai pernah diberi Pemberian Taraf Berpencen (PTB) :     Tiada v     *                                                                                                    | 3.3     Pelanjutan Tempoh Percubaan (Jika Ada) :     dimasti       3.3.1     Pelanjutan Pertama :     m     Sila Plith *     Sila Plith *     adalah       3.3.2     Pelanjutan Kedua :     m     Sila Plith *     Sila Plith *     Sila Plith *     sama       3.4     Pegawai pernah dibert Pemberian Taraf Berpencen (PTB) :     Tiada *     *                                                                                                    | 3.3     Pelanjutan Tempoh Percubaan (Jika Ada) :     galage     galage <t< td=""><td>3.3       Pelanjutan Tempoh Percubaan (Jika Ada) :      </td><td>3.3     Pelanjutan Tempoh Percubaan (Jika Ada):     gang       3.3.1     Pelanjutan Tertama :     m       3.3.2     Pelanjutan Kedua :     m       3.4     Pegawai pernah diberi Pemberian Taraf Berpencen (PTB):     Tiada v</td><td>3.3       Pelanjutan Tempoh Percubaan (Jika Ada) :       yang         3.3.1       Pelanjutan Pertama :       Image: Constraint of the percent of the percent of the perc</td><td>3.3       Pelanjutan Tempoh Percubaan (Jika Ada):      </td><td>3.3       Pelanjutan Tempoh Percubaan (Jika Ada) :       gang       yang         3.3.1       Pelanjutan Pertama :       m       sila Pilih v       sila Pilih v</td></t<> <td>3.3       Pelanjutan Tempoh Percubaan (Jika Ada) :         3.3.1       Pelanjutan Pertama :         3.3.2       Pelanjutan Kedua :         3.3.2       Pelanjutan Kedua :         3.4       Pegawai pernah diberi Pemberian Taraf Berpencen (PTB) :</td> <td>3.2.3     Sila Rih     V     Pepe       3.3     Pelanjutan Tempoh Percubaan (Jika Ada) :     Image: Sila Pilih V     Sila Pilih V       3.3.1     Pelanjutan Pertama :     Image: Sila Pilih V     Sila Pilih V       3.3.2     Pelanjutan Kedua :     Image: Sila Pilih V     Sila Pilih V       3.4     Pegawai pernah diberi Pemberian Taraf Berpencen (PTB) :     Image: Trada V</td> <td>3.2.3       Sis Pilh       Miaki         9       9       9         3.3       Pelanjutan Tempoh Percubaan (Jika Ada) :       9         3.3.1       Pelanjutan Pertama :       10         3.3.2       Pelanjutan Kedua :       10         3.3.2       Pelanjutan Kedua :       10         3.4       Pegawai pernah diberi Pemberian Taraf Berpencen (PTB) :       Tiada</td> <td>3.2.3       Sila Pilh       Maki         3.3       Pelanjutan Tempoh Percubaan (Jika Ada) :       yang         3.3.1       Pelanjutan Pertama :       Image: Sila Pilh       galage         3.3.2       Pelanjutan Kedua :       Image: Sila Pilh       sila Pilh       galage         3.4       Pegawai pernah diberi Pemberian Taraf Berpencen (PTB) :       Tiada *       *</td>                                                                                                    | 3.3       Pelanjutan Tempoh Percubaan (Jika Ada) :                                                                                                    | 3.3     Pelanjutan Tempoh Percubaan (Jika Ada):     gang       3.3.1     Pelanjutan Tertama :     m       3.3.2     Pelanjutan Kedua :     m       3.4     Pegawai pernah diberi Pemberian Taraf Berpencen (PTB):     Tiada v                                                                                                    | 3.3       Pelanjutan Tempoh Percubaan (Jika Ada) :       yang         3.3.1       Pelanjutan Pertama :       Image: Constraint of the percent of the percent of the perc                                                                                                    | 3.3       Pelanjutan Tempoh Percubaan (Jika Ada):                                                                                                    | 3.3       Pelanjutan Tempoh Percubaan (Jika Ada) :       gang       yang         3.3.1       Pelanjutan Pertama :       m       sila Pilih v       sila Pilih v                                                                                                    | 3.3       Pelanjutan Tempoh Percubaan (Jika Ada) :         3.3.1       Pelanjutan Pertama :         3.3.2       Pelanjutan Kedua :         3.3.2       Pelanjutan Kedua :         3.4       Pegawai pernah diberi Pemberian Taraf Berpencen (PTB) :                                                                                                    | 3.2.3     Sila Rih     V     Pepe       3.3     Pelanjutan Tempoh Percubaan (Jika Ada) :     Image: Sila Pilih V     Sila Pilih V       3.3.1     Pelanjutan Pertama :     Image: Sila Pilih V     Sila Pilih V       3.3.2     Pelanjutan Kedua :     Image: Sila Pilih V     Sila Pilih V       3.4     Pegawai pernah diberi Pemberian Taraf Berpencen (PTB) :     Image: Trada V                                                                                                    | 3.2.3       Sis Pilh       Miaki         9       9       9         3.3       Pelanjutan Tempoh Percubaan (Jika Ada) :       9         3.3.1       Pelanjutan Pertama :       10         3.3.2       Pelanjutan Kedua :       10         3.3.2       Pelanjutan Kedua :       10         3.4       Pegawai pernah diberi Pemberian Taraf Berpencen (PTB) :       Tiada                                                                                                    | 3.2.3       Sila Pilh       Maki         3.3       Pelanjutan Tempoh Percubaan (Jika Ada) :       yang         3.3.1       Pelanjutan Pertama :       Image: Sila Pilh       galage         3.3.2       Pelanjutan Kedua :       Image: Sila Pilh       sila Pilh       galage         3.4       Pegawai pernah diberi Pemberian Taraf Berpencen (PTB) :       Tiada *       *                                                                                                    |
| dilengkapkan                                                                                                    | 3.3.2     Pelanjutan Kedua :     adalah       3.4     Pegawai pernah diberi Pemberian Taraf Berpencen (PTB) :     Tiada *       3.5     Cuti Tanpa Gaji (Jawatan Sekarang) :     Tiada *                                                                                                    | 3.4     Pegawai pernah diberi Pemberian Taraf Berpencen (PTB):     Tiada     X       3.5     Cuti Tanpa Gaji (Jawatan Sekarang):     Tiada     X                                                                                                    | 3.4       Pegawai pernah diberi Pemberian Taraf Berpencen (PTB):       Tiada v       *         3.5       Cuti Tanpa Gaji (Jawatan Sekarang):       Tiada v       *                                                                                                    | 3.4     Pregawai pernah diberi Pemberian Tarat Berpencen (PTB):     Tiada     X       3.5     Cuti Tanpa Gaji (Jawatan Sekarang):     Tiada     X                                                                                                    | 3.5 Cuti Tanpa Gaji (Jawatan Sekarang) : Tiada v x 3.Mesej maklumat perlu                                                                                                    | 3.5 Cuti Tanpa Gaji (Jawatan Sekarang) : Tiada v * 3.Mesej maklumat perlu                                                                                                    | 3.5 Cuti Tanpa Gaji (Jawatan Sekarang): Tiada T * J                                                                                                    | 3.5 Cuti Tanpa Gaji (Jawatan Sekarang) : Tiada V x 3.Mesej maklumat perlu                                                                                                    | 3.4     Pegawai pernah diberi Pemberian Taraf Berpencen (PTB):     Tiada     *       3.5     Cuti Tanpa Gaji (Jawatan Sekarang):     Tiada     *   3.5 Cuti Tanpa Gaji (Jawatan Sekarang):                                                                                                    | 3.4     Pegawai pernah diberi Pemberian Taraf Berpencen (PTB):     Tiada     *       3.5     Cuti Tanpa Gaji (Jawatan Sekarang):     Tiada     *                                                                                                    | 3.4 Pegawai pernah diberi Pemberian Taraf Berpencen (PTB): Tiada v ×<br>3.5 Cuti Tanpa Gaji (Jawatan Sekarang): Tiada v × 3.00000000000000000000000000000000000                                                                                                    | 3.4     Pegawai pernah diberi Pemberian Taraf Berpencen (PTB):     Tiada     *       3.5     Cuti Tanpa Gaji (Jawatan Sekarang):     Tiada     *                                                                                                    | 3.3.2     Pelanjutan Kedua :     Image: Sila Pilih     Sila Pilih     Sila Pilih     Sila Pilih     Sila Pilih     Sama       3.4     Pegawai pernah diberi Pemberian Taraf Berpencen (PTB) :     Tiada v     X     Tiada v     X       3.5     Cuti Tanpa Gaji (Jawatan Sekarang) :     Tiada v     X     3.Mesej maklumat perlu                                                                                                    | 3.3.2       Pelanjutan Kedua :       adala         3.4       Pegawai pernah diberi Pemberian Taraf Berpencen (PTB) :       Tiada       x         3.5       Cuti Tanpa Gaji (Jawatan Sekarang) :       Tiada       x                                                                                                    | 3.3.2     Pelanjutan Kedua :     Image: Sida Pulih     Sida Pulih     Sida Pulih     adala sama       3.4     Pegawai pernah diberi Pemberian Taraf Berpencen (PTB) :     Tiada • *     Image: Sida • Uhih     Sida Pulih     Sida Pulih                                                                                                    | 3.3.2     Pelanjutan Kedua :     Image: Sila Pilih     Sila Pilih     Sila Pilih     adala sama       3.4     Pegawai pernah diberi Pemberian Taraf Berpencen (PTB) :     Tiada     Image: Sila Pilih     Sila Pilih     adala sama       3.5     Cuti Tanpa Gaji (Jawatan Sekarang) :     Tiada     Image: Sila Pilih     Sila Pilih     Sila Pilih                                                                                                    | 3.3.1       Pelanjutan Pertama :       Image: Sila Pilih *       Sila Pilih *                                                                                                    | 3.3.1       Pelanjutan Pertama :       Image: Constraint of the pertama in the pertama in th                                                                                                    | 3.3       Pelanjutan Tempoh Percubaan (Jika Ada):       dima:         3.3.1       Pelanjutan Pertama :       Image: Comparison of the percent of the percent of the perc                                                                                                    | 3.3       Pelanjutan Tempoh Percubaan (Jika Ada):       dimas:         3.3.1       Pelanjutan Pertama :       dimas:         3.3.2       Pelanjutan Kedua :       dimas:         3.4       Pegawai pernah diberi Pemberian Taraf Berpencen (PTB):       Tiada * *         3.5       Cuti Tanpa Gaji (Jawatan Sekarang):       Tiada * *                                                                                                    | 3.3       Pelanjutan Tempoh Percubaan (Jika Ada) :       Image: Sila Pilih       Image: Sila Pilih                                                                                                    | 3.3       Pelanjutan Tempoh Percubaan (Jika Ada):       dimas         3.3.1       Pelanjutan Pertama :       dimas         3.3.2       Pelanjutan Kedua :       dimas         3.4       Pegawai pernah diberi Pemberian Taraf Berpencen (PTB):       Tiada v         3.5       Cuti Tanpa Gaji (Jawatan Sekarang):       Tiada v                                                                                                    | 3.3       Pelanjutan Tempoh Percubaan (Jika Ada) :       dimas         3.3.1       Pelanjutan Pertama :       m       sila Pilih v       sila Pilih v       sila P                                                                                                    | 3.3       Pelanjutan Tempon Pecubaan (Jika Ada) :       dima:         3.3.1       Pelanjutan Pertama :       m       sita Pilih v       sita Pilih v       sita Pilih v       adala sama         3.3.2       Pelanjutan Kedua :       m       sita Pilih v       sita Pilih v       si                                                                                                    | 3.3.1       Pelanjutan Pertama :       Image: Sila Pilih *       Sila Pilih *                                                                                                    | 3.3.1       Pelanjutan Pertama :       Image: Sila Pilih *       Sila Pilih *                                                                                                    | 3.3.1     Pelanjutan Pertama :     Image: Constraint of the perturbation of the perturbation of the perturbatio                                                                                                    | 3.3.2       Pelanjutan Pertama :       Image: Sila Pilih v       Sila Pilih v       Sila Pilih v       Sila Pilih v       adala adala ada                                                                                                    | 3.3.2     Pelanjutan Kedua :     Image: Sila Pilih v     Sila Pilih v                                                                                                    | 3.3.2       Pelanjutan Kedua :       m       Sila Pilih       Sila Pilih       adalala sama         3.4       Pegawai pernah diberi Pemberian Taraf Berpencen (PTB) :       Tiada       *       3.4       Sila Pilih       Sila Pilih       Sila Pilih       sama         3.5       Cuti Tanpa Gaji (Dawatan Sekarang) :       Tiada       *       3.Mesej maklumat perlu                                                                                                    | 3.3.2     Pelanjutan Kedua :     adalal       3.4     Pegawai pernah diberi Pemberian Taraf Berpencen (PTB) :     Tiada       3.5     Cuti Tanpa Gaji (Jawatan Sekarang) :     Tiada                                                                                                    | 3.3.2       Pelanjutan Kedua :       m       adalal         3.4       Pegawai pernah diberi Pemberian Taraf Berpencen (PTB) :       Tiada v *         3.5       Cuti Tanpa Gaji (Jawatan Sekarang) :       Tiada v *                                                                                                    | 3.3.2       Pelanjutan Kedua :       m       sila Plih       adala sama         3.4       Pegawai pernah diberi Pemberian Taraf Berpencen (PTB) :       Tiada * *       sila Plih       sila Plih         3.5       Cuti Tanpa Gaji (Jawatan Sekarang) :       Tiada * *       3.Mesej maklumat perlu                                                                                                    | 3.3.2       Pelanjutan Kedua :       adala         3.4       Pegawai pernah diberi Pemberian Taraf Berpencen (PTB) :       Tiada v *         3.5       Cuti Tanpa Gaji (Jawatan Sekarang) :       Tiada v *                                                                                                    | 3.3.2       Pelanjutan Kedua :       m       sila Pilih       adala sama         3.4       Pegawai pernah diberi Pemberian Taraf Berpencen (PTB) :       Tiada v ×       sila Pilih       sila Pilih         3.5       Cuti Tanpa Gaji (Jawatan Sekarang) :       Tiada v ×       3.Mesej maklumat perlu                                                                                                    | 3.3.2       Pelanjutan Kedua :       adala         3.4       Pegawai pernah diberi Pemberian Taraf Berpencen (PTB) :       Tiada       x         3.5       Cuti Tanpa Gaji (Jawatan Sekarang) :       Tiada       x                                                                                                    | 3.3.2     Pelanjutan Kedua :     m     m     m     sita hilm     sita pilih     adala sama       3.4     Pegawai pernah diberi Pemberian Taraf Berpencen (PTB) :     Tiada     m     sita pilih     sita pilih     sama       3.5     Cuti Tanpa Gaji (Jawatan Sekarang) :     Tiada     m     sama     sama                                                                                                    | 3.3.1     Pelanjutan Pertama :     Image: Sila Pilih     Sila Pilih     Sila Pilih     adala       3.3.2     Pelanjutan Kedua :     Image: Sila Pilih     Sila Pilih     Sila Pilih     adala       3.4     Pegawai pernah diberi Pemberian Taraf Berpencen (PTB) :     Tiada v     Image: Sila Vilih     Sila Pilih     Sila Pilih       3.5     Cuti Tanpa Gaji (Jawatan Sekarang) :     Tiada v     Image: Sila Vilih     Sila Pilih     Sila Pilih                                                                                                    | 3.3.1       Pelanjutan Pertama :       Image: Constraint of the perturbation of the perturbation                                                                                                    | 3.3.1       Pelanjutan Pertama :       Image: Sila Pilih *       Sila Pilih *                                                                                                    | 3.3.1       Pelanjutan Kedua :       Image: Sila Plih       Sila Plih       Sila Plih       adala sama         3.3.2       Pelanjutan Kedua :       Image: Sila Plih       Sila Plih       Sila Plih       adala sama         3.4       Pegawai pernah diberi Pemberian Taraf Berpencen (PTB) :       Tiada v *       3.Mesej maklumat perlu                                                                                                    | 3.3.1       Pelanjutan Pertama :       Image: Sila Pilih * Sila Pilih * S                                                                                                    | 3.3.1       Pelanjutan Pertama :       Image: Constraint of the second second s                                                                                                    | 3.3.1       Pelanjutan Pertama :       Image: Sila Pilih       Sila Pilih       Sila Pilih       adala         3.3.2       Pelanjutan Kedua :       Image: Sila Pilih       Sila Pilih       Sila Pilih       adala         3.4       Pegawai pernah diberi Pemberian Taraf Berpencen (PTB) :       Tiada       Image: Sila Pilih       Sila Pilih       Sila Pilih         3.5       Cuti Tanpa Gaji (Jawatan Sekarang) :       Tiada       Image: Sila Pilih       Sila Pilih       Sila Pilih                                                                                                    | 3.3.1       Pelanjutan Pertama :       Image: Sila Pilih       Sila Pilih       Sila Pilih       adala         3.3.2       Pelanjutan Kedua :       Image: Sila Pilih       Sila Pilih       Sila Pilih       adala         3.4       Pegawai pernah diberi Pemberian Taraf Berpencen (PTB) :       Tiada       Image: Sila Pilih       Sila Pilih       Sila Pilih         3.5       Cuti Tanpa Gaji (Jawatan Sekarang) :       Tiada       Image: Sila Pilih       Sila Pilih       Sila Pilih                                                                                                    | 3.3.1     Pelanjutan Pertama :     Image: Sila Pilih *     Sila Pilih *     Sila Pilih *     Sila Pilih *     Sila Pilih *     adala adalada adala adala adaladal                                                                                                    | 3.3.1       Pelanjutan Pertama :       Image: Sila Pilih       Sila Pilih       Sila Pilih       adalain adalain sama         3.4       Pegawai pernah diberi Pemberian Taraf Berpencen (PTB) :       Tiada       Image: Sila Pilih       adalain sama         3.5       Cuti Tanpa Gaji (Jawatan Sekarang) :       Tiada       Image: Sila Pilih       Image: Sila Pilih       adalain sama                                                                                                    | 3.3.2     Pelanjutan Kedua :       3.4     Pegawai pernah diberi Pemberian Taraf Berpencen (PTB) :       Tiada v       3.5     Cuti Tanpa Gaji (Jawatan Sekarang) :                                                                                                    | 3.3.2     Pelarijutar Kedua :     Image: Control of the problem in the problem in the probl                                                                                                    | 3.3.2     Pelanjutan Kedua :     Image: Construction of the period of the period of the perio                                                                                                    | 3.3.2     Pelarijutan Kedua :     Image: Control of the problem in the problem in the probl                                                                                                    | 3.3.2     Pelanjutan Kedua :     m     Sila Pilih     sila Pilih     adala sama       3.4     Pegawai pernah diberi Pemberian Taraf Berpencen (PTB) :     Tiada •     *       3.5     Cuti Tanpa Gaji (Jawatan Sekarang) :     Tiada •     *                                                                                                    | 3.3.2     Pelanjutan Kedua :     Image: Contraction of the penderian Taraf Berpencen (PTB) :     Tiada *     Image: Contraction of the penderian Taraf Berpencen (PTB) :     Tiada *     Sila Pilih *     Sila Pilih *                                                                                                    | 3.3.2     Pelanjutan Kedua :     mail     Sila Pilih     Sila Pilih     adala sama       3.4     Pegawai pernah diberi Pemberian Taraf Berpencen (PTB) :     Tiada     *     3.4       3.5     Cuti Tanpa Gaji (Jawatan Sekarang) :     Tiada     *     3.Mesej maklumat perlu                                                                                                    | 3.3.2     Pelarijutan Kedua :     Image: Control of the period of the period of                                                                                                    | 3.3.1       Peanjutan retama :       Image: Constraint of the second of the second of the sec                                                                                                    | 3.3.2       Pelanjutan Kedua :       Image: Sila Pilih visila Pilih visil                                                                                                    | 3.3.1       Pelanjutan Pertama :       Image: Construction of the perturbation of the perturbatic                                                                                                    | 3.3.1       Pelanjutan Pertama :       Image: Sila Pilih visia Pilih visia Pi                                                                                                    | 3.3       Pelanjutan Tempoh Percubaan (Jika Ada) :       dimasti         3.3.1       Pelanjutan Pertama :       m       Sila Pilih *       Sila Pilih       adalah         3.3.2       Pelanjutan Kedua :       m       Sila Pilih *       Sila Pilih       adalah         3.4       Pegawal pernah diberi Pemberian Taraf Berpencen (PTB) :       Tiada *       Tiada *       3.Mesej maklumat perlu                                                                                                    | 3.3     Pelanjutan Tempoh Percubaan (Jika Ada) :     galage     galage <t< td=""><td>3.3       Pelanjutan Tempoh Percubaan (Jika Ada) :       yang dimas         3.3.1       Pelanjutan Pertama :       m       sila Pilih *       sila Pilih *       s</td><td>3.3 Pelanjutan Tempoh Percubaan (Jika Ada) :   3.3.1 Pelanjutan Tempoh Percubaan (Jika Ada) :   3.3.2 Pelanjutan Kedua :   3.3.2 Pelanjutan Kedua :   3.4 Pegawai pernah diberi Pemberian Taraf Berpencen (PTB) :   Tiada v   3.5 Cuti Tanpa Gaji (Jawatan Sekarang) :   Tiada v ×</td><td>3.3       Pelanjutan Tempoh Percubaan (Jika Ada) :         3.3.1       Pelanjutan Tertama :         3.3.2       Pelanjutan Xedua :         3.3.4       Pelanjutan Kedua :         3.3.4       Pelanjutan Kedua :         3.3.4       Pelanjutan Kedua :         3.3.5       Cuti Tanpa Gaji (Jawatan Sekarang) :</td><td>3.3       Pelanjutan Tempoh Percubaan (Jika Ada) :      </td><td>3.3       Pelanjutan Tempoh Percubaan (Jika Ada) :         3.3.1       Pelanjutan Pertama :         3.3.2       Pelanjutan Kedua :         3.3.4       Pegawai pernah diberi Pemberian Taraf Berpencen (PTB) :         3.5       Cuti Tanpa Gaji (Jawatan Sekarang) :</td><td>3.3       Pelanjutan Tempoh Percubaan (Jika Ada) :         3.3.1       Pelanjutan Tempoh Percubaan (Jika Ada) :         3.3.1       Pelanjutan Fertama :         3.3.2       Pelanjutan Kedua :         3.3       Pelanjutan Kedua :         3.4       Pegawai pernah diberi Pemberian Taraf Berpencen (PTB) :         Tiada       *         3.5       Cuti Tanpa Gaji (Jawatan Sekarang) :</td><td>3.2.3       Sila Rih       Image: Sila Rih       Pepe         3.3       Pelanjutan Tempoh Percubaan (Jika Ada) :       Image: Sila Rih       Image: Sila Rih       Image: Sila Rih         3.3.1       Pelanjutan Pertama :       Image: Sila Rih       Image: Sila Rih       Image: Sila R</td><td>3.2.3       Sis Pilh       Miaki         3.3       Pelanjutan Tempoh Percubaan (Jika Ada) :       Image: Sister Pilh         3.3.1       Pelanjutan Pertama :       Image: Sister Pilh         3.3.2       Pelanjutan Kedua :       Image: Sister Pilh         3.4       Pegawai pernah diberi Pemberian Taraf Berpencen (PTB) :       Tiada V         3.5       Cuti Tanpa Gaji (Jawatan Sekarang) :       Tiada V</td><td>3.2.3 Sila Pilh     3.3 Pelanjutan Tempoh Percubaan (Jika Ada) :     3.3.1 Pelanjutan Pertama :     3.3.2 Pelanjutan Pertama :     3.3.2 Pelanjutan Kedua :     3.4 Pegawai pernah diberi Pemberian Taraf Berpencen (PTB) :     Tinda v     3.5   Cuti Tanpa Gaji (Jawatan Sekarang) :     Tinda v     3.Mesej maklumat perlu</td></t<>                                                                                                    | 3.3       Pelanjutan Tempoh Percubaan (Jika Ada) :       yang dimas         3.3.1       Pelanjutan Pertama :       m       sila Pilih *       sila Pilih *       s                                                                                                    | 3.3 Pelanjutan Tempoh Percubaan (Jika Ada) :   3.3.1 Pelanjutan Tempoh Percubaan (Jika Ada) :   3.3.2 Pelanjutan Kedua :   3.3.2 Pelanjutan Kedua :   3.4 Pegawai pernah diberi Pemberian Taraf Berpencen (PTB) :   Tiada v   3.5 Cuti Tanpa Gaji (Jawatan Sekarang) :   Tiada v ×                                                                                                    | 3.3       Pelanjutan Tempoh Percubaan (Jika Ada) :         3.3.1       Pelanjutan Tertama :         3.3.2       Pelanjutan Xedua :         3.3.4       Pelanjutan Kedua :         3.3.4       Pelanjutan Kedua :         3.3.4       Pelanjutan Kedua :         3.3.5       Cuti Tanpa Gaji (Jawatan Sekarang) :                                                                                                    | 3.3       Pelanjutan Tempoh Percubaan (Jika Ada) :                                                                                                    | 3.3       Pelanjutan Tempoh Percubaan (Jika Ada) :         3.3.1       Pelanjutan Pertama :         3.3.2       Pelanjutan Kedua :         3.3.4       Pegawai pernah diberi Pemberian Taraf Berpencen (PTB) :         3.5       Cuti Tanpa Gaji (Jawatan Sekarang) :                                                                                                    | 3.3       Pelanjutan Tempoh Percubaan (Jika Ada) :         3.3.1       Pelanjutan Tempoh Percubaan (Jika Ada) :         3.3.1       Pelanjutan Fertama :         3.3.2       Pelanjutan Kedua :         3.3       Pelanjutan Kedua :         3.4       Pegawai pernah diberi Pemberian Taraf Berpencen (PTB) :         Tiada       *         3.5       Cuti Tanpa Gaji (Jawatan Sekarang) :                                                                                                    | 3.2.3       Sila Rih       Image: Sila Rih       Pepe         3.3       Pelanjutan Tempoh Percubaan (Jika Ada) :       Image: Sila Rih       Image: Sila Rih       Image: Sila Rih         3.3.1       Pelanjutan Pertama :       Image: Sila Rih       Image: Sila Rih       Image: Sila R                                                                                                    | 3.2.3       Sis Pilh       Miaki         3.3       Pelanjutan Tempoh Percubaan (Jika Ada) :       Image: Sister Pilh         3.3.1       Pelanjutan Pertama :       Image: Sister Pilh         3.3.2       Pelanjutan Kedua :       Image: Sister Pilh         3.4       Pegawai pernah diberi Pemberian Taraf Berpencen (PTB) :       Tiada V         3.5       Cuti Tanpa Gaji (Jawatan Sekarang) :       Tiada V                                                                                                    | 3.2.3 Sila Pilh     3.3 Pelanjutan Tempoh Percubaan (Jika Ada) :     3.3.1 Pelanjutan Pertama :     3.3.2 Pelanjutan Pertama :     3.3.2 Pelanjutan Kedua :     3.4 Pegawai pernah diberi Pemberian Taraf Berpencen (PTB) :     Tinda v     3.5   Cuti Tanpa Gaji (Jawatan Sekarang) :     Tinda v     3.Mesej maklumat perlu                                                                                                    |
| 3.6 Cuti Separuh Gaji (Jawatan Sekarang): Tiada 🔻 *                                                                                                    | 3.3.2     Pelanjutan Kedua :     m     Sila Pilih     sila Pilih     adalah sama       3.4     Pegawai pernah diberi Pemberian Taraf Berpencen (PTB) :     Tiada     *       3.5     Cuti Tanpa Gaji (Jawatan Sekarang) :     Tiada     *                                                                                                    | 3.4       Pegawai pernah diberi Pemberian Taraf Berpencen (PTB):       Tiada       X         3.5       Cuti Tanpa Gaji (Jawatan Sekarang):       Tiada       X                                                                                                    | 3.4       Pegawai pernah diberi Pemberian Taraf Berpencen (PTB):       Tiada v *       3.4         3.5       Cuti Tanpa Gaji (Jawatan Sekarang):       Tiada v *       3.Mesej maklumat perlu dilengkapkan                                                                                                    | 3.4     Pregawai pernah diberi Pemberian Tarat Berpencen (PTB):     Tiada     *       3.5     Cuti Tanpa Gaji (Jawatan Sekarang):     Tiada     *         3.6     Cuti Tanpa Gaji (Jawatan Sekarang):     Tiada     *         3.6     Cuti Tanpa Gaji (Jawatan Sekarang):     Tiada     *                                                                                                    | 3.5 Cuti Tanpa Gaji (Jawatan Sekarang) : Tiada * * Sekarang) : 3.Mesej maklumat perlu dilengkapkan                                                                                                    | 3.5 Cuti Tanpa Gaji (Jawatan Sekarang) : Tiada v x Allow Sekarang) : Tiada v x Allow Sekarang Sekarang Sekar                                                                                                    | 3.5 Cuti Tanpa Gaji (Jawatan Sekarang) : Tiada v * dilengkapkan                                                                                                    | 3.5 Cuti Tanpa Gaji (Jawatan Sekarang) : Tiada V * Allow Allow All                                                                                                    | 3.4       Pegawai pernah diberi Pemberian Taraf Berpencen (PTB):       Tiada       *         3.5       Cuti Tanpa Gaji (Jawatan Sekarang):       Tiada       *    3.Mesej maklumat perlu dilengkapkan                                                                                                    | 3.4     Pegawai pernah diberi Pemberian Taraf Berpencen (PTB):     Tiada     X       3.5     Cuti Tanpa Gaji (Jawatan Sekarang):     Tiada     X         3.6     Mesej maklumat perlu dilengkapkan                                                                                                    | 3.4 Pegawai pernah diberi Pemberian Taraf Berpencen (PTB): Tiada v ×<br>3.5 Cuti Tanpa Gaji (Jawatan Sekarang): Tiada v ×<br>dilengkapkan                                                                                                    | 3.4     Pegawai pernah diberi Pemberian Taraf Berpencen (PTB) :     Tiada     *       3.5     Cuti Tanpa Gaji (Jawatan Sekarang) :     Tiada     *                                                                                                    | 3.3.2     Pelanjutan Kedua :     Image: Sila Pilih * Sila Pilih * Sila Pil                                                                                                    | 3.3.2       Pelanjutan Kedua :       adala         3.4       Pegawai pernah diberi Pemberian Taraf Berpencen (PTB) :       Tiada       image: site and site and si                                                                                                    | 3.3.2     Pelanjutan Kedua :     Image: Sala Pulih     Sala Pulih     Sala Pulih     adala sama       3.4     Pegawai pernah diberi Pemberian Taraf Berpencen (PTB) :     Tiada     Image: Sala Pulih     Sala Pulih     sama       3.5     Cuti Tanpa Gaji (Jawatan Sekarang) :     Tiada     Image: Sala Pulih     Sala Pulih     Sala Pulih                                                                                                    | 3.3.2     Pelanjutan Kedua :     Image: Sila Pilih visila Pilih visila Pil                                                                                                    | 3.3.1 Pelanjutan Pertama :   3.3.2 Pelanjutan Kedua :   3.4 Pegawai pernah diberi Pemberian Taraf Berpencen (PTB) :   3.5 Cutti Tanpa Gaji (Jawatan Sekarang) :     Tiada     Tiada     3.6     Defendition of the period of the period of the pe                                                                                                    | 3.3.1       Pelanjutan Pertama :       Image: Constraint of the perturbation of the perturbation                                                                                                    | 3.3       Pelanjutan Tempoh Percubaan (Jika Ada):       dima:         3.3.1       Pelanjutan Pertama :       ima:       ima:       sila Pilih       adala         3.3.2       Pelanjutan Kedua :       ima:       ima:       sila Pilih       sila Pilih       adala         3.4       Pegawai pernah diberi Pemberian Taraf Berpencen (PTB):       Tiada v       x       3.Mesej maklumat perlu         3.5       Cuti Tanpa Gaji (Jawatan Sekarang):       Tiada v       ima:       3.Mesej maklumat perlu                                                                                                    | 3.3       Pelanjutan Tempoh Percubaan (Jika Ada):       dimas:         3.3.1       Pelanjutan Pertama :       dimas:         3.3.2       Pelanjutan Kedua :       dimas:         3.4       Pegawai pernah diberi Pemberian Taraf Berpencen (PTB):       Tiada v         3.5       Cuti Tanpa Gaji (Jawatan Sekarang):       Tiada v                                                                                                    | 3.3       Pelanjutan Tempoh Percubaan (Jika Ada) :       dima         3.3.1       Pelanjutan Tempoh Percubaan (Jika Ada) :       dima         3.3.2       Pelanjutan Kedua :       m       m       sila Pilih       sila Pilih       adala         3.4       Pegawai pernah diberi Pemberian Taraf Berpencen (PTB) :       Tiada v       *       3.Mesej maklumat perlu         3.5       Cuti Tanpa Gaji (Jawatan Sekarang) :       Tiada v       *       3.Mesej maklumat perlu                                                                                                    | 3.3       Pelanjutan Tempoh Percubaan (Jika Ada):       dimas         3.3.1       Pelanjutan Pertama :       dimas         3.3.2       Pelanjutan Kedua :       dimas         3.4       Pegawai pernah diberi Pemberian Taraf Berpencen (PTB):       Tiada v         3.5       Cuti Tanpa Gaji (Jawatan Sekarang):       Tiada v                                                                                                    | 3.3       Pelanjutan Tempoh Percubaan (Jika Ada) :       dimas         3.3.1       Pelanjutan Pertame :       m       sila Pilih v       sila Pilih v       sila P                                                                                                    | <ul> <li>a. a. a. b. a. b. a.</li></ul>                                                                                                    | 3.3.1       Pelanjutan Pertama :       Image: Sila Pilih visita Pilih visita Pilih vis                                                                                                    | 3.3.1       Pelanjutan Pertama :       Image: Sila Pilih *       Sila Pilih *       Sila Pilih *       Sila Pilih *       Sila Pilih *       adala sama         3.4       Pegawai pernah diberi Pemberian Taraf Berpencen (PTB) :       Trada *       Image: Sila Pilih *       Sila Pilih *                                                                                                    | 3.3.1       Pelanjutan Pertama :       Image: Constraint of the perturbation of the perturbation                                                                                                    | 3.3.2       Pelanjutan Pertama :       Image: Sila Pilih v       Sila Pilih v       Sila Pilih v       Sila Pilih v       Sila Pilih v       adala adala                                                                                                    | 3.3.2     Pelanjutan Kedua :     Image: Control to the print of the print of the print                                                                                                    | 3.3.2     Pelanjutan Kedua :     m     Sila Pilih     Sila Pilih     adalal sama       3.4     Pegawai pernah diberi Pemberian Taraf Berpencen (PTB) :     Tiada • *     3.Mesej maklumat perlu dilengkapkan                                                                                                    | 3.3.2     Pelanjutan Kedua :     m     m     m     adalal sama       3.4     Pegawai pernah diberi Pemberian Taraf Berpencen (PTB) :     Tiada v     x       3.5     Cuti Tanpa Gaji (Jawatan Sekarang) :     Tiada v     adalal sama                                                                                                    | 3.3.2       Pelanjutan Kedua :       m       adalal         3.4       Pegawai pernah diberi Pemberian Taraf Berpencen (PTB) :       Tiada v *       adalal         3.5       Cuti Tanpa Gaji (Jawatan Sekarang) :       Tiada v *       3.Mesej maklumat perlu dilengkapkan                                                                                                    | 3.3.2       Pelanjutan Kedua :       m       sila Plih       adala sama         3.4       Pegawai pernah diberi Pemberian Taraf Berpencen (PTB) :       Tiada • *       3.5       Cuti Tanpa Gaji (Jawatan Sekarang) :       Tiada • *       3.Mesej maklumat perlu dilengkapkan                                                                                                    | 3.3.2       Pelanjutan Kedua :       adala         3.4       Pegawai pernah diberi Pemberian Taraf Berpencen (PTB) :       Tiada • *         3.5       Cuti Tanpa Gaji (Jawatan Sekarang) :       Tiada • *                                                                                                    | 3.3.2       Pelanjutan Kedua :       adala         3.4       Pegawai pernah diberi Pemberian Taraf Berpencen (PTB) :       Tiada v ×         3.5       Cuti Tanpa Gaji (Jawatan Sekarang) :       Tiada v ×                                                                                                    | 3.3.2       Pelanjutan Kedua :       adala         3.4       Pegawai pernah diberi Pemberian Taraf Berpencen (PTB) :       Tiada v ×         3.5       Cuti Tanpa Gaji (Jawatan Sekarang) :       Tiada v ×                                                                                                    | 3.3.2     Pelanjutan Kedua :     m     Sila Pilih     Sila Pilih     adala sama       3.4     Pegawai pernah diberi Pemberian Taraf Berpencen (PTB) :     Tiada • *                                                                                                    | 3.3.1     Peranjutan Pertama :     Image: Sila Pilih     Sila Pilih     Sila Pilih     adala adala sama       3.3.2     Pelanjutan Kedua :     Image: Sila Pilih     Sila Pilih     Sila Pilih     adala sama       3.4     Pegawai pernah diberi Pemberian Taraf Berpencen (PTB) :     Tiada v     Image: Sila Pilih     Image: Sila Pilih                                                                                                    | 3.3.1       Pelanjutan Pertama :       Image: Constraint of the perturbation of the perturbation                                                                                                    | 3.3.1       Pelanjutan Pertama :       Image: Sila Pilih *       Sila Pilih *       Sila Pilih *       Sila Pilih *       Sila Pilih *       adala sama         3.4       Pegawai pernah diberi Pemberian Taraf Berpencen (PTB) :       Tiada *       Image: Sila Pilih *       Sila Pilih *                                                                                                    | 3.3.1       Pelanjutan Kedua :       Image: Sila Pilih *       Sila Pilih *                                                                                                    | 3.3.1       Pelanjutan Pertama :       Image: Sila Pilih * Sila Pilih * S                                                                                                    | 3.3.1       Pelanjutan Pertama :       Image: Constraint of the perturbation of the perturbation                                                                                                    | 3.3.1       Pelanjutan Pertama :       Image: Sila Pilih       Sila Pilih       Sila Pilih       adala sama         3.3.2       Pelanjutan Kedua :       Image: Sila Pilih       Sila Pilih       Sila Pilih       adala sama         3.4       Pegawai pernah diberi Pemberian Taraf Berpencen (PTB) :       Tiada •       *       Image: Sila Pilih       Sila Pilih       Sila Pilih       Sila Pilih       adala sama         3.4       Pegawai pernah diberi Pemberian Taraf Berpencen (PTB) :       Tiada •       *       Image: Sila Pilih       Sila Pilih       Sila Pilih       Sila Pilih       adala sama         3.5       Cuti Tanpa Gaji (Jawatan Sekarang) :       Tiada •       *       Image: Sila Pilih       Sila Pilih       Sila Pilih       Sila Pilih       Sila Pilih       adala sama         3.5       Cuti Tanpa Gaji (Jawatan Sekarang) :       Tiada •       *       Image: Sila Pilih       Sila Pilih                                                                                                    | 3.3.1.       Pelanjutan Pertama :       Image: Sila Pilih *       Sila Pilih *                                                                                                    | 3.3.1       Pelanjutan Pertama :       Image: Constraint of the perturbation of the perturbation                                                             | 3.3.1       Pelanjutan Pertama :       Image: Sila Pilih       Sila Pilih       Sila Pilih       adalan adalan sama         3.3.2       Pelanjutan Kedua :       Image: Sila Pilih       Image: Sila Pilih       adalan sama         3.4       Pegawai pernah diberi Pemberian Taraf Berpencen (PTB) :       Image: Tiada v       Image: Sila Pilih       adalan sama         3.5       Cuti Tanpa Gaji (Jawatan Sekarang) :       Image: Tiada v       Image: Sila Pilih v       Sila Pilih v       Image: Sila Pilih v       Image: Sila Pilih v                                                                                                    | 3.3.2     Pelanjutan Kedua :     Image: Comparent of Using Comparent of Using Comparent of U                                                                                                    | 3.3.2     Pelanjutan Kedua :     Image: Constraint of the penderian Taraf Berpencen (PTB) :     Tiada v     Image: Constraint of the penderian Taraf Berpencen (PTB) :     Tiada v     Image: Constraint of the penderian Taraf Berpencen (PTB) :     Tiada v     Image: Constraint of the penderian Taraf Berpencen (PTB) :     Tiada v     Image: Constraint of the penderian Taraf Berpencen (PTB) :     Tiada v     Image: Constraint of the penderian Taraf Berpencen (PTB) :     Tiada v     Image: Constraint of the penderian Taraf Berpencen (PTB) :     Tiada v     Image: Constraint of the penderian Taraf Berpencen (PTB) :     Image: Constraint of the penderian Taraf Berpencen (PTB) :     Tiada v     Image: Constraint of the penderian Taraf Berpencen (PTB) :     Image: Constraint of the penderian Taraf Berpencen (PTB) :     Image: Constrainton taraf Berpencen (PTB) :     Image: Constrainton taraf                                                                                                    | 3.3.2     Pelanjutan Kedua :     Image: Constraint of the penderian Taraf Berpencen (PTB) :     Image: Constraint of the penderian Taraf Berpencen (PTB) :     Image: Constraint of the penderian Taraf Berpencen (PTB) :     Image: Constraint of the penderian Taraf Berpencen (PTB) :     Image: Constraint of the penderiant of the penderian                                                                                                    | 3.3.2     Pelanjutan Kedua :     Image: Constraint of the period of the period                                                                                                    | 3.3.2     Pelanjutan Kedua :     m     sia Pulin     sia Pulin     adala sama       3.4     Pegawai pernah diberi Pemberian Taraf Berpencen (PTB) :     Tiada     *       3.5     Cuti Tanpa Gaji (Jawatan Sekarang) :     Tiada     *                                                                                                    | 3.3.2     Pelanjutan Kedua :     Image: Contraction of the penderian Taraf Berpencen (PTB) :     Image: Contraction of the penderian Taraf Berpencen (PTB) :     Image:                                                                                                    | 3.3.2     Pelanjutan Kedua :     max     Sila Pilih     Sila Pilih     adala sama       3.4     Pegawai pernah diberi Pemberian Taraf Berpencen (PTB) :     Tiada     *       3.5     Cuti Tanpa Gaji (Jawatan Sekarang) :     Tiada     *                                                                                                    | 3.3.2     Pelarujutan Kedua :     Image: Constraint of the period of the period                                                                                                    | 3.3.1       Pearjutan rertama :       Image: Constraint of the second second se                                                                                                    | 3.3.2       Pelanjutan Kedua :       Image: Sila Pilih visila Pilih visil                                                                                                    | 3.3.1       Pelanjutan Pertama :       Image: Constraint of the perturbation of the perturbation                                                                                                    | 3.3.1       Pelanjutan Kedua :       Image: Sila Pilih visia Pilih visia Pili                                                                                                    | 3.3       Pelanjutan Tempoh Percubaan (Jika Ada) :       iiia Pilih       iiia Pilih       iiia Pilih       iiia Pilih       iiia Pilih       iiia Alah sama         3.3.1       Pelanjutan Kedua :       iiia       iiia       iiia       iiia Pilih       iiia Pilih       iiia Alah sama         3.4       Pegawai pernah diberi Pemberian Taraf Berpencen (PTB) :       Tiada       iiia       iiia                                                                                                    | 3.3 Pelanjutan Tempoh Percubaan (Jika Ada) :   3.3.1 Pelanjutan Yertama :   3.3.2 Pelanjutan Kedua :   3.3.2 Pelanjutan Kedua :     3.4 Pegawai pernah diberi Pemberian Taraf Berpencen (PTB) :     Tiada T     3.5   Cuti Tanpa Gaji (Jawatan Sekarang) :     Tiada T     Sila Pilih     Sila Pilih     Sila                                                                                                    | 3.3       Pelanjutan Tempoh Percubaan (Jika Ada) :       yang dimas         3.3.1       Pelanjutan Pertama :       m       sila Pilih        sila Pilih <                                                                                                    | 3.3 Pelanjutan Tempoh Percubaan (Jika Ada) :   3.3.1 Pelanjutan Pertama :   3.3.2 Pelanjutan Kedua :   3.3.2 Pelanjutan Kedua :   3.4 Pegawai pernah diberi Pemberian Taraf Berpencen (PTB) :   Tiada v *   3.5 Cuti Tanpa Gaji (Jawatan Sekarang) :     Tiada v *     3.Mesej maklumat perlu   dilengkapkan                                                                                                    | 3.3       Pelanjutan Tempoh Percubaan (Jika Ada) :         3.3.1       Pelanjutan Tertama :         3.3.2       Pelanjutan Kedua :         3.3.4       Pelanjutan Kedua :         3.3.2       Pelanjutan Kedua :         3.4       Pegawai pernah diberi Pemberian Taraf Berpencen (PTB) :         Tiada v       X         3.5       Cuti Tanpa Gaji (Jawatan Sekarang) :                                                                                                    | 3.3 Pelanjutan Tempoh Percubaan (Jika Ada) :   3.3.1 Pelanjutan Tempoh Percubaan (Jika Ada) :   3.3.1 Pelanjutan Redua :   3.3.2 Pelanjutan Kedua :   3.4 Pegawai pernah diberi Pemberian Taraf Berpencen (PTB) :   Tiada v   3.5 Cuti Tanpa Gaji (Jawatan Sekarang) :     Tiada v     3.6     Sila Pilih     Sila Pilih <t< td=""><td>3.3 Pelanjutan Tempoh Percubaan (Jika Ada):   3.3.1 Pelanjutan Pertama :   3.3.2 Pelanjutan Kedua :   3.3.2 Pelanjutan Kedua :   3.4 Pegawai pernah diberi Pemberian Taraf Berpencen (PTB) :   Tiada v     3.5   Cutti Tanpa Gaji (Jawatan Sekarang) :     Tiada v     3.6     Tiada v     3.7     Cutti Tanpa Gaji (Jawatan Sekarang) :     Tiada v     3.6     Cutti Tanpa Gaji (Jawatan Sekarang) :     Tiada v     3.1     Tiada v     Stanta functiona (Jaka Ada) :     Stanta functiona (Jaka Ada) :     Stanta functiona (Jaka Ada) :     Stanta functiona (Jaka Ada) :     Tiada v     Stanta functiona (Jaka Ada) :     Stanta functiona (Jaka Ada) :     Stanta functiona (Jaka Ada) :     Stanta functiona (Jaka Ada) :     Stanta functiona (Jaka Ada) :     Stanta functiona (Jaka Ada) :     Stanta functiona (Jaka Ada) :     Stanta functiona (Jaka Ada) :     Stanta functiona (Jaka Ada) :     Stanta functiona (Jaka Ada) :     Stanta functiona (Jaka Ada) :     Stanta functiona (Jaka Ada) :     Stanta functiona (Jaka Ada) :     Stanta functiona (Jaka Ada)</td><td>3.3 Pelanjutan Tempoh Percubaan (Jika Ada) :   3.3.1 Pelanjutan Pertama :   3.3.2 Pelanjutan Kedua :   3.3.2 Pelanjutan Kedua :   3.4 Pegawai pernah diberi Pemberian Taraf Berpencen (PTB) :   3.5 Cuti Tanpa Gaji (Jawatan Sekarang) :     Tiada v     3.6     Cuti Tanpa Gaji (Jawatan Sekarang) :     Tiada v     3.Mesej maklumat perlu   dilengkapkan</td><td>3.2.3       Sila Rih       Image: Sila Rih       Pepe         3.3       Pelanjutan Tempoh Percubaan (Jika Ada):       Image: Sila Rih       Image: Sila Rih       Image: Sila Rih         3.3.1       Pelanjutan Pertama :       Image: Sila Rih       Image: Sila Rih       Image: Sila Ri</td><td>3.2.3 Sis Pilh     3.3 Pelanjutan Tempoh Percubaan (Jika Ada) :     3.3.1 Pelanjutan Pertama :     3.3.2 Pelanjutan Kedua :     3.3.2 Pelanjutan Kedua :     3.4 Pegawai pernah diberi Pemberian Taraf Berpencen (PTB) :     Tiada •     3.5     Cuti Tanpa Gaji (Jawatan Sekarang) :     Tiada •     3.Mesej maklumat perlu   dilengkapkan</td><td>3.2.3 Sila Pilih     3.3 Pelanjutan Tempoh Percubaan (Jika Ada) :     3.3.1 Pelanjutan Pertama :     3.3.2 Pelanjutan Pertama :     3.3.2 Pelanjutan Kedua :     3.4 Pegawai pernah diberi Pemberian Taraf Berpencen (PTB) :     Tiada *     3.5   Cuti Tanpa Gaji (Jawatan Sekarang) :     Tiada *     3.Mesej maklumat perlu   dilengkapkan</td></t<>                                                                                                    | 3.3 Pelanjutan Tempoh Percubaan (Jika Ada):   3.3.1 Pelanjutan Pertama :   3.3.2 Pelanjutan Kedua :   3.3.2 Pelanjutan Kedua :   3.4 Pegawai pernah diberi Pemberian Taraf Berpencen (PTB) :   Tiada v     3.5   Cutti Tanpa Gaji (Jawatan Sekarang) :     Tiada v     3.6     Tiada v     3.7     Cutti Tanpa Gaji (Jawatan Sekarang) :     Tiada v     3.6     Cutti Tanpa Gaji (Jawatan Sekarang) :     Tiada v     3.1     Tiada v     Stanta functiona (Jaka Ada) :     Stanta functiona (Jaka Ada) :     Stanta functiona (Jaka Ada) :     Stanta functiona (Jaka Ada) :     Tiada v     Stanta functiona (Jaka Ada) :     Stanta functiona (Jaka Ada) :     Stanta functiona (Jaka Ada) :     Stanta functiona (Jaka Ada) :     Stanta functiona (Jaka Ada) :     Stanta functiona (Jaka Ada) :     Stanta functiona (Jaka Ada) :     Stanta functiona (Jaka Ada) :     Stanta functiona (Jaka Ada) :     Stanta functiona (Jaka Ada) :     Stanta functiona (Jaka Ada) :     Stanta functiona (Jaka Ada) :     Stanta functiona (Jaka Ada) :     Stanta functiona (Jaka Ada)                                                                                                    | 3.3 Pelanjutan Tempoh Percubaan (Jika Ada) :   3.3.1 Pelanjutan Pertama :   3.3.2 Pelanjutan Kedua :   3.3.2 Pelanjutan Kedua :   3.4 Pegawai pernah diberi Pemberian Taraf Berpencen (PTB) :   3.5 Cuti Tanpa Gaji (Jawatan Sekarang) :     Tiada v     3.6     Cuti Tanpa Gaji (Jawatan Sekarang) :     Tiada v     3.Mesej maklumat perlu   dilengkapkan                                                                                                    | 3.2.3       Sila Rih       Image: Sila Rih       Pepe         3.3       Pelanjutan Tempoh Percubaan (Jika Ada):       Image: Sila Rih       Image: Sila Rih       Image: Sila Rih         3.3.1       Pelanjutan Pertama :       Image: Sila Rih       Image: Sila Rih       Image: Sila Ri                                                                                                    | 3.2.3 Sis Pilh     3.3 Pelanjutan Tempoh Percubaan (Jika Ada) :     3.3.1 Pelanjutan Pertama :     3.3.2 Pelanjutan Kedua :     3.3.2 Pelanjutan Kedua :     3.4 Pegawai pernah diberi Pemberian Taraf Berpencen (PTB) :     Tiada •     3.5     Cuti Tanpa Gaji (Jawatan Sekarang) :     Tiada •     3.Mesej maklumat perlu   dilengkapkan                                                                                                    | 3.2.3 Sila Pilih     3.3 Pelanjutan Tempoh Percubaan (Jika Ada) :     3.3.1 Pelanjutan Pertama :     3.3.2 Pelanjutan Pertama :     3.3.2 Pelanjutan Kedua :     3.4 Pegawai pernah diberi Pemberian Taraf Berpencen (PTB) :     Tiada *     3.5   Cuti Tanpa Gaji (Jawatan Sekarang) :     Tiada *     3.Mesej maklumat perlu   dilengkapkan                                                                                                    |
| dipaparkan sekiranya                                                                                                    | 3.3.2       Pelanjutan Kedus :       m       site Plith        site Plith        site Plith        sama         3.4       Pegawai pernah diberi Pemberian Taraf Berpencen (PTB) :       Tiada        *       adalah sama         3.5       Cuti Tanpa Gaji (Jawatan Sekarang) :       Tiada        *       adalah sama         3.6       Cuti Separuh Gaji (Jawatan Sekarang) :       Tiada        *       adalah sama                                                                                                    | 3.4       Pegawai pernah diberi Pemberian Taraf Berpencen (PTB):       Tiada       *       3.5       Cuti Tanpa Gaji (Jawatan Sekarang):       Tiada       *       3.6       3.Mesej maklumat perlu dilengkapkan dipaparkan sekiranya                                                                                                    | 3.4       Pegawai pernah diberi Pemberian Taraf Berpencen (PTB):       Tiada v       *       3.0       3.0       Sama         3.5       Cuti Tanpa Gaji (Jawatan Sekarang):       Tiada v       *       3.0       3.0       3.0       3.0       3.0       3.0       1.0       1.0       1.0       1.0       1.0       1.0       1.0       1.0       1.0       1.0       1.0       1.0       1.0       1.0       1.0       1.0       1.0       1.0       1.0       1.0       1.0       1.0       1.0       1.0       1.0       1.0       1.0       1.0       1.0       1.0       1.0       1.0       1.0       1.0       1.0       1.0       1.0       1.0       1.0       1.0       1.0       1.0       1.0       1.0       1.0       1.0       1.0       1.0       1.0       1.0       1.0       1.0       1.0       1.0       1.0       1.0       1.0       1.0       1.0       1.0       1.0       1.0       1.0       1.0       1.0       1.0       1.0       1.0       1.0       1.0       1.0       1.0       1.0       1.0       1.0       1.0       1.0       1.0       1.0       1.0       1.0       1.0       1.0       1.0                                                                                                    | 3.4     Pegawai pernah diberi Pemberian Tarat Berpencen (PTB):     Tiada     *       3.5     Cuti Tanpa Gaji (Jawatan Sekarang):     Tiada     *       3.6     Cuti Separuh Gaji (Jawatan Sekarang):     Tiada     *                                                                                                    | 3.5     Cuti Tanpa Gaji (Jawatan Sekarang) :     Tiada v *     3.Mesej maklumat perlu dilengkapkan dipaparkan sekiranya                                                                                                    | 3.5       Cuti Tanpa Gaji (Jawatan Sekarang) :       Tiada v *       3.Mesej maklumat perlu dilengkapkan dipaparkan sekiranya         3.6       Cuti Separuh Gaji (Jawatan Sekarang) :       Tiada v *       dipaparkan sekiranya                                                                                                    | 3.5     Cuti Tanpa Gaji (Jawatan Sekarang) :     Tiada v *     S. Mesej maxturnat pend<br>dilengkapkan<br>dipaparkan sekiranya                                                                                                    | 3.5     Cuti Tanpa Gaji (Jawatan Sekarang) :     Tiada v *     3.Mesej maklumat perlu dilengkapkan dipaparkan sekiranya                                                                                                    | 3.4       Pegawai pernah diberi Pemberian Taraf Berpencen (PTB):       Tiada v *         3.5       Cuti Tanpa Gaji (Jawatan Sekarang):       Tiada v *         3.6       Cuti Separuh Gaji (Jawatan Sekarang):       Tiada v *                                                                                                    | 3.4       Pegawai pernah diberi Pemberian Taraf Berpencen (PTB):       Tiada v ×         3.5       Cuti Tanpa Gaji (Jawatan Sekarang):       Tiada v ×         3.6       Cuti Separuh Gaji (Jawatan Sekarang):       Tiada v ×                                                                                                    | 3.4       Pegawai pernah diberi Pemberian Taraf Berpencen (PTB):       Tiada v *       3.Mesej maklumat perlu dilengkapkan dipaparkan sekiranya         3.6       Cuti Separuh Gaji (Jawatan Sekarang):       Tiada v *       dipaparkan sekiranya                                                                                                    | 3.4       Pegawai pernah diberi Pemberian Taraf Berpencen (PTB) :       Tiada v *       Sita Ptih v Sita Ptih       Sama         3.5       Cuti Tanpa Gaji (Jawatan Sekarang) :       Tiada v *       3.Mesej maklumat perlu dilengkapkan dipaparkan sekiranya                                                                                                    | 3.3.2       Pelanjutan Kedua :       Image: Constraint of the penderian Taraf Berpencen (PTB) :       Image: Constraint of the penderian Taraf Berpencen (PTB) :       Image: Constraint of the penderiant of the penderiant of the pende                                                                                                    | 3.3.2       Pelanjutan Kedua :       adala         3.4       Pegawai pernah diberi Pemberian Taraf Berpencen (PTB) :       Tiada • *         3.5       Cuti Tanpa Gaji (Jawatan Sekarang) :       Tiada • *         3.6       Cuti Separuh Gaji (Jawatan Sekarang) :       Tiada • *                                                                                                    | 3.3.2     Pelanjutan Kedua :     Image: Sala Pulih     Sala Pulih     Sala Pulih     adala sama       3.4     Pegawai pernah diberi Pemberian Taraf Berpencen (PTB) :     Tiada • *     Image: Sala Pulih     Sala Pulih     sama       3.5     Cuti Tanpa Gaji (Jawatan Sekarang) :     Tiada • *     Image: Sala Pulih     Sala Pulih     Sala Pulih       3.6     Cuti Separuh Gaji (Jawatan Sekarang) :     Tiada • *     Image: Sala Pulih     Sala Pulih     Sala Pulih                                                                                                    | 3.3.2       Pelanjutan Kedua :       Image: Constraint of the penderian Taraf Berpencen (PTB) :       Tiada       Image: Constraint of the penderian Taraf Berpencen (PTB) :       Tiada       Image: Constraint of the penderian Taraf Berpencen (PTB) :       Image: Constraint of the penderian Taraf Berpencen (PTB) :       Image: Constraint of the penderian Taraf Berpencen (PTB) :       Image: Constraint of the penderian Taraf Berpencen (PTB) :       Image: Constraint of the penderian Taraf Berpence                                                                                                    | 3.3.1       Pelanjutan Pertama :       Image: Constraint of the pertama in the pertama in th                                                                                                    | 3.3.1       Pelanjutan Pertama :       Image: Constraint of the perturbation of the perturbation                                                                                                    | 3.3       Pelanjutan Tempoh Percubaan (Jika Ada):       dima:         3.3.1       Pelanjutan Pertama :       ima:       ima:       sila Pilih       sila Pilih       adala         3.3.2       Pelanjutan Kedua :       ima:       ima:       sila Pilih       sila Pilih       sila Pilih       sila Pilih       adala         3.4       Pegawai pernah diberi Pemberian Taraf Berpencen (PTB):       Tiada       ima:       sila Pilih       sila Pilih                                                                                                    | 3.3       Pelanjutan Tempoh Percubaan (Jika Ada):       dimas:         3.3.1       Pelanjutan Pertama :       imas:         3.3.2       Pelanjutan Kedus :       imas:         3.4       Pegawai pernah diberi Pemberian Taraf Berpencen (PTB):       imas:         3.4       Pegawai pernah diberi Pemberian Taraf Berpencen (PTB):       imas:         3.5       Cuti Tanpa Gaji (Jawatan Sekarang):       imas:         3.6       Cuti Separuh Gaji (Jawatan Sekarang):       imas:                                                                                                    | 3.3       Pelanjutan Tempoh Percubaan (Jika Ada) :       dima         3.3.1       Pelanjutan Pertama :       ima         3.3.2       Pelanjutan Yertama :       ima         3.4       Pegawai pernah diberi Pemberian Taraf Berpencen (PTB) :       Tiada v *         3.5       Cuti Tanpa Gaji (Jawatan Sekarang) :       Tiada v *         3.6       Cuti Separuh Gaji (Jawatan Sekarang) :       Tiada v *                                                                                                    | 3.3       Pelanjutan Tempoh Percubaan (Jika Ada):       dimas         3.3.1       Pelanjutan Pertama :       imas         3.3.2       Pelanjutan Kedua :       imas         3.4       Pegawai pernah diberi Pemberian Taraf Berpencen (PTB):       imas         3.4       Pegawai pernah diberi Pemberian Taraf Berpencen (PTB):       imas         3.5       Cuti Tanpa Gaji (Jawatan Sekarang):       imad         3.6       Cuti Separuh Gaji (Jawatan Sekarang):       imad                                                                                                    | 3.3       Pelanjutan Tempoh Percubaan (Jika Ada) :       dimas         3.3.1       Pelanjutan Pertama :       m       sila Pilih v       sila Pilih v       sila P                                                                                                    | <ul> <li>a. a. a. b. a. a. a. a. a. a. a. a. a. a. a. a. a.</li></ul>                                                                                                    | 3.3.1       Pelanjutan Pertama :       Image: Sita Pith * Sita Pith * Sita Pi                                                                                                    | 3.3.1       Pelanjutan Pertama :       Image: Sila Pilih *       Sila Pilih *                                                                                                    | 3.3.1       Pelanjutan Pertama :       Image: Constraint of the pertama is the pertama is th                                                                                                    | 3.3.2       Pelanjutan vertama :       Image: Sila Pilih vertama :       Image: Sila Pilih verta                                                                                                    | 3.3.2     Pelanjutan Kedua :     adalal       3.4     Pegawai pernah diberi Pemberian Taraf Berpencen (PTB) :     Tiada v *       3.5     Cuti Tanpa Gaji (Jawatan Sekarang) :     Tiada v *                                                                                                    | 3.3.2       Pelanjutan Kedua :       m       Sita Pilih       Sita Pilih       adalal sama         3.4       Pegawai pernah diberi Pemberian Taraf Berpencen (PTB) :       Tiada • *       3.Mesej maklumat perlu dilengkapkan dipaparkan sekiranya         3.6       Cuti Separuh Gaji (Jawatan Sekarang) :       Tiada • *       3.Mesej maklumat perlu dilengkapkan dipaparkan sekiranya                                                                                                    | 3.3.2       Pelanjutan Kedua :       adalal         3.4       Pegawai pernah diberi Pemberian Taraf Berpencen (PTB) :       Tiada v ×         3.5       Cuti Tanpa Gaji (Jawatan Sekarang) :       Tiada v ×         3.6       Cuti Separuh Gaji (Jawatan Sekarang) :       Tiada v ×                                                                                                    | 3.3.2       Pelanjutan Kedua :       m       adalal sama         3.4       Pegawai pernah diberi Pemberian Taraf Berpencen (PTB) :       Tiada v       sita Pilih v       sita Pilih v       sita Pilih v       sita Pilih v       adalal sama         3.4       Pegawai pernah diberi Pemberian Taraf Berpencen (PTB) :       Tiada v       s       3.Mesej maklumat perlu dilengkapkan dipaparkan sekiranya         3.6       Cuti Separuh Gaji (Jawatan Sekarang) :       Tiada v       s       dipaparkan sekiranya                                                                                                    | 3.3.2       Pelanjutan Kedua :       adala         3.4       Pegawai pernah diberi Pemberian Taraf Berpencen (PTB) :       Tiada • *         3.5       Cuti Tanpa Gaji (Jawatan Sekarang) :       Tiada • *         3.6       Cuti Separuh Gaji (Jawatan Sekarang) :       Tiada • *                                                                                                    | 3.3.2       Pelarijutan Kedua :       adala         3.4       Pegawai pernah diberi Pemberian Taraf Berpencen (PTB) :       Tiada • *         3.5       Cuti Tanpa Gaji (Jawatan Sekarang) :       Tiada • *         3.6       Cuti Separuh Gaji (Jawatan Sekarang) :       Tiada • *                                                                                                    | 3.3.2       Pelanjutan Kedua :       adala         3.4       Pegawai pernah diberi Pemberian Taraf Berpencen (PTB) :       Tiada v *         3.5       Cuti Tanpa Gaji (Jawatan Sekarang) :       Tiada v *         3.6       Cuti Separuh Gaji (Jawatan Sekarang) :       Tiada v *                                                                                                    | 3.3.2       Pelanjutan Kedua :       adala         3.4       Pegawai pernah diberi Pemberian Taraf Berpencen (PTB) :       Tiada v ×         3.5       Cuti Tanpa Gaji (Jawatan Sekarang) :       Tiada v ×         3.6       Cuti Separuh Gaji (Jawatan Sekarang) :       Tiada v ×                                                                                                    | 3.3.2     Pelanjutan Kedua :     m     Sila Hilm     Sila Hilm     Sila Pilih     adala sama       3.4     Pegawai pernah diberi Pemberian Taraf Berpencen (PTB) :     Tiada     *     3.       3.5     Cuti Tanpa Gaji (Jawatan Sekarang) :     Tiada     *     3.       3.6     Cuti Separuh Gaji (Jawatan Sekarang) :     Tiada     *                                                                                                    | 3.3.1       Pelanjutan Pertama :       Image: Construction of the perturbation of the perturbatio                                                                                                    | 3.3.1       Pelanjutan Pertama :       Image: Constraint of the pertama is a pertama is a pertama is pertama is a pertama is                                                                                                    | 3.3.1       Pelanjutan Pertama :       Image: Sila Pilih *       Sila Pilih *                                                                                                    | 3.3.1       Pelanjutan Kedua :       Image: Sila Plih       Sila Plih       Sila Plih       adala sama         3.3.2       Pelanjutan Kedua :       Image: Sila Plih       Sila Plih       Sila Plih       sila Plih       adala sama         3.4       Pegawal pernah diberi Pemberian Taraf Berpencen (PTB) :       Image: Taaba       Image: Taaba                                                                                                    | 3.3.1       Pelanjutan Pertana :       Image: Sila Pilih *       Sila Pilih *                                                                                                    | 3.3.1       Pelanjutan Pertama :       Image: Sila Pilih       Sila Pilih       Sila Pilih       Sila Pilih       adala sama         3.3.2       Pelanjutan Kedua :       Image: Sila Pilih       Sila Pilih       Sila Pilih       sila Pilih       sila Pilih       adala sama         3.4       Pegaavai pernah diberi Pemberian Taraf Berpencen (PTB) :       Image: Tiada v *       Image: Sila Pilih       Sila Pilih       Sila Pilih       sama         3.5       Cuti Tanpa Gaji (Jawatan Sekarang) :       Image: Viada v *       Image: Sila Pilih       Sila Pilih       Sila Pilih       sama         3.6       Cuti Separuh Gaji (Jawatan Sekarang) :       Image: Viada v *       Sila Pilih       Sila Pilih       Sila Pilih       Sila Pilih       sama                                                                                                    | 3.3.1       Pelanjutan Pertama :       Image: Sila Pilih       Sila Pilih       Sila Pilih       adala sama         3.3.2       Pelanjutan Kedua :       Image: Sila Pilih       Sila Pilih       Sila Pilih       adala sama         3.4       Pegawai pernah diberi Pemberian Taraf Berpencen (PTB) :       Tiada v       *       3.Mesej maklumat perlu dilengkapkan dipaparkan sekiranya         3.6       Cuti Separuh Gaji (Jawatan Sekarang) :       Tiada v       *       3.Mesej maklumat perlu dilengkapkan dipaparkan sekiranya                                                                                                    | 3.3.1       Pelanjutan Pertama :       Image: Sila Pilih * Sila Pilih * * * * * * * * * * * * * * * * * * *                                                                                                    | 3.3.1       Pelanjutan Pertama :       Image: Constraint of the perturbation of the perturbation                                                             | 3.3.1       Pelanjutan Pertama :       Image: Sila Pilih       Sila Pilih       Image: Sila Pilih       Image: Sila Pilih<                                                                                                    | 3.3.2       Pelanjutan Kedua :       Image: Comparent of the prime of the prime of the prima of the prime of the                                                                                                    | 3.3.2     Pelanjutan Kedua :     Image: Control of the period of the period of                                                                                                    | 3.3.2     Pelanjutan Kedus :     m     sia Pilih     sia Pilih     sia Pilih     adala sama       3.4     Pegawai pernah diberi Pemberian Taraf Berpencen (PTB) :     Tiada     *       3.5     Cuti Tanpa Gaji (Jawatan Sekarang) :     Tiada     *       3.6     Cuti Separuh Gaji (Jawatan Sekarang) :     Tiada     *                                                                                                    | 3.3.2     Pelarijutan Kedua :     Image: Control of the period of the period of                                                                                                    | 3.3.2       Pelanjutan Kedua :       m       sia Fuin       sia Fuin       adala sama         3.4       Pegawai pernah diberi Pemberian Taraf Berpencen (PTB) :       Tiada •       *       3.Mesej maklumat perlu dilengkapkan dipaparkan sekiranya         3.6       Cuti Separuh Gaji (Jawatan Sekarang) :       Tiada •       *       3.Mesej maklumat perlu dilengkapkan dipaparkan sekiranya                                                                                                    | 3.3.2       Pelanjutan Kedua :       Image: Control of the second second                                                                                                    | 3.3.2     Pelanjutan Kedua :     Image: Control of the period of the period of                                     | 3.3.1       Pelanjutan Kedua :       Image: Construction of the penderian Taraf Berpencen (PTB) :       Image: Construction of the penderian Taraf Berpencen (PTB) :                                                                                                    | 3.3.1       Pelanjutan rentama :       Image: Constraint of the second of the second of the s                                                                                                    | 3.3.2       Pelanjutan Kedua :       Image: Sila Pilih visila Pilih visil                                                                                                    | 3.3.1       Pelanjutan Pertama :       Image: Constraints of the perturbation of the perturbation                                                                                                    | 3.3.1       Pelanjutan Kedua :       Image: Sila Pilih visia Pilih visia Pili                                                                                                    | 3.3       Pelanjutan Tempoh Percubaan (Jika Ada) :       dimasta         3.3.1       Pelanjutan Pertama :       m       sila Pilih       sila Pilih       adalah         3.3.2       Pelanjutan Kedua :       m       sila Pilih       sila Pilih       sila Pilih       adalah         3.4       Pegawai pernah diberi Pemberian Taraf Berpencen (PTB) :       Tiada       *       3.Mesej maklumat perlu         3.6       Cuti Separuh Gaji (Jawatan Sekarang) :       Tiada       *       3.Mesej maklumat perlu         3.6       Cuti Separuh Gaji (Jawatan Sekarang) :       Tiada       *       3.Mesej maklumat perlu                                                                                                    | 3.3 Pelanjutan Tempoh Percubaan (Jika Ada) :   3.3.1 Pelanjutan Yertama :   3.3.2 Pelanjutan Kedua :   3.4 Pegawai pernah diberi Pemberian Taraf Berpencen (PTB) :   3.5 Cuti Tanpa Gaji (Jawatan Sekarang) :   3.6 Cuti Separuh Gaji (Jawatan Sekarang) :                                                                                                    | 3.3       Pelanjutan Tempoh Percubaan (Jika Ada) :       yang dimas adalah sila Pilih visila Pilih visila Pilih                                                                                                    | 3.3 Pelanjutan Tempoh Percubaan (Jika Ada):   3.3.1 Pelanjutan Tertama :   3.3.2 Pelanjutan Kedua :   3.3.2 Pelanjutan Kedua :   3.4 Pegawai pernah diberi Pemberian Taraf Berpencen (PTB) :   Tiada v *   3.5 Cuti Separuh Gaji (Jawatan Sekarang) :   Tiada v *     3.6   Cuti Separuh Gaji (Jawatan Sekarang) :     Tiada v *     3.6   Cuti Separuh Gaji (Jawatan Sekarang) :                                                                                                    | 3.3       Pelanjutan Tempoh Percubaan (Jika Ada):         3.3.1       Pelanjutan Tertama :         3.3.2       Pelanjutan Kedua :         3.3.2       Pelanjutan Kedua :         3.4       Pegawai pernah diberi Pemberian Taraf Berpencen (PTB):         Tiada v       *         3.5       Cuti Separuh Gaji (Jawatan Sekarang):         Tiada v       *                                                                                                    | 3.3 Pelanjutan Tempoh Percubaan (Jika Ada) :   3.3.1 Pelanjutan Tempoh Percubaan (Jika Ada) :   3.3.1 Pelanjutan Tempoh Percubaan (Jika Ada) :   3.3.2 Pelanjutan Kedua :   3.4 Pegawai pernah diberi Pemberian Taraf Berpencen (PTB) :   3.5 Cuti Tanpa Gaji (Jawatan Sekarang) :   3.6 Cuti Separuh Gaji (Jawatan Sekarang) :                                                                                                    | 3.3 Pelanjutan Tempoh Percubaan (Jika Ada) :   3.3.1 Pelanjutan Pertama :   3.3.2 Pelanjutan Kedua :   3.3.2 Pelanjutan Kedua :   3.4 Pegawai pernah diberi Pemberian Taraf Berpencen (PTB) :   Tiada v *   3.5 Cuti Tanpa Gaji (Jawatan Sekarang) :   Tiada v *     3.6     Cuti Separuh Gaji (Jawatan Sekarang) :     Tiada v *     3.6     Cuti Separuh Gaji (Jawatan Sekarang) :     Tiada v *     3.6     Cuti Separuh Gaji (Jawatan Sekarang) :     Tiada v *     3.6     Cuti Separuh Gaji (Jawatan Sekarang) :     Tiada v *     Starpin function function fun                                                                                                    | 3.3 Pelanjutan Tempoh Percubaan (Jika Ada) :   3.3.1 Pelanjutan Pertama :   3.3.2 Pelanjutan Kedua :   3.3.2 Pelanjutan Kedua :   3.4 Pegawai pernah diberi Pemberian Taraf Berpencen (PTB) :   3.5 Cuti Tanpa Gaji (Jawatan Sekarang) :   3.6 Cuti Separuh Gaji (Jawatan Sekarang) :                                                                                                    | 3.2.3       Sila Rih       V       Pepeg         3.3       Pelanjutan Tempoh Percubaan (Jika Ada):       Sila Pilih       Sila Pilih       Sila Pilih         3.3.1       Pelanjutan Pertama :       Image: Sila Pilih       Sila Pilih       Sila Pilih       Sila Pilih         3.3.2       Pelanjutan Kedua :       Image: Sila Pilih       Sila Pilih       Sila Pilih       Sila Pilih         3.4       Pegawai pernah diberi Pemberian Taraf Berpencen (PTB) :       Image: Tilade V       Image: Tilade V       Image: Tilade V         3.5       Cuti Separuh Gaji (Jawatan Sekarang) :       Image: Tilade V       Image: Tilade V       Image: Tilade V         3.6       Cuti Separuh Gaji (Jawatan Sekarang) :       Image: Tilade V       Image: Tilade V       Image: Tilade V                                                                                                    | 3.2.3 Sis Rih     3.3     Pelanjutan Tempoh Percubaan (Jika Ada) :     3.3.1   Pelanjutan Pertama :   3.3.2   Pelanjutan Kedua :     3.4   Pegawai pernah diberi Pemberian Taraf Berpencen (PTB) :     Tiada **     3.6   Cuti Separuh Gaji (Jawatan Sekarang) :     Tiada **     3.6     Cuti Separuh Gaji (Jawatan Sekarang) :     Tiada **     3.6     Cuti Separuh Gaji (Jawatan Sekarang) :     Tiada **     3.6     Cuti Separuh Gaji (Jawatan Sekarang) :     Tiada **     Sing Rih     Sing Rih     Sing Rih     Sing Rih     Sing Rih     Sing Rih     Sing Rih     Sing Rih     Sing Rih     Sing Rih     Sing Rih     Sing Rih     Sing Rih     Sing Rih     Sing Rih     Sing Rih     Subscience     Sing Rih     Sing Rih     Sing Rih     Sing Rih     Sing Rih     Sing Rih     Sing Rih     Sing Rih     Sing Rih<                                                                                                    | 3.2.3 Sila Pilih     3.3 Pelanjutan Tempoh Percubaan (Jika Ada) :     3.3.1 Pelanjutan Pertama :     3.3.2 Pelanjutan Pertama ::     3.3.2 Pelanjutan Kedua :     3.4 Pegawai pernah diberi Pemberian Taraf Berpencen (PTB) :     Tiada v *     3.6   Cuti Separuh Gaji (Jawatan Sekarang) :     Tiada v *     3.6     Cuti Separuh Gaji (Jawatan Sekarang) :     Tiada v *     3.6     Cuti Separuh Gaji (Jawatan Sekarang) :     Tiada v *     3.6     Cuti Separuh Gaji (Jawatan Sekarang) :     Tiada v *     3.6     Cuti Separuh Gaji (Jawatan Sekarang) :     Tiada v *     Sila Pilih v Sila Pilih     Sila Pilih v Sila Pilih     Sila Pil                                                                                                    |
| 3.7     Tidak Hadir Bertugas Tanpa Kebenaran (Tanpa cuti/Tanpa sebab     Tidad     *     maklumat bertanda (*)                                                                                                    | 3.3.2       Pelanjutan Kedua :       m       Site Pith       Site Pith       adalah sama         3.4       Pegawai pernah diberi Pemberian Taraf Berpencen (PTB) :       Tiada v       *       3.Mesej maklumat perlu dilengkapkan dipaparkan sekiranya maklumat bertanda (*)       3.Mesej maklumat bertanda (*)                                                                                                    | 3.4       Pegawai pernah diberi Pemberian Taraf Berpencen (PTB):       Tiada       *       3.5       Cuti Tanpa Gaji (Jawatan Sekarang):       Tiada       *       3.Mesej maklumat perlu dilengkapkan dipaparkan sekiranya maklumat bertanda (*)         3.7       Tidak Hadir Bertugas Tanpa Kebenaran (Tanpa cuti/Tanpa sebab       Tiada       *       maklumat bertanda (*)                                                                                                    | 3.4       Pegawai pernah diberi Pemberian Taraf Berpencen (PTB):       Tiada v *         3.5       Cuti Tanpa Gaji (Jawatan Sekarang):       Tiada v *         3.6       Cuti Separuh Gaji (Jawatan Sekarang):       Tiada v *         3.7       Tidak Hadir Bertugas Tanpa Kebenaran (Tanpa cuti/Tanpa sebab       Tiada v *                                                                                                    | 3.4       Pegawai pernah diberi Pemberian Tarat Berpencen (PTB):       Tiada       Tiada       *         3.5       Cuti Tanpa Gaji (Jawatan Sekarang):       Tiada       *       3.Mesej maklumat perlu dilengkapkan dipaparkan sekiranya maklumat bertanda (*)         3.6       Cuti Separuh Gaji (Jawatan Sekarang):       Tiada       *       4         3.7       Tidak Hadir Bertugas Tanpa Kebenaran (Tanpa cuti/Tanpa sebab       Tiada       *       *                                                                                                    | 3.5       Cuti Tanpa Gaji (Jawatan Sekarang) :       Tiada v *       3.Mesej maklumat perlu dilengkapkan dipaparkan sekiranya         3.6       Cuti Separuh Gaji (Jawatan Sekarang) :       Tiada v *       maklumat bertanda (*)                                                                                                    | 3.5       Cuti Tanpa Gaji (Jawatan Sekarang) :       Tiada v *       3.Mesej maklumat perlu dilengkapkan dipaparkan sekiranya         3.6       Cuti Separuh Gaji (Jawatan Sekarang) :       Tiada v *       dipaparkan sekiranya maklumat bertanda (*)                                                                                                    | 3.5       Cuti Tanpa Gaji (Jawatan Sekarang) :       Tiada v *       S. Niesej maxturnat pertud         3.6       Cuti Separuh Gaji (Jawatan Sekarang) :       Tiada v *       dilengkapkan         3.7       Tidak Hadir Bertugas Tanpa Kebenaran (Tanpa cuti/Tanpa sebab       Tiada v *       maklumat bertanda (*)                                                                                                    | 3.5       Cuti Tanpa Gaji (Jawatan Sekarang) :       Tiada v *       3.Mesej maklumat perlu dilengkapkan dipaparkan sekiranya         3.6       Cuti Separuh Gaji (Jawatan Sekarang) :       Tiada v *       dipaparkan sekiranya maklumat bertanda (*)                                                                                                    | 3.4       Pegawai pernah diberi Pemberian Taraf Berpencen (PTB):       Tiada       *         3.5       Cuti Tanpa Gaji (Jawatan Sekarang):       Tiada       *       3.Mesej maklumat perlu dilengkapkan dipaparkan sekiranya maklumat bertanda (*)         3.6       Cuti Separuh Gaji (Jawatan Sekarang):       Tiada       *       dipaparkan sekiranya maklumat bertanda (*)                                                                                                    | 3.4       Pegawai pernah diberi Pemberian Taraf Berpencen (PTB):       Tiada       Tiada       X         3.5       Cuti Tanpa Gaji (Jawatan Sekarang):       Tiada       X       S.Mesej maklumat perlu dilengkapkan dipaparkan sekiranya maklumat bertanda (*)         3.6       Cuti Separuh Gaji (Jawatan Sekarang):       Tiada       X       Mesej maklumat perlu dilengkapkan dipaparkan sekiranya maklumat bertanda (*)                                                                                                    | 3.4       Pegawai pernah diberi Pemberian Taraf Berpencen (PTB):       Tiada v *       3.6       S.Mesej maklumat perlu dilengkapkan dipaparkan sekiranya maklumat bertanda (*)         3.6       Cuti Separuh Gaji (Jawatan Sekarang):       Tiada v *       av *       av *                                                                                                    | 3.4       Pegawai pernah diberi Pemberian Taraf Berpencen (PTB):       Tiada       Tiada       Image: Cuti Tanpa Gaji (Jawatan Sekarang):       Tiada       Image: Cuti Tanpa Gaji (Jawatan Sekarang):       Tiada       Image: Cuti Tanpa Gaji (Jawatan Sekarang):       Image: Cuti Tanpa Gaji (Jawatan Sekarang): </td <td>3.3.2       Pelanjutan Kedua :       Image: Constraint of the penderian Taraf Berpencen (PTB) :       Image: Constraint of the penderian Taraf Berpencen (PTB) :       Image: Constraint of the penderiant of the penderiant of the pende</td> <td>3.3.2       Pelanjutan Kedua :       adala         3.4       Pegawai pernah diberi Pemberian Taraf Berpencen (PTB) :       Tiada v *         3.5       Cuti Tanpa Gaji (Jawatan Sekarang) :       Tiada v *         3.6       Cuti Separuh Gaji (Jawatan Sekarang) :       Tiada v *         3.7       Tidak Hadir Bertugas Tanpa Kebenaran (Tanpa cuti/Tanpa sebab       Tiada v *</td> <td>3.3.2       Pelanjutan Kedua :       Image: Constraint of the period of the period of the per</td> <td>3.3.2       Pelarijutani retumi :       Image: Sila Pilih       Sila Pilih       Sila Pilih       adala sama         3.3.2       Pelarijutan Kedua :       Image: Sila Pilih       Sila Pilih       Sila Pilih       adala sama         3.4       Pegawai pernah diberi Pemberian Taraf Berpencen (PTB) :       Tiada v       *       3.Mesej maklumat perlu dilengkapkan dipaparkan sekiranya maklumat bertanda (*)         3.6       Cuti Separuh Gaji (Jawatan Sekarang) :       Tiada v       *       3.Mesej maklumat bertanda (*)</td> <td>3.3.1       Pelanjutan Pertama :       Image: Constraint of the second of the second of the s</td> <td>3.3.1       Pelanjutan Pertama :       Image: Constraint of the perturbation of the perturbation</td> <td><ul> <li>3.3.1 Pelanjutan Tempoh Percubaan (Jika Ada):</li> <li>3.3.1 Pelanjutan Pertama :</li> <li>3.3.2 Pelanjutan Kedua :</li> <li>3.4 Pegawai pernah diberi Pemberian Taraf Berpencen (PTB):</li> <li>3.5 Cuti Tanpa Gaji (Jawatan Sekarang):</li> <li>Tiada v *</li> <li>3.6 Cuti Separuh Gaji (Jawatan Sekarang):</li> <li>Tiada v *</li> <li>3.7 Tidak Hadir Bertugas Tanpa Kebenaran (Tanpa cuti/Tanpa sebab</li> <li>Tiada v *</li> </ul></td> <td>3.3 Pelanjutan Tempoh Percubaan (Jika Ada):<br/>3.3.1 Pelanjutan Pertama :<br/>3.3.2 Pelanjutan Vertama :<br/>3.4 Pegawai pernah diberi Pemberian Taraf Berpencen (PTB):<br/>3.5 Cuti Tanpa Gaji (Jawatan Sekarang):<br/>3.6 Cuti Separuh Gaji (Jawatan Sekarang):<br/>3.7 Tidak Hadir Bertugas Tanpa Kebenaran (Tanpa cuti/Tanpa sebab</td> <td>3.3       Pelanjutan Tempoh Percubaan (Jika Ada) :       dima         3.3.1       Pelanjutan Tempoh Percubaan (Jika Ada) :       ima         3.3.2       Pelanjutan Yertama :       ima         3.3.2       Pelanjutan Yertama :       ima         3.4       Pegawai pernah diberi Pemberian Taraf Berpencen (PTB) :       ima         3.4       Pegawai pernah diberi Pemberian Taraf Berpencen (PTB) :       ima         3.5       Cuti Tanpa Gaji (Jawatan Sekarang) :       ima         3.6       Cuti Separuh Gaji (Jawatan Sekarang) :       ima         3.7       Tidak Hadir Bertugas Tanpa Kebenaran (Tanpa cuti/Tanpa sebab)       ima</td> <td>3.3       Pelanjutan Tempoh Percubaan (Jika Ada):       dimas         3.3.1       Pelanjutan Pertama :       imas         3.3.2       Pelanjutan Kedus :       imas         3.4       Pegawai pernah diberi Pemberian Taraf Berpencen (PTB):       imas         3.4       Pegawai pernah diberi Pemberian Taraf Berpencen (PTB):       imas         3.5       Cuti Tanpa Gaji (Jawatan Sekarang):       imada v         3.6       Cuti Separuh Gaji (Jawatan Sekarang):       imada v         3.7       Tidak Hadir Bertugas Tanpa Kebenaran (Tanpa cuti/Tanpa sebab)       imada v</td> <td>3.3       Pelanjutan Tempoh Percubaan (Jika Ada) :       dimas         3.3.1       Pelanjutan Pertama :       m       sila Plih       sila Plih       adalah         3.3.2       Pelanjutan Kedua :       m       sila Plih       sila Plih       sila Plih       adalah         3.4       Pegawai pernah diberi Pemberian Taraf Berpencen (PTB) :       Tiada v       *       3.Mesej maklumat perlu         3.5       Cuti Separuh Gaji (Jawatan Sekarang) :       Tiada v       *       3.Mesej maklumat perlu         3.6       Cuti Separuh Gaji (Jawatan Sekarang) :       Tiada v       maklumat perlu       dipaparkan sekiranya         3.7       Tidak Hadir Bertugas Tanpa Kebenaran (Tanpa cuti/Tanpa sebab       Tiada v       maklumat bertanda (*)</td> <td><ul> <li>b.3 Pelanjutan lempon Pecubaan (Jika Ada) :</li> <li>3.3.1 Pelanjutan Pertama :</li> <li>3.3.2 Pelanjutan Kedua :</li> <li>3.4 Pegawai pernah diberi Pemberian Taraf Berpencen (PTB) :</li> <li>Tiada v *</li> <li>3.5 Cuti Tanpa Gaji (Jawatan Sekarang) :</li> <li>Tiada v *</li> <li>3.6 Cuti Separuh Gaji (Jawatan Sekarang) :</li> <li>Tiada v *</li> <li>3.7 Tidak Hadir Bertugas Tanpa Kebenaran (Tanpa cuti/Tanpa sebab</li> <li>Tiada v *</li> </ul></td> <td>3.3.1       Pelanjutan Pertama :       Image: Sila Pilih *       Sila Pilih *       Sila Pilih *</td> <td>3.3.1       Pelanjutan Pertama :       Image: Sila Pilih *       Sila Pilih *       Sila Pilih *</td> <td>3.3.1       Pelanjutan Pertama :       Image: Constraint of the perturbation of the perturbation</td> <td><ul> <li>3.3.2 Pelanjutan vertama :</li> <li>3.3.2 Pelanjutan Kedua :</li> <li>3.4 Pegawai pernah diberi Pemberian Taraf Berpencen (PTB) :</li> <li>Tiada v *</li> <li>3.6 Cuti Separuh Gaji (Jawatan Sekarang) :</li> <li>Tiada v *</li> <li>3.7 Tidak Hadir Bertugas Tanpa Kebenaran (Tanpa cuti/Tanpa sebab</li> </ul></td> <td>3.3.2       Pelanjutan Kedua :       adalal sama         3.4       Pegawai pernah diberi Pemberian Taraf Berpencen (PTB) :       Tiada v *         3.5       Cuti Tanpa Gaji (Jawatan Sekarang) :       Tiada v *         3.6       Cuti Separuh Gaji (Jawatan Sekarang) :       Tiada v *         3.7       Tidak Hadir Bertugas Tanpa Kebenaran (Tanpa cuti/Tanpa sebab       Tiada v *</td> <td>3.3.2       Pelanjutan Kedua :       m       Sila Pilih       Sila Pilih       adalal sama         3.4       Pegawai pernah diberi Pemberian Taraf Berpencen (PTB) :       Tiada •       *       3.Mesej maklumat perlu dilengkapkan dipaparkan sekiranya maklumat bertanda (*)       3.Mesej maklumat bertanda (*)</td> <td>3.3.2       Pelanjutan Kedua :       adalal         3.4       Pegawai pernah diberi Pemberian Taraf Berpencen (PTB) :       Tiada v ×         3.6       Cuti Separuh Gaji (Jawatan Sekarang) :       Tiada v ×         3.7       Tidak Hadir Bertugas Tanpa Kebenaran (Tanpa cuti/Tanpa sebab       Tiada v ×</td> <td>3.3.2       Pelanjutan Kedua :       m       adalal sama         3.4       Pegawai pernah diberi Pemberian Taraf Berpencen (PTB) :       Tiada v       sia Pilih v       sia Pilih v       sia Pilih v       sia Pilih v       sia Pilih v       sama         3.5       Cuti Tanpa Gaji (Jawatan Sekarang) :       Tiada v       s       3.Mesej maklumat perlu dilengkapkan dipaparkan sekiranya maklumat bertanda (*)</td> <td>3.3.2       Pelanjutan Kedua :       adala sama         3.4       Pegawai pernah diberi Pemberian Taraf Berpencen (PTB) :       Tiada • *         3.5       Cuti Tanpa Gaji (Jawatan Sekarang) :       Tiada • *         3.6       Cuti Separuh Gaji (Jawatan Sekarang) :       Tiada • *         3.7       Tidak Hadir Bertugas Tanpa Kebenaran (Tanpa cuti/Tanpa sebab       Tiada • *</td> <td>3.3.2       Pelarijutan Kedua :       adala         3.4       Pegawai pernah diberi Pemberian Taraf Berpencen (PTB) :       Tiada v *         3.5       Cuti Tanpa Gaji (Jawatan Sekarang) :       Tiada v *         3.6       Cuti Separuh Gaji (Jawatan Sekarang) :       Tiada v *         3.7       Tidak Hadir Bertugas Tanpa Kebenaran (Tanpa cuti/Tanpa sebab       Tiada v *</td> <td>3.3.2       Pelanjutan Kedua :       adala         3.4       Pegawai pernah diberi Pemberian Taraf Berpencen (PTB) :       Tiada v *         3.5       Cuti Tanpa Gaji (Jawatan Sekarang) :       Tiada v *         3.6       Cuti Separuh Gaji (Jawatan Sekarang) :       Tiada v *         3.7       Tidak Hadir Bertugas Tanpa Kebenaran (Tanpa cuti/Tanpa sebab       Tiada v *</td> <td>3.3.2       Pelanjutan Kedua :       adala         3.4       Pegawai pernah diberi Pemberian Taraf Berpencen (PTB) :       Tiada v ×         3.5       Cuti Tanpa Gaji (Jawatan Sekarang) :       Tiada v ×         3.6       Cuti Separuh Gaji (Jawatan Sekarang) :       Tiada v ×         3.7       Tidak Hadir Bertugas Tanpa Kebenaran (Tanpa cuti/Tanpa sebab       Tiada v ×</td> <td>3.3.2       Pelanjutan Kedua :       m       Sila Huin       Sila Huin       Sila Pilih       adala sama         3.4       Pegawai pernah diberi Pemberian Taraf Berpencen (PTB) :       Tiada       m       Sila Pilih       Sila Pilih       sama         3.4       Pegawai pernah diberi Pemberian Taraf Berpencen (PTB) :       Tiada       m       Sila Pilih       sama         3.6       Cuti Tanpa Gaji (Jawatan Sekarang) :       Tiada       m       Sila Pilih       Sila Pilih       Sila Pilih       sama         3.6       Cuti Separuh Gaji (Jawatan Sekarang) :       Tiada       m       Sila Pilih       Sila Pilih       Sila Pilih       Sila Pilih       Sila Pilih       sama         3.6       Cuti Separuh Gaji (Jawatan Sekarang) :       Tiada       m       Sila Pilih       Sila Pilih<td>3.3.1       Pelanjutan Pertama :       Image: Control of the perturbation of the perturbation of</td><td>3.3.1       Pelanjutan Pertama :       Image: Constraint of the perturbation of the perturbation</td><td>3.3.1       Pelanjutan Pertama :       Image: Sila Pilih * Sila Pilih * S</td><td>3.3.1       Pelanjutan Kedua :       Image: Sila Pilih visila Pilih visil</td><td>3.3.1       Pelanjutan Pertana :       Image: Sila Pilih visia Pilih visia Pi</td><td>3.3.1       Pelanjutan Pertama :       Image: Sila Pilih Image: Sila Pilih Image: Sila Pi</td><td>3.3.1       Pelanjutan Pertama :       Image: Sila Pilih       Sila Pilih       Sila Pilih       Sila Pilih       adala sama         3.3.2       Pelanjutan Kedua :       Image: Sila Pilih       Sila Pilih       Sila Pilih       sila Pilih       adala sama         3.4       Pegawai pernah diberi Pemberian Taraf Berpencen (PTB) :       Tiada v       Image: Sila Pilih       Sila Pilih       Sila Pilih       adala sama         3.4       Pegawai pernah diberi Pemberian Taraf Berpencen (PTB) :       Tiada v       Image: Sila Pilih       Sila Pilih       adala sama         3.5       Cuti Tanpa Gaji (Jawatan Sekarang) :       Tiada v       Image: Sila Pilih       Image: Sila Pilih       Image: Sila Pilih       Image: Sila Pilih       adala sama         3.6       Cuti Separuh Gaji (Jawatan Sekarang) :       Tiada v       Image: Sila Pilih       Image: Sila Pilih       Image</td><td>3.3.1       Pelanjutan Pertama :       Image: Sila Pilih visia Pilih       Sila Pilih visia Pilih       Sila Pilih visia Pilih       adala sama         3.4       Pegawai pernah diberi Pemberian Taraf Berpencen (PTB) :       Tiada visia       Tiada visia       Sila Pilih visia Pilih       Sila Pilih visia Pilih       Sila Pilih visia Pilih       adala sama         3.4       Pegawai pernah diberi Pemberian Taraf Berpencen (PTB) :       Tiada visia       Sila Pilih visia Pilih       Sila Pilih visia Pilih       Sila Pilih visia Pilih       adala sama         3.5       Cuti Tanpa Gaji (Jawatan Sekarang) :       Tiada visia       Sila Visia Visia Pilih visia Pilih visia Pilih</td><td>3.3.1       Pelanjutan Pertama :       Image: Constraint of the perturbation of the perturbation</td><td><ul> <li>3.3.1 Pelanjutan Pertama :</li> <li>3.3.2 Pelanjutan Kedua :</li> <li>3.3.2 Pelanjutan Kedua :</li> <li>3.4 Pegawai pernah diberi Pemberian Taraf Berpencen (PTB) :</li> <li>3.5 Cuti Tanpa Gaji (Jawatan Sekarang) :</li> <li>Tiada v *</li> <li>3.6 Cuti Separuh Gaji (Jawatan Sekarang) :</li> <li>Tiada v *</li> <li>3.7 Tidak Hadir Bertugas Tanpa Kebenaran (Tanpa cuti/Tanpa sebab)</li> <li>Tiada v *</li> </ul></td><td>3.3.2       Pelanjutan Kedua :       m       sita Pith       adalal sama         3.4       Pegawai pernah diberi Pemberian Taraf Berpencen (PTB) :       Tiada       *         3.5       Cutti Tanpa Gaji (Jawatan Sekarang) :       Tiada       *         3.6       Cutti Separuh Gaji (Jawatan Sekarang) :       Tiada       *         3.7       Tidak Hadir Bertugas Tanpa Kebenaran (Tanpa cutti/Tanpa sebab)       Tiada       *</td><td>3.3.2       Pelanjutan Kedua :       Image: Control of the period of the period</td><td>3.3.2     Pelanjutan Kedua :     m     sia Pilih     sia Pilih     sia Pilih     adala sama       3.4     Pegawai pernah diberi Pemberian Taraf Berpencen (PTB) :     Tiada     *     3.5     Cuti Tanpa Gaji (Jawatan Sekarang) :     Tiada     *       3.6     Cuti Separuh Gaji (Jawatan Sekarang) :     Tiada     *     3.6     Sila Pilih     Sila Pilih     Sila Pilih     adala sama       3.7     Tidak Hadir Bertugas Tanpa Kebenaran (Tanpa cuti/Tanpa sebab     Tiada     *     maklumat bertanda (*)</td><td>3.3.2       Pelanjutan Kedua :       Image: Control of the period of the period</td><td>3.3.2       Pelanjutan Kedua :       m       sia Fuin       sia Fuin       adala sama         3.4       Pegawai pernah diberi Pemberian Taraf Berpencen (PTB) :       Tiada v       sia       sia Fuin       sia Pilih       sia Pilih</td><td>3.3.2       Pelanjutan Kedua :       Image: Control of the penderian Taraf Berpencen (PTB) :       Image: Control of the penderian Taraf Berpencen (PTB) :       Image: Control of the penderian Taraf Berpe</td><td>3.3.2       Pelanjutan Kedua :       Image: Control of the penderian Taraf Berpencen (PTB) :       Image: Control of the penderian Taraf Berpencen (PTB) :       Image: Control of the penderian Taraf Berpe</td><td>3.3.2       Pelarijutan Kedua :       Image: Sila Pilih visita Pilih visita Pilih visi</td><td>3.3.2 Pelanjutan Kedua :<br/>3.4 Pegawai pernah diberi Pemberian Taraf Berpencen (PTB) : Tiada v *<br/>3.5 Cuti Tanpa Gaji (Jawatan Sekarang) : Tiada v *<br/>3.6 Cuti Separuh Gaji (Jawatan Sekarang) : Tiada v *<br/>3.7 Tidak Hadir Bertugas Tanpa Kebenaran (Tanpa cuti/Tanpa sebab Tiada v *</td><td>3.3.2       Pelanjutan Kedua :       Image: Sila Pilih       Image: Sila Pilih       Image: Sila P</td><td>3.3.1       Pelanjutan Pertama :       Image: Sila Pilih       Sila Pilih       Sila Pilih       adalaat         3.3.2       Pelanjutan Kedua :       Image: Sila Pilih       Sila Pilih       sila Pilih       adalaat         3.4       Pegawai pernah diberi Pemberian Taraf Berpencen (PTB) :       Image: Taaba       Sila Pilih       sila Pilih       adalaat         3.4       Pegawai pernah diberi Pemberian Taraf Berpencen (PTB) :       Image: Taaba       Sila Pilih       sama         3.5       Cuti Tanpa Gaji (Jawatan Sekarang) :       Image: Taaba       Sila Pilih       Sila Pilih       adalaat         3.6       Cuti Separuh Gaji (Jawatan Sekarang) :       Image: Taaba       Sila Pilih       Sila Pilih       adalaat         3.6       Cuti Separuh Gaji (Jawatan Sekarang) :       Image: Taaba       Sila Pilih       Sila Pilih       adalat         3.7       Tidak Hadir Bertugas Tanpa Kebenaran (Tanpa cuti/Tanpa sebab       Image: Taaba       maklumat bertanda (*)       maklumat bertanda (*)</td><td>3.3.1       Pelanjutan Pertama :       Image: Constraint of the pertama is a pertama is a pertama i</td><td>3.3       Pelanjutan Tempoh Percubaan (Jika Ada) :       dimasti adalah         3.3.1       Pelanjutan Pertama :       m       sila Pilih       sila Pilih       adalah         3.3.2       Pelanjutan Kedua :       m       m       sila Pilih       sila Pilih       adalah         3.4       Pegawai pernah diberi Pemberian Taraf Berpencen (PTB) :       Tiada       *       3.Mesej maklumat perlu         3.6       Cuti Separuh Gaji (Jawatan Sekarang) :       Tiada       *       3.Mesej maklumat perlu         3.7       Tidak Hadir Bertugas Tanpa Kebenaran (Tanpa cuti/Tanpa sebab       Tiada       *       maklumat bertanda (*)</td><td><ul> <li>3.3 Pelanjutan Tempoh Percubaan (Jika Ada):</li> <li>3.3.1 Pelanjutan Tempoh Percubaan (Jika Ada):</li> <li>3.3.2 Pelanjutan Kedua :</li> <li>3.4 Pegawai pernah diberi Pemberian Taraf Berpencen (PTB):</li> <li>3.5 Cuti Tanpa Gaji (Jawatan Sekarang):</li> <li>3.6 Cuti Separuh Gaji (Jawatan Sekarang):</li> <li>3.7 Tidak Hadir Bertugas Tanpa Kebenaran (Tanpa cuti/Tanpa sebab</li> <li>3.7 Tidak Hadir Bertugas Tanpa Kebenaran (Tanpa cuti/Tanpa sebab</li> </ul></td><td>3.3       Pelanjutan Tempoh Percubaan (Jika Ada):       yang dimas adalah sila Pilih visila Pilih visila Pilih v</td><td>3.3 Pelanjutan Tempoh Percubaan (Jika Ada):   3.3.1 Pelanjutan Tertama :   3.3.2 Pelanjutan Kedua :   3.3.2 Pelanjutan Kedua :   3.4 Pegawai pernah diberi Pemberian Taraf Berpencen (PTB):   Tiada v   3.5 Cuti Tanpa Gaji (Jawatan Sekarang):   Tiada v   3.6   Cuti Separuh Gaji (Jawatan Sekarang):   Tiada v   3.7   Tidak Hadir Bertugas Tanpa Kebenaran (Tanpa cuti/Tanpa sebab)   Tiada v *</td><td>3.3 Pelanjutan Tempoh Percubaan (Jika Ada) :   3.3.1 Pelanjutan Yedua :   3.3.2 Pelanjutan Kedua :   3.3.2 Pelanjutan Kedua :   3.4 Pegawai pernah diberi Pemberian Taraf Berpencen (PTB) :   3.5 Cuti Tanpa Gaji (Jawatan Sekarang) :   3.6 Cuti Separuh Gaji (Jawatan Sekarang) :   3.7 Tidak Hadir Bertugas Tanpa Kebenaran (Tanpa sebab)     Tidat * *     3.7</td><td>3.3 Pelanjutan Tempoh Percubaan (Jika Ada) :   3.3.1 Pelanjutan Tempoh Percubaan (Jika Ada) :   3.3.2 Pelanjutan Kedua :   3.3.2 Pelanjutan Kedua :   3.4 Pegawai pernah diberi Pemberian Taraf Berpencen (PTB) :   3.5 Cuti Tanpa Gaji (Jawatan Sekarang) :   3.6 Cuti Separuh Gaji (Jawatan Sekarang) :   3.7 Tidak Hadir Bertugas Tanpa Kebenaran (Tanpa sebab)     Tidak v</td><td>3.3 Pelanjutan Tempoh Percubaan (Jika Ada) :   3.3.1 Pelanjutan Pertama :   3.3.2 Pelanjutan Kedua :   3.3.2 Pelanjutan Kedua :   3.4 Pegawai pernah diberi Pemberian Taraf Berpencen (PTB) :   Tiada v *   3.5 Cuti Tanpa Gaji (Jawatan Sekarang) :   Tiada v *   3.6 Cuti Separuh Gaji (Jawatan Sekarang) :   Tiada v *     3.7   Tidak Hadir Bertugas Tanpa Kebenaran (Tanpa cuti/Tanpa sebab) Tiada v *</td><td>3.3       Pelanjutan Tempoh Percubaan (Jika Ada) :         3.3.1       Pelanjutan Pertama :         3.3.1       Pelanjutan Pertama :         3.3.2       Pelanjutan Kedua :         3.4       Pegawai pernah diberi Pemberian Taraf Berpencen (PTB) :         7       Tidak Hadir Bertugas Tanpa Kebenaran (Tanpa cuti/Tanpa sebab             3.7       Tidak Hadir Bertugas Tanpa Kebenaran (Tanpa cuti/Tanpa sebab       Tiada v *</td><td>3.2.3       Sila Bih.       Pepee         3.3       Pelanjutan Tempoh Percubaan (Jika Ada):       Percubaan (Jika Ada):         3.3.1       Pelanjutan Pertama :       Image: Sila Pilih         3.3.2       Pelanjutan Kedua :       Image: Sila Pilih         3.4       Pegawai pernah diberi Pemberian Taraf Berpencen (PTB) :       Image: Tada V         3.5       Cuti Separuh Gaji (Jawatan Sekarang) :       Image: Tada V         3.6       Cuti Separuh Gaji (Jawatan Sekarang) :       Image: Tada V         3.7       Tidak Bedrage: Tanpa Kebenaran (Tanpa cuti/Tanpa sebab       Tiada V</td><td>3.2.3       Sis Bih       Wiaki         3.3       Pelanjutan Tempoh Percubaan (Jika Ada) :       Wiaki         3.3.1       Pelanjutan Nerusan (Jika Ada) :       Image: Sila Pilih         3.3.1       Pelanjutan Kedua :       Image: Sila Pilih         3.3.2       Pelanjutan Kedua :       Image: Sila Pilih         3.4       Pegawai pernah diberi Pemberian Taraf Berpencen (PTB) :       Image: Tada V         3.4       Pegawai pernah diberi Pemberian Taraf Berpencen (PTB) :       Image: Tada V         3.5       Cuti Tanpa Gaji (Jawatan Sekarang) :       Image: Tada V         3.6       Cuti Separuh Gaji (Jawatan Sekarang) :       Image: Xia V         3.7       Tidak Hadir Bertugas Tanpa Kebanaran (Tanpa setab)       Tiada V</td><td>3.23 Sia Riih     3.3     9 Pelanjutan Tempoh Percubaan (Jika Ada):     3.3.1   Pelanjutan Pertama :   3.3.2   Pelanjutan Kedua :     3.4   Pegawai pernah diberi Pemberian Taraf Berpencen (PTB):   Tiada ▼     3.6   Cuti Separuh Gaji (Jawatan Sekarang):   Tiada ▼     3.7   Tidak Hadir Bertugas Tanpa Kebenaran (Tanpa cuti/Tanpa sebab)     Tiada ▼ *     Miaki   Pepe   yang   dima:   adala   sama     Sila Pilih ▼ Sila Pilih   Sila Pilih ▼ Sila Pilih   Sila Pilih ▼ Sila Pilih     Sila Pilih ▼ Sila Pilih   Sila Pilih ▼ Sila Pilih  <tr< td=""></tr<></td></td> | 3.3.2       Pelanjutan Kedua :       Image: Constraint of the penderian Taraf Berpencen (PTB) :       Image: Constraint of the penderian Taraf Berpencen (PTB) :       Image: Constraint of the penderiant of the penderiant of the pende                                                                                                    | 3.3.2       Pelanjutan Kedua :       adala         3.4       Pegawai pernah diberi Pemberian Taraf Berpencen (PTB) :       Tiada v *         3.5       Cuti Tanpa Gaji (Jawatan Sekarang) :       Tiada v *         3.6       Cuti Separuh Gaji (Jawatan Sekarang) :       Tiada v *         3.7       Tidak Hadir Bertugas Tanpa Kebenaran (Tanpa cuti/Tanpa sebab       Tiada v *                                                                                                    | 3.3.2       Pelanjutan Kedua :       Image: Constraint of the period of the period of the per                                                                                                    | 3.3.2       Pelarijutani retumi :       Image: Sila Pilih       Sila Pilih       Sila Pilih       adala sama         3.3.2       Pelarijutan Kedua :       Image: Sila Pilih       Sila Pilih       Sila Pilih       adala sama         3.4       Pegawai pernah diberi Pemberian Taraf Berpencen (PTB) :       Tiada v       *       3.Mesej maklumat perlu dilengkapkan dipaparkan sekiranya maklumat bertanda (*)         3.6       Cuti Separuh Gaji (Jawatan Sekarang) :       Tiada v       *       3.Mesej maklumat bertanda (*)                                                                                                    | 3.3.1       Pelanjutan Pertama :       Image: Constraint of the second of the second of the s                                                                                                    | 3.3.1       Pelanjutan Pertama :       Image: Constraint of the perturbation of the perturbation                                                                                                    | <ul> <li>3.3.1 Pelanjutan Tempoh Percubaan (Jika Ada):</li> <li>3.3.1 Pelanjutan Pertama :</li> <li>3.3.2 Pelanjutan Kedua :</li> <li>3.4 Pegawai pernah diberi Pemberian Taraf Berpencen (PTB):</li> <li>3.5 Cuti Tanpa Gaji (Jawatan Sekarang):</li> <li>Tiada v *</li> <li>3.6 Cuti Separuh Gaji (Jawatan Sekarang):</li> <li>Tiada v *</li> <li>3.7 Tidak Hadir Bertugas Tanpa Kebenaran (Tanpa cuti/Tanpa sebab</li> <li>Tiada v *</li> </ul>                                                                                                    | 3.3 Pelanjutan Tempoh Percubaan (Jika Ada):<br>3.3.1 Pelanjutan Pertama :<br>3.3.2 Pelanjutan Vertama :<br>3.4 Pegawai pernah diberi Pemberian Taraf Berpencen (PTB):<br>3.5 Cuti Tanpa Gaji (Jawatan Sekarang):<br>3.6 Cuti Separuh Gaji (Jawatan Sekarang):<br>3.7 Tidak Hadir Bertugas Tanpa Kebenaran (Tanpa cuti/Tanpa sebab                                                                                                    | 3.3       Pelanjutan Tempoh Percubaan (Jika Ada) :       dima         3.3.1       Pelanjutan Tempoh Percubaan (Jika Ada) :       ima         3.3.2       Pelanjutan Yertama :       ima         3.3.2       Pelanjutan Yertama :       ima         3.4       Pegawai pernah diberi Pemberian Taraf Berpencen (PTB) :       ima         3.4       Pegawai pernah diberi Pemberian Taraf Berpencen (PTB) :       ima         3.5       Cuti Tanpa Gaji (Jawatan Sekarang) :       ima         3.6       Cuti Separuh Gaji (Jawatan Sekarang) :       ima         3.7       Tidak Hadir Bertugas Tanpa Kebenaran (Tanpa cuti/Tanpa sebab)       ima                                                                                                    | 3.3       Pelanjutan Tempoh Percubaan (Jika Ada):       dimas         3.3.1       Pelanjutan Pertama :       imas         3.3.2       Pelanjutan Kedus :       imas         3.4       Pegawai pernah diberi Pemberian Taraf Berpencen (PTB):       imas         3.4       Pegawai pernah diberi Pemberian Taraf Berpencen (PTB):       imas         3.5       Cuti Tanpa Gaji (Jawatan Sekarang):       imada v         3.6       Cuti Separuh Gaji (Jawatan Sekarang):       imada v         3.7       Tidak Hadir Bertugas Tanpa Kebenaran (Tanpa cuti/Tanpa sebab)       imada v                                                                                                    | 3.3       Pelanjutan Tempoh Percubaan (Jika Ada) :       dimas         3.3.1       Pelanjutan Pertama :       m       sila Plih       sila Plih       adalah         3.3.2       Pelanjutan Kedua :       m       sila Plih       sila Plih       sila Plih       adalah         3.4       Pegawai pernah diberi Pemberian Taraf Berpencen (PTB) :       Tiada v       *       3.Mesej maklumat perlu         3.5       Cuti Separuh Gaji (Jawatan Sekarang) :       Tiada v       *       3.Mesej maklumat perlu         3.6       Cuti Separuh Gaji (Jawatan Sekarang) :       Tiada v       maklumat perlu       dipaparkan sekiranya         3.7       Tidak Hadir Bertugas Tanpa Kebenaran (Tanpa cuti/Tanpa sebab       Tiada v       maklumat bertanda (*)                                                                                                    | <ul> <li>b.3 Pelanjutan lempon Pecubaan (Jika Ada) :</li> <li>3.3.1 Pelanjutan Pertama :</li> <li>3.3.2 Pelanjutan Kedua :</li> <li>3.4 Pegawai pernah diberi Pemberian Taraf Berpencen (PTB) :</li> <li>Tiada v *</li> <li>3.5 Cuti Tanpa Gaji (Jawatan Sekarang) :</li> <li>Tiada v *</li> <li>3.6 Cuti Separuh Gaji (Jawatan Sekarang) :</li> <li>Tiada v *</li> <li>3.7 Tidak Hadir Bertugas Tanpa Kebenaran (Tanpa cuti/Tanpa sebab</li> <li>Tiada v *</li> </ul>                                                                                                    | 3.3.1       Pelanjutan Pertama :       Image: Sila Pilih *       Sila Pilih *                                                                                                    | 3.3.1       Pelanjutan Pertama :       Image: Sila Pilih *       Sila Pilih *                                                                                                    | 3.3.1       Pelanjutan Pertama :       Image: Constraint of the perturbation of the perturbation                                                                                                    | <ul> <li>3.3.2 Pelanjutan vertama :</li> <li>3.3.2 Pelanjutan Kedua :</li> <li>3.4 Pegawai pernah diberi Pemberian Taraf Berpencen (PTB) :</li> <li>Tiada v *</li> <li>3.6 Cuti Separuh Gaji (Jawatan Sekarang) :</li> <li>Tiada v *</li> <li>3.7 Tidak Hadir Bertugas Tanpa Kebenaran (Tanpa cuti/Tanpa sebab</li> </ul>                                                                                                    | 3.3.2       Pelanjutan Kedua :       adalal sama         3.4       Pegawai pernah diberi Pemberian Taraf Berpencen (PTB) :       Tiada v *         3.5       Cuti Tanpa Gaji (Jawatan Sekarang) :       Tiada v *         3.6       Cuti Separuh Gaji (Jawatan Sekarang) :       Tiada v *         3.7       Tidak Hadir Bertugas Tanpa Kebenaran (Tanpa cuti/Tanpa sebab       Tiada v *                                                                                                    | 3.3.2       Pelanjutan Kedua :       m       Sila Pilih       Sila Pilih       adalal sama         3.4       Pegawai pernah diberi Pemberian Taraf Berpencen (PTB) :       Tiada •       *       3.Mesej maklumat perlu dilengkapkan dipaparkan sekiranya maklumat bertanda (*)       3.Mesej maklumat bertanda (*)                                                                                                    | 3.3.2       Pelanjutan Kedua :       adalal         3.4       Pegawai pernah diberi Pemberian Taraf Berpencen (PTB) :       Tiada v ×         3.6       Cuti Separuh Gaji (Jawatan Sekarang) :       Tiada v ×         3.7       Tidak Hadir Bertugas Tanpa Kebenaran (Tanpa cuti/Tanpa sebab       Tiada v ×                                                                                                    | 3.3.2       Pelanjutan Kedua :       m       adalal sama         3.4       Pegawai pernah diberi Pemberian Taraf Berpencen (PTB) :       Tiada v       sia Pilih v       sia Pilih v       sia Pilih v       sia Pilih v       sia Pilih v       sama         3.5       Cuti Tanpa Gaji (Jawatan Sekarang) :       Tiada v       s       3.Mesej maklumat perlu dilengkapkan dipaparkan sekiranya maklumat bertanda (*)                                                                                                    | 3.3.2       Pelanjutan Kedua :       adala sama         3.4       Pegawai pernah diberi Pemberian Taraf Berpencen (PTB) :       Tiada • *         3.5       Cuti Tanpa Gaji (Jawatan Sekarang) :       Tiada • *         3.6       Cuti Separuh Gaji (Jawatan Sekarang) :       Tiada • *         3.7       Tidak Hadir Bertugas Tanpa Kebenaran (Tanpa cuti/Tanpa sebab       Tiada • *                                                                                                    | 3.3.2       Pelarijutan Kedua :       adala         3.4       Pegawai pernah diberi Pemberian Taraf Berpencen (PTB) :       Tiada v *         3.5       Cuti Tanpa Gaji (Jawatan Sekarang) :       Tiada v *         3.6       Cuti Separuh Gaji (Jawatan Sekarang) :       Tiada v *         3.7       Tidak Hadir Bertugas Tanpa Kebenaran (Tanpa cuti/Tanpa sebab       Tiada v *                                                                                                    | 3.3.2       Pelanjutan Kedua :       adala         3.4       Pegawai pernah diberi Pemberian Taraf Berpencen (PTB) :       Tiada v *         3.5       Cuti Tanpa Gaji (Jawatan Sekarang) :       Tiada v *         3.6       Cuti Separuh Gaji (Jawatan Sekarang) :       Tiada v *         3.7       Tidak Hadir Bertugas Tanpa Kebenaran (Tanpa cuti/Tanpa sebab       Tiada v *                                                                                                    | 3.3.2       Pelanjutan Kedua :       adala         3.4       Pegawai pernah diberi Pemberian Taraf Berpencen (PTB) :       Tiada v ×         3.5       Cuti Tanpa Gaji (Jawatan Sekarang) :       Tiada v ×         3.6       Cuti Separuh Gaji (Jawatan Sekarang) :       Tiada v ×         3.7       Tidak Hadir Bertugas Tanpa Kebenaran (Tanpa cuti/Tanpa sebab       Tiada v ×                                                                                                    | 3.3.2       Pelanjutan Kedua :       m       Sila Huin       Sila Huin       Sila Pilih       adala sama         3.4       Pegawai pernah diberi Pemberian Taraf Berpencen (PTB) :       Tiada       m       Sila Pilih       Sila Pilih       sama         3.4       Pegawai pernah diberi Pemberian Taraf Berpencen (PTB) :       Tiada       m       Sila Pilih       sama         3.6       Cuti Tanpa Gaji (Jawatan Sekarang) :       Tiada       m       Sila Pilih       Sila Pilih       Sila Pilih       sama         3.6       Cuti Separuh Gaji (Jawatan Sekarang) :       Tiada       m       Sila Pilih       Sila Pilih       Sila Pilih       Sila Pilih       Sila Pilih       sama         3.6       Cuti Separuh Gaji (Jawatan Sekarang) :       Tiada       m       Sila Pilih       Sila Pilih <td>3.3.1       Pelanjutan Pertama :       Image: Control of the perturbation of the perturbation of</td> <td>3.3.1       Pelanjutan Pertama :       Image: Constraint of the perturbation of the perturbation</td> <td>3.3.1       Pelanjutan Pertama :       Image: Sila Pilih * Sila Pilih * S</td> <td>3.3.1       Pelanjutan Kedua :       Image: Sila Pilih visila Pilih visil</td> <td>3.3.1       Pelanjutan Pertana :       Image: Sila Pilih visia Pilih visia Pi</td> <td>3.3.1       Pelanjutan Pertama :       Image: Sila Pilih Image: Sila Pilih Image: Sila Pi</td> <td>3.3.1       Pelanjutan Pertama :       Image: Sila Pilih       Sila Pilih       Sila Pilih       Sila Pilih       adala sama         3.3.2       Pelanjutan Kedua :       Image: Sila Pilih       Sila Pilih       Sila Pilih       sila Pilih       adala sama         3.4       Pegawai pernah diberi Pemberian Taraf Berpencen (PTB) :       Tiada v       Image: Sila Pilih       Sila Pilih       Sila Pilih       adala sama         3.4       Pegawai pernah diberi Pemberian Taraf Berpencen (PTB) :       Tiada v       Image: Sila Pilih       Sila Pilih       adala sama         3.5       Cuti Tanpa Gaji (Jawatan Sekarang) :       Tiada v       Image: Sila Pilih       Image: Sila Pilih       Image: Sila Pilih       Image: Sila Pilih       adala sama         3.6       Cuti Separuh Gaji (Jawatan Sekarang) :       Tiada v       Image: Sila Pilih       Image: Sila Pilih       Image</td> <td>3.3.1       Pelanjutan Pertama :       Image: Sila Pilih visia Pilih       Sila Pilih visia Pilih       Sila Pilih visia Pilih       adala sama         3.4       Pegawai pernah diberi Pemberian Taraf Berpencen (PTB) :       Tiada visia       Tiada visia       Sila Pilih visia Pilih       Sila Pilih visia Pilih       Sila Pilih visia Pilih       adala sama         3.4       Pegawai pernah diberi Pemberian Taraf Berpencen (PTB) :       Tiada visia       Sila Pilih visia Pilih       Sila Pilih visia Pilih       Sila Pilih visia Pilih       adala sama         3.5       Cuti Tanpa Gaji (Jawatan Sekarang) :       Tiada visia       Sila Visia Visia Pilih visia Pilih visia Pilih</td> <td>3.3.1       Pelanjutan Pertama :       Image: Constraint of the perturbation of the perturbation</td> <td><ul> <li>3.3.1 Pelanjutan Pertama :</li> <li>3.3.2 Pelanjutan Kedua :</li> <li>3.3.2 Pelanjutan Kedua :</li> <li>3.4 Pegawai pernah diberi Pemberian Taraf Berpencen (PTB) :</li> <li>3.5 Cuti Tanpa Gaji (Jawatan Sekarang) :</li> <li>Tiada v *</li> <li>3.6 Cuti Separuh Gaji (Jawatan Sekarang) :</li> <li>Tiada v *</li> <li>3.7 Tidak Hadir Bertugas Tanpa Kebenaran (Tanpa cuti/Tanpa sebab)</li> <li>Tiada v *</li> </ul></td> <td>3.3.2       Pelanjutan Kedua :       m       sita Pith       adalal sama         3.4       Pegawai pernah diberi Pemberian Taraf Berpencen (PTB) :       Tiada       *         3.5       Cutti Tanpa Gaji (Jawatan Sekarang) :       Tiada       *         3.6       Cutti Separuh Gaji (Jawatan Sekarang) :       Tiada       *         3.7       Tidak Hadir Bertugas Tanpa Kebenaran (Tanpa cutti/Tanpa sebab)       Tiada       *</td> <td>3.3.2       Pelanjutan Kedua :       Image: Control of the period of the period</td> <td>3.3.2     Pelanjutan Kedua :     m     sia Pilih     sia Pilih     sia Pilih     adala sama       3.4     Pegawai pernah diberi Pemberian Taraf Berpencen (PTB) :     Tiada     *     3.5     Cuti Tanpa Gaji (Jawatan Sekarang) :     Tiada     *       3.6     Cuti Separuh Gaji (Jawatan Sekarang) :     Tiada     *     3.6     Sila Pilih     Sila Pilih     Sila Pilih     adala sama       3.7     Tidak Hadir Bertugas Tanpa Kebenaran (Tanpa cuti/Tanpa sebab     Tiada     *     maklumat bertanda (*)</td> <td>3.3.2       Pelanjutan Kedua :       Image: Control of the period of the period</td> <td>3.3.2       Pelanjutan Kedua :       m       sia Fuin       sia Fuin       adala sama         3.4       Pegawai pernah diberi Pemberian Taraf Berpencen (PTB) :       Tiada v       sia       sia Fuin       sia Pilih       sia Pilih</td> <td>3.3.2       Pelanjutan Kedua :       Image: Control of the penderian Taraf Berpencen (PTB) :       Image: Control of the penderian Taraf Berpencen (PTB) :       Image: Control of the penderian Taraf Berpe</td> <td>3.3.2       Pelanjutan Kedua :       Image: Control of the penderian Taraf Berpencen (PTB) :       Image: Control of the penderian Taraf Berpencen (PTB) :       Image: Control of the penderian Taraf Berpe</td> <td>3.3.2       Pelarijutan Kedua :       Image: Sila Pilih visita Pilih visita Pilih visi</td> <td>3.3.2 Pelanjutan Kedua :<br/>3.4 Pegawai pernah diberi Pemberian Taraf Berpencen (PTB) : Tiada v *<br/>3.5 Cuti Tanpa Gaji (Jawatan Sekarang) : Tiada v *<br/>3.6 Cuti Separuh Gaji (Jawatan Sekarang) : Tiada v *<br/>3.7 Tidak Hadir Bertugas Tanpa Kebenaran (Tanpa cuti/Tanpa sebab Tiada v *</td> <td>3.3.2       Pelanjutan Kedua :       Image: Sila Pilih       Image: Sila Pilih       Image: Sila P</td> <td>3.3.1       Pelanjutan Pertama :       Image: Sila Pilih       Sila Pilih       Sila Pilih       adalaat         3.3.2       Pelanjutan Kedua :       Image: Sila Pilih       Sila Pilih       sila Pilih       adalaat         3.4       Pegawai pernah diberi Pemberian Taraf Berpencen (PTB) :       Image: Taaba       Sila Pilih       sila Pilih       adalaat         3.4       Pegawai pernah diberi Pemberian Taraf Berpencen (PTB) :       Image: Taaba       Sila Pilih       sama         3.5       Cuti Tanpa Gaji (Jawatan Sekarang) :       Image: Taaba       Sila Pilih       Sila Pilih       adalaat         3.6       Cuti Separuh Gaji (Jawatan Sekarang) :       Image: Taaba       Sila Pilih       Sila Pilih       adalaat         3.6       Cuti Separuh Gaji (Jawatan Sekarang) :       Image: Taaba       Sila Pilih       Sila Pilih       adalat         3.7       Tidak Hadir Bertugas Tanpa Kebenaran (Tanpa cuti/Tanpa sebab       Image: Taaba       maklumat bertanda (*)       maklumat bertanda (*)</td> <td>3.3.1       Pelanjutan Pertama :       Image: Constraint of the pertama is a pertama is a pertama i</td> <td>3.3       Pelanjutan Tempoh Percubaan (Jika Ada) :       dimasti adalah         3.3.1       Pelanjutan Pertama :       m       sila Pilih       sila Pilih       adalah         3.3.2       Pelanjutan Kedua :       m       m       sila Pilih       sila Pilih       adalah         3.4       Pegawai pernah diberi Pemberian Taraf Berpencen (PTB) :       Tiada       *       3.Mesej maklumat perlu         3.6       Cuti Separuh Gaji (Jawatan Sekarang) :       Tiada       *       3.Mesej maklumat perlu         3.7       Tidak Hadir Bertugas Tanpa Kebenaran (Tanpa cuti/Tanpa sebab       Tiada       *       maklumat bertanda (*)</td> <td><ul> <li>3.3 Pelanjutan Tempoh Percubaan (Jika Ada):</li> <li>3.3.1 Pelanjutan Tempoh Percubaan (Jika Ada):</li> <li>3.3.2 Pelanjutan Kedua :</li> <li>3.4 Pegawai pernah diberi Pemberian Taraf Berpencen (PTB):</li> <li>3.5 Cuti Tanpa Gaji (Jawatan Sekarang):</li> <li>3.6 Cuti Separuh Gaji (Jawatan Sekarang):</li> <li>3.7 Tidak Hadir Bertugas Tanpa Kebenaran (Tanpa cuti/Tanpa sebab</li> <li>3.7 Tidak Hadir Bertugas Tanpa Kebenaran (Tanpa cuti/Tanpa sebab</li> </ul></td> <td>3.3       Pelanjutan Tempoh Percubaan (Jika Ada):       yang dimas adalah sila Pilih visila Pilih visila Pilih v</td> <td>3.3 Pelanjutan Tempoh Percubaan (Jika Ada):   3.3.1 Pelanjutan Tertama :   3.3.2 Pelanjutan Kedua :   3.3.2 Pelanjutan Kedua :   3.4 Pegawai pernah diberi Pemberian Taraf Berpencen (PTB):   Tiada v   3.5 Cuti Tanpa Gaji (Jawatan Sekarang):   Tiada v   3.6   Cuti Separuh Gaji (Jawatan Sekarang):   Tiada v   3.7   Tidak Hadir Bertugas Tanpa Kebenaran (Tanpa cuti/Tanpa sebab)   Tiada v *</td> <td>3.3 Pelanjutan Tempoh Percubaan (Jika Ada) :   3.3.1 Pelanjutan Yedua :   3.3.2 Pelanjutan Kedua :   3.3.2 Pelanjutan Kedua :   3.4 Pegawai pernah diberi Pemberian Taraf Berpencen (PTB) :   3.5 Cuti Tanpa Gaji (Jawatan Sekarang) :   3.6 Cuti Separuh Gaji (Jawatan Sekarang) :   3.7 Tidak Hadir Bertugas Tanpa Kebenaran (Tanpa sebab)     Tidat * *     3.7</td> <td>3.3 Pelanjutan Tempoh Percubaan (Jika Ada) :   3.3.1 Pelanjutan Tempoh Percubaan (Jika Ada) :   3.3.2 Pelanjutan Kedua :   3.3.2 Pelanjutan Kedua :   3.4 Pegawai pernah diberi Pemberian Taraf Berpencen (PTB) :   3.5 Cuti Tanpa Gaji (Jawatan Sekarang) :   3.6 Cuti Separuh Gaji (Jawatan Sekarang) :   3.7 Tidak Hadir Bertugas Tanpa Kebenaran (Tanpa sebab)     Tidak v</td> <td>3.3 Pelanjutan Tempoh Percubaan (Jika Ada) :   3.3.1 Pelanjutan Pertama :   3.3.2 Pelanjutan Kedua :   3.3.2 Pelanjutan Kedua :   3.4 Pegawai pernah diberi Pemberian Taraf Berpencen (PTB) :   Tiada v *   3.5 Cuti Tanpa Gaji (Jawatan Sekarang) :   Tiada v *   3.6 Cuti Separuh Gaji (Jawatan Sekarang) :   Tiada v *     3.7   Tidak Hadir Bertugas Tanpa Kebenaran (Tanpa cuti/Tanpa sebab) Tiada v *</td> <td>3.3       Pelanjutan Tempoh Percubaan (Jika Ada) :         3.3.1       Pelanjutan Pertama :         3.3.1       Pelanjutan Pertama :         3.3.2       Pelanjutan Kedua :         3.4       Pegawai pernah diberi Pemberian Taraf Berpencen (PTB) :         7       Tidak Hadir Bertugas Tanpa Kebenaran (Tanpa cuti/Tanpa sebab             3.7       Tidak Hadir Bertugas Tanpa Kebenaran (Tanpa cuti/Tanpa sebab       Tiada v *</td> <td>3.2.3       Sila Bih.       Pepee         3.3       Pelanjutan Tempoh Percubaan (Jika Ada):       Percubaan (Jika Ada):         3.3.1       Pelanjutan Pertama :       Image: Sila Pilih         3.3.2       Pelanjutan Kedua :       Image: Sila Pilih         3.4       Pegawai pernah diberi Pemberian Taraf Berpencen (PTB) :       Image: Tada V         3.5       Cuti Separuh Gaji (Jawatan Sekarang) :       Image: Tada V         3.6       Cuti Separuh Gaji (Jawatan Sekarang) :       Image: Tada V         3.7       Tidak Bedrage: Tanpa Kebenaran (Tanpa cuti/Tanpa sebab       Tiada V</td> <td>3.2.3       Sis Bih       Wiaki         3.3       Pelanjutan Tempoh Percubaan (Jika Ada) :       Wiaki         3.3.1       Pelanjutan Nerusan (Jika Ada) :       Image: Sila Pilih         3.3.1       Pelanjutan Kedua :       Image: Sila Pilih         3.3.2       Pelanjutan Kedua :       Image: Sila Pilih         3.4       Pegawai pernah diberi Pemberian Taraf Berpencen (PTB) :       Image: Tada V         3.4       Pegawai pernah diberi Pemberian Taraf Berpencen (PTB) :       Image: Tada V         3.5       Cuti Tanpa Gaji (Jawatan Sekarang) :       Image: Tada V         3.6       Cuti Separuh Gaji (Jawatan Sekarang) :       Image: Xia V         3.7       Tidak Hadir Bertugas Tanpa Kebanaran (Tanpa setab)       Tiada V</td> <td>3.23 Sia Riih     3.3     9 Pelanjutan Tempoh Percubaan (Jika Ada):     3.3.1   Pelanjutan Pertama :   3.3.2   Pelanjutan Kedua :     3.4   Pegawai pernah diberi Pemberian Taraf Berpencen (PTB):   Tiada ▼     3.6   Cuti Separuh Gaji (Jawatan Sekarang):   Tiada ▼     3.7   Tidak Hadir Bertugas Tanpa Kebenaran (Tanpa cuti/Tanpa sebab)     Tiada ▼ *     Miaki   Pepe   yang   dima:   adala   sama     Sila Pilih ▼ Sila Pilih   Sila Pilih ▼ Sila Pilih   Sila Pilih ▼ Sila Pilih     Sila Pilih ▼ Sila Pilih   Sila Pilih ▼ Sila Pilih  <tr< td=""></tr<></td>                                                                                                    | 3.3.1       Pelanjutan Pertama :       Image: Control of the perturbation of the perturbation of                                                                                                    | 3.3.1       Pelanjutan Pertama :       Image: Constraint of the perturbation of the perturbation                                                                                                    | 3.3.1       Pelanjutan Pertama :       Image: Sila Pilih * Sila Pilih * S                                                                                                    | 3.3.1       Pelanjutan Kedua :       Image: Sila Pilih visila Pilih visil                                                                                                    | 3.3.1       Pelanjutan Pertana :       Image: Sila Pilih visia Pilih visia Pi                                                                                                    | 3.3.1       Pelanjutan Pertama :       Image: Sila Pilih Image: Sila Pilih Image: Sila Pi                                                                                                    | 3.3.1       Pelanjutan Pertama :       Image: Sila Pilih       Sila Pilih       Sila Pilih       Sila Pilih       adala sama         3.3.2       Pelanjutan Kedua :       Image: Sila Pilih       Sila Pilih       Sila Pilih       sila Pilih       adala sama         3.4       Pegawai pernah diberi Pemberian Taraf Berpencen (PTB) :       Tiada v       Image: Sila Pilih       Sila Pilih       Sila Pilih       adala sama         3.4       Pegawai pernah diberi Pemberian Taraf Berpencen (PTB) :       Tiada v       Image: Sila Pilih       Sila Pilih       adala sama         3.5       Cuti Tanpa Gaji (Jawatan Sekarang) :       Tiada v       Image: Sila Pilih       Image: Sila Pilih       Image: Sila Pilih       Image: Sila Pilih       adala sama         3.6       Cuti Separuh Gaji (Jawatan Sekarang) :       Tiada v       Image: Sila Pilih       Image: Sila Pilih       Image                                                                                                    | 3.3.1       Pelanjutan Pertama :       Image: Sila Pilih visia Pilih       Sila Pilih visia Pilih       Sila Pilih visia Pilih       adala sama         3.4       Pegawai pernah diberi Pemberian Taraf Berpencen (PTB) :       Tiada visia       Tiada visia       Sila Pilih visia Pilih       Sila Pilih visia Pilih       Sila Pilih visia Pilih       adala sama         3.4       Pegawai pernah diberi Pemberian Taraf Berpencen (PTB) :       Tiada visia       Sila Pilih visia Pilih       Sila Pilih visia Pilih       Sila Pilih visia Pilih       adala sama         3.5       Cuti Tanpa Gaji (Jawatan Sekarang) :       Tiada visia       Sila Visia Visia Pilih visia Pilih visia Pilih                                                                                                    | 3.3.1       Pelanjutan Pertama :       Image: Constraint of the perturbation of the perturbation                                                             | <ul> <li>3.3.1 Pelanjutan Pertama :</li> <li>3.3.2 Pelanjutan Kedua :</li> <li>3.3.2 Pelanjutan Kedua :</li> <li>3.4 Pegawai pernah diberi Pemberian Taraf Berpencen (PTB) :</li> <li>3.5 Cuti Tanpa Gaji (Jawatan Sekarang) :</li> <li>Tiada v *</li> <li>3.6 Cuti Separuh Gaji (Jawatan Sekarang) :</li> <li>Tiada v *</li> <li>3.7 Tidak Hadir Bertugas Tanpa Kebenaran (Tanpa cuti/Tanpa sebab)</li> <li>Tiada v *</li> </ul>                                                                                                    | 3.3.2       Pelanjutan Kedua :       m       sita Pith       adalal sama         3.4       Pegawai pernah diberi Pemberian Taraf Berpencen (PTB) :       Tiada       *         3.5       Cutti Tanpa Gaji (Jawatan Sekarang) :       Tiada       *         3.6       Cutti Separuh Gaji (Jawatan Sekarang) :       Tiada       *         3.7       Tidak Hadir Bertugas Tanpa Kebenaran (Tanpa cutti/Tanpa sebab)       Tiada       *                                                                                                    | 3.3.2       Pelanjutan Kedua :       Image: Control of the period of the period                                                                                                    | 3.3.2     Pelanjutan Kedua :     m     sia Pilih     sia Pilih     sia Pilih     adala sama       3.4     Pegawai pernah diberi Pemberian Taraf Berpencen (PTB) :     Tiada     *     3.5     Cuti Tanpa Gaji (Jawatan Sekarang) :     Tiada     *       3.6     Cuti Separuh Gaji (Jawatan Sekarang) :     Tiada     *     3.6     Sila Pilih     Sila Pilih     Sila Pilih     adala sama       3.7     Tidak Hadir Bertugas Tanpa Kebenaran (Tanpa cuti/Tanpa sebab     Tiada     *     maklumat bertanda (*)                                                                                                    | 3.3.2       Pelanjutan Kedua :       Image: Control of the period of the period                                                                                                    | 3.3.2       Pelanjutan Kedua :       m       sia Fuin       sia Fuin       adala sama         3.4       Pegawai pernah diberi Pemberian Taraf Berpencen (PTB) :       Tiada v       sia       sia Fuin       sia Pilih       sia Pilih                                                                                                    | 3.3.2       Pelanjutan Kedua :       Image: Control of the penderian Taraf Berpencen (PTB) :       Image: Control of the penderian Taraf Berpencen (PTB) :       Image: Control of the penderian Taraf Berpe                                                                                                    | 3.3.2       Pelanjutan Kedua :       Image: Control of the penderian Taraf Berpencen (PTB) :       Image: Control of the penderian Taraf Berpencen (PTB) :       Image: Control of the penderian Taraf Berpe                                                                                                    | 3.3.2       Pelarijutan Kedua :       Image: Sila Pilih visita Pilih visita Pilih visi                                                                                                    | 3.3.2 Pelanjutan Kedua :<br>3.4 Pegawai pernah diberi Pemberian Taraf Berpencen (PTB) : Tiada v *<br>3.5 Cuti Tanpa Gaji (Jawatan Sekarang) : Tiada v *<br>3.6 Cuti Separuh Gaji (Jawatan Sekarang) : Tiada v *<br>3.7 Tidak Hadir Bertugas Tanpa Kebenaran (Tanpa cuti/Tanpa sebab Tiada v *                                                                                                    | 3.3.2       Pelanjutan Kedua :       Image: Sila Pilih       Image: Sila Pilih       Image: Sila P                                                                                                    | 3.3.1       Pelanjutan Pertama :       Image: Sila Pilih       Sila Pilih       Sila Pilih       adalaat         3.3.2       Pelanjutan Kedua :       Image: Sila Pilih       Sila Pilih       sila Pilih       adalaat         3.4       Pegawai pernah diberi Pemberian Taraf Berpencen (PTB) :       Image: Taaba       Sila Pilih       sila Pilih       adalaat         3.4       Pegawai pernah diberi Pemberian Taraf Berpencen (PTB) :       Image: Taaba       Sila Pilih       sama         3.5       Cuti Tanpa Gaji (Jawatan Sekarang) :       Image: Taaba       Sila Pilih       Sila Pilih       adalaat         3.6       Cuti Separuh Gaji (Jawatan Sekarang) :       Image: Taaba       Sila Pilih       Sila Pilih       adalaat         3.6       Cuti Separuh Gaji (Jawatan Sekarang) :       Image: Taaba       Sila Pilih       Sila Pilih       adalat         3.7       Tidak Hadir Bertugas Tanpa Kebenaran (Tanpa cuti/Tanpa sebab       Image: Taaba       maklumat bertanda (*)       maklumat bertanda (*)                                                                                                    | 3.3.1       Pelanjutan Pertama :       Image: Constraint of the pertama is a pertama is a pertama i                                                                                                    | 3.3       Pelanjutan Tempoh Percubaan (Jika Ada) :       dimasti adalah         3.3.1       Pelanjutan Pertama :       m       sila Pilih       sila Pilih       adalah         3.3.2       Pelanjutan Kedua :       m       m       sila Pilih       sila Pilih       adalah         3.4       Pegawai pernah diberi Pemberian Taraf Berpencen (PTB) :       Tiada       *       3.Mesej maklumat perlu         3.6       Cuti Separuh Gaji (Jawatan Sekarang) :       Tiada       *       3.Mesej maklumat perlu         3.7       Tidak Hadir Bertugas Tanpa Kebenaran (Tanpa cuti/Tanpa sebab       Tiada       *       maklumat bertanda (*)                                                                                                    | <ul> <li>3.3 Pelanjutan Tempoh Percubaan (Jika Ada):</li> <li>3.3.1 Pelanjutan Tempoh Percubaan (Jika Ada):</li> <li>3.3.2 Pelanjutan Kedua :</li> <li>3.4 Pegawai pernah diberi Pemberian Taraf Berpencen (PTB):</li> <li>3.5 Cuti Tanpa Gaji (Jawatan Sekarang):</li> <li>3.6 Cuti Separuh Gaji (Jawatan Sekarang):</li> <li>3.7 Tidak Hadir Bertugas Tanpa Kebenaran (Tanpa cuti/Tanpa sebab</li> <li>3.7 Tidak Hadir Bertugas Tanpa Kebenaran (Tanpa cuti/Tanpa sebab</li> </ul>                                                                                                    | 3.3       Pelanjutan Tempoh Percubaan (Jika Ada):       yang dimas adalah sila Pilih visila Pilih visila Pilih v                                                                                                    | 3.3 Pelanjutan Tempoh Percubaan (Jika Ada):   3.3.1 Pelanjutan Tertama :   3.3.2 Pelanjutan Kedua :   3.3.2 Pelanjutan Kedua :   3.4 Pegawai pernah diberi Pemberian Taraf Berpencen (PTB):   Tiada v   3.5 Cuti Tanpa Gaji (Jawatan Sekarang):   Tiada v   3.6   Cuti Separuh Gaji (Jawatan Sekarang):   Tiada v   3.7   Tidak Hadir Bertugas Tanpa Kebenaran (Tanpa cuti/Tanpa sebab)   Tiada v *                                                                                                    | 3.3 Pelanjutan Tempoh Percubaan (Jika Ada) :   3.3.1 Pelanjutan Yedua :   3.3.2 Pelanjutan Kedua :   3.3.2 Pelanjutan Kedua :   3.4 Pegawai pernah diberi Pemberian Taraf Berpencen (PTB) :   3.5 Cuti Tanpa Gaji (Jawatan Sekarang) :   3.6 Cuti Separuh Gaji (Jawatan Sekarang) :   3.7 Tidak Hadir Bertugas Tanpa Kebenaran (Tanpa sebab)     Tidat * *     3.7                                                                                                    | 3.3 Pelanjutan Tempoh Percubaan (Jika Ada) :   3.3.1 Pelanjutan Tempoh Percubaan (Jika Ada) :   3.3.2 Pelanjutan Kedua :   3.3.2 Pelanjutan Kedua :   3.4 Pegawai pernah diberi Pemberian Taraf Berpencen (PTB) :   3.5 Cuti Tanpa Gaji (Jawatan Sekarang) :   3.6 Cuti Separuh Gaji (Jawatan Sekarang) :   3.7 Tidak Hadir Bertugas Tanpa Kebenaran (Tanpa sebab)     Tidak v                                                                                                    | 3.3 Pelanjutan Tempoh Percubaan (Jika Ada) :   3.3.1 Pelanjutan Pertama :   3.3.2 Pelanjutan Kedua :   3.3.2 Pelanjutan Kedua :   3.4 Pegawai pernah diberi Pemberian Taraf Berpencen (PTB) :   Tiada v *   3.5 Cuti Tanpa Gaji (Jawatan Sekarang) :   Tiada v *   3.6 Cuti Separuh Gaji (Jawatan Sekarang) :   Tiada v *     3.7   Tidak Hadir Bertugas Tanpa Kebenaran (Tanpa cuti/Tanpa sebab) Tiada v *                                                                                                    | 3.3       Pelanjutan Tempoh Percubaan (Jika Ada) :         3.3.1       Pelanjutan Pertama :         3.3.1       Pelanjutan Pertama :         3.3.2       Pelanjutan Kedua :         3.4       Pegawai pernah diberi Pemberian Taraf Berpencen (PTB) :         7       Tidak Hadir Bertugas Tanpa Kebenaran (Tanpa cuti/Tanpa sebab             3.7       Tidak Hadir Bertugas Tanpa Kebenaran (Tanpa cuti/Tanpa sebab       Tiada v *                                                                                                    | 3.2.3       Sila Bih.       Pepee         3.3       Pelanjutan Tempoh Percubaan (Jika Ada):       Percubaan (Jika Ada):         3.3.1       Pelanjutan Pertama :       Image: Sila Pilih         3.3.2       Pelanjutan Kedua :       Image: Sila Pilih         3.4       Pegawai pernah diberi Pemberian Taraf Berpencen (PTB) :       Image: Tada V         3.5       Cuti Separuh Gaji (Jawatan Sekarang) :       Image: Tada V         3.6       Cuti Separuh Gaji (Jawatan Sekarang) :       Image: Tada V         3.7       Tidak Bedrage: Tanpa Kebenaran (Tanpa cuti/Tanpa sebab       Tiada V                                                                                                    | 3.2.3       Sis Bih       Wiaki         3.3       Pelanjutan Tempoh Percubaan (Jika Ada) :       Wiaki         3.3.1       Pelanjutan Nerusan (Jika Ada) :       Image: Sila Pilih         3.3.1       Pelanjutan Kedua :       Image: Sila Pilih         3.3.2       Pelanjutan Kedua :       Image: Sila Pilih         3.4       Pegawai pernah diberi Pemberian Taraf Berpencen (PTB) :       Image: Tada V         3.4       Pegawai pernah diberi Pemberian Taraf Berpencen (PTB) :       Image: Tada V         3.5       Cuti Tanpa Gaji (Jawatan Sekarang) :       Image: Tada V         3.6       Cuti Separuh Gaji (Jawatan Sekarang) :       Image: Xia V         3.7       Tidak Hadir Bertugas Tanpa Kebanaran (Tanpa setab)       Tiada V                                                                                                    | 3.23 Sia Riih     3.3     9 Pelanjutan Tempoh Percubaan (Jika Ada):     3.3.1   Pelanjutan Pertama :   3.3.2   Pelanjutan Kedua :     3.4   Pegawai pernah diberi Pemberian Taraf Berpencen (PTB):   Tiada ▼     3.6   Cuti Separuh Gaji (Jawatan Sekarang):   Tiada ▼     3.7   Tidak Hadir Bertugas Tanpa Kebenaran (Tanpa cuti/Tanpa sebab)     Tiada ▼ *     Miaki   Pepe   yang   dima:   adala   sama     Sila Pilih ▼ Sila Pilih   Sila Pilih ▼ Sila Pilih   Sila Pilih ▼ Sila Pilih     Sila Pilih ▼ Sila Pilih   Sila Pilih ▼ Sila Pilih <tr< td=""></tr<>                                                                                                    |
| 3.7       Tidak Hadir Bertugas Tanpa Kebenaran (Tanpa cuti/Tanpa sebab<br>munasebah) (Jawatan Sekarang):       Tidak       *       maklumat bertanda (*)         tidak dimasukkan                                                                                                    | 3.3.2       Pelanjutan Kedua :       mm       Sila Plih       Sila Plih       adalah sama         3.4       Pegawai pernah diberi Pemberian Taraf Berpencen (PTB) :       Tiada       *       3.Mesej maklumat perlu dilengkapkan dipaparkan sekiranya maklumat bertanda (*) tidak dimasukkan       3.Mesej maklumat bertanda (*) tidak dimasukkan                                                                                                    | 3.4       Pegawai pernah diberi Pemberian Taraf Berpencen (PTB) :       Tiada v *       3.6       Sama         3.5       Cuti Tanpa Gaji (Jawatan Sekarang) :       Tiada v *       3.0       Sama         3.6       Cuti Separuh Gaji (Jawatan Sekarang) :       Tiada v *       3.0       Sama         3.7       Tidak Hadir Bertugas Tanpa Kebenaran (Tanpa cuti/Tanpa sebab       Tiada v *       maklumat bertanda (*)         tidak dimasukkan       Sekarang) :       Sama       Sama                                                                                                    | 3.4       Pegawai pernah diberi Pemberian Taraf Berpencen (PTB):       Tiada v       X         3.5       Cuti Tanpa Gaji (Jawatan Sekarang):       Tiada v       X         3.6       Cuti Separuh Gaji (Jawatan Sekarang):       Tiada v       X         3.7       Tidak Hadir Bertugas Tanpa Kebenaran (Tanpa cuti/Tanpa sebab<br>munasabah) (Jawatan Sekarang):       Tiada v       X                                                                                                    | 3.4       Pegawai pernah diberi Pemberian Tarat Berpencen (PTB):       Tiada       Tiada       *         3.5       Cuti Tanpa Gaji (Jawatan Sekarang):       Tiada       *       3.Mesej maklumat perlu dilengkapkan dipaparkan sekiranya maklumat bertanda (*) tidak dimasukkan         3.7       Tidak Hadir Bertugas Tanpa Kebenaran (Tanpa cuti/Tanpa sebab       Tiada       *       *                                                                                                    | 3.5       Cuti Tanpa Gaji (Jawatan Sekarang) :       Tiada v *       3.Mesej maklumat perlu dilengkapkan dipaparkan sekiranya maklumat bertanda (*) tidak dimasukkan         3.7       Tidak Hadir Bertugas Tanpa Kebenaran (Tanpa cuti/Tanpa sebab       Tiada v *       maklumat bertanda (*) tidak dimasukkan                                                                                                    | 3.5       Cuti Tanpa Gaji (Jawatan Sekarang) :       Tiada v *       3.Mesej maklumat perlu dilengkapkan dipaparkan sekiranya         3.6       Cuti Separuh Gaji (Jawatan Sekarang) :       Tiada v *       dipaparkan sekiranya maklumat bertanda (*) tidak dimasukkan                                                                                                    | 3.5       Cuti Tanpa Gaji (Jawatan Sekarang) :       Tiada v *       S. Niesej maxturnat pertud         3.6       Cuti Separuh Gaji (Jawatan Sekarang) :       Tiada v *       dilengkapkan         3.7       Tidak Hadir Bertugas Tanpa Kebenaran (Tanpa cuti/Tanpa sebab       Tiada v *       maklumat bertanda (*)         tidak dimasukkan       tidak dimasukkan       tidak dimasukkan                                                                                                    | 3.5       Cuti Tanpa Gaji (Jawatan Sekarang) :       Tiada v *       3.Mesej maklumat perlu dilengkapkan dipaparkan sekiranya         3.6       Cuti Separuh Gaji (Jawatan Sekarang) :       Tiada v *       dipaparkan sekiranya maklumat bertanda (*) tidak dimasukkan                                                                                                    | 3.4       Pegawai pernah diberi Pemberian Taraf Berpencen (PTB):       Tiada       *         3.5       Cuti Tanpa Gaji (Jawatan Sekarang):       Tiada       *       3.Mesej maklumat perlu dilengkapkan dipaparkan sekiranya maklumat bertanda (*) tidak dimasukkan         3.6       Cuti Separuh Gaji (Jawatan Sekarang):       Tiada       *       dipaparkan sekiranya maklumat bertanda (*) tidak dimasukkan                                                                                                    | 3.4       Pegawai pernah diberi Pemberian Taraf Berpencen (PTB):       Tiada v ×       3.6         3.5       Cuti Tanpa Gaji (Jawatan Sekarang):       Tiada v ×       3.Mesej maklumat perlu dilengkapkan dipaparkan sekiranya maklumat bertanda (*) tidak dimasukkan         3.6       Cuti Separuh Gaji (Jawatan Sekarang):       Tiada v ×       3.Mesej maklumat perlu dilengkapkan dipaparkan sekiranya maklumat bertanda (*) tidak dimasukkan                                                                                                    | 3.4       Pegawai pernah diberi Pemberian Taraf Berpencen (PTB) :       Tiada v *       3.5       Cuti Tanpa Gaji (Jawatan Sekarang) :       Tiada v *       3.Mesej maklumat perlu dilengkapkan dipaparkan sekiranya maklumat bertanda (*) tidak dimasukkan         3.7       Tidak Hadir Bertugas Tanpa Kebenaran (Tanpa cuti/Tanpa sebab munasabah) (Jawatan Sekarang) :       Tiada v *       3.Mesej maklumat perlu dilengkapkan dipaparkan sekiranya maklumat bertanda (*) tidak dimasukkan                                                                                                    | 3.4       Pegawai pernah diberi Pemberian Taraf Berpencen (PTB) :       Tiada v *       3.4       Sita Pilih v Sita Pilih       Sama         3.4       Pegawai pernah diberi Pemberian Taraf Berpencen (PTB) :       Tiada v *       3.Mesej maklumat perlu dilengkapkan dipaparkan sekiranya         3.6       Cuti Separuh Gaji (Jawatan Sekarang) :       Tiada v *       3.Mesej maklumat perlu dilengkapkan dipaparkan sekiranya maklumat bertanda (*) tidak dimasukkan                                                                                                    | 3.3.2       Pelanjutan Kedua :       Image: Constraint of the penderian Taraf Berpencen (PTB) :       Image: Constraint of the penderian Taraf Berpencen (PTB) :       Image: Constraint of the penderian T                                                                                                    | 3.3.2       Pelanjutan Kedua :       adala         3.4       Pegawai pernah diberi Pemberian Taraf Berpencen (PTB) :       Tiada v *         3.5       Cuti Tanpa Gaji (Jawatan Sekarang) :       Tiada v *         3.6       Cuti Separuh Gaji (Jawatan Sekarang) :       Tiada v *         3.7       Tidak Hadir Bertugas Tanpa Kebenaran (Tanpa cuti/Tanpa sebab<br>munasabah) (Jawatan Sekarang) :       Tiada v *                                                                                                    | 3.3.2       Pelanjutan Kedua :       Image: Sala Pulih       Sala Pulih       Sala Pulih       adala sama         3.4       Pegawai pernah diberi Pemberian Taraf Berpencen (PTB) :       Tiada • *       Image: Sala Pulih       Sala Pulih       sama         3.4       Pegawai pernah diberi Pemberian Taraf Berpencen (PTB) :       Tiada • *       Image: Sala Pulih       Sala Pulih       sama         3.4       Pegawai pernah diberi Pemberian Taraf Berpencen (PTB) :       Tiada • *       Image: Sala Pulih       Sala Pulih       sama         3.5       Cuti Tanpa Gaji (Jawatan Sekarang) :       Tiada • *       Image: Sala Pulih       Sala Pulih       Sala Pulih       sama         3.6       Cuti Separuh Gaji (Jawatan Sekarang) :       Tiada • *       Image: Sala Pulih       Sala Pulih       Sala Pulih       Sala Pulih       sama         3.7       Tidak Hadir Bertugas Tanpa Kebenaran (Tanpa cuti/Tanpa sebab       Tiada • *       maklumat bertanda (*)       tidak dimasukkan                                                                                                    | 3.3.2       Pelanjutan Kedua :       Image: Sila Pilih visia Pilih visia Pili                                                                                                    | 3.3.1       Pelanjutan Pertama :       Image: Constraint of the pertama is in pertama is in p                                                                                                    | 3.3.1       Pelanjutan Pertama :       Image: Constraint of the perturbation of the perturbation                                                                                                    | 3.3       Pelanjutan Tempoh Percubaan (Jika Ada):       dima:         3.3.1       Pelanjutan Pertama :       Image: Constraint of the percent of the percent of the perc                                                                                                    | 3.3 Pelanjutan Tempoh Percubaan (Jika Ada) :<br>3.3.1 Pelanjutan Pertama :<br>3.3.2 Pelanjutan Kedus :<br>3.4 Pegawai pernah diberi Pemberian Taraf Berpencen (PTB) :<br>3.5 Cuti Tanpa Gaji (Jawatan Sekarang) :<br>3.6 Cuti Separuh Gaji (Jawatan Sekarang) :<br>3.7 Tidak Hadir Bertugas Tanpa Kebenaran (Tanpa cuti/Tanpa sebab<br>munasabah) (Jawatan Sekarang) :<br>Tiada v ×<br>3.7 Tidak Hadir Bertugas Tanpa Kebenaran (Tanpa cuti/Tanpa sebab                                                                                                    | 3.3       Pelanjutan Tempoh Percubaan (Jika Ada) :       dima         3.3.1       Pelanjutan Tempoh Percubaan (Jika Ada) :       ima         3.3.2       Pelanjutan Yertama :       ima         3.3.2       Pelanjutan Yertama :       ima         3.4       Pegawai pernah diberi Pemberian Taraf Berpencen (PTB) :       Yiada v *         3.5       Cuti Tanpa Gaji (Jawatan Sekarang) :       Tiada v *         3.6       Cuti Separuh Gaji (Jawatan Sekarang) :       Tiada v *         3.7       Tidak Hadir Bertugas Tanpa Kebenaran (Tanpa cuti/Tanpa sebab       Tiada v *         wumasabah) (Jawatan Sekarang) :       Tiada v *       dipaparkan sekiranya maklumat bertanda (*) tidak dimasukkan                                                                                                    | 3.3       Pelanjutan Tempoh Percubaan (Jika Ada):       dimas         3.3.1       Pelanjutan Pertama :       imas         3.3.2       Pelanjutan Kedus :       imas         3.4       Pegawai pernah diberi Pemberian Taraf Berpencen (PTB):       imada v         3.4       Pegawai pernah diberi Pemberian Taraf Berpencen (PTB):       imada v         3.5       Cuti Tanpa Gaji (Jawatan Sekarang):       imada v         3.6       Cuti Separuh Gaji (Jawatan Sekarang):       imada v         3.7       Tidak Hadir Bertugas Tanpa Kebenaran (Tanpa cuti/Tanpa sebab       imada v         munasabah) (Jawatan Sekarang):       imada v                                                                                                    | 3.3       Pelanjutan Tempoh Percubaan (Jika Ada) :       dimas         3.3.1       Pelanjutan Pertama :       m       sila Plih       sila Plih       adalat         3.3.2       Pelanjutan Kedua :       m       sila Plih       sila Plih       sila Plih       adalat         3.4       Pegawai pernah diberi Pemberian Taraf Berpencen (PTB) :       Tiada v        3.Mesej maklumat perlu       dilengkapkan         3.5       Cuti Separuh Gaji (Jawatan Sekarang) :       Tiada v        3.Mesej maklumat perlu       dilengkapkan         3.6       Cuti Separuh Gaji (Jawatan Sekarang) :       Tiada v       munasabah) (Jawatan Sekarang) :       tiada v       maklumat bertanda (*)         tidak Hadir Bertugas Tanpa Kebenaran (Tanpa cuti/Tanpa sebab       Tiada v       maklumat bertanda (*)       tidak dimasukkan                                                                                                    | <ul> <li>b.3 Pelanjutan lempon Pecubaan (Jika Ada) :</li> <li>3.3.1 Pelanjutan Pertama :</li> <li>3.3.2 Pelanjutan Kedua :</li> <li>3.4 Pegawai pernah diberi Pemberian Taraf Berpencen (PTB) :</li> <li>Tiada v *</li> <li>3.5 Cuti Tanpa Gaji (Jawatan Sekarang) :</li> <li>Tiada v *</li> <li>3.6 Cuti Separuh Gaji (Jawatan Sekarang) :</li> <li>Tiada v *</li> <li>3.7 Tidak Hadir Bertugas Tanpa Kebenaran (Tanpa cuti/Tanpa sebab Tiada v *</li> <li>Tiada v *</li> <li>Tidak v *</li> <li>Tidak v *</li> <li>Tidak V *</li> <li>Tidak V *</li> <li>Tidak</li></ul>                                                                                                    | 3.3.1       Pelanjutan Pertama :       Image: Sila Pilih *       Sila Pilih *                                                                                                    | 3.3.1       Pelanjutan Pertama :       Image: Sila Pilih *       Sila Pilih *                                                                                                    | 3.3.1       Pelanjutan Pertama :       Image: Constraint of the pertama is the pertama is th                                                                                                    | <ul> <li>3.3.2 Pelanjutan sertama :</li> <li>3.3.2 Pelanjutan Kedua :</li> <li>3.4 Pegawai pernah diberi Pemberian Taraf Berpencen (PTB) :</li> <li>Tiada v *</li> <li>3.6 Cuti Separuh Gaji (Jawatan Sekarang) :</li> <li>Tiada v *</li> <li>3.7 Tidak Hadir Bertugas Tanpa Kebenaran (Tanpa cuti/Tanpa sebab</li> <li>Tiada v *</li> </ul>                                                                                                    | 3.3.2       Pelanjutan Kedua :       Image: Constraint of the period of the period of the per                                                                                                    | 3.3.2       Pelanjutan Kedua :       m       Sila Pilih       Sila Pilih       adalal sama         3.4       Pegawai pernah diberi Pemberian Taraf Berpencen (PTB) :       Tiada •       *       3.6       Cuti Tanpa Gaji (Jawatan Sekarang) :       Tiada •       *       3.Mesej maklumat perlu dilengkapkan dipaparkan sekiranya maklumat bertanda (*) tidak dimasukkan                                                                                                    | 3.3.2       Pelanjutan Kedua :       adalal         3.4       Pegawai pernah diberi Pemberian Taraf Berpencen (PTB) :       Tiada v ×         3.5       Cuti Tanpa Gaji (Jawatan Sekarang) :       Tiada v ×         3.6       Cuti Separuh Gaji (Jawatan Sekarang) :       Tiada v ×         3.7       Tidak Hadir Bertugas Tanpa Kebenaran (Tanpa cuti/Tanpa sebab<br>munasabah) (Jawatan Sekarang) :       Tiada v ×                                                                                                    | 3.3.2       Pelanjutan Kedua : <ul> <li></li></ul>                                                                                                    | 3.3.2       Pelanjutan Kedua :       adala         3.4       Pegawai pernah diberi Pemberian Taraf Berpencen (PTB) :       Tiada v *         3.5       Cuti Tanpa Gaji (Jawatan Sekarang) :       Tiada v *         3.6       Cuti Separuh Gaji (Jawatan Sekarang) :       Tiada v *         3.7       Tidak Hadir Bertugas Tanpa Kebenaran (Tanpa cuti/Tanpa sebab<br>munasabah) (Jawatan Sekarang) :       Tiada v *                                                                                                    | 3.3.2       Pelarijutan Kedua :       adala         3.4       Pegawai pernah diberi Pemberian Taraf Berpencen (PTB) :       Tiada v *         3.5       Cuti Tanpa Gaji (Jawatan Sekarang) :       Tiada v *         3.6       Cuti Separuh Gaji (Jawatan Sekarang) :       Tiada v *         3.7       Tidak Hadir Bertugas Tanpa Kebenaran (Tanpa cuti/Tanpa sebab munasabah) (Jawatan Sekarang) :       Tiada v *                                                                                                    | 3.3.2       Pelanjutan Kedua :       adala         3.4       Pegawai pernah diberi Pemberian Taraf Berpencen (PTB) :       Tiada v *         3.5       Cuti Tanpa Gaji (Jawatan Sekarang) :       Tiada v *         3.6       Cuti Separuh Gaji (Jawatan Sekarang) :       Tiada v *         3.7       Tidak Hadir Bertugas Tanpa Kebenaran (Tanpa cuti/Tanpa sebab       Tiada v *         umunasabah) (Jawatan Sekarang) :       Tiada v *                                                                                                    | 3.3.2       Pelanjutan Kedua :       adala         3.4       Pegawai pernah diberi Pemberian Taraf Berpencen (PTB) :       Tiada v *         3.5       Cuti Tanpa Gaji (Jawatan Sekarang) :       Tiada v *         3.6       Cuti Separuh Gaji (Jawatan Sekarang) :       Tiada v *         3.7       Tidak Hadir Bertugas Tanpa Kebenaran (Tanpa cuti/Tanpa sebab       Tiada v *         munasabahi) (Jawatan Sekarang) :       Tiada v *                                                                                                    | 3.3.2       Pelanjutan Kedua :       m       Sila Pilih       Sila Pilih       adala sama         3.4       Pegawai pernah diberi Pemberian Taraf Berpencen (PTB) :       Tiada v       x       sma       sma         3.6       Cuti Tanpa Gaji (Jawatan Sekarang) :       Tiada v       x       sma       sma       dilengkapkan         3.7       Tidak Hadir Bertugas Tanpa Kebenaran (Tanpa cuti/Tanpa sebab       Tiada v       x       maklumat bertanda (*)       tidak dimasukkan                                                                                                    | 3.3.1       Pelanjutan Pertama :       Image: Sila Pilih       Sila Pilih       Sila Pilih       adala         3.3.2       Pelanjutan Kedua :       Image: Sila Pilih       Sila Pilih       sila Pilih       adala         3.4       Pegawai pernah diberi Pemberian Taraf Berpencen (PTB) :       Tiada v       Image: Sila Pilih       Sila Pilih       adala         3.4       Pegawai pernah diberi Pemberian Taraf Berpencen (PTB) :       Tiada v       Image: Sila Pilih       Sila Pilih       Image: Sila Pilih       adala         3.4       Pegawai pernah diberi Pemberian Taraf Berpencen (PTB) :       Tiada v       Image: Sila Pilih       Image: Sila Pilih                                                                                                    | 3.3.1       Pelanjutan Pertama :       Image: Constraint of the perturbation of the perturbation                                                                                                    | 3.3.1       Pelanjutan Pertama :       Image: Sila Pilih * Sila Pilih * * * * * * * * * * * * * * * * * * *                                                                                                    | 3.3.1       Pelanjutan Kedua :       Image: Sila Pilih visila Pilih visil                                                                                                    | 3.3.1       Pelanjutan Pertana :       Image: Sila Pilih visila Pilih vis                                                                                                    | 3.3.1       Pelanjutan Pertama :       Image: Sila Pilih       Sila Pilih       Sila Pilih       Image: Sila Pilih       Image: Sila Pilih                                                                                                    | 3.3.1       Pelanjutan Pertama :       Image: Sila Pilih       Sila Pilih       Sila Pilih       Sila Pilih       adala sama         3.3.2       Pelanjutan Kedua :       Image: Sila Pilih       Sila Pilih       Sila Pilih       sila Pilih       adala sama         3.4       Pegawai pernah diberi Pemberian Taraf Berpencen (PTB) :       Tiada v       *       Image: Sila Pilih       Sila Pilih       Sila Pilih       Sila Pilih       adala sama         3.4       Pegawai pernah diberi Pemberian Taraf Berpencen (PTB) :       Tiada v       *       Image: Sila Pilih       Sila Pilih       Sila Pilih       Sila Pilih       adala sama         3.5       Cuti Tanpa Gaji (Jawatan Sekarang) :       Tiada v       *       Image: Sila Pilih       Sila Pilih       Sila Pilih       Sila Pilih       adala sama         3.6       Cuti Tanpa Gaji (Jawatan Sekarang) :       Tiada v       *       Image: Sila Pilih       Sila Pilih                                                                                                    | 3.3.1       Pelanjutan Pertama :       Image: Sila Pilih visia Pilih       Sila Pilih visia Pilih       Sila Pilih visia Pilih       adala sama         3.4       Pegawai pernah diberi Pemberian Taraf Berpencen (PTB) :       Tiada visia       Image: Sila Pilih visia Pilih       Sila Pilih visia Pilih       Sila Pilih visia Pilih       adala sama         3.4       Pegawai pernah diberi Pemberian Taraf Berpencen (PTB) :       Tiada visia       Image: Sila Pilih visia Pilih visia                                                                                                    | 3.1       Pelanjutan Pertama :       Image: Constraint of the perturbation of the perturbation of                                                            | <ul> <li>3.3.1 Pelanjutan Pertama :</li> <li>3.3.2 Pelanjutan Kedua :</li> <li>3.3.2 Pelanjutan Kedua :</li> <li>3.4 Pegawai pernah diberi Pemberian Taraf Berpencen (PTB) :</li> <li>3.5 Cuti Tanpa Gaji (Jawatan Sekarang) :</li> <li>Tiada v *</li> <li>3.6 Cuti Separuh Gaji (Jawatan Sekarang) :</li> <li>Tiada v *</li> <li>3.7 Tidak Hadir Bertugas Tanpa Kebenaran (Tanpa cuti/Tanpa sebab</li> <li>Tiada v *</li> </ul>                                                                                                    | 3.3.2       Pelanjutan Kedua :       Image: Sila Pilih visita Pilih visita Pilih Pilih Pili                                                                                                    | 3.3.2       Pelanjutan Kedua :       Image: Control of the period of the period                                                                                                    | 3.3.2       Pelanjutan Kedua :       Image: Control of the period of the period                                                                                                    | 3.3.2       Pelanjutan Kedua :       Image: Control of the period of the period                                                                                                    | 3.3.2       Pelanjutan Kedua :       adala         3.4       Pegawai pernah diberi Pemberian Taraf Berpencen (PTB) :       Tiada v         3.5       Cuti Tanpa Gaji (Jawatan Sekarang) :       Tiada v         3.6       Cuti Separuh Gaji (Jawatan Sekarang) :       Tiada v         3.7       Tidak Hadir Bertugas Tanpa Kebenaran (Tanpa cuti/Tanpa sebab       Tiada v         munasabah) (Jawatan Sekarang) :       Tiada v                                                                                                    | 3.3.2       Pelanjutan Kedua :       Image: Control of the penderian Taraf Berpencen (PTB) :       Image: Control of the penderian Taraf Berpencen (PTB) :       Image: Control of the penderian Taraf Berpe                                                                                                    | 3.3.2       Pelanjutan Kedua :       Image: Control of the penderian Taraf Berpencen (PTB) :       Image: Control of the penderian Taraf Berpencen (PTB) :       Image: Control of the penderian Taraf Berpe                                                                                                    | 3.3.2       Pelarijutan Kedua :       Image: Sila Pilih visita Pilih visita Pilih visi                                                                                                    | <ul> <li>3.3.1 Pelanjutan vertama :</li> <li>3.3.2 Pelanjutan Kedua :</li> <li>3.4 Pegawai pernah diberi Pemberian Taraf Berpencen (PTB) :</li> <li>Tiada v *</li> <li>3.5 Cuti Tanpa Gaji (Jawatan Sekarang) :</li> <li>Tiada v *</li> <li>3.6 Cuti Separuh Gaji (Jawatan Sekarang) :</li> <li>Tiada v *</li> <li>3.7 Tidak Hadir Bertugas Tanpa Kebenaran (Tanpa cuti/Tanpa sebab</li> <li>Tiada v *</li> <li>Tiada v *</li> </ul>                                                                                                    | 3.3.2       Pelanjutan Kedua :       Image: Sila Pilih       Image: Sila Pilih       Image: Sila P                                                                                                    | 3.3.1       Pelanjutan Pertama :       Image: Sila Pilih v       Sila Pilih v       Sila Pilih v       Sila Pilih v       Sila Pilih v       adalaat adalaat adalaat samaa         3.3.2       Pelanjutan Kedua :       Image: V       Image: V       Sila Pilih v       Sila Pilih v       Sila Pilih v       adalaat adalaat samaa         3.4       Pegawai pernah diberi Pemberian Taraf Berpencen (PTB) :       Image: V       Image: V <t< td=""><td>3.3.1       Pelanjutan Pertama :       Image: Constraint of the pertama is adalaher is adalaher is ad</td><td>3.3       Pelanjutan Tempoh Percubaan (Jika Ada) :       dimasti         3.3.1       Pelanjutan Pertama :       m       sila Pilih       sila Pilih       adalah         3.3.2       Pelanjutan Kedua :       m       sila Pilih       sila Pilih       sila Pilih       sila Allah         3.4       Pegawai pernah diberi Pemberian Taraf Berpencen (PTB) :       Tiada       *       3.Mesej maklumat perlu         3.6       Cuti Separuh Gaji (Jawatan Sekarang) :       Tiada       *       3.Mesej maklumat perlu         3.7       Tidak Hadir Bertugas Tanpa Kebenaran (Tanpa cuti/Tanpa sebab       Tiada       *       maklumat bertanda (*)         tidak dimasukkan       Tiada       *       tidak dimasukkan       tidak dimasukkan</td><td><ul> <li>3.3 Pelanjutan Tempoh Percubaan (Jika Ada):</li> <li>3.3.1 Pelanjutan Tempoh Percubaan (Jika Ada):</li> <li>3.3.2 Pelanjutan Kedua :</li> <li>3.4 Pegawai pernah diberi Pemberian Taraf Berpencen (PTB):</li> <li>3.5 Cuti Tanpa Gaji (Jawatan Sekarang):</li> <li>3.6 Cuti Separuh Gaji (Jawatan Sekarang):</li> <li>3.7 Tidak Hadir Bertugas Tanpa Kebenaran (Tanpa cuti/Tanpa sebab<br/>munasabab) (Jawatan Sekarang):</li> </ul></td><td>3.3       Pelanjutan Tempoh Percubaan (Jika Ada):       yang dimas adalah sila Pilih visia Pilih visi</td><td>3.3 Pelanjutan Tempoh Percubaan (Jika Ada):   3.3.1 Pelanjutan Tempoh Percubaan (Jika Ada):   3.3.2 Pelanjutan Kedua :   3.3.2 Pelanjutan Kedua :   3.4 Pegawai pernah diberi Pemberian Taraf Berpencen (PTB):   Tiada v *   3.5 Cuti Tanpa Gaji (Jawatan Sekarang):   Tiada v *   3.6 Cuti Separuh Gaji (Jawatan Sekarang):   Tiada v *   3.7   Tidak Hadir Bertugas Tanpa Kebenaran (Tanpa cuti/Tanpa sebab)   Tiada v *   umasabah) (Jawatan Sekarang):</td><td>3.3       Pelanjutan Tempoh Percubaan (Jika Ada):         3.3.1       Pelanjutan Tertama :         3.3.2       Pelanjutan Kedua :         3.3.2       Pelanjutan Kedua :         3.4       Pegawai pernah diberi Pemberian Taraf Berpencen (PTB):         3.4       Pegawai pernah diberi Pemberian Taraf Berpencen (PTB):         3.5       Cuti Tanpa Gaji (Jawatan Sekarang):         3.6       Cuti Separuh Gaji (Jawatan Sekarang):         3.7       Tidak Hadir Bertugas Tanpa Kebenaran (Tanpa cuti/Tanpa sebab)         Tiada v *       dipaparkan sekiranya maklumat bertanda (*) tidak dimasukkan</td><td>3.3 Pelanjutan Tempoh Percubaan (Jika Ada):   3.3.1 Pelanjutan Tempoh Percubaan (Jika Ada):   3.3.2 Pelanjutan Kedua :   3.3.2 Pelanjutan Kedua :   3.4 Pegawai pernah diberi Pemberian Taraf Berpencen (PTB):   3.5 Cuti Tanpa Gaji (Jawatan Sekarang):   3.6 Cuti Separuh Gaji (Jawatan Sekarang):   3.7 Tidak Hadir Bertugas Tanpa Kebenaran (Tanpa cuti/Tanpa sebab   Tiada v *   3.7   Tidak Hadir Bertugas Tanpa Kebenaran (Tanpa cuti/Tanpa sebab     Tiada v *   and Liak Hadir Bertugas Tanpa Kebenaran (Tanpa sebab)     Tiada v *     Sila Pilih     Tidak Hadir Bertugas Tanpa Kebenaran (Tanpa sebab)     Tiada v *     Sila Pilih     Sila Pilih  <!--</td--><td>3.3 Pelanjutan Tempoh Percubaan (Jika Ada) :   3.3.1 Pelanjutan Pertama :   3.3.2 Pelanjutan Kedua :   3.3.2 Pelanjutan Kedua :   3.4 Pegawai pernah diberi Pemberian Taraf Berpencen (PTB) :   3.4 Pegawai pernah diberi Pemberian Taraf Berpencen (PTB) :   3.5 Cuti Tanpa Gaji (Jawatan Sekarang) :   3.6 Cuti Separuh Gaji (Jawatan Sekarang) :   3.7 Tidak Hadir Bertugas Tanpa Kebenaran (Tanpa cuti/Tanpa sebab   Tiada v *   area</td><td>3.3 Pelanjutan Tempoh Percubaan (Jika Ada) :   3.3.1 Pelanjutan Pertama :   3.3.2 Pelanjutan Kedua :   3.4 Pegawai pernah diberi Pemberian Taraf Berpencen (PTB) :   3.4 Pegawai pernah diberi Pemberian Taraf Berpencen (PTB) :   3.5 Cutti Separuh Gaji (Jawatan Sekarang) :   3.6 Cutti Separuh Gaji (Jawatan Sekarang) :   3.7 Tidak Hadir Bertugas Tanpa Kebenaran (Tanpa cuti/Tanpa sebab   munasabah) (Jawatan Sekarang) :     Tida v *   ada v *   itan ada v *   itan ada v *  <t< td=""><td>3.2.3       Sila Bih.       Peperg         3.3       Pelanjutan Tempoh Percubaan (Jika Ada):       Image: Sila Pilih         3.3.1       Pelanjutan Pertama :       Image: Sila Pilih         3.3.2       Pelanjutan Kedua :       Image: Sila Pilih         3.4       Pegawai pernah diberi Pemberian Taraf Berpencen (PTB) :       Image: Tada v         3.4       Pegawai pernah diberi Pemberian Taraf Berpencen (PTB) :       Image: Tada v         3.5       Cuti Separuh Gaji (Jawatan Sekarang) :       Image: Tada v         3.6       Cuti Separuh Gaji (Jawatan Sekarang) :       Image: Tada v         3.7       Tidak Hadir Bertugas Tanpa Kebenaran (Tanpa cuti/Tanpa sebab       Tiada v         munasabah) (Jawatan Sekarang) :       Tiada v       maklumat bertanda (*)         tidak dimasukkan       Tiada v       Image: Tanpa Kebenaran (Tanpa cuti/Tanpa sebab</td><td>3.2.3       Sis Rih       Image: Sis Rih       Image: Sis Rih       Image: Relative Returns Returns</td><td>3.23       Sia Riih       Maki.         3.3       Pelanjutan Tempoh Percubaan (Jika Ada) :       Maki.         3.3.1       Pelanjutan Pertama :       Image: Sia Riih       Sia Riih       Sia Riih</td></t<></td></td></t<>                                                                                                    | 3.3.1       Pelanjutan Pertama :       Image: Constraint of the pertama is adalaher is adalaher is ad                                                                                                    | 3.3       Pelanjutan Tempoh Percubaan (Jika Ada) :       dimasti         3.3.1       Pelanjutan Pertama :       m       sila Pilih       sila Pilih       adalah         3.3.2       Pelanjutan Kedua :       m       sila Pilih       sila Pilih       sila Pilih       sila Allah         3.4       Pegawai pernah diberi Pemberian Taraf Berpencen (PTB) :       Tiada       *       3.Mesej maklumat perlu         3.6       Cuti Separuh Gaji (Jawatan Sekarang) :       Tiada       *       3.Mesej maklumat perlu         3.7       Tidak Hadir Bertugas Tanpa Kebenaran (Tanpa cuti/Tanpa sebab       Tiada       *       maklumat bertanda (*)         tidak dimasukkan       Tiada       *       tidak dimasukkan       tidak dimasukkan                                                                                                    | <ul> <li>3.3 Pelanjutan Tempoh Percubaan (Jika Ada):</li> <li>3.3.1 Pelanjutan Tempoh Percubaan (Jika Ada):</li> <li>3.3.2 Pelanjutan Kedua :</li> <li>3.4 Pegawai pernah diberi Pemberian Taraf Berpencen (PTB):</li> <li>3.5 Cuti Tanpa Gaji (Jawatan Sekarang):</li> <li>3.6 Cuti Separuh Gaji (Jawatan Sekarang):</li> <li>3.7 Tidak Hadir Bertugas Tanpa Kebenaran (Tanpa cuti/Tanpa sebab<br/>munasabab) (Jawatan Sekarang):</li> </ul>                                                                                                    | 3.3       Pelanjutan Tempoh Percubaan (Jika Ada):       yang dimas adalah sila Pilih visia Pilih visi                                                                                                    | 3.3 Pelanjutan Tempoh Percubaan (Jika Ada):   3.3.1 Pelanjutan Tempoh Percubaan (Jika Ada):   3.3.2 Pelanjutan Kedua :   3.3.2 Pelanjutan Kedua :   3.4 Pegawai pernah diberi Pemberian Taraf Berpencen (PTB):   Tiada v *   3.5 Cuti Tanpa Gaji (Jawatan Sekarang):   Tiada v *   3.6 Cuti Separuh Gaji (Jawatan Sekarang):   Tiada v *   3.7   Tidak Hadir Bertugas Tanpa Kebenaran (Tanpa cuti/Tanpa sebab)   Tiada v *   umasabah) (Jawatan Sekarang):                                                                                                    | 3.3       Pelanjutan Tempoh Percubaan (Jika Ada):         3.3.1       Pelanjutan Tertama :         3.3.2       Pelanjutan Kedua :         3.3.2       Pelanjutan Kedua :         3.4       Pegawai pernah diberi Pemberian Taraf Berpencen (PTB):         3.4       Pegawai pernah diberi Pemberian Taraf Berpencen (PTB):         3.5       Cuti Tanpa Gaji (Jawatan Sekarang):         3.6       Cuti Separuh Gaji (Jawatan Sekarang):         3.7       Tidak Hadir Bertugas Tanpa Kebenaran (Tanpa cuti/Tanpa sebab)         Tiada v *       dipaparkan sekiranya maklumat bertanda (*) tidak dimasukkan                                                                                                    | 3.3 Pelanjutan Tempoh Percubaan (Jika Ada):   3.3.1 Pelanjutan Tempoh Percubaan (Jika Ada):   3.3.2 Pelanjutan Kedua :   3.3.2 Pelanjutan Kedua :   3.4 Pegawai pernah diberi Pemberian Taraf Berpencen (PTB):   3.5 Cuti Tanpa Gaji (Jawatan Sekarang):   3.6 Cuti Separuh Gaji (Jawatan Sekarang):   3.7 Tidak Hadir Bertugas Tanpa Kebenaran (Tanpa cuti/Tanpa sebab   Tiada v *   3.7   Tidak Hadir Bertugas Tanpa Kebenaran (Tanpa cuti/Tanpa sebab     Tiada v *   and Liak Hadir Bertugas Tanpa Kebenaran (Tanpa sebab)     Tiada v *     Sila Pilih     Tidak Hadir Bertugas Tanpa Kebenaran (Tanpa sebab)     Tiada v *     Sila Pilih     Sila Pilih </td <td>3.3 Pelanjutan Tempoh Percubaan (Jika Ada) :   3.3.1 Pelanjutan Pertama :   3.3.2 Pelanjutan Kedua :   3.3.2 Pelanjutan Kedua :   3.4 Pegawai pernah diberi Pemberian Taraf Berpencen (PTB) :   3.4 Pegawai pernah diberi Pemberian Taraf Berpencen (PTB) :   3.5 Cuti Tanpa Gaji (Jawatan Sekarang) :   3.6 Cuti Separuh Gaji (Jawatan Sekarang) :   3.7 Tidak Hadir Bertugas Tanpa Kebenaran (Tanpa cuti/Tanpa sebab   Tiada v *   area</td> <td>3.3 Pelanjutan Tempoh Percubaan (Jika Ada) :   3.3.1 Pelanjutan Pertama :   3.3.2 Pelanjutan Kedua :   3.4 Pegawai pernah diberi Pemberian Taraf Berpencen (PTB) :   3.4 Pegawai pernah diberi Pemberian Taraf Berpencen (PTB) :   3.5 Cutti Separuh Gaji (Jawatan Sekarang) :   3.6 Cutti Separuh Gaji (Jawatan Sekarang) :   3.7 Tidak Hadir Bertugas Tanpa Kebenaran (Tanpa cuti/Tanpa sebab   munasabah) (Jawatan Sekarang) :     Tida v *   ada v *   itan ada v *   itan ada v *  <t< td=""><td>3.2.3       Sila Bih.       Peperg         3.3       Pelanjutan Tempoh Percubaan (Jika Ada):       Image: Sila Pilih         3.3.1       Pelanjutan Pertama :       Image: Sila Pilih         3.3.2       Pelanjutan Kedua :       Image: Sila Pilih         3.4       Pegawai pernah diberi Pemberian Taraf Berpencen (PTB) :       Image: Tada v         3.4       Pegawai pernah diberi Pemberian Taraf Berpencen (PTB) :       Image: Tada v         3.5       Cuti Separuh Gaji (Jawatan Sekarang) :       Image: Tada v         3.6       Cuti Separuh Gaji (Jawatan Sekarang) :       Image: Tada v         3.7       Tidak Hadir Bertugas Tanpa Kebenaran (Tanpa cuti/Tanpa sebab       Tiada v         munasabah) (Jawatan Sekarang) :       Tiada v       maklumat bertanda (*)         tidak dimasukkan       Tiada v       Image: Tanpa Kebenaran (Tanpa cuti/Tanpa sebab</td><td>3.2.3       Sis Rih       Image: Sis Rih       Image: Sis Rih       Image: Relative Returns Returns</td><td>3.23       Sia Riih       Maki.         3.3       Pelanjutan Tempoh Percubaan (Jika Ada) :       Maki.         3.3.1       Pelanjutan Pertama :       Image: Sia Riih       Sia Riih       Sia Riih</td></t<></td>                                                                                                    | 3.3 Pelanjutan Tempoh Percubaan (Jika Ada) :   3.3.1 Pelanjutan Pertama :   3.3.2 Pelanjutan Kedua :   3.3.2 Pelanjutan Kedua :   3.4 Pegawai pernah diberi Pemberian Taraf Berpencen (PTB) :   3.4 Pegawai pernah diberi Pemberian Taraf Berpencen (PTB) :   3.5 Cuti Tanpa Gaji (Jawatan Sekarang) :   3.6 Cuti Separuh Gaji (Jawatan Sekarang) :   3.7 Tidak Hadir Bertugas Tanpa Kebenaran (Tanpa cuti/Tanpa sebab   Tiada v *   area                                                                                                    | 3.3 Pelanjutan Tempoh Percubaan (Jika Ada) :   3.3.1 Pelanjutan Pertama :   3.3.2 Pelanjutan Kedua :   3.4 Pegawai pernah diberi Pemberian Taraf Berpencen (PTB) :   3.4 Pegawai pernah diberi Pemberian Taraf Berpencen (PTB) :   3.5 Cutti Separuh Gaji (Jawatan Sekarang) :   3.6 Cutti Separuh Gaji (Jawatan Sekarang) :   3.7 Tidak Hadir Bertugas Tanpa Kebenaran (Tanpa cuti/Tanpa sebab   munasabah) (Jawatan Sekarang) :     Tida v *   ada v *   itan ada v *   itan ada v * <t< td=""><td>3.2.3       Sila Bih.       Peperg         3.3       Pelanjutan Tempoh Percubaan (Jika Ada):       Image: Sila Pilih         3.3.1       Pelanjutan Pertama :       Image: Sila Pilih         3.3.2       Pelanjutan Kedua :       Image: Sila Pilih         3.4       Pegawai pernah diberi Pemberian Taraf Berpencen (PTB) :       Image: Tada v         3.4       Pegawai pernah diberi Pemberian Taraf Berpencen (PTB) :       Image: Tada v         3.5       Cuti Separuh Gaji (Jawatan Sekarang) :       Image: Tada v         3.6       Cuti Separuh Gaji (Jawatan Sekarang) :       Image: Tada v         3.7       Tidak Hadir Bertugas Tanpa Kebenaran (Tanpa cuti/Tanpa sebab       Tiada v         munasabah) (Jawatan Sekarang) :       Tiada v       maklumat bertanda (*)         tidak dimasukkan       Tiada v       Image: Tanpa Kebenaran (Tanpa cuti/Tanpa sebab</td><td>3.2.3       Sis Rih       Image: Sis Rih       Image: Sis Rih       Image: Relative Returns Returns</td><td>3.23       Sia Riih       Maki.         3.3       Pelanjutan Tempoh Percubaan (Jika Ada) :       Maki.         3.3.1       Pelanjutan Pertama :       Image: Sia Riih       Sia Riih       Sia Riih</td></t<>                                                                                                    | 3.2.3       Sila Bih.       Peperg         3.3       Pelanjutan Tempoh Percubaan (Jika Ada):       Image: Sila Pilih         3.3.1       Pelanjutan Pertama :       Image: Sila Pilih         3.3.2       Pelanjutan Kedua :       Image: Sila Pilih         3.4       Pegawai pernah diberi Pemberian Taraf Berpencen (PTB) :       Image: Tada v         3.4       Pegawai pernah diberi Pemberian Taraf Berpencen (PTB) :       Image: Tada v         3.5       Cuti Separuh Gaji (Jawatan Sekarang) :       Image: Tada v         3.6       Cuti Separuh Gaji (Jawatan Sekarang) :       Image: Tada v         3.7       Tidak Hadir Bertugas Tanpa Kebenaran (Tanpa cuti/Tanpa sebab       Tiada v         munasabah) (Jawatan Sekarang) :       Tiada v       maklumat bertanda (*)         tidak dimasukkan       Tiada v       Image: Tanpa Kebenaran (Tanpa cuti/Tanpa sebab                                                                                                    | 3.2.3       Sis Rih       Image: Sis Rih       Image: Sis Rih       Image: Relative Returns Returns                                                                                                    | 3.23       Sia Riih       Maki.         3.3       Pelanjutan Tempoh Percubaan (Jika Ada) :       Maki.         3.3.1       Pelanjutan Pertama :       Image: Sia Riih       Sia Riih                                                                                                    |
| 4.Rekod berjaya disimpan akan                                                                                                    | 3.3.2       Pelanjutan Kedua : <ul> <li>iii Pilih</li> <li>iii Pilih</li> <li>iii Pili</li></ul>                                                                                                    | 3.4       Pegawai pernah diberi Pemberian Taraf Berpencen (PTB) :       Tiada • *       3.4         3.5       Cuti Tanpa Gaji (Jawatan Sekarang) :       Tiada • *       3.Mesej maklumat perlu dilengkapkan dipaparkan sekiranya         3.6       Cuti Separuh Gaji (Jawatan Sekarang) :       Tiada • *       3.Mesej maklumat perlu dilengkapkan dipaparkan sekiranya maklumat bertanda (*) tidak Hadir Bertugas Tanpa kebenaran (Tanpa cuti/Tanpa sebab Tiada • *       1.8         4. Rekod berjaya disimpan akan       Image Texet Semula       Image Texet Semula                                                                                                    | 3.4       Pegawai pernah diberi Pemberian Taraf Berpencen (PTB):       Tiada v       3.0         3.5       Cuti Tanpa Gaji (Jawatan Sekarang):       Tiada v       3.0         3.6       Cuti Separuh Gaji (Jawatan Sekarang):       Tiada v       4         3.7       Tidak Hadir Bertugas Tanpa Kebenaran (Tanpa cuti/Tanpa sebab<br>munasabah) (Jawatan Sekarang):       Tiada v       *         .Rekod berjaya disimpan akan       Image reset Semula       (MANDATORI)                                                                                                    | 3.4       Pregawai pernah diberi Pemberian Tarat Berpencen (PTB):       Tiada       X         3.5       Cuti Tanpa Gaji (Jawatan Sekarang):       Tiada       X         3.6       Cuti Separuh Gaji (Jawatan Sekarang):       Tiada       X         3.6       Cuti Separuh Gaji (Jawatan Sekarang):       Tiada       X         3.7       Tidak Hadir Bertugas Tanpa Kebenaran (Tanpa cuti/Tanpa sebab       Tiada       X         I.Rekod berjaya disimpan akan       Esimpan Reset Semula       (MANDATORI)                                                                                                    | 3.5 Cuti Tanpa Gaji (Jawatan Sekarang) : Tiada V * 3.6 Cuti Separuh Gaji (Jawatan Sekarang) : Tiada V * 3.7 Tidak Hadir Bertugas Tanpa Kebenaran (Tanpa cuti/Tanpa sebab Tiada V * 11ada V * 11ada V                                                                                                    | 3.5       Cuti Tanpa Gaji (Jawatan Sekarang) :       Tiada • •       3.Mesej maklumat perlu dilengkapkan dipaparkan sekiranya maklumat bertanda (*) tidak Hadir Bertugas Tanpa Kebenaran (Tanpa cuti/Tanpa sebab Tiada • •       3.7       Tidak Hadir Bertugas Tanpa Kebenaran (Tanpa cuti/Tanpa sebab Tiada • •       *       3.Hesej maklumat perlu dilengkapkan dipaparkan sekiranya maklumat bertanda (*) tidak dimasukkan (MANDATORI)         1.Rekod berjaya disimpan akan       Image Simpan Reset Semula       Image Simpan Reset Semula       Image Simpan Reset Semula                                                                                                    | 3.5       Cuti Tanpa Gaji (Jawatan Sekarang) :       Tiada v *       S. Niesej maxturnat pertud         3.6       Cuti Separuh Gaji (Jawatan Sekarang) :       Tiada v *       dilengkapkan         3.7       Tidak Hadir Bertugas Tanpa Kebenaran (Tanpa cuti/Tanpa sebab munasabah) (Jawatan Sekarang) :       Tiada v *       maklumat bertanda (*)         4.Rekod berjaya disimpan akan       Simpan Reset Semula       (MANDATORI)                                                                                                    | 3.5       Cuti Tanpa Gaji (Jawatan Sekarang) :       Tiada v *       3.6       S.Mesej maklumat perlu dilengkapkan dipaparkan sekiranya         3.6       Cuti Separuh Gaji (Jawatan Sekarang) :       Tiada v *       dipaparkan sekiranya maklumat bertanda (*) tidak dimasukkan (MANDATORI)         4.Rekod berjaya disimpan akan       Simpan Rest Semula       (MANDATORI)                                                                                                    | 3.4       Pegawai pernah diberi Pemberian Taraf Berpencen (PTB):       Tiada       *         3.5       Cuti Tanpa Gaji (Jawatan Sekarang):       Tiada       *       3.Mesej maklumat perlu dilengkapkan dipaparkan sekiranya maklumat bertanda (*) tidak dimasukkan         3.6       Cuti Separuh Gaji (Jawatan Sekarang):       Tiada       *       3.Mesej maklumat perlu dilengkapkan dipaparkan sekiranya maklumat bertanda (*) tidak dimasukkan         3.7       Tidak Hadir Bertugas Tanpa Kebenaran (Tanpa cuti/Tanpa sebab       Tiada       *       Maklumat bertanda (*) tidak dimasukkan         .Rekod berjaya disimpan akan       Isimpan Reset Semula       (MANDATORI)                                                                                                    | 3.4       Pegawai pernah diberi Pemberian Taraf Berpencen (PTB):       Tiada v ×       3.Mesej maklumat perlu dilengkapkan dipaparkan sekiranya         3.6       Cuti Separuh Gaji (Jawatan Sekarang):       Tiada v ×       3.Mesej maklumat perlu dilengkapkan dipaparkan sekiranya         3.7       Tidak Hadir Bertugas Tanpa Kebenaran (Tanpa cuti/Tanpa sebab Tiada v ×       maklumat bertanda (*) tidak dimasukkan (MANDATORI)                                                                                                    | 3.4       Pegawai pernah diberi Pemberian Taraf Berpencen (PTB) :       Tiada v       3.5       Cuti Tanpa Gaji (Jawatan Sekarang) :       Tiada v       3.6       3.6       Cuti Separuh Gaji (Jawatan Sekarang) :       Tiada v       3.6       3.7       Tidak Hadir Bertugas Tanpa Kebenaran (Tanpa cuti/Tanpa sebab munasabah) (Jawatan Sekarang) :       Tiada v       a       a       a       a       b       b                                                                                                    | 3.4       Pegawai pernah diberi Pemberian Taraf Berpencen (PTB) :       Tada v *       3.4       Sita Pilh       Sama         3.4       Pegawai pernah diberi Pemberian Taraf Berpencen (PTB) :       Tada v *       3.6       Cuti Tanpa Gaji (Jawatan Sekarang) :       Tiada v *       3.6       Sita Pilh       3.6       Sita Pilh       Sita Pilh       Sama         3.6       Cuti Separuh Gaji (Jawatan Sekarang) :       Tiada v *       3.6       Sita Pilh       Sita Pilh       Sita Pilh       Sita Pilh       Sama         3.6       Cuti Separuh Gaji (Jawatan Sekarang) :       Tiada v *       Sita Pilh       Sita Pilh       Si                                                                                                    | 3.2       Pelanjutan Kedua :       Image: Sila Pilih * Sila Pilih * Sila                                                                                                    | adala sama          3.3.2       Pelanjutan Kedua :       adala sama         3.4       Pegawai pernah diberi Pemberian Taraf Berpencen (PTB) :       Tiada v *         3.5       Cuti Tanpa Gaji (Jawatan Sekarang) :       Tiada v *         3.6       Cuti Separuh Gaji (Jawatan Sekarang) :       Tiada v *         3.7       Tidak Hadir Bertugas Tanpa Kebenaran (Tanpa cuti/Tanpa sebab       Tiada v *         ekod berjaya disimpan akan       Simpan Reet Semula       (MANDATORI)                                                                                                    | ekod berjaya disimpan akan                                                                                                    | adalar sinh 3.3.2 Pelarjutan Kedua : 3.3.2 Pelarjutan Kedua : 3.4 Pegawai pernah diberi Pemberian Taraf Berpencen (PTB) : Tiada v * 3.6 Cuti Separuh Gaji (Jawatan Sekarang) : Tiada v * 3.7 Tidak Hadir Bertugas Tanpa Kebenaran (Tanpa cuti/Tanpa sebab Tiada v * Skod berjaya disimpan akan Escod berjaya disimpan akan Escod berjaya disimpan akan                                                                                                    | 3.3.1       Pelanjutan Pertama :       Image: Constraint of the pertama is in pertama is in p                                                                                                    | 3.3.1       Pelanjutan Pertama :       image: image: image                                                                                                    | 3.3 Pelanjutan Tempoh Percubaan (Jika Ada):          3.3.1       Pelanjutan Tempoh Percubaan (Jika Ada):       dima:         3.3.1       Pelanjutan Pertama :       Image: Sila Pilih       Sila Pilih       Sila Pilih       adala sama         3.3.2       Pelanjutan Yeuberian Taraf Berpencen (PTB):       Image: Taida       Image: Taida<                                                                                                    | 3.3       Pelanjutan Tempoh Percubaan (Jika Ada):         3.3.1       Pelanjutan Pertama :       Image: Sila Pilih         3.3.2       Pelanjutan Kedus :       Image: Sila Pilih         3.4       Pegawai pernah diberi Pemberian Taraf Berpencen (PTB) :       Tiada v         3.5       Cuti Tanpa Gaji (Jawatan Sekarang) :       Tiada v         3.6       Cuti Separuh Gaji (Jawatan Sekarang) :       Tiada v         3.7       Tidak Hadir Bertugas Tanpa Kebenaran (Tanpa cuti/Tanpa sebab       Tiada v         wumasabah) (Jawatan Sekarang) :       Tiada v       maklumat bertanda (*)         tidak dimasukkan       (MANDATORI)                                                                                                    | 3.3       Pelanjutan Tempoh Percubaan (Jika Ada) :         3.3.1       Pelanjutan Tempoh Percubaan (Jika Ada) :         3.3.2       Pelanjutan Tempoh Percubaan (Jika Ada) :         3.3.2       Pelanjutan Tempoh Percubaan (Jika Ada) :         3.3.2       Pelanjutan Tempoh Percubaan (Jika Ada) :         3.3.2       Pelanjutan Tempoh Percubaan (Jika Ada) :         3.3.2       Pelanjutan Tempoh Percubaan (Jika Ada) :         3.4       Pegawai pernah diberi Pemberian Taraf Berpencen (PTB) :         3.4       Pegawai pernah diberi Pemberian Taraf Berpencen (PTB) :         3.5       Cuti Tanpa Gaji (Jawatan Sekarang) :         3.6       Cuti Separuh Gaji (Jawatan Sekarang) :         3.7       Tidak Hadir Bertugas Tanpa Kebenaran (Tanpa cuti/Tanpa sebab<br>munasabah) (Jawatan Sekarang) :         Yiada       *         *Kod berjaya disimpan akan                                                                                                    | 3.3 Pelanjutan Tempoh Percubaan (Jika Ada):          3.3.1 Pelanjutan Pertama :       Image: Sila Pilih Image: Sila Pilih Image: Sila Pi                                                                                                    | sia Pilanjutan Tempoh Percubaan (Jika Ada) :<br>3.3.1 Pelanjutan Pertama :<br>3.3.2 Pelanjutan Kedua :<br>3.4 Pegawai pernah diberi Pemberian Taraf Berpencen (PTB) :<br>3.5 Cuti Tanpa Gaji (Jawatan Sekarang) :<br>3.6 Cuti Separuh Gaji (Jawatan Sekarang) :<br>3.7 Tidak Hadir Bertugas Tanpa Kebenaran (Tanpa cuti/Tanpa sebab<br>munasabah) (Jawatan Sekarang) :<br>3.7 Tidak Hadir Bertugas Tanpa Kebenaran (Tanpa cuti/Tanpa sebab<br>munasabah) (Jawatan Sekarang) :<br>3.7 Tidak Hadir Bertugas Tanpa Kebenaran (Tanpa cuti/Tanpa sebab<br>Tiade *<br>(od berjaya disimpan akan                                                                                                    | <ul> <li>3.3 Pelanjutan Tempon Percubaen (Jika Ada) :</li> <li>3.3.1 Pelanjutan Pertama :</li> <li>3.3.2 Pelanjutan Kedua :</li> <li>3.4 Pegawai pernah diberi Pemberian Taraf Berpencen (PTB) :</li> <li>Tiada v *</li> <li>3.5 Cuti Tanpa Gaji (Jawatan Sekarang) :</li> <li>Tiada v *</li> <li>3.6 Cuti Separuh Gaji (Jawatan Sekarang) :</li> <li>Tiada v *</li> <li>3.7 Tidak Hadir Bertugas Tanpa Kebenaran (Tanpa cuti/Tanpa sebab</li> <li>Tiada v *</li> <li>Simpan Recet Semulo</li> </ul>                                                                                                    | 3.3.1       Pelanjutan Pertama :       Image: Sila Pilih *       Sila Pilih *                                                                                                    | 3.3.1       Pelanjutan Pertama :       Image: Sila Pilih *       Sila Pilih *                                                                                                    | 3.3.1       Pelanjutan Pertama :       Image: Constraint of the pertama is addalant is addalant is ad                                                                                                    | 3.3.1 Pelanjutan sertama :       3.3.2 Pelanjutan sertama :     Image: Sila Pilih visia Pilih visia                                                                                                    | 3.3.2       Pelanjutan Kedua :       Image: Sila Pilih       Sila Pilih       Image: Sila Pilih       Image: Sila Pilih <td>3.3.2       Pelanjutan Kedua :       m       m       m       sita Plinh       adalal sama         3.4       Pegawai pernah diberi Pemberian Taraf Berpencen (PTB) :       Tiada v       sama       sama         3.4       Pegawai pernah diberi Pemberian Taraf Berpencen (PTB) :       Tiada v       sama       sama         3.5       Cuti Tanpa Gaji (Jawatan Sekarang) :       Tiada v       sama       sama         3.6       Cuti Separuh Gaji (Jawatan Sekarang) :       Tiada v       sama       dijapaparkan sekiranya maklumat perlu dilengkapkan dipaparkan sekiranya maklumat bertanda (*) tidak dimasukkan (MANDATORI)</td> <td>3.3.2       Pelanjutan Kedua :       adalal sama         3.4       Pegawai pernah diberi Pemberian Taraf Berpencen (PTB) :       Tiada v ×         3.5       Cuti Tanpa Gaji (Jawatan Sekarang) :       Tiada v ×         3.6       Cuti Separuh Gaji (Jawatan Sekarang) :       Tiada v ×         3.7       Tidak Hadir Bertugas Tanpa Kebenaran (Tanpa cuti/Tanpa sebab       Tiada v ×         ekod berjaya disimpan akan       Simpon Recet Semula       (MANDATORI)</td> <td>3.3.2       Pelanjutan Kedua :       adalal sama         3.4       Pegawai pernah diberi Pemberian Taraf Berpencen (PTB) :       Tiada v         3.5       Cuti Tanpa Gaji (Jawatan Sekarang) :       Tiada v         3.6       Cuti Separuh Gaji (Jawatan Sekarang) :       Tiada v         3.7       Tidak Hadir Bertugas Tanpa Kebenaran (Tanpa cuti/Tanpa sebab       Tiada v         wkod berjaya disimpan akan       Esingan Rest Semulo       (MANDATORI)</td> <td>3.3.2       Pelanjutan Kedua :       adala sama         3.4       Pegawai pernah diberi Pemberian Taraf Berpencen (PTB) :       Tiada v *         3.5       Cuti Tanpa Gaji (Jawatan Sekarang) :       Tiada v *         3.6       Cuti Separuh Gaji (Jawatan Sekarang) :       Tiada v *         3.7       Tidak Hadir Bertugas Tanpa Kebenaran (Tanpa cuti/Tanpa sebab       Tiada v *         Rekod berjaya disimpan akan       Example       Recet Semulo</td> <td>3.3.2       Pelarjutan Kedua :       adala sama         3.4       Pegawai pernah diberi Pemberian Taraf Berpencen (PTB) :       Tiada v *         3.5       Cuti Tanpa Gaji (Jawatan Sekarang) :       Tiada v *         3.6       Cuti Separuh Gaji (Jawatan Sekarang) :       Tiada v *         3.7       Tidak Hadir Bertugas Tanpa Kebenaran (Tanpa cuti/Tanpa sebab       Tiada v *         Rekod berjaya disimpan akan       Esmpan       Rexet Semula</td> <td>3.3.2       Pelanjutan Kedua :       adala         3.4       Pegawai pernah diberi Pemberian Taraf Berpencen (PTB) :       Tiada • *         3.5       Cuti Tanpa Gaji (Jawatan Sekarang) :       Tiada • *         3.6       Cuti Separuh Gaji (Jawatan Sekarang) :       Tiada • *         3.7       Tidak Hadir Bertugas Tanpa Kebenaran (Tanpa cuti/Tanpa sebab       Tiada • *         a.7       Tidak Hadir Bertugas Tanpa Kebenaran (Tanpa cuti/Tanpa sebab       Tiada • *         ekod berjaya disimpan akan       Esimpar Reset Semula       (MANDATORI)</td> <td>3.3.2       Pelanjutan Kedua :       adala         3.4       Pegawai pernah diberi Pemberian Taraf Berpencen (PTB) :       Tiada v *         3.5       Cuti Tanpa Gaji (Jawatan Sekarang) :       Tiada v *         3.6       Cuti Separuh Gaji (Jawatan Sekarang) :       Tiada v *         3.7       Tidak Hadir Bertugas Tanpa Kebenaran (Tanpa cuti/Tanpa sebab       Tiada v *         www.asabah) (Jawatan Sekarang) :       Tiada v *         Weberjaya disimpan akan       Simpon Recet Semula</td> <td>3.3.2       Pelanjutan Kedua :       m       sita Milit       sita Milit       sita Milit       adala sama         3.4       Pegawai pernah diberi Pemberian Taraf Berpencen (PTB) :       Tiada v       s       s</td> <td>3.3.1 Pelanjutan Pertama :       3.3.2 Pelanjutan Kedua :     Image: Sila Pilih in the sila Pilih in the sila P</td> <td>3.3.1 Pelanjutan Pertama :       3.3.2 Pelanjutan Kedua :     Image: Sila Pilih     Sila Pilih     Sila Pilih     adala sama       3.4 Pegawai pernah diberi Pemberian Taraf Berpencen (PTB) :     Tiada v     Image: Sila Pilih     Sila Pilih     Sila Pilih     adala sama       3.4 Pegawai pernah diberi Pemberian Taraf Berpencen (PTB) :     Tiada v     Image: Sila Pilih     Sila Pilih     Sila Pilih     adala sama       3.4 Pegawai pernah diberi Pemberian Taraf Berpencen (PTB) :     Tiada v     Image: Sila Pilih     Sila Pilih     Sila Pilih     adala sama       3.5 Cuti Tanpa Gaji (Jawatan Sekarang) :     Tiada v     Image: Sila Pilih     Sila Pilih     Sila Pilih     Sila Pilih     adala sama       3.6 Cuti Separuh Gaji (Jawatan Sekarang) :     Tiada v     Image: Sila Pilih     Sila Pilih     Sila Pilih     Sila Pilih     adala sama       3.6 Cuti Separuh Gaji (Jawatan Sekarang) :     Tiada v     Image: Sila Pilih     Sila Pilih     Sila Pilih     Sila Pilih     adala sama       3.7 Tidak Hadir Bertugas Tanpa Kebenaran (Tanpa cuti/Tanpa sebab     Tiada v     Image: Sila Pilih     Sila Pilih     Sila Pilih     adala sama      </td> <td>3.3.1       Pelanjutan Pertama :       Image: Sila Pilih victor       Sila Pilih victor       Sila Pilih victor       adala sama         3.4.       Pegawai pernah diberi Pemberian Taraf Berpencen (PTB) :       Tiada victor       Sila Pilih victor       Sila Pilih victor       Sila Pilih victor       Sila Pilih victor       Sila Pilih victor       Sila Pilih victor       Sila Pilih victor       Sila Pilih victor       adala sama         3.4.       Pegawai pernah diberi Pemberian Taraf Berpencen (PTB) :       Tiada victor       Sila Pilih victor       Sila Pilih victor       Sila Pilih victor       Sila Pilih victor       Sila Pilih victor       Sila Pilih victor       Sila Pilih victor       Sila Pilih victor       Sila Pilih victor       Sila Pilih victor       Sila Pilih victor       Sila Pilih victor       Sila Pilih victor       Sila Pilih victor       Adala sama         3.4.       Pegawai pernah diberi Pemberian Taraf Berpencen (PTB) :       Tiada victor       Sila Pilih victor       Sila Pilih victor       Sila Pi</td> <td>3.3.1       Pelanjutan Kedua :       Image: Sila Pilih visila Pilih visil</td> <td>A.3.1 Pelarijutan Pertana :</td> <td>a.3.1 Pelanjutan Pertama :       3.3.1 Pelanjutan Pertama :     Image: Sila Pilih     Image: Sila Pilih     Im</td> <td>dima:<br/>3.3.1 Pelanjutan Pertama :<br/>3.3.2 Pelanjutan Kedua :<br/>3.4 Pegawai pernah diberi Pemberian Taraf Berpencen (PTB) :<br/>3.4 Pegawai pernah diberi Pemberian Taraf Berpencen (PTB) :<br/>3.5 Cuti Tanpa Gaji (Jawatan Sekarang) :<br/>3.6 Cuti Separuh Gaji (Jawatan Sekarang) :<br/>3.7 Tidak Hadir Bertugas Tanpa Kebenaran (Tanpa cuti/Tanpa sebab Tiad * *<br/>3.7 Tidak Hadir Bertugas Tanpa Kebenaran (Tanpa cuti/Tanpa sebab Tiad * *<br/>ekod berjaya disimpan akan<br/>Esimpan Reset Semula<br/>(MANDATORI)</td> <td>3.3.1       Pelanjutan Pertama :       Image: Sila Pilih       Sila Pilih       Sila Pilih       Sila Pilih       adala sama         3.3.2       Pelanjutan Kedua :       Image: Sila Pilih       Sila Pilih       Sila Pilih       Sila Pilih       sama         3.4       Pegawai pernah diberi Pemberian Taraf Berpencen (PTB) :       Tiada       Image: Sila Pilih       Sila Pilih       Sila Pilih       Sila Pilih       sama         3.4       Pegawai pernah diberi Pemberian Taraf Berpencen (PTB) :       Tiada       Image: Sila Pilih       Sila Pilih       Sila Pilih       Sila Pilih       sama         3.5       Cuti Tanpa Gaji (Jawatan Sekarang) :       Tiada       Image: Sila Pilih       Sila Pilih       Sila Pilih       Sila Pilih       Sila Pilih       sama         3.6       Cuti Separuh Gaji (Jawatan Sekarang) :       Tiada       Image: Sila Pilih       Sila Pilih       Sila Pilih       Sila Pilih       Sila Pilih       Sila Pilih       Sila Pilih       sama         3.6       Cuti Separuh Gaji (Jawatan Sekarang) :       Tiada       Image: Sila Pilih       Sila Pilih       Sila Pilih       Sila Pilih       Sila Pilih       Sila Pilih       Sila Pilih       Sila Pilih       Sila Pilih       Sila Pilih       Sila Pilih       Sila Pilih       Sila Pilih       Sila Pilih       Sila Pilih</td> <td>a.3.1 Pelanjutan Pertama :       3.3.1 Pelanjutan Pertama :     Image: Sita Pilih Image: Sita Pilih Image: Sita</td> <td>od berjaya disimpan akan</td> <td>3.3.2       Pelanjutan Kedua :       Image: Sila Pilih v       Sila Pilih v       Sila Pilih v       Sila Pilih v       adalal sama         3.4       Pegawai pernah diberi Pemberian Taraf Berpencen (PTB) :       Tiada v       *       3.5       Cuti Tanpa Gaji (Jawatan Sekarang) :       Tiada v       *       3.6       Cuti Separuh Gaji (Jawatan Sekarang) :       Tiada v       *       3.0       Mesej maklumat perlu dilengkapkan dipaparkan sekiranya maklumat bertanda (*) tidak dimasukkan (masukkan (masuk (masukan (masukkan (masukkan (m</td> <td>3.3.2       Pelanjutan Kedua :       Image: Control of the period of the period</td> <td>3.3.2       Pelanjutan Kedua :       Image: Construction of the penderian Taraf Berpencen (PTB) :       Image: Construction of the penderian Taraf Berpencen (PTB) :       Image: Construction of the penderian taraf Berpencen (PTB) :       Image: Construction of the penderian taraf Berpencen (PTB) :       Image: Construction of the penderian taraf Berpencen (PTB) :       Image: Construction of the penderian taraf Berpencen (PTB) :       Image: Construction of the penderian taraf Berpencen (PTB) :</td> <td>3.3.2       Pelanjutan Kedua :       Image: Control of the period of the period</td> <td>3.3.2       Pelanjutan Kedua :       adala         3.4       Pegawai pernah diberi Pemberian Taraf Berpencen (PTB) :       Tiada       *         3.4       Pegawai pernah diberi Pemberian Taraf Berpencen (PTB) :       Tiada       *         3.5       Cuti Tanpa Gaji (Jawatan Sekarang) :       Tiada       *         3.6       Cuti Separuh Gaji (Jawatan Sekarang) :       Tiada       *         3.7       Tidak Hadir Bertugas Tanpa Kebenaran (Tanpa cuti/Tanpa sebab       Tiada       *         ekod berjaya disimpan akan       © Simpan Rese Semula       (MANDATORI)</td> <td>3.3.2       Pelanjutan Kedua :       Image: Control of the penderian Taraf Berpencen (PTB) :       Image: Control of the penderian Taraf Berpencen (PTB) :       Image: Control of the penderian Taraf Berpe</td> <td>3.3.2       Pelanjutan Kedua :       Image: Control of the penderian Taraf Berpencen (PTB) :       Image: Control of the penderian Taraf Berpencen (PTB) :       Image: Control of the penderian Taraf Berpe</td> <td>J.3.4       Peavyaen retuitie :       Image: Sile Pilih visite Pilih visite Pilih visi</td> <td>3.3.1 Peranjutan vertama :       3.3.2 Pelanjutan Kedua :     Image: Sila Pilih     Image: Sila Pilih     Imag</td> <td>3.3.2       Pelanjutan Kedua :       Image: Sila Pilih       Image: Sila Pilih       Image: Sila P</td> <td>3.3.1 Pelanjutan Pertama :       3.3.2 Pelanjutan Kedua :     Image: Sita Pilih     Sita Pilih     adalaat       3.3.2 Pelanjutan Kedua :     Image: Sita Pilih     Image: Sita Pilih     adalaat       3.4 Pegawai pernah diberi Pemberian Taraf Berpencen (PTB) :     Image: Trada v     Image: Sita Pilih     Image: Sita Pilih</td> <td>d imas<br/>3.3.1 Pelanjutan Kedua :<br/>3.3.2 Pelanjutan Kedua :<br/>3.4 Pegawai pernah diberi Pemberian Taraf Berpencen (PTB) :<br/>3.5 Cuti Tanpa Geji (Jawatan Sekarang) :<br/>3.6 Cuti Separuh Gaji (Jawatan Sekarang) :<br/>3.7 Tidak Hadir Bertugas Tanpa Kebenaran (Tanpa cuti/Tanpa sebab<br/>Tiada v *<br/>d berjaya disimpan akan<br/>Pegawai pernah diberti di masukkan<br/>(MANDATORI)<br/>d imas<br/>di mas<br/>di mas<br/>di mas<br/>adalak<br/>sama<br/>3.Mesej maklumat perlu<br/>dilengkapkan<br/>dipaparkan sekiranya<br/>maklumat bertanda (*)<br/>tidak dimasukkan<br/>(MANDATORI)</td> <td>3.3       Pelanjutan Tempoh Percubaan (Jika Ada) :       dimaste         3.3.1       Pelanjutan Pertama :       m       sila Pilih       sila Pilih       sila Pilih       sila Alih       sama         3.4       Pegawai pernah diberi Pemberian Taraf Berpencen (PTB) :       Tiada       *       3.4       Sila Pilih       sila Pilih       sila Pilih       sama         3.4       Pegawai pernah diberi Pemberian Taraf Berpencen (PTB) :       Tiada       *       3.Mesej maklumat perlu       dilengkapkan         3.6       Cuti Separuh Gaji (Jawatan Sekarang) :       Tiada       *       3.Mesej maklumat perlu       dipaparkan sekiranya         3.7       Tidak Hadir Bertugas Tanpa Kebenaran (Tanpa cuti/Tanpa sebab       Tiada       *       maklumat bertanda (*)         tidak dimasukkan       (MANDATORI)       Esimpan       Reset Semula       (MANDATORI)</td> <td><ul> <li>3.3 Pelanjutan Tempoh Percubaan (Jika Ada):</li> <li>3.3.1 Pelanjutan Tempoh Percubaan (Jika Ada):</li> <li>3.3.2 Pelanjutan Kedua :</li> <li>3.4 Pegawai pernah diberi Pemberian Taraf Berpencen (PTB):</li> <li>3.5 Cuti Tanpa Gaji (Jawatan Sekarang):</li> <li>3.6 Cuti Separuh Gaji (Jawatan Sekarang):</li> <li>3.7 Tidak Hadir Bertugas Tanpa Kebenaran (Tanpa cuti/Tanpa sebab<br/>munasabah) (Jawatan Sekarang):</li> <li>3.7 Tidak Hadir Bertugas Tanpa Kebenaran (Tanpa cuti/Tanpa sebab<br/>munasabah) (Jawatan Sekarang):</li> <li>3.8 Cuti Separuh Gaji (Jawatan Sekarang):</li> <li>3.9 Tidak Hadir Bertugas Tanpa Kebenaran (Tanpa cuti/Tanpa sebab<br/>munasabah) (Jawatan Sekarang):</li> <li>3.9 Tidak Hadir Bertugas Tanpa Kebenaran (Tanpa cuti/Tanpa sebab<br/>munasabah) (Jawatan Sekarang):</li> <li>3.0 Cuti Separuh Gaji (Jawatan Sekarang):</li> <li>3.0 Cuti Separuh Gaji (Jawatan Sekarang):</li> <li>3.0 Cuti Separuh Gaji (Jawatan Sekarang):</li> <li>3.1 Tidak Hadir Bertugas Tanpa Kebenaran (Tanpa cuti/Tanpa sebab</li> <li>1 Tidak Y *</li> <li>3.1 Tidak Hadir Bertugas Tanpa Kebenaran (Tanpa cuti/Tanpa sebab</li> <li>1 Tidak Y *</li> <li>1 Manpa Akan</li> </ul></td> <td>yang dimas adalah sama sila Plih sila Plih sil</td> <td>yang dima adala sama          3.3       Pelanjutan Tempoh Percubaan (Jika Ada):         3.3.1       Pelanjutan Tempoh Percubaan (Jika Ada):         3.3.2       Pelanjutan Kedua :         3.3.2       Pelanjutan Kedua :         3.4       Pegawai pernah diberi Pemberian Taraf Berpencen (PTB):         Tiada        *         3.6       Cuti Separuh Gaji (Jawatan Sekarang):         Tiada        *         3.7       Tidak Hadir Bertugas Tanpa Kebenaran (Tanpa cuti/Tanpa sebab         munasabah) (Jawatan Sekarang):       Tiada          *kod berjaya disimpan akan       Simpon Reset Semula</td> <td>3.3       Pelanjutan Tempoh Percubaan (Jika Ada):         3.3.1       Pelanjutan Tempoh Percubaan (Jika Ada):         3.3.1       Pelanjutan Tempoh Percubaan (Jika Ada):         3.3.1       Pelanjutan Tempoh Percubaan (Jika Ada):         3.3.2       Pelanjutan Kedua :         3.3.2       Pelanjutan Kedua :         3.4       Pegawai pernah diberi Pemberian Taraf Berpencen (PTB):         3.4       Pegawai pernah diberi Pemberian Taraf Berpencen (PTB):         3.5       Cuti Separuh Gaji (Jawatan Sekarang):         3.6       Cuti Separuh Gaji (Jawatan Sekarang):         3.7       Tidak Hadir Bertugas Tanpa Kebenaran (Tanpa cuti/Tanpa sebab         munasabah) (Jawatan Sekarang):       Tiada v *         kod berjaya disimpan akan       Simpon Reset Semula</td> <td>3.3       Pelanjutan Tempoh Percubaan (Jika Ada):         3.3.1       Pelanjutan Tempoh Percubaan (Jika Ada):         3.3.2       Pelanjutan Kedua :         3.3.2       Pelanjutan Kedua :         3.4       Pegawai pernah diberi Pemberian Taraf Berpencen (PTB):         3.5       Cuti Tanpa Gaji (Jawatan Sekarang):         3.6       Cuti Separuh Gaji (Jawatan Sekarang):         3.7       Tidak Hadir Bertugas Tanpa Kebenaran (Tanpa cuti/Tanpa sebab         Tiada       *         Soft Bertugas Tanpa Kebenaran (Tanpa cuti/Tanpa sebab)       Tiada         *       *         Kod berjaya disimpan akan       *</td> <td>3.3 Pelanjutan Tempoh Percubaan (Jika Ada):   3.3.1 Pelanjutan Pertama :   3.3.2 Pelanjutan Kedua :   3.3.2 Pelanjutan Kedua :   3.4 Pegawai pernah diberi Pemberian Taraf Berpencen (PTB) :   Tiada v *   3.5 Cuti Tanpa Gaji (Jawatan Sekarang) :   Tiada v *   3.7   Tidak Hadir Bertugas Tanpa Kebenaran (Tanpa cuti/Tanpa sebab   Tiada v *   scod berjaya disimpan akan</td> <td>3.3       Pelanjutan Tempoh Percubaan (Jika Ada) :         3.3.1       Pelanjutan Pertama :         3.3.1       Pelanjutan Pertama :         3.3.2       Pelanjutan Kedua :         3.4       Pegawai pernah diberi Pemberian Taraf Berpencen (PTB) :         3.4       Pegawai pernah diberi Pemberian Taraf Berpencen (PTB) :         3.5       Cutti Separuh Gaji (Jawatan Sekarang) :         3.6       Cuti Separuh Gaji (Jawatan Sekarang) :         3.7       Tidak Hadir Bertugas Tanpa Kebenaran (Tanpa cuti/Tanpa sebab         Tidak Y       maklumat bertanda (*)         tidak dimasukkan         (MANDATORI)</td> <td>3.2.3       Sila Bih.       Pepe         3.3       Pelanjutan Tempoh Percubaan (Jika Ada):      </td> <td>3.2.3       Sis Rih       Wiaki         3.3       Pelanjutan Tempoh Percubaan (Jika Ada) :       Image: Sis Rih       Image: Sis Rih</td> <td>berjaya disimpan akan</td>                                                                                                    | 3.3.2       Pelanjutan Kedua :       m       m       m       sita Plinh       adalal sama         3.4       Pegawai pernah diberi Pemberian Taraf Berpencen (PTB) :       Tiada v       sama       sama         3.4       Pegawai pernah diberi Pemberian Taraf Berpencen (PTB) :       Tiada v       sama       sama         3.5       Cuti Tanpa Gaji (Jawatan Sekarang) :       Tiada v       sama       sama         3.6       Cuti Separuh Gaji (Jawatan Sekarang) :       Tiada v       sama       dijapaparkan sekiranya maklumat perlu dilengkapkan dipaparkan sekiranya maklumat bertanda (*) tidak dimasukkan (MANDATORI)                                                                                                    | 3.3.2       Pelanjutan Kedua :       adalal sama         3.4       Pegawai pernah diberi Pemberian Taraf Berpencen (PTB) :       Tiada v ×         3.5       Cuti Tanpa Gaji (Jawatan Sekarang) :       Tiada v ×         3.6       Cuti Separuh Gaji (Jawatan Sekarang) :       Tiada v ×         3.7       Tidak Hadir Bertugas Tanpa Kebenaran (Tanpa cuti/Tanpa sebab       Tiada v ×         ekod berjaya disimpan akan       Simpon Recet Semula       (MANDATORI)                                                                                                    | 3.3.2       Pelanjutan Kedua :       adalal sama         3.4       Pegawai pernah diberi Pemberian Taraf Berpencen (PTB) :       Tiada v         3.5       Cuti Tanpa Gaji (Jawatan Sekarang) :       Tiada v         3.6       Cuti Separuh Gaji (Jawatan Sekarang) :       Tiada v         3.7       Tidak Hadir Bertugas Tanpa Kebenaran (Tanpa cuti/Tanpa sebab       Tiada v         wkod berjaya disimpan akan       Esingan Rest Semulo       (MANDATORI)                                                                                                    | 3.3.2       Pelanjutan Kedua :       adala sama         3.4       Pegawai pernah diberi Pemberian Taraf Berpencen (PTB) :       Tiada v *         3.5       Cuti Tanpa Gaji (Jawatan Sekarang) :       Tiada v *         3.6       Cuti Separuh Gaji (Jawatan Sekarang) :       Tiada v *         3.7       Tidak Hadir Bertugas Tanpa Kebenaran (Tanpa cuti/Tanpa sebab       Tiada v *         Rekod berjaya disimpan akan       Example       Recet Semulo                                                                                                    | 3.3.2       Pelarjutan Kedua :       adala sama         3.4       Pegawai pernah diberi Pemberian Taraf Berpencen (PTB) :       Tiada v *         3.5       Cuti Tanpa Gaji (Jawatan Sekarang) :       Tiada v *         3.6       Cuti Separuh Gaji (Jawatan Sekarang) :       Tiada v *         3.7       Tidak Hadir Bertugas Tanpa Kebenaran (Tanpa cuti/Tanpa sebab       Tiada v *         Rekod berjaya disimpan akan       Esmpan       Rexet Semula                                                                                                    | 3.3.2       Pelanjutan Kedua :       adala         3.4       Pegawai pernah diberi Pemberian Taraf Berpencen (PTB) :       Tiada • *         3.5       Cuti Tanpa Gaji (Jawatan Sekarang) :       Tiada • *         3.6       Cuti Separuh Gaji (Jawatan Sekarang) :       Tiada • *         3.7       Tidak Hadir Bertugas Tanpa Kebenaran (Tanpa cuti/Tanpa sebab       Tiada • *         a.7       Tidak Hadir Bertugas Tanpa Kebenaran (Tanpa cuti/Tanpa sebab       Tiada • *         ekod berjaya disimpan akan       Esimpar Reset Semula       (MANDATORI)                                                                                                    | 3.3.2       Pelanjutan Kedua :       adala         3.4       Pegawai pernah diberi Pemberian Taraf Berpencen (PTB) :       Tiada v *         3.5       Cuti Tanpa Gaji (Jawatan Sekarang) :       Tiada v *         3.6       Cuti Separuh Gaji (Jawatan Sekarang) :       Tiada v *         3.7       Tidak Hadir Bertugas Tanpa Kebenaran (Tanpa cuti/Tanpa sebab       Tiada v *         www.asabah) (Jawatan Sekarang) :       Tiada v *         Weberjaya disimpan akan       Simpon Recet Semula                                                                                                    | 3.3.2       Pelanjutan Kedua :       m       sita Milit       sita Milit       sita Milit       adala sama         3.4       Pegawai pernah diberi Pemberian Taraf Berpencen (PTB) :       Tiada v       s       s                                                                                                    | 3.3.1 Pelanjutan Pertama :       3.3.2 Pelanjutan Kedua :     Image: Sila Pilih in the sila Pilih in the sila P                                                                                                    | 3.3.1 Pelanjutan Pertama :       3.3.2 Pelanjutan Kedua :     Image: Sila Pilih     Sila Pilih     Sila Pilih     adala sama       3.4 Pegawai pernah diberi Pemberian Taraf Berpencen (PTB) :     Tiada v     Image: Sila Pilih     Sila Pilih     Sila Pilih     adala sama       3.4 Pegawai pernah diberi Pemberian Taraf Berpencen (PTB) :     Tiada v     Image: Sila Pilih     Sila Pilih     Sila Pilih     adala sama       3.4 Pegawai pernah diberi Pemberian Taraf Berpencen (PTB) :     Tiada v     Image: Sila Pilih     Sila Pilih     Sila Pilih     adala sama       3.5 Cuti Tanpa Gaji (Jawatan Sekarang) :     Tiada v     Image: Sila Pilih     Sila Pilih     Sila Pilih     Sila Pilih     adala sama       3.6 Cuti Separuh Gaji (Jawatan Sekarang) :     Tiada v     Image: Sila Pilih     Sila Pilih     Sila Pilih     Sila Pilih     adala sama       3.6 Cuti Separuh Gaji (Jawatan Sekarang) :     Tiada v     Image: Sila Pilih     Sila Pilih     Sila Pilih     Sila Pilih     adala sama       3.7 Tidak Hadir Bertugas Tanpa Kebenaran (Tanpa cuti/Tanpa sebab     Tiada v     Image: Sila Pilih     Sila Pilih     Sila Pilih     adala sama                                                                                                    | 3.3.1       Pelanjutan Pertama :       Image: Sila Pilih victor       Sila Pilih victor       Sila Pilih victor       adala sama         3.4.       Pegawai pernah diberi Pemberian Taraf Berpencen (PTB) :       Tiada victor       Sila Pilih victor       Sila Pilih victor       Sila Pilih victor       Sila Pilih victor       Sila Pilih victor       Sila Pilih victor       Sila Pilih victor       Sila Pilih victor       adala sama         3.4.       Pegawai pernah diberi Pemberian Taraf Berpencen (PTB) :       Tiada victor       Sila Pilih victor       Sila Pilih victor       Sila Pilih victor       Sila Pilih victor       Sila Pilih victor       Sila Pilih victor       Sila Pilih victor       Sila Pilih victor       Sila Pilih victor       Sila Pilih victor       Sila Pilih victor       Sila Pilih victor       Sila Pilih victor       Sila Pilih victor       Adala sama         3.4.       Pegawai pernah diberi Pemberian Taraf Berpencen (PTB) :       Tiada victor       Sila Pilih victor       Sila Pilih victor       Sila Pi                                                                                                    | 3.3.1       Pelanjutan Kedua :       Image: Sila Pilih visila Pilih visil                                                                                                    | A.3.1 Pelarijutan Pertana :                                                                                                    | a.3.1 Pelanjutan Pertama :       3.3.1 Pelanjutan Pertama :     Image: Sila Pilih     Image: Sila Pilih     Im                                                                                                    | dima:<br>3.3.1 Pelanjutan Pertama :<br>3.3.2 Pelanjutan Kedua :<br>3.4 Pegawai pernah diberi Pemberian Taraf Berpencen (PTB) :<br>3.4 Pegawai pernah diberi Pemberian Taraf Berpencen (PTB) :<br>3.5 Cuti Tanpa Gaji (Jawatan Sekarang) :<br>3.6 Cuti Separuh Gaji (Jawatan Sekarang) :<br>3.7 Tidak Hadir Bertugas Tanpa Kebenaran (Tanpa cuti/Tanpa sebab Tiad * *<br>3.7 Tidak Hadir Bertugas Tanpa Kebenaran (Tanpa cuti/Tanpa sebab Tiad * *<br>ekod berjaya disimpan akan<br>Esimpan Reset Semula<br>(MANDATORI)                                                                                                    | 3.3.1       Pelanjutan Pertama :       Image: Sila Pilih       Sila Pilih       Sila Pilih       Sila Pilih       adala sama         3.3.2       Pelanjutan Kedua :       Image: Sila Pilih       Sila Pilih       Sila Pilih       Sila Pilih       sama         3.4       Pegawai pernah diberi Pemberian Taraf Berpencen (PTB) :       Tiada       Image: Sila Pilih       Sila Pilih       Sila Pilih       Sila Pilih       sama         3.4       Pegawai pernah diberi Pemberian Taraf Berpencen (PTB) :       Tiada       Image: Sila Pilih       Sila Pilih       Sila Pilih       Sila Pilih       sama         3.5       Cuti Tanpa Gaji (Jawatan Sekarang) :       Tiada       Image: Sila Pilih       Sila Pilih       Sila Pilih       Sila Pilih       Sila Pilih       sama         3.6       Cuti Separuh Gaji (Jawatan Sekarang) :       Tiada       Image: Sila Pilih       Sila Pilih       Sila Pilih       Sila Pilih       Sila Pilih       Sila Pilih       Sila Pilih       sama         3.6       Cuti Separuh Gaji (Jawatan Sekarang) :       Tiada       Image: Sila Pilih       Sila Pilih       Sila Pilih       Sila Pilih       Sila Pilih       Sila Pilih       Sila Pilih       Sila Pilih       Sila Pilih       Sila Pilih       Sila Pilih       Sila Pilih       Sila Pilih       Sila Pilih       Sila Pilih                                                                                                          | a.3.1 Pelanjutan Pertama :       3.3.1 Pelanjutan Pertama :     Image: Sita Pilih Image: Sita Pilih Image: Sita                                      | od berjaya disimpan akan                                                                                                    | 3.3.2       Pelanjutan Kedua :       Image: Sila Pilih v       Sila Pilih v       Sila Pilih v       Sila Pilih v       adalal sama         3.4       Pegawai pernah diberi Pemberian Taraf Berpencen (PTB) :       Tiada v       *       3.5       Cuti Tanpa Gaji (Jawatan Sekarang) :       Tiada v       *       3.6       Cuti Separuh Gaji (Jawatan Sekarang) :       Tiada v       *       3.0       Mesej maklumat perlu dilengkapkan dipaparkan sekiranya maklumat bertanda (*) tidak dimasukkan (masukkan (masuk (masukan (masukkan (masukkan (m                                                                                                    | 3.3.2       Pelanjutan Kedua :       Image: Control of the period of the period                                                                                                    | 3.3.2       Pelanjutan Kedua :       Image: Construction of the penderian Taraf Berpencen (PTB) :       Image: Construction of the penderian Taraf Berpencen (PTB) :       Image: Construction of the penderian taraf Berpencen (PTB) :       Image: Construction of the penderian taraf Berpencen (PTB) :       Image: Construction of the penderian taraf Berpencen (PTB) :       Image: Construction of the penderian taraf Berpencen (PTB) :       Image: Construction of the penderian taraf Berpencen (PTB) :                                                                                                    | 3.3.2       Pelanjutan Kedua :       Image: Control of the period of the period                                                                                                    | 3.3.2       Pelanjutan Kedua :       adala         3.4       Pegawai pernah diberi Pemberian Taraf Berpencen (PTB) :       Tiada       *         3.4       Pegawai pernah diberi Pemberian Taraf Berpencen (PTB) :       Tiada       *         3.5       Cuti Tanpa Gaji (Jawatan Sekarang) :       Tiada       *         3.6       Cuti Separuh Gaji (Jawatan Sekarang) :       Tiada       *         3.7       Tidak Hadir Bertugas Tanpa Kebenaran (Tanpa cuti/Tanpa sebab       Tiada       *         ekod berjaya disimpan akan       © Simpan Rese Semula       (MANDATORI)                                                                                                    | 3.3.2       Pelanjutan Kedua :       Image: Control of the penderian Taraf Berpencen (PTB) :       Image: Control of the penderian Taraf Berpencen (PTB) :       Image: Control of the penderian Taraf Berpe                                                                                                    | 3.3.2       Pelanjutan Kedua :       Image: Control of the penderian Taraf Berpencen (PTB) :       Image: Control of the penderian Taraf Berpencen (PTB) :       Image: Control of the penderian Taraf Berpe                                                                                                    | J.3.4       Peavyaen retuitie :       Image: Sile Pilih visite Pilih visite Pilih visi                                                                                                    | 3.3.1 Peranjutan vertama :       3.3.2 Pelanjutan Kedua :     Image: Sila Pilih     Image: Sila Pilih     Imag                                                                                                    | 3.3.2       Pelanjutan Kedua :       Image: Sila Pilih       Image: Sila Pilih       Image: Sila P                                                                                                    | 3.3.1 Pelanjutan Pertama :       3.3.2 Pelanjutan Kedua :     Image: Sita Pilih     Sita Pilih     adalaat       3.3.2 Pelanjutan Kedua :     Image: Sita Pilih     Image: Sita Pilih     adalaat       3.4 Pegawai pernah diberi Pemberian Taraf Berpencen (PTB) :     Image: Trada v     Image: Sita Pilih     Image: Sita Pilih                                                                                                    | d imas<br>3.3.1 Pelanjutan Kedua :<br>3.3.2 Pelanjutan Kedua :<br>3.4 Pegawai pernah diberi Pemberian Taraf Berpencen (PTB) :<br>3.5 Cuti Tanpa Geji (Jawatan Sekarang) :<br>3.6 Cuti Separuh Gaji (Jawatan Sekarang) :<br>3.7 Tidak Hadir Bertugas Tanpa Kebenaran (Tanpa cuti/Tanpa sebab<br>Tiada v *<br>d berjaya disimpan akan<br>Pegawai pernah diberti di masukkan<br>(MANDATORI)<br>d imas<br>di mas<br>di mas<br>di mas<br>adalak<br>sama<br>3.Mesej maklumat perlu<br>dilengkapkan<br>dipaparkan sekiranya<br>maklumat bertanda (*)<br>tidak dimasukkan<br>(MANDATORI)                                                                                                    | 3.3       Pelanjutan Tempoh Percubaan (Jika Ada) :       dimaste         3.3.1       Pelanjutan Pertama :       m       sila Pilih       sila Pilih       sila Pilih       sila Alih       sama         3.4       Pegawai pernah diberi Pemberian Taraf Berpencen (PTB) :       Tiada       *       3.4       Sila Pilih       sila Pilih       sila Pilih       sama         3.4       Pegawai pernah diberi Pemberian Taraf Berpencen (PTB) :       Tiada       *       3.Mesej maklumat perlu       dilengkapkan         3.6       Cuti Separuh Gaji (Jawatan Sekarang) :       Tiada       *       3.Mesej maklumat perlu       dipaparkan sekiranya         3.7       Tidak Hadir Bertugas Tanpa Kebenaran (Tanpa cuti/Tanpa sebab       Tiada       *       maklumat bertanda (*)         tidak dimasukkan       (MANDATORI)       Esimpan       Reset Semula       (MANDATORI)                                                                                                    | <ul> <li>3.3 Pelanjutan Tempoh Percubaan (Jika Ada):</li> <li>3.3.1 Pelanjutan Tempoh Percubaan (Jika Ada):</li> <li>3.3.2 Pelanjutan Kedua :</li> <li>3.4 Pegawai pernah diberi Pemberian Taraf Berpencen (PTB):</li> <li>3.5 Cuti Tanpa Gaji (Jawatan Sekarang):</li> <li>3.6 Cuti Separuh Gaji (Jawatan Sekarang):</li> <li>3.7 Tidak Hadir Bertugas Tanpa Kebenaran (Tanpa cuti/Tanpa sebab<br/>munasabah) (Jawatan Sekarang):</li> <li>3.7 Tidak Hadir Bertugas Tanpa Kebenaran (Tanpa cuti/Tanpa sebab<br/>munasabah) (Jawatan Sekarang):</li> <li>3.8 Cuti Separuh Gaji (Jawatan Sekarang):</li> <li>3.9 Tidak Hadir Bertugas Tanpa Kebenaran (Tanpa cuti/Tanpa sebab<br/>munasabah) (Jawatan Sekarang):</li> <li>3.9 Tidak Hadir Bertugas Tanpa Kebenaran (Tanpa cuti/Tanpa sebab<br/>munasabah) (Jawatan Sekarang):</li> <li>3.0 Cuti Separuh Gaji (Jawatan Sekarang):</li> <li>3.0 Cuti Separuh Gaji (Jawatan Sekarang):</li> <li>3.0 Cuti Separuh Gaji (Jawatan Sekarang):</li> <li>3.1 Tidak Hadir Bertugas Tanpa Kebenaran (Tanpa cuti/Tanpa sebab</li> <li>1 Tidak Y *</li> <li>3.1 Tidak Hadir Bertugas Tanpa Kebenaran (Tanpa cuti/Tanpa sebab</li> <li>1 Tidak Y *</li> <li>1 Manpa Akan</li> </ul>                                                                                                    | yang dimas adalah sama sila Plih sila Plih sil                                                                                                    | yang dima adala sama          3.3       Pelanjutan Tempoh Percubaan (Jika Ada):         3.3.1       Pelanjutan Tempoh Percubaan (Jika Ada):         3.3.2       Pelanjutan Kedua :         3.3.2       Pelanjutan Kedua :         3.4       Pegawai pernah diberi Pemberian Taraf Berpencen (PTB):         Tiada        *         3.6       Cuti Separuh Gaji (Jawatan Sekarang):         Tiada        *         3.7       Tidak Hadir Bertugas Tanpa Kebenaran (Tanpa cuti/Tanpa sebab         munasabah) (Jawatan Sekarang):       Tiada          *kod berjaya disimpan akan       Simpon Reset Semula                                                                                                    | 3.3       Pelanjutan Tempoh Percubaan (Jika Ada):         3.3.1       Pelanjutan Tempoh Percubaan (Jika Ada):         3.3.1       Pelanjutan Tempoh Percubaan (Jika Ada):         3.3.1       Pelanjutan Tempoh Percubaan (Jika Ada):         3.3.2       Pelanjutan Kedua :         3.3.2       Pelanjutan Kedua :         3.4       Pegawai pernah diberi Pemberian Taraf Berpencen (PTB):         3.4       Pegawai pernah diberi Pemberian Taraf Berpencen (PTB):         3.5       Cuti Separuh Gaji (Jawatan Sekarang):         3.6       Cuti Separuh Gaji (Jawatan Sekarang):         3.7       Tidak Hadir Bertugas Tanpa Kebenaran (Tanpa cuti/Tanpa sebab         munasabah) (Jawatan Sekarang):       Tiada v *         kod berjaya disimpan akan       Simpon Reset Semula                                                                                                    | 3.3       Pelanjutan Tempoh Percubaan (Jika Ada):         3.3.1       Pelanjutan Tempoh Percubaan (Jika Ada):         3.3.2       Pelanjutan Kedua :         3.3.2       Pelanjutan Kedua :         3.4       Pegawai pernah diberi Pemberian Taraf Berpencen (PTB):         3.5       Cuti Tanpa Gaji (Jawatan Sekarang):         3.6       Cuti Separuh Gaji (Jawatan Sekarang):         3.7       Tidak Hadir Bertugas Tanpa Kebenaran (Tanpa cuti/Tanpa sebab         Tiada       *         Soft Bertugas Tanpa Kebenaran (Tanpa cuti/Tanpa sebab)       Tiada         *       *         Kod berjaya disimpan akan       *                                                                                                    | 3.3 Pelanjutan Tempoh Percubaan (Jika Ada):   3.3.1 Pelanjutan Pertama :   3.3.2 Pelanjutan Kedua :   3.3.2 Pelanjutan Kedua :   3.4 Pegawai pernah diberi Pemberian Taraf Berpencen (PTB) :   Tiada v *   3.5 Cuti Tanpa Gaji (Jawatan Sekarang) :   Tiada v *   3.7   Tidak Hadir Bertugas Tanpa Kebenaran (Tanpa cuti/Tanpa sebab   Tiada v *   scod berjaya disimpan akan                                                                                                    | 3.3       Pelanjutan Tempoh Percubaan (Jika Ada) :         3.3.1       Pelanjutan Pertama :         3.3.1       Pelanjutan Pertama :         3.3.2       Pelanjutan Kedua :         3.4       Pegawai pernah diberi Pemberian Taraf Berpencen (PTB) :         3.4       Pegawai pernah diberi Pemberian Taraf Berpencen (PTB) :         3.5       Cutti Separuh Gaji (Jawatan Sekarang) :         3.6       Cuti Separuh Gaji (Jawatan Sekarang) :         3.7       Tidak Hadir Bertugas Tanpa Kebenaran (Tanpa cuti/Tanpa sebab         Tidak Y       maklumat bertanda (*)         tidak dimasukkan         (MANDATORI)                                                                                                    | 3.2.3       Sila Bih.       Pepe         3.3       Pelanjutan Tempoh Percubaan (Jika Ada):                                                                                                    | 3.2.3       Sis Rih       Wiaki         3.3       Pelanjutan Tempoh Percubaan (Jika Ada) :       Image: Sis Rih       Image: Sis Rih                                                                                                    | berjaya disimpan akan                                                                                                    |
| 3.5     Cuti Tanpa Gaji (Jawatan Sekarang) :     Tiada T *     3. IVIESEJ MAKIUMAT PERIU       3.6     Cuti Separuh Gaji (Jawatan Sekarang) :     Tiada T *     dilengkapkan                                                                                                    | 3.3.2       Pelanjutan Kedua :       Image: Sila Pilih v       Sila Pilih v       Sila Pilih v         3.4       Pegawai pernah diberi Pemberian Taraf Berpencen (PTB) :       Tiada v       *                                                                                                    | 3.4 Pegawai pernah diberi Pemberian Taraf Berpencen (PTB) : Tiada * *                                                                                                    | 3.4 Pegawai pernah diberi Pemberian Taraf Berpencen (PTB) : Tiada v *                                                                                                    | 3.4 Pegawai pernah diberi Pemberian Tarat Berpencen (PTB): Tiada v *                                                                                                    |                                                                                                    |                                                                                                    |                                                                                                    |                                                                                                    | 3.4 Pegawai pernah diberi Pemberian Taraf Berpencen (PTB): Tiada v *                                                                                                    | 3.4 Pegawai pernah diberi Pemberian Taraf Berpencen (PTB) : Tiada v *                                                                                                    | 3.4 Pegawai pernah diberi Pemberian Taraf Berpencen (PTB) : Tiada • *                                                                                                    | 3.4     Pegawai pernah diberi Pemberian Taraf Berpencen (PTB):     Tiada     *                                                                                                    | 3.3.2       Pelanjutan Kedua :       Image: Comparison of the period of the period of the per                                                                                                    | 3.3.2     Pelanjutan Kedua :     Image: Constraint of the period of the period                                                                                                    | 3.3.2     Pelanjutan Kedua :     Image: Constraint of the penderian Taraf Berpencen (PTB) :     Image: Constraint of the penderian Taraf Berpencen (PTB) :     Image: Constraint of the penderian Taraf Berpencen (PTB) :     Image: Constraint of the penderian Taraf Berpencen (PTB) :                                                                                                    | 3.4     Pedarujuan Pertania :     Image: Sila Pilih v     Sila Pilih v       3.3.2     Pelanjutan Kedua :     Image: Sila Pilih v     Sila Pilih v       3.4     Pegawai pernah diberi Pemberian Taraf Berpencen (PTB) :     Tiada v                                                                                                    | 3.3.1       Pelanjutan Pertama :       Image: Constraint of the pertama in the pertama in th                                                                                                    | 3.3.1       Pelanjutan Pertama :       Image: Sila Pilih v       Sila Pilih v       Sila Pilih v         3.3.2       Pelanjutan Kedua :       Image: Sila Pilih v       Sila Pilih v       Sila Pilih v         3.4       Pegawai pernah diberi Pemberian Taraf Berpencen (PTB) :       Tiada v       *                                                                                                    | 3.3       Pelanjutan Tempoh Percubaan (Jika Ada):         3.3.1       Pelanjutan Pertama :       Image: Comparison of the percent of the percent of                                                                                                    | 3.3       Pelanjutan Tempoh Percubaan (Jika Ada) :         3.3.1       Pelanjutan Pertama :         3.3.2       Pelanjutan Kedua :         3.3.4       Pelanjutan Kedua :         3.4       Pegawai pernah diberi Pemberian Taraf Berpencen (PTB) :         Tiada *       2                                                                                                    | 3.3       Pelanjutan Tempoh Percubaan (Jika Ada) :         3.3.1       Pelanjutan Pertama :         3.3.2       Pelanjutan Kedua :         3.3.4       Pegawai pernah diberi Pemberian Taraf Berpencen (PTB) :         Tiada       *                                                                                                    | 3.3       Pelanjutan Tempoh Percubaan (Jika Ada) :         3.3.1       Pelanjutan Pertama :         3.3.2       Pelanjutan Kedua :         3.4       Pegawai pernah diberi Pemberian Taraf Berpencen (PTB) :         Tiada       *                                                                                                    | 3.3       Pelanjutan Tempoh Percubaan (Jika Ada):         3.3.1       Pelanjutan Pertama :         3.3.2       Pelanjutan Kedua :         3.4       Pegawai pernah diberi Pemberian Taraf Berpencen (PTB):                                                                                                    | 3.3       Pelanjutan Tempon Yexubaan (Jika Ada) :         3.3.1       Pelanjutan Pertama :       Image: Comparison (Jika Ada) :         3.3.2       Pelanjutan Kedua :       Image: Comparison (Jika Ada) :         3.4       Pegawai pernah diberi Pemberian Taref Berpencen (PTB) :       Tiada v *                                                                                                    | 3.3.1       Pelanjutan Pertama :       Image: Sila Pilih v       Sila Pilih v       Sila Pilih v         3.3.2       Pelanjutan Kedua :       Image: Sila Pilih v       Sila Pilih v       Sila Pilih v         3.4       Pegawai pernah diberi Pemberian Taraf Berpencen (PTB) :       Tiada v       *                                                                                                    | 3.3.1       Pelarijutan Pertama :       Image: Constraint of the perturbation of the perturbation                                                                                                    | 3.3.1       Pelanjutan Pertama :       m       Sila Pilih v       Sila Pilih v         3.3.2       Pelanjutan Kedua :       m       m       Sila Pilih v       Sila Pilih v         3.4       Pegawai pernah diberi Pemberian Taraf Berpencen (PTB) :       Tiada v       *                                                                                                    | 3.3.1     Pelanjutan rertama :     Image: Sila Pilih v     Sila Pilih v     Sila Pilih v       3.3.2     Pelanjutan Kedua :     Image: Sila Pilih v     Sila Pilih v     Sila Pilih v       3.4     Pegawai pernah diberi Pemberian Taraf Berpencen (PTB) :     Tiada v     Image: Sila Pilih v     Sila Pilih v                                                                                                    | 3.3.2     Pelanjutan Kedua :     Image: Company of the second second sec                                                                                                    | 3.3.2     Pelanjutan Kedua :     Image: Constraint of the period of the period                                                                                                    | 3.3.2     Pelanjutan Kedua :     Image: Construction of the period of the period of the perio                                                                                                    | 3.3.2     Pelanjutan Kedua :     Image: Constraint of the penderian Taraf Berpencen (PTB) :     Image: Constraint of the penderian Taraf Berpencen (PTB) :     Image: Constraint of the penderiant of the penderian                                                                                                    | 3.3.2       Pelanjutan Kedua :         3.4       Pegawai pernah diberi Pemberian Taraf Berpencen (PTB) :                                                                                                    | 3.3.2       Pelanjutan Kedua :       Image: Comparison of the period of the period of the per                                                                                                    | 3.3.2     Pelanjutan Kedua :     Image: Sila Pilih V     Sila Pilih V       3.4     Pegawai pernah diberi Pemberian Taraf Berpencen (PTB) :     Tiada V                                                                                                    | 3.3.2     Pelanjutan Kedua :     Image: Comparison of the penderian Taraf Berpencen (PTB) :     Image: Comparison of the penderian Taraf Berpencen (PTB) :     Image: Comparison of the penderian taraf Berpencen (PTB) :       3.4     Pegawai pernah diberi Pemberian Taraf Berpencen (PTB) :     Image: Comparison of the penderian taraf Berpencen (PTB) :     Image: Comparison of the penderian taraf Berpencen (PTB) :                                                                                                    | 3.3.2     Pelanjutan Kedua :     Image: Constraint of the penderian Taraf Berpencen (PTB) :     Image: Constraint of the penderian Taraf Berpencen (PTB) :     Image: Constraint of the penderian Taraf Berpencen (PTB) :                                                                                                    | 3.3.1       Pelanjutan Pertama :       Image: Constraint of the second second s                                                                                                    | 3.3.1       Pelanjutan Pertama :       Image: Constraint of the second second s                                                                                                    | 3.3.1       Pelanjutan Pertama :       Image: Comparison of the perturbation of the perturbation                                                                                                    | 3.3.1       Pelanjutan Pertama :       Image: Constraint of the perturbation of the perturbation                                                                                                    | 3.3.1       Pelanjutan Pertama :       Image: Sila Pilih v       Sila Pilih v       Sila Pilih v         3.3.2       Pelanjutan Kedua :       Image: Sila Pilih v       Sila Pilih v       Sila Pilih v         3.4       Pegawai pernah diberi Pemberian Taraf Berpencen (PTB) :       Tiada v       X                                                                                                    | 3.3.1       Pelanjutan Pertama :       Image: Constraint of the pertama in the pertama in th                                                                                                    | 3.3.1       Pelanjutan Pertama :       Image: Constraint of the perturbation of the perturbation                                                                                                    | 3.3.1       Pelanjutan Pertama :       Image: Constraint of the perturbation of the perturbation                                                                                                    | 3.3.1       Pelanjutan Pertama :       Image: Constraint of the second second s                                                            | 3.3.1       Pelanjutan Pertama :       Image: Sila Pilih v       Sila Pilih v       Sila Pilih v         3.3.2       Pelanjutan Kedua :       Image: Sila Pilih v       Sila Pilih v       Sila Pilih v         3.4       Pegawai pernah diberi Pemberian Taraf Berpencen (PTB) :       Image: Trada v       Image: Sila Pilih v       Sila Pilih v                                                                                                    | 3.3.2     Pelanjutan Kedua :     Image: Compositive Compositive Compositing Compositive Compositive Compositive Compositive Composite Compo                                                                                                    | 3.3.2     Pelanjutan Kedua :       3.3.4     Pegawai pernah diberi Pemberian Taraf Berpencen (PTB) :                                                                                                    | 3.3.2     Pelanjutan Kedua :       3.4     Pegawai pernah diberi Pemberian Taraf Berpencen (PTB) :                                                                                                    | 3.3.2     Pelanjutan Kedua :       3.4     Pegawai pernah diberi Pemberian Taraf Berpencen (PTB) :                                                                                                    | 3.3.2     Pelanjutan Kedua :     Image: Constraint of the period of the period                                                                                                    | 3.3.2     Pelanjutan Kedua :     Image: Constraint of the pendent of the pendent of the pen                                                                                                    | 3.3.2     Pelanjutan Kedua :     Image: Constraint of the period of the period                                     | 3.4     Pegawai pernah diberi Pemberian Taraf Berpencen (PTB) :     Tiada     *                                                                                                    | 3.3.1       reianjutan vertama :       Image: Sila Pilih v       Sila Pilih v       Sila Pilih v         3.3.2       Pelanjutan Kedua :       Image: Sila Pilih v       Sila Pilih v       Sila Pilih v         3.4       Pegawai pernah diberi Pemberian Taraf Berpencen (PTB) :       Tiada v       *                                                                                                    | 3.3.2       Pelanjutan Kedua :       Image: Constraint of the penderian Taraf Berpencen (PTB) :       Tiada       Sila Plih       Sila Plih         3.4       Pegawai pernah diberi Pemberian Taraf Berpencen (PTB) :       Tiada       X       X                                                                                                    | 3.3.1       Pelanjutan Pertama :       Image: Sila Pilih v       Sila Pilih v         3.3.2       Pelanjutan Kedua :       Image: Sila Pilih v       Sila Pilih v         3.4       Pegawai pernah diberi Pemberian Taraf Berpencen (PTB) :       Tiada v       *                                                                                                    | 3.3.1       Pelanjutan Pertama :       Image: Comparison of the perturbation of the perturbation                                                                                                    | 3.3       Pelanjutan Tempoh Percubaan (Jika Ada) :         3.3.1       Pelanjutan Pertama :       Image: Comparison (Jika Ada) :         3.3.2       Pelanjutan Kedua :       Image: Comparison (Jika Ada) :         3.4       Pegawai pernah diberi Pemberian Taraf Berpencen (PTB) :       Tiada v                                                                                                    | 3.3       Pelanjutan Tempoh Percubaan (Jika Ada):         3.3.1       Pelanjutan Pertama :         3.3.2       Pelanjutan Kedua :         3.3.4       Pelanjutan Kedua :         3.4       Pegawai pernah diberi Pemberian Taraf Berpencen (PTB):         Tiada v *                                                                                                    | 3.3       Pelanjutan Tempoh Percubaan (Jika Ada):         3.3.1       Pelanjutan Pertama :       Image: Comparison of the percent of the percent of                                                                                                    | 3.3       Pelanjutan Tempoh Percubaan (Jika Ada) :         3.3.1       Pelanjutan Pertama :         3.3.2       Pelanjutan Kedua :         3.3.4       Pegawai pernah diberi Pemberian Taraf Berpencen (PTB) :         Tiada       *                                                                                                    | 3.3       Pelanjutan Tempoh Percubaan (Jika Ada) :         3.3.1       Pelanjutan Pertama :         3.3.2       Pelanjutan Kedua :         3.3.4       Pelanjutan Kedua :         3.4       Pegawai pernah diberi Pemberian Taraf Berpencen (PTB) :         Tiada v *                                                                                                    | 3.3       Pelanjutan Tempoh Percubaan (Jika Ada) :         3.3.1       Pelanjutan Pertama :         3.3.2       Pelanjutan Kedua :         3.3.4       Pelanjutan Kedua :         3.4       Pegawai pernah diberi Pemberian Taraf Berpencen (PTB) :                                                                                                    | 3.3       Pelanjutan Tempoh Percubaan (Jika Ada) :         3.3.1       Pelanjutan Pertama :         3.3.2       Pelanjutan Kedua :         3.4       Pegavai pernah diberi Pemberian Taraf Berpencen (PTB) :                                                                                                    | 3.3       Pelanjutan Tempoh Percubaan (Jika Ada) :         3.3.1       Pelanjutan Pertama :         3.3.2       Pelanjutan Kedua :         3.3.4       Pegawai pernah diberi Pemberian Taraf Berpencen (PTB) :                                                                                                    | 3.2.3       Sila Pilih       •         3.3       Pelanjutan Tempoh Percubaan (Jika Ada) :       •         3.3.1       Pelanjutan Pertama :       •         3.3.2       Pelanjutan Kedua :       •         3.3.4       Pegawai pernah diberi Pemberian Taraf Berpencen (PTB) :       •                                                                                                    | 3.2.3       Sila Pilh       Image: Sila Pilh         3.3.1       Pelanjutan Tempoh Percubaan (Jika Ada) :       Image: Sila Pilh         3.3.1       Pelanjutan Kedua :       Image: Sila Pilh         3.3.2       Pelanjutan Kedua :       Image: Sila Pilh         3.4       Pegawai pernah diberi Pemberian Taraf Berpencen (PTB) :       Image: Taraf Weberian Taraf Berpencen (PTB) :                                                                                                    | 3.2.3       Sila Pilih       v         3.3       Pelanjutan Tempoh Percubaan (Jika Ada) :       v         3.3.1       Pelanjutan Pertama :       m         3.3.2       Pelanjutan Kedua :       m         3.4       Pegawai pernah diberi Pemberian Taraf Berpencen (PTB) :       Tada v                                                                                                    |
|                                                                                                    | 3.3.1 Pelanyutan Pertama : Sila Pilih V Sila Pilih                                                                                                    |                                                                                                    | analai                                                                                                    | 3.3.2 Pelanjutan Kedua : Sila Pilih 🔻 Sila Pilih                                                                                                    | 3.3.2 Pelanjutan Kedua : Sila Pilih Sila Pilih Sila Pilih Sila Pilih Sila Pilih                                                                                                    | 3.3.2   Pelanjutan Kedua :   m   m   Sila Pilih   adulta     Sila Pilih   Sila Pilih   Sila Pilih   sama                                                                                                    | 3.3.2 Pelanjutan Kedua : Sila Pilih V Sila Pilih V Sila Pilih Sama                                                                                                    | 3.3.2 Pelanjutan Kedua : Sila Pilih Sila Pilih Sila Pilih Sila Pilih Sila Pilih                                                                                                    | 3.3.2 Pelanjutan Kedua :                                                                                                    | 3.3.2 Pelanjutan Kedua :                                                                                                    |                                                                                                    |                                                                                                    | Sila Pilih Sila Pilih                                                                                                    | 3.3.1 Pelanjutan Pertama : Sila Pilih V Sila Pilih                                                                                                    | 3.3.1 Pelanutan Pertama :                                                                                                    | 2.2.1 Delaguidan Bartama (                                                                                                    | Ama and a second and a second and a second and a second and a second and a second and a second and a second and                                                                                                    | dima                                                                                                    | 3.3 Pelanjutan Tempoh Percubaan (Jika Ada):                                                                                                    | 3.3 Pelanjutan Tempoh Percubaan (Jika Ada):                                                                                                    | 3.3 Pelanjutan Tempoh Percubaan (Jika Ada) : dima-                                                                                                    | 3.3 Pelanjutan Tempoh Percubaan (Jika Ada) :                                                                                                    | 3.3 Pelanjutan Tempoh Percubaan (Jika Ada) : dimas                                                                                                    | 5.3 Preimjutan Lempon Percubaan (Jika Ada):                                                                                                    | dimas                                                                                                    | semin line sector line sector                                                                                                    |                                                                                                    | 2.7.1 Delever the Delever to                                                                                                    | 3.3.1 Pelanutan Pertama :                                                                                                    | 3.3.1 Pelanjutan Pertama :                                                                                                    | 3.3.1 Pelanjutan Pertama :                                                                                                    | 3.3.1 Pelanjutan Pertama :                                                                                                    | 3.3.1 Pelanjutan Pertama :                                                                                                    | 3.3.1 Pelanyutan Pertama :                                                                                                    | 3.3.1 Pelanjutan Pertama : 💼 💼 Sila Pilih * Sila Pilih                                                                                                    | 3.3.1 Pelanjutan Pertama : Sila Pilih V Sila Pilih                                                                                                    | 3.3.1 Pelanutan Pertama :                                                                                                    |                                                                                                    |                                                                                                    | Action Company and Action Company and Action Compan                                                                                                    | dimas                                                                                                    | Aimas                                                                                                    | Aima-                                                                                                    | dimay                                                                                                    |                                                                                                    |                                                                                                    |                                                                                                    | 3.3.1 Delanutan Dertama                                                                                                    | 3.3.1 Pelanutan Pertama :                                                                                                    | 3.3.1 Pelanutan Pertama                                                                                                    | 3.3.1 Pelanutan Pertama :                                                                                                    | 3.3.1 Pelanjutan Pertama :                                                                                                    | 3.3.1 Pelanjutan Pertama :                                                                                                    | 3.3.1 Pelanjutan Pertama :                                                                                                    | 2.2.1 Belanutan Belanutan Belanutan                                                                                                    |                                                                                                    | 2.2.1 Delapsystem Destamp (                                                                                                    |                                                                                                    | dimas                                                                                                    | 3.3 Pelanjutan Tempoh Percubaan (Jika Ada) :                                                                                                    | 3.3 Pelanjutan Tempoh Percubaan (Jika Ada) :                                                                                                    | 3.3 Pelanjutan Tempoh Percubaan (Jika Ada) : dimas                                                                                                    | 3.3 Pelanjutan Tempoh Percubaan (Jika Ada) : dima                                                                                                    | 3.3 Pelanjutan Tempoh Percubaan (Jika Ada) :<br>dima                                                                                                    | 3.3 Pelanjutan Tempoh Percubaan (Jika Ada) :<br>dima                                                                                                    | 3.3 Pelanjutan Tempoh Percubaan (Jika Ada) :<br>dima                                                                                                    | 3.3 Pelanjutan Tempoh Percubaan (Jika Ada) :<br>dima                                                                                                    | 3.2.3 Sila Rih. Pepe<br>3.3 Pelanjutan Tempoh Percubaan (Jika Ada) :<br>dima                                                                                                    | 3.2.3 Sia Pilh. Pepe<br>3.3 Pelanjutan Tempoh Percubaan (Jika Ada) :<br>dima:                                                                                                    | 3.2.3 Sila Pilih<br>3.2.3 Pelanjutan Tempoh Percubaan (Jika Ada) :<br>dimar                                                                                                    |
| 3.4 Pegawai pernah diberi Pemberian Taraf Berpencen (PTB) : Tiada v *                                                                                                    | 3.3.2 Pelanjutan Kedua : Sila Pilih Sila Pilih Sala Pilih Sala Pilih Sala Pilih                                                                                                    | sama                                                                                                    | Sama                                                                                                    |                                                                                                    | 3.4 Pegawai pernah diberi Pemberian Taraf Berpencen (PTB): Tiada v *                                                                                                    | 3.4 Pegawai pernah diberi Pemberian Larat Berpencen (PIB): Tiada V *                                                                                                    | 1000                                                                                                    | 3.4 Pegawai pernah diberi Pemberian Taraf Berpencen (PTB) : Tisats v                                                                                                    |                                                                                                    |                                                                                                    | sama                                                                                                    | sia Pilih sia Pilih sama                                                                                                    | 3.3.2 Pelanjutan Kedua : Sila Pilih T Sila Pilih Sila Pilih Sila Pilih Sila Pilih Sama                                                                                                    | 3.3.2 Pelanjutan Kedua : adala<br>Sila Pilih Sila Pilih Sila Pilih Sama                                                                                                    | 3.3.2     Pelanjutan Kedua :     Image: Constraint of the period of the period                                                                                                    | 3.3.2     Pelanjutan Kedua :     Image: Control of the second second sec                                                                                                    | 3.3.1     Pelanjutan Pertama :     Image: Sila Pilih *     Sila Pilih *     Sila Pilih *     Sila Pilih *     adala       3.3.2     Pelanjutan Kedua :     Image: Sila Pilih *     Sila Pilih *     Sila                                                                                                    | 3.3.1     Pelanjutan Pertama :     Image: Constraint of the second second secon                                                                                                    | 3.3     Pelanjutan Tempoh Percubaan (Jika Ada):     dima       3.3.1     Pelanjutan Pertama :     Ima     Ima       3.3.2     Pelanjutan Kedua :     Ima     Ima                                                                                                    | 3.3     Pelanjutan Tempoh Percubaan (Jika Ada):     dima       3.3.1     Pelanjutan Pertama :     ima     sila Pilih *       3.3.2     Pelanjutan Kedua :     ima     sila Pilih *                                                                                                    | 3.3     Pelanjutan Tempoh Percubaan (Jika Ada):     dima       3.3.1     Pelanjutan Pertama :     Ima     Ima       3.3.2     Pelanjutan Kedua :     Ima     Ima                                                                                                    | 3.3     Pelanjutan Tempoh Percubaan (Jika Ada):     dima       3.3.1     Pelanjutan Pertama :     Ima     Sila Pilih *       3.3.2     Pelanjutan Kedua :     Ima     Ima                                                                                                    | 3.3     Pelanjutan Tempoh Percubaan (Jika Ada) :     dima       3.3.1     Pelanjutan Pertama :     Ima     Ima       3.3.2     Pelanjutan Kedua :     Ima     Ima                                                                                                    | 3.3     Pelanjutan Tempon Percubaan (Jika Ada):     dima       3.3.1     Pelanjutan Pertama :     Ima       3.3.2     Pelanjutan Kedua :     Ima                                                                                                    | 3.3.1     Pelanjutan Pertama :     Image: Constraint of the second second secon                                                                                                    | 3.3.1     Pelanjutan Pertama :     Image: Constraint of the state of the state of the s                                                                                                    | 3.3.1     Pelanjutan Pertama :     Image: Constraint of the second second secon                                                                                                    | 3.3.2     Pelanjutan Kedua :     Image: Sila Pilih v     Sila Pilih v     Sila Pilih v     Sila Pilih v     Sila Pilih v     adala                                                                                                    | Sila Pilih     Sila Pilih     Sila Pilih     Sila Pilih       3.3.2     Pelanjutan Kedua :     Image: Sila Pilih     Image: Sila Pilih     Image: Sila Pilih                                                                                                    | 3.3.2     Pelanjutan Kedua :     m     m     sia min     sia min     sia min     adala       sia min     sia min     sia min     sia min     sia min     sia min     sia min                                                                                                    | 3.3.2     Pelanjutan Kedua :     Image: Comparison of the period of the period                                                                                                    | 3.3.2     Pelanjutan Kedua :     Image: Constraint of the state of the state of the sta                                                                                                    | 3.3.2 Pelanjutan Kedua : Sila Pilih Sila Pilih Sila Pilih Sila Pilih Sila Pilih                                                                                                    | 3.3.2 Pelanjutan Kedua : Sila Pilih adala                                                                                                    | 3.3.2 Pelanjutan Kedua : Sila Pilih Sila Pilih Sila Pilih Sila Pilih                                                                                                    | 3.3.2 Pelanjutan Kedua : adala marketua : sila Pilih sila Pilih sama                                                                                                    | 3.3.2     Pelanjutan Kedua :     Image: Constraint of the state of the state of the sta                                                                                                    | 3.3.1     Pelanjutan Pertama :     Image: Sila Pilih     Sila Pilih     Sila Pilih     adala       3.3.2     Pelanjutan Kedua :     Image: Sila Pilih     Sila Pilih     Sila Pilih     sama                                                                                                    | 3.3.1     Pelanjutan Pertama :     Image: Constraint of the second second secon                                                                                                    | 3.3.1     Pelanjutan Pertama :     Image: Constraint of the state of the state of the s                                                                                                    | 3.3.1     Pelanjutan Pertama :     Image: Constraint of the state of the state of the s                                                                                                    | 3.3.1     Pelanjutan Pertama :     Image: Sila Pilih     Sila Pilih     Sila Pilih     dimage: Sila Pilih       3.3.2     Pelanjutan Kedua :     Image: Sila Pilih     Sila Pilih     Sila Pilih     Sila Pilih                                                                                                    | 3.3.1     Pelanjutan Pertama :     Image: Sila Pilih *     Sila Pilih *     Sila Pilih *     Sila Pilih *     adala       3.3.2     Pelanjutan Kedua :     Image: Sila Pilih *     Sila Pilih *     Sila Pilih *     Sila Pilih *     Sila Pilih *                                                                                                    | 3.3.1     Pelanjutan Pertama :     Image: Constraint of the second second secon                                                                                                    | 3.3.1     Pelanjutan Pertama :     Image: Constraint of the state of the state of the s                                                                                                    | 3.3.1     Pelanjutan Pertama :     Image: Constraint of the second second secon                                              | 3.3.1     Pelanjutan Pertama :     Image: Sila Pilih v     Sila Pilih v     Sila Pilih v     Sila Pilih v     adala       3.3.2     Pelanjutan Kedua :     Image: Sila Pilih v     Sila Pilih v     Sila Pilih v     Sila Pilih v     sama                                                                                                    | 3.3.2     Pelanjutan Kedua :     Image: Company of the mage in the mage in the                                                                                                    | 3.3.2     Pelanjutan Kedua :     Image: Constraint of the state of the state of the sta                                                                                                    | 3.3.2     Pelanjutan Kedua :     Image: Comparison of Comparison of Comparison                                                                                                    | 3.3.2     Pelanjutan Kedua :     Image: Constraint of the state of the state of the sta                                                                                                    | 3.3.2     Pelanjutan Kedua :     Image: Constraint of the state in the state in the sta                                                                                                    | 3.3.2     Pelanjutan Kedua :     Image: Constraint of the constraint of the constrain                                                                                                    | 3.3.2     Pelanjutan Kedua :     Image: Constraint of the prime of the prime of the prima of the prime of the prima of the prime of the prime of the pri                                    | 3.3.2     Pelarjutan Kedua :     Image: Construction of the second of the second of the secon                                                                                                    | 3.3.1     Pelanjutan Kedua :     Image: Sila Pilih *     Sila Pilih *     Sila Pilih *     Sila Pilih *     Sila Pilih *     adala       3.3.2     Pelanjutan Kedua :     Image: Sila Pilih *     Sila Pilih *     Sila Pi                                                                                                    | 3.3.2     Pelanjutan Kedua :     m     m     sila Pilih     sila Pilih     adala       3.3.2     Sila Pilih     m     sila Pilih     sila Pilih     sila Pilih     sila Pilih                                                                                                    | 3.3.1     Pelanjutan Kedua :     Image: Constraint of the second second                                                                                                    | 3.3.1     Pelanjutan Pertama :     Image: Sila Pilih     Sila Pilih     dimage: Sila Pilih       3.3.2     Pelanjutan Kedua :     Image: Sila Pilih     Sila Pilih     adala       Sila Pilih     Image: Sila Pilih     Sila Pilih     sama                                                                                                    | 3.3     Pelanjutan Tempoh Percubaan (Jika Ada) :     dima       3.3.1     Pelanjutan Pertama :     Ima       3.3.2     Pelanjutan Kedua :     Ima         3.3.2     Pelanjutan Kedua :         Ima     Ima         Ima     Ima         Ima         Ima <td>3.3     Pelanjutan Tempoh Percubaan (Jika Ada) :     gali gali gali gali gali gali gali gali</td> <td>3.3     Pelanjutan Tempoh Percubaan (Jika Ada):     yang dima       3.3.1     Pelanjutan Pertama :     Ima     Ima       3.3.2     Pelanjutan Kedua :     Ima     Ima</td> <td>3.3     Pelanjutan Tempoh Percubaan (Jika Ada) :     Yang       3.3.1     Pelanjutan Pertama :     Image: Constraint of the second second</td> <td>3.3       Pelanjutan Tempoh Percubaan (Jika Ada) :       yang         3.3.1       Pelanjutan Pertama :       Image: Constraint of the percubation of the percubation of the perception of the percubation of the percubation of the percubation of the percubation of the percubation of the percubation of the percubation of the percubation of the perception of the perception of the perception of the perception of the percubation of the perception of the perception of t</td> <td>3.3     Pelanjutan Tempoh Percubaan (Jika Ada) :     yang       3.3.1     Pelanjutan Pertama :     Image: Constraint of the second second</td> <td>3.3     Pelanjutan Tempoh Percubaan (Jika Ada) :     Sila Pilih     Sila Pilih     Sila Pilih     dima       3.3.1     Pelanjutan Pertama :     Ima     Ima     Sila Pilih     Ima     adala       3.3.2     Pelanjutan Kedua :     Ima     Ima     Sila Pilih     Sila Pilih     Sila Pilih</td> <td>3.3     Pelanjutan Tempoh Percubaan (Jika Ada):     Sila Pilih ▼     Sila Pilih ▼     Sila Pili</td> <td>3.2.3     Sila Pilih     Pepee       3.3     Pelanjutan Tempoh Percubaan (Jika Ada) :    </td> <td>3.2.3     Sila Pilih     Image: Sila Pilih     Image: Percentage of the percentage of the perc</td> <td>3.23       Sila Rilh       Maki         7       Maki         9       Pelanjutan Tempoh Percubaan (Jika Ada) :       Pelanjutan Tempoh Percubaan (Jika Ada) :         3.3.1       Pelanjutan Pertama :       Image: Sila Rilh       Sila Rilh       Sila Rilh       Sila Rilh       adala         3.3.2       Pelanjutan Kedua :       Image: Sila Rilh       Sila Rilh       Sila Rilh       Sila Rilh       Sila Rilh       Sila Rilh</td> | 3.3     Pelanjutan Tempoh Percubaan (Jika Ada) :     gali gali gali gali gali gali gali gali                                                                                                    | 3.3     Pelanjutan Tempoh Percubaan (Jika Ada):     yang dima       3.3.1     Pelanjutan Pertama :     Ima     Ima       3.3.2     Pelanjutan Kedua :     Ima     Ima                                                                                                    | 3.3     Pelanjutan Tempoh Percubaan (Jika Ada) :     Yang       3.3.1     Pelanjutan Pertama :     Image: Constraint of the second second                                                                                                    | 3.3       Pelanjutan Tempoh Percubaan (Jika Ada) :       yang         3.3.1       Pelanjutan Pertama :       Image: Constraint of the percubation of the percubation of the perception of the percubation of the percubation of the percubation of the percubation of the percubation of the percubation of the percubation of the percubation of the perception of the perception of the perception of the perception of the percubation of the perception of the perception of t                                                                                                    | 3.3     Pelanjutan Tempoh Percubaan (Jika Ada) :     yang       3.3.1     Pelanjutan Pertama :     Image: Constraint of the second second                                                                                                    | 3.3     Pelanjutan Tempoh Percubaan (Jika Ada) :     Sila Pilih     Sila Pilih     Sila Pilih     dima       3.3.1     Pelanjutan Pertama :     Ima     Ima     Sila Pilih     Ima     adala       3.3.2     Pelanjutan Kedua :     Ima     Ima     Sila Pilih     Sila Pilih     Sila Pilih                                                                                                    | 3.3     Pelanjutan Tempoh Percubaan (Jika Ada):     Sila Pilih ▼     Sila Pilih ▼     Sila Pili                                                                                                    | 3.2.3     Sila Pilih     Pepee       3.3     Pelanjutan Tempoh Percubaan (Jika Ada) :                                                                                                    | 3.2.3     Sila Pilih     Image: Sila Pilih     Image: Percentage of the percentage of the perc                                                                                                    | 3.23       Sila Rilh       Maki         7       Maki         9       Pelanjutan Tempoh Percubaan (Jika Ada) :       Pelanjutan Tempoh Percubaan (Jika Ada) :         3.3.1       Pelanjutan Pertama :       Image: Sila Rilh       Sila Rilh       Sila Rilh       Sila Rilh       adala         3.3.2       Pelanjutan Kedua :       Image: Sila Rilh       Sila Rilh       Sila Rilh       Sila Rilh       Sila Rilh       Sila Rilh                                                                                                    |
| 3.4 Pegawai pernah diberi Pemberian Taraf Berpencen (PTB):                                                                                                    | 3.3.2 Pelanjutan Kedua : Sila Pilih 🔻 Sila Pilih 🔻 Sila Pilih                                                                                                    |                                                                                                    |                                                                                                    | Salia                                                                                                    | 3.4 Pegawai pernah diberi Pemberian Taraf Berpencen (PTB) : Tiada v 🗶                                                                                                    | 3.4 Pegawai pernah diberi Pemberian Tarat Berpencen (PTB):                                                                                                    |                                                                                                    | 3.4 Pegawai pernah diberi Pemberian Taraf Berpencen (PTB) : Tiada v 🗶                                                                                                    | Sdilla                                                                                                    | Salia                                                                                                    | C2002                                                                                                    |                                                                                                    | 3.3.2 Pelanjutan Kedua : Sila Pilih Sila Pilih                                                                                                    | 3.3.2 Pelanjutan Kedua : adala                                                                                                    | 3.3.2     Pelanjutan Kedua :     Image: Constraint of the second of the second                                                                                                    | 3.3.2     Pelanjutan Kedua :     Image: Constraint of the second second                                                                                                    | 3.3.1     Pelanjutan Pertama :     Image: Constraint of the second second secon                                                                                                    | 3.3.1     Pelanjutan Pertama :     Image: Constraint of the state of the state of the s                                                                                                    | 3.3     Pelanjutan Tempoh Percubaan (Jika Ada):     dima:       3.3.1     Pelanjutan Pertama :     Image: Comparison (Comparison (Compa                                                                                                    | 3.3     Pelanjutan Tempoh Percubaan (Jika Ada):     dima:       3.3.1     Pelanjutan Pertama :     Image: Sila Pilih       3.3.2     Pelanjutan Kedua :     Image: Sila Pilih                                                                                                    | 3.3     Pelanjutan Tempoh Percubaan (Jika Ada) :     dima:       3.3.1     Pelanjutan Tempoh Percubaan (Jika Ada) :     imax       3.3.2     Pelanjutan Kedua :     imax                                                                                                    | 3.3     Pelanjutan Tempoh Percubaan (Jika Ada):     dima:       3.3.1     Pelanjutan Pertama :     Image: Comparison of the state of the state of the s                                                                                                    | 3.3     Pelanjutan Tempoh Percubaan (Jika Ada) :     dima:       3.3.1     Pelanjutan Pertama :     ima       3.3.2     Pelanjutan Kedua :     ima                                                                                                    | 3.3     Pelanjutan Pertama :     Image: Comparison of the Adap :     Image: Comparison of the Adap : <t< td=""><td>3.3.1     Pelanjutan Pertama :     Image: Sila Pilih     Sila Pilih     Image: Sila Pilih     Image: Sila Pilih     <td< td=""><td>3.3.1     Pelanjutan Pertama :     Image: Comparison of the comparison of the compari</td><td>3.3.1     Pelanjutan Pertama :     Image: Constraint of the second second secon</td><td>3.3.2     Pelanjutan Pertama :     Image: Sila Pilih     Sila Pilih     Sila Pilih     adala       3.3.2     Pelanjutan Kedua :     Image: Sila Pilih     Sila Pilih     Sila Pilih     adala</td><td>3.3.2     Pelanjutan Kedua :     Image: Constraint of the second second</td><td>3.3.2     Pelanjutan Kedua :     Image: Comparison of the pelanity of the pelanity of the p</td><td>3.3.2     Pelanjutan Kedua :     Image: Control of the second second sec</td><td>3.3.2 Pelanjutan Kedua : adala</td><td>3.3.2 Pelanjutar Kedua : Sila Pilih Sila Pilih Sila Pilih</td><td>3.3.2 Pelanjutan Kedua : Sila Pilih V Sila Pilih V Sila P</td><td>3.3.2 Pelanjutan Kedua : adala</td><td>3.3.2 Pelanjutan Kedua : adala</td><td>3.3.2     Pelanjutan Kedua :     Image: Constraint of the period     Image: Constraint of the period     <t< td=""><td>3.3.1     Peranjutan Pertama :     Image: Constraint of the state price of the state price p</td><td>3.3.1     Pelanjutan Pertama :     Image: Constraint of the star in the star in</td><td>3.3.1     Pelanjutan Kedua :     Image: Constraint of the second second</td><td>3.3.1     Pelanjutan Pertama :     Image: Sila Pilih     Sila Pilih     Sila Pilih     Image: Sila Pilih     Image:</td><td>3.3.1     Pelanjutan Pertama :     Image: Sila Pilih     Sila Pilih     Image: Sila Pilih     Image: Sila Pilih     <td< td=""><td>3.3.1     Pelanjutan Pertama :     Image: Constraint of the second second secon</td><td>3.3.1     Pelanjutan Pertama :     Image: Sila Pilih v     Sila Pilih v     Sila Pilih v     Sila Pilih v     Sila Pilih v     adala       3.3.2     Pelanjutan Kedua :     Image: Sila Pilih v     Sila Pilih v     Sila</td><td>3.3.1     Pelanjutan Pertama :     Image: Sila Pilih T     Sila Pilih T     Sila Pilih T     Sila Pilih T     Adala       3.3.2     Pelanjutan Kedua :     Image: Sila Pilih T     Sila Pilih T     Sila Pilih T     Sila Pilih T     Sila Pilih T</td><td>3.3.1     Pelanjutan Pertama :     Image: Constraint of the second second secon</td><td>3.3.1     Pelanyutan Pertama :     Image: Sila Pilih     Sila Pilih     Sila Pilih     adala       3.3.2     Pelanyutan Kedua :     Image: Sila Pilih     Sila Pilih     Sila Pilih     adala</td><td>3.3.2     Pelanjutan Kedua :     Image: Company Petaning Company Petaning</td><td>Bit     Bit     Bit     Sita Pilih     Adala       3.3.2     Pelanjutan Kedua :     Bit     Bit     Sita Pilih     Adala</td><td>3.3.2     Pelanjutan Kedua :     m     sila Pilih     sila Pilih     sila Pilih     adala</td><td>3.3.2     Pelanjutan Kedua :     Image: Constraint of the second second</td><td>3.3.2     Pelanjutan Kedua :     Image: Comparison of the problem of the problem of the pro</td><td>3.3.2     Pelanjutan Kedua :     Image: Company Company Com</td><td>3.3.2     Pelanjutan Kedua :     Image: Company Company Com</td><td>S.3.2     Pelanjutan Kedua :     Image: Constraint of the state of the state of the sta</td><td>3.3.1     Peranjutan remama :     Image: Sila Pilih     Sila Pilih     Sila Pilih     adala       3.3.2     Pelanjutan Kedua :     Image: Sila Pilih     Sila Pilih     Sila Pilih     adala</td><td>3.3.2     Pelanjutan Kedua :     Image: Constraint in the second second</td><td>3.3.1     Pelanjutan Pertama :     Image: Control of the second second s</td><td>3.3.1     Pelanjutan Pertama :     Image: Sila Pilih     Sila Pilih     Sila Pilih     Image: Sila Pilih     Image:</td><td>3.3     Pelanjutan Tempoh Percubaan (Jika Ada) :     dimax:       3.3.1     Pelanjutan Pertama :     m       3.3.2     Pelanjutan Kedua :     m</td><td>3.3     Pelanjutan Tempoh Percubaan (Jika Ada):        3.3.1     Pelanjutan Pertama :        3.3.2     Pelanjutan Kedua :</td><td>3.3     Pelanjutan Tempoh Percubaan (Jika Ada) :     yang dima:       3.3.1     Pelanjutan Pertame :     m     m     sila Pilih *     sila Pilih *     adala       3.3.2     Pelanjutan Kedua :     m     m     sila Pilih *     sila Pilih *     sila Pilih *     sila Pilih *     sila Pilih *</td><td>3.3     Pelanjutan Tempoh Percubaan (Jika Ada) :    </td><td>3.3       Pelanjutan Tempoh Percubaan (Jika Ada):       yang         3.3.1       Pelanjutan Pertama :       Image: Constraint of the pertama in the pertama in the perta</td><td>3.3     Pelanjutan Tempoh Percubaan (Jika Ada):     Image: Comparison of the comparison of the comparis</td><td>J.3     Pelanjutan Tempoh Percubaan (Jika Ada) :     Sila Pilih ▼     Sila Pilih ▼     Sila Pilih ₹     Sila Pilih ₹     Sila Pilih ₹     Sila Pil</td><td>3.3     Pelanjutan Tempoh Percubaan (Jika Ada) :     Sila Pilih v     Sila Pilih v     Sila Pil</td><td>3.2.3     Sila Pilih     Pepe       3.3     Pelanjutan Tempoh Percubaan (Jika Ada) :     minuta       3.3.1     Pelanjutan Pertama :     minuta       3.3.2     Pelanjutan Kedua :     minuta</td><td>3.2.3     Sis Pilh     Vilaxi       3.3.3     Pelanjutan Tempoh Percubaan (Jika Ada) :     Pepe       3.3.1     Pelanjutan Pertama :     Image: Company Company Com</td><td>3.2.3       Sila Pilih       Maki         7       Pelanjutan Tempoh Percubaan (Jika Ada) :       Pepe         3.3       Pelanjutan Tempoh Percubaan (Jika Ada) :       Sila Pilih *       Sila Pilih *       Sila Pilih         3.3.1       Pelanjutan Tempoh Percubaan (Jika Ada) :       Image: Sila Pilih *       Sila Pilih *       Sila Pilih       adala         3.3.2       Pelanjutan Kedua :       Image: Sila Pilih *       Sila Pilih *       Sila Pilih       adala</td></td<></td></t<></td></td<></td></t<>                                                                                                    | 3.3.1     Pelanjutan Pertama :     Image: Sila Pilih     Sila Pilih     Image: Sila Pilih     Image: Sila Pilih <td< td=""><td>3.3.1     Pelanjutan Pertama :     Image: Comparison of the comparison of the compari</td><td>3.3.1     Pelanjutan Pertama :     Image: Constraint of the second second secon</td><td>3.3.2     Pelanjutan Pertama :     Image: Sila Pilih     Sila Pilih     Sila Pilih     adala       3.3.2     Pelanjutan Kedua :     Image: Sila Pilih     Sila Pilih     Sila Pilih     adala</td><td>3.3.2     Pelanjutan Kedua :     Image: Constraint of the second second</td><td>3.3.2     Pelanjutan Kedua :     Image: Comparison of the pelanity of the pelanity of the p</td><td>3.3.2     Pelanjutan Kedua :     Image: Control of the second second sec</td><td>3.3.2 Pelanjutan Kedua : adala</td><td>3.3.2 Pelanjutar Kedua : Sila Pilih Sila Pilih Sila Pilih</td><td>3.3.2 Pelanjutan Kedua : Sila Pilih V Sila Pilih V Sila P</td><td>3.3.2 Pelanjutan Kedua : adala</td><td>3.3.2 Pelanjutan Kedua : adala</td><td>3.3.2     Pelanjutan Kedua :     Image: Constraint of the period     Image: Constraint of the period     <t< td=""><td>3.3.1     Peranjutan Pertama :     Image: Constraint of the state price of the state price p</td><td>3.3.1     Pelanjutan Pertama :     Image: Constraint of the star in the star in</td><td>3.3.1     Pelanjutan Kedua :     Image: Constraint of the second second</td><td>3.3.1     Pelanjutan Pertama :     Image: Sila Pilih     Sila Pilih     Sila Pilih     Image: Sila Pilih     Image:</td><td>3.3.1     Pelanjutan Pertama :     Image: Sila Pilih     Sila Pilih     Image: Sila Pilih     Image: Sila Pilih     <td< td=""><td>3.3.1     Pelanjutan Pertama :     Image: Constraint of the second second secon</td><td>3.3.1     Pelanjutan Pertama :     Image: Sila Pilih v     Sila Pilih v     Sila Pilih v     Sila Pilih v     Sila Pilih v     adala       3.3.2     Pelanjutan Kedua :     Image: Sila Pilih v     Sila Pilih v     Sila</td><td>3.3.1     Pelanjutan Pertama :     Image: Sila Pilih T     Sila Pilih T     Sila Pilih T     Sila Pilih T     Adala       3.3.2     Pelanjutan Kedua :     Image: Sila Pilih T     Sila Pilih T     Sila Pilih T     Sila Pilih T     Sila Pilih T</td><td>3.3.1     Pelanjutan Pertama :     Image: Constraint of the second second secon</td><td>3.3.1     Pelanyutan Pertama :     Image: Sila Pilih     Sila Pilih     Sila Pilih     adala       3.3.2     Pelanyutan Kedua :     Image: Sila Pilih     Sila Pilih     Sila Pilih     adala</td><td>3.3.2     Pelanjutan Kedua :     Image: Company Petaning Company Petaning</td><td>Bit     Bit     Bit     Sita Pilih     Adala       3.3.2     Pelanjutan Kedua :     Bit     Bit     Sita Pilih     Adala</td><td>3.3.2     Pelanjutan Kedua :     m     sila Pilih     sila Pilih     sila Pilih     adala</td><td>3.3.2     Pelanjutan Kedua :     Image: Constraint of the second second</td><td>3.3.2     Pelanjutan Kedua :     Image: Comparison of the problem of the problem of the pro</td><td>3.3.2     Pelanjutan Kedua :     Image: Company Company Com</td><td>3.3.2     Pelanjutan Kedua :     Image: Company Company Com</td><td>S.3.2     Pelanjutan Kedua :     Image: Constraint of the state of the state of the sta</td><td>3.3.1     Peranjutan remama :     Image: Sila Pilih     Sila Pilih     Sila Pilih     adala       3.3.2     Pelanjutan Kedua :     Image: Sila Pilih     Sila Pilih     Sila Pilih     adala</td><td>3.3.2     Pelanjutan Kedua :     Image: Constraint in the second second</td><td>3.3.1     Pelanjutan Pertama :     Image: Control of the second second s</td><td>3.3.1     Pelanjutan Pertama :     Image: Sila Pilih     Sila Pilih     Sila Pilih     Image: Sila Pilih     Image:</td><td>3.3     Pelanjutan Tempoh Percubaan (Jika Ada) :     dimax:       3.3.1     Pelanjutan Pertama :     m       3.3.2     Pelanjutan Kedua :     m</td><td>3.3     Pelanjutan Tempoh Percubaan (Jika Ada):        3.3.1     Pelanjutan Pertama :        3.3.2     Pelanjutan Kedua :</td><td>3.3     Pelanjutan Tempoh Percubaan (Jika Ada) :     yang dima:       3.3.1     Pelanjutan Pertame :     m     m     sila Pilih *     sila Pilih *     adala       3.3.2     Pelanjutan Kedua :     m     m     sila Pilih *     sila Pilih *     sila Pilih *     sila Pilih *     sila Pilih *</td><td>3.3     Pelanjutan Tempoh Percubaan (Jika Ada) :    </td><td>3.3       Pelanjutan Tempoh Percubaan (Jika Ada):       yang         3.3.1       Pelanjutan Pertama :       Image: Constraint of the pertama in the pertama in the perta</td><td>3.3     Pelanjutan Tempoh Percubaan (Jika Ada):     Image: Comparison of the comparison of the comparis</td><td>J.3     Pelanjutan Tempoh Percubaan (Jika Ada) :     Sila Pilih ▼     Sila Pilih ▼     Sila Pilih ₹     Sila Pilih ₹     Sila Pilih ₹     Sila Pil</td><td>3.3     Pelanjutan Tempoh Percubaan (Jika Ada) :     Sila Pilih v     Sila Pilih v     Sila Pil</td><td>3.2.3     Sila Pilih     Pepe       3.3     Pelanjutan Tempoh Percubaan (Jika Ada) :     minuta       3.3.1     Pelanjutan Pertama :     minuta       3.3.2     Pelanjutan Kedua :     minuta</td><td>3.2.3     Sis Pilh     Vilaxi       3.3.3     Pelanjutan Tempoh Percubaan (Jika Ada) :     Pepe       3.3.1     Pelanjutan Pertama :     Image: Company Company Com</td><td>3.2.3       Sila Pilih       Maki         7       Pelanjutan Tempoh Percubaan (Jika Ada) :       Pepe         3.3       Pelanjutan Tempoh Percubaan (Jika Ada) :       Sila Pilih *       Sila Pilih *       Sila Pilih         3.3.1       Pelanjutan Tempoh Percubaan (Jika Ada) :       Image: Sila Pilih *       Sila Pilih *       Sila Pilih       adala         3.3.2       Pelanjutan Kedua :       Image: Sila Pilih *       Sila Pilih *       Sila Pilih       adala</td></td<></td></t<></td></td<> | 3.3.1     Pelanjutan Pertama :     Image: Comparison of the comparison of the compari                                                                                                    | 3.3.1     Pelanjutan Pertama :     Image: Constraint of the second second secon                                                                                                    | 3.3.2     Pelanjutan Pertama :     Image: Sila Pilih     Sila Pilih     Sila Pilih     adala       3.3.2     Pelanjutan Kedua :     Image: Sila Pilih     Sila Pilih     Sila Pilih     adala                                                                                                    | 3.3.2     Pelanjutan Kedua :     Image: Constraint of the second second                                                                                                    | 3.3.2     Pelanjutan Kedua :     Image: Comparison of the pelanity of the pelanity of the p                                                                                                    | 3.3.2     Pelanjutan Kedua :     Image: Control of the second second sec                                                                                                    | 3.3.2 Pelanjutan Kedua : adala                                                                                                    | 3.3.2 Pelanjutar Kedua : Sila Pilih Sila Pilih Sila Pilih                                                                                                    | 3.3.2 Pelanjutan Kedua : Sila Pilih V Sila Pilih V Sila P                                                                                                    | 3.3.2 Pelanjutan Kedua : adala                                                                                                    | 3.3.2 Pelanjutan Kedua : adala                                                                                                    | 3.3.2     Pelanjutan Kedua :     Image: Constraint of the period     Image: Constraint of the period <t< td=""><td>3.3.1     Peranjutan Pertama :     Image: Constraint of the state price of the state price p</td><td>3.3.1     Pelanjutan Pertama :     Image: Constraint of the star in the star in</td><td>3.3.1     Pelanjutan Kedua :     Image: Constraint of the second second</td><td>3.3.1     Pelanjutan Pertama :     Image: Sila Pilih     Sila Pilih     Sila Pilih     Image: Sila Pilih     Image:</td><td>3.3.1     Pelanjutan Pertama :     Image: Sila Pilih     Sila Pilih     Image: Sila Pilih     Image: Sila Pilih     <td< td=""><td>3.3.1     Pelanjutan Pertama :     Image: Constraint of the second second secon</td><td>3.3.1     Pelanjutan Pertama :     Image: Sila Pilih v     Sila Pilih v     Sila Pilih v     Sila Pilih v     Sila Pilih v     adala       3.3.2     Pelanjutan Kedua :     Image: Sila Pilih v     Sila Pilih v     Sila</td><td>3.3.1     Pelanjutan Pertama :     Image: Sila Pilih T     Sila Pilih T     Sila Pilih T     Sila Pilih T     Adala       3.3.2     Pelanjutan Kedua :     Image: Sila Pilih T     Sila Pilih T     Sila Pilih T     Sila Pilih T     Sila Pilih T</td><td>3.3.1     Pelanjutan Pertama :     Image: Constraint of the second second secon</td><td>3.3.1     Pelanyutan Pertama :     Image: Sila Pilih     Sila Pilih     Sila Pilih     adala       3.3.2     Pelanyutan Kedua :     Image: Sila Pilih     Sila Pilih     Sila Pilih     adala</td><td>3.3.2     Pelanjutan Kedua :     Image: Company Petaning Company Petaning</td><td>Bit     Bit     Bit     Sita Pilih     Adala       3.3.2     Pelanjutan Kedua :     Bit     Bit     Sita Pilih     Adala</td><td>3.3.2     Pelanjutan Kedua :     m     sila Pilih     sila Pilih     sila Pilih     adala</td><td>3.3.2     Pelanjutan Kedua :     Image: Constraint of the second second</td><td>3.3.2     Pelanjutan Kedua :     Image: Comparison of the problem of the problem of the pro</td><td>3.3.2     Pelanjutan Kedua :     Image: Company Company Com</td><td>3.3.2     Pelanjutan Kedua :     Image: Company Company Com</td><td>S.3.2     Pelanjutan Kedua :     Image: Constraint of the state of the state of the sta</td><td>3.3.1     Peranjutan remama :     Image: Sila Pilih     Sila Pilih     Sila Pilih     adala       3.3.2     Pelanjutan Kedua :     Image: Sila Pilih     Sila Pilih     Sila Pilih     adala</td><td>3.3.2     Pelanjutan Kedua :     Image: Constraint in the second second</td><td>3.3.1     Pelanjutan Pertama :     Image: Control of the second second s</td><td>3.3.1     Pelanjutan Pertama :     Image: Sila Pilih     Sila Pilih     Sila Pilih     Image: Sila Pilih     Image:</td><td>3.3     Pelanjutan Tempoh Percubaan (Jika Ada) :     dimax:       3.3.1     Pelanjutan Pertama :     m       3.3.2     Pelanjutan Kedua :     m</td><td>3.3     Pelanjutan Tempoh Percubaan (Jika Ada):        3.3.1     Pelanjutan Pertama :        3.3.2     Pelanjutan Kedua :</td><td>3.3     Pelanjutan Tempoh Percubaan (Jika Ada) :     yang dima:       3.3.1     Pelanjutan Pertame :     m     m     sila Pilih *     sila Pilih *     adala       3.3.2     Pelanjutan Kedua :     m     m     sila Pilih *     sila Pilih *     sila Pilih *     sila Pilih *     sila Pilih *</td><td>3.3     Pelanjutan Tempoh Percubaan (Jika Ada) :    </td><td>3.3       Pelanjutan Tempoh Percubaan (Jika Ada):       yang         3.3.1       Pelanjutan Pertama :       Image: Constraint of the pertama in the pertama in the perta</td><td>3.3     Pelanjutan Tempoh Percubaan (Jika Ada):     Image: Comparison of the comparison of the comparis</td><td>J.3     Pelanjutan Tempoh Percubaan (Jika Ada) :     Sila Pilih ▼     Sila Pilih ▼     Sila Pilih ₹     Sila Pilih ₹     Sila Pilih ₹     Sila Pil</td><td>3.3     Pelanjutan Tempoh Percubaan (Jika Ada) :     Sila Pilih v     Sila Pilih v     Sila Pil</td><td>3.2.3     Sila Pilih     Pepe       3.3     Pelanjutan Tempoh Percubaan (Jika Ada) :     minuta       3.3.1     Pelanjutan Pertama :     minuta       3.3.2     Pelanjutan Kedua :     minuta</td><td>3.2.3     Sis Pilh     Vilaxi       3.3.3     Pelanjutan Tempoh Percubaan (Jika Ada) :     Pepe       3.3.1     Pelanjutan Pertama :     Image: Company Company Com</td><td>3.2.3       Sila Pilih       Maki         7       Pelanjutan Tempoh Percubaan (Jika Ada) :       Pepe         3.3       Pelanjutan Tempoh Percubaan (Jika Ada) :       Sila Pilih *       Sila Pilih *       Sila Pilih         3.3.1       Pelanjutan Tempoh Percubaan (Jika Ada) :       Image: Sila Pilih *       Sila Pilih *       Sila Pilih       adala         3.3.2       Pelanjutan Kedua :       Image: Sila Pilih *       Sila Pilih *       Sila Pilih       adala</td></td<></td></t<>                                                                                                    | 3.3.1     Peranjutan Pertama :     Image: Constraint of the state price of the state price p                                                                                                    | 3.3.1     Pelanjutan Pertama :     Image: Constraint of the star in the star in                                                                                                    | 3.3.1     Pelanjutan Kedua :     Image: Constraint of the second second                                                                                                    | 3.3.1     Pelanjutan Pertama :     Image: Sila Pilih     Sila Pilih     Sila Pilih     Image: Sila Pilih     Image:                                                                                                    | 3.3.1     Pelanjutan Pertama :     Image: Sila Pilih     Sila Pilih     Image: Sila Pilih     Image: Sila Pilih <td< td=""><td>3.3.1     Pelanjutan Pertama :     Image: Constraint of the second second secon</td><td>3.3.1     Pelanjutan Pertama :     Image: Sila Pilih v     Sila Pilih v     Sila Pilih v     Sila Pilih v     Sila Pilih v     adala       3.3.2     Pelanjutan Kedua :     Image: Sila Pilih v     Sila Pilih v     Sila</td><td>3.3.1     Pelanjutan Pertama :     Image: Sila Pilih T     Sila Pilih T     Sila Pilih T     Sila Pilih T     Adala       3.3.2     Pelanjutan Kedua :     Image: Sila Pilih T     Sila Pilih T     Sila Pilih T     Sila Pilih T     Sila Pilih T</td><td>3.3.1     Pelanjutan Pertama :     Image: Constraint of the second second secon</td><td>3.3.1     Pelanyutan Pertama :     Image: Sila Pilih     Sila Pilih     Sila Pilih     adala       3.3.2     Pelanyutan Kedua :     Image: Sila Pilih     Sila Pilih     Sila Pilih     adala</td><td>3.3.2     Pelanjutan Kedua :     Image: Company Petaning Company Petaning</td><td>Bit     Bit     Bit     Sita Pilih     Adala       3.3.2     Pelanjutan Kedua :     Bit     Bit     Sita Pilih     Adala</td><td>3.3.2     Pelanjutan Kedua :     m     sila Pilih     sila Pilih     sila Pilih     adala</td><td>3.3.2     Pelanjutan Kedua :     Image: Constraint of the second second</td><td>3.3.2     Pelanjutan Kedua :     Image: Comparison of the problem of the problem of the pro</td><td>3.3.2     Pelanjutan Kedua :     Image: Company Company Com</td><td>3.3.2     Pelanjutan Kedua :     Image: Company Company Com</td><td>S.3.2     Pelanjutan Kedua :     Image: Constraint of the state of the state of the sta</td><td>3.3.1     Peranjutan remama :     Image: Sila Pilih     Sila Pilih     Sila Pilih     adala       3.3.2     Pelanjutan Kedua :     Image: Sila Pilih     Sila Pilih     Sila Pilih     adala</td><td>3.3.2     Pelanjutan Kedua :     Image: Constraint in the second second</td><td>3.3.1     Pelanjutan Pertama :     Image: Control of the second second s</td><td>3.3.1     Pelanjutan Pertama :     Image: Sila Pilih     Sila Pilih     Sila Pilih     Image: Sila Pilih     Image:</td><td>3.3     Pelanjutan Tempoh Percubaan (Jika Ada) :     dimax:       3.3.1     Pelanjutan Pertama :     m       3.3.2     Pelanjutan Kedua :     m</td><td>3.3     Pelanjutan Tempoh Percubaan (Jika Ada):        3.3.1     Pelanjutan Pertama :        3.3.2     Pelanjutan Kedua :</td><td>3.3     Pelanjutan Tempoh Percubaan (Jika Ada) :     yang dima:       3.3.1     Pelanjutan Pertame :     m     m     sila Pilih *     sila Pilih *     adala       3.3.2     Pelanjutan Kedua :     m     m     sila Pilih *     sila Pilih *     sila Pilih *     sila Pilih *     sila Pilih *</td><td>3.3     Pelanjutan Tempoh Percubaan (Jika Ada) :    </td><td>3.3       Pelanjutan Tempoh Percubaan (Jika Ada):       yang         3.3.1       Pelanjutan Pertama :       Image: Constraint of the pertama in the pertama in the perta</td><td>3.3     Pelanjutan Tempoh Percubaan (Jika Ada):     Image: Comparison of the comparison of the comparis</td><td>J.3     Pelanjutan Tempoh Percubaan (Jika Ada) :     Sila Pilih ▼     Sila Pilih ▼     Sila Pilih ₹     Sila Pilih ₹     Sila Pilih ₹     Sila Pil</td><td>3.3     Pelanjutan Tempoh Percubaan (Jika Ada) :     Sila Pilih v     Sila Pilih v     Sila Pil</td><td>3.2.3     Sila Pilih     Pepe       3.3     Pelanjutan Tempoh Percubaan (Jika Ada) :     minuta       3.3.1     Pelanjutan Pertama :     minuta       3.3.2     Pelanjutan Kedua :     minuta</td><td>3.2.3     Sis Pilh     Vilaxi       3.3.3     Pelanjutan Tempoh Percubaan (Jika Ada) :     Pepe       3.3.1     Pelanjutan Pertama :     Image: Company Company Com</td><td>3.2.3       Sila Pilih       Maki         7       Pelanjutan Tempoh Percubaan (Jika Ada) :       Pepe         3.3       Pelanjutan Tempoh Percubaan (Jika Ada) :       Sila Pilih *       Sila Pilih *       Sila Pilih         3.3.1       Pelanjutan Tempoh Percubaan (Jika Ada) :       Image: Sila Pilih *       Sila Pilih *       Sila Pilih       adala         3.3.2       Pelanjutan Kedua :       Image: Sila Pilih *       Sila Pilih *       Sila Pilih       adala</td></td<> | 3.3.1     Pelanjutan Pertama :     Image: Constraint of the second second secon                                                                                                    | 3.3.1     Pelanjutan Pertama :     Image: Sila Pilih v     Sila Pilih v     Sila Pilih v     Sila Pilih v     Sila Pilih v     adala       3.3.2     Pelanjutan Kedua :     Image: Sila Pilih v     Sila Pilih v     Sila                                                                                                    | 3.3.1     Pelanjutan Pertama :     Image: Sila Pilih T     Sila Pilih T     Sila Pilih T     Sila Pilih T     Adala       3.3.2     Pelanjutan Kedua :     Image: Sila Pilih T     Sila Pilih T     Sila Pilih T     Sila Pilih T     Sila Pilih T                                                                                                    | 3.3.1     Pelanjutan Pertama :     Image: Constraint of the second second secon                                              | 3.3.1     Pelanyutan Pertama :     Image: Sila Pilih     Sila Pilih     Sila Pilih     adala       3.3.2     Pelanyutan Kedua :     Image: Sila Pilih     Sila Pilih     Sila Pilih     adala                                                                                                    | 3.3.2     Pelanjutan Kedua :     Image: Company Petaning Company Petaning                                                                                                    | Bit     Bit     Bit     Sita Pilih     Adala       3.3.2     Pelanjutan Kedua :     Bit     Bit     Sita Pilih     Adala                                                                                                    | 3.3.2     Pelanjutan Kedua :     m     sila Pilih     sila Pilih     sila Pilih     adala                                                                                                    | 3.3.2     Pelanjutan Kedua :     Image: Constraint of the second second                                                                                                    | 3.3.2     Pelanjutan Kedua :     Image: Comparison of the problem of the problem of the pro                                                                                                    | 3.3.2     Pelanjutan Kedua :     Image: Company Company Com                                                                                                    | 3.3.2     Pelanjutan Kedua :     Image: Company Company Com                                    | S.3.2     Pelanjutan Kedua :     Image: Constraint of the state of the state of the sta                                                                                                    | 3.3.1     Peranjutan remama :     Image: Sila Pilih     Sila Pilih     Sila Pilih     adala       3.3.2     Pelanjutan Kedua :     Image: Sila Pilih     Sila Pilih     Sila Pilih     adala                                                                                                    | 3.3.2     Pelanjutan Kedua :     Image: Constraint in the second second                                                                                                    | 3.3.1     Pelanjutan Pertama :     Image: Control of the second second s                                                                                                    | 3.3.1     Pelanjutan Pertama :     Image: Sila Pilih     Sila Pilih     Sila Pilih     Image: Sila Pilih     Image:                                                                                                    | 3.3     Pelanjutan Tempoh Percubaan (Jika Ada) :     dimax:       3.3.1     Pelanjutan Pertama :     m       3.3.2     Pelanjutan Kedua :     m                                                                                                    | 3.3     Pelanjutan Tempoh Percubaan (Jika Ada):        3.3.1     Pelanjutan Pertama :        3.3.2     Pelanjutan Kedua :                                                                                                    | 3.3     Pelanjutan Tempoh Percubaan (Jika Ada) :     yang dima:       3.3.1     Pelanjutan Pertame :     m     m     sila Pilih *     sila Pilih *     adala       3.3.2     Pelanjutan Kedua :     m     m     sila Pilih *     sila Pilih *     sila Pilih *     sila Pilih *     sila Pilih *                                                                                                    | 3.3     Pelanjutan Tempoh Percubaan (Jika Ada) :                                                                                                    | 3.3       Pelanjutan Tempoh Percubaan (Jika Ada):       yang         3.3.1       Pelanjutan Pertama :       Image: Constraint of the pertama in the pertama in the perta                                                                                                    | 3.3     Pelanjutan Tempoh Percubaan (Jika Ada):     Image: Comparison of the comparison of the comparis                                                                                                    | J.3     Pelanjutan Tempoh Percubaan (Jika Ada) :     Sila Pilih ▼     Sila Pilih ▼     Sila Pilih ₹     Sila Pilih ₹     Sila Pilih ₹     Sila Pil                                                                                                    | 3.3     Pelanjutan Tempoh Percubaan (Jika Ada) :     Sila Pilih v     Sila Pilih v     Sila Pil                                                                                                    | 3.2.3     Sila Pilih     Pepe       3.3     Pelanjutan Tempoh Percubaan (Jika Ada) :     minuta       3.3.1     Pelanjutan Pertama :     minuta       3.3.2     Pelanjutan Kedua :     minuta                                                                                                    | 3.2.3     Sis Pilh     Vilaxi       3.3.3     Pelanjutan Tempoh Percubaan (Jika Ada) :     Pepe       3.3.1     Pelanjutan Pertama :     Image: Company Company Com                                                                                                    | 3.2.3       Sila Pilih       Maki         7       Pelanjutan Tempoh Percubaan (Jika Ada) :       Pepe         3.3       Pelanjutan Tempoh Percubaan (Jika Ada) :       Sila Pilih *       Sila Pilih *       Sila Pilih         3.3.1       Pelanjutan Tempoh Percubaan (Jika Ada) :       Image: Sila Pilih *       Sila Pilih *       Sila Pilih       adala         3.3.2       Pelanjutan Kedua :       Image: Sila Pilih *       Sila Pilih *       Sila Pilih       adala                                                                                                    |
| 3.4 Pegawai pernah diberi Pemberian Taraf Berpencen (PTB):                                                                                                    | 3.3.2 Pelanjutan Kedua : Sila Pilih Sila Pilih Sila Pilih Sila Pilih                                                                                                    | cama                                                                                                    | emes i en en en en en en en en en en en en en                                                                                                    | Jailia Jailia Jailia Jailia Jailia Jailia Jailia Jailia Jailia Jailia Jailia Jailia Jailia Jailia Jailia Jailia                                                                                                    | 3.4 Pegawai pernah diberi Pemberian Taraf Berpencen (PTB) :                                                                                                    | 3.4 Pegawai pernah diberi Pemberian Taraf Berpencen (PTB):                                                                                                    |                                                                                                    | 3.4 Pegawai pernah diberi Pemberian Taraf Berpencen (PTB) : Toda • *                                                                                                    | Sainte                                                                                                    | Salia                                                                                                    | cama                                                                                                    | Sila Pilih Sila Pilih Sila Pilih                                                                                                    | 3.3.2 Pelanjutan Kedua : Sila Pilih Sila Pilih Sila Pilih Sila Pilih                                                                                                    | 3.3.2  Pelanjutan Kedua :                                                                                                    | 3.3.2     Pelanjutan Kedua :     Image: Constraint of the second of the second                                                                                                    | 3.3.2     Pelanjutan Kedua :     Image: Control of the second second sec                                                                                                    | 3.3.1     Pelanjutan Pertama :     Image: Sila Pilih *     Sila Pilih *     Sila Pilih *     Sila Pilih *     adala       3.3.2     Pelanjutan Kedua :     Image: Sila Pilih *     Sila Pilih *     Sila                                                                                                    | 3.3.1     Pelanjutan Pertama :     Image: Constraint of the second second secon                                                                                                    | 3.3     Pelanjutan Tempoh Percubaan (Jika Ada):     dima:       3.3.1     Pelanjutan Pertama :     Image: Comparison of the percubaan (Jika Ada):       3.3.2     Pelanjutan Kedua :     Image: Comparison of the percubaan (Jika Ada):                                                                                                    | 3.3     Pelanjutan Tempoh Percubaan (Jika Ada):     dimas:       3.3.1     Pelanjutan Pertama :     m       3.3.2     Pelanjutan Kedus :     m                                                                                                    | 3.3     Pelanjutan Tempoh Percubaan (Jika Ada):     dima:       3.3.1     Pelanjutan Pertama:     m       3.3.2     Pelanjutan Kedua:     m                                                                                                    | 3.3     Pelanjutan Tempoh Percubaan (Jika Ada):     dimass       3.3.1     Pelanjutan Pertama :     Image: Comparison of the percubaan (Jika Ada):     dimass       3.3.2     Pelanjutan Kedus :     Image: Comparison of the percubaan (Jika Ada):     Sila Pilih *     Sila Pilih *       3.3.2     Pelanjutan Kedus :     Image: Comparison of the percubaan (Jika Ada):     Sila Pilih *     Sila Pilih *                                                                                                    | 3.3     Pelanjutan Tempoh Percubaan (Jika Ada) :     dimas       3.3.1     Pelanjutan Pertama :     Image       3.3.2     Pelanjutan Kedua :     Image                                                                                                    | 3.3     Pelanjutan Pertama :     Image: Constraint of the poly of the pertama in the poly of the pertama in the poly of the pertama in the pertama in t                                                                                                    | 3.3.1     Pelanjutan Pertama :     Image: Constraint of the second second secon                                                                                                    | 3.3.1     Pelanjutan Kedua :     Image: Constraint of the second second                                                                                                    | 3.3.1     Pelanjutan Pertama :     Image: Constraint of the second second secon                                                                                                    | 3.3.2     Pelanjutan Kedua :     Image: Comparison of the comparison of the compariso                                                                                                    | 3.3.2     Pelanjutan Kedua :     m     m     m     sla plih     adala.                                                                                                    | 3.3.2     Pelanjutan Kedua :     Image: Comparison of the prime of the prime of the prima of the prime of the prima of the prime of the prime of the pri                                                                                                    | 3.3.2     Pelanjutan Kedua :     Image: Control of the second second sec                                                                                                    | 3.3.2     Pelanjutan Kedua :     Image: Constraint of the second second                                                                                                    | 3.3.2 Pelanjutan Kedua : Sila Pilih Sila Pilih Sila Pilih Sila Pilih Sila Pilih Sama                                                                                                    | 3.3.2 Pelanjutan Kedua : Sila Pilih Sila Pilih Sila Pilih Sama                                                                                                    | 3.3.2 Pelanjutan Kedua : Sila Pilih Sila Pilih Sila Pilih Sila Pilih Sila Pilih Sila Pilih Sila Pilih Sila Pilih                                                                                                    | 3.3.2 Pelanjutan Kedua : Sila Pilih Sila Pilih Sila Pilih Sila Pilih Sila Pilih Sila Pilih                                                                                                    | 3.3.2     Pelanjutan Kedua :     Image: Constraint of the period     Image: Constraint of the period <t< td=""><td>3.3.1     peranjutan Pertama :     Image: Control of the second second s</td><td>3.3.1     Pelanjutan Pertama :     Image: Constraint of the second second secon</td><td>3.3.1     Pelanjutan Pertama :     Image: Constraint of the solution of the solution of the</td><td>3.3.1     Pelanjutan Pertama :     Image: Sila Pilih *     Sila Pilih *     Sila Pilih *     Sila Pilih *     adala       3.3.2     Pelanjutan Kedua :     Image: Sila Pilih *     Image: Sila Pilih *     Sila Pilih *     <t< td=""><td>3.3.1     Pelanjutan Pertama :     Image: Sila Pilih     Sila Pilih     Sila Pilih     adala       3.3.2     Pelanjutan Kedua :     Image: Sila Pilih     Image: Sila Pilih     Sila Pilih     sama</td><td>3.3.1     Pelanjutan Pertama :     Image: Sila Pilih *     Sila Pilih *     Sila Pilih *     Sila Pilih *     adala       3.3.2     Pelanjutan Kedua :     Image: Sila Pilih *     Sila Pilih *     Sila Pilih *     Sila Pilih *     Sila Pilih *</td><td>3.3.1     Pelanjutan Pertama :     Image: Sila Pilih T     Sila Pilih T     Sila Pilih T     Adala       3.3.2     Pelanjutan Kedua :     Image: Sila Pilih T     Sila Pilih T     Sila Pilih T     Sila Pilih T</td><td>3.3.1     Pelanjutan Pertama :     Image: Sila Pilih T     Sila Pilih T     Sila Pilih T     Olimati adala       3.3.2     Pelanjutan Kedua :     Image: Sila Pilih T     Sila Pilih T     Sila Pilih T     Sila Pilih T</td><td>3.3.1     Pelanjutan Pertama :     Image: Constraint of the second second secon</td><td>3.3.1     Pelanjutan Pertama :     Image: Comparison of the comparison of the compari</td><td>3.3.2     Pelanjutan Kedua :     Image: Company Petanic Company Petanic Com</td><td>3.3.2     Pelanjutan Kedua :     Image: Constraint of the period     Image: Constraint of the period     <t< td=""><td>3.3.2     Pelanjutan Kedua :     m     m     m     sia Pilih     sia Pilih</td><td>3.3.2     Pelanjutan Kedua :     Image: Constraint of the period     Image: Constraint of the period     Site Pilih     adala       Site Pilih     Image: Constraint of the period     Image: Constraint of the period     Image:</td><td>3.3.2     Pelanjutan Kedua :     Image: Constraint of the print of the pri</td><td>3.3.2     Pelanjutan Kedua :     Image: Company Company Com</td><td>3.3.2     Pelanjutan Kedua :     Image: Company Company Com</td><td>3.3.2     Pelanjutan Kedua :     Image: Constraint of the second second</td><td>3.3.1     Pelanjutan Pertama :     Image: Sila Pilih     Sila Pilih     Sila Pilih     adala.       3.3.2     Pelanjutan Kedua :     Image: Sila Pilih     Sila Pilih     sila Pilih     sila Pilih</td><td>3.3.2     Pelanjutan Kedua i     m     m     m     sla Pilih v     sla Pilih v     sla Pilih v     adala.</td><td>3.3.1     Pelanjutan Kedua :     Image: Sila Pilih     Sila Pilih     Sila Pilih     Sila Pilih     Image: Sila Pilih     Image: Sila Pil</td><td>3.3.1     Pelanjutan Redua :     Image: Constraint of the second second</td><td>3.3     Pelanjutan Tempoh Percubaan ()ika Ada) :     dimass       3.3.1     Pelanjutan Pertama :     Image: Constraint of the pertama in the pertama in the</td><td>3.3     Pelanjutan Tempoh Percubaan (Jika Ada):     galaget     galaget     galage</td><td>yang       3.3     Pelanjutan Tempoh Percubaan (Jika Ada) :     yang       3.3.1     Pelanjutan Pertama :     Image: Colspan="4"&gt;Sila Pilih v       3.3.2     Pelanjutan Kedua :     Image: Colspan="4"&gt;Sila Pilih v</td><td>3.3     Pelanjutan Tempoh Percubaan (Jika Ada) :        3.3.1     Pelanjutan Pertama :     Image: Sila Pilih       3.3.2     Pelanjutan Kedua :     Image: Sila Pilih</td><td>3.3     Pelanjutan Tempoh Percubaan (Jika Ada) :     yang       3.3.1     Pelanjutan Pertama :     Image: Constraint of the pertama is in the pertama is in the pertama is</td><td>3.3     Pelanjutan Tempoh Percubaan (Jika Ada):     gang     gang       3.3.1     Pelanjutan Pertama :     gang     gang       3.3.2     Pelanjutan Kedua :     gang     gang</td><td>Pelanjutan Tempoh Percubaan (Jika Ada):     Pelanjutan Tempoh Percubaan (Jika Ada):       3.3     Pelanjutan Pertama :     Image: Colspan="2"&gt;Image: Colspan="2"&gt;Image: Colspan="2" Pelanjutan Percubaan (Jika Ada):       3.3.1     Pelanjutan Pertama :     Image: Colspan="2"&gt;Image: Colspan="2" Pelanjutan Percubaan (Jika Ada):       3.3.2     Pelanjutan Kedua :     Image: Colspan="2" Pelanjutan Percubaan (Jika Ada):     Image: Colspan="2" Sila Pilih V</td><td>3.3     Pelanjutan Tempoh Percubaan (Jika Ada) :     Pelanjutan Tempoh Percubaan (Jika Ada) :     gila Pilih v     Sila Pilih v     Sila P</td><td>3.2.3     Sila Pilih     Pepe       3.3     Pelanjutan Tempoh Percubaan (Jika Ada) :     3.3.1       3.3.1     Pelanjutan Pertama :     Image: Constraint of the second second</td><td>3.2.3     Sis Pilh     Vilaxi       7     Pelanjutan Tempoh Percubaan (Jika Ada) :     Pepe       3.3.1     Pelanjutan Pertama :     Image: Constraint of the percubaan (Jika Ada) :     Image: Constraint of the percubaan (Jika Ada) :       3.3.2     Pelanjutan Kedua :     Image: Constraint of the percubaan (Jika Ada) :     Image: Constraint of the percubaan (Jika Ada) :</td><td>3.23       Sila Pilih       Maki         7       Pelanjutan Tempoh Percubaan (Jika Ada) :       Pepe         3.3       Pelanjutan Tempoh Percubaan (Jika Ada) :       Sila Pilih *       Sila Pilih *         3.3.1       Pelanjutan Pertama :       Image: Sila Pilih *       Sila Pilih *       Sila Pilih *         3.3.2       Pelanjutan Kedua :       Image: Sila Pilih *       Sila Pilih *       Sila Pilih *</td></t<></td></t<></td></t<>                                                                                                    | 3.3.1     peranjutan Pertama :     Image: Control of the second second s                                                                                                    | 3.3.1     Pelanjutan Pertama :     Image: Constraint of the second second secon                                                                                                    | 3.3.1     Pelanjutan Pertama :     Image: Constraint of the solution of the solution of the                                                                                                    | 3.3.1     Pelanjutan Pertama :     Image: Sila Pilih *     Sila Pilih *     Sila Pilih *     Sila Pilih *     adala       3.3.2     Pelanjutan Kedua :     Image: Sila Pilih *     Image: Sila Pilih *     Sila Pilih *     Sila Pilih * <t< td=""><td>3.3.1     Pelanjutan Pertama :     Image: Sila Pilih     Sila Pilih     Sila Pilih     adala       3.3.2     Pelanjutan Kedua :     Image: Sila Pilih     Image: Sila Pilih     Sila Pilih     sama</td><td>3.3.1     Pelanjutan Pertama :     Image: Sila Pilih *     Sila Pilih *     Sila Pilih *     Sila Pilih *     adala       3.3.2     Pelanjutan Kedua :     Image: Sila Pilih *     Sila Pilih *     Sila Pilih *     Sila Pilih *     Sila Pilih *</td><td>3.3.1     Pelanjutan Pertama :     Image: Sila Pilih T     Sila Pilih T     Sila Pilih T     Adala       3.3.2     Pelanjutan Kedua :     Image: Sila Pilih T     Sila Pilih T     Sila Pilih T     Sila Pilih T</td><td>3.3.1     Pelanjutan Pertama :     Image: Sila Pilih T     Sila Pilih T     Sila Pilih T     Olimati adala       3.3.2     Pelanjutan Kedua :     Image: Sila Pilih T     Sila Pilih T     Sila Pilih T     Sila Pilih T</td><td>3.3.1     Pelanjutan Pertama :     Image: Constraint of the second second secon</td><td>3.3.1     Pelanjutan Pertama :     Image: Comparison of the comparison of the compari</td><td>3.3.2     Pelanjutan Kedua :     Image: Company Petanic Company Petanic Com</td><td>3.3.2     Pelanjutan Kedua :     Image: Constraint of the period     Image: Constraint of the period     <t< td=""><td>3.3.2     Pelanjutan Kedua :     m     m     m     sia Pilih     sia Pilih</td><td>3.3.2     Pelanjutan Kedua :     Image: Constraint of the period     Image: Constraint of the period     Site Pilih     adala       Site Pilih     Image: Constraint of the period     Image: Constraint of the period     Image:</td><td>3.3.2     Pelanjutan Kedua :     Image: Constraint of the print of the pri</td><td>3.3.2     Pelanjutan Kedua :     Image: Company Company Com</td><td>3.3.2     Pelanjutan Kedua :     Image: Company Company Com</td><td>3.3.2     Pelanjutan Kedua :     Image: Constraint of the second second</td><td>3.3.1     Pelanjutan Pertama :     Image: Sila Pilih     Sila Pilih     Sila Pilih     adala.       3.3.2     Pelanjutan Kedua :     Image: Sila Pilih     Sila Pilih     sila Pilih     sila Pilih</td><td>3.3.2     Pelanjutan Kedua i     m     m     m     sla Pilih v     sla Pilih v     sla Pilih v     adala.</td><td>3.3.1     Pelanjutan Kedua :     Image: Sila Pilih     Sila Pilih     Sila Pilih     Sila Pilih     Image: Sila Pilih     Image: Sila Pil</td><td>3.3.1     Pelanjutan Redua :     Image: Constraint of the second second</td><td>3.3     Pelanjutan Tempoh Percubaan ()ika Ada) :     dimass       3.3.1     Pelanjutan Pertama :     Image: Constraint of the pertama in the pertama in the</td><td>3.3     Pelanjutan Tempoh Percubaan (Jika Ada):     galaget     galaget     galage</td><td>yang       3.3     Pelanjutan Tempoh Percubaan (Jika Ada) :     yang       3.3.1     Pelanjutan Pertama :     Image: Colspan="4"&gt;Sila Pilih v       3.3.2     Pelanjutan Kedua :     Image: Colspan="4"&gt;Sila Pilih v</td><td>3.3     Pelanjutan Tempoh Percubaan (Jika Ada) :        3.3.1     Pelanjutan Pertama :     Image: Sila Pilih       3.3.2     Pelanjutan Kedua :     Image: Sila Pilih</td><td>3.3     Pelanjutan Tempoh Percubaan (Jika Ada) :     yang       3.3.1     Pelanjutan Pertama :     Image: Constraint of the pertama is in the pertama is in the pertama is</td><td>3.3     Pelanjutan Tempoh Percubaan (Jika Ada):     gang     gang       3.3.1     Pelanjutan Pertama :     gang     gang       3.3.2     Pelanjutan Kedua :     gang     gang</td><td>Pelanjutan Tempoh Percubaan (Jika Ada):     Pelanjutan Tempoh Percubaan (Jika Ada):       3.3     Pelanjutan Pertama :     Image: Colspan="2"&gt;Image: Colspan="2"&gt;Image: Colspan="2" Pelanjutan Percubaan (Jika Ada):       3.3.1     Pelanjutan Pertama :     Image: Colspan="2"&gt;Image: Colspan="2" Pelanjutan Percubaan (Jika Ada):       3.3.2     Pelanjutan Kedua :     Image: Colspan="2" Pelanjutan Percubaan (Jika Ada):     Image: Colspan="2" Sila Pilih V</td><td>3.3     Pelanjutan Tempoh Percubaan (Jika Ada) :     Pelanjutan Tempoh Percubaan (Jika Ada) :     gila Pilih v     Sila Pilih v     Sila P</td><td>3.2.3     Sila Pilih     Pepe       3.3     Pelanjutan Tempoh Percubaan (Jika Ada) :     3.3.1       3.3.1     Pelanjutan Pertama :     Image: Constraint of the second second</td><td>3.2.3     Sis Pilh     Vilaxi       7     Pelanjutan Tempoh Percubaan (Jika Ada) :     Pepe       3.3.1     Pelanjutan Pertama :     Image: Constraint of the percubaan (Jika Ada) :     Image: Constraint of the percubaan (Jika Ada) :       3.3.2     Pelanjutan Kedua :     Image: Constraint of the percubaan (Jika Ada) :     Image: Constraint of the percubaan (Jika Ada) :</td><td>3.23       Sila Pilih       Maki         7       Pelanjutan Tempoh Percubaan (Jika Ada) :       Pepe         3.3       Pelanjutan Tempoh Percubaan (Jika Ada) :       Sila Pilih *       Sila Pilih *         3.3.1       Pelanjutan Pertama :       Image: Sila Pilih *       Sila Pilih *       Sila Pilih *         3.3.2       Pelanjutan Kedua :       Image: Sila Pilih *       Sila Pilih *       Sila Pilih *</td></t<></td></t<> | 3.3.1     Pelanjutan Pertama :     Image: Sila Pilih     Sila Pilih     Sila Pilih     adala       3.3.2     Pelanjutan Kedua :     Image: Sila Pilih     Image: Sila Pilih     Sila Pilih     sama                                                                                                    | 3.3.1     Pelanjutan Pertama :     Image: Sila Pilih *     Sila Pilih *     Sila Pilih *     Sila Pilih *     adala       3.3.2     Pelanjutan Kedua :     Image: Sila Pilih *     Sila Pilih *     Sila Pilih *     Sila Pilih *     Sila Pilih *                                                                                                    | 3.3.1     Pelanjutan Pertama :     Image: Sila Pilih T     Sila Pilih T     Sila Pilih T     Adala       3.3.2     Pelanjutan Kedua :     Image: Sila Pilih T     Sila Pilih T     Sila Pilih T     Sila Pilih T                                                                                                    | 3.3.1     Pelanjutan Pertama :     Image: Sila Pilih T     Sila Pilih T     Sila Pilih T     Olimati adala       3.3.2     Pelanjutan Kedua :     Image: Sila Pilih T     Sila Pilih T     Sila Pilih T     Sila Pilih T                                                                                                    | 3.3.1     Pelanjutan Pertama :     Image: Constraint of the second second secon                                              | 3.3.1     Pelanjutan Pertama :     Image: Comparison of the comparison of the compari                                                                                                    | 3.3.2     Pelanjutan Kedua :     Image: Company Petanic Company Petanic Com                                                                                                    | 3.3.2     Pelanjutan Kedua :     Image: Constraint of the period     Image: Constraint of the period <t< td=""><td>3.3.2     Pelanjutan Kedua :     m     m     m     sia Pilih     sia Pilih</td><td>3.3.2     Pelanjutan Kedua :     Image: Constraint of the period     Image: Constraint of the period     Site Pilih     adala       Site Pilih     Image: Constraint of the period     Image: Constraint of the period     Image:</td><td>3.3.2     Pelanjutan Kedua :     Image: Constraint of the print of the pri</td><td>3.3.2     Pelanjutan Kedua :     Image: Company Company Com</td><td>3.3.2     Pelanjutan Kedua :     Image: Company Company Com</td><td>3.3.2     Pelanjutan Kedua :     Image: Constraint of the second second</td><td>3.3.1     Pelanjutan Pertama :     Image: Sila Pilih     Sila Pilih     Sila Pilih     adala.       3.3.2     Pelanjutan Kedua :     Image: Sila Pilih     Sila Pilih     sila Pilih     sila Pilih</td><td>3.3.2     Pelanjutan Kedua i     m     m     m     sla Pilih v     sla Pilih v     sla Pilih v     adala.</td><td>3.3.1     Pelanjutan Kedua :     Image: Sila Pilih     Sila Pilih     Sila Pilih     Sila Pilih     Image: Sila Pilih     Image: Sila Pil</td><td>3.3.1     Pelanjutan Redua :     Image: Constraint of the second second</td><td>3.3     Pelanjutan Tempoh Percubaan ()ika Ada) :     dimass       3.3.1     Pelanjutan Pertama :     Image: Constraint of the pertama in the pertama in the</td><td>3.3     Pelanjutan Tempoh Percubaan (Jika Ada):     galaget     galaget     galage</td><td>yang       3.3     Pelanjutan Tempoh Percubaan (Jika Ada) :     yang       3.3.1     Pelanjutan Pertama :     Image: Colspan="4"&gt;Sila Pilih v       3.3.2     Pelanjutan Kedua :     Image: Colspan="4"&gt;Sila Pilih v</td><td>3.3     Pelanjutan Tempoh Percubaan (Jika Ada) :        3.3.1     Pelanjutan Pertama :     Image: Sila Pilih       3.3.2     Pelanjutan Kedua :     Image: Sila Pilih</td><td>3.3     Pelanjutan Tempoh Percubaan (Jika Ada) :     yang       3.3.1     Pelanjutan Pertama :     Image: Constraint of the pertama is in the pertama is in the pertama is</td><td>3.3     Pelanjutan Tempoh Percubaan (Jika Ada):     gang     gang       3.3.1     Pelanjutan Pertama :     gang     gang       3.3.2     Pelanjutan Kedua :     gang     gang</td><td>Pelanjutan Tempoh Percubaan (Jika Ada):     Pelanjutan Tempoh Percubaan (Jika Ada):       3.3     Pelanjutan Pertama :     Image: Colspan="2"&gt;Image: Colspan="2"&gt;Image: Colspan="2" Pelanjutan Percubaan (Jika Ada):       3.3.1     Pelanjutan Pertama :     Image: Colspan="2"&gt;Image: Colspan="2" Pelanjutan Percubaan (Jika Ada):       3.3.2     Pelanjutan Kedua :     Image: Colspan="2" Pelanjutan Percubaan (Jika Ada):     Image: Colspan="2" Sila Pilih V</td><td>3.3     Pelanjutan Tempoh Percubaan (Jika Ada) :     Pelanjutan Tempoh Percubaan (Jika Ada) :     gila Pilih v     Sila Pilih v     Sila P</td><td>3.2.3     Sila Pilih     Pepe       3.3     Pelanjutan Tempoh Percubaan (Jika Ada) :     3.3.1       3.3.1     Pelanjutan Pertama :     Image: Constraint of the second second</td><td>3.2.3     Sis Pilh     Vilaxi       7     Pelanjutan Tempoh Percubaan (Jika Ada) :     Pepe       3.3.1     Pelanjutan Pertama :     Image: Constraint of the percubaan (Jika Ada) :     Image: Constraint of the percubaan (Jika Ada) :       3.3.2     Pelanjutan Kedua :     Image: Constraint of the percubaan (Jika Ada) :     Image: Constraint of the percubaan (Jika Ada) :</td><td>3.23       Sila Pilih       Maki         7       Pelanjutan Tempoh Percubaan (Jika Ada) :       Pepe         3.3       Pelanjutan Tempoh Percubaan (Jika Ada) :       Sila Pilih *       Sila Pilih *         3.3.1       Pelanjutan Pertama :       Image: Sila Pilih *       Sila Pilih *       Sila Pilih *         3.3.2       Pelanjutan Kedua :       Image: Sila Pilih *       Sila Pilih *       Sila Pilih *</td></t<>                                                                                                    | 3.3.2     Pelanjutan Kedua :     m     m     m     sia Pilih     sia Pilih                                                                                                    | 3.3.2     Pelanjutan Kedua :     Image: Constraint of the period     Image: Constraint of the period     Site Pilih     adala       Site Pilih     Image: Constraint of the period     Image: Constraint of the period     Image:                                                                                                    | 3.3.2     Pelanjutan Kedua :     Image: Constraint of the print of the pri                                                                                                    | 3.3.2     Pelanjutan Kedua :     Image: Company Company Com                                                                                                    | 3.3.2     Pelanjutan Kedua :     Image: Company Company Com                                    | 3.3.2     Pelanjutan Kedua :     Image: Constraint of the second second                                                                                                    | 3.3.1     Pelanjutan Pertama :     Image: Sila Pilih     Sila Pilih     Sila Pilih     adala.       3.3.2     Pelanjutan Kedua :     Image: Sila Pilih     Sila Pilih     sila Pilih     sila Pilih                                                                                                    | 3.3.2     Pelanjutan Kedua i     m     m     m     sla Pilih v     sla Pilih v     sla Pilih v     adala.                                                                                                    | 3.3.1     Pelanjutan Kedua :     Image: Sila Pilih     Sila Pilih     Sila Pilih     Sila Pilih     Image: Sila Pilih     Image: Sila Pil                                                                                                    | 3.3.1     Pelanjutan Redua :     Image: Constraint of the second second                                                                                                    | 3.3     Pelanjutan Tempoh Percubaan ()ika Ada) :     dimass       3.3.1     Pelanjutan Pertama :     Image: Constraint of the pertama in the pertama in the                                                                                                    | 3.3     Pelanjutan Tempoh Percubaan (Jika Ada):     galaget     galaget     galage                                                                                                    | yang       3.3     Pelanjutan Tempoh Percubaan (Jika Ada) :     yang       3.3.1     Pelanjutan Pertama :     Image: Colspan="4">Sila Pilih v       3.3.2     Pelanjutan Kedua :     Image: Colspan="4">Sila Pilih v                                                                                                    | 3.3     Pelanjutan Tempoh Percubaan (Jika Ada) :        3.3.1     Pelanjutan Pertama :     Image: Sila Pilih       3.3.2     Pelanjutan Kedua :     Image: Sila Pilih                                                                                                    | 3.3     Pelanjutan Tempoh Percubaan (Jika Ada) :     yang       3.3.1     Pelanjutan Pertama :     Image: Constraint of the pertama is in the pertama is in the pertama is                                                                                                    | 3.3     Pelanjutan Tempoh Percubaan (Jika Ada):     gang     gang       3.3.1     Pelanjutan Pertama :     gang     gang       3.3.2     Pelanjutan Kedua :     gang     gang                                                                                                    | Pelanjutan Tempoh Percubaan (Jika Ada):     Pelanjutan Tempoh Percubaan (Jika Ada):       3.3     Pelanjutan Pertama :     Image: Colspan="2">Image: Colspan="2">Image: Colspan="2" Pelanjutan Percubaan (Jika Ada):       3.3.1     Pelanjutan Pertama :     Image: Colspan="2">Image: Colspan="2" Pelanjutan Percubaan (Jika Ada):       3.3.2     Pelanjutan Kedua :     Image: Colspan="2" Pelanjutan Percubaan (Jika Ada):     Image: Colspan="2" Sila Pilih V                                                                                                    | 3.3     Pelanjutan Tempoh Percubaan (Jika Ada) :     Pelanjutan Tempoh Percubaan (Jika Ada) :     gila Pilih v     Sila Pilih v     Sila P                                                                                                    | 3.2.3     Sila Pilih     Pepe       3.3     Pelanjutan Tempoh Percubaan (Jika Ada) :     3.3.1       3.3.1     Pelanjutan Pertama :     Image: Constraint of the second second                                                                                                    | 3.2.3     Sis Pilh     Vilaxi       7     Pelanjutan Tempoh Percubaan (Jika Ada) :     Pepe       3.3.1     Pelanjutan Pertama :     Image: Constraint of the percubaan (Jika Ada) :     Image: Constraint of the percubaan (Jika Ada) :       3.3.2     Pelanjutan Kedua :     Image: Constraint of the percubaan (Jika Ada) :     Image: Constraint of the percubaan (Jika Ada) :                                                                                                    | 3.23       Sila Pilih       Maki         7       Pelanjutan Tempoh Percubaan (Jika Ada) :       Pepe         3.3       Pelanjutan Tempoh Percubaan (Jika Ada) :       Sila Pilih *       Sila Pilih *         3.3.1       Pelanjutan Pertama :       Image: Sila Pilih *       Sila Pilih *       Sila Pilih *         3.3.2       Pelanjutan Kedua :       Image: Sila Pilih *       Sila Pilih *       Sila Pilih *                                                                                                    |
| 3.4 Pegawai pernah diberi Pemberian Taraf Berpencen (PTB) : Tiada v *                                                                                                    | 3.3.2 Pelanjutan Kedua : Sila Pilih Sila Pilih Sila Pilih Sama                                                                                                    | sama                                                                                                    | Sama                                                                                                    |                                                                                                    | 3.4 Pegawai pernah diberi Pemberian Taraf Berpencen (PTB): Tiada v                                                                                                    | 3.4 Pegawai pernah diberi Pemberian Tarat Berpencen (PIB): Tiada v X                                                                                                    | 1 Idua                                                                                                    | 3.4 Pegawai pernah diberi Pemberian Taraf Berpencen (PTB):                                                                                                    |                                                                                                    |                                                                                                    | sama                                                                                                    | Sila Pilih Sila Pilih Sama                                                                                                    | 3.3.2 Pelanjutan Kedua : Sila Pilih Sila Pilih Sila Pilih Sila Pilih Sila Pilih                                                                                                    | 3.3.2 Pelanjutan Kedua : adala adala sila Pilih sila Pilih sama                                                                                                    | 3.3.2     Pelanjutan Kedua :     Image: Constraint of the second second                                                                                                    | 3.3.2     Pelanjutan Kedua :     Image: Control of the second second sec                                                                                                    | 3.3.1     Pelanjutan Pertama :     Image: Sila Pilih *     Sila Pilih *     Sila Pilih *     Sila Pilih *     adala       3.3.2     Pelanjutan Kedua :     Image: Sila Pilih *     Sila Pilih *     Sila                                                                                                    | 3.3.1     Pelanjutan Pertama :     Image: Constraint of the second second secon                                                                                                    | 3.3     Pelanjutan Tempoh Percubaan (Jika Ada):     dimas:       3.3.1     Pelanjutan Pertama :     Image: Comparison of the pertama is in a pilih     Sila Pilih       3.3.2     Pelanjutan Kedua :     Image: Comparison of the pertama is in a pilih     Sila Pilih       3.3.2     Pelanjutan Kedua :     Image: Comparison of the pertama is in a pilih     Sila Pilih                                                                                                    | 3.3     Pelanjutan Tempoh Percubaan (Jika Ada):     dimas       3.3.1     Pelanjutan Pertama :     Image: Compared and the second and the second and the sec                                                                                                    | 3.3     Pelanjutan Tempoh Percubaan (Jika Ada):     dima:       3.3.1     Pelanjutan Pertama :     image: constraints of the second second secon                                                                                                    | 3.3     Pelanjutan Tempoh Percubaan (Jika Ada):     dimas       3.3.1     Pelanjutan Pertama :     Image: Comparison of the comparison of the comparison                                                                                                    | 3.3     Pelanjutan Tempoh Percubaan (Jika Ada) :     dimas       3.3.1     Pelanjutan Pertama :     image     image     sila Pilih     adala       3.3.2     Pelanjutan Kedua :     image     image     sila Pilih     sila Pilih     adala                                                                                                    | 3.3     Pelanjutan Pertama :     Image: Constraint of the point of the poi                                                                                                    | 3.3.1     Pelanjutan Pertama :     Image: Sila Pilih     Sila Pilih     Image: Sila Pilih     Image: Sila Pilih <td< td=""><td>3.3.1     Pelanjutan Pertama :     Image: Sila Pilih *     Sila Pilih *     Sila Pilih *     Sila Pilih *     adala       3.3.2     Pelanjutan Kedua :     Image: Sila Pilih *     Sila Pilih *     Sila Pilih *     Sila Pilih *     Sila Pilih *     sama</td><td>3.3.1     Pelanjutan Pertama :     Image: Sila Pilih     Sila Pilih     Sila Pilih     adala       3.3.2     Pelanjutan Kedua :     Image: Sila Pilih     Sila Pilih     Sila Pilih     adala</td><td>3.3.1     Pelanjutan Kedua :     Image: Control of the control of the contro</td><td>and     and     and     and     sila Pilih     sila Pilih       3.3.2     Pelanjutan Kedua :     and     and     and     and</td><td>3.3.2     Pelanjutan Kedua :     ma     ma     Sila Pilih     adala       Sila Pilih     ma     Sila Pilih     sama</td><td>3.3.2     Pelanjutan Kedua :     Image: Control of the second second sec</td><td>3.3.2     Pelanjutan Kedua :     Image: Control of the second second sec</td><td>3.3.2 Pelanjutan Kedua : Sila Pilih Sila Pilih Sila Pilih Sama</td><td>3.3.2 Pelanjutan Kedua : Sila Pilih Sila Pilih Sila Pilih Sila Pilih Sama</td><td>3.3.2 Pelanjutan Kedua : Sila Pilih Sila Pilih Sila Pilih Sama</td><td>3.3.2 Pelanjutan Kedua : Sila Pilih Sila Pilih Sila Pilih Sama</td><td>3.3.2     Pelanjutan Kedua :     Image: Constraint of the politic of the politic of the pol</td><td>3.3.1     pelanjutan Pertama :     Image: Sila Pilih     Sila Pilih     Sila Pilih     adala       3.3.2     Pelanjutan Kedua :     Image: Sila Pilih     Sila Pilih     Sila Pilih     sama</td><td>3.3.1     Pelanjutan Pertama :     Image: Constraint of the second second secon</td><td>3.3.1     Pelanjutan Pertama :     Image: Sila Pilih *     Sila Pilih *     Sila Pilih *     Sila Pilih *     adala       3.3.2     Pelanjutan Kedua :     Image: Sila Pilih *     Sila Pilih *     Sila</td><td>3.3.1     Pelanjutan Kedua :     Image: Sila Pilih *     Sila Pilih *     Sila Pilih *     Sila Pilih *     Sila Pilih *     adala       3.3.2     Pelanjutan Kedua :     Image: Sila Pilih *     Sila Pilih *     Sila Pi</td><td>3.3.1     Pelanjutan Pertama :     Image: Sila Pilih Total     Sila Pilih Total     Sila Pilih Total     Image: Sila Pilih Total     Image: Sila Pilih Total</td><td>3.3.1     Pelanjutan Pertama :     Image: Sila Pilih *     Sila Pilih *     Sila Pilih *     Sila Pilih *     adala       3.3.2     Pelanjutan Kedua :     Image: Sila Pilih *     Sila Pilih *     Sila</td><td>3.3.1     Pelanjutan Pertama :     Image: Sila Pilih     Sila Pilih     Sila Pilih     adala       3.3.2     Pelanjutan Kedua :     Image: Sila Pilih     Image: Sila Pilih     Sila Pilih     sama</td><td>3.3.1     Pelanjutan Pertama :     Image: Sila Pilih     Sila Pilih     Sila Pilih     adala       3.3.2     Pelanjutan Kedua :     Image: Sila Pilih     Sila Pilih     Sila Pilih     sama</td><td>3.3.1     Pelanjutan Pertama :     Image: Constraint of the second second secon</td><td>3.3.1     Pelanjutan Pertama :     Image: Control of the second second s</td><td>3.3.2     Pelanjutan Kedua :     Image: Company Pelanjutan Kedua :     Image: Company Pelanjutan Kedua :     Imag</td><td>3.3.2     Pelanjutan Kedua :     Image: Constraint of the second second</td><td>Sila Pilih     Sila Pilih     Sila Pilih     Sila Pilih     Sila Pilih     adala       3.3.2     Pelanjutan Kedua :     Image: Sila Pilih     Sila Pilih     Sila Pilih</td><td>3.3.2     Pelanjutan Kedua :     Image: Constraint of the second second</td><td>3.3.2     Pelanjutan Kedua :     Image: Comparison of the print of the print of the pri</td><td>3.3.2     Pelanjutan Kedua :     Image: Constraint of the period of the period</td><td>3.3.2     Pelanjutan Kedua :     Image: Constraint of the print of the pri</td><td>3.3.2     Pelanjutan Kedua :     Image: Constraint of the second second</td><td>3.3.1     Peranjutan Pertama :     Image: Sila Pilih     Sila Pilih     Sila Pilih     adala       3.3.2     Pelanjutan Kedua :     Image: Sila Pilih     Sila Pilih     Sila Pilih     sama</td><td>3.3.2     Pelanjutan Kedua :     Image: Sila Pilih     Sila Pilih     Sila Pilih     adala       Sila Pilih     Sila Pilih     Sila Pilih     Sila Pilih     sama</td><td>3.3.1     Pelanjutan Kedua :     Image: Sila Pilih     Sila Pilih     Sila Pilih     Sila Pilih     adala       3.3.2     Pelanjutan Kedua :     Image: Sila Pilih     Sila Pilih     Sila Pilih     sama</td><td>3.3.1     Pelanjutan Kedua :     Image: Sila Pilih *     Sila Pilih *     Sila Pilih *     Sila Pilih *     Sila Pilih *     adala       3.3.2     Pelanjutan Kedua :     Image: Sila Pilih *     Sila Pilih *     Sila Pi</td><td>3.3     Pelanjutan Tempoh Percubaan (Jika Ada) :     dimass       3.3.1     Pelanjutan Pertama :     m     m     sila Pilih *     sila Pilih *       3.3.2     Pelanjutan Kedua :     m     m     sila Pilih *     sila Pilih *</td><td>3.3     Pelanjutan Tempoh Percubaan (Jika Ada) :     gang     gang     dimas       3.3.1     Pelanjutan Pertame :     gang     gang     gang     gang       3.3.2     Pelanjutan Kedua :     gang     gang     gang     gang</td><td>yang       3.3     Pelanjutan Tempoh Percubaan (Jika Ada) :       3.3.1     Pelanjutan Pertama :     Image: Colspan="4"&gt;Image: Colspan="4"&gt;gang       3.3.2     Pelanjutan Kedua :     Image: Colspan="4"&gt;Image: Colspan="4"&gt;gang       3.3.2     Pelanjutan Kedua :     Image: Colspan="4"&gt;Image: Colspan="4"&gt;gang       Image: Colspan="4"&gt;Image: Colspan="4"&gt;Image: Colspan="4"&gt;Image: Colspan="4"&gt;gang       Image: Colspan="4"&gt;Image: Colspan="4"&gt;Image: Colspan="4"&gt;Image: Colspan="4"&gt;Image: Colspan="4"&gt;gang       Image: Colspan="4"&gt;Image: Colspan="4"&gt;Image: Colspan="4"&gt;Image: Colspan="4"&gt;Image: Colspan="4"&gt;Image: Colspan="4"&gt;Image: Colspan="4"&gt;Image: Colspan="4"&gt;Image: Colspan="4"&gt;Image: Colspan="4"&gt;Image: Colspan="4"&gt;Image: Colspan="4"&gt;Image: Colspan="4"       3.3.2     Pelanjutan Kedua :     Image: Colspan="4"&gt;Image: Colspan="4"&gt;Image: Colspan="4"&gt;Image: Colspan="4"&gt;Image: Colspan="4"&gt;Image: Colspan="4"&gt;Image: Colspan="4"       3.3.2     Pelanjutan Kedua :     Image: Colspan="4"     Image: Colspan="4"     Image: Colspan="4"       3.3.2     Pelanjutan Kedua :     Image: Colspan="4"     Image: Colspan="4"     Image: Colspan="4"       3.3.2     Pelanjutan Kedua :     Image: Colspan="4"     Image: Colspan="4"     Image: Colspan="4"       3.3.2     Pelanjutan Kedua :     Image: Colspan="4"     Image: Colspan="4"     Image: Colspan="4"       3.3.4     Pelanjutan Kedua :     Image: Colspan="4"     Image: Colspan="4"     Image: Colspan="4"&lt;</td><td>3.3       Pelanjutan Tempoh Percubaan (Jika Ada) :       yang         3.3.1       Pelanjutan Pertama :       m       m       sila Pilih       sila Pilih       adala         3.3.2       Pelanjutan Kedua :       m       m       sila Pilih       sila Pilih       sama</td><td>3.3       Pelanjutan Tempoh Percubaan (Jika Ada) :       yang         3.3.1       Pelanjutan Pertama :       Image: Constraint of the percubaan (Jika Ada) :       dimage: Constraint of the percubaan (Jika Ada) :         3.3.2       Pelanjutan Kedua :       Image: Constraint of the percubaan (Jika Ada) :       Sila Pilih * Sila Pilih       adalaa         3.3.2       Pelanjutan Kedua :       Image: Constraint of the percubaan (Jika Ada) :       Image: Constraint of the percubaan (Jika Ada) :       Sila Pilih * Sila Pilih       adalaa         3.3.2       Pelanjutan Kedua :       Image: Constraint of the percubaan (Jika Ada) :       Image: Constraint of the percubaan (Jika Ada) :       Sila Pilih * Sila Pilih       Sila Pilih       Sila</td><td>3.3     Pelanjutan Tempoh Percubaan (Jika Ada) :     yang       3.3.1     Pelanjutan Pertama :     Image: Constraint of the second second</td><td>3.3     Pelanjutan Tempoh Percubaan (Jika Ada) :     gang     gang       3.3.1     Pelanjutan Pertama :     gang     gang     gang       3.3.2     Pelanjutan Kedua :     gang     gang     gang</td><td>3.3     Pelanjutan Tempoh Percubaan (Jika Ada):     Sila Pilih ▼     Sila Pilih ▼     Sila Pili</td><td>3.2.3     Sila Pilih     Pepe       3.3     Pelanjutan Tempoh Percubaan (Jika Ada) :    </td><td>3.2.3     Sis Pilh     Miaki       3.3.1     Pelanjutan Tempoh Percubaan (Jika Ada) :     gang       3.3.1     Pelanjutan Pertama :     gang       3.3.2     Pelanjutan Kedua :     gang</td><td>3.2.3       Sila Pilih       Maki         9       Sila Pilih       Pepe         3.3.1       Pelanjutan Tempoh Percubaan (Jika Ada) :       Sila Pilih         3.3.2       Pelanjutan Kedua :       Image: Sila Pilih</td></td<>                                                                                                    | 3.3.1     Pelanjutan Pertama :     Image: Sila Pilih *     Sila Pilih *     Sila Pilih *     Sila Pilih *     adala       3.3.2     Pelanjutan Kedua :     Image: Sila Pilih *     Sila Pilih *     Sila Pilih *     Sila Pilih *     Sila Pilih *     sama                                                                                                    | 3.3.1     Pelanjutan Pertama :     Image: Sila Pilih     Sila Pilih     Sila Pilih     adala       3.3.2     Pelanjutan Kedua :     Image: Sila Pilih     Sila Pilih     Sila Pilih     adala                                                                                                    | 3.3.1     Pelanjutan Kedua :     Image: Control of the control of the contro                                                                                                    | and     and     and     and     sila Pilih     sila Pilih       3.3.2     Pelanjutan Kedua :     and     and     and     and                                                                                                    | 3.3.2     Pelanjutan Kedua :     ma     ma     Sila Pilih     adala       Sila Pilih     ma     Sila Pilih     sama                                                                                                    | 3.3.2     Pelanjutan Kedua :     Image: Control of the second second sec                                                                                                    | 3.3.2     Pelanjutan Kedua :     Image: Control of the second second sec                                                                                                    | 3.3.2 Pelanjutan Kedua : Sila Pilih Sila Pilih Sila Pilih Sama                                                                                                    | 3.3.2 Pelanjutan Kedua : Sila Pilih Sila Pilih Sila Pilih Sila Pilih Sama                                                                                                    | 3.3.2 Pelanjutan Kedua : Sila Pilih Sila Pilih Sila Pilih Sama                                                                                                    | 3.3.2 Pelanjutan Kedua : Sila Pilih Sila Pilih Sila Pilih Sama                                                                                                    | 3.3.2     Pelanjutan Kedua :     Image: Constraint of the politic of the politic of the pol                                                                                                    | 3.3.1     pelanjutan Pertama :     Image: Sila Pilih     Sila Pilih     Sila Pilih     adala       3.3.2     Pelanjutan Kedua :     Image: Sila Pilih     Sila Pilih     Sila Pilih     sama                                                                                                    | 3.3.1     Pelanjutan Pertama :     Image: Constraint of the second second secon                                                                                                    | 3.3.1     Pelanjutan Pertama :     Image: Sila Pilih *     Sila Pilih *     Sila Pilih *     Sila Pilih *     adala       3.3.2     Pelanjutan Kedua :     Image: Sila Pilih *     Sila Pilih *     Sila                                                                                                    | 3.3.1     Pelanjutan Kedua :     Image: Sila Pilih *     Sila Pilih *     Sila Pilih *     Sila Pilih *     Sila Pilih *     adala       3.3.2     Pelanjutan Kedua :     Image: Sila Pilih *     Sila Pilih *     Sila Pi                                                                                                    | 3.3.1     Pelanjutan Pertama :     Image: Sila Pilih Total     Sila Pilih Total     Sila Pilih Total     Image: Sila Pilih Total     Image: Sila Pilih Total                                                                                                    | 3.3.1     Pelanjutan Pertama :     Image: Sila Pilih *     Sila Pilih *     Sila Pilih *     Sila Pilih *     adala       3.3.2     Pelanjutan Kedua :     Image: Sila Pilih *     Sila Pilih *     Sila                                                                                                    | 3.3.1     Pelanjutan Pertama :     Image: Sila Pilih     Sila Pilih     Sila Pilih     adala       3.3.2     Pelanjutan Kedua :     Image: Sila Pilih     Image: Sila Pilih     Sila Pilih     sama                                                                                                    | 3.3.1     Pelanjutan Pertama :     Image: Sila Pilih     Sila Pilih     Sila Pilih     adala       3.3.2     Pelanjutan Kedua :     Image: Sila Pilih     Sila Pilih     Sila Pilih     sama                                                                                                    | 3.3.1     Pelanjutan Pertama :     Image: Constraint of the second second secon                                              | 3.3.1     Pelanjutan Pertama :     Image: Control of the second second s                                                                                                    | 3.3.2     Pelanjutan Kedua :     Image: Company Pelanjutan Kedua :     Image: Company Pelanjutan Kedua :     Imag                                                                                                    | 3.3.2     Pelanjutan Kedua :     Image: Constraint of the second second                                                                                                    | Sila Pilih     Sila Pilih     Sila Pilih     Sila Pilih     Sila Pilih     adala       3.3.2     Pelanjutan Kedua :     Image: Sila Pilih     Sila Pilih                                                                                                    | 3.3.2     Pelanjutan Kedua :     Image: Constraint of the second second                                                                                                    | 3.3.2     Pelanjutan Kedua :     Image: Comparison of the print of the print of the pri                                                                                                    | 3.3.2     Pelanjutan Kedua :     Image: Constraint of the period of the period                                                                                                    | 3.3.2     Pelanjutan Kedua :     Image: Constraint of the print of the pri                                    | 3.3.2     Pelanjutan Kedua :     Image: Constraint of the second second                                                                                                    | 3.3.1     Peranjutan Pertama :     Image: Sila Pilih     Sila Pilih     Sila Pilih     adala       3.3.2     Pelanjutan Kedua :     Image: Sila Pilih     Sila Pilih     Sila Pilih     sama                                                                                                    | 3.3.2     Pelanjutan Kedua :     Image: Sila Pilih     Sila Pilih     Sila Pilih     adala       Sila Pilih     Sila Pilih     Sila Pilih     Sila Pilih     sama                                                                                                    | 3.3.1     Pelanjutan Kedua :     Image: Sila Pilih     Sila Pilih     Sila Pilih     Sila Pilih     adala       3.3.2     Pelanjutan Kedua :     Image: Sila Pilih     Sila Pilih     Sila Pilih     sama                                                                                                    | 3.3.1     Pelanjutan Kedua :     Image: Sila Pilih *     Sila Pilih *     Sila Pilih *     Sila Pilih *     Sila Pilih *     adala       3.3.2     Pelanjutan Kedua :     Image: Sila Pilih *     Sila Pilih *     Sila Pi                                                                                                    | 3.3     Pelanjutan Tempoh Percubaan (Jika Ada) :     dimass       3.3.1     Pelanjutan Pertama :     m     m     sila Pilih *     sila Pilih *       3.3.2     Pelanjutan Kedua :     m     m     sila Pilih *     sila Pilih *                                                                                                    | 3.3     Pelanjutan Tempoh Percubaan (Jika Ada) :     gang     gang     dimas       3.3.1     Pelanjutan Pertame :     gang     gang     gang     gang       3.3.2     Pelanjutan Kedua :     gang     gang     gang     gang                                                                                                    | yang       3.3     Pelanjutan Tempoh Percubaan (Jika Ada) :       3.3.1     Pelanjutan Pertama :     Image: Colspan="4">Image: Colspan="4">gang       3.3.2     Pelanjutan Kedua :     Image: Colspan="4">Image: Colspan="4">gang       3.3.2     Pelanjutan Kedua :     Image: Colspan="4">Image: Colspan="4">gang       Image: Colspan="4">Image: Colspan="4">Image: Colspan="4">Image: Colspan="4">gang       Image: Colspan="4">Image: Colspan="4">Image: Colspan="4">Image: Colspan="4">Image: Colspan="4">gang       Image: Colspan="4">Image: Colspan="4">Image: Colspan="4">Image: Colspan="4">Image: Colspan="4">Image: Colspan="4">Image: Colspan="4">Image: Colspan="4">Image: Colspan="4">Image: Colspan="4">Image: Colspan="4">Image: Colspan="4">Image: Colspan="4"       3.3.2     Pelanjutan Kedua :     Image: Colspan="4">Image: Colspan="4">Image: Colspan="4">Image: Colspan="4">Image: Colspan="4">Image: Colspan="4">Image: Colspan="4"       3.3.2     Pelanjutan Kedua :     Image: Colspan="4"     Image: Colspan="4"     Image: Colspan="4"       3.3.2     Pelanjutan Kedua :     Image: Colspan="4"     Image: Colspan="4"     Image: Colspan="4"       3.3.2     Pelanjutan Kedua :     Image: Colspan="4"     Image: Colspan="4"     Image: Colspan="4"       3.3.2     Pelanjutan Kedua :     Image: Colspan="4"     Image: Colspan="4"     Image: Colspan="4"       3.3.4     Pelanjutan Kedua :     Image: Colspan="4"     Image: Colspan="4"     Image: Colspan="4"<                                                                                                    | 3.3       Pelanjutan Tempoh Percubaan (Jika Ada) :       yang         3.3.1       Pelanjutan Pertama :       m       m       sila Pilih       sila Pilih       adala         3.3.2       Pelanjutan Kedua :       m       m       sila Pilih       sila Pilih       sama                                                                                                    | 3.3       Pelanjutan Tempoh Percubaan (Jika Ada) :       yang         3.3.1       Pelanjutan Pertama :       Image: Constraint of the percubaan (Jika Ada) :       dimage: Constraint of the percubaan (Jika Ada) :         3.3.2       Pelanjutan Kedua :       Image: Constraint of the percubaan (Jika Ada) :       Sila Pilih * Sila Pilih       adalaa         3.3.2       Pelanjutan Kedua :       Image: Constraint of the percubaan (Jika Ada) :       Image: Constraint of the percubaan (Jika Ada) :       Sila Pilih * Sila Pilih       adalaa         3.3.2       Pelanjutan Kedua :       Image: Constraint of the percubaan (Jika Ada) :       Image: Constraint of the percubaan (Jika Ada) :       Sila Pilih * Sila Pilih       Sila Pilih       Sila                                                                                                    | 3.3     Pelanjutan Tempoh Percubaan (Jika Ada) :     yang       3.3.1     Pelanjutan Pertama :     Image: Constraint of the second second                                                                                                    | 3.3     Pelanjutan Tempoh Percubaan (Jika Ada) :     gang     gang       3.3.1     Pelanjutan Pertama :     gang     gang     gang       3.3.2     Pelanjutan Kedua :     gang     gang     gang                                                                                                    | 3.3     Pelanjutan Tempoh Percubaan (Jika Ada):     Sila Pilih ▼     Sila Pilih ▼     Sila Pili                                                                                                    | 3.2.3     Sila Pilih     Pepe       3.3     Pelanjutan Tempoh Percubaan (Jika Ada) :                                                                                                    | 3.2.3     Sis Pilh     Miaki       3.3.1     Pelanjutan Tempoh Percubaan (Jika Ada) :     gang       3.3.1     Pelanjutan Pertama :     gang       3.3.2     Pelanjutan Kedua :     gang                                                                                                    | 3.2.3       Sila Pilih       Maki         9       Sila Pilih       Pepe         3.3.1       Pelanjutan Tempoh Percubaan (Jika Ada) :       Sila Pilih         3.3.2       Pelanjutan Kedua :       Image: Sila Pilih                                                                                                    |
| 3.4 Pegawai pernah diberi Pemberian Taraf Berpencen (PTB) : x x x                                                                                                    | 3.3.2 Pelanjutan Kedua : Sila Pilih Sila Pilih Sila Pilih Sila Pilih Sama                                                                                                    | sama                                                                                                    | sama                                                                                                    | Julia Salata Salata Salata Salata Salata Salata Salata Salata Salata Salata Salata Salata Salata Salata Salata                                                                                                    | 3.4 Pegawai pernah diberi Pemberian Taraf Berpencen (PTB) :                                                                                                    | 3.4 Pegawai pernah diberi Pemberian Taraf Berpencen (PTB):                                                                                                    |                                                                                                    | 3.4 Pegawai pernah diberi Pemberian Taraf Berpencen (PTB) : Toda • *                                                                                                    | Stille                                                                                                    | Sdilla                                                                                                    | sama                                                                                                    | Sia Plin Sia Plin Sia                                                                                                    | 3.3.2 Pelanjutan Kedua : Sila Pilih Sila Pilih Sila Pilih Sila Pilih Sama                                                                                                    | 3.3.2 Pelanjutan Kedua : adala                                                                                                    | 3.3.2     Pelanjutan Kedua ;     Image: Constraint of the state of the state of the sta                                                                                                    | 3.3.2     Pelanjutan Kedua :     Image: Control of the second second sec                                                                                                    | 3.3.1     Pelanjutan Pertama :     Image: Sila Pilih T     Sila Pilih T     Sila Pilih T     Sila Pilih T     adala       3.3.2     Pelanjutan Kedua :     Image: Sila Pilih T     Sila Pilih T     Sila Pilih T     Sila Pilih T     Sila Pilih T                                                                                                    | 3.3.1     Pelanjutan Pertama :     Image: Constraint of the second second secon                                                                                                    | 3.3     Pelanjutan Tempoh Percubaan (Jika Ada):     dimas:       3.3.1     Pelanjutan Pertama :     Image: Comparison of the perturbation of the perturbation of the pertur                                                                                                    | 3.3     Pelanjutan Tempoh Percubaan (Jika Ada):     dimax       3.3.1     Pelanjutan Pertama :     Imax     Sila Pilih     adala       3.3.2     Pelanjutan Kedus :     Imax     Imax     Sila Pilih     sila Pilih                                                                                                    | 3.3     Pelanjutan Tempoh Percubaan (Jika Ada):     dima:       3.3.1     Pelanjutan Pertama :     Image: Comparison of the percubacity of the percubacity of the perc                                                                                                    | 3.3     Pelanjutan Tempoh Percubaan (Jika Ada):     dima:       3.3.1     Pelanjutan Pertama :     Image: Comparison of the second second                                                                                                    | 3.3     Pelanjutan Tempoh Percubaan (Jika Ada):     dimax       3.3.1     Pelanjutan Pertama :     Imax     Sila Pilih     adala       3.3.2     Pelanjutan Kedua :     Imax     Imax     Sila Pilih     sila Pilih                                                                                                    | 3.3     Pelanjutan Tempon Percubaan (Jika Ada):     dima:       3.3.1     Pelanjutan Pertama :     m       3.3.2     Pelanjutan Kedua :     m                                                                                                    | 3.3.1     Pelanjutan Pertama :     Image: Constraint of the second second secon                                                                                                    | 3.3.1     Pelanjutan Kedua :     Image: Constraint of the state of the state of the sta                                                                                                    | 3.3.1     Pelanjutan Pertama :     Image: Constraint of the second second secon                                                                                                    | 3.3.2     Pelanjutan Kedua :     Image: Contraction of the contraction of the contraction of                                                                                                    | and     and     and     and     sila Pilih     sila Pilih       3.3.2     Pelanjutan Kedua :     Image: Comparison of the sila Pilih     Image: Comparison of the sila Pilih     Image: Comparison of the sila Pili                                                                                                    | 3.3.2     Pelanjutan Kedua :     m     m     m     sita Plith     adala       Sila Plith     sita Plith     sita Plith     sita Plith     sama                                                                                                    | 3.3.2     Pelanjutan Kedua :     Image: Control of the second second sec                                                                                                    | 3.3.2     Pelanjutan Kedua :     Image: Constraint of the second second                                                                                                    | 3.3.2 Pelanjutan Kedua : Sila Pilih Telan Sila Pilih Telan Sila Pilih Telan Sama                                                                                                    | 3.3.2 Pelanjutan Kedua : Sila Pilih Sila Pilih Sila Pilih Sama                                                                                                    | 3.3.2 Pelanjutan Kedua : adala                                                                                                    | 3.3.2 Pelanjutan Kedua : adala                                                                                                    | 3.3.2     Pelanjutan Kedua :     Image: Constraint of the state print of the state print of                                                                                                    | 3.3.1     Pelanjutan Pertama :     Image: Control of the second second s                                                                                                    | 3.3.1     Pelanjutan Pertama :     Image: Constraint of the second second secon                                                                                                    | 3.3.1     Pelanjutan Pertama :     Image: Sila Pilih Total     Sila Pilih Total     Olima: adala       3.3.2     Pelanjutan Kedua :     Image: Sila Pilih Total     Sila Pilih Total     Sila Pilih Total                                                                                                    | 3.3.1     Pelanjutan Kedua :     Image: Constraint of the second second                                                                                                    | 3.3.1     Pelanjutan Pertama :     Image: Sila Pilih     Sila Pilih     Sila Pilih     adala       3.3.2     Pelanjutan Kedua :     Image: Sila Pilih     Sila Pilih     Sila Pilih     sama                                                                                                    | 3.3.1     Pelanjutan Pertama :     Image: Constraint of the second second secon                                                                                                    | 3.3.1     Pelanjutan Pertama :     Image: Sila Pilih image: Sila Pilih image: Sila Pi                                                                                                    | 3.3.1     Pelarjutan Pertama :     Image: Constraint of the second second secon                                                                                                    | 3.3.1     Pelanjutan Pertama :     Image: Constraint of the second second secon                                              | 3.3.1     Pelanjutan Pertama :     Image: Control of the second second s                                                                                                    | 3.3.2     Pelanjutan Kedua :     Image: Sila Pilih     Sila Pilih     Sila Pilih     Image: Sila Pilih     Image: S                                                                                                    | 3.3.2     Pelanjutan Kedua :     Image: Constraint of the second of the second                                                                                                    | 3.3.2     Pelanjutan Kedua :     Image: Construction of the period     Image: Construction of the period     Imag                                                                                                    | 3.3.2     Pelanjutan Kedua :     Image: Constraint of the period     Image: Constraint of the period     Sala Palinh     Sala Palinh </td <td>3.3.2     Pelanjutan Kedua :     Image: Compared and Compared and Compared</td> <td>3.3.2     Pelanjutan Kedua :     Image: Comparison of the prime of the prime of the prima of the prime of the prima of the prime of the prime of the pri</td> <td>3.3.2     Pelanjutan Kedua :     Image: Constraint of the prime of the prime of the prima of the prime of the prima of the prime of the prime of the pri</td> <td>3.3.2     Pelanjutan Kedua :     Image: Constrainty of the second second</td> <td>3.3.1     Pelanjutan Pertama :     Image: Control of the second second s</td> <td>3.3.2     Pelanjutan Kedua :     Image: Construction of the second of the second of the secon</td> <td>3.3.1     Pelanjutan Kedua :     Image: Construction of the second second secon</td> <td>3.3.1     Pelanjutan Kedua :     Image: Sila Pilih image: Sila Pilih image: Sila Pili</td> <td>3.3     Pelanjutan Tempoh Percubaan (Jika Ada) :     dimas:       3.3.1     Pelanjutan Pertama :     m       3.3.2     Pelanjutan Kedua :     m</td> <td>3.3     Pelanjutan Tempoh Percubaan (Jika Ada):     gang     gang     dimax       3.3.1     Pelanjutan Pertama :     gang     gang     gang     gang       3.3.2     Pelanjutan Kedua :     gang     gang     gang     gang       3.3.2     Pelanjutan Kedua :     gang     gang     gang     gang</td> <td>3.3     Pelanjutan Tempoh Percubaan (Jika Ada) :     yang dimas       3.3.1     Pelanjutan Pertama :     Image: Comparison of the percubaan (Jika Ada) :     adala       3.3.2     Pelanjutan Kedua :     Image: Comparison of the percubaan (Jika Ada) :     adala</td> <td>3.3     Pelanjutan Tempoh Percubaan (Jika Ada) :     yang       3.3.1     Pelanjutan Pertama :     Image: Sila Pilih *       3.3.2     Pelanjutan Kedua :     Image: Sila Pilih *</td> <td>3.3     Pelanjutan Tempoh Percubaan (Jika Ada) :     yang       3.3.1     Pelanjutan Pertama :     Image: Constraint of the percubaan (Jika Ada) :       3.3.2     Pelanjutan Kedua :     Image: Constraint of the percubaan (Jika Ada) :</td> <td>3.3     Pelanjutan Tempoh Percubaan (Jika Ada):     gang       3.3.1     Pelanjutan Pertama :     gang       3.3.2     Pelanjutan Kedua :     gang</td> <td>3.3     Pelanjutan Tempoh Percubaan (Jika Ada):     Pelanjutan Tempoh Percubaan (Jika Ada):     Pelanjutan Pertama :     Image: Constraint of the percubaan (Jika Ada):     Pelanjutan Pertama :     Image: Constraint of the percubaan (Jika Ada):     Pelanjutan Pertama :     Image: Constraint of the percubaan (Jika Ada):     Pelanjutan Pertama :     Image: Constraint of the percubaan (Jika Ada):     Pelanjutan Pertama :     Image: Constraint of the percubaan (Jika Ada):     Image: Constraint of the percubaan (Jika Ada):     Pelanjutan Pertama :     Image: Constraint of the percubaan (Jika Ada):     Image: Constraint of the percubaan (Jika Ada):     Pelanjutan Pertama :     Image: Constraint of the percubaan (Jika Ada):     Image: Constraint of the percubaan (Jika Ada):<!--</td--><td>3.3     Pelanjutan Tempoh Percubaan (Jika Ada) :     Pelanjutan Tempoh Percubaan (Jika Ada) :     gang dima       3.3.1     Pelanjutan Pertama :     m     Sila Pilih *     Sila Pilih *       3.3.2     Pelanjutan Kedua :     m     m     Sila Pilih *     Sila Pilih *</td><td>3.2.3     Sila Pilih     Pepe       3.3     Pelanjutan Tempoh Percubaan (Jika Ada) :     game       3.3.1     Pelanjutan Pertama :     game       3.3.2     Pelanjutan Kedua :     game</td><td>3.2.3     Sis Pilh     Miaki       3.3     Pelanjutan Tempoh Percubaan (Jika Ada) :     Pepe       3.3.1     Pelanjutan Pertama :     Image: Comparison of the percubaan (Jika Ada) :       3.3.2     Pelanjutan Kedua :     Image: Comparison of the percubaan (Jika Ada) :</td><td>3.23       Sila Rilh       Maki         3.3       Pelanjutan Tempoh Percubaan (Jika Ada) :       yang         3.3.1       Pelanjutan Pertama :       m         3.3.2       Pelanjutan Kedua :       m</td></td>                                                                                                    | 3.3.2     Pelanjutan Kedua :     Image: Compared and Compared and Compared                                                                                                    | 3.3.2     Pelanjutan Kedua :     Image: Comparison of the prime of the prime of the prima of the prime of the prima of the prime of the prime of the pri                                                                                                    | 3.3.2     Pelanjutan Kedua :     Image: Constraint of the prime of the prime of the prima of the prime of the prima of the prime of the prime of the pri                                    | 3.3.2     Pelanjutan Kedua :     Image: Constrainty of the second second                                                                                                    | 3.3.1     Pelanjutan Pertama :     Image: Control of the second second s                                                                                                    | 3.3.2     Pelanjutan Kedua :     Image: Construction of the second of the second of the secon                                                                                                    | 3.3.1     Pelanjutan Kedua :     Image: Construction of the second second secon                                                                                                    | 3.3.1     Pelanjutan Kedua :     Image: Sila Pilih image: Sila Pilih image: Sila Pili                                                                                                    | 3.3     Pelanjutan Tempoh Percubaan (Jika Ada) :     dimas:       3.3.1     Pelanjutan Pertama :     m       3.3.2     Pelanjutan Kedua :     m                                                                                                    | 3.3     Pelanjutan Tempoh Percubaan (Jika Ada):     gang     gang     dimax       3.3.1     Pelanjutan Pertama :     gang     gang     gang     gang       3.3.2     Pelanjutan Kedua :     gang     gang     gang     gang       3.3.2     Pelanjutan Kedua :     gang     gang     gang     gang                                                                                                    | 3.3     Pelanjutan Tempoh Percubaan (Jika Ada) :     yang dimas       3.3.1     Pelanjutan Pertama :     Image: Comparison of the percubaan (Jika Ada) :     adala       3.3.2     Pelanjutan Kedua :     Image: Comparison of the percubaan (Jika Ada) :     adala                                                                                                    | 3.3     Pelanjutan Tempoh Percubaan (Jika Ada) :     yang       3.3.1     Pelanjutan Pertama :     Image: Sila Pilih *       3.3.2     Pelanjutan Kedua :     Image: Sila Pilih *                                                                                                    | 3.3     Pelanjutan Tempoh Percubaan (Jika Ada) :     yang       3.3.1     Pelanjutan Pertama :     Image: Constraint of the percubaan (Jika Ada) :       3.3.2     Pelanjutan Kedua :     Image: Constraint of the percubaan (Jika Ada) :                                                                                                    | 3.3     Pelanjutan Tempoh Percubaan (Jika Ada):     gang       3.3.1     Pelanjutan Pertama :     gang       3.3.2     Pelanjutan Kedua :     gang                                                                                                    | 3.3     Pelanjutan Tempoh Percubaan (Jika Ada):     Pelanjutan Tempoh Percubaan (Jika Ada):     Pelanjutan Pertama :     Image: Constraint of the percubaan (Jika Ada):     Pelanjutan Pertama :     Image: Constraint of the percubaan (Jika Ada):     Pelanjutan Pertama :     Image: Constraint of the percubaan (Jika Ada):     Pelanjutan Pertama :     Image: Constraint of the percubaan (Jika Ada):     Pelanjutan Pertama :     Image: Constraint of the percubaan (Jika Ada):     Image: Constraint of the percubaan (Jika Ada):     Pelanjutan Pertama :     Image: Constraint of the percubaan (Jika Ada):     Image: Constraint of the percubaan (Jika Ada):     Pelanjutan Pertama :     Image: Constraint of the percubaan (Jika Ada):     Image: Constraint of the percubaan (Jika Ada): </td <td>3.3     Pelanjutan Tempoh Percubaan (Jika Ada) :     Pelanjutan Tempoh Percubaan (Jika Ada) :     gang dima       3.3.1     Pelanjutan Pertama :     m     Sila Pilih *     Sila Pilih *       3.3.2     Pelanjutan Kedua :     m     m     Sila Pilih *     Sila Pilih *</td> <td>3.2.3     Sila Pilih     Pepe       3.3     Pelanjutan Tempoh Percubaan (Jika Ada) :     game       3.3.1     Pelanjutan Pertama :     game       3.3.2     Pelanjutan Kedua :     game</td> <td>3.2.3     Sis Pilh     Miaki       3.3     Pelanjutan Tempoh Percubaan (Jika Ada) :     Pepe       3.3.1     Pelanjutan Pertama :     Image: Comparison of the percubaan (Jika Ada) :       3.3.2     Pelanjutan Kedua :     Image: Comparison of the percubaan (Jika Ada) :</td> <td>3.23       Sila Rilh       Maki         3.3       Pelanjutan Tempoh Percubaan (Jika Ada) :       yang         3.3.1       Pelanjutan Pertama :       m         3.3.2       Pelanjutan Kedua :       m</td>                                                                                                    | 3.3     Pelanjutan Tempoh Percubaan (Jika Ada) :     Pelanjutan Tempoh Percubaan (Jika Ada) :     gang dima       3.3.1     Pelanjutan Pertama :     m     Sila Pilih *     Sila Pilih *       3.3.2     Pelanjutan Kedua :     m     m     Sila Pilih *     Sila Pilih *                                                                                                    | 3.2.3     Sila Pilih     Pepe       3.3     Pelanjutan Tempoh Percubaan (Jika Ada) :     game       3.3.1     Pelanjutan Pertama :     game       3.3.2     Pelanjutan Kedua :     game                                                                                                    | 3.2.3     Sis Pilh     Miaki       3.3     Pelanjutan Tempoh Percubaan (Jika Ada) :     Pepe       3.3.1     Pelanjutan Pertama :     Image: Comparison of the percubaan (Jika Ada) :       3.3.2     Pelanjutan Kedua :     Image: Comparison of the percubaan (Jika Ada) :                                                                                                    | 3.23       Sila Rilh       Maki         3.3       Pelanjutan Tempoh Percubaan (Jika Ada) :       yang         3.3.1       Pelanjutan Pertama :       m         3.3.2       Pelanjutan Kedua :       m                                                                                                    |

Rajah 6 : Pengesahan Dalam Perkhidmatan – Kemasukan Maklumat Anggota Kumpulan Pelaksana (AKP)

- 7. Paparan untuk melihat semula rekod atau mengemaskini maklumat pegawai.
  - ii) Kemaskini

|                             |                                                                                     |                                                                          | 🏛 SMK TATAU 👻                        | 💄 ROSMI BIN ABD. RAZAK (PENYEDIA) 👻                   |
|-----------------------------|-------------------------------------------------------------------------------------|--------------------------------------------------------------------------|--------------------------------------|-------------------------------------------------------|
| 🔅 SP                        | Portal Rasmi<br>SURUHANJAYA PERKHIDMATAN PEL<br>"Dinamik, Efektif dan Berintegriti" | AJARAN MALAYSIA                                                          |                                      |                                                       |
| 📽 Halaman Utama 🔜 Statistik | 🖨 Cetakan Surat Pengesahan Perkhidmatan 🛛 👹 R                                       | akan Strategik SPP 🛛 🛛 Soalan Lazim 🖱 Log Keluar                         |                                      |                                                       |
|                             | 🗮 Halaman Utama 🥢 Pengesahan Dalam Perki                                            | idmatan / Kemaskini / Senarai                                            |                                      |                                                       |
|                             | No Kad Penj                                                                         | enalan (Baru/Lama) :                                                     | Kemasukan<br>Kemaskini<br>Peti Pinda | <ul> <li>1. Klik peti</li> <li>"Kemaskini"</li> </ul> |
|                             | Paparan 10 V rekod                                                                  | No Kad Jawatan / Gred Tindakan<br>Pengenalan D                           |                                      |                                                       |
|                             | 1. PAVETHRA A/P GUNASEKARAN<br>Dipaparkan 1 - 1 drpd. 1 rekod                       | (Baru/Lama)<br>900610016522 PEGAVIAI PERKHIDMATAN PENDIDIKAN GRED DG41 Q | 2.Klik iko<br>kemas                  | on pensel untuk<br>skini maklumat; atau               |
|                             | Soalan Lazim                                                                        | 1 Copyright@2017.Suruhaniavo.Perkhidmatan Pelalaran                      | 3.Klik iko<br>mema                   | on kanta untuk<br>Iparkan maklumat                    |
|                             | <b>Q</b>                                                                            | Penafian   Dasar Privasi   Dasar Keselamatan ICT   Hubungi Kami          | 3                                    |                                                       |

Rajah 7 : Pengesahan Dalam Perkhidmatan – Senarai Rekod Kemaskini

a) Profil Pegawai

|                 |               |                                                                                 |                                                     |   | 🏦 SMK TATAU 👻 | 💄 ROSMI BIN ABD. RAZAK (PENYEDIA) 👻 |
|-----------------|---------------|---------------------------------------------------------------------------------|-----------------------------------------------------|---|---------------|-------------------------------------|
| (iii)           | SR            | Portal Rasmi<br>SURUHANJAYA PERKHIDMATAN<br>"Dinamik, Efektif dan Berintegrit!" | PELAJARAN MALAYSIA                                  |   |               |                                     |
| 希 Halaman Utama | .al Statistik | 🖨 Cetakan Surat Pengesahan Perkhidmatan                                         | 📽 Rakan Strategik SPP 🛛 Ə Soalan Lazim 🖱 Log Keluar |   |               |                                     |
|                 |               | A Halaman Utama / Pengesahan Dalam                                              | Perkhidmatan / Kemaskini                            | _ | ×             |                                     |
|                 |               | No. Rujukan Kem/Jab/PPD/Sek:                                                    | 2017/11/255                                         |   | Kemasukan     |                                     |
|                 |               | Nama Penuh:                                                                     | PAVETHRA A/P GUNASEKARAN                            |   | Kemaskini     |                                     |
|                 |               | No Kad Pengenalan (Baru/Lama):                                                  | 900610016522                                        |   | Peti Pinda    |                                     |
|                 |               | Jawatan / Gred:                                                                 | PEGAWAI PERKHIDMATAN PENDIDIKAN GRED DG41           |   |               |                                     |
|                 |               | Tarikh Lantikan Sekarang:                                                       | 24/08/2015                                          |   |               |                                     |
|                 |               | Tempat Bertugas:                                                                | SMK TATAU                                           |   |               |                                     |

Rajah 7(a) : Pengesahan Dalam Perkhidmatan – Kemaskini

#### b) Senarai Dokumen

| 🐼 S                                         | R                      |                                                          |                           |                 |              |                         |          |                  |                         |          |                                |
|---------------------------------------------|------------------------|----------------------------------------------------------|---------------------------|-----------------|--------------|-------------------------|----------|------------------|-------------------------|----------|--------------------------------|
| 🖝 Halaman Utama 🛛 🔐                         |                        | JUNUTIANDATA FERKITIDIMATA                               | n pelajakan ma            | LAYSIA          |              |                         |          |                  |                         |          |                                |
| 🖬 Halaman Utama 🛛 🚛 S                       | Ctatictile             | "Dinamik, Efektif dan Berintegriti"                      | Pakao Chestoria en        |                 | zim (b.      | Keluar                  |          |                  |                         |          |                                |
|                                             | Statistik              | 🖨 Cetakan Surat Pengesanan Perkhidmatan                  | 😁 Kakan Strategik SPF     | 2 🥹 Soalan Li   | izim O Log   | Keluar                  |          |                  |                         |          |                                |
|                                             |                        | 🔒 Halaman Utama 🥖 Pengesahan Dala                        | am Perkhidmatan / Kema    | ıskini          |              |                         |          |                  |                         |          |                                |
|                                             |                        |                                                          |                           |                 |              |                         |          |                  | 2                       | c .      |                                |
|                                             |                        | No. Rujukan Kem/Jab/PPD/Sek:                             | 2017/11/255               |                 |              | *                       |          | _                | Kemasukan               |          |                                |
|                                             |                        | Nama Penuh:                                              | PAVETHRA A/P GUN          | ASEKARAN        |              |                         |          |                  | Kemaskini               |          |                                |
|                                             |                        | No Kad Pengenalan (Baru/Lama):                           | 900610016522              |                 |              | C41                     |          |                  | Peti Pinda              |          |                                |
|                                             |                        | Tarikh Lantikan Sekarang:                                | 24/08/2015                | ATAN PENDID     | IKAN GRED L  |                         |          |                  |                         |          |                                |
|                                             |                        | Tempat Bertugas:                                         | SMK TATAU                 |                 |              |                         |          |                  |                         |          |                                |
| B                                           | IL DOK                 | KUMEN YANG DIPERLUKAN                                    |                           |                 |              |                         |          |                  |                         |          |                                |
| 1                                           | 1. Pera                | ikuan Ketua Jabatan - Jadual Ketiga                      | P.U.(A) 1/2012 : M        | Lengkapkan N    | laklumat Tar | kh Perakuan Ketua Jal   | atan     |                  | 6                       | 2 *      |                                |
|                                             | 1.1                    | Tarikh Perakuan Ketua Jabatan                            | :                         | ~               | <b>*</b> F   | ujukan                  |          |                  |                         |          |                                |
|                                             |                        | Tarikh Perakuan Ketua Jabatan yang                       | dimasukkan mestilah ge    | enap 1 tahun pe | erkhidmatan  | rang boleh dimasuk kira | 6        |                  |                         |          |                                |
| 2                                           | 2. Bora                | ng Opsyen Skim KWSP/Pencen - Ja                          | dual Kelima P.U (A)       | 1/2012 : Mua    | at Turun Jao | lual Kelima             |          |                  | (                       | )*       |                                |
|                                             | 2.1                    | PENCEN - Menolak SKIM KUM                                | PULAN WANG SIMPA          | NAN PEKERI      | A V          |                         |          |                  |                         |          |                                |
|                                             | 2.2                    | Tarikh Menolak Skim KWSP :                               |                           |                 |              |                         |          |                  |                         |          |                                |
|                                             |                        |                                                          |                           |                 |              |                         |          |                  |                         |          |                                |
|                                             | 3.1                    | Kursus Yang Dihadiri :                                   |                           |                 |              |                         |          |                  |                         |          |                                |
|                                             | 3.1.                   | .1 Kursus Induksi :                                      |                           |                 |              | Mulai                   |          | Hingga           |                         | <b>m</b> |                                |
|                                             | 3.1.                   | .2 Program Transformasi Minda :                          |                           |                 |              | Mulai                   |          | Hingga           |                         |          |                                |
|                                             | 3.1.                   | .3 Pengecualian Program Transform                        | masi Minda / Kursus       | Induksi :       |              | Tidak • Con             | toh Ruiu | kan Pengecualian | KPM / JPN               | 1000000  |                                |
|                                             |                        |                                                          |                           |                 |              |                         |          | •                |                         |          |                                |
|                                             | 3.2                    | Peperiksaan Perkhidmatan Y                               | 'ang Diduduki dan         | Lulus :         |              |                         |          |                  | Tarikh Mendu<br>Rujukan | Iduki    |                                |
|                                             |                        |                                                          |                           |                 |              |                         |          |                  |                         |          |                                |
|                                             | 3.3                    | Pelanjutan Tempoh Percubaa                               | in (Jika Ada) :           |                 |              |                         |          |                  |                         |          |                                |
|                                             | 5.5.                   |                                                          |                           |                 |              | Sila Pilih              |          | Sila Pilih       |                         | •        |                                |
|                                             | 3.3.                   | 2 Pelanjutan Kedua :                                     |                           |                 |              | Sila Pilih              | •        | Sila Pilih       |                         | *        |                                |
| Klik '+' untuk masukkan                     | 3.4                    | Pegawai pernah diberi Peml                               | erian Taraf               | Tinda           |              |                         |          |                  |                         |          |                                |
| maklumat yang                               |                        | Berpencen (PTB) :                                        |                           | IIdud           |              |                         |          |                  |                         |          |                                |
| berkaitan                                   | 3.5                    | Cuti Tanpa Gaji (Jawatan Se                              | karang) :                 | Ada             | <b>*</b>     |                         |          |                  |                         |          |                                |
|                                             | 3.6.                   | 1 Davi Tavilda                                           | Llings                    | n Tarilah       |              |                         |          |                  |                         |          |                                |
|                                             |                        |                                                          | Rilligg                   |                 | -            |                         |          |                  |                         |          |                                |
|                                             | $  \downarrow \rangle$ |                                                          | 50/05/2010                |                 |              |                         |          |                  |                         |          |                                |
| (lik '-' untuk keluarkan                    | 3.5.                   | 2 Bilangan Hari :                                        |                           | 30              |              |                         |          |                  |                         |          |                                |
| naklumat yang<br>perkaitan                  | 3.6                    | Cuti Separuh Gaji (Jawatan                               | Sekarang) :               | Ada             | <b>v</b> *   |                         |          |                  |                         |          |                                |
|                                             | 3.6.                   | 1                                                        | 100001000                 | [L              | _            |                         |          |                  |                         |          |                                |
|                                             | 1                      | + Dari Tarikh                                            | Hingg                     | a Tarikh        | 7            |                         |          |                  |                         |          |                                |
|                                             | Sector                 | - 04/01/2016                                             | 14/01/2010                | ь<br>           |              |                         |          |                  |                         |          |                                |
|                                             | 3.6.                   | 2 Bilangan Hari :                                        |                           | 11              |              |                         |          |                  |                         |          |                                |
|                                             | 3.7                    | Tidak Hadir Bertugas Tanpa                               | Kebenaran (Tanpa          | Tiada           | <b>*</b>     |                         |          |                  |                         |          |                                |
| andakan (V) jika berpuas                    |                        | cuti/Tanpa sebab munasaba<br>Sekarang) :                 | h) (Jawatan               |                 |              |                         |          |                  |                         |          |                                |
| ati dengan maklumat yar                     | שר<br>וg               | AKAN OLEH -                                              |                           |                 |              |                         |          |                  |                         |          |                                |
| imasukkan                                   |                        | encipta :                                                | Rosmi bin 4               | Abd. Razak      |              |                         |          |                  |                         |          |                                |
|                                             | Idiikii V              | ipta :                                                   | 31/05/2017                | 7               |              |                         |          |                  |                         |          |                                |
|                                             | Peraku                 | ian Penyedia:                                            |                           |                 |              |                         |          |                  | DOL                     |          |                                |
|                                             | DALAM                  | A DENGAN INI TELAH MENYEDIA<br>TPENGESAHAN DALAM PERKHID | DAN MENYEMAK DO<br>MATAN. | JKUMEN PEO      | SAWAI PA     | /ETHRA A/P GUN          | ASEKA    | KAN MENGIKUT     | DOKUMEN YA              |          | lantar konod-                  |
| Klik "Cimpon" untuk                         |                        |                                                          |                           |                 |              |                         | -        |                  |                         | Penvema  | anitar kepada<br>ak" untuk sem |
| nnik Simpan unluk<br>Anvimnan maklumat yang |                        |                                                          | Simpan Hantar             | kepada Penye    | mak  =L      | ihat Senarai Kemaskini  |          |                  |                         | Pegawai  | Penyemak                       |
| ah dikemaskini · atau                       |                        |                                                          |                           |                 |              |                         |          |                  |                         | -04.141  | - ,                            |
|                                             |                        | Rajah 7 (b) : P                                          | engesaha                  | an Dal          | am P         | erkhidma                | tan      | – Kema           | skini                   |          |                                |

- 8. Paparan untuk meminda maklumat pengawai yang dihantar semula oleh Pegawai Penyemak.
- iii) Peti Pinda

|                 |           |                            |                                                                           |          |                                       |                      |                                |        | 🏦 SMK TATAU 👻 | 💄 ROSMI BIN ABD. RAZAK (PENYEDIA) 👻 |
|-----------------|-----------|----------------------------|---------------------------------------------------------------------------|----------|---------------------------------------|----------------------|--------------------------------|--------|---------------|-------------------------------------|
| 6               | SP        | Portal I<br>SURL<br>"Dinan | tasmi<br>IHANJAYA PERKHIDMATAN<br>nik, Efektif dan Berintegrit <u>i</u> " | I PEL/   | AJARAN MALA                           | AYSIA                |                                |        |               |                                     |
| 希 Halaman Utama | Statistik | 🔒 Cetal                    | an Surat Pengesahan Perkhidmatan                                          | 🚰 Ra     | ıkan Strategik SPP                    | 🛛 Soalan Lazim       | 🖒 Log Keluar                   |        |               |                                     |
|                 |           | =                          | Halaman Utama 🥢 Pengesahan Dalar                                          | n Perkhi | dmatan / Peti Pin                     | da / Senarai         |                                |        |               |                                     |
|                 |           |                            | No Ka                                                                     | d Penge  | enalan (Baru/Lama)                    | :                    |                                |        | Kemasukan     |                                     |
|                 |           |                            |                                                                           |          | Nama Penuh                            | ·                    |                                |        | Kemaskini     | 1 Klik "Doti                        |
|                 |           |                            |                                                                           |          |                                       | Cari                 |                                |        | Peti Pinda    | Pinda"                              |
|                 |           | Рара                       | ran 10 💙 rekod                                                            |          |                                       |                      |                                |        |               |                                     |
|                 |           | #                          | Nama Penuh                                                                | ¢        | No Kad<br>Pengenalan 🔅<br>(Baru/Lama) | Jawatan / Gred       |                                | †<br>† |               |                                     |
|                 |           | 1.                         | PAVETHRA A/P GUNASEKARAN                                                  |          | 900610016522                          | PEGAWAI PERKHIDA     | MATAN PENDIDIKAN GRED DG41     | ٩./    | 2.KIIK IKO    | on tindakan untuk                   |
|                 |           | Dipa                       | arkan 1 - 1 drod. 1 rekod                                                 |          |                                       |                      |                                | $\sim$ | kemas         | skini maklumat ; atau               |
|                 |           |                            |                                                                           |          |                                       |                      |                                |        |               |                                     |
|                 |           |                            |                                                                           |          |                                       |                      |                                |        | 3.Klik iko    | on kanta untuk                      |
|                 |           | Soala                      | n Lazim                                                                   |          | Copyrig                               | ht©2017 Suruhanja    | ya Perkhidmatan Pelajaran      | Pa     | , mema        | parkan maklumat                     |
|                 |           | 2                          | 2                                                                         |          | Penafian   Da                         | asar Privasi   Dasar | Keselamatan ICT   Hubungi Kami |        | 2             |                                     |

Rajah 8 : Pengesahan Dalam Perkhidmatan : Peti Pinda

a) Profil Pegawai

|                 | SP            | Portal Rasmi<br>SURUHANJAYA PERKHIDMATAN<br>"Dinamik, Elektif dan Berintegrit!" | PELAJARAN MALAYSIA                                  | 🏛 SMK TATAU 👻 | ROSMI BIN ABD. RAZAK (PENYEDIA) 👻 |
|-----------------|---------------|---------------------------------------------------------------------------------|-----------------------------------------------------|---------------|-----------------------------------|
| 希 Halaman Utama | .al Statistik | 🖨 Cetakan Surat Pengesahan Perkhidmatan                                         | 🚰 Rakan Strategik SPP 🛛 Ə Soalan Lazim 🔿 Log Keluar |               |                                   |
|                 |               | A Halaman Utama / Pengesahan Dalam                                              | Perkhidmatan / Kemaskini                            | د             |                                   |
|                 |               | No. Rujukan Kem/Jab/PPD/Sek:                                                    | 2017/11/255                                         | Kemasukan     |                                   |
|                 |               | Nama Penuh:                                                                     | PAVETHRA A/P GUNASEKARAN                            | Kemaskini     |                                   |
|                 |               | No Kad Pengenalan (Baru/Lama):                                                  | 900610016522                                        | Pati Pinda    |                                   |
|                 |               | Jawatan / Gred:                                                                 | PEGAWAI PERKHIDMATAN PENDIDIKAN GRED DG41           | T CO T INGO   |                                   |
|                 |               | Tarikh Lantikan Sekarang:                                                       | 24/08/2015                                          |               | •                                 |
|                 |               | Tempat Bertugas:                                                                | SMK TATAU                                           |               |                                   |

Rajah 8 (a) : Pengesahan Dalam Perkhidmatan – Pindaan

#### b) Senarai Dokumen

| BIL | DOKU         | MEN YANG DIPERLUKAN                                   |                                  |                            |                |            |        |              | Ø                           |   |                                   |
|-----|--------------|-------------------------------------------------------|----------------------------------|----------------------------|----------------|------------|--------|--------------|-----------------------------|---|-----------------------------------|
| 1.  | Peraku       | an Ketua Jabatan - Jadual Ket                         | iga P.U.(A) 1/201                | .2 : Muat Turun Jadual Ket | ga             |            |        |              |                             |   |                                   |
|     | 1.1          | Tarikh Perakuan Ketua Jabata                          | an :                             | 🗰 * Rujukan                |                |            |        |              |                             |   |                                   |
| 2.  | Borang       | Opsyen Skim KWSP/Pencen                               | Jadual Kelima P.                 | U (A) 1/2012 : Muat Turur  | ı Jadual Kelir | ma         |        |              |                             |   |                                   |
|     | 2.1          | PENCEN - Menolak SKIM K                               | UMPULAN WANG                     | SIMPANAN PEKERJA           |                |            |        |              |                             |   |                                   |
|     | 2.2          | Tarikh Menolak Skim KWSP :                            |                                  | *                          |                |            |        |              |                             |   |                                   |
|     | 3.1          | Kursus Yang Dihadiri :                                |                                  |                            |                |            |        |              |                             |   |                                   |
|     | 3.1.1        | Kursus Induksi :                                      |                                  |                            | Mulai          |            |        | Hingga       | i                           | - |                                   |
|     | 3.1.2        | Program Transformasi Minda                            | 1                                |                            | Mulai          |            |        | Hingga       |                             | - |                                   |
|     | 3.1.3        | Pengecualian Program Trans                            | forma <mark>s</mark> i Minda / K | ursus Induksi :            | Tidak          | Contoh R   | ujukan | Pengecualiar | n KPM / JPN                 |   |                                   |
|     | 3.2          | Peperiksaan Perkhidmata                               | n Yang Diduduk                   | i dan Lulus :              |                |            |        |              | Tarikh Menduduki<br>Rujukan |   |                                   |
|     | 3.3          | Pelanjutan Tempoh Percul                              | baan (Jika Ada)                  | :                          |                |            |        |              |                             |   |                                   |
|     | 3.3.1        | Pelanjutan Pertama                                    |                                  |                            | Si             | la Pilih 🔹 | Sila   | Pilih        |                             | ] |                                   |
|     | 3.3.2        | Pelanjutan Kedua :                                    | i                                |                            | Si             | la Pilih 🔹 | Sila   | Pilih        |                             | ] |                                   |
|     | 3.4          | Pegawai pernah diberi Pe<br>Berpencen (PTB) :         | emberian Taraf                   | Tiada •                    |                |            |        |              |                             |   |                                   |
|     | 3.5          | Cuti Tanpa Gaji (Jawatan                              | Sekarang) :                      | Ada 🔹                      |                |            |        |              |                             |   |                                   |
| _   | 3.6.1        | + Dari Tarikh                                         |                                  | Hingga Tarikh              |                |            |        |              |                             |   |                                   |
|     |              | - 01/09/2016                                          | 30/0                             | 9/2016                     |                |            |        |              |                             |   |                                   |
|     | 3.5.2        | Bilangan Hari :                                       |                                  | 30                         |                |            |        |              |                             | [ | 1 Kemaskini maklum                |
|     | 3.6          | Cuti Separuh Gaji (Jawat                              | an Sekarang) :                   | Ada 🔻                      |                |            |        |              | -                           |   | berdasarkan catata                |
|     | 3.6.1        | + Dari Tarikh                                         |                                  | Hingga Tarikh              |                |            |        |              |                             |   | pegawai penyemak<br>untuk pindaan |
|     |              | - 04/01/2016                                          | 14/0                             | 1/2016                     |                |            |        |              |                             | L |                                   |
|     | 3.6.2        | Bilangan Hari :                                       |                                  | 11                         |                |            |        |              |                             |   |                                   |
| 3.7 | Tida<br>cuti | ik Hadir Bertugas Tanpa Ke<br>/Tanpa sebab munasabah) | benaran (Tanpa<br>(Jawatan       | Tiada •                    |                |            |        |              |                             |   |                                   |

Rajah 8(b) : Pengesahan Dalam Perkhidmatan – Pindaan

|                        | DISEDIAK               | AN OLEH :                                            |                                               |                                                                                                    |
|------------------------|------------------------|------------------------------------------------------|-----------------------------------------------|----------------------------------------------------------------------------------------------------|
|                        | Nama Penci             | pta :                                                | Rosmi bin Abd. Raz                            | zak                                                                                                   |
|                        | Tarikh Cipta           | 1                                                    | 31/05/2017                                    |                                                                                                    |
|                        | Perakuan F             | Penyedia:                                            |                                               |                                                                                                    |
|                        | SAYA DEP<br>DALAM TPER | NGAN INI TELAH MENYEDIA D<br>NGESAHAN DALAM PERKHIDM | IAN MENYEMAK DOKUMEN<br>IATAN.                | N PEGAWAI <b>PAVETHRA A/P GUNASEKARAN</b> MENGIKUT DOKUMEN YANG DIPERLUKAN                            |
|                        | DISEMAK (              | DLEH :                                               |                                               |                                                                                                    |
|                        | Nama Penye             | emak :                                               | Mohd Fauzi Minal                              |                                                                                                    |
|                        | Tarikh Sema            | akan :                                               | 31/05/2017                                    |                                                                                                    |
|                        | Catatan Pino           | daan oleh Penyemak :                                 | testing                                       |                                                                                                    |
|                        | Perakuan P             | Penyemak :                                           |                                               |                                                                                                    |
|                        | SAYA TEL               | AH MENYEMAK SEMUA DOKUI<br>AN TERSEBUT BOLEH DIPERA  | MEN YANG DISEDIAKAN (<br>KUKAN KEPADA SURUHAI | OLEH PENYEDIA ADALAH BETUL DAN TERATUR. DENGAN INI SAYA MENCADANGKAN<br>NJAYA PERKHIDMATAN PELAJARAN. |
| 2.Tandakan (V) iika be | rpuas                  |                                                      | Kemaskini Hantar Sen                          | nula kepada Penyemak 🗦 Lihat Senarai Peti Pinda                                                       |
| hati dengan maklum     | '<br>nat yang          |                                                      | +                                             | <b>↑</b>                                                                                              |
| Hati denBait Hatian    |                        |                                                      |                                               |                                                                                                    |

Rajah 8(c) : Pengesahan Dalam Perkhidmatan – Pindaan

# 8.2 Pegawai Penyemak

1. Log masuk sistem ePROPER dan menu halaman utama dipaparkan apabila berjaya masuk.

| Selamat Datang<br>Sistem Proses Perkhidm                                                                                                    | natan (ePROPER)                                                                                                    | Log Masuk Sistem<br>No. Kad Pengenalan Baru : |                      | Kad Pengena<br>Baru                                 |
|----------------------------------------------------------------------------------------------------|----------------------------------------------------------------------------------------------------|-----------------------------------------------|----------------------|-----------------------------------------------------|
| Sistem ePROPER merupakan sistem yan<br>bagi membolehkan Ketua Jabatan di<br>Malaysia (KPM) dan Kementerian Pend<br>bagi urusan perkhidmatan yang berka<br>Dalam Perkhidmatan (PDP), Pelanjuta<br>(PTB) kepada SPP.                                                                                                    | g dibangunkan oleh Suruhanjaya Perkhidmatan Pelajaran (SPP)<br>semua peringkat agensi di bawah Kementerian Pendidikan<br>dikan Tinggi (KPT) untuk memperakukan secara dalam talian<br>tan dengan Pengesahan Pelantikan Tetap (PPT), Pengesahan<br>n Tempoh Percubaan (PTP) dan Pemberian Taraf Berpencen                                                                                                    | Kata Laluan Pengguna :<br>Ø Log Masuk ata     | Contoh: 830101012001 | <ul> <li>2.Masukkan</li> <li>Kata laluan</li> </ul> |
| The ePROPER System is a system development<br>of performance of the eproper of the eproper of the e | program of naming of naminal conserverses processing and the property of the process of the property of the process of the process of the proces of the proc | 3.Klik "Log Ma                                | suk"                 | ~                                                   |
| Pekeliling Suruhanjaya Perkhidmatan P<br>Manual Pengguna Sistem ePROPER an<br>download here.                                                                                                    | elajaran Bilangan 5 Tahun 2018 'Pelaksanaan Sistem ePROPER',<br>d Borang Pendaftaran ID Pengguna Sistem ePROPER <i>can be</i>                                                                                                    |                                               |                      |                                                     |

Rajah 9 :Log Masuk

2. Di menu halaman utama, klik butang "Klik DiSini".

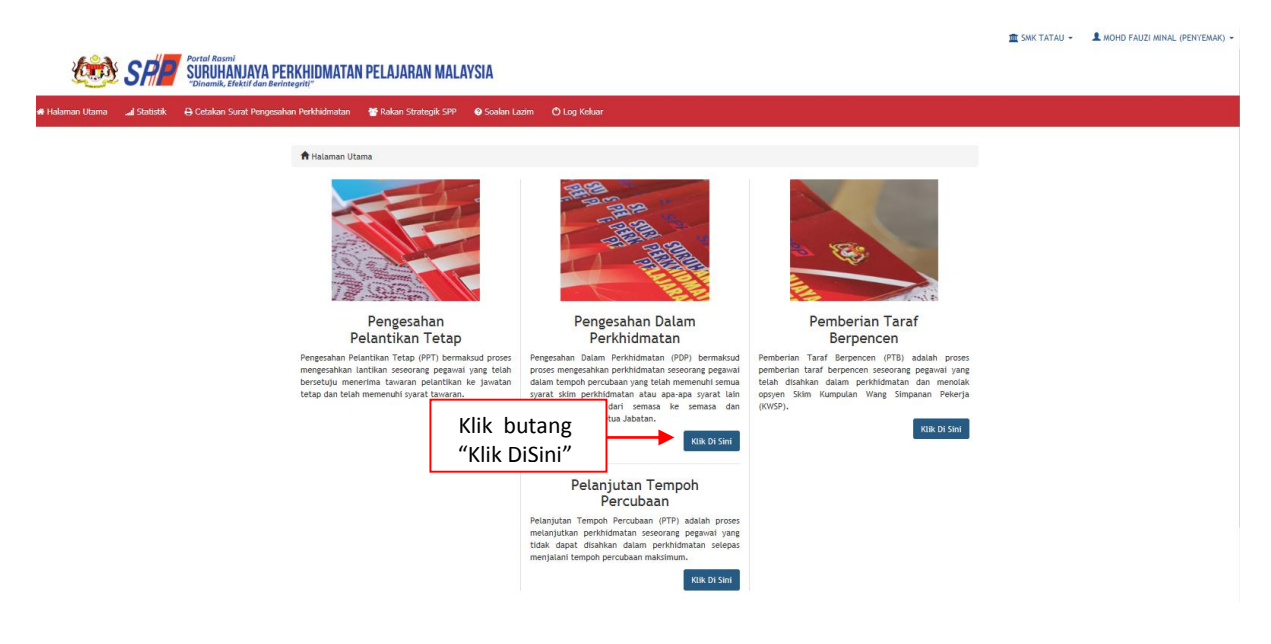

Rajah 10 : Halaman Utama

3. Paparan untuk melihat rekod atau mengemaskini maklumat pegawai yang telah disediakan oleh pegawai penyedia.

|                     |           |                            |                                                                                      |                              |                             |                                |               | 🏦 SMK TATAU 👻            | 👤 MOHD FAUZI MINAL (PENYEMAK) 👻 |
|---------------------|-----------|----------------------------|--------------------------------------------------------------------------------------|------------------------------|-----------------------------|--------------------------------|---------------|--------------------------|---------------------------------|
| ی 🐲                 | SR P      | Portal I<br>SURU<br>"Dinan | <sup>Rasmi</sup><br>JHANJAYA PERKHIDMATAN<br>nik, Efektif dan Berintegrit <u>i</u> " | PELAJARAN                    | MALAYSIA                    |                                |               |                          |                                 |
| 🖷 Halaman Utama 🛛 🚛 | Statistik | 🔒 Cetal                    | kan Surat Pengesahan Perkhidmatan                                                    | 嶜 Rakan Strategi             | k SPP 🕜 Soalan Lazim        | 🖒 Log Keluar                   |               |                          |                                 |
|                     |           |                            | Halaman Utama 🥢 Pengesahan Dalar                                                     | ı Perkhidmatan / P           | Peti Semak / Senarai        |                                |               |                          |                                 |
|                     |           |                            | No Ki                                                                                | d Pengenalan (Baru           | /Lama) :                    |                                |               | Kemasukan                |                                 |
|                     |           |                            |                                                                                      | Nallia                       | reenun :                    |                                |               | Kemaskini                |                                 |
|                     |           | Papa                       | ran 10 🗸 rekod                                                                       |                              | Cari                        |                                |               | Peti Pinda<br>Peti Semak | 1.Klik "Peti<br>Semak"          |
|                     |           | #                          | Nama Penuh                                                                           | No Ka<br>Pengena<br>(Baru/La | d Jawatan / Gred<br>ma)     |                                | Tindakan<br>¢ | 2 ((1) - 1)              |                                 |
|                     |           | 1.                         | PAVETHRA A/P GUNASEKARAN                                                             | 90061001                     | 6522 PEGAWAI PERKHIE        | MATAN PENDIDIKAN GRED DG41     | ٩./           | 2.KIIK IKO               | n pensel untuk                  |
|                     |           | Dipa                       | parkan 1 - 1 drpd. 1 rekod                                                           |                              |                             |                                | $\sim$        | Kemask                   | kini maklumat; atau             |
|                     |           |                            |                                                                                      |                              |                             |                                | 1             | 3.Klik iko               | n kanta untuk                   |
|                     |           | Soala                      | an Lazim                                                                             |                              | Copyright©2017 Suruhanj     | aya Perkhidmatan Pelajaran     |               | Pap memar                | arkan maklumat                  |
|                     |           | <u> </u>                   | 2                                                                                    | Penaf                        | ian   Dasar Privasi   Dasaı | Keselamatan ICT   Hubungi Kami |               | ۷                        |                                 |

Rajah 11 : Pengesahan Dalam Perkhidmatan – Peti Semak

#### a) Profil Pegawai

|                 |           |                                                                                 |                                                     | 🏛 SMK ТАТ  | rau 👻 🔹 🌲 Mohd Fauzi Minal (Penyemak) 👻 |
|-----------------|-----------|---------------------------------------------------------------------------------|-----------------------------------------------------|------------|-----------------------------------------|
| <b>Lid</b>      | SP        | Portal Rasmi<br>SURUHANJAYA PERKHIDMATAN<br>"Dinamik, Efektif dan Berintegrit!" | PELAJARAN MALAYSIA                                  |            |                                         |
| 🕈 Halaman Utama | Statistik | 🖨 Cetakan Surat Pengesahan Perkhidmatan                                         | 🚰 Rakan Strategik SPP 🛛 🛛 Soalan Lazim 🖱 Log Keluar |            |                                         |
|                 |           | A Halaman Utama / Pengesahan Dalam                                              | Perkhidmatan 🦯 Peti Semak                           |            | ×                                       |
|                 |           | No. Rujukan Kem/Jab/PPD/Sek:                                                    | 2017/11/255                                         | Kemasukan  |                                         |
|                 |           | Nama Penuh:                                                                     | PAVETHRA A/P GUNASEKARAN                            | Kemaskini  |                                         |
|                 |           | No Kad Pengenalan (Baru/Lama):                                                  | 900610016522                                        | Peti Pinda |                                         |
|                 |           | Jawatan / Gred:                                                                 | PEGAWAI PERKHIDMATAN PENDIDIKAN GRED DG41           |            |                                         |
|                 |           | Tarikh Lantikan Sekarang:                                                       | 24/08/2015                                          | Peti Semak |                                         |
|                 |           | Tempat Bertugas:                                                                | SMK TATAU                                           |            |                                         |

# Rajah 11 (a) : Pengesahan Dalam Perkhidmatan : Semakan Pegawai Penyemak

| DUKU   | MEN TANG DIPERLUKAN              |                         |                        | 1.12.15   |             |          |         |             |             |          |   |                 |
|--------|----------------------------------|-------------------------|------------------------|-----------|-------------|----------|---------|-------------|-------------|----------|---|-----------------|
| Perakı | uan Ketua Jabatan - Jadual Ketig | a P.U.(A) 1/2012 : Mu   | at Turun Jadua         | al Ketiga |             |          |         |             |             | •        |   |                 |
| 1.1    | Tarikh Perakuan Ketua Jabatar    | G                       | 💼 * Ruj                | jukan     |             |          |         |             |             |          |   |                 |
|        |                                  |                         |                        |           |             |          |         |             |             |          |   | 1 Somak dan kom |
| Boran  | g Opsyen Skim KWSP/Pencen - J    | ladual Kelima P.U (A) 1 | 1/2012 : Muat          | Turun Ja  | dual Kelima |          |         |             |             |          | - | naklumat dok    |
| 2.1    | DENCEN Manalak CKIM KU           |                         |                        |           |             |          |         |             |             |          |   | vang dimasukar  |
|        | FENCEN - MENOIdk Skim KO         | PIPOLAN WANG SIMPA      | NAN FERENJA            | <u> </u>  |             |          |         |             |             |          |   |                 |
| 2.2    | Tarikn Menolak Skim KWSP :       |                         | <b>*</b>               |           |             |          |         |             |             |          |   | i egawari enyee |
|        |                                  |                         |                        |           |             |          |         |             |             |          |   |                 |
| 3.1    | Kursus Yang Dihadiri :           |                         |                        |           |             |          |         |             |             |          |   |                 |
| 3.1.1  | Kursus Induksi :                 |                         |                        |           | Mulai       |          | Ē       | Hingga      |             | <b>m</b> |   |                 |
| 3.1.2  | Program Transformasi Minda :     |                         |                        |           | Mulai       |          | <b></b> | Hingga      |             | <b>*</b> |   |                 |
| 3.1.3  | Pengecualian Program Transfo     | rmasi Minda / Kursus I  | Induksi :              |           | Tidak       | Contoh B | uiukan  | Pennecualia | 1 KPM / 1PN |          |   |                 |
|        |                                  |                         |                        |           | l           |          | ajanan  | rengeedana  |             |          |   |                 |
| 3.2    | Peperiksaan Perkhidmatan         | Yang Diduduki dan I     | Lulus :                |           |             |          |         |             | Tarikh Men  | luduki   |   |                 |
|        |                                  |                         |                        |           |             |          |         |             | Rujuka      | n        |   |                 |
| 3.3    | Pelanjutan Tempoh Percuba        | aan (Jika Ada) :        |                        |           |             |          |         |             |             |          |   |                 |
| 3.3.1  | Pelanjutan Pertama               |                         |                        | =         | Sila Pil    | h v      | Sila    | Pilih       |             | Y        |   |                 |
| 222    | :<br>Boloniuton Koduo :          |                         |                        |           |             |          |         |             |             |          |   |                 |
| 3.3.2  | relatijutali Keuda .             |                         |                        | i         | Sila Pil    | h •      | Sila    | Pilih       |             | ۲        |   |                 |
| 3.4    | Pegawai pernah diberi Pen        |                         |                        |           |             |          |         |             |             |          |   |                 |
|        | Berpencen (PTB) :                |                         | Tidda                  |           |             |          |         |             |             |          |   |                 |
| 3.5    | Cuti Tanpa Gaji (Jawatan S       | ekarang):               | Ada                    | * *       |             |          |         |             |             |          |   |                 |
| 261    |                                  |                         | Aua                    |           |             |          |         |             |             |          |   |                 |
| 5.0.1  | + Dari Tarikh                    | Hingga                  | Tarikh                 |           |             |          |         |             |             |          |   |                 |
|        | - 01/09/2016                     | 30/09/2016              |                        |           |             |          |         |             |             |          |   |                 |
| 3.5.2  | Bilangan Hari :                  |                         | 20                     |           |             |          |         |             |             |          |   |                 |
|        |                                  |                         | 30                     |           |             |          |         |             |             |          |   |                 |
| 3.6    | Cuti Separuh Gaji (Jawatar       | n Sekarang) :           | Ada                    | *         |             |          |         |             |             |          |   |                 |
| 3.6.1  |                                  |                         |                        |           |             |          |         |             |             |          |   |                 |
|        | + Dari Tarikh                    | Hingga                  | a Tarik <mark>h</mark> |           |             |          |         |             |             |          |   |                 |
|        | - 04/01/2016                     | 14/01/2016              | )                      |           |             |          |         |             |             |          |   |                 |
| 3.6.2  | Bilangan Hari :                  |                         | 11                     |           |             |          |         |             |             |          |   |                 |
|        |                                  |                         |                        |           |             |          |         |             |             |          |   |                 |
| 3.7    | Tidak Hadir Bertugas Tanp        | a Kebenaran (Tanpa      | Tiada                  |           |             |          |         |             |             |          |   |                 |
|        | cuti/Tanpa sebab munasat         | oah) (Jawatan           | liaua                  |           |             |          |         |             |             |          |   |                 |

#### b) Senarai Dokumen

Rajah 11(b) : Pengesahan Dalam Perkhidmatan : Semakan Pegawai Penyemak

| D                    | ISEDIAKAN OLEH :                                                                                                    |                                                                 |                                                 |  |  |  |  |  |  |  |
|----------------------|----------------------------------------------------------------------------------------------------|-----------------------------------------------------------------|-------------------------------------------------|--|--|--|--|--|--|--|
| N                    | Iama Pencipta :                                                                                                    | Rosmi bin Abd. Razak                                            |                                                 |  |  |  |  |  |  |  |
| T                    | arikh Cipta :                                                                                                    | 31/05/2017                                                      |                                                 |  |  |  |  |  |  |  |
| р                    | erakuan Penyedia:                                                                                                    |                                                                 |                                                 |  |  |  |  |  |  |  |
| ₽                    | SAYA DENGAN INI TELAH MENYEDIA DAN MENYEMAK DOKUMEN PEGAWAI PAVETHRA A/P GUNASEKARAN MENGIKUT DOKUMEN YANG DIPERLUKAN<br>ALAM TPENGESAHAN DALAM PERKHIDMATAN. |                                                                 |                                                 |  |  |  |  |  |  |  |
| D                    | DISEMAK OLEH :                                                                                                    |                                                                 | 2. Masukkan catatan pindaan                     |  |  |  |  |  |  |  |
| C                    | atatan Pindaan oleh Penyemak :                                                                                                    | masukkan tarikh induksi umum                                    | (jika ada)                                      |  |  |  |  |  |  |  |
| р                    | erakuan Penyemak :                                                                                                    |                                                                 |                                                 |  |  |  |  |  |  |  |
|                      | SAYA TELAH MENYEMAK SEMUA DOKUMEN YANG DISEDIAKAN OLEH PENYEDIA ADALAH BETUL DAN TERATUR. DENGAN INI SAYA MENCADANGKAN                                        |                                                                 |                                                 |  |  |  |  |  |  |  |
| c                    | atatan Pindaan oleh Peraku:                                                                                                    |                                                                 |                                                 |  |  |  |  |  |  |  |
| 3. Tandakan (v) jika | berpuas Kemaskini H                                                                                                    | Kembalikan kepada Penyedia 🛛 Hantar kepada Peraku 📑 Lihat Si    | enarai Peti Semak                               |  |  |  |  |  |  |  |
| hati dengan m        | naklumat                                                                                                    |                                                                 |                                                 |  |  |  |  |  |  |  |
| yang disediakai      | n olen                                                                                                    | Copyright©2017 Suruhanjaya Perkhidmatan Pelajaran               | Paparan Terbaik                                 |  |  |  |  |  |  |  |
| Pegawai Penyedia     | a                                                                                                    | Penafian   Dasar Pr vasi   Dasar Keselamatan ICT   Hubungi Kami |                                                 |  |  |  |  |  |  |  |
|                      |                                                                                                    |                                                                 |                                                 |  |  |  |  |  |  |  |
|                      |                                                                                                    |                                                                 |                                                 |  |  |  |  |  |  |  |
|                      | 4.Klik "Kemaskini" untu                                                                                                    | k 5. Klik "Kembali kepada                                       | 6.Klik "Hantar kepada                           |  |  |  |  |  |  |  |
|                      | 4.Klik "Kemaskini" untu<br>menyimpan makluma                                                                                                    | k 5. Klik "Kembali kepada                                       | 6.Klik "Hantar kepada<br>Beraku" untuk tindakan |  |  |  |  |  |  |  |

Rajah 11(c) : Pengesahan Dalam Perkhidmatan : Perakuan Pegawai Penyemak

#### 8.3 Pegawai Peraku

1. Log masuk sistem ePROPER dan menu halaman utama dipaparkan apabila berjaya masuk.

| Sistem Proses Perkhidmatan (ePROPER)<br>Sistem PROPER merupakan sistem yang dibangunkan oleh Suruhanjaya Perkhidmatan Pelajaran (SPP)<br>bagi membolehkan Ketua Jabatan di semua peringkat agensi di bavah Kementerian Pendidikan<br>Malaysia (KPM) dan Kementerian Pendidikan Tinggi (KPT) untuk memperakukan secara dalam talian<br>bagi urusan perkhidimatan yang berkaitan dengan Pengesahan Pelantikan Tetap (PTT), Pengesahan<br>Dalam Perkhidmatan (PDP), Pelanjutan Tempoh Percubaan (PTP) dan Pemberian Taraf Berpencen<br>(PTB) kepada SPP.<br>Peketiling Suruhanjaya Perkhidmatan Pelajaran Bilangan 5 Tahun 2018 'Pelaksanaan Sistem ePROPER',<br>Manual Pengguna Sistem ePROPER dan Borang Pendaftaran ID Pengguna Sistem ePROPER boleh dimuat | No. Kad Pengenalan Baru :<br>Contoh: 83010101<br>Kata Laluan Pengguna : | 2001<br>2001<br>200<br>200 |
|----------------------------------------------------------------------------------------------------|-------------------------------------------------------------------------|----------------------------------------------------------------------------------------------------|
| The ePROPER System is a system developed by the Education Services Commission to enable the Head<br>of Department at all level of the agencies under the Ministry of Education Malaysia (MOE) and<br>Ministry of Higher Education to approve via online matters relating to Confirmation of Appointment,<br>Confirmation In Service, Extension of Probation Period and Conferment of Pensionable Status.<br>Pekeliling Suruhanjaya Perkhidmatan Pelajaran Bilangan 5 Tahun 2018 'Pelaksanaan Sistem ePROPER',<br>Manual Pengguna Sistem ePROPER and Borang Pendataran ID Pengguna Sistem ePROPER can be<br>download here.                                                                                                    | 3.Klik "Log Masuk"                                                      |                                                                                                    |

Rajah 12 :Log Masuk

2. Di menu halaman utama, klik butang "Klik Di Sini".

|                                                                                                    |                                                                                                    |                                                                                                   | 🏦 SMK TATAU 👻 | AZHAR MUHAMMAD FILOH (PERAKU) + |
|----------------------------------------------------------------------------------------------------|----------------------------------------------------------------------------------------------------|---------------------------------------------------------------------------------------------------|---------------|---------------------------------|
|                                                                                                    |                                                                                                    |                                                                                                   |               |                                 |
|                                                                                                    |                                                                                                    |                                                                                                   |               |                                 |
| 🕷 Halaman Utama 🎿 Statistik 🔒 Cetakan Surat Pengesahan Perkhidmatan 🛛 🕈 Rakan Strategik SPP 🛛 🚱 Soalan I | azim 🔿 Log Keluar                                                                                                    |                                                                                                   |               |                                 |
|                                                                                                    |                                                                                                    |                                                                                                   |               |                                 |
| 🕇 Halaman Utama                                                                                          |                                                                                                    |                                                                                                   |               |                                 |
|                                                                                                    |                                                                                                    |                                                                                                   |               |                                 |
| Pengesahan                                                                                               | Pengesahan Dalam                                                                                                    | Pemberian Taraf                                                                                   |               |                                 |
| Pelantikan Tetap                                                                                         | Perkhidmatan                                                                                                    | Berpencen                                                                                         |               |                                 |
| Pengesahan Pelantikan Tetap (PPT) bermaksud proses<br>mengesahkan lantikan seseorang pegawai yang telah  | Pengesahan Dalam Perkhidmatan (PDP) bermaksud<br>proses mengesahkan perkhidmatan seseorang pegawai                                                                                                    | Pemberian Taraf Berpencen (PTB) adalah proses<br>pemberian taraf berpencen seseorang pegawai yang |               |                                 |
| bersetuju menerima tawaran pelantikan ke jawatan<br>tetap dan telah memenuhi syarat tawaran.             | dalam tempoh percubaan yang telah memenuhi semua<br>syarat skim perkhidmatan atau apa-apa syarat lain                                                                                                    | telah disahkan dalam perkhidmatan dan menolak<br>opsyen Skim Kumpulan Wang Simpanan Pekerja       |               |                                 |
| ∎ Klii<br>"Kli                                                                                           | k butang<br>k Di Sini"<br>Percubaan<br>Percubaan<br>Percubaan<br>Percubaan<br>Percubaan<br>Percubaan<br>Percubaan<br>Percubaan<br>Percubaan<br>Percubaan<br>Percubaan<br>Percubaan<br>Percubaan<br>Percubaan<br>Percubaan<br>Percubaan<br>Percubaan<br>Percubaan<br>Percubaan<br>Percubaan | (XXXSP),<br>XXXL DI SAN                                                                           |               |                                 |
|                                                                                                    |                                                                                                    |                                                                                                   |               |                                 |

Rajah 13: Halaman Utama

3. Paparan untuk melihat senarai rekod pegawai untuk perakuan.

|                 |              |              |                                        |                     |                |                                                   |          |              | 🏦 SMK ТАТ | AU 🗸 💄 A | Azhar Muhammad Filoh (peraku) 👻 |      |
|-----------------|--------------|--------------|----------------------------------------|---------------------|----------------|---------------------------------------------------|----------|--------------|-----------|----------|---------------------------------|------|
|                 | SP           | Portal Rasmi | NJAYA PERKHIDMATAN PELAJ               | ARAN MALA           | YSIA           |                                                   |          |              |           |          |                                 |      |
| 🛪 Halaman Utama | al Statistik | Cetakan Si   | urat Pennesahan Perkhidmatan 🛛 🕸 Rakar | stratenik SPP       | <b>Q</b> Snal  | an Lazim 🕐 Lon Keluar                             |          |              |           |          |                                 |      |
|                 |              |              |                                        |                     |                |                                                   |          |              |           |          |                                 |      |
|                 |              | 1            | 🖀 Halaman Utama 🕖 Pengesahan Dalam Pe  | erkhidmatan / I     | Peti Peral     | ku / Senarai                                      |          |              |           |          |                                 |      |
|                 |              |              |                                        |                     |                |                                                   |          |              |           |          |                                 |      |
|                 |              |              | No Kad F                               | engenalan (Baru     | /Lama) :       |                                                   |          | Kem          | asukan    |          |                                 |      |
|                 |              |              | Nama Penuh :                           |                     |                |                                                   |          | Kem          | askini    |          |                                 |      |
|                 |              |              |                                        |                     |                | Cari                                              |          | Peti         | Pinda     |          |                                 |      |
|                 |              | Paj          | paran 10 🗸 rekod                       |                     |                |                                                   |          | Peti         | Semak     |          |                                 |      |
|                 |              | #            | Nama Penuh                             | No Ka               | id J           | awatan / Gred                                     | Tindakan | Peti         | Peraku    | •        | 1.Klik "Peti Pera               | iku" |
|                 |              |              |                                        | Pengena<br>(Baru/La | alan ≑<br>ima) |                                                   | ÷        |              |           |          | L                               |      |
|                 |              | 1.           | HARISIAHNOR BINTI SHARUDDIN            | 80022208            | 5122 P         | EGAWAI PERKHIDMATAN PENDIDIKAN SISWAZAH GRED DG4  | ۹ × _    |              |           |          |                                 |      |
|                 |              | 2.           | ROSE ANIZA BINTI ABDULLAH              | 78103003            | 5330 P         | EGAWAI PERKHIDMATAN PENDIDIKAN SISWAZAH GRED DG4  |          |              | 2.Klik i  | kon ne   | ensel untuk tindak              | an   |
|                 |              | 3.           | PAVETHRA A/P GUNASEKARAN               | 90061001            | 6522 P         | EGAWAI PERKHIDMATAN PENDIDIKAN GRED DG41          | a /      |              | nora      | ku ma    | klumat: atau                    |      |
|                 |              | Dip          | paparkan 1 - 3 drpd. 3 rekod           |                     |                |                                                   | <u> </u> |              | pera      | ки ша    | Kiulliat, atau                  |      |
|                 |              |              |                                        |                     |                |                                                   | 1        | Γ            |           |          |                                 |      |
|                 |              |              |                                        |                     |                |                                                   |          | $\mathbf{N}$ | 3.Klik i  | kon ka   | anta untuk                      |      |
|                 |              | Soa          | alan Lazim                             |                     | Copyright      | t©2017 Suruhanjaya Perkhidmatan Pelajaran         |          | Papa         | men       | napark   | an maklumat                     |      |
|                 |              |              | 2                                      | Penaf               | ian   Dasi     | ar Privasi   Dasar Keselamatan ICT   Hubungi Kami |          |              |           |          |                                 |      |
|                 |              |              |                                        |                     |                |                                                   |          |              |           |          |                                 |      |

Rajah 14 : Pengesahan Dalam Perkhidmatan – Peti Peraku

# a) Profil Pegawai

| ٢               | SP          | Portal Rasmi<br>SURUHANJAYA PERKHIDMATAN<br>"Dinamik, Efektif dan Berintegrit!" | PELAJARAN MALAYSIA                                  | 🏦 SMK TATAU 👻 👤 AZHAR MUHAMMAD FILOH ( | PERAKU) ▼ |
|-----------------|-------------|---------------------------------------------------------------------------------|-----------------------------------------------------|----------------------------------------|-----------|
| 🖶 Halaman Utama | 🖬 Statistik | 🖨 Cetakan Surat Pengesahan Perkhidmatan                                         | 🚰 Rakan Strategik SPP 🛛 🛛 Soalan Lazim 💛 Log Keluar |                                        |           |
|                 |             | ♣ Halaman Utama / Pengesahan Dalam PROFIL PEGAWAI                               | Perkhidmatan / Peti Peraku                          | ×                                      |           |
|                 |             | No. Rujukan Kem/Jab/PPD/Sek:                                                    | 2017/11/255 -                                       | Kemasukan                              |           |
|                 |             | Nama Penuh:                                                                     | PAVETHRA A/P GUNASEKARAN                            | Kamadini                               |           |
|                 |             | No Kad Pengenalan (Baru/Lama):                                                  | 900610016522                                        | 1.Semak                                |           |
|                 |             | Jawatan / Gred:                                                                 | PEGAWAI PERKHIDMATAN PENDIDIKAN GRED DG41           | makkumat                               |           |
|                 |             | Tarikh Lantikan Sekarang:                                                       | 24/08/2015                                          | такійтат                               |           |
|                 |             | Tempat Bertugas:                                                                | SMK TATAU                                           | Peti Peraku                            |           |

# Rajah 14 (a) : Pengesahan Dalam Perkhidmatan – Semakan Pegawai Peraku

# b) Senarai Dokumen

| DO  | KUN  | IEN YANG DIPERLUKAN                                                         |                                                                                                    |                        |             |            |          |         |            | <b>S</b> | П              |
|-----|------|-----------------------------------------------------------------------------|----------------------------------------------------------------------------------------------------|------------------------|-------------|------------|----------|---------|------------|----------|----------------|
| Per | akua | an Ketua Jabatan - Jadual Ketiga P.                                         | U.(A) 1/2012 : Mua                                                                                     | at Turun Jadual Ketiga | э           |            |          |         |            | •        |                |
| 1.  | 1    | Tarikh Perakuan Ketua Jabatan :                                             |                                                                                                    | 💼 * Rujukan            |             |            |          |         |            |          |                |
| Boi | ang  | Opsyen Skim KWSP/Pencen - Jadu                                              | al Kelima P.U (A) 1                                                                                    | /2012:Muat Turun J     | adual Kelin | na         |          |         |            |          | -              |
| 2.  | 1    | PENCEN - Menolak SKIM KUMPU                                                 | LAN WANG SIMPAN                                                                                        | IAN PEKERJA            |             |            |          |         |            |          |                |
| 2.  | 2    | Tarikh Menolak Skim KWSP :                                                  |                                                                                                    | <b>*</b>               |             |            |          |         |            |          |                |
| 3.  | 1    | Kursus Yang Dihadiri :                                                      |                                                                                                    |                        |             |            |          |         |            |          |                |
| 3.  | 1.1  | Kursus Induksi :                                                            |                                                                                                    |                        | Mulai       | 01/05/2017 | <b>*</b> | Hingga  | 08/05/2017 | -        | 2 Somak        |
| 3.  | 1.2  | .2 Program Transformasi Minda :                                             |                                                                                                    |                        | Mulai       | 05/06/2017 | -        | Hingga  | 11/05/2017 |          | - maklumat     |
| 3.  | 1.3  | Pengecualian Program Transforma                                             | ngecualian Program Transformasi Minda / Kursus Induksi : Tidak 🔹 Contoh Rujukan Pengecualian KPM / JPN |                        |             |            |          |         |            |          | pegawai dan    |
| 3,  | 2    | Peperiksaan Perkhidmatan Yar                                                | periksaan Perkhidmatan Yang Diduduki dan Lulus : Tarikh Menduduki<br>Rujukan                           |                        |             |            |          |         |            |          | mana berkaitar |
| 3.  | 3    | Pelanjutan Tempoh Percubaan                                                 | (Jika Ada) :                                                                                           |                        |             |            |          |         |            |          |                |
| 3.  | 3.1  | Pelanjutan Pertama                                                          |                                                                                                    |                        | Sil         | la Pilih 🔹 | Sila     | ı Pilih |            | ¥        |                |
| 3.  | 3.2  | Pelanjutan Kedua :                                                          |                                                                                                    | Ē                      | Si          | la Pilih 🔹 | Sila     | Pilih   |            | ×        |                |
| 3.  | 4    | Pegawai pernah diberi Pember<br>Berpencen (PTB) :                           | rian Taraf                                                                                             | Tiada •                |             |            |          |         |            |          |                |
| 3.  | 5    | Cuti Tanpa Gaji (Jawatan Seka                                               | irang) :                                                                                               | Ada •                  |             |            |          |         |            |          |                |
| 3.  | 6.1  | + Dari Tarikh                                                               | Hingga                                                                                                 | Tarikh                 |             |            |          |         |            |          |                |
|     |      | - 01/09/2016                                                                | 30/09/2016                                                                                             |                        |             |            |          |         |            |          |                |
| 3.  | 5.2  | Bilangan Hari :                                                             |                                                                                                    | 30                     |             |            |          |         |            |          |                |
| 3.  | 6    | Cuti Separuh Gaji (Jawatan Se                                               | karang) :                                                                                              | Ada •                  |             |            |          |         |            |          |                |
| 3.  | 6.1  | + Dari Tarikh                                                               | Hingga                                                                                                 | Tarikh                 |             |            |          |         |            |          |                |
|     |      | - 04/01/2016                                                                | 14/01/2016                                                                                             |                        |             |            |          |         |            |          |                |
| з.  | 6.2  | Bilangan Hari :                                                             |                                                                                                    | 11                     |             |            |          |         |            |          |                |
| 3.  | 7    | Tidak Hadir Bertugas Tanpa Ke<br>cuti/Tanpa sebab munasabah)<br>Sekarang) : | ebenaran (Tanpa<br>) (Jawatan                                                                          | Tiada •                |             |            |          |         |            |          |                |

|                  | DISEDIAKAN O                                                                                                    | LEH :                                                                                                    |                                                                  |                                                   |                              | L.,           |                                         |  |
|------------------|----------------------------------------------------------------------------------------------------|----------------------------------------------------------------------------------------------------|------------------------------------------------------------------|---------------------------------------------------|------------------------------|---------------|-----------------------------------------|--|
|                  | Nama Pencipta :                                                                                                    |                                                                                                    | Rosmi bin Abd. Razak                                             |                                                   |                              |               |                                         |  |
|                  | Tarikh Cipta :                                                                                                    |                                                                                                    | 31/05/2017                                                       |                                                   |                              |               | 3.Maklumat                              |  |
|                  | Perakuan Peny                                                                                                    | edia:                                                                                                    |                                                                  |                                                   |                              | -             | nerakuan                                |  |
|                  | SAYA DENGAN<br>DALAM TPENGES                                                                                                    | INI TELAH MENYEDIA<br>AHAN DALAM PERKHIE                                                                                                 | DAN MENYEMAK DOKUMEN PEGAWAI <b>PAVETHR</b><br>MATAN.            | <b>A A/P GUNASEKARAN</b> MENGIKUT DOKUN           | MEN YANG DIPERLUKAN          |               | pegawai penyedia                        |  |
|                  | DISEMAK OLEH                                                                                                    | :                                                                                                    |                                                                  |                                                   |                              |               |                                         |  |
|                  | Nama Penyemak                                                                                                    | :                                                                                                    | Mohd Fauzi Minal                                                 |                                                   |                              |               |                                         |  |
|                  | Tarikh Semakan                                                                                                    | :                                                                                                    | 01/06/2017                                                       |                                                   |                              |               |                                         |  |
|                  | Catatan Pindaan                                                                                                    | oleh Penyemak :                                                                                                    | masukkan tarikh induksi umum                                     | masukkan tarikh induksi umum                      |                              |               |                                         |  |
|                  | Perakuan Penyemak :<br>✔ Saya telah menyemak semua dokumen yang disediakan oleh penyedia adalah betul dan teratur. Dengan ini saya mencadangkan<br>Permohonan tersebut boleh diperakukan kepada suruhanjaya perkhidmatan pelajaran. |                                                                                                    |                                                                  |                                                   |                              | •             | 4.Maklumat perakuan<br>pegawai penyemak |  |
|                  | DIPERAKUKAN                                                                                                    | OLEH :                                                                                                    |                                                                  |                                                   |                              |               |                                         |  |
|                  | Perakuan Perak                                                                                                    | <b>uan Peraku :</b><br>'A DAPATI SEMUA DOKUMEN BETUL DAN TERATUR. DENGAN INI SAYA MEMPERAKUKAN PERMOHONAN PENGESAHAN DALAM PERKHIDMATAN. |                                                                  |                                                   |                              |               |                                         |  |
| 5.Tandakan (V) u | Catatan Pindaan                                                                                                    | oleh Peraku :                                                                                                    |                                                                  | 4                                                 | 6.Masukkan c<br>pindaan untu | atat<br>k tin | an<br>dakan                             |  |
| perakuan doku    | men                                                                                                    | Kem                                                                                                    | askini Kembalikan kepada Penyemak Hantar ke                      | SPP j≡ Lihat Senarai Peti Peraku pegawai pen      |                              |               | ik                                      |  |
| "Memperaku"      |                                                                                                    | /                                                                                                    |                                                                  |                                                   |                              |               |                                         |  |
|                  | 7.Klik "Kem<br>untuk me<br>makluma                                                                                                    | naskini"<br>enyimpan<br>It                                                                                                    | 8.Klik "Kembalikan<br>kepada Penyemak"<br>untuk tindakan pindaan | 9. Klik "Hantar ke SPP" u<br>perakuan dihantar ke | intuk<br>Ipada SPP           |               |                                         |  |

Rajah 14 (b) : Pengesahan Dalam Perkhidmatan – Perakuan Pegawai Peraku

#### 9. MODUL PELANJUTAN TEMPOH PERCUBAAN

#### 9.1 Pegawai Penyedia

1. Log masuk sistem ePROPER dan halaman utama dipaparkan apabila berjaya masuk.

| Setamat Datang<br>Sistem PROPER merupakan sistem yang dibangunkan oleh Suruhanjaya Perkhidmatan Pelajaran (SPP)<br>bagi membolehkan Ketua Jabatan di semua peringkat agensi di bawah Kementerian Pendidikan<br>Malaysia ((RM) dan Kementerian Pendidikan Inggi (NPT) untuk memperkukan secara dalam talian<br>bagi urusan perkhidmatan yang berkaltan dengan Pengesahan Pelantikan Tetap (PPT), Pengesahan<br>Dalam Perkhidmatan (PDP), Pelanjutan Tempoh Percubaan (PTP) dan Pemberian Taraf Berpencen<br>(PTB) kepada SPP.<br>Pekeliting Suruhanjaya Perkhidmatan Pelajaran Bilangan 5 Tahun 2018 'Pelaksanaan Sistem ePROPER',<br>Manual Pengguna Sistem ePROPER dan Borang Pendaftaran ID Pengguna Sistem ePROPER boleh dimuat<br>turun di sini. | No. Kad Pengenalan Baru :<br>Contoh: 830101012001<br>Kata Laluan Pengguna : | Pengenalan<br>2.Masukkan<br>Kata laluan |
|----------------------------------------------------------------------------------------------------|-----------------------------------------------------------------------------|-----------------------------------------|
| of Department at all level of the agencies under the Ministry of Education Malaysia (MOE) and<br>Ministry of Higher Education to approve via online matters relating to Confirmation of Appointment,<br>Confirmation in Service, Extension of Probabion Period and Conferment of Pensionable Status.<br>Pekelling Suruhanjaya Perkhidmatan Pelajaran Bilangan 5 Tahun 2018 Pelakasnaan Sistem ePROPER,<br>Manual Pengguna Sistem ePROPER and Borang Pendaftaran ID Pengguna Sistem ePROPER can be<br>download here.                                                                                                    | J.KIK LUg Wasuk                                                             |                                         |

Rajah 1 : Log Masuk

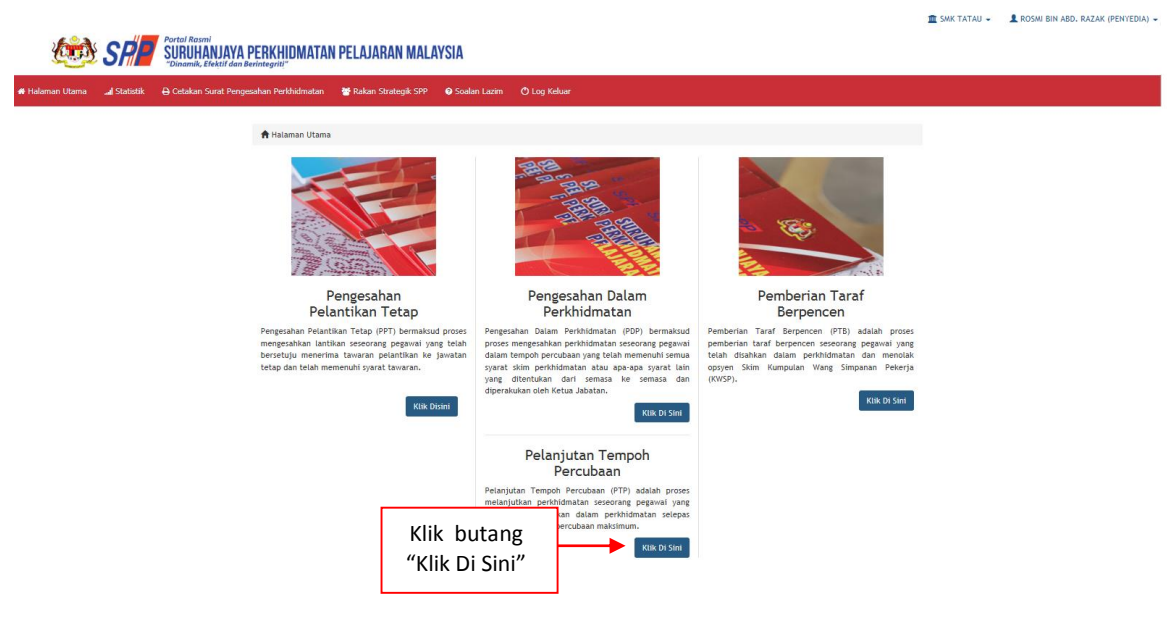

2. Di menu halaman utama, klik butang "Klik Di Sini".

Rajah 2 : Halaman Utama

| 🍻 SR                        | Portal Rasmi<br>SURUHANJAYA PE<br>"Dinamik, Efektif dan Berin | RKHIDMATAN PELAJARAN MALAYSIA                                                                                                    | 🧰 SMK ТАТАЦ,                                        | SINTULU - 💄 ROSMI BIN ABD, RAZAK (PENYEDIA) - |
|-----------------------------|---------------------------------------------------------------|----------------------------------------------------------------------------------------------------|-----------------------------------------------------|-----------------------------------------------|
| 🖶 Halaman Utama 📰 di Statis | tik 🛛 🔒 Cetakan Surat Pengesah                                | an Perkhidmatan 🛛 🕍 Rakan Strategik SPP 🛛 Ə Soalan Lazim 🖒 Log                                                                                                    | Keluar                                              |                                               |
|                             | Halaman Utama / Pelan<br>No. Kad Pengenalan:                  | jutan Tempoh Percubaan / Carlan                                                                                                    | 1.Masukkan No. Kad<br>Pengenalan                    | ssukan                                        |
|                             | Jawatan/Gred:                                                 | Sita Pitih 💟           Pegawai berikut hendaklah mengemukakan perakuan secara manu<br>(i) Kumpulan Pelakisana (Gred 1-16) yang dilantik di bawah pewah<br>(ii) Tertihat dengan opsyape pertukara pelastrukan yang belum disa<br>dan belum memenuhi syarat sikim perkhidmatan bahan; dan<br>(iii) Sedang dalam protsiling tatatertib atau telah dilenakan hukum | 2.Klik butang senarai<br>dan pilih Jawatan/<br>Gred | naskini<br>3 Pinda                            |
|                             |                                                               | P Teruskan<br>3.Klik "Teruskan"                                                                                                    |                                                     | -                                             |
|                             | Soalan Lazim                                                  | Copyright©2017 Suruhanjaya Perkhidmatan<br>Penafian   Dasar Privasi   Dasar Keselamatan ICT                                                                                                    | Pelajaran Papar<br>  Hubungi Kami                   | an Terbaik                                    |

Rajah 3 : Pelanjutan Tempoh Percubaan - Carian Rekod

4. Paparan profil pegawai berkenaan.

|                 | SP            | Portal Rasmi<br>SURUHANJAYA PERKHIDMATAN<br>"Dinamik, Efektif dan Berinteariti" | PELAJARAN MALAYSIA                                                   |                     | 🏦 SMK TATAU 👻 | L ROSMI BIN ABD. RAZAK (PENYEDIA) - |
|-----------------|---------------|---------------------------------------------------------------------------------|----------------------------------------------------------------------|---------------------|---------------|-------------------------------------|
| 🕈 Halaman Utama | .al Statistik | 🖨 Cetakan Surat Pengesahan Perkhidmatan                                         | 📸 Rakan Strategik SPP 🛛 Ø Soalan Lazim 🕚 Log Keluar                  |                     |               |                                     |
|                 |               | A Halaman Utama / Pelanjutan Tempol                                             | Percubaan / Kemaskini                                                | 1 Magukkan          | Puljukan      |                                     |
|                 |               | No. Rujukan Kem/Jab/PPD/Sek:<br>Nama Penuh:                                     | 145/369 *                                                            | Jabatan ( <b>ma</b> | ndatori)      |                                     |
|                 |               | No Kad Pengenalan (Baru/Lama):                                                  | 891114125963                                                         |                     |               |                                     |
|                 |               |                                                                                 |                                                                      |                     |               |                                     |
|                 |               | Jawatan/Gred:                                                                   | PEGAWAI PERKHIDMATAN PENDIDIKAN GRED DG41                            |                     |               |                                     |
|                 |               | Jawatan/Gred:<br>Tempat Bertugas:                                               | PEGAWAI PERKHIDMATAN PENDIDIKAN GRED DG41<br>SMK TATAU               |                     |               |                                     |
|                 |               | Jawatan/Gred:<br>Tempat Bertugas:<br>Tarikh Lantikan Sekarang:                  | PEGAWAI PERKHIDMATAN PENDIDIKAN GRED DG41<br>SMK TATAU<br>21/05/2014 |                     |               |                                     |

Rajah 4(a): Pelanjutan Tempoh Percubaan – Profil Pegawai

|                                                                                          | B : DO                                                                                                    | OKUMEN YANG DIPERL                                                                                                    | JKAN               |                         |               |             |           | S                               |                                                                                               |                                                                                                    | 2   | اد نمیما/ | kan dinanarkan           |        |
|------------------------------------------------------------------------------------------|----------------------------------------------------------------------------------------------------|----------------------------------------------------------------------------------------------------|--------------------|-------------------------|---------------|-------------|-----------|---------------------------------|-----------------------------------------------------------------------------------------------|----------------------------------------------------------------------------------------------------|-----|-----------|--------------------------|--------|
|                                                                                          | 1.0                                                                                                    | Surat Permohonan Dari                                                                                                    | pada Pegawai:      |                         |               |             |           |                                 |                                                                                               |                                                                                                    | 2.1 | vicsej di |                          |        |
|                                                                                          | 2.0                                                                                                    | Perakuan Ketua Jabatar                                                                                                    | ı - Jadual Keempat | [P.U (A) 1/2012]        | : Muat Turun  | Jadual Keen | npat      |                                 |                                                                                               |                                                                                                    |     | sekirany  | a maklumat               |        |
|                                                                                          |                                                                                                    | 2.1 Tarikh Perakuan k                                                                                                    | etua Jabatan :     |                         | = * Putul     | kan         |           |                                 |                                                                                               |                                                                                                    |     | bertand   | a (*) tidak              |        |
|                                                                                          |                                                                                                    |                                                                                                    |                    |                         | - Kuju        | Kdii        |           |                                 |                                                                                               |                                                                                                    |     | dimasuk   | kan ( <b>mandatori</b> ) |        |
|                                                                                          | 3.0                                                                                                    | Disahkan bahawa Kenya                                                                                                    | ataan Perkhidmatar | n telah disemak d       | an dikemaskir | ni mengikut | peraturan |                                 |                                                                                               |                                                                                                    |     |           | . ,                      |        |
|                                                                                          |                                                                                                    | berkuat kuasa                                                                                                    |                    |                         |               |             |           |                                 |                                                                                               |                                                                                                    |     |           |                          |        |
| MAKU                                                                                     | IMATI                                                                                                    | DELANJUTAN                                                                                                    |                    |                         |               |             |           |                                 |                                                                                               |                                                                                                    |     |           |                          |        |
| KLUM                                                                                     |                                                                                                    | ANJUTAN PERTAMA                                                                                                    | ATAU KEDUA         | BAGI PEMOH              | ON. (MOH      |             | NG BERKEI | NAAN SAHATA                     | 1                                                                                             |                                                                                                    |     |           |                          |        |
| Pelanju                                                                                  | utan Pe                                                                                                    | ertama 💷 Ya :                                                                                                    |                    | bridt i Elifon          | on (non       |             |           |                                 |                                                                                               |                                                                                                    |     |           |                          |        |
|                                                                                          | 1.0                                                                                                    |                                                                                                    |                    |                         |               |             |           |                                 |                                                                                               |                                                                                                    |     |           |                          |        |
| L Set                                                                                    | ab Per                                                                                                    | rianjutan Pertama :                                                                                                    |                    | Sila Pili               | h             |             | ۲         |                                 |                                                                                               |                                                                                                    |     |           |                          |        |
| Pelanti                                                                                  | itan Ke                                                                                                    | edua 🔲 Va :                                                                                                    |                    |                         |               |             |           |                                 |                                                                                               |                                                                                                    |     |           |                          |        |
| , clung                                                                                  |                                                                                                    |                                                                                                    |                    |                         |               |             |           |                                 |                                                                                               |                                                                                                    |     |           |                          |        |
| I Ser                                                                                    | ab Per                                                                                                    | rianjutan Kedua :                                                                                                    |                    | Sila Pili               | h             |             | •         |                                 |                                                                                               |                                                                                                    |     |           |                          |        |
| 2 Tar                                                                                    | ikh Mu                                                                                                    | ila Pelanjutan Pertama                                                                                                    | 6 <b>2</b>         |                         | â             |             | hingga    |                                 | <b>m</b>                                                                                      |                                                                                                    |     |           |                          |        |
| 3 Sta                                                                                    | tus De                                                                                                    | enda Pelanjutan Pertar                                                                                                    | na:                | Sila Pili               | h 🔻           |             |           |                                 |                                                                                               |                                                                                                    |     |           | 3.Masukkan ma            | klumat |
|                                                                                          | 02.0                                                                                                    | 2 2 2 10 10 10                                                                                                    |                    |                         |               |             |           |                                 |                                                                                               |                                                                                                    |     | ◀—        | diperlukan ya            | ng     |
| Catata                                                                                   | n Seba                                                                                                    | ab Pelanjutan                                                                                                    |                    |                         |               |             |           |                                 |                                                                                               |                                                                                                    |     |           | mana berkaita            | n      |
|                                                                                          |                                                                                                    |                                                                                                    |                    |                         |               | h           |           |                                 |                                                                                               |                                                                                                    |     |           |                          |        |
|                                                                                          |                                                                                                    |                                                                                                    |                    |                         |               | 4           |           |                                 |                                                                                               |                                                                                                    |     |           |                          |        |
| D : MAK                                                                                  | LUMAT                                                                                                    | T PEPERIKSAAN                                                                                                    |                    |                         |               |             |           |                                 |                                                                                               |                                                                                                    |     |           |                          |        |
| D : MAK                                                                                  | LUMAT                                                                                                    | I PEPERIKSAAN<br>IKSAAN                                                                                                    |                    |                         |               |             |           |                                 | KEPUTUSAN                                                                                     | TARIKH                                                                                                |     |           |                          |        |
| D : MAK<br>NAMA<br>Sila F                                                                | LUMAT<br>PEPERI<br>Pilih                                                                                                    | F PEPERIKSAAN<br>IKSAAN                                                                                                    |                    |                         |               | ß           |           |                                 | KEPUTUSAN<br>Sila Pilih Y                                                                     | TARIKH                                                                                                |     |           |                          |        |
| D : MAK<br>NAMA<br>Sila F                                                                | <b>LUMAT</b><br>PEPER)<br>ที่ไม่h                                                                                            | F PEPERIKSAAN<br>IKSAAN                                                                                                    |                    |                         |               |             |           |                                 | KEPUTUSAN<br>Sila Pilih *                                                                     | TARIKH                                                                                                |     |           |                          |        |
| D : MAK<br>NAMA<br>Sila F<br>Sila F                                                      | LUMAT<br>PEPERJ<br>Milih                                                                                                    | T PEPERIKSAAN<br>IKSAAN                                                                                                    |                    |                         |               |             |           |                                 | KEPUTUSAN<br>Sila Pilih T                                                                     | TARIKH                                                                                                |     |           |                          |        |
| D : MAK<br>NAMA<br>Sila F<br>Sila F                                                      | LUMAT<br>PEPERI<br>זווה<br>זווה                                                                                              | T PEPERIKSAAN<br>IKSAAN                                                                                                    |                    |                         |               | A           |           | •                               | KEPUTUSAN<br>Sila Pilih T                                                                     | TARIKH                                                                                                |     |           |                          |        |
| D : MAK<br>NAMA<br>Sila F<br>Sila F                                                      | LUMAT<br>PEPERI<br>Pilih<br>Pilih                                                                                            | T PEPERIKSAAN<br>IKSAAN                                                                                                    |                    |                         |               | A           |           | •                               | KEPUTUSAN<br>Sila Pilih •<br>Sila Pilih •                                                     | TARIKH                                                                                                |     |           |                          |        |
| D : MAK<br>NAMA<br>Sila F<br>Sila F                                                      | LUMAT<br>PEPERJ<br>Milih<br>Milih                                                                                            | T PEPERIKSAAN<br>IKSAAN                                                                                                    |                    |                         |               | A           |           | •                               | KEPUTUSAN<br>Sila Pilih •<br>Sila Pilih •<br>Sila Pilih •                                     | TARIKH                                                                                                |     |           |                          |        |
| D : MAK<br>NAMA<br>Sila F<br>Sila F                                                      | LUMAT<br>PEPERI<br>Pilih<br>Pilih                                                                                            | T PEPERIKSAAN<br>IKSAAN                                                                                                    |                    |                         |               | A           |           | •                               | KEPUTUSAN<br>Sila Pilih •<br>Sila Pilih •<br>Sila Pilih •                                     | TARIKH                                                                                                |     |           |                          |        |
| D : MAK<br>NAMA<br>Sila F<br>Sila F<br>Sila F                                            | LUMAT<br>PEPERI<br>Pilih<br>Pilih                                                                                            | I PEPERIKSAAN<br>IKSAAN                                                                                                    |                    |                         |               |             |           | •                               | KEPUTUSAN<br>Sila Pilih •<br>Sila Pilih •<br>Sila Pilih •                                     | TARIKH                                                                                                |     |           |                          |        |
| D : MAK<br>NAMA<br>Sila F<br>Sila F<br>Sila F                                            | LUMAT<br>PEPERI<br>Pilih<br>Pilih                                                                                            | I PEPERIKSAAN<br>IKSAAN                                                                                                    |                    |                         |               | A           |           | •                               | KEPUTUSAN         Sila Pilih •         Sila Pilih •         Sila Pilih •         Sila Pilih • | TARIKH                                                                                                |     |           |                          |        |
| D : MAKA<br>Sila F<br>Sila F<br>Sila F                                                   | LUMAT<br>PEPERJ<br>Wilh                                                                                                    | I PEPERIKSAAN<br>IKSAAN                                                                                                    |                    |                         |               |             |           | •                               | KEPUTUSAN<br>Sila Pilih T<br>Sila Pilih T<br>Sila Pilih T                                     | TARIKH                                                                                                |     |           |                          |        |
| D : MAK<br>NAMA<br>Sila F<br>Sila F<br>Sila F<br>E : MAK                                 | LUMAT<br>PEPERI<br>Nilh<br>Nilh<br>Nilh                                                                                      | F PEPERIKSAAN<br>IKSAAN                                                                                                    |                    |                         |               |             |           | •                               | KEPUTUSAN<br>Sila Pilih •<br>Sila Pilih •<br>Sila Pilih •<br>Sila Pilih •                     | TARIKH                                                                                                |     |           |                          |        |
| D : MAK<br>Sila F<br>Sila F<br>Sila F<br>E : MAK                                         | LUMAT<br>PEPERI<br>Vilih<br>Vilih<br>Vilih<br>Vilih                                                                          | I PEPERIKSAAN<br>IKSAAN<br>IKSAAN                                                                                                    | RAM TRANSFOR       | MASI MINDA /            | INDUKSI       |             |           | •                               | KEPUTUSAN<br>Sila Pilih T<br>Sila Pilih T<br>Sila Pilih T                                     | TARIKH                                                                                                |     |           |                          |        |
| D : MAK<br>Sila F<br>Sila F<br>Sila F<br>E : MAK<br>L.O PEI<br>Per                       | LUMAT<br>PEPERI<br>Pilih<br>Pilih<br>Pilih<br>Nilih                                                                          | T PEPERIKSAAN<br>IKSAAN<br>IKSAAN<br>KURSUS<br>KURSUS<br>IALIAN KURSUS PROG                                                                       | RAM TRANSFOR       | MASI MINDA /            | INDUKSI       |             |           | v<br>v<br>v<br>v<br>v<br>v<br>v | KEPUTUSAN<br>Sila Pilih •<br>Sila Pilih •<br>Sila Pilih •                                     | TARIKH                                                                                                |     |           |                          |        |
| D : MAK<br>NAMA<br>Sila F<br>Sila F<br>Sila F<br>E : MAK<br>1.0 PEI<br>Per<br>1.         | LUMAT<br>PEPERI<br>IIIIh<br>IIIIh<br>IIIIh<br>IIIIh<br>IIIIh<br>IIIIh<br>IIIIIh<br>IIIII<br>IIIII<br>IIIII<br>IIIII<br>IIIII | F PEPERIKSAAN<br>IKSAAN<br>IKSAAN<br>IKURSUS<br>IALIAN KURSUS PROG<br>Ian Program Transformat<br>Rujukan Surat                                    | RAM TRANSFORI      | MASI MINDA /            | INDUKSI       |             |           | ·<br>·<br>·<br>·<br>·           | KEPUTUSAN         Sila Pilih •         Sila Pilih •         Sila Pilih •         Sila Pilih • | TARIKH<br>S<br>S<br>S<br>S<br>S<br>S<br>S<br>S<br>S<br>S<br>S<br>S<br>S<br>S<br>S<br>S<br>S<br>S<br>S |     |           |                          |        |
| D : MAK<br>Sila F<br>Sila F<br>Sila F<br>Sila F<br>Sila F<br>E : MAK<br>L.0 PEI<br>I.1.1 | LUMAT<br>PEPERJ<br>Nilih<br>Nilih<br>Nilih<br>LUMAT<br>NGECU<br>Jigecualii<br>No,<br>2 Tari                                  | F PEPERIKSAAN<br>IKSAAN<br>IKSAAN<br>KURSUS<br>IALIAN KURSUS PROG<br>Ian Program Transformat<br>Rujukan Surat<br>ikh Surat Pengecualian           | RAM TRANSFORI      | MASI MINDA /            | INDUKSI       |             |           | Sila Pilih *                    | KEPUTUSAN<br>Sila Pilih •<br>Sila Pilih •<br>Sila Pilih •<br>Sila Pilih •                     | TARIKH<br>S<br>S<br>S<br>S<br>S<br>S<br>S<br>S<br>S<br>S<br>S<br>S<br>S<br>S<br>S<br>S<br>S<br>S<br>S |     |           |                          |        |
| D : MAK<br>Sila F<br>Sila F<br>Sila F<br>Sila F<br>Sila F<br>Per<br>1.<br>1.             | LUMAT<br>PEPERJ<br>Nilih<br>Nilih<br>Nilih<br>LUMAT<br>NGECU<br>Jigecualii<br>NGECU<br>2 Tari                                | r PEPERIKSAAN<br>IKSAAN<br>KURSUS<br>KURSUS<br>KULSUS<br>KALIAN KURSUS PROG<br>Ian Program Transformar<br>Rujukan Surat<br>ikh Surat Pengecualian | RAM TRANSFOR       | MASI MINDA /<br>induksi | INDUKSI       |             |           | Sila Pilih                      | KEPUTUSAN<br>Sila Pilih T<br>Sila Pilih T<br>Sila Pilih T                                     | TARIKH                                                                                                |     |           |                          |        |

|     | Keputusan Kursus Induksi                   |  |        |          | -            |  |  |
|-----|--------------------------------------------|--|--------|----------|--------------|--|--|
|     | Reputusari Kursus muuksi                   |  |        |          | Sila Pilih   |  |  |
|     | Tarikh Kursus Induksi                      |  | hingga | <b>i</b> |              |  |  |
| 3.0 | PROGRAM TRANSFORMASI MINDA                 |  |        |          |              |  |  |
|     | Keputusan Program Transformasi Minda       |  |        |          | Sila Pilih 💙 |  |  |
|     | Tarikh Program Transformasi Minda          |  |        |          |              |  |  |
| 4.0 | Salinan Sijil-Sijil Kursus Yang Berkenaan: |  |        |          |              |  |  |
| B   | SIMPAN RESET SEMULA                        |  |        |          |              |  |  |
|     |                                            |  |        |          |              |  |  |

Rajah 4(b) : Pelanjutan Tempoh Percubaan – Kemasukan Maklumat

- 5. Paparan untuk melihat semula rekod atau mengemaskini maklumat pegawai.
  - ii) Kemaskini

|                     |              |                         |                                                                                     |             |                                       |                      |                               |          | 1        | 🛚 SMK ТАТАЦ 👻       | L ROSM         | I BIN ABD. RAZAK (PENYEDIA) 👻 |
|---------------------|--------------|-------------------------|-------------------------------------------------------------------------------------|-------------|---------------------------------------|----------------------|-------------------------------|----------|----------|---------------------|----------------|-------------------------------|
| ۲                   | S <b>R</b>   | Portal<br>SUR<br>"Dinal | Rasmi<br><b>JHANJAYA PERKHIDMATAN</b><br>nik, Efektif dan Berintegriti <sup>m</sup> | I PELAJA    | ARAN MALA                             | YSIA                 |                               |          |          |                     |                |                               |
| 希 Halaman Utama 🛛 🔒 | al Statistik | 🔒 Ceta                  | kan Surat Pengesahan Perkhidmatan                                                   | 🚰 Rakan     | Strategik SPP                         | O Soalan Lazim       | 😃 Log Keluar                  |          |          |                     |                |                               |
|                     |              | :                       | Halaman Utama 🥢 Pelanjutan Temp                                                     | oh Percubaa | n / Kemaskini                         | / Senarai            |                               |          |          |                     |                |                               |
|                     |              |                         | No Ki                                                                               | ad Pengenal | an (Baru/Lama)                        | :                    |                               |          | Ke       | masukan             |                |                               |
|                     |              |                         |                                                                                     |             | Nama Penuh                            | Cari                 |                               |          | Ke<br>Pe | maskini<br>ti Pinda |                | 1.Klik peti<br>"Kemaskini"    |
|                     |              | Papa                    | ıran 10 🗸 rekod                                                                     |             |                                       |                      |                               |          |          |                     |                |                               |
|                     |              | #                       | Nama Penuh                                                                          | -           | No Kad<br>Pengenalan 🍝<br>(Baru/Lama) | Jawatan/Gred         |                               | Tindakan |          | 2.Klik iko          | n per          | nsel untuk                    |
|                     |              | 1.                      | TOMMY BIN MATHEW                                                                    | 8           | 91114125963                           | PEGAWAI PERKHIDA     | ATAN PENDIDIKAN GRED DG41     | 9        | ⊢_       | kemasi              | kini m         | haklumat ; atau               |
|                     |              | Dipa                    | parkan 1 - 1 drpd. 1 rekod                                                          |             |                                       |                      |                               |          |          | 3.Klik iko<br>memaj | n kar<br>barka | nta untuk<br>n maklumat       |
|                     |              | Soal                    | an Lazim                                                                            |             | Copyrig                               | ht©2017 Suruhanja    | ya Perkhidmatan Pelajaran     |          | Paparar  | n Terbaik           |                |                               |
|                     |              | g                       | 2                                                                                   |             | Penafian   Da                         | ısar Privasi   Dasar | Keselamatan ICT   Hubungi Kam |          | ۷        |                     |                |                               |

Rajah 5 : Pelanjutan Tempoh Percubaan – Senarai Rekod Kemaskini

| han Utama | .al Statistik | 🖨 Cetakan                                                                                                    | Surat Pengesahan Perkhidmatan   | 🐮 Rakan Strategik SPF | P 😨 Soalan Lazim    | 🖒 Log Keluar      |            |           |     |              |                |      |
|-----------|---------------|----------------------------------------------------------------------------------------------------|---------------------------------|-----------------------|---------------------|-------------------|------------|-----------|-----|--------------|----------------|------|
|           |               | 🔒 На                                                                                                    | laman Utama 🥢 Pelanjutan Tempol | h Percubaan / Kemask  | ini                 |                   |            |           |     |              |                |      |
|           |               | A : PR                                                                                                    | ROFIL PEMOHON                   |                       |                     |                   |            |           |     | 2            | ¢              |      |
|           |               | No. R                                                                                                    | ujukan Kem/Jab/PPD/Sek:         | 145/369               | *                   |                   |            |           | к   | emasukan     |                |      |
|           |               | Nama<br>No Ka                                                                                                    | Penuh:                          | TOMMY BIN MATHE       | W                   |                   |            |           | к   | emaskini     |                |      |
|           |               | Jawat                                                                                                    | tan/Gred:                       | PEGAWAI PERKHIDI      | MATAN PENDIDIKAN    | GRED DG41         |            |           | P   | 'eti Pinda   |                |      |
|           |               | Temp                                                                                                    | at Bertugas:                    | SMK TATAU             |                     |                   |            |           |     |              |                |      |
|           |               | Tariki                                                                                                    | h Surat Sah Lantikan:           | 19/12/2014            |                     |                   |            |           |     |              |                |      |
|           |               | B : D0                                                                                                    | KUMEN YANG DIPERLUKAN           |                       |                     |                   |            | ₽         |     | 1.1          | (emaskini makl | luma |
|           |               | 1.0                                                                                                    | Surat Permohonan Daripada P     | egawai:               |                     |                   |            | ✓ *       |     | уа           | ng mana berka  | itan |
|           |               | 2.0                                                                                                    | Perakuan Ketua Jabatan - Jadı   | ual Keempat [P.U (A)  | 1/2012]:            |                   |            | ⊻ *       |     |              |                |      |
|           |               |                                                                                                    | 2.1 Tarikh Perakuan Ketua Ja    | abatan : 02/0         | 5/2017              |                   |            |           |     |              |                |      |
|           |               | 3.0                                                                                                    | Disahkan bahawa Kenyataan P     | erkhidmatan telah di  | semak dan dikemaski | ini mengikut pera | ituran     | ✓ *       |     |              |                |      |
|           |               | L                                                                                                    | Derkuat kuasa                   |                       |                     |                   |            |           |     |              |                |      |
|           | C : M/        | KLUMAT                                                                                                    | PELANJUTAN                      |                       |                     |                   |            |           |     |              |                |      |
|           | MAKL          | UMAT PEL                                                                                                    | ANJUTAN PERTAMA AT              | AU KEDUA BAG          | SI PEMOHON. (M      | NOHON ISI Y       | YANG BERKE | NAAN SAHA | JA) |              |                |      |
|           | 1.0 Pe        | lanjutan Pe                                                                                                    | ertama 📃 Ya :                   |                       |                     |                   |            |           |     |              |                |      |
|           | 1.1           | Sebab Per                                                                                                    | rlanjutan Pertama :             |                       | Sila Pilih          |                   | ¥          |           |     |              |                |      |
|           |               |                                                                                                    |                                 |                       |                     |                   |            |           |     |              |                |      |
|           | 2.0 Pe        | lanjutan Ke                                                                                                    | edua 🔲 Ya :                     |                       |                     |                   |            |           |     |              |                |      |
|           | 2.1           | Sebab Per                                                                                                    | rlanjutan Kedua :               |                       | Sila Pilih          |                   | •          |           |     |              |                |      |
|           | 2.2           | Tarikh Mu                                                                                                    | la Pelaniutan Pertama :         |                       |                     |                   | hingga     |           |     |              |                |      |
|           |               | - Canada - Canada - C | ia relatifacan renama r         |                       |                     |                   | ininggo    |           |     |              |                |      |
|           | 2.3           | Status De                                                                                                    | nda Pelanjutan Pertama :        |                       | Sila Pilih 🔻        |                   |            |           |     |              |                |      |
|           | 3.0.03        | tatan Seha                                                                                                    | ah Pelanjutan                   |                       |                     |                   |            |           |     |              |                |      |
|           | 5.0 Ce        | tatan Seba                                                                                                    |                                 |                       |                     |                   |            |           |     |              |                |      |
|           |               |                                                                                                    |                                 |                       |                     |                   |            |           |     |              |                |      |
|           |               |                                                                                                    |                                 |                       |                     |                   |            |           |     |              |                |      |
|           |               |                                                                                                    |                                 |                       |                     |                   |            |           |     |              |                |      |
|           |               |                                                                                                    |                                 |                       |                     |                   |            |           |     |              |                |      |
|           |               |                                                                                                    |                                 |                       |                     |                   |            |           |     |              |                |      |
|           | D             | MAKLUMA                                                                                                    | IT PEPERIKSAAN                  |                       |                     |                   |            |           |     |              |                |      |
|           | N             | AMA PEPEI                                                                                                    | RIKSAAN                         |                       |                     |                   |            |           | H   | EPUTUSAN     | TARIKH         |      |
|           |               | Sila Pilih                                                                                                    |                                 |                       |                     |                   |            |           | •   | Sila Pilih 🔻 |                |      |
|           |               |                                                                                                    |                                 |                       |                     |                   |            |           |     |              | <b></b>        |      |
|           |               | Sila Pilih                                                                                                    |                                 |                       |                     |                   |            |           | •   | Sila Pilih 🔹 |                |      |
|           |               |                                                                                                    |                                 |                       |                     |                   |            |           |     |              | <b>**</b>      |      |
|           |               | Sila Pilib                                                                                                    |                                 |                       |                     |                   |            |           | •   | Sila Pilih 🔻 |                |      |
|           |               | Sharinn                                                                                                    |                                 |                       |                     |                   |            |           |     |              | -              |      |
|           |               | Sild Film                                                                                                    |                                 |                       |                     |                   |            |           |     |              |                |      |

Rajah 5 (a) : Pelanjutan Tempoh Percubaan –Kemaskini

|               | ** BA<br>KE IT | GI PEMOHON YANG MEND<br>EM 4.0                               | APAT PENGECUALIAN                                  | KURSUS P                           | ROGRAM TRANS     | ORMASI MINDA      | / INDUKSI, TERUS    |            |                                       |
|---------------|----------------|--------------------------------------------------------------|----------------------------------------------------|------------------------------------|------------------|-------------------|---------------------|------------|---------------------------------------|
|               | 2.0 1          | INDUKSI UMUM                                                 |                                                    |                                    |                  |                   |                     |            |                                       |
|               |                | Keputusan Kursus Induksi                                     | Sila Pilih                                         |                                    |                  |                   |                     |            |                                       |
|               |                | Tarikh Kursus Induksi                                        |                                                    |                                    | hingga           | iii               |                     |            |                                       |
|               | 3.0            | PROGRAM TRANSFORMAS                                          | MINDA                                              |                                    |                  |                   |                     | •          | 2.Kemaskini maklumat                  |
|               |                | Keputusan Program Transforr                                  | nasi Minda                                         |                                    |                  |                   | Sila Pilih 🔽        |            | vang mana berkaitar                   |
|               |                | Tarikh Program Transformas                                   | Minda                                              |                                    | hingga           |                   |                     |            | ,                                     |
|               | 4.0            | Salinan Sijil-Sijil Kursus Yang                              | Berkenaan:                                         |                                    |                  |                   |                     |            |                                       |
|               | Disedia        | ıkan oleh                                                    |                                                    |                                    |                  |                   |                     |            |                                       |
|               | Nama           | Penyedia:                                                    | Rosmi bin Abd. Razak                               |                                    |                  |                   |                     |            |                                       |
|               | Tarikh         | Cipta:                                                       | 01/06/2017                                         |                                    |                  |                   |                     | 2 1        | lasukkan catatan                      |
|               | Catata         | n Penyedia:                                                  |                                                    |                                    |                  |                   |                     | pin<br>pin | daan untuk tindakan<br>gawai penyemak |
|               | Peraku         | an Penyedia:                                                 |                                                    |                                    |                  |                   |                     |            |                                       |
|               | SAY)           | A DENGAN INI TELAH MENYEDIA D<br>IUTAN TEMPOH PERCUBAAN UNTI | AN MENYEMAK DOKUMEN PE<br>JK DIPERAKU KEPADA KETU. | EGAWAI <b>TOMM</b><br>A JABATAN. * | Y BIN MATHEW MEN | GIKUT DOKUMEN YAN | IG DIPERLUKAN DALAM |            |                                       |
|               |                | Simpan                                                       | Hantar kepada Penyemal                             | k Reset Se                         | mula j≡ Lihat Se | narai Kemaskini   |                     |            |                                       |
| 4.Tandakan (√ | ') jika berpı  | uas                                                          | <b>≜</b>                                           |                                    |                  |                   |                     |            |                                       |
| hati dengan   | maklumat       |                                                              |                                                    |                                    |                  |                   |                     |            |                                       |
| yang dimasu   | ukkan          | 5.Klik<br>Per                                                | : "Hantar kepa<br>nyemak" untul                    | da<br>k                            |                  |                   |                     |            |                                       |

Rajah 5 (b) : Perlanjutan Tempoh Percubaan – Kemaskini

- 6. Paparan untuk meminda maklumat pengawai yang dihantar semula oleh Pegawai Penyemak.
  - iii) Peti Pinda

|                             |                                             |                                                                                                    | 🏦 SMK TATAU 👻 🙎 ROSMI BIN ABD. RAZAK (PENYEDIA) 👻 |
|-----------------------------|---------------------------------------------|----------------------------------------------------------------------------------------------------|---------------------------------------------------|
| SP                          | Portal Rasmi<br>SURUHANJAYA PERKHIDMATAN PE | LAJARAN MALAYSIA                                                                                                    |                                                   |
| 📅 Halaman Utama 🔜 Statistik | Cetakan Surat Pengesahan Perkhidmatan       | Rakan Strategik SPP 🛛 Soalan Lazim 💛 Log Keluar                                                                      |                                                   |
|                             |                                             |                                                                                                    |                                                   |
|                             | 🗮 Halaman Utama 🥖 Pelanjutan Tempoh Per     | rcubaan / Peti Pinda / Senarai                                                                                       |                                                   |
|                             |                                             |                                                                                                    |                                                   |
|                             | NO KAO Per                                  | ngenatan (Baru/Lama) :                                                                                               | Kemasukan                                         |
|                             |                                             | Nama Penun :                                                                                                    | Kemaskini I. KIIK PEU                             |
|                             |                                             | Cari                                                                                                    | Peti Pinda PIII Q A                               |
|                             | Paparan 10 🗸 rekod                          |                                                                                                    |                                                   |
|                             | # Nama Penuh                                | No Kad Jawatan/Gred                                                                                                  | Tindakan                                          |
|                             |                                             | (Baru/Lama)                                                                                                    | 2.Klik ikon pensel untuk                          |
|                             | 1. TOMMY BIN MATHEW                         | 891114125963 PEGAWAI PERKHIDMATAN PENDIDIKAN GRED DG41                                                               | kemaskini maklumat; ata                           |
|                             | Dipaparkan 1 - 1 drpd. 1 rekod              |                                                                                                    |                                                   |
|                             |                                             |                                                                                                    | 3.Klik ikon kanta untuk                           |
|                             |                                             |                                                                                                    | memaparkan maklumat                               |
|                             | Soalan Lazim                                | Copyright©2017 Suruhanjaya Perkhidmatan Pelajaran<br>Penafian   Dasar Privasi   Dasar Keselamatan ICT   Hubungi Kami | Papar<br>Anno 1990                                |
|                             | 2                                           |                                                                                                    |                                                   |

Rajah 6 : Pelanjutan Tempoh Percubaan - Peti Pinda

| 🔊 SP               | Portal R<br>SURU<br>"Dinam | asmi<br>HANJAYA PERKHIDMATAN<br>ik, Efektif dan Berintegriti" | PELAJARAN MALAYSIA                                            |                                       |            |   |                                   |  |  |
|--------------------|----------------------------|---------------------------------------------------------------|---------------------------------------------------------------|---------------------------------------|------------|---|-----------------------------------|--|--|
| oranna 🦼 Statistik | tetak                      | Halaman Utama / Pelanjutan Tempo                              | h Percubaan / Kemaskini                                       |                                       |            |   |                                   |  |  |
|                    | A : F                      | PROFIL PEMOHON                                                |                                                               |                                       |            | × |                                   |  |  |
|                    | No.                        | Rujukan Kem/Jab/PPD/Sek:                                      | 145/369                                                       |                                       | Kemasukan  |   |                                   |  |  |
|                    | Nam                        | na Penuh:                                                     | TOMMY BIN MATHEW                                              |                                       | Kemaskini  |   |                                   |  |  |
|                    | No P                       | Kad Pengenalan (Baru/Lama):                                   | 891114125963                                                  |                                       | Deti Diede |   |                                   |  |  |
|                    | Jaw                        | atan/Gred:                                                    | PEGAWAI PERKHIDMATAN PENDIDIKAN GRED DG41                     | IAI PERKHIDMATAN PENDIDIKAN GRED DG41 |            |   |                                   |  |  |
|                    | Tem                        | apat Bertugas:                                                | SMK TATAU                                                     |                                       |            | T |                                   |  |  |
|                    | Tari                       | kh Lantikan Sekarang:                                         | 21/05/2014                                                    | 21/05/2014                            |            |   |                                   |  |  |
|                    | Tari                       | kh Surat Sah Lantikan:                                        | 19/12/2014                                                    |                                       |            |   |                                   |  |  |
|                    | в: (                       | OOKUMEN YANG DIPERLUKAN                                       |                                                               | R                                     |            |   |                                   |  |  |
|                    | 1.0                        | Surat Permohonan Daripada P                                   | egawai:                                                       |                                       |            |   |                                   |  |  |
|                    | 2.0                        | Perakuan Ketua Jabatan - Jad                                  | ual Keempat [P.U (A) 1/2012]:                                 | *                                     |            |   | 1. Kemaskini makluma              |  |  |
|                    |                            | 2.1 Tarikh Perakuan Ketua J                                   | abatan ;                                                      |                                       |            |   | bordocarkan catatan               |  |  |
|                    |                            |                                                               | 02/03/2017                                                    |                                       |            |   | Derudsarkari Catatari             |  |  |
|                    | 3.0                        | Disahkan bahawa Kenyataan F<br>berkuat kuasa                  | Perkhidmatan telah disemak dan dikemaskini mengikut peraturan | •                                     |            |   | pegawai penyemak<br>untuk pindaan |  |  |
|                    | B : D                      | OKUMEN YANG DIPERLUK                                          | AN                                                            |                                       | ♥          |   |                                   |  |  |
|                    | 1.0                        | Borang SPP/K/001 Daripad                                      | a Pegawai:                                                    |                                       | ✓ *        |   |                                   |  |  |
|                    | 2.0 Perakuan Ketua Jabatar |                                                               |                                                               |                                       |            |   |                                   |  |  |
|                    |                            | 2.1 Tarikh Perakuan Ket                                       | ua Jabatan : 01/01/2015 🗰 *                                   |                                       |            |   |                                   |  |  |
|                    | 3.0                        | Salinan Kenyataan Perkhid                                     | matan telah diperolehi daripada PPD/JPN dan semakan telah d   | libuat:                               | <b>*</b>   |   |                                   |  |  |

Rajah 6 (a) : Pelanjutan Tempoh Percubaan – Pindaan

| с <b>: М</b> . | AKLUMAT PELANJUTAN                |                            |                 |           |                                             |
|----------------|-----------------------------------|----------------------------|-----------------|-----------|---------------------------------------------|
| MAKL           | UMAT PELANJUTAN PERTAMA ATAU KEDU | JA BAGI PEMOHON. (MOHON IS | I YANG BERKENAA | N SAHAJA) |                                             |
| 1.0 Pe         | elanjutan Pertama 📃 Ya :          |                            |                 |           |                                             |
| 1.1            | Sebab Perlanjutan Pertama :       | Sila Pilih                 | T               |           |                                             |
| 2.0 Pe         | elanjutan Kedua 🛄 Ya :            |                            |                 |           |                                             |
| 2.1            | Sebab Perlanjutan Kedua :         | Sila Pilih                 | •               |           |                                             |
| 2.2            | Tarikh Mula Pelanjutan Pertama :  |                            | hingga          |           |                                             |
| 2.3            | Status Denda Pelanjutan Pertama : | Sila Pilih 🔻               |                 |           | 2. Kemaskini makluma                        |
| 3.0 Ca         | atatan Sebab Pelanjutan           |                            |                 |           | <br>berdasarkan catatan<br>pegawai penyemak |

| C | : MAKLUMAT PEPERIKSAAN |   |              |        |
|---|------------------------|---|--------------|--------|
|   | NAMA PEPERIKSAAN       |   | KEPUTUSAN    | TARIKH |
|   | Sila Pilih •           |   | Sila Pilih 🔻 |        |
|   | Sila Pilih •           |   | Sila Pilih 🔻 |        |
|   | Sila Pilih •           |   | Sila Pilih 🔻 |        |
|   | Sila Plith •           | ] | Sila Pilih 🔻 |        |

| E : M                 | IAKLUMAT KURSUS                                                             |                             |                                          |                       |                          |                           |                      |                  |  |  |  |  |
|-----------------------|-----------------------------------------------------------------------------|-----------------------------|------------------------------------------|-----------------------|--------------------------|---------------------------|----------------------|------------------|--|--|--|--|
| 1.0                   | PENGECUALIAN KURSUS PROG                                                    | RAM TRANSFO                 | RMASI MINDA / IND                        | UKSI                  |                          |                           |                      |                  |  |  |  |  |
|                       | Pengecualian Program Transformas                                            | Minda / Kursus              | s Induksi                                |                       |                          |                           | Sila Pilih 🔻         |                  |  |  |  |  |
|                       | 1.1 No. Rujukan Surat                                                       |                             |                                          |                       |                          |                           |                      |                  |  |  |  |  |
|                       | 1.2 Tarikh Surat Pengecualian                                               |                             | i                                        |                       |                          |                           |                      |                  |  |  |  |  |
| ** B<br>TERU          | AGI PEMOHON YANG MENDAPA<br>JS KE ITEM 4.0                                  | F PENGECUALI                | IAN KURSUS PROGRA                        | M TRANS               | FORMASI                  | IINDA /                   | INDUKSI,             |                  |  |  |  |  |
| 2.0                   | INDUKSI UMUM                                                                |                             |                                          |                       |                          |                           |                      |                  |  |  |  |  |
|                       | Keputusan Kursus Induksi                                                    |                             |                                          |                       |                          |                           |                      |                  |  |  |  |  |
|                       | Tarikh Kursus Induksi                                                       |                             |                                          | m                     | hingga                   |                           | <b></b>              |                  |  |  |  |  |
|                       |                                                                             |                             |                                          |                       |                          |                           |                      |                  |  |  |  |  |
| 3.0                   | PROGRAM TRANSFORMA                                                          |                             |                                          |                       |                          |                           |                      |                  |  |  |  |  |
|                       | Keputusan Program Transfo                                                   | rmasi Minda                 |                                          |                       | Sila Pilih 🔽             |                           |                      |                  |  |  |  |  |
|                       | Tarikh Program Transforma                                                   | si Minda                    |                                          | i                     | hingga                   |                           | i                    |                  |  |  |  |  |
| 4.0                   | Salinan Sijil-Sijil Kursus Yar                                              | g Berkenaan                 |                                          |                       |                          |                           |                      |                  |  |  |  |  |
| Disodi                | san oleh                                                                    |                             |                                          |                       |                          |                           |                      |                  |  |  |  |  |
| Nama                  | Penvedia:                                                                   | Rosmi b                     | in Abd. Razak                            |                       |                          |                           |                      |                  |  |  |  |  |
| Tariki                | n Cipta:                                                                    | 01/06/2                     | 01/06/2017                               |                       |                          |                           |                      |                  |  |  |  |  |
| Catata                | an Penyedia:                                                                | Masuk                       | kkan maklumat kursus                     |                       |                          |                           |                      |                  |  |  |  |  |
| Perak<br>SAY<br>PELAN | uan Penyedia:<br>(A DENGAN INI TELAH MENYEDIA<br>IJUTAN TEMPOH PERCUBAAN UN | DAN MENYEMA<br>FUK DIPERAKU | AK DOKUMEN PEGAWA<br>I KEPADA KETUA JABA | AI TOMMY              | BIN MATH                 | W MENG                    | IKUT DOKUMEN YANG    | DIPERLUKAN DALAM |  |  |  |  |
| Disom                 | ak oleh                                                                     |                             |                                          |                       |                          |                           |                      |                  |  |  |  |  |
| Nama                  | Penyemak:                                                                   | Mohd Fa                     | auzi Minal                               |                       |                          |                           |                      |                  |  |  |  |  |
| Tariki                | n Semakan:                                                                  | 01/06/2                     | 2017                                     |                       |                          |                           |                      |                  |  |  |  |  |
| Catata                | an Penyemak:                                                                | kemaski                     | ini                                      |                       |                          |                           |                      |                  |  |  |  |  |
| Perak                 | uan Penyemak                                                                |                             |                                          |                       |                          |                           |                      |                  |  |  |  |  |
| SAY<br>PERMO          | 'A TELAH MENYEMAK SEMUA DOM<br>DHONAN TERSEBUT BOLEH DIPER                  | umen yang d<br>Akukan kepai | ISEDIAKAN OLEH PEN<br>DA SURUHANJAYA PEI | YEDIA AD/<br>RKHIDMAT | ALAH BETUI<br>FAN PELAJA | . DAN TEI<br>RAN <b>.</b> | RATUR. DENGAN INI SA | AYA MENCADANGKAN |  |  |  |  |
|                       | Kemaskini                                                                   | Hantar Semu                 | ıla kepada Penyemak                      | Rese                  | t Semula                 | <b>j≡</b> Liha            | t Senarai Peti Pinda |                  |  |  |  |  |
|                       | <b></b>                                                                     |                             | 1                                        |                       |                          |                           |                      |                  |  |  |  |  |
| mask                  | ini" untuk                                                                  | 4.Klik "                    | Hantar kepad                             | da                    |                          |                           |                      |                  |  |  |  |  |
| ini m                 | aklumat ; atau                                                              | Penye                       | emak" untuk                              | sema                  | kan                      | rkhidma                   | tan Pelajaran        |                  |  |  |  |  |
| ?                     |                                                                             | Pegav                       | wai Penyema                              | ık                    |                          | amatan                    | ICT   Hubungi Kami   |                  |  |  |  |  |
| ~~~                   |                                                                             |                             |                                          |                       |                          |                           |                      |                  |  |  |  |  |

Rajah 6 (b) : Pelanjutan Tempoh Percubaan – Pindaan

#### 9.2 Pegawai Penyemak

1. Log masuk sistem ePROPER dan menu halaman utama dipaparkan apabila berjaya masuk.

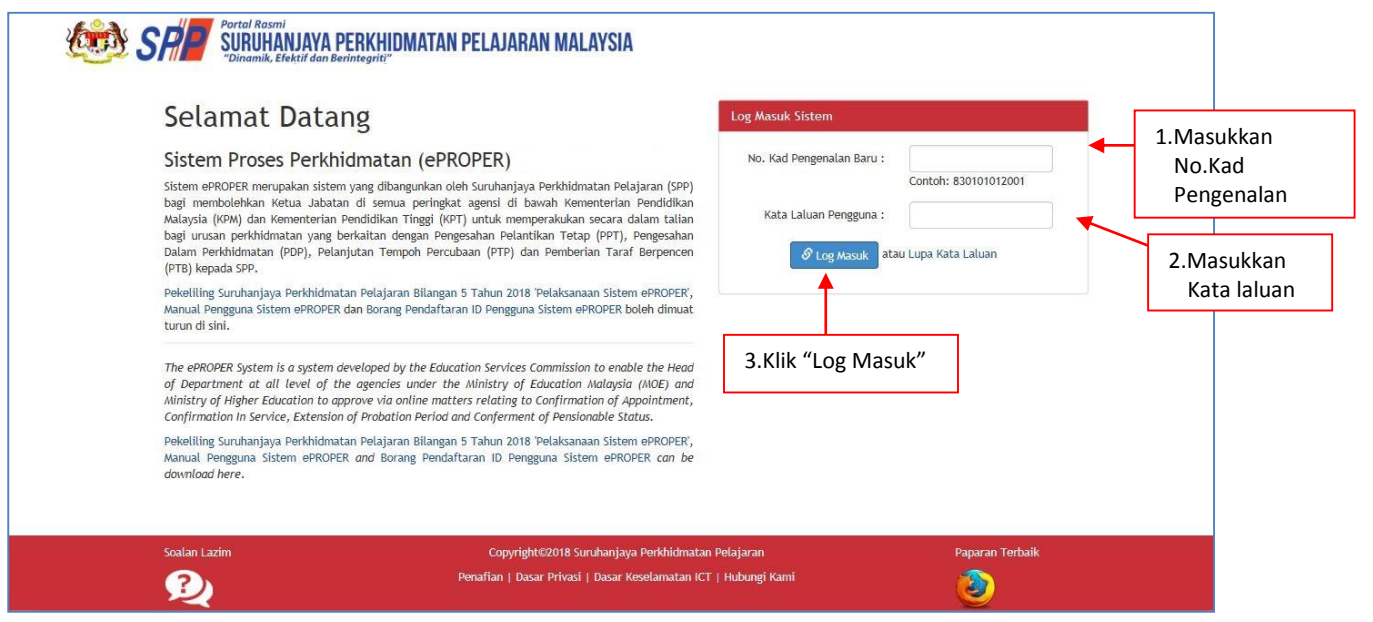

Rajah 7: Log Masuk

2. Di menu halaman utama, klik butang "Klik Di Sini".

|                                                                                                    |                                                                                                    |                                                                                                    | SMK TATAU - | MOHD FAUZI MINAL (PENYEMAK) - |
|----------------------------------------------------------------------------------------------------|----------------------------------------------------------------------------------------------------|----------------------------------------------------------------------------------------------------|-------------|-------------------------------|
| SPP SURUHANJAYA PERKHIDMATAN PELAJARAN MALAYSIA                                                                                                    |                                                                                                    |                                                                                                    |             |                               |
|                                                                                                    | A to Kelon                                                                                                    |                                                                                                    |             |                               |
| Halaman Utama                                                                                                    | in Lazim O Log Keluar                                                                                                    |                                                                                                    |             |                               |
| 🏫 Halaman Utama                                                                                                    |                                                                                                    |                                                                                                    |             |                               |
|                                                                                                    |                                                                                                    |                                                                                                    |             |                               |
| Pengesahan                                                                                                    | Pengesahan Dalam                                                                                                    | Pemberian Taraf                                                                                                    |             |                               |
| Pelantikan Tetap                                                                                                    | Perkhidmatan                                                                                                    | Berpencen                                                                                                    |             |                               |
| Pengesahan Pelantikan Tetap (PPT) bermaikud proses<br>mengesahan lantikan seroang pegawai yang tabih<br>bersetuju menerina tawaran pelantikan ke jawatan<br>tetap dan telah memenuhi syarat tawaran.<br>KKik Disim | Pengesahan Dalam Perkhidmatan (PDP) bermaksud<br>proces emegesahan perkhidmatan sesorang pegawi<br>dalam tempoh percubaan yang telah memenuhi semua<br>uyang ditentukan dari semasa ke semaia dan<br>diperakukan oleh Ketua Jabatan.<br>Kulik Di Sini | Pemberian Taraf Berpencen (PTB) adalah proses<br>pemberian taraf berpencen sesorang pegwal yang<br>telah dishiban dalam perkikidimatan dan menolak<br>oppyen Sikim Kumpulan Wang Simpanan Pekerja<br>(KWSP).<br>Kuk DI Simi |             |                               |
|                                                                                                    | Pelanjutan Tempoh<br>Percubaan                                                                                                    |                                                                                                    |             |                               |
|                                                                                                    | Pelanjutan Tempoh Percubaan (PTP) adalah proses<br>melanjutkan perkhidmatan seseorang pegawai yang<br>tidak dapat disahkan dalam perkhidmatan selepas<br>ercubaan maksimum.                                                                           |                                                                                                    |             |                               |
| Klik b<br>"Klik D                                                                                                    | utang Rix Di Sini                                                                                                    |                                                                                                    |             |                               |

Rajah 8: Halaman Utama

3. Paparan untuk melihat rekod atau mengemaskini maklumat pegawai yang telah disediakan oleh pegawai penyedia.

| 🖨 Cetakan Surat Pengesahan Perkhidma                                  | atan 🛛 😤 Rakan Strategik SPP 🛛 Soalan Lazim 🖱 Log Keluar |                                                                            |
|-----------------------------------------------------------------------|----------------------------------------------------------|----------------------------------------------------------------------------|
| 🔚 Halaman Utama 🥢 Pelanjutan                                          | Tempoh Percubaan 🥖 Peti Semak 🧳 Senarai                  |                                                                            |
|                                                                       | No Kad Pengenalan (Baru/Lama) :                          | Kemasukan                                                                  |
|                                                                       | Nama Penuh :                                             | Kemaskini                                                                  |
|                                                                       | Cari                                                     | Peti Pinda                                                                 |
| Paparan 10 🗸 rekod                                                    |                                                          | Peti Semak 4 1.Klik "Peti Se                                               |
| # Nama Penuh                                                          | No Kad Jawatan/Gred<br>(Baru/Lama)                       | Tindakan                                                                   |
|                                                                       | 891114125963 PEGAWAI PERKHIDMATAN PENDIDIKAN GRED DG41   | 2.Klik ikon pensel untuk                                                   |
| 1. TOMMY BIN MATHEW                                                   |                                                          | the second day to be a set of the second second                            |
| 1. TOMMY BIN MATHEW Dipaparkan 1 - 1 drpd. 1 rekod                    |                                                          | kemaskini maklumat; atau                                                   |
| 1. IOMWY BIN MATHEW                                                   |                                                          | kemaskini maklumat; atau<br>3.Klik ikon kanta untuk                        |
| 1. TOWAY BIN MATHEW<br>Dipaparkan 1 - 1 drpd. 1 rekod<br>Soalan Lazim | Copyright@2017 Suruhanjaya Perkhidmatan Pelajaran        | kemaskini maklumat; atau<br>3.Klik ikon kanta untuk<br>memaparkan maklumat |

Rajah 9 : Pelanjutan Tempoh Percubaan – Peti Semak

|                 |             |            |                                              |                        |                |                            |            | <b>1</b> | 5МК ТАТАЦ 👻 | L MOHD FAUZI MINAL (PENYEMAK) ▼ |
|-----------------|-------------|------------|----------------------------------------------|------------------------|----------------|----------------------------|------------|----------|-------------|---------------------------------|
|                 | SP          | Portal Ra  | smi<br>IANJAYA PERKHIDMATAN                  | PELAJARAN MAL          | AYSIA          |                            |            |          |             |                                 |
| 🕯 Halaman Utama | l Statistik | 🔒 Cetaka   | n Surat Pengesahan Perkhidmatan              | 潜 Rakan Strategik SPP  | 🕜 Soalan Lazi  | m 😃 Log Keluar             |            |          |             |                                 |
|                 |             | <b>≜</b> H | alaman Utama 🥢 Pelanjutan Tempo              | h Percubaan 7 Peti Sem | ak             |                            |            | _        |             |                                 |
|                 |             | A - D      |                                              |                        |                |                            |            | _        | ×           |                                 |
|                 |             | No. R      | tujukan Kem/Jab/PPD/Sek:                     | 145/369                |                | *                          |            | Kemasu   | ikan        |                                 |
|                 |             | Nama       | a Penuh:                                     | TOMMY BIN MATHEW       | 1              |                            |            | Kemask   | ini         |                                 |
|                 |             | No K       | ad Pengenalan <mark>(</mark> Baru/Lama):     | 891114125963           |                |                            |            | Peti Pin | da          |                                 |
|                 |             | Jawa       | tan/Gred:                                    | PEGAWAI PERKHIDM       | ATAN PENDIDIK  | AN GRED DG41               |            |          |             |                                 |
|                 |             | Temp       | oat Bertugas:                                | SMK TATAU              |                |                            |            | Peti Sen | nak         |                                 |
|                 |             | Tarik      | h Lantikan Sekarang:                         | 21/05/2014             |                |                            |            |          |             |                                 |
|                 |             | Tarik      | h Surat Sah Lantikan:                        | 19/12/2014             | 19/12/2014     |                            |            |          | 1.Sema      | ik maklumat                     |
|                 |             | B : D      | OKUMEN YANG DIPERLUKAN                       |                        |                |                            | ¥          |          | pegawa      | ai                              |
|                 |             | 1.0        | Surat Permohonan Daripada P                  | egawai:                |                |                            | *          | 1 L      | p - 8 - 11  |                                 |
|                 |             | 2.0        | Perakuan Ketua Jabatan - Jad                 | ual Keempat [P.U (A) 1 | 1/2012]:       |                            | ✓ *        |          |             |                                 |
|                 |             |            | 2.1 Tarikh Perakuan Ketua J                  | abatan : 02/05         | 5/2017         |                            |            |          |             |                                 |
|                 |             | 3.0        | Disahkan bahawa Kenyataan K<br>berkuat kuasa | Perkhidmatan telah dis | emak dan diken | naskini mengikut peraturan | <b>V</b> * | -        |             |                                 |
|                 |             |            |                                              |                        |                |                            |            | 1        |             |                                 |

Rajah 10 (a) : Pelanjutan Tempoh Percubaan : Semakan Pegawai Penyemak

|               | D : MAKLUMAT PEPERIKSAAN                        |                                              |                          |                 |            |                       |                        |
|---------------|-------------------------------------------------|----------------------------------------------|--------------------------|-----------------|------------|-----------------------|------------------------|
|               | NAMA PEPERIKSAAN                                |                                              |                          | KEPUTUSAN       | TARIKH     |                       |                        |
|               | Sila Pilih                                      |                                              | ×                        | Sila Pilih 🔻    |            |                       |                        |
|               |                                                 |                                              |                          |                 |            |                       |                        |
|               | Sila Pilih                                      |                                              | Y                        | Sila Pilih 🔻    | _          |                       |                        |
|               | ella elle                                       |                                              |                          | Cut- Pith       |            |                       |                        |
|               | Sila Pilih                                      |                                              | ¥                        | Sila Pilih 🔻    |            | 2.                    | Semak maklumat yang    |
|               | Sila Pilih                                      |                                              | Ŧ                        | Sila Pilih 🔻    |            | dı                    | masukkan oleh pegawai  |
|               |                                                 |                                              |                          |                 |            | e pe                  | enyedia dan kemaskini  |
|               |                                                 |                                              |                          |                 |            | m                     | aklumat yang mana      |
|               | E : MAKLUMAT KURSUS                             |                                              |                          |                 |            | be                    | erkaitan               |
|               | 1.0 PENGECUALIAN KURSUS PR                      | OGRAM TRANSFORMASI MINDA / INDUKSI           |                          |                 |            |                       |                        |
|               | Pengecualian Program Transform                  | masi Minda / Kursus Induksi                  | Sila Pilih 🔻             |                 |            |                       |                        |
|               | 1.1 No. Rujukan Surat                           |                                              |                          |                 |            |                       |                        |
|               | 1.2 Tarikh Surat Pengecualia                    | in 📾                                         |                          |                 |            |                       |                        |
|               |                                                 |                                              |                          |                 |            |                       |                        |
|               | ** BAGI PEMOHON YANG MENDA<br>TERUS KE ITEM 4.0 | PAT PENGECUALIAN KURSUS PROGRAM TRANSFORMA   | SI MINDA / INDUKSI,      |                 |            |                       |                        |
|               |                                                 |                                              |                          |                 |            | -                     |                        |
|               | Disediakan oleh                                 |                                              |                          |                 |            | ]                     |                        |
|               | Nama Penyedia:                                  | Rosmi bin Abd. Razak                         |                          |                 |            |                       |                        |
|               | Tarikh Cipta:                                   | 01/06/2017                                   |                          |                 |            |                       |                        |
|               | Catatan Penyedia:                               | Masukkan maklumat kursus induksi             |                          |                 |            |                       |                        |
|               |                                                 |                                              |                          |                 |            |                       |                        |
|               |                                                 |                                              |                          |                 |            |                       |                        |
|               |                                                 |                                              |                          |                 |            |                       |                        |
|               | Perakuan Penyedia:                              |                                              |                          |                 |            |                       |                        |
|               | SAYA DENGAN INI TELAH MENYEDI                   | A DAN MENYEMAK DOKUMEN PEGAWAI TOMMY BIN N   | ATHEW MENGIKUT DOKUME    | N YANG DIPERLU  | JKAN DALAM |                       |                        |
|               | PELANJUTAN TEMPOH PERCUBAAN U                   | NTUK DIPEKAKU KEPADA KETUA JABATAN. *        |                          |                 |            |                       |                        |
|               | Catatan Donyomak                                |                                              |                          |                 |            |                       | 3.Masukkan catatan     |
|               | catatan Penyemak: kemasi                        | kini                                         |                          |                 |            |                       | pindaan untuk tindakan |
|               |                                                 |                                              |                          |                 |            |                       | penyemak (jika ada)    |
|               |                                                 |                                              |                          |                 |            |                       | ., ., ,                |
| I             | Perakuan Penyemak                               |                                              |                          |                 |            | 1                     |                        |
|               | SAYA TELAH MENYEMAK SEMUA DO                    | DKIIMEN YANG DISEDIAKAN OLEH PENYEDIA ADALAH | BETUI DAN TERATUR, DENGA | N INI SAYA MEN  | CADANGKAN  |                       |                        |
| 2             | PERMOHONAN TERSEBUT BOLEH DIPE                  | ERAKUKAN KEPADA SURUHANJAYA PERKHIDMATAN PE  | ELAJARAN.                |                 |            |                       |                        |
|               |                                                 |                                              |                          |                 |            |                       |                        |
| ikan (√) jika | Kemaskini Kembalik                              | kan kepada Penyedia 🛛 Hantar kepada Peraku   | Reset Semula 🗦 Lihat Se  | enarai Peti Sem | ak         |                       |                        |
| uas hati      |                                                 |                                              |                          |                 |            |                       |                        |
| an maklumat   | <b>↑</b>                                        |                                              | <u> </u>                 |                 |            |                       |                        |
| disediakan    | I                                               |                                              |                          |                 |            | -                     |                        |
| Pegawai       | 5.Klik "Kemaskini"                              | 6 Klik "Kembali kena                         | ada 📙 7.Klik "H          | lantar ke       | pada       |                       |                        |
| edia          | untuk menyimna                                  | n Denvedia" untuk                            | 1 Peraki                 | u" untuk        | tindakan   | Paparan <u>Terb</u> i | aik                    |
|               | maklumat yang te                                | elah tindakan Dagawai                        |                          | sahan ne        | rakuan     |                       |                        |
|               | dikomaskinis star                               |                                              | penge                    | .sanan pe       | . akuan    |                       |                        |
|               | aikemaskini; atau                               | Penyedia; atau                               |                          |                 |            |                       |                        |

Rajah 10 (b) : Pelanjutan Tempoh Percubaan : Perakuan Pegawai Penyemak

# 9.3 Pegawai Peraku

1. Log masuk sistem ePROPER dan menu halaman utama dipaparkan apabila berjaya masuk.

| Sistem Process Perkhidmatan (ePROPER)<br>Sistem ePROPER merupakan sistem yang dibangunkan oleh Suruhanjaya Perkhidmatan Pelajaran (SPP)<br>bagi membolehkan Ketua Jabatan di semua peringikat agensi di bawah Kementerian Pendidikan<br>Malaysia (KPM) dan Kementerian Pendidikan Tinggi (KPT) untuk memperakukan secara dalam talian<br>bagi urusan perkhidmatan yang berkaltan dengan Pengesahan Pelanitkan Tetap (PPT), Pengesahan<br>Dalam Perkhidmatan (PDP), Pelanjutan Tempoh Percubaan (PTP) dan Pemberian Taraf Berpencen<br>(PTB) kepada SPP.<br>Pekelling Suruhanjaya Perkhidmatan Pelajaran Bilangan 5 Tahun 2018 'Pelaksanaan Sistem ePROPER',<br>Manual Pengguna Sistem ePROPER dan Borang Pendaltaran ID Pengguna Sistem ePROPER boleh dimuat<br>turun di sini. | No. Kad Pengenalan Baru :<br>Contoh: 830101012001<br>Kata Laluan Pengguna :<br>Internet of tog Masuk atau Lupa Kata Laluan<br>3.Klik "Log Masuk" | 1.Masukkan No.K<br>Pengenalan<br>2.Masukkan<br>Kata laluan |
|----------------------------------------------------------------------------------------------------|----------------------------------------------------------------------------------------------------|------------------------------------------------------------|
| Pekeliling Suruhanjaya Perkhidmatan Pelajaran Bilangan 5 Tahun 2018 'Pelaksanaan Sistem ePROPER',<br>Manual Pengguna Sistem ePROPER and Borang Pendaftaran ID Pengguna Sistem ePROPER can be<br>download here.                                                                                                    |                                                                                                    |                                                            |

Rajah 11 : Log Masuk

2. Di menu halaman utama, klik butang "Klik Di Sini".

|                                                              |                                                                                                    |                                                                                                    |                                                                                                    | 🏦 SMK TATAU 👻 | AZHAR MUHAMMAD FILOH (PERAKU) - |
|--------------------------------------------------------------|----------------------------------------------------------------------------------------------------|----------------------------------------------------------------------------------------------------|----------------------------------------------------------------------------------------------------|---------------|---------------------------------|
| Portal Rasmi<br>SURUHANJAYA PE<br>Dinamik, Efektif dan Berli | RKHIDMATAN PELAJARAN MALAYSIA                                                                                                    |                                                                                                    |                                                                                                    |               |                                 |
| 🗰 Halaman Utama 🛛 🞿 Statistik 🛛 🖨 Cetakan Surat Pengesal     | aan Perkhidmatan 🛛 👹 Rakan Strategik SPP 🛛 😡 Soalan La                                                                                                    | zörn 🔿 Log Keluar                                                                                                    |                                                                                                    |               |                                 |
|                                                              | 🕈 Halaman Utama                                                                                                    |                                                                                                    |                                                                                                    |               |                                 |
|                                                              | Pengesahan                                                                                                    | Pengesahan Dalam                                                                                                    | Pemberian Taraf                                                                                                    |               |                                 |
|                                                              | Pelantikan Tetap<br>Pengesahan Pelantikan Tetag (PT) bemaksud proces<br>mengesahan bertahan secorang peganal yang tetah<br>bersetuju menemini a buwaran pelatikan ke giwatan<br>tetap dan telah memenuhi syarat tawaran.<br>Kilik Disini | Perkhindmatan<br>Persesahan Desihontan Porty bermaksud<br>proce mengetahan perkhidmatan sesonang perkhind<br>alam tempoh perchamatan atau apa apa yanat lain<br>yang ditentukan dari semasa ke semasa dan<br>diperakukan oleh Ketua Jabatan.<br>KIKI DI SIN | Berpencen<br>Penderian tand Beprener (PT) dulah proses<br>penderian tand berpener secong peparah yang<br>telah disahar datam pendidanan dara menolak<br>oppen Sidm Kumpulan Wang Simpanan Pekerja<br>(KWSP). |               |                                 |
|                                                              | Klik bu<br>"Klik Di                                                                                                    | Pelanjutan Tempoh<br>Percubaan<br>Pelanjutan Tempoh Percubaan (PTP) adalah proses<br>melanjutan perkhidimatan seserang pepawal yang<br>kan ditam perkhidimatan seserang pepawal yang<br>serubaan maksimum.<br>Katik Di Smi                                  |                                                                                                    |               |                                 |

Rajah 12: Halaman Utama

3. Paparan untuk melihat rekod pengawai untuk perakuan.

|                 |               |                  |                                   |                              |                                            |                                  |          | 🏛 SMK TATAU 👻      | 💄 AZHAR MUHAMMAD FILOH (PERAKU) 🔻     |       |
|-----------------|---------------|------------------|-----------------------------------|------------------------------|--------------------------------------------|----------------------------------|----------|--------------------|---------------------------------------|-------|
| 100 A           | SP            | Portal I<br>SURI | Rasmi<br>JHANJAYA PERKHIDMATAN    | PELAJARAN                    | MALAYSIA                                   |                                  |          |                    |                                       |       |
|                 |               | "Dinar           | nik, Efektif dan Berintegriti″    |                              | -                                          |                                  |          |                    |                                       |       |
| 🖶 Halaman Utama | .al Statistik | 🔒 Ceta           | kan Surat Pengesahan Perkhidmatan | 😁 Rakan Strategi             | k SPP 🕜 Soalan Lazim                       | n 🖱 Log Keluar                   |          |                    |                                       |       |
|                 |               | :=               | Halaman Utama 🥖 Pelanjutan Tempo  | h Percubaan / Pe             | i Peraku / Senarai                         |                                  |          |                    |                                       |       |
|                 |               |                  | No Ka                             | d Pengenalan (Baru           | /Lama) :                                   |                                  |          | Kemasukan          |                                       |       |
|                 |               |                  |                                   | Nama                         | Penuh :                                    |                                  |          | Kemaskini          |                                       |       |
|                 |               |                  |                                   |                              | Cari                                       |                                  |          | Peti Pinda         |                                       |       |
|                 |               | Papa             | ran 10 🗸 rekod                    |                              |                                            |                                  |          | Peti Semak         | 1.Klik "Peti Pet                      | raku" |
|                 |               | #                | Nama Penuh                        | No Ka<br>Pengena<br>(Baru/La | d Jawatan/Gred<br>Ilan <sup>▲</sup><br>ma) |                                  | Tindakan |                    |                                       |       |
|                 |               | 1.               | TOMMY BIN MATHEW                  | 89111412                     | 5963 PEGAWAI PERKHID                       | DMATAN PENDIDIKAN GRED DG41      | ۹. 🖉     |                    |                                       |       |
|                 |               | Dipa             | parkan 1 - 1 drpd. 1 rekod        |                              |                                            |                                  |          | 2.Klik ik<br>perak | con pensel untuk<br>cu maklumat; atau |       |
|                 |               | Soala            | an Lazim                          |                              | Copyright©2017 Suruhanj                    | jaya Perkhidmatan Pelajaran      |          | Pap 3.Klik ik      | on kanta untuk                        |       |
|                 |               | <u> </u>         | 2                                 | Penaf                        | ian   Dasar Privasi   Dasa                 | r Keselamatan ICT   Hubungi Kami |          | 🧃 mem              | aparkan maklumat                      |       |

Rajah 13 : Pelanjutan Tempoh Percubaan - Peti Peraku

| 🍻 SP                        | Portal Rasmi<br>SURUHANJAYA PERKHIDMATI<br>"Dinamik, Efektif dan Berintegriti" | AN PELAJARAN MALAYSIA                                           |            | 🏦 SMK TATAU 👻 | L AZHAR MUHAMMAD FILOH (PERAKU) ▼ |
|-----------------------------|--------------------------------------------------------------------------------|-----------------------------------------------------------------|------------|---------------|-----------------------------------|
| Halaman Utama 🛛 🚛 Statistik | 🖨 Cetakan Surat Pengesahan Perkhidmatan                                        | 🗑 Rakan Strategik SPP 🛛 Ə Soəlan Lazim 🖱 Log Keluar             |            |               |                                   |
|                             | 📌 Halaman Utama 🧭 Pelanjutan Ten                                               | npoh Percubaan 🥖 Peti Peraku                                    |            |               |                                   |
|                             | A : PROFIL PEMOHON                                                             |                                                                 |            |               | ×                                 |
|                             | No. Rujukan Kem/Jab/PPD/Sel                                                    | · 145/369                                                       |            | Kemasukan     |                                   |
|                             | Nama Penuh:                                                                    | MMY BIN MATHEW                                                  |            | Kemaskini     |                                   |
|                             | No Kad Pengenalan (Baru/Lama                                                   | a): 891114125963                                                | Pati Pinda |               |                                   |
|                             | Jawatan/Gred:                                                                  | PEGAWAI PERKHIDMATAN PENDIDIKAN GRED DG41<br>SMK TATAU          |            | T GOT INGO    |                                   |
|                             | Tempat Bertugas:                                                               |                                                                 |            | Peti Semak    |                                   |
|                             | Tarikh Lantikan Sekarang:                                                      | 21/05/2014                                                      |            | Peti Peraku   |                                   |
|                             | Tarikh Surat Sah Lantikan:                                                     | 19/12/2014                                                      |            |               |                                   |
|                             | B : DOKUMEN YANG DIPERLUKA                                                     | N                                                               |            |               |                                   |
|                             | 1.0 Surat Permohonan Daripad                                                   | a Pegawai:                                                      | ✓ *        |               |                                   |
|                             | 2.0 Perakuan Ketua Jabatan - 1                                                 | adual Keempat [P.U (A) 1/2012]:                                 | <b>V</b> * |               |                                   |
|                             | 2.1 Tarikh Perakuan Ketu                                                       | a Jabatan : 02/05/2017 🗮 =                                      |            |               | kemaskini maklumat                |
|                             | 3.0 Disahkan bahawa Kenyataa<br>berkuat kuasa                                  | n Perkhidmatan telah disemak dan dikemaskini mengikut peraturan | *          |               | (jika perlu)                      |

Rajah 14 (a) : Pelanjutan Tempoh Percubaan – Maklumat perakuan

| 0.00                                                                        | anjutan Pertama 🔲 Va :                                                                                                    |                                                                                                    |                                                |                 |                   |                                                        |
|-----------------------------------------------------------------------------|----------------------------------------------------------------------------------------------------|----------------------------------------------------------------------------------------------------|------------------------------------------------|-----------------|-------------------|--------------------------------------------------------|
| Pela                                                                        | anjutan Pertama 🔤 ta .                                                                                                    |                                                                                                    |                                                |                 |                   |                                                        |
| 1 5                                                                         | Sebab Perlanjutan Pertama :                                                                                                    | Sila Pilih                                                                                                    | <b>v</b>                                       |                 |                   |                                                        |
| Pela                                                                        | anjutan Kedua 🛄 Ya :                                                                                                    |                                                                                                    |                                                |                 |                   |                                                        |
| L S                                                                         | Sebab Perlanjutan Kedua :                                                                                                    | Sila Pilih                                                                                                    | •                                              |                 | -                 |                                                        |
| 2                                                                           | Tarikh Mula Pelanjutan Pertama :                                                                                                    |                                                                                                    | hingga                                         | -               |                   |                                                        |
| 3 5                                                                         | Status Denda Pelanjutan Pertama :                                                                                                    | Sila Pilih 🔻                                                                                                    |                                                |                 |                   | <ul> <li>5.Semak maklumat<br/>dan kemaskini</li> </ul> |
|                                                                             |                                                                                                    |                                                                                                    |                                                |                 |                   |                                                        |
| E:N                                                                         | MAKLUMAT KURSUS<br>PENGECUALIAN KURSUS PROGRAM<br>Mendapat Pengecualian Program Trans<br>1.1 No. Rujukan Surat                                                                                                    | I TRANSFORMASI MINI<br>formasi Minda / Kursus In<br>kpm/2547                                                                       | DA / INDUKSI<br>nduksi                         | Y               |                   |                                                        |
| E:N                                                                         | MAKLUMAT KURSUS<br>PENGECUALIAN KURSUS PROGRAM<br>Mendapat Pengecualian Program Trans<br>1.1 No. Rujukan Surat<br>1.2 Tarikh Surat Pengecualian                                                                                                    | formasi Minda / Kursus I<br>kpm/2547<br>01/06/2014                                                                                 | DA / INDUKSI<br>nduksi                         |                 |                   |                                                        |
| E:N<br>1.0                                                                  | MAKLUMAT KURSUS<br>PENGECUALIAN KURSUS PROGRAM<br>Mendapat Pengecualian Program Trans<br>1.1 No. Rujukan Surat<br>1.2 Tarikh Surat Pengecualian<br>SAGI PEMOHON YANG MENDAPAT PEN                                                                                                    | I TRANSFORMASI MINI<br>formasi Minda / Kursus I<br>kpm/2547<br>01/06/2014                                                          | DA / INDUKSI<br>nduksi                         | MINDA / INDUK   | A V<br>KSI, TERUS |                                                        |
| E:N<br>1.0<br>** B<br>KE I<br>2.0                                           | MAKLUMAT KURSUS<br>PENGECUALIAN KURSUS PROGRAM<br>Mendapat Pengecualian Program Trans<br>1.1 No. Rujukan Surat<br>1.2 Tarikh Surat Pengecualian<br>BAGI PEMOHON YANG MENDAPAT PEN<br>TIRDUKSI UMUM                                                                                                    | I TRANSFORMASI MINI<br>formasi Minda / Kursus I<br>kpm/2547<br>01/06/2014                                                          | DA / INDUKSI<br>nduksi                         |                 | A V<br>XSI, TERUS |                                                        |
| E:N<br>1.0<br>*** B<br>KE I<br>2.0<br>3.0                                   | MAKLUMAT KURSUS PENGECUALIAN KURSUS PROGRAM Mendapat Pengecualian Program Trans 1.1 No. Rujukan Surat 1.2 Tarikh Surat Pengecualian BAGI PEMOHON YANG MENDAPAT PEN TTEM 4.0 INDUKSI UMUM PROGRAM TRANSFORMASI MINDA                                                                                                    | I TRANSFORMASI MINI<br>formasi Minda / Kursus I<br>kpm/2547<br>01/06/2014                                                          | DA / INDUKSI<br>nduksi<br>PROGRAM TRANSFORMASI | E MINDA / INDUK | A V<br>KSI, TERUS |                                                        |
| E:N<br>1.0<br>** E<br>KE I<br>2.0<br>3.0<br>4.0                             | MAKLUMAT KURSUS         PENGECUALIAN KURSUS PROGRAM         Mendapat Pengecualian Program Trans         1.1       No. Rujukan Surat         1.2       Tarikh Surat Pengecualian         SAGI PEMOHON YANG MENDAPAT PENTEM 4.0         INDUKSI UMUM         PROGRAM TRANSFORMASI MINDA         Salinan Sijil-Sijil Kursus Yang Berkena                                                       | I TRANSFORMASI MINI<br>formasi Minda / Kursus I<br>kpm/2547<br>01/06/2014<br>NGECUALIAN KURSUS I                                   | DA / INDUKSI<br>nduksi                         | I MINDA / INDUK | A V<br>SI, TERUS  |                                                        |
| E : N<br>1.0<br>** B<br>KE I<br>2.0<br>3.0<br>4.0                           | MAKLUMAT KURSUS         PENGECUALIAN KURSUS PROGRAM         Mendapat Pengecualian Program Trans         1.1       No. Rujukan Surat         1.2       Tarikh Surat Pengecualian         3AGI PEMOHON YANG MENDAPAT PENTEM 4.0         INDUKSI UMUM         PROGRAM TRANSFORMASI MINDA         Salinan Sijil-Sijil Kursus Yang Berkena                                                       | I TRANSFORMASI MINI<br>formasi Minda / Kursus I<br>kpm/2547<br>01/06/2014<br>NGECUALIAN KURSUS I                                   | DA / INDUKSI<br>nduksi                         | E MINDA / INDUK | a V<br>csi, terus |                                                        |
| E : N<br>1.0<br>** E<br>KE I<br>2.0<br>3.0<br>4.0                           | MAKLUMAT KURSUS PENGECUALIAN KURSUS PROGRAM Mendapat Pengecualian Program Trans 1.1 No. Rujukan Surat 1.2 Tarikh Surat Pengecualian BAGEI PEMOHON YANG MENDAPAT PEN BAGEI PEMOHON YANG MENDAPAT PEN TTEM 4.0 INDUKSI UMUM PROGRAM TRANSFORMASI MINDA Salinan Sijil-Sijil Kursus Yang Berkena                                                                                                | I TRANSFORMASI MINI<br>formasi Minda / Kursus I<br>kpm/2547<br>01/06/2014<br>NGECUALIAN KURSUS I                                   | DA / INDUKSI<br>nduksi                         | I MINDA / INDUK | A V<br>SI, TERUS  |                                                        |
| E : N<br>1.0<br>*** B<br>KE I<br>2.0<br>3.0<br>4.0<br>Dised                 | WAKLUMAT KURSUS         PENGECUALIAN KURSUS PROGRAM         Mendapat Pengecualian Program Trans         1.1       No. Rujukan Surat         1.2       Tarikh Surat Pengecualian         3AGI PEMOHON YANG MENDAPAT PENTETEM 4.0         INDUKSI UMUM         PROGRAM TRANSFORMASI MINDA         Salinan Sijil-Sijil Kursus Yang Berkena         diakan oleh         a Penyedia:       Rosmi | I TRANSFORMASI MINI<br>formasi Minda / Kursus I<br>kpm/2547<br>01/06/2014<br>NGECUALIAN KURSUS I<br>an:                            | DA / INDUKSI<br>nduksi                         | I MINDA / INDUK | A V<br>SSI, TERUS | 6.Maklumat perakuan                                    |
| E: N<br>1.0<br>*** E<br>KE I<br>2.0<br>3.0<br>4.0<br>Disec<br>Nama<br>Tarik | MAKLUMAT KURSUS PENGECUALIAN KURSUS PROGRAM Mendapat Pengecualian Program Trans 1.1 No. Rujukan Surat 1.2 Tarikh Surat Pengecualian AGI PEMOHON YANG MENDAPAT PEN TTEM 4.0 INDUKSI UMUM PROGRAM TRANSFORMASI MINDA Salinan Sijil-Sijil Kursus Yang Berkenaa diakan oleh a Penyedia: Rosmi kh Cipta: 01/06                                                                                   | I TRANSFORMASI MINI<br>formasi Minda / Kursus I<br>kpm/2547<br>01/06/2014<br>NGECUALIAN KURSUS I<br>an:<br>bin Abd. Razak<br>'2017 | DA / INDUKSI<br>nduksi                         |                 | A V<br>(SI, TERUS | 6.Maklumat perakuan<br>pegawai penyedia                |

# Rajah 14 (b) : Pelanjutan Tempoh Percubaan – Maklumat perakuan

|                                                    | Disema            | oleh                                      |                                                    | 7                                      |                                                                     |         |                                                                |
|----------------------------------------------------|-------------------|-------------------------------------------|----------------------------------------------------|----------------------------------------|---------------------------------------------------------------------|---------|----------------------------------------------------------------|
|                                                    | Nama P            | nyemak:                                   | Mohd Fauzi M                                       | inal                                   |                                                                     |         |                                                                |
|                                                    | Tarikh            | emakan:                                   | 02/06/2017                                         |                                        |                                                                     | •       | 7.Maklumat perakuan                                            |
|                                                    | Catatar           | Penyemak:                                 | kemaskini                                          |                                        |                                                                     |         | negawai penyemak                                               |
|                                                    | Peraku            | n Penyemak                                |                                                    |                                        |                                                                     |         | peganai penyeman                                               |
|                                                    | SAYA<br>PERMOH    | TELAH MENYEMAK SEM<br>DNAN TERSEBUT BOLEI | UA DOKUMEN YANG DISEDIA<br>H DIPERAKUKAN KEPADA SU | KAN OLEH PENYEDIA<br>RUHANJAYA PERKHID | ADALAH BETUL DAN TERATUR. DENGAN INI SAYA MENCA<br>MATAN PELAJARAN. | DANGKAN |                                                                |
|                                                    |                   |                                           |                                                    |                                        |                                                                     |         |                                                                |
|                                                    | SAYA              | DAPATI SEMUA DOKUM                        | EN BETUL DAN TERATUR. DI                           | ENGAN INI SAYA MEM                     | PERAKUKAN PERMOHONAN PELANJUTAN TEMPOH PERCU                        | BAAN.   |                                                                |
|                                                    | Catatar           | Pindaan oleh Peraku                       | kepada Penvemak:                                   |                                        |                                                                     |         | -                                                              |
| 9.Tandakan (<br>perakuan dok                       | /) untuk<br>kumen |                                           |                                                    |                                        | •                                                                   | 8.1     | Masukkan catatan pindaan<br>untuk tindakan pegawai<br>penyemak |
| "Memperaku                                         | "                 | Kemaskini                                 | Kembalikan kepada Penyen                           | nak Hantar ke SP                       | P Reset Semula j≡ Lihat Senarai Peti Peraku                         | L       |                                                                |
|                                                    |                   |                                           |                                                    |                                        |                                                                     | 1       |                                                                |
| 10.Klik "Kemaskini"<br>untuk menyimpan<br>maklumat |                   |                                           | 11.Klik "Ken<br>kepada<br>Penyem<br>tindaka        | nbalikan<br>ak" untuk                  | 12. Klik "Hantar ke SPP"<br>untuk perakuan dihantar<br>kepada SPP   |         | Paparan Terbaik                                                |
|                                                    |                   |                                           | tinuakai                                           | pindaan                                |                                                                     |         |                                                                |

Rajah 14 (c) : Pelanjutan Tempoh Percubaan – Perakuan Pegawai Peraku

#### **10. MODUL PEMBERIAN TARAF BERPENCEN**

# 10.1 Pengawai Penyedia

1. Log masuk sistem ePROPER dan halaman utama dipaparkan apabila berjaya masuk.

|                                               | Sistem Proses Perkhidmatan (ePROPER)                                                                                                    | No. Kad Pengenalan Baru :                | Contoh: 830101012001 | 1.Masukk<br>No.Kad |
|-----------------------------------------------|----------------------------------------------------------------------------------------------------|------------------------------------------|----------------------|--------------------|
| 5<br> <br> <br> <br> <br> <br> <br> <br> <br> | nsemi erkobek merupakan istemi yang uluangunkan oleh Sudulanjaya Perkindinatan Pelajaran (SPP)<br>aggi membolehkan Ketua Jabatan di semua peringkat agendi di bawah kementerian Pendidikan<br>Aalaysia (KPM) dan Kementerian Pendidikan Tinggi (KPT) untuk memperakukan secara dalam talian<br>aggi urusan perkhidmatan yang berkaitan dengan Pengesahan Pelantikan Tetap (PPT), Pengesahan<br>Dalam Perkhidmatan (PDP), Pelanjutan Tempoh Percubaan (PTP) dan Pemberian Taraf Berpencen<br>PTB) kepada SPP. | Kata Laluan Pengguna :<br>Ø Log Masuk at | au Lupa Kata Laluan  | Pengen             |
| F<br>A<br>t                                   | vekeliling Suruhanjaya Perkhidmatan Pelajaran Bilangan 5 Tahun 2018 'Pelaksanaan Sistem ePROPER',<br>Aanual Pengguna Sistem ePROPER dan Borang Pendaftaran ID Pengguna Sistem ePROPER boleh dimuat<br>urun di sini.                                                                                                    | <b>↑</b>                                 |                      | Kata lal           |
|                                               | The ePROPER System is a system developed by the Education Services Commission to enable the Head<br>of Department at all level of the agencies under the Ministry of Education Malaysia (MOE) and<br>Ministry of Higher Education to approve via online matters relating to Confirmation of Appointment,<br>Confirmation in Service, Extension of Probation Period and Conferment of Pensionable Status.                                                                                                    | 3.Klik "Log N                            | lasuk"               |                    |
| F                                             | ekeliling Suruhanjaya Perkhidmatan Pelajaran Bilangan 5 Tahun 2018 'Pelaksanaan Sistem ePROPER',<br>Janual Pengguna Sistem ePROPER and Borang Pendaftaran ID Pengguna Sistem ePROPER can be<br>Jownload here.                                                                                                    |                                          |                      |                    |

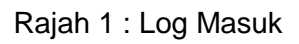

2. Di menu halaman utama, klik butang "Klik Di Sini".

|                   |                                           |                                                                                                    |                                                                                                    |                                                                                   |                                                                                                    |                                                                                                    | 🏛 SMK ТАТАЦ 👻 | 💄 ROSMI BIN ABD. RAZAK (PENYEDIA) 👻 |
|-------------------|-------------------------------------------|----------------------------------------------------------------------------------------------------|----------------------------------------------------------------------------------------------------|-----------------------------------------------------------------------------------|----------------------------------------------------------------------------------------------------|----------------------------------------------------------------------------------------------------|---------------|-------------------------------------|
| <u>ک</u> ک        | Portal Rasmi<br>SURUHAN<br>"Dinamik, Efel | JAYA PERKHIDMATA                                                                                                    | N PELAJARAN MALA                                                                                                    | /SIA                                                                              |                                                                                                    |                                                                                                    |               |                                     |
| 🖶 Halaman Utama 💷 | Statistik 🔒 Cetakan Sur                   | at Pengesahan Perkhidmatan                                                                                                    | 🐨 Rakan Strategik SPP                                                                                                    | Soalan Lazim                                                                      | 🔿 Log Keluar                                                                                                    |                                                                                                    |               |                                     |
|                   |                                           | Hataman Utana     Alaman Utana     Alaman Utana | A contract of the second of the second of th | proses<br>telah<br>swatan<br>dipers<br>dipers<br>relan<br>tidak<br>melan<br>tidak | <image/> <section-header><section-header><text><text><text><text></text></text></text></text></section-header></section-header> | <image/> <section-header><section-header><section-header><section-header><text></text></section-header></section-header></section-header></section-header> | €-[           | Klik butang<br>"Klik Di Sini"       |

Rajah 2 : Halaman Utama

- 3. Carian rekod pegawai berdasarkan kemasukan Nombor Kad Pengenalan.
- i) Kemasukan

| Halaman Utama 🖬 Statis | Portal Rasmi<br>SURUHANJAYA PER<br>"Dinamik, Efektif dan Berinti<br>tik 🖨 Cetakan Surat Pengesaha | RKHIDMATAN PELAJARAN MALAYSIA<br>gyrift<br>m Perikhidmatan 📽 Rakan Strategik SPP 🛛 Soalan Lazim 🖉 Log Keluar                                                                                                    | 🏦 SMK TATAU, BINTULU 👻 👤 ROSMI BIN AI               | 3D. RAZAK (PENYEDIA) |
|------------------------|---------------------------------------------------------------------------------------------------|----------------------------------------------------------------------------------------------------|-----------------------------------------------------|----------------------|
|                        | Halaman Utama / Pembe<br>No. Kad Pengenalan:                                                      | rrlan Taraf Berpencen / Carlan • (Contoh : 811223715670)                                                                                                    | 1.Masukkan Nombor<br>Kad Pengenalan                 |                      |
|                        | Jawatan / Skim:                                                                                   | Sila Pilih      Pegawai berikut hendaklah mengemukakan perakuan secara manual (hardcopy) ke<br>Suruhanjaya:<br>(i) Kumpulan Pelaksana (Gred 1-16) yang dilantik di bawah pewakilan kuasa Suruh<br>(ii) Terlibat dengan opsyen pertukaran pelantikan yang belum dishakan dalam peri<br>terdahulu dan belum memeruhi syarat skim perkihidmatan baharu; dan<br>(iii) Grades dalam percikidine tatatertih karu telah dilebashan hukumon tatatertih. | 2.Klik butang senarai<br>dan pilih Jawatan/<br>Gred |                      |
|                        |                                                                                                   | 3.Klik "Teruskan"                                                                                                    |                                                     |                      |
|                        | Soalan Lazim                                                                                      | Copyright@2017 Suruhanjaya Perkhidmatan Pelajaran<br>Penafian   Dasar Privasi   Dasar Keselamatan ICT   Hubungi Kami                                                                                                    | Paparan Terbaik                                     |                      |

Rajah 3 : Pemberian Taraf Berpencen – Carian Rekod

4. Paparan Profil Pegawai dan Maklumat Permohonan

|   | Jausuk              | Cecaran Salat Pengesanan Penyihumatan 👕 🖀 Kakali :                          |                                                              |                    |             |   |                           |
|---|---------------------|-----------------------------------------------------------------------------|--------------------------------------------------------------|--------------------|-------------|---|---------------------------|
|   |                     | A Halaman Utama / Pemberian Taraf Berpencen /                               | Kemasukan                                                    |                    |             |   |                           |
|   |                     |                                                                             |                                                              |                    |             |   |                           |
|   |                     | No. Rujukan Kem / Jab / PPD / Sek                                           | KPM/12/785/A1                                                | 1.Masukkan Rujukan |             |   |                           |
|   |                     | Nama Penuh                                                                  |                                                              | Jabatan            | (mandatori) |   |                           |
|   |                     | No. Kad Pengenalan                                                          | 870320295178                                                 |                    |             |   |                           |
|   |                     | Jawatan / Gred                                                              | PEGAWAI PERKHIDMATAN PENDIDIKAN GRED DG41                    |                    |             |   |                           |
|   |                     | Tarikh Pengesahan Pelantikan Tetap                                          | 20/01/2014                                                   |                    |             |   |                           |
|   |                     | Tarikh Pengesahan Dalam Perkhidmatan                                        | 01/08/2015 🗮 *                                               |                    |             |   |                           |
|   |                     | Pilihan Opsyen Pencen                                                       | Pencen                                                       |                    |             |   |                           |
|   |                     | Tempat Bertugas                                                             | SMK TATAU                                                    |                    |             |   |                           |
| Ť | di Ja               | adual Kelima dan layak diberi taraf sel<br>0.                               | pagai pegawai berpencen mengikut Akta Pencen                 |                    |             |   | 2 Mesei akan dinanar      |
| 2 | Pera<br>1/20        | skuan Pemberian Taraf Berpencen olel<br>D12.   Muat Turun Jadual Keenam P.U | n Ketua Jabatan mengikut Jadual Keenam P.U.(A<br>.(A) 1/2012 | 4)                 | *           | - | sekiranya maklumat        |
|   | 2.1                 | Tarikh Perakuan PTB - Jadual Keenan                                         | n P.U (A) 1/2012: Rujukan                                    |                    |             | * | dimasukkan ( <b>manda</b> |
|   | . Ken               | <b>yataan Perkhidmatan</b><br>ahkan bahawa Kenyataan Perkhidmata            | n telah disemak dan dikemaskini mengikut                     |                    | *           |   |                           |
| 3 | Disa<br>pera        | aturan berkuat kuasa                                                        |                                                              |                    |             | - | 4 Kemaskini maklı         |
| 3 | Disa<br>pera<br>3.1 | uuran berkuat kuasa<br>Cuti Tanpa Gaji (Dalam Tempoh 3 Ta                   | hun Dari Tarikh Pengesahan Pelantikan Tetap)                 |                    | Tiada 🔻 *   | • | cuti jika berkaitan       |

Rajah 4(b) : Pemberian Taraf Berpencen – Kemasukan Maklumat

- 5. Paparan untuk melihat semula rekod atau mengemaskini maklumat pegawai
- ii) Kemaskini

|                 |               |                                                                                     |                                     |                               |          | 🏦 SMK TATAU 👻           | L ROSMI BIN        | ABD. RAZAK (PENYEDIA) 👻    |
|-----------------|---------------|-------------------------------------------------------------------------------------|-------------------------------------|-------------------------------|----------|-------------------------|--------------------|----------------------------|
| <b>B</b>        | SP            | Portal Rasmi<br>SURUHANJAYA PERKHIDMATAN PEL<br>"Dinamik, Efektif dan Berintegrit!" | AJARAN MALAYSIA                     |                               |          |                         |                    |                            |
| 🖷 Halaman Utama | .al Statistik | 🖨 Cetakan Surat Pengesahan Perkhidmatan 🛛 😤 Ra                                      | ıkan Strategik SPP 🛛 🛛 Soalan Lazim | Ů Log Keluar                  |          |                         |                    |                            |
|                 |               | 🔚 Halaman Utama 🥖 Pemberian Taraf Berpenc                                           | en / Kemaskini / Senarai Permohonar | n Pemberian Taraf Berpencen   | _        | Kemasukan               |                    |                            |
|                 |               | Nama Pe                                                                             | nuh :                               |                               |          | Kemasukan               | ſ                  |                            |
|                 |               | No. Kad Pengen.                                                                     | Cari                                |                               |          | Kemaskini<br>Peti Pinda |                    | 1.Klik peti<br>"Kemaskini" |
|                 |               | Paparan 10 V rekod                                                                  |                                     |                               |          |                         |                    |                            |
|                 |               | # 🔺 Nama Penuh                                                                      | No. Kad<br>Pengenalan               |                               | Tindakan | 2 Klik ik               | on non             | sel untuk                  |
|                 |               | UMI NAZIHAH BINTI CHE GHANI Dipaparkan 1 - 1 drpd. 1 rekod                          | 870320295178 PEGAWAI PERKHIDMA      | TAN PENDIDIKAN GRED DG41      |          | kema                    | skini ma           | aklumat ; atau             |
|                 |               | Soalan Lazim                                                                        | Copyright©2017 Suruhanjaya          | a Perkhidmatan Pelajaran      | Т        | 3.Klik ik<br>mema       | on kant<br>aparkan | a untuk<br>I maklumat      |
|                 |               | <b>Q</b>                                                                            | Penafian   Dasar Privasi   Dasar Ki | eselamatan ICT   Hubungi Kami | 0        |                         |                    |                            |

Rajah 5 : Pemberian Taraf Berpencen – Senarai Rekod Kemaskini

a) Profil Pegawai

|                                                                           | Statistik                                                                                                    | 🖨 Cetakan Surat Pengesahan Perkhidmatan                                                                                                    | 🖀 Rakan Strategik SPP 🛛 😨 Soalan Lazim 🖱 Log Keluar                                                                                                    |                                                                                                    |            |                |
|---------------------------------------------------------------------------|----------------------------------------------------------------------------------------------------|----------------------------------------------------------------------------------------------------|----------------------------------------------------------------------------------------------------|----------------------------------------------------------------------------------------------------|------------|----------------|
|                                                                           | _                                                                                                    | 🕈 Halaman Utama 🥢 Pemberian Taraf                                                                                                    | Berpencen / Kemaskini / Kemaskini                                                                                                    |                                                                                                    |            |                |
|                                                                           |                                                                                                    | A : PROFIL PEGAWAI                                                                                                    |                                                                                                    |                                                                                                    | Kemasukan  |                |
|                                                                           |                                                                                                    | No. Rujukan Kem / Jab / PPD /<br>Sek:                                                                                                    | KPM/12/785/A1                                                                                                    | •                                                                                                    | Kemaskini  |                |
|                                                                           |                                                                                                    | Nama Penuh:                                                                                                    | UMI NAZIHAH BINTI CHE GHANI                                                                                                    |                                                                                                    | Peti Pinda |                |
|                                                                           |                                                                                                    | No. Kad Pengenalan:                                                                                                    | 870320295178                                                                                                    |                                                                                                    |            |                |
|                                                                           |                                                                                                    | Jawatan / Gred:                                                                                                    | PEGAWAI PERKHIDMATAN PENDIDIKAN GRED DG41                                                                                                    |                                                                                                    |            |                |
|                                                                           |                                                                                                    | Tarikh Pengesahan Pelantikan<br>Tetap:                                                                                                    | 20/01/2014                                                                                                    |                                                                                                    | 1.Sen      | nak maklumat   |
|                                                                           |                                                                                                    | Tarikh Pengesahan Dalam<br>Perkhidmatan:                                                                                                    | 01/08/2015 📾 *                                                                                                    |                                                                                                    | peg        | gawai          |
|                                                                           |                                                                                                    | Pilihan Opsyen Pencen:                                                                                                    | Pencen                                                                                                    |                                                                                                    |            |                |
|                                                                           |                                                                                                    | Tempat Bertugas:                                                                                                    | SMK TATAU                                                                                                    |                                                                                                    |            |                |
|                                                                           |                                                                                                    |                                                                                                    |                                                                                                    |                                                                                                    |            |                |
| B: P                                                                      | MAKLUMA                                                                                                    | AT PERMOHONAN<br>EN YANG DIPERLUKAN                                                                                                    |                                                                                                    | R                                                                                                    |            |                |
| <b>B: 1</b><br><b>BIL</b><br>1.                                           | AKLUMA<br>DOKUM<br>Pegawai<br>di Jadual<br>1980.                                                               | AT PERMOHONAN<br>EN YANG DIPERLUKAN<br>telah menolak SKIM KUMPULA<br>I Kelima dan layak diberi taraf se                                                                                                    | N WANG SIMPANAN PEKERJA (KWSP) seperti<br>bagai pegawai berpencen mengikut Akta Pencen                                                                                                    | <b>⊗</b><br>×                                                                                                    |            |                |
| B: 1<br>BIL<br>1.<br>2.                                                   | ARKLUMA<br>DOKUM<br>Pegawai<br>di Jadual<br>1980.<br>Perakuar<br>1/2012.                                       | AT PERMOHONAN<br>EN YANG DIPERLUKAN<br>telah menolak SKIM KUMPULA<br>I Kelima dan layak diberi taraf se<br>n Pemberian Taraf Berpencen ole                                                                                                    | N WANG SIMPANAN PEKERJA (KWSP) seperti<br>bagai pegawai berpencen mengikut Akta Pencen<br>h Ketua Jabatan mengikut Jaduai Keenam P.U.(A)                                                                           | <ul> <li>✓ ×</li> <li>✓ ×</li> </ul>                                                                                     |            |                |
| <b>B: 1</b><br><b>BIL</b><br>1.<br>2.                                     | ARKLUMA<br>Pegawai<br>di Jadual<br>1980.<br>Perakuar<br>1/2012.<br>2.1 Tari                                    | AT PERMOHONAN<br>EN YANG DIPERLUKAN<br>telah menolak SKIM KUMPULA<br>I Kelima dan layak diberi taraf se<br>n Pemberian Taraf Berpencen ole<br>kh Perakuan PTB - Jadual Keenar                                                                          | N WANG SIMPANAN PEKERJA (KWSP) seperti<br>bagai pegawai berpencen mengikut Akta Pencen<br>h Ketua Jabatan mengikut Jadual Keenam P.U.(A)<br>n P.U (A) 1/2012: Rujukan                                              | <ul> <li>✓ *</li> <li>✓ *</li> <li>12/09/2017</li> </ul>                                                                 | <u> </u>   |                |
| <ul> <li>B: 1</li> <li>BIL</li> <li>1.</li> <li>2.</li> <li>3.</li> </ul> | AKLUMA<br>Pegawai<br>di Jadual<br>1980.<br>Perakuan<br>1/2012.<br>2.1 Taril<br>Kenyata<br>Disahkan<br>peratura | AT PERMOHONAN<br>EN YANG DIPERLUKAN<br>telah menolak SKIM KUMPULA<br>I Kelima dan layak diberi taraf se<br>n Pemberian Taraf Berpencen ole<br>kh Perakuan PTB - Jadual Keenar<br>aan Perkhidmatan<br>n bahawa Kenyataan Perkhidmata<br>n berkuat kuasa | N WANG SIMPANAN PEKERJA (KWSP) seperti<br>bagai pegawai berpencen mengikut Akta Pencen<br>h Ketua Jabatan mengikut Jadual Keenam P.U.(A)<br>m P.U (A) 1/2012: Rujukan<br>an telah disemak dan dikemaskini mengikut | <ul> <li>✓</li> <li>✓</li> <li>✓</li> <li>✓</li> <li>✓</li> <li>✓</li> <li>✓</li> <li>✓</li> <li>✓</li> <li>✓</li> </ul> | ) iii *    | 2.Kemaskini ma |

Rajah 5 (a): Pemberian Taraf Berpencen – Senarai Rekod Kemaskini

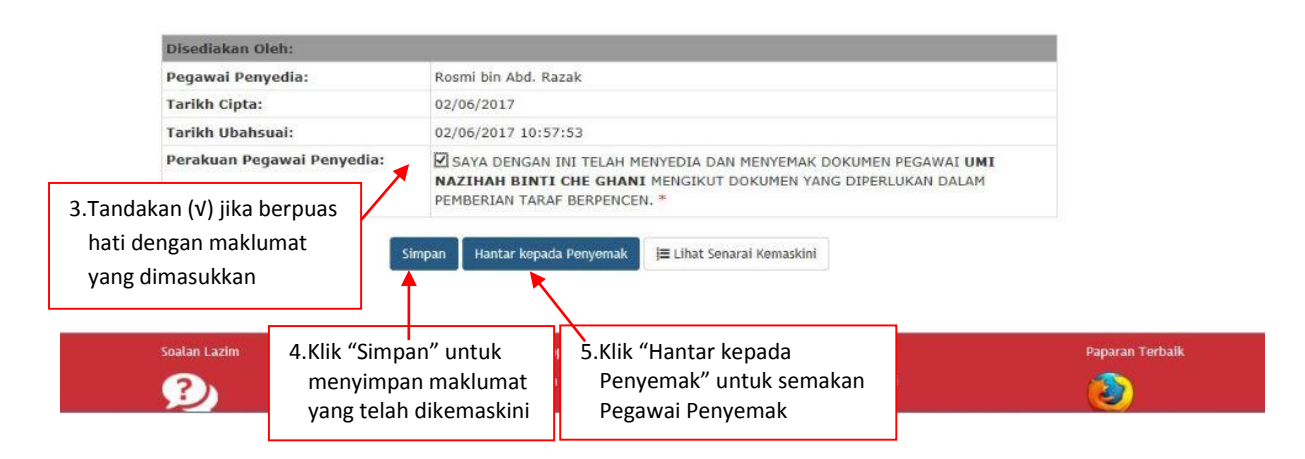

Rajah 5 (b): Pemberian Taraf Berpencen – Senarai Rekod Kemaskini

6. Paparan untuk meminda maklumat pengawai yang dihantar semula oleh Pegawai Penyemak

iii) Peti Pinda

|                 |               |                                                                                              |                       |                          |                               |     | 🏦 SMK TATAU 👻 | ROSMI BIN AB | D. RAZAK (PENYEDIA) 👻 |
|-----------------|---------------|----------------------------------------------------------------------------------------------|-----------------------|--------------------------|-------------------------------|-----|---------------|--------------|-----------------------|
|                 | SP            | Portal Rasmi<br>SURUHANJAYA PERKHIDMATAN PEL<br>"Dinamik, Efektif dan Berintegrit <u>i</u> " | AJARAN MAL            | AYSIA                    |                               |     |               |              |                       |
| 🖨 Halaman Utama | .al Statistik | 🖶 Cetakan Surat Pengesahan Perkhidmatan 🛛 😁 P                                                | akan Strategik SPP    | 🛛 😨 Soalan Lazim         | 🖒 Log Keluar                  |     |               |              |                       |
|                 |               | 🗮 Halaman Utama / Pemberian Taraf Berper                                                     | cen / Kemaskini       | / Senarai Permohonan     | Pemberian Taraf Berpencen     |     |               |              |                       |
|                 |               | Nama P                                                                                       | enuh :                |                          |                               |     | Kemasukan     |              |                       |
|                 |               | No. Kad Penger                                                                               | ialan :               |                          |                               |     | Kemaskini     |              | 1.Klik "Peti          |
|                 |               | Panaran 10 V rekod                                                                           | Cari                  |                          |                               |     | Peti Pinda    |              | Pinda"                |
|                 |               | # Nama Penuh                                                                                 | No. Kad<br>Pengenalan | Jawatan / Gred           |                               |     |               |              |                       |
|                 |               | 1. UMI NAZIHAH BINTI CHE GHANI                                                               | 870320295178          | PEGAWAI PERKHIDMA        | TAN PENDIDIKAN GRED DG41      | ٩./ | 2.Klik iko    | on pensel    | untuk<br>umat : atau  |
|                 |               | Dipaparkan 1 - 1 drpd. 1 rekod                                                               |                       |                          |                               | 1   | Keillas       |              | umat, atau            |
|                 |               |                                                                                              |                       |                          |                               | _   | 3.Klik iko    | on tindak    | an untuk<br>Vaklumat  |
|                 |               | Soalan Lazim                                                                                 | Сору                  | right©2017 Suruhanjaya   | ı Perkhidmatan Pelajaran      | P   | at Hiema      | рагкан п     | lakiumat              |
|                 |               | <b>Q</b>                                                                                     | Penafian              | Dasar Privasi   Dasar Ke | eselamatan ICT   Hubungi Kami | (   | ۷             |              |                       |

Rajah 6 : Pelanjutan Tempoh Percubaan : Peti Pinda

# CONTRACTOR CONTRACTOR

| n Utama | .al Statistik | 🖶 Cetakan Surat Pengesahan Perkhidmatan                                                                  | 📸 Rakan Strategik SPP 🛛 🛛 Soalan Lazim 🖞 Log Keluar                                                     |            |                |                         |
|---------|---------------|----------------------------------------------------------------------------------------------------|----------------------------------------------------------------------------------------------------|------------|----------------|-------------------------|
|         |               | 🕈 Halaman Utama 🥖 Pemberian Tara                                                                         | f Berpencen / Peti Pinda / Kemaskini                                                                    |            |                |                         |
|         |               |                                                                                                    |                                                                                                    |            | ,<br>Kemasukan |                         |
|         |               | A : PROFIL PEGAWAI                                                                                       |                                                                                                    |            |                |                         |
|         |               | No. Rujukan Kem / Jab / PPD /<br>Sek:                                                                    | KPM/12/785/A1                                                                                           | *          | Kemaskini      |                         |
|         |               | Nama Penuh:                                                                                              | UMI NAZIHAH BINTI CHE GHANI                                                                             |            | Peti Pinda     |                         |
|         |               | No. Kad Pengenalan:                                                                                      | 870320295178                                                                                            |            |                |                         |
|         |               | Jawatan / Gred:                                                                                          | PEGAWAI PERKHIDMATAN PENDIDIKAN GRED DG41                                                               |            |                |                         |
|         |               | Tarikh Pengesahan Pelantikan<br>Tetap:                                                                   | 20/01/2014                                                                                              |            |                | 1. Kemaskini maklumat   |
|         |               | Tarikh Pengesahan Dalam<br>Perkhidmatan:                                                                 | 03/08/2015 🗯 *                                                                                          |            |                | berdasarkan catatan     |
|         |               | Pilihan Opsyen Pencen:                                                                                   | Pencen                                                                                                  |            |                | pegawai penyemak        |
|         |               | Tempat Bertugas:                                                                                         | SMK TATAU                                                                                               |            |                | untuk pindaan           |
|         |               |                                                                                                    |                                                                                                    |            |                |                         |
|         |               | B: MAKLUMAT PERMOHONAN                                                                                   |                                                                                                    |            |                |                         |
|         | 1             | BIL DOKUMEN YANG DIPERLUKA                                                                               | N                                                                                                    |            |                |                         |
|         |               | <ol> <li>Pegawai telah menolak SKIM K<br/>di Jadual Kelima dan layak dibe<br/>1980.</li> </ol>           | UMPULAN WANG SIMPANAN PEKERJA (KWSP) seperti<br>il taraf sebagai pegawal berpencen mengikut Akta Pencen | <b>N</b> * |                |                         |
|         |               | 2. Perakuan Pemberian Taraf Berp<br>1/2012.                                                              | encen oleh Ketua Jabatan mengikut Jadual Keenam P.U.(A)                                                 | *          |                |                         |
|         |               | 2.1 Tarikh Perakuan PTB - Jadu                                                                           | al Keenam P.U (A) 1/2012: Rujukan                                                                       | 12/09/2017 | *              |                         |
|         |               | <ol> <li>Kenyataan Perkhidmatan<br/>Disahkan bahawa Kenyataan Per<br/>peraturan berkuat kuasa</li> </ol> | rkhidmatan telah disemak dan dikemaskini mengikut                                                       | <b>N</b> * |                |                         |
|         |               | 3.1 Cuti Tanpa Gaji (Dalam Ter                                                                           | npoh 3 Tahun Dari Tarikh Pengesahan Pelantikan Tetap)                                                   | Tiada 🔻 *  |                | 2 Komackini maklu       |
|         |               | 3.2 Tidak Hadir Bertugas Tanpa<br>Pengesahan Pelantikan Tet                                              | Kebenaran (Dalam Tempoh 3 Tahun Dari Tarikh<br>an)                                                      | Tiada 🔻    |                | 2. Kellidskilli Ilidkit |

#### Rajah 7 (a) : Pemberian Taraf Berpencen - Pindaan

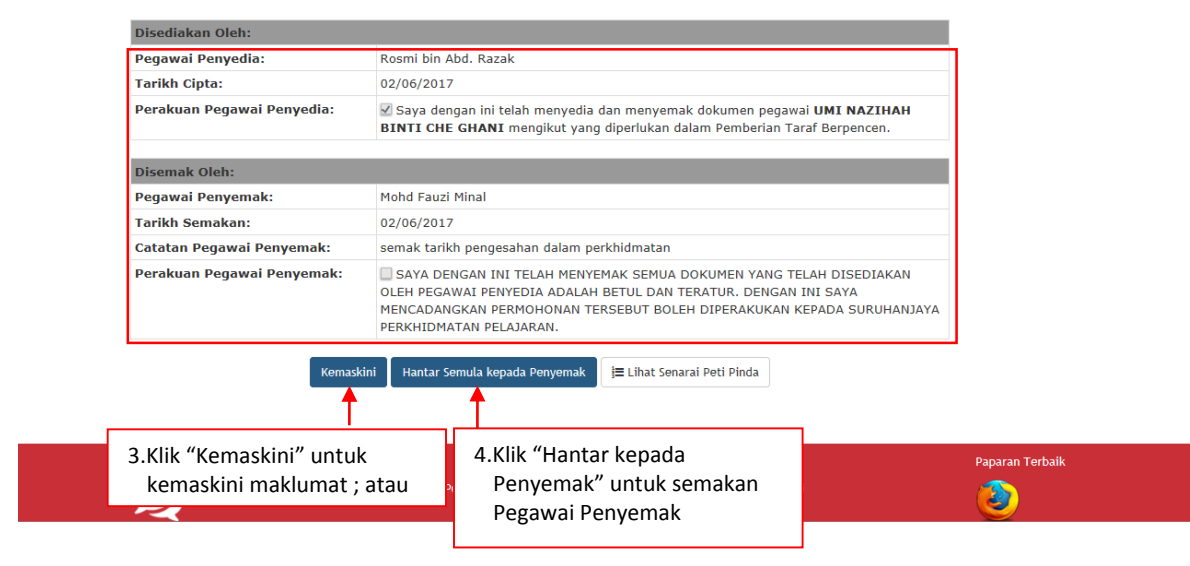

Rajah 7 (b) : Pemberian Taraf Berpencen – Pindaan

#### 10.2 Pegawai Penyemak

1. Log masuk sistem ePROPER dan menu halaman utama dipaparkan apabila berjaya masuk.

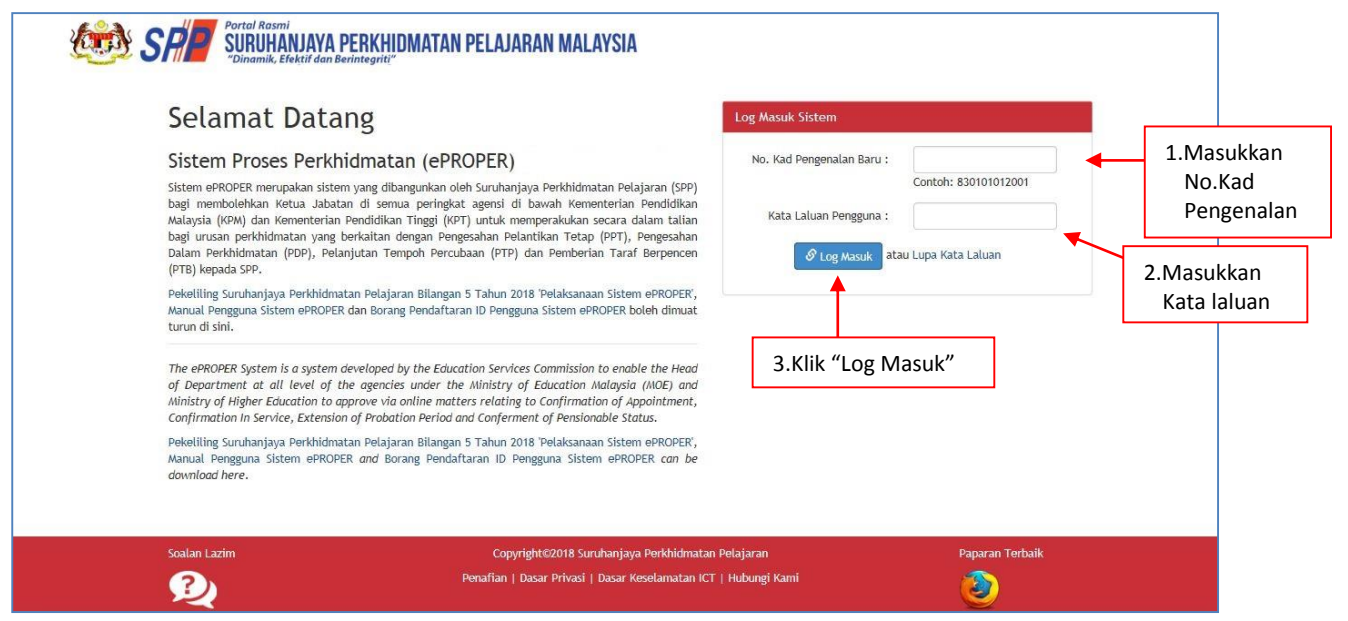

Rajah 8 : Log Masuk

2. Di menu halaman utama, klik butang "Klik Di Sini".

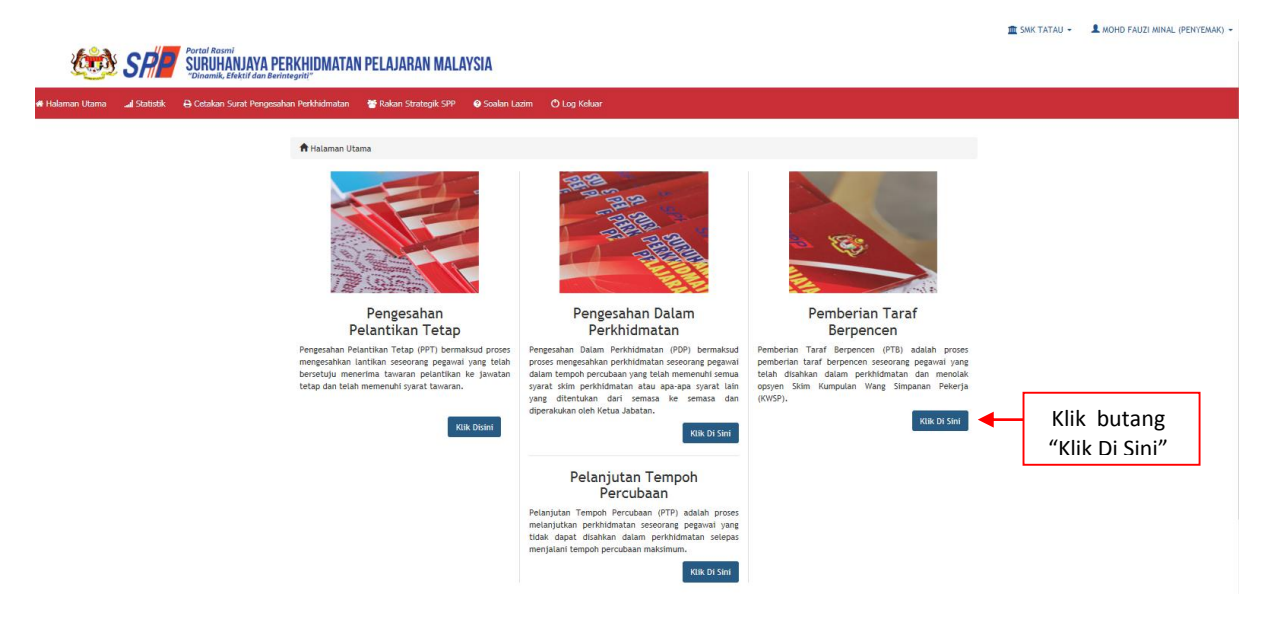

Rajah 9 :Halaman Utama

3. Paparan untuk melihat rekod atau mengemaskini maklumat pegawai yang telah disediakan oleh pegawai penyedia.

|                 |               |                                                                                     |                                                                 |          | 🏛 SMK ТАТАЦ 👻 | ▲ MOHD FAUZI MINAL (PENYEMAK) ▼ |
|-----------------|---------------|-------------------------------------------------------------------------------------|-----------------------------------------------------------------|----------|---------------|---------------------------------|
| ( <b>1</b> )    | SP            | Portal Rasmi<br>SURUHANJAYA PERKHIDMATAN PEL<br>"Dinamik, Elektif dan Berintegriti" | LAJARAN MALAYSIA                                                |          |               |                                 |
| 🏘 Halaman Utama | .al Statistik | 🖨 Cetakan Surat Pengesahan Perkhidmatan 👘 👹 F                                       | Rakan Strategik SPP 🛛 Soalan Lazim 🖞 Log Keluar                 |          |               |                                 |
|                 |               | 🗮 Halaman Utama 🥢 Pemberian Taraf Berper                                            | ncen / Peti Semak Senarai Permohonan Pemberian Taraf Berpencen  |          |               |                                 |
|                 |               | Nama P                                                                              | Venuh :                                                         |          | Kemasukan     |                                 |
|                 |               | No. Kad Penge                                                                       | nalan :                                                         |          | Kemaskini     |                                 |
|                 |               |                                                                                     | Cari                                                            |          | Peti Pinda    |                                 |
|                 |               | Paparan 10 V rekod                                                                  |                                                                 |          | Peti Semak    | 1.Klik "Peti Semak"             |
|                 |               | # 🔺 Nama Penuh                                                                      | No. Kad Jawatan / Gred<br>Pengenalan                            | Tindakan | Peti Peraku   |                                 |
|                 |               | 1. UMI NAZIHAH BINTI CHE GHANI                                                      | 870320295178 PEGAWAI PERKHIDMATAN PENDIDIKAN GRED DG41          | ۹/       | 2.Klik il     | kon pensel untuk                |
|                 |               | Dipaparkan 1 - 1 drpd. 1 rekod                                                      |                                                                 |          | kema          | iskini maklumat; atau           |
|                 |               |                                                                                     |                                                                 |          | 3.Klik iko    | on kanta untuk                  |
|                 |               | Soalan Lazim                                                                        | Copyright©2017 Suruhanjaya Perkhidmatan Pelajaran               | Pa       | mema          | parkan maklumat                 |
|                 |               | 2                                                                                   | Penafian   Dasar Privasi   Dasar Keselamatan ICT   Hubungi Kami |          | 2             |                                 |
|                 |               |                                                                                     |                                                                 |          |               |                                 |

Rajah 10 : Pemberian Taraf Berpencen – Peti Semak

4. Paparan profil pegawai dan maklumat permohonan.

| <u></u>          | "Dinamik, Efe | kțif dan Berintegriti"                                                                       |                                                                                           |               |            |                      |
|------------------|---------------|----------------------------------------------------------------------------------------------|-------------------------------------------------------------------------------------------|---------------|------------|----------------------|
| ama  📶 Statistik | 🔒 Cetakan Su  | rat Pengesahan Perkhidmatan 🛛 \\ \\ ******************************                           | Strategik SPP 🛛 Soalan Lazim 😃 Log Keluar                                                 |               |            |                      |
|                  |               |                                                                                              |                                                                                           |               |            |                      |
|                  | 🕈 Halam       | nan Utama / Pemberian Taraf Berpencen /                                                      | Peti Semak / Kemaskini                                                                    |               |            |                      |
|                  |               |                                                                                              |                                                                                           |               |            |                      |
|                  | A : PROF      | FIL PEGAWAI                                                                                  |                                                                                           |               | Kemasukan  |                      |
| Г                | No. Ruju      | ıkan Kem / Jab / PPD / Sek                                                                   | KSK/12/2017                                                                               | KSK/12/2017 * |            |                      |
|                  | Nama Pe       | enuh                                                                                         | UMI NAZIHAH BINTI CHE GHANI                                                               |               | Peti Pinda |                      |
|                  | No. Kad       | Pengenalan                                                                                   | 870320295178                                                                              |               | Peti Semak | 1 Semak maklumat yan |
|                  | Jawatan       | / Gred                                                                                       | PEGAWAI PERKHIDMATAN PENDIDIKAN GRED DG41                                                 |               |            | dimasukkan oloh      |
|                  | Tarikh P      | engesahan Pelantikan Tetap                                                                   | 20/01/2014                                                                                |               | •          |                      |
|                  | Tarikn P      | engesanan Dalam Perkhidmatan                                                                 | 01/08/2015                                                                                |               |            | pegawai penyemak d   |
|                  | Pilihan C     | Opsyen Pencen                                                                                | Pencen                                                                                    |               |            | kemaskini maklumat   |
| L                | Tempat        | Bertugas                                                                                     | SMK TATAU                                                                                 |               |            | yang mana berkaitan  |
| Г                | 0.4           | MAKI UMAT DERMOHONAN                                                                         |                                                                                           |               |            |                      |
|                  | BIL           | DOKUMEN YANG DIPERLUKAN                                                                      |                                                                                           | ₽             |            |                      |
|                  | 1.            | Pegawai telah menolak <b>SKIM KUMPUI</b><br>di Jadual Kelima dan layak diberi taraf<br>1980. | AN WANG SIMPANAN PEKERJA (KWSP) seperti<br>sebagai pegawai berpencen mengikut Akta Pencen | <u>a</u>      |            |                      |
|                  | 2.            | Perakuan Pemberian Taraf Berpencen o<br>1/2012.                                              | oleh Ketua Jabatan mengikut Jadual Keenam P.U.(A)                                         | ≥ ×           |            |                      |
|                  |               | 2.1 Tarikh Perakuan PTB - Jadual Keer                                                        | aam P.U (A) 1/2012: Rujukan                                                               | 12/09/2017    |            |                      |
|                  | 3.            | Kenyataan Perkhidmatan<br>Disahkan bahawa Kenyataan Perkhidm<br>peraturan berkuat kuasa      | atan telah disemak dan dikemaskini mengikut                                               |               |            |                      |
|                  |               | 3.1 Cuti Tanpa Gaji (Dalam Tempoh 3                                                          | Tahun Dari Tarikh Pengesahan Pelantikan Tetap)                                            | Tiada 🔹 💌     |            |                      |
|                  |               |                                                                                              |                                                                                           |               |            |                      |

Rajah 11(a) : Pemberian Taraf Berpencen : Semakan Pegawai Penyemak

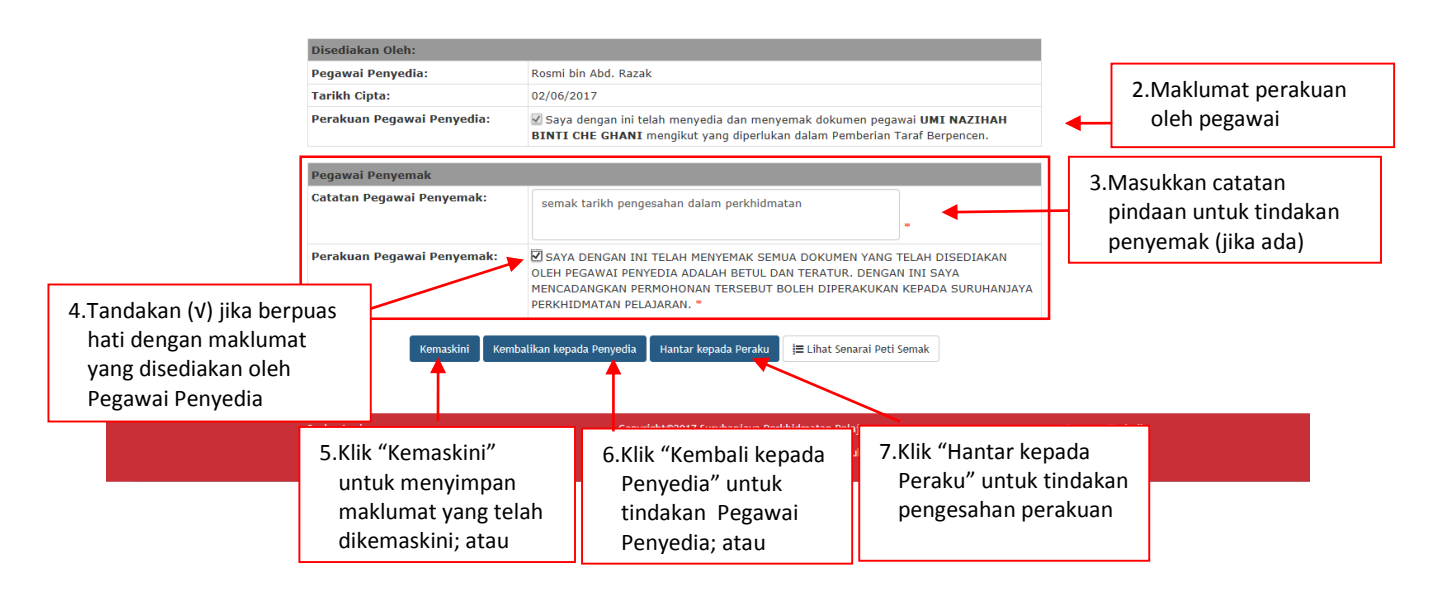

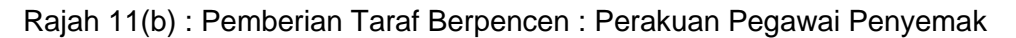

#### 10.3 Pegawai Peraku

1. Log masuk sistem ePROPER dan menu halaman utama dipaparkan apabila berjaya masuk.

| Kata Laluan Pengguna : | 2.Masukkan             |
|------------------------|------------------------|
|                        | Kata laluan            |
|                        | Kata Laluan Pengguna : |

Rajah 12 : Log Masuk

2. Di menu halaman utama, klik butang "Klik Di Sini".

|                                                                                                    |                                                                                                    | m SMK TATAL                                                                                       | AZHAR MUHAMMAD FILOH (PERAKU |
|----------------------------------------------------------------------------------------------------|----------------------------------------------------------------------------------------------------|---------------------------------------------------------------------------------------------------|------------------------------|
| CON SPACE SURUHANJAYA PERKHIDMATAN PELAJARAN MALAYSIA                                                                                                    |                                                                                                    |                                                                                                   |                              |
| -təlaman Utama ⊿İstatistik ⊖ Cetakan Surat Pengesahan Perkhidmatan 😵 Rakan Strategik SPP 💿 Soaları                                                                                                    | Lazim 🔿 Log Keluar                                                                                                    |                                                                                                   |                              |
| contraction were and according to a state where the second second s |                                                                                                    |                                                                                                   |                              |
| 🕈 Halaman Utama                                                                                                    |                                                                                                    |                                                                                                   |                              |
|                                                                                                    |                                                                                                    |                                                                                                   |                              |
| Pengesahan                                                                                                    | Pengesahan Dalam                                                                                                    | Pemberian Taraf                                                                                   |                              |
| Pelantikan letap<br>Pengesahan Pelantikan Tetap (PPT) bermaksud proses                                                                                                    | Pergesahan Dalam Perkhidmatan (PDP) bermaksud                                                                                                    | Pemberian Taraf Berpencen (PTB) adalah proses                                                     |                              |
| mengesahkan lantikan seseorang pegawai yang telah<br>bersetuju menerima tawaran pelantikan ke jawatan                                                                                                    | proses mengesahkan perkhidmatan seseorang pegawai<br>dalam tempoh percubaan yang telah memenuhi semua                                                                                         | pemberian taraf berpencen seseorang pegawai yang<br>telah disahkan dalam perkhidmatan dan menolak |                              |
| tetap dan telan memenuni syarat tawaran.                                                                                                    | syarat skim perkindmatan atau apa-apa syarat lain<br>yang ditentukan dari semasa ke semasa dan<br>diperakukan oleh Ketua labatan                                                              | (KWSP).                                                                                           | Klik butang                  |
| Kiik Disimi                                                                                                    | Klik Di Sini                                                                                                    | Ktik Di Sini                                                                                      | "Klik Di Sini"               |
|                                                                                                    | Pelanjutan Tempoh<br>Percubaan                                                                                                    |                                                                                                   |                              |
|                                                                                                    | Pelanjutan Tempoh Percubaan (PTP) adalah proses<br>melanjutkan perkhidmatan seseorang pegawai yang<br>tidak dapat disahkan dalam perkhidmatan selepas<br>menjalani tempoh percubaan maksimum. |                                                                                                   |                              |
|                                                                                                    | Klik Di Sini                                                                                                    |                                                                                                   |                              |
|                                                                                                    |                                                                                                    |                                                                                                   |                              |

Rajah 13: Halaman Utama

3. Paparan untuk melihat senarai rekod pengawai untuk perakuan.

|                               |                                                                                      |                               |                                           |            | 💼 SMK TATAU 👻            | 👤 AZH          | ar muhammad filoh (peraku) 👻 |
|-------------------------------|--------------------------------------------------------------------------------------|-------------------------------|-------------------------------------------|------------|--------------------------|----------------|------------------------------|
| 🍻 SR 🛛                        | Portal Rasmi<br>SURUHANJAYA PERKHIDMATAN PEL.<br>"Dinamik. Efektif dan Berinteariti" | AJARAN MALAYSIA               |                                           |            |                          |                |                              |
| 🖶 Halaman Utama 🛛 🚚 Statistik | 🖨 Cetakan Surat Pengesahan Perkhidmatan 🛛 😁 Ra                                       | kan Strategik SPP 🛛 🕑 Soa     | lan Lazim 😃 Log Keluar                    |            |                          |                |                              |
|                               | 🔚 Halaman Utama 🥖 Pemberlan Taraf Berpend                                            | en / Peti Peraku / Senara     | i Permohonan Pemberian Taraf Berpencen    |            |                          |                |                              |
|                               | Nama Pe                                                                              | nuh :                         |                                           |            | Kemasukan                |                |                              |
|                               | No. Kad Pengen                                                                       | ılan :                        |                                           |            | Kemaskini                |                |                              |
|                               | Panaran 10 V rekod                                                                   | Cari                          |                                           |            | Peti Pinda<br>Peti Semak |                |                              |
|                               | # Nama Penuh                                                                         | No. Kad Jawatan<br>Pengenalan | / Gred                                    | 👌 Tindakan | Peti Peraku              | ◀              | 1.Klik "Peti Peraku"         |
|                               | 1. UMI NAZIHAH BINTI CHE GHANI                                                       | 870320295178 PEGAWAI          | PERKHIDMATAN PENDIDIKAN GRED DG41         | 91         |                          |                |                              |
|                               | Dipaparkan 1 - 1 drpd. 1 rekod                                                       | 3                             | 3.Klik ikon kanta untuk                   | at         | 2.Klik ik<br>perak       | ion p<br>iu ma | ensel untuk<br>aklumat; atau |
|                               | Soalan Lazim                                                                         | Copyright©2017                | Surunanjaya Perkhidmatan Pelajaran        | Pa         | paran Terbaik            |                |                              |
|                               | <b>2</b>                                                                             | Penafian   Dasar Priva        | si   Dasar Keselamatan ICT   Hubungi Kami |            | <u>&gt;</u>              |                |                              |

Rajah 14 : Pemberian Taraf Berpencen – Peti Peraku

🟦 SMK TATAU - 🌒 AZHAR MUHAMMAD FILOH (PERAKU) +

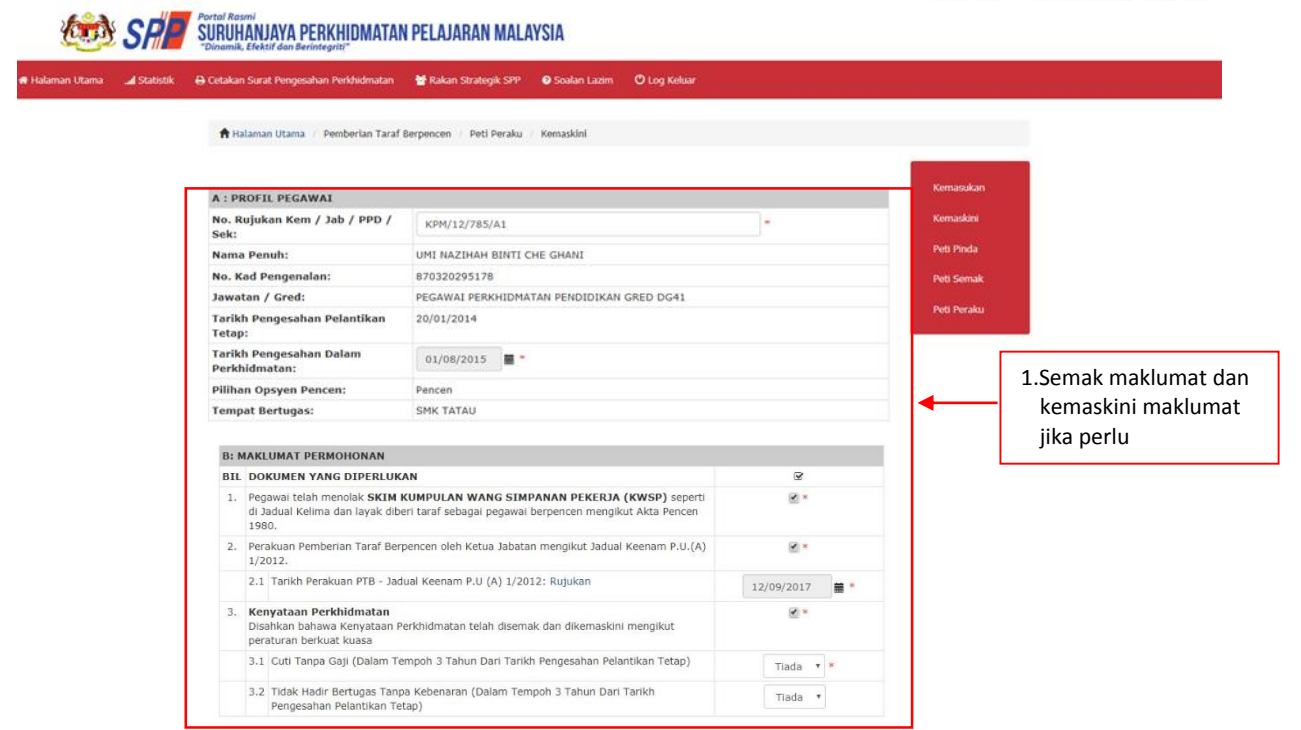

#### Rajah 15 (a) – Pemberian Taraf Berpencen – Maklumat Perakuan

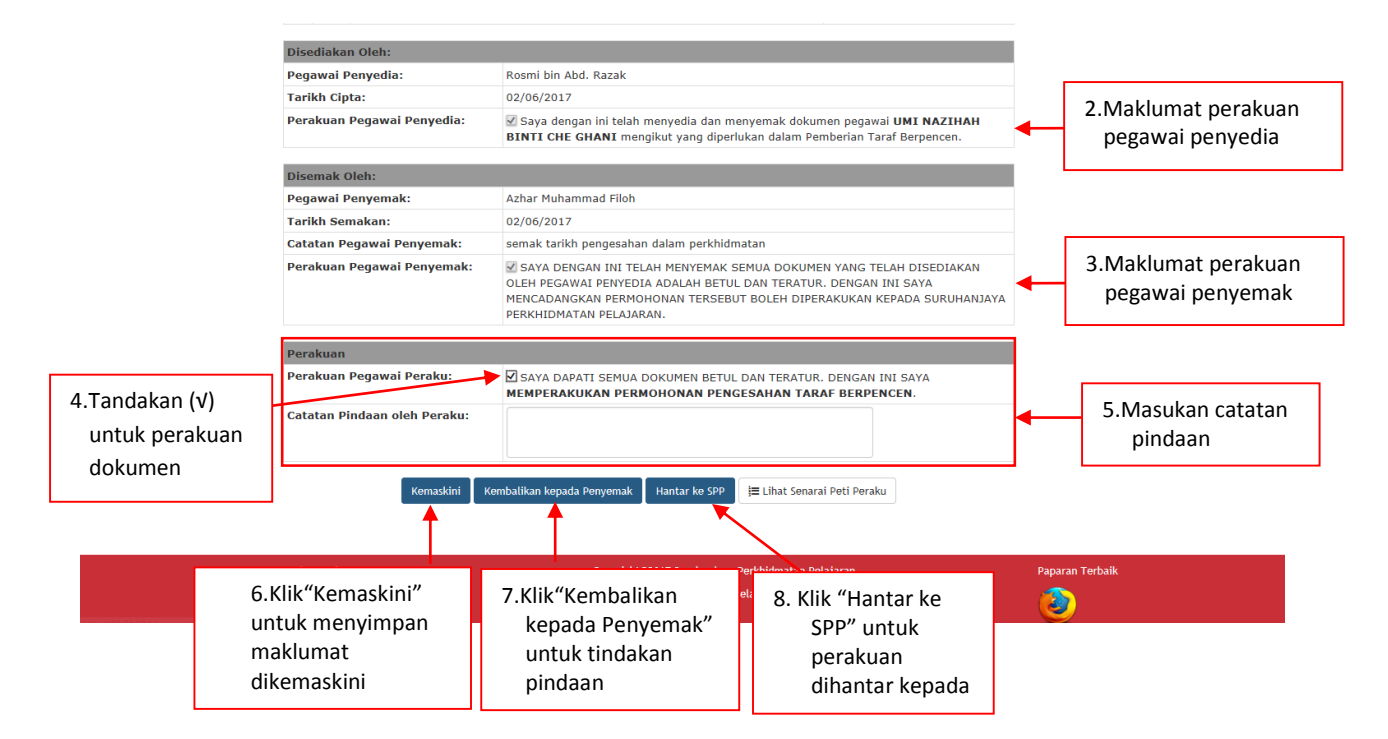

Rajah 15(b) : Pemberian Taraf Berpencen – Perakuan Pegawai Peraku

#### 11. LOG KELUAR

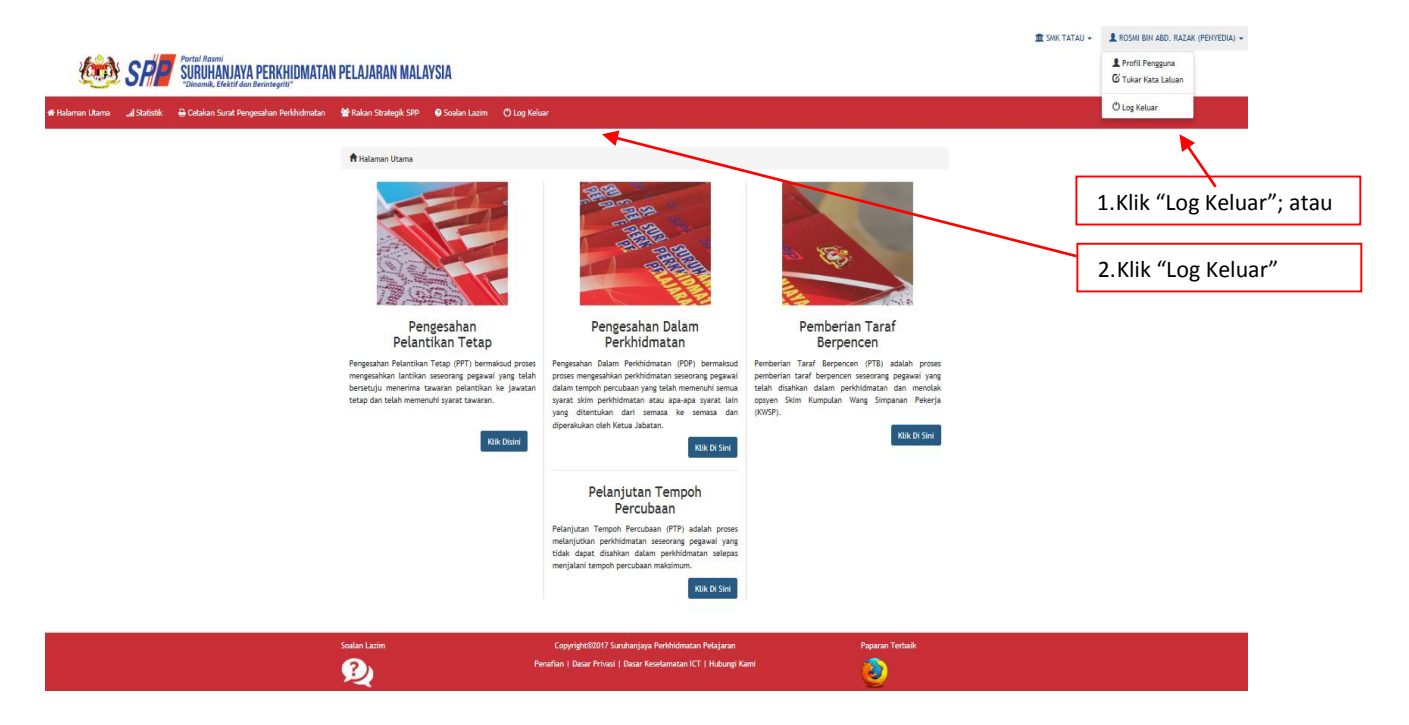

Rajah 1 : Log Keluar